### Administrator's Guide

Axiom Budgeting and Performance Reporting Version 2020.3

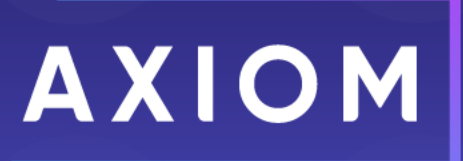

5202 Old Orchard Rd. Suite N700 Skokie, IL 60077 (847) 441-8780 (847) 965-3511 (fax) www.kaufmanhall.com

Support email: support@kaufmanhall.com

Syntellis<sup>®</sup> is a trademark of Syntellis, LLC. Microsoft<sup>®</sup>, Excel<sup>®</sup>, and Windows<sup>®</sup> are trademarks of Microsoft Corporation in the United States and/or other countries. All other trademarks are the property of their respective owners.

This document is Syntellis, LLC Confidential Information. This document may not be distributed, copied, photocopied, reproduced, translated, or reduced to any electronic medium or machine-readable format without the express written consent of Syntellis, LLC.

Copyright © 2020 Syntellis, LLC. All rights reserved.

Version: 2020.3.1

Updated: 2/9/2021

## Contents

| Chapter 1: Welcome to Axiom Budgeting and Performance Reporting  | 8  |
|------------------------------------------------------------------|----|
| What is covered in this document                                 | 9  |
| What's new                                                       |    |
| Chapter 2: Getting Started                                       | 11 |
| Home nage                                                        |    |
| Launching Aviom Budgeting and Performance Reporting applications |    |
|                                                                  | 15 |
| Viewing system information                                       | 13 |
| Getting to know the interface                                    | 18 |
| Opening task papes                                               | 21 |
| Opening the Explorer task pane                                   | 21 |
| Using the Workflow task pane                                     | 23 |
| Commenting on documents using the Message Stream task pane       | 23 |
| Managing favorites                                               |    |
| Opening recent files                                             |    |
| Running file processing on an Axiom file                         |    |
| Viewing alert notifications                                      |    |
| Changing your Axiom Budgeting and Performance Reporting password |    |
| Exiting Axiom Budgeting and Performance Reporting                |    |
| Chapter 3: Understanding File Groups and Budget Plan File Setup  |    |
| Accessing file groups                                            |    |
| Working with file group aliases                                  |    |
| Updating file group aliases                                      | 35 |
| Setting the fiscal year for file group aliases                   |    |
| Deleting a file group                                            |    |
| Updating file group aliases                                      |    |
| Adding a new department                                          |    |
| Restoring archived plan files                                    | 47 |
| Managing restore points                                          | 48 |
| Configuring plan file purging                                    | 49 |
| Chapter 4: Setting Up Budget Plan Files                          |    |
| Running the Budget Checklist process                             | 60 |

| Setting year and period                               |     |
|-------------------------------------------------------|-----|
| Preparing data for budget go-live                     | 64  |
| Reconciling data                                      |     |
| Working with Dimensions                               |     |
| Working with Drivers                                  | 146 |
| Setting up and managing health plan budgeting         |     |
| Setting variance thresholds                           |     |
| Building and processing budget plan files             |     |
| Building plan files using a Scheduler job             |     |
| Configure budget security                             |     |
| Running process management                            |     |
| Releasing budget plan files                           |     |
| Chapter 5: Managing Setup Table Data                  | 256 |
|                                                       |     |
| Catting normal dates                                  |     |
| Setting payroll dates                                 |     |
| Setting vcc Payroll mapping                           |     |
| Setting variance thresholds                           |     |
| Setting year and period                               |     |
| Chapter 6: Working with Budget Plan Files             |     |
| Creating or modifying a budget plan file              |     |
| Using budget plan files                               |     |
| Reading instructions                                  |     |
| Reviewing budget summary                              | 279 |
| Statistics and Revenue sheet                          |     |
| Reviewing employee master                             |     |
| Labor sheets                                          |     |
| Expense sheet                                         |     |
| Provider Detail and Provider Summary sheets           |     |
| New Initiatives sheet                                 |     |
| Operating Plan sheet                                  |     |
| Department History sheet                              |     |
| Viewing and managing file attachments for a plan file |     |
| Saving budget plan files                              |     |
| Calc methods                                          | 244 |
|                                                       |     |
| Budgeting health plans                                |     |

| Chapter 7: Working with Deductions Modeling                                                                                                    |            |
|----------------------------------------------------------------------------------------------------|------------|
| Setting up the Budget Deductions utility                                                                                                    |            |
| Using the Budget Deductions utility                                                                                                    |            |
| Example: Resetting to default calculations for budget deductions                                                                                                    |            |
| Running the FSDetail and FSPayor reports                                                                                                    |            |
| Comparing deductions models                                                                                                    |            |
| Chapter 8: Working with Current Year Forecasting                                                                                                    |            |
| Configuring dimensions for current year forecasting                                                                                                    |            |
| Configuring drivers on the Monthly Forecast Utility                                                                                                    |            |
| Processing the monthly forecast                                                                                                    |            |
| Adjusting current year forecasts                                                                                                    |            |
| Chapter 9: Working with Flexible Budgeting                                                                                                    |            |
| Setting up flexible budgets                                                                                                    |            |
| Using flexible budget data in reports                                                                                                    |            |
|                                                                                                    |            |
| Chapter 10: Managing Plan Files                                                                                                    | 401        |
| Managing restore points                                                                                                    |            |
|                                                                                                    |            |
| Restoring archived plan files                                                                                                    | 402        |
| Restoring archived plan files<br>Configuring plan file purging                                                                                                    | 402<br>403 |
| Restoring archived plan files<br>Configuring plan file purging<br>Chapter 11: Working with Reports                                                                                                    |            |
| Restoring archived plan files<br>Configuring plan file purging<br>Chapter 11: Working with Reports<br>Budgeting reports                                                                                                    |            |
| Restoring archived plan files<br>Configuring plan file purging<br>Chapter 11: Working with Reports<br>Budgeting reports<br>Budgeting utilities                                                                                                    |            |
| Restoring archived plan files<br>Configuring plan file purging<br>Chapter 11: Working with Reports<br>Budgeting reports<br>Budgeting utilities<br>Financial reports                                                                                                    |            |
| Restoring archived plan files<br>Configuring plan file purging<br>Chapter 11: Working with Reports<br>Budgeting reports<br>Budgeting utilities<br>Financial reports<br>Financial utilities                                                                                                    |            |
| Restoring archived plan files<br>Configuring plan file purging<br>Chapter 11: Working with Reports<br>Budgeting reports<br>Budgeting utilities<br>Financial reports<br>Financial utilities<br>Browsing the Report Library                                                                                                    |            |
| Restoring archived plan files<br>Configuring plan file purging<br>Chapter 11: Working with Reports<br>Budgeting reports<br>Budgeting utilities<br>Financial reports<br>Financial reports<br>Browsing the Report Library<br>Navigating reports                                                                                                    |            |
| Restoring archived plan files<br>Configuring plan file purging<br>Chapter 11: Working with Reports<br>Budgeting reports<br>Budgeting utilities<br>Financial reports<br>Financial utilities<br>Browsing the Report Library<br>Navigating reports<br>Refreshing a report with data                                                                                                    |            |
| Restoring archived plan files<br>Configuring plan file purging<br>Chapter 11: Working with Reports<br>Budgeting reports<br>Budgeting utilities<br>Financial reports<br>Financial reports<br>Financial utilities<br>Browsing the Report Library<br>Navigating reports<br>Refreshing a report with data<br>Saving a report                                                                                                    |            |
| Restoring archived plan files<br>Configuring plan file purging<br>Chapter 11: Working with Reports<br>Budgeting reports<br>Budgeting utilities<br>Financial reports<br>Financial utilities<br>Browsing the Report Library<br>Navigating reports<br>Refreshing a report with data<br>Saving a report<br>Applying a Quick Filter to a report                                                                                                    |            |
| Restoring archived plan files<br>Configuring plan file purging<br>Chapter 11: Working with Reports<br>Budgeting reports<br>Budgeting utilities<br>Financial reports<br>Financial utilities<br>Browsing the Report Library<br>Navigating reports<br>Refreshing a report with data<br>Saving a report<br>Applying a Quick Filter to a report<br>Understanding hierarchy-based Quick Filters                                                                                                    |            |
| Restoring archived plan files                                                                                                    |            |
| Restoring archived plan files<br>Configuring plan file purging<br>Chapter 11: Working with Reports<br>Budgeting reports<br>Budgeting utilities<br>Financial reports<br>Financial utilities<br>Browsing the Report Library<br>Navigating reports<br>Refreshing a report with data<br>Saving a report<br>Applying a Quick Filter to a report<br>Understanding hierarchy-based Quick Filters<br>Creating a new report using an existing report                                                                                                    |            |
| Restoring archived plan files<br>Configuring plan file purging<br>Chapter 11: Working with Reports<br>Budgeting reports<br>Budgeting utilities<br>Financial reports<br>Financial reports<br>Financial utilities<br>Browsing the Report Library<br>Navigating reports<br>Refreshing a report with data<br>Saving a report<br>Applying a Quick Filter to a report<br>Understanding hierarchy-based Quick Filters<br>Creating a new report<br>Working with Report Processing                                                                                                    |            |
| Restoring archived plan files                                                                                                    |            |
| Restoring archived plan files<br>Configuring plan file purging<br>Chapter 11: Working with Reports<br>Budgeting reports<br>Budgeting utilities<br>Financial reports<br>Financial utilities<br>Browsing the Report Library<br>Navigating reports<br>Refreshing a report with data<br>Saving a report<br>Applying a Quick Filter to a report<br>Understanding hierarchy-based Quick Filters<br>Creating a new report<br>Creating a new report using an existing report<br>Working with Report Processing<br>Removing reporting source files<br>Working with Variance Reporting |            |

| Working with the Month End Review dashboard                                         | 601                   |
|-------------------------------------------------------------------------------------|-----------------------|
| Working with the Budget Assessment Dashboard                                        | 612                   |
| Understanding the Executive Monthly Package                                         | 620                   |
| Understanding the Department Monthly Package                                        | 628                   |
| Understanding file output options                                                   |                       |
| Chapter 12: Working with Balance Sheets                                             |                       |
| Creating or modifying a balance sheet template                                      | 665                   |
| Publishing or unpublishing balance sheet templates                                  | 672                   |
| Viewing balance sheets                                                              | 673                   |
| Chapter 13: Working with Income Statements                                          |                       |
| Configuring ACCT dimension columns for the Income Statement and Balance<br>Builders | Sheet Template<br>678 |
| Creating or modifying an income statement template                                  |                       |
| Publishing or unpublishing income statement templates                               |                       |
| Viewing income statements                                                           | 685                   |
| Chapter 14: Setting Up Initiatives                                                  |                       |
| Configuring accounts for initiatives                                                | 687                   |
| Setting up initiative profiles                                                      |                       |
| Adding or editing initiatives available to budget workbooks                         |                       |
| Chapter 15: Configuring the Provider Module                                         |                       |
| Adding a detail provider                                                            | 695                   |
| Adding a summary provider                                                           | 699                   |
| Configuring dimensions for Providers                                                |                       |
| Configuring threshold parameters to limit Provider data                             |                       |
| Setting up filtered Budget driver security                                          |                       |
| Configuring Budget Simple Provider Assumptions                                      |                       |
| Configuring Budget Provider assumptions                                             | 720                   |
| Provider Detail and Provider Summary sheets                                         | 732                   |
| ProviderComp sheet                                                                  | 735                   |
| Chapter 16: Rolling Forward to a New Fiscal Year                                    |                       |
| Running the Budget Checklist process                                                | 740                   |
| 1. Archiving current year plan files (optional)                                     | 743                   |
| 2. Preparing for the next fiscal year                                               | 745                   |
| 3. Reviewing other systems for the new fiscal year                                  | 745                   |

| Chapter 17: Managing System Administration                    | 746  |
|---------------------------------------------------------------|------|
| Configuring the home page                                     | 746  |
| Hiding or displaying items in the task panes                  | 751  |
| Importing and Integrating Source Data                         | 752  |
| Transferring capital project data from Axiom Capital Tracking | 818  |
| Standardizing data                                            |      |
| File Processing                                               |      |
| Using Process Management                                      |      |
| Scheduler Overview                                            |      |
| Security                                                      | 1153 |
| File Management                                               |      |
| Axiom file format specifications                              |      |

# Welcome to Axiom Budgeting and Performance Reporting

Axiom Budgeting and Performance Reporting contains all the necessary tools to model the finances of any facility-based operation (for example, hospitals, long-term care facilities, rehab, or psychiatric facilities), and generate comprehensive projections and what-if scenarios to support multi-year financial planning.

Using the software, you can evaluate proposed capital investments, establish short- and long-term profitability targets, and/or quantify the impacts of operational or market strategies.

Axiom Budgeting and Performance Reporting primarily focuses on:

- Development of annual department/group-level budgets
- Monthly/biweekly tracking of variances
- Management reporting based on budget data and key performance indicators

While Axiom Budgeting and Performance Reporting is flexible and powerful enough to support any approach to budgeting, the real value of the software comes from Kaufman Hall's library of healthcare-specific templates, reports, and utilities. Based on our 25+ years of experience as trusted advisors to healthcare institutions, these tools can help your organization establish and maintain the solid financial foundation necessary to fulfill its mission.

Axiom Budgeting and Performance Reporting is supported by a team of specialists who together have helped hundreds of healthcare organizations apply our solutions to meet their strategic and financial goals. During implementation, a Kaufman Hall Implementation Consultant will help you configure the application to match your organization's structure and preferences. If you encounter any difficulties or unanticipated situations while using the software, contact Kaufman Hall Support.

The individuals who often interact with this product include:

- **Department Managers/Directors** Develop and update budgets to meet targets based on the long-term financial plan. Provide explanations for any significant variances.
- Vice Presidents/Executives Review reports and analyses of budget data to help inform strategic decision-making.

## What is covered in this document

This manual is written for an Axiom Budgeting and Performance Reporting Administrator. This is an individual at your organization tasked with configuring, maintaining, and controlling other users' access to Axiom Budgeting and Performance Reporting 2020.3-related features and data.

As an Administrator, you have access to features and menus that are unavailable to regular end users such as department managers, non-finance executives, and other stakeholders. In some cases, the same screen or workbook might display slightly differently in your interface than it would for an end user.

**TIP:** Online help offers all the topics in this guide and multiple training videos related to how to use the Axiom Budgeting and Performance Reporting. You can access online help by navigating to the **Help** ribbon tab, click **Online Help**, and then click **Budgeting and Performance Reporting**.

## What's new

Welcome to Version 2020.3.1 of Axiom Budgeting and Performance Reporting!

### New 2022 budgeting and management reporting tables

The following tables have been added to the Table Library for 2021 budgeting and planning purposes:

- \Axiom\Table Library\Budgeting\Flex Budget\FLX2022
- \Axiom\Table Library\Management Reporting\Actuals\CY Forecast\CYF2022

### NOTE: Risk point with COVID-19 changes

- \Axiom\Table Library\Management Reporting\Actuals\Financial\ACT2022
- \Axiom\Table Library\Management Reporting\Actuals\Payroll\ACT\_PAY12\_2022
- \Axiom\Table Library\Management Reporting\Actuals\Payroll\ACT\_PAY27\_2022
- \Axiom\Table Library\Management Reporting\Actuals\Payroll\EMPLOYEE\_ROSTER\_2022
- \Axiom\Table Library\Management Reporting\Actuals\Physician\ACT\_PROV\_2022
- \Axiom\Table Library\Management Reporting\Actuals\Rev Usage\ACT\_RU\_2022
- \Axiom\Table Library\Management Reporting\Actuals\Transactions\GLTRANSACTIONS\_2022
- \Axiom\Table Library\Management Reporting\Actuals\Health Plan\ACT\_HP\_2022

**IMPORTANT:** Some of the new features listed above have been included in the latest Prototype file group. You must create a new file group or update an existing file group to utilize the updated contents from the 2020.3.1 release. To create a new file group for a new budgeting year, follow the instructions in the section Rolling forward to a new budget year.

### New 2022 budgeting and management reporting tables

Why use this feature

The following tables have been added to the Table Library for 2021 budgeting and planning purposes:

- \Axiom\Table Library\Budgeting\Flex Budget\FLX2022
- \Axiom\Table Library\Management Reporting\Actuals\Financial\ACT2022
- \Axiom\Table Library\Management Reporting\Actuals\Payroll\ACT\_PAY12\_2022
- \Axiom\Table Library\Management Reporting\Actuals\Payroll\ACT\_PAY27\_2022
- \Axiom\Table Library\Management Reporting\Actuals\Payroll\EMPLOYEE\_ROSTER\_2022
- \Axiom\Table Library\Management Reporting\Actuals\Physician\ACT\_PROV\_2022
- \Axiom\Table Library\Management Reporting\Actuals\Rev Usage\ACT\_RU\_2022
- \Axiom\Table Library\Management Reporting\Actuals\Transactions\GLTRANSACTIONS\_2022
- \Axiom\Table Library\Management Reporting\Actuals\Health Plan\ACT\_HP\_2022
- \Axiom\Table Library\Management Reporting\Actuals\CY Forecast\CYF2022

**NOTE:** The CYF2022 tables does not include the edits made for the revised CYF utility made for the COVID-19 response. Those updates, if made, were to facilitate a rapid response to the current table and are not included as a standard product change at this time.

### How this feature works

What: New 2021 tables are now accessible in the Axiom Table Library.

Where: In the Admin ribbon tab of the Axiom Windows or Excel Client, click System Browser. In the Libraries section, click the Table Library folder.

Who: Users must be assigned the Bud Admin role.

How: Open and use the table, as needed.

## **Getting Started**

This section provides information on the basics of using Axiom Budgeting and Performance Reporting, such as:

- General system navigation and user interface
- Using spreadsheet plan files and report files from an end user perspective
- Using general Axiom spreadsheet file features such as views, snapshots, and printing
- Viewing data using web-friendly reporting tools such as Web Reports and Data Explorer

This section is intended for all users who are getting started with Axiom Budgeting and Performance Reporting. For end users, this section provides an ongoing reference for file-related tasks.

## Home page

All users have a home page that opens automatically when you log into the Axiom Web Client. Depending on your system, this home page may be one of the following:

- A product-specific home page for an installed Axiom Budgeting and Performance Reporting product
- A custom home page created specifically for your organization
- The default Axiom Budgeting and Performance Reporting home page

If you have any questions about your home page, please contact your system administrator.

If you navigate away from the home page, you can return to it by using the Area menu 🗰 in the Global Navigation Bar:

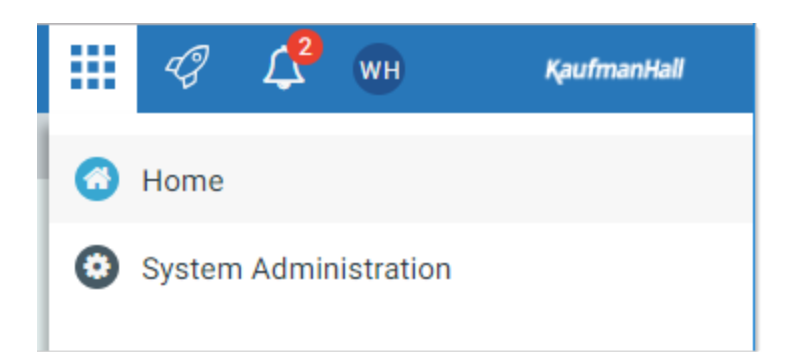

If you are in a system with installed products, this menu may contain product names instead of the **Home** item. In that case, you can select a product name to return to the home page for that product.

**NOTE:** If you are an administrator looking for more information on how the home page is determined, see Assigning alternate home pages (in Desktop Client Help).

### Default home page

If a user does not have an available web-enabled home page, then the default home page is used. The default home page displays notifications, favorites, and quick links.

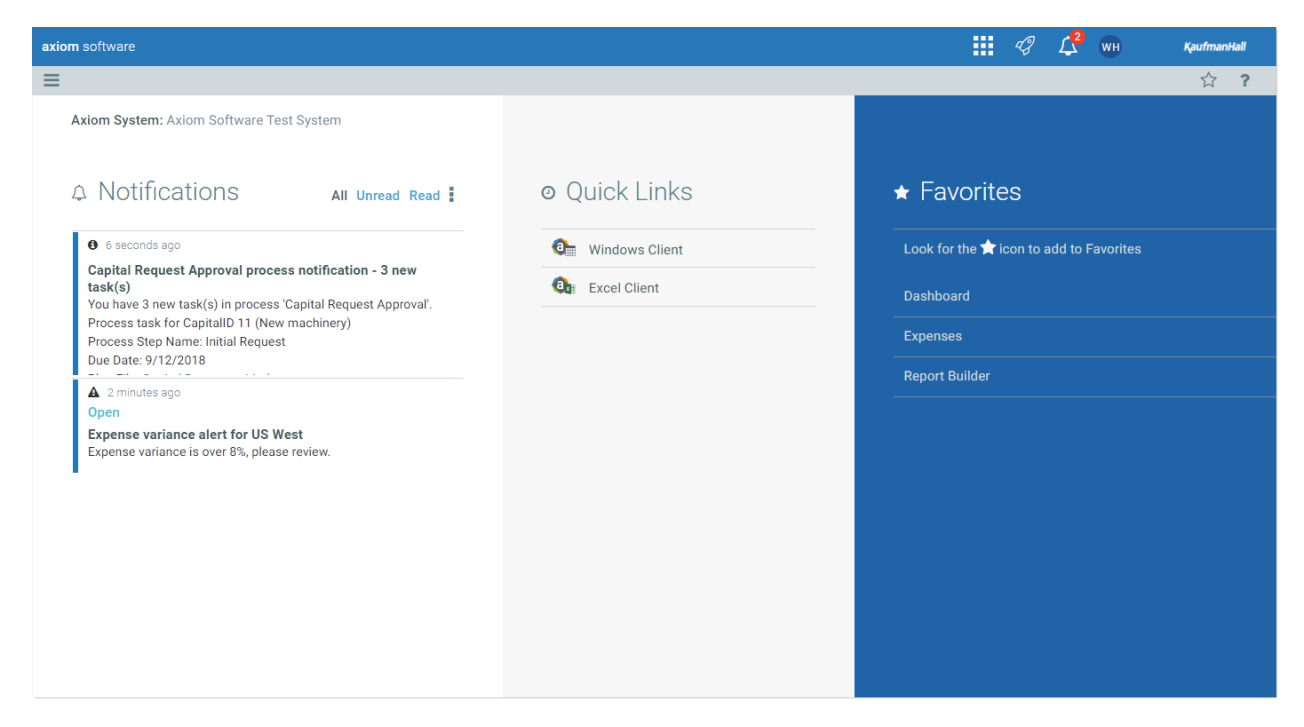

This page can also be accessed (by any user) by going to the following URL:

Example On- http://ServerName/Axiom/Home/Launchpage
Premise URL

Where *ServerName* is the name of the Axiom Application Server, and Axiom is the default name of the virtual directory.

| Example Cloud | https://CustomerName.axiom.cloud/Home/Launchpage                    |
|---------------|---------------------------------------------------------------------|
| System URL    | Where <i>CustomerName</i> is the name of your cloud service system. |

This page has the following features:

- Notifications: You can read and delete notifications using the same features available in the Notifications panel.
- Quick Links: You can use a set of global quick links that are displayed here for easy access. These links are built-in to the page and cannot be customized. However, the link to the Excel Client may not be present if your system has been configured to hide it.
- Favorites: You can open and delete web favorites.

## Launching Axiom Budgeting and Performance Reporting applications

You can launch various Axiom Budgeting and Performance Reporting applications from the Web Client Quick Launch menu, including the Axiom Excel Client and Axiom Windows Client.

The Quick Launch menu serves the following purposes:

- Users can install applications from this area as needed. Afterward, they can continue to launch installed applications from this location, or they can use other options (such as a shortcut on their desktop).
- For systems using SAML or OpenID authentication, this is the only option for users to launch installed applications. SAML and OpenID authentication require users to be authenticated using the Web Client before they can launch a desktop application.
- Users can install and launch add-ins such as the add-ins for Microsoft Office applications.

To open the Quick Launch menu, click the Quick Launch icon  $\checkmark$  in the Global Navigation Bar.

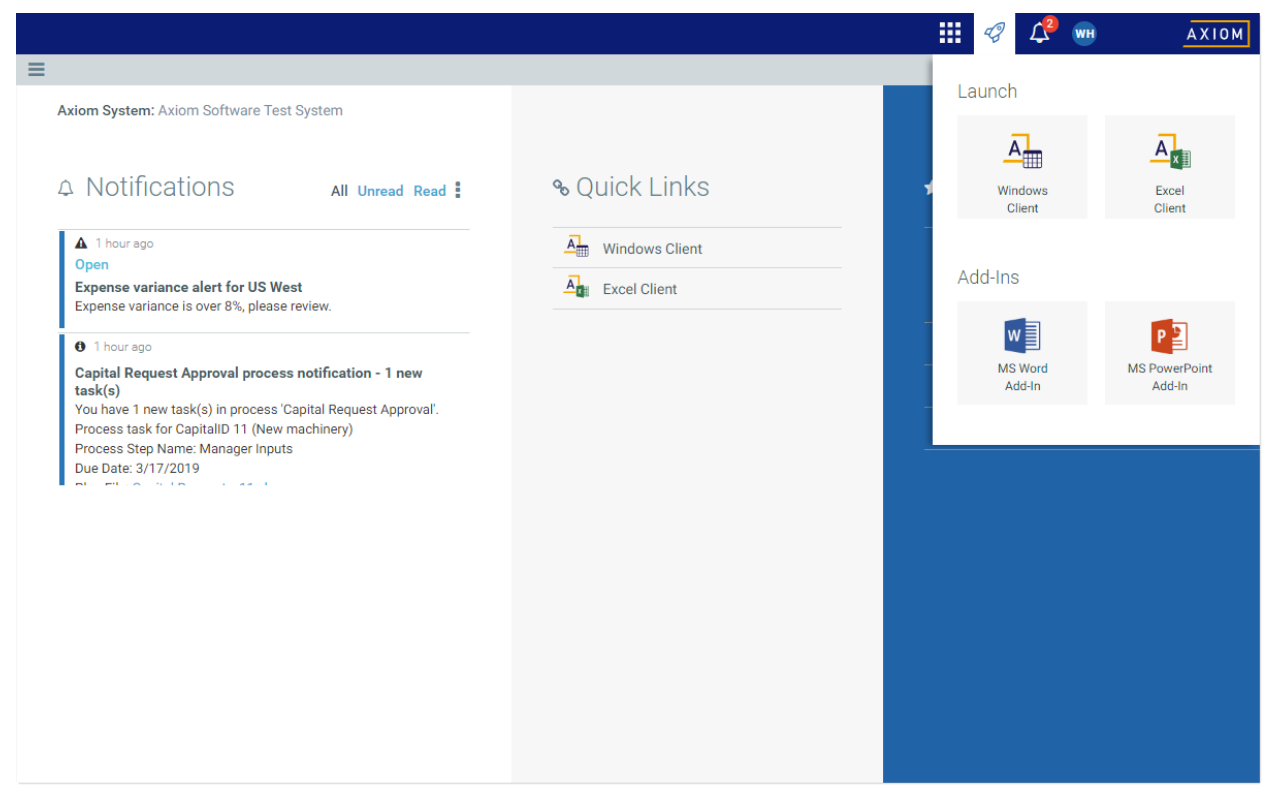

Quick Launch menu

### Launching the Axiom Desktop Client

Using the Quick Launch menu, you can launch the Axiom Desktop Client. Click on one of the following icons:

| Item           | Description                                                                                                    |
|----------------|----------------------------------------------------------------------------------------------------|
| Windows Client | Launches the Axiom Windows Client on your desktop.                                                                            |
| Excel Client   | Launches the Axiom Excel Client on your desktop. Requires Microsoft Excel.                                                    |
|                | <b>NOTE:</b> This option may not display in the menu, in which case you should use the Windows Client as your desktop client. |

If the client is not already installed on the current workstation, clicking the icon will initiate the install and then launch the client. If the client is already installed, clicking the link will launch the client. You must be using Microsoft Edge or Internet Explorer 11 (or higher) to perform these actions. Other browsers may be able to install and launch the client if a ClickOnce extension is applied to the browser.

The appropriate client to use depends on your organization's preferences and on your user role. Your organization will provide instruction as to which client you should use.

For more information on installing the Windows Client and Excel Client, including prerequisites and configuration details, see the Installation Guide (on-premise systems) or the Axiom Cloud Technical Guide (Axiom Cloud systems). Some software prerequisites can be downloaded and installed from the Web Client. You can access the prerequisites download page from the Axiom Budgeting and Performance Reporting About box.

NOTE: The default home page also contains links to launch the Windows Client or the Excel Client.

### Launching add-ins

Using the Quick Launch menu, you can launch Axiom Budgeting and Performance Reporting add-ins. Click on one of the following icons:

| Item                    | Description                                                                             |
|-------------------------|-----------------------------------------------------------------------------------------|
| MS Word Add-In          | Launches the Axiom Budgeting and Performance Reporting Add-In for Microsoft<br>Word.    |
| MS PowerPoint<br>Add-In | Launches the Axiom Budgeting and Performance Reporting Add-In for Microsoft PowerPoint. |

**NOTE:** One or both add-ins may not display in the menu, depending on your organization's preferences.

The Word and PowerPoint Add-ins are optional applications to support document integration between Axiom Budgeting and Performance Reporting and Word or PowerPoint.

## Navigation panel

Using the Navigation panel, you can navigate to your documents and to various areas of the Web Client.

To open the Navigation panel, click the menu icon = in the left side of the Task Bar. To navigate to an area or document listed in the panel, click on the item.

| =                 |   |
|-------------------|---|
| Navigation        | + |
| A Home            |   |
| > 🖈 Favorites     |   |
| > ② Recent Places |   |
| > 🖹 Reports       |   |
| Q Forms Explorer  |   |
| Report Designer   |   |
|                   |   |

Example Navigation panel

The Navigation panel updates dynamically to show the available navigation links for the currently active area of the Web Client. The following areas are available:

| Area                     | Description                                                                                                    |
|--------------------------|----------------------------------------------------------------------------------------------------|
| Default                  | Axiom Budgeting and Performance Reporting provides a set of standard<br>navigation links that show by default when you are in the Web Client. The<br>previous screenshot shows the standard navigation links. These links provide<br>access to your favorites, recent places, web-enabled reports and forms, and the<br>Report Designer. |
|                          | The standard navigation links can be customized, so each client's system may look different. Navigation links can only be customized by administrators using the Desktop Client.                                                                                                    |
| System<br>Administration | The system administration links show when you are in the System<br>Administration area, and provide access to features such as the Table Manager,<br>Audit Manager, and software updates.                                                                                                    |
| Product-Specific         | Systems with installed products may have product-specific web navigation links.<br>When you select a product name from the Area menu in the Global<br>Navigation Bar., the product-specific links display in the Navigation panel. For<br>more information, see the product-specific documentation.                                      |

Additionally, when you open a report or other browser-based document, that document may be associated with a set of document-specific navigation links. These links are added to the Navigation panel while you are in that document.

## Viewing system information

Use the Axiom Budgeting and Performance Reporting About box to see information about your current system, such as:

- Axiom Budgeting and Performance Reporting version number
- Product version numbers
- System name
- Application server URL

The About box also contains a link to download software prerequisites, if necessary for installation of the Desktop Client.

To open the About box:

- 1. Click the menu icon **H** in the Global Navigation Bar.
- 2. At the bottom of the Area menu, click About Axiom Software.

|                                                                                    |                  |   |   | 43       | 4 <sup>2</sup> wu | AXIOM |
|------------------------------------------------------------------------------------|------------------|---|---|----------|-------------------|-------|
| ≡                                                                                  |                  |   | 0 | Home     |                   |       |
| Axiom System: Axiom Software Test System                                           |                  |   | 0 | System A | dministration     |       |
|                                                                                    |                  |   | 0 | oyotemia |                   |       |
| A Notifications All Unread Read :                                                  | ∾ Quick Links    | 1 |   |          |                   |       |
| ▲ 1 hour ago                                                                       | A Windows Client | - |   |          |                   |       |
| Open<br>Expense variance alert for US West                                         |                  |   |   |          |                   |       |
| Expense variance is over 8%, please review.                                        |                  |   |   |          |                   |       |
| 1 hour ago                                                                         |                  |   |   |          |                   |       |
| Capital Request Approval process notification - 1 new task(s)                      |                  |   |   |          |                   |       |
| You have 1 new task(s) in process 'Capital Request Approval'.                      |                  | - |   |          |                   |       |
| Process task for CapitalID 11 (New machinery)<br>Process Step Name: Manager Inputs |                  | _ |   |          |                   |       |
| Due Date: 3/17/2019                                                                |                  |   |   |          |                   |       |
|                                                                                    |                  |   |   |          |                   |       |
|                                                                                    |                  |   |   |          |                   |       |
|                                                                                    |                  |   |   |          |                   |       |
|                                                                                    |                  |   |   |          |                   |       |
|                                                                                    |                  |   |   |          |                   |       |
| 4                                                                                  |                  |   | A | About Ax | tiom Software     |       |

About Axiom Software at bottom of Area menu

## Getting to know the interface

All Axiom Software products share a common interface and make use of many of the same features.

**NOTE:** The interface elements referenced in this section can vary depending on if or how your organization customizes them. This means that topics may reference features that do not display in your task panes, which means they may not be available for you to use. Contact your Axiom administrator for more information.

The interface includes several sections, including:

### Display area

The main display area displays the open files. By default, it shows the Kaufman Hall Home dashboard, which displays announcements, assigned tasks, links to dashboards, and contact information for administrators. Your Axiom Software product administrator configures the information that displays on this screen.

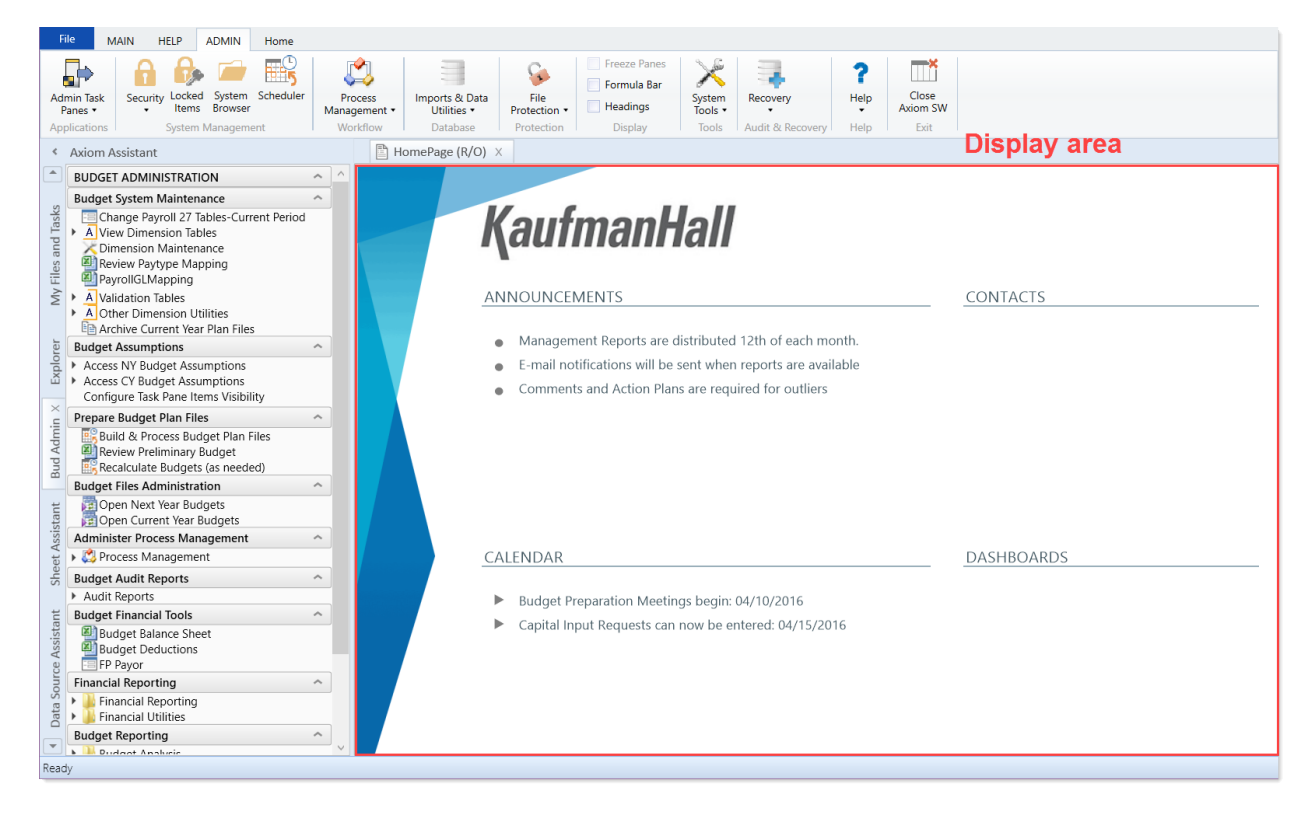

### Task panes

A task pane provides access to commands, utilities, reports, plan files, and so on for Axiom Budgeting and Performance Reporting, and displays on the left side of the main display area. To switch between task panes, click the tabs on the left side of the interface. To expand or collapse the task panes, click the arrow in the left-hand corner above the tabs.

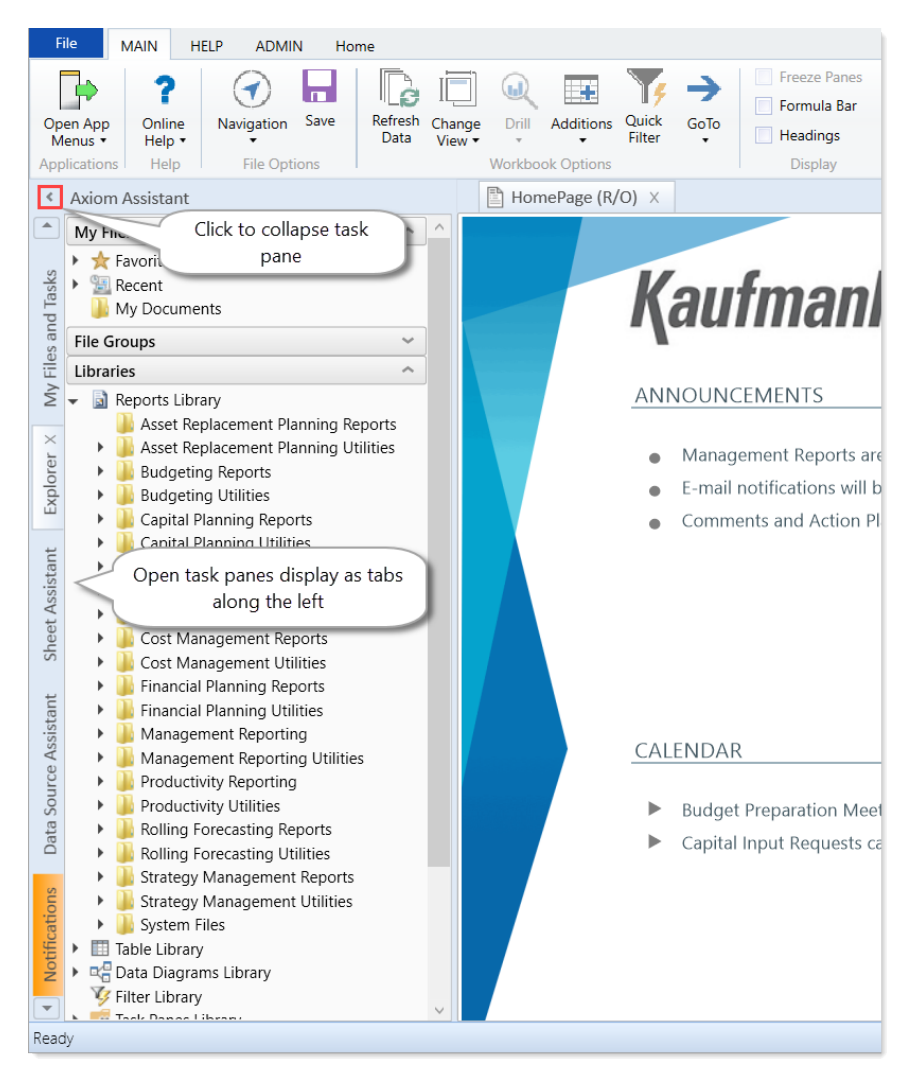

### Ribbon tabs

Ribbon tabs provide access to commonly used features and shortcuts to frequently accessed files. They display above the task pane and main display areas. The role assigned to you determines the ribbon tabs that display. For example, the Admin ribbon tab only displays to those users assigned the Administrator role profile.

### Main

Includes commands for accomplishing most tasks in Axiom:

- Opening, closing, and saving files
- · Accessing online help for products and advanced (Axiom platform) help

- Viewing data in spreadsheets
- Printing or emailing files
- Accessing shortcuts to frequently accessed reports

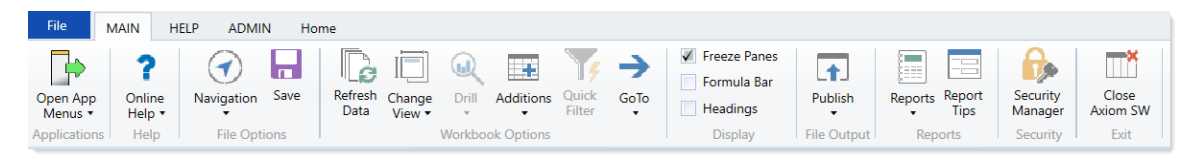

### Admin

Includes commands for managing and configuring security, Scheduler jobs, processes, and data as well as other system-related tools used by administrators. This ribbon tab only displays to users with administrator privileges. Access to online help for products and advanced topics (Axiom platform) is also available.

| File               | MAIN HELP        | ADMIN                      | Home      |                         |                               |                      |                                                                         |                   |                  |                  |                   |
|--------------------|------------------|----------------------------|-----------|-------------------------|-------------------------------|----------------------|-------------------------------------------------------------------------|-------------------|------------------|------------------|-------------------|
| Admin Tas<br>Panes | k Security Locke | ed System So<br>as Browser | Scheduler | Process<br>Management • | Imports & Data<br>Utilities • | File<br>Protection • | <ul> <li>Freeze Panes</li> <li>Formula Bar</li> <li>Headings</li> </ul> | System<br>Tools • | Recovery         | <b>?</b><br>Help | Close<br>Axiom SW |
| Applicatio         | ns System        | n Management               | t l       | Workflow                | Database                      | Protection           | Display                                                                 | Tools             | Audit & Recovery | Help             | Exit              |

### Home

Includes standard spreadsheet commands.

| File  | MAIN                          | HELP   | ADMIN                    | Home         |      |       |                        |   |        |        |        |                 |        |      |      |                          |               |
|-------|-------------------------------|--------|--------------------------|--------------|------|-------|------------------------|---|--------|--------|--------|-----------------|--------|------|------|--------------------------|---------------|
| Paste | 👗 Cut<br>🖹 Copy<br>🞺 Format P | ainter | Segoe UI<br>B I <u>U</u> | <u>ð</u> • A | • 10 | · A a | Number<br>\$ % * 58 +8 | • | Insert | Delete | Format | Print<br>Area • | Filter | Zoom | 100% | Calculation<br>Options • | Calculate Now |
|       | Clipboard                     |        |                          | Font         |      |       | Number                 |   |        | Cells  |        | Page Setup      | Filter | Zo   | om   |                          | Calculation   |

Some options on the ribbon tabs display grayed out unless certain types of files such as reports or plan files are currently open or if you do not have the necessary security permissions to use the feature.

The Excel Client displays all of the same ribbon tabs included in a normal Excel file. The Windows Client only includes a subset of the same ribbon tabs located in the Home ribbon tab.

|              | File                          | MAIN H                               | ELP ADMI               | N Ho       | ome                       |                             |            |                                              |                 |                                                                              |                                           |                |                     |                              |                                  |                          |
|--------------|-------------------------------|--------------------------------------|------------------------|------------|---------------------------|-----------------------------|------------|----------------------------------------------|-----------------|------------------------------------------------------------------------------|-------------------------------------------|----------------|---------------------|------------------------------|----------------------------------|--------------------------|
| Web Client   | Open App<br>Menus •           | <b>?</b><br>Online<br>Help •<br>Help | Navig-tion<br>File Opt | Save       | Refresh<br>Data           | Change<br>View <del>•</del> | Drill      | Additions Q<br>F<br>COptions                 | uick GoT        | Freeze F<br>Formula<br>Heading<br>Displa                                     | Bar Put<br>s File (                       | lish<br>Dutput | Reports<br>Repo     | Report S<br>Tips N<br>orts S | ecurity<br>lanager A<br>Security | Close<br>xiom SW<br>Exit |
|              |                               |                                      |                        |            |                           |                             |            |                                              |                 |                                                                              |                                           |                |                     |                              |                                  |                          |
|              |                               |                                      |                        |            |                           |                             |            |                                              | Hon             | nePage.xlsx - Axic                                                           | m Software                                |                |                     |                              |                                  |                          |
| Excel Client | File                          | IAIN H                               | ELP ADMI               | N Ho       | ome In                    | sert F                      | Page Layou | ut Formu                                     | Hon<br>Ilas Dat | nePage.xlsx - Axio                                                           | m Software<br>/iew Help                   | Team           | Q                   | Tell me wh                   | at you want                      | t to do                  |
| Excel Client | File M                        | IAIN H                               | ELP ADMII              | N Ho       | ome In                    | sert F                      | Page Layou | ut Formu                                     | Hon<br>Ilas Dat | nePage.xlsx - Axio<br>ta Review '<br>Freeze Panes<br>Formula Bar             | m Software<br>/iew Help                   | Team           | Papart              | Tell me wh                   | at you want                      | to do                    |
| Excel Client | File M<br>Open App<br>Menus • | IAIN HI<br>?<br>Online<br>Help •     | ELP ADMII              | N Ho<br>Fa | ome In<br>Refresh<br>Data | sert F                      | Page Layou | ut Formu<br>t Formu<br>ditions Quid<br>Filte | Hon<br>Ilas Dat | nePage.xlsx - Axio<br>ta Review '<br>Freeze Panes<br>Formula Bar<br>Headings | m Software<br>View Help<br>I T<br>Publish | Team           | P<br>Report<br>Tips | Tell me wh                   | at you want<br>Close<br>Axiom SV | t to do                  |

## **Opening task panes**

To open the Axiom Budgeting and Management Reporting task panes:

• For administrators, in the Admin ribbon tab, click Admin Task Panes, and select Budget Admin or Management Reporting Admin.

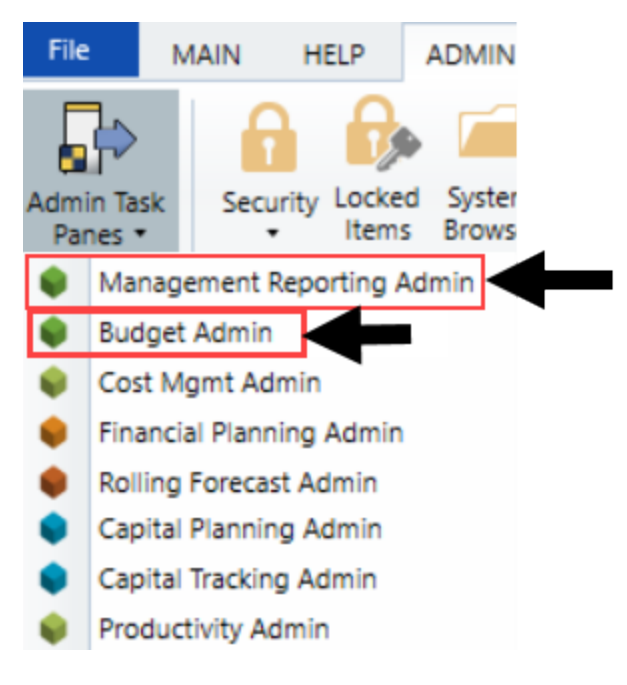

• For end users, in the Main ribbon tab, click Open App Menus, and select Budgeting or Management Reporting.

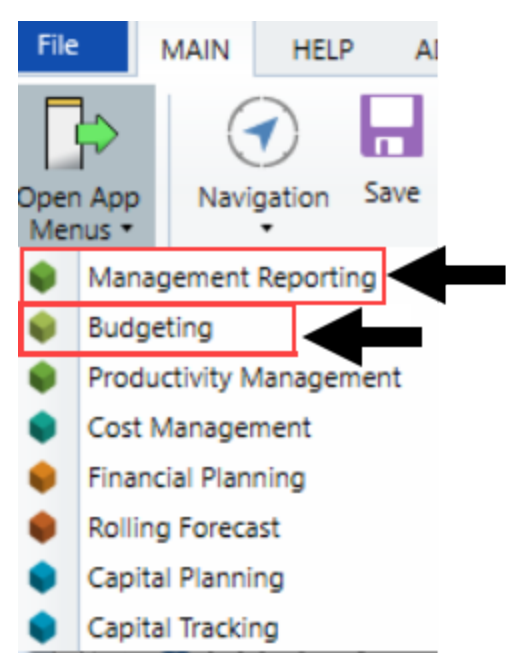

## Opening the Explorer task pane

Axiom Budgeting and Performance Reporting provides a built-in Explorer task pane so that you can quickly access your favorites, recent items, and all the files that you have rights to access.

**TIP:** You can also access Favorites, Recent, and My Documents from the My Files and Tasks task pane.

By default, all users are given access to this task pane. If desired, administrators can disable use of this task pane entirely, or restrict access to certain sets of users.

To access the Explorer task pane:

• In the Main ribbon tab, click Navigation, and select Explorer.

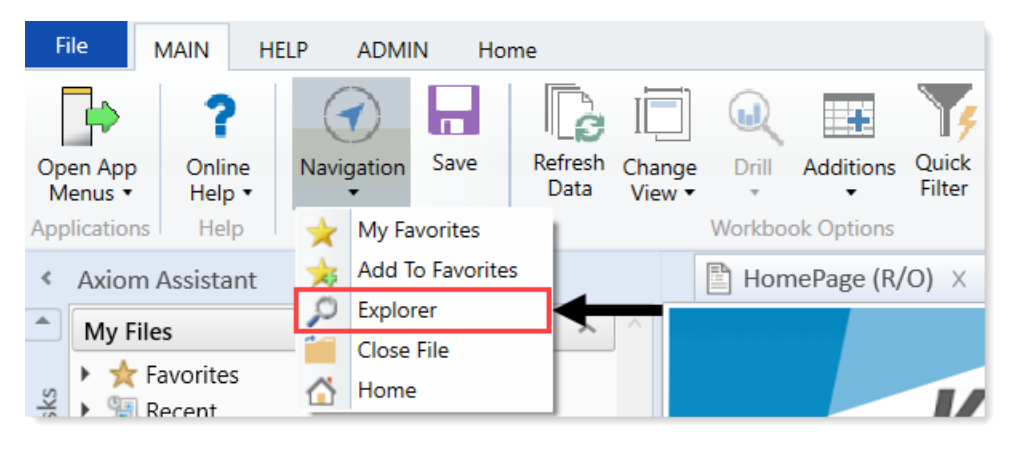

### Using the Workflow task pane

Axiom Budgeting and Performance Reporting provides a built-in Workflow task pane that allows you to easily see and access your workflow tasks. By default, the task pane is configured to open automatically for any user who has current tasks in an active workflow. If desired, you can change the conditions that make the task pane visible, or disable it entirely.

## Commenting on documents using the Message Stream task pane

When viewing a spreadsheet Axiom file within the Desktop Client, you can view comments that other users have made about the document and also make comments about the document. New comments are stored in the message stream for that document, so that all other users who access the document can see the comment. Additionally, you can "tag" other users in the comment, so that the tagged users are notified about the comment.

You can view comments and add comments using the Message Stream task pane. This is a systemcontrolled task pane that automatically opens for eligible documents.

### NOTES:

- The message stream is only available for documents where it has been enabled.
- The message stream is also available for Axiom forms that are open within the Desktop Client, using the **Message Stream** panel. This panel is accessible from the task bar displayed across the top of the form.

### Viewing the message stream

To view the message stream for the current document, click the **Message Stream** tab to display the task pane in the Axiom Assistant sidebar. This task pane shows all comments that have been made about the document.

| <             | Axiom Assistant                                                           | A Home                           | 😰 [BGT20] 40000 🗙                                                            |
|---------------|---------------------------------------------------------------------------|----------------------------------|------------------------------------------------------------------------------|
| rer           | + Add Comment 🛛 🕄                                                         | 40000 Los Ar<br>Current View: St | ngeles - Store 34<br>andard view                                             |
| Exploi        | Wendy Hunter 1 minute ago                                                 | Account                          |                                                                              |
| 555           |                                                                           | Statistics                       |                                                                              |
| Proce         | Jane Doe 5 minutes ago<br>@Wendy Hunter Please look at the travel budget. | 95000                            | O Volumes<br>Total Statistics                                                |
| E             | >                                                                         | Revenue                          |                                                                              |
| lessage Strea |                                                                           | 4000                             | Revenue<br>< <add a="" new="" revenue="" row="">&gt;<br/>Total Revenue</add> |
| 2             |                                                                           | Marketing                        |                                                                              |

Example message stream

Comments are displayed in the order they were made, with the most recent comment shown at the top of the panel. Each comment shows when the comment was made and the user who made it.

To view the full text and details of a comment, hover your cursor over the comment so that the > symbol displays on the right-hand side of the comment. Click the symbol to open a separate **Comment Details** dialog with the full comment text.

Once the message stream has been loaded for the current document, it is only updated automatically after you add a new comment. If necessary, you can manually refresh the task pane to see if any other users have made comments during the current file session.

Comments are stored for the life of the document, and cannot be deleted.

### Adding a comment

To add a comment, click **Add Comment** at the top of the Message Stream task pane. In the **Add Comment** dialog, you can define an optional title for the comment, and then define the comment text. Basic text formatting of bold, italic, and underline can be used.

| Add Comment                                            |          |        |
|--------------------------------------------------------|----------|--------|
|                                                        |          |        |
| Add Comment                                            |          |        |
| Title                                                  |          |        |
| optional                                               |          |        |
| Message                                                |          |        |
| ΒΙΨ                                                    | Tag user | •      |
| @Wendy Hunter Please take a look at the Travel budget. |          |        |
|                                                        |          |        |
|                                                        |          |        |
|                                                        |          |        |
|                                                        |          |        |
|                                                        |          |        |
|                                                        |          |        |
|                                                        | Post     | Cancel |
|                                                        |          |        |

If desired, you can "tag" one or more users in the comment, so that those users are notified about the comment. Any user tagged in the comment will receive an email that contains the content of the comment and a link to the document. To tag a user, use the **Tag user** box to find a user and insert the tag. You can type into the box to find a specific user, or select a user from the drop-down list. When you click on a user name in the list, a tag will be inserted at the current cursor point in the comment text. The tag displays as @FirstName LastName.

When you click **Post**, the comment is saved to the message stream, and any tagged users will be notified.

#### NOTES:

- All users with access to the document can see comments posted to the message stream. Any comments made should be appropriate for the entire document audience. Do not post any sensitive information to the message stream.
- Adding a comment automatically subscribes you to the document's message stream, and tagging a user automatically subscribes that user to the document's message stream.

### Ongoing notifications (subscriptions)

If you have made a comment in a document's message stream, or if you have been tagged in a comment, you are now subscribed to that document's message stream. Whenever a new comment is made to that document's message stream, you will receive a notification in the Notifications task pane.

The notification details the user who made the comment and when it was made, the text of the comment, and a link to open the file.

Currently it is not possible to unsubscribe from a document's message stream once you have been subscribed.

## Managing favorites

You can save files and other items as favorites for quick access to commonly used items. Your favorites list is available in the following locations:

- The Explorer task pane in the Axiom Assistant area
- The Axiom Explorer dialog (if you have permission to access this dialog)

**NOTE:** Your organization may choose not to use the Explorer task pane or to restrict it to certain users. In this case, you can access your favorites from the My Files and Tasks task pane.

When an item is saved to favorites, you can open the item by double-clicking it, or you can right-click it to access any other commands available on the item in its native area. For example, if you have rights to the Table Library and you save a table as a favorite, you can right-click the table favorite and perform actions such as editing the table structure.

If an item that a favorite points to is deleted, then the favorite becomes invalid and a red arrow icon displays next to it.

If you attempt to open an invalid favorite, a message box informs you that the item has been deleted, and asks whether you want to delete the favorite. If a file is moved or renamed within the Axiom file system but it retains the same document ID, then the shortcut is not broken.

### Saving favorites

- In the Explorer task pane and the Axiom Explorer dialog, by right clicking an item and selecting Add to Favorites.
- By right clicking the file tab of an opened file and selecting Add to Favorites.

**TIP:** If you open a table using **Open Table in Spreadsheet**, and save the open table as a favorite (using the file tabs), the settings you used are automatically saved as part of the favorite in the shortcut properties. You may want to rename the favorite to indicate the particular settings.

### Organizing favorites

You can create sub-folders in the Favorites area to organize favorites by folder. To create a new folder, right-click **Favorites**, and select **New Folder**.

By default, favorites display in the order that they were added. New favorites are added to the bottom of the list. You can drag and drop individual favorites to change the order. You cannot reorder sub-folders—they always display in alphabetical order.

To rename a favorite, right-click the item, and select **Rename**. The name becomes editable, and you can type a new name.

### Shortcut properties

You can edit the shortcut properties for a favorite. Right-click the favorite, and select **Shortcut Properties**. In this dialog, you can edit the shortcut name, change the shortcut target, and define certain shortcut properties.

The available shortcut properties vary by file type. For example, you can configure a report favorite to always open as read-only, or to automatically apply a Quick Filter when opening.

### Deleting favorites

To delete a favorite, right-click the item, and select **Delete**.

### **Opening recent files**

Axiom Budgeting and Performance Reporting maintains a list of your recently opened files in the **My Files and Tasks** task pane. You can use this list for quick access to recent files.

The recent file list is located in the **My Files** section. Double-click the files to open them, or right-click to access the context menu for the file type.

| My Files                           | ^ |
|------------------------------------|---|
| 🛧 Favorites                        |   |
| 👻 🔠 Recent                         |   |
| 🔝 Negative Metric Impact           |   |
| 🔝 Metric Reconciliation            |   |
| 🛞 Tracking Summary by Dept         |   |
| 🔝 Target vs. Plan                  |   |
| 🔝 FTE Impact of Initiatives        |   |
| 🔝 Missing Initiative Dates         |   |
| 🔝 Initiative Detail                |   |
| 🙀 Cost Management Admin            |   |
| 👔 Paid Hours per Analysis          |   |
| 🔝 OT Hours As Percentage of Worked | ł |
| 👔 Non Labor Vertical Analysis      |   |
| 🛞 Hours Regression Analysis        |   |
| 🔝 FTEs per AOB                     |   |
| 援 Expense Regression Analysis      |   |
| 🔝 Expense per Analysis             |   |
| 퉬 My Documents                     |   |

The list displays the last 15 files that you recently opened. Note the following:

- To clear the list, right-click Recent, and select Clear History.
- To continue to have quick access to a recent file, you can add it to your favorites. Right-click the file, and select Add to favorites.
- If the icon next to a file name is a red arrow, this means that the file has been moved or deleted since you accessed it, so you can no longer open it from the recent file list.

**NOTE:** In the Windows Client only, you can only access recent files from the **File** menu. In the Excel Client, although your recent files are tracked in **File** > **Recent**, those links point to the temporary versions of the file stored on your local drive, not the source versions of the files stored in the Axiom database. Therefore, you cannot use Excel's recent file list to open Axiom files.

## Running file processing on an Axiom file

If a file is set up to use file processing, you can process the file to automatically create various file outputs, such as:

- Save snapshot copies of the file and automatically email them to various recipients
- Print one or more sheets in the file using one or more print views
- Export data in the file to a CSV or TXT file

- Collect multiple output files into a single report package
- Process multiple reports in batch

File processing can be used in all spreadsheet Axiom files except file group templates, however, report files are the most common use case.

**NOTE:** The file processing menu command and the associated task pane are only available to administrators and to users with the **Allow File Processing** permission for the file.

To process a file using file processing:

- 1. Open the file. If you want to see what the file is configured to do during file processing before executing it, you can check the settings in the **File Processing** task pane.
- 2. In the **File Processing** task pane, in the **Actions** section, click one of the following options to start processing:
  - **Process File**: The file is processed once "as is." The file is refreshed and the file processing action is performed. No multipass filter or settings are applied.
  - **Process File Multipass**: The file is processed multiple times, with a unique filter applied for each pass. For example, if the file is set up to process by DEPT, then the file is processed once for each department. The data queries in the file are automatically filtered to return data for the current pass department only.

**TIP:** You can also process the file using the **File Processing** menu on the Axiom tab. (In systems with installed products, this feature may be located on the **Main** tab.)

Once file processing is initiated, the following occurs:

- The file is refreshed. If you are performing multipass processing, the file is refreshed using a data filter for the current pass item.
- The file processing action is performed. If you are performing multipass processing, the action may be performed after each pass, or it may be performed once all passes are complete, depending on the file processing settings.

A status bar displays the progress of the file processing. When the processing is complete, a confirmation box displays information about the process, such as how many passes were performed, how many files were created, etc.

Note that the file itself is not saved as part of file processing. You can process a file even if you have readonly rights to the file. However, if the file processing is set up to save to the database, you must have rights to save data for that file.

## Viewing alert notifications

When a new alert is added to the database as a result of an alert processing, a notification is delivered to all designated alert recipients using email and/or the Notifications task pane.

### Email notification

If the alert notification is delivered using email, the subject of the email is "Axiom Budgeting and Performance Reporting alert: *Alert Title>*". The alert message displays within the body text. The email also contains a hyperlink to the supporting file if one is specified in the alert definition.

### Notification task pane

Alert notifications display in the Notifications task pane in the order they are received, with the most recent alerts at the top.

By default, notifications are collapsed so that only the severity icon and the alert title display. You can expand the notification to read the alert message and to navigate to the supporting document for the alert, if defined.

If you receive a new alert notification during the current session or if unread alerts are present when you log in, the Notifications tab flashes orange and remains orange until the tab is clicked. New notifications display in bold text until they are read.

Using the right-click menu, you can mark notifications as read or unread and can delete notifications from the task pane. If you have rights to access the source file for an alert, you can also navigate to the alert definition in that file.

Notifications do not have an expiration date. A notification continues to display in your Notifications task pane until you delete it or until the notification record is purged from the database using the System Data Purge task in Scheduler.

**NOTE:** If you delete a notification, this simply removes the notification from the task pane. It does not delete the notification record from the database.

The Notifications task pane is system-controlled. You cannot manually open and close it, and it is not available for customization. The task pane behaves as follows:

- The task pane displays on startup if you have an active notification (read or unread). If the task pane contains unread notifications, the task pane is active, and the tab flashes. The task pane continues to display for the duration of the current session, even if you delete all active notifications from the task pane.
- The task pane does not display on startup if you have no active notifications. If you receive a new notification mid-session, the task pane automatically opens, becomes active, and the tab flashes.

## Changing your Axiom Budgeting and Performance Reporting password

If your authentication method is Axiom Prompt, you can change your password as needed. This feature does not apply if you use any other authentication method, such as Windows User Authentication, because those passwords are controlled externally from Axiom Budgeting and Performance Reporting.

To change your Axiom Budgeting and Performance Reporting password:

1. On the Main ribbon tab, in the Help group, click Help > Change Password.

**NOTE:** This command is only available to Axiom Prompt users.

2. In the **Set Password** dialog, type your current password, then type and confirm your new password.

If password rules are being enforced, your password must meet the rules. A validation message informs you of the rules, if necessary. Alternatively, you can click **Generate Password** to autogenerate a password that meets the rules. If you do this, make sure to note the generated password because you will not have another opportunity to see it. If you do not note the password and cannot log in later, an administrator will need to reset your password.

3. Click OK.

Your password is now changed. You need to use this new password the next time you log in.

## Exiting Axiom Budgeting and Performance Reporting

To exit Axiom Budgeting and Performance Reporting, in the Main ribbon tab, click the Close Axiom Software button in the Exit group.

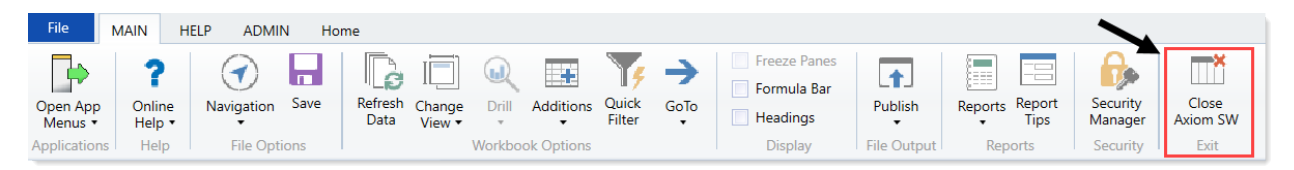

You can also simply close the application by clicking the **X** button in the top right corner of the window. Axiom Budgeting and Performance Reporting prompts you to save any changes to unsaved files.

# Understanding File Groups and Budget Plan File Setup

Before setting up budget plan files, we recommend that you first familiarize yourself with file groups and how they work.

Axiom Budgeting and Performance Reporting groups related files for a single year's annual budget into a file group. You maintain a single, designated file group for the active budget. This section covers file groups in detail.

## Accessing file groups

You access file groups from the File Groups section of the Explorer task pane. Your access rights to each plan file (read-only or read/write) within a file group are determined by a combination of your security settings and workflow or process settings (if applicable).

To access a file group:

In the Explorertask pane, in the File Groups section, expand a file group to do the following:

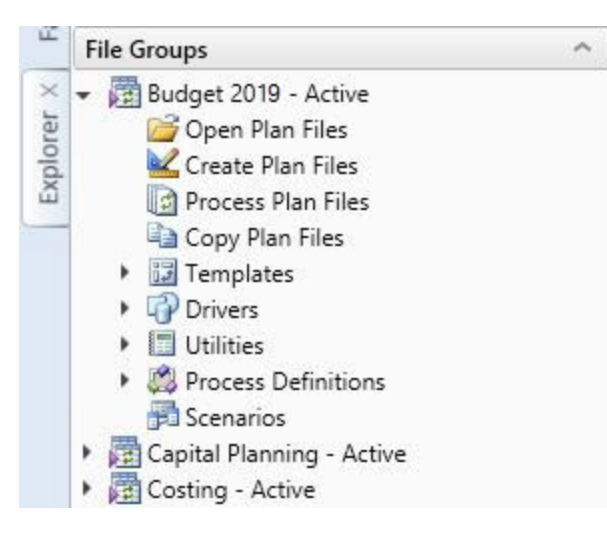

| Option              | Description                                                                                                    |
|---------------------|----------------------------------------------------------------------------------------------------|
| Open Plan Files     | Select the plan files to open by double-clicking a budget file group's plan file.                                                                                                    |
| Create Plan Files   | Create and save empty plan files, per the configuration settings in dimension tables and the file group's driver files.                                                                                                    |
| Process Plan Files  | Load historical data into each budget plan file, then run calculations based on calc methods in the dimension tables.                                                                                                    |
| Copy Plan Files     | Copy plan files from one file group to another.                                                                                                    |
| Drivers             | DriversDrivers store configuration settings and key statistics used<br>throughout the file group. Driver files control plan-wide settings, such as<br>the current planning period, and contain assumptions such as payroll-<br>related rates and percentages, production or utilization statistics, and<br>conversion rates that the plan files use to calculate and spread data. |
| Utilities           | If your organization has purchased certain add-on modules, you might find additional utilities in this folder.                                                                                                    |
| Process Definitions | Lists processes defined for the files group. Budget plan files include the Budget Approval Process definition, by default.                                                                                                    |
| Scenarios           | This section is not used in Axiom Budgeting and Performance Reporting 2020.3.                                                                                                    |

**NOTE:** By default, only Administrators can see the file group administration options for a group. Users without Administrator privileges can only open specific plan files for the file groups to which they have access.

## Working with file group aliases

Because you need to manage current and future plan files simultaneously, the task panes recognize the fiscal year the administrator wants to point them to.

Additionally, using file group aliases allows you to determine when an annual update is made active in your environment. You can obtain updates at any time an update is made available, without affecting current operation settings.

In the ExplorerExplorer task pane, the File Group Aliases folder is located in the main File Group section. There are three aliases available and are currently defaulted with values. BP\_CurrentYear, BP\_NextYear, and BP\_PriorYear.

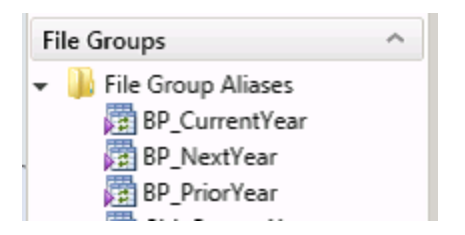

This means that when using task panes to open plan files, the file group aliases determine which plan file set opens. For example, in the Budgeting task pane, there are two sets of budgets, Open Next Year Budgets and Open Current Year Budgets.

| Axiom Assistant        |              |
|------------------------|--------------|
| BUDGET PLANNING        | ^            |
| Budgets                | ^            |
| Open Next Year Budgets | $\leftarrow$ |

When opening the Next Year Budgets, the dialog confirms that the plan files are for the next budget year.

| A                                                                                                    | Open Plan F                                                                 | iles                                     |             |        |           |                                | ? ×    |  |  |
|----------------------------------------------------------------------------------------------------|-----------------------------------------------------------------------------|------------------------------------------|-------------|--------|-----------|--------------------------------|--------|--|--|
|                                                                                                    | Open Plan Files for Budget-2021                                             |                                          |             |        |           |                                |        |  |  |
| <ty< td=""><td colspan="8"><type filter="" here="" list="" to=""> Show Plan Files that have not</type></td></ty<> | <type filter="" here="" list="" to=""> Show Plan Files that have not</type> |                                          |             |        |           |                                |        |  |  |
|                                                                                                    | DEPT                                                                        | Description 💌                            | File Exists | Entity | Division  | <ul> <li>KHABgtCode</li> </ul> | ▼ RptN |  |  |
| 1                                                                                                    | 9100                                                                        | EHS Accounting Operations (Employee)     | TRUE        | 1      | Other     | 19100                          | 1910   |  |  |
| 2                                                                                                    | 6140                                                                        | EMC Emergency Room (CDM)                 | TRUE        | 2      | Ancillary | 26140                          | 2614   |  |  |
| 2                                                                                                    | 6320                                                                        | EMC 3 West (CM_NonLabor)                 | TRUE        | 2      | Nursing   | 26320                          | 2632   |  |  |
| 2                                                                                                    | 6340                                                                        | EMC CCU (Staffing)                       | TRUE        | 2      | Nursing   | 26340                          | 2634   |  |  |
| 2                                                                                                    | 6610                                                                        | EMC 6A (JobCode ADC)                     | TRUE        | 2      | Nursing   | 26610                          | 2661   |  |  |
| 2                                                                                                    | 6611                                                                        | EMC Home Health                          | TRUE        | 2      | Nursing   | 26611                          | 2661   |  |  |
| 2                                                                                                    | 7200                                                                        | EMC Radiology - MRI (JobCode)            | TRUE        | 2      | Ancillary | 27200                          | 2720   |  |  |
| 2                                                                                                    | 7215                                                                        | New Radiology Department                 | TRUE        | 2      | Ancillary | 27215                          | 2721   |  |  |
| 2                                                                                                    | 7216                                                                        | EMC Demo Dept                            | TRUE        | 2      | Ancillary | 27216                          | 2721   |  |  |
| 1                                                                                                    | 01010                                                                       | EMA Internal Medicine (Provider Detail)  | TRUE        | 10     | EMA       | 101010                         | 1010   |  |  |
| 1                                                                                                    | 01020                                                                       | EMA Internal Medicine (Provider Summary) | TRUE        | 10     | EMA       | 101020                         | 1010   |  |  |
|                                                                                                    |                                                                             |                                          |             |        |           |                                |        |  |  |
|                                                                                                    |                                                                             |                                          |             |        |           |                                |        |  |  |
| <                                                                                                    |                                                                             |                                          |             |        |           |                                | >      |  |  |
|                                                                                                    |                                                                             |                                          |             |        |           | ОК                             | Cancel |  |  |

## Updating file group aliases

File group aliases are reference pointers that are used throughout the system to determine which file group corresponds to which budgeting year.

**IMPORTANT:** The aliases must be set before copying driver security so that the most recent year is used. For example, if a 2020 file group was created and the intent is to copy the file group security from 2019, then BP\_CurrentYear must point to 2019 File Group.

To update file group aliases:

- 1. In the Admin ribbon tab, click System Browser.
- In the Axiom Explorer window, click File Group Aliases, and double-click the BP\_CurrentYear or BP\_PriorYear aliases to assign their respective file group year relative to the new file group year. For example, if creating a new 2020 file group, set the BP\_CurrentYear to 2019 and BP\_PriorYear to 2018.

| A Axiom Explorer                      |           |                 |                 |                                                                       |             |
|---------------------------------------|-----------|-----------------|-----------------|-----------------------------------------------------------------------|-------------|
| 🔇 🌔 🏂 🗛 🖓 🖓                           | \FileGrou | pAliases        |                 |                                                                       |             |
| File • View •                         |           |                 |                 |                                                                       |             |
| My Files                              | ^ ^       | Alias Name      | File Group Name |                                                                       | Description |
| ★ Favorites                           |           | ARP_CurrentYear | ARP WEB V1      | The File Group associated with the current year's asset replacement a | nalysis.    |
| Recent                                |           | ARP_NextYear    | ARP WEB V1      | The File Group associated with next year's asset replacement analysis |             |
| My Documents                          |           | ARP_PriorYear   | ARP WEB V1      | The File Group associated with the prior year's asset replacement ana | lysis.      |
| File Groups                           | ^         | BP_CurrentYear  | 🔯 Budget-2020   | The File Group associated with the current year's budget plan.        |             |
| File Group Aliases                    |           | BP_NextYear     | 🐻 Budget-2021   | The File Group associated with the next year's budget plan.           |             |
| <ul> <li>Budget-2016</li> </ul>       |           | BP_PriorYear    | 🐼 Budget-2019   | The File Group associated with the prior year's budget plan.          |             |
| · · · · · · · · · · · · · · · · · · · |           |                 |                 |                                                                       |             |

3. In the Edit File Group Alias dialog, click the folder icon.

| A Edit File Group Alias ? |                              |                |          |  |  |  |
|---------------------------|------------------------------|----------------|----------|--|--|--|
| Alias Name                | BP_CurrentYear               |                |          |  |  |  |
| File Group                | Budget-2020                  |                |          |  |  |  |
| Description               |                              |                |          |  |  |  |
| The File Gro              | up associated with the curre | nt year's budg | et plan. |  |  |  |
|                           |                              |                |          |  |  |  |
|                           |                              |                |          |  |  |  |
|                           |                              | ОК             | Cancel   |  |  |  |

- 4. In the Choose File Group dialog, select the file group, and click OK.
- 5. Click OK.
- 6. Click Close.

## Setting the fiscal year for file group aliases

**IMPORTANT:** File group aliases also affect scheduled jobs. A scheduled job can only contain one fiscal year setting. By changing the file group aliases, you may be changing a data set the job will run. To confirm which file group aliases a scheduled job points to, open the job, and click **Process Plan Files** from the task pane. The **Select File Group** box on the **Options** tab displays the alias.

To set the fiscal year for file group aliases:

1. In the ExplorerExplorer task pane, in the File Groups section, right-click BP\_CurentYear, and click Edit.

| File Groups            | ^      |
|------------------------|--------|
| 👻 퉬 File Group Aliases |        |
| BP_CurrentYear         |        |
| 😨 BP_NextYear          | Edit   |
| BP_PriorYear           | Delete |

2. In the File Group field, click the folder icon.

| A Edit File Group Alias                                        |               |    | ?      | $\times$ |
|----------------------------------------------------------------|---------------|----|--------|----------|
| Alias Name B                                                   | P_CurrentYear |    |        |          |
| File Group B                                                   | udget-2020    |    |        |          |
| Description                                                    |               |    |        |          |
| The File Group associated with the current year's budget plan. |               |    |        |          |
|                                                                |               |    |        |          |
|                                                                |               |    |        |          |
|                                                                |               |    |        |          |
|                                                                |               | OK | Cancel |          |

- 3. Select the file group to use for the current year budget plan files.
- 4. Click OK.
- 5. Repeat Steps 2-4 for BP\_NextYear and BP\_PriorYear.

## Deleting a file group

Deleting a file group deletes all of the files stored in the associated file group folder, including templates, plan files, drivers, calc method libraries, and workflows. Additionally, any document reference tables linked to the file group are also deleted.
**IMPORTANT:** You cannot undo this action, and the deleted files cannot be recovered using normal Axiom Budgeting and Performance Reporting functionality. Be sure that you no longer need the file group before you delete it. You may want to back up the Kaufman Hall Axiom database before deleting the file group.

To delete a file group:

1. In the ExplorerExplorer task pane, in the File Groups section, right-click the file group to delete.

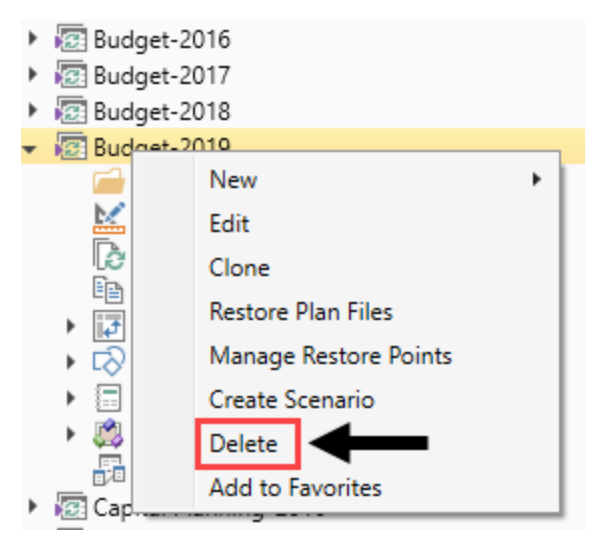

- 2. Click Delete.
- 3. At the confirmation prompt, click Yes.

The system deletes the file group and all of its associated files.

# Updating file group aliases

File group aliases are reference pointers that are used throughout the system to determine which file group corresponds to which budgeting year.

**IMPORTANT:** The aliases must be set before copying driver security so that the most recent year is used. For example, if a 2020 file group was created and the intent is to copy the file group security from 2019, then BP\_CurrentYear must point to 2019 File Group.

To update file group aliases:

1. In the Admin ribbon tab, click System Browser.

 In the Axiom Explorer window, click File Group Aliases, and double-click the BP\_CurrentYear or BP\_PriorYear aliases to assign their respective file group year relative to the new file group year. For example, if creating a new 2020 file group, set the BP\_CurrentYear to 2019 and BP\_PriorYear to 2018.

| Axiom Explorer                            |                 |                 |                                                                               |  |  |  |  |  |
|-------------------------------------------|-----------------|-----------------|-------------------------------------------------------------------------------|--|--|--|--|--|
| 😮 😥 🕼 Vaxiom\File Groups\FileGroupAliases |                 |                 |                                                                               |  |  |  |  |  |
| File • View •                             |                 |                 |                                                                               |  |  |  |  |  |
| My Files ^                                | ^ Alias Name    | File Group Name | Description                                                                   |  |  |  |  |  |
| ☆ Favorites                               | ARP_CurrentYear | RP WEB V1       | The File Group associated with the current year's asset replacement analysis. |  |  |  |  |  |
| Recent                                    | ARP_NextYear    | ARP WEB V1      | The File Group associated with next year's asset replacement analysis.        |  |  |  |  |  |
| My Documents                              | ARP_PriorYear   | C ARP WEB V1    | The File Group associated with the prior year's asset replacement analysis.   |  |  |  |  |  |
| File Groups                               | BP_CurrentYear  | 🔯 Budget-2020   | The File Group associated with the current year's budget plan.                |  |  |  |  |  |
| File Group Aliases                        | BP_NextYear     | 🐼 Budget-2021   | The File Group associated with the next year's budget plan.                   |  |  |  |  |  |
| Budget-2016                               | BP_PriorYear    | 🔯 Budget-2019   | The File Group associated with the prior year's budget plan.                  |  |  |  |  |  |

3. In the Edit File Group Alias dialog, click the folder icon.

| A Edit File  | A Edit File Group Alias ?                |            |  |  |  |
|--------------|------------------------------------------|------------|--|--|--|
| Alias Name   | BP_CurrentYear                           |            |  |  |  |
| File Group   | Budget-2020                              |            |  |  |  |
| Description  |                                          |            |  |  |  |
| The File Gro | up associated with the current year's bu | dget plan. |  |  |  |
|              | ОК                                       | Cancel     |  |  |  |

- 4. In the Choose File Group dialog, select the file group, and click OK.
- 5. Click OK.
- 6. Click Close.

# Adding a new department

The New Department Utility allows you to easily set up new departments using a copy of accounts from an existing department as well as add additional accounts to your new department. As a result, you can configure all necessary accounts for Statistics, Revenues, Deductions, Expenses, and Hours in a single step. In addition, you can also set up the job codes necessary to populate your labor method.

#### Configure the PAYTYPE dimension

In the PAYTYPE dimension, you need to set up the NewDeptStdLine column. By default, this column populates with NA until you configure it, but will have similar entries as Paytype.KHAStdLine. This column is used to select the appropriate calculation method to use for the labor method selected for use in the

#### new department.

| Mainte               | nance                                                      |                   |         |     |                   |                |
|----------------------|------------------------------------------------------------|-------------------|---------|-----|-------------------|----------------|
| DataSet filter : (Da | ATT TPE<br>taSetname IN ('General', 'BP') OR DataSetName : | = ''              |         |     | -                 |                |
| (*) the column is du | Dicate. Only the first instance will be saved back         | CDMCtdLine        | Accesso | ca. | NowBootStdling    | ~              |
| PATITPE              | Description                                                | COMStaune         | Accrue  |     | newpeptstaune     |                |
| P0001                | Regular                                                    | JobCode           | Yes     | ð   | JobCode           | <mark>6</mark> |
| P0004                | Paid Time Off                                              | JobCode           | Yes     | đ   | JobCode           | đ              |
| P0006                | Sick Pay                                                   | JobCode           | Yes     | đ   | JobCode           | C              |
| P0008                | Jury Duty                                                  | JobCode           | Yes     | đ   | JobCode           | đ              |
| P0009                | Education                                                  | JobCode           | Yes     | đ   | JobCode           | đ              |
| P0011                | Payroll Adjustments                                        | JobCode           | No      | Ø   | JobCode           | Ð              |
| P0014                | Personal Development                                       | JobCode           | Yes     | đ   | JobCode           | đ              |
| P0015                | Med Tech Pay                                               | JobCode           | Yes     | đ   | JobCode           | đ              |
| P0016                | Extra Shift                                                | AvgPerProdHr      | Yes     | Ð   | Input_Monthly     | đ              |
| P0019                | Education                                                  | JobCode           | Yes     | đ   | JobCode           | đ              |
| P0020                | Call Pay                                                   | Dept_AvgPerProdHr | Yes     | Ð   | Dept_InputMonthly | đ              |
| 1                    |                                                            |                   |         |     |                   |                |

Manage labor rates when using the New Department utility

When the plan file is built for the new department, it is ready for user input. One of the inputs you need to configure is the FTE value for each job code. In the following example, two FTEs have been added to job code J00090 in the FY 2019 Budget column, but notice that the Current, Start, and End Rate columns are zero.

| JOBCOD<br>27216 - New D         | )E<br>Dept                             |                                     |         |         |          | PF<br>Ta<br>FTE<br>P | ROD Hrs/Ur<br>rget Hrs/Ur<br>s From Tar<br>AID Hrs/Uni<br>Prod % | it<br>nit<br>get<br>t | 0.000<br>0.000<br>0.00<br>0.000<br>0.0% | 0.000<br>0.000<br>0.00<br>0.00<br>0.0% | 11.429<br>0.000<br>0.00<br>11.429<br>100.0% |           |         |   |
|---------------------------------|----------------------------------------|-------------------------------------|---------|---------|----------|----------------------|------------------------------------------------------------------|-----------------------|-----------------------------------------|----------------------------------------|---------------------------------------------|-----------|---------|---|
|                                 |                                        |                                     |         |         |          |                      |                                                                  | FTEs - Projed         | ted Using Actua                         | ı                                      |                                             | Dollars   |         |   |
| dal                             |                                        |                                     |         | Current | Start    | End                  | Alloc                                                            | FY 2018               | YTD                                     | Apr-Sep                                | FY 2019                                     | Apr-Sep   | FY 2019 |   |
| Code                            | Dept                                   |                                     |         | Rate    | Rate     | Rate                 | Rate                                                             | Budget                | Actual                                  | Projected                              | Budget                                      | Projected | Budget  |   |
| 108988                          | 27216                                  | Contract Labor                      | 125.00  | 125.00  | 125.00   |                      |                                                                  | 0.00                  | 0.00                                    | 0.00                                   | 0.00                                        | 0         |         | 0 |
| 103333                          | 27216                                  | Contract Labor - Category 2         | 250.00  | 250.00  | 250.00   |                      |                                                                  | 0.00                  | 0.00                                    | 0.00                                   | 0.00                                        | O         |         | 0 |
| Лnitiative                      | 27216                                  | New Initiatives                     |         |         |          |                      |                                                                  |                       |                                         |                                        | 0.00                                        |           |         | 0 |
| J00090                          | 00090 27216 Unit Clerk I (27216 60100) |                                     |         |         | Clerical |                      | 0.00                                                             | Fixed                 |                                         |                                        |                                             | -         |         |   |
|                                 |                                        | Current Paid FTEs                   |         |         |          |                      |                                                                  | 0.00                  | 0.00                                    | 0.00                                   | 2.00                                        |           |         |   |
|                                 |                                        | Program Additions                   |         |         | \$0.00   | \$0.00               |                                                                  |                       |                                         | 0.00                                   | 0.00                                        |           |         |   |
|                                 |                                        | Position Changes                    |         | \$0.00  | \$0.00   | \$0.00               |                                                                  |                       |                                         | 0.00                                   | 0.00                                        |           |         |   |
|                                 |                                        | Total Paid FTEs                     | _       |         |          |                      |                                                                  | 0.00                  | 0.00                                    | 0.00                                   | 2.00                                        |           |         |   |
|                                 |                                        | Regular                             | History | \$0.00  | \$0.00   | \$0.00               | 100.0%                                                           | 0.00                  | 0.00                                    | 0.00                                   | 2.00                                        | 0         |         | 0 |
|                                 |                                        | Overtime                            | 130.070 | 30.00   | 30.00    | 30.00                | 0.0%                                                             | 0.00                  | 0.00                                    | 0.00                                   | 0.00                                        | 0         |         | 0 |
|                                 |                                        | Education                           | 100.0%  | \$0.00  | \$0.00   | \$0.00               | 0.0%                                                             | 0.00                  | 0.00                                    | 0.00                                   | 0.00                                        | 0         |         | 0 |
| Lump Sum Payout                 |                                        |                                     |         |         |          |                      | 0.00                                                             |                       |                                         |                                        | ٥                                           |           | 0       |   |
| Unit Clerk I - Total Productive |                                        |                                     |         |         |          | 100.0%               | 0.00                                                             | 0.00                  | 0.00                                    | 2.00                                   | 0                                           |           | 0       |   |
| Paid Time Off using YTD         |                                        | 100.0%                              | \$0.00  | \$0.00  | \$0.00   | 0.0%                 | 0.00                                                             | 0.00                  | 0.00                                    | 0.00                                   | 0                                           |           | 0       |   |
|                                 |                                        | Double Click to Insert New Pay Type |         |         |          |                      |                                                                  |                       |                                         |                                        |                                             |           |         |   |
|                                 |                                        | Unit Clerk I                        |         |         |          |                      | 100.0%                                                           | 0.00                  | 0.00                                    | 0.00                                   | 2.00                                        | 0         |         | 0 |
|                                 |                                        | Earned Paid Time Off                |         | \$0.00  | \$0.00   | \$0.00               | 0.0%                                                             |                       |                                         |                                        |                                             |           |         | 0 |

In the Department - Jobcode Exceptions section, add each department and job code combination. In the Regular Rate Source column, select Global, and enter the wage rate desired. Save the driver file and then refresh (F9) the plan file.

O Home @ [BUD19] 27216 □ C [BUD19] 27 Budget Labor Override ×

Labor Override Instructions

Labor Overrides allow the Budget Administrator to modify how the Jobcode, Staffing and Employee tabs calculate salaries and related statistics and Items that can be adjusted include the source for Regular and PTO pay, the source for PTO and EPTO FTEs, and the spread of pay across paytypes. Adjustments can be made by Budget Group, Department or in the case of the Regular Pay source, by Department/Jobcode combination. See entry areas below for additional information regarding what can be selected or entered.

| Labor | Rate Ove          | rrides          |                                         |                 |                            |
|-------|-------------------|-----------------|-----------------------------------------|-----------------|----------------------------|
|       | Department        | Inheade         | Description                             | Regular<br>Rate | Rate<br>Override<br>Amount |
|       | Department        | 3050000         | Description                             | 300100          | Amount                     |
|       |                   |                 |                                         | Regular<br>Rate | Enter rate if<br>"Global"  |
|       | Department - Jo   | bcode Exception | 15                                      | Source 🗖        | is chosen                  |
|       |                   |                 |                                         | 1               |                            |
| Save  | 17880             | J00029          | 17880 - Technician II                   | Base            | 0.00                       |
| Save  | 17880             | 100030          | 17880 - Technician I                    | Base 7          | 0.00                       |
| Save  | 17883             | J00029          | 17883 - Technician II                   | Base            | 0.00                       |
| Save  | 27200             | J00200          | 27200 - Technologist Assistant          | Global 🗸        | 8.00                       |
| Save  | 27216             | 100030          | 27216 - Unit Clerk I                    | Global          | 25.00                      |
|       |                   |                 | <== Enter Valid Dept Number and Jobcode | Base            | 0.00                       |
|       |                   |                 | <== Enter Valid Dept Number and Jobcode | Base            | 0.00                       |
|       |                   |                 | <== Enter Valid Dept Number and Jobcode | Base            | 0.00                       |
|       |                   |                 | <== Enter Valid Dept Number and Jobcode | Base            | 0.00                       |
|       |                   |                 | <== Enter Valid Dept Number and Jobcode | Base            | 0.00                       |
|       | Double Click to I | insert New Dept | - JobCode Exception                     |                 |                            |

Note that the system now displays the wage rate and calculates the dollars. The word "Global" also displays next to the Regular row, indicating that this wage rate is controlled from the 27 Budget Labor Override driver.

| JOBCODE        |                         |                                     |        |         |          | PI      | ROD Hrs/Ur   | it           | 0.000            | 0.000     | 10.286  |           |         |
|----------------|-------------------------|-------------------------------------|--------|---------|----------|---------|--------------|--------------|------------------|-----------|---------|-----------|---------|
| 27216 - New De | tot                     |                                     |        |         |          | т       | indet Hrs/Ur | hit          | 0.000            | 0.000     | 0.000   |           |         |
|                | . Pr. 4                 |                                     |        |         |          | FTE     | s From Tan   | pet          | 0.00             | 0.00      | 0.00    |           |         |
|                |                         |                                     |        |         |          | P       | AID Hrs/Uni  | t            | 0.000            | 0.000     | 11.429  |           |         |
|                |                         |                                     |        |         |          |         | Prod %       |              | 0.0%             | 0.0%      | 90.0%   |           |         |
|                |                         |                                     |        |         |          |         |              |              |                  |           |         |           |         |
|                |                         |                                     |        |         |          |         |              | FTEs · Proje | cted Using Actua | al .      |         | Dollars   |         |
| dat            |                         |                                     |        | Current | Start    | End     | Allac        | FY 2018      | YTD              | Apr-Sep   | FY 2019 | Apr-Sep   | FY 2019 |
| Code           | Dept                    |                                     |        | Rate    | Rate     | Rate    | Rate         | Budget       | Actual           | Projected | Budget  | Projected | Budget  |
| 103333         | 27216                   | Contract Labor                      | 125.00 | 125.00  | 125.00   |         |              | 0.00         | 0.00             | 0.00      | 0.00    | 0         | 0       |
| 103333         | 27216                   | Contract Labor - Category 2         | 250.00 | 250.00  | 250.00   |         |              | 0.00         | 0.00             | 0.00      | 0.00    | 0         | 0       |
| Initiative     | 27216                   | New Initiatives                     |        |         |          |         |              |              |                  |           | 0.00    |           | O       |
|                |                         |                                     |        |         |          |         |              |              |                  |           |         |           |         |
|                |                         |                                     |        |         |          |         |              |              |                  |           |         |           |         |
| J00090         | 27216                   | Unit Clerk I (27216_60100)          |        |         | Clerical |         | 0.00         | Fixed        |                  |           |         |           |         |
|                |                         | Current Paid FTEs                   |        |         |          |         |              | 0.00         | 0.00             | 0.00      | 2.00    |           |         |
|                |                         | Program Additions                   |        |         | \$25.00  | \$25.00 |              |              |                  | 0.00      | 0.00    |           |         |
|                |                         | Position Changes                    |        | \$0.00  | \$25.00  | \$25.00 |              |              |                  | 0.00      | 0.00    |           |         |
|                |                         | Total Paid FTEs                     |        |         |          |         |              | 0.00         | 0.00             | 0.00      | 2.00    |           |         |
|                |                         | Regular                             | Global | \$0.00  | \$25.00  | \$25.00 | 90.0%        | 0.00         | 0.00             | 0.00      | 1.80    | 0         | 93,857  |
|                |                         | Overtime                            | 150.0% | \$0.00  | \$37.50  | \$37.50 | 0.0%         | 0.00         | 0.00             | 0.00      | 0.00    | 0         | 0       |
|                |                         | Education                           | 100.0% | \$0.00  | \$25.00  | \$25.00 | 0.0%         | 0.00         | 0.00             | 0.00      | 0.00    | 0         | o       |
|                |                         | Lump Sum Payout                     |        |         |          |         |              | 0.00         |                  |           |         | 0         | 0       |
|                |                         | Unit Clerk I - Total Productive     |        |         |          |         | 90.0%        | 0.00         | 0.00             | 0.00      | 1.80    | 0         | 93,857  |
|                | Paid Time Off using YTD |                                     | 100.0% | \$0.00  | \$25.00  | \$25.00 | 10.0%        | 0.00         | 0.00             | 0.00      | 0.20    | 0         | 10,429  |
|                |                         | Double Click to Insert New Pay Type |        |         |          |         |              |              |                  |           |         |           |         |
|                |                         | Unit Clerk I                        |        |         |          |         | 100.0%       | 0.00         | 0.00             | 0.00      | 2.00    | 0         | 104,286 |
|                |                         | Earned Paid Time Off                |        | \$0.00  | \$25.00  | \$25.00 | 0.0%         |              |                  |           |         |           | 0       |

#### Alternate configuration

The instructions above present a configuration that enables administrators to allow for FTE input only by their end users, while administrators control the wage rate. However, if administrators prefer to use the Add New Jobcode calculation method, then simply exclude the job code(s) when processing the New Department Utility. Administrators can then add the job codes by using the existing Add New Jobcode calculation method individually, which then allows for end user input of both wage rate and FTE.

| New Department - Set Up Jobcode |                             |                  |       |  |  |  |  |  |  |  |
|---------------------------------|-----------------------------|------------------|-------|--|--|--|--|--|--|--|
| Jobcode.BGTCode                 | Jobcode Description         | Include Jobcode? | Dept  |  |  |  |  |  |  |  |
|                                 |                             | -                |       |  |  |  |  |  |  |  |
| 100090                          | Unit Clerk I                | No               | 27216 |  |  |  |  |  |  |  |
| J00200                          | Technologist Assistant-Ro   | No               | 27216 |  |  |  |  |  |  |  |
| J00287                          | Team Leader-MRI             | No               | 27216 |  |  |  |  |  |  |  |
| J00546                          | Radiology Technician        | No               | 27216 |  |  |  |  |  |  |  |
| JComment                        | Productivity Comments       | No               | 27216 |  |  |  |  |  |  |  |
| JInitiative                     | JInitiative New Initiatives |                  | 27216 |  |  |  |  |  |  |  |
| Add Additional Rows             |                             |                  |       |  |  |  |  |  |  |  |
| Jobcode.BGTCode                 | Jobcode Description         | Include Jobcode? | Dept  |  |  |  |  |  |  |  |
| Select Jobcode                  |                             | No               | 27216 |  |  |  |  |  |  |  |
| Select Jobcode                  |                             | No               | 27216 |  |  |  |  |  |  |  |
| Select Jobcode                  |                             | No               | 27216 |  |  |  |  |  |  |  |
| Select Jobcode                  |                             | No               | 27216 |  |  |  |  |  |  |  |
| Select Jobcode                  |                             | No               | 27216 |  |  |  |  |  |  |  |
|                                 |                             |                  |       |  |  |  |  |  |  |  |
| Results of added dep            | artment                     |                  |       |  |  |  |  |  |  |  |
| Jobcode.BGTCode                 | Jobcode Description         | Retain or Remove | Dept  |  |  |  |  |  |  |  |

To add a new department:

1. Using the Dimension Maintenance utility, add the new department in the **DEPT** dimension.

**NOTE:** Before you can use the New Department utility, the new department must exist as a valid department with all required columns completed.

## Maintenance

Dimension : Dept

DataSet filter : (DataSetname IN ('General','BP') OR DataSetName = ") (\*) the column is duplicate. Only the first instance will be saved back

| () the countribut | apacate. Only the first distance wat be sured back |   |                |               |
|-------------------|----------------------------------------------------|---|----------------|---------------|
| Dept              | Description                                        | Ô | KHACMDimGrp    | JobcodeDimGrp |
| 19250             | EHS Performance Improvement                        |   | NewDeptStdLine | KHAInt        |
| 19370             | EHS Risk Management And Safety                     | 0 | KHAStdLine     | KHAInt        |
| 20000             | EMC Balance Sheet                                  |   | KHAStdLine     | KHAInt        |
| 21010             | EMC Physician Acquisition                          |   | KHAStdLine     | KHAInt        |
|                   |                                                    | _ |                |               |

The calculation method available is "Jobcode" and that method assumes historical activity to populate a rate. To configure for a rate, we will use one of the driver files known as 27 Budget Labor Override to allow for rates to be applied.

| В | udget Assumptions                         |
|---|-------------------------------------------|
| • | Access NY Budget Assumptions              |
|   | O1 Budget Configuration                   |
|   | 🖓 02 Budget Labor Configuration           |
|   | 🖓 03 Budget Statistics                    |
|   | 🙀 04 Budget Driver                        |
|   | 🙀 05 Budget Depreciation                  |
|   | 🙀 06 Budget Global Data Configuration     |
|   | 🙀 07 Budget Global Data                   |
|   | 🙀 08 Budget Global Data2                  |
|   | 🙀 09 Budget Global Data3                  |
|   | 🙀 10 Budget Global Data4                  |
|   | 11 Budget GlobalExp                       |
|   | 12 Budget Revenue GlobalRev               |
|   | 13 Budget Expense Adjustments             |
|   | 14 Budget Labor Rates                     |
|   | 15 Budget Assumptions                     |
|   | 16 Budget CDM Config                      |
|   | 17 Budget CDM Overrides                   |
|   | 18 Budget Expense Admin Adjustments       |
|   | 19 Budget Expense Admin Adjustments Setup |
|   | 20 Budget GlobalSum                       |
|   | 21 Budget Labor Accounts                  |
|   | 22 Budget Labor ADCConfig                 |
|   | 23 Budget Labor Alt FTE Factors           |
|   | 24 Budget Labor Benchmark                 |
|   | 25 Budget Labor JobCode Dropdown          |
|   | 27 Rudget Labor Cherride                  |
|   | V 27 Budget Labor Override                |
|   | 20 Budget Labor Target                    |
|   |                                           |

2. In the Explorer task pane, navigate to File Groups > budget file group > Utilities, and doubleclick New Department Utility.

| s ar     | File Groups                            | $\sim$ |
|----------|----------------------------------------|--------|
| File     | File Group Aliases                     |        |
| M        | Budget-2016                            |        |
|          | Budget-2017                            |        |
|          | Budget-2018                            |        |
| ting     | 🔻 🚾 Budget-2019                        |        |
| lget     | 🧰 Open Plan Files                      |        |
| Buc      | 🔛 Create Plan Files                    |        |
|          | 🄁 Process Plan Files                   |        |
|          | Copy Plan Files                        |        |
| nin      | Templates                              |        |
| Adr      | Drivers                                |        |
| pn       |                                        |        |
| 8        | 🖾 New Department Utility               |        |
| $\times$ | New Provider Utility-For Detail Method |        |
| er       | Process Definitions                    |        |
| lor      | Scenarios                              |        |

3. In the Refresh Variables dialog, complete the following:

| Option                        | Description                                                                                                    |
|-------------------------------|----------------------------------------------------------------------------------------------------|
| Select Existing<br>Department | Select an existing department to copy from. The existing department will be used as the profile of accounts and job codes for the new department. |
| Select New<br>Department      | Select the new department to copy to.                                                                                                    |

4. Review the rows assigned to the new department, and exclude any that you do not want as part of the new department profile.

In the following example, the first three rows are part of the actual data of the donor department, but we may not want these for budgeting purposes so we will set these rows to **No** in the **Include** column.

## New Department Set Up

| Account.BGTCode | Account Description                                                                        | Include Account?                                                                                                    | Dept                                                                                                    |                                                                                                    |
|-----------------|--------------------------------------------------------------------------------------------|----------------------------------------------------------------------------------------------------|----------------------------------------------------------------------------------------------------|----------------------------------------------------------------------------------------------------|
|                 |                                                                                            |                                                                                                    | _                                                                                                    |                                                                                                    |
| 4               | Non Salary Assessment Supplies                                                             | No                                                                                                    | 18975                                                                                                    |                                                                                                    |
| 300             | Calendar Days                                                                              | No                                                                                                    | 18975                                                                                                    |                                                                                                    |
| 58000           | Department Income                                                                          | No                                                                                                    | 18975                                                                                                    |                                                                                                    |
| 60100           | Salaries - Regular                                                                         | Yes                                                                                                    | 18975                                                                                                    | [SAVE]                                                                                                    |
| 60110           | Salaries - Overtime                                                                        | Yes                                                                                                    | 18975                                                                                                    | [SAVE]                                                                                                    |
| 60120           | Salaries - Non-Productive                                                                  | Yes                                                                                                    | 18975                                                                                                    | [SAVE]                                                                                                    |
| 61100           | Employee Annuity                                                                           | Yes                                                                                                    | 18975                                                                                                    | [SAVE]                                                                                                    |
| 61200           | Medical Insurance                                                                          | Yes                                                                                                    | 18975                                                                                                    | [SAVE]                                                                                                    |
| 61220           | Group Term Life                                                                            | Yes                                                                                                    | 18975                                                                                                    | [SAVE]                                                                                                    |
| 61230           | Disability Insurance                                                                       | Yes                                                                                                    | 18975                                                                                                    | [SAVE]                                                                                                    |
|                 | Account.BGTCode<br>4<br>300<br>58000<br>60100<br>60100<br>60120<br>61200<br>61220<br>61230 | Account.BGTCode       Account Description         4       Non Salary Assessment Supplies         300       Calendar Days         58000       Department Income         60100       Salaries - Regular         60110       Salaries - Overtime         60120       Salaries - Non-Productive         61100       Employee Annuity         61200       Medical Insurance         61220       Group Term Life         61230       Disability Insurance | Account.BGTCode       Account Description       Include Account?         4       Non Salary Assessment Supplies       No         300       Calendar Days       No         58000       Department Income       No         60100       Salaries - Regular       Yes         60110       Salaries - Overtime       Yes         60120       Salaries - Non-Productive       Yes         61100       Employee Annuity       Yes         61200       Medical Insurance       Yes         61220       Group Term Life       Yes         61230       Disability Insurance       Yes | Account.BGTCodeAccount DescriptionInclude Account?Dept4Non Salary Assessment SuppliesNo18975300Calendar DaysNo1897558000Department IncomeNo1897560100Salaries - RegularYes1897560110Salaries - OvertimeYes1897560120Salaries - OvertimeYes1897561100Employee AnnuityYes1897561200Medical InsuranceYes1897561220Group Term LifeYes1897561230Disability InsuranceYes1897561230Disability InsuranceYes18975 |

5. To add additional rows, use the **Add Additional Rows** section. In the **Account** column, doubleclick the blue input cell to select from a validated list of accounts. Click the blue cell in the **Include Account** column and click **Yes** from the drop-down to confirm the addition of the account.

| New Department Set Up                                                                                                    | Choose Value     X     Choose a value for KHABgtCode.                                                                                                    |
|----------------------------------------------------------------------------------------------------|----------------------------------------------------------------------------------------------------|
| Account.BGTCode       Account Description         69100       Travel - General         69400       Taxes And Licenses         69700       Insurance         69950       Rebates/Repayments         71100       Depreciation - Equipment         71200       Depreciation - Equipment         71200       Depreciation - Buildings         960002       Hours - Clerical         960006       Hours - Management         960100       Hours - Regular         960110       Hours - Overtime         960120       Hours - Non-Productive | <ul> <li><type filter="" here="" to="" values=""></type></li> <li>(Default ACCT)</li> <li>(Salary &amp; Hours Analysis)</li> <li>(Paid Hours GL-Based Analysis)</li> <li>(Non Salary Assessment Supplies)</li> <li>(Non Salary Assessment Drugs)</li> <li>(Non Salary Assessment Other)</li> <li>(Non Salary Assessment NonUsed)</li> <li>(Total Labor Expense as % of Net Operating Revenue)</li> <li>Total Employee Labor Expense as % of Net Operating Revenue</li> </ul> |
| Add Additional Rows Account.BGTCode Account Description Select Account Select Account Select Account Select Account Select Account Select Account                                                                                                    | No         18975           No         18975           No         18975           No         18975           No         18975           No         18975           No         18975           No         18975           No         18975                                                                                                    |

- 6. Refresh the utility again to see the final results of the new department's profile that will be used in the plan file.
- 7. The New Department Utility displays the results in the **Results of added department** section. Use the drop-down in the **Retain or Remove** column to remove any accounts within the results that you want to remove. Retain is selected by default.

| Results of added depar | rtment                         |                  | 1     |
|------------------------|--------------------------------|------------------|-------|
| Account.BGTCode        | Account Description            | Retain or Remove | Dept  |
| 4                      | Non Salary Assessment Supplies | Retain           | 18975 |
| 300                    | Calendar Days                  | Retain           | 18975 |
| 61200                  | Medical Insurance              | Retain           | 18975 |
| 61220                  | Group Term Life                | Retain           | 18975 |
| 61230                  | Disability Insurance           | Retain           | 18975 |
| 61300                  | FICA - Social Security         | Retain           | 18975 |
| 61510                  | Employee Benefits - PDO        | Retain           | 18975 |
| 62100                  | Supplies - General             | Retain           | 18975 |

8. After updating the new department's profile, in the Main ribbon tab, click Save.

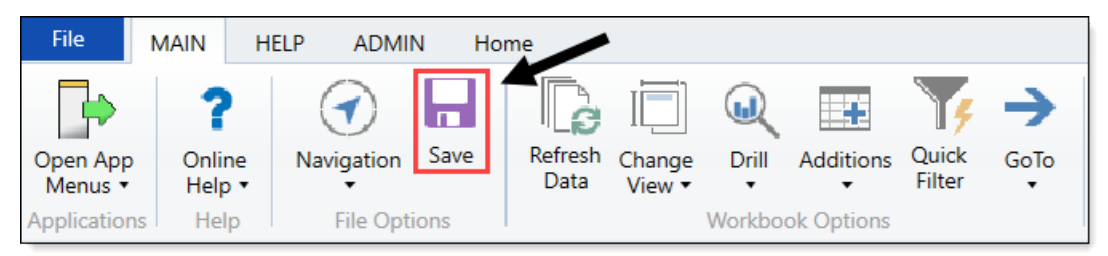

**NOTE:** The system posts the values to the Act[YEAR] table, and uses the database field NYBKHA as the value to post to so no changes to actual imported data are affected.

9. Using the Dimension Maintenance Utility, update the calc methods for each account in the **NewDeptStdLine** column in the **ACCT** dimension, and click **Save**.

As of the 2018.4 release, we added a new column to the ACCT dimension for the calculation methods that would work best in a department that contains no history. For example, when using patient revenue accounts, typically a per-unit type calculation method would be used. However, in a new department with no history, Fixed Even or Input Monthly would likely be a better option. The Acct.NewDeptStdLine column is used to assign the calcutation methods so plan files build with the relevant methods.

| BPCategory | NewDeptStdLine | ¢        |
|------------|----------------|----------|
| NA         | NA             |          |
| NA         | NA             |          |
| NA         | NA             | $\simeq$ |
| NA         | NA             |          |
| NA         | NA             |          |
|            |                |          |

10. In the **DEPT** dimension, update the **KHACMDimGrp** colum as you would any department, but use NewDeptStdLine and click **Save**.

| Dept  | Description 🗁 LaborType            |          | LaborType | ð        | KHACMDimGrp |
|-------|------------------------------------|----------|-----------|----------|-------------|
| 10000 | EHS Balance Sheet                  |          | NoBudget  |          | NoBuget     |
| 15000 | EHS Deductions from Revenue        | $\simeq$ | NoBudget  |          | NoBu get    |
| 15300 | EHS Other Revenue                  | $\simeq$ | NoBudget  | $\simeq$ | NoBu get    |
| 15400 | EHS Other NonOperating Revenue     | e        | NoBudget  | 0        | NoBurget    |
| 17840 | New Dept                           |          | JobCode   |          | KHAStdLine  |
| 17870 | EHS *** Bldg-Med Office/East Hplex | 0        | NoBudget  | 0        | NoBudget    |

11. Click the Jobcode tab at the lower-left of the New Department Utility.

I Instructions Acct Jobcode

In the following example, there are only two job codes in the department:

|   | 🗿 Home 🗐 New Depa | artment Utility X                                          |                                |      |                |                  |
|---|-------------------|------------------------------------------------------------|--------------------------------|------|----------------|------------------|
|   | New Depar         | tment - Set Up Jobcode                                     |                                |      |                |                  |
| - |                   |                                                            |                                |      |                |                  |
|   | Jobcode.BGTCode   | Jobcode Description                                        | Include Jobcode?               | Dept |                |                  |
|   | Jobcode.BGTCode   | Jobcode Description                                        | Include Jobcode?               | Dept |                |                  |
|   | Jobcode.BGTCode   | Jobcode Description Physician                              | Include Jobcode?<br>Yes        | Dept | 19105          | [SAVE]           |
|   | Jobcode.BGTCode   | Jobcode Description<br>Physician<br>Productivity Statistic | Include Jobcode?<br>Yes<br>Yes | Dept | 19105<br>19105 | [SAVE]<br>[SAVE] |

12. To add additional rows, use the Add Additional Rows section. In the Jobcode.BGTCodecolumn, double-click the blue input cell to select from a validated job code list. Click the blue cell in the Include Jobcode column, and click Yes from the drop-down to confirm the addition of the account.

|                    |                        | Choose a value for KHABgtCode.                  |         |
|--------------------|------------------------|-------------------------------------------------|---------|
| obcode.BGTCode     | Jobcode Descriptio     | <type filter="" here="" to="" values=""></type> |         |
|                    |                        |                                                 |         |
| 00655              | Physician              | J00002 (Executive Vice President)               | 19105 [ |
| Stat               | Productivity Statistic | J00005 (Receptionist-Admin)                     | 19105 [ |
|                    |                        | J00006 (Receptionist)                           |         |
|                    |                        | J00008 (Management Engineer)                    |         |
| dd Additional Rows |                        | J00010 (President For The Trust)                |         |
| obcode.BGTCode     | Jobcode Descriptio     | J00012 (Architect)                              |         |
| Salact Jahcada     | · · · ·                | J00013 (Hospital Services Rep)                  | 10105   |
| Select Jobcode     | -                      | J00016 (Reimbursement Director)                 | 10105   |
| Select Jobcode     |                        | J00017 (Financial Accountant)                   | 19105   |
| Select Jobcode     |                        | J00018 (Staff Accountant)                       | 19105   |
| Select Jobcode     |                        | J00019 (Pavroll Coordinator)                    | 19105   |
| Select Jobcode     |                        | Showing 427 values (1 selected)                 | 19105   |
|                    |                        | OK Cancel                                       |         |

- 13. In the Main ribbon tab, click Refresh Data.
- 14. The New Department Utility displays the results in the **Results of added department section**. Use the drop-down in the **Retain or Remove** column to remove any job codes you do not want to retain. Retain is selected by default.

| Results of added dep | artment                |                  |       |
|----------------------|------------------------|------------------|-------|
| Jobcode.BGTCode      | Jobcode Description    | Retain or Remove | Dept  |
| J00655               | Physician              | Retain           | 18975 |
| JStat                | Productivity Statistic | Retain           | 18975 |

15. After updating the new department's job codes, in the Main ribbon tab, click Save.

## Restoring archived plan files

**NOTE:** For instructions on archiving, see Archiving current year plan files.

You can reverse the archive process by restoring the previous versions of plan files using the restore point created by the Archive Current Year Plan Files command. However, the previous versions of the plan files are only available until they are deleted by the system Scheduler job Purge System Data, which by default runs nightly and deletes old items based on a configured time frame. The restore point is only intended as a safeguard for a situation where the command is run accidentally, so that the plan files can be restored immediately. It is not intended to be used to convert the plan files back to "live" plan files at a later date. The archive process is permanent except for this short-term safeguard.

This feature is limited to administrators and to users with one of the following security permissions: Administer File Groups (for all file groups) or Modify File Group (for specific file groups). Users with the Administer File Groups permission can restore all plan files for all file groups, even if the user does not otherwise have access to those files. Users with the Modify File Group permission can only restore plan files for which the user has read/write access.

**NOTE:** If a plan file is deleted, it cannot be restored using restore points. Restore points can only restore earlier versions of existing plan files.

When restoring plan files, you first select a restore point and then you select the plan files to restore.

To restore archived plan files:

- 1. In the Explorer task pane, in the File Groups section, right-click the budget for the file to restore, and click Restore Plan Files.
- 2. On the first screen of the Restore Plan Files dialog, select the restore point to use, and then click **Next**. Restore points are identified by date/time and description.
- 3. On the second screen of the dialog, select the plan files to restore, and then click **Finish**.

This screen only lists the plan files that have been changed since the date/time of the selected restore point. You can select individual plan files or you can select the check box in the header to restore all of the plan files. You can use Axiom grid features to sort and filter the list.

If no plan files have been changed since the selected restore point, a message displays to inform you of this.

The restore process creates a new plan file version that is a copy of the version from the selected restore point, and that new version becomes the active version. For example, imagine that the current plan file version is version 10, and you want to restore version 9. The system creates version 11 of the plan file, which is a copy of version 9. Both version 9 and 10 still exist as independent versions in the document history for the plan file.

# Managing restore points

You can create custom restore points and you can delete existing restore points that are no longer needed. For example, you may be preparing to open the file group for end user input, and you want to manually create a restore point before users start editing plan files.

To manage restore points:

1. In the Explorer task pane, in the File Groups section, right-click the budget to manage the restore

points for, and click Manage Restore Points.

- 2. Do any of the following:
  - To create a new restore point, click **New**. Enter a description for the new restore point, and then click **OK**. The date/time for the new restore point will be the current date/time.
  - To delete a restore point, select the restore point, and then click **Delete**. This action simply deletes the restore point so that it is no longer available for selection; it does not delete the associated plan file versions from the database audit history.

**NOTE:** Restore points are automatically deleted when the plan file versions associated with the restore points are no longer available in the database audit history.

The availability of restore points and the associated plan files depend on your system purge settings, as defined in the Scheduler system job System.SystemDataPurge.

The setting Audit History: Number of days to keep system history determines how long old plan file versions are stored in the database. For example, if this option is set to 15 days (the default setting), then you can only restore plan files from the last 15 days; anything older than that has been purged from the database. Therefore, Axiom Software also uses this setting to automatically delete old restore points from the same time frame, since those restore points no longer have any plan files available to restore.

For more information, see Configuring plan file purging.

## Configuring plan file purging

When setting the number of days to purge, we recommend keeping the number of days to a minimum because it can affect the system performance as a result of storing plan file copies for an extended period of time.

To configure plan file purging:

1. In the Admin ribbon tab, click Scheduler.

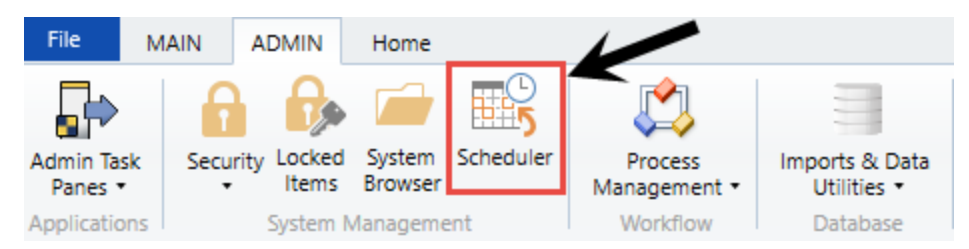

2. In the Schedule Jobs tab, double-click System.SystemDataPurge.

| Job S             | ervice                                                          |         |         |                 |               |                 |            |
|-------------------|-----------------------------------------------------------------|---------|---------|-----------------|---------------|-----------------|------------|
| 0                 | 📝 🛞 🦉                                                           | C)      |         |                 |               |                 |            |
| Scheduled<br>Jobs | I Event Remote Data Job Servers<br>Handlers Connections Results | Refresh |         |                 |               |                 |            |
|                   | Service View                                                    | Actions |         |                 |               |                 |            |
| 🕼 Schedu          | iled Jobs                                                       |         |         |                 |               |                 |            |
| ID                | Job                                                             | User    | Status  | Server          | Priority      | Start Time      | Due        |
| 1552049           | System.SMTPMessageDelivery System                               |         | Working | SKHCSB02-System | Scheduled Job | 6/8/2018 09:00  |            |
| 1551991           | System.ProcessNotification                                      | System  | Working | SKHCSB02-System | Scheduled Job | 6/8/2018 09:01  |            |
| 1552174           | System.SystemDataPurge                                          | System  | Pending |                 | Scheduled Job | 6/12/2018 22:00 | 8.94 hours |
| 1552175           | System.IndexMaintenance                                         | System  | Pending |                 | Scheduled Job | 6/13/2018 03:15 | 14.19 houi |

3. On the left side of the screen, click Tasks > SystemDataPurgeTask.

| Job                 | Service                             |             |          |                                         |            |            |              |                    |              |                                                           |
|---------------------|-------------------------------------|-------------|----------|-----------------------------------------|------------|------------|--------------|--------------------|--------------|-----------------------------------------------------------|
|                     |                                     |             |          |                                         |            | 1          |              | ×                  | ð            |                                                           |
| New                 | Open                                | Save        | Close    | Run<br>Once                             | Add        | Move<br>Up | Move<br>Down | Remove<br>Selected | Clear<br>All |                                                           |
|                     |                                     | Job         |          |                                         |            |            | Tasks        |                    |              |                                                           |
| 🕼 Sche              | duled Jol                           | bs 📋        | ) System | .SystemD                                | ataPurge   |            |              |                    |              |                                                           |
| Gen                 | General > Task Control              |             |          |                                         |            |            |              |                    |              |                                                           |
| Job                 | Variables                           | ;           |          | 🗸 Task                                  | Details    |            |              |                    |              |                                                           |
| Schi<br>Ever<br>Not | eduling H<br>nt Handle<br>ification | ules<br>ers |          | ۳                                       | ne system  | will au    | tomatic      | ally purge         | e data re    | cords that are older than the specified threshold values. |
| lob                 | SystemD<br>Results                  | ataPurg     | eTask    | Sched                                   | uler Resul | ts         |              |                    |              |                                                           |
|                     | Job Results Number                  |             |          | umber of days to keep result history 15 |            |            |              |                    |              |                                                           |
|                     | •                                   |             |          | SMTP                                    | Messages   | ;          |              |                    |              |                                                           |
|                     |                                     |             |          | Num                                     | ber of day | rs to kee  | p delive     | red messa          | ges and a    | attachment data 15                                        |

4. In the **Number of days to keep result history** field, type the number of days to keep the archived file, and click **Save**.

| Job Service                                                                                                    |                                                                                                    |
|----------------------------------------------------------------------------------------------------|----------------------------------------------------------------------------------------------------|
| New Open Save Close                                                                                                    | Run<br>Once Add Move Move Remove Clear<br>Up Down Selected All<br>Tasks                                                                                                    |
| 🕼 Scheduled Jobs 📄 System                                                                                                    | n.SystemDataPurge                                                                                                    |
| General<br>Job Variables<br>Scheduling Rules<br>Event Handlers<br>Notification<br>Tasks<br>SystemDataPurgeTask<br>Job Results | <ul> <li>Task Control</li> <li>Task Details</li> <li>The system will automatically purge data records that are older than the specified threshold values.</li> <li>Scheduler Results         <ul> <li>Number of days to keep result history</li> <li>SMTP Messages</li> <li>Number of days to keep delivered messages and attachment data</li> </ul> </li> </ul> |

# Setting Up Budget Plan Files

The numbered list below include the required and optional steps you need to complete to configure, test, and release the budget plan files in your organization for the next budgeting season. The system can also walk you through these same steps by running the Budget Checklist process.

**TIP:** The steps below link to the corresponding help topics, where applicable.

- 1. Change year and period.
- 2. Prepare data for budget go-live.
- 3. Reconcile data.
- 4. Create one plan file for each Labor tab template.
- 5. Process one plan for each Labor tab template.
- 6. Create plan files using the scheduled job.

**NOTE:** Run the Build & Process Budget Files job in Scheduler, and use a filter to run the job. Review the log for errors once the scheduled job completes to confirm that no errors have occurred.

- 7. Open a plan file, and save it to confirm there are no errors on save.
- 8. Review the Budget Configuration driver.
- 9. Review all the tabs of a plan file for reasonableness.

**TIP:** Specifically focus on the Stat\_Rev, Expense, and Payroll tabs

- 10. General plan file tab review
  - a. Ensure navigation under Go To jumps as expected for all tabs.
  - b. Row/Col headers should be turned off for all tabs.
  - c. Confirm all print definitions look as expected.
  - d. Test each View option to ensure it displays/hides parts as expected.

- e. Verify print settings for all worksheets.
- f. Save the plan file to the database without any errors.
- g. Repeat steps below for different departments types (Nursing, Fixed, Admin).
- 11. Instructions tab review.
  - a. Review the due dates.
  - b. Review the budget questions.
  - c. Review the budget assumptions.
- 12. Summary tab review.
  - a. Do initiatives display as they should? Are initiatives set to be displayed in Budget Configuration driver?
  - b. Review labels for proper year setting.

**TIP:** Projected Year settings are highlighted in blue in the Budget Configuration driver and can be budget group specific.

c. Confirm columns hidden in the Budget Configuration driver are hidden in the plan file.

**TIP:** Set the Hide Column option in Budget Configuration driver.

d. Confirm "Display Contribution Margin on Summary Tab" is set properly.

**TIP:** Set the Display Contribution Margin on Summary Tab? option in Budget Configuration driver.

e. Review dollar and % variances for NYB to ensure reasonableness.

#### 13. Stat\_Rev tab review.

- a. Verify that History and YTD numbers are accurate.
- b. Verify that Projected numbers appear reasonable.
- c. Verify that all expected accounts interfaced.
- d. Verify that accounts appear under the correct section.
- e. Verify that accounts use the expected calc method.
- f. Test changing a calc method type used in a plan file.
- g. Confirm statistics coming from the Budget Statistics driver do not contain blue input cells.
- h. Confirm correct Budget Method selection.

- i. Verify that sections without data are hidden, as expected.
- j. Verify that the Global Drivers are reflected at the top from the Budget Driver driver for the corresponding Budget Group.
- k. Verify that all the expected drivers display.
- I. Verify that key statistics, identified in Dimensions, are listed.
- m. For revenue accounts, verify that the global adjustments display from the Budget Revenue Adjustments driver.
- n. Check review projections in CYP.
- o. Test that the summary section for revenue ties with the detail sections.
- p. Confirm that the columns hidden in the Budget Configuration driver are hidden in the plan file.
- q. Test to confirm red flag warnings disappear when all comments with red flags include comments.

#### 14. Expense tab review.

- a. Verify that History and YTD numbers are accurate.
- b. Confirm column labels are accurate from the Budget Configuration driver.
- c. Verify that all expected accounts interface.
- d. Verify that accounts display under the correct sections.
- e. Verify that accounts use the expected calc method.
- f. Test changing a calc method type used in a plan file.
- g. Confirm that expense adjustments interface from expense-related drivers (Budget GlobalExp, Budget GlobalData, etc.) for all calc methods (Budget Group specific).
- h. Test resolving "Salaries do not match" warning.

**NOTE:** Test with provider and non-provider plan files.

i. Test using ePTO with and without ePTO (Gross and Net).

**NOTE:** See the Earned Paid Time Off setting in the Budget Labor Configuration driver to configure this feature.

j. Test resolving "Hours do not match" warning.

**NOTE:** Test with provider and non-provider plan files.

- k. Ensure that the Budget Method is correct for Detail Method.
- I. Review the Statistics spread total for Key Stat accounts.
- m. Confirm that the projected numbers appear reasonable.
- n. Confirm that the columns hidden in Budget Configuration tab are hidden in the plan file.
- o. Confirm that KHABgtMap works as expected.

**NOTE:** The DEPT column for calc methods that use KHABgtMap will be highlighted in a different background color. The DEPT column is visible ONLY if KHABgtMap is in used. Otherwise, the column is hidden.

p. Test the drilling feature by drilling historical GL Transactions.

**NOTE:** See the Expense Transaction Drilling setting in the Budget Configuration driver to enable this feature.

- q. Confirm that the Use Preliminary Estimate on Detail Calc Method option in the Budget Configuration driver works as expected.
- 15. Labor tab review.
  - a. Verify that the plan files interface with the expected labor type.

**NOTE:** ACCT.KHAStdLine (or other StdLine columns) Calc Method selection (Labor, ProviderLabor, etc.)

b. Verify that the expected job codes are interfaced.

NOTE: All job codes that work in the Dept YTD will be interfaced into the Dept.

- c. Review the Uniform Merit Increase Date.
- d. Review the FTE Comparison to YTD.
- e. Test with Projected FTE Starting Point.
- f. Test with Forecast FTEs from Projection.
- g. Change the titles for Program Additions Title and Position Changes Title, and confirm it displays up in the plan file.
- h. On the Staffing and Jobcode tabs, test % of Staffing Change with Volume.

**NOTE:** The default is set to 60% for Variable job codes.

i. Ensure that the FICA limits apply, regardless of the fiscal year (it should taper down in the

months of Oct - Nov, regardless of the fiscal year).

- j. Ensure that the total dollars match the dollars on the Expense tab.
- k. Confirm that the YTD Hours and YTD Dollars are accurate.
- I. Confirm that the GL mapping is accurate.

**TIP:** Select the Audit view in the Labor tab to confirm the account coding.

- m. Test the Dept\_BasePay calc methods.
- n. Review the allocation rates in the JobCode block for reasonableness.
- o. Confirm that the PayType Mapping Analysis report includes no variances.
- p. Confirm that only the PayTypes mapped on the Budget Labor Configuration driver interface into the Jobcode block.
- q. Confirm that the Contract labor (Agency) is set up and interfaces appropriately.
- r. Confirm ePTO GLAcct maps correctly when set to Yes.

**NOTE:** Review the Earned PTO Hours Conversion Factor (by default, the system sets this to 80 hours) and PTO per FTE (by default, the system sets this to 176).

s. If using Lump Sum, confirm that the Budget Labor Limits is set up for max rates.

**NOTE:** The default is 100% for full payout of merit above max rate.

- t. Test by adding a new PayType to the Dollars section of JobCode block.
- u. Review the Fixed/Variable coding for each job code and test variability.

**NOTE:** For JobCode and Staffing labor tabs only; Comes from Dimension setting JobCode.Variable.

v. Test the overrides from the driver, if Budget Group specific.

**NOTE:** Cross check with the Budget Labor Override driver.

w. Update/change the days staffed and shift hours (impacts variable spread)

**NOTE:** For the Staffing and JobCodeADC labor tabs only.

- x. Employee labor tab only:
  - Confirm that the Empl\_List tab is unavailable.

- Review the Employee labor tab for a complete list of the employees.
- y. ADC labor tab only:
  - On the ADCConfig tab, add a block for Global Budget Group and Dept Exceptions. Ensure that the ADCConfig tab options came through as expected.
  - Confirm that the Jobcode and ADC tabs are equal to each other for FTEs.
  - Review FTEs and Hours calculations for reasonableness.

#### 16. Empl\_List tab review.

- a. Verify all of the interfaced data (comes from Employee Master import).
- b. Check that all employees or job codes display under their home department.
- c. Check that increases are populated.
- d. Test the Lump Sum options.
- 17. Initiatives tab review (if applicable).
  - a. If enabled in New Initiatives tab of drivers, all the approved initiatives display on the Summary tab, and save to the database.
  - b. The list of initiatives that displays in the New Initiatives tab of Drivers is available for selection.
  - c. Test by adding new calc methods.

#### 18. Dept\_History tab review.

- a. Validate data by ensuring that the historical data ties to department P&Ls.
- b. Check that the Dept column for calc methods that use KHABgtMap are highlighted in a different background color.

**NOTE:** The Dept column is visible ONLY if KHABgtMap is used. Otherwise, the column is hidden.

- 19. Provider and Provider Comp tab review.
  - a. Verify that History and YTD numbers are accurate.
  - b. Verify that projected numbers appear reasonable.
  - c. Verify that all the providers that meet the threshold setup display, if applicable.
  - d. Verify the summary section totals the detail sections.
  - e. Verify that all stats and revenue flow to the Stat\_Rev tab, as expected.
  - f. For Provider Detail methodology:
    - Verify the FTE is pulling from the ProviderComp tab.
    - Review the overall driver for the department, and compare the production days

based on provider FTE.

- Verify that seasonality appears reasonable, if provider has at least one year of history.
- Review the various data breakout, if using the detail method, to make sure the data is grouped appropriately.
- Review the Gross Charges section, and verify that the charges calculate either on Encounter, WRVU, Procedure, or RVU.
- g. Provider Summary methodology:
  - Verify that the system appropriately pulls FTE and driver stats from the Simple Dept Config driver.
  - Verify that the system pulls the spread from the Simple Dept Config driver.
- h. Verify that the expected job codes relating to providers interface with the ProviderComp tab.

**NOTE:** The system will interface all job codes that have worked in the department YTD into the department when the KHAInt on the Jobcode dimension is set to Provider.

- i. Verify that the YTD Hours and YTD Dollars are accurate.
- j. Verify that RVUs flow from the Provider tab.
- k. Verify that the Comp Models pull properly from the Provider List driver.
- I. Complete a few calculations manually to verify that the expected salary calculates.
- m. Review the compensation spread for reasonableness.
- n. Verify any additional pay/benefits either calculate properly in the provider block and/or pull appropriately from the Provider List driver.
- o. Ensure that the FICA limits are applicable, regardless of the fiscal year.

NOTE: It should taper down in the months of Oct – Nov, regardless of the fiscal year.

- p. Verify that the GL Mapping is accurate and flowing to the Expense tab.
- 20. Reconcile the budget.
  - a. Schedule nightly recalculation for all budgets to transfer results to the database.
  - b. Correct any errors encountered during the recalculation process.
  - c. Review the Budget Income Summary report for reasonableness.
- 21. Run and review optional calculator reports.
  - a. New Department utility

**TIP:** This utility is located in the Utility section of the file group year you will use for the planning cycle.

b. Deductions Calculator by Payor utility

**TIP:** Do not create a plan file for the Budget Deduction Department when using this utility.

- c. Deductions Calculator using FSDetail utility
- d. Deductions Calculator using FSPayor utility
- e. Budget Balance Sheet and Cash Flow utility
- 22. Run and review Budget Reconciliation reports.
  - a. Budget Department Audit report
  - b. Budget Process Management report
  - c. Budget Workbook Reconciliation report
  - d. Global Depreciation Reconciliation report
  - e. Global Expense Reconciliation report
  - f. Global Revenue Reconciliation report
  - g. Labor Non-Matched report
  - h. Payroll12 Hours Reconciliation report
  - i. Payroll12 Negative Hours report
  - j. PayType Mapping Analysis report
  - k. Reconcile NYBDetail to Financial report
  - I. Reconcile Payroll12 to Financial-Dollars report
  - m. Reconcile Payroll12 to Financial-FICA report
  - n. Reconcile Payroll12 to Financial-Hours report
  - o. Salaries Do Not Match report
- 23. Delete test plan files.
- 24. Clear test data from the budget data table.
- 25. Build budget plan files.
- 26. Process budget plan files.
- 27. Verify plan file creation and interface.

28. Advance the plan files using Process Management to Owner stage.

## Running the Budget Checklist process

Use this process to walk you through the steps needed to create plan files for the next budgeting season. The Budget Checklist process displays all of the steps to complete on the left side of the window. Those steps that include sub-steps are indicated with an arrow icon, which you can click to expand or contract the list.

To run the Budget Checklist process:

1. In the Bud Admintask pane, in the Prepare Budget Plan Files section, double-click Budget Checklist.

| Prepare Budget Plan Files           | ^ |
|-------------------------------------|---|
| 🚟 Build & Process Budget Plan Files |   |
| 🔊 Review Preliminary Budget         |   |
| Recalculate Budgets (as needed)     |   |
| 🔀 Budget Process Checklist          |   |

- 2. In the Process Owner field of the Process Properties tab, do one of the following:
  - To assign a specific user as process owner, click Select User.
  - To assign users with specific roles as process owners, click Select Role.

**NOTE:** You must assign a user or role before you can run this process.

| A Edit Process   |                                                    | ?          | $\times$ |
|------------------|----------------------------------------------------|------------|----------|
| 🖄 Edit th        | ne definition of process 'Budget Checklist'.       |            |          |
| This proces      | ss is currently inactive.                          | Start proc | cess     |
| Process Properti | es Process Steps Notifications                     |            |          |
| Process Name     | Budget Checklist                                   |            |          |
| Display Name     | Budget Checklist                                   |            |          |
| Description      |                                                    |            |          |
| Process Ov       | vner Admin Admin Select User Select Role           |            |          |
| Configuration    | Properties                                         |            |          |
| Allow ste        | p owners to see all steps in the process task pane |            |          |
| 🔠 Detault P      | rrocess Assignment Chone selected>                 |            |          |

3. Click Start Process in the upper right corner of the dialog.

| A Edit Process     | Edit Process ? X                          |          |       |  |  |  |  |
|--------------------|-------------------------------------------|----------|-------|--|--|--|--|
| Edit the           | definition of process 'Budget Checklist'. |          |       |  |  |  |  |
| This process       | is currently inactive.                    | Start pr | ocess |  |  |  |  |
| Process Properties | Process Steps Notifications               |          |       |  |  |  |  |
| Process Name       | Budget Checklist                          |          |       |  |  |  |  |
| Display Name       | Budget Checklist                          |          |       |  |  |  |  |
| Description        |                                           |          |       |  |  |  |  |
| E Process Own      | Admin Admin Select User Select Role       |          |       |  |  |  |  |

- 4. At the Start process 'Budget Checklist' prompt, click OK.
- 5. As you complete each step, click **Complete step** in the upper right corner of the screen.

**TIP:** An arrow icon displays next to steps that contain sub-steps. Click the icon to expand or contract the list of sub-steps.

**NOTE:** You can skip steps that do not apply to your organization.

| A Process Status                                                       |                                                                                        | 2 X           |  |  |  |  |  |
|------------------------------------------------------------------------|----------------------------------------------------------------------------------------|---------------|--|--|--|--|--|
| Process status details for process 'Budg                               | Process status details for process 'Budget Checklist'.                                 |               |  |  |  |  |  |
| Process is Active Started on 6/17/2019 by Admin Admin     Edit process |                                                                                        |               |  |  |  |  |  |
| Stop process     O Process history                                     | Complete step 🐰 Move current step 🕢 Regenerate tasks                                   | Dpen report   |  |  |  |  |  |
| ➡ 1 - Change Year and Period<br>No due date                            | 1 - Change Vear and Period (Report Step)                                               | Status Active |  |  |  |  |  |
| C - Prepare Data for Budget Go-Live      Not yet started               | Step Details Associated Report YearPeriod.xlsx Usi Assigned Role Budgeting Admin       |               |  |  |  |  |  |
| ► 3 - Reconcile Data ♣<br>Not yet started                              | EQ Due Date (no due date) Step Activity                                                |               |  |  |  |  |  |
| 4 - Create one plan file for each labor tab ter<br>Not yet started     | 6/17/2019 15:45 ➡ Step 1 (Change Year and Period) activated<br>Assigned to Admin Admin |               |  |  |  |  |  |
| 5 - Process one plan file for each labor tab te<br>Not yet started     |                                                                                        |               |  |  |  |  |  |
| 6 - Create Plan files using the scheduled job<br>Not yet started       |                                                                                        |               |  |  |  |  |  |

6. In the **Process Action** dialog, you can enter any details about the step you performed, and click **OK**.

**TIP:** The dialog also displays the next step in the process.

| A Process Action                                                                                                    | × |
|----------------------------------------------------------------------------------------------------|---|
| Mark process step as completed in process 'Budget Checklist'.                                                         |   |
| Current Step         Change Year and Period         Admin Admin (admin)         Next Step         Admin Admin (admin) |   |
|                                                                                                    |   |
| 1000 characters remaining OK Cancel                                                                                   | I |

7. If you need to stop the process as you work on the different steps, click **Stop process** in the upper left corner above the list of steps. This places the process in an inactive status until you are ready to start the process again.

**TIP:** To view a report of the process history, click Process history in the upper left corner above the list of steps.

| A Process Status                                                  |                                                                                 | ? ×           |  |  |  |  |
|-------------------------------------------------------------------|---------------------------------------------------------------------------------|---------------|--|--|--|--|
| Process status details for process 'Budget Checklist'.            |                                                                                 |               |  |  |  |  |
| Process is Active and on 6/17/2019 by Admin Admin                 |                                                                                 |               |  |  |  |  |
| Stop process     Process history                                  | 🗸 Complete step 🛛 👼 Move current step 🛛 🕀 Regenerate tasks                      | 🖺 Open report |  |  |  |  |
| ➡ 1 - Change Year and Period<br>No due date                       | 1 - Change Year and Period (Report Step)                                        | Status Active |  |  |  |  |
| ▶ 2 - Prepare Data for Budget Go-Live ♣<br>Not yet started        | Step Details Associated Report YearPeriod.xlsx Us Assigned Role Budgeting Admin |               |  |  |  |  |
| <ul> <li>3 - Reconcile Data A</li> <li>Not yet started</li> </ul> | EQ Due Date (no due date)                                                       |               |  |  |  |  |

8. At the Are you sure that you want to stop this process? prompt, click OK.

## Setting year and period

Use this table to configure the following for your organization:

• Set the fiscal year and the first month of the fiscal year

- Define the number of work days in the current year, last year, and next year
- Select the standard Full Time Equivalent (FTE) hours worked by employees in a year.

**NOTE:** The standard FTE hours you select in this worksheet displays as the default FTE Hours in the Budget Labor Configuration

| Primary In     | puts              |              |              | Save         | Year 1 | able      |         |         |          |      |             |            |            |               |               |
|----------------|-------------------|--------------|--------------|--------------|--------|-----------|---------|---------|----------|------|-------------|------------|------------|---------------|---------------|
| Final Vers     | 0017              | _            |              |              |        |           |         | Fisc    | al       |      |             |            |            |               |               |
| Fiscal tear    | 2017              | •            |              |              |        | Year      |         | Yea     | r        |      | Description |            |            |               |               |
| Fiscal Start M | onth July         | •            |              |              |        | 2017      |         | FY1     | 7        |      | Actual      |            |            |               |               |
|                |                   |              |              |              |        | 2017      |         | FY1     | 7        |      | Budget      |            |            |               |               |
| FTE Hours      | 2080              | •            |              |              |        | 2017      |         | FY1     | 7        |      | Projected   |            |            |               |               |
|                |                   |              |              |              |        | 2017      |         | FY1     | 7        |      | Flex Budget |            |            |               |               |
| Working D      | ays Inputs        |              |              |              |        | 2015      |         | FY1     | 5        |      | L2 Actual   |            |            |               |               |
|                |                   | Current Vers | Lest Vees    | Newt Vees    |        | 2016      |         | FY1     | 6        |      | Last Year   |            |            |               |               |
|                |                   | Working Dave | Working Dave | Working Dave |        | 2010      |         | FY1     | 0        |      | LY Budget   |            |            |               |               |
| Serial         | Month             | 2017         | 2016         | 2018         |        | 2010      |         | EV1     | 0<br>7   |      | Forecast    |            |            |               |               |
| 7              | huby              | 22           | 22           | 22           |        | 2017      |         |         | <i>'</i> |      | Forecast    |            |            |               |               |
| ,              | outy              | 23           | 23           | 23           | Period | l Table   |         |         |          |      |             |            |            |               |               |
| 8              | August            | 23           | 23           | 23           |        |           |         | Current | Lact     | Next | Current     | Last       | Nevt       | Current       | Last Veer     |
| 9              | September         | 22           | 22           | 22           | Serial | Month     | Quarter | Year    | Vear     | Vear | Year Month  | Year Month | Year Month | Calendar Days | Calendar Days |
| 10             | October           | 23           | 23           | 23           | 7      | July      | 1       | 2016    | 2015     | 2017 | Jul-2016    | Jul-2015   | Jul-2017   | 31            | 31            |
| 11             | November          | 22           | 22           | 22           | 8      | August    | 1       | 2016    | 2015     | 2017 | Aug-2016    | Aug-2015   | Aug-2017   | 31            | 31            |
| 12             | December          | 23           | 23           | 23           | 9      | September | 1       | 2016    | 2015     | 2017 | Sep-2016    | Sep-2015   | Sep-2017   | 30            | 30            |
| 1              | lanuary           | 22           | 22           | 22           | 10     | October   | 2       | 2016    | 2015     | 2017 | Oct-2016    | Oct-2015   | Oct-2017   | 31            | 31            |
|                | Sandary           | 23           | 23           | 23           | 11     | November  | 2       | 2016    | 2015     | 2017 | Nov-2016    | Nov-2015   | Nov-2017   | 30            | 30            |
| 2              | February          | 20           | 21           | 20           | 12     | December  | 2       | 2016    | 2015     | 2017 | Dec-2016    | Dec-2015   | Dec-2017   | 31            | 31            |
| 3              | March             | 23           | 23           | 23           | 1      | January   | 3       | 2017    | 2016     | 2018 | Jan-2017    | Jan-2016   | Jan-2018   | 31            | 31            |
| 4              | April             | 22           | 22           | 22           | 2      | February  | 3       | 2017    | 2016     | 2018 | Feb-2017    | Feb-2016   | Feb-2018   | 28            | 29            |
| 5              | May               | 23           | 23           | 23           | 3      | March     | 3       | 2017    | 2016     | 2018 | Mar-2017    | Mar-2016   | Mar-2018   | 31            | 31            |
| 6              | June              | 22           | 22           | 22           | 4      | April     | 4       | 2017    | 2016     | 2018 | Apr-2017    | Apr-2016   | Apr-2018   | 30            | 30            |
|                |                   | 010          | 070          | 0(0          | 5      | May       | 4       | 2017    | 2016     | 2018 | May-2017    | May-2016   | May-2018   | 31            | 31            |
|                |                   | 269          | 270          | 269          | 6      | June      | 4       | 2017    | 2016     | 2018 | Jun-2017    | Jun-2016   | Jun-2018   | 30            | 30            |
| Check to H     | Hide Year table   |              |              |              |        |           |         |         |          |      |             |            |            | 365           | 366           |
| Check to H     | Hide Period table |              |              |              |        |           |         | •       |          |      |             |            |            |               |               |

The FTE Hours you select are reflected on the following tabs in the plan file:

- Expense
- Jobcode
- Staffing
- Employee
- ProviderComp
- altEmployee
- HHLabor

To set year and period:

1. In the Mgmt Admin task pane, in the Data Maintenance section, double-click Update Year and Period Tables.

| Data Maintenance                          | ^ |  |  |  |
|-------------------------------------------|---|--|--|--|
| 😑 Change Payroll 27 Tables-Current Period |   |  |  |  |
| 😑 Update VCC Payroll Mapping Table        |   |  |  |  |
| 😑 Update Payroll Dates Table              |   |  |  |  |
| Update VCC Threshold Table                |   |  |  |  |
| 😑 Update Year and Period Tables           |   |  |  |  |
| Data Imports                              |   |  |  |  |
| 🕨 퉬 Manual Data Input                     |   |  |  |  |
| Data Reconciliation                       |   |  |  |  |
| Payroll Accruals & Aggregation            |   |  |  |  |
| Revenue & Usage Utilities                 |   |  |  |  |

2. In the **Primary Inputs** section, complete the following options:

| Option             | Description                                                                                                    |
|--------------------|----------------------------------------------------------------------------------------------------|
| Fiscal Year        | Select the fiscal year.                                                                                                 |
| Fiscal Start Month | Select the month in which the fiscal year starts.                                                                       |
| FTE Hours          | Select one of the following:                                                                                            |
|                    | • To use the standard of the number of days worked multiplied by a 40-hour work week divided by 7, select <b>2086</b> . |
|                    | • To use the standard 40 hour work-week multiplied by 52 weeks, select <b>2080</b> .                                    |

3. In the **Working Days Inputs** area, enter the number of working days for the current year, last year, and next year for each fiscal month.

**TIP:** To hide the year and/or period tables, click the corresponding check boxes under the Working Days Inputs section.

4. After making your changes, click Save.

# Preparing data for budget go-live

Importing and loading data is an important part of keeping your budget up-to-date and correct. We recommend that you perform these actions on a biweekly and monthly bases.

The following topics provide instructions on running the required and optional data imports reports. These are the same imports you will run to create your monthly reports.

**IMPORTANT:** You must load and reconcile data *before* you start building and processing plan files.

Run these imports and utilities in the following order to load your data into the system:

1. Import General Ledger data - The Load 12 Month import brings in 12 months of General Ledger data from your source system. This will include values for revenues, deductions, expenses, etc. -

including values for balance sheet (if provided).

- 2. Import Monthly Statistics data The Load Monthly Stats import brings in departmental-level statistics, including key and non-key statistics. This can also include facility-level statistics. If payroll hours are not imported through the Payroll Transfer utility, then they will commonly be imported using this import.
- 3. Import Biweekly Payroll data Imports biweekly payroll data, which includes identifying department, job code, pay type, and employee ID values.
- Load Employee Master Imports the employee level detail information, including base rate, full/part time status, anniversary date, PTO balance, etc. The employees are listed by job code. The employee master is used in the interfacing and plan files to apply merit and market adjustments.
- 5. Loading Revenue and Usage data Imports your Charge Description Master (CDM) monthly data, including department, CDMCODE, revenue and volume type (i.e. inpatient, outpatient).

**NOTE:** This import only applies if your organization is licensed for the CDM template.

6. Load Provider Data - Imports the transactional-level records for a provider, including ID, department, and key database fields such as CPT, location, FinClass, and other related records. This information is used for reporting and budgeting purposes. Once loaded, you can configure whether to use the Provider Summary or Provider Detail options, and adjust your dimension accordingly. This is the core transactional data from your provider billing database.

**NOTE:** This import only applies if your organization is licensed for the Provider feature.

#### Other imports

These imports can be run in any order, as needed, with the exception of the Biweekly to Monthly Payroll Accrual utility. While these imports are not required to create budgets, they do provide enhanced reporting and plan file analysis without having to leave the Axiom application.

• Running the Biweekly to Monthly Payroll Accrual utility - Run this utility to accrue for hours, dollars, and statistics from your biweekly payroll import(Payroll26) into the monthly data tables (Payroll12).

**IMPORTANT:** This utility is a prerequisite to using the Monthly to GL Accrual utility.

• Running the Monthly to GL Accrual utility - If payroll hours are not coming through your GL Import, you can move your hours from the Payroll12 data tables created from the previous process to your Financial tables by running the Monthly to GL accrual utility.

**IMPORTANT:** Only run this utility if you are not loading hours from your GL using the GL12 Month or Monthly Statistics imports (step 1 or 2 above).

- Loading AP Detail data Imports your Accounts Payable sub-ledger detail, including amount, check date, check number, invoice date, invoice number, etc.
- Loading GL Detail data Imports your general Journal Entry detail, including department, account, and other identifying information.
- Loading MM Detail data Imports your Materials Management sub-ledger detail, including amount, item number, item description, location, quantity, unit price, and vendor information.
- Loading Accrued Receipts data Imports your Accounts Receipts sub-ledger detail, including item number, description, invoice date, vendor name and number, and other vendor identifier information.
- Summarizing CDM statistics to financial To use your Charge Description Master (CDMCODE) to create your statistics, we offer a save-to-database utility that summarizes the inpatient and outpatient volumes in the RevUsage database (ACT\_RU\_20XX) into statistic accounts that can be stored in the Financial database (ACT20XX).

**NOTE:** For this utility to work, your Kaufman Hall implementation consultant will help you design your CDMCODE table during the implementation.

#### Resolving import errors

If any of the imports experience validation errors, you can view them in two places in the system: a separate CSV file and the Execution log area of the Execute Import dialog, as shown in Step 8 of Loading GL12 Month data.

For more information, see Resolving import validation errors.

#### Generating and publishing monthly reports

After the report data is imported and any import errors are resolved, you can run the Department Monthly Package report to pull together the different monthly reports with the imported data and distribute them to the appropriate personnel. For more information, see the following:

- Understanding the Department Monthly Package
- Configuring the Department Monthly Package report
- Processing and distributing the Department Monthly Package report

## Loading GL12 Month data

Make sure to create and save the import file to a directory accessible by the Axiom Application server. We recommend naming the file with a GL\_ prefix.

To load GL12 Month data:

1. To change the current period, in the Admin ribbon tab, in the Database group, click Imports & Utilities > System Period/Year.

|                       | File              | N            | AIN AI   | DMIN             | AXIOMN            | MAIN He    | ome                     |            |                            |                    |   |                                                       |                   |                  |      |                   |  |
|-----------------------|-------------------|--------------|----------|------------------|-------------------|------------|-------------------------|------------|----------------------------|--------------------|---|-------------------------------------------------------|-------------------|------------------|------|-------------------|--|
|                       |                   | >            |          | <mark>R</mark> ø |                   | <b>1</b> 5 |                         |            |                            | 5                  |   | <ul> <li>Freeze Panes</li> <li>Formula Bar</li> </ul> | ×                 | 4                | ?    | <b>*</b>          |  |
| A                     | Admin<br>Pan      | Task<br>es 🔻 | Security | Locked<br>Items  | System<br>Browser | Scheduler  | Process<br>Management • | Impo<br>L  | orts & Data<br>Itilities • | File<br>Protection | • | Headings                                              | System<br>Tools • | Recovery         | Help | Close<br>Axiom SW |  |
| A                     | pplic             | ations       |          | System N         | /lanageme         | ent        | Workflow                | ::ee       | System Per                 | iod / Year         | ◄ | bisplay                                               | Tools             | Audit & Recovery | Help | Exit              |  |
|                       | < Axiom Assistant |              |          |                  |                   | 83         | Table Curre             | nt Periods |                            |                    |   |                                                       |                   |                  |      |                   |  |
| BUDGET ADMINISTRATION |                   |              |          |                  | Data Utilitie     | es 🕨       | -                       |            |                            |                    |   |                                                       | -                 |                  |      |                   |  |
|                       |                   |              |          | - 5              | Imports           | •          |                         |            |                            |                    |   |                                                       | -                 |                  |      |                   |  |

2. In the System Current Period dialog, in the New Value field, type the new month value, and click OK.

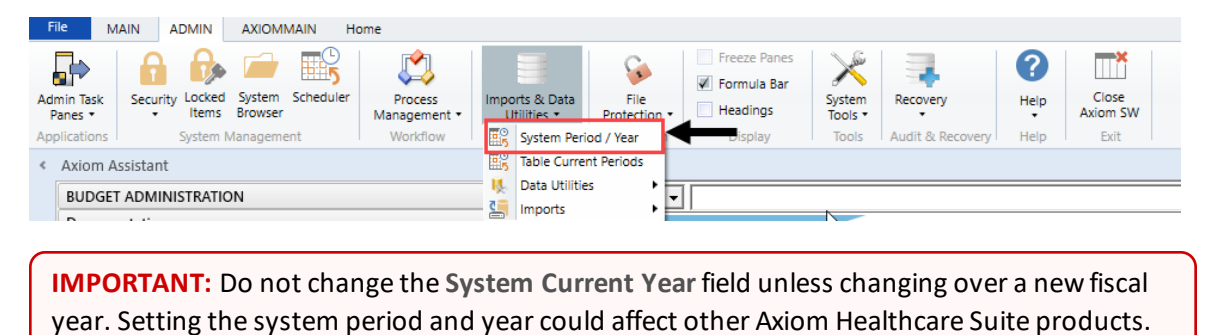

3. In the Admin ribbon tab, in the Database group, click Imports & Data Utilities > Imports, Management Reporting> 01-Load GL 12 Months, and click Execute.

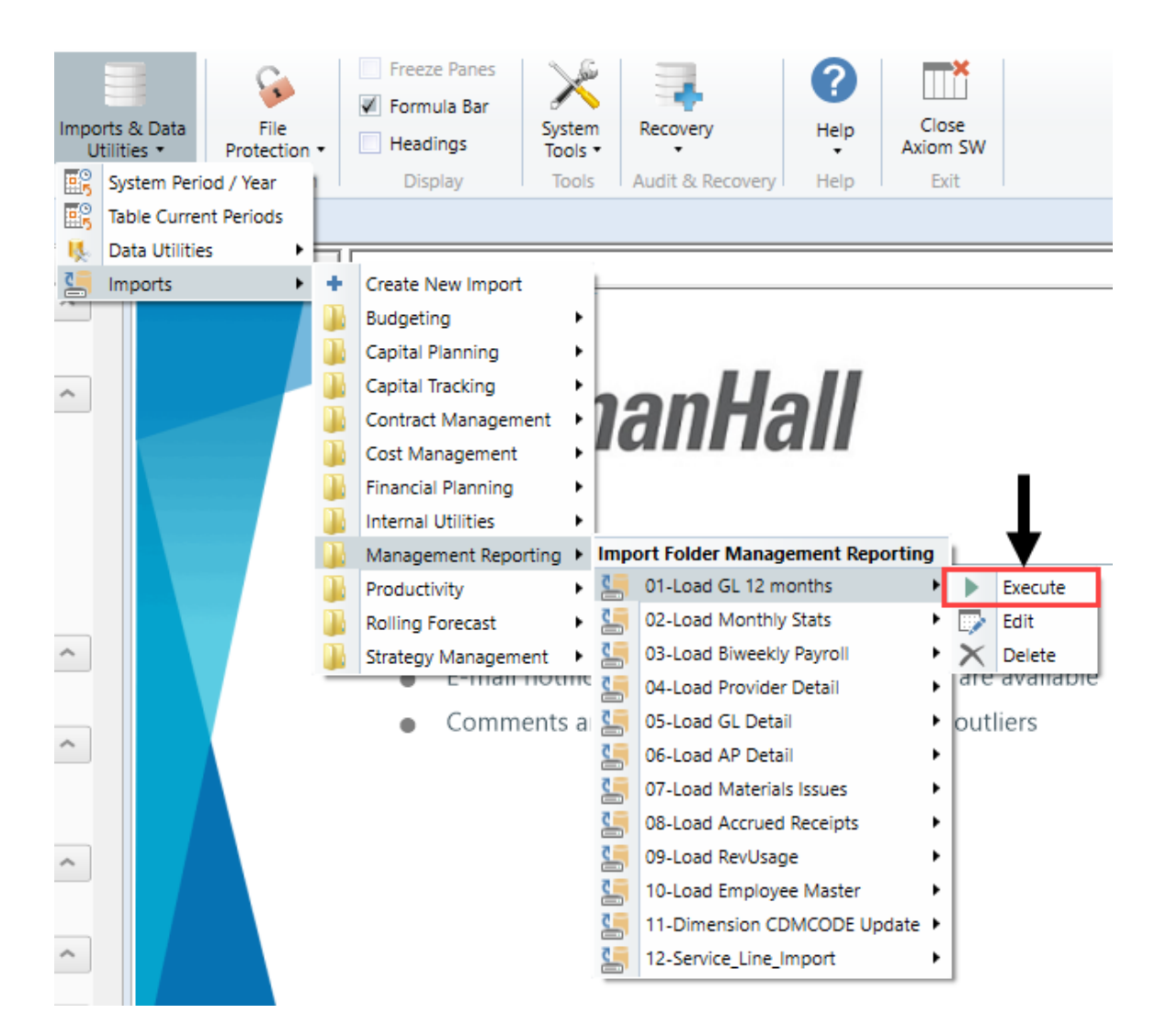

4. Click Execute.

| Execute Import: 01-Load GL 12 months                                                                |             |  | × |  |
|----------------------------------------------------------------------------------------------------|-------------|--|---|--|
| Execute Options Allow pauses Preview only Ignore lookup and key errors Aggregate rows on final save | Description |  |   |  |
| Execute Stop Status: not started                                                                    |             |  |   |  |

5. In the Variables dialog, do the following, and click OK:

| Field                                | Steps                        |
|--------------------------------------|------------------------------|
| Table: Select Table                  | Select the ACT or BUD table. |
| Year Selection: Input<br>Year (YYYY) | Type the year to load.       |

6. In the Choose the import source file dialog, select the source file to load.-

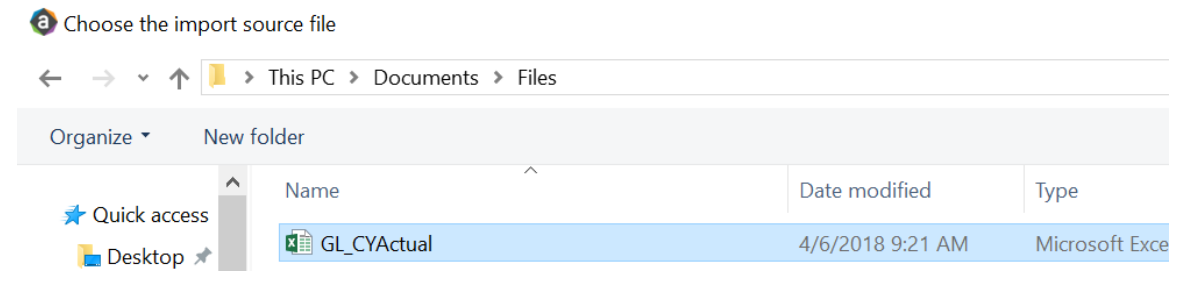

If the import encounters validation errors, see Resolving import validation errors.

After you load the data, run the Income Statement Summary report in Explorer in Reports Library
 Management Reporting > Income Statement > Income Statement Summary to reconcile to your GL income statement.

### Loading Monthly Statistic data

Make sure you create and save the import file to a directory accessible by the Axiom Application server. We recommend naming the file with a ST\_prefix.

To load Monthly Statistic data:

1. In the Admin ribbon tab, in the Database group, click Imports & Data Utilities > Imports > Management Reporting > 02-Load Monthly Stats, and click Execute.

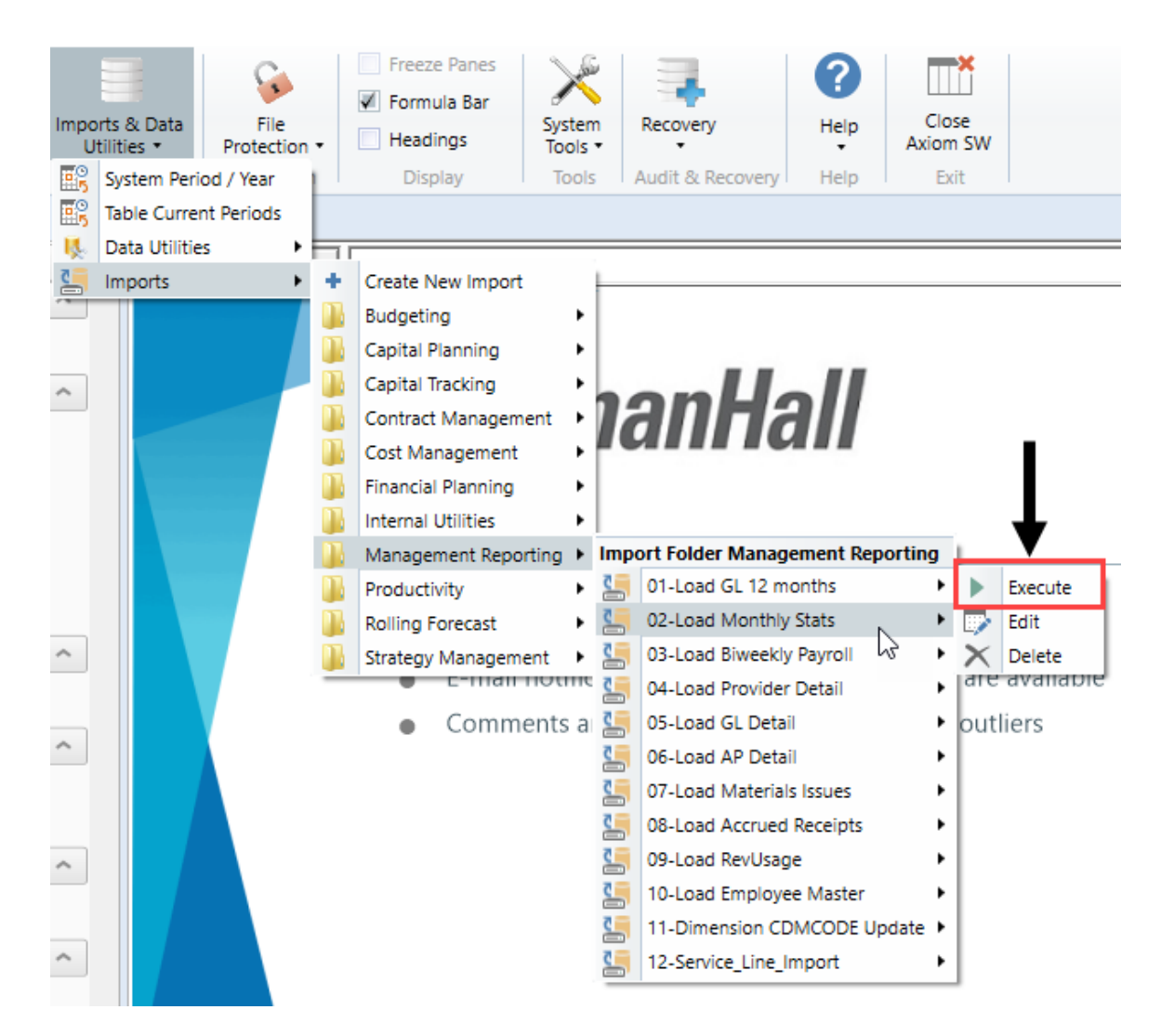

#### 2. Click Execute.

| a Execute Import: 02-Load Monthly Stats                                                                                                    |  |  |  |  |
|----------------------------------------------------------------------------------------------------|--|--|--|--|
| Execute Options       Description         Allow pauses       Preview only         Ignore lookup and key errors       Aggregate row on final save |  |  |  |  |
| Execute Stop Status: not started                                                                                                    |  |  |  |  |

3. In the Variables dialog, do the following, and click OK:

| Field                                | Steps                        |
|--------------------------------------|------------------------------|
| Table: Select Table                  | Select the ACT or BUD table. |
| Year Selection: Input<br>Year (YYYY) | Type the year to load.       |

4. In the **Chose the import source file** dialog, navigate to the location where you stored the source file, and select it.

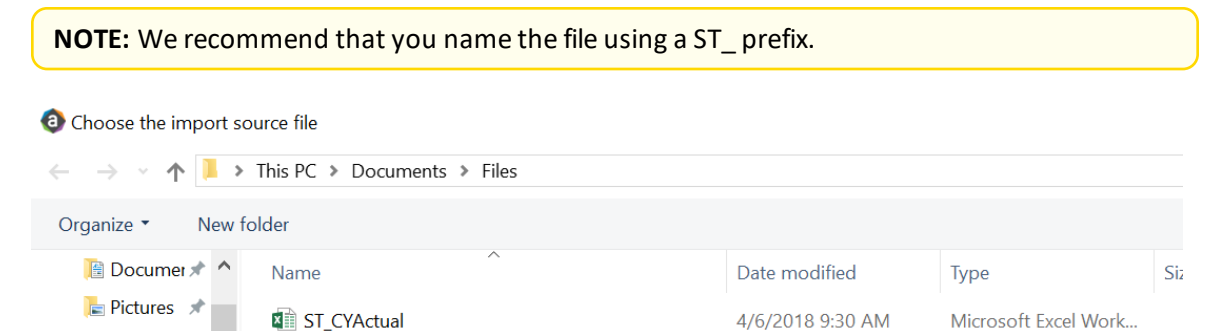

If there are any import exceptions, follow the import exceptions remediation from Resolving import validation errors.

- 5. If you are not loading your statistics through an import set up by your Kaufman Hall Implementation Consultant, then you can also load statistics using a Save to Database report. There are standard reports delivered with your system for this, which you can find in Explorer in Management Reporting Utilities > Data Input > Input Monthly Statistics.
  - 🔻 뷀 Management Reporting Utilities
    - \_My Utilities
    - 🕨 뷀 Alerts
    - Current Year Forecast
    - 🕨 퉬 Custom Utilities
    - 🔻 闄 Data Input
      - Input BiWeekly Contract Labor
      - Input Monthly Contract Labor
      - Input Monthly Statistics
- 6. Use the top section of the report, labeled **Add New Stats**, when entering a new Dept-Acct combination into the database.

If needed, you can copy additional rows by copying the entire row, and then using the **Insert Entire Row** option in Excel. If you Refresh the report, it will bring in all existing statistic combinations from the database, and you can then update any monthly value in the blue cells in the **Change Existing Stats** section.

| Monthly Statistics Input Form                                                          |       |                     |        |                 |      |        |           |         |
|----------------------------------------------------------------------------------------|-------|---------------------|--------|-----------------|------|--------|-----------|---------|
| KHA Health                                                                             |       |                     |        |                 |      |        |           |         |
| Click "Save" to save values to database                                                |       |                     |        | No changes made |      |        |           |         |
|                                                                                        |       |                     |        |                 |      |        |           |         |
| Department                                                                             | DEPT  | Description         | InitID | Acct            | July | August | September | October |
| Add New Stats                                                                          |       |                     |        |                 |      |        |           |         |
| Enter Valid Dept>>>                                                                    |       | Enter Valid Acct>>> | 1      |                 | 0    | 0      | 0         | 0       |
| Enter Valid Dept>>>                                                                    |       | Enter Valid Acct>>> | 1      |                 | 0    | 0      | 0         | 0       |
| Enter Valid Dept>>>                                                                    |       | Enter Valid Acct>>> | 1      |                 | 0    | 0      | 0         | 0       |
| Enter Valid Dept>>>                                                                    |       | Enter Valid Acct>>> | 1      |                 | 0    | 0      | 0         | 0       |
| Enter Valid Dept>>>                                                                    |       | Enter Valid Acct>>> | 1      |                 | 0    | 0      | 0         | 0       |
| Enter Valid Dept>>>                                                                    |       | Enter Valid Acct>>> | 1      |                 | 0    | 0      | 0         | 0       |
| <copy above="" and="" are="" here="" if="" insert="" more="" needed="" rows=""></copy> |       |                     |        |                 |      |        |           |         |
| Change Existing Stats                                                                  |       |                     |        |                 |      |        |           |         |
| EHS Sports Medicine                                                                    | 17840 | Calendar Days       | 1      | 300             | 31   | 31     | 30        | 31      |
| EHS *** Bldg-Med Office/East Hplex                                                     | 17870 | Calendar Days       | 1      | 300             | 31   | 31     | 30        | 31      |
| EPG Clinic Administration                                                              | 17879 | Calendar Days       | 1      | 300             | 31   | 31     | 30        | 31      |
| EPG Phys Clinic-North                                                                  | 17880 | Calendar Days       | 1      | 300             | 31   | 31     | 30        | 31      |
| EPG Phys Clinic-Occ HIth East                                                          | 17881 | Calendar Days       | 1      | 300             | 31   | 31     | 30        | 31      |
| EPG Phys Clinic-Occ Hith Midtown                                                       | 17883 | Calendar Days       | 1      | 300             | 31   | 31     | 30        | 31      |

7. After you complete your inputs, from the Main ribbon tab, click Save to send the data into the database and save the report.

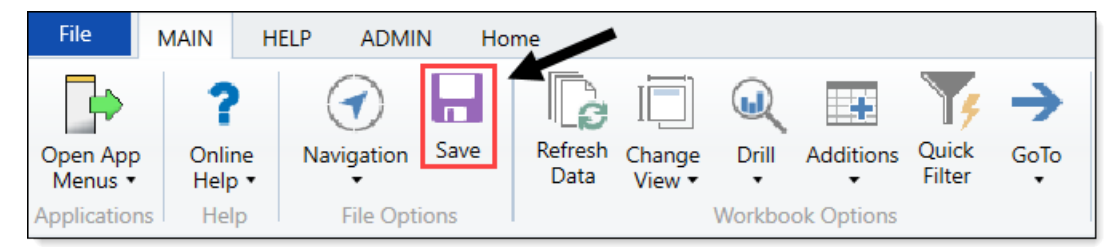

## Loading Biweekly Payroll data

Make sure you create and save the import file to a directory accessible by the Axiom Application server. The file should be saved as LD\_MMDDYY\_PP. For example, LD\_100418\_1

To load Biweekly Payroll data:

1. In the Admin ribbon tab, click Imports & Data Utilities > Table Current Periods.
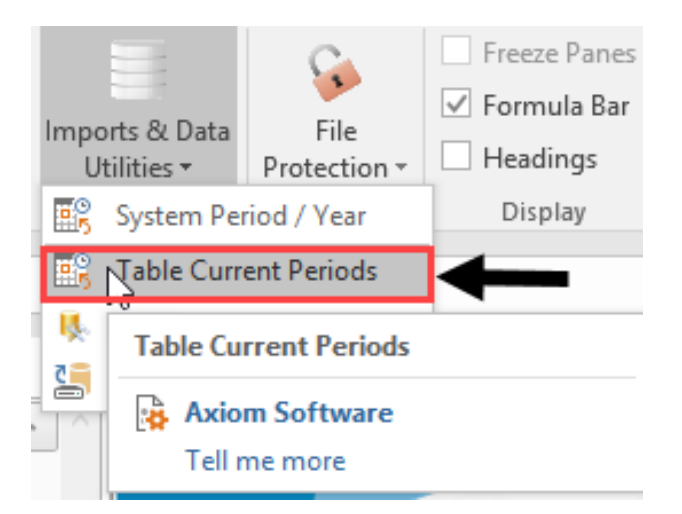

2. Filter using the Table Type, and select **Payroll**.

| Table Current Periods                                                                               |                               | ? ×                   |
|----------------------------------------------------------------------------------------------------|-------------------------------|-----------------------|
| For each table in the system you can specify a table-s<br>should rely on the System Current Period. | pecific Curre t Period, or in | dicate that the table |
| Table Name 💌 Uses System Current Period                                                             | 💌 Table Type 🖃                | Folder Path           |
|                                                                                                    | -                             | Group By              |
|                                                                                                    |                               | Contains<br>Value     |
|                                                                                                    |                               | Equality              |
|                                                                                                    |                               |                       |
|                                                                                                    |                               | Pavment               |
|                                                                                                    |                               | Provider              |
|                                                                                                    |                               | RF Custom Data        |
|                                                                                                    | A                             |                       |
|                                                                                                    |                               | ×                     |

3. Change the period for all of the payroll tables where the Uses System checkbox is not selected.

| Table Current Periods                      |                                              |            | ?                                         | ×            |
|--------------------------------------------|----------------------------------------------|------------|-------------------------------------------|--------------|
| For each table in the should rely on the S | system you can spec<br>ystem Current Period. | ify a tabl | e-specific Current Period, or indicate th | at the table |
| Table Name                                 | Uses System                                  | Curre      | ent Period 💌 Table Type 🗐                 | ^            |
| : 26 item(s)                               |                                              |            | Group By                                  |              |
| BUD_PAY12_2016                             | Y                                            | 8          | Clear Elterr                              | VAx          |
| BUD_PAY12_2017                             | 1                                            | 8          | Creat Privers                             | VAx          |
| BUD_PAY12_2018                             | 4                                            | 8          | Contains                                  | VAx          |
| ACT_PAY27_2018                             |                                              | 18         | Value                                     | VAx          |
| BUD_PAY12_2014                             | $\checkmark$                                 | 8          |                                           | VAx          |
| BUD_PAY12_2015                             | 1                                            | 8          | Equality                                  | VAx          |
| BUD_PAY12_2019                             | $\checkmark$                                 | 8          | EncData ^                                 | VAx          |
| BUD_PAY27_2017                             |                                              | 18         | EPM                                       | VAx          |
| BUD_PAY27_2018                             |                                              | 18         | FinancialPlanning                         | VAx          |
| BUD_PAY27_2019                             |                                              | 18         | Financial                                 | VAx          |
| BUD_PAY27_2014                             |                                              | 18         | FixedAssetListing                         | VAx          |
| BUD_PAY27_2015                             |                                              | 18         | Payment                                   | VAx ~        |
| <                                          |                                              |            | 🗹 Payroll                                 | >            |
|                                            |                                              |            | Provider -                                | ancel        |
|                                            |                                              |            | RF Custom Data                            | annel        |

4. In the **Table Current Periods** dialog, double-click the current period for the table, and type the new period.

Table Current Periods

 $\times$ 

?

For each table in the system you can specify a table-specific Current Period, or indicate that the table
 should rely on the System Current Period.

| Table Name     | • | Uses System  | Current Period | ▼ Table Type | ~      |
|----------------|---|--------------|----------------|--------------|--------|
| : 26 item(s)   |   |              |                |              |        |
| BUD_PAY12_2016 |   | $\checkmark$ | 8              | Payroll      | ∖Ax    |
| BUD_PAY12_2017 |   | $\checkmark$ | 8              | Payroll      | \Ax    |
| BUD_PAY12_2018 |   | $\checkmark$ | 8              | Payroll      | \Ax    |
| ACT_PAY27_2018 |   |              | 18             | Payroll      | \Ax    |
| BUD_PAY12_2014 |   | $\checkmark$ | 8              | Payroll      | ∖Ax    |
| BUD_PAY12_2015 |   | $\checkmark$ | 8              | Payroll      | \Ax    |
| BUD_PAY12_2019 |   | $\checkmark$ | 8              | Payroll      | \Ax    |
| BUD_PAY27_2017 |   |              | 18             | Payroll      | \Ax    |
| BUD_PAY27_2018 |   |              | 18             | Payroll      | \Ax    |
| BUD_PAY27_2019 |   |              | 18             | Payroll      | \Ax    |
| BUD_PAY27_2014 |   |              | 18             | Payroll      | ∖Ax    |
| BUD_PAY27_2015 |   |              | 18             | Payroll      | ∖Ax ∨  |
| <              |   |              |                |              | >      |
|                |   |              | Ар             | ply OK       | Cancel |

5. When you have finished all the tables, click **OK**.

6. In the Admin ribbon tab, click Imports & Data Utilities > Imports > Management Reporting > 03-Load Biweekly Payroll > Execute.

| Imports & Data<br>Utilities <del>•</del> | File<br>Protection ▼ |   | Freeze Panes<br>Formula Bar<br>Headings | System<br>Tools * | Rec     | overy    | <b>?</b><br>Help | Close<br>Axiom SW |             |   |                |
|------------------------------------------|----------------------|---|-----------------------------------------|-------------------|---------|----------|------------------|-------------------|-------------|---|----------------|
| System Per                               | riod / Year          |   | Display                                 | Tools             | Audit 8 | Recovery | Help             | Exit              |             |   |                |
| 式 Table Curre                            | ent Periods          |   |                                         |                   |         |          |                  |                   |             |   |                |
| 队 Data Utilitie                          | es 🕨                 |   | <b>^</b>                                |                   |         |          |                  |                   |             |   |                |
| lmports                                  | ►                    | + | Create New                              | Import            |         |          |                  |                   |             |   |                |
|                                          |                      |   | Budgeting                               |                   | Þ       |          |                  |                   |             |   |                |
|                                          |                      |   | Capital Plan                            | ning              | Þ       | ,        |                  |                   |             |   |                |
|                                          |                      |   | Capital Trac                            | king              | ×       | all      | t n              | nan               | <b>Ha</b>   |   |                |
|                                          |                      |   | Cost Manag                              | ement             | Þ       | uu       |                  |                   |             |   |                |
|                                          |                      |   | Costing                                 |                   | Þ       |          |                  |                   |             |   |                |
|                                          |                      |   | DSS                                     |                   | Þ       | IOUNC    |                  | NTS               |             |   |                |
|                                          |                      |   | Financial Pla                           | nning             | ×       |          |                  |                   |             |   | -              |
|                                          |                      |   | Internal Utili                          | ties              | Þ       | Import   | Folder N         | /lanagemen        | t Reporting |   | 12th of each r |
|                                          |                      |   | Managemer                               | nt Report         | ing →   | 🕌 01-l   | oad GL           | 12 months         |             | ۲ |                |
|                                          |                      |   | Productivity                            |                   | Þ       | 鷌 02-I   | .oad Mc          | onthly Stats      |             | • |                |
|                                          |                      |   | Rolling Fore                            | cast              | +       | 🥌 03-I   | oad Biw          | veekly Payrol     |             | • | Execute        |

7. In the Execute Import: 03-Load Biweekly Payroll dialog, click Execute.

| Execute Import: 03-Load Biweekly Payro                                                                  | ?          | $\times$ |  |
|----------------------------------------------------------------------------------------------------|------------|----------|--|
| Execute Options  Allow pauses  Preview only  Ignore lookup and key errors  Aggregate rows on final save | escription |          |  |
| ► Execute Stop Status: no                                                                               | ot started |          |  |

8. In the Variables dialog, do the following, and click OK:

| Field                                | Steps                                               |
|--------------------------------------|-----------------------------------------------------|
| Year Selection: Input<br>Year (YYYY) | Type the year to load.                              |
| PayPeriod: Input<br>Period (1 – 27)  | In the drop-down, select the pay period to load to. |

9. In the **Choose the import source file** dialog, navigate to the location where you stored the source file, and select it.

| Oboose the import source file                                                      |             |                  |                      |  |  |
|------------------------------------------------------------------------------------|-------------|------------------|----------------------|--|--|
| $\leftarrow$ $\rightarrow$ $\checkmark$ $\uparrow$ ] > This PC > Documents > Files |             |                  |                      |  |  |
| Organize   New fo                                                                  | lder        |                  |                      |  |  |
| 🛅 Documer 🖈 🔦                                                                      | Name        | Date modified    | Туре                 |  |  |
| 📄 Pictures 🖈                                                                       | LD_100418_1 | 4/6/2018 9:30 AM | Microsoft Excel Work |  |  |

10. If there are any import exceptions, follow the import exceptions remediation from .

## Loading Employee Master

Make sure you create and save the import file to a directory accessible by the Axiom Application server. We recommend naming the file with a LM\_prefix.

To load Employee Master:

1. In the Admin ribbon tab, in the Database group, click Imports & Data Utilities > Imports > Management Reporting > 10-Load Employee Master, and click Execute.

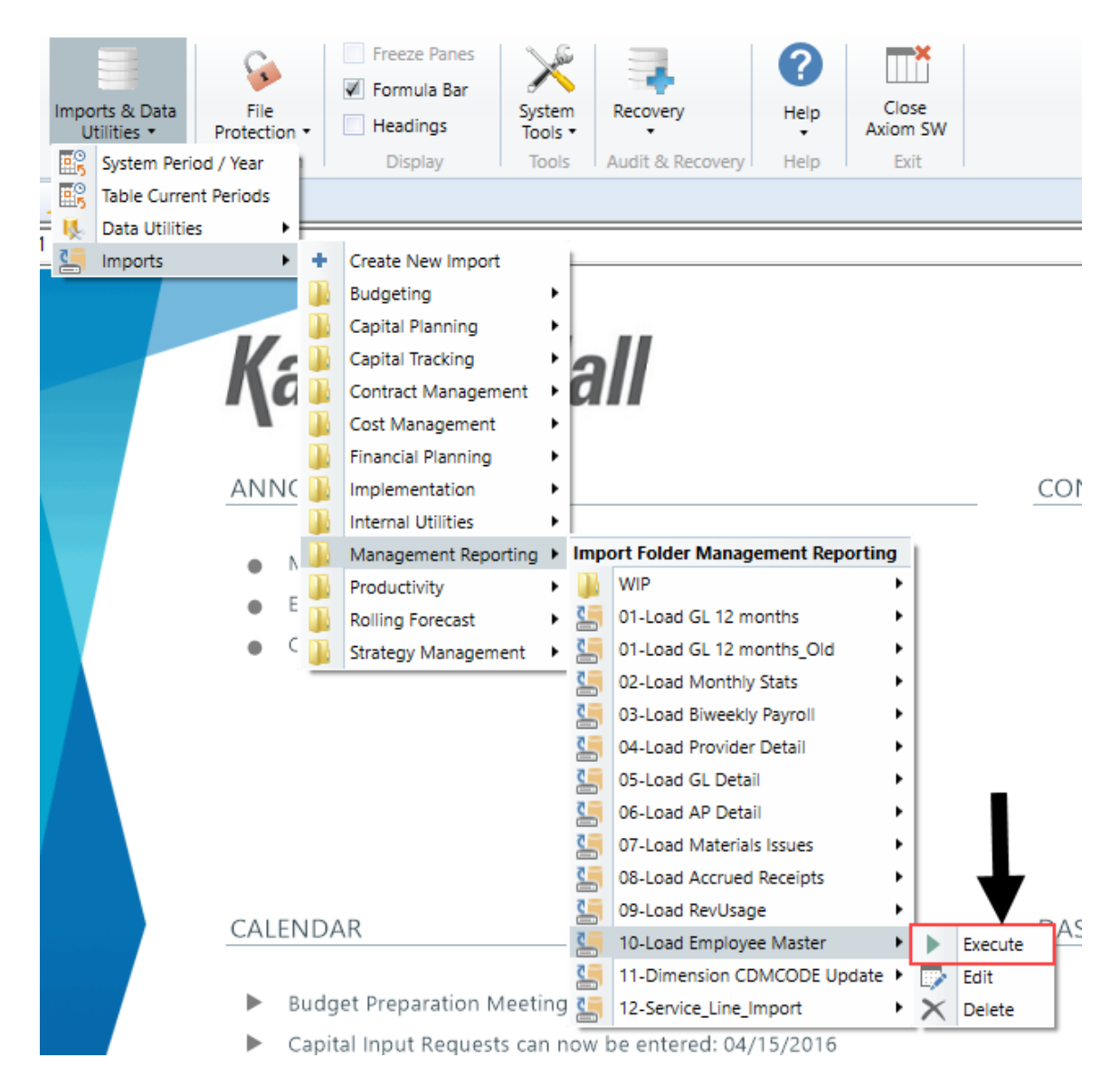

2. Click Execute.

| A Execute Import: 10-Load Employee Master                                 | ?       | ×                 |
|---------------------------------------------------------------------------|---------|-------------------|
| Execute in development mode (data will not be saved to destination table) |         |                   |
| Execute Stop Status: not started                                          |         |                   |
| Execution log                                                             | Show de | <u>escription</u> |
|                                                                           |         |                   |
|                                                                           |         |                   |
|                                                                           |         |                   |
|                                                                           |         |                   |
|                                                                           |         |                   |
|                                                                           |         |                   |
|                                                                           |         |                   |
|                                                                           |         |                   |
|                                                                           |         |                   |
|                                                                           |         | Close             |

3. In the Variables dialog, do the following, and click OK:

FieldStepsYr: Input Year (YYYY)Type the year to load.

4. In the **Chose the import source file** dialog, navigate to the location where you stored the source file, and select it.

**NOTE:** We recommend that you name the file using a LM\_prefix.

If there are any import exceptions, follow the import exceptions remediation from Resolving import validation errors.

5. After you complete your inputs, from the Main ribbon tab, click Save to send the data into the database and save the report.

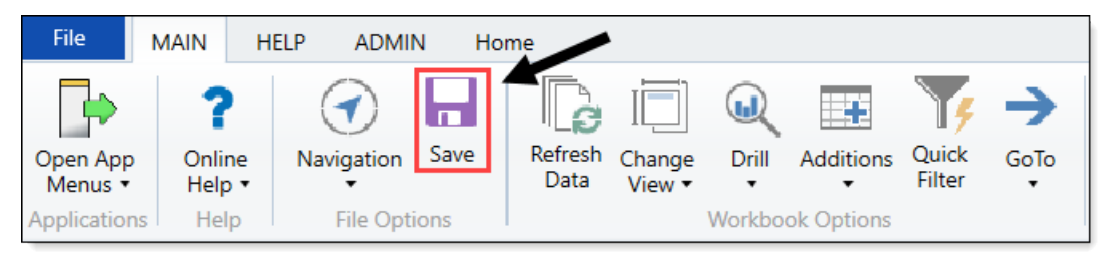

## Loading Revenue and Usage data

Make sure to create and save the import file to a directory accessible by the Axiom Application server. We recommend naming the file with a RU\_prefix.

To load Revenue and Usage data:

1. In the Admin ribbon tab, click Imports & Data Utilities > Imports > Management Reporting > 09-Load RevUsage > Execute.

| Import:<br>Util | s & Data<br>ities • | File<br>Protection | •     | <ul> <li>Freeze Panes</li> <li>Formula Bar</li> <li>Headings</li> </ul> | Systen<br>Tools |      | Recovery          | ()<br>Help   | Clo<br>Axion | se<br>1 SW |              |
|-----------------|---------------------|--------------------|-------|-------------------------------------------------------------------------|-----------------|------|-------------------|--------------|--------------|------------|--------------|
| 📴 S             | System Perio        | od / Year          |       | Display                                                                 | Tools           |      | Audit & Recovery  | Help         | Ex           | it         |              |
| E T             | able Currer         | nt Periods         | pet 9 | Statistics X                                                            |                 |      |                   |              |              |            |              |
| K, C            | Data Utilitie       | s 🕨                | 6     |                                                                         |                 |      |                   |              |              |            |              |
| <b>C</b>        | mports              | •                  | +     | Create New Import                                                       |                 | ="Ev | en",1/12,IF(\$AU1 | 23="CalDays  | ",IND        | EX(AV      | \$1:AV\$1170 |
| Ŵ               | X                   | Υ                  |       | Budgeting                                                               | •               |      |                   |              |              | AA         |              |
|                 |                     |                    | ň     | Capital Planning                                                        | •               |      |                   |              |              |            |              |
|                 | G                   | I OBA              | ň     | Capital Tracking                                                        | •               | S    |                   |              |              |            |              |
|                 | <u> </u>            | 2007               | ň     | Contract Managem                                                        | ent 🕨           | ٢    |                   |              |              |            |              |
|                 |                     |                    | ň     | Cost Management                                                         | •               |      |                   |              |              |            |              |
|                 | Inst                | ructions:          | n.    | Financial Planning                                                      |                 |      |                   |              |              |            |              |
|                 | Afte                | r adding a         | ñ.    | Internal Utilities                                                      | •               | nev  | / Dept & Acct (   | codes for th | ne           |            |              |
|                 | Dep                 | t\Acct row         | ñ     | Management Repo                                                         | rting 🕨         | Impo | ort Folder Manag  | ement Repor  | ting         | 1          |              |
|                 | histo               | orical data        |       | Productivity                                                            | •               | 2    | 01-Load GL 12 m   | onths        | •            |            |              |
|                 |                     |                    | ň.    | Rolling Forecast                                                        | •               | 2    | 02-Load Monthly   | Stats        | •            | -          |              |
|                 |                     |                    | ñ.    | Strategy Managem                                                        | ent 🕨           | 2    | 03-Load Biweekly  | Payroll      | •            |            |              |
|                 |                     |                    | -     |                                                                         |                 |      | 04-Load Provider  | Detail       | •            |            |              |
|                 |                     |                    |       |                                                                         |                 |      | 05-Load GL Detai  | il           | •            |            |              |
|                 |                     |                    |       |                                                                         |                 |      | 06-Load AP Deta   | il           | •            |            |              |
|                 |                     |                    |       |                                                                         |                 | 2    | 07-Load Material  | s Issues     |              |            |              |
|                 |                     |                    |       |                                                                         |                 |      | 08-Load Accrued   | Receipts     | •            |            | V            |
|                 | Adm                 | nits               |       |                                                                         |                 | 2    | 09-Load RevUsag   | e            | •            |            | Execute      |
|                 | Disc                | harges             |       |                                                                         |                 | 2    | 10-Load Employe   | e Master     | •            |            | Edit         |
|                 | Dati                | antDave            |       |                                                                         |                 | 4    | 11-Dimension CE   | MCODE Upd    | ate 🕨        | ×          | Delete       |
|                 | Falle               | antDays            |       |                                                                         |                 | 2    | 12-Service Line I | mport        |              | -          |              |

2. In the Execute Import: 09-Load RevUsage dialog, click Execute.

| Execute Import: 09-Load RevUsage                                                                        | ? | $\times$ |
|----------------------------------------------------------------------------------------------------|---|----------|
| Execute Options  Allow pauses  Preview only  Ignore lookup and key errors  Aggregate rows on final save |   |          |
| Execute Stop Status: not started                                                                        |   |          |

3. In the Variables dialog, do the following, and click OK:

| Field                 | Steps                                          |
|-----------------------|------------------------------------------------|
| YR: Input Year (YYYY) | Type the year to load.                         |
| Month: Select         | In the drop-down, select the month to load to. |
| Current Month         |                                                |

4. In the **Choose the import source file** dialog, navigate to the location where you stored the source file, and select it.

| Choose the import so | urce file                   |                  |                      |    |
|----------------------|-----------------------------|------------------|----------------------|----|
|                      | This PC > Documents > Files |                  |                      |    |
| Organize   New for   | lder                        |                  |                      |    |
|                      | Name                        | Date modified    | Туре                 | Si |
| Desktop 🖈            | M RU_201801                 | 4/6/2018 9:30 AM | Microsoft Excel Work |    |

5. If there are any import exceptions, follow the import exceptions remediation from Loading GL12 Month data.

## Loading Provider Detail data

Make sure you create and save the import file to a directory accessible by the Axiom Application server. We recommend naming the file with a PB\_prefix.

To load Employee Master:

1. In the Admin ribbon tab, in the Database group, click Imports & Data Utilities > Imports > Management Reporting > 4-Load Provider Detail, and click Execute.

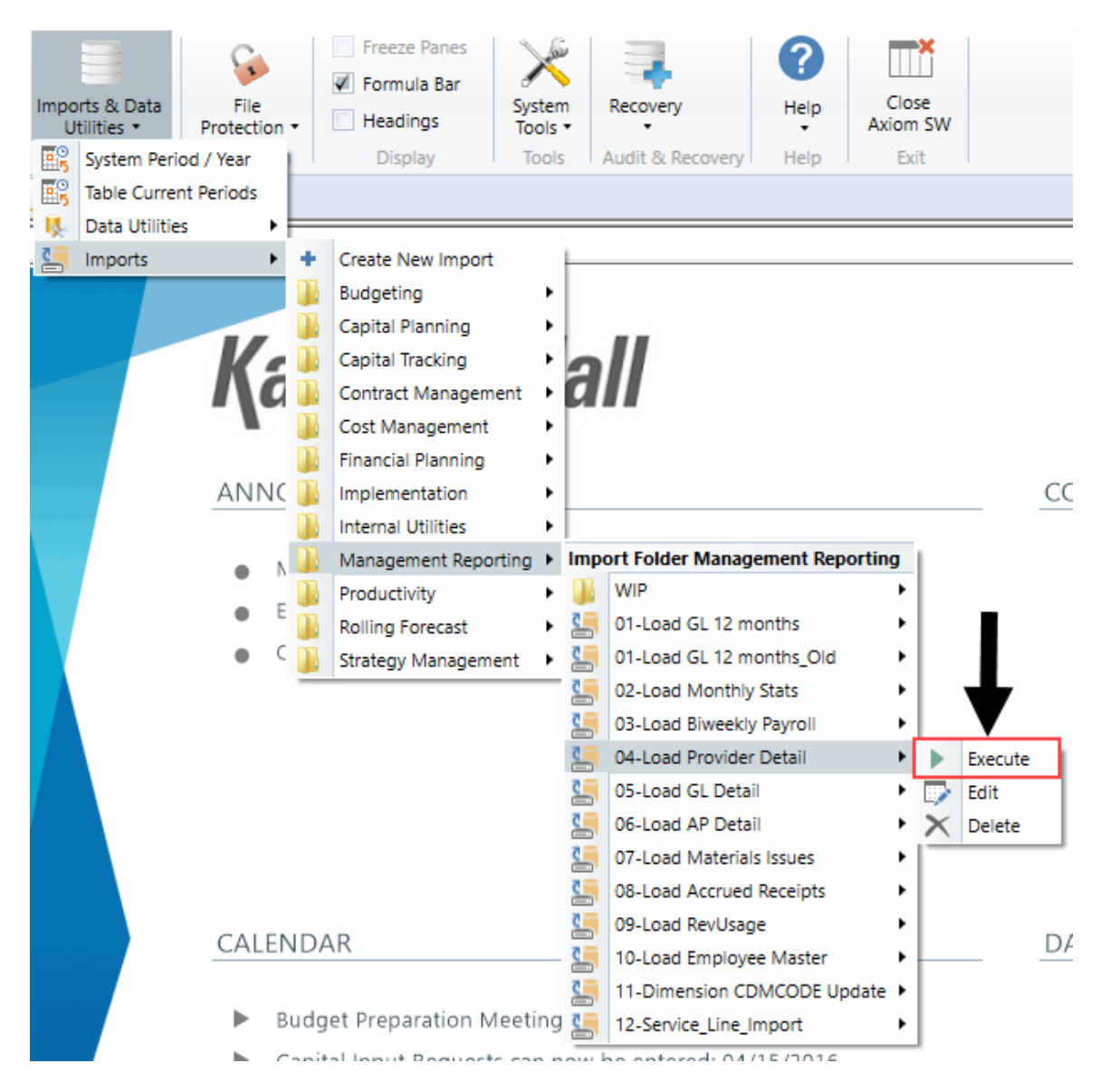

2. Click Execute.

| A Execute Import: 04-Load Provider Detail                                 | ?        | ×         |
|---------------------------------------------------------------------------|----------|-----------|
| Execute in development mode (data will not be saved to destination table) |          |           |
| Execute Stop Status: not started                                          |          |           |
| Execution log                                                             | Show des | scription |
|                                                                           |          |           |
|                                                                           |          |           |
|                                                                           |          |           |
|                                                                           |          |           |
|                                                                           |          |           |
|                                                                           |          |           |
|                                                                           |          |           |
|                                                                           |          |           |
|                                                                           |          |           |
|                                                                           | C        | lose      |

3. In the Variables dialog, do the following, and click OK:

| Field                          | Steps                                                                          |
|--------------------------------|--------------------------------------------------------------------------------|
| Yr: Input Year (YYYY)          | Type the year to load.                                                         |
| Month: Select<br>Current Month | Select the month to interface the data into the system from the drop-<br>down. |

4. In the **Chose the import source file** dialog, navigate to the location where you stored the source file, and select it.

**NOTE:** We recommend that you name the file using a PB\_ prefix.

If there are any import exceptions, follow the import exceptions remediation from Resolving import validation errors.

5. After you complete your inputs, from the Main ribbon tab, click Save to send the data into the database and save the report.

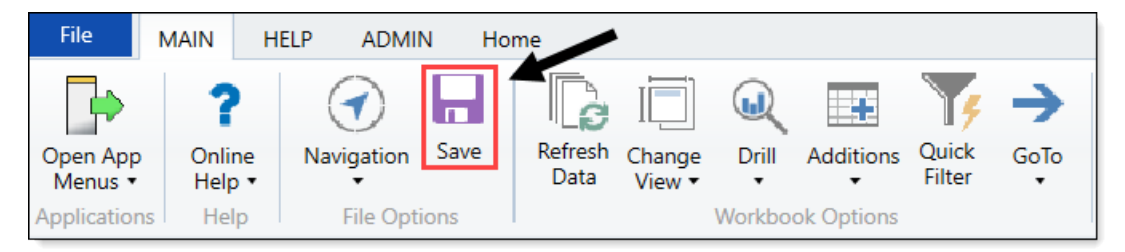

# Loading AP Detail data

Make sure to create and save the import file to a directory accessible by the Axiom Application server. We recommend naming the file with an AP\_prefix.

To load AP Detail data:

 In the Admin ribbon tab, click Imports & Data Utilities > Imports > Management Reporting > 06-Load AP Detail > Execute.

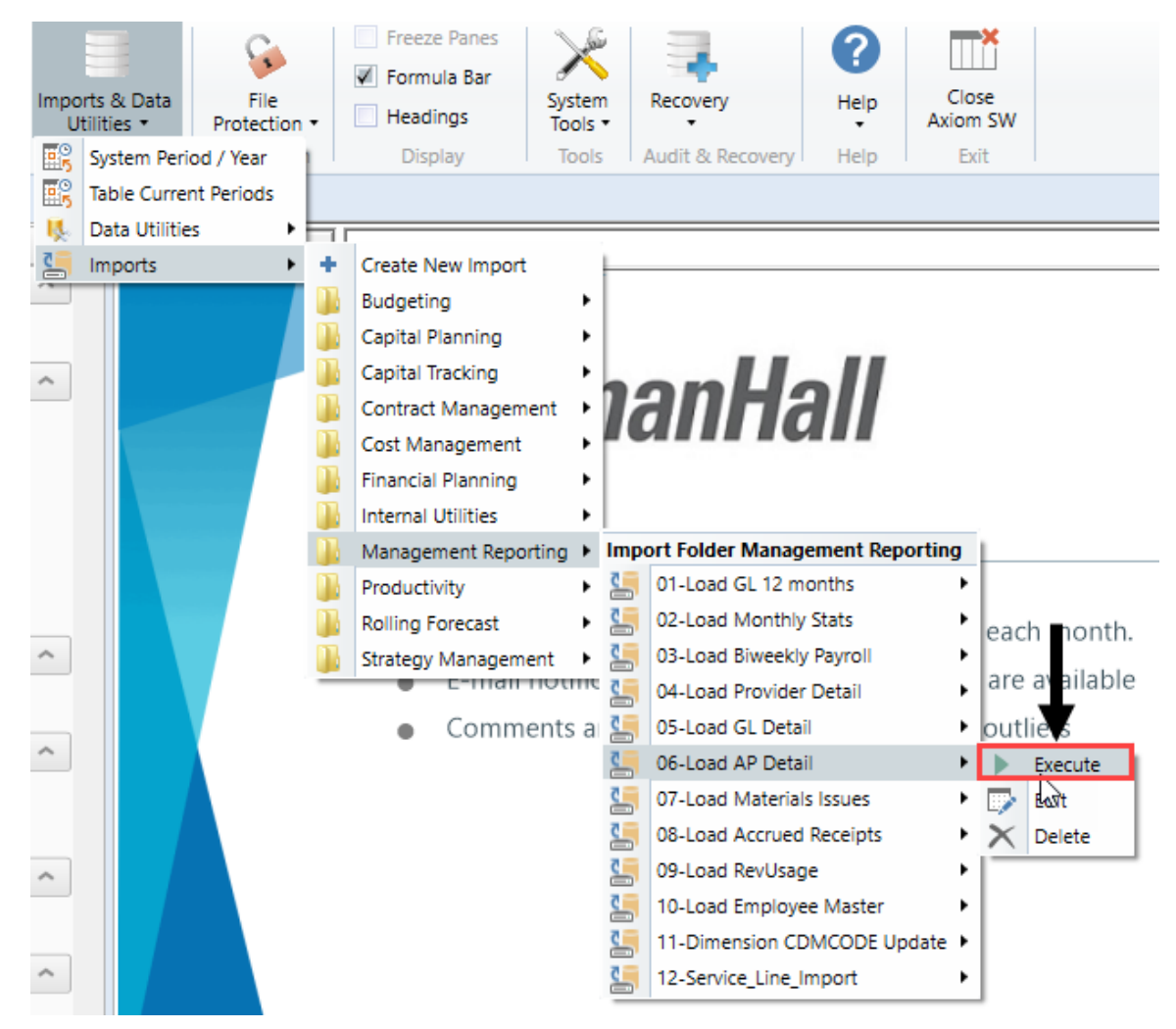

2. In the Execute Import: 06-Load AP Data dialog, click Execute.

| Execute Import: 06-Load AP Detail                                                                                                    | ? | $\times$ |
|----------------------------------------------------------------------------------------------------|---|----------|
| Execute Options       Description         Allow pauses       Preview only         Ignore lookup and key errors       Aggregate rows on final save |   |          |
| Execute Stop Status: not started                                                                                                    |   |          |

3. In the Variables dialog, do the following, and click OK:

| Field                         | Steps                                             |
|-------------------------------|---------------------------------------------------|
| YR: Input Year (YYYY)         | Type the year to load.                            |
| YearMonth: Select<br>GLPeriod | In the drop-down, select the GLPeriod to load to. |

4. In the **Choose the import source file** dialog, navigate to the location where you stored the source file, and select it.

| Octoose the import source file          |                             |                  |                     |  |  |  |
|-----------------------------------------|-----------------------------|------------------|---------------------|--|--|--|
| $\leftarrow \rightarrow \cdot \uparrow$ | This PC > Documents > Files |                  |                     |  |  |  |
| Organize   New                          | folder                      |                  |                     |  |  |  |
| 🛅 Documer 🖈 🔦                           | Name                        | Date modified    | Туре                |  |  |  |
| 📄 Pictures 🖈                            | AP_201801                   | 4/6/2018 9:30 AM | Microsoft Excel Wor |  |  |  |

5. If there are any import exceptions, follow the import exceptions remediation from Resolving import validation errors.

## Loading GL Detail data

Make sure to create and save the import file to a directory accessible by the Axiom Application server. We recommend naming the file with a JE\_prefix.

To load GL Detail data:

 In the Admin ribbon tab, click Imports & Data Utilities > Imports > Management Reporting > 05-Load GL Detail > Execute.

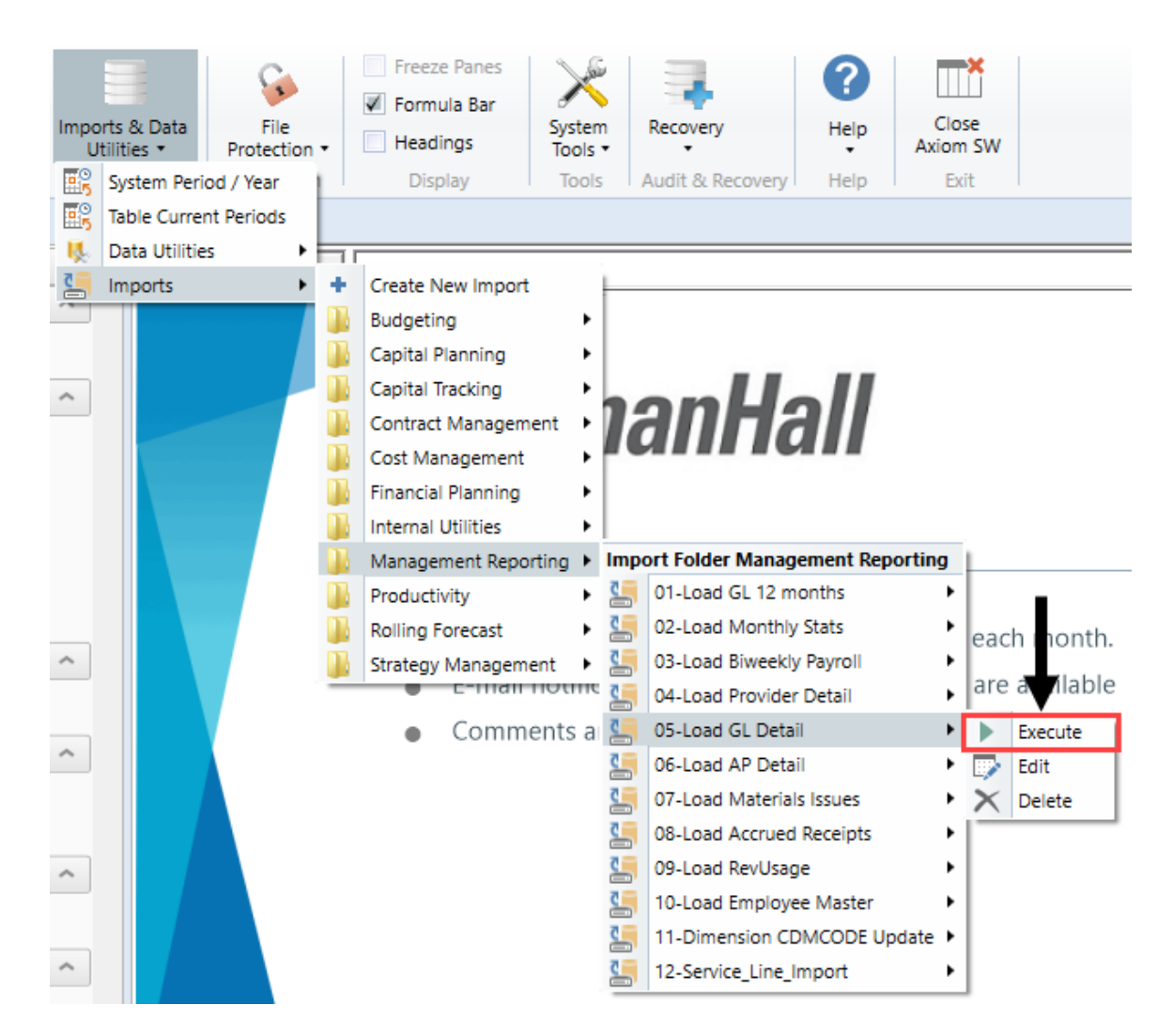

2. In the Execute Import: 05-Load GL Data dialog, click Execute.

| Execute Import: 05-Load GL Detail     Execute Import: 05-Load GL Detail     Execute Import: 05-Load     Execute Import: 05-Load     Execute Import: 05-L | ? | $\times$ |
|----------------------------------------------------------------------------------------------------|---|----------|
| Execute Options     Description       Allow pauses     Preview only       Ignore lookup and key errors     Ignore lookup and key errors                                                                                                    |   |          |
| Aggregate rows on final save     Execute     Stop     Status: not started                                                                                                    |   |          |

3. In the Variables dialog, do the following, and click OK:

| Field                         | Steps                                             |
|-------------------------------|---------------------------------------------------|
| YR: Input Year (YYYY)         | Type the year to load.                            |
| YearMonth: Select<br>GLPeriod | In the drop-down, select the GLPeriod to load to. |

4. In the **Choose the import source file** dialog, navigate to the location where you stored the source file, and select it.

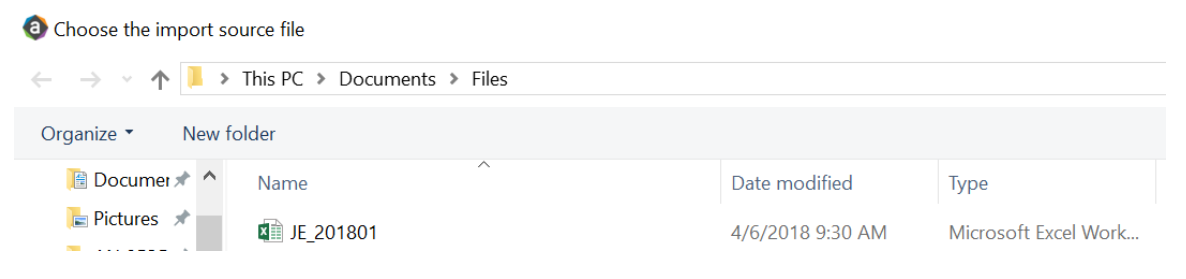

5. If there are any import exceptions, follow the import exceptions remediation from Resolving import validation errors.

# Loading MM Detail data

Make sure to create and save the import file to a directory accessible by the Axiom Application server. We recommend naming the file with an MM\_prefix.

To load MM Detail data:

 In the Admin ribbon tab, click Imports & Data Utilities > Imports > Management Reporting > 07-Load Materials Issues> Execute.

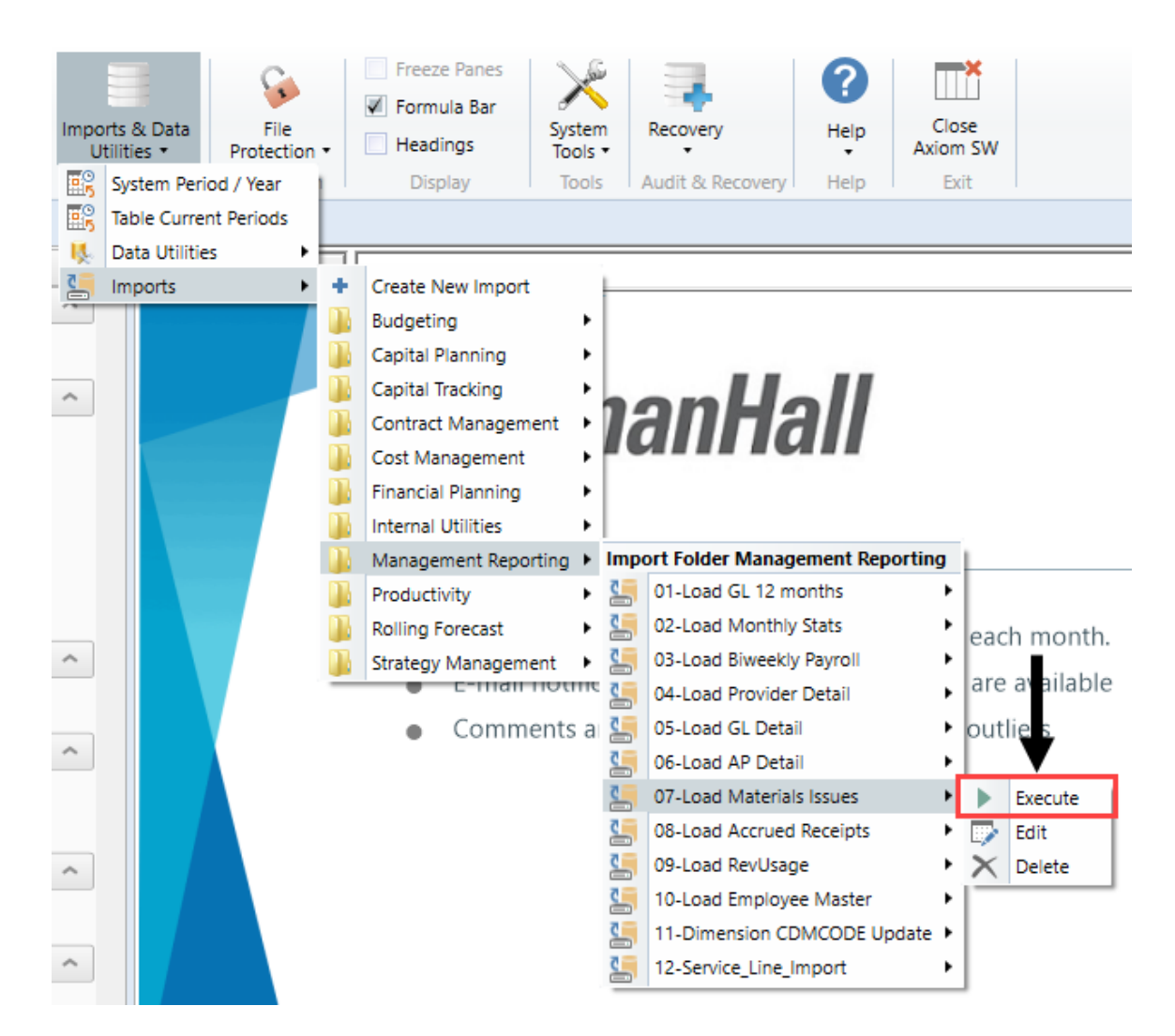

2. In the Execute Import: 07-Load Materials Issues dialog, click Execute.

| Execute Import: 07-Load Materials Issues                                                                                                    |  |  |
|----------------------------------------------------------------------------------------------------|--|--|
| Execute Options       Description         Allow pauses       Image: Construction of the second second |  |  |
| Execute Stop Status: not started                                                                                                    |  |  |

3. In the Variables dialog, do the following, and click OK:

| Field                         | Steps                                             |
|-------------------------------|---------------------------------------------------|
| YR: Input Year (YYYY)         | Type the year to load.                            |
| YearMonth: Select<br>GLPeriod | In the drop-down, select the GLPeriod to load to. |

4. In the **Choose the import source file** dialog, navigate to the location where you stored the source file, and select it.

| Octoose the import source file                           |                             |                  |                      |  |  |  |
|----------------------------------------------------------|-----------------------------|------------------|----------------------|--|--|--|
| $\leftarrow \rightarrow \checkmark \uparrow   \bullet >$ | This PC > Documents > Files |                  |                      |  |  |  |
| Organize • New fol                                       | lder                        |                  |                      |  |  |  |
| 🛅 Documer 🖈 🔦                                            | Name                        | Date modified    | Туре                 |  |  |  |
| E Pictures 🖈                                             | MM_201801                   | 4/6/2018 9:30 AM | Microsoft Excel Work |  |  |  |

5. If there are any import exceptions, follow the import exceptions remediation from Resolving import validation errors.

# Loading Accrued Receipts data

Make sure the import file is created and saved to a directory accessible by the Axiom Application server. We recommend naming the file with an AR\_prefix.

To load Accrued Receipts data:

1. In the Admin ribbon tab, click Imports & Data Utilities > Imports > Management Reporting > 08-Load Accrued Receipts > Execute.

| Impo<br>Ut   | rts & Data<br>tilities * Prot<br>System Period / Ye | File<br>tection •   | <ul> <li>Freeze Panes</li> <li>Formula Bar</li> <li>Headings</li> <li>Display</li> </ul> | System<br>Tools •<br>Tools | Recovery<br>Audit & Rec                                             | covery He                                       | elp<br>elp<br>elp<br>Exi | se<br>SW                 |
|--------------|-----------------------------------------------------|---------------------|------------------------------------------------------------------------------------------|----------------------------|---------------------------------------------------------------------|-------------------------------------------------|--------------------------|--------------------------|
| i 🖽 5<br>: 🔣 | Data Utilities                                      | , get               | Statistics ×                                                                             |                            |                                                                     |                                                 |                          |                          |
|              | Imports                                             | +<br>+              | Create New Import                                                                        | ļ                          | "Even",1/12,If                                                      | F(\$AU123="(                                    | CalDays", INDE           | X(AV\$1:AV\$11704,<br>AA |
|              | GLO                                                 | B/                  | Capital Planning<br>Capital Tracking<br>Contract Managem                                 | ent •                      | 5                                                                   |                                                 |                          |                          |
|              | Instructi<br>After add                              | ions: 📗<br>ling a 👔 | Cost Management<br>Financial Planning<br>Internal Utilities                              | •                          | new Dept &                                                          | Acct code                                       | s for the                |                          |
|              | Dept\Acc                                            | t row 🕦             | Management Repo                                                                          | rting 🕨 I                  | mport Folder                                                        | Managemen                                       | t Reporting              | 1                        |
|              | historical                                          | data 📗              | Productivity<br>Rolling Forecast<br>Strategy Managem                                     | ent •                      | <ul> <li>O1-Load C</li> <li>O2-Load N</li> <li>O3-Load E</li> </ul> | 5L 12 months<br>Monthly Stats<br>Siweekly Payro | •<br>•                   |                          |
|              |                                                     | _                   |                                                                                          |                            | 🧐 04-Load F                                                         | Provider Detai                                  | ii 🕨 🕨                   |                          |
|              |                                                     |                     |                                                                                          |                            | 5-Load C                                                            | 5L Detail                                       | •                        |                          |
|              |                                                     |                     |                                                                                          | c                          | 96-Load A                                                           | AP Detail                                       | •                        |                          |
|              |                                                     |                     |                                                                                          |                            | 07-Load N                                                           | Aaterials Issue                                 | es 🕨                     |                          |
|              |                                                     |                     |                                                                                          |                            | 98-Load A                                                           | Accrued Recei                                   | pts 🕨                    | Execute                  |
|              | Admits                                              |                     |                                                                                          |                            | 09-Load F                                                           | RevUsage                                        |                          | 🞲 Edit 💫                 |
|              | Discharge                                           | es                  |                                                                                          | c                          | 10-Load E                                                           | mployee Mas                                     | ster 🕨                   | X Delete                 |
|              | PatientDa                                           | ays                 |                                                                                          | c.                         | 11-Dimen                                                            |                                                 | DE Opdate 🕨              |                          |
|              | TotalVisit                                          | S                   |                                                                                          | c.                         | 12-Service                                                          | e_Line_import                                   | •                        | 1                        |
|              | man of the                                          |                     |                                                                                          |                            |                                                                     |                                                 | ·.                       |                          |

2. In the Execute Import: 08-Load Accrued Receipts dialog, click Execute.

| Execute Import 08-Load Accrued Receipts                                                                            |            |  | $\times$ |
|----------------------------------------------------------------------------------------------------|------------|--|----------|
| Execute Options De<br>Allow pauses<br>Preview only<br>Ignore lookup and key errors<br>Aggregate rows on final save | escription |  |          |
| Execute Stop Status: no                                                                                            | t started  |  |          |

3. In the Variables dialog, do the following, and click OK:

| Field                         | Steps                                             |
|-------------------------------|---------------------------------------------------|
| YR: Input Year (YYYY)         | Type the year to load.                            |
| YearMonth: Select<br>GLPeriod | In the drop-down, select the GLPeriod to load to. |

4. In the **Choose the import source file** dialog, navigate to the location where you stored the source file, and select it.

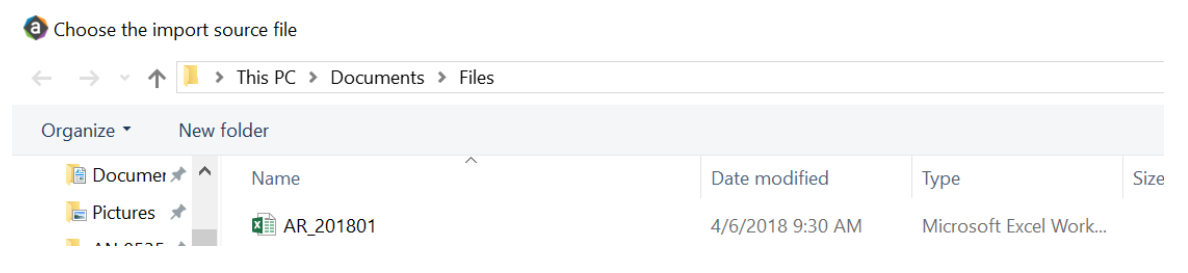

5. If there are any import exceptions, follow the import exceptions remediation from Resolving import validation errors.

# Summarizing CDM statistics to financial

To use your Charge Master (CDMCODE) to create your statistics, we offer a save-to-database utility that summarizes the Inpatient and Outpatient volumes in the RevUsage database (ACT\_RU\_20XX) into statistic accounts that can be stored in the Financial database (ACT20XX). For this utility to work, your Kaufman Hall consultant will help you design your CDMCODE table during the implementation.

To summarize CDM statistics to financial:

- To run this Save to Database utility, navigate to In the ExplorerExplorer task pane, in the Libraries section, click the Reports Library > Management Reporting Utilities > RevUsage folder, and double-click Summarize CDM Statistics.
- 2. In the drop down box in cell M19, select whether you are running the process for Current Year or Last Year.

| <b>O</b> F                                   | lome 📄 Summarize | CDM Statistics (R/O) ×            |      |          |       |                                         |
|----------------------------------------------|------------------|-----------------------------------|------|----------|-------|-----------------------------------------|
| (                                            | 5 H              | I. I.                             | J    | K        | L     | M                                       |
| 18<br>19<br>20<br>21<br>22                   | Summariza        | tion of CDM Statistics            |      |          |       | Select Year to process:<br>Current Year |
| 23<br>24                                     | CDMCode          | Description                       | RVU  | StatAcct | Dept  | July<br>2017                            |
| 3304                                         | C2842020017      | Group Therapy Weight Control (Nd) | 1.00 | 0        | 28420 | 79                                      |
| 3305                                         | C2842020020      | OI 4 Week Group Program           | 1.00 | 0        | 28420 | 4                                       |
| 3306                                         | C2842020023      | Office Visit - Staff              | 1.00 | 0        | 28420 | 89                                      |
| 3307                                         | C2842050006      | Nutrit Supp Nutrimed Box          | 1.00 | 0        | 28420 | 457                                     |
| 3308                                         | C2842060005      | Comprehensive Metabolic Panel     | 1.00 | 0        | 28420 | 67                                      |
| 3309                                         | C2842060006      | Cpk                               | 1.00 | 0        | 28420 | 68                                      |
| 3310                                         | C2842060020      | Magnesium                         | 1.00 | 0        | 28420 | 68                                      |
| 3311                                         | C2842060031      | Uric Acid                         | 1.00 | 0        | 28420 | 67                                      |
| 3312                                         | C2842060032      | Ekg                               | 1.00 | 0        | 28420 | 11                                      |
| 3313                                         | C2843050004      | Sam-Individual Therapy            | 1.00 | 0        | 28430 | 164                                     |
| 3315                                         | C2851003377      | Nutrit Supp Ultracal 4359-06 Ltr  | 1.00 | 0        | 28510 | 3                                       |
| 3316                                         | C2851010018      | Med Nutr Therapy - Initial        | 1.00 | 0        | 28510 | 6                                       |
| 3317                                         | C2851010020      | Med Nutr Therapy - Group          | 1.00 | 0        | 28510 | 3                                       |
| 3318<br>3319<br>3320<br>3321<br>3322<br>3323 |                  |                                   |      |          |       |                                         |

- 3. Refresh the data by doing one of the following:
  - In the Main ribbon tab, click Refresh Data.

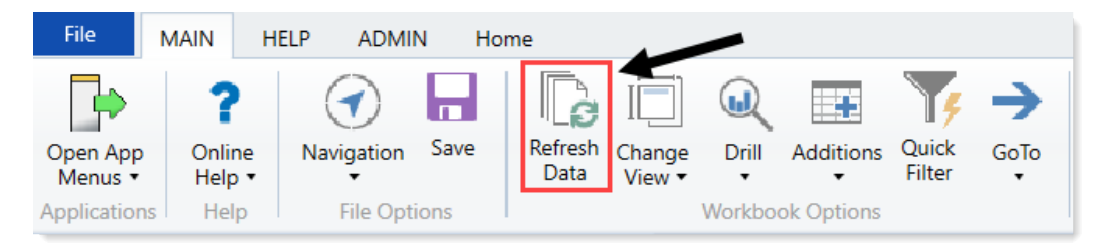

- Press F9.
- 4. In the File Processing task pane, click Process file.

< Axiom Assistent

|          | File Processing Settings                 |                      |                        |  |  |  |  |
|----------|------------------------------------------|----------------------|------------------------|--|--|--|--|
| Tasks    | Processing Type:                         | Save Data            | v                      |  |  |  |  |
| pue      | Save Data Mode:                          | Save Once at the End | v                      |  |  |  |  |
| Files    | Save Data tags are static for all passes |                      |                        |  |  |  |  |
| t My     | MultiPass Settings                       | Hide Advanced View   |                        |  |  |  |  |
| stant    | <ul> <li>MultiPass Data S</li> </ul>     | iettings             |                        |  |  |  |  |
| 100      | Source Table:                            | DEPT                 |                        |  |  |  |  |
| ¥        | Source Columns:                          | DEPT.DEPT            |                        |  |  |  |  |
| š        | Group By:                                | DEPT.DEPT            |                        |  |  |  |  |
|          | Sort By:                                 | DEPT.DEPT            |                        |  |  |  |  |
| Ŧ.       | Source Filter:                           |                      | 7                      |  |  |  |  |
| Assis    | MultiPass Filter Settings                |                      |                        |  |  |  |  |
| an lo    |                                          |                      | Preview Multipass List |  |  |  |  |
| Data So  | Actions                                  | as from workbook     |                        |  |  |  |  |
| ocessing | Process file                             | ultipass             | -                      |  |  |  |  |
| File Pr  |                                          |                      |                        |  |  |  |  |

**NOTE:** You do not need to run this utility using Multipass unless you are a large health system and are noting performance issues when previously running.

## Resolving import validation errors

If the import experiences import validation errors, you can view them in two places in the system: a separate CSV file and the Execution log area of the Execute Import dialog, as shown in Step 8 of Loading GL12 Month data.

The CSV file is located in Explorer in the Imports Library > Management Reporting > Import Errors folder.

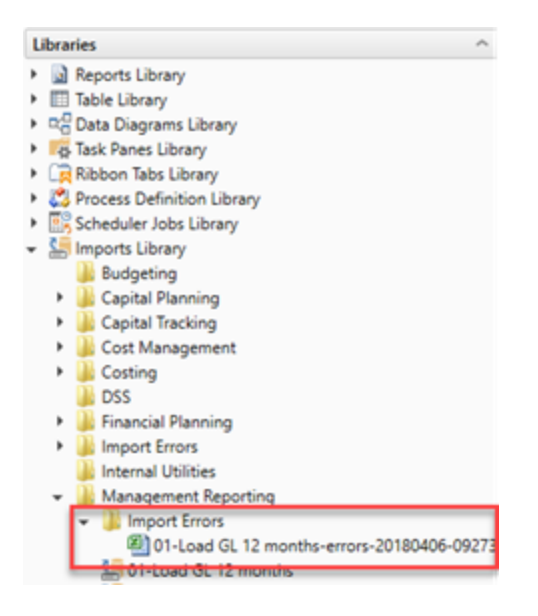

The CSV file shows you which rows of data were invalid within the context of the import data. This error file includes the following:

- Look up validation errors from Kaufman Hall's Software's built-in validation against lookup columns.
- Validation errors from any Custom Data Validation steps in the transforms.
- Key validation errors such as blank keys or duplicate keys.

You can also open the file from the Execute Import dialog by clicking the link the Status area. The status displays either "failed" or "warning," followed by "click here to open errors in a spreadsheet." The status type depends on whether the option to Ignore lookup and key errors is selected.

Import Wizard

| Name 01        | Jord CL 1          | monthe               |                        |                        |                  |                        |                           |                    |                            |                        |                            |          |
|----------------|--------------------|----------------------|------------------------|------------------------|------------------|------------------------|---------------------------|--------------------|----------------------------|------------------------|----------------------------|----------|
| +N             | ·LOAD GL 12        | months               |                        |                        |                  |                        |                           |                    |                            |                        |                            |          |
| Source         | Variables          | Mapping              | Transforms             | Execute                |                  |                        |                           |                    |                            |                        |                            |          |
| Execu          | te Options         |                      | De                     | escription             |                  |                        |                           |                    |                            |                        |                            |          |
|                | low pauses         |                      |                        |                        |                  |                        |                           |                    |                            |                        |                            |          |
| D Pr           | eview only         |                      |                        |                        |                  |                        |                           |                    |                            |                        |                            |          |
|                | nore looku         | p and key e          | errors                 |                        |                  |                        |                           |                    |                            |                        |                            |          |
| <b>√</b> A     | ggregate ro        | ws on final          | save                   |                        |                  |                        |                           |                    |                            |                        |                            |          |
| 1              | 999                |                      |                        |                        |                  |                        |                           |                    |                            |                        |                            |          |
| Exe            | ecute              | 👆 Stop               | Status: 🗙              | failed, clic           | k here to open e | errors in a sp         | preadsheet                |                    |                            |                        |                            |          |
| Executio       | on log:            |                      |                        |                        |                  |                        |                           | _                  |                            |                        |                            |          |
| 9:27:          | 38 AM I            | mported              | data into              | dbo.tmp1               | 059_27402        |                        |                           |                    |                            |                        |                            |          |
| 9:27           | 38 AM T            | ransform             | 1: Disab               | ed                     |                  |                        |                           |                    |                            |                        |                            |          |
| 9:27:          | 38 AM T<br>38 AM T | ransform             | 2: Update<br>3: Disabl | e dbo.tmp<br>led       | 1059_27402       | Set ACCT               | GLACCT*1                  |                    |                            |                        |                            |          |
| 9:27:          | 38 AM T            | ransform             | 4: Update              | dbo.tmp                | 1059_27402       | Set Type=              | 'BS'                      |                    |                            |                        |                            |          |
| 9:27:          | 38 AM T<br>38 AM T | ransform             | 6: Update              | e temp co<br>e dbo.tmp | 1059_27402       | ACCT.Stat<br>Set DEPT= | ENTITY*100                | CT=ACC1<br>000+GLE | T, )<br>Dept               |                        |                            |          |
| 9:27:          | 38 AM T            | ransform             | 7: Update              | dbo.tmp                | 1059_27402       | Set ACCT               | BSAcct Whe                | ere Typ            | pe='BS'                    |                        |                            |          |
| 9:27           | 38 AM T            | ransform             | 9: Update              | e temp co<br>dbo.tmp   | 1059_27402       | Set                    | ant, Acch                 | =ACCT,             | )                          |                        |                            |          |
| BegBa          | l=-BegBa           | 1,amt1=-             | amt1,amt2=             | =-amt2,ar              | nt3=-amt3,am     | t4=-amt4,              | amt5=-amt5                | 5,amt6=            | =-amt6,amt7                | =-amt7,am              | t8=-amt8,am                | t9=-amt9 |
| 9:27:          | 39 AM T            | ransform             | 10: Updat              | e dbo.tr               | np1059_27402     | Set amt1               | 2=amt12+(8                | BegBal+            | +amt1+amt2+                | amt3+amt4              | +amt5+amt6+                | amt7+amt |
| +amt2          | +amt3+am           | t4+amt5+<br>t8).amt8 | amt6+amt7+             | amt8+amt               | (9+amt10),am     | t10=amt10              | )+(BegBal+a<br>+amt6+amt7 | amt1+an<br>7) amt7 | nt2+amt3+an<br>7=amt7+(Ber | t4+amt5+a<br>Bal+amt1+ | mt6+amt7+am<br>amt2+amt3+a | t8+amt9) |
| +amt5          | ),amt5=a           | mt5+(Beg             | Bal+amt1+a             | mt2+amt3               | +amt4),amt4      | =amt4+(Be              | gBal+amt1+                | +amt2+a            | amt3),amt3=                | amt 3+ (Beg            | Bal+amt1+am                | t2),amt2 |
| Type=<br>9:27: | 39 AM T            | ransform             | 11: Updat              | e dbo.tr               | mp1059_27402     | set INIT               | IATIVEID=1                | 1                  |                            |                        |                            |          |
| 9:27:          | 39 AM T            | ransform             | 12: Pre-s              | ave val                | date()           |                        |                           | -                  |                            |                        |                            |          |
| 9:27:          | 39 AM D            | ropping              | temporary              | table d                | 0.tmp1059_2      | 7402                   |                           |                    |                            |                        |                            |          |
| 9:27:          | 40 AM F            | inished              | import '01             | L-Load GL              | . 12 months'     |                        |                           |                    |                            |                        |                            |          |
| Looku          | p error:           | row 1.               | Invalid Di             | mension                | DEPT (94634      | 6)                     |                           |                    |                            |                        |                            |          |
| Looku          | p error:           | row 2.               | Invalid Di             | mension                | DEPT (10463      | 46)                    |                           |                    |                            |                        |                            |          |
| Impor          | t Failed           | : Save e             | rrors occu             | irred dur              | ing import       |                        |                           |                    |                            |                        |                            |          |

Each execution of an import that results in a lookup error generates a unique error file (differentiated by a date/time stamp). These error files are not automatically deleted; you must manually delete them when you finish investigating the error.

The CSV file contains the import data, followed by one or more validation columns. Validation columns are labeled as follows:

- LookupColumnName Lookup Error column Contains lookup and key validation messages. For example, Acct Lookup Error"\ when looking up against the ACCT column.
- AXTRANSFORM\_StepNumber column Contains Custom Data Validation messages where StepNumber is the number of the associated transformation step. For example, AXTRANSFORM\_5 when the associated transform is step 5 in the list.

If there are errors (most commonly new codes in Dimensions), add those codes to dimensions, and rerun the import.

# Reconciling data

After importing and loading the data, you need to reconcile it to make sure it enters the system correctly before starting the budget process. We recommend that you perform these actions on a biweekly and monthly bases.

The following topics provide instructions on running the required reconciliation reports. These are the same reports you will run to create and reconcile your monthly reports.

**IMPORTANT:** You must load and reconcile data *before* you start building and processing plan files.

Run these imports and utilities in the following order to load your data into the system:

- 1. Reconcile Income Statement Use this report to review the Income Statement totals by FSDetail category for the current period and year-to-date compared to budget and prior year.
- Reconcile GL to GL Transactions If you load sub-ledger detail, such as Accounts Payable (AP), Accrued Receipts (AR), Materials Management (MM), and Journal Entries (JE), we have a reconciliation utility that ties the sub-ledger data back to the General Ledger data (ACT20XX). This report confirms that the data loaded to the GL matches the data loaded to the Journal Entry (JE) detail. It also compares the JE detail to AP, MM, and AR transactions to make sure the data balances.
- 3. Reconcile GL to RevUsage Use this report to reconcile GL revenue data in the Financial tables to the Revenue and Usage data imported into the database on a monthly and year-to-date basis. The desired result for this report is to show a zero variance.
- 4. Monthly RevUsage Reconciliations (For CDM template licensed users only) After all revenue and usage data is loaded, run the Monthly RevUsage Reconciliation. This report shows the IPVolume, IPRevenue, OPVolume, and OPRvenue by department for each month.
- 5. Biweekly Payroll Reconciliation Run this report after loading the biweekly payroll data to validate totals for the dollars, hours, and statistics from the import file.

# Working with Dimensions

Dimensions are the key index fields for the tables in the Axiom Budgeting and Performance Reporting 2020.3 database. All data in the system will be associated with one or more dimensions.

A few examples of dimensions used in Axiom Budgeting and Performance Reporting 2020.3 include:

Each dimension has multiple fields. The fields within dimensions tables are typically referred to as columns. Field/column names are expressed as *tablename.fieldname*.

When Axiom Budgeting and Performance Reporting 2020.3 is first implemented, your Kaufman Hall Implementation Consultant helps you configure the dimension tables to reflect the structure of your organization (departments, entities, accounts, and so on). Subsequently, you may need to edit dimensions in order to add new departments, accounts, positions, pay types or other items to the database.

## Working with the Dimension Maintenance Utility

Your organization may use multiple distinct Entity Management branches within your structure to help manage your Axiom products. It might be the responsibility of each local product administrator to maintain their own elements within dimensions for each Axiom product that your organization is licensed for. Additionally, and ideally, each administrator should not be able to modify elements outside of their area, otherwise, reports and processes could be negatively impacted.

The Dimension Maintenance Utility allows the administrator for a local branch to manage only grouping columns within a dimension and limits this dimension to only the elements that the administrator has access to.

**IMPORTANT:** Version 2017.1 and higher includes a variety of security changes to enable this tool. The dimension tables have been restricted to read-only access until the system administrator configures a user for dimension maintenance security. For more information, see Editing the security rights for a user.

The Dimension Maintenance Utility allows administrators to:

- Have multi-user and filtered access to key universal dimensions.
- Restrict dimension grouping column maintenance to specified product grouping columns.
- Create dimension grouping columns, and assign them to products.
- Add new records and update all validated grouping columns, even when they are outside of that product range.
- Create dimension grouping columns that automatically display in an organized manner.

To enable the Dimension Maintenance functionality described above, the following features were created:

- In the Edit Data Structure mode, administrators can manage grouping columns using datasets.
- In the Dimension Maintenance Utility, depending on their roles, users can select the products and dimensions to maintain.
- Using the security feature in the Dimension Maintenance Utility, for each product, administrators can quickly assign write filters to those users who have an administrator role assigned to them.

The following table represents which dimensions are part of each product. A check mark means users can access the dimension using the Dimension Maintenance Utility, but the records each user can edit depends on the security filter applied to each.

|            | Management<br>Reporting<br>Admin | Budgeting<br>Admin | Rolling<br>Forecast<br>Admin | Capital<br>Planning<br>Admin | Capital<br>Tracking<br>Admin | Cost<br>Management<br>Admin | Costing<br>Admin | DSS Admin | Financial<br>Plan<br>Admin |
|------------|----------------------------------|--------------------|------------------------------|------------------------------|------------------------------|-----------------------------|------------------|-----------|----------------------------|
| ACCT       |                                  | 1                  | 1                            |                              |                              | 4                           | 1                |           | -                          |
| CDMCode    | 4                                | 4                  |                              |                              |                              |                             | 1                | 4         |                            |
| COSTCAT    |                                  |                    |                              |                              |                              |                             | 4                | 4         |                            |
| COSTITEM   |                                  |                    |                              |                              |                              |                             | -                | 4         |                            |
| COSTMETHOD |                                  |                    |                              |                              |                              |                             | 4                |           |                            |
| COSTPOOL   |                                  |                    |                              |                              |                              |                             | 1                | 1         |                            |
| СРТ        | 4                                | 4                  |                              |                              |                              |                             | 1                | 1         |                            |
| DATATYPE   | 4                                | 1                  |                              |                              |                              |                             |                  |           |                            |
| DEPT       | 4                                | 4                  | 1                            | 1                            | 1                            | 4                           | 1                | 1         | 4                          |
| ENTITY     | 4                                | 1                  | 1                            | 1                            | 1                            | 4                           | 1                | 1         | 1                          |
| FINCLASS   | 4                                | 1                  |                              |                              |                              |                             |                  | -         |                            |
| ICATEGORY  |                                  |                    |                              |                              |                              | 4                           |                  |           |                            |
| INSPLAN    |                                  |                    |                              |                              |                              |                             | 1                | 4         |                            |
| IRESULTS   |                                  |                    |                              |                              |                              | 4                           |                  |           |                            |
| ITYPE      |                                  |                    |                              |                              |                              | 4                           |                  |           |                            |
| JOBCODE    | 4                                | 4                  |                              |                              |                              | 4                           | 4                |           | 1                          |
| LOCATION   | 4                                | 4                  |                              |                              |                              |                             | 4                | 4         |                            |
| METRICID   |                                  |                    |                              |                              |                              | 4                           |                  |           |                            |
| PAYTYPE    | 4                                | 4                  |                              |                              |                              | 4                           | 4                |           |                            |
| PROVIDER   | 4                                | 4                  |                              |                              |                              |                             | 4                | 1         |                            |
| REVCODE    |                                  |                    |                              |                              |                              |                             | 4                | 4         |                            |
| RFCODE     |                                  |                    | 4                            |                              |                              |                             |                  |           | 1                          |
| RFGROUP    |                                  |                    | 4                            |                              |                              |                             |                  |           | 4                          |
| YRMO       |                                  |                    |                              |                              |                              |                             | 4                | 4         |                            |

The following dimension tables are not affected by this update and are not part of the Dimension Maintenance Utility. Each of these dimensions retain:

- Full edit rights, per authorized user.
- Ability for direct table edit.
- Leverage existing edit tools as you have used in the past.

| CalDate               |
|-----------------------|
| CAPACCT               |
| CODE                  |
| <b>CPREQ</b> Identity |
| CTReq                 |
| GLPeriod              |
| GlobalSet             |
| INITIATIVEID          |
| MODEL                 |
| NODE                  |
| NODE_TYPE             |
| PAYOR                 |
| POTrans               |
| RFID                  |
| SCENARIO              |
| Vendor                |

**IMPORTANT:** Because Axiom Budgeting and Performance Reporting uses CDMCODE, GLPERIOD, and INITIATIVEID dimension tables, which are not included as part of the Dimension Maintenance Utility, you will need to access these dimensions in the **Budget System Maintenance > View Dimension Tables** area of the **Bud Admin** task pane or from the **Explorer** task pane.

### **Configuring the Dimension Maintenance Utility**

To configure the Dimension Maintenance Utility, do the following:

- 1. Configure the utility to assign any custom dimension grouping column to their respective products. For more information, see Assigning an existing grouping column to a dataset (product).
- Configure the security for each administrator user in the utility. You must apply a dimension filter to any member that you want to have edit rights. If NotConfigured displays, then the user does have edit ability. A filter grants users edit abilities for those records within the assigned filter. For more information, see Editing the security rights for a user.
- 3. Review and test the Dimension Maintenance Utility.

### Editing the security rights for a user

You can only access the security management feature of the Dimension Maintenance Utility if you are assigned the security administrator role.

With Dimension Maintenance - Security, you can set in bulk the security rights for all users assigned a product administrator role for all dimensions for a specific dataset (product).

**NOTE:** If a user is assigned as an administrator for a product and as a user for another product, the user can only access the tables for the product they are administrator of. For example, if a user is a product administrator for Axiom Cost Accounting and a user for Axiom Budgeting and Performance Reporting, the user would only be able to edit the dimensions for Axiom Cost Accounting.

**IMPORTANT:** For a user (with a product administrator role) to edit a dimension, you must first assign them security rights using this utility.

To edit the security rights for a user:

- 1. From the Explorer task pane, in the Reports Library section, select System Files > Dimension Maintenance, and double-click Dimension Maintenance Security.
  - 🔹 🕌 System Files
    - BudgetIncomeSummary Drills
    - 🕨 뷀 CostDrills
    - Dimension Maintenance
       Dimension Maintenance
       Dimension Maintenance -Security
- 2. In the Select a Product drop-down, select the product to display the respective product administrators, and click OK.

| € | Refresh Variables          | × | <  |
|---|----------------------------|---|----|
| [ | Select a Product           |   | ]  |
|   |                            | ~ |    |
|   | BP - Budget Planning       |   | í. |
|   | Cost - Cost Accounting     |   |    |
|   | CP - Capital Planning      |   |    |
| _ | CT - Capital Tracking      |   |    |
|   | DSS - Decision Support     |   |    |
|   | FP - Financial Planning    |   |    |
|   | PR - Performance Reporting |   |    |
|   | RF - Rolling Forecast      |   |    |

3. Select a user, and do one of the following:

**IMPORTANT:** If **NotConfigured** displays in the cell, then the user does not have edit rights. For full edit access on numeric dimensions, enter >= 0, for example Acct > 0.

| То                                       | Then                                                                                                    |
|------------------------------------------|----------------------------------------------------------------------------------------------------|
| Use the filter                           | a. Right-click the cell to edit.                                                                                                    |
| wizard to specify<br>the security        | b. Select Axiom Wizards > Filter Wizards.                                                                                                    |
| rights                                   | <ul> <li>c. Use the Filter Wizard to select and specify the security rights for a product administrator. For more information on using the Filter Wizard, do the following: <ol> <li>On the Main ribbon tab, click Help.</li> </ol> </li> <li>ii. In the left navigation pane, click Reference &gt; Filters &gt; Filter Wizard.</li> </ul> |
| Enter the<br>security rights<br>manually | Click in a cell, and type the rights.                                                                                                    |

In the following example, Angela is not authorized to edit the ACCT dimension. She can, however, edit the DEPT dimension records for departments that belong to Entity 2.

| Home                 | Dimension Main         | ntenance -Security (R/O)  | X                                                                                      |                                              |                                     |                                    |       |
|----------------------|------------------------|---------------------------|----------------------------------------------------------------------------------------|----------------------------------------------|-------------------------------------|------------------------------------|-------|
| ∎<br>Mainte          | nance - S              | ecurity                   | NOTE: If NotConfigured displays in the cel<br>access on numeric dimensions, enter >=0, | l, then the user doe<br>for example Acct > ( | s not have edit rights. For f<br>). | ulledit                            |       |
| On                   | ←                      |                           |                                                                                        |                                              |                                     |                                    |       |
| DataSet filter : Tak | oleName IN ('Dept','AC | CCT','JOBCODE','PAYTYPE', | 'CDMCode', 'COSTCAT', 'COSTITEM', 'COSTMET                                             | HOD','COSTPOOL','C                           | PT', 'ENTITY', 'INSPLAN', 'LOC      | CATION', 'PROVIDER', 'REVCODE', 'Y | RMO') |
| Set Save Enable      | d to 'On' if you war   | nt to save the updated v  | alues to the security settings                                                         |                                              |                                     |                                    |       |
| LoginName            | First Name             | Last Name                 | Email-Address                                                                          | IsEnabled                                    | IsAdmin                             | ACCT                               |       |
| Adebruhl             | Andy                   | Debruhl                   | Adebruhl@kaufmanhall.com                                                               | TRUE                                         | TRUE                                | NotConfigured                      | 1     |
| admin                | Admin                  | Admin                     | admin@axiomepm.com                                                                     | TRUE                                         | TRUE                                | NotConfigured                      | I     |

4. In the **Maintenance - Security** table, at the top of the utility, **On** indicates saving will post changes to the database.

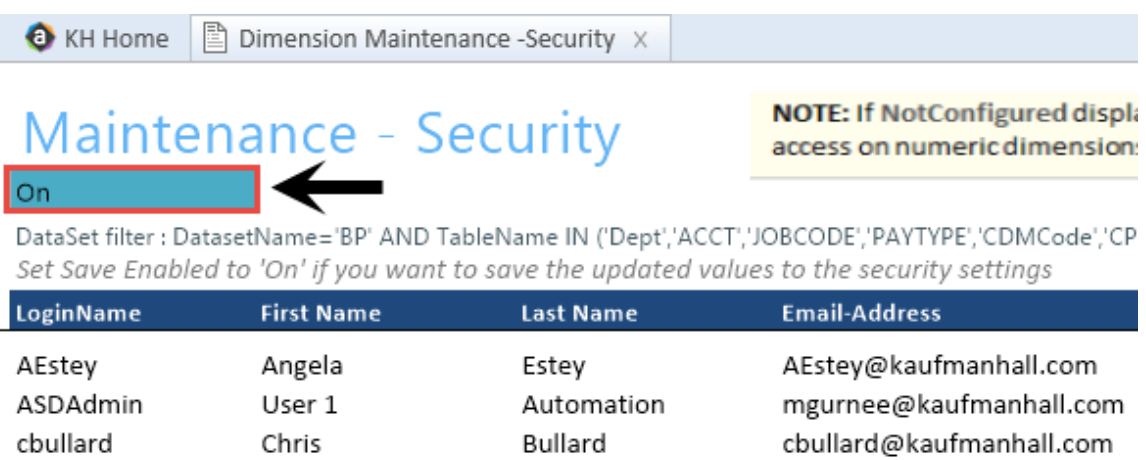

~

.. ..

~ . . .

-

**NOTE:** The ability to save is initially enabled (On). Clicking **Save** on the **Main** ribbon tab posts any changes to the database.

5. In the Main ribbon tab, click Save.

### Assigning an existing grouping column to a dataset (product)

You can associate each grouping column you create with multiple licensed products. The assignment determines which product each column gets displayed under within the Data Maintenance utility.

**NOTE:** You can only perform assignments for custom columns that your organization has added. We recommend that you do not change the assignments of any standard columns included with the product.

**IMPORTANT:** Make sure to define a default value entry for the column. To do this, complete steps 1-8 of Creating a grouping column.

To assign an existing dimension grouping column to a dataset (product):

1. From the Explorer task pane, in the Libraries section, click Table Library > !Dimensions.

| Libraries                           | ^ |
|-------------------------------------|---|
| <ul> <li>Reports Library</li> </ul> |   |
| Table Library                       |   |
| 🗸 🗁 !Dimensions                     |   |
| Validation Tables                   |   |
| ACCT                                |   |
|                                     |   |

2. Right-click a dimension, and select Edit table structure.

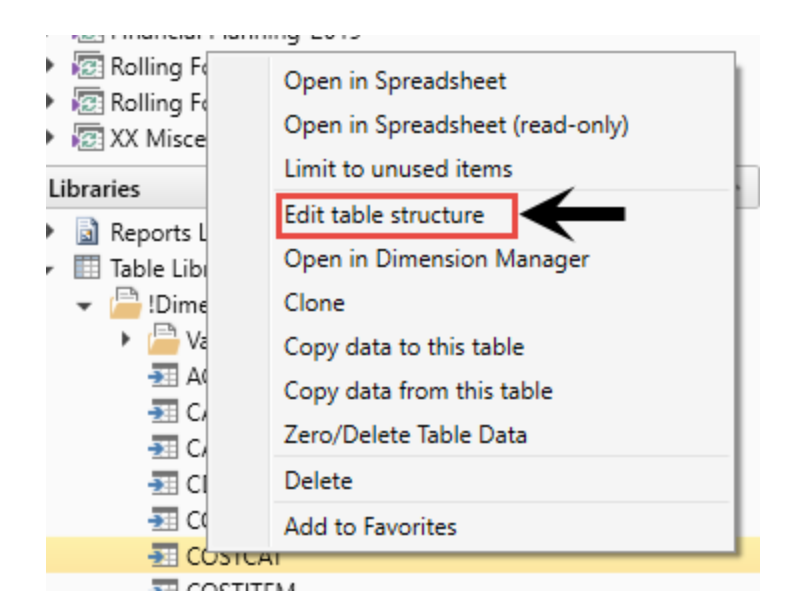

- 3. In the Edit Table dialog, click the Columns tab.
- 4. In the list of columns, select a column to assign, and click the Assign Column to Data Sets button.

| 0                                                                    | 6 Edit Table                                 |   |                   |         |  |     |  |  |  |
|----------------------------------------------------------------------|----------------------------------------------|---|-------------------|---------|--|-----|--|--|--|
| E                                                                    | Edit the columns contained in table COSTCAT. |   |                   |         |  |     |  |  |  |
| General Table Properties Columns Aliases Sequences Calculated Fields |                                              |   |                   |         |  |     |  |  |  |
|                                                                      | • • 🗙 • • 🕅 🗲                                | - |                   |         |  |     |  |  |  |
| [                                                                    | COSTCAT                                      | 1 | Column Name       | COSTCAT |  | -   |  |  |  |
|                                                                      | Description                                  |   | Description       |         |  |     |  |  |  |
|                                                                      | ShortDescription                             |   | Data Type         | String  |  |     |  |  |  |
| DisplayOrder                                                         |                                              |   | Max String Length | 15      |  |     |  |  |  |
|                                                                      | Displayorder                                 |   | Key Column        | True    |  |     |  |  |  |
|                                                                      | COSTPOOL                                     |   | Lookup Column     |         |  | - 1 |  |  |  |
|                                                                      | DirectElse                                   |   |                   |         |  |     |  |  |  |

5. In the **Data Set Assignment** dialog, in the list of data sets (products) that have predefined for you, select the checkbox next to the products to assign this grouping column to, and click **OK**.

**NOTE:** The list that displays will vary depending on the Axiom Healthcare Suite products you are licensed to use.

| Data Set Assignment          | ?   | $\times$ |
|------------------------------|-----|----------|
| Column Name: COSTCAT.COSTCAT |     |          |
| FP FP                        |     |          |
| BP                           |     |          |
| RF                           |     |          |
| ✓ Cost                       |     |          |
| СМ                           |     |          |
| СР                           |     |          |
| DSS                          |     |          |
| General                      |     |          |
| 🗆 ст                         |     |          |
| PR PR                        |     |          |
|                              |     |          |
|                              |     |          |
|                              |     |          |
|                              |     |          |
| ОК                           | Can | cel      |

| Product                           | Product Node |  |  |
|-----------------------------------|--------------|--|--|
| Budget Planning                   | BP           |  |  |
| Financial Planning                | FP           |  |  |
| Rolling Forecast                  | RF           |  |  |
| Cost Accounting                   | Cost         |  |  |
| Cost Management                   | СМ           |  |  |
| Capital Planning                  | СР           |  |  |
| Decision Support                  | DSS          |  |  |
| Capital Tracking                  | СТ           |  |  |
| Performance Reporting             | PR           |  |  |
| Available to all related products | General      |  |  |

| General Table Properties Columns | Aliases Sequences Calcul | ated Fields                  |  |  |  |  |
|----------------------------------|--------------------------|------------------------------|--|--|--|--|
| + - 🗙 + 🖷                        |                          |                              |  |  |  |  |
| 💡 ACCT 🔄                         | Column Name              | ACCT                         |  |  |  |  |
| Description                      | Description              | Account Number               |  |  |  |  |
| Credit                           | Data Type                | Integer                      |  |  |  |  |
| Ctatement                        | Key Column               | True                         |  |  |  |  |
| Statement                        | Lookup Column            |                              |  |  |  |  |
| Туре                             | Hierarchy Display Name   |                              |  |  |  |  |
| FSSummary                        | Product Data Sets        | FP,BP,RF,Cost,CM,CP,DSS,Gene |  |  |  |  |
| FSDetail                         | Is Filter Column         | True                         |  |  |  |  |
| FSPayor                          | Describes Key            | False                        |  |  |  |  |
| FSProvider                       | Column Classification    | Default (Dimension)          |  |  |  |  |

After you select the products, they display in the Edit Table dialog in the Product Data Sets field.

6. In the Edit Table dialog, click OK.

## Managing dimensions

After you configure the Dimension Maintenance Utility and set the security rights for the appropriate users, they can access the utility from the Administrator task pane to manage and configure dimensions. The products and dimensions a user can access will vary depending on their role. As an administrator, you can select all of the Axiom products.

For more information, see the following:

- Launching the Dimension Maintenance Utility
- Editing a dimension
- Adding a dimension record
- Creating a grouping column

### Creating a grouping column

Some dimension tables include grouping columns that allow data associated with those records to share common settings or be rolled up into larger groups for calculation or reporting purposes.

**NOTE:** If you created a custom grouping column in Axiom Budgeting and Performance Reporting version 2016.4 or earlier, you need to assign it to a data set (product). For instructions, see Assigning an existing grouping column to a dataset (product).

Here are a few guidelines for naming your columns:

- Keep the descriptions of grouping columns short and simple.
- Avoid using common English words in your grouping column names, such as Interface or Union. Instead, combine words to come up with column titles such as IntGroup.

- It is good practice to fill out each grouping column for every element (table row).
- Spaces are not allowed. Use the underscore to separate upper/lower case words.
- Grouping columns cannot start with a number, but they may include a number.

To create a grouping column:

- 1. In the Explorer task pane, in the Libraries section, click Table Library > !Dimensions.
- 2. Right-click the dimension table to add the grouping column to, and select Edit table structure.
- 3. In the Edit Table dialog, click the Columns tab.
- 4. Above the list of column names on the left side of the tab, click the + button.
- 5. In the Column Name field, type a name for the new column.

**IMPORTANT:** Use only alphanumeric characters in group column labels.

- 6. In the Data Type field, click the drop-down button, and select String.
- 7. In the **Default Value** field, type a default value that displays to the user.
- 8. Click Apply.
- 9. In the list of columns, select the column you just added.
- 10. Above the list of columns, click the Assign Columns to Data Sets button.
- 11. In the **Data Set Assignment** dialog, select the checkbox for any Axiom Healthcare Suite products to add to the column to, and click **OK**.
- 12. In the Edit Table dialog, click OK.
- 13. To view the new column, in the Main ribbon tab, click Refresh Data.

The new grouping column now displays in the dimension.

### **Editing a dimension**

The Dimension Maintenance Utility allows you to edit the grouping columns for one or more products, but the product options available to you depend on the role assigned to you. Axiom Financial Planning administrators have rights to Financial Planning dimensions, Axiom Capital Planning and Capital Tracking administrators have rights to Capital dimensions, and so on.

**TIP:** You never edit database tables directly in the database. Instead, data is pulled into spreadsheets, where you can edit the data and then subsequently save it back to the database.

The columns that display depend on what products each column is assigned to using the Data Set Assignment.

When editing dimensions, keep in mind the following:

- The products you select determine the columns you can view.
- The dimension you select determines the table you can edit.
- Your role determines the records you can edit.

Some dimensions are not included in the Dimension Maintenance Utility. You can continue to access and modify these dimensions from the Axiom product's Admin task pane, as usual. If the dimension you open displays as read-only, this means that you need to use the Dimension Maintenance Utility to modify it. For example, in Axiom Budgeting, when you open the DEPT dimension from **Bud Admin task pane > Budget System Maintenance > View Dimension Tables**, the tab displays DEPT R/O. Though you can view the dimension, you need to use the Dimension Maintenance Utility to edit it. On the other hand, if you open the INITIATIVEID dimension, the tab does not display R/O. This means that you can modify the dimension as usual. This is because the INITIATIVEID table is not included in the list of tables that are maintained via the Dimension Maintenance Utility. For a list of dimensions not included in the Dimension Maintenance Utility, see the Overview section.

| •  | 📵 KH Home 🔳 |           | III JO | BCODE (R/O) | INITIATIVEID × |        |        |
|----|-------------|-----------|--------|-------------|----------------|--------|--------|
|    | A           | В         | (      | C D         | E              | F      | G      |
| -2 |             |           |        |             |                |        |        |
| 4  |             | Data Typ  | е      | Integer     | String         | String | String |
| 5  |             | String Le | ngth   |             | 50             | 20     | 25     |
|    |             |           |        |             |                |        |        |

**IMPORTANT:** Edit dimension data with extreme care, as any errors introduced could cause problems throughout the system. Do not modify fields not described in Axiom documentation.

After you select the product(s) and dimension to edit, the Dimension Maintenance Utility refreshes itself and displays the different products and the columns that belong to them for the dimension. As seen in the following example, the columns display in groups.

**TIP:** It is not always necessary to populate every field. Enter as much information in the dimension table as you have available.

#### Maintenance

Dimension : PAYTYPE DataSet filter : (DataSetname IN ('General','BP') OR DataSetName = '')

| Ducuber meeting                                                         | parabetriante na ( beneral, bi ) bit barabetriante = ) |            |             |       |               |           |  |
|-------------------------------------------------------------------------|--------------------------------------------------------|------------|-------------|-------|---------------|-----------|--|
| (*) the column is duplicate. Only the first instance will be saved back |                                                        | General    |             | BP    | BP            |           |  |
| ΡΑΥΤΥΡΕ                                                                 | Description                                            | PaySummary | 🗁 PayDetail | 🗁 FTE | 🗁 Empl_Detail | 🗁 KHAInt  |  |
| P0001                                                                   | Regular                                                | Prod       | C Regular   | C Yes | C Z_Employee  | C JobCode |  |
| P0004                                                                   | Paid Time Off                                          | NonProd    | C NonProd   | C Yes | C Z_Employee  | DoDdae 🗁  |  |
| P0006                                                                   | Sick Pay                                               | NonProd    | C NonProd   | C Yes | C Z_Employee  | DobCode   |  |
| P0008                                                                   | Jury Duty                                              | NonProd    | C NonProd   | C Yes | C Z_Employee  | C JobCode |  |
| P0009                                                                   | Education                                              | Prod       | 🗁 Regular   | C Yes | C Z_Employee  | C JobCode |  |
| P0011                                                                   | Payroll Adjustments                                    | Prod       | 🗁 Regular   | C Yes | C Z_Employee  | C JobCode |  |
| P0014                                                                   | Personal Development                                   | Prod       | C Regular   | 🗁 Yes | Z_Employee    | C JobCode |  |
| P0015                                                                   | Med Tech Pay                                           | Prod       | 🗁 Regular   | C Yes | C Z_Employee  | DobCode 2 |  |
| P0016                                                                   | Extra Shift                                            | Other      | C Other     | C No  | Z_Employee    | C Dollars |  |
| P0019                                                                   | Education                                              | Prod       | 🗁 Regular   | C Yes | C Z_Employee  | DobCode   |  |
| P0020                                                                   | Call Pay                                               | Other      | C Other     | C No  | C Z_Employee  | 🗁 Dept    |  |
| P0022                                                                   | Call-Back                                              | Prod       | C Overtime  | C Yes | C Z_Employee  | DobCode   |  |
| P0024                                                                   | Sick Pay                                               | NonProd    | C NonProd   | 🗁 Yes | C Z_Employee  | C JobCode |  |
| P0028                                                                   | PDO Cash-In                                            | Other      | C Other     | C No  | C Z_Employee  | C NA      |  |
| P0030                                                                   | Additional Pay                                         | Other      | C Other     | C No  | C Z_Employee  | 🗁 Dept    |  |
| P0031                                                                   | Retroactive Pay                                        | Prod       | 🗁 Regular   | C Yes | C Z_Employee  | C JobCode |  |
| P0035                                                                   | Hol/Fit Pool Bonus                                     | Prod       | 🗁 Regular   | C No  | C Z_Employee  | C Dollars |  |
| P0037                                                                   | Suppl Staff-Hourly                                     | Prod       | 🗁 Regular   | 🗁 Yes | C Z_Employee  | C JobCode |  |
| P0039                                                                   | Additional Pay                                         | Other      | C Other     | C No  | C Z_Employee  | C Dollars |  |
| P0050                                                                   | Recognition Pay                                        | Other      | C Other     | C No  | Z_Employee    | C Dollars |  |
| P0051                                                                   | Sign On Bonus                                          | Other      | C Other     | C No  | C Z_Employee  | C Dollars |  |
| P0054                                                                   | Incentive Pav                                          | Other      | C Other     | P No  | Z Employee    | P Dollars |  |

In the blue cells, you can do the following:

• Choose from a list of validated values by double-clicking the folder in the column next to the grouping column.

| General    |   |
|------------|---|
| PaySummary | Ô |
| Prod       |   |
| NonProd    |   |

• Enter free-form values, though we recommend that you take into consideration any existing values or rules for that column.

Grouping columns tagged as General display first, as shown in the previous example. General columns are typical reference fields leveraged by multiple products. Each subsequent grouping displays based on the products you selected. Records display depending on the security assigned to you. For example, if a no write filter is assigned for that member, the dimension will return no records. For more information, see Editing the security rights for a user.

**IMPORTANT:** If you are not sure whether to edit a cell, contact your system administrator.

Some columns in dimensions tables are validated, allowing only certain predefined values. If you enter an invalid value, an error will occur when you save, specifying the cell so you may make a correction and save again.

The following are examples of validated columns:

• **RFCODE.RFStdLine** – Used during the reporting process to identify the standard financial statement categories to use for each RFCode category. (Same as Acct.FSDetail in Axiom Management Reporting.)

• **RFCODE.RFType** – Used during the forecast workbook interface process to define the categories within each model that an account or account group will be categorized into. (Similar to BudgetType in the traditional budget workbooks.)

For more information, see Adding validations.

To edit a dimension:

- 1. Launch the Dimension Maintenance Utility.
- 2. In the RF Admin task pane, in the Dimension Update section, double-click Dimension Maintenance.

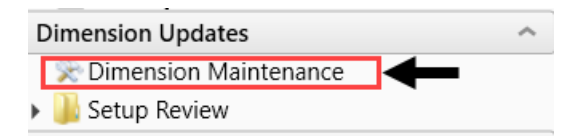

3. In the Cap Plan Admin task pane, in the Administration section, double-click Dimension Maintenance.

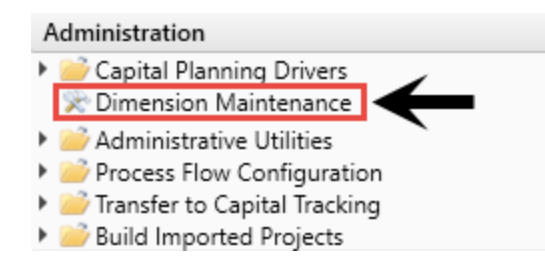

4. In the Cap Track Admin task pane, in the Administration section, double-click Dimension Maintenance.

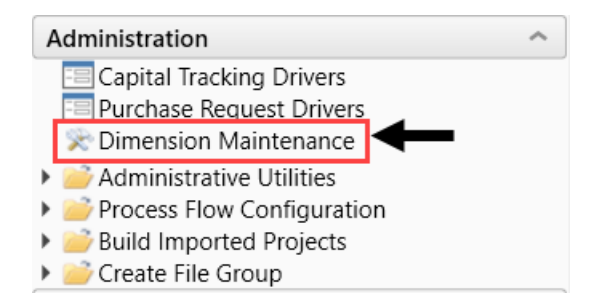

5. In the Cost Accounting Admin task pane, in the Costing Structure Maintenance section, doubleclick Dimension Maintenance.
| Costing Structure Maintenance        | ^ |
|--------------------------------------|---|
| 🖾 Cost Set Maintenance               |   |
| 📚 Define Costing Periods (Key Dates) |   |
| 훘 System Account Ranges              |   |
| 📡 Dimension Maintenance              |   |
| Dimension Tables                     |   |
| 훘 Cost Behavior Exceptions           |   |
| 🕘 Markup Tables                      |   |
| 🛅 Markup Group Definition            |   |
| 🕘 RVU Summary Edit Tool              |   |
| Unit Cost Method Assignments         |   |

6. In the Bud Admin task pane, in the Budget System Maintenance section, double-click Dimension Maintenance.

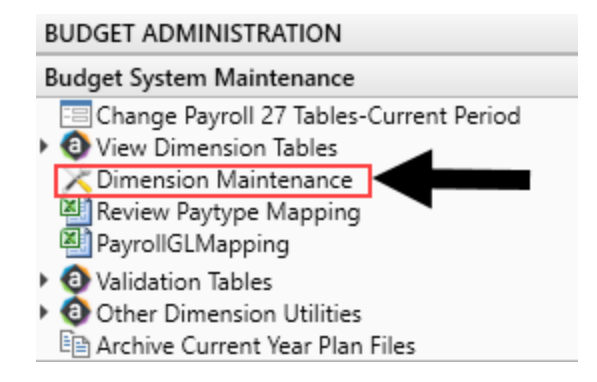

- 7. In the Refresh Variables dialog, do the following, and click OK:
  - a. In the Select The Product To Edit drop-down, select the product.

**NOTE:** The list of products that display is determined by the Axiom product licenses that your organization owns.

- b. In the Select a Dimension to Edit drop-down, select the dimension.
- c. In the Optional Data Filter field, do one of the following:
  - Type a filter syntax.
  - To select an existing filter or create a filter that you can save for later use, click Select Filter.
- 8. To retrieve a smaller subset of data, you can use the **Quick Filter** in the **Workbook Options** of the **Main** ribbon tab.

For detailed instructions on how to use the feature, see Applying a Quick Filter to a report.

9. Enter the dimension member attribute information in the appropriate cells. You can type a value in the cell free-form or select from a list of existing validated values. These are represented with a folder icon next to the grouping column. You can do one of the following to enter validated values:

• Next to the column, double-click the folder icon. In the **Choose Value** dialog, select the value, and click **OK**.

| Maintenance<br>Dimension : PAYTYPE<br>DataSet filter : (DataSetname IN ('General', 'BP') OR DataSetName = ")<br>(') the column is duplicate. Only the first instance will be saved back |                      | General    | V           | $\checkmark$ | $\downarrow$ |
|----------------------------------------------------------------------------------------------------|----------------------|------------|-------------|--------------|--------------|
| ΡΑΥΤΥΡΕ                                                                                                    | Description          | PaySummary | 🗁 PayDetail | 🗁 FTE        | Ð            |
| P0001                                                                                                    | Regular              | Prod       | C Regular   | 🗁 Yes        | 0            |
| P0004                                                                                                    | Paid Time Off        | NonProd    | C NonProd   | 🗁 Yes        | 0            |
| P0006                                                                                                    | Sick Pay             | NonProd    | C NonProd   | 🗁 Yes        |              |
| P0008                                                                                                    | Jury Duty            | NonProd    | C NonProd   | 🗁 Yes        | 0            |
| P0009                                                                                                    | Education            | Prod       | C Regular   | 🗁 Yes        | 0            |
| P0011                                                                                                    | Payroll Adjustments  | Prod       | C Regular   | 🗁 Yes        | 0            |
| P0014                                                                                                    | Personal Development | Prod       | C Regular   | 🗁 Yes        |              |
| P0015                                                                                                    | Med Tech Pay         | Prod       | C Regular   | 🗁 Yes        |              |
| P0016                                                                                                    | Extra Shift          | Other      | C Other     | C No         | C            |
| P0019                                                                                                    | Education            | Prod       | C Regular   | 🗁 Yes        |              |
| P0020                                                                                                    | Call Pay             | Other      | C Other     | No No        |              |
| P0022                                                                                                    | Call-Back            | Prod       | C Overtime  | 🗁 Yes        |              |
| P0024                                                                                                    | Sick Pay             | NonProd    | C NonProd   | 🗁 Yes        | 0            |
| P0028                                                                                                    | PDO Cash-In          | Other      | C Other     | C No         |              |
| P0030                                                                                                    | Additional Pav       | Other      | C Other     | P No         | 0            |

• If you have a large number of entries to make, instead of opening each folder, you can copy and paste the validated value to other cells in the same column.

| Maintenance<br>Dimension : PAYTYPE<br>DataSet filter : (DataSetname IN ('General','BP') OR DataSetName = ") |                                             |                | Copy validated value in cell |   |
|----------------------------------------------------------------------------------------------------|---------------------------------------------|----------------|------------------------------|---|
| ( ) the column is doplical                                                                                  | e. only the first instance will be saved bu | un l           | General                      | ~ |
| ΡΑΥΤΥΡΕ                                                                                                    | Description                                 |                | PaySummar                    |   |
| P0001                                                                                                    | Regular                                     |                | Prod                         |   |
| P0004                                                                                                    | Paid Time Off                               | Pasto to colls | NonProd                      |   |
| P0006                                                                                                    | Sick Pay                                    |                | NonProd                      |   |
| P0008                                                                                                    | Jury Duty                                   |                | NonProd                      |   |

**IMPORTANT:** Do not change the format of cells in dimensions (e.g., number, date, percentage, and so on).

10. After you finish making your changes, in the Main ribbon tab, click Save.

**NOTE:** If a column is missing, then it is assigned to a different dimension or not assigned. For more information, see Assigning an existing grouping column to a dataset (product).

#### Adding a dimension record

When you save the new dimension record, it displays in the existing table on the next utility refresh.

To add a dimension record:

- 1. Launch the Dimension Maintenance Utility.
- 2. In the RF Admin task pane, in the Dimension Update section, double-click Dimension Maintenance.

| Dimension Updates       | ^ |
|-------------------------|---|
| 🔆 Dimension Maintenance |   |
| 🕨 퉲 Setup Review        |   |

3. In the Cost Accounting Admin task pane, in the Costing Structure Maintenance section, doubleclick Dimension Maintenance.

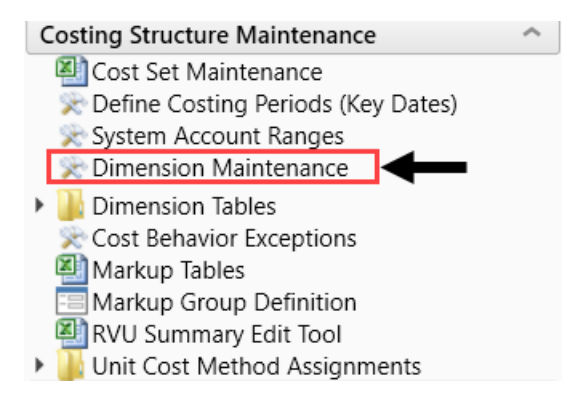

4. In the Bud Admin task pane, in the Budget System Maintenance section, double-click Dimension Maintenance.

#### BUDGET ADMINISTRATION

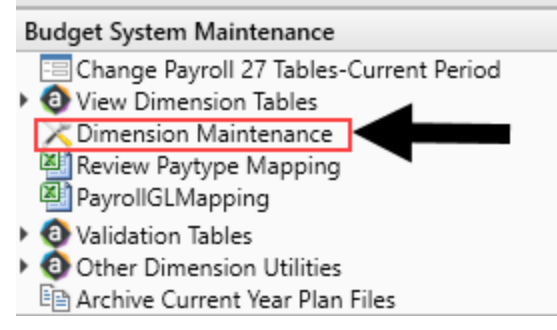

- 5. To select the product to add the new dimension record, do the following:
  - a. Press F9 or in the Main ribbon tab, in the Workbook Option group, click Refresh Data.
  - b. In the **Refresh Variables** dialog, from the **Select The Product To Edit** drop-down, select the Axiom Healthcare Product.
  - c. From the Select a Dimension to Edit drop-down, select the dimension.
  - d. Click OK.
- 6. At the bottom of the workbook, click the Add\_New\_Dimension tab.
- 7. You can type a value in the cell free-form or select from a list of existing validated values. These are represented with a folder icon next to the grouping column. You can do one of the following to enter validated values:

• Next to the column, double-click the folder icon. In the Choose Value dialog, select the value, and click OK.

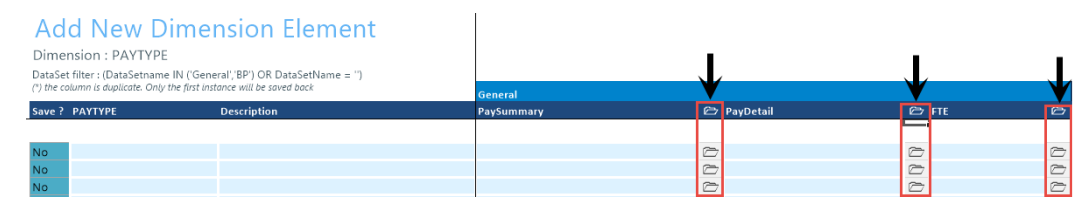

• If you have a large number of entries to make, instead of opening each folder, you can copy and paste the validated value to other cells in the same column.

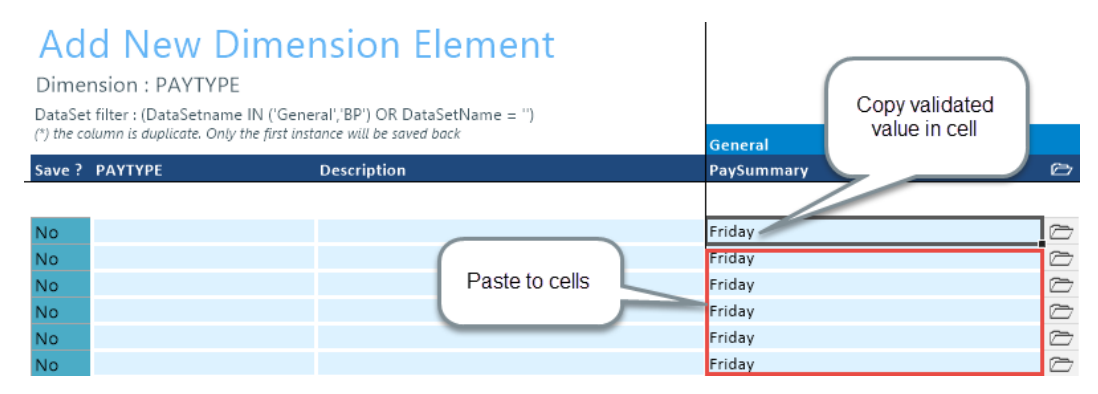

8. For each record to create, in the Save? cell, click the drop-down box, and select Yes.

If you do not select Yes, the **Save**? cell for the new dimension displays No with a red background as a reminder that you need to save your changes. If you do not save your changes, the default values you enter will not display. If you leave the values unpopulated, the system will populate the defaults using those defined in the column properties in the dimension table.

| Ad                                                                                                    | d New Dime                       | ension Element |
|----------------------------------------------------------------------------------------------------|----------------------------------|----------------|
| Dime                                                                                                    | nsion : PAYTYPE                  |                |
| DataSet filter : (DataSetname IN ('General', 'BP') OR DataSetName = '')<br>(*) the column is duplicate. Only the first instance will be saved back |                                  |                |
|                                                                                                    |                                  |                |
| Save ?                                                                                                    | ΡΑΥΤΥΡΕ                          | Description    |
| Save ?                                                                                                    | РАҮТҮРЕ                          | Description    |
| Save ?<br>No                                                                                                    | PAYTYPE<br>PayDate               | Description    |
| Save ?<br>No<br>No                                                                                                    | PAYTYPE<br>PayDate<br>Sabbatical | Description    |

9. In the Main ribbon tab, click Save.

Upon Save, the new record posts to the database and the utility refreshes, moving the newly saved record to the **Dimension Maintenance** tab.

**IMPORTANT:** When adding new records, the field used as that user's security filter must be completed and within their filter before it will save successfully. If it is not, the system displays a message that you cannot post this record to the database because it is outside of your write filter. For example, if a security administrator using the Dimension Maintenance Security provides a filter for Angela to grant her edit rights to the Department dimension for Entity =2, then Angela must enter 2 in the Entity column before saving. For more information about setting up security for the Dimension Maintenance Utility, see Editing the security rights for a user.

# Working with dimensions

Dimensions are key fields in each data table. Each dimension has its own table that includes a series of attributes (columns) for each element that further defines the dimension. These columns are leveraged throughout various Axiom Healthcare Suite products in reports, planning processes, and plan file configurations. Many dimensions, such as DEPT, are shared between various products.

When Axiom Healthcare Suite products are first implemented, a Syntellis Implementation Consultant helps you configure the dimension tables to reflect the organizational structure such as departments, entities, accounts, and so on. Subsequently, editing dimensions to add new departments, accounts, positions, pay types, or other items to the database is part of your routine system maintenance.

**IMPORTANT:** Because many dimensions are shared across multiple Axiom Healthcare Suite products, do not delete a grouping column or modify entries in the dimension tables without consulting the administrators for the other applications.

Some columns in dimension tables are validated. This means they only allow certain predefined values that are contained in validation system table. If you enter an invalid value, an error occurs when you save, specifying the cell so you can correct it and save again using a corrected entry.

Examples of validated columns include:

- ACCT.Credit Identifies which accounts should have their signs reversed during an import.
- PAYTYPE.CM\_PayCategory Defines which summary pay category to use for each Cost Management plan file during a sequential interface. May also be used in reporting for grouping PayTypes.
- JOBCODE.CM\_PlanCode Used for combining job codes during reporting and Cost Management plan file creation. If there are historical values for two job codes that you want to report as one combined job code, list the surviving job code on both lines.

Dimensions are managed and maintained using the Dimension Maintenance utility. This utility allows users assigned the Product Administrator role to only manage grouping columns within specified dimensions. It also limits these dimensions to only the elements that the Product Administrator role can access.

АССТ

The ACCT dimension table contains records for each account in the GL of your organization. This includes accounts that can be found on the balance sheet, income statement, hours, and statistics.

Refer to the Axiom EPM Dimensions Setup files (AcctCoding sheet) for codes to use in \Axiom\Reports Library\System Files\Documents\Admin\Management Reporting\KHA EPM Dimensions Coding.xls.

| Column      | Description                                                                                                    |
|-------------|----------------------------------------------------------------------------------------------------|
| ACCT        | The Axiom Software account number. This can be the combination of the prime account and sub account, if that is how your GL system is set up.                                                |
| Description | The account description from the GL. Do not enter a description in all capital letters. To remove the all-caps format in the spreadsheet, use the Proper formula =Proper().                  |
| Credit      | Used during the interface process to reverse the signs so values are stored<br>in a positive condition in the database. Select one of the following valid<br>entries:                        |
|             | • dr                                                                                                    |
|             | • C                                                                                                    |
|             | • NA                                                                                                    |
|             | Normally, Revenue and Liabilities are C, and all others are dr.                                                                                                    |
| RptMap      | Used to group accounts. Valid entries include any account numbers in the ACCT column. The system automatically copies the information in the ACCT column to this column during installation. |

| Column    | Description                                                                                                    |
|-----------|----------------------------------------------------------------------------------------------------|
| Statement | Used to identify the Financial Statement category. Select one of the following valid entries:                    |
|           | BS (Balance Sheet)                                                                                               |
|           | • CM                                                                                                    |
|           | HoursJC (Jobcode Hours)                                                                                          |
|           | • Hours                                                                                                    |
|           | IS (Income Statement)                                                                                            |
|           | KeyStat                                                                                                    |
|           | • NA                                                                                                    |
|           | NI (New Initiatives)                                                                                             |
|           | Statistic                                                                                                    |
|           | VCC (Variance Comments Collection)                                                                               |
|           | <b>NOTE:</b> This is an Axiom standard column and categories cannot be added or edited. The default value is NA. |

| Column    | Description                                                                                                    |
|-----------|----------------------------------------------------------------------------------------------------|
| Туре      | Used to identify the major Financial Statement category. Select one of the following valid entries:                                                                                                    |
|           | <ul> <li>Allocation</li> <li>Asset</li> <li>Bmark (Benchmark)</li> <li>Capital</li> <li>Comments</li> <li>Deduction</li> <li>Equity</li> <li>Expense</li> <li>FTEs</li> <li>GenStat</li> <li>HoursJC (Job Code Hours)</li> <li>Hours</li> <li>KeyStat</li> <li>Liability</li> <li>NA</li> <li>NetAsset</li> <li>Plan</li> <li>Revenue</li> <li>Scenario</li> <li>Statistic</li> <li>Target (Hours codes that are not reported as FTEs should be coded as Statistic.)</li> <li>VCC (Variance Comments Collection)</li> </ul> |
|           | <b>NOTE:</b> This is an Axiom standard column and categories cannot be added or edited. The default value is NA.                                                                                                    |
| FSSummary | Used to identify summary-level Financial Statement categories. For the naming convention, use the first letter of the type category with an underscore and then the category name. For example, R_PatientRev or E_Salaries.                                                                                                    |
|           | <b>NOTE:</b> This is an Axiom standard column and categories cannot be added or edited. Default value is NA.                                                                                                    |

| Column      | Description                                                                                                    |
|-------------|----------------------------------------------------------------------------------------------------|
| FSDetail    | Used to identify line-item Financial Statement categories. For the naming convention, use the first letter of the type category with an underscore and then the category name. For example, R_IPRev, R_OPRev. For a list of the available options, see Options for Acct.FSDetail. |
|             | <b>NOTE:</b> This is an Axiom standard column and categories cannot be added or edited. The default value is NA.                                                                                                    |
| FSPayor     | A variation of FSDetail used if GL accounts have payor categories; used for<br>Budgeting Deductions models. If this is not used, match to FSDetail.<br>Categories can be added or edited. The default value is a blank.                                                           |
| FPCode      | Used to identify the name of the Financial Planning category to use for summarization during the integration process with Axiom Financial Planning. If Axiom Financial Planning is not used, the default is NA.                                                                   |
| FSProvider  | Used to identify line-item Financial Statement categories. For the naming convention, use the first letter of the type category with an underscore and then the category name. For example, R_IPRev, R_OPRev.                                                                     |
|             | <b>NOTE:</b> This is only used if licensed for the Provider Budget Module. The default value is NA.                                                                                                    |
| FPCategory  | Used to identify the name of the Financial Planning category to use for transferring the financial plan targets during the integration process with Axiom Financial Planning. If Axiom Financial Planning is not used, the default is NA.                                         |
| BPCode      | Used to identify the payors from the Budget Deductions report. During installation, the system automatically copies the information from the FPCode column to this column.                                                                                                    |
| FlexStat    | Identifies the primary statistic used for Flexible Budgeting. The most<br>common set up is KeyTot for all stat, hours, and expenses. Revenue uses<br>KeyIP for IP, KeyOP for OP, and KeyOth for other patient revenue. The<br>default is NA.                                      |
| COSTCAT     | Represents the cost category mapping of accounts, which is used to assign cost categories to incoming data when the GL data is imported into a CGL format table.                                                                                                    |
| FlexPercent | Identifies default variable percentage (0-100%) to use for Flexible<br>Budgeting. Values should be entered as decimals, 0.75 = 75%. The default<br>value is 0 (zero).                                                                                                    |
| CostMethod  | Identifies the Cost Calculation Offset Accounts used for writing offsets to the GL-oriented tables and matches them to the method that they represent.                                                                                                    |

| Column         | Description                                                                                                    |
|----------------|----------------------------------------------------------------------------------------------------|
| FlexGroup      | Used to group accounts together for Flexible Budgeting. For example, Medical Supplies or Other Expenses. The default is NA.                                                                                                    |
| CostVarPct     | The Percent Variable for Axiom Cost Accounting; 0 = Fixed, which is used in the costing processes to determine the dollar weighted variability for calculation results.                                                                                                    |
| KHAInt         | Used to identify which tab an account should be interfaced to during the budget plan file creation process. Valid entries include the following:                                                                                                    |
|                | <ul> <li>Stat_Rev – Type this to assign to all statistics, revenue, and deduction<br/>accounts that will be budgeted in the budget plan files.</li> </ul>                                                                                                    |
|                | <ul> <li>Expense – Type this to assign to all expense and hours accounts that<br/>will be budgeted in the budget plan files.</li> </ul>                                                                                                    |
|                | <ul> <li>NA – Type this to exclude an account from all budget plan files.</li> </ul>                                                                                                    |
| KHAStdLine     | Identifies default budget methodology used in budget plan files during<br>budget plan file creation. Refer to calc methods for Stat_Rev sheet and<br>Expense sheet in the Axiom Budgeting and Performance Reporting<br>Administrator's Guide (Budget Plan Files chapter) for valid entries and<br>definitions. The default value is NA.             |
| CostDSSSummary | An FSSummary clone owned by Axiom Cost Accounting and Axiom<br>Decision Support so that cost accounts can be categorized differently to<br>facilitate costing and DSS needs without impacting Axiom Financial<br>Reporting.                                                                                                    |
| KHABgtCode     | Used for combining accounts together during budget plan file creation. If<br>there are historical values for two accounts that you want to budget as<br>one combined account, list the surviving account number on both lines. If<br>not combining accounts, this value should match value in the Account<br>column. The default value is 0 (zero). |
| CostProvider   | Used by the Axiom Cost Accounting system when performing the Provider<br>RVU costing method. This identifies the cost information at the account<br>level that is associated to the Provider, which is then allocated to his or her<br>patients' cost item or chargeable activities.                                                                |

| Column     | Description                                                                                                    |
|------------|----------------------------------------------------------------------------------------------------|
| BudgetType | Used to identify which category an account should be interfaced to during the budget plan file interface process.                                                                                                    |
|            | If KHAInt = Stat_Rev, valid entries are:                                                                                                    |
|            | • IPRev                                                                                                    |
|            | • OPRev                                                                                                    |
|            | OthPtRev                                                                                                    |
|            | • OtherRev                                                                                                    |
|            | Allowance                                                                                                    |
|            | • BadDebt                                                                                                    |
|            | • KeyIP                                                                                                    |
|            | • KeyOP                                                                                                    |
|            | KeyOth                                                                                                    |
|            | • OthStat                                                                                                    |
|            | If KHAInt = Expense, valid entries are:                                                                                                    |
|            | Salaries                                                                                                    |
|            | Benefits                                                                                                    |
|            | • Supplies                                                                                                    |
|            | OtherExp     PaidHours                                                                                                    |
|            |                                                                                                    |
| DropDown   | Identifies the drop-down pick list when adding new accounts on Stat_Rev<br>or Expense sheets in the budget plan file. It should be the same as the<br>value in the BudgetType column.                                                                        |
| CDMStdLine | Used to identify default budget methodology for CDM budget plan files<br>(departments that have CDMStdLine in KHACMDimGrp column of DEPT<br>Dimension) during budget plan file creation. It is used similarly to<br>KHAStdLine in Budget Planning workbooks. |
|            | Valid entries are:                                                                                                    |
|            | Statistical accounts = CDMStatistic                                                                                                    |
|            | IP Revenue accounts = CDMIPRevenue                                                                                                    |
|            | <ul> <li>OP Revenue accounts = CDMOPRevenue</li> </ul>                                                                                                    |
|            | Copy the remaining account assignments from KHAStdLine column.                                                                                                    |

| Column     | Description                                                                                                    |
|------------|----------------------------------------------------------------------------------------------------|
| KHASum     | Used to summarize information from the Stat_Rev and Expense sheets to the Summary sheet within the budget plan files.                                                                                                    |
|            | <b>NOTE:</b> This is an Axiom standard column and categories cannot be added or edited. The default value is NA.                                                                                                    |
| CYPMethod  | Identifies the methodology used for projecting the remainder of the current fiscal year. Valid entries are dependent upon values in the KHAStdLine column:                                                                                                    |
|            | Input Monthly, Detail, or any of the Fixed Options:                                                                                                    |
|            | <ul> <li>Rolling12 – Use historical values from previous year's same months</li> </ul>                                                                                                    |
|            | <ul> <li>Annual — Annualize YTD value</li> </ul>                                                                                                    |
|            | <ul> <li>RemBud – Use remaining budget</li> </ul>                                                                                                    |
|            | <ul> <li>CapBud – Use Total Budget less YTD actual</li> </ul>                                                                                                    |
|            | <ul> <li>PctBud – Use percentage of CY Actual over Budget</li> </ul>                                                                                                    |
|            | Variable – Use Variable                                                                                                    |
|            | • Labor – Use Labor                                                                                                    |
|            | FICA – Use FICA                                                                                                    |
|            | Hours – Use Hours                                                                                                    |
|            | GlobalExpense – Use GlobalExpense                                                                                                    |
|            | Depreciation – Use Depreciation                                                                                                    |
|            | IP_Per_Unit – Use IP_Per_Unit                                                                                                    |
|            | <ul> <li>OP_Per_Unit – Use OP_Per-Unit</li> </ul>                                                                                                    |
|            | <ul> <li>Oth_Per_Unit – Use Oth_Per_Unit</li> </ul>                                                                                                    |
| PhyStdLine | Identifies default budget methodology used in the Provider budget plan<br>files (departments which have PhyStdLine in KHACMDimGrp column of the<br>DEPT dimension table) during budget plan file creation. Refer to Provider<br>Version Only: Calc Methods - Stat_Rev Sheet and Expense Sheet in the<br><i>Axiom Budgeting and Performance Reporting Administrator's Guide</i><br>(Budget Plan Files chapter) for valid entries and definitions. |
|            | The default value is NA.                                                                                                    |

| Column      | Description                                                                                                    |
|-------------|----------------------------------------------------------------------------------------------------|
| CYFMethod   | Used to identify the methodology used for projecting the remainder of the current fiscal year in the current year forecast utility. This utility is available in Axiom Budgeting and Performance Reporting in the Bud Admin task pane in Financial Reporting > Financial Utilities > Current Year Forecast.                                                                                                    |
|             | Statistics:                                                                                                    |
|             | <ul> <li>Key Dept Statistics – See Forecast Methods below, normally use Trend</li> <li>Other Dept Statistics – See Forecast Methods below</li> </ul>                                                                                                    |
|             | Revenue:                                                                                                    |
|             | <ul> <li>IP Revenue – IP_Per_Unit</li> <li>OP Revenue – OP_Per_Unit</li> </ul>                                                                                                    |
|             | Other Patient Revenue – Oth_Per_Unit                                                                                                    |
|             | <ul> <li>Other Operating Revenue – See Forecast Methods below</li> <li>Salaries:</li> </ul>                                                                                                    |
|             | <ul> <li>Hours – See Forecast Methods below</li> <li>Salaries – Labor</li> </ul>                                                                                                    |
|             | All Other Accounts: See Forecast Methods below                                                                                                    |
|             | Forecast Methods:                                                                                                    |
|             | <ul> <li>IP_Per_Unit: YTD IP_Per_Unit * Forecasted Volume</li> <li>OP_Per_Unit: YTD OP_Per_Unit * Forecasted Volume</li> <li>Oth_Per_unit: YTD Oth_Per_Unit * Forecasted Volume</li> <li>Labor: Actual Hourly Rate * Forecast Hours * Budget Rate Change</li> <li>RemBud: Remaining Budget from CYB</li> <li>Annual: YTD / Calendar Days * Remaining Calendar Days</li> <li>Rolling12: YTD Actual / YTD Budget * Remainder of LYA</li> <li>PctBud: YTD Actual / YTD Budget * Remainder of CYB</li> <li>Variable: Actual Rate per Unit * Forecast Volume</li> <li>Trend</li> <li>CapBud: Remaining Budget not to exceed the annual budget</li> <li>You can also add additional CYFMethod columns. Create a new</li> <li>CYFMethod column and use this in conjunction with the CYFDimGrp column in the DEPT dimension if you need to use a different CYP method for different departments</li> </ul> |
| ReclassType | Defines the type reclass that was used to calculate the values in the account. This information is important for post-reclass reporting.                                                                                                    |

| Column           | Description                                                                                                    |
|------------------|----------------------------------------------------------------------------------------------------|
| AllocType        | Defines the type of account for indirect allocations in Axiom Cost<br>Accounting.                                                                                                    |
| BudStat          | Identifies Budget Statistic accounts used in Budget Statistics Driver.<br>Standard entries are: <ul> <li>Admits</li> <li>PatientDays</li> <li>Discharges</li> <li>AdjDischarges</li> <li>Encounters</li> </ul>                                                                                                    |
|                  | <ul> <li>ERVisits</li> <li>ClinicVisits</li> <li>You can also create custom stats to use in the Budget Statistics Driver and identify accounts appropriately. The default value is a blank.</li> </ul>                                                                                                    |
| CostAdjustmentID | Used in Axiom Cost Accounting to tie allocation and Reclass StepIDs to<br>account numbers for easier referencing in downstream reports. This<br>number represents the ReclassID (reclasses) or the StepID (overhead<br>allocations) accounts that are not reclass or allocation accounts that have<br>a value of zero in this column. |
| CMStdLine        | Used to identify the StdLine for Axiom Cost Management.                                                                                                    |
| KHAStandardClass | The KHA standard classification for accounts to be used in reports to standardize across the organization. Double click to select the appropriate classification.                                                                                                    |
| BPCategory       | Used to identify the Budget Planning category.                                                                                                    |
| NewDeptStdLine   | Used to set or update the calc method for each department.                                                                                                    |

| Column      | Description                                                                                                    |
|-------------|----------------------------------------------------------------------------------------------------|
| InitStdLine | Used to make accounts available for initiatives in the Axiom Budgeting budget workbook.                                                                                                    |
|             | In the <b>Choose Value</b> dialog for the InitStdLine, there are five validated values to select from. The following table lists the Initiative Standard Lines that we recommend you assign to each account type: |
|             | Statistics accounts to use Detail Line                                                                                                    |
|             | <ul> <li>Patient Revenue accounts to use Patient Revenue</li> </ul>                                                                                                    |
|             | Other Revenue accounts to use Detail Line                                                                                                    |
|             | Deduction accounts to use Detail Line                                                                                                    |
|             | Labor accounts to use Detail Line                                                                                                    |
|             | <ul> <li>Benefit accounts to use Detail Benefits w Percent</li> </ul>                                                                                                    |
|             | All other expense accounts to use Detail Line                                                                                                    |
|             | Hours accounts to use Hours Line                                                                                                    |
|             | <ul> <li>For accounts not configured, NA will be the default value</li> </ul>                                                                                                    |
| RFCode      | Identifies the RFCode for account. Only used with Axiom Rolling Forecasting. The default value is Z_Exclude.                                                                                                    |
| CM_Group    | Used to summarize account types at a higher level for Axiom Cost<br>Management analysis and reporting needs.                                                                                                    |

| Column      | Description                                                                                                    |
|-------------|----------------------------------------------------------------------------------------------------|
| InitType    | Used by the system to select the sections so that when the user refreshes the plan file, the accounts will insert into the appropriate section of the Initiative block in the Axiom Budgeting budget workbook.                                  |
|             | In the <b>Choose Value</b> dialog for the InitType, you can configure up to seventeen possible values. The section types available are noted in the following list. NA is the default value until configured or for any account not configured. |
|             | • Benefits                                                                                                    |
|             | ContractLabor                                                                                                    |
|             | Deduction                                                                                                    |
|             | Depreciation                                                                                                    |
|             | • Drugs                                                                                                    |
|             | • Hours                                                                                                    |
|             | • Interest                                                                                                    |
|             | • IPRev                                                                                                    |
|             | • NA                                                                                                    |
|             | • OPRev                                                                                                    |
|             | OtherExp                                                                                                    |
|             | OtherRev                                                                                                    |
|             | ProFees                                                                                                    |
|             | PurchSvcs                                                                                                    |
|             | Salaries                                                                                                    |
|             | Statistic                                                                                                    |
|             | Supplies                                                                                                    |
| CM_NonLabor | Used to classify non-labor accounts in Axiom Cost Management according to FSDetail. Valid entries include the following:                                                                                                    |
|             | • Drugs                                                                                                    |
|             | KeyStats                                                                                                    |
|             | OtherExp                                                                                                    |
|             | PurchSvcs                                                                                                    |
|             | Supplies                                                                                                    |
|             | These classifications are used in reporting and plan creation.                                                                                                    |
| CM_Map      | Used to map accounts together in Axiom Cost Management. You can use this column to map closed accounts with another existing account or to group like accounts.                                                                                 |

| Column       | Description                                                                  |
|--------------|------------------------------------------------------------------------------|
| CM_TargetBgt | Used to create team workbooks in Axiom Cost Management at the account level. |

## DEPT

The DEPT dimension contains records for each department within an organization. For example, radiology, emergency, finance, and so on.

| Column      | Description                                                                                                    |
|-------------|----------------------------------------------------------------------------------------------------|
| DEPT        | The Axiom Software department number, which is formed by combining the entity and cost center.                                                                                                    |
| Description | The department description. The naming convention is entity abbreviation with department description. For example, MHS Operating Room.                                                                                                    |
|             | <b>NOTE:</b> For closed departments, add three asterisks to the beginning of the description. For example, MHS *** Operating Room. Descriptions should not be in all capital letters.                                                                   |
| Entity      | The Axiom Software entity code. The description lookup table is in the ENTITY dimension table. This should be the Business Unit, and match the first three to four characters of the department number.                                                 |
| CostCenter  | The cost center portion of the department number. You can use this for comparative reporting across entities, such as comparing the cost per unit of all operating rooms across your health system.                                                     |
| RptMap      | Used to consolidate departments for reporting.                                                                                                    |
| BudgetGroup | A collection of departments used primarily for plan file purposes. This is commonly setup by a KHA consultant during implementation but can easily be updated by clients. For example, departments 16010 and 16020 may be assigned to EMC budget group. |
|             | <b>NOTE:</b> BudgetGroup is a validated dimension so additions and deletions need to first be added/deleted in the associated validation table.                                                                                                    |
| ProdMap     | Used to consolidate departments for productivity reporting.                                                                                                    |
| VP          | The Vice President responsible for the department. Use the naming convention of FirstName LastName. This information is primarily used for rollup reporting.                                                                                            |
| Director    | The director responsible for the department. Use the naming convention of FirstName LastName. This information is primarily used for rollup reporting.                                                                                                  |

| Column         | Description                                                                                                    |
|----------------|----------------------------------------------------------------------------------------------------|
| Manager        | The manager responsible for the department. Use the naming convention of FirstName LastName. This information is primarily used for rollup reporting.                                                                                                    |
| Division       | The division for rollup reporting, which is defined by your organization.<br>You can use this information to consolidate types of departments together<br>for reporting. For example, you can use the word Radiology to combine all<br>radiology departments across all entities.                    |
| ActivityGroup  | Default Activity Group. Used as a way to group categories (configurable by user).                                                                                                    |
| KHABgtCode     | Used to identify departments to combine during plan-file creation.                                                                                                    |
| Owner          | Used to identify the network ID of the person responsible for initial input<br>of the plan file (i.e. Manager). It should be the same as their Axiom login ID.<br>Naming convention would be first initial, full last name (or whatever your<br>network ID naming convention is).                    |
|                | If your organization does not use this role for plan file approval, type [skip]<br>in the cell.                                                                                                    |
|                | IMPORTANT: Do not leave this cell blank.                                                                                                    |
| KHABgtTemplate | Used to identify the template to use for plan file creation. Valid options include the following:                                                                                                    |
|                | Master                                                                                                    |
|                | • NA                                                                                                    |
|                | NoBudget                                                                                                    |
|                | RollingForecast                                                                                                    |
|                | <b>NOTE:</b> This is an Axiom standard column and categories cannot be added or edited. The default value is <b>NA</b> .                                                                                                    |
| Reviewer       | The network ID of the person responsible for reviewing the cost<br>management plan, for example, Director. This information should be the<br>same as the user's Axiom Software login ID. The naming convention is first<br>initial, full last name or whatever your network ID naming convention is. |
|                | If your organization does not use this role for plan file approval, type [skip]<br>in the cell.                                                                                                    |
|                | IMPORTANT: Do not leave this cell blank.                                                                                                    |

| Column      | Description                                                                                                    |
|-------------|----------------------------------------------------------------------------------------------------|
| Approver    | The network ID of the person responsible for approving the cost<br>management plan, for example, VP. This information should be the same<br>as their Axiom Software login ID. The naming convention is first initial, full<br>last name or whatever your network ID naming convention is. |
|             | If your organization does not use this role for plan file approval, type [skip] in the cell.                                                                                                    |
|             | <b>IMPORTANT:</b> Do not leave this cell blank.                                                                                                    |
| TplOptions  | Used to identify the template option based on licensed products. Valid options include the following:                                                                                                    |
|             | Master (common for all clients)                                                                                                    |
|             | <ul> <li>MasterCDM (used for clients licensed for CDM option)</li> </ul>                                                                                                    |
|             | MasterProvider                                                                                                    |
|             | NoBudget                                                                                                    |
|             | RFProvider                                                                                                    |
| CM_Template | Used to assign a specific Axiom Cost Management plan template.                                                                                                    |
| LaborType   | Used to identify the labor method to use for plan file creation. Valid options are:                                                                                                    |
|             | altEmployee                                                                                                    |
|             | Employee                                                                                                    |
|             | • HHLabor                                                                                                    |
|             | JobCode                                                                                                    |
|             | JobCodeADC                                                                                                    |
|             | • NA                                                                                                    |
|             | NoBudget     Staffing                                                                                                    |
|             | • Staming                                                                                                    |
|             | NOTE: This is an Axiom standard column and categories cannot be added or edited. The default value is NA.                                                                                                    |
| CM_Map      | Similar to RptMap, used to consolidate departments for reporting.                                                                                                    |
| FinContact  | Used to assign the finance contact for a department during the cost management process.                                                                                                    |
| KeyStatDesc | Used to identify the description of the primary statistic for each department.                                                                                                    |

| Column                   | Description                                                                                                    |
|--------------------------|----------------------------------------------------------------------------------------------------|
| KHACMDimGrp              | Used to identify the Standard Line selected from the ACCT dimension for<br>use in budget planning specifically for the budget values. Valid options are<br>the options used on the ACCT dimension. For example the common ones<br>uses include: KHAStdLine, PHYStdLine.                                                                              |
| Campus                   | Used as part of Axiom Cost Accounting.                                                                                                    |
| CM_TeamMap               | Used to create team-planning workbooks. You can create teams by<br>combining like departments or like accounts for team Axiom Cost<br>Management planning.                                                                                                    |
| CostMap                  | Allows departments to processed as a group in the unit cost processing<br>phase of cost accounting. All costs for the group are combined and<br>allocated to all of the Cost Items within the group. In most cases, the first<br>or largest department of the groups becomes the target CostMap<br>definition to which the other members are mapped. |
| DeptType                 | Determines the Direct or Indirect department category. Direct<br>departments are those that generally provide patient care services and<br>generate revenue, while Indirect departments are involved in support<br>services and do not generate patient care related revenue.                                                                        |
| JobcodeDimGrp            | Used to designate which labor type distribution set applies to the associated department. KHAInt is the standard set of job code labor types. PhyInt is the modified set of job code labor types.                                                                                                    |
| MarkupName               | The specified markup table to use when processing unit costs using the Reverse Markup method.                                                                                                    |
|                          | <b>NOTE:</b> Currently only one table is available per department.                                                                                                    |
| ProjDimGrp               | Used to identify the Standard Line selected from the ACCT dimension for<br>use in budget planning specifically for the projection values. Valid options<br>are the options used on the ACCT dimension. For example the common<br>ones uses include CYPMethod.                                                                                        |
| ShowOnList_<br>Budgeting | Used to identify if a department displays to be selected during the plan file creation process. Valid entries include the following:                                                                                                    |
|                          | <ul><li>TRUE</li><li>FALSE</li></ul>                                                                                                    |
| CM_Team                  | Create teams by combining like departments for team Axiom Cost<br>Management planning.                                                                                                    |
| KHABgtMap                | Used for combining departments during plan-file creation. This column is also used when more than one department is needed in one plan file.                                                                                                    |

| Column                   | Description                                                                                                    |
|--------------------------|----------------------------------------------------------------------------------------------------|
| CM_Division              | Used to group similar departments for Axiom Cost Management reporting and analytics.                                                                                                    |
| CYFDimGrp                | Used to identify which CYFMethod column each department uses to forecast accounts. Valid options are:                                                                                                    |
|                          | CYFMethod - Uses the method specified in ACCT.CYFMethod                                                                                                    |
|                          | NA - Not Applicable                                                                                                    |
|                          | <ul> <li>[Other Column Name] - Uses the method specified in the corresponding<br/>column on the ACCT dimension table</li> </ul>                                                                                             |
| KHAStandardClass         | Used for reporting.                                                                                                    |
| FPNode                   | Used to group the department to the appropriate FPNode in Axiom Financial Planning.                                                                                                    |
| CM_BMarkStatus           | Used to define which departments to include in Axiom Cost Management benchmarking reports and analytics. Valid entries include the following:                                                                               |
|                          | <ul> <li>Yes – Type to include the department.</li> </ul>                                                                                                    |
|                          | <ul> <li>No – Type to exclude the department.</li> </ul>                                                                                                    |
| FPТуре                   | Used to group the department to the appropriate FPTYPE in Axiom Financial Planning.                                                                                                    |
| FPNodeBS                 | Balance Sheet node for Axiom Financial Planning.                                                                                                    |
| CM_DeptStandard          | Used for mapping departments to external benchmark data. This mapping matches the department to the ExternalBMark information in the Axiom Cost Management file groups.                                                     |
| CM_PdHrsMetricID         | The paid hours metric ID from external benchmark. Elements are validated to the MetricID table. Used to link a department with specific metrics in the CM_Benchmarks_yyyy tables. Used only in Axiom Cost Management.       |
| CM_WkdHrsMetricID        | The metric ID for worked hours from external benchmark. Elements are validated to the MetricID table. Used to link a department with specific metrics in the CM_Benchmarks_yyyy tables. Used only in Axiom Cost Management. |
| CM_<br>NonLabor1MetricID | The metric ID for NonLabor 1 from external benchmark. Elements are validated to the MetricID table. Used to link a department with specific metrics in the CM_Benchmarks_yyyy tables. Used only in Axiom Cost Management.   |

| Column                   | Description                                                                                                    |
|--------------------------|----------------------------------------------------------------------------------------------------|
| CM_<br>NonLabor2MetricID | The metric ID for NonLabor 2 from external benchmark. Elements are validated to the MetricID table. Used to link a department with specific metrics in the CM_Benchmarks_yyyy tables. Used only in Axiom Cost Management. |
| BudLocalAdmin1           | Used to select the local administrator for Axiom Budgeting.                                                                                                    |
| CM_CombineStat           | Used to determine if key statistics should be combined when grouping departments together with CM_Map grouping column for Axiom Cost Management. Valid entries include the following:                                     |
|                          | <ul> <li>Y – Type if the key statistics of the rolled up departments are to be<br/>cumulative.</li> </ul>                                                                                                    |
|                          | <ul> <li>N – Type to use only the key statistics from the surviving department.</li> </ul>                                                                                                    |
| CM_<br>NonLabor3MetricID | The metric ID for NonLabor 3 from external benchmark. Elements are validated to the MetricID table. Used to link a department with specific metrics in the CM_Benchmarks_yyyy tables. Used only in Axiom Cost Management. |
| CM_<br>NonLabor4MetricID | The metric ID for NonLabor 4 from external benchmark. Elements are validated to the MetricID table. Used to link a department with specific metrics in the CM_Benchmarks_yyyy tables. Used only in Axiom Cost Management. |
| CM_<br>NonLabor5MetricID | The metric ID for NonLabor 5 from external benchmark. Elements are validated to the MetricID table. Used to link a department with specific metrics in the CM_Benchmarks_yyyy tables. Used only in Axiom Cost Management. |
| BudLocalAdmin2           | Used to select the local administrator for Axiom Budgeting.                                                                                                    |
| BudLocalAdmin3           | Used to select the local administrator for Axiom Budgeting.                                                                                                    |
| FlexGroup                | Used for grouping departments together for the flexible budget utility. (For example, Imaging).                                                                                                    |
| FlexDept                 | Used for defining each department as fixed or variable during the flexible budget utility. Valid entries include the following:                                                                                           |
|                          | • Yes                                                                                                    |
|                          | • No                                                                                                    |
|                          | • NA                                                                                                    |

| Column                    | Description                                                                                                    |
|---------------------------|----------------------------------------------------------------------------------------------------|
| RFGroup                   | Used to define your forecast groups. Consider:                                                                                                    |
|                           | Management structure and cultural impact                                                                                                    |
|                           | <ul> <li>Team concept versus individual department managers</li> </ul>                                                                                           |
|                           | The availability of a statistic that can be collected                                                                                                    |
| CM_ShowOnList             | Used to define which departments to build Axiom Cost Management plan files. Valid entries include the following:                                                 |
|                           | <ul> <li>TRUE – Type this to build a plan file.</li> </ul>                                                                                                    |
|                           | <ul> <li>FALSE – Type this to exclude from plan file lists and build.</li> </ul>                                                                                 |
| CM_PlanGroup              | Used to group departments together for applying assumptions and configurations in Axiom Cost Management driver files.                                            |
| CM_<br>ExtBenchmarkSource | The source name of the external benchmark to use for this department in Axiom Cost Management. Used to link a department with the CM_<br>Benchmarks_yyyy tables. |
| ShowOnList_Capital        | Used to define which departments to build Axiom Capital Planning plan files. Valid entries include the following:                                                |
|                           | • TRUE                                                                                                    |
|                           | • FALSE                                                                                                    |
| PM_IT                     | The IT reviewer assigned for Process Management in Axiom Capital<br>Planning and Capital Tracking.                                                               |
| PM_Facilities             | The Facilities reviewer assigned for Process Management in Axiom Capital<br>Planning and Capital Tracking.                                                       |
| PM_Clinical               | The Clinical Engineering reviewer assigned for Process Management in the Axiom Capital Planning and Capital Tracking systems.                                    |
| PM_Voting                 | The owner of the prioritization process assigned for Process Management in Axiom Capital Planning and Capital Tracking.                                          |
| ProviderType              | Select, by dept, whether to use the Detail or Summary options for provider plan files.                                                                           |

#### CDMCODE

The CDMCODE dimension table includes all the charge codes within an organization. The charge codes are used to track gross revenue and statistics at an inpatient (IP) and outpatient (OP) level.

| Column      | Description                                                                                                    |
|-------------|----------------------------------------------------------------------------------------------------|
| CDMCode     | Used in Axiom Budgeting. This must be an alpha numeric field so that during the import process, a C is appended to all CDMCodes to ensure they are alpha numeric.                                                                                                   |
| Description | Identifies the CDMCode description. Try to be as explicit as possible, avoid<br>abbreviations, and use layman's terms. Descriptions should not be in all<br>capital letters. To remove the all-caps format in the spreadsheet, use the<br>Proper formula =Proper(). |
| KeyStat     | Identifies which CDMCodes to use for key stat calculation. Valid entries include the following:                                                                                                    |
|             | <ul> <li>To count the code, select Yes.</li> <li>To exclude the code, select No.</li> </ul>                                                                                                    |
|             | To summarize all of the Yes codes as monthly key stats, use the<br>Summarize CDMCode utility. This utility is available in Axiom Budgeting<br>and Performance Reporting in the Bud Admin task pane, Financial<br>Reporting > Financial Utilities > RevUsag.         |
| RVU         | Identifies an RVU value for each CDMCode. This RVU value is used to weight each CDMCode for monthly reporting. To summarize all of the Yes codes as monthly key stats, use the Summarize CDMCode utility.                                                           |
|             | This utility is available in Axiom Budgeting and Performance Reporting in the Bud Admin task pane, Financial Reporting > Financial Utilities > RevUsage. This RVU may also be used as a source for RVU information in the costing process.                          |
| IPStatAcct  | To summarize all of the Yes codes as monthly key stats, use the<br>Summarize CDMCode utility. This utility is available in Axiom Budgeting<br>and Performance Reporting in the Bud Admin task pane, Financial<br>Reporting > Financial Utilities > RevUsage.        |
|             | If you use this report, list a valid account number from the IP Statistic ACCT dimension to use to post to when running this utility each month.                                                                                                    |
| OPStatAcct  | To summarize all of the Yes codes as monthly key stats, use the<br>Summarize CDMCode utility. This utility is available in Axiom Budgeting<br>and Performance Reporting in the Bud Admin task pane, Financial<br>Reporting > Financial Utilities > RevUsage.        |
|             | If you are using this report, list a valid account number from the OP<br>Statistic ACCT dimension to use to post to when running this utility each<br>month.                                                                                                    |

| Column     | Description                                                                                                    |
|------------|----------------------------------------------------------------------------------------------------|
| IPRevAcct  | Used for mapping if your organization is licensed for the CDMRevenue template. This maps CDMCodes to IP revenue accounts in the budget process.                                                                                                    |
| OPRevAcct  | Used for mapping if your organization is licensed for the CDMRevenue template. This maps CDMCodes to OP revenue accounts in the budget process.                                                                                                    |
| KHABgtCode | Used for combining CDMCodes during budget plan file creation. If there<br>are historical values for two CDMCodes that you want to budget as one<br>combined CDMCode, list the surviving CDMCode on both lines. If you do<br>not want to combine codes, then the code for this column should be the<br>same as the CDMCode in the CDMCode column. |
| KHAStdLine | Used during the budget creation process. Valid entries include the following:                                                                                                    |
|            | <ul> <li>To budget that CDMCode, select CDM.</li> </ul>                                                                                                    |
|            | <ul> <li>To not budget that CDMCode, select NA.</li> </ul>                                                                                                    |
| KHAINT     | Valid entries include the following:                                                                                                    |
|            | <ul> <li>If RVU &gt; 0, IPStatAcc &gt; 0, KeyStat=Yes, select Include.</li> </ul>                                                                                                    |
|            | <ul> <li>If RVU&lt;0, IPStatAcc &lt; 0, KeyStat=No, select Exclude.</li> </ul>                                                                                                    |
| UBRev      | The Universal Billing Code associated with each charge code from your chargemaster. If there is no code available, then enter NA. This column is used for reporting purposes.                                                                                                    |
| HCPCS_CPT  | The Health Care Procedure Coding System/Current Procedural<br>Terminology codes associated with each charge code from the<br>chargemaster. If there is no code available, then enter NA. This column is<br>used for reporting purposes.                                                                                                    |

### DATATYPE

The DATATYPE dimension is used to load provider-level to the data tables. Each record is tagged with a DataType when loaded. Examples of DataTypes include Revenue, Visit, WRVU, and so on.

| Column      | Description                                                                                 |
|-------------|---------------------------------------------------------------------------------------------|
| DATATYPE    | The DATATYPE used in Axiom Budgeting and Performance Reporting. This must be an alpha code. |
| Description | Identifies the description to be use for budgeting and reporting.                           |

| Column     | Description                                                                                                    |
|------------|----------------------------------------------------------------------------------------------------|
| BudgetType | Used during interface to determine which section each data type should interface to. Valid codes Include the following:                          |
|            | • Encounter                                                                                                    |
|            | Revenue                                                                                                    |
|            | • RVU                                                                                                    |
|            | • WRVU                                                                                                    |
|            | Volume                                                                                                    |
|            | • NA                                                                                                    |
| KHAInt     | Used to identify which tab an account should be interfaced to during the budget plan file creation process. Valid entries include the following: |
|            | • Driver                                                                                                    |
|            | Statistic                                                                                                    |
|            | Financial                                                                                                    |

## INITIATIVEID

Use the INITIATIVEID dimension when budgeting for initiatives, which may or may not be approved. It allows for tracking the impact of proposed initiatives while keeping that data separate from the baseline budget.

| Column       | Description                                                                                                    |
|--------------|----------------------------------------------------------------------------------------------------|
| INITIATIVEID | The INITIATIVEID used in Axiom Budgeting. This is used during the budget process to store new initiatives. InitiativeID 1 is used for baseline operations. All other initiative numbering is determined by the system administrator and must be numeric. |
| Description  | Identifies the INITIATIVEID description to use for budgeting and reporting.                                                                                                    |
| InitType     | Groups initiatives together for reporting and categorization. Valid entries include the following:                                                                                                    |
|              | Baseline (INITIATIVE 1 only)                                                                                                    |
|              | <ul> <li>System - Initiatives that affect multiple departments</li> </ul>                                                                                                    |
|              | <ul> <li>Dept - Initiatives for a single department</li> </ul>                                                                                                    |

| Column                      | Description                                                                                                    |
|-----------------------------|----------------------------------------------------------------------------------------------------|
| Approve                     | The coding for Approve/Exclude for new initiatives. Valid entries include the following:                                 |
|                             | Baseline (applies only to INITIATIVEID 1)                                                                                |
|                             | <ul> <li>Approve – Initiatives that have been approved</li> </ul>                                                        |
|                             | <ul> <li>Exclude – Initiatives that are declined or deleted</li> </ul>                                                   |
|                             | <ul> <li>Integration – Used when integrating Capital Planning to an initiative<br/>project</li> </ul>                    |
| SaveCustom                  | Used to save from the Axiom Budgeting plan file to this dimension table.                                                 |
|                             | IMPORTANT: Do not alter or recode.                                                                                       |
| SaveTagDocID                | Used to save from the Axiom Budgeting plan file to this dimension table.                                                 |
|                             | IMPORTANT: Do not alter or recode.                                                                                       |
| Profile                     | The profile type to apply to the initiative.                                                                             |
|                             | To not use a profile, type NA.                                                                                           |
|                             | For more information on setting up initiative profiles, see "Setting up initiatives" in the Axiom Budgeting online help. |
| BudCM                       | For internal use.                                                                                                    |
| DefaultFlag_<br>Description | For internal use.                                                                                                    |
| DefaultFlag_Approve         | For internal use.                                                                                                    |

## INSCODE

The INSCODE dimension stores information for the insurance/health products offered by your organization. This information is used to manage and configure the insurance/health plans included in your budgets. Similar to other dimension tables like ACCT, there are column structures to control what insurance plans will be allowed to interface to the HealthPlan tab and at what level of rollup, if any.

| Column          | Description                                                                                                    |
|-----------------|----------------------------------------------------------------------------------------------------|
| INSCODE         | The short name or code your organization uses to represent the insurance/health plan product.                          |
| Description     | The long description of the insurance/health plan.                                                                     |
| InsCode_BgtCode | The code used to group the insurance/health plan products together. For example, grouping all commercial or FFS plans. |

| Column | Description                                                                                                    |
|--------|----------------------------------------------------------------------------------------------------|
| KHAInt | Specify whether to include the product in the list of available plans to include in your budgets. Select one of the following: |
|        | <ul> <li>HealthPlan – Select this option to include the product in the list of<br/>available plans.</li> </ul>                 |
|        | <ul> <li>NA – Select this option to remove the product from the list of available<br/>plans.</li> </ul>                        |
|        | <b>NOTE:</b> The system will retain historical information for plans removed from the list.                                    |

#### JOBCODE

The JOBCODE dimension table includes records for all of the JobCodes within your organization. Each JobCode represents a job position or role within the organization.

The following table lists all of the dimension options available in the JOBCODE dimension table:

| Column      | Description                                                                                                    |
|-------------|----------------------------------------------------------------------------------------------------|
| JOBCODE     | The Axiom Software job code. This entry must be an alpha-numeric field so that during the import process a J is prepended to all job codes to ensure they are alpha numeric.              |
| Description | The job code description from the payroll system. Do not type descriptions using all capital letters. To remove the all-caps format in the spreadsheet, use the Proper formula =Proper(). |
| GLAcct      | The GL account where regular dollars are posted on the GL. If your payroll data maps to the GL based upon pay type, type <b>0</b> (zero).                                                 |
| HrAcct      | The GL account where regular hours are posted on the GL. If your payroll hours map to the GL based upon pay type, type <b>0</b> (zero).                                                   |
| FICAAcct    | The FICA account code to use for each job code. You can use this to allocate FICA expense to different accounts by job code.                                                              |

| Column     | Description                                                                                                    |
|------------|----------------------------------------------------------------------------------------------------|
| JobClass   | The major job classes of individual job codes. You can use this to apply salary increases for specific groups. Commonly used entries include the following:                                                                                                    |
|            | <ul> <li>Management</li> <li>Physician</li> <li>Professional</li> <li>Technical</li> <li>RN</li> <li>LPN</li> <li>Assistant</li> <li>Support</li> <li>Other</li> <li>Clerical</li> <li>Contract</li> </ul>                                                                                                    |
| GLClass    | Used to identify the GL Class each job code is assigned to for budget and<br>reporting salary-mapping purposes. The exception-mapping table is<br>located in the GLPayrollMapping table. If mapping payroll by job code or<br>pay type is not an option, this mapping table allows for special exceptions<br>for payroll mapping.                          |
| Variable   | Used to identify JobCodes, which are sensitive to volume changes. Valid entries include Fixed and Variable.                                                                                                    |
| KHABgtCode | Used for combining accounts together during budget plan file creation. If<br>there are historical values for two accounts that you want to budget as<br>one combined account, list the surviving account number on both lines. If<br>not combining accounts, this value should match value in the Account<br>column. The default value is <b>0</b> (zero). |
| KHAInt     | <ul> <li>Used to identify which tab an account should be interfaced to during the budget plan file create process. Valid entries include the following:</li> <li>JOBCODE</li> <li>PROVIDER</li> <li>To exclude an account from all budget plan files, type NA.</li> </ul>                                                                                  |
| CostHr     | The Prod Hours Account Definitions for Costing                                                                                                    |

| Column           | Description                                                                                                    |
|------------------|----------------------------------------------------------------------------------------------------|
| PhyInt           | Used to create an alternative to the KHAInt classification for the associated job code.                                                                                                    |
|                  | Valid entries include the following:                                                                                                    |
|                  | <ul> <li>JOBCODE</li> <li>PROVIDER</li> </ul>                                                                                                    |
|                  | <ul> <li>NA – Indicates the value will default to the value currently in the KHAInt column.</li> </ul>                                                                                                    |
| ResourceJobClass | Used in the RVU developer process by the mapping of job codes to a<br>Resource Job Class, which determines the level of detailed RVU<br>development for labor resources. This attribute is also used in the<br>mapping of payroll hour and dollar into an average wage rate in the<br>resource table that then drives the calculation of the RVU. |
| CostCat          | The cost category for the job code.                                                                                                    |
| KHAStandardClass | The KHA standard classification for jobcode to be used in reports to standardize across the organization. Double click to select the appropriate classification.                                                                                                    |
| StdHours         | Used to identify the standard FTE hours worked in a year. Options include<br>Default, which is 2086 hours, and 2080. For more information, see<br>"Working with FTE standard working hours" in the online help.                                                                                                    |
| CostGL           | The Prod Dollars Account Definitions for Costing                                                                                                    |
| Retirement       | Identifies the jobcodes to be used for retirement calculation. Used in Jobcode and ProviderComp (available on Labor tabs). Valid entries are:                                                                                                    |
|                  | • NA                                                                                                    |
|                  | Qualified                                                                                                    |
| CostClass        | An alternative grouping column used in the costing process that is invoked during the loading of payroll information into the CGL as statistics to support a payroll related reclassification of GL dollars or hours.                                                                                                    |
| RFCODEGL         | In Axiom Rolling Forecast, this may be used to allocate salaries to specific salary related RFCodes.                                                                                                    |
| CostVariable     | Not used at this time.                                                                                                    |
| RFCODEHR         | In Axiom Rolling Forecast, this may be used to allocate hours to specific hours related RFCodes.                                                                                                    |

| Column      | Description                                                                                                    |
|-------------|----------------------------------------------------------------------------------------------------|
| FPCategory  | Used to identify the name of the Financial Planning category to be used for transferring the financial plan targets during the integration process with Axiom Financial Planning. If Axiom Financial Planning is not used, the default is <b>NA</b> . |
| CM_PlanCode | Used for combining job codes during reporting and plan file creation in<br>Axiom Cost Management. If there are historical values for two job codes<br>that you want to report as one combined job code, list the surviving job<br>code on both lines. |

#### PAYTYPE

The PAYTYPE dimension table includes records for all of the possible categories of compensation that an employee might receive. For example, regular pay, paid time off, sick pay, incentive pay, and so on.

For more information on how to set up the PAYTYPE dimension for reporting, budgeting, and GL mapping, see Mapping the PAYTYPE dimension.

| Column      | Description                                                                                                    |
|-------------|----------------------------------------------------------------------------------------------------|
| ΡΑΥΤΥΡΕ     | The Axiom Software pay type. This must be an alpha-numeric field, so that during the import process, a P is prepended to all pay types to ensure they are alpha numeric.                                                                                                    |
| Description | Identifies the pay type description from the payroll system. Be as explicit<br>as possible, avoid abbreviations, and use layman's terms. Do not enter a<br>description using all capital letters. To remove the all-caps format in the<br>spreadsheet, use the Proper formula =Proper(). |
| PaySummary  | Used in reporting to identify major pay categories. Select one of the valid<br>entries:<br>• Prod<br>• NonProd<br>• Other<br>• Stat<br>• NA                                                                                                    |

| Column      | Description                                                                                                    |
|-------------|----------------------------------------------------------------------------------------------------|
| PayDetail   | Used in reporting to identify detail pay categories. Select one of the valid entries:                                                                                            |
|             | • Contract                                                                                                    |
|             | • NA                                                                                                    |
|             | NonProd                                                                                                    |
|             | • Other                                                                                                    |
|             | Overtime                                                                                                    |
|             | Kegular     Stat                                                                                                    |
| LaborDist   | • Stat                                                                                                    |
| LaborDist   | entries include the following:                                                                                                    |
|             | Regular                                                                                                    |
|             | Education                                                                                                    |
|             | • PTO                                                                                                    |
|             | Overtime                                                                                                    |
|             | OnCall                                                                                                    |
|             | • Other                                                                                                    |
|             | Stat                                                                                                    |
|             | • NA                                                                                                    |
| FTE         | Indicates whether to include hours in FTE calculations. Select one of the valid entries:                                                                                         |
|             | <ul> <li>To assign to pay types to count for FTE calculations such as Regular,<br/>Overtime, Education, PTO, Jury Duty, Bereavement, Sick, and so on,<br/>select Yes.</li> </ul> |
|             | <ul> <li>To assign to pay types to not count for FTE calculations such as<br/>Differentials, Call Pay (not callback), Bonus, Benefits, and so on, select<br/>No.</li> </ul>      |
|             | <ul> <li>To assign to your productivity stat pay types, select Stat.</li> </ul>                                                                                                  |
|             | <ul> <li>If none of the above scenarios apply, select NA.</li> </ul>                                                                                                    |
| Empl_Detail | Used to identify pay types that are FTE related for employee-level budgeting. Select one of the valid entries:                                                                   |
|             | <ul> <li>If it is FTE-related, select Z_Employee.</li> </ul>                                                                                                    |
|             | If it is not FTE-related, select NA.                                                                                                    |

| Column     | Description                                                                                                    |
|------------|----------------------------------------------------------------------------------------------------|
| KHAInt     | Used to identify pay types to include in plan file processing. Select one of the valid entries:                                                                                                    |
|            | <ul> <li>To assign pay types to include in the JobCode block (generally FTE=Yes),<br/>select JobCode.</li> </ul>                                                                                                    |
|            | <ul> <li>To assign pay types to include in the JobCode block as additional<br/>dollars (generally FTE=No; examples include call pay, differentials,<br/>bonus, etc.), select Dollars.</li> </ul>                                                                                                    |
|            | <ul> <li>To assign pay types to budget at the department (not job code) level,<br/>select Dept.</li> </ul>                                                                                                    |
|            | <ul> <li>To assign pay types to exclude from the budget workbooks such as<br/>PTO sellback, reimbursement\adoption reimbursement, car allowance,<br/>benefit expenses, and so on, select NA.</li> </ul>                                                                                                    |
| GLAcct     | Used to identify the account number to use for dollars on the GL. Do one of the following:                                                                                                    |
|            | • If your payroll data maps to the GL-based upon job code, type 0 (zero).                                                                                                    |
|            | <ul> <li>If your payroll data does not map to the GL-based on job code, type<br/>the GL salary account from the ACCT dimension table.</li> </ul>                                                                                                    |
| HrAcct     | Used to identify the account number to use for hours on the GL. Do one of the following:                                                                                                    |
|            | <ul> <li>If your payroll hours map to the GL-based upon job code, type 0 (zero).</li> </ul>                                                                                                    |
|            | <ul> <li>If your payroll hours do not map to the GL-based on job code, type the<br/>GL hours account from the ACCT dimension table.</li> </ul>                                                                                                    |
| JobCode    | The pay type summary groupings used for plan-file processing when using the Jobcode labor method. The code used must be a valid pay type.                                                                                                    |
| Staffing   | The pay type summary groupings used for plan-file processing when using the Staffing labor method. The code used must be a valid pay type.                                                                                                    |
| Employee   | The pay type summary groupings used for plan-file processing when using the Employee labor method. The code used must be a valid pay type.                                                                                                    |
| Provider   | The pay type summary groupings used for plan-file processing when using the ProviderComp labor method. The code used must be a valid pay type.                                                                                                    |
| KHAStdLine | Used to identify default budget methodology used in budget plan files<br>during budget plan file creation. Refer to the calc methods for the Stat_Rev<br>sheet and Expense sheet in the <i>Axiom Budgeting and Performance</i><br><i>Reporting Administrator's Guide</i> (Budget Plan Files chapter) for valid<br>entries and definitions. The default value is <b>NA</b> . |

| Column                       | Description                                                                                                    |
|------------------------------|----------------------------------------------------------------------------------------------------|
| RF_Pay26_Include_<br>Exclude | Select whether to include or exclude option from monthly payroll to GL.                                                                                                    |
| ResourceCalculation          | Determines the calculation behavior for the hours or dollars within the<br>PAYTYPE when using the payroll information within the RVU development<br>process. When labor rates are calculated for the Resource Table, the<br>designation here determines if the Hours, Dollars, or Both are to be used in<br>the numerator and denominator in the average. |
| PHYStdLine                   | Identifies the default budget methodology used in budget plan files during budget plan file creation. Options include:                                                                                                    |
|                              | <ul> <li>CM_Jobcode</li> <li>Dept_AvgPerProdHr</li> <li>Dept_InputMonthly</li> <li>Input_Monthly</li> <li>JobCode</li> <li>NA</li> </ul>                                                                                                    |
| CDMStdLine                   | Used to identify default budget methodology for CDM budget plan files<br>(departments which have CDMStdLine in KHACMDimGrp column of DEPT<br>Dimension) during budget plan file creation. It is used similarly to<br>KHAStdLine in Budget Planning workbooks.                                                                                             |
|                              | Valid entries include the following:                                                                                                    |
|                              | <ul> <li>Statistical accounts = CDMStatistic</li> <li>IP Revenue accounts = CDMIPRevenue</li> <li>OP Revenue accounts = CDMOPRevenue</li> <li>Copy the remaining account assignments from KHAStdLine column.</li> </ul>                                                                                                    |
| Accrue                       | Used to identify paytypes to be included when using the payroll accrual utility. Valid entries include the following:                                                                                                    |
|                              | • To accrue during monthly payroll accrual process, type Yes.                                                                                                    |
|                              | • To not accrue during monthly payroll accrual process, type No or NA.                                                                                                    |
| RFPAYCLASS                   | Not used at this time.                                                                                                    |
| Cost Variable                | Not used at this time.                                                                                                    |
| CM_PlanCode                  | Used for combining pay types during Axiom Cost Management reporting<br>and plan-file creation. If there are historical values for two pay types that<br>you want to report as one combined pay type, list the surviving pay type<br>on both lines.                                                                                                    |

| Column           | Description                                                                                                    |
|------------------|----------------------------------------------------------------------------------------------------|
| KHAStandardClass | Grouping column that can be used to report on paytype usage across your organization.                                                                                                    |
| NewDeptStdLine   | New department standard CM Line.                                                                                                    |
| CM_PayCategory   | Used in Axiom Cost Management to group individual pay types into summary categories for planning purposes. Examples include the following: Regular, Overtime, Education, PTO, Contract, Other, Stat.                                                                                    |
| CM_Paid          | Used to identify the pay type to include in the Paid Hours calculations in Axiom Cost Management. Valid entries include the following:                                                                                                    |
|                  | <ul> <li>For paytypes that will be included in paid hours, select Yes.</li> </ul>                                                                                                    |
|                  | <ul> <li>For paytypes that will not be included in paid hours, select No.</li> </ul>                                                                                                    |
| CM_Worked        | Used to identify the pay type to include in the Worked Hours calculations in Axiom Cost Management.                                                                                                    |
|                  | <ul> <li>For Pay Types that will be included in worked hours, select Yes.</li> <li>For Pay Types that will not be included in worked hours, select No.</li> </ul>                                                                                                    |
| CM_PaidDLLRS     | Used to identify the pay type to include in the Paid Dollars calculations in Axiom Cost Management.                                                                                                    |
|                  | <ul> <li>For Pay Types that will be included in paid dollars, select Yes.</li> </ul>                                                                                                    |
|                  | • For Pay Types that will not be included in paid dollars, select No.                                                                                                    |
| CM_WorkedDLLRS   | Used to identify the pay type to include in the Worked Dollars calculations in Axiom Cost Management.                                                                                                    |
|                  | • For Pay Types that will be included in worked dollars, select Yes.                                                                                                    |
|                  | For Pay Types that will not be included in worked dollars, select No.                                                                                                    |
| CMStdLine        | Used during the interface process to assign the standard planning method<br>to use for each pay type. In other words, this identifies the desired formula<br>to use to calculate Axiom Cost Management initiatives. It is used similarly<br>to KHAStdLine in Budget Planning workbooks. |

# **Options for Acct.FSDetail**

- A\_AccumDepr
- A\_AR
- A\_ARAllow
- A\_BoardInvest
- A\_BondAmort
- A\_BondCost
- A\_Cash

- A\_CashInvest
- A\_CIP
- A\_CurLtdAsset
- A\_CurOtherAsset
- A\_CurReceivable
- A\_Inventory
- A\_Land
- A\_LTNotesRec
- A\_LTOtherAsset
- A\_PPE
- A\_Prepaid
- A\_RelatedParty
- A\_ThirdPartyRec
- A\_Trusteed
- C\_Comments
- D\_BadDebt
- D\_Charity
- D\_Contractual
- D\_Discounts
- E\_BadDebt
- E\_Benefits
- E\_Depreciation
- E\_Drugs
- E\_Insurance
- E\_Interest
- E\_MaintRepairs
- E\_MedSupplies
- E\_OtherExp
- E\_OthSupplies
- E\_ProFees
- E\_PurchSvcs
- E\_RentLease
- E\_Salaries
- E\_SalariesContract
- E\_SalariesMid
- E\_SalariesPhy
- E\_Utilities
- F\_ContractFTEs
- F\_NonProdFTEs
- F\_OvertimeFTEs
- F\_ProdFTEs
- H\_Contract
- H\_JCHours
- H\_Midlevel
- H\_NonProd
- H\_Overtime
- H\_Physician
- H\_Prod
- L\_AccExpense
- L\_AccPayroll
- L\_AP
- L\_CurLTDebt
- L\_CurOthLiab
- L\_LTDebt
- L\_LTOther1
- L\_LTOther2
- L\_ThirdPartyPay
- M\_BmarkAdjD
- M\_BmarkNOR
- M\_DEPUOS
- M\_NonLabor
- M\_ONLPUOS
- M\_PSPUOS
- M\_SEPUOS
- M\_TContPct
- M\_TEducPct
- M\_TEPUOS
- M\_TFTERate
- M\_TOTPct
- M\_TPHUOS
- M\_TUOSRate
- M\_TWHPUOS
- N\_NetAsset
- N\_NetAssetPerm
- N\_NetAssetTemp
- NA

- Q\_Restricted
- Q\_RestrictedPerm
- Q\_RestrictedTemp
- Q\_Unrestricted
- R\_IPRev
- R\_NonOpContrib
- R\_NonOpExtraord
- R\_NonOpGainLoss
- R\_NonOpInterest
- R\_NonOpInvest
- R\_NonOpOther
- R\_NonOpRev
- R\_OPRev
- R\_OtherRev
- R\_OthPtRev
- S\_Admits
- S\_Deliveries
- S\_Discharges
- S\_Encounters
- S\_ER Visits
- S\_GenStat
- S\_Global
- S\_KeyIP
- S\_KeyOP
- S\_KeyOth
- S\_Newborn
- S\_OthStat
- S\_PatientDays
- S\_PayorDays
- S\_PayorDisch
- S\_PayorVisits
- S\_StatOth
- Z\_Exclude

# Working with Drivers

Driver files contain rates, statistics, and other drivers that your budget plan files reference to help calculate data. Driver files can also contain global values such as calendar information.

The data in driver files is ultimately saved to the database into one or more driver tables. These driver tables can then be referenced by templates/plan files to calculate planning data or determine other global settings for the file group.

In Axiom Budgeting and Performance Reporting 2020.3, the file group for each year's budget contains a set of driver files that display configuration settings and Budget Assumptions (key statistics) referenced by all of the other files within the file group.

The configuration settings in the driver files can impact the structure of budget plan files in the following ways:

- Show or hide sections of sheets, columns, and rows.
- Set default values and parameters within budget plan files, including:
  - Pay types
  - Number of pay periods
  - Thresholds for flagging variances
  - Column headings

Budget Assumptions are used in calculations throughout the entire budgeting process.

Examples of Budget Assumptions include:

- Inflation rates
- Labor merit increases and benefits percentages
- Revenue rates
- Any other statistics that impact multiple budgets

**NOTE:** Whenever you create a new budget, review the assumptions and settings in the driver files to make sure they still apply to the current year.

Cells in driver files are color-coded as follows:

- White shading Cells cannot be modified.
- Blue shading Input or modify data in the cell.
- Green shading Choose from a drop-down selection of entries.

Depending on a user's security profile settings, certain parts of a driver file may be protected.

**IMPORTANT:** Any change made to the configuration settings and assumptions in the driver files can impact the structure and contents of any number of related budget plan files.

The Budget Driver is referred to as a rebuildable driver. This means that the driver stores and controls information using data tables, which provides the ability to control who can edit driver data and what driver data each can edit. A rebuildable driver also provide other benefits:

- Secure access to default driver settings You determine who can edit the default sections in each driver table.
- Secure access to budget group exceptions You determine which Budget Groups each product admin member can view and edit.
- Filtered data access When editing the driver, filtered data access provides improved performance.
- **Multi-user driver file access** You can have multiple members responsible for separate budget groups access the same driver at the same time.
- **Updatability and enhancements** By removing the persistent file requirement, Kaufman Hall can provide you enhanced driver templates without any risk to current parameters and construct.
- **Calc methods included** You can add additional sections/rows with double-clicks instead of manually. You can save or delete each section using the drop-down next to each budget group section.

**NOTE:** Axiom Budgeting and Performance Reporting driver files may reference dimension tables shared with other applications.

Throughout the driver files, you define default settings and assumptions for use throughout the file group. In some cases, however, you might want to make exceptions for certain groups of departments, accounts, and so on. These groupings of exceptions (particularly departments) are referred to as *Budget Groups*. Many of the driver files include fields where you can indicate how budget groups are defined within the dimension tables.

After the driver data is stored in data tables, you must establish security by doing the following:

- Allow multiple users to access the driver files at the same time.
- Configure a user to only have access to the correct budget group sections or all sections of each driver file.

# Opening budget driver files

There are many drivers available in Axiom Budgeting and Performance Reporting. You can access most of them from the Bud Admin task pane.

To open budget driver files:

- 1. In the Bud Admin task pane, in the Budget Assumptions section, do one of the following:
  - To open next year's budget drivers, click Access NY Budget Assumptions.
  - To open this year's budget drivers, click Access CY Budget Assumptions.

Budget Assumptions

- Access NY Budget Assumptions
- Access CY Budget Assumptions
- 2. Double-click the driver.

3. Refresh the variables by doing the following:

**NOTE:** Not all drivers include the ability to select variables, depending on the purpose of the driver.

a. In the Main ribbon tab, click Refresh Data, or press F9.

| File                | MAIN H                       | ELP ADMI   | N Ho | ome             |                  |         |            |                 |  |
|---------------------|------------------------------|------------|------|-----------------|------------------|---------|------------|-----------------|--|
| Open App<br>Menus • | <b>?</b><br>Online<br>Help ▼ | Navigation | Save | Refresh<br>Data | Change<br>View • | Drill   | Additions  | Quick<br>Filter |  |
| Application         | s Help                       | File Opti  | ions |                 | ١                | Norkboo | ok Options |                 |  |

- b. In the Refresh Variables dialog, for each variable option, click Choose Value.
- c. In the Choose Value dialog, select one or more variables, and click OK.

**TIP:** If the dialog displays a large number of variables, you can use the **Select All** or **Clear All** to select or deselect all the selections in the check boxes. If you do not select check boxes for any variables, the system automatically includes all of the variables in the driver. If you click **Cancel**, no variables are included in the driver, and it displays blank.

4. After you make your changes, in the Main ribbon tab, click Save.

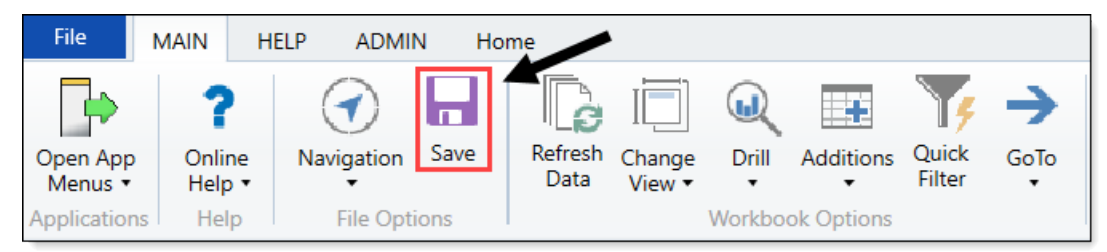

# Order to set up drivers

Set up the drivers in the following order:

- 1. Budget Configuration
- 2. Budget Labor Configuration
- 3. Budget Statistics
- 4. Budget Driver
- 5. Budget Depreciation

- 6. Budget Global Data Configuration
- 7. Budget Global Data 1
- 8. Budget Global Data 2
- 9. Budget Global Data 3
- 10. Budget Global Data 4
- 11. Budget Global Expense
- 12. Budget Revenue GlobalRev
- 13. Budget Expense Adjustments
- 14. Budget Labor Rates
- 15. Budget Assumptions
- 16. Budget CDM Config
- 17. Budget CDM Overrides
- 18. Budget Expense Admin Adjustments Setup
- 19. Budget Expense Adjustments
- 20. Budget Global Sum
- 21. Budget Labor Accounts
- 22. Budget Labor ADC Config
- 23. Budget Labor Alt FTE Factors
- 24. Budget Labor Benchmark driver
- 25. Budget Labor JobCode Dropdown
- 26. Budget Labor Limits
- 27. Budget Labor Override
- 28. Budget Labor Target
- 29. Budget Provider Configuration
- 30. Budget Provider
- 31. Budget Provider Global Provider
- 32. Budget Provider GlobalVolChg
- 33. Budget Provider List
- 34. Budget Provider Simple Config
- 35. Budget Provider Simple Dept Config Basic

- 36. Budget Provider Simple Dept Rate
- 37. Budget Provider Vol
- 38. Budget Revenue Adjustments
- 39. Budget Revenue Deductions
- 40. Budget Revenue Payor Adjustments
- 41. Budget StatAcct
- 42. Budget Statistics Supplement
- 43. Membership Enrollment Trend

**NOTE:** This driver only displays if your organization has the Budgeting Health Plan license.

44. Membership PMPM

**NOTE:** This driver only displays if your organization has the Budgeting Health Plan license.

# Summary of commonly used drivers and use of global assumptions

| Driver                                 | Global                                                                        | BudgetGroup                    | Comments                               |  |  |
|----------------------------------------|-------------------------------------------------------------------------------|--------------------------------|----------------------------------------|--|--|
| Budget<br>Assumptions<br>Budget Driver | Plan files will default to<br>Global if BudgetGroup<br>block is not built out | Exceptions                     |                                        |  |  |
| Budget<br>Configuration                | Plan files will default to<br>Global if BudgetGroup                           | Exceptions                     | BudgetGroups built out in both drivers |  |  |
| Budget Labor<br>Configuration          | block is not built out                                                        |                                | must match                             |  |  |
| Budget<br>Depreciation                 | NA                                                                            | BudgetGroup/DEPT/ACCT specific | Budget method must be identified in    |  |  |
| Budget<br>GlobalData (1-4)             |                                                                               |                                | ACCT.KHAStdLine                        |  |  |
| Budget GlobalExp                       |                                                                               |                                |                                        |  |  |
| Budget<br>GlobalSum                    |                                                                               |                                |                                        |  |  |
| Budget Revenue<br>GlobalRev            |                                                                               |                                |                                        |  |  |

| Driver                        | Global                                                                                                    | BudgetGroup                                                                                                | Comments                                               |
|-------------------------------|----------------------------------------------------------------------------------------------------|----------------------------------------------------------------------------------------------------|--------------------------------------------------------|
| Budget Expense                | FSDetail level only                                                                                                    | FSDetail or ACCT level.                                                                                    |                                                        |
| Adjustments                   | Plan files will default to<br>Global if BudgetGroup<br>block is not built out                                                                                                    |                                                                                                    |                                                        |
| Budget Labor<br>Benchmark     | NA                                                                                                    | NA                                                                                                    | DEPT specific,<br>regardless of<br>BudgetGroup         |
| Budget Labor<br>Limits        | NA                                                                                                    | NA                                                                                                    | JOBCODE specific,<br>regardless of<br>BudgetGroup      |
| Budget Labor<br>Override      | NA                                                                                                    | BudgetGroup, DEPT, or<br>DEPT/JOBCODE specific                                                             |                                                        |
| Budget Labor<br>Rates         | Global, Jobclass, or<br>Jobcode specific                                                                                                    | Global, Jobclass, or<br>Jobcode specific                                                                   |                                                        |
|                               | Plan files will default to<br>Global if BudgetGroup<br>block is not built out                                                                                                    |                                                                                                    |                                                        |
| Budget Labor<br>Target        | NA                                                                                                    | NA                                                                                                    | DEPT/JOBCODE<br>specific, regardless of<br>BudgetGroup |
| Budget Revenue<br>Adjustments | Global IP, OP, Other<br>Patient, Other Revenue                                                                                                    | Global or ACCT specific IP,<br>OP, Other Patient, Other<br>Revenue                                         |                                                        |
| Budget Statistics             | Includes high level stats<br>only - Calendar &<br>Worked Days, Paid<br>Hours, Consolidated<br>Stats (Admissions,<br>Discharges, Patient<br>Days, Outpatient Visits,<br>ER Visits) | Includes Admissions,<br>Patient Days, Discharges,<br>Adjusted Discharges,<br>Calendar Days, Worked<br>Days |                                                        |
|                               | Consolidated Stats<br>summarize<br>BudgetGroups                                                                                                    |                                                                                                    |                                                        |

# Budget Assumption and Configuration drivers

The following table includes a description of each type of assumption and configuration driver:

| Driver                           | Description                                                                                                    |
|----------------------------------|----------------------------------------------------------------------------------------------------|
| Budget Configuration             | Use to configure a variety of general settings that affect the majority of budget plan files.                                                                                                    |
|                                  | <b>TIP:</b> Usually the first driver you edit prior to creating a budget.                                                                                                    |
| Budget Driver                    | Use to assign a driver statistic either to the facility or to an individual department, and assign a default statistic to be used if a department does not currently have a database statistic.          |
| Budget Assumptions               | Use to control the contents of the Instructions and Planning sheets in budget plan files.                                                                                                    |
| Budget Depreciation              | Use to designate an alternative location for entering depreciation for specific expense accounts shared across departments without having to divide the depreciation between multiple budget plan files. |
| Current payroll period<br>driver | Use to change the current period for the Payroll 27 tables.                                                                                                    |
| Service Line data<br>tables      | Use to configure the import into tables that store your Decision Support data (DSS).                                                                                                    |

| Driver                           | Description                                                                                                    |
|----------------------------------|----------------------------------------------------------------------------------------------------|
| Budget Configuration             | Use to configure a variety of general settings that affect the majority of budget plan files.                                                                                                    |
|                                  | <b>TIP:</b> Usually the first driver you edit prior to creating a budget.                                                                                                    |
| Budget Driver                    | Use to assign a driver statistic either to the facility or to an individual department, and assign a default statistic to be used if a department does not currently have a database statistic.          |
| Budget Assumptions               | Use to control the contents of the Instructions and Planning sheets in budget plan files.                                                                                                    |
| Budget Depreciation              | Use to designate an alternative location for entering depreciation for specific expense accounts shared across departments without having to divide the depreciation between multiple budget plan files. |
| Current payroll period<br>driver | Use to change the current period for the Payroll 27 tables.                                                                                                    |
| Service Line data<br>tables      | Use to configure the import into tables that store your Decision Support data (DSS).                                                                                                    |

#### **Budget Configuration**

#### Overview

This driver contains a variety of general configuration settings that affect the majority of budget plan files. This is typically the first driver file you edit prior to creating a budget.

|    | Global Setup                                                   | Two Years Ago   | Last Year   | Current Bud | YTD      | ProjCalc  | ProjAdj | ProjTtl   | BudTtl      | BudPrelim    | Bud_Target |
|----|----------------------------------------------------------------|-----------------|-------------|-------------|----------|-----------|---------|-----------|-------------|--------------|------------|
|    | Dept Dimension Grouping Code to be used for Global Assignments |                 |             |             |          |           |         |           | BudgetGroup |              |            |
|    | Use KHACMDimGrp?                                               |                 |             |             |          |           |         |           | Yes         |              |            |
|    | Activate Red Flag Popup?                                       |                 |             |             |          |           |         |           | No          |              |            |
|    | Expense Transaction Drilling, On or Off?                       |                 |             |             |          |           |         |           | On          |              |            |
|    | Dept Column Width?                                             |                 |             |             |          |           |         |           | 15          |              |            |
|    | Acct Column Wieth?                                             |                 |             |             |          |           |         |           | 15          |              |            |
|    | Allow Manual Refresh of AQs?                                   |                 |             |             |          |           |         |           | Off         |              |            |
|    | Default Budget Workbook Configuration Settings                 |                 |             |             |          |           |         |           |             |              |            |
| ve | Global (Drivers)                                               | Global          |             |             |          |           |         |           |             |              |            |
|    | Budget Setup                                                   | Two Years Ago   | Last Year   | Current Bud | YTD      | ProjCalc  | ProjAdj | ProjTtl   | BudTtl      | BudPrelim    | Bud Target |
|    | Payroll27 - YTD Biweekly pay periods                           |                 |             |             | 18       | ,         |         | ,         |             |              |            |
|    | Financial - Current Fiscal Year Period                         |                 |             |             | б        |           |         |           |             |              |            |
|    | Year of Fiscal Year End                                        | 2015            | 2016        | 2017        |          |           |         | 2017      | 2018        |              |            |
|    | Fiscal Year Beginning and End Month                            |                 |             |             | 7        |           |         | 6         |             |              |            |
|    | Current Year Beginning and YTD Date                            |                 |             | 07/01/16    | 12/31/16 |           |         |           |             |              |            |
|    | Budget Tab Headings                                            |                 |             |             |          |           |         |           |             |              |            |
|    |                                                                |                 |             |             |          |           |         |           |             |              |            |
|    |                                                                |                 |             |             | FY 2017  | FY 2017   |         |           |             |              |            |
|    |                                                                | FY 2015         | FY 2016     | FY 2017     | Dec YTD  | Jan-Jun   | Manager | FY 2017   | FY 2018     | Preliminary  | Budget     |
|    |                                                                | Actual          | Actual      | Budget      | Actual   | Projected | Input   | Projected | Budget      | Budget       | Target     |
|    | Month End                                                      |                 |             |             |          |           |         | 06/30/17  | 06/30/18    |              |            |
|    | Months in Period                                               | 12              | 12          | 12          | 6        | 6         |         | 12        | 12          |              |            |
|    | Days in Period                                                 | 365             | 366         | 365         | 184      | 181       |         | 365       | 365         |              |            |
|    |                                                                |                 |             |             |          |           |         |           |             |              |            |
|    | Identify columns to hide in budget workbooks                   | Yes             | Yes         | No          | No       | No        | No      | No        |             | Yes          | No         |
|    | Print Suppressor to hide WB columns                            | [HideColumn] [I | HideColumn] |             |          |           |         |           |             | [HideColumn] |            |
|    |                                                                |                 |             |             |          |           |         |           |             |              |            |
|    | Identify columns to hide in Summary Tab                        | No              | No          | No          |          |           |         | NO        | No          |              | No         |

The Budget Configuration driver is divided into a **Global Setup** section with settings that apply systemwide and a section with default settings, followed by separate sections for each defined budget group. Each section contains the following:

#### Global Setup

Open the driver, and then configure the Global Setup parameters to apply to all the budget plan files.

#### Global Budget Workbook Configuration Settings

| Global Setup                                                   | Two Years Ago | Last Year | Current Bud | YTD | ProjCalc | ProjAdj | ProjTtl | BudTtl      | BudPrelim |
|----------------------------------------------------------------|---------------|-----------|-------------|-----|----------|---------|---------|-------------|-----------|
| Dept Dimension Grouping Code to be used for Global Assignments |               |           |             |     |          |         |         | BudgetGroup |           |
| Use KHACMDimGrp?                                               |               |           |             |     |          |         |         | Yes         |           |
| Activate Red Flag Popup?                                       |               |           |             |     |          |         |         | No          |           |
| Expense Transaction Drilling, On or Off?                       |               |           |             |     |          |         |         | On          |           |
| Dept Column Width?                                             |               |           |             |     |          |         |         | C           |           |
| Acct Column Width?                                             |               |           |             |     |          |         |         | 15          |           |
| Allow Manual Refresh of AQs?                                   |               |           |             |     |          |         |         | Off         |           |
|                                                                | 1             |           |             |     |          |         |         |             |           |

Settings in this section include:

| Option                                                                  | Definition                                                                                                    |  |  |  |  |
|-------------------------------------------------------------------------|----------------------------------------------------------------------------------------------------|--|--|--|--|
| Dept Dimension<br>Grouping Code to be<br>used for Global<br>Assignments | Define the groupings by which the system will build and assemble the plan files.                                                                                                    |  |  |  |  |
| Use KHACMDimGrp?                                                        | Define from the ACCT dimension which Stdline to use for the department.<br>For example, if the budget plan file is a typical basic operating plan file used<br>in a hospital, then you would use Account KHAStdline. For a physician<br>department, you would likely select Physician KHAStdline. |  |  |  |  |
| Activate Red Flag<br>Popup?                                             | For certain values, you can set variance thresholds which, if exceeded, cause a red flag icon ( $P_2$ ) to display. Select one of the following options to determine whether or not the user needs to address the threshold by entering a comment:                                                |  |  |  |  |
|                                                                         | <ul> <li>Yes - When the threshold is met, require the user to enter a comment<br/>in the Comment field before they can save the plan file.</li> </ul>                                                                                                    |  |  |  |  |
| Expanse Transaction                                                     | • No - Allow the user to save the plan me without entering comments.                                                                                                    |  |  |  |  |
| Drilling, On or Off?                                                    | <ul> <li>On - To allow users to drill down to a subsidiary General Ledger in the Expense tab.</li> <li>Off - To not allow users to drill down in the Expense tab.</li> </ul>                                                                                                    |  |  |  |  |
| Dept Column Width?                                                      | By default, the department column width is 15 pt. Use this field to enter different column width size.                                                                                                    |  |  |  |  |
|                                                                         | <b>NOTE:</b> If you enter a size larger than 15 pt, large numbers will display in scientific notation (i.e. #######).                                                                                                    |  |  |  |  |
| Acct Column Width?                                                      | By default, the account column width is 15 pt. Use this field to enter different column width size.                                                                                                    |  |  |  |  |
|                                                                         | <b>NOTE:</b> If you enter a size larger than 15 pt, large numbers will display in scientific notation (i.e. ########).                                                                                                    |  |  |  |  |

## Budget Setup section

The Budget Setup section for each budget group defines basic parameters such as pay periods and start and end months for the fiscal year.

| Budget Setup                           | Two Years Ago | Last Year | Current Bud | YTD      | ProjCalc | ProjAdj | ProjTtl | BudTtl | BudPrelim | Bud_Target |
|----------------------------------------|---------------|-----------|-------------|----------|----------|---------|---------|--------|-----------|------------|
| Payroll27 - YTD Biweekly pay periods   |               |           |             | 18       |          |         |         |        |           |            |
| Financial - Current Fiscal Year Period |               |           |             | 6        |          |         |         |        |           |            |
| Year of Fiscal Year End                | 2015          | 2016      | 2017        |          |          |         | 2017    | 2018   |           |            |
| Fiscal Year Beginning and End Month    |               |           |             | 1        |          |         | 12      |        |           |            |
| Current Year Beginning and YTD Date    |               |           | 01/01/17    | 06/30/17 | ,        |         |         |        |           |            |
| Budget Tab Headings                    |               |           |             |          |          |         |         |        |           |            |

#### Settings in this section include:

| Option                                    | Definition                                                                                                    |
|-------------------------------------------|----------------------------------------------------------------------------------------------------|
| Payroll27 - YTD<br>Biweekly Pay Periods   | Indicates how many pay periods have elapsed in the current fiscal year, in case you need to create a budget for a fiscal year already in progress.                                                                                                    |
| Financial - Current<br>Fiscal Year Period | Indicates the current fiscal year period, in case you need to create a budget<br>for a fiscal year already in progress. When you build a new budget, the<br>Current Period entered here must equal the Current Period of your data<br>sources.                                                                                                    |
|                                           | <b>IMPORTANT:</b> Be sure to enter a specific number. Do not use the<br>KHAPeriod formula (which returns the current period) in this cell, as it will<br>cause your data to become out of sync as the value of KHAPeriod changes.<br>Changing the value recalculates the YTD calendar days, impacting<br>calculations throughout the system. For example, if this field is mistakenly<br>set to seven months but the budgets were built using 8 months of data,<br>most values will be overstated. |
| Year of Fiscal Year End                   | The calendar year in which the budget's fiscal year ends.                                                                                                    |
| Fiscal Year Beginning and End Month       | The month in which the fiscal year begins and ends for each budget plan file.                                                                                                    |
| Current Year<br>Beginning and YTD<br>Date | The date when the current year budget began and the date when YTD data was imported.                                                                                                    |

# Budget Tab Settings section

This section configures the sheet headings for time period columns in budget plan files.

|              |                                                                              |                                                                             | FY 2017                                                                                                    | FY 2017                                                                                                    |                                                                                                    |                                                                                                    |                                                                                                    |                                                                                                    |                                                                                                    |
|--------------|------------------------------------------------------------------------------|-----------------------------------------------------------------------------|----------------------------------------------------------------------------------------------------|----------------------------------------------------------------------------------------------------|----------------------------------------------------------------------------------------------------|----------------------------------------------------------------------------------------------------|----------------------------------------------------------------------------------------------------|----------------------------------------------------------------------------------------------------|----------------------------------------------------------------------------------------------------|
| FY 2015      | FY 2016                                                                      | FY 2017                                                                     | Dec YTD                                                                                                    | Jan-Jun                                                                                                    | Manager                                                                                                    | FY 2017                                                                                                    | FY 2018                                                                                                    | Preliminary                                                                                                    | Budget                                                                                                    |
| Actual       | Actual                                                                       | Budget                                                                      | Actual                                                                                                    | Projected                                                                                                    | Input                                                                                                    | Projected                                                                                                    | Budget                                                                                                    | Budget                                                                                                    | Target                                                                                                    |
|              |                                                                              |                                                                             |                                                                                                    |                                                                                                    |                                                                                                    |                                                                                                    |                                                                                                    |                                                                                                    |                                                                                                    |
|              |                                                                              |                                                                             |                                                                                                    |                                                                                                    |                                                                                                    | 06/30/17                                                                                                    | 06/30/18                                                                                                    |                                                                                                    |                                                                                                    |
| 12           | 12                                                                           | 12                                                                          | 6                                                                                                    | 6                                                                                                    |                                                                                                    | 12                                                                                                    | 12                                                                                                    |                                                                                                    |                                                                                                    |
| 365          | 366                                                                          | 365                                                                         | 184                                                                                                    | 181                                                                                                    |                                                                                                    | 365                                                                                                    | 365                                                                                                    |                                                                                                    |                                                                                                    |
|              |                                                                              |                                                                             |                                                                                                    |                                                                                                    |                                                                                                    |                                                                                                    |                                                                                                    |                                                                                                    |                                                                                                    |
| Yes          | No                                                                           | No                                                                          | No                                                                                                    | No                                                                                                    | No                                                                                                    | No                                                                                                    |                                                                                                    | Yes                                                                                                    | Yes                                                                                                    |
| [HideColumn] |                                                                              |                                                                             |                                                                                                    |                                                                                                    |                                                                                                    |                                                                                                    |                                                                                                    | [HideColumn]                                                                                                    | [HideColumn]                                                                                                    |
| Yes          | No                                                                           | No                                                                          |                                                                                                    |                                                                                                    |                                                                                                    | No                                                                                                    | No                                                                                                    |                                                                                                    | Yes                                                                                                    |
| [HideColumn] |                                                                              |                                                                             |                                                                                                    |                                                                                                    |                                                                                                    |                                                                                                    |                                                                                                    |                                                                                                    | [HideColumn]                                                                                                    |
|              | FY 2015<br>Actual<br>12<br>365<br>Yes<br>[HideColumn]<br>Yes<br>[HideColumn] | FY 2015<br>Actual<br>12<br>365<br>Yes<br>No<br>[HideColumn]<br>FVideColumn] | FY 2015         FY 2016         FY 2017           Actual         Actual         Budget           12         12         12           365         366         365           Yes         No         No           [HideColumn]         Ves         No | FY 2017           FY 2015         FY 2016         FY 2017         Dec YTD           Actual         Budget         Actual           12         12         12         6           365         365         365         184           Yes         No         No         No           [HideColumn]         Ves         No         No | FY 2015         FY 2017         FY 2017         Dec YTD         Jan-Jun           Actual         Actual         Budget         Actual         Projected           12         12         12         6         6           365         366         365         184         181           Ves         No         No         No         No           VideColumn]         Ves         No         No         No | FY 2017         FY 2017         FY 2017         FY 2017         Jan-Jun         Manager           Actual         Actual         Budget         Actual         Projected         Input           12         12         12         6         6         365         366         365         184         181           Ves         No         No         No         No         No         No           Ves         No         No         No         No         No         No           Ves         No         No         No         No         No         No         No           Ves         No         No         No         No         No         No         No | FY 2017         FY 2017         FY 2017         Jan-Jun         Manager         FY 2017           FY 2015         FY 2016         FY 2017         Dec YTD         Jan-Jun         Manager         FY 2017           Actual         Actual         Budget         Actual         Projected         Input         Projected           12         12         12         6         6         12         365           Yes         No         No         No         No         No         No           Yes         No         No         No         No         No         No         No | FY 2017         FY 2017         FY 2017           FY 2015         FY 2016         FY 2017         Dec YID         Jan-Jun         Manager         FY 2017         FY 2018           Actual         Actual         Budget         Actual         Projected         input         Projected         Budget           12         12         12         6         6         12         12         12         365         365         365         365         365         365         365         365         365         365         365         365         365         365         365         365         365         365         365         365         365         365         365         365         365         365         365         365         365         365         365         365         365         365         365         365         365         365         365         365         365         365         365         365         365         365         365         365         365         365         365         365         365         365         365         365         365         365         365         365         365         365 <t< td=""><td>FY 2017         FY 2017         FY 2017         FY 2017         FY 2017         Jan-Jun         Manager         FY 2017         FY 2017         FY 2017         FY 2017         FY 2017         FY 2017         FY 2017         FY 2017         FY 2018         Preliminary           Actual         Actual         Projected         Actual         Projected         Input         Projected         Budget         Budget</td></t<> | FY 2017         FY 2017         FY 2017         FY 2017         FY 2017         Jan-Jun         Manager         FY 2017         FY 2017         FY 2017         FY 2017         FY 2017         FY 2017         FY 2017         FY 2017         FY 2018         Preliminary           Actual         Actual         Projected         Actual         Projected         Input         Projected         Budget         Budget |

#### Settings in this section include:

| Option    | Definition                                                                                            |
|-----------|----------------------------------------------------------------------------------------------------|
| Month End | Determines the end date for all monthly spread sections in budgeting driver and plan files.           |
|           | <b>NOTE:</b> This must be updated for the current year end at the beginning of each new budget cycle. |

| Option                                                       | Definition                                                                                                    |
|--------------------------------------------------------------|----------------------------------------------------------------------------------------------------|
| Months in Period                                             | Designates the number of months in each period, typically 12 for past year actual data, but may vary for the YTD period versus projected period for the current year. |
| Days in Period                                               | The total number of business days in the period.                                                                                                    |
|                                                              | NOTE: Must be updated for each budget year.                                                                                                    |
| Identify columns to<br>hide in budget<br>workbooksplan files | Enter the names of any columns you wish to hide on the Stat_Rev and Expense sheets in budget plan files.                                                              |
| Print Suppressor to<br>hide WB columns                       | Designates which columns have been suppressed per the previous row.                                                                                                   |
| Identify columns to<br>hide in Summary Tab                   | Allows you to control which columns to display on the Summary sheet of<br>the budget plan files. Set to Yes to hide, No to display in the budget plan<br>files.       |
| Print Suppressor to<br>hide Summary<br>columns               | Designates which columns have been suppressed per the previous row.                                                                                                   |

## Red Flag Parameters section

This section determines if and when users will be required to enter comments for variances in budget plan files (for more information, see the chapter on Variance Reporting).

| ameters       |
|---------------|
| ase Threshold |
|               |
|               |

#### Settings in this section include:

| Option                        | Definition                                                                                                 |
|-------------------------------|----------------------------------------------------------------------------------------------------|
| Percent Increase<br>Threshold | Sets the percentage variance above budget for which users will be required to enter an explanation.        |
| Percent Decrease<br>Threshold | Sets the percentage variance below budget for which users will be required to enter an explanation.        |
| Dollar Threshold (+/-)        | Sets a strict dollar amount above or below budget for which users will be required to enter an explanation |

#### Other Tab Parameters section

This section addresses additional configuration options for budget plan files:

| Other Tab Parameters                                                  |        |                     |
|-----------------------------------------------------------------------|--------|---------------------|
| Use Preliminary Estimate on Detail Calc Method?                       |        |                     |
| Display Contribution Margin on Summary Tab?                           | Title: | Contribution Margin |
| Use Forecast for Current Year Projection?                             |        |                     |
| Show Initiatives Tab?                                                 |        |                     |
| Show Plan Tab?                                                        |        |                     |
| Show Empl_List tab with JobCode and Staffing Tabs?                    |        |                     |
| Show Empl_List tab with Employee Tab?                                 |        |                     |
| Show Net Revenue section on Stat_Rev tab (Requires Global Sum Setup)? |        |                     |

#### Settings in this section include:

| Option                                                                         | Definition                                                                                                    |
|--------------------------------------------------------------------------------|----------------------------------------------------------------------------------------------------|
| Use Preliminary<br>Estimate on Detail<br>Calc Method?                          | If set to <b>Yes</b> , the preliminary estimate displays on the detail sheet in budget plan files. If set to <b>No</b> , the system will hide the preliminary estimate row.                                                                                                |
| Display Contribution<br>Margin on Summary<br>Tab?                              | If set to <b>Yes</b> , the contribution margin row displays on the Summary sheet<br>in the budget plan files. If set to <b>No</b> , the system will hide the contribution<br>margin row. To display the margin, choose a custom name for that row on<br>the Summary sheet. |
| Use Forecast for<br>Current Year<br>Projection?                                | Select Yes or No.                                                                                                    |
| Show Initiatives Tab?                                                          | Select to Show or Hide the Initiatives tab.                                                                                                    |
| Show Plan Tab?                                                                 | Select to Show or Hide the Plan tab.                                                                                                    |
| Show Empl_List tab<br>with JobCode and<br>Staffing Tabs?                       | Select to <b>Show</b> or <b>Hide</b> the Empl_List tab with the JobCode and Staffing tabs.                                                                                                    |
| Show Empl_List tab<br>with Employee Tab?                                       | Select to <b>Show</b> or <b>Hide</b> the Empl_List tab with the Employee tab.                                                                                                    |
| Show Net Revenue<br>section on Stat_Rev<br>tab (Requires Global<br>Sum Setup)? | Select to <b>Show</b> or <b>Hide</b> the Net Revenue section on the Stat_Rev tab.                                                                                                    |

#### **Budget Driver**

#### Overview

This driver is used for two major purposes:

- 1. Assign a driver statistic either to the facility or to an individual department.
  - These drivers must exist in the Statistics sheet.

- The code requested is the same code that is in column A of the Statistic worksheet which is a combination of columns B & C in the Statistic worksheet.
- A red flag will indicate if an incorrect code has been input (refer to screen shot example).
- 2. Assign a default statistic to be used if a department does not currently have a database statistic.
  - Departmental Exceptions from the facility assignment can be entered in the lower half of this sheet (refer to screen shot below).

The Driver sheet contains the following columns for each entity:

- BudgetGroup Code
- Department Description
- IP Driver
- OP Driver
- Default Statistic

#### Drivers must be defined in column A on the Statistics sheet in order to be used.

| F   | S    | T   | U               |        | V                                                 | W                                        | Х   | Y              | Ζ | AA                | ABAC | AG |
|-----|------|-----|-----------------|--------|---------------------------------------------------|------------------------------------------|-----|----------------|---|-------------------|------|----|
| 2-1 |      |     |                 |        |                                                   |                                          |     |                |   |                   |      |    |
| 25  |      | L   | river           |        |                                                   |                                          |     |                |   |                   |      |    |
| 26  |      |     |                 |        |                                                   |                                          |     |                |   |                   |      |    |
| 27  |      | Gle | obal Driver In: | stru   | ctions:                                           |                                          |     |                |   |                   |      |    |
| 28  |      | En  | ter the Statist | ical   | Global Driver for All Depts on the Global Row pe  | r Statistic Type                         |     |                |   |                   |      |    |
| 29  |      | Th  | e Global Driv   | er N   | ame in Col's: W, Y, and AA Need to be a valid n   | ame on the Statistics driver table in th | e C | ODE column     |   |                   |      |    |
| 30  |      | En  | ter any Depar   | tme    | ent Exceptions from the Global Driver Line on the | indicated Rows                           |     |                |   |                   |      |    |
| 31  |      | Th  | ese Drivers wi  | ill aj | opear in the Departmental workbook at the Top     | of the Stat_Rev & Expense Tabs.          |     |                |   |                   |      |    |
| 32  |      |     | ю               |        | = Driver not found in CODE column of the BUD      | ET2019_Statistics Table                  |     |                |   |                   |      |    |
| 34  |      |     | BudgetGroup     | ,      |                                                   |                                          |     |                |   |                   |      |    |
| 35  |      |     | Code            |        | Department Description                            | IP Driver                                | Ð   | OP Driver      | Þ | Default Statistic | Ð    |    |
| 30  |      |     |                 |        |                                                   | CalendarDavs                             |     | CalendarDavs   |   | CalendarDavs      |      |    |
| 38  |      |     |                 |        | Global Driver                                     |                                          |     |                |   | Ĩ.                |      |    |
| 40  |      | 1   |                 |        | Enter Budget Group Code in U41                    |                                          | 4   |                |   |                   |      |    |
| 41  |      |     | _               |        | Global Driver                                     | _                                        | -   | _              | - | _                 |      |    |
| 42  |      |     | Dept            |        | Departmental Exceptions                           |                                          |     |                |   |                   |      |    |
| 43  |      |     |                 | 0      | <=Enter Dept No.                                  | -                                        |     | _              |   | _                 |      |    |
| 44  |      |     |                 | 0      | <=Enter Dept No.                                  | -                                        |     | -              |   | _                 |      |    |
| 45  |      |     |                 | 0      | <=Enter Dept No.                                  | -                                        |     | _              |   | _                 |      |    |
| 46  |      |     |                 |        | Double Click to Insert New Exception Row          |                                          |     |                |   |                   |      |    |
| 48  | Save |     |                 |        | CCU Budget Group                                  |                                          |     |                |   |                   |      |    |
| 49  |      |     | CCU             |        | Global Driver                                     | EMCAdmits                                |     | EMCTotalVisits |   | CalendarDays      |      |    |
| 50  |      |     | Dept            |        | Departmental Exceptions                           |                                          |     |                |   |                   |      |    |
| 51  |      |     |                 | 0      | <=Enter Dept No.                                  | -                                        |     | -              |   | -                 |      |    |
| 52  |      |     |                 | 0      | <=Enter Dept No.                                  | -                                        |     | -              |   | -                 |      |    |
| 53  |      |     |                 | 0      | <=Enter Dept No.                                  | -                                        |     | -              |   | -                 |      |    |
| 54  |      | _   |                 |        | Double Click to Insert New Exception Row          |                                          |     |                |   |                   |      |    |
| 56  | Save |     |                 |        | Home Health                                       |                                          | -   |                | _ |                   |      |    |
| 57  |      |     | EHH             |        | Global Driver                                     | CalendarDays                             |     | CalendarDays   |   | CalendarDays      |      |    |
| 58  |      |     | Dept            | 0      | Departmental Exceptions                           |                                          |     |                |   |                   |      |    |
| 59  |      | -   |                 | 0      | <=Enter Dept No.                                  | -                                        |     | -              |   |                   |      |    |

#### Settings

Open the driver, and complete the driver settings, as needed.

#### **Budget Assumptions**

#### Overview

Use this driver to control the contents of the Instructions and Planning sheets in budget plan files. It is probably best to revisit this section after you have gone through the process of creating a budget and viewed these sheets in the context of a budget plan file.

## **BUDGET ASSUMPTIONS**

| bal   | Global (Drivers)                                              |           |                |             |
|-------|---------------------------------------------------------------|-----------|----------------|-------------|
|       | BUDGET INSTRUCTION PROCESS STEPS                              | DUE:      | USE:           |             |
| 1     | Attend Budget Training\Work Session                           | 31-Dec-16 | 21-Jan-16      |             |
| 2     | Review Department Statistic Budget                            | 31-Dec-16 | 31-Dec-15      |             |
| 3     | Adjust Staffing to Match Statistic Budget                     | 31-Dec-16 | 31-Dec-15      |             |
| 4     | Review Overall Staffing                                       | 31-Dec-16 | 31-Dec-15      |             |
| 5     | Complete Other Department Expenses                            | 31-Dec-16 | 31-Dec-15      |             |
| 6     | Review Overall Budget                                         | 31-Dec-16 | 4-Feb-16       |             |
| 7     | Meet with VP\Director for Budget Review\Changes               | 31-Dec-16 | 9-Feb-16       |             |
| 8     | Submit Completed Budget to Finance                            | 31-Dec-16 | 11-Feb-16      |             |
|       | Budget Contact                                                |           |                |             |
| 1     | Charlie Credit, Extension 1234                                |           |                |             |
| 2     |                                                               |           |                |             |
| 3     |                                                               |           |                |             |
|       | Budget Assumptions                                            |           |                | Global      |
| 1     | Overall Change in Patient Days                                | 0.0%      | 0.0%           | PatientDays |
| 2     | Change in Outpatient Visits                                   | 0.0%      | (0.4%)         | TotalVisits |
| 3     | Change in Emergency Visits                                    | 0.0%      | (0.1%)         | ERVisits    |
| 4     | Intensive Care Change                                         | 0.0%      | 0.0%           | NA          |
| 5     | Cardiology Center will open January 1st                       | 0.0%      | 0.0%           |             |
| 6     | 4 Cardiologist will be recruited                              | 0.0%      | 0.0%           |             |
| 7     | Current Staffing will absorb any anticipated Volume Change    | 0.0%      | 0.0%           |             |
| 8     | 4 Cardiologist will be recruited                              | 0.0%      | 0.0%           |             |
| 9     | Current Staffing will absorb any anticipated Volume Change    | 0.0%      | 0.0%           |             |
| 10    |                                                               | 0.0%      | 0.0%           |             |
| 11    | Travel \ Purchased Services reduction target:                 | 0.0%      | 0.0%           |             |
| 12    | Overall reduction in Contract Labor-Test                      | 0.0%      | 0.0%           |             |
| Acct  | Planning Account                                              |           | 800000         |             |
| Title | Planning Questions                                            |           | Operating Plan |             |
| 1     | Objectives                                                    |           |                |             |
| 2     | Risk Factors                                                  |           |                |             |
| 3     | Factors That May Aid In Accomplishing The Objectives          |           |                |             |
| 4     | Provide Any Operational Factors That Will Not Occur Next Year |           |                |             |
| 5     | Provide Any New Operational Factors That May Occur Next Year  |           |                |             |
| 6     | Quality Improvement Plan                                      |           |                |             |

#### Settings

Open the driver, and define different sets of instructions and planning questions for each Budget Group.

Each section has three columns:

- Budget Instruction Process Steps Modify the description of each step.
- Due Enter the due date for step.
- Use Enter or modify the link.

Open the Budget Assumptions driver, and then use the following table to complete the settings in this driver, as needed:

| Option                     | Definition                                                                                                    |
|----------------------------|----------------------------------------------------------------------------------------------------|
| Budget Contact             | Type the contact information for the Budget Administrator in case end users have any questions.                                                                                                    |
| Budget Assumptions         | Input key budget assumptions in this section to display for the user's reference. Again, this is strictly for reference. These are not the cells that the system refers to for assumptions data when performing actual calculations. |
| Budget Planning<br>Account | Type the account used to store plan tab answers.                                                                                                    |
| Planning Questions         | Type the questions to display on the Planning sheet in budget plan files.                                                                                                    |

#### **Budget Depreciation**

#### Overview

This driver provides an alternative location for entering depreciation for specific expense accounts shared across departments without having to divide the depreciation between multiple budget plan files.

To use this driver, set the budget method (KHAStdLine) in the ACCT dimension table to Depreciation.

To add a new department to the driver, double-clicking the Double click to Insert New Department cell.

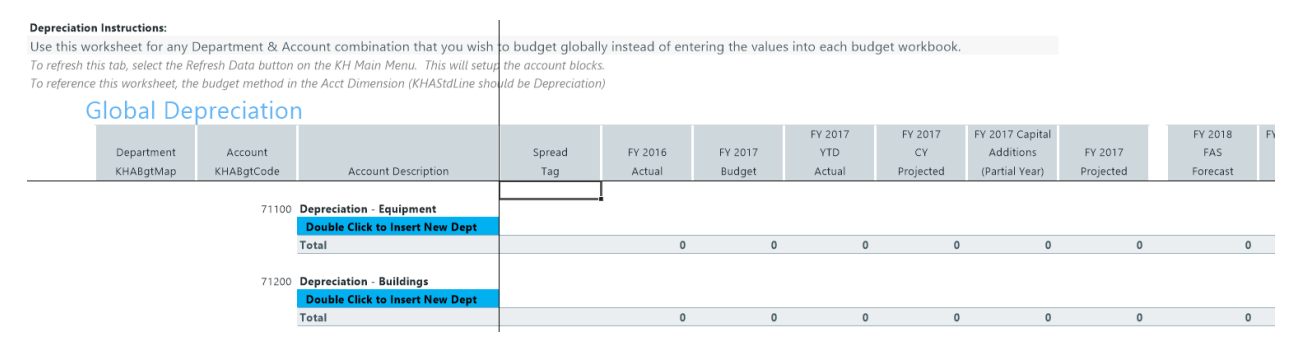

#### Settings

Open the driver, and complete the driver settings, as needed.

#### Configuring the current payroll period

Use the Change Payroll 27 Tables-Current Period utility to change the Payroll 27 tables current period.

**NOTE:** You must have the Administrator role profile to access this utility.

To configure the current payroll period:

1. In the Bud Admin or Management Reporting Admin task pane, in the Budget System Maintenance section, double-click Change Payroll 27 Tables-Current Period.

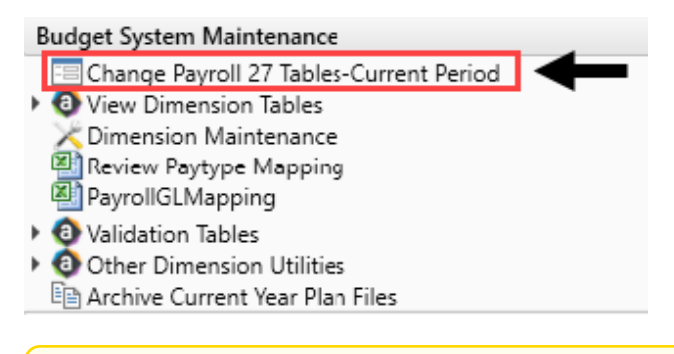

**NOTE:** The utility opens in a separate browser window.

2. From the New Pay Period drop-down, select the current pay period.

| Set Pay Period                                  |                      |                                                                            |
|-------------------------------------------------|----------------------|----------------------------------------------------------------------------|
| Use this form to change the Current Pay Period. |                      |                                                                            |
| Current System Info:                            | New Pay Period Info: |                                                                            |
| Current Pay Period: 18                          | New Pay Period:      | 18       11       12       13       14       15       16       17       18 |

- 3. Click Submit.
- 4. At the This may take around a minute to save prompt, click OK.
- 5. At the confirmation prompt, click **OK**.

#### Configuring the Service Line data tables

Service Line data tables allow you to house your Decision Support data (DSS). The tables are assigned to the Performance Reporting license such as many other tables that house data for Actuals.

The data tables are located in the Service Line folder in the Table Library accessed through the Explorer task pane.

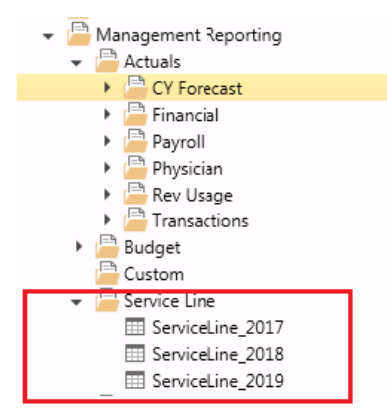

Open Tables In Spread Sheet (OTIS) is available for the following Kaufman Hall standard roles for direct table access, if needed:

- Management Reporting Admin
- Management Reporting Analyst

You will need Management Reporting Admin role to use the import.

One standard import is available in the **Imports > Management Reporting** menu. You will need Management Reporting Admin role to use the import. File specs will be provided in the related file spec document and initial setup may be needed. Please contact Kaufman Hall customer support for assistance.

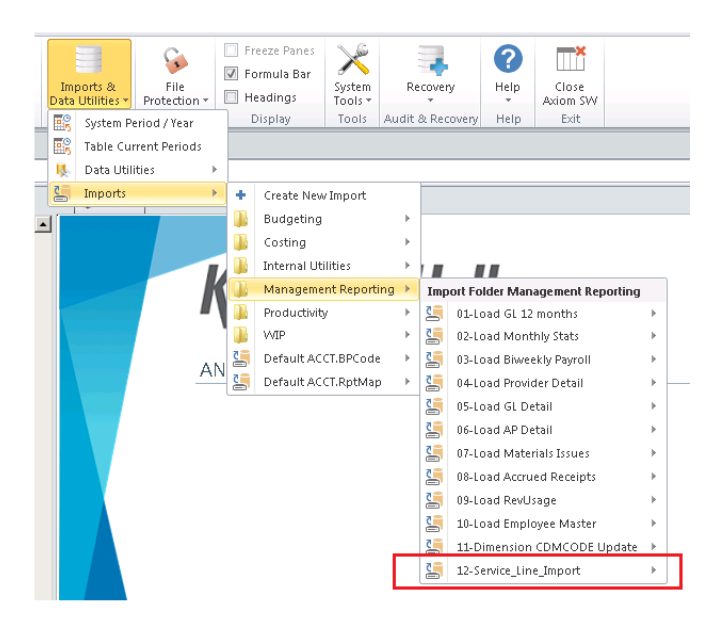

The Service Line data tables contain four key fields, twelve monthly periods columns, and calculated summary fields. The Key fields are defined as follows:

- **Group Service Line** Service Line category name. This is client defined and no Kaufman Hall standards are required. This same field is used to define the Service Line name when configuring the Service Line Supplement Driver.
- **Primary Payor Plan Code** Used to summarize payor categories. This is client defined and no Kaufman Hall standards are required. This is used for reporting only and is not used as a key field in the Service Line Supplement driver.
- Entity Code Level of summarization similar to Budget Group. This is NOT a validated dimension to the Entity validation table at this time, but we recommend that the Entity Code matches validated codes.
- Data Type Statistic category desired to be used in the data table. These are client defined and no Kaufman Hall standards are required.

| 6      | 🚯 Home 🖽 ServiceLine_2018 × |                    |                        |              |            |                              |                              |                              |              |
|--------|-----------------------------|--------------------|------------------------|--------------|------------|------------------------------|------------------------------|------------------------------|--------------|
|        | A B                         | c D                | E                      | F            | G          | н                            | and Leave                    | J                            |              |
| 3      |                             |                    |                        |              |            |                              |                              |                              |              |
| 4      | Data Type                   | String             | String                 | String       | String     | Numeric                      | Numeric                      | Numeric                      |              |
| 5      | String Length               | 50                 | 50                     | 10           | 50         |                              |                              |                              |              |
| 6      | Description                 | Service Line Group |                        |              |            | Fiscal<br>period/mo<br>nth 1 | Fiscal<br>period/mo<br>nth 2 | Fiscal<br>period/mo<br>nth 3 | Fi<br>p<br>n |
| ,<br>8 | Delete Row                  | GroupServiceLine   | PrimaryPayorPlanCode 👻 | EntityCode 🚽 | DataType 👻 | Р1 🖵                         | P2 👻                         | P3 👻                         | ]            |
| 97     |                             | Cardiology         | MCM22                  | EMA          | Charges    | 362914.52                    | 472828.28                    | 491510.60                    |              |
| 98     |                             | Cardiology         | MCM22                  | EMA          | Days       | 38.00                        | 52.00                        | 50.00                        |              |
| 99     |                             | Cardiology         | MCM22                  | EMA          | Encounters | 20.00                        | 16.00                        | 18.00                        |              |
| 100    |                             | Cardiology         | MCM22                  | EMA          | Net        | 102861.65                    | 73302.48                     | 109928.75                    |              |
| 101    |                             | Cardiology         | MCM22                  | FMC          | Charges    | 362904.52                    | 472818.28                    | 491500.60                    |              |
| 102    |                             | Cardiology         | MCM22                  | EMC          | Days       | 28.00                        | 42.00                        | 40.00                        |              |
| 103    |                             | Cardiology         | MCM22                  | EMC          | Encounters | 10.00                        | 6.00                         | 8.00                         |              |
| 104    |                             | Cardiology         | MCM22                  | EMC          | Net        | 102851.65                    | 73292.48                     | 109918.75                    |              |
| 105    |                             | Cardiology         | MCR00                  | EMA          | Charges    | 1467941.48                   | 1765490.92                   | 1110140.96                   | 1            |
| 106    |                             | Cardiology         | MCR00                  | EMA          | Days       | 138.00                       | 156.00                       | 112.00                       |              |

# **Budget Global drivers**

The following table includes a description of each type of Budget Global driver:

| Driver                              | Description                                                                                                    |
|-------------------------------------|----------------------------------------------------------------------------------------------------|
| Budget Global Data<br>Configuration | Use to configure settings related to the GlobalData calc method.                                                                                                    |
| Budget Global Data 1-<br>4          | Use to configure next-year budget values by month for individual expense items.                                                                                                    |
| Budget Global<br>Expense            | Use as an alternative location for budgeting dollars to specific expense accounts shared across departments without having to divide the dollars between multiple budget plan files. |
| Budget Global Sum                   | Use to calculate the value of an account on the Stat_Rev or Expense sheet based on the value of one or more other accounts on the Stat_Rev sheet.                                    |

| Driver                              | Description                                                                                                    |
|-------------------------------------|----------------------------------------------------------------------------------------------------|
| Budget Global Data<br>Configuration | Use to configure settings related to the GlobalData calc method.                                                                                                    |
| Budget Global Data 1-<br>4          | Use to configure next-year budget values by month for individual expense items.                                                                                                    |
| Budget Global<br>Expense            | Use as an alternative location for budgeting dollars to specific expense accounts shared across departments without having to divide the dollars between multiple budget plan files. |
| Budget Global Sum                   | Use to calculate the value of an account on the Stat_Rev or Expense sheet based on the value of one or more other accounts on the Stat_Rev sheet.                                    |

#### **Budget Global Data Configuration**

#### Overview

This driver contains settings related to the GlobalData calc method. The GlobalData calc method allows you to create configurable budget relationships for calculating NYB amounts for the Expense tab only. The GlobalData calc method is similar to GlobalExpense but allows you to use up to four configurable tabs in GlobalData Assumptions.

This calc method works much like Global Expense, Global Revenue, and Depreciation, which look to the StatData tab to get the budget values.

This driver file allows plan files to look up historical and projected values for expense items. To reference a department/account combination to the Global Data Assumptions, you must specify the GlobalData calc method in the appropriate grouping column on the ACCT dimension table. These accounts will then look to one of the four GlobalData sheets for historical and projected data.

To use GlobalData, you must first specify a default GlobalData sheet for accounts using the GlobalData calc method, along with any departmental or budget group exceptions. There are four sheets set up in the Global Data Configuration to use when creating alternate data sets. If you need more than four sheets or need to modify any of the default queries on the sheets, please contact your Kaufman Hall Consultant.

# **Global Data Configuration**

|              |                                                                                                    | Description                                                                                                    |                                                                                                    | Global Tab Nam                                                                                                    |
|--------------|----------------------------------------------------------------------------------------------------|----------------------------------------------------------------------------------------------------|----------------------------------------------------------------------------------------------------|----------------------------------------------------------------------------------------------------|
| Global       |                                                                                                    | Global Data Tab                                                                                                    |                                                                                                    | GlobalData                                                                                                    |
| Budget Group |                                                                                                    |                                                                                                    |                                                                                                    |                                                                                                    |
| buuget oroup |                                                                                                    | CCU Budget Group                                                                                                    |                                                                                                    |                                                                                                    |
| CCU          |                                                                                                    | CCU Global Data Tab                                                                                                    |                                                                                                    | TKDM                                                                                                    |
| Acct         | Budget Group                                                                                                    | Departmental/Account Exception                                                                                                    |                                                                                                    | TRO III                                                                                                    |
| 122          | 456 CCU                                                                                                    | Departmental/Account Exceptions                                                                                                    |                                                                                                    |                                                                                                    |
| 620          | 000 CCU                                                                                                    | Other Supplies                                                                                                    |                                                                                                    | TKDM1                                                                                                    |
| 621          | 000 CCU                                                                                                    | Medical Supplies                                                                                                    |                                                                                                    | TKDM1                                                                                                    |
| 62           | 145 CCU                                                                                                    | Supplies - Implants                                                                                                    |                                                                                                    | TKDM2                                                                                                    |
| 62           | 200 CCU                                                                                                    | Supplies - Drugs & Pharmaceuticals                                                                                                    |                                                                                                    | TKDM33                                                                                                    |
|              |                                                                                                    | Double Click to Insert New Acct I                                                                                                    | Exception Row                                                                                                    |                                                                                                    |
|              |                                                                                                    | Medical Center                                                                                                    |                                                                                                    |                                                                                                    |
| EMC          |                                                                                                    | EMC Global Data Tab                                                                                                    |                                                                                                    |                                                                                                    |
| Acct         | Budget Group                                                                                                    | Departmental/Account Exceptions                                                                                                    | 5                                                                                                    |                                                                                                    |
|              |                                                                                                    | Double Click to Insert New Acct I                                                                                                    | Exception Row                                                                                                    |                                                                                                    |
|              |                                                                                                    | Double Click to Insert New Budg                                                                                                    | etGroup Exception                                                                                                    |                                                                                                    |
| Acct         | Budget Group                                                                                                    |                                                                                                    |                                                                                                    |                                                                                                    |
| 11           | 111 Global                                                                                                    |                                                                                                    |                                                                                                    | TKDMd                                                                                                    |
|              |                                                                                                    |                                                                                                    |                                                                                                    |                                                                                                    |
| Acct         | Dept                                                                                                    |                                                                                                    |                                                                                                    |                                                                                                    |
| 11           | 111 47210                                                                                                    |                                                                                                    | RCH Radiology-CT Scan                                                                                                    | TKDMg                                                                                                    |
| 630          | 000 47510                                                                                                    | Professional Fees                                                                                                    | RCH Respiratory Care                                                                                                    | TKDMg                                                                                                    |
|              |                                                                                                    | Double Click to Insert New Depa                                                                                                    | rtment/Acct Exception                                                                                                    |                                                                                                    |
|              | Global           Budget Group           CCU           Acct           123           620           621           62           62           62           62           62           62           62           62           62           62           62           62           62           62           62           62           62           62           62           62           62           62           62           62           62           62           62           62           62           62           62           63 | Global           Budget Group         I           CCU         Budget Group           Acct         Budget Group           123456         CCU           620000         CCU           621000         CCU           621000         CCU           62145         CCU           622000         CCU           62145         CCU           622000         CCU           622000         CCU           622000         CCU           622000         CCU           622000         CCU           622000         CCU           622000         CCU           622000         CCU           622000         CCU           622000         CCU           622000         CCU           622000         CCU           60000         CU           6300000         Popt           6300000         47510 | Global     Global Data Tab       Budget Group     CCU Budget Group       CCU     CCU Budget Group       CCU Global Data Tab     CCU Global Data Tab       Acct     Budget Group     Departmental/Account Exceptions       123456     CCU     Other Supplies       621000     CCU     Medical Supplies       621000     CCU     Supplies - Implants       622000     CCU     Supplies - Drugs & Pharmaceuticals       Double Click to Insert New Acct I     Medical Center       EMC     Budget Group     Departmental/Account Exceptions       Acct     Budget Group     Departmental/Account Exceptions       Acct     Budget Group     Departmental/Account Exceptions       Acct     Budget Group     Departmental/Account Exceptions       Acct     Dept     Implemental/Account Exceptions       Acct     Dept     Implemental/Account Exceptions       Acct     Dept     Implemental/Account Exceptions       Acct     Dept     Implemental/Account Exceptions       Acct     Dept     Implemental/Account Exceptions       Implemental/Account Exceptions     Implemental/Account Exceptions       Acct     Dept     Implemental/Account Exceptions       Implemental/Account Exceptions     Implemental/Account Exceptions       Implemental/Account | Global     Global Data Tab       Budget Group     CCU Budget Group       CcU     CCU Budget Group       CcU     CCU Global Data Tab       Acct     Budget Group       123456     CCU       62000     CCU       62000     CCU       62100     CCU       62100     CCU       62200     CCU       62200     CCU       62200     CCU       62200     CCU       Supplies - Drugs & Pharmaceuticals       Double Click to Insert New Acct Exception Row       Medical Center       EMC     Budget Group       Departmental/Account Exceptions       Double Click to Insert New Acct Exception Row       Double Click to Insert New Acct Exception Row       Double Click to Insert New Acct Exception Row       Double Click to Insert New BudgetGroup Exception       Acct     Budget Group       Acct     Budget Group       Acct     Budget Group       Acct     Popt       Intil     Global       Acct     Popt       Acct     Popt       Acct     Popt       Acct     Popt       Acct     Popt       Acct     Popt       Acct     Dept       Acct |

#### Settings

Open the driver, and then use the following table to complete the driver settings, as needed:

#### Budget Global Data 1-4

#### Overview

Each of the four GlobalData drivers allows you to adjust current year projections and next-year budget values by month for individual expense items. The initial values are populated from source data using predefined queries. The filter capability helps narrow down the available departments and/or accounts to specify in this driver.

Note the following:

- In the DEPT and ACCT filter fields, make sure to only use DEPT or ACCT filters.
- Under the ACCT filter field, the driver lists the current filter and the last saved filter.
- When inserting a new department or account row, the system only offers a selection of departments or accounts that meet the filter criteria. You cannot enter the department or account number by typing it in the field.

- The system will not allow you to save duplicate records.
- Settings
  - 1. Open the driver.
  - In the DEPT Filter and/or ACCT Filter field, right-click the cell, and select Axiom Wizards > Filter Wizard.

| Global Data | Budge          | t                   |                                    |                                                                                                    |                                                             |                                                |                                         | FY 2049   |
|-------------|----------------|---------------------|------------------------------------|----------------------------------------------------------------------------------------------------|-------------------------------------------------------------|------------------------------------------------|-----------------------------------------|-----------|
|             |                |                     | AND                                | << DEPT Filter PLEASE NOTE: Restrict                                                               | this filter to DEPT based fi                                | lters (DEPT groupings                          | s will work).                           |           |
|             |                |                     | ACCT.KHAStdLine LIKE 'GlobalData%' | << ACCT Filter PLEASE NOTE: Restric<br><< Current Filter PLEASE NOTE: Char<br><< Last Saved Filter | this filter to ACCT based f<br>ged filters may result in or | ilters (ACCT grouping<br>phan or duplicate rec | is will work).<br>ords from previous pr | ocessing. |
| De          | partment       | Account             |                                    |                                                                                                    | FY 2047                                                     | FY 2048                                        | FY 2049                                 | YTD       |
| КНИ         | ABgtMap        | KHABgtCode          | Dept Description                   | Account Description                                                                                | Actual                                                      | Actual                                         | Budget                                  | Actual    |
| Double      | Click to Inser | t New Dept/Acct Row |                                    |                                                                                                    |                                                             |                                                |                                         |           |

**NOTE:** Only users assigned the GlobalDriverMgmt role can make edits to this driver.

- 3. Create or select an existing filter to use. For instructions, see Using the Filter Wizard.
- 4. Refresh the variables by doing one of the following:
  - In the Main ribbon tab, click Refresh Data.

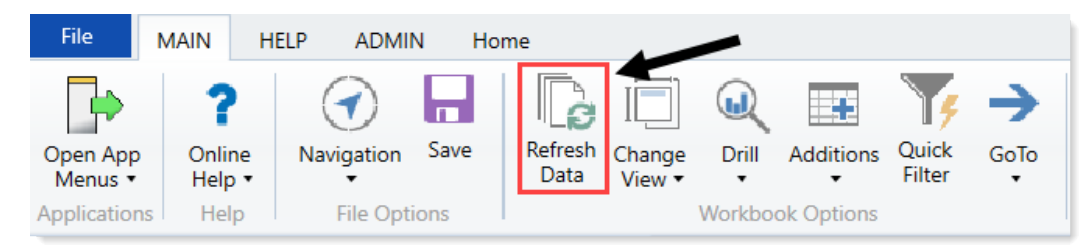

- Press F9.
- 5. To add a new row, double-click Double Click to Insert New Dept/Acct row.
- 6. From the **Department** and/or **Account** column, select the appropriate department or account.

**NOTE:** Only the departments or accounts that meet the filter criteria will display in the list of options.

- 7. To delete a record, in the far left column, select **Delete** from the drop-down.
- 8. After making your changes, in the Main ribbon, click Save.

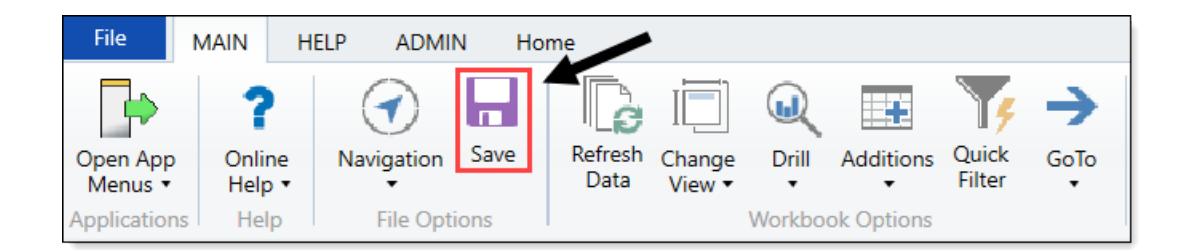

#### **Budget Global Expense**

#### Overview

This driver provides an alternative location for budgeting dollars to specific expense accounts shared across departments without having to divide the dollars between multiple budget plan files. Some common uses are for Building Rent and Inter-company Allocations.

Use this sheet for any department and account combination to budget globally instead of by entering values into individual budget plan files.

For an account to reference the values on this sheet, the budget method (KHAStdLine) in the ACCT dimension table must be set to **GlobalExpense**.

You can add additional rows by copying the formulas from the ones already set up.

| Global Expense Instructions:                                                                                                    |                                                                                                    |                                         |                    |                |         |           |           |                |         |        |
|----------------------------------------------------------------------------------------------------|----------------------------------------------------------------------------------------------------|-----------------------------------------|--------------------|----------------|---------|-----------|-----------|----------------|---------|--------|
| Use this worksheet for any Department & Account combination that you wish to budget globally instead of entering the values into each budget workbook. |                                                                                                    |                                         |                    |                |         |           |           |                |         |        |
| To refresh this tab, s                                                                                                    | To refresh this tab, select the Refresh Data button on the KH Main Menu. This will setup the account blocks. |                                         |                    |                |         |           |           |                |         |        |
| To reference this wo                                                                                                    | rksheet, the budget                                                                                          | method in the Acct Dimension (KHA       | StdLine should be  | GlobalExpense) |         |           |           |                |         |        |
| To add additional K                                                                                                    | HAStdLine columns                                                                                            | , add those in the "Data Filter" sectio | n on the Sheet As: | sistant        |         |           |           |                |         |        |
| Global Ex                                                                                                    | pense Buo                                                                                                    | dget                                    |                    |                | FY 2017 | FY 2017   |           |                |         |        |
| Department                                                                                                    | Account                                                                                                    |                                         | FY 2016            | FY 2017        | YTD     | CY        | FY 2017   |                | FY 2018 | Jul-17 |
| KHABgtMap                                                                                                    | KHABgtCode                                                                                                   | Account Description                     | Actual             | Budget         | Actual  | Projected | Projected | Spread Tag     | Budget  | Budget |
|                                                                                                    |                                                                                                    |                                         |                    |                |         |           |           |                |         |        |
|                                                                                                    | 62199                                                                                                    | OMC Allocation                          |                    |                |         |           |           |                |         |        |
|                                                                                                    |                                                                                                    | Double Click to Insert New Dept         |                    |                |         |           |           |                |         |        |
|                                                                                                    | 62199                                                                                                    | Total                                   | 0                  | 0              | 0       | 0         | 0         |                | 0       | 0      |
|                                                                                                    |                                                                                                    |                                         |                    |                |         |           |           |                |         |        |
|                                                                                                    | 71110                                                                                                    | Equip Rent - Intercompany               |                    |                |         |           |           |                |         |        |
| 26340                                                                                                    | 71110                                                                                                    | EMC CCU (Staffing)                      | 6,513              | 6,346          | 3,051   | 0         | 3,051     | Previous Input | 0       | 0      |
|                                                                                                    |                                                                                                    | Double Click to Insert New Dept         |                    |                |         |           |           |                |         |        |
|                                                                                                    | 71110                                                                                                    | Total                                   | 6,513              | 6,346          | 3,051   | 0         | 3,051     |                | 0       | 0      |
|                                                                                                    | 71210                                                                                                    | Ruilding Brook Jackson and              |                    |                |         |           |           |                |         |        |
| 26240                                                                                                    | 71210                                                                                                    | Successive contractions                 | 45.250             | 40.000         | 22,600  | 0         | 22,600    | Draviaus Input | 0       | 0      |
| 26340                                                                                                    | 71210                                                                                                    | Double (lick to Insert New Dept         | 45,358             | 40,899         | 22,608  | 0         | 22,608    | Previous input | 0       | 0      |
|                                                                                                    | 71210                                                                                                    | Total                                   | 45 358             | 40.899         | 22 608  | 0         | 22.608    |                | 0       | 0      |
|                                                                                                    | /1210                                                                                                    | , Star                                  | +5,556             | 40,035         | 22,000  | 0         | 22,000    |                | 0       | 0      |

#### Settings

Open the driver, and then complete the driver settings, as needed.

#### **Budget Global Sum**

#### Overview

This driver allows you to calculate the value of an account on the Stat\_Rev or Expense sheet based on the value of one or more other accounts on the Stat\_Rev sheet.

Use this sheet for any department and account combination to budget as a percentage of the total of specific accounts on the Stat\_Rev sheet.

To reference this sheet, enter GlobalSum as the budget method in the ACCT dimension table (KHAStdLine).

You can add additional rows by copying the formulas from the ones already set up.

**IMPORTANT:** Do not change the codes on Row1 or delete a column without consulting with Kaufman Hall first.

#### Settings

Open the driver, and complete the following sections in the GlobalSum sheet:

#### Revenue Accounts to be Summed section

Use this section to list the accounts on the Stat\_Rev sheet to sum together.

Accounts to sum together and have the same adjustment factor applied should have the same Account Summary Group.

Summary groups can be text or numeric. Do not use the word Unused to avoid inadvertent summations.

The only methodologies that can be summed are the following:

- Allowance
- BadDebt
- CDMIPRevenue
- CDMOPRevenue
- IP\_Payor
- IP\_Per\_Unit
- OP\_Payor
- OP\_Per\_Unit
- Oth\_Payor
- Oth\_Per\_Unit
- ProviderRev

You can add additional rows by copying the formulas from the ones already set up.

**IMPORTANT:** Do not change the codes on Row1 or delete a column without consulting with Kaufman Hall first.

Displayed fields and settings in the Revenue Accounts to be Summed section include:

| Option               | Description                                                                                                    |
|----------------------|----------------------------------------------------------------------------------------------------|
| Budget Group         | <ul> <li>Acct – Add or modify the account number.</li> <li>AcctSumGroup1-4 – There are four account summary groups available.<br/>Add or modify these values.</li> </ul>                                                 |
| Dept\Acct Exceptions | <ul> <li>Dept – Add or modify the department.</li> <li>Acct – Add or modify the account number.</li> <li>AcctSumGroup1-4 – There are four account summary groups available.<br/>Enter or modify these values.</li> </ul> |
| Acct Exceptions      | <ul> <li>Acct – Add or modify the account number.</li> <li>AcctSumGroup1-4 – There are four account summary groups available.<br/>Enter or modify these values.</li> </ul>                                               |

#### **Global Sum**

Revenue Accounts to be Summed

Use this section to list the accounts on the Stat\_Rev tab to be summed together.

Accounts that are to be summed together and have the same adjustment factor applied should have the same Account Summary Group Summary groups can be text or numeric. Do not use the word "unused" to avoid inadvertant summation

The only methodologies that can be summed are Allowance, BadDebt, CDMIPRevenue, CDMOPRevenue, IP\_Payor, IP\_Per\_Unit OP\_Payor, OP\_Per\_Unit, Oth\_Payor, Oth\_Per\_Unit, ProviderRev

| OF_Fayo | i, or_rel_onit, ottl_ray | or, our_per_onic, p | Tovider Kev                          | сн              | ci              | cJ              | СК              |        |
|---------|--------------------------|---------------------|--------------------------------------|-----------------|-----------------|-----------------|-----------------|--------|
|         |                          |                     |                                      | AcctSumGroup1   | AcctSumGroup2   | AcctSumGroup3   | AcctSumGroup4   | [      |
|         |                          |                     |                                      | Account         | Account         | Account         | Account         |        |
|         |                          |                     |                                      | Summary Group 1 | Summary Group 2 | Summary Group 3 | Summary Group 4 |        |
|         | Global Only              | Acct                | Global Acct Exceptions               |                 |                 |                 |                 |        |
| Save    |                          | 330000              | Other Patient Revenue                | Unused          | Unused          | Unused          | Unused          | Unused |
| Save    |                          | 40000               | Capitation Adjustment                | Unused          | Unused          | Unused          | Unused          | Unused |
| Save    |                          | 61301               | FICA - Provider                      | Unused          | Unused          | Unused          | Unused          | Unused |
|         |                          | 0                   | Default ACCT                         | Unused          | Unused          | Unused          | Unused          | Unused |
|         |                          | 0                   | Default ACCT                         | Unused          | Unused          | Unused          | Unused          | Unused |
|         |                          | 0                   | Default ACCT                         | Unused          | Unused          | Unused          | Unused          | Unused |
|         |                          | 0                   | Default ACCT                         | Unused          | Unused          | Unused          | Unused          | Unused |
|         |                          | 0                   | Default ACCT                         | Unused          | Unused          | Unused          | Unused          | Unused |
|         |                          |                     | Double Click to Insert New Exception |                 |                 |                 |                 |        |
|         |                          |                     |                                      |                 |                 |                 |                 |        |
|         | Budget Group             | Acct                | BudgetGroup\Acct Exceptions          |                 |                 |                 |                 |        |
| Save    | ehs                      | 310000              | ehs-Inpatient Revenue                | Unused          | Unused          | Unused          | Unused          | Unused |
|         | _                        | 0                   | <= Enter Budget Group and Acct No.   | Unused          | Unused          | Unused          | Unused          | Unused |
|         | _                        | 0                   | <= Enter Budget Group and Acct No.   | Unused          | Unused          | Unused          | Unused          | Unused |
|         | _                        | 0                   | <= Enter Budget Group and Acct No.   | Unused          | Unused          | Unused          | Unused          | Unused |
|         | _                        | 0                   | <= Enter Budget Group and Acct No.   | Unused          | Unused          | Unused          | Unused          | Unused |
|         | _                        | 0                   | <= Enter Budget Group and Acct No.   | Unused          | Unused          | Unused          | Unused          | Unused |
|         |                          |                     | Double Click to Insert New Exception |                 |                 |                 |                 |        |

Accounts to use GlobalSum Methodology section

Fields and settings in the Accounts to use GlobalSum Methodology section include:

| Option               | Description                                                                                                    |
|----------------------|----------------------------------------------------------------------------------------------------|
| Dept\Acct Exceptions | <ul> <li>Dept – Add or modify the department.</li> <li>Acct – Add or modify the account number.</li> <li>Summary Group Column – From the drop-down, select one of the following: <ul> <li>AcctSumGroup1</li> <li>AcctSumGroup2</li> <li>AcctSumGroup2</li> <li>AcctSumGroup4</li> </ul> </li> <li>Adjustment Factor Summary Group 1</li> <li>Adjustment Factor Summary Group 1</li> <li>Summary Group 1</li> <li>Summary Group 1</li> </ul> |
| Acct Exceptions      | <ul> <li>Acct – Add or modify the account number.</li> <li>Summary Group Column – From the drop-down, select one of the following <ul> <li>AcctSumGroup1</li> <li>AcctSumGroup2</li> <li>AcctSumGroup3</li> <li>AcctSumGroup4</li> </ul> </li> <li>Adjustment Factor Summary Group 1</li> <li>Adjustment Factor Summary Group 2</li> <li>Summary Group 1</li> <li>Summary Group 2</li> </ul>                                                |

| Accounts   | s to use GlobalSum Me     | thodology          |                                                   |                                                                         |               |        |
|------------|---------------------------|--------------------|---------------------------------------------------|-------------------------------------------------------------------------|---------------|--------|
| Use this : | section to list the accou | unts on the Stat_I | Rev or Expense tabs that will be computed using   | the summation of Summary Groups of the revenue accounts listed above.   |               |        |
| Accounts   | s that have the same A    | ccount Summary     | Group will be summed and the adjustment factor    | or applied.                                                             |               |        |
| Two sum    | nmary groups can be in    | ncluded in each co | omputed account. Be sure to fill in ALL columns i | n this section for any row used. (use "unused" rather than leave blank) |               |        |
| A separa   | te adjustment factor co   | an be applied to e | each summary group. Use a negative factor to pe   | rform subtraction.                                                      |               |        |
| NOTE! T    | he GlobalSum method       | ology can only be  | e used in the "Deduction" and "Other Revenue" s   | ection of the Stat_Rev tab.                                             |               |        |
| The Glob   | alSum methodology o       | n the Expense tal  | b can be used in any section.                     |                                                                         |               |        |
|            |                           |                    |                                                   |                                                                         | Summary Group | Lookup |
|            |                           |                    | Description                                       |                                                                         | Column        | Column |
|            | Global Only               | Acct               | Global Acct Exceptions                            |                                                                         |               |        |
| Save       |                           | 320000             | Outpatient Revenue                                |                                                                         | AcctSumGroup1 | СН     |
| Save       |                           | 540000             | NonOperating Revenue                              |                                                                         | AcctSumGroup1 | СН     |
|            |                           | 0                  | Default ACCT                                      |                                                                         | AcctSumGroup1 | СН     |
|            |                           | 0                  | Default ACCT                                      |                                                                         | AcctSumGroup1 | СН     |
|            |                           | 0                  | Default ACCT                                      |                                                                         | AcctSumGroup1 | СН     |
|            |                           | 0                  | Default ACCT                                      |                                                                         | AcctSumGroup1 | СН     |
|            |                           | 0                  | Default ACCT                                      |                                                                         | AcctSumGroup1 | СН     |
|            |                           |                    | Double Click to Insert New Exception              |                                                                         |               |        |

# Budget Expenses drivers

The following table includes a description of each type of Budget Expense driver:

| Driver                                       | Description                                                                                 |
|----------------------------------------------|---------------------------------------------------------------------------------------------|
| Budget Expense<br>Adjustment                 | Use to control expense rate increases by facility, broken out by income statement category. |
| Budget Expense<br>Admin Adjustments<br>Setup | Use to make incremental adjustments to manager inputs on budget plan files.                 |

| Driver                                       | Description                                                                                 |
|----------------------------------------------|---------------------------------------------------------------------------------------------|
| Budget Expense<br>Adjustment                 | Use to control expense rate increases by facility, broken out by income statement category. |
| Budget Expense<br>Admin Adjustments<br>Setup | Use to make incremental adjustments to manager inputs on budget plan files.                 |

#### **Budget Expense Adjustments**

Overview

This driver contains the following fields for controlling expense rate increases by facility, broken out by income statement category (as defined in the FSDetail column of the ACCT dimension table).

| Expense | Adj                                   | ustments |
|---------|---------------------------------------|----------|
|         | · · · · · · · · · · · · · · · · · · · |          |

|      |                 |                  |                                       | FY 2017    | FY 2018    | Fiscal    |    | Benefit      | s Only         |          |
|------|-----------------|------------------|---------------------------------------|------------|------------|-----------|----|--------------|----------------|----------|
|      |                 |                  |                                       | Projection | Budget     | Effective |    | FY 2017      | FY 2018        | FY 2017  |
|      |                 | Category         | Description                           | Adjustment | Adjustment | Month     |    | Fixed %      | Fixed %        | Rate/FTE |
|      | Default Expense | e Adjustments:   |                                       |            |            |           |    |              |                |          |
|      |                 | FSDetail         | FSDetail - Financial Statement Rollup |            |            |           |    |              |                |          |
|      |                 | E_Salaries       | Use the Labor Rates Tab               |            |            |           |    |              |                |          |
|      |                 | E_Benefits       | Benefits                              | 0.0%       | 3.0%       | 7         |    | 22.0%        | 22.0%          | 0.00     |
|      |                 | E_Depreciation   | Depreciation                          | 0.0%       | 0.0%       | 1         |    |              |                |          |
|      |                 | E_Interest       | Interest                              | 0.0%       | 0.0%       | 1         |    |              |                |          |
|      |                 | E_Insurance      | Insurance                             | 0.0%       | 8.0%       | 1         |    |              |                |          |
|      |                 | E_OtherExp       | OtherExp                              | 0.0%       | 2.5%       | 1         |    |              |                |          |
|      |                 | E_Drugs          | Drugs                                 | 0.0%       | 12.0%      | 1         |    |              |                |          |
|      |                 | E_MedSupplies    | MedSupplies                           | 0.0%       | 3.0%       | 1         |    |              |                |          |
|      |                 | E_OthSupplies    | OthSupplies                           | 0.0%       | 4.0%       | 1         |    |              |                |          |
|      |                 | E_MaintRepairs   | MaintRepairs                          | 0.0%       | 2.0%       | 1         |    |              |                |          |
|      |                 | E_ProFees        | ProFees                               | 0.0%       | 1.0%       | 1         |    |              |                |          |
|      |                 | E_PurchSvcs      | PurchSvcs                             | 0.0%       | 1.0%       | 1         |    |              |                |          |
|      |                 | E_RentLease      | RentLease                             | 0.0%       | 1.0%       | 1         |    |              |                |          |
|      |                 | E_Utilities      | Utilities                             | 0.0%       | 8.5%       | 1         |    |              |                |          |
|      |                 |                  |                                       |            |            |           |    |              |                |          |
| Save | CCU             | CCU Budget Group | Apply inflation to Detail accounts?   | No         | No         |           | On | ly applies t | o Benefit Acco | ounts    |
|      | BudgetGroup     | FSDetail         | FSDetail Exceptions                   |            |            |           |    |              |                |          |
| Save | CCU             | E_Benefits       | Benefits                              | 5.0%       | 10.0%      | 4         |    | 1.0%         | 2.0%           | 3.00     |
| Save | CCU             | E_Drugs          | Drugs                                 | 20.0%      | 10.0%      | 6         |    | 4.0%         | 3.0%           | 2.00     |
| Save | CCU             | E_MedSupplies    | MedSupplies                           | 0.0%       | 0.0%       | 0         |    | 0.0%         | 0.0%           | 0.00     |
|      | CCU             |                  | <= Select FSDetail Code               | 0.0%       | 0.0%       | 0         |    | 0.0%         | 0.0%           | 0.00     |
|      | CCU             |                  | <= Select FSDetail Code               | 0.0%       | 0.0%       | 0         |    | 0.0%         | 0.0%           | 0.00     |
|      | CCU             |                  | <= Select FSDetail Code               | 0.0%       | 0.0%       | 0         |    | 0.0%         | 0.0%           | 0.00     |
|      | CCU             |                  | <= Select FSDetail Code               | 0.0%       | 0.0%       | 0         |    | 0.0%         | 0.0%           | 0.00     |
|      | CCU             |                  | <= Select FSDetail Code               | 0.0%       | 0.0%       | 0         |    | 0.0%         | 0.0%           | 0.00     |
|      |                 |                  |                                       |            |            |           |    |              |                |          |

#### Settings

Open the driver, and then use the following table to complete the settings in this driver, as needed :

| Option                                  | Definition                                                                                                    |
|-----------------------------------------|----------------------------------------------------------------------------------------------------|
| FY <i>Year</i> Projection<br>Adjustment | Use to modify expense values for current year projection.                                                                                                    |
| FY <i>Year</i> Budget<br>Adjustment     | The default expense adjustment for all budget plan files (exceptions can be made for any defined Budget Groups in the sections below)                                                                                                    |
| Budget Groups                           | Defines exceptions to the global expense adjustments for any defined<br>Budget Groups. Exceptions can be made by FSDetail category and/or<br>Account.                                                                                                    |
|                                         | <b>NOTE:</b> Axiom Budgeting and Performance Reporting overrides default exceptions with the FSDetail exceptions and overrides any FSDetail-level exceptions with the ACCT exceptions. This applies for <i>both</i> current year and next year's budget. |
| FY <i>Year</i> Fixed %                  | Used if using the PctofSalaries_FixedPct methodology. This will set a fixed percentage to be used for all departments in that budget group rather than the historical percentage which would be different for all departments.                           |
| FY <i>Year</i> Rate/FTE                 | Used if using the RatePerFTE_Fixed methodology. This will set a fixed rate per FTE to be used for all departments in that budget group rather than the historical rate which would be different for all departments.                                     |

#### Budget Expense Admin Adjustments Setup

#### Overview

Use these drivers to make incremental adjustments to manager inputs on Budget plan files. To use these drivers, you must first set up the accounts in the Budget Expense Adjustments driver.

## Settings

When you open the driver, double-click where indicated to insert a row.

# Admin Expense Adj Setup

|      | ACCT  | Acct Description                          | Method  |
|------|-------|-------------------------------------------|---------|
| Save | 62100 | Supplies - General - Amount               | Amount  |
| Save | 0     | Default ACCT                              | _       |
| Save | 0     | Default ACCT                              | _       |
| Save | 0     | Default ACCT                              | _       |
| Save | 62130 | Supplies - Med Surg Nonbillable - Percent | Percent |
|      |       | Double Click to Insert New Input Row      |         |

Use the drop-down menu to select whether to enter exceptions for that DEPT/ACCT combination by **Amount** or **Percent**.

# Admin Expense Adj Setup ACCT Acct Description Method Save 62100 Supplies - General - Amount Amount Save 0 Default ACCT - \_ Save 0 Default ACCT - \_ Save 0 Default ACCT - \_

Repeat for as many DEPT/ACCT combinations as you need to enter exceptions. When you are finished, save the file.

Next, open the Budget Expense Admin Adjustments driver from the Budget Admin task pane. When you open the driver file, your DEPT/ACCT combinations display. Finally, save the Budget Expense Admin Adjustments driver.

**NOTE:** This driver only links to calc methods for Detail, Fixed, Rate Per FTE, and Variable. It is not designed to work for FTE or salary adjustments.

# **Budget CDM drivers**

The following table includes a description of each type of Budget CDM driver:

| Driver                      | Description                                                                                                    |
|-----------------------------|----------------------------------------------------------------------------------------------------|
| Budget CDM<br>Configuration | Use to set configuration options for the CDMRevenue tab in budget plan files, including the inpatient and outpatient volume settings. |
| Budget CDM<br>Overrides     | Use to override the charge per unit rate for specific CDM codes, either globally or by budget group/department.                       |

| Driver                      | Description                                                                                                    |
|-----------------------------|----------------------------------------------------------------------------------------------------|
| Budget CDM<br>Configuration | Use to set configuration options for the CDMRevenue tab in budget plan files, including the inpatient and outpatient volume settings. |
| Budget CDM<br>Overrides     | Use to override the charge per unit rate for specific CDM codes, either globally or by budget group/department.                       |

#### **Budget CDM Config**

#### Overview

Use this driver to configure the CDMRevenue tab in Budget plan files, including the inpatient and outpatient volume settings.

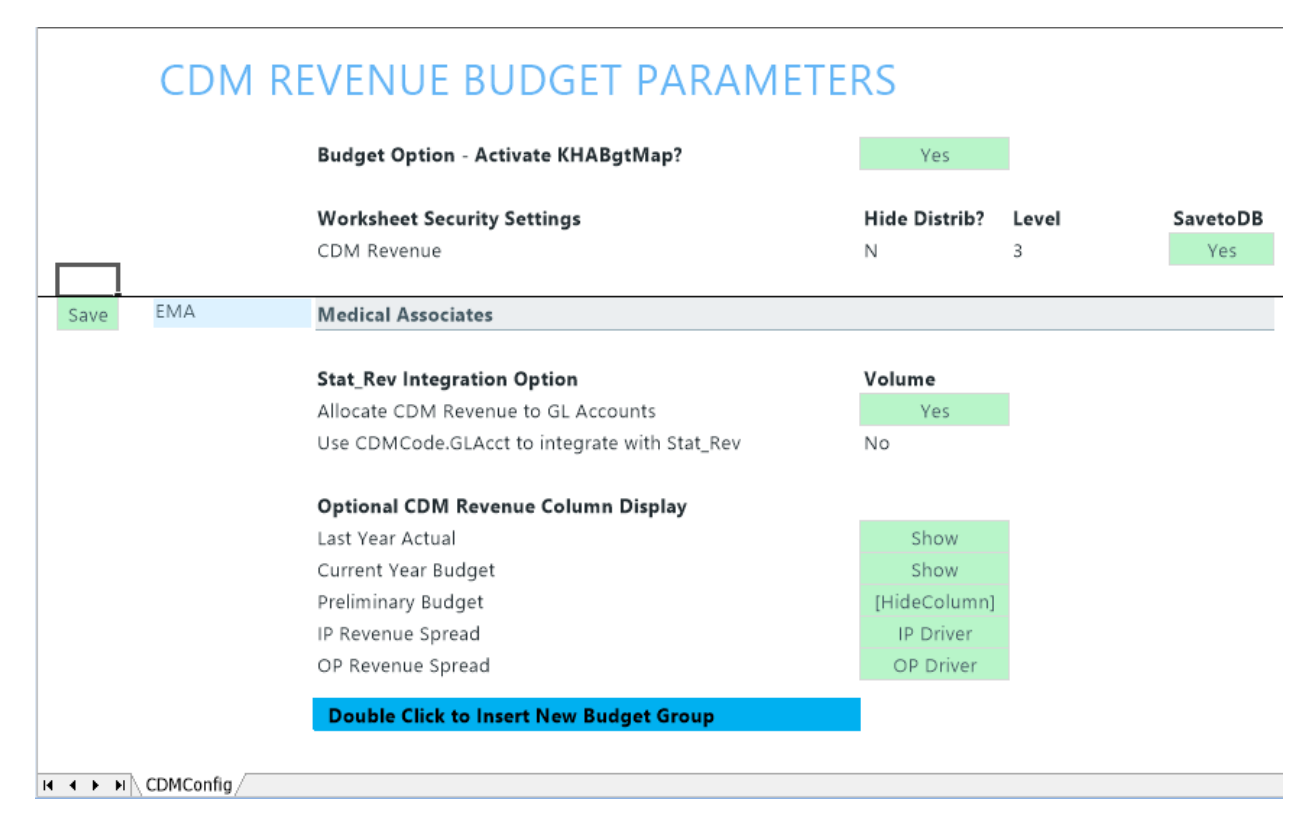

## Settings

Open the driver, and then use the following table to complete the driver settings, as needed:

| Option                                    | Description                                                                                                    |  |  |
|-------------------------------------------|----------------------------------------------------------------------------------------------------|--|--|
| Budget Option -                           | Select one of the following:                                                                                                    |  |  |
| Activate KHABgtMap?                       | To activate KHABgtMap, select Yes.                                                                                                    |  |  |
|                                           | <ul> <li>To not activate KHABgtMap, select No.</li> </ul>                                                                                                    |  |  |
| Stat_Rev Integration Option               | <ul> <li>From the Allocate CDM Revenue to GL Accounts drop-down, do the following:</li> </ul>                                                                                                    |  |  |
|                                           | <ul> <li>To calculate the total revenue on the CDMRevenue sheet to be<br/>allocated to the GLAccounts interfaced on the Stat_Rev sheet, select<br/>Yes. The allocation uses YTD history as its allocation method.</li> </ul>                       |  |  |
|                                           | <ul> <li>If you select No, the Use CDM GLAcct to integrate with Stat_Rev<br/>automatically will turn to Yes, and it will use the mapping from the<br/>RevUsage dimension table on the IPRevAcct and OPRevAcct<br/>columns.</li> </ul>              |  |  |
|                                           | <ul> <li>From the Use CDMCode.GLAcct to integrate with Stat_Rev drop-<br/>down, select Yes or No.</li> </ul>                                                                                                    |  |  |
| Optional CDM<br>Revenue Column<br>Display | <ul> <li>Select whether to Show or Hide the Last Year Actual, Current Year<br/>Budget, and Preliminary Budget columns on the CDMRevenue sheet in<br/>the budget plan files.</li> </ul>                                                             |  |  |
|                                           | • From the IP Revenue Spread and OP Revenue Spread drop-downs, choose the default spread in the budget plan files. Choices include the Driver, Calendar Days, Work Days, Even, or History. You can override this setting in each budget plan file. |  |  |

## **Budget CDM Overrides**

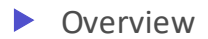

Use this driver to override the charge per unit rate for specific CDM codes, either globally or by budget group/department.

|                                              | CDM Code                                                                            | Description                                                                                                    | ID                  | 0.0    |  |  |  |  |
|----------------------------------------------|-------------------------------------------------------------------------------------|----------------------------------------------------------------------------------------------------|---------------------|--------|--|--|--|--|
| CDM COde                                     |                                                                                     | Description                                                                                                    | Description         |        |  |  |  |  |
|                                              |                                                                                     | GLOBAL SECTION                                                                                                    |                     |        |  |  |  |  |
| Save                                         | C2614010150                                                                         | ER Level I <2Hr                                                                                                    | 50.00               | 80.00  |  |  |  |  |
|                                              |                                                                                     | Double Click to Insert New Exception                                                                                                    |                     |        |  |  |  |  |
|                                              |                                                                                     | BUDGET GROUP SECTION                                                                                                    |                     |        |  |  |  |  |
| Save                                         | EMC                                                                                 | Medical Center                                                                                                    |                     |        |  |  |  |  |
| Save                                         | C2614010151                                                                         | ER Level I > 2Hr                                                                                                    | 100.00              | 120.00 |  |  |  |  |
|                                              |                                                                                     | Double Click to Insert New Exception                                                                                                    |                     |        |  |  |  |  |
| Save                                         | EPG                                                                                 | Physician Group                                                                                                    |                     |        |  |  |  |  |
| Save                                         | C2614010152                                                                         | ER Level II <2Hr                                                                                                    | 0.00                | 0.00   |  |  |  |  |
| Save                                         | C2614010156                                                                         | ER Level IV <2Hr                                                                                                    | 0.00                | 0.00   |  |  |  |  |
| Save                                         | C2614010157                                                                         | ER Level IV >2Hr                                                                                                    | 0.00                | 0.00   |  |  |  |  |
| Save                                         | C2614010158                                                                         | ER Level V <2Hr                                                                                                    | 0.00                | 0.00   |  |  |  |  |
|                                              |                                                                                     | Double Click to Insert New Exception                                                                                                    |                     |        |  |  |  |  |
|                                              |                                                                                     | Double Click to Insert New Budget Group Block                                                                                                    |                     |        |  |  |  |  |
|                                              |                                                                                     | DEPARTMENT SECTION                                                                                                    |                     |        |  |  |  |  |
|                                              | 17,8                                                                                | 80 EPG Phys Clinic-North                                                                                                    |                     |        |  |  |  |  |
| Save                                         |                                                                                     | EB Level II - 211r                                                                                                    |                     |        |  |  |  |  |
| Save<br>Save                                 | C2614010152                                                                         | EK Level II < 2Hr                                                                                                    | 0.00                | 0.00   |  |  |  |  |
| Save<br>Save<br>Save                         | C2614010152<br>C2614010156                                                          | ER Level IV <2Hr                                                                                                    | 0.00                | 0.00   |  |  |  |  |
| Save<br>Save<br>Save                         | C2614010152<br>C2614010156                                                          | ER Level IV <2Hr ER Level IV <2Hr Double Click to Insert New Exception                                                                                                    | 0.00                | 0.00   |  |  |  |  |
| Save<br>Save<br>Save<br>Save                 | C2614010152<br>C2614010156<br>17,84                                                 | ER Level IV <2Hr ER Level IV <2Hr Double Click to Insert New Exception EPG Phys Clinic-Occ HIth East                                                                                                    | 0.00                | 0.00   |  |  |  |  |
| Save<br>Save<br>Save<br>Save                 | C2614010152<br>C2614010156<br>17,84<br>C2614010157                                  | ER Level IV <2Hr ER Level IV <2Hr Double Click to Insert New Exception EPG Phys Clinic-Occ HIth East ER Level IV >2Hr ER Level IV >2Hr                                                                                   | 0.00                | 0.00   |  |  |  |  |
| Save<br>Save<br>Save<br>Save<br>Save<br>Save | C2614010152<br>C2614010156<br>17,84<br>C2614010157<br>C2614010158                   | ER Level IV <2Hr<br>ER Level IV <2Hr<br>Double Click to Insert New Exception<br>EPG Phys Clinic-Occ HIth East<br>ER Level IV >2Hr<br>ER Level V <2Hr                                                                     | 0.00 0.00 0.00 0.00 | 0.00   |  |  |  |  |
| Save<br>Save<br>Save<br>Save<br>Save<br>Save | C2614010152<br>C2614010156<br>17,84<br>C2614010157<br>C2614010158                   | ER Level IV <2Hr ER Level IV <2Hr Double Click to Insert New Exception EPG Phys Clinic-Occ HIth East ER Level IV >2Hr ER Level V <2Hr Double Click to Insert New Exception                                               | 0.00 0.00 0.00 0.00 | 0.00   |  |  |  |  |
| Save<br>Save<br>Save<br>Save<br>Save<br>Save | C2614010152<br>C2614010156<br>17,84<br>C2614010157<br>C2614010158<br>26,14<br>26,14 | ER Level IV <2Hr<br>ER Level IV <2Hr<br>Double Click to Insert New Exception<br>EPG Phys Clinic-Occ HIth East<br>ER Level IV >2Hr<br>ER Level V <2Hr<br>Double Click to Insert New Exception<br>EMC Emergency Room (CDM) | 0.00 0.00 0.00 0.00 | 0.00   |  |  |  |  |

## Settings

Open the driver, and then complete the driver settings, as needed.

| Option   | Description                       |
|----------|-----------------------------------|
| CDM Code | Type the charge code to override. |

| Option      | Description                                                                   |
|-------------|-------------------------------------------------------------------------------|
| Description | Displays a description of the charge code you entered in the CDM Code column. |
| IP          | Inpatient                                                                     |
| OP          | Outpatient                                                                    |

# Health Plan drivers

The following table includes a description of each type of Budget Health Plan driver:

| Driver                         | Description                                                                                                    |
|--------------------------------|----------------------------------------------------------------------------------------------------|
| Membership<br>Enrollment Trend | Allows you to enrollment percentages for insurance/health plans offered<br>by your organization to determine the membership trend of each plan.<br>The trend percentages are then used in the Membership Per Member Per<br>Month (PMPM) driver to adjust the membership statistics.                            |
| Membership PMPM                | Provides the basis for several important planning activities needed for<br>your organization to budget insurance/health plans in your plan files<br>including calculating historical PMPM values based on available history<br>and calculating the projection and monthly budget for revenues and<br>expenses. |

#### Membership Enrollment Trend driver

#### Overview

Use this driver to enter enrollment percentages for each health plan or insurance product offered by your organization. The purpose of this driver is to determine the membership trend of each insurance product. The trend percentages are then used in the Membership Per Member Per Month (PMPM) driver to adjust the membership statistics.

**TIP:** If the membership percentages are provided by the health plan company's actuaries, you can enter those values in this driver.

#### About this driver

Note the following before configuring this driver:

- This driver is only accessible if your organization has the Axiom Budgeting Health Plan license.
- You must first add/edit insurance or health plan products in the INSCODE dimension table. The system automatically populates the driver with the information from this dimension. The system does not allow you to manually enter plans directly into the driver.

- You must first complete this driver setup before configuring the Membership PMPM driver.
- Only users assigned the GlobalDriverMgmt role profile can access and update this driver.

Access to the data table that stores the health plan records is controlled using the Budget Security Update utility. In the HealthPlan column, you can configure the filter for the health plan data. This column only displays if your organization has an Axiom Budgeting Health Plan license.

|        | Budget/Mg                                                                                                    | gmt R       |                               |              |                                                               |                              |                                                                |
|--------|----------------------------------------------------------------------------------------------------|-------------|-------------------------------|--------------|---------------------------------------------------------------|------------------------------|----------------------------------------------------------------|
|        | * Note: This utility only adds users to systems & roles. If you need to REMOVE a user from a system or role, You must use the Security Manager. |             |                               |              |                                                               |                              | HealthPlan                                                     |
|        | Input                                                                                                    |             | Input Input Input             |              | Select                                                        | Computed / Input             |                                                                |
|        | LoginName                                                                                                    | PrincipalID | rincipalID FirstName LastName |              | EmailAddress                                                  | AuthenticationType           | Health Plan Filter                                             |
|        | Update                                                                                                    | << Update   | Database on S                 | SAVE?        | Select [SAVE] to post update the Security                     | -or- [Process File] in the 1 | r                                                              |
|        | EXISTING EPM USERS                                                                                                    |             |                               |              | Green [Save] indicates a change was detected                  | ed and user will be updated. |                                                                |
|        |                                                                                                    |             |                               |              |                                                               |                              |                                                                |
|        |                                                                                                    | 8           |                               |              |                                                               | Windows User                 | DEPT.Approver = 'adebruhl' OR DEPT.Owner = 'adebruhl' OR D     |
| [Save] |                                                                                                    | 1           |                               |              |                                                               | Axiom Prompt                 | DEPT.Approver = 'admin' OR DEPT.Owner = 'admin' OR DEPT.Fe     |
|        |                                                                                                    | 63          |                               |              |                                                               | Windows User                 | DEPT.Approver = 'aherr' OR DEPT.Owner = 'aherr' OR DEPT.Revi   |
|        |                                                                                                    | 14          |                               |              |                                                               | Axiom Prompt                 | DEPT.Approver = 'ASDAdmin' OR DEPT.Owner = 'ASDAdmin' O        |
|        |                                                                                                    | 55          |                               |              |                                                               | Windows User                 | DEPT.Approver = 'ct-jguppy' OR DEPT.Owner = 'ct-jguppy' OR D   |
|        | 60                                                                                                    |             |                               | Windows User | DEPT.Approver = 'ct-jszeto' OR DEPT.Owner = 'ct-jszeto' OR DE |                              |                                                                |
|        |                                                                                                    | 57          |                               |              |                                                               | Windows User                 | DEPT.Approver = 'CT-MHardy' OR DEPT.Owner = 'CT-MHardy' C      |
|        |                                                                                                    | 61          |                               |              |                                                               | Windows User                 | DEPT.Approver = 'ct-rsohler' OR DEPT.Owner = 'ct-rsohler' OR D |
|        |                                                                                                    | 56          |                               |              |                                                               | Windows User                 | DEPT.Approver = 'ct-sdonchek' OR DEPT.Owner = 'ct-sdonchet     |

#### Understanding the interface

The driver displays the list of insurance plans by clearly grouping them together by entity. By default, the list of insurance plans is expanded, but you can double-click  $\downarrow$  to expand or double-click  $\uparrow$  to contract it. After you save your changes, the system remembers this setting the next time you open the driver.

#### Membership Enrollment Trend Driver

|   |      |   |                |                                             | Actuals 2049 |         |         |         |         |
|---|------|---|----------------|---------------------------------------------|--------------|---------|---------|---------|---------|
|   |      |   |                |                                             | ACT2049      | ACT2049 | ACT2049 | ACT2049 | ACT2049 |
|   |      |   | Insurance Plan | Description                                 | P1           | P2      | P3      | P4      | P5      |
| _ |      |   |                |                                             |              |         |         |         |         |
|   | Save | Ť | 1              | KH Health System                            |              |         |         |         |         |
|   |      |   |                |                                             |              |         |         |         |         |
|   |      |   | Commercial     | Commercial                                  | 211.0%       | 200.0%  | 200.0%  | 200.0%  | 200.0   |
|   |      |   | CommFlex       | Commercial Flex Membership                  | 100.0%       | 100.0%  | 100.0%  | 100.0%  | 100.0   |
|   |      |   | CommPlus       | Commercial Plus Membership                  | 100.0%       | 100.0%  | 100.0%  | 100.0%  | 100.0   |
|   |      |   | CommSaver      | Commercial Saver Membership                 | 100.0%       | 100.0%  | 100.0%  | 100.0%  | 100.0   |
|   |      |   | CommSR         | Commercial Premium Membership (Shared Risk) | 100.0%       | 100.0%  | 100.0%  | 100.0%  | 100.0   |
|   |      |   | FFS            | Fee for Service                             | 100.0%       | 100.0%  | 100.0%  | 100.0%  | 100.0   |
|   |      |   | FFSMcaid       | FFS Medicaid Membership                     | 100.0%       | 100.0%  | 100.0%  | 100.0%  | 100.0   |
|   |      |   | FFSMcare       | FFS Medicare Membership                     | 100.0%       | 100.0%  | 100.0%  | 100.0%  | 100.0   |
|   |      |   | McaidCap       | Medicaid Capitated Membership               | 100.0%       | 100.0%  | 100.0%  | 100.0%  | 100.0   |
| _ |      |   |                |                                             |              |         |         |         |         |
|   | Save | Ť | 2              | KH Medical Center                           |              |         |         |         |         |
|   |      |   |                |                                             |              |         |         |         |         |
|   |      |   | Commercial     | Commercial                                  | 100.0%       | 100.0%  | 100.0%  | 100.0%  | 100.0   |
|   |      |   | CommFlex       | Commercial Flex Membership                  | 100.0%       | 100.0%  | 100.0%  | 100.0%  | 100.0   |
|   |      |   | CommPlus       | Commercial Plus Membership                  | 100.0%       | 100.0%  | 100.0%  | 100.0%  | 100.0   |
|   |      |   | CommSaver      | Commercial Saver Membership                 | 100.0%       | 100.0%  | 100.0%  | 100.0%  | 100.0   |
|   |      |   | CommSR         | Commercial Premium Membership (Shared Risk) | 100.0%       | 100.0%  | 100.0%  | 100.0%  | 100.0   |
|   |      |   | FFS            | Fee for Service                             | 100.0%       | 100.0%  | 100.0%  | 100.0%  | 100.0   |
|   |      |   | FFSMcaid       | FFS Medicaid Membership                     | 100.0%       | 100.0%  | 100.0%  | 100.0%  | 100.0   |
|   |      |   | FFSMcare       | FFS Medicare Membership                     | 100.0%       | 100.0%  | 100.0%  | 100.0%  | 100.0   |
|   |      |   | McaidCap       | Medicaid Capitated Membership               | 100.0%       | 100.0%  | 100.0%  | 100.0%  | 100.0   |

To remove an entity from the driver, click the **Save** drop-down, and select **Delete**. After you save your changes, the system will remove the entity from the driver.

**NOTE:** This action does not delete the entity from the system. It simply removes the entity from the driver list. To add the entity again, in the **Main** ribbon tab, click **Refresh Data**. You can also press **F9** on your keyboard.

# Membership Enrollment Trend Driver

|          |                | -                | Actuals 2049  |               |
|----------|----------------|------------------|---------------|---------------|
|          | Insurance Plan | Description      | ACT2049<br>P1 | ACT2049<br>P2 |
|          |                |                  |               |               |
| Delete 🚽 | 1              | KH Health System |               |               |
| Save     |                |                  |               |               |
|          | Commercial     | Commercial       | 211.0%        | 200.0%        |

You can view specific parts of the driver from the Main ribbon tab by clicking Change View, and selecting one of the following:

- **Default** Displays both the actuals and budget columns for each period as well as the Projected Actuals.
- Hide Actuals Hides the actuals columns for each period. The projected actuals column remains available.
- Hide Budget Hides the budget columns for each period.

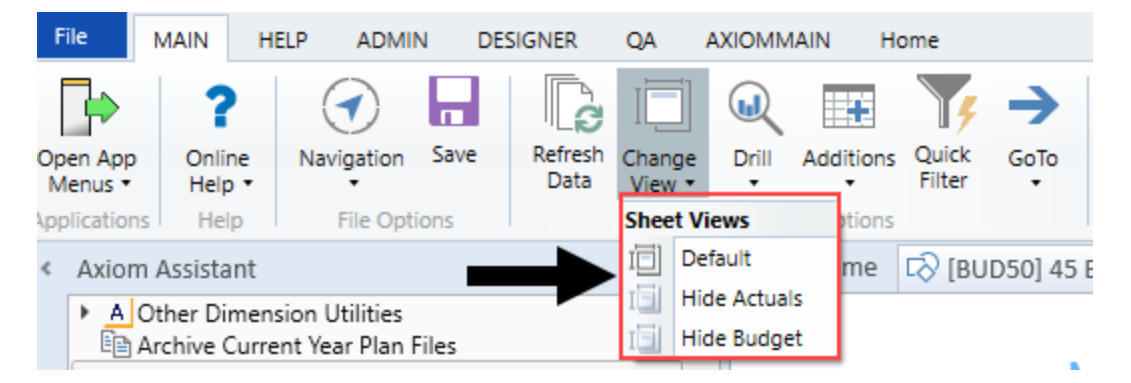

#### Settings

Complete the following steps to configure this driver:

- 1. In the Bud AdminBud Admin task pane, in the Budget Assumptions section, do one of the following:
  - To open next year's budget drivers, click Access NY Budget Assumptions.
  - To open this year's budget drivers, click Access CY Budget Assumptions.
#### Budget Assumptions

- Access NY Budget Assumptions
- Access CY Budget Assumptions
- 2. Double-click 45 Budget HealthPlan Enrollment Trend.
- 3. In the **Refresh Variables** dialog, type the entity number(s) in the field or click **Choose Value** to select the entities, and then click **OK**.
- 4. To display the plans to budget for the entities, in the first column click the Select Option cell, and select Save.

**NOTE:** The list that displays populates from the INSCODE dimension table. If you add a plan to the table, the new plan is automatically added to this driver. Removing a plan causes an unmatched records message on the screen. For more information, see Unmatched records below.

- 5. In the actuals columns for each period, enter the actual percentage of growth or reduction of membership that the plan experienced or expect to experience.
- 6. By default, and upon initial use, all Projected Actuals and Budget columns display 100% for all plans. The configured growth or reduction of membership percentages provides the basis for budgeting plan membership for the next budget year. You can change this number, if needed.
- 7. In the **Comments** column, enter any additional information related to the Actual or Projected Actuals columns.
- 8. In the budget columns for each period, enter the percentage of growth or reduction of membership that you expect the plan to experience.
- 9. After making your changes, click Save.

# Managing unmatched records (orphan data)

If a plan is removed from the INSCODE dimension table (i.e., a plan is retired or discontinued), an Unmatched Records area displays at the bottom of the driver page. This is often referred to as orphan data. The list of unmatched records means there are plans in the driver table that are no longer valid because of the changes in the dimension table. The system lists the unmatched records and will remove them from the driver table the next time you save.

**TIP:** The Unmatched Records area displays at the bottom of the driver page, so you may need to scroll to see this information. You can also jump to this section from the Main ribbon tab by clicking **Go To > Unmatched Records**. This option only displays when unmatched records exist. The driver screen will also display a warning message.

| Membershi      | o Enrol | llment <sup>-</sup> | Trend    | Driver |
|----------------|---------|---------------------|----------|--------|
| Interne croini |         | innene              | i i onio |        |

|               |   | Click to view - Unmatched | d records will be deleted on the next save            | Actuals 2049  |               |                    |                     |    |
|---------------|---|---------------------------|-------------------------------------------------------|---------------|---------------|--------------------|---------------------|----|
|               |   | Insurance Plan            | Description                                           | ACT2049<br>P1 | ACT2049<br>P2 | ACT2049<br>P3      | ACT2049<br>P4       | AC |
|               | _ |                           |                                                       |               |               |                    |                     |    |
| Save          | t | 1                         | KH Health System                                      |               |               |                    |                     |    |
|               |   | Commercial                | Commercial                                            | 211.00        | 200.0%        | 200.0%             | 200.00/             |    |
|               |   | Commercial                | Commercial                                            | 211.0%        | 200.0%        | 200.0%             | 200.0%              |    |
|               |   | Committee                 | Commercial Plus Membership                            | 100.0%        | 100.0%        | 100.0%             | 100.0%              |    |
|               |   | CommPlus                  | Commercial Plus Membership                            | 100.0%        | 100.0%        | 100.0%             | 100.0%              |    |
|               |   | CommSB                    | Commercial Saver Membership                           | 100.0%        | 100.0%        | 100.0%             | 100.0%              |    |
|               |   | Commisk                   | Confinencial Premium Membership (Shared Kisk)         | 100.0%        | 100.0%        | 100.0%             | 100.0%              |    |
|               |   | FFSMaaid                  | FEE Medicaid Membership                               | 100.0%        | 100.0%        | 100.0%             | 100.0%              |    |
|               |   | FESMcare                  | EES Medicare Membership                               | 100.0%        | 100.0%        | 100.0%             | 100.0%              |    |
|               |   | McaidCap                  | Medicaid Capitated Membership                         | 100.0%        | 100.0%        | 100.0%             | 100.0%              |    |
| ct Option     |   | 2                         | KH Medical Center                                     |               |               |                    |                     |    |
| ect Option    |   | 3                         | KH Physician Group                                    |               |               |                    |                     |    |
|               |   |                           |                                                       |               |               |                    |                     |    |
|               |   | Unmatched Records         |                                                       |               |               |                    |                     |    |
|               |   | The following unmatched   | records will be deleted from the database on the next | save          |               |                    |                     |    |
| $\rightarrow$ | • | Entity                    | Entity Description                                    | Insura        | ince Plan     | Insurance Pla      | n Description       |    |
| -             |   | 1                         | Vi Health System                                      | EEEDDO        |               | EEC DDO Momborsk   | in                  |    |
|               |   | I KH Health System        |                                                       | MarroAdu      |               | Modicare Advantage | np<br>Io Momborshin |    |
|               |   |                           | Kn health system                                      | WicareAdv     |               | medicale Advantag  | le mennelsnip       |    |
|               | _ |                           |                                                       |               |               |                    |                     |    |

**NOTE:** More unmatched records may occur for other entities in the database, however the system will only delete the plans for those entities you selected in the Refresh Variables dialog.

#### Membership Per Member Per Month (PMPM) driver

# Overview

This driver provides the basis for several important planning activities needed for your organization to budget health plans and insurance products. The system uses the information in this driver to populate the HealthPlan Operation utility.

- Depending on the level of detailed records loaded by your organization in the ACT\_HP\_20XX data table, the driver can bring in actual data for members, revenues, and expenses by entity, department, insurance code, location, and data type. The driver calculation methods then calculate historical PMPM values based on available history.
- The historical PMPM rates carry forward to any non-actual period. For example, if six months of actual is used, then month seven of the current year in the driver refers to the month six PMPM rate. The rates in all non-actual months can be edited.
- The PMPM rates in the projection and monthly budget columns are then used to calculate the projection and monthly budget for revenues and expenses in the HealthPlan Operations utility.

This driver provides a central location to review member lives, revenue PMPM, and expense PMPM for each health plan and specifically within each entity (or department). The enrollment percentages from the Membership Enrollment Trend driver updates the planned member lives, which also flows to the HealthPlan Operation utility.

# About this driver

Note the following before configuring this driver:

- This driver is only accessible if your organization is licensed for the Axiom Budgeting Health Plan product. Only users assigned the GlobalDriverMgmt role profile have access to this driver.
- You must complete the following before configuring this driver:
  - Add or edit insurance or health plan products in the INSCODE dimension. The system does not allow you to manually enter plans directly in this driver because the system automatically populates it with the plans listed in the INSCODE dimension.
  - Add or edit the health plan budget data types in the DATATYPE dimension.
  - Add or edit department locations in the LOCATION dimension.

For instructions on updating these dimensions, see Updating dimensions for health plan budgeting.

- Configure the Membership Enrollment Trend driver before configuring this driver. If the Membership Enrollment Trend driver is not configured, the Membership PMPM driver will default to 100%.
- The system auto populates the driver with data that is stored in the ACT\_HP\_20XX data table. You can enter the data manually in this table or as part of an import. Your Kaufman Hall Implementation Consultant will help you set up the table for your organization, but you will need to maintain this table as new plans are added.

**NOTE:** There is no pre-defined import available to import health plan data at this time, but you can work with your Kaufman Hall Implementation Consultant to create a custom import.

 To remove or retire a plan, you cannot delete it from the driver. For instructions, see Removing or retiring plans.

# Understanding the interface

The driver makes it easy to view and manage plans by displaying entities and department using a tiered structure that follows this format:

# Entity

- Department
  - Insurance/Health Plan
    - Location
      - Data Type

| 2     |      |      | KH Medical Center                               |                |  |  |
|-------|------|------|-------------------------------------------------|----------------|--|--|
| 27200 |      |      | EMC Radiology - MRI (JobCode)                   |                |  |  |
|       | AARP |      | AARP                                            |                |  |  |
|       | Ť    | HOSP | Hospital_HP                                     |                |  |  |
|       |      |      | Members                                         | Previous Input |  |  |
|       |      |      | HP_DrugME                                       | Previous Input |  |  |
|       |      |      | HP_HospME                                       | Previous Input |  |  |
|       |      |      | HP_OutPTME                                      | Default        |  |  |
|       |      |      | HP_Revenue                                      | Previous Input |  |  |
|       |      |      | No additional Datatypes available for insertion |                |  |  |

When you first open the driver, the list of locations is expanded, but you can double-click eq to expand or
eq

to contract it. After you save your changes, the system remembers this setting the next time you open the driver.

The columns to the right of the listed data types are the actuals columns that display the data stored in the Act\_HP\_20XX data table. The blue cells allow you to edit remaining projected by month and budgeted values, if needed. By default, the values for the membership row are calculated using the Membership Enrollment Trend driver. The system calculates these values by multiplying the previous month's enrollment numbers by the percentage for the period in the Membership Enrollment Trend driver.

| Actual data imported or entered in the<br>ACCT_HP_20XX table Enter values c<br>Membership E |                                       |                |                               |               |               |               |               | ually if you n<br>calculated fi<br>Enrollment o | oot want to<br>rom the<br>driver |               |               |                |                |                |                                        |          |
|---------------------------------------------------------------------------------------------|---------------------------------------|----------------|-------------------------------|---------------|---------------|---------------|---------------|-------------------------------------------------|----------------------------------|---------------|---------------|----------------|----------------|----------------|----------------------------------------|----------|
| Insurance Plan                                                                              | Description                           | Spread<br>Tag  | Actuals 2020<br>ACT2020<br>P1 | ACT2020<br>P2 | ACT2020<br>P3 | ACT2020<br>P4 | ACT2020<br>P5 | ACT2020<br>P6                                   | ACT2020<br>P7                    | ACT2020<br>P8 | ACT2020<br>P9 | ACT2020<br>P10 | ACT2020<br>P11 | ACT2020<br>P12 | Members Months<br>ACT2020<br>Projected | Comments |
|                                                                                             | KH Medical Center                     |                |                               |               |               |               |               |                                                 |                                  |               |               |                |                |                |                                        |          |
| 27200                                                                                       |                                       |                |                               |               |               |               |               |                                                 |                                  |               |               |                |                |                |                                        |          |
| AARP                                                                                        | AARP                                  |                |                               |               |               |               |               |                                                 |                                  |               |               |                |                |                |                                        |          |
| T HOSP                                                                                      | HospitaLHP                            |                |                               |               |               |               |               |                                                 |                                  |               |               |                |                |                |                                        |          |
|                                                                                             | Members                               | Previous Input | 84,488                        | 85,333        | 86,186        | 87,048        | 87,919        | 88,798                                          | 88,798                           | 88,798        | 88,798        | 88,798         | 88,798         | 88,798         | 1,052,561                              |          |
|                                                                                             | HP_DrugME                             | Previous Input | 45.00                         | 45.00         | 45.00         | 45.00         | 45.00         | 45.00                                           | 45.00                            | 45.00         | 45.00         | 45.00          | 45.00          | 45.00          |                                        |          |
|                                                                                             | HP_HospME                             | Previous Input | 125.00                        | 125.00        | 125.00        | 125.00        | 125.00        | 125.00                                          | 125.00                           | 125.00        | 125.00        | 125.00         | 125.00         | 125.00         |                                        |          |
|                                                                                             | HP_OutPTME                            | Default        |                               |               |               |               |               |                                                 |                                  |               |               |                |                |                |                                        |          |
|                                                                                             | HP_Revenue                            | Previous Input | 295.00                        | 295.00        | 295.00        | 295.00        | 295.00        | 295.00                                          | 295.00                           | 295.00        | 295.00        | 295.00         | 295.00         | 295.00         |                                        |          |
|                                                                                             | No additional Datatypes available for | insertion      |                               |               |               |               |               |                                                 |                                  |               |               |                |                |                | 1                                      |          |

Let's say an organization expects a 10% growth in their membership for period 7. The membership number for period 6 was 88,798. The system multiplies this number by 1.10 for a projected actual of 97,678 members. This calculation continues throughout the blue cells for both actuals and budgeted in the membership row. You can edit this value two ways:

- Adjust the percentage in the Membership Enrollment Trend driver
- Edit the value directly in the actual or budget blue cell in the Membership PMPM driver

NOTE: You can usually get the plan percentages from an actuary at the insurance or health plan company.

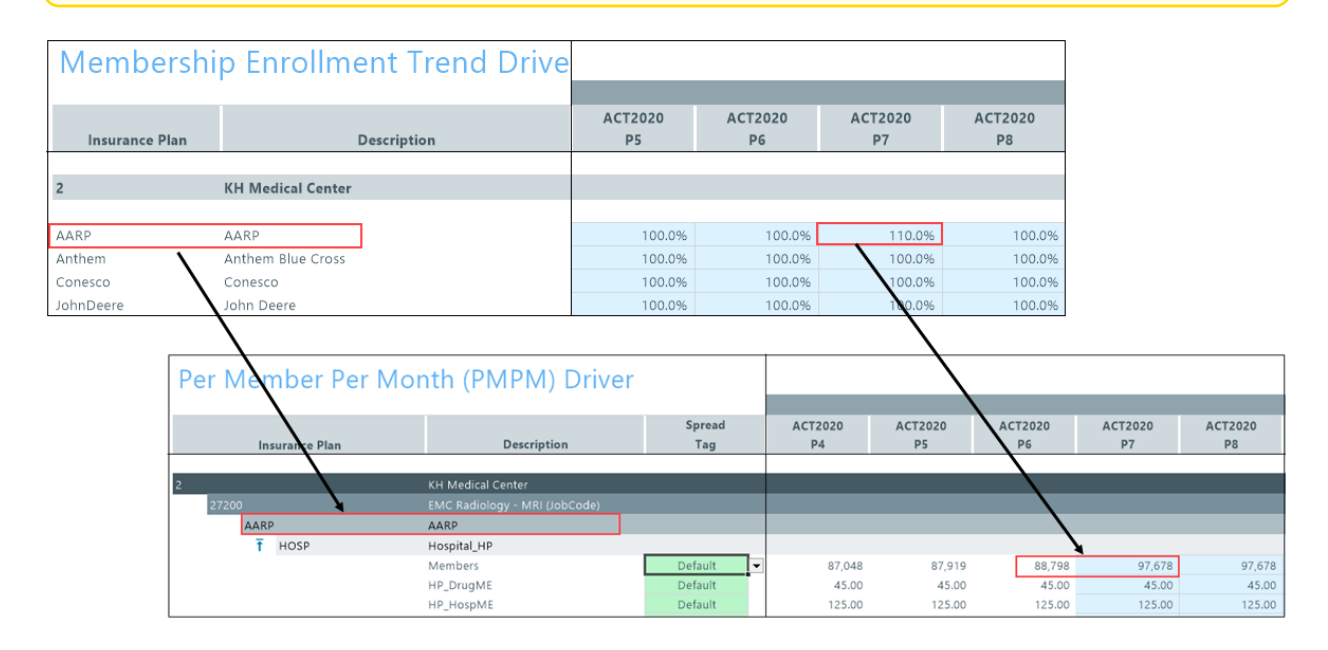

The values in the data types from both the actual and budget columns are derived by dividing the data type period value (located in the ACT HP 20XX data table) by the number of members in the same period. In the following example, the value for hospital medical expenses for this departments plan in period 6 is \$11,099,749. The system divides this amount by the number of members, in this case 88,798 and calculates the expense as \$125 per member. The Membership Enrollment Trend driver provides a starting point for budgeting your health plan costs for the remainder of the year.

| Data Type     | String    | Integer  | String     | String         | String  | Numeric            | Numeric             | Numeric        |   |         |          |         |          |         |
|---------------|-----------|----------|------------|----------------|---------|--------------------|---------------------|----------------|---|---------|----------|---------|----------|---------|
| String Length | 25        |          | 25         | 25             | 50      |                    |                     |                |   |         |          |         |          |         |
|               |           |          |            |                |         |                    |                     |                |   |         |          |         |          |         |
|               | Insurance |          |            |                |         |                    |                     |                |   |         |          |         |          |         |
|               | Code key  | Departme |            |                |         | Fiscal Period      | Fiscal Period       | Fiscal Period  |   |         |          |         |          |         |
| Description   | field     | nt       | Location   | Data Type      | Group   | 4                  | 5                   | 6              |   |         |          |         |          |         |
| Delete Row    | INSCOD( - | DEPT 🔻   | LOCATION - | DATATYP        | GROUI 🕶 | P4 🔻               | P5 🔻                | P6 💌           |   |         |          |         |          |         |
|               | AARP      | 27200    | Hosp       | HP_DrugME      | NA      | 3917174.78         | 3956346.53          | 3995909.99     |   |         |          |         |          |         |
|               | AARP      | 27200    | Hosp       | HP_HospME      | NA      | 10881041.06        | 10989851.47         | 11099749.98    |   |         |          |         |          |         |
|               | AARP      | 27200    | Hosp       | HP_Members     | NA      | 87048.33           | 87918.81            | 88798.00       |   |         |          |         |          |         |
|               | AARP      | 27200    | Hosp       | HP_OutPTME     | NA      | 0.00               | 0.00                | 0.00           |   |         |          |         |          |         |
|               | AARP      | 27200    | Hosp       | HP Revenue     | NA      | 25679256.90        | 25936049.47         | 26195409.96    |   |         |          |         |          |         |
|               |           |          | Per Me     | mher Per       | Mont    |                    | I) Driver           |                |   |         | <u> </u> |         |          |         |
|               |           |          | Per ivie   | mber Per       | wont    |                    | ) Driver            |                |   |         |          |         |          |         |
|               |           |          |            |                |         |                    |                     | Spread         |   | ACT2020 | ACT2020  | ACT2020 | ACT2020  | ACT2020 |
|               |           |          |            | insurance Plan |         | Descriș            | tion                | Tag            |   | P4      | P5       | P6      | P7       | P8      |
|               |           |          | 2          |                | кн      | Medical Center     |                     |                |   |         |          |         |          |         |
|               |           |          | 27200      |                | EM      | C Radiology - MRI  | (JobCode)           |                |   |         |          |         |          |         |
|               |           |          | AA         | RP             | AA      | RP                 |                     |                |   |         |          |         |          |         |
|               |           |          | 1          | HOSP           | Ho      | spital_HP          |                     |                |   |         |          |         | <b>.</b> |         |
|               |           |          |            |                | Me      | mbers              |                     | Default        | - | 87,048  | 87,919   | 88,798  | 97,678   | 97,678  |
|               |           |          |            |                | HP      | _DrugME            |                     | Default        |   | 45.00   | 45.00    | 45.00   | 45.00    | 45.00   |
|               |           |          |            |                | HP      | _HospME            |                     | Default        |   | 125.00  | 125.00   | 125.00  | 125.00   | 125.00  |
|               |           |          |            |                | HP      | _OutPTME           |                     | Default        |   |         |          |         | -        | -       |
|               |           |          |            |                | HP      | _Revenue           |                     | Previous Input |   | 295.00  | 295.00   | 295.00  | 295.00   | 295.00  |
|               |           |          |            |                | No      | additional Datatyp | es available for in | sertion        |   |         |          |         |          |         |

When entering remaining projected and budget values, you can either use the values that are automatically calculated by the system using the Membership Trend Enrollment driver, or you can enter your own custom values. The option you choose is indicated by the Spread Tag column. When entering and saving custom values, the Spread Tag column automatically changes from **Default** to **Previous Input**. The Previous Input option means that the system stores and retrieves the values from the Membership PMPM driver table versus using the default calculations. Even if you use custom values, you can return to using the driver-calculated values at any time by selecting **Default** from the Spread Tag column.

| 2     |      | KH Medical Center                          |                           |
|-------|------|--------------------------------------------|---------------------------|
| 27200 |      | EMC Radiology - MRI (JobCode)              |                           |
| AARP  |      | AARP                                       |                           |
| Ť     | HOSP | Hospital_HP                                |                           |
|       |      | Members                                    | Default 🚽                 |
|       |      | HP_DrugME                                  | Default<br>Previous Input |
|       |      | HP_HospME                                  | Default                   |
|       |      | HP_OutPTME                                 | Default                   |
|       |      | HP_Revenue                                 | Previous Input            |
|       |      | No additional Datatypes available for inse | ertion                    |

# Changing views

You can view specific parts of the driver from the Main ribbon tab by clicking Change View, and selecting one of the following:

- **Default** Displays both the actuals and budget columns for each period as well as the projected actuals.
- Hide Actuals Hides the actuals columns for each period. The projected actuals column remains available.
- Hide Budget Hides the budget columns for each period.

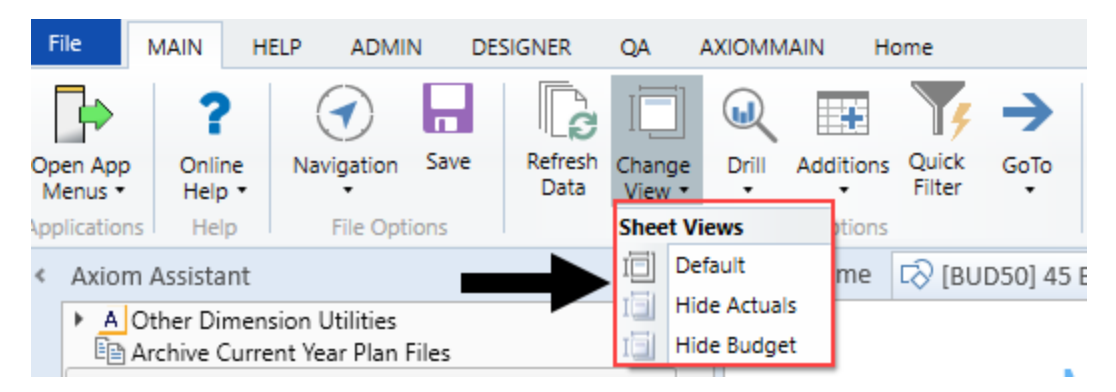

# Settings

Complete the following steps to configure this driver:

- 1. In the Bud AdminBud Admin task pane, in the Budget Assumptions section, do one of the following:
  - To open next year's budget drivers, click Access NY Budget Assumptions.
  - To open this year's budget drivers, click Access CY Budget Assumptions.

 Budget Assumptions
 ^

 Access NY Budget Assumptions
 Access CY Budget Assumptions

- necess of budget issumptions
- 2. Double-click 46 Budget HealthPlan Membership PMPM.
- 3. In the **Refresh Variables** dialog, do the following to filter the entities or departments that display in the driver:
  - a. In the **Filter by Entity** field, type the entity number(s) or click **Choose Value** to select the entities, and then click **OK**.
  - b. Optionally, in the **Filter by DEPT.KHABgtMap** field, type the department number(s) or click **Choose Value** to select the departments, and then click **OK**.
- 4. In the actuals and budget columns, do one of the following:
  - To use the default values derived from the Membership Trend Enrollment driver, select **Default** in the **Spread Tag** column (if it is not already selected).
  - To use custom values, type the values in the columns. When you save your changes, the **Spread Tag** column changes from **Default** to **Previous Input**.

**TIP:** Even if you enter custom values, you can go back to using the default values by selecting **Default** from the **Spread Tag** column. The system will automatically use the values calculated using the Membership Enrollment Trend driver. After you save your change, the system will change the spread tag from **Previous Input** back to **Default** to indicate that these are driver-calculated values.

For more information on how the spread tags work, see Understanding the interface in the section above.

5. After making your changes, click **Save**.

# Adding data types

To add a data type:

1. In the list of data types, double-click Double click to Add New Datatype.

**NOTE:** The purpose of this option is to allow you to add a revenue or expense category that contains no actual history. For example, if the AARP health plan does not contain drug expense historically, but now we wish to include it for planning, this option will accommodate that expense category.

| 2     |     |      | KH Medical Center                |                |
|-------|-----|------|----------------------------------|----------------|
| 27200 |     |      | EMC Radiology - MRI (JobCode)    |                |
| A     | ARP |      | AARP                             |                |
|       | Т н | IOSP | Hospital_HP                      |                |
|       |     |      | Members                          | Default        |
|       |     |      | HP_DrugME                        | Default        |
|       |     |      | HP_HospME                        | Default        |
|       |     |      | HP_OutPTME                       | Default        |
|       |     | •    | HP_Revenue                       | Previous Input |
|       |     |      | Double click to Add New Datatype |                |

- 2. In the **Select Datatype** field, type the name of the data type or click **Choose Value** to select the data types.
- 3. Click OK.

Because you can only add one instance of a data type, the list of available data types diminishes as they are added to the driver for a particular location. If all the data types have been used, then the message **No additional Datatypes available for insertion** replaces **Double click to Add New Datatype** at the bottom of the list.

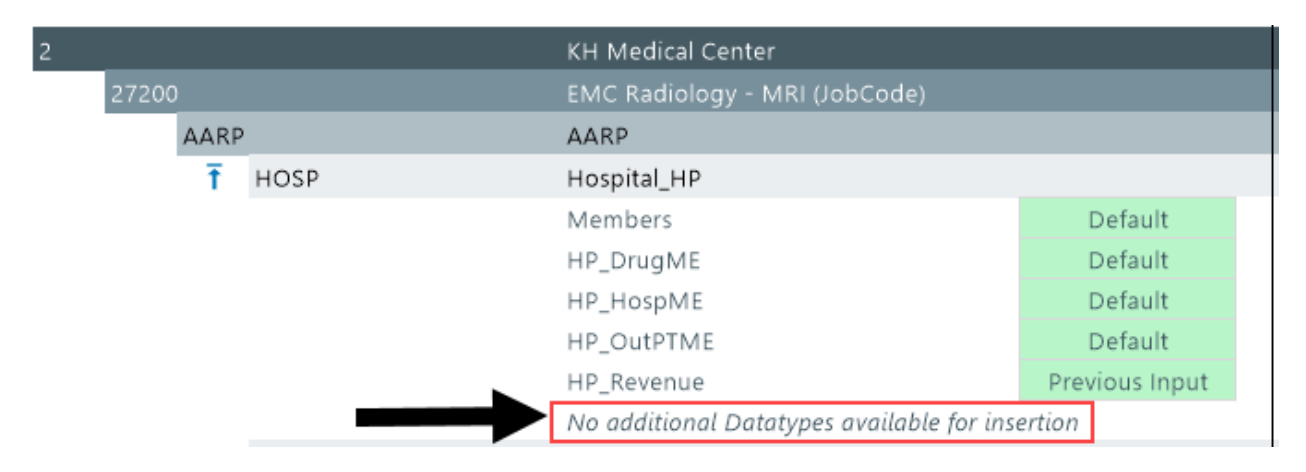

# Deleting data types

After you select the data types to delete, the system does not remove them until after you save the driver.

To delete a data type:

1. Next to the name for each data type to delete, click the Save cell drop-down, and select Delete.

| 1 |       |                | KH Health System                 |                |  |  |  |
|---|-------|----------------|----------------------------------|----------------|--|--|--|
|   | 10000 |                | EHS Balance Sheet                |                |  |  |  |
|   | FFS   |                | Fee for Service                  |                |  |  |  |
|   | Ŧ     | Office         | Office                           |                |  |  |  |
|   |       |                | Members                          | Previous Input |  |  |  |
|   |       | Save           | HP_HospME                        | Previous Input |  |  |  |
|   |       |                | HP_Revenue                       | Default        |  |  |  |
|   |       | Save<br>Delete | Double click to Add New Datatype |                |  |  |  |
|   | Ť     | School         | School                           |                |  |  |  |
|   |       |                | Members                          | Previous Input |  |  |  |
|   |       |                | HP_HospME                        | Previous Input |  |  |  |
|   |       |                | HP_OutPTME                       | Previous Input |  |  |  |
|   |       |                | Double click to Add New Datatype |                |  |  |  |

2. In the Main ribbon tab, click Save.

What if there are no members in a plan?

New plans will likely have no members or historical information in the system, but you can still use this driver to manually enter membership numbers and begin the health plan budget process. In this situation, the membership row displays **Members Not Found** and the system displays zeroes in the white cells of the actual period columns. However, in the blue cells, you can manually enter member numbers and revenue/expense stream values, as needed.

**TIP:** Instead of entering the new plan information in this driver, another option is to simply enter this same data in the ACT\_HP\_20XX table. The system will then pull in the data from the table as the starting point for the new plan.

| Ť Eme | ergency Room-Hospi | tal_Emergency_Room-Hospital |                |         |         |         |         |         |         |         |              |              |              |
|-------|--------------------|-----------------------------|----------------|---------|---------|---------|---------|---------|---------|---------|--------------|--------------|--------------|
|       |                    | Members Not Found           | Previous Input | 0       | 0       | 0       | 0       | 0       | 0       | 0       | 120          | 120          | 120          |
|       |                    | HP_DrugME                   | Previous Input | \$65.00 | \$65.00 | \$65.00 | \$65.00 | \$65.00 | \$65.00 | \$65.00 | \$0.00       | \$0.00       | \$0.00       |
|       | Save               | HP_HospME                   | Previous Input | \$0.00  | \$0.00  | \$0.00  | \$0.00  | \$0.00  | \$0.00  | \$0.00  | \$115.00     | \$115.00     | \$0.00       |
|       | Save               | HP_Revenue                  | Previous Input | \$0.00  | \$0.00  | \$0.00  | \$0.00  | \$0.00  | \$0.00  | \$0.00  | \$400,000.00 | \$400,000.00 | \$400,000.00 |
|       | Save               | QA test datatype            | Previous Input | \$0.00  | \$0.00  | \$0.00  | \$0.00  | \$0.00  | \$0.00  | \$0.00  | \$105.00     | \$105.00     | \$0.00       |

# **Budget Labor drivers**

The following table includes a description of each type of Budget Labor driver:

| Driver                        | Description                                                                            |
|-------------------------------|----------------------------------------------------------------------------------------|
| Budget Labor<br>Configuration | Use to configure default settings for tracking and calculating labor-related expenses. |

| Driver                            | Description                                                                                                    |
|-----------------------------------|----------------------------------------------------------------------------------------------------|
| Budget Labor Rates                | Use to control the wage rate increases globally for your entire organization as well as for specific budget group and department categories. |
| Budget Labor<br>Accounts          | Use to configure certain salary or benefit accounts to use total salaries or a subset of salary accounts to use in the calculation.          |
| Budget Labor ADC<br>Configuration | Use to configure the job classes and staffing ratios for each job class.                                                                     |
| Budget Labor Alt FTE<br>Factors   | Use to configure Alt FTE factors.                                                                                                    |
| Budget Labor<br>Benchmark driver  | Use to define a benchmark target of FTEs or Worked Hours per Unit of Service (WHPUOS) by department.                                         |
| Budget Labor<br>JobCode Dropdown  | Use for any department where a filter applied to a JobCode drop-down provides a streamlines list for the user.                               |
| Budget Labor Limits               | Use to top-out rates when needed.                                                                                                    |
| Budget Labor<br>Override          | Use to make overrides to the various labor-related sheets, such as Empl_<br>List, in budget plan files.                                      |
| Budget Labor Target               | Use to define a target of Worked Hours per Unit of Service (WHPUOS) by department and job code.                                              |

| Driver                            | Description                                                                                                    |
|-----------------------------------|----------------------------------------------------------------------------------------------------|
| Budget Labor<br>Configuration     | Use to configure default settings for tracking and calculating labor-related expenses.                                                       |
| Budget Labor Rates                | Use to control the wage rate increases globally for your entire organization as well as for specific budget group and department categories. |
| Budget Labor<br>Accounts          | Use to configure certain salary or benefit accounts to use total salaries or a subset of salary accounts to use in the calculation.          |
| Budget Labor ADC<br>Configuration | Use to configure the job classes and staffing ratios for each job class.                                                                     |
| Budget Labor Alt FTE<br>Factors   | Use to configure Alt FTE factors.                                                                                                    |
| Budget Labor<br>Benchmark driver  | Use to define a benchmark target of FTEs or Worked Hours per Unit of Service (WHPUOS) by department.                                         |
| Budget Labor<br>JobCode Dropdown  | Use for any department where a filter applied to a JobCode drop-down provides a streamlines list for the user.                               |

| Driver                   | Description                                                                                             |
|--------------------------|----------------------------------------------------------------------------------------------------|
| Budget Labor Limits      | Use to top-out rates when needed.                                                                       |
| Budget Labor<br>Override | Use to make overrides to the various labor-related sheets, such as Empl_<br>List, in budget plan files. |
| Budget Labor Target      | Use to define a target of Worked Hours per Unit of Service (WHPUOS) by department and job code.         |

#### **Budget Labor Configuration**

# Overview

This driver contains default settings for how labor-related expenses are tracked and calculated. You can set exceptions for specific budget groups by adding another calc method and entering data for the specific budget group.

# Budget Workbook Labor Configuration Settings

|      | Global Setup                     | Two Years Ago     | Last Year                                           | Current Bud       | YTD              | ProjCalc        | ProjAdj          | ProjTtl   | BudTtl    | BudPrelim         | Bud_Target |
|------|----------------------------------|-------------------|-----------------------------------------------------|-------------------|------------------|-----------------|------------------|-----------|-----------|-------------------|------------|
|      |                                  |                   |                                                     |                   |                  |                 |                  |           |           |                   |            |
|      | Activate Dept Based Pay?         |                   |                                                     |                   |                  |                 | Default JobCode: | JDept     | Yes       |                   |            |
|      |                                  |                   |                                                     |                   |                  |                 |                  |           |           |                   |            |
| Save | Global (Drivers)                 | Global            |                                                     |                   |                  |                 |                  |           |           |                   |            |
|      | Global Hours per FTE Convention  | Default           | 2086                                                |                   |                  |                 |                  |           |           |                   |            |
|      | Global Calendar Days             | 365               | 366                                                 | 365               | 184              | 181             |                  | 365       | 365       |                   |            |
|      | Global Work Days in Period       | 261               | 261                                                 | 260               | 173              | 87              |                  | 260       | 276       |                   |            |
|      | Global Hours in Period           | 2,086             | 2,091                                               | 2,086             | 1,051            | 1,034           |                  | 2,086     | 2,086     | 2,086             |            |
|      | Global Number of Holidays        |                   |                                                     |                   | 4                | 2               |                  | 6         | 6         |                   |            |
|      |                                  |                   |                                                     |                   |                  |                 |                  |           |           |                   |            |
|      | Labor Configuration              |                   |                                                     |                   |                  |                 |                  |           |           |                   |            |
|      | % of Staffing Change with Volume |                   |                                                     |                   |                  |                 |                  |           |           |                   |            |
|      |                                  |                   |                                                     |                   |                  |                 |                  |           |           |                   |            |
|      | Medicare Tax                     |                   |                                                     |                   |                  |                 |                  | 1.5%      | 1.5%      |                   |            |
|      | Current FICA Rate                |                   |                                                     | Consider impac    | t of pre-tax ben | efit selections |                  | 6.2%      | 6.2%      |                   |            |
|      | Current FICA Limit               |                   |                                                     |                   |                  |                 |                  | \$110,100 | \$113,700 |                   |            |
|      |                                  |                   |                                                     |                   |                  |                 |                  |           |           |                   |            |
|      | Retirement Below FICA limit      |                   |                                                     |                   |                  |                 |                  | 10.0%     | 12.0%     |                   |            |
|      | Retirement Above FICA limit      |                   |                                                     |                   |                  |                 |                  | 15.0%     | 18.0%     |                   |            |
|      | Retirement Max Limit             |                   |                                                     |                   |                  |                 |                  | \$100,000 | \$150,000 |                   |            |
|      |                                  |                   |                                                     |                   |                  |                 |                  |           |           |                   |            |
|      | Uniform Merit Increase Date?     |                   | 1.1575 0                                            |                   |                  |                 | NO               |           | 09/04/16  | a ( 1) ( a )      |            |
|      | FIE Comparison to YID            | Empl_List - Sched | uled FIEs of CL                                     | Irrent Year Budge | L FIES           |                 | CYB_FIE          |           | 80.00     | Default for Sched | duled FIES |
|      | Projected FTE starting Point     | TID FIES OF Sched | YID FIEs or Scheduled/Budget FIEs per above YTD_FTE |                   |                  |                 |                  |           | Vec       |                   |            |
|      | Hours per DevDeried              |                   |                                                     |                   |                  |                 |                  |           | TES 00.00 |                   |            |
|      | Hours per Maptellu               |                   |                                                     |                   |                  |                 |                  |           | 172.8005  |                   |            |
|      | nours per monthly                |                   |                                                     |                   |                  |                 |                  |           | 173.8095  |                   |            |
|      | Reimbursed Salaries Account      |                   |                                                     |                   |                  |                 |                  |           | 99999999  |                   |            |
|      | Reinburseu Salaries Account      |                   |                                                     |                   |                  |                 |                  |           |           |                   |            |

# Settings

Open the driver. The top of the sheet begins the settings for the global configuration, including the following calc method blocks:

- Labor Configuration
- Standard Budget PayTypes
- Earned Paid Time Off Setup

After configuring the global labor drivers, you can do the same for each budget group.

# Global Setup and Default Budget Workbook Configuration Settings section

| Global Setup                    | Two Years Ago | Last Year | Current Bud | YTD   | ProjCalc | ProjAdj          | ProjTtl | BudTtl | BudPrelim |
|---------------------------------|---------------|-----------|-------------|-------|----------|------------------|---------|--------|-----------|
| Activate Dept Based Pay?        |               |           |             |       |          | Default JobCode: | JDept   | Yes    |           |
| Global (Drivers)                | Global        |           |             |       |          |                  |         |        |           |
| Global Hours per FTE Convention | Default       | 2086      |             |       |          |                  |         |        |           |
| Global Calendar Days            | 365           | 366       | 365         | 184   | 181      |                  | 365     | 365    |           |
| Global Work Days in Period      | 261           | 261       | 260         | 173   | 87       |                  | 260     | 276    |           |
| Global Hours in Period          | 2,086         | 2,091     | 2,086       | 1,051 | 1,034    |                  | 2,086   | 2,086  | 2,086     |
| Global Number of Holidays       |               |           |             | 4     | 2        |                  | 6       | 6      |           |
|                                 |               |           |             |       |          |                  |         |        |           |

# Settings in this section include:

| Option                                                   | Definition                                                                                                    |
|----------------------------------------------------------|----------------------------------------------------------------------------------------------------|
| Activate Dept Based Pay?                                 | Enable or disable department-based pay and designate a default JobCode (the default is initially set to JDept).                                                                       |
| Global or BudgetGroup name Hours                         | Do one of the following for each BudgetGroup:                                                                                                    |
| per FIE Convention                                       | <ul> <li>To use the default standard work hours specified by<br/>your organization, select Default.</li> </ul>                                                                        |
|                                                          | <b>NOTE:</b> The default selected by your organization is configured in the YearPeriod table.                                                                                         |
|                                                          | • To use the non-default standard work hours, select it from the list. For example, if the default is 2086, then it displays as Default. The other option that would display is 2080. |
|                                                          | For more information, see Setting year and period.                                                                                                    |
| Global or <i>BudgetGroup name</i><br>Calendar Days       | The calendar days for the YTD, remainder of the current year, and upcoming budget years.                                                                                              |
| Global or <i>BudgetGroup name</i> Work<br>Days in Period | The work days in each period.                                                                                                    |
| Global or <i>BudgetGroup name</i> Hours in Period        | The hours in each period, calculated by work days.                                                                                                    |
| Global or <i>BudgetGroup name</i><br>Number of Holidays  | The number of holidays in each period.                                                                                                    |

# Labor Configuration section

In this section, enter basic assumptions and key statistics related to payroll.

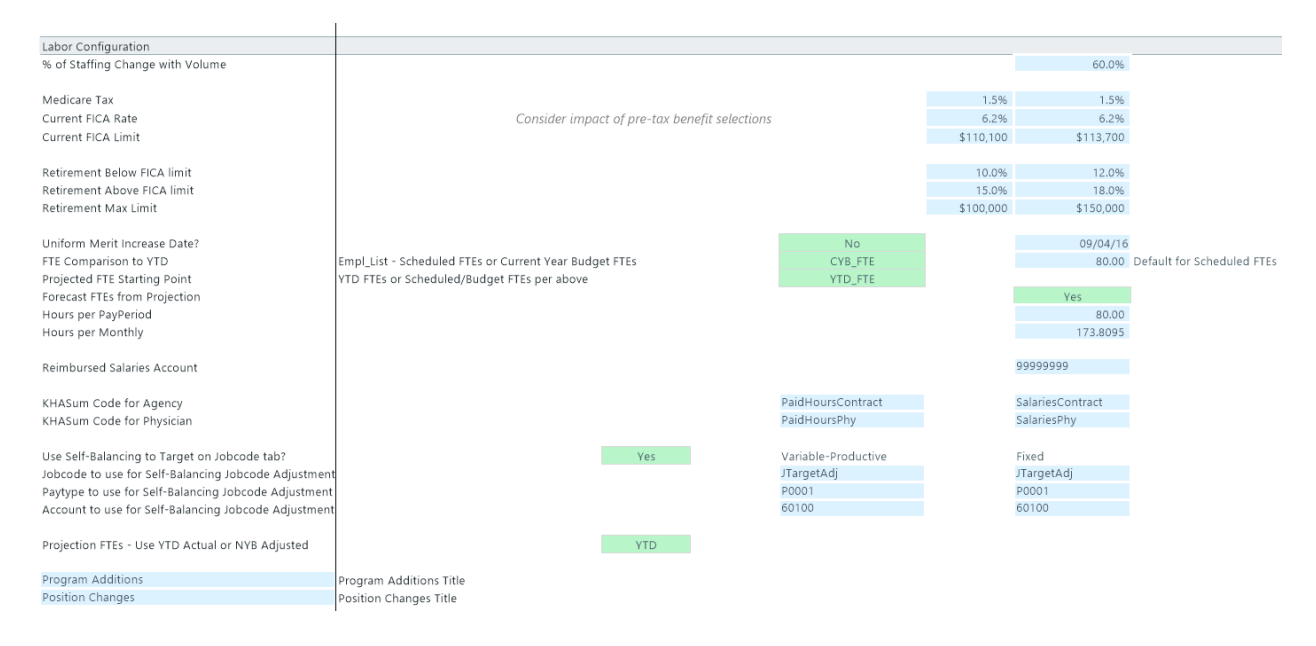

# Settings in this sheet include:

| Option                           | Definition                                                                                                    |
|----------------------------------|----------------------------------------------------------------------------------------------------|
| % of Staffing Change with Volume | The ratio of staffing increases to volume increases.                                                                                                    |
| Medicare Tax                     | The Medicare tax rate for staff.                                                                                                    |
| Current FICA Rate                | The FICA rate for staff.                                                                                                    |
| Current FICA Limit               | The FICA limit for staff for the calendar year.                                                                                                    |
| Retirement Below FICA limit      | The retirement benefit rate to apply before the employee's salary passes the amount in the Current FICA limit cell.                                                                |
|                                  | In the following example, the current FICA limit is \$113,700.<br>As a result, the retirement benefit is calculated at 12%.                                                        |
| Retirement Above FICA limit      | The retirement benefit rate to apply when the employee's salary exceeds the amount in the Current FICA limit cell but does not exceed the amount in the Retirement Max Limit cell. |
|                                  | For example, an employee's salary increases to \$125,000.<br>As a result, the retirement benefit rate increases from 12%<br>to 18%.                                                |
| Retirement Max Limit             | The amount at which the retirement benefit rate stops.                                                                                                    |
| Uniform Merit Increase Date?     | Click <b>Yes</b> and designate a date when the merit increases go into effect; otherwise, click <b>No</b> .                                                                        |

| Option                                                  | Definition                                                                                                    |
|---------------------------------------------------------|----------------------------------------------------------------------------------------------------|
| FTE Comparison to YTD                                   | Can use <b>Scheduled FTEs</b> (from Labor Master import) or <b>CYB FTE</b> – Current year budget FTEs from Payroll26.                                                                                                    |
| Projected FTE Starting Point                            | Use this option to set the starting point for projected FTE counts.                                                                                                    |
|                                                         | <ul> <li>To use YTD_FTEs as the projected starting point, select<br/>YTD_FTE.</li> </ul>                                                                                                    |
|                                                         | <ul> <li>To set the starting point as schedule and budget, select<br/>Sched/Budget.</li> </ul>                                                                                                    |
|                                                         | <b>NOTE:</b> To use CYB_FTE, you must run the Monthly to<br>Biweekly report under <i>Reports Library &gt; Management</i><br><i>Reporting Utilities &gt; Payroll</i> to transfer your budgeted FTEs<br>from the monthly payroll tables to the biweekly payroll<br>tables. Default setting is Sched_FTE, which feeds from the<br>Empl_List in the budget plan files. |
| Forecast FTEs from Projection                           | To set the default budget FTEs to zero in all labor sheets<br>(JobCode, Staffing and Employee), select <b>No</b> . The default<br>setting is <b>Yes</b> .                                                                                                    |
| Hours per PayPeriod                                     | Defines the number of hours in a pay period. The default is 80.                                                                                                    |
| Hours per Monthly                                       | This should not be edited.                                                                                                    |
| Reimbursed Salaries Account                             | This should not be edited.                                                                                                    |
| KHASum Code for Agency                                  | Summary code for Agency labor.                                                                                                    |
| KHASum Code for Physician                               | Summary code for Physician labor.                                                                                                    |
| Use Self-Balancing to Target on<br>JobCode tab?         | When active, this feature forces the department budget to a selected target on the Benchmark sheet.                                                                                                    |
| JobCode to use for Self-Balancing<br>JobCode Adjustment | Input valid job code for variable and fixed.                                                                                                    |
| PayType to use for Self-Balancing<br>JobCode Adjustment | Input valid pay type for variable and fixed. The default is<br>the Regular pay type specified in the Standard Budget<br>PayTypes Productive Categories section below.                                                                                                    |
| Account to use for Self-Balancing<br>JobCode Adjustment | Input valid account for variable and fixed. Default is the<br>"Regular" account specified in the Standard Budget<br>PayTypes Productive Categories section below.                                                                                                    |

| Option                                              | Definition                                                                                                    |
|-----------------------------------------------------|----------------------------------------------------------------------------------------------------|
| Projection FTEs - Use YTD Actual or<br>NYB Adjusted | You can base the Projected FTE allocation off of YTD or<br>NYB. This means that if there are adjustments in the yellow<br>allocation rows from the base YTD calculation, you can<br>elect to make that same assumption for the Projected FTE.                                                                                      |
|                                                     | For example, assume that the YTD% for overtime was 4%<br>YTD. The projection would also be 4% and would calculate<br>the overtime FTE accordingly. But, assume an adjustment<br>to overtime allocation of 8% is made. This would normally<br>apply to just NYB, but now that 8% adjustment can apply<br>to the Projection FTE too. |
| Program Additions                                   | Allows for custom naming of the Program Additions row.<br>To change the name, type the desired name in the cell to<br>the left of the label.                                                                                                    |
| Position Changes                                    | Allows for custom naming of the Position Changes row. To change the name, type the desired name in the cell to the left of the label.                                                                                                    |

# Standard Budget PayTypes section

This section defines the pay categories for Productive, NonProductive, and Contract labor that you can assign to the JobCode, Staffing, and Employee columns in the PAYTYPE dimension table. This determines how different paytypes are spread out over the months of a year. The initial configuration is set up by your Syntellis Implementation Consultant during implementation.

| Standard Budget PayTypes    | Default<br>Description            | Staffing Group | Spread Method | Multiplier |                  | PayType                  |            | Account |
|-----------------------------|-----------------------------------|----------------|---------------|------------|------------------|--------------------------|------------|---------|
| Productive Categories       |                                   | _              |               | _          |                  |                          |            |         |
| Regular                     | Prod Category 1 - Must be Regular | Regular        |               | 1.00       | Prod             | P0001                    |            | 60100   |
| Overtime                    | Prod Category 2                   | Overtime       | FTEAlloc      | 1.50       | Prod             | POVT                     |            | 60100   |
| Education                   | Prod Category 3                   | Education      | Global        | 1.00       | Prod             | P0009                    |            | 60100   |
| Prod Category 4             | Prod Category 4                   | Regular        | FTEAlloc      | 1.00       | Prod             | NotUsed                  |            | 60100   |
| Prod Category 5             | Prod Category 5                   | Regular        | Global        | 1.00       | Prod             | NotUsed                  |            | 60100   |
| Prod Category 6             | Prod Category 6                   | Regular        | FTEAlloc      | 1.00       | Prod             | NotUsed                  |            | 60100   |
|                             | Lump Sum Payout Entry Only>>>     |                |               | 100.00%    |                  | P0001                    | 100.00%    | 60100   |
| Lump Sum Payout             | Lump Sum Payout - use             |                |               | 100.00%    |                  | P0001                    | 100.00%    | 60100   |
| NonProductive Categories    |                                   |                |               |            |                  |                          |            |         |
| Paid Time Off               | NonProd Category 1 - Must be PTO  | NonProd        | FTEAlloc      | 1.00       | NonProd          | P0004                    |            | 60100   |
| NonProd Category 2          | NonProd Category 2                | NonProd        | FTEAlloc      | 1.00       | NonProd          | NotUsed                  |            | 60100   |
| NonProd Category 3          | NonProd Category 3                | NonProd        | FTEAlloc      | 1.00       | NonProd          | NotUsed                  |            | 60100   |
| NonProd Category 4          | NonProd Category 4                | NonProd        | FTEAlloc      | 1.00       | NonProd          | NotUsed                  |            | 60100   |
| NonProd Category 5          | NonProd Category 5                | NonProd        | FTEAlloc      | 1.00       | NonProd          | NotUsed                  |            | 60100   |
|                             |                                   |                |               |            |                  |                          |            |         |
| Contract Labor Categories   |                                   |                |               | JobCode    | Default Rate - A | applied only if no histo | rical rate |         |
| Contract Labor              | Contract Labor - Category 1       |                |               | J09999     | 125              | PAGC                     |            | 60100   |
| Contract Labor - Category 2 | Contract Labor - Category 2       |                |               | 0          | 0                | NotUsed                  |            | 60100   |
| Contract Labor - Category 3 | Contract Labor - Category 3       |                |               | 0          | 0                | NotUsed                  |            | 60100   |
| Contract Labor - Category 4 | Contract Labor - Category 4       |                |               | 0          | 0                | NotUsed                  |            | 60100   |
| Contract Labor - Category 5 | Contract Labor - Category 5       |                |               | 0          | 0                | NotUsed                  |            | 60100   |
| Contract Labor - Category 6 | Contract Labor - Category 6       |                |               | 0          | 0                | NotUsed                  |            | 60100   |
| Contract Labor - Category 7 | Contract Labor - Category 7       |                |               | 0          | 0                | NotUsed                  |            | 60100   |
| contract tabor - category / | contract Labor - category /       |                |               | •          | 0                | NULUSCU                  |            | 60100   |

Settings in this section include:

| Option                       | Definition                                                                |
|------------------------------|---------------------------------------------------------------------------|
| Productive Categories        | Includes regular, overtime, education, and so on.                         |
| NonProductive<br>Categories  | Includes time off and other non-productive hours.                         |
| Contract Labor<br>Categories | Define up to seven categories of contract labor in the labor models       |
| Productivity Statistic       | Defines the PayType used to store productivity statistics, usually PStat. |

# Earned Paid Time Off Setup section

Use this section to determine how PTO is computed based on labor hours.

| Earned Paid Time Off Setup       |                     |        |            |       |
|----------------------------------|---------------------|--------|------------|-------|
| Earned Paid Time Off             | Compute Earned PTO? | Yes    | GL Method  | Net   |
| Earned PTO Hrs Conversion Factor |                     | 80.00  | GL Account | 60900 |
| Default Earned PTO Hours Per FTE |                     | 176.00 |            |       |

# Settings in this sheet include:

| Option                              | Definition                                                                                                    |
|-------------------------------------|----------------------------------------------------------------------------------------------------|
| Earned Paid Time Off<br>Setup       | Set whether to use calculated PTO. To use historical taken PTO as the budgeted PTO, select <b>No</b> . If you select <b>Yes</b> , you can select the gross or net method for earned PTO. |
| Earned PTO Hrs<br>Conversion Factor | The rate at which hours accrue based on which account.                                                                                                    |
| Default Earned PTO<br>Hours Per FTE | The default annual per-FTE PTO hours earned.                                                                                                    |

#### Working with FTE standard working hours

The FTE Hours standard specified from the YearPeriod table is included in the Budget Labor Configuration tab. This allows you to not only define standard working time globally across your organization, but you can also define it for each budget group.

# Budget Workbook Labor Configuration Settings

| Global Setup                     | Two Years Ago   | Last Year | Current Bud | YTD   | Pro |
|----------------------------------|-----------------|-----------|-------------|-------|-----|
| Default Earned PTO Hours Per FTE |                 |           |             |       |     |
| Medical Center                   | EMC             | _         |             |       |     |
| EMC Hours per FTE Convention     | Default         | - 2086    |             |       |     |
| EMC Calendar Days                | Default<br>2080 | 365       | 365         | 182   |     |
| EMC Work Days in Period          | 201             | 261       | 260         | 173   |     |
| EMC Hours in Period              | 2,091           | 2,086     | 2,086       | 1,040 |     |
| EMC Number of Holidays           |                 |           |             | 4     |     |
|                                  | 1               |           |             |       |     |

In the Budget Labor Configuration driver, the Default values are set up in the YearPeriod table where you can set the standard working hours by job code.

| ¢  | )Home 🛛 🐼 [Bl | JD19] Budget Cor | figuration   | 🐼 [BUD19] E | Budget Labor Con | figuration      | Period X | П    |
|----|---------------|------------------|--------------|-------------|------------------|-----------------|----------|------|
|    | AB            | AC               | AD           | AE          | AF               | AG              | AH       |      |
| 1  | NYTDWkDays    | CYFTE            | LYFTE        | NYFTE       | WCYFTE           | WLYFTE          | WNYFTE   | CYTI |
| 2  | Decimal       | Decimal          | Decimal      | Decimal     | Decimal          | Decimal         | Decimal  | Dec  |
| 4  |               |                  |              |             |                  |                 |          |      |
|    |               |                  |              |             |                  |                 |          |      |
| 5  |               |                  |              |             |                  |                 |          |      |
| 6  | NYTDWkDays    | CYFTE            | LYFTE        | NYFTE       | WCYFTE           | WLYFTE          | WNYFTE   | CYT  |
|    | Next Year YTD | Current Year     | LastYear FTE | NextYear    | Current Year     | LastYear        | NextYear | Cur  |
| _  | Worked Days   | FTE Factor       | Factor       | FTE Factor  | WDFTE Factor     | WDFIE<br>Factor | Factor   | YTC  |
| /  | 01            | 47744            | 47744        | 47744       | 101.00           | 101.00          | 100.00   |      |
| 8  | 21            | . 177.14         | 177.14       | 177.14      | 184.00           | 184.00          | 168.00   |      |
| 9  | 44            | 1/7.14           | 1/7.14       | 1/7.14      | 168.00           | 168.00          | 184.00   |      |
| 10 | 66            | 171.43           | 171.43       | 171.43      | 176.00           | 176.00          | 176.00   |      |
| 11 | 87            | 177.14           | 177.14       | 177.14      | 176.00           | 1 <b>84</b> .00 | 168.00   |      |
| 12 | 109           | 171.43           | 171.43       | 171.43      | 168.00           | 160.00          | 176.00   |      |
| 13 | 131           | . 177.14         | 177.14       | 177.14      | 1 <b>84</b> .00  | 1 <b>84</b> .00 | 176.00   |      |
| 14 | 153           | 177.14           | 177.14       | 177.14      | 168.00           | 176.00          | 176.00   |      |
| 15 | 173           | 160.00           | 165.71       | 160.00      | 168.00           | 160.00          | 160.00   |      |
| 16 | 196           | 177.14           | 177.14       | 177.14      | 184.00           | 176.00          | 184.00   |      |
| 17 | 216           | 171.43           | 171.43       | 171.43      | 168.00           | 176.00          | 160.00   |      |
| 18 | 239           | 177.14           | 177.14       | 177.14      | 176.00           | 168.00          | 184.00   |      |
| 19 | 261           | 171.43           | 171.43       | 171,43      | 176.00           | 176.00          | 176.00   |      |
| 20 | 1             | 2,085.71         | 2,091.43     | 2,085.71    | 2,096.00         | 2,088.00        | 2,088.00 | -    |
| 21 |               |                  | ·            |             |                  |                 | -        | -    |

You do this in the StdHours column in the JOBCODE dimension table. This is a validated field so the two options are Default and 2080 Hours.

| Delete Row | JOBCODE - | Description              | GLACE * | HrAce * | FTEAcc * | FICAAcc * | JobClass *   | GLClas • | Variabii 🕶 | KHABgtCodi * | KHAIn * | FTEFacto * | StdHour *  | Retiremen * |
|------------|-----------|--------------------------|---------|---------|----------|-----------|--------------|----------|------------|--------------|---------|------------|------------|-------------|
|            | 300002    | Executive Vice President | 0       | 0       | 0        | 61300     | Management   | Staff    | Fixed      | 100002       | JobCode | 80.00      | Default    | NA.         |
|            | 300005    | Receptionist-Admin       | 0       | 0       | 0        | 61300     | Clerical     | Staff    | Fixed      | 1000075      | JobCode | 80.00      | Default    | NA.         |
|            | 300006    | Receptionist             | 0       | 0       | 0        | 61300     | Clerical     | Staff    | Fixed      | 100006       | JobCode | 80.00      | Default    | NA.         |
|            | 300008    | Management Engineer      | 0       | 0       | 0        | 61300     | Professional | Staff    | Fixed      | 100008       | JobCode | 80.00      | Default    | NA.         |
|            | 300010    | President For The Trust  | 0       | 0       | 0        | 61300     | Management   | Staff    | Fixed      | J00010       | JobCode | 80.00      | 2080 Hours | NA          |
|            | 300012    | Architect                | 0       | 0       | 0        | 61300     | Professional | Staff    | Fixed      | J00012       | JobCode | 80.00      | Default    | NA.         |

The FTE Hours standard specification is especially helpful if your organization has a mix of employees using the Jobcode or ProviderComp labor methods but are using alternate FTE standard working hours. For example, highly compensated employees are perhaps using a 2080 FTE scale while others are using a 2086 FTE scale, yet they are on the same Jobcode labor type.

**NOTE:** As an administrators, you only need to update this column if you need the alternate scale. The column automatically displays Default, so no additional configuration is required.

**NOTE:** Standard reports do not recognize FTE calculations based on the two scales. We recommend that you modify or create your reports to represent the FTE values, if needed. For example, if an FTE using 2080 hours is calculated with a denominator of 2086, then the FTE displays as .9971, unlesss rounded to two decimals.

After setting up and applying the FTE Standard, within the plan file, a row is added. If the 2080 Hours option is selected, the hours will be based on the FTE factors on this row.

| e l   | =Expense!Z | 69     |    |               |            |           |           |       |       |       |       |       |       |       |       |       |         |  |
|-------|------------|--------|----|---------------|------------|-----------|-----------|-------|-------|-------|-------|-------|-------|-------|-------|-------|---------|--|
|       |            |        | •  | 🕽 Home 🛛 🜆 [B | UD19] 2720 | 0 (R/O) × | III JOBCO | DE    |       |       |       |       |       |       |       |       |         |  |
|       |            |        |    | R             | S          | Т         | U         | V     | W     | Х     | Y     | Z     | AA    | AB    | AC    | AD    | AE      |  |
| od    | e          | $\sim$ | 37 |               |            |           |           |       |       |       |       |       |       |       |       |       |         |  |
|       |            |        | 38 | EMC_NonProc   | 8.49%      | 8.22%     | 8.49%     | 8.49% | 7.67% | 8.49% | 8.22% | 8.49% | 8.22% | 8.49% | 8.49% | 8.22% | 100.00% |  |
|       |            | $\sim$ | 39 | EMC_NonProc   | 8.49%      | 8.22%     | 8.49%     | 8.49% | 7.67% | 8.49% | 8.22% | 8.49% | 8.22% | 8.49% | 8.49% | 8.22% | 100.00% |  |
|       |            |        | 40 | EMC_NonProc   | 8.49%      | 8.22%     | 8.49%     | 8.49% | 7.67% | 8.49% | 8.22% | 8.49% | 8.22% | 8.49% | 8.49% | 8.22% | 100.00% |  |
|       | / ·        | ~ ~    | 41 | EMC_NonProc   | 8.49%      | 8.22%     | 8.49%     | 8.49% | 7.67% | 8.49% | 8.22% | 8.49% | 8.22% | 8.49% | 8.49% | 8.22% | 100.00% |  |
|       |            |        | 42 | EMC_NonProc   | 8.49%      | 8.22%     | 8.49%     | 8.49% | 7.67% | 8.49% | 8.22% | 8.49% | 8.22% | 8.49% | 8.49% | 8.22% | 100.00% |  |
| -     |            |        | 43 |               |            |           |           |       |       |       |       |       |       |       |       |       |         |  |
| -     |            |        | 44 |               | 31         | 30        | 31        | 31    | 28    | 31    | 30    | 31    | 30    | 31    | 31    | 30    | 365     |  |
| de    |            | -      | 45 |               | 1,391      | 1,391     | 1,346     | 1,391 | 1,346 | 1,391 | 1,391 | 1,256 | 1,391 | 1,346 | 1,391 | 1,341 | 16,372  |  |
|       |            | 7      | 46 |               | 8.50%      | 8.50%     | 8.22%     | 8.50% | 8.22% | 8.50% | 8.50% | 7.67% | 8.50% | 8.22% | 8.50% | 8.19% | 100.00% |  |
| -     |            |        | 47 | EMC_Holiday   | 1          | 0         | 1         | 0     | 1     | 1     | 1     | 0     | 0     | 0     | 1     | 0     | 6       |  |
| de    |            |        | 48 |               | 177        | 171       | 177       | 177   | 160   | 177   | 171   | 177   | 171   | 177   | 177   | 171   | 2.086   |  |
|       |            |        | 49 | [stop]        | 177        | 171       | 177       | 177   | 160   | 177   | 171   | 177   | 171   | 177   | 177   | 171   | 2,080   |  |
|       |            |        | 50 |               |            |           |           |       |       |       |       |       |       |       |       |       |         |  |
|       |            |        | 51 |               | 0.00       | 0.00      | 0.00      | 0.00  | 0.00  | 0.00  | 0.00  | 0.00  | 0.00  | 0.00  | 0.00  | 0.00  | 0.00    |  |
| ess Z | Zeros: 🗖   |        | 52 |               | 0.00       | 0.00      | 0.00      | 0.00  | 0.00  | 0.00  | 0.00  | 0.00  | 0.00  | 0.00  | 0.00  | 0.00  | 0.00    |  |
| n U   | pdate: 🗖   |        | 53 |               | 0.00       | 0.00      | 0.00      | 0.00  | 0.00  | 0.00  | 0.00  | 0.00  | 0.00  | 0.00  | 0.00  | 0.00  | 0.00    |  |
|       | •          |        | 54 |               | 0.00       | 0.00      | 0.00      | 0.00  | 0.00  | 0.00  | 0.00  | 0.00  | 0.00  | 0.00  | 0.00  | 0.00  | 0.00    |  |

In the monthly hours row of the applicable Labor calc method, the formula looks for 2080 Hour, and if present, then the hours are based on the 2080 row, as seen i the calculation highlighted in the following example.

The following example shows the option selected from the JOBCODE dimension.

|         | ,   | 4G106 <b>▼</b> 🤇 | <i>f</i> ∗ =S10     | 6*I <mark>F(\$FW106="2080 Hours",\$\$49,</mark> \$\$48 | )      |       |    |        |        |       |
|---------|-----|------------------|---------------------|--------------------------------------------------------|--------|-------|----|--------|--------|-------|
|         |     | 🕽 Home 🛛 🜆 [BUD  | 19] 27200 (R/O) 🛛 🛛 | I JOBCODE                                              |        |       |    |        |        |       |
|         |     | A                | С                   | E                                                      | AD     | AE    | AF | AG     | AH     | AI    |
|         | 70  |                  |                     |                                                        |        |       |    |        |        |       |
|         | 71  | JOBCOD           | E                   |                                                        | 3.054  |       |    |        |        |       |
| 5       | 72  | 27200 - EMC Ra   | diology - MRI (J    | obCode)                                                | 0.000  |       |    |        |        |       |
| 1       | 73  |                  |                     |                                                        | 0.00   |       |    |        |        |       |
| · · · · | 74  |                  |                     |                                                        | 4.454  |       |    |        |        |       |
|         | 75  |                  |                     |                                                        | 68.6%  |       |    |        |        |       |
| į       | 76  |                  |                     |                                                        |        |       |    |        |        |       |
| n du    | 77  |                  |                     |                                                        |        |       |    |        |        |       |
| 1       | 78  | dol              |                     |                                                        | Sep-19 | Total |    | Oct-18 | Nov-18 | Dec-: |
| ļ       | 79  | Code             | Dept                |                                                        | FTEs   | FTEs  |    | Hours  | Hours  | Hour  |
| 5       | 96  | 109999           | 27200               | Contract Labor - Category 2                            | 0.00   | 0.00  |    | 0      | 0      |       |
| Q       | 102 | JInitiative      | 27200               | New Initiatives                                        | 0.00   | 0.00  |    | 0      | 0      |       |
| 10      | 103 |                  |                     |                                                        |        |       |    |        |        |       |
| 2       | 104 |                  |                     |                                                        |        |       |    |        |        |       |
|         | 105 | J00200           | 27200               | Technologist Assistant (27200_601)                     |        |       |    |        |        |       |
|         | 106 |                  |                     | Current Paid FTEs                                      | 9.00   | 8.98  |    | 1,590  | 1,539  | :     |
| 2       |     |                  |                     |                                                        | •      |       |    |        |        |       |

| 1   | A                | C                  | E                                    | FU     | FV      | FW         |   |
|-----|------------------|--------------------|--------------------------------------|--------|---------|------------|---|
| 70  |                  |                    |                                      |        |         |            |   |
|     | JOBCOD           | E                  |                                      |        |         |            |   |
| 71  | 27200 - EMC Ra   | diology - MRI (I   | obCode)                              |        |         |            |   |
| 72  | 27200 - EIVICINA | laioiogy - Mila (j | obcode)                              |        |         |            |   |
| 74  |                  |                    |                                      |        |         |            |   |
| 75  |                  |                    |                                      |        |         |            |   |
| 76  |                  |                    |                                      |        |         |            |   |
| 77  |                  |                    |                                      |        |         |            |   |
| 78  | dol              |                    |                                      |        |         |            |   |
| 79  | Code             | Dept               |                                      | ManAdj | Jobcode | StdHours   |   |
| 103 |                  |                    |                                      |        | 1.0113  | -          |   |
| 104 | 100000           |                    |                                      |        | [AQ11]  |            |   |
| 105 | J00200           | 27200              | Technologist Assistant (27200_601    |        | J00200  | 2080 Hours |   |
| 106 |                  |                    | Current Paid FTEs                    |        |         | 2080 Hours |   |
| 107 |                  |                    | Program Additions                    |        |         | 2080 Hours |   |
| 108 |                  |                    | Position Changes                     |        |         | 2080 Hours | 1 |
| 109 |                  |                    | Total Paid FTEs                      |        |         | 2080 Hours |   |
| 110 |                  |                    | Regular                              |        |         | 2080 Hours |   |
| 111 |                  |                    | Overtime                             |        |         | 2080 Hours |   |
| 112 |                  |                    | Education                            |        |         | 2080 Hours |   |
| 116 |                  |                    | Lump Sum Payout                      |        |         | 2080 Hours |   |
| 117 |                  |                    | Technologist Assistant - Total Produ |        |         | 2080 Hours |   |
| 118 |                  |                    | Paid Time Off using YTD              |        |         | 2080 Hours |   |
| 123 |                  |                    | Double Click to Insert New Pay Type  |        |         | 2080 Hours |   |
| 124 |                  |                    | Technologist Assistant               |        |         | 2080 Hours |   |
| 125 |                  |                    | Earned Paid Time Off                 |        | . L     | 2080 Hours |   |
| 126 | J00200           | 27200              | Retirement                           |        |         |            |   |
| 127 |                  |                    | Calendar YTD for Retirement calc     |        |         |            |   |
| 128 | 100297           | 27200              | Team Leader (22200 60100)            |        | 100007  | Default    |   |
| 129 | 500201           | 21200              | Current Baid ETEr                    |        | 100207  | Default    |   |
| 130 |                  |                    | Current Palo Files                   |        |         | Default    |   |
| 131 |                  |                    | Program Additions                    |        |         | Default    |   |

The following example shows the option selected from the JOBCODE dimension.

# **Budget Labor Rates**

# Overview

The Budget Labor Rates driver allows you to control the wage rate increases globally for your entire organization as well as for specific budget group and department categories. For each category, you can also set rate increases by job code (determined by the JobClass grouping column in the JOBCODE dimension table), job class, and step.

There are two types of wage rate increases you can configure:

- Annual Merit The effective date from the labor master file is used in the budget plan file. If there is no match to the Empl\_List, the Merit Month is used by default.
- Market Adjustments The Market month listed in Budget Assumptions is the month in which the increase is applied. You can define up to two Market Adjustment merit increases.

# Settings

Open the driver. When configuring the Labor Rate driver, you begin by specifying global rate and merit increases that apply to the broadest set of job codes. Next, you specify the rate and merit increases by specific budget group. Finally, you can finish your configuration at the most specific category—by department.

**NOTE:** Budget groups are normally used for entities within your organization, but you can use them any way you wish.

Within each Labor Rate category, you can specify rate and merit increases by job code, job class, and step. The following is a list of the different configuration combinations you can set up, in order of broadest to most specific.

- Global | Global (Broadest)
- Global | JobClass
- Global | JobClass | Step
- Global | JobCode
- Global | JobCode | Step
- BudgetGroup | Global
- BudgetGroup | JobClass
- BudgetGroup | JobClass | Step
- BudgetGroup | JobCode
- BudgetGroup | JobCode | Step
- Dept| Global
- Dept | JobClass
- Dept | JobClass | Step
- Dept | JobCode
- Dept | JobCode | Step (Most specific)

When it comes to actually applying the rate and merit adjustments, Axiom Budgeting and Performance Reporting evaluates each job code and applies the most specific Labor Rate driver configuration first. If a configuration does not apply to the specific job code, the system evaluates the next least-specific configuration to see if it applies. If it does not, the system continues to evaluate the job code until it meets the requirements of a configuration.

In the following example, rates have been specified for Global |JobClass and Global | JobClass | Step for a job class defined as Other. Employees who meet the step criteria will receive a 30% increase while those in the same job class that do not meet the step criteria will only receive a 20% increase.

| Labor           | Rates<br>Driver file refreshes a | ifter save. | To make a correction, select Delete in co | Change Note: In<br>umn R and save | put JobClass or JobCode in column U by | double clicking an | d picking from the | list.    | FY 2018      |
|-----------------|----------------------------------|-------------|-------------------------------------------|-----------------------------------|----------------------------------------|--------------------|--------------------|----------|--------------|
| or refresh file | without saving to cle            | ear unwant  | ed entries.                               |                                   |                                        | FY 2017 Projected  |                    |          | Budget Merit |
|                 | BudgetGroup                      |             | Category                                  |                                   | Description                            | Merit              | Market-1           | Market-2 | Rate         |
|                 |                                  |             |                                           |                                   |                                        |                    |                    |          |              |
| Save            |                                  |             | Global (Drivers)                          |                                   |                                        |                    |                    |          |              |
|                 | Global                           |             | Budget Group Global                       |                                   | Global Change                          | 10.0%              | 11.0%              | 12.0%    | 0.0%         |
|                 | BudgetGroup                      |             | JobClass                                  | Step                              | Job Class Exceptions                   |                    |                    |          |              |
| Save            | Global                           | >>          | Other                                     |                                   | Other                                  | 20.0%              | 20.0%              | 20.0%    | 20.0%        |
| Save            | Global                           | >>          | Other                                     | 1055A                             | Other                                  | 30.0%              | 30.0%              | 30.0%    | 30.0%        |
|                 |                                  |             | Devil-1. Click to be east Name to below   | and Stan                          |                                        |                    |                    |          |              |

# In the following example, note the configuration of Global-J00200.

| Labor           | Rates                   |            |                                            | Change Note: Ir | nput JobClass or JobCode in column U by | double clicking and | picking from the li | st.      |              |
|-----------------|-------------------------|------------|--------------------------------------------|-----------------|-----------------------------------------|---------------------|---------------------|----------|--------------|
| Instructions:   | Driver file refreshes a | fter save. | To make a correction, select Delete in col | mn R and save   |                                         |                     |                     |          | FY 2018      |
| or refresh file | e without saving to cle | ar unwante | d entries.                                 |                 |                                         | FY 2017 Projected   |                     |          | Budget Merit |
|                 | BudgetGroup             |            | Category                                   |                 | Description                             | Merit               | Market-1            | Market-2 | Rate         |
|                 |                         |            | Global (Drivers)                           |                 |                                         |                     |                     |          |              |
|                 | Global                  |            | Budget Group Global                        |                 | Global Change                           | 10.0%               | 11.0%               | 12.0%    | 13.0%        |
|                 | BudgetGroup             |            | JobClass                                   | Step            | Job Class Exceptions                    |                     |                     |          |              |
| Save            | Global                  |            | Control                                    |                 | Control                                 | 15.0%               | 0.0%                | 0.0%     | 0.0%         |
| Save            | Global                  |            | Technical                                  |                 | Technical                               | 6.0%                | 6.0%                | 7.0%     | 8.0%         |
| Save            | Global                  | >>         | <= Click here to enter JobClass            |                 |                                         | 0.0%                | 0.0%                | 0.0%     | 0.0%         |
|                 |                         |            | Double Click to Insert New Jobclass        | and Step        |                                         |                     |                     |          |              |
|                 |                         |            |                                            |                 |                                         |                     |                     |          |              |
|                 | BudgetGroup             |            | JobCode                                    | Step            | Job Code Exceptions                     |                     |                     |          |              |
| Save            | Global                  |            | J00031                                     |                 | Clinical Technician                     | 2.0%                | 4.0%                | 6.0%     | 8.0%         |
| Save            | Global                  |            | J00200                                     |                 | Technologist Assistant                  | 3.0%                | 3.0%                | 3.0%     | 3.0%         |
| Save            | Global                  | >>         | <= Click here to enter JobCode             |                 |                                         | 0.0%                | 0.0%                | 0.0%     | 0.0%         |

In this next example, note that Global-J00200 is recognized in the Empl\_List tab.

|             |       | Fiscal Month:<br>Calendar Month:<br>FTE Hours:<br>Calendar Days:<br>EMPLOYEE LISTING |                |                |
|-------------|-------|--------------------------------------------------------------------------------------|----------------|----------------|
|             |       | 27200 - EMC Radiology - MRI (JobCode)                                                |                |                |
|             |       |                                                                                      |                |                |
| Job<br>Code | Dept  |                                                                                      | CY<br>Lump Sum | Global<br>Code |
|             |       |                                                                                      |                |                |
| J00200      | 27200 | Technologist Assistant-Ro                                                            |                |                |
| 100200      | 27200 | Bennett, Laura D.                                                                    | 900            | Global-J00200_ |
|             |       | Technologist Assistant-Ro - Total:                                                   | 900            | Global .       |
| J00287      | 27200 | Team Leader-MRI                                                                      |                |                |
| J00287      | 27200 | Pitre, Jason J.                                                                      | 3,942          | EMCTechnical_  |
|             |       | Team Leader-MRI - Total:                                                             | 3,942          | EMCTechnical_  |

When configuring the Labor Rate driver, remember the following:

- The most specific labor rate you configure will be the one that controls the labor rate adjustments.
   For example, if you configure the rates for Dept | Global, but you do not specify the rates for Dept | JobClass, then the rates apply to everyone in the department—regardless of job class, job code, or step.
- To minimize the number of configurations you need to set up and maintain, we recommend using the global configurations to institute your rate and merit increases for most job codes. You should only use the more specific labor rate categories and configurations as exceptions.

The configurations you make in the Labor Rate driver affects the following tabs in the plan file:

- JobCode
- Staffing
- Employee
- Provider
- HHLabor
- AltFTE

The same exception principle that is applied in expense adjustment is applied here as well. After Axiom Budgeting and Performance Reporting determines that it is an exception, all other related increases will not apply.

You can make exceptions to budget groups by adding another calc method block and entering the code for the budget group.

| Labor          | Rates                  |             |                                          | Change Note:    | Input JobClass or JobCode in column R b | y double clicking and | picking from the | list.    |              |          |
|----------------|------------------------|-------------|------------------------------------------|-----------------|-----------------------------------------|-----------------------|------------------|----------|--------------|----------|
| Labor          | Rates                  |             |                                          |                 |                                         | ,                     | ,                |          | 51/ 2010     |          |
| Instructions:  | Driver file refreshes  | after save. | To make a correction, select Delete in o | olumn O and sav | /e                                      | TV DOGT Day is she d  |                  |          | FY 2018      |          |
| or retresh til | e without saving to ci | ear unwan   | Category                                 |                 | Description                             | FY 2017 Projected     | Market-1         | Market-2 | Budget Merit | Month    |
|                | buugetoloup            |             | category                                 |                 | Description                             | Wient                 | Walket-1         | Walket-2 | Nate         | Wonth    |
|                |                        |             | Global                                   |                 | _Global Change                          | 0.0%                  | 0.0%             | 0.0%     | 5.0%         | Sep-2016 |
| Save           |                        |             | Health System                            |                 |                                         |                       |                  |          |              |          |
|                | EHS                    |             | Budget Group Global                      |                 | Global Change                           | 0.0%                  | 0.0%             | 0.0%     | 0.0%         | Sep-2016 |
|                | BudgetGroup            |             | JobClass                                 | Step            | Job Class Exceptions                    |                       |                  |          |              |          |
| Save           | EHS                    | >>          | <= Click here to enter JobClass          |                 |                                         | 0.0%                  | 0.0%             | 0.0%     | 0.0%         | Sep-2016 |
|                |                        |             | Double Click to Insert New Jobclas       | s and Step      |                                         |                       |                  |          |              |          |
|                |                        |             |                                          |                 |                                         |                       |                  |          |              |          |
|                |                        |             |                                          |                 |                                         |                       |                  |          |              |          |
|                | BudgetGroup            |             | JobCode                                  | Step            | Job Code Exceptions                     |                       |                  |          |              |          |
| Save           | EHS                    | >>          | <= Click here to enter JobCode           |                 |                                         | 0.0%                  | 0.0%             | 0.0%     | 0.0%         | Sep-2016 |
|                |                        |             | Double Click to Insert New Jobcod        | e and Step      |                                         |                       |                  |          |              |          |
|                |                        |             |                                          |                 |                                         |                       |                  |          |              |          |
| Save           |                        |             | Medical Associates                       |                 |                                         |                       |                  |          |              |          |
|                | EMA                    |             | Budget Group Global                      |                 | Global Change                           | 10.0%                 | 15.0%            | 20.0%    | 25.0%        | Sep-2016 |
|                | BudgetGroup            |             | JobClass                                 | Step            | Job Class Exceptions                    |                       |                  |          |              |          |
| Save           | EMA                    |             | Physician                                |                 | Physician                               | 1.0%                  | 2.0%             | 3.0%     | 4.0%         | Sep-2016 |
| Save           | EMA                    | >>          | <= Click here to enter JobClass          |                 |                                         | 0.0%                  | 0.0%             | 0.0%     | 0.0%         | Sep-2016 |
|                |                        |             | Double Click to Insert New Jobclas       | s and Step      |                                         |                       |                  |          |              |          |
|                |                        |             |                                          |                 |                                         |                       |                  |          |              |          |
|                |                        |             |                                          |                 |                                         |                       |                  |          |              |          |
|                | BudgetGroup            |             | JobCode                                  | Step            | Job Code Exceptions                     |                       |                  |          |              |          |
| Save           | EMA                    |             | J00655                                   |                 | Physician                               | 6.0%                  | 10.0%            | 15.0%    | 20.0%        | Sep-2016 |
| Save           | EMA                    | >>          | <= Click here to enter JobCode           |                 |                                         | 0.0%                  | 0.0%             | 0.0%     | 0.0%         | Sep-2016 |
|                |                        |             | Double Click to Incort New Johcod        | a and Sten      |                                         |                       |                  |          |              |          |

# Configuring labor-rate details

 To make global rate changes for the Global, BudgetGroup, and/or Department categories, in the Global Change row, type rate increase percentages in the Merit, Market-1, and Market-2 columns.

| astructions                  | Driver file refreshes a                                         | after save.  | To make a correction select Delete in                                                                                                    | column R and st           | ave                                                                          |                      |                              |                              | FY 2018                      |
|------------------------------|-----------------------------------------------------------------|--------------|----------------------------------------------------------------------------------------------------|---------------------------|------------------------------------------------------------------------------|----------------------|------------------------------|------------------------------|------------------------------|
|                              |                                                                 | arter server |                                                                                                    | column trana se           |                                                                              |                      |                              |                              |                              |
| r retresh ti                 | le without saving to cle                                        | ear unwan    | ted entries.                                                                                                    |                           |                                                                              | FY 2017 Projected    |                              |                              | Budget Merit                 |
|                              | BudgetGroup                                                     |              | Category                                                                                                    |                           | Description                                                                  | Merit                | Market-1                     | Market-2                     | Rate                         |
| Save                         |                                                                 |              | Global (Drivers)                                                                                                    | _                         |                                                                              |                      |                              |                              |                              |
|                              | Global                                                          |              | Budget Group Global                                                                                                    |                           | Global Change                                                                | 10.0%                | 11.0%                        | 12.0%                        | 0.0%                         |
|                              | BudgetGroup                                                     |              | JobClass                                                                                                    | Step                      | Job Class Exceptions                                                         |                      |                              |                              |                              |
| Save                         | Global                                                          | >>           | <= Click here to enter JobClass                                                                                                    |                           |                                                                              | 0.0%                 | 0.0%                         | 0.0%                         | 0.0%                         |
|                              |                                                                 |              | Double Click to Incost New Jobels                                                                                                    | are and Ston              |                                                                              |                      |                              |                              |                              |
|                              |                                                                 |              | Double Click to Insert New Jobcia                                                                                                    | iss and step              |                                                                              |                      |                              |                              |                              |
|                              |                                                                 |              | Double Citck to insert New Jobcia                                                                                                    | ass and step              |                                                                              |                      |                              |                              |                              |
|                              | BudgetGroup                                                     |              | JobCode                                                                                                    | Step                      | Job Code Exceptions                                                          |                      |                              |                              |                              |
| Save                         | BudgetGroup<br>Global                                           |              | JobCode<br>J00006                                                                                                    | Step                      | Job Code Exceptions<br>Receptionist                                          | 2.0%                 | 2.0%                         | 2.0%                         | 2.0%                         |
| Save<br>Save                 | BudgetGroup<br>Global<br>Global                                 |              | JobCode<br>J00006                                                                                                    | Step<br>CH                | Job Code Exceptions<br>Receptionist<br>Receptionist                          | 2.0%                 | 2.0%                         | 2.0%                         | 2.0%<br>3.0%                 |
| Save<br>Save<br>Save         | BudgetGroup<br>Global<br>Global<br>Global                       | >>           | JobCode<br>Jocooo6<br><= Click here to enter JobCode                                                                                                    | Step<br>CH                | Job Code Exceptions<br>Receptionist<br>Receptionist                          | 2.0%<br>3.0%<br>0.0% | 2.0%<br>3.0%<br>0.0%         | 2.0%<br>3.0%<br>0.0%         | 2.0%<br>3.0%<br>0.0%         |
| Save<br>Save<br>Save         | BudgetGroup<br>Global<br>Global<br>Global                       | >>           | JobCode<br>JobCode<br>Jo0006<br><= Click here to enter JobCode<br>Double Click to Insert New Jobco                                                                  | Step<br>CH<br>de and Step | Job Code Exceptions<br>Receptionist<br>Receptionist                          | 2.0%<br>3.0%<br>0.0% | 2.0%<br>3.0%<br>0.0%         | 2.0%<br>3.0%<br>0.0%         | 2.0%<br>3.0%<br>0.0%         |
| Save<br>Save<br>Save<br>Save | BudgetGroup<br>Global<br>Global<br>Global                       | >>           | JobCode<br>Joocoo<br>Joocoo<br>Joocoo<br><= Click here to enter JobCode<br>Double Click to Insert New Jobco<br>Health System                                        | Step<br>CH<br>de and Step | Job Code Exceptions<br>Receptionist<br>Receptionist                          | 2.0%<br>3.0%<br>0.0% | 2.0%<br>3.0%<br>0.0%         | 2.0%<br>3.0%<br>0.0%         | 2.0%<br>3.0%<br>0.0%         |
| Save<br>Save<br>Save<br>Save | BudgetGroup<br>Global<br>Global<br>Global<br>EHS                | >>           | JobCode<br>JobCode<br>JobCode<br>JobCode<br>< = Click here to enter JobCode<br>Double Click to Insert New Jobco<br>Health System<br>Budget Group Global             | Step<br>CH<br>de and Step | Job Code Exceptions<br>Receptionist<br>Receptionist                          | 2.0%<br>3.0%<br>0.0% | 2.0%<br>3.0%<br>0.0%<br>6.0% | 2.0%<br>3.0%<br>0.0%<br>7.0% | 2.0%<br>3.0%<br>0.0%<br>8.0% |
| Save<br>Save<br>Save<br>Save | BudgetGroup<br>Global<br>Global<br>Global<br>EHS<br>BudgetGroup | >>><br>      | JobCode<br>JobCode<br>JobCode<br>JobCode<br>< = Click here to enter JobCode<br>Double Click to Insert New JobCo<br>Health System<br>Budget Group Global<br>JobClass | Step<br>CH<br>de and Step | Job Code Exceptions<br>Receptionist<br>Global Change<br>Job Class Exceptions | 2.0%<br>3.0%<br>0.0% | 2.0%<br>3.0%<br>0.0%<br>6.0% | 2.0%<br>3.0%<br>0.0%<br>7.0% | 2.0%<br>3.0%<br>0.0%<br>8.0% |

 To add a job class or job code to an existing labor-rate category, click >> next to <= Click here to enter JobClass or <= Click here to enter JobCode.</li>

| Labor           | Rates                     |           |                                          | Change Note: I   | nput JobClass or JobCode in column U b | y double clicking and | d picking from the | list.    |              |
|-----------------|---------------------------|-----------|------------------------------------------|------------------|----------------------------------------|-----------------------|--------------------|----------|--------------|
| Instructions:   | Driver file refreshes aff | ter save. | To make a correction, select Delete in c | olumn R and save | à                                      |                       |                    |          | FY 2018      |
| or refresh file | without saving to clea    | ir unwant | ed entries.                              |                  |                                        | FY 2017 Projected     |                    |          | Budget Merit |
|                 | BudgetGroup               |           | Category                                 |                  | Description                            | Merit                 | Market-1           | Market-2 | Rate         |
| Cauco           |                           |           | Glabal (Drivers)                         |                  |                                        |                       |                    |          |              |
| Save            | Glabal                    |           | Rudget Group Global                      |                  | Clobal Change                          | 10.0%                 | 11.0%              | 12.0%    | 0.0%         |
|                 | BudgetGroup               |           | lobClass                                 | Sten             | lob Class Exceptions                   | 10.076                | 11.070             | 12.070   | 0.0%         |
| Save            | Global                    | ~ ~       | < - Click here to enter InhClass         | Step             | SOD class Exceptions                   | 0.0%                  | 0.0%               | 0.0%     | 0.0%         |
| Save            |                           |           | Double Click to Insert New Jobclass      | s and Sten       |                                        | 0.076                 | 0.075              | 0.076    | 0.076        |
|                 |                           |           |                                          |                  |                                        |                       |                    |          |              |
| Cause           | BudgetGroup               |           | JobCode                                  | Step             | Job Code Exceptions                    | 2.0%                  | 2.00/              | 2.00/    | 2.00/        |
| Save            | Global                    |           | 100006                                   | CU.              | Receptionist                           | 2.0%                  | 2.0%               | 2.0%     | 2.0%         |
| Save            |                           |           | JUUUU6                                   |                  | Receptionist                           | 3.0%                  | 3.0%               | 3.0%     | 3.0%         |
| Save            |                           |           | Deuble Click to Insert New Johcode       | and Ston         |                                        | 0.076                 | 0.0%               | 0.0%     | 0.0%         |
|                 |                           |           | Double Click to Insert New Jobcou        | e and Step       | •                                      |                       |                    |          |              |
| Save            |                           |           | Health System                            |                  |                                        |                       |                    |          |              |
|                 | EHS                       |           | Budget Group Global                      |                  | Global Change                          | 5.0%                  | 6.0%               | 7.0%     | 8.0%         |
|                 | BudgetGroup               |           | JobClass                                 | Step             | Job Class Exceptions                   |                       |                    |          |              |
| Save            | енз →                     | >>        | <= Click here to enter JobClass          |                  |                                        | 0.0%                  | 0.0%               | 0.0%     | 0.0%         |
|                 |                           |           | Double Click to Insert New Jobclas       | s and Step       |                                        |                       |                    |          |              |
|                 |                           |           |                                          | 1                |                                        |                       |                    |          |              |

3. To add a step to a job class or job code, in the **Step** field, type the step code or description.

| Labor           | Rates                   |             |                                           | Change Note: I   | nput JobClass or JobCode in column U by | double clicking and | d picking from the | list.    |              |
|-----------------|-------------------------|-------------|-------------------------------------------|------------------|-----------------------------------------|---------------------|--------------------|----------|--------------|
| Instructions:   | Driver file refreshes a | after save. | To make a correction, select Delete in co | olumn R and save |                                         |                     |                    |          | FY 2018      |
| or refresh file | without saving to cl    | ear unwant  | ed entries.                               |                  |                                         | FY 2017 Projected   |                    |          | Budget Merit |
|                 | BudgetGroup             |             | Category                                  |                  | Description                             | Merit               | Market-1           | Market-2 | Rate         |
| Save            |                         |             | Global (Drivers)                          |                  |                                         |                     |                    |          |              |
|                 | Global                  |             | Budget Group Global                       |                  | Global Change                           | 10.0%               | 11.0%              | 12.0%    | 0.0%         |
|                 | BudgetGroup             |             | JobClass                                  | Step             | Job Class Exceptions                    |                     |                    |          |              |
| Save            | Global                  | >>          | <= Click here to enter JobClass           |                  | $\leftarrow$                            | 0.0%                | 0.0%               | 0.0%     | 0.0%         |
|                 | BudgetGroup             |             | JobCode                                   | Step             | Job Code Exceptions                     |                     |                    |          |              |
| Save            | Global                  |             | J00006                                    |                  | Receptionist                            | 2.0%                | 2.0%               | 2.0%     | 2.0%         |
| Save            | Global                  |             | J00006                                    | сн               | Receptionist                            | 3.0%                | 3.0%               | 3.0%     | 3.0%         |
| Save            | Global                  | >>          | <= Click here to enter JobCode            |                  | $\leftarrow$                            | 0.0%                | 0.0%               | 0.0%     | 0.0%         |
|                 |                         |             | Double Click to Insert New Jobcode        | e and Step       |                                         |                     |                    |          |              |
| Save            |                         |             | Health System                             |                  |                                         |                     |                    |          |              |
|                 | EHS                     |             | Budget Group Global                       |                  | Global Change                           | 5.0%                | 6.0%               | 7.0%     | 8.0%         |
|                 | BudgetGroup             |             | JobClass                                  | Step             | Job Class Exceptions                    |                     |                    |          |              |
| Save            | EHS                     | >>          | <= Click here to enter JobClass           |                  | <b></b>                                 | 0.0%                | 0.0%               | 0.0%     | 0.0%         |

4. To make rate changes for job classes and job codes for a labor-rate category, type rate increase percentages in the **Merit**, **Market-1**, and **Market-2** columns.

| La    | Labor Rates |                         |            |                                           | Change Note: Ir | nput JobClass or JobCode in column U by | v double clicking and | I picking from the | list.    |              |
|-------|-------------|-------------------------|------------|-------------------------------------------|-----------------|-----------------------------------------|-----------------------|--------------------|----------|--------------|
| Instr | ructions: E | Driver file refreshes a | fter save. | To make a correction, select Delete in co | umn R and save  |                                         |                       |                    |          | FY 2018      |
| or re | efresh file | without saving to cle   | ear unwant | ed entries.                               |                 |                                         | FY 2017 Projected     |                    |          | Budget Merit |
|       |             | BudgetGroup             |            | Category                                  |                 | Description                             | Merit                 | Market-1           | Market-2 | Rate         |
|       |             |                         |            |                                           |                 |                                         |                       |                    |          |              |
|       | Save        |                         |            | Global (Drivers)                          |                 |                                         |                       |                    |          |              |
|       |             | Global                  |            | Budget Group Global                       |                 | Global Change                           | 10.0%                 | 11.0%              | 12.0%    | 0.0%         |
|       |             | BudgetGroup             |            | JobClass                                  | Step            | Job Class Exceptions                    |                       |                    |          |              |
| 1     | Save        | Global                  | >>         | <= Click here to enter JobClass           |                 | $\rightarrow$                           | 0.0%                  | 0.0%               | 0.0%     | 0.0%         |
|       |             |                         |            | Double Click to Insert New Jobclass       | and Step        | ŕ                                       |                       |                    |          |              |
|       |             |                         |            |                                           |                 |                                         |                       |                    |          |              |
|       |             | BudgetGroup             |            | JobCode                                   | Step            | Job Code Exceptions                     |                       |                    |          |              |
| 1     | Save        | Global                  |            | J00006                                    |                 | Receptionist                            | 2.0%                  | 2.0%               | 2.0%     | 2.0%         |
| 1     | Save        | Global                  |            | J00006                                    | СН              | Receptionist                            | 3.0%                  | 3.0%               | 3.0%     | 3.0%         |
| 1     | Save        | Global                  | >>         | <= Click here to enter JobCode            |                 |                                         | 0.0%                  | 0.0%               | 0.0%     | 0.0%         |
|       |             |                         |            | Double Click to Insert New Jobcode        | and Step        |                                         |                       |                    |          |              |
|       |             |                         |            |                                           |                 | -                                       |                       |                    |          |              |
| 1     | Save        |                         |            | Health System                             |                 |                                         |                       |                    |          |              |
|       |             | EHS                     |            | Budget Group Global                       |                 | Global Change                           | 5.0%                  | 6.0%               | 7.0%     | 8.0%         |
|       |             | BudgetGroup             |            | JobClass                                  | Step            | Job Class Exceptions                    |                       |                    |          |              |
| :     | Save        | EHS                     | >>         | <= Click here to enter JobClass           |                 | $\rightarrow$                           | 0.0%                  | 0.0%               | 0.0%     | 0.0%         |
|       |             |                         |            | Double Click to Insert New Jobclass       | and Step        | ,                                       |                       |                    |          |              |
|       |             |                         |            |                                           |                 | -                                       |                       |                    |          |              |

5. To add another job class or jobcode and step, double-click **Double Click to Insert New Jobclass** and Step or Double Click to Insert New Jobcode or Step.

| Labor                                                     | Rates                                                                                     |               |                                     | Change Note: Ir | nput JobClass or JobCode in column U by | double clicking and | I picking from the | list.        |         |
|-----------------------------------------------------------|-------------------------------------------------------------------------------------------|---------------|-------------------------------------|-----------------|-----------------------------------------|---------------------|--------------------|--------------|---------|
| Instructions:                                             | Instructions: Driver file refreshes after save. To make a correction, select Delete in co |               |                                     |                 | 2                                       |                     |                    |              | FY 2018 |
| or refresh file without saving to clear unwanted entries. |                                                                                           |               |                                     |                 | FY 2017 Projected                       |                     |                    | Budget Merit |         |
|                                                           | BudgetGroup                                                                               |               | Category                            |                 | Description                             | Merit               | Market-1           | Market-2     | Rate    |
| Save                                                      |                                                                                           |               | Global (Drivers)                    |                 |                                         |                     |                    |              |         |
|                                                           | Global                                                                                    |               | Budget Group Global                 |                 | Global Change                           | 10.0%               | 11.0%              | 12.0%        | 0.0%    |
|                                                           | BudgetGroup                                                                               |               | JobClass                            | Step            | Job Class Exceptions                    |                     |                    |              |         |
| Save                                                      | Global                                                                                    | >>            | Other                               |                 | Other                                   | 0.0%                | 0.0%               | 0.0%         | 0.0%    |
| Save                                                      | Global                                                                                    | >>            | <= Click here to enter JobClass     |                 |                                         | 0.0%                | 0.0%               | 0.0%         | 0.0%    |
|                                                           |                                                                                           | $\rightarrow$ | Double Click to Insert New Jobclass | and Step        | ]                                       |                     |                    |              |         |
|                                                           |                                                                                           |               |                                     |                 |                                         |                     |                    |              |         |
|                                                           | BudgetGroup                                                                               |               | JobCode                             | Step            | Job Code Exceptions                     |                     |                    |              |         |
| Save                                                      | Global                                                                                    |               | J00006                              |                 | Receptionist                            | 2.0%                | 2.0%               | 2.0%         | 2.0%    |
| Save                                                      | Global                                                                                    |               | J00006                              | сн              | Receptionist                            | 3.0%                | 3.0%               | 3.0%         | 3.0%    |
| Save                                                      | Global                                                                                    | >>            | <= Click here to enter JobCode      |                 |                                         | 0.0%                | 0.0%               | 0.0%         | 0.0%    |
|                                                           |                                                                                           | $\rightarrow$ | Double Click to Insert New Jobcode  | and Step        |                                         |                     |                    |              |         |

6. To add a new budget group and/or department, do the following:

a. In the Enter New BudgetGroup Code section or the Enter New Department Code section, in the BudgetGroup column, type the budget group or department group in the blue cell.

|                      |                 |            | Enter New BudgetGroup Code in Q60 | 2    |                      |       |       |       |       |
|----------------------|-----------------|------------|-----------------------------------|------|----------------------|-------|-------|-------|-------|
| $\rightarrow$        |                 |            | Global                            |      | Global Change        | 0.0%  | 0.0%  | 0.0%  | 0.0%  |
|                      | BudgetGroup     |            | JobClass                          | Step | Job Class Exceptions |       |       |       |       |
| Save                 |                 | >>         | <= Click here to enter JobClass   |      |                      | 0.0%  | 0.0%  | 0.0%  | 0.0%  |
| Save                 |                 | >>         | <= Click here to enter JobClass   |      |                      | 0.0%  | 0.0%  | 0.0%  | 0.0%  |
| Save                 |                 | >>         | <= Click here to enter JobClass   |      |                      | 0.0%  | 0.0%  | 0.0%  | 0.0%  |
| Save                 |                 | >>         | <= Click here to enter JobClass   |      |                      | 0.0%  | 0.0%  | 0.0%  | 0.0%  |
| Save                 |                 | >>         | <= Click here to enter JobClass   |      |                      | 0.0%  | 0.0%  | 0.0%  | 0.0%  |
|                      | BudgetGroup     |            | JobCode                           | Step | Job Code Exceptions  |       |       |       |       |
| Save                 |                 | >>         | <= Click here to enter JobCode    |      |                      | 0.0%  | 0.0%  | 0.0%  | 0.0%  |
| Save                 |                 | >>         | <= Click here to enter JobCode    |      |                      | 0.0%  | 0.0%  | 0.0%  | 0.0%  |
| Save                 |                 | >>         | <= Click here to enter JobCode    |      |                      | 0.0%  | 0.0%  | 0.0%  | 0.0%  |
| Save                 |                 | >>         | <= Click here to enter JobCode    |      |                      | 0.0%  | 0.0%  | 0.0%  | 0.0%  |
| Save                 |                 | >>         | <= Click here to enter JobCode    |      |                      | 0.0%  | 0.0%  | 0.0%  | 0.0%  |
|                      | Double Click to | Insert Nev | / Budget Group                    |      |                      |       |       |       |       |
| <ul> <li></li> </ul> | 0               | 1          | Enter New Department Code in Qou  |      | Clabel Change        | 0.00% | 0.0%  | 0.0%  | 0.0%  |
|                      | Dopartment      | 1          | Job Class                         | Stop | Global Change        | 0.0%  | 0.076 | 0.0%  | 0.076 |
| Calvo                | o               |            | <= Click here to enter JobClars   | Step | Job class exceptions | 0.0%  | 0.0%  | 0.0%  | 0.0%  |
| Cave                 | 0               |            | <= Click here to enter JobClass   |      |                      | 0.0%  | 0.0%  | 0.0%  | 0.0%  |
| Save                 | 0               |            | <= Click here to enter JobClass   |      |                      | 0.0%  | 0.0%  | 0.0%  | 0.0%  |
| Save                 | 0               |            | <= Click here to enter JobClass   |      |                      | 0.0%  | 0.0%  | 0.0%  | 0.0%  |
| Save                 | 0               |            | <= Click here to enter JobClass   |      |                      | 0.0%  | 0.0%  | 0.0%  | 0.0%  |
| Jave                 | U U             |            | chek here to enter jobelass       |      |                      | 0.076 | 0.0 % | 0.070 | 0.076 |

- b. To add another new budget group or department, double-click **Double Click to Insert New** Budget Group or Double Click to Insert New Department Group.
- c. To add job classes, job codes, or steps to the new category, complete Steps 2-5.
- 7. When you are done making changes, in the Main ribbon tab, click Save.

**NOTE:** After you click Save, any new budget groups and departments that you added move up to the list of existing budget groups and departments. The system then reorganizes the list in alphabetical order.

8. At the confirmation prompt, click **OK**.

#### **Budget Labor Accounts**

# Overview

Use this driver to configure certain salary or benefit accounts to use total salaries or a subset of salary accounts to use in the calculation. You can set the configuration for all or configure it for a specific budget group.

# Labor and Benefit Accounts

| Global Accounts |      | Description                                       | Labor Type |
|-----------------|------|---------------------------------------------------|------------|
| Salary          | DEPT | Global Account Settings                           |            |
|                 |      | Double Click to Insert New Global Salary Account  |            |
| Benefit         | DEPT | Global Account Settings                           |            |
|                 |      | Double Click to Insert New Global Benefit Account |            |
| Other           | DEPT | Global Account Settings                           |            |
|                 |      | Double Click to Insert New Global Other Account   |            |
|                 |      | Double Click to Insert New Budget Group           |            |

# Settings

Open the driver, and then complete the driver settings, as needed.

# **Budget Labor ADC Config**

# Overview

In the Budget Labor ADCConfig driver, configure the job classes and staffing ratios for each job class. The staffing ratios are used to build out the nursing grid in the budget plan files. You must also determine if each class is considered:

- Fixed Position is fixed but is not replaced for PTO calculation.
- Fixed With Replacement Position is fixed but is replaced for PTO calculation.
- Variable Position is replaced for PTO calculation and fluctuates with volume changes.

For each defined job class, you must input a staffing ratio to determine the flexing point of each Average Daily Census level.

There are sections to do this globally for all departments, make exceptions by BudgetGroup, or make exceptions by department. For each defined job class, you must input a staffing ratio.

Fields and settings in the ADC Configuration driver include:

- Global Used to set a global staff-per-patient ratio for each category.
- BudgetGroup Designate exceptions by budget group.
- **Dept** Designate staff per-patient-ratios by department. This is the most commonly used section.

**NOTE:** To activate the ADC sheet for a department, enter JobcodeADC in LaborType in the DEPT dimension table.

#### ADC Configuration

Enter shift hours in Grids 2 & 3; Enter 0 if only using one shift (total MUST = 24 with the Stnd / Shift 1 being the plug)

|      |                           |                          |                         | Standard / Shift 1 |                     |              |                     |                  |
|------|---------------------------|--------------------------|-------------------------|--------------------|---------------------|--------------|---------------------|------------------|
|      |                           |                          |                         | Jobclass           | Jobclass            | Jobclass     | Jobclass            | Jobclas          |
|      | Global                    | Item                     | Description             | 1                  | 2                   | 3            | 4                   | 5                |
|      | Global                    | Hours                    | Global - Hours          | 16.00              |                     |              |                     |                  |
|      | Global                    | Jobclass                 | Global - Jobclass       | Management         | Clerical            | Professional | Assistant           | Technical        |
|      | Global                    | Fixed/Variable           | Global - Fixed/Variable | Variable           | Fixed               | Fixed        | Fixed               | Fixed            |
|      | Global                    | Staffing Ratio           | Global - Staffing Ratio | 1.0                | 1.0                 | 1.0          | 1.0                 |                  |
|      |                           |                          |                         |                    |                     |              |                     |                  |
|      |                           |                          |                         |                    |                     |              |                     |                  |
|      | BudgetGroup               | Item                     | Budget Group Exceptions |                    |                     |              |                     |                  |
| Save | EMC                       | Hours                    | EMC - Hours             | 8.00               |                     |              |                     |                  |
|      | EMC                       | Jobclass                 | EMC - Jobclass          | RN                 | LPN                 | Technical    | Clerical            | Assistant        |
|      | EMC                       | Fixed/Variable           | EMC - Fixed/Variable    | Variable           | Fixed w/Replacement | Fixed        | Fixed               | Variable         |
|      | EMC                       | Staffing Ratio           | EMC - Staffing Ratio    | 1.0                | 1.0                 | 1.0          | 1.0                 |                  |
|      |                           |                          |                         |                    |                     |              |                     |                  |
|      | Double Click to Insert No | ew Budget Group Exceptio | n(s)                    |                    |                     |              |                     |                  |
|      |                           |                          |                         |                    |                     |              |                     |                  |
|      | Dept                      | Item                     | Dept Exceptions         |                    |                     |              |                     |                  |
| Save | 26610                     | Hours                    | EMC 6A (JobCode ADC)    | 8.00               |                     |              |                     |                  |
|      | 26610                     | Jobclass                 | EMC 6A (JobCode ADC)    | RN                 | LPN                 | Clerical     | Technical           | Assistant        |
|      | 26610                     | Fixed/Variable           | EMC 6A (JobCode ADC)    | Variable           | Variable            | Fixed        | Fixed w/Replacement | Fixed w/Replacer |
|      | 26610                     | Staffing Ratio           | EMC 6A (JobCode ADC)    | 5.0                | 5.0                 | 1.0          | 1.0                 |                  |
|      |                           |                          |                         |                    |                     |              |                     |                  |
|      | Double Click to Insert No | ew Dept Exception(s)     |                         |                    |                     |              |                     |                  |
|      |                           |                          |                         | 1                  |                     |              |                     |                  |

# Settings

Open the driver, and then complete the driver settings for Global, BudgetGroup, and Dept, as needed, for each shift.

#### **Budget Labor Alt FTE Factors**

This driver allows you to enter different bi-weekly hours for some job codes due to union labor contracts. For example, you might need to enter 75 hours for some job codes instead of 80.

#### Overview

Use this driver to configure the Alternate FTE factors.

# Alternate FTE Factors

FTE Factor is in Weekly Hours or BiWeekly Hours? > > > > BiWeekly Alternate JobCode Description FTE Factor J00069 Information Desk Clerk 80.00 J00071 Room Clerk 80.00 J00072 Patient Insur Team Leader 80.00 J00074 Insurance Clerk 80.00 J00076 Operations Assistant Occup 80.00 J00080 LPN-BBHS 75.00 J00083 Manager-Clinical Data 80.00 J00085 Drug Coord/Team Leader 80.00 J00086 Substance Abuse Team Leader 80.00 J00087 Crisis Intervention Intake 80.00 J00088 MHS Unit Clerk 75.00 J00089 Receptionist 80.00 J00090 Unit Clerk I 80.00 J00092 Substance Abuse Technician 80.00 J00098 LPN/Unit Clerk 75.00 J00099 Counselor 80.00 J00100 Director 80.00

# Settings

Open the driver, and then use the following table to complete the driver settings, as needed:

| Option     | Description          |
|------------|----------------------|
| JobCode    | Type the job code.   |
| FTE Factor | Type the FTE factor. |

# **Budget Labor Benchmark driver**

# Overview

Use this driver to define a benchmark target of FTEs or Worked Hours per Unit of Service (WHPUOS) by department. You can define a target for the current year (CY Target) as well as next year (NY Target). The Target Type column contains drop-downs to select the type of target to use for each department.

#### Benchmark Factors

|      |       |                                      |             |            | CY TA  | ARGET  |                      |            | NY TA  | RGET   |              |
|------|-------|--------------------------------------|-------------|------------|--------|--------|----------------------|------------|--------|--------|--------------|
|      | Dept  | Department Name                      | Target Type | Total FTEs | WHPUOS | PHPUOS | Paid-Wrk<br>Variance | Total FTEs | WHPUOS | PHPUOS | Paid-Wrk Var |
| Save | 19100 | EHS Accounting Operations (Employee) | FTE         | 9.000      | 0.000  | 0.000  | 0.00%                | 9.000      | 0.000  | 0.000  | 0.00%        |
| Save | 26140 | EMC Emergency Room (CDM)             | WHPUOS      | 0.000      | 2.339  | 2.588  | 9.61%                | 0.000      | 2.339  | 2.564  | 8.77%        |
| Save | 26230 | EMC CVS                              | WHPUOS      | 0.000      | 21.895 | 24.970 | 12.31%               | 0.000      | 21.895 | 24.592 | 10.96%       |
| Save | 26310 | EMC 3 East                           | WHPUOS      | 0.000      | 11.332 | 12.673 | 10.58%               | 0.000      | 11.332 | 12.531 | 9.57%        |
| Save | 26320 | EMC 3 West                           | WHPUOS      | 0.000      | 10.329 | 11.785 | 12.35%               | 0.000      | 10.329 | 11.605 | 11.00%       |
| Save | 26340 | EMC CCU (Staffing)                   | WHPUOS      | 0.000      | 21.500 | 19.573 | (9.85%)              | 0.000      | 21.000 | 18.932 | (10.92%)     |
| Save | 26350 | EMC AICU                             | WHPUOS      | 0.000      | 18.970 | 21.010 | 9.71%                | 0.000      | 18.970 | 20.812 | 8.85%        |
| Save | 26430 | EMC Well Baby Nursery                | WHPUOS      | 0.000      | 3.717  | 4.071  | 8.70%                | 0.000      | 3.717  | 4.040  | 8.00%        |
| Save | 26440 | EMC Mother/Baby                      | WHPUOS      | 0.000      | 10.759 | 12.370 | 13.02%               | 0.000      | 10.759 | 12.160 | 11.52%       |
| Save | 26450 | EMC NICU                             | WHPUOS      | 0.000      | 9.051  | 10.363 | 12.66%               | 0.000      | 9.051  | 10.197 | 11.24%       |
| Save | 26460 | EMC 5 North                          | WHPUOS      | 0.000      | 9.350  | 11.257 | 16.94%               | 0.000      | 9.350  | 10.934 | 14.49%       |
| Save | 26470 | EMC 4 East                           | WHPUOS      | 0.000      | 10.119 | 10.297 | 1.73%                | 0.000      | 10.119 | 10.294 | 1.70%        |
| Save | 26480 | EMC O/P Oncology                     | WHPUOS      | 0.000      | 1.755  | 2.009  | 12.64%               | 0.000      | 1.755  | 1.977  | 11.22%       |
| Save | 26520 | EMC Pediatrics                       | WHPUOS      | 0.000      | 11.121 | 12.725 | 12.61%               | 0.000      | 11.121 | 12.523 | 11.20%       |
| Save | 26530 | EMC 5C                               | WHPUOS      | 0.000      | 9.006  | 10.051 | 10.40%               | 0.000      | 9.006  | 9.942  | 9.42%        |
| Save | 26550 | EMC PICU                             | WHPUOS      | 0.000      | 7.813  | 7.813  | 0.00%                | 0.000      | 7.813  | 7.813  | 0.00%        |
| Save | 26610 | EMC 6A (JobCode ADC)                 | WHPUOS      | 0.000      | 7.760  | 9.000  | 13.78%               | 0.000      | 7.680  | 8.900  | 13.71%       |
| Save | 26620 | EMC 6B                               | WHPUOS      | 0.000      | 8.859  | 9.935  | 10.84%               | 0.000      | 8.859  | 9.819  | 9.78%        |
| Save | 26630 | EMC 6C                               | WHPUOS      | 0.000      | 10.271 | 11.661 | 11.92%               | 0.000      | 10.271 | 11.495 | 10.65%       |
| Save | 26640 | EMC 6D                               | WHPUOS      | 0.000      | 8.624  | 9.700  | 11.09%               | 0.000      | 8.624  | 9.581  | 9.99%        |
| Save | 26750 | EMC Breast Health Center             | WHPUOS      | 0.000      | 1.502  | 1.668  | 9.93%                | 0.000      | 1.502  | 1.652  | 9.03%        |
| Save | 26790 | EMC Same Day Surgery                 | WHPUOS      | 0.000      | 2.393  | 2.692  | 11.08%               | 0.000      | 2.393  | 2.659  | 9.98%        |
| Save | 26810 | EMC GI Lab                           | WHPUOS      | 0.000      | 4.030  | 4.549  | 11.41%               | 0.000      | 4.030  | 4.490  | 10.24%       |
| Save | 26840 | EMC Continence Clinic                | WHPUOS      | 0.000      | 1.488  | 1.624  | 8.41%                | 0.000      | 1.488  | 1.613  | 7.76%        |
| Save | 26850 | EMC Labor And Delivery               | WHPUOS      | 0.000      | 26.271 | 30.004 | 12.44%               | 0.000      | 26.271 | 29.539 | 11.06%       |
| Save | 27030 | EMC Central Supply                   | WHPUOS      | 0.000      | 0.156  | 0.176  | 11.61%               | 0.000      | 0.156  | 0.174  | 10.41%       |
| Save | 27060 | EMC Laboratory                       | WHPUOS      | 0.000      | 0.081  | 0.093  | 12.36%               | 0.000      | 0.081  | 0.091  | 11.00%       |
| Save | 27070 | EMC Pathology Support                | WHPUOS      | 0.000      | 0.113  | 0.126  | 9.97%                | 0.000      | 0.113  | 0.125  | 9.06%        |

# Settings

Open the driver, and then use the following table to complete the driver settings, as needed:

| Option          | Description                                               |
|-----------------|-----------------------------------------------------------|
| Dept            | Displays the department code.                             |
| Department Name | Displays the name of the department.                      |
| Target Type     | Select the target number of paid FTEs for the department. |
| Total FTEs      | Type the target number of FTEs for the department.        |
| WHPUOS          | Type the number of Worked Hours per Unit of Service.      |
| PHPUOS          | Type the number of Paid Hours per Unit of Service.        |

#### Budget Labor JobCode Dropdown

# Overview

Use the Budget Labor JobCode Dropdown driver for any department where a filter applied to a JobCode dropdown provides a streamlined list for the user.

**NOTE:** This methodology only works with the Add New JobCode methodologies on the JobCode tab.

# JobCode Filters by Dept

| <br>Dept        | Department Name            | JobCode Filter |
|-----------------|----------------------------|----------------|
| 0               | <= Enter Valid Dept No.    |                |
| 0               | <= Enter Valid Dept No.    |                |
| 0               | <= Enter Valid Dept No.    |                |
| 0               | <= Enter Valid Dept No.    |                |
| 0               | <= Enter Valid Dept No.    |                |
| 0               | <= Enter Valid Dept No.    |                |
| 0               | <= Enter Valid Dept No.    |                |
| 0               | <= Enter Valid Dept No.    |                |
| 0               | <= Enter Valid Dept No.    |                |
| 0               | <= Enter Valid Dept No.    |                |
| Double Click to | Insert New JobCode Filters |                |

# Settings

Open the driver, and then complete the driver settings, as needed.

#### **Budget Labor Limits**

#### Overview

Use the Budget Labor Limits driver to top-out rates when needed.

# Settings

Open the driver, and then complete the driver settings.

- Enter any applicable Job Code and its corresponding rate limit. If a Job Code has a rate limit of \$20.00 per hour and the 5% increase will exceed that, then the rate is capped at \$20.00 per hour.
- The MaxRate is used to determine if a lump sum payout should be calculated when a salary
  increase is applied to employee rates. If you do not want to calculate lump sum payouts, set the
  MaxRate to \$1000. You can also set the Lump Sum Payout Multiplier on the Configuration sheet
  to 0%.
- The Mid Rate (MidPoint) is used when a new Job Code is added to a departmental budget. The Budgeted Rate defaults to the rate listed here, if available.
- The Mid and Max Rate values should reflect the rates that will be used in the new budget year. In most cases, they should be adjusted by Human Resources to include the range updates related to merit and market assumptions.

# Labor Limits

|   |          |             |                                | Min    | Mid    | Max    |
|---|----------|-------------|--------------------------------|--------|--------|--------|
|   |          | JobCode     | Description                    | Rate   | Rate   | Rate   |
|   | Save     | J00006      | Receptionist                   | \$0.00 | \$0.00 | \$0.00 |
|   | Save     | J00008      | Management Engineer            | \$0.00 | \$0.00 | \$0.00 |
|   | Save     | J00012      | Architect                      | \$0.00 | \$0.00 | \$0.00 |
|   | Save     | J00016      | Reimbursement Director         | \$0.00 | \$0.00 | \$0.00 |
|   | Save     | J00017      | Financial Accountant           | \$0.00 | \$0.00 | \$0.00 |
|   | Save     | J00018      | Staff Accountant               | \$0.00 | \$0.00 | \$0.00 |
|   | Save     | J00019      | Payroll Coordinator            | \$0.00 | \$0.00 | \$0.00 |
|   | Save     | J00020      | Financial System Database      | \$0.00 | \$0.00 | \$0.00 |
|   | Save     | J00021      | Director                       | \$0.00 | \$0.00 | \$0.00 |
|   | Save     | J00022      | Assistant Staff Accountant     | \$0.00 | \$0.00 | \$0.00 |
|   | Save     | J00023      | Director-Budget                | \$0.00 | \$0.00 | \$0.00 |
|   | Save     | J00024      | Director                       | \$0.00 | \$0.00 | \$0.00 |
|   | Save     | J00025      | Clinical Dir Anesthesia        | \$0.00 | \$0.00 | \$0.00 |
|   | Save     | J00026      | Staff Anesthetist              | \$0.00 | \$0.00 | \$0.00 |
|   | Save     | J00029      | Technician II                  | \$0.00 | \$0.00 | \$0.00 |
|   | Save     | J00030      | Technician I                   | \$0.00 | \$0.00 | \$0.00 |
|   | Save     | J00031      | Clinical Technician            | \$0.00 | \$0.00 | \$0.00 |
|   | Save     | J00033      | Anesthesia Technician II       | \$0.00 | \$0.00 | \$0.00 |
|   | Save     | J00036      | Manager-Environmental Svc      | \$0.00 | \$0.00 | \$0.00 |
|   | Save     | J00038      | Paint Team Leader              | \$0.00 | \$0.00 | \$0.00 |
|   | Save     | J00039      | Environmental Svcs Team Leader | \$0.00 | \$0.00 | \$0.00 |
|   | Save     | J00040      | Grounds Team Leader            | \$0.00 | \$0.00 | \$0.00 |
|   | Save     | J00041      | Chief Printer                  | \$0.00 | \$0.00 | \$0.00 |
|   | Save     | J00042      | Painter                        | \$0.00 | \$0.00 | \$0.00 |
|   | Save     | J00044      | Office Coordinator             | \$0.00 | \$0.00 | \$0.00 |
|   | Save     | J00047      | Mail Clerk/Printer Assist      | \$0.00 | \$0.00 | \$0.00 |
|   | Save     | J00048      | Storeroom Clerk                | \$0.00 | \$0.00 | \$0.00 |
|   | Save     | J00049      | Groundskeeper                  | \$0.00 | \$0.00 | \$0.00 |
|   | Save     | J00050      | Environmental Asst             | \$0.00 | \$0.00 | \$0.00 |
|   | Save     | J00051      | Environmental Asst             | \$0.00 | \$0.00 | \$0.00 |
|   | Save     | J00052      | Interior Designer              | \$0.00 | \$0.00 | \$0.00 |
|   | Save     | J00053      | Power Sweeper Operator         | \$0.00 | \$0.00 | \$0.00 |
| H | ∢ ► н\La | borLimits / |                                |        |        |        |

# **Budget Labor Override**

# Overview

Use this driver to make overrides to the various labor-related sheets, such as Empl\_List, in budget plan files. You can configure labor overrides at the following levels:

- Global
- Budget Groups
- Department Exceptions
- Department Jobcode Exceptions

The plan file calc methods process the overrides by first evaluating for exceptions at the job code level, then department exceptions, budget group exceptions, and then finally applies the default settings at the global level.

Labor Overrides allow you to modify how the Jobcode, Staffing, and Employee tabs calculate salaries and related statistics and expenses.

You can adjust the following items:

- The source for Regular and PTO pay
- The source for PTO and EPTO FTEs
- The spread of pay across pay types

# Settings

Open the driver, and then use the following table to complete the driver settings, as needed:

| Option              | Definition                                                                                                    |
|---------------------|----------------------------------------------------------------------------------------------------|
| Department          | The department in which to apply the labor override.                                                              |
| Jobcode             | The job code for the specified department to apply the labor override.                                            |
|                     | <b>NOTE:</b> This column is only editable in the <b>Department</b> - <b>Jobcode</b><br><b>Exceptions</b> section. |
| Regular Rate Source | Select the Regular Rate Source to use for the beginning budget rate for each job code.                            |
|                     | <ul> <li>History – Uses the historic rate based on the most recent current<br/>period actual.</li> </ul>          |
|                     | <ul> <li>Base – Uses the base rate from the Employee Master sheet.</li> </ul>                                     |
|                     | <ul> <li>Global – Uses the rate of pay entered on this tab in the Rate Override<br/>Amount column.</li> </ul>     |
| Rate Override       | Enter the override amount.                                                                                        |
| Amount              | <b>NOTE:</b> This column is only editable in the <b>Department - Jobcode</b><br><b>Exceptions</b> section.        |
| PTO Rate Source     | Select the beginning PTO budget rate for each job code.                                                           |
|                     | • Base – Uses the rate listed on the Employee Master sheet.                                                       |
|                     | <ul> <li>Regular – Uses the Regular pay rate for PTO.</li> </ul>                                                  |

| Option                            | Definition                                                                                                    |
|-----------------------------------|----------------------------------------------------------------------------------------------------|
| PTO FTE Source                    | Select the source of FTE for PTO Calculation.                                                                                                    |
|                                   | • YTD – Uses actual Year-to-Date FTE.                                                                                                    |
|                                   | <ul> <li>Rolling12 – Uses 12-month actual (full year) FTE.</li> </ul>                                                                                                    |
|                                   | <ul> <li>EPTO – Uses the EPTO rate based on scheduled. This may not match<br/>the actual EPTO rate.</li> </ul>                                                                                                    |
| EPTO% Override                    | Enter one of the following to override the calculated EPTO% from the Empl_List:                                                                                                    |
|                                   | <ul> <li>A percentage to override the standard PTO calculation.</li> </ul>                                                                                                    |
|                                   | <ul> <li>History or NA - If you do not want to adjust the EPTO%, enter NA, and<br/>the default lookup to Emp_List logic applies.</li> </ul>                                                                                                    |
|                                   | <b>IMPORTANT:</b> Do not enter zero (0), because zero is a valid adjustment percentage.                                                                                                    |
| Adjustment to<br>Calculated PTO%  | Modify the EPTO% used on the PTO row. This is a data validation entry field, with a range from 0%-200%. For example, if the EPTO% for a selected job code is 8%, and you enter 100% as the default in this column, the value remains at 8% (i.e. 8% x 100% = 8%). If you enter the adjustments to calculated EPTO% as 80%. then 6.4% would display as the value on the PTO row. |
| EPTO FTE Source                   | Select the source of the FTE for Earned PTO Calculation, if that option is enabled on the Configuration sheet.                                                                                                    |
|                                   | • YTD – The YTD FTE.                                                                                                    |
|                                   | <ul> <li>Scheduled – The scheduled FTEs from the Employee Master sheet.</li> </ul>                                                                                                    |
| Paytype Distribution<br>Overrides | Enter the Override FTE Allocation percentages by category. For each category, do one of the following:                                                                                                    |
|                                   | Enter a percentage.                                                                                                    |
|                                   | <ul> <li>To use the historical percentage by category by job code, select<br/>History.</li> </ul>                                                                                                    |
|                                   | <b>NOTE:</b> History is the default. You can enter or modify this value. There are several columns available, for both Prod and NonProd entries.                                                                                                    |

# Adding a new row to a section

To add a new row to a section, click the Double Click to Insert New Budget Group/Dept Exception/Jobcode Exception row.

| Labo | r Rate Ove                              | errides |                                   |                           |                            |                       |                      |                   |                                      |                       |                 |                              |                                                     |                          |
|------|-----------------------------------------|---------|-----------------------------------|---------------------------|----------------------------|-----------------------|----------------------|-------------------|--------------------------------------|-----------------------|-----------------|------------------------------|-----------------------------------------------------|--------------------------|
|      | Department                              | Jobcode | Description                       | Regular<br>Rate<br>Source | Rate<br>Override<br>Amount | PTO<br>Rate<br>Source | PTO<br>FTE<br>Source | EPTO%<br>Override | Adjustment to<br>Calculated<br>PTO % | EPTO<br>FTE<br>Source | Prod<br>Regular | Paytype Distr                | ribution Overrides:<br>Prod<br>Overtime             |                          |
|      | Global                                  |         | Budget Group - Global (Drivers)   | History                   |                            | Regular               | EPTO                 | 9.00%             | 100.00%                              | YTD                   | No Entry        |                              | 0.00%                                               |                          |
|      | Budget Groups                           |         |                                   |                           |                            |                       |                      |                   |                                      |                       |                 | Entering zer<br>Enter "Histo | ro (0) will allocate not<br>ny" to default to hist- | thing to t<br>oric sprea |
| Save | CCU                                     |         | Budget Group - CCU Budget Group   | History                   |                            | Base                  | YTD                  | History           | 100.00%                              | Scheduled             | No Entry        |                              | 0.00%                                               | History                  |
| Save | EHS                                     |         | Budget Group - Health System      | History                   |                            | Base                  | YTD                  | History           | 100.00%                              | Scheduled             | No Entry        |                              | 0.00%                                               | History                  |
| Save | EMA                                     |         | Budget Group - Medical Associates | History                   |                            | Base                  | YTD                  | 3.00%             | 100.00%                              | Scheduled             | No Entry        |                              | 0.00%                                               | History                  |
|      |                                         |         | <== Enter Valid Budget Group      | History                   |                            | Base                  | Rolling12            | NA                | 100.00%                              | Scheduled             | No Entry        | History                      |                                                     | History                  |
|      |                                         |         | <== Enter Valid Budget Group      | History                   |                            | Base                  | Rolling12            | NA                | 100.00%                              | Scheduled             | No Entry        | History                      |                                                     | History                  |
|      |                                         |         | <== Enter Valid Budget Group      | History                   |                            | Base                  | Rolling12            | NA                | 100.00%                              | Scheduled             | No Entry        | History                      |                                                     | History                  |
|      |                                         |         | <== Enter Valid Budget Group      | History                   |                            | Base                  | Rolling12            | NA                | 100.00%                              | Scheduled             | No Entry        | History                      |                                                     | History                  |
|      |                                         |         | <== Enter Valid Budget Group      | History                   |                            | Base                  | Rolling12            | NA                | 100.00%                              | Scheduled             | No Entry        | History                      |                                                     | History                  |
|      | Double Click to Insert New Budget Group |         |                                   |                           |                            |                       |                      |                   |                                      |                       |                 |                              |                                                     |                          |

# Displaying the legend

The Labor Override Legend provides descriptions that corresponds to specified columns. The letter next to the description corresponds to the letter that displays above the column, as seen in the following screen shot.

By default, the legend is hidden. To display it, in the Main ribbon tab, click Change View > Legend.

To hide the legend, in the Main ribbon tab, click Change View > Default.

**NOTE:** When you close and reopen the driver, the system automatically hides the legend.

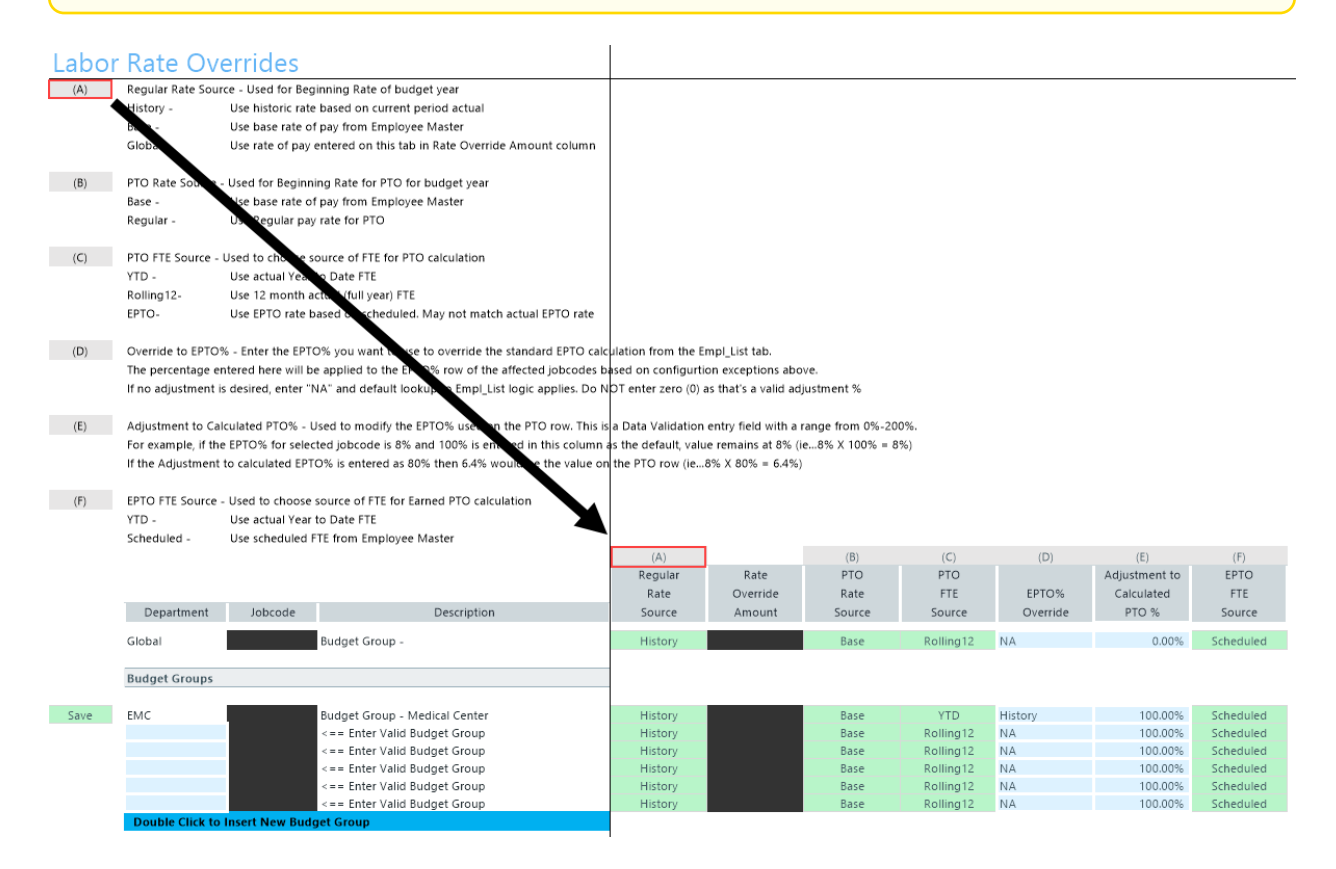

#### **Budget Labor Target**

# Overview

# Use this driver to define a target of Worked Hours per Unit of Service (WHPUOS) by department and job code.

#### Target Tab Instructions

Use this worksheet for any Department & JobCode combination that you wish to budget for using a targeted worked hours per unit or Paid FTE target. This methodology only works with the JobCode and Employee labor methodologies.

To reference this worksheet, the JobCode must be set to Fixed/Variable either in dimensions or the budget workbook.

# Worked Hours per Unit Targets

|   |      |                 |                         |         |                        | NY TARGET |       |
|---|------|-----------------|-------------------------|---------|------------------------|-----------|-------|
|   |      | Dept            | Department Name         | JobCode | Description            | Per UOS   | Fixed |
|   |      | 0               | <= Enter Valid Dept No. | 0       | <= Enter Valid JobCode | 0.000     | 0.000 |
|   |      | 0               | <= Enter Valid Dept No. | 0       | <= Enter Valid JobCode | 0.000     | 0.000 |
|   |      | 0               | <= Enter Valid Dept No. | 0       | <= Enter Valid JobCode | 0.000     | 0.000 |
|   |      | 0               | <= Enter Valid Dept No. | 0       | <= Enter Valid JobCode | 0.000     | 0.000 |
|   |      | 0               | <= Enter Valid Dept No. | 0       | <= Enter Valid JobCode | 0.000     | 0.000 |
|   |      | 0               | <= Enter Valid Dept No. | 0       | <= Enter Valid JobCode | 0.000     | 0.000 |
|   |      | 0               | <= Enter Valid Dept No. | 0       | <= Enter Valid JobCode | 0.000     | 0.000 |
|   |      | 0               | <= Enter Valid Dept No. | 0       | <= Enter Valid JobCode | 0.000     | 0.000 |
|   |      | 0               | <= Enter Valid Dept No. | 0       | <= Enter Valid JobCode | 0.000     | 0.000 |
|   |      | 0               | <= Enter Valid Dept No. | 0       | <= Enter Valid JobCode | 0.000     | 0.000 |
| S | Save | 17880           | EPG Phys Clinic-North   | j00030  | Technician I           | 10.000    | 5.000 |
|   |      | Double Click te | Insert New Targets      |         |                        |           |       |

#### Settings

Open the driver, and complete the following:

- A target can only be defined for next year (NY Target).
- You can only enter a variable target based on worked hours per unit of service or a fixed paid FTE target.
- The variable FTE calculation in the budget plan file will be forced to match the target.
- This method does not work on the Employee sheet since there is no variable logic.

# **Budget Revenue drivers**

The following table includes a description of each type of Budget Revenue driver:

| Driver                        | Description                                                                                                    |
|-------------------------------|----------------------------------------------------------------------------------------------------|
| Budget Revenue<br>GlobalRev   | Use to budget all dollars for specific revenue accounts centrally without touching each individual budget plan file. |
| Budget Revenue<br>Adjustments | Use to control the revenue rate increases by BudgetGroup broken out by Inpatient, Outpatient, and Other Revenue.     |

| Driver                              | Description                                                                                                    |
|-------------------------------------|----------------------------------------------------------------------------------------------------|
| Budget Revenue<br>Deductions        | Use to control the rest-of-year projection as well as monthly budget assumptions for those deduction accounts that are budgeted at the department level. |
| Budget Revenue<br>Payor Adjustments | Use to configure percentage shifts in payor mix.                                                                                                    |

| Driver                              | Description                                                                                                    |
|-------------------------------------|----------------------------------------------------------------------------------------------------|
| Budget Revenue<br>GlobalRev         | Use to budget all dollars for specific revenue accounts centrally without touching each individual budget plan file.                                     |
| Budget Revenue<br>Adjustments       | Use to control the revenue rate increases by BudgetGroup broken out by Inpatient, Outpatient, and Other Revenue.                                         |
| Budget Revenue<br>Deductions        | Use to control the rest-of-year projection as well as monthly budget assumptions for those deduction accounts that are budgeted at the department level. |
| Budget Revenue<br>Payor Adjustments | Use to configure percentage shifts in payor mix.                                                                                                    |

# Budget Revenue GlobalRev

# Overview

Use this driver to budget all dollars for specific revenue accounts centrally without touching each individual budget plan file. Common uses are for Other Operating revenue and Inter-company allocations.

# Settings

To reference this sheet, the budget method (KHAStdLine) in the ACCT dimension table must be GlobalRevenue.

|         | Global Re                           | evenue Buo | FY 2016             | FY 2017 | FY 2017<br>YTD | FY 2017<br>CY | FY 2017   | FY 2018   | Spread | 17-J           |        |
|---------|-------------------------------------|------------|---------------------|---------|----------------|---------------|-----------|-----------|--------|----------------|--------|
|         | Department                          | Account    | Account Description | Actual  | Budget         | Actual        | Projected | Projected | Budget | Tag            | Budget |
| Save    |                                     | 53870      | Telephones          |         |                |               |           |           |        |                |        |
| Save    | 0                                   | 53870      | Default             | 0       | 0              | 0             | 0         | 0         | 0      | Previous Input | 0      |
|         | Double Click to Insert New Dept Row |            |                     |         |                |               |           |           |        |                |        |
|         |                                     |            | Total               | 0       | 0              | 0             | 0         | 0         | 0      |                | 0      |
|         |                                     |            |                     |         |                |               |           |           |        |                | -      |
| H 4 F H | GlobalRev                           |            |                     | ·       |                | 1             |           |           |        |                | •      |
#### **Budget Revenue Adjustments**

### Overview

This driver allows you to control the revenue rate increases by BudgetGroup broken out by Inpatient, Outpatient, and Other Revenue.

### Settings

You can make department and account exceptions.

- Effective Month is based on Fiscal month (If FYE is June, January is effective month 7.)
- Departmental Exceptions are allowed at the bottom of each section.
- Common exceptions are if nursing inpatient increases will occur at a different rate than other inpatient services, you need to enter each nursing department as an exception. You can also use this to reflect the results of a price optimization study.

**IMPORTANT:** After you enter a department or account as an exception, any global facility parameter will not be applicable.

|       | Rev      | /enue         | Adjustme | ents                                      |       |      |                  |           |      |                |      |                |               |                |
|-------|----------|---------------|----------|-------------------------------------------|-------|------|------------------|-----------|------|----------------|------|----------------|---------------|----------------|
|       |          |               |          |                                           |       | Proj | ection Modifiers |           |      |                |      | Budget Modi    | fiers         |                |
|       | Budget   | tGroup Code   | e        | Description                               | IP    | OP   | Other Patient    | Other Rev | IP   | Fiscal Eff Mth | OP   | Fiscal Eff Mth | Other Patient | Fiscal Eff Mth |
|       |          |               | Global   | Global Revenue Increase                   | 0.    | 0.0% | 0.0%             | 0.0%      | 0.0% | 0              | 0.0% | 0              | 0.0%          | 0              |
|       |          |               |          | Eliminations                              |       |      |                  | No        |      |                |      |                |               |                |
| Save  | ELM      |               |          | Global Revenue Increases                  | 0.    | 0.0% | 0.0%             | 0.0%      | 0.0% | 0              | 0.0% | 0              | 0.0%          | 0              |
| -     | DEPT     |               | Acct     | Departmental/Account Exceptions           |       |      |                  |           |      |                |      |                |               |                |
| Save  |          | 90000         | ) Global | ELM Balance Sheet                         | 0.    | 0.0% | 0.0%             | 0.0%      | 0.0% | 0              | 0.0% | 0              | 0.0%          | 0              |
| Save  |          | 90000         | 31100    | IP - Medicare                             | 0.    | 0.0% | 0.0%             | 0.0%      | 0.0% | 0              | 0.0% | 0              | 0.0%          | 0              |
| Save  |          | 90000         | 31200    | IP - Medicaid                             | 0.    | 0.0% | 0.0%             | 0.0%      | 0.0% | 0              | 0.0% | 0              | 0.0%          | 0              |
| Save  |          | 90000         | 31300    | IP - Blue Cross                           | 0.    | 0.0% | 0.0%             | 0.0%      | 0.0% | 0              | 0.0% | 0              | 0.0%          | 0              |
|       |          |               |          | Double Click to Insert New Exception Row  |       |      |                  |           |      |                |      |                |               |                |
|       |          |               |          | Double Click to Insert New DeptAcct Block |       |      |                  |           |      |                |      |                |               |                |
|       |          |               |          | Health System                             |       |      |                  | No        |      |                |      |                |               |                |
| Save  | EHS      |               |          | Global Revenue Increases                  | 0.    | 0.0% | 0.0%             | 0.0%      | 0.0% | 0              | 0.0% | 0              | 0.0%          | 0              |
|       |          |               |          | Double Click to Insert New DeptAcct Block |       |      |                  |           |      |                |      |                |               |                |
|       |          |               |          | Double Click to Insert New Budget Group   | Block |      |                  |           |      |                |      |                |               |                |
|       |          |               |          |                                           |       |      |                  |           |      |                |      |                |               |                |
| H 4 F | RevenueA | Adjustments / | C.       |                                           |       |      | 4                |           |      |                |      |                |               | •              |

#### **Budget Revenue Deductions**

### Overview

Percentage of Gross Revenue for Estimated Deductions

The Deductions driver controls the rest-of-year projection as well as monthly budget assumptions for those deduction accounts that are budgeted at the department level.

The assumptions can be defined by:

- BudgetGroup and Account
- Department and Account

The same exception principle that is applied in expense adjustment is applied here as well. After Axiom Budgeting and Performance Reporting determines that it is an exception, all other related increases will not apply.

|      | Departmen<br>Percentage of Gross | tal Deduct<br>Revenue for Estim | tion<br>ated D | <b>S</b><br>eductions                                                      | FY 2018<br>Projected | 1 | Jul-17 | Aug-17 | Sep-17 | Oct-17 | Nov-17 | Dec-17 |   |
|------|----------------------------------|---------------------------------|----------------|----------------------------------------------------------------------------|----------------------|---|--------|--------|--------|--------|--------|--------|---|
|      | BudgetGroup                      | Acct                            |                | Description                                                                | %                    |   | Budget | Budget | Budget | Budget | Budget | Budget | E |
| Save | EHS                              |                                 | 100            | EHS-Patient Days                                                           | 0.0%                 |   | 2.0%   | 2.0%   | 2.0%   | 0.0%   | 0.0%   | 0.0%   |   |
|      | Dept                             | Acct                            |                | Dept\Acct Exceptions                                                       |                      |   |        |        |        |        |        |        |   |
| Save | 17840                            |                                 | 100            | EHS Sports Medicine                                                        | 0.0%                 |   | 0.0%   | 0.0%   | 0.0%   | 0.0%   | 0.0%   | 0.0%   |   |
| Save | 19100                            |                                 | 100            | EHS Accounting Operations (Employee)                                       | 10.0%                |   | 0.0%   | 0.0%   | 0.0%   | 0.0%   | 0.0%   | 11.1%  |   |
|      |                                  |                                 |                | Double Click to Insert New Dept                                            |                      |   |        |        |        |        |        |        |   |
| Save | EHS                              |                                 | 110            | EHS-IP Procedures                                                          | 0.0%                 |   | 2.0%   | 4.0%   | 6.0%   | 0.0%   | 0.0%   | 0.0%   |   |
|      | Dept                             | Acct                            |                | Dept\Acct Exceptions                                                       |                      |   |        |        |        |        |        |        |   |
| Save | 17840                            |                                 | 110            | EHS Sports Medicine                                                        | 0.0%                 |   | 0.0%   | 0.0%   | 0.0%   | 0.0%   | 0.0%   | 0.0%   |   |
| Save | 19100                            |                                 | 110            | EHS Accounting Operations (Employee)                                       | 10.0%                |   | 0.0%   | 0.0%   | 0.0%   | 0.0%   | 0.0%   | 11.1%  |   |
|      |                                  |                                 |                | Double Click to Insert New Dept<br>Double Click to Insert New Budget Group |                      |   |        |        |        |        |        |        |   |
| нчьн | Deductions                       |                                 |                |                                                                            |                      |   | 4      |        |        |        |        |        | • |

### Settings

Open the driver, and complete the following settings:

- BudgetGroup Enter or modify this value.
- Acct You can enter, modify this value.
- [Monthly budget amounts] 12 months of budget amounts, which you enter or modify.

### **Budget Revenue Payor Adjustments**

### Setting up payor adjustments

If your organization uses a general ledger structure that is set up with detailed revenue accounts by payor, you can use the Budget Revenue Payor Adjustments driver to budget for percentage shifts in payor mix. Payor adjustments are used for revenue accounts in the general ledger system and set up by payor. In the ACCT dimension table, you need to configure the FSPayor column to use this sheet. List a valid code in the FSPayor column and list percentage changes in the inpatient, outpatient, and other patient columns. The payor shifts displays in the Stat\_Rev sheet in budget plan files. The system calculates and displays budget revenue shifts in the budget plan files in hidden columns AU-AW.

### Settings

Complete the following steps to configure this driver:

1. In the ACCT dimension, configure the following columns for each payor specific account:

| Column          | Description                                                                                                    |
|-----------------|----------------------------------------------------------------------------------------------------|
| ACCT.FSPayor    | Type <b>R_IP</b> (inpatient payors), <b>R_OP</b><br>(outpatient payors), or <b>R_Oth</b> (other<br>payors) followed by the payor name.<br>For example, R_IPMedicare, R_<br>OPBlueCross, R_OthOther. |
| ACCT.KHAStdline | <ul> <li>Type one of the following:</li> <li>R_IP – Inpatient payors</li> <li>R_OP – Outpatient payors</li> <li>R_Oth – Other payors</li> </ul>                                                     |

| ACCT - | Description -   | FSDetail 🖵 | FSPayor 🗸    | KHAStdLine 🚽 |
|--------|-----------------|------------|--------------|--------------|
| 31100  | IP - Medicare   | R_IPRev    | R_IPMedicare | IP_Payor     |
| 31200  | IP - Medicaid   | R_IPRev    | R_IPMedicaid | IP_Payor     |
| 31300  | IP - Blue Cross | R_IPRev    | R_IPBC       | IP_Payor     |
| 31400  | IP - Commercial | R_IPRev    | R_IPComm     | IP_Payor     |
| 31500  | IP - HMO/PPO    | R_IPRev    | R_IPPPO      | IP_Payor     |
| 31600  | IP - Self Pay   | R_IPRev    | R_IPOther    | IP_Payor     |
| 31900  | IP - Other      | R_IPRev    | R_IPOther    | IP_Payor     |
| 32100  | OP - Medicare   | R_OPRev    | R_OPMedicare | OP_Payor     |
| 32200  | OP - Medicaid   | R_OPRev    | R_OPMedicaid | OP_Payor     |
| 32300  | OP - Blue Cross | R_OPRev    | R_OPBC       | OP_Payor     |
| 32400  | OP - Commercial | R_OPRev    | R_OPComm     | OP_Payor     |
| 32500  | OP - HMO/PPO    | R_OPRev    | R_OPPPO      | OP_Payor     |
| 32600  | OP - Self Pay   | R_OPRev    | R_OPOther    | OP_Payor     |
| 32900  | OP - Other      | R_OPRev    | R_OPOther    | OP_Payor     |

- 2. Open the 41 Budget Revenue Payor Adjustments driver.
- Enter the payor name in the FSPayor column without the prefix used in the ACCT.FSPayor column. For example, if ACCT.FSPayor = R\_IPMedicare, then column Q in the driver will read Medicare. Then enter the percentage shifts for the budget year in the Inpatient, Outpatient, and Other Patient columns.

|       | FSPayor         | Description           | Inpatient | Outpatient | Other Patien |
|-------|-----------------|-----------------------|-----------|------------|--------------|
| ้อเกต | Comm            | Comm                  | 0.0%      | 0.0%       | 0.0          |
| ave   | HMO             | HMO                   | 0.0%      | 0.0%       | 0.0          |
| Save  | Medicaid        | Medicaid              | 0.0%      | 0.0%       | 0.0          |
| ave   | Medicare        | Medicare              | 0.0%      | 0.0%       | 0.0          |
| Save  | Other           | Other                 | 0.0%      | 0.0%       | 0.0          |
| Save  | Self Pay        | Self Pay              | 0.0%      | 0.0%       | 0.0          |
|       | Double Click to | Insert New Global Row |           |            |              |
| Save  | EMC             | Medical Center        |           |            |              |
| bave  | Comm            | Comm                  | 0.0%      | 0.0%       | 0.0          |
| Save  | HMO             | HMO                   | (1.0%)    | 0.0%       | 0.0          |
| ave   | Medicaid        | Medicaid              | (1.0%)    | 0.0%       | 0.0          |
| Save  | Medicare        | Medicare              | 2.0%      | 0.0%       | 0.0          |
| Save  | Other           | Other                 | 0.0%      | 0.0%       | 0.0          |
| Save  | Self Pay        | Self Pay              | 0.0%      | 0.0%       | 0.           |

### **Budget Statistics drivers**

The following table includes a description of each type of Budget Statistics driver:

| Driver                          | Description                                                                                    |
|---------------------------------|------------------------------------------------------------------------------------------------|
| Budget Statistics               | Use to ensure that your historical data for budget is the same as the data in the database.    |
| Budget StatAcct                 | Use to set up with the Revenue_Stat (on Stat_Rev) and Variable_Stat (on Expense) calc methods. |
| Budget Statistics<br>Supplement | Use to create custom statistics to pull into the Budget Statistics Driver.                     |

### **Budget Statistics**

### Overview

The Budget Statistics driver ensures that your historical data for budget is the same as the data in the database. It is referenced by the Statistics, GlobalRev, GlobalExp and Depreciation worksheets for LYA, CYB and CYA\_YTD information. Also, the Rolling12 spreads on the Statistics worksheet are pulled from the StatData tab.

If you are using staggered start periods for your budget groups, the GlobalStatUpdate report has logic that will pull the appropriate values to correspond to the correct period.

|            |                      |                      | ~~                                         |              |         |         |         |         |           |           |          |        |
|------------|----------------------|----------------------|--------------------------------------------|--------------|---------|---------|---------|---------|-----------|-----------|----------|--------|
|            | GLUBAL               | STATISTI             |                                            |              |         |         |         |         |           |           |          |        |
|            | Instructions:        |                      |                                            |              |         |         |         | FY 2017 | FY 2017   |           | Actual   |        |
|            | After adding a nev   | v Budget Group code  | or new Dept & Acct codes for the           |              | FY 2015 | FY 2016 | FY 2017 | Dec YTD | Jan-Jun   | FY 2017   | Percent  | 1      |
|            | Dept\Acct rows, H    | it Save. The new row | will come back populated with              | Spread Tag   | Actual  | Actual  | Budget  | Actual  | Projected | Projected | of Total | Change |
|            | historical data if a | vailable.            |                                            |              |         |         |         |         |           |           |          |        |
|            |                      |                      | Generic Statistics                         |              |         |         |         |         |           |           |          |        |
|            |                      |                      | Calendar Days                              |              | 365     | 366     | 365     | 184     | 181       | 365       |          |        |
|            |                      |                      | Worked Days                                |              | 261     | 261     | 260     | 173     | 87        | 260       |          |        |
|            |                      |                      | Paid Hours                                 |              | 2,086   | 2,091   | 2,086   | 1,051   | 1,034     | 2,086     |          |        |
|            |                      |                      | Consolidated                               |              |         |         |         |         |           |           |          |        |
|            | Admits               |                      | Total Admissions                           |              | 6,854   | 8,195   | 2,490   | 3,929   | 3,879     | 7,808     |          |        |
|            | Discharges           |                      | Total Discharges                           |              | 0       | 0       | 0       | 0       | 0         | 0         |          |        |
|            | PatientDays          |                      | Total Patient Days                         |              | 100,686 | 117,764 | 90,834  | 58,673  | 42,345    | 101,018   |          |        |
|            | TotalVisits          |                      | Total Outpatient Visits                    |              | 245,898 | 239,788 | 223,722 | 97,353  | 117,227   | 214,580   |          |        |
|            | ERVisits             |                      | Total ER Visits                            |              | 0       | 0       | 0       | 0       | 0         | 0         |          |        |
|            | DEPT                 | ACCT                 | Total Patient Days by Nursing Unit         |              |         |         |         |         |           |           |          |        |
|            | 0                    | 0                    | <=Enter Dept & Acct No.                    | Default Calc | 0       | 0       | 0       | 0       | 0         | 0         | 0.00%    | 0.0%   |
|            | 0                    | 0                    | <=Enter Dept & Acct No.                    | Default Calc | 0       | 0       | 0       | 0       | 0         | 0         | 0.00%    | 0.0%   |
|            | 0                    | 0                    | <=Enter Dept & Acct No.                    | Default Calc | 0       | 0       | 0       | 0       | 0         | 0         | 0.00%    | 0.0%   |
|            |                      |                      | Double Click to Insert New Patient Day Row |              |         |         |         |         |           |           |          |        |
|            |                      |                      | Total Patient Days (Excl Nursery)          |              | 0       | 0       | 0       | 0       | 0         | 0         |          |        |
|            | 0                    | 0                    | <=Enter Dept & Acct No                     | Default Calc | 0       | 0       | 0       | 0       | 0         | 0         | 0.00%    | 0.0%   |
|            | 0                    | 0                    | <=Enter Dept & Acct No.                    | Default Calc | 0       | 0       | 0       | 0       | 0         | 0         | 0.00%    | 0.0%   |
|            |                      |                      | Double Click to Insert New Patient Day Row | Denual cure  | 0       | Ū.      | 0       | 0       | Ū         | 0         | 0.0070   | 0.070  |
|            |                      |                      | Total Patient Days                         |              | 0       | 0       | 0       | 0       | 0         | 0         | 0.00%    |        |
|            |                      |                      |                                            |              |         |         |         |         |           |           |          |        |
|            | BudgetGroup          | Stat Name            | OP Driver Statistics                       |              |         |         |         |         |           |           |          |        |
|            | EHS                  | Encounters           | Outpatient Encounters                      | Default Calc | 0       | 0       | 0       | 0       | 0         | 0         |          | 0.0%   |
|            | EHS                  | ERVisits             | Emergency Visits                           | Default Calc | 0       | 0       | 0       | 0       | 0         | 0         |          | 0.0%   |
|            | EHS                  | OPVisits             | Outpatient Visits                          |              | 0       | 0       | 0       | 0       | 0         | 0         |          |        |
|            |                      |                      |                                            |              |         |         |         |         |           |           |          |        |
|            | EHS                  | ClinicVisits         | Clinic Visits                              | Default Calc | 0       | 0       | 0       | 0       | 0         | 0         |          | 0.0%   |
| H I I Stat | listics              |                      |                                            |              |         | •       |         |         |           |           |          | •      |

**NOTE:** Click **Refresh Data** to refresh your statistics with the latest information available.

### Settings

Open driver. For each entity, this driver contains the following information:

- BudgetGroup Enter or modify this value.
- Stat Name Enter or modify this value.
- **DEPT** Enter or modify this value.
- ACCT Enter or modify this value.
- Spread Tag (Facility Statistics only) Select the default calc method to use for the budget group.

The Global Statistics sheet contains the following additional columns:

- FY 20XX Actual Actual, year before last.
- FY 20XX Actual Actual, last year.
- FY 20XX Budget This year's budget.
- FY 20XX Dec YTD Actual This year's December YTD actual.
- FY 20XX Jan-Jun Projected This year's January June, projected.
- FY 20XX Projected This year, projected.
- Actual Percentage of Total Percentage change from previous year.

- **Change** Percentage change.
- Budget Percent of Total Budget percent of total.
- FY 20XX Budget Next year's budget total.
- Bud-Proj Amt Variance amount, budget vs. projection.
- Variance % Variance percentage.

The Service Line information at the bottom of the worksheet is pulled from the Budget Service Line Supplement driver. Before you make any changes to these line items, make sure to select **Previous Input** from the **Spread Tag** column. This will ensure your edits are retrieved from the Statistics driver table versus using the default calculations.

|      | GLOBA              | L STATISTICS                        |                                           |                |               |               |               |             |             |             |                 |        |             |             |
|------|--------------------|-------------------------------------|-------------------------------------------|----------------|---------------|---------------|---------------|-------------|-------------|-------------|-----------------|--------|-------------|-------------|
|      | Instructions:      |                                     |                                           |                |               |               |               | FY 2018     | FY 2018     |             | Actual          |        | Budget      |             |
|      | After adding a n   | ew Budget Group code or new Dep:    | & Acct codes for the                      | ♥              | FY 2016       | FY 2017       | FY 2018       | Jan YTD     | Feb-Dec     | FY 2018     | Percent         | Annual | Percent FY  | 20          |
|      | Dept\Acct rows,    | Hit Save. The new rows will come ba | ck populated with                         | Spread Tag     | Actual        | Actual        | Budget        | Actual      | Projected   | Projected   | o' Total Change | Input  | of Total Bu | dc          |
|      | historical data if | available.                          |                                           |                |               |               |               |             |             | ,           |                 |        |             | 1           |
|      |                    |                                     | Generic Statistics                        |                |               |               |               |             |             |             |                 |        |             | -           |
|      |                    |                                     | Calendar Days                             |                | 366           | 365           | 365           | 31          | 334         | 365         |                 |        |             | Ξ.          |
|      |                    |                                     | Worked Days                               |                | 261           | 261           | 260           | 173         | 87          | 260         |                 |        |             |             |
|      |                    |                                     | Paid Hours                                |                | 2,086         | 2,091         | 2,086         | 1,051       | 1,034       | 2,086       |                 |        |             |             |
|      |                    |                                     | Consolidated                              |                |               |               |               |             |             |             |                 |        |             |             |
|      | Admits             |                                     | Total Admissions                          |                | 8,195         | 8,195         | 2,490         | 592         | 3,879       | 4,471       |                 |        |             |             |
|      | Discharges         |                                     | Total Discharges                          |                | 0             | 0             | 0             | 0           | 0           | 0           |                 |        |             |             |
|      | PatientDays        |                                     | Total Patient Days                        |                | 117,764       | 107,330       | 90,832        | 8,984       | 52,668      | 61,652      |                 |        |             |             |
|      | Total√isits        |                                     | Total Outpatient Visits                   |                | 239,788       | 239,788       | 223,722       | 15,923      | 117,227     | 133,150     |                 |        |             | 1           |
|      | ERVisits           |                                     | Total ER Visits                           |                | 0             | 0             | 0             | 0           | 0           | 0           |                 |        |             |             |
| -    | EMC                | Test                                | Medical CenterTest                        | Default Calc   | 3,442,692,848 | 3,461,711,476 | 2,588,833,907 | 966,665,482 | ****        | *****       | 228.7           | % 0    | 37,421      | ,7          |
|      | BudgetGroup        | Service Line Name                   | Service Line Selection                    |                |               |               |               |             |             |             |                 |        |             |             |
| Save | EMC                | Cardiology_charges                  | Medical CenterCardiology_charges          | Previous Input | 0             | 13,517,089    |               | 6,449,632   | 500         | 6,450,132   | 461.8           | % 0    | 36          | »,2         |
| Save | EMC                | Cardiology_Encounters               | Medical CenterCardiology_Encounters       | Default Calc 🔤 | 0             | 214           |               | 103         | 1,110       | 1,213       | 466.3           | % 0    |             |             |
| Save | EMC                | Cardiology_Net                      | Medical CenterCardiology_Net              | Previous Input | 0             | 3,460,522     |               | 0           | 0           | 0           | (100.0          | %) 0   |             |             |
| Save | EMC                | EMC_Combined                        | Medical CenterEMC_Combined                | Default Calc   | 0             | 38,182,607    |               | 17,885,420  | 192,700,976 | 210,586,396 | 451.5           | % 0    | 1,161       | .,A         |
| Save | EMC                | General Medicine_charges            | Medical CenterGeneral Medicine_charges    | Default Calc   | 0             | 24,665,518    |               | 11,435,788  | 123,211,393 | 134,647,181 | 445.9           | % 0    | 735         | <i>i</i> ,0 |
| Save | EMC                | General Medicine_Encounters         | Medical CenterGeneral Medicine_Encounters | Default Calc   | 0             | 361           |               | 166         | 1,789       | 1,955       | 441.4           | % 0    |             |             |
| Save | EMC                | GI Medical_Days                     | Medical CenterGI Medical_Days             | Default Calc   | 0             | 733           |               | 382         | 4,116       | 4,498       | 513.6           | % 0    |             |             |
|      |                    |                                     |                                           |                |               |               |               |             |             |             |                 |        |             |             |

#### Budget StatAcct

#### Overview

Use this driver for set up with the Revenue\_Stat (on Stat\_Rev) and Variable\_Stat (on Expense) calc methods.

### Settings

Open the driver, and enter the department and account combination on the left, then the driven by department and account on the right. These calc methods will then pick up the set up to be used for the calculation in budgets.

### Stat Account

Statistic Account for Variable\_Stat or Revenue\_Stat Methodologies

|      |       |       | Description                          | Driven By  |         |             |
|------|-------|-------|--------------------------------------|------------|---------|-------------|
|      | Dept  | Acct  | Dept\Acct Exceptions                 | Department | Account | Description |
| Save | 27381 | 62100 | EMC Rehab Svcs-East                  | 0          | 0       | 0_0         |
| Save | 27382 | 62100 | EMC Rehab Svcs-West                  | 0          | 0       | 0_0         |
|      |       |       | Double Click to Insert New Exception |            |         |             |

### **Budget Statistics Supplement**

### Overview

The Budget Statistics Supplement driver allows you to create custom statistics to pull into the Budget Statistics Driver.

# Setting up and managing health plan budgeting

With the Health Plan product for Axiom Budgeting, your organization can budget health plan and insurance costs by calculating revenues and expenses based on Membership Per Member Per Month (PMPM) calculations. You can then use this information to determine the profitability of each health plan and/or insurance product.

Complete the following steps to configure and budget health plans and insurance products in your organization:

**NOTE:** As you add or retire plans each year, you will need to complete these steps.

- 1. Update the LOCATION, INSCODE, and DATATYPE dimension tables.
- Configure user access and the data filter in the HealthPlan column of the Budget Security Update utility.
- 3. Add or edit plans and the corresponding actual account data into the ACT\_HP\_20XX table.
- 4. Configure the Membership Enrollment Trend driver.
- 5. Configure the Membership Per Member Per Month (PMPM) driver.
- 6. Open the HealthPlan Operations utility.

### Updating dimensions for health plan budgeting

To implement health plan budgeting in your organization, start by making the following changes to the following dimensions:

### LOCATION

The LOCATION dimension contains all of the physical locations that have been billed within the organization and is used for monthly reporting and provider-level budgeting. This information is also used for the Axiom Budgeting Health Plan product.

The following table lists all of the options available in this dimension table:

| Column      | Description                                                                                                    |
|-------------|----------------------------------------------------------------------------------------------------|
| LOCATION    | The LOCATION used in Axiom Budgeting. This must be an alpha code (i.e.<br>WestClinic). Default should be used as the Location code if this dimension<br>is not being used.                                                                                                    |
| Description | Identifies the LOCATION description to be used for budgeting and reporting.                                                                                                    |
| KHABgtCode  | Used for combining accounts together during budget plan file creation. If<br>there are historical values for two accounts that you want to budget as<br>one combined account, list the surviving account number on both lines. If<br>not combining accounts, this value should match value in the LOCATION<br>column. The default value is NA. |
| KHAInt      | Currently no needed for health plan budgeting so the default is NA.                                                                                                    |

### ► INSCODE

The INSCODE dimension stores information for the insurance/health product plans offered by your organization. This information is used to manage and configure the plans included in related driver tables and in the Health Plan Operations utility. Similar to other dimension tables like ACCT, there are column structures to control what insurance plans will be allowed to interface to the HealthPlan tab and at what level of rollup, if any.

**IMPORTANT:** Use caution when using multi-layer mapping of the plan codes.

The following table lists all of the options available in this dimension table:

| Column          | Description                                                                                                    |
|-----------------|----------------------------------------------------------------------------------------------------|
| INSCODE         | The short name or code your organization uses to represent the insurance/health plan product.                          |
| Description     | The long description of the insurance/health plan.                                                                     |
| InsCode.BgtCode | The code used to group the insurance/health plan products together. For example, grouping all commercial or FFS plans. |

| Column | Description                                                                                                    |
|--------|----------------------------------------------------------------------------------------------------|
| KHAInt | Specify whether to include the insurance product in the list of available plans in the Health Plan Operations utility. Enter one of the following:           |
|        | <b>NOTE:</b> The system will allow you to enter any text into this field, however, it only recognizes HealthPlan as the way to add the plan to the interface |
|        | <ul> <li>HealthPlan - Enter this option to include the product in the list of<br/>available plans.</li> </ul>                                                |
|        | <ul> <li>NA - Enter this option to remove the product from the list of available<br/>plans.</li> </ul>                                                       |
|        | <b>NOTE:</b> The system will retain historical information for plans removed from the list.                                                                  |

### DATATYPE

The DATATYPE dimension for health plan budgeting purposes is used to load configurable categories for revenues and expenses. Use the Axiom provided default for members. Data imported or entered into the data tables will need to include a valid data type from this table.

**NOTE:** Version 1 DATATYPE dimension permits DATATYPE.DataType='HP\_Members' and DATATYPE.BudgetType IN ('HP\_Expense', 'HP\_Revenue') - supplied by default data (i.e. one HP\_ Members DataType and multiple versions of Revenue and Expense).

The following table lists all of the options available in this dimension table:

| Column      | Description                                                                                                    |
|-------------|----------------------------------------------------------------------------------------------------|
| DATATYPE    | The DATATYPE used in Axiom Budgeting and Performance Reporting. This must be an alpha code.                                                                                                    |
|             | <ul> <li>HP_Members - This is a required default for members data.</li> <li>HP_Revenue - This is a recommended default for revenue, but you may use other codes. For example, other types of revenue may be desired to load and recognized as a separate revenue line item. (i.e. HP_Revenue1, HP_Revenue2).</li> </ul> |
|             | <ul> <li>HP_Revenue - This is a recommended default for revenue, but you may<br/>use other codes. For example, other types of revenue may be desired<br/>to load and recognized as a separate revenue line item. (i.e. HP_<br/>Revenue1, HP_Revenue2).</li> </ul>                                                       |
| Description | Identifies the description to be use for budgeting and reporting.                                                                                                    |

| Column     | Description                                                                                                    |
|------------|----------------------------------------------------------------------------------------------------|
| BudgetType | Used in related driver tables and in the Health Plan Operations utility. Valid<br>codes will typically be what was used in the Datatype column, however<br>these can be used as a mapping code similar to how KHABgtCode is used in<br>other dimensions. For example, if there are codes used in DataType for<br>Revenue1, Revenue2, and so on but the desired configuration is to map<br>Revenue2 to Revenue1, this column would be used for the mapping. |
|            | <ul> <li>HP_Members - This is a required default for members data.</li> </ul>                                                                                                    |
|            | • <b>HP_Revenue</b> - This is a recommended default for revenue, but you may use other codes. For example, other types of revenue may be desired to load and recognized as a separate revenue line item. (i.e. HP_ Revenue1, HP_Revenue2).                                                                                                    |
|            | <ul> <li>HP_DrugME - This is a recommended default for Drug Medical Expense,<br/>but you may use other codes.</li> </ul>                                                                                                    |
|            | <ul> <li>HP_HospME - This is a recommended default for Hospital Medical<br/>Expense, but you may use other codes.</li> </ul>                                                                                                    |
|            | <ul> <li>HP_OutPTME - This is a recommended default for OutPatient Medical<br/>Expense, but you may use other codes.</li> </ul>                                                                                                    |
| KHAInt     | Used to identify which Datatype categories to use in the related driver tables and in the Health Plan Operations utility. Valid entries include the following:                                                                                                    |
|            | <ul> <li>HealthPlan - Use this code to include the data type.</li> </ul>                                                                                                    |
|            | <ul> <li>NA - Use this code to exclude the data type.</li> </ul>                                                                                                    |
|            | <b>NOTE:</b> You may have data you want to record in the actual tables but not necessarily include them for planning purposes.                                                                                                    |

## Managing the ACT\_HP\_20XX data table

### Overview

The ACT\_HP\_20XX table stores the actual data used by the HealthPlan Operations utility to budget for your organization's health and insurance plans across entities and departments. This information is used primarily by the Membership Per Member Per Month (PMPM) driver to calculate actual and budget amounts by period by the number of members in a particular period. The table includes the following information for each plan (INSCODE column):

- Department (DEPT)
- Location (LOCATION)
- Data type (DATATYPE) (includes membership numbers and revenue/expense streams)
- Values for periods 1-12 (P1-P12)

**NOTE:** The following columns are reserved for future use at this time: GROUP, ACCT, NYBKHA, SaveCustom, and SaveTagDocID

| A   | 8                          | C D                            | E         | F             | G                 | н            | 1       | J             | K             | L             | м             | N                  | 0                  | P                  | Q                  | R                  | 5                   | Ť             | U                   | V        | W                         | X                                                |
|-----|----------------------------|--------------------------------|-----------|---------------|-------------------|--------------|---------|---------------|---------------|---------------|---------------|--------------------|--------------------|--------------------|--------------------|--------------------|---------------------|---------------|---------------------|----------|---------------------------|--------------------------------------------------|
| 4 5 | Data Type<br>String Length | String<br>25                   | Integer   | String<br>25  | String<br>25      | String<br>50 | Integer | Numeric       | Numeric       | Numeric       | Numeric       | Numeric            | Numeric            | Numeric            | Numeric            | Numeric            | Numeric             | Numeric       | Numeric             | Integer  | String<br>100             | integer                                          |
| 6   | Description                | Insurance<br>Code key<br>field | Departm 📢 | ><br>Location | Data Type         | Group        | Account | Fiscal Period | Fiscal Period | Fiscal Period | Fiscal Period | Fiscal Period<br>5 | Fiscal Period<br>6 | Fiscal Period<br>7 | Fiscal Period<br>8 | Fiscal Period<br>9 | Fiscal Period<br>10 | Fiscal Period | Fiscal Period<br>12 | NYB KHA  | Custom save<br>identifier | Required to use<br>zero on save<br>functionality |
| 8   | Delete Row                 | INSCODE                        | DEPT      | LOCATION .    | DATATYPE          | GROUL        | ACC     | P1 💌          | P2 •          | P3 .          | P4 💌          | P5 .               | P6 -               | P7 •               | P8 -               | P9 -               | P10 -               | P11 .         | P12 -               | NYRKH4 - | SaveCuston *              | SaveTagDocIE                                     |
| 9   |                            | AARP                           | 27200     | Hosp          | HP DrugME         | NA           | 0       | 3801971.25    | 3839990.96    | 3878390.87    | 3917174.78    | 3956346.53         | 3995909.99         | 4035869.09         | 4076227.78         | \$299096.12        | 5352087.08          | 5405607.95    | 5459664.03          | 0        |                           | 0                                                |
| 10  |                            | AARP                           | 27200     | Hosp          | HP_HospME         | NA           | 0       | 10561031.25   | 10666641.56   | 10773307.98   | 10881041.06   | 10989851.47        | 11099749.98        | 11210747.48        | 11322854.96        | 14719711.45        | 14866908.56         | 15015577.65   | 15165733.42         | 0        |                           | 0                                                |
| 11  |                            | AARP                           | 27200     | Hosp          | HP Members        | NA           | 0       | 84488.25      | 85333.13      | 86186.46      | 87048.33      | 87918.81           | 88798.00           | 89685.98           | 90582.84           | 117757.69          | 118935.27           | 120124.62     | 121325.87           | 0        |                           | 0                                                |
| 12  |                            | AARP                           | 27200     | Hosp          | HP_OUTPTME        | NA           | 0       | 0.00          | 0.00          | 0.00          | 0.00          | 0.00               | 0.00               | 0.00               | 0.00               | 0.00               | 0.00                | 0.00          | 0.00                | 0        |                           | 0                                                |
| 13  |                            | AARP                           | 27200     | Hosp          | HP_Revenue        | NA           | 0       | 24924033.75   | 25173274.09   | 25425006.83   | 25679256.90   | 25936049.47        | 26195409.96        | 26457364.06        | 26721937.70        | 34738519.01        | 35085904.20         | 35436763.24   | 35791130.88         | 0        |                           | 0                                                |
| 14  |                            | AARP                           | 27200     | Office        | HP_DrugME         | NA           | 0       | 2957088.75    | 2986659.64    | 3016526.23    | 3046691.50    | 3077158.41         | 3107930.00         | 3139009.30         | 3170399.39         | 4121519.20         | 4162734.40          | 4204361.74    | 4246405.36          | 0        |                           | 0                                                |
| 15  |                            | AARP                           | 27200     | Office        | HP_HospME         | NA           | 0       | 0.00          | 0.00          | 0.00          | 0.00          | 0.00               | 0.00               | 0.00               | 0.00               | 0.00               | 0.00                | 0.00          | 0.00                | 0        |                           | 0                                                |
| 16  |                            | AARP                           | 27200     | Office        | HP_Members        | NA           | 0       | 84488.25      | 85333.13      | 86186.46      | 87048.33      | 87918.81           | 88798.00           | 89685.98           | 90582.84           | 117757.69          | 118935.27           | 120124.62     | 121325.87           | 0        |                           | 0                                                |
| 17  |                            | AARP                           | 27200     | Office        | HP_OutPTME        | NA           | 0       | 4224412.50    | 4266656.63    | 4309323.19    | 4352416.42    | 4395940.59         | 4439899.99         | 4484298.99         | 4529141.98         | 5887884.58         | 5946763.42          | 6006231.06    | 6066293.37          | 0        |                           | 0                                                |
| 18  |                            | AARP                           | 27200     | Office        | HP_Revenue        | NA           | 0       | 24924033.75   | 25173274.09   | 25425006.83   | 25679256.90   | 25936049.47        | 26195409.96        | 26457364.06        | 26721937.70        | 34738519.01        | 35085904.20         | 35436763.24   | 35791130.88         | 0        |                           | 0                                                |
| 19  |                            | Anthem                         | 101010    | NorthClinic   | HP_DrugME         | NA           | 0       | 512050.00     | 517170.50     | 522342.21     | 527565.63     | 532841.28          | 538169.70          | 543551.39          | 548986.91          | 554476.78          | 560021.54           | 565621.76     | 571277.98           | 0        |                           | 0                                                |
| 20  |                            | Anthem                         | 101010    | NorthClinic   | HP_HospME         | NA           | 0       | 0.00          | 0.00          | 0.00          | 0.00          | 0.00               | 0.00               | 0.00               | 0.00               | 0.00               | 0.00                | 0.00          | 0.00                | 0        |                           | 0                                                |
| 21  |                            | Anthem                         | 101010    | NorthClinic   | HP_Members        | NA           | 0       | 14630.00      | 14776.30      | 14924.06      | 15073.30      | 15224.04           | 15376.28           | 15530.04           | 15685.34           | 15842.19           | 16000.62            | 16160.62      | 16322.23            | 0        |                           | 0                                                |
| 22  |                            | Anthem                         | 101010    | NorthClinic   | HP_OutPTME        | NA           | 0       | 1097250.00    | 1108222.50    | 1119304.73    | 1130497.77    | 1141802.75         | 1153220.78         | 1164752.99         | 1176400.52         | 1188164.52         | 1200046.17          | 1212046.63    | 1224167.09          | 0        |                           | 0                                                |
| 23  |                            | Anthem                         | 101010    | NorthClinic   | HP_Revenue        | NA           | 0       | 2911370.00    | 2940483.70    | 2969888.54    | 2999587.42    | 3029583.30         | 3059879.13         | 3090477.92         | 3121382.70         | 3152596.53         | 3184122.49          | 3215963.72    | 3248123.35          | 0        |                           | 0                                                |
| 24  |                            | Conesco                        | 101012    | NorthClinic   | HP_DrugME         | NA           | 0       | 307230.00     | 310302.30     | 313405.32     | 316539.38     | 319704.77          | 322901.82          | 326130.84          | 329392.14          | 332686.07          | 336012.93           | 339373.06     | 342766.79           | 0        |                           | 0                                                |
| 25  |                            | Conesco                        | 101012    | NorthClinic   | HP_HospME         | NA           | 0       | 0.00          | 0.00          | 0.00          | 0.00          | 0.00               | 0.00               | 0.00               | 0.00               | 0.00               | 0.00                | 0.00          | 0.00                | 0        |                           | 0                                                |
| 26  |                            | Conesco                        | 101012    | NorthClinic   | HP_Members        | NA           | 0       | 8778.00       | 8865.78       | 8954.44       | 9043.98       | 9134.42            | 9225.77            | 9318.02            | 9411.20            | 9505.32            | 9600.37             | 9696.37       | 9793.34             | 0        |                           | 0                                                |
| 27  |                            | Conesco                        | 101012    | NorthClinic   | HP_OutPTME        | NA           | 0       | 658350.00     | 664933.50     | 671582.84     | 678298.66     | 685081.65          | 691932.47          | 698851.79          | 705840.31          | 712898.71          | 720027.70           | 727227.98     | 734500.26           | 0        |                           | 0                                                |
| 28  |                            | Conesco                        | 101012    | NorthClinic   | HP_Revenue        | NA           | 0       | 1746822.00    | 1764290.22    | 1781933.12    | 1799752.45    | 1817749.98         | 1835927.48         | 1854286.75         | 1872829.62         | 1891557.92         | 1910473.50          | 1929578.23    | 1948874.01          | 0        |                           | 0                                                |
| 29  |                            | JohnDeere                      | 27210     | WestClinic    | HP_DrugME         | NA           | 0       | 588857.50     | 594746.08     | 600693.54     | 606700.47     | 612767.48          | 618895.15          | 625084.10          | 631334.94          | 637648.29          | 644024.78           | 650465.02     | 656969.67           | 0        |                           | 0                                                |
| 30  |                            | JohnDeere                      | 27210     | WestClinic    | HP_HospME         | NA           | 0       | 0.00          | 0.00          | 0.00          | 0.00          | 0.00               | 0.00               | 0.00               | 0.00               | 0.00               | 0.00                | 0.00          | 0.00                | 0        |                           | 0                                                |
| 31  |                            | JohnDeere                      | 27210     | WestClinic    | <b>HP_Members</b> | NA           | 0       | 16824.50      | 16992.75      | 17162.67      | 17334.30      | 17507.64           | 17682.72           | 17859.55           | 18038.14           | 18218.52           | 18400.71            | 18584.71      | 18770.56            | 0        |                           | 0                                                |
| 32  |                            | JohnDeere                      | 27210     | WestClinic    | HP_OutPTME        | NA           | 0       | 1430082.50    | 1444383.33    | 1458827.16    | 1473415.43    | 1488149.58         | 1503031.08         | 1518061.39         | 1533242.00         | 1548574.42         | 1564060.17          | 1579700.77    | 1595497.78          | 0        |                           | 0                                                |
| 33  |                            | JohnDeere                      | 27210     | WestClinic    | HP_Revenue        | NA           | 0       | 3230304.00    | 3262607.04    | 3295233.11    | 3328185.44    | 3361467.30         | 3395081.97         | 3429032.79         | 3463323.12         | 3497956.35         | 3532935.91          | 3568265.27    | 3603947.92          | 0        |                           | 0                                                |
| 34  |                            | McareAdv                       | 27200     | Hosp          | HP_DrugME         | NA           | 0       | 5120500.00    | 5171705.00    | 5223422.05    | 5275656.27    | 5328412.83         | 5381696.96         | 5435513.93         | 5489869.07         | 5544767.76         | 5600215.44          | 5656217.59    | 5712779.77          | 0        |                           | 0                                                |
| 35  |                            | McareAdv                       | 27200     | Hosp          | HP_HospME         | NA           | 0       | 10972500.00   | 11082225.00   | 11193047.25   | 11304977.72   | 11418027.50        | 11532207.77        | 11647529.85        | 11764005.15        | 11881645.20        | 12000461.65         | 12120466.27   | 12241670.93         | 0        |                           | 0                                                |
| 36  |                            | McareAdv                       | 27200     | Hosp          | HP_Members        | NA           | 0       | 146300.00     | 147763.00     | 149240.63     | 150733.04     | 152240.37          | 153762.77          | 155300.40          | 156853.40          | 158421.94          | 160006.16           | 161606.22     | 163222.28           | 0        |                           | 0                                                |
| 37  |                            | McareAdv                       | 27200     | Hosp          | HP_OutPTME        | NA           | 0       | 12435500.00   | 12559855.00   | 12685453.55   | 12812308.09   | 12940431.17        | 13069835.48        | 13200533.83        | 13332539.17        | 13465864.56        | 13600523.21         | 13736528.44   | 13873893.72         | 0        |                           | 0                                                |
| 38  |                            | McareAdv                       | 27200     | Hosp          | HP_Revenue        | NA           | 0       | 36428700.00   | 36792987.00   | 37160916.87   | 37532526.04   | 37907851.30        | 38286929.81        | 38669799.11        | 39056497.10        | 39447062.07        | 39841532.69         | 40239948.02   | 40642347.50         | 0        |                           | 0                                                |

You can enter the data in this table manually or as part of an import. Your Kaufman Hall Implementation Consultant will help you set up the table for your organization. There is no pre-defined import available to import health plan data at this time, but you can work with your Kaufman Hall Implementation Consultant to create a custom import.

**IMPORTANT:** Your organization cannot enter any health plan data containing patient identifying information into the system. Please do not send any transmission of data in any form to Kaufman Hall related to this feature containing any patient identifying information.

**NOTE:** The Health Plan product relies on data identified in this table for refresh variables and blocks of data. Without the data, refresh variable picklist(s) will display blank. You will need to maintain this table as plans, revenue streams, and expense streams are added or changed. If you need to remove a plan, do not delete it from this table. For instructions, see Removing or retiring plans.

### About this table

Note the following before configuring this table:

- This table is only accessible if your organization is licensed for the Axiom Budgeting Health Plan product. Only users assigned the Budget Administrator role profile can access this table.
- Before configuring this table, you will need to do the following:
  - Add or edit insurance or health plan products in the INSCODE dimension.
  - Add or edit the health plan budget data types in the DATATYPE dimension.
  - Add or edit department locations in the LOCATION dimension.

For instructions, see Updating dimensions for health plan budgeting.

### Adding or editing plans

To add or edit a plan:

- 1. In the Admin ribbon tab, click System Browser.
- 2. In the Libraries section, click Table Library > Management Reporting > Actuals > Health Plan.

| Li | ibraries ^                               |
|----|------------------------------------------|
| ۲  | Reports Library                          |
| •  | III Table Library                        |
|    | Dimensions                               |
|    | 🕨 🚞 Budgeting                            |
|    | Comparative Analytics                    |
|    | Costing                                  |
|    | DSS                                      |
|    | <ul> <li>Management Reporting</li> </ul> |
|    | ▼ I Actuals                              |
|    | CY Forecast                              |
|    | Financial                                |
|    | 🚔 Health Plan                            |
|    | Payroll                                  |
|    | 🚔 Physician                              |
|    | 🚞 Rev Usage                              |
|    | i Service Line                           |
|    | i Transactions                           |

3. Double-click the file for the planning year. For example, if you are planning for 2021, double-click ACT\_HP\_2021.

| Name        | Modified          | Locked By | Table Type | Classificati | Modified By | Description                   |
|-------------|-------------------|-----------|------------|--------------|-------------|-------------------------------|
| ACT_HP_2019 | 1/30/2020 3:25 PM |           | HealthPlan | Data         |             | Actuals table for Health Plan |
| ACT_HP_2020 | 1/30/2020 3:25 PM |           | HealthPlan | Data         |             | Actuals table for Health Plan |
| ACT_HP_2021 | 1/30/2020 3:25 PM |           | HealthPlan | Data         |             | Actuals table for Health Plan |

4. Add or edit the following columns for each plan:

| Description                                         |
|-----------------------------------------------------|
| Double-click to select the plan name.               |
| Double-click to select the department.              |
| Double-click to select the department location.     |
| Double-click to select the data type.               |
| Reserved for future use.                            |
| Reserved for future use.                            |
| Enter the actual or budgeted amount for the period. |
|                                                     |

| Column       | Description              |
|--------------|--------------------------|
| NYBKHA       | Reserved for future use. |
| SaveCustom   | Reserved for future use. |
| SaveTagDocID | Reserved for future use. |

5. After making your changes, in the Admin ribbon tab, click Save.

## Removing or retiring plans

As new plans are added for your employees or for your service area, you may need to retire old plans from the system. We do not recommend deleting plans from the ACT\_HP\_20XX data table. Instead, open the INSCODE dimension table, and in the KHAInt column, type NA. After you save the dimension, the system will remove the plan from the Health Plan drivers as well as the budget plan files while still retaining the plan history.

| 100                                           | 25                                                                                                    | String<br>25                                                                                                    |
|-----------------------------------------------|----------------------------------------------------------------------------------------------------|----------------------------------------------------------------------------------------------------|
| Extended description of the INSCODE key field | Insurance Code<br>Mapping (lookup to<br>INSCODE key field)                                                                                                    | Interface<br>indicator                                                                                                    |
| Description                                   | InsCode_BgtCod( 🔻                                                                                                    | KHAIn 💌                                                                                                    |
| Commercial                                    | Commercial                                                                                                    | HealthPlan                                                                                                    |
| Commercial Flex Membership                    | CommFlex                                                                                                    | HealthPlan                                                                                                    |
| Commercial Plus Membership                    | CommPlus                                                                                                    | HealthPlan                                                                                                    |
| Commercial Saver Membership                   | CommSaver                                                                                                    | HealthPlan                                                                                                    |
| Commercial Premium Membership (Shared Risk)   | CommSR                                                                                                    | HealthPlan                                                                                                    |
| Fee for Service                               | FFS                                                                                                    | HealthPlan                                                                                                    |
| FFS Medicaid Membership                       | FFSMcaid                                                                                                    | HealthPlan                                                                                                    |
| FFS Medicare Membership                       | FFSMcare                                                                                                    | HealthPlan                                                                                                    |
| FFS PPO Membership                            | McareAdv                                                                                                    | HealthPlan                                                                                                    |
| Medicaid Capitated Membership                 | McaidCap                                                                                                    | HealthPlan                                                                                                    |
| Medicare Advantage Membership                 | McareAdv                                                                                                    | NA                                                                                                    |
| Default INSCODE                               | NA                                                                                                    | NA                                                                                                    |
|                                               | 100<br>Extended description of the INSCODE key field<br>Description Commercial Commercial Flex Membership Commercial Plus Membership Commercial Saver Membership Commercial Premium Membership Commercial Premium Membership FFS Medicaid Membership FFS Medicare Membership FFS PPO Membership Medicaid Capitated Membership Medicare Advantage Membership Default INSCODE | 10025Insurance Code<br>Mapping (lookup to<br>INSCODE key fieldDescriptionInsCode_BgtCod(CommercialCommercialCommercial Flex MembershipCommFlexCommercial Plus MembershipCommPlusCommercial Saver MembershipCommSaverCommercial Premium Membership (Shared Risk)CommSRFee for ServiceFFSFFS Medicaid MembershipFFSMcaidFFS Medicaid MembershipFFSMcareFFS Medicaid MembershipMcareAdvMedicaid Capitated MembershipMcareAdvMedicare Advantage MembershipMcareAdvDefault INSCODENA |

# Setting variance thresholds

The threshold level determines how much an account can vary from budget before department managers are required to enter comments explaining the variance.

To configure the threshold level, navigate to one of the following:

- In the Bud Admin task pane, in the Financial Reporting section, click Financial Utilities > System Setup, and double-click VCC\_Threshold.
- In the Mgmt Admin task pane, in the Dimension & Reference Maintenance section, click System Setup, and double-click VCC\_Threshold.

**NOTE:** In the ACCT dimension table, you need to create or include Variance Comments accounts for the Summary selection where ACCT.Type='Comments'.

### General settings

### Tolerance Levels for Alerts:

| TOIEIAILE LEVEIS IOF AIEILS.      |                            |              |                |              |              |                           |   |
|-----------------------------------|----------------------------|--------------|----------------|--------------|--------------|---------------------------|---|
|                                   |                            | Min          | Max            | Threshold    | Summary      | Level                     |   |
| FSSummary Groups:                 | Description                | Yellow       | Red            | Red          | Account      | of                        |   |
|                                   |                            |              |                | -            |              | Comments                  | _ |
| Custom Filter for Alert Processin | ig:                        |              |                |              |              |                           |   |
| Comparison Time Series:           |                            |              |                |              |              | СҮВ 🔫                     |   |
| Revenue & Usage Comparison:       |                            | Select Budge | et or YTD Aver | age for CDMC | ode Comparis | on: CYB                   |   |
| Flag Max Positive Variances as R  | Required                   |              |                |              |              | 3MthAvg                   |   |
| Use H_JCHours for Paid Hours fi   | ilter (Default is H_Hours) |              |                |              |              | LastMth<br>SameMthLY      |   |
| General Threshold Levels          |                            |              |                |              |              | * Select desired level to | 2 |
|                                   |                            |              |                |              |              | store comments to per     | 8 |
| Summary                           | Summary                    |              |                |              |              | report area               |   |
| S_KeyStat                         | Key Statistic              | 0.0%         | 2.0%           |              | 700000       | Summary                   |   |
| H_JCHours                         | Paid Hours                 | 0.0%         | 2.0%           |              | 760000       | Summary                   |   |
| R_PatientRev                      | Patient Revenue            | 0.0%         | 5.0%           | \$0          | 730000       | Summary                   |   |

In the top section of the sheet, you may select the following options:

1. To only view thresholds for particular departments, type criteria in the **Custom Filter for Alert Processing** cell (*e.g.*, "(Dept.Manager='Chris Sparks' or Dept=101010)").

**IMPORTANT:** Do not remove the "Acct.Statement <>'NI'" criteria, otherwise new, approved initiatives will be included.

**IMPORTANT:** Custom filters will not be applied to the optional Variance Comments Collection tab in the Month End Reporting dashboard.

- 2. In the **Comparison Time Series** cell, select one of the following options in which to base the variance in the reports:
  - For regular current year budget variances, select CYB.
  - For flexible budget variances, select FLX.
  - For three-month average variances, select 3MthAvg.
  - For prior month variances, select LastMth.
  - For the same month last year variances, select SameMthLY.
- 3. In the Revenue & Usage Comparison field, do one of the following:
  - To enable drilling in the statistic section down to CDMCode, select Budget.

- If unsure which option to select, select Budget.
- 4. In the Flag Max Positive Variance as Required cell, do one of the following:
  - To be alerted to variances in a favorable direction as well as variances in an unfavorable direction, select **Yes**.
  - To not be alerted to variances, select No.
- 5. If your organization uses H\_JCHours for Paid Hours, do the following:
  - In the Use H\_JCHours for Paid Hours filter (Default is H\_Hours) cell, select Yes.
  - If you are not sure, select No.
- 6. In the Activate Variance Comments Collection tab on Month End Review Dashboard dropdown, select one of the following options:
  - To create a Variance Comment Collections in the Month End Review dashboard where you will manage variance comments, select **Yes**.
  - To manage variance comments in the Excel Client, especially if you already have customized filters, select **No**.

### Comment level settings

In the Summary portion of the General Threshold Levels section of the page, you may decide whether to collect comments at a summary level or account detail level.

**IMPORTANT:** Valid account codes are needed if reporting at the Summary level.

| Tolerance Level fo                                    | r Alerts                                     |               |                   |                 |           |         | Save |
|-------------------------------------------------------|----------------------------------------------|---------------|-------------------|-----------------|-----------|---------|------|
| Custom Filter for Alert Process                       | sing:                                        | (Dept.Manage  | er='Chris Sparks' | or Dept=101010) |           |         |      |
| Comparison Time Series                                |                                              | Three Month A | verage 🔻          |                 |           |         |      |
| Revenue & Usage Comparison                            |                                              | YTD Average   | •                 |                 |           |         |      |
| Flag Max Positive Variances a                         | s Required                                   | Yes           | •                 |                 |           |         |      |
| Use H_JCHours for Paid Hours                          | s filter                                     | No            | •                 |                 |           |         |      |
| Activate Variance Comments (                          | Collection tab on Month End Review Dashboard | Yes           | •                 |                 |           |         |      |
| FSSummary                                             |                                              | Min           | Max               | Threshold       | Level of  | Summary |      |
| i Groups                                              | Description                                  | Yellow        | Red               | Red             | Comments  | Account |      |
| <ul> <li>Add Entity Exception to Threshold</li> </ul> | Level Table                                  |               |                   |                 |           |         |      |
| General Threshold Levels                              |                                              |               |                   |                 |           |         |      |
| A 1 KH University                                     |                                              |               |                   |                 |           |         |      |
| C A 1 - KH University                                 |                                              |               |                   |                 |           |         |      |
| Summary                                               |                                              |               |                   |                 |           |         |      |
| S_KeyStat                                             | Key Statistic                                | 0.0%          | 2.0%              |                 | Summary 🔻 | 700000  |      |
| H_Hours                                               | Paid Hours                                   | 0.0%          | 2.0%              |                 | Summary 🔻 | 700000  |      |
| R_PatientRev                                          | Patient Revenue                              | 0.5%          | 5.0%              | \$0             | Summary 🔻 | 700000  |      |
| R_OtherRev                                            | Other Revenue                                | 0.0%          | 5.0%              | \$0             | Detail 🔻  |         |      |
| R_NonOpRev                                            | Non-Operating Revenue                        | 0.0%          | 5.0%              | \$0             | Detail 🔻  |         |      |

This setting is reflected in the Comment Input reports. If you select **Summary**, a single comment input field displays at the summary level. If you select **Detail**, individual comment input fields display for each account.

| FSSummary                                 |                       | Min    | Max  | Threshold | Level of  | Summary                                        |
|-------------------------------------------|-----------------------|--------|------|-----------|-----------|------------------------------------------------|
| Groups                                    | Description           | Yellow | Red  | Red       | Comments  | Account                                        |
| + Add Entity Exception to Threshold Level | I Table               |        |      |           |           |                                                |
|                                           |                       |        |      |           |           |                                                |
| A 2 - KH Medical Center                   |                       |        |      |           |           |                                                |
| Summary                                   |                       |        |      |           |           |                                                |
| S_KeyStat                                 | Key Statistic         | 1.0%   | 1.0% |           | Summary 🔻 | 700000 - Variance Comments - Statistics 🔹      |
| H_Hours                                   | Paid Hours            | 1.0%   | 1.0% |           | Summary 🔻 | 700000 - Variance Comments - Statistics 🔹      |
| R_PatientRev                              | Patient Revenue       | 1.0%   | 1.0% | \$1       | Summary 🔻 | 730000 - Variance Comments - Patient Revenue 🔻 |
| R_OtherRev                                | Other Revenue         | 1.0%   | 1.0% | \$1       | Summary V | 700000 - Variance Comments - Statistics 🔹      |
| R_NonOpRev                                | Non-Operating Revenue | 1.0%   | 1.0% | \$1       | Detail 🔻  |                                                |
| E_Salaries                                | Salaries              | 1.0%   | 1.0% | \$1       | Summary V | 123459876 - Test Code MW 🔻                     |

If using the summary level, you need to create a dummy account to accept comment input. You need to add the dummy accounts to the ACCT dimension table, and then indicated in the Summary Account column on the ThresholdLevel sheet.

| Revenue & Usage Comparison<br>Flag Max Positive Variances as Requir<br>Use H_JCHours for Paid Hours filter<br>Activate Variance Comments Collectio | ed<br>n tab on Month End Review Dashboard | YTD Average<br>Yes<br>No<br>Yes | •           •           •           •           •           •           •           • |           |           | ļ       |  |
|----------------------------------------------------------------------------------------------------|-------------------------------------------|---------------------------------|---------------------------------------------------------------------------------------|-----------|-----------|---------|--|
| FSSummary                                                                                                    |                                           | Min                             | Max                                                                                   | Threshold | Level of  | Summary |  |
| 🗇 Groups                                                                                                    | Description                               | Yellow                          | Red                                                                                   | Red       | Comments  | Account |  |
| + Add Entity Exception to Threshold Level Te                                                                                                    | ible                                      |                                 |                                                                                       |           |           |         |  |
| ✔ General Threshold Levels                                                                                                    |                                           |                                 |                                                                                       |           |           |         |  |
| 📃 🔺 1 - KH University                                                                                                    |                                           |                                 |                                                                                       |           |           |         |  |
| Summary                                                                                                    |                                           |                                 |                                                                                       |           |           |         |  |
| S_KeyStat                                                                                                    | Key Statistic                             | 0.0%                            | 2.0%                                                                                  |           | Summary 🔻 | 700000  |  |
| H_Hours                                                                                                    | Paid Hours                                | 0.0%                            | 2.0%                                                                                  |           | Summary V | 700000  |  |
| R_PatientRev                                                                                                    | Patient Revenue                           | 0.5%                            | 5.0%                                                                                  | \$0       | Summary 🔻 | 700000  |  |
| R_OtherRev                                                                                                    | Other Revenue                             | 0.0%                            | 5.0%                                                                                  | \$0       | Detail 💌  |         |  |
| R_NonOpRev                                                                                                    | Non-Operating Revenue                     | 0.0%                            | 5.0%                                                                                  | \$0       | Detail 🔻  |         |  |

**IMPORTANT:** Do not assign any new account to an existing FSSummary category, otherwise the next month that account will show up in detail. Use Summary instead.

You can define exceptions for summary level (and all other Threshold settings by Entity) in the sections further down the worksheet.

|            | FSSummary                                    |                       | Min    | Max  | Threshold | Summary | Level of  |
|------------|----------------------------------------------|-----------------------|--------|------|-----------|---------|-----------|
| Û          | Groups                                       | Description           | Yellow | Red  | Red       | Account | Comments  |
| <b>+</b> A | dd Entity Exception to Threshold Level Table |                       |        |      |           |         |           |
|            | E_OtherExp                                   | Other Expense         | 0.5%   | 2.5% | \$1,000   |         |           |
|            | ∧ 1 - KH Health System                       |                       |        |      |           |         |           |
|            | Summary                                      |                       |        |      |           |         |           |
|            | S_KeyStat                                    | Key Statistic         | 0.0%   | 2.0% |           | 700000  | Summary 🔻 |
|            | H_Hours                                      | Paid Hours            | 0.0%   | 2.0% |           | 700000  | Summary 🔻 |
|            | R_PatientRev                                 | Patient Revenue       | 0.5%   | 5.0% | \$0       | 700000  | Summary 🔻 |
|            | R_OtherRev                                   | Other Revenue         | 0.0%   | 5.0% | \$0       |         | Detail 🔻  |
|            | R_NonOpRev                                   | Non-Operating Revenue | 0.0%   | 5.0% | \$0       |         | Detail 🔻  |
|            | E_Salaries                                   | Salaries              | 0.5%   | 5.0% | \$0       |         | Detail 🔻  |
|            | E_Supplies                                   | Supplies              | 0.5%   | 2.5% | \$0       |         | Detail 🔻  |
|            | E_OtherExp                                   | Other Expense         | 0.5%   | 2.5% | \$0       |         | Detail 🔻  |
|            | Detail Level                                 |                       |        |      |           |         |           |
|            | S_KeyStat1                                   | Key Statistic         | 0.0%   | 2.0% |           |         |           |
|            | H_Hours                                      | Paid Hours            | 0.0%   | 2.0% |           |         |           |
|            | R_PatientRev                                 | Patient Revenue       | 0.5%   | 5.0% | \$5,000   |         |           |

### Flag alert settings

For each account, you may define ranges at which various flags are set:

| Revenue & Usage Comparison<br>Flag Max Positive Variances as R<br>Use H_JCHours for Paid Hours fi<br>Activate Variance Comments Col | lequired<br>Iter<br>lection tab on Month End Review Dashboard | YTD Average<br>Yes<br>No<br>Yes | v           v           v           v           v           v | ļ         |           |         |  |
|----------------------------------------------------------------------------------------------------|---------------------------------------------------------------|---------------------------------|---------------------------------------------------------------|-----------|-----------|---------|--|
| FSSummary                                                                                                    |                                                               | Min                             | Max                                                           | Threshold | Level of  | Summary |  |
| 🗇 Groups                                                                                                    | Description                                                   | Yellow                          | Red                                                           | Red       | Comments  | Account |  |
| <ul> <li>Add Entity Exception to Threshold Le</li> </ul>                                                                            | evel Table                                                    |                                 |                                                               |           |           |         |  |
| ✔ General Threshold Levels                                                                                                    |                                                               |                                 |                                                               |           |           |         |  |
| A 1 - KH University                                                                                                    |                                                               |                                 |                                                               |           |           |         |  |
| Summary                                                                                                    |                                                               |                                 |                                                               |           |           |         |  |
| S_KeyStat                                                                                                    | Key Statistic                                                 | 0.0%                            | 2.0%                                                          |           | Summary 🔻 | 700000  |  |
| H_Hours                                                                                                    | Paid Hours                                                    | 0.0%                            | 2.0%                                                          |           | Summary 🔻 | 700000  |  |
| R_PatientRev                                                                                                    | Patient Revenue                                               | 0.5%                            | 5.0%                                                          | \$0       | Summary 🔻 | 700000  |  |
| R_OtherRev                                                                                                    | Other Revenue                                                 | 0.0%                            | 5.0%                                                          | \$0       | Detail 💌  |         |  |
| R_NonOpRev                                                                                                    | Non-Operating Revenue                                         | 0.0%                            | 5.0%                                                          | \$0       | Detail 🔻  |         |  |

For each summary and/or detail account, you may set thresholds that will trigger flags with different color coding in the variance reports.

| Color  | Description                                                                                                    |
|--------|----------------------------------------------------------------------------------------------------|
| Green  | Displays on the report if the variance is below the value in the <b>Min Yellow</b> column.                              |
| Yellow | Displays on the report if the variance exceed the <b>Min Yellow</b> amount but remains below the <b>Red Threshold</b> . |

| Color            | Description                                                                                          |
|------------------|----------------------------------------------------------------------------------------------------|
| Red              | Displays on the report if the variance is greater than <b>Max Red</b> but comments are not required. |
| Red w/Yellow Box | Displays in the yellow cell if variance is greater than <b>Max Red</b> and comments are required.    |

# Building and processing budget plan files

A budget contains budget plan files for each department, organized into file groups, which typically each contain a single year's budget.

**IMPORTANT:** Before you build and process plan files, you must first load and reconcile data. For more information, see Preparing data for budget go-live

To initially create plan files for a new year, you will need to:

- 1. Build plan files Creates the budget plan file.
- 2. Process plan files Populates the budget plan file with data from the Axiom database that you preloaded.

Budget file groups contain plan files with budget data for each department in the organization. However, you do not copy individual plan files when cloning a file group. Instead, you use the Build & Process Budget Files job in the Axiom Scheduler to generate a new set of plan files for the new budget year.

Budget plan files are generated from templates. Which templates are used for a particular department and how those templates are configured is based on settings in our Budget Configuration and Assumptions driver files.

**NOTE:** The Build & Process Budget Files job creates and saves the plan files per the configuration settings in the dimension tables and the file group's driver files—it does not populate the files with data. Populating the plan files with data is an additional step that we will discuss later.

Within the job, creating and processing are broken out to two different tasks to allow each to be run independent of each other.

Building budget plan files

To build budget plan files:

1. In the Bud Admin task pane, in the Prepare Budget Plan Files section, double-click Build & Process Budget Plan Files.

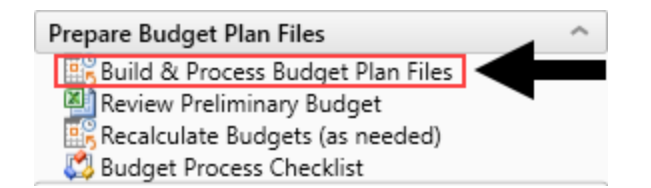

2. In the box on the left side of the Scheduler dialog, click Create Plan Files.

| <li>Axi</li>        | Axiom Scheduler - Build & Process Budget Files        |                       |            |                                                      |                            |            |              |                    |              |  |  |
|---------------------|-------------------------------------------------------|-----------------------|------------|------------------------------------------------------|----------------------------|------------|--------------|--------------------|--------------|--|--|
| Job                 | Service                                               |                       |            |                                                      |                            |            |              |                    |              |  |  |
|                     |                                                       |                       |            |                                                      |                            | 1          | ₽            | ×                  |              |  |  |
| New                 | Open                                                  | Save                  | Close      | Run<br>Once                                          | Add                        | Move<br>Up | Move<br>Down | Remove<br>Selected | Clear<br>All |  |  |
|                     |                                                       | Job                   |            |                                                      |                            |            | Tasks        |                    |              |  |  |
| 🗋 Build             | d & Proce                                             | ss Budg               | et Files ( | R/O)                                                 |                            |            |              |                    |              |  |  |
| Ger<br>Job<br>Sch   | neral<br>Variables<br>eduling R                       | ules                  |            | Task Control     Task Details     General Plan Files |                            |            |              |                    |              |  |  |
| No<br>▲ Tasi<br>Job | tification<br>ks<br>Create Pl<br>Process F<br>Results | an Files<br>Plan File | 5          | Selec                                                | t File Grou<br>Overwrite e | p: BP_I    | NextYea      | r 🦷                |              |  |  |

3. Click the folder icon.

| (a) Axio                                  | Axiom Scheduler - Build & Process Budget Files                                                       |                                             |            |             |                                                                   |                                |                       |                    |              |  |  |  |
|-------------------------------------------|----------------------------------------------------------------------------------------------------|---------------------------------------------|------------|-------------|-------------------------------------------------------------------|--------------------------------|-----------------------|--------------------|--------------|--|--|--|
| Job                                       | Service                                                                                              |                                             |            |             |                                                                   |                                |                       |                    |              |  |  |  |
|                                           |                                                                                                    |                                             | 2          |             | ÷                                                                 |                                | ₽                     |                    | Ň            |  |  |  |
| New                                       | Open                                                                                                 | Save                                        | Close      | Run<br>Once | Add                                                               | Move<br>Up                     | Move<br>Down          | Remove<br>Selected | Clear<br>All |  |  |  |
|                                           |                                                                                                    | Job                                         |            |             |                                                                   |                                | Tasks                 |                    |              |  |  |  |
| 🗋 Build                                   | d & Proce                                                                                            | ss Budg                                     | et Files ( | R/O)        |                                                                   |                                |                       |                    |              |  |  |  |
| Ger<br>Job<br>Sch<br>Eve<br>Not<br>A Tasl | neral<br>Variables<br>eduling R<br>nt Handle<br>tification<br>ks<br>Create P<br>Process R<br>Results | s<br>Rules<br>ers<br>Ian Files<br>Plan File | 5          | > Task      | : Control<br>: Details<br>al Plan F<br>t File Grou<br>Overwrite e | iles<br>up: BP_I<br>existing p | NextYea<br>olan files | r 📔                | •            |  |  |  |

4. In the **Choose File Group** dialog, select the file group, and click **OK**.

| Ochoose File Group                                      | ×      |
|---------------------------------------------------------|--------|
| Select the target file group for creating plan files    |        |
| ● Show File Groups ○ Show Aliases                       |        |
| Budget-2016 (Budget-2016)                               | ~      |
| Budget-2017 (Budget-2017)                               |        |
| Budget-2018 (Budget-2018)                               |        |
| Budget-2019 (PROTOTYPE) (Budget-2019 (PROTOTYPE))       |        |
| Capital Planning Forms OLD (Capital Planning Forms OLD) |        |
| Capital Planning-2016 (CapitalPlanning-2016)            |        |
| Capital Planning-2017 (CapitalPlanning-2017)            |        |
| Capital Planning-2018 (CapitalPlanning-2018)            |        |
| Capital Planning-2019 (CapitalPlanning-2019)            |        |
| Capital Tracking-Projects (CapitalTracking)             | $\sim$ |
| ОК                                                      | Cancel |

 To create specific plan files, you can apply filters, as needed. For example, to only run for a selected Entity or Dept. To apply filters, in the Task Details section, click the Plan Files tab. Select the Use filter radio button to access filtering options.

| Axiom Scheduler - Build & P                                                                                                    | rocess Budget Files                                           | ?          | ×  |
|----------------------------------------------------------------------------------------------------|---------------------------------------------------------------|------------|----|
| Job Service                                                                                                    |                                                               |            |    |
| 🗋 📮 🖬 🎽                                                                                                    |                                                               |            |    |
| New Open Save Close                                                                                                    | Run Add Move Move Remove Clear<br>Once - Up Down Selected All |            |    |
| Job                                                                                                    | Tasks                                                         |            |    |
| 🗋 Build & Process Budget Files                                                                                                    | R/O)                                                          |            |    |
| General<br>Job Variables<br>Scheduling Rules<br>Event Handlers<br>Notification<br>Tasks<br>Create Plan Files<br>Process Plan Files<br>Job Results |                                                               | n file lis | st |

6. After you select the options you want, in the Job ribbon, click Run Once.

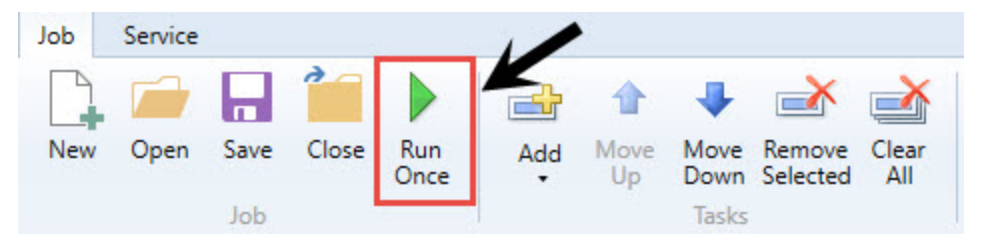

7. After creating the plan files, you need to process them. For more information, see Process plan files.

### Refreshing data

Most of the data in Axiom Software is stored in a database. Plan files are typically generated as needed by populating a template file with the relevant data from the database. The template used for a particular plan file often depends on the configuration settings selected in the driver file for that file group. Most plan files automatically refresh/recalculate data on open. If you need to update an open workbook to reflect changes to the database or driver files, however, you can use the Refresh feature.

In plan files, this feature is only available to product administrators and to users with the Run AQs in Plan Files security permission. This control prevents users from inadvertently overwriting plan data when the template is not designed to accommodate data updates.

An Axiom query is a method of querying data from the database and updating a specific range in a sheet with the data. If an Axiom query is configured to refresh when the file is opened, however, that refresh occurs for all users, regardless of their security settings. Therefore, you may see data updates in the file when it is first opened, regardless of whether the Refresh feature is available to use.

For administrators, typically the only time you may refresh individual plan files is during plan file testing. To test changes made to a template, you build a plan file from the template, and then refresh the plan file to bring in data. After testing has been completed and the final plan files are built out, use the **Process Plan Files** utility to refresh plan files in a batch process rather than refreshing individual files.

After the plan files have been rolled out to end users, you only refresh the plan files if the templates are designed to accommodate ongoing data updates. For example, when performing rolling forecasting, your templates are designed to accommodate bringing in a new period of actuals data each month or each quarter. On the other hand, if you are performing traditional annual budgeting, then your templates are designed so that actual data is brought in once at the start of the process. After that initial baseline is set, typically no further data updates are brought into the plan files.

To refresh a plan file:

• On the Main tab, in the File Options group, click Refresh.

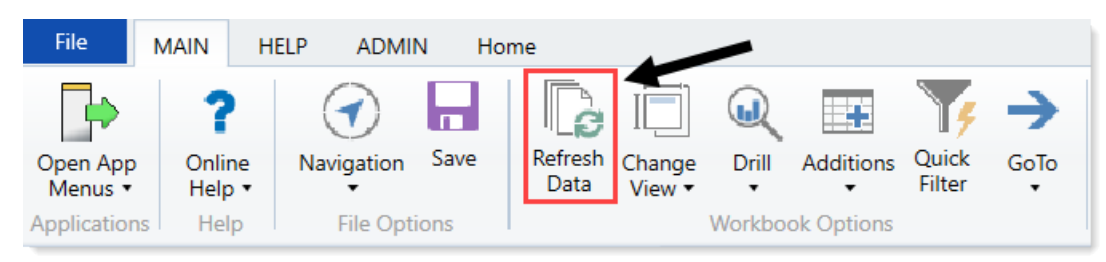

**NOTE:** You may be prompted to define values before the refresh occurs. If so, these values are applied to the plan file to impact the data refresh.

### Viewing budget plan file templates

Templates define the default file structure for budget plan files. Each template contains one or more sheets that are copied into a budget plan file at the time it is initially created. Individual cells in templates may contain formulas (tags) that define how data flows from the database into the corresponding budget plan file cells and/or how data input or modified in the plan should be written back to the database.

In all Axiom Software products, templates are generally standardized for each application and not editable by users. However, you may still view the contents of templates to help trace formulas back to the source data and understand how data in plan files flows to and from the central database.

Which templates (or sheets within templates) are used to create a particular plan file depends on settings within the related driver files and dimension table(s). You may or may not be able to configure these associations, depending on the application and particular category of plan file.

**NOTE:** After plan files have been created from templates, subsequent changes to the template do not impact the plan files unless the plan files are re-created.

To view templates:

1. In the Explorer task pane, in the File Groups section, click the file group for the templates to view.

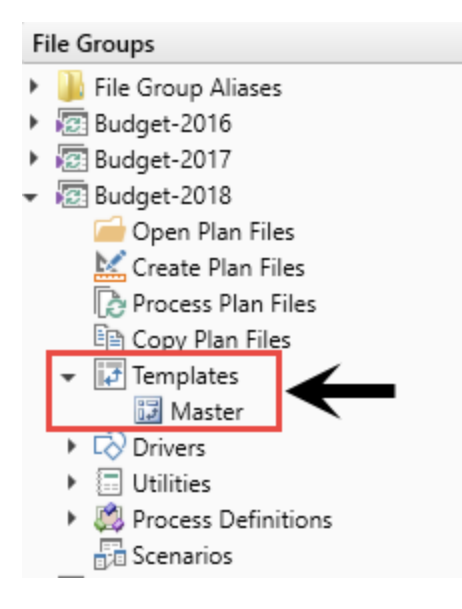

- 2. Click Templates.
- 3. Double-click the template to view.
- Processing budget plan files

To process budget plan files:

1. In the Bud Admin task pane, in the Prepare Budget Plan Files section, double-click Build & Process Budget Plan Files.

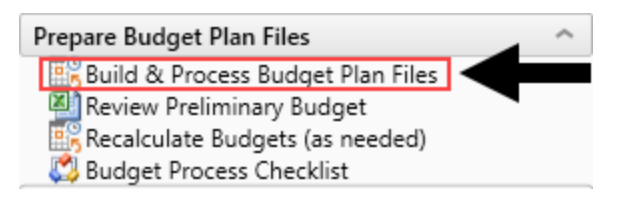

2. In the box on the left side of the Axiom Scheduler dialog, click Process Plan Files.

| Axio                 | Axiom Scheduler - Build & Process Budget Files       |                       |       |                                  |         |            |              |                    |              |  |  |  |
|----------------------|------------------------------------------------------|-----------------------|-------|----------------------------------|---------|------------|--------------|--------------------|--------------|--|--|--|
| Job                  | Service                                              |                       |       |                                  |         |            |              |                    |              |  |  |  |
|                      |                                                      |                       |       |                                  |         | 1          | ₽            |                    |              |  |  |  |
| New                  | Open                                                 | Save                  | Close | Run<br>Once                      | Add     | Move<br>Up | Move<br>Down | Remove<br>Selected | Clear<br>All |  |  |  |
|                      |                                                      | Job                   |       |                                  |         |            | Tasks        |                    |              |  |  |  |
| 🗋 Build              | Build & Process Budget Files (R/O)                   |                       |       |                                  |         |            |              |                    |              |  |  |  |
| Ger                  | eral                                                 |                       |       | Task                             | Control |            |              |                    |              |  |  |  |
| Job                  | Variables                                            |                       |       | ✓ Task Details                   |         |            |              |                    |              |  |  |  |
| Sch<br>Eve           | eduling R<br>nt Handle                               | lules                 |       | General Plan Files               |         |            |              |                    |              |  |  |  |
| Not<br>▲ Task<br>Job | ification<br>cs<br>Create Pl<br>Process F<br>Results | an Files<br>Plan File | 5     | Select File Group: BP_NextYear 🛁 |         |            |              |                    |              |  |  |  |

3. To process specific plan files, you can apply filters, as needed. For example, to only run for a selected Entity or Dept. To apply filters, in the **Task Details** section, click the **Plan Files** tab. Select the **Use filter** radio button to access filtering options.

| 👌 Ax                               | iom Sched                                                                                         | uler - B                             | uild & Pr  | ocess Bu                                                                                 | dget Files                                                         |                       |                  |                     |                        |                     |          |       |          |   |          |             |                 | ?          | ×         |
|------------------------------------|---------------------------------------------------------------------------------------------------|--------------------------------------|------------|------------------------------------------------------------------------------------------|--------------------------------------------------------------------|-----------------------|------------------|---------------------|------------------------|---------------------|----------|-------|----------|---|----------|-------------|-----------------|------------|-----------|
| Job                                | Service                                                                                           |                                      |            |                                                                                          |                                                                    |                       |                  |                     |                        |                     |          |       |          |   |          |             |                 |            |           |
|                                    |                                                                                                   |                                      | <b>^</b>   |                                                                                          | d'                                                                 | 1                     |                  | ×                   |                        |                     |          |       |          |   |          |             |                 |            |           |
| New                                | Open                                                                                              | Save                                 | Close      | Run<br>Once                                                                              | Add                                                                | Move<br>Up            | Move<br>Down     | Remove<br>Selected  | Clear<br>All           |                     |          |       |          |   |          |             |                 |            |           |
|                                    |                                                                                                   | Job                                  |            |                                                                                          |                                                                    |                       | Tasks            |                     |                        |                     |          |       |          |   |          |             |                 |            |           |
| 🗋 Bui                              | ld & Proce                                                                                        | ss Budg                              | et Files ( | R/O)                                                                                     |                                                                    |                       |                  |                     |                        |                     |          |       |          |   |          |             |                 |            |           |
| Ge<br>Jo<br>Sc<br>Ev<br>No<br>⊿ Ta | eneral<br>b Variables<br>heduling R<br>ent Handle<br>otification<br>sks<br>Create Pl<br>Process F | ules<br>ers<br>an Files<br>Plan File | 5          | <ul> <li>Task</li> <li>Task</li> <li>Option</li> <li>Specific</li> <li>Plan F</li> </ul> | : Control<br>: Details<br>ns Plan I<br>iy plan file<br>ile Filter: | iles Ax               | iom Que<br>:ess: | rries Pro<br>Choose | cessing \<br>from list | /ariables<br>: • Us | e filter | ) All |          |   | Ty Fi    | lter Wizard | <li>Refree</li> | esh plan f | file list |
| Jo                                 | b Results                                                                                         |                                      |            | Plan fi                                                                                  | iles match                                                         | ing filter<br>DESCRII | : 0<br>PTION     | ▼ Fi                | le Exists              | ¥                   | ENTITY   | ¥     | DIVISION | ¥ | KHABGTCC | DE 💌        | RPTMAP          | •          | MANA(     |

4. To process the plan files, in the Job ribbon, click Run Once.

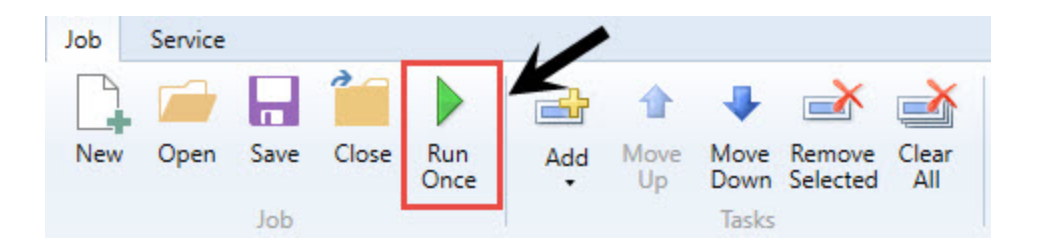

# Building plan files using a Scheduler job

Use a filter in Scheduler to run the Build & Process Budget Files job. To confirm that no errors occurred, review the log for errors after the scheduled job completes.

To build plan files using a Scheduler job:

1. From the Admin ribbon tab, click Scheduler.

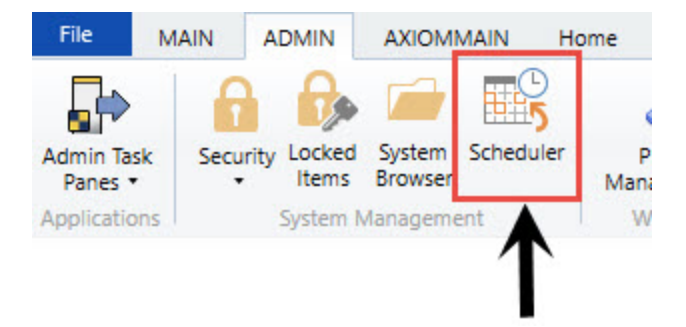

- 2. In the Job ribbon tab, click Open.
- 3. Double-click the **Budgeting** folder.
- 4. Double-click Build & Process Budget Files.

**NOTE:** By default, the job is already set up to run, but you can complete steps 5-9 if you want to filter the plan files to build and process. Otherwise, skip to step 10.

5. In the left-hand navigation, click Tasks > Create Plan Files (if it's not already selected).

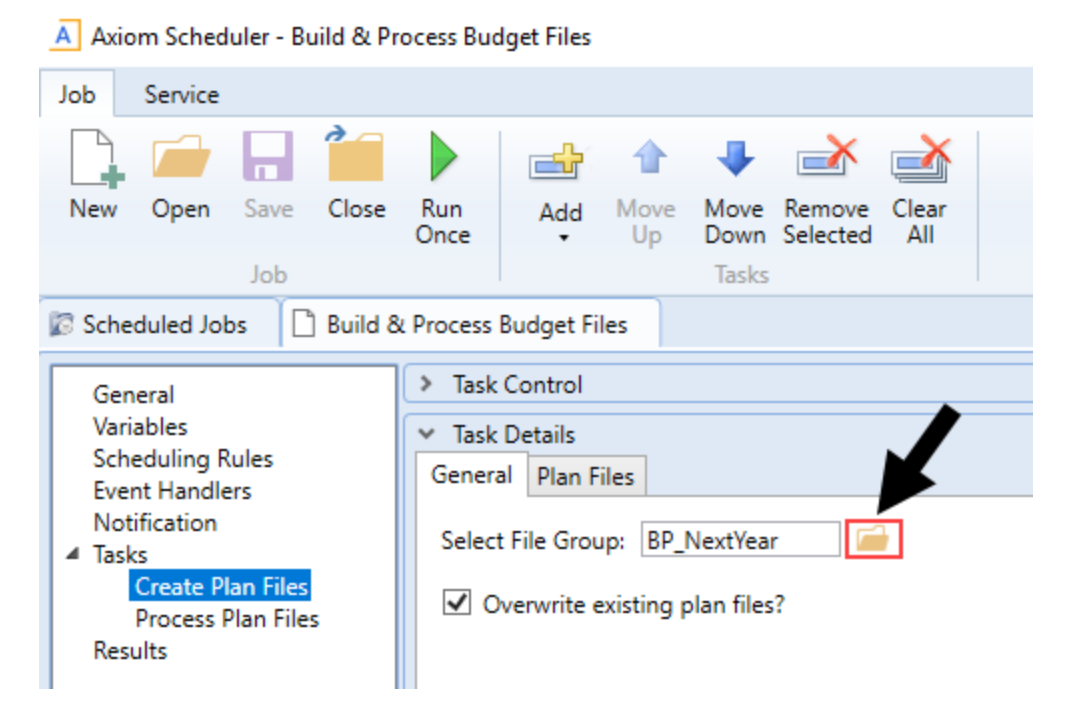

- 6. In the General tab, click the folder icon.
  - A Axiom Scheduler Build & Process Budget Files

| Job       | Service                                            |                                       |           |                                |           |            |              |                    |              |  |  |
|-----------|----------------------------------------------------|---------------------------------------|-----------|--------------------------------|-----------|------------|--------------|--------------------|--------------|--|--|
|           |                                                    |                                       |           |                                |           |            |              | ×                  | <u>∢</u>     |  |  |
| New       | Open                                               | Save                                  | Close     | Run<br>Once                    | Add       | Move<br>Up | Move<br>Down | Remove<br>Selected | Clear<br>All |  |  |
|           |                                                    | Job                                   |           |                                |           |            | Tasks        |                    |              |  |  |
| 🕼 Sch     | eduled Jol                                         | bs 🗋                                  | ) Build 8 | k Process                      | Budget Fi | les        |              |                    |              |  |  |
| Ge        | neral                                              |                                       |           | > Task                         | Control   |            |              |                    |              |  |  |
| Var       | iables                                             |                                       |           | ✓ Task Details                 |           |            |              |                    |              |  |  |
| Sch       | neduling F<br>ant Handle                           | Rules                                 |           | Gener                          | al Plan F | iles       |              |                    | K            |  |  |
| No<br>Tas | tification<br>ks<br>Create P<br>Process I<br>sults | l <mark>an Files</mark><br>Plan Files | 5         | Select File Group: BP_NextYear |           |            |              |                    |              |  |  |
| 1         | and a                                              |                                       |           |                                |           |            |              |                    |              |  |  |

7. Select the file group in which to select the plan file to create.

| A Choose File Group                                   | ×      |
|-------------------------------------------------------|--------|
| Select the target file group for creating plan files  |        |
| ● Show File Groups ○ Show Aliases                     |        |
| Budget-2016 (Budget-2016)                             | ~      |
| Budget-2017 (Budget-2017)                             |        |
| Budget-2018 (Budget-2018)                             |        |
| Budget-2019 (Budget-2019)                             |        |
| Budget-2020 (Budget-2020)                             |        |
| Budget-2020 For Dave (Budget-2020 For Dave)           |        |
| Budget-2020 Prototype POC (Budget-2020 Prototype POC) |        |
| Budget-2021 (Budget-2021)                             |        |
| Budget-2021_v4 (Budget-2021_v4)                       |        |
| Capital Planning-2016 (CapitalPlanning-2016)          | $\sim$ |
| OK Car                                                | ncel   |

8. Click the Plan Files tab, and click Use filter.

| Scheduled Jobs 🚺 Build                                                                                                    | & Process Budget Files                                                                                                    |
|----------------------------------------------------------------------------------------------------|----------------------------------------------------------------------------------------------------|
| General<br>Variables<br>Scheduling Rules<br>Event Handlers<br>Notification<br>Tasks<br>Create Plan Files<br>Process Plan Files<br>Results | <ul> <li>Task Control</li> <li>Task Details</li> <li>General Plan Files</li> <li>Specify plan files to create: O Choose from list Use filter O All</li> <li>All plan files will be created (11).</li> </ul> |

- 9. From the list, select the plan files to create by clicking the check box next to the left of the **DEPT** column.
- 10. In the Job tab, click Run Once.

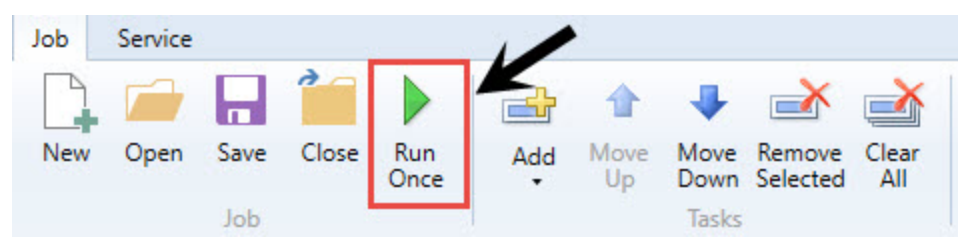

# Configure budget security

This section provides the security settings for the Kaufman Hall Axiom Product roles - per the design of the Axiom Budgeting product. It is intended not only to provide additional education towards security settings but to also serve as an audit tool to validate your current Axiom EPM roles.

For more details regarding general set up and maintenance of Axiom security, see Security Overview.

For more details regarding general set up and maintenance of Axiom Security, see "About security" in the Axiom Budgeting online help.

### Design

Security is pre-configured according to each product. Each product provides five primary roles: System Admin, Product Admin, Local Admin, Product Analyst, and Product User. Each role includes pre-configured security to access specific locations, files, and features. You apply data filters to control each user's reach into the data.

There are two main elements to setting up security in Axiom products:

- **Role** Allows access to features and files, but not data. Roles define what a user can do, which are defined and explained in the Roles section.
- Filter Allows access to data and plan files with standard filters built into each role. The filters are directly referenced from the dimension tables, which provides the ability to maintain data access through the dimensions for additional disseminated control. These are explained in the Filters section.

### Filters

The Product User, Analyst, and Local Admin roles come pre-configured with a flexible, dynamic filter. Each member requires a unique filter. For example, the ICU manager needs a unique filter to restrict access to only ICU information, as true with every member of the suite. We accomplish this by using a variable to drive each user's data filter from a reference table you would commonly maintain. The most common table is the DEPT dimension. This table is shared by many planning process and data tables, and provides an excellent means to protect your data. Other products may have an alternative key table that drives security filters. We will use the DEPT dimension in our examples.

Each product includes nine columns in the DEPT dimension, which you assign to user's login IDs based on who is the owner of that role for each department listed. Those security columns with login IDs are referenced by the corresponding role as for unique data and plan file filters. In the following table, CSparks is assigned a Budget User role. The role gives him access to specific features, functions, and tools. The role also includes a dynamic data filter for all budget data tables of "If BPOwner or BPReviewer or BPApprover = login name". So, when CSparks logs in, his role filter will apply his login name to his budget role filter, resulting in if BPOwner or BPReviewer or BPApprover = CSparks. This gives him access to the budget planning data tables for ICU and ER.

| Dept | Product User |            |            | Product Analyst |            |            | Local Product Admin |          |             |
|------|--------------|------------|------------|-----------------|------------|------------|---------------------|----------|-------------|
|      | BPOwner      | BPReviewer | BPApprover | BPAnalyst       | BPAnalyst2 | BPAnalyst3 | BPAdmin             | BPAdmin2 | BPAdmin3    |
| ICU  | CSparks      | CSparks    | SSmith     | CJones          | TSmith     | NA         | SBaker              | CCredit  | DDobbs;NHon |
| ER   | GJones       | CSparks    | LWinter    | CJones          | DTom       | TSmith     | SBaker              | CCredit  | DDobbs      |

Managing member's data and plan file filters are managed by assigning each members login ID to the respective departments in the DEPT dimension without the need to access security. This allows you to minimize number of members with security access since Local Admin members can manage security filters through dimension ownership assignments.

### Adding additional users

If you need additional users than the fields provide, you may create and use pseudo roles as an assignment vs. a single login name. Every member of that role will inherit permissions to that department. For example, let's say you have six local admins that need rights to all departments and only there are only three slots available in the dimensions. You would do the following:

- 1. Open Security Manager.
- 2. Create a new role.
- 3. Assign the six members to the new role.
- 4. Open the Dimension Maintenance Utility.
- 5. In the DEPT dimension, assign the role name to each of the departments in the BPAdmin column, and save the changes.
- 1. Open Security Manager.
- 2. Create a new role.
- 3. Assign the six members to the new role.
- 4. Open the Dimension Maintenance Utility.
- 5. In the DEPT dimension, assign the role name to each of the departments in the BPAdmin column, and save the changes.

For instructions related to managing security and managing dimensions, see the following topics in the online help:

**TIP:** To find the exact topic listed below, type the name of the topic with quotations.

- "The Security Management dialog"
- "Managing roles"
- "Managing users and roles"
- "Launching the Dimension Maintenance Utility"
- "Editing a dimension"

All of the members with that role will now have proper permissions.

If you need to assign broader filters, such as "Region='IOWA', you can apply a custom filter directly to the user. A user-level filter and a role filter combine as an OR statement "User Filter OR Role Filter". The user filter is applied in multiple locations.

### Security basics

Security is configured by four sections.

| Туре                | Description                                                                                                    |
|---------------------|----------------------------------------------------------------------------------------------------|
| Product permissions | General administrative functions. Many of these permissions span all products. You can grant many of the permissions in the other sections. This permission level is suite-wide. |
| Product file groups | Determines access to what file groups, plan file filters, access, and abilities.                                                                                                 |
| Data table types    | Determines access to data tables. Tables are categorized by type. For example, the Financial type contains all the GL financial tables.                                          |
| Files               | Determines access to select Axiom EPM files.                                                                                                    |

### ► Tools

| Name                                | Description                                                                                                    |
|-------------------------------------|----------------------------------------------------------------------------------------------------|
| Security Manager                    | Allows you to maintain the complete security options for all users and roles. We recommend this tool for adjusting security at the individual level.                                                                                                    |
| Security Spreadsheet                | Provides a spreadsheet view of file group and table options for all users and roles.                                                                                                    |
|                                     | <b>IMPORTANT:</b> Use caution when using this tool. If two or more security members save this file with overlapping filters at the same time, the system will overwrite one over the other.                                                                          |
| Product Security<br>Setup Utilities | Allow you to bulk assign roles and data filters. Each product has a configured set in the Product Utilities > Security Setup folder. You must be a member of Security Admin to post changes. We recommended using this tool for initial product and role assignment. |
| Dimension Security<br>Utility       | Allow you to assign permissions for Admin members to maintain dimensions. You must be a member of Security Admin to post changes.                                                                                                    |
| Product Driver<br>Security Utility  | Allows you to assign permissions for Admin or Analyst members to<br>maintain dimensions. You must be a member of Security Admin to post<br>changes.                                                                                                    |
| Active Directory<br>Import          | Using the Active Directory Import, you can map directory groups to EPM roles to automate enabling new members.                                                                                                    |

### Roles

Each EPM license/product comes with the following role types:

| Role                      | Description                                                                                                    | Configuration Abilities                                                                                                    | Table Abilities                                                                                        | Plan File Abilities                                           | Report Abilities                                               |
|---------------------------|----------------------------------------------------------------------------------------------------|----------------------------------------------------------------------------------------------------|----------------------------------------------------------------------------------------------------|---------------------------------------------------------------|----------------------------------------------------------------|
| System<br>Admin           | Person with all access security. No restrictions.<br>Admin Check in User security. Recommend no<br>person have this right. Recommend one generic<br>login in case of rare need. | All access                                                                                                    | All access                                                                                             | All access                                                    | All access                                                     |
| Suite<br>Admin            | Manages overall suite, table and system<br>configuration. Typically limited to 1-2 members.                                                                                     | Home page<br>File group management<br>Apply software updates<br>System Browser<br>Admin ribbon                                          | Current period settings<br>Table modifications<br>New dimension grouping columns                       | None                                                          | R/W access to all suite<br>files                               |
| Product<br>Admin          | Product administrator. Responsible for<br>configuration, process, and structure.                                                                                                | Audit History<br>Imports<br>System Browser<br>Drivers<br>Dimensions<br>Exports<br>Admin ribbon<br>Scheduled jobs<br>Process definitions | Filtered access to data tables<br>Dimension edit<br>Driver edit<br>View tables<br>Budget custom tables | Create new<br>R/W filtered access<br>Unprotect<br>Recalculate | Product reports – R/O<br>Product utilities – R/W<br>Create new |
| Product<br>Local<br>Admin | Local product administrator. Data imports,<br>Dimension Maintenance, Drivers, Report Writing                                                                                    | Drivers<br>Dimensions<br>Imports<br>Admin ribbon<br>Scheduled jobs<br>Process definitions                                               | Filtered data access<br>Dimension edit<br>Driver edit<br>View tables (R/O)<br>Budget custom tables     | Create new<br>R/W filtered access<br>Unprotect<br>Recalculate | Product reports – R/O<br>Product utilities – R/W<br>Create new |
| Product<br>Analyst        | Designated to support managers via plans during<br>planning process. R/W access to filtered plan<br>files                                                                       | Main ribbon                                                                                                    | Filtered data access                                                                                   | R/W filtered access<br>Unprotect                              | Product reports – R/O<br>Product utilities – R/W<br>Create new |
| Product<br>User           | General consumer of the process & information.                                                                                                    | Main ribbon                                                                                                    | Filtered data access                                                                                   | R/O access until step owner                                   | Product reports-R/O                                            |
| Security<br>Admin         | Manages security settings                                                                                                    | Security access                                                                                                    | None                                                                                                   | None                                                          | Product security tools                                         |
| Tech<br>Admin             | Ability to apply updates and scheduled jobs                                                                                                    | Admin ribbon                                                                                                    | None                                                                                                   | None                                                          | None                                                           |

### Budget planning provider roles

| Role                         | Description                                                                                          | Configuration Abilities     | Table Abilities                                                                                     | Plan File Abilities                                   | Report Abilities                       |
|------------------------------|----------------------------------------------------------------------------------------------------|-----------------------------|----------------------------------------------------------------------------------------------------|-------------------------------------------------------|----------------------------------------|
| Budgeting Physician<br>Admin | Manages provider budget configuration and data<br>Access to provider reports, utilities, and drivers | Provider drivers<br>Imports | View provider dimensions<br>Provider drivers<br>View provider dimensons<br>Edit provider dimensions | See Provider tabs<br>Need Budget Admin role           | Provider reports<br>Provider utilities |
| Budgeting Physician          | Access to provider reports, drivers                                                                  | None                        | Filtered data access                                                                                | See Provider tabs<br>Need Budget User or Analyst role | Provider reports                       |

## Product permissions

| Category          | Subsystem | Everyone | Prod User | Prod Analyst | Prod Local Admin | Prod Admin | Suite Admin | Notes                                                                                                    |
|-------------------|-----------|----------|-----------|--------------|------------------|------------|-------------|----------------------------------------------------------------------------------------------------|
| Permissions       |           |          |           |              |                  |            |             |                                                                                                    |
| Announcements     | Yes       | No       | No        | No           | No               | No         | Yes         | Not needed. Currently not in use.                                                                         |
| Explorer          | Yes       | No       | No        | No           | No               | Yes        | Yes         | Access to the System Browser via the Admin Task Pane. All users have access to explorer task pane.        |
| Exports           | Yes       | No       | No        | No           | No               | Yes        | Yes         | Ability to create new data Exports.                                                                       |
| File Groups       | Yes       | No       | No        | No           | No               | No         | Yes         | Clone and edit file groups.                                                                               |
| Imports           | Yes       | No       | No        | No           | Yes              | Yes        | Yes         | Ability to create new imports.                                                                            |
|                   |           |          |           |              |                  |            |             | Ability to run existing imports is managed in Files.                                                      |
| Locked Items      | Yes       | No       | No        | No           | Yes              | Yes        | Yes         | Ability to unlock items.                                                                                  |
| Security          | Yes       | No       | No        | No           | No               | No         | No          | Access to the Security Module.                                                                            |
| Tables            | Yes       | No       | No        | No           | No               | No         | Yes         | Ability to create/delete/modify table structure.                                                          |
|                   |           |          |           |              |                  |            |             | Ability to change table current periods                                                                   |
| Task Panes-Edit   | Yes       | No       | No        | No           | No               | No         | No          | Do not modify EPM provided task panes. Permission should be granted at the User level.                    |
| Updates           | Yes       | No       | No        | No           | No               | No         | Yes         | Ability to apply Axiom updates. System Admin role.                                                        |
| Audit History     | Yes       | No       | No        | No           | No               | Yes        | Yes         | Ability to view full system activity log for the suite. Use caution granting this. User Level exceptions. |
| Remove Protection | Yes       | No       | No        | No           | No               | No         | Yes         | Ability to unprotect any file accessible. Unprotect rights is granted in the Files section. Not here.     |
| Sched. Jobs       | Yes       | No       | No        | No           | Yes              | Yes        | Yes         | Ability to edit / create/Delete scheduled jobs.                                                           |
| User Folder       | Yes       | No       | No        | Yes          | Yes              | Yes        | Yes         | Access to "my documents". Typically applied to users who will be writing "in-progress" reports.           |

## Product file groups

| Category           | Subsystem              | Everyone   | Prod User                                                                                                    | Prod Analyst                                                                                                    | Local Prod Admin                                                                                                    | Prod Admin                                                                                                    | System Admin | Notes                                                                                                    |
|--------------------|------------------------|------------|----------------------------------------------------------------------------------------------------|----------------------------------------------------------------------------------------------------|----------------------------------------------------------------------------------------------------|----------------------------------------------------------------------------------------------------|--------------|----------------------------------------------------------------------------------------------------|
| Modify             | Yes                    | No         | No                                                                                                    | No                                                                                                    | No                                                                                                    | Yes                                                                                                    | Yes          | Edit file group configuration and clone. Limited Membership                                                                                                    |
| Create Plans       | Yes                    | No         | No=8P<br>CP=Yes                                                                                                    | Yes                                                                                                    | Yes                                                                                                    | Yes                                                                                                    | No           | Ability to create new plan files for the file group. Data population is the<br>role of Process Plan Files.                                                                                                    |
| Create Records     | No                     | No         | Yes                                                                                                    | Yes                                                                                                    | Yes                                                                                                    | Yes                                                                                                    | No           | Only used with on-demand FGs. Yes for Capital Planning, Tracking, and<br>Financial Planning                                                                                                    |
| Process Plan       | Yes                    | No         | No                                                                                                    | No                                                                                                    | Yes                                                                                                    | Yes                                                                                                    | No           | Ability to interface new data into plan files.                                                                                                    |
| Run Queries        | Yes                    | No         | No                                                                                                    | No                                                                                                    | No                                                                                                    | No                                                                                                    | No           | Ability to refresh a plan file on demand. Not Leveraged today. Leave                                                                                                    |
| Calc Methods       | No                     | No         | No                                                                                                    | No                                                                                                    | No                                                                                                    | No                                                                                                    | No           | Refrain from making calc method changes. Calc methods are replaced                                                                                                    |
| File Groups – Plan | Files                  |            |                                                                                                    |                                                                                                    |                                                                                                    |                                                                                                    |              | with each update thereby removing any modifications you may have made.                                                                                                    |
|                    | Design from the second |            | Prod Only                                                                                                    | 244                                                                                                    | p.hu                                                                                                    | 2.64                                                                                                    | No. Confin   |                                                                                                    |
| File Access        | Read/ Write            | Not Config | Read Unity                                                                                                    | R/W                                                                                                    | R/W                                                                                                    | K/W                                                                                                    | Not Config   | Product users are dependent on Process management to escarate mem to                                                                                                    |
| CM Incent          | Vor                    |            | No                                                                                                    | Vor                                                                                                    | Vor                                                                                                    | Voc                                                                                                    |              | Ability to add new Arrts/Johrodes/Other Records                                                                                                    |
| CM Change          | Vec                    |            | No                                                                                                    | No                                                                                                    | Ver                                                                                                    | Yes                                                                                                    |              | Ability to chaose a calc method from one to apother                                                                                                    |
| Unprotect          | Yes                    |            | No                                                                                                    | Yes                                                                                                    | Yes                                                                                                    | Yes                                                                                                    |              | Ability to unprotect the workbook.                                                                                                    |
| Sheet Assistant    | Ves                    |            | No                                                                                                    | No                                                                                                    | Yes                                                                                                    | Yes                                                                                                    |              | Ability to view the Plan File Sheet Assistant                                                                                                    |
| File Processing    | Yes                    |            | Ne                                                                                                    | Ne                                                                                                    | Ne                                                                                                    | No                                                                                                    |              | Not needed                                                                                                    |
| Interacts with     | Yes                    |            | Yes                                                                                                    | Yes                                                                                                    | Yes                                                                                                    | Yes                                                                                                    |              | Should be marked TRUE. Will not interfere even if you don't use Process                                                                                                    |
| Process Mgmt       |                        |            |                                                                                                    |                                                                                                    |                                                                                                    |                                                                                                    |              | Management for that file group.                                                                                                    |
| All or Filtered    | All                    |            | Filtered                                                                                                    | Filtered                                                                                                    | Filtered                                                                                                    | All Access<br>Can apply filters at the User level                                                                                                    |              | All = Access ALL Plan Files with no filter.<br>Filtered = Limited access to Plan Files                                                                                                    |
| Filter BP          |                        |            | Dept.BPOwner='(CurrentUser.LoginName)' OR                                                                                                    | Dept.BPAnalyst='{CurrentUser.LoginName}' OR                                                                                                    | Dept.BPAdmin='(CurrentUser.LoginName)' OR                                                                                                    | Dept.BPAdmin='(CurrentUser.LoginName)'                                                                                                    |              | Configured with nine security columns in the Department dimension. Each                                                                                                    |
|                    |                        |            | Dept.BPReviewer='(CurrentUser.LoginName)' OR                                                                                                    | Dept.BPAnalyst2+'{CurrentUser.LoginName}' OR                                                                                                    | Dept.BPAdmin2+'(CurrentUser.LoginName)' OR                                                                                                    | OR                                                                                                    |              | set of three columns determines filter access for Budget Planning.                                                                                                    |
|                    |                        |            | Dept BApprover-(Currentise: LoginHame)'                                                                                                    | Dept B <sup>1</sup> Analystb-[Currentise: LoginHame] <sup>*</sup>                                                                                  | Dept B'Adminis- (Currentiser Laginitisme)                                                                                                    | Dept BPAdmin2+" (CurrentUser LoginName)"                                                                                                    |              | Complete any three columns with user login 105.<br>Load Poolet Admin.<br>BPAdmin 2<br>BPAdmin 3<br>BPAdmin 4<br>BPAdmin 5<br>BPADmin 4<br>BPADmin 4<br>BPADmin                                                                                                    |
|                    |                        |            | Dept Capital, Domer 2-1 (Currentitizer Leginihame)<br>Dept Capital, Jéreproven (Currentitizer Leginihame)<br>Dept Capital, Approven (Currentitizer Leginihame)                                                                      | Dept CAnalysta" (Currentiser: Laginkame)" (1)<br>Dept CAnalysta" (Currentiser: Laginkame)"                                                         | Dept (74amin3="CurrentUser Loginkame") (1)<br>Dept (74amin3="CurrentUser Loginkame")                                                                  | On<br>Dept (PAdmin34" (CurrentLiser LoginName)<br>Of<br>Dept (PAdmin34" (CurrentLiser LoginName)                                                                     |              | of these couldmus determines filter access for Capital Planning. Complete<br>each three columns with user light IDS.<br>Local Photoe Amine.<br>CARAmine<br>CARAmines<br>CARAmines<br>CARAMINES<br>CARAMINES<br>CAR          |
| Filter CT          |                        |            | Dept Capital_Owner's [Currentizer LoginName] OB<br>Dept Capital_Owner's [Currentizer LoginName] OB<br>Dept Capital_Development_Currentizer LoginName]<br>Dept Capital_Approvers'(Currentizer LoginName)                             | Dept CPAnalyst=/(CurrentUse: LoginName) OR<br>Dept CPAnalyst=/ CurrentUse: LoginName) OR<br>Dept CPAnalyst=/ CurrentUse: LoginName)                | Dept (7Admina-"(CurrentUser LoginName)" OR<br>Dept (7Admina-"(CurrentUser LoginName)" OR<br>Dept (7Admina-"(CurrentUser LoginName)"                   | Dept (FAdmin-YourentUser LoginName)<br>Of<br>Dept (FAdmin-D-YourentUser LoginName)<br>Dept (FAdmin-D-YourentUser LoginName)<br>Dept (FAdmin-D-YourentUser LoginName) |              | Configured nine security columns in the Department Dimension. Each sec<br>of nines columns determines filter access for Capital Planning. Complete<br>each three columns with two Eligin IDS.<br>Uscal Product Amine.<br>CARAminis Carbonis Product Amine<br>CARAminis Carbonis Carboni                                                                                                    |
| Filter FP          |                        |            | Nede Mord Domert-Clarentitue Lapotheme 70<br>Mode Mord Domert-Clarentitue Lapotheme<br>Nede Mord Environment (Carentitue Lapotheme) Of<br>Nede Mord Environment (Carentitue Lagotheme)<br>Nede Mord Raprover*(Carentitue Lagotheme) | Trode Korde Akanjes" (Correntiser Loginshaver) O<br>Node Model Analyst "Correntiser Loginshaver) O<br>Node Model Analyst "CurrentUser Loginshaver) | Node Kode I Adminis-Y (CurrentUser LoginName)<br>Node Kode I Adminis-Y (CurrentUser LoginName)<br>Of<br>Node Kode I Adminis-Y (CurrentUser LoginName) | he filter                                                                                                    |              | Configuence ince security columns in the Model Dimension. Each set of<br>three columns determined line access of Prinancial Planning. Complete<br>each three columns determined line access of Prinancial Planning.<br>Private<br>Private Planning<br>Private Planning<br>Private Planning<br>Private Planning<br>Private Planning<br>Private Planning<br>Private Planning<br>Private Planning<br>Private Planning<br>Private Planning<br>Private Planning<br>Planning<br>Plannin |

## Data table types

| Category             | Subsystem   | Everyone       | Prod User   | Prod Analyst | Local Prod Admin | Prod Admin       | System Admin | Notes                                                                                                    |
|----------------------|-------------|----------------|-------------|--------------|------------------|------------------|--------------|----------------------------------------------------------------------------------------------------|
| No Type (Drivers)    | Full        | Full RO        | NC          | NC           | NC               | NC               |              | Driver & Reference tables. Everyone has full access to these tables. Enables                                         |
| Budget Drivers       | Full/Read   | Full RO/CW     | NC          | NC           | NC               | NC               |              | Exception: Everyone has full read access & no write.                                                                 |
|                      |             |                |             |              |                  |                  |              | Editors of Drivers must be assigned a filter via Budget Driver Security tool.                                        |
| Dimension Validation | R/W Full    | Full OTIS=None | NC          | NC           | NC               | NC               |              | Everyone has full Read access to these tables.                                                                       |
| Dimensions           | R/W Full    | Full Read      | NC          | NC           | NC               | NC               | NC           | Everyone has ReadOnly, No write dimension access.                                                                    |
|                      |             | Custom W.      |             |              |                  |                  |              | Requires product admin/analyst user to have a write filter to product dimensions to be able to modify. Use Dimension |
|                      |             | No Filter      |             |              |                  |                  |              | Security tool to assign filters.                                                                                     |
|                      |             | OTIS-None      |             |              |                  |                  |              |                                                                                                    |
| Budget Exceptions:   |             | Full Access:   |             |              | OTIS = READ for: | OTIS = READ for: |              | See Physician Admin or Physician user for Provider related data & dimensions.                                        |
|                      |             | GLPeriod       |             |              | Acct             | Acct             |              | Product Admins can view the listed CDM codes with read.only table view access for viewing. Editing Dimensions is     |
|                      |             | 0.10           |             |              |                  |                  |              | accomplished in Dimension Maintenance Utility                                                                        |
|                      |             | CalDate        |             |              | Deet             | Dept             |              |                                                                                                    |
|                      |             |                |             |              | Fotity           | Entity           |              |                                                                                                    |
|                      |             |                |             |              | Initiative ID    | Initiative ID    |              |                                                                                                    |
| Capital Exceptions:  |             | Full Access:   |             |              |                  | OTIS-Read        |              | The listed dimensions are not part of the Dimension                                                                  |
|                      |             | CapAcct        |             |              |                  | For:             |              |                                                                                                    |
|                      |             | Code           |             |              |                  | CapAcct          |              |                                                                                                    |
|                      |             | CPReq20XX      |             |              |                  | Code             |              |                                                                                                    |
|                      |             | CTReq          |             |              |                  | CPReq20XX        |              |                                                                                                    |
|                      |             | Payor          |             |              |                  | CTReq            |              |                                                                                                    |
|                      |             | POTrans        |             |              |                  | Payor            |              |                                                                                                    |
|                      |             | TempPOTrans    |             |              |                  | POTrans          |              |                                                                                                    |
|                      |             | Full Accord    |             |              |                  | otis-peap        |              |                                                                                                    |
| Fin Plan Exceptions  |             | Code           |             |              |                  | For              |              |                                                                                                    |
|                      |             | GlobalSet      |             |              |                  | Code             |              |                                                                                                    |
|                      |             | Model          |             |              |                  | GlobalSet        |              |                                                                                                    |
|                      |             | Node           |             |              |                  | Model            |              |                                                                                                    |
|                      |             | Node_Type      |             |              |                  | Node             |              |                                                                                                    |
|                      |             | Payor          |             |              |                  | Node_Type        |              |                                                                                                    |
|                      |             | Scenario       |             |              |                  | Payor            |              |                                                                                                    |
|                      |             |                |             |              |                  | Scenario         |              |                                                                                                    |
| RF Exceptions:       |             | Full Access:   |             |              |                  |                  |              |                                                                                                    |
|                      |             | RFCode         |             |              |                  |                  |              |                                                                                                    |
|                      |             | REGroup        |             |              |                  |                  |              |                                                                                                    |
| Broduct Cuetom Data  | R/W Full    | No             | Full        | Full         | Full             | Full Access      |              | Full Access. Only Product Admin members can change structure.                                                        |
| Product custom bata  |             |                | OTIS=None   | OTIS=None    | OTIS=None        | OTIS=RW          |              | This is the table Type to assign any / all custom tables & mapping tables                                            |
|                      |             |                |             |              |                  | Allow Change     |              |                                                                                                    |
| MR-BP: EmpRoster     | Full/RW/Chg | NC             | Role Filter | Role Filter  | Role Filter      | Role Filter      |              | Employee Roster.                                                                                                    |
| ·                    |             |                | OTIS=None   | OTIS=None    | OTIS=RW          | OTIS=RW          |              |                                                                                                    |
| MR-RP: Financial     | Full/RW/Chg | NC             | Role Filter | Role Filter  | Role Filter      | Role Filter      |              | Financial Data: GL & GL Transactions                                                                                 |
| Wik-br. Financiai    |             |                | OTIS=None   | OTIS=None    | OTIS=RW          | OTIS=RW          |              |                                                                                                    |
| MB-BP: Payroll       | Full/RW/Chg | NC             | Role Filter | Role Filter  | Role Filter      | Role Filter      |              | Bi-weekly & Monthly Paryoli                                                                                          |
|                      |             |                | OTIS=None   | OTIS=None    | OTIS=RW          | OTIS=RW          |              |                                                                                                    |
| MR-BP: Provider      | Full/RW/Chg | NC             |             |              |                  |                  |              | Physician Data                                                                                                    |
|                      | Full/DW/Chc | NC             | Role Filter | Polo Filtor  | Pole Filter      | Polo Filter      |              | Pauanua & Ileana                                                                                                    |
| MK-BP: KU            | i un/Rw/cng |                | OTIS=None   | OTIS=None    | OTIS=RW          | OTIS=RW          |              | Instance of Confige                                                                                                  |
| CB: Can commonte     | Full/RW/Cbg | NC             | Role Filter | Role Filter  | Role Filter      | Role Filter      |              | Capital Planning Comments                                                                                            |
| cr. cap comments     | ,,,         |                | OTIS=None   | OTIS=None    | OTIS-RW          | OTIS=RW          |              |                                                                                                    |
| CP: Capital          | Full/RW/Chg | NC             | Role Filter | Role Filter  | Role Filter      | Role Filter      |              | Capita Planning Data                                                                                                 |
|                      |             |                | OTIS=None   | OTIS=None    | OTIS=RW          | OTIS=RW          |              |                                                                                                    |
|                      |             |                |             |              |                  |                  |              |                                                                                                    |
| CP: Cap Def          | Full/RW/Chg | NC             | Full        | Full         | Full             | Full             |              | Capital Planning Definition & Configuration                                                                          |
|                      |             |                | OTIS=None   | OTIS=None    | OTIS=RW          | OTIS=RW          |              |                                                                                                    |
| FP: FinancialPlan    | Full/RW/Chg | NC             | Role Filter | Role Filter  | Role Filter      | Full             |              | Financial Manning Data                                                                                               |
|                      | N/C         | NC.            | UTIS=None   | UTIS=None    | UTIS=RW          | UTIS=RW          |              | Financial Riscolas Ordenis Templato Configuration                                                                    |
| FP: FPDefaults       | INC         | NC .           | Custom It   | Custom W     | Custom W         | CTIS-DW          |              | rmancial riaming default remplate Configuration                                                                      |
|                      |             |                | OTIS=None   | OTIS=None    | OTIS=Read        | 0.10-61          |              |                                                                                                    |
| EDM                  | Full/RW/Che | Full/None      | NC          | NC           | NC               | NC               |              | Home page announcements. Only Product Admins can make announcement changes.                                          |
|                      |             |                |             |              |                  |                  |              |                                                                                                    |
| Cost Mgmt            |             |                |             |              |                  |                  |              | Cost Management Data                                                                                                 |
|                      |             |                |             |              |                  |                  |              |                                                                                                    |

### Files

| Category                     | Subsystem  | Everyone  | Prod User   | Prod Analyst  | Local Prod Admin | Prod Admin    | System Admin | Notes                                                                                                    |
|------------------------------|------------|-----------|-------------|---------------|------------------|---------------|--------------|----------------------------------------------------------------------------------------------------|
| Product Files                |            |           |             |               |                  |               |              |                                                                                                    |
| Product Reports              | R/W Full   | NC        | RO/E        | RO/E/SA/FP    | RO/E/SA/FP       | RO/E/SA/FP    | Full Access  | General: all reports in the Product reports folder are Read Only for all roles. Exceptions listed below. If you want to<br>edit a report you must save as to the custom folder to gain rights. |
| Prod Rpt Custom              | NC         | NC        | NC          | RW/E/SA/U/FP  | RW/E/SA/U/FP     | RW/E/SA/U/FP  | Full Access  | Recommend we add a ROLE for each Ministry and create corresponding parent folders within this custom directory.<br>Each Ministry role will restrict access to specific custom folder.          |
| Provider                     | NC         | NC        | No Access   | No Access     | No Access        | No Access     | Full Access  | A Provider Role Required                                                                                                    |
| Product Utilities            | R/W Full   | NC        | NC          | RW/E/SA/U/FP  | RW/E/SA/U/FP     | RW/E/SA/U/FP  | Full Access  | General: all reports in the Product Utility folder are Read Write for admin & analyst roles. Exceptions listed below.                                                                          |
| Prod Utility Custom          | NC         | NC        | NC          | RW/E/SA/U/FP  | RW/E/SA/U/FP     | RW/E/SA/U/FP  | Full Access  | Recommend we add a ROLE for each Ministry and create corresponding parent folders within this custom directory.<br>Each Ministry role will restrict access to specific custom folder.          |
| Provider                     | NC         | NC        | NC          | No Access     | No Access        | No Access     | Full Access  | Provider Role Required                                                                                                    |
| Security                     | NC         | NC        | NC          | No Access     | RO/E/SD          | RO/E/SD       | None         | Requires the Security Admin role to modify                                                                                                    |
| System Files                 |            |           |             |               |                  |               |              |                                                                                                    |
| Dimension Maint Folder       | RW/E/SD/U  | NC        | NC          | NC            | NC               | NC            | Full Access  | Requires BP Table Structure Role                                                                                                    |
| Dimension Maint File         | NC         | NC        | NC          | NC            | RO/E/SD          | RO/E/SD       | Full Access  | Dimension security filter must be established to modify.                                                                                                    |
| Prod Doc Admin               | RW/E       | NC        | NC          | RW/E          | RW/E             | RW/E          | Full Access  |                                                                                                    |
| Prod Doc User                | RW/E       | NC        | RO          | RW/E          | RW/E             | RW/E          | Full Access  |                                                                                                    |
| Product Forms                | RO         | NC        | RO          | RO            | RO               | RO            | Full Access  |                                                                                                    |
| Suite Forms                  | RO         | RO        | NC          | NC            | NC               | NC            | Full Access  |                                                                                                    |
| Home Files                   | RO/SD      | RO        | NC          | NC            | NC               | RO/SD         | Full Access  |                                                                                                    |
| Images                       | RO         | RO        | NC          | NC            | NC               | NC            | Full Access  |                                                                                                    |
| Product Drills               | RO         | NC        | RO          | RO            | RO               | RO            | Full Access  |                                                                                                    |
| Suite Variables              | RW/E/SD    | Read Only | NC          | NC            | NC               | RW/E/SD       | Full Access  |                                                                                                    |
| Scheduler - Product          | RW/E       | NC        | NC          | NC            | RW/E             | RW/E          | Full Access  |                                                                                                    |
| Exports - Product            | RW/E/E     | NC        | NC          | NC            | RW/E/E           | RW/E/E        | Full Access  |                                                                                                    |
| Imports - Product            | RW/E/E     | NC        | NC          | NC            | RW/E             | RW/E          | Full Access  |                                                                                                    |
| Task Pane - Product          | RO/E       | NC        | RO-no admin | RO            | RO               | RO            | Full Access  |                                                                                                    |
| Task Pane - Suite            | RO/E       | RO        | NC          | NC            | NC               | NC            | Full Access  |                                                                                                    |
| Ribbons                      | RO         | NC        | RO          | RO/E          | RO/E             | RO/E          | Full Access  |                                                                                                    |
| KH Admin                     | NC         | NC        | No access   | RO            | RO               | RO            |              |                                                                                                    |
| KH Main                      | NC         | RO        | NC          | NC            | NC               | NC            |              |                                                                                                    |
| Process Definition - Product | RW/E       | NC        | RO          | RO            | RW/E             | RW/E          | Full Access  |                                                                                                    |
| Data Diagrams                |            |           |             |               |                  |               |              |                                                                                                    |
| File Groups - Product        | Max Access | NC        | NC          | RW/E/SD       | RW/E/SD          | RW/E/SD       | Full Access  |                                                                                                    |
| Drivers                      | NC         | NC        | NC          | RO/E/SD/SA    | RO/E/SD/SA       | RO/E/SD/SA    |              |                                                                                                    |
| Process Def                  | NC         | NC        |             | RO/E          |                  | RW/E          |              |                                                                                                    |
| Templates                    | No Access  | NC        |             | RO            |                  | RO            |              |                                                                                                    |
| Utilities                    | NC         | NC        |             | RW/E/SD/SA/FP |                  | RW/E/SD/SA/FP |              |                                                                                                    |

### Specialty roles

| Role                        | Permissions | File Group | Tables                                                                                                    | Files                                                                      |
|-----------------------------|-------------|------------|----------------------------------------------------------------------------------------------------|----------------------------------------------------------------------------|
| Budgeting Hide Labor        | None        | None       | None                                                                                                    | Hides Labor Tabs                                                           |
| Budgeting Hide ProvComp     | None        | None       | None                                                                                                    | Hides Provider Compensation Tab                                            |
| Budgeting Hide ProvSalaries |             |            |                                                                                                    | Hides GL Provider Salaries                                                 |
| Budgeting Hide Salaries     |             |            |                                                                                                    | Hides GL Salaries                                                          |
| Budgeting Physician Admin   | None        | None       | Dimension OTIS=R<br>CPT; DataType; Dept; Entity; FinClass; Location; Provider<br>Provider:<br>Admin Role Filter<br>Otis=Read |                                                                            |
| Budgeting Physician         | None        | None       | Provider:<br>Owner Role Filter<br>Otis=None                                                                                  | Provider Budget:<br>RO<br>Explorer<br>File P.<br>Provider Utilities:<br>RW |
| Global Driver Mgmt          | None        | None       | All Budget Drivers:<br>Full Access<br>OTIS = Read                                                                            | None                                                                       |

# Running process management

Running the Budget Approval Process

To use the Budget Approval Process:

- 1. In the Explorer task pane, in the File Groups section, click Budget-20XX > Process Definitions.
- 2. Double-click Budget Approval Process.
- 3. To view the steps in the process, click the Process Steps tab.

| e Edit Plan File Process                                                                        | ?         | ×     |
|-------------------------------------------------------------------------------------------------|-----------|-------|
| Edit the definition of plan file process 'Budget Approval Process' in File Group 'Budget-2018'. |           |       |
| This process is currently inactive.                                                             | Start pro | ocess |
| Process Properties Process Steps Notifications Web Configuration                                |           |       |
| * Add - Duplicate Delete                                                                        |           |       |
| Base Budget Build                                                                               |           |       |
| By Budget Owner Input                                                                           |           |       |
| 😨 Budget Approval                                                                               |           |       |
| 🐺 Finance Approval                                                                              |           |       |
|                                                                                                 |           |       |
|                                                                                                 |           |       |
|                                                                                                 |           |       |
|                                                                                                 |           |       |
|                                                                                                 |           |       |
|                                                                                                 |           |       |
|                                                                                                 |           |       |
|                                                                                                 |           |       |
|                                                                                                 |           |       |
|                                                                                                 |           |       |
|                                                                                                 |           |       |
|                                                                                                 |           |       |
| Арріу ОК                                                                                        | Cano      | el    |

The steps for running the Budget Planning Process include:

| Step | Name                               | Description                                                                     |
|------|------------------------------------|---------------------------------------------------------------------------------|
| 1    | Budget<br>Configuration            | Notifies the Budgeting Admin to configure the new year's budgeting file group.  |
| 2    | Driver<br>Configuration<br>Updates | Notifies the Budgeting Admin to make any necessary updates to the Driver files. |
| 3    | Volume<br>Assumptions              | Notifies the Budgeting Admin to adjust volume assumptions for the new year.     |
| Step | Name            | Description                                                                                                    |
|------|-----------------|----------------------------------------------------------------------------------------------------|
| 4    | Budget Approval | This subprocess containing multiple steps:                                                                                             |
|      | Stages          | <ul> <li>Base Budget Build – Prompts the Budgeting Admin to build plan files<br/>for the file group.</li> </ul>                        |
|      |                 | <ul> <li>Budget Owner Input – Prompts department managers to edit their respective budget plan files.</li> </ul>                       |
|      |                 | <ul> <li>Budget Review – Submits plan files to their designated reviewers for<br/>approval.</li> </ul>                                 |
|      |                 | <ul> <li>Executive Approval – Submits approved plan files to their designated executive for approval.</li> </ul>                       |
|      |                 | <ul> <li>Finance Team Approval – Submits approved plan files to their designated financial department contact for approval.</li> </ul> |
|      |                 |                                                                                                    |

### Copying the Recalculate Budget Files job

In Axiom Budgeting, you can copy the Recalculate Budget Files job to recalculate the budget files for one or more specified entities.

To copy the Recalculate Budget Files job:

- 1. In the ExplorerExplorer task pane, in the Libraries section, click Scheduler Jobs Library > Budgeting, and double-click Recalculate Budget Files.
- 2. In Tasks list in the left window pane, click Process Plan Files.
- 3. Right-click any of the tabs, and click Save As.

| K | ) Axion                                             | n Schedu               | ıler - Re | calculat | e Budge     | t Files      |            |              |                    |              |             |       |
|---|-----------------------------------------------------|------------------------|-----------|----------|-------------|--------------|------------|--------------|--------------------|--------------|-------------|-------|
|   | Job                                                 | Service                |           |          |             |              |            |              |                    |              |             |       |
|   |                                                     |                        |           | 2        |             |              | 1          |              | <b>→</b>           |              |             |       |
|   | New                                                 | Open                   | Save      | Close    | Run<br>Once | Add<br>•     | Move<br>Up | Move<br>Down | Remove<br>Selected | Clear<br>All |             |       |
|   |                                                     |                        | Job       |          |             |              |            | Tasks        |                    |              |             |       |
|   | 🗋 Recal                                             | culate Bu              | dget File | s        |             |              |            |              |                    |              |             |       |
|   | Gen                                                 | eral                   |           |          | > Job       | Control      |            |              |                    |              |             |       |
|   | Job                                                 | Variables              |           |          |             |              |            |              |                    |              |             |       |
|   | Sche                                                | eduling Ru             | ules      |          | 🗸 Task      | c Details    |            |              |                    | -            |             |       |
|   | Ever<br>Noti                                        | nt Handlei<br>fication | rs        |          | Optic       | ons Pla      | an Files   | Axion        | n Queries          | Proce        | essing Vari | ables |
|   | 🖃 Tas                                               | cs.                    |           | -        |             |              |            |              | -                  |              | -           |       |
|   | Job                                                 | Process P<br>Results   | lan Files |          | Sele        | ect File Gro | up: BP_    | NextYea      | r 🛛                |              |             |       |
|   |                                                     |                        |           |          |             | Save docu    | ument aft  | er proces    | sing               |              |             |       |
|   | Run Save To Database on plan files after processing |                        |           |          |             |              |            |              |                    |              |             |       |
|   | Create a plan file restore point before processing  |                        |           |          |             |              |            |              |                    |              |             |       |
|   | Advanced Options                                    |                        |           |          |             |              |            |              |                    |              |             |       |
|   |                                                     |                        |           |          |             | Worker Ba    | atch Size  | (leave bl    | ank for aut        | tomatic):    |             |       |

- 4. Name and save the new scheduler job file.
- 5. Click the Plan Files tab.
- 6. At the Specify plan files to process option, select Use filter.
- 7. Create a filter to specify an entity by entering the filter syntax in the **Plan File Filter** box or click the Filter Wizard button.
- 8. Click the Axiom Queries tab.
- 9. In the **Refresh On Open** column heading, click the gray drop-down, and in the **Value** field, type **True**. This filters the list for all the AQs that should contain the check mark.

| (a) Axior  | m Schedu                  | iler - Re  | calculat | e Budget | Files            |             |                |            |         |                                                      |                                |                        |            |                  |             | ? × |
|------------|---------------------------|------------|----------|----------|------------------|-------------|----------------|------------|---------|------------------------------------------------------|--------------------------------|------------------------|------------|------------------|-------------|-----|
| Job        | Service                   |            |          |          |                  |             |                |            |         |                                                      |                                |                        |            |                  |             |     |
|            |                           |            |          |          | <b>-</b>         | 1           | •              | <b>×</b>   |         |                                                      |                                |                        |            |                  |             |     |
| New        | Open                      | Job        | Close    | Once     | Add              | Up          | Down<br>Tasks  | Selected   | All     |                                                      |                                |                        |            |                  |             |     |
| 🗋 Reca     | alculate Bu               | dget Files | s        |          |                  |             |                |            |         |                                                      |                                |                        |            |                  |             |     |
| Ger        | neral                     |            |          | > Job (  | Control          |             |                |            |         |                                                      |                                |                        |            |                  |             |     |
| Job        | Variables                 |            |          |          | <b>D</b> 1 1     |             |                |            |         |                                                      |                                |                        |            |                  |             |     |
| Sch<br>Eve | eduling Ru<br>ent Handlei | ules<br>rs |          | ✓ Task   | Details          |             |                |            |         |                                                      |                                |                        |            |                  |             |     |
| Not        | tification<br>sks         |            |          | Optio    | ns   Pla         | an Files    | Axiom          | Queries    | Pro     | cessing Variables                                    |                                |                        |            |                  |             |     |
| loh        | Process P<br>Results      | lan Files  |          | Active   | Axiom Qu         | eries for s | elected F      | lan Files  | are sho | wn in the list below. Select                         | ed Axiom Querie                | s will be run when the | related    | l Plan Files are | processed.  |     |
|            | / Results                 |            |          |          | Templa           | te 👤        | Worl           | sheet      | -       | Axiom Query                                          | •                              | Refresh On Open        | <u>.</u> 7 | Dynamic          | <b>*</b>    |     |
|            |                           |            |          | H H      | Master<br>Master |             | Varia<br>Varia | bles       |         | AQ2: BudgetConfiguration                             | DriverOnOpen                   | True                   |            | G                | Group By    |     |
|            |                           |            |          | Ŭ.       | Master           |             | Instru         | uctions    |         | AQ1: Instructions                                    | Diverbilopen                   | True                   |            | d                | aar Eiltara |     |
|            |                           |            |          |          | Master           |             | Instru         | uctions    |         | AQ2: Contact Info                                    | - D-1 O O                      | True                   |            | Cir              |             |     |
|            |                           |            |          |          | Master           |             | Drive          | rs         |         | AQ1: ExpenseAdjustments<br>AQ2: LaborAccounts Drive  | s Driver On Open<br>ar On Onen | True                   | - 1        | Contains         |             |     |
|            |                           |            |          | <b>T</b> | Master           |             | Drive          | rs         |         | AQ3: GlobalDataConfig Dr                             | river On Open                  | True                   | - 1        | Contains         |             |     |
|            |                           |            |          | <u></u>  | Master           |             | Drive          | rs         |         | AQ4: GlobalExp Driver On                             | Open                           | True                   | - 1        | Value   True     |             |     |
|            |                           |            |          |          | Master           |             | Drive          | rs         |         | AQ5: GlobalSum Driver Or                             | n Open                         | True                   |            |                  |             |     |
|            |                           |            |          |          | Master           |             | Drive          | rs<br>Dour |         | AQ6: Provider Dept Config<br>AQ4: Collide On Open    | g Driver On Open               | True                   |            |                  |             | _ок |
|            |                           |            |          | 3        | Master           |             | Stat           | Rev        |         | AQ4: Collide On Open                                 |                                | True                   |            | False            |             |     |
|            |                           |            |          | 1        | Master           |             | JobCo          | de         |         | AQ1: Labor Configuration                             | Driver On Open                 | True                   |            | False            |             |     |
|            |                           |            |          |          | Master           |             | JobCo          | ode        |         | AQ2: Labor Configuration                             | Driver On Open                 | True                   |            | False            |             |     |
|            |                           |            |          |          | Master           |             | JobCo          | ode        |         | AQ3: Labor Configuration                             | Driver On Open                 | True                   |            | False            |             |     |
|            |                           |            |          |          | Master           |             | JobCo          | ode        |         | AQ4: Labor Override Drive<br>AQ5: Banchmark Driver Q | er On Open                     | True                   |            | False            |             |     |
|            |                           |            |          |          | Master           |             |                | Jue        |         | AQ5: Benchinark Driver O<br>AQ1: ADCConfig Driver Or | n Open                         | True                   |            | False            |             |     |
|            |                           |            |          | 1        | Master           |             | Empl           | List       |         | AQ3: LaborRates                                      | il opdit                       | True                   |            | False            |             |     |
|            |                           |            |          | •        | Master           |             | Empl           | List       |         | AQ4: LaborRates                                      |                                | True                   |            | False            |             |     |
|            |                           |            |          |          | Master           |             | Empl           | List       |         | AQ5: LaborRates                                      |                                | True                   |            | False            |             |     |
|            |                           |            |          |          | Master           |             | Empl           | _List      |         | AQ6: LaborRates                                      |                                | True                   |            | False            |             |     |
|            |                           |            |          | Ĕ        | Master           |             | Empl           | List       |         | AQ7; LaborRates                                      |                                | True                   |            | False            |             |     |
|            |                           |            |          | Ū.       | Master           |             | Empl           | List       |         | AO9: LaborRates                                      |                                | True                   |            | False            |             |     |
|            |                           |            |          |          | Master           |             | Empl           | List       |         | AQ10: LaborRates                                     |                                | True                   |            | False            |             |     |
|            |                           |            |          | <u> </u> | Master           |             | Empl           | List       |         | AQ11: LaborRates                                     |                                | True                   |            | False            |             |     |
|            |                           |            |          |          | Master           |             | Empl           | _List      |         | AQ12: LaborRates                                     |                                | True                   |            | False            |             |     |
|            |                           |            |          |          | Master           |             | Empl           | _LISL      |         | AQ13: Laborkates                                     |                                |                        |            | - aise           |             |     |
|            |                           |            |          |          |                  |             |                |            |         |                                                      |                                |                        |            |                  |             |     |

10. Click any blank check boxes, and then click Save.

## Releasing budget plan files

After you start building plan files, they become available to your end users - unless you restrict them - so you want to make sure you are ready before releasing them to your end users.

Ensure that Security and Process Management is set up and ready to go.

Under certain circumstances, you may want to wait to make them available for a few days. For example, waiting until after the weekend or a major holiday.

**TIP:** We recommend that you review reconciliation reports on a daily basis until the budget is complete. This allows you to find and troubleshoot any issues quickly because you are starting each day with "clean" data. If you wait too long to reconcile your budget, it can take longer to find where the problems are located and resolve them. It also puts your organization or department in a constant state of readiness so that you can report information at a moment's notice

# Managing Setup Table Data

The following setup tables are used to enter your organization's information into the system. These tables include the following:

| Table               | Description                                                                                                    |
|---------------------|----------------------------------------------------------------------------------------------------|
| FP Payor            | Add and manage the payors in the system                                                                                                    |
| Payroll_Dates       | Manage your organization's pay period dates                                                                                                    |
| VCC_Payroll_Mapping | Identify JobCode/PayType combinations for each salary GL<br>Account number                                                                                                    |
| VCC_Threshold       | Configure how much an account can vary from budget<br>before department managers are required to enter<br>comments explaining the variance                                                                                                    |
| YearPeriod          | <ul> <li>Configure the following:</li> <li>Fiscal year and the first month of the fiscal year</li> <li>Number of work days in the current year, last year, and next year</li> <li>The standard Full Time Equivalent (FTE) hours worked by employees in a year</li> </ul> |

## Managing payors

The FP Payor table allows you to add and manage the payors in the system.

To manage payors:

1. In the Mgmt Admin task pane, in the Data Maintenance section, double-click FP Payor.

| Data Maintenance                          |  |  |  |  |  |  |  |  |
|-------------------------------------------|--|--|--|--|--|--|--|--|
| 😑 Change Payroll 27 Tables-Current Period |  |  |  |  |  |  |  |  |
| 🔚 Update VCC Payroll Mapping Table        |  |  |  |  |  |  |  |  |
| Update Payroll Dates Table                |  |  |  |  |  |  |  |  |
| Update VCC Threshold Table                |  |  |  |  |  |  |  |  |
| 😑 Update Year and Period Tables           |  |  |  |  |  |  |  |  |
| 🔚 FP Payor <                              |  |  |  |  |  |  |  |  |
| Benchmark                                 |  |  |  |  |  |  |  |  |
| 🖉 CalDate Update Utility                  |  |  |  |  |  |  |  |  |
| Names                                     |  |  |  |  |  |  |  |  |

2. In the **Description** column, type the full name used for the payor. For example, Blue Cross/Blue Shield.

| ø                      |          |                       | ☆ ?  |
|------------------------|----------|-----------------------|------|
|                        |          |                       |      |
| FP Pavor               |          | Edit in Spreadsheet 📼 | Save |
| i i i ujoi             |          |                       |      |
| Description            | Payor    |                       |      |
| Medicare               | Medicare |                       | A    |
| Medicaid               | Medicaid |                       |      |
| Commercial             | Comm     |                       |      |
| Managed Care           | MgdCare  |                       |      |
| Self Pay               | SelfPay  |                       |      |
| Blue Cross/Blue Shield | BCBS     |                       |      |
| Other                  | Other    |                       |      |
| Payor 8                | Fill In  |                       |      |
| Payor 9                | Fill In  |                       |      |
| Payor 10               | Fill In  |                       |      |
| Payor 11               | Fill In  |                       |      |
| Payor 12               | Fill In  |                       |      |
| Payor 13               | Fill In  |                       |      |
| Payor 14               | Fill In  |                       | -    |

3. In the **Payor** column, type the payor code to use in the system. For example, BCBS.

**IMPORTANT:** By default, Payor1 will always be Medicare. This means that if you currently use Payor1 for another payor, it will revert to Medicare when you open and save this utility.

If you have a large number of payors that you can copy from an Excel spreadsheet, you can use the **Edit in Spreadsheet** link in the upper left corner of the page to open a spreadsheet version of the table to edit.

|                        | ž                                                            | 7 ? |
|------------------------|--------------------------------------------------------------|-----|
| FP Payor               | Grid Data X<br>Home dit in Spreadsheet Sa                    | ve  |
| Description            |                                                              |     |
| Medicare               | A1 $\checkmark$ $f_X$ Description<br>A B C D E F G H $\land$ | -   |
| Medicaid               | 1 Description Payor                                          |     |
| Commercial             | 2 Medicare Medicare                                          |     |
| Managed Care           | 4 Commercia Comm                                             |     |
| Self Pay               | 5 Managed C MgdCare                                          |     |
| Blue Cross/Blue Shield | 7 Blue Cross BCBS                                            |     |
| Other                  | 8 Other Other                                                |     |
| Pavor 8                | 9 Payor 8 Fill In                                            |     |
| Payor 9                |                                                              |     |
| Payor 10               | Cancel                                                       |     |
| Payor 11               |                                                              |     |
| Payor 11               |                                                              |     |
| Payor 12               |                                                              |     |
| Payor 13               |                                                              |     |
| Payor 14               | Fill In                                                      | -   |

4. After you finish making your changes, in the upper right corner of the page, click Save.

| ø |             |          |                       | ☆ ?  |
|---|-------------|----------|-----------------------|------|
|   | FP Payor    |          | Edit in Spreadsheet 🗐 | Save |
|   | Description | Payor    |                       |      |
|   | Medicare    | Medicare |                       | -    |
|   | Medicaid    | Medicaid |                       |      |
|   | Commercial  | Comm     |                       |      |

## Setting payroll dates

Use this table to manage your organization's pay period dates. This table is used in many of the productivity and pay period reports.

**IMPORTANT:** If your organization uses more than two cycles, it will not display in this table.

To set payroll dates:

1. In the Mgmt Admin task pane, in the Data Maintenance section, double-click Update Payroll Dates Table.

| Data Maintenance ^                        |  |  |  |  |  |  |  |  |
|-------------------------------------------|--|--|--|--|--|--|--|--|
| 😑 Change Payroll 27 Tables-Current Period |  |  |  |  |  |  |  |  |
| 😑 Update VCC Payroll Mapping Table        |  |  |  |  |  |  |  |  |
| 😑 Update Payroll Dates Table              |  |  |  |  |  |  |  |  |
| 💷 Update VCC Threshold Table              |  |  |  |  |  |  |  |  |
| 😑 Update Year and Period Tables           |  |  |  |  |  |  |  |  |
| 🕨 🌽 Data Imports                          |  |  |  |  |  |  |  |  |
| 🕨 🌽 Manual Data Input                     |  |  |  |  |  |  |  |  |
| 🕨 🌽 Data Reconciliation                   |  |  |  |  |  |  |  |  |
| Payroll Accruals & Aggregation            |  |  |  |  |  |  |  |  |
| Revenue & Usage Utilities                 |  |  |  |  |  |  |  |  |
| 🗐 Standard Data Assessment                |  |  |  |  |  |  |  |  |

2. For Cycle 1 and Cycle 2, from the **Select the initial period pay date** drop-down, select the date for Pay Period 1.

| Payro  | ayroll Dates |              |                  |                        |                       |                 |           |              |              |                |                         |                         |                         |
|--------|--------------|--------------|------------------|------------------------|-----------------------|-----------------|-----------|--------------|--------------|----------------|-------------------------|-------------------------|-------------------------|
|        |              |              |                  |                        |                       |                 |           |              |              |                |                         | Hide Cycl               | e 1                     |
|        | Cycle1       |              |                  |                        |                       |                 |           | Cycle 2      |              |                |                         | Hide Cycl               | e 2                     |
|        | 7/2/2016     | 🛱 🗙          | <<< Select the i | nitial period pay date |                       |                 |           | 7/9/2016     | <b>≅ ×</b>   | <<< Select the | initial period pay date |                         |                         |
|        | 0            | ¥            | <<< Select the r | number of days the Pay | Date is after the Pay | Period End Date |           | 0            | •            | <<< Select the | number of days the Pay  | Date is after the Pay F | <sup>&gt;</sup> eriod E |
|        |              |              |                  |                        |                       |                 |           |              |              |                |                         |                         |                         |
|        | Current Year |              |                  | Last Year              |                       | Next Year       |           | Current Year |              |                | Last Year               |                         |                         |
| Pay    | Pay Period   | Current Year | Fiscal           | Pay Period             | Last Year             | Pay Period      | Next Year | Pay Period   | Current Year | Fiscal         | Pay Period              | Last Year               |                         |
| Period | End Date     | Pay Date     | Month            | End Date               | Pay Date              | End Date        | Pay Date  | End Date 2   | Pay Date 2   | Month 2        | End Date 2              | Pay Date 2              |                         |
| 1      | 7/2/2016     | 7/2/2016     | 1                | 7/4/2015               | 7/4/2015              | 7/1/2017        | 7/1/2017  | 7/9/2016     | 7/9/2016     | 1              | 7/11/2015               | 7/11/2015               | -                       |
| 2      | 7/16/2016    | 7/16/2016    | 1                | 7/18/2015              | 7/18/2015             | 7/15/2017       | 7/15/2017 | 7/23/2016    | 7/23/2016    | 1              | 7/25/2015               | 7/25/2015               |                         |
| 3      | 7/30/2016    | 7/30/2016    | 1                | 8/1/2015               | 8/1/2015              | 7/29/2017       | 7/29/2017 | 8/6/2016     | 8/6/2016     | 2              | 8/8/2015                | 8/8/2015                |                         |
| 4      | 8/13/2016    | 8/13/2016    | 2                | 8/15/2015              | 8/15/2015             | 8/12/2017       | 8/12/2017 | 8/20/2016    | 8/20/2016    | 2              | 8/22/2015               | 8/22/2015               |                         |
| 5      | 8/27/2016    | 8/27/2016    | 2                | 8/29/2015              | 8/29/2015             | 8/26/2017       | 8/26/2017 | 9/3/2016     | 9/3/2016     | 3              | 9/5/2015                | 9/5/2015                |                         |

**TIP:** You can hide or show Cycle 1 and 2 using the toggle under the Save button.

- 3. From the Select the number of days the Pay Date is after the Pay Period End Date drop-down, select the number of days.
- 4. After you make changes, click **Save** in the upper right corner of the page.

| Payro  | ll Dates     |              |                |                         |                         |                 |           |              |              |                | -                       | Save                       |         |
|--------|--------------|--------------|----------------|-------------------------|-------------------------|-----------------|-----------|--------------|--------------|----------------|-------------------------|----------------------------|---------|
|        |              |              |                |                         |                         |                 |           |              |              |                |                         | Hide Cycle                 | :1      |
|        | Cycle1       |              |                |                         |                         |                 |           | Cycle 2      |              |                |                         | Hide Cycle                 | : 2     |
|        | 7/2/2016     | <b>×</b>     | <<< Select the | initial period pay date |                         |                 |           | 7/9/2016     | × 🗎          | <<< Select the | initial period pay date | e                          |         |
|        | 0            | •            | <<< Select the | number of days the Pa   | y Date is after the Pay | Period End Date |           | 0            | •            | <<< Select the | number of days the P    | ay Date is after the Pay P | eriod E |
|        |              |              |                |                         |                         |                 |           |              |              |                |                         |                            |         |
|        | Current Year |              |                | Last Year               |                         | Next Year       |           | Current Year |              |                | Last Year               |                            |         |
| Pay    | Pay Period   | Current Year | Fiscal         | Pay Period              | Last Year               | Pay Period      | Next Year | Pay Period   | Current Year | Fiscal         | Pay Period              | Last Year                  |         |
| Period | End Date     | Pay Date     | Month          | End Date                | Pay Date                | End Date        | Pay Date  | End Date 2   | Pay Date 2   | Month 2        | End Date 2              | Pay Date 2                 |         |
| 1      | 7/2/2016     | 7/2/2016     | 1              | 7/4/2015                | 7/4/2015                | 7/1/2017        | 7/1/2017  | 7/9/2016     | 7/9/2016     | 1              | 7/11/2015               | 7/11/2015                  | -       |
| 2      | 7/16/2016    | 7/16/2016    | 1              | 7/18/2015               | 7/18/2015               | 7/15/2017       | 7/15/2017 | 7/23/2016    | 7/23/2016    | 1              | 7/25/2015               | 7/25/2015                  |         |
| 3      | 7/30/2016    | 7/30/2016    | 1              | 8/1/2015                | 8/1/2015                | 7/29/2017       | 7/29/2017 | 8/6/2016     | 8/6/2016     | 2              | 8/8/2015                | 8/8/2015                   |         |
| 4      | 8/13/2016    | 8/13/2016    | 2              | 8/15/2015               | 8/15/2015               | 8/12/2017       | 8/12/2017 | 8/20/2016    | 8/20/2016    | 2              | 8/22/2015               | 8/22/2015                  |         |
| 5      | 8/27/2016    | 8/27/2016    | 2              | 8/29/2015               | 8/29/2015               | 8/26/2017       | 8/26/2017 | 9/3/2016     | 9/3/2016     | 3              | 9/5/2015                | 9/5/2015                   |         |

## Setting VCC Payroll mapping

Variance Comments and other payroll utilities use specific rules to map GL accounts to job codes and pay types.

Use the VCC Payroll Mapping table to identify JobCode/PayType combinations for each salary GL account number.

Any unmapped accounts display in the **Unmapped Accounts** section under the Mapped Accounts section. Click the Unmapped Accounts header to expand or contract the list. When you map any unmapped accounts, the system automatically moves it to the list of mapped accounts.

| VCC Payroll Mapping Rules |                                             |                            |                      |                        |  |  |  |  |  |  |  |  |
|---------------------------|---------------------------------------------|----------------------------|----------------------|------------------------|--|--|--|--|--|--|--|--|
| 🗸 Sh                      | ✓ Show General Information and Instructions |                            |                      |                        |  |  |  |  |  |  |  |  |
| Û                         | Account                                     | Description                | GL Acct<br>Dimension | Filter                 |  |  |  |  |  |  |  |  |
| 🔺 Maj                     | oped Accounts                               |                            |                      |                        |  |  |  |  |  |  |  |  |
|                           | 60100                                       | Salaries - Regular         | РауТуре 🔻            | (PayType.GLAcct=60100) |  |  |  |  |  |  |  |  |
|                           | 60110                                       | Salaries - Overtime        | PayType 🔻            | (PayType.GLAcct=60110) |  |  |  |  |  |  |  |  |
|                           | 60120                                       | Salaries - Non-Productive  | PayType 🔻            | (PayType.GLAcct=60120) |  |  |  |  |  |  |  |  |
|                           | 60900                                       | Salaries - Emp Incentive   | PayType 🔻            | (PayType.GLAcct=60900) |  |  |  |  |  |  |  |  |
| Umapped Accounts          |                                             |                            |                      |                        |  |  |  |  |  |  |  |  |
|                           | 60200                                       | Salaries - Provider        | Type to search 💌     |                        |  |  |  |  |  |  |  |  |
|                           | 60300                                       | Salaries - MidLevel        | Type to search 🔻     |                        |  |  |  |  |  |  |  |  |
|                           | 60600                                       | Salaries - Contract Labor  | Type to search 🔻     |                        |  |  |  |  |  |  |  |  |
|                           | 60910                                       | Housing Allowance          | Type to search 💌     |                        |  |  |  |  |  |  |  |  |
|                           | 61100                                       | Employee Annuity           | Type to search 🔻     |                        |  |  |  |  |  |  |  |  |
|                           | 61101                                       | Employee Annuity-Provider  | Type to search 🔻     |                        |  |  |  |  |  |  |  |  |
|                           | 61200                                       | Medical Insurance          | Type to search 🔻     |                        |  |  |  |  |  |  |  |  |
|                           | 61201                                       | Medical Insurance-Provider | Type to search 🔻     |                        |  |  |  |  |  |  |  |  |
|                           | 61202                                       | Medical Insurance-MidLevel | Type to search 🔻     |                        |  |  |  |  |  |  |  |  |
|                           | 61210                                       | Insurance - HH             | Type to search 🔻     |                        |  |  |  |  |  |  |  |  |
|                           | 61220                                       | Group Term Life            | Type to search 🔻     |                        |  |  |  |  |  |  |  |  |
|                           | 61221                                       | Group Term Life-Provider   | Type to search 🔻     |                        |  |  |  |  |  |  |  |  |
|                           | 61230                                       | Disability Insurance       | Type to search 🔻     |                        |  |  |  |  |  |  |  |  |

To map VCC Payroll:

1. In the Mgmt Admin task pane, in the Data Maintenance section, and double-click Update VCC Payroll Mapping Table.

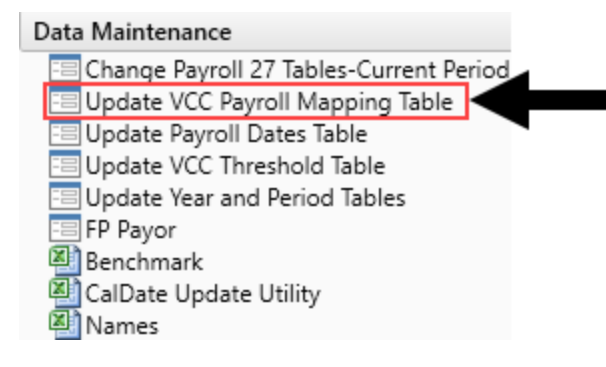

 In the VCC Payroll Mapping utility, find the Salary GL Account to map to, and from the GLAcct Dimension column drop-down, select JobCode or PayType for each salary account. To disable drilling, select NA.

| VCC Payroll Mapping Rules<br>✓ Show General Information and Instructions |                                                     |                                                                                                    |                                                    |                                                                                                    |  |  |  |  |  |  |  |
|--------------------------------------------------------------------------|-----------------------------------------------------|----------------------------------------------------------------------------------------------------|----------------------------------------------------|----------------------------------------------------------------------------------------------------|--|--|--|--|--|--|--|
| ê Mai                                                                    | Account<br>med Accounts                             | Description                                                                                        | GL Acct<br>Dimension                               | Filter                                                                                               |  |  |  |  |  |  |  |
| Unr                                                                      | 60100<br>60110<br>60120<br>60900<br>happed Accounts | Salaries - Regular<br>Salaries - Overtime<br>Salaries - Non-Productive<br>Salaries - Emp Incentive | PayType ▼<br>JobCode<br>PayType<br>NA<br>raytype ▼ | (PayType GLAcct=60100)<br>(PayType GLAcct=60110)<br>(PayType GLAcct=60120)<br>(PayType GLAcct=60900) |  |  |  |  |  |  |  |

**TIP:** Previously mapped accounts display at the top of the list.

- 3. To remove any mapped accounts, click the check box in Delete column (the first column indicated with a trash can icon). When you click Save, the account is removed.
- 4. After you finish making changes, click Save in the upper right corner of the page.

| VCC Payroll Mapping Rules |                 |                           |           |   |                        |  |  |  |  |  |
|---------------------------|-----------------|---------------------------|-----------|---|------------------------|--|--|--|--|--|
|                           |                 |                           | GL Acct   |   |                        |  |  |  |  |  |
| Ê                         | Account         | Description               | Dimension |   | Filter                 |  |  |  |  |  |
| 🔺 Ma                      | pped Accounts   |                           |           |   |                        |  |  |  |  |  |
|                           | 60100           | Salaries - Regular        | РауТуре   | • | (PayType.GLAcct=60100) |  |  |  |  |  |
|                           | 60110           | Salaries - Overtime       | РауТуре   | • | (PayType.GLAcct=60110) |  |  |  |  |  |
|                           | 60120           | Salaries - Non-Productive | PayType   | • | (PayType.GLAcct=60120) |  |  |  |  |  |
|                           | 60900           | Salaries - Emp Incentive  | РауТуре   | • | (PayType.GLAcct=60900) |  |  |  |  |  |
| 🗸 Uni                     | mapped Accounts |                           |           |   |                        |  |  |  |  |  |

The filter column computes the required filter based on the GLAcct mapping in the GLAcct grouping column in the respective JobCode or PayType dimension.

## Setting variance thresholds

The threshold level determines how much an account can vary from budget before department managers are required to enter comments explaining the variance.

To configure the threshold level, navigate to one of the following:

- In the Bud Admin task pane, in the Financial Reporting section, click Financial Utilities > System Setup, and double-click VCC\_Threshold.
- In the Mgmt Admin task pane, in the Dimension & Reference Maintenance section, click System Setup, and double-click VCC\_Threshold.

**NOTE:** In the ACCT dimension table, you need to create or include Variance Comments accounts for the Summary selection where ACCT.Type='Comments'.

### General settings

### Tolerance Levels for Alerts:

|                               |                                       | Min          | Max           | Threshold    | Summary | Level                |        |
|-------------------------------|---------------------------------------|--------------|---------------|--------------|---------|----------------------|--------|
| FSSummary Groups:             | Description                           | Yellow       | Red           | Red          | Account | of                   |        |
| Custom Filter for Alert Proce | ssing:                                |              |               |              |         | comments             |        |
| Comparison Time Series:       |                                       |              |               |              |         | СҮВ 🔫                |        |
| Revenue & Usage Compariso     | Select Budge                          | t or YTD Ave | rage for CDMC | ode Comparis | on: CYB |                      |        |
| Flag Max Positive Variances a | ag Max Positive Variances as Required |              |               |              |         | 3MthAvg              |        |
| Use H_JCHours for Paid Hou    | rs filter (Default is H_Hours)        |              |               |              |         | SameMthLY            |        |
| General Threshold Levels      |                                       |              |               |              |         | * Select desired lev | /el to |
|                               |                                       |              |               |              |         | store comments to    | ) per  |
| Summary                       | Summary                               |              |               |              |         | report area          |        |
| S_KeyStat                     | Key Statistic                         | 0.0%         | 2.0%          |              | 700000  | Summary              |        |
| H_JCHours                     | Paid Hours                            | 0.0%         | 2.0%          |              | 760000  | Summary              |        |
| R_PatientRev                  | Patient Revenue                       | 0.0%         | 5.0%          | \$0          | 730000  | Summary              |        |

In the top section of the sheet, you may select the following options:

1. To only view thresholds for particular departments, type criteria in the **Custom Filter for Alert Processing** cell (*e.g., "(Dept.Manager='Chris Sparks' or Dept=101010)"*).

**IMPORTANT:** Do not remove the "Acct.Statement <>'NI'" criteria, otherwise new, approved initiatives will be included.

**IMPORTANT:** Custom filters will not be applied to the optional Variance Comments Collection tab in the Month End Reporting dashboard.

- 2. In the **Comparison Time Series** cell, select one of the following options in which to base the variance in the reports:
  - For regular current year budget variances, select CYB.
  - For flexible budget variances, select FLX.
  - For three-month average variances, select **3MthAvg**.
  - For prior month variances, select LastMth.
  - For the same month last year variances, select SameMthLY.
- 3. In the Revenue & Usage Comparison field, do one of the following:
  - To enable drilling in the statistic section down to CDMCode, select Budget.
  - If unsure which option to select, select Budget.
- 4. In the Flag Max Positive Variance as Required cell, do one of the following:
  - To be alerted to variances in a favorable direction as well as variances in an unfavorable direction, select **Yes**.
  - To not be alerted to variances, select No.
- 5. If your organization uses H\_JCHours for Paid Hours, do the following:
  - In the Use H\_JCHours for Paid Hours filter (Default is H\_Hours) cell, select Yes.

- If you are not sure, select No.
- 6. In the Activate Variance Comments Collection tab on Month End Review Dashboard dropdown, select one of the following options:
  - To create a Variance Comment Collections in the Month End Review dashboard where you will manage variance comments, select **Yes**.
  - To manage variance comments in the Excel Client, especially if you already have customized filters, select **No**.

### Comment level settings

In the Summary portion of the General Threshold Levels section of the page, you may decide whether to collect comments at a summary level or account detail level.

|    | <b>IMPORTANT:</b> Valid account codes are needed if reporting at the Summary level. |                              |               |                   |                 |          |   |         |  |     |     |  |  |
|----|-------------------------------------------------------------------------------------|------------------------------|---------------|-------------------|-----------------|----------|---|---------|--|-----|-----|--|--|
| Тс | Dierance Level for Alerts                                                           |                              |               |                   |                 |          |   |         |  | Sav | ve  |  |  |
|    | Custom Filter for Alert Processing:                                                 |                              | (Dept.Manag   | er='Chris Sparks' | or Dept=101010) |          |   |         |  |     |     |  |  |
|    | Comparison Time Series                                                              |                              | Three Month A | werage 🔻          |                 |          |   |         |  |     |     |  |  |
|    | Revenue & Usage Comparison                                                          |                              | YTD Average   | •                 |                 |          |   |         |  |     |     |  |  |
|    | Flag Max Positive Variances as Required                                             |                              | Yes           | •                 |                 |          |   |         |  |     |     |  |  |
|    | Use H_JCHours for Paid Hours filter                                                 |                              | No            | •                 |                 |          |   |         |  |     |     |  |  |
|    | Activate Variance Comments Collection tab o                                         | n Month End Review Dashboard | Yes           | •                 |                 |          |   |         |  |     |     |  |  |
|    | FSSummary                                                                           |                              | Min           | Max               | Threshold       | Level of |   | Summary |  |     |     |  |  |
| Û  | Groups                                                                              | Description                  | Yellow        | Red               | Red             | Comments |   | Account |  |     |     |  |  |
| +/ | Add Entity Exception to Threshold Level Table                                       |                              |               |                   |                 |          |   |         |  |     |     |  |  |
|    | ✔ General Threshold Levels                                                          |                              |               |                   |                 |          |   |         |  |     |     |  |  |
|    | ∧ 1 - KH University                                                                 |                              |               |                   |                 |          |   |         |  |     |     |  |  |
|    | Summary                                                                             |                              |               |                   |                 |          |   |         |  |     | - 1 |  |  |
|    | S_KeyStat                                                                           | Key Statistic                | 0.0%          | 2.0%              |                 | Summary  | • | 700000  |  |     | - 1 |  |  |
|    | H_Hours                                                                             | Paid Hours                   | 0.0%          | 2.0%              |                 | Summary  | • | 700000  |  |     | - 1 |  |  |
|    | R_PatientRev                                                                        | Patient Revenue              | 0.5%          | 5.0%              | \$0             | Summary  | • | 700000  |  |     | - 1 |  |  |
|    | R_OtherRev                                                                          | Other Revenue                | 0.0%          | 5.0%              | \$0             | Detail   | • |         |  |     | - 1 |  |  |
|    | R_NonOpRev                                                                          | Non-Operating Revenue        | 0.0%          | 5.0%              | \$0             | Detail   | • |         |  |     | - 1 |  |  |

This setting is reflected in the Comment Input reports. If you select **Summary**, a single comment input field displays at the summary level. If you select **Detail**, individual comment input fields display for each account.

| FSSummary                                                         |                       | Min    | Max  | Threshold | Level of  | Summary                                        |  |  |
|-------------------------------------------------------------------|-----------------------|--------|------|-----------|-----------|------------------------------------------------|--|--|
| Groups                                                            | Description           | Yellow | Red  | Red       | Comments  | Account                                        |  |  |
| <ul> <li>Add Entity Exception to Threshold Level Table</li> </ul> |                       |        |      |           |           |                                                |  |  |
|                                                                   |                       |        |      |           |           |                                                |  |  |
| A 2 - KH Medical Center                                           |                       |        |      |           |           |                                                |  |  |
| Summary                                                           |                       |        |      |           |           |                                                |  |  |
| S_KeyStat                                                         | Key Statistic         | 1.0%   | 1.0% |           | Summary 🔻 | 700000 - Variance Comments - Statistics 🔹 🔻    |  |  |
| H_Hours                                                           | Paid Hours            | 1.0%   | 1.0% |           | Summary 🔻 | 700000 - Variance Comments - Statistics        |  |  |
| R_PatientRev                                                      | Patient Revenue       | 1.0%   | 1.0% | \$1       | Summary 🔻 | 730000 - Variance Comments - Patient Revenue 🔹 |  |  |
| R_OtherRev                                                        | Other Revenue         | 1.0%   | 1.0% | \$1       | Summary 🔻 | 700000 - Variance Comments - Statistics 🔹      |  |  |
| R_NonOpRev                                                        | Non-Operating Revenue | 1.0%   | 1.0% | \$1       | Detail 🔻  |                                                |  |  |
| E_Salaries                                                        | Salaries              | 1.0%   | 1.0% | \$1       | Summary V | 123459876 - Test Code MW 🔹                     |  |  |

If using the summary level, you need to create a dummy account to accept comment input. You need to add the dummy accounts to the ACCT dimension table, and then indicated in the Summary Account column on the ThresholdLevel sheet.

|   | Revenue & Usage Comparison<br>Flag Max Positive Variances as Required<br>Use H_JCHours for Paid Hours filter<br>Activate Variance Comments Collection tab or | 1 Month End Review Dashboard | YTD Average<br>Yes<br>No<br>Yes | •<br>• |           |           | Ļ       |  |
|---|----------------------------------------------------------------------------------------------------|------------------------------|---------------------------------|--------|-----------|-----------|---------|--|
|   | FSSummary                                                                                                    |                              | Min                             | Max    | Threshold | Level of  | Summary |  |
| Û | Groups                                                                                                    | Description                  | Yellow                          | Red    | Red       | Comments  | Account |  |
| + | dd Entity Exception to Threshold Level Table                                                                                                    |                              |                                 |        |           |           |         |  |
|   | ✔ General Threshold Levels                                                                                                    |                              |                                 |        |           |           |         |  |
|   | ∧ 1 - KH University                                                                                                    |                              |                                 |        |           |           |         |  |
|   | Summary                                                                                                    |                              |                                 |        |           |           |         |  |
|   | S_KeyStat                                                                                                    | Key Statistic                | 0.0%                            | 2.0%   |           | Summary 🔻 | 700000  |  |
|   | H_Hours                                                                                                    | Paid Hours                   | 0.0%                            | 2.0%   |           | Summary 🔻 | 700000  |  |
|   | R_PatientRev                                                                                                    | Patient Revenue              | 0.5%                            | 5.0%   | \$0       | Summary 🔻 | 700000  |  |
|   | R_OtherRev                                                                                                    | Other Revenue                | 0.0%                            | 5.0%   | \$0       | Detail 🔻  |         |  |
|   | R_NonOpRev                                                                                                    | Non-Operating Revenue        | 0.0%                            | 5.0%   | \$0       | Detail 🔻  |         |  |

**IMPORTANT:** Do not assign any new account to an existing FSSummary category, otherwise the next month that account will show up in detail. Use Summary instead.

You can define exceptions for summary level (and all other Threshold settings by Entity) in the sections further down the worksheet.

|            | FSSummary                                    |                       | Min    | Мах  | Threshold | Summary | Level of  |
|------------|----------------------------------------------|-----------------------|--------|------|-----------|---------|-----------|
| Û          | Groups                                       | Description           | Yellow | Red  | Red       | Account | Comments  |
| <b>+</b> A | dd Entity Exception to Threshold Level Table |                       |        |      |           |         |           |
|            | E_OtherExp                                   | Other Expense         | 0.5%   | 2.5% | \$1,000   |         |           |
|            | ∧ 1 - KH Health System                       |                       |        |      |           |         |           |
|            | Summary                                      |                       |        |      |           |         |           |
|            | S_KeyStat                                    | Key Statistic         | 0.0%   | 2.0% |           | 700000  | Summary 🔻 |
|            | H_Hours                                      | Paid Hours            | 0.0%   | 2.0% |           | 700000  | Summary 🔻 |
|            | R_PatientRev                                 | Patient Revenue       | 0.5%   | 5.0% | \$0       | 700000  | Summary 🔻 |
|            | R_OtherRev                                   | Other Revenue         | 0.0%   | 5.0% | \$0       |         | Detail 🔻  |
|            | R_NonOpRev                                   | Non-Operating Revenue | 0.0%   | 5.0% | \$0       |         | Detail 🔻  |
|            | E_Salaries                                   | Salaries              | 0.5%   | 5.0% | \$0       |         | Detail 🔻  |
|            | E_Supplies                                   | Supplies              | 0.5%   | 2.5% | \$0       |         | Detail 🔻  |
|            | E_OtherExp                                   | Other Expense         | 0.5%   | 2.5% | \$0       |         | Detail 🔻  |
|            | Detail Level                                 |                       |        |      |           |         |           |
|            | S_KeyStat1                                   | Key Statistic         | 0.0%   | 2.0% |           |         |           |
|            | H_Hours                                      | Paid Hours            | 0.0%   | 2.0% |           |         |           |
|            | R_PatientRev                                 | Patient Revenue       | 0.5%   | 5.0% | \$5,000   |         |           |

### Flag alert settings

For each account, you may define ranges at which various flags are set:

| Revenue & Usage Comparison<br>Flag Max Positive Variances a<br>Use H_JCHours for Paid Hour<br>Activate Variance Comments | s Required<br>s filter<br>Collection tab on Month End Review Dashboard | YTD Average<br>Yes<br>No<br>Yes | •           •           •           •           •           •           • | Ļ         |           |         |  |
|----------------------------------------------------------------------------------------------------|------------------------------------------------------------------------|---------------------------------|---------------------------------------------------------------------------|-----------|-----------|---------|--|
| FSSummary                                                                                                    |                                                                        | Min                             | Max                                                                       | Threshold | Level of  | Summary |  |
| 🗇 Groups                                                                                                    | Description                                                            | Yellow                          | Red                                                                       | Red       | Comments  | Account |  |
| <ul> <li>Add Entity Exception to Threshold</li> </ul>                                                                    | d Level Table                                                          |                                 |                                                                           |           |           |         |  |
| ✔ General Threshold Levels                                                                                               |                                                                        |                                 |                                                                           |           |           |         |  |
| A 1 - KH University                                                                                                    |                                                                        | 1                               |                                                                           |           |           |         |  |
| Summary                                                                                                    |                                                                        |                                 |                                                                           |           |           |         |  |
| S_KeyStat                                                                                                    | Key Statistic                                                          | 0.0%                            | 2.0%                                                                      |           | Summary 🔻 | 700000  |  |
| H_Hours                                                                                                    | Paid Hours                                                             | 0.0%                            | 2.0%                                                                      |           | Summary 🔻 | 700000  |  |
| R_PatientRev                                                                                                    | Patient Revenue                                                        | 0.5%                            | 5.0%                                                                      | \$0       | Summary 🔻 | 700000  |  |
| R_OtherRev                                                                                                    | Other Revenue                                                          | 0.0%                            | 5.0%                                                                      | \$0       | Detail 🔻  |         |  |
| R_NonOpRev                                                                                                    | Non-Operating Revenue                                                  | 0.0%                            | 5.0%                                                                      | \$0       | Detail 🔻  |         |  |

For each summary and/or detail account, you may set thresholds that will trigger flags with different color coding in the variance reports.

| Color            | Description                                                                                                    |
|------------------|----------------------------------------------------------------------------------------------------|
| Green            | Displays on the report if the variance is below the value in the <b>Min Yellow</b> column.                              |
| Yellow           | Displays on the report if the variance exceed the <b>Min Yellow</b> amount but remains below the <b>Red Threshold</b> . |
| Red              | Displays on the report if the variance is greater than <b>Max Red</b> but comments are not required.                    |
| Red w/Yellow Box | Displays in the yellow cell if variance is greater than <b>Max Red</b> and comments are required.                       |

## Setting year and period

Use this table to configure the following for your organization:

- Set the fiscal year and the first month of the fiscal year
- Define the number of work days in the current year, last year, and next year
- Select the standard Full Time Equivalent (FTE) hours worked by employees in a year.

**NOTE:** The standard FTE hours you select in this worksheet displays as the default FTE Hours in the Budget Labor Configuration

| Primary        | nputs             |              |              | Save         | Year 1 | Table     |         |         |        |      |             |            |            |               |               |
|----------------|-------------------|--------------|--------------|--------------|--------|-----------|---------|---------|--------|------|-------------|------------|------------|---------------|---------------|
| Fiscal Vear    | 2017              | -            |              |              |        |           |         | Fisc    | al     |      |             |            |            |               |               |
| riscal real    | 2017              | •            |              |              |        | Year      |         | Yea     | r      |      | Description |            |            |               |               |
| Fiscal Start I | Month July        | •            |              |              |        | 2017      |         | FY1     | 7      |      | Actual      |            |            |               |               |
|                |                   |              |              |              |        | 2017      |         | FY1     | 7      |      | Budget      |            |            |               |               |
| FIE Hours      | 2080              | •            |              |              |        | 2017      |         | FY1     | 7      |      | Projected   |            |            |               |               |
|                |                   |              |              |              |        | 2017      |         | FY1     | 7      |      | Flex Budget |            |            |               |               |
| Working        | Days Inputs       |              |              |              |        | 2015      |         | FY1     | 5      |      | L2 Actual   |            |            |               |               |
|                |                   | Current Vear | Last Vear    | Next Vear    |        | 2016      |         | FYI     | 6<br>6 |      | Last Year   |            |            |               |               |
|                |                   | Working Days | Working Days | Working Days |        | 2010      |         | EV1     | 8      |      | NV Budget   |            |            |               |               |
| Serial         | Month             | 2017         | 2016         | 2018         |        | 2017      |         | EY1     | 7      |      | Forecast    |            |            |               |               |
| 7              | July              | 23           | 23           | 23           |        |           |         |         |        |      |             |            |            |               |               |
|                | August            | 22           |              | 22           | Period | d Table   |         |         |        |      |             |            |            |               |               |
|                | August            | 23           | 20           | 23           |        |           |         | Current | Last   | Next | Current     | Last       | Next       | Current       | Last Year     |
| 9              | September         | 22           | 22           | 22           | Serial | Month     | Quarter | Year    | Year   | Year | Year Month  | Year Month | Year Month | Calendar Days | Calendar Days |
| 10             | October           | 23           | 23           | 23           | 7      | July      | 1       | 2016    | 2015   | 2017 | Jul-2016    | Jul-2015   | Jul-2017   | 31            | 31            |
| 11             | November          | 22           | 22           | 22           | 8      | August    | 1       | 2016    | 2015   | 2017 | Aug-2016    | Aug-2015   | Aug-2017   | 31            | 31            |
| 12             | December          | 23           | 23           | 23           | 9      | September | 1       | 2016    | 2015   | 2017 | Sep-2016    | Sep-2015   | Sep-2017   | 30            | 30            |
| 1              | January           | 23           | 23           | 23           | 10     | October   | 2       | 2016    | 2015   | 2017 | Oct-2016    | Oct-2015   | Oct-2017   | 31            | 31            |
| 2              | February          | 20           | 21           | 20           | 11     | November  | 2       | 2016    | 2015   | 2017 | Nov-2016    | Nov-2015   | Nov-2017   | 30            | 30            |
| -              | rebidary          | 20           |              | 20           | 12     | December  | 2       | 2016    | 2015   | 2017 | Dec-2016    | Dec-2015   | Dec-2017   | 31            | 31            |
| 3              | March             | 23           | 23           | 23           | 1      | January   | 3       | 2017    | 2016   | 2018 | Jan-2017    | Jan-2016   | Jan-2018   | 31            | 31            |
| 4              | April             | 22           | 22           | 22           | 2      | February  | 3       | 2017    | 2016   | 2018 | Feb-2017    | Feb-2016   | Feb-2018   | 28            | 29            |
| 5              | May               | 23           | 23           | 23           | 3      | March     | 3       | 2017    | 2016   | 2018 | Mar-2017    | Mar-2016   | Mar-2018   | 31            | 31            |
| 6              | June              | 22           | 22           | 22           | 4      | April     | 4       | 2017    | 2016   | 2018 | Apr-2017    | Apr-2016   | Apr-2018   | 30            | 30            |
|                |                   | 269          | 270          | 269          | 5      | May       | 4       | 2017    | 2016   | 2018 | May-2017    | May-2016   | May-2018   | 31            | 31            |
|                |                   |              |              |              | 0      | June      | 4       | 2017    | 2010   | 2018 | Jurr2017    | Juin2010   | Jun-2018   | 30            | 30            |
| Check to       | Hide Year table   |              |              |              |        |           |         |         |        |      |             |            |            | 365           | 366           |
| Check to       | Hide Period table |              |              |              |        |           |         | <       |        |      |             |            |            |               |               |

The FTE Hours you select are reflected on the following tabs in the plan file:

- Expense
- Jobcode
- Staffing
- Employee
- ProviderComp
- altEmployee
- HHLabor

To set year and period:

1. In the Mgmt Admin task pane, in the Data Maintenance section, double-click Update Year and Period Tables.

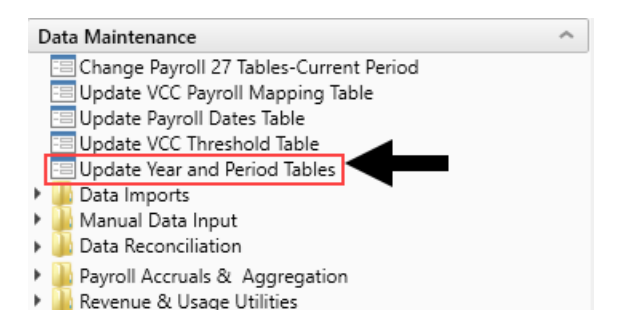

2. In the **Primary Inputs** section, complete the following options:

| Option             | Description                                                                                                    |
|--------------------|----------------------------------------------------------------------------------------------------|
| Fiscal Year        | Select the fiscal year.                                                                                                    |
| Fiscal Start Month | Select the month in which the fiscal year starts.                                                                                                    |
| FTE Hours          | Select one of the following:                                                                                                    |
|                    | <ul> <li>To use the standard of the number of days worked multiplied by a 40-hour work week divided by 7, select 2086.</li> <li>To use the standard 40 hour work-week multiplied by 52 weeks, select 2080.</li> </ul> |
|                    |                                                                                                    |

3. In the **Working Days Inputs** area, enter the number of working days for the current year, last year, and next year for each fiscal month.

**TIP:** To hide the year and/or period tables, click the corresponding check boxes under the Working Days Inputs section.

4. After making your changes, click **Save**.

# Working with Budget Plan Files

All of the files, utilities, process definitions, and other materials for a budget year are all grouped together into a single file group. The file group includes all of the budget plan files for each department. Budget plan files are the primary means by which users pull data from and write data back to the central database. Your organization creates a budget plan file for each department that needs a budget.

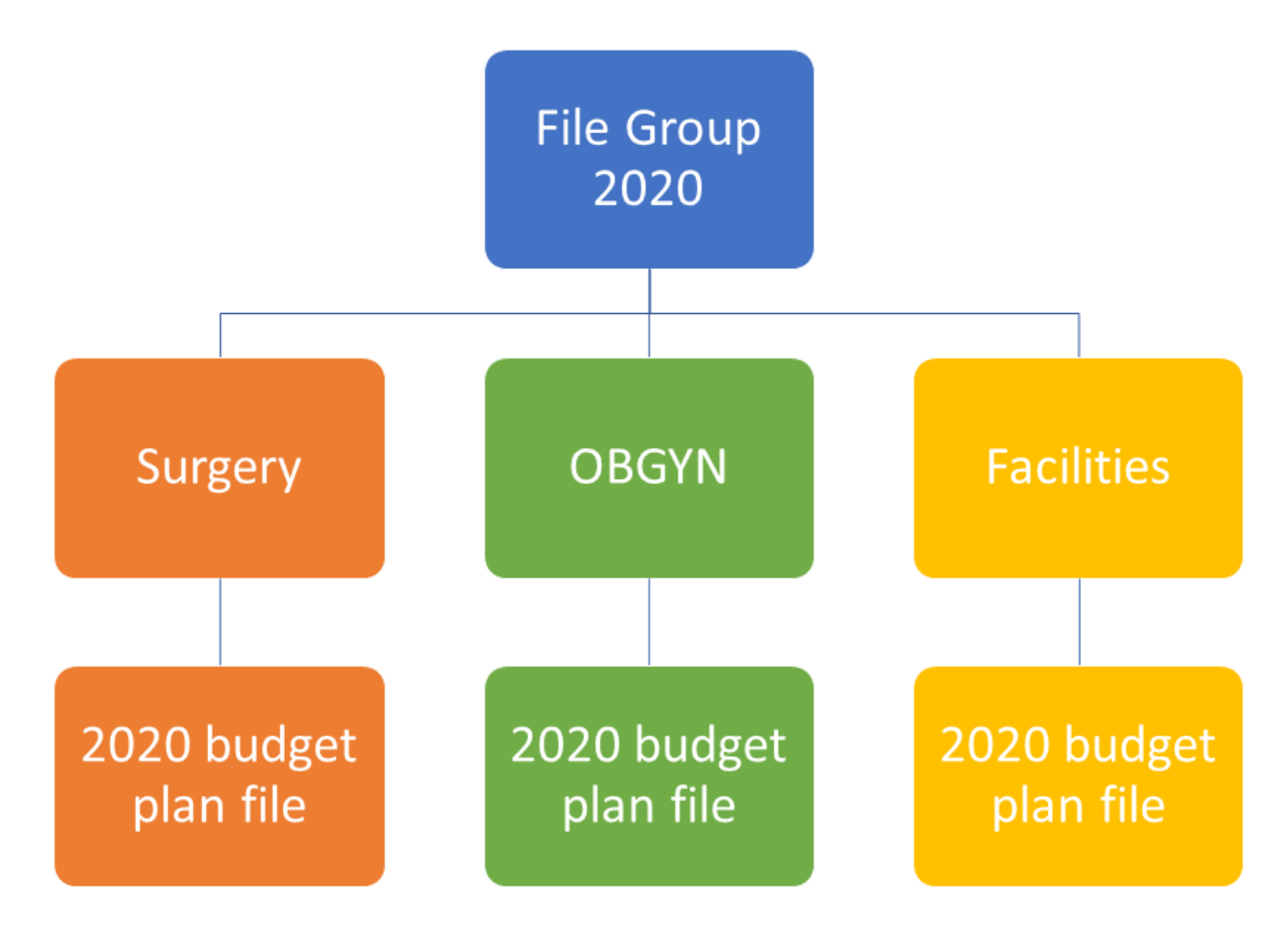

A budget plan file includes the following sheets:

• Instructions – Provides a guide to completing budget plan files, plus support contact information.

- Budget Includes all of the sheets associated with entering and reviewing the budget values.
  - Summary Provides a high-level summary of the department budget, based on information from the plan file.
  - Statistics and Revenue Most of the sheet is pre-populated, but may require your input for projections for next year's budget.
  - Labor Provides several different sheets for tracking payroll, depending on the method used by your organization and/or department.
  - Expense Summary and Detail of non-payroll expenses. Most of the sheet is pre-populated, but may require your input for projections and next year budget.
- Provider or ProviderComp Overview of encounters, procedures, gross charges, and RVUs for each provider.

**NOTE:** Available only to organizations with the Provider module license.

- New Initiatives Allows users to enter values into both approved and excluded (unapproved) initiatives. Only approved initiatives are included in plan file totals. Totals incorporating excluded initiatives are tracked in a separate column on the Summary sheet.
- Operating Plan Questionnaire covering strategic budget concerns. A useful tool to help keep real-world priorities in mind while you are working on budgets.
- Department History Used to calculate monthly spreads on the Expense tab. Contains a history of budget updates going back 18 months.

The budget plan file also allows you to include supporting files that you can attach to the budget.

## Creating or modifying a budget plan file

## Using budget plan files

Each budget plan file contains multiple sheets. Within a sheet, you can view data and/or input or modify the values in blue or green cells.

### Opening budget plan files

Your access rights to each budget plan file (read-only or read/write) within a file group are determined by a combination of your security settings and workflow or process settings, if applicable.

The Open Plan Files dialog lists all budget plan files available to you based on your role profile and security settings. Use the filter box at the top of the dialog to quickly find a plan file based on the plan

code or description. You can also sort and filter the list to narrow down the list. If you have previously opened a budget plan file within this session, the system highlights that plan file by default when you open the dialog.

| A Open Plan F                                                                                                    | iles                                     |               |          |                |                    | ?      | $\times$ |
|----------------------------------------------------------------------------------------------------|------------------------------------------|---------------|----------|----------------|--------------------|--------|----------|
| Open F                                                                                                    | Plan Files for Budget-2021               |               |          |                |                    |        |          |
| <type fi<="" here="" td="" to=""><td>ilter list&gt;</td><td></td><td></td><td>Show Plan File</td><td>s that have not be</td><td>en cre</td><td>eated</td></type> | ilter list>                              |               |          | Show Plan File | s that have not be | en cre | eated    |
| DEPT                                                                                                    | Description                              | File Exists 💌 | Entity 💌 | Division 💌     | KHABgtCode         | •      | RptN     |
| 19100                                                                                                    | EHS Accounting Operations (Employee)     | TRUE          | 1        | Other          | 19100              |        | 1910     |
| 27200                                                                                                    | EMC Radiology - MRI (JobCode)            | TRUE          | 2        | Ancillary      | 27200              |        | 2720     |
| 101020                                                                                                    | EMA Internal Medicine (Provider Summary) | TRUE          | 10       | EMA            | 101020             |        | 1010     |
| <                                                                                                    |                                          |               |          |                |                    |        | >        |
|                                                                                                    |                                          |               |          | [              | OK                 | Cano   | el:      |

Depending on your Axiom role profile, you can open budgets from either the Budgeting or Bud Admin task panes.

- From the Budgeting task pane
  - 1. From the Main ribbon tab, click Open App Menus, and select Budgeting.

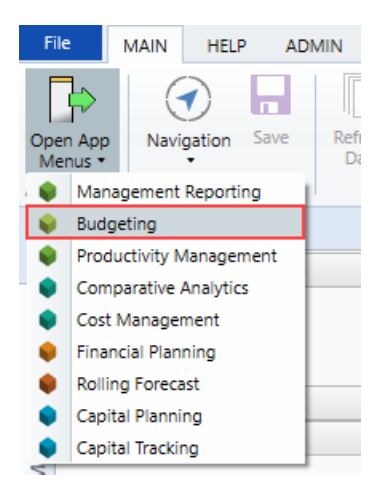

2. In the Budgets section, double-click Open Next Year Budgets or Open Current Year Budgets.

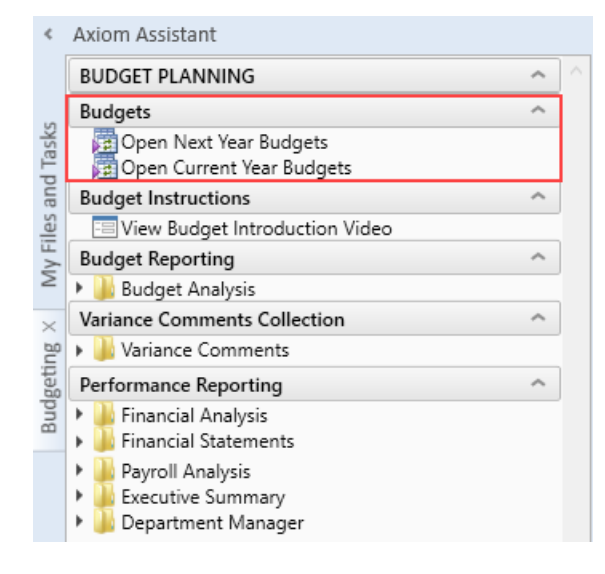

- 3. In the Open Plan Files dialog, select the budget plan file or files to open, and click OK.
- 4. If you have read/write permissions to a file but you want to open it as read-only to prevent locking the file from other users, right-click your selection, and select **Open Read Only**.

From the Bud Admin task pane

1. From the Adminribbon tab, click Admin Task Panes, and select Budget Admin.

| File        | N                                       | IAIN                                      | HELP                                      | ADMIN                  | Home      |                      |
|-------------|-----------------------------------------|-------------------------------------------|-------------------------------------------|------------------------|-----------|----------------------|
| Admi<br>Par | in Task                                 | Secu                                      | rity Locke                                | ed System<br>s Browser | Scheduler | Process<br>Managemen |
|             | Manag                                   | ement F                                   | eporting                                  | Admin                  | 1         | Workflow             |
| ۲           | Budget                                  | Admin                                     |                                           |                        |           |                      |
| •           | Cost M<br>Financi<br>Rolling<br>Asset R | gmt Adı<br>al Plann<br>Forecas<br>eplacen | min<br>ing Admir<br>t Admin<br>nent Planr | n<br>ning Admin        |           | ^ ^                  |
| *<br>*<br>* | Capital<br>Capital<br>Produc            | Plannin<br>Tracking<br>tivity Ac          | g Admin<br>g Admin<br>Imin                |                        |           | ^                    |

2. In the Budget Files Administrationsection, double-click Open Next Year Budgets or Open Current Year Budgets.

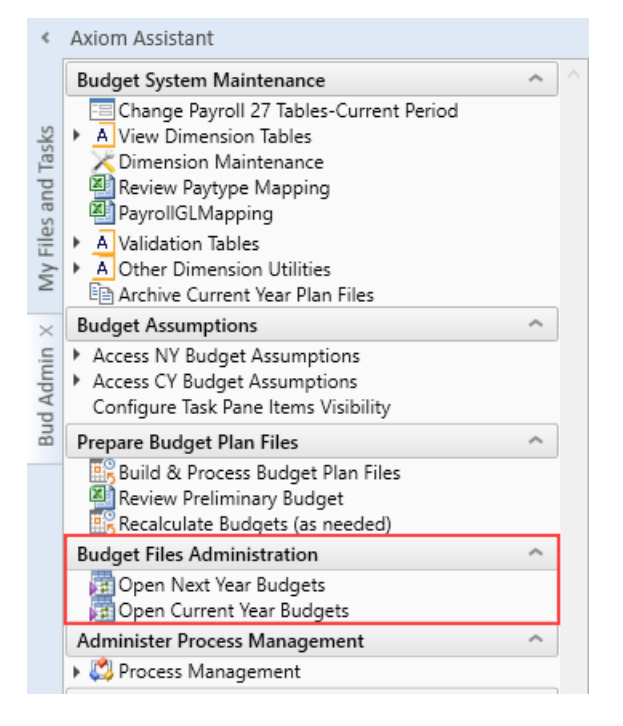

- 3. In the Open Plan Files dialog, select the budget plan file or files to open, and click OK.
- 4. If you have read/write permissions to a file but you want to open it as read-only to prevent locking the file from other users, right-click your selection, and select **Open Read Only**.

The selected budget plan files open. If a file was opened read-only, then the text (R/O) displays in the file tab. You cannot save read-only budget plan files.

If the dialog is empty, then either you do not have access to any budget plan files in the file group or the budget plan files have not yet been created for the plan codes that you have rights to.

If another user has the budget plan file open with read/write permissions, then the file is opened as readonly—regardless of your security permissions.

### Navigating budget plan files

When you first open a budget plan file, the system displays two main areas: the Navigation panel and the sheet display area. By default, the Summary sheet and its associated budget sheets display when the plan file is first opened.

The Navigation panel is the primary way in which to open the different sheets that make up the budget plan file. To open a specific sheet, double-click the tab name.

**NOTE:** If your organization is licensed to use the Provider module, the Navigation panel will include links to those sheets as well.

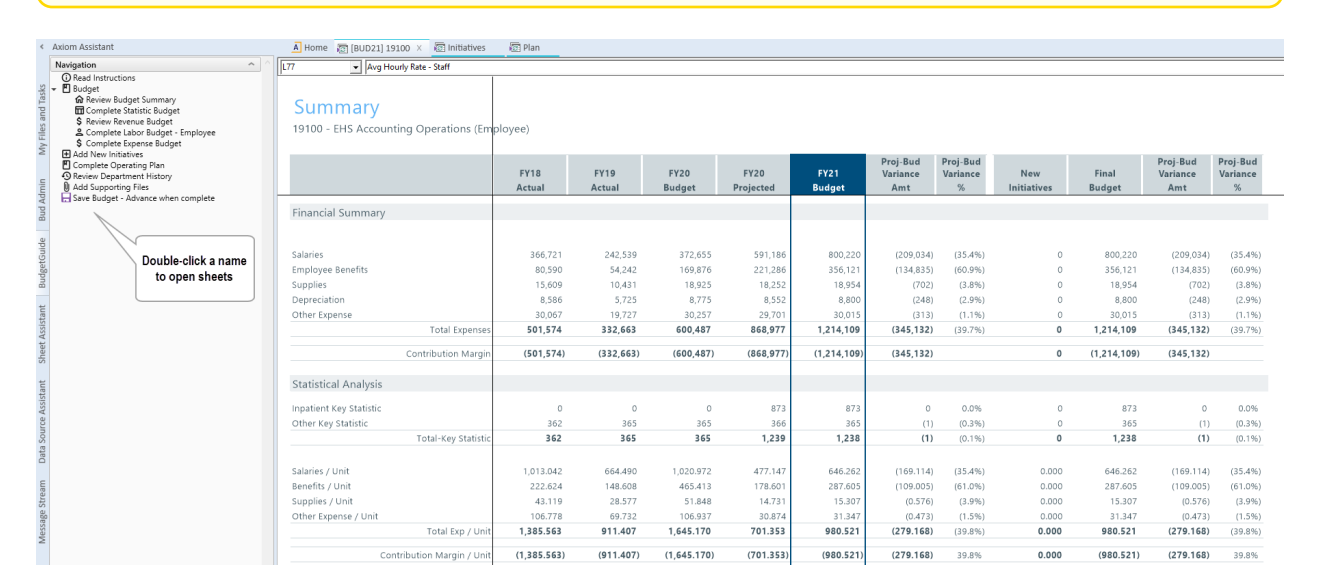

Each sheet you open displays as a separate tab in the plan file. The exception to this are the budget tabs, which are grouped and open together as a unit to help facilitate the process of adding and entering values. To move from one tab to another, you can use the Navigation panel or click the tab at the top of the display area.

| <      | Axiom Assistant                    | A Home     | 😰 [BUD21] 19100    | Initiatives     | 🖅 Plan | 😰 Dept History 🛛 🛛 |        |  |  |  |  |
|--------|------------------------------------|------------|--------------------|-----------------|--------|--------------------|--------|--|--|--|--|
|        | Navigation ^                       | F44        | - Actual           |                 |        |                    |        |  |  |  |  |
|        | Read Instructions                  | <u></u>    | ,                  |                 |        |                    |        |  |  |  |  |
| sks    | 👻 🖺 Budget                         |            |                    |                 |        |                    |        |  |  |  |  |
| E.     | 🔂 Review Budget Summary            | Depai      | Department History |                 |        |                    |        |  |  |  |  |
| pu     | Complete Statistic Budget          |            |                    |                 |        |                    |        |  |  |  |  |
| e s    | \$ Review Revenue Budget           | 19100 - EH | IS Accounting Ope  | rations (Employ | yee)   |                    |        |  |  |  |  |
| File   | 😩 Complete Labor Budget - Employee |            |                    |                 |        |                    |        |  |  |  |  |
| $\geq$ | \$ Complete Expense Budget         |            |                    |                 |        | Last Year Actual   |        |  |  |  |  |
| 2      | Add New Initiatives                |            |                    |                 |        | Jul-18             | Aug-18 |  |  |  |  |
|        | Complete Operating Plan            |            | Acct               |                 |        | Actual             | Actual |  |  |  |  |
| .⊆     | S Review Department History        |            |                    |                 |        |                    |        |  |  |  |  |
| E      | Add Supporting Files               | Koy Dopart | tmont Statistics   |                 |        |                    |        |  |  |  |  |

In the grouped budget sheets, you can also click the tab names at the bottom of the display area.

### Summary

19100 - EHS Accounting Operations (Employee)

|                                           | FY18<br>Actual | FY19<br>Actual | FY20<br>Budget | FY20<br>Projected | FY21<br>Budget | Proj-Bud<br>Variance<br>Amt | Proj-Bud<br>Variance<br>% |
|-------------------------------------------|----------------|----------------|----------------|-------------------|----------------|-----------------------------|---------------------------|
| Financial Summary                         |                |                |                |                   |                |                             |                           |
|                                           |                |                |                |                   |                |                             |                           |
| Salaries                                  | 366,721        | 242,539        | 372,655        | 591,186           | 800,220        | (209,034)                   | (35.4%)                   |
| Employee Benefits                         | 80,590         | 54,242         | 169,876        | 221,286           | 356,121        | (134,835)                   | (60.9%)                   |
| Sunnlies                                  | 15 609         | 10 431         | 18 925         | 18 252            | 18 954         | (702)                       | (2.8%)                    |
| Contribution Margin / Unit                | (1,385.563)    | (911.407)      | (1,645.170)    | (701.353)         | (980.521)      | (279.168)                   | 39.8%                     |
| Hours Analysis                            |                |                |                |                   |                |                             |                           |
| Paid FTEs - Staff                         | 9.08           | 6.09           | 9.07           | 13.60             | 17.70          | (4.10)                      | (30.1%)                   |
| Total Paid FTEs                           | 9.08           | 6.09           | 9.07           | 13.60             | 17.70          | (4.10)                      | (30.1%)                   |
| ✓ ✓ ► I Summary Stat_Rev Expense Employee |                |                |                |                   |                |                             |                           |

You can easily move around to different sections within sheets by using the **GoTo** function on **Main** ribbon tab. This opens a drop-down menu that lists links to specific sections of the budget. This is typically a faster and more convenient way of reaching the section you need when working with tabs that contain a large amount of data.

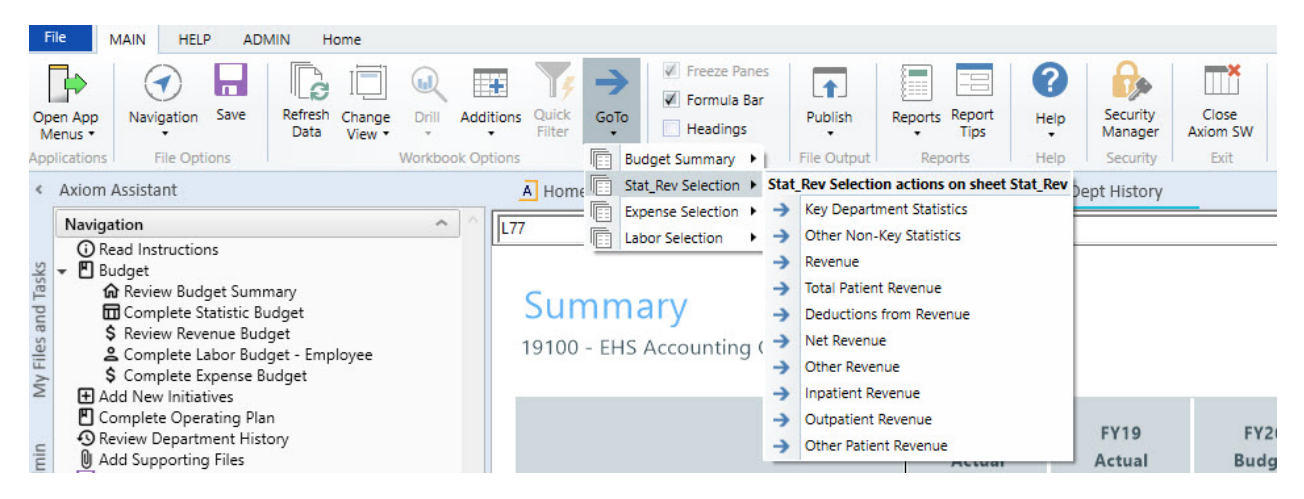

The system allows you to open multiple budget plan files simultaneously so that you can work on them from one screen. To do this, click the Budgeting or Bud Admin tab, and open another budget plan file. The system assigns color codes the tabs specific to each plan file. In the following example, the blue tabs belong to the plan files for department 19100 and the orange tabs belong to the budget for department 27200.

| <                  | Axiom Assistant                                                                                                    | A Home 💈                                                                                                    | BUD21] 19100              | Initiatives               | 🖅 Plan           | 🐻 Dept History            | 🔄 [BUD21] 27     | 200 (R/O) | Initiatives (R/O) | 🖾 Plan (R/O) | 🗑 Dept Histor | (R/O) × |
|--------------------|----------------------------------------------------------------------------------------------------|----------------------------------------------------------------------------------------------------|---------------------------|---------------------------|------------------|---------------------------|------------------|-----------|-------------------|--------------|---------------|---------|
| ly Files and Tasks | Navigation     ▲          ① Read Instructions           ② Budget           ③ Review Budget Summary           ③ Complete Statistic Budget           条 Review Revenue Budget           条 Review Revenue Budget                 | <b>Depart</b><br>27200 - EMC                                                                                                    | Actual                    | tory<br>(JobCode)         | <u> </u>         | Last Year Actual          |                  |           |                   |              |               |         |
| ud Admin N         | <ul> <li>\$ Complete Expense Budget</li> <li># Add New Initiatives</li> <li>Complete Operating Plan</li> <li>Review Department History</li> <li>Add Supporting Files</li> <li>Save Budget - Advance when complete</li> </ul> | istant  A Home @[8U021]19100 @ Initiatives @ Plan @ Dept History @[8U021]27200 (R,  n  I Istructions set leview Royne Budget Upper Studies Department History 27200 - EMC Radiology - MRI (JobCode)  Lest Year Actual  Actual Actual Actual Actual Key Department Statistics Supper Sing File Sugget - Jule 18 Actual Actual | Sep-18<br>Actual<br>1,276 | Oct-18<br>Actual<br>1,276 | Nov-18<br>Actual | Dec-18<br>Actual<br>1,369 | Jan-19<br>Actual |           |                   |              |               |         |

To close a sheet, click the X next to the tab name. If you have unsaved data, the system will prompt you to save before closing.

**NOTE:** If there is only one sheet open for the plan file and you close it, the entire plan file will close. Initiatives A Home [BUD21] 19100 🔁 Plan Dept History

### Changing sheet views

On the **Main** ribbon tab, click the **Change View** drop-down to select how to display data on certain budget tabs.

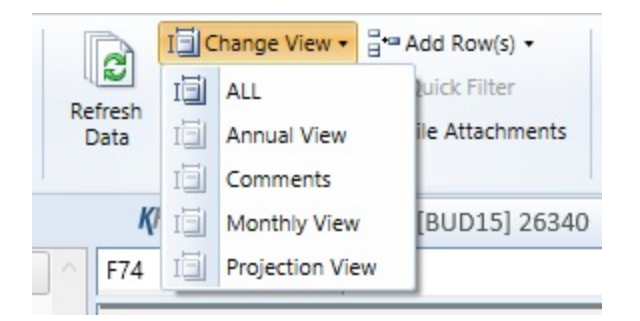

For example, the Statistics and Revenue tab drop-down menus allows you to choose whether a section of a sheet displays data for annual, monthly, and projection intervals.

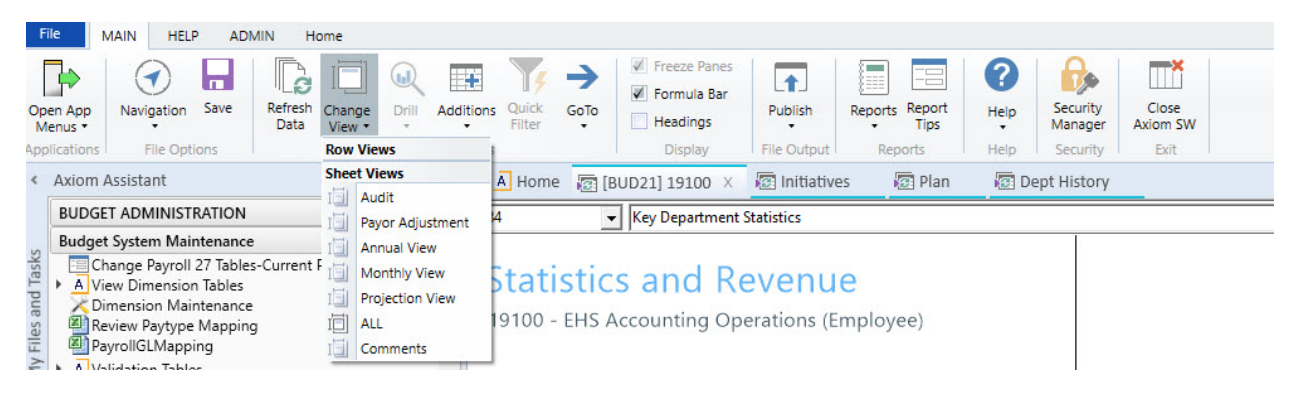

Understanding cell formatting and input types

The cells in the budget plan file are color coded as follows:

- White cells: Displays information only. The values are either hard-coded, pre-populated from the database, or calculated from other fields, and cannot be changed.
- **Blue cells:** These fields can be edited. Blue-shaded cells might be empty or pre-populated with a value or formula that you can change.
- Green cells:. From these cells, you can select from one of several predefined options.

While different budget plan files call for different types of user input, some common cases where the user is called upon to enter values include:

- Adjustments Some calculations depend on historical account balances and can only be affected by changing the budgeted increase over the previous year.
- **Spreads** Some calculations automatically spread the budget value over the year, others allow direct entry to adjust the monthly spread.
- Monthly input There are sections on some tabs that allow you to enter values, while others have formulas which pre-populate values directly into each of the twelve months.
- Variance comments / Red flags For certain values, the Budget Administrator may set variance thresholds which, if exceeded, cause a red flag icon (<sup>P<sub>2</sub></sup>) to display. The system may display a warning message if you attempt to save the budget. When this happens, enter a comment in the Comment field explaining the reason(s) for the variance. Entering a comment allows you to save the budget normally.

### Understanding source data

The majority of a budget is pre-populated with data. Sources for this data include:

- **Dimension tables** When you open a plan file, Axiom Budgeting and Performance Reporting typically runs a query against one or more dimension tables and returns data for the specified department, account, and so on.
- **Data tables** These tables contain data associated with one or more dimensions. Budgeting-related examples include Financial and Payroll data tables.
- Driver files Some cells in plan files contain formulas that reference assumptions (key statistics) contained in the plan file's driver files.
- File group variables Axiom Budgeting and Performance Reporting can associate certain variables with a file group. The variable most often used in Axiom Budgeting and Performance Reporting 2020.3 is the file group year, which is set by Kaufman Hall when initially creating the file group.
- Other cells / other sheets Some values are calculated based on the contents of other cells or sheets within the plan file.

### Understanding calculation methods

Calculation methods (calc methods) are pre-formatted groups of rows with pre-defined cell contents that can be inserted into plan files or reports. For instance, a budget plan file might use calc methods to insert multi-line records for each account associated with a given department.

The cells in a calc method may include formulas. These formulas might incorporate variables that reference the year of an associated file group or an assumption or configuration setting in a driver file. Some calc methods also incorporate user-defined variables.

## **Reading instructions**

### Overview

The Instructions sheet provides information related to the following areas:

- Timeline and Deadlines for Submitting Budgets Dates and other deadline information for submitting your budget.
- Your Contact for Budgeting Questions Is The name and contact information for the person in your organization to contact if you have questions about managing the budget plan file.
- **Budget Assumptions** Overall, high-level assumptions that may be important when creating your budget.
- Instructions for Budgeting Instructions related to navigating and entering information in the budget.

**NOTE:** The information on this tab, including the section names, are determined and set up by your organization. If you have Administrator privileges, you can add or edit the contents of this tab in the Budget Assumptions driverBudget Assumptions driver.

### Instructions

101010 - EMA Internal Medicine (Provider Detail)

| _ | _ | _ |  |
|---|---|---|--|
|   |   |   |  |
|   |   |   |  |
|   |   |   |  |
|   |   |   |  |
|   |   |   |  |

| Timeline and Deadlines for submitting budgets: | Due      |
|------------------------------------------------|----------|
|                                                |          |
| 1 Attend Budget Training\Work Session          | 02/28/17 |
| 2 Review Provider Volumes                      | 02/28/17 |
| 3 Review Department Statistic Budget           | 02/28/17 |
| 4 Review Provider Compensation                 | 02/28/17 |
| 5 Adjust Staffing to Match Statistic Budget    | 02/28/17 |
| 6 Complete Other Department Expenses           | 04/04/17 |
| 7 Review Overall Budget                        | 04/09/17 |
| 8 Submit Completed Budget to Finance           | 04/11/17 |
|                                                |          |

#### Your contact for Budgeting Questions is:

|                                                              | Charlie Credit, Extension 1234 |
|--------------------------------------------------------------|--------------------------------|
| Budget Assumptions                                           | Change                         |
| 1 Overall Change in Encounters                               | 3.3%                           |
| 2 New location will open January 1st                         | 3.3%                           |
| 3 4 Family Practice providers will be recruited              | 0.0%                           |
| 4 Current Staffing must absorb any anticipated volume change | 0.0%                           |
| 5 All Inflation assumptions will be provided by Finance      | 0.0%                           |
| 6 All rate changes will be provided by Finance               | 0.0%                           |
| 7 Outpatient Care Center will perform ALL Surgery Triage     | 0.0%                           |
| 8 Overall reduction in overtime usage                        | 0.0%                           |
|                                                              |                                |

#### Instructions for Budgeting:

Obtain a copy of the instructions from Budget Administration and read before you begin.

| Budget Plan File Legend |            |
|-------------------------|------------|
| History or calculation  | 12,345     |
| Input Area              | 12,345     |
| Drop-Down Selection     | Admissions |

Modify worksheets as Follows:

a STATISTICS: Adjust the Current Year Projection & Next Years Budget Accordingly

- b REVENUE: Adjust the Current Year Projection & Next Years Budget Accordingly
- c JOBCODE: Modify JobCode worksheet according to instructions
- d EMPLOYEE LISTING: (Information only) Displays currently assigned employees
- e EXPENSE: Adjust the Current Year Projection & Next Years Budget Accordingly
- f HISTORY: (Information only) Displays historical monthly account activity

Printing - Select AXIOM Ribbon, Print and select desired items.

Save Data - Select AXIOM Ribbon, Save. This saves the plan file and posts changes to the database. If any errors occur during this process, please contact Charlie Credit, Extension 1234.

## Reviewing budget summary

### Overview

The Summary sheet provides an overview of the entire budget. Before making revisions, review the Summary tab to get a sense of where the budget currently stands. After completing revisions, return to the Summary sheet to see how the figures have changed. This sheet is also useful when submitting a budget plan file for leadership review.

This sheet includes data from two sources:

- Base Budget Summary of inputs on Stat\_Rev and Expense tabs based on KHASum (set in column U in the ACCT dimension table).
- New Initiatives Incremental volumes, revenue, FTEs, and expenses for approved new initiatives. It does not include data from unapproved initiatives.

This tab includes the following sections:

The Financial Summary section displays totals from the other tabs, along with the contribution margin. The Analysis sections consist of Statistical Analysis and Hours Analysis, and features calculated metrics to help gauge the reasonableness of a submitted budget.

### Summary

101010 - EMA Internal Medicine (Provider Detail)

|                               | FY 2018      | FY 2019      | FY 2020      | FY 2020      | FY 2021<br>Budget | Proj-Bud<br>Variance | Proj-Bud<br>Variance | Final       | Proj-Bud<br>Variance | Proj-Bud<br>Variance |
|-------------------------------|--------------|--------------|--------------|--------------|-------------------|----------------------|----------------------|-------------|----------------------|----------------------|
|                               | Actual       | Actual       | buuget       | Projected    | Buuger            | Ant                  | 70                   | buuget      | Amt                  | 70                   |
| Financial Summary             |              |              |              |              |                   |                      |                      |             |                      |                      |
| Deductions from Revenue       | 12.767.956   | 9.508.638    | 24,267       | 6.364.086    | 0                 | 6.364.086            | 100.0%               | 0           | 6.364.086            | 100.0%               |
| Net Patient Revenue           | (12,767,956) | (9,508,638)  | (24,267)     | (6,364,086)  | 0                 | 6,364,086            | (100.0%)             | 0           | 6,364,086            | (100.0%)             |
| Other Revenue                 | 5,131,523    | 3,463,990    | 4,822,144    | 5.027.209    | 5.027.209         | 0                    | 0.0%                 | 5,027,209   | 0                    | 0.0%                 |
| Total Revenue                 | (7,636,433)  | (6,044,648)  | 4,797,877    | (1,336,877)  | 5,027,209         | 6,364,086            | (476.0%)             | 5,027,209   | 6,364,086            | (476.0%)             |
| Salaries                      | 5,424,033    | 4,522,363    | 4,687,382    | 5,833,557    | 4,016,305         | 1,817,252            | 31.2%                | 4,016,305   | 1,817,252            | 31.2%                |
| Employee Benefits             | 2,473,386    | 1,883,355    | 2,075,618    | 1,605,761    | 1,433,339         | 172,422              | 10.7%                | 1,433,339   | 172,422              | 10.7%                |
| Contract Labor                | 36,935       | 18,545       | 0            | 36,703       | 0                 | 36,703               | 100.0%               | 0           | 36,703               | 100.0%               |
| Physician Salaries            | 4.276.894    | 2,860,804    | 3,101,363    | 0            | 0                 | 0                    | 0.0%                 | 0           | 0                    | 0.0%                 |
| Employee Benefits - Physician | 210,485      | 140,717      | 143,203      | 0            | 0                 | 0                    | 0.0%                 | 0           | 0                    | 0.0%                 |
| Salaries - MidLevel           | 855,248      | 572,181      | 1.377.752    | 1,508,694    | 2,179,426         | (670.731)            | (44,5%)              | 2,179,426   | (670,731)            | (44,5%)              |
| Employee Benefits - MidLevel  | 101 246      | 67 736       | 69 117       | 25.578       | 102 185           | (76.608)             | (299.5%)             | 102 185     | (76 608)             | (299.5%)             |
| Professional Fees             | 4 866        | 3 374        | 4 866        | 3 374        | 3 374             | 0                    | 0.0%                 | 3 374       | 0                    | 0.0%                 |
| Supplies                      | 197.815      | 152 182      | 41 926       | 100.476      | 0                 | 100.476              | 100.0%               | 0,011       | 100 476              | 100.0%               |
| Drugs and Pharmaceuticals     | 520 204      | 402 537      | 70 299       | 236 431      | 0                 | 236 431              | 100.0%               | 0           | 236 431              | 100.0%               |
| Purchased Services            | 5            | 20           | 5            | 20           | 20                | 0                    | 0.0%                 | 20          | 0                    | 0.0%                 |
| Depreciation                  | 21 305       | 15 973       | 21.820       | 21 222       | 21.837            | (615)                | (2.9%)               | 21.837      | (615)                | (2.9%)               |
| Other Expense                 | 3 767 329    | 2 580 121    | 3 835 708    | 3 633 203    | 3 693 945         | (60 743)             | (1.7%)               | 3 693 945   | (60 743)             | (1.7%)               |
| Total Expenses                | 17,889,750   | 13,219,909   | 15,429,057   | 13,005,018   | 11,450,431        | 1,554,587            | 12.0%                | 11,450,431  | 1,554,587            | 12.0%                |
| Contribution Margin           | (25 526 192) | (10 364 557) | (10 621 190) | (14 241 905) | (6 422 222)       | 7 019 672            |                      | (6 422 222) | 7 019 672            |                      |
| Contribution Margin           | (25,526,165) | (19,204,557) | (10,051,100) | (14,541,093) | (0,425,225)       | 7,910,075            |                      | (0,425,225) | 1,910,075            |                      |
| Statistical Analysis          |              |              |              |              |                   |                      |                      |             |                      |                      |
| Other Key Statistic           | 97,943       | 73,066       | 18,253       | 48,720       | 0                 | (48,720)             | (100.0%)             | 0           | (48,720)             | (100.0%)             |
| Total-Key Statistic           | 97,943       | 73,066       | 18,253       | 48,720       | 0                 | (48,720)             | (100.0%)             | 0           | (48,720)             | (100.0%)             |
| Revenue / Unit                | (77.968)     | (82.729)     | 262.854      | (27.440)     | 0.000             | 27.440               | (100.0%)             | 0.000       | 27.440               | (100.0%)             |
| Salaries / Unit               | 108.156      | 109.133      | 502.191      | 151,455      | 0.000             | 151,455              | 100.0%               | 0.000       | 151.455              | 100.0%               |
| Benefits / Unit               | 28.436       | 28.629       | 125,346      | 33,484       | 0.000             | 33,484               | 100.0%               | 0.000       | 33,484               | 100.0%               |
| Supplies / Unit               | 7.331        | 7.592        | 6.148        | 6.915        | 0.000             | 6.915                | 100.0%               | 0.000       | 6.915                | 100.0%               |
| Other Expense / Unit          | 38,732       | 35.577       | 211.603      | 75.078       | 0.000             | 75.078               | 100.0%               | 0.000       | 75.078               | 100.0%               |
| Total Exp / Unit              | 182.654      | 180.932      | 845.289      | 266.932      | 0.000             | 266.932              | 100.0%               | 0.000       | 266.932              | 100.0%               |
| Contribution Margin / Unit    | (260.622)    | (263.661)    | (582.435)    | (294.372)    | 0.000             | 294.372              | (100.0%)             | 0.000       | 294.372              | (100.0%)             |
| Hours Analysis                |              |              |              |              |                   |                      |                      |             |                      |                      |
| Daid ETEr - Staff             | 00.47        | 52.02        | 62.00        | 00.71        | 75.14             | 15 57                | 17.2%                | 75.14       | 15 57                | 17.3%                |
| Paid FTEs - Contract          | 0.10         | 0.10         | 02.88        | 90.71        | 75.14             | 13.57                | 100.0%               | /5.14       | 13.57                | 100.0%               |
| raiu ries - Contract          | 0.18         | 0.12         | 0.00         | 0.18         | 0.00              | 0.18                 | 17.00/               | 0.00        | 0.18                 | 17.20                |
| Total Palo FTEs               | 80.65        | 53.95        | 62.88        | 90.89        | /5.14             | 15.75                | 17.5%                | /5.14       | 15.75                | 17.5%                |
| Paid Files - Physician        | 8.37         | 5.60         | 16.67        | 0.00         | 0.00              | 0.00                 | 0.0%                 | 0.00        | 0.00                 | 0.0%                 |
| Paid Files - MidLevel         | 7.00         | 4.69         | 13.35        | 13.10        | 19.39             | (6.30)               | (48.1%)              | 19.39       | (6.30)               | (48.1%)              |
| Avg Hourly Rate - Staff       | \$32.41      | \$40.39      | \$35.70      | \$30.80      | \$25.63           | \$5.17               | 16.8%                | \$25.63     | \$5.17               | 16.8%                |
| Total Paid Hours / Unit       | 1.713        | 1.536        | 7.193        | 3.895        | 0.000             | 3.895                | 100.0%               | 0.000       | 3.895                | 100.0%               |

## Statistics and Revenue sheet

### Overview

Use this sheet to review and adjust current year projection amounts and next year's budget for statistics, revenues, and deductions. The sheet is segmented into two main areas: statistics and revenue.

**NOTE:** Provide comments in any red comment cells.

### Statistics section

The following table describes the sections in this sheet:

### Statistics and Revenue

101010 - EMA Internal Medicine (Provider Detail)

| Acc             | t                                                  | Dec-20<br>Budget | Jan-21<br>Budget | Feb-21<br>Budget | Mar-21<br>Budget | Apr-21<br>Budget | May-21<br>Budget | Jun-21<br>Budget | Total<br>Budget |
|-----------------|----------------------------------------------------|------------------|------------------|------------------|------------------|------------------|------------------|------------------|-----------------|
|                 |                                                    |                  |                  |                  |                  |                  |                  |                  |                 |
| Global Drivers  |                                                    |                  |                  |                  |                  |                  |                  |                  |                 |
|                 | Worked Days                                        | 22               | 24               | 21               | 22               | 23               | 22               | 22               | 269             |
|                 | Calendar Days                                      | 31               | 31               | 28               | 31               | 30               | 31               | 30               | 365             |
| Key Department  | Statistics                                         |                  |                  |                  |                  |                  |                  |                  |                 |
| 459             | RVUs-Worked                                        | 0                | 0                | 0                | 0                | 0                | 0                | 0                | 0               |
| 459             | RVUs-Worked                                        | 0                | 0                | 0                | 0                | 0                | 0                | 0                | 0               |
|                 | Double Click to Insert New Key Statistic           |                  |                  |                  |                  |                  |                  |                  |                 |
|                 | Total Key Statistics                               | 0                | 0                | 0                | 0                | 0                | 0                | 0                | 0               |
| Other Non-Key S | Statistics                                         |                  |                  |                  |                  |                  |                  |                  |                 |
| 380             | Encounters-New                                     | 0                | 0                | 0                | 0                | 0                | 0                | 0                | 0               |
| 381             | Encounters-Established                             | 5,197            | 5,949            | 4,902            | 5,202            | 5,430            | 5,455            | 5,217            | 63,523          |
| 382             | Encounters-Other                                   | 0                | 0                | 0                | 0                | 0                | 0                | 0                | 0               |
| 499             | RVUs-Total                                         | 14,847           | 16,997           | 14,004           | 14,893           | 15,514           | 15,577           | 14,996           | 181,640         |
| 499             | RVUs-Total                                         | 731              | 795              | 694              | 731              | 767              | 731              | 762              | 8,965           |
|                 | Double Click to Insert New Other Non-Key Statistic |                  |                  |                  |                  |                  |                  |                  |                 |
|                 | Total - Other Non-Key Statistics                   | 20,775           | 23,741           | 19,600           | 20,826           | 21,711           | 21,763           | 20,975           | 254,128         |

| Section                   | Description                                                                                                    |
|---------------------------|----------------------------------------------------------------------------------------------------|
| Global Drivers            | Summarizes the Budget Assumptions used to drive initial projections for the department.                                                                                                    |
| Key Department Statistics | Includes department-specific statistics that drive the variable gross<br>revenue, variable costs, and variable labor calculations in the<br>workbook. Global drivers are used to apply the overall organization<br>growth assumptions to the department statistic. |
|                           | You can make adjustments in the Mar-Jun change for CY as well as %<br>Adjust and Amt Adjust columns for NY Budget. Key statistics, such as<br>patient days by Nursing unit, are defined in the Budget Statistics<br>driverBudget Statistics driver.                |
|                           | <b>NOTE:</b> If a statistic Dept/Acct combination is listed in the Budget<br>Assumptions driverBudget Assumptions driver, no adjustments may<br>be made in the budget plan file.                                                                                   |
| Other Non-Key Statistic   | Displays other statistics captured for the department, but do not drive any other calculations in the workbook.                                                                                                    |

### Revenue section

The following table describes the sections in this sheet:

### Statistics and Revenue

101010 - EMA Internal Medicine (Provider Detail)

|                 |                                                  | Dec-20  | Jan-21  | Feb-21  | Mar-21  | Apr-21  | May-21  | Jun-21  | Total     |
|-----------------|--------------------------------------------------|---------|---------|---------|---------|---------|---------|---------|-----------|
| Acc             | t                                                | Budget  | Budget  | Budget  | Budget  | Budget  | Budget  | Budget  | Budget    |
| Revenue         |                                                  |         |         |         |         |         |         |         |           |
|                 | Inpatient Revenue                                | 0       | 0       | 0       | 0       | 0       | 0       | 0       | 0         |
|                 | Outpatient Revenue                               | 0       | 0       | 0       | 0       | 0       | 0       | 0       | 0         |
|                 | Other Patient Revenue                            | 0       | 0       | 0       | 0       | 0       | 0       | 0       | 0         |
|                 | Total Patient Revenue                            | 0       | 0       | 0       | 0       | 0       | 0       | 0       | 0         |
|                 |                                                  |         |         |         |         |         |         |         |           |
| 40000           | Capitation Adjustment                            | 0       | 0       | 0       | 0       | 0       | 0       | 0       | 0         |
| 40000           | Capitation Adjustment                            | 0       | 0       | 0       | 0       | 0       | 0       | 0       | 0         |
| 40000           | DPO Contractual Allowance                        | 0       | 0       | 0       | 0       | 0       | 0       | 0       | 0         |
| 51050           | PPO Contractual Allowance                        | 0       | 0       | 0       | 0       | 0       | 0       | 0       | 0         |
| 51050           | PPO Contractual Allowance                        | 0       | 0       | 0       | 0       | 0       | 0       | 0       | 0         |
| 51315           | Comm Timely Filing Discount                      | 0       | 0       | 0       | 0       | 0       | 0       | 0       | 0         |
| 52500           | Bad Debt                                         | 0       | 0       | 0       | 0       | 0       | 0       | 0       | 0         |
| 52500           | Bad Debt                                         | 0       | 0       | 0       | 0       | 0       | 0       | 0       | C         |
| 52810           | Charity Discounts                                | 0       | 0       | 0       | 0       | 0       | 0       | 0       | C         |
| 52810           | Charity Discounts                                | 0       | 0       | 0       | 0       | 0       | 0       | 0       | 0         |
| 50100           | Mcare - Inpatient Discount                       | 0       | 0       | 0       | 0       | 0       | 0       | 0       | C         |
|                 | Double Click to Insert New Deduction             |         |         |         |         |         |         |         |           |
|                 | Total - Deductions                               | 0       | 0       | 0       | 0       | 0       | 0       | 0       | C         |
|                 | Net Revenue                                      |         |         |         |         |         |         |         |           |
|                 | Double Click to Insert New Net Revenue           |         |         |         |         |         |         |         |           |
|                 | Difference                                       | 0       | 0       | 0       | 0       | 0       | 0       | 0       | 0         |
|                 | Total - Net Revenue                              | 0       | 0       | 0       | 0       | 0       | 0       | 0       | 0         |
|                 | Other Revenue                                    |         |         |         |         |         |         |         |           |
| 58000           | Department Income                                | 399.858 | 399.858 | 399.858 | 399.858 | 399.858 | 399.858 | 399.858 | 4,798,301 |
| 58000           | Department Income                                | 17 145  | 17 145  | 17 145  | 17 145  | 17 145  | 17 145  | 17 145  | 205 741   |
| 58001           | Income                                           | 1 931   | 1 931   | 1 931   | 1 931   | 1 931   | 1 931   | 1 931   | 23 167    |
| 50001           | Double Click to Insert New Other Revenue         | 1,551   | 1,551   | 1,551   | 1,551   | 1,551   | 1,551   | 1,551   | 20,107    |
|                 | Total - Other Revenue                            | 418,934 | 418,934 | 418,934 | 418,934 | 418,934 | 418,934 | 418,934 | 5,027,209 |
|                 | Total Revenue                                    | 418 934 | 418 934 | 418 934 | 418 934 | 418 934 | 418 934 | 418 934 | 5 027 209 |
|                 |                                                  |         |         |         |         |         |         |         |           |
| Patient Revenue | Detail                                           |         |         |         |         |         |         |         |           |
|                 | Inpatient Revenue                                |         |         |         |         |         |         |         |           |
|                 | Double Click to Insert New Inpatient Revenue     |         |         |         |         |         |         |         |           |
|                 | Outpatient Revenue                               |         |         |         |         |         |         |         |           |
|                 | Double Click to Insert New Outpatient Revenue    |         |         |         |         |         |         |         |           |
|                 | Other Patient Revenue                            |         |         |         |         |         |         |         |           |
| 34000           | Professional Services                            | 0       | 0       | 0       | 0       | 0       | 0       | 0       | 0         |
| 34000           | Professional Services                            | 0       | 0       | 0       | 0       | 0       | 0       | 0       | C         |
|                 | Double Click to Insert New Other Patient Revenue |         |         |         |         |         |         |         |           |
|                 |                                                  | ~       | ~       | ~       | ~       | ~       | •       | ^       |           |
|                 |                                                  |         |         |         |         |         |         |         |           |

| Section                | Description                                                                                                    |
|------------------------|----------------------------------------------------------------------------------------------------|
| Patient Revenue        | Summarizes all revenue. Displays projections based on historical revenue per unit plus price increase (revenue adjustments) times volume.                                                                                                    |
| Patient Revenue Detail | Displays detailed patient revenue, both inpatient and outpatient, by specific account.                                                                                                    |
| Other Revenue          | Models the projection and budget for other operating revenue<br>accounts, typically using a Fixed Revenue calc method, which uses<br>the projected value as the starting point for budget. You can make<br>adjustments in the Mar-Jun change, % Adjust, and Amt Adjust<br>columns. |

### Inserting a new statistic or revenue line item

You can add statistic or revenue line items to individual sections, including:

- Key and non-key statistics
- Deductions
- Net and other revenue
- Inpatient, outpatient, and other patient revenue

The system adds the line by inserting the appropriate calc method into the sheet. The following table lists the available calc methods used by the corresponding section in the sheet:

| Calc Method           | Description                                                                                                    | Sheet Section                                                                                                    |
|-----------------------|----------------------------------------------------------------------------------------------------|----------------------------------------------------------------------------------------------------|
| Add New Detail        | Zero-based expense calculations when<br>adding a new account. Inputs are done on<br>the Detail tab in the budget plan file.      | <ul> <li>Other Patient<br/>Revenue</li> <li>Other Revenue</li> </ul>                                                                                             |
| Add New Fixed Revenue | Use this new revenue calc method to add a new Fixed Revenue account.                                                             | <ul> <li>Inpatient Revenue</li> <li>Outpatient Revenue</li> <li>Other Patient<br/>Revenue</li> <li>Other Revenue</li> </ul>                                      |
| Add New Input Monthly | Use this new revenue or statistic calc method to add a new account.                                                              | <ul> <li>Deductions from<br/>Revenue</li> <li>Inpatient Revenue</li> <li>Outpatient Revenue</li> <li>Other Patient<br/>Revenue</li> <li>Other Revenue</li> </ul> |
| Add New Statistic     | Use this new statistic calc method to add a new key statistic account.                                                           | Key Department<br>Statistics                                                                                                    |
| Add New Statistic_Oth | Use this new statistic calc method to add a new Other Statistic account.                                                         | Other Non-Key Statistics                                                                                                    |
| GlobalSum             | This SPM allows you to budget for an account at a percentage of the total of specific other account(s) within the same workbook. | Net Revenue                                                                                                    |

| Calc Method  | Description                                                                                                    | Sheet Section                                                                                    |
|--------------|----------------------------------------------------------------------------------------------------|--------------------------------------------------------------------------------------------------|
| ProviderRev  | Transfers Revenue calculations from the<br>Provider Summary/Provider Detail tab to<br>the Stat_Rev tab to save to the Financial<br>Data tables.<br><b>NOTE:</b> Only available to organizations with | <ul><li>Inpatient Revenue</li><li>Outpatient Revenue</li><li>Other Patient<br/>Revenue</li></ul> |
| DrovidorStat | Transfors Statistic calculations from the                                                                                                    | Kay Dopartment                                                                                   |
| Providerstat | Provider Summary/Provider Detail tab to<br>the Stat_Rev tab to save to the Financial<br>Data tables.                                                                                                 | <ul> <li>Key Department<br/>Statistics</li> <li>Other Non-Key<br/>Statistics</li> </ul>          |

To insert a new statistic or revenue line item:

- 1. Navigate to the section to add the new line item.
- 2. Double-click the Double Click to Insert... cell.

| Key Department Statistics                                   |   |   |   |   |   |   |   |   |
|-------------------------------------------------------------|---|---|---|---|---|---|---|---|
| 459 RVUs-Worked                                             | 0 | 0 | 0 | 0 | 0 | 0 | 0 | 0 |
| 459 RVUs-Worked<br>Double Click to Insert New Key Statistic | 0 | 0 | 0 | 0 | 0 | 0 | 0 | 0 |
| Total Key Statistics                                        | 0 | 0 | 0 | 0 | 0 | 0 | 0 | 0 |

 In the Insert Calc Method(s) in sheet Stat\_Rev dialog, select the calc method to insert, and click OK.

**NOTE:** If the line only uses or your organization is only licensed for one type of calc method, this dialog will not display. The system will open the Calc Methods Variable dialog instead.

- 4. In the Calc Methods Variable dialog, enter or select the account and department number, and click OK.
- 5. Enter the appropriate values in the blue cells, as needed.
- 6. After making your changes, in the Main ribbon tab, click Save.

## **Reviewing employee master**

### Overview

Use the Employee Listing sheet as reference to calculate when salary adjustments occur throughout the planning cycle. This sheet lists all employees by job code and includes details regarding each employee's current and next year's rate as well as their merit and market increase month and percentage.

#### Employee Listing

Employee Listing

| 27200 - EIVIC Radiology - Miki (Jobcode) |              |             |           |        |           |            |               |        |         |            |              |        |         |           |                |        |         |         |        |        |
|------------------------------------------|--------------|-------------|-----------|--------|-----------|------------|---------------|--------|---------|------------|--------------|--------|---------|-----------|----------------|--------|---------|---------|--------|--------|
|                                          | Roll Current | Rate to End | i of Year |        |           | Merit Incr | eases for Bud | get    |         | Market Inc | rease for Bu | dget   |         | Market In | crease 2 for I | Sudget |         |         |        |        |
| Job                                      | Base         | CYReview    | CYReview  | CY     | Beginning | Review     | Review        | Annual |         | Effective  | Market       | Market |         | Effective | Market         | Market | Budget  | Yr-End  | Empl   | Sched  |
| Code                                     | Rate         | Date        | Month     | Inc %  | Rate      | Date       | Month         | Inc %  | Rate    | Date       | Month        | Inc %  | Rate    | Date      | Month          | Inc %  | Rate    | Rate    | Status | FTEs   |
|                                          |              |             |           |        |           |            |               |        |         |            |              |        |         |           |                |        |         |         |        |        |
|                                          |              |             |           |        |           |            |               |        |         |            |              |        |         |           |                |        |         |         |        |        |
| J00200 Technologist Assistant            |              |             |           |        |           |            |               |        |         |            |              |        |         |           |                |        |         |         |        | _      |
| 100200 Reppett Laura D                   | \$7.21       | May         | 11        | 2.00%  | \$7.42    | Max        | 11            | 2.00%  | \$7.65  | Dec        | 6            | 0.00%  | \$7.65  | Anr       | 10             | 0.00%  | \$7.65  | \$7.65  |        | 1.00   |
| Socos bernett, caula b.                  | 41.41        | intuy       |           | 3.00 % | 41.45     |            |               | 3.00 % | 41.00   | Dec        |              | 0.00%  | 41.00   | Apr       | 10             | 0.0010 | 41.00   | 41.00   |        | 1.00   |
| Technologist Assistant - Total:          | \$7.21       |             |           | 3.00%  | \$7.43    |            |               | 3.00%  | \$7.65  |            |              | 0.00%  | \$7.65  |           |                | 0.00%  | \$7.65  | \$7.65  |        | 1.00   |
|                                          |              |             |           |        |           |            |               |        |         |            |              |        |         |           |                |        |         |         |        |        |
| J00287 Team Leader                       |              |             |           |        |           |            |               |        |         |            |              |        |         |           |                |        |         |         |        |        |
|                                          |              |             |           |        |           |            |               |        |         |            |              |        |         |           |                |        |         |         |        |        |
| J00287 Pitre, Jason J.                   | \$27.00      | Aug         | 2         | 0.00%  | \$27.00   | Aug        | 2             | 3.00%  | \$27.00 | Dec        | 0            | 0.00%  | \$27.00 | Apr       | 10             | 0.00%  | \$27.00 | \$27.00 | A      | 1.00   |
| Team Leader - Total:                     | \$27.00      |             |           | 0.00%  | \$27.00   |            |               | 0.00%  | \$27.00 |            |              | 0.00%  | \$27.00 |           |                | 0.00%  | \$27.00 | \$27.00 |        | 1.00   |
|                                          |              |             |           |        |           |            |               |        | 40.100  |            |              |        |         |           |                |        |         |         |        |        |
| J00509 Technologist Assistant II         |              |             |           |        |           |            |               |        |         |            |              |        |         |           |                |        |         |         |        |        |
|                                          |              |             |           |        |           |            |               |        |         |            |              |        |         |           |                |        |         |         |        |        |
| J00509 Not Currently Filled              | \$25.00      | Dec         | 6         | 0.00%  | \$25.00   | Dec        | 6             | 3.00%  | \$25.00 | Dec        | 6            | 0.00%  | \$25.00 | Apr       | 10             | 0.00%  | \$25.00 | \$25.00 | A      | 1.00   |
| Technologist Assistant II - Totak        | \$25.00      |             |           | 0.00%  | \$25.00   |            |               | 0.00%  | \$25.00 |            |              | 0.00%  | \$25.00 |           |                | 0.00%  | \$25.00 | \$25.00 |        | 1.00   |
| nethologiat Administrati - Totale        | 46.5.00      |             |           | 0.007  | \$25.00   |            |               | 0.00%  | 42.5700 |            |              | 0.0070 | 46.5.00 |           |                | 0.0014 | \$25.00 | 42.000  |        | 1.00 1 |
| J00646 Radiology Technician              |              |             |           |        |           |            |               |        |         |            |              |        |         |           |                |        |         |         |        |        |
|                                          |              |             |           |        |           |            |               |        |         |            |              |        |         |           |                |        |         |         |        |        |
| J00646 James, Jeana P.                   | \$26.28      | Jan         | 7         | 0.00%  | \$26.28   | Jan        | 7             | 3.00%  | \$27.07 | Dec        | 6            | 0.00%  | \$27.07 | Apr       | 10             | 0.00%  | \$27.07 | \$27.07 | Α      | 0.10   |
| J00646 Bell, Aimee H.                    | \$25.77      | Sep         | 3         | 0.00%  | \$25.77   | Sep        | 3             | 3.00%  | \$26.54 | Dec        | 6            | 0.00%  | \$26.54 | Apr       | 10             | 0.00%  | \$26.54 | \$26.54 | Α      | 1.00   |
| J00646 Dukes, Stephanie D.               | \$26.20      | Aug         | 2         | 0.00%  | \$26.20   | Aug        | 2             | 3.00%  | \$26.99 | Dec        | 6            | 0.00%  | \$26.99 | Apr       | 10             | 0.00%  | \$26.99 | \$26.99 | A      | 1.00   |
| J00646 Chisolm, Frances C.               | \$26.37      | Dec         | 6         | 0.00%  | \$26.37   | Dec        | 6             | 3.00%  | \$27.16 | Dec        | 6            | 0.00%  | \$27.16 | Apr       | 10             | 0.00%  | \$27.16 | \$27.16 | Α      | 1.00   |
| J00646 Flynn, Michael S.                 | \$25.55      | Mar         | 9         | 3.00%  | \$26.32   | Mar        | 9             | 3.00%  | \$27.11 | Dec        | 6            | 0.00%  | \$27.11 | Apr       | 10             | 0.00%  | \$27.11 | \$27.11 | A      | 1.00   |
| J00646 Haddad, Melinda A.                | \$27.51      | Jul         | 1         | 0.00%  | \$27.51   | Jul        | 1             | 3.00%  | \$27.78 | Dec        | 6            | 0.00%  | \$27.78 | Apr       | 10             | 0.00%  | \$27.78 | \$27.78 | Α      | 1.00   |
| J00646 Ryan, Jeffrey W.                  | \$24.86      | Apr         | 10        | 3.00%  | \$25.61   | Apr        | 10            | 3.00%  | \$26.37 | Dec        | 6            | 0.00%  | \$26.37 | Apr       | 10             | 0.00%  | \$26.37 | \$26.37 | А      | 0.60   |
|                                          | -            |             |           |        |           |            |               |        |         |            |              |        |         |           |                |        |         |         |        |        |
| Radiology Technician - Total:            | \$26.13      |             |           | 0.82%  | \$26.34   |            |               | 2.63%  | \$27.04 |            |              | 0.00%  | \$27.04 |           |                | 0.00%  | \$27.04 | \$27.04 |        | 5.70 1 |

To make the budget plan file as accurate as it can be when calculating salaries, the system takes into account any potential current year rate increases set to take place - depending on when the budget plan file is built. For example, let's say the following budget plan file is built in month 8. All the radiology technicians except Michael and Jeff have likely received their rate increases already because 0% displays in the CY Inc % column and their anniversary dates have already passed. However, Michael is set to receive his increase in month 9 and Jeff in month 10. The system anticipates this increase by showing that their beginning rate as 3% higher than their current rate and uses this rate for the budget.

| inployee Listing                    |              |             |          |       |           |            |               |        |         |           |                    |        |         |            |             |        |
|-------------------------------------|--------------|-------------|----------|-------|-----------|------------|---------------|--------|---------|-----------|--------------------|--------|---------|------------|-------------|--------|
| 200 - EMC Radiology - MRI (JobCode) |              |             |          |       |           |            |               |        |         |           |                    |        |         |            |             |        |
|                                     | Roll Current | Rate to End | of Year  |       |           | Merit Incr | eases for Bud | aet    |         | Market In | ncrease for Budget |        |         | Market Inc | rease 2 for | Budget |
| Job                                 | Base         | CYReview    | CYReview | CY    | Beginning | Review     | Review        | Annual |         | Effective | Market             | Market |         | Effective  | Market      | Market |
| Code                                | Rate         | Date        | Month    | Inc % | Rate      | Date       | Month         | Inc %  | Rate    | Date      | Month              | Inc %  | Rate    | Date       | Month       | Inc %  |
|                                     |              |             |          |       |           |            |               |        |         |           |                    |        |         |            |             |        |
| J00200 Technologist Assistant       |              |             |          |       |           |            |               |        |         |           |                    |        |         |            |             |        |
| J00200 Bennett, Laura D.            | \$7.21       | May         | 11       | 3.00% | \$7.43    | May        | 11            | 3.00%  | \$7.65  | Dec       | 6                  | 0.00%  | \$7.65  | Apr        | 10          | 0.00   |
| Technologist Assistant - Total:     | \$7.21       |             |          | 3.00% | \$7.43    |            |               | 3.00%  | \$7.65  |           |                    | 0.00%  | \$7.65  |            |             | 0.00   |
| J00287 Team Leader                  |              |             |          |       |           |            |               |        |         |           |                    |        |         |            |             |        |
| J00287 Pitre, Jason J.              | \$27.00      | Aug         | 2        | 0.00% | \$27.00   | Aug        | 2             | 3.00%  | \$27.00 | Dec       | 6                  | 0.00%  | \$27.00 | Apr        | 10          | 0.00   |
| Team Leader - Total:                | \$27.00      |             |          | 0.00% | \$27.00   |            |               | 0.00%  | \$27.00 |           |                    | 0.00%  | \$27.00 |            |             | 0.00   |
| J00509 Technologist Assistant II    |              |             |          |       |           |            |               |        |         |           |                    |        |         |            |             |        |
| J00509 Not Currently Filled         | \$25.00      | Dec         | 6        | 0.00% | \$25.00   | Dec        | 6             | 3.00%  | \$25.00 | Dec       | 6                  | 0.00%  | \$25.00 | Apr        | 10          | 0.00   |
| Technologist Assistant II - Total:  | \$25.00      |             |          | 0.00% | \$25.00   |            |               | 0.00%  | \$25.00 |           |                    | 0.00%  | \$25.00 |            |             | 0.00   |
| J00646 Radiology Technician         |              |             |          |       |           |            |               |        |         |           |                    |        |         |            |             |        |
| J00646 James, Jeana P.              | \$26.28      | Jan         | 7        | 0.00% | \$26.28   | Jan        | 7             | 3.00%  | \$27.07 | Dec       | 6                  | 0.00%  | \$27.07 | Apr        | 10          | 0.00   |
| J00646 Bell, Aimee H.               | \$25.77      | Sep         | 3        | 0.00% | \$25.77   | Sep        | 3             | 3.00%  | \$26.54 | Dec       | 6                  | 0.00%  | \$26.54 | Apr        | 10          | 0.00   |
| J00646 Dukes, Stephanie D.          | \$26.20      | Aug         | 2        | 0.00% | \$26.20   | Aug        | 2             | 3.00%  | \$26.99 | Dec       | 6                  | 0.00%  | \$26.99 | Apr        | 10          | 0.00   |
| J00646 Chisolm, Frances C.          | \$26.37      | Dec         | 6        | 0.00% | \$26.37   | Dec        | 6             | 3.00%  | \$27.16 | Dec       | 6                  | 0.00%  | \$27.16 | Apr        | 10          | 0.00   |
| J00646 Flynn, Michael S.            | \$25.55      | Mar         | 9        | 3.00% | \$26.32   | Mar        | 9             | 3.00%  | \$27.11 | Dec       | 6                  | 0.00%  | \$27.11 | Apr        | 10          | 0.00   |
| J00646 Haddad, Melinda A.           | \$27.51      | Jul         | 1        | 0.00% | \$27.51   | Jul        | 1             | 3.00%  | \$27.78 | Dec       | 6                  | 0.00%  | \$27.78 | Apr        | 10          | 0.00   |
| J00646 Ryan, Jeffrey W.             | \$24.86      | Apr         | 10       | 3.00% | \$25.61   | Apr        | 10            | 3.00%  | \$26.37 | Dec       | 6                  | 0.00%  | \$26.37 | Apr        | 10          | 0.00   |
| Radiology Technician - Total:       | \$26.13      |             |          | 0.82% | \$26.34   |            |               | 2.63%  | \$27.04 |           |                    | 0.00%  | \$27.04 |            |             | 0.00*  |

The system does the same for scheduled budget market and merit increases as well. In this example, everyone will receive a 3% merit increase but no market increases. The system allows you to include up to two market increases, which simply provides a way to apply additional percentages beyond the merit increase. For example, a contract may stipulate that nurses receive two market increases per year.

The system then layers together all of the rate adjustments as well as the merit and market increases to provide you with values related to the amount that salaries will increase month-over-month over the year. In the following example, July starts with an increase of 0.70% but begins to increase month to month as more employees receive their salary adjustments. These values are used in the Jobcode tab to calculate salaries.

The last month of the fiscal year becomes the "fully burdened" month because by this point all of the increases have occurred. The effective rate for the fiscal year is located in the Total FTEs column. Knowing the effective rate helps you determine the effect of adding merit or market adjustments. In the example below, the user now knows that adding a 3% merit increase will result in a 1.67 effective rate.

| Job<br>Code                                                                                                    | Position<br>Code | Jul-20<br>FTEs                                       | Aug-20<br>FTEs                                       | Sep-20<br>FTEs                                       | Oct-20<br>FTEs                                       | Nov-20<br>FTEs                                       | Dec-20<br>FTEs                                       | Jan-21<br>FTEs                                       | Feb-21<br>FTEs                                       | Mar-21<br>FTEs                                       | Apr-21<br>FTEs                                       | May-21<br>FTEs                                       | Jun-21<br>FTEs                                       | Total<br>FTEs                                        |
|----------------------------------------------------------------------------------------------------|------------------|------------------------------------------------------|------------------------------------------------------|------------------------------------------------------|------------------------------------------------------|------------------------------------------------------|------------------------------------------------------|------------------------------------------------------|------------------------------------------------------|------------------------------------------------------|------------------------------------------------------|------------------------------------------------------|------------------------------------------------------|------------------------------------------------------|
|                                                                                                    |                  |                                                      |                                                      |                                                      |                                                      |                                                      |                                                      |                                                      |                                                      |                                                      |                                                      |                                                      |                                                      |                                                      |
| J00200 Technologist Assistant                                                                                                    |                  |                                                      |                                                      |                                                      |                                                      |                                                      |                                                      |                                                      |                                                      |                                                      |                                                      |                                                      |                                                      |                                                      |
| J00200 Bennett, Laura D.                                                                                                    |                  | 1.00                                                 | 1.00                                                 | 1.00                                                 | 1.00                                                 | 1.00                                                 | 1.00                                                 | 1.00                                                 | 1.00                                                 | 1.00                                                 | 1.00                                                 | 1.00                                                 | 1.00                                                 | 1.00                                                 |
| Technologist Assistant - Total:                                                                                                    | Increase %:      | 0.00%                                                | 0.00%                                                | 0.00%                                                | 0.00%                                                | 0.00%                                                | 0.00%                                                | 0.00%                                                | 0.00%                                                | 0.00%                                                | 0.00%                                                | 3.00%                                                | 3.00%                                                | 0.50%                                                |
| J00287 Team Leader                                                                                                    |                  |                                                      |                                                      |                                                      |                                                      |                                                      |                                                      |                                                      |                                                      |                                                      |                                                      |                                                      |                                                      |                                                      |
| J00287 Pitre, Jason J.                                                                                                    |                  | 1.00                                                 | 1.00                                                 | 1.00                                                 | 1.00                                                 | 1.00                                                 | 1.00                                                 | 1.00                                                 | 1.00                                                 | 1.00                                                 | 1.00                                                 | 1.00                                                 | 1.00                                                 | 1.00                                                 |
| Team Leader - Total:                                                                                                    | Increase %:      | (0.00%)                                              | (0.00%)                                              | 0.00%                                                | (0.00%)                                              | 0.00%                                                | (0.00%)                                              | (0.00%)                                              | 0.00%                                                | (0.00%)                                              | 0.00%                                                | (0.00%)                                              | 0.00%                                                | (0.00%)                                              |
| J00509 Technologist Assistant II                                                                                                    |                  |                                                      |                                                      |                                                      |                                                      |                                                      |                                                      |                                                      |                                                      |                                                      |                                                      |                                                      |                                                      |                                                      |
| J00509 Not Currently Filled                                                                                                    |                  | 1.00                                                 | 1.00                                                 | 1.00                                                 | 1.00                                                 | 1.00                                                 | 1.00                                                 | 1.00                                                 | 1.00                                                 | 1.00                                                 | 1.00                                                 | 1.00                                                 | 1.00                                                 | 1.00                                                 |
| Technologist Assistant II - Total:                                                                                                    | Increase %:      | 0.00%                                                | 0.00%                                                | (0.00%)                                              | 0.00%                                                | (0.00%)                                              | 0.00%                                                | 0.00%                                                | 0.00%                                                | 0.00%                                                | (0.00%)                                              | 0.00%                                                | (0.00%)                                              | (0.00%)                                              |
| J00646 Radiology Technician                                                                                                    |                  |                                                      |                                                      |                                                      |                                                      |                                                      |                                                      |                                                      |                                                      |                                                      |                                                      |                                                      |                                                      |                                                      |
| J00646 James, Jeana P.<br>J00646 Bell, Aimee H.<br>J00646 Dukes, Stephanie D.<br>J00646 Chisolm, Frances C.<br>J00646 Fynn, Michael S.<br>J00646 Haddad, Melinda A.<br>J00646 Ryan, Jeffrey W. |                  | 0.10<br>1.00<br>1.00<br>1.00<br>1.00<br>1.00<br>0.60 | 0.10<br>1.00<br>1.00<br>1.00<br>1.00<br>1.00<br>0.60 | 0.10<br>1.00<br>1.00<br>1.00<br>1.00<br>1.00<br>0.60 | 0.10<br>1.00<br>1.00<br>1.00<br>1.00<br>1.00<br>0.60 | 0.10<br>1.00<br>1.00<br>1.00<br>1.00<br>1.00<br>0.60 | 0.10<br>1.00<br>1.00<br>1.00<br>1.00<br>1.00<br>0.60 | 0.10<br>1.00<br>1.00<br>1.00<br>1.00<br>1.00<br>0.60 | 0.10<br>1.00<br>1.00<br>1.00<br>1.00<br>1.00<br>0.60 | 0.10<br>1.00<br>1.00<br>1.00<br>1.00<br>1.00<br>0.60 | 0.10<br>1.00<br>1.00<br>1.00<br>1.00<br>1.00<br>0.60 | 0.10<br>1.00<br>1.00<br>1.00<br>1.00<br>1.00<br>0.60 | 0.10<br>1.00<br>1.00<br>1.00<br>1.00<br>1.00<br>0.60 | 0.10<br>1.00<br>1.00<br>1.00<br>1.00<br>1.00<br>0.60 |
| Padialagy Tashnisian Totak                                                                                                    | Increase 9/1     | 0.10%                                                | 0.70%                                                | 1 2 2 9/                                             | 1 2 2 9/                                             | 1 2 2 9/                                             | 1 7 4 9/                                             | 1 0 0 9/                                             | 1 0 0 %                                              | 2 2 2 9/                                             | 2 6 2 9/                                             | 2 6 2 9/                                             | 2 6 2 8/                                             | 1 6 79/                                              |

The remaining section of the sheet is devoted to the scheduled hours for scheduled FTE employees. The system projects scheduled hours based on when the employee was hired and whether they are working full or part time.

Keep in mind the following when using this sheet:

- Employees are only listed in their home department. The Jobcode sheet may show more employees than what are listed for the job code in the Employee Listing sheet. This means that employees have been borrowed from other departments.
- The Employee Listing sheet only displays current active employees.
- To add an employee, you must do so through the labor method itself. For example, if you use the employee budgeting methodology, you must add a new employee in the Employee sheet.
- Merit and market increase factors are defined in the LaborRates sheet of the Budget Labor Assumptions driverBudget Labor Assumptions driver.
- This sheet incorporates max rate logic to calculate the lump sum payout if an employee is currently above their max limit or defined increases will put them above the limit.
- Max limits are defined in the Budget Labor Limits driverBudget Labor Limits driver.

Use this sheet to calculate PTO accrual hours if activated in the Budget Configuration driverBudget Configuration driver.

## Labor sheets

### Overview

Different departments may use different methodologies to track their labor expenses (FTEs and salary dollars). To facilitate this, the budget plan file template includes several different labor sheets for tracking payroll. When a department's budget plan file is first created, the system copies the payroll sheet specified for that department in the LaborType field of the DEPT dimension table.

There are four Labor sheets used to cover these methodologies:

- JobCode Use for departments needing the ability to adjust FTEs on a monthly basis or based on volume.
- **Employee** Use to allow departments to budget at the employee level. No volume adjustments are included in the salary calculations.
- Staffing Use for 24/7 departments to prepare the budget by shift/day of the week.
- ADC Configuration Use for nursing departments to prepare the budget Average Daily Census (ADC) and Nursing Staffing grid levels by job class.

**NOTE:** This tab only works with the JobCode tab.

### JobCode sheet

### Overview

The JobCode sheet is used for departments that need to adjust FTEs on a monthly basis or based on volume.

|                                          |                                                                                                    |                                                                                                    |               |               |               | PROD Hrs/Unit                                                                                                    | 8.807                                                                                                    | 7.760                                                                                                    | 7.680                                                                                                    |                                                                                                    |                                                                                                    |                                                                                                    | 7.680                                                                                                    | 7.680                                                                                                    | 7.680                                                                                                    | 7.680                                                                                                    | 7.680                                                                                                    | 7.6                                                                                                    |
|------------------------------------------|----------------------------------------------------------------------------------------------------|----------------------------------------------------------------------------------------------------|---------------|---------------|---------------|----------------------------------------------------------------------------------------------------|----------------------------------------------------------------------------------------------------|----------------------------------------------------------------------------------------------------|----------------------------------------------------------------------------------------------------|----------------------------------------------------------------------------------------------------|----------------------------------------------------------------------------------------------------|----------------------------------------------------------------------------------------------------|----------------------------------------------------------------------------------------------------|----------------------------------------------------------------------------------------------------|----------------------------------------------------------------------------------------------------|----------------------------------------------------------------------------------------------------|----------------------------------------------------------------------------------------------------|----------------------------------------------------------------------------------------------------|
|                                          |                                                                                                    |                                                                                                    |               |               |               | Target Hrs/Unit                                                                                                    | 7.760                                                                                                    | 7.760                                                                                                    | 7.680                                                                                                    |                                                                                                    |                                                                                                    |                                                                                                    | 7.680                                                                                                    | 7.680                                                                                                    | 7.680                                                                                                    | 7.680                                                                                                    | 7.680                                                                                                    | 7.6                                                                                                    |
|                                          |                                                                                                    |                                                                                                    |               |               |               | FTEs From Target                                                                                                    | (5.28)                                                                                                    | 0.00                                                                                                    | 0.00                                                                                                    |                                                                                                    |                                                                                                    |                                                                                                    | 0.00                                                                                                    | 0.00                                                                                                    | 0.00                                                                                                    | 0.00                                                                                                    | 0.00                                                                                                    | 0.                                                                                                    |
|                                          |                                                                                                    |                                                                                                    |               |               |               | PAID Hrs/Unit                                                                                                    | 9.772                                                                                                    | 8.701                                                                                                    | 8.466                                                                                                    |                                                                                                    |                                                                                                    |                                                                                                    | 8.468                                                                                                    | 8.463                                                                                                    | 8.589                                                                                                    | 8.000                                                                                                    | 8.307                                                                                                    | 8.3                                                                                                    |
|                                          |                                                                                                    |                                                                                                    |               |               |               | Prod %                                                                                                    | 90.1%                                                                                                    | 89.2%                                                                                                    | 90.7%                                                                                                    |                                                                                                    |                                                                                                    |                                                                                                    | 90.7%                                                                                                    | 90.7%                                                                                                    | 89.4%                                                                                                    | 88.6%                                                                                                    | 92.4%                                                                                                    | 92.                                                                                                    |
|                                          |                                                                                                    |                                                                                                    |               |               |               |                                                                                                    |                                                                                                    |                                                                                                    |                                                                                                    |                                                                                                    |                                                                                                    |                                                                                                    |                                                                                                    |                                                                                                    |                                                                                                    |                                                                                                    |                                                                                                    |                                                                                                    |
|                                          |                                                                                                    |                                                                                                    |               |               |               |                                                                                                    |                                                                                                    |                                                                                                    |                                                                                                    |                                                                                                    |                                                                                                    |                                                                                                    |                                                                                                    |                                                                                                    |                                                                                                    |                                                                                                    |                                                                                                    |                                                                                                    |
| (JobCode ADC)                            |                                                                                                    |                                                                                                    |               |               |               |                                                                                                    |                                                                                                    |                                                                                                    |                                                                                                    |                                                                                                    |                                                                                                    |                                                                                                    |                                                                                                    |                                                                                                    |                                                                                                    |                                                                                                    |                                                                                                    |                                                                                                    |
| (Jobeode Abe)                            |                                                                                                    |                                                                                                    |               |               |               | -                                                                                                    |                                                                                                    |                                                                                                    |                                                                                                    |                                                                                                    |                                                                                                    |                                                                                                    |                                                                                                    |                                                                                                    |                                                                                                    |                                                                                                    |                                                                                                    |                                                                                                    |
|                                          |                                                                                                    |                                                                                                    |               | -             |               | FTEs - Projected                                                                                                    | Using Actual                                                                                                    |                                                                                                    |                                                                                                    | Dollars                                                                                                    |                                                                                                    |                                                                                                    |                                                                                                    | -                                                                                                    | -                                                                                                    | -                                                                                                    | -                                                                                                    | -                                                                                                    |
|                                          |                                                                                                    | Current                                                                                                    | Start         | End           | Alloc         | FY 2020                                                                                                    | YTD                                                                                                    | Mar-Jun                                                                                                    | FY 2021                                                                                                    | Mar-Jun                                                                                                    | FY 2021                                                                                                    | Spread                                                                                                    | Jul-20                                                                                                    | Aug-20                                                                                                    | Sep-20                                                                                                    | Oct-20                                                                                                    | Nov-20                                                                                                    | Dec-2                                                                                                    |
|                                          |                                                                                                    | Rate                                                                                                    | Rate          | Rate          | Rate          | Budget                                                                                                    | Actual                                                                                                    | Projected                                                                                                    | Budget                                                                                                    | Projected                                                                                                  | Budget                                                                                                    | Notes Method                                                                                                    | FTEs                                                                                                    | FTES                                                                                                    | FTEs                                                                                                    | FTEs                                                                                                    | FTEs                                                                                                    | FTE                                                                                                    |
|                                          |                                                                                                    |                                                                                                    |               |               |               |                                                                                                    |                                                                                                    |                                                                                                    |                                                                                                    |                                                                                                    |                                                                                                    |                                                                                                    |                                                                                                    |                                                                                                    |                                                                                                    |                                                                                                    |                                                                                                    |                                                                                                    |
| Dept Primary Statistic                   |                                                                                                    |                                                                                                    |               |               |               |                                                                                                    | 7,017                                                                                                    | 3,509                                                                                                    | 10,606                                                                                                    |                                                                                                    |                                                                                                    |                                                                                                    |                                                                                                    |                                                                                                    |                                                                                                    |                                                                                                    |                                                                                                    |                                                                                                    |
| Departmental Total                       |                                                                                                    |                                                                                                    |               |               |               | 0.00                                                                                                    | 49.26                                                                                                    | 43.87                                                                                                    | 43.05                                                                                                    | 585,893                                                                                                    | 1,929,071                                                                                                    |                                                                                                    | 64.52                                                                                                    | 65.56                                                                                                    | 67.01                                                                                                    | 67.58                                                                                                    | 65.11                                                                                                    | 57.                                                                                                    |
| Total Program Additions                  |                                                                                                    |                                                                                                    |               |               |               |                                                                                                    |                                                                                                    | 0.00                                                                                                    | 0.00                                                                                                    |                                                                                                    | 0                                                                                                    |                                                                                                    | 0.00                                                                                                    | 0.00                                                                                                    | 0.00                                                                                                    | 0.00                                                                                                    | 0.00                                                                                                    | 0.                                                                                                    |
| Total Position Changes                   |                                                                                                    |                                                                                                    |               |               |               |                                                                                                    |                                                                                                    | 0.00                                                                                                    | 0.00                                                                                                    |                                                                                                    | 0                                                                                                    |                                                                                                    | 0.00                                                                                                    | 0.00                                                                                                    | 0.00                                                                                                    | 0.00                                                                                                    | 0.00                                                                                                    | 0.                                                                                                    |
|                                          |                                                                                                    |                                                                                                    |               |               |               |                                                                                                    |                                                                                                    |                                                                                                    |                                                                                                    |                                                                                                    |                                                                                                    |                                                                                                    |                                                                                                    |                                                                                                    |                                                                                                    |                                                                                                    |                                                                                                    |                                                                                                    |
| Total Productive FTEs                    |                                                                                                    |                                                                                                    |               |               |               | 0.00                                                                                                    | 44.40                                                                                                    | 39.12                                                                                                    | 39.05                                                                                                    |                                                                                                    | 1,701,025                                                                                                    |                                                                                                    | 58.52                                                                                                    | 59.50                                                                                                    | 59.92                                                                                                    | 59.89                                                                                                    | 60.20                                                                                                    | 52.                                                                                                    |
| Total Non-Productive FTEs                |                                                                                                    |                                                                                                    |               |               |               | 0.00                                                                                                    | 4.86                                                                                                    | 4.75                                                                                                    | 4.00                                                                                                    |                                                                                                    | 228,046                                                                                                    |                                                                                                    | 6.00                                                                                                    | 6.07                                                                                                    | 7.09                                                                                                    | 7.69                                                                                                    | 4.92                                                                                                    | 4.                                                                                                    |
| Variable Productive Adjustment to Target |                                                                                                    |                                                                                                    |               |               |               |                                                                                                    |                                                                                                    | (2.26)                                                                                                    | 3.43                                                                                                    | (29.165)                                                                                                   | 155.660                                                                                                    |                                                                                                    | 7.16                                                                                                    | 8.06                                                                                                    | 8.41                                                                                                    | 8.40                                                                                                    | 8.18                                                                                                    | 5.                                                                                                    |
|                                          |                                                                                                    |                                                                                                    |               |               |               |                                                                                                    |                                                                                                    |                                                                                                    |                                                                                                    | (                                                                                                    |                                                                                                    |                                                                                                    |                                                                                                    |                                                                                                    |                                                                                                    |                                                                                                    |                                                                                                    |                                                                                                    |
| Contract Labor                           | 125.00                                                                                                    | 125.00                                                                                                    | 125.00        |               |               | 0.00                                                                                                    | 0.00                                                                                                    | 0.00                                                                                                    | 0.00                                                                                                    | 0                                                                                                    | 0                                                                                                    |                                                                                                    | 0.00                                                                                                    | 0.00                                                                                                    | 0.00                                                                                                    | 0.00                                                                                                    | 0.00                                                                                                    | 0.                                                                                                    |
| Contract Labor - Category 2              | 250.00                                                                                                    | 250.00                                                                                                    | 250.00        |               |               | 0.00                                                                                                    | 0.00                                                                                                    | 0.00                                                                                                    | 0.00                                                                                                    | 0                                                                                                    | 0                                                                                                    |                                                                                                    | 0.00                                                                                                    | 0.00                                                                                                    | 0.00                                                                                                    | 0.00                                                                                                    | 0.00                                                                                                    | 0.1                                                                                                    |
| New Initiatives                          |                                                                                                    |                                                                                                    |               |               |               |                                                                                                    |                                                                                                    |                                                                                                    | 0.00                                                                                                    |                                                                                                    | 0                                                                                                    |                                                                                                    | 0                                                                                                    | 0                                                                                                    | 0                                                                                                    | 0                                                                                                    | 0                                                                                                    |                                                                                                    |
|                                          |                                                                                                    |                                                                                                    |               |               |               |                                                                                                    |                                                                                                    |                                                                                                    |                                                                                                    |                                                                                                    |                                                                                                    |                                                                                                    |                                                                                                    |                                                                                                    |                                                                                                    |                                                                                                    |                                                                                                    |                                                                                                    |
|                                          |                                                                                                    |                                                                                                    |               |               |               |                                                                                                    |                                                                                                    |                                                                                                    |                                                                                                    |                                                                                                    |                                                                                                    |                                                                                                    |                                                                                                    |                                                                                                    |                                                                                                    |                                                                                                    |                                                                                                    |                                                                                                    |
| Clinical Technician                      |                                                                                                    |                                                                                                    | Technical     |               |               | Variable                                                                                                    |                                                                                                    |                                                                                                    |                                                                                                    |                                                                                                    |                                                                                                    |                                                                                                    |                                                                                                    |                                                                                                    |                                                                                                    |                                                                                                    |                                                                                                    |                                                                                                    |
| Total Productive                         |                                                                                                    |                                                                                                    |               |               |               | 0.00                                                                                                    | 1.34                                                                                                    | 8.41                                                                                                    | 5.59                                                                                                    | 53.046                                                                                                    | 104 874                                                                                                    |                                                                                                    | 8.40                                                                                                    | 8.40                                                                                                    | 8.40                                                                                                    | 8.40                                                                                                    | 8.40                                                                                                    | 8.                                                                                                    |
| Total Non-Productive                     |                                                                                                    |                                                                                                    |               |               |               | 0.00                                                                                                    | 0.19                                                                                                    | 1.22                                                                                                    | 0.62                                                                                                    | 7.594                                                                                                    | 15.014                                                                                                    |                                                                                                    | 0.86                                                                                                    | 0.96                                                                                                    | 1.17                                                                                                    | 1.74                                                                                                    | 1.10                                                                                                    | 1.                                                                                                    |
| JobCode Total                            |                                                                                                    |                                                                                                    |               |               |               | 0.00                                                                                                    | 1.54                                                                                                    | 9.63                                                                                                    | 6.21                                                                                                    | 60.641                                                                                                    | 119.888                                                                                                    |                                                                                                    | 9.26                                                                                                    | 9.36                                                                                                    | 9.57                                                                                                    | 10.14                                                                                                    | 9.50                                                                                                    | 9.                                                                                                    |
| Double click to show details             | 1 1                                                                                                    |                                                                                                    |               |               |               |                                                                                                    |                                                                                                    |                                                                                                    |                                                                                                    |                                                                                                    |                                                                                                    |                                                                                                    |                                                                                                    |                                                                                                    |                                                                                                    |                                                                                                    |                                                                                                    |                                                                                                    |
| -                                        | 4                                                                                                    |                                                                                                    |               |               |               |                                                                                                    |                                                                                                    |                                                                                                    |                                                                                                    |                                                                                                    |                                                                                                    |                                                                                                    |                                                                                                    |                                                                                                    |                                                                                                    |                                                                                                    |                                                                                                    |                                                                                                    |
| Unit Clerk I                             |                                                                                                    |                                                                                                    | Clerical      |               |               | Fixed                                                                                                    |                                                                                                    |                                                                                                    |                                                                                                    |                                                                                                    |                                                                                                    |                                                                                                    |                                                                                                    |                                                                                                    |                                                                                                    |                                                                                                    |                                                                                                    |                                                                                                    |
| Total Productive                         |                                                                                                    |                                                                                                    |               |               |               | 0.00                                                                                                    | 0.02                                                                                                    | 0.01                                                                                                    | (0.17)                                                                                                    | 71                                                                                                    | 210                                                                                                    |                                                                                                    | (0.75)                                                                                                    | (0.58)                                                                                                    | (0.27)                                                                                                    | (0.12)                                                                                                    | (0.10)                                                                                                    | (0.                                                                                                    |
| Total Non-Productive                     |                                                                                                    |                                                                                                    |               |               |               | 0.00                                                                                                    | 0.00                                                                                                    | 0.00                                                                                                    | 0.18                                                                                                    | 0                                                                                                    | 0                                                                                                    |                                                                                                    | 0.76                                                                                                    | 0.59                                                                                                    | 0.27                                                                                                    | 0.13                                                                                                    | 0.11                                                                                                    | 0.                                                                                                    |
| JobCode Total                            |                                                                                                    |                                                                                                    |               |               |               | 0.00                                                                                                    | 0.02                                                                                                    | 0.01                                                                                                    | 0.01                                                                                                    | 71                                                                                                    | 210                                                                                                    |                                                                                                    | 0.01                                                                                                    | 0.01                                                                                                    | 0.01                                                                                                    | 0.01                                                                                                    | 0.01                                                                                                    | 0.                                                                                                    |
| Double click to show details             |                                                                                                    |                                                                                                    |               |               |               |                                                                                                    |                                                                                                    |                                                                                                    |                                                                                                    |                                                                                                    |                                                                                                    |                                                                                                    |                                                                                                    |                                                                                                    |                                                                                                    |                                                                                                    |                                                                                                    |                                                                                                    |
|                                          |                                                                                                    |                                                                                                    |               |               |               |                                                                                                    |                                                                                                    |                                                                                                    |                                                                                                    |                                                                                                    |                                                                                                    |                                                                                                    |                                                                                                    |                                                                                                    |                                                                                                    |                                                                                                    |                                                                                                    |                                                                                                    |
| Staff RN                                 |                                                                                                    |                                                                                                    | RN            |               |               | Variable                                                                                                    |                                                                                                    |                                                                                                    |                                                                                                    |                                                                                                    |                                                                                                    |                                                                                                    |                                                                                                    |                                                                                                    |                                                                                                    |                                                                                                    |                                                                                                    |                                                                                                    |
| Total Productive                         |                                                                                                    |                                                                                                    |               |               |               | 0.00                                                                                                    | 22.75                                                                                                    | 18.93                                                                                                    | 19.04                                                                                                    | 363,352                                                                                                    | 1,133,847                                                                                                    |                                                                                                    | 29.40                                                                                                    | 29.40                                                                                                    | 29.40                                                                                                    | 29.40                                                                                                    | 29.40                                                                                                    | 25.                                                                                                    |
| Total Non-Productive                     |                                                                                                    |                                                                                                    |               |               |               | 0.00                                                                                                    | 2.32                                                                                                    | 1.93                                                                                                    | 1.96                                                                                                    | 57,224                                                                                                    | 167,677                                                                                                    |                                                                                                    | 2.57                                                                                                    | 2.92                                                                                                    | 3.71                                                                                                    | 4.17                                                                                                    | 2.62                                                                                                    | 1.                                                                                                    |
| JobCode Total                            |                                                                                                    |                                                                                                    |               |               |               | 0.00                                                                                                    | 25.07                                                                                                    | 20.86                                                                                                    | 21.00                                                                                                    | 420,575                                                                                                    | 1,301,524                                                                                                    |                                                                                                    | 31.97                                                                                                    | 32.32                                                                                                    | 33.11                                                                                                    | 33.57                                                                                                    | 32.02                                                                                                    | 26.                                                                                                    |
| T Double click to hide details           |                                                                                                    |                                                                                                    |               |               |               |                                                                                                    |                                                                                                    |                                                                                                    |                                                                                                    |                                                                                                    |                                                                                                    |                                                                                                    |                                                                                                    |                                                                                                    |                                                                                                    |                                                                                                    |                                                                                                    |                                                                                                    |
| Staff RN                                 |                                                                                                    |                                                                                                    | RN            |               | 0.00          | Variable                                                                                                    | 60.0%                                                                                                    | 3.75                                                                                                    | 3.74                                                                                                    | Work                                                                                                    | ed Hours Per Unit                                                                                                    | Effective F                                                                                                    | E 0.00                                                                                                    | 0.00                                                                                                    | 0.00                                                                                                    | 0.00                                                                                                    | 0.00                                                                                                    | 0.0                                                                                                    |
|                                          | (JobCode ADC)  Pept Primary Statistic Departmental Total Departmental Total Departmental Total Departmental Total Departmental Total Productive PTIs Total Productive PTIs Total Productive PTIs Total Productive PTIs Total Productive PTIs Total Productive PTIs Total Productive PTIs Total Productive PTIs Total Productive Total Point Center Department Department De | (JobCode ADC)  Pept Primary Statistic Departmental Total Total Program Anditions Total Productive Adjustment to Target Contract Laker Category 2 Variable Productive PTS Total Productive PTS Total Productive TS Variable Productive TS Variable Productive TS Variable Productive TS Variable Productive TS Variable Tschniscan Total Productive Total Non-Productive Total Non-Productive Debug Cost to the defails  Content Cate To the defails  Cost Cost Total Cost Cost Cost Cost Cost Cost Cost Cost | (JobCode ADC) | (JobCode ADC) | (JobCode ADC) | (JobCode ADC)  Pert Primary Statistic Departmental Tali  Pert Primary Statistic Departmental Tali Pert Primary Statistic Departmental Tali Pert Primary Statistic Departmental Tali Pert Primary Statistic Departmental Tali Pert Primary Statistic Departmental Tali Pert Pert Pert Pert Pert Pert Pert Pert | Control of the second second secon | International Control of Control of Control | Interview         ABC         TYDE           Production         ABC         TYDE         TYDE           Production         Title from trengen         12.31         0.00           Production         Rate         Start         Rate         Rate | Proprint         Barl         7 66<br>7 166<br>776<br>776<br>776<br>776<br>776<br>776<br>776<br>776<br>776 | Control of a control of a control | Production         1807         7780         786           1/10 or solution         1/10 or solution         1/10 or solution         1/10 or solution         1/10 or solution           0/00 or solution         1/10 or solution         1/10 or solution         1/10 or solution         1/10 or solution           0/00 or solution         1/10 or solution         1/10 or solution         1/10 or solution         1/10 or solution           0/00 or solution         1/10 or solution         1/10 or solution         1/10 or solution         1/10 or solution         1/10 or solution           0/00 or solution         1/10 or solution         1/10 or solution         1/10 or solution         1/10 or solution         1/10 or solution           0/00 or solution         1/10 or solution         1/10 or soluti | Production in the image in the image in the ima | Photosecond         Additional         Total         Total | Production         Red<br>Total Production         Red<br>Total Productio | Part Private         Part Private         Private         Private | Part Priori         Part Priori         Part Priori | Normality         Normality         Total         Total |

This sheet is comprised of three main areas:

### Summary and Target

This area displays at the top of the sheet and provides an overview of the productive hours, target hours per unit, FTEs from target, paid hours per unit, and the productive percentage. This area automatically updates as detail is added to each job code block. Targets are defined by department on the Budget Labor Benchmark driverBudget Labor Benchmark driver.

The Summary and Target area provides a quick and easy way to ensure that your numbers are on track without having to dive into the details.

|                |                                          |        |         |        |      |       | PROD Hrs/Unit    | 8.807        | 7.760     | 7.680   |           |           |   |
|----------------|------------------------------------------|--------|---------|--------|------|-------|------------------|--------------|-----------|---------|-----------|-----------|---|
|                |                                          |        |         |        |      |       | Target Hrs/Unit  | 7.760        | 7.760     | 7.680   |           |           |   |
|                |                                          |        |         |        |      |       | FTEs From Target | (5.28)       | 0.00      | 0.00    |           |           |   |
|                |                                          |        |         |        |      |       | PAID Hrs/Unit    | 9.772        | 8.701     | 8.466   |           |           |   |
|                |                                          |        |         |        |      |       | Prod %           | 90.1%        | 89.2%     | 90.7%   |           |           |   |
| labCada        |                                          |        |         |        |      |       |                  |              |           |         |           |           |   |
| JODCOUE        |                                          |        |         |        |      |       |                  |              |           |         |           |           |   |
| 26610 - EMC 6A | (JobCode ADC)                            |        |         |        |      |       |                  |              |           |         |           |           |   |
|                |                                          |        |         |        |      |       | FTEs - Projected | Using Actual |           |         | Dollars   |           | 1 |
|                |                                          |        | Current | Start  | End  | Alloc | FY 2020          | YTD          | Mar-Jun   | FY 2021 | Mar-Jun   | FY 2021   |   |
| Job Code       |                                          |        | Rate    | Rate   | Rate | Rate  | Budget           | Actual       | Projected | Budget  | Projected | Budget    | N |
|                |                                          |        |         |        |      |       |                  |              |           |         |           |           |   |
| JStat          | Dept Primary Statistic                   |        |         |        |      |       |                  | 7,017        | 3,509     | 10,606  |           |           |   |
|                | Departmental Total                       |        |         |        |      |       | 0.00             | 49.26        | 43.87     | 43.05   | 585,893   | 1,929,071 |   |
|                |                                          |        |         |        |      |       |                  |              |           |         |           | 1.0       |   |
|                | Total Program Additions                  |        |         |        |      |       |                  |              | 0.00      | 0.00    |           | 0         |   |
|                | Total Position Changes                   |        |         |        |      |       |                  |              | 0.00      | 0.00    |           | 0         |   |
|                | Total Productive FTEs                    |        |         |        |      |       | 0.00             | 44.40        | 39.12     | 39.05   |           | 1,701,025 |   |
|                | Total Non-Productive FTEs                |        |         |        |      |       | 0.00             | 4.86         | 4.75      | 4.00    |           | 228,046   |   |
| ITargetAdi     | Variable Dreductive Adjustment to Target |        |         |        |      |       |                  |              | (2.26)    | 2.42    | (20.165)  | 155 660   |   |
| JiaigetAuj     | variable Productive Adjustment to rarget |        |         |        |      |       |                  |              | (2.20)    | 5.45    | (29,103)  | 155,000   |   |
| 109999         | Contract Labor                           | 125.00 | 125.00  | 125.00 |      |       | 0.00             | 0.00         | 0.00      | 0.00    | 0         | 0         |   |
| 109999         | Contract Labor - Category 2              | 250.00 | 250.00  | 250.00 |      |       | 0.00             | 0.00         | 0.00      | 0.00    | 0         | 0         |   |
| JInitiative    | New Initiatives                          |        |         |        |      |       |                  |              |           | 0.00    |           | 0         |   |
|                |                                          |        |         |        |      |       |                  |              |           |         |           |           |   |
|                | I                                        |        |         |        |      |       |                  |              | 1         |         | I I       |           | I |

### Jobcode Statistics

This section displays all of the statistic values related to the job codes in the department, including the following:

- Departmental totals
- Total program additions
- Total position changes
- Total productive FTEs
- Total non-productive FTEs
|                              |   | - | <br> | <br>                |             |       |       |         |
|------------------------------|---|---|------|---------------------|-------------|-------|-------|---------|
|                              |   |   |      | FTEs - Projected Us | sing Actual |       |       | Dollars |
| 26610 - EMC 6A (JobCode ADC) | 1 |   |      |                     |             |       |       |         |
| JODCOUE                      | 1 |   |      |                     |             |       |       |         |
| lobCode                      |   |   |      |                     |             |       |       |         |
|                              |   |   |      | Prod %              | 90.1%       | 89.2% | 90.7% |         |
|                              |   |   |      | PAID Hrs/Unit       | 9.772       | 8.701 | 8.466 |         |
|                              |   |   |      | FTEs From Target    | (5.28)      | 0.00  | 0.00  |         |
|                              |   |   |      | Target Hrs/Unit     | 7.760       | 7.760 | 7.680 |         |
|                              |   |   |      | PROD Hrs/Unit       | 8.807       | 7.760 | 7.680 |         |
|                              | 1 |   |      |                     |             |       |       |         |

|                                          |                                          |        |         |        |      |       | and the second second se |        |           |         |           |           |
|------------------------------------------|------------------------------------------|--------|---------|--------|------|-------|----------------------------------------------------------------------------------------------------|--------|-----------|---------|-----------|-----------|
|                                          |                                          |        | Current | Start  | End  | Alloc | FY 2020                                                                                                    | YTD    | Mar-Jun   | FY 2021 | Mar-Jun   | FY 2021   |
| Job Code                                 |                                          |        | Rate    | Rate   | Rate | Rate  | Budget                                                                                                    | Actual | Projected | Budget  | Projected | Budget    |
|                                          |                                          |        |         |        |      |       |                                                                                                    |        |           |         |           |           |
| JStat                                    | Dept Primary Statistic                   |        |         |        |      |       |                                                                                                    | 7,017  | 3,509     | 10,606  |           |           |
|                                          | Departmental Total                       |        |         |        |      |       | 0.00                                                                                                    | 49.26  | 43.87     | 43.05   | 585,893   | 1,929,071 |
|                                          | Total Program Additions                  |        |         |        |      |       |                                                                                                    |        | 0.00      | 0.00    |           | C         |
|                                          | Total Position Changes                   |        |         |        |      |       |                                                                                                    |        | 0.00      | 0.00    |           | (         |
|                                          | Total Productive FTEs                    |        |         |        |      |       | 0.00                                                                                                    | 44.40  | 39.12     | 39.05   |           | 1,701,02  |
|                                          | Total Non-Productive FTEs                |        |         |        |      |       | 0.00                                                                                                    | 4.86   | 4.75      | 4.00    |           | 228,04    |
| JTargetAdj                               | Variable Productive Adjustment to Target |        |         |        |      |       |                                                                                                    |        | (2.26)    | 3.43    | (29,165)  | 155,660   |
|                                          |                                          |        |         |        |      |       |                                                                                                    |        |           |         |           |           |
| 109999                                   | Contract Labor                           | 125.00 | 125.00  | 125.00 |      |       | 0.00                                                                                                    | 0.00   | 0.00      | 0.00    | 0         | 1         |
| 109999                                   | Contract Labor - Category 2              | 250.00 | 250.00  | 250.00 |      |       | 0.00                                                                                                    | 0.00   | 0.00      | 0.00    | 0         |           |
| 1. 1. 1. 1. 1. 1. 1. 1. 1. 1. 1. 1. 1. 1 | New Initiatives                          |        |         |        |      |       |                                                                                                    |        |           | 0.00    |           |           |

### Jobcode

Most of the sheet is comprised of the individual job code values. By default, the sheet displays only a summary view of the job code that includes the total productive, non-productive FTEs as well as the total FTEs for the job code.

| JobCode<br>26610 - EMC 6A | (JobCode ADC)                  |   |        |           |      |       |                  |              |           |         |           |           |       |
|---------------------------|--------------------------------|---|--------|-----------|------|-------|------------------|--------------|-----------|---------|-----------|-----------|-------|
|                           |                                |   |        |           |      |       | FTEs - Projected | Using Actual |           |         | Dollars   |           |       |
|                           |                                | C | urrent | Start     | End  | Alloc | FY 2020          | YTD          | Mar-Jun   | FY 2021 | Mar-Jun   | FY 2021   |       |
| Job Code                  |                                |   | Rate   | Rate      | Rate | Rate  | Budget           | Actual       | Projected | Budget  | Projected | Budget    | Notes |
| J00031                    | Clinical Technician            |   |        | Technical |      |       | Variable         |              |           |         |           |           |       |
|                           | Total Productive               |   |        |           |      |       | 0.00             | 1.34         | 8.41      | 5.59    | 53,046    | 104,874   |       |
|                           | Total Non-Productive           |   |        |           |      |       | 0.00             | 0.19         | 1.22      | 0.62    | 7,594     | 15,014    |       |
|                           | JobCode Total                  |   |        |           |      |       | 0.00             | 1.54         | 9.63      | 6.21    | 60,641    | 119,888   |       |
|                           | ▲ Double click to show details |   |        |           |      |       |                  |              |           |         |           |           |       |
| J00090                    | Unit Clerk I                   |   |        | Clerical  |      |       | Fixed            |              |           |         |           |           |       |
|                           | Total Productive               |   |        |           |      |       | 0.00             | 0.02         | 0.01      | (0.17)  | 71        | 210       |       |
|                           | Total Non-Productive           |   |        |           |      |       | 0.00             | 0.00         | 0.00      | 0.18    | 0         | 0         |       |
|                           | JobCode Total                  |   |        |           |      |       | 0.00             | 0.02         | 0.01      | 0.01    | 71        | 210       |       |
|                           | ↓ Double click to show details |   |        |           |      |       |                  |              |           |         |           |           |       |
| J00191                    | Staff RN                       |   |        | RN        |      |       | Variable         |              |           |         |           |           |       |
|                           | Total Productive               |   |        |           |      |       | 0.00             | 22.75        | 18.93     | 19.04   | 363,352   | 1,133,847 |       |
|                           | Total Non-Productive           |   |        |           |      |       | 0.00             | 2.32         | 1.93      | 1.96    | 57,224    | 167,677   |       |
|                           | JobCode Total                  |   |        |           |      |       | 0.00             | 25.07        | 20.86     | 21.00   | 420,575   | 1,301,524 |       |
|                           | T Double click to hide details |   |        |           |      |       |                  |              |           |         |           |           |       |

To view the job code details, double-click the **Double click to show details** cell. From this expanded section, you can view specific details about the job code.

| JobCode        | A (JahCada ADC)                        |         |         |           |         |        |                  |               |           |         |                    |                   |                                 |               |       |
|----------------|----------------------------------------|---------|---------|-----------|---------|--------|------------------|---------------|-----------|---------|--------------------|-------------------|---------------------------------|---------------|-------|
| 20010 - ENIC 0 | ()Obecide Abe)                         |         |         |           |         |        | FTF- Declasted   | Hainen Astron | 5         |         | Deller             |                   | í                               |               |       |
|                |                                        |         | Current | Start     | End     | Alloc  | FIEs - Projected | Using Actual  | Mar-lun   | EX 2024 | Dollars<br>Mar-Jun | EV 2024           |                                 | Spread        | Jul.2 |
| Job Code       |                                        |         | Rate    | Rate      | Rate    | Rate   | Budget           | Actual        | Projected | Budget  | Projected          | Budget            | Notes                           | Method        | FTEs  |
| JInitiative    | New Initiatives                        |         |         |           |         |        |                  |               |           | 0.00    |                    | 0                 |                                 |               |       |
|                |                                        |         |         |           |         |        |                  |               |           |         |                    |                   |                                 |               |       |
|                |                                        |         |         |           |         |        |                  |               |           |         |                    |                   |                                 |               |       |
| J00031         | Clinical Technician                    |         |         | Technical |         |        | Variable         |               |           |         |                    |                   |                                 |               |       |
|                | Total Productive                       |         |         |           |         |        | 0.00             | 1.34          | 8.41      | 5.59    | 53,046             | 104,874           |                                 |               | 8,    |
|                | Total Non-Productive                   |         |         |           |         |        | 0.00             | 0.19          | 1.22      | 0.62    | 7,594              | 15,014            |                                 |               | 0.    |
|                | JobCode Total                          |         |         |           |         |        | 0.00             | 1.54          | 9.63      | 6.21    | 60,641             | 119,888           |                                 |               | 9.    |
|                | T Double click to hide details         |         |         |           |         |        |                  |               |           |         |                    |                   |                                 |               |       |
| J00031         | Clinical Technician                    |         |         | Technical |         | 50.00  | Variable         | 60.0%         | 1.67      | 1.10    | Work               | ed Hours Per Unit | Target Worked Hours Per Unit 50 | Effective FTE | 0.0   |
|                | Current Paid FTEs                      |         |         |           |         |        | 0.00             | 1.54          | 9.63      | 6.21    |                    |                   |                                 |               | 9.    |
|                | Program Additions                      |         |         | \$8.97    |         |        |                  |               | 0.00      | 0.00    |                    |                   |                                 | Fixed         | 0.    |
|                | Position Changes                       |         |         | \$8.97    |         |        |                  |               | 0.00      | 0.00    |                    |                   |                                 | Fixed         | 0)    |
|                | Fixed/Volume Spread Variance           |         |         |           |         |        |                  |               |           | 0.00    |                    |                   |                                 |               | 0.    |
|                | Total Paid FTEs                        |         |         |           |         |        | 0.00             | 1.54          | 9.63      | 6.21    |                    |                   |                                 |               | 9.    |
|                | Regular                                | History | \$8.70  | \$8.97    | \$8.97  | 85.3%  | 0.00             | 1.31          | 8.21      | 5.46    | 51,246             | 101,315           |                                 |               | 8.    |
|                | Overtime                               | 150.0%  | \$12.50 | \$12.88   | \$12.88 | 2.1%   | 0.00             | 0.03          | 0.20      | 0.13    | 1,800              | 3,559             |                                 | FTEAlloc      | 0.    |
|                | Education                              | 100.0%  | \$8.70  | \$8.97    | \$8.97  | 0.0%   | 0.00             | 0.00          | 0.00      | 0.00    | 0                  | 0                 |                                 | Global        | 0)    |
|                | Lump Sum Payout                        |         |         |           |         |        | 0.00             |               |           |         | 0                  | 0                 |                                 |               |       |
|                | Clinical Technician - Total Productive |         |         |           |         | 87.4%  | 0.00             | 1.34          | 8.41      | 5.59    | 53,046             | 104,874           |                                 |               | 8,    |
|                | Paid Time Off using YTD                | 100.0%  | \$8.70  | \$8.97    | \$8.97  | 12.6%  | 0.00             | 0.19          | 1.22      | 0.62    | 7,594              | 15,014            |                                 | FTEAlloc      | 0.    |
|                | Double Click to Insert New Pay Type    |         |         |           |         |        |                  |               |           |         |                    |                   |                                 |               |       |
|                | Clinical Technician                    |         |         |           |         | 100.0% | 0.00             | 1.54          | 9.63      | 6.21    | 60,641             | 119,888           |                                 |               | 9.    |
|                | Accrued PTO rate from Empl_List        |         | \$8.70  | \$8.97    | \$8.97  | 0.0%   |                  |               |           |         |                    | 0                 |                                 |               |       |
|                | Calendar YTD for Retirement calc       |         |         |           |         |        |                  |               |           |         |                    |                   |                                 |               |       |

# Sheet columns

The following table provides descriptions for the columns in this sheet:

| Column Name                            | Column<br>Letter | Description                                                                                                    |
|----------------------------------------|------------------|----------------------------------------------------------------------------------------------------|
| Job Code                               | А                | The job code identification number (using Jobcode.KHABgtCode).                                                                                                    |
| Current Rate                           | G                | The hourly rate as of the start of the budget process.                                                                                                    |
| Start Rate                             | Н                | The hourly rate as of the start of the new budget year.<br>This includes any salary increases expected to occur in<br>the remainder of the current year.                                                                                                    |
| End Rate                               | I                | The hourly rate as of the end of the budget process. This<br>includes all salary increases through the end of the<br>budget year. This is calculated using the last month of the<br>budget as this would contain the effective rate of all merit<br>& market adjustments. |
| Alloc Rate                             | J                | Calculated based upon YTD actual % of total FTE. You can<br>make adjustments to allocate NYB FTEs for salary<br>calculations.                                                                                                    |
| Sched                                  | К                | Scheduled FTEs from the labor master file or CYB FTEs depending on the configuration option chosen in the Budget Configuration Assumptions driver file.                                                                                                    |
| YTD Actual                             | L                | Year-to-date FTEs from the Payroll26 database.                                                                                                    |
| <i>Month-Month</i> Projected<br>(FTEs) | М                | Projected FTEs for the remaining months of the current fiscal year. Initial FTE allocation is the same as YTD.                                                                                                    |

| Column Name                     | Column<br>Letter | Description                                                                                                    |
|---------------------------------|------------------|----------------------------------------------------------------------------------------------------|
| FY20XX Budget (FTEs)            | N                | Starting point matches projected FTEs. You can make monthly adjustments to the <i>Month</i> FTEs columns (columns S-AD).                                                                                                    |
| Month-Month Projected (Dollars) | 0                | Projected dollars for the remaining months of the current fiscal year.                                                                                                    |
| FY20XX Budget (Dollars)         | Р                | Projected dollars for the budget year.                                                                                                    |
| Notes                           | Q                | Enter comments for the line item, as needed.                                                                                                    |
| Spread Method                   | R                | Select a spread method for the pay type, as needed.                                                                                                    |
| Month FTEs                      | S-AD             | Enter a percentage of each FTE factor to the total factor.<br>For example, let's say that the FTE factor for month one is<br>177 divided by the FTE factor for the year of 2080 or 2086.<br>It usually ranges around 8% or so per month.<br><b>NOTE:</b> Not all pay types allow you to update the spread |
|                                 | 10.10            | amount.                                                                                                    |
| <i>Month-Year</i> Hours         | AG-AS            | Hours spread across months, including total budgeted hours.                                                                                                    |
| <i>Month-Year</i> Dollars       | AT-BF            | Dollars spread across months, including total budgeted dollars.                                                                                                    |
| Month-Year FICA                 | BH-BT            | FICA spread across months, including total budged FICA.                                                                                                    |
| Projected FICA                  | BW               | Total projected FICA amount.                                                                                                    |
| Month-Month Hours               | ВХ               | Total budgeted hours for the remaining months of the fiscal year.                                                                                                    |

The following sections include instructions on performing specific actions in this sheet.

Updating the staffing ratio for a job code

Use these instructions if you want to change the default staffing ratio type.

To update staffing ratio type for a job code:

1. Navigate to the job code, and double-click **Double click to show details**.

| JobCode<br>27200 - EMC Rad | diology - MRI (JobCode)        |         |           |      |       |                  |              |           |         |           |         |       |
|----------------------------|--------------------------------|---------|-----------|------|-------|------------------|--------------|-----------|---------|-----------|---------|-------|
|                            |                                |         |           |      |       | FTEs - Projected | Using Actual |           |         | Dollars   |         |       |
|                            |                                | Current | Start     | End  | Alloc | FY 2020          | YTD          | Mar-Jun   | FY 2021 | Mar-Jun   | FY 2021 |       |
| Job Code                   |                                | Rate    | Rate      | Rate | Rate  | Budget           | Actual       | Projected | Budget  | Projected | Budget  | Notes |
| JInitiative                | New Initiatives                |         |           |      |       |                  |              |           | 0.00    |           | 0       |       |
|                            |                                |         |           |      |       |                  |              |           |         |           |         |       |
| J00200                     | Technologist Assistant-Ro      |         | Assistant |      |       | Variable         |              |           |         |           |         |       |
|                            | Total Productive               |         |           |      |       | 0.00             | 0.42         | 0.42      | 0.42    | 2,220     | 6,687   |       |
|                            | Total Non-Productive           |         |           |      |       | 0.00             | 0.03         | 0.03      | 0.03    | 136       | 409     |       |
|                            | JobCode Total                  |         |           |      |       | 0.00             | 0.45         | 0.45      | 0.45    | 2,356     | 7,096   |       |
| [                          | L Double click to show details |         |           |      |       |                  |              |           |         |           |         |       |

- 2. In the job code title row, from the drop-down, select one of the following:
  - Variable Input is the worked FTEs per a normal work week. Non-productive hours are added to productive based upon allocation percentage. This setting is a default from the JOBCODE dimension. When Variable, the values in the job code will fluctuate based on changes in the departments volume.
  - **Fixed** Input is the total paid FTEs per a normal work week. Non-productive hours are allocated based upon allocation percentage. This setting is a default from the JOBCODE dimension. When FIXED, the values in the job code will not fluctuate based on changes in the departments volume.
- 3. In the Notes column (column Q), enter comments, as needed.
- 4. After making your changes, in the budget file Navigation panel, click Save Budget.

**TIP:** You can also click the **Save** button in the **Main** ribbon tab.

Updating start rate and projected FTEs for program additions and position changes

To update start rate and projected FTEs for program additions and position changes:

1. Navigate to the job code, and double-click **Double click to show details**.

| J | lobCode<br>27200 - EMC Ra | diology - MRI (JobCode)      |         |           |      |       |                  |        |           |         |           |         |       |
|---|---------------------------|------------------------------|---------|-----------|------|-------|------------------|--------|-----------|---------|-----------|---------|-------|
|   |                           |                              |         |           |      |       | FTEs - Projected |        |           |         | Dollars   |         |       |
|   |                           |                              | Current | Start     | End  | Alloc | FY 2020          | YTD    | Mar-Jun   | FY 2021 | Mar-Jun   | FY 2021 |       |
|   | Job Code                  |                              | Rate    | Rate      | Rate | Rate  | Budget           | Actual | Projected | Budget  | Projected | Budget  | Notes |
|   | JInitiative               | New Initiatives              |         |           |      |       |                  |        |           | 0.00    |           | 0       |       |
|   |                           |                              |         |           |      |       |                  |        |           |         |           |         |       |
|   |                           |                              |         |           |      |       |                  |        |           |         |           |         |       |
|   | J00200                    | Technologist Assistant-Ro    |         | Assistant |      |       | Variable         |        |           |         |           |         |       |
|   |                           | Total Productive             |         |           |      |       | 0.00             | 0.42   | 0.42      | 0.42    | 2,220     | 6,687   |       |
|   |                           | Total Non-Productive         |         |           |      |       | 0.00             | 0.03   | 0.03      | 0.03    | 136       | 409     |       |
|   |                           | JobCode Total                |         |           |      |       | 0.00             | 0.45   | 0.45      | 0.45    | 2,356     | 7,096   |       |
|   |                           | Double click to show details |         |           |      |       |                  |        |           |         |           |         |       |
|   |                           |                              |         |           |      |       |                  |        |           |         |           |         |       |

2. In the Program Additions field (column H), type the start rate amount.

| JobCode        |                                          |        |         |           |         |        |                  |              |           |         |           |         |
|----------------|------------------------------------------|--------|---------|-----------|---------|--------|------------------|--------------|-----------|---------|-----------|---------|
| 27200 - EMC Ra | diology - MRI (JobCode)                  |        |         |           |         |        |                  |              |           |         |           |         |
|                |                                          |        |         |           |         |        | FTEs - Projected | Using Actual |           |         | Dollars   |         |
|                |                                          |        | Current | Start     | End     | Alloc  | FY 2020          | YTD          | Mar-Jun   | FY 2021 | Mar-Jun   | FY 2021 |
| Job Code       |                                          |        | Rate    | Rate      | Rate    | Rate   | Budget           | Actual       | Projected | Budget  | Projected | Budget  |
| JInitiative    | New Initiatives                          |        |         |           |         |        |                  |              |           | 0.00    |           | 0       |
|                |                                          |        |         |           |         |        |                  |              |           |         |           |         |
|                |                                          |        |         |           |         |        |                  |              |           |         |           |         |
| J00200         | Technologist Assistant-Ro                |        |         | Assistant |         |        | Variable         |              |           |         |           |         |
|                | Total Productive                         |        |         |           |         |        | 0.00             | 0.42         | 0.42      | 0.42    | 2,220     | 6,687   |
|                | Total Non-Productive                     |        |         |           |         |        | 0.00             | 0.03         | 0.03      | 0.03    | 136       | 409     |
|                | JobCode Total                            |        |         |           |         |        | 0.00             | 0.45         | 0.45      | 0.45    | 2,356     | 7,096   |
|                | T Double click to hide details           |        |         |           |         |        |                  |              |           |         |           |         |
| J00200         | Technologist Assistant-Ro                |        |         | Assistant |         | 0.00   | Fixed            |              |           |         |           |         |
|                | Current Paid FTEs                        |        |         |           |         |        | 0.00             | 0.45         | 0.45      | 0.45    |           |         |
|                | Program Additions                        |        |         | \$7.43    |         |        |                  |              | 0.00      | 0.00    |           |         |
|                | Position Changes                         |        |         | \$7.43    |         |        |                  |              | 0.00      | 0.00    |           |         |
|                | Fixed/Volume Spread Variance             |        |         |           |         |        |                  |              |           | 0.00    |           |         |
|                | Total Paid FTEs                          |        |         |           |         |        | 0.00             | 0.45         | 0.45      | 0.45    |           |         |
|                | Regular                                  | Base   | \$7.21  | \$7.43    | \$7.65  | 89.8%  | 0.00             | 0.40         | 0.40      | 0.40    | 2,070     | 6,235   |
|                | Overtime                                 | 150.0% | \$10.81 | \$11.14   | \$11.47 | 4.3%   | 0.00             | 0.02         | 0.02      | 0.02    | 150       | 452     |
|                | Education                                | 100.0% | \$7.21  | \$7.43    | \$7.65  | 0.0%   | 0.00             | 0.00         | 0.00      | 0.00    | 0         | 0       |
|                | Lump Sum Payout                          |        |         |           |         |        | 0.00             |              |           |         | 0         | 0       |
|                | Technologist Assistant - Total Productiv | e      |         |           |         | 94.1%  | 0.00             | 0.42         | 0.42      | 0.42    | 2,220     | 6,687   |
|                | Paid Time Off using YTD                  | 100.0% | \$7.21  | \$7.43    | \$7.65  | 5.9%   | 0.00             | 0.03         | 0.03      | 0.03    | 136       | 409     |
|                | Double Click to Insert New Pay Type      |        |         |           |         |        |                  |              |           |         |           |         |
|                | Technologist Assistant                   |        |         |           |         | 100.0% | 0.00             | 0.45         | 0.45      | 0.45    | 2,356     | 7,096   |
|                | Accrued PTO rate from Empl_List          |        | \$7.21  | \$7.43    | \$7.65  | 8.5%   |                  |              |           |         |           | 0       |
|                | Calendar YTD for Retirement calc         |        |         |           |         |        |                  |              |           |         |           |         |

- 3. In the Position Changes field (column H), type the start rate amount.
- 4. In the *Month-Month* Projected column (column M) for the program additions and position changes line items, as needed.
- 5. In the Notes column (column Q), enter comments, as needed.
- 6. After making your changes, in the budget file Navigation panel, click Save Budget.

# Updating the allocation rate for a job code pay type

To update the allocation rate for a job code pay type:

1. Navigate to the job code, and double-click **Double click to show details**.

| JobCode<br>27200 - EMC Ra | diology - MRI (JobCode)        |          |           |      |       |                  |              |           |         |           |         |       |
|---------------------------|--------------------------------|----------|-----------|------|-------|------------------|--------------|-----------|---------|-----------|---------|-------|
|                           |                                |          | <i>.</i>  |      |       | FTEs - Projected | Using Actual |           |         | Dollars   |         |       |
|                           |                                | Current  | Start     | End  | Alloc | FY 2020          | YID          | Mar-Jun   | FY 2021 | Mar-Jun   | FY 2021 |       |
| Job Code                  |                                | <br>Rate | Rate      | Rate | Rate  | Budget           | Actual       | Projected | Budget  | Projected | Budget  | Notes |
| JInitiative               | New Initiatives                |          |           |      |       |                  |              |           | 0.00    |           | 0       |       |
|                           |                                |          |           |      |       |                  |              |           |         |           |         |       |
| J00200                    | Technologist Assistant-Ro      |          | Assistant |      |       | Variable         |              |           |         |           |         |       |
|                           | Total Productive               |          |           |      |       | 0.00             | 0.42         | 0.42      | 0.42    | 2,220     | 6,687   |       |
|                           | Total Non-Productive           |          |           |      |       | 0.00             | 0.03         | 0.03      | 0.03    | 136       | 409     |       |
|                           | JobCode Total                  |          |           |      |       | 0.00             | 0.45         | 0.45      | 0.45    | 2,356     | 7,096   |       |
| [                         | L Double click to show details |          |           |      |       |                  |              |           |         |           |         |       |

2. In the Alloc Rate column (column J), enter a percentage for each line item, as needed.

| Code        |                                          |        |         |            |         |        |                  |              |           |         |           |         |
|-------------|------------------------------------------|--------|---------|------------|---------|--------|------------------|--------------|-----------|---------|-----------|---------|
| 0 - EMC Rac | liology - MRI (JobCode)                  |        |         |            |         |        |                  |              |           |         |           |         |
|             |                                          |        |         |            |         |        | FTEs - Projected | Using Actual |           |         | Dollars   |         |
|             |                                          |        | Current | Start      | End     | Alloc  | FY 2020          | YTD          | Mar-Jun   | FY 2021 | Mar-Jun   | FY 2021 |
| Job Code    |                                          |        | Rate    | Rate       | Rate    | Rate   | Budget           | Actual       | Projected | Budget  | Projected | Budget  |
| JInitiative | New Initiatives                          |        |         |            |         |        |                  |              |           | 0.00    |           |         |
|             |                                          |        |         |            |         |        |                  |              |           |         |           |         |
| 100200      | Technologist Assistant Po                |        |         | Accietant  |         |        | Variable         |              |           |         |           |         |
| 100200      | Total Productive                         |        |         | A solution |         |        | 0.00             | 0.42         | 0.42      | 0.42    | 2 220     | 6.69    |
|             | Total Non-Productive                     |        |         |            |         |        | 0.00             | 0.03         | 0.03      | 0.03    | 136       | 40      |
|             | JobCode Total                            |        |         |            |         |        | 0.00             | 0.45         | 0.45      | 0.45    | 2.356     | 7.09    |
| 7           | Double click to hide details             |        |         |            |         |        | 0.00             |              |           | 0110    | 0,000     |         |
| J00200      | Technologist Assistant-Ro                |        |         | Assistant  |         | 0.00   | Fixed            |              |           |         |           |         |
|             | Current Paid FTEs                        |        |         |            |         |        | 0.00             | 0.45         | 0.45      | 0.45    |           |         |
|             | Program Additions                        |        |         | \$7.43     |         |        |                  |              | 0.00      | 0.00    |           |         |
|             | Position Changes                         |        |         | \$7.43     |         |        |                  |              | 0.00      | 0.00    |           |         |
|             | Fixed/Volume Spread Variance             |        |         |            |         |        |                  |              |           | 0.00    |           |         |
|             | Total Paid FTEs                          |        |         |            |         |        | 0.00             | 0.45         | 0.45      | 0.45    |           |         |
|             | Regular                                  | Base   | \$7.21  | \$7.43     | \$7.65  | 89.8%  | 0.00             | 0.40         | 0.40      | 0.40    | 2,070     | 6,23    |
|             | Overtime                                 | 150.0% | \$10.81 | \$11.14    | \$11.47 | 4.3%   | 0.00             | 0.02         | 0.02      | 0.02    | 150       | 45      |
|             | Education                                | 100.0% | \$7.21  | \$7.43     | \$7.65  | 0.0%   | 0.00             | 0.00         | 0.00      | 0.00    | 0         |         |
|             | Lump Sum Payout                          |        |         |            |         |        | 0.00             |              |           |         | 0         |         |
|             | Technologist Assistant - Total Productiv | e      |         |            |         | 94.1%  | 0.00             | 0.42         | 0.42      | 0.42    | 2,220     | 6,68    |
|             | Paid Time Off using YTD                  | 100.0% | \$7.21  | \$7.43     | \$7.65  | 5.9%   | 0.00             | 0.03         | 0.03      | 0.03    | 136       | 40      |
|             | Double Click to Insert New Pay Type      |        |         |            |         |        |                  |              |           |         |           |         |
|             | Technologist Assistant                   |        |         |            |         | 100.0% | 0.00             | 0.45         | 0.45      | 0.45    | 2,356     | 7,09    |
|             | Accrued PTO rate from Empl_List          |        | \$7.21  | \$7.43     | \$7.65  | 8.5%   |                  |              |           |         |           |         |
|             | Calendar YTD for Retirement calc         |        |         |            |         |        |                  |              |           |         |           |         |

- 3. In the Notes column (column Q), enter comments, as needed.
- 4. After making your changes, in the budget file Navigation panel, click **Save Budget**.

Updating the spread method for a job code pay type

To update the spread method for a job code pay type:

1. Navigate to the job code, and double-click **Double click to show details**.

| IobCode<br>27200 - EMC Ra | diology - MRI (JobCode)        |         |           |      |       | FTEs - Projected | Using Actual |           |         | Dollars   |         |    |
|---------------------------|--------------------------------|---------|-----------|------|-------|------------------|--------------|-----------|---------|-----------|---------|----|
|                           |                                | Current | Start     | End  | Alloc | FY 2020          | YTD          | Mar-Jun   | FY 2021 | Mar-Jun   | FY 2021 |    |
| Job Code                  |                                | Rate    | Rate      | Rate | Rate  | Budget           | Actual       | Projected | Budget  | Projected | Budget  | No |
| JInitiative               | New Initiatives                |         |           |      |       |                  |              |           | 0.00    |           | 0       |    |
|                           |                                |         |           |      |       |                  |              |           |         |           |         |    |
| J00200                    | Technologist Assistant-Ro      |         | Assistant |      |       | Variable         |              |           |         |           |         |    |
|                           | Total Productive               |         |           |      |       | 0.00             | 0.42         | 0.42      | 0.42    | 2,220     | 6,687   |    |
|                           | Total Non-Productive           |         |           |      |       | 0.00             | 0.03         | 0.03      | 0.03    | 136       | 409     |    |
|                           | JobCode Total                  |         |           |      |       | 0.00             | 0.45         | 0.45      | 0.45    | 2,356     | 7,096   | 1  |
| [                         | L Double click to show details |         |           |      |       |                  |              |           |         |           |         |    |

2. From the Spread Method column (column R), select the spread method to use.

|                                                                                                    | 1                                       |               |        |        |        |        |        | -      |        |        |        |        |        |        | -     |
|----------------------------------------------------------------------------------------------------|-----------------------------------------|---------------|--------|--------|--------|--------|--------|--------|--------|--------|--------|--------|--------|--------|-------|
| lah Cada                                                                                                    |                                         | Spread        | Jul-20 | Aug-20 | Sep-20 | Oct-20 | Nov-20 | Dec-20 | Jan-21 | Feb-21 | Mar-21 | Apr-21 | May-21 | Jun-21 | Total |
| Initiative                                                                                                    | New Initiatives                         | Method        | 1163   | 1165   | TILS   | 1163   | TILS   | TILS   | 1115   | 1165   | 1165   | 0      | 1163   | 1165   | TILS  |
| , and the second second s | TVEN HILIARYCJ                          |               | 0      | 0      | 0      |        | 0      | 0      | 0      |        | 0      |        | 0      | 0      |       |
| J00200                                                                                                    | Technologist Assistant-Ro               |               |        |        |        |        |        |        |        |        |        |        |        |        |       |
|                                                                                                    | Total Productive                        |               | 0.42   | 0.42   | 0.42   | 0.42   | 0.42   | 0.42   | 0.42   | 0.42   | 0.42   | 0.42   | 0.42   | 0.42   | 0.42  |
|                                                                                                    | Total Non-Productive                    |               | 0.03   | 0.03   | 0.03   | 0.03   | 0.03   | 0.03   | 0.03   | 0.03   | 0.03   | 0.03   | 0.03   | 0.03   | 0.03  |
|                                                                                                    | JobCode Total                           |               | 0.45   | 0.45   | 0.45   | 0.45   | 0.45   | 0.45   | 0.45   | 0.45   | 0.45   | 0.45   | 0.45   | 0.45   | 0.45  |
|                                                                                                    | T Double click to hide details          |               |        |        |        |        |        |        |        |        |        |        |        |        |       |
| J00200                                                                                                    | Technologist Assistant-Ro               | Effective FTE | 0.00   | 0.00   | 0.00   | 0.00   | 0.00   | 0.00   | 0.00   | 0.00   | 0.00   | 0.00   | 0.00   | 0.00   | 0.00  |
|                                                                                                    | Current Paid FTEs                       |               | 0.45   | 0.45   | 0.45   | 0.45   | 0.45   | 0.45   | 0.45   | 0.45   | 0.45   | 0.45   | 0.45   | 0.45   | 0.45  |
|                                                                                                    | Program Additions                       | Fixed         | 0.00   | 0.00   | 0.00   | 0.00   | 0.00   | 0.00   | 0.00   | 0.00   | 0.00   | 0.00   | 0.00   | 0.00   | 0.00  |
|                                                                                                    | Position Changes                        | Fixed         | 0.00   | 0.00   | 0.00   | 0.00   | 0.00   | 0.00   | 0.00   | 0.00   | 0.00   | 0.00   | 0.00   | 0.00   | 0.00  |
|                                                                                                    | Fixed/Volume Spread Variance            |               | 0.00   | 0.00   | 0.00   | 0.00   | 0.00   | 0.00   | 0.00   | 0.00   | 0.00   | 0.00   | 0.00   | 0.00   | 0.00  |
|                                                                                                    | Total Paid FTEs                         |               | 0.45   | 0.45   | 0.45   | 0.45   | 0.45   | 0.45   | 0.45   | 0.45   | 0.45   | 0.45   | 0.45   | 0.45   | 0.45  |
|                                                                                                    | Regular                                 |               | 0.40   | 0.40   | 0.40   | 0.40   | 0.40   | 0.40   | 0.40   | 0.40   | 0.40   | 0.40   | 0.40   | 0.40   | 0.40  |
|                                                                                                    | Overtime                                | FTEAlloc      | 0.02   | 0.02   | 0.02   | 0.02   | 0.02   | 0.02   | 0.02   | 0.02   | 0.02   | 0.02   | 0.02   | 0.02   | 0.02  |
|                                                                                                    | Education                               | Global        | 0.00   | 0.00   | 0.00   | 0.00   | 0.00   | 0.00   | 0.00   | 0.00   | 0.00   | 0.00   | 0.00   | 0.00   | 0.00  |
|                                                                                                    | Lump Sum Payout                         |               |        |        |        |        |        |        |        |        |        |        |        |        |       |
|                                                                                                    | Technologist Assistant - Total Producti |               | 0.42   | 0.42   | 0.42   | 0.42   | 0.42   | 0.42   | 0.42   | 0.42   | 0.42   | 0.42   | 0.42   | 0.42   | 0.42  |
|                                                                                                    | Paid Time Off using YTD                 | FTEAlloc      | 0.03   | 0.03   | 0.03   | 0.03   | 0.03   | 0.03   | 0.03   | 0.03   | 0.03   | 0.03   | 0.03   | 0.03   | 0.03  |
|                                                                                                    | Double Click to Insert New Pay Type     |               |        |        |        |        |        |        |        |        |        |        |        |        |       |
|                                                                                                    | Technologist Assistant                  |               | 0.45   | 0.45   | 0.45   | 0.45   | 0.45   | 0.45   | 0.45   | 0.45   | 0.45   | 0.45   | 0.45   | 0.45   | 0.45  |

3. In the *Month-Year* FTEs columns (columns S-AD), make adjustments, as needed.

**NOTE:** The spread methods available are configured by your organization.

4. After making your changes, in the budget file Navigation panel, click Save Budget.

### Adding contract labor

#### To add contract labor:

1. Navigate to the contract labor job code.

| JobCode<br>27200 - EMC Ra | diology - MRI (JobCode)                  |       |                 |               |             |               |                   |               |                      |                   |                      |                   |    |
|---------------------------|------------------------------------------|-------|-----------------|---------------|-------------|---------------|-------------------|---------------|----------------------|-------------------|----------------------|-------------------|----|
|                           |                                          |       |                 |               |             |               | FTEs - Projected  | Using Actual  |                      |                   | Dollars              |                   |    |
| Job Code                  |                                          |       | Current<br>Rate | Start<br>Rate | End<br>Rate | Alloc<br>Rate | FY 2020<br>Budget | YTD<br>Actual | Mar-Jun<br>Projected | FY 2021<br>Budget | Mar-Jun<br>Projected | FY 2021<br>Budget | No |
|                           |                                          |       |                 |               |             |               |                   |               |                      |                   |                      |                   |    |
| JStat                     | Dept Primary Statistic                   |       |                 |               |             |               |                   | 17,282        | 17,094               | 34,282            |                      |                   |    |
|                           | Departmental Total                       |       |                 |               |             |               | 0.00              | 7.79          | 36.08                | 26.24             | 658,462              | 1,508,825         |    |
|                           | Total Program Additions                  |       |                 |               |             |               |                   |               | 0.00                 | 0.00              |                      | 0                 |    |
|                           | Total Position Changes                   |       |                 |               |             |               |                   |               | 0.00                 | 0.00              |                      | 0                 |    |
|                           | Total Productive FTEs                    |       |                 |               |             |               | 0.00              | 6.98          | 34.90                | 23.77             |                      | 1,330,501         |    |
|                           | Total Non-Productive FTEs                |       |                 |               |             |               | 0.00              | 0.81          | 1.18                 | 2.46              |                      | 178,324           |    |
| JTargetAdj                | Fixed Adjustment to Target               |       |                 |               |             |               |                   |               | (0.46)               | (0.08)            | (8,393)              | (4,132)           |    |
| JTargetAdj                | Variable Productive Adjustment to Target |       |                 |               |             |               |                   |               | 25.31                | 3.60              | 456,861              | 203,665           |    |
| 100000                    | Contract Labor                           | 24.30 | 24.30           | 24.30         |             |               | 0.00              | 0.19          | 0.19                 | 0.00              | 3 233                | 0                 |    |
| 100000                    | Contract Labor Cotegory 2                | 24.30 | 24.30           | 24.30         |             |               | 0.00              | 0.19          | 0.19                 | 0.00              | 3,233                | 0                 |    |
| 109999                    | Contract Labor - Category 2              | 24.30 | 24.30           | 24.30         |             |               | 0.00              | 0.19          | 0.19                 | 0.00              | 3,233                | 0                 |    |
| Jinitiative               | New Initiatives                          |       |                 |               |             |               |                   |               |                      | 0.00              |                      | 0                 | -  |
|                           |                                          |       |                 |               |             |               |                   |               |                      |                   |                      |                   |    |

- 2. In the Current Rate column (column G), enter the hourly rate for the contract labor.
- 3. In the Start Rate column (column H), enter the starting rate.
- 4. In the *Month-Month* **Projected** (FTEs) column (column M), enter the projected FTE value.
- 5. In the *Month-Year* FTEs columns (columns S-AD), enter the FTE spread across months.
- 6. After making your changes, in the budget file Navigation panel, click Save Budget.

Adding a new pay type for a job code

To add a new pay type for a job code:

1. In the job code in which to add the new employee, double-click **Double click to show details**.

| JobCode<br>27200 - EMC Rad | diology - MRI (JobCode)        |         |           |      |       | FTEs - Projected | Using Actual |           |         | Dollars   |         |   |
|----------------------------|--------------------------------|---------|-----------|------|-------|------------------|--------------|-----------|---------|-----------|---------|---|
|                            |                                | Current | Start     | End  | Alloc | FY 2020          | YTD          | Mar-Jun   | FY 2021 | Mar-Jun   | FY 2021 |   |
| Job Code                   |                                | Rate    | Rate      | Rate | Rate  | Budget           | Actual       | Projected | Budget  | Projected | Budget  | N |
| JInitiative                | New Initiatives                |         |           |      |       |                  |              |           | 0.00    |           | 0       |   |
|                            |                                |         |           |      |       |                  |              |           |         |           |         |   |
| J00200                     | Technologist Assistant-Ro      |         | Assistant |      |       | Variable         |              |           |         |           |         |   |
|                            | Total Productive               |         |           |      |       | 0.00             | 0.42         | 0.42      | 0.42    | 2,220     | 6,687   |   |
|                            | Total Non-Productive           |         |           |      |       | 0.00             | 0.03         | 0.03      | 0.03    | 136       | 409     |   |
|                            | JobCode Total                  |         |           |      |       | 0.00             | 0.45         | 0.45      | 0.45    | 2,356     | 7,096   |   |
| [                          | L Double click to show details |         |           |      |       |                  |              |           |         |           |         |   |

2. Double-click Double Click to Insert New Pay Type.

|          |                                           |        |         |           |         |        | FTEs - Projected | Using Actual |           |         | Dollars   |         |
|----------|-------------------------------------------|--------|---------|-----------|---------|--------|------------------|--------------|-----------|---------|-----------|---------|
|          |                                           |        | Current | Start     | End     | Alloc  | FY 2020          | YTD          | Mar-Jun   | FY 2021 | Mar-Jun   | FY 2021 |
| Job Code |                                           |        | Rate    | Rate      | Rate    | Rate   | Budget           | Actual       | Projected | Budget  | Projected | Budget  |
| J00200   | Technologist Assistant-Ro                 |        |         | Assistant |         |        | Variable         |              |           |         |           |         |
|          | Total Productive                          |        |         |           |         |        | 0.00             | 0.42         | 0.42      | 0.42    | 2,220     | 6,68    |
|          | Total Non-Productive                      |        |         |           |         |        | 0.00             | 0.03         | 0.03      | 0.03    | 136       | 40      |
|          | JobCode Total                             |        |         |           |         |        | 0.00             | 0.45         | 0.45      | 0.45    | 2,356     | 7,09    |
|          | T Double click to hide details            |        |         |           |         |        |                  |              |           |         |           |         |
| J00200   | Technologist Assistant-Ro                 |        |         | Assistant |         | 0.00   | Fixed            |              |           |         |           |         |
|          | Current Paid FTEs                         |        |         |           |         |        | 0.00             | 0.45         | 0.45      | 0.45    |           |         |
|          | Program Additions                         |        |         | \$7.43    |         |        |                  |              | 0.00      | 0.00    |           |         |
|          | Position Changes                          |        |         | \$7.43    |         |        |                  |              | 0.00      | 0.00    |           |         |
|          | Fixed/Volume Spread Variance              |        |         |           |         |        |                  |              |           | 0.00    |           |         |
|          | Total Paid FTEs                           |        |         |           |         |        | 0.00             | 0.45         | 0.45      | 0.45    |           |         |
|          | Regular                                   | Base   | \$7.21  | \$7.43    | \$7.65  | 89.8%  | 0.00             | 0.40         | 0.40      | 0.40    | 2,070     | 6,23    |
|          | Overtime                                  | 150.0% | \$10.81 | \$11.14   | \$11.47 | 4.3%   | 0.00             | 0.02         | 0.02      | 0.02    | 150       | 45      |
|          | Education                                 | 100.0% | \$7.21  | \$7.43    | \$7.65  | 0.0%   | 0.00             | 0.00         | 0.00      | 0.00    | 0         | 4       |
|          | Lump Sum Payout                           |        |         |           |         |        | 0.00             |              |           |         | 0         | 4       |
|          | Technologist Assistant - Total Productive |        |         |           |         | 94.1%  | 0.00             | 0.42         | 0.42      | 0.42    | 2,220     | 6,68    |
|          | Paid Time Off using YTD                   | 100.0% | \$7.21  | \$7.43    | \$7.65  | 5.9%   | 0.00             | 0.03         | 0.03      | 0.03    | 136       | 40      |
|          | Double Click to Insert New Pay Type       |        |         |           |         |        |                  |              |           |         |           |         |
|          | Technologist Assistant                    |        |         |           |         | 100.0% | 0.00             | 0.45         | 0.45      | 0.45    | 2,356     | 7,09    |
|          | Accrued PTO rate from Empl_List           |        | \$7.21  | \$7.43    | \$7.65  | 8.5%   |                  |              |           |         |           | 4       |
|          | Calendar YTD for Retirement calc          |        |         |           |         |        |                  |              |           |         |           |         |

3. From the Insert Calc Method(s) in sheet Employee dialog, select one of the following calc methods, and click OK:

**NOTE:** The dialog includes fields that are not enabled at this time.

- Add New AvgPer Paid Hr PayType Calculates other non-FTE related pay based on the relationship to paid hours in the job code block. Monthly spread will be based on the spread of paid hours.
- Add New AvgPer Prod Hr PayType Calculates other non-FTE related pay based on the relationship to productive hours in the job code block. Monthly spread will be based on the spread of productive hours.
- Add New Input Monthly PayType Calculates other non-FTE related pay by typing in the monthly totals.
- 4. Do the following based on the calc method you selected in step 3:

| Calc Method                       | Steps |                                                                                                    |
|-----------------------------------|-------|----------------------------------------------------------------------------------------------------|
| Add New AvgPer<br>Paid Hr PayType | a.    | In the Calc Method Variables dialog, enter a pay type or click Choose Value to select a pay type, and then click OK. |
| Add New AvgPer<br>Prod Hr PayType | b.    | In the <b>Start Rate</b> column (column H), enter the hourly start rate.                                             |
|                                   | с.    | In the Notes column (column Q), enter comments, as needed.                                                           |
|                                   | d.    | Repeat steps a-c for each pay type to add.                                                                           |
|                                   | e.    | When you finish making changes, in the budget file Navigation panel, click <b>Save Budget</b> .                      |
| Add New Input<br>Monthly PayType  | a.    | In the Calc Method Variables dialog, enter a pay type or click Choose Value to select a pay type, and then click OK. |
|                                   | b.    | In the <i>Month-Month</i> <b>Projected (Dollars)</b> column (column O), enter the projected dollars.                 |
|                                   | C.    | In the monthly budget (columns AT-BE), enter values for the applicable months.                                       |
|                                   | d.    | In the Notes column (column Q), enter comments, as needed.                                                           |
|                                   | e.    | Repeat steps a-d for each pay type to add.                                                                           |
|                                   | f.    | When you finish making changes, in the budget file Navigation panel, click <b>Save Budget</b> .                      |

# Adding a new job code to a department

**NOTE:** If you accidentally add a duplicate job code, see the Removing duplicate job codes section below for instructions on how to remove it.

To add a new job code to a department:

1. Navigate to the end of the job code listing, and double-click **Double Click to Insert New Job Code**.

| JobCode        |                                          |        |              |           |      |       |                  |              |           |         |           |           |       |
|----------------|------------------------------------------|--------|--------------|-----------|------|-------|------------------|--------------|-----------|---------|-----------|-----------|-------|
| 27200 - EMC Ra | diology - MRI (JobCode)                  |        |              |           |      |       |                  |              |           |         |           |           |       |
|                |                                          |        |              |           |      |       | FTEs - Projected | Using Actual |           |         | Dollars   | s         |       |
|                |                                          |        | Current      | Start     | End  | Alloc | FY 2020          | YTD          | Mar-Jun   | FY 2021 | Mar-Jun   | FY 2021   |       |
| Job Code       |                                          |        | Rate         | Rate      | Rate | Rate  | Budget           | Actual       | Projected | Budget  | Projected | Budget    | Notes |
|                | Calendar YTD for Retirement calc         |        |              |           |      |       |                  |              |           |         |           |           |       |
| J00287         | Team Leader-MRI                          |        |              | Technical |      |       | Fixed            |              |           |         |           |           |       |
|                | Total Productive                         |        |              |           |      |       | 0.00             | 0.93         | 0.93      | 0.93    | 18,381    | 55,081    |       |
|                | Total Non-Productive                     |        |              |           |      |       | 0.00             | 0.15         | 0.15      | 0.15    | 4,785     | 14,338    |       |
|                | JobCode Total                            |        |              |           |      |       | 0.00             | 1.09         | 1.09      | 1.09    | 23,165    | 69,419    |       |
|                | Double click to show details             |        |              |           |      |       |                  |              |           |         |           |           |       |
| J00646         | Radiologic Technologist                  |        |              | Technical |      |       | Variable         |              |           |         |           |           |       |
|                | Total Productive                         |        |              |           |      |       | 0.00             | 5.24         | 8.32      | 18.90   | 154,380   | 1,069,200 |       |
|                | Total Non-Productive                     |        |              |           |      |       | 0.00             | 0.63         | 1.00      | 2.28    | 23,627    | 163,577   |       |
|                | JobCode Total                            |        |              |           |      |       | 0.00             | 5.87         | 9.32      | 21.19   | 178,007   | 1,232,777 |       |
|                | L Double click to show details           |        |              |           |      |       |                  |              |           |         |           |           |       |
|                |                                          |        |              |           |      |       |                  |              |           |         |           |           | 1     |
|                | Double Click to Insert New Job Code      |        |              |           |      |       |                  |              |           |         |           |           |       |
|                | bodble check to inservice you code       |        |              |           |      |       |                  |              |           |         |           |           |       |
|                |                                          |        | Avg \$\$ Per |           |      |       |                  |              |           |         |           |           |       |
|                | DEPT OTHER DAY                           | Rate   | Prod Hr      | Budget    |      |       |                  |              |           |         |           |           |       |
|                | DEFT OTHER PAT                           | Jource | current      | buuget    |      |       |                  |              |           |         |           |           |       |
|                | Double Click to Insert New Dept Pay Type |        |              |           |      |       |                  |              |           |         |           |           |       |
| JDept          | Total                                    |        |              |           |      |       |                  |              |           |         | 0         | 0         |       |
|                |                                          |        |              |           |      |       |                  |              |           |         |           |           |       |

- 2. In the Calc Method Variables dialog, do the following, and then click OK:
  - a. In the Select a JobCode field, enter a job code or click Choose Value to select a job code.
  - b. In the Select a Dept field, enter a department or click Choose Value to select a department.
- 3. To enter adjustments to allocate NYB FTEs for salary calculations, click **Double Click to Show Details**.

|        |                              |          |       |      |      |      |   | 2 |
|--------|------------------------------|----------|-------|------|------|------|---|---|
| J00006 | Receptionist (27200_0)       | Clerical | Fixed |      |      |      |   |   |
|        | Total Productive             |          | 0.00  | 0.00 | 0.00 | 0.00 | 0 | 0 |
|        | Total Non-Productive         |          | 0.00  | 0.00 | 0.00 | 0.00 | 0 | 0 |
| _      | JobCode Total                |          | 0.00  | 0.00 | 0.00 | 0.00 | 0 | 0 |
| 4      | Double click to show details |          |       |      |      |      |   |   |

- 4. From the details section, do any of the following:
  - Updating start rate and projected FTEs for program additions and position changes
  - Updating the allocation rate for a job code pay type
  - Updating the spread method for a job code pay type
- 5. When you finish making changes, in the budget file Navigation panel, click Save Budget.

### Removing duplicate job codes

If you add a duplicate job code and save the JobCode sheet, the system will display the duplicate in the sheet. The duplicate does not save to the database, but to remove it from the sheet you will need to do one of the following:

- Rebuild the plan file.
- Manually delete the job code from the sheet, and save your changes.
- Adding a new department pay type

To add a new department pay type:

1. Navigate to the bottom of the sheet, and double-click **Double Click to Insert New Dept Pay Type**.

|         |                                     |        |                         |           |      |       | FTEs - Projected | Using Actual | 1                    |         | Dollars              |           |      |
|---------|-------------------------------------|--------|-------------------------|-----------|------|-------|------------------|--------------|----------------------|---------|----------------------|-----------|------|
| ah Cada |                                     |        | Current                 | Start     | End  | Alloc | FY 2020          | YTD          | Mar-Jun<br>Projected | FY 2021 | Mar-Jun<br>Projected | FY 2021   | Not  |
| ob couc |                                     | -      | nute                    | nuce      | nute | Hute  | budget           | Actual       | Trojecteu            | Dudget  | riojecteu            | buuget    | 1100 |
| J00646  | Radiologic Technologist             |        |                         | Technical |      |       | Variable         |              |                      |         |                      |           |      |
|         | Total Productive                    |        |                         |           |      |       | 0.00             | 5.24         | 8.32                 | 18.90   | 154,380              | 1,069,200 |      |
|         | Iotal Non-Productive                |        |                         |           |      |       | 0.00             | 0.63         | 0.33                 | 2.28    | 23,627               | 103,577   |      |
|         | Jobcode Total                       |        |                         |           |      |       | 0.00             | 5.87         | 9.32                 | 21.19   | 178,007              | 1,232,777 |      |
|         | Double click to show details        |        |                         |           |      |       |                  |              |                      |         |                      |           |      |
| J00006  | Receptionist (27200_0)              |        |                         | Clerical  |      |       | Fixed            |              |                      |         |                      |           |      |
|         | Total Productive                    |        |                         |           |      |       | 0.00             | 0.00         | 0.00                 | 0.00    | 0                    | 0         |      |
|         | Total Non-Productive                |        |                         |           |      |       | 0.00             | 0.00         | 0.00                 | 0.00    | 0                    | 0         |      |
|         | JobCode Total                       |        |                         |           |      |       | 0.00             | 0.00         | 0.00                 | 0.00    | 0                    | 0         |      |
|         | Double click to show details        |        |                         |           |      |       |                  |              |                      |         |                      |           |      |
|         | Double Click to Insert New Job Code |        |                         |           |      |       |                  |              |                      |         |                      |           |      |
|         |                                     | Rate   | Avg \$\$ Per<br>Prod Hr |           |      |       |                  |              |                      |         |                      |           |      |
|         | DEPT OTHER PAY                      | Source | Current                 | Budget    |      |       |                  |              |                      |         |                      |           |      |

2. From the Insert Calc Method(s) in sheet Employee dialog, select one of the following calc methods, and click OK:

**NOTE:** The dialog includes fields that are not enabled at this time.

- **Dept\_AvgPerProdHr** Calculates other Non-FTE related pay based on the relationship to productive hours in the department. Monthly spread will be based on the spread of productive hours.
- **Dept\_InputMonthly** Calculates other Non-FTE related pay by inputting monthly amounts for the department.
- **Dept\_InputTotal** Calculates other Non-FTE related pay by typing in a total for the department. Monthly spread will be spread evenly by month.
- 3. Do the following based on the calc method you selected in step 2:

| Calc Method       | Steps |                                                                                                    |
|-------------------|-------|----------------------------------------------------------------------------------------------------|
| Dept_AvgPerProdHr | a.    | In the Calc Method Variables dialog, enter a pay type or click<br>Choose Value to select a pay type, and then click OK. |
|                   | b.    | In the <b>Budget</b> column (column H), enter the hourly start rate.                                                    |
|                   | c.    | In the Notes column (column Q), enter comments, as needed.                                                              |
|                   | d.    | Repeat steps a-c for each pay type to add.                                                                              |
|                   | e.    | When you finish making changes, in the budget file Navigation panel, click <b>Save Budget</b> .                         |

| Calc Method       | Steps |                                                                                                    |
|-------------------|-------|----------------------------------------------------------------------------------------------------|
| Dept_InputMonthly | a.    | In the Calc Method Variables dialog, enter a pay type or click<br>Choose Value to select a pay type, and then click OK. |
|                   | b.    | In the <i>Month-Month</i> Projected (Dollars) column (column O), enter the projected dollars.                           |
|                   | c.    | In the Notes column (column Q), enter comments, as needed.                                                              |
|                   | d.    | In the monthly budget (columns AT-BE), enter values for the applicable months.                                          |
|                   | e.    | Repeat steps a-d for each pay type to add.                                                                              |
|                   | f.    | When you finish making changes, in the budget file Navigation panel, click <b>Save Budget</b> .                         |
| Dept_InputTotal   | a.    | In the Calc Method Variables dialog, enter a pay type or click<br>Choose Value to select a pay type, and then click OK. |
|                   | b.    | In the <i>Month-Month</i> Projected (Dollars) column (column O),<br>enter the projected dollars.                        |
|                   | C.    | In the FY 20XX Budget (Dollars) column (column P), enter the projected budgeted dollars.                                |
|                   | d.    | In the Notes column (column Q), enter comments, as needed.                                                              |
|                   | e.    | Repeat steps a-d for each pay type to add.                                                                              |
|                   | f.    | When you finish making changes, in the budget file Navigation panel, click <b>Save Budget</b> .                         |

# Employee sheet

# Overview

The Employee sheet is for departments to budget at the employee level, and operates similarly to the JobCode sheet. No volume adjustments are included in the salary calculations. This sheet combines the data from the Employee Listing and Employee sheets.

|             |                                                  |           | Summary of a b | law britisticas  |      | Tabul STER      |       | 19.10  | 19.10     | 19.10  |           |         |                                       | 18.10  | 18.10   | 18.10  | 18.10  | 18.10     |
|-------------|--------------------------------------------------|-----------|----------------|------------------|------|-----------------|-------|--------|-----------|--------|-----------|---------|---------------------------------------|--------|---------|--------|--------|-----------|
|             |                                                  |           | Summary w/or   | vew millioatries |      | T               |       | 0.00   | 0.00      | 0.00   |           |         |                                       | 0.00   | 9.00    | 0.00   | 0.00   | 0.00      |
|             |                                                  |           |                |                  |      | larget FIEs     |       | 9.00   | 9.00      | 9.00   |           |         |                                       | 9.00   | 9.00    | 9.00   | 9.00   | 9.00      |
|             |                                                  |           |                |                  |      | FIES From Targe |       | (9.10) | (9.10)    | (9.10) |           |         |                                       | (9.10) | (9.10)  | (9.10) | (9.10) | (9.10)    |
|             |                                                  |           |                |                  |      | PAID Hrs/Unit   |       | 30,43  | 23.03     | 21.11  |           |         |                                       | 28.09  | 28.09   | 27.43  | 28.09  | 27.43     |
|             |                                                  |           |                |                  |      | Prod %          |       | 93.276 | 93.2%     | 93.276 |           |         |                                       | 93.2%  | 93.2%   | 93.2%  | 93.2%  | 93.276    |
| Employ      | ree                                              |           |                |                  |      |                 |       |        |           |        |           |         |                                       |        |         |        |        |           |
| 19100 - EHS | Accounting Operations (Employee)                 |           |                |                  |      | 1               |       |        |           |        |           |         | r                                     |        |         |        |        |           |
| 1-b         |                                                  | Freedomen | Current        | Charle           | Fred | Aller           | FIES  | VTD    | Man Inc.  |        | Dollars   |         | found                                 | 1.1.20 | Avr. 20 | C      | 0.4 30 | New 20 De |
| Code        |                                                  | ID        | Rate           | Rate             | Rate | Rate            | Sched | Actual | Projected | Budget | Projected | Budget  | Notes Method                          | FTEs   | FTEs    | FTEs   | FTEs   | FTEs F1   |
|             |                                                  |           |                |                  |      |                 |       |        |           |        |           |         |                                       |        |         |        |        |           |
| JStat       | Dept Primary Statistic                           |           |                |                  |      |                 |       | 828    | 533       | 1359.5 |           |         |                                       |        |         |        |        |           |
|             | Departmental PAID Total:                         |           |                |                  |      |                 | 8.00  | 18.10  | 18.10     | 18.10  | 274,793   | 866,346 |                                       | 18.10  | 18.10   | 18.10  | 18.10  | 18.10     |
|             |                                                  |           |                |                  |      |                 |       |        |           |        |           |         |                                       |        |         |        |        |           |
|             | Total Float Staff                                |           |                |                  |      |                 |       |        | 1.73      | 1.73   |           | 29,765  |                                       | 1.73   | 1.73    | 1.73   | 1.73   | 1.73      |
|             | Total Program Additions                          |           |                |                  |      |                 |       |        | 0.00      | 0.00   |           | 0       |                                       | 0.00   | 0.00    | 0.00   | 0.00   | 0.00      |
|             | Total Position Changes                           |           |                |                  |      |                 |       |        | 0.00      | 0.00   |           | 0       |                                       | 0.00   | 0.00    | 0.00   | 0.00   | 0.00      |
|             |                                                  |           |                |                  |      |                 |       |        |           |        |           |         |                                       |        |         |        |        |           |
|             | Total Productive FTEs                            |           |                |                  |      |                 | 8.00  | 16.87  | 16.87     | 16.87  |           |         |                                       | 16.87  | 16.87   | 16.87  | 16.87  | 16.87     |
|             | Total Non-Productive FTEs                        |           |                |                  |      |                 | 0.00  | 1.23   | 1.23      | 1.23   |           |         |                                       | 1.23   | 1.23    | 1.23   | 1.23   | 1.23      |
|             |                                                  |           |                |                  |      |                 |       |        |           |        |           |         |                                       |        |         |        |        |           |
|             |                                                  |           |                |                  |      |                 |       |        |           |        |           |         |                                       |        |         |        |        |           |
| 109999      | Contract Labor                                   | \$125.00  | \$125.00       | \$125.00         |      |                 | 0.00  | 0.00   | 0.00      | 0.00   | 0         | 0       |                                       | 0.00   | 0.00    | 0.00   | 0.00   | 0.00      |
| JInitiative | New Initiatives                                  |           |                |                  |      |                 |       |        |           | 0.00   |           | 0       |                                       | 0.00   | 0.00    | 0.00   | 0.00   | 0.00      |
|             | -                                                |           |                |                  |      |                 |       |        |           |        |           |         |                                       |        |         |        |        |           |
| J00017      | Financial Accountant                             |           |                |                  |      |                 |       |        |           | 2.17   | 26,120    |         |                                       |        |         |        |        | 2.17      |
|             | Total Productive                                 |           |                |                  |      |                 |       | 2.15   | 2.15      | 2.15   | 36,420    | 109,141 | · · · · · · · · · · · · · · · · · · · | 2.15   | 2.15    | 2.15   | 2.15   | 2.15      |
|             | Total Non-Productive                             |           |                |                  |      |                 |       | 80.0   | 80.0      | 80.0   | 1,413     | 4,236   |                                       | 0.08   | 0.08    | 0.08   | 0.08   | 0.08      |
|             | Jobcode Total                                    |           |                |                  |      |                 |       | 2.23   | 2.23      | 6.6.3  | 31,034    | 113,311 |                                       | 6.6.3  | 2.23    | 6.63   | 2-23   | 6-63      |
|             | Double click to show details                     |           |                |                  |      |                 |       |        |           |        |           |         |                                       |        |         |        |        |           |
|             |                                                  |           |                |                  |      |                 |       |        |           |        |           |         |                                       |        |         |        |        |           |
| J00018      | Staff Accountant                                 |           |                |                  |      |                 |       |        |           |        |           |         |                                       |        |         |        |        |           |
|             | Total Productive                                 |           |                |                  |      |                 |       | 3.46   | 3.46      | 3.46   | 43,222    | 129,524 |                                       | 3.46   | 3,46    | 3.46   | 3.46   | 3.46      |
|             | Total Non-Productive                             |           |                |                  |      |                 |       | 0.30   | 0.30      | 0.30   | 4,091     | 12,260  |                                       | 0.30   | 0.30    | 0.30   | 0.30   | 0.30      |
|             | JobCode Total                                    |           |                |                  |      |                 |       | 3.76   | 3.76      | 3.76   | 47,313    | 141,784 |                                       | 3.76   | 3.76    | 3.76   | 3.76   | 3.76      |
|             | Double click to show details                     |           |                |                  |      |                 |       |        |           |        |           |         |                                       |        |         |        |        |           |
|             |                                                  |           |                |                  |      |                 |       |        |           |        |           |         |                                       |        |         |        |        |           |
| J00021      | Director                                         |           |                |                  |      |                 |       |        |           |        |           |         |                                       |        |         |        |        |           |
|             | Total Productive                                 |           |                |                  |      |                 |       | 3.30   | 3.30      | 3.30   | 100,290   | 300,542 |                                       | 3.30   | 3.30    | 3.30   | 3.30   | 3.30      |
|             | Total Non-Productive                             |           |                |                  |      |                 |       | 0.08   | 80.0      | 0.08   | 3,750     | 11,236  |                                       | 0.08   | 0.08    | 0.08   | 0.08   | 0.08      |
|             | JobCode Total                                    |           |                |                  |      |                 |       | 3.38   | 3.38      | 3.38   | 104,040   | 311,778 |                                       | 3.38   | 3.38    | 3.38   | 3.38   | 3.38      |
|             | Double click to show details                     |           |                |                  |      |                 |       |        |           |        |           |         |                                       |        |         |        |        |           |
| 100022      | Arristant Staff Accountant                       |           |                |                  |      |                 |       |        |           |        |           |         |                                       |        |         |        |        |           |
| 550022      | Total Productive                                 |           |                |                  |      |                 |       | 3.46   | 2.46      | 3.46   | 37.255    | 111.643 |                                       | 3.46   | 2.46    | 3.46   | 2.46   | 3.46      |
|             | Total Non-Productive                             |           |                |                  |      |                 |       | 0.16   | 0.16      | 0.16   | 1.852     | 5.550   |                                       | 0.16   | 0.16    | 0.16   | 0.16   | 0.16      |
|             | IobCode Total                                    |           |                |                  |      |                 |       | 3.62   | 3.62      | 3.62   | 39 107    | 117 193 |                                       | 3.62   | 3.62    | 3.62   | 3.62   | 3.62      |
|             | Double dick to show details                      |           |                |                  |      |                 |       | 2101   | 2.0%      | 5101   | 55,107    |         |                                       | 5.01   | 5702    | 21012  | 2702   |           |
|             | <ul> <li>Domole click to show details</li> </ul> |           |                |                  |      |                 |       |        |           |        |           |         |                                       |        |         |        |        |           |

This sheet is comprised of three main areas:

### Summary

This area displays at the top of the sheet and provides an overview of the FTE totals, target, and FTEs from the budget target. It also shows you the paid hours and the productive percentage. This provides a quick and easy way to ensure that your numbers are on track without having to dive into the details.

|             |                                        |          |               |                 |         |                |       |        |           |         | •         |         |                     |
|-------------|----------------------------------------|----------|---------------|-----------------|---------|----------------|-------|--------|-----------|---------|-----------|---------|---------------------|
|             |                                        |          |               |                 |         | 20.0000        |       |        |           |         |           |         |                     |
|             |                                        | ~        | Summary w/o N | lew Initiatives |         | Total FTEs     |       | 18.10  | 18.10     | 18.10   |           |         |                     |
|             |                                        |          |               |                 |         | Target FTEs    |       | 9.00   | 9.00      | 9.00    |           |         |                     |
|             |                                        |          |               |                 |         | FTEs From Targ | get   | (9.10) | (9.10)    | (9.10)  |           |         |                     |
|             |                                        |          |               |                 |         | PAID Hrs/Unit  |       | 30.43  | 23.63     | 27.77   |           |         |                     |
|             |                                        |          |               |                 |         | Prod %         |       | 93.2%  | 93.2%     | 93.2%   | J         |         |                     |
|             |                                        |          |               |                 |         |                |       |        |           |         |           |         |                     |
| Emplo       | VAA                                    |          |               |                 |         |                |       |        |           |         |           |         |                     |
| Linpio      | ycc                                    |          |               |                 |         |                |       |        |           |         |           |         |                     |
| 19100 - EH  | S Accounting Operations (Employee)     |          |               |                 |         |                |       |        |           |         |           |         |                     |
|             |                                        |          |               |                 |         |                | FTEs  |        |           |         | Dollars   |         |                     |
| Job         |                                        | Employee | Current       | Start           | End     | Alloc          |       | YTD    | Mar-Jun   | FY 2021 | Mar-Jun   | FY 2021 |                     |
| Code        |                                        | ID       | Rate          | Rate            | Rate    | Rate           | Sched | Actual | Projected | Budget  | Projected | Budget  | Notes               |
|             |                                        |          |               |                 |         |                |       |        |           |         |           |         |                     |
| JStat       | Dept Primary Statistic                 |          |               |                 |         |                |       | 828    | 533       | 1359.5  |           |         |                     |
|             | Departmental PAID Total:               |          |               |                 |         |                | 8.00  | 18.10  | 18.10     | 18.10   | 274,793   | 866,346 |                     |
|             |                                        |          |               |                 |         |                |       |        |           |         |           |         |                     |
|             | Total Float Staff                      |          |               |                 |         |                |       |        | 1.73      | 1.73    |           | 29,765  |                     |
|             | Total Program Additions                |          |               |                 |         |                |       |        | 0.00      | 0.00    |           | 0       |                     |
|             | Total Position Changes                 |          |               |                 |         |                |       |        | 0.00      | 0.00    |           | 0       |                     |
|             |                                        |          |               |                 |         |                |       |        |           |         |           |         |                     |
|             | Total Productive FTEs                  |          |               |                 |         |                | 8.00  | 16.87  | 16.87     | 16.87   |           |         |                     |
|             | Total Non-Productive FTEs              |          |               |                 |         |                | 0.00  | 1.23   | 1.23      | 1.23    |           |         |                     |
|             |                                        |          |               |                 |         |                |       |        |           |         |           |         |                     |
|             |                                        |          |               |                 |         |                |       |        |           |         |           |         |                     |
| J09999      | Contract Labor                         | \$125.00 | \$125.00      | \$125.00        |         |                | 0.00  | 0.00   | 0.00      | 0.00    | 0         | 0       |                     |
| JInitiative | New Initiatives                        |          |               |                 |         |                |       |        |           | 0.00    |           | 0       |                     |
|             |                                        |          |               |                 |         |                |       |        |           |         |           |         |                     |
| J00017      | Financial Accountant                   |          |               |                 |         |                |       |        |           |         |           |         |                     |
|             | Total Productive                       |          |               |                 |         |                |       | 2.15   | 2.15      | 2.15    | 36,420    | 109,141 |                     |
|             | Total Non-Productive                   |          |               |                 |         |                |       | 0.08   | 0.08      | 0.08    | 1,413     | 4,236   |                     |
|             | JobCode Total                          |          |               |                 |         |                |       | 2.23   | 2.23      | 2.23    | 37,834    | 113,377 |                     |
|             | T Double click to hide details         |          |               |                 |         |                |       |        |           |         |           |         |                     |
|             |                                        |          |               |                 |         |                |       |        |           |         |           |         |                     |
|             | Mcclendon, Mary E.                     | 17863    | \$24.37       | \$24.37         | \$24.37 |                | 1.00  | 2.23   | 2.23      | 2.23    | 37,834    | 113.377 | Input Comments Here |
|             | Double Click to Insert New Employee    |          |               | 0.000           |         |                |       |        |           |         |           |         |                     |
|             | Float Staff / Inactive Employees       |          | \$24.37       | \$24.37         | \$24.37 |                | 0.00  | 0.00   | 0.00      | 0.00    |           | 0       |                     |
|             | Program Additions                      |          | \$24.37       | \$24.37         | \$24.37 |                |       |        | 0.00      | 0.00    |           | 0       |                     |
|             | Position Changes                       |          | \$24.37       | \$24.37         | \$24.37 |                |       |        | 0.00      | 0.00    |           | 0       |                     |
|             | Financial Accountant - Total Scheduler | Daid     |               |                 |         |                | 1.00  | 2.23   | 2.22      | 2.22    |           | 112 377 |                     |

### Jobcode Statistics

This section displays all of the statistic values related to the job codes in the department, including the following:

- Departmental paid totals
- Total float staff
- Total program additions
- Total position changes
- Total productive FTEs
- Total non-productive FTEs

|             |                                        |          | Summary w/o N | ew Initiatives |         | Total FTEs     |       | 18.10  | 18.10     | 18.10   |           |         |           |             |
|-------------|----------------------------------------|----------|---------------|----------------|---------|----------------|-------|--------|-----------|---------|-----------|---------|-----------|-------------|
|             |                                        |          |               |                |         | Target FTEs    |       | 9.00   | 9.00      | 9.00    |           |         |           |             |
|             |                                        |          |               |                |         | FTEs From Targ | get   | (9.10) | (9.10)    | (9.10)  |           |         |           |             |
|             |                                        |          |               |                |         | PAID Hrs/Unit  |       | 30.43  | 23.63     | 27.77   |           |         |           |             |
|             |                                        |          |               |                |         | Prod %         |       | 93.2%  | 93.2%     | 93.2%   |           |         |           |             |
|             |                                        |          |               |                |         |                |       |        |           |         |           |         |           |             |
| Emplo       | VOO                                    |          |               |                |         |                |       |        |           |         |           |         |           |             |
| Linpio      | yee                                    |          |               |                |         |                |       |        |           |         |           |         |           |             |
| 19100 - EH  | S Accounting Operations (Employee)     |          |               |                |         |                |       |        |           |         |           |         |           |             |
|             |                                        |          |               |                |         |                | FTEs  |        |           |         | Dollars   |         | í.        |             |
| Job         |                                        | Employee | Current       | Start          | End     | Alloc          |       | YTD    | Mar-Jun   | FY 2021 | Mar-Jun   | FY 2021 |           |             |
| Code        |                                        | ID       | Rate          | Rate           | Rate    | Rate           | Sched | Actual | Projected | Budget  | Projected | Budget  | Notes     |             |
|             |                                        |          |               |                |         |                |       |        |           |         |           |         |           |             |
| JStat       | Dept Primary Statistic                 |          |               |                |         |                |       | 828    | 533       | 1359.5  |           |         |           |             |
|             | Departmental PAID Total:               |          |               |                |         |                | 8.00  | 18.10  | 18.10     | 18.10   | 274,793   | 866,346 |           |             |
|             |                                        |          |               |                |         |                |       |        |           |         |           |         |           |             |
|             | Total Float Staff                      |          |               |                |         |                |       |        | 1.73      | 1.73    |           | 29,765  | · · · · · |             |
|             | Total Program Additions                |          |               |                |         |                |       |        | 0.00      | 0.00    |           | 0       |           |             |
|             | Total Position Changes                 |          |               |                |         |                |       |        | 0.00      | 0.00    |           | 0       |           |             |
|             |                                        |          |               |                |         |                |       |        |           |         |           |         |           |             |
|             | Total Productive FTEs                  |          |               |                |         |                | 8.00  | 16.87  | 16.87     | 16.87   |           |         |           |             |
|             | Total Non-Productive FTEs              |          |               |                |         |                | 0.00  | 1.23   | 1.23      | 1.23    |           |         |           |             |
|             |                                        |          |               |                |         |                |       |        |           |         |           |         |           |             |
|             |                                        |          |               |                |         |                |       |        |           |         |           |         |           |             |
| 109999      | Contract Labor                         | \$125.00 | \$125.00      | \$125.00       |         |                | 0.00  | 0.00   | 0.00      | 0.00    | 0         | 0       |           |             |
| JInitiative | New Initiatives                        |          |               |                |         |                |       |        |           | 0.00    |           | 0       |           |             |
|             |                                        |          |               |                |         |                |       |        |           |         |           |         |           |             |
| J00017      | Financial Accountant                   |          |               |                |         |                |       |        |           |         |           |         |           |             |
|             | Total Productive                       |          |               |                |         |                |       | 2.15   | 2.15      | 2.15    | 36,420    | 109,141 |           |             |
|             | I otal Non-Productive                  |          |               |                |         |                |       | 80.0   | 0.08      | 0.08    | 1,413     | 4,236   |           |             |
|             | Jobcode Total                          |          |               |                |         |                |       | 2.23   | 2.23      | 2.23    | 37,834    | 113,377 |           |             |
|             | Double click to hide details           |          |               |                |         |                |       |        |           |         |           |         |           |             |
|             |                                        |          |               |                |         |                |       |        |           |         |           |         |           |             |
|             | Mcclendon, Mary E.                     | 17863    | \$24.37       | \$24.37        | \$24.37 |                | 1.00  | 2.23   | 2.23      | 2.23    | 37,834    | 113,377 | Input Co  | mments Here |
|             | Double Click to Insert New Employee    |          |               |                |         |                |       |        |           |         |           |         |           |             |
|             | Float Staff / Inactive Employees       |          | \$24.37       | \$24.37        | \$24.37 |                | 0.00  | 0.00   | 0.00      | 0.00    |           | 0       |           |             |
|             | Program Additions                      |          | \$24.37       | \$24.37        | \$24.37 |                |       |        | 0.00      | 0.00    |           | 0       |           |             |
|             | Position Changes                       |          | \$24.37       | \$24.37        | \$24.37 |                |       |        | 0.00      | 0.00    |           | 0       |           |             |
|             | Financial Accountant - Total Scheduler | Daid     |               |                |         |                | 1.00  | 2.25   | 2.25      | 2.25    | 1         | 112 377 | 1         |             |

Jobcode summary and details

Most of the sheet is comprised of the individual job code values. By default, the sheet displays only a summary view that includes the total productive, non-productive FTEs as well as the total FTEs for the job code.

| Summary w/o New Initiatives | Total FTEs       | 18.10  | 18.10  | 18.10  |
|-----------------------------|------------------|--------|--------|--------|
|                             | Target FTEs      | 9.00   | 9.00   | 9.00   |
|                             | FTEs From Target | (9.10) | (9.10) | (9.10) |
|                             | PAID Hrs/Unit    | 30.43  | 23.63  | 27.77  |
|                             | Prod %           | 93.2%  | 93.2%  | 93.2%  |

#### Employee

19100 - EHS Accounting Operations (Employee)

|             |                              |          |          |          |      |       | FTEs  |        |           |         | Dollars   |         |       |
|-------------|------------------------------|----------|----------|----------|------|-------|-------|--------|-----------|---------|-----------|---------|-------|
| Job         |                              | Employee | Current  | Start    | End  | Alloc |       | YTD    | Mar-Jun   | FY 2021 | Mar-Jun   | FY 2021 |       |
| Code        |                              | ID       | Rate     | Rate     | Rate | Rate  | Sched | Actual | Projected | Budget  | Projected | Budget  | Notes |
|             |                              |          |          |          |      |       |       |        |           |         |           |         |       |
| JStat       | Dept Primary Statistic       |          |          |          |      |       |       | 828    | 533       | 1359.5  |           |         |       |
|             | Departmental PAID Total:     |          |          |          |      |       | 8.00  | 18.10  | 18.10     | 18.10   | 274,793   | 866,346 |       |
|             |                              |          |          |          |      |       |       |        |           |         |           |         |       |
|             | Total Float Staff            |          |          |          |      |       |       |        | 1.73      | 1.73    |           | 29,765  |       |
|             | Total Program Additions      |          |          |          |      |       |       |        | 0.00      | 0.00    |           | 0       |       |
|             | Total Position Changes       |          |          |          |      |       |       |        | 0.00      | 0.00    |           | 0       |       |
|             |                              |          |          |          |      |       |       |        |           |         |           |         |       |
|             | Total Productive FTEs        |          |          |          |      |       | 8.00  | 16.87  | 16.87     | 16.87   |           |         |       |
|             | Total Non-Productive FTEs    |          |          |          |      |       | 0.00  | 1.23   | 1.23      | 1.23    |           |         |       |
|             |                              |          |          |          |      |       |       |        |           |         |           |         |       |
|             |                              |          |          |          |      |       |       |        |           |         |           |         |       |
| 109999      | Contract Labor               | \$125.00 | \$125.00 | \$125.00 |      |       | 0.00  | 0.00   | 0.00      | 0.00    | 0         | 0       |       |
| JInitiative | New Initiatives              |          |          |          |      |       |       |        |           | 0.00    |           | 0       |       |
| _           |                              |          |          |          |      |       |       |        |           |         |           |         |       |
| J00017      | Financial Accountant         |          |          |          |      |       |       |        |           |         |           |         |       |
|             | Total Productive             |          |          |          |      |       |       | 2.15   | 2.15      | 2.15    | 36,420    | 109,141 |       |
|             | Total Non-Productive         |          |          |          |      |       |       | 0.08   | 0.08      | 0.08    | 1,413     | 4,236   |       |
|             | JobCode Total                | -        |          |          |      |       |       | 2.23   | 2.23      | 2.23    | 37,834    | 113,377 |       |
|             | Double click to show details |          |          |          |      |       |       |        |           |         |           |         |       |
|             |                              |          |          |          |      |       |       |        |           |         |           |         |       |
|             |                              |          |          |          |      |       |       |        |           |         |           |         |       |

To view the job code details, double-click the **Double click to show details** cell. From this expanded section you can view specific details about the job code as well as a list of all the employees assigned the job code.

| Fmplo       | Vee                                                 |                | Summary w/o Ne  | w Initiatives |             | Total FTEs<br>Target FTEs<br>FTEs From Targ<br>PAID Hrs/Unit<br>Prod % | et            | 18.10<br>9.00<br>(9.10)<br>30.43<br>93.2% | 18.10<br>9.00<br>(9.10)<br>23.63<br>93.2% | 18.10<br>9.00<br>(9.10)<br>27.77<br>93.2% |                      |                   |                     |
|-------------|-----------------------------------------------------|----------------|-----------------|---------------|-------------|------------------------------------------------------------------------|---------------|-------------------------------------------|-------------------------------------------|-------------------------------------------|----------------------|-------------------|---------------------|
| 19100 - EH  | S Accounting Operations (Employee)                  |                |                 |               |             |                                                                        | FTEs          |                                           |                                           |                                           | Dollars              |                   |                     |
| Job<br>Code |                                                     | Employee<br>ID | Current<br>Rate | Start<br>Rate | End<br>Rate | Alloc<br>Rate                                                          | Sched         | YTD<br>Actual                             | Mar-Jun<br>Projected                      | FY 2021<br>Budget                         | Mar-Jun<br>Projected | FY 2021<br>Budget | Notes               |
| JInitiative | New Initiatives                                     |                |                 |               |             |                                                                        |               |                                           |                                           | 0.00                                      |                      | 0                 |                     |
| 100017      | Financial Accountant                                |                |                 |               |             |                                                                        |               |                                           |                                           |                                           |                      |                   |                     |
| 200011      | Total Productive                                    |                |                 |               |             |                                                                        |               | 2.15                                      | 2.15                                      | 2.15                                      | 36.420               | 109 141           |                     |
|             | Total Non-Productive                                |                |                 |               |             |                                                                        |               | 0.08                                      | 0.08                                      | 0.08                                      | 1 413                | 4 236             |                     |
|             | JobCode Total                                       |                |                 |               |             |                                                                        |               | 2.23                                      | 2.23                                      | 2.23                                      | 37 834               | 113 377           |                     |
|             | T Double click to hide details                      |                |                 |               |             |                                                                        |               |                                           |                                           |                                           |                      |                   |                     |
|             | Mcclendon, Mary E.                                  | 17863          | \$24.37         | \$24.37       | \$24.37     |                                                                        | 1.00          | 2.23                                      | 2.23                                      | 2.23                                      | 37,834               | 113,377           | Input Comments Here |
|             | Double Click to Insert New Employee                 |                |                 |               |             |                                                                        |               |                                           |                                           | 0.000                                     |                      |                   |                     |
|             | Float Staff / Inactive Employees                    |                | \$24.37         | \$24.37       | \$24.37     |                                                                        | 0.00          | 0.00                                      | 0.00                                      | 0.00                                      |                      | 0                 |                     |
|             | Program Additions                                   |                | \$24.37         | \$24.37       | \$24.37     |                                                                        |               |                                           | 0.00                                      | 0.00                                      |                      | 0                 |                     |
|             | Position Changes                                    |                | \$24.37         | \$24.37       | \$24.37     |                                                                        |               |                                           | 0.00                                      | 0.00                                      |                      | 0                 |                     |
|             | Financial Accountant - Total Schedule               | d Paid         | 40.4.0-         | 40.4.95       | 40.17-      |                                                                        | 1.00          | 2.23                                      | 2.23                                      | 2.23                                      |                      | 113,377           |                     |
|             | Regular                                             | History        | \$24.37         | \$24.37       | \$24.37     | 96.3%                                                                  |               | 2.15                                      | 2.15                                      | 2.15                                      | 36,420               | 109,141           |                     |
|             | Overtime                                            | 2              | \$36.55         | \$36.55       | \$36.56     | 0.0%                                                                   |               | 0.00                                      | 0.00                                      | 0.00                                      | 0                    | 0                 |                     |
|             | Education                                           | 1              | \$24.37         | \$24.37       | \$24.37     | 0.0%                                                                   |               | 0.00                                      | 0.00                                      | 0.00                                      | 0                    | 0                 |                     |
|             | Lump Sum Payout                                     |                |                 |               |             | 0.5.00                                                                 | 1.00          | 0.45                                      | 2.45                                      | 0.45                                      | 0                    | 0                 |                     |
|             | Financial Accountant - Total Productiv              | e .            | 404.07          | 404.07        | 404.07      | 96.3%                                                                  | 1.00          | 2.15                                      | 2.15                                      | 2.15                                      | 36,420               | 109,141           |                     |
|             | Call Day Weak 2                                     | 1              | \$24.37         | \$24.37       | \$24.37     | 3.7%                                                                   | ee (Daid Lie  | 0.08                                      | 0.08                                      | 0.08                                      | 1,413                | 4,236             | Input Commonte Horo |
|             | Call Pay                                            | PRCALZ         | \$0.00          | \$0.00        | \$0.00      |                                                                        | \$\$/Paid Hr  |                                           |                                           |                                           | 0                    | 0                 | Input Comments Here |
|             | Call Pay                                            | 00020          | \$0.00          | \$0.00        | \$0.00      |                                                                        | ss/Prod Hr    |                                           |                                           |                                           | 0                    | 0                 | Input Comments Here |
|             | Regular<br>Daid Time Off                            | P0001          |                 |               |             |                                                                        | Input Monthly |                                           |                                           |                                           | 0                    | 0                 | Input Comments Here |
|             | Paul Time On<br>Double Click to locart New Day Type | P0004          |                 |               |             |                                                                        | input Monthly |                                           |                                           |                                           | 0                    | 0                 | input connents here |
| 100017      | Einangial Assountant                                |                |                 |               |             | 100.00/                                                                | 1.00          | 2.22                                      | 2.22                                      | 2.22                                      | 27.024               | 112 277           |                     |
| 100017      | rinancial Accountant                                |                |                 |               |             | 100.0%                                                                 | 1.00          | 2.23                                      | 2.23                                      | 2.23                                      | 37,834               | 113,377           |                     |

Keep in mind the following:

- Non-FTE-related pay categories are added during the interface process within the job code block and use a dollars-per-productive-hour or input monthly methodology.
- You can make monthly adjustments to FTEs to model staging of staffing changes.

• For contract labor, you must enter requests for contract labor FTEs. No default to YTD is made.

**IMPORTANT:** If you add a new calc method to a labor method sheet (such as adding new job code pay type) and you do not include any calculated hours and dollars, then the calc method will not be included the next time the budget plan file is rebuilt.

# Sheet columns

The following table provides descriptions for the columns in this sheet:

| Column Name                            | Column<br>Letter | Description                                                                                                    |
|----------------------------------------|------------------|----------------------------------------------------------------------------------------------------|
| Job Code                               | А                | The job code identification number number (using Jobcode.KHABgtCode).                                                                                                    |
| Employee ID                            | F                | The identification number of the employee.                                                                                                    |
| Current Rate                           | G                | The hourly rate as of the start of the budget process.                                                                                                    |
| Start Rate                             | Н                | The hourly rate as of the start of the new budget year.<br>This includes any salary increases expected to occur in<br>the remainder of the current year.                                                                                                    |
| End Rate                               | I                | The hourly rate as of the end of the budget process. This<br>includes all salary increases through the end of the<br>budget year. This is calculated using the last month of the<br>budget as this would contain the effective rate of all merit<br>& market adjustments. |
| Alloc Rate                             | J                | Calculated based upon YTD actual % of total FTE. You can<br>make adjustments to allocate NYB FTEs for salary<br>calculations.                                                                                                    |
| Sched                                  | К                | Scheduled FTEs from the labor master file or CYB FTEs depending on the configuration option chosen in the Budget Configuration Assumptions driver file.                                                                                                    |
| YTD Actual                             | L                | Year-to-date FTEs from the Payroll26 database.                                                                                                    |
| <i>Month-Month</i> Projected<br>(FTEs) | Μ                | Projected FTEs for the remaining months of the current fiscal year. Initial FTE allocation is the same as YTD.                                                                                                    |
| FY20XX Budget (FTEs)                   | N                | Starting point matches projected FTEs. You can make monthly adjustments the <i>Month-Year</i> FTEs columns (columns S-AD).                                                                                                    |
| Month-Month Projected (Dollars)        | 0                | Projected dollars for the remaining months of the current fiscal year.                                                                                                    |

| Column Name               | Column<br>Letter | Description                                                                                                    |
|---------------------------|------------------|----------------------------------------------------------------------------------------------------|
| FY20XX Budget (Dollars)   | Р                | Projected dollars for the budget year.                                                                                                    |
| Notes                     | Q                | Enter comments for the line item, as needed.                                                                                                    |
| Spread Method             | R                | Select a spread method for the pay type, as needed.                                                                                                    |
| Month-Year FTEs           | S-AD             | Enter a percentage of each FTE factor to the total factor.<br>For example, let's say that the FTE factor for month one is<br>177 divided by the FTE factor for the year of 2080 or 2086.<br>It usually ranges around 8% or so per month. |
|                           |                  | <b>NOTE:</b> Not all pay types allow you to update the spread amount.                                                                                                    |
| <i>Month-Year</i> Hours   | AG-AS            | Hours spread across months, including total budgeted hours.                                                                                                    |
| <i>Month-Year</i> Dollars | AT-BF            | Dollars spread across months, including total budgeted dollars.                                                                                                    |
| Month-Year FICA           | BH-BT            | FICA spread across months, including total budged FICA.                                                                                                    |
| Projected FICA            | BW               | Total projected FICA amount.                                                                                                    |
| Month-Month Hours         | ВΧ               | Total budgeted hours for the remaining months of the fiscal year.                                                                                                    |
| Month-Month Dollars       | ВҮ               | Total budgeted dollars for the remaining months of the fiscal year.                                                                                                    |

The following sections include instructions on performing specific actions in this sheet.

Updating projected and budgeted FTE for an employee

To update projected and budgeted FTE for an employee:

1. Navigate to the job code assigned to the employee, and double-click **Double click to show** details.

| Emplo<br>19100 - ен | <b>Yee</b><br>S Accounting Operations (Employee) |          |         |       |      |       | FTEs  |        |           |         | Dollars   |         | 1     |
|---------------------|--------------------------------------------------|----------|---------|-------|------|-------|-------|--------|-----------|---------|-----------|---------|-------|
| Job                 |                                                  | Employee | Current | Start | End  | Alloc |       | YTD    | Mar-Jun   | FY 2021 | Mar-Jun   | FY 2021 |       |
| Code                |                                                  | ID       | Rate    | Rate  | Rate | Rate  | Sched | Actual | Projected | Budget  | Projected | Budget  | Notes |
| JInitiative         | New Initiatives                                  |          |         |       |      |       |       |        |           | 0.00    |           | 0       |       |
| J00017              | Financial Accountant                             |          |         |       |      |       |       |        |           |         |           |         |       |
|                     | Total Productive                                 |          |         |       |      |       |       | 2.15   | 2.15      | 2.15    | 36,420    | 109,141 |       |
|                     | Total Non-Productive                             |          |         |       |      |       |       | 0.08   | 0.08      | 0.08    | 1,413     | 4,236   |       |
|                     | JobCode Total                                    |          |         |       |      |       |       | 2.23   | 2.23      | 2.23    | 37,834    | 113,377 |       |
|                     | L Double click to show details                   |          |         |       |      |       |       |        |           |         |           |         |       |

2. In the *Month-Month* Projected (column M) and FY 20XX Budget (column n) columns, update the FTE values for the employee, as needed.

| Employee<br>19100 - EHS Accounting Operations (Employee) |          |         |         |         |       |       |        |           |         |           |         |                     |
|----------------------------------------------------------|----------|---------|---------|---------|-------|-------|--------|-----------|---------|-----------|---------|---------------------|
|                                                          |          |         |         |         |       | FTEs  |        |           |         | Dollars   |         |                     |
| Job                                                      | Employee | Current | Start   | End     | Alloc |       | YTD    | Mar-Jun   | FY 2021 | Mar-Jun   | FY 2021 |                     |
| Code                                                     | ID       | Rate    | Rate    | Rate    | Rate  | Sched | Actual | Projected | Budget  | Projected | Budget  | Notes               |
| Total Productive                                         |          |         |         |         |       |       | 2.15   | 2.15      | 2.15    | 36,420    | 109,141 |                     |
| Total Non-Productive                                     |          |         |         |         |       |       | 0.08   | 0.08      | 0.08    | 1,413     | 4,236   |                     |
| JobCode Total                                            |          |         |         |         |       |       | 2.23   | 2.23      | 2.23    | 37,834    | 113,377 |                     |
| T Double click to hide details                           |          |         |         |         |       |       |        |           |         |           |         |                     |
| Mcclendon, Mary E.                                       | 17863    | \$24.37 | \$24.37 | \$24.37 |       | 1.00  | 2.23   | 2.23      | 2.23    | 37,834    | 113,377 | Input Comments Here |
| Double Click to Insert New Employee                      |          |         |         |         |       |       |        |           |         |           |         |                     |
| Float Staff / Inactive Employees                         |          | \$24.37 | \$24.37 | \$24.37 |       | 0.00  | 0.00   | 0.00      | 0.00    |           | 0       |                     |
| Program Additions                                        |          | \$24.37 | \$24.37 | \$24.37 |       |       |        | 0.00      | 0.00    |           | 0       |                     |
| Position Changes                                         |          | \$24.37 | \$24.37 | \$24.37 |       |       |        | 0.00      | 0.00    |           | 0       |                     |

- 3. In the Notes column (column Q), enter comments, as needed.
- 4. After making your changes, in the budget file Navigation panel, click **Save Budget**.

Updating projected FTEs for float staff/inactive employees, program additions, and position changes

To update projected FTEs for float staff/inactive employees, program additions, and position changes:

1. Navigate to the job code, and double-click **Double click to show details**.

| Employ<br>19100 - EHS | /ee<br>Accounting Operations (Employee) |          |         |       |      |       | FTEs  |        |           |         | Dollars   |         | 1     |
|-----------------------|-----------------------------------------|----------|---------|-------|------|-------|-------|--------|-----------|---------|-----------|---------|-------|
| Job                   |                                         | Employee | Current | Start | End  | Alloc |       | YTD    | Mar-Jun   | FY 2021 | Mar-Jun   | FY 2021 |       |
| Code                  |                                         | ID       | Rate    | Rate  | Rate | Rate  | Sched | Actual | Projected | Budget  | Projected | Budget  | Notes |
| JInitiative           | New Initiatives                         |          |         |       |      |       |       |        |           | 0.00    |           | 0       |       |
| J00017                | Financial Accountant                    |          |         |       |      |       |       |        |           |         |           |         |       |
|                       | Total Productive                        |          |         |       |      |       |       | 2.15   | 2.15      | 2.15    | 36,420    | 109,141 |       |
|                       | Total Non-Productive                    |          |         |       |      |       |       | 0.08   | 0.08      | 0.08    | 1,413     | 4,236   | 1     |
|                       | JobCode Total                           |          |         |       |      |       |       | 2.23   | 2.23      | 2.23    | 37,834    | 113,377 |       |
| ļ                     | Double click to show details            |          |         |       |      |       |       |        |           |         |           |         |       |

2. In the *Month-Month* Projected column (column M) for the Float Staff/Inactive Employees, Program Additions, and Position Changes line items, as needed.

| Employ<br>19100 - EHS | ee<br>Accounting Operations (Employee)  |          |         |         |         |        |            |        |           |         |           |         |                     |
|-----------------------|-----------------------------------------|----------|---------|---------|---------|--------|------------|--------|-----------|---------|-----------|---------|---------------------|
|                       |                                         |          |         |         |         |        | FTEs       |        |           |         | Dollars   | _       |                     |
| Job                   |                                         | Employee | Current | Start   | End     | Alloc  |            | YTD    | Mar-Jun   | FY 2021 | Mar-Jun   | FY 2021 |                     |
| Code                  |                                         | ID       | Rate    | Rate    | Rate    | Rate   | Sched      | Actual | Projected | Budget  | Projected | Budget  | Notes               |
|                       | Total Non-Productive                    |          |         |         |         |        |            | 0.59   | 0.59      | 0.59    | 5,505     | 16,497  |                     |
|                       | JobCode Total                           |          |         |         |         |        |            | 5.10   | 5.10      | 5.10    | 46,499    | 139,344 |                     |
| 1                     | Double click to hide details            |          |         |         |         |        |            |        |           |         |           |         |                     |
|                       | Hayes, Patricia A.                      | 12628    | \$13.05 | \$13.05 | \$13.05 |        | 1.00       | 1.68   | 1.68      | 1.68    | 15,282    | 45,795  | Input Comments Here |
|                       | Joyce, Laquita K.                       | 13712    | \$13.58 | \$13.58 | \$13.58 |        | 1.00       | 1.73   | 1.73      | 1.73    | 16,329    | 48,932  | Input Comments Here |
|                       | Lee, Michele B.                         | 21272    | \$12.85 | \$12.85 | \$12.85 |        | 1.00       | 1.69   | 1.69      | 1.69    | 15,152    | 45,405  | Input Comments Here |
|                       | Double Click to Insert New Employee     |          |         |         |         |        |            |        |           |         |           |         |                     |
|                       | Float Staff / Inactive Employees        |          | \$13.16 | \$13.16 | \$13.16 |        | 0.00       | 0.00   | 0.00      | 0.00    |           | 0       |                     |
|                       | Program Additions                       |          | \$13.16 | \$13.16 | \$13.16 |        |            |        | 0.00      | 0.00    |           | 0       |                     |
|                       | Position Changes                        |          | \$13.16 | \$13.16 | \$13.16 |        |            |        | 0.00      | 0.00    |           | 0       |                     |
|                       | Accounting Assistant - Total Scheduled  | Paid     |         |         |         |        | 3.00       | 5.10   | 5.10      | 5.10    |           | 140,133 |                     |
|                       | Regular                                 | History  | \$13.16 | \$13.16 | \$13.16 | 87.0%  |            | 4.44   | 4.44      | 4.44    | 40,690    | 121,937 |                     |
|                       | Overtime                                | 2        | \$6.48  | \$6.48  | \$6.48  | 1.3%   |            | 0.07   | 0.07      | 0.07    | 304       | 910     |                     |
|                       | Education                               | 1        | \$13.16 | \$13.16 | \$13.16 | 0.0%   |            | 0.00   | 0.00      | 0.00    | 0         | 0       |                     |
|                       | Lump Sum Payout                         |          |         |         |         |        |            |        |           |         | 0         | 0       |                     |
|                       | Accounting Assistant - Total Productive | e        |         |         |         | 88.4%  | 3.00       | 4.51   | 4.51      | 4.51    | 40,994    | 122,848 |                     |
|                       | Paid Time Off using YTD                 | 1        | \$13.16 | \$13.16 | \$13.16 | 11.6%  |            | 0.59   | 0.59      | 0.59    | 5,445     | 16,317  |                     |
|                       | Holiday Premium                         |          | \$30.00 | \$30.00 | \$30.00 |        | \$/Holiday |        |           |         | 60        | 180     | Input Comments Here |
|                       | Double Click to Insert New Pay Type     |          |         |         |         |        |            |        |           |         |           |         |                     |
| J00723                | Accounting Assistant                    |          |         |         |         | 100.0% | 3.00       | 5.10   | 5.10      | 5.10    | 46,499    | 139,344 |                     |

- 3. In the **Notes** column (column Q), enter comments, as needed.
- 4. After making your changes, in the budget file Navigation panel, click **Save Budget**.

Updating the allocation rate for a job code pay type

To update the allocation rate for a job code pay type:

1. Navigate to the job code, and double-click **Double click to show details**.

| Emplo<br>19100 - EH | Yee<br>IS Accounting Operations (Employee) |          |         |       |      |       | FTEs  |        |           |         | Dollars   |         |       |
|---------------------|--------------------------------------------|----------|---------|-------|------|-------|-------|--------|-----------|---------|-----------|---------|-------|
| Job                 |                                            | Employee | Current | Start | End  | Alloc |       | YTD    | Mar-Jun   | FY 2021 | Mar-Jun   | FY 2021 |       |
| Code                |                                            | ID       | Rate    | Rate  | Rate | Rate  | Sched | Actual | Projected | Budget  | Projected | Budget  | Notes |
|                     |                                            |          |         |       |      |       |       |        |           |         |           |         |       |
| J00018              | Staff Accountant                           | -        |         |       |      |       |       |        |           |         |           |         |       |
|                     | Total Productive                           |          |         |       |      |       |       | 3.46   | 3.46      | 3.46    | 43,222    | 129,524 |       |
|                     | Total Non-Productive                       |          |         |       |      |       |       | 0.30   | 0.30      | 0.30    | 4,091     | 12,260  |       |
| L                   | JobCode Total                              |          |         |       |      |       |       | 3.76   | 3.76      | 3.76    | 47,313    | 141,784 |       |
|                     | L Double click to show details             |          |         |       |      |       |       |        |           |         |           |         |       |

2. In the Alloc Rate column (column J), enter a percentage for each line item, as needed.

| Employ<br>19100 - EHS | /ee<br>Accounting Operations (Employee) |          |         |         |         |        |       |        |           |         |           |         |                     |
|-----------------------|-----------------------------------------|----------|---------|---------|---------|--------|-------|--------|-----------|---------|-----------|---------|---------------------|
|                       |                                         |          |         |         |         |        | FTFs  |        |           |         | Dollars   |         |                     |
| Job                   |                                         | Employee | Current | Start   | End     | Alloc  |       | YTD    | Mar-Jun   | EV 2021 | Mar-Jun   | EV 2021 |                     |
| Code                  |                                         | ID       | Rate    | Rate    | Rate    | Rate   | Sched | Actual | Projected | Budget  | Projected | Budget  | Notes               |
|                       |                                         |          |         |         |         |        |       |        |           |         |           | _       |                     |
| J00018                | Staff Accountant                        |          |         |         |         |        |       |        |           |         |           |         |                     |
|                       | Total Productive                        |          |         |         |         |        |       | 3.46   | 3.46      | 3.46    | 43,222    | 129,524 |                     |
|                       | Total Non-Productive                    |          |         |         |         |        |       | 0.30   | 0.30      | 0.30    | 4,091     | 12,260  |                     |
|                       | JobCode Total                           |          |         |         |         |        |       | 3.76   | 3.76      | 3.76    | 47,313    | 141,784 |                     |
|                       | T Double click to hide details          |          |         |         |         |        |       |        |           |         |           |         |                     |
|                       |                                         |          |         |         |         |        |       |        |           |         |           |         |                     |
|                       | Bridewell, Ian I                        | 24828    | \$19.30 | \$19.30 | \$19.30 |        | 1.00  | 2.03   | 2.03      | 2.03    | 27 314    | 81 853  | Input Comments Here |
|                       | Double Click to Insert New Employee     | 24020    | \$15.50 | \$15.50 | \$15.50 |        | 1.00  | 2.05   | 2.03      | 2.00    | 27,314    | 01,000  | input commence      |
|                       | Float Staff / Inactive Employees        |          | \$8.27  | \$8.27  | \$8.27  |        | 0.00  | 1.73   | 1.73      | 1.73    |           | 29 765  |                     |
|                       | Program Additions                       |          | \$19.30 | \$19.30 | \$19.30 |        |       |        | 0.00      | 0.00    |           | 0       |                     |
|                       | Position Changes                        |          | \$19.30 | \$19.30 | \$19.30 |        |       |        | 0.00      | 0.00    |           | 0       |                     |
|                       | Staff Accountant - Total Scheduled Pai  | d        |         |         |         |        | 1.00  | 3.76   | 3.76      | 3.76    |           | 111.618 |                     |
|                       | Regular                                 | History  | \$17.97 | \$17.97 | \$17.97 | 91.9%  |       | 3.46   | 3.46      | 3.46    | 43.222    | 129.524 |                     |
|                       | Overtime                                | 2        | \$26,96 | \$26.96 | \$26.96 | 0.0%   |       | 0.00   | 0.00      | 0.00    | 0         | 0       |                     |
|                       | Education                               | 1        | \$17.97 | \$17.97 | \$17.97 | 0.0%   |       | 0.00   | 0.00      | 0.00    | 0         | 0       |                     |
|                       | Lump Sum Payout                         |          |         |         |         |        | 1     |        |           |         | 0         | 0       |                     |
|                       | Staff Accountant - Total Productive     |          |         |         |         | 91.9%  | 1.00  | 3.46   | 3.46      | 3.46    | 43,222    | 129,524 |                     |
|                       | Paid Time Off using YTD                 | 1        | \$19.30 | \$19.30 | \$19.30 | 8.1%   |       | 0.30   | 0.30      | 0.30    | 4,091     | 12,260  |                     |
|                       | Double Click to Insert New Pay Type     |          |         |         |         |        | 1     |        |           |         |           |         |                     |
| J00018                | Staff Accountant                        |          |         |         |         | 100.0% | 1.00  | 3.76   | 3.76      | 3.76    | 47,313    | 141,784 |                     |
|                       |                                         |          |         |         |         |        |       |        |           |         |           |         |                     |

- 3. In the Notes column (column Q), enter comments, as needed.
- 4. After making your changes, in the budget file Navigation panel, click Save Budget.
- Updating the spread method for a job code pay type

To update the spread method for a job code pay type:

1. Navigate to the job code, and double-click **Double click to show details**.

| <mark>Emplo</mark><br>19100 - ен | Employee<br>19100 - EHS Accounting Operations (Employee) |          |         |       |      |       | FTEs  |        |           |         | Dollars   |         |       |
|----------------------------------|----------------------------------------------------------|----------|---------|-------|------|-------|-------|--------|-----------|---------|-----------|---------|-------|
| Job                              |                                                          | Employee | Current | Start | End  | Alloc |       | YTD    | Mar-Jun   | FY 2021 | Mar-Jun   | FY 2021 |       |
| Code                             |                                                          | ID       | Rate    | Rate  | Rate | Rate  | Sched | Actual | Projected | Budget  | Projected | Budget  | Notes |
|                                  |                                                          |          |         |       |      |       |       |        |           |         |           |         |       |
| J00723                           | Accounting Assistant                                     |          |         |       |      |       |       |        |           |         |           |         |       |
|                                  | Total Productive                                         |          |         |       |      |       |       | 4.51   | 4.51      | 4.51    | 40,994    | 122,848 |       |
|                                  | Total Non-Productive                                     |          |         |       |      |       |       | 0.59   | 0.59      | 0.59    | 5,505     | 16,497  |       |
|                                  | JobCode Total                                            |          |         |       |      |       |       | 5.10   | 5.10      | 5.10    | 46,499    | 139,344 |       |
|                                  | Double click to show details                             | -        |         |       |      |       |       |        |           |         |           |         |       |

2. From the Spread Method column (column R), select the spread method to use.

#### Employee 19100 - EHS Accounting Operations (Employee)

| Job    |                                        | Spread    | Jul-20 | Aug-20 | Sep-20 | Oct-20 | Nov-20 | Dec-20 | Jan-21 | Feb-21 | Mar-21 | Apr-21 | May-21 | Jun-21 | 1 |
|--------|----------------------------------------|-----------|--------|--------|--------|--------|--------|--------|--------|--------|--------|--------|--------|--------|---|
| Code   |                                        | Method    | FTEs   | FTEs   | FTEs   | FTEs   | FTEs   | FTEs   | FTEs   | FTEs   | FTEs   | FTEs   | FTEs   | FTEs   |   |
|        |                                        |           |        |        |        |        |        |        |        |        |        |        |        |        |   |
| J00723 | Accounting Assistant                   |           |        |        |        |        |        |        |        |        |        |        |        |        |   |
|        | Total Productive                       |           | 4.51   | 4.51   | 4.51   | 4.51   | 4.51   | 4.51   | 4.51   | 4.51   | 4.51   | 4.51   | 4.51   | 4.51   |   |
|        | Total Non-Productive                   |           | 0.59   | 0.59   | 0.59   | 0.59   | 0.59   | 0.59   | 0.59   | 0.59   | 0.59   | 0.59   | 0.59   | 0.59   |   |
|        | JobCode Total                          |           | 5.10   | 5.10   | 5.10   | 5.10   | 5.10   | 5.10   | 5.10   | 5.10   | 5.10   | 5.10   | 5.10   | 5.10   |   |
|        | T Double click to hide details         |           |        |        |        |        |        |        |        |        |        |        |        |        |   |
|        | Marian Datalata A                      |           | 1.69   | 1.60   | 1.60   | 1.69   | 1.60   | 1.69   | 1.69   | 1.60   | 1.69   | 1.60   | 1.60   | 1.69   |   |
|        | nayes, Patricia A.                     |           | 1.08   | 1.08   | 1.08   | 1.08   | 1.08   | 1.08   | 1.00   | 1.08   | 1.08   | 1.00   | 1.08   | 1.08   |   |
|        | Joyce, Laquita K.                      |           | 1.75   | 1.73   | 1.73   | 1.73   | 1.73   | 1.73   | 1.73   | 1.60   | 1.75   | 1.75   | 1.73   | 1.73   |   |
|        | Eee, Michele B.<br>Employee Name       |           | 0.00   | 0.00   | 0.00   | 0.00   | 0.00   | 0.00   | 0.00   | 0.00   | 0.00   | 0.00   | 0.00   | 0.00   |   |
|        | Double Click to Jacost New Employee    |           | 0.00   | 0.00   | 0.00   | 0.00   | 0.00   | 0.00   | 0.00   | 0.00   | 0.00   | 0.00   | 0.00   | 0.00   |   |
|        | Double Click to insert New Employee    |           | 0.00   | 0.00   | 0.00   | 0.00   | 0.00   | 0.00   | 0.00   | 0.00   | 0.00   | 0.00   | 0.00   | 0.00   |   |
|        | Proaces additions                      |           | 0.00   | 0.00   | 0.00   | 0.00   | 0.00   | 0.00   | 0.00   | 0.00   | 0.00   | 0.00   | 0.00   | 0.00   |   |
|        | Program Additions                      |           | 0.00   | 0.00   | 0.00   | 0.00   | 0.00   | 0.00   | 0.00   | 0.00   | 0.00   | 0.00   | 0.00   | 0.00   |   |
|        | Association Changes                    |           | 5.10   | 0.00   | 0.00   | 0.00   | 0.00   | 0.00   | 0.00   | 0.00   | 0.00   | 0.00   | 0.00   | 5.10   |   |
|        | Accounting Assistant - Total Scheduled |           | 5.10   | 5.10   | 5.10   | 5.10   | 5.10   | 5.10   | 5.10   | 5.10   | 5.10   | 5.10   | 5.10   | 5.10   |   |
|        | Regular                                | CTT All A | 4.44   | 4.44   | 4,44   | 4.44   | 4,44   | 4.44   | 4.44   | 4,44   | 4.44   | 4.44   | 4.44   | 4.44   |   |
|        | Overtime                               | FIEAlloc  | 0.07   | 0.07   | 0.07   | 0.07   | 0.07   | 0.07   | 0.07   | 0.07   | 0.07   | 0.07   | 0.07   | 0.07   |   |
|        | Education                              | FIEAHOC   | 0.00   | 0.00   | 0.00   | 0.00   | 0.00   | 0.00   | 0.00   | 0.00   | 0.00   | 0.00   | 0.00   | 0.00   |   |
|        | Lump Sum Payout                        |           | 4.53   | 4.53   | 4.53   | 4.51   | 4.53   | 453    | 4.53   | 4.53   | 4.53   | 1.53   | 453    | 1.51   |   |
|        | Accounting Assistant - Total Productiv | CTCALL    | 4.51   | 4.51   | 4.51   | 4.51   | 4.51   | 4.51   | 4.51   | 4.51   | 4.51   | 4.51   | 4.51   | 4.51   |   |
|        | Paid Time On using YTD                 | FTEAHOC   | 0.59   | 0.59   | 0.59   | 0.59   | 0.59   | 0.59   | 0.59   | 0.59   | 0.59   | 0.59   | 0.59   | 0.59   |   |
|        | Holiday Premium                        |           |        |        |        |        |        |        |        |        |        |        |        |        |   |
|        | Double Click to Insert New Pay Type    |           |        |        |        |        |        |        |        |        |        |        |        |        |   |
| J00723 | Accounting Assistant                   |           | 5.10   | 5.10   | 5.10   | 5.10   | 5.10   | 5.10   | 5.10   | 5.10   | 5.10   | 5.10   | 5.10   | 5.10   |   |

3. In the *Month-Year* FTEs columns (columns S-AD), make adjustments, as needed.

**NOTE:** The spread methods available are configured by your organization.

4. After making your changes, in the budget file Navigation panel, click Save Budget.

Adding a new employee

To add a new employee:

1. Navigate to the job code to add the new employee, double-click **Double click to show details**.

| Emplo       | yee                                |          |         |       |      |       |       |        |           |         |           |         |     |
|-------------|------------------------------------|----------|---------|-------|------|-------|-------|--------|-----------|---------|-----------|---------|-----|
| 19100 - EH  | S Accounting Operations (Employee) |          |         |       |      |       |       |        |           |         |           |         |     |
|             |                                    |          |         |       |      |       | FTEs  |        |           |         | Dollars   |         |     |
| Job         |                                    | Employee | Current | Start | End  | Alloc |       | YTD    | Mar-Jun   | FY 2021 | Mar-Jun   | FY 2021 |     |
| Code        |                                    | ID       | Rate    | Rate  | Rate | Rate  | Sched | Actual | Projected | Budget  | Projected | Budget  | Not |
| JInitiative | New Initiatives                    |          |         |       |      |       |       |        |           | 0.00    |           | 0       |     |
| J00017      | Financial Accountant               |          |         |       |      |       |       |        |           |         |           |         |     |
|             | Total Productive                   |          |         |       |      |       |       | 2.15   | 2.15      | 2.15    | 36,420    | 109,141 |     |
|             | Total Non-Productive               |          |         |       |      |       |       | 0.08   | 0.08      | 0.08    | 1,413     | 4,236   |     |
|             | JobCode Total                      |          |         |       |      |       |       | 2.23   | 2.23      | 2.23    | 37,834    | 113,377 |     |
|             | L Double click to show details     |          |         |       |      |       |       |        |           |         |           |         |     |

2. Double-click Double Click to Insert New Employee.

|        |                                        |            |         |         |         |        | FTEs  |        |           |         | Dollars   |         |                                   |
|--------|----------------------------------------|------------|---------|---------|---------|--------|-------|--------|-----------|---------|-----------|---------|-----------------------------------|
| Job    |                                        | Employee   | Current | Start   | End     | Alloc  |       | YTD    | Mar-Jun   | FY 2021 | Mar-Jun   | FY 2021 |                                   |
| Code   |                                        | ID         | Rate    | Rate    | Rate    | Rate   | Sched | Actual | Projected | Budget  | Projected | Budget  | Notes                             |
|        | Total Productive                       |            |         |         |         |        |       | 2.15   | 2.15      | 2.15    | 36,420    | 109,141 |                                   |
|        | Total Non-Productive                   |            |         |         |         |        |       | 0.08   | 0.08      | 0.08    | 1,413     | 4,236   |                                   |
|        | JobCode Total                          |            |         |         |         |        |       | 2.23   | 2.23      | 2.23    | 37,834    | 113,377 |                                   |
|        | Double click to hide details           |            |         |         |         |        |       |        |           |         |           |         |                                   |
|        | Mcclendon, Mary E.                     | 17863      | \$24.37 | \$24.37 | \$24.37 |        | 1.00  | 2.23   | 2.23      | 2.23    | 37,834    | 113,377 | Input Comments Here               |
|        |                                        | 1910012600 | \$0.00  | \$0.00  | \$0.00  |        | 0.00  | 0.00   | 0.00      | 0.00    | 0         | 0       | New position approved and<br>Sep. |
|        | Double Click to Insert New Employee    |            |         |         |         |        |       |        |           |         |           |         |                                   |
|        | Float Staff / Inactive Employees       |            | \$24.37 | \$24.37 | \$24.37 |        | 0.00  | 0.00   | 0.00      | 0.00    |           | 0       |                                   |
|        | Program Additions                      |            | \$24.37 | \$24.37 | \$24.37 |        |       |        | 0.00      | 0.00    |           | 0       |                                   |
|        | Position Changes                       |            | \$24.37 | \$24.37 | \$24.37 |        |       |        | 0.00      | 0.00    |           | 0       |                                   |
|        | Financial Accountant - Total Scheduled | Paid       |         |         |         |        | 1.00  | 2.23   | 2.23      | 2.23    |           | 113,377 |                                   |
|        | Regular                                | History    | \$24.37 | \$24.37 | \$24.37 | 96.3%  |       | 2.15   | 2.15      | 2.15    | 36,420    | 109,141 |                                   |
|        | Overtime                               | 2          | \$36.55 | \$36.55 | \$36.56 | 0.0%   |       | 0.00   | 0.00      | 0.00    | 0         | 0       |                                   |
|        | Education                              | 1          | \$24.37 | \$24.37 | \$24.37 | 0.0%   |       | 0.00   | 0.00      | 0.00    | 0         | 0       |                                   |
|        | Lump Sum Payout                        |            |         |         |         |        |       |        |           |         | 0         | 0       |                                   |
|        | Financial Accountant - Total Productiv | e          |         |         |         | 96.3%  | 1.00  | 2.15   | 2.15      | 2.15    | 36,420    | 109,141 |                                   |
|        | Paid Time Off using YTD                | 1          | \$24.37 | \$24.37 | \$24.37 | 3.7%   |       | 0.08   | 0.08      | 0.08    | 1,413     | 4,236   |                                   |
|        | Double Click to Insert New Pay Type    |            |         |         |         |        |       |        |           |         |           |         |                                   |
| J00017 | Financial Accountant                   |            |         |         |         | 100.0% | 1.00  | 2.23   | 2.23      | 2.23    | 37.834    | 113.377 |                                   |

- 3. Enter information in the following columns, as needed:
  - Employee Name (column E)
  - Employee ID (column F)
  - Current Rate (column G)
  - Start Rate (column H)
  - Month-Month Projected (FTE) (column M)
  - Notes (column Q)
  - Month-Month FTE columns (columns S-AD)
- 4. After making your changes, in the budget file Navigation panel, click Save Budget.

### Adding contract labor

#### To add contract labor:

1. Navigate to the contract labor job code.

| Employ<br>19100 - EHS | /ee<br>Accounting Operations (Employee)            |          |          |          |      |       |       |              |              |                 |           |         |       |
|-----------------------|----------------------------------------------------|----------|----------|----------|------|-------|-------|--------------|--------------|-----------------|-----------|---------|-------|
|                       |                                                    |          |          |          |      |       | FTEs  |              |              |                 | Dollars   |         |       |
| Job                   |                                                    | Employee | Current  | Start    | End  | Alloc |       | YTD          | Mar-Jun      | FY 2021         | Mar-Jun   | FY 2021 |       |
| Code                  |                                                    | ID       | Rate     | Rate     | Rate | Rate  | Sched | Actual       | Projected    | Budget          | Projected | Budget  | Notes |
| JStat                 | Dept Primary Statistic<br>Departmental PAID Total: |          |          |          |      |       | 8.00  | 828<br>18.10 | 533<br>18.10 | 1359.5<br>18.10 | 274,793   | 866,346 |       |
|                       | Total Float Staff                                  |          |          |          |      |       |       |              | 1.73         | 1.73            |           | 29,765  |       |
|                       | Total Position Changes                             |          |          |          |      |       |       |              | 0.00         | 0.00            |           | 0       |       |
|                       | Total Productive FTEs                              |          |          |          |      |       | 8.00  | 16.87        | 16.87        | 16.87           |           |         |       |
|                       | Total Non-Productive FIEs                          |          |          |          |      |       | 0.00  | 1.23         | 1.23         | 1.23            |           |         |       |
| J09999                | Contract Labor                                     | \$125.00 | \$125.00 | \$125.00 |      |       | 0.00  | 0.00         | 0.00         | 0.00            | 0         | 0       |       |
| Jinitiative           | New Initiatives                                    |          |          |          |      |       |       |              |              | 0.00            |           | 0       |       |

- 2. In the Current Rate column (column G), enter the hourly rate for the contract labor.
- 3. In the Start Rate column (column H), enter the starting rate.
- 4. In the *Month-Month* **Projected** (FTEs) column (column M), enter the projected FTE value.
- 5. In the *Month-Year* FTEs columns (columns S-AD), enter the FTE spread across months.

- 6. After making your changes, in the budget file Navigation panel, click Save Budget.
- Adding a new pay type for a job code

To add a new pay type for a job code:

1. In the job code in which to add the new employee, double-click **Double click to show details**.

| Emplo       | yee                                |          |         |       |      |       |       |        |           |         |           |         |       |
|-------------|------------------------------------|----------|---------|-------|------|-------|-------|--------|-----------|---------|-----------|---------|-------|
| 19100 - EH  | S Accounting Operations (Employee) |          |         |       |      |       |       |        |           |         |           |         |       |
|             |                                    |          |         |       |      |       | FTEs  |        |           |         | Dollars   |         |       |
| Job         |                                    | Employee | Current | Start | End  | Alloc |       | YTD    | Mar-Jun   | FY 2021 | Mar-Jun   | FY 2021 |       |
| Code        |                                    | ID       | Rate    | Rate  | Rate | Rate  | Sched | Actual | Projected | Budget  | Projected | Budget  | Notes |
| JInitiative | New Initiatives                    |          |         |       |      |       |       |        |           | 0.00    |           | 0       |       |
| J00017      | Financial Accountant               |          |         |       |      |       |       |        |           |         |           |         |       |
|             | Total Productive                   |          |         |       |      |       |       | 2.15   | 2.15      | 2.15    | 36,420    | 109,141 |       |
|             | Total Non-Productive               |          |         |       |      |       |       | 0.08   | 0.08      | 0.08    | 1,413     | 4,236   |       |
|             | JobCode Total                      |          |         |       |      |       |       | 2.23   | 2.23      | 2.23    | 37,834    | 113,377 |       |
|             | L Double click to show details     |          |         |       |      |       |       |        |           |         |           |         |       |

2. Double-click Double Click to Insert New Pay Type.

| Employ      | /ee                                    |            |         |         |         |        |       |        |           |         |           |         |                              |
|-------------|----------------------------------------|------------|---------|---------|---------|--------|-------|--------|-----------|---------|-----------|---------|------------------------------|
| 19100 - EHS | Accounting Operations (Employee)       |            |         |         |         |        |       |        |           |         |           |         |                              |
|             |                                        |            |         |         |         | 1      | FTEs  |        |           |         | Dollars   |         |                              |
| Job         |                                        | Employee   | Current | Start   | End     | Alloc  |       | YTD    | Mar-Jun   | FY 2021 | Mar-Jun   | FY 2021 |                              |
| Code        |                                        | ID         | Rate    | Rate    | Rate    | Rate   | Sched | Actual | Projected | Budget  | Projected | Budget  | Notes                        |
|             | Total Productive                       |            |         |         |         |        |       | 2.15   | 2.15      | 2.15    | 36,420    | 109,141 |                              |
|             | Total Non-Productive                   |            |         |         |         |        |       | 0.08   | 0.08      | 0.08    | 1,413     | 4,236   |                              |
|             | JobCode Total                          |            |         |         |         |        |       | 2.23   | 2.23      | 2.23    | 37,834    | 113,377 |                              |
|             | T Double click to hide details         |            |         |         |         |        |       |        |           |         |           |         |                              |
|             | Mcclendon, Mary E.                     | 17863      | \$24.37 | \$24.37 | \$24.37 |        | 1.00  | 2.23   | 2.23      | 2.23    | 37.834    | 113.377 | Input Comments Here          |
|             |                                        | 1910012600 | \$0.00  | \$0.00  | \$0.00  |        | 0.00  | 0.00   | 0.00      | 0.00    | 0         | 0       | New position approved and st |
|             | Double Click to Insert New Employee    |            |         |         |         |        |       |        |           |         |           |         | sep.                         |
|             | Float Staff / Inactive Employees       |            | \$24.37 | \$24.37 | \$24.37 |        | 0.00  | 0.00   | 0.00      | 0.00    |           | 0       |                              |
|             | Program Additions                      |            | \$24.37 | \$24.37 | \$24.37 |        |       |        | 0.00      | 0.00    |           | 0       |                              |
|             | Position Changes                       |            | \$24.37 | \$24.37 | \$24.37 |        |       |        | 0.00      | 0.00    |           | 0       |                              |
|             | Financial Accountant - Total Scheduled | Paid       |         |         |         |        | 1.00  | 2.23   | 2.23      | 2.23    |           | 113,377 |                              |
|             | Regular                                | History    | \$24.37 | \$24.37 | \$24.37 | 96.3%  |       | 2.15   | 2.15      | 2.15    | 36,420    | 109,141 |                              |
|             | Overtime                               | 2          | \$36.55 | \$36.55 | \$36.56 | 0.0%   |       | 0.00   | 0.00      | 0.00    | 0         | 0       |                              |
|             | Education                              | 1          | \$24.37 | \$24.37 | \$24.37 | 0.0%   |       | 0.00   | 0.00      | 0.00    | 0         | 0       |                              |
|             | Lump Sum Payout                        |            |         |         |         |        |       |        |           |         | 0         | 0       |                              |
|             | Financial Accountant - Total Productiv | e          |         |         |         | 96.3%  | 1.00  | 2.15   | 2.15      | 2.15    | 36,420    | 109,141 |                              |
|             | Paid Time Off using YTD                | 1          | \$24.37 | \$24.37 | \$24.37 | 3.7%   |       | 0.08   | 0.08      | 0.08    | 1,413     | 4,236   |                              |
|             | Double Click to Insert New Pay Type    |            |         |         |         |        |       |        |           |         |           |         |                              |
| J00017      | Financial Accountant                   |            |         |         |         | 100.0% | 1.00  | 2.23   | 2.23      | 2.23    | 37,834    | 113,377 |                              |
|             |                                        |            |         |         |         |        |       |        |           |         |           |         | 1                            |

- 3. From the Insert Calc Method(s) in sheet Employee dialog, select one of the following calc methods, and click OK:
  - Add New AvgPer Paid Hr PayType Calculates other non-FTE related pay based on the relationship to paid hours in the job code block. Monthly spread will be based on the spread of paid hours.
  - Add New AvgPer Prod Hr PayType Calculates other non-FTE related pay based on the relationship to productive hours in the job code block. Monthly spread will be based on the spread of productive hours.
  - Add New Input Monthly PayType Calculates other non-FTE related pay by typing in the monthly totals.
- 4. Do the following based on the calc method you selected in step 3:

| Calc Method                       | Steps |                                                                                                    |
|-----------------------------------|-------|----------------------------------------------------------------------------------------------------|
| Add New AvgPer<br>Paid Hr PayType | a.    | In the Calc Method Variables dialog, enter a pay type or click Choose Value to select a pay type, and then click OK. |
| Add New AvgPer<br>Prod Hr PayType | b.    | In the <b>Start Rate</b> column (column H), enter the hourly start rate.                                             |
|                                   | c.    | In the Notes column (column Q), enter comments, as needed.                                                           |
|                                   | d.    | Repeat steps a-c for each pay type to add.                                                                           |
|                                   | e.    | When you finish making changes, in the budget file Navigation panel, click <b>Save Budget</b> .                      |
| Add New Input<br>Monthly PayType  | a.    | In the Calc Method Variables dialog, enter a pay type or click Choose Value to select a pay type, and then click OK. |
|                                   | b.    | In the <i>Month-Month</i> Projected (Dollars) column (column O), enter the projected dollars.                        |
|                                   | c.    | In the Notes column (column Q), enter comments, as needed.                                                           |
|                                   | d.    | In the monthly budget (columns AT-BE), enter values for the applicable months.                                       |
|                                   | e.    | Repeat steps a-d for each pay type to add.                                                                           |
|                                   | f.    | When you finish making changes, in the budget file Navigation panel, click <b>Save Budget</b> .                      |

# Adding a new job code to a department

To add a new job code to a department:

1. Navigate to the end of the job code listing, and double-click **Double Click to Insert New Job Code**.

| Employ<br>19100 - EHS | <b>CC</b><br>Accounting Operations (Employee) |                |                 |               |             |               |               |               |                      |                   |                                 |                   | _     |
|-----------------------|-----------------------------------------------|----------------|-----------------|---------------|-------------|---------------|---------------|---------------|----------------------|-------------------|---------------------------------|-------------------|-------|
| Job<br>Code           |                                               | Employee<br>ID | Current<br>Rate | Start<br>Rate | End<br>Rate | Alloc<br>Rate | FTEs<br>Sched | YTD<br>Actual | Mar-Jun<br>Projected | FY 2021<br>Budget | Dollars<br>Mar-Jun<br>Projected | FY 2021<br>Budget | Notes |
|                       | Total Productive                              |                |                 |               |             |               |               | 3.30          | 3.30                 | 3.30              | 100,290                         | 300,542           |       |
|                       | Total Non-Productive                          |                |                 |               |             |               |               | 0.08          | 0.08                 | 0.08              | 3,750                           | 11,236            |       |
|                       | JobCode Total                                 |                |                 |               |             |               |               | 3.38          | 3.38                 | 3.38              | 104,040                         | 311,778           |       |
| -                     | Double click to show details                  |                |                 |               |             |               |               |               |                      |                   |                                 |                   |       |
| J00022                | Assistant Staff Accountant                    |                |                 |               |             |               |               |               |                      |                   |                                 |                   |       |
|                       | Total Productive                              |                |                 |               |             |               |               | 3.46          | 3.46                 | 3.46              | 37,255                          | 111,643           |       |
|                       | Total Non-Productive                          |                |                 |               |             |               |               | 0.16          | 0.16                 | 0.16              | 1,852                           | 5,550             |       |
|                       | JobCode Total                                 |                |                 |               |             |               |               | 3.62          | 3.62                 | 3.62              | 39,107                          | 117,193           |       |
|                       | Double click to show details                  |                |                 |               |             |               |               |               |                      |                   |                                 |                   |       |
| J00723                | Accounting Assistant                          |                |                 |               |             |               |               |               |                      |                   |                                 |                   |       |
|                       | Total Productive                              |                |                 |               |             |               |               | 4.51          | 4.51                 | 4.51              | 40,994                          | 122,848           |       |
|                       | Total Non-Productive                          |                |                 |               |             |               |               | 0.59          | 0.59                 | 0.59              | 5,505                           | 16,497            |       |
|                       | JobCode Total                                 |                |                 |               |             |               |               | 5.10          | 5.10                 | 5.10              | 46,499                          | 139,344           |       |
|                       | Double click to show details                  |                |                 |               |             |               |               |               |                      |                   |                                 |                   |       |
|                       | Double Click to Insert New Job Code           | —              |                 |               |             |               |               |               |                      |                   |                                 |                   |       |

2. In the Calc Method Variables dialog, enter a job code or click Choose Value to select a job code,

and then click OK.

3. To enter adjustments to allocate NYB FTEs for salary calculations, click **Double Click to Show Details**.

| Job<br>Code | - · · · · · · · · · · · · · · · · · · · | Employee<br>ID | Current<br>Rate | Start<br>Rate | End<br>Rate | Alloc<br>Rate | FTEs<br>Sched | YTD<br>Actual | Mar-Jun<br>Projected | FY 2021<br>Budget | Dollars<br>Mar-Jun<br>Projected | FY 2021<br>Budget | Notes |
|-------------|-----------------------------------------|----------------|-----------------|---------------|-------------|---------------|---------------|---------------|----------------------|-------------------|---------------------------------|-------------------|-------|
|             | ▲ Double click to show details          |                |                 |               |             |               |               |               |                      |                   |                                 |                   |       |
| J00022      | Assistant Staff Accountant              |                |                 |               |             |               |               |               |                      |                   |                                 |                   |       |
|             | Total Productive                        |                |                 |               |             |               |               | 3.46          | 3.46                 | 3.46              | 37,255                          | 111,643           |       |
|             | Total Non-Productive                    |                |                 |               |             |               |               | 0.16          | 0.16                 | 0.16              | 1,852                           | 5,550             |       |
|             | JobCode Total                           |                |                 |               |             |               |               | 3.62          | 3.62                 | 3.62              | 39,107                          | 117,193           |       |
|             | ▲ Double click to show details          |                |                 |               |             |               |               |               |                      |                   |                                 |                   |       |
| J00723      | Accounting Assistant                    |                |                 |               |             |               |               |               |                      |                   |                                 |                   |       |
|             | Total Productive                        |                |                 |               |             |               |               | 4.51          | 4.51                 | 4.51              | 40,994                          | 122,848           |       |
|             | Total Non-Productive                    |                |                 |               |             |               |               | 0.59          | 0.59                 | 0.59              | 5,505                           | 16,497            |       |
|             | JobCode Total                           |                |                 |               |             |               |               | 5.10          | 5.10                 | 5.10              | 46,499                          | 139,344           |       |
|             | ▲ Double click to show details          |                |                 |               |             |               |               |               |                      |                   |                                 |                   |       |
| J00006      | Receptionist (19100_0)                  |                |                 |               |             |               |               |               |                      |                   |                                 |                   |       |
|             | Total Productive                        |                |                 |               |             |               |               | 0.00          | 0.00                 | 0.00              | 0                               | 0                 |       |
|             | Total Non-Productive                    |                |                 |               |             |               |               | 0.00          | 0.00                 | 0.00              | 0                               | 0                 |       |
|             | JobCode Total                           |                |                 |               |             |               |               | 0.00          | 0.00                 | 0.00              | 0                               | 0                 |       |

- 4. From the details section, do any of the following:
  - Add a new pay type for a job code
  - Update the spread method for a job code pay type
  - Update the allocation rate for a job code pay type
  - Update projected FTEs for float staff/inactive employees, program additions, and position change
  - Add a new employee
  - Update projected and budgeted FTE for an employee
- 5. When you finish making changes, in the budget file Navigation panel, click Save Budget.
- Adding a new department pay type

To add a new department pay type:

1. Navigate to the bottom of the sheet, and double-click **Double Click to Insert New Dept Pay Type**.

| Employ<br>19100 - EHS | <b>/ee</b><br>Accounting Operations (Employee)                                                     |               |             |               |      |               |                      |                   |                                 |                   |       |                  |                |
|-----------------------|----------------------------------------------------------------------------------------------------|---------------|-------------|---------------|------|---------------|----------------------|-------------------|---------------------------------|-------------------|-------|------------------|----------------|
| Job<br>Code           |                                                                                                    | Start<br>Rate | End<br>Rate | Alloc<br>Rate | FTEs | YTD<br>Actual | Mar-Jun<br>Projected | FY 2021<br>Budget | Dollars<br>Mar-Jun<br>Projected | FY 2021<br>Budget | Notes | Spread<br>Method | Jul-2(<br>FTEs |
| J00017                | Double Click to Insert New Pay Type<br>Financial Accountant<br>Double Click to Insert New Job Code |               |             | 100.0%        | 0.00 | 0.00          | 0.00                 | 0.00              | 0                               | 0                 |       |                  |                |
| JDept                 | DEPT OTHER PAY Double Click to Insert New Dept Pay Type Total                                      | Budget        |             |               |      |               |                      |                   | 0                               | 0                 |       |                  |                |

2. From the Insert Calc Method(s) in sheet Employee dialog, select one of the following calc methods, and click OK:

**NOTE:** The dialog includes fields that are not enabled at this time.

- **Dept\_AvgPerProdHr** Calculates other Non-FTE related pay based on the relationship to productive hours in the department. Monthly spread will be based on the spread of productive hours.
- **Dept\_InputMonthly** Calculates other Non-FTE related pay by inputting monthly amounts for the department.
- **Dept\_InputTotal** Calculates other Non-FTE related pay by typing in a total for the department. Monthly spread will be spread evenly by month.
- 3. Do the following based on the calc method you selected in step 2:

| Calc Method       | Steps |                                                                                                    |
|-------------------|-------|----------------------------------------------------------------------------------------------------|
| Dept_AvgPerProdHr | a.    | In the Calc Method Variables dialog, enter a pay type or click<br>Choose Value to select a pay type, and then click OK. |
|                   | b.    | In the <b>Budget</b> column (column H), enter the hourly start rate.                                                    |
|                   | c.    | In the Notes column (column Q), enter comments, as needed.                                                              |
|                   | d.    | Repeat steps a-c for each pay type to add.                                                                              |
|                   | e.    | When you finish making changes, in the budget file Navigation panel, click <b>Save Budget</b> .                         |
| Dept_InputMonthly | a.    | In the Calc Method Variables dialog, enter a pay type or click<br>Choose Value to select a pay type, and then click OK. |
|                   | b.    | In the <i>Month-Month</i> Projected (Dollars) column (column O),<br>enter the projected dollars.                        |
|                   | c.    | In the Notes column (column Q), enter comments, as needed.                                                              |
|                   | d.    | In the monthly budget (columns AT-BE), enter values for the applicable months.                                          |
|                   | e.    | Repeat steps a-d for each pay type to add.                                                                              |
|                   | f.    | When you finish making changes, in the budget file Navigation panel, click <b>Save Budget</b> .                         |

| Calc Method     | Steps |                                                                                                    |
|-----------------|-------|----------------------------------------------------------------------------------------------------|
| Dept_InputTotal | a.    | In the Calc Method Variables dialog, enter a pay type or click<br>Choose Value to select a pay type, and then click OK. |
|                 | b.    | In the <i>Month-Month</i> Projected (Dollars) column (column O), enter the projected dollars.                           |
|                 | C.    | In the FY 20XX Budget (Dollars) column (column P), enter the projected budgeted dollars.                                |
|                 | d.    | In the Notes column (column Q), enter comments, as needed.                                                              |
|                 | e.    | Repeat steps a-d for each pay type to add.                                                                              |
|                 | f.    | When you finish making changes, in the budget file Navigation panel, click <b>Save Budget</b> .                         |

# Staffing sheet

# Overview

This sheet allows 24/7 departments to prepare the budget by shift/day of the week, such as a nursing department, cafeteria, lab, or security. This sheet is comprised of three main areas:

# Staffing Summary

This area displays at the top of the sheet and provides an overview of the total hours for productive and target, the FTEs from target, the paid hours per unit, and the productive percentage. It also shows the trending of FTEs over time with LYA, YTD, and budgeted. This provides a quick and easy way to ensure that your numbers are on track without having to dive into the details.

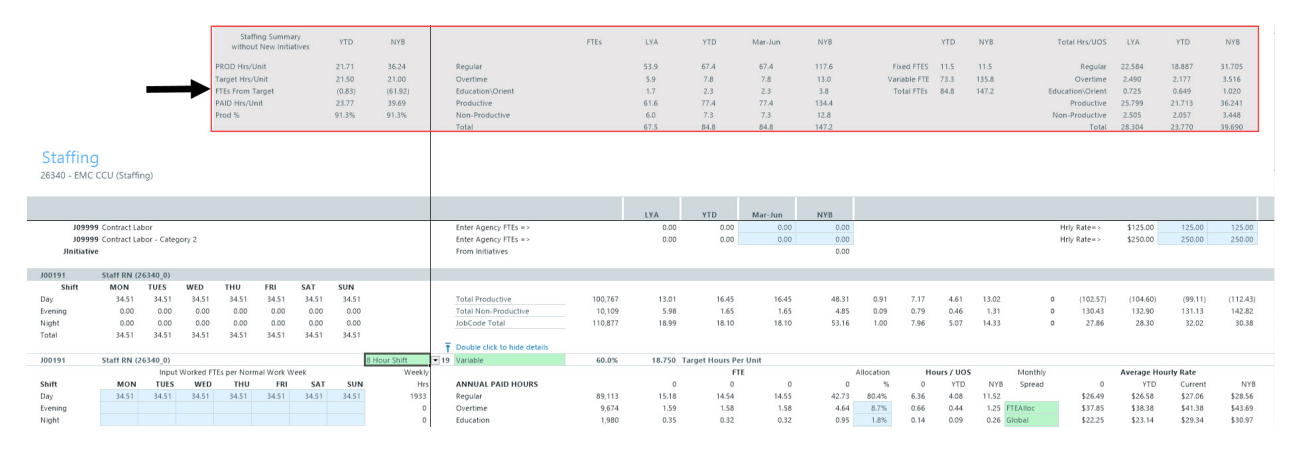

### **Department Statistics**

The first line item in the sheet displays the primary department statistics, which include LYA, YTD, and budgeted hours as well as the total department hours and dollars over months.

| Staffing<br>26340 - EMC CCU (Staffing) |                        |                                                                                                    |                                     |
|----------------------------------------|------------------------|----------------------------------------------------------------------------------------------------|-------------------------------------|
|                                        |                        | LYA YTD Mar-Jun NYB                                                                                                    | Job Pay<br>Code Type PayType F      |
| 7 Days Staffed /Week                   | Dept Primary Statistic | 4,964 4,964 2,483 7,738                                                                                                    | JStat PStat Dept Prime<br>Departmen |
| J09999 Contract Labor                  |                        | 0.00 0.00 0.00 Hrly Rate=> \$125.00 125.00 12 | J09999 PAGC Agency1                 |
| Jinitiative                            |                        | 0.00 0.00 0.00 mily kare* 32,5000 2,5000 2,5000                                                                                                    | Jinitiative P0001 Initiative        |

## Jobcode summary and details

Most of the sheet is comprised of the individual job code values. By default, the sheet displays only a summary view that includes the shift FTE values, budgeted hours, pay type information, and the breakdown of hours and dollars by month. To view the job code details, double-click the **Double click to show details** cell.

| Staffin<br>26340 - EMG | <mark>g</mark><br>c ccu (Staffi | ing)         |         |       |       |       |       |                              |         |        |       |         |       |      |      |      |       |         |
|------------------------|---------------------------------|--------------|---------|-------|-------|-------|-------|------------------------------|---------|--------|-------|---------|-------|------|------|------|-------|---------|
|                        |                                 |              |         |       |       |       |       |                              |         | LYA    | YTD   | Mar-Jun | NYB   |      |      |      |       |         |
| 1099                   | 99 Contract La                  | abor         |         |       |       |       |       | Enter Agency FTEs =>         |         | 0.00   | 0.00  | 0.00    | 0.00  |      |      |      | -     | Hrly R. |
| J099                   | 99 Contract La                  | abor - Categ | jory 2  |       |       |       |       | Enter Agency FTEs =>         |         | 0.00   | 0.00  | 0.00    | 0.00  |      |      |      |       | Hrly R  |
| Jinitiati              | ive                             |              |         |       |       |       |       | From Initiatives             |         |        |       |         | 0.00  |      |      |      |       |         |
|                        |                                 |              |         |       |       |       |       |                              |         |        |       |         |       |      |      |      |       |         |
| J00191                 | Staff RN (                      | 26340_0)     |         |       |       |       |       |                              |         |        |       |         |       |      |      |      |       | 1       |
| Shift                  | MON                             | TUES         | WED     | THU   | FRI   | SAT   | SUN   | and the second second second |         |        |       |         |       |      |      |      |       |         |
| Day                    | 34.51                           | 34.51        | 34.51   | 34.51 | 34.51 | 34.51 | 34.51 | Total Productive             | 100,767 | 13.01  | 16.45 | 16.45   | 48.31 | 0.91 | 7.17 | 4.61 | 13.02 | 0       |
| Evening                | 0.00                            | 0.00         | 0.00    | 0.00  | 0.00  | 0.00  | 0.00  | Total Non-Productive         | 10,109  | 5.98   | 1.65  | 1.65    | 4.85  | 0.09 | 0.79 | 0.46 | 1.31  | 0       |
| Night                  | 0.00                            | 0.00         | 0.00    | 0.00  | 0.00  | 0.00  | 0.00  | JobCode Total                | 110,877 | 18.99  | 18.10 | 18.10   | 53.16 | 1.00 | 7.96 | 5.07 | 14.33 | 0       |
| Total                  | 34.51                           | 34.51        | 34.51   | 34.51 | 34.51 | 34.51 | 34.51 |                              |         |        |       |         |       |      |      |      |       |         |
|                        |                                 |              |         |       |       |       |       | Double click to show details |         |        |       |         |       |      |      |      |       |         |
|                        |                                 |              |         |       |       |       |       |                              |         |        |       |         |       |      |      |      |       |         |
| J00303                 | Manager-                        | Nursing (26  | 5340_0) |       |       |       |       |                              |         |        |       |         |       |      |      |      |       |         |
| Shift                  | MON                             | TUES         | WED     | THU   | FRI   | SAT   | SUN   |                              |         |        |       |         |       |      |      |      |       |         |
| Day                    | 0.20                            | 0.20         | 0.20    | 0.20  | 0.20  | 0.20  | 0.20  | Total Productive             | 598     | (3.90) | 0.29  | 0.29    | 0.29  | 1.00 | 0.20 | 0.29 | 0.29  | 0       |
| Evening                | 0.00                            | 0.00         | 0.00    | 0.00  | 0.00  | 0.00  | 0.00  | Total Non-Productive         | 0       | 4.10   | 0.00  | 0.00    | 0.00  | 0.00 | 0.00 | 0.00 | 0.00  | 0       |
| Night                  | 0.00                            | 0.00         | 0.00    | 0.00  | 0.00  | 0.00  | 0.00  | JobCode Total                | 598     | 0.20   | 0.29  | 0.29    | 0.29  | 1.00 | 0.20 | 0.29 | 0.29  | 0       |
| Total                  | 0.20                            | 0.20         | 0.20    | 0.20  | 0.20  | 0.20  | 0.20  |                              |         |        |       |         |       |      |      |      |       |         |
|                        |                                 |              |         |       |       |       |       | Double click to show details |         |        |       |         |       |      |      |      |       |         |

Instead of calculating values monthly, the Staffing sheet allows you to budget hours on a weekly basis using the shift grid. This forms the core component of the calculations performed on this sheet. The totals weekly hours are then translated into monthly values in terms of hours. As you move to the right, you can view the spread of the hours and dollars.

| Staffing<br>26340 - EMC ( | CCU (Staffi                             | ing)         |           |            |            |       |           |              |                             |            |            |            |        |        |         |         |         |         |         |         |        |         |        |        |         |
|---------------------------|-----------------------------------------|--------------|-----------|------------|------------|-------|-----------|--------------|-----------------------------|------------|------------|------------|--------|--------|---------|---------|---------|---------|---------|---------|--------|---------|--------|--------|---------|
|                           |                                         |              |           |            |            |       |           |              |                             | Current    | Begin      | Year End   | Jul-20 | Aug-20 | Sep-20  | Oct-20  | Nov-20  | Dec-20  | Jan-21  | Feb-21  | Mar-21 | Apr-21  | May-21 | Jun-21 | Total   |
|                           |                                         |              |           |            |            |       |           |              | PayType Description         | Rate       | Rate       | Rate       | Hours  | Hours  | Hours   | Hours   | Hours   | Hours   | Hours   | Hours   | Hours  | Hours   | Hours  | Hours  | Hours   |
| 109999                    | Contract La                             | abor         |           |            |            |       |           |              | Agency1                     | 125.00     | 125.00     | 125.00     | 0      | 0      | 0       | 0       | 0       | 0       | 0       | 0       | 0      | 0       | 0      | 0      | 0       |
| 109999                    | Contract La                             | abor - Categ | pory 2    |            |            |       |           |              | Agency2                     | 250.00     | 250.00     | 250.00     | 0      | 0      | 0       | 0       | 0       | 0       | 0       | 0       | 0      | 0       | 0      | 0      | 0       |
| JInitiative               |                                         |              |           |            |            |       |           |              | Initiative                  |            |            |            | 0      | 0      | 0       | 0       | 0       | 0       | 0       | 0       | 0      | 0       | 0      | 0      | 0       |
|                           |                                         |              |           |            |            |       |           |              |                             |            |            |            |        |        |         |         |         |         |         |         |        |         |        |        |         |
| J00191                    | Staff RN G                              | 26340_0)     |           |            |            |       |           |              |                             |            |            |            |        |        |         |         |         |         |         |         |        |         |        |        |         |
| Shift                     | MON                                     | TUES         | WED       | THU        | FRI        | SAT   | SUN       |              |                             |            |            |            |        |        |         |         |         |         |         |         |        |         |        |        |         |
| Day                       | 34.51                                   | 34.51        | 34.51     | 34.51      | 34.51      | 34.51 | 34.51     |              | Regular                     | (\$135.28) | (\$139.34) | (\$143.52) | 8,397  | 8,397  | 8,397   | 8,397   | 8,397   | 8,397   | 8,397   | 8,397   | 8,397  | 8,397   | 8,397  | 8,397  | 100,767 |
| Evening                   | 0.00                                    | 0.00         | 0.00      | 0.00       | 0.00       | 0.00  | 0.00      |              | Prod Category 2             | \$135.28   | \$139.34   | \$143.52   | 859    | 859    | 831     | 859     | 831     | 859     | 859     | 775     | 859    | 831     | 859    | 831    | 10,109  |
| Night                     | 0.00                                    | 0.00         | 0.00      | 0.00       | 0.00       | 0.00  | 0.00      |              |                             | \$0.00     | \$0.00     | \$0.00     | 9,256  | 9,256  | 9,228   | 9,256   | 9,228   | 9,256   | 9,256   | 9,173   | 9,256  | 9,228   | 9,256  | 9,228  | 110,877 |
| Total                     | 34.51                                   | 34.51        | 34.51     | 34.51      | 34.51      | 34.51 | 34.51     |              |                             |            |            |            |        |        |         |         |         |         |         |         |        |         |        |        |         |
|                           |                                         |              |           |            |            |       |           |              |                             |            |            |            |        |        |         |         |         |         |         |         |        |         |        |        |         |
| J00191                    | Staff RN (a                             | 26340_0)     |           |            |            |       |           | 8 Hour Shift |                             |            |            |            | 9,256  | 9,256  | 9,228   | 9,256   | 9,228   | 9,256   | 9,256   | 9,173   | 9,256  | 9,228   | 9,256  | 9,228  | 110,877 |
|                           |                                         | Input        | Worked FT | Es per Nor | mal Work \ | Neek  |           | Weekh        |                             |            |            |            |        |        |         |         |         |         |         |         |        |         |        |        |         |
| Shift                     | MON                                     | TUES         | WED       | THU        | FRI        | SAT   | SUN       | Hrs          | Staff RN (26340_0) (J00191) |            | History    |            |        |        |         |         |         |         |         |         |        |         |        |        |         |
| Day                       | 34.51                                   | 34.51        | 34.51     | 34.51      | 34.51      | 34.51 | 34.51     | 1933         | Regular                     | \$27.06    | \$27.87    | \$28.70    | 7,422  | 7,422  | 7,429   | 7,422   | 7,429   | 7,422   | 7,422   | 7,445   | 7,422  | 7,429   | 7,422  | 7,429  | 89,113  |
| Evening                   |                                         |              |           |            |            |       |           | 0            | time                        | \$41.38    | \$42.62    | \$43.90    | 808    | 808    | 805     | 808     | 805     | 808     | 808     | 800     | 808    | 805     | 808    | 805    | 9,674   |
| Night                     |                                         |              |           |            |            |       |           | 0            | Education                   | \$29.34    | \$30.22    | \$31.13    | 168    | 168    | 163     | 168     | 163     | 168     | 168     | 152     | 168    | 163     | 168    | 163    | 1,980   |
| Total                     | 34.51                                   | 34.51        | 34.51     | 34.51      | 34.51      | 34.51 | 34.51     | 1933         | Prod Category 4             | \$27.06    |            | \$28.70    | 0      | 0      | 0       | 0       | 0       | 0       | 0       | 0       | 0      | 0       | 0      | 0      | 0       |
|                           |                                         |              |           |            |            |       |           |              | Prod Category 5             | \$27.06    | \$27.87    | \$28.      | • 0    | 0      | 0       | 0       | 0       | 0       | 0       | 0       | 0      | 0       | 0      | 0      | 0       |
|                           |                                         |              |           |            |            |       |           |              | Prod Category 6             | \$27.06    | \$27.87    | \$28.70    | 0      | 0      | 0       | 0       | 0       | 0       | 0       | 0       | 0      | 0       | 0      | 0      | 0       |
|                           |                                         |              |           |            |            |       |           |              | Lump Sum Payout             |            |            |            |        |        |         |         |         |         |         |         |        |         |        |        |         |
|                           |                                         |              |           |            |            |       |           |              | Total Productive            |            |            |            | 8.397  | 8.397  | 8 3 9 7 | 8 3 9 7 | 8 3 9 7 | 8 3 9 7 | 8 3 9 7 | 8 3 9 7 | 8 397  | 8 3 9 7 | 8 397  | 8.397  | 100.767 |
| Budgeted Avera            | ige Daily Vo                            | lume         |           | 21         |            |       | TD Actual | 658          | Paid Time Off               | \$27.06    | \$27.87    | \$28.70    | 859    | 859    | 831     | 859     | 831     | 859     | 859     | 775     | 859    | 831     | 859    | 831    | 10.109  |
| Budgeted Avg V            | Neekly Volu                             | ime          |           | 148        |            |       | Variance  | (1.275)      | NonProd Category 2          | \$27.06    | \$27.87    | \$28.70    | 0      | 0      | 0       | 0       | 0       | 0       | 0       | 0       | 0      | 0       | 0      | 0      | 0       |
| Comments                  | , , , , , , , , , , , , , , , , , , , , |              |           |            |            |       |           |              | NonProd Category 3          | \$27.06    | \$27.87    | \$28.70    | 0      | 0      | 0       | 0       | 0       | 0       | 0       | 0       | 0      | 0       | 0      | 0      | 0       |
|                           |                                         |              |           |            |            |       |           |              | NonProd Category 4          | \$27.06    | \$27.87    | \$28.70    | 0      | 0      | 0       | 0       | 0       | 0       | 0       | 0       | 0      | 0       | 0      | 0      | 0       |
|                           |                                         |              |           |            |            |       |           |              | NonProd Category 5          | \$27.06    | \$27.87    | \$28.70    | 0      | 0      | 0       | 0       | 0       | 0       | 0       | 0       | 0      | 0       | 0      | 0      | 0       |

While the Employee and Jobcode labor methods allow you to change FTEs on a monthly basis, you do not have this ability using the Staffing labor method, though a lot of the logic is still the same in that you still use budget to YTD or a target.

# Sheet columns

The following table provides descriptions for the columns in this sheet:

| Column Name          | Column<br>Letter | Description                                                                       |
|----------------------|------------------|-----------------------------------------------------------------------------------|
| LYA                  | Ν                | Values from Last Year Actuals                                                     |
| YTD                  | 0                | Values for Year To Date                                                           |
| Month-Month          | Р                | Values for the months for Remaining Projection                                    |
| NYB                  | Q                | Values for the annual New Years Budget                                            |
| Job Code             | AA               | The identification number associated with the job code (using Jobcode.KHABgtCode) |
| Рау Туре             | AB               | The pay type associated with the job code (using<br>Paytype.Staffing)             |
| Pay Type Description | AC               | A description of the pay type                                                     |
| Current Rate         | AD               | The current pay rate for the pay type                                             |
| Begin Rate           | AE               | The beginning pay rate for the pay type                                           |
| Year End Rate        | AF               | The pay rate for the pay type at the end of the year                              |
| Month-Year Hours     | AG-AR            | Total hours for each month of the year                                            |
| Total Hours          | AS               | The sum of the total hours                                                        |
| Month-Year Dollars   | AT-BE            | Total dollars for each month of the year                                          |
| Total Dollars        | BF               | The sum of the total dollars                                                      |

Updating the number of days to staff in a week

To update the number of days to staff in a week:

- 1. In the Days Staffed/Week field, type the number of days to staff in a week.
  - Selecting 7 will allocate FTEs in the grid to all seven days of the week.
  - Selecting 5 will allocate FTEs in the grid to only Mon-Fri columns.

| Staffing<br>26340 - EMC CCU (Staffing)      |               |               |               |               |               |       |         |         |         |         |         |        |
|---------------------------------------------|---------------|---------------|---------------|---------------|---------------|-------|---------|---------|---------|---------|---------|--------|
|                                             | Feb-21        | Mar-21        | Apr-21        | May-21        | Jun-21        | Total | Jul-20  | Aug-20  | Sep-20  | Oct-20  | Nov-2   | ) De   |
|                                             | Hours         | Hours         | Hours         | Hours         | Hours         | Hours | Dollars | Dollars | Dollars | Dollars | Dollar  | i Do   |
| 7 Days Staffed /Week Dept Primary Statistic | 645<br>25,271 | 645<br>25,669 | 645<br>25,537 | 645<br>25,669 | 645<br>25,537 | 7,738 | 656,270 | 643,044 | 672,345 | 662,013 | 672,345 | 675,23 |
| J09999 Contract Labor                       | 0             | ) 0           | 0             | 0             | C             | 0     | SI      | )       | \$0     | \$0 :   | \$0     | \$0    |
| J09999 Contract Labor - Category 2          | 0             | 0 0           | 0             | 0             | C             | 0 0   | SI      | )       | \$0     | \$0     | \$0     | \$0    |
| Jinitiative                                 | 0             | 0 0           | C             | 0             | C             | 0 0   | SI      | 2       | \$0     | \$0     | \$0     | \$0    |

2. After making your changes, in the budget file Navigation panel, click Save Budget.

Updating the shift FTE hours for a job code

The shift grid provides a visual representation of a full 24-hour clock. You can enter all your FTEs in a specific row or you can split them up by time of day. While most organizations simply enter all their hours in the Day part of the grid, you may want to enter hours in another part of the day if there is a premium pay rate for those FTEs in the budget.

To update the shift FTE values for a job code:

1. Navigate to the job code, and double-click **Double click to show details**.

| Staffin<br>26340 - EMO    | <mark>g</mark><br>: CCU (Staffi                                           | ng)      |       |            |              |       |       |                                                                  |         |       |       |         |                      |      |      |      |       |   |
|---------------------------|---------------------------------------------------------------------------|----------|-------|------------|--------------|-------|-------|------------------------------------------------------------------|---------|-------|-------|---------|----------------------|------|------|------|-------|---|
|                           |                                                                           |          |       |            |              |       |       |                                                                  |         | LYA   | YTD   | Mar-Jun | NYB                  |      |      |      |       |   |
| 7                         | Days Staff                                                                | ed /Week |       | Dept Prima | ary Statisti | c     |       |                                                                  |         | 4,964 | 4,964 | 2,483   | 7,738                |      |      |      |       |   |
| J099<br>J099<br>JInitiati | J09999 Centract Labor<br>J09999 Centract Labor - Category 2<br>Jinklative |          |       |            |              |       |       | Enter Agency FTEs =><br>Enter Agency FTEs =><br>From Initiatives |         | 0.00  | 0.00  | 0.00    | 0.00<br>0.00<br>0.00 |      |      |      |       | н |
| J00191                    | Staff RN (2                                                               | 26340_0) |       |            |              |       |       |                                                                  |         |       |       |         |                      |      |      |      |       |   |
| Shift                     | MON                                                                       | TUES     | WED   | THU        | FRI          | SAT   | SUN   |                                                                  |         |       |       |         |                      |      |      |      |       |   |
| Day                       | 34.51                                                                     | 34.51    | 34.51 | 34.51      | 34.51        | 34.51 | 34.51 | Total Productive                                                 | 100,767 | 13.01 | 16.45 | 16.45   | 48.31                | 0.91 | 7.17 | 4.61 | 13.02 | 0 |
| Evening                   | 0.00                                                                      | 0.00     | 0.00  | 0.00       | 0.00         | 0.00  | 0.00  | Total Non-Productive                                             | 10,109  | 5.98  | 1.65  | 1.65    | 4.85                 | 0.09 | 0.79 | 0.46 | 1.31  | 0 |
| Night                     | 0.00                                                                      | 0.00     | 0.00  | 0.00       | 0.00         | 0.00  | 0.00  | JobCode Total                                                    | 110,877 | 18.99 | 18.10 | 18.10   | 53.16                | 1.00 | 7.96 | 5.07 | 14.33 | 0 |
| Total                     | 34.51                                                                     | 34.51    | 34.51 | 34.51      | 34.51        | 34.51 | 34.51 | L Double click to show details                                   | ←       |       |       |         |                      |      |      |      |       |   |

2. In the job code title row, from the drop-down, select the shift to assign to the job code.

| J00191  | Staff RN (26 | 340_0)  |            |            |            |       |       | 8 Hour Shift 🔽                | 19 Variable       |
|---------|--------------|---------|------------|------------|------------|-------|-------|-------------------------------|-------------------|
|         |              | Input \ | Norked FTE | s per Norm | al Work We | eek   |       | 8 Hour Shift<br>12 Hour Shift |                   |
| Shift   | MON          | TUES    | WED        | THU        | FRI        | SAT   | SUN   | Hrs                           | ANNUAL PAID HOURS |
| Day     | 34.51        | 34.51   | 34.51      | 34.51      | 34.51      | 34.51 | 34.51 | 1933                          | Regular           |
| Evening |              |         |            |            |            |       |       | 0                             | Overtime          |
| Night   |              |         |            |            |            |       |       | 0                             | Education         |
| Total   | 34.51        | 34.51   | 34.51      | 34.51      | 34.51      | 34.51 | 34.51 | 1933                          |                   |

3. Next to the shift drop-down, from the Fixed/Variable drop-down, select one of the following:

**NOTE:** In most cases, you will not need to change this unless an exception needs to be made to this job code.

| J00191  | Staff RN (26 | 5340_0) |            |            |            |       |       | 8 Hour Shift | 19 | Variable          | - |
|---------|--------------|---------|------------|------------|------------|-------|-------|--------------|----|-------------------|---|
|         |              | Input V | Worked FTE | s per Norm | al Work We | eek   |       | Weekly       |    | Variable<br>Fixed |   |
| Shift   | MON          | TUES    | WED        | THU        | FRI        | SAT   | SUN   | Hrs          |    | Fixed w/Rplmnt    |   |
| Day     | 34.51        | 34.51   | 34.51      | 34.51      | 34.51      | 34.51 | 34.51 | 1933         |    | Regular           |   |
| Evening |              |         |            |            |            |       |       | 0            |    | Overtime          |   |
| Night   |              |         |            |            |            |       |       | 0            |    | Education         |   |
| Total   | 34.51        | 34.51   | 34.51      | 34.51      | 34.51      | 34.51 | 34.51 | 1933         |    |                   |   |

- **Fixed** The input is the Total Paid FTEs per a normal work week. Non-productive hours are allocated based on the allocation percentage.
- Variable The input is the Worked FTEs per a normal work week. Non-productive hours are added based upon grossing up to total hours then subtracting productive hours.
- Fixed w/ Replacement Similar to fixed, the input is the Total Paid FTEs per a normal work week. Non-productive hours are added based upon grossing up to total hours then subtracting productive hours.
- 4. In the shift grid, enter the FTE hours for each day of the work week.

| J00191  | Staff RN (26 | 340_0)  |            |            |            |       |       | 8 Hour Shift | 19 | Variable          |     |
|---------|--------------|---------|------------|------------|------------|-------|-------|--------------|----|-------------------|-----|
|         |              | Input \ | Worked FTE | s per Norm | al Work We | eek   |       | Weekly       |    |                   |     |
| Shift   | MON          | TUES    | WED        | THU        | FRI        | SAT   | SUN   | Hrs          |    | ANNUAL PAID HOURS | _ [ |
| Day     | 34.51        | 34.51   | 34.51      | 34.51      | 34.51      | 34.51 | 34.51 | 1933         |    | Regular           |     |
| Evening |              |         |            |            |            |       |       | 0            |    | Overtime          |     |
| Night   |              |         |            |            |            |       |       | 0            |    | Education         |     |
| Total   | 34.51        | 34.51   | 34.51      | 34.51      | 34.51      | 34.51 | 34.51 | 1933         |    |                   |     |

- 5. After you make your changes, in the budget file Navigation panel, click Save Budget.
- Updating the allocation rate for a job code pay type

To update the allocation rate for a job code pay type:

1. Navigate to the job code, and double-click **Double click to show details**.

| Staffin<br>26340 - EMG    | <mark>g</mark><br>CCU (Staffi                     | ng)     |       |            |             |       |       |                                                                  |         |       |       |       |         |                      |      |      |      |       |        |
|---------------------------|---------------------------------------------------|---------|-------|------------|-------------|-------|-------|------------------------------------------------------------------|---------|-------|-------|-------|---------|----------------------|------|------|------|-------|--------|
|                           |                                                   |         |       |            |             |       |       |                                                                  |         | LYA   | YTD   |       | Mar-Jun | NYB                  |      |      |      |       |        |
| 7                         | Days Staff                                        | d /Week |       | Dept Prima | ry Statisti | c .   |       |                                                                  |         | 4,964 | 4,964 | 2     | 2,483   | 7,738                |      |      |      |       |        |
| J099<br>J099<br>Jinitiati | Joseph Contract Labor - Category 2<br>Jinitiative |         |       |            |             |       |       | Enter Agency FTEs =><br>Enter Agency FTEs =><br>From Initiatives |         | 0.0   | 10    | 0.00  | 0.00    | 0.00<br>0.00<br>0.00 |      |      |      |       | н<br>н |
| J00191                    | Staff RN (2                                       | 6340_0) |       |            |             |       |       |                                                                  |         |       |       |       |         |                      |      |      |      |       |        |
| Shift                     | MON                                               | TUES    | WED   | THU        | FRI         | SAT   | SUN   |                                                                  |         |       |       |       |         |                      |      |      |      |       |        |
| Day                       | 34.51                                             | 34.51   | 34.51 | 34.51      | 34.51       | 34.51 | 34.51 | Total Productive                                                 | 100,767 | 13.0  | 1     | 16.45 | 16.45   | 48.31                | 0.91 | 7.17 | 4.61 | 13.02 | 0      |
| Evening                   | 0.00                                              | 0.00    | 0.00  | 0.00       | 0.00        | 0.00  | 0.00  | Total Non-Productive                                             | 10,109  | 5.9   | 8     | 1.65  | 1.65    | 4.85                 | 0.09 | 0.79 | 0.46 | 1.31  | 0      |
| Night                     | 0.00                                              | 0.00    | 0.00  | 0.00       | 0.00        | 0.00  | 0.00  | JobCode Total                                                    | 110,877 | 18.9  | 19    | 18.10 | 18.10   | 53.16                | 1.00 | 7.96 | 5.07 | 14.33 | 0      |
| Total                     | 34.51                                             | 34.51   | 34.51 | 34.51      | 34.51       | 34.51 | 34.51 | 1 Double click to show details                                   | ⊢       |       |       |       |         |                      |      |      |      |       |        |

2. In the Allocation % column (column R), enter the allocation percentage for each pay type, as needed.

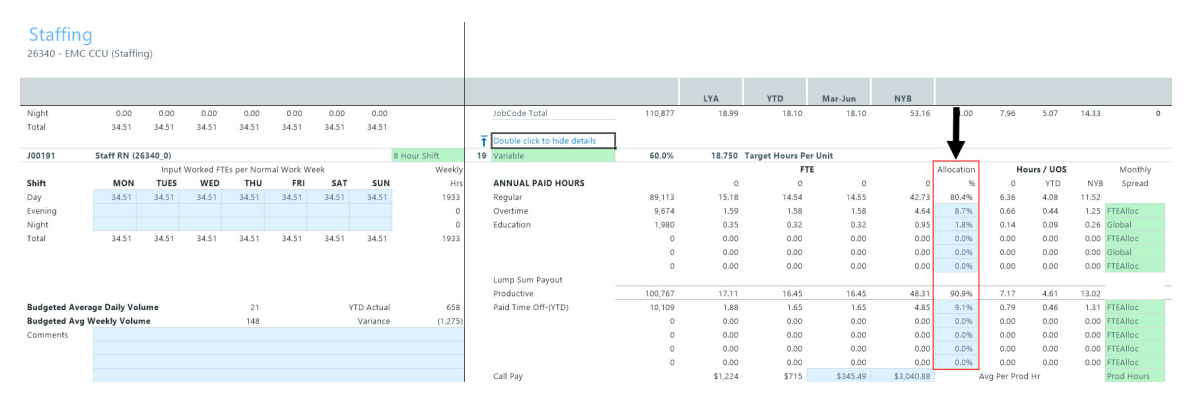

3. After you finish making your changes, in the budget file Navigation panel, click Save Budget.

Updating the pay type values for a job code

To update the pay type values for a job code:

1. Navigate to the job code, and double-click **Double click to show details**.

| Staffin<br>26340 - EMO    | <mark>g</mark><br>: CCU (Staffi                                                                  | ng)      |       |            |              |       |       |                                                                    |         |       |       |         |                      |      |      |      |       |   |
|---------------------------|--------------------------------------------------------------------------------------------------|----------|-------|------------|--------------|-------|-------|--------------------------------------------------------------------|---------|-------|-------|---------|----------------------|------|------|------|-------|---|
|                           |                                                                                                  |          |       |            |              |       |       |                                                                    |         | LYA   | YTD   | Mar-Jun | NYB                  |      |      |      |       |   |
| 7                         | Days Staff                                                                                       | ed /Week |       | Dept Prima | ary Statisti | c .   |       |                                                                    |         | 4,964 | 4,964 | 2,483   | 7,738                |      |      |      |       |   |
| J099<br>J099<br>JInitiati | J09999 Contract Labor<br>J09999 Contract Labor - Category 2<br>Jinitiative<br>Staff RN (26240 D) |          |       |            |              |       |       | Enter Agency FTEs = ><br>Enter Agency FTEs = ><br>From Initiatives |         | 0.00  | 0.00  | 0.00    | 0.00<br>0.00<br>0.00 |      |      |      |       | н |
| J00191                    | Staff RN (a                                                                                      | 26340_0) |       |            |              |       |       |                                                                    |         |       |       |         |                      |      |      |      |       |   |
| Shift                     | MON                                                                                              | TUES     | WED   | THU        | FRI          | SAT   | SUN   |                                                                    |         |       |       |         |                      |      |      |      |       |   |
| Day                       | 34.51                                                                                            | 34.51    | 34.51 | 34.51      | 34.51        | 34.51 | 34.51 | Total Productive                                                   | 100,767 | 13.01 | 16.45 | 16.45   | 48.31                | 0.91 | 7.17 | 4.61 | 13.02 | 0 |
| Evening                   | 0.00                                                                                             | 0.00     | 0.00  | 0.00       | 0.00         | 0.00  | 0.00  | Total Non-Productive                                               | 10,109  | 5.98  | 1.65  | 1.65    | 4.85                 | 0.09 | 0.79 | 0.46 | 1.31  | 0 |
| Night                     | 0.00                                                                                             | 0.00     | 0.00  | 0.00       | 0.00         | 0.00  | 0.00  | JobCode Total                                                      | 110,877 | 18.99 | 18.10 | 18.10   | 53.16                | 1.00 | 7.96 | 5.07 | 14.33 | 0 |
| Total                     | 34.51                                                                                            | 34.51    | 34.51 | 34.51      | 34.51        | 34.51 | 34.51 | L Double click to show details                                     | -       |       |       |         |                      |      |      |      |       |   |

2. In the *Month-Month* column (column P) and **NYB** column (column Q), enter dollar amounts in the blue fields for each applicable pay type.

| Staffing<br>26340 - EMC CCU (Staffing) |                |         |           |            |            |       |           |              |   |                     |         |          |                |            |             |            |
|----------------------------------------|----------------|---------|-----------|------------|------------|-------|-----------|--------------|---|---------------------|---------|----------|----------------|------------|-------------|------------|
|                                        |                |         |           |            |            |       |           |              |   |                     |         | LYA      | YTD            | Mar-Jun    | NYB         |            |
| J00191                                 | Staff RN (2    | 6340_0) |           |            |            |       |           | 8 Hour Shift | 1 | 19 Variable         | 60.0%   | 18.750   | Target Hours P | er Unit    |             |            |
|                                        |                | Input   | Worked FT | Es per Nor | mal Work W | eek   |           | Weekly       |   |                     |         |          | F              | TE .       |             | Allocation |
| Shift                                  | MON            | TUES    | WED       | THU        | FRI        | SAT   | SUN       | Hrs          |   | ANNUAL PAID HOURS   |         | 0        | 0              | 0          | 0           | %          |
| Day                                    | 34.51          | 34.51   | 34.51     | 34.51      | 34.51      | 34.51 | 34.51     | 1933         |   | Regular             | 89,113  | 15.18    | 14.54          | 14.55      | 42.73       | 80.4%      |
| Evening                                |                |         |           |            |            |       |           | 0            |   | Overtime            | 9,674   | 1.59     | 1.58           | 1.58       | 4.64        | 8.7%       |
| Night                                  |                |         |           |            |            |       |           | 0            |   | Education           | 1,980   | 0.35     | 0.32           | 0.32       | 0.95        | 1.8%       |
| Total                                  | 34.51          | 34.51   | 34.51     | 34.51      | 34.51      | 34.51 | 34.51     | 1933         |   |                     | 0       | 0.00     | 0.00           | 0.00       | 0.00        | 0.0%       |
|                                        |                |         |           |            |            |       |           |              |   |                     | 0       | 0.00     | 0.00           | 0.00       | 0.00        | 0.0%       |
|                                        |                |         |           |            |            |       |           |              |   |                     | 0       | 0.00     | 0.00           | 0.00       | 0.00        | 0.0%       |
|                                        |                |         |           |            |            |       |           |              |   | Lump Sum Payout     |         |          |                |            |             |            |
|                                        |                |         |           |            |            |       |           |              |   | Productive          | 100,767 | 17.11    | 16.45          | 16.45      | 48.31       | 90.9%      |
| Budgeted Ave                           | rage Daily Vol | ume     |           | 21         |            | Y     | TD Actual | 658          |   | Paid Time Off-(YTD) | 10,109  | 1.88     | 1.65           | 1.65       | 4.85        | 9.1%       |
| Budgeted Avg                           | Weekly Volur   | ne      |           | 148        |            |       | Variance  | (1,275)      |   |                     | 0       | 0.00     | 0.00           | 0.00       | 0.00        | 0.0%       |
| Comments                               |                |         |           |            |            |       |           |              |   |                     | 0       | 0.00     | 0.00           | 0.00       | 0.00        | 0.0%       |
|                                        |                |         |           |            |            |       |           |              |   |                     | 0       | 0.00     | 0.00           | 0.00       | 0.00        | 0.0%       |
|                                        |                |         |           |            |            |       |           |              |   |                     | 0       | 0.00     | 0.00           | 0.00       | 0.00        | 0.0%       |
|                                        |                |         |           |            |            |       |           |              |   | Call Pay            |         | \$1,224  | \$715          | \$345.49   | \$3,040.88  |            |
|                                        |                |         |           |            |            |       |           |              |   | Incentive Pay       |         | \$200    | \$100          | \$50.00    | \$0         |            |
|                                        |                |         |           |            |            |       |           |              |   | Bonus               |         | \$2,357  | \$1,857        | \$928.60   | \$0         |            |
|                                        |                |         |           |            |            |       |           |              |   | Critical Shift      |         | \$7,718  | \$5,618        | \$2,715.78 | \$23,903.40 |            |
|                                        |                |         |           |            |            |       |           |              |   | Holiday Premium     |         | \$15,942 | \$15,942       | \$7,971.14 | \$23,913.41 |            |

- 3. After you finish making your changes, in the budget file Navigation panel, click Save Budget.
- Updating the monthly spread

To update the monthly spread:

1. Navigate to the job code, and double-click **Double click to show details**.

| Staffin<br>26340 - EMG                                                     | <mark>g</mark><br>CCU (Staffi | ng)      |       |            |                                                                  |       |       |                                |         |                |       |         |       |      |      |      |       |   |
|----------------------------------------------------------------------------|-------------------------------|----------|-------|------------|------------------------------------------------------------------|-------|-------|--------------------------------|---------|----------------|-------|---------|-------|------|------|------|-------|---|
|                                                                            |                               |          |       |            |                                                                  |       |       |                                |         | LYA            | YTD   | Mar-Jun | NYB   |      |      |      |       |   |
| 7                                                                          | Days Staff                    | ed /Week |       | Dept Prima | ry Statistic                                                     | c     |       |                                |         | 4,964          | 4,964 | 2,483   | 7,738 |      |      |      |       |   |
| J09999 Contract Labor<br>J09999 Contract Labor - Category 2<br>Jinitiative |                               |          |       |            | Enter Agency FTEs =><br>Enter Agency FTEs =><br>From Initiatives |       | 0.00  | 0.00                           | 0.00    | 0.00 0.00 0.00 |       |         |       |      | н    |      |       |   |
| J00191                                                                     | Staff RN (2                   | 26340_0) |       |            |                                                                  |       |       |                                |         |                |       |         |       |      |      |      |       |   |
| Shift                                                                      | MON                           | TUES     | WED   | THU        | FRI                                                              | SAT   | SUN   |                                |         |                |       |         |       |      |      |      |       |   |
| Day                                                                        | 34.51                         | 34.51    | 34.51 | 34.51      | 34.51                                                            | 34.51 | 34.51 | Total Productive               | 100,767 | 13.01          | 16.45 | 16.45   | 48.31 | 0.91 | 7.17 | 4.61 | 13.02 | 0 |
| Evening                                                                    | 0.00                          | 0.00     | 0.00  | 0.00       | 0.00                                                             | 0.00  | 0.00  | Total Non-Productive           | 10,109  | 5.98           | 1.65  | 1.65    | 4.85  | 0.09 | 0.79 | 0.46 | 1.31  | 0 |
| Night                                                                      | 0.00                          | 0.00     | 0.00  | 0.00       | 0.00                                                             | 0.00  | 0.00  | JobCode Total                  | 110,877 | 18.99          | 18.10 | 18.10   | 53.16 | 1.00 | 7.96 | 5.07 | 14.33 | 0 |
| Total                                                                      | 34.51                         | 34.51    | 34.51 | 34.51      | 34.51                                                            | 34.51 | 34.51 | L Double click to show details | ←       |                |       |         |       |      |      |      |       |   |

2. In the Monthly Spread column (column V), select one of the following:

### **NOTE:** The choices in the drop-down depend on the pay type.

- **FTEAlloc** Percentage of each FTE factor to the total factor. For example, let's say that the FTE factor for month one is 177 divided by the FTE factor for the year of 2080 or 2086. It usually ranges around 8% or so per month.
- **Global** Define your own percentage. For example, you may want to use this for a special project where you know there will be a higher use of overtime over the next three months for this project. You can use this option to reflect this in your budget.
- **History** Percentage determined over a rolling 12 months (i.e. Percentage of month one to total, month two to total, etc.)
- Prod Hours Percentage based on productive hours per month to total.
- Paid Hours Percentage based on the paid hours per month to total.
- Even Spread evenly across each month.
- 3. After you finish making your changes, in the budget file Navigation panel, click Save Budget.

# Adding contract labor

To add contract labor:

1. Navigate to the contract labor job code.

| Staffing<br>26340 - EMC CCU (Staffing)      |                                                                             |
|---------------------------------------------|-----------------------------------------------------------------------------|
|                                             | LYA YTD Mar-Jun NYB                                                         |
| 7 Days Staffed /Week Dept Primary Statistic | 4964 4964 2,483 7,738                                                       |
| J09999 Contract Labor                       | Enter Agency FTEs => 0.00 0.00 0.00 0.00 Hrly Rate=> \$125.00 125.00 125.00 |
| J09999 Contract Labor - Category 2          | Enter Agency FTEs => 0.00 0.00 0.00 0.00 Hrly Rate=> \$250.00 250.00 250.00 |
| Jinitiative                                 | From Initiatives 0.00                                                       |

- 2. In the *Month-Month* column (column O), type the total hours for the months.
- 3. In the NYB column (column P), type the total hours for the next year's budget.
- 4. In the Hrly Rate cells (column Y and Z), type the hourly rate for current year and for next year's budget.
- 5. After you finish making your changes, in the budget file Navigation panel, click Save Budget.

# Adding a new job code

To add a new job code:

1. Navigate to the bottom of the job code list, and double-click **Double Click to Insert New Job Code**.

| Staffin<br>26340 - EMC | g<br>: CCU (Staffi | ing)       |           |      |      |      |      |                                                                    |     |      |      |         |      |      |      |      |      |   |      |      |      |      |
|------------------------|--------------------|------------|-----------|------|------|------|------|--------------------------------------------------------------------|-----|------|------|---------|------|------|------|------|------|---|------|------|------|------|
|                        |                    |            |           |      |      |      |      |                                                                    |     | LYA  | YTD  | Mar-Jun | NYB  |      |      |      |      |   |      |      |      |      |
| J00889                 | Stock Deli         | very Clerk | (26350_0) |      |      |      |      |                                                                    |     |      |      |         |      |      |      |      |      |   |      |      |      |      |
| Shift                  | MON                | TUES       | WED       | THU  | FRI  | SAT  | SUN  |                                                                    |     |      |      |         |      |      |      |      |      |   |      |      |      |      |
| Day                    | 0.00               | 0.00       | 0.00      | 0.00 | 0.00 | 0.00 | 0.00 | Total Productive                                                   | 0   | 0.00 | 0.00 | 0.00    | 0.00 | 1.00 | 0.00 | 0.00 | 0.00 | 0 | 0.00 | 0.00 | 0.00 | 0.00 |
| Evening                | 0.00               | 0.00       | 0.00      | 0.00 | 0.00 | 0.00 | 0.00 | Total Non-Productive                                               | 0   | 0.00 | 0.00 | 0.00    | 0.00 | 0.00 | 0.00 | 0.00 | 0.00 | 0 | 0.00 | 0.00 | 0.00 | 0.00 |
| Night                  | 0.00               | 0.00       | 0.00      | 0.00 | 0.00 | 0.00 | 0.00 | JobCode Total                                                      | 0   | 0.00 | 0.00 | 0.00    | 0.00 | 1.00 | 0.00 | 0.00 | 0.00 | 0 | 0.00 | 0.00 | 0.00 | 0.00 |
| Total                  | 0.00               | 0.00       | 0.00      | 0.00 | 0.00 | 0.00 | 0.00 |                                                                    |     |      |      |         |      |      |      |      |      |   |      |      |      |      |
|                        |                    |            |           |      |      |      |      | Double click to show details     Double Click to insert New Job Co | ode |      |      |         |      |      |      |      |      |   |      |      |      |      |

- 2. In the Select Job Code field, type a job code or click Choose Value to select one, and click OK.
- 3. Do the following:
  - Update the shift values
  - Update the allocation rate
  - Update the pay type values for non FTE, if needed
  - Wage rate for Regular pay for the new job code can be pre-populated if the "Mid" wage rate from the Labor Rates driver is filled out. Otherwise, a rate can be manually entered in the "Current Rate" column (note blue cell for Regular in the image below).
  - You can also enter the starting month of the added FTE (if parital year) in the "Start" and "End" section (note blue cells below for "Start" and "End").
- 4. After you finish making changes, in the budget file Navigation panel, click Save Budget.
- Adding a new department pay type

To add a new department pay type:

1. Navigate to the bottom of the job code list, and double-click **Double Click to Insert New Dept Pay Type**.

| Staffing<br>26340 - EMC CCU (Staffing) |                                                                                                    |
|----------------------------------------|----------------------------------------------------------------------------------------------------|
|                                        | LYA YTO Mar-Jun NYB                                                                                                    |
|                                        | Double Cick to Insert New Job Code                                                                                        |
| DEPT OTHER PAY                         | LYA CYA-YTD Mar-Jun NYB<br>ANNUAL PAID Dollars Dollars Dollars Dollars Dollars                                            |
| Total                                  | Disable Clob to Insert Here Dept Pays         0         0         0           TMM         0         0         0         0 |

- 2. In the Insert Calc Method(s) in sheet Staffing dialog, click OK.
- 3. In the Select Pay Type field, type a pay type or click Choose Value to select one, and click OK.
- 4. In the *Month-Month* Dollars column (column P), enter the dollars for the pay type.
- 5. After you finish making your changes, in the budget file Navigation panel, click **Save Budget**.

# Labor Standard by ADC Setup sheet

## Overview

This sheet is designed for nursing departments to prepare an Average Daily Census (ADC) budget and staffing levels by job class. The ADC worksheet models nursing staffing ratios by ADC level by job class level.

**IMPORTANT:** All positions have to be budgeted in this sheet if you are going to use this labor method.

The sheet is comprised of three main areas:

### ADC Table

The ADC Table allows you to set the staffing ratio for a job class. You can configure up to 15 job classes. The staffing ratio determines the number of staff needed per patient. For example, if the RN staffing ratio is 5:1, then for census levels 1-5, one nurse would be required. At census levels 6-10, two nurses would be required.

**NOTE:** The Fixed/Variable settings and the ratio values may be configured for the department using the Budget Labor ADC Config driverBudget Labor ADC Config driver. The system applies the setup from this driver to the ADC sheet (starting in column W) in the plan file. The ADC staffing grid builds out based on the staffing ratios entered for each job class set up in the Budget Assumptions driverBudget Assumptions driver.

| Labor Standa<br>26610 - EMC 6A (JobCoc | ADC Table (Standard / Shift 1) ; Shift Hours = 12 |                |                 |                       |                       |                      |                    |                    |                    |                    |                    |                    |                    |                    |
|----------------------------------------|---------------------------------------------------|----------------|-----------------|-----------------------|-----------------------|----------------------|--------------------|--------------------|--------------------|--------------------|--------------------|--------------------|--------------------|--------------------|
|                                        | Average<br>Daily Census                           | RN<br>Staffing | LPN<br>Staffing | Technical<br>Staffing | Assistant<br>Staffing | Clerical<br>Staffing | Unused<br>Staffing | Unused<br>Staffing | Unused<br>Staffing | Unused<br>Staffing | Unused<br>Staffing | Unused<br>Staffing | Unused<br>Staffing | Unused<br>Staffing |
| SUMMARY                                |                                                   |                |                 |                       |                       |                      |                    |                    |                    |                    |                    |                    |                    |                    |
| Patient Days<br>Days in Month          | Fixed/Variable                                    | Variable       | Fixed 4         | Variable 24           | Variable 24           | Fixed w/Replace      | c Fixed            | Fixed w/Replac     | Fixed w/Replac     | Fixed w/Replan     | Fixed w/Replai     | Fixed w/Replace    | Fixed w/Repla      | c Fixed w/Repl     |
| Average Daily Census                   | Jobclass                                          | RN             | LPN             | Technical             | Assistant             | Clerical             | Unused             | Unused             | Unused             | Unused             | Unused             | Unused             | Unused             | Unused             |
| FTEs                                   |                                                   |                |                 |                       |                       |                      |                    |                    |                    |                    |                    |                    |                    |                    |
| Prod FTEs                              | Total Hrs                                         | 34,407.08      | 5,459.71        | 2,083.56              | 19,574.64             | 6,103.68             | 0.00               | 0.00               | 0.00               | 0.00               | 0.00               | 0.00               | 0.00               | 0.0(               |
| Paid FTEs                              | Total Productive                                  | 31,207.70      | 4,942.65        | 1,821.56              | 17,587.57             | 5,429.43             | 0.00               | 0.00               | 0.00               | 0.00               | 0.00               | 0.00               | 0.00               | 0.0(               |
| Variance                               | Non Productive                                    | 3,199.38       | 517.06          | 262.01                | 1,987.07              | 674.26               | 0.00               | 0.00               | 0.00               | 0.00               | 0.00               | 0.00               | 0.00               | 0.01               |
| Productive FTEs                        | Historic Non Prod %                               | 9.30%          | 9.47%           | 12.57%                | 10.15%                | 11.05%               | 0.00%              | 0.00%              | 0.00%              | 0.00%              | 0.00%              | 0.00%              | 0.00%              | 0.009              |
| Non-Productive FTEs                    |                                                   |                |                 |                       |                       |                      |                    |                    |                    |                    |                    |                    |                    |                    |
| Total FTEs                             |                                                   |                |                 |                       |                       |                      |                    |                    |                    |                    |                    |                    |                    |                    |

# Calculated Staffing Grid

The staffing grid is used to calculate job class specific budget FTEs. There is a section for each job class that displays the results of these calculations (starting in column F). All calculations are then transferred to the JobCode tab and allocated to each job code based on relative historical FTEs within each job class. There is a row for non-productive time for each job class, which defaults to values based off of the history for each job class, but you can change them, if desired. The productive and non-productive hours are transferred to the JobCode sheet and distributed to each job code using the YTD historical distribution.

# Labor Standaı

26610 - EMC 6A (JobCod ADC Table (Standard / Shift 1) ; Shift Hours = 12

|                      | Average<br>Daily Census                           | RN<br>Staffing | LPN<br>Staffing | Technical<br>Staffing | Assistant<br>Staffing | Clerical<br>Staffing |
|----------------------|---------------------------------------------------|----------------|-----------------|-----------------------|-----------------------|----------------------|
| SUMMARY              |                                                   |                |                 |                       |                       |                      |
| Patient Days         | Fixed/Variable                                    | Variable       | Fixed           | Variable              | Variable              | Fixed w/Replac F     |
| Days in Month        |                                                   | 6              | 4               | 24                    | 24                    | 1                    |
| Average Daily Census | Jobclass                                          | RN             | LPN             | Technical             | Assistant             | Clerical L           |
| FTEs                 | -                                                 |                |                 |                       |                       |                      |
| Prod FTEs            | Total Hrs                                         | 34,407.08      | 5,459.71        | 2,083.56              | 19,574.64             | 6,103.68             |
| Paid FTEs            | Total Productive                                  | 31,207.70      | 4,942.65        | 1,821.56              | 17,587.57             | 5,429.43             |
| Variance             | Non Productive                                    | 3,199.38       | 517.06          | 262.01                | 1,987.07              | 674.26               |
| Productive FTEs      | Historic Non Prod %                               | 9.30%          | 9.47%           | 12.57%                | 10.15%                | 11.05%               |
| Non-Productive FTEs  |                                                   |                |                 |                       |                       |                      |
| Total FTEs           |                                                   |                |                 |                       |                       |                      |
| JOBCLASS DATA        | CALCULATED<br>STAFFING GRID                       |                |                 |                       |                       |                      |
| RN                   |                                                   |                |                 |                       |                       |                      |
| Historic Non Prod %  | ADC Table (Standard / Shift 1) ; Shift Hours = 12 |                |                 |                       |                       |                      |
| Budget Non Prod %    | Averag                                            | ge RN          | LPN             | Technical             | Assistant             | Clerical             |
| Target from matrix > | Daily Censu                                       | us Staffing    | Staffing        | Staffing              | Staffing              | Staffing             |
| Target Shift 2 >     |                                                   |                |                 |                       |                       |                      |
| Unused               |                                                   | 0 0            | 4               | 0                     | 0                     | 1                    |
| Productive FTE       |                                                   | 1 1            | 4               | 1                     | 1                     | 1                    |
| Non Productive FTE   |                                                   | 2 1            | 4               | 1                     | 1                     | 1                    |
| Total FTE            |                                                   | 3 1            | 4               | 1                     | 1                     | 1                    |
| Productive Hours     | 3                                                 | 4 1            | 4               | 1                     | 1                     | 1                    |
| Non-Productive Hours |                                                   | 5 1            | 4               | 1                     | 1                     | 1                    |
| Total Hours          |                                                   | 6 1            | 4               | 1                     | 1                     | 1                    |
| Budget               |                                                   | 7 2            | 4               | 1                     | 1                     | 1                    |
| Productive FTE       |                                                   | 8 2            | 4               | 1                     | 1                     | 1                    |
| Non Productive FTE   |                                                   | 9 2            | 4               | 1                     | 1                     | 1                    |

#### Summary

The Summary section at the top of the ADC sheet that shows the following:

- The Patient Days for projection and for each budget month. Average Daily Cencus (ADC) values are also presented.
- FTE information for the department by productive and non-productive.
- FTE differences between the JobCode tab and ADC tab for the department.

|                      | Mar-Jun   | Jul-20 | Aug-20 | Sep-20 | Oct-20 | Nov-20 | Dec-20 | Jan-21 | Feb-21 | Mar-21 | Apr-21 | May-21 | Jun-21 | Total  |
|----------------------|-----------|--------|--------|--------|--------|--------|--------|--------|--------|--------|--------|--------|--------|--------|
|                      | Projected | Budget | Budget | Budget | Budget | Budget | Budget | Budget | Budget | Budget | Budget | Budget | Budget | Budget |
| SUMMARY              |           |        |        |        |        |        |        |        |        |        |        |        |        |        |
| Patient Days         | 3,509     | 1,350  | 1,372  | 1,338  | 1,381  | 1,344  | 1,214  | 1,297  | 1,310  | 0      | 0      | 0      | 0      | 10,606 |
| Days in Month        | 122       | 31     | 31     | 30     | 31     | 30     | 31     | 31     | 28     | 31     | 30     | 31     | 30     | 365    |
| Average Daily Census | 29.00     | 44.00  | 44.00  | 45.00  | 45.00  | 45.00  | 39.00  | 42.00  | 47.00  | 0.00   | 0.00   | 0.00   | 0.00   | 29.00  |
| FTEs                 |           |        |        |        |        |        |        |        |        |        |        |        |        |        |
| Prod FTEs            | 37.76     | 48.20  | 48.20  | 48.20  | 48.20  | 48.20  | 44.00  | 46.10  | 48.20  | 2.00   | 2.00   | 2.00   | 2.00   | 32.22  |
| Paid FTEs            | 42.13     | 53.36  | 53.50  | 54.61  | 55.18  | 52.73  | 47.98  | 50.57  | 52.01  | 2.00   | 2.00   | 2.00   | 2.00   | 35.61  |
| Variance             |           |        |        |        |        |        |        |        |        |        |        |        |        |        |
| Productive FTEs      | 0.00      | 0.76   | 0.59   | 0.27   | 0.13   | 0.11   | 0.07   | 0.14   | 0.01   | 0.00   | 0.00   | 0.00   | 0.00   | 0.18   |
| Non-Productive FTEs  | 0.00      | (0.76) | (0.59) | (0.27) | (0.13) | (0.11) | (0.07) | (0.14) | (0.01) | 0.00   | 0.00   | 0.00   | 0.00   | (0.18  |
| Total FTEs           | 0.00      | 0.00   | 0.00   | 0.00   | 0.00   | 0.00   | 0.00   | 0.00   | 0.00   | 0.00   | 0.00   | 0.00   | 0.00   | 0.00   |

### Labor Standard by ADC Setup 26610 - EMC 6A (JobCode ADC)

**NOTE:** You can only use this feature with the JobCode tab. It is not configured to work with the Staffing or Employee tabs. If the historical hours are zero for the defined JobClass, then JobClass will not populate a section or the section title will remain unused.

The following sections include instructions on performing specific actions in this sheet.

Setting the staffing ratio/paid FTEs for a job class

Setting the staffing ratio/paid FTEs for a job class:

1. Navigate to the ADC Table section of the sheet (starting at column W).

**NOTE:** If your organization has already added these values from the Budget Assumptions driver, then you may not need to modify. Your system administrator will provide direction, as needed.

| Labor Standa           |                                                   |                |                 |                       |                       |                      |                    |                    |                    |                    |                    |                    |                    |                    |
|------------------------|---------------------------------------------------|----------------|-----------------|-----------------------|-----------------------|----------------------|--------------------|--------------------|--------------------|--------------------|--------------------|--------------------|--------------------|--------------------|
| 26610 - EMC 6A (JobCoc | ADC Table (Standard / Shift 1) ; Shift Hours = 12 |                |                 |                       |                       |                      |                    |                    |                    |                    |                    |                    |                    |                    |
|                        | Average<br>Daily Census                           | RN<br>Staffing | LPN<br>Staffing | Technical<br>Staffing | Assistant<br>Staffing | Clerical<br>Staffing | Unused<br>Staffing | Unused<br>Staffing | Unused<br>Staffing | Unused<br>Staffing | Unused<br>Staffing | Unused<br>Staffing | Unused<br>Staffing | Unused<br>Staffing |
| SUMMARY                | Final Operatives                                  | Veriebte       | wine at         | Veriable              | Maniabila             | rived outparties     | Fired              | Fired outpeaks     | rived or market    | rived or mostly    | Fired or People    | rived or meeter    | rived or mode      | Time des (Decal    |
| Days in Month          | Pixedy variable                                   | 6 variable     | Fixed 4         | 24                    | 24                    | rixed w/Replac       | Pixed 1            | Pixed w/Replac     | nxeu w/kepiac      | nxed wykepiai<br>1 | rixed w/kepia<br>1 | rixed w/Replat     | 1 nxed w/kepiad    | Fixed w/Keps       |
| Average Daily Census   | Jobclass                                          | RN             | LPN             | Technical             | Assistant             | Clerical             | Unused             | Unused             | Unused             | Unused             | Unused             | Unused             | Unused             | Unused             |
| Prod FTEs              | Total Hrs                                         | 34,407.08      | 5,459.71        | 2,083.56              | 19,574.64             | 6,103.68             | 0.00               | 0.00               | 0.00               | 0.00               | 0.00               | 0.00               | 0.00               | 0.00               |
| Paid FTEs              | Total Productive                                  | 31,207.70      | 4,942.65        | 1,821.56              | 17,587.57             | 5,429.43             | 0.00               | 0.00               | 0.00               | 0.00               | 0.00               | 0.00               | 0.00               | 0.00               |
| Variance               | Non Productive                                    | 3,199.38       | 517.06          | 262.01                | 1,987.07              | 674.26               | 0.00               | 0.00               | 0.00               | 0.00               | 0.00               | 0.00               | 0.00               | 0.00               |
| Productive FTEs        | Historic Non Prod %                               | 9.30%          | 9.47%           | 12.57%                | 10.15%                | 11.05%               | 0.00%              | 0.00%              | 0.00%              | 0.00%              | 0.00%              | 0.00%              | 0.00%              | 0.00%              |
| Non-Productive FTEs    | -                                                 |                |                 |                       |                       |                      |                    |                    |                    |                    |                    |                    |                    |                    |

- 2. In the Fixed/Variable row, select one of the following from the drop-downs:
  - **Fixed** The input is the Total Paid FTEs. Non-productive hours are allocated based on the allocation percentage. This means that no matter how many Average Daily Census days are calculated in the Summary section, the number of employees will always remain fixed to the number you enter in the Jobclass row (step 3 below).
  - Variable The input is the Staffing Ratio. Non-productive hours are added to productive based upon the allocation percentage. This means that the number of people in this job class will fluctuate based on the Average Daily Census days, so the more ADC days the more employees are required.
  - Fixed w/ Replacement Similar to fixed, the input is the Total Paid FTEs. Non-productive hours are added to the total based on the allocation percentage. The difference is that the number of employees can be split across job codes in a job class.
- 3. In the **Jobclass** row, complete the following, depending on the staffing ratio type you selected in step 2:
  - **Fixed** Type the true number of FTEs required. In the following example, four LPN FTEs are required regardless of patient census.
| Labor Standa          | a                                                   |                |                 |                       |                       |                      |                    |
|-----------------------|-----------------------------------------------------|----------------|-----------------|-----------------------|-----------------------|----------------------|--------------------|
| 26610 - EMC 6A (JobCo | d ADC Table (Standard / Shift 1) ; Shift Hours = 12 |                |                 |                       |                       |                      |                    |
|                       | Average<br>Daily Census                             | RN<br>Staffing | LPN<br>Staffing | Technical<br>Staffing | Assistant<br>Staffing | Clerical<br>Staffing | Unused<br>Staffing |
| SUMMARY               |                                                     |                |                 |                       |                       |                      |                    |
| Patient Days          | Fixed/Variable                                      | Variable       | Fixed           | Variable              | Variable              | Fixed w/Replace      | Fixed              |
| Days in Month         |                                                     | 6              | 4               | 24                    | 24                    | 1                    | 1                  |
| Average Daily Census  | Jobclass                                            | RN             | LPN             | Technical             | Assistant             | Clerical             | Unused             |
| FTEs                  |                                                     |                |                 |                       |                       |                      |                    |
| Prod FTEs             | Total Hrs                                           | 34,407.08      | 5,459.71        | 2,083.56              | 19,574.64             | 6,103.68             | 0.00               |
| Paid FTEs             | Total Productive                                    | 31,207.70      | 4,942.65        | 1,821.56              | 17,587.57             | 5,429.43             | 0.00               |
| Variance              | Non Productive                                      | 3,199.38       | 517.06          | 262.01                | 1,987.07              | 674.26               | 0.00               |
| Productive FTEs       | Historic Non Prod %                                 | 9.30%          | 9.47%           | 12.57%                | 10.15%                | 11.05%               | 0.00%              |
| Non-Productive FTEs   |                                                     |                |                 |                       |                       |                      |                    |
| Total FTEs            |                                                     |                |                 |                       |                       |                      |                    |

• Variable - Type the number of patients the FTE can care for. In the following example, one RN FTE can care for up to six patients. If more than one RN job code exists on the Jobcode tab, the FTE value will be allocated to each occurrence of an RN job code

| Labor Stand           | a                                                    |           |          |           |           |                |          |
|-----------------------|------------------------------------------------------|-----------|----------|-----------|-----------|----------------|----------|
| 26610 - EMC 6A (JobCo | od ADC Table (Standard / Shift 1) ; Shift Hours = 12 |           |          |           |           |                |          |
|                       |                                                      |           |          |           |           |                |          |
|                       | Average                                              | RN        | LPN      | Technical | Assistant | Clerical       | Unused   |
|                       | Daily Census                                         | Staffing  | Staffing | Staffing  | Staffing  | Staffing       | Staffing |
| SUMMARY               |                                                      |           |          |           |           |                |          |
| Patient Days          | Fixed/Variable                                       | Variable  | Fixed    | Variable  | Variable  | Fixed w/Replac | Fixed    |
| Days in Month         |                                                      | 6         | 4        | 24        | 24        | 1              | 1        |
| Average Daily Census  | Jobclass                                             | RN        | LPN      | Technical | Assistant | Clerical       | Unused   |
| FTEs                  |                                                      |           |          |           |           |                |          |
| Prod FTEs             | Total Hrs                                            | 34,407.08 | 5,459.71 | 2,083.56  | 19,574.64 | 6,103.68       | 0.00     |
| Paid FTEs             | Total Productive                                     | 31,207.70 | 4,942.65 | 1,821.56  | 17,587.57 | 5,429.43       | 0.00     |
| Variance              | Non Productive                                       | 3,199.38  | 517.06   | 262.01    | 1,987.07  | 674.26         | 0.00     |
| Productive FTEs       | Historic Non Prod %                                  | 9.30%     | 9.47%    | 12.57%    | 10.15%    | 11.05%         | 0.00%    |
| Non-Productive FTEs   |                                                      |           |          |           |           |                |          |
| Total FTEs            |                                                      |           |          |           |           |                |          |

• Fixed w/ Replacement - Type the true number of FTEs required - regardless of patient census. In the following example, only one clerical job class is required for each patient, but those hours can be split among multiple job codes in the clerical job class.

| Labor Stand          | a                                                    |           |          |           |           |                |          |
|----------------------|------------------------------------------------------|-----------|----------|-----------|-----------|----------------|----------|
| 26610 - EMC 6A (JobC | od ADC Table (Standard / Shift 1) ; Shift Hours = 12 |           |          |           |           |                |          |
|                      |                                                      |           |          |           |           |                |          |
|                      | Average                                              | RN        | LPN      | Technical | Assistant | Clerical       | Unused   |
|                      | Daily Census                                         | Staffing  | Staffing | Staffing  | Staffing  | Staffing       | Staffing |
| SUMMARY              |                                                      |           |          |           |           |                |          |
| Patient Days         | Fixed/Variable                                       | Variable  | Fixed    | Variable  | Variable  | Fixed w/Replac | Fixed    |
| Days in Month        |                                                      | 6         | 4        | 24        | 24        | 1              | 1        |
| Average Daily Census | Jobclass                                             | RN        | LPN      | Technical | Assistant | Clerical       | Unused   |
| FTEs                 |                                                      |           |          |           |           |                |          |
| Prod FTEs            | Total Hrs                                            | 34,407.08 | 5,459.71 | 2,083.56  | 19,574.64 | 6,103.68       | 0.00     |
| Paid FTEs            | Total Productive                                     | 31,207.70 | 4,942.65 | 1,821.56  | 17,587.57 | 5,429.43       | 0.00     |
| Variance             | Non Productive                                       | 3,199.38  | 517.06   | 262.01    | 1,987.07  | 674.26         | 0.00     |
| Productive FTEs      | Historic Non Prod %                                  | 9.30%     | 9.47%    | 12.57%    | 10.15%    | 11.05%         | 0.00%    |
| Non-Productive FTEs  |                                                      |           |          |           |           |                |          |
| Total FTEs           |                                                      |           |          |           |           |                |          |

4. To update the budgeted non-productive percentage for a job class, navigate to a job class, and in the Budget Non Prod % row, enter the percentage value for each month, as needed.

**NOTE:** Using Jobcode ADC will require that you use the payroll utility that accrues biweekly to monthly so that the historical productive and non productive hours can be used in the plan file for JobcodeADC.

5. After making your changes, in the budget file Navigation panel, click **Save Budget**.

6. Review the Jobclass data on the ADC grid. This will present several data points such as productive and non productive FTE and hours that will be transferred to the Jobcode tab.

In the following example for the RN jobclass, 20.36 total budget FTEs were calculated from the ADC staffing grid. The FTEs may vary month to month as shown below. Each month's FTEs will be transferred to the Jobcode tab.

| kabor Sta                          | indard k       | by ADC        | Setup             |          |          |          |          |                                 |                             |                                                   |                        |                                   |                    |           |           |
|------------------------------------|----------------|---------------|-------------------|----------|----------|----------|----------|---------------------------------|-----------------------------|---------------------------------------------------|------------------------|-----------------------------------|--------------------|-----------|-----------|
| 26610 - EMC 6A (                   | (JobCode ADC   | .)            | 12.00             | 12.05    | 17.00    | 10.05    |          |                                 |                             | 12.05                                             | 10.70                  | 10.70                             | 10.70              | 10.70     |           |
| Variance                           |                | 47.31         | 47.32             | 47.25    | 47.92    | 48.25    | 46.35    | 46.34                           | 46.20                       | 47.85                                             | 42.70                  | 42.70                             | 42.70              | 42.70     | 45.68     |
| Productive FTEs                    |                | 0.00          | 4.97              | 4.51     | 4.41     | 4.80     | 3.23     | 4.18                            | 1.38                        | 1.17                                              | 0.00                   | 0.00                              | 0.00               | 0.00      | 2.40      |
| Non-Productive FTEs                | 5              | 0.00          | (4.97)            | (4.51)   | (4.41)   | (4.80)   | (3.23)   | (4.18)                          | (1.38)                      | (1.17)                                            | 0.00                   | 0.00                              | 0.00               | 0.00      | (2.40)    |
| Total FTEs                         |                | 0.00          | 0.00              | 0.00     | 0.00     | 0.00     | 0.00     | 0.00                            | 0.00                        | 0.00                                              | 0.00                   | 0.00                              | 0.00               | 0.00      | 0.00      |
| JOBCLASS DATA                      |                |               |                   |          |          |          |          |                                 |                             |                                                   |                        |                                   |                    |           |           |
| RN                                 | Var            | iable         |                   |          |          |          |          |                                 |                             |                                                   |                        |                                   |                    |           |           |
| Historic Non Prod 9                | 6              | 9.27%         | 8.05%             | 9.03%    | 11.21%   | 12.41%   | 8.18%    | 5.70%                           | 10.98%                      | 8.33%                                             | 0.00%                  | 0.00%                             | 0.00%              | 0.00%     |           |
| Budget Non Prod %                  | 6              | 9.27%         | 8.05%             | 9.03%    | 11.21%   | 12.41%   | 8.18%    | 5.70%                           | 10.98%                      | 8.33%                                             | 0.00%                  | 0.00%                             | 0.00%              | 0.00%     |           |
| Target from ma<br>Target Shift 2 > | atrix >        | 4.00          | 4.00              | 4.00     | 4.00     | 4.00     | 4.00     | 4.00                            | 4.00                        | 4.00                                              | 4.00                   | 4.00                              | 4.00               | 4.00      |           |
| Unused                             |                | 0.00          | 0.00              | 0.00     | 0.00     | 0.00     | 0.00     | 0.00                            | 0.00                        | 0.00                                              | 0.00                   | 0.00                              | 0.00               | 0.00      |           |
| Productive FTE                     |                | 18.95         | 18.90             | 18.90    | 18.90    | 18.90    | 18.90    | 18.90                           | 18.90                       | 21.00                                             | 18.90                  | 18.90                             | 18.90              | 18.90     | 19.06     |
| Non Productive FTE                 |                | 1.94          | 1.65              | 1.88     | 2.39     | 2.68     | 1.68     | 1.14                            | 2.33                        | 1.91                                              | 0.00                   | 0.00                              | 0.00               | 0.00      | 1.30      |
| Productive Hours                   |                | 13,176.00     | 3,348.00          | 3,348.00 | 3,240.00 | 3,348.00 | 3,240.00 | 3,348.00                        | 3,348.00                    | 3,360.00                                          | 3,348.00               | 3,240.00                          | 3,348.00           | 3,240.00  | 39,756.00 |
| Non-Productive Hou                 | irs            | 1,345.55      | 293.09            | 332.48   | 408.91   | 474.48   | 288.60   | 202.29                          | 412.94                      | 305.52                                            | 0.00                   | 0.00                              | 0.00               | 0.00      | 2,718.29  |
| Total Hours                        |                | 14,521.55     | 3,641.09          | 3,680.48 | 3,648.91 | 3,822.48 | 3,528.60 | 3,550.29                        | 3,760.94                    | 3,665.52                                          | 3,348.00               | 3,240.00                          | 3,348.00           | 3,240.00  | 42,474.29 |
| Budget<br>Productive FTF           |                | 18.95         | 18.90             | 18.90    | 18.90    | 18.90    | 18.90    | 18.90                           | 18.90                       | 21.00                                             | 18.90                  | 18.90                             | 18.90              | 18.90     | 19.06     |
| Non Productive FTE                 |                | 1.94          | 1.65              | 1.88     | 2.39     | 2.68     | 1.68     | 1.14                            | 2.33                        | 1.91                                              | 0.00                   | 0.00                              | 0.00               | 0.00      | 1.30      |
| Total FTE                          |                | 20.89         | 20.55             | 20.78    | 21.29    | 21.58    | 20.58    | 20.04                           | 21.23                       | 22.91                                             | 18.90                  | 18.90                             | 18.90              | 18.90     | 20.36     |
| Difference                         |                | 0.00          | 0.00              | 0.00     | 0.00     | 0.00     | 0.00     | 0.00                            | 0.00                        | 0.00                                              | 0.00                   | 0.00                              | 0.00               | 0.00      | 0.00      |
| Non Productive FTE                 |                | 0.00          | 0.00              | 0.00     | 0.00     | 0.00     | 0.00     | 0.00                            | 0.00                        | 0.00                                              | 0.00                   | 0.00                              | 0.00               | 0.00      | 0.00      |
| Total FTE                          |                | 0.00          | 0.00              | 0.00     | 0.00     | 0.00     | 0.00     | 0.00                            | 0.00                        | 0.00                                              | 0.00                   | 0.00                              | 0.00               | 0.00      | 0.00      |
| dol                                |                |               |                   |          | Current  | Start    | End      | PAID Hrs/Uni<br>Prod %<br>Alloc | get<br>it<br>FTEs - Project | (5.07)<br>9.721<br>90.1%<br>ed Using Actua<br>YTD | 0.00<br>8.728<br>88.9% | 0.00<br>8.757<br>87.7%<br>FY 2019 | Dollars<br>Mar-Jur |           | FY 2019   |
| Code                               |                |               |                   |          | Rate     | Rate     | Rate     | Rate                            | Sched                       | Actual                                            | Projected              | Budget                            | Projecter          | d         | Budget    |
| J00191                             | Staff RN (266  | 510_60100)    |                   |          |          | RN       |          | 0.00                            | Variable                    | 60.0%                                             | 3.75                   | 3.75                              | Worked Hou         | rs Per Un | it        |
|                                    | Current Paid F | TEs           |                   |          |          |          |          |                                 | 0.00                        | 25.07                                             | 20.89                  | 20.36                             |                    |           |           |
| I                                  | Program Addi   | tions         |                   |          |          | \$26.53  | \$28.66  |                                 |                             |                                                   | 0.00                   | 0.00                              |                    |           |           |
| 1                                  | Position Chan  | ges           |                   |          | \$25.64  | \$26.53  | \$28.66  |                                 |                             |                                                   | 0.00                   | 0.00                              |                    |           |           |
|                                    | Total Paid FT  | Es            |                   |          |          |          |          |                                 | 0.00                        | 25.07                                             | 20.89                  | 20.36                             |                    |           |           |
|                                    | Regular        |               |                   | History  | \$25.64  | \$26.53  | \$28.66  | 83.4%                           |                             | 20.92                                             | 17.43                  | 17.57                             | 32                 | 1,480     | 1,019,987 |
|                                    | Overtime       |               |                   | 150.0%   | \$40.42  | \$41.83  | \$45.18  | 6.2%                            |                             | 1.55                                              | 1.29                   | 1.26                              | 3                  | 7,625     | 115,310   |
|                                    | Education      |               |                   | 100.0%   | \$25.58  | \$26.48  | \$28.60  | 1.1%                            |                             | 0.28                                              | 0.23                   | 0.22                              |                    | 4,247     | 13,025    |
| 1                                  | Lump Sum Pa    | yout          |                   |          |          |          |          |                                 |                             |                                                   |                        |                                   |                    | 0         | 0         |
| :                                  | Staff RN - To  | tal Productiv | re                |          |          |          |          | 90.7%                           | 0.00                        | 22.75                                             | 18.95                  | 19.06                             | 36                 | 3,352     | 1,148,322 |
| 1                                  | Paid Time Off  | using YTD     |                   | 100.0%   | \$25.64  | \$26.53  | \$28.66  | 9.3%                            |                             | 2.32                                              | 1.94                   | 1.30                              | 3                  | 5,702     | 74,678    |
|                                    | Additional Pay | /             |                   | P0030    |          |          |          | Input Mont                      | hly                         |                                                   |                        |                                   |                    | 1,285     | 3,843     |
| 1                                  | Incentive Pay  |               |                   | P0054    |          |          |          | Input Mont                      | hly                         |                                                   |                        |                                   |                    | 293       | 875       |
| 1                                  | Bonus          |               |                   | P0061    |          |          |          | Input Mont                      | hly                         |                                                   |                        |                                   |                    | 1,625     | 4,863     |
|                                    | Critical Shift |               |                   | P0062    | \$0.55   | \$0.55   | \$0.55   | \$\$/Prod Hr                    |                             |                                                   |                        |                                   |                    | 7,256     | 21,894    |
|                                    | Holiday Premi  | um            |                   | PHOL     | \$6,644  | 5,536    | \$5,521  | \$/Holiday                      |                             |                                                   |                        |                                   | 1                  | 1,072     | 33,125    |
|                                    | Double Click   | to Insert Ne  | <i>и</i> Рау Туре |          |          |          |          |                                 |                             |                                                   |                        |                                   |                    |           |           |
| :                                  | Staff RN       |               |                   |          |          |          |          | 100.0%                          | 0.00                        | 25.07                                             | 20.89                  | 20.36                             | 42                 | 0,584     | 1,287,601 |
|                                    | Earned Paid T  | ime Off       |                   |          | \$25.64  | \$26.53  | \$28.66  | 0.0%                            |                             |                                                   |                        |                                   |                    |           | 0         |

| JOB     | COD     | E                                   |          | 7.680   | 7.680  | 7.680  | 7.680   | 7.680  | 7.680  | 7.680  | 7.680  | 7.680  | 7.680  | 7.680  | 7.680  |       |  |
|---------|---------|-------------------------------------|----------|---------|--------|--------|---------|--------|--------|--------|--------|--------|--------|--------|--------|-------|--|
| 26610 - | EMC 64  | (lobCode ADC)                       |          | 7.680   | 7.680  | 7.680  | 7.680   | 7.680  | 7.680  | 7.680  | 7.680  | 7.680  | 7.680  | 7.680  | 7.680  |       |  |
| 20020   | Line of | ()0000000()(000)                    |          | (0.00)  | 0.00   | 0.00   | 0.00    | 0.00   | 0.00   | (0.00) | 0.00   | 0.00   | 0.00   | 0.00   | 0.00   |       |  |
|         |         |                                     |          | 9 5 9 2 | 9.476  | 9.618  | 9 7 9 1 | 9.056  | 9.476  | 8 769  | 8 600  | 7 680  | 7 680  | 7 680  | 7 680  |       |  |
|         |         |                                     |          | 80.1%   | 81.1%  | 79.8%  | 78.4%   | 84.8%  | 81.1%  | 87.6%  | 89.3%  | 100.0% | 100.0% | 100.0% | 100.0% |       |  |
|         |         |                                     |          |         |        |        |         |        |        |        |        |        |        |        |        |       |  |
|         |         |                                     |          |         |        |        |         |        |        |        |        |        |        |        |        |       |  |
| Jo      | ob      |                                     | Spread   | Jul-18  | Aug-18 | Sep-18 | Oct-18  | Nov-18 | Dec-18 | Jan-19 | Feb-19 | Mar-19 | Apr-19 | May-19 | Jun-19 | Total |  |
| Co      | de      |                                     | Method   | FTEs    | FTEs   | FTEs   | FTEs    | FTEs   | FTEs   | FTEs   | FTEs   | FTEs   | FTEs   | FTEs   | FTEs   | FTEs  |  |
|         |         |                                     |          |         |        |        |         |        |        |        |        |        |        |        |        |       |  |
| J00191  | 2       | Staff RN (26610_60100)              |          |         |        |        |         |        |        |        |        |        |        |        |        |       |  |
|         |         | Current Paid FTEs                   |          | 20.55   | 20.78  | 21.29  | 21.58   | 20.58  | 20.04  | 21.23  | 22.91  | 18.90  | 18.90  | 18.90  | 18.90  | 20.36 |  |
|         |         | Program Additions                   |          | 0.00    | 0.00   | 0.00   | 0.00    | 0.00   | 0.00   | 0.00   | 0.00   | 0.00   | 0.00   | 0.00   | 0.00   | 0.00  |  |
|         |         | Position Changes                    |          | 0.00    | 0.00   | 0.00   | 0.00    | 0.00   | 0.00   | 0.00   | 0.00   | 0.00   | 0.00   | 0.00   | 0.00   | 0.00  |  |
|         |         | Total Paid FTEs                     |          | 20.55   | 20.78  | 21.29  | 21.58   | 20.58  | 20.04  | 21.23  | 22.91  | 18.90  | 18.90  | 18.90  | 18.90  | 20.36 |  |
|         |         | Regular                             |          | 17.40   | 17.39  | 17.36  | 17.34   | 17.40  | 17.43  | 17.36  | 19.36  | 17.50  | 17.50  | 17.50  | 17.50  | 17.57 |  |
|         |         | Overtime                            | FTEAlloc | 1.27    | 1.29   | 1.32   | 1.34    | 1.27   | 1.24   | 1.31   | 1.42   | 1.17   | 1.17   | 1.17   | 1.17   | 1.26  |  |
|         |         | Education                           | Global   | 0.22    | 0.22   | 0.22   | 0.22    | 0.22   | 0.22   | 0.22   | 0.22   | 0.22   | 0.22   | 0.22   | 0.22   | 0.22  |  |
|         |         | Lump Sum Payout                     |          |         |        |        |         |        |        |        |        |        |        |        |        |       |  |
|         |         | Staff RN - Total Productive         |          | 18.90   | 18.90  | 18.90  | 18.90   | 18.90  | 18.90  | 18.90  | 21.00  | 18.90  | 18.90  | 18.90  | 18.90  | 19.06 |  |
|         |         | Paid Time Off using YTD             | FTEAlloc | 1.65    | 1.88   | 2.39   | 2.68    | 1.68   | 1.14   | 2.33   | 1.91   | 0.00   | 0.00   | 0.00   | 0.00   | 1.30  |  |
|         |         | Additional Pay                      |          |         |        |        |         |        |        |        |        |        |        |        |        |       |  |
|         |         | Incentive Pay                       |          |         |        |        |         |        |        |        |        |        |        |        |        |       |  |
|         |         | Bonus                               |          |         |        |        |         |        |        |        |        |        |        |        |        |       |  |
|         |         | Critical Shift                      |          |         |        |        |         |        |        |        |        |        |        |        |        |       |  |
|         |         | Holiday Premium                     |          |         |        |        |         |        |        |        |        |        |        |        |        |       |  |
|         |         | Double Click to Insert New Pay Type |          |         |        |        |         |        |        |        |        |        |        |        |        |       |  |
|         |         | Staff RN                            |          | 20.55   | 20.78  | 21.29  | 21.58   | 20.58  | 20.04  | 21.23  | 22.91  | 18.90  | 18.90  | 18.90  | 18.90  | 20.36 |  |
|         |         |                                     | 1        |         |        |        |         |        |        |        |        |        |        |        |        |       |  |

# ProviderComp sheet

**NOTE:** This sheet displays only if your organization has purchased the Provider module.

The ProviderComp sheet displays the selected calc methods for provider compensation, which you can change in the Budget Provider Assumptions driver (if you have Administrator role privileges).

**NOTE:** Provider Volume data carries over from the Provider Summary or Provider Detail sheet.

You can automatically change compensation models at a set point during the budget year. To accomplish this, designate the Primary and Secondary Comp Models for each provider in the Budget Provider Assumptions plan file, along with the Comp Model Change month. To keep the same Comp Model throughout the year, select the same Comp Model for both the primary and secondary options.

#### SALARY BUDGET - Physician

| 01020 - | EMA | Internal | Medicine | (Provider | Summary) |
|---------|-----|----------|----------|-----------|----------|
|---------|-----|----------|----------|-----------|----------|

| Job<br>Code |                                           |      | Bu<br>Current S<br>Rate F | udget<br>Start<br>Rate | Budget<br>Eff<br>Month | FTE<br>Alloc<br>Rate | FY 2017<br>Budget<br>FTEs | YTD<br>Actual<br>FTEs | Mar-Jun<br>Projected<br>FTEs | FY 2018<br>Budget<br>FTEs | FY 2017<br>Projected<br>Dollars | FY 2018<br>Budget<br>Dollars | Comments | Jul-2018<br>FTEs | Aug-2018<br>FTEs |
|-------------|-------------------------------------------|------|---------------------------|------------------------|------------------------|----------------------|---------------------------|-----------------------|------------------------------|---------------------------|---------------------------------|------------------------------|----------|------------------|------------------|
|             | Department Total Without Benefits         |      |                           |                        |                        |                      | 0.00                      | 5.00                  | 5.00                         | 5.00                      | \$1,357,450                     | \$1,484,405                  |          | 5.00             | 5.00             |
| J00655      | Physician - Meenan, David M.DO            |      |                           |                        |                        | Dept:                | EMA Interna               | I Medicine (I         | Provider Sum                 | nary)                     |                                 | Employee ID:                 | 15416    |                  |                  |
|             | Provider Volume                           | WRVU |                           |                        |                        | Provider Tab         | 0.00                      | 1,918.82              | 1,081.18                     |                           | 3,000.00                        | 3,100.00                     |          | 258.33           | 258.33           |
|             | Productive - Comp Rate                    |      |                           |                        |                        |                      |                           |                       |                              |                           | \$150,000                       | 156,550                      |          |                  |                  |
|             | Base Compensation                         |      | Primary Comp N            | Aodel:                 | CompRate               | •                    |                           |                       |                              |                           | \$150,000                       | 156,550                      |          |                  |                  |
|             | Base Salary / WRVU                        |      | Secondary Comp N          | Model:                 | None                   |                      |                           |                       |                              |                           | \$50.00                         | 50.50                        |          |                  |                  |
|             | Productive Hours Spread=>                 | FTE  | 0                         |                        | 0                      | 100.00%              |                           | 1.00                  | 1.00                         | 1.00                      | \$150,000                       | 156,550                      |          | 1.00             | 1.00             |
|             | Paid Time Off                             |      |                           |                        |                        | 0.00%                |                           | 0.00                  | 0.00                         | 0.00                      | \$0                             | 0                            |          | 0.00             | 0.00             |
|             | Base Salary                               |      | \$16.73                   | \$16.73                |                        |                      |                           | 1.00                  | 1.00                         | 1.00                      | \$150,000                       | 156,550                      |          | 1.00             | 1.00             |
|             | Other Additional Pay                      |      |                           |                        |                        |                      |                           |                       |                              |                           |                                 |                              |          |                  |                  |
|             | Holiday Premium                           |      |                           |                        |                        | Input Monthly        |                           |                       |                              |                           | 6,039                           | 6,039                        |          |                  |                  |
|             | Double Click to Insert New Pay Type       |      |                           |                        |                        |                      |                           |                       |                              |                           |                                 |                              |          |                  |                  |
|             | Total Benefits                            |      |                           |                        |                        |                      |                           |                       |                              |                           | \$35,333                        | 40.652                       |          |                  |                  |
|             | Total - Physician - Meenan, David M.DO    |      |                           |                        |                        |                      |                           | 1.00                  | 1.00                         | 1.00                      | \$277,158                       | \$306.028                    |          | 1.00             | 1.00             |
|             | Earned Paid Time Off                      |      |                           |                        |                        |                      |                           |                       |                              |                           |                                 |                              |          |                  |                  |
| 100655      | Physician - Seraman Katherine MD          |      |                           |                        |                        | Dent                 | EMA Interna               | Medicine (            | Provider Sum                 | nany)                     |                                 | Employee ID:                 | 16768    |                  |                  |
| 300033      | Provider Volume                           | WRVU |                           |                        |                        | Provider Tab         | 0.00                      | 3 383.72              | 1 716.28                     | iuiy)                     | 5 100.00                        | 5 200.00                     | 10700    | 433.33           | 433.33           |
|             | Productive - Comp3Tier                    |      |                           |                        |                        |                      |                           |                       |                              |                           | \$225 825                       | 232 600                      |          |                  |                  |
|             | Base Compensation                         |      | Primary Comp M            | Andel:                 | Comp3Tie               |                      |                           |                       |                              |                           | \$225,825                       | 232,600                      |          |                  |                  |
|             | Base Salary / WRVU                        |      | Secondary Comp N          | Aodel:                 | None                   |                      |                           |                       |                              |                           | \$44.28                         | 44.73                        |          |                  |                  |
|             | Productive Hours Spread=>                 | FTF  | 0                         |                        | 0                      | 100.00%              |                           | 1.00                  | 1.00                         | 1.00                      | \$225 825                       | 232 600                      |          | 1.00             | 1.00             |
|             | Paid Time Off                             |      |                           |                        |                        | 0.00%                |                           | 0.00                  | 0.00                         | 0.00                      | \$0                             | 0                            |          | 0.00             | 0.00             |
|             | Base Salary                               |      | \$58.56                   | \$58.56                |                        |                      |                           | 1.00                  | 1.00                         | 1.00                      | \$225,825                       | 232,600                      |          | 1.00             | 1.00             |
|             | Other Additional Pay                      |      |                           |                        |                        |                      |                           |                       |                              |                           |                                 |                              |          |                  |                  |
|             | Holiday Premium                           |      |                           |                        |                        | Input Monthly        |                           |                       |                              |                           | 11,749                          | 11,749                       |          |                  |                  |
|             | Double Click to Insert New Pay Type       |      |                           |                        |                        |                      |                           |                       |                              |                           |                                 |                              |          |                  |                  |
|             | Total Benefits                            |      |                           |                        |                        |                      |                           |                       |                              |                           | \$36.515                        | 41 729                       |          |                  |                  |
|             | Total - Physician - Seraman Katherine MD  |      |                           |                        |                        |                      |                           | 1.00                  | 1.00                         | 1.00                      | \$359.875                       | \$388,863                    |          | 1.00             | 1.00             |
|             | Total - Physician - Seraman, Katherine MD |      |                           |                        |                        |                      |                           | 1.00                  | 1.00                         | 1.00                      | \$359,875                       | \$388,863                    |          | 1.00             |                  |

**IMPORTANT:** Any changes made to the provider's FTE value on this tab will affect the values for that provider in the Provider Detail tab. For instructions, see Updating detail provider values from the Stat\_Rev tab.

# Expense sheet

#### Overview

The Expense sheet is where you review and adjust the current year projection and next year's budget for Expenses and Paid Hours. The Expense tab also captures data calculated on other budget tabs for paid hours, salaries, and detail accounts.

The categories include:

- Salaries All salary and contract labor accounts (Acct.BudgetType='Salaries'). Most salary
  calculations are done on the Labor tabs JobCode, Staffing, or Employee. The Labor Calc Method
  is used to summarize the salary dollars from the defined labor tab (JobCode, Staffing, Employee,
  JobCode ADC).
- Benefits All benefit accounts, if accounted for at the department level (Acct.BudgetType='Benefits'). FICA is calculated at the JobCode level on the Labor tabs.
   If FICA is not budgeted at the department level, there is the option to use the Monthly FICA by Dept report to summarize total FICA and add it to the Benefits department budget plan file.

- Supplies All medical and other supply expense accounts (Acct.BudgetType='Supplies'). Usually budgeted on a rate-per-unit basis using the Variable calc method.
- Other Expenses All other expenses, excluding Bad Debt (Acct.BudgetType='OtherExp'). Calc methods are usually Fixed, Detail, Depreciation, or GlobalExpense.
- Paid Hours All labor and contract labor hours accounts (Acct.BudgetType='PaidHours'). Inputs for hours are done on the Labor tabs JobCode, Staffing or Employee. The Hours calc method is used to summarize the paid hours.

**NOTE:** Be sure to provide comments in any comment field flagged red.

| Expens<br>26340 - EMO | e<br>CCCU (Staffing)                      |                  |                   |                   |                   |                      |                  |                      |                  |                  |             |               |                  |                   |                                     |                             |          |
|-----------------------|-------------------------------------------|------------------|-------------------|-------------------|-------------------|----------------------|------------------|----------------------|------------------|------------------|-------------|---------------|------------------|-------------------|-------------------------------------|-----------------------------|----------|
| Acc                   |                                           |                  | FY 2019<br>Actual | FY 2020<br>Budget | Feb YTD<br>Actual | Mar-Jun<br>Projected | Manager<br>Input | FY 2020<br>Projected | FY 2020<br>/Unit | Global<br>Adjust | %<br>Adjust | Amt<br>Adjust | FY 2021<br>/Unit | FY 2021<br>Budget | Budget Method                       | Proj-Bud<br>Variance<br>Amt | %        |
|                       | Dept Primary Statistic                    |                  | 4,964             | 7,738             | 4,964             | 2,483                | o                | 7,447                |                  |                  |             |               |                  | 7,738             | Adult Patient Days                  |                             |          |
| penses                |                                           |                  |                   |                   |                   |                      |                  |                      |                  |                  |             |               |                  |                   |                                     |                             |          |
|                       | Salaries                                  |                  |                   |                   |                   |                      |                  |                      |                  |                  |             |               |                  |                   |                                     |                             |          |
| 60100                 | Salaries - Regular                        |                  | 689,437           | 3,032,072         | 689,437           | 66,524               |                  | 755,960              | 101.51           |                  |             |               | 34.78            | 269,133           | Staffing                            | 486,827                     | 64.4%    |
| 60110                 | Salaries - Overtime                       |                  | 85,911            | 409,371           | 85,911            | 48,882               |                  | 134,793              | 18.10            |                  |             |               | 55.86            | 432,190           | Staffing                            | (297,397)                   | (220.6%) |
| 60120                 | Salaries - Non-Productive                 |                  | 71,858            | 0                 | 71,858            | 36,935               |                  | 108,793              | 14.61            |                  |             |               | 40.45            | 312,958           | Staffing                            | (204,165)                   | (187.7%) |
| 60100                 | Salaries - Regular<br>Salaries - Overtime |                  | 239.952           | 0                 | 239.952           | 133,481              |                  | 373 433              | 50.15            |                  |             |               | 21.70            | 572 177           | Staffing                            | (198 744)                   | (53.2%)  |
| 60120                 | Salaries - Non-Productive                 |                  | 218.041           | ő                 | 218.041           | 74.959               |                  | 292,999              | 39.34            |                  |             |               | 41.64            | 322.163           | Staffing                            | (29.164)                    | (10.0%)  |
|                       | Double Click to Insert New Salary         |                  |                   |                   |                   |                      |                  |                      |                  |                  |             |               |                  |                   |                                     |                             |          |
|                       |                                           | Total - Salaries | 2,748,454         | 3,441,443         | 2,748,454         | 399,282              | 0                | 3,147,736            | 422.69           |                  |             | 0             | 268              | 2,076,523         |                                     | 1,071,212                   | 34.0%    |
|                       | Salaries do not match the Staffing tab    |                  |                   |                   |                   |                      |                  |                      |                  |                  |             |               |                  |                   |                                     |                             |          |
|                       | Benefits                                  |                  |                   |                   |                   |                      |                  |                      |                  |                  |             |               |                  |                   |                                     |                             |          |
| 61100                 | Employee Annuity                          |                  | 32,298            | 133,150           | 32,298            | 5,808                | 0                | 38,106               | 0.04             | 3.0%             |             |               | 3.93%            | 39,233            | Percent of Salaries                 | (1,127)                     | (3.0%)   |
| 61200                 | Medical Insurance                         |                  | 58,318            | 229,617           | 58,318            | 4,989                |                  | 63,307               | 3,447.45         | 3.0%             |             |               | 3,498.89         | 41,339            | Rate Per FTE                        | 21,968                      | 34.7%    |
| 61220                 | Group Term Life                           |                  | 1,221             | 4,962             | 1,221             | 220                  | 0                | 1,441                | 0.00             | 0.0%             |             |               | 0.14%            | 1,462             | Percent of Salaries                 | (21)                        | (1.5%)   |
| 61230                 | Disability Insurance                      |                  | 3,993             | 32,937            | 3,993             | 724                  |                  | 4,717                | 500.00           |                  |             |               | 500.00           | 5,907             | Rate Per FTE_Fixed                  | (1,190)                     | (25.2%)  |
| 61300                 | FICA - Social Security                    |                  | 63,046            | 286,562           | 63,046            | 38,051               |                  | 101,097              | 13.58            |                  |             |               | 36.73            | 284,167           | FICA Per Staffing                   | (183,070)                   | (181.1%) |
| 61510                 | Employee Benefits - PDO                   |                  | 16,424            | 51,622            | 16,424            | 2,285                | 0                | 18,709               | 0.02             | 2.02             |             |               | 1.50%            | 15,214            | Percent of Salaries_FixedPct        | 3,495                       | 18.7%    |
| 61100                 | Employee Annuity                          |                  | 30,017            | 001210            | 30,017            | 5,042                | 0                | 43,859               | 3 180 10         | 3.0%             |             |               | 2.10%            | 22,013            | Percent or salaries                 | 21,846                      | 49.8%    |
| 61200                 | Group Term Life                           |                  | 2 292             | 004,510           | 2 292             | 298                  | 0                | 2.589                | 5,160.19         | 0.0%             |             |               | 5,227.05         | 1 280             | Rate Per FIE<br>Percent of Salaries | 1 309                       | 50.6%    |
| 61230                 | Disability Insurance                      |                  | 6 509             | 137 507           | 6 509             | 2 179                |                  | 8 688                | 500.00           | 01070            |             |               | 500.00           | 8 903             | Rate Per FTF Fixed                  | (215)                       | (2.5%)   |
| 61300                 | FICA - Social Security                    |                  | 140.052           | 0                 | 140.052           | 85.376               |                  | 225.429              | 30.27            |                  |             |               | 42.03            | 325,180           | FICA Per Staffing                   | (99.751)                    | (44.2%)  |
| 61510                 | Employee Benefits - PDO                   |                  | 16,479            | 0                 | 16,479            | 3,704                | 0                | 20,183               | 0.02             |                  |             |               | 1.50%            | 15,934            | Percent of Salaries_FixedPct        | 4,249                       | 21.1%    |
|                       | Double Click to Insert New Benefit        |                  |                   |                   |                   |                      |                  |                      |                  |                  |             |               |                  |                   | _                                   |                             |          |
|                       |                                           | Total - Benefits | 505,992           | 1,760,667         | 505,992           | 162,536              | 0                | 668,528              | 89.77            |                  |             | 0             | 106              | 818,102           |                                     | (149,573)                   | (22.4%)  |
|                       | Funnting                                  |                  |                   |                   |                   |                      |                  |                      |                  |                  |             |               |                  |                   |                                     |                             |          |
| 62100                 | Supplies - General                        |                  | 5.071             | 9.679             | 5 071             | 2 986                | 0                | 8 957                | 1.20             | 4.0%             | 0.0%        | 0             | 1.25             | 0.670             | Variable                            | (722)                       | (0.1%)   |
| 62103                 | Supplies - Uniforms                       |                  | 266               | 415               | 266               | 133                  | 0                | 399                  | 0.05             | 4.0%             | 0.0%        | 0             | 0.05             | 415               | Fixed-Even                          | (16)                        | (4.0%)   |
| 62130                 | Supplies - Med Surg Nonbillable           |                  | 8,030             | 12,829            | 8,030             | 4,016                | 0                | 12,046               | 1.62             | 2.5%             | 0.0%        | 0             | 1.66             | 12,829            | Variable                            | (783)                       | (6.5%)   |
| 62140                 | Supplies - Med Surg Billable              |                  | 415               | 663               | 415               | 207                  | 0                | 622                  | 0.08             | 2.5%             | 0.0%        | 0             | 0.09             | 663               | Variable                            | (40)                        | (6.5%)   |
| 62320                 | Supplies - Food/Catering                  |                  | 735               | 1,118             | 735               | 373                  | 0                | 1,108                | 0.15             |                  |             |               | 0.14             | 1,108             | Input Monthly                       | 0                           | 0.0%     |
| 62100                 | Supplies - General                        |                  | 10,624            | 17,223            | 10,624            | 5,314                | 0                | 15,938               | 2.14             | 4.0%             | 0.0%        | 0             | 2.23             | 17,223            | Variable                            | (1,284)                     | (8.1%)   |
| 62103                 | Supplies - Uniforms                       |                  | 609               | 952               | 609               | 305                  | 0                | 914                  | 0.12             | 4.0%             | 0.0%        | 0             | 0.12             | 951               | Fixed-Even                          | (37)                        | (4.0%)   |
| 62130                 | Supplies - Med Surg Nonbillable           |                  | 37,771            | 60,346            | 37,771            | 18,893               | 0                | 56,664               | 7.61             | 2.5%             | 0.0%        | 0             | 7.80             | 60,346            | Variable                            | (3,683)                     | (6.5%)   |

# Drilling to detail

You can drill from an account on the Expense tab (this tab only) to GL Transactions detail. To activate this feature, open the Budget Configuration driverBudget Configuration driver. In the Expense Transaction Drilling, On or Off row, select Yes or No to turn on the drill. This is not budget group-specific so the election is for all plan files.

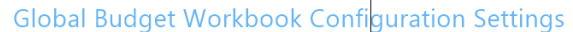

| Global Setup                                                   | Two Years Ago | Last Year | Current Bud | YTD | ProjCalc | ProjAdj | ProjTtl | BudTtl      | BudPrelim | Bud_Target |
|----------------------------------------------------------------|---------------|-----------|-------------|-----|----------|---------|---------|-------------|-----------|------------|
| Dept Dimension Grouping Code to be used for Global Assignments |               |           |             |     |          |         |         | BudgetGroup |           |            |
| Use KHACMDimGrp?                                               |               |           |             |     |          |         |         | Yes         |           |            |
| Activate Red Flag Popup?                                       |               |           |             |     |          |         |         | No          |           |            |
| Expense Transaction Drilling, On or Off?                       | ]←            |           |             |     |          |         |         | On          |           |            |
| Dept Column Width?                                             |               |           |             |     |          |         |         | 0           |           |            |
| Acct Column Width?                                             |               |           |             |     |          |         |         | 15          |           |            |
| Allow Manual Refresh of AQs?                                   |               |           |             |     |          |         |         | Off         |           |            |

From the **Expense** tab, select the account desired, and drill on it from the year-to-date column. There are three ways to drill on the account:

- On the Main ribbon tab, select Drill > JE Detail.
- From value on the Expense tab, right-click the year-to-date value, and select Drill > JE Drill.
- Double-click the selected row.

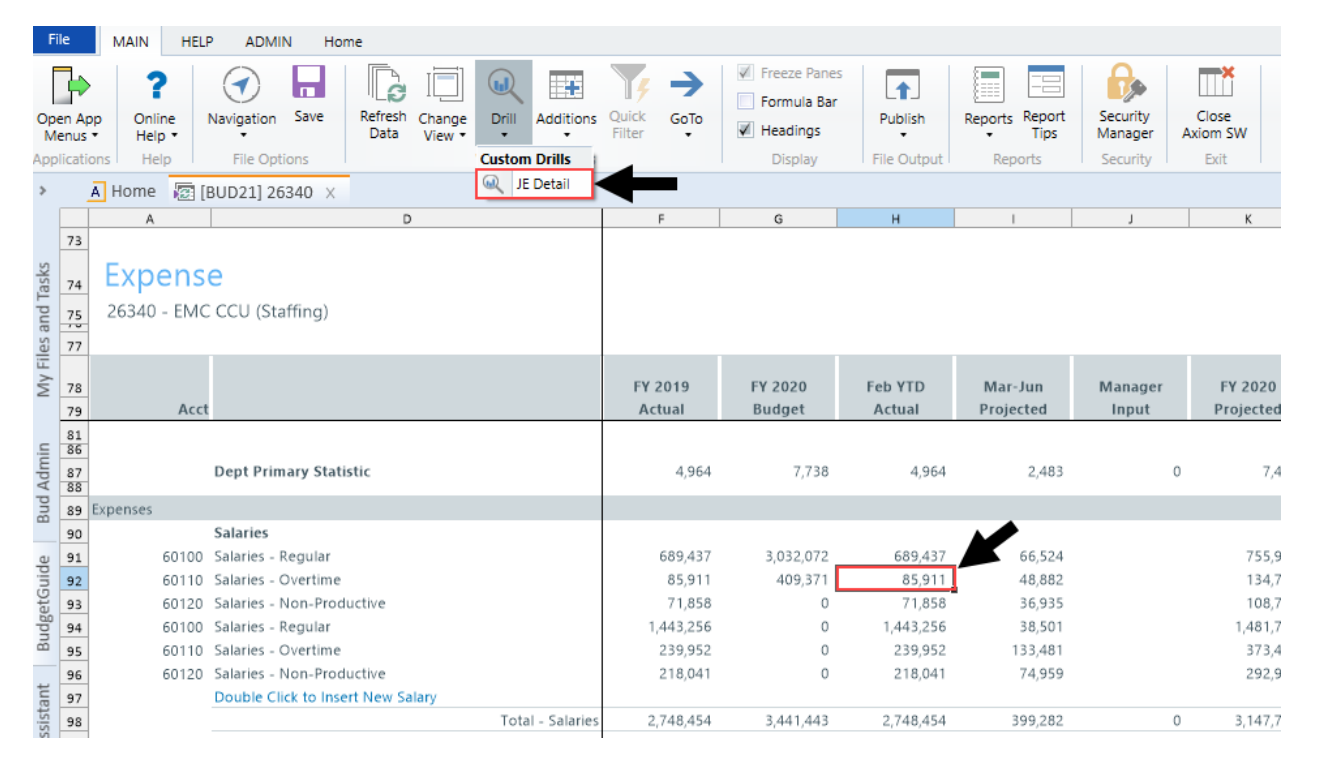

To close the drill to detail report, double-click Return to Report or close the drill report tab.

Adjusting supply percentage and amount for Next Year Budget

To adjust supply percentage and amount:

- 1. Navigate to the Supply section of the sheet.
- 2. In the supply line item, do any of the following to adjust for NYB:
  - In the % Adjust column (column O), type the percentage amount.
  - In the Amt Adjust column (column O), type the dollar amount.
- 3. After you finish making your changes, in the Main ribbon tab, click Save.

Inserting a new expense line item

You can add new expense line items to individual sections, including:

- Salaries
- Benefits
- Supplies
- Other expenses

## • Paid hours

The system adds the line by inserting the appropriate calc method into the sheet. The following table lists the available calc methods used by the corresponding section in the sheet:

| Calc Method                   | Description                                                                                                    | Sheet Section                                                                                                |
|-------------------------------|----------------------------------------------------------------------------------------------------|----------------------------------------------------------------------------------------------------|
| Add Detail - Input<br>Monthly | Use this to insert a row to populate an individual month.                                                                                                    | Other Expenses                                                                                               |
| Add Detail - Input Total      | Use this to insert a row to enter an annual amount, and then decide how to spread it.                                                                                                    | Other Expenses                                                                                               |
| Add New Detail                | Zero-based expense calculations. Inputs are done on the Detail sheet in the budget plan file.                                                                                                    | <ul><li>Benefits</li><li>Supplies</li><li>Other Expenses</li></ul>                                           |
| Add New Hours                 | Use this new labor calc method to add a new hours account to the Expense sheet.                                                                                                    | Paid Hours                                                                                                   |
| Add New Input<br>Monthly      | Month-by-month input. Use this calc method only when adding a new account.                                                                                                    | <ul> <li>Salaries</li> <li>Benefits</li> <li>Supplies</li> <li>Other Expenses</li> <li>Paid Hours</li> </ul> |
| Add New Labor                 | Use this new labor calc method to add a new labor account to the Expense sheet.                                                                                                    | Salaries                                                                                                    |
| Add New Variable              | Calculates based on the relationship to key<br>statistics. As there is no history when<br>inserting as new, use the Amt Adjust (column<br>P) to enter a value. If a projection value is<br>desired, enter a value in Manager Input<br>(Column J). | <ul> <li>Salaries</li> <li>Benefits</li> <li>Supplies</li> <li>Other Expenses</li> <li>Paid Hours</li> </ul> |
| Fixed                         | Use this fixed methodology and select how you want to spread.                                                                                                    | <ul> <li>Salaries</li> <li>Benefits</li> <li>Supplies</li> <li>Other Expenses</li> <li>Paid Hours</li> </ul> |
| PctOfSalaries_FixedPct        | Calculates a designated fixed percent from<br>Budget Expense Adjustment Driver file,<br>Budget Expense Assumptions, based on the<br>relationship to salaries. Monthly spread will<br>be based on the spread of salaries.                          | Benefits                                                                                                    |

| Calc Method      | Description                                                                                                    | Sheet Section |
|------------------|----------------------------------------------------------------------------------------------------|---------------|
| RatePerFTE_Fixed | Allows you to define the fixed dollar amount<br>per FTE in Budget Expense Adjustment Driver<br>file to apply globally to benefit accounts. | Benefits      |

To insert a new expense line item:

- 1. Navigate to the section to add the new line item.
- 2. Double-click the Double Click to Insert... cell.

| Expens      | e                                 |                   |                   |                   |                      |                  |                      |                      |
|-------------|-----------------------------------|-------------------|-------------------|-------------------|----------------------|------------------|----------------------|----------------------|
| 19100 - EHS | Accounting Operations (Employee)  |                   |                   |                   |                      |                  |                      |                      |
| Acc         |                                   | FY 2019<br>Actual | FY 2020<br>Budget | Feb YTD<br>Actual | Mar-Jun<br>Projected | Manager<br>Input | FY 2020<br>Projected | FY 2020 G<br>/Unit A |
|             | Dept Primary Statistic            | 365               | 365               | 828               | 533                  | 0                | 1,361                |                      |
| xpenses     |                                   |                   |                   |                   |                      |                  |                      |                      |
|             | Salaries                          |                   |                   |                   |                      |                  |                      |                      |
| 60100       | Salaries - Regular                | 216,724           | 332,896           | 216,724           | 60                   |                  | 216,784              | 159.28               |
| 60110       | Salaries - Overtime               | 1,004             | 1,615             | 1,004             | 539                  |                  | 1,543                | 1.13                 |
| 60120       | Salaries - Non-Productive         | 24,810            | 34,499            | 24,810            | 27,330               |                  | 52,141               | 38.31                |
| 60900       | Salaries - Emp Incentive          | 0                 | 3,644             | 0                 | 1,216                |                  | 1,216                | 0.89                 |
|             | Double Click to Insert New Salary |                   |                   |                   |                      |                  |                      |                      |
|             | Total - Salaries                  | 242,539           | 372,655           | 242,539           | 29,145               | 0                | 271,684              | 199.62               |

3. In the Insert Calc Method(s) in sheet Expense dialog, select the calc method to insert, and click OK.

**NOTE:** If the line only uses or your organization is only licensed for one type of calc method, this dialog will not display. The system will open the Calc Methods Variable dialog instead.

- 4. In the Calc Methods Variable dialog, enter or select the account and department number, and click OK.
- 5. Enter the appropriate values in the blue cells, as needed.
- 6. After making your changes, in the Main ribbon tab, click Save.

# Provider Detail and Provider Summary sheets

**NOTE:** This tab only displays if your organization purchased the Provider module license.

There are two sheets available that include provider level information: Provider Summary and Provider Detail.

Provider statistics are computed using historical relationships. Provider volumes are computed using today's Encounters per Production Day and adjusted for next year's Available Production Days.

**IMPORTANT:** Because the tab is rebuildable, any changes made in the Provider data tables *after* the plan file is built will be automatically updated in the plan file. These changes are commonly referred to as prior period adjustments, which will be reflected in the YTD columns in the tab.

To view a list of Provider calc methods, click one of the following:

- Expense sheet calc methods
- Provider sheet calc methods
- Stat\_Rev sheet calc methods

### Provider Summary sheets

This sheet provides a summary of the totals at the department and individual provider level.

|          |        | PROVIDER VOLUME SUMM.                     | ARY     |         |           |         |           |         |        |        |        |         |         |                         |          |          |      |                        |
|----------|--------|-------------------------------------------|---------|---------|-----------|---------|-----------|---------|--------|--------|--------|---------|---------|-------------------------|----------|----------|------|------------------------|
|          |        | 101100 - EMA Pediatrics (ProviderSummary) |         |         |           |         |           |         |        |        |        |         |         |                         |          |          |      |                        |
|          |        |                                           |         |         |           |         |           |         |        |        |        |         |         |                         |          |          |      |                        |
|          |        |                                           | EV 2010 | In YTD  | Jul Dec   | Manager | EV 2020   | EV 2020 | Clobal | a/     | Amt    | EV 2021 | EV 2021 | Rudget                  | Proj-Bud |          | Ded  |                        |
|          |        |                                           | 112019  | Jun The | Jundec    | manager | 11 2020   | 112020  | GIODAI | 10     | Ant    | 112021  | 112021  | buoyer                  | Variance |          | Keu  |                        |
| Provider | Dept   |                                           | Actual  | Actual  | Projected | Input   | Projected | /Unit   | Adjust | Adjust | Adjust | /Unit   | Budget  | Method                  | Amt      | %        | Flag | Comments               |
|          |        |                                           |         |         |           |         |           |         |        |        |        |         |         |                         |          |          |      |                        |
|          |        | Global Provider Driver                    |         |         |           |         |           |         |        |        |        |         |         |                         |          |          |      |                        |
|          |        | Worked Days                               | 261     | 173     | 87        |         | 260       |         |        |        |        |         | 0       | Provider Driver         | (260)    | (100.0%) |      | Global Provider Driver |
|          |        |                                           |         |         |           |         |           |         |        |        |        |         |         |                         |          |          |      |                        |
|          |        | Summary Department Totals                 |         |         |           |         |           |         |        |        |        |         |         |                         |          |          |      |                        |
|          |        | FTE                                       | 0.00    | 0.00    | 0.00      | 0.00    | 0.00      |         |        |        |        |         | 0.00    |                         |          |          |      |                        |
|          |        | Net Production Days                       | 0       | 0       | 0         | 0       | 0         |         |        |        |        |         | 0       |                         | 0        | 0.0%     |      |                        |
|          |        | Total WRVU                                | 0       | 0       | 0         | 0       | 0         |         |        |        |        |         | 0       |                         | 0        | 0.0%     |      |                        |
|          |        | Total Worked RVUs                         | 0       | 0       | 0         | 0       | 0         |         |        |        |        |         | 0       |                         | 0        | 0.0%     |      |                        |
|          |        | Total RVUs                                | 0       | 0       | 0         | 0       | 0         |         |        |        |        |         | 0       |                         | 0        | 0.0%     |      |                        |
|          |        | Total Procedure Counts                    | 0       | 0       | 0         | 0       | 0         |         |        |        |        |         | 0       |                         | 0        | 0.0%     |      |                        |
|          |        | Total Gross Charges                       | 0       | 0       | 0         | 0       | 0         |         |        |        |        |         | 0       |                         | 0        | 0.0%     |      |                        |
|          |        | Total Payments                            | 0       | 0       | 0         | 0       | 0         |         |        |        |        |         | 0       |                         | 0        | 0.0%     |      |                        |
|          |        | WRVU Per Prod Day                         | 0.00    | 0.00    | 0.00      | 0.00    | 0.00      |         |        |        |        |         | 0.00    |                         | 0        | 0.0%     |      |                        |
|          |        | RVUs per WRVU                             | 0.00    | 0.00    | 0.00      | 0.00    | 0.00      |         |        |        |        |         | 0.00    |                         | 0        | 0.0%     |      |                        |
|          |        | Worked RVUs per WRVU                      | 0.00    | 0.00    | 0.00      | 0.00    | 0.00      |         |        |        |        |         | 0.00    |                         | 0        | 0.0%     |      |                        |
|          |        |                                           |         |         |           |         |           |         |        |        |        |         |         |                         |          |          |      |                        |
|          |        |                                           |         |         |           |         |           |         |        |        |        |         |         |                         |          |          |      |                        |
| D1186    | 101100 | Macaulay, Kelly M. MD                     |         |         |           |         |           | EmpID:  | 14624  |        |        |         |         |                         |          |          |      |                        |
|          |        | Relative Availability                     | 0.00    | 0.00    | 0.00      |         | 0.00      |         |        |        |        |         | 0.00    |                         |          |          |      |                        |
|          |        | WRVU                                      | 0       | 0       | 0         |         | 0         |         |        |        |        |         | 0       | Per Net Production Days | 0        | 0.0%     |      |                        |
|          |        | Volume                                    | 0       | 0       | 0         | 0       | 0         | 0.000   |        | 0.00%  | 0.00   | 0.000   | 0       | Per WRVU                | 0        | 0.0%     |      |                        |
|          |        | Gross Charges                             | 0       | 0       | 0         | 0       | 0         | 0.000   | 0.0%   | 0.0%   | 0      | 0.000   | 0       | Per Historic Rate       | 0        | 0.0%     |      |                        |
|          |        | Encounter                                 | 0       | 0       | 0         | 0       | 0         | 0.000   | 0.0%   | 0.0%   | 0.00   | 0.000   | 0       | Per WRVU                | 0        | 0.0%     |      |                        |
| D21030   | 101100 | Suarez, Elliot D. MD                      |         |         |           |         |           | EmpID:  | 18195  |        |        |         |         |                         |          |          |      |                        |
|          |        | Relative Availability                     | 0.00    | 0.00    | 0.00      |         | 0.00      |         |        |        |        |         | 0.00    |                         |          |          |      |                        |
|          |        | WRVU                                      | 0       | 0       | 0         |         | 0         |         |        |        |        |         | 0       | Per Net Production Days | 0        | 0.0%     |      |                        |
|          |        | Volume                                    | 0       | 0       | 0         | 0       | 0         | 0.000   |        | 0.00%  | 0.00   | 0.000   | 0       | Per WRVU                | 0        | 0.0%     |      |                        |
|          |        | Gross Charges                             | 0       | 0       | 0         | 0       | 0         | 0.000   | 0.0%   | 0.0%   | 0      | 0.000   | 0       | Per Historic Rate       | 0        | 0.0%     |      |                        |
|          |        | Encounter                                 | 0       | 0       | 0         | 0       | 0         | 0.000   | 0.0%   | 0.0%   | 0.00   | 0.000   | 0       | Per WRVU                | 0        | 0.0%     |      |                        |
| D59902   | 101100 | Barr, Michelle M. MD                      |         |         |           |         |           | EmpID:  | 18410  |        |        |         |         |                         |          |          |      |                        |
|          |        | Relative Availability                     | 0.00    | 0.00    | 0.00      |         | 0.00      |         |        |        |        |         | 0.00    |                         |          |          |      |                        |
|          |        | WRVU                                      | 0       | 0       | 0         |         | 0         |         |        |        |        |         | 0       | Per Net Production Days | 0        | 0.0%     |      |                        |
|          |        | Volume                                    | 0       | 0       | 0         | 0       | 0         | 0.000   |        | 0.00%  | 0.00   | 0.000   | 0       | Per WRVU                | 0        | 0.0%     |      |                        |
|          |        | Gross Charges                             | 0       | 0       | 0         | 0       | 0         | 0.000   | 0.0%   | 0.0%   | 0      | 0.000   | 0       | Per Historic Rate       | 0        | 0.0%     |      |                        |
|          |        | Encounter                                 | 0       | 0       | 0         | 0       | 0         | 0.000   | 0.0%   | 0.0%   | 0.00   | 0.000   | 0       | Per WRVU                | 0        | 0.0%     |      |                        |
| D79928   | 101100 | Agrin-Silva, Rachel MD                    |         |         |           |         |           | EmpID:  | 19704  |        |        |         |         |                         |          |          |      |                        |

# Provider Detail sheet

This sheet shows summary subtotal information for each provider, but you can also access the details for each provider by using the Click-to-Expand feature.

|                       |                       | PROVIDER VOLUME DETAIL<br>101010 - EMA Internal Medicine (Provider Detail) |         |            |               |         |            |         |        |        |        |         |         |                            |             |            |                   |        |
|-----------------------|-----------------------|----------------------------------------------------------------------------|---------|------------|---------------|---------|------------|---------|--------|--------|--------|---------|---------|----------------------------|-------------|------------|-------------------|--------|
|                       |                       |                                                                            | FY 2019 | Jun YTD    | Jul-Dec       | Manager | FY 2020    | FY 2020 | Global | %      | Amt    | FY 2021 | FY 2021 | Budget                     | Varianc     | Summary of | all provider      |        |
| Provi                 | der Dept              |                                                                            | Actual  | Actual     | Projected     | Input   | Projected  | /Unit   | Adjust | Adjust | Adjust | /Unit   | Budget  | Method                     | Amt         | inform     | ation             | ents   |
|                       |                       |                                                                            |         |            |               |         |            |         |        |        |        |         |         |                            |             | intern     | adon              |        |
|                       |                       | Global Provider Driver                                                     |         |            |               |         |            |         |        |        |        |         |         |                            | IN          |            |                   |        |
|                       | 101010                | Worked Days                                                                | 261     | 173        | 87            |         | 260        |         |        |        |        |         | 0       | Provider Driver            | (260        | (100.0%)   | Global Provider I | Driver |
|                       |                       | Summary Department Totals                                                  |         |            |               |         |            |         |        |        |        |         |         |                            |             |            |                   |        |
|                       |                       | FTE                                                                        | 0.00    | 0.00       | 0.00          | 0.00    | 0.00       |         |        |        |        |         | 0.00    |                            |             |            |                   |        |
|                       |                       | Net Production Days                                                        | 8,874   | 5,882      | 2,958         | 0       | 8,840      |         |        |        |        |         | 0       |                            | (8,840      | (100.0%)   |                   |        |
|                       |                       | Total WRVU                                                                 | 0       | 45,382     | 22,814        | 0       | 68,196     |         |        |        |        |         | 0       |                            | (68,196     | ) (100.0%) |                   |        |
|                       |                       | Total Worked RVUs                                                          | 0       | 0          | 0             | 0       | 0          |         |        |        |        |         | 0       |                            | C           | 0.0%       |                   |        |
|                       |                       | Total RVUs                                                                 | 0       | 93,044     | 46,766        | 0       | 139,810    |         |        |        |        |         | 0       |                            | (139,810    | ) (100.0%) |                   |        |
| ſ                     | )                     | Total Procedure Counts                                                     | 0       | 34,559     | 17,376        | 0       | 51,935     |         |        |        |        |         | 0       |                            | (51,935     | ) (100.0%) | _                 |        |
|                       |                       | Total Gross Charges                                                        | 0       | 10,168,348 | 5,111,148     | 0       | 15,279,496 |         |        |        |        |         | 0       |                            | (15,279,496 | ) (100.0%) | _                 |        |
| Doub                  | ie-click to expand or | Total Payments                                                             | 0       | 0          | 0             | 0       | 0          |         |        |        |        |         | 0       |                            | 0           | 0.0%       | -                 |        |
| collapse all provider |                       | WRVU Per Prod Day                                                          | 0.00    | 7.72       | 7.71          | 0.00    | 7.71       |         |        |        |        |         | 0.00    |                            | 8)          | ) (100.0%) |                   |        |
|                       | detail rows           | RVUS per WRVU                                                              | 0.00    | 2.05       | 2.05          | 0.00    | 2.05       |         |        |        |        |         | 0.00    |                            | (2          | ) (100.0%) | -                 |        |
|                       |                       | Worked RV0s per WRV0                                                       | 0.00    | 0.00       | 0.00          | 0.00    | 0.00       |         |        |        |        |         | 0.00    |                            | U           | 0.0%       |                   |        |
|                       |                       | Double click to collapse/expand Provider detail                            |         |            |               |         |            |         |        |        |        |         |         |                            |             |            |                   |        |
|                       |                       | Double click to collapse/refresh Provider summaries                        |         |            |               |         |            |         |        |        |        |         |         |                            |             |            |                   |        |
| D12221                | 101010                | Quintin, Maria L. MD                                                       |         |            |               |         |            | EmpID:  | 19452  |        |        |         |         |                            |             |            |                   |        |
| D12221                | 101010                | Relative Availability                                                      | 1.00    | 1.00       | 1.00          | 0.00    | 1.00       |         |        |        |        |         | 0.00    |                            |             |            |                   |        |
| D12221                | 101010                | Total - WRVU                                                               | 0       | 1,119      | 562           | 0       | 1,681      |         |        |        |        |         | 0       |                            |             |            |                   |        |
| D12221                | 101010                | Total - Procedure Counts                                                   | 0       | 804        | 403           | 0       | 1,207      |         |        |        |        |         | 0       |                            |             |            |                   |        |
| D12221                | 101010                | Total - Gross Charges                                                      | 0       | 268,793    | 134,781       | 0       | 403,574    |         |        |        |        |         | 0       |                            |             |            |                   |        |
| D12221                | 101010                | Total - RVU                                                                | 0       | 2,300      | 1,156         | 0       | 3,456      |         |        |        |        |         | 0       |                            |             |            |                   |        |
| D12221                | 101010                | Total - Encounter                                                          | 0       | 779        | 391           | 0       | 1,170      |         |        |        |        |         | 0       | Summary information for th | e           |            |                   |        |
|                       |                       | Double click to show detail                                                |         | _          |               |         |            |         |        |        |        |         |         | specific provider          |             |            |                   |        |
| D14201                | 101010                | Racemark, Susan M. MD                                                      |         | Daubla     |               |         |            | EmpID:  | 20532  |        |        |         |         |                            |             |            |                   |        |
| D14201                | 101010                | Relative Availability                                                      | 1.0     | Double     | CIICK TO EX   | pano    | 1.00       |         |        |        |        |         | 0.00    |                            |             |            |                   |        |
| D14201                | 101010                | Total - WRVU                                                               |         | provid     | ter detail ro | ows     | 1,306      |         |        |        |        |         | 0       |                            |             |            |                   |        |
| D14201                | 101010                | Total - Procedure Counts                                                   |         |            |               |         | 963        |         |        |        |        |         | 0       |                            |             |            |                   |        |
| D14201                | 101010                | Total - Gross Charges                                                      | 0       | 198,309    | 99,675        | 0       | 297,984    |         |        |        |        |         | 0       |                            |             |            |                   |        |
| D14201                | 101010                | Total - RVU                                                                | 0       | 1,786      | 898           | 0       | 2,684      |         |        |        |        |         | 0       |                            |             |            |                   |        |
| D14201                | 101010                | Total - Encounter                                                          | 0       | 599        | 301           | 0       | 900        |         |        |        |        |         | 0       |                            |             |            |                   |        |
|                       |                       | Double click to show detail                                                |         |            |               |         |            |         |        |        |        |         |         |                            |             |            |                   |        |

The Click-to-Expand feature expands the rows and inserts the calc method that includes the provider detail information such as WRVUs, gross charges, RVUs, encounters, and so on. You can simply scan and review the summary information for each provider without having to sort through multiple lines of details to view the information you need, and if necessary, expand the details and manage only those providers that need it.

**TIP:** When you save the file, the system will remember which providers you have expanded the detail rows for that day. Let's say you expanded the detail rows for five providers and saved your changes, when you open the file later, the detail lines will still display for those five providers. When the plan file processes that evening, however, the system will collapse all of the detail rows so that the tab opens faster.

| Control         Pri 2019         Aun YTO         Aul-Dec         Manager         Pri 2020         Pri 2020         Biodaget         Pri 2020         Biodaget         Biodaget         Biodaget <t< th=""><th>Red     Comments       100 /Phi     Global Provider Driver       100 /Phi     Global Provider Driver</th></t<>                                                                                                    | Red     Comments       100 /Phi     Global Provider Driver       100 /Phi     Global Provider Driver                                                                                                    |
|----------------------------------------------------------------------------------------------------|----------------------------------------------------------------------------------------------------|
| Pri 2019         Juin VD         Juin VD         Instruction         Pri 2020         Pri 2020                                                                                                    | Red<br>Pag         Comments           00.053         Gisbal Provider Driver           00.053         Gisbal Provider Driver           00.053         Gisbal Provider Driver           00.053         Gisbal Provider Driver           00.054         Gisbal Provider Driver           00.055         Gisbal Provider Driver           00.054         Gisbal Provider Driver           00.055         Gisbal Provider Driver                                                                                                    |
| Pr 2019         Nn *TD         No. Manager         Pr 2020         Pr 2020         General Addata         Market         Projected         Name         Pr 2020         Pr 2021         Budget         Projected         Projected         Name         Pr 2020         Pr 2021         Budget         Projected         Projected         Name         Pr 2021         Pr 2021         Budget         Projected         Adata         Adata         Adata         Projected         Name         Pr 2021         Budget         Method         Adata           Global Provider Driver         261         173         87         260         0         0         0         0         0         0         0         0         0         0         0         0         0         0         0         0         0         0         0         0         0         0         0         0         0         0         0         0         0         0         0         0         0         0         0         0         0         0         0         0         0         0         0         0         0         0         0         0         0         0         0         0         0         0         0                                                                                                             | Red<br>(Fag)     Comments       100 /%1     Global Provider Driver       100 /%1     Global Provider Driver       100 /%1     Global Provider Driver       100 /%1     Global Provider Driver                                                                                                    |
| Image: Control of the state of the state of th                                                                                                    | %     Pag     Comments       100 /%     Global Provider Driver       100 /%     Global Provider Driver       100 /%     Global Provider Driver       100 /%     Global Provider Driver       100 /%     Global Provider Driver       100 /%     Global Provider Driver       100 /%     Global Provider Driver       100 /%     Global Provider Driver       100 /%     Global Provider Driver       100 /%     Global Provider Driver       100 /%     Global Provider Driver       100 /%     Global Provider Driver       100 /%     Global Provider Driver       100 /%     Global Provider Driver                                                                                                    |
| Obside Provider Other<br>Worked Days         261         173         87         260         0         Provider Other         250         17           Summary Destineent Totals         000         000         000         000         000         000         000         000         000         000         000         000         000         000         000         000         000         000         000         000         000         000         000         000         000         000         000         000         000         000         000         000         000         000         000         000         000         000         000         000         000         000         000         000         000         000         000         000         000         000         000         000         000         000         000         000         000         000         000         000         000         000         000         000         000         000         000         000         000         000         000         000         000         000         000         000         000         000         000         000         000         000         000                                                                                                    | 100 PD Glabal Provider Driver<br>100 PD Gran<br>100 PD Gran                                                                                                    |
| Write Days         281         173         47         260         0         Provider Dream         200         0           Summy Digastreet Totals                                                                                                    | Glabal Provider Driver                                                                                                    |
| Summary Department Totals         000         000         000         000         000         000         000         000         000         000         000         000         000         000         000         000         000         000         000         000         000         000         000         000         000         000         000         000         000         000         000         000         000         000         000         000         000         000         000         000         000         000         000         000         000         000         000         000         000         000         000         000         000         000         000         000         000         000         000         000         000         000         000         000         000         000         000         000         000         000         000         000         000         000         000         000         000         000         000         000         000         000         000         000         000         000         000         000         000         000         000         000         000         000         000 </td <td>100 Ph<br/>0 Ph<br/>0 Ph<br/>100 Ph<br/>100 Ph</td> | 100 Ph<br>0 Ph<br>0 Ph<br>100 Ph<br>100 Ph                                                                        |
| Sources         Display         Display         <                                                                                                    | 100 Ph<br>100 Ph<br>100 Ph                                                                                                    |
| Note Postcont Days         8874         5883         2 558         0         8440         0         0         0         0         0         0         0         0         0         0         0         0         0         0         0         0         0         0         0         0         0         0         0         0         0         0         0         0         0         0         0         0         0         0         0         0         0         0         0         0         0         0         0         0         0         0         0         0         0         0         0         0         0         0         0         0         0         0         0         0         0         0         0         0         0         0         0         0         0         0         0         0         0         0         0         0         0         0         0         0         0         0         0         0         0         0         0         0         0         0         0         0         0         0         0         0         0         0         0         <                                                                                                    | 100255<br>00255<br>100255<br>10025<br>10025<br>10000<br>10025<br>10025<br>10005<br>10005<br>10005<br>10005<br>1000005<br>1000000<br>100000<br>100000<br>1000000<br>100000000 |
| Total Wind         0         45322         22314         0         68196         0         0         0         0         0         0         0         0         0         0         0         0         0         0         0         0         0         0         0         0         0         0         0         0         0         0         0         0         0         0         0         0         0         0         0         0         0         0         0         0         0         0         0         0         0         0         0         0         0         0         0         0         0         0         0         0         0         0         0         0         0         0         0         0         0         0         0         0         0         0         0         0         0         0         0         0         0         0         0         0         0         0         0         0         0         0         0         0         0         0         0         0         0         0         0         0         0         0         0         0                                                                                                    | :pand shows all of the<br>ovider details                                                                                                    |
| Total Monde XUG         0         0         0         0         0         0         0         0         0         0         0         0         0         0         0         0         0         0         0         0         0         0         0         0         0         0         0         0         0         0         0         0         0         0         0         0         0         0         0         0         0         0         0         0         0         0         0         0         0         0         0         0         0         0         0         0         0         0         0         0         0         0         0         0         0         0         0         0         0         0         0         0         0         0         0         0         0         0         0         0         0         0         0         0         0         0         0         0         0         0         0         0         0         0         0         0         0         0         0         0         0         0 <th0< th="">         0         <th0< th=""></th0<></th0<>                                                                                                    | abb<br>toors<br>toors<br>pand shows all of the<br>ovider details                                                                                                    |
| Ideal Nocked Counts     0     Nakas     10000     0     10000       Ideal Nocked Counts     0     10000     0     10000       Ideal Nocked Counts     0     10000     0     10000       Ideal Nocked Counts     0     0     0     0       Ideal Nocked Counts     0     0     0     0       Ideal Nocked Counts     0     0     0     0       Nota per NNO     000     0     0     0       Double-click again to<br>collapse the rows     000     000     000     000       Dealds citk to collapsore how and the law of the law of the law o                                                                                                    | (pand shows all of the<br>ovider details                                                                                                    |
| Total Degrees         0         0         0         0         0         0         0         0         0         0         0         0         0         0         0         0         0         0         0         0         0         0         0         0         0         0         0         0         0         0         0         0         0         0         0         0         0         0         0         0         0         0         0         0         0         0         0         0         0         0         0         0         0         0         0         0         0         0         0         0         0         0         0         0         0         0         0         0         0         0         0         0         0         0         0         0         0         0         0         0         0         0         0         0         0         0         0         0         0         0         0         0         0         0         0         0         0         0         0         0         0         0         0         0         0                                                                                                    | cpand shows all of the<br>ovider details                                                                                                    |
| Teal Ryments         0         0         0           WVU De Prod Dy         000         000         000         000         000         000         Click-to-Ex         000         Click-to-Ex         000         000         000         Click-to-Ex         production of the top of the top of top of top o                                                                                                    | opand shows all of the<br>ovider details                                                                                                    |
| WWU Par Pade Day     000     000     Double-click again to collapse the rows     711     000       Wu par WNU     000     000     000     000     000       Datable click collapse/their parental Provider detail     000     000     000       Detable click to collapse/their parental Provider detail     000     000     000       Provider click to hete detail     Emplo     17279                                                                                                    | ovider details                                                                                                    |
| Worker RVUg per WRVU     0.00     collapse the rows       Daube click to collapse/per per VRVU     0.00     collapse the rows       Daube click to collapse/per VRVU     0.00     collapse the rows       Daube click to collapse/per VRVU     0.00     collapse the rows       Daube click to collapse/per VRVU     0.00     collapse the rows       Daube click to collapse/per VRVU     0.00     collapse the rows       Daube click to collapse/per VRVU     0.00     collapse the rows                                                                                                    | cpand shows all of the<br>ovider details                                                                                                    |
| Deadle click to collaps/repaid Previder detail         Collapse Life Forms         pre-           Changing Retried A MD         Empil:         17279         17279                                                                                                    | rovider details                                                                                                    |
| Deable cick to collapse/refresh Previder summaries         -           Champion, Richrid A MD         EmpiD         112279           The Deable cick to hold estall         -         -                                                                                                    |                                                                                                    |
| Champion Richard A.MD EmplD: 11229                                                                                                    |                                                                                                    |
| Îr Double dick to hêd detail                                                                                                    |                                                                                                    |
|                                                                                                    |                                                                                                    |
| Relative Ava[ability 1.00 1.00 1.00 1.00 1.00 1.00                                                                                                    |                                                                                                    |
| Production Days 261 173 87 260 0 Global Assumptions                                                                                                    |                                                                                                    |
| Adjutment-Production Days 0 0 0                                                                                                    |                                                                                                    |
| Net Production Days 261 173 87 260 0                                                                                                    |                                                                                                    |
| VRVU 0 649 326 0 975 0                                                                                                    |                                                                                                    |
| VRVU Per WRVU 0.00 0.00 0.00 0.00 0.00 0.00                                                                                                    |                                                                                                    |
| RVU Per VIRVU 0.00 2.04 2.03 0.00 2.04 0.00                                                                                                    |                                                                                                    |
| WRVUD per Prod Day         0.00         3.75         3.75         0.00         3.75         0.00                                                                                                    |                                                                                                    |
| Professional Svcs-Office-Est Patient_Capitation_Office 0 310 156 0 466 1.794 0.0% 0.0% 0.00 0 Per Net Production Days (466) (1                                                                                                    | 100.0%)                                                                                                    |
| Professional Svice-Office-Est Patient_Fee For Service_Office 0 316 159 0 475 1.828 0.0% 0.0% 0.00 0 Per Net Production Days (475) (1                                                                                                    | 100.0%)                                                                                                    |
| Professional Syst-Office-New Patient_Collisional System Office 0 12 6 0 18 0.068 0.0% 0.0% 0.000 0 Per Net Production Days (18) (1                                                                                                    | 100.0%)                                                                                                    |
| Professional SVES-United-Year Added_See for Service_United 0 9 5 0 14 0055 00% 00% 000 0000 0 Perivet Production Days (14) (11                                                                                                    | 100.0%)                                                                                                    |
| Surgical Service_Fee For Service_Office 0 1 0 0 1 0.000 0.0% 0.0% 0.00 0.000 0 Per Net Production Days (1) 1                                                                                                    | 100.0%)                                                                                                    |
|                                                                                                    |                                                                                                    |
| Double Click to Insert New WRVU                                                                                                    | 00.00%)                                                                                                    |
| 10001 WKV0 0 005 320 0 513 3.31 0 (0)                                                                                                    | 10.00.00                                                                                                    |
| Procedure Counts                                                                                                    |                                                                                                    |
| Lab Testing Services, Capitation, Office 0 18 9 0 27 0.028 0.0% 0.00 0.000 0 Per WRVU (27) (1                                                                                                    | 100.0%)                                                                                                    |
| Lab Testing Services, preverse For Service_Office 0 15 8 0 23 0.024 0.0% 0.0% 0.000 0.000 0 Per WRVU [23 11<br>Professional Services, preverse for Service_Office_ 1 0 15 0 13 0 10 0 0 0 0 0 0 0 0 0 0 0 0 0 0 0                                                                                                     | 100.0%)                                                                                                    |
| Professional Syrcs-Office-Est Patient, Fee For Service, Office 0 214 108 0 322 0.677 0.0% 0.00% 0.000 0.000 0 Per Professional Syrcs-Office-Est Patient, Fee For Service, Office (322) 1                                                                                                    | 100.0%)                                                                                                    |
| Professional Svcs-Office-New Patient_Capitation_Office 0 5 3 0 8 0.451 0.0% 0.0% 0.000 0 Per Professional Svcs-Office-New Patient_Capitation_Office (8) (1                                                                                                    | 100.0%)                                                                                                    |
| Professional Svcs-Office-New Patient_Fee For Service_Office 0 4 2 0 6 0.418 0.0% 0.00 0.000 0 Per Professional Svcs-Office-New Patient_Fee For Service_Offic (6) (1)                                                                                                    | 100.0%)                                                                                                    |
| Surgical Services, Capitation, Unice 0 1 0 0 1 1.388 0.07% 0.00% 0.000 0.000 0 Persurgical services, Capitation (Unice (1) 11<br>Surgical Services, Fee For Service Office 0 0 2 0 0 2 2.429 0.01% 0.000 0.000 0.0 Persurgical services (Capitation (Chine (2) 10 11)                                                                                                    | 100.0%)                                                                                                    |
|                                                                                                    |                                                                                                    |
| Double Click to Insert New Procedure                                                                                                    |                                                                                                    |
| Total - Procedure Counts         0         470         236         0         706         0.724         0         (706)         (10                                                                                                    | 10.00%)                                                                                                    |
| Gross Charges WRVU                                                                                                    |                                                                                                    |
| Lab Testing Services_Fee For Service_Office 0 570 286 0 857 0.878 0.0% 0.00 0.000 0 Per Lab Testing Services_Fee For Service_Office (857) (1                                                                                                    | 100.0%)                                                                                                    |
| Professional Svcs-Office-Est Patient_Hybrid_Office 0 141.263 70,924 0 212.187 217.559 0.0% 0.00 0.000 0 Per Professional Svcs-Office-Est Patient_Hybrid_Office (212,187 (1                                                                                                    | 100.0%) P                                                                                                    |
| Professional Syst-Office-New Patient, Zee For Sanute, Office 0 4,767 2,551 0 7,317 510.162 0.0% 0.0% 0.000 0.000 0 Per Professional Syst-Office-New Patient, Zee For Sanute, Zemice, Office 1, 2011 (1, 1, 1) (1, 1, 2) (1, 1, 2)                                                                                                    | 100.0%)                                                                                                    |
|                                                                                                    | 0.0707                                                                                                    |
| Double Click to Insert New Revenue                                                                                                    |                                                                                                    |
| Total - Gross Charges         0         147,214         73,761         0         220,975         226,569         0         0         (220,975)         (10                                                                                                    | 10.00%)                                                                                                    |
| RVUs                                                                                                    |                                                                                                    |
| Lab Testing Services, Capitation, Office 0 3 2 0 5 0.007 0.0% 0.00 0 Per Total - Procedure Counts (5) (1                                                                                                    | 100.0%)                                                                                                    |
| Lab Testing Services_Office 0 3 1 0 4 0.005 0.0% 0.00 0 0.000 0 Per Total - Procedure Counts (4) (1                                                                                                    | 100.0%)                                                                                                    |
| Professional Sirsc-Office-Est Patient_Capitation_Office 0 630 317 0 947 2.031 0.0% 0.00 0.000 0 PerPofessional Sirsc-Office-Est Patient_Capitation_Office (947) (11                                                                                                    | 100.0%)                                                                                                    |
| Professional syste-minices presenting verification and verification and ve                                                                                                    | 100.0%)                                                                                                    |
| Professional System Office New Patient, Fee For Service, Office 0 18 10 0 28 1.937 0.0% 0.000 0.000 0.000 0.000 0.000 0.000 0.000 0.000 (20)                                                                                                    | (00.0%)                                                                                                    |
| Surgical Services_Capitation_Office 0 3 0 0 3 4.684 0.0% 0.00 0.000 0 Per Surgical Services_Capitation_Office (3) (1)                                                                                                    | 100.0%)                                                                                                    |
| Surgical Services_Fee For Services_Office 0 2 0 0 2 2.968 0.0% 0.0% 0.000 0.0 Per Surgical Services_CHE for Service_Office (2) (1                                                                                                    | 00.0%)                                                                                                    |

**IMPORTANT:** The Summary Department Totals section at the top of the tab will not update values until you save changes to the workbook.

# Updating detail provider values from the Stat\_Rev tab

Any changes made to the provider's FTE value on the ProviderComp sheet will affect the values for that provider in the Provider Detail sheet. To see that result within your session, double-click the **Double click** to collapse/refresh Provider summaries cell to refresh the data; otherwise, the nightly recalculation process will update it automatically.

#### PROVIDER VOLUME DETAIL

101010 - EMA Internal Medicine (Provider Detail)

|                                                     | FY 2019 | Jun YTD    | Jul-Dec   | Manager | FY 2020    | FY 2020 | Global | %      | Amt    | FY 2021 | FY 2021 |
|-----------------------------------------------------|---------|------------|-----------|---------|------------|---------|--------|--------|--------|---------|---------|
|                                                     | Actual  | Actual     | Projected | Input   | Projected  | /Unit   | Adjust | Adjust | Adjust | /Unit   | Budget  |
|                                                     |         |            |           |         |            |         |        |        |        |         |         |
| Global Provider Driver                              |         |            |           |         |            |         |        |        |        |         |         |
| Worked Days                                         | 261     | 173        | 87        |         | 260        |         |        |        |        |         | 0       |
| Summary Department Totals                           |         |            |           |         |            |         |        |        |        |         |         |
| FTE                                                 | 0.00    | 0.00       | 0.00      | 0.00    | 0.00       |         |        |        |        |         | 0.00    |
| Net Production Days                                 | 8,874   | 5,882      | 2,958     | 0       | 8,840      |         |        |        |        |         | 0       |
| Total WRVU                                          | 0       | 45,382     | 22,814    | 0       | 68,196     |         |        |        |        |         | 0       |
| Total Worked RVUs                                   | 0       | 0          | 0         | 0       | 0          |         |        |        |        |         | 0       |
| Total RVUs                                          | 0       | 93,044     | 46,766    | 0       | 139,810    |         |        |        |        |         | 0       |
| Total Procedure Counts                              | 0       | 34,559     | 17,376    | 0       | 51,935     |         |        |        |        |         | 0       |
| Total Gross Charges                                 | 0       | 10,168,348 | 5,111,148 | 0       | 15,279,496 |         |        |        |        |         | 0       |
| Total Payments                                      | 0       | 0          | 0         | 0       | 0          |         |        |        |        |         | 0       |
| WRVU Per Prod Day                                   | 0.00    | 7.72       | 7.71      | 0.00    | 7.71       |         |        |        |        |         | 0.00    |
| RVUs per WRVU                                       | 0.00    | 2.05       | 2.05      | 0.00    | 2.05       |         |        |        |        |         | 0.00    |
| Worked RVUs per WRVU                                | 0.00    | 0.00       | 0.00      | 0.00    | 0.00       |         |        |        |        |         | 0.00    |
| Double click to collapse/expand Provider detail     |         |            |           |         |            |         |        |        |        |         |         |
| Double click to collapse/refresh Provider summaries |         |            |           |         |            |         |        |        |        |         |         |
| Champion, Richard A. MD                             |         |            |           |         |            | EmpID:  | 17279  |        |        |         |         |
| Couble click to hide detail                         |         |            |           |         |            |         |        |        |        |         |         |
| Relative Availability                               | 1.00    | 1.00       | 1.00      |         | 1.00       |         |        |        |        |         | 1.00    |
| Production Days                                     | 261     | 173        | 87        |         | 260        |         |        |        |        |         | 0 1     |
| Adjustment-Production Days                          |         |            | 0         |         | 0          |         |        |        |        |         | 0       |
| Net Production Davs                                 | 261     | 173        | 87        |         | 260        |         |        |        |        |         | 0       |

# New Initiatives sheet

#### Overview

This sheet allows you to budget for new projects that are outside of your organization or department's normal operations. The budgets for each new initiative save to unique Initiative IDs so that you can analyze the new initiative budget separately from the ongoing operating budget. For each project to budget, use the Initiatives tab to enter the project's monthly budget values. There is also a comments section.

To create an initiative, double-click **Double Click to Insert New Initiative**. The **Insert Calc-Method(s) in sheet Initiatives** dialog displays.

You can create one of two types of initiatives: department or system.

### Adding a department initiative

A department initiative is a project that applies only to a single department.

To add a department initiative:

 Double-click Add Department Initiative to create an outline for adding detailed information for department-wide initiatives.

| Insert Calc Method(s) in sheet | t Initiatives |                               | ?    | ×  |
|--------------------------------|---------------|-------------------------------|------|----|
| Available Calc Methods:        | Details:      |                               |      |    |
| Add Department Initiative      | Name          | Add Department Initiative     |      |    |
| Add New Project                | Group         |                               |      |    |
|                                | Rows          |                               |      |    |
|                                | Description   |                               |      |    |
|                                |               |                               |      |    |
|                                |               |                               |      |    |
|                                |               |                               |      | ~  |
|                                | Number of i   | items to insert (max of 1): 1 |      |    |
|                                |               | ОК                            | Cano | el |

- 2. In the Insert Description Here cell, enter information to describe your initiative.
- 3. At the top of the screen, from the drop-down, select one of the following:
  - To include the initiative for the next year budget amounts in the database, select Approve.
  - To exclude the initiative from the next year budget amounts in the database, select Exclude
- 4. Update the blue cells with the budget data for the initiative, as needed. You can also add rows for new items related to the initiative by double-clicking the appropriate row.
- 5. After you finish making changes, in the Main ribbon tab, click Save.

### Adding a system initiative

A system initiative is a project that applies to multiple departments in your organization.

To add a system initiative:

1. Double-click Add Project Initiative for a single project.

| Insert Calc Method(s) in sheet | Initiatives |                             | ?    | ×      |
|--------------------------------|-------------|-----------------------------|------|--------|
| Available Calc Methods:        | Details:    |                             |      |        |
| Add Department Initiative      | Name        | Add New Project             |      |        |
| Add New Project                | Group       |                             |      |        |
|                                | Rows        | 77                          |      |        |
|                                | Description |                             |      | ~      |
|                                |             |                             |      |        |
|                                |             |                             |      |        |
|                                |             |                             |      | $\sim$ |
|                                | Number of i | items to insert (max of 1): |      |        |
| ~                              | Prompt      | for calc method variables   |      |        |
|                                |             |                             |      |        |
|                                |             | OK                          | Cano | :el    |

- 2. In the Calc Method Variables dialog, click Choose Value.
- 3. In the Choose Value dialog, select the project, and click OK.
- 4. In the Calc Method Variables dialog, click OK.
- 5. The project list is created by you. Each project is pre-defined to Approve or Exclude.
  - Approve saves data related to an initiative to the Financial data source for each department with a budget for the initiative. Approved initiatives would subsequently be included in any Budget Income Statement reports.
  - Exclude saves the data from New Initiatives to the NYBDetail data source. Excluded initiatives will not be included in any Budget Income Statement reports, but separate New Initiatives reports can be run to summarize the totals for each initiative.
- 6. In the Main ribbon tab, click Refresh Data to populate the initiative with data.

| <b>NOTE:</b> This assumes that your Axiom Budgeting administrator has instituted the New |
|------------------------------------------------------------------------------------------|
| nitiatives utility.                                                                      |

- 7. Update the blue cells with the budget data for the initiative, as needed. You can also add rows for new items related to the initiative by double-clicking the appropriate row.
- 8. After you finish making changes, in the Main ribbon tab, click Save.

# **Operating Plan sheet**

# Overview

This sheet helps you clarify strategic budget objectives before making updates to a budget. It presents a questionnaire that lists the department's objectives and describe how any changes to the budget will support each objective. For example, you can use this for a SWAT analysis approach or whatever is most meaningful to your organization. The purpose of the planning questions is to capture higher level, salient points within the plan file to facilitate a discussion with the budget stakeholders such as department directors or vice presidents. You can review the questions with others by opening the plan file directly or running the Budget Plan Questions reportBudget Plan Questions report.

**NOTE:** The questions that display are determined and set up by your organization. If you have Administrator privileges, you can add or edit them in the Budget Assumptions driverBudget Assumptions driver, as needed.

# **EHS-Operating Plan**

19100 - EHS Accounting Operations (Employee)

|    | EHS-Objectives                                                    |
|----|-------------------------------------------------------------------|
| 01 |                                                                   |
| )2 |                                                                   |
| 03 |                                                                   |
| 04 |                                                                   |
| 05 |                                                                   |
|    | Double Click to Insert New Planning Lines                         |
|    | EHS-Risk Factors                                                  |
| 01 |                                                                   |
| 12 |                                                                   |
| 13 |                                                                   |
| 14 |                                                                   |
| 15 |                                                                   |
|    | Double Click to Insert New Planning Lines                         |
|    | EHS-Factors That May Aid In Accomplishing The Objectives          |
| 1  |                                                                   |
| 2  |                                                                   |
| 13 |                                                                   |
| 04 |                                                                   |
| )5 |                                                                   |
|    | Double Click to Insert New Planning Lines                         |
|    | EHS-Provide Any Operational Factors That Will Not Occur Next Year |
| 1  |                                                                   |
| 2  |                                                                   |
| 3  |                                                                   |
| 4  |                                                                   |
| 5  |                                                                   |
|    | Double Click to Insert New Planning Lines                         |
|    | EHS-Provide Any New Operational Factors That May Occur Next Year  |
| 1  |                                                                   |
| 2  |                                                                   |
| 3  |                                                                   |
| 4  |                                                                   |
| 5  |                                                                   |
|    | Double Click to Insert New Planning Lines                         |

## Completing plan questions

To complete plan questions:

- 1. In this tab, do any of the following:
  - Answer the questions by entering content in as many rows as needed.

**NOTE:** The content in the rows do not wrap, meaning that once you get to the end of the row, you need to continue entering content in the next row.

- To add a line, double-click Double Click to Insert New Planning Lines.
- 2. After you finish making changes, in the Main ribbon tab, click Save.

# **Department History sheet**

#### Overview

This sheet is a report that allows you to reference the historical spending trends for up to the last 18 months. This report is useful to keep open as you work on your budget. The reports is segmented into the following areas for statistics, revenue, expenses, and hours:

| Departm<br>19100 - EHS Ac | nent History<br>counting Operations (Employee) |                                      |                  |                  |                  |                  |                  |                  |                  |                  |
|---------------------------|------------------------------------------------|--------------------------------------|------------------|------------------|------------------|------------------|------------------|------------------|------------------|------------------|
| Acct                      |                                                | Last Year Actual<br>Jul-18<br>Actual | Aug-18<br>Actual | Sep-18<br>Actual | Oct-18<br>Actual | Nov-18<br>Actual | Dec-18<br>Actual | Jan-19<br>Actual | Feb-19<br>Actual | Mar-19<br>Actual |
| Key Departmen             | t Statistics                                   |                                      |                  |                  |                  |                  |                  |                  |                  |                  |
| 100                       | Patient Days                                   | 0                                    | 0                | 0                | 0                | 0                | 0                | 0                | 0                | 0                |
| 300                       | Calendar Days                                  | 31                                   | 31               | 30               | 31               | 30               | 31               | 31               | 28               | 31               |
|                           | Total Statistics:                              | 31                                   | 31               | 30               | 31               | 30               | 31               | 31               | 28               | 31               |
| Other Non-Kev             | Statistics                                     |                                      |                  |                  |                  |                  |                  |                  |                  |                  |
| ,                         | Total - Other Non-Key Statistics               | 0                                    | 0                | 0                | 0                | 0                | 0                | 0                | 0                | 0                |
| Revenue                   |                                                |                                      |                  |                  |                  |                  |                  |                  |                  |                  |
|                           | Inpatient Revenue                              |                                      |                  |                  |                  |                  |                  |                  |                  |                  |
|                           | Total - Inpatient Revenue                      | 0                                    | 0                | 0                | 0                | 0                | 0                | 0                | 0                | 0                |
|                           | Outpatient Revenue                             |                                      |                  |                  |                  |                  |                  |                  |                  |                  |
|                           | Total - Outpatient Revenue                     | 0                                    | 0                | 0                | 0                | 0                | 0                | 0                | 0                | 0                |
|                           | Other Patient Revenue                          |                                      |                  |                  |                  |                  |                  |                  |                  |                  |
|                           | Total - Other Patient Revenue                  | 0                                    | 0                | 0                | 0                | 0                | 0                | 0                | 0                | 0                |
|                           | Revenue Allowances                             |                                      |                  |                  |                  |                  |                  |                  |                  |                  |
|                           | Total - Revenue Allowances                     | 0                                    | 0                | 0                | 0                | 0                | 0                | 0                | 0                | 0                |
|                           | Other Revenue                                  |                                      |                  |                  |                  |                  |                  |                  |                  |                  |
| 58000                     | Department Income                              | 0                                    | 0                | 0                | 0                | 0                | 0                | 0                | 0                | 0                |
|                           | Total - Other Revenue                          | 0                                    | 0                | 0                | 0                | 0                | 0                | 0                | 0                | 0                |
|                           | Total Revenue                                  | 0                                    | 0                | 0                | 0                | 0                | 0                | 0                | 0                | 0                |

• Last Year Actual - Includes values posted for over the last year.

# • Current Year Actual - Includes values posted for YTD.

| Departn        | nent History                     |                  |                  |                  |                  |                  |                  |                |
|----------------|----------------------------------|------------------|------------------|------------------|------------------|------------------|------------------|----------------|
| 19100 - EHS Ad | ccounting Operations (Employee)  |                  |                  |                  |                  |                  |                  |                |
|                |                                  | Current Year Act | tual             |                  |                  |                  |                  |                |
| Acc            | t                                | Jul-19<br>Actual | Aug-19<br>Actual | Sep-19<br>Actual | Oct-19<br>Actual | Nov-19<br>Actual | Dec-19<br>Actual | YTD<br>FY 2020 |
| (ev Departmer  | nt Statistics                    |                  |                  |                  |                  |                  |                  |                |
| 100            | Patient Days                     | 96               | 53               | 60               | 71               | 84               | 75               | 439            |
| 300            | Calendar Days                    | 31               | 31               | 30               | 31               | 30               | 31               | 184            |
|                | Total Statistics:                | 127              | 84               | 90               | 102              | 114              | 106              | 623            |
| Other Non-Key  | / Statistics                     |                  |                  |                  |                  |                  |                  |                |
|                | Total - Other Non-Key Statistics | 0                | 0                | 0                | 0                | 0                | 0                | 0              |
| Revenue        |                                  |                  |                  |                  |                  |                  |                  |                |
|                | Inpatient Revenue                |                  |                  |                  |                  |                  |                  |                |
|                | Total - Inpatient Revenue        | 0                | 0                | 0                | 0                | 0                | 0                | 0              |
|                | Outpatient Revenue               |                  |                  |                  |                  |                  |                  |                |
|                | Total - Outpatient Revenue       | 0                | 0                | 0                | 0                | 0                | 0                | 0              |
|                | Other Patient Revenue            |                  |                  |                  |                  |                  |                  |                |
|                | Total - Other Patient Revenue    | 0                | 0                | 0                | 0                | 0                | 0                | 0              |
|                | Revenue Allowances               |                  |                  |                  |                  |                  |                  |                |
|                | Total - Revenue Allowances       | 0                | 0                | 0                | 0                | 0                | 0                | 0              |
|                | Other Revenue                    |                  |                  |                  |                  |                  |                  |                |
| 58000          | Department Income                | 0                | 0                | 0                | 0                | 0                | 0                | 0              |
|                | Total - Other Revenue            | 0                | 0                | 0                | 0                | 0                | 0                | 0              |
|                | Total Revenue                    | 0                | 0                | 0                | 0                | 0                | 0                | 0              |
| Expenses       |                                  |                  |                  |                  |                  |                  |                  |                |
|                | Salaries                         |                  |                  |                  |                  |                  |                  |                |
| 60100          | Salaries - Regular               | 26.577           | 27.725           | 27.753           | 25.944           | 24.733           | 25.290           | 158.022        |
| 60110          | Salaries - Overtime              | 54               | 234              | 141              | 213              | (18)             | 125              | 748            |
| 60120          | Salaries - Non-Productive        | 2,741            | 2,867            | 4,146            | 3,773            | 6,401            | 2,580            | 22,508         |
| 60900          | Salaries - Emp Incentive         | 0                | 0                | 0                | 0                | 0                | 0                | 0              |
|                | Total - Salaries                 | 29,372           | 30,826           | 32,040           | 29,930           | 31,115           | 27,995           | 181,278        |
|                |                                  |                  |                  |                  |                  |                  |                  |                |

• Department History used for Monthly Spreads - Includes a combination of YTD values plus the actuals from the previous year to form a full 12 months of data. In the following example, the actuals are posted through February 2019. In the Monthly Spreads section, the actuals are copied from July through February. But, for the missing months that have no actuals yet, the system copies the data from Last Year Actual and enters them for the missing months. In this example, the March through June actuals are copied from the same months in the Last Year Actual section.

**TIP:** Before you begin entering budget values, look for anomalies or holes in the Last Year Actual and Current Year Actual values that do not make sense or cannot be explained especially if you intend to use this section. Make sure to resolve any data issues before you start creating a new budget for the next budget year or select an alternate spread option.

| Departin      | Hent History                     |                  |                  |                  |                  |                  |                  |                  |                  |                  |                  |                  |                  |
|---------------|----------------------------------|------------------|------------------|------------------|------------------|------------------|------------------|------------------|------------------|------------------|------------------|------------------|------------------|
| 19100 - EHS A | ccounting Operations (Employee)  |                  |                  |                  |                  |                  |                  |                  |                  |                  |                  |                  |                  |
|               |                                  | Department His   | tory used for Mo | onthly Spreads   |                  |                  |                  |                  |                  |                  |                  |                  |                  |
| Acc           | t                                | Jul-19<br>Actual | Aug-19<br>Actual | Sep-19<br>Actual | Oct-19<br>Actual | Nov-19<br>Actual | Dec-19<br>Actual | Jan-19<br>Actual | Feb-19<br>Actual | Mar-19<br>Actual | Apr-19<br>Actual | May-19<br>Actual | Jun-19<br>Actual |
| Key Departmer | nt Statistics                    |                  |                  |                  |                  |                  |                  |                  |                  |                  |                  |                  |                  |
| 100           | Patient Days                     | 96               | 53               | 60               | 71               | 84               | 75               | 0                | 0                | 0                | 0                | 0                | 0                |
| 300           | Calendar Days                    | 31               | 31               | 30               | 31               | 30               | 31               | 31               | 28               | 31               | 30               | 31               | 30               |
|               | Total Statistics                 | 127              | 84               | 90               | 102              | 114              | 106              | 31               | 28               | 31               | 30               | 31               | 30               |
| Other Non-Key | y Statistics                     |                  |                  |                  |                  |                  |                  |                  |                  |                  |                  |                  |                  |
|               | Total - Other Non-Key Statistics | 0                | 0                | 0                | 0                | 0                | 0                | 0                | 0                | 0                | 0                | 0                | 0                |
| Revenue       |                                  |                  |                  |                  |                  |                  |                  |                  |                  |                  |                  |                  |                  |
|               | Inpatient Revenue                |                  |                  |                  |                  |                  |                  |                  |                  |                  |                  |                  |                  |
|               | Total - Inpatient Revenue        | 0                | 0                | 0                | 0                | 0                | 0                | 0                | 0                | 0                | 0                | 0                | 0                |
|               | Outpatient Revenue               |                  |                  |                  |                  |                  |                  |                  |                  |                  |                  |                  |                  |
|               | Total - Outpatient Revenue       | 0                | 0                | 0                | 0                | 0                | 0                | 0                | 0                | 0                | 0                | 0                | 0                |
|               | Other Patient Revenue            |                  |                  |                  |                  |                  |                  |                  |                  |                  |                  |                  |                  |
|               | Total - Other Patient Revenue    | 0                | 0                | 0                | 0                | 0                | 0                | 0                | 0                | 0                | 0                | 0                | 0                |
|               | Revenue Allowances               |                  |                  |                  |                  |                  |                  |                  |                  |                  |                  |                  |                  |
|               | Total - Revenue Allowances       | 0                | 0                | 0                | 0                | 0                | 0                | 0                | 0                | 0                | 0                | 0                | 0                |
|               | Other Revenue                    |                  |                  |                  |                  |                  |                  |                  |                  |                  |                  |                  |                  |
| 58000         | Department Income                | 0                | 0                | 0                | 0                | 0                | 0                | 0                | 0                | 0                | 0                | 0                | 0                |
|               | Total - Other Revenue            | 0                | 0                | 0                | 0                | 0                | 0                | 0                | 0                | 0                | 0                | 0                | 0                |
|               | Total Revenue                    | 0                | 0                | 0                | 0                | 0                | 0                | 0                | 0                | 0                | 0                | 0                | 0                |
| Expenses      |                                  |                  |                  |                  |                  |                  |                  |                  |                  |                  |                  |                  |                  |
|               | Salaries                         |                  |                  |                  |                  |                  |                  |                  |                  |                  |                  |                  |                  |
| 60100         | Salaries - Regular               | 26,577           | 27,725           | 27,753           | 25,944           | 24,733           | 25,290           | 29,870           | 28,832           | 0                | 0                | 0                | 0                |
| 60110         | Salaries - Overtime              | 54               | 234              | 141              | 213              | (18)             | 125              | 203              | 53               | 0                | 0                | 0                | 0                |
| 60120         | Salaries - Non-Productive        | 2,741            | 2,867            | 4,146            | 3,773            | 6,401            | 2,580            | 986              | 1,316            | 0                | 0                | 0                | 0                |
| 60900         | Salaries - Emp Incentive         | 0                | 0                | 0                | 0                | 0                | 0                | 0                | 0                | 0                | 0                | 0                | 0                |
|               | Total - Salaries                 | 29,372           | 30,826           | 32,040           | 29,930           | 31,115           | 27,995           | 31,059           | 30,201           | 0                | 0                | 0                | 0                |

The system uses this combination of actuals and historical values to determine how to spread budgeted expenses across an account. So, if a department spends more money at the beginning of a fiscal year and adds a \$10,000 expense to the budget, the system will automatically apply more of that expense to the beginning of the year than at the end.

**TIP:** The same historical information is also available in the Expense sheet at the expense line level. For more information, see Viewing historical values for expenses.

Anartmant History

# Viewing and managing file attachments for a plan file

# Overview

In a budget plan file, you can attach supporting files to help support your budgeting process. For example, you may want to attach various supporting information about the spending requests or capital projects, and have that information easily reviewable along with the plan file itself.

If you have read/write access to a plan file, then you can add and delete attachments as well as view attachments. If you have read-only access to a plan file, then you can only view existing attachments.

# Managing file attachments

Using the Manage Attachments dialog, you can add, delete, and view attachments for a plan file.

- Adding a file attachment: Click Upload Attachment, and then navigate to the file that you want to add as an attachment. The file will be imported into the Axiom Budgeting and Performance Reporting database and associated with the plan file.
- **Deleting a file attachment**: Select the file, and then click **Delete**. The file is deleted from the Axiom Budgeting and Performance Reporting database and will no longer be available as an attachment.
- **Renaming a file attachment**: To rename a file attachment, right-click the attachment and then click **Rename**. The name becomes editable and you can type your changes.
- Editing the attachment description: To define or edit the description for the file attachment, select the file and then click Edit Description.
- Opening a file attachment: Select the file, and then click Open (or you can double-click the file).

If the attachment is an Excel-compatible file that opens within the Axiom Budgeting and Performance Reporting session, it will open with read/write access. You can edit the file and save changes if desired.

If the attachment is a Word file or a PowerPoint file, then it opens in its native program with read/write access if the corresponding Axiom Budgeting and Performance Reporting add-in is already installed (or if it is successfully installed when the file is opened). You can edit the file and save changes by using the add-in.

If the Word or PowerPoint add-in is not installed, or if the file is some other file type, then you cannot edit and save the file directly. If you need to edit one of these files, you should save a copy of the file locally and make your edits. You can then delete the existing file attachment in the Axiom Budgeting and Performance Reporting database, and upload your edited copy.

# Saving budget plan files

Data resides in the budget plan file, which is not written back to the Axiom database until you save the budget. When saving a budget, Axiom Budgeting and Performance Reporting verifies and validates the spreadsheet, saves the file, and saves the information to the Axiom database.

Depending on how your system is configured, the system may require you to enter comments when a line item exceeds a defined threshold in the Stat\_Rev and Expense tabs before saving the plan file. A message will display above the Comments column header, informing you of the number of variances to address. A red flag icon displays in the Red Flag column. After you enter variance comments, you can save the plan file.

The order of saving budget plan files is left to right. This means that if required variances are needed, the notification on save displays first on the Stat\_Rev tab. After all Stat\_Rev required variances are met, the user saves again. If required variances also exist on the Expense tab, another save notification prompts the user for comments on the Expense tab.

| ł |         |        |        |        |         |         |                         |                   | _     | -    | 1 Red flags with no comments |   |        |
|---|---------|--------|--------|--------|---------|---------|-------------------------|-------------------|-------|------|------------------------------|---|--------|
|   | FY 2018 | Global | %      | Amt    | FY 2019 | FY 2019 | Budget                  | Bud-Proj Variance |       | Red  |                              |   | Oct-18 |
|   | /Unit   | Adjust | Adjust | Adjust | /Unit   | Budget  | Method                  | Amt               | %     | Flag | Comments                     |   | Budget |
|   |         |        |        |        |         |         |                         |                   |       |      |                              |   |        |
|   |         |        |        |        |         |         |                         |                   |       |      |                              |   |        |
| Ł |         |        |        |        |         | 365     | Default Statistic       | 0                 | 0.0%  |      | Global Other Driver          |   | 31     |
|   |         |        |        |        |         |         |                         |                   |       |      |                              |   | N      |
|   |         |        |        |        |         |         |                         |                   |       |      |                              |   | 43     |
|   | 32.26   |        | 0.0%   | 10,000 | 59.65   | 21,774  | Per Calendar Days       | 10,000            | 84.9% |      |                              |   | 1,849  |
|   | 0.00    |        | 0.0%   | 0      | 0.00    | 0       | Per Calendar Days       | 0                 | 0.0%  |      |                              |   | 0      |
|   |         |        |        |        |         |         |                         |                   |       |      |                              |   |        |
| 1 |         |        |        |        |         |         |                         |                   |       |      |                              |   |        |
|   | 0.00    |        | 0.0%   | 0      | 0.00    | 0       | Per Key Total Statistic | 0                 | 0.0%  |      |                              | 1 | 0      |
| 1 | 0.00    |        | 0.0%   | 0      | 0.00    | 0       | Per Key Total Statistic | 0                 | 0.0%  | •    |                              |   | 0      |
| 1 | 7.21    |        | 0.0%   | 0      | 7.21    | 156,947 | Per Key IP Statistic    | 72,080            | 84.9% | ры   |                              |   | 13,328 |
| 1 |         |        |        |        |         |         |                         |                   |       | _    |                              |   |        |
|   | 7.21    |        |        | 0      | 7.21    | 156,947 |                         | 72,080            | 84.9% |      |                              |   | 13,328 |

To save a budget plan file

In the Navigation panel, double-click Save Budget - Advance when complete.

**NOTE:** You can use the Save button in the ribbon tab, but when you close the budget plan file, the system may prompt you to save again.

If your organization uses Axiom process management, then the system displays a message asking if you want to advance the plan file for review and approval process.

# Calc methods

Employee sheet

| Calc Method                          | Туре      | Description                                                                                                    |
|--------------------------------------|-----------|----------------------------------------------------------------------------------------------------|
| JobCode                              | Interface | Sets up initial JobCode block on the Employee tab during the interface process. Do no use when adding blocks to the JobCode tab.                                                                                                    |
| AvgPerPaidHr                         | Interface | Calculates other Non-FTE related pay based on the relationship to paid hours in the JobCode block. Monthly spread will be based on the spread of paid hours.                                                                                                    |
| AvgPerProdHr                         | Interface | Calculates other Non-FTE related pay based on the relationship to productive hours in the JobCode block. Monthly spread will be based on the spread of productive hours.                                                                                                    |
| Dept_<br>AvgPerProdHr                | Interface | Calculates other Non-FTE related pay based on the relationship to<br>productive hours in the department. Monthly spread will be based on<br>the spread of productive hours. Only use this calc method to budget<br>labor dollars at a department level and not a JobCode level. |
| Dept_<br>InputMonthly                | Interface | Calculates other Non-FTE related pay by inputting monthly amounts for the department. Only use this calc method to budget labor dollars at a department level and not a JobCode level.                                                                                          |
| Dept_<br>InputTotal                  | Interface | Calculates other Non-FTE related pay by typing in a total for the<br>department. Monthly spread will be spread evenly by month. Only<br>use this calc method to budget labor dollars at a department level and<br>not a JobCode level.                                          |
| Employee                             | Interface | Inserts a new employee into a JobCode block. You can input FTEs and hourly rate. The default hourly rate comes from Mid Rate column in the Budget Labor Limits driverr.                                                                                                    |
| Holiday                              | Interface | Calculate salary dollars based on YTD holiday pay and spreads by the listed holiday months in the Budget Labor Configuration driver.                                                                                                    |
| Input_<br>Monthly                    | Interface | Calculates other Non-FTE related pay by typing in the monthly totals.<br>Add New JobCode 22 Lines New Sets up a new JobCode block on the<br>Employee tab. This calc method allows you to enter FTEs and hourly<br>rate for each labor category.                                 |
| Add New<br>AvgPer Paid<br>Hr PayType | New       | Calculates other Non-FTE related pay based on the relationship to<br>paid hours in the JobCode block. Monthly spread will be based on the<br>spread of paid hours. This calc method is only used when adding a<br>new pay type.                                                 |
| Add New<br>AvgPer Prod<br>Hr PayType | New       | Calculates other Non-FTE related pay based on the relationship to<br>productive hours in the JobCode block. Monthly spread will be based<br>on the spread of productive hours. This calc method is only used<br>when adding a new pay type.                                     |

| Calc Method                            | Туре | Description                                                                                                    |
|----------------------------------------|------|----------------------------------------------------------------------------------------------------|
| Add New<br>Input<br>Monthly<br>PayType | New  | Calculates other Non-FTE related pay by typing in the monthly totals.<br>This calc method is only used when adding a new paytype. |

# Expense sheet

| Calc Method   | Туре      | Description                                                                                                    |
|---------------|-----------|----------------------------------------------------------------------------------------------------|
| Depreciation  | Interface | Pushes depreciation calculations to the budget plan<br>file from List Driver file, Budget Expense<br>Assumptions. The end-user cannot change the totals<br>or the spread in the budget plan files. Only users<br>with administrative rights can update the<br>calculations. |
| Detail        | Interface | Zero-based expense calculations. Inputs are done on the Expense tab in the budget plan file.                                                                                                    |
| FICA          | Interface | Transfers FICA expense from the designated labor<br>tab (JobCode, Staffing, Employee, Provider) to the<br>Expense tab.                                                                                                    |
| Fixed_Days    | Interface | Allows changes to the projected year as well as<br>budget. This calc method uses calendar days as its<br>default spread option. Users choose the monthly<br>spread from the drop-down.                                                                                      |
| Fixed_Even    | Interface | Allows changes to the projected year as well as<br>budget. This calc method uses an even monthly<br>spread as its default spread option. Users choose the<br>monthly spread from the drop-down.                                                                             |
| Fixed_History | Interface | Allows changes to the projected year as well as<br>budget. This calc method uses history as its default<br>spread option. Users choose the monthly spread<br>from the drop-down.                                                                                            |
| Fixed_Stats   | Interface | Interface Allows changes to the projected year as<br>well as budget. This calc method uses the key<br>statistic monthly spread as its default spread option.<br>Users choose the monthly spread from the drop-<br>down.                                                     |

| Calc Method             | Туре      | Description                                                                                                    |
|-------------------------|-----------|----------------------------------------------------------------------------------------------------|
| Fixed_WorkDays          | Interface | Allows changes to the projected year as well as<br>budget. This calc method uses worked days as its<br>default spread option. Users choose the monthly<br>spread from the drop-down.                                                                                                    |
| GlobalAmt               | Interface | Pushes expense calculations to the budget plan file<br>from List Driver file, Budget Expense Assumptions.<br>An end-user cannot change the totals or the spread<br>in the Budget Plan files. Only users with<br>administrative rights can update the calculations.                                                                                              |
| GlobalExpense           | Interface | Pushes expense calculations to the budget plan file<br>from List Driver file, Budget Expense Assumptions.<br>An end-user cannot change the totals or the spread<br>in the Budget Plan files. Only users with<br>administrative rights can update the calculations.                                                                                              |
| Hours                   | Interface | Transfers hours from the designated labor tab<br>(JobCode, Staffing, Employee, Provider) to the<br>expense tab.                                                                                                    |
| InputMonthly            | Interface | Month-by-month input.                                                                                                    |
| Labor                   | Interface | Transfers salary dollars from the designated labor<br>tab (JobCode, Staffing, Employee, Provider) to the<br>Expense tab.                                                                                                    |
| NoBudget                | Interface | Brings in historical values into the budget plan file,<br>but the budget for next year will be zero, and cannot<br>be changed.                                                                                                    |
| GlobalData              | Interface | This calc method allows the administrator to create<br>configurable budget relationships for calculating NYB<br>amounts for the Expense tab only. The GlobalData<br>calc method is similar to GlobalExpense but allows<br>you to use up to four configurable tabs in Global<br>Data Assumptions. Has to be setup in the Global<br>Data Assumptions Driver file. |
| PctofGrossRevenue       | Interface | Uses the historical percentage of the account to gross revenue from the Stat_Rev tab.                                                                                                    |
| PctofSalaries_Rolling12 | Interface | Calculates based on the relationship to salaries using<br>Rolling12 instead of YTD. Monthly spread will be<br>based on the spread of salaries.                                                                                                    |

| Calc Method             | Туре      | Description                                                                                                    |
|-------------------------|-----------|----------------------------------------------------------------------------------------------------|
| PctofNetRevenue         | Interface | Calculates based on the relationship to net revenue.<br>Monthly spread will be based on the spread of net<br>revenue.                                                                                                    |
| GlobalSum               | Interface | This calc method allows you to budget for an account at a percentage of the total of specific other account(s) on the Stat_Rev tab within the same plan file.                                                                                       |
| PctofSalaries           | Interface | Calculates based on the relationship to salaries.<br>Monthly spread will be based on the spread of salaries.                                                                                                    |
| PctofSalaries _FixedPct | Interface | Calculates a designated fixed percent from List Driver<br>file, Budget Expense Assumptions, based on the<br>relationship to salaries. Monthly spread will be<br>based on the spread of salaries.                                                    |
| RatePerFTE              | Interface | Calculates based on the relationship to FTEs.<br>Monthly spread will be based on the spread of FTEs.                                                                                                    |
| RatePerFTE_Fixed        | Interface | Allows you to define the fixed dollar amount in List<br>Driver file, Budget Expense Assumptions.per FTE to<br>apply globally to benefit accounts.                                                                                                   |
| Variable                | Interface | Calculates based on the relationship to key statistics.<br>A dollars-per-key statistic rate is calculated based on<br>YTD history, and is used to calculate the projection<br>and budget.                                                           |
| Variable_Stat           | Interface | Calculates based on the relationship to a user-<br>chosen statistic that is listed on the Stat_Rev tab. A<br>dollars-per-key statistic rate is calculated based on<br>YTD history, and is used to calculate the projection<br>and budget.           |
| Add New Detail          | New       | Zero-based expense calculations. Inputs are done on the Detail sheet in the budget plan file.                                                                                                    |
| Add New Fixed           | New       | Allows changes to the projected year as well as<br>budget. Monthly spread is chosen by the user from<br>a drop down box selection. Choose the spread<br>methodology from the drop-down. This Calc<br>Method is only used when adding a new account. |
| Add New Input Monthly   | New       | Month-by-month input. Use this calc method only when adding a new account.                                                                                                    |

| Calc Method      | Туре | Description                                                                                                    |
|------------------|------|----------------------------------------------------------------------------------------------------|
| Add New Variable | New  | Calculates based on the relationship to key statistics.<br>A dollars-per-key statistic rate is calculated based on<br>YTD history, and is used to calculate the projection<br>and budget. This calc method is only used when<br>adding a new account. |
| Add New Labor    | New  | Use this new labor calc method to add a new labor account to the Expense sheet.                                                                                                    |
| Add New Hours    | New  | Use this new labor calc method to add a new hours account to the Expense sheet.                                                                                                    |

# Provider Version Only

If your organization purchased the Provider module license, you have access to the following additional calc methods:

| Calc Method        | Туре      | Description                                                                                                    |
|--------------------|-----------|----------------------------------------------------------------------------------------------------|
| ProviderComp       | Interface | Transfers Salary calculations from the<br>ProviderComp sheet to the Expense sheet to save in<br>the Financial Data Tables.                                                             |
| ProviderLaborComp  | Interface | Transfers Salary calculations from the<br>ProviderComp and designated labor sheet<br>(JobCode, Staffing, Employee) sheet to the Expense<br>sheet to save in the Financial Data Tables. |
| ProviderCompFICA   | Interface | Transfers FICA calculations from the ProviderComp<br>sheet to the Expense sheet to save in the Financial<br>Data Tables.                                                               |
| ProviderLaborFICA  | Interface | Transfers FICA calculations from the ProviderComp<br>and designated labor sheet (JobCode, Staffing,<br>Employee) sheet to the Expense sheet to save in the<br>Financial Data Tables.   |
| ProviderCompHours  | Interface | Transfers Hours calculations from the<br>ProviderComp sheet to the Expense sheet to save in<br>the Financial Data Tables.                                                              |
| ProviderLaborHours | Interface | Transfers Hours calculations from the<br>ProviderComp and designated labor sheet<br>(JobCode, Staffing, Employee) sheet to the Expense<br>sheet to save in the Financial Data Tables.  |

| Calc Method                | Туре      | Description                                                                                                    |
|----------------------------|-----------|----------------------------------------------------------------------------------------------------|
| ProviderCompOther          | Interface | Transfers other labor calculations from the<br>ProviderComp sheet to the Expense sheet to be<br>saved in the Financial Data Tables. |
| Add New ProviderLaborComp  | New       | Use this new labor calc method to add a new labor account to the Expense sheet for Providers.                                       |
| Add New ProviderLaborHours | New       | Use this new labor calc method when necessary to add a new hours account to the Expense sheet for Providers.                        |

# JobCode sheet

| Calc Method           | Туре      | Description                                                                                                    |
|-----------------------|-----------|----------------------------------------------------------------------------------------------------|
| JobCode               | Interface | Sets up initial JobCode block on the JobCode sheet during the interface process. Do not use when adding blocks to the JobCode tab.                                                                                                    |
| AvgPerPaidHr          | Interface | Calculates other Non-FTE related pay based on the relationship to paid hours in the JobCode block. Monthly spread will be based on the spread of paid hours.                                                                                                    |
| AvgPerProdHr          | Interface | Calculates other Non-FTE related pay based on the relationship to productive hours in the JobCode block.<br>Monthly spread will be based on the spread of productive hours.                                                                                                    |
| Dept_<br>AvgPerProdHr | Interface | Calculates other Non-FTE related pay based on the<br>relationship to productive hours in the department.<br>Monthly spread will be based on the spread of productive<br>hours. Only use this calc method to budget labor dollars at<br>a department level and not a JobCode level. |
| Dept_<br>InputMonthly | Interface | Calculates other Non-FTE related pay by inputting monthly<br>amounts for the department. Only use this calc method to<br>budget labor dollars at a department level and not a<br>JobCode level.                                                                                    |
| Dept_InputTotal       | Interface | Calculates other Non-FTE related pay by typing in a total<br>for the department. Monthly spread will be spread evenly<br>by month. Only use this calc method to budget labor<br>dollars at a department level and not a JobCode level.                                             |

| Calc Method                         | Туре      | Description                                                                                                    |
|-------------------------------------|-----------|----------------------------------------------------------------------------------------------------|
| Holiday                             | Interface | Calculates salary dollars based on YTD holiday pay and spreads by the listed holiday months in the Budget Labor Configuration driver.                                                                                                    |
| Input_Monthly                       | Interface | Calculate other Non-FTE related pay by typing in the monthly totals.                                                                                                    |
| Add New<br>JobCode                  | New       | Sets up a new JobCode block on the JobCode sheet. This<br>calc method allows the input of FTEs and hourly rate for<br>each labor category. The default hourly rate comes from<br>the Mid Rate column in the Budget Labor Limits driver.        |
| Add New AvgPer<br>Paid Hr PayType   | New       | Calculate other Non-FTE related pay based on the<br>relationship to paid hours in the JobCode block. Monthly<br>spread will be based on the spread of paid hours. This calc<br>method is only used when adding a new pay type.                 |
| Add New AvgPer<br>Prod Hr PayType   | New       | Calculates other Non-FTE related pay based on the<br>relationship to productive hours in the JobCode block.<br>Monthly spread will be based on the spread of productive<br>hours. This calc method is only used when adding a new<br>pay type. |
| Add New Input<br>Monthly<br>PayType | New       | Calculates other Non-FTE related pay by typing in the monthly totals. This calc method is only used when adding a new paytype.                                                                                                    |

# Provider sheet

| Calc Method    | Туре      | Description                                                                              |
|----------------|-----------|------------------------------------------------------------------------------------------|
| FinancialClass | Interface | Inserts financial class data to use during the initial interface process.                |
| Provider       | Interface | Sets up the Provider Block to use during the initial interface process.                  |
| Revenue        | Interface | Inserts revenue data to use during the initial interface process to insert revenue data. |
| RVU            | Interface | Inserts RVU data to use during the initial interface process.                            |
| Statistic      | Interface | Inserts Procedure/Statistic data to use during the initial interface process.            |

| Calc Method                    | Туре      | Description                                                                                                    |
|--------------------------------|-----------|----------------------------------------------------------------------------------------------------|
| WRVU                           | Interface | Inserts WRVU data to use during the initial interface process.                                                                 |
| Add New<br>Encounter           | New       | Inserts additional Encounter/Visit lines, if needed, after the initial interface is complete.                                  |
| Add New<br>FinancialClass      | New       | Inserts additional Financial Class lines, if needed, after the initial interface is complete.                                  |
| Add New<br>Procedure           | New       | Inserts additional Procedure lines, if needed, after the initial interface is complete.                                        |
| Add New<br>Provider            | New       | Inserts a new Provider Block.                                                                                                  |
| Add New<br>Revenue             | New       | Inserts additional Revenue lines, if needed, after the initial interface is complete.                                          |
| Add New RVU                    | New       | Inserts additional RVU lines, if needed, after the initial interface is complete.                                              |
| Add New WRVU                   | New       | Inserts additional WRVU lines, if needed, after the initial interface is complete.                                             |
| Copy From<br>Existing Provider | New       | Inserts a new Provider Block and allows the statistical history from an existing Provider to copy into the new Provider block. |

# Staffing sheet

| Calc Method  | Туре      | Description                                                                                                    |
|--------------|-----------|----------------------------------------------------------------------------------------------------|
| JobCode      | Interface | Sets up initial JobCode block on the Staffing tab during the interface process. Do not use when adding blocks to the Staffing tab.                                       |
| AvgPerPaidHr | Interface | Calculates other Non-FTE related pay based on the relationship to paid hours in the JobCode block. Monthly spread will be based on the spread of paid hours.             |
| AvgPerProdHr | Interface | Calculates other Non-FTE related pay based on the relationship to productive hours in the JobCode block. Monthly spread will be based on the spread of productive hours. |

| Calc Method                      | Туре      | Description                                                                                                    |
|----------------------------------|-----------|----------------------------------------------------------------------------------------------------|
| DeptAvgPerPaidHr                 | Interface | Calculate other Non-FTE related pay based on the relationship to<br>paid hours in the department. Monthly spread will be based on<br>the spread of paid hours. Only use this calc method to budget<br>labor dollars at a department level and not a JobCode level. |
| Dept_<br>InputMonthly            | Interface | Calculates other Non-FTE related pay by inputting monthly amounts for the department. Only use this calc methid to budget labor dollars at a department level and not a JobCode level.                                                                             |
| Dept_InputTotal                  | Interface | Calculates other Non-FTE related pay by typing in a total for the<br>department. Monthly spread will be spread evenly by month.<br>Only use this calc method to budget labor dollars at a<br>department level and not a JobCode level.                             |
| Holiday                          | Interface | Calculates salary dollars based on YTD holiday pay and spreads by the listed holiday months in the Budget Labor Configuration driver.                                                                                                    |
| Input_Monthly                    | Interface | Calculates other Non-FTE related pay by typing in the monthly totals.                                                                                                    |
| Input_Total                      | Interface | Calculates other Non-FTE related pay by typing in the total dollars. The monthly spread will be spread evenly.                                                                                                    |
| Add New JobCode                  | New       | Sets up a new JobCode block on the Staffing tab. This calc<br>method allows the input of FTEs and hourly rate for each labor<br>category. The default hourly rate comes from the Mid Rate<br>column in the Budget Labor Limits driver.                             |
| Add New Input<br>Monthly PayType | New       | Calculates other Non-FTE related pay by typing in the monthly totals. This Calc Method is only used when adding a new pay type.                                                                                                    |
| Add New Input<br>Total PayType   | New       | Calculates other Non-FTE related pay by typing in the total<br>dollars. The monthly spread will be even. This calc method is only<br>used when adding a new pay type.<br>The FTEs from Target should have no variance for a budget to be<br>acceptable.            |

Stat\_Rev (Statistics and Revenue) sheet

| Calc Method | Description                                                  |
|-------------|--------------------------------------------------------------|
| Allowance   | Calculate deductions based on a percentage of gross revenue. |
| BadDebt     | Calculate bad debt based on a percentage of gross revenue.   |

| Calc Method   | Description                                                                                                    |
|---------------|----------------------------------------------------------------------------------------------------|
| Detail        | Zeros base revenue calculations.                                                                                                    |
| FixedRevenue  | Allows changes to the projected year as well as budget. Usually used for other operating revenue accounts. Select the monthly spread from the drop-down.                                                                                         |
| GlobalRevenue | Pushes revenue or deduction calculations to the budget plan file from<br>Budget Assumptions. End users cannot change the totals or the<br>spread in the budget plan files. Only users with administrative rights<br>can update the calculations. |
| GlobalSum     | This SPM allows you to budget for an account at a percentage of the total of specific other account(s) on the Stat_Rev tab within the same workbook.                                                                                             |
| InputMonthly  | Month by month input.                                                                                                    |
| IP_Per_Unit   | This revenue calc method is now an independent calculation of IP revenue by account using the historical revenue per unit.                                                                                                    |
| IP_Payor      | Calculates the total IP revenue, and then allocates it based on the historical percentages by payor. Only use this calc method if the GL gross revenue account structure is by payor.                                                            |
| OP_Per_Unit   | This revenue calc method is now an independent calculation of OP revenue by account using the historical revenue per unit.                                                                                                    |
| OP_Payor      | This calc method calculates the total IP revenue, and then allocates it based on the historical percentages by payor. Use this calc method only if the GL gross revenue account structure is by payor.                                           |
| Oth_Per_Unit  | This revenue calc method is now an independent calculation of Other Patient revenue by account using the historical revenue per unit.                                                                                                    |
| Oth_Payor     | This calc method calculates the total IP revenue, and then allocates it based on the historical percentages by payor. Only use this calc method if the GL gross revenue account structure is by payor.                                           |
| NoBudget      | Brings in historical values into the budget plan file, but the budget for next year will be zero, and cannot be changed.                                                                                                    |
| Statistic     | Calculates projected and budget key statistics.                                                                                                    |
| Statistic_Oth | Calculates projected and budget non-key statistics based on their relationship to the key statistic.                                                                                                    |

| Calc Method           | Description                                                                                                    |
|-----------------------|----------------------------------------------------------------------------------------------------|
| Revenue_Stat          | This revenue calc method allows you to define the statistic account<br>from the Stat_Rev tab to use as the basis of the per unit calculation<br>and the multiplier for the budget. For example, there my be an Other<br>Department statistic in the OR for implant cases that should be used<br>to drive the Revenue-Implant account. |
| Add New Detail        | Zero-based expense calculations when adding a new account. Inputs are done on the Detail tab in the budget plan file.                                                                                                    |
| Add New Fixed Revenue | Use this new revenue calc method to add a new Fixed Revenue account to the Stat_Rev tab.                                                                                                    |
| Add New Input Monthly | Use this new revenue or statistic calc method to add a new account to the Stat_Rev tab.                                                                                                    |
| Add New Statistic     | Use this new statistic calc method to add a new key statistic account to the Stat_Rev tab.                                                                                                    |
| Add New Statistic_Oth | Use this new statistic calc method to add a new Other Statistic account to the Stat_Rev tab.                                                                                                    |

# Provider Version Only

If your organization purchased the Provider module license, you have access to the following additional calc methods:

| Calc Method  | Description                                                                                                    |
|--------------|----------------------------------------------------------------------------------------------------|
| ProviderRev  | Transfers Revenue calculations from the Provider Summary/Provider Detail tab to the Stat_Rev tab to save to the Financial Data tables.   |
| ProviderStat | Transfers Statistic calculations from the Provider Summary/Provider Detail tab to the Stat_Rev tab to save to the Financial Data tables. |

| Calc Method  | Description                                                                                                    |  |  |
|--------------|----------------------------------------------------------------------------------------------------|--|--|
| ProviderComp | Transfers Salary calculations from the Provider tab to the Stat_Rev tab to save to the Financial Data tables.                                                                                                    |  |  |
|              | <b>NOTE:</b> Provider Light Version Only: Calc Methods – Stat_Rev Sheet                                                                                                    |  |  |
|              | If your organization has purchased the Provider module, you can<br>access the following additional calc methods if using the Provider<br>Light.                                                                                                    |  |  |
|              | • <b>Provider_Simple_Rev</b> – Transfers Revenue calculations from the Provider Simple Rev tab to the Stat_Rev tab to save to the Financial Data Tables. If your GL structure has multiple revenue accounts for Provider revenue, then apply the calculation method Provider_Simple_Rev to each revenue account.                                                                                                    |  |  |
|              | <ul> <li>Provider_Simple_Stat – Transfers Statistic calculations from the<br/>Provider Simple Rev tab to the Stat_Rev tab to save to the<br/>Financial Data Tables. Assign this to the key statistic you are using<br/>as your driver stat on the Provider tab. For example, when using<br/>WRVU as your Driver stat, add Provider_Simple_Stat to the GL<br/>acct on the ACCT dimension table for WRVUs.</li> </ul> |  |  |

# Budgeting health plans

The HealthPlan Operations utility allows your organization to calculate revenues and expenses based on Membership Per Member Per Month (PMPM)Membership Per Member Per Month (PMPM) calculations, which you can then use to determine the profitability of each health plan and/or insurance product.

**TIP:** The ability to determine profitability depends on the data provided by your organization. The more revenue and expense data you enter into the system, the closer you can get to a true margin ratio.

This utility is primarily for Axiom Budgeting administrators and/or finance liaisons of health plan companies and their key stakeholders.

The following list and image describe the different areas and functions of the utility:

- a. Key Results Summary Summarizes the results of all the health plans included in the utility.
- b. **Insurance Plans** Displays a list of all the health plans and their key metrics for members as well as the PMPM rates for revenue and expenses. The system calculates historical PMPM values for historical periods such as Last Year Actual and Year-to-Date. Projection and monthly budget

values are calculated based on members multiplied by the PMPM rate for revenues and expenses. The header bar for each entity/department displays the entity and department number, the insurance plan product, and the location. For each entity/department, the system shows the number of covered members, the revenue, and the expenses.

- c. **Annual Comparison and Budget** The first half of the sheet displays the Annual Comparison section, which shows values for the current year, including the current fiscal year budget, YTD actuals, and projected actuals and next year budget. The other half of the sheet is the Budget section, which shows the monthly and total budgeted values for the next fiscal year.
- d. Expand/Contract entity/department rows By default, the list of entities/departments is expanded, but you can double-click ↓ to expand or double-click ↑ to contract it. After you save your changes, the system remembers this setting the next time you open the driver.

|     | HealthPla          | n Operatior       | าร             | С                           | A           |                      |                      |               |            |            |              |   |
|-----|--------------------|-------------------|----------------|-----------------------------|-------------|----------------------|----------------------|---------------|------------|------------|--------------|---|
|     | Entity             | Dent              | Incurance Dian | Lacation                    | Dec YTD     | Jan-Jun<br>Projected | FY 2020<br>Projected | FY 2021       | Variance   | Variance % | Comments     | _ |
|     | Linuty             | Dept              | insurance Plan | Location                    | Actual      | Flojecteu            | Flojecteu            | Budget        | variance   | variance % | comments     |   |
| ÷П  | Key Decults Fummer |                   |                |                             |             |                      |                      |               |            |            |              |   |
| 1   | Covered Members    | iy .              |                |                             | 3 197 007   | 2 205 140            | 4 400 007            | 4662 107      | 170.870    | 4.08/      |              |   |
|     | Covered members    |                   |                | Parcent Change              | 2,107,097   | 2,295,140            | 4,402,237            | 4,002,107     | 1/9,0/0    | 4.0%       |              |   |
|     | Premium Revenue    |                   |                | Percent change              | 579 306 119 | 609 529 076          | 1 188 835 195        | 1 237 972 472 | 49 137 277 | 4.1%       |              |   |
|     | Freihum Revenue    |                   |                | Perionue (PMPM)             | 264.87      | 265.57               | 265 23               | 265.54        | 273.18     | 103.0%     |              |   |
|     |                    |                   |                | Percent Change (PMPM)       | 204.07      | 203.31               | 0.0%                 | 0.1%          | 213.10     | 105.076    |              |   |
|     | Medical Expenses   |                   |                | researce enalige (FMFM)     | 336 311 123 | 353 789 683          | 690 100 806          | 720 120 504   | 30.019.698 | 4.4%       |              |   |
|     | include appended   |                   |                | Expense (PMPM)              | 153.77      | 154.15               | 153.96               | 154.46        | 166.90     | 108.4%     |              |   |
|     |                    |                   |                | Percent Change (PMPM)       | 199.17      | 134.13               | 0.0%                 | 0.3%          | 100.30     | 100.476    |              |   |
|     |                    |                   |                | Aedical Expense Ratio (MER) | 58.1%       | 58.0%                | 58.0%                | 58.2%         | 61.1%      | 105.2%     |              |   |
| 1   |                    |                   |                |                             |             | 561015               |                      |               |            |            |              |   |
| Ŧ   | 2                  | 27200             | AARP           | HOSP                        |             |                      |                      |               |            |            |              |   |
| ÷., | Covered Members    |                   |                |                             |             |                      |                      |               |            |            |              |   |
|     |                    | HP Members        |                |                             | 519.773     | 586.067              | 1.105.840            | 1.183.855     | 78.015     | 7.1%       | Test Comment |   |
|     |                    |                   |                | Total Covered Members       | 519,773     | 586.067              | 1,105,840            | 1,183,855     | 78.015     | 7.1%       |              |   |
|     |                    |                   |                | Enrollment Trend            |             |                      | 100.0%               | .,,           |            |            |              |   |
|     | Revenue            |                   |                |                             |             |                      |                      |               |            |            |              |   |
|     |                    | HP Revenue (PMPM) |                |                             | 295.00      | 295.00               | 295.00               | 295.00        | 0.00       | 0.0%       |              |   |
|     |                    | HP Revenue        |                |                             | 153.333.031 | 172.889.706          | 326.222.737          | 349.237.206   | 23.014.469 | 7.1%       |              |   |
|     |                    |                   |                | Total Revenue               | 153.333.031 | 172,889,706          | 326,222,737          | 349,237,206   | 23.014.469 | 7.1%       |              |   |
|     | Expenses           |                   |                |                             |             |                      |                      |               |            |            |              |   |
|     |                    | HP_DrugME (PMPM)  |                |                             | 45.00       | 45.00                | 45.00                | 45.00         | 0.00       | 0.0%       |              |   |
|     |                    | HP_DrugME         |                |                             | 23,389,784  | 26,373,006           | 49,762,790           | 53,273,472    | 3,510,682  | 7.1%       |              |   |
|     |                    | HP_HospME (PMPM)  |                |                             | 125.00      | 125.00               | 125.00               | 125.00        | 0.00       | 0.0%       |              |   |
|     |                    | HP_HospME         |                |                             | 64,971,623  | 73,258,350           | 138,229,973          | 147,981,867   | 9,751,894  | 7.1%       |              |   |
|     |                    | HP_OutPTME (PMPM) |                |                             | -           |                      |                      |               | -          | 0.0%       |              |   |
|     |                    | HP_OutPTME        |                |                             |             |                      |                      |               |            | 0.0%       |              |   |
|     |                    | -                 |                | Total Expenses              | 88,361,408  | 99,631,356           | 187,992,764          | 201,255,339   | 13,262,575 | 7.1%       |              |   |
|     |                    |                   |                | Margin                      | 64,971,623  | 73,258,350           | 138,229,973          | 147,981,867   | 9,751,894  | 7.1%       |              |   |
|     |                    |                   |                | Manala Deservations         | F7.64       | E.B. 644             | 677.644              | E.B. 644      |            | 0.001      |              |   |

**IMPORTANT:** The utility does not allow your organization to enter any health plan data containing patient identifying information.

To budget health and insurance plans:

1. In the Bud AdminBud Admin task pane, in the Budget Files Administration section, double-click Open HealthPlan Utility.

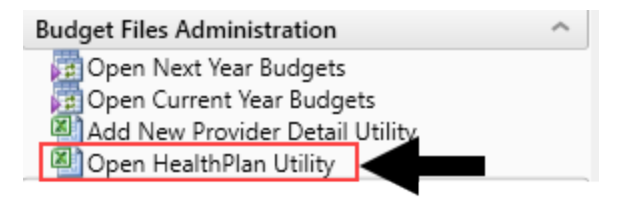

2. In the **Refresh Variables** dialog, do any of the following to filter the list of records that display in the utility, and click **OK**:

- In the Filter by ENTITY field, enter or select one or more entities.
- In the Filter by DEPT.KHABgtMap field, enter or select one or more departments.
- To include all entities and departments, leave the fields blank.
- 3. To enter details for a line item, in the **Comments** column, type information in the blue cells for the appropriate line item.

**NOTE:** The information in the HealthPlan Operations utility is controlled by a series of dimension tables and drivers. See the Managing utility information section below on how to update information and calculations in the utility.

### Using different views

The system provides several different ways to view the sheet information. In the Main ribbon tab, click Change View.

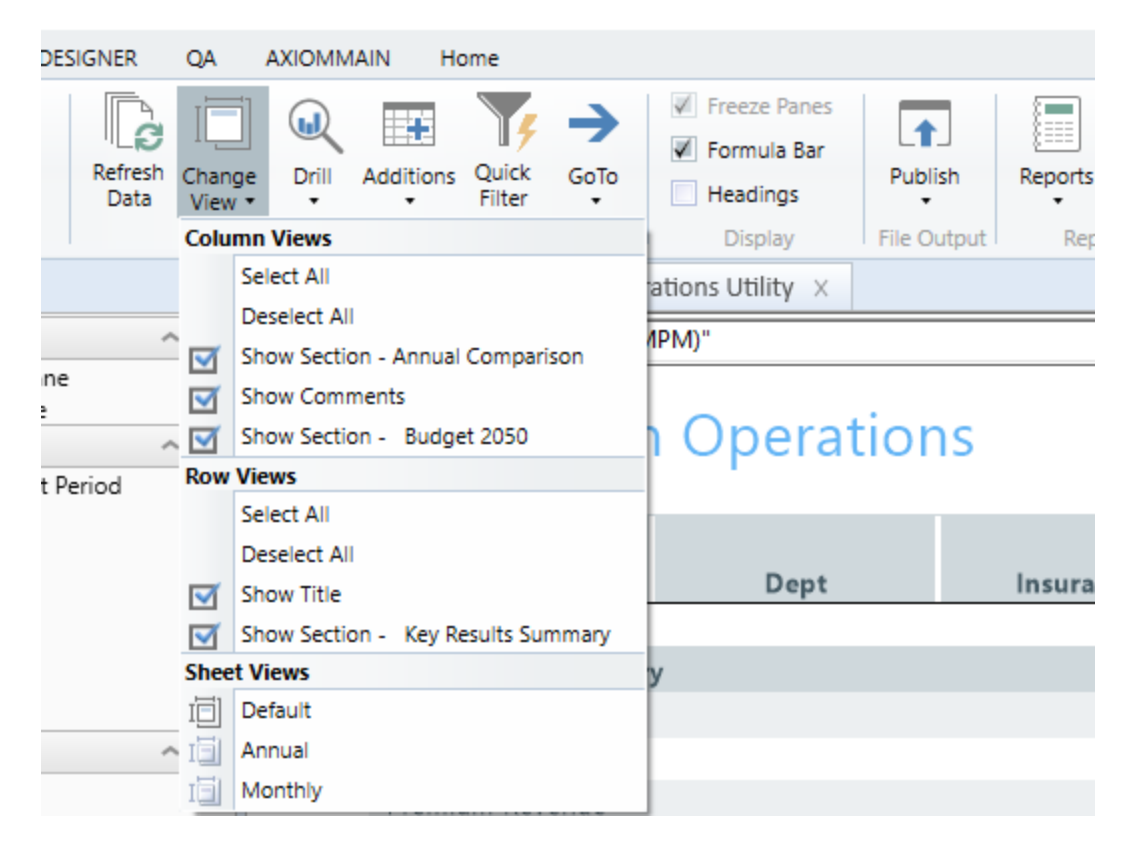

The following table provides a description of the different options.

# Column views

| View                                | Description                                              |
|-------------------------------------|----------------------------------------------------------|
| Select All                          | Show all Annual Comparison, Comments, and Budget columns |
| Deselect All                        | Hide all Annual Comparison, Comments, and Budget columns |
| Show Section - Annual<br>Comparison | Hide or show the Annual Comparison columns               |
| Show Comments                       | Hide or show only the Comments column                    |
| Show Section - Budget               | Hide or show only the Budget columns                     |

### Row views

| View                                  | Description                                                               |
|---------------------------------------|---------------------------------------------------------------------------|
| Select All                            | Show both the HealthPlan Operations title and Key Results Summary<br>Area |
| Deselect All                          | Hide both the HealthPlan Operations title and Key Results Summary area    |
| Show Title                            | Hide or show the HealthPlan Operations title                              |
| Show Section - Key Results<br>Summary | Hide or show the Key Results Summary area                                 |

### Sheet views

| View    | Description                                                            |
|---------|------------------------------------------------------------------------|
| Default | Show both the Annual Comparison, Comments, and Budget rows and columns |
| Annual  | Show only the Annual Comparison and Comments rows and columns          |
| Monthly | Show only the Comments and Budget row and columns                      |

# Managing utility information

The information that displays in the utility comes from several different sources. The following table lists where to update information, as needed:

**NOTE:** To update dimensions specific for health plan budgeting, see Updating dimensions for health plan budgeting. To update dimensions specific for health plan budgeting, see "Updating dimensions for health plan budgeting" in the online help.

| Location                                  | Description                                                                                                    |
|-------------------------------------------|----------------------------------------------------------------------------------------------------|
| LOCATION dimension                        | Add or edit department locations.                                                                                                    |
| INSCODE dimension                         | Add or edit healthcare or insurance plans.                                                                                                    |
| DATATYPE dimension                        | Assign budget types to plan revenue and expense streams.                                                                                                    |
| ACT_HP_20XX table                         | Add or edit plans and the corresponding actual account data.                                                                                                    |
| Membership Enrollment<br>Trend driver     | Enter enrollment percentages for each health plan or insurance<br>product offered by your organization. The purpose of this driver is to<br>determine the membership trend of each product. The trend<br>percentages are then used in the Membership Per Member Per<br>Month (PMPM) driver to adjust the membership statistics. |
| Membership Per Member<br>Per Month driver | Review member lives, revenue PMPM, and expense PMPM for each health plan.                                                                                                    |

# Printing the HealthPlan Operations utility

Axiom Budgeting allows you to save the Annual or Monthly version of the HealthPlan Operations utility as a PDF.

To print the HealthPlan Operations utility:

- 1. Open the HealthPlan Operations Utility.
- 2. In the Main ribbon tab, click Publish > Print > Print This Sheet.
- 3. In the **Print Sheet** dialog, do any of the following:
  - **Print Details** Click the **View/Edit** link to edit print view options, scaling, and header/footer information.
  - Print Preview Click the Print Preview link to view a preview of the report.
- 4. Next to the sheet name, click the check box for the report to print, and click **Print**.
## Working with Deductions Modeling

The Deductions Modeling utility is a set of reports that allows organizations to budget for deductions in a separate department, outside of their regular departmental budget plan files.

**IMPORTANT:** Do NOT create a budget workbook for the deductions department when using the Deductions Modeling utility. Doing so will create two different sources for the budget values.

The Deductions Modeling utility combines and summarizes historical and next year departmental detail gross budget data for Cases, Patient Days, Outpatient Visits, and Gross Revenue to serve as the key drivers when computing net revenue by patient type and payor. If the necessary data is not available, you may enter payment assumptions by patient type or payor to compute net revenue.

The utility computes GL allowances as:

(Gross Revenue) – (Net Revenue by Patient Type/Payor)

GL Accounts can be assigned to each patient type/payor allowance computation, after which you can post the resulting allowance to the database for the active budget and include the allowance in all related budget analysis reports.

As budgets and assumptions change, simply refresh data in the Deductions Modeling reports to update and post newly computed allowances for computing net revenue (assuming the payment assumptions remain unchanged).

You may also choose to set up models for different budget groups. To create separate models for different budget groups, you need to save multiple versions of the model using Save As, and then select the desired budget group when refreshing report data.

**NOTE:** The topics following in this section assume a working knowledge of reimbursement principals and are familiar familiarity with the previous version of this utility. Additionally, a working knowledge of Axiom reporting concepts such as Table.Column and report filtering is assumed.

## Setting up the Budget Deductions utility

There are three main areas to configure to set up the Budget Deductions utility.

#### Security roles

The Budgeting Deductions Admin and Budgeting Deductions Analyst roles support allows users to configure and use the Budget Deductions utility. You must first assign one of these roles to an existing user to provide access to the utility. The definitions of the two roles include:

- **Budgeting Deductions Admin:** Grants read/write access to the Budget\_Deductions tab and the DeductionModels tab of the utility.
- Budgeting Deductions Analyst: Grants read/write access to the Budget\_Deductions tab only.

| Security Management for HC                                                 | PM <sup>-</sup> |                            |   |
|----------------------------------------------------------------------------|-----------------|----------------------------|---|
| ○ Users ● Roles ○ Subsyst<br><type filter="" here="" list="" to=""></type> | ems<br>X        | Assigned Roles             | + |
| <everyone></everyone>                                                      | $\sim$          | Budgeting Admin            | ~ |
| Budgeting Admin                                                            |                 | Budgeting Deductions Admin |   |
| Budgeting Analyst                                                          |                 | Budgeting Local Admin      | _ |
| Budgeting CDM                                                              |                 |                            |   |
| Budgeting Deductions Admin                                                 |                 |                            |   |
| Budgeting Deductions Analyst                                               |                 |                            |   |
| Budgeting Hide Labor                                                       |                 |                            |   |

#### Security filters

This utility works with the existing User Write Filter as established by the Budget Security Update utility for the Financial Table Filter. For example, if my financial table filter is Dept>0, then I can save records in the utility that meet this criteria. If my financial table filter is Dept.BudgetGroup='EMC', then I can only save records that meet this criteria.

#### DeductionModels tab

To configure the report to the values needed, you need to configure the DeductionModels tab. Only users with the Budgeting Deductions Admin role can access this tab. To allow configurable filters for the utility, the administrator must set up each model.

| 0      | Home 🖹           | Budget Ded   | uctions (R/O) ×           |                             |                                        |                                |
|--------|------------------|--------------|---------------------------|-----------------------------|----------------------------------------|--------------------------------|
|        | A                | В            | C                         | D                           | E                                      | F                              |
| 21     | Dedu             | ction        | Models                    |                             |                                        |                                |
| 22     |                  |              |                           | Filters                     |                                        |                                |
| 23     |                  |              |                           | Discharges                  |                                        |                                |
| 24     | Save /<br>Delete | Code         | Description               | Discharges Filter           | Discharges Filter Grouping<br>Column 1 | Discharges Filter<br>Element 1 |
| 25     |                  | Sample       | Sample Desc               | Dept.BudgetGroup='Hospital' | Dept.BudgetGroup                       | Hospital                       |
| 26     |                  |              |                           |                             |                                        |                                |
| 27     |                  |              |                           |                             |                                        |                                |
| 28     |                  | Enter new o  | odes below:               | Discharges                  |                                        |                                |
| 29     | [Save]           |              |                           |                             |                                        |                                |
| 30     | [Save]           |              |                           |                             |                                        |                                |
| 31     | [Save]           |              |                           |                             |                                        |                                |
| 32     | [Save]           |              |                           |                             |                                        |                                |
| 33     | [Save]           |              |                           |                             |                                        |                                |
| 34     |                  |              |                           |                             |                                        |                                |
| 35     |                  |              |                           |                             |                                        |                                |
| 51     |                  |              |                           |                             |                                        |                                |
| 52     |                  |              |                           |                             |                                        |                                |
| 14 4 1 | H Instru         | ctions 🦯 Buc | iget_Deductions Deduction | onModels 🖉                  |                                        |                                |

#### ACCT dimension

Setting up the ACCT dimension grouping columns is an important step to ensure the report retrieves data correctly for each section. The two primary grouping columns you need to configure are Acct.BPCode and Acct.BPCategory.

**NOTE:** The Budget Deductions Utility no longer uses Acct.FPCode and Acct.FPCategory, so these columns no longer work in this version of Axiom Budgeting and Performance Reporting.

To set up the Budget Deductions utility:

1. Assign either the **Budgeting Deductions Admin** or the **Budgeting Deductions Analyst** roles to the appropriate users.

For instructions on assigning security roles, see Assigning users to roles.

- This utility works with the existing User Write Filter as established by the Budget Security Update utility for the Financial Table Filter. For example, if my financial table filter is Dept>0, then I can save records in the utility that meet this criteria. If my financial table filter is Dept.BudgetGroup='EMC', then I can only save records that meet this criteria.
- 3. In the Bud Admin task pane, in the Budget Financial Tools section, double-click Budget Deductions.

| В | ud | get Reporting                      | ^ |
|---|----|------------------------------------|---|
| ₽ |    | Budget Analysis                    |   |
| Ŧ |    | Budget Utilities                   |   |
|   | Ŧ  | Balance Sheet & Deductions         |   |
|   |    | Budget Balance Sheet and Cash Flow |   |
|   |    | Budget Deductions                  |   |
|   |    | MYB_Deductions_FSDetail            |   |
|   |    | NYB_Deductions_FSPayor             |   |

4. In the **DeductionModels** tab, complete the following columns for each row:

Code

Type a code name for your model. (For example, EMC.) This code displays as a selection in the utility.

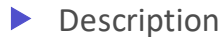

Type a user-friendly model name for your code.

#### Filters

This is an important step in the set up of the data used to query data in the report. Where the prior version of this report used one AQ for the entire report, the current version contains an AQ for each section so a unique filter can be used, if needed. The sections to configure include the following:

- Discharges
- Days
- Visits
- IP Revenue
- OP Revenue
- IP Deductions
- OP Deductions

We recommend that you use the Axiom Filter Wizard to enter the correct syntax. In the following example, the user assigns the filter Dept.BudgetGroup='EMC' to Discharges.

| •        | Home             | 🖹 Budget De | ductions (R/O) × |                             |                    |                                                                                                    |                       |                             |       |                                                                |                 |               |    |
|----------|------------------|-------------|------------------|-----------------------------|--------------------|----------------------------------------------------------------------------------------------------|-----------------------|-----------------------------|-------|----------------------------------------------------------------|-----------------|---------------|----|
|          | A                | В           | C                | D                           |                    | E                                                                                                    | F                     |                             |       | G                                                              |                 | Н             | T, |
| 21       | Dedu             | uction      | Models           | Filters                     |                    | Filter Wizard     Create a filte                                                                                                    | er to place in the cu | rrent cell.                 |       |                                                                |                 | 2 2           | ٩  |
| 23       | 1                |             |                  | Discharges                  |                    |                                                                                                    |                       |                             |       |                                                                |                 |               |    |
| 24       | Save /<br>Delete | Code        | Description      | Discharges Filter           | Discharg<br>Column | View by: Folder                                                                                                    | •                     |                             |       |                                                                |                 | Simple Filter |    |
| 25       |                  | Sample      | Sample Desc      | Dept.BudgetGroup='Hospita   | l'Dept.Bud         | Filter <type here="" td="" to<=""><td>o filter list&gt;</td><td>3</td><td>&lt; _ E</td><td>itter </td></type> <td>ter values&gt;</td> <td>×</td> <td></td> | o filter list>        | 3                           | < _ E | itter                                                          | ter values>     | ×             |    |
| 26<br>27 |                  |             |                  |                             |                    | → ♣□ DEPT                                                                                                    | τ                     | 1                           |       | EHS (Health System<br>ELM (Eliminations)<br>EMA (Medical Assoc | n)<br>tiates)   |               |    |
| 28       | 1                | Enter new   | codes below:     | Discharges                  |                    | Desc                                                                                                    | cription              |                             |       | EMC (Nedical Cente<br>EME (Nedical Enter                       | sr)<br>mrisec)  |               |    |
| 29       | [Save]           | EMC         | EMC Madel        | DEPT.BudgetGroup =<br>'EMC' | ]                  | Cost                                                                                                    | ty<br>tCenter         |                             |       | ENC (NeuroSurgery<br>EPG (Physician Gro<br>EPN (Provider Netwo | (Clinic)<br>up) |               |    |
| 30       | [Save]           |             |                  |                             |                    | Rpb                                                                                                    | nap<br>getGroup       |                             |       | NA (Default)                                                   |                 |               |    |
| 31       | [Save]           |             |                  |                             |                    | Prod                                                                                                    | iMap                  |                             |       | RCH (Rehabilitation                                            | Care Hospital)  |               |    |
| 32       | [Save]           |             |                  |                             | $\langle \ $       | T VP                                                                                                    |                       |                             |       |                                                                |                 |               |    |
| 33       | [Save]           |             |                  |                             | $\mathbf{X}$       | Dire                                                                                                    | ctor                  |                             |       |                                                                |                 |               |    |
| 34       |                  |             |                  |                             |                    | Man<br>Divis                                                                                                    | sion                  |                             |       |                                                                |                 |               |    |
| 35       | 1                |             |                  |                             |                    | ► 111 KHA                                                                                                    | BatTemplate           |                             | • sh  | owing 10 values (1 se                                          | lected)         |               |    |
| 36       |                  |             |                  |                             | - N                | Preview:                                                                                                    |                       |                             |       |                                                                |                 | 🧀 X           |    |
| 37       |                  |             |                  |                             |                    | DEPT.BudgetGroup                                                                                                    | = 'EMC'               |                             |       |                                                                |                 |               |    |
| 38       |                  |             |                  |                             |                    | ulter:                                                                                                    |                       | <ul> <li>Replace</li> </ul> | ▼ A   | ND V OR                                                        |                 | 🗖 X           |    |
| 39       |                  |             |                  |                             |                    | DEPT.BudgetGroup                                                                                                    | = 'EMC'               |                             |       |                                                                |                 |               |    |
| 40       | -                |             |                  |                             |                    | 1                                                                                                    |                       |                             |       |                                                                |                 |               |    |
| 41       |                  |             |                  |                             |                    |                                                                                                    |                       |                             |       |                                                                | OK              | Cancel        |    |
| 42       |                  |             |                  |                             |                    |                                                                                                    |                       |                             |       |                                                                |                 |               | 1  |

The system then automatically copies the same Discharges filter to the remaining sections, but you can configure a different filter, if needed.

| 0  | Home [           | ) Budget Dec | Juctions (R/O) × |                             |                                        |                                         |                                        |                                         |                                                  |               |
|----|------------------|--------------|------------------|-----------------------------|----------------------------------------|-----------------------------------------|----------------------------------------|-----------------------------------------|--------------------------------------------------|---------------|
|    | A                | В            | C                | D                           | E                                      | F                                       | G                                      | н                                       | I                                                |               |
| 21 | Dedu             | ction        | Models           |                             |                                        |                                         |                                        |                                         |                                                  |               |
| 22 |                  |              | -                | Filters                     |                                        |                                         |                                        |                                         |                                                  |               |
| 23 |                  |              |                  | Discharges                  |                                        |                                         |                                        |                                         | Days                                             |               |
| 24 | Save /<br>Delete | Code         | Description      | Discharges Filter           | Discharges Filter Grouping<br>Column 1 | Discharges Filter Grouping<br>Element 1 | Discharges Filter Grouping<br>Column 2 | Discharges Filter Grouping<br>Element 2 | Days Filter                                      | Jays<br>Colun |
| 25 |                  | Sample       | Sample Desc      | Dept.BudgetGroup='Hospital  | 'Dept.BudgetGroup                      | Hospital                                | DeptBudgetGroup                        | Hospital                                | Dept.BudgetGroup= 'Hospital' (                   | Dept8         |
| 26 |                  |              |                  |                             |                                        |                                         |                                        |                                         |                                                  |               |
| 27 |                  |              |                  |                             |                                        |                                         |                                        |                                         |                                                  |               |
| 28 |                  | Enter new    | codes below:     | Discharges                  |                                        |                                         |                                        |                                         | Days                                             |               |
| 29 | [Save]           | EMC          | EMC Model        | DEPT.BudgetGroup =<br>'EMC' |                                        |                                         |                                        |                                         | <ul> <li>DEPT.BudgetGroup =<br/>'EMC'</li> </ul> |               |
| 30 | [Save]           |              |                  |                             |                                        |                                         |                                        |                                         |                                                  |               |
| 31 | [Save]           |              |                  |                             |                                        |                                         |                                        |                                         |                                                  |               |
| 32 | [Save]           |              |                  |                             |                                        |                                         |                                        |                                         |                                                  |               |
| 33 | [Save]           |              |                  |                             |                                        |                                         |                                        |                                         |                                                  |               |

After you set the filter for a section, you need to manually segregate the filter into Table.Column and Element. This is needed for the SumBy of that AQ for the section so the data is correct. In the following example, Table.Column is Dept.BudgetGroup and Element is EMC. These values should match the syntax used in the filter.

| 0  | Home             | Budget Dec                               | luctions ×   |                             |                                        |                                         |                                        |                                         |  |  |  |  |
|----|------------------|------------------------------------------|--------------|-----------------------------|----------------------------------------|-----------------------------------------|----------------------------------------|-----------------------------------------|--|--|--|--|
|    | A                | Б                                        | C            | D                           | E                                      | F                                       | G                                      | Н                                       |  |  |  |  |
| 21 | Dedu             | iction                                   | Models       |                             |                                        |                                         |                                        |                                         |  |  |  |  |
| 22 |                  |                                          |              | Filters                     |                                        |                                         |                                        |                                         |  |  |  |  |
| 23 |                  |                                          |              | Discharges                  |                                        |                                         |                                        |                                         |  |  |  |  |
| 24 | Save /<br>Delete | Code                                     | Description  | Discharges Filter           | Discharges Filter Grouping<br>Column 1 | Discharges Filter Grouping<br>Element 1 | Discharges Filter Grouping<br>Column 2 | Discharges Filter Grouping<br>Element 2 |  |  |  |  |
| 25 |                  | Sample Sample Desc DeptBudgetGroup='Hosp |              | al'Dept.BudgetGroup         | Hospital                               | Dept.BudgetGroup                        | Hospital                               |                                         |  |  |  |  |
| 26 |                  |                                          |              |                             |                                        |                                         |                                        |                                         |  |  |  |  |
| 27 |                  |                                          |              |                             |                                        |                                         |                                        |                                         |  |  |  |  |
| 28 |                  | Enter new                                | codes below: | Discharges                  |                                        |                                         |                                        | 1                                       |  |  |  |  |
| 29 | [Save]           | EMC                                      | EMC Model    | DEPT.BudgetGroup =<br>'EMC' | Dept.BudgetGroup                       | EMC                                     |                                        |                                         |  |  |  |  |
| 30 | [Save]           |                                          |              |                             |                                        |                                         |                                        |                                         |  |  |  |  |
| 31 | [Save]           |                                          |              |                             |                                        |                                         |                                        |                                         |  |  |  |  |
| 32 | [Save]           |                                          |              |                             |                                        |                                         |                                        |                                         |  |  |  |  |
| 33 | [Save]           |                                          |              |                             |                                        |                                         |                                        |                                         |  |  |  |  |

For each section, you can configure up to two unique Table.Column and Element to meet more complex requirements. For example, if you need a filter using both Dept and Acct, you would enter the second set of Table.Column and Element containing Acct.FSDetail and S\_Discharges, shown in the following example.

| L |    |                  |           |              |                                                                   |                                        |                                         |                                        |                                         |  |  |  |  |
|---|----|------------------|-----------|--------------|-------------------------------------------------------------------|----------------------------------------|-----------------------------------------|----------------------------------------|-----------------------------------------|--|--|--|--|
| Ŀ | 0  | Home 📱           | Budget De | ductions ×   |                                                                   |                                        |                                         |                                        |                                         |  |  |  |  |
| Г |    | A                | В         | C            | D                                                                 | E                                      | F                                       | G                                      | н                                       |  |  |  |  |
|   | 21 | Dedu             | iction    | Models       |                                                                   |                                        |                                         |                                        |                                         |  |  |  |  |
|   | 22 |                  |           |              | Filters                                                           |                                        |                                         |                                        |                                         |  |  |  |  |
|   | 23 |                  |           |              | Discharges                                                        |                                        |                                         |                                        |                                         |  |  |  |  |
|   | 24 | Save /<br>Delete | Code      | Description  | Discharges Filter                                                 | Discharges Filter Grouping<br>Column 1 | Discharges Filter Grouping<br>Element 1 | Discharges Filter Grouping<br>Column 2 | Discharges Filter Grouping<br>Element 2 |  |  |  |  |
| 2 | 25 |                  | Sample    | Sample Desc  | DeptBudgetGroup="Hospital"                                        | Dept.BudgetGroup                       | Hospital                                | Dept.BudgetGroup                       | Hospital                                |  |  |  |  |
| 1 | 26 |                  |           |              | -                                                                 |                                        |                                         |                                        |                                         |  |  |  |  |
| 1 | 27 |                  |           |              |                                                                   |                                        |                                         |                                        | -                                       |  |  |  |  |
|   | 28 |                  | Enter new | codes below: | Discharges                                                        |                                        |                                         |                                        |                                         |  |  |  |  |
| l |    | [Save]           | EMC       | EMC Madel    | DEPT.BudgetGroup = 'EMC'<br>AND ACCT.FSDetail =<br>'S_Discharges' | Dept.BudgetGroup                       | EMC                                     | Acct.FSDetail                          | S_Discharges                            |  |  |  |  |
|   | 29 |                  |           |              |                                                                   |                                        |                                         |                                        |                                         |  |  |  |  |
|   | 30 | [Save]           |           |              |                                                                   |                                        |                                         |                                        |                                         |  |  |  |  |
|   | 31 | [Save]           |           |              |                                                                   |                                        |                                         |                                        |                                         |  |  |  |  |
| Г |    |                  |           |              |                                                                   |                                        |                                         |                                        |                                         |  |  |  |  |

Dept and Acct

This section includes the department and account used to post the contractual adjustment to. This section is essentially the same as previous versions of Axiom Budgeting and Performance Reporting but with some key differences:

- Because each row is configurable, you can use different department and account values for each model, if needed.
- You enter Department and acct values on the row for each model, which the system copies to the Budget\_Deductions tab where it's posted to the BUD20XX table.

| 6  | Home 📔           | Budget Dec | ductions ×   |                                   |    |            |          |                  |      |            |       |            |      |            |      |
|----|------------------|------------|--------------|-----------------------------------|----|------------|----------|------------------|------|------------|-------|------------|------|------------|------|
|    | A                | B          | C            | AL                                | AM | AN         | AO       | AP               | AQ   | AR         | AS    | AT         | AU   | AV         | AW   |
| 21 | Dedu             | iction     | Models       |                                   |    |            |          |                  |      |            |       |            |      |            |      |
| 22 |                  |            |              |                                   |    | Dept and   | Acct     |                  |      |            |       |            |      |            |      |
| 23 |                  |            |              |                                   |    | Payor 1 IP |          | Payor Capital IP |      | Payor 2 IP |       | Payor 3 IP |      | Payor 4 IP |      |
| 24 | Save /<br>Delete | Code       | Description  | OPDed Filter Grouping<br>Column 2 |    | Dept       | Acct     | Dept             | Acct | Dept       | Acct  | Dept       | Acct | Dept       | Acct |
| 25 |                  | Sample     | Sample Desc  | Hospital                          |    |            |          |                  |      |            |       |            |      |            |      |
| 26 |                  |            |              |                                   |    |            |          |                  |      |            |       |            |      |            |      |
| 27 |                  |            |              |                                   |    |            | <u> </u> |                  |      |            |       |            |      |            |      |
| 28 |                  | Enter new  | codes below: |                                   |    | Payor 1 IP | *        | Payor Capital IP |      | Payor 2 IP |       | Payor 3 IP |      | Payor 4 IP |      |
| 29 | [Save]           | EMC        | EMC Model    |                                   |    | 25000      | 50100    |                  |      | 25000      | 50500 |            |      |            |      |
| 30 | [Save]           |            |              |                                   |    |            |          |                  |      |            |       |            |      |            |      |
| 31 | [Save]           |            |              |                                   |    |            |          |                  |      |            |       |            |      |            |      |
| 32 | [Save]           |            |              |                                   |    |            |          |                  |      |            |       |            |      |            |      |
| 33 | [Save]           |            |              |                                   |    |            |          |                  |      |            |       |            |      |            |      |

5. After you finish configuring the row, in the Main ribbon tab, click Save.

**NOTE:** The row now displays above the section where it was fist configured. This row is now an active model for use in the utility. You can still make edits to the active model, as needed.

6. Configure the ACCT dimension by doing the following:

#### Acct.BPCode

These codes are used to define the statistics, revenue, and deductions sections of the utility and are defined values as noted:

- Disch Discharges
- IPPD Patient Days
- OPVisits Visits
- IPRev IP Revenue
- OPRev OP Revenue
- DedIP IP Deductions
- DedOP OP Deductions

| 0                 | Home 🖹 Bud    | get Deductions          | ACCT (R/O) X                                |                         |                                       |
|-------------------|---------------|-------------------------|---------------------------------------------|-------------------------|---------------------------------------|
|                   | ч в           | C D                     | E                                           | Р                       | AO                                    |
| 3                 |               |                         |                                             |                         |                                       |
| 4                 | Data Type     | Integer                 | String                                      | String                  | String                                |
| 5                 | String Length |                         | 100                                         | 50                      | 50                                    |
|                   |               |                         |                                             |                         |                                       |
| 6                 | Description   | Account Number          |                                             |                         | Budget Planning Category              |
| 8                 |               | ACCT 🚽                  | Description 👻                               | BPCode 🚽                | BPCategory 🖵                          |
| 384               |               | 31100                   | IP - Medicare                               | IPRev                   | IPRevMedicare                         |
| 385               |               | 31200                   | IP - Medicaid                               | IPRev                   | IPRevMedicaid                         |
| 386               |               | 31300                   | IP - Blue Cross                             | IPRev                   | IPRevBlueCross                        |
| 387               |               | 31400                   | IP - Commercial                             | IPRev                   | IPRevComm                             |
|                   | 31            |                         |                                             |                         |                                       |
| 388               |               | 31500                   | IP - HMO/PPO                                | IPRev                   | IPRevComm                             |
| 388<br>389        |               | 31500<br>31600          | IP - HMO/PPO<br>IP - Self Pay               | IPRev<br>IPRev          | IPRevComm<br>IPRevOther               |
| 388<br>389<br>390 |               | 31500<br>31600<br>31900 | IP - HMO/PPO<br>IP - Self Pay<br>IP - Other | IPRev<br>IPRev<br>IPRev | IPRevComm<br>IPRevOther<br>IPRevOther |

#### Acct.BPCategory

These are codes used to define payor categories for the statistics, revenue, and deductions sections of the utility. These should be prefixed by BPCode+Payor name. Examples may include the following:

- IPRev IP Revenue
  - IPRevMedicare
  - IPRevMedicaid
  - IPRevBlueCross
  - IPRevComm
  - $\circ$  IPRevOther

| 🕽 Home                     | 🖹 Budg      | et Deductio  | ons 🔳                 | ACCT (R/O) ×                                                                                                    |                                                                                                    |                                                                                                    |                                                                                                    |
|----------------------------|-------------|--------------|-----------------------|----------------------------------------------------------------------------------------------------|----------------------------------------------------------------------------------------------------|----------------------------------------------------------------------------------------------------|----------------------------------------------------------------------------------------------------|
| А                          | В           | С            | D                     | E                                                                                                    |                                                                                                    | Р                                                                                                    | AO                                                                                                    |
| Data Type<br>String Length |             | In           | teger                 | String<br>100                                                                                                    |                                                                                                    | String<br>50                                                                                                    | String<br>50                                                                                                    |
| Descri                     | iption      | Account<br>A | : Number              | Descriptio                                                                                                    | on 🔽                                                                                                    | BPCode                                                                                                    | Budget Planning Category                                                                                                    |
|                            |             |              | 31100                 | IP - Medicare                                                                                                    |                                                                                                    | IPRev                                                                                                    | IPRevMedicare                                                                                                    |
|                            |             |              | 31200                 | IP - Medicaid                                                                                                    |                                                                                                    | IPRev                                                                                                    | IPRevMedicaid                                                                                                    |
|                            |             |              | 31300                 | IP - Blue Cross                                                                                                    |                                                                                                    | IPRev                                                                                                    | IPRevBlueCross                                                                                                    |
|                            |             |              | 31400                 | IP - Commercial                                                                                                    |                                                                                                    | IPRev                                                                                                    | IPRevComm                                                                                                    |
|                            | 3           |              | 31500                 | IP - HMO/PPO                                                                                                    |                                                                                                    | IPRev                                                                                                    | IPRevComm                                                                                                    |
|                            | 3           |              | 31600                 | IP - Self Pay                                                                                                    |                                                                                                    | IPRev                                                                                                    | IPRevOther                                                                                                    |
|                            |             |              |                       | · · · · · ·                                                                                                    |                                                                                                    |                                                                                                    |                                                                                                    |
|                            | Data String | Home Budg    | Home Budget Deduction | Home Budget Deductions   A B C   Data Type Integer   String Length Integer   Description Account Number   ACCT    ACCT    ACCT    ACCT    ACCT    ACCT    ACCT    ACCT    ACCT    ACCT    ACCT    ACCT    ACCT    ACCT    ACCT    ACCT    ACCT    ACCT    ACCT    ACCT    ACCT    ACCT    ACCT    ACCT    ACCT    ACCT    ACCT | Home       Budget Deductions       ACCT (R/O) ×         A       B       C       D       E         Data Type       Integer       String       String         String Length       Account Number       100         Description       Account Number       Description         ACCT       Omega       Description         ACCT       Omega       Description         Image: ACCT       Omega       Description         ACCT       Omega       Description         Image: ACCT       Omega       Description         Image: ACCT       Image: ACCT       Description         Image: ACCT       Image: ACCT       Description         Image: ACCT       Image: ACCT       Description         Image: ACCT       Image: ACCT       Description         Image: ACCT       Image: ACCT       Description         Image: ACCT       Image: ACCT       Description         Image: ACCT       Image: ACCT       Description         Image: ACCT       Image: ACCT       Image: ACCT         Image: ACCT       Image: ACCT       Image: ACCT         Image: ACCT       Image: ACCT       Image: ACCT         Image: ACCT       Image: ACCT       < | Home       Budget Deductions       A ACCT (R/O) ×         A       B       C       D       E         Data Type<br>String Length       Integer       String<br>100         Description       Account Number         ACCT       Description         ACCT       Description         31100       IP - Medicare         31200       IP - Medicaid         31300       IP - Blue Cross         31400       IP - Commercial         31500       IP - HMO/PPO         31600       IP - Self Pay | Home Budget Deductions ACCT (R/O) ×     A B C D     Data Type Integer String   String Length Integer String     Description Account Number     ACCT Description     ACCT Description     ACCT Description     ACCT Description     BPCode     Image: Comparison of the string string |

When configured, the Budget Deductions Utility summarizes the data by Acct.BPCode and Acct.BPCategory along with the SumBy-level configured on the DeductionModels tab.

| IPRev          | Inpatient Revenue IPRev | ľ | Default Calc | Enter Historical Data / | FY 18 Projection |
|----------------|-------------------------|---|--------------|-------------------------|------------------|
| IPRevMedicare  | Medicare                | ľ | Default Calc | 176,446,398             | 117,111,428      |
| IPRe∨Medicaid  | Medicaid                | 1 | Default Calc | 27,985,000              | 17,915,354       |
| IPRevComm      | Commercial              |   | Default Calc | 61,223,284              | 41,582,617       |
| IPRevMgdCare   | Managed Care            |   | Default Calc | 0                       | 0                |
| IPRevSelfPay   | Self Pay                |   | Default Calc | 0                       | 0                |
| IPRevBlueCross | Blue Cross              |   | Default Calc | 42,511,391              | 29,118,622       |
| IPRevOther     | Other                   |   | Default Calc | 18,742,713              | 12,039,178       |
| IPRevFill In   | Payor 8                 |   | Default Calc | 0                       | 0                |
| IPRevFill In   | Payor 9                 |   | Default Calc | 0                       | 0                |
| IPRevFill In   | Payor 10                |   | Default Calc | 0                       | 0                |
| IPRevFill In   | Payor 11                |   | Default Calc | 0                       | 0                |
| IPRevFill In   | Payor 12                |   | Default Calc | 0                       | 0                |
| IPRevFill In   | Payor 13                |   | Default Calc | 0                       | 0                |
| IPRevFill In   | Payor 14                |   | Default Calc | 0                       | 0                |
| IPRevFill In   | Payor 15                |   | Default Calc | 0                       | 0                |
| IPRevFill In   | Payor 16                |   | Default Calc | 0                       | 0                |
| IPRevFill In   | Payor 17                |   | Default Calc | 0                       | 0                |
| IPRevFill In   | Payor 18                |   | Default Calc | 0                       | 0                |
| IPRevFill In   | Payor 19                |   | Default Calc | 0                       | 0                |
| IPRevFill In   | Payor 20                |   | Default Calc | 0                       | 0                |
|                | -Total Inpatient        |   |              | 326,908,786             | 217,767,199      |

7. Configure your payor groups using the FP Payor form. Configure your payor groups using the FP Payor form. For instructions, see Configuring payor groups.

÷.

## Using the Budget Deductions utility

The Deductions Modeling utility is a set of reports that allows organizations to budget for deductions in a separate department, outside of their regular departmental budget plan files.

The utility includes the following sections:

- Patient Volume
  - Discharges by Payor
  - Patient Days
  - Inpatient Length of Stay
  - Outpatient Visits
- Patient Revenue
  - Inpatient Revenue
  - Outpatient Revenue
- Deductions
- Contractual Allowances
- Revenue Deductions Upload

**NOTE:** Before you can use the Budget Deductions utility, you must identify Payor groupings in the FP Payor table.

To use the Budget Deductions utility:

1. In the Bud Admin task pane, in the Budget Financial Tools section, double-click Budget Deductions.

| В | udget Reporting                    | ^ |
|---|------------------------------------|---|
| ۲ | 🍌 Budget Analysis                  |   |
| Ŧ | 🍌 Budget Utilities                 |   |
|   | 🗢 퉬 Balance Sheet & Deductions     |   |
|   | Budget Balance Sheet and Cash Flow |   |
|   | Budget Deductions                  |   |
|   | NYB_Deductions_FSDetail            |   |
|   | MYB_Deductions_FSPayor             |   |

2. On the **Budget\_Deductions** tab, from the **Budget Deduction Group** drop-down, select the Budget Deduction model code.

**NOTE:** The model name displays next to the model code. Selecting the model code refreshes the report.

| <b>Budget Deductions</b>              |            |         |           |         |           |        |
|---------------------------------------|------------|---------|-----------|---------|-----------|--------|
| For The Period Ending January 31, 203 | 18         |         |           |         |           |        |
| Budget Deduction Group =>>            | EMC        | C Model | Info Only | FY 2018 | Projected | Budget |
| RESET to Default Calculations         | EMA<br>EMC |         | 2017      | Jan YTD | 2018      | 2019   |

#### 3. From the **RESET to Default Calculations** drop-down, select one of the following, as needed:

#### Reset

This option is a master reset that changes ALL rows back to the Default Calc setting. This means that each row will use the standard calculation for that row and is used as a starting point for the related row.

For example, the default setting for Inpatient Revenue is to query the financial database for prior and current fiscal year for each payor group (For example, Medicare).

**NOTE:** Use caution when selecting this option since doing so sets all manual changes back to default calculations. For example, you may want to use this setting as the start of a new planning year where all the manual changes in the table need to be reset back to default calculations for a fresh start. After selecting Reset to initialize, remember to change the setting back to Last Saved.

#### Last Saved

This option is most commonly used during the planning cycle. This setting allows for each selectable row to use either Default Calc or Last Saved based on what you selected for the individual row.

For more details, we recommend that you review Example: Resetting to default calculations for budget deductions.

4. Complete the following sections, as needed:

#### Patient Volume

The **Discharges by Payor, Patient Days**, and **Outpatient Visits** sections follow the same basic pattern. Within each section, you will find a section for percentage by payor, followed by a section for entering historical and projected values. Review and adjust historical and projected values as needed, and then return to the % by payor section and scroll to the right to review and adjust monthly distributions.

| For The Period Ending December 3 | 31, 2016   |                     |                      |                      |          |          |          |          |          |          |
|----------------------------------|------------|---------------------|----------------------|----------------------|----------|----------|----------|----------|----------|----------|
| BudgetGroup ID ==>               | EMC        |                     |                      |                      |          |          |          |          |          |          |
| PKG                              |            | Jul-2017            | Aug-2017             | Sep-2017             | Oct-2017 | Nov-2017 | Dec-2017 | Jan-2018 | Feb-2018 | Mar-2018 |
| IP Discharge % Change            |            | Monthly Totals from | Global Assumptions   |                      |          |          |          |          |          |          |
| Total IP Discharges - Globals    | Discharges | 0                   | 0                    | 0                    | 0        | 0        | 0        | 0        | 0        |          |
|                                  |            |                     |                      |                      |          |          |          |          |          |          |
| % Discharges by Payor            |            | Revise Monthly %'s  | as Appropriate (Base | d upon FY 17 Project | ion)     |          |          |          |          |          |
| Medicare                         |            | 100.00%             | 100.00%              | 100.00%              | 100.00%  | 100.00%  | 100.00%  | 100.00%  | 100.00%  | 100.0    |
| Medicaid                         |            | 0.00%               | 0.00%                | 0.00%                | 0.00%    | 0.00%    | 0.00%    | 0.00%    | 0.00%    | 0.0      |
| Commercial                       |            | 0.00%               | 0.00%                | 0.00%                | 0.00%    | 0.00%    | 0.00%    | 0.00%    | 0.00%    | 0.0      |
| Managed Care                     |            | 0.00%               | 0.00%                | 0.00%                | 0.00%    | 0.00%    | 0.00%    | 0.00%    | 0.00%    | 0.0      |
| Self Pay                         |            | 0.00%               | 0.00%                | 0.00%                | 0.00%    | 0.00%    | 0.00%    | 0.00%    | 0.00%    | 0.0      |
| Blue Cross                       |            | 0.00%               | 0.00%                | 0.00%                | 0.00%    | 0.00%    | 0.00%    | 0.00%    | 0.00%    | 0.0      |
| Other                            |            | 0.00%               | 0.00%                | 0.00%                | 0.00%    | 0.00%    | 0.00%    | 0.00%    | 0.00%    | 0.0      |
| Payor 8                          |            | 0.00%               | 0.00%                | 0.00%                | 0.00%    | 0.00%    | 0.00%    | 0.00%    | 0.00%    | 0.0      |
| Payor 9                          |            | 0.00%               | 0.00%                | 0.00%                | 0.00%    | 0.00%    | 0.00%    | 0.00%    | 0.00%    | 0.0      |
| Payor 10                         |            | 0.00%               | 0.00%                | 0.00%                | 0.00%    | 0.00%    | 0.00%    | 0.00%    | 0.00%    | 0.0      |
| Payor 11                         |            | 0.00%               | 0.00%                | 0.00%                | 0.00%    | 0.00%    | 0.00%    | 0.00%    | 0.00%    | 0.0      |
| Payor 12                         |            | 0.00%               | 0.00%                | 0.00%                | 0.00%    | 0.00%    | 0.00%    | 0.00%    | 0.00%    | 0.0      |
| Payor 13                         |            | 0.00%               | 0.00%                | 0.00%                | 0.00%    | 0.00%    | 0.00%    | 0.00%    | 0.00%    | 0.0      |
| Payor 14                         |            | 0.00%               | 0.00%                | 0.00%                | 0.00%    | 0.00%    | 0.00%    | 0.00%    | 0.00%    | 0.0      |
| Payor 15                         |            | 0.00%               | 0.00%                | 0.00%                | 0.00%    | 0.00%    | 0.00%    | 0.00%    | 0.00%    | 0.0      |
| Payor 16                         |            | 0.00%               | 0.00%                | 0.00%                | 0.00%    | 0.00%    | 0.00%    | 0.00%    | 0.00%    | 0.0      |
| Payor 17                         |            | 0.00%               | 0.00%                | 0.00%                | 0.00%    | 0.00%    | 0.00%    | 0.00%    | 0.00%    | 0.0      |
| Payor 18                         |            | 0.00%               | 0.00%                | 0.00%                | 0.00%    | 0.00%    | 0.00%    | 0.00%    | 0.00%    | 0.0      |
| Payor 19                         |            | 0.00%               | 0.00%                | 0.00%                | 0.00%    | 0.00%    | 0.00%    | 0.00%    | 0.00%    | 0.0      |
| Payor 20                         |            | 0.00%               | 0.00%                | 0.00%                | 0.00%    | 0.00%    | 0.00%    | 0.00%    | 0.00%    | 0.0      |
| Total %                          |            | 100.00%             | 100.00%              | 100.00%              | 100.00%  | 100.00%  | 100.00%  | 100.00%  | 100.00%  | 100.00   |

**NOTE:** Medicare is the reconciliation payor to ensure distribution sums to 100%.

The **Inpatient Length of Stay** section displays calculated values based on Discharges and Patient Days information. It cannot be adjusted directly.

#### Patient Revenue

The Inpatient Revenue section features rows for each payor group.

|                             |               |                         |                  |           |        |             |                      |                        | 1                            |
|-----------------------------|---------------|-------------------------|------------------|-----------|--------|-------------|----------------------|------------------------|------------------------------|
| Budget Deducti              | ons           |                         |                  |           |        |             |                      |                        |                              |
| For The Period Ending Decen | mber 31, 2016 |                         |                  |           |        |             |                      |                        |                              |
| BudgetGroup ID ==>          | FMC           | Info Only               | FY 2017          | Projected | Budget |             |                      |                        |                              |
| PKC                         | Lino          | 2016                    | Dec VTD          | 2017      | 2010   |             | Inf 2017             | Aug 2017               | Con 2017                     |
| PKG                         | 10            | 2016                    | Dec YID          | 2017      | 2018   |             | Jul-2017             | Aug-2017               | Sep-2017 C                   |
| Inpatient Revenue           | IP            | Enter Historical Data / | FY 17 Projection |           |        | NYB         | < Allocate NYB Rever | nue using avg rate per | payor patient day or use NYI |
| Medicare                    |               | 0                       | 0                | 0         | 0      |             | 0                    | 0                      | 0                            |
| Medicaid                    |               | 0                       | 0                | 0         | 0      | Has Formula | 0                    | 0                      | 0                            |
| Commercial                  |               | 0                       | 0                | 0         | 0      | input       | 0                    | 0                      | 0                            |
| Managed Care                |               | 0                       | 0                | 0         | 0      |             | 0                    | 0                      | 0                            |
| Self Pay                    |               | 0                       | 0                | 0         | 0      |             | 0                    | 0                      | 0                            |
| Blue Cross                  |               | 0                       | 0                | 0         | 0      |             | 0                    | 0                      | 0                            |
| Other                       |               | 0                       | 0                | 0         | 0      |             | 0                    | 0                      | 0                            |
| Payor 8                     |               | 0                       | 0                | 0         | 0      |             | 0                    | 0                      | 0                            |
| Payor 9                     |               | 0                       | 0                | 0         | 0      |             | 0                    | 0                      | 0                            |
| Payor 10                    |               | 0                       | 0                | 0         | 0      |             | 0                    | 0                      | 0                            |
| Payor 11                    |               | 0                       | 0                | 0         | 0      |             | 0                    | 0                      | 0                            |
| Payor 12                    |               | 0                       | 0                | 0         | 0      |             | 0                    | 0                      | 0                            |
| Payor 13                    |               | 0                       | 0                | 0         | 0      |             | 0                    | 0                      | 0                            |
| Payor 14                    |               | 0                       | 0                | 0         | 0      |             | 0                    | 0                      | 0                            |
| Payor 15                    |               | 0                       | 0                | 0         | 0      |             | 0                    | 0                      | 0                            |
| Payor 16                    |               | 0                       | 0                | 0         | 0      |             | 0                    | 0                      | 0                            |
| Payor 17                    |               | 0                       | 0                | 0         | 0      |             | 0                    | 0                      | 0                            |
| Payor 18                    |               | 0                       | 0                | 0         | 0      |             | 0                    | 0                      | 0                            |
| Payor 19                    |               | 0                       | 0                | 0         | 0      |             | 0                    | 0                      | 0                            |
| Payor 20                    |               | 0                       | 0                | 0         | 0      |             | 0                    | 0                      | 0                            |
| -Total Inpatient            |               | 0                       | 0                | 0         | 0      |             | 0                    | 0                      | 0                            |
|                             |               |                         |                  |           |        |             |                      |                        |                              |
| Outpatient Revenue          | OP            | Enter Historical Data / | FY 17 Projection |           |        | NYB         | < Allocate NYB Rever | nue using avg rate per | payor Visit or use NYB from  |
| Medicare                    | 4             | 0                       | 0                | 0         | 0      |             | 0                    | 0                      | 0                            |
| I I I Budget_Deduct         | ions/         |                         |                  |           | •      |             |                      |                        | <u>)</u>                     |

Initial values are calculated based on one of two methods:

- NYB uses the budget amount for the next year
- Compute uses rate multiplied by patient days

T.

Select between these methods using the drop-down at the top of the section.

#### **Budget Deductions**

| For The Period Ending Decer | nber 31, 2016 |                         |                                          |           |        |                |      |  |  |
|-----------------------------|---------------|-------------------------|------------------------------------------|-----------|--------|----------------|------|--|--|
| BudgetGroup ID ==>          | EMC           | Info Only               | FY 2017                                  | Projected | Budget |                |      |  |  |
| PKG                         |               | 2016                    | Dec YTD                                  | 2017      | 2018   |                | Jul- |  |  |
| Inpatient Revenue           | IP            | Enter Historical Data , | inter Historical Data / FY 17 Projection |           |        |                |      |  |  |
| Medicare                    |               | 0                       | 0                                        | 0         | 0      | NYB<br>Compute |      |  |  |

The **Outpatient Revenue** is handled similarly, except that compute uses rate multiplied by outpatient visits.

#### Deductions

The **Inpatient Deductions** and **Outpatient Deductions** section display Next Year Budget data based on Net Revenue computations. You may adjust the calculated values, if desired.

| 016   |                                                   |                                                                                                    |                                                                                                    |                                                                                                    |                                                                                                    |                                                                                                    |                                                                                                    |
|-------|---------------------------------------------------|----------------------------------------------------------------------------------------------------|----------------------------------------------------------------------------------------------------|----------------------------------------------------------------------------------------------------|----------------------------------------------------------------------------------------------------|----------------------------------------------------------------------------------------------------|----------------------------------------------------------------------------------------------------|
| EMC   | Info Only                                         | FY 2017                                                                                                    | Projected                                                                                                    | Budget                                                                                                  |                                                                                                    |                                                                                                    |                                                                                                    |
|       | 2016                                              | Dec YTD                                                                                                    | 2017                                                                                                    | 2018                                                                                                    |                                                                                                    | Jul-2017                                                                                                    | Aug-20                                                                                                    |
| DEDIP |                                                   |                                                                                                    |                                                                                                    |                                                                                                    |                                                                                                    |                                                                                                    |                                                                                                    |
| 1     | 0                                                 | 0                                                                                                    | 0                                                                                                    | c                                                                                                    | Has Formula                                                                                                    | 0                                                                                                    |                                                                                                    |
| 2     | 0                                                 | 0                                                                                                    | 0                                                                                                    | C                                                                                                    | Input                                                                                                    | 0                                                                                                    |                                                                                                    |
| 3     | 0                                                 | 0                                                                                                    | 0                                                                                                    | C                                                                                                    |                                                                                                    | 0                                                                                                    |                                                                                                    |
| 4     | 0                                                 | 0                                                                                                    | 0                                                                                                    | C                                                                                                    |                                                                                                    | 0                                                                                                    |                                                                                                    |
| 5     | 0                                                 | 0                                                                                                    | 0                                                                                                    | C                                                                                                    |                                                                                                    | 0                                                                                                    |                                                                                                    |
| 6     | 0                                                 | 0                                                                                                    | 0                                                                                                    | C                                                                                                    |                                                                                                    | 0                                                                                                    |                                                                                                    |
|       | D16<br>EMC<br>DEDIP<br>1<br>2<br>3<br>4<br>5<br>6 | Info Only           EMC         Info Only           2016            DEDIP            1         0           2         0           3         0           4         0           5         0           6         0 | Info Only         FY 2017           2016         Dec YTD           2016         Dec YTD           1         0         0           2         0         0           3         0         0           4         0         0           5         0         0 | Info Only         FY 2017         Projected           2016         Dec YTD         2017           DEDIP | D16         Info Only         FY 2017         Projected         Budget           2016         Dec VTD         2017         2018           DEDIP | EMC         Info Only         FY 2017         Projected         Budget           2016         Dec YDD         2017         2018           DEDIP | EMC         Info Only         FY 2017         Projected         Budget         Jul-2017           2016         Dec YD         2017         2018         Jul-2017           DEDIP          0         Mas Formula         0           2         0         0         0         Input         0           3         0         0         0         0         0           4         0         0         0         0         0           5         0         0         0         0         0 |

#### Contractual Allowances

The Contractual Allowances section contains Reimbursement sub-sections for each payor group.

| Budget Deductions<br>For The Period Ending December 31, 2                                                                                                    | 2016 |                                                                       |                                                                      |                                          |                                                    |       |                                                              |                                               |                                               |
|----------------------------------------------------------------------------------------------------|------|-----------------------------------------------------------------------|----------------------------------------------------------------------|------------------------------------------|----------------------------------------------------|-------|--------------------------------------------------------------|-----------------------------------------------|-----------------------------------------------|
| BudgetGroup ID ==>                                                                                                    | EMC  | Info Only                                                             | FY 2017                                                              | Projected                                | Budget                                             |       |                                                              |                                               |                                               |
| PKG                                                                                                    |      | 2016                                                                  | Dec YTD                                                              | 2017                                     | 2018                                               |       | Jul-2017                                                     | Aug-2017                                      | Sep-2017                                      |
|                                                                                                    |      |                                                                       |                                                                      |                                          |                                                    |       |                                                              |                                               |                                               |
| Total Patient Deductions                                                                                                    |      | 0                                                                     | 0                                                                    | 0                                        | 0                                                  |       | 0                                                            | 0                                             | 0                                             |
| Contractual Allowances                                                                                                    |      |                                                                       |                                                                      |                                          |                                                    |       |                                                              |                                               |                                               |
| Medicare - Reimbursement                                                                                                    |      |                                                                       |                                                                      |                                          |                                                    |       |                                                              |                                               |                                               |
|                                                                                                    |      |                                                                       |                                                                      |                                          |                                                    |       |                                                              |                                               |                                               |
| Medicare Discharges                                                                                                    |      | 0                                                                     | 0                                                                    | 0                                        | 0                                                  |       | 0                                                            | 0                                             | 0                                             |
| Medicare Discharges<br>Medicare Inpatient Reimbursement                                                                                                    |      | 0                                                                     | 0                                                                    | 0                                        | 0                                                  |       | 0                                                            | 0                                             | 0                                             |
| Medicare Discharges Medicare Inpatient Reimbursement DRG Reimbursement                                                                                                    |      | •<br>Enter Historical Data ,                                          | 0<br>/ FY 17 Projection                                              | 0                                        | 0                                                  | Enter | 0<br>Monthly Data                                            | 0                                             | 0                                             |
| Medicare Discharges<br>Medicare Inpatient Reimbursement<br>DRG Reimbursement<br>Change in Base DRG Rate                                                                                                    |      | •<br>Enter Historical Data ,                                          | 0<br>/ FY 17 Projection                                              | 0                                        | 0                                                  | Enter | 0<br>Monthly Data                                            | 0                                             | 0                                             |
| Medicare Discharges<br>Medicare Inpatient Reimbursement<br>DRG Reimbursement<br>Change in Base DRG Rate<br>Base DRG Rate                                                                                                    |      | 0<br>Enter Historical Data ,<br>\$0                                   | 0<br>/ FY 17 Projection<br>\$0                                       | 0                                        | 0                                                  | Enter | 0<br>Monthly Data<br>\$0                                     | 0<br>\$0                                      | 0<br>\$0                                      |
| Medicare Discharges<br>Medicare Inpatient Reimbursement<br>DRG Reimbursement<br>Change in Base DRG Rate<br>Base DRG Rate<br>Case Mix Index                                                                                                  |      | 0<br>Enter Historical Data ,<br>\$0<br>1.00                           | 0<br>/ FY 17 Projection<br>\$0<br>1.00                               | 0<br>\$0<br>1.00                         | 0<br>\$0<br>\$0                                    | Enter | 0<br>Monthly Data<br>\$0<br>1.00                             | 0<br>\$0<br>1.00                              | 0<br>\$0<br>1.00                              |
| Medicare Discharges<br>Medicare Inpatient Reimbursement<br>DRG Reimbursement<br>Change in Base DRG Rate<br>Base DRG Rate<br>Case Mix Index<br>CMI Weighted DRG Rate                                                                         |      | Enter Historical Data ,<br>\$0<br>1.00<br>\$0.00                      | 0<br>/ FY 17 Projection<br>\$0<br>1.00<br>\$0.00                     | 0<br>\$0<br>1.00<br>\$0                  | 0<br>\$0<br>\$0<br>\$0<br>\$0                      | Enter | 0<br>Monthly Data<br>\$0<br>1.00<br>\$0                      | 0<br>\$0<br>1.00<br>\$0                       | 0<br>\$0<br>1.00<br>\$0                       |
| Medicare Discharges<br>Medicare Inpatient Reimbursement<br>DRG Reimbursement<br>Change in Base DRG Rate<br>Base DRG Rate<br>Case Mix Index<br>CMI Weighted DRG Rate                                                                         |      | Enter Historical Data ,<br>\$0<br>1.00<br>\$0.00                      | 0<br>/ FY 17 Projection<br>\$0<br>1.00<br>\$0.00                     | 0<br>\$0<br>1.00<br>\$0                  | 0<br>\$0<br>\$0<br>\$0                             | Enter | 0<br>Monthly Data<br>\$0<br>1.00<br>\$0                      | 0<br>\$0<br>1.00<br>\$0                       | 0<br>\$0<br>1.00<br>\$0                       |
| Medicare Discharges<br>Medicare Inpatient Reimbursement<br>DRG Reimbursement<br>Change in Base DRG Rate<br>Base DRG Rate<br>Case Mix Index<br>CMI Weighted DRG Rate<br>% of Outlier Payments (& Other)                                      |      | 0<br>Enter Historical Data ,<br>\$0<br>1.00<br>\$0.00                 | 0<br>/ FY 17 Projection<br>\$0<br>1.00<br>\$0.00                     | 0<br>50<br>1.00<br>50<br>0.00%           | 0<br>\$0<br>\$0<br>\$0<br>0.00%                    | Enter | 0<br>Monthly Data<br>\$0<br>1.00<br>\$0<br>0.00%             | 0<br>\$0<br>1.00<br>\$0<br>0.00%              | 0<br>\$0<br>1.00<br>\$0<br>0.00%              |
| Medicare Discharges<br>Medicare Inpatient Reimbursement<br>DRG Reimbursement<br>Change in Base DRG Rate<br>Base DRG Rate<br>Case Mix Index<br>CMI Weighted DRG Rate<br>% of Outlier Payments (& Other)<br>Outlier Payment per Discharge     |      | Enter Historical Data ,<br>\$0<br>1.00<br>\$0.00<br>\$0.00<br>\$0.00% | 0<br>/ FY 17 Projection<br>\$0<br>1.00<br>\$0.00<br>\$0.00<br>\$0.00 | 0<br>50<br>1.00<br>50<br>0.00%<br>\$0.00 | 0<br>\$0<br>\$0<br>0.00%<br>\$0.00                 | Enter | 0<br>Monthly Data<br>\$0<br>\$0<br>0.00%<br>\$0.00           | 0<br>50<br>1.00<br>\$0<br>0.00%<br>\$0.00     | 0<br>30<br>1.00<br>50<br>0.00%<br>\$0.00      |
| Medicare Discharges Medicare Inpatient Reimbursement DRG Reimbursement Change in Base DRG Rate Base DRG Rate Case Mix Index CMI Weighted DRG Rate % of Outlier Payment (& Other) Outlier Payment per Discharge Outlier Reimbursement (000%) |      | 0<br>Enter Historical Data ,<br>\$0<br>1.00<br>\$0.00%<br>\$0.00%     | 0<br>/ FY 17 Projection<br>50<br>1.00<br>\$0.00<br>\$0.00%<br>\$0.00 | 0<br>1.00<br>50<br>0.00%<br>\$0.00       | 0<br>\$0<br>\$0<br>\$0<br>\$0<br>\$0.00%<br>\$0.00 | Enter | 0<br>Monthly Data<br>\$0<br>\$0<br>0.00%<br>\$0.00<br>\$0.00 | 0<br>1.00<br>\$0<br>0.00%<br>\$0.00<br>\$0.00 | 0<br>1.00<br>\$0<br>0.00%<br>\$0.00<br>\$0.00 |

#### For the inpatient and outpatient sections of each payor group, do the following:

a. From the drop-down, select the method of reimbursement.

| -    |       |     |       |    |
|------|-------|-----|-------|----|
| Rude | not D | odu | ction | 10 |
| Duu  |       | euu | CUOI  | 13 |

| For The Period Ending December 3    | 31, 2016      |           |         |           |
|-------------------------------------|---------------|-----------|---------|-----------|
| BudgetGroup ID ==>                  | EMC           | Info Only | FY 2017 | Projected |
| PKG                                 |               | 2016      | Dec YTD | 2017      |
| Medicare Net Revenue                |               | 0         | 0       | 0         |
| Medicaid Reimbursement              |               |           |         |           |
| Medicaid - Inpatient                | %Chrg         | -         |         |           |
| Case Mix Index (req'd for Per Case) | %Chrg<br>Case | 1.00      | 1.00    | 1.00      |
| Number of Members                   | Diem<br>PMPM  | 0         | 0       | 0         |
| % of Charges                        | %Chrg         | 0.00%     | 0.00%   | 0.00%     |
| Per Case                            | Case          | 0.00      | 0.00    | 0.00      |
| Per Diem                            | Diem          | 0.00      | 0.00    | 0.00      |
| Per Member Per Month                | PMPM          | 0.00      | 0.00    | 0.00      |
| Use Rate (Davs/1000)                |               | 0         | 0       | 0         |

All input cells associated with the method display blue and historical rates calculated appropriately.

- b. Enter the appropriate reimbursement parameters.
- c. Scroll right to review and adjust the associated monthly rates for the new year. The original monthly rates will be the same as the projection year until they are manually changed.

The computed reimbursement, gross charges, and associated net revenue display.

#### Revenue Deductions Upload

The **Revenue Deductions Upload** section allows you to save the revenue deductions calculations for each Payor Group to specific department/account combinations.

ı.

| Budget Deduction                  | <b>S</b><br>31, 2016 |           |         |
|-----------------------------------|----------------------|-----------|---------|
| BudgetGroup ID ==>                | EMC                  | Info Only | FY 2017 |
| PKG                               |                      | 2016      | Dec YTD |
| REVENUE DEDUCTIONS UPLOAD:        |                      | Dept      | Acct    |
| Medicare                          | IP                   |           |         |
| Medicare Capital Payments (Total) | IP                   |           |         |
| Medicaid                          | IP                   |           |         |
| Commercial                        | IP                   |           |         |
| Managed Care                      | IP                   |           |         |
| Self Pay                          | IP                   |           |         |
| Blue Cross                        | IP                   |           |         |
| Other                             | IP                   |           |         |
| Payor 8                           | IP                   |           |         |
| Payor 9                           | IP                   |           |         |

Enter a Department and Account number for each Patient Type/Payor combination. Code each active row to a GL Dept/Account, even if the deduction amount is zero.

If you enter the same combination in more than one Payor Group, the utility posts the total for all of the designated Payor Groups.

5. In the Main ribbon tab, click Save to post your results.

**IMPORTANT:** Do not post until you have completed your GL Dept/Account mapping. If you do post, and then change your mind on some of this mapping, you will need to zero out the deductions for ProjTtl and months 1-12 of the active Next Year Budget table.

After you complete this process, review the resulting contractual allowances by running the Budget Income Summary or Budget Income Detail reports located in *Explorer > Budgeting Reports > Budget Income Summary* 

# Example: Resetting to default calculations for budget deductions

In the following example, Medicare Inpatient Revenue is set to **Default Calc** in the row selection. This means that the calculation returns values from the ACT tables for prior year and YTD.

|   | ● Home III BPDed 🖹 Budget Deductions (R/O) × |              |                         |                  |             |            |
|---|----------------------------------------------|--------------|-------------------------|------------------|-------------|------------|
| - | Budget Deductions                            |              |                         |                  |             |            |
|   | For The Period Ending January 31, 2018       |              |                         |                  |             |            |
|   | Budget Deduction Group =>> EMC EMC Mod       |              | Info Only               | FY 2018          | Projected   | Budget     |
|   | RESET to Default Calculations Last Saved     |              | 2017                    | Jan YTD          | 2018        | 2019       |
|   |                                              |              |                         |                  |             |            |
|   | Outpatient Revenue - Axiom Budget Planning   |              | 104,820,295             | 91,067,651       | 83,404,699  | 78,164,397 |
|   | Average Charge per Visit                     |              | 0                       | 0                | 0           | 369        |
|   | Outpatient Reimbursement                     |              | 104,820,295             | 91,067,651       | 83,404,699  | 78,164,397 |
|   | Average Net per Visit                        |              | 0                       | 0                | 0           | 369        |
|   | Net Reimbursement                            |              | 335,753,100             | 292,927,798      | 453,249,445 | 92,647,605 |
|   |                                              |              |                         |                  |             |            |
|   | Inpatient Revenue IPRev                      | Default Calc | Enter Historical Data / | FY 18 Projection |             |            |
|   | Medicare                                     | Default Calc | 116,632,493             | 101,479,743      | 0           | 94,389,365 |
|   | Medicaid                                     | Default Calc | 17,848,976              | 15,472,426       | 0           | 1,662,250  |
|   | Commercial                                   | Default Calc | 18,377,798              | 16,115,926       | 0           | 1,754,597  |
|   | Managed Care                                 | Default Calc | 23,168,957              | 20,215,707       | 0           | 1,846,944  |
|   | Self Pay                                     | Default Calc | 7,611,935               | 6,884,630        | 0           | 0          |
|   | Blue Cross                                   | Default Calc | 29,080,984              | 25,547,851       | 0           | 0          |
|   | Other                                        | Default Calc | 4,455,540               | 3,974,422        | 0           | 0          |

Let's assume that I want to change the values of prior year, YTD and Projection for purposes. The row selection drop-down changes to Last Saved (see red arrow). I can enter changes in the blue fields, and then click Save.

**NOTE:** The report displays as read-only (R/O), but the Save option works similar to the driver files, in which the system saves the selected options and values to a new table. In this case, the table is named BPDed. The system retrieves all the values from DPDed and places them into the report, as shown in the following example.

| 📀 Home 🔳 BPDed 🖹 Budget Deduction          | ns (R/O) X |              |                         |                   |             |            |
|--------------------------------------------|------------|--------------|-------------------------|-------------------|-------------|------------|
| Budget Deductions                          |            |              |                         |                   |             |            |
| For The Period Ending January 31, 2018     |            |              |                         |                   |             |            |
| Budget Deduction Group =>> EMC             | EMC Model  |              | Info Only               | FY 2018           | Projected   | Budget     |
| RESET to Default Calculations Last Sar     | ved        |              | 2017                    | Jan YTD           | 2018        | 2019       |
|                                            |            |              |                         |                   |             |            |
| Outpatient Revenue - Axiom Budget Planning |            |              | 104,820,295             | 91,067,651        | 83,404,699  | 78,164,397 |
| Average Charge per Visit                   |            |              | 0                       | 0                 | 0           | 36         |
| Outpatient Reimbursement                   |            |              | 104,820,295             | 91,067,651        | 83,404,699  | 78,164,397 |
| Average Net per Visit                      |            |              | 0                       | 0                 | 0           | 365        |
| Net Reimbursement                          |            |              | 335,753,100             | 292,927,798       | 343,249,445 | 92,647,605 |
|                                            |            |              |                         |                   |             |            |
| Inpatient Revenue                          | JPRev      | Default Calc | Enter Historical Data / | r 1 18 Projection |             |            |
| Medicare                                   |            | Last Saved   | 116,000,000             | 102,000,000       | 110,000,000 | 94,389,36  |
| Medicaid                                   |            | Default Calc | 17,848,976              | 15,472,426        | 0           | 1,662,250  |
| Commercial                                 |            | Default Calc | 18,377,798              | 16,115,926        | 0           | 1,754,597  |
| Managed Care                               |            | Default Calc | 23,168,957              | 20,215,707        | 0           | 1,846,944  |
| Self Pay                                   |            | Default Calc | 7,611,935               | 6,884,630         | 0           | (          |
| Blue Cross                                 |            | Default Calc | 29,080,984              | 25,547,851        | 0           | (          |
| Other                                      |            | Default Calc | 4,455,540               | 3,974,422         | 0           | (          |
|                                            |            |              |                         |                   |             |            |
|                                            |            |              |                         |                   |             |            |
| 🚯 Home 🖽 BPDed 🗴 🖹 Budget Deductions (f    | 8/0)       |              |                         |                   |             |            |

|   | P  | ч в           | U D                    | E                                     | F                             | G                         | н                                      |                        | J                  | ĸ            |        |
|---|----|---------------|------------------------|---------------------------------------|-------------------------------|---------------------------|----------------------------------------|------------------------|--------------------|--------------|--------|
|   | 4  |               |                        |                                       |                               |                           |                                        |                        |                    |              | -      |
| - | 4  | Data Type     | String                 | String                                | String                        | Numeric                   | Numeric                                | String                 | Numeric            | Numeric      |        |
|   | 5  | String Length | 50                     | 25                                    | 25                            |                           |                                        | 25                     |                    |              |        |
|   | 6  | Description   | Budget Deductions Code | Reimbursement Model<br>Dropdown value | Source of data<br>for rebuild | Last Year<br>Actual Total | Current Year<br>Actual Year to<br>Date | Allocation<br>Dropdown | Projected<br>Total | Budget Total | P<br>d |
|   | 8  | Delete Row    | BDCode                 | ReimbModelDD                          | SourceDD -                    | LYATot 👻                  | CYAYTD 👻                               | AllocDD 👻              | ProjTtl 👻          | BudTtl 👻     |        |
|   | 9  |               | EMCIPRev_Payor01       |                                       | Last Saved                    | 116000000.00              | 102000000.00                           |                        | 110000000.00       | 94389365.46  | 3      |
|   | 10 |               |                        | T -                                   |                               |                           |                                        |                        |                    |              |        |

To replicate returning at a later time to continue working on the report, I exit and reopen it. Because multiple models could exist for other users, the first step I need to perform is to select the desired model.

| 💿 Home 🖽 BPDed 🖺 Budget              | Deductions (R/O) × |
|--------------------------------------|--------------------|
| <b>Budget Deductions</b>             |                    |
| For The Period Ending January 31, 20 | 018                |
| Budget Deduction Group =>>           | ▼ 0                |
| RESET to Default Calculations        | EMA<br>EMC         |
|                                      |                    |

After I select the model (EMC), Medicare Inpatient Revenue still shows Default Calc instead of Last Saved, which is where I set it earlier. That is because I need to refresh the utility. Even though we selected the model, refreshing the data means that the system will retrieve the last saved values.

| 🤨 Home 🖽 BPDed 🖹 Budget D             | Deductions ( | R/O) ×     |                                                       |             |             |             |            |  |  |  |
|---------------------------------------|--------------|------------|-------------------------------------------------------|-------------|-------------|-------------|------------|--|--|--|
| <b>Budget Deductions</b>              |              |            |                                                       |             |             |             |            |  |  |  |
| For The Period Ending January 31, 201 | .8           |            |                                                       |             |             |             |            |  |  |  |
| Budget Deduction Group =>>            | EMC          | EMC Model  |                                                       | Info Only   | FY 2018     | Projected   | Budget     |  |  |  |
| RESET to Default Calculations         | Last Saved   |            |                                                       | 2017        | Jan YTD     | 2018        | 2019       |  |  |  |
| Outpatient Reimbursement              |              |            |                                                       | 104,820,295 | 91,067,651  | 83,404,699  | 78,164,397 |  |  |  |
| Average Net per Visit                 |              | 0          | 0                                                     | 0           | 369         |             |            |  |  |  |
| Net Reimbursement                     |              |            |                                                       | 335,753,100 | 292,927,798 | 453,249,445 | 92,647,605 |  |  |  |
|                                       |              |            |                                                       |             |             |             |            |  |  |  |
| Inpatient Revenue                     |              | IPRev      | Default Calc Enter Historical Data / FY 18 Projection |             |             |             |            |  |  |  |
| Medicare                              |              |            | Default Calc                                          | 128,359,839 | 111,794,574 | 0           | 94,389,365 |  |  |  |
| Medicaid                              |              |            | Default Calc                                          | 17,848,976  | 15,472,426  | 0           | 1,662,250  |  |  |  |
| Commercial                            |              |            | Default Calc                                          | 18,445,594  | 16,183,722  | 0           | 1,754,597  |  |  |  |
| Managed Care                          |              |            | Default Calc                                          | 23,698,845  | 20,745,595  | 0           | 1,846,944  |  |  |  |
| Self Pay                              |              |            | Default Calc                                          | 7,696,295   | 6,926,889   | 0           | 0          |  |  |  |
| Blue Cross                            | Default Calc | 30,112,259 | 26,447,063                                            | 0           | 0           |             |            |  |  |  |
| Other                                 | Default Calc | 4,770,996  | 4,289,878                                             | 0           | 0           |             |            |  |  |  |
|                                       |              |            |                                                       |             |             |             |            |  |  |  |

The Last Saved selection and values are now viable in the report. This is true for each row, so the general rule is if you modify a specific row, you need change the row selection to **Last Saved**.

| 🚯 Home 🔳 BPDed 📄 Budget D             | eductions    | (R/O) ×     |              |                         |                  |              |            |
|---------------------------------------|--------------|-------------|--------------|-------------------------|------------------|--------------|------------|
| Budget Deductions                     |              |             |              |                         |                  |              |            |
| For The Period Ending January 31, 201 |              |             |              |                         |                  |              |            |
| Budget Deduction Group =>>            | EMC          | EMC Model   |              | Info Only               | FY 2018          | Projected    | Budget     |
| RESET to Default Calculations         | Last Saved   |             |              | 2017                    | Jan VTD          | 2018         | 2019       |
| Outpatient Reimbursement              |              |             |              | 104,820,295             | 91,067,651       | 83, 404, 699 | 78,164,397 |
| Average Net per Visit                 |              | 0           | 0            | 0                       | 369              |              |            |
| Net Reimbursement                     |              | 335,753,100 | 292,927,798  | 343,249,445             | 92,647,605       |              |            |
|                                       |              |             |              |                         |                  |              |            |
| Inpatient Revenue                     |              | IPRev       | Default Calc | Enter Historical Data / | FY 18 Projection |              | _          |
| Medicare                              |              |             | Last Saved   | 116,000,000             | 102,000,000      | 110,000,000  | 94,389,365 |
| Medicaid                              |              |             | Default Calc | 17,848,976              | 15,472,426       | 0            | 1,662,250  |
| Commercial                            |              |             | Default Calc | 18,377,798              | 16,115,926       | 0            | 1,754,597  |
| Managed Care                          |              |             | Default Calc | 23,168,957              | 20,215,707       | 0            | 1,846,944  |
| Self Pay                              | Default Calc | 7,611,935   | 6,884,630    | 0                       | 0                |              |            |
| Blue Cross                            |              |             | Default Calc | 29,080,984              | 25,547,851       | 0            | 0          |
|                                       |              |             |              |                         |                  |              |            |

Finally, to demonstrate the master Reset option, note that making the section automatically changes every row selection back to Default Calc. If the report is saved in this condition, the system sets all of the values in the BPDed and BUD20XX tables to the resulting calculation of the default.

| 🚯 Home 🖽 BPDed 🖹 Budget Deductions (R/O) 🗴 |               |              |                         |                  |             |            |  |  |  |  |  |
|--------------------------------------------|---------------|--------------|-------------------------|------------------|-------------|------------|--|--|--|--|--|
| Budget Deductions                          |               |              |                         |                  |             |            |  |  |  |  |  |
| For The Period Ending January 31, 2018     |               |              |                         |                  |             |            |  |  |  |  |  |
| Budget Deduction Group =>> EM              | EMC Model     |              | Info Only               | FY 2018          | Projected   | Budget     |  |  |  |  |  |
| RESET to Default Calculations Res          | et 🖵          |              | 2017                    | Jan YTD          | 2018        | 2019       |  |  |  |  |  |
| Outpatient Reimbursement                   | $\overline{}$ |              | 104,820,295             | 91,067,651       | 83,404,699  | 78,164,397 |  |  |  |  |  |
| Average Net per Visit                      |               |              | 0                       | 0                | 0           | 369        |  |  |  |  |  |
| Net Reimbursement                          |               |              | 335,753,100             | 292,927,798      | 453,249,445 | 92,647,605 |  |  |  |  |  |
|                                            |               |              |                         |                  |             |            |  |  |  |  |  |
| Inpatient Revenue                          | IPRev         | Default Calc | Enter Historical Data / | FV 18 Projection |             |            |  |  |  |  |  |
| Medicare                                   |               | Default Calc | 116,632,493             | 101,479,743      | 0           | 94,389,365 |  |  |  |  |  |
| Medicaid                                   |               | Default Calc | 17,848,976              | 15,472,426       | 0           | 1,662,250  |  |  |  |  |  |
| Commercial                                 |               | Default Calc | 18,377,798              | 16,115,926       | 0           | 1,754,597  |  |  |  |  |  |
| Managed Care                               |               | Default Calc | 23,168,957              | 20,215,707       | 0           | 1,846,944  |  |  |  |  |  |
| Self Pay                                   |               | Default Calc | 7,611,935               | 6,884,630        | 0           | 0          |  |  |  |  |  |
| Blue Cross                                 |               | Default Calc | 29,080,984              | 25,547,851       | 0           | 0          |  |  |  |  |  |
| Other                                      |               | Default Calc | 4,455,540               | 3,974,422        | 0           | 0          |  |  |  |  |  |
|                                            |               |              |                         |                  |             |            |  |  |  |  |  |

## Running the FSDetail and FSPayor reports

Use the FSDetail report when the gross revenue breakdown by payor is not available from the GL account detail. Instead, payor mix percentages are input to allocate the gross revenue to each Payor Group.

Use the FSPayor report when the gross revenue breakdown by payor is available from the GL account detail. In this case, the Acct.FSPayor column is used to allocate gross revenue to each Payor Group.

#### Configuring the FSDetail report

This report uses the Acct.FSDetail grouping column to define Gross Revenue and Contractual Allowance categories.

To configure the FSDetail report:

1. In the Bud Admin task pane, in the Budget Reporting section, click Budget Utilities > Balance Sheet & Deductions, and double-click NYB\_Deductions\_FSDetail.

| Bu | udget Reporting                    | 1 |
|----|------------------------------------|---|
| +  | 📙 Budget Analysis                  |   |
| -  | Budget Utilities                   |   |
|    | 👻 퉬 Balance Sheet & Deductions     |   |
|    | Budget Balance Sheet and Cash Flow |   |
|    | Budget Deductions                  |   |
|    | NYB_Deductions_FSDetail            |   |
|    | NYB_Deductions_FSPayor             |   |

2. Identify the Payor Groupings to use in the Patient Revenue by Payor column.

|      | NYB CONTRAC<br>PKG<br>FY18 Annual Budget | TUAL ALLOWANCE WORKSHEET |         |   |             |             |             | _       |
|------|------------------------------------------|--------------------------|---------|---|-------------|-------------|-------------|---------|
|      |                                          |                          | Revenue | e |             | Current     | Current     | Rest of |
|      | Payor                                    | Description              | Driver  |   | Last Year   | Budget      | YTD         | Year    |
|      |                                          | PATIENT REVENUE By Payor |         |   |             |             |             |         |
|      | Enter Payor Description>>                |                          |         |   |             |             | 160,864,855 | 12      |
|      | Enter Payor Description > >              |                          |         |   |             |             | 0           |         |
|      | Enter Payor Description>>                |                          |         |   |             |             | 0           |         |
|      | Enter Payor Description>>                |                          |         |   |             |             | 0           |         |
|      | Enter Payor Description>>                |                          |         |   |             |             | 0           |         |
|      | Enter Payor Description>>                |                          |         |   |             |             | 0           |         |
|      | Enter Payor Description>>                |                          |         |   |             |             | 0           |         |
|      | Total IP                                 | Total Inpatient Revenue  |         |   | 326,908,785 | 311,433,252 | 160,864,855 | 12      |
|      | Enter Payor Description>>                |                          |         |   |             |             | 74,093,316  | 6       |
|      | Enter Payor Description > >              |                          |         |   |             |             | 0           |         |
|      | Enter Payor Description > >              |                          |         |   |             |             | 0           |         |
|      | Enter Payor Description > >              |                          |         |   |             |             | 0           |         |
|      | Enter Payor Description>>                |                          |         |   |             |             | 0           |         |
|      | Enter Payor Description > >              |                          |         |   |             |             | 0           |         |
|      | Enter Payor Description > >              |                          |         |   |             |             | 0           |         |
|      | Total OP                                 | Total Outpatient Revenue |         |   | 148,776,750 | 142,392,532 | 74,093,316  | 6       |
|      | Enter Payor Description>>                |                          |         |   |             |             | 5,859,738   |         |
|      | Enter Payor Description > >              |                          |         |   |             |             | 0           |         |
|      | Enter Payor Description>>                |                          |         |   |             |             | 0           |         |
|      | Enter Payor Description>>                |                          |         |   |             |             | 0           |         |
|      | Enter Payor Description>>                |                          |         |   |             |             | 0           | -       |
| 14 . | Instructions NYB_Deductions              | ons_FSDetail /           | 4       |   |             |             |             | •       |

3. Input your payor mix allocation percentages for Inpatient, Outpatient, and Other revenue in the **YTD**, **Rest of Year**, and **Projected Next Year Budget** columns.

**NOTE:** YTD generally comes from the decision support or billing system.

- 4. Initialize the report by pressing **F9**.
- 5. In the Refresh Variables dialog, do the following:
  - From the **Select BudgetGroup (Leave blank for ALL) (optional)** field, select a Budget Group, if applicable (or leave the field blank for all departments).
  - From the Select FSDetail grouping used for Bad Debt (optional) drop-down, select the group.
- 6. In the **Contractuals** section, identify the Revenue Driver for each contractual allowance account by selecting a category for each account.

| NYB CONT            | RACT          | JAL ALLOWAN                | CE WORKSHEET                               |             |             |             |            | -       |
|---------------------|---------------|----------------------------|--------------------------------------------|-------------|-------------|-------------|------------|---------|
| FY18 Annual Budge   | t             |                            |                                            |             |             |             |            |         |
|                     |               |                            |                                            | Pauapua     |             | Current     | Current    | Port of |
| Pavor               |               | Description                |                                            | Driver      | Last Year   | Budget      | YTD        | Year    |
|                     | Acct          | Dept CONTRACTUALS          |                                            |             |             |             |            |         |
|                     |               |                            |                                            |             |             |             |            |         |
|                     | 40000         | 107060 Capitation Adjustm  | ent - EMA Laboratory                       | Total Gross | 1,133,354   | 0           | 407,061    |         |
|                     | 50000         | 25000 Medicare Allowance   | Adjustment - EMC Deductions from Revenue   | Total Gross | 1,583,038   | 3,132,039   | 1,918,964  |         |
|                     | 50050         | 25000 Home Health Disco    | unt - EMC Deductions from Revenue          | Total Gross | (390,467)   | (562,551)   | (332,098)  |         |
|                     | 50100         | 25000 Mcare - Inpatient D  | iscount - EMC Deductions from Revenue      | Total Gross | 109,305,859 | 134,048,815 | 53,659,967 |         |
|                     | 50150         | 25000 Mcare - Outpatient   | Discount - EMC Deductions from Revenue     | Total Gross | 32,655,814  | 23,060,272  | 16,142,607 |         |
|                     | 50164         | 25000 Mcare - Other Disc   | ount - EMC Deductions from Revenue         | Total Gross | 0           | 2,059       | 0          |         |
|                     | 50170         | 25000 Mcare - Administra   | ive Discount - EMC Deductions from Revenue | Total Gross | 10          | 0           | 0          |         |
|                     | 50190         | 25000 Mcare - SNF Discou   | nt - EMC Deductions from Revenue           | Total Gross | 0           | 3,580       | 0          |         |
|                     | 50500         | 25000 Medicaid Allow Adj   | ustment - EMC Deductions from Revenue      | Total Gross | 2,948,869   | 99,993      | 670,831    |         |
|                     | 50505         | 25000 Mcaid - Home Heal    | th Discount - EMC Deductions from Revenue  | Total Gross | 373,869     | 1,136,898   | 129,045    |         |
|                     | 50520         | 25000 Mcaid - Inpatient D  | scount - EMC Deductions from Revenue       | Total Gross | 14,383,661  | 6,434,442   | 7,819,186  |         |
|                     | 50530         | 25000 Mcaid - Outpatient   | Discount - EMC Deductions from Revenue     | Total Gross | 6,112,709   | 3,697,043   | 3,410,071  |         |
|                     | 50532         | 25000 Mcaid - Other Disc   | unt - EMC Deductions from Revenue          | Total Gross | 44,264      | 113,606     | 33,843     |         |
|                     | 51009         | 25000 BC - Allow Adjustm   | ent - EMC Deductions from Revenue          | Total Gross | 1,591,660   | 1,696,679   | 674,679    |         |
|                     | 51010         | 25000 BC - Inpatient Disco | unt - EMC Deductions from Revenue          | Total Gross | 14,944,982  | 22,964,886  | 7,338,867  |         |
|                     | 51014         | 25000 BC - Other Discoun   | - EMC Deductions from Revenue              | Total Gross | 18,422      | 63,390      | 10,164     |         |
|                     | 51020         | 25000 BC - Outpatient Dis  | count - EMC Deductions from Revenue        | Total Gross | 12,840,949  | 7,092,682   | 6,329,947  |         |
|                     | 51025         | 25000 Medicare Select Dis  | count - EMC Deductions from Revenue        | Total Gross | 330,968     | 309,309     | 171,789    |         |
|                     | 51050         | 25000 PPO Contractual Al   | owance - EMC Deductions from Revenue       | Total Gross | 6,802,826   | 4,444,211   | 3,308,131  |         |
|                     | 51050         | 28420 PPO Contractual Al   | owance - EMC Nutrition Center              | Total Gross | 0           | 590         | 0          |         |
|                     | 51050         | 107060 PPO Contractual Al  | owance - EMA Laboratory                    | Total Gross | 805,476     | 0           | 304,977    |         |
| I I Instructions NY | B_Deductions_ | FSDetail                   |                                            | •           | '           |             |            | •       |

- 7. After you complete the Revenue Driver assignment, press **F9** to update the relationships.
- 8. Scroll to the right and enter any desired adjustments for each account as dollar amounts or percentages.
- 9. In the **Net Revenue** section, review the results of the calculations.
- 10. To post the results to the database, in the Main ribbon tab, click Save.
- 11. Update the report and re-post whenever gross revenue or reimbursement assumptions change.
- 12. Run your Budget Income Summary report located at *Explorer > Budgeting Reports > Budget Income Summary*

#### Configuring the FSPayor report

This report uses the Acct.FSPayor grouping column to define Gross Revenue and Contractual Allowance categories.

To configure the FSPayor report:

1. In the Bud Admin task pane, in the Budget Reporting section, click Budget Utilities > Balance Sheet & Deductions, and double-click NYB\_Deductions\_FSPayor.

| В | udget Reporting                    | 1 |
|---|------------------------------------|---|
| ۲ | 🍌 Budget Analysis                  |   |
| - | 🎍 Budget Utilities                 |   |
|   | 👻 퉬 Balance Sheet & Deductions     |   |
|   | Budget Balance Sheet and Cash Flow |   |
|   | Budget Deductions                  |   |
|   | NYB Deductions FSDetail            |   |
|   | NYB_Deductions_FSPayor             |   |

2. Identify the Payor Groupings to use in the FSPayor column. Update the coding in Acct.FSPayor to correspond to the payor categories defined for gross revenue as well as contractual allowance accounts.

| G<br>18 Annual Budget |                          |     |       |           |         |         |   |
|-----------------------|--------------------------|-----|-------|-----------|---------|---------|---|
|                       |                          |     |       |           |         |         | _ |
|                       | Description              | Rev | renue | Last Vear | Current | Current |   |
| ayor                  | Description              |     | iver  | Last real | budget  | TID     | _ |
| Select FSPavor >>     | Double-click for ESPayor |     | -     | -         | 0       | 0       |   |
| Select FSPavor >>     | Double-click for FSPayor |     |       | 0         | 0       | 0       |   |
| Select FSPayor >>     | Double-click for FSPayor |     |       | 0         | 0       | 0       |   |
| Select FSPayor >>     | Double-click for FSPayor |     |       | 0         | 0       | 0       |   |
| Select FSPayor >>     | Double-click for FSPayor |     |       | 0         | 0       | 0       |   |
| Select FSPayor > >    | Double-click for FSPayor |     |       | 0         | 0       | 0       |   |
| Select FSPayor > >    | Double-click for FSPayor |     |       | 0         | 0       | 0       |   |
| Select FSPayor >>     | Double-click for FSPayor |     |       | 0         | 0       | 0       |   |
| Select FSPayor >>     | Double-click for FSPayor |     |       | 0         | 0       | 0       |   |
| Select FSPayor >>     | Double-click for FSPayor |     |       | 0         | 0       | 0       |   |
| Select FSPayor >>     | Double-click for FSPayor |     |       | 0         | 0       | 0       |   |
| Select FSPayor >>     | Double-click for FSPayor |     |       | 0         | 0       | 0       |   |
| Select FSPayor >>     | Double-click for FSPayor |     |       | 0         | 0       | 0       |   |
| Select FSPayor >>     | Double-click for FSPayor |     |       | 0         | 0       | 0       |   |
| Select FSPayor >>     | Double-click for FSPayor |     |       | 0         | 0       | 0       |   |
| Select FSPayor >>     | Double-click for FSPayor |     |       | 0         | 0       | 0       |   |
| Select FSPayor >>     | Double-click for FSPayor |     |       | 0         | 0       | 0       |   |
| Select FSPayor >>     | Double-click for FSPayor |     |       | 0         | 0       | 0       |   |
| Select FSPayor >>     | Double-click for FSPayor |     |       | 0         | 0       | 0       |   |
| Select FSPayor >>     | Double-click for FSPayor |     |       | 0         | 0       | 0       |   |
| Select FSPayor >>     | Double-click for FSPayor |     |       | 0         | 0       | 0       |   |

- 3. Initialize the report by pressing F9
- 4. In the Refresh Variables dialog, do the following:
  - From the Select BudgetGroup (Leave blank for ALL) (optional) field, select a Budget Group, if applicable (or leave the field blank for all departments).
  - From the Select FSDetail grouping used for Bad Debt (optional) drop-down, select the group.
  - From the Reset drivers to original, clear inputs drop-down, select Yes or No.
- 5. In the **Contractuals** section, identify the Revenue Driver for each contractual allowance account by selecting a category for each account.
- 6. After you complete the the Revenue Driver assignment, press **F9** to update the relationships.
- 7. Scroll to the right and enter any desired adjustments for each account as dollar amounts or percentages.

- 8. Review the results of the calculations in the Net Revenue section.
- 9. To post the results to the database, from the Main ribbon tab, click Save.
- 10. Update the report and re-post whenever gross revenue or reimbursement assumptions change.
- 11. Run your Budget Income Summary report located at *Explorer > Budgeting Reports > Budget Income Summary*.

## Comparing deductions models

There are three reports available for deductions modeling: Budget Deductions, FSDetail, and FSPayor. Use the following table to help you determine the most appropriate option.

| Category                  | Budget Deductions                                 | FSDetail                           | FSPayor                            |  |  |
|---------------------------|---------------------------------------------------|------------------------------------|------------------------------------|--|--|
| Volumes by Payor          | Yes                                               | No                                 | No                                 |  |  |
| Gross Revenue by<br>Payor | Database or<br>allocation                         | Allocation of total from input     | Summarized from<br>database        |  |  |
| Reimbursement             | Multiple options                                  | Gross less<br>Contractual          | Gross less Contractual             |  |  |
| Contractuals              | Gross less Net<br>Reimbursement                   | % of gross charges<br>w/adjustment | % of gross charges<br>w/adjustment |  |  |
| Monthly Spread            | Driven by monthly<br>volume, revenue, or<br>input | Driven by gross<br>revenue spread  | Driven by gross<br>revenue spread  |  |  |
| GL Accounts               | Summarized by Payor                               | Match to GL structure              | Match to GL structure              |  |  |

## Working with Current Year Forecasting

Axiom Budgeting and Performance Reporting 2020.3 provides reports and utilities that allow you to forecast the remaining periods of the current year based on actuals to date.

Review to verify that all computations on report are as you expected.

The final forecast will be the original forecast calculated by the Monthly Forecast plus any manual changes made in Monthly Forecast Adjustments. All changes are posted to **CYF20XX**.

## Configuring dimensions for current year forecasting

Before taking advantage of the Current Year Forecasting reports, populate the following columns in the dimension tables:

- CYFMethod column in the ACCT dimension table This column determines which forecasting method is applied to each account. Refer to the Monthly Forecast Utility report for a list of account types and the methods most commonly used for each of them.
- CYFDimGrp column in the DEPT dimension table This column determines which CYFMethod column each department uses to forecast accounts.

After you complete your changes to the ACCT dimension table, save your changes by clicking **Save** in the **Main** ribbon tab. To apply different sets of methods for different departments, create an additional column, and enter a method for each account. You determine which column each department refers to in the CYFDimGrp column of the DEPT dimension table.

Use the Dimension Maintenance utility to edit the ACCT and DEPT dimension tables.

## Configuring drivers on the Monthly Forecast Utility

After configuring dimensions for current year forecasting, you need to configure settings and key statistics on the **PROJDriver** tab of the Monthly Forecast Utility.

To configure drivers on the Monthly Forecast utility:

1. In the Bud Admin task pane, in the Financial Reporting section, click Financial Utilities > Current Year Forecast > Forecast Processing, and double-click Monthly Forecast Utility.

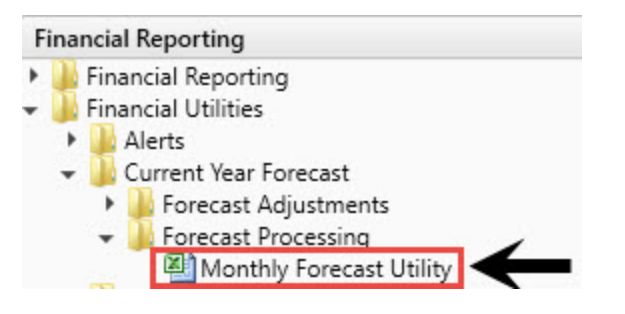

2. In the **PROJDriver** tab, define the high-level statistical drivers to apply when calculating the individual departmental forecast volumes.

| Forecast                                | Volume Drivers                                                                         |                                  |        |           |         |                      |          |         |          |         |         |
|-----------------------------------------|----------------------------------------------------------------------------------------|----------------------------------|--------|-----------|---------|----------------------|----------|---------|----------|---------|---------|
|                                         |                                                                                        | July                             | August | September | October | November             | December | January | February | March   | April   |
|                                         | Statistical Drivers:                                                                   |                                  |        |           |         |                      |          |         |          |         |         |
| Code                                    | Description                                                                            |                                  | •      |           |         |                      |          |         |          |         |         |
| PTDays                                  | Patient Days                                                                           | 0                                | 0      | 0         | 0       | 0                    | 0        | 0.00%   | 0.00%    | (2.00%) | (2.00%) |
| Admits                                  | Admissions                                                                             | 0                                | 0      | 0         | 0       | 0                    | 0        | 0.00%   | 0.00%    | (1.00%) | (1.00%) |
| Imaging                                 | Diagnostic Imaging Tests                                                               | 0                                | 0      | 0         | 0       | 0                    | 0        | 0.00%   | 0.00%    | 3.00%   | 3.00%   |
| OPVisits                                | Out Patient Visits                                                                     | 0                                | 0      | 0         | 0       | 0                    | 0        | 0.00%   | 0.00%    | 2.00%   | 3.00%   |
|                                         |                                                                                        | 0                                | 0      | 0         | 0       | 0                    | 0        | 0.00%   | 0.00%    | 0.00%   | 0.00%   |
|                                         |                                                                                        | 0                                | 0      | 0         | 0       | 0                    | 0        | 0.00%   | 0.00%    | 0.00%   | 0.00%   |
| * Note: If making cha<br>Entity<br>Code | inges to this tab, save the report and then refresh again and s Department Description | eve Dept data again<br>IP Driver | o      | OP Driver | 0       | Other<br>Stat Driver | 0        |         |          |         |         |
|                                         |                                                                                        |                                  |        |           |         |                      |          |         |          |         |         |
|                                         | Default Entity Driver Assignments                                                      |                                  |        |           |         |                      |          |         |          |         |         |
| Default                                 | Global Driver                                                                          | Admits                           |        | OPVisits  |         | PTDays               |          |         |          |         |         |
|                                         | Entity Exceptions<br>Enter Entity Code in C26<br>Global Driver                         | Admits                           |        | OPVisits  |         | PTDays               |          |         |          |         |         |
| Dept                                    | Departmental Exceptions                                                                |                                  |        |           |         |                      |          |         |          |         |         |
|                                         | < Enter Dept Code                                                                      |                                  |        |           |         |                      |          |         |          |         |         |
|                                         | < Enter Dept Code                                                                      |                                  |        |           |         |                      |          |         |          |         |         |
|                                         | Enter Entity Code in C32                                                               |                                  |        |           |         |                      |          |         |          |         |         |
|                                         | Global Driver                                                                          |                                  |        |           |         |                      |          |         |          |         |         |
| Dept                                    | Departmental Exceptions                                                                |                                  |        |           |         |                      |          |         |          |         |         |
|                                         | < Enter Dept Code                                                                      |                                  |        |           |         |                      |          |         |          |         |         |
|                                         | < Enter Dept Code                                                                      |                                  |        |           |         |                      |          |         |          |         |         |
|                                         | < Enter Dept Code                                                                      |                                  |        |           |         |                      |          |         |          |         |         |
| u a s sh Instructi                      | an Grantet Mathod? DOTDisor Albis Feet (1989).                                         |                                  |        |           |         |                      |          |         |          |         |         |

3. After you set up the drivers, in the Main ribbon tab, click Save.

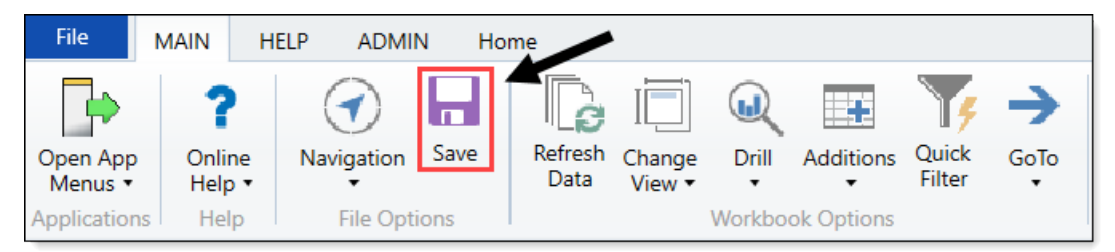

## Processing the monthly forecast

The Monthly Forecast Utility runs the report by KHABgtCode in DEPT in dimensions. Results post to the CYF20XX table (where *20XX* is the current year) for each department and account using the projection methods that you selected.

**NOTE:** This is a custom report not designed to work with Quick Filter or Multipass.

To process the monthly forecast:

1. In the Bud Admin task pane, in the Financial Reporting section, click Financial Utilities > Current Year Forecast > Forecast Processing, and double-click Monthly Forecast Utility.

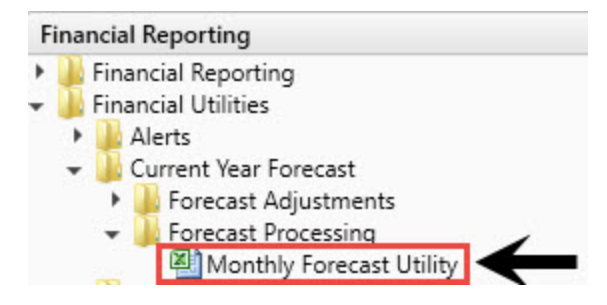

2. To view the current totals, click the Mthly\_Fcst\_Utility tab.

|        |                   |       |                         |             |        | 1       |         |           |         |          |          |            |
|--------|-------------------|-------|-------------------------|-------------|--------|---------|---------|-----------|---------|----------|----------|------------|
| M      | onthly            | Fo    | recast Utility          |             |        |         |         |           |         |          |          |            |
| PKG    | ontiny            | 10    | recuse officey          |             |        |         |         |           |         |          |          |            |
| For    | he Period         | Endin | a December 31, 2016     |             |        |         |         |           |         |          |          |            |
| 2000   | 0-EMC Bala        | ance  | Sheet                   |             |        |         |         |           |         |          |          |            |
| Initia | tive              |       |                         | Forecast    | Budget |         |         |           |         |          |          |            |
| ID     | Acct              |       | Description             | Method      | Туре   | July    | August  | September | October | November | December | January    |
|        |                   |       |                         |             |        |         |         |           |         |          |          |            |
|        |                   |       | Statistics              |             |        |         |         |           |         |          |          |            |
|        | 1                 | 110   | IP Procedures           | Trend       | KevIP  | 0       | 0       | 0         | 0       | 0        | 0        | 0          |
|        | 1                 | 110   | IP Procedures           | Trend       | KeyOP  | 352     | 363     | 280       | 296     | 317      | 291      | 319        |
|        | 1                 | 213   | OP Cases                | Trend       | KeyOP  | 100     | 133     | 106       | 100     | 151      | 167      | 136        |
|        | 1                 | 300   | Calendar Days           | Trend       | KeyOth | 372     | 372     | 360       | 372     | 360      | 372      | 372        |
|        | 1                 | 308   | Items                   | Trend       | KeyOth | 5,815   | 6,608   | 5,870     | 6,141   | 6,323    | 5,709    | 6,061      |
|        |                   |       | Total Statistics        |             |        | 6,639   | 7,476   | 6,616     | 6,909   | 7,151    | 6,539    | 6,888      |
|        |                   |       | Revenues                |             |        |         |         |           |         |          |          |            |
|        |                   |       | Inpatient Revenue       |             |        |         |         |           |         |          |          |            |
|        | 1                 | 31100 | IP - Medicare           | IP_Per_Unit |        | 124,263 | 179,840 | 156,783   | 179,436 | 171,145  | 166,522  | 36,610,071 |
|        | 1                 | 31200 | IP - Medicaid           | IP_Per_Unit |        | 3,615   | 11,658  | 9,973     | 12,030  | 13,638   | 17,309   | 2,553,882  |
|        | 1                 | 31300 | IP - Blue Cross         | IP_Per_Unit |        | 12,278  | 11,176  | 26,235    | 9,029   | 7,380    | 11,804   | 2,916,215  |
|        | 1                 | 31400 | IP - Commercial         | IP_Per_Unit |        | 1,562   | 4,193   | 856       | 17,563  | 4,740    | 2,464    | 1,174,581  |
|        | 1                 | 31500 | IP - HMO/PPO            | IP_Per_Unit |        | 4,220   | 3,661   | 5,450     | 1,382   | 7,793    | 2,390    | 931,921    |
|        | 1                 | 31600 | IP - Self Pay           | IP_Per_Unit |        | 2,880   | 620     | 4,332     | 990     | 422      | 10,232   | 729,062    |
|        | 1                 | 31900 | IP - Other              | IP_Per_Unit |        | 22,528  | 17,896  | 37,529    | 11,519  | 19,302   | 27,719   | 5,109,515  |
|        |                   |       | Total Inpatient Revenue |             |        | 171,345 | 229,045 | 241,158   | 231,949 | 224,421  | 238,440  | 50,025,248 |
|        |                   |       | Outpatient Revenue      |             |        |         |         |           |         |          |          |            |
|        | 1                 | 32100 | OP - Medicare           | OP_Per_Unit |        | 5,978   | 5,508   | 374       | 3,316   | 976      | 4,369    | 768,163    |
|        | 1                 | 32200 | OP - Medicaid           | OP_Per_Unit |        | 0       | 0       | 0         | 0       | 0        | 136      | 5,091      |
|        | 1                 | 32300 | OP - Blue Cross         | OP_Per_Unit |        | 306     | 442     | 408       | 1,139   | 160      | 1,020    | 130,081    |
|        | 1                 | 32400 | OP - Commercial         | OP_Per_Unit |        | 0       | 0       | 0         | 0       | 102      | (102)    | 0          |
|        | 1                 | 32500 | OP - HMO/PPO            | OP_Per_Unit |        | 272     | 0       | 544       | 408     | 340      | 1,904    | 129,821    |
|        | 1                 | 32600 | OP - Self Pay           | OP_Per_Unit |        | 0       | 0       | 0         | 0       | 408      | (136)    | 10,182     |
|        | 1                 | 32900 | OP - Other              | OP_Per_Unit |        | 82,431  | 51,700  | 72,106    | 42,768  | 65,619   | 48,580   | 13,596,165 |
|        | 1                 | 33100 | ER - Medicare           | OP_Per_Unit |        | 0       | 0       | 0         | 0       | 136      | 0        | 5,091      |
| 14 4 5 | 1<br>N Instructio | 33200 | ER - Medicaid           | OP_Per_Unit |        | 0       | 0       | 0         | 0       | 0        | 0        | 0          |
|        |                   |       | (Hunt) concounty        |             |        |         |         |           |         |          |          |            |

- 3. To view the report, click the **Report** tab.
- 4. Review the results to verify that all computations on report are as you expected.

If the data seems to be in order, then the forecast data is now available to use. Practical uses of CYF20XX include but are not limited to:

- Budget Variance reports-Monthly projection section
- Budget integration with Financial Planning
- Projected Income Statement reporting

## Adjusting current year forecasts

There are two reports that allow you to enter overrides for current- year forecasts:

- Monthly Forecast Adjustments Allows for overrides at an income statement category level
- Dept. Specific Forecast Adjustments Allows for overrides for a specific dept/acct level

#### Processing monthly forecast adjustments

Use this report to changes the monthly forecast at an Income Statement Summary level. The report runs by KHABgtCode in DEPT in dimensions. It posts the results by department and account using the projection methods that you selected earlier to a table named CYF20XX, where *20XX* is the current year.

**To Process Monthly Forecast Adjustments:** 

1. In the Bud Admin task pane, in the Financial Reporting section, click Financial Utilities > Current Year Forecast > Forecast Adjustments, and double-click Monthly Forecast Adjustments.

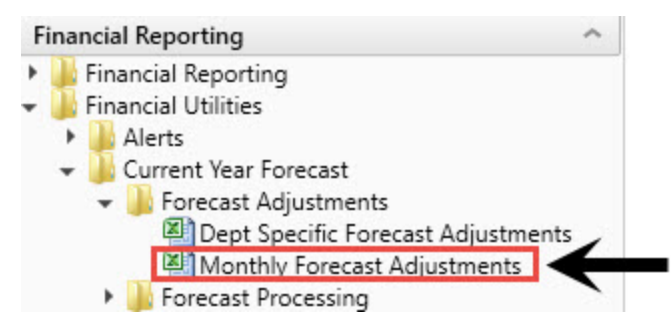

2. In the **MonthlyFcstAdju** tab, enter changes in the blue cells for future months by positive or negative percent or whole number by each category.

| Summary Forecast Adjustment Utility |            |            |            |            |            |            |          |          |
|-------------------------------------|------------|------------|------------|------------|------------|------------|----------|----------|
| PKG                                 |            |            |            |            |            |            |          |          |
| For The Period Ending December 2017 | Actual     | Actual     | Actual     | Actual     | Actual     | Actual     | Forecast | Forecast |
| Consolidated                        | July       | August     | September  | October    | November   | December   | January  | February |
|                                     |            |            |            |            |            |            |          |          |
| Revenues                            |            |            |            |            |            |            |          |          |
| W 11 12                             |            |            |            |            |            |            |          |          |
| Inpatient Revenue                   | 29,414,756 | 29,714,316 | 28,441,698 | 28,795,099 | 29,821,151 | 28,425,988 | 0        | 0        |
| % Adjustment                        |            |            |            |            |            |            | 0.00%    | 0.00%    |
| Amount Adjustment                   | 0          | 0          | 0          | 0          | 0          | 0          | 0        | 0        |
| Total Inpatient Revenue             | 29,414,756 | 29,714,316 | 28,441,698 | 28,795,099 | 29,821,151 | 28,425,988 | 0        | 0        |
|                                     |            |            |            |            |            |            |          |          |
| Outpatient Revenue                  | 12,868,134 | 14,851,177 | 13,308,008 | 13,855,068 | 13,828,683 | 13,127,527 | 0        | 0        |
| % Adjustment                        |            |            |            |            |            |            | 0.00%    | 0.00%    |
| Amount Adjustment                   | 0          | 0          | 0          | 0          | 0          | 0          | 0        | 0        |
| Total Outpatient Revenue            | 12,868,134 | 14,851,177 | 13,308,008 | 13,855,068 | 13,828,683 | 13,127,527 | 0        | 0        |
|                                     |            |            |            |            |            |            |          |          |
| Other Patient Revenue               | 19,677,338 | 18,950,831 | 22,829,058 | 20,558,124 | 20,853,578 | 21,317,519 | 0        | 0        |
| % Adjustment                        |            |            |            |            |            |            | 0.00%    | 0.00%    |
| Amount Adjustment                   | 0          | 0          | 0          | 0          | 0          | 0          | 0        | 0        |
| Total Other Patient Revenue         | 19,677,338 | 18,950,831 | 22,829,058 | 20,558,124 | 20,853,578 | 21,317,519 | 0        | 0        |
|                                     |            |            |            |            |            |            |          |          |
| Total Patient Revenue               | 61,960,228 | 63,516,323 | 64,578,764 | 63,208,292 | 64,503,411 | 62,871,034 | 0        | 0        |

3. To apply the adjustments to categories, you must first create a dummy department/account combination for each category in the dimensions, and then enter the dummy department/account combinations on the **Control** tab.

| Report Control                                      |      |      |                        |
|-----------------------------------------------------|------|------|------------------------|
| Optional Report Filter:                             |      |      |                        |
| Statement Area                                      | DEPT | ACCT | Line Item Filters      |
| Revenues                                            |      |      |                        |
|                                                     |      |      |                        |
| Inpatient Revenue                                   | 0    | 0    | Default - Default ACCT |
| Outpatient Revenue                                  | 0    | 0    | Default - Default ACCT |
| Other Patient Revenue                               | 0    | 0    | Default - Default ACCT |
| Total Patient Revenue                               |      |      |                        |
| Deductions From Revenue                             |      |      |                        |
| Contractual Allowances                              | 0    | 0    | Default - Default ACCT |
| Other Discounts                                     | 0    | 0    | Default - Default ACCT |
| Charity Services                                    | 0    | 0    | Default - Default ACCT |
| Bad Debt                                            | 0    | 0    | Default - Default ACCT |
| Total Deductions                                    |      |      |                        |
| Net Detient Bevenue                                 |      |      |                        |
| Net Patient Revenue                                 |      |      |                        |
| Other Operating Revenue                             | 0    | 0    | Default - Default ACCT |
| outer operating levenue                             | Ū    | 0    | benan benan see        |
| Total Revenues                                      |      |      |                        |
|                                                     |      |      |                        |
| Expenses                                            |      |      |                        |
|                                                     |      |      |                        |
| Salaries & Wages                                    | 0    | 0    | Default - Default ACCT |
| Benefits                                            | 0    | 0    | Default - Default ACCT |
| Contract Labor                                      | 0    | 0    | Default - Default ACCT |
| Professional Fees                                   | 0    | 0    | Default - Default ACCT |
| Purchased Services                                  | 0    | 0    | Default - Default ACCT |
| Medical Supplies                                    | 0    | 0    | Default - Default ACCT |
| Drugs                                               | 0    | 0    | Default - Default ACCT |
| Other Supplies                                      | 0    | 0    | Default - Default ACCT |
| I + + H Instructions Control Summary MonthlyFcstAdj |      |      | 4                      |

- 4. Refresh the data to make sure you have the latest information by doing one of the following:
  - In the Main ribbon tab, in the Workbook Options group, click Refresh Data.

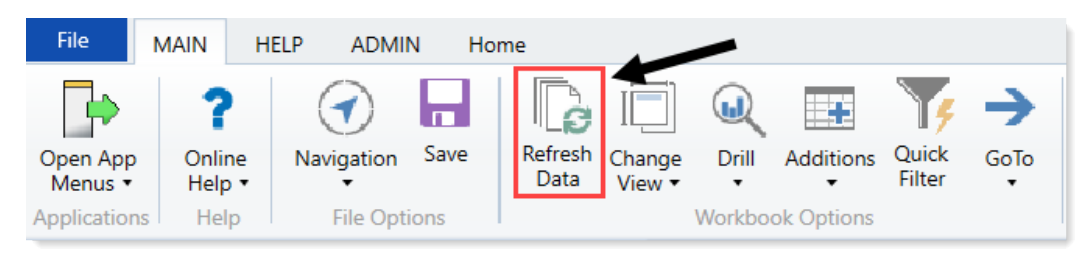

- Press F9.
- 5. In the Main ribbon tab, in the File Output group, click Publish > File Processing > Process File.

| ditions Quick<br>Filter | →<br>GoTo | <ul> <li>Freeze Panes</li> <li>Formula Bar</li> <li>Headings</li> </ul> | Publ | ish Reports Repo  | rt | ()<br>Help | Security<br>Manager | Close<br>Axiom SW |
|-------------------------|-----------|-------------------------------------------------------------------------|------|-------------------|----|------------|---------------------|-------------------|
| ptions                  |           | Display                                                                 | 1    | Print             | -  | Help       | Security            | Exit              |
| 🔕 KH Hon                | ne 🗈      | Monthly Forecast                                                        | Ac 📴 | Email Workbook    |    |            |                     |                   |
| E12                     |           |                                                                         | =    | Snapshot Workbook |    |            |                     |                   |
|                         | <b>_</b>  |                                                                         | - 🐻  | File Processing   | •  | Process    | s File              | $\rightarrow$     |
| Report                  | Con       | trol                                                                    | R    | Save As           | Q  | Process    | File Multipas       |                   |

- 6. Review the report to verify that all computations on report are as you expected.
- 7. After the reports runs, to save your changes, in the Main ribbon tab, click Save.

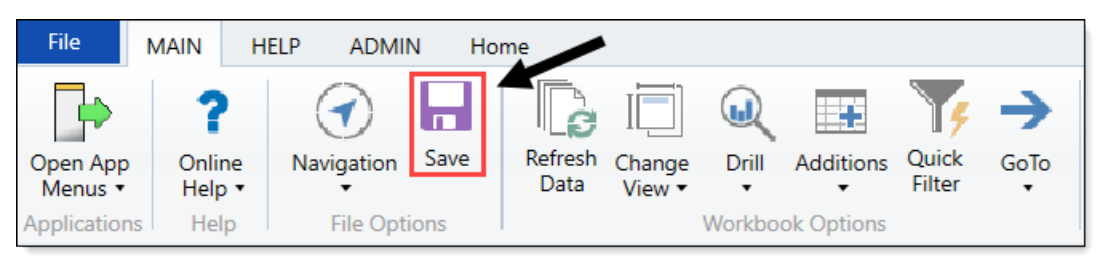

#### Processing Dept Specific Forecast Adjustments

Use this report to change the monthly forecast at a department/account level.

**To Process Dept Specific Forecast Adjustments:** 

1. In the Bud Admin task pane, in the Financial Reporting section, click Financial Utilities > Current Year Forecast > Forecast Adjustments, and double-click Dept Specific Forecast Adjustments.

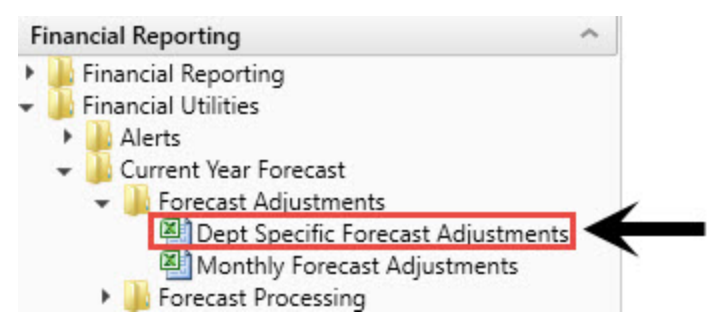

- 2. Refresh the data to make sure you have the latest information by doing one of the following:
  - In the Main ribbon tab, in the Workbook Options group, click Refresh Data.

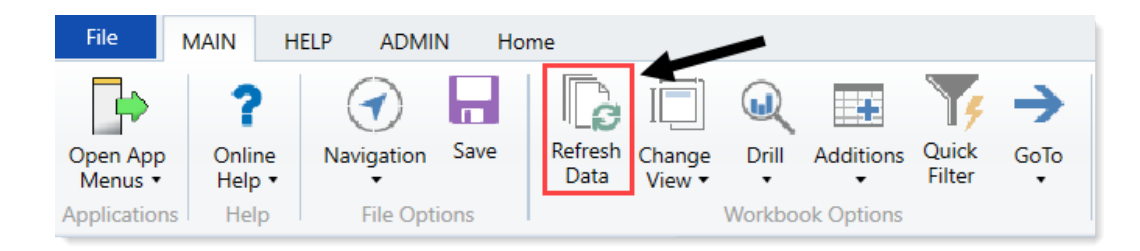

- Press F9.
- 3. In the DeptSpecificFcstAdj tab, make the appropriate changes in the blue cells.

| Dept Sp          | ecific Forecast Adj               | ustments      |           |          |          |          |           |          |          |          |         |          |       |
|------------------|-----------------------------------|---------------|-----------|----------|----------|----------|-----------|----------|----------|----------|---------|----------|-------|
| For The Period   | Ending December 31, 2016          |               |           |          |          |          |           |          |          |          |         |          |       |
| 17879-EPG Clinic | Administration                    |               | Forecast  | Budget   |          |          |           |          |          |          |         |          |       |
| Acct             | Description                       | CYFDimGrp     | Method    | Type     | July     | August   | September | October  | November | December | January | February | March |
|                  |                                   |               |           |          |          |          |           |          |          |          |         |          |       |
|                  | Total Benefits                    |               |           |          | 0        | 0        | 0         | 0        | 0        | 0        | 0       | 0        | 0     |
|                  | Supplies                          |               |           |          |          |          |           |          |          |          |         |          |       |
|                  | Total Supplies                    |               |           |          | 0        | 0        | 0         | 0        | 0        | 0        | 0       | 0        | 0     |
|                  | Other Expenses                    |               |           |          |          |          |           |          |          |          |         |          |       |
| 63120            | Fees - Management                 | CYFMethod     | Rolling12 | OtherExp | 25,000   | 25,000   | 25,000    | 25,000   | 25,000   | 15,000   | 0       | 0        | 0     |
| 68200            | Advertising                       | CYFMethod     | Annual    | OtherExp | 650      | 650      | 1,300     | 0        | 1,300    | 0        | 0       | 0        | 0     |
| 69700            | Insurance                         | CYFMethod     | Annual    | OtherExp | 0        | 0        | 0         | 0        | 27,220   | 0        | 0       | 0        | 0     |
| 69900            | Miscellaneous                     | CYFMethod     | Annual    | OtherExp | 0        | 107      | 0         | 0        | 0        | 0        | 0       | 0        | 0     |
| 69950            | Rebates/Repayments                | CYFMethod     | RemBud    | OtherExp | 0        | 0        | 0         | 0        | 0        | 0        | 0       | 0        | 0     |
|                  | Total Other Expenses              |               |           |          | 25,650   | 25,757   | 26,300    | 25,000   | 53,520   | 15,000   | 0       | 0        | 0     |
|                  |                                   |               |           |          |          |          |           |          |          |          |         |          |       |
|                  | Total Expenses                    |               |           |          | 25,650   | 25,757   | 26,300    | 25,000   | 53,520   | 15,000   | 0       | 0        | 0     |
|                  | Excess Revenues Over Expenses fro | om Operations |           |          | (25,650) | (25,757) | (26,300)  | (25,000) | (53,520) | (15,000) | 0       | 0        | 0     |

- 4. Do one of the following:
  - To process only selected departments, in the Main ribbon tab, in the File Output group, click Publish > File Processing > Process File.

| ditions Quick Go<br>Filter | Freeze Panes     Formula Bar     Headings | Publ | ish Reports     | Report<br>Tips | ()<br>Help | Security<br>Manager | Close<br>Axiom SW |
|----------------------------|-------------------------------------------|------|-----------------|----------------|------------|---------------------|-------------------|
| ptions                     | Display                                   |      | Print           | •              | Help       | Security            | Exit              |
| KH Home                    | Monthly Forecast A                        | 1    | Email Workbool  | ¢ I            |            |                     |                   |
| E12                        | •                                         |      | Snapshot Work   | book F         |            |                     |                   |
| <u>  </u>                  |                                           | - 🙀  | File Processing | •              | Process    | File                |                   |
| Report C                   | ontrol                                    | 2    | Save As         | 1              | Process    | File Multipas       |                   |

 To process for all the departments, click Publish > File Processing > Process File Multipass.

## Working with Flexible Budgeting

The Flexible Budgeting utility analyzes the impact of volume changes on the budgets for accounts that normally flex or change in proportion to volume changes.

Often, it does not make sense to hold managers accountable for meeting fixed, overall budget targets when their department can be severely impacted by volume, a variable out of their control. Hence, Flexible Budgeting seeks to correct departmental targets for volume variances, allowing managers to focus on rate and efficiency variances ("How much does it cost to provide services on a per-unit basis?").

#### Defining volume statistics

Before we can correct for volume, we must first define how volume is to be measured. Different organizations and departments measure volume differently, so as part of the Flex Budgeting setup process, you need to specify which statistics in the Axiom Budgeting and Performance Reporting database you will use to measure volume for each department and account.

Commonly used statistics include patient days, revenue, square footage, visits, encounters, and so on.

#### Target setting for flexible budgets

The Flex Budget for a department/account equals the Budget Amount (how much the department is expected to spend) divided by the key volume statistic (how much volume the department expects to handle), multiplied by actual volume for the period.

Refer to individual report instructions to see whether and how flexible budget data can be used.

## Setting up flexible budgets

To compute a flexible budget, you must set up flexible budgets by doing the following:

- Modify columns in your ACCT and DEPT dimension tables to reflect how and how much various departments and accounts should flex.
- Specify any exceptions using the Flex Budget Setup utility.
- Process the FlexCalculator by Month report utility.

Set up columns in your DEPT and ACCT dimension tables to specify how and how much various department and account budgets will flex.

#### Modify the ACCT and DEPT dimension tables

Change the ACCT and DEPT dimension tables to reflect how departments and accounts should flex.

To modify the ACCT and DEPT dimension tables:

- 1. Use the Dimension Maintenance utility to open the DEPT and ACCT dimension tables.
- 2. In the DEPT dimension table, make changes to the following columns:
  - FlexGroup Used to identify groups of departments for flex budget exceptions. Valid entries are either a group name or NA.
  - FlexDept Used to indicate if a department should be flexed or not. Valid entries are Yes or No.

If there are multiple departments in your organization that should flex in the same manner, you can assign a group name in the FlexGroup column of the DEPT dimension table. In the following example below, the departments in the Imaging flex group will all flex per the same settings:

| E                | DEPT X                     |         |                                          |                 |              |              |                  |                   |       |
|------------------|----------------------------|---------|------------------------------------------|-----------------|--------------|--------------|------------------|-------------------|-------|
| D9               | ~ 10                       | 000     | 6                                        | 110             |              |              |                  |                   |       |
|                  | A B                        | C D     | E                                        | AA              | AB           | AC           | AD               | AE                | ^     |
| 2<br>3<br>4<br>5 | Data Type<br>String Length | Integer | String<br>100                            | String<br>50    | String<br>25 | String<br>25 | String<br>25     | String<br>25      |       |
| 678              | Description                | DEP     | Description                              | FPNode <b>T</b> | FРТүр€▼      | FlexGroup    | FlexDep <b>•</b> | CYFDimGr <b>•</b> | ShowC |
| 105              |                            | 27200   | EMC Radiology - MRI (JobCode)            | MHS_MMC         | Ancillary    | Imaging      | Yes              | CYFMethod         |       |
| 106              |                            | 27210   | EMC Radiology - CT Scan                  | MHS_MMC         | Ancillary    | Imaging      | Yes              | CYFMethod         |       |
| 107              |                            | 27220   | EMC Radiology - Nuc Med (JobCode Target) | MHS_MMC         | Ancillary    | Imaging      | Yes              | CYFMethod         |       |
| 108              |                            | 27230   | EMC Radiology - Vascular Procedure       | MHS_MMC         | Ancillary    | Imaging      | Yes              | CYFMethod         |       |
| 109              |                            | 27240   | EMC Radiology - Diagnostics              | MHS_MMC         | Ancillary    | Imaging      | Yes              | CYFMethod         |       |
| 111              |                            | 27270   | EMC Radiology - OP                       | MHS_MMC         | Ancillary    | Imaging      | Yes              | CYFMethod         |       |
| 112              |                            | 27280   | EMC Radiology - Ultrasound               | MHS_MMC         | Ancillary    | Imaging      | Yes              | CYFMethod         |       |
| 310              |                            |         |                                          |                 |              |              |                  |                   |       |
| 311              |                            |         |                                          |                 |              |              |                  |                   |       |

- 3. In the ACCT dimension table, as part of the budget process, each department should have key statistics that define the department's key budget drivers. For this step, assign each account with what variety of statistic should be the variable driver for that account. A few examples:
  - Inpatient Revenue would use KeyIP as a default type of statistic.
  - Medical Supplies would use KeyToT to represent the combined inpatient/outpatient statistics.

|    | ACCT X        |         |                  |           |              |             |              |          |           |        |
|----|---------------|---------|------------------|-----------|--------------|-------------|--------------|----------|-----------|--------|
| D9 | ~ 10          | 0       |                  |           |              |             |              |          |           |        |
|    | A B           | C D     | E                | 0         | Р            | Q           | R            | S        | т         | ^      |
| 23 |               |         |                  | -11       |              |             | 11           | 9        |           | 6      |
| 4  | Data Type     | Integer | String           | String    | Numeric      | String      | Integer      | String   | String    |        |
| 5  | String Length |         | 100              | 25        |              | 25          |              | 25       | 25        |        |
|    |               |         |                  |           |              |             |              |          |           |        |
|    |               |         |                  |           |              |             |              |          |           |        |
|    |               | Account |                  |           |              |             |              |          |           |        |
| 6  | Description   | Number  |                  |           |              |             |              |          |           |        |
| 8  | Delete Rows   | ACCT 🔻  | Description      | FlexSta 🔻 | FlexPercen 🔻 | FlexGrout 🔻 | KHABgtCode 🔻 | KHAIn 🔻  | BudgetTyp |        |
| 9  |               | 100     | Patient Days     | KeylP     | 1.00         | Statistic   | 100          | Stat Rev | KeylP     | -0     |
| 10 |               | 105     | Nursery Days     | KeylP     | 1.00         | Statistic   | 105          | Stat_Rev | KeyIP     |        |
| 11 |               | 106     | Deliveries       | KeylP     | 1.00         | Statistic   | 106          | Stat_Rev | KeyIP     |        |
| 12 |               | 110     | IP Procedures    | KeylP     | 1.00         | Statistic   | 110          | Stat_Rev | KeylP     |        |
| 13 |               | 111     | IP Units         | KeylP     | 1.00         | Statistic   | 111          | Stat_Rev | KeyIP     |        |
| 14 |               | 112     | IP Visits        | KeylP     | 1.00         | Statistic   | 112          | Stat_Rev | KeyIP     |        |
| 15 |               | 113     | IP Cases         | KeylP     | 1.00         | Statistic   | 113          | Stat_Rev | KeyIP     |        |
| 16 |               | 114     | IP Minutes       | KeylP     | 1.00         | Statistic   | 114          | Stat_Rev | KeyIP     |        |
| 17 |               | 115     | IP Meals         | KeylP     | 1.00         | Statistic   | 115          | Stat_Rev | KeyIP     |        |
| 18 |               | 120     | IP RVUs          | 120       | 1.00         | Statistic   | 120          | Stat_Rev | OthStat   |        |
| 19 |               | 200     | Observation Days | KeyOP     | 1.00         | Statistic   | 200          | Stat_Rev | KeyOP     |        |
| 20 |               | 210     | OP Procedures    | KeyOP     | 1.00         | Statistic   | 210          | Stat_Rev | KeyOP     |        |
| 21 |               | 211     | Visits           | КеуОР     | 1.00         | Statistic   | 211          | Stat_Rev | KeyOP     |        |
| 22 |               | 212     | Visits           | КеуОР     | 1.00         | Statistic   | 212          | Stat_Rev | KeyOP     |        |
| 23 |               | 213     | OP Cases         | KeyOP     | 1.00         | Statistic   | 213          | Stat_Rev | KeyOP     | $\sim$ |
| 14 | ► H ACCT      |         |                  |           | <            |             |              |          | >         |        |

Review and modify the following columns, as necessary:

• FlexStat – Use to assign the default type of statistic account to use as the variable driver for each account.

**NOTE:** The **BudgetType** column also identifies each account's statistic type as KeyIP, KeyOP, or KeyOth.

#### Allowable values are:

| Value            | Definition                                                                      |
|------------------|---------------------------------------------------------------------------------|
| KeyTot           | Total key statistic for the department                                          |
| KeyIP            | Inpatient revenue key statistic                                                 |
| КеуОР            | Outpatient revenue key statistic                                                |
| KeyOth           | Other key statistics                                                            |
| Stat Acct Number | For any statistic account or any account driven by a specific statistic account |
| NA               | Any account to be excluded from the flex calculations                           |

- FlexPercent Use this to identify fixed or variable percent. You must enter these as a percentage. Set all variable accounts to between 0 and 100%.
- **FlexGroup** Use this to identify Flex Budget groups for flexible budget exceptions. Use the group name(s) created by you, except for all statistics which should be assigned as *Statistic*. The default value is *NA*.

#### Define flex budget parameters

The Flex Budget Setup utility allows you to configure exceptions to override the Dept and Acct flex settings:

- Dept.FlexGroup/Account override
- Dept/Acct.FlexGroup override
- Dept/Acct override

|                                                                 |                          |               |             | Ж    | 1 |
|-----------------------------------------------------------------|--------------------------|---------------|-------------|------|---|
|                                                                 |                          |               |             |      |   |
| Flexible Budget Setup                                           |                          |               |             | Save |   |
| ✓ Show Time Series                                              |                          |               |             |      |   |
| ➤ Show Flex Parameters                                          |                          |               |             |      |   |
| Department Range Exceptions                                     |                          |               |             |      |   |
| This is an exception table for groups of Depts defined in the o | dimension for an Account |               |             |      |   |
| Department FlexGrou                                             | p Acct                   | FlexStatistic | FlexPercent |      |   |
| + Add Department Range Exception                                |                          |               |             |      |   |
| Radiology-Supplies - General Radiology                          | 62100                    | KeyTot        | 50.00%      |      |   |
| Dept / Account Range Exceptions                                 |                          |               |             |      |   |
| This is an exception table for Groups of Accounts for a Depar   | rtment                   |               |             |      |   |
| Department Dept                                                 | FlexGroup                | FlexStatistic | FlexPercent |      |   |
| + Add Dept / Account Range Exception                            |                          |               |             |      |   |
| EMC Radiology - MRI (JobCode)-Supplies 27200                    | Supplies                 | KeyTot        | 40.00%      |      |   |
| Dept / Account Exceptions                                       |                          |               |             |      |   |
| This is an exception table for a specific Dept / Account        |                          |               |             |      |   |
| 🗊 Department Dept                                               | Acct                     | FlexStatistic | FlexPercent |      |   |
| + Add Dept / Account Exception                                  |                          |               |             |      |   |
| 27280-Salaries - Regular 27280                                  | 60100                    | KeyTot        | 80.00%      |      |   |

To define flex budget parameters:

1. In the Bud Admin task pane, in the Financial Reportingsection, click Financial Utilities > Flex Budget, and double-click FlexBudgetSetup.

| Fi | ina | ncial Reporting                    |  |  |  |  |  |  |  |
|----|-----|------------------------------------|--|--|--|--|--|--|--|
| *  |     | 📙 Financial Reporting              |  |  |  |  |  |  |  |
| *  |     | Financial Utilities                |  |  |  |  |  |  |  |
|    |     | 🎍 Alerts                           |  |  |  |  |  |  |  |
|    | •   | 🎍 Current Year Forecast            |  |  |  |  |  |  |  |
|    | •   | 🅌 Data Audit                       |  |  |  |  |  |  |  |
|    |     | Data Input                         |  |  |  |  |  |  |  |
|    |     | 🌽 Data Reconciliation              |  |  |  |  |  |  |  |
|    |     | Dimension System Structure Reports |  |  |  |  |  |  |  |
|    |     | Dimension Update Utilities         |  |  |  |  |  |  |  |
|    | Ŧ   | 🕌 Flex Budget                      |  |  |  |  |  |  |  |
|    |     | Flex Budget Setup                  |  |  |  |  |  |  |  |
|    |     | FlexBudgetSetup                    |  |  |  |  |  |  |  |
|    |     | FlexCalculator by Month            |  |  |  |  |  |  |  |

2. In the Time Series section, complete the following:

**NOTE:** By default, the TimeSeries fields are updated automatically based on your system period.

| Option                        | Description                      |
|-------------------------------|----------------------------------|
| Actual TimeSeries             | The time series for actual.      |
| <b>Budget TimeSeries</b>      | The time series for budget.      |
| Flexible Budget<br>TimeSeries | The time series for flex budget. |

3. In the Flex Parameters section, complete the following:

**NOTE:** This section uses the column names that currently exist in the DEPT and ACCT dimension tables. You should only have to change these if you use another column name to store this information in the dimensions. The default data on this form are the recommended Kaufman Hall settings. Before making any changes to the default values using the following table, please consult your Kaufman Hall Implementation Consultant or Customer Success Representative.

| Option                              | Description                                                                                                    |
|-------------------------------------|----------------------------------------------------------------------------------------------------|
| Group Column for<br>Dept Exceptions | The column name in the DEPT dimension used to identify Flex Budget groups for flexible budget exceptions. The default value is FlexGroup. |
| Group Column for<br>Acct Exceptions | The column name in the DEPT dimension used to identify Flex Budget groups for flexible budget exceptions. The default value is FlexGroup. |

| Option                              | Description                                                                                                    |
|-------------------------------------|----------------------------------------------------------------------------------------------------|
| Group Column for<br>Stat Code       | The column in the ACCT dimension used to assign the default type of statistic account to use as the variable driver for each account. The default value is FlexStat.                                                  |
| Group Code for Flex<br>%            | The column in the ACCT dimension used to identify fixed or variable percent. The default value is FlexPercent.                                                                                                    |
| Defining Key<br>Statistic Dimension | The dimension where the Acct Key Statistic types reside: ACCT or DEPT. The default value is Acct.                                                                                                    |
| Acct Key Statistic<br>Type Filter   | <ul> <li>GroupCode - The column in the ACCT dimension used to identify each statistic account's statistic type.</li> <li>Element - The account's statistic type.</li> <li>The default value is BudgetType.</li> </ul> |

4. To make exceptions, do the following:

#### Department Range Exceptions

Configure exceptions for groups of departments defined in the dimension for an account.

- a. Click + Add Department Range Exception.
- b. In the Add Department Range Exceptions dialog, in the FlexGroup field, type the name of the group from the DEPT dimension for which you would like to create an exception.
- c. In the Acct field, type the number of the account for which you would like to create an exception within the group.
- d. In the **FlexStatistic** field, type the column to use to calculate volume for the group.
- e. In the **FlexPercent** field, type the percentage of the budget that will flex in proportion to the selected FlexStatistic.
- f. Click Save.

#### Dept/Account Range Exceptions

Configure exceptions for groups of accounts for a department.

- a. Click + Add Dept/Account Range Exception.
- b. In the Add Dept/Account Range Exceptions dialog, in the Deptfield, type the department number for which you would like to create an exception.
- c. In the **FlexGroup** field, type the FlexGroup name from the ACCT dimenson.
- d. In the **FlexStatistic** field, type the column to use to calculate volume for the group.
- e. In the **FlexPercent** field, type the percentage of the budget that will flex in proportion to the selected FlexStatistic.
- f. Click Save.

### Dept/Account Exceptions

Configure exceptions for a specific department/account.

- a. Click + Add Dept/Account Exception.
- b. In the Add Dept/Account Range Exceptions dialog, in the Deptfield, type the department number for which you would like to create an exception.
- c. In the Acct field, type the account number.
- d. In the **FlexStatistic** field, type the column to use to calculate volume for the group.
- e. In the **FlexPercent** field, type the percentage of the budget that will flex in proportion to the selected FlexStatistic.
- f. Click Save.
- 5. After making your changes, click **Save** in the upper right corner of the page.

| Flexible                                    | e Budget Setup                | )                        |                      |               |             | $\rightarrow$ | Save |
|---------------------------------------------|-------------------------------|--------------------------|----------------------|---------------|-------------|---------------|------|
| <ul><li>Show Tin</li><li>Show Fle</li></ul> | ne Series<br>x Parameters     |                          |                      |               |             |               |      |
| Department                                  | Range Exceptions              |                          |                      |               |             |               |      |
| This is an ex                               | ception table for groups of D | epts defined in the dime | nsion for an Account |               |             |               |      |
| Û                                           | Department                    | FlexGroup                | Acct                 | FlexStatistic | FlexPercent |               |      |
| + Add Depar                                 | rtment Range Exception        |                          |                      |               |             |               |      |
| Radiolo                                     | ogy-Supplies - General        | Radiology                | 62100                | KeyTot        | 50.00%      |               |      |

### Process flexible budget data

The FlexCalculator by Month report computes the flexible budget by department and account when run as a multipass process.

| FLEXIBL            | E BUDGET CALCULA                 | TOR    |        |      |                                             |         |           |         |        |             |   |             |   |             |
|--------------------|----------------------------------|--------|--------|------|---------------------------------------------|---------|-----------|---------|--------|-------------|---|-------------|---|-------------|
|                    |                                  |        | Driver | Init |                                             | Flex    | Acct      | Default |        | Dept Range  |   | Acct Range  |   | Dept / Acct |
| teresti terminist  |                                  |        |        |      |                                             |         |           |         |        | Exception   |   | Exception   |   | Exception   |
| 26310 - EMC 3      | East                             | Driver | Row    | ID   | Туре                                        | Percent | FlexGroup | Driver  | %      | Driver      | % | Driver      | % | Driver      |
|                    | Kay Statistics                   |        |        |      |                                             |         |           |         |        |             |   |             |   |             |
|                    | key statistics                   |        |        |      |                                             |         |           |         |        |             |   |             |   |             |
|                    | Key Inpatient Statistic          | KeyIP  |        |      |                                             |         |           |         |        |             |   |             |   |             |
|                    | Key Outpatient Statistic         | KeyOP  |        |      |                                             |         |           |         |        |             |   |             |   |             |
|                    | Key Other Statistic              | KeyOth |        |      |                                             |         |           |         |        |             |   |             |   |             |
|                    |                                  |        |        |      |                                             |         |           |         |        |             |   |             |   |             |
| KeyTOT             | Total Key Statistics             | КеуТОТ |        |      |                                             |         |           |         |        |             |   |             |   |             |
|                    |                                  |        |        | _    |                                             |         |           |         |        |             |   |             |   |             |
|                    | Account Flex Calculations        |        |        |      |                                             |         |           |         |        |             |   |             |   |             |
|                    |                                  |        | _      |      |                                             |         |           |         |        |             |   |             |   |             |
|                    | Expenses                         |        |        |      |                                             |         |           |         |        |             |   |             |   |             |
|                    | a advice Brouler                 | 11     |        |      | a la dia dia dia dia dia dia dia dia dia di | 75.000  |           | 11      | 75.000 | Not Defined |   | Not Defined |   | Not Defend  |
| 6010               | o Salaries - Regular             | Keylot | 31     | 1.3  | salaries                                    | 75.0%   | NA        | KeyTot  | 75.0%  | Not Defined |   | Not Defined |   | Not Defined |
| 6011               | 0 Salaries - Overtime            | Keylot | 31     | 1    | salaries                                    | 75.0%   | NA        | Keylot  | 75.0%  | Not Defined |   | Not Defined |   | Not Defined |
| 6012               | 0 Salaries - Non-Productive      | Keylot | 31     |      | salaries                                    | /5.0%   | NA        | Keylot  | /5.0%  | Not Defined |   | Not Defined |   | Not Defined |
| 6110               | o Employee Annuity               | Keylot | 31     |      | senetits                                    | 0.0%    | NA        | KeyTot  | 0.0%   | Not Defined |   | Not Defined |   | Not Defined |
| 6120               | 0 Medical Insurance              | Keylot | 31     | 11   | senetits                                    | 0.0%    | NA        | Keylot  | 0.0%   | Not Defined |   | Not Defined |   | Not Defined |
| 6122               | o Group Term Life                | Keylot | 31     |      | Benefits                                    | 0.0%    | NA        | Keylot  | 0.0%   | Not Defined |   | Not Defined |   | Not Defined |
| 6123               | Disability insurance             | Keylot | 31     |      | Benefits                                    | 0.0%    | NA        | KeyTot  | 0.0%   | Not Defined |   | Not Defined |   | Not Defined |
| 6150               | C Fick - Social Security         | KeyTot | 31     | 1    | Benefits                                    | 0.0%    | NA        | KeyTot  | 0.0%   | Not Defined |   | Not Defined |   | Not Defined |
| 6151               | 0 Employee Benefits - PDO        | KeyTot | 31     |      | Supplies                                    | 75.00   | NA        | KeyTot  | 75.00  | Not Defined |   | Not Defined |   | Not Defined |
| 6210               | o supplies deleral               | KeyTot | 31     |      | supplies                                    | 73.0%   | NA        | KeyTot  | 75.0%  | Not Defined |   | Not Defined |   | Not Defined |
| 6210               | Supplies - Uniforms              | KeyTot | 31     | 1 1  | supplies                                    | 75.0%   | NA        | KeyTot  | 75.0%  | Not Defined |   | Not Defined |   | Not Defined |
| 0213               | o supplies - Med Surg Nonbilable | KeyTot | 31     |      | supplies                                    | 75.0%   | supplies  | Keyfot  | 75.0%  | Not Defined |   | Not Defined |   | Not Defined |
| 6214               | o supplies - Med Surg Billable   | Keylot | 31     | 1    | supplies                                    | /5.0%   | supplies  | KeyTot  | /5.0%  | Not Defined |   | Not Defined |   | Not Defined |
| 6232               | o Supplies - Food/Catering       | Keylot | 31     | 1    | Supplies                                    | /5.0%   | NA        | KeyTot  | /5.0%  | Not Defined |   | Not Defined |   | Not Defined |
| 6314               | o rees other                     | Keylot | 31     |      | otherExp                                    | 0.0%    | NA        | Reylot  | 0.0%   | Not Defined |   | Not Defined |   | Not Defined |
| 6410               | o Telephone                      | Keylot | 31     | 1 1  | OtherExp                                    | 0.0%    | NA        | Keylot  | 0.0%   | Not Defined |   | Not Defined |   | Not Defined |
| 6620               | u Telephone                      | KeyTot | 31     | 1 1  | UtherExp                                    | 0.0%    | NA        | Keylot  | 0.0%   | Not Defined |   | Not Defined |   | Not Defined |
| H + + H Instructio | ns Report                        | and at |        |      |                                             | 13 1362 |           |         | •      |             |   |             |   | •           |

To process the FlexCalculator by Month report:

1. In the Bud Admin task pane, in the Financial Reportingsection, click Financial Utilities > Flex Budget, and double-click FlexCalculator by Month.

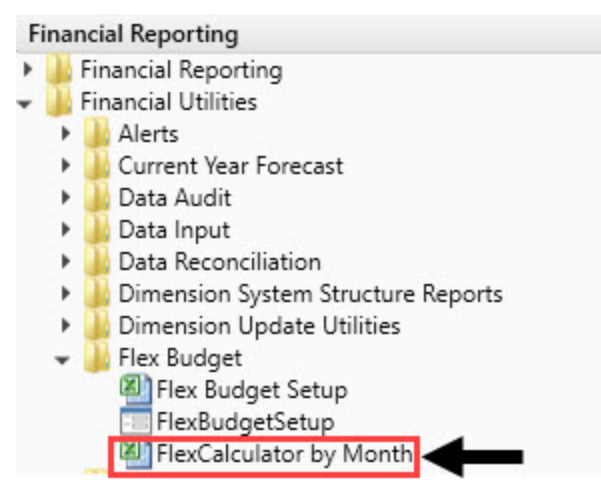

 In the Main ribbon tab, in the File Output group, click Publish > File Processing > Process File Multipass.

| Itions Quick GoTo<br>Filter → Headings                                                                                                    | Publish   | Reports Rep                        | ort | ?<br>Help | Security<br>Manager | Close<br>Axiom SW |
|----------------------------------------------------------------------------------------------------|-----------|------------------------------------|-----|-----------|---------------------|-------------------|
| Attions     Display       Image: Construction of the second second se | oy Mi 💆 E | rint<br>mail Workbook              | 1   | Help      | Security            | Exit              |
| K33 •                                                                                                    | === I 📑 S | napshot Workbook<br>ile Processing | •   | Process   | s File              |                   |
|                                                                                                    | S S       | ave As                             | Q   | Process   | s File Multipas     |                   |

**NOTE:** In addition to this report, the flex amounts resulting from the flex budgeting calculations reside in a table named **FLX20XX**, where *XX* is the current year.

# Using flexible budget data in reports

You can use flexible budget data in place of regular budget data in various reports. Two of the many examples include:

• Budget Variance by Dept. – his report prompts you to select Flex or regular budget data when refreshed. You can find this report in the Financial Reporting section of the Bud Admin task pane. Navigate to Financial Reporting > Report Packages > Manager > Budget Variance by Dept.

| Select Deparment (Dept.RptMap)         |                        |
|----------------------------------------|------------------------|
| Choose a value for DEPT.               | Choose Value.          |
| Select Fixed (BUD) or Flexible Budget  | (FLX) to compare:      |
| FLX                                    | Ŷ                      |
| Select periods to populate remaining r | nos of monthly trend s |
|                                        |                        |
| BUD                                    |                        |

- Variance Comments Collection To use flex budgeting values rather than current year budget values for comparisons in Variance Comments Collection, do the following:
  - In the Bud Admin task pane, in the Financial Reporting section, click Financial Utilities > System Setup, and double-click VCC\_Threshold.
  - 2. From the Comparison Time Series drop-down, select Flex.

| Tole | rance Level for Alerts                                                 |                                |                |
|------|------------------------------------------------------------------------|--------------------------------|----------------|
| C    | ustom Filter for Alert Processing:                                     | (Dept.Manager='Chris Sparks' o | r Dept=101010) |
| C    | omparison Time Series                                                  | Flex                           | •              |
| R    | evenue & Usage Comparison                                              | Budget                         |                |
| FI   | ag Max Positive Variances as Required                                  | Flex                           |                |
|      |                                                                        | Three Month Average            |                |
| 0    | se H_JCHours for Paid Hours filter                                     | Last Month                     |                |
| A    | ctivate Variance Comments Collection tab on Month End Review Dashboard | Same Month Last Year           |                |

For more information on configuring tolerance levels for Variance Comments Collection, see Setting variance thresholds.

Refer to individual report instructions to see whether and how flexible budget data can be used.

# **Managing Plan Files**

The topics in this section address how to purge and restore budget plan files.

To archive plan files, see Archiving current year plan files.

# Managing restore points

You can create custom restore points and you can delete existing restore points that are no longer needed. For example, you may be preparing to open the file group for end user input, and you want to manually create a restore point before users start editing plan files.

To manage restore points:

- 1. In the Explorer task pane, in the File Groups section, right-click the budget to manage the restore points for, and click Manage Restore Points.
- 2. Do any of the following:
  - To create a new restore point, click **New**. Enter a description for the new restore point, and then click **OK**. The date/time for the new restore point will be the current date/time.
  - To delete a restore point, select the restore point, and then click **Delete**. This action simply deletes the restore point so that it is no longer available for selection; it does not delete the associated plan file versions from the database audit history.

**NOTE:** Restore points are automatically deleted when the plan file versions associated with the restore points are no longer available in the database audit history.

The availability of restore points and the associated plan files depend on your system purge settings, as defined in the Scheduler system job System.SystemDataPurge.

The setting Audit History: Number of days to keep system history determines how long old plan file versions are stored in the database. For example, if this option is set to 15 days (the default setting), then you can only restore plan files from the last 15 days; anything older than that has been purged from the database. Therefore, Axiom Software also uses this setting to automatically delete old restore points from the same time frame, since those restore points no longer have any plan files available to restore.

For more information, see Configuring plan file purging.

# Restoring archived plan files

**NOTE:** For instructions on archiving, see Archiving current year plan files.

You can reverse the archive process by restoring the previous versions of plan files using the restore point created by the Archive Current Year Plan Files command. However, the previous versions of the plan files are only available until they are deleted by the system Scheduler job Purge System Data, which by default runs nightly and deletes old items based on a configured time frame. The restore point is only intended as a safeguard for a situation where the command is run accidentally, so that the plan files can be restored immediately. It is not intended to be used to convert the plan files back to "live" plan files at a later date. The archive process is permanent except for this short-term safeguard.

This feature is limited to administrators and to users with one of the following security permissions: Administer File Groups (for all file groups) or Modify File Group (for specific file groups). Users with the Administer File Groups permission can restore all plan files for all file groups, even if the user does not otherwise have access to those files. Users with the Modify File Group permission can only restore plan files for which the user has read/write access.

**NOTE:** If a plan file is deleted, it cannot be restored using restore points. Restore points can only restore earlier versions of existing plan files.

When restoring plan files, you first select a restore point and then you select the plan files to restore.

To restore archived plan files:

- 1. In the Explorer task pane, in the File Groups section, right-click the budget for the file to restore, and click Restore Plan Files.
- 2. On the first screen of the Restore Plan Files dialog, select the restore point to use, and then click **Next**. Restore points are identified by date/time and description.
- 3. On the second screen of the dialog, select the plan files to restore, and then click **Finish**.

This screen only lists the plan files that have been changed since the date/time of the selected restore point. You can select individual plan files or you can select the check box in the header to restore all of the plan files. You can use Axiom grid features to sort and filter the list.

If no plan files have been changed since the selected restore point, a message displays to inform you of this.

The restore process creates a new plan file version that is a copy of the version from the selected restore point, and that new version becomes the active version. For example, imagine that the current plan file version is version 10, and you want to restore version 9. The system creates version 11 of the plan file, which is a copy of version 9. Both version 9 and 10 still exist as independent versions in the document history for the plan file.

# Configuring plan file purging

When setting the number of days to purge, we recommend keeping the number of days to a minimum because it can affect the system performance as a result of storing plan file copies for an extended period of time.

To configure plan file purging:

1. In the Admin ribbon tab, click Scheduler.

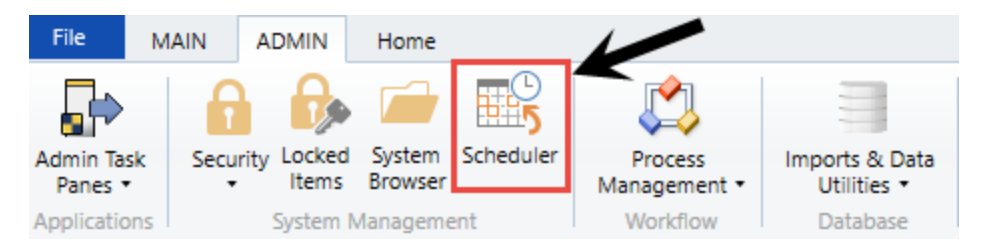

2. In the Schedule Jobs tab, double-click System.SystemDataPurge.

| Job Se            | ervice                                                |         |         |                 |               |                 |            |
|-------------------|-------------------------------------------------------|---------|---------|-----------------|---------------|-----------------|------------|
| Scheduled<br>Jobs | Event Remote Data Job<br>Handlers Connections Results | Refresh |         |                 |               |                 |            |
|                   | Service View                                          | Actions |         |                 |               |                 |            |
| 😰 Schedu          | led Jobs                                              |         |         |                 |               |                 |            |
| ID                | Job                                                   | User    | Status  | Server          | Priority      | Start Time      | Due        |
| 1552049           | System.SMTPMessageDelivery                            | System  | Working | SKHCSB02-System | Scheduled Job | 6/8/2018 09:00  |            |
| 1551991           | 51991 System.ProcessNotification System               |         | Working | SKHCSB02-System | Scheduled Job | 6/8/2018 09:01  |            |
| 1552174           | i2174 System.SystemDataPurge System                   |         | Pending |                 | Scheduled Job | 6/12/2018 22:00 | 8.94 hours |
| 1552175           | System IndexMaintenance                               | System  | Pendina |                 | Scheduled Job | 6/13/2018 03:15 | 14.19 hou  |

3. On the left side of the screen, click Tasks > SystemDataPurgeTask.

| Job Se                        | ervice                     |                                 |          |                                          |           |            |              |                    |              |                                                           |
|-------------------------------|----------------------------|---------------------------------|----------|------------------------------------------|-----------|------------|--------------|--------------------|--------------|-----------------------------------------------------------|
|                               |                            |                                 | <b>^</b> |                                          | ÷         | 1          |              | ×                  |              |                                                           |
| New O                         | )pen                       | Save                            | Close    | Run<br>Once                              | Add       | Move<br>Up | Move<br>Down | Remove<br>Selected | Clear<br>All |                                                           |
|                               |                            | Job                             |          |                                          |           |            | Tasks        |                    |              |                                                           |
| 🕼 Schedul                     | led Job                    | s 🗋                             | ) System | .SystemD                                 | ataPurge  |            |              |                    |              |                                                           |
| Genera                        | al                         |                                 |          | > Task                                   | Control   |            |              |                    |              |                                                           |
| Job Var                       | riables                    |                                 |          | 🗸 Task                                   | Details   |            |              |                    |              |                                                           |
| Schedu<br>Event H<br>Notifica | uling R<br>Handle<br>ation | ules<br>rs                      |          | <u>а</u> т                               | he system | n will au  | tomatic      | ally purg          | e data re    | cords that are older than the specified threshold values. |
| ▲ Tasks<br>Sys<br>Job Re:     | stemDa<br>sults            | DataPurgeTask Scheduler Results |          |                                          |           |            |              |                    |              |                                                           |
|                               | ,                          | T                               |          | Number of days to keep result history 15 |           |            |              |                    |              |                                                           |
|                               |                            | -                               |          | SMTP                                     | Message   | s          |              |                    |              |                                                           |
|                               |                            |                                 |          |                                          |           |            |              |                    |              |                                                           |

4. In the Number of days to keep result history field, type the number of days to keep the archived file, and click Save.

| Job Service                                                                                       |                                                                                                    |
|---------------------------------------------------------------------------------------------------|----------------------------------------------------------------------------------------------------|
| New Open Save Close                                                                               | Run Add Move Move Remove Clear                                                                                                    |
| loh K                                                                                             | Once - Up Down Selected All                                                                                                    |
| Scheduled Jobs                                                                                    | n.SystemDataPurge                                                                                                    |
| General                                                                                           | > Task Control                                                                                                    |
| Job Variables                                                                                     | ✓ Task Details                                                                                                    |
| Scheduling Rules<br>Event Handlers<br>Notification<br>4 Tasks                                     | The system will automatically purge data records that are older than the specified threshold values.                                                                  |
| Scheduling Rules<br>Event Handlers<br>Notification<br>Tasks<br>SystemDataPurgeTask<br>Job Results | The system will automatically purge data records that are older than the specified threshold values.      Scheduler Results     Number of days to keep result history |

# Working with Reports

Reports use Axiom file functionality to bring in data from the database, and if desired, to save data back to the database. You can use any Axiom file feature in a report except calc method libraries.

Report files, unlike other Axiom files, are not associated with any file group. You can bring in data from any table. For example, if you have two file groups that are configured to save data back to two different tables (or to different columns in the same table), you can use a report to compare the data.

### Report structure

Axiom reports are free-format. When you create a new report, you can use various query options to bring data anywhere into the report, and you can use spreadsheet functionality to format the report and calculate values such as subtotals and percentages.

Reports can have any number of sheets. Each sheet can be configured to bring in data from the database, and, if desired, save data back to the database. If you want to use an Axiom query on a sheet, or save data to the database from a sheet, that sheet must be configured on the Control Sheet. Other Axiom file functionality, such as Axiom functions or GoTo bookmarks, do not require the sheet to be configured on the Control Sheet.

### Reports Library

Report files are stored in the Axiom Software database. To make it easy to access and organize reports, Axiom Software supports a virtual folder structure known as the Reports Library.

Each report is assigned to a folder in the Reports Library. When you open reports, you can navigate through the Reports Library structure to quickly locate the report that you want to open.

The Reports Library is managed by using Axiom Explorer. If you are an administrator, or if you have Administer Axiom Explorer rights, then you can use Axiom Explorer to create report folders, move reports between folders, and delete existing reports.

You can also save reports outside of the Axiom Software database—for example, to your local computer or to a network folder. In this case the file is considered to be a non-managed file. It is recommended to maintain all reports as managed files unless you have a compelling reason to use a non-managed file.

### Report output and distribution

In addition to the standard output options for Axiom files—such as the ability to take a snapshot of an Axiom file—report files can use the File Processing feature.

Using file processing, you can refresh a report file and perform output and distribution actions such as saving a snapshot copy of the file, emailing a snapshot copy of a file, or exporting data to a CSV/TXT file. You can process the file "as is," or perform Multipass processing on the file, where the file is processed multiple times using a unique filter for each pass.

### Saving data to the database

In addition to viewing data, you can also use reports to calculate data and save data back to the database. In certain circumstances, it may be more appropriate to use a report to save data rather than plan files or driver files. If a report file has been configured to save to the database, you can use the Save button in the File Options group to save data.

Contact Kaufman Hall Support if you are unsure about the best way to manage a certain set of data.

# **Budgeting reports**

Axiom Budgeting and Performance Reporting 2020.3 comes with a variety of standard budget reports, organized within the following folders and subfolders.

**TIP:** In some reports, you can drill down to specific data to view how the values were calculated. For more information, see Drilling data: Using Drill Down.

### Budgeting Analysis reports

The following reports allow you to view general budget data. For examples of these reports, see Analysis reports.

| Report                  | Description                                                                                                    |
|-------------------------|----------------------------------------------------------------------------------------------------|
| Budget Account Analysis | Use to analyze the proposed budget compared to last year<br>actual, current year budget, and current year projected for<br>an individual account by department. Comments entered<br>into the budget plan files also show on the report to assist<br>with the analysis. |
| Budget FTE Comparison   | Use to analyze the proposed budget for FTE compared to<br>last year actual, current year budget, year-to-date actual,<br>and current year projected by department.                                                                                                    |

| Report                                  | Description                                                                                                    |
|-----------------------------------------|----------------------------------------------------------------------------------------------------|
| Budget Key Statistics By Department     | Use to view highlighted key statistic trends across multiple fiscal years.                                                                                                    |
| Budget Per Unit Analysis                | Use to analyze per-unit amounts by comparing the current<br>year projection to next year's budget for Patient Revenue,<br>Salaries, Supplies, and Other Expenses.                                                                                                    |
| Budget Plan Questions                   | Use to report on inputs from the Plan tab in plan files.                                                                                                    |
| Budget Red Flag Analysis                | Use to review the comments and explanations for<br>accounts flagged in the budget plan files because they<br>exceeded the defined red-flag threshold. The report shows<br>year-to-date actual and current year projection compared<br>to the proposed budget request. The report also includes<br>fields for the adjustments and comments posted from the<br>budget workbook for each account. |
| Budget Salary Comparison                | Use to analyze salary variances for the proposed budget<br>compared to the current year projection. The report also<br>includes prior year and current year actual history to use<br>for comparison.                                                                                                    |
| Budget Salary Rate Analysis             | Use to analyze departmental average hourly-rate variances<br>in the proposed budget. The report shows prior year and<br>current year actual history and projection compared to the<br>new budget. The variance is broken out into two different<br>categories—FTE and Rate Effect.                                                                                                    |
| Budget Summary by Department            | Use to analyze total-expense variances by department,<br>comparing the proposed budget to the current-year<br>projection. The report shows prior-year actual, current-<br>year actual, and current-year budget history.                                                                                                    |
| Budget Threshold Analysis               | Use to analyze account categories by applying a low and high threshold for variances. Historical data for last-year actual and current-year budget are also included.                                                                                                    |
| Budget Workbook Changes for CYB and NYB | Use to view highlighted areas where users made inputs in the yellow cells in budget plan files.                                                                                                    |

## Budgeting Statement reports

The following reports are designed for budget analysis. For examples of these reports, see Statement reports.

| Report                       | Description                                                                                                    |
|------------------------------|----------------------------------------------------------------------------------------------------|
| Budget Income Detail         | Use to analyze the proposed budget-by-income statement<br>category compared to last-year actual, current-year<br>budget, current-year projected, year-to-date actual, and<br>current-year annualized. Each category shows all values for<br>all accounts in that category.                                                                  |
| Budget Income Financial Plan | Use to view annuals income statement comparisons across multiple scenarios.                                                                                                    |
| Budget Income Scenarios      | Use to analyze the proposed budget by FSDetail category<br>compared to the Baseline Budget, NYBScenario1, and<br>NYBScenario2. BudScenario1 and BudScenario2 are fields<br>in the database used to store the results of different sets of<br>driver files. You can use this report to compare passes of<br>the budget (BudPass1, BudPass2). |
| Budget Income Summary        | Use to summarize the proposed budget by FSDetail category compared to last-year actual, current-year budget, current-year annualized, and current-year projected.                                                                                                    |
| Budget Monthly Dept P&L      | Use to review the monthly spread by account for the<br>proposed budget by Budget Type category for an<br>individual department. This report is often used to provide<br>the department manager with a final copy of their month-<br>by-month budget.                                                                                        |

### Initiative Analysis reports

The following reports are designed for budget analysis of new initiatives. For examples of these reports, see Initiative Analysis reports.

| Report                                      | Description                                                                 |
|---------------------------------------------|-----------------------------------------------------------------------------|
| Budget Income Summary-Initiative            | Use to review new initiatives by Income Statement category.                 |
| Budget Income Summary-Initiative<br>Monthly | Use to review new initiatives by Income Statement category by month.        |
| Income Statement by Initiative ID           | Use to review new initiatives side-by-side for multiple initiatives.        |
| Initiative Summary                          | Use to review new initiatives by department by category, with monthly FTEs. |

## Payroll Analysis reports

The following reports are designed for payroll budget analysis. For examples of these reports, see Payroll Analysis reports.

| Report                                            | Description                                                                                                    |
|---------------------------------------------------|----------------------------------------------------------------------------------------------------|
| FTE Additions and Changes by JobCode              | Use to review the FTE summary by department by JobCode, highlighting changes made to the projected year and budget in the plan files.                                                                                                    |
| FTEs by Department                                | Use to review the FTE summary by department, including prior-year actual, current-year budget, and year-to-date actual. The proposed budget is compared to year-to-date actual as well as the current-year budget.                                                                              |
| FTEs by Department by JobCode                     | Use to review FTE report by department by job code,<br>including prior-year actual, current-year budget, and year-<br>to-date actual. The proposed budget is compared to year-<br>to-date actual as well as the current-year budget.                                                            |
| FTEs by JobCode                                   | Use to review the FTE report by job code, including prior-<br>year actual, current-year budget, and year-to-date actual.<br>The proposed budget is compared to year-to-date actual<br>as well as the current-year budget.                                                                       |
| Monthly FICA by Department                        | Use to show monthly total FICA expense by department<br>for both current-year projected and next-year budget.<br>Monthly expense shows for next-year budget. Designed<br>for use by clients who budget FICA in a central department<br>or to review the overall monthly spread of FICA expense. |
| Monthly FTE Target Variance by<br>Department      | Use to review a department summary of the FTE variance by month for next year's budget to the department target.                                                                                                    |
| Monthly FTEs by Department                        | Use to review a department summary of total FTEs by<br>month for next year's budget. Designed to be used to<br>review the monthly spread of total FTEs as well as by<br>department.                                                                                                    |
| NYB Hours and Dollars by Employee                 | Use to review hours and dollars by employee, job code,<br>paytype, and department. To use this report, the<br>department must use the employee labor option in plan<br>files.                                                                                                    |
| Worked Hours Per Unit by<br>Department by JobCode | Use to compare the projected and NY Budget by Provider to the current year by selected DataType.                                                                                                    |

### Provider Budget Analysis reports (optional feature)

The following reports are designed for physician analysis. For examples of these reports, see Running Provider Budget Analysis reports.

**NOTE:** You can also find these same reports in the Financial Reporting section > Financial Reporting > Provider Analysis.

| Report                                          | Description                                                                                                    |
|-------------------------------------------------|----------------------------------------------------------------------------------------------------|
| Current Period vs Previous<br>Comparison        | Use to compare current period vs previous period<br>information by provider as well as last year actual. You can<br>select the data type to analyze in the report.                           |
| Current Period vs Previous<br>Comparison_CPT    | Use to compare current period vs previous period<br>information by CPT or CPT Summary category and last<br>year actual. You can select the data type to analyze in the<br>report.            |
| CY Actual vs Budget Comparison                  | Use to compare current period and year-to-date actual vs<br>budget information by provider and last year actual. You<br>can select the data type to analyze in the report.                   |
| CY Actual vs Budget Comparison_CPT              | Use to compare current period and year-to-date actual vs<br>budget information by CPT or CPT Summary code and last<br>year actual. You can select the data type to analyze in the<br>report. |
| NY Budget Comparison                            | Use to compare current year projections with next year's budget.                                                                                                    |
| NY Budget Comparison_CPT                        | Use to compare current year projections with next year's budget by CPT or CPT Summary category.                                                                                              |
| Provider Key Indicators By Month                | Use to compare month-by-month values for last year, current year, and target by data type.                                                                                                   |
| Provider Key Indicators By Month_<br>Rolling 12 | Use to compare month-by-month values for the most recent 12 months by data type.                                                                                                    |
| Provider Revenue Per Encounter                  | Use to compare the current month to the prior three-<br>month average for different years for revenue per<br>encounter.                                                                      |
| Provider Revenue Per RVU                        | Use to compare the current month to the prior three-<br>month average for different years for revenue per RVU.                                                                               |
| Provider Revenue Per WRVU                       | Use to compare the current month to the prior three-<br>month average for different years for revenue per WRVU.                                                                              |

| Report                                   | Description                                                                                                    |
|------------------------------------------|----------------------------------------------------------------------------------------------------|
| Provider Volume by Specialty             | Use to compare actual vs budget volume by data type for the current period and year-to-date, subtotaled by provider specialty.                                                                                                    |
| Provider Volume by Specialty_<br>Monthly | Use to show monthly totals by provider, for a chosen data type and year, subtotaled by provider specialty.                                                                                                    |
| Provider Compensation Benchmark          | Use to compare the proposed budget salary to a salary target for each provider. The target is factored for the budget FTE.                                                                                                    |
| Provider Compensation Comparison         | Use to compare the calculated budget salary under each of<br>the available compensation methods, by provider, to<br>evaluate the cost of moving providers to another model or<br>standardizing the compensation model. There is also a<br>comparison of the current year vs proposed budget salary<br>cost per work RVU to test if the compensation is changing<br>+\- the Hold Harmless percentage. |

Provider Budget Compensation reports (optional feature)

The following reports are designed for payroll/provider budget analysis. For examples of these reports, see .

| Report                           | Description                                                                                                    |
|----------------------------------|----------------------------------------------------------------------------------------------------|
| Provider Compensation Benchmark  | Use to compare the proposed budget salary to a salary target for each provider. The target is factored for the budget FTE.                                                                                             |
| Provider Compensation Comparison | Use to compare the calculated budget salary under each of<br>the available compensation methods, by provider, to<br>evaluate the cost of moving providers to another model or<br>standardizing the compensation model. |

## Analysis reports

These reports are designed for budget analysis.

### Accessing these reports

The reports listed in this section are located in **\Axiom\Reports Library\Budgeting Reports\Budget Analysis.** For instructions, see Browsing the Report Library.

You can also access them from the Bud Admin task pane. In the Budget Reporting section, click Budget Analysis > Budget Analysis.

#### Budget Reporting

- 🕶 퉬 Budget Analysis
  - \_My Report

|   |   | ji _iviy Reports                          |
|---|---|-------------------------------------------|
|   | - | 퉬 Budget Analysis                         |
|   |   | Budget Account Analysis                   |
|   |   | 🔊 Budget FTE Comparison                   |
|   |   | 🔊 Budget Key Statistics By Department     |
|   |   | 🔊 Budget Per Unit Analysis                |
|   |   | 🔊 Budget Plan Questions                   |
|   |   | 🖾 Budget Red Flag Analysis                |
|   |   | 🖾 Budget Salary Comparison                |
|   |   | 🖾 Budget Salary Rate Analysis             |
|   |   | 🖾 Budget Summary by Dept                  |
|   |   | 🖾 Budget Threshold Analysis               |
|   |   | 🖾 Budget Workbook Changes For CYB and NYB |
|   | ► | 🍌 Budget Statements                       |
|   | ► | 🍌 Custom Reports                          |
|   | ► | 🍌 FTE Reports                             |
|   | ► | 🎍 Initiatives Analysis                    |
|   | ► | 🎍 Payroll Analysis                        |
|   | • | 퉬 Provider Budget                         |
| • |   | Budget Utilities                          |

Budget Income Detail

Use to analyze the proposed budget compared to last year actual, current year budget, and current year projected for an individual account by department. Comments entered into the budget plan files also show on the report to assist with the analysis.

| Budget Account Analysis<br>KHA Health<br>For The Budget Year 2018 |                           |                              |                                 |                            |                          |                    |          |
|-------------------------------------------------------------------|---------------------------|------------------------------|---------------------------------|----------------------------|--------------------------|--------------------|----------|
| Account 60100- Salaries - Regular                                 |                           |                              |                                 |                            |                          |                    |          |
| Dept Description                                                  | 2016<br>Last Yr<br>Actual | 2017<br>Current Yr<br>Budget | 2017<br>Current Yr<br>Projected | 2018<br>Proposed<br>Budget | Projected Yr<br>Variance | Projected<br>Var % | Comments |
| 10000 EHS Business Development                                    | 16,577                    | 0                            | 0                               | 0                          | 0                        | 0.00%              |          |
| 17840 EHS Sports Medicine                                         | 240,262                   | 190,381                      | 196,604                         | 211,461                    | (14,857)                 | (7.56%)            |          |
| 17880 EPG Phys Clinic-Occ Hith Midtown                            | 505,175                   | 409,225                      | 550,629                         | 791,511                    | (240,882)                | (43.75%)           |          |
| 17885 EPG Phys Clinic-Occ Hlth/West                               | 366,469                   | 635,492                      | 556,668                         | 771,926                    | (215,258)                | (38.67%)           |          |
| 17891 EPG Phys Clinic-Uptown                                      | 815,199                   | 1,074,381                    | 1,319,837                       | 1,448,578                  | (128,741)                | (9.75%)            |          |
| 17895 EPG Phys Clinic-West                                        | 287,349                   | 180,000                      | 39,003                          | 185,920                    | (146,917)                | (376.69%)          | _        |
| 19000 EHS Trust                                                   | 2,484,722                 | 4,530,968                    | 2,337,303                       | 2,562,407                  | (225,105)                | (9.63%)            |          |
| 19060 EHS Corporate Communications                                | 330,245                   | 384,192                      | 314,784                         | 323,277                    | (8,494)                  | (2.70%)            | _        |
| 19080 EHS Teleservices                                            | 218,988                   | 227,883                      | 231,861                         | 240,994                    | (9,133)                  | (3.94%)            |          |
| 19100 EHS Accounting Operations (Employee)                        | 392,554                   | 333,424                      | 329,009                         | 347,728                    | (18,719)                 | (5.69%)            |          |
| 19105 EHS Payroll                                                 | 41,428                    | 116,193                      | 113,168                         | 119,629                    | (6,461)                  | (5.71%)            |          |
| 19110 EHS Administrative Finance                                  | 156,170                   | 162,710                      | 188,024                         | 240,354                    | (52,330)                 | (27.83%)           |          |
| 19150 EHS Information Services                                    | 1,091,056                 | 1,113,324                    | 1,127,213                       | 1,174,863                  | (47,649)                 | (4.23%)            |          |
| 19160 EHS Audit Services                                          | 67,855                    | 56,692                       | 51,506                          | 55,419                     | (3,914)                  | (7.60%)            |          |
| 19170 EHS Medical Information Network                             | 510,105                   | 551,946                      | 656,475                         | 678,020                    | (21,545)                 | (3.28%)            |          |
| 19185 EHS Corporate Health Services                               | 160,259                   | 167,207                      | 155,270                         | 160,895                    | (5,626)                  | (3.62%)            |          |
| 19220 EHS Human Resources                                         | 409,116                   | 445,360                      | 449,144                         | 465,855                    | (16,711)                 | (3.72%)            |          |
| 19250 EHS Performance Improvement                                 | 70,682                    | 78,076                       | 63,502                          | 70,102                     | (6,600)                  | (10.39%)           | -        |
| 19370 EHS Risk Management And Safety                              | 137,053                   | 142,729                      | 150,760                         | 158,423                    | (7,663)                  | (5.08%)            | -        |

### Budget FTE Comparison

Use to analyze the proposed budget for FTE compared to last year actual, current year budget, year-todate actual, and current year projected by department.

### Paid FTE Comparison

KHA Health For The Budget Year 2018

|       |                                      | 2016   | 2017   | 2017  | 2017      | Projected | 2018   | Projected |          |
|-------|--------------------------------------|--------|--------|-------|-----------|-----------|--------|-----------|----------|
|       |                                      | Actual | Budget | YTD   | Projected | YTD       | Budget | Budget    | Variance |
| Dept  | Description                          | FTEs   | FTEs   | FTEs  | FTEs      | Variance  | FTEs   | Variance  | Percent  |
| 10000 | EHS Balance Sheet                    | 0.71   | 1.03   | 0.00  | 0.00      | 0.00      | 0.00   | 0.00      | 0.0%     |
| 17840 | EHS Sports Medicine                  | 7.04   | 6.85   | 6.84  | 6.83      | (0.01)    | 6.80   | 0.02      | 0.4%     |
| 17880 | EPG Phys Clinic-North                | 6.12   | 7.23   | 6.71  | 10.22     | 3.51      | 10.91  | (0.69)    | (6.7%)   |
| 17885 | 5 EPG Phys Clinic-East               | 1.99   | 3.97   | 3.39  | 5.47      | 2.09      | 5.76   | (0.29)    | (5.3%)   |
| 17891 | EPG Phys Clinic-South                | 3.56   | 4.06   | 4.04  | 4.04      | 0.01      | 4.05   | (0.01)    | (0.2%)   |
| 17895 | 5 EPG Phys Clinic-West               | 1.79   | 0.00   | 1.01  | 1.01      | (0.00)    | 1.00   | 0.00      | 0.3%     |
| 19000 | EHS Administration                   | 25.89  | 23.60  | 26.81 | 26.65     | (0.17)    | 26.32  | 0.33      | 1.2%     |
| 19060 | EHS Corporate Communications         | 8.68   | 10.04  | 8.32  | 8.30      | (0.01)    | 8.27   | 0.03      | 0.4%     |
| 19080 | EHS Teleservices                     | 5.86   | 6.25   | 6.17  | 6.16      | (0.01)    | 6.14   | 0.02      | 0.3%     |
| 19100 | EHS Accounting Operations (Employee) | 11.07  | 10.13  | 9.15  | 9.14      | (0.02)    | 9.10   | 0.03      | 0.4%     |
| 19105 | 5 EHS Payroll                        | 0.97   | 3.04   | 3.08  | 3.08      | (0.00)    | 3.07   | 0.01      | 0.3%     |
| 19110 | EHS Administrative Finance           | 3.30   | 3.41   | 3.34  | 4.22      | 0.88      | 4.33   | (0.11)    | (2.5%)   |
| 19150 | EHS Information Services             | 22.90  | 17.63  | 23.23 | 23.14     | (0.09)    | 22.96  | 0.18      | 0.8%     |

### Budget Key Statistics By Department

### Use to view highlighted key statistic trends across multiple fiscal years.

### Key Statistic Summary

KHA Health For The Budget Year 2018

|            |                                      |                | 2016   | 2017   | 2017  | 2017       | 2017      | 2018   | Projection | Budget   |
|------------|--------------------------------------|----------------|--------|--------|-------|------------|-----------|--------|------------|----------|
| Department | Name                                 | Statistic Name | Actual | Budget | YTD   | Annualized | Projected | Budget | Variance   | Variance |
|            | THE Belleves cheet                   | Columbus Davis | 0.005  | 6 600  | 5 500 | 0.004      |           |        | 0.004      |          |
| 10000      | EHS Balance Sneet                    | Calendar Days  | 8,395  | 2,289  | 2,269 | 8,384      | 0         | 0      | 8,384      | 0        |
| 17840      | EHS Sports Medicine                  | Calendar Days  | 365    | 243    | 243   | 365        | 365       | 364    | 0          | 1        |
| 17880      | EPG Phys Clinic-North                | Calendar Days  | 1,095  | 729    | 729   | 1,094      | 1,096     | 1,134  | (3)        | (38)     |
| 17885      | EPG Phys Clinic-East                 | Calendar Days  | 730    | 486    | 486   | 729        | 730       | 755    | (1)        | (25)     |
| 17891      | EPG Phys Clinic-South                | Calendar Days  | 730    | 486    | 486   | 729        | 729       | 727    | 0          | 2        |
| 17895      | EPG Phys Clinic-West                 | Calendar Days  | 365    | 243    | 243   | 365        | 365       | 364    | 0          | 1        |
| 19000      | EHS Administration                   | Calendar Days  | 1,096  | 729    | 729   | 1,094      | 729       | 727    | 365        | 2        |
| 19060      | EHS Corporate Communications         | Calendar Days  | 365    | 243    | 243   | 365        | 365       | 364    | 0          | 1        |
| 19080      | EHS Teleservices                     | Calendar Days  | 365    | 243    | 243   | 365        | 365       | 364    | 0          | 1        |
| 19100      | EHS Accounting Operations (Employee) | Calendar Days  | 365    | 243    | 243   | 365        | 365       | 365    | (1)        | 0        |
| 19105      | EHS Payroll                          | Calendar Days  | 365    | 243    | 243   | 365        | 365       | 364    | 0          | 1        |
| 19110      | EHS Administrative Finance           | Calendar Days  | 365    | 243    | 243   | 365        | 365       | 366    | (1)        | (1)      |
| 19150      | EHS Information Services             | Calendar Days  | 365    | 243    | 243   | 365        | 365       | 364    | 0          | 1        |
| 19160      | EHS Audit Services                   | Calendar Days  | 365    | 243    | 243   | 365        | 365       | 364    | 0          | 1        |
| 19170      | EHS Medical Information Network      | Calendar Days  | 365    | 243    | 243   | 365        | 365       | 364    | 0          | 1        |

### Budget Per Unit Analysis

Use to analyze per-unit amounts by comparing the current year projection to next year's budget for Patient Revenue, Salaries, Supplies, and Other Expenses.

#### BUDGET PER UNIT ANALYSIS

KHA Health For The Budget Year 2

| For The Bu | dget Year 2018                             |               |           |         |                 |          |          |           |          |          |           |        |          |               |             |          |  |
|------------|--------------------------------------------|---------------|-----------|---------|-----------------|----------|----------|-----------|----------|----------|-----------|--------|----------|---------------|-------------|----------|--|
|            |                                            |               |           |         | Patient Revenue |          | Salaries |           |          |          | Supplies  |        |          | Other Expense |             |          |  |
|            |                                            |               | Projected | Budget  | 2017            | 2018     |          | 2017      | 2018     |          | 2017      | 2018   |          | 2017          | 2018        |          |  |
|            | Dept Description                           | KeyStatDesc   | KeyStat   | KeyStat | Projected       | Budget   | Variance | Projected | Budget   | Variance | Projected | Budget | Variance | Projected     | Budget      | Variance |  |
|            |                                            |               |           |         |                 |          |          |           |          |          |           |        |          |               |             |          |  |
|            | 17840 EHS Sports Medicine                  | Calendar Days | 365       | 364     | 0.00            | 0.00     | 0.00%    | 687.46    | 728.64   | 5.99%    | 6.44      | 6.44   | (0.00%)  | 206.38        | 206.95      | 0.27%    |  |
|            | 17880 EPG Phys Clinic-North                | Calendar Days | 1,096     | 1,134   | 1,097.49        | 1,097.49 | 0.00%    | 591.87    | 794.62   | 34.25%   | 51.18     | 53.21  | 3.97%    | 1,104.32      | 101.58      | (90.80%) |  |
|            | 17885 EPG Phys Clinic-East                 | Calendar Days | 730       | 755     | 1,064.69        | 1,064.69 | 0.00%    | 887.72    | 1,146.87 | 29.19%   | 80.93     | 84.17  | 4.00%    | 1,123.81      | 180.40      | (83.95%) |  |
|            | 17891 EPG Phys Clinic-South                | Calendar Days | 729       | 727     | 3,495.93        | 3,495.93 | (0.00%)  | 1,911.11  | 2,123.70 | 11.12%   | 0.09      | 0.09   | 0.00%    | 2,517.97      | 2,489.39    | (1.13%)  |  |
|            | 17895 EPG Phys Clinic-West                 | Calendar Days | 365       | 364     | 140.27          | 140.27   | 0.00%    | 152.53    | 548.26   | 259.45%  | 0.00      | 0.00   | 0.00%    | 831.59        | 833.58      | 0.24%    |  |
|            | 19000 EHS Administration                   | Calendar Days | 729       | 727     | 0.00            | 0.00     | 0.00%    | 8,349.48  | 5,308.77 | (36.42%) | 463.57    | 463.57 | 0.00%    | (24,532.61)   | (29,417.34) | 19.91%   |  |
|            | 19060 EHS Corporate Communications         | Calendar Days | 365       | 364     | 0.00            | 0.00     | 0.00%    | 1,163.59  | 1,211.64 | 4.13%    | 73.03     | 73.03  | 0.00%    | 5,066.51      | 5,074.35    | 0.15%    |  |
|            | 19080 EHS Teleservices                     | Calendar Days | 365       | 364     | 0.00            | 0.00     | 0.00%    | 846.31    | 924.51   | 9.24%    | 25.31     | 25.31  | 0.00%    | 84.60         | 74.49       | (11.95%) |  |
|            | 19100 EHS Accounting Operations (Employee) | Calendar Days | 365       | 365     | 0.00            | 0.00     | 0.00%    | 1,359.40  | 1,532.06 | 12.70%   | 42.92     | 44.64  | 4.00%    | 105.78        | 106.80      | 0.96%    |  |
|            | 19105 EHS Payroll                          | Calendar Days | 365       | 364     | 0.00            | 0.00     | 0.00%    | 509.83    | 609.61   | 19.57%   | 38.03     | 38.03  | 0.00%    | 78.74         | 78.95       | 0.27%    |  |
|            | 19110 EHS Administrative Finance           | Calendar Days | 365       | 366     | 0.00            | 0.00     | 0.00%    | 715.15    | 884.78   | 23.72%   | 11.75     | 12.22  | 4.00%    | 210.16        | 9.30        | (95.57%) |  |
|            | 19150 EHS Information Services             | Calendar Days | 365       | 364     | 0.00            | 0.00     | 0.00%    | 4,263.55  | 4,449.91 | 4.37%    | 185.25    | 185.25 | 0.00%    | 12,149.78     | 12,183.06   | 0.27%    |  |
|            | 19160 EHS Audit Services                   | Calendar Days | 365       | 364     | 0.00            | 0.00     | 0.00%    | 212.71    | 219.14   | 3.03%    | 0.51      | 0.51   | 0.00%    | 19.39         | 19.44       | 0.27%    |  |
|            | 19170 EHS Medical Information Network      | Calendar Days | 365       | 364     | 0.00            | 0.00     | 0.00%    | 2,547.34  | 2,613.92 | 2.61%    | 59.90     | 59.90  | 0.00%    | 950.39        | 845.59      | (11.03%) |  |
|            | 19185 EHS Corporate Health Services        | Calendar Days | 365       | 364     | 0.00            | 0.00     | 0.00%    | 571.95    | 598.04   | 4.56%    | 12.53     | 12.53  | 0.00%    | 173.87        | 156.97      | (9.72%)  |  |
|            | 19220 EHS Human Resources                  | Calendar Days | 365       | 364     | 0.00            | 0.00     | 0.00%    | 1,646.54  | 1,688.34 | 2.54%    | 44.11     | 44.11  | 0.00%    | 1,093.65      | 1,083.51    | (0.93%)  |  |
|            | 19250 EHS Performance Improvement          | Calendar Days | 365       | 364     | 0.00            | 0.00     | 0.00%    | 283.48    | 304.89   | 7.55%    | 0.56      | 0.56   | 0.00%    | 254.41        | 255.10      | 0.27%    |  |
|            |                                            |               |           |         |                 |          |          |           |          |          |           |        |          |               |             |          |  |

### Budget Plan Questions

Use to report on inputs from the Plan tab in plan files.

| Budget Pla<br>KHA Health | n Questions                   |             |                                        |                            |                                                          |                                                               |                                                               |                          |                         |
|--------------------------|-------------------------------|-------------|----------------------------------------|----------------------------|----------------------------------------------------------|---------------------------------------------------------------|---------------------------------------------------------------|--------------------------|-------------------------|
| Dept                     | Description                   | item Number | Objectives                             | Risk Factors               | Factors That May Aid In Accomplishing The Objectives     | Provide Any Operational Factors That Will Not Occur Next Year | Provide Any New Operational Factors That May Occur Next Year  | Quality Improvement Plan | Labor Productivity Plan |
| 27200                    | EMC Radiology - MRI (JobCode) | 1           | To develop a budget that meets all the | Unknown contract rates for | Managing FTE's and keeping labor in line with our strict | None that I am aware.                                         | Increased hiring of physicians and opening multiple clinices. | Implementating a LEAN    |                         |
|                          |                               |             |                                        |                            |                                                          |                                                               |                                                               |                          |                         |

### Budget Red Flag Analysis

Use to review the comments and explanations for accounts flagged in the budget plan files because they exceeded the defined red-flag threshold. The report shows year-to-date actual and current year projection compared to the proposed budget request. The report also includes fields for the adjustments and comments posted from the budget workbook for each account.

| Budget Red Flag Analysis    |         |                           |           |            |           |                       |                       |                     |                   |               |           |           |
|-----------------------------|---------|---------------------------|-----------|------------|-----------|-----------------------|-----------------------|---------------------|-------------------|---------------|-----------|-----------|
| KHA Health                  |         |                           |           |            |           |                       |                       |                     |                   |               |           |           |
| For The Budget Year 2018    |         |                           |           |            |           |                       |                       |                     |                   |               |           |           |
|                             |         |                           | Last Yr   | Current Yr | YTD       | Current Yr Projection | Current Yr Projection | Proposed Current Yr | Budget Percentage | Budget Amount | Proposed  |           |
| Department Description      | Account | Description               | Actual    | Budget     | Actual    | Calculated            | Adjustments           | Projection          | Adjustments       | Adjustments   | Budget    | Variance  |
|                             |         | 1                         |           |            |           |                       |                       |                     |                   |               |           |           |
| 17840 EHS Sports Medicine   | 60100   | Salaries - Repular        | 240.262   | 190 381    | 127 487   | 69.117                |                       | 196.604             | 0.00%             |               | 211.461   | (14.857)  |
| 17840 EHS Sports Medicine   | 60120   | Salaries - Non-Productive | 8.376     | 21 152     | 6.256     | 1 577                 |                       | 7.832               | 0.00%             |               | 4.825     | 3.008     |
| 17880 EPG Phys Clinic-North | 60100   | Salaries - Regular        | 505.175   | 409.225    | 290,993   | 259.636               | 0                     | 550.629             | 0.00%             | 0             | 791.511   | (240,882) |
| 17880 EPG Phys Clinic-North | 60120   | Salaries - Non-Productive | 52.331    | 45.470     | 12.883    | 9,308                 | 0                     | 22.191              | 0.00%             | 0             | 28.375    | (6.184)   |
| 17880 EPG Phys Clinic-North | 61200   | Medical Insurance         | 20.458    | 23,400     | 18 046    | 9.964                 | 0                     | 28.011              | 0.00%             | 0             | 11        | 27.999    |
| 17880 EPG Phys Clinic-North | 61230   | Disability Insurance      | 3,495     | 3.690      | 1 959     | 1.082                 | 0                     | 3.041               | 0.00%             | 0             | 11        | 3 030     |
| 17980 EPG Phys Clinic-North | 61300   | FICA - Social Security    | 31.689    | 31.715     | 19 700    | 23 173                |                       | 42.874              | 0.00%             | 0             | 51.512    | (8.638)   |
| 17880 EPG Phys Clinic-North | 61510   | Employee Benefits - PDO   | 10.846    | 2,735      | (13,741)  | 5,239                 | 0                     | (8,502)             | 0.00%             | 0             | 16.450    | (24,952)  |
| 17885 EPG Phys Clinic-East  | 60100   | Salaries - Regular        | 366.469   | 635.492    | 301.912   | 254,757               | 0                     | 556.668             | 0.00%             | 0             | 771,926   | (215,258) |
| 17885 EPG Phys Clinic-East  | 60120   | Salaries - Non-Productive | 13.354    | 70.609     | 22,106    | 4.050                 | 0                     | 26.155              | 0.00%             | 0             | 12.331    | 13.825    |
| 17885 EPG Phys Clinic-East  | 61200   | Medical Insurance         | 15.660    | 31,188     | 14.860    | 8.035                 | 0                     | 22,896              | 0.00%             | 0             | 6         | 22,890    |
| 17885 EPG Phys Clinic-East  | 61300   | FICA - Social Security    | 16.662    | 49,909     | 17,764    | 18,995                | 0                     | 36,759              | 0.00%             | 0             | 44.328    | (7.569)   |
| 17885 EPG Phys Clinic-East  | 61510   | Employee Benefits - PDO   | 14.803    | 2.793      | (11.150)  | 10.087                | 0                     | (1.054)             | 0.00%             | 0             | 31,482    | (32,546)  |
| 17891 EPG Phys Clinic-South | 60100   | Salaries - Regular        | 815,199   | 1,074,381  | 841,090   | 478,747               | 0                     | 1,319,837           | 0.00%             | 0             | 1,448,578 | (128,741) |
| 17891 EPG Phys Clinic-South | 61200   | Medical Insurance         | 28.829    | 44,871     | 24,790    | 14,110                | 0                     | 38,900              | 0.00%             | 0             | 42,695    | (3.794)   |
| 17891 EPG Phys Clinic-South | 61300   | FICA - Social Security    | 35.669    | 53,289     | 35.543    | (6.616)               | 0                     | 28.927              | 0.00%             | 0             | 46,603    | (17.676)  |
| 17895 EPG Phys Clinic-West  | 60100   | Salaries - Regular        | 287,349   | 180,000    | (21,328)  | 60.331                | 0                     | 39.003              | 0.00%             | 0             | 185,920   | (146.917) |
| 17895 EPG Phys Clinic-West  | 61300   | FICA - Social Security    | 33,604    | 0          | (2,667)   | 16,513                | 0                     | 13,846              | 0.00%             | 0             | 9,206     | 4,640     |
| 19000 EHS Administration    | 60100   | Salaries - Regular        | 2,484,722 | 4,530,968  | 1,497,924 | 839,379               | 0                     | 2,337,303           | 0.00%             | 0             | 2,562,407 | (225,105) |
| 19000 EHS Administration    | 60120   | Salaries - Non-Productive | 459,650   | 502,065    | 90,868    | 22,500                | 0                     | 113,368             | 0.00%             | 0             | 68,755    | 44,613    |
| 19000 EHS Administration    | 60900   | Salaries - Emp Incentive  | 2,300,000 | 0          | 1,802,000 | 0                     | 0                     | 1,802,000           | 0.00%             | 0             | 0         | 1,802,000 |
| 19000 EHS Administration    | 61100   | Employee Annuity          | 65,315    | (30,712)   | (35,807)  | 10,743                | 0                     | (25,064)            | 0.00%             | 0             | 32,797    | (57,861)  |
| 19000 EHS Administration    | 61200   | Medical Insurance         | 390,670   | 544,696    | 213,431   | 54,394                | 0                     | 267,825             | 0.00%             | 0             | 166,053   | 101,771   |
| 19000 EHS Administration    | 61220   | Group Term Life           | 4,270     | 4,116      | 7,349     | 1,873                 | 0                     | 9,222               | 0.00%             | 0             | 5,717     | 3,504     |
| 19000 EHS Administration    | 61240   | WC Insurance              | 726,646   | 668,494    | 488,457   | 124,485               | 0                     | 612,943             | 0.00%             | 0             | 380,030   | 232,913   |

### Budget Salary Comparison

Use to analyze salary variances for the proposed budget compared to the current year projection. The report also includes prior year and current year actual history to use for comparison.

#### Budget Salary Comparison

KHA Health

For The Budget Year 2018

|       |                                      | 2016 Actual | 2017 YTD  | 2017 Annualized | 2017 Projected | Proj-Annual | 2018 Budget | Bud-Proj         | Variance |    |
|-------|--------------------------------------|-------------|-----------|-----------------|----------------|-------------|-------------|------------------|----------|----|
| Dept  | Description                          | Dollars     | Dollars   | Dollars         | Dollars        | Variance    | Dollars     | Variance Dollars | Percent  |    |
|       |                                      |             |           |                 |                |             |             |                  |          |    |
| 10000 | EHS Balance Sheet                    | 19,169      | . 0       | 0               | 0              | 0           | 0           | 0                | 0.0%     |    |
| 17840 | EHS Sports Medicine                  | 248,640     | 133,742   | 200,614         | 204,436        | (3,823)     | 216,286     | (11,850)         | (5.8%)   | 1  |
| 17880 | EPG Phys Clinic-North                | 559,957     | 306,967   | 460,450         | 577,441        | (116,991)   | 824,539     | (247,098)        | (42.8%)  | R  |
| 17885 | EPG Phys Clinic-East                 | 379,823     | 324,017   | 486,026         | 582,824        | (96,798)    | 784,257     | (201,433)        | (34.6%)  | Re |
| 17891 | EPG Phys Clinic-South                | 1,180,783   | 841,090   | 1,261,635       | 1,319,837      | (58,202)    | 1,448,578   | (128,741)        | (9.8%)   | ł. |
| 17895 | EPG Phys Clinic-West                 | 592,240     | (21,328)  | (31,992)        | 39,003         | (70,995)    | 185,920     | (146,917)        | (376.7%) | R  |
| 19000 | EHS Administration                   | 5,267,636   | 3,399,715 | 5,099,573       | 4,266,153      | 833,420     | 2,645,049   | 1,621,104        | 38.0%    | Re |
| 19060 | EHS Corporate Communications         | 368,300     | 228,571   | 342,857         | 346,026        | (3,169)     | 359,589     | (13,563)         | (3.9%)   | 1  |
| 19080 | EHS Teleservices                     | 242,225     | 169,606   | 254,410         | 256,434        | (2,024)     | 268,092     | (11,658)         | (4.5%)   | 1  |
| 19100 | EHS Accounting Operations (Employee) | 444,908     | 242,539   | 363,808         | 367,013        | (3,205)     | 385,357     | (18,344)         | (5.0%)   | 1  |
| 19105 | EHS Payroll                          | 47,376      | 91,440    | 137,160         | 137,955        | (796)       | 141,767     | (3,811)          | (2.8%)   | 1  |
| 19110 | EHS Administrative Finance           | 168,661     | 129,105   | 193,657         | 214,735        | (21,078)    | 264,147     | (49,411)         | (23.0%)  | R  |
| 19150 | EHS Information Services             | 1,287,747   | 881,753   | 1,322,630       | 1,317,374      | 5,256       | 1,336,095   | (18,721)         | (1.4%)   | ł. |
| 19160 | EHS Audit Services                   | 81,859      | 43,043    | 64,565          | 64,501         | 64          | 66,288      | (1,788)          | (2.8%)   | ł. |
| 19170 | EHS Medical Information Network      | 571,221     | 482,058   | 723,086         | 724,213        | (1,127)     | 740,956     | (16,742)         | (2.3%)   | ł. |
| 19185 | EHS Corporate Health Services        | 177,978     | 118,175   | 177,263         | 178,169        | (906)       | 184,006     | (5,837)          | (3.3%)   | 1  |
| 19220 | EHS Human Resources                  | 451,303     | 333,219   | 499,828         | 499,493        | 335         | 508,533     | (9,040)          | (1.8%)   | ł. |
| 19250 | EHS Performance Improvement          | 82,276      | 55,393    | 83,090          | 85,135         | (2,045)     | 90,650      | (5,515)          | (6.5%)   | ł. |
|       |                                      |             |           |                 |                |             |             |                  |          |    |

### Budget Salary Rate Analysis

Use to analyze departmental average hourly-rate variances in the proposed budget. The report shows prior year and current year actual history and projection compared to the new budget. The variance is broken out into two different categories—FTE and Rate Effect.

| Budget Salary Rate Analysis                |           |           |           |          |              |             |          |            |               |                |
|--------------------------------------------|-----------|-----------|-----------|----------|--------------|-------------|----------|------------|---------------|----------------|
| KHA Health                                 |           |           |           |          |              |             |          |            |               |                |
| For The Period Ending February 28, 2017    |           |           |           |          |              |             |          |            |               |                |
|                                            | Last Year | Current   | Projected | Budget   | Proj-Current | Bud-Current | Bud-Proj | FTE        | FTE Rate      | Total Bud-Proj |
| Dept Description                           | Aug Rate  | Avg Rate  | Aug Rate  | Avg Rate | % Var        | % Var       | % Var    | Efficiency | Effect        | Variance       |
| 10000 EHS Balance Sheet                    | \$13.13   | \$0.00    | \$0.00    | \$0.00   | 0.00%        | 0.00%       | 0.00%    | 50         | \$0           | 50             |
| 17840 EHS Sports Medicine                  | \$20.29   | \$17,25   | \$17.64   | \$18.71  | 2.28%        | 8.51%       | 6.09%    | (\$970)    | \$15,201      | \$14,230       |
| 17880 EPG Phys Clinic-North                | \$49.29   | \$36.15   | \$30.52   | \$39.72  | (15.58%)     | 9.88%       | 30.16%   | \$56,756   | \$208,797     | \$265,553      |
| 17885 EPG Phys Clinic-East                 | \$103.16  | \$74.52   | \$56.94   | \$72.26  | (23.60%)     | (3.04%)     | 26.91%   | \$43,457   | \$183,608     | \$227,065      |
| 17891 EPG Phys Clinic-South                | \$167.97  | \$161.06  | \$165.69  | \$183.17 | 2.37%        | 13.17%      | 10.55%   | \$3,798    | \$147,315     | \$151,113      |
| 17895 EPG Phys Clinic-West                 | \$170.82  | (\$16.21) | \$26.58   | \$95.55  | (263.99%)    | (689.48%)   | 259.45%  | (\$546)    | \$143,850     | \$143,304      |
| 19000 EHS Administration                   | \$136.21  | \$128.31  | \$109.81  | \$70.50  | (14.41%)     | (45.05%)    | (35-80%) | (\$48,295) | (\$2,152,023) | (\$2,200,318)  |
| 19060 EHS Corporate Communications         | \$24.22   | \$24.24   | \$24.55   | \$25.59  | 1.32%        | 5.60%       | 4.23%    | (\$1,629)  | \$17,872      | \$16,242       |
| 19080 EHS Teleservices                     | \$34.08   | \$23.21   | \$24.08   | \$26.31  | 3.76%        | 13.36%      | 9,25%    | (\$944)    | \$28,447      | \$27,508       |
| 19100 EHS Accounting Operations (Employee) | \$22.59   | \$23.41   | \$26.11   | \$29.53  | 11.50%       | 26.11%      | 13.10%   | (\$1,992)  | \$64,782      | \$62,789       |
| 19105 EHS Payroll                          | \$35.19   | \$26.37   | \$29.05   | \$34.74  | 10.15%       | 31.73%      | 19.59%   | (\$632)    | \$36,294      | \$35,662       |
| 19110 EHS Administrative Finance           | \$29.98   | \$33.68   | \$29.75   | \$15.99  | (11.67%)     | 6.87%       | 21.00%   | \$7,990    | \$56,197      | \$64,106       |
| 19150 DHS Information Services             | \$31.64   | \$31.76   | \$32.29   | \$33.87  | 1.66%        | 6.63%       | 4.90%    | (\$12,581) | \$75,491      | \$62,910       |
| 19160 EHS Audit Services                   | \$30.79   | \$36.37   | \$36.45   | \$37.57  | 0.21%        | 3.28%       | 3.06%    | (5247)     | \$2,367       | \$2,120        |
| 19170 EHS Medical Information Network      | \$24.11   | \$28.53   | \$28.57   | \$29.14  | 0.17%        | 2.17%       | 2.00%    | \$1,099    | \$10,627      | \$21,726       |
| 19185 EHS Corporate Health Services        | \$20.58   | \$20.78   | \$21.01   | \$22.00  | 1.10%        | 5.88%       | 4.73%    | (5939)     | \$9,810       | \$8,870        |
| 19220 EHS Human Resources                  | \$23.95   | \$25.71   | \$26.04   | \$26.75  | 1,28%        | 4.06%       | 2.74%    | (52,875)   | \$16,354      | \$13,479       |
| 19250 EHS Performance Improvement          | \$23.34   | \$23.25   | \$24.14   | \$25.97  | 3.80%        | 11.69%      | 7.61%    | (\$358)    | \$7,833       | \$7,475        |
| 19370 EHS Risk Management And Safety       | \$29.62   | \$28.92   | \$30.40   | \$33.92  | 5.14%        | 17.30%      | 11.57%   | (5833)     | \$22,999      | \$22,166       |
| 20000 EMC Balance Sheet                    | \$58.55   | \$0.00    | \$0.00    | \$0.00   | 0.00%        | 0.00%       | 0.00%    | 50         | \$0           | 50             |
| 26100 EMC Nursing Administration           | \$27.70   | \$29.31   | \$29.66   | \$30.62  | 1.17%        | 4,46%       | 3.25%    | (\$4,523)  | \$39,860      | \$35,337       |
| 26140 EMC Emergency Room (CDM)             | \$23.26   | \$25.53   | \$26.02   | \$27.63  | 1.91%        | 8,24%       | 6.21%    | \$100,948  | \$243,664     | \$344(612      |
| 26230 EMC CV5                              | \$27.34   | \$27.46   | \$27.83   | \$28.88  | 1.34%        | 5.17%       | 3.78%    | (\$13,566) | \$51,611      | \$38,045       |
| 26310 EMC 3 East                           | \$20.23   | \$21.94   | \$22.36   | \$23.61  | 1.90%        | 7.63%       | 5.62%    | (\$17,960) | \$151,070     | \$133,110      |
| 26320 EMC 3 West                           | \$20.47   | \$21.50   | \$21.39   | \$21.25  | (0.47%)      | (1.16%)     | (0.68%)  | \$2,527    | (\$17,423)    | (\$14,896)     |
| 26340 EMC CCU (Staffing)                   | \$27.55   | \$28.95   | \$30.67   | \$31.45  | 5.96%        | 8.64%       | 2.53%    | \$265,069  | \$47,596      | \$312,666      |
| 26350 EMC AICU                             | \$26.29   | \$26.06   | \$26.95   | \$27.51  | 0.32%        | 2,42%       | 2.09%    | \$36,022   | \$70,796      | \$106,818      |
| 26430 EMC Well Baby Nursery                | \$27.84   | \$30.08   | \$30.86   | \$12.96  | 2.61%        | 9.58%       | 6.79%    | (\$4,478)  | \$15,990      | \$11,512       |
| 26440 EMC Mother/Baby                      | \$21.77   | \$22.12   | \$22.39   | \$23.20  | 1,21%        | 4.90%       | 3.64%    | \$88,917   | \$92,886      | \$181,003      |
| 26450 EMCNICU                              | \$30.25   | \$33.30   | \$32.72   | \$32.33  | (1.72%)      | (2.91%)     | (1.22%)  | \$934,702  | (\$41,822)    | \$892,880      |

### Budget Summary by Department

Use to analyze total-expense variances by department, comparing the proposed budget to the currentyear projection. The report shows prior-year actual, current-year actual, and current-year budget history.

### Budget Total Expense Summary by Dept

KHA Health

For The Period Ending February 28, 2017

|       |                                      | Actual      | Budget       | dget YTD-Actual Annualized Project |              | Projected    | Budget       | Projection | Annualized |
|-------|--------------------------------------|-------------|--------------|------------------------------------|--------------|--------------|--------------|------------|------------|
| Dept  | Description                          | 2016        | 2017         | 2017                               | 2017         | 2017         | 2018         | Variance   | Variance   |
| 10000 | EHS Balance Sheet                    | 18,110,306  | 20,830,204   | 12,870,231                         | 19,305,347   | 0            | 0            | 0          | 19,305,347 |
| 17840 | EHS Sports Medicine                  | 354,659     | 323,216      | 212,155                            | 318,233      | 328,154      | 342,434      | (14,280)   | (24,202)   |
| 17880 | EPG Phys Clinic-North                | 1,838,384   | 1,923,628    | 1,184,414                          | 1,776,621    | 1,915,123    | 1,076,625    | 838,498    | 699,997    |
| 17885 | EPG Phys Clinic-East                 | 1,484,700   | 2,460,228    | 982,150                            | 1,473,225    | 1,527,497    | 1,065,635    | 461,861    | 407,589    |
| 17891 | EPG Phys Clinic-South                | 2,890,503   | 3,297,572    | 2,147,569                          | 3,221,353    | 3,228,860    | 3,353,821    | (124,961)  | (132,468)  |
| 17895 | EPG Phys Clinic-West                 | 1,469,122   | 266,184      | 36,047                             | 54,070       | 358,709      | 502,305      | (143,597)  | (448,235)  |
| 19000 | EHS Administration                   | (4,411,667) | (15,164,945) | (9,197,180)                        | (13,795,770) | (11,459,565) | (17,190,111) | 5,730,546  | 3,394,341  |
| 19060 | EHS Corporate Communications         | 2,696,540   | 2,708,568    | 1,527,548                          | 2,291,322    | 2,297,491    | 2,311,529    | (14,038)   | (20,207)   |
| 19080 | EHS Teleservices                     | 334,730     | 333,813      | 225,614                            | 338,421      | 348,542      | 372,342      | (23,800)   | (33,921)   |
| 19100 | EHS Accounting Operations (Employee) | 588,070     | 511,024      | 332,663                            | 498,995      | 550,457      | 614,475      | (64,018)   | (115,480)  |
| 19105 | EHS Payroll                          | 89,662      | 165,921      | 130,931                            | 196,396      | 228,391      | 264,119      | (35,728)   | (67,723)   |
| 19110 | EHS Administrative Finance           | 231,492     | 234,914      | 209,069                            | 313,603      | 342,024      | 331,705      | 10,318     | (18,102)   |
| 19150 | EHS Information Services             | 6,110,175   | 6,341,677    | 4,162,540                          | 6,243,809    | 6,050,183    | 6,113,496    | (63,312)   | 130,314    |
| 19160 | EHS Audit Services                   | 103,039     | 81,642       | 56,494                             | 84,741       | 84,786       | 86,913       | (2,127)    | (2,171)    |
| 19170 | EHS Medical Information Network      | 1,012,980   | 1,023,163    | 845,733                            | 1,268,600    | 1,296,758    | 1,279,319    | 17,439     | (10,719)   |

### Budget Threshold Analysis

Use to analyze account categories by applying a low and high threshold for variances. Historical data for last-year actual and current-year budget are also included.

### Budget Threshold Report

| -            |                                                  |       |         |                     |           |           |            |           |           |          |
|--------------|--------------------------------------------------|-------|---------|---------------------|-----------|-----------|------------|-----------|-----------|----------|
| KHA Health   |                                                  |       |         |                     |           |           |            |           |           |          |
| For The Budg | get Year 2018                                    |       |         | 500 High Threshold  |           |           |            |           |           |          |
|              |                                                  |       |         | (500) Low Threshold |           |           |            |           |           |          |
| Acct.FSSumm  | ary = 'E_Salaries' AND INITIATIVEID.INITIATIVEID | = 1   |         |                     | Last Year | Current   | Current    | Proposed  |           |          |
| DEPT         | Description                                      | Acct  | Туре    | Account             | Actual    | Budget    | Projection | Budget    | Variance  | Var %    |
|              |                                                  |       |         |                     |           |           |            |           |           |          |
| 17840        | 0 EHS Sports Medicine                            | 60100 | Expense | Salaries - Regular  | 240,262   | 190,381   | 196,604    | 211,461   | (14,857)  | (7.6%)   |
| 17880        | 0 EPG Phys Clinic-North                          | 60100 | Expense | Salaries - Regular  | 505,175   | 409,225   | 550,629    | 791,511   | (240,882) | (43.7%)  |
| 1788         | 5 EPG Phys Clinic-East                           | 60100 | Expense | Salaries - Regular  | 366,469   | 635,492   | 556,668    | 771,926   | (215,258) | (38.7%)  |
| 1789         | 1 EPG Phys Clinic-South                          | 60100 | Expense | Salaries - Regular  | 815,199   | 1,074,381 | 1,319,837  | 1,448,578 | (128,741) | (9.8%)   |
| 1789         | 5 EPG Phys Clinic-West                           | 60100 | Expense | Salaries - Regular  | 287,349   | 180,000   | 39,003     | 185,920   | (146,917) | (376.7%) |
| 19000        | 0 EHS Administration                             | 60100 | Expense | Salaries - Regular  | 2,484,722 | 4,530,968 | 2,337,303  | 2,562,407 | (225,105) | (9.6%)   |
| 19060        | 0 EHS Corporate Communications                   | 60100 | Expense | Salaries - Regular  | 330,245   | 384,192   | 314,784    | 323,277   | (8,494)   | (2.7%)   |
| 19080        | 0 EHS Teleservices                               | 60100 | Expense | Salaries - Regular  | 218,988   | 227,883   | 231,861    | 240,994   | (9,133)   | (3.9%)   |
| 1910         | 0 EHS Accounting Operations (Employee)           | 60100 | Expense | Salaries - Regular  | 392,554   | 333,424   | 329,009    | 347,728   | (18,719)  | (5.7%)   |
| 1910         | 5 EHS Payroll                                    | 60100 | Expense | Salaries - Regular  | 41,428    | 116,193   | 113,168    | 119,629   | (6,461)   | (5.7%)   |
| 19110        | 0 EHS Administrative Finance                     | 60100 | Expense | Salaries - Regular  | 156,170   | 162,710   | 188,024    | 240,354   | (52,330)  | (27.8%)  |
| 19150        | 0 EHS Information Services                       | 60100 | Expense | Salaries - Regular  | 1,091,056 | 1,113,324 | 1,127,213  | 1,174,863 | (47,649)  | (4.2%)   |
| 1916         | 0 EHS Audit Services                             | 60100 | Expense | Salaries - Regular  | 67,855    | 56,692    | 51,506     | 55,419    | (3,914)   | (7.6%)   |
| 19170        | 0 EHS Medical Information Network                | 60100 | Expense | Salaries - Regular  | 510,105   | 551,946   | 656,475    | 678,020   | (21,545)  | (3.3%)   |
|              |                                                  |       |         |                     |           |           |            |           |           |          |

Budget Workbook Changes for CYB and NYB

Use to view highlighted areas where users made inputs in the yellow cells in budget plan files.

#### Changes to Projection and Budget from Workbook

| KHA Health        |                            |                                 |          |            |         |            |             |            |             |             |          |           |
|-------------------|----------------------------|---------------------------------|----------|------------|---------|------------|-------------|------------|-------------|-------------|----------|-----------|
| For The Budget    | Year 2018                  |                                 |          |            |         | Current Yr | Current Yr  | Proposed   | Budget      | Budget      |          |           |
| User Selection: 1 | 7840 - EHS Sports Medicine |                                 | Last Yr  | Current Yr | YTD     | Projection | Projection  | Current Yr | Percentage  | Amount      | Proposed |           |
| Dep               | Description                | Acct Description                | Actual   | Budget     | Actual  | Calculated | Adjustments | Projection | Adjustments | Adjustments | Budget   | Variance  |
|                   |                            |                                 |          |            |         |            |             |            |             |             |          |           |
| 1784              | 0 EHS Sports Medicine      | 60100 Salaries - Regular        | 240,262  | 190,381    | 127,487 | 69,117     | 0           | 196,604    | 0.00%       | 0           | 211,461  | (14,857)  |
| 1784              | 0 EHS Sports Medicine      | 60110 Salaries - Overtime       | 2        | (68)       | 0       | 0          | 0           | 0          | 0.00%       | 0           | 0        | 0         |
| 1784              | 0 EHS Sports Medicine      | 60120 Salaries - Non-Productive | 8,376    | 21,152     | 6,256   | 1,577      | 0           | 7,832      | 0.00%       | 0           | 4,825    | 3,008 _   |
| 1784              | 0 EHS Sports Medicine      | 61100 Employee Annuity          | 4,445    | 4,330      | 2,060   | 1,089      | 0           | 3,149      | 0.00%       | 0           | 3,331    | (183) _   |
| 178-              | 0 EHS Sports Medicine      | 61200 Medical Insurance         | 14,712   | 21,128     | 14,156  | 7,483      | 0           | 21,639     | 0.00%       | 0           | 22,893   | (1,254) _ |
| 1784              | 0 EHS Sports Medicine      | 61220 Group Term Life           | 283      | 206        | 170     | 90         | 0           | 259        | 0.00%       | 0           | 274      | (15) _    |
| 1784              | 0 EHS Sports Medicine      | 61230 Disability Insurance      | 555      | 456        | 499     | 264        | 0           | 762        | 0.00%       | 0           | 806      | (44) _    |
| 1784              | 0 EHS Sports Medicine      | 61300 FICA - Social Security    | 18,673   | 18,273     | 9,846   | 6,019      | 0           | 15,865     | 0.00%       | 0           | 16,546   | (681)     |
| 178-              | 0 EHS Sports Medicine      | 61510 Employee Benefits - PDO   | 10,684   | 9,686      | 2,924   | 1,546      | 0           | 4,469      | 0.00%       | 0           | 4,728    | (259) _   |
| 1784              | 0 EHS Sports Medicine      | 62100 Supplies - General        | 1,727    | 3,466      | 1,566   | 783        | 0           | 2,349      | 0.00%       | 0           | 2,342    | 6 _       |
| 178-              | 0 EHS Sports Medicine      | 63140 Fees - Other              | 50,000   | 50,004     | 25,000  | 16,667     | 0           | 41,667     | 0.00%       | 0           | 41,667   | ۰ _       |
| 178-              | 0 EHS Sports Medicine      | 64100 Repairs                   | 0        | 0          | 731     | 365        | 0           | 1,095      | 0.00%       | 0           | 1,096    | ۰ _       |
| 1784              | 0 EHS Sports Medicine      | 66200 Telephone                 | 2,593    | 2,642      | 1,078   | 810        | 0           | 1,888      | 0.00%       | 0           | 1,888    | ۰ _       |
| 1784              | 0 EHS Sports Medicine      | 69100 Travel - General          | 24,728   | 0          | 18,973  | 9,487      | 0           | 28,460     | 0.00%       | 0           | 28,460   | 0_        |
| 1784              | 0 EHS Sports Medicine      | 69120 Institutes And Education  | 424      | 0          | 0       | 0          | 0           | 0          | 0.00%       | 0           | 0        | 0         |
| 1784              | 0 EHS Sports Medicine      | 69200 Dues And Subscriptions    | 212      | 1,560      | 1,410   | 705        | 0           | 2,115      | 0.00%       | 0           | 2,115    | ۰_        |
| 178-              | 0 EHS Sports Medicine      | 69950 Rebates/Repayments        | (23,309) | 0          | 0       | 0          | 0           | 0          | 0.00%       | 0           | 0        | 0         |
| 178-              | 0 EHS Sports Medicine      | 71100 Depreciation - Equipment  | 294      | 0          | 0       | 0          | 0           | 0          | 0.00%       | 0           | 0        | 0         |
|                   |                            |                                 |          |            |         |            |             |            |             |             |          |           |
|                   | Total                      |                                 | 354,659  | 323,216    | 212,155 | 115,999    | 0           | 328,154    |             | 0           | 342,434  | (14,280)  |
|                   |                            |                                 |          |            |         |            |             |            |             |             |          |           |

### Statement reports

These reports are designed for budget analysis.

### Accessing these reports

The reports listed in this section are located in **\Axiom\Reports Library\Budgeting Reports\Budget Statements**. For instructions, see Browsing the Report Library.

You can also access them from the Bud Admin task pane. In the **Budget Reporting** section, click **Budget Analysis > Budget Statements**.

| Budget Reporting                    |  |
|-------------------------------------|--|
| 🕶 퉬 Budget Analysis                 |  |
| 🕨 🍌 _My Reports                     |  |
| 🕨 鼬 Budget Analysis                 |  |
| 👻 퉬 Budget Statements               |  |
| 🖾 Budget Income Detail              |  |
| 🖾 Budget Income Financial Plan      |  |
| 🕘 Budget Income Financial Plan_Demo |  |
| 🖾 Budget Income Scenarios           |  |
| 🖾 Budget Income Scenarios 2         |  |
| 🛀 Budget Income Summary             |  |
| 🖳 Budget Monthly Dept P&L           |  |
| 🖾 Budget Monthly Detail             |  |
| 🕨 🍌 Custom Reports                  |  |
| 🕨 🍌 FTE Reports                     |  |
| 🕨 鼬 Initiatives Analysis            |  |
| 🕨 🎍 Payroll Analysis                |  |
| 🕨 🍌 Provider Budget                 |  |
| 🕨 Ы Budget Utilities                |  |

### Budget Income Detail

Use to analyze the proposed budget-by-income statement category compared to last-year actual, current-year budget, current-year projected, year-to-date actual, and current-year annualized. Each category shows all values for all accounts in that category.

| KHA Health  | 1                               |             |              |              |              |              |             |              |           |           |
|-------------|---------------------------------|-------------|--------------|--------------|--------------|--------------|-------------|--------------|-----------|-----------|
| For The Bu  | dget Year 2018                  |             |              |              |              |              |             |              |           |           |
|             |                                 | Last Year   | Current Year | Current Year | Current Year | Current Year | Next Year   | Projected Yr | Projected | CY Budget |
| Account     | Description                     | Actual      | Budget       | Projected    | YTD          | Annualized   | Budget      | Variance     | Var %     | Var %     |
| Patient Rev | renue                           |             |              |              |              |              |             |              |           |           |
|             | Inpatient Gross Revenue         |             |              |              |              |              |             |              |           |           |
| 31100       | 0 IP - Medicare                 | 162,981,910 | 208,824,028  | 182,863,552  | 128,359,839  | 192,539,759  | 202,886,142 | 20,022,590   | 10.9%     | (2.8%)    |
| 31200       | 0 IP - Medicaid                 | 17,977,136  | 17,709,210   | 26,879,734   | 17,848,976   | 26,773,465   | 31,431,317  | 4,551,583    | 16.9%     | 77.5%     |
| 31300       | 0 IP - Blue Cross               | 38,281,648  | 40,042,068   | 44,348,749   | 30,112,259   | 45,168,388   | 49,992,055  | 5,643,306    | 12.7%     | 24.8%     |
| 31400       | 0 IP - Commercial               | 26,029,597  | 27,492,443   | 27,702,313   | 18,445,594   | 27,668,391   | 31,609,190  | 3,906,877    | 14.1%     | 15.0%     |
| 31500       | IP - HMO/PPO                    | 26,079,948  | 28,571,460   | 35,296,863   | 23,698,845   | 35,548,268   | 40,627,037  | 5,330,174    | 15.1%     | 42.2%     |
| 31600       | 0 IP - Self Pay                 | 10,480,702  | 12,950,129   | 11,551,346   | 7,696,295    | 11,544,443   | 12,827,413  | 1,276,067    | 11.0%     | (0.9%)    |
| 31900       | 0 IP - Other                    | 6,953,203   | 7,354,915    | 6,632,373    | 4,770,996    | 7,156,493    | 7,332,626   | 700,253      | 10.6%     | (0.3%)    |
|             | Total - Inpatient Gross Revenue | 288,784,145 | 342,944,253  | 335,274,930  | 230,932,805  | 346,399,207  | 376,705,781 | 41,430,850   | 12.4%     | 9.8%      |
|             |                                 |             |              |              |              |              |             |              |           |           |
|             | Outpatient Gross Revenue        |             |              |              |              |              |             |              |           |           |
| 32100       | 0 OP - Medicare                 | 40,846,364  | 56,540,399   | 51,866,330   | 33,161,687   | 49,742,530   | 53,282,248  | 1,415,918    | 2.7%      | (5.8%)    |
| 32200       | 0 OP - Medicaid                 | 5,925,935   | 6,419,968    | 8,205,569    | 5,172,631    | 7,758,947    | 8,415,279   | 209,710      | 2.6%      | 31.1%     |
| 32300       | O OP - Blue Cross               | 23,597,634  | 27,153,138   | 30,161,525   | 19,478,880   | 29,218,320   | 30,994,695  | 833,171      | 2.8%      | 14.1%     |
| 32400       | O OP - Commercial               | 12,592,272  | 15,301,982   | 13,802,622   | 8,905,033    | 13,357,550   | 14,272,665  | 470,043      | 3.4%      | (6.7%)    |
| 32500       | O OP - HMO/PPO                  | 16,909,578  | 19,349,478   | 22,681,532   | 14,455,339   | 21,683,009   | 23,164,881  | 483,349      | 2.1%      | 19.7%     |
| 32600       | O OP - Self Pay                 | 4,046,034   | 4,343,943    | 4,209,594    | 2,648,411    | 3,972,617    | 4,250,748   | 41,154       | 1.0%      | (2.1%)    |
| 32900       | 0 OP - Other                    | 9,850,831   | 10,310,334   | 7,503,058    | 6,145,973    | 9,218,960    | 7,640,117   | 137,059      | 1.8%      | (25.9%)   |
| 33100       | 0 ER - Medicare                 | 3,913,778   | 5,648,664    | 5,288,277    | 3,148,003    | 4,722,005    | 4,708,590   | (579,688)    | (11.0%)   | (16.6%)   |
|             |                                 |             |              |              |              |              |             |              |           |           |

### Budget Income Statement Detail

### Budget Income Financial Plan

Use to view annuals income statement comparisons across multiple scenarios.

| Budget Financial Plan Comparison        |             |             |             |                |               |
|-----------------------------------------|-------------|-------------|-------------|----------------|---------------|
| KHA Health                              |             |             |             |                |               |
| For The Period Ending February 28, 2018 |             |             |             |                |               |
|                                         | 2018        | 2018        | 2019        | 2019           | Variance      |
|                                         | YTD         | Annualized  | Budget      | Financial Plan | From Fin Plan |
| Patient Revenue                         |             |             |             |                |               |
| Inpatient                               | 233,128,493 | 349,692,740 | 375,735,914 | 338,317,596    | 37,418,318    |
| Outpatient                              | 103,399,882 | 155,099,822 | 161,733,994 | 157,028,658    | 4,705,337     |
| Other Patient Revenue                   | 152,686,491 | 229,029,737 | 30,914,548  | 10,970,890     | 19,943,659    |
| Total Patient Revenue                   | 489,214,866 | 733,822,300 | 568,384,457 | 506,317,144    | 62,067,313    |
|                                         |             |             |             |                |               |
| Deductions From Revenue                 |             |             |             |                |               |
| Charity Services                        | 8,102,525   | 12,153,788  | 13,174,773  | 12,869,194     | (305,579)     |
| Contractual Allowances                  | 254,098,679 | 381,148,019 | 386,805,888 | 228,433,970    | (158,371,918) |
| Other Discounts                         | 3,214,134   | 4,821,201   | 14,287,420  | 3,684,166      | (10,603,254)  |
| Bad Debt                                | 8,259,384   | 12,389,076  | 12,302,915  | 14,353,757     | 2,050,842     |
| Total Deductions                        | 273,674,723 | 410,512,084 | 426,570,995 | 259,341,087    | (167,229,908) |
|                                         |             |             |             |                |               |
| Net Patient Revenue                     | 215,540,144 | 323,310,216 | 141,813,462 | 246,976,057    | (105,162,595) |
|                                         |             |             |             |                |               |
| Other Operating Revenue                 | 52,975,338  | 79,463,007  | 33,627,953  | 22,652,593     | 10,975,360    |
|                                         |             |             |             |                |               |
| Total Operating Revenue                 | 268,515,482 | 402,773,222 | 175,441,415 | 269,628,650    | (94,187,235)  |
|                                         |             |             |             |                |               |
| Operating Expenses                      |             |             |             |                |               |
| Salaries & Wages                        | 98,240,683  | 147,361,024 | 112,732,435 | 102,285,737    | (10,446,697)  |
| Benefits                                | 23,882,796  | 35,824,194  | 25,526,936  | 18,506,244     | (7,020,692)   |
| Contract Labor                          | 1,493,126   | 2,239,690   | 1,299,143   | 116,719        | (1,182,424)   |

### Budget Income Scenarios

Use to analyze the proposed budget by FSDetail category compared to the Baseline Budget, NYBScenario1, and NYBScenario2. BudScenario1 and BudScenario2 are fields in the database used to store the results of different sets of driver files. You can use this report to compare passes of the budget

### (BudPass1, BudPass2).

# Budget Scenario Comparison

KHA Health For The Budget Year 2018

| Tor the budget real 2010 |             |           |           |                 |
|--------------------------|-------------|-----------|-----------|-----------------|
|                          | 2018        | 2018      | 2018      | 2018            |
|                          | Prelim      | Scenario1 | Scenario2 | Proposed Budget |
| Patient Revenue          |             |           |           |                 |
| Outpatient               | 162,504,583 | 0         | 0         | 161,734,874     |
| Other Patient Revenue    | 38,481,190  | . 0       | 0         | 19,056,130      |
| Total Patient Revenue    | 477,973,687 | 0         | 0         | 557,496,784     |
| Deductions From Revenue  |             |           |           |                 |
| Charity Services         | 11,951,014  | 0         | 0         | 13,166,784      |
| Contractual Allowances   | 252,286,182 | 0         | 0         | 375,327,650     |
| Other Discounts          | 4,686,891   | 0         | 0         | 5,168,035       |
| Bad Debt                 | 11,196,438  | 0         | 0         | 12,192,382      |
| Total Deductions         | 280,120,526 | 0         | 0         | 405,854,851     |
|                          |             |           |           |                 |
| Net Patient Revenue      | 197,853,162 | 0         | 0         | 151,641,933     |
| Other Operating Revenue  | 33,088,047  | 0         | 0         | 33,623,053      |
| Total Operating Revenue  | 230,941,209 | 0         | 0         | 185,264,986     |
|                          | 1           |           |           |                 |

### Budget Income Summary

Use to summarize the proposed budget by FSDetail category compared to last-year actual, current-year budget, current-year annualized, and current-year projected.

| Budget Income Summary         |               |               |             |             |             |             |              |           |           |
|-------------------------------|---------------|---------------|-------------|-------------|-------------|-------------|--------------|-----------|-----------|
| KHA Health                    |               |               |             |             |             |             |              |           |           |
| For the budget fear 2016      | Last Yr       | Current Yr    | Current Yr  | Current Yr  | Current Vr  | Proposed    | Projected Yr | Projected | CY Budget |
|                               | Actual        | Budget        | YTD         | Annualized  | Projected   | Budget      | Variance     | Var %     | Var %     |
| Patient Revenue               |               |               |             |             |             |             |              |           |           |
| Inpatient                     | 288,784,145   | 342,944,253   | 230,932,805 | 346,399,207 | 335,274,930 | 376,705,781 | 41,430,850   | 12.4%     | 9.8%      |
| Outpatient                    | 130,210,589   | 158,762,584   | 103,344,156 | 155,016,235 | 160,638,834 | 161,734,874 | 1,096,040    | 0.7%      | 1.9%      |
| Other Patient                 | 231,241,865   | 227,939,308   | 152,686,491 | 229,029,737 | 38,421,390  | 19,056,130  | (19,365,260) | (50.4%)   | (91.6%)   |
| Total Patient Revenue         | 650,236,598   | 729,646,146   | 486,963,453 | 730,445,179 | 534,335,154 | 557,496,784 | 23,161,630   | 4.3%      | (23.6%)   |
|                               |               |               |             |             |             |             |              |           |           |
| Deductions From Revenue       |               |               |             |             |             |             |              |           |           |
| Charity Services              | 10,945,089    | 13,102,222    | 8,102,525   | 12,153,788  | 11,951,290  | 13,166,784  | (1,215,494)  | (10.2%)   | (0.5%)    |
| Deductions From Revenue       | 315,061,954   | 354,583,898   | 245,372,927 | 368,059,390 | 350,094,164 | 375,327,650 | (25,233,487) | (7.2%)    | (5.9%)    |
| Other Discounts               | 5,393,471     | 12,844,577    | 3,214,134   | 4,821,201   | 4,686,999   | 5,168,035   | (481,036)    | (10.3%)   | 59.8%     |
| Bad Debt                      | 11,722,981    | 15,645,038    | 8,259,384   | 12,389,076  | 11,196,692  | 12,192,382  | (995,689)    | (8.9%)    | 22.1%     |
| Total Deductions From Revenue | 343, 123, 495 | 396, 175, 735 | 264,948,970 | 397,423,455 | 377,929,145 | 405,854,851 | (27,925,706) | (7.4%)    | (2.4%)    |
|                               |               |               |             |             |             |             |              |           |           |
| Net Patient Revenue           | 307,113,103   | 333,470,411   | 222,014,483 | 333,021,724 | 156,406,009 | 151,641,933 | (4,764,077)  | (3.0%)    | (54.5%)   |
|                               |               |               |             |             |             |             |              |           |           |
| Other Operating Revenue       | 91,537,493    | 81,462,542    | 52,975,338  | 79,463,007  | 32,251,632  | 33,623,053  | 1,371,421    | 4.3%      | (58.7%)   |
|                               |               |               |             |             |             |             |              |           |           |
| Total Operating Revenue       | 398,650,596   | 414,932,953   | 274,989,820 | 412,484,730 | 188,657,641 | 185,264,986 | (3,392,655)  | (1.8%)    | (55.4%)   |
|                               |               |               |             |             |             |             |              |           |           |

### Budget Monthly Dept P&L

Use to review the monthly spread by account for the proposed budget by Budget Type category for an individual department. This report is often used to provide the department manager with a final copy of their month-by-month budget.

| Month         | ly Departmental Budget Report |        |        |           |         |          |          |         |          |        |        |        |        |         |
|---------------|-------------------------------|--------|--------|-----------|---------|----------|----------|---------|----------|--------|--------|--------|--------|---------|
| KHA Health    |                               |        |        |           |         |          |          |         |          |        |        |        |        |         |
| For The Bud   | pet Year 2018                 |        |        |           |         |          |          |         |          |        |        |        |        |         |
| 17840 - EHS S | ports Medicine                |        |        |           |         |          |          |         |          |        |        |        |        |         |
| Acct          | Description                   | July   | August | September | October | November | December | January | February | March  | April  | May    | June   | Total   |
|               |                               |        |        |           |         |          |          |         |          |        |        |        |        |         |
| Statistics    |                               |        |        |           |         |          |          |         |          |        |        |        |        |         |
|               | 300 Calendar Days             | 31     | 31     | 30        | 31      | 30       | 31       | 31      | 28       | 31     | 30     | 31     | 30     | 364     |
|               | Total Statistics              | 31     | 31     | 30        | 31      | 30       | 31       | 31      | 28       | 31     | 30     | 31     | 30     | 364     |
|               |                               |        |        |           |         |          |          |         |          |        |        |        |        |         |
| Expenses      |                               |        |        |           |         |          |          |         |          |        |        |        |        |         |
|               |                               |        |        |           |         |          |          |         |          |        |        |        |        |         |
|               | Salaries                      |        |        |           |         |          |          |         |          |        |        |        |        |         |
| 60            | 100 Salaries - Regular        | 17,660 | 17,758 | 17,206    | 17,780  | 17,309   | 17,982   | 17,982  | 16,242   | 17,982 | 17,611 | 18,269 | 17,679 | 211461  |
| 60            | 120 Salaries - Non-Productive | 402    | 404    | 391       | 404     | 396      | 411      | 411     | 371      | 411    | 401    | 418    | 404    | 4825    |
|               | Total Salaries                | 18,062 | 18,162 | 17,597    | 18,184  | 17,705   | 18,393   | 18,393  | 16,613   | 18,393 | 18,012 | 18,687 | 18,084 | 216,286 |
|               | Benefits                      |        |        |           |         |          |          |         |          |        |        |        |        |         |
| 61            | 100 Employee Annuity          | 278    | 280    | 271       | 280     | 273      | 283      | 283     | 256      | 283    | 277    | 288    | 279    | 3331    |
| 61            | 200 Medical Insurance         | 1,912  | 1,922  | 1,863     | 1,925   | 1,874    | 1,947    | 1,947   | 1,758    | 1,947  | 1,905  | 1,978  | 1,914  | 22893   |
| 61            | 220 Group Term Life           | 23     | 23     | 22        | 23      | 22       | 23       | 23      | 21       | 23     | 23     | 24     | 23     | 274     |
| 61            | 230 Disability Insurance      | 67     | 68     | 66        | 68      | 66       | 69       | 69      | 62       | 69     | 67     | 70     | 67     | 806     |
| 61            | 300 FICA - Social Security    | 1,382  | 1,389  | 1,346     | 1,391   | 1,354    | 1,407    | 1,407   | 1,271    | 1,407  | 1,378  | 1,430  | 1,383  | 16546   |
| 61            | 510 Employee Benefits - PDO   | 395    | 397    | 385       | 398     | 387      | 402      | 402     | 363      | 402    | 394    | 409    | 395    | 4728    |
|               | Total Benefits                | 4,057  | 4,079  | 3,952     | 4,084   | 3,977    | 4,131    | 4,131   | 3,731    | 4,131  | 4,046  | 4,197  | 4,062  | 48,579  |
|               | Supplies                      |        |        |           |         |          |          |         |          |        |        |        |        |         |
| 63            | 100 Supplies - General        | 199    | 199    | 193       | 199     | 193      | 199      | 199     | 180      | 199    | 193    | 199    | 193    | 2342    |
|               | Total Supplies                | 199    | 199    | 193       | 199     | 193      | 199      | 199     | 180      | 199    | 193    | 199    | 193    | 2,342   |
|               |                               |        |        |           |         |          |          |         |          |        |        |        |        |         |

### Initiative Analysis reports

These reports are designed for budget analysis of new initiatives.

### Accessing these reports

The reports listed in this section are located in **\Axiom\Reports Library\Budgeting Reports\Initiatives Analysis**. For instructions, see Browsing the Report Library.

You can also access them from the Bud Admin task pane. In the Budget Reporting section, click Budget Analysis > Initiatives Analysis.

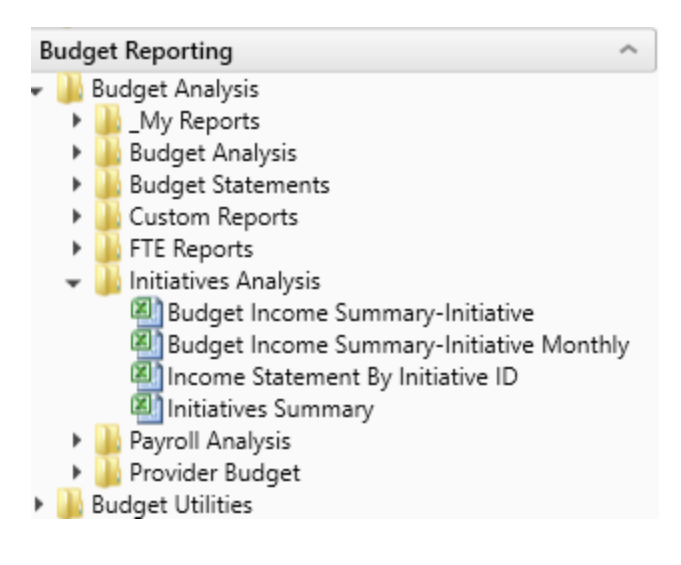

Budget Income Summary - Initiative

Use to review new initiatives by Income Statement category.

# Budget Income Summary-nitiative Review

| KHA Health<br>For The Budget Year 2018          |           | Initiative ID:<br>Description:<br>Initiative Status: | 2<br>New MRI Machine<br>Approve |
|-------------------------------------------------|-----------|------------------------------------------------------|---------------------------------|
|                                                 | Proposed  |                                                      |                                 |
|                                                 | Budget    |                                                      |                                 |
| Patient Revenue                                 |           | ]                                                    |                                 |
| Inpatient                                       | 1,200,000 | •                                                    |                                 |
| Total Patient Revenue                           | 1,200,000 |                                                      |                                 |
| Deductions From Revenue                         |           |                                                      |                                 |
| Deductions From Revenue                         | 720,000   |                                                      |                                 |
| Total Deductions From Revenue                   | 720,000   |                                                      |                                 |
| Net Patient Revenue                             | 480,000   | 1                                                    |                                 |
| Total Operating Revenue                         | 480,000   | [                                                    |                                 |
| Operating Expenses                              |           |                                                      |                                 |
| Salaries & Wages                                | 114,714   |                                                      |                                 |
| Benefits                                        | 15,711    |                                                      |                                 |
| Medical Supplies                                | 60,000    |                                                      |                                 |
| Other Supplies                                  | 13,200    |                                                      |                                 |
| Depreciation and Amortization                   | 49,560    |                                                      |                                 |
| Total Operating Expenses                        | 253,186   |                                                      |                                 |
| Excess of Revenue Over Expenses from Operations | 226,814   | [                                                    |                                 |
| Excess of Revenue Over Expenses                 | 226,814   |                                                      |                                 |

Budget Income Summary - Initiative Monthly

Use to review new initiatives by Income Statement category by month.

#### Budget Income Summary-Initiative Review-Monthly

| KHA Health<br>For The Budget Year 2018          | Initiative ID:<br>Description:<br>Initiative Status: | 2<br>New MRI Machine<br>Approve |          |          |          |          |          |
|-------------------------------------------------|------------------------------------------------------|---------------------------------|----------|----------|----------|----------|----------|
|                                                 | Jul-2017                                             | Aug-2017                        | Sep-2017 | Oct-2017 | Nov-2017 | Dec-2017 | Jan-2018 |
|                                                 | Budget                                               | Budget                          | Budget   | Budget   | Budget   | Budget   | Budget   |
| Patient Revenue                                 |                                                      |                                 |          |          |          |          |          |
| Inpatient                                       | 100,000                                              | 100,000                         | 100,000  | 100,000  | 100,000  | 100,000  | 100,000  |
| Total Patient Revenue                           | 100,000                                              | 100,000                         | 100,000  | 100,000  | 100,000  | 100,000  | 100,000  |
| Deductions From Revenue                         |                                                      |                                 |          |          |          |          |          |
| Deductions From Revenue                         | 60,000                                               | 60,000                          | 60,000   | 60,000   | 60,000   | 60,000   | 60,000   |
| Total Deductions From Revenue                   | 60,000                                               | 60,000                          | 60,000   | 60,000   | 60,000   | 60,000   | 60,000   |
| Net Patient Revenue                             | 40,000                                               | 40,000                          | 40,000   | 40,000   | 40,000   | 40,000   | 40,000   |
| Total Operating Revenue                         | 40,000                                               | 40,000                          | 40,000   | 40,000   | 40,000   | 40,000   | 40,000   |
| Operating Expenses                              |                                                      |                                 |          |          |          |          |          |
| Salaries & Wages                                | 9,743                                                | 9,743                           | 9,429    | 9,743    | 9,429    | 9,743    | 9,743    |
| Benefits                                        | 1,332                                                | 1,332                           | 1,293    | 1,332    | 1,293    | 1,332    | 1,332    |
| Medical Supplies                                | 5,000                                                | 5,000                           | 5,000    | 5,000    | 5,000    | 5,000    | 5,000    |
| Other Supplies                                  | 1,100                                                | 1,100                           | 1,100    | 1,100    | 1,100    | 1,100    | 1,100    |
| Depreciation and Amortization                   | 4,130                                                | 4,130                           | 4,130    | 4,130    | 4,130    | 4,130    | 4,130    |
| Total Operating Expenses                        | 21,305                                               | 21,305                          | 20,951   | 21,305   | 20,951   | 21,305   | 21,305   |
| Excess of Revenue Over Expenses from Operations | 18,695                                               | 18,695                          | 19,049   | 18,695   | 19,049   | 18,695   | 18,695   |
| Excess of Revenue Over Expenses                 | 18,695                                               | 18,695                          | 19,049   | 18,695   | 19,049   | 18,695   | 18,695   |

### Income Statement by Initiative ID

Use to review new initiatives side-by-side for multiple initiatives.

# Income Summary By Initiative ID

| KHA Health                                      |                 |            |           |         |
|-------------------------------------------------|-----------------|------------|-----------|---------|
| For The Budget Year 2018                        | Approve         |            |           |         |
|                                                 |                 | Initiative | Approved  | Exclude |
| InitiativeID.InitiativeID IN (2)                | New MRI Machine | TOTAL      | TOTAL     | TOTAL   |
| Patient Revenue                                 |                 |            |           |         |
| Inpatient                                       | 1,200,000       | 1,200,000  | 1,200,000 | 0       |
| Total Patient Revenue                           | 1,200,000       | 1,200,000  | 1,200,000 | 0       |
| Deductions From Revenue                         |                 |            |           |         |
| Deductions From Revenue                         | 720,000         | 720,000    | 720,000   | 0       |
| Total Deductions From Revenue                   | 720,000         | 720,000    | 720,000   | 0       |
| Net Patient Revenue                             | 480,000         | 480,000    | 480,000   | 0       |
| Total Operating Revenue                         | 480,000         | 480,000    | 480,000   | 0       |
| Operating Expenses                              |                 |            |           |         |
| Salaries & Wages                                | 114,714         | 114,714    | 114,714   | 0       |
| Benefits                                        | 15,711          | 15,711     | 15,711    | 0       |
| Medical Supplies                                | 60,000          | 60,000     | 60,000    | 0       |
| Other Supplies                                  | 13,200          | 13,200     | 13,200    | 0       |
| Depreciation and Amortization                   | 49,560          | 49,560     | 49,560    | 0       |
| Total Operating Expenses                        | 253,186         | 253,186    | 253,186   | 0       |
| Excess of Revenue Over Expenses from Operations | 226,814         | 226,814    | 226,814   | 0       |
| Excess of Revenue Over Expenses                 | 226,814         | 226,814    | 226,814   | 0       |

### Initiative Summary

Use to review new initiatives by department by category, with monthly FTEs.

| Initiative<br>KHA Health<br>For The Budget | Year 2018 | n <mark>mary</mark> |                                         |                        |        |      |           |          |          |          |          |          |          |
|--------------------------------------------|-----------|---------------------|-----------------------------------------|------------------------|--------|------|-----------|----------|----------|----------|----------|----------|----------|
|                                            |           |                     |                                         |                        |        |      | Patient   |          |          | Other    | Jul-2017 | Aug-2017 | Sep-2017 |
| Initiative ID                              | RecordID  | Department          | Department Description                  | Initiative Description | Volume | FTEs | Revenue   | Salaries | Supplies | Expenses | FTEs     | FTEs     | FTEs     |
|                                            |           |                     |                                         |                        |        |      |           |          |          |          |          |          |          |
|                                            |           |                     |                                         |                        |        |      |           |          |          |          |          |          |          |
| 2                                          | 0         | 27                  | 200 EMC Radiology - MRI (JobCode)       | New MRI Machine        | 1,200  | 2.01 | 1,200,000 | 130,426  | 73,200   | 49,560   | 2.01     | 2.01     | 2.01     |
| 4                                          | 0         | 101                 | 020 EMA Internal Medicine (Provider Sur | nn New IM Physicians   | 3,990  | 1.50 | 698,250   | 290,655  | 18,000   | 0        | 0.00     | 0.00     | 0.00     |
|                                            |           |                     |                                         |                        |        |      |           |          |          |          |          |          |          |
|                                            |           |                     |                                         | Total                  |        | 3.51 | 1,898,250 | 421,081  | 91,200   | 49,560   | 2.01     | 2.01     | 2.01     |

### Initiative Analysis reports

These reports are designed for budget analysis of new initiatives.

### Accessing these reports

The reports listed in this section are located in **\Axiom\Reports Library\Budgeting Reports\Initiatives** Analysis. For instructions, see Browsing the Report Library.

You can also access them from the Bud Admin task pane. In the Budget Reporting section, click Budget Analysis > Initiatives Analysis.

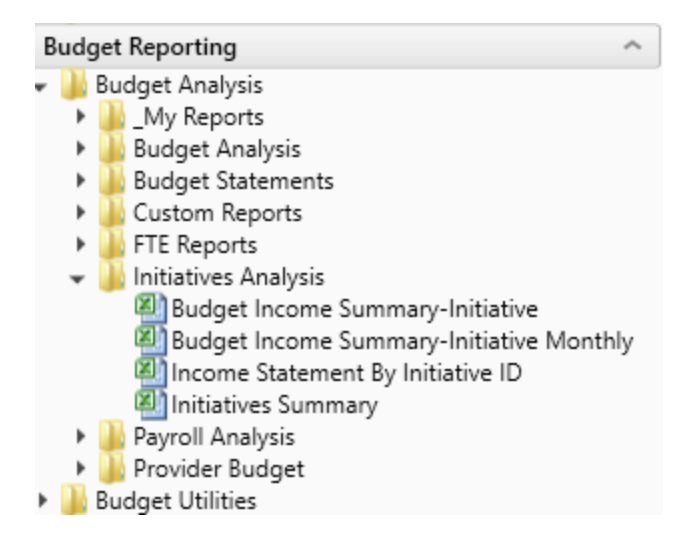

Budget Income Summary - Initiative

Use to review new initiatives by Income Statement category.

# Budget Income Summary-nitiative Review

| KHA Health<br>For The Budget Year 2018          |           | Initiative ID:<br>Description:<br>Initiative Status: | 2<br>New MRI Machine<br>Approve |
|-------------------------------------------------|-----------|------------------------------------------------------|---------------------------------|
|                                                 | Proposed  |                                                      |                                 |
|                                                 | Budget    |                                                      |                                 |
| Patient Revenue                                 |           | ]                                                    |                                 |
| Inpatient                                       | 1,200,000 | •                                                    |                                 |
| Total Patient Revenue                           | 1,200,000 |                                                      |                                 |
| Deductions From Revenue                         |           |                                                      |                                 |
| Deductions From Revenue                         | 720,000   |                                                      |                                 |
| Total Deductions From Revenue                   | 720,000   |                                                      |                                 |
| Net Patient Revenue                             | 480,000   |                                                      |                                 |
| Total Operating Revenue                         | 480,000   |                                                      |                                 |
| Operating Expenses                              |           |                                                      |                                 |
| Salaries & Wages                                | 114,714   |                                                      |                                 |
| Benefits                                        | 15,711    |                                                      |                                 |
| Medical Supplies                                | 60,000    |                                                      |                                 |
| Other Supplies                                  | 13,200    |                                                      |                                 |
| Depreciation and Amortization                   | 49,560    |                                                      |                                 |
| Total Operating Expenses                        | 253,186   |                                                      |                                 |
| Excess of Revenue Over Expenses from Operations | 226,814   |                                                      |                                 |
| Excess of Revenue Over Expenses                 | 226,814   |                                                      |                                 |
|                                                 |           |                                                      |                                 |

Budget Income Summary - Initiative Monthly

Use to review new initiatives by Income Statement category by month.

#### Budget Income Summary-Initiative Review-Monthly

| KHA Health<br>For The Budget Year 2018          | Initiative ID:<br>Description:<br>Initiative Status: | 2<br>New MRI Machine<br>Approve |          |          |          |          |          |
|-------------------------------------------------|------------------------------------------------------|---------------------------------|----------|----------|----------|----------|----------|
|                                                 | Jul-2017                                             | Aug-2017                        | Sep-2017 | Oct-2017 | Nov-2017 | Dec-2017 | Jan-2018 |
|                                                 | Budget                                               | Budget                          | Budget   | Budget   | Budget   | Budget   | Budget   |
| Patient Revenue                                 |                                                      |                                 |          |          |          |          |          |
| Inpatient                                       | 100,000                                              | 100,000                         | 100,000  | 100,000  | 100,000  | 100,000  | 100,000  |
| Total Patient Revenue                           | 100,000                                              | 100,000                         | 100,000  | 100,000  | 100,000  | 100,000  | 100,000  |
| Deductions From Revenue                         |                                                      |                                 |          |          |          |          |          |
| Deductions From Revenue                         | 60,000                                               | 60,000                          | 60,000   | 60,000   | 60,000   | 60,000   | 60,000   |
| Total Deductions From Revenue                   | 60,000                                               | 60,000                          | 60,000   | 60,000   | 60,000   | 60,000   | 60,000   |
| Net Patient Revenue                             | 40,000                                               | 40,000                          | 40,000   | 40,000   | 40,000   | 40,000   | 40,000   |
| Total Operating Revenue                         | 40,000                                               | 40,000                          | 40,000   | 40,000   | 40,000   | 40,000   | 40,000   |
| Operating Expenses                              |                                                      |                                 |          |          |          |          |          |
| Salaries & Wages                                | 9,743                                                | 9,743                           | 9,429    | 9,743    | 9,429    | 9,743    | 9,743    |
| Benefits                                        | 1,332                                                | 1,332                           | 1,293    | 1,332    | 1,293    | 1,332    | 1,332    |
| Medical Supplies                                | 5,000                                                | 5,000                           | 5,000    | 5,000    | 5,000    | 5,000    | 5,000    |
| Other Supplies                                  | 1,100                                                | 1,100                           | 1,100    | 1,100    | 1,100    | 1,100    | 1,100    |
| Depreciation and Amortization                   | 4,130                                                | 4,130                           | 4,130    | 4,130    | 4,130    | 4,130    | 4,130    |
| Total Operating Expenses                        | 21,305                                               | 21,305                          | 20,951   | 21,305   | 20,951   | 21,305   | 21,305   |
| Excess of Revenue Over Expenses from Operations | 18,695                                               | 18,695                          | 19,049   | 18,695   | 19,049   | 18,695   | 18,695   |
| Excess of Revenue Over Expenses                 | 18,695                                               | 18,695                          | 19,049   | 18,695   | 19,049   | 18,695   | 18,695   |

### Income Statement by Initiative ID

Use to review new initiatives side-by-side for multiple initiatives.

# Income Summary By Initiative ID

| KHA Health                                      |                 |            |           |         |
|-------------------------------------------------|-----------------|------------|-----------|---------|
| For The Budget Year 2018                        | Approve         |            |           |         |
|                                                 |                 | Initiative | Approved  | Exclude |
| InitiativeID.InitiativeID IN (2)                | New MRI Machine | TOTAL      | TOTAL     | TOTAL   |
| Patient Revenue                                 |                 |            |           |         |
| Inpatient                                       | 1,200,000       | 1,200,000  | 1,200,000 | 0       |
| Total Patient Revenue                           | 1,200,000       | 1,200,000  | 1,200,000 | 0       |
| Deductions From Revenue                         |                 |            |           |         |
| Deductions From Revenue                         | 720,000         | 720,000    | 720,000   | 0       |
| Total Deductions From Revenue                   | 720,000         | 720,000    | 720,000   | 0       |
| Net Patient Revenue                             | 480,000         | 480,000    | 480,000   | 0       |
| Total Operating Revenue                         | 480,000         | 480,000    | 480,000   | 0       |
| Operating Expenses                              |                 |            |           |         |
| Salaries & Wages                                | 114,714         | 114,714    | 114,714   | 0       |
| Benefits                                        | 15,711          | 15,711     | 15,711    | 0       |
| Medical Supplies                                | 60,000          | 60,000     | 60,000    | 0       |
| Other Supplies                                  | 13,200          | 13,200     | 13,200    | 0       |
| Depreciation and Amortization                   | 49,560          | 49,560     | 49,560    | 0       |
| Total Operating Expenses                        | 253,186         | 253,186    | 253,186   | 0       |
| Excess of Revenue Over Expenses from Operations | 226,814         | 226,814    | 226,814   | 0       |
| Excess of Revenue Over Expenses                 | 226,814         | 226,814    | 226,814   | 0       |

### Initiative Summary

Use to review new initiatives by department by category, with monthly FTEs.

| Initiatives Summary<br>KHA Health<br>For The Budget Year 2018 |                       |        |      |           |          |          |          |          |          |          |
|---------------------------------------------------------------|-----------------------|--------|------|-----------|----------|----------|----------|----------|----------|----------|
|                                                               |                       |        |      | Patient   |          |          | Other    | Jul-2017 | Aug-2017 | Sep-2017 |
| Initiative ID RecordID Department Department Description In   | nitiative Description | Volume | FTEs | Revenue   | Salaries | Supplies | Expenses | FTEs     | FTEs     | FTEs     |
|                                                               |                       |        |      |           |          |          |          |          |          |          |
|                                                               |                       |        |      |           |          |          |          |          |          |          |
| 2 0 27200 EMC Radiology - MRI (JobCode) N                     | lew MRI Machine       | 1,200  | 2.01 | 1,200,000 | 130,426  | 73,200   | 49,560   | 2.01     | 2.01     | 2.01     |
| 4 0 101020 EMA Internal Medicine (Provider Sumn N             | lew IM Physicians     | 3,990  | 1.50 | 698,250   | 290,655  | 18,000   | 0        | 0.00     | 0.00     | 0.00     |
|                                                               |                       |        |      |           |          |          |          |          |          |          |
|                                                               | Total                 |        | 3.51 | 1,898,250 | 421,081  | 91,200   | 49,560   | 2.01     | 2.01     | 2.01     |
|                                                               |                       |        |      |           |          |          |          |          |          |          |

## **Payroll Analysis reports**

These reports are designed for payroll budget analysis.

### Accessing these reports

The reports listed in this section are located in \Axiom\Reports Library\Budgeting Reports\Payroll Analysis. For instructions, see Browsing the Report Library.

You can also access them from the Bud Admin task pane. In the Budget Reporting section, click Budget Analysis > Payroll Analysis.

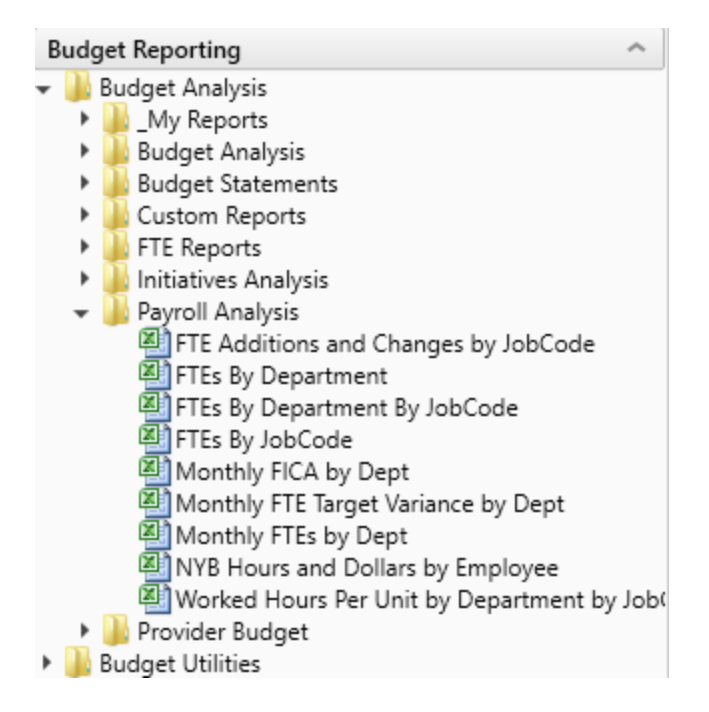

### FTE Additions and Changes by Jobcode

Use to review the FTE summary by department by JobCode, highlighting changes made to the projected year and budget in the plan files.

| FTE Add<br>KHA Health<br>For The Budge | litions and Changes<br>t Year 2018 | by JobC    | Code                                    |                |          |                            |         |            |           |                 |         |            |          |          |            |
|----------------------------------------|------------------------------------|------------|-----------------------------------------|----------------|----------|----------------------------|---------|------------|-----------|-----------------|---------|------------|----------|----------|------------|
|                                        |                                    |            |                                         | Fixed/Variable | YTD FTEs | Current Year<br>Projection |         | Changes To | Total     | New Year Budget |         | Changes To | Total    | Variable | Variable % |
|                                        |                                    |            |                                         | From           | From     | Program                    | Program | Existing   | Projected | Program         | Program | Projected  | Budgeted | From     | From       |
| JobCode                                | Description                        | Department | Description                             | Dimensions     | Budget   | Additions                  | Changes | FTEs       | FTEs      | Additions       | Changes | FTEs       | FTEs     | Budget   | Budget     |
| J00002                                 | Executive Vice President           | 19000      | EHS Administration                      | Fixed          | 9.81     | 0.00                       | 0.00    | 0.00       | 9.81      | 0.00            | 0.00    | 0.00       | 9.81     | Fixed    | 0.00%      |
| 300002                                 | Executive Vice President           | 19220      | EHS Human Resources                     | Fixed          | 0.89     | 0.00                       | 0.00    | 0.00       | 0.89      | 0.00            | 0.00    | 0.00       | 0.89     | Fixed    | 0.00%      |
| 100002                                 | Executive Vice President           | 26780      | EMC Heart Services                      | Fixed          | 0.89     | 0.00                       | 0.00    | 0.00       | 0.89      | 0.00            | 0.00    | 0.00       | 0.89     | Fixed    | 0.00%      |
| 300002                                 | Executive Vice President           | 29030      | EMC Medical Staff Services              | Fixed          | 0.89     | 0.00                       | 0.00    | 0.00       | 0.89      | 0.00            | 0.00    | 0.00       | 0.89     | Fixed    | 0.00%      |
| 100005                                 | Receptionist-Admin                 | 19000      | EHS Administration                      | Fixed          | 6.35     | 0.00                       | 0.00    | 0.00       | 6.35      | 0.00            | 0.00    | (0.00)     | 6.35     | Fixed    | 0.00%      |
| 300006                                 | Receptionist                       | 17880      | EPG Phys Clinic-North                   | Fixed          | 1.58     | 0.00                       | 0.00    | 0.00       | 1.58      | 0.00            | 0.00    | 0.00       | 1.58     | Fixed    | 0.00%      |
| 300006                                 | Receptionist                       | 19000      | EHS Administration                      | Fixed          | 1.01     | 0.00                       | 0.00    | 0.00       | 1.01      | 0.00            | 0.00    | 0.00       | 1.01     | Fixed    | 0.00%      |
| 300006                                 | Receptionist                       | 19220      | EHS Human Resources                     | Fixed          | 0.99     | 0.00                       | 0.00    | 0.00       | 0.99      | 0.00            | 0.00    | 0.00       | 0.99     | Fixed    | 0.00%      |
| 300006                                 | Receptionist                       | 26100      | EMC Nursing Administration              | Fixed          | 1.00     | 0.00                       | 0.00    | 0.00       | 1.00      | 0.00            | 0.00    | 0.00       | 1.00     | Fixed    | 0.00%      |
| 300006                                 | Receptionist                       | 27060      | EMC Laboratory                          | Fixed          | 0.98     | 0.00                       | 0.00    | 0.00       | 0.98      | 0.00            | 0.00    | 0.00       | 0.98     | Fixed    | 0.00%      |
| 300006                                 | Receptionist                       | 27070      | EMC Pathology Support                   | Fixed          | 0.85     | 0.00                       | 0.00    | 0.00       | 0.85      | 0.00            | 0.00    | 0.00       | 0.85     | Fixed    | 0.00%      |
| 300006                                 | Receptionist                       | 27380      | EMC Rehab Svcs-Midtown                  | Fixed          | 1.05     | 0.00                       | 0.00    | 0.00       | 1.05      | 0.00            | 0.00    | 0.00       | 1.05     | Fixed    | 0.00%      |
| 300006                                 | Receptionist                       | 27381      | EMC Rehab Svcs-East                     | Fixed          | 1.03     | 0.00                       | 0.00    | 0.00       | 1.03      | 0.00            | 0.00    | 0.00       | 1.03     | Fixed    | 0.00%      |
| 300006                                 | Receptionist                       | 27800      | EMC Recovery Services                   | Fixed          | 1.36     | 0.00                       | 0.00    | 0.00       | 1.36      | 0.00            | 0.00    | 0.00       | 1.36     | Fixed    | 0.00%      |
| 300006                                 | Receptionist                       | 27810      | EMC Partial Program                     | Fixed          | 0.98     | 0.00                       | 0.00    | 0.00       | 0.98      | 0.00            | 0.00    | 0.00       | 0.98     | Fixed    | 0.00%      |
| 300006                                 | Receptionist                       | 29030      | EMC Medical Staff Services              | Fixed          | 1.01     | 0.00                       | 0.00    | 0.00       | 1.01      | 0.00            | 0.00    | 0.00       | 1.01     | Fixed    | 0.00%      |
| 300006                                 | Receptionist                       | 101010     | EMA Internal Medicine (Provider Detail) | Fixed          | 0.33     | 0.00                       | 0.00    | 0.00       | 0.33      | 0.00            | 0.00    | 0.00       | 0.33     | Fixed    | 0.00%      |
| 300008                                 | Management Engineer                | 19250      | EHS Performance Improvement             | Fixed          | 2.05     | 0.00                       | 0.00    | 0.00       | 2.05      | 0.00            | 0.00    | 0.00       | 2.05     | Fixed    | 0.00%      |
| 300010                                 | President For The Trust            | 19000      | EHS Administration                      | Fixed          | 1.00     | 0.00                       | 0.00    | 0.00       | 1.00      | 0.00            | 0.00    | 0.00       | 1.00     | Fixed    | 0.00%      |
| J00012                                 | Architect                          | 19000      | EHS Administration                      | Fixed          | 1.01     | 0.00                       | 0.00    | 0.00       | 1.01      | 0.00            | 0.00    | 0.00       | 1.01     | Fixed    | 0.00%      |

### FTEs by Department

Use to review the FTE summary by department, including prior-year actual, current-year budget, and year-to-date actual. The proposed budget is compared to year-to-date actual as well as the current-year budget.

#### FTEs By Department

KHA Health For The Budget Year 2018

| en me bobyer nee zono |                                      |        |        |       |           |            |        |            |         |  |
|-----------------------|--------------------------------------|--------|--------|-------|-----------|------------|--------|------------|---------|--|
|                       |                                      | 2016   | 2017   | 2017  | 2017      | Projected- | 2018   | Projected- |         |  |
|                       |                                      | Actual | Budget | YTD   | Projected | YTD        | Budget | Budget     |         |  |
| DEPT                  | Description                          | FTEs   | FTEs   | FTEs  | FTEs      | Variance   | FTEs   | Variance   | Percent |  |
| 17840                 | EHS Sports Medicine                  | 7.04   | 6.85   | 6.79  | 6.79      | 0.00       | 6.80   | (0.02)     | (0.3%)  |  |
| 17880                 | EPG Phys Clinic-North                | 6.12   | 7.16   | 10.84 | 10.85     | (0.01)     | 10.91  | (0.06)     | (0.5%)  |  |
| 17885                 | EPG Phys Clinic-East                 | 1.99   | 3.97   | 5.73  | 5.73      | 0.00       | 5.76   | (0.03)     | (0.5%)  |  |
| 17891                 | EPG Phys Clinic-South                | 3.56   | 4.06   | 4.04  | 4.04      | 0.00       | 4.05   | (0.01)     | (0.3%)  |  |
| 17895                 | EPG Phys Clinic-West                 | 1.79   | 0.00   | 1.00  | 1.00      | 0.00       | 1.00   | (0.00)     | (0.3%)  |  |
| 19000                 | EHS Administration                   | 25.97  | 23.60  | 26.25 | 26.25     | 0.00       | 26.32  | (0.07)     | (0.3%)  |  |
| 19060                 | EHS Corporate Communications         | 8.68   | 10.04  | 8.25  | 8.25      | 0.00       | 8.27   | (0.02)     | (0.2%)  |  |
| 19080                 | EHS Teleservices                     | 5.86   | 6.25   | 6.12  | 6.12      | 0.00       | 6.14   | (0.02)     | (0.3%)  |  |
| 19100                 | EHS Accounting Operations (Employee) | 11.07  | 10.13  | 10.05 | 10.06     | 0.00       | 9.10   | 0.96       | 9.5%    |  |
| 19105                 | EHS Payroll                          | 0.97   | 3.04   | 3.06  | 3.06      | 0.00       | 3.07   | (0.01)     | (0.3%)  |  |
| 19110                 | EHS Administrative Finance           | 3.30   | 3.41   | 4.30  | 4.30      | 0.00       | 4.33   | (0.02)     | (0.5%)  |  |
| 19150                 | EHS Information Services             | 22.90  | 17.63  | 22.90 | 22.90     | 0.00       | 22.96  | (0.06)     | (0.3%)  |  |
| 19160                 | EHS Audit Services                   | 1.49   | 1.00   | 1.02  | 1.02      | 0.00       | 1.02   | (0.00)     | (0.3%)  |  |
| 19170                 | EHS Medical Information Network      | 13.58  | 21.08  | 15.63 | 15.63     | 0.00       | 15.67  | (0.04)     | (0.3%)  |  |
| 19185                 | EHS Corporate Health Services        | 4.84   | 5.02   | 4.74  | 4.74      | 0.00       | 4.72   | 0.02       | 0.5%    |  |
| 19220                 | EHS Human Resources                  | 10.70  | 11.07  | 11.00 | 11.00     | 0.00       | 11.03  | (0.03)     | (0.3%)  |  |
| 19250                 | EHS Performance Improvement          | 2.00   | 2.01   | 2.05  | 2.05      | 0.00       | 2.05   | (0.01)     | (0.3%)  |  |
| 19370                 | EHS Risk Management And Safety       | 3.07   | 3.02   | 3.13  | 3.13      | 0.00       | 3.14   | (0.01)     | (0.3%)  |  |
| 26100                 | EMC Nursing Administration           | 17.65  | 39.12  | 19.88 | 19.86     | 0.01       | 19.91  | (0.04)     | (0.2%)  |  |
| 26140                 | EMC Emergency Room (CDM)             | 62.75  | 73.47  | 69.16 | 72.92     | (3.75)     | 72.51  | 0.41       | 0.6%    |  |
| 26230                 | EMC CVS                              | 21.54  | 23.94  | 23.62 | 23.62     | 0.00       | 23.58  | 0.05       | 0.2%    |  |
| 26310                 | EMC 3 East                           | 57.87  | 59.57  | 57.69 | 57.69     | 0.00       | 57.81  | (0.12)     | (0.2%)  |  |
| 26320                 | EMC 3 West                           | 56.23  | 62.17  | 56.65 | 56.65     | 0.00       | 57.22  | (0.57)     | (1.0%)  |  |

### FTEs by Department by Jobcode

Use to review FTE report by department by job code, including prior-year actual, current-year budget, and year-to-date actual. The proposed budget is compared to year-to-date actual as well as the current-year budget.

| FTEs By        | Department By JobCode |        |                          |        |        |      |           |            |        |            |         |
|----------------|-----------------------|--------|--------------------------|--------|--------|------|-----------|------------|--------|------------|---------|
| KHA Health     |                       |        |                          |        |        |      |           |            |        |            |         |
| For The Budget | t Year 2018           |        |                          |        |        |      |           |            |        |            |         |
|                |                       |        |                          | 2016   | 2017   | 2017 | 2017      | Projected- | 2018   | Projected- |         |
|                |                       |        |                          | Actual | Budget | YTD  | Projected | YTD        | Budget | Budget     |         |
| DEPT           | Description J         | obCode | Description              | FTEs   | FTEs   | FTEs | FTEs      | Variance   | FTEs   | Variance   | Percent |
| 17840          | EHS Sports Medicine   | J00287 | Team Leader              | 1.05   | 1.00   | 1.01 | 1.01      | 0.00       | 1.01   | (0.00)     | (0.3%)  |
| 17840          | EHS Sports Medicine   | J00604 | Nurse Practitioner       | 0.06   | (0.00) | 0.06 | 0.06      | 0.00       | 0.06   | (0.00)     | (0.3%)  |
| 17840          | EHS Sports Medicine   | J00785 | Athletic Trainer         | 5.93   | 5.85   | 5.72 | 5.72      | 0.00       | 5.74   | (0.02)     | (0.3%)  |
| 17840          | EHS Sports Medicine   | J00191 | Staff RN                 | 0.00   | 0.00   | 0.00 | 0.00      | 0.00       | 0.00   | 0.00       | 0.0%    |
| 17880          | EPG Phys Clinic-North | J00006 | Receptionist             | 0.71   | 1.02   | 1.58 | 1.58      | 0.00       | 1.58   | (0.01)     | (0.5%)  |
| 17880          | EPG Phys Clinic-North | J00191 | Staff RN                 | 0.04   | (0.00) | 0.04 | 0.04      | (0.00)     | 0.04   | (0.00)     | (0.5%)  |
| 17880          | EPG Phys Clinic-North | J00323 | LPN                      | 0.72   | 1.00   | 1.59 | 1.60      | (0.00)     | 1.60   | (0.01)     | (0.5%)  |
| 17880          | EPG Phys Clinic-North | J00374 | Technical Assistant      | 0.53   | 1.05   | 1.48 | 1.48      | (0.00)     | 1.49   | (0.01)     | (0.5%)  |
| 17880          | EPG Phys Clinic-North | J00491 | Staff Radiologic Tech    | 0.48   | 1.02   | 1.44 | 1.44      | (0.00)     | 1.45   | (0.01)     | (0.5%)  |
| 17880          | EPG Phys Clinic-North | J00604 | Nurse Practitioner       | 0.78   | 1.07   | 1.63 | 1.63      | 0.00       | 1.64   | (0.01)     | (0.5%)  |
| 17880          | EPG Phys Clinic-North | J00655 | Physician                | 2.85   | 2.01   | 3.08 | 3.08      | 0.00       | 3.10   | (0.02)     | (0.5%)  |
| 17885          | EPG Phys Clinic-East  | J00604 | Nurse Practitioner       | 0.64   | 1.96   | 2.65 | 2.65      | 0.00       | 2.66   | (0.01)     | (0.5%)  |
| 17885          | EPG Phys Clinic-East  | J00655 | Physician                | 1.35   | 2.01   | 3.08 | 3.08      | 0.00       | 3.10   | (0.02)     | (0.5%)  |
| 17891          | EPG Phys Clinic-South | J00604 | Nurse Practitioner       | 0.25   | 0.34   | 0.34 | 0.34      | 0.00       | 0.34   | (0.00)     | (0.3%)  |
| 17891          | EPG Phys Clinic-South | J00655 | Physician                | 3.31   | 3.71   | 3.70 | 3.70      | 0.00       | 3.71   | (0.01)     | (0.3%)  |
| 17895          | EPG Phys Clinic-West  | J00655 | Physician                | 1.79   | 0.00   | 1.00 | 1.00      | 0.00       | 1.00   | (0.00)     | (0.3%)  |
| 19000          | EHS Administration    | J00002 | Executive Vice President | 9.66   | 11.04  | 9.81 | 9.81      | 0.00       | 9.83   | (0.03)     | (0.3%)  |
| 19000          | EHS Administration    | J00005 | Receptionist-Admin       | 6.06   | 6.40   | 6.35 | 6.35      | 0.00       | 6.37   | (0.02)     | (0.3%)  |

### FTEs by Jobcode

Use to review the FTE report by job code, including prior-year actual, current-year budget, and year-todate actual. The proposed budget is compared to year-to-date actual as well as the current-year budget.

### FTEs By JobCode

KHA Health For The Budget Year 2018

| For the budget rear 2018   |                                                                                                    |                                                                                                    |                                                                                                    |                                                                                                    |                                                                                                    |                                                                                                    |                                                                                                    |                                                                                                    |
|----------------------------|----------------------------------------------------------------------------------------------------|----------------------------------------------------------------------------------------------------|----------------------------------------------------------------------------------------------------|----------------------------------------------------------------------------------------------------|----------------------------------------------------------------------------------------------------|----------------------------------------------------------------------------------------------------|----------------------------------------------------------------------------------------------------|----------------------------------------------------------------------------------------------------|
|                            | 2016                                                                                                    | 2017                                                                                                    | 2017                                                                                                    | 2017                                                                                                    | Projected-                                                                                                    | 2018                                                                                                    | Projected-                                                                                                    |                                                                                                    |
|                            | Actual                                                                                                    | Budget                                                                                                    | YTD                                                                                                    | Projected                                                                                                    | YTD                                                                                                    | Budget                                                                                                    | Budget                                                                                                    |                                                                                                    |
| Description                | FTEs                                                                                                    | FTEs                                                                                                    | FTEs                                                                                                    | FTEs                                                                                                    | Variance                                                                                                    | FTEs                                                                                                    | Variance                                                                                                    | Percent                                                                                                    |
| Executive Vice President   | 12.01                                                                                                    | 14.05                                                                                                    | 12.47                                                                                                    | 12.47                                                                                                    | 0.00                                                                                                    | 12.51                                                                                                    | (0.03)                                                                                                    | (0.3%)                                                                                                    |
| Receptionist-Admin         | 6.06                                                                                                    | 6.40                                                                                                    | 6.35                                                                                                    | 6.35                                                                                                    | 0.00                                                                                                    | 6.37                                                                                                    | (0.02)                                                                                                    | (0.3%)                                                                                                    |
| Receptionist               | 2.30                                                                                                    | 2.05                                                                                                    | 12.17                                                                                                    | 12.17                                                                                                    | 0.00                                                                                                    | 12.21                                                                                                    | (0.04)                                                                                                    | (0.3%)                                                                                                    |
| Management Engineer        | 2.00                                                                                                    | 2.01                                                                                                    | 2.05                                                                                                    | 2.05                                                                                                    | 0.00                                                                                                    | 2.05                                                                                                    | (0.01)                                                                                                    | (0.3%)                                                                                                    |
| President For The Trust    | 1.10                                                                                                    | 0.00                                                                                                    | 1.00                                                                                                    | 1.00                                                                                                    | 0.00                                                                                                    | 1.00                                                                                                    | (0.00)                                                                                                    | (0.3%)                                                                                                    |
| Architect                  | 0.96                                                                                                    | 1.04                                                                                                    | 1.01                                                                                                    | 1.01                                                                                                    | 0.00                                                                                                    | 1.01                                                                                                    | (0.00)                                                                                                    | (0.3%)                                                                                                    |
| Hospital Services Rep      | 0.96                                                                                                    | 0.00                                                                                                    | 0.68                                                                                                    | 0.68                                                                                                    | 0.00                                                                                                    | 0.69                                                                                                    | (0.00)                                                                                                    | (0.3%)                                                                                                    |
| Reimbursement Director     | 1.00                                                                                                    | 1.00                                                                                                    | 1.30                                                                                                    | 1.30                                                                                                    | 0.00                                                                                                    | 1.30                                                                                                    | (0.01)                                                                                                    | (0.5%)                                                                                                    |
| Financial Accountant       | 1.22                                                                                                    | 2.01                                                                                                    | 1.00                                                                                                    | 1.00                                                                                                    | 0.00                                                                                                    | 1.00                                                                                                    | (0.00)                                                                                                    | (0.3%)                                                                                                    |
| Staff Accountant           | 2.45                                                                                                    | 2.01                                                                                                    | 2.98                                                                                                    | 2.98                                                                                                    | 0.00                                                                                                    | 2.01                                                                                                    | 0.98                                                                                                    | 32.7% 阔                                                                                                    |
| Payroll Coordinator        | 0.33                                                                                                    | 1.02                                                                                                    | 1.03                                                                                                    | 1.03                                                                                                    | 0.00                                                                                                    | 1.03                                                                                                    | (0.00)                                                                                                    | (0.3%)                                                                                                    |
| Financial System Database  | 0.94                                                                                                    | 1.00                                                                                                    | 1.00                                                                                                    | 1.00                                                                                                    | 0.00                                                                                                    | 1.00                                                                                                    | (0.00)                                                                                                    | (0.3%)                                                                                                    |
| Director                   | 1.49                                                                                                    | 1.00                                                                                                    | 18.00                                                                                                    | 18.00                                                                                                    | 0.00                                                                                                    | 18.05                                                                                                    | (0.05)                                                                                                    | (0.3%)                                                                                                    |
| Assistant Staff Accountant | 2.46                                                                                                    | 2.06                                                                                                    | 2.02                                                                                                    | 2.02                                                                                                    | 0.00                                                                                                    | 2.03                                                                                                    | (0.01)                                                                                                    | (0.3%)                                                                                                    |
|                            | Description<br>Executive Vice President<br>Receptionist-Admin<br>Receptionist<br>Management Engineer<br>President For The Trust<br>Architect<br>Hospital Services Rep<br>Reimbursement Director<br>Financial Accountant<br>Staff Accountant<br>Payroll Coordinator<br>Financial System Database<br>Director<br>Assistant Staff Accountant | 2016   Actual   Description   FTEs   Executive Vice President   Receptionist-Admin   6.06   Receptionist   2.30   Management Engineer   President For The Trust   1.10   Architect   0.96   Hospital Services Rep   0.96   Reimbursement Director   1.00   Financial Accountant   2.22   Staff Accountant   2.45   Payroll Coordinator   0.94   Director   1.49   Assistant Staff Accountant | 20162017BudgetActualDescriptionFTEsExecutive Vice President12.01Receptionist-Admin6.066.062.017BudgetFTEsPresident Engineer2.00President For The Trust1.10Architect0.96Hospital Services Rep0.960.001.00Financial Accountant1.22Staff Accountant2.45Payroll Coordinator0.33Director1.49Director1.49Director1.49 | 2010     2016     2017     2017       Actual     FTEs     FUE     FTE     FTE       Executive Vice President     12.01     14.05     12.47       Receptionist-Admin     6.06     6.40     6.35       Receptionist     2.30     2.05     12.17       Management Engineer     2.00     2.01     2.05       President For The Trust     1.10     0.00     1.00       Architect     0.96     1.04     1.01       Hospital Services Rep     0.96     0.00     0.68       Reimbursement Director     1.00     1.00     1.30       Financial Accountant     2.45     2.01     2.98       Payroll Coordinator     0.94     1.00     1.00       Director     1.49     1.00     1.00       Director     1.49     1.00     1.00       Director     1.49     1.00     1.00 | Z016     Z017     Z017     Z017     Z017     Z017     Projected       Description     FTEs     FTEs     FTEs     FTEs     FTEs     FTEs     FTEs     FTEs     FTEs     FTEs     FTEs     FTEs     FTEs     FTEs     FTEs     FTEs     FTEs     FTEs     FTEs     FTEs     FTEs     FTEs     FTEs     FTEs     FTEs     FTEs     FTEs     FTEs     FTEs     FTEs     FTES     FTES | 2016     2016     2017     2017     2017     Projected       Actual     Budget     YTD     Projected     YTD     Variance       Description     FTEs     FTEs     FTEs     FTEs     Variance       Executive Vice President     12.01     14.05     12.47     12.47     0.00       Receptionist-Admin     6.06     6.40     6.35     6.35     0.00       Management Engineer     2.00     2.01     2.05     1.00     0.00       President For The Trust     1.10     0.00     1.00     0.00     0.00       Acrhitect     0.96     1.04     1.01     1.01     0.00       Hospital Services Rep     0.96     0.00     0.68     0.68     0.00       Financial Accountant     1.22     2.01     1.00     1.00     0.00       Staff Accountant     2.45     2.01     2.98     0.00     0.00       Derectional System Database     0.94     1.00     1.00     0.00     0.00       Director     1.49 | 2016     2016     2017     2017     2017     2017     Projected     2018       Description     FTEs     FTEs     FTEs     PTD     Projected     YTD     Projected     YTD     YTD     YTD     YTD     YTD     YTD     YTD     < | 2010     2016     2017     2017     2017     2017     Projected-<br>YTD     2018     Projected-<br>Budget     Projected-<br>YTD     2018     Projected-<br>Budget     Projected-<br>Statust     Projected-<br>Statust |

### Monthly FICA by Department

Use to show monthly total FICA expense by department for both current-year projected and next-year budget. Monthly expense shows for next-year budget. Designed for use by clients who budget FICA in a central department or to review the overall monthly spread of FICA expense.

# Monthly FICA by Dept

KHA Health For The Budget Year 2018

|                                            | Total Projected | Total Budget | Jul-2017 | Aug-2017 | Sep-2017 | Oct-2017 | Nov-2017 | Dec-2017 | Jan-2018 | Feb-2018 | Mar-2018 | Apr-2018 | May-2018 | Jun-2018 |
|--------------------------------------------|-----------------|--------------|----------|----------|----------|----------|----------|----------|----------|----------|----------|----------|----------|----------|
| Dept Description                           | FICA            | FICA         | FICA     | FICA     | FICA     | FICA     | FICA     | FICA     | FICA     | FICA     | FICA     | FICA     | FICA     | FICA     |
| 10000 EHS Balance Sheet                    | 0               | 0            | 0        | 0        | 0        | 0        | 0        | 0        | 0        | 0        | 0        | 0        | 0        | 0        |
| 17840 EHS Sports Medicine                  | 16,349          | 16,546       | 1,382    | 1,389    | 1,346    | 1,391    | 1,354    | 1,407    | 1,407    | 1,271    | 1,407    | 1,378    | 1,430    | 1,383    |
| 17880 EPG Phys Clinic-North                | 42,874          | 51,512       | 5,267    | 4,327    | 2,486    | 2,725    | 2,531    | 2,585    | 5,388    | 5,030    | 5,356    | 5,251    | 5,365    | 5,202    |
| 17885 EPG Phys Clinic-East                 | 36,759          | 44,328       | 4,325    | 1,999    | 1,935    | 1,999    | 1,935    | 1,999    | 5,125    | 4,795    | 5,125    | 4,960    | 5,125    | 5,005    |
| 17891 EPG Phys Clinic-South                | 46,049          | 46,603       | 1,890    | 1,890    | 1,844    | 1,905    | 1,844    | 1,905    | 9,387    | 8,483    | 9,435    | 4,206    | 1,938    | 1,875    |
| 17895 EPG Phys Clinic-West                 | 9,097           | 9,206        | 959      | 222      | 222      | 229      | 222      | 229      | 1,208    | 1,091    | 1,208    | 1,192    | 1,232    | 1,192    |
| 19000 EHS Administration                   | 152,705         | 154,540      | 16,243   | 7,650    | 7,427    | 7,683    | 7,403    | 7,462    | 17,150   | 15,507   | 17,186   | 16,745   | 17,321   | 16,762   |
| 19060 EHS Corporate Communications         | 27,182          | 27,509       | 2,306    | 2,306    | 2,232    | 2,306    | 2,232    | 2,321    | 2,321    | 2,104    | 2,345    | 2,319    | 2,397    | 2,319    |
| 19080 EHS Teleservices                     | 20,265          | 20,509       | 1,727    | 1,727    | 1,671    | 1,727    | 1,671    | 1,734    | 1,738    | 1,570    | 1,738    | 1,716    | 1,773    | 1,716    |
| 19100 EHS Accounting Operations (Employee) | 44,905          | 29,626       | 2,463    | 2,461    | 2,408    | 2,495    | 2,433    | 2,587    | 2,520    | 2,274    | 2,528    | 2,455    | 2,539    | 2,464    |
| 19105 EHS Payroll                          | 10,716          | 10,845       | 904      | 904      | 875      | 912      | 882      | 912      | 912      | 836      | 926      | 914      | 950      | 919      |
| 19110 EHS Administrative Finance           | 16,279          | 20,207       | 1,680    | 1,714    | 1,659    | 1,714    | 1,659    | 1,714    | 1,714    | 1,604    | 1,714    | 1,659    | 1,714    | 1,659    |
| 19150 EHS Information Services             | 100,997         | 102,211      | 8,551    | 8,561    | 8,301    | 8,585    | 8,323    | 8,660    | 8,661    | 7,853    | 8,695    | 8,568    | 8,869    | 8,583    |
| 19160 EHS Audit Services                   | 5,011           | 5,071        | 417      | 430      | 416      | 430      | 416      | 430      | 430      | 388      | 430      | 424      | 438      | 424      |
| 19170 EHS Medical Information Network      | 56,010          | 56,683       | 4,716    | 4,716    | 4,596    | 4,774    | 4,634    | 4,791    | 4,791    | 4,338    | 4,821    | 4,781    | 4,942    | 4,783    |
| 19185 EHS Corporate Health Services        | 13,631          | 13,795       | 1,154    | 1,154    | 1,117    | 1,162    | 1,129    | 1,167    | 1,167    | 1,056    | 1,169    | 1,154    | 1,202    | 1,163    |
| 19220 EHS Human Resources                  | 36,263          | 36,699       | 3,249    | 3,259    | 2,969    | 2,613    | 2,529    | 2,618    | 3,297    | 2,978    | 3,305    | 3,251    | 3,370    | 3,262    |
| 19250 EHS Performance Improvement          | 6,852           | 6,935        | 578      | 578      | 559      | 578      | 559      | 578      | 587      | 538      | 595      | 588      | 607      | 588      |
| 19370 EHS Risk Management And Safety       | 13,427          | 13,588       | 1,126    | 1,138    | 1,101    | 1,138    | 1,101    | 1,154    | 1,154    | 1,047    | 1,159    | 1,144    | 1,182    | 1,144    |
| 20000 EMC Balance Sheet                    | 0               | 0            | 0        | 0        | 0        | 0        | 0        | 0        | 0        | 0        | 0        | 0        | 0        | 0        |
| 26100 EMC Nursing Administration           | 76,687          | 77,608       | 6,542    | 6,504    | 6,371    | 6,556    | 6,394    | 6,267    | 6,635    | 5,949    | 6,595    | 6,502    | 6,772    | 6,522    |
|                                            |                 |              |          |          |          |          |          |          |          |          |          |          |          |          |

### Monthly FTE Target Variance by Department

### Use to review a department summary of the FTE variance by month for next year's budget to the department target.

### Monthly FTE Variances to Target by Dept

| Kript riealth        |                                          |        |        |           |         |          |          |         |          |        |        |        |        |              |
|----------------------|------------------------------------------|--------|--------|-----------|---------|----------|----------|---------|----------|--------|--------|--------|--------|--------------|
| For The Budget Ye    | ar 2018                                  |        |        |           |         |          |          |         |          |        |        |        |        |              |
| Summary of FTE Varia | inces to Target by Department            |        |        |           |         |          |          |         |          |        |        |        |        |              |
|                      |                                          | July   | August | September | October | November | December | January | February | March  | April  | May    | June   | Total Budget |
| Dept                 | Description                              | FTEs   | FTEs   | FTEs      | FTEs    | FTEs     | FTEs     | FTEs    | FTEs     | FTEs   | FTEs   | FTEs   | FTEs   | FTEs         |
| 26140                | EMC Emergency Room (CDM)                 | (3.32) | (3.32) | (3.13)    | (3.32)  | (3.13)   | (3.34)   | (3.33)  | (2.69)   | (3.32) | (3.13) | (3.33) | (3.13) | (3.21)       |
| 26610                | EMC 6A (JobCode ADC)                     | (2.61) | (1.85) | (1.32)    | (1.11)  | (1.26)   | (6.24)   | (3.79)  | (0.89)   | (1.87) | (2.54) | (3.49) | (1.54) | (2.39)       |
| 27200                | EMC Radiology - MRI (JobCode)            | (0.38) | (0.38) | (0.35)    | (0.38)  | (0.35)   | (0.38)   | (0.38)  | (0.28)   | (0.38) | (0.35) | (0.38) | (0.35) | (0.36)       |
| 27220                | EMC Radiology - Nuc Med (JobCode Target) | (0.17) | (0.16) | (0.17)    | (0.15)  | (0.18)   | (0.15)   | (0.16)  | (0.18)   | (0.15) | (0.16) | (0.17) | (0.18) | (0.16)       |
| 27230                | EMC Radiology - Vascular Procedure       | (1.14) | (1.14) | (1.14)    | (1.13)  | (1.16)   | (1.13)   | (1.14)  | (1.16)   | (1.13) | (1.14) | (1.15) | (1.16) | (1.14)       |
| 27240                | EMC Radiology - Diagnostics              | (0.94) | (0.93) | (0.94)    | (0.92)  | (0.95)   | (0.92)   | (0.93)  | (0.95)   | (0.92) | (0.93) | (0.94) | (0.95) | (0.93)       |
|                      |                                          |        |        |           |         |          |          |         |          |        |        |        |        |              |
|                      | Total                                    | (8.56) | (7.78) | (7.04)    | (7.00)  | (7.02)   | (12.16)  | (9.73)  | (6,15)   | (7.77) | (8.25) | (9.45) | (7.31) | (8.21)       |

### Monthly FTEs by Department

Use to review a department summary of total FTEs by month for next year's budget. Designed to be used to review the monthly spread of total FTEs as well as by department.

| Monthly FTEs by Dept<br>KHA Health<br>For The Budget Year 2018<br>Summary of FTEs by Department |              |        |                   |         |       |                  |                 |                  |       |               |       |              |                      |
|-------------------------------------------------------------------------------------------------|--------------|--------|-------------------|---------|-------|------------------|-----------------|------------------|-------|---------------|-------|--------------|----------------------|
| Dept Description                                                                                | July<br>FTEs | August | September<br>FTEs | October | FTEs  | December<br>FTEs | January<br>FTEs | February<br>FTEs | March | April<br>FTEs | May   | June<br>FTEs | Total Budget<br>FTEs |
| 17840 EHS Sports Medicine                                                                       | 6.80         | 6.80   | 6.80              | 6.80    | 6.80  | 6.80             | 6.80            | 6.80             | 6.80  | 6.80          | 6.80  | 6.80         | 6.80                 |
| 17880 EPG Phys Clinic-North                                                                     | 10.92        | 10.92  | 10.68             | 11.11   | 10.88 | 10.73            | 11.11           | 11.22            | 10.73 | 11.08         | 10.73 | 10.78        | 10.91                |
| 17885 EPG Phys Clinic-East                                                                      | 5.75         | 5.75   | 5.75              | 5.75    | 5.75  | 5.75             | 5.75            | 5.95             | 5.75  | 5.75          | 5.75  | 5.75         | 5.76                 |
| 17891 EPG Phys Clinic-South                                                                     | 4.05         | 4.05   | 4.05              | 4.05    | 4.05  | 4.05             | 4.05            | 4.05             | 4.05  | 4.05          | 4.05  | 4.05         | 4.05                 |
| 17895 EPG Phys Clinic-West                                                                      | 1.00         | 1.00   | 1.00              | 1.00    | 1.00  | 1.00             | 1.00            | 1.00             | 1.00  | 1.00          | 1.00  | 1.00         | 1.00                 |
| 19000 EHS Administration                                                                        | 26.32        | 26.32  | 26.32             | 26.32   | 26.32 | 26.32            | 26.32           | 26.32            | 26.32 | 26.32         | 26.32 | 26.32        | 26.32                |
| 19060 EHS Corporate Communications                                                              | 8.27         | 8.27   | 8.27              | 8.27    | 8.27  | 8.27             | 8.27            | 8.27             | 8.27  | 8.27          | 8.27  | 8.27         | 8.27                 |
| 19080 EHS Teleservices                                                                          | 6.14         | 6.14   | 6.14              | 6.14    | 6.14  | 6.14             | 6.14            | 6.14             | 6.14  | 6.14          | 6.14  | 6.14         | 6.14                 |
| 19100 EHS Accounting Operations (Employee)                                                      | 9.10         | 9.10   | 9.10              | 9.10    | 9.10  | 9.10             | 9.10            | 9.10             | 9.10  | 9.10          | 9.10  | 9.10         | 9.10                 |
| 19105 EHS Payroll                                                                               | 3.07         | 3.07   | 3.07              | 3.07    | 3.07  | 3.07             | 3.07            | 3.07             | 3.07  | 3.07          | 3.07  | 3.07         | 3.07                 |
| 19110 EHS Administrative Finance                                                                | 4.31         | 4.31   | 4.31              | 4.31    | 4.31  | 4.31             | 4.31            | 4.47             | 4.31  | 4.31          | 4.31  | 4.31         | 4.33                 |
| 19150 EHS Information Services                                                                  | 22.96        | 22.96  | 22.96             | 22.96   | 22.96 | 22.96            | 22.96           | 22.96            | 22.96 | 22.96         | 22.96 | 22.96        | 22.96                |
| 19160 EHS Audit Services                                                                        | 1.02         | 1.02   | 1.02              | 1.02    | 1.02  | 1.02             | 1.02            | 1.02             | 1.02  | 1.02          | 1.02  | 1.02         | 1.02                 |
| 19170 EHS Medical Information Network                                                           | 15.67        | 15.67  | 15.67             | 15.67   | 15.67 | 15.67            | 15.67           | 15.67            | 15.67 | 15.67         | 15.67 | 15.67        | 15.67                |
| 19185 EHS Corporate Health Services                                                             | 4.72         | 4.72   | 4.72              | 4.72    | 4.72  | 4.72             | 4.72            | 4.72             | 4.72  | 4.72          | 4.72  | 4.72         | 4.72                 |
| 19220 EHS Human Resources                                                                       | 11.03        | 11.03  | 11.03             | 11.03   | 11.03 | 11.03            | 11.03           | 11.03            | 11.03 | 11.03         | 11.03 | 11.03        | 11.03                |
| 19250 EHS Performance Improvement                                                               | 2.05         | 2.05   | 2.05              | 2.05    | 2.05  | 2.05             | 2.05            | 2.05             | 2.05  | 2.05          | 2.05  | 2.05         | 2.05                 |
| 19370 EHS Risk Management And Safety                                                            | 3.14         | 3.14   | 3.14              | 3.14    | 3.14  | 3.14             | 3.14            | 3.14             | 3.14  | 3.14          | 3.14  | 3.14         | 3.14                 |
| 26100 EMC Nursing Administration                                                                | 19.91        | 19.91  | 19.91             | 19.91   | 19.91 | 19.91            | 19.91           | 19.91            | 19.91 | 19.91         | 19.91 | 19.91        | 19.91                |
| 26140 EMC Emergency Room (CDM)                                                                  | 71.20        | 71.24  | 73.53             | 71.26   | 73.54 | 70.97            | 71.11           | 78.68            | 71.23 | 73.46         | 71.13 | 73.52        | 72.51                |
| 26230 EMC CVS                                                                                   | 28.35        | 18.65  | 20.68             | 22.71   | 26.28 | 23.62            | 25.42           | 22.43            | 16.17 | 26.28         | 25.42 | 26.98        | 23.58                |
| 26310 EMC 3 East                                                                                | 60.97        | 57.01  | 59.29             | 57.75   | 61.02 | 51.94            | 52.87           | 61.74            | 54.29 | 57.06         | 58.68 | 61.72        | 57.81                |
| 26320 EMC 3 West                                                                                | 58.72        | 56.53  | 56.48             | 57.50   | 60.51 | 54.29            | 55.79           | 58.97            | 54.72 | 56.81         | 56.80 | 59.85        | 57.22                |
| 26340 EMC CCU (Staffing)                                                                        | 62.46        | 53.62  | 64.36             | 59.14   | 59.03 | 57.18            | 61.72           | 59.74            | 52.88 | 57.26         | 58.53 | 62.96        | 59.05                |
| 26350 EMC AICU                                                                                  | 64.63        | 53.64  | 54.92             | 59.64   | 65.92 | 60.51            | 64.45           | 62.23            | 58.41 | 56.70         | 62.20 | 62.89        | 60.50                |

### ▶ NYB Hours and Dollars by Employee

Use to review hours and dollars by employee, job code, pay type, and department. To use this report, the department must use the employee labor option in plan files.

| New Ye        | ar Budget By E             | mployee    |                    |            |                                      |             |                       |        |         |
|---------------|----------------------------|------------|--------------------|------------|--------------------------------------|-------------|-----------------------|--------|---------|
| KHA Health    |                            |            |                    |            |                                      |             |                       |        |         |
| For The Budge | t Year 2018                |            |                    |            |                                      |             |                       |        |         |
|               |                            |            |                    |            |                                      |             |                       | Budget | Budget  |
| JobCode       | Name                       | PayType    | Name               | Department | Name                                 | Employee ID | Employee Name         | Hours  | Dollars |
|               |                            |            |                    |            |                                      |             |                       |        |         |
| J00017        | Financial Accountant       | Z_Employee | Employee Detail    | 19100      | EHS Accounting Operations (Employee) | 12345       | Not Available         | 2,086  | 41,923  |
| J00017        | Financial Accountant       | Z_Employee | Employee Detail    | 19100      | EHS Accounting Operations (Employee) | 17863       | MCCLENDON, MARY E.    | 2,086  | 52,514  |
| J00018        | Staff Accountant           | P0001      | Regular            | 19100      | EHS Accounting Operations (Employee) | 0           |                       | 0      | 4,974   |
| J00018        | Staff Accountant           | P0001      | Regular            | 19100      | EHS Accounting Operations (Employee) | 999999999   |                       | 2,045  | 30,956  |
| J00018        | Staff Accountant           | Z_Employee | Employee Detail    | 19100      | EHS Accounting Operations (Employee) | 24828       | BRIDEWELL, JAN L.     | 2,132  | 42,860  |
| J00018        | Staff Accountant           | Z_Employee | Employee Detail    | 19100      | EHS Accounting Operations (Employee) | 999998      | Not Available         | 2,086  | 40,615  |
| J00021        | Director                   | P0001      | Regular            | 19100      | EHS Accounting Operations (Employee) | 0           | JobCode Budget        | 0      | 1,906   |
| J00021        | Director                   | Z_Employee | Employee Detail    | 19100      | EHS Accounting Operations (Employee) | 24649       | SIMMONDS, KIMBERLY P. | 2,123  | 97,360  |
| J00022        | Assistant Staff Accountant | P0001      | Regular            | 19100      | EHS Accounting Operations (Employee) | 0           |                       | 0      | (901)   |
| J00022        | Assistant Staff Accountant | Z_Employee | Employee Detail    | 19100      | EHS Accounting Operations (Employee) | 18834       | PERRITT, FRANCES L.   | 2,093  | 37,654  |
| J00022        | Assistant Staff Accountant | Z_Employee | Employee Detail    | 19100      | EHS Accounting Operations (Employee) | 25244       | HOLLIDAY, PATRICIA S. | 2,122  | 32,340  |
| J00723        | Accounting Assistant       | P0001      | Regular            | 19100      | EHS Accounting Operations (Employee) | 0           |                       | 0      | 504     |
| J00723        | Accounting Assistant       | Z_Employee | Employee Detail    | 19100      | EHS Accounting Operations (Employee) | 12628       | HAYES, PATRICIA A.    | 2,108  | 28,722  |
| J00723        | Accounting Assistant       | Z_Employee | Employee Detail    | 19100      | EHS Accounting Operations (Employee) | 13712       | JOYCE, LAQUITA K.     | 2,104  | 29,640  |
| J00723        | Accounting Assistant       | Z_Employee | Employee Detail    | 19100      | EHS Accounting Operations (Employee) | 21272       | LEE, MICHELE B.       | 2,124  | 28,735  |
| JStat         | Productivity Statistic     | PSTAT      | Biweekly Statistic | 19100      | EHS Accounting Operations (Employee) | 0           | Stat                  | 365    | 0       |
|               |                            |            | Total              |            |                                      |             |                       | 23,473 | 469,802 |

Worked Hours Per Unit By Department by Jobcode

Use to compare the projected and NY Budget by Provider to the current year by selected DataType.

### Worked Hours Per Unit of Service (WHPUOS)

KHA Health For The Budget Year 2018

|         |                                  |        |                                      | worked hours p | er onit of service |
|---------|----------------------------------|--------|--------------------------------------|----------------|--------------------|
|         |                                  |        |                                      | 2017           | 2018               |
| JobCode | Description                      | Dept   | Dept Description                     | Actual         | Budget             |
| 100101  | Chulf DN                         | 179.40 | EUC Coosts Madirian                  | 0.00           | 0.00               |
| 200191  | Scatt Fire                       | 17040  | consistence and the second           | 0.00           | 0.00               |
| 100006  | Receptionist/Secretary-WC        | 1/880  | EPG Phys Clinic-Occ Hith Midtown     | 1.77           | 1.67               |
| 100604  | Nurse Practitioner               | 17885  | EPG Phys Clinic-Occ Hlth/West        | 3.81           | 5.15               |
| 100604  | Nurse Practitioner               | 17891  | EPG Phys Clinic-Uptown               | 1.01           | 0.98               |
| 100655  | Physician                        | 17895  | EPG Phys Clinic-West                 | 5.71           | 0.00               |
| J00002  | Executive Vice President         | 19000  | EHS Administration                   | 18.59          | 31.59              |
| J00021  | Director-Corporate Communication | 19060  | EHS Corporate Communications         | 5.45           | 5.25               |
| 300154  | Manager-Community Health         | 19080  | EHS Teleservices                     | 4.95           | 4.60               |
| J00017  | Financial Accountant             | 19100  | EHS Accounting Operations (Employee) | 5.22           | 10.20              |
| J00019  | Payroll Coordinator              | 19105  | EHS Payroll                          | 5.17           | 5.13               |
| ,00016  | Reimbursement Director           | 19110  | EHS Administrative Finance           | 5.15           | 5.03               |
| J00021  | Director                         | 19150  | EHS Information Services             | 5.11           | 5.02               |
| J00021  | Director                         | 19160  | EHS Audit Services                   | 4.85           | 4.58               |
| J00021  | Director                         | 19170  | EHS Medical Information Network      | 5.22           | 5.03               |
| J00021  | Director-Corp Health Sv          | 19185  | EHS Corporate Health Services        | 4.99           | 4.98               |
| 100002  | Executive Vice President         | 19220  | EHS Human Resources                  | 5.06           | 5.74               |
| 300008  | Management Engineer              | 19250  | EHS Performance Improvement          | 8.90           | 8.16               |
| 100580  | Risk Manager                     | 19370  | EHS Risk Management And Safety       | 5.06           | 4.97               |
| 300006  | Receptionist                     | 26100  | EMC Nursing Administration           | 4.97           | 4.98               |
| J00090  | Unit Assistant                   | 26140  | EMC Emergency Room (CDM)             | 0.07           | 0.06               |
| J00031  | Clinical Technician              | 26230  | EMC CVS                              | 2.00           | 2.02               |
| J00031  | Clinical Technician III          | 26310  | EMC 3 East                           | 0.39           | 0.24               |

## **Running Provider Budget Compensation reports**

These reports are designed for payroll/provider budget analysis.

### Accessing these reports

The reports listed in this section are located in \Axiom\Reports Library\Budgeting Reports\Provider Budget\Compensation.For instructions, see Browsing the Report Library.

You can also access them from the Bud Admin task pane. In the **Budget Reporting** section, click **Budget** Analysis > Provider Budget > Compensation.

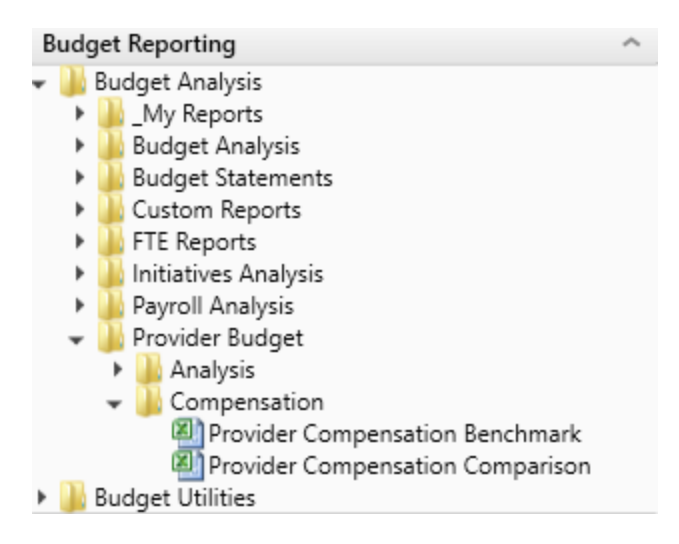

Provider Compensation Benchmark

Use to compare the proposed budget salary to a salary target for each provider. The target is factored for the budget FTE.

### **Provider Compensation Benchmark**

KHA Health

For The Period Ending February 28, 2017

|             |                         |           | Budget    |      | Budget  | Benchmark Salary | Benchmark | NYB Volume |
|-------------|-------------------------|-----------|-----------|------|---------|------------------|-----------|------------|
| Provider ID | Provider Name S         | Specialty | NYB Hours | FTE  | Salary  | Target           | Variance  | Encounters |
| D10528      | Champion Richard A MD   | м         | 2,586     | 1.24 | 341,495 | 234,359          | (107,137) | 1,731.00   |
| D10528      | Champion Richard A MD   | м         |           | 0.00 |         | 0                | 0         | 1,615.00   |
| D12221      | Quintin Maria L MD      | м         | 3,441     | 1.65 | 688,758 | 311,848          | (376,910) | 3,065.00   |
| D12221      | Quintin Maria L MD IN   | м         |           | 0.00 |         | 0                | 0         | 2,913.00   |
| D1406       | Meenan David MDO IN     | м         | 2,399     | 1.15 | 401,500 | 217,349          | (184,151) | 2,907.00   |
| D1406       | Meenan David MDO IN     | м         |           | 0.00 |         | 0                | 0         | 2,417.00   |
| D14201      | Racemark Susan MMD      | м         | 3,504     | 1.68 | 513,053 | 317,518          | (195,535) | 2,230.00   |
| D14201      | Racemark Susan MMD      | м         |           | 0.00 |         | 0                | 0         | 2,487.00   |
| D14677      | Seraman Katherine MD    | м         | 3,358     | 1.61 | 573,480 | 304,288          | (269,192) | 3,965.00   |
| D14677      | Seraman Katherine MD    | м         |           | 0.00 |         | 0                | 0         | 3,744.00   |
| D17629      | Baumann Robert EMD      | м         | 1,585     | 0.76 | 392,725 | 143,639          | (249,085) | 4,588.00   |
| D20729      | Rosenthal James P MD IN | м         | 1,773     | 0.85 | 358,788 | 160,649          | (198,139) | 4,490.00   |
| D25986      | Tappolo Susan E MD      | м         | 0         | 0.00 | 19,943  | 0                | (19,943)  | 2,292.00   |
| D5752       | Garland Jason L MD      | м         | 0         | 0.00 | 26,479  | 0                | (26,479)  | 2,504.00   |
| D77963      | Carbonata Patrick MD    | м         | 0         | 0.00 | 9,923   | 0                | (9,923)   | 1,062.00   |
| D77988      | Lee James MD IN         | м         | 0         | 0.00 | 36,054  | 0                | (36,054)  | 2,790.00   |
| D79749      | Tharalon Mary J MD IN   | м         | 0         | 0.00 | 21,531  | 0                | (21,531)  | 1,840.00   |
| D8952       | Thompson Helen D MD     | м         | 0         | 0.00 | 15,502  | 0                | (15,502)  | 1,471.00   |

### Provider Compensation Comparison

Use to compare the calculated budget salary under each of the available compensation methods, by provider, to evaluate the cost of moving providers to another model or standardizing the compensation model. There is also a comparison of the current year vs proposed budget salary cost per work RVU to test if the compensation is changing +\- the Hold Harmless percentage.

### Provider Compensation Comparison

| KHA Health     |                                         |             |                         |           |             |            |          |                  |            |        |           |
|----------------|-----------------------------------------|-------------|-------------------------|-----------|-------------|------------|----------|------------------|------------|--------|-----------|
| For The Period | Ending February 28, 2017                |             |                         |           |             |            |          |                  |            |        |           |
|                |                                         |             |                         | Comp      | CYP         | NYB        | NYB      | Hold<br>Harmless | CY         | CYP    | NY Budget |
| Dept           | Description                             | Employee ID | Name                    | Method    | Rate{\/R\/U | Rate\V/RVU | % of CYP | Bate             | Projection | Volume | Dollars   |
| 101010         | EMA Internal Medicine (Provider Detail) | 15416       | Meenan, David M.DO      | CompRate  | 67.45       | 68.53      | 1.02     | 68.53            | 90,786     | 1,346  | 95,400    |
| 101010         | EMA Internal Medicine (Provider Detail) | 16768       | Seraman, Katherine MD   | Comp3Tier | 69.40       | 71.33      | 1.03     | 71.33            | 133,525    | 1,924  | 141,941   |
| 101010         | EMA Internal Medicine (Provider Detail) | 17279       | Champion, Richard A. MD | CompStep  | 74.44       | 79.08      | 1.06     | 79.08            | 60,293     | 810    | 69,278    |
| 101010         | EMA Internal Medicine (Provider Detail) | 18067       | Rosenthal James P MD    | Guarantee | 224.48      | 106.54     | 0.47     | 106.54           | 483,538    | 2,154  | 237,479   |
| 101010         | EMA Internal Medicine (Provider Detail) | 19452       | Quintin, Maria L. MD    | Guarantee | 120.61      | 129.32     | 1.07     | 129.32           | 178,750    | 1,482  | 198,250   |
| 101010         | EMA Internal Medicine (Provider Detail) | 20135       | Baumann Robert E MD     | Guarantee | 143.21      | 127.09     | 0.89     | 127.09           | 316,355    | 2,209  | 290,401   |
| 101010         | EMA Internal Medicine (Provider Detail) | 20532       | Racemark, Susan M. MD   | Salary    | 129.81      | 128.32     | 0.99     | 128.32           | 144,475    | 1,113  | 147,696   |
| 101020         | EMA Internal Medicine (Provider Summ    | a 15416     | Meenan, David M.DO      | CompRate  | 74.82       | 77.18      | 1.03     | 77.18            | 175,000    | 2,339  | 186,550   |
| 101020         | EMA Internal Medicine (Provider Summ    | a 16768     | Seraman, Katherine MD   | Comp3Tier | 68.31       | 70.14      | 1.03     | 70.14            | 250,825    | 3,672  | 262,600   |
| 101020         | EMA Internal Medicine (Provider Summ    | a 17279     | Champion, Richard A. MD | CompStep  | 85.68       | 89.22      | 1.04     | 85.68            | 135,463    | 1,581  | 144,093   |
| 101020         | EMA Internal Medicine (Provider Summ    | a 19452     | Quintin, Maria L. MD    | Guarantee | 96.69       | 104.70     | 1.08     | 96.69            | 275,000    | 2,844  | 305,000   |
| 101020         | EMA Internal Medicine (Provider Summ    | a 20532     | Racemark, Susan M. MD   | Salary    | 63.10       | 63.36      | 1.00     | 63.10            | 152,564    | 2,418  | 157,564   |
|                | Total                                   |             |                         |           |             |            |          |                  | 2,396,574  | 23,892 | 4,601,040 |
# **Budgeting utilities**

Axiom Budgeting and Performance Reporting 2020.3 comes with a variety of standard budget utilites, organized within the following folders and subfolders.

**TIP:** In some reports, you can drill down to specific data to view how the values were calculated. For more information, see Drilling data: Using Drill Down.

#### Balance Sheet and Deductions

The following utilities are designed for budget balance sheet calculation and deductions modeling to post the results to the database. For examples of these reports, see Balance Sheet and Deductions utilities.

| Report                             | Description                                                                                                    |
|------------------------------------|----------------------------------------------------------------------------------------------------|
| Budget Balance Sheet and Cash Flow | Use this save-to-database report to project the balance sheet for the remainder of the current year and next year's budget by category.        |
| Budget Deductions                  | All statistics, revenues and deductions are broken out by payer. You can make assumptions for the projection and budget in each payer section. |
| NYB_Deductions_FSDetail            | Use this deductions model to project deductions using the historical relationship to gross revenue for each deduction category.                |
| NYB_Deductions_FSPayor             | Use this deductions model to project deductions using the historical relationship to gross revenue by payer.                                   |

#### Budget Reconciliation utilities

The following utilities are designed for budget balance sheet calculation and deductions modeling to post the results to the database. For examples of these reports, see Reconciliation utilities.

| Report                           | Description                                                                                                    |
|----------------------------------|----------------------------------------------------------------------------------------------------|
| Budget Department Audit Report   | Use to resolve possible mapping errors at the department<br>level by highlighting mapping and process management<br>inconsistencies in the DEPT dimension table before<br>building plan files and starting process management. |
| Budget Process Management Report | Use to show what stage each budget plan file is in when using process management for budget staging.                                                                                                    |

| Report                                       | Description                                                                                                    |
|----------------------------------------------|----------------------------------------------------------------------------------------------------|
| Budget Workbook Reconciliation               | Use to compare check totals from different columns in the<br>budget workbooks to the summary fields in the database<br>to make sure they are in balance. If the budgets are all in<br>balance, then this report returns no data, which is the<br>desired outcome of this report. |
| Global Depreciation Reconciliation<br>Report | Use to show the variance between the budgeted depreciation accounts to the same accounts in the general ledger budget for a user-specified budget year.                                                                                                    |
| Global Expense Reconciliation Report         | Use to show the variance between the budgeted depreciation accounts to the same accounts in the general ledger budget for a user-specified budget year.                                                                                                    |
| Global Revenue Reconciliation Report         | Use to show the variance between the budgeted global revenue accounts to the same accounts in the general ledger budget for a user-specified budget year.                                                                                                    |
| Labor Non-Matched                            | Use to identify the JobCode/PayType combinations that have no FTE hours for the year.                                                                                                    |
| New Department Utility                       | Use to create default records for a new department. You can save records to the Financial, Payroll, Provider, or RevUsage tables.                                                                                                    |
| Payroll12 Hours Reconciliation               | Use to highlight job codes saved in the Payroll12 data source from the budget workbooks that have hours but no dollars in the budget.                                                                                                    |
| Payroll12 Negative Hours                     | Use to highlight job codes and pay types that have any<br>negative FTEs budgeted in any month. The report returns<br>all job codes in the database, but only the ones with the<br>Review flag need to be investigated and changed, if<br>necessary.                              |
| PayType Mapping Analysis                     | Use during budget set up for payroll budgeting to show what PayTypes map to which payroll budget category.                                                                                                    |
| Reconcile NYBDetail to Financial             | Reconcile values saved in NYBDetail table to those values saved in the Budget Table which could indicate that values in your budget plan files are not saving properly.                                                                                                    |
| Reconcile Payroll12 to Financial-<br>Dollars | Use to test the data transfer from the Labor tab to the Expense tab in the budget workbook.                                                                                                    |
| Reconcile Payroll12 to Financial-FICA        | Use to test the data transfer from the Labor tab to the Expense tab in the budget workbook.                                                                                                    |

| Report                                 | Description                                                                                                    |
|----------------------------------------|----------------------------------------------------------------------------------------------------|
| Reconcile Payroll12 to Financial-Hours | Use to test the data transfer from the Labor tab to the Expense tab in the budget workbook.                                                     |
| Salaries Do Not Match                  | Use to identify accounts on the Labors tabs in the plan files that do not have history on the Expense tab and would cause a balancing mismatch. |

#### Budget Setup utilities

The following utility is designed to help set up security. For examples of these reports, see Setup utilities.

| Report           | Description                                                                                                    |
|------------------|----------------------------------------------------------------------------------------------------|
| PayrollGLMapping | To allow mapping of GL accounts and Hours accounts<br>different from the Jobcode dimensions table or Paytype<br>dimensions table as a result of various combinations to<br>match GL accounts. |

## Budget Extract from EPM utilities

The following utility is designed to extract budget data from the Axiom database. For examples of this reports, see Extract from EPM utilities.

| Report           | Description                                                                                                    |
|------------------|----------------------------------------------------------------------------------------------------|
| PayrollGLMapping | To allow mapping of GL accounts and Hours accounts<br>different from the Jobcode Dimensions Table or Paytype<br>Dimensions Table as a result of various combinations to<br>match GL accounts. |

#### Budget Provider Utilities - Reconciliation utilities

These utilities are designed to reconcile data to support physician analysis. For examples of these reports, see Provider Reconciliation utilities.

| Report                                             | Description                                                                                                  |
|----------------------------------------------------|----------------------------------------------------------------------------------------------------|
| Matching Provider Dept Revenue to<br>Dept Salaries | Use to determine if there are situations where the provider revenue and salaries do not match by department. |
| Matching Provider Revenue to Salaries              | Use to check the net difference between revenue and salaries by provider.                                    |

| Report                           | Description                                                                                                    |
|----------------------------------|----------------------------------------------------------------------------------------------------|
| ProviderComp JobCodes            | Use to compare the coding in global assumptions to the information in the Payroll27 tables before creating budget plan files.                                         |
| Reconcile GL Revenue to Provider | Use to reconcile the gross charges in the Financial data source to the gross charges in the Provider data source for both the current period as well as year-to-date. |
| Review Provider Data             | Use to identify situations where there is revenue without matching volume in the historical data that is used for projection and budget purposes.                     |

Budget Provider – Statistics utilities (optional feature)

This utility is designed to reconcile data to support physician analysis. For examples of this reports, see Provider Statistics utilities.

| Report                                        | Description                                                                                                    |
|-----------------------------------------------|----------------------------------------------------------------------------------------------------|
| Summarize Provider Statistics to<br>Financial | Use this save-to-database report to summarize provider data into monthly statistics to be used in Financial data tables and reports. |

#### Budget Provider – System Setup utilities

This utility is designed to reconcile data to support physician analysis. For examples of this reports, see Provider System Setup utilities.

| Report        | Description                                                                        |
|---------------|------------------------------------------------------------------------------------|
| ProvBenchmark | This table may be used for reports to compare provider compensation to benchmarks. |

#### Budget Report Batch utilities

This utility is designed to run multiple reports together. For examples of this report, see Report Batch utilities.

| Report                              | Description                                                         |
|-------------------------------------|---------------------------------------------------------------------|
| Budget Reconciliation Reports Batch | Use to run multiple budget reconciliation reports for distribution. |

#### Budget Security utilities

This utility is designed to run multiple reports together. For examples of this report, see Security utilities.

| Report                        | Description                                                                                                    |
|-------------------------------|----------------------------------------------------------------------------------------------------|
| Budget Driver Security Update | Use to update the Driver security settings and filters for Admin users who have access to update Driver files. |
| Budget Security Update        | Use to update security settings and filters for all users.                                                     |

# **Balance Sheet and Deductions utilities**

These reports are designed for budget balance sheet calculation and deductions modeling to post the results to the database.

#### Accessing these utilities

The utilities listed in this section are located in **\Axiom\Reports Library\Budgeting Utilities\Balance Sheet & Deductions.** For instructions, see Browsing the Report Library.

You can also access them from the Bud Admin task pane. In the **Budget Reporting** section, and click **Budget Utilities > Balance Sheet & Deductions**.

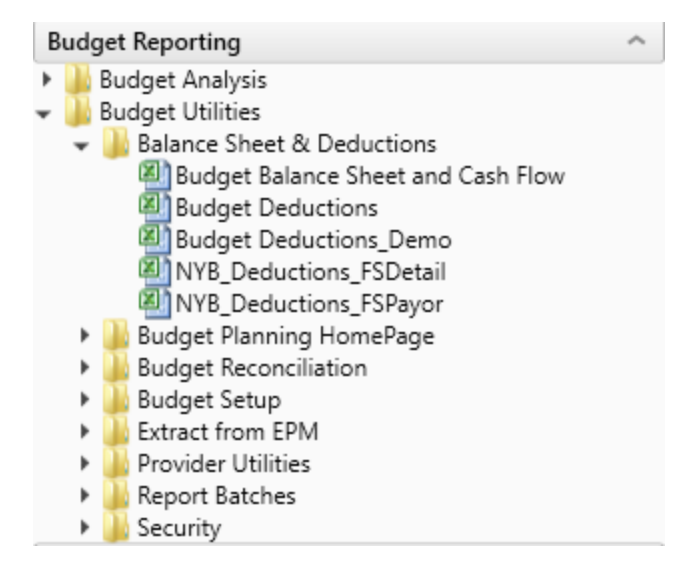

#### Budget Balance Sheet and Cash Flow

Use this save-to-database report to project the balance sheet for the remainder of the current year and next year's budget, by category.

The Budget Balance Sheet and Cash Flow utility allows you to project the remainder of the current year and next year budget balance sheet and cash flow numbers. This utility integrates with the budgeted income statement numbers and allows for frequent updates to the budgeted balance sheet and cash flow numbers, if the income statement is updated. The utility's results save back to the database and then become available in the budget data tables and reports for budget analysis.

#### Balance Sheet & Cash Flow Summary

KHA Health Period Ending February 29, 2020

| ·                                 | Balance as of | Balance as of | Projected as of | Budget as of | Budget      | Budget      | Budget      | Budget      |
|-----------------------------------|---------------|---------------|-----------------|--------------|-------------|-------------|-------------|-------------|
|                                   | Jun-2018      | Jun-2019      | Jun-2020        | Jun-2021     | Jul-2020    | Aug-2020    | Sep-2020    | Oct-2020    |
|                                   |               |               |                 |              |             |             |             |             |
| ASSETS                            | -             |               |                 |              |             |             |             |             |
| Current Assets:                   |               |               |                 |              |             |             |             |             |
| Cash and Cash Equivalents         | 5,029,579     | 6,156         | 675,797         | (958,640)    | (935,978)   | (947,728)   | (943,114)   | (944,699)   |
| Current Assets limited as to use: | 6,236,423     | 0             | 6,236,423       | 6,236,423    | 6,236,423   | 6,236,423   | 6,236,423   | 6,236,423   |
| Net Patient Accounts Receivable   | 46,387,732    | 0             | 6,827,116       | 6,077,683    | 8,346,213   | 7,190,417   | 6,859,899   | 6,612,839   |
| Third Party Settlements           | 502,139       | 0             | 73,902          | 65,790       | 90,346      | 77,835      | 74,257      | 71,583      |
| Current Receivables               | 0             | 0             | 0               | 0            | 0           | 0           | 0           | 0           |
| Inventory                         | 6,775,635     | 17,362,060    | 99,898          | 75,377       | 92,017      | 85,200      | 83,724      | 82,066      |
| Prepaid Expense                   | 5,404,405     | 0             | 354,422         | 373,342      | 392,635     | 382,631     | 386,560     | 385,211     |
| Other Current Assets              | 2,210,383     | 0             | 2,210,383       | 2,210,383    | 2,210,383   | 2,210,383   | 2,210,383   | 2,210,383   |
| Total Current Assets              | 72,546,295    | 17,368,216    | 16,477,940      | 14,080,356   | 16,432,038  | 15,235,160  | 14,908,131  | 14,653,805  |
|                                   |               |               |                 |              |             |             |             |             |
| Assets Limited as to Use          |               |               |                 |              |             |             |             |             |
| Trusteed Assets                   | 113,467,445   | 0             | 113,467,445     | 113,467,445  | 113,467,445 | 113,467,445 | 113,467,445 | 113,467,445 |
| Board Designated Investments      | 1,656,662     | 0             | 32,546,324      | 29,309,556   | 9,095,383   | 11,971,491  | 13,996,847  | 15,856,496  |
| Total Assets Limited as to Use    | 115,124,107   | 0             | 146,013,769     | 142,777,001  | 122,562,828 | 125,438,936 | 127,464,292 | 129,323,941 |
| Property and Equipment:           |               |               |                 |              |             |             |             |             |
| Net Plant Property & Equipment    | 133,302,988   | 1,713,310     | 151,474,898     | 150,743,733  | 151,413,968 | 151,353,037 | 151,292,107 | 151,231,176 |
| Construction In Progress          | 4,266,443     | 0             | 4,266,443       | 4,266,443    | 4,266,443   | 4,266,443   | 4,266,443   | 4,266,443   |
| Net Property and Equipment        | 137,569,431   | 1,713,310     | 155,741,341     | 155,010,176  | 155,680,410 | 155,619,480 | 155,558,550 | 155,497,619 |
| Other Access                      |               |               |                 |              |             |             |             |             |
| Nat Einancing Cost                | 600 848       | 0             | 600.848         | 600.848      | 600.848     | 600 848     | 600 848     | 600.848     |
| Investments in Palated Parties    | 14 290 360    | 0             | 14 200 360      | 14 200,040   | 14 290 360  | 14 290 360  | 14 200 360  | 14 200,840  |
| Noter Deceivable                  | 1 79 / 47 4   | 0             | 1 794 464       | 1784.464     | 1 784 464   | 1 794 444   | 1 794 464   | 1 784 464   |
| NOTES RECEIVABLE                  | 1,784,464     | U             | 1,784,464       | 1,/84,464    | 1,784,464   | 1,784,464   | 1,784,464   | 1,784,464   |

Running the Budget Balance Sheet and Cash Flow utility

- 1. Open the report.
- 2. In the Refresh Variables dialog, do the following, and click OK:
  - From the Select 'Yes' to add New Income to Fund Balance drop-down, select Yes or No to determine whether to add net income to the fund balance.
  - To select the default departments, where you would like the budget balance sheet numbers to be saved back to, click **Choose Value**, and select a department.
  - In the **Create a Save Tag Value** box, type a save tag (max of 100 characters). This save tag ensures that the data saving back to the database is saved with a save tag that is unique to a specific entity/group that you may want to filter this report for. It also avoids having to create multiple Balance Sheet reports for different entities/groups.
- 3. After the report populates, do the following:
  - At the top of the spreadsheet, make sure that the data in the Net Income row matches the balance sheet to be prepared.
  - Verify historical information for Two Years Ago, Last Year, and Current YTD all balance.
  - In the header section, review to the Balance Check row to confirm that the model is in balance.

|   | Method                                          | Balance as of<br>Jun-2017      | Balance as of Jun<br>Jun-2018 | -20<br>Ai |
|---|-------------------------------------------------|--------------------------------|-------------------------------|-----------|
| _ | Net Income                                      | 3,445                          | 12,870                        |           |
|   | <u>Total Assets</u><br><u>Total Liabilities</u> | 19,082<br>19,082<br>0          | 19,082<br>19,082<br>0         |           |
|   | Cash Flow                                       | <ul> <li>In Balance</li> </ul> | In Balance                    |           |

**TIP:** If the model appears to be out of balance, we recommend that you refresh the report and verify that the Add Net Income to Fund Balance setting was configured properly per your organization's accounting practice.

- 4. In column AD, in the blue input cells, enter the default accounts numbers that you would like the balance sheet numbers to save back to. For example, you may choose to save back the numbers for Board Designated Investments and Other Assets to the same default asset account OR you may choose to use accounts specific to each of these categories.
- 5. Complete the following sections of the utility, as needed:
  - Balance Sheet Assumptions Use this section to enter key balance sheet metrics to calculate various balance sheet numbers. Values for balance sheet categories can be adjusted or keyed in directly in the detailed schedules / inputs section.
  - Assets
  - Liabilities and Net Assets
  - Detailed Schedules Use this section to input detailed schedules for each category.
  - Statement and Cash Flows

**TIP:** Enter inputs incrementally. For example, to change days in AR from 64 to 56, enter 8 and not 56.

**NOTE:** The Budget Balance Sheet utility is configured to always stay in balance. As a result, inputs/adjustments to Balance Sheet metrics will result in the out of balance difference being plugged to either the other assets/other liabilities section.

6. To save your changes to the database, in the Main ribbon tab, click Save.

The Summary tab of the Budget Balance Sheet utility will populate with next year's budgeted balance sheet and cash flow numbers by month for budget analysis purposes.

#### Budget Deductions

This is a deductions modeling tool that is similar to the deductions modeling in Kaufman Hall Financial Planning. All statistics, revenues and deductions are broken out by payer. You can make assumptions for the projection and budget in each payer section. The resulting calculated values post to the database. When using this model, do not create budget workbooks for your deduction department(s).

| Budget Deductions                     |            |             |              |                         |                    |           |         |              |           |                      |                     |          |
|---------------------------------------|------------|-------------|--------------|-------------------------|--------------------|-----------|---------|--------------|-----------|----------------------|---------------------|----------|
| For The Period Ending February 29, 20 | 20         |             |              |                         |                    |           |         |              |           |                      |                     |          |
| Budget Deduction Group =>>            |            |             |              | Info Only               | FY 2020            | Projected | Budget  |              |           |                      |                     |          |
| RESET to Default Calculations         | Last Saved |             |              | 2019                    | Feb YTD            | 2020      | 2021    | Jul-20       | 20        | Aug-2020             | Sep-2020            | Oct-2020 |
| IP Discharge % Change                 |            |             |              |                         |                    |           |         | Monthly To   | tals from | Global Assumption    | 5                   |          |
| Total IP Discharges - Globals         |            | Discharges  |              | 0                       | 0                  | 0         | 0       |              | 0         | 0                    | 0                   |          |
| Variance-Check Total from Inputs      |            |             |              | 12,998                  | 12,998             |           |         |              |           |                      |                     |          |
| % Discharges by Payor                 |            |             |              |                         |                    |           |         | Revise Mor   | thly %'s  | as Appropriate (Base | d upon FY 20 Projec | tion)    |
| Medicare                              |            |             |              | 29.43%                  | 29.43%             | 0.00%     | 0.00%   |              | 100.00%   | 100.00%              | 100.00%             | 100      |
| Medicaid                              |            |             | Default Calc | 18.36%                  | 18.36%             | 0.00%     | 0.00%   |              | 0.00%     | 0.00%                | 0.00%               | 0        |
| Commercial                            |            |             | Default Calc | 11.39%                  | 11.39%             | 0.00%     | 0.00%   |              | 0.00%     | 0.00%                | 0.00%               | 0        |
| Managed Care                          |            |             | Default Calc | 21.04%                  | 21.04%             | 0.00%     | 0.00%   |              | 0.00%     | 0.00%                | 0.00%               | 0        |
| Self Pay                              |            |             | Default Calc | 11.36%                  | 11.36%             | 0.00%     | 0.00%   |              | 0.00%     | 0.00%                | 0.00%               | 0        |
| Blue Cross                            |            |             | Default Calc | 4.85%                   | 4.85%              | 0.00%     | 0.00%   |              | 0.00%     | 0.00%                | 0.00%               | 0        |
| Other                                 |            |             | Default Calc | 3.57%                   | 3.57%              | 0.00%     | 0.00%   |              | 0.00%     | 0.00%                | 0.00%               | 0        |
| Total %                               |            |             |              | 100.00%                 | 100.00%            | 0.00%     | 0.00%   | 1            | 00.00%    | 100.00%              | 100.00%             | 100.     |
|                                       |            |             |              |                         |                    |           |         |              |           |                      |                     |          |
| Discharges by Payor                   |            |             |              | Enter Historical Data , | / FY 20 Projection |           |         |              |           |                      |                     |          |
| Medicare                              |            |             | Default Calc | 3,825                   | 3,825              | 0         | 0       |              | 0         | 0                    | 0                   |          |
| Medicaid                              |            |             | Default Calc | 2,386                   | 2,386              | 0         | 0       |              | 0         | 0                    | 0                   |          |
| Commercial                            |            |             | Default Calc | 1,480                   | 1,480              | 0         | 0       |              | 0         | 0                    | 0                   |          |
| Managed Care                          |            |             | Default Calc | 2,735                   | 2,735              | 0         | 0       |              | 0         | 0                    | 0                   |          |
| Self Pay                              |            |             | Default Calc | 1,477                   | 1,477              | 0         | 0       |              | 0         | 0                    | 0                   |          |
| Blue Cross                            |            |             | Default Calc | 631                     | 631                | 0         | 0       |              | 0         | 0                    | 0                   |          |
| Other                                 |            |             | Default Calc | 464                     | 464                | 0         | 0       |              | 0         | 0                    | 0                   |          |
| -Total Inpatient Discharges           |            |             |              | 12,998                  | 12,998             | 0         | 0       |              | 0         | 0                    | 0                   |          |
| Definet Dave & Change                 |            |             |              |                         |                    |           |         | Mar athle To |           |                      |                     |          |
| Tatal Datiant Dava Clabala            |            | DatiantDaux |              | 0                       |                    | 0         |         | wontiny re   |           | Global Assumption:   |                     |          |
| Total Patient Days - Globals          |            | FatientDays |              | 0                       |                    | 0         | 0       |              |           | 0                    | 0                   |          |
| Variance-Check Total from Inputs      |            |             |              | 66,278                  | 66,278             |           |         | Pavira Mor   | this %'r  | as Appropriate (Base | d upon EV 20 Projec | tion)    |
| Medicare                              |            |             |              | 35.40%                  | 35.40%             | 0.00%     | 0.00%   | Kevise Mol   | 100.00%   | 100.00%              | 100.00%             | 100      |
| Medicaid                              |            |             | Default Calc | 17.03%                  | 17.03%             | 0.00%     | 0.00%   |              | 0.00%     | 0.00%                | 0.00%               | 00       |
| Commercial                            |            |             | Default Calc | 9.84%                   | 9.84%              | 0.00%     | 0.00%   |              | 0.00%     | 0.00%                | 0.00%               | 0        |
| Commercian                            |            |             | octuant care | 5.0476                  | 5.0476             | 0.00%     | 0.00.16 |              | 0.0078    | 0.00%                | 0.00%               | U        |

GL Accounts are summarized by balance sheet categories, and the resulting summary data can be posted back to the database for both the Current Year Projection and Next Year Budget as well as inclusion in all related Budget Analysis reports. If necessary, values for balance sheet categories can be adjusted or keyed in directly.

As budgets and assumptions change, simply refresh data in the Budget Balance Sheet to update and post newly computed balance sheet information for calculating metrics driven by income statement parameters (assuming the balance sheet assumptions remain unchanged).

The Budget Balance Sheet report assigns GL accounts to balance sheet categories per the FSSummary, FSDetail, and FPCode grouping columns in the ACCT dimension table.

The Balance Sheet and Cash Flow Report includes the following sections:

- Balance Sheet Assumptions Key metrics used to drive various balance sheet calculations. Valid entries are listed in the Balance Sheet Assumptions Inputs section.
- Assets
- Liabilities and Net Assets
- Detailed Schedules Contains rows to input detailed schedules for each category.
- Statement of Cash Flows

#### Summary Income Statement

You can filter the report by Entity or group, as defined in dimensions by using the Quick Filter option in the Main ribbon tab. You may make adjustments to the values in any blue cells in the report. After making your changes, review the cash flow statement to make sure it balances to total cash and make sure the summaries match your expectations on the summary tab.

To run the Budget Sheet and Cash Flow report:

- 1. In the Refresh Variables dialog, do the following, and click OK:
  - From the Select 'Yes' to add New Income to Fund Balance drop-down, select Yes or No to determine whether to add net income to the fund balance.
  - To select the default departments to include in the report, click Choose Value, select a department, and click OK.
- 2. Add or enter information in the blue cell, as appropriate.
- 3. After the report populates, verify the following:
  - At the top of the spreadsheet, make sure that the data in the **Net Income** row matches the balance sheet to be prepared.
  - Historical information for Two Years Ago, Last Year, and Current YTD all balance.
  - In the header section, review to the **Balance Check** row to confirm that the model is in balance.

| Balance Sheet & Cash Flow (\$ in Thousands<br>PKG<br>For The Period Ending December 31, 2016 | )                 |                |                |                  |                |                 |
|----------------------------------------------------------------------------------------------|-------------------|----------------|----------------|------------------|----------------|-----------------|
| pop_unnici_ci                                                                                |                   | Balance as of  | Balance as of  | Jun-2016 through | Projection     | Projected as of |
|                                                                                              | Method            | Jun-2015       | Jun-2016       | Dec-2016         | Changes        | Jun-2017        |
|                                                                                              |                   |                |                |                  |                |                 |
| Net Income                                                                                   | Net Income        | (15,955,605)   | (6,705,794)    | (3,827,103)      | 28,805,249     | 24,978,14       |
|                                                                                              |                   |                |                |                  |                |                 |
| Total Assets                                                                                 | Total Assets      | 377,769,927    | 386,208,482    | 385,245,369      | (14,684,042)   | 370,561,32      |
| Total Liabilities & Net Assets                                                               | Total Liabilities | 357,671,574    | 363,734,959    | 364,928,568      | (14,465,594)   | 350,462,97      |
|                                                                                              |                   | 20,098,353     | 22,473,523     | 20,316,801       | (218,447)      | 20,098,35       |
| Balance Check                                                                                | Cash Flow         | Out of Balance | Out of Balance | Out of Balance   | Out of Balance | Out of Balan    |
|                                                                                              |                   | 1              |                |                  |                |                 |

**NOTE:** If the model appears to be out of balance, you might want to refresh the report and verify that the **Add Net Income to Fund Balance** setting was configured properly per your organization's accounting practice

4. To save your changes back to the database, in the Main ribbon tab, click Save.

Balance Sheet assumption inputs

**NOTE:** Enter inputs incrementally. For example, to change days in AR from 64 to 56, enter 8 and not 56.

| Cash and cash<br>equivalents                  | Computed through days of operating cash                    |                                                                                     |
|-----------------------------------------------|------------------------------------------------------------|-------------------------------------------------------------------------------------|
| Short-term cash<br>investments                | Input Schedule                                             |                                                                                     |
| Current assets limited as to use              | Input Schedule                                             |                                                                                     |
| Patient Accounts<br>Receivable                | Computed from Gross A\R days in gross patient receivables  | Configurable sections are<br>netted from the total<br>calculation on the first row. |
| Physician Accounts<br>Receivable              | Input Schedule                                             |                                                                                     |
| Allowance for<br>Uncollectibles               | Calculated from Net A\R Days less<br>Gross receivables     | Configurable sections are<br>netted from the total<br>calculation on the first row  |
| Third Party Settlements                       | Computed from 3rd Party days in<br>Net Patient Receivables | Configurable sections are<br>netted from the total<br>calculation on the first row. |
| Current Receivables                           | Input Schedule                                             |                                                                                     |
| Supply Inventories, at cost                   | Computed from Days in Supply inventories                   | Configurable sections are<br>netted from the total<br>calculation on the first row. |
|                                               |                                                            | Driven by total supplies expense from the income statement                          |
| Prepaid Expenses                              | Computed from Days in Prepaid<br>Expenses                  | Configurable sections are<br>netted from the total<br>calculation on the first row. |
|                                               |                                                            | Driven by total other expenses from the income statement                            |
| Other Current Assets                          | Input Schedule                                             |                                                                                     |
| Assets Limited as to use –<br>Trusteed Assets | Input Schedule                                             |                                                                                     |
|                                               |                                                            |                                                                                     |

Asset inputs (All inputs should be in whole dollars)

| PPE – Land                             | Input Schedule                                    | Net Capital Acquisitions                                                            |
|----------------------------------------|---------------------------------------------------|-------------------------------------------------------------------------------------|
|                                        |                                                   | Revaluation amount                                                                  |
| PPE – Property and                     | Input Schedule                                    | Net Capital Acquisitions                                                            |
| Equipment                              |                                                   | +\- Revaluation amount                                                              |
| PPE – Accumulated<br>Depreciation      | Input Schedule                                    | Depreciation Expense –<br>Automatic flow from Income<br>Statement                   |
|                                        |                                                   | +\- Disposals                                                                       |
| PPE – Construction in<br>Progress      | Net Capital Acquisitions                          | +\- Revaluation amount                                                              |
| Unamortized Financing<br>Fees          | Input Schedule                                    |                                                                                     |
| Amortization of existing fees          | Input Schedule                                    |                                                                                     |
| Investment in subsidiaries             | Input Schedule                                    |                                                                                     |
| Notes Receivable                       | Input Schedule                                    |                                                                                     |
| Other Long-Term Assets                 | Input Schedule                                    | Liability Inputs (All inputs should be in whole dollars)                            |
| Line of credit                         | Calculated                                        |                                                                                     |
| Current maturity of long-<br>term debt | Input Schedule                                    | Est. current portion of long-<br>term debt                                          |
|                                        |                                                   | Adj of current portion of long-<br>term debt                                        |
| Accounts Payable                       | Computed from A\P days in other expenses          | Configurable sections are<br>netted from the total<br>calculation on the first row. |
|                                        |                                                   | Driven by total other expenses from the income statement                            |
| Accrued Payroll                        | Computed from Acc Payroll days in salary expenses | Configurable sections are<br>netted from the total<br>calculation on the first row. |
|                                        |                                                   | Driven by total other expenses from the income statement                            |

| Accrued Expenses                  | Computed from Accrued Exp days in other expenses | Configurable sections are<br>netted from the total<br>calculation on the first row.                                                                                                    |
|-----------------------------------|--------------------------------------------------|----------------------------------------------------------------------------------------------------|
|                                   |                                                  | Driven by total other expenses from the income statement                                                                                                    |
| Third Party Settlements           | Computed from 3rd party days in other expenses   | Configurable sections are netted from the total calculation on the first row.                                                                                                    |
|                                   |                                                  | Driven by total other expenses from the income statement                                                                                                    |
| Other Accrued Liabilities         | Input Schedule                                   |                                                                                                    |
| Other Long Term<br>Liabilities 1  | Input Schedule                                   |                                                                                                    |
| Other Long Term<br>Liabilities 2  | Input Schedule                                   |                                                                                                    |
| Long-Term Debt                    | Input Schedule                                   | Net new loans                                                                                                    |
|                                   |                                                  | Regular principal payments                                                                                                    |
| Equity inputs (All inputs sho     | ould be in thousands)                            |                                                                                                    |
| Fund Balance                      | Input Schedule                                   | Net Income – Computed and<br>included in projection if<br><b>Instructions</b> tab diaplsy Yes to<br>include in Fund Balance. Net<br>Income is automatically added<br>to fund balance for budget. |
| Temporarily restricted net assets | Input Schedule                                   |                                                                                                    |
| Permanently restricted net assets | Input Schedule                                   |                                                                                                    |

## ► NYB\_Deductions\_FSDetail

Use this deductions model to project deductions using the historical relationship to gross revenue for each deduction category. This report summarizes categories using the Acct-FSDetail column in dimensions. The resulting calculated values posts to the database. If you are using this model, do not create budget workbooks for your deduction department(s).

| NYB CONTRACTUAL<br>KHA Health<br>FY21 Annual Budget | ALLOWANCE WORKSHEET            |         |             |            |             |            |             |               |               |             |
|-----------------------------------------------------|--------------------------------|---------|-------------|------------|-------------|------------|-------------|---------------|---------------|-------------|
|                                                     |                                | Revenue |             | Current    | Current     | Rest of    | Projection  |               | Prelim        | Budget      |
| Payor                                               | Description                    | Driver  | Last Year   | Budget     | YTD         | Year       | Adjustments | Projected     | Budget        | Adjustments |
|                                                     | PATIENT REVENUE By Payor       |         | 1           |            |             |            |             |               |               |             |
|                                                     |                                |         | -           |            |             |            |             |               |               |             |
| Enter Payor Description >>                          |                                |         |             |            | 172,524,693 | 10,906,097 | 0           | 183,430,790   | 33,797,364    |             |
| Enter Payor Description > >                         |                                |         |             |            | 0           | 0          | 0           | 0             | 0             |             |
| Enter Payor Description >>                          |                                |         |             |            | 0           | 0          | 0           | 0             | 0             |             |
| Enter Payor Description >>                          |                                |         |             |            | 0           | 0          | 0           | 0             | 0             |             |
| Enter Payor Description > >                         |                                |         |             |            | 0           | 0          | 0           | 0             | 0             |             |
| Enter Payor Description >>                          |                                |         |             |            | 0           | 0          | 0           | 0             | 0             |             |
| Enter Payor Description >>                          |                                |         |             |            | 0           | 0          | 0           | 0             | 0             |             |
| Total IP                                            | Total Inpatient Revenue        |         | 234,551,863 | 30,542,149 | 172,524,693 | 10,906,097 | 0           | 32,708,405    | 33,797,364    |             |
| Enter Payor Description > >                         |                                |         |             |            | 76,946,658  | 7,769,610  | 0           | 84,716,268    | 20,859,442    |             |
| Enter Payor Description >>                          |                                |         |             |            | 0           | 0          | 0           | 0             | 0             |             |
| Enter Payor Description >>                          |                                |         |             |            | 0           | 0          | 0           | 0             | 0             |             |
| Enter Payor Description > >                         |                                |         |             |            | 0           | 0          | 0           | 0             | 0             |             |
| Enter Payor Description >>                          |                                |         |             |            | 0           | 0          | 0           | 0             | 0             |             |
| Enter Payor Description >>                          |                                |         |             |            | 0           | 0          | 0           | 0             | 0             |             |
| Enter Payor Description > >                         |                                |         |             |            | 0           | 0          | 0           | 0             | 0             |             |
| Total OP                                            | Total Outpatient Revenue       |         | 106,753,460 | 16,485,554 | 76,946,658  | 7,769,610  | 0           | 24,305,533    | 20,859,442    |             |
| Enter Payor Description >>                          |                                |         |             |            | 114,607,896 | 9,268      | 0           | 114,617,164   | 24,981        |             |
| Enter Payor Description > >                         |                                |         |             |            | 0           | 0          | 0           | 0             | 0             |             |
| Enter Payor Description > >                         |                                |         |             |            | 0           | 0          | 0           | 0             | 0             |             |
| Enter Payor Description >>                          |                                |         |             |            | 0           | 0          | 0           | 0             | 0             |             |
| Enter Payor Description > >                         |                                |         |             |            | 0           | 0          | 0           | 0             | 0             |             |
| Enter Payor Description > >                         |                                |         |             |            | 0           | 0          | 0           | 0             | 0             |             |
| Enter Payor Description >>                          |                                |         |             |            | 0           | 0          | 0           | 0             | 0             |             |
| Total Other                                         | Total Other Patient Revenue    |         | 170,658,298 | 4,475,287  | 114,607,896 | 9,268      | 0           | 9,614,976     | 24,981        |             |
| Total Gross                                         | Total Patient Revenue By Payor |         | 511,963,621 | 51,502,990 | 364,079,247 | 18,684,975 | 0           | 66,628,914    | 54,681,787    |             |
|                                                     | Total Allowances               |         | 284,767,632 | 15,690,388 | 203,145,601 | 0          | 0           | 203,145,601   | 166,719,879   |             |
|                                                     | Net Revenue                    |         | 227,195,989 | 35,812,603 | 160,933,646 | 18,684,975 | 0           | (136,516,687) | (112,038,093) |             |
|                                                     |                                |         | 44.38%      | 69.53%     | 44.20%      | 100.00%    | 0.00%       | (204.89%)     | (204.89%)     |             |
|                                                     | ALLOWANCE - DETAIL             |         |             |            |             |            |             |               |               |             |
| Acct                                                | Dept CONTRACTORES              |         | 1           |            |             |            |             |               |               |             |

### NYB\_Deductions\_FSPayor

Use this deductions model to project deductions using the historical relationship to gross revenue by payer. This report summarizes categories using the Acct-FSPayor column in dimensions. The resulting calculated values post to the database. If you are using this model, do not create budget workbooks for your deduction department(s).

| NYB_Deductions_<br>KHA Health<br>FY21 Annual Budget                                                     | FSPayor                                                                                                    |                                                                                                    |                                                                                                    |                                                                                                    |                                                                                                    |                                                                                                    |                                                                                            |                                                                                                    |                                                                                                    |                                                                                                    |
|----------------------------------------------------------------------------------------------------|----------------------------------------------------------------------------------------------------|----------------------------------------------------------------------------------------------------|----------------------------------------------------------------------------------------------------|----------------------------------------------------------------------------------------------------|----------------------------------------------------------------------------------------------------|----------------------------------------------------------------------------------------------------|--------------------------------------------------------------------------------------------|----------------------------------------------------------------------------------------------------|----------------------------------------------------------------------------------------------------|----------------------------------------------------------------------------------------------------|
|                                                                                                    |                                                                                                    | Revenue                                                                                                    |                                                                                                    | Current                                                                                                    | Current                                                                                                    | Rest of                                                                                                    | Projection                                                                                 |                                                                                                    | Preliminary                                                                                                    | Budget                                                                                                    |
| FSPayor                                                                                                 | Description                                                                                                    | Driver                                                                                                    | Last Year                                                                                                    | Budget                                                                                                    | YTD                                                                                                    | Year                                                                                                    | Adjustments                                                                                | Projected                                                                                                    | Budget                                                                                                    | Adjustments                                                                                                    |
| Select FSPayor >>                                                                                       | Double-click for FSPayor                                                                                                    |                                                                                                    | 0                                                                                                    | 0                                                                                                    | 0                                                                                                    | 0                                                                                                    | 0                                                                                          | 0                                                                                                    | 0                                                                                                    |                                                                                                    |
| Select FSPayor >>                                                                                       | Double-click for FSPayor                                                                                                    |                                                                                                    | 0                                                                                                    | 0                                                                                                    | 0                                                                                                    | 0                                                                                                    | 0                                                                                          | 0                                                                                                    | 0                                                                                                    |                                                                                                    |
| Select FSPayor >>                                                                                       | Double-click for FSPayor                                                                                                    |                                                                                                    | 0                                                                                                    | 0                                                                                                    | 0                                                                                                    | 0                                                                                                    | 0                                                                                          | 0                                                                                                    | 0                                                                                                    |                                                                                                    |
| Select FSPayor >>                                                                                       | Double-click for FSPayor                                                                                                    |                                                                                                    | 0                                                                                                    | 0                                                                                                    | 0                                                                                                    | 0                                                                                                    | 0                                                                                          | 0                                                                                                    | 0                                                                                                    |                                                                                                    |
|                                                                                                    | Total PATIENT REVENUE By Payor                                                                                                    |                                                                                                    | 0                                                                                                    | 0                                                                                                    | 0                                                                                                    | 0                                                                                                    | 0                                                                                          | 0                                                                                                    | 0                                                                                                    |                                                                                                    |
|                                                                                                    | PATIENT REVENUE BY TYPE                                                                                                    |                                                                                                    |                                                                                                    |                                                                                                    |                                                                                                    |                                                                                                    |                                                                                            |                                                                                                    |                                                                                                    |                                                                                                    |
| lotal inpatient                                                                                         | Total inpatient Revenue                                                                                                    |                                                                                                    | 234,551,863                                                                                                    | 30,542,149                                                                                                    | 172,524,693                                                                                                    | (139,816,287)                                                                                               | 0                                                                                          | 32,708,405                                                                                                    | 33,678,833                                                                                                    |                                                                                                    |
| Total Outpatient                                                                                        | Total Outpatient Revenue                                                                                                    |                                                                                                    | 106,753,460                                                                                                    | 16,485,554                                                                                                    | 76,946,658                                                                                                    | (52,641,125)                                                                                                | 0                                                                                          | 24,305,533                                                                                                    | 20,899,443                                                                                                    |                                                                                                    |
| Total OtherPatient                                                                                      | Total Other Patient Revenue                                                                                                    |                                                                                                    | 170,658,298                                                                                                    | 4,475,287                                                                                                    | 114,607,896                                                                                                    | (104,992,920)                                                                                               | 0                                                                                          | 9,614,976                                                                                                    | 25,045                                                                                                    |                                                                                                    |
| Total Gross                                                                                             | Total Patient Revenue                                                                                                    |                                                                                                    | 511,963,621                                                                                                    | 51,502,990                                                                                                    | 364,079,247                                                                                                    | (297,450,333)                                                                                               | 0                                                                                          | 00,028,914                                                                                                    | 54,603,321                                                                                                    |                                                                                                    |
|                                                                                                    | Intal Allowances                                                                                                    |                                                                                                    | 276,409,248                                                                                                    | 15,653,053                                                                                                    | 197,589,097                                                                                                    | #N/A                                                                                                    | 0                                                                                          | #N/A                                                                                                    | #N/A                                                                                                    |                                                                                                    |
|                                                                                                    | ivet Revenue                                                                                                    |                                                                                                    | 235,554,373                                                                                                    | 35,049,957                                                                                                    | 166,490,150                                                                                                    | #IN/A                                                                                                    | 0                                                                                          | *N/A                                                                                                    | *N/A                                                                                                    |                                                                                                    |
|                                                                                                    |                                                                                                    |                                                                                                    | 46.01%                                                                                                    | 69.61%                                                                                                    | 45.73%                                                                                                    | #N/A                                                                                                    | 0.00%                                                                                      | #N/A                                                                                                    | #N/A                                                                                                    |                                                                                                    |
| Acet                                                                                                    | ALLOWANCE - DETAIL<br>Dept CONTRACTUALS                                                                                                    |                                                                                                    | 46.01%                                                                                                    | 69.61%                                                                                                    | 45.73%                                                                                                    | #N/A                                                                                                    | 0.00%                                                                                      | #N/A                                                                                                    | #N/A                                                                                                    |                                                                                                    |
| <b>Acct</b><br>40000                                                                                    | ALLOWANCE - DETAIL Dept CONTRACTUALS 101010 Capitation Adjustment - EMA Internal Medicine (Provider Detail)                                                                                                    | Total Gross                                                                                                    | 46.01%                                                                                                    | 69.61%                                                                                                    | 45.73%                                                                                                    | #N/A<br>0                                                                                                   | 0.00%                                                                                      | #N/A<br>4,126,861                                                                                                    | #N/A<br>3,382,020                                                                                                    | (3,382,020)                                                                                                    |
| <b>Acct</b><br>40000<br>40000                                                                           | ALLOWANCE - DETAIL<br>Dept CONTRACTUALS<br>101010 Capitalion Adjustment - EMA Internal Medicine (Provider Detail)<br>101014 Capitalian Adjustment - EMA Urgent Care Adjut                                                                                                    | Total Gross<br>Total Gross                                                                                                    | 46.D1%<br>6,118,207<br>425,262                                                                                                    | 69.61%<br>15,382<br>1,156                                                                                                    | 45.73%<br>4,126,861<br>296,362                                                                                                    | #N/A<br>0<br>0                                                                                              | 0.00%                                                                                      | #N/A<br>4,126,861<br>296,362                                                                                                    | #N/A<br>3,382,020<br>242,873                                                                                                    | (3,382,020)<br>(242,873)                                                                                                    |
| Acct<br>40000<br>40000<br>40000                                                                         | ALLOWANCE - DETAIL Dept CONTRACTUALS 101010 Capitation Adjustment - EMA Internal Medicine (Invoider Detail) 101014 Capitation Adjustment - EMA Ungent Care Adult 1010120 Capitation Adjustment - EMA Unternal Medicine (Invoider Summary)                                                                                                    | Total Gross<br>Total Gross<br>% of Patient Revenue                                                                                                    | 46.01%<br>6,118,207<br>425,262<br>6,118,207                                                                                                    | 69.61%<br>15,382<br>1,156<br>1,877,039                                                                                            | 45.73%<br>4,126,861<br>296,362<br>4,126,861                                                                                                    | #N/A<br>0<br>#N/A                                                                                           | 0.00%                                                                                      | #N/A<br>4,126,861<br>296,362<br>#N/A                                                                                                    | #N/A<br>3,382,020<br>242,873<br>#N/A                                                                                                    | (3,382,020)<br>(242,873)<br>#N/A                                                                                                    |
| Acct<br>40000<br>40000<br>40000                                                                         | ALLOWANCE - DETAIL<br>Dept CONTRACTUALS<br>101010 Capitation Adjustment - EMA Internal Medicine (Provider Detail)<br>101014 Capitation Adjustment - EMA Urgent Care Adult<br>101012 Capitation Adjustment - EMA Internal Medicine (Provider Summary)<br>101100 Capitation Adjustment - EMA Internal Mediations                                                                                                    | Total Gross<br>Total Gross<br>% of Patient Revenue<br>Total Gross                                                                                                    | 46.01%<br>6,118,207<br>425,262<br>6,118,207<br>2,457,730                                                                                                    | 69.61%<br>15,382<br>1,156<br>1,877.039<br>0                                                                                       | 45.73%<br>4,126,861<br>296,362<br>4,126,861<br>1,679,530                                                                                              | #N/A<br>0<br>#N/A<br>0                                                                                      | 0.00%                                                                                      | #N/A<br>4,126,861<br>296,362<br>#N/A<br>1,679,530                                                                                              | #N/A<br>3,382,020<br>242,873<br>#N/A<br>1,376,398                                                                                                    | (3,382,020)<br>(242,873)<br>#N/A<br>(1,376,398)                                                                                                    |
| Acct<br>40000<br>40000<br>40000<br>40000                                                                | ALLOWANCE - DETAIL Dept CONTRACTUALS 101010 Capitation Adjustment - IMA Internal Medicine (trovider Detail) 101014 Capitation Adjustment - IMA Nater Carl Adult 1010102 Capitation Adjustment - IMA Nater Carl Adult 1010102 Capitation Adjustment - IMA Pediatrics 101014 Capitation Adjustment - IMA Pediatrics                                                                                                    | Total Gross<br>Total Gross<br>% of Patient Revenue<br>Total Gross<br>Total Gross                                                                                                    | 46.01%<br>6,118,207<br>425,262<br>6,118,207<br>2,457,730<br>2,32,216                                                                                                    | 69.61%<br>15,382<br>1,156<br>1,877,039<br>0<br>0                                                                                  | 45.73%<br>4,126,861<br>296,362<br>4,126,861<br>1,679,530<br>173,561                                                                                   | #N/A<br>0<br>#N/A<br>0<br>0                                                                                 | 0.00%<br>0<br>0<br>0<br>0<br>0<br>0<br>0<br>0                                              | #N/A<br>4.126,861<br>296,362<br>#N/A<br>1.679,530<br>173,561                                                                                   | #N/A<br>3,382,020<br>242,873<br>#N/A<br>1,376,398<br>1,42,235                                                                                                    | (3,382,020)<br>(242,873)<br>#N/A<br>(1,376,398)<br>(142,235)                                                                                                    |
| 4000<br>40000<br>40000<br>40000<br>40000<br>40000                                                       | ALLOWANCE - DETAIL Dept CONTRACTUALS 101010 Capitation Adjustmert - EMA Internal Medicine (Provider Detail) 101014 Capitation Adjustmert - EMA Urgent Care Adult 1010105 Capitation Adjustmert - EMA Pediatios 101104 Capitation Adjustmert - EMA Pediatios 101104 Capitation Adjustmert - EMA Pediatios 101104 Capitation Adjustmert - EMA Deduitos                                                                                                    | Total Gross<br>Total Gross<br>% of Patient Revenue<br>Total Gross<br>Total Gross<br>Total Gross                                                                                                    | 46.01%<br>6,118,207<br>425,262<br>6,118,207<br>2,457,730<br>2,352,216<br>2,819,802                                                                                                    | 69.61%<br>15.382<br>1,156<br>1,877,039<br>0<br>0<br>0                                                                             | 45.73%<br>4,126,861<br>296,362<br>4,126,861<br>1,679,530<br>173,561<br>1,947,386                                                                      | #N/A<br>0<br>#N/A<br>0<br>0<br>0                                                                            | 0.00%                                                                                      | #N/A<br>4.126,861<br>296,362<br>#N/A<br>1.679,530<br>173,561<br>1,947,386                                                                      | #N/A<br>3,382,020<br>242,873<br>#N/A<br>1,376,398<br>142,235<br>1,595,910                                                                                                    | (3,382,020)<br>(242,873)<br>#N/A<br>(1,376,398)<br>(142,255)<br>(1,595,910)                                                                                                    |
| Act<br>4000<br>4000<br>4000<br>4000<br>4000<br>4000<br>4000                                             | ALLOWANCE - DETAIL Dept CONTRACTUALS 101010 Capitation Adjustment - EMA Internal Medicine (Provider Detail) 101014 Capitation Adjustment - EMA Urgent Care Adult 101020 Capitation Adjustment - MA Internal Medicine (Provider Summary) 10100 Capitation Adjustment - MA Needinatios 101104 Capitation Adjustment - EMA Urgent Care Pediatrics 101104 Capitation Adjustment - EMA Ou/gynt                                                                                                    | Total Gross<br>Total Gross<br>% cP atient Revenue<br>Total Gross<br>Total Gross<br>Total Gross<br>Total Gross                                                                                                    | 46.01%<br>6,118,207<br>425,262<br>6,118,207<br>2,457,730<br>233,216<br>2,019,802<br>5,351,541                                                                                                 | 695.61%<br>15.382<br>1,156<br>1,877,039<br>0<br>0<br>0<br>0<br>0<br>0<br>0<br>0<br>0<br>0<br>0<br>0<br>0<br>0<br>0<br>0<br>0<br>0 | 45.73%<br>4,126,861<br>296,362<br>4,126,861<br>1,679,530<br>173,561<br>1,947,386<br>3,518,906                                                         | #N/A<br>0<br>8N/A<br>0<br>0<br>0                                                                            | 0.00%                                                                                      | #N/A<br>4,126,861<br>296,362<br>#N/A<br>1,679,530<br>173,561<br>1,947,386<br>3,518,906                                                         | #N/A<br>3,382,020<br>242,873<br>#N/A<br>1,376,398<br>1,42,235<br>1,595,910<br>2,883,792                                                                                                    | (3,382,020)<br>(242,873)<br>#N/A<br>(1,376,398)<br>(1,595,910)<br>(2,883,792)                                                                                                    |
| 4000<br>40000<br>40000<br>40000<br>40000<br>40000<br>40000                                              | ALLOWANCE - DETAIL Dept CONTRACTUALS UD01D Capitation Adjustment - IMA Internal Medicine (Provider Detail) 101014 Capitation Adjustment - IMA Urgent Care Adult 101020 Capitation Adjustment - IMA Merida Medicine (Provider Summary) 101102 Capitation Adjustment - IMA Arediatics 101132 Capitation Adjustment - IMA Arediatics 101202 Capitation Adjustment - IMA Arediatics 101203 Capitation Adjustment - IMA Cardiology 101203 Capitation Adjustment - IMA Arediatics 101204 Capitation Adjustment - IMA Cardiology 101205 Capitation Adjustment - IMA Cardiology 101205 Capitation - IMA Cardiology 101205 Capitation - IMA Cardiology 101205 Capitation - IMA Cardiology 101205 Capitation - IMA Cardiology 101205 Capitation - IMA Cardiology 101205 Capitation - IMA Cardiology 101205 Capitation - IMA Cardiology 101205  | Total Gross<br>Total Gross<br>% of Patient Revenue<br>Total Gross<br>Total Gross<br>Total Gross<br>Total Gross                                                                                                    | 46.01%<br>0,118,207<br>425,262<br>0,118,207<br>2,457,730<br>2,357,730<br>2,357,730<br>2,357,730<br>2,357,541<br>316,659                                                                       | 69.61%<br>15.382<br>1,156<br>1,877,039<br>0<br>0<br>0<br>0<br>0<br>0<br>0<br>0<br>0<br>0<br>0<br>0<br>0<br>0<br>0<br>0<br>0<br>0  | 45.73%<br>4,126,861<br>296,362<br>4,126,861<br>1,679,530<br>173,561<br>1,947,386<br>3,518,906<br>200,296                                              | #N/A<br>#N/A<br>0<br>0<br>0<br>0<br>0<br>0<br>0                                                             | 0.00%                                                                                      | #N/A<br>4,126,861<br>296,362<br>#N/A<br>1,679,530<br>173,561<br>1,947,386<br>3,518,306<br>208,296                                              | #N/A<br>3.382,020<br>242,873<br>#N/A<br>1.376,398<br>142,235<br>1.595,510<br>2,883,792<br>1170,702                                                                                                    | (3.382,020)<br>(242,873)<br>#N/A<br>(1.376,398)<br>(142,235)<br>(1.595,910)<br>(2.883,782)<br>(170,702)                                                                                                    |
| Act<br>4000<br>40000<br>40000<br>40000<br>40000<br>40000<br>40000<br>40000                              | ALLOWANCE - DETAIL Dept CONTRACTUALS ID1010 Capitation Adjustment - LMA Internal Medicine (Provider Detail) ID1010 Capitation Adjustment - LMA Internal Medicine (Provider Summary) ID1020 Capitation Adjustment - LMA Vedentics ID1010 Capitation Adjustment - LMA Vedentics ID1010 Capitation Adjustment - LMA Vedentics ID1010 Capitation Adjustment - LMA Outped Care Polarines ID1010 Capitation Adjustment - LMA Nebelavis ID1010 Capitation Adjustment - LMA Nebelavis ID1010 Capitation - LMA Nebelavis ID1010 Capitation - LMA Nebelavis ID1010 Capitation - LMA Nebelavis ID1010 Capitation - LMA Nebelavis ID1010 Capitation - LMA Nebelavis ID1010 Capitation - LMA Nebelavis ID1010 Capitation - LMA Nebela | Total Gross<br>Total Gross<br>Total Gross<br>Total Gross<br>Total Gross<br>Total Gross<br>Total Gross<br>Total Gross<br>Total Gross                                                                                                    | 46.01%<br>6,118.207<br>425.262<br>6,118.207<br>2,847,730<br>232,216<br>2,849,802<br>3,351,541<br>318,659<br>2,843,656                                                                         | 69.61%<br>15.382<br>1,156<br>1,877.039<br>0<br>0<br>0<br>0<br>0<br>0<br>0<br>0<br>0<br>0<br>0<br>0<br>0<br>0<br>0<br>0<br>0<br>0  | 45.73%<br>4,126,861<br>296,362<br>4,126,861<br>1,679,530<br>173,561<br>1,947,386<br>3,518,906<br>208,296<br>101,104                                   | #N/A<br>#N/A<br>0<br>0<br>0<br>0<br>0<br>0<br>0<br>0<br>0<br>0<br>0<br>0                                    | 0.00%<br>0<br>0<br>0<br>0<br>0<br>0<br>0<br>0<br>0<br>0<br>0<br>0<br>0<br>0<br>0<br>0<br>0 | #N/A<br>4.126.861<br>296.362<br>#N/A<br>1.679.530<br>173.561<br>1.947.386<br>3.518.906<br>208.296<br>101.104                                   | #N/A<br>3.382.020<br>242.873<br>#N/A<br>1.376.398<br>1.42.235<br>1.595.910<br>2.883.792<br>170.702<br>132.027                                                                                                    | (3,382,020)<br>(242,873)<br>#N/A<br>(1,376,398)<br>(142,235)<br>(1,595,910)<br>(2,883,782)<br>(170,702)<br>(132,027)                                                                                                    |
| Acct<br>40000<br>40000<br>40000<br>40000<br>40000<br>40000<br>40000<br>40000                            | ALLOWANCE - DETAIL Dept CONTRACTUALS Capitation Adjustment - EMA Internal Medicine (Invoider Detail) 101012 Capitation Adjustment - EMA Internal Medicine (Invoider Detail) 101012 Capitation Adjustment - EMA Pediatrics 101020 Capitation Adjustment - EMA Pediatrics 101020 Capitation Adjustment - EMA Pediatrics 101020 Capitation Adjustment - EMA Pediatrics 101020 Capitation Adjustment - EMA Pediatrics 101020 Capitation Adjustment - EMA Pediatrics 101020 Capitation Adjustment - EMA Relinosay 101030 Capitation Adjustment - EMA Relinosay 101030 Capitation Adjustment - EMA Relinosay 101030 Capitation Adjustment - EMA Relinosay                                                                                                    | Total Gross<br>Total Gross<br>% of Platient Revenue<br>Total Gross<br>Total Gross<br>Total Gross<br>Total Gross<br>Total Gross<br>Total Gross<br>Total Gross<br>Total Gross                                                                                         | 46.01%<br>6,118.207<br>425.362<br>6,118.207<br>2,457,070<br>2,32,216<br>2,819,002<br>3,313,541<br>318,099<br>2,43,656<br>3977,38                                                              | 69.61%<br>15.382<br>1,156<br>1,877,039<br>0<br>0<br>0<br>0<br>0<br>0<br>0<br>0<br>0<br>0<br>0<br>0<br>0<br>0<br>0<br>0<br>0<br>0  | 45.73%<br>4,126,861<br>296,362<br>4,126,861<br>1,679,530<br>173,361<br>1,947,386<br>208,296<br>161,104<br>272,138                                     | #N/A<br>#N/A<br>0<br>0<br>0<br>0<br>0<br>0<br>0<br>0<br>0<br>0<br>0<br>0<br>0<br>0<br>0<br>0<br>0<br>0<br>0 | 0.00%<br>0<br>0<br>0<br>0<br>0<br>0<br>0<br>0<br>0<br>0<br>0<br>0<br>0<br>0<br>0<br>0<br>0 | #N/A<br>4,126,861<br>296,362<br>#N/A<br>1,679,530<br>1,3,679,530<br>1,9,47,386<br>3,518,906<br>2,08,296<br>161,104<br>272,138                  | *N/A<br>3.382,020<br>242,873<br>*N/A<br>1.376,398<br>1.42,253<br>1.59552<br>2.883,792<br>170,702<br>132,027<br>223,020                                                                                                    | (3.382,020)<br>(242,873)<br>#N/A<br>(1,376,398)<br>(142,235)<br>(1,595,910)<br>(2,883,792)<br>(132,027)<br>(132,027)<br>(233,020)                                                                                                    |
| Act<br>4000<br>4000<br>4000<br>4000<br>4000<br>4000<br>4000<br>40                                       | ALLOWANCE - DETAIL Dept CONTRACTUALS U1010 Capitation Adjustment - IMA Internal Medicine (Provider Detail) 101012 Capitation Adjustment - IMA Urgent Care Adult 10102 Capitation Adjustment - IMA Urgent Care Adult 10102 Capitation Adjustment - IMA Pediatrics 10114 Capitation Adjustment - IMA Drigent Care Pediatrics 101192 Capitation Adjustment - IMA Cardiology 101302 Capitation Adjustment - IMA Acardiology 101302 Capitation Adjustment - IMA Neumatology 101302 Capitation Adjustment - IMA Neumatology 101303 Capitation Adjustment - IMA Neumatology 101304 Capitation Adjustment - IMA Neumatology 101305 Capitation Adjustment - IMA Neumatology 101305 Capitation Adjustment - IMA Neuma | Testi Gross<br>Testi Gross<br>Se de Seiner Revenue<br>Testi Gross<br>Testi Gross<br>Testi Gross<br>Testi Gross<br>Testi Gross<br>Testi Gross<br>Testi Gross<br>Testi Gross<br>Testi Gross                                                                           | 46.01%<br>6,118.207<br>435.302<br>6,118.207<br>2,427,710<br>2,82,716<br>2,82,902<br>3,337,541<br>3,165<br>3,357,541<br>3,165<br>3,07,388<br>906,523                                           | 69.61%<br>15.382<br>1,156<br>1,877,039<br>0<br>0<br>0<br>0<br>0<br>0<br>0<br>0<br>0<br>0<br>0<br>0<br>0<br>0<br>0<br>0<br>0<br>0  | 45.73%<br>4,126,861<br>266,362<br>4,120,861<br>1,679,330<br>10,47,386<br>3,518,066<br>208,296<br>161,104<br>272,138<br>620,210                        | #N/A<br>#N/A<br>0<br>0<br>0<br>0<br>0<br>0<br>0<br>0                                                        | 0.00%<br>0<br>0<br>0<br>0<br>0<br>0<br>0<br>0<br>0<br>0<br>0<br>0<br>0<br>0<br>0<br>0<br>0 | #N/A<br>4,126,861<br>296,362<br>#N/A<br>1,679,530<br>173,361<br>1,947,386<br>2,08,296<br>161,104<br>272,138<br>630,210                         | *N/A<br>3,382,020<br>242,873<br>*N/A<br>1,376,398<br>1,42,235<br>1,595,510<br>2,883,792<br>170,702<br>132,027<br>223,020<br>508,270                                                                                                    | (3.382,020)<br>(242,873)<br>eN/A<br>(1.376,388)<br>(1.42,235)<br>(1.42,235)<br>(1.4595,910)<br>(2.883,782)<br>(170,702)<br>(132,027)<br>(223,020)<br>(508,270)                                                                                                    |
| 4000<br>4000<br>4000<br>4000<br>4000<br>4000<br>4000<br>400                                             | ALLOWANCE - DETAIL Dept CONTRACTUALS Capitation Adjustment - IMA Internal Medicine (Invoider Detail) 101010 Capitation Adjustment - IMA Internal Medicine (Invoider Detail) 101010 Capitation Adjustment - IMA Prediatris 101010 Capitation Adjustment - IMA Prediatris 101020 Capitation Adjustment - IMA Prediatris 101020 Capitation Adjustment - IMA Objevent Cario Petatriss 101020 Capitation Adjustment - IMA Prediatris 101021 Capitation Adjustment - IMA Prediatris 101021 Capitation Adjustment - IMA Prediatriss 101022 Capitation Adjustment - IMA Physical Prediatris 101021 Capitation Adjustment - IMA Physical Prediatris 101021 Capitation Adjustment - IMA Physical Prediatris 101032 Capitation Adjustment - IMA Physical Prediatris 101034 Capitation Adjustment - IMA Physical Prediatris 101034 Capitation Adjustment - IMA Premisology 101035 Capitation Adjustment - IMA Premisology 101036 Capitation Adjustment - IMA Premisology 101036 Capitation Adjustment - IMA Premi | Total Gross<br>Total Gross<br>% of Patter Revenue<br>Total Gross<br>Total Gross<br>Total Gross<br>Total Gross<br>Total Gross<br>Total Gross<br>Total Gross<br>Total Gross<br>Total Gross<br>Total Gross                                                             | 46.01%<br>6,118.207<br>425.262<br>6,118.207<br>2,457,02<br>2,32,16<br>2,313,241<br>318,699<br>2,45,65<br>397,888<br>90,529<br>15,16,62,249                                                    | 69.61%<br>15.382<br>1,156<br>1,877.039<br>0<br>0<br>0<br>0<br>0<br>0<br>0<br>0<br>0<br>0<br>0<br>0<br>0<br>0<br>0<br>0<br>0<br>0  | 45.73%<br>4.126,861<br>296,362<br>4.126,861<br>1,679,530<br>173,561<br>1,947,386<br>2,08,296<br>101,104<br>272,138<br>620,210<br>10,237,478           | #N/A<br>#N/A<br>0<br>0<br>0<br>0<br>0<br>0<br>0<br>0<br>0<br>0<br>0<br>0<br>0<br>0<br>0<br>0<br>0<br>0<br>0 | 0.00%<br>0<br>0<br>0<br>0<br>0<br>0<br>0<br>0<br>0<br>0<br>0<br>0<br>0<br>0<br>0<br>0<br>0 | #N/A<br>4,126,861<br>296,362<br>#N/A<br>1,73,530<br>173,351<br>1,947,386<br>2,98,296<br>161,104<br>272,138<br>632,210<br>10,237,478            | #N/A<br>3.382,020<br>242,873<br>#N/A<br>1.376,398<br>142,235<br>1.595,910<br>2.883,792<br>170,702<br>132,027<br>223,020<br>508,270<br>8.406, 146                                                                                                    | (3.382,020)<br>(242,873)<br>#N(A<br>(1.376,388)<br>(1.42,235)<br>(1.595,910)<br>(2.883,792)<br>(132,027)<br>(132,027)<br>(223,020)<br>(596,270)<br>(6.866,146)                                                                                                    |
| 4000<br>40000<br>40000<br>40000<br>40000<br>40000<br>40000<br>40000<br>40000<br>40000<br>40000<br>40000 | ALLOWANCE - DETAIL Dept CONTACTUALS USANDA C Apatation Adjustmert - IMA Internal Medicine (Provider Detail) (10101 C apatation Adjustmert - IMA Internal Medicine (Provider Summary) (10102 Capatation Adjustmert - IMA Arduation (10103 Capatation Adjustmert - IMA Arduation (10104 Capatation Adjustmert - IMA Arduation (10105 Capatation Adjustmert - IMA Arduation (10102 Capatation Adjustmert - IMA Arduation (10102 Capatation Adjustmert - IMA Arduation (10102 Capatation Adjustmert - IMA Arduation (10102 Capatation Adjustmert - IMA Arduation (10102 Capatation Adjustmert - IMA Arduation (10102 Capatation Adjustmert - IMA Arduation (10102 Capatation Adjustmert - IMA Demonship (10103 Capatation Adjustmert - IMA Dematology (10104 Capatation Adjustmert - IMA Oncology (10105 Capatation Adjustmert - IMA Cancology (10106 Capatation Adjustmert - IMA Cancology (10106 Capatation Ad | Tetal Cross<br>Tetal Cross<br>N of Patient Revouw<br>Tetal Cross<br>Tetal Cross<br>Tetal Cross<br>Tetal Cross<br>Tetal Cross<br>Tetal Cross<br>Tetal Cross<br>Tetal Cross<br>Tetal Cross<br>Tetal Cross<br>Tetal Cross<br>Tetal Cross<br>Tetal Cross<br>Tetal Cross | 46.01%<br>6,118.207<br>425.362<br>4,118.207<br>2,457,730<br>2,22,216<br>2,819,802<br>2,325,541<br>3,18,900<br>2,325,541<br>3,18,900<br>2,325,541<br>3,18,2549<br>9,65,359<br>6,5599<br>6,5599 | 69.61%<br>15.382<br>1,156<br>1,877,039<br>0<br>0<br>0<br>0<br>0<br>0<br>0<br>0<br>0<br>0<br>0<br>0<br>0<br>0<br>0<br>0<br>0<br>0  | 45.73%<br>4,126,861<br>266,362<br>4,126,861<br>1,679,500<br>173,361<br>19,47,386<br>2,08,296<br>101,104<br>272,138<br>620,210<br>102,27,478<br>41,748 | #N/A<br>#N/A<br>0<br>0<br>0<br>0<br>0<br>0<br>0<br>0<br>0<br>0<br>0<br>0<br>0                               | 0.00%<br>0<br>0<br>0<br>0<br>0<br>0<br>0<br>0<br>0<br>0<br>0<br>0<br>0<br>0<br>0<br>0<br>0 | #N/A<br>4,126,861<br>296,362<br>#N/A<br>1,679,530<br>173,361<br>19,47,386<br>2,08,296<br>101,104<br>272,138<br>630,210<br>102,27,478<br>41,748 | #N/A<br>3,382,020<br>242,873<br>#N/A<br>1,376,398<br>1,42,235<br>1,595,510<br>2,883,792<br>170,702<br>132,027<br>132,027 | (3.382,020)<br>(242,873)<br>(1.376,398)<br>(1.3576,398)<br>(1.355,792)<br>(1.356,3782)<br>(1.356,3782)<br>(1.356,3782)<br>(1.223,020)<br>(1.233,020)<br>(1.233,020)<br>(1.2 |

# **Reconciliation utilities**

These utilities are designed for budget reconciliation to the database.

#### Accessing these reports

The utilities listed in this section are located in **\Axiom\Reports Library\Budgeting Utilities\Budget Reconciliation**. For instructions, see Browsing the Report Library.

You can also access them from the Bud Admin task pane. In the Budget Reporting section, click Budget Utilities > Budget Reconciliation.

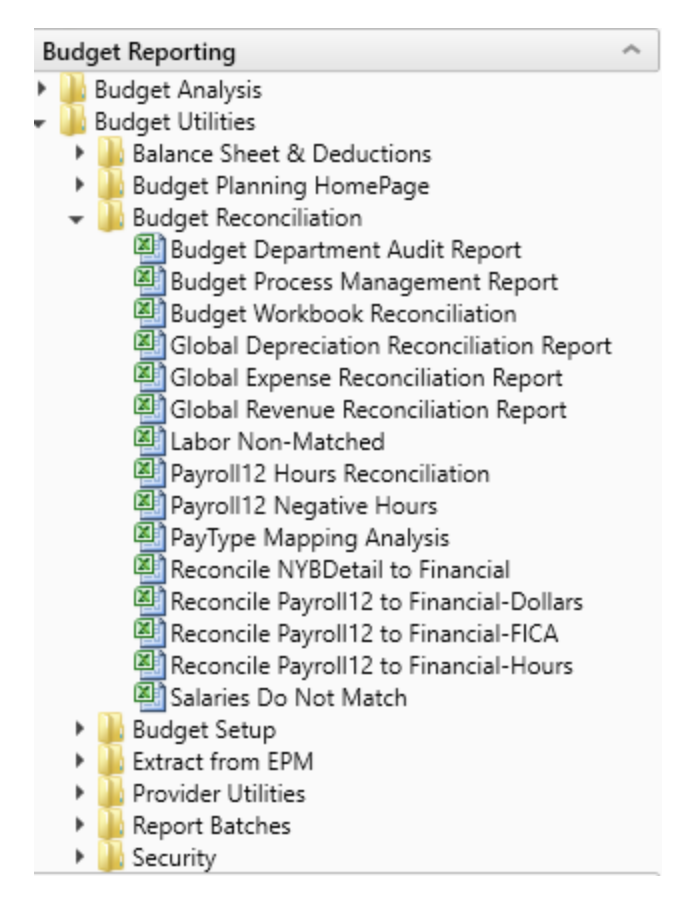

Budget Department Audit report

Use to resolve possible mapping errors at the department level by highlighting mapping and process management inconsistencies in the DEPT dimension table before building plan files and starting process management.

#### Department Dimension Budget Audit Report

| KHA Health              |                               | 🗁 Link To Dimension Maintenance Utility (DMU) No. of Issues |                                                                |                                                          |                                              |                        |                                                                                  |                                                                             |                                                                                       |                                 |                                 | Issues      | S Owner= Dept Manager |                                                             |                                                           |  |
|-------------------------|-------------------------------|-------------------------------------------------------------|----------------------------------------------------------------|----------------------------------------------------------|----------------------------------------------|------------------------|----------------------------------------------------------------------------------|-----------------------------------------------------------------------------|---------------------------------------------------------------------------------------|---------------------------------|---------------------------------|-------------|-----------------------|-------------------------------------------------------------|-----------------------------------------------------------|--|
| My Dimension S          | ecurity Filter-DEPT>0         | ALL ISSUES SHO                                              | ULD BE RESOLVED BEFORE STARTING TH                             | E BUDGET PROCESS W                                       | ORK FLOW                                     |                        |                                                                                  |                                                                             |                                                                                       |                                 |                                 |             |                       | Review = Dire                                               | actor or [Skip]                                           |  |
| Budgeting<br>Department | Budget Department Description |                                                             | Gray Format indicates Budget Mapping to<br>another Department. | KHABgtMap-How is<br>this department<br>mapped for budget | Red indicates an<br>incorrect<br>BudgetGroup | Template<br>Assignment | If Template<br>assigned, this<br>should have a<br>valid TPLOptions<br>Assignment | If Template<br>assigned, this<br>should have a<br>valid Labor<br>Assignment | Only should be<br>TRUE if<br>intending to<br>budget and No<br>configuration<br>issues | Current YTD<br>Revenue Activity | Current YTD<br>Expense Activity | 0           | 82                    | Approver = V<br>These Colum<br>Each column<br>Mark with [SI | .P.<br>ins manage bo<br>should have a<br>kip] if workflow |  |
| KHABgtCode              |                               | Original                                                    |                                                                | KHABgtMap                                                | 1                                            |                        |                                                                                  |                                                                             | ShowonList                                                                            | Cur YTD                         | Cur YTD                         | Warning     | Warning               |                                                             |                                                           |  |
| Dept                    | Description                   | Dept                                                        | Description                                                    | Dept                                                     | BudgetGroup                                  | KHABGTtemplate         | TPLOptions                                                                       | LaborType                                                                   | Budgeting                                                                             | Revenue                         | Expense                         | BudgetGroup | Template              | Owner                                                       | Reviewer                                                  |  |
|                         |                               |                                                             |                                                                |                                                          |                                              |                        |                                                                                  |                                                                             |                                                                                       |                                 |                                 |             |                       |                                                             |                                                           |  |
| 10000                   | EHS Balance Sheet             | 10000 EHS Balance Sheet                                     |                                                                | 10000                                                    | EHS                                          | NoBudget               | NoBudget                                                                         | NoBudget                                                                    | FALSE                                                                                 | 0                               | 0                               | 0           | c                     | [Skip]                                                      | [Skip]                                                    |  |
|                         |                               | 1500                                                        | 0 EHS Deductions from Revenue                                  | 10000                                                    | EHS                                          | NoBudget               | NoBudget                                                                         | NoBudget                                                                    | FALSE                                                                                 | 0                               | 0                               | 0           | C                     | CCredit                                                     | [Skip]                                                    |  |
|                         |                               | 1530                                                        | 0 EHS Other Revenue                                            | 10000                                                    | EHS                                          | NoBudget               | NoBudget                                                                         | NoBudget                                                                    | FALSE                                                                                 | 190,726                         | 0                               | 0           | 1                     | CCredit                                                     | [Skip]                                                    |  |
|                         |                               | 1540                                                        | D EHS Other NonOperating Revenue                               | 10000                                                    | EHS                                          | NoBudget               | NoBudget                                                                         | NoBudget                                                                    | FALSE                                                                                 | 3,014,568                       | 0                               | 0           | 1                     | CCredit                                                     | [Skip]                                                    |  |
|                         |                               | 1787                                                        | 0 EHS *** Bidg-Med Office/East Hplex                           | 10000                                                    | EHS                                          | NoBudget               | NoBudget                                                                         | NoBudget                                                                    | FALSE                                                                                 | 49,623                          | 290,392                         | 0           | 1                     | PAugusta                                                    | CJohnson                                                  |  |
|                         |                               | 1787                                                        | 9 EPG Clinic Administration                                    | 10000                                                    | EPG                                          | NoBudget               | NoBudget                                                                         | NoBudget                                                                    | FALSE                                                                                 | 0                               | 208,076                         | 0           | 1                     | EEast                                                       | [Skip]                                                    |  |
|                         |                               | 1789                                                        | 5 EPG Phys Clinic-Peds Afterhour                               | 10000                                                    | EPG                                          | NoBudget               | NoBudget                                                                         | NoBudget                                                                    | FALSE                                                                                 | 674,608                         | 651,092                         | 0           | 1                     | EEast                                                       | [Skip]                                                    |  |
|                         |                               | 1856                                                        | 0 EHS Rental                                                   | 10000                                                    | EHS                                          | NoBudget               | NoBudget                                                                         | NoBudget                                                                    | FALSE                                                                                 | 5,955,902                       | 5,879,642                       | 0           | 1                     | SSmith                                                      | [Skip]                                                    |  |
|                         |                               | 1890                                                        | 0 EHS Parking Lot                                              | 10000                                                    | EHS                                          | NoBudget               | NoBudget                                                                         | NoBudget                                                                    | FALSE                                                                                 | 191,131                         | 145,898                         | 0           | 1                     | SSmith                                                      | [Skip]                                                    |  |
|                         |                               | 1896                                                        |                                                                | 10000                                                    | EHS                                          | NoBudget               | NoBudget                                                                         | NoBudget                                                                    | FALSE                                                                                 | 401,291                         | 545,429                         | 0           | 1                     | PAugusta                                                    | CJohnson                                                  |  |
|                         |                               | 1897)                                                       | 0 EHS Bldg-Midtown                                             | 10000                                                    | EHS                                          | NoBudget               | NoBudget                                                                         | NoBudget                                                                    | FALSE                                                                                 | 723,653                         | 1,038,702                       | 0           | 1                     | PAugusta                                                    | CJohnson                                                  |  |
|                         |                               | 1897                                                        | 5 EHS Bldg-Cancer Center                                       | 10000                                                    | EHS                                          | NoBudget               | NoBudget                                                                         | NoBudget                                                                    | FALSE                                                                                 | 0                               | 50,802                          | 0           | 1                     | PAugusta                                                    | CJohnson                                                  |  |
|                         |                               | 1898                                                        |                                                                | 10000                                                    | EHS                                          | NoBudget               | NoBudget                                                                         | NoBudget                                                                    | FALSE                                                                                 | 1,529,207                       | 1,813,990                       | 0           | 1                     | PAugusta                                                    | CJohnson                                                  |  |
|                         |                               | 1898                                                        |                                                                | 10000                                                    | EHS                                          | NoBudget               | NoBudget                                                                         | NoBudget                                                                    | FALSE                                                                                 | 259,090                         | 291,403                         | 0           | 1                     | PAugusta                                                    | CJohnson                                                  |  |
|                         |                               | 1898.                                                       | 3 EHS Bldg-SW                                                  | 10000                                                    | EHS                                          | NoBudget               | NoBudget                                                                         | NoBudget                                                                    | FALSE                                                                                 | 66,091                          | 62,868                          | 0           | 1                     | PAugusta                                                    | CJohnson                                                  |  |
|                         |                               | 1898-                                                       |                                                                | 10000                                                    | EHS                                          | NoBudget               | NoBudget                                                                         | NoBudget                                                                    | FALSE                                                                                 | 20,902                          | 9,495                           | 0           | 1                     | PAugusta                                                    | CJohnson                                                  |  |
|                         |                               | 1898                                                        | 5 EHS Bldg-Radiology                                           | 10000                                                    | EHS                                          | NoBudget               | NoBudget                                                                         | NoBudget                                                                    | FALSE                                                                                 | 355,983                         | 312,727                         | 0           | 1                     | PAugusta                                                    | CJohnson                                                  |  |
|                         |                               | 1898                                                        | 5 EHS Bldg-Lakeside                                            | 10000                                                    | EHS                                          | NoBudget               | NoBudget                                                                         | NoBudget                                                                    | FALSE                                                                                 | 211,375                         | 242,774                         | 0           | 1                     | PAugusta                                                    | CJohnson                                                  |  |
|                         |                               | 1898                                                        |                                                                | 10000                                                    | EHS                                          | NoBudget               | NoBudget                                                                         | NoBudget                                                                    | FALSE                                                                                 | 111,639                         | 269,285                         | 0           | 1                     | PAugusta                                                    | CJohnson                                                  |  |
|                         |                               | 1898                                                        |                                                                | 10000                                                    | EHS                                          | NoBudget               | NoBudget                                                                         | NoBudget                                                                    | FALSE                                                                                 | 59,878                          | 14,539                          | 0           | 1                     | PAugusta                                                    | CJohnson                                                  |  |
|                         |                               | 1898                                                        |                                                                | 10000                                                    | EHS                                          | NoBudget               | NoBudget                                                                         | NoBudget                                                                    | FALSE                                                                                 | 37,963                          | 19,486                          | 0           | 1                     | PAugusta                                                    | CJohnson                                                  |  |
|                         |                               | 1899                                                        |                                                                | 10000                                                    | EHS                                          | NoBudget               | NoBudget                                                                         | NoBudget                                                                    | FALSE                                                                                 | 201,392                         | 304,803                         | 0           | 1                     | PAugusta                                                    | CJohnson                                                  |  |
|                         |                               | 1899                                                        |                                                                | 10000                                                    | EHS                                          | NoBudget               | NoBudget                                                                         | NoBudget                                                                    | FALSE                                                                                 | 15,728                          | 117,806                         | 0           | 1                     | PAugusta                                                    | CJohnson                                                  |  |
|                         |                               | 1899                                                        |                                                                | 10000                                                    | EHS                                          | NoBudget               | NoBudget                                                                         | NoBudget                                                                    | FALSE                                                                                 | 369,296                         | 592,510                         | 0           | 1                     | PAugusta                                                    | CJohnson                                                  |  |
|                         |                               | 1899                                                        | 3 EHS Bldg+NW                                                  | 10000                                                    | EHS                                          | NoBudget               | NoBudget                                                                         | NoBudget                                                                    | FALSE                                                                                 | 0                               | 0                               | 0           | c                     | PAugusta                                                    | CJohnson                                                  |  |
|                         |                               | 1907                                                        | 0 EHS Planning                                                 | 10000                                                    | EHS                                          | NoBudget               | NoBudget                                                                         | NoBudget                                                                    | FALSE                                                                                 | 0                               | 165                             | 0           | 1                     | CCredit                                                     | [Skip]                                                    |  |
|                         |                               | 1909                                                        |                                                                | 10000                                                    | EHS                                          | NoBudget               | NoBudget                                                                         | NoBudget                                                                    | FALSE                                                                                 | 0                               | 7,598                           | 0           | 1                     | CCredit                                                     | [Skip]                                                    |  |
|                         |                               | 1917:                                                       | 5 EHS Medicare Select Sales                                    | 10000                                                    | EHS                                          | NoBudget               | NoBudget                                                                         | NoBudget                                                                    | FALSE                                                                                 | 0                               | 748                             | 0           | 1                     | CCredit                                                     | [Skip]                                                    |  |
| 17840                   | EHS Sports Medicine           | 1784                                                        | 0 EHS Sports Medicine                                          | 17840                                                    | EHS                                          | Master                 | Master                                                                           | JobCode                                                                     | FALSE                                                                                 | 0                               | 212,155                         | 0           | c                     | PHerbert                                                    | [Skip]                                                    |  |
| 17880                   | EPG Phys Clinic-North         | 1788                                                        | 0 EPG Phys Clinic-North                                        | 17880                                                    | EPG                                          | Master                 | Master                                                                           | JobCode                                                                     | FALSE                                                                                 | 252,904                         | 426,586                         | 0           | C                     | EEast                                                       | (Skip)                                                    |  |
|                         |                               | 1788                                                        |                                                                | 17880                                                    | EPG                                          | Master                 | Master                                                                           | JobCode                                                                     | FALSE                                                                                 | 399,301                         | 518,492                         | 0           | c                     | EEast                                                       | [Skip]                                                    |  |
|                         |                               | 1788                                                        | 3 EPG Phys Clinic-Occ Hith Midtown                             | 17880                                                    | EPG                                          | Master                 | Master                                                                           | JobCode                                                                     | FALSE                                                                                 | 199,864                         | 239,337                         | 0           | 0 0 EEast [5          |                                                             | [Skip]                                                    |  |
| 17885                   | EPG Phys Clinic-East          | 1788                                                        | 5 EPG Phys Clinic-East                                         | 17885                                                    | EPG                                          | Master                 | Master                                                                           | JobCode                                                                     | PALSE                                                                                 | 516,437                         | 862,465                         | 0           | c                     | EEast                                                       | [Skip]                                                    |  |
|                         |                               | 1788                                                        | 5 EPG Phys Clinic-Occ Hith/West                                | 17885                                                    | EPG                                          | Master                 | Master                                                                           | JobCode                                                                     | FALSE                                                                                 | 1,000                           | 119,685                         | 0           | 0                     | EEast                                                       | [Skip]                                                    |  |
| 17891                   | EPG Phys Clinic-South         | 1789                                                        | 1 EPG Phys Clinic-South                                        | 17891                                                    | EPG                                          | Master                 | Master                                                                           | JobCode                                                                     | FALSE                                                                                 | 1,369,241                       | 1,595,913                       | 0           | c                     | EEast                                                       | [Skip]                                                    |  |
|                         |                               | 1789-                                                       | 4 EPG Phys Clinic-Uptown                                       | 17891                                                    | EPG                                          | Master                 | Master                                                                           | JobCode                                                                     | FALSE                                                                                 | 329,780                         | 551,655                         | 0           | C                     | EEast                                                       | [Skip]                                                    |  |

## Budget Process Management report

Use to show what stage each budget plan file is in when using process management for budget staging.

| Budget Prod<br>KHA Health<br>Budget 2018-Budget | cess Management Repo                     | ort          |                   |                       |            |                     |                  |                      |                  |                  |               |
|-------------------------------------------------|------------------------------------------|--------------|-------------------|-----------------------|------------|---------------------|------------------|----------------------|------------------|------------------|---------------|
|                                                 |                                          |              |                   | Base Bud              | lget Build | Budget              | Owner Input      | Budget R             | eview            | Budget           | t Approval    |
| Department                                      | Description                              | Current Step | Current Step Name | Step 1 Owner          | Due Date   | Step 2 Owner        | Due Date         | Step 3 Owner         | Due Date         | Step 4 Owner     | Due           |
|                                                 |                                          |              |                   |                       |            |                     |                  |                      |                  |                  |               |
| 19100                                           | EHS Accounting Operations (Employee)     | 1            | Base Budget Build | Rod Nyberg,Bud Admir  | 2/5/2018   | Assignment value "D | S (no due date)  | Assignment value 'CC | r (no due date)  | Assignment value | 'HBu (no due  |
| 26140                                           | EMC Emergency Room (CDM)                 | 1            | Base Budget Build | Rod Nyberg,Bud Admir  | 2/5/2018   | Assignment value "N | /E (no due date) | <skip></skip>        | (no due date)    | Assignment value | 'SKle (no due |
| 26340                                           | EMC CCU (Staffing)                       | 1            | Base Budget Build | Rod Nyberg,Bud Admir  | 2/5/2018   | Assignment value 'N | /S (no due date) | Assignment value 'BC | l: (no due date) | Assignment value | 'SKle (no due |
| 26610                                           | EMC 6A (JobCode ADC)                     | 1            | Base Budget Build | Rod Nyberg,Bud Admir  | 2/5/2018   | Assignment value "Y | D (no due date)  | <skip></skip>        | (no due date)    | Assignment value | 'SKle (no due |
| 26611                                           | EMC Home Health                          | 1            | Base Budget Build | Rod Nyberg,Bud Admir  | 2/5/2018   | Assignment value 'A | ie (no due date) | Jeff Goldstein       | (no due date)    | Rod Nyberg       | (no due       |
| 27200                                           | EMC Radiology - MRI (JobCode)            | 1            | Base Budget Build | Rod Nyberg, Bud Admir | 2/5/2018   | Chris Sparks        | (no due date)    | Assignment value 'DP | a (no due date)  | Assignment value | 'SJoł (no due |
| 101010                                          | EMA Internal Medicine (Provider Detail)  | 1            | Base Budget Build | Rod Nyberg,Bud Admir  | 2/5/2018   | Assignment value 'E | E; (no due date) | <skip></skip>        | (no due date)    | Assignment value | 'DJo (no due  |
| 101020                                          | EMA Internal Medicine (Provider Summary) | 1            | Base Budget Build | Rod Nyberg, Bud Admir | 2/5/2018   | Assignment value "E | Ei (no due date) | <skip></skip>        | (no due date)    | Assignment value | 'DJo (no due  |
|                                                 |                                          |              |                   |                       |            |                     |                  |                      |                  |                  |               |
|                                                 |                                          |              |                   |                       |            |                     |                  |                      |                  |                  |               |

#### Budget Workbook Reconciliation

Use to compare check totals from different columns in the budget workbooks to the summary fields in the database to make sure they are in balance. If the budgets are all in balance, then this report returns no data, which is the desired outcome of this report.

#### Budget Workbook Reconciliation

KHA Health For The Budget Year 2018

| Dept  | Description       | Acct  | Description                      | NYB TOTAL    | NYBTd | NYBSum | Difference 1 | Difference 2 |          |
|-------|-------------------|-------|----------------------------------|--------------|-------|--------|--------------|--------------|----------|
| 10000 | EHS Balance Sheet | 11000 | General Fund Checking            | 5,144,416    | 0     | 0      | 5,144,416    | 5,144,416    | Review 🂫 |
| 10000 | EHS Balance Sheet | 11510 | Bond Funds 95 Issue              | 6,236,423    | 0     | 0      | 6,236,422    | 6,236,422    | Review 玲 |
| 10000 | EHS Balance Sheet | 12200 | A/R Miscellaneous                | 94,345,489   | 0     | 0      | 94,345,488   | 94,345,488   | Review 🂫 |
| 10000 | EHS Balance Sheet | 12510 | Allow For Medicare               | (45,665,335) | 0     | 0      | 45,665,334   | 45,665,334   | Review 🂫 |
| 10000 | EHS Balance Sheet | 13050 | Allow For Misc A/R & N/R         | 1,784,464    | 0     | 0      | 1,784,464    | 1,784,464    | Review 玲 |
| 10000 | EHS Balance Sheet | 13600 | Due From 3rd Party Payors        | 526,954      | 0     | 0      | 526,954      | 526,954      | Review 玲 |
| 10000 | EHS Balance Sheet | 13901 | A/R MHS Misc                     | 2,210,383    | 0     | 0      | 2,210,382    | 2,210,382    | Review 玲 |
| 10000 | EHS Balance Sheet | 14000 | Inventory Central Supply         | 4,732,303    | 0     | 0      | 4,732,303    | 4,732,303    | Review 🂫 |
| 10000 | EHS Balance Sheet | 14505 | Prepaid Expenses                 | 5,838,200    | 0     | 0      | 5,838,199    | 5,838,199    | Review 玲 |
| 10000 | EHS Balance Sheet | 15000 | Vells Fargo                      | 113,467,445  | 0     | 0      | 113,467,445  | 113,467,445  | Review 玲 |
| 10000 | EHS Balance Sheet | 15512 | Home Health License              | 679,239      | 0     | 0      | 679,238      | 679,238      | Review 玲 |
| 10000 | EHS Balance Sheet | 15530 | Reciprocal Of America            | 55,346,505   | 0     | 0      | 55,346,504   | 55,346,504   | Review 玲 |
| 10000 | EHS Balance Sheet | 15533 | Memorial Medical Enterprises     | 14,290,360   | 0     | 0      | 14,290,359   | 14,290,359   | Review 🂫 |
| 10000 | EHS Balance Sheet | 16500 | ONCA - Bond Issuance Costs - 90B | 600,848      | 0     | 0      | 600,848      | 600,848      | Review 玲 |
| 10000 | EHS Balance Sheet | 17000 | Land                             | 13,706,437   | 0     | 0      | 13,706,437   | 13,706,437   | Review 玲 |
| 10000 | EHS Balance Sheet | 17300 | Buildings                        | 271,198,916  | 0     | 0      | 271,198,916  | 271,198,916  | Review 玲 |
| 10000 | EHS Balance Sheet | 18315 | General Re-Construction          | 259,457      | 0     | 0      | 259,456      | 259,456      | Review 玲 |
|       |                   |       |                                  |              |       |        |              |              |          |

# Global Depreciation Reconciliation report

Use to show the variance between the budgeted depreciation accounts to the same accounts in the general ledger budget for a user-specified budget year.

#### Global Depreciation Recon Report

KHA Health Budget Year - 2017

| -     |                                    |       |                          |              |            |             |              |        |             |            |
|-------|------------------------------------|-------|--------------------------|--------------|------------|-------------|--------------|--------|-------------|------------|
|       |                                    |       |                          |              | Projection |             |              | Budget |             | R          |
| Dept  | Description                        | Acct  | Description              | Global       | Total      | Variance    | Global       | Total  | Variance    | Projection |
|       |                                    |       |                          | Depreciation |            |             | Depreciation |        |             | Review     |
| 10000 | EHS Balance Sheet                  | 71100 | Depreciation - Equipment | 5,584,633    | 0          | (5,584,633) | 5,609,764    | 0      | (5,609,764) | Review     |
| 17840 | EHS Sports Medicine                | 71100 | Depreciation - Equipment | 0            | 0          | 0           | 0            | 0      | 0           |            |
| 17880 | EPG Phys Clinic-North              | 71100 | Depreciation - Equipment | 19,674       | 0          | (19,674)    | 19,762       | 0      | (19,762)    | Review     |
| 17885 | EPG Phys Clinic-East               | 71100 | Depreciation - Equipment | 45,955       | 0          | (45,955)    | 46,161       | 0      | (46,161)    | Review     |
| 17891 | EPG Phys Clinic-South              | 71100 | Depreciation - Equipment | 38,685       | 0          | (38,685)    | 38,859       | 0      | (38,859)    | Review     |
| 17895 | EPG Phys Clinic-West               | 71100 | Depreciation - Equipment | 153          | 0          | (153)       | 153          | 0      | (153)       | Review     |
| 19000 | EHS Administration                 | 71100 | Depreciation - Equipment | 130,249      | 0          | (130,249)   | 130,835      | 0      | (130,835)   | Review     |
| 19060 | EHS Corporate Communications       | 71100 | Depreciation - Equipment | 6,606        | 0          | (6,606)     | 6,636        | 0      | (6,636)     | Review     |
| 19080 | EHS Teleservices                   | 71100 | Depreciation - Equipment | 5,637        | 0          | (5,637)     | 5,662        | 0      | (5,662)     | Review     |
| 19100 | EHS Accounting Operations (Employe | 71100 | Depreciation - Equipment | 8,587        | 0          | (8,587)     | 8,626        | 0      | (8,626)     | Review     |
| 19105 | EHS Payroll                        | 71100 | Depreciation - Equipment | 3,694        | 0          | (3,694)     | 3,711        | 0      | (3,711)     | Review     |
| 19110 | EHS Administrative Finance         | 71100 | Depreciation - Equipment | 29,219       | 0          | (29,219)    | 29,351       | 0      | (29,351)    | Review     |
| 19150 | EHS Information Services           | 71100 | Depreciation - Equipment | 1,253,529    | 0          | (1,253,529) | 1,259,170    | 0      | (1,259,170) | Review     |
| 19160 | EHS Audit Services                 | 71100 | Depreciation - Equipment | 156          | 0          | (156)       | 156          | 0      | (156)       | Review     |
| 19170 | EHS Medical Information Network    | 71100 | Depreciation - Equipment | 294,608      | 0          | (294,608)   | 295,933      | 0      | (295,933)   | Review     |
| 19185 | EHS Corporate Health Services      | 71100 | Depreciation - Equipment | 9,474        | 0          | (9,474)     | 9,517        | 0      | (9,517)     | Review     |

## Global Expense Reconciliation report

Use to show the variance between the budgeted depreciation accounts to the same accounts in the general ledger budget for a user-specified budget year.

#### Global Expense Recon Report

KHA Health

Budget Year - 2017

|       |                               |       |                   |         | Projection |           |          | Budget |          | Revie      |
|-------|-------------------------------|-------|-------------------|---------|------------|-----------|----------|--------|----------|------------|
| Dept  | Description                   | Acct  | Description       | Global  | Total      | Variance  | Global   | Total  | Variance | Projection |
|       |                               |       |                   | Expense |            |           | Expense  |        |          | Review     |
|       |                               |       |                   |         |            |           |          |        |          |            |
| 19000 | EHS Administration            | 62199 | OMC Allocation    | (9,167) | 0          | 9,167     | (27,509) | 0      | 27,509   | Review     |
| 27200 | EMC Radiology - MRI (JobCode) | 62199 | OMC Allocation    | 0       | 0          | 0         | 300      | 0      | (300)    |            |
| 26450 | EMC NICU                      | 63100 | Fees - Consulting | 1,944   | 0          | (1,944)   | 250      | 0      | (250)    | Review     |
| 26770 | EMC Oncology Services         | 63100 | Fees - Consulting | 14,400  | 0          | (14,400)  | 0        | 0      | 0        | Review     |
| 27060 | EMC Laboratory                | 63100 | Fees - Consulting | 7,215   | 0          | (7,215)   | 0        | 0      | 0        | Review     |
| 27080 | EMC School Of Med Tech        | 63100 | Fees - Consulting | 75      | 0          | (75)      | 0        | 0      | 0        | Review     |
| 27250 | EMC Radiation Oncology        | 63100 | Fees - Consulting | 2,375   | 0          | (2,375)   | 0        | 0      | 0        | Review     |
| 27530 | EMC Comprehensive Wound Ctr   | 63100 | Fees - Consulting | 1,975   | 0          | (1,975)   | 0        | 0      | 0        | Review     |
| 27640 | EMC Surgery                   | 63100 | Fees - Consulting | 0       | 0          | 0         | 0        | 0      | 0        |            |
| 27800 | EMC Recovery Services         | 63100 | Fees - Consulting | 40,332  | 0          | (40,332)  | 0        | 0      | 0        | Review     |
| 28420 | EMC Nutrition Center          | 63100 | Fees - Consulting | 33,384  | 0          | (33, 384) | 0        | 0      | 0        | Review     |
| 28430 | EMC EAP                       | 63100 | Fees - Consulting | 5,490   | 0          | (5,490)   | 0        | 0      | 0        | Review     |
| 28530 | EMC Linen Services            | 63100 | Fees - Consulting | 0       | 0          | 0         | 0        | 0      | 0        |            |
| 29010 | EMC Marketing                 | 63100 | Fees - Consulting | 2,445   | 0          | (2,445)   | 0        | 0      | 0        | Review     |
| 29030 | EMC Medical Staff Services    | 63100 | Fees - Consulting | 380     | 0          | (380)     | 0        | 0      | 0        | Review     |

#### Global Revenue Reconciliation report

Use to show the variance between the budgeted global revenue accounts to the same accounts in the general ledger budget for a user-specified budget year.

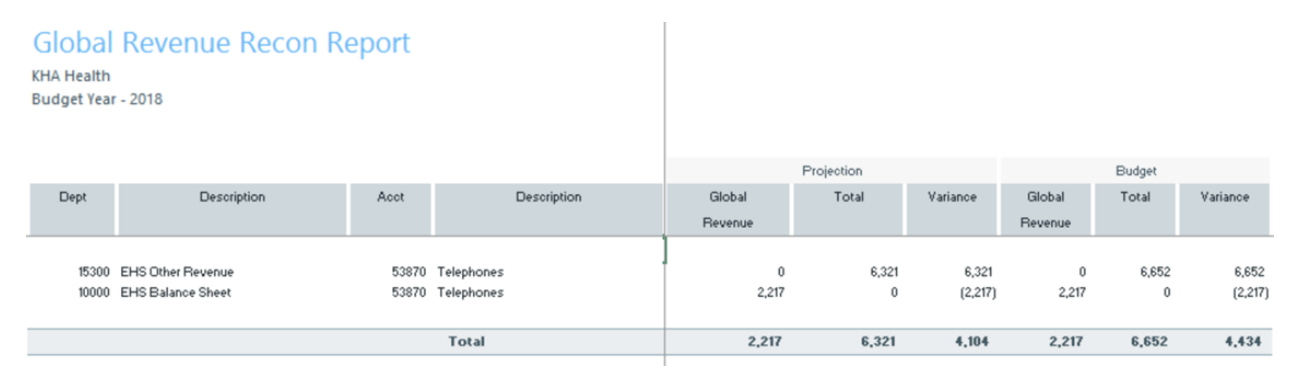

#### Labor Non-Matched

Use to identify the JobCode/PayType combinations that have dollars but have no FTE hours for the year. This causes a matching issue because to create a JobCode block on the labor tabs, that JobCode needs to have YTD FTE related hours. This report identifies those mismatches and posts a 1 to the NYBKHA field so that the JobCode interfaces into that labor tab.

## LABOR NON-MATCHED

KHA Health For The Budget Year 2018

| FTE | Description                      | JobCode Description          | Non<br>Matched? | Dept  | JobCode | PayType | NYBKHA |
|-----|----------------------------------|------------------------------|-----------------|-------|---------|---------|--------|
| Yes | EHS Sports Medicine              | Team Leader-Athletic Trainer |                 | 17840 | J00785  | P0001   | 0      |
| Yes | EPG Phys Clinic-North            | Physician                    |                 | 17880 | J00655  | P0001   | 0      |
| No  | EPG Phys Clinic-Occ HIth East    | Physician                    |                 | 17881 | J00655  | P0001   | 0      |
| Yes | EPG Phys Clinic-Occ HIth East    | Staff RN                     |                 | 17881 | J00655  | P0001   | 0      |
| Yes | EPG Phys Clinic-Occ Hlth Midtown | Technical Assistant          |                 | 17883 | J00604  | P0001   | 0      |
| No  | EPG Phys Clinic-East             | Physician                    |                 | 17885 | J00655  | P0001   | 0      |
| Yes | EPG Phys Clinic-East             | Physician                    |                 | 17885 | J00655  | P0001   | 0      |
| Yes | EPG Phys Clinic-Occ Hlth/West    | Nurse Practitioner           |                 | 17886 | J00604  | P0001   | 0      |
| No  | EPG Phys Clinic-South            | Physician                    |                 | 17891 | J00655  | P0001   | 0      |
| Yes | EPG Phys Clinic-South            | Physician                    |                 | 17891 | J00655  | P0001   | 0      |
| No  | EPG Phys Clinic-Uptown           | Physician                    |                 | 17894 | J00655  | P0001   | 0      |
| Yes | EPG Phys Clinic-Uptown           | Physician                    |                 | 17894 | J00655  | P0001   | 0      |
| Yes | EPG Phys Clinic-West             | Physician                    |                 | 17895 | J00655  | P0001   | 0      |
| Yes | EHS Administration               | Receptionist-Admin           |                 | 19000 | J00878  | P0001   | 0      |

## Payroll12 Hours Reconciliation

Use to highlight job codes saved in the Payroll12 data source from the budget workbooks that have hours but no dollars in the budget.

#### Payroll12 Hours Reconciliation

KHA Health

For The Budget Year 2018

| Current View: Def | ault                  |         |                       |         |               | Budget        | Budget      | Check |
|-------------------|-----------------------|---------|-----------------------|---------|---------------|---------------|-------------|-------|
| Dept              | Description           | JobCode | Description           | PayType | Description   | Dollars Total | Hours Total | Flag  |
| 17840             | EHS Sports Medicine   | J00287  | Team Leader           | P0001   | Regular       | 38,419        | 2,005       |       |
| 17840             | EHS Sports Medicine   | J00287  | Team Leader           | P0004   | Paid Time Off | 1,999         | 104         |       |
| 17840             | EHS Sports Medicine   | J00604  | Nurse Practitioner    | P0001   | Regular       | 4,152         | 116         |       |
| 17840             | EHS Sports Medicine   | J00785  | Athletic Trainer      | P0001   | Regular       | 168,891       | 11,744      |       |
| 17840             | EHS Sports Medicine   | J00785  | Athletic Trainer      | P0004   | Paid Time Off | 2,826         | 185         |       |
| 17880             | EPG Phys Clinic-North | J00005  | Receptionist          | P0001   | Regular       | 30,665        | 2,987       |       |
| 17880             | EPG Phys Clinic-North | J00005  | Receptionist          | P0004   | Paid Time Off | 2,499         | 243         |       |
| 17880             | EPG Phys Clinic-North | J00006  | Receptionist          | POVT    | Overtime      | 520           | 64          |       |
| 17880             | EPG Phys Clinic-North | J00191  | Staff RN              | P0001   | Regular       | 2,138         | 79          |       |
| 17880             | EPG Phys Clinic-North | J00323  | LPN                   | P0001   | Regular       | 40,646        | 2,604       |       |
| 17880             | EPG Phys Clinic-North | J00323  | LPN                   | P0004   | Paid Time Off | 9,135         | 585         |       |
| 17880             | EPG Phys Clinic-North | J00323  | LPN                   | POVT    | Overtime      | 1,884         | 147         |       |
| 17880             | EPG Phys Clinic-North | J00374  | Technical Assistant   | P0001   | Regular       | 34,997        | 2,657       |       |
| 17880             | EPG Phys Clinic-North | J00374  | Technical Assistant   | P0004   | Paid Time Off | 3,857         | 300         |       |
| 17880             | EPG Phys Clinic-North | J00374  | Technical Assistant   | POVT    | Overtime      | 1,461         | 146         |       |
| 17880             | EPG Phys Clinic-North | J00491  | Staff Radiologic Tech | P0001   | Regular       | 46,984        | 2,851       |       |
| 17880             | EPG Phys Clinic-North | J00491  | Staff Radiologic Tech | P0004   | Paid Time Off | 1,495         | 91          |       |
| 17880             | EPG Phys Clinic-North | J00491  | Staff Radiologic Tech | POVT    | Overtime      | 788           | 76          |       |
| 17880             | EPG Phys Clinic-North | J00604  | Nurse Practitioner    | P0001   | Regular       | 120,119       | 3,108       |       |

#### Payroll12 Negative Hours

Use to highlight job codes and pay types that have any negative FTEs budgeted in any month. The report returns all job codes in the database, but only the ones with the Review flag need to be investigated and changed, if necessary.

| Payroll12 Negative Hours    |         |         |          |        |        |           |         |          |          |         |          |        |        |        |        |           |
|-----------------------------|---------|---------|----------|--------|--------|-----------|---------|----------|----------|---------|----------|--------|--------|--------|--------|-----------|
| KHA Health                  |         |         |          |        |        |           |         |          |          |         |          |        |        |        |        |           |
| For The Budget Year 2018    |         |         |          |        |        |           |         |          |          |         |          |        |        |        |        |           |
|                             |         |         | Negative |        |        |           |         |          |          |         |          |        |        |        |        |           |
| Dept Description            | JobCode | PayType | Hours    | July   | August | September | October | November | December | January | February | March  | April  | May    | June   | Total     |
| 17840 EHS Sports Medicine   | 300287  | P0001   |          | 170.25 | 170.25 | 164.76    | 170.25  | 164.76   | 170.25   | 170.25  | 153.78   | 170.25 | 164.76 | 170.25 | 164.76 | 2,004.60  |
| 17840 EHS Sports Medicine   | 300287  | P0004   |          | 8.85   | 8.86   | 8.57      | 8.86    | 8.57     | 8.86     | 8.86    | 8.00     | 8.85   | 8.57   | 8.86   | 8.57   | 104.29    |
| 17840 EHS Sports Medicine   | 300604  | P0001   |          | 9.84   | 9.84   | 9.52      | 9.84    | 9.52     | 9.84     | 9.84    | 8.89     | 9.84   | 9.52   | 9.84   | 9.52   | 115.87    |
| 17840 EHS Sports Medicine   | 300785  | P0001   |          | 997.41 | 997,41 | 965.24    | 997.41  | 965.24   | 997.41   | 997.41  | 900.89   | 997,41 | 965.24 | 997.41 | 965.24 | 11,743.73 |
| 17840 EHS Sports Medicine   | 300785  | P0004   |          | 15.75  | 15.75  | 15.24     | 15.75   | 15.24    | 15.75    | 15.75   | 14.22    | 15.75  | 15.24  | 15.75  | 15.24  | 185.40    |
| 17880 EPG Phys Clinic-North | 300006  | P0001   |          | 253.01 | 253.01 | 244.85    | 253.01  | 244.85   | 253.01   | 253.01  | 236.69   | 253.01 | 244.85 | 253.01 | 244.85 | 2,987.13  |
| 17880 EPG Phys Clinic-North | J00006  | P0004   |          | 20.62  | 20.62  | 19.96     | 20.62   | 19.96    | 20.62    | 20.62   | 19.29    | 20.62  | 19.96  | 20.62  | 19.96  | 243.47    |
| 17880 EPG Phys Clinic-North | 300006  | POVT    |          | 5.45   | 5.46   | 5.29      | 5.46    | 5.29     | 5.46     | 5.46    | 5.11     | 5.46   | 5.29   | 5.46   | 5.29   | 64.50     |
| 17880 EPG Phys Clinic-North | 300191  | P0001   |          | 6.78   | 6.78   | 6.22      | 7.06    | 6.50     | 6.50     | 7.06    | 6.22     | 6.50   | 6.78   | 6.50   | 6.36   | 79.21     |
| 17880 EPG Phys Clinic-North | 300323  | P0001   |          | 222.87 | 222.87 | 203.87    | 232.57  | 213.57   | 213.17   | 232.57  | 204.27   | 213.17 | 223.27 | 213.17 | 208.72 | 2,604.08  |
| 17880 EPG Phys Clinic-North | J00323  | P0004   |          | 50.06  | 50.06  | 45.93     | 52.13   | 48.00    | 48.00    | 52.13   | 45.93    | 48.00  | 50.06  | 48.00  | 46.97  | 585.28    |
| 17880 EPG Phys Clinic-North | 300323  | POVT    |          | 12.43  | 12.43  | 12.03     | 12.43   | 12.03    | 12.43    | 12.43   | 11.63    | 12.43  | 12.03  | 12.43  | 12.03  | 146.78    |
| 17880 EPG Phys Clinic-North | 300374  | P0001   |          | 227.35 | 227.35 | 207.98    | 237.24  | 217.87   | 217.47   | 237.24  | 208.38   | 217.47 | 227.75 | 217.47 | 212.93 | 2,656.51  |
| 17880 EPG Phys Clinic-North | 300374  | P0004   |          | 25.63  | 25.63  | 23.52     | 26.69   | 24.58    | 24.58    | 26.69   | 23.52    | 24.58  | 25.63  | 24.58  | 24.05  | 299.68    |
| 17880 EPG Phys Clinic-North | 300374  | POVT    |          | 12.36  | 12.36  | 11.96     | 12.36   | 11.96    | 12.36    | 12.36   | 11.56    | 12.36  | 11.96  | 12.36  | 11.96  | 145.95    |
| 17880 EPG Phys Clinic-North | 300491  | P0001   |          | 243.93 | 243.93 | 223.49    | 254.26  | 233.82   | 233.61   | 254.26  | 223.70   | 233.61 | 244.14 | 233.61 | 228.65 | 2,851.00  |
| 17880 EPG Phys Clinic-North | 300491  | P0004   |          | 7.76   | 7.76   | 7.12      | 8.08    | 7.44     | 7.44     | 8.08    | 7.12     | 7.44   | 7.76   | 7.44   | 7.28   | 90.70     |
| 17880 EPG Phys Clinic-North | J00491  | POVT    |          | 6.44   | 6.44   | 6.23      | 6.44    | 6.23     | 6.44     | 6.44    | 6.03     | 6.44   | 6.23   | 6.44   | 6.23   | 76.05     |
| 17880 EPG Phys Clinic-North | 300604  | P0001   |          | 263.25 | 263.25 | 254.76    | 263.25  | 254.76   | 263.25   | 263.25  | 246.26   | 263.25 | 254.76 | 263.25 | 254.76 | 3,108.03  |
| 17880 EPG Phys Clinic-North | 300604  | P0004   |          | 24.95  | 24.96  | 24.15     | 24.96   | 24.15    | 24.95    | 24.96   | 23.35    | 24.96  | 24.15  | 24.96  | 24.15  | 294.67    |
| 17880 EPG Phys Clinic-North | 300655  | P0001   |          | 546.39 | 546.39 | 528.77    | \$46.39 | 528.77   | 546.39   | 546.39  | 511.14   | 546.39 | 528.77 | 546.39 | 528.77 | 6,450.95  |
| 17885 EPG Phys Clinic-East  | 300604  | P0001   |          | 439.99 | 439.99 | 425.80    | 439.99  | 425.80   | 439.99   | 439.99  | 411.60   | 439.99 | 425.80 | 439.99 | 425.80 | 5,194.74  |
| 17885 EPG Phys Clinic-East  | 300604  | P0004   |          | 28.58  | 28.58  | 27.66     | 28.58   | 27.66    | 28.58    | 28.58   | 26.74    | 28.58  | 27.66  | 28.58  | 27.66  | 337,49    |
| 17885 EPG Phys Clinic-East  | 300655  | P0001   |          | 546.39 | 546.39 | 528.77    | \$46.39 | 528.77   | 546.39   | 546.39  | 511.14   | 546.39 | 528.77 | 546.39 | 528.77 | 6,450.95  |
| 17891 EPG Phys Clinic-South | 300604  | P0001   |          | 60.45  | 60.46  | 58.51     | 60.46   | 58.51    | 60.46    | 60.46   | 54.61    | 60.45  | 58.51  | 60.45  | 58.51  | 711.89    |
|                             |         |         |          |        |        |           |         |          |          |         |          |        |        |        |        |           |

#### PayType Mapping Analysis

Use during budget set up for payroll budgeting to show what PayTypes map to which payroll budget category.

| Paytype<br>KHA Health | e Mapping Ar               | nalysis                 |              |                    |                      |                 |             |                |                  |                |      |                   |                   |               |                          |                            |        |
|-----------------------|----------------------------|-------------------------|--------------|--------------------|----------------------|-----------------|-------------|----------------|------------------|----------------|------|-------------------|-------------------|---------------|--------------------------|----------------------------|--------|
| For The Budg          | et Year 2018               | For Period Ending: Febr | ary 25, 2017 |                    |                      |                 |             |                |                  |                |      |                   |                   |               |                          |                            |        |
| Budget Group:         | Budget Group: EHS          |                         | -            |                    |                      |                 |             |                |                  |                |      |                   |                   |               |                          |                            |        |
| РауТуре               | Description                | PayType.JobCode         | LYA<br>FTEs  | Total Hours<br>LYA | Total Dollars<br>LYA | Avg Rate<br>LYA | YTD<br>FTEs | YTD HRS<br>CYA | YTD DLLRS<br>CYA | AvgRate<br>CYA | FTE? | Paytype<br>GLAcct | Paytype<br>HRAcct | KHAStdLine    | Acct Description         | PayrollGLMapping<br>GLAcct | HRAcct |
|                       | Summary                    |                         |              |                    |                      |                 |             |                |                  |                |      |                   |                   |               |                          |                            |        |
| Prod                  | Productive                 |                         | 0.00         | 0                  | 0                    | \$0.00          | 0.00        | 0              | 0                | \$0.00         |      |                   |                   |               |                          |                            |        |
| NonProd               | NonProductive              |                         | 0.00         | 0                  | 0                    | \$0.00          | 0.00        | 0              | 0                | \$0.00         |      |                   |                   |               |                          |                            |        |
| Dollars               | Dollars Only               |                         | 0.00         | 0                  | 46,524               | \$0.00          | 0.00        | 2,252          | 28,166           | \$12.51        |      |                   |                   |               |                          |                            |        |
| Dept                  | Dept Level                 |                         | 0.00         | 0                  | 0                    | \$0.00          | 0.00        | 0              | 0                | \$0.00         |      |                   |                   |               |                          |                            |        |
| NA                    | Not Included               |                         | 0.00         | 2,759              | 116,337              | \$42.17         | 0.00        | 1,662          | 150,581          | \$90.58        |      |                   |                   |               |                          |                            |        |
|                       | Grand Total                |                         | 0.00         | 2,759              | 162,861              | \$59.03         | 0.00        | 3,914          | 178,748          | \$45.66        |      |                   |                   |               |                          |                            |        |
|                       | Check Total - Payroll27    |                         |              | 254,892            | 12,424,963           |                 |             | 181,475        | 5,057,674        |                |      |                   |                   |               |                          |                            |        |
|                       | Variance                   |                         |              | (252,133)          | (12,262,102)         |                 |             | (177,561)      | (4,878,927)      |                |      |                   |                   |               |                          |                            |        |
|                       | Other JobCode Level - Do   | ollars                  |              |                    |                      |                 |             |                |                  |                |      |                   |                   |               |                          |                            |        |
| P0020                 | Call Pay                   | P0020                   | 0.00         | 0                  | 5,938                | \$0.00          | 0.00        | 2,194          | 3,780            | \$1.72         | No   | 60100             | 0                 | AvgPerProdHr  | Salaries - Regular       | 0                          | 0      |
| P0030                 | Additional Pay             | P0030                   | 0.00         | 0                  | 35,228               | \$0.00          | 0.00        | 0              | 21,600           | \$0.00         | No   | 60900             | 0                 | Input_Monthly | Salaries - Emp Incentive | 0                          | 0      |
| P0039                 | Additional Pay             | P0030                   | 0.00         | 0                  | 5,116                | \$0.00          | 0.00        | 0              | 2,516            | \$0.00         | No   | 60100             | 0                 | AvgPerPaidHr  | Salaries - Regular       | 0                          | 0      |
| P0050                 | Recognition Pay            | P0030                   | 0.00         | 0                  | 241                  | \$0.00          | 0.00        | 0              | 150              | \$0.00         | No   | 60100             | 0                 | AvgPerPaidHr  | Salaries - Regular       | 0                          | 0      |
| PHOL                  | Holiday Premium            | P0050                   | 0.00         | 0                  |                      | 30.00           | 0.00        | 20             | 120              | 32.00          | 10   | 60100             | v                 | Holiday       | salaries - negular       | Ŷ                          | •      |
|                       | Total Other JobCode Le     | evel - Dollars          | 0.00         | 0                  | 46,524               | 0.00            | 0.00        | 2,252          | 28,166           | 12.51          |      |                   |                   |               |                          |                            |        |
|                       | Not Included in Payroll Co | omputations             |              |                    |                      |                 |             |                |                  |                |      |                   |                   |               |                          |                            |        |
| P0028                 | PDO Cash-In                | P0028                   | 0.00         | 2,759              | 116,337              | \$42.17         | 0.00        | 1,662          | 49,733           | \$29.92        | No   | 0                 | 0                 | NA            | Default ACCT             | 0                          | 0      |
| P0056                 | Gainsharing                | NA                      | 0.00         | 0                  | 0                    | \$0.00          | 0.00        | 0              | 100,848          | \$0.00         | No   | 0                 | 0                 | NA            | Default ACCT             | 0                          | 0      |
|                       | Total Not Included in Pa   | ayroll Computations     | 0.00         | 2,759              | 116.337              | 42.17           | 0.00        | 1,662          | 150,581          | 90.58          |      |                   |                   |               |                          |                            |        |
|                       | 6 - 18 - I                 |                         |              | 2 25.0             |                      | 444.43          |             |                | 170 710          |                |      |                   |                   |               |                          |                            |        |
|                       | Grand Total                |                         | 0.00         | 2,759              | 162,861              | 223.03          | 0.00        | 3,914          | 1/8,/48          | \$45.00        |      |                   |                   |               |                          |                            |        |

**NOTE:** Prior to reviewing the report, your organization needs to load and reconcile the payroll data as well as complete the Labor Configuration driver. To understand this report, the user needs to have knowledge of the Labor Configuration Driver.

Running the PayType Mapping Analysis report

Use the following instructions to run and review the report.

- 1. Open the report.
- 2. Press F9, and select the proper Refresh Variables to review based on organizational needs.
- 3. Review the following in the report:
  - In the top section of the report, which provides an overall summary, ensure that all the pay types are loaded and map to a specific grouping. The variance should be zero. If not, review your PAYTYPE dimension table to see what pay type is not mapped.
  - The remaining sections of the report correspond to the Labor Configuration driver set up and how the pay types are grouped/mapped in the PAYTYPE dimension table. These sections give you an overall summary of what pay types are grouped together, the overall hours and dollars, the FTE status, as well as the GL accounts if the GL is structured by pay type.
  - Review the overall groupings to make sure they are grouped as expected. The bottom section shows what is not interfaced or coming into the plan files. Confirm that these are accurate prior to beginning the budget cycle. If you need to make changes, update the PAYTYPE dimension table and rerun the report to review.

Reconcile NYBDetail to Financial

Reconcile values saved in NYBDetail table to those values saved in the Budget Table which could indicate that values in your budget plan files are not saving properly.

| KHA Health<br>For The Budget Year 2018  |       |                  |            |              |                |
|-----------------------------------------|-------|------------------|------------|--------------|----------------|
|                                         |       |                  | NYBDetail  | Financial    |                |
| Dept Description                        | Acct  | Description      | Table      | Table        | Difference     |
| 26140 EMC *** Emergency Room-Physicians | 63110 | Fees - Physician | 939,339.61 | 2,224,515.22 | (1,285,176.00) |
| 26611 EMC Home Health                   | 64100 | Repairs          | 2,212.29   | 1,481.54     | 731.00         |

# RECONCILE NYBDETAIL TO FINANCIAL

#### Reconcile Payroll12 to Financial-Dollars

Use to test the data transfer from the Labor tab to the Expense tab in the budget workbook. It compares the dollars saved in the Payroll12 tables (Labor tab in budget plan files) to the values posted to the Financial tables (Expense tab in budget plan files). If there any variances in this report, they will need to be fixed in the budget workbook and saved to the database. The desired outcome for this report is to have zero variances.

## Reconcile Payroll12 to Financial - Døllars

KHA Health

For The Budget Year

|       |                                      | Budget |               |               |            |
|-------|--------------------------------------|--------|---------------|---------------|------------|
| Dept  | Description                          | Group  | Per Payroll12 | Per Financial | Difference |
| 17840 | EHS Sports Medicine                  | EHS    | 216,286       | 216,286       | 0          |
| 17880 | EPG Phys Clinic-North                | EPG    | 824,714       | 824,539       | 175        |
| 17885 | EPG Phys Clinic-East                 | EPG    | 784,257       | 784,257       | 0          |
| 17891 | EPG Phys Clinic-South                | EPG    | 1,450,641     | 1,448,578     | 2,063      |
| 17895 | EPG Phys Clinic-West                 | EPG    | 185,920       | 185,920       | 0          |
| 19000 | EHS Administration                   | EHS    | 2,645,049     | 2,645,049     | 0          |
| 19060 | EHS Corporate Communications         | EHS    | 359,589       | 359,589       | 0          |
| 19080 | EHS Teleservices                     | EHS    | 268,092       | 268,092       | 0          |
| 19100 | EHS Accounting Operations (Employee) | EHS    | 394,913       | 385,357       | 9,556      |
| 19105 | EHS Payroll                          | EHS    | 141,767       | 141,767       | 0          |
| 19110 | EHS Administrative Finance           | EHS    | 264,147       | 264,147       | 0          |
| 19150 | EHS Information Services             | EHS    | 1,336,095     | 1,336,095     | 0          |
| 19160 | EHS Audit Services                   | EHS    | 66,288        | 66,288        | 0          |
| 19170 | EHS Medical Information Network      | EHS    | 740,956       | 740,956       | 0          |
| 19185 | EHS Corporate Health Services        | EHS    | 180,326       | 184,006       | (3,680)    |
| 19220 | EHS Human Resources                  | EHS    | 508,533       | 508,533       | 0          |
| 19250 | EHS Performance Improvement          | EHS    | 90,650        | 90,650        | 0          |
| 19370 | EHS Risk Management And Safety       | EHS    | 177,620       | 177,620       | 0          |
| 26100 | EMC Nursing Administration           | EMC    | 991,454       | 1,018,927     | (27,473)   |
|       |                                      |        |               |               |            |

### Reconcile Payroll12 to Financial-FICA

Use to test the data transfer from the Labor tab to the Expense tab in the budget workbook. It compares the FICA dollars saved in the Payroll12 tables (Labor tab in budget plan files) to the values posted to the Financial tables (Expense tab in budget plan files). If there any variances in this report, they will need to be fixed in the budget workbook and saved to the database. The desired outcome for this report is to have zero variances.

# Reconcile Payroll12 to Financial - FICA

KHA Health For The Budget Year 2018

| Dept  | Description                          | Per Payroll12 | Per Financial | Difference |
|-------|--------------------------------------|---------------|---------------|------------|
| 17840 | EHS Sports Medicine                  | 16,228        | 16,546        | (318)      |
| 17840 | EHS Sports Medicine                  | 318           | 0             | 318        |
| 17880 | EPG Phys Clinic-North                | 13,546        | 51,512        | (37,966)   |
| 17880 | EPG Phys Clinic-North                | 27,906        | 0             | 27,906     |
| 17880 | EPG Phys Clinic-North                | 10,060        | 0             | 10,060     |
| 17885 | EPG Phys Clinic-East                 | 28,865        | 0             | 28,865     |
| 17885 | EPG Phys Clinic-East                 | 15,463        | 0             | 15,463     |
| 17891 | EPG Phys Clinic-South                | 44,738        | 0             | 44,738     |
| 17891 | EPG Phys Clinic-South                | 1,865         | 0             | 1,865      |
| 17895 | EPG Phys Clinic-West                 | 9,206         | 0             | 9,206      |
| 19000 | EHS Administration                   | 153,236       | 154,540       | (1,304)    |
| 19000 | EHS Administration                   | 1,304         | 0             | 1,304      |
| 19080 | EHS Teleservices                     | 20,509        | 20,509        | 0          |
| 19100 | EHS Accounting Operations (Employee) | 29,626        | 29,626        | 0          |
| 19150 | EHS Information Services             | 102,211       | 102,211       | (0)        |
| 19185 | EHS Corporate Health Services        | 13,795        | 13,795        | (0)        |
| 26140 | EMC Emergency Room (CDM)             | (12,058)      | 0             | (12,058)   |
| 26230 | EMC CVS                              | 89,164        | 89,873        | (709)      |

## Reconcile Payroll12 to Financial-Hours

Use to test the data transfer from the Labor tab to the Expense tab in the budget workbook. It compares the hours saved in the Payroll12 tables (Labor tab in budget plan files) to the values posted to the Financial tables (Expense tab in budget plan files). If there any variances in this report, they will need to be fixed in the budget workbook and saved to the database. The desired outcome for this report is to have zero variances.

## Reconcile Payroll12 to Financial - Hours

KHA Health

For The Budget Year 2018

| Dept  | Description                        | Per Payroll12 | Per Financial | Difference |
|-------|------------------------------------|---------------|---------------|------------|
| 17840 | EHS Sports Medicine                | 14,154        | 14,154        | (0)        |
| 19060 | EHS Corporate Communications       | 17,209        | 17,209        | (0)        |
| 19080 | EHS Teleservices                   | 12,773        | 12,773        | 0          |
| 19150 | EHS Information Services           | 47,760        | 47,760        | 0          |
| 19170 | EHS Medical Information Network    | 32,602        | 32,602        | 0          |
| 19185 | EHS Corporate Health Services      | 9,819         | 9,880         | (61)       |
| 19250 | EHS Performance Improvement        | 4,268         | 4,268         | 0          |
| 19370 | EHS Risk Management And Safety     | 6,537         | 6,537         | (0)        |
| 26340 | EMC CCU (Staffing)                 | 122,819       | 61,361        | 61,457     |
| 26470 | EMC 4 East                         | 0             | 88,411        | (88,411)   |
| 26550 | EMC PICU                           | 0             | 756           | (756)      |
| 26780 | EMC Heart Services                 | 4,670         | 4,670         | (0)        |
| 26790 | EMC Same Day Surgery               | 50,700        | 50,862        | (162)      |
| 27030 | EMC Central Supply                 | 28,419        | 28,419        | 0          |
| 27200 | EMC Radiology - MRI (JobCode)      | 18,792        | 14,620        | 4,171      |
| 27230 | EMC Radiology - Vascular Procedure | 10,128        | 14,616        | (4,487)    |
| 27240 | EMC Radiology - Diagnostics        | 98,239        | 110,722       | (12,483)   |
| 27250 | EMC Radiation Oncology             | 31,027        | 31,051        | (23)       |

#### Salaries Do Not Match

Use to identify accounts on the Labors tabs in the plan files that do not have history on the Expense tab and would cause a balancing mismatch. This utility posts a 1 to the NYBKHA fields so those accounts interface in the plan files.

## SALARIES DO NOT MATCH

KHA Health For The Budget Year 2018

| PayType | Department Description           | JobCode Description          | PayType Description | Dept  | Acct  | NYBKHA |  |
|---------|----------------------------------|------------------------------|---------------------|-------|-------|--------|--|
| P0001   | EHS Sports Medicine              | Team Leader-Athletic Trainer | Retroactive Pay     | 17840 | 60100 | 0      |  |
| P0004   | EHS Sports Medicine              | Team Leader-Athletic Trainer | Paid Time Off       | 17840 | 60120 | 0      |  |
| P0001   | EPG Phys Clinic-North            | Physician                    | Regular             | 17880 | 60100 | 0      |  |
| P0001   | EPG Phys Clinic-Occ Hith East    | Staff RN                     | Regular             | 17881 | 60100 | 0      |  |
| P0004   | EPG Phys Clinic-Occ HIth East    | Nurse Practitioner           | Paid Time Off       | 17881 | 60120 | 0      |  |
| P0054   | EPG Phys Clinic-Occ HIth East    | Physician                    | Incentive Pay       | 17881 | 60100 | 0      |  |
| POVT    | EPG Phys Clinic-Occ HIth East    | Receptionist/Secretary-WC    | Overtime Premium    | 17881 | 60110 | 0      |  |
| P0001   | EPG Phys Clinic-Occ Hith Midtown | Technical Assistant          | Retroactive Pay     | 17883 | 60100 | 0      |  |
| P0004   | EPG Phys Clinic-Occ Hith Midtown | Technical Assistant          | Paid Time Off       | 17883 | 60120 | 0      |  |
| POVT    | EPG Phys Clinic-Occ Hith Midtown | Technical Assistant          | Overtime Premium    | 17883 | 60110 | 0      |  |
| P0001   | EPG Phys Clinic-East             | Physician                    | Retroactive Pay     | 17885 | 60100 | 0      |  |
| P0004   | EPG Phys Clinic-East             | Nurse Practitioner           | Paid Time Off       | 17885 | 60120 | 0      |  |
| P0030   | EPG Phys Clinic-East             | Physician                    | Additional Pay      | 17885 | 60900 | 1      |  |
| P0054   | EPG Phys Clinic-East             | Physician                    | Incentive Pay       | 17885 | 60100 | 0      |  |
| P0001   | EPG Phys Clinic-Occ Hlth/West    | Nurse Practitioner           | Regular             | 17886 | 60100 | 0      |  |
| P0001   | EPG Phys Clinic-South            | Physician                    | Regular             | 17891 | 60100 | 0      |  |
| P0054   | EPG Phys Clinic-South            | Physician                    | Incentive Pay       | 17891 | 60100 | 1      |  |
| P0001   | EPG Phys Clinic-Uptown           | Physician                    | Regular             | 17894 | 60100 | 0      |  |
| P0054   | EPG Phys Clinic-Uptown           | Physician                    | Incentive Pay       | 17894 | 60100 | 1      |  |

## Setup utilities

These reports are designed for month-end close analysis.

#### Accessing these reports

The reports listed in this section are located in **\Axiom\Reports Library\Budgeting Utilities\Budget Set Up**. For instructions, see Browsing the Report Library.

You can also access them from the Bud Admin task pane. In the **Budget Reporting** section, click **Budget** Utilities > Budget Setup.

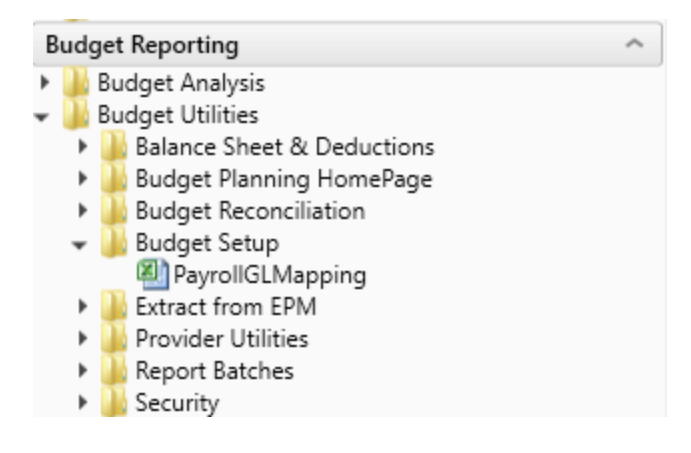

#### PayrollGLMapping

To allow mapping of GL accounts and Hours accounts different from the Jobcode Dimensions Table or Paytype Dimensions Table as a result of various combinations to match GL accounts.

| Budg | jetGroup | GLClass           | PayType | Description                  | GLAcct        | HrAcct     | Re   |
|------|----------|-------------------|---------|------------------------------|---------------|------------|------|
|      | ALL      |                   |         | Enter GLClass &              |               |            |      |
|      | ALL      |                   |         | Enter GLClass &              |               |            |      |
|      | ALL      |                   |         | Enter GLClass &              |               |            |      |
|      | ALL      |                   |         | Enter GLClass &              |               |            |      |
|      |          |                   |         |                              |               |            |      |
|      | EMA      | Medical Associate | 25      |                              | BudgetGroup I | Exceptions |      |
| Budg | jetGroup | GLClass           | PayType | Description                  | GLAcct        | HrAcct     | Pe - |
|      | EMA      | Physician         | P0001   | EMA-Physician-Regular        | 60200         | 960200     |      |
|      | EMA      | Physician         | P0004   | EMA-Physician-Paid Time Off  | 60200         | 960200     |      |
|      | EMA      | Physician         | P0030   | EMA-Physician-Additional Pay | 60200         | 960200     |      |
| ·    | EMA      | MidLevel          | P0001   | EMA-MidLevel-Regular         | 60300         | 960300     |      |
|      | EMA      | MidLevel          | P0004   | EMA-MidLevel-Paid Time Off   | 60300         | 960300     |      |
|      |          |                   |         |                              |               |            |      |
|      | CCU      | CCU Budget Grou   | P       |                              | BudgetGroup I | Exceptions |      |
| Budg | jetGroup | GLClass           | PayType | Description                  | GLAcct        | HrAcct     | Pe   |
|      | CCU      | Staff             | FICA    | CCU-Staff-                   | 12345         |            |      |
|      | CCU      |                   |         | CCU-Enter GLClass &          |               |            |      |
|      | CCU      |                   |         | CCU-Enter GLClass &          |               |            |      |
|      | CCU      |                   |         | CCU-Enter GLClass &          |               |            |      |

# Extract from EPM utilities

These reports are designed to extract budget data from the Axiom database.

#### Accessing these reports

The reports listed in this section are located in **\Axiom\Reports Library\Budgeting Utilities\Extract from** EPM. For instructions, see Browsing the Report Library.

You can also access them from the Bud Admin task pane. In the **Budget Reporting** section, click **Budget** Utilities > Extract from EPM.

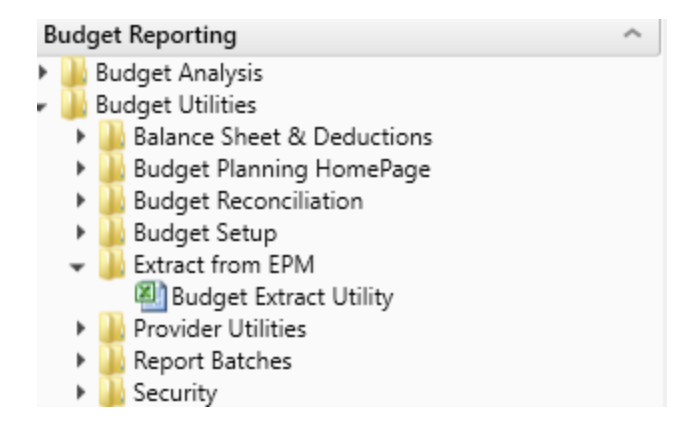

#### Budget Extract Utility

Use to extract budget data from Axiom EPM to upload into GL systems such as Meditech, for example.

### Budget Extract Utility

| Current Year: 2 | 2017  |    |     |    |    |    |    |    |    |    |     |     |     |           |                      |
|-----------------|-------|----|-----|----|----|----|----|----|----|----|-----|-----|-----|-----------|----------------------|
| Data from BUD   |       |    |     |    |    |    |    |    |    |    |     |     |     | Export to | Text File            |
| ACCT            | DEPT  | P1 | P2  | P3 | P4 | P5 | P6 | P7 | P8 | P9 | P10 | P11 | P12 | Save Tag  | DERIVED VALUE        |
|                 |       |    |     |    |    |    |    |    |    |    |     |     |     |           |                      |
| 80              | 19000 | 0  | . 0 | 0  | 0  | 0  | 0  | 0  | 0  | 0  | 0   | 0   | 0   | [SAVE]    | 19000.80^20170731^0  |
|                 |       |    |     |    |    |    |    |    |    |    |     |     |     | [SAVE]    | 19000.80^20170831^0  |
|                 |       |    |     |    |    |    |    |    |    |    |     |     |     | [SAVE]    | 19000.80^20170930^0  |
|                 |       |    |     |    |    |    |    |    |    |    |     |     |     | [SAVE]    | 19000.80^20171031^0  |
|                 |       |    |     |    |    |    |    |    |    |    |     |     |     | [SAVE]    | 19000.80^20171130^0  |
|                 |       |    |     |    |    |    |    |    |    |    |     |     |     | [SAVE]    | 19000.80^20171231^0  |
|                 |       |    |     |    |    |    |    |    |    |    |     |     |     | [SAVE]    | 19000.80^20180131^0  |
|                 |       |    |     |    |    |    |    |    |    |    |     |     |     | [SAVE]    | 19000.80^20180228^0  |
|                 |       |    |     |    |    |    |    |    |    |    |     |     |     | [SAVE]    | 19000.80^20180331^0  |
|                 |       |    |     |    |    |    |    |    |    |    |     |     |     | [SAVE]    | 19000.80^20180430^0  |
|                 |       |    |     |    |    |    |    |    |    |    |     |     |     | [SAVE]    | 19000.80^20180531^0  |
|                 |       |    |     |    |    |    |    |    |    |    |     |     |     | [SAVE]    | 19000.80^20180630^0  |
| 80              | 29000 | 2  | 2   | 2  | 1  | 1  | 2  | 1  | 2  | 1  | 2   | 2   | 2   | [SAVE]    | 29000.80^20170731^-2 |
|                 |       |    |     |    |    |    |    |    |    |    |     |     |     | [SAVE]    | 29000.80^20170831^-2 |
|                 |       |    |     |    |    |    |    |    |    |    |     |     |     | [SAVE]    | 29000.80^20170930^-2 |
|                 |       |    |     |    |    |    |    |    |    |    |     |     |     | [SAVE]    | 29000.80^20171031^-1 |
|                 |       |    |     |    |    |    |    |    |    |    |     |     |     | [SAVE]    | 29000.80^20171130^-1 |
|                 |       |    |     |    |    |    |    |    |    |    |     |     |     | [SAVE]    | 29000.80^20171231^-2 |
|                 |       |    |     |    |    |    |    |    |    |    |     |     |     | [SAVE]    | 29000.80^20180131^-1 |
|                 |       |    |     |    |    |    |    |    |    |    |     |     |     |           |                      |

# **Provider Reconciliation utilities**

These reports are designed Designed to reconcile data to support physician analysis.

#### Accessing these utilities

The utilities listed in this section are located in **\Axiom\Reports Library\Budgeting Utilities\Provider Utilities\Reconciliation**. For instructions, see Browsing the Report Library.

You can also access them from the Bud Admin task pane. In the **Budget Reporting** section, click **Budget** Utilities > Provider Utilities > Reconciliation.

| В | udget Reporting ^                        |
|---|------------------------------------------|
| ۲ | 🎍 Budget Analysis                        |
| Ŧ | 🍌 Budget Utilities                       |
|   | 🕨 🕌 Balance Sheet & Deductions           |
|   | 🕨 🕌 Budget Planning HomePage             |
|   | 🕨 🕌 Budget Reconciliation                |
|   | 🕨 🌽 Budget Setup                         |
|   | Extract from EPM                         |
|   | 👻 🌽 Provider Utilities                   |
|   | 👻 🌽 Reconciliation                       |
|   | Matching Provider Dept Revenue to Dept S |
|   | Matching Provider Revenue to Salaries    |
|   | ProviderComp JobCodes                    |
|   | 🖳 Reconcile GL Revenue to Provider       |
|   | 🖳 Review Provider Data                   |
|   | Statistics                               |
|   | 🕨 🎍 System Setup                         |
|   | 🕨 퉬 Report Batches                       |
|   | Security                                 |

## Matching Provider Dept Revenue to Dept Salaries

Use to determine if there are situations where the provider revenue and salaries do not match by department.

| KHA Health     |                          |             |        | Providers posting revenue to multiple de | partments |           |           |       |
|----------------|--------------------------|-------------|--------|------------------------------------------|-----------|-----------|-----------|-------|
| For The Period | Ending February 28, 2017 |             | Re     | Revenue with no matching salaries        |           |           |           |       |
|                |                          |             |        |                                          | Provider  | Provider  |           |       |
|                |                          |             |        |                                          | Revenue   | Payroll26 |           |       |
| Provider ID    | Provider                 | Employee ID | Dept   | Department Description                   | YTD       | YTD       | Variance  | Alert |
| D10004         | Aisenberg Robert         | 0           | 107060 | EMA Laboratory                           | 42        | 64,693    | (64,651)  |       |
| D1039          | Kramer Melvyn MD         | 13166       | 107060 | EMA Laboratory                           | 42        | 0         | 42        | Pe    |
| D10528         | Champion Richard A MD    | 17279       | 107060 | EMA Urgent Care Adult                    | 536,056   | 0         | 536,056   | Pe    |
| D1128          | Konkle Rebecca L MD      | 13688       | 107060 | EMA Laboratory                           | 21        | 0         | 21        | Re    |
| D1132          | Wang Katherine K MD      | 12219       | 101309 | EMA Neurology                            | 1,890     | 0         | 1,890     | Pe    |
| D1158          | Angel Andrew MD          | 14710       | 107200 | EMA Radiology Services                   | 2,565     | 0         | 2,565     | Re    |
| D1179          | Blazar Philip MD         | 0           | 101400 | EMA Surgical Specialties                 | 314       | 0         | 314       | Re    |
| D1186          | Macaulay Kelly M MD      | 14624       | 107060 | EMA Urgent Care Pediatrics               | 147,473   | 0         | 147,473   | Pe    |
| D1188          | Slavsky Tatiana MD       | 14803       | 107060 | EMA Laboratory                           | 105       | 0         | 105       | Re    |
| D12221         | Quintin Maria L MD       | 19452       | 107200 | EMA Radiology Services                   | 1,024,481 | 0         | 1,024,481 | Re    |
| D1255          | Tremblay Laura D MD      | 15139       | 107200 | EMA Radiology Services                   | 5,214     | 0         | 5,214     | Pe -  |
| D13063         | Faur Adriana V MD        | 16760       | 107060 | EMA Ob/Gyn                               | 21        | 0         | 21        | Pe    |
| D13092         | Osborne Dawn R           | 20483       | 107200 | EMA Radiology Services                   | 1,368     | 0         | 1,368     | Pe    |
| D1317          | Soybel David I MD        | 15329       | 107060 | EMA Laboratory                           | 79,340    | 0         | 79,340    | Pe    |
| D13191         | Radden Nancy F MD        | 16663       | 107060 | EMA Laboratory                           | 63        | 0         | 63        | Pe    |
| D13280         | Maier Irena MD           | 16695       | 107060 | EMA Laboratory                           | 213       | 0         | 213       | Pe    |
| D13296         | Gorenburg Ida P MD       | 16488       | 107200 | EMA Radiology Services                   | 2,505     | 0         | 2,505     | Pe    |
|                |                          |             |        |                                          |           |           |           |       |

#### Matching Provider Department Revenue to Department Salaries

### Matching Provider Revenue to Salaries

Use to check the net difference between revenue and salaries by provider.

# Matching Provider Revenue To Salaries

#### KHA Health

For The Period Ending February 28, 2017

| Provider ID         Provider         Employee ID         YTD Actual         YTD Actual         Net           D10004         Aisenberg Robert         0         42         1,477,431         (1,477,389,<br>0107)           D1007         Lord Naples Kathleen PA         12272         21         0         21           D1010         Voltaire-Piou Emose PA         11289         204,991         0         204,991           D1039         Kramer Melvyn MD         13166         42         0         42           D10528         Champion Richard A MD         17279         536,055         82,382         453,674           D10540         Falk Rodney MD         16682         211,712         0         211,712           D1120         Kettyle Elizabeth P CNM         11218         84         0         84           D1128         Konkle Rebecca L MD         13668         21         0         21           D1132         Wang Katherine K MD         12219         1,890         0         1,890           D1158         Angel Andrew MD         14710         2,565         0         2,565 |             |                         |             | Provider Revenue | Provider Payroll27 |             |
|----------------------------------------------------------------------------------------------------|-------------|-------------------------|-------------|------------------|--------------------|-------------|
| D10004         Aisenberg Robert         0         42         1,477,431         (1,477,389           D1007         Lord Naples Kathleen PA         12272         21         0         21           D1010         Voltaire-Piou Emose PA         11289         204,991         0         204,991           D1039         Kramer Melvyn MD         13166         42         0         42           D10528         Champion Richard A MD         17279         536,056         82,382         453,674           D10540         Falk Rodney MD         16682         211,712         0         211,712           D1120         Kettyle Elizabeth P CNM         11218         84         0         84           D1128         Konkle Rebecca L MD         13688         21         0         21           D1132         Wang Katherine K MD         12219         1,890         0         1,890           D1158         Angel Andrew MD         14710         2,565         0         2,565                                                                                                    | Provider ID | Provider                | Employee ID | YTD Actual       | YTD Actual         | Net         |
| D10004         Aisenberg Robert         0         42         1,477,431         (1,477,389           D1007         Lord Naples Kathleen PA         12272         21         0         21           D1010         Voltaire-Piou Emose PA         11289         204,991         0         204,991           D1039         Kramer Melvyn MD         13166         42         0         42           D10528         Champion Richard A MD         17279         536,056         82,382         453,674           D10540         Falk Rodney MD         16682         211,712         0         211,712           D1120         Kettyle Elizabeth P CNM         11218         84         0         84           D1128         Konkle Rebecca L MD         13668         21         0         21           D1132         Wang Katherine K MD         12219         1,890         0         1,890           D1158         Appel Andrew MD         14710         2,565         0         2,565                                                                                                    |             |                         |             |                  |                    |             |
| D1007         Lord Naples Kathleen PA         12272         21         0         21           D1010         Voltaire-Piou Emose PA         11289         204,991         0         204,991           D1039         Kramer Melvyn MD         13166         42         0         42           D10528         Champion Richard A MD         17279         536,056         82,382         453,674           D10540         Falk Rodney MD         16682         211,712         0         211,712           D1120         Kettyle Elizabeth P CNM         11218         84         0         84           D1128         Konkle Rebecca L MD         13668         21         0         21           D1132         Wang Katherine K MD         12219         1,890         0         1,890           D1158         Angel Andrew MD         14710         2,565         0         2,565                                                                                                    | D10004      | Aisenberg Robert        | 0           | 42               | 1,477,431          | (1,477,389) |
| D1010         Voltaire-Piou Emose PA         11289         204,991         0         204,991           D1039         Kramer Melvyn MD         13166         42         0         42           D10528         Champion Richard A MD         17279         536,056         82,382         453,674           D10540         Falk Rodney MD         16682         211,712         0         211,712           D1120         Kettyle Elizabeth P CNM         11218         84         0         84           D1128         Konkle Rebecca L MD         13688         21         0         21           D1132         Wang Katherine K MD         12219         1,890         0         1,890           D1158         Angel Andrew MD         14710         2,565         0         2,565                                                                                                    | D1007       | Lord Naples Kathleen PA | 12272       | 21               | 0                  | 21          |
| D1039         Kramer Melvyn MD         13166         42         0         42           D10528         Champion Richard A MD         17279         536,056         82,382         453,674           D10540         Falk Rodney MD         16682         211,712         0         211,712           D1120         Kettyle Elizabeth P CNM         11218         84         0         84           D1128         Konkle Rebecca L MD         13688         21         0         21           D1132         Wang Katherine K MD         12219         1,890         0         1,890           D1158         Angel Andrew MD         14710         2,565         0         2,565                                                                                                    | D1010       | Voltaire-Piou Emose PA  | 11289       | 204,991          | 0                  | 204,991     |
| D10528         Champion Richard A MD         17279         536,056         82,382         453,674           D10540         Falk Rodney MD         16682         211,712         0         211,712           D1120         Kettyle Elizabeth P CNM         11218         84         0         84           D1128         Konkle Rebecca L MD         13688         21         0         21           D1132         Wang Katherine K MD         12219         1,890         0         1,890           D1158         Angel Andrew MD         14710         2,565         0         2,565                                                                                                    | D1039       | Kramer Melvyn MD        | 13166       | 42               | 0                  | 42          |
| D10540         Falk Rodney MD         16682         211,712         0         211,712           D1120         Kettyle Elizabeth P CNM         11218         84         0         84           D1128         Konkle Rebecca L MD         13688         21         0         21           D1132         Wang Katherine K MD         12219         1,890         0         1,890           D1158         Appel Andrew MD         14710         2,565         0         2,565                                                                                                    | D10528      | Champion Richard A MD   | 17279       | 536,056          | 82,382             | 453,674     |
| D1120         Kettyle Elizabeth P CNM         11218         84         0         84           D1128         Konkle Rebecca L MD         13688         21         0         21           D1132         Wang Katherine K MD         12219         1,890         0         1,890           D1158         Angel Andrew MD         14710         2,565         0         2,565                                                                                                    | D10540      | Falk Rodney MD          | 16682       | 211,712          | 0                  | 211,712     |
| D1128         Konkle Rebecca L MD         13688         21         0         21           D1132         Wang Katherine K MD         12219         1,890         0         1,890           D1158         Angel Andrew MD         14710         2,565         0         2,565                                                                                                    | D1120       | Kettyle Elizabeth P CNM | 11218       | 84               | 0                  | 84          |
| D1132         Wang Katherine K MD         12219         1,890         0         1,890           D1158         Appel Andrew MD         14710         2,565         0         2,565                                                                                                    | D1128       | Konkle Rebecca L MD     | 13688       | 21               | 0                  | 21          |
| D1158 Angel Andrew MD 14710 2.565 0 2.565                                                                                                    | D1132       | Wang Katherine K MD     | 12219       | 1,890            | 0                  | 1,890       |
|                                                                                                    | D1158       | Angel Andrew MD         | 14710       | 2,565            | 0                  | 2,565       |
| D1179 Blazar Philip MD 0 314 1,477,431 (1,477,117                                                                                                    | D1179       | Blazar Philip MD        | 0           | 314              | 1,477,431          | (1,477,117) |
| D1186 Macaulay Kelly M MD 14624 147,473 47,598 99,875                                                                                                    | D1186       | Macaulay Kelly M MD     | 14624       | 147,473          | 47,598             | 99,875      |
| D1187 Walsh Thomas F PA-C 14691 418,543 0 418,543                                                                                                    | D1187       | Walsh Thomas F PA-C     | 14691       | 418,543          | 0                  | 418,543     |
| D1188 Slavsky Tatiana MD 14803 105 0 105                                                                                                    | D1188       | Slavsky Tatiana MD      | 14803       | 105              | 0                  | 105         |
| D1191 Gilbert D Scott PA 14832 216,867 0 216,867                                                                                                    | D1191       | Gilbert D Scott PA      | 14832       | 216,867          | 0                  | 216,867     |
| D1192 O'Donnell Brian D PA 14628 172,280 1,842 170,438                                                                                                    | D1192       | O'Donnell Brian D PA    | 14628       | 172,280          | 1,842              | 170,438     |
| D12148 Ginns Maya A NP 16613 185,412 84,171 101,241                                                                                                    | D12148      | Ginns Maya A NP         | 16613       | 185,412          | 84,171             | 101,241     |

#### ProviderComp JobCodes

Use to compare the coding in global assumptions to the information in the Payroll27 tables before creating budget plan files.

#### Provider Comp JobCodes

KHA Health For The Period Ending February 28, 2017

Filtered for "MasterProvider" Template

Verify members on the ProviderList Global Assumption Are tagged properly in the Jobcode.KHAINT Dimension

| lobroda | Description                   | EMPID  | EMPID Listed In<br>Provided ist? | lahrade KHålat   | VTD Dollars | VTD Hours | In Provider List but<br>NOT assigned | Assigned to<br>Provider but NOT |
|---------|-------------------------------|--------|----------------------------------|------------------|-------------|-----------|--------------------------------------|---------------------------------|
| Juncose | Description                   | CHIPIO | Providencia.                     | Jobcoulera Parte | 110 00001   | TTOTTOTT  | provider                             | in list                         |
|         |                               |        |                                  |                  |             |           |                                      |                                 |
|         |                               |        |                                  |                  |             |           |                                      |                                 |
| J00006  | Receptionist                  | 20820  | No                               | JobCode          | 97,889      | 5,547     |                                      |                                 |
| J00021  | Director                      | 11064  | No                               | JobCode          | 115,671     | 1,465     |                                      |                                 |
| J00031  | Clinical Technician           | 20471  | No                               | JobCode          | 128,638     | 6,492     |                                      |                                 |
| 100059  | Inventory Assistant           | 14678  | No                               | JobCode          | 54,245      | 3,008     |                                      |                                 |
| 300068  | Admin Asst/Business Ops       | 21021  | No                               | JobCode          | 327,413     | 14,170    |                                      |                                 |
| 100090  | Unit Clerk I                  | 21186  | No                               | JobCode          | 743,919     | 50,749    |                                      |                                 |
| 100099  | Counselor                     | 14258  | No                               | JobCode          | 49,623      | 1,172     |                                      |                                 |
| J00105  | Programmer/Analyst            | 11558  | No                               | JobCode          | 118,781     | 2,931     |                                      |                                 |
| J00110  | Dedicated Interpreter I       | 16764  | No                               | JobCode          | 45,979      | 2,175     |                                      |                                 |
| J00111  | Data Entry Operator/Secretary | 15742  | No                               | JobCode          | 35,929      | 1,944     |                                      |                                 |
| J00156  | Manager                       | 10973  | No                               | JobCode          | 69,080      | 1,465     |                                      |                                 |
| J00167  | Electrician                   | 12052  | No                               | JobCode          | 50,280      | 1,449     |                                      |                                 |
| ,00168  | Refrigeration/AC Mechanic     | 15817  | No                               | JobCode          | 97,023      | 3,567     |                                      |                                 |
| J00170  | General Mechanic              | 13636  | No                               | JobCode          | 12,747      | 1,145     |                                      |                                 |
| J00171  | Carpenter                     | 13570  | No                               | JobCode          | 74,001      | 2,791     |                                      |                                 |
| J00177  | Secretary                     | 12516  | No                               | JobCode          | 341         | 0         |                                      |                                 |
| J00191  | Staff RN                      | 20883  | No                               | JobCode          | 2,672,955   | 91,138    |                                      |                                 |

#### Reconcile GL Revenue to Provider

Use to reconcile the gross charges in the Financial data source to the gross charges in the Provider data source for both the current period as well as year-to-date.

| Reconcile<br>KHA Health<br>For The Period En | e GL Revenue To Provider<br>ding February 28, 2017 |           |            |           |                 |           |            |            |                 |
|----------------------------------------------|----------------------------------------------------|-----------|------------|-----------|-----------------|-----------|------------|------------|-----------------|
|                                              |                                                    |           |            |           |                 |           | YTD        |            |                 |
|                                              |                                                    | Financial | Financial  | Provider  | Fin vs Provider | Financial | Financial  | Provider   | Fin vs Provider |
| Dept                                         | Description                                        | OP        | Oth PT Rev | Revenue   | Difference      | OP        | Oth PT Rev | Revenue    | Difference      |
|                                              |                                                    |           |            |           |                 |           |            |            |                 |
| 101010                                       | EMA Internal Medicine (Provider Detail)            | 0         | 1,596,233  | 1,596,233 | 0               | 0         | 12,869,739 | 12,869,739 | 0               |
| 101014                                       | EMA Urgent Care Adult                              | 0         | 108,762    | 90,795    | 17,967          | 0         | 900,592    | 754,914    | 145,678         |
| 101020                                       | EMA Internal Medicine (Provider Summary)           | 0         | 1,596,233  | 258,773   | 1,337,459       | 0         | 12,869,739 | 2,748,491  | 10,121,248      |
| 101100                                       | EMA Pediatrics                                     | 0         | 575,073    | 462,484   | 112,589         | 0         | 4,407,394  | 3,561,397  | 845,997         |
| 101104                                       | EMA Urgent Care Pediatrics                         | 0         | 43,895     | 39,780    | 4,115           | 0         | 443,857    | 403,630    | 40,227          |
| 101200                                       | EMA Ob/Gyn                                         | 0         | 867,226    | 192,087   | 675,139         | 0         | 7,269,523  | 1,576,225  | 5,693,298       |
| 101301                                       | EMA Cardiology                                     | 0         | 1,368,000  | 375,031   | 992,969         | 0         | 9,524,720  | 2,511,749  | 7,012,971       |
| 101302                                       | EMA Pulmonary                                      | 0         | 72,523     | 50,973    | 21,550          | 0         | 526,769    | 336,146    | 190,623         |
| 101303                                       | EMA Rheumatology                                   | 0         | 49,008     | 44,652    | 4,356           | 0         | 478,900    | 420,476    | 58,424          |
| 101304                                       | EMA Nephrology                                     | 0         | 97,459     | 46,294    | 51,165          | 0         | 686,430    | 441,632    | 244,798         |
| 101305                                       | EMA Dermatology                                    | 0         | 240,387    | 199,915   | 40,472          | 0         | 1,714,653  | 1,415,012  | 299,641         |
| 101306                                       | EMA Oncology                                       | 0         | 3,232,553  | 355,310   | 2,877,243       | 0         | 25,648,192 | 2,787,352  | 22,860,840      |
| 101307                                       | EMA Genetics                                       | 0         | 23,603     | 23,281    | 322             | 0         | 160,280    | 157,904    | 2,376           |
| 101308                                       | EMA Endocrinology                                  | 0         | 268,682    | 191,951   | 76,731          | 0         | 2,037,487  | 1,439,093  | 598,394         |
| 101309                                       | EMA Neurology                                      | 0         | 144,989    | 43,723    | 101,266         | 0         | 1,353,070  | 501,565    | 851,505         |

#### Review Provider Data

Use to identify situations where there is revenue without matching volume in the historical data that is used for projection and budget purposes.

#### **Review Provider Data**

KHA Health Period Ending February 28, 2017

|        |                                         |            |                                |                  |                         |                           |           | CYA    |         |           | LYA    |         |  |
|--------|-----------------------------------------|------------|--------------------------------|------------------|-------------------------|---------------------------|-----------|--------|---------|-----------|--------|---------|--|
|        |                                         |            |                                |                  |                         |                           | YTD       | YTD    | YTD     | Total     | Total  | Total   |  |
| Dept   | Description                             | CPT        | Description                    | Provider         | ProviderName            | YTD Data Issue            | Encounter | Volume | Revenue | Encounter | Volume | Revenue |  |
|        |                                         |            |                                |                  |                         |                           |           |        |         |           |        |         |  |
| 101010 | EMA Internal Medicine (Provider Detail) | C99397     | Well Child, New, 12-17 Yrs Old | ZNoBudget        | Zucker Charles J MD     | Encounter with no Revenue | 40,769    | 0      | 0       | 59,204    | 0      | 0       |  |
| 101014 | EMA Urgent Care Adult                   | Encounters | Encounters - Office            | ZNoBudget        | Wilson Gary A MD        | Encounter with no Revenue | 7,166     | 0      | 0       | 10,212    | 0      | 0       |  |
| 101020 | EMA Internal Medicine (Provider Summa   | C99397     | Well Adult:New:Over 65 Yrs Old | D14677           | Seraman Katherine MD    | Encounter with no Revenue | 8,378     | 0      | 0       | 59,204    | 0      | 0       |  |
| 101100 | EMA Pediatrics                          | Encounters | Encounters - Office            | ZNoBudget        | Thompson Christine M MD | Encounter with no Revenue | 29,054    | 0      | 0       | 45,422    | 0      | 0       |  |
| 101104 | EMA Urgent Care Pediatrics              | Encounters | Encounters - Office            | ZNoBudget        | Starmer Amy Jost MD     | Encounter with no Revenue | 3,742     | 0      | 0       | 6,494     | 0      | 0       |  |
| 101200 | EMA Ob/Gyn                              | Encounters | Encounters - Office            | ZNoBudget        | Yadav Jyoti MD          | Encounter with no Revenue | 32,364    | 0      | 0       | 45,634    | 0      | 0       |  |
| 101301 | EMA Cardiology                          | Encounters | Encounters - Office            | ZNoBudget        | Zorn Joseph B MD        | Encounter with no Revenue | 38,512    | 0      | 0       | 60,072    | 0      | 0       |  |
| 101302 | EMA Pulmonary                           | Encounters | Encounters - Office            | ZNoBudget        | Schissel Scott L MD     | Encounter with no Revenue | 2,140     | 0      | 0       | 2,878     | 0      | 0       |  |
| 101303 | EMA Rheumatology                        | Encounters | Encounters - Office            | ZNoBudget        | Sands Robert A MD       | Encounter with no Revenue | 3,024     | 0      | 0       | 4,245     | 0      | 0       |  |
| 101304 | EMA Nephrology                          | Encounters | Encounters - Office            | ZNoBudget        | Zandi-Nejad Kambiz MD   | Encounter with no Revenue | 4,824     | 0      | 0       | 6,622     | 0      | 0       |  |
| 101305 | EMA Dermatology                         | Encounters | Encounters - Office            | ZNoBudget        | Pupo Rafael A MD        | Encounter with no Revenue | 8,726     | 0      | 0       | 10,160    | 0      | 0       |  |
| 101306 | EMA Oncology                            | Encounters | Encounters - Office            | ZNoBudget        | Wang Hao MD             | Encounter with no Revenue | 27,526    | 0      | 0       | 39,792    | 0      | 0       |  |
| 101307 | EMA Genetics                            | Encounters | Encounters - Office            | DP108            | Pauker Susan P MD       | Encounter with no Revenue | 574       | 0      | 0       | 766       | 0      | 0       |  |
| 101308 | EMA Endocrinology                       | Encounters | Encounters - Office            | ZNoBudget        | No Budget Providers     | Encounter with no Revenue | 8,778     | 0      | 0       | 13,428    | 0      | 0       |  |
| 101309 | EMA Neurology                           | Encounters | Encounters - Office            | ZNoBudget        | Yablonski Jeffney A MD  | Encounter with no Revenue | 4,514     | 0      | 0       | 6,852     | 0      | 0       |  |
| 101310 | EMA Pain Program                        | Encounters | Encounters - Office            | <b>ZNoBudget</b> | No Budget Providers     | Encounter with no Revenue | 1,006     | 0      | 0       | 1,632     | 0      | 0       |  |
| 101329 | EMA Nutrition                           | Encounters | Encounters - Office            | ZNoBudget        | No Budget Providers     | Encounter with no Revenue | 2,096     | 0      | 0       | 2,734     | 0      | 0       |  |
| 101330 | EMA Allergy                             | Encounters | Encounters - Office            | ZNoBudget        | No Budget Providers     | Encounter with no Revenue | 2,556     | 0      | 0       | 3,905     | 0      | 0       |  |
| 101353 | EMA Gastroenterology                    | Encounters | Encounters - Office            | ZNoBudget        | Tmka Yvona M MD         | Encounter with no Revenue | 6,108     | 0      | 0       | 11,368    | 0      | 0       |  |
| 101400 | EMA Surgical Specialties                | Encounters | Encounters - Office            | <b>ZNoBudget</b> | Williams Michael A MD   | Encounter with no Revenue | 28,662    | 0      | 0       | 41,502    | 0      | 0       |  |
| 101401 | EMA General Surgery                     | Encounters | Encounters - Office            | ZNoBudget        | Tawa Nicholas MD        | Encounter with no Revenue | 23,816    | 0      | 0       | 34,512    | 0      | 0       |  |
| 101408 | EMA Opthalmology                        | Encounters | Encounters - Office            | ZNoBudget        | Wong Susan MD           | Encounter with no Revenue | 30,850    | 0      | 0       | 46,956    | 0      | 0       |  |
| 101710 | EMA BH                                  | Encounters | Encounters - Office            | ZNoBudget        | Rabe Edward F MD        | Encounter with no Revenue | 14,672    | 0      | 0       | 21,154    | 0      | 0       |  |
| 107370 | EMA Rehab Services                      | Encounters | Encounters - Office            | ZNoBudget        | No Budget Providers     | Encounter with no Revenue | 40,022    | 0      | 0       | 46,946    | 0      | 0       |  |
|        |                                         |            |                                |                  |                         |                           |           |        |         |           |        |         |  |
|        | Total                                   |            |                                |                  |                         |                           | 369,879   | 0      | 0       | 581,776   | 0      | 0       |  |

## **Provider Statistics utilities**

These reports are designed to reconcile data to support physician analysis.

Accessing these reports

The reports listed in this section are located in \Axiom\Reports Library\Budgeting Utilities\Provider Utilities\Statistics. For instructions, see Browsing the Report Library.

You can also access them from the Bud Admin task pane. In the Budget Reporting section, click Budget Utilities > Provider Utilities > Statistics.

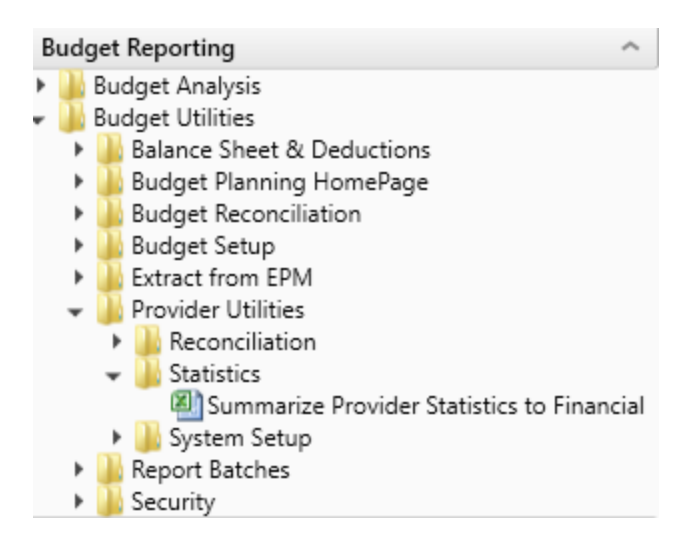

### Summarize Provider Statistics to Financial

# Use this save-to-database report to summarize provider data into monthly statistics to be used in Financial data tables and reports.

| KHA Health    |                                       |                   |               |       | 1) Acct Numbe   | r is determined  | by the selected g   | rouping column  | in the CPT Din    | ension table  |
|---------------|---------------------------------------|-------------------|---------------|-------|-----------------|------------------|---------------------|-----------------|-------------------|---------------|
| Summarization | n of CPT Data to Financial Statistics | Provider Table>>  | ACT_PROV_2017 |       | 2) Run report s | ingle pass or mi | ılti pass to Post f | rom the Provide | r table to the Fi | nancial table |
|               |                                       | Financial Table>> | ACT2017       |       |                 | 5                |                     |                 |                   |               |
|               |                                       | DataType>>        | Volume        |       |                 |                  |                     |                 |                   |               |
|               |                                       |                   |               |       |                 |                  |                     |                 |                   |               |
| CPT           | Description                           | GLEncAcct         | Dept          | July  | August          | September        | October             | November        | December          | January       |
| PROF_HOSP     | Professional Svcs-Hospital            | 382               | 101010        | 0     | 0               | 0                | 0                   | 0               | 1                 | (1)           |
| PROF_HOSP     | Professional Svcs-Hospital            | 382               | 101014        | 0     | 0               | 4                | (1)                 | 0               | 0                 | 0             |
| PROF_HOSP     | Professional Svcs-Hospital            | 382               | 101200        | 1     | 0               | 2                | 0                   | 0               | 1                 | 2             |
| PROF_HOSP     | Professional Svcs-Hospital            | 382               | 101301        | 0     | 1               | 0                | 0                   | 0               | 0                 | 0             |
| PROF_HOSP     | Professional Svcs-Hospital            | 382               | 101400        | 0     | 0               | 0                | 0                   | 1               | 0                 | 0             |
| PROF_OFC_Est  | Professional Svcs-Office-Est Patient  | 381               | 101010        | 4,094 | 3,993           | 4,816            | 4,230               | 4,362           | 4,483             | 4,561         |
| PROF_OFC_Est  | Professional Svcs-Office-Est Patient  | 381               | 101014        | 506   | 475             | 400              | 407                 | 372             | 424               | 381           |
| PROF_OFC_Est  | Professional Svcs-Office-Est Patient  | 381               | 101020        | 894   | 1,054           | 1,068            | 970                 | 1,000           | 1,102             | 1,188         |
| PROF_OFC_Est  | Professional Svcs-Office-Est Patient  | 381               | 101100        | 1,654 | 1,526           | 1,798            | 1,593               | 1,608           | 1,646             | 1,552         |
| PROF_OFC_Est  | Professional Svcs-Office-Est Patient  | 381               | 101104        | 274   | 278             | 247              | 213                 | 217             | 273               | 170           |
| PROF_OFC_Est  | Professional Svcs-Office-Est Patient  | 381               | 101200        | 563   | 461             | 621              | 566                 | 546             | 551               | 481           |
| PROF_OFC_Est  | Professional Svcs-Office-Est Patient  | 381               | 101301        | 448   | 408             | 470              | 435                 | 440             | 538               | 444           |
| PROF_OFC_Est  | Professional Svcs-Office-Est Patient  | 381               | 101302        | 33    | 63              | 65               | 67                  | 70              | 101               | 76            |
| PROF_OFC_Est  | Professional Svcs-Office-Est Patient  | 381               | 101303        | 134   | 118             | 165              | 146                 | 136             | 142               | 147           |
| PROF_OFC_Est  | Professional Svcs-Office-Est Patient  | 381               | 101304        | 228   | 177             | 253              | 224                 | 193             | 264               | 220           |
| PROF_OFC_Est  | Professional Svcs-Office-Est Patient  | 381               | 101305        | 350   | 288             | 344              | 378                 | 309             | 207               | 319           |
| PROF_OFC_Est  | Professional Svcs-Office-Est Patient  | 381               | 101306        | 773   | 737             | 991              | 916                 | 900             | 1,000             | 784           |
| PROF_OFC_Est  | Professional Svcs-Office-Est Patient  | 381               | 101307        | 4     | 6               | 6                | 2                   | 6               | 4                 | 6             |
| PROF_OFC_Est  | Professional Svcs-Office-Est Patient  | 381               | 101308        | 337   | 291             | 362              | 319                 | 344             | 378               | 359           |
| PROF_OFC_Est  | Professional Svcs-Office-Est Patient  | 381               | 101309        | 99    | 96              | 111              | 101                 | 127             | 116               | 151           |
|               |                                       |                   |               |       |                 |                  |                     |                 |                   |               |

#### Summarize Provider Statistics To Financial

# Provider System Setup utilities

This report is designed to reconcile data to support physician analysis.

#### Accessing these utilities

The utilities listed in this section are located in \Axiom\Reports Library\Budgeting Utilities\Provider Utilities\System Setup. For instructions, see Browsing the Report Library.

You can also access them from the Bud Admin task pane. In the **Budget Reporting** section, click **Budget** Utilities > Provider Utilities > System Setup.

| В | ud | get Reporting                | ^ |
|---|----|------------------------------|---|
| ۲ |    | Budget Analysis              |   |
| Ŧ |    | Budget Utilities             |   |
|   | ►  | 🍌 Balance Sheet & Deductions |   |
|   | ►  | 鷆 Budget Planning HomePage   |   |
|   | ►  | Budget Reconciliation        |   |
|   | ►  | 🍌 Budget Setup               |   |
|   | ►  | Extract from EPM             |   |
|   | •  | 🍌 Provider Utilities         |   |
|   |    | Reconciliation               |   |
|   |    | Statistics                   |   |
|   |    | 🗢 퉬 System Setup             |   |
|   |    | 🔊 ProvBenchmark              |   |
|   | ►  | 🍌 Report Batches             |   |
|   | ►  | 퉬 Security                   |   |

#### ProvBenchmark

This table may be used for reports to compare provider compensation to benchmarks.

| Provide   | er Benchmark                   |        |        |             |             |             |             |        |        |        |        |        |
|-----------|--------------------------------|--------|--------|-------------|-------------|-------------|-------------|--------|--------|--------|--------|--------|
| Code      | Specialty                      | Amount | Median | PctTile25th | PctTile60th | PctTile75th | PctTile90th | C99211 | C99212 | C99213 | C99214 | C99215 |
|           |                                |        |        |             |             |             |             |        |        |        |        |        |
| Card      | Cardiology: Inv-Interventional | \$0.00 | 0      | 0           | 0           | 0           | 0           | 0%     | 0%     | 0%     | 0%     | 0%     |
| Card_Inv  | Cardiology: Invasive           | \$0.00 | 0      | 0           | 0           | 0           | 0           | 0%     | 0%     | 0%     | 0%     | 0%     |
| Card_Non  | Cardiology: NonInvasive        | \$0.00 | 0      | 0           | 0           | 0           | 0           | 0%     | 0%     | 0%     | 0%     | 0%     |
| ClinPharm | Clinical Pharmacy              | \$0.00 | 0      | 0           | 0           | 0           | 0           | 0%     | 0%     | 0%     | 0%     | 0%     |
| Cons      | Consolidated                   | \$0.00 | 0      | 0           | 0           | 0           | 0           | 0%     | 0%     | 0%     | 0%     | 0%     |
| Derm      | Dermatology                    | \$0.00 | 0      | 0           | 0           | 0           | 0           | 0%     | 0%     | 0%     | 0%     | 0%     |
| Endo      | Endocrinology\Metabolism       | \$0.00 | 0      | 0           | 0           | 0           | 0           | 0%     | 0%     | 0%     | 0%     | 0%     |
| ENT       | Otorhinolaryngology (ENT)      | \$0.00 | 0      | 0           | 0           | 0           | 0           | 0%     | 0%     | 0%     | 0%     | 0%     |
| Fprac     | Family Practice (w\o OB)       | \$0.00 | 0      | 0           | 0           | 0           | 0           | 0%     | 0%     | 0%     | 0%     | 0%     |
| GynOnc    | Gyn/Oncologist                 | \$0.00 | 0      | 0           | 0           | 0           | 0           | 0%     | 0%     | 0%     | 0%     | 0%     |
| Hosp      | Internal Medicine: Hospitalist | \$0.00 | 0      | 0           | 0           | 0           | 0           | 0%     | 0%     | 0%     | 0%     | 0%     |
| Intens    | Intensivist                    | \$0.00 | 0      | 0           | 0           | 0           | 0           | 0%     | 0%     | 0%     | 0%     | 0%     |
| IM        | Internal Medicine: General     | \$0.00 | 0      | 0           | 0           | 0           | 0           | 0%     | 0%     | 0%     | 0%     | 0%     |
| NNP       | MLP-Neonatal Nurse Pract       | \$0.00 | 0      | 0           | 0           | 0           | 0           | 0%     | 0%     | 0%     | 0%     | 0%     |
| NP        | MLP-Nurse Practitioner         | \$0.00 | 0      | 0           | 0           | 0           | 0           | 0%     | 0%     | 0%     | 0%     | 0%     |
| PA        | MLP-Physician Assistant        | \$0.00 | 0      | 0           | 0           | 0           | 0           | 0%     | 0%     | 0%     | 0%     | 0%     |
| New       | New Provider                   | \$0.00 | 0      | 0           | 0           | 0           | 0           | 0%     | 0%     | 0%     | 0%     | 0%     |
| OBG       | OBGYN: General                 | \$0.00 | 0      | 0           | 0           | 0           | 0           | 0%     | 0%     | 0%     | 0%     | 0%     |

# **Report Batch utilities**

These utilities are designed for budget reconciliation to the database.

#### Accessing these reports

The utilities listed in this section are located in **\Axiom\Reports Library\Budgeting Utilities\Report Batches**. For instructions, see Browsing the Report Library.

You can also access them from the Bud Admin task pane. In the **Budget Reporting** section, click **Budget** Utilities > Report Batches.

| В | ud | get Reporting                       | ^ |
|---|----|-------------------------------------|---|
| ۲ |    | Budget Analysis                     |   |
| Ŧ |    | Budget Utilities                    |   |
|   | ►  | Balance Sheet & Deductions          |   |
|   | ►  | 퉬 Budget Planning HomePage          |   |
|   | ►  | Budget Reconciliation               |   |
|   | ►  | 퉬 Budget Setup                      |   |
|   | ►  | Extract from EPM                    |   |
|   | ►  | 鷆 Provider Utilities                |   |
|   | -  | 鷆 Report Batches                    |   |
|   |    | Budget Reconciliation Reports Batch |   |
|   | ►  | Security                            |   |

Budget Reconciliation Reports Batch

Use to run multiple budget reconciliation reports for distribution.

#### BATCH CONTROL SHEET

| File Path                                                                                                    | Enabled | Process Multipass | Multipass Source Column | Multipass Data Filter |
|----------------------------------------------------------------------------------------------------|---------|-------------------|-------------------------|-----------------------|
| \Axiom\Reports Library\Budgeting Utilities\Budget Reconciliation\Budget Workbook Reconciliation.xlsx           | On      | On                | Dept.BudgetGroup        |                       |
| \Axiom\Reports Library\Budgeting Utilities\Budget Reconciliation\Payroll12 Hours Reconciliation.xlsx           | On      | On                | Dept.BudgetGroup        |                       |
| \Axiom\Reports Library\Budgeting Utilities\Budget Reconciliation\Payroll12 Negative Hours.xlsx                 | On      | On                | Dept.BudgetGroup        |                       |
| \Axiom\Reports Library\Budgeting Utilities\Budget Reconciliation\Reconcile Payroll12 to Financial-Dollars.xlsx | On      | On                | Dept.BudgetGroup        |                       |
| Vxiom\Reports Library\Budgeting Utilities\Budget Reconciliation\Reconcile Payroll12 to Financial-Hours.xlsx    | On      | On                | Dept.BudgetGroup        |                       |
| \Axiom\Reports Library\Budgeting Utilities\Budget Reconciliation\Reconcile Payroll12 to Financial-FICA.xlsx    | On      | On                | Dept.BudgetGroup        |                       |

# Security utilities

These reports are designed for budget balance sheet calculation and deductions modeling to post the results to the database.

#### Accessing these utilities

The utilities listed in this section are located in **\Axiom\Reports Library\Budgeting Utilities\Security**. For instructions, see Browsing the Report Library.

You can also access them from the Bud Admin task pane. In the **Budget Reporting** section, click **Budget** Utilities > Security.

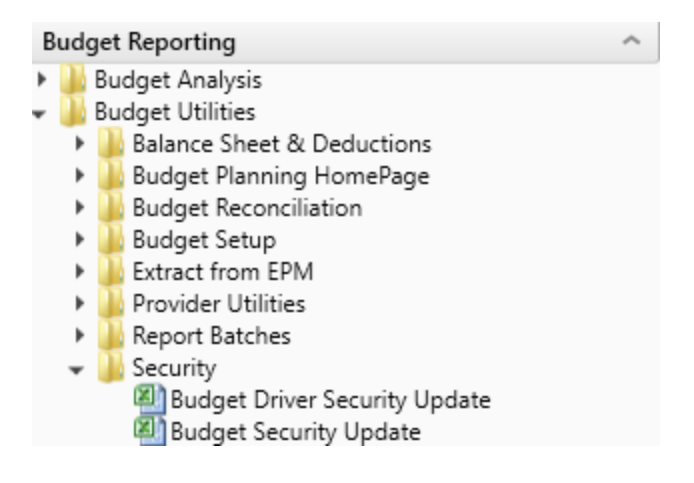

Budget Driver Security Update

Use to update the Driver security settings and filters for Admin users who have access to update driver files.

|         | Budget Driver Security Setup * Note: This utility configures Budget Admin Role users to Driver Budget Groups. |                                      |           |                                                                 |                       |                                       |                              |                              |                               |                               |                               |                               |                               |                               |
|---------|----------------------------------------------------------------------------------------------------|--------------------------------------|-----------|-----------------------------------------------------------------|-----------------------|---------------------------------------|------------------------------|------------------------------|-------------------------------|-------------------------------|-------------------------------|-------------------------------|-------------------------------|-------------------------------|
|         |                                                                                                    |                                      |           |                                                                 |                       | Select                                | Select                       | Select                       | Select                        | Select                        | Select                        | Select                        | Select                        |                               |
|         | LoginName                                                                                                    | PrincipalID                          | FirstName | LastName                                                        | EmailAddress          | Member<br>of Global<br>Driver<br>Mgmt | General<br>Budget<br>Drivers | Admin<br>Provider<br>Drivers | Filtered<br>Budget<br>Group 1 | Filtered<br>Budget<br>Group 2 | Filtered<br>Budget<br>Group 3 | Filtered<br>Budget<br>Group 4 | Filtered<br>Budget<br>Group 5 | Filtered<br>Budget<br>Group 6 |
|         | Update << Update Database on SAVE?                                                                            |                                      |           | Select (Process File) in the File Processing task pane to Save. |                       |                                       |                              |                              |                               |                               |                               |                               |                               |                               |
|         | BP_NextYear                                                                                                   | << Select Budget Filegroup to Update |           | BUDGET2019                                                      |                       |                                       |                              |                              |                               |                               |                               |                               |                               |                               |
|         |                                                                                                    |                                      |           |                                                                 |                       |                                       |                              |                              |                               |                               |                               |                               |                               |                               |
| No Save | admin                                                                                                    | 1                                    | Admin     | Admin                                                           | admin@axiomepm.com    | FALSE                                 | No                           | No                           |                               |                               |                               |                               |                               |                               |
| No Save | bpadmin                                                                                                    | 2                                    | bp        | admin                                                           | nella@kaufmanhall.com | FALSE                                 | No                           | No                           |                               |                               |                               |                               |                               |                               |

#### Budget Security Update

Use to update security settings and filters for all users.

|        | Budget/Mgmt Reporting Security Update v1.4                                                                                                    |             |                                                                        |                                                                             |                                                           |                    |          |                  |                 |           |         |                              |  |
|--------|----------------------------------------------------------------------------------------------------|-------------|------------------------------------------------------------------------|-----------------------------------------------------------------------------|-----------------------------------------------------------|--------------------|----------|------------------|-----------------|-----------|---------|------------------------------|--|
|        | * Note: This utility only adds users to systems & roles. If you need to REMOVE a user from a system or role, You must use the Security Manager. |             |                                                                        |                                                                             |                                                           |                    |          | Not this utility |                 |           |         |                              |  |
|        | Input Input Input                                                                                                    |             | Input                                                                  | Input Select                                                                |                                                           | Only Axiom Prompt  |          |                  |                 | Select    |         |                              |  |
|        | LoginName                                                                                                    | PrincipalID | FirstName                                                              | LastName                                                                    | EmailAddress                                              | AuthenticationType | Password | IsSyncEnabled    | UserLicenseType | IsEnabled | IsAdmin | Budget<br>Planning<br>System |  |
|        | NO << Update Database on SAVE? Select [SAVE] to post update the                                                                                 |             | Select [SAVE] to post update the Security                              | iy -or- [Process File] in the Task Pane (if you are a System Administrator) |                                                           |                    |          |                  |                 |           |         |                              |  |
|        | EXISTING EPM USERS                                                                                                    |             | Green [Save] indicates a change was detected and user will be updated. |                                                                             | Detected changes are highlighted in Pink further to right |                    |          |                  |                 |           |         |                              |  |
|        |                                                                                                    |             |                                                                        |                                                                             |                                                           |                    |          |                  |                 |           |         |                              |  |
|        | admin                                                                                                    | 1           | Admin                                                                  | Admin                                                                       | admin@axiomepm.com                                        | Axiom Prompt       |          | TRUE             | AxiomStaff      | TRUE      | TRUE    | TRUE                         |  |
| [Save] | bpadmin                                                                                                    | 2           | bp                                                                     | admin                                                                       | nella@kaufmanhall.com                                     | Windows User       |          | TRUE             | Standard        | TRUE      | FALSE   | TRUE                         |  |
|        |                                                                                                    |             |                                                                        |                                                                             |                                                           |                    |          |                  |                 |           |         |                              |  |
|        | iew EPM USERS * Highlighted new users are existing users above. These highlighted users will NOT be saved to security and should be r           |             | emoved                                                                 |                                                                             |                                                           |                    |          |                  |                 |           |         |                              |  |
|        |                                                                                                    |             |                                                                        |                                                                             |                                                           |                    |          |                  |                 |           |         |                              |  |
|        |                                                                                                    | 0           |                                                                        |                                                                             |                                                           |                    |          | TRUE             | Standard        | TRUE      | FALSE   | FALSE                        |  |
|        |                                                                                                    | 0           |                                                                        |                                                                             |                                                           |                    |          | TRUE             | Standard        | TRUE      | FALSE   | FALSE                        |  |
|        |                                                                                                    | 0           |                                                                        |                                                                             |                                                           |                    |          | TRUE             | Standard        | TRUE      | FALSE   | FALSE                        |  |
|        |                                                                                                    | 0           |                                                                        |                                                                             |                                                           |                    |          | TRUE             | Standard        | TRUE      | FALSE   | FALSE                        |  |
|        |                                                                                                    | 0           |                                                                        |                                                                             |                                                           |                    |          | TRUE             | Standard        | TRUE      | FALSE   | FALSE                        |  |
|        |                                                                                                    | 0           |                                                                        |                                                                             |                                                           |                    |          | TRUE             | Standard        | TRUE      | FALSE   | FALSE                        |  |
|        |                                                                                                    | 0           |                                                                        |                                                                             |                                                           |                    |          | TRUE             | Standard        | TRUE      | FALSE   | FALSE                        |  |
|        |                                                                                                    | 0           |                                                                        |                                                                             |                                                           |                    |          | TRUE             | Standard        | TRUE      | FALSE   | FALSE                        |  |
|        |                                                                                                    | 0           |                                                                        |                                                                             |                                                           |                    |          | TRUE             | Standard        | TRUE      | FALSE   | FALSE                        |  |

# **Financial reports**

Axiom Budgeting and Performance Reporting 2020.3 comes with a variety of standard financial reports, organized within the following folders and subfolders.

**TIP:** In some reports, you can drill down to specific data to view how the values were calculated. For more information, see Drilling data: Using Drill Down.

Financial Analysis reports

The following reports allow you to view general budget data. For examples of these reports, see Analysis reports.

| Report                                         | Description                                                                                                    |  |  |  |  |  |  |
|------------------------------------------------|----------------------------------------------------------------------------------------------------|--|--|--|--|--|--|
| Account Analysis                               | Use to analyze the current month- and year-to-date variances for an individual account by department.                                                                                                    |  |  |  |  |  |  |
| Current Year Actual (CYA) Per Unit<br>Analysis | Use to analyze year-to-date (current) per-unit amounts for<br>Patient Revenue, Salaries, Supplies, and Other Expenses<br>compared to current-year budget (Budget).                                                                                                    |  |  |  |  |  |  |
| Expense Summary by Department                  | Use to analyze expense variances by department.                                                                                                    |  |  |  |  |  |  |
| Key Dept Ratios                                | Use to analyze current month and year-to-date salary<br>variances for an individual department. The salary variance<br>is broken into categories for Price, Volume, and Efficiency.<br>A summary section is also provided to show the<br>components of the total variance.                                                                                           |  |  |  |  |  |  |
| Labor Price, Volume, & Efficiency<br>Variances | Use to quickly analyze salaries to determine if the variances are related to rate or volume.                                                                                                    |  |  |  |  |  |  |
| Labor Summary by Department                    | Use to analyze labor variances by department.                                                                                                    |  |  |  |  |  |  |
| MultiYear Statistic Review                     | Use to show key and non-key statistical accounts for the<br>current-year actual and budget, prior year, and two years<br>ago. You can run this report for a single department or<br>combined for multiple departments. If is often used to<br>confirm that the statistical basis across different years is<br>consistent.                                            |  |  |  |  |  |  |
| Threshold Analysis                             | Use to analyze current month values compared to the<br>average of the previous three month. You can enter a<br>dollar threshold. After the report is populated, you can<br>change the view to only show the departments that<br>exceed the threshold. The purpose of this report is to show<br>unusual activity or possible missing entries in the current<br>month. |  |  |  |  |  |  |

#### Financial Statement reports

The following reports are designed for month-end financial analysis. For examples of these reports, see Running Financial Statement reports.

| Report                      | Description                                                                                    |
|-----------------------------|------------------------------------------------------------------------------------------------|
| Balance Sheet               | Use to review and analyze the Balance Sheet values by FSDetail category across multiple years. |
| Balance Sheet and Cash Flow | Use to review and analyze the Balance Sheet and Cash<br>Flow across multiple years.            |

| Report                               | Description                                                                                                    |  |  |  |  |  |
|--------------------------------------|----------------------------------------------------------------------------------------------------|--|--|--|--|--|
| Balance Sheet By Entity              | Use to show by entity for one fiscal year across the balance<br>sheet categories in FSDetail. You can update the report to<br>run for any fiscal year in the database.                                                                                                    |  |  |  |  |  |
| Balance Sheet Detail                 | Use to show the detail accounts within each balance sheet category of FSDetail, showing last-year actual and current-year actual.                                                                                                    |  |  |  |  |  |
| Forecast Income Summary              | Use to show the Current Year Forecast by FSDetail category compared to Current Year Budget and Current Year Annualized.                                                                                                    |  |  |  |  |  |
| Forecast Scenario Comparison         | Use to show the Current Year To Date, Current Year<br>Annualized compared to the Current Year Forecast and<br>Alternate Forecast.                                                                                                    |  |  |  |  |  |
| Income Statement By Entity           | Use to show the Income Statement categories by entity for the current fiscal year.                                                                                                    |  |  |  |  |  |
| Income Statement Detail              | Use to show the detail accounts within each income statement category of FSDetail showing current-year detail and last-year actual.                                                                                                    |  |  |  |  |  |
| Income Statement Multi-Year          | Use to review the Income Statement totals by FSDetail category across multiple fiscal years.                                                                                                    |  |  |  |  |  |
| Income Statement Projection          | Use to review the Income Statement totals by FSDetail<br>category by month. For the remaining months of the year,<br>it projects using the current-year budget or current-year<br>forecast, which you can then compare to the annual<br>budget.                                        |  |  |  |  |  |
| Income Statement Summary             | Use to review the Income Statement totals by FSDetail category for the current period and year-to-date compared to budget and prior year.                                                                                                    |  |  |  |  |  |
| Income Statement Summary-12<br>Month | Use to view the Income Statement totals by FSDetail category, by month. You can also update the report to process for any fiscal year in the database.                                                                                                    |  |  |  |  |  |
| Income Statement Summary-Drill       | Use to view review the Income Statement totals by<br>FSDetail category for the current period and year-to-date<br>actual compared to budget and prior year. You can drill<br>down to the detail transactions for revenue, expense,<br>payroll data, or show a trend for each category. |  |  |  |  |  |
| Provider Income Statement Summary    | Use to show the Income Statement totals by FSProvider category for the current period and year-to-date compared to budget and prior year.                                                                                                    |  |  |  |  |  |
### Payroll reports

The following reports are designed for bi-weekly payroll analysis. For examples of these reports, see Payroll reports.

| Report                             | Description                                                                                                    |
|------------------------------------|----------------------------------------------------------------------------------------------------|
| Employee Roster                    | Use to show employee-related information for a single department by job code. This information is used for budgets.                         |
| Employee Roster – Position Control | Use to show employee-related information by job code and by employee.                                                                       |
| Labor Distribution                 | Use to show bi-weekly paid hours and dollars by job code, employee, and pay category for a single pay period.                               |
| Labor Distribution Detail          | Use to show hours and dollars by a department, by job code for multiple pay period, and by category of pay.                                 |
| Overtime Alert                     | Use to show highlights of overtime trends by pay period and department.                                                                     |
| Overtime Analysis                  | Use to show overtime FTE-related hours by department trended for multiple pay periods. This report is normally processed by VP or Director. |

Provider Analysis reports (optional feature)

The following reports are designed for physician analysis.

**NOTE:** You can also find these same reports in the **Budget Reporting section > Provider Budget >** Analysis.

For a description of each report, see Provider Budget reports.

Report Packages

The following reports are designed for month-end or payroll electronic reporting.

#### Executive

For examples of these reports, see .

| Report                     | Description                                                                                                    |
|----------------------------|----------------------------------------------------------------------------------------------------|
| Budget Variance Rollup     | Use to show the current month and year-to-date Actual,<br>Flexible, or Fixed Budget and Prior Year values by category<br>in detail. This report can be processed at a rolled-up level<br>by Entity, VP, Director, and so on. You can use any<br>grouping column in dimensions for summarization. |
| Budget Variance Summary    | Use to show the expense, cost-per-unit of service, and<br>hours-per-unit of service variances for each department.<br>This report is typically run by VP to give them a summary<br>of the departments that have variances for the current<br>month.                                              |
| Cover_Executive            | Use as the cover page for monthly Executive report package. You can customize this report to meet your reporting needs.                                                                                                    |
| Dept Variance Rollup       | Use to show department variances over a chosen<br>threshold by category for revenue and expenses for the<br>current period and year-to-date. This report also contains<br>a monthly variance output and projection for the rest of<br>the fiscal year.                                           |
| Executive Monthly Package  | Use to speed up report processing and distribution by running all of the individual executive reports and including them in one report package.                                                                                                    |
| Pay Summary by Department  | Use to show bi-weekly paid hours by department, by<br>payroll summary category trended over multiple pay<br>periods. This report is normally processed by VP but can<br>also be processed by Director, Division, and so on.                                                                      |
| Statistic Variance Summary | Use to show key statistics by department for the past four months to show statistical trends and variances.                                                                                                    |
| Top 10 Variances           | Use to show top and bottom ten department variances for salaries, supplies, and other expenses.                                                                                                    |
| Variance Overview          | Use to show monthly variances by department, by account that exceed the thresholds set by the system administrator.                                                                                                    |

### Manager

For examples of these reports, see.

| Report                                    | Description                                                                                                    |
|-------------------------------------------|----------------------------------------------------------------------------------------------------|
| AP Distribution Report (optional feature) | Use to show the monthly Accounts Payable (AP) detail by general ledger account by vendor, check number, and check date.                                                                                                |
| AR Distribution Report (optional feature) | Use to show the monthly Accrued Receipts (PO Received<br>Not Invoiced) detail by vendor, PO Number, line item<br>description, and receipt date subtotaled by general ledger<br>account.                                |
| Budget Variance By Department             | Use to show the current month and year-to-date actual,<br>which are then compared to the Flexible or Fixed Budget as<br>well as Prior Year values by category and in detail.                                           |
| Cover_Manager                             | Use to generate a cover page for monthly Manager report package. You can customize this report to meet your reporting needs.                                                                                           |
| Dept Monthly Package                      | Use to run all of the individual manager reports and distribute them in one report package                                                                                                    |
| GL Distribution Report (optional feature) | Use to show the monthly journal entry detail for each general ledger account.                                                                                                    |
| MM Distribution Report (optional feature) | Use to show the monthly materials management issues,<br>including the location of issue, unit of issue, unit price,<br>quantity, and the amount subtotaled by general ledger<br>account.                               |
| Pay By Employee ID                        | Use to show the biweekly paid hours by employee, by payroll summary category trended over multiple pay periods.                                                                                                    |
| Pay By JobCode                            | Use to show the biweekly paid hours by job code, by payroll summary category trended over multiple pay periods.                                                                                                    |
| RU Report (optional feature)              | Use to show the current month and year-to-date Revenue<br>and Usage units and gross revenue by CDMCode. Units for<br>specific CDM can be RVU weighted to use for monthly<br>statistics summarization.                  |
| RU Report_Budget (optional feature)       | Use to show the current-month actual, budget, and year-<br>to-date Revenue and Usage units and gross revenue by<br>CDMCode. Units for specific CDM can be RVU weighted to<br>use for monthly statistics summarization. |
| Scorecard                                 | Use to show financial and ratio indicators for the chosen department compared to budget and trend.                                                                                                    |

| Report         | Description                                                         |
|----------------|---------------------------------------------------------------------|
| Variance Alert | Use to show accounts that exceed variance thresholds for the month. |

Package Utilities

For examples of these reports, see Report Packages - Utilities.

| Report                        | Description                                                                                                    |
|-------------------------------|----------------------------------------------------------------------------------------------------|
| Monthly All in One VP Package | Use to automatically build a report packaging batch using<br>the database and dimensions. You may build a batch to<br>distribute reports based on a single dimension grouping by<br>another dimension grouping (For example, Dept by VP,<br>Manager by Director, etc.). |
| Monthly Manager Package       | Use to package and email monthly reporting packages to<br>managers. Each column in the report represents a<br>recipient, with the reports listed under each person as the<br>reports they receive in their monthly package.                                             |
| Monthly VP Package            | Use to package and email monthly reporting packages to<br>VPs. Each column in the report represents a recipient, with<br>the reports listed under each person as the reports they<br>receive in their monthly package.                                                  |

# Analysis reports

These reports are designed for designed for month-end close analysis.

### Accessing these reports

The reports listed in this section are located in **\Axiom\Reports Library\Management Reporting\Analysis**. For instructions, see Browsing the Report Library.

You can also access them from the Bud Admin task pane. In the **Financial Reporting** section, click **Financial Reporting** > **Analysis**.

| F | inancial Reporting              | ^ |
|---|---------------------------------|---|
| Ŧ | 퉬 Financial Reporting           |   |
|   | My Reports                      |   |
|   | 👻 퉬 Analysis                    |   |
|   | 🖾 Account Analysis              |   |
|   | 🖾 CYA Per Unit Analysis         |   |
|   | 🖾 Expense Summary by Department |   |
|   | 🖳 Key Dept Ratios               |   |
|   | 🔄 Labor PriceVolumeEfficiency   |   |
|   | 🖾 Labor Summary by Department   |   |
|   | 🖳 MultiYear Statistic Review    |   |
|   | Threshold Analysis              |   |
|   | 🕨 🕌 Financial Statements        |   |
|   | 🕨 🕌 FTE Reports                 |   |
|   | 🕨 🎍 Payroll                     |   |
|   | 🕨 🎍 Provider Analysis           |   |
|   | 🕨 🌽 Report Packages             |   |
|   | 🕑 🌽 Variance Comments           |   |
| ۲ | Financial Utilities             |   |

### Account Analysis

Use to analyze the current month- and year-to-date variances for an individual account by department.

| Account Analysis<br>KHA Health<br>For The Period Ending February 28, 2017<br>60100- Salaries - Regular |                                      | Current Period |         |          |           | Year To Date |           |           |          |
|----------------------------------------------------------------------------------------------------|--------------------------------------|----------------|---------|----------|-----------|--------------|-----------|-----------|----------|
|                                                                                                    |                                      | Current        | Current |          |           | YTD          | YTD       |           |          |
| Dept                                                                                                   | Description                          | Actual         | Budget  | Variance | Var %     | Actual       | Budget    | Variance  | Var %    |
| 17840                                                                                                  | EHS Sports Medicine                  | 15,899         | 15,648  | (251)    | (1.6%)    | 127,487      | 126,225   | (1,262)   | (1.0%)   |
| 17880                                                                                                  | EPG Phys Clinic-North                | 35,395         | 33,636  | (1,759)  | (5.0%)    | 290,993      | 271,322   | (19,671)  | (6.8%)   |
| 17885                                                                                                  | EPG Phys Clinic-East                 | 38,636         | 52,232  | 13,596   | 35.2%     | 301,912      | 421,340   | 119,428   | 39.6%    |
| 17891                                                                                                  | EPG Phys Clinic-South                | 140,988        | 88,305  | (52,683) | (37.4%)   | 841,090      | 712,329   | (128,761) | (15.3%)  |
| 17895                                                                                                  | EPG Phys Clinic-West                 | (165)          | 14,794  | 14,959   | (9067.7%) | (21,328)     | 119,342   | 140,670   | (659.6%) |
| 19000                                                                                                  | EHS Administration                   | 178,403        | 497,404 | 319,001  | 178.8%    | 1,497,924    | 2,754,089 | 1,256,165 | 83.9%    |
| 19060                                                                                                  | EHS Corporate Communications         | 27,721         | 31,578  | 3,857    | 13.9%     | 209,220      | 254,725   | 45,505    | 21.7%    |
| 19080                                                                                                  | EHS Teleservices                     | 21,408         | 18,731  | (2,677)  | (12.5%)   | 153,810      | 151,090   | (2,720)   | (1.8%)   |
| 19100                                                                                                  | EHS Accounting Operations (Employee) | 28,832         | 27,405  | (1,427)  | (5.0%)    | 216,724      | 221,065   | 4,341     | 2.0%     |
| 19105                                                                                                  | EHS Payroll                          | 9,319          | 9,551   | 232      | 2.5%      | 73,919       | 77,038    | 3,119     | 4.2%     |
| 19110                                                                                                  | EHS Administrative Finance           | 13,298         | 13,373  | 75       | 0.6%      | 110,105      | 107,879   | (2,226)   | (2.0%)   |
| 19150                                                                                                  | EHS Information Services             | 59,190         | 91,506  | 32,316   | 54.6%     | 744,147      | 738,149   | (5,998)   | (0.8%)   |
| 19160                                                                                                  | EHS Audit Services                   | 1,903          | 4,660   | 2,757    | 144.9%    | 33,567       | 37,588    | 4,021     | 12.0%    |
| 19170                                                                                                  | EHS Medical Information Network      | 92,733         | 45,366  | (47,367) | (51.1%)   | 434,894      | 365,948   | (68,946)  | (15.9%)  |

## Current Year Actual (CYA) Per Unit Analysis

Use to analyze year-to-date (current) per-unit amounts for Patient Revenue, Salaries, Supplies, and Other Expenses compared to current-year budget (Budget).

#### CYA Per Unit Analysis

PKG For The Period Ending December 31, 2016

|       |                                    |               | Patient Revenue |              |          | Salaries     |              |          | Supplies     |              |
|-------|------------------------------------|---------------|-----------------|--------------|----------|--------------|--------------|----------|--------------|--------------|
|       |                                    |               | Year to Date    | Year to Date | %        | Year to Date | Year to Date | %        | Year to Date | Year to Date |
| Dept  | Description                        | KeyStat       | Actual          | Budget       | Variance | Actual       | Budget       | Variance | Actual       | Budget       |
|       |                                    |               |                 |              |          |              |              |          |              |              |
| 17840 | EHS Sports Medicine                | Calendar Days | 0.00            | 0.00         | 0.00%    | 663.02       | 0.00         | 0.00%    | 8.51         | 0.00         |
| 17870 | EHS *** Bldg-Med Office/East Hplex | Calendar Days | 0.00            | 0.00         | 0.00%    | 0.00         | 0.00         | 0.00%    | 0.10         | 0.00         |
| 17879 | EPG Clinic Administration          | Calendar Days | 0.00            | 0.00         | 0.00%    | 0.00         | 0.00         | 0.00%    | 0.00         | 0.00         |
| 17880 | EPG Phys Clinic-North              | Calendar Days | 1,075.99        | 0.00         | 100.00%  | 327.30       | 0.00         | 0.00%    | 195.26       | 0.00         |
| 17881 | EPG Phys Clinic-Occ HIth East      | Calendar Days | 1,476.28        | 0.00         | 100.00%  | 646.18       | 0.00         | 0.00%    | 0.00         | 0.00         |
| 17883 | EPG Phys Clinic-Occ Hlth Midtown   | Calendar Days | 584.60          | 0.00         | 100.00%  | 392.99       | 0.00         | 0.00%    | 5.42         | 0.00         |
| 17885 | EPG Phys Clinic-East               | Calendar Days | 2,129.26        | 0.00         | 100.00%  | 1,326.93     | 0.00         | 0.00%    | 213.22       | 0.00         |
| 17886 | EPG Phys Clinic-Occ Hlth/West      | Calendar Days | 0.00            | 0.00         | 0.00%    | 64.24        | 0.00         | 0.00%    | 0.54         | 0.00         |
| 17891 | EPG Phys Clinic-South              | Calendar Days | 5,596.57        | 0.00         | 100.00%  | 2,893.70     | 0.00         | 0.00%    | 0.24         | 0.00         |
| 17894 | EPG Phys Clinic-Uptown             | Calendar Days | 1,310.02        | 0.00         | 100.00%  | 566.21       | 0.00         | 0.00%    | 0.00         | 0.00         |
| 17895 | EPG Phys Clinic-West               | Calendar Days | 136.24          | 0.00         | 100.00%  | (113.54)     | 0.00         | 0.00%    | 0.00         | 0.00         |
| 17896 | EPG Phys Clinic-Peds Afterhour     | Calendar Days | 2,883.54        | 0.00         | 100.00%  | 0.00         | 0.00         | 0.00%    | 0.00         | 0.00         |
| 18560 | EHS Rental                         | Calendar Days | 0.00            | 0.00         | 0.00%    | 0.00         | 0.00         | 0.00%    | 0.00         | 0.00         |
| 18900 | EHS Parking Lot                    | Calendar Days | 0.00            | 0.00         | 0.00%    | 0.00         | 0.00         | 0.00%    | 0.00         | 0.00         |
| 18960 | EHS Bldg-North                     | Calendar Days | 0.00            | 0.00         | 0.00%    | 0.00         | 0.00         | 0.00%    | 0.00         | 0.00         |
| 18970 | EHS Bldg-Midtown                   | Calendar Days | 0.00            | 0.00         | 0.00%    | 0.00         | 0.00         | 0.00%    | 0.00         | 0.00         |

### Expense Summary by Department

#### Use to analyze expense variances by department.

# Expense Summary By Department for Total Expenses

Period Ending December 31, 2016

| Ferrou Linuting Decer | 11001 51, 2010 |               |        |            |                                  |                 |      |            |            |                  |
|-----------------------|----------------|---------------|--------|------------|----------------------------------|-----------------|------|------------|------------|------------------|
|                       |                |               |        |            |                                  | FILTERED TOTALS | =>   | 35,138,486 | 18,883,990 |                  |
|                       |                |               |        |            |                                  |                 |      | Total \$   |            | Units of Service |
|                       |                |               |        |            |                                  |                 |      | ACTUAL     | BUDGET     | ACTUAL           |
| VP                    | Director       | Manager       | Entity | Department | Department Name                  | UOS             | FLAG | Dollars    | Dollars    | UOS              |
| Dr. Johnson           | Elcie East     | Elsia East    |        | 17970      | EDC Clinic Administration        | Calendar Daur   | -    | 15.000     | 0          | 21               |
| Dr Johnson            | EISIE EAST     | EISIP East    | 5      | 1/0/9      | EPG Clinic Administration        | Calendar Days   | PC I | 13,000     | 0          | 51               |
| Dr Johnson            | Elsie East     | Elsie East    | 3      | 17880      | EPG Phys Clinic-North            | Calendar Days   | Pu   | 48,094     | 0          | 31               |
| Dr Johnson            | Elsie East     | Elsie East    | 3      | 17881      | EPG Phys Clinic-Occ HIth East    | Calendar Days   | R    | 72,260     | 0          | 31               |
| Dr Johnson            | Elsie East     | Elsie East    | 3      | 17883      | EPG Phys Clinic-Occ Hlth Midtown | Calendar Days   | R    | (4,627)    | 0          | 31               |
| Dr Johnson            | Elsie East     | Elsie East    | 3      | 17885      | EPG Phys Clinic-East             | Calendar Days   | P    | 103,099    | 0          | 31               |
| Dr Johnson            | Elsie East     | Elsie East    | 3      | 17886      | EPG Phys Clinic-Occ Hlth/West    | Calendar Days   | R0   | 28,650     | 0          | 31               |
| Dr Johnson            | Elsie East     | Elsie East    | 3      | 17891      | EPG Phys Clinic-South            | Calendar Days   | R    | 181,261    | 0          | 31               |
| Dr Johnson            | Elsie East     | Elsie East    | 3      | 17894      | EPG Phys Clinic-Uptown           | Calendar Days   | Ro   | 67,397     | 0          | 31               |
| Dr Johnson            | Elsie East     | Elsie East    | 3      | 17895      | EPG Phys Clinic-West             | Calendar Days   | Re   | (18,684)   | 0          | 31               |
| Dr Johnson            | Elsie East     | Elsie East    | 3      | 17896      | EPG Phys Clinic-Peds Afterhour   | Calendar Days   | R    | 90,752     | 0          | 31               |
| Dr Johnson            | Beth Crawford  | Beth Crawford | 1      | 19185      | EHS Corporate Health Services    | Calendar Days   | R    | 22,301     | 0          | 31               |
| Dr Johnson            | Dr Johnson     | Dr Johnson    | 2      | 27050      | EMC Hospitalist Program          | Calendar Days   | R    | 71,559     | 0          | 31               |
| Dr Johnson            | Elsie East     | Elsie East    | 2      | 27760      | EMC Rural Health Clinic-SW       | Calendar Days   | R    | 19         | 0          | 31               |
| Dr Johnson            | Elsie East     | Elsie East    | 2      | 27875      | EMC Rural Health Clinic-West     | Calendar Days   | R    | 68         | 0          | 31               |
| Dr Johnson            | Elsie East     | Elsie East    | 2      | 27897      | EMC Seniors Clinic-Tracepoint    | Calendar Days   | R    | 14,980     | 0          | 31               |
| Dr Johnson            | Beth Crawford  | Beth Crawford | 2      | 28430      | EMC EAP                          | Calendar Days   | R    | 3,616      | 0          | 31               |
| Dr Johnson            | Ronny Evans    | Ronny Evans   | 2      | 29030      | EMC Medical Staff Services       | Calendar Days   | R    | 104,545    | 0          | 31               |
|                       |                |               |        |            |                                  |                 |      |            |            |                  |

### Key Dept Ratios

Use to analyze current month and year-to-date salary variances for an individual department. The salary variance is broken into categories for Price, Volume, and Efficiency. A summary section is also provided to show the components of the total variance.

### Key Dept Ratios

| PKG       |                                         |         |          |         |                     |         |              |        |
|-----------|-----------------------------------------|---------|----------|---------|---------------------|---------|--------------|--------|
| For The   | Period Ending December 31, 2016         |         |          |         |                     |         |              |        |
| 17879 - E | PG Clinic Administration                |         | December |         |                     |         | Year-To-Date |        |
|           |                                         |         | Current  | Current | Increase/(Decrease) |         | YTD          | YTD    |
|           |                                         |         | Actual   | Budget  | Variance            | Var %   | Actual       | Budget |
|           | Statistics & Hours                      |         |          |         |                     |         |              |        |
|           | Primary Statistics :                    |         |          |         |                     |         |              |        |
| 300       | Calendar Days                           | KeyStat | 31       | 0       | 31                  | 100.0%  | 184          | 0      |
| 800100    | New Initiative -Key Inpatient Statistic | KeyStat | 0        | 0       | 0                   | 0.0%    | 2            | 0      |
|           | Total Key Statistics                    |         | 31       | 0       | 31                  | 100.00% | 186          | 0      |
|           | Hours:                                  |         |          |         |                     |         |              |        |
|           | Key Ratios                              |         |          |         |                     |         |              |        |
|           | Dollars per unit                        |         |          |         |                     |         |              |        |
|           | Other Expense per Unit                  |         | \$483.87 | \$0.00  | (\$483.87)          | 0.0%    | \$920.57     | \$0.00 |
|           | Total Expense per Unit                  |         | 484      | 0       | (484)               | 0.00%   | 921          | 0      |
|           |                                         |         |          |         |                     |         |              |        |
|           | Gross Profit per Unit                   |         | (484)    | 0       | (484)               | 0.0%    | (921)        | 0      |
|           | Variance Analysis                       |         |          |         |                     |         |              |        |
|           | Revenue Variance due to Volume          |         |          |         | \$0                 | 0.0%    |              |        |
|           | Revenue Variance due to Rate            |         |          |         | \$0                 | 0.0%    |              |        |
|           | Total Revenue Variance over/(under)     |         |          |         | 0                   | 0.00%   |              |        |
|           |                                         |         | I        |         |                     |         |              |        |

### Labor Price, Volume, and Efficiency Variances

### Use to quickly analyze salaries to determine if the variances are related to rate or volume.

| Price, Volume & Efficiency Var<br>KHA Health<br>For The Period Ending February 28, 2018                                                                              | iances    |            |                       |          |       |           |               |                       |          |       |           |
|----------------------------------------------------------------------------------------------------|-----------|------------|-----------------------|----------|-------|-----------|---------------|-----------------------|----------|-------|-----------|
| for the ferrod change corolly co, coro                                                                                                    | Febru     | arv        |                       |          |       |           | Vear-to-Date  |                       |          |       |           |
| 17880- EPG Phys Clinic-North                                                                                                    | Actu      | al         | Budget                | Variance | Var % | Last Year | Actual        | Budget                | Variance | Var % | Last Year |
| Key Categories:                                                                                                    |           |            |                       |          |       |           |               |                       |          |       |           |
| Units of Service                                                                                                    |           | 28         | 28                    | 0        | 0.0%  | 28        | 243           | 243                   | 0        | 0.0%  | 243       |
| Hours                                                                                                    | 1         | 166        | 182                   | 16       | 0     | 343       | 1,394         | 1,477                 | 83       | 0     | 2,765     |
| Salaries                                                                                                    | 1         | 9,765      | 13,115                | 3,350    | 25.5% | 21,198    | 82,750        | 103,804               | 21,054   | 20.3% | 176,944   |
| Salary Variance Explanation:<br>Price Variance:                                                                                                    | Actual    | \$58.93    | Budget                | Variance |       |           | Actual cso as | Budget                | Variance |       |           |
| 2. Actual Paid Hours                                                                                                    | 1         | 166        | 17 E 10 O             | \$10101  |       |           | 1.394         | ******                |          |       |           |
| 3. Price Variance:                                                                                                    | Favorable |            |                       | 2,166    |       |           | Favorable     |                       | 15,222   |       |           |
| Volume Variance:<br>1. Units of Service Variance<br>2. Budgeted Paid Hrs per UOS<br>3. Labor Hours Variance due to Volume                                            |           | 28         | 28<br>6.5             | 0        |       |           | 243           | 243<br>6.1            | 0        |       |           |
| 4. Budgeted Wage Rate per Hour                                                                                                    |           |            | \$72.00               |          |       |           |               | \$70.27               |          |       |           |
| 5. Volume Variance                                                                                                    | Favorable |            |                       | 0        |       |           | Favorable     |                       | 0        |       |           |
| Efficiency Variance:<br>1. Labor Hours per UOS Variance<br>2. Actual Units of Service<br>3. Labor Hours Variance not related to volume<br>4. Budgeted Price Variance |           | 5.92<br>28 | 6.51<br>16<br>\$72.00 | 0.59     |       |           | 5.74<br>243   | 6.08<br>83<br>\$70.27 | 0.34     |       |           |
| 5. Efficiency Variance                                                                                                    | Favorable |            |                       | 1,183    |       |           | Favorable     |                       | 5,833    |       |           |
| Summary Variances:<br>Price                                                                                                    | Favorable |            |                       | 2,166    |       |           | Favorable     |                       | 15,222   |       |           |
| Volume                                                                                                    | Favorable |            |                       | 0        |       |           | Favorable     |                       | 0        |       |           |
| Efficiency                                                                                                    | Favorable |            |                       | 1,183    |       |           | Favorable     |                       | 5,833    |       |           |
| Total Wage Variance                                                                                                    | Favorable |            |                       | 3,350    |       |           | Favorable     |                       | 21,054   |       |           |

### Labor Summary by Department

Use to analyze labor variances by department.

#### Labor Analysis by Department PKG

| Period Ending Augus | it 31, 2016     |                 |        |            |                                    |               |      |                      |                      |             |
|---------------------|-----------------|-----------------|--------|------------|------------------------------------|---------------|------|----------------------|----------------------|-------------|
|                     |                 |                 |        |            |                                    |               |      | Units of Service     |                      | FTEs        |
| VP                  | Director        | Manager         | Entity | Department | Department Name                    | UOS           | FLAG | ACTUAL<br>Statistics | BUDGET<br>Statistics | ACTUAL FTES |
|                     |                 |                 |        |            |                                    |               |      |                      |                      |             |
| Tom Gilbert         | Tom Gilbert     | Susie Gentry    | 1      | 10000      | EHS Balance Sheet                  | 0             |      | 31                   | 31                   | 0.00        |
| rdebruyn            | Patrick Herbert | Patrick Herbert | 1      | 17840      | EHS Sports Medicine                | Calendar Days | Ro   | 31                   | 31                   | 7.33        |
| Howard Burns        | Carl Johnson    | Pete Augusta    | 1      | 17870      | EHS *** Bldg-Med Office/East Hplex | Calendar Days |      | 31                   | 31                   | 0.00        |
| Dr Johnson          | Elsie East      | Elsie East      | 3      | 17879      | EPG Clinic Administration          | Calendar Days |      | 31                   | 31                   | 0.00        |
| Dr Johnson          | Elsie East      | Elsie East      | 3      | 17880      | EPG Phys Clinic-North              | Calendar Days | Ro   | 31                   | 31                   | 2.00        |
| Dr Johnson          | Elsie East      | Elsie East      | 3      | 17881      | EPG Phys Clinic-Occ Hlth East      | Calendar Days | Pu   | 31                   | 31                   | 1.22        |
| Dr Johnson          | Elsie East      | Elsie East      | 3      | 17883      | EPG Phys Clinic-Occ Hlth Midtown   | Calendar Days | Pu   | 31                   | 31                   | 3.07        |
| Dr Johnson          | Elsie East      | Elsie East      | 3      | 17885      | EPG Phys Clinic-East               | Calendar Days | Pu   | 31                   | 31                   | 2.00        |
| Dr Johnson          | Elsie East      | Elsie East      | 3      | 17886      | EPG Phys Clinic-Occ Hlth/West      | Calendar Days | Ru   | 31                   | 31                   | 0.00        |
| Dr Johnson          | Elsie East      | Elsie East      | 3      | 17891      | EPG Phys Clinic-South              | Calendar Days | Pu   | 31                   | 31                   | 3.01        |
| Dr Johnson          | Elsie East      | Elsie East      | 3      | 17894      | EPG Phys Clinic-Uptown             | Calendar Days | Pu   | 31                   | 31                   | 1.00        |
| Dr Johnson          | Elsie East      | Elsie East      | 3      | 17895      | EPG Phys Clinic-West               | Calendar Days | Pu   | 31                   | 31                   | 2.00        |
| Dr Johnson          | Elsie East      | Elsie East      | 3      | 17896      | EPG Phys Clinic-Peds Afterhour     | Calendar Days |      | 31                   | 31                   | 0.00        |

#### MultiYear Statistic Review

L

Use to show key and non-key statistical accounts for the current-year actual and budget, prior year, and two years ago. You can run this report for a single department or combined for multiple departments. If is often used to confirm that the statistical basis across different years is consistent.

| Mul<br>PKG | ti Year Statistic Review | W           |           |           |           |           |           |           |           |           |
|------------|--------------------------|-------------|-----------|-----------|-----------|-----------|-----------|-----------|-----------|-----------|
| Acct       | Description              | FSDetail    | July      | August    | September | October   | November  | December  | January   | February  |
| Two Yea    | rs Ago Actual            |             |           |           |           |           |           |           |           |           |
| 70         | Calendar Days            | M_BmarkAdjD | 341       | 341       | 330       | 341       | 330       | 124       | 124       | 58        |
| 100        | Patient Days             | S_KeyIP     | 10,816    | 10,550    | 10,777    | 10,656    | 10,804    | 9,995     | 11,115    | 10,707    |
| 101        | Admissions               | S_OthStat   | 1,985     | 1,928     | 1,978     | 1,948     | 1,983     | 1,838     | 2,051     | 1,968     |
| 102        | Discharges               | S_OthStat   | 1,985     | 1,928     | 1,978     | 1,948     | 1,983     | 1,838     | 2,051     | 1,968     |
| 105        | Nursery Days             | S_KeyIP     | 644       | 602       | 639       | 722       | 573       | 632       | 646       | 596       |
| 106        | Deliveries               | S_KeyIP     | 101       | 86        | 98        | 110       | 92        | 88        | 104       | 87        |
| 110        | OP Procedures            | S_KeyOP     | 118,250   | 119,421   | 117,340   | 104,106   | 121,669   | 114,439   | 108,059   | 110,986   |
| 111        | IP Units                 | S_KeyIP     | 14,335    | 15,825    | 15,131    | 15,778    | 16,280    | 14,786    | 14,918    | 16,256    |
| 112        | IP Visits                | S_KeyIP     | 5,085     | 4,549     | 3,968     | 4,515     | 4,427     | 3,907     | 4,533     | 4,346     |
| 113        | IP Cases                 | S_KeyIP     | 1,411     | 1,263     | 1,302     | 1,174     | 1,372     | 1,346     | 1,460     | 1,528     |
| 114        | IP Minutes               | S_KeyIP     | 99,018    | 109,537   | 96,011    | 98,922    | 90,181    | 89,623    | 93,844    | 97,532    |
| 115        | IP Meals                 | S_KeyIP     | 107,250   | 106,247   | 131,095   | 98,425    | 105,324   | 111,305   | 121,063   | 113,575   |
| 120        | OP RVUs                  | S_OthStat   | 1,209     | 1,434     | 1,170     | 1,055     | 1,195     | 1,145     | 1,273     | 1,309     |
| 200        | Observation Days         | S_KeyOP     | 487       | 470       | 383       | 409       | 325       | 322       | 358       | 317       |
| 211        | Visits                   | S_KeyOP     | 35,412    | 34,709    | 32,943    | 32,930    | 33,618    | 33,118    | 33,413    | 33,997    |
| 212        | Visits                   | S_KeyOP     | 19,209    | 20,204    | 19,298    | 18,728    | 20,309    | 19,699    | 20,628    | 20,938    |
| 213        | OP Cases                 | S_KeyOP     | 10,088    | 10,236    | 9,446     | 9,870     | 12,284    | 9,238     | 10,077    | 12,090    |
| 214        | OP Minutes               | S_KeyOP     | 80,820    | 76,425    | 75,183    | 84,945    | 56,296    | 53,914    | 51,434    | 52,701    |
| 215        | OP Meals                 | S_KeyOP     | 324       | 451       | 400       | 323       | 390       | 440       | 414       | 559       |
| 300        | Calendar Days            | S_KeyOth    | 3,813     | 3,813     | 3,690     | 3,813     | 3,690     | 3,813     | 3,813     | 3,476     |
| 305        | Laundry Pounds           | S_KeyOth    | 334,595   | 373,962   | 326,849   | 327,755   | 345,735   | 324,157   | 340,304   | 350,773   |
| 306        | Orders                   | S_KeyOth    | 87,195    | 92,918    | 84,635    | 85,912    | 90,980    | 85,297    | 89,395    | 88,274    |
| 307        | Square Feet              | S_KeyOth    | 2,330,829 | 2,330,829 | 2,330,829 | 2,330,829 | 2,330,829 | 2,330,829 | 2,330,829 | 2,330,829 |

### Threshold Analysis

Use to analyze current month values compared to the average of the previous three month. You can enter a dollar threshold. After the report is populated, you can change the view to only show the departments that exceed the threshold. The purpose of this report is to show unusual activity or possible missing entries in the current month.

#### **Threshold Analysis**

| For The Period Er | nding December 31, 2016          |       |         |                           |           |           |           |         |             |
|-------------------|----------------------------------|-------|---------|---------------------------|-----------|-----------|-----------|---------|-------------|
| Greater than +/-  | \$100                            |       |         |                           |           |           |           |         |             |
| FSDetail Category | y: E_Salaries                    |       |         |                           |           |           |           |         |             |
|                   |                                  |       |         |                           | Prior Mth | Prior Mth | Prior Mth | Prior   | Current Mth |
| Dept              | Description                      | Acct  | Type    | Account Description       | Sep-2016  | Oct-2016  | Nov-2016  | Average | Dec-2016    |
|                   |                                  |       |         |                           |           |           |           |         |             |
| 17840             | EHS Sports Medicine              | 60100 | Expense | Salaries - Regular        | 16,452    | 15,686    | 15,719    | 15,952  | 14,803      |
| 17840             | EHS Sports Medicine              | 60120 | Expense | Salaries - Non-Productive | 1,124     | 940       | 749       | 938     | 0           |
| 17880             | EPG Phys Clinic-North            | 60100 | Expense | Salaries - Regular        | 10,607    | 9,939     | 10,977    | 10,508  | 10,384      |
| 17881             | EPG Phys Clinic-Occ HIth East    | 60100 | Expense | Salaries - Regular        | 19,121    | 18,768    | 17,241    | 18,377  | 26,487      |
| 17881             | EPG Phys Clinic-Occ HIth East    | 60120 | Expense | Salaries - Non-Productive | 0         | 879       | 0         | 879     | 0           |
| 17883             | EPG Phys Clinic-Occ Hlth Midtown | 60100 | Expense | Salaries - Regular        | 18,216    | 12,948    | 12,176    | 14,446  | (21,123)    |
| 17883             | EPG Phys Clinic-Occ Hlth Midtown | 60110 | Expense | Salaries - Overtime       | 513       | 168       | 515       | 399     | 195         |
| 17883             | EPG Phys Clinic-Occ HIth Midtown | 60120 | Expense | Salaries - Non-Productive | 255       | 1,376     | 2,880     | 1,504   | 1,090       |
| 17885             | EPG Phys Clinic-East             | 60100 | Expense | Salaries - Regular        | 29,357    | 31,480    | 32,499    | 31,112  | 29,218      |
| 17885             | EPG Phys Clinic-East             | 60120 | Expense | Salaries - Non-Productive | 220       | 17,640    | 1,121     | 6,327   | 540         |
| 17886             | EPG Phys Clinic-Occ Hlth/West    | 60100 | Expense | Salaries - Regular        | 0         | 0         | 3,294     | 3,294   | 6,750       |
| 17891             | EPG Phys Clinic-South            | 60100 | Expense | Salaries - Regular        | 87,618    | 83,594    | 79,988    | 83,733  | 74,795      |
| 17894             | EPG Phys Clinic-Uptown           | 60100 | Expense | Salaries - Regular        | 14,835    | 11,097    | 13,805    | 13,246  | 21,418      |
| 17895             | EPG Phys Clinic-West             | 60100 | Expense | Salaries - Regular        | (164)     | 330       | 330       | 165     | (19,846)    |
| 19000             | EHS Administration               | 60100 | Expense | Salaries - Regular        | 183,514   | 173,020   | 155,912   | 170,815 | 182,290     |
| 19000             | EHS Administration               | 60110 | Expense | Salaries - Overtime       | 1,575     | 782       | 1,152     | 1,170   | 923         |
| 19000             | EHS Administration               | 60120 | Expense | Salaries - Non-Productive | (45,063)  | 19,642    | 40,664    | 5,081   | (305)       |
| 19000             | EHS Administration               | 60900 | Expense | Salaries - Emp Incentive  | 35,000    | 695,000   | 35,000    | 255,000 | 35,000      |
| 19050             | EHS Trust                        | 60100 | Expense | Salaries - Regular        | 11,459    | 12,317    | 10,793    | 11,523  | 11,543      |
| 19050             | EHS Trust                        | 60110 | Expense | Salaries - Overtime       | 8         | 40        | (5)       | 14      | (1)         |
| 19050             | EHS Trust                        | 60120 | Expense | Salaries - Non-Productive | 1,491     | 1,177     | 2,727     | 1,798   | 538         |

# Balance Sheet and Cash Flow reports

These reports are designed for designed for month-end close analysis.

### Accessing these reports

The reports listed in this section are located in \Axiom\Reports Library\Management Reporting\Financial Statements\Balance Sheet & Cash Flow. For instructions, see Browsing the Report Library.

You can also access them from the Bud Admin task pane. In the Financial Reporting section, click Financial Reporting > Financial Statements > Balance Sheet & Cash Flow.

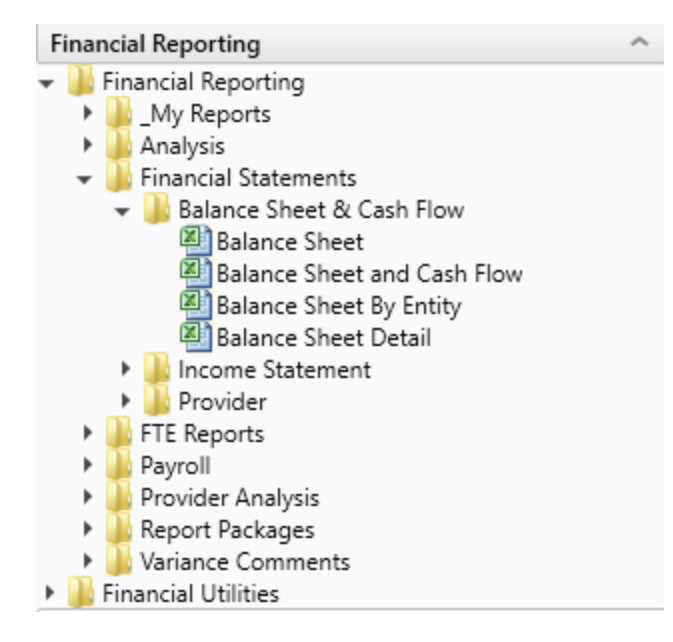

### Balance Sheet

Use to review and analyze the Balance Sheet values by FSDetail category across multiple years.

| Balance Sheet                                                                                                    |               |                                         |                     |               |
|----------------------------------------------------------------------------------------------------|---------------|-----------------------------------------|---------------------|---------------|
| KHA Hanib                                                                                                    |               |                                         |                     |               |
| For The Daried Ending Eabrushy 28, 2017                                                                                                    |               |                                         |                     |               |
| For the Period Ending Pedruary 20, 2017                                                                                                    |               |                                         |                     |               |
| 163                                                                                                    | Fired         | Final                                   |                     | Fired         |
|                                                                                                    | 2017          | 2016                                    | Change              | 2015          |
| ASSETS                                                                                                    |               |                                         |                     |               |
| Current Assets:                                                                                                    |               |                                         |                     |               |
| Cash and Cash Equivalents                                                                                                    | 4,770,122     | 5,289,842                               | (519,720)           | 4,974,616     |
| Short-term Cash Investments                                                                                                    | 258,457       | 7,551                                   | 251,905             | 7,097         |
| Current Assets limited as to use:                                                                                                    | 6,236,423     | 1,583,806                               | 4,652,617           | 1,488,778     |
| Patient Accounts Receivable                                                                                                    | 07.657.110    | 73,902,309                              | 12,754,009          | 69,460,176    |
| Allowance for Uncollectibles                                                                                                    | (41269.396)   | (22,258,706)                            | (7.990,680)         | (21,257,196)  |
| Net Patient Accounts Receivable                                                                                                    | 46,387,732    | 40,543,603                              | 5,844,129           | 38,110,991    |
|                                                                                                    |               |                                         | -11                 |               |
| Third Parts Settlements                                                                                                    | 502,109       | 1,405,417                               | (903,278)           | 1,321,092     |
| Current Receivables                                                                                                    | 0             | 0                                       | 0                   | 0             |
| Inventors                                                                                                    | 6.775.635     | 6,647,949                               | 127,686             | 6,754,506     |
| Prepaid Expense                                                                                                    | 5,404,405     | 4,026,990                               | 1,377,415           | 3,785,382     |
| Other Current Assets                                                                                                    | 2,210,000     | 2,133,585                               | 76,797              | 2,005,571     |
| Total Current Assets                                                                                                    | 72,546,295    | 61,638,743                              | 10,907,552          | 58,448,033    |
| Access Limited as to lice-                                                                                                    |               |                                         |                     |               |
| Trusteed Assets                                                                                                    | 113 467 445   | 10 203 236                              | 3,264,210           | 106.235.653   |
| Board Designated Investments                                                                                                    | 1656.662      | 3 604 396                               | (2.027.234)         | 2 463 331     |
| Total Assets Limited as to Use                                                                                                    | 115.124.107   | 113.887.631                             | 1,236,476           | 109 698 984   |
|                                                                                                    |               |                                         | 4                   |               |
| Property and Equipment:                                                                                                    |               |                                         |                     |               |
| Land                                                                                                    | 13,706,437    | 13,049,650                              | (143,221)           | 13,010,679    |
| Property and Equipment:                                                                                                    | 283,679,912   | 276,417,456                             | 7,262,457           | 260,501,269   |
| Less: Accumulated Depreciation                                                                                                    | (164,083,362) | (155,178,046)                           | (8,905,3%)          | (146,513,425) |
| PPE - Net of Accumulated Depreciation                                                                                                    | 133,302,988   | 135,089,068                             | (1,786,081)         | 127,086,523   |
| Construction In Progress                                                                                                    | 4,266,440     | 2,964,659                               | 1,001,784           | 2,786,783     |
| Net Property and Equipment                                                                                                    | 137,569,431   | 138,053,727                             | (404,297)           | 129,873,306   |
| Other Access                                                                                                    |               |                                         |                     |               |
| University of Figure 1 and Figure 1 and Figu | 200.040       | 667 776                                 | 100 490             | 217.105       |
| Amortination of Existing Ferry                                                                                                    | +00,040       | wir,238                                 | (169,90)            | #£1,000       |
| Investments in Delated Parties                                                                                                    | 14 290 200    | W 222 727                               | (943.377)           | U 040 740     |
| Name Databable                                                                                                    | 1794 464      | 1 2 2 2 1 2 2 2 2 2 2 2 2 2 2 2 2 2 2 2 | (0+0,077)<br>67.226 | 1,010,710     |
| Other Long Term Access                                                                                                    | 899.910       | 053.001                                 | 07.215              | Sec 107       |
| Total Other Assets                                                                                                    | 17,354,911    | 10.406.147                              | (1.131.236)         | 17,376,956    |
|                                                                                                    | 11,004,011    | 10,100,111                              | (concess)           |               |
|                                                                                                    |               |                                         |                     |               |

### Balance Sheet and Cash Flow

Use to review and analyze the Balance Sheet and Cash Flow across multiple year

# Balance Sheet & Cash Flow Statement

| and the subdention                      |            |               |               |               |             |                |
|-----------------------------------------|------------|---------------|---------------|---------------|-------------|----------------|
| For The Period Ending February 28, 20   | 17         |               |               |               |             |                |
| Net Income is added to the fund Balance | Tes        | Balance as of | Balance as of | Balance as of |             | Budget as of   |
|                                         |            | Jun-2015      | Jun-2016      | Feb-2017      | Change      | Jun-2017       |
| Values Expressed in 000's               |            |               |               |               |             |                |
| Assets                                  |            |               |               |               |             |                |
| Current Assets                          |            |               |               |               |             |                |
| Cash and Cash Equivalents               | A_CurAsset | 4,974,616     | 5,289,842     | 4,770,122     | (519,720)   | 6,108,146      |
| Short-term Cash investments             | A_CurAsset | 7,097         | 7,551         | 259,457       | 251,905     | 72,438         |
| Current Assets limited as to use        | A_CurAsset | 1,488,778     | 1,583,806     | 6,236,423     | 4,652,617   | 1,800,236      |
| Patient Accounts Receivable             | A_CurAsset | 69,468,176    | 73,902,309    | 87,657,118    | 13,754,809  | 74,322,097     |
| Physician Accounts Receivable           |            | 0             | 0             | 0             | 0           | 0              |
| Allowance for Uncollectibles            | A_CurAsset | (31,357,106)  | (33,358,706)  | (41,269,306)  | (7,910,680) | (34, 101, 062) |
| Net Patient Accounts Receivable         |            | 38,110,991    | 40,543,603    | 46,387,732    | 5,844,129   | 40,221,035     |
| Third Party Settlements                 | A_CurAsset | 1,321,092     | 1,405,417     | 502,139       | (903,278)   | 1,768,022      |
| Current Receivables                     |            | 0             | 0             | •             | 0           | 0              |
| inventory                               | A_CurAsset | 6,754,506     | 6,647,949     | 6,775,635     | 127,686     | 4,328,248      |
| Prepaid Expense                         | A_CurAsset | 3,785,382     | 4,026,990     | 5,404,405     | 1,377,415   | 3,674,788      |
| Other Current Assets                    | A_CurAsset | 2,005,571     | 2,133,585     | 2,210,383     | 76,797      | 2,108,317      |
| Total Current Assets                    |            | 58,448,033    | 61,638,743    | 72,546,295    | 10,907,552  | 60,081,230     |
|                                         |            |               |               |               |             |                |
| Assets Limited as to Use                |            |               |               |               |             |                |
| Trusteed Assets                         | A_LTAsset  | 106,235,653   | 110,203,236   | 113,467,445   | 3,264,210   | 113,456,885    |
| Board Designated Investments            | A_LTAsset  | 3,463,331     | 3,684,396     | 1,656,662     | (2,027,734) | 2,807,866      |
| Total Assets Limited as to Use          |            | 109,698,984   | 113,887,631   | 115,124,107   | 1,236,476   | 116,264,751    |
| Browney, Black and Environment          |            |               |               |               |             |                |
| Property, Plant and Equipment           |            | 13 618 639    |               | 13 344 433    |             |                |
| Land                                    | A_LIAISEL  | 13,010,679    | 13,049,000    | 13,706,437    | (143,221)   | 11,870,008     |
| Property and Equipment:                 | A LTAUGH   | 200,501,209   | 210/417/400   | 203,019,912   | 1,252,451   | 1239,334,974   |
| Construction in Promoto                 | A LTAUGH   | (140,513,423) | 2 044 460     | (194,003,362) | 1 301 784   | (130,440,304)  |
| Net PD5.6                               | Accusses   | 129 873 306   | 138.053.727   | 117 560 411   | (484,297)   | 125 846 546    |
| HELFFOX.                                |            | 123/873.309   | 136,033,727   | 137,399,431   | (484,237)   | 123,946,949    |
| Other Assets                            |            |               |               |               |             |                |
| Unamortized Financing Fees              | A_CurAsset | 627,305       | 667,339       | 600,848       | (66,491)    | 767,078        |
| Amortization of Existing Fees           |            | 0             | 0             | 0             | 0           | 0              |
| Investments in Related Parties          | A_LTAsset  | 14,319,718    | 15,233,737    | 14,290,360    | (943, 377)  | 16,660,023     |
| Notes Receivable                        | A_LTAsset  | 1,623,525     | 1,727,188     | 1,784,464     | 57,276      | 3,237,346      |
| Other Long Term Assets                  | A_LTAsset  | 806,407       | 857,883       | 679,239       | (178,644)   | 925,848        |
| Total Other Assets                      |            | 17,376,956    | 18,486,147    | 17,354,911    | (1,131,236) | 21,590,295     |
| Total Assets                            |            | 315,397,278   | 332.066.249   | 342,594,744   | 10.528.495  | 323.882.822    |

### Balance Sheet by Entity

Use to show by entity for one fiscal year across the balance sheet categories in FSDetail. You can update the report to run for any fiscal year in the database.

### Balance Sheet By Entity

KHA Health For The Period Ending February 28, 2017

| Not income is added to the fund Balance | Yes |                     |               |               |               |
|-----------------------------------------|-----|---------------------|---------------|---------------|---------------|
| ASSETS                                  |     | 5-K3H Health System | Total         | Last Year     | Two Years Ago |
| Current Assets:                         |     |                     |               |               |               |
| Cash and Cash Equivalents               |     | 4,763,966           | 4,763,966     | 5,283,687     | 4,966,669     |
| Short-term Cash Investments             |     | 259,457             | 259,457       | 7,551         | 7,097         |
| Current Appets limited as to upe:       |     | 6,236,423           | 6,236,423     | 1,583,806     | 1,400,770     |
| Patient Accounts Receivable             |     | 824,992             | 824,992       | 881,621       | 828,724       |
| Allowance for Uncollectibles            |     | (309,000)           | (309,000)     | (386,000)     | (362,840      |
| Net Patient Accounts Receivable         |     | 515,992             | 515,992       | 495,621       | 465,884       |
| Third Party Settlements                 |     | 0                   | 0             | 0             | 0             |
| Current Receivables                     |     | 0                   | 0             | 0             | 0             |
| Inventory                               |     | 0                   | 0             | 74,928        | 70,432        |
| Prepaid Expense                         |     | 5,016,342           | 5,016,342     | 3,711,370     | 3,488,700     |
| Other Current Assets                    |     | (532,432)           | (532,432)     | 2,133,585     | 2,005,571     |
| Total Current Assets                    |     | 16,259,748          | 16,259,748    | 13,290,548    | 12,493,130    |
| Assets Limited as to Use:               |     |                     |               |               |               |
| Trusteed Assets                         |     | 113.467.445         | 113.467.445   | 10.203.236    | 106.235.653   |
| Board Designated Investments            |     | 1656.662            | 1656.662      | 3,684,396     | 3,463,331     |
| Total Assets Limited as to Use          |     | 115,124,107         | 115,124,107   | 113,007,631   | 109,698,984   |
| Property and Equipment                  |     |                     |               |               |               |
| Land                                    |     | 13,706,437          | 13.706.437    | 13.849.658    | 13.018.679    |
| Properts and Equipment:                 |     | 271,198,916         | 271,198,916   | 263,938,460   | 248.000.273   |
| Less: Accumulated Depreciation          |     | (153,215,676)       | (153,015,676) | (144,410,360) | (105,745,709  |
| PPE - Net of Accumulated Depreciation   |     | 121,589,678         | 121,509,678   | 123,375,758   | 125,070,210   |
| Construction In Progress                |     | 4,288,443           | 4,266,443     | 2,964,659     | 2,796,793     |
| Net Property and Equipment              |     | 135,856,121         | 135,856,121   | 136,340,417   | 128,159,996   |
| Other Assets:                           |     |                     |               |               |               |
| Unamortized Financing Fees              |     | 600,040             | 600.040       | 667,329       | 627.005       |
| Amortization of Existing Fees           |     | 0                   | 0             | 0             | 0             |
| Investments in Related Parties          |     | 8.461336            | 8.461,136     | 9,234,035     | 8.679.999     |
| Notes Receivable                        |     | 1764,948            | 1,764,948     | 1,712,813     | 1.610.011     |
| Other Long Term Assets                  |     | 679,239             | 679,239       | 857,883       | 806.407       |
| Total Other Assets                      |     | 11,506,171          | 11,506,171    | 12,472,070    | 11,723,722    |
| Total Assets                            |     | 278,746,147         | 278.746.147   | 275.990.666   | 262.075.033   |
| 10101112212                             |     | 210,110,111         | 210,140,000   | A. 1,000,000  | 200,010,000   |

Balance Sheet Detail

Use to show the detail accounts within each balance sheet category of FSDetail, showing last-year actual and current-year actual.

| Baland       | ce Sheet Detail                        |     |           |           |
|--------------|----------------------------------------|-----|-----------|-----------|
| KHA Health   |                                        |     |           |           |
| For The Per  | iod Ending February 28, 2017           |     |           |           |
| Net Income a | dded to the Fund Balance               | Yes |           |           |
|              |                                        |     | Fiscal    | Fiscal    |
|              | Account                                |     | 2017      | 2016      |
|              | Current Assets                         |     |           |           |
|              | Cash and Cash Equivalents              |     |           |           |
| 11000        | General Fund Checking                  |     | 3,461,979 | 4,072,609 |
| 11050        | Credit Card                            |     | 196,396   | 70,086    |
| 11100        | Refund Account                         |     | 213,549   | 146,172   |
| 11200        | Fitness Center Checking                |     | 137,555   | 81,049    |
| 11212        | Memorial Clinics                       |     | 393,728   | 551,936   |
| 11220        | Memorial Property Management           |     | 359,944   | 360,818   |
| 11400        | Petty Cash MHS                         |     | 6,972     | 7,172     |
|              | Total Cash and Cash Equivalents        |     | 4,770,122 | 5,289,842 |
|              | Investments, Short Term                |     |           |           |
| 11205        | Trust                                  |     | 259,457   | 7,551     |
|              | Total Investments, Short Term          |     | 259,457   | 7,551     |
|              | Current Assets Limited as to use       |     |           |           |
| 11510        | Bond Funds 95 Issue                    |     | 3,604,143 | 1,583,806 |
| 11520        | MHEBT Trust Funds                      |     | 0         | 0         |
| 11525        | Prof Liab Ins Trust                    |     | 2,632,280 | 0         |
|              | Total Current Assets Limited as to use |     | 6,236,423 | 1,583,806 |
|              | Patient Accounts Receivable            |     |           |           |

# Reports in the Department Monthly Package

These reports are designed for month-end or payroll electronic reporting. For more information on setting up and configuring this report package, see Configuring the Department Monthly Package report.

AP Distribution Report (optional feature)

Use to show the monthly Accounts Payable (AP) detail by general ledger account by vendor, check number, and check date.

| AP Distril                              | bution Re           | eport                               |           |                    |                |              |              |            |          |  |  |  |
|-----------------------------------------|---------------------|-------------------------------------|-----------|--------------------|----------------|--------------|--------------|------------|----------|--|--|--|
| KHA Health                              |                     |                                     |           |                    |                |              |              |            |          |  |  |  |
| For The Period Ending February 28, 2017 |                     |                                     |           |                    |                |              |              |            |          |  |  |  |
| 19185 - EHS Corpora                     | ate Health Services |                                     |           |                    |                |              |              |            |          |  |  |  |
|                                         |                     |                                     |           |                    |                |              |              |            |          |  |  |  |
| Acct                                    | Vendor              | Vendor Name                         | PO Number | Item Description   | Invoice Number | Invoice Date | Check Number | Check Date | Amount   |  |  |  |
|                                         |                     | ]                                   |           |                    |                |              |              |            |          |  |  |  |
| 62100                                   | 18900               | MS BOTTLED WATER INCORPORATED       | -         | 017556/1231 _      | 14             | Jan-2017     | 40008        | Feb-2017   | 49.42    |  |  |  |
| 62100                                   | 16030               | CARMICHAEL, LISA C                  |           | 1203-123102 _      | 1203-123102    | Jan-2017     | 40009        | Feb-2017   | 9.15     |  |  |  |
| 62100                                   | 10376               | ASAP SOFTWARE                       | 244525    | 2231275 244525     | 2231275        | Jan-2017     | 40010        | Feb-2017   | 738.46   |  |  |  |
| 62100                                   | 10376               | ASAP SOFTWARE                       | 244525    | 2231275 244525     | 2231275        | Jan-2017     | 40011        | Feb-2017   | 4.78     |  |  |  |
| 62100                                   | 19554               | SAMI                                | -         | 516593-00 _        | 516593-00      | Jan-2017     | 40012        | Feb-2017   | 29.13    |  |  |  |
| 62100                                   | 10549               | BAREFIELD & COMPANY                 | 239273    | 467631-0 239273    | 467631-0       | Jan-2017     | 40013        | Feb-2017   | 275.05   |  |  |  |
| 62100                                   | 16927               | FEDERAL EXPRESS CORP                | -         | 4-562-63501 _      | 4-562-63501    | Jan-2017     | 40014        | Feb-2017   | 25.67    |  |  |  |
| 62100                                   | 10549               | BAREFIELD & COMPANY                 |           | 1496-S _           | 1496-S         | Jan-2017     | 40015        | Mar-2017   | 24.74    |  |  |  |
| Total 62100 Supp                        | lies - General      |                                     |           |                    |                |              |              |            | 1,156.39 |  |  |  |
|                                         |                     |                                     |           |                    |                |              |              |            |          |  |  |  |
| 63140                                   | 10456               | BAPTIST MEDICAL CLINIC NORTHTOWN    | RAYTHEON  | NTC*54311 RAYTHEON | NTC*54311      | Jan-2017     | 40016        | Feb-2017   | 362.39   |  |  |  |
| 63140                                   | 10457               | BAPTIST OCCUPATIONAL MEDICAL CLINIC | RAYTHEON  | OCC*11737 RAYTHEON | OCC*11737      | Jan-2017     | 40017        | Feb-2017   | 2,295.11 |  |  |  |
| Total 63140 Fees                        | - Other             |                                     |           |                    |                |              |              |            | 2,657.50 |  |  |  |

### AR Distribution Report (optional feature)

Use to show the monthly Accrued Receipts (PO Received Not Invoiced) detail by vendor, PO Number, line item description, and receipt date subtotaled by general ledger account.

| AR Distribut<br>KHA Health<br>For The Period Ending | on Repor           | t<br>7                       |           |                   |          |          |
|-----------------------------------------------------|--------------------|------------------------------|-----------|-------------------|----------|----------|
| 27210 - EMC Radiology - CT                          | Scan               |                              |           |                   |          |          |
| Acct                                                | Vendor             | Vendor Name                  | PO Number | Item Description  | Quantity | Amount   |
|                                                     |                    |                              |           |                   |          |          |
| 62130                                               | 11378              | CARDINAL HEALTH (ALLEGIANCE) | V243595   | 540323470 V243671 | 0        | 11.38    |
| 62130                                               | 11378              | CARDINAL HEALTH (ALLEGIANCE) | V243695   | 540741276 V245861 | 0        | 29.60    |
| Total 62130 Supplies - N                            | ed Surg Nonbillabl | e                            |           |                   |          | 40.98    |
|                                                     |                    |                              |           |                   |          |          |
| 62140                                               | 11378              | CARDINAL HEALTH (ALLEGIANCE) | V243795   | 540323470 V243671 | 0        | 311.17   |
| 62140                                               | 11378              | CARDINAL HEALTH (ALLEGIANCE) | V243895   | 540741276 V245861 | 0        | 133.57   |
| 62140                                               | 11378              | CARDINAL HEALTH (ALLEGIANCE) | V243995   | 540287313 240118  | 0        | 95.48    |
| 62140                                               | 11378              | CARDINAL HEALTH (ALLEGIANCE) | V244095   | 540322857 243695  | 0        | 670.32   |
| 62140                                               | 11378              | CARDINAL HEALTH (ALLEGIANCE) | V244195   | 540658305 243695  | 0        | 335.16   |
| 62140                                               | 11378              | CARDINAL HEALTH (ALLEGIANCE) | V244295   | 540741261 245881  | 0        | 335.16   |
| 62140                                               | 11378              | CARDINAL HEALTH (ALLEGIANCE) | V244395   | 540808238 246308  | 0        | 5.95     |
| 62140                                               | 11378              | CARDINAL HEALTH (ALLEGIANCE) | V244495   | 540892922 243695  | 0        | (335.16) |
| Total 62140 Supplies - N                            | led Surg Billable  |                              |           |                   |          | 1,551.66 |

### Budget Variance By Department

Use to show the current month and year-to-date actual, which are then compared to the Flexible or Fixed Budget as well as Prior Year values by category and in detail.

| Budget V<br>EMC<br>For The Period Er | Variance By Departn<br>nding December 31, 2017 | nent                     |          |          |          |           |          | Budget V<br>EMC<br>For The Period Er | Variance By Depar     | tment                   |          |
|--------------------------------------|------------------------------------------------|--------------------------|----------|----------|----------|-----------|----------|--------------------------------------|-----------------------|-------------------------|----------|
| 27200 - EMC Radiol                   | logy                                           | Current Month - December |          |          |          |           |          | 27200 - EMC Radiol                   | logy                  | Year To Date - December |          |
| Account                              |                                                | Dec-2017                 | Actual   | Dec-2017 | Budget   |           | Dec-2016 | Account                              |                       | Dec-2017                | Actual   |
| Number                               | Account Description                            | Actual                   | Per Unit | Budget   | Per Unit | Variance  | Actual   | Number                               | Account Description   | Actual                  | Per Unit |
|                                      | SUMMARY INFORMATION<br>Department Volumes      |                          |          |          |          |           |          |                                      | SUMMARY INFORMATION   |                         |          |
| 8006505                              | WRVUs                                          | 3,921                    | 0.00     | 3,762    | 0.00     | 159       | 2,283    | 8006505                              | WRVUs                 | 20,834                  | 0.00     |
|                                      | Calendar Days                                  | 0                        |          | 0        |          | 0         | 0        |                                      | Calendar Days         | 0                       |          |
|                                      | Total Volume                                   | 3,921                    |          | 3,762    |          | 159       | 2,283    |                                      | Total Volume          | 20,834                  |          |
|                                      | Other Statistics                               |                          |          |          |          |           |          |                                      | Other Statistics      |                         |          |
| 8006500                              | Clinic Encounters                              | 1,902                    | 0.49     | 3,762    | 1.00     | (1,860)   | 1,902    | 8006500                              | Clinic Encounters     | 11,592                  | 0.56     |
| 8006520                              | Appointments Kept                              | 1,382                    | 0.35     | 2,225    | 0.59     | (843)     | 1,382    | 8006520                              | Appointments Kept     | 8,261                   | 0.40     |
|                                      | Revenue                                        |                          |          |          |          |           |          |                                      | Revenue               |                         |          |
|                                      | Outpatient Revenue                             | 237,644                  | 61       | 348,280  | 93       | (110,636) | 237,644  |                                      | Outpatient Revenue    | 1,467,371               | 70       |
|                                      | Other Patient Revenue                          | 529,516                  | 135      | 606,068  | 161      | (76,552)  | 529,516  |                                      | Other Patient Revenue | 2,664,265               | 128      |
|                                      | Total Patient Revenue                          | /6/,160                  | 199      | 954,348  | 254      | (18/,188) | /6/,160  |                                      | Total Patient Nevenue | 4,131,035               | 148.31   |
|                                      | Deductions                                     | 330,305                  | 84       | 372,544  | 99       | 42,239    | 330,305  |                                      | Deductions            | 1,612,894               | 77       |
|                                      | Net Patient Revenue                            | 436,855                  | 111      | 581,804  | 155      | (144,949) | 436,855  |                                      | Net Patient Revenue   | 2,518,741               | 120.89   |

The Budget Variance by Department report also shows the monthly values by category and account. It will fill in the remainder of the year with last year actual, current year budget, or forecast data to calculate a year-end projection.

### Budget Variance By Department by Month

EMC For The Period Ending December 31, 2017

| 27200 - EMC Radio | legy                    |          |          |          |          |          |          |          |          |          |          |
|-------------------|-------------------------|----------|----------|----------|----------|----------|----------|----------|----------|----------|----------|
| Account           |                         | Jul-2017 | Aug-2017 | Sep-2017 | Oct-2017 | Nov-2017 | Dec-2017 | Jan-2018 | Feb-2018 | Mar-2018 | Apr-2018 |
| Number            | Account Description     | Actual   | Actual   | Actual   | Actual   | Actual   | Actual   | Budget   | Budget   | Budget   | Budget   |
|                   |                         |          |          |          |          |          |          |          |          |          |          |
|                   | SUMMARY INFORMATION     |          |          |          |          |          |          |          |          |          |          |
|                   |                         |          |          |          |          |          |          |          |          |          |          |
|                   | Department Volumes      |          |          |          |          |          |          |          |          |          |          |
|                   |                         |          |          |          |          |          |          |          |          |          |          |
| 8006505           | WRVUs                   | 3,060    | 3,649    | 3,285    | 3,832    | 3,087    | 3,921    | 2,768    | 2,109    | 2,270    | 2,023    |
|                   | Calendar Davr           | 0        | 0        | 0        | 0        | 0        | 0        |          | 0        |          | 0        |
|                   | Total Volume            | 3 060    | 3 649    | 3 285    | 3 832    | 3 087    | 3 921    | 2 768    | 2 109    | 2 270    | 2 0 23   |
|                   |                         | 5,000    | 0,017    | 0,200    | 0,001    | 5,007    | 0,744    | 2,700    | 2,277    | 2,275    | 2,020    |
|                   | Other Statistics        |          |          |          |          |          |          |          |          |          |          |
|                   |                         |          |          |          |          |          |          |          |          |          |          |
| 8006500           | Clinic Encounters       | 1,686    | 1,833    | 1,821    | 2,355    | 1,995    | 1,902    | 2,768    | 2,109    | 2,270    | 2,023    |
| 8006520           | Appointments Kept       | 1,269    | 1,369    | 1,430    | 1,402    | 1,409    | 1,382    | 1,637    | 1,247    | 1,343    | 1,196    |
|                   |                         |          |          |          |          |          |          |          |          |          |          |
|                   |                         |          |          |          |          |          |          |          |          |          |          |
|                   | Outpatient Revenue      | 213,259  | 268,181  | 226,484  | 269,750  | 252,052  | 237,644  | 302,114  | 246,000  | 265,046  | 251,087  |
|                   | Other Patient Revenue   | 388,606  | 445,962  | 426,558  | 482,002  | 391,621  | 529,516  | 554,895  | 460,361  | 496,137  | 477,510  |
|                   | Total Patient Revenue   | 601,865  | 714,143  | 653,042  | 751,752  | 643,673  | 767,160  | 857,009  | 706,361  | 761,183  | 728,597  |
|                   |                         |          |          |          |          |          |          |          |          |          |          |
|                   | Deductions              | 369,121  | 292,839  | 212,238  | 154,373  | 254,018  | 330,305  | 334,546  | 275,739  | 297,139  | 284,419  |
|                   | Net Patient Revenue     | 232,744  | 421,304  | 440, 804 | 597,379  | 389,655  | 436,855  | 522,463  | 430,622  | 464,044  | 444,178  |
|                   | Other Operating Revenue | 11 520   | 10.000   | 12 800   | 10.960   | 28.222   | 14.040   | 01.407   | 01 407   | 01 /07   | 01 407   |
|                   | Other Operating Revenue | 11,520   | 12,930   | 13,890   | 13,809   | 20,222   | 14,840   | 91,407   | 81,407   | 81,407   | 81,407   |

### Cover\_Manager

Use to generate a cover page for monthly Manager report package. You can customize this report to meet your reporting needs.

# AR Distribution Report

| For The Period Ending     | February 28, 201   | 7                            |           |                   |          |          |
|---------------------------|--------------------|------------------------------|-----------|-------------------|----------|----------|
| 27210 - EMC Radiology - C | T Scan             |                              |           |                   |          |          |
|                           |                    |                              |           |                   |          |          |
| Acct                      | Vendor             | Vendor Name                  | PO Number | Item Description  | Quantity | Amount   |
|                           |                    | 1                            |           |                   |          |          |
| 62130                     | 11378              | CARDINAL HEALTH (ALLEGIANCE) | V243595   | 540323470 V243671 | 0        | 11.38    |
| 62130                     | 11378              | CARDINAL HEALTH (ALLEGIANCE) | V243695   | 540741276 V245861 | 0        | 29.60    |
| Total 62130 Supplies - I  | ed Surg Nonbillabl | e                            |           |                   |          | 40.98    |
|                           |                    |                              |           |                   |          |          |
| 62140                     | 11378              | CARDINAL HEALTH (ALLEGIANCE) | V243795   | 540323470 V243671 | 0        | 311.17   |
| 62140                     | 11378              | CARDINAL HEALTH (ALLEGIANCE) | V243895   | 540741276 V245861 | 0        | 133.57   |
| 62140                     | 11378              | CARDINAL HEALTH (ALLEGIANCE) | V243995   | 540287313 240118  | 0        | 95.48    |
| 62140                     | 11378              | CARDINAL HEALTH (ALLEGIANCE) | V244095   | 540322857 243695  | 0        | 670.32   |
| 62140                     | 11378              | CARDINAL HEALTH (ALLEGIANCE) | V244195   | 540658305 243695  | 0        | 335.16   |
| 62140                     | 11378              | CARDINAL HEALTH (ALLEGIANCE) | V244295   | 540741261 245881  | 0        | 335.16   |
| 62140                     | 11378              | CARDINAL HEALTH (ALLEGIANCE) | V244395   | 540808238 246308  | 0        | 5.95     |
| 62140                     | 11378              | CARDINAL HEALTH (ALLEGIANCE) | V244495   | 540892922 243695  | 0        | (335.16) |
| Total 62140 Supplies - I  | ed Surg Billable   |                              |           |                   |          | 1,551.66 |
|                           |                    |                              |           |                   |          |          |

## GL Distribution Report (optional feature)

Use to show the monthly journal entry detail for each general ledger account.

Director: Manager:

## GL Distribution Report

#### KHA Health

For The Period Ending February 28, 2017 17885 - EPG Phys Clinic-East

| 1/885 - EPG | Phys Clinic-East           |           |                      |          |             |
|-------------|----------------------------|-----------|----------------------|----------|-------------|
|             |                            |           |                      |          |             |
| Acct        | JE Source                  | JE Number | Description          | JE Date  | Amount      |
|             |                            |           |                      |          |             |
| 60100       | PA                         | 1440      | SALARIES PRODUCTIVE  | 01/22/15 | (19.323.31) |
| 60100       | PR                         | 1698      | 7.29 PATTERSON BONUS | 02/06/15 | (1,113.57)  |
| 60100       | PA                         | 1698      | 7.29 RVS SYS ACCRUAL | 02/06/15 | 3,102.40    |
| 60100       | PR                         | 1723      | SALARIES PRODUCTIVE  | 02/07/15 | 17,468.37   |
| 60100       | PR                         | 1792      | SALARIES PRODUCTIVE  | 02/21/15 | 17,156.40   |
| 60100       | PR                         | 1794      | SALARIES PRODUCTIVE  | 02/21/15 | 15.931.43   |
| 60100       | PR                         | 1995      | 7.29 PATTERSON BONUS | 03/06/15 | 1.670.35    |
| 60100       | PR                         | 1996      | 7.29A CALLENDER-PDO  | 03/06/15 | (642.48)    |
| 60100       | PR                         | 1996      | 7.29A PATTERSON-PDO  | 03/06/15 | (1.713.11)  |
| Total 6010  | 0 Salaries - Regular       |           |                      |          | 32,536      |
|             |                            |           |                      |          |             |
| 60120       | PR                         | 1792      | SALARIES NONPRODUCTI | 02/21/15 | (1,235.08)  |
| 60120       | PR                         | 1794      | SALARIES NONPRODUCTI | 02/21/15 | (1,146.91)  |
| Total 6012  | 0 Salaries - Non-Productiv | /e        |                      |          | (2,382)     |
|             |                            |           |                      |          |             |
| 61100       | PY                         | 1723      | PENSION EXPENSE      | 02/07/15 | 116.54      |
| 61100       | PY                         | 1792      | PENSION EXPENSE      | 02/21/15 | 116.54      |
| Total 6110  | 0 Employee Annuity         |           |                      |          | 233         |

### MM Distribution Report (optional feature)

MM Distribution Report

Use to show the monthly materials management issues, including the location of issue, unit of issue, unit price, quantity, and the amount subtotaled by general ledger account.

#### KHA Health For The Period Ending December 31, 2016 27210 - EMC Radiology - CT Scan Unit of Measure Unit Price Acct item Number Item Description Location Quantity Amount 62100 5728 Highlighters, Yellow Stores **RX** 2.39 3 7.17 62100 5729 Post-it Notes, Multicolor Stores 8X 0.99 1 0.99 62100 5730 Paper 8x10 Stores RM 5.12 17 87.08 62100 5732 Folders, 3 tab вx 4.15 87.08 Stores 21 Total Supplies - General 182.32 5737 Tray, Plastic 20.10 62130 2.51 Stores EA 8 Total Supplies - Med Surg Nonbillable 20.10 62140 5741 Cup Medicine 1 oz Stores TB 0.56 23 12.96 62140 5742 Syringe 3CC Ll Stores ВX 3.60 39 140.40 62140 5743 Alcohol Prep Pads 2 Ply Med Stores BX 1.45 5 7.26 62140 5744 IV Tubing Primary 100 inch Y Stores ΕA 2.27 46 104.57 62140 5746 Elastic Bandage-6 Stores cs 2.65 62 164.61 62140 5747 Syringe 3CC 22Gx1 1/2 Safelock 11.86 23.72 Stores ВX 2 62140 5748 Gel, Clear 0.87 52.29 Stores ΕA 60 62140 5750 Glove Exam Vinyl W/O Pwdr Sm 8X 2.40 57 137.01 Stores 62140 5752 Glove Exam Vinyl W/O Pwdr Md 2.46 174.39 71 Stores ВX 1.37 2.74 62140 5756 Solution Iodine Prep 16 oz Stores EA 2 Total Supplies - Med Surg Billable 819.95

Total

1,022.36

### Pay By Employee ID

Use to show the biweekly paid hours by employee, by payroll summary category trended over multiple pay periods.

| Dept Payroll Summary - By Employee ID |                                                |             | ployee ID                               |          |          |          |          |          |          |          |            |
|---------------------------------------|------------------------------------------------|-------------|-----------------------------------------|----------|----------|----------|----------|----------|----------|----------|------------|
| KHA Health                            |                                                |             |                                         |          |          |          |          |          |          |          |            |
| For The Perio                         | d Ending February 28, 2017                     | 7           |                                         |          |          |          |          |          |          |          |            |
| 17840: EHS S                          | ports Medicine                                 |             |                                         |          |          |          |          |          |          |          |            |
|                                       |                                                |             | Pay Period Ending:                      | Dec-2016 | Dec-2016 | Dec-2016 | Jan-2017 | Jan-2017 | Feb-2017 | Feb-2017 | FY 2017    |
|                                       |                                                |             | Current PayCycle: 1                     | PP-12    | PP-13    | PP-14    | PP-15    | PP-16    | PP-17    | PP-18    | YTD-Actual |
| Job Code                              | Description                                    | Employee ID | Employee Name                           | Hours    | Hours    | Hours    | Hours    | Hours    | Hours    | Hours    | Hours      |
| J00604                                | Nurse Practitioner                             | 25873       | Spratlin, Angela                        | 0.00     | 0.00     | 0.00     | 0.00     | 0.00     | 0.00     | 0.00     | 80.00      |
| 100392                                | Team Leader-Athletic Trainer                   | 26192       | Lee, Geri A.                            | 80.08    | 80.00    | 80.00    | 80.00    | 80.00    | 80.08    | 80.00    | 1,384.00   |
| 100785                                | Athletic Trainer                               | 27101       | Bias, Charlotte M.                      | 40.00    | 40.00    | 40.00    | 40.00    | 40.00    | 40.00    | 40.00    | 720.00     |
| J00785                                | Athletic Trainer                               | 27130       | Pace, Queen                             | 80.08    | 80.00    | 80.00    | 80.00    | 80.00    | 80.08    | 80.00    | 1,424.00   |
| 100785                                | Athletic Trainer                               | 27134       | Stroud, Cletus                          | 80.00    | 80.00    | 80.00    | 80.00    | 80.00    | 80.00    | 80.00    | 1,424.00   |
| J00785                                | Athletic Trainer                               | 27219       | Nichols, Tamecia M.                     | 0.00     | 0.00     | 0.00     | 0.00     | 0.00     | 0.00     | 0.00     | 120.00     |
| 100785                                | Athletic Trainer                               | 27261       | Ware li, Dorothy                        | 40.00    | 40.00    | 40.00    | 40.00    | 40.00    | 40.00    | 40.00    | 720.00     |
| J00785                                | Athletic Trainer                               | 27262       | Wall, Clayton Y.                        | 0.00     | 0.00     | 0.00     | 0.00     | 0.00     | 0.00     | 0.00     | 320.00     |
| 100785                                | 5 Athletic Trainer 27717 Gardner, Mary         |             |                                         | 80.08    | 80.00    | 80.00    | 80.00    | 80.08    | 80.08    | 80.00    | 1,424.00   |
| 100785                                | 185 Athletic Trainer 27926 Clayton, Lorenzo R. |             |                                         | 40.00    | 40.00    | 40.00    | 40.00    | 40.00    | 40.00    | 40.00    | 684.00     |
| J00785                                | Athletic Trainer                               | 27945       | Rogers, Leroy                           | 80.08    | 80.00    | 80.00    | 80.00    | 80.00    | 80.08    | 80.00    | 1,272.00   |
|                                       |                                                |             | Total - Productive Hours (excluding OT) | 520      | 520      | 520      | 520      | 520      | 520      | 520      | 9,572      |
|                                       |                                                |             | Total FTEs-Productive (excluding OT)    | 6.50     | 6.50     | 6.50     | 6.50     | 6.50     | 6.50     | 6.50     | 6.65       |
|                                       |                                                |             | Total FTEs-Worked                       | 7        | 7        | 7        | 7        | 7        | 7        | 7        | 7          |
|                                       | No                                             |             |                                         | 0.00     | 0.00     |          |          | 0.00     | 0.00     | 0.00     | 72.00      |
| 100392                                | ream Leader-Athletic Trainer                   | 20192       | Lee, Gen A.                             | 0.00     | 0.00     | 0.00     | 0.00     | 0.00     | 0.00     | 0.00     | 22.00      |
| 100785                                | Athletic Trainer                               | 27130       | Pace, Queen                             | 0.00     | 0.00     | 0.00     | 0.00     | 0.00     | 0.00     | 0.00     | 32.00      |
| 200785                                | Adhiedic Trainer                               | 27134       | Stroug, Cleans                          | 0.00     | 0.00     | 0.00     | 0.00     | 0.00     | 0.00     | 0.00     | 32.00      |
| 100765                                | Athletic Trainer                               | 27717       | Gardner, Mary                           | 0.00     | 0.00     | 0.00     | 0.00     | 0.00     | 0.00     | 0.00     | 32.00      |
| 200765                                | Adheoc framer                                  | 2/943       | Total - NonProductive Hours             | 0        | 0        | 0        | 0        | 0.00     | 0.00     | 0        | 200        |
|                                       |                                                |             | Total FTEs-NonProductive                | 0.00     | 0.00     | 0.00     | 0.00     | 0.00     | 0.00     | 0.00     | 0.14       |
|                                       |                                                |             |                                         | 0.00     |          |          | 0.00     | 0.00     | 0.00     | 0.00     | 0.14       |
|                                       |                                                |             | Grand Total Hours                       | 520      | 520      | 520      | 520      | 520      | 520      | 520      | 9,772      |
|                                       |                                                |             | Total FTEs                              | 6.50     | 6.50     | 6.50     | 6.50     | 6.50     | 6.50     | 6.50     | 6.79       |

### Pay By JobCode

Use to show the biweekly paid hours by job code, by payroll summary category trended over multiple pay periods.

| Department Payroll Summary - By Job Coc | Immary - By Job Code | artment Payrol |
|-----------------------------------------|----------------------|----------------|
|-----------------------------------------|----------------------|----------------|

| KHA Health<br>For The Period<br>17840: EHS Sp | Ending February 28, 2017                |          |          |          |          |          |          |          |            |            |
|-----------------------------------------------|-----------------------------------------|----------|----------|----------|----------|----------|----------|----------|------------|------------|
|                                               | Pay Period Ending:                      | Dec-2016 | Dec-2016 | Dec-2016 | Jan-2017 | Jan-2017 | Feb-2017 | Feb-2017 | FY 2017    | FY 2017    |
|                                               | Current PayCycle: 1                     | PP-12    | PP-13    | PP-14    | PP-15    | PP-16    | PP-17    | PP-18    | YTD-Actual | YTD-Budget |
| Job Code                                      | Description                             | Hours    | Hours    | Hours    | Hours    | Hours    | Hours    | Hours    | Hours      | Hours      |
| J00392                                        | Team Leader-Athletic Trainer            | 80       | 80       | 80       | 80       | 80       | 80       | 80       | 1,384      | 1,329      |
| J00542                                        | Staff RN                                | 0        | 0        | 0        | 0        | 0        | 0        | 0        | 0          | 0          |
| J00604                                        | Nurse Practitioner                      | 0        | 0        | 0        | 0        | 0        | 0        | 0        | 80         | 0          |
| J00785                                        | Athletic Trainer                        | 440      | 440      | 440      | 440      | 440      | 440      | 440      | 8,108      | 8,095      |
|                                               | Total - Productive Hours (excluding OT) | 520      | 520      | 520      | 520      | 520      | 520      | 520      | 9,572      | 9,423      |
|                                               | Total FTEs-Productive (excluding OT)    | 6.50     | 6.50     | 6.50     | 6.50     | 6.50     | 6.50     | 6.50     | 6.65       | 6.54       |
|                                               | Total FTEs-Worked                       | 7        | 7        | 7        | 7        | 7        | 7        | 7        | 7          | 7          |
| J00392                                        | Team Leader-Athletic Trainer            | 0        | 0        | 0        | 0        | 0        | 0        | 0        | 72         | 108        |
| 300765                                        | Tetal MacBardustics Maure               | 0        | 0        | 0        | 0        | 0        | 0        | 0        | 120        | 207        |
|                                               | Total - NonProductive Hours             |          | 0        | 0        | 0        | 0        | 0        | 0        | 200        | 394        |
|                                               | I otal FIES-NonProductive               | 0.00     | 0.00     | 0.00     | 0.00     | 0.00     | 0.00     | 0.00     | 0.14       | 0.27       |
|                                               | Grand Total Hours                       | 520      | 520      | 520      | 520      | 520      | 520      | 520      | 9,772      | 9,818      |
|                                               | Total FTEs                              | 6.50     | 6.50     | 6.50     | 6.50     | 6.50     | 6.50     | 6.50     | 6.79       | 6.82       |

### RU Report (optional feature)

Use to show the current month and year-to-date Revenue and Usage units and gross revenue by CDMCode. Units for specific CDM can be RVU weighted to use for monthly statistics summarization.

# Revenue & Usage Report KHA Health For The Period Ending February 28, 2017

| For the Period Line | ing recruit and an and it       |       |               |     |       |         |                  |        |         |         |           |               |       |       |         |                 |       |           |           |           |
|---------------------|---------------------------------|-------|---------------|-----|-------|---------|------------------|--------|---------|---------|-----------|---------------|-------|-------|---------|-----------------|-------|-----------|-----------|-----------|
| 27200-EMC Radiology | y - MRI (JobCode)               |       |               |     |       | Current | Period - Februar | y 2017 |         |         |           |               |       |       | Year-to | Date - February | 2017  |           |           |           |
| CDM                 |                                 | RVU   | Units Charged |     |       | RVU     |                  |        | Revenue |         |           | Units Charged |       |       | RVU     |                 |       | Revenue   |           |           |
| Code                | Description                     | Value | IP.           | OP  | Total | IP      | OP               | Total  | IP      | OP      | Total     | IP            | OP    | Total | IP      | OP              | Total | IP        | OP        | Total     |
| CDM Codes include   | ed in Dept Statistics           |       |               |     |       |         |                  |        |         |         |           |               |       |       |         |                 |       |           |           |           |
|                     |                                 |       |               |     |       |         |                  |        |         |         |           |               |       |       |         |                 |       |           |           |           |
| C2720007003         | MRI Brain Without Contrast      | 1.00  | 69            | 75  | 144   | 69      | 75               | 144    | 107,341 | 116,048 | 223,389   | 523           | \$75  | 1,098 | 523     | \$75            | 1,098 | 808,949   | 887,970   | 1,696,919 |
| C2720007005         | MRI Cerv Spine W/O Contrast     | 1.00  | 13            | 53  | 66    | 13      | 53               | 66     | 21,873  | 87,742  | 109,615   | 99            | 405   | 504   | 99      | 405             | 504   | 164,841   | 671,379   | 836,220   |
| C2720007006         | MRI Thorac Spine W/O Contrast   | 1.00  | 12            | 16  | 28    | 12      | 16               | 28     | 19,825  | 26,090  | 45,915    | 90            | 121   | 211   | 90      | 121             | 211   | 149,404   | 199,633   | 349,037   |
| C2720007007         | MRI Lumbar Spine W/O Contrast   | 1.00  | 18            | 74  | 92    | 18      | 74               | 92     | 29,827  | 123,147 | 152,974   | 135           | 568   | 703   | 135     | 568             | 703   | 224,783   | 942,286   | 1,167,069 |
| C2720007016         | MRI Brain W/O And W/Contrast    | 1.00  | 20            | 83  | 103   | 20      | 83               | 103    | 47,040  | 192,787 | 239,828   | 152           | 638   | 790   | 152     | 638             | 790   | 354,508   | 1,475,161 | 1,829,668 |
| C2720007019         | MRI Lumbar W/O & With Contrast  | 1.00  | 7             | 13  | 20    | 7       | 13               | 20     | 17,896  | 32,326  | 50,222    | 24            | 100   | 154   | 54      | 100             | 154   | 154,870   | 247,550   | 382,220   |
| C2720007026         | Mid Opp bit Joint W/O Contr     | 1.00  | 0             | -0  | -0    | 0       | 0                | 0      | 0       | 40,560  | 40,560    | Q             | 192   | 1942  | 0       | 19/2            | 1942  | 0         | 310,358   | 310,356   |
| C2720007028         | MRI Lower Extr Joint W/O Cont   | 1.00  |               | 29  | 35    |         | 29               | 35     | 9,942   | 47,719  | 57,662    | 45            | 221   | 266   | 45      | 221             | 266   | 74,925    | 365,136   | 440,064   |
| C2720007035         | MKA Neck Without Contrast       | 1.00  | 53            | 60  | 113   | 53      | 60               | 113    | 41,902  | 47,979  | 89,820    | 597           | 461   | 858   | 597     | 461             | 858   | 315,780   | 366,661   | 652,441   |
| C2720007052         | MICA Head Without Contrast      | 1.00  | 53            | 60  | 113   | 53      | 60               | 113    | 41,902  | 47,919  | 69,620    | 297           | 461   | 050   | 397     | 401             | 030   | 315,780   | 366,661   | 002,441   |
| Total - CDM Codes   | included in Dept Statistics     |       | 251           | 488 | 739   | 251     | 488              | 739    | 337,548 | 762,257 | 1,099,805 | 1,892         | 3,742 | 5,634 | 1,892   | 3,742           | 5,634 | 2,543,843 | 5,832,596 | 8,376,439 |
| CDM Codes Not in    | cluded in Dept Statistics       |       |               |     |       |         |                  |        |         |         |           |               |       |       |         |                 |       |           |           |           |
|                     |                                 |       |               |     |       |         |                  |        |         |         |           |               |       |       |         |                 |       |           |           |           |
| C2720007001         | MRJ TMJ                         | 0.00  | 0             | 2   | 2     | 0       | 0                | 0      | 0       | 1,131   | 1,131     | 0             | 16    | 16    | 0       | 0               | 0     | 0         | 8,656     | 8,656     |
| C2720007002         | MRI Orbit,Face,Neck W/O Contr   | 0.00  | 0             | 27  | 27    | 0       | 0                | 0      | 0       | 14,925  | 14,925    | 0             | 205   | 205   | 0       | 0               | 0     | 0         | 114,203   | 114,203   |
| C2720007008         | MRJ Pelvis With Contrast        | 0.00  | •             | 2   | 2     | 0       | 0                | 0      | 0       | 3,079   | 3,079     | 0             | 16    | 16    | 0       | 0               | 0     | 0         | 23,557    | 23,557    |
| C2720007009         | MRJ Upper Ext Non Joint W/Wo    | 0.00  | 0             | 1   | 1     | 0       | 0                | 0      | 0       | 2,309   | 2,309     | 0             | 8     | 8     | 0       | 0               | 0     | 0         | 17,668    | 17,668    |
| C2720007010         | MRI Low Ext Not Joint W/Wo Con  | 0.00  | 2             | 3   | 5     | 0       | 0                | 0      | 5,965   | 6,927   | 12,892    | 17            | 22    | 39    | 0       | 0               | 0     | 44,957    | \$3,004   | 97,960    |
| C2720007011         | MRI Abdomen                     | 0.00  | •             | 1   | 1     | 0       | 0                | 0      | 0       | 1,780   | 1,780     | 0             | 8     | 8     | 0       | 0               | 0     | •         | 13,623    | 13,623    |
| C2720007021         | MRI Cerv Spine W/O & W/Contras  | 0.00  | 5             | 10  | 15    | 0       | 0                | 0      | 11,907  | 25,348  | 37,255    | 36            | 77    | 113   | 0       | 0               | 0     | 89,733    | 193,956   | 283,689   |
| C2720007023         | MRI Thoracic W/O & W/Contrast   | 0.00  | 2             | 4   | 6     | 0       | 0                | 0      | 5,965   | 9,236   | 15,201    | 17            | 27    | 44    | 0       | 0               | 0     | 44,957    | 70,671    | 115,628   |
| C2720007025         | MRA (Mag Res Angio) Petris      | 0.00  | 1             | 0   | 1     | 0       | 0                | 0      | 737     |         | 737       | 8             | 0     | 8     | 0       | 0               | 0     | 5,552     | 0         | 5,552     |
| C2720007039         | MRI Chest With/Without Contr    | 0.00  | 0             | 1   | 1     | 0       | 0                | 0      | 0       | 2,272   | 2,272     | 0             | 8     | 8     | 0       | 0               | 0     | 0         | 17,554    | 17,384    |
| C2720007040         | Miki Pelvis Without Contrast    | 0.00  | 0             | 3   | 3     | 0       | 0                | 0      | 0       | 4,610   | 4,010     | 0             | 22    | 22    | 0       | Q               | 0     | 0         | 35,336    | 35,336    |
| C2720007041         | MRI Pelvis With/Without Contr   | 0.00  |               | 1   | 1     | 0       | 0                | 0      | 0       | 2,309   | 2,309     | 0             | 8     |       | 0       | 0               | 0     | 0         | 17,668    | 17,668    |
| C2720007042         | Mid Opp Ext Norgeint W/O Cent   | 0.00  | 0             | 2   | 2     | 0       | 0                | 0      | 0       | 3,004   | 3,004     | 0             | 16    | 16    | 0       | 0               | 0     |           | 22,990    | 22,990    |
| 02720007044         | Mill Spectroscopy               | 0.00  |               | 1   | 1     |         | 0                | 0      | 0       | 737     | 737       | 0             | 8     |       | 0       | 0               | 0     |           | 5,641     | 5,641     |
| C272000/047         | www.upp.cm.iome.w//Wo.contr     | 0.00  |               | 2   | 2     | 0       | 0                | 0      | 0       | 4,615   | 4,618     | 0             | 16    | 16    | 0       | 0               | 0     | 0         | 35,336    | 35,336    |
| C2720007046         | Miki Low Extr Not Joint Wo Cont | 0.00  |               |     |       | 0       | 0                | 0      | 0       | 6,009   | 6,009     | 0             | 21    | 21    | 0       | 0               | 0     | 0         | 45,979    | 40,979    |
|                     |                                 |       |               |     |       |         |                  |        |         |         |           |               |       |       |         |                 |       |           |           |           |

### Scorecard

Use to show financial and ratio indicators for the chosen department compared to budget and trend.

| 1                       |        |       |                  |                  |       |        |                      |                                        |
|-------------------------|--------|-------|------------------|------------------|-------|--------|----------------------|----------------------------------------|
|                         |        |       | For the          | e Month of Febri | Jary  |        |                      |                                        |
| ey Financial Indicators | Budget | Trend | Actual           | Budget           | Var   | %      | Report In            | formation:                             |
| Workload Statistic      | •      | •     | 28               | 28               | 0     | 0.000  | Dept:                | 17840 - EHS Sports Medicine            |
| Gross Patient Revenue   | •      | •     | 0                | 0                | 0     | 0.0%   | Period:              | For The Period Ending February 28, 201 |
| Operating Expenses      | •      | •     | 25,453           | 27,434           | 1,981 | 7.2%   | Manager:             | Patrick Herbert                        |
| Salaries & Benefits     | •      | •     | 20,769           | 22,628           | 1,859 | 8.2%   |                      |                                        |
| Supplies                | •      | •     | 0                | 289              | 289   | 100.0% |                      |                                        |
| Other Expenses          | •      | •     | 4,685            | 4,517            | (168) | (3.7%) | Legend:              |                                        |
| Paid FTEs               | •      | •     | 0.0              | 0.0              | 0.0   | 0.0%   | •                    | Favorable                              |
| FTEs based on Paid UOS  | •      |       | 0.0              | 0.0              | 0.0   | 0.0%   | •                    | Neutral                                |
|                         |        |       |                  |                  |       |        | •                    | Unfavorable                            |
|                         |        |       | For the Month    | of February      |       |        |                      |                                        |
| y Ratio Indicators      | Budget | Trend | Actual           | Budget           | Var   | %      |                      |                                        |
| Avg Rate Per Hour       | •      | •     | 0.0              | 0.0              | 0.0   | 0.0%   | Month-E              | nd Variance Highlights                 |
| Paid Hrs/UOS            |        | •     | 0.0              | 0.0              | 0.0   | 0.0%   |                      |                                        |
| Salaries Per Unit       | •      | •     | 741.7            | 808.1            | 66.4  | 8.2%   |                      | 1                                      |
| Supplies Per Unit       | •      | •     | 0.0              | 10.3             | 10.3  | 100.0% | Other Evnens         |                                        |
| Other Expense Per Unit  | •      | •     | 167.3            | 161.3            | (6.0) | (3.7%) | CARE EXPENS          |                                        |
| Total Expense Per Unit  | •      | •     | 909.1            | 979.8            | 70.7  | 7.2%   |                      | -                                      |
| 1.0 Overtime Hours      |        |       | 37.50 Productive | Hrs Per Stat     |       |        | Supplie              |                                        |
| 0.8                     |        |       | 37.40            |                  |       |        |                      |                                        |
| 0.7                     |        |       | 37.30            |                  |       |        |                      |                                        |
| 0.6                     |        |       |                  |                  |       |        | Salaries & Benefit   | 8                                      |
| 0.5                     |        |       | 37.20            |                  |       |        |                      |                                        |
| 0.3                     |        |       | 37.10            |                  |       |        |                      | 1                                      |
| 0.2                     |        |       |                  |                  |       |        | Gross Patient Revenu | ie i                                   |
| 0.1                     |        |       | 37.00            |                  |       |        |                      |                                        |
|                         |        |       | 26.00            |                  |       |        |                      |                                        |

### Variance Alert

Use to show accounts that exceed variance thresholds for the month.

#### Month-End Variance Alert Notification

KHA Health For The Period Ending February 28, 2017

0 - Default
The Entire constant of Contract Laconucts require comment responses for this past month

|         | me roading bept pressants require commen | responses for and post | The first |         |                       |          |       |                       |                               |                                  |                    |
|---------|------------------------------------------|------------------------|-----------|---------|-----------------------|----------|-------|-----------------------|-------------------------------|----------------------------------|--------------------|
|         |                                          |                        |           |         | MTD                   |          |       | YTD                   |                               |                                  |                    |
|         |                                          |                        |           |         | Better/(Worse) Budget |          |       | Better/(Worse) Budget | Current Period                |                                  |                    |
| Account | Description                              | Department             | Actual    | Budget  | Variance              | Percent  | Alert | Variance              | Comments                      | Action Plan                      |                    |
|         |                                          |                        |           |         |                       |          |       |                       |                               |                                  |                    |
|         | Salary Expenses                          |                        |           |         |                       |          |       |                       |                               |                                  |                    |
| 60100   | Salaries - Regular                       | 26440                  | 160,803   | 138,554 | (22,249)              | (16.1%)  | •     | (24,467)              | -                             |                                  |                    |
| 60100   | Salaries - Regular                       | 26520                  | 117,830   | 84,786  | (33,044)              | (39.0%)  | •     | (96,894)              | High volume of OP cases whi   | ch create an increase in workloa | d                  |
| 60100   | Salaries - Regular                       | 27200                  | 28,838    | 28,117  | (721)                 | (2.6%)   | •     | 10,718                | New hire at higher hourly rat | e due to competitive market      |                    |
| 60110   | Salaries - Overtime                      | 26520                  | 8,655     | 4,983   | (3,672)               | (73.7%)  | •     | (36,226)              | High volume of OP cases whi   | ch create an increase in workloa | d                  |
| 60110   | Salaries - Overtime                      | 26810                  | 5,593     | 2,348   | (3,245)               | (138.2%) | •     | (24,069)              | Extremely busy month with vo  | lume 14% over budget             |                    |
| 60120   | Salaries - Non-Productive                | 26520                  | 14,391    | 6,626   | (7,765)               | (117.2%) | •     | (54,997)              | Long term employees using P   | PTO before they lose it.         |                    |
| 60600   | Salaries - Contract Labor                | 27280                  | 29,646    | 0       | (29,646)              | (100.0%) | •     | (241,955)             | Due to education for the new  | One time expense to cover tra    | ining for new equi |
| 61510   | Employee Benefits - PDO                  | 27280                  | 848       | 20,903  | 20,055                | 95.9%    |       | 6,025                 | -                             |                                  |                    |
|         |                                          |                        |           |         |                       |          |       |                       |                               |                                  |                    |
|         | Supply Expense                           |                        |           |         |                       |          |       |                       |                               |                                  |                    |
| 62130   | Supplies - Med Surg Nonbillable          | 26520                  | 5,749     | 2,390   | (3,359)               | (140.5%) | •     | (5,007)               | High volume of OP cases req   | uires rooms to be supplied mor   | e frequently       |
| 62130   | Supplies - Med Surg Nonbillable          | 26530                  | 4,749     | 3,734   | (1,015)               | (27.2%)  | •     | (10,168)              | -                             |                                  |                    |
| 62130   | Supplies - Med Surg Nonbillable          | 26630                  | 3,096     | 1,685   | (1,411)               | (83.8%)  | •     | (8,897)               | -                             |                                  |                    |
| 62140   | Supplies - Med Surg Billable             | 27200                  | 9,751     | 11,302  | 1,552                 | 13.7%    |       | 1,296                 | Increase volume of cases usin | ng ionic contrast                |                    |
| 62140   | Supplies - Med Surg Billable             | 27220                  | 25,293    | 22,648  | (2,645)               | (11.7%)  | •     | 30,802                |                               |                                  |                    |
| 62140   | Supplies - Med Surg Billable             | 27230                  | 51,844    | 33,593  | (18,251)              | (54.3%)  | •     | (51,779)              | -                             |                                  |                    |
| 62140   | Supplies - Med Surg Billable             | 27280                  | 1,276     | 4,838   | 3,562                 | 73.6%    |       | 22,205                | -                             |                                  |                    |
| 62145   | Supplies - Implants                      | 27440                  | 338,543   | 0       | (338,543)             | (100.0%) | •     | (1,352,233)           | Change in expense coding. N   | ion-Budgeted Item                |                    |
| 62145   | Supplies - Implants                      | 27640                  | 431,480   | 0       | (431,480)             | (100.0%) | •     | (1,862,490)           | -                             |                                  |                    |

# Reports in the Executive Monthly Package

These reports are designed for month-end or payroll electronic reporting. For more information on setting up and configuring this report package, see Configuring the Executive Monthly Package report.

### Budget Variance Rollup

Use to show the current month and year-to-date Actual, Flexible, or Fixed Budget and Prior Year values by category in detail. This report can be processed at a rolled-up level by Entity, VP, Director, and so on. You can use any grouping column in dimensions for summarization.

| Budg<br>KHA Healt | et Variance Rollup            |            |            |           |             |                |                         |             |             |              |             |             |
|-------------------|-------------------------------|------------|------------|-----------|-------------|----------------|-------------------------|-------------|-------------|--------------|-------------|-------------|
| For The Pe        | riod Ending February 28, 2017 |            |            |           |             |                |                         |             |             |              |             |             |
| Current Mor       | nth - February                |            |            |           |             | Year To Date - | February                |             |             |              |             |             |
| Acct              |                               | Feb-2017   | Feb-2017   |           | Feb-2016    | Account        |                         | Feb-2017    | Feb-2017    |              | Feb-2016    | Annual      |
| No                | Account Description           | Actual     | Budget     | Variance  | Actual      | Number         | Account Description     | Actual      | Budget      | Variance     | Actual      | Budget      |
|                   |                               |            |            |           |             |                |                         |             |             |              |             |             |
|                   | SUMMARY INFORMATION           |            |            |           |             |                | SUMMARY INFORMATION     |             |             |              |             |             |
|                   | -                             |            |            |           |             |                | -                       |             |             |              |             |             |
|                   | Revenue                       |            |            |           |             |                | Revenue                 |             |             |              |             |             |
|                   | Inpatient Revenue             | 29,072,658 | 28,990,718 | 81,940    | 22,374,408  |                | Inpatient Revenue       | 230,932,805 | 229,880,009 | 1,052,796    | 189,863,720 | 343,384,622 |
|                   | Outpatient Revenue            | 13,566,833 | 13,159,817 | 407,016   | 11,211,197  |                | Outpatient Revenue      | 103,344,156 | 105,020,289 | (1,676,133)  | 84,895,353  | 158,762,584 |
|                   | Other Patient Revenue         | 19,202,131 | 19,953,157 | (751,026) | 17,385,036  |                | Other Patient Revenue   | 152,686,491 | 154,068,502 | (1,382,011)  | 154,437,322 | 227,939,308 |
|                   | Total Patient Revenue         | 61,841,623 | 62,103,693 | (262,070) | 50,970,641  |                | Total Patient Revenue   | 486,963,453 | 488,968,801 | (2,005,348)  | 429,196,395 | 730,086,514 |
|                   | Deductions                    | 22 722 122 | 22.066.202 | (655 750) | 25 012 014  |                | Deductions              | 264 049 070 | 262 607 545 | (2.251.425)  | 220 126 201 | 205 414 114 |
|                   | Net Petient Persona           | 33,722,122 | 30,000,372 | (053,730) | 23,512,014  |                | Net Ballant Revenue     | 204,540,570 | 202,037,343 | (4.356.772)  | 227,130,301 | 222 672 400 |
|                   | Net Fatient Revenue           | 20,119,300 | 29,037,301 | (917,800) | 23,031,021  |                | Net ratient kevenue     | 222,014,403 | 220,211,233 | (4,230,113)  | 200,000,013 | 333,072,400 |
|                   | Other Operating Revenue       | 6,183,540  | 6,895,521  | (711,981) | 7,299,684   |                | Other Operating Revenue | 52,975,338  | 54,322,952  | (1,347,614)  | 58,766,180  | 81,462,542  |
|                   | Non-Operating Revenue         | 4,698,973  | 1,026,502  | 3,672,471 | (1,901,822) |                | Non-Operating Revenue   | 1,044,524   | 7,194,001   | (6,149,477)  | (1,101,183) | 11,300,000  |
|                   | Total Revenues                | 39,002,013 | 36,959,323 | 2,042,690 | 30,455,689  |                | Total Revenues          | 276,034,345 | 287,788,208 | (11,753,864) | 257,725,011 | 426,434,942 |
|                   |                               |            |            |           |             |                |                         |             |             |              |             |             |
|                   | Operating Expenses            |            |            |           |             |                | Operating Expenses      |             |             |              |             |             |
|                   | Salaries & Wages              | 13,138,045 | 13,516,728 | 378,683   | 12,381,320  |                | Salaries & Wages        | 104,216,758 | 105,020,665 | 803,906      | 98,287,691  | 159,721,840 |
|                   | Contract Labor                | 160,596    | 59,768     | (100,828) | 199,235     |                | Contract Labor          | 1,493,126   | 549,567     | (943,559)    | 1,580,465   | 788,587     |
|                   | Employee Benefits             | 3,115,496  | 2,944,466  | (171,029) | 2,740,881   |                | Employee Benefits       | 23,726,089  | 22,839,334  | (886,754)    | 21,548,581  | 33,781,250  |
|                   | Professional Fees             | 2,288,938  | 2,077,576  | (211,361) | 2,236,956   |                | Professional Fees       | 17,203,945  | 17,238,162  | 34,217       | 16,532,202  | 25,547,702  |
|                   | Purchased Services            | 1.041.043  | 987.565    | (53.477)  | 931,530     |                | Purchased Services      | 8.631.866   | 9.052.000   | 420,134      | 7,723,983   | 12,934,118  |

The Budget Variance Rollup report also shows the monthly values by category and account. It will fill in the remainder of the year with budget last year or forecast data to show a year end projection.

#### Budget Variance Rollup

KHA Health For The Period Ending February 28, 2017

| or the ren  | ou chung reordary 20, 2017 |             |            |            |             |             |            |            |            |            |             |             |            |             |
|-------------|----------------------------|-------------|------------|------------|-------------|-------------|------------|------------|------------|------------|-------------|-------------|------------|-------------|
| urrent Mont | h - February               |             |            |            |             |             |            |            |            |            |             |             |            |             |
| Acct        |                            | Jul-2016    | Aug-2016   | Sep-2016   | Oct-2016    | Nov-2016    | Dec-2016   | Jan-2017   | Feb-2017   | Mar-2016   | Apr-2016    | May-2016    | Jun-2016   | FY2017      |
| No          | Account Description        | Actual      | Actual     | Actual     | Actual      | Actual      | Actual     | Actual     | Actual     | LY Actual  | LY Actual   | LY Actual   | LY Actual  | Projected   |
|             |                            | ]           |            |            |             |             |            |            |            |            |             |             |            |             |
|             | SUMMARY INFORMATION        |             |            |            |             |             |            |            |            |            |             |             |            |             |
|             | Revenue                    |             |            |            |             |             |            |            |            |            |             |             |            |             |
|             | Inpatient Revenue          | 28,782,082  | 29,015,519 | 27,836,999 | 28,239,399  | 29,176,925  | 27,827,002 | 30,982,220 | 29,072,658 | 23,471,737 | 23,764,226  | 24,781,582  | 26,902,880 | 329,853,229 |
|             | Outpatient Revenue         | 12,044,958  | 13,898,267 | 12,512,469 | 13,052,113  | 13,037,962  | 12,359,094 | 12,872,459 | 13,566,833 | 11,078,496 | 10,819,405  | 11,775,520  | 11,641,815 | 148,659,392 |
|             | Other Patient Revenue      | 18,149,618  | 17,524,224 | 20,994,558 | 19,002,268  | 19,223,078  | 19,714,568 | 18,876,045 | 19,202,131 | 18,944,691 | 20,628,740  | 18,423,060  | 18,808,051 | 229,491,034 |
|             | Total Patient Revenue      | 58,976,658  | 60,438,010 | 61,344,027 | 60,293,780  | 61,437,966  | 59,900,665 | 62,730,724 | 61,841,623 | 53,494,923 | 55,212,371  | 54,980,162  | 57,352,746 | 708,003,655 |
|             |                            |             |            |            |             |             |            |            |            |            |             |             |            |             |
|             | Deductions                 | 32,491,481  | 32,717,450 | 33,300,594 | 32,562,850  | 32,575,628  | 32,987,163 | 34,591,680 | 33,722,122 | 27,447,598 | 29,977,444  | 29,067,173  | 27,494,899 | 378,936,084 |
|             | Net Patient Revenue        | 26,485,177  | 27,720,560 | 28,043,432 | 27,730,930  | 28,862,337  | 26,913,501 | 28,139,045 | 28,119,500 | 26,047,325 | 25,234,927  | 25,912,989  | 29,857,848 | 329,067,571 |
|             |                            |             |            |            |             |             |            |            |            |            |             |             |            |             |
|             | Other Operating Revenue    | 6,250,970   | 6,272,337  | 7,159,330  | 6,700,655   | 6,805,026   | 6,836,486  | 6,766,994  | 6,183,540  | 7,387,696  | 7,901,308   | 8,057,850   | 9,424,459  | 85,746,651  |
|             | Non-Operating Revenue      | (5,506,996) | 2,810,600  | 4,396,459  | (3,197,838) | (1,242,038) | (883,177)  | (31,458)   | 4,698,973  | 234,728    | (4,790,330) | (5,507,833) | (417,867)  | (9,436,778) |
|             | Total Revenues             | 27,229,150  | 36,803,497 | 39,599,222 | 31,233,747  | 34,425,326  | 32,866,810 | 34,874,580 | 39,002,013 | 33,669,749 | 28,345,905  | 28,463,006  | 38,864,440 | 405,377,444 |
|             | Operating Expenses         |             |            |            |             |             |            |            |            |            |             |             |            |             |
|             | Salaries & Wages           | 13,210,984  | 12,615,154 | 12,942,350 | 13,577,286  | 12,718,590  | 12,433,413 | 13,580,935 | 13,138,045 | 12,475,156 | 12,489,917  | 13,290,112  | 14,073,173 | 156,545,116 |
|             | Contract Labor             | 174,507     | 217,288    | 197,288    | 233,738     | 199,124     | 167,286    | 143,300    | 160,596    | 241,583    | 172,604     | 258,993     | 238,152    | 2,404,459   |
|             | Employee Benefits          | 2,627,164   | 3,205,326  | 2,964,594  | 2,859,764   | 2,716,354   | 3,156,185  | 3,081,206  | 3,115,496  | 2,828,975  | 2,372,976   | 2,164,137   | 3,466,081  | 34,558,258  |
|             | Professional Fees          | 2,019,975   | 2,136,171  | 2,177,809  | 2,128,964   | 2,247,015   | 1,964,618  | 2,240,456  | 2,288,938  | 2,416,341  | 2,357,356   | 1,958,282   | 2,220,884  | 26,156,808  |
|             | Purchased Services         | 845,486     | 1,149,196  | 1,381,431  | 870,140     | 1,188,001   | 1,105,842  | 1,050,727  | 1,041,043  | 869,048    | 868,264     | 549,259     | 1,268,402  | 12,186,839  |

#### **Budget Variance Summary**

Use to show the expense, cost-per-unit of service, and hours-per-unit of service variances for each department. This report is typically run by VP to give them a summary of the departments that have variances for the current month.

| Peet Peeription         Director         February Bebra         Pebruary Bebra         Pebruary Beb                                                                             | Budo<br>KHA Hea<br>For The F | get Variance Summary<br>Ith<br>Period Ending February 28, 2017 |                 |          |          |               |            |            |          |           |           |           |
|----------------------------------------------------------------------------------------------------|------------------------------|----------------------------------------------------------------|-----------------|----------|----------|---------------|------------|------------|----------|-----------|-----------|-----------|
| Actual         Bodget         Eperate         Total         Eperates         Total         Eperates         Actual         Budget         Budget           Dept         Description         Director         Eperates         Eperates         Eperates         Eperates         Eperates         Everates         CostUhit         CostUhit           17840         BHS Sports Medidine         Patrick Herbert         25,453         27,434         1,921         212,155         217,059         4,90         1,97,03         993,371           17870         BHS "Medid/Med/Edes/East Hpiles         Carl Johnson         16,650         553,59         38,509         208,076         442,873         23,4797         601,79         856,28         1,822,53           17880         BFO Phys Clinic-Oce Hth Mattown         Bie East         52,122         59,783         7,661         42,656         477,143         50,219         1,33,1         2,343,72         1,33,10         2,343,72         1,33,1         2,343,72         1,33,1         2,343,72         1,33,71         2,343,72         1,33,71         2,343,72         3,33,73         2,32,15         1,33,83         3,549,24         3,89,39         3,84,94         3,84,93         3,84,94         3,84,94         3,84,94         3,84,94                                                                                                    |                              |                                                                |                 | February | February | Current Month | YTD-Actual | YTD-Budget | YTD      | Feb-2017  | YTD       | YTD       |
| Description         Director         Epense         Epense         Variance         Epense         Epense         Epense         Epense         Epense         Variance         Cost(Unit         Cost(Unit                                                                                                    |                              |                                                                |                 | Actual   | Budget   | Expense       | Total      | Total      | Expenses | Actual    | Actual    | Budget    |
| 17400         DHS Sports Medicine         Patrick Herbert         25.63         27.434         1981         212.155         217.059         4.904         999.05         873.07         893.25           17870         EHS "" Bidg-Med Office/East Hplex         Carl Johnson         41.296         28.969         (12.327)         290.392         231.752         (158.640)         1.474.84         1.195.03         953.71           17870         EHS "" Bidg-Med Office/East Hplex         Carl Johnson         Elie East         16.650         553.39         38.599         208.076         442.873         234.77         601.79         855.28         1.825.25           17880         EPG Phys Clinic-Oxer Hith Midtown         Elie East         62.724         71.809         9.005         518.492         569.52         51.033         2.240.15         2.133.71         2.343.72           17880         EPG Phys Clinic-Oxer Hith Midtown         Elie East         36.436         30.298         (6.188)         239.337         237.891         (1.446)         1.301.29         98.429         98.892           17880         EPG Phys Clinic-Oxer Hith Midtown         Elie East         34.212         87.763         53.551         119.665         703.871         58.418         3.249.23         2.896.59 </th <th>Dept</th> <th>Description</th> <th>Director</th> <th>Expense</th> <th>Expense</th> <th>Variance</th> <th>Expenses</th> <th>Expenses</th> <th>Variance</th> <th>Cost\Unit</th> <th>Cost\Unit</th> <th>Cost\Unit</th>                         | Dept                         | Description                                                    | Director        | Expense  | Expense  | Variance      | Expenses   | Expenses   | Variance | Cost\Unit | Cost\Unit | Cost\Unit |
| 17840       PHT MBL/Methert       22,435       27,434       1,981       21,2155       217,059       4,904       909,05       873,07       893,321         17870       PHS *** Blg/Med/Offex/Last Hplex       Carl Johnson       41,296       226,379       203,072       231,752       (56,640)       1,474,48       1,195,03       993,371         17870       PG Clinic Administration       Elsie East       52,525       38,509       208,076       442,873       223,4797       601,79       856,28       1,822,52         17880       EPG Phys Clinic-North       Elsie East       52,122       59,783       7,661       426,586       477,143       50,57       1,861,49       1,753,59       2,243,12       2,133,71       2,243,72       2,133,71       2,243,72       2,743,79       61,179       964,92       978,98       1,783,83       EPG Phys Clinic-Coc Hth Midtown       Elsie East       36,436       30,298       (6,138)       239,337       237,891       (1,446)       1,301,29       98,492       978,98         17885       EPG Phys Clinic-Coc Hth Midtown       Elsie East       36,421       87,675       13,480       68,413       3,784       3,494,9       3,492,9       2,249,59       3,249,15       2,249,59       3,646,33       3,898                                                                                                    |                              |                                                                |                 |          |          |               |            |            |          |           |           |           |
| 17870       PHS "Bidg-Med Offleg/Rat Hplex       Carl Johnson       41,296       28,099       (17,327)       290,392       231,752       (58,600)       1,47,44       1,195,03       993,37         17870       PFD Clinic Administration       Bile East       52,122       59,783       36,509       208,076       442,873       524,797       601,79       958,52       1,963,55         17880       PFO Phys Clinic-Oce Hth Matton       Bile East       62,724       71,809       9,085       518,492       595,55       1,861,49       1,31,212       2,93,37       22,7891       (1,446)       1,31,01,29       984,92       29,7898         17885       PFO Phys Clinic-Oce Hth Mattoon       Bile East       106,076       119,556       13,480       682,445       945,878       83,413       3,784,43       3,492,43       3,892,93         17885       PFO Phys Clinic-Oce Hth Mattoon       Bile East       3,4212       67,783       53,551       119,465       703,871       584,166       3,422,3       2,826,59         17895       PFO Phys Clinic-Oce Hth Mattoon       Bile East       3,245,93       3,244,17       1,23,43       2,246,14       4,253       2,896,59         17895       PFO Phys Clinic-Oce Hth Mattoon       Bile East       3,245,93                                                                                                    |                              | 17840 EHS Sports Medicine                                      | Patrick Herbert | 25,453   | 27,434   | 1,981         | 212,155    | 217.059    | 4,904    | 909.05    | 873.07    | 893.25    |
| 17879       EPG Clinic-Administration       Bile East       16.650       55.359       38.659       208.076       44.2673       224.797       601.79       855.20       1.822.52         17880       EPG Phys Clinic-Administration       Elsie East       52.122       59.783       7.661       426.566       477.143       50.57       1.61.49       1.755.50       1.963.55         17881       EPG Phys Clinic-Oce Hth Katt       Elsie East       36.626       30.298       (6.188)       239.337       227.891       (1.446)       1.301.294       39.842       38.92.50         17885       EPG Phys Clinic-Oce Hth Midtown       Elsie East       106.076       119.555       119.665       703.871       58.418       3.549.24       38.92.50         17885       EPG Phys Clinic-Oce Hth/Metorn       Elsie East       236.571       202.634       (64.337)       1.555.55       58.525       38.644       3.830.47       227.01       2.406.47         17895       EPG Phys Clinic-Oce Hth/Weth       Elsie East       236.551       202.644       (64.8319)       1555.55       58.5259       38.644       3.830.47       227.01       2.406.47         17895       EPG Phys Clinic-Oce Hth/Weth       Elsie East       20.093       74.022       (66.661)       6                                                                                                    |                              | 17870 EHS *** Bldg-Med Office/East Hplex                       | Carl Johnson    | 41,296   | 28,969   | (12,327)      | 290,392    | 231,752    | (58,640) | 1,474.84  | 1,195.03  | 953.71    |
| 17880       EPG Phys Clinic-North       Bile East       52.122       59.783       7.661       426.586       477.143       50.57       1.861.49       1.753.01       1.963.551         17881       EPG Phys Clinic-Oce Hith Midtown       Bile East       62.724       71.803       90.905       516.492       569.525       51.033       52.420.15       2.943.72       2.943.72         17885       EPG Phys Clinic-Oce Hith Midtown       Bile East       106.076       119.556       13.480       662.465       945.878       88.413       3.78.843       3.549.243       2.896.59         17885       EPG Phys Clinic-Oce Hith Midtown       Bile East       236.951       202.644       (64.317)       1.99.65       703.871       584.166       1.32.187       3.492.43       3.892.50         17895       EPG Phys Clinic-Oce Hith Midtown       Bile East       236.951       202.644       (64.317)       1.99.655       585.259       3.864       3.801.74       2.278.69       2.406.59         17895       EPG Phys Clinic-Uptown       Bile East       236.951       7.036       1.624.463       2.85.50       8.462.55       6.567.54       6.660.33         17895       EPG Phys Clinic-Det Midtown       Bile East       40.03       77.05.93       6.6041                                                                                                    |                              | 17879 EPG Clinic Administration                                | Elsie East      | 16,850   | 55,359   | 38,509        | 208,076    | 442,873    | 234,797  | 601.79    | 856.28    | 1,822.52  |
| 17881       ENP bys Clinic-Ocx Hth Matt       Elsie East       62.724       71.809       9.085       \$18.829       \$56.932       \$1.033       2.240.15       2.133.71       2.243.71         17885       EPG Phys Clinic-Ocx Hth Midtown       Elsie East       36.436       30.298       (6.138)       2.39.337       237.891       (1.446)       3.01.29       98.928       978.98         17885       EPG Phys Clinic-Ocx Hth Midtown       Elsie East       30.026       (1.430)       8.04.13       3.788.43       3.549.24       3.892.50         17885       EPG Phys Clinic-Ocx Hth/West       Elsie East       3.4212       87.75       53.551       119.665       703.871       58.416       1.221.87       492.53       2.896.50         17895       EPG Phys Clinic-Ocx Hth/West       Elsie East       2.266.91       202.634       (24.317)       1.595.51       55.55       55.55       3.6404       3.830.47       2.270.19       2.408.47         17895       EPG Phys Clinic-Vetown       Elsie East       4.940       2.1976       17.036       36.047       176.798       140.751       176.43       148.34       727.56         17895       EPG Phys Clinic-Vetown       Elsie East       4.900.93       74.02       66.061       51.09.29 <t< td=""><td></td><td>17880 EPG Phys Clinic-North</td><td>Elsie East</td><td>52,122</td><td>59,783</td><td>7,661</td><td>426,586</td><td>477,143</td><td>50,557</td><td>1,861.49</td><td>1,755.50</td><td>1,963.55</td></t<>                                                                                             |                              | 17880 EPG Phys Clinic-North                                    | Elsie East      | 52,122   | 59,783   | 7,661         | 426,586    | 477,143    | 50,557   | 1,861.49  | 1,755.50  | 1,963.55  |
| 17883       IPC Phys Clinic-Ocx Hith Midtown       Elsie East       36.636       30.298       (6.188)       239.337       237.891       (1.469       1.301.29       98.49.2       97.89.3         17885       IPC Phys Clinic-East       Elsie East       106.076       119.556       13.460       862.465       945.873       83.413       3.788.43       3.549.24       3.892.50         17885       IPC Phys Clinic-East       Elsie East       236.517       119.685       707.817       159.84.166       1.22.187       492.53       2.896.59         17891       IPC Phys Clinic-South       Elsie East       226.551       202.64       (84.317)       1.595.513       1.62.44.63       2.8.55       6.56.75.4       6.685.03         17894       IPC Phys Clinic-Uptown       Elsie East       20.051       21.776       51.655       585.259       33.604       .8.60.25       2.6.75.4       6.685.03         17895       IPC Phys Clinic-Vetown       Elsie East       80.093       74.032       (6.061)       651.092       592.260       (58.32)       2.860.45       2.479.50       2.479.54         115805       IPS Phys Clinic-Vetos       Elsie East       80.093       74.032       (6.060)       651.092       592.260       (58.32)       2.807                                                                                                    |                              | 17881 EPG Phys Clinic-Occ HIth East                            | Elsie East      | 62,724   | 71,809   | 9.085         | 518,492    | 569,525    | 51,033   | 2.240.15  | 2,133.71  | 2,343.72  |
| 17885       EPG Phys Clinic-Sast       Elsie East       106.076       119.556       13.440       862.465       945.878       8.3.413       3.782.4.3       3.549.24       3.892.50         17886       EPG Phys Clinic-South       Elsie East       3.42.957       2.895.51       119.685       703.871       584.186       1.24.2453       2.895.59       1.624.463       2.85.50       4.642.55       6.656.7.54       6.685.03         17891       EPG Phys Clinic-South       Elsie East       107.253       7.33.34       (33.919)       551.655       585.259       3.8.64       3.807.42       2.240.14       7.273.56         17894       EPG Phys Clinic-Meet       Elsie East       40.40       2.170.16       36.047       176.759       3.8.642.55       5.855.29       3.8.64       3.807.43       2.240.14       7.273.56         17895       EPG Phys Clinic-Meet       Elsie East       80.093       7.40.22       (6.661)       651.092       5.92.260       (58.832)       2.860.45       2.679.39       2.437.28         18600       EHS Parking Lot       Steve Smith       77.80.59       82.4457       45.886       5.879.642       5.875.660       7.09       2.778.726       2.419.660       2.719.30       2.787.82       2.419.60.02       2.660.6                                                                                                    |                              | 17883 EPG Phys Clinic-Occ Hlth Midtown                         | Elsie East      | 36,436   | 30,298   | (6,138)       | 239,337    | 237,891    | (1,446)  | 1,301.29  | 984.92    | 978.98    |
| 17886         EPG Phys Clinic-Occ Hth/Wett         Elsie East         3.4212         87.763         53.551         119.685         703.871         584.166         1.221.87         492.53         2.866.50           17891         EPG Phys Clinic-Occ Hth/Wett         Elsie East         236.951         202.634         (24.317)         1.595.913         1.624.463         28.555         65.675.4         6.685.03           17891         EPG Phys Clinic-Uptown         Elsie East         0.0033         7.0381         0.639.99         55.155         55.55         55.25         3.6644         3.830.47         2.270.19         2.2408.47           17895         EPG Phys Clinic-Vets         Elsie East         4.940         2.1976         17.036         36.047         176.78         140.751         176.43         148.34         727.56           17895         EPG Phys Clinic-Vets Attenhour         Elsie East         4.900         74.022         66.061         651.092         592.260         (58.832         2.679.39         2.479.52           18950         EPG Phys Clinic-Vets Mth/Hour         Steve Smith         18.184         18.379         195         145.898         147.034         1.136         649.44         600.40         605.08           18950         EPG Phys C                                                                                                    |                              | 17885 EPG Phys Clinic-East                                     | Elsie East      | 106,076  | 119,556  | 13,480        | 862,465    | 945,878    | 83,413   | 3,788.43  | 3,549.24  | 3,892.50  |
| 17891       IPC Phys Clinic-South       Elsie East       226,051       202,624       (94,317)       1,595,513       1,624,463       226,05       6,667,54       6,668,503         17894       IPG Phys Clinic-Uptown       Elsie East       107,253       73,334       (33,919)       551,655       585,259       33,604       3,807       2,270,12       2408,47         17895       IPG Phys Clinic-West       Elsie East       4,940       2,170       170,166       36,047       1767       1164,31       1164,31       127,256         17895       IPG Phys Clinic-Vest       Elsie East       80,093       74,032       (6,061)       651,092       592,260       (58,832)       2,860,45       2,679,39       2,477,36       2,7109,30       2,477,36       2,7109,30       2,778,92       2,478,50       2,7109,30       2,7109,30       2,7109,30       2,7109,30       2,7109,30       2,7109,30       2,7109,30       2,7109,30       2,7109,30       2,7109,30       2,7109,30       2,7109,30       2,7109,30       2,7109,30       2,7109,30       2,7109,30       2,7109,30       2,7109,30       2,7109,30       2,7109,30       2,7109,30       2,7109,30       2,7109,30       2,7109,30       2,7109,30       2,7109,30       2,7109,30       2,7109,30       2,7109,30                                                                                                    |                              | 17886 EPG Phys Clinic-Occ Hlth/West                            | Elsie East      | 34,212   | 87,763   | 53,551        | 119,685    | 703,871    | 584,186  | 1,221.87  | 492.53    | 2,896.59  |
| 17894         EPG Phys Clinic-Uptown         Elsie East         107,253         73,334         (33,919)         551,655         585,259         33,604         3,830,47         2,270.19         2,408,47           17895         EPG Phys Clinic-West         Elsie East         4,940         2,1976         17,036         36,047         1767,57         140,751         1768,5         140,751         1768,5         140,751         1768,5         140,751         1768,6         140,751         1768,6         140,751         1768,6         140,751         1768,6         140,751         1768,6         126,793         2,247,28         2,473,28         2,673,39         2,270,19         2,417,28         2,673,39         2,270,19         2,417,28         2,673,39         2,673,39         2,673,39         2,673,39         2,673,39         2,673,39         2,673,39         2,673,39         2,673,39         2,673,39         2,719,10         2,719,10         2,719,10         2,719,10         2,719,10         2,719,10         2,719,10         2,719,10         2,719,10         2,719,10         2,719,10         2,719,10         2,719,10         2,719,10         2,719,10         2,719,10         2,719,10         2,719,10         2,719,10         2,719,10         2,719,10         2,719,10         2,719,10                                                                                                    |                              | 17891 EPG Phys Clinic-South                                    | Elsie East      | 236,951  | 202,634  | (34,317)      | 1,595,913  | 1,624,463  | 28,550   | 8,462.55  | 6,567.54  | 6,685.03  |
| 17895         EPG Physic Clinic-Weat         Elsie East         4,440         21,976         17,035         36,047         176,788         140,751         176,43         148,34         727,562           17896         EPG Physic Clinic-Weat         Elsie East         80,093         74,032         (6,061)         651,092         592,260         (58,832)         2,687,56         2,779,78         2,247,966         2,719,30           18560         HS Rental         Steve Smith         18,184         18,379         245         48,386         5,879,642         6,587,560         070,918         2,77,87,82         2,419,606         2,71,09,30           18900         EHS Parking Lot         Steve Smith         18,184         18,379         195         145,898         147,034         1,136         649,44         600,40         605,08           18900         EHS Bidg-Nerth         Carl Johnson         70,166         71,524         1,338         545,429         572,203         2,67,74         2,566,44         2,247,91         2,351,44           18970         EHS Bidg-Nerth         Carl Johnson         13,143         128,477         1,308,702         13,367,92         2,67,73         2,668,667         2,424,50         2,247,91         2,247,91         2,247,91                                                                                                    |                              | 17894 EPG Phys Clinic-Uptown                                   | Elsie East      | 107,253  | 73,334   | (33,919)      | 551,655    | 585,259    | 33,604   | 3,830.47  | 2,270.19  | 2,408.47  |
| 17896         EPG Physy Clinic-Peds Afterhour         Elie East         80.093         74.032         (60.061)         651.092         592.260         (58.832)         2.860.45         2.473.23         2.437.23           18500         EHS Rental         Steve Smith         778.059         623.445         45.366         5.879.642         6.587.560         707.913         27.878.23         24.196.06         27.109.30           18900         EHS Rental         Steve Smith         18.164         18.379         195         145.698         147.034         1.136         649.44         660.40         605.08           18900         EHS Budg-North         Carl Johnson         70.166         71.524         1.338         545.429         572.203         2.67.74         2.566.46         2.244.57         2.354.74           18970         EHS Budg-Cancer Center         Carl Johnson         131.143         128.417         (2.726)         1.08.702         1.02.734         (1.047)         2.466.96         2.90.45         2.474.55           18970         EHS Budg-Cancer Center         Carl Johnson         63.15         6.219         (696)         50.802         49.755         (1.047)         2.466.96         2.90.45         2.04.75                                                                                                    |                              | 17895 EPG Phys Clinic-West                                     | Elsie East      | 4,940    | 21,976   | 17,036        | 36,047     | 176,798    | 140,751  | 176.43    | 148.34    | 727.56    |
| 18560         EHS Rental         Steve Smith         778.059         823.445         45.386         5.879,642         6.587,560         707.918         27.787.82         24.196.06         27.109.30           18900         EHS Renting Lot         Steve Smith         18.164         18.379         195         145.089         147.034         1.135         649.44         600.04         605.03           18900         EHS Bidg-North         Carl Johnson         70.186         71.524         1.338         545.429         572.203         26.774         25.064         2.244.57         2.354.74           18970         EHS Bidg-North         Carl Johnson         13.143         128.417         (27.108.102         207.34         (11.368)         4.683.67         4.274.59         2.27.71           18975         EHS Bidg-Cancer Center         Carl Johnson         6.915         6.219         (696)         50.802         4.97.55         (10.047)         246.69         209.06         209.05                                                                                                    |                              | 17896 EPG Phys Clinic-Peds Afterhour                           | Elsie East      | 80,093   | 74,032   | (6,061)       | 651,092    | 592,260    | (58,832) | 2,860.45  | 2,679.39  | 2,437.28  |
| 18900         EHs Bidg-North         Steve Smith         18,164         18,379         195         145,898         147,034         1,155         649,44         600,00         605,00           18900         EHS Bidg-North         Carl Johnson         70,186         71,524         1,338         545,429         572,203         26,774         2,506,4         2,245,77         2,354,74           18970         PHS Bidg-Mictown         Carl Johnson         131,143         128,477         (2,726)         1,038,702         10,387,02         2,677,4         4,683,67         4,227,51         4,227,71         1,048,70         4,227,51         4,227,71         1,048,70         4,274,50         4,227,71         1,048,70         2,016,74         2,046,96         2,004,55         2,047,55         4,217,51         4,227,51         4,227,71         2,46,96         2,090,65         2,047,55         2,047,55         2,047,55         2,047,55         2,047,55         2,047,55         2,046,75         2,046,75         2,046,75         2,046,75         2,046,75         2,046,75         2,046,75         2,046,75         2,046,75         2,046,75         2,046,75         2,046,75         2,046,75         2,046,75         2,046,75         2,046,75         2,046,75         2,046,75         2,046,75                                                                                                    |                              | 18560 EHS Rental                                               | Steve Smith     | 778,059  | 823,445  | 45,386        | 5,879,642  | 6,587,560  | 707,918  | 27,787.82 | 24,196.06 | 27,109.30 |
| 18960         EHS Bldg-North         Carl Johnson         70,186         71,524         1,338         545,429         572,203         26,774         2,506,64         2,244,57         2,354,74           18970         EHS Bldg-Midtown         Carl Johnson         131,143         128,417         (2,726)         1,038,702         1,027,334         (11,368)         4,683,67         4,274,50         4,2274,50         4,2274,50         4,2274,50         4,2274,50         4,2274,50         4,2274,50         4,2274,50         4,2274,50         4,2274,50         4,2274,50         4,2274,50         4,2274,50         4,2274,50         4,2274,50         4,2274,50         4,2274,50         4,2274,50         4,2274,50         4,2274,50         4,2274,50         4,2274,50         4,2274,50         4,2274,50         4,2274,50         4,2274,50         4,2274,50         4,2274,50         4,2274,50         4,2274,50         4,2274,50         4,2274,50         4,2274,50         4,2274,50         4,2274,50         4,2274,50         4,2274,50         4,2274,50         4,2274,50         4,2274,50         4,2274,50         4,2274,50         4,2274,50         4,2274,50         4,2274,50         4,2274,50         4,2274,50         4,2274,50         4,2274,50         4,2274,50         4,2274,50         4,2274,50         4,2274,50 <t< td=""><td></td><td>18900 EHS Parking Lot</td><td>Steve Smith</td><td>18,184</td><td>18,379</td><td>195</td><td>145,898</td><td>147,034</td><td>1,136</td><td>649.44</td><td>600.40</td><td>605.08</td></t<> |                              | 18900 EHS Parking Lot                                          | Steve Smith     | 18,184   | 18,379   | 195           | 145,898    | 147,034    | 1,136    | 649.44    | 600.40    | 605.08    |
| 18970         EHS Bldg-Midtown         Carl Johnson         131,143         128,417         (2,726)         1.038,702         1.027,334         (11,368)         4,683,67         4,274,50         4,227,71           18975         EHS Bldg-Cancer Center         Carl Johnson         6,915         6,219         (696)         50,802         49,755         (10,047)         246,96         209,06         209,05                                                                                                    |                              | 18960 EHS Bidg-North                                           | Carl Johnson    | 70,186   | 71,524   | 1,338         | 545,429    | 572,203    | 26,774   | 2,506.64  | 2,244.57  | 2,354.74  |
| 18975         EHS Bidg-Cancer Center         Carl Johnson         6.915         6.219         (696)         50.802         49,755         (1.047)         246.96         209.05         201.75                                                                                                    |                              | 18970 EHS Bldg-Midtown                                         | Carl Johnson    | 131,143  | 128,417  | (2,726)       | 1,038,702  | 1,027,334  | (11,368) | 4,683.67  | 4,274.50  | 4,227.71  |
|                                                                                                    |                              | 18975 EHS Bldg-Cancer Center                                   | Carl Johnson    | 6,915    | 6,219    | (696)         | 50,802     | 49,755     | (1,047)  | 246.96    | 209.06    | 204.75    |

### Cover\_Executive

Use as the cover page for monthly Executive report package. You can customize this report to meet your reporting needs.

# Month Ending: Feb-2017

#### **Executive Month-End Report Package-**

This package contains a copy of your current month-end financial reports for your review

#### **REPORT TYPES**

| Tab Name       | Type of Report                                                                                    |
|----------------|---------------------------------------------------------------------------------------------------|
| Cons-Financial | Consolidated Financial for your Responsibility Areas.                                             |
| Top 10         | Top 10 Departments for both favorable and unfavorable variances                                   |
| Charts         | Financial Charts                                                                                  |
| Dept Variance  | Variances by Financial Statement Area by Department                                               |
| Dept Trend     | 12 month rolling trend by Financial Statement Area by Dept - Highlighting threshold-level changes |
| StatSum_       | Statistic Variance Summary                                                                        |
| BVRollup_      | Consolidated, Account level, 12 Month rolling trend Financial Statement Format                    |
| BVSum_         | Categorized Budget Variance Summary by Department                                                 |
| Pay_           | Departmental FTE Summary                                                                          |

### Dept Variance Rollup

Use to show department variances over a chosen threshold by category for revenue and expenses for the current period and year-to-date. This report also contains a monthly variance output and projection for the rest of the fiscal year.

| Departme<br>KHA Health<br>For The Period Ene<br>Report Filter: | ental Varia   | nce Repo    | ort      | 25.0%      | Variance Rollup<br>= Unfavorable Month-End Variance |           |              |              |           |            |
|----------------------------------------------------------------|---------------|-------------|----------|------------|-----------------------------------------------------|-----------|--------------|--------------|-----------|------------|
|                                                                | Current Month | - February  |          |            |                                                     |           | Year to Date | e - February |           | 2017       |
| Feb-2017                                                       | Feb-2017      |             | Feb-2016 | Department |                                                     | Feb-2017  | Feb-2017     |              | Feb-2016  | Annual     |
| Actual                                                         | Budget        | Variance    | Actual   | Number     | Department Description                              | Actual    | Budget       | Variance     | Actual    | Budget     |
| L                                                              | i             |             |          |            | *** Revenues ***<br>Inpatient Revenue               |           |              |              |           |            |
| 211,689                                                        | 2,202,856     | (1,991,167) | 165,016  | 20000      | EMC Balance Sheet                                   | 1,778,490 | 18,473,525   | (16,695,035) | 1,668,234 | 25,810,153 |
| 222,634                                                        | 354,920       | (132.286)   | 241,646  | 26140      | EMC Emergency Room (CDM)                            | 2,165,299 | 2.552,907    | (387,608)    | 2.370.093 | 3,899,640  |
| 66,667                                                         | 56.004        | 10.663      | 44,858   | 26230      | EMC CVS                                             | 612,909   | 452,762      | 160,147      | 457,202   | 689.002    |
| 268,455                                                        | 233,530       | 34,925      | 203,926  | 26310      | EMC 3 East                                          | 2,121,212 | 1,821,583    | 299,629      | 1,823,569 | 2,768,624  |
| 276,206                                                        | 245,307       | 30,899      | 220,350  | 26320      | EMC 3 West                                          | 2,269,365 | 1,971,456    | 297,909      | 1,969,636 | 2,962,839  |
| 174,663                                                        | 129,036       | 45,627      | 121,947  | 26340      | EMC CCU (Staffing)                                  | 1,520,867 | 972,686      | 548,181      | 984,635   | 1,478,413  |
| 403,436                                                        | 239,173       | 164,263     | 289,538  | 26350      | EMC AICU                                            | 3,376,061 | 2,218,994    | 1,157,067    | 2,282,648 | 3,263,384  |
| 1,822                                                          | 1,923         | (101)       | 1,805    | 26430      | EMC Well Baby Nursery                               | 14,835    | 18,335       | (3,500)      | 14,768    | 27,828     |
| 157,337                                                        | 124,829       | 32,508      | 128,902  | 26440      | EMC Mother/Baby                                     | 1,348,826 | 1,159,661    | 189,165      | 1,188,254 | 1,732,939  |
| 566,966                                                        | 176,431       | 390,535     | 143,116  | 26450      | EMC NICU                                            | 4,052,471 | 1,646,850    | 2,405,621    | 1,552,833 | 2,462,735  |
| 222,445                                                        | 204.210       | 18.235      | 171,689  | 26460      | EMC 5 North                                         | 1,742,606 | 1,492,896    | 249,710      | 1,458,404 | 2,290,067  |
| 173,839                                                        | 0             | 173,839     | 121,105  | 26470      | EMC 4 East                                          | 1,010,512 | 394,355      | 616,157      | 554,313   | 394,355    |

The Budget Variance Rollup report also shows the monthly values by category and account. It will fill in the remainder of the year with budget last year or forecast data to show a year end projection.

| Departm<br>KHA Health<br>For The Period E<br>Report Filter: | ental Variance Rollup                 |         |         |           |         |          | Trend Rollup<br>25.0% | = Unfavorable Change |          |          |          |          |
|-------------------------------------------------------------|---------------------------------------|---------|---------|-----------|---------|----------|-----------------------|----------------------|----------|----------|----------|----------|
| Dept                                                        |                                       | July    | August  | September | October | November | December              | January              | February | March    | April    | May      |
| Number                                                      | Department Description                | Actual  | Actual  | Actual    | Actual  | Actual   | Actual                | Actual               | Actual   | Forecast | Forecast | Forecast |
|                                                             | *** Revenues ***<br>Inpatient Revenue |         |         |           |         |          |                       |                      |          |          |          |          |
|                                                             | 20000 EMC Speech Therapy              | 171,345 | 229,045 | 241,158   | 231,949 | 224,421  | 238,440               | 230,444              | 211,689  | 0        | 0        | 0        |
|                                                             | 26140 EMC Emergency Room (CDM)        | 350,096 | 280,617 | 240,743   | 359,582 | 225,195  | 229,295               | 257,137              | 222,634  | 267,500  | 269,269  | 270,155  |
|                                                             | 26230 EMC CVS                         | 100,392 | 59,540  | 63,098    | 71,927  | 82,473   | 79,202                | 89,610               | 66,667   | 77,599   | 78,318   | 81,137   |
|                                                             | 26310 EMC 3 East                      | 284,530 | 263,859 | 264,695   | 263,248 | 278,203  | 242,904               | 255,318              | 268,455  | 549,409  | 550,505  | 553,253  |
|                                                             | 26320 EMC 3 West                      | 289,215 | 278,017 | 281,350   | 281,300 | 289,697  | 274,141               | 299,439              | 276,206  | 0        | 0        | 0        |
|                                                             | 26340 EMC CCU (Staffing)              | 222,736 | 153,833 | 147,782   | 193,953 | 184,135  | 191,997               | 251,768              | 174,663  | 188,117  | 186,819  | 194,822  |
|                                                             | 26350 EMC AICU                        | 428,481 | 356,385 | 348,487   | 455,303 | 470,921  | 436,525               | 476,522              | 403,436  | 426,691  | 416,870  | 430,867  |
|                                                             | 26430 EMC Well Baby Nursery           | 2,035   | 1,405   | 2,068     | 2,005   | 1,825    | 1,700                 | 1,975                | 1,822    | 1,909    | 1,855    | 1,930    |
|                                                             | 26440 EMC Mother/Baby                 | 173,162 | 160,886 | 172,229   | 182,659 | 154,562  | 172,005               | 175,986              | 157,337  | 173,547  | 168,078  | 173,337  |
|                                                             | 26450 EMC NICU                        | 370,186 | 441,524 | 532,344   | 439,372 | 547,741  | 476,751               | 677,587              | 566,966  | 424,125  | 458,076  | 450,005  |
|                                                             | 26460 EMC 5 North                     | 212,316 | 225,565 | 217,925   | 216,923 | 223,707  | 200,471               | 223,254              | 222,445  | 214,715  | 216,433  | 216,088  |
|                                                             | 26470 EMC 4 East                      | 110,098 | 54,248  | 130,555   | 87,108  | 100,457  | 144,013               | 210,194              | 173,839  | 110,653  | 122,334  | 116,641  |
|                                                             | 26520 EMC Pediatrics                  | 104,367 | 122,532 | 136,936   | 97,953  | 97,412   | 103,486               | 115,404              | 100,382  | 104,065  | 105,437  | 107,296  |
|                                                             | 26530 EMC 5C                          | 235,953 | 240,229 | 250,211   | 257,007 | 244,324  | 224,011               | 247,248              | 245,388  | 239,515  | 241,264  | 240,272  |
|                                                             | 26550 EMC PICU                        | 1,000   | 1,000   | 13,600    | 6,600   | 4,300    | 0                     | 2,000                | 2,000    | 2,291    | 3,417    | 1,966    |
|                                                             | 26610 EMC 6A (JobCode ADC)            | 260,334 | 272,482 | 261,824   | 273,860 | 264,206  | 243,445               | 269,813              | 265,419  | 264,431  | 263,173  | 263,810  |
|                                                             | 26620 EMC 6B                          | 255,343 | 265,462 | 259,022   | 265,032 | 264,902  | 207,709               | 208,736              | 251,369  | 247,921  | 250,582  | 246,924  |
|                                                             | 26630 EMC 6C                          | 75,915  | 92,010  | 100,356   | 64,533  | 121,845  | 132,591               | 136,532              | 99,878   | 99,330   | 100,792  | 100,921  |

### Pay Summary by Department

Use to show bi-weekly paid hours by department, by payroll summary category trended over multiple pay periods. This report is normally processed by VP but can also be processed by Director, Division, and so on.

### Payroll Summary - By Department

| KITA Health |                                           |                    |          |          |          |          |          |          |          |            |
|-------------|-------------------------------------------|--------------------|----------|----------|----------|----------|----------|----------|----------|------------|
| For The Per | iod Ending February 28, 2017              |                    |          |          |          |          |          |          |          |            |
|             |                                           | Pay Period Ending: | 12/03/16 | 12/17/16 | 12/31/16 | 01/14/17 | 01/28/17 | 02/11/17 | 02/25/17 | FY 2017    |
|             |                                           |                    | PP-12    | PP-13    | PP-14    | PP-15    | PP-16    | PP-17    | PP-18    | YTD-Actual |
| Department  | Description                               |                    | Hours    | Hours    | Hours    | Hours    | Hours    | Hours    | Hours    | Hours      |
|             | 17840 EHS Sports Medicine                 |                    | 520      | 520      | 520      | 520      | 520      | 520      | 520      | 9,572      |
|             | 17880 EPG Phys Clinic-North               |                    | 80       | 80       | 80       | 80       | 80       | 80       | 80       | 1,440      |
|             | 17881 EPG Phys Clinic-Occ HIth East       |                    | 80       | 80       | 80       | 87       | 80       | 80       | 80       | 1,509      |
|             | 17883 EPG Phys Clinic-Occ HIth Midtown    |                    | 339      | 416      | 363      | 299      | 370      | 385      | 385      | 5,760      |
|             | 17885 EPG Phys Clinic-East                |                    | 240      | 232      | 240      | 192      | 240      | 240      | 240      | 4,127      |
|             | 17886 EPG Phys Clinic-Occ HIth/West       |                    | 80       | 80       | 80       | 80       | 80       | 80       | 80       | 616        |
|             | 17891 EPG Phys Clinic-South               |                    | 240      | 240      | 240      | 240      | 240      | 240      | 240      | 3,888      |
|             | 17894 EPG Phys Clinic-Uptown              |                    | 80       | 80       | 160      | 160      | 160      | 160      | 160      | 1,932      |
|             | 17895 EPG Phys Clinic-West                |                    | 80       | 80       | 80       | 80       | 80       | 80       | 80       | 1,440      |
|             | 19000 EHS Administration                  |                    | 1,796    | 1,828    | 1,678    | 1,719    | 1,655    | 821      | 822      | 30,937     |
|             | 19050 EHS Trust                           |                    | 275      | 250      | 250      | 249      | 232      | 199      | 200      | 4,367      |
|             | 19060 EHS Corporate Communications        |                    | 592      | 677      | 624      | 616      | 592      | 640      | 640      | 10,571     |
|             | 19080 EHS Teleservices                    |                    | 473      | 493      | 501      | 453      | 444      | 480      | 481      | 7,954      |
|             | 19100 EHS Accounting Operations (Employee | )                  | 695      | 686      | 688      | 682      | 693      | 699      | 692      | 11,862     |
|             | 19105 EHS Payroll                         |                    | 239      | 176      | 227      | 190      | 217      | 152      | 152      | 3,730      |
|             | 19110 EHS Administrative Finance          |                    | 228      | 264      | 235      | 273      | 211      | 240      | 240      | 4,298      |
|             | 19150 EHS Information Services            |                    | 1,784    | 1,730    | 1,732    | 1,600    | 1,290    | 1,273    | 1,274    | 28,998     |
|             | 19160 EHS Audit Services                  |                    | 80       | 80       | 80       | 80       | 8        | 80       | 80       | 1,224      |

### Statistic Variance Summary

Use to show key statistics by department for the past four months to show statistical trends and variances.

#### Statistic Variance Summary

KHA Health For The Period Ending February 28, 2017

|      |                                         |               | Nov-2016 | Dec-2016 | Jan-2017 | Feb-2017 | 4 mo | Variance to | Variance | Current | Variance |
|------|-----------------------------------------|---------------|----------|----------|----------|----------|------|-------------|----------|---------|----------|
| Dept | Description                             | Statistic     | Key Stat | Key Stat | Key Stat | Key Stat | Avg  | Last Month  | 4 Mo Avg | Budget  | Budget   |
|      |                                         |               |          |          |          |          |      |             |          |         |          |
| 1    | 7840 EHS Sports Medicine                | Calendar Days | 30       | 31       | 31       | 28       | 30   | (3)         | (2)      | 28      | 0        |
| 1    | 7870 EHS *** Bldg-Med Office/East Hplex | Calendar Days | 30       | 31       | 31       | 28       | 30   | (3)         | (2)      | 28      | 0        |
| 1    | 7879 EPG Clinic Administration          | Calendar Days | 30       | 31       | 31       | 28       | 30   | (3)         | (2)      | 28      | 0        |
| 1    | 7880 EPG Phys Clinic-North              | Calendar Days | 30       | 31       | 31       | 28       | 30   | (3)         | (2)      | 28      | 0        |
| 1    | 7881 EPG Phys Clinic-Occ HIth East      | Calendar Days | 30       | 31       | 31       | 28       | 30   | (3)         | (2)      | 28      | 0        |
| 1    | 7883 EPG Phys Clinic-Occ HIth Midtown   | Calendar Days | 30       | 31       | 31       | 28       | 30   | (3)         | (2)      | 28      | 0        |
| 1    | 7885 EPG Phys Clinic-East               | Calendar Days | 30       | 31       | 31       | 28       | 30   | (3)         | (2)      | 28      | 0        |
| 1    | 7886 EPG Phys Clinic-Occ Hlth/West      | Calendar Days | 30       | 31       | 31       | 28       | 30   | (3)         | (2)      | 28      | 0        |
| 1    | 7891 EPG Phys Clinic-South              | Calendar Days | 30       | 31       | 31       | 28       | 30   | (3)         | (2)      | 28      | 0        |
| 1    | 7894 EPG Phys Clinic-Uptown             | Calendar Days | 30       | 31       | 31       | 28       | 30   | (3)         | (2)      | 28      | 0        |
| 1    | 7895 EPG Phys Clinic-West               | Calendar Days | 30       | 31       | 31       | 28       | 30   | (3)         | (2)      | 28      | 0        |
| 1    | 7896 EPG Phys Clinic-Peds Afterhour     | Calendar Days | 30       | 31       | 31       | 28       | 30   | (3)         | (2)      | 28      | 0        |
| 14   | 3560 EHS Rental                         | Calendar Days | 30       | 31       | 31       | 28       | 30   | (3)         | (2)      | 28      | 0        |
| 14   | 3900 EHS Parking Lot                    | Calendar Days | 30       | 31       | 31       | 28       | 30   | (3)         | (2)      | 28      | 0        |
| 1    | 8960 EHS Bldg-North                     | Calendar Days | 30       | 31       | 31       | 28       | 30   | (3)         | (2)      | 28      | 0        |
| 1    | 8970 EHS Bldg-Midtown                   | Calendar Days | 30       | 31       | 31       | 28       | 30   | (3)         | (2)      | 28      | 0        |
| 1    | 8975 EHS Bldg-Cancer Center             | Calendar Days | 30       | 31       | 31       | 28       | 30   | (3)         | (2)      | 28      | 0        |

### Top 10 Variances

### Use to show top and bottom ten department variances for salaries, supplies, and other expenses.

| Top  | Bottom  | 10 Budo | et Var  | iance |
|------|---------|---------|---------|-------|
| 100/ | Doctorn | TO Duut | Jet vui | rance |

| Income Statement                     | Current Period<br>Feb-2017 | Budget     | Variance    | LY<br>Actual | Year-To-Date<br>Feb-2017 | Budget      | Variance    | LY<br>Actual |
|--------------------------------------|----------------------------|------------|-------------|--------------|--------------------------|-------------|-------------|--------------|
|                                      |                            |            |             |              |                          |             |             |              |
| Patient Revenue                      | 61,841,623                 | 62,041,866 | (200,243)   | 50,970,641   | 486,963,453              | 488,785,156 | (1,821,703) | 429,196,395  |
| Deductions From Revenue              | 32,374,637                 | 31,731,467 | (643, 169)  | 24,933,362   | 256,689,586              | 252,179,251 | (4,510,335) | 220,279,174  |
| Net Patient Revenue                  | 29,466,986                 | 30,310,398 | (843,412)   | 26,037,278   | 230,273,867              | 236,605,905 | (6,332,038) | 208,917,222  |
| Total Operating Revenue              | 35,650,526                 | 37,205,919 | (1,555,393) | 33,336,962   | 283,249,204              | 290,928,857 | (7,679,652) | 267,683,401  |
| Salaries & Wages                     | 16,414,137                 | 16,520,963 | 106,826     | 15,321,436   | 129,435,973              | 128,409,566 | (1,026,407) | 121,416,737  |
| Supplies                             | 6,065,812                  | 5,898,041  | (167,771)   | 5,357,117    | 46,283,983               | 46,886,142  | 602,159     | 43,073,844   |
| Other Expense                        | 12,615,516                 | 12,488,230 | (127,287)   | 11,581,333   | 96,811,499               | 99,719,180  | 2,907,681   | 88,570,827   |
| Total Operating Expenses             | 35,095,466                 | 34,907,233 | (188,232)   | 32,259,886   | 272,531,455              | 275,014,888 | 2,483,433   | 253,061,408  |
| Excess of Revenue Over Expenses from | Operatic 555,060           | 2,298,686  | (1,743,626) | 1,077,076    | 10,717,750               | 15,913,969  | (5,196,219) | 14,621,993   |

| Expense Review          | Current Period<br>Actual | Budget     | Variance  | LY<br>Actual | Year-To-Date<br>Actual | Budget      | Variance   | LY<br>Actual |
|-------------------------|--------------------------|------------|-----------|--------------|------------------------|-------------|------------|--------------|
| Salaries & Wages        | 13,138,045               | 13,487,128 | 349,083   | 12,381,320   | 104,216,758            | 104,913,607 | 696,849    | 98,287,691   |
| Benefits                | 3,115,496                | 2,937,954  | (177,541) | 2,740,881    | 23,726,089             | 22,815,782  | (910,307)  | 21,548,581   |
| Contract Labor          | 160,596                  | 59,768     | (100,828) | 199,235      | 1,493,126              | 549,567     | (943, 559) | 1,580,465    |
| Professional Fees       | 2,288,938                | 2,077,576  | (211,361) | 2,236,956    | 17,203,945             | 17,238,162  | 34,217     | 16,532,202   |
| Purchased Services      | 1,041,043                | 987,565    | (53,477)  | 931,530      | 8,631,866              | 9,052,000   | 420,134    | 7,723,983    |
| Supplies                | 3,298,231                | 3,109,232  | (188,999) | 2,909,349    | 24,753,455             | 25,405,674  | 652,219    | 22,988,430   |
| Drugs & Pharmaceuticals | 2,767,582                | 2,788,809  | 21,228    | 2,447,768    | 21,530,527             | 21,480,468  | (50,059)   | 20,085,414   |

#### Variance Overview

Use to show monthly variances by department, by account that exceed the thresholds set by the system administrator.

| Variance<br>KHA Health<br>For The Period En | Overview<br>Iding February 28, 2017<br>#Required Comment |       |                               |                           |         |                       |           |          |          |
|---------------------------------------------|----------------------------------------------------------|-------|-------------------------------|---------------------------|---------|-----------------------|-----------|----------|----------|
|                                             |                                                          |       |                               | For the Month of February | ,       |                       |           |          |          |
|                                             |                                                          |       |                               | for the month of rearding | ,       | Better/(Worse) Budget |           |          | YTD      |
| Account                                     | Acct Description                                         | Dept  | Department                    | Actual                    | Budget  | Variance              | Percent   | Alert    | Variance |
|                                             |                                                          |       |                               |                           |         |                       |           |          |          |
|                                             | Key Statistics                                           |       |                               | 0                         | 0       | 0                     | 0.0%      |          | 0        |
|                                             | Patient Revenue                                          |       |                               | 0                         | 0       | 0                     | 0.0%      | <b>A</b> | 0        |
|                                             | Hours                                                    |       |                               | 0                         | 0       | 0                     | 0.0%      |          | 0        |
|                                             | Salary Expenses                                          |       |                               | 366,604                   | 286,317 | (80,287)              | (28.0%)   | •        | 461,866  |
|                                             |                                                          |       |                               |                           |         |                       |           | _        |          |
| 60100                                       | Salaries - Regular                                       | 26440 | EMC Mother/Baby               | 160,803                   | 138,554 | (22,249)              | (16.06%)  | •        | 24,467   |
| 60100                                       | Salaries - Regular                                       | 26520 | EMC Pediatrics                | 117,830                   | 84,786  | (33,044)              | (38.97%)  |          | 96,894   |
| 60110                                       | Salaries - Overtime                                      | 26520 | EMC Pediatrics                | 8,655                     | 4,983   | (3,672)               | (73.70%)  |          | 36,226   |
| 60120                                       | Salaries - Non-Productive                                | 26520 | EMC Pediatrics                | 14,391                    | 6,626   | (7,765)               | (117.19%) | •        | 54,997   |
| 60110                                       | Salaries - Overtime                                      | 26810 | EMC GI Lab                    | 5,593                     | 2,348   | (3,245)               | (138.20%) | -        | 24,069   |
| 60100                                       | Salaries - Regular                                       | 27200 | EMC Radiology - MRI (JobCode) | 28,838                    | 28,117  | (721)                 | (2.56%)   | •        | (10,718) |

# Income Statement reports

These reports are designed for designed for month-end close analysis.

### Accessing these reports

The reports listed in this section are located in **\Axiom\Reports Library\Management Reporting\Financial Statements\Income Statement.** For instructions, see Browsing the Report Library.

You can also access them from the Bud Admin task pane. In the Financial Reporting section, click Financial Reporting > Financial Statements > Income Statement.

| Financial Reporting                                                                                                    | ^        |
|----------------------------------------------------------------------------------------------------|----------|
|                                                                                                    | <u> </u> |
| <ul> <li>Income Statement Summary-12Month</li> <li>IncomeStatementSummaryDrill</li> <li>Provider</li> <li>FTE Reports</li> <li>Payroll</li> <li>Provider Analysis</li> <li>Report Packages</li> <li>Variance Comments</li> <li>Financial Utilities</li> </ul> |          |

### Forecast Income Summary

Use to show the Current Year Forecast by FSDetail category compared to Current Year Budget and Current Year Annualized.

| Forecast Income Summary                 |             |                            |                        |                          |                                |                 |                     |
|-----------------------------------------|-------------|----------------------------|------------------------|--------------------------|--------------------------------|-----------------|---------------------|
| KHA Health                              |             |                            |                        |                          |                                |                 |                     |
| For The Period Ending February 28, 2017 |             |                            |                        |                          |                                |                 |                     |
|                                         | 2017<br>YTD | Current Year<br>Annualized | Current Year<br>Budget | Current Year<br>Forecast | Forecast to Budget<br>Variance | Budget<br>Var % | Annualized<br>Var % |
| Patient Revenue                         |             |                            |                        |                          |                                |                 |                     |
| Inpatient                               | 230,932,805 | 346,399,207                | 342,944,253            | 347,243,715              | 4,299,461                      | 1.3%            | 0.2%                |
| Outpatient                              | 103,344,156 | 155,016,235                | 158,762,584            | 156,090,430              | (2,672,154)                    | (1.7%)          | 0.7%                |
| Other Patient Revenue                   | 152,686,491 | 229,029,737                | 227,939,308            | 209,986,959              | (17,952,349)                   | (7.9%)          | (8.3%)              |
| Total Patient Revenue                   | 486,963,453 | 730,445,179                | 729,646,146            | 713,321,104              | (16,325,041)                   | (2.2%)          | (2.3%)              |
| Deductions From Revenue                 |             |                            |                        |                          |                                |                 |                     |
| Charity Services                        | 8,102,525   | 12,153,788                 | 13,102,222             | 15,945,353               | (2,843,131)                    | (21.7%)         | (31.2%)             |
| Contractual Allowances                  | 245,372,927 | 368,059,390                | 354,583,898            | 356,137,403              | (1,553,506)                    | (0.4%)          | 3.2%                |
| Other Discounts                         | 3,214,134   | 4,821,201                  | 12,844,577             | 4,820,856                | 8,023,721                      | 62.5%           | 0.0%                |
| Bad Debt                                | 8,259,384   | 12,389,076                 | 15,645,038             | 13,140,879               | 2,504,159                      | 16.0%           | (6.1%)              |
| Total Deductions                        | 264,948,970 | 397,423,455                | 396,175,735            | 390,044,492              | 6,131,243                      | 1.5%            | 1.9%                |
| Net Patient Revenue                     | 222.014.483 | 333.021.724                | 333,470,411            | 323,276,612              | (10.193.798)                   | (3.1%)          | (2.9%)              |
|                                         |             | 5551021121                 | 555,110,111            | SESTER OF CL             | (10)100/100/                   | (01110)         | (20070)             |
| Other Operating Revenue                 | 52,975,338  | 79,463,007                 | 81,462,542             | 74,797,965               | (6,664,577)                    | (8.2%)          | (5.9%)              |
| Total Operating Revenue                 | 274,989,820 | 412,484,730                | 414,932,953            | 398,074,577              | (16,858,375)                   | (4.1%)          | (3.5%)              |
| Operating Expenses                      |             |                            |                        |                          |                                |                 |                     |
| Salaries & Wages                        | 104,216,758 | 156.325.137                | 159.485.812            | 147,638,021              | 11,847,791                     | 7.4%            | 5.6%                |
| Benefits                                | 23,726,089  | 35,589,133                 | 33,729,323             | 33,516,531               | 212,792                        | 0.6%            | 5.8%                |
| Contract Labor                          | 1,493,126   | 2,239,690                  | 788.587                | 1,799.857                | (1.011.270)                    | (128.2%)        | 19.6%               |
|                                         |             |                            |                        |                          |                                |                 |                     |

### Forecast Scenario Comparison

Use to show the Current Year To Date, Current Year Annualized compared to the Current Year Forecast and Alternate Forecast.

### Forecast Scenario Comparison

KHA Health

| For The Period Ending February 28, 2017 |             |              |              |           |               |          |            |
|-----------------------------------------|-------------|--------------|--------------|-----------|---------------|----------|------------|
|                                         | 2017        | Current Year | Current Year | Forecast  | Scenario      | Scenario | Annualized |
|                                         | YTD         | Annualized   | Forecast     | Alternate | Variance      | Var %    | Var %      |
| Patient Revenue                         |             |              |              |           |               |          |            |
| Inpatient                               | 230,932,805 | 346,399,207  | 347,243,715  | 0         | (347,243,715) | (100.0%) | (100.0%)   |
| Outpatient                              | 103,344,156 | 155,016,235  | 156,090,430  | 0         | (156,090,430) | (100.0%) | (100.0%)   |
| Other Patient Revenue                   | 152,686,491 | 229,029,737  | 209,986,959  | 0         | (209,986,959) | (100.0%) | (100.0%)   |
| Total Patient Revenue                   | 486,963,453 | 730,445,179  | 713,321,104  | 0         | (713,321,104) | (100.0%) | (100.0%)   |
| Deductions From Revenue                 |             |              |              |           |               |          |            |
| Charity Services                        | 8,102,525   | 12,153,788   | 15,945,353   | 0         | 15,945,353    | 100.0%   | 100.0%     |
| Contractual Allowances                  | 245,372,927 | 368,059,390  | 356,137,403  | 0         | 356,137,403   | 100.0%   | 100.0%     |
| Other Discounts                         | 3,214,134   | 4,821,201    | 4,820,856    | 0         | 4,820,856     | 100.0%   | 100.0%     |
| Bad Debt                                | 8,259,384   | 12,389,076   | 13,140,879   | 0         | 13,140,879    | 100.0%   | 100.0%     |
| Total Deductions                        | 264,948,970 | 397,423,455  | 390,044,492  | 0         | 390,044,492   | 100.0%   | 100.0%     |
| Net Patient Revenue                     | 222,014,483 | 333,021,724  | 323,276,612  | 0         | (323,276,612) | (100.0%) | (100.0%)   |
| Other Operating Revenue                 | 52,975,338  | 79,463,007   | 74,797,965   | 0         | (74,797,965)  | (100.0%) | (100.0%)   |
| Total Operating Revenue                 | 274,989,820 | 412,484,730  | 398,074,577  | 0         | (398,074,577) | (100.0%) | (100.0%)   |
| Operating Expenses                      |             |              |              |           |               |          |            |
| Salaries & Wages                        | 104,216,758 | 156,325,137  | 147,638,021  | 0         | 147,638,021   | 100.0%   | 100.0%     |
| Benefits                                | 23,726,089  | 35,589,133   | 33,516,531   | 0         | 33,516,531    | 100.0%   | 100.0%     |
| Contract Labor                          | 1,493,126   | 2,239,690    | 1,799,857    | 0         | 1,799,857     | 100.0%   | 100.0%     |
|                                         |             |              |              |           |               |          |            |

Income Statement By Entity

Use to show the Income Statement categories by entity for the current fiscal year.

# Income Summary By Entity

KHA Health

For The Period Ending July 31, 2016

|                               | 1-KH Health System | TOTAL     | 2017 Budget |
|-------------------------------|--------------------|-----------|-------------|
| Deductions From Revenue       |                    |           |             |
| Bad Debt                      | 0                  | 0         | 368,000     |
| Total Deductions From Revenue | 0                  | 0         | 368,000     |
| Net Patient Revenue           | 0                  | 0         | (368,000)   |
| Other Operating Revenue       | 1,384,039          | 1,384,039 | 16,856,770  |
| Total Operating Revenue       | 1,384,039          | 1,384,039 | 16,488,770  |
| Operating Expenses            |                    |           |             |
| Salaries & Wages              | 1,449,152          | 1,449,152 | 9,482,000   |
| Benefits                      | 226,580            | 226,580   | 1,738,000   |
| Contract Labor                | 2,160              | 2,160     | 0           |
| Professional Fees             | 450,290            | 450,290   | 7,027,018   |
| Purchased Services            | 66,638             | 66,638    | 3,084,020   |
| Medical Supplies              | 21                 | 21        | 1,208       |
| Other Supplies                | 37,148             | 37,148    | 833,016     |
| Depreciation and Amortization | 1,204,052          | 1,204,052 | 16,467,346  |
| Lease and Rental              | 104,217            | 104,217   | 1,306,487   |
| Maintenance and Repairs       | 147,167            | 147,167   | 1,865,519   |

### Income Statement Detail

Use to show the detail accounts within each income statement category of FSDetail showing current-year detail and last-year actual.

| Income<br>KHA Health<br>For The Peri | e Statement Detail               |              |              |               |          |              |              |               |              |          |              |
|--------------------------------------|----------------------------------|--------------|--------------|---------------|----------|--------------|--------------|---------------|--------------|----------|--------------|
|                                      |                                  |              |              | Current Month |          |              |              |               | Year-To-Date |          |              |
|                                      |                                  |              |              |               |          | LY           |              |               |              |          | LY           |
| Account                              | Description                      | Actual       | Budget       | Variance      | Var %    | Actual       | Actual       | Budget        | Variance     | Var %    | Actual       |
|                                      | Patient Revenue                  |              |              |               |          |              |              |               |              |          |              |
|                                      | Inpatient Gross Revenue          |              |              |               |          |              |              |               |              |          |              |
| 21100                                | ID Medicare                      | 16 406 510   | 17 264 241   | 047 833       | 10,000   | 12 260 206   | 22.260.246   | 22 408 210    | (1.230.073)  | (4.000)  | 24 807 174   |
| 31100                                | IP - Medicale                    | 10,400,519   | 17,334,341   | (947,023)     | (5.376)  | 13,230,393   | 32,330,343   | 33,090,319    | (1,339,973)  | (4.076)  | 24,097,174   |
| 31200                                | IP - Medicald                    | 3 663 766    | 1,453,570    | 370,430       | 0.05     | 1,204,131    | 3,337,424    | 2,010,122     | 1 220 217    | 20.6%    | 2,057,220    |
| 31300                                | IP Commercial                    | 3,003,700    | 3,337,222    | 363,394       | 7.0%     | 2,200,216    | A 550 647    | 4,421,279     | 1,550,517    | 2,00%    | 4 710 082    |
| 31500                                | IP - KMO/PPO                     | 2,449,719    | 2,200,570    | 576.097       | 24.2%    | 2,300,210    | 4,000,047    | 4,421,570     | 1 728 157    | 37.596   | 4,710,003    |
| 31500                                | ID - Salt Day                    | 2,900,700    | 2,304,009    | (173,803)     | (16.290) | 617 203      | 1,830,473    | 2,084,020     | 1,120,137    | (12 794) | 1 709 622    |
| 31000                                | IP Other                         | 800 223      | 1,075,000    | (256.810)     | (24,1%)  | 517,255      | 1,020,972    | 2,004,232     | (204,407)    | (12.174) | 1,079,022    |
| 31300                                | ir - oulei                       | 003,223      | 1,000,033    | 1230/0101     | (24,170) | 303,140      | 1,333,002    | 2,333,110     | (133,314)    | (26:270) | 1,073,030    |
|                                      | Total - Inpatient Gross Revenue  | \$29,015,519 | \$28,959,743 | \$55,776      | 0.2%     | \$23,708,491 | \$57,797,601 | \$56,435,910  | \$1,361,691  | 2.4%     | \$45,465,543 |
|                                      | Outpatient Gross Revenue         |              |              |               |          |              |              |               |              |          |              |
| 32100                                | OP - Medicare                    | 4,547,751    | 4,983,892    | (436, 141)    | (8.8%)   | 3,511,298    | 8,437,350    | 9,533,436     | (1,096,086)  | (11.5%)  | 6,730,923    |
| 32200                                | OP - Medicaid                    | 671,860      | 553,337      | 118,523       | 21,4%    | 430,564      | 1,195,955    | 1,072,405     | 123,550      | 11.5%    | 802,848      |
| 32300                                | OP - Blue Cross                  | 2,624,684    | 2,335,157    | 289,526       | 12,4%    | 1,959,448    | 4,917,943    | 4,539,671     | 378.272      | 8.3%     | 3,692,329    |
| 32400                                | OP - Commercial                  | 1,212,603    | 1,316,983    | (104.380)     | (7.9%)   | 1,170,610    | 2,279,175    | 2,549,523     | (270,347)    | (10.6%)  | 2.262.885    |
| 32500                                | OP - HMO/PPO                     | 1,798,856    | 1,671,963    | 126,892       | 7.6%     | 1,309,952    | 3,397,477    | 3,246,231     | 151,246      | 4.7%     | 2,493,273    |
| 32600                                | OP - Self Pay                    | 396,788      | 374,040      | 22,748        | 6.1%     | 415,282      | 750,964      | 725,415       | 25,548       | 3.5%     | 728,527      |
| 32900                                | OP - Other                       | 863,164      | 864,779      | (1,615)       | (0.2%)   | 770,750      | 1,575,497    | 1,712,445     | (136,947)    | (8.0%)   | 1,517,645    |
| 33100                                | ER - Medicare                    | 416,745      | 460,371      | (43,626)      | (9.5%)   | 309,224      | 765,314      | 909,735       | (144,421)    | (15.9%)  | 578,195      |
| 33200                                | ER - Medicaid                    | 326,908      | 236,001      | 90,907        | 38.5%    | 220,355      | 613,209      | 465,200       | 148,009      | 31.8%    | 428,089      |
| 33300                                | ER - Blue Cross                  | 270,906      | 221,527      | 49,379        | 22.3%    | 210,890      | 542,510      | 436,964       | 105,546      | 24.2%    | 389,673      |
| 33400                                | ER - Commercial                  | 155,505      | 159,971      | (4,466)       | (2.8%)   | 143,154      | 344,642      | 315,601       | 29,041       | 9.2%     | 292,521      |
| 33500                                | ER - HMO/PPO                     | 253,609      | 200,352      | 53,257        | 26.6%    | 198,803      | 450,631      | 395,661       | 54,970       | 13.9%    | 364,584      |
| 33600                                | ER - Self Pay                    | 316,602      | 272,809      | 43,793        | 16.1%    | 244,554      | 581,161      | 538,489       | 42,672       | 7.9%     | 514,534      |
| 33900                                | ER - Other                       | 42,288       | 33,938       | 8,350         | 24.6%    | 27,478       | 91,397       | 66,909        | 24,488       | 36.6%    | 54,809       |
|                                      | Total - Outratiant Groce Reserve | \$13 898 267 | \$13 685 121 | \$212.146     | 1.6%     | \$10,922,163 | \$25 641 225 | \$26 \$67 684 | 18564 4600   | /2 (90)  | \$20.850.834 |

#### Income Statement Multi-Year

Use to review the Income Statement totals by FSDetail category across multiple fiscal years.

| KHA Health                            |             |             |             |               |             |
|---------------------------------------|-------------|-------------|-------------|---------------|-------------|
| For The Period Ending August 31, 2016 | ]           |             |             |               |             |
|                                       | 2015        | 2016        | 2017        | 2017          | 2017        |
|                                       | Actual      | Actual      | YTD         | Annualized    | Budget      |
| Patient Revenue                       |             |             |             |               |             |
| Inpatient                             | 271,475,113 | 288,784,145 | 57,797,601  | 346,785,604   | 342,944,253 |
| Outpatient                            | 122,366,142 | 130,210,589 | 25,943,225  | 155,659,349   | 158,762,584 |
| Other Patient Revenue                 | 250,742,396 | 231,241,865 | 35,673,843  | 214,043,055   | 227,939,308 |
| Total Patient Revenue                 | 644,583,651 | 650,236,598 | 119,414,668 | 716,488,008   | 729,646,146 |
| Deductions From Revenue               |             |             |             |               |             |
| Charity Services                      | 10,300,880  | 10,945,089  | 2,293,253   | 13,759,515    | 13,102,222  |
| Contractual Allowances                | 329,999,682 | 315,061,954 | 61,356,403  | 368, 138, 419 | 354,583,898 |
| Other Discounts                       | 2,425,266   | 5,393,471   | 712,356     | 4,274,135     | 12,844,577  |
| Bad Debt                              | 11,332,236  | 11,722,981  | 846,920     | 5,081,518     | 15,645,038  |
| Total Deductions                      | 354,058,064 | 343,123,495 | 65,208,931  | 391,253,587   | 396,175,735 |
| Net Patient Revenue                   | 290,525,586 | 307,113,103 | 54,205,737  | 325,234,421   | 333,470,411 |
| Other Operating Revenue               | 91,276,125  | 91,537,493  | 12,523,307  | 75,139,839    | 81,462,542  |
| Total Operating Revenue               | 381,801,711 | 398,650,596 | 66,729,043  | 400,374,261   | 414,932,953 |
| Operating Expenses                    |             |             |             |               |             |
| Salaries & Wages                      | 133,105,293 | 150,616,048 | 25,826,139  | 154,956,832   | 159,485,812 |
| Benefits                              | 28,214,157  | 32,380,751  | 5,832,490   | 34,994,942    | 33,729,323  |
| Contract Labor                        | 2,093,432   | 2,491,798   | 391,795     | 2,350,768     | 788,587     |
| Professional Fees                     | 23,970,791  | 25,485,065  | 4,156,145   | 24,936,872    | 25,547,702  |
| Purchased Services                    | 20,181,234  | 11,278,956  | 1,994,681   | 11,968,089    | 12,934,118  |

### Income Statement Multi-Year

### Income Statement Projection

Use to review the Income Statement totals by FSDetail category by month. For the remaining months of the year, it projects using the current-year budget or current-year forecast, which you can then compare to the annual budget.

| Income Statement Projection<br>KHA Health<br>For Period Ending February 28, 2017 |                    |                    |                    |                    |                    |                    |                    |
|----------------------------------------------------------------------------------|--------------------|--------------------|--------------------|--------------------|--------------------|--------------------|--------------------|
|                                                                                  | Actual<br>Jul-2016 | Actual<br>Aug-2016 | Actual<br>Sep-2016 | Actual<br>Oct-2016 | Actual<br>Nov-2016 | Actual<br>Dec-2016 | Actual<br>Jan-2017 |
| Patient Revenue                                                                  | · · · · · ·        |                    |                    |                    |                    |                    |                    |
| Inpatient                                                                        | 28,782,082         | 29,015,519         | 27,836,999         | 28,239,399         | 29,176,925         | 27,827,002         | 30,982,220         |
| Outpatient                                                                       | 12,044,958         | 13,898,267         | 12,512,469         | 13.052.113         | 13,037,962         | 12,359,094         | 12,872,459         |
| Other Patient Revenue                                                            | 18,149,618         | 17,524,224         | 20,994,558         | 19,002,268         | 19,223,078         | 19,714,568         | 18,876,045         |
| Total Patient Revenue                                                            | 58,976,658         | 60,438,010         | 61,344,027         | 60,293,780         | 61,437,966         | 59,900,665         | 62,730,724         |
| Deductions From Revenue                                                          |                    |                    |                    |                    |                    |                    |                    |
| Charity Services                                                                 | 740,392            | 1,552,861          | 340.871            | 448,113            | 400.316            | 982,995            | 1.612.351          |
| Contractual Allowances                                                           | 30,480,455         | 30,875,948         | 31,376,054         | 30,892,785         | 29,871,408         | 30,678,985         | 31,268,463         |
| Other Discounts                                                                  | 340,406            | 371,950            | 675,939            | 382,572            | 278,786            | 387,829            | 355,471            |
| Bad Debt                                                                         | 930,229            | (83,309)           | 907,730            | 839,381            | 2,025,118          | 937,355            | 1,355,394          |
| Total Deductions                                                                 | 32,491,481         | 32,717,450         | 33,300,594         | 32,562,850         | 32,575,628         | 32,987,163         | 34,591,680         |
| Net Datient Perenue                                                              | 26 495 177         | 27 720 560         | 28 042 422         | 27 720 920         | 20 062 227         | 26 012 501         | 28 120 045         |
| Net Patient Revenue                                                              | 20,403,177         | 21,120,500         | 20,043,432         | 21,130,930         | 20,002,337         | 20,913,501         | 20,139,045         |
| Other Operating Revenue                                                          | 6,250,970          | 6,272,337          | 7,159,330          | 6,700,655          | 6,805,026          | 6,836,486          | 6,766,994          |
| Total Operating Revenue                                                          | 32,736,147         | 33,992,897         | 35,202,763         | 34,431,585         | 35,667,363         | 33,749,987         | 34,906,038         |
| Operating Expenses                                                               |                    |                    |                    |                    |                    |                    |                    |
| Salaries & Wages                                                                 | 13 210 984         | 12 615 154         | 12 942 350         | 13 577 286         | 12 718 590         | 12 433 413         | 13 580 935         |
| Benefits                                                                         | 2 627 164          | 3 205 326          | 2 964 594          | 2 859 764          | 2,716,354          | 3,156,185          | 3,081,206          |
| Contract Labor                                                                   | 174.507            | 217.288            | 197,288            | 233.738            | 199.124            | 167.286            | 143.300            |
| Professional Fees                                                                | 2.019.975          | 2.136.171          | 2.177.809          | 2,128,964          | 2.247.015          | 1,964,618          | 2.240.456          |
| Purchased Services                                                               | 845,486            | 1,149,196          | 1,381,431          | 870,140            | 1,188,001          | 1,105.842          | 1,050,727          |
| Medical Supplies                                                                 | 2,249,823          | 2,528,346          | 2,327,100          | 2,529,539          | 2,389,298          | 2,452,118          | 2,402,721          |
| Drugs & Pharmaceuticals                                                          | 2,503,613          | 2,778,615          | 2,540,641          | 2,744,926          | 2,703,877          | 2,794,166          | 2,697,108          |
| Other Supplies                                                                   | 611,883            | 768,800            | 629,196            | 608,021            | 712,822            | 589,002            | 656,556            |
| Depreciation & Amortization                                                      | 2,345,308          | 2,358,863          | 2,253,491          | 2,358,087          | 2,360,542          | 2,417,051          | 2,411,687          |
| Lease and Rental                                                                 | 917,201            | 917,024            | 941,195            | 958,133            | 974,873            | 957,206            | 1,006,571          |

### Income Statement Summary

Use to review the Income Statement totals by FSDetail category for the current period and year-to-date compared to budget and prior year.

| Income Statement                 | Summary                  |            |             |          |            |                         |             |             |          |             |
|----------------------------------|--------------------------|------------|-------------|----------|------------|-------------------------|-------------|-------------|----------|-------------|
| KHA Health                       |                          |            |             |          |            |                         |             |             |          |             |
| For The Period Ending August 31, | 2016                     |            |             |          |            |                         |             |             |          |             |
|                                  | Current Month - Aug-2016 |            |             |          |            | Year To Date - Aug-2016 |             |             |          |             |
|                                  | Aug-2016                 | Aug-2016   |             |          | Aug-2015   | Aug-2016                | Aug-2016    |             |          | Aug-2015    |
|                                  | Actual                   | Budget     | Variance    | Var %    | Actual     | Actual                  | Budget      | Variance    | Var %    | Actual      |
| Patient Revenue                  |                          |            |             |          |            |                         |             |             |          |             |
| Inpatient                        | 29,015,519               | 28,959,743 | 55,776      | 0.2%     | 23,708,491 | 57,797,601              | 56,435,910  | 1,361,691   | 2.4%     | 45,465,543  |
| Outpatient                       | 13,898,267               | 13,685,121 | 213,146     | 1.6%     | 10,922,363 | 25,943,225              | 26,507,684  | (564,460)   | (2.1%)   | 20,850,834  |
| Other Patient Revenue            | 17,524,224               | 16,626,870 | 897,354     | 5.4%     | 18,587,953 | 35,673,843              | 33,442,850  | 2,230,993   | 6.7%     | 36,125,409  |
| Total Patient Revenue            | 60,438,010               | 59,271,733 | 1,166,276   | 2.0%     | 53,218,807 | 119,414,668             | 116,386,444 | 3,028,224   | 2.6%     | 102,441,785 |
|                                  |                          |            |             |          |            |                         |             |             |          |             |
| Deductions From Revenue          |                          |            |             |          |            |                         |             |             |          |             |
| Charity Services                 | 1,552,861                | 1,114,595  | (438,266)   | (39.3%)  | 1,176,069  | 2,293,253               | 2,170,758   | (122,494)   | (5.6%)   | 1,622,337   |
| Contractual Allowances           | 30,875,948               | 28,416,094 | (2,459,854) | (8.7%)   | 25,622,623 | 61,356,403              | 55,662,619  | (5,693,784) | (10.2%)  | 49,803,518  |
| Other Discounts                  | 371,950                  | 1,003,005  | 631,054     | 62.9%    | 450,100    | 712,356                 | 2,032,495   | 1,320,139   | 65.0%    | 1, 199, 398 |
| Bad Debt                         | (83,309)                 | 1,314,859  | 1,398,168   | 106.3%   | 1,048,427  | 846,920                 | 2,566,697   | 1,719,777   | 67.0%    | 2,242,356   |
| Total Deductions                 | 32,717,450               | 31,848,553 | (868,897)   | (2.7%)   | 28,297,219 | 65,208,931              | 62,432,569  | (2,776,362) | (4.4%)   | 54,867,609  |
|                                  |                          |            |             |          |            |                         |             |             |          |             |
| Net Patient Revenue              | 27,720,560               | 27,423,181 | 297,379     | 1.1%     | 24,921,588 | 54,205,737              | 53,953,875  | 251,862     | 0.5%     | 47,574,176  |
|                                  |                          |            |             |          |            |                         |             |             |          |             |
| Other Operating Revenue          | 6,272,337                | 5,948,095  | 324,242     | 5.5%     | 7,243,534  | 12,523,307              | 12,018,385  | 504,921     | 4.2%     | 14,495,912  |
|                                  |                          |            |             |          |            |                         |             |             |          |             |
| Total Operating Revenue          | 33,992,897               | 33,371,276 | 621,621     | 1.9%     | 32,165,123 | 66,729,043              | 65,972,260  | 756,783     | 1.1%     | 62,070,087  |
|                                  |                          |            |             |          |            |                         |             |             |          |             |
| Operating Expenses               |                          |            |             |          |            |                         |             |             | (2.00)   |             |
| Salaries & Wages                 | 12,615,154               | 12,894,593 | 279,438     | 2.2%     | 12,428,133 | 25,826,139              | 25,594,694  | (231,445)   | (0.9%)   | 24,224,601  |
| Benefits                         | 3,205,326                | 2,836,001  | (369,325)   | (13.0%)  | 2,715,812  | 5,832,490               | 5,590,907   | (241,583)   | (4.3%)   | 5,281,704   |
| Contract Labor                   | 217,288                  | 81,613     | (135,674)   | (166.2%) | 165,086    | 391,795                 | 155,193     | (236,602)   | (152.5%) | 286,862     |
| Professional Fees                | 2,136,171                | 2,232,657  | 96,486      | 4.3%     | 2,212,525  | 4,156,145               | 4,467,320   | 311,174     | 7.0%     | 3,829,996   |

### Income Statement Summary-12 Month

Use to view the Income Statement totals by FSDetail category, by month. You can also update the report to process for any fiscal year in the database.

| KHA Health              | · ·                 |            |            |            |            |            |            |            |            |          |
|-------------------------|---------------------|------------|------------|------------|------------|------------|------------|------------|------------|----------|
|                         | Current Year Actual |            |            |            |            |            |            |            |            |          |
|                         | Jul-2016            | Aug-2016   | Sep-2016   | Oct-2016   | Nov-2016   | Dec-2016   | Jan-2017   | Feb-2017   | Mar-2017   | Apr-2017 |
| Patient Revenue         |                     |            |            |            |            |            |            |            |            |          |
| Inpatient               | 28,782,082          | 29,015,519 | 27,836,999 | 28,239,399 | 29,176,925 | 27,827,002 | 30,982,220 | 29,072,658 | 0          | 0        |
| Outpatient              | 12,044,958          | 13,898,267 | 12,512,469 | 13,052,113 | 13,037,962 | 12,359,094 | 12,872,459 | 13,566,833 | 6,448      | 0        |
| Other Patient Revenue   | 18,149,618          | 17,524,224 | 20,994,558 | 19,002,268 | 19,223,078 | 19,714,568 | 18,876,045 | 19,202,131 | 17,969,175 | 0        |
| Total Patient Revenue   | 58,976,658          | 60,438,010 | 61,344,027 | 60,293,780 | 61,437,966 | 59,900,665 | 62,730,724 | 61,841,623 | 17,975,623 | 0        |
| Deductions From Brown   |                     |            |            |            |            |            |            |            |            |          |
| Charity Septier         | 740 202             | 1 552 061  | 240.071    | 440 112    | 400.216    | 002.005    | 1 412 261  | 2 024 627  | 2 000      |          |
| Contractival Allemander | 740,392             | 1,552,861  | 340,871    | 448,113    | 400,316    | 962,995    | 1,012,331  | 2,024,627  | 3,880      | 0        |
| Other Discounts         | 240 405             | 271.050    | 51,570,034 | 30,092,703 | 22,071,400 | 30,070,903 | 255,471    | 421 101    | 10,990,030 |          |
| Rad Dabt                | 020,220             | 371,930    | 0/5,939    | 302,372    | 2/0,/00    | 307,029    | 1 255 204  | 461,101    | 00,000     |          |
| Total Deductions        | 330,229             | 22 717 450 | 33 300 504 | 32 562 850 | 2,023,118  | 22 007 163 | 34 501 600 | 1,347,400  | 11 002 010 | 0        |
| Total Deductions        | 32,491,401          | 36,717,430 | 33,300,394 | 36,306,030 | 32,373,020 | 32,907,103 | 34,331,000 | 33,722,122 | 11,092,910 | 0        |
| Net Patient Revenue     | 26,485,177          | 27,720,560 | 28,043,432 | 27,730,930 | 28,862,337 | 26,913,501 | 28,139,045 | 28,119,500 | 6,882,713  | 0        |
| Other Operating Revenue | 6,250,970           | 6,272,337  | 7,159,330  | 6,700,655  | 6,805,026  | 6,836,486  | 6,766,994  | 6,183,540  | 342,130    | (6,500)  |
| Total Operating Revenue | 32,736,147          | 33,992,897 | 35,202,763 | 34,431,585 | 35,667,363 | 33,749,987 | 34,906,038 | 34,303,040 | 7,224,844  | (6,500)  |
| Operating Expenses      |                     |            |            |            |            |            |            |            |            |          |
| Salaries & Wages        | 13,210,984          | 12,615,154 | 12,942,350 | 13,577,286 | 12,718,590 | 12,433,413 | 13,580,935 | 13,138,045 | 4,535,443  | 89,448   |
| Benefits                | 2,627,164           | 3,205,326  | 2,964,594  | 2,859,764  | 2,716,354  | 3,156,185  | 3,081,206  | 3,115,496  | 1,172,032  | 24,447   |
| Contract Labor          | 174,507             | 217,288    | 197,288    | 233,738    | 199,124    | 167,286    | 143,300    | 160,596    | 67,808     | (11,112) |
| Professional Fees       | 2,019,975           | 2,136,171  | 2,177,809  | 2,128,964  | 2,247,015  | 1,964,618  | 2,240,456  | 2,288,938  | 22,938     | (6,258)  |
| Purchased Services      | 845,486             | 1,149,196  | 1,381,431  | 870,140    | 1,188,001  | 1,105,842  | 1,050,727  | 1,041,043  | 139,328    | (59,991) |
| Medical Supplies        | 2,249,823           | 2,528,346  | 2,327,100  | 2,529,539  | 2,389,298  | 2,452,118  | 2,402,721  | 2,676,927  | 298,324    | (20,274) |

#### Income Statement Summary-12 Month

#### Income Statement Summary - Detail

Use to view review the Income Statement totals by FSDetail category for the current period and year-todate actual compared to budget and prior year. You can drill down to the detail transactions for revenue, expense, payroll data, or show a trend for each category.

#### Income Statement Summary - Drill

KHA Health Consolidated

|                                                |            | For the Month of | d Pebruary    |           |        |               |             | YTO Thru Pr | rbruary       |          |             |
|------------------------------------------------|------------|------------------|---------------|-----------|--------|---------------|-------------|-------------|---------------|----------|-------------|
|                                                | Feb-2017   | Feb-2017         | Bellev(Worse) |           | Budget | Feb-2016      | Peb-2017    | Feb-2017    | Better/Worse) | 41D      | Peb-2016    |
| lescription                                    | Adual      | Budget           | Variance      | Percent   | Alet   | Adval         | Adval       | Budget      | Variance      | Percent  | Adval       |
|                                                |            |                  |               |           |        |               |             |             |               |          |             |
| has a firmed                                   | 10.077.018 | 10,000,710       | 87.645        | 0.75      |        | 12 124 424    | 230 512 605 | 178 880 000 | 1.001.004     | 0.00     | 100 040 710 |
| inpacere .                                     | 2011-2,010 | 20,996,710       | 01,940        | 0.5%      |        | 22,014,400    | 220,316,005 | 226,896,009 | 1,0056,799    | 0.0%     | 100,000,120 |
| Culpatient                                     | 13,506,810 | 10,159,817       | acc.pres      | 3.1%      |        | TC2TC197      | 100,044,156 | 105,000,009 | 104-47-018    | (1.47%)  | 94,095,353  |
| Other Patient Revenue                          | 10,202,131 | 10,953,157       | (751,020)     | 0.8%      |        | 17,585,036    | 152,606,491 | 154,068,902 | (1,982,011)   | 10.000   | 134,437,322 |
| Total Patient Revenue                          | *(*(*)     | 40, 110,410      | (PACATO)      | 0.440     |        | ALT INTERN    | 404,041,410 | 100,000,001 | 0.000,000     | 0.430    | 400.000.000 |
| Deductions from Revenue                        |            |                  |               |           |        |               |             |             |               |          |             |
| Charity Services                               | 2,034,627  | 1,097,335        | (927,293)     | (54.5%)   |        | 950;931       | 8,102,525   | 8,734,131   | 621,606       | 7.1%     | 8,447,668   |
| Contractual Allowances                         | 29,928,829 | 29,665,859       | (262,970)     | (0.9%)    |        | 23,600,503    | 245,372,927 | 235,062,958 | (10,290,348)  | (4.4%)   | 208,368,549 |
| Other Discounts                                | 421,101    | 1,001,854        | 580,673       | 58.0%     |        | 381,929       | 3,214,134   | 8,471,506   | 5,257,372     | 62.1%    | 3,462,957   |
| Red Debt                                       | 1,347,486  | 1,301,344        | (#6,147)      | (0.5%)    |        | 979,452       | 8,259,364   | 10,419,251  | 2,159,967     | 20.7%    | 8,857,207   |
| Total Deductions                               | 33,722,422 | 33,066,392       | (835,730)     | (2.8%)    |        | 25,912,814    | 264,948,970 | 262,697,545 | (2,251,425)   | (0.9%)   | 229,136,381 |
| Net Patient Revenue                            | 28,119,500 | 29,857,301       | (917,800)     | 0.70      |        | 25,857,827    | 222,014,483 | 226,271,255 | 06,256,7730   | (1.9%)   | 200,060,015 |
| Other Operating Revenue                        | 6,181,540  | 6,895,521        | (711,961)     | (10.3%)   |        | 7,299,684     | \$2,975,338 | 54,322,952  | (1,347,614)   | (2.5%)   | 58,766,180  |
| Total Operating Revenue                        | 34,383,040 | 35,932,421       | (1,429,781)   | (4.5%)    |        | 32,357,541    | 274,989,820 | 280,554,207 | (5,604,387)   | (2.8%)   | 254,424,194 |
| Consultant Extension                           |            |                  |               |           |        |               |             |             |               |          |             |
| Colorise & Weeks                               | 12 124 145 | 12 414 724       | 1210.400      | 1.00      |        | 12 344 534    | 104 314 355 | 104 534 645 | A112 ANA      |          | 44 347 484  |
| saturies of images                             | 10,100,040 | 10,016,728       | 379,963       | 2.0%      |        | 2,261,200     | 100,210,198 | 10,000,000  | 000,000       | 0.5%     | 20,000,001  |
| Benefits                                       | 2,115,496  | 2,944,400        | (111,029)     | 0.04      |        | 2,740,801     | 23,726,089  | 22,839,334  | (006,754)     | (3.3%)   | 21,540,501  |
| Contract Cabler                                | 100,090    | 24,766           | (100,000)     | 1100.740  |        | 199(235       | 1,490,120   | 546,567     | 040,008       | 001.7%   | 1,000,460   |
| Professional Fees                              | 2,200,930  | 2,073,576        | 111,361)      | (10.2%)   |        | 2,236,998     | 17,200,940  | 17,238,162  | 34,217        | 0.2%     | 16,512,202  |
| Purchased Sennoes                              | 1,041,040  | 987,545          | (53,477)      | 0.4%      |        | 901,530       | 6,631,066   | \$252,000   | 420,134       | 4.0%     | 7,723,963   |
| Medical Supplies                               | 2,876,927  | 2,400,428        | (276,499)     | (11.3%)   |        | 2,290,401     | 19,355,872  | 18,648,754  | 93,862        | 0.5%     | 17,847,029  |
| Drugs & Pharmaceuticals                        | 2,767,562  | 2,798,809        | 21,228        | 0.8%      |        | 2,447,768     | 21,330,327  | 21,400,468  | 00,058        | 10.2%    | 20,085,414  |
| Other Supplies                                 | 621,303    | 708,804          | 87,500        | 12.3%     |        | 645,949       | 5,797,543   | 1,755,820   | 104,337       | 9.7%     | 3,141,401   |
| Depreciation & Amortization                    | 2,647,908  | 2,537,081        | 09,173        | 3.9%      |        | 2,279,114     | 18,952,906  | 18,941,247  | 1,008,330     | 5.7%     | 17,796,920  |
| Lease and Rental                               | 978,391    | 905,439          | (72,953)      | (8.7%)    |        | 888,108       | 7,650,994   | 7,443,292   | (201,302)     | (2.8%)   | 6,971,207   |
| Maintenance & Repairs                          | 473,401    | 428,396          | (#5,005)      | (10.5%)   |        | 407,914       | 3,510,954   | 3,558,270   | 47,316        | 1.3%     | 3,144,004   |
| Utilities                                      | 625,160    | 635,388          | 10,228        | 1.6%      |        | 646,374       | 4,717,009   | 5,154,759   | 439,750       | 8.5%     | 4,820,746   |
| Insurance                                      | 921,599    | 738,811          | (182,794)     | (24.7%)   |        | \$11,817      | 6,510,311   | 5,760,280   | (750,028)     | (13-2%)  | 3,872,794   |
| Interest                                       | 363,157    | 605,198          | 272,041       | 42.8%     |        | 404,593       | 3, 100, 108 | 5,041,547   | 1,901,479     | 29.2%    | 3,277,846   |
| Bad Debt                                       | 0          | 0                | 0             | 0.0%      |        | 0             | 0           | 0           | 0             | 0.2%     | 0           |
| Other Expenses                                 | 3,475,520  | 3,543,775        | 44,855        | 1.9%      |        | 3,274,426     | 26,533,776  | 26,467,560  | (64,215)      | (0.3%)   | 24,431,215  |
| Total Operating Expenses                       | 35,095,466 | 34,907,253       | (144,232)     | (8.5%)    |        | 32,255,886    | 272,531,495 | 275,014,888 | 2,483,433     | 0.9%     | 253,041,408 |
| Excess of Revenue Over Expenses from Operation | (792,426)  | 1,825,588        | (LELETE)      | (177.3%)  |        | 97,624        | 2,458,366   | 5,179,320   | (3,128,954)   | (05.9%)  | 5,764,786   |
| Unrestricted Contributions                     | 236,565    | 63,334           | 153,291       | 183.9%    |        | 14,251        | 429,425     | 666,667     | (297,242)     | (05.6%)  | 70,164      |
| Other NonOperating Revenuel Expense            | (201,336)  | 34,834           | (358, 172)    | (\$10.8%) |        | (111,437)     | (845,293)   | 260,667     | (1, 145, 947) | (429.4%) | (126,514)   |
| investment income                              | 37,915     | 406,334          | (071,223)     | (90.9%)   |        | 127,309       | (2,147,77%) | 2,266,667   | (4,434,442)   | (195.6%) | 1,554,529   |
| Interest income                                | (225,875)  | 41,605           | (267,541)     | (642,7%)  |        | (226,768)     | (1,825,007) | 333,333     | (2,158,370)   | (647.5%) | 0.573,512   |
| Gainboud on Sale of Assets                     | 0          | 0                | 0             | 0.0%      |        | 192           | 10,740      | 0           | 10,740        | 0.0%     | 6,151       |
| Total Non-Operating                            | (255,537)  | 568,168          | (821,705)     | (145.0%)  |        | (196,455)     | 04,437,8260 | 3,527,334   | (7,965,260    | (225.8%) | 088,871     |
| Edisordinary Ben                               | 4,954,510  | 458,334          | 4,496,176     | 901.0%    |        | (1,705,367)   | 5,482,451   | 1,666,667   | 1,815,704     | 49.5%    | (1,002,012) |
| Factors of Revenue Over Factorises             | 1.000.147  | 2 00 2 000       | 1 814 817     | 40.45     |        | IN MARK SHITS | 1.000 000   | 40 222 104  | on the same   | 100 000  | 4 44 1 44 1 |

# **Provider Income Statement reports**

These reports are designed for month-end financial analysis.

### Accessing these reports

The reports listed in this section are located in **\Axiom\Reports Library\Management Reporting\Financial Statements\Provider**. For instructions, see Browsing the Report Library.

You can also access them from the Bud Admin task pane. In the Financial Reporting section, click Financial Reporting > Financial Statements > Provider.

| F | ina | ncial Reporting                   | ^ |
|---|-----|-----------------------------------|---|
| Ŧ |     | Financial Reporting               |   |
|   | ►   | 🍌 _My Reports                     |   |
|   | ►   | 🍌 Analysis                        |   |
|   | -   | 🍌 Financial Statements            |   |
|   |     | Balance Sheet & Cash Flow         |   |
|   |     | 🕨 퉲 Income Statement              |   |
|   |     | 👻 퉬 Provider                      |   |
|   |     | Provider Income Statement Summary | / |
|   | ►   | 🍌 FTE Reports                     |   |
|   | ►   | 퉬 Payroll                         |   |
|   | ►   | 퉬 Provider Analysis               |   |
|   | ►   | 🍌 Report Packages                 |   |
|   | ►   | 퉬 Variance Comments               |   |
| ۲ |     | Financial Utilities               |   |
|   |     |                                   |   |

### Provider Income Statement Summary

Use to show the Income Statement totals by FSProvider category for the current period and year-to-date compared to budget and prior year.

| Provider Income Statement Summar                      | V          |            |                      |         |            |             |             |                      |         |
|-------------------------------------------------------|------------|------------|----------------------|---------|------------|-------------|-------------|----------------------|---------|
| KHA Health                                            |            |            |                      |         |            |             |             |                      |         |
| For The Period Ending February 28, 2017               |            | Cur        | rent Month -Feb-2017 |         |            |             | Ye          | ar To Date -Feb-2017 |         |
|                                                       | Feb-2017   | Feb-2017   |                      |         | Feb-2016   | Feb-2017    | Feb-2017    |                      |         |
|                                                       | Actual     | Budget     | Variance             | Var %   | Actual     | Actual      | Budget      | Variance             | Var %   |
| Professional Services Revenue                         |            |            |                      |         |            |             |             |                      |         |
| Inpatient Fee For Service Charges                     | 29,072,658 | 28,928,891 | 143,767              | 0.5%    | 22,374,408 | 230,932,805 | 229,696,364 | 1,236,441            | 0.5%    |
| Outpatient Fee For Service Charges                    | 13,566,833 | 13,159,817 | 407,016              | 3.1%    | 11,211,197 | 103,344,156 | 105,020,289 | (1,676,133)          | (1.6%)  |
| Other Fee For Service Charges                         | 19,022,769 | 19,776,581 | (753,812)            | (3.8%)  | 17,167,617 | 151,216,801 | 152,596,233 | (1,379,433)          | (0.9%)  |
| Total Gross Fee For Service Charges                   | 61,662,260 | 61,865,289 | (203,029)            | (0.3%)  | 50,753,222 | 485,493,762 | 487,312,886 | (1,819,125)          | (0.4%)  |
| Adjustments For Fee For Service Charges               |            |            |                      |         |            |             |             |                      |         |
| Charity Services                                      | 2,024,627  | 1,097,335  | (927,292)            | (84.5%) | 950,931    | 8,102,525   | 8,724,131   | 621,606              | 7.1%    |
| Contractual Allowances                                | 30,350,010 | 30,634,133 | 284,123              | 0.9%    | 23,982,432 | 248,587,061 | 243,455,119 | (5,131,941)          | (2.1%)  |
| Adjusted Fee For Service Charges                      | 32,374,637 | 31,731,467 | (643,169)            | (2.0%)  | 24,933,362 | 256,689,586 | 252,179,251 | (4,510,335)          | (1.8%)  |
| Bad Debts Due To Fee For Service Activity             | 1,347,486  | 1,301,344  | (46,141)             | (3.5%)  | 979,452    | 8,259,384   | 10,419,351  | 2,159,967            | 20.7%   |
| Total Net Fee For Service Revenue                     | 27,940,138 | 28,832,478 | (892,340)            | (3.1%)  | 24,840,408 | 220,544,792 | 224,714,285 | (4,169,493)          | (1.9%)  |
| Capitation Activity                                   |            |            |                      |         |            |             |             |                      |         |
| Other Medical Activity                                |            |            |                      |         |            |             |             |                      |         |
| Other Medical Revenue                                 | 351,390    | 345,822    | 5,567                | 1.6%    | 331,611    | 2,867,688   | 2,757,135   | 110,554              | 4.0%    |
| Revenue From Hospital                                 | 5,928,277  | 6,702,609  | (774,332)            | (11.6%) | 7,145,513  | 51,429,890  | 52,848,753  | (1,418,864)          | (2.7%)  |
| Gross Revenue From Other Medical Activities           | 6,279,666  | 7,048,431  | (768,765)            | (10.9%) | 7,477,124  | 54,297,578  | 55,605,888  | (1,308,310)          | (2.4%)  |
| Cost of Sales and\or Cost of Other Medical Activities | 83,236     | 23,666     | 59,570               | 251.7%  | 40,277     | 147,450     | 189,333     | (41,883)             | (22.1%) |
| Net Other Medical Revenue                             | 6 196 430  | 7 024 765  | (828 335)            | (11.8%) | 7 436 847  | 54 150 128  | 55.416.555  | (1 266 427)          | (2.3%)  |

# **Payroll reports**

These reports are designed for bi-weekly payroll analysis.

### Accessing these reports

The reports listed in this section are located in **\Axiom\Reports Library\Management Reporting\Payroll**. For instructions, see Browsing the Report Library.

You can also access them from the Bud Admin task pane. In the Financial Reporting section, click Financial Reporting > Payroll.

| Financial Reporting              | ^ |
|----------------------------------|---|
| 🕶 퉬 Financial Reporting          |   |
| My Reports                       |   |
| 🕨 鷆 Analysis                     |   |
| 🕨 鷆 Financial Statements         |   |
| FTE Reports                      |   |
| 👻 퉲 Payroll                      |   |
| 🔊 Employee Roster                |   |
| Employee Roster-Position Control |   |
| Labor Distribution               |   |
| 🔊 Labor Distribution Detail      |   |
| 🖾 Overtime Alert                 |   |
| 🔊 Overtime Analysis              |   |
| 🕨 퉲 Provider Analysis            |   |
| Report Packages                  |   |
| Variance Comments                |   |
| Financial Utilities              |   |

### Employee Roster

Use to show employee-related information for a single department by job code. This information is used for budget-labor budgets.

| Emplo<br>KHA Health<br>Period End<br>Dept.KHAB | byee Ro<br>h<br>ling February<br>BgtCode = 17 | ster<br>28, 2017<br>885  |        |      |               |        |           |          |          |       |      |              |         |
|------------------------------------------------|-----------------------------------------------|--------------------------|--------|------|---------------|--------|-----------|----------|----------|-------|------|--------------|---------|
|                                                |                                               |                          |        |      | Scheduled Sch | eduled |           | Hire     | Review   | Pay   | Pay  | PTO          | PTO     |
| JobCode                                        | Description                                   | Employee Name            | Status | Type | Hours         | FTEs   | Base Rate | Date     | Date     | Grade | Step | Accrual Rate | Balance |
|                                                |                                               |                          |        | ]    |               |        |           |          |          |       |      |              |         |
| J00604                                         | Nurse Practition                              | ner                      |        |      |               |        |           |          |          |       |      |              |         |
|                                                | 25873                                         | SNUGGS, MARY M.          | A      | FT   | 80            | 1.00   | \$36.42   | Jan-2003 | Jan-2017 | CB    | 0    | 7.70         | 0.00    |
|                                                | 28111                                         | MAK, FANNY M.            | A      | FT   | 80            | 1.00   | \$35.58   | Jan-2006 | Jan-2017 | СВ    | 0    | 6.77         | 0.00    |
|                                                | Sub Total                                     |                          |        |      | 160           | 2.00   |           |          |          |       |      |              |         |
| J00655                                         | Physician                                     |                          |        |      |               |        |           |          |          |       |      |              |         |
|                                                | 24125                                         | PATTERSON M.D., W J.     | A      | FT   | 80            | 1.00   | \$88.95   | Apr-2004 | Jan-2017 | _     | 0    | 0.00         | 0.00    |
|                                                | 26284                                         | CALLENDER JR, WILLIAM R. | A      | FT   | 80            | 1.00   | \$72.12   | May-2003 | Jun-2017 | -     | 0    | 0.00         | 0.00    |
|                                                | Sub Total                                     |                          |        |      | 160           | 2.00   |           |          |          |       |      |              |         |
|                                                |                                               |                          |        |      |               |        |           |          |          |       |      |              |         |
|                                                | Totals:                                       |                          |        |      | 320           | 4.00   |           |          |          |       |      |              |         |
|                                                |                                               |                          |        |      |               |        |           |          |          |       |      |              |         |

### Employee Roster - Position Control

Use to show employee-related information by job code and by employee.

| Emplo<br>KHA Health<br>Period Endi<br>Dept.KHAB | yee Rost<br>ing February 28,<br>GTCode=17840 |                    |        |      |           |           |           |          |           |            |      |              |         |
|-------------------------------------------------|----------------------------------------------|--------------------|--------|------|-----------|-----------|-----------|----------|-----------|------------|------|--------------|---------|
|                                                 |                                              |                    |        |      | Scheduled | Scheduled |           | Hire     | Review    | Pay        | Pay  | PTO          | PTO     |
| JobCode                                         | Position                                     | Employee Name      | Status | Type | Hours     | FTEs      | Base Rate | Date     | Date      | Grade      | Step | Accrual Rate | Balance |
| J00785                                          |                                              |                    | 1      |      |           | 1.00      | *****     | 1.1.2004 | k.l. 2000 | <i>c</i> . |      | 6.77         | 0.00    |
|                                                 |                                              | OSBORNE, MARCUS E. | A      | F1   | 80        | 1.00      | \$15.44   | Jul-2004 | Jul-2008  | CE         | 0    | 6.77         | 0.00    |
|                                                 |                                              | STORES, NANCY R.   | A      | FI   | 80        | 1.00      | \$17.00   | Jul-2004 | Jui-2008  | CE         | 0    | 6.77         | 0.00    |
|                                                 |                                              | WALL, CLAYTON Y.   | A      | PT   | 39        | 0.49      | \$7.11    | Sep-2004 | Sep-2008  | CE         | 0    | 0.00         | 0.00    |
|                                                 |                                              | FULTON, DAVIS T.   | A      | FT   | 80        | 1.00      | \$15.62   | May-2005 | Aug-2008  | CE         | 0    | 6.77         | 0.00    |
|                                                 |                                              | ROBERTS, ROGER S.  | A      | FT   | 80        | 1.00      | \$15.38   | Sep-2005 | Dec-2008  | CE         | 0    | 6.77         | 0.00    |
|                                                 |                                              |                    |        |      | 359       | 4.49      |           |          |           |            |      |              |         |
|                                                 |                                              |                    |        |      | 359       | 4.49      |           |          |           |            |      |              |         |
|                                                 |                                              |                    |        |      |           |           |           |          |           |            |      |              |         |

### Labor Distribution

Use to show bi-weekly paid hours and dollars by job code, employee, and pay category for a single pay period.

| Labor Distr<br>KHA Health<br>For The Pay Period E | ibution Report                        |                            |      |        |          |        |          |         |         |
|---------------------------------------------------|---------------------------------------|----------------------------|------|--------|----------|--------|----------|---------|---------|
| 17040 - Erio oports medi                          | cire .                                |                            |      | Total  |          | Requ   | ılar     | Overtir | me      |
| Dept                                              | JobCode                               | Employee                   | FTEs | Hours  | Dollars  | Hours  | Dollars  | Hours   | Dollars |
| 17840                                             | 100392-Team Leader-Athletic Trainer   | 26192: Lee Geri A.         | 10   | 80.0   | 1.498.4  | 80.0   | 1.498.4  | 0.0     | 0.0     |
| 11040                                             | 20032-Team cease -Adment Hame         |                            |      | 0010   | 1,45014  | 0010   | 1,45014  | 0.0     | 0.0     |
|                                                   | SubTotal - J00392-Team Leader-Athleti | c Trainer                  | 1.00 | 80.00  | 1,498.40 | 80.00  | 1,498.40 | 0.00    | 0.00    |
|                                                   |                                       |                            |      |        |          |        |          |         |         |
| 17840                                             | J00785-Athletic Trainer               | 27101: Bias, Charlotte M.  | 0.5  | 40.0   | 436.1    | 40.0   | 436.1    | 0.0     | 0.0     |
| 17840                                             | J00785-Athletic Trainer               | 27130: Pace, Queen         | 1.0  | 80.0   | 1,235.2  | 80.0   | 1,235.2  | 0.0     | 0.0     |
| 17840                                             | J00785-Athletic Trainer               | 27134: Stroud, Cletus      | 1.0  | 80.0   | 1,360.0  | 80.0   | 1,360.0  | 0.0     | 0.0     |
| 17840                                             | J00785-Athletic Trainer               | 27261: Ware li, Dorothy    | 0.5  | 40.0   | 402.5    | 40.0   | 402.5    | 0.0     | 0.0     |
| 17840                                             | J00785-Athletic Trainer               | 27717: Gardner, Mary       | 1.0  | 80.0   | 1,249.6  | 80.0   | 1,249.6  | 0.0     | 0.0     |
| 17840                                             | J00785-Athletic Trainer               | 27926: Clayton, Lorenzo R. | 0.5  | 40.0   | 276.0    | 40.0   | 276.0    | 0.0     | 0.0     |
| 17840                                             | J00785-Athletic Trainer               | 27945: Rogers, Leroy       | 1.0  | 80.0   | 1,230.4  | 80.0   | 1,230.4  | 0.0     | 0.0     |
|                                                   | SubTotal - J00785-Athletic Trainer    |                            | 5.50 | 440.00 | 6,189.81 | 440.00 | 6,189.81 | 0.00    | 0.00    |
|                                                   | TOTALS                                |                            | 6.50 | 520.00 | 7,688.21 | 520.00 | 7,688.21 | 0.00    | 0.00    |

### Labor Distribution Detail

Use to show hours and dollars by a department, by job code for multiple pay period, and by category of pay.

| Labor<br>KHA Health<br>For The Pay Pe<br>EPG Phys Clini | Distr<br>eriod Endir<br>c-North | ibution Detail              |                          |               |       |          |             |          |          |          |             |
|---------------------------------------------------------|---------------------------------|-----------------------------|--------------------------|---------------|-------|----------|-------------|----------|----------|----------|-------------|
|                                                         |                                 |                             |                          |               | PP 12 | 2/16/17  | PP 12/30/17 |          | PP 01/13 | /18      | PP 01/27/18 |
| Dept                                                    |                                 | JobCode                     | Employee                 | PayType       | Hours | Dollars  | Hours       | Dollars  | Hours    | Dollars  | Hours Do    |
|                                                         | 17880                           | J00655-Physician            | 23162: Zubatuk, Deconjay | P0001-Regular | 80    | 5,192.00 | 80          | 5,192.00 | 80       | 5,192.00 | 80          |
|                                                         |                                 | SubTotal - J00655-Physician |                          |               | 80    | 5,192.00 | 80          | 5,192.00 | 80       | 5,192.00 | 80          |
|                                                         |                                 |                             | Grand Total              |               | 80    | 5,192.00 | 80          | 5,192.00 | 80       | 5,192.00 | 80          |

### Overtime Alert

Use to show highlights of overtime trends by pay period and department.

## **Overtime Alert**

KHA Health

|        |                              | Number of Departments > Threshold: |           |           |           |           |              |          |  |  |
|--------|------------------------------|------------------------------------|-----------|-----------|-----------|-----------|--------------|----------|--|--|
|        |                              |                                    |           |           |           | Alert Th  | reshold = >> | 0        |  |  |
| (0)    | =Unfavorable Variance        | Pay                                | Pay       | Pay       | Pay       | Pay       |              |          |  |  |
| Dept   | Department                   | Period 14                          | Period 15 | Period 16 | Period 17 | Period 18 | Average      | % Change |  |  |
|        |                              |                                    |           |           |           |           |              |          |  |  |
| 102200 | EMA Optical                  | 0                                  | 0         | 0         | 0         | 1         | 0            | (80.00%) |  |  |
| 101408 | EMA Opthalmology             | 0                                  | 0         | 0         | 0         | 3         | 1            | (80.00%) |  |  |
| 101309 | EMA Neurology                | 1                                  | 0         | 0         | 0         | 1         | 0            | (63.61%) |  |  |
| 19080  | EHS Teleservices             | 0                                  | 0         | 0         | 0         | 0         | 0            | (60.02%) |  |  |
| 49000  | RCH Administration           | 0                                  | 0         | 0         | 3         | 3         | 1            | (57.28%) |  |  |
| 27910  | EMC Home Health - West       | 0                                  | 0         | 1         | 2         | 2         | 1            | (53.37%) |  |  |
| 107060 | EMA Laboratory               | 5                                  | 9         | 3         | 27        | 32        | 15           | (53.21%) |  |  |
| 47370  | RCH Rehab Svcs               | 1                                  | 1         | 1         | 8         | 8         | 4            | (52.75%) |  |  |
| 27950  | EMC Home Health - Admin      | 5                                  | 4         | 1         | 22        | 22        | 10           | (51.70%) |  |  |
| 27430  | EMC Mobile Cardiac Care Unit | 0                                  | 0         | 4         | 9         | 9         | 4            | (51.15%) |  |  |
| 26480  | EMC O/P Oncology             | 3                                  | 4         | 16        | 40        | 40        | 21           | (48.68%) |  |  |
| 27300  | EMC Pharmacy                 | 27                                 | 30        | 34        | 130       | 131       | 71           | (46.00%) |  |  |
| 27380  | EMC Rehab Svcs-Midtown       | 8                                  | 8         | 4         | 28        | 28        | 15           | (45.67%) |  |  |

### Overtime Analysis

Use to show overtime FTE-related hours by department trended for multiple pay periods. This report is normally processed by VP or Director.

#### **Overtime Analysis**

KHA Health Pay Period Overtime Hour Analysis

| Dept  | Department                           | Period 9 | Period 10 | Period 11 | Period 12 | Period 13 | Period 14 | Period 15 | Period 16 | Period 17 | Period 18 | Average |
|-------|--------------------------------------|----------|-----------|-----------|-----------|-----------|-----------|-----------|-----------|-----------|-----------|---------|
| 17881 | EPG Phys Clinic-Occ HIth East        | 0        | 0         | 0         | 0         | 0         | 0         | 1         | 0         | 0         | 0         | 0       |
| 17883 | EPG Phys Clinic-Occ HIth Midtown     | 6        | 0         | 15        | 11        | 7         | 12        | 5         | 17        | 17        | 17        | 11      |
| 19000 | EHS Administration                   | 20       | 0         | 31        | 18        | 25        | 25        | 19        | 27        | 17        | 17        | 20      |
| 19050 | EHS Trust                            | 1        | 0         | 0         | 0         | 0         | 0         | 0         | 0         | 0         | 0         | 0       |
| 19060 | EHS Corporate Communications         | 0        | 0         | 0         | 0         | 129       | 0         | 0         | 0         | 0         | 0         | 13      |
| 19080 | EHS Teleservices                     | 0        | 0         | 0         | 0         | 0         | 0         | 0         | 0         | 0         | 0         | 0       |
| 19100 | EHS Accounting Operations (Employee) | 5        | 0         | 1         | 3         | 2         | 3         | 4         | 3         | 2         | 2         | 3       |
| 19105 | EHS Payroll                          | 1        | 0         | 3         | 4         | 3         | 1         | 1         | 3         | 3         | 3         | 2       |
| 19150 | EHS Information Services             | 7        | 5         | 10        | 8         | 31        | 23        | 26        | 33        | 20        | 20        | 18      |
| 19170 | EHS Medical Information Network      | 1        | 0         | 2         | 0         | 0         | 1         | 0         | 0         | 1         | 1         | 1       |
| 19185 | EHS Corporate Health Services        | 0        | 0         | 1         | 1         | 2         | 2         | 1         | 0         | 1         | 1         | 1       |
| 19220 | EHS Human Resources                  | 1        | 0         | 2         | 4         | 4         | 2         | 2         | 2         | 2         | 2         | 2       |
| 19370 | EHS Risk Management And Safety       | 1        | 0         | 1         | 0         | 0         | 9         | 8         | 6         | 0         | 0         | 2       |
| 26100 | EMC Nursing Administration           | 21       | 1         | 62        | 58        | 80        | 42        | 21        | 51        | 62        | 62        | 46      |
| 26140 | EMC Emergency Room (CDM)             | 465      | 310       | 401       | 573       | 560       | 587       | 617       | 552       | 476       | 477       | 502     |
| 26230 | EMC CVS                              | 23       | 0         | 22        | 40        | 86        | 47        | 34        | 8         | 24        | 24        | 31      |
| 26310 | EMC 3 East                           | 480      | 353       | 543       | 466       | 486       | 445       | 306       | 297       | 286       | 287       | 395     |
| 26320 | EMC 3 West                           | 228      | 145       | 295       | 275       | 320       | 281       | 197       | 220       | 235       | 236       | 243     |

# Provider Analysis reports

These reports are designed for physician analysis.

**NOTE:** These reports are optional reports that you can purchase as an add on to your current license.

### Accessing these reports

The reports listed in this section are located in **\Axiom\Reports Library\Management Reporting\Provider Analysis**. For instructions, see Browsing the Report Library.

You can also access them from the Bud Admin task pane. In the Financial Reporting section, click Financial Reporting > Provider Analysis.

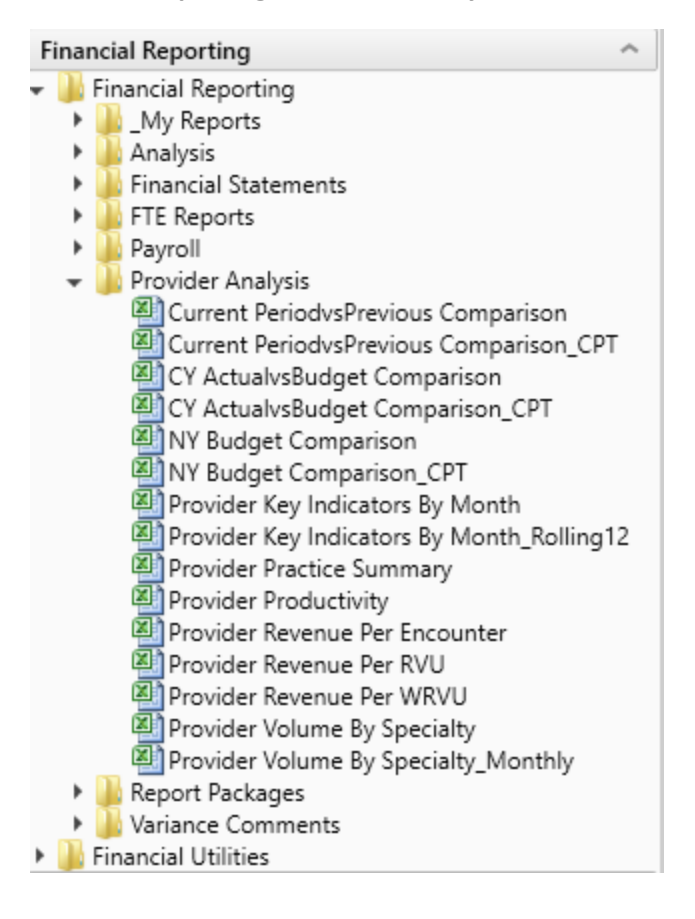

### Current Period vs Previous Comparison

Use to compare current period vs previous period information by provider as well as last year actual. You can select the data type to analyze in the report.

#### Provider CY Actual vs Previous Period Comparison

KHA Health For The Period Ending February 28, 2017

|             | Filtered For: FTE      | Current period |          |          |         |           | Year-to-Date |           |          |       |
|-------------|------------------------|----------------|----------|----------|---------|-----------|--------------|-----------|----------|-------|
| Provider ID | Provider Name          | Actual         | Previous | Variance | Var %   | Last Year | Actual       | Last Year | Variance | Var % |
| D10528      | Champion Richard A MD  | 41             | 47       | (5)      | (11.5%) | 0         | 332          | 0         | 332      | 0.0%  |
| D12221      | Quintin Maria L MD     | 113            | 103      | 10       | 9.6%    | 0         | 904          | 0         | 904      | 0.0%  |
| D1406       | Meenan David MDO       | 27             | 24       | 3        | 14.3%   | 0         | 218          | 0         | 218      | 0.0%  |
| D14201      | Racemark Susan M MD    | 117            | 93       | 24       | 25.2%   | 0         | 935          | 0         | 935      | 0.0%  |
| D14677      | Seraman Katherine MD   | 106            | 122      | (16)     | (13.0%) | 0         | 848          | 0         | 848      | 0.0%  |
| D17629      | Baumann Robert E MD    | 131            | 135      | (3)      | (2.4%)  | 0         | 1,051        | 0         | 1.051    | 0.0%  |
| D20729      | Rosenthal James P MD   | 146            | 169      | (23)     | (13.4%) | 0         | 1,169        | 0         | 1,169    | 0.0%  |
| D25986      | Tappolo Susan E MD     | 118            | 141      | (22)     | (15.7%) | 0         | 948          | 0         | 948      | 0.0%  |
| D5752       | Garland Jason L MD     | 149            | 175      | (26)     | (15.0%) | 0         | 1,192        | 0         | 1,192    | 0.0%  |
| D77963      | Carbonata Patrick MD   | 99             | 112      | (14)     | (12.2%) | 0         | 790          | 0         | 790      | 0.0%  |
| D77988      | Lee James MD           | 161            | 186      | (25)     | (13.3%) | 0         | 1,287        | 0         | 1,287    | 0.0%  |
| D79749      | Tharalon Mary J MD     | 145            | 169      | (24)     | (14.2%) | 0         | 1,157        | 0         | 1,157    | 0.0%  |
| D8952       | Thompson Helen D MD    | 95             | 112      | (16)     | (14.6%) | 0         | 763          | 0         | 763      | 0.0%  |
| DM125       | Zucker Charles J MD    | 59             | 70       | (11)     | (15.2%) | 0         | 475          | 0         | 475      | 0.0%  |
| DM299       | Wilson Gary A MD       | 136            | 121      | 15       | 12.6%   | 0         | 1,088        | 0         | 1,088    | 0.0%  |
| DM327       | Foxworthy Richard M MD | 145            | 138      | 6        | 4.7%    | 0         | 1,156        | 0         | 1,156    | 0.0%  |
| DM502       | Cohen Charles J MD     | 78             | 87       | (9)      | (10.4%) | 0         | 623          | 0         | 623      | 0.0%  |
| DM660       | Levy Lewis M MD        | 36             | 47       | (11)     | (22.7%) | 0         | 290          | 0         | 290      | 0.0%  |

### Current Period vs Previous Comparison\_CPT

Use to compare current period vs previous period information by CPT or CPT Summary category and last year actual. You can select the data type to analyze in the report.

#### Provider CY Actual vs Previous Period Comparison

KHA Health For The Period Ending February 28, 2017

|                  | 5 7 .                         |                |          |          |         |           |              |           |          |         |
|------------------|-------------------------------|----------------|----------|----------|---------|-----------|--------------|-----------|----------|---------|
| Filtered For: FT | TE                            | Current period |          |          |         |           | Year-to-Date |           |          |         |
| CPT.KHABgtCo     | de CPT Description            | Actual         | Previous | Variance | Var %   | Last Year | Actual       | Last Year | Variance | Var %   |
|                  |                               |                |          |          |         |           |              |           |          |         |
| FTE_Admin        | Provider FTE - Administrative | 223            | 235      | (12)     | (5.0%)  | 0         | 1,786        | 0         | 1,786    | 0.0%    |
| FTE_Other        | Provider FTE - Other          | 612            | 704      | (91)     | (13.0%) | 0         | 4,899        | 192       | 4,707    | 2451.8% |
| FTE_Clin         | Provider FTE-Clinical         | 4,662          | 5,085    | (423)    | (8.3%)  | 0         | 37,300       | 20,258    | 17,042   | 84.1%   |
|                  |                               |                |          |          |         |           |              |           |          |         |
|                  | Total                         | 5,498          | 6,024    | (526)    | (8.7%)  | 0         | 43,985       | 20,450    | 23,535   | 115.1%  |
|                  |                               |                |          |          |         |           |              |           |          |         |

### CY Actual vs Budget Comparison

Use to compare current period and year-to-date actual vs budget information by provider and last year actual. You can select the data type to analyze in the report.
#### Provider CY Actual vs CY Budget Comparison

KHA Health For The Period Ending February 28, 2017

|             | Filtered For: FTE      |        |        | Current Period | urrent Period |           |        |        | Year-to-Date |       |           |  |  |
|-------------|------------------------|--------|--------|----------------|---------------|-----------|--------|--------|--------------|-------|-----------|--|--|
| Provider ID | Provider Name          | Actual | Budget | Variance       | Var %         | Last Year | Actual | Budget | Variance     | Var % | Last Year |  |  |
| D10528      | Champion Richard A MD  | 41     | 0      | 41             | 0.0%          | 0         | 332    | 0      | 332          | 0.0%  | 0         |  |  |
| D12221      | Quintin Maria L MD     | 113    | 0      | 113            | 0.0%          | 0         | 904    | 0      | 904          | 0.0%  | 0         |  |  |
| D1406       | Meenan David MDO       | 27     | 0      | 27             | 0.0%          | 0         | 218    | 0      | 218          | 0.0%  | 0         |  |  |
| D14201      | Racemark Susan M MD    | 117    | 0      | 117            | 0.0%          | 0         | 935    | 0      | 935          | 0.0%  | 0         |  |  |
| D14677      | Seraman Katherine MD   | 106    | 0      | 106            | 0.0%          | 0         | 848    | 0      | 848          | 0.0%  | 0         |  |  |
| D17629      | Baumann Robert E MD    | 131    | 0      | 131            | 0.0%          | 0         | 1,051  | 0      | 1,051        | 0.0%  | 0         |  |  |
| D20729      | Rosenthal James P MD   | 146    | 0      | 146            | 0.0%          | 0         | 1,169  | 0      | 1,169        | 0.0%  | 0         |  |  |
| D25986      | Tappolo Susan E MD     | 118    | 0      | 118            | 0.0%          | 0         | 948    | 0      | 948          | 0.0%  | 0         |  |  |
| D5752       | Garland Jason L MD     | 149    | 0      | 149            | 0.0%          | 0         | 1,192  | 0      | 1,192        | 0.0%  | 0         |  |  |
| D77963      | Carbonata Patrick MD   | 99     | 0      | 99             | 0.0%          | 0         | 790    | 0      | 790          | 0.0%  | 0         |  |  |
| D77988      | Lee James MD           | 161    | 0      | 161            | 0.0%          | 0         | 1,287  | 0      | 1,287        | 0.0%  | 0         |  |  |
| D79749      | Tharalon Mary J MD     | 145    | 0      | 145            | 0.0%          | 0         | 1,157  | 0      | 1,157        | 0.0%  | 0         |  |  |
| D8952       | Thompson Helen D MD    | 95     | 0      | 95             | 0.0%          | 0         | 763    | 0      | 763          | 0.0%  | 0         |  |  |
| DM125       | Zucker Charles J MD    | 59     | 0      | 59             | 0.0%          | 0         | 475    | 0      | 475          | 0.0%  | 0         |  |  |
| DM299       | Wilson Gary A MD       | 136    | 0      | 136            | 0.0%          | 0         | 1,088  | 0      | 1,088        | 0.0%  | 0         |  |  |
| DM327       | Foxworthy Richard M MD | 145    | 0      | 145            | 0.0%          | 0         | 1,156  | 0      | 1,156        | 0.0%  | 0         |  |  |
| DM502       | Cohen Charles J MD     | 78     | 0      | 78             | 0.0%          | 0         | 623    | 0      | 623          | 0.0%  | 0         |  |  |

#### CY Actual vs Budget Comparison\_CPT

Use to compare current period and year-to-date actual vs budget information by CPT or CPT Summary code and last year actual. You can select the data type to analyze in the report.

#### Provider CY Actual vs CY Budget FTE Comparison

| KHA Health<br>For The Period Ending Feb | ruary 28, 2017                |        |        |                |       |           |              |        |          |       |           |  |  |
|-----------------------------------------|-------------------------------|--------|--------|----------------|-------|-----------|--------------|--------|----------|-------|-----------|--|--|
|                                         |                               |        |        |                |       |           |              |        |          |       |           |  |  |
| Filtered For: FTE                       |                               |        |        | Current Period |       |           | Year-to-Date |        |          |       |           |  |  |
| CPT KHA Budget Code                     | CPT Description               | Actual | Budget | Variance       | Var % | Last Year | Actual       | Budget | Variance | Var % | Last Year |  |  |
|                                         |                               |        |        |                |       |           |              |        |          |       |           |  |  |
| FTE_Admin                               | Provider FTE - Administrative | 223    | 0      | 223            | 0.0%  | 0         | 1,786        | 0      | 1,786    | 0.0%  | 0         |  |  |
| FTE_Clin                                | Provider FTE-Clinical         | 4,662  | 0      | 4,662          | 0.0%  | 0         | 37,300       | 0      | 37,300   | 0.0%  | 20,258    |  |  |
| FTE_Other                               | Provider FTE - Other          | 612    | 0      | 612            | 0.0%  | 0         | 4,899        | 0      | 4,899    | 0.0%  | 192       |  |  |
|                                         |                               |        |        |                |       |           |              |        |          |       |           |  |  |
|                                         | Total                         | 5,498  | 0      | 5,498          | 0.0%  | 0         | 43,985       | 0      | 43,985   | 0.0%  | 20,450    |  |  |

#### NY Budget Comparison

#### Use to compare current year projections with next year's budget.

| Provider CY Projections vs<br>KHA Health<br>For The Period Ending February 28, 2018 | Dvider CY Projections vs NY Budget Comparison<br>Health<br>The Period Ending February 28, 2018 |               |               |          |           |               |               |  |  |  |  |  |  |  |
|-------------------------------------------------------------------------------------|------------------------------------------------------------------------------------------------|---------------|---------------|----------|-----------|---------------|---------------|--|--|--|--|--|--|--|
| Filtered For: Encounter                                                             | Current                                                                                        |               |               |          |           | CY Annualized | CY Projection |  |  |  |  |  |  |  |
| Provider ID Provider Name                                                           | YTD                                                                                            | CY Annualized | CY Projection | Variance | NY Budget | Variance      | Variance      |  |  |  |  |  |  |  |
| D10528 Champion Richard A MD                                                        | 1,592                                                                                          | 2,388         | 820           | (1,568)  | 1,781     | (607)         | 961           |  |  |  |  |  |  |  |
| D1116 Jo Walter M MD                                                                | 2                                                                                              | 3             | 0             | (3)      | 0         | (3)           | 0             |  |  |  |  |  |  |  |
| D1132 Wang Katherine K MD                                                           | 12                                                                                             | 18            | 0             | (18)     | 0         | (18)          | 0             |  |  |  |  |  |  |  |
| D1186 Macaulay Kelly M MD                                                           | 1,146                                                                                          | 1,719         | 0             | (1,719)  | 0         | (1,719)       | 0             |  |  |  |  |  |  |  |
| D12221 Quintin Maria L MD                                                           | 2,879                                                                                          | 4,319         | 1,525         | (2,794)  | 3,109     | (1,210)       | 1,584         |  |  |  |  |  |  |  |
| D13063 Faur Adriana V MD                                                            | 2                                                                                              | 3             | 0             | (3)      | 0         | (3)           | 0             |  |  |  |  |  |  |  |
| D1317 Soybel David I MD                                                             | 720                                                                                            | 1,080         | 0             | (1,080)  | 0         | (1,080)       | 0             |  |  |  |  |  |  |  |

#### NY Budget Comparison\_CPT

Use to compare current year projections with next year's budget by CPT or CPT Summary category.

### Provider CY Projections vs NY Budget Comparison

KHA Health

For The Period Ending February 28, 2018

| Filtered For: Encounter |                                      | Current |               |               |           |           | CY Annualized | CY Projection |
|-------------------------|--------------------------------------|---------|---------------|---------------|-----------|-----------|---------------|---------------|
| CPT.CPT                 | CPT Description                      | YTD     | CY Annualized | CY Projection | Variance  | NY Budget | Variance      | Variance      |
| C99202                  | New Pat. L2, Office Visit            | 180     | 270           | 0             | (270)     | 0         | (270)         | 0             |
| C99203                  | New Pat. L3, Office Visit            | 1,589   | 2,384         | 0             | (2,384)   | 0         | (2,384)       | 0             |
| C99204                  | New Pat. L4, Office Visit            | 3,306   | 4,959         | 0             | (4,959)   | 0         | (4,959)       | 0             |
| C99205                  | New Pat. L5, Office Visit            | 10      | 15            | 0             | (15)      | 0         | (15)          | 0             |
| C99212                  | Est. Pat. L2, Office Visit           | 1,085   | 1,628         | 0             | (1,628)   | 0         | (1,628)       | 0             |
| C99213                  | Est. Pat. L3, Office Visit           | 12,134  | 18,201        | 0             | (18,201)  | 0         | (18,201)      | 0             |
| C99214                  | Est. Pat. L4, Office Visit           | 20,010  | 30,015        | 0             | (30,015)  | 0         | (30,015)      | 0             |
| C99215                  | Est. Pat. L5, Office Visit           | 277     | 416           | 0             | (416)     | 0         | (416)         | 0             |
| C99384                  | Well Child, New, 12-17 Yrs Old       | 6       | 9             | 0             | (9)       | 0         | (9)           | 0             |
| C99385                  | Well Adult:New:18-39 Yrs Old         | 937     | 1,406         | 0             | (1,406)   | 0         | (1,406)       | 0             |
| C99386                  | Well Adult New: 40-64 Yrs Old        | 206     | 309           | 0             | (309)     | 0         | (309)         | 0             |
| C99387                  | Well Adult:New:Over 65 Yrs Old       | 19      | 29            | 0             | (29)      | 0         | (29)          | 0             |
| C99395                  | Well AdultEst:18-39 Yrs Old          | 3,119   | 4,679         | 0             | (4,679)   | 0         | (4,679)       | 0             |
| C99396                  | Well Adult Est: 40-64 Yrs Old        | 4,909   | 7,364         | 0             | (7,364)   | 0         | (7,364)       | 0             |
| C99397                  | Well Adult Est: Over 65 Yrs Old      | 1,360   | 2,040         | 0             | (2,040)   | 0         | (2,040)       | 0             |
| Enc_Facility            | Encounters - Facility                | 10,049  | 15,074        | 0             | (15,074)  | 0         | (15,074)      | 0             |
| Enc_Ofc                 | Encounters - Office                  | 150,317 | 225,476       | 0             | (225,476) | 0         | (225,476)     | 0             |
| Encounters              | Actual Encounters                    | 160,366 | 240,549       | 0             | (240,549) | 0         | (240,549)     | 0             |
| PROF_OFC_Est            | Professional Svcs-Office-Est Patient | 0       | 0             | 52,372        | 52,372    | 116,599   | 116,599       | 64,227        |
| PROF_OFC_New            | Professional Svcs-Office-New Patient | 0       | 0             | 8,896         | 8,896     | 10,470    | 10,470        | 1,574         |
|                         | Total                                | 369,879 | 554,819       | 61,268        | (493,551) | 127,069   | (427,750)     | 65,801        |

### Provider Key Indicators By Month

Use to compare month-by-month values for last year, current year, and target by data type.

| Mont | hlv I  | Kev | Ind | icat | tors |
|------|--------|-----|-----|------|------|
| mont | i ii y | Rey | inu | ica  | 1013 |

KHA Health For The Period Ending February 28, 2017

|                   |                       | FY16             |          |          |          |          |          |          |          |          |          |  |  |
|-------------------|-----------------------|------------------|----------|----------|----------|----------|----------|----------|----------|----------|----------|--|--|
| Filtered For: End | counters              | Last Year Actual |          |          |          |          |          |          |          |          |          |  |  |
| Provider ID       | Provider Name         | Jul-2015         | Aug-2015 | Sep-2015 | Oct-2015 | Nov-2015 | Dec-2015 | Jan-2016 | Feb-2016 | Mar-2016 | Apr-2016 |  |  |
| Worked RVUs       |                       |                  |          |          |          |          |          |          |          |          |          |  |  |
| D10528            | Champion Richard A MD | 265              | 227      | 185      | 214      | 149      | 276      | 269      | 139      | 234      | 237      |  |  |
| D1132             | Wang Katherine K MD   | 0                | 0        | 0        | 0        | 0        | 0        | 0        | 0        | 0        | 0        |  |  |
| D1158             | Angel Andrew MD       | 0                | 0        | 0        | 0        | 0        | 0        | 0        | 0        | 0        | 0        |  |  |
| D1179             | Blazar Philip MD      | 0                | 0        | 0        | 0        | 0        | 0        | 0        | 0        | 0        | 0        |  |  |
| D1186             | Macaulay Kelly M MD   | 147              | 207      | 183      | 143      | 133      | 205      | 142      | 175      | 112      | 181      |  |  |
| D1188             | Slavsky Tatiana MD    | 0                | 0        | 0        | 0        | 0        | 0        | 0        | 0        | 0        | 0        |  |  |
| D12138            | Jankelson Julie M MD  | 0                | 0        | 0        | 0        | 0        | 0        | 0        | 0        | 0        | 0        |  |  |
| D12221            | Quintin Maria L MD    | 119              | 148      | 119      | 118      | 144      | 79       | 327      | 318      | 401      | 344      |  |  |
| D1255             | Tremblay Laura D MD   | 0                | 0        | 0        | 0        | 0        | 0        | 0        | 1        | 0        | 0        |  |  |
| D13057            | Groszmann Yvette MD   | 116              | 130      | 125      | 136      | 142      | 118      | 78       | 85       | 61       | 45       |  |  |
| D13063            | Faur Adriana V MD     | 0                | 0        | 0        | 0        | 0        | 0        | 0        | 0        | 0        | 1        |  |  |
| D13092            | Osborne Dawn R        | 0                | 0        | 0        | 0        | 0        | 0        | 0        | 0        | 0        | 0        |  |  |
| D1317             | Soybel David I MD     | 177              | 123      | 93       | 81       | 168      | 107      | 116      | 115      | 70       | 127      |  |  |
| D13191            | Radden Nancy F MD     | 0                | 0        | 0        | 0        | 0        | 0        | 0        | 0        | 0        | 0        |  |  |
| D13296            | Gorenburg Ida P MD    | 0                | 0        | 0        | 0        | 0        | 0        | 0        | 2        | 1        | 0        |  |  |
| D13331            | Minkina Nataly A MD   | 0                | 1        | 2        | 1        | 0        | 0        | 2        | 0        | 1        | 1        |  |  |
| D13336            | Niknejad Kathy G MD   | 53               | 34       | 50       | 58       | 99       | 91       | 55       | 96       | 101      | 91       |  |  |

Provider Key Indicators By Month\_Rolling 12

Use to compare month-by-month values for the most recent 12 months by data type

#### Monthly Key Indicators - Rolling 12

KHA Health For The Period Ending February 28, 2017

|             |                       | 2016  | 2016  | 2016 | 2016 | 2016 | 2016   | 2016      | 2016    | 2016     | 2016     | 2017    | 2017     |       |
|-------------|-----------------------|-------|-------|------|------|------|--------|-----------|---------|----------|----------|---------|----------|-------|
| Provider ID | Provider Name         | March | April | May  | June | July | August | September | October | November | December | January | February | Total |
| Worked RVUs |                       |       |       |      |      |      |        |           |         |          |          |         |          |       |
| D10528      | Champion Richard A MD | 234   | 237   | 201  | 188  | 327  | 286    | 320       | 251     | 332      | 356      | 336     | 141      | 3,208 |
| D1132       | Wang Katherine K MD   | 0     | 0     | 0    | 0    | 3    | 0      | 0         | 0       | 14       | 0        | 0       | 0        | 17    |
| D1158       | Angel Andrew MD       | 0     | 0     | 0    | 0    | 0    | 0      | 2         | 0       | 0        | 0        | 2       | 0        | 4     |
| D1179       | Blazar Philip MD      | 0     | 0     | 0    | 0    | 0    | 0      | 0         | 1       | 0        | 0        | 0       | 0        | 1     |
| D1186       | Macaulay Kelly M MD   | 112   | 181   | 102  | 199  | 140  | 167    | 217       | 78      | 2        | 0        | 0       | 84       | 1,283 |
| D1188       | Slavsky Tatiana MD    | 0     | 0     | 0    | 3    | 0    | 0      | 0         | 0       | 0        | 0        | 0       | 0        | 3     |
| D12138      | Jankelson Julie M MD  | 0     | 0     | 0    | 2    | 0    | 0      | 0         | 0       | 0        | 0        | 0       | 0        | 2     |
| D12221      | Quintin Maria L MD    | 401   | 344   | 304  | 287  | 511  | 441    | 711       | 369     | 544      | 688      | 491     | 390      | 5,482 |
| D1255       | Tremblay Laura D MD   | 0     | 0     | 0    | 2    | 0    | 0      | 2         | 2       | 2        | 0        | 0       | 3        | 11    |
| D13057      | Groszmann Yvette MD   | 61    | 45    | 2    | 0    | 0    | 0      | 0         | 0       | 0        | 0        | 0       | 0        | 108   |
| D13063      | Faur Adriana V MD     | 0     | 1     | 0    | 0    | 0    | 0      | 0         | 0       | 0        | 0        | 0       | 0        | 1     |
| D13092      | Osborne Dawn R        | 0     | 0     | 0    | 1    | 0    | 0      | 0         | 0       | 0        | 0        | 2       | 0        | 3     |
| D1317       | Soybel David I MD     | 70    | 127   | 84   | 45   | 69   | 67     | 100       | 59      | 62       | 29       | 0       | 0        | 712   |
| D13191      | Radden Nancy F MD     | 0     | 0     | 0    | 2    | 0    | 0      | 0         | 0       | 0        | 0        | 0       | 0        | 2     |
| D13296      | Gorenburg Ida P MD    | 1     | 0     | 0    | 0    | 0    | 0      | 0         | 0       | 0        | 2        | 2       | 0        | 5     |
| D13331      | Minkina Nataly A MD   | 1     | 1     | 0    | 0    | 0    | 2      | 5         | 0       | 2        | 3        | 2       | 2        | 18    |
| D13336      | Niknejad Kathy G MD   | 101   | 91    | 107  | 90   | 93   | 143    | 139       | 124     | 90       | 111      | 46      | 108      | 1,243 |
| D1371       | Halpern Debra Lynn MD | 0     | 0     | 0    | 0    | 0    | 0      | 14        | 9       | 12       | 12       | 13      | 19       | 79    |
| D1386       | Atasoylu Ayse A MD    | 12    | 16    | 8    | 12   | 21   | 19     | 0         | 20      | 0        | 0        | 0       | 0        | 108   |
| D1406       | Meenan David MDO      | 374   | 473   | 473  | 324  | 339  | 500    | 350       | 312     | 297      | 382      | 505     | 247      | 4,577 |

### Provider Practice Summary

Use to analyze by provider, by practice the worked vs target productivity by provider.

| Period Ending<br>101010 - EMA | Summary<br>o<br>February 28, 2018<br>Internal Medicine (Provider) |                                          |                    |                                                                                                    |              |              |            |         |                                      |                                  |                  |              |
|-------------------------------|-------------------------------------------------------------------|------------------------------------------|--------------------|----------------------------------------------------------------------------------------------------|--------------|--------------|------------|---------|--------------------------------------|----------------------------------|------------------|--------------|
| Devide ID                     | Barrida Nama                                                      | Current Month - Februar<br>Actual Worked | 7<br>Target Worked | the second second second second second second second second second second second second second second second se | Actual Gross | Actual Gross | Actual     | Actual  | Year-to-date throug<br>Actual Worked | h February 2018<br>Target Worked | A share board of | Actual Gross |
| Provider ID                   | Provider Name                                                     | RVUs                                     | RVUs               | Actual Prod. %                                                                                                  | Charges      | Charge\RVU   | Encounters | RVU/Enc | RVUs                                 | RVUs                             | Actual Prod. %   | Charges      |
|                               | Total                                                             | 0                                        | 0                  | 0.0%                                                                                                    | 0            | 0.00         | 0          | 0.00    | 0                                    | 0                                | 0.00             | 0            |
|                               |                                                                   |                                          |                    |                                                                                                    |              |              |            |         |                                      |                                  |                  |              |
|                               | Advanced Practice Providers                                       |                                          |                    |                                                                                                    |              |              |            |         |                                      |                                  |                  |              |
| D10528                        | Champion, Richard A. MD                                           | 500                                      | 12,000             | 4.2%                                                                                                    | 500          | 1.00         | 500.00     | 1.00    | 4,000                                | 68,000                           | 5.9%             | 4,000        |
| D12221                        | Quintin, Maria L. MD                                              | 500                                      |                    | 0.0%                                                                                                    | 500          | 1.00         | 500.00     | 1.00    | 4,000                                |                                  | 0.0%             | 4,000        |
| D1406                         | Meenan, David M.DO                                                | 500                                      |                    | 0.0%                                                                                                    | 500          | 1.00         | 500.00     | 1.00    | 4,000                                |                                  | 0.0%             | 4,000        |
| D14201                        | Racemark, Susan M. MD                                             | 500                                      |                    | 0.0%                                                                                                    | 500          | 1.00         | 500.00     | 1.00    | 4,000                                |                                  | 0.0%             | 4,000        |
| D14677                        | Seraman, Katherine MD                                             | 500                                      |                    | 0.0%                                                                                                    | 500          | 1.00         | 500.00     | 1.00    | 4,000                                |                                  | 0.0%             | 4,000        |
| D17629                        | Baumann, Robert E. MD                                             | 500                                      |                    | 0.0%                                                                                                    | 500          | 1.00         | 500.00     | 1.00    | 4,000                                |                                  | 0.0%             | 4,000        |
| D20729                        | Rosenthal, James P. MD                                            | 500                                      |                    | 0.0%                                                                                                    | 500          | 1.00         | 500.00     | 1.00    | 4,000                                |                                  | 0.0%             | 4,000        |
| D25986                        | Tappolo, Susan E. MD                                              | 500                                      |                    | 0.0%                                                                                                    | 500          | 1.00         | 500.00     | 1.00    | 4,000                                |                                  | 0.0%             | 4,000        |
| D5752                         | Garland, Jason L. MD                                              | 500                                      |                    | 0.0%                                                                                                    | 500          | 1.00         | 500.00     | 1.00    | 4,000                                |                                  | 0.0%             | 4,000        |
| D77963                        | Carbonata, Patrick MD                                             | 500                                      | -                  | 0.0%                                                                                                    | 500          | 1.00         | 500.00     | 1.00    | 4,000                                |                                  | 0.0%             | 4,000        |
| D77988                        | Lee, James MD                                                     | 500                                      |                    | 0.0%                                                                                                    | 500          | 1.00         | 500.00     | 1.00    | 4,000                                |                                  | 0.0%             | 4,000        |
| D79749                        | Tharalon, Mary J. MD                                              | 500                                      | -                  | 0.0%                                                                                                    | 500          | 1.00         | 500.00     | 1.00    | 4,000                                |                                  | 0.0%             | 4,000        |

#### Provider Productivity

Use to analyze by provider worked vs target productivity.

#### Provider Productiv ty Summary

| 0                                |            |            |            |            |            |            |            |                 |             |             |             |             |               |
|----------------------------------|------------|------------|------------|------------|------------|------------|------------|-----------------|-------------|-------------|-------------|-------------|---------------|
| Period Ending February 28, 2018  |            |            |            |            |            |            |            |                 |             |             |             |             |               |
| Provider D10528 - Champion, Rich | ard A. MD  |            |            |            |            |            |            |                 |             |             |             |             |               |
| PHYSICIAN INFORMATION            |            | 1          |            |            |            |            |            |                 |             | BROWDER BE  | ANCHMARK'S  |             |               |
| Snariahu                         |            |            |            |            |            |            |            | Tomet           |             | PROTIDEN DE | 140114040.0 | 6-0.676     | STE Adjusted  |
| ETE - Clinical                   | IM 0       |            |            |            |            |            |            | Median          |             |             |             | 175.000     | 0             |
| ETE - Medical Director           |            |            |            |            |            |            |            | Adth Rescentile |             |             |             | 250,000     | 0             |
| ETE - Other                      | 0          |            |            |            |            |            |            | 75th Percentile |             |             |             | 275.000     | 0             |
| Total FTE                        | 0          |            |            |            |            |            |            | 00th Descentile |             |             |             | 300,000     | 0             |
| Indirie                          |            | 1          |            |            |            |            |            | 3401 Per centre |             |             |             | 344,000     | Ű             |
| SALARY INFORMATION               | July       | August     | September  | October    | November   | December   | January    | February        | March       | April       | May         | June        | Total         |
| FTE_Clin                         |            |            | 0.00       | 0.00       | 0.00       | 0.00       | 0.00       | 0.00            | 0.00        | 0.00        | 0.00        | 0.00        |               |
| FTE_Admin                        |            |            | 0.00       | 0.00       | 0.00       | 0.00       | 0.00       | 0.00            | 0.00        | 0.00        | 0.00        | 0.00        |               |
| FTE_Other                        |            | •          | 0.00       | 0.00       | 0.00       | 0.00       | 0.00       | 0.00            | 0.00        | 0.00        | 0.00        | 0.00        |               |
| Salary:                          |            |            |            |            |            |            |            |                 |             |             |             |             | 0.00          |
| -                                |            |            |            |            |            |            |            |                 |             |             |             |             |               |
| PRODUCTIVITY CALCULATION         | July       | August     | September  | October    | November   | December   | January    | February        | March       | April       | May         | June        | Total         |
| Worked RVUs                      |            |            |            |            |            |            |            |                 |             |             |             |             |               |
| 2018 Worked RVUs                 | 8,818      | 8,818      | 8,818      | 8,818      | 8,818      | 8,818      | 8,818      | 8,818           | 8,818       | 8,818       | 8,818       | 8,818       | 105,816       |
| 2018 Worked RVUs-Target          | 9,180      | 10,180     | 10,817     | 12,363     | 12,999     | 13,999     | 15,363     | 15,817          | 16,999      | 18,180      | 18,999      | 18,366      | 173,262       |
| 2017 Worked RVUs                 | 8,819      | 8,822      | 8,819      | 8,822      | 8,818      | 8,818      | 8,823      | 8,818           | 8,818       | 8,818       | 8,818       | 8,818       | 105,831       |
| Actual/Target Work wRVUs         | 96.1%      | 86.6%      | 81.5%      | 71.3%      | 67.8%      | 63.0%      | 57.4%      | 55.8%           | 51.9%       | 48.5%       | 46.4%       | 48.0%       | 61.1%         |
| Gross Charges                    |            |            |            |            | -          |            |            |                 |             |             |             | -           |               |
| 2018 Gross Charges               | 10,118     | 10,118     | 10,118     | 10,118     | 10,118     | 10,118     | 10,118     | 10,118          | 10,118      | 10,118      | 10,118      | 10,118      | 121,416       |
| 2018 Gross Charges-Target        | 45,004,172 | 54,004,172 | 63,003,810 | 72,004,355 | 81,003,991 | 90,003,991 | 99,004,355 | 108,003,810     | 117,003,991 | 126,004,172 | 135,003,991 | 144,002,359 | 1,134,047,171 |
| 2017 Gross Charges               | 9,370      | 11,455     | 10,198     | 11,955     | 10,202     | 10,584     | 10,985     | 9,602           | 8,818       | 8,818       | 8,818       | 8,818       | 119,623       |
| 2018 Gross Charges / wRVU        | 1.15       | 1.15       | 1.15       | 1.15       | 1.15       | 1.15       | 1.15       | 1.15            | 1.15        | 1.15        | 1.15        | 1.15        | 1.15          |
| 2018 Gross Charges / wRVU-Target | 4,902.42   | 5,304.93   | 5,824.52   | 5,824.18   | 6,231.56   | 6,429.32   | 6,444.34   | 6,828.34        | 6,882.99    | 6,930.92    | 7,105.85    | 7,840.70    | 6,545.27      |
| 42794 Gross Charges / wRVU       | 1.06       | 1.30       | 1.16       | 1.36       | 1.16       | 1.20       | 1.25       | 1.09            | 1.00        | 1.00        | 1.00        | 1.00        | 1.13          |
| Encounters                       |            |            |            |            | -          |            |            |                 |             |             |             | -           |               |
| 2018 Encounters                  | 7,515      | 7,515      | 7,515      | 7,515      | 7,515      | 7,515      | 7,515      | 7,515           | 7,515       | 7,515       | 7,515       | 7,515       | 90,180        |
| ,                                |            |            |            |            |            |            |            |                 |             |             |             |             |               |

#### Provider Revenue Per Encounter

Use to compare the current month to the prior three-month average for different years for revenue per encounter.

#### Provider Revenue Per Encounter KHA Health For The Period Ending: July 2016 iltered For: Encounter Current Year Actual Current Year Budg Last Year Actua ce Current to Pri Current Month Prior 3 Month Avg Current Month Prior 3 Month Avg Current Month Prior 3 Month Avg Current Month Last Year Provider Actual Description Revenu Revenue/Encounter Budget Actual Revenue/E 341.31 D10528 Champion Richard A MD 318.73 409.33 183.29 343.60 318.73 22.58 226.05 D1132 Wang Katherine K MD 102.00 0.00 0.00 0.00 0.00 0.00 102.00 0.00 D1186 Macaulay Kelly M MD 136.81 123.31 130.36 125.78 130.36 123.31 13.50 4.58 Quintin Maria L MD 377.16 208.76 158.44 375.46 D12221 375.46 144.73 1.70 (64.03) D13057 Groszmann Yvette MD 0.00 78.13 89.16 79.69 89.16 78.13 (78.13) 9,47 D13063 Faur Adriana V MD 0.00 103.50 0.00 105.57 0.00 103.50 (103.50) (105.57) D1317 Soybel David I MD 137.67 130.82 170.57 133.43 170.57 130.82 6.85 37.14 100.80 100.80 101.55 D13336 Niknejad Kathy G MD 113.04 101.55 103.58 11.49 (2.78)D1371 Halpern Debra Lynn MD 0.00 0.00 5.25 0.00 5.25 0.00 0.00 5.25 D1386 Atasoylu Ayse A MD 136.04 118.21 100.00 120.57 100.00 118.21 17.83 (20.57) D13865 Golub Olga E MD 1.11 0.89 3.32 0.91 3.32 0.89 0.21 2.41 270.61 275.57 152.68 275.57 D1406 Meenan David MDO 312.96 263.86 (4.96) 160.28 D14201 Racemark Susan M MD 347.62 325.69 0.00 183.46 0.00 325.69 21.94 (183.46) D1424 Tucker John K MD 98.08 83.26 165.37 84.93 165.37 83.26 14.81 80.44 D1435 Phillips James E MD 403.95 401.43 588.19 409.46 588.19 401.43 2.53 178.73

#### Provider Revenue Per RVU

Use to compare the current month to the prior three-month average for different years for revenue per RVU.

24.87

0.00 7.05

11.03

(103.50)

39.75

(0.75)

5.25

(18.21) 2.43

(325.69)

82.10

186.76

#### Provider Revenue Per RVU

KHA Health For The Period Ending: October 2016

| Filtered For: RVU | Filtered For: RVU       |               | Current Year Actual |                  | Current Year Budget |                   | r Actual        |           | Variance | Current to Prior 3 | 3 Months         |            |
|-------------------|-------------------------|---------------|---------------------|------------------|---------------------|-------------------|-----------------|-----------|----------|--------------------|------------------|------------|
|                   |                         | Current Month | Prior 3 Month Avg   | Current Month Pr | rior 3 Month Avg    | Current Month Pri | ior 3 Month Avg | Current N | Aonth    | Last Year          | Current Period O | er (under) |
| Provider          | Description             | Ret           | venue/              | Rever            | nue/                | Reven             | ue/             | Actual    | Budget   | Actual             | Budget           | Last Year  |
|                   |                         |               |                     |                  |                     |                   |                 |           |          |                    |                  |            |
| D1036             | Tresch Kimberly MD      | 0.00          | 0.00                | 0.00             | 78.87               | 0.00              | 78.87           | 0.00      | (78.87)  | (78.87)            | 0.00             | 0.00       |
| D1038             | Roomi Noor MD           | 0.00          | 0.00                | 49.06            | 53.74               | 49.06             | 53.74           | 0.00      | (4.69)   | (4.69)             | (49.06)          | (49.06)    |
| D1039             | Kramer Melvyn MD        | 0.00          | 135.91              | 55.44            | 53.81               | 55.44             | 53.81           | (135.91)  | 1.62     | 1.62               | (55.44)          | (55.44)    |
| D1041             | Lopez Anthony MD        | 0.00          | 0.00                | 54.24            | 55.11               | 54.24             | 55.11           | 0.00      | (0.87)   | (0.87)             | (54.24)          | (54.24)    |
| D10424            | Lloyd William           | 0.00          | 0.00                | 0.00             | 48.41               | 0.00              | 48.41           | 0.00      | (48.41)  | (48.41)            | 0.00             | 0.00       |
| D1044             | Peters Barbara T DO     | 0.00          | 0.00                | 48.84            | 49.38               | 48.84             | 49.38           | 0.00      | (0.55)   | (0.55)             | (48.84)          | (48.84)    |
| D10528            | Champion Richard A MD   | 112.29        | 112.01              | 136.24           | 140.67              | 116.37            | 119.11          | 0.28      | (4.42)   | (2.75)             | (23.96)          | (4.08)     |
| D1128             | Konkle Rebecca L MD     | 0.00          | 135.91              | 51.51            | 53.73               | 51.51             | 53.73           | (135.91)  | (2.23)   | (2.23)             | (51.51)          | (51.51)    |
| D1132             | Wang Katherine K MD     | 0.00          | 52.86               | 0.00             | 0.00                | 0.00              | 0.00            | (52.86)   | 0.00     | 0.00               | 0.00             | 0.00       |
| D1135             | Sanchorawala Harsh C MD | 0.00          | 0.00                | 0.00             | 81.15               | 0.00              | 81.15           | 0.00      | (81.15)  | (81.15)            | 0.00             | 0.00       |
| D1158             | Angel Andrew MD         | 135.91        | 124.75              | 69.66            | 66.62               | 69.66             | 66.62           | 11.16     | 3.04     | 3.04               | 66.26            | 66.26      |
| D1162             | Plotz Richard D MD      | 0.00          | 0.00                | 48.41            | 65.49               | 48.41             | 65.49           | 0.00      | (17.08)  | (17.08)            | (48.41)          | (48.41)    |
| D11639            | Wilson Claire D MD      | 0.00          | 0.00                | 49.06            | 49.61               | 49.06             | 49.61           | 0.00      | (0.56)   | (0.56)             | (49.06)          | (49.06)    |
| D11643            | Rosenthal Marc A MD     | 0.00          | 0.00                | 49.06            | 48.41               | 49.06             | 48.41           | 0.00      | 0.65     | 0.65               | (49.06)          | (49.06)    |
| D11645            | Rey-Alvarez Susana MD   | 0.00          | 0.00                | 49.06            | 55.94               | 49.06             | 55.94           | 0.00      | (6.89)   | (6.89)             | (49.06)          | (49.06)    |
| D11646            | Hoder Edward L          | 0.00          | 0.00                | 80.48            | 48.96               | 80.48             | 48.96           | 0.00      | 31.51    | 31.51              | (80.48)          | (80.48)    |
| D1165             | Mazzoni Cynthia L MD    | 0.00          | 0.00                | 66.67            | 57.78               | 66.67             | 57.78           | 0.00      | 8.89     | 8.89               | (66.67)          | (66.67)    |
| D1171             | Jenkins Stephen MD      | 0.00          | 0.00                | 0.00             | 145.61              | 0.00              | 145.61          | 0.00      | (145.61) | (145.61)           | 0.00             | 0.00       |

#### Provider Revenue Per WRVU

Use to compare the current month to the prior three-month average for different years for revenue per WRVU.

#### Provider Revenue Per WRVU KHA Health For The Period Ending: December 2016

|                  | tered For: WRVU       |               | All and the second | Current Vear Budget |                   | Last Year Artual |                   |           | the design |                    |                  |             |
|------------------|-----------------------|---------------|--------------------|---------------------|-------------------|------------------|-------------------|-----------|------------|--------------------|------------------|-------------|
| Filtered For: WK | 20                    | Curren        | t Year Actual      | Current             | Year Budget       | Last             | Year Actual       |           | Variance   | e current to Prior | 3 Months         |             |
|                  |                       | Current Month | Prior 3 Month Avg  | Current Month       | Prior 3 Month Avg | Current Month    | Prior 3 Month Avg | Current M | Month      | Last Year          | Current Period O | rer (under) |
| Provider         | Description           | R             | evenue/            | R                   | evenue/           | Revenue/         |                   | Actual    | Budget     | Actual             | Budget           | Last Year   |
|                  |                       |               |                    |                     |                   |                  |                   |           |            |                    |                  |             |
| D10528           | Champion Richard A MD | 221.28        | 228.87             | 280.67              | 300.09            | 232.50           | 243.41            | (7.59)    | (19.43)    | (10.92)            | (59.38)          | (11.22)     |
| D1132            | Wang Katherine K MD   | 0.00          | 118.47             | 0.00                | 0.00              | 0.00             | 0.00              | (118.47)  | 0.00       | 0.00               | 0.00             | 0.00        |
| D1158            | Angel Andrew MD       | 0.00          | 638.48             | 0.00                | 0.00              | 0.00             | 0.00              | (638.48)  | 0.00       | 0.00               | 0.00             | 0.00        |
| D1179            | Blazar Philip MD      | 0.00          | 227.72             | 0.00                | 0.00              | 0.00             | 0.00              | (227.72)  | 0.00       | 0.00               | 0.00             | 0.00        |
| D1186            | Macaulay Kelly M MD   | 0.00          | 213.18             | 210.86              | 222.31            | 210.86           | 222.31            | (213.18)  | (11.44)    | (11.44)            | (210.86)         | (210.86)    |
| D12221           | Quintin Maria L MD    | 244.48        | 250.90             | 241.12              | 233.65            | 216.77           | 214.95            | (6.42)    | 7.47       | 1.82               | 3.36             | 27.71       |
| D1255            | Tremblay Laura D MD   | 0.00          | 570.77             | 0.00                | 0.00              | 0.00             | 0.00              | (570.77)  | 0.00       | 0.00               | 0.00             | 0.00        |
| D13057           | Groszmann Yvette MD   | 0.00          | 0.00               | 216.58              | 222.08            | 216.58           | 222.08            | 0.00      | (5.49)     | (5.49)             | (216.58)         | (216.58)    |
| D13063           | Faur Adriana V MD     | 0.00          | 0.00               | 0.00                | 358.49            | 0.00             | 358.49            | 0.00      | (358.49)   | (358.49)           | 0.00             | 0.00        |
| D1317            | Soybel David I MD     | 171.30        | 204.21             | 222.17              | 211.10            | 222.17           | 211.10            | (32.91)   | 11.07      | 11.07              | (50.88)          | (50.88)     |
| D13296           | Gorenburg Ida P MD    | 587.46        | 0.00               | 0.00                | 0.00              | 0.00             | 0.00              | 587.46    | 0.00       | 0.00               | 587.46           | 587.46      |
| D13331           | Minkina Nataly A MD   | 455.50        | 552.56             | 0.00                | 3,457.82          | 0.00             | 3,457.82          | (97.07)   | (3,457.82) | (3,457.82)         | 455.50           | 455.50      |
| D13336           | Niknejad Kathy G MD   | 192.68        | 190.61             | 194.01              | 190.51            | 194.01           | 190.51            | 2.07      | 3.50       | 3.50               | (1.33)           | (1.33)      |
| D1371            | Halpern Debra Lynn MD | 175.06        | 172.00             | 0.00                | 0.00              | 0.00             | 0.00              | 3.07      | 0.00       | 0.00               | 175.06           | 175.06      |
| D1386            | Atasoylu Ayse A MD    | 0.00          | 181.69             | 0.00                | 190.39            | 0.00             | 190.39            | (181.69)  | (190.39)   | (190.39)           | 0.00             | 0.00        |
| D1406            | Meenan David MDO      | 214.83        | 219.14             | 278.13              | 286.69            | 233.08           | 236.43            | (4.31)    | (8.56)     | (3.35)             | (63.30)          | (18.25)     |
| D1408            | Hallett Ann M MD      | 316.53        | 379.98             | 0.00                | 4,567.54          | 0.00             | 4,567.54          | (63.46)   | (4,567.54) | (4,567.54)         | 316.53           | 316.53      |
| D14201           | Racemark Susan M MD   | 226.91        | 233.89             | 0.00                | 0.00              | 0.00             | 0.00              | (6.98)    | 0.00       | 0.00               | 226.91           | 226.91      |

#### Provider Volume by Specialty

Use to compare actual vs budget volume by data type for the current period and year-to-date, subtotaled by provider specialty.

#### Provider Volume By Specialty

For The Period Ending February 28, 2018

| ist Year |
|----------|
|          |
|          |
| 0        |
| 8,818    |
| 0        |
| 0        |
| 0        |
| 36       |
| 26       |
| 0        |
| 7,519    |
| 0        |
| 6        |
| 38       |
| 0        |
| 0        |
| 0        |
| 0        |
| 4        |
| 0        |
| 7,515    |
| 0        |
|          |

#### Provider Volume by Specialty\_Monthly

Use to show monthly totals by provider, for a chosen data type and year, subtotaled by provider specialty.

#### Provider Volume By Specialty\_Monthly

KHA Health Fiscal Year 2017

| Filtered For: Encou | inter- Current Year Actual |           |        |           |         |          |          |         |          |           |
|---------------------|----------------------------|-----------|--------|-----------|---------|----------|----------|---------|----------|-----------|
|                     |                            | Encounter |        |           |         |          |          |         |          | Encounter |
| Provider ID         | Provider Name              | July      | August | September | October | November | December | January | February | TOTAL     |
|                     |                            |           |        |           |         |          |          |         |          |           |
| D58860              | Cohen Wendy L MD           | 184       | 168    | 228       | 230     | 218      | 220      | 172     | 4        | 1,424     |
| D6156               | Rabe Edward F MD           | 210       | 150    | 260       | 222     | 162      | 220      | 130     | 182      | 1,536     |
| D64016              | Angel Irina V MD           | 0         | 0      | 0         | 0       | 2        | 0        | 0       | 0        | 2         |
| D7315               | Heisel J Stephen MD        | 318       | 296    | 430       | 204     | 256      | 236      | 254     | 330      | 2,324     |
| D75083              | Cynn Diane PsyD            | 134       | 136    | 108       | 168     | 106      | 122      | 148     | 132      | 1,054     |
| D75539              | Bolle Linda M PsyD         | 140       | 110    | 230       | 204     | 150      | 166      | 140     | 152      | 1,292     |
| DY365               | Madias Ourania G MD        | 0         | 0      | 4         | 2       | 2        | 0        | 0       | 0        | 8         |
| ZNoBudget           | No Budget Providers        | 1,129     | 1,062  | 1,330     | 1,184   | 1,352    | 1,142    | 1,104   | 1,178    | 9,481     |
|                     | Specialty Total - BH       | 2 115     | 1 922  | 2 590     | 2 214   | 2 248    | 2 106    | 1 948   | 1 978    | 17 121    |

## **Report Packages - Utilities**

These reports are designed for month-end or payroll electronic packaging for distribution.

#### Accessing these reports

The reports listed in this section are located in \Axiom\Reports Library\Management Reporting\Report Packages\Package Utilities. For instructions, see Browsing the Report Library.

You can also access them from the Bud Admin task pane. In the Financial Reporting section, click Financial Reporting > Report Packages > Package Utilities.

| Financial Reporting                 |  |
|-------------------------------------|--|
| 👻 🌽 Financial Reporting             |  |
| 🕨 🎍 _My Reports                     |  |
| 🕨 鼬 Analysis                        |  |
| 🕨 퉲 Custom Reports                  |  |
| 🕨 鷆 Financial Statements            |  |
| FTE Reports                         |  |
| 🕨 퉲 Payroll                         |  |
| 🕨 🏊 Provider Analysis               |  |
| 👻 퉬 Report Packages                 |  |
| Executive                           |  |
| 🕨 퉲 Manager                         |  |
| 👻 퉬 Package Utilities               |  |
| DeptMonthlyPackage_FileCollect      |  |
| ExecutiveMonthlyPackage_FileCollect |  |
| Variance Comments                   |  |
| Financial Utilities                 |  |

DeptMonthlyPackage\_FileCollect

Use this utility to combine all of the Monthly Manager Package reports into one file, configure the file source and output settings and delivery method (email and/or save as a file to a directory location) for the . If sending the report by email, you can configure the email subject line and body text, the recipient type, and file attachment options. For more information, see Processing and distributing the Department Monthly Package report.

| Setup<br>Dept Monthly Package - File Collect |                                      |                                                     |                                                                |
|----------------------------------------------|--------------------------------------|-----------------------------------------------------|----------------------------------------------------------------|
| Source and Output Settings                   |                                      |                                                     |                                                                |
| Source file name prefix                      | Mar2018                              | .{DEPT.RPTMap}.xlsx                                 |                                                                |
| Source file location                         | \Axiom\Reports Library\Management R  | eporting Utilities\Report Distribution\SourceFiles  |                                                                |
| Output file name suffix (no extension)       | RPTMap_{DEPT.RPTMap;DEPT.Approve     | }_ DeptMonthlyPackage                               | .xlsx                                                          |
| Output file location                         | \Axiom\Reports Library\Management R  | eporting Utilities\Report Distribution\SentFiles    |                                                                |
| Delivery Method Settings                     |                                      |                                                     |                                                                |
| Assemble by<br>Save or email generated files | RPTMap<br>Save File and Send Email   |                                                     |                                                                |
| Email Settings                               |                                      |                                                     |                                                                |
| Subject text                                 | Dept Monthly Package Mar2018 by RP1  | Мар                                                 |                                                                |
| Body text                                    | Dept Monthly Package Mar2018 is atta | ched and available for review \Axiom\Reports Librar | y\Management Reporting Utilities\Report Distribution\SentFiles |
| Recipient                                    | Approver                             |                                                     |                                                                |
| Attach file to email                         | Yes                                  |                                                     |                                                                |
|                                              |                                      |                                                     |                                                                |

### ExecutiveMonthlyPackage\_FileCollect

Use this utility to combine all of the Executive Monthly Package reports into one file, configure the file source and output settings and delivery method (email and/or save as a file to a directory location) for

the . If sending the report by email, you can configure the email subject line and body text, the recipient type, and file attachment options. For more information, see Processing and distributing the Executive Monthly Package report .

| Setup<br>Executive Monthly Package - File Colle | ct                          |                             |                                    |       |  |
|-------------------------------------------------|-----------------------------|-----------------------------|------------------------------------|-------|--|
| Source and Output Settings                      |                             |                             |                                    |       |  |
| Source file name prefix                         | Apr-2020                    | VP_                         | _{DEPT.VP}.xlsx                    |       |  |
| Source file location                            | \Axiom\Reports Library\Man  | agement Reporting Utilitie  | es\Report Distribution\SourceFiles |       |  |
| Output file name suffix (no extension)          | VP_{DEPT.VP;DEPT.Approver   | Exe                         | cutiveMonthlyPackage               | .xlsx |  |
| Output file location                            | \Axiom\Reports Library\Man  | agement Reporting Utilitie  | es\Report Distribution\SentFiles   |       |  |
|                                                 |                             |                             |                                    |       |  |
| Delivery Method Settings                        |                             |                             |                                    |       |  |
| Assemble by                                     | VP                          |                             |                                    |       |  |
| Save or email generated files                   | Email File                  | •                           |                                    |       |  |
|                                                 | -                           |                             |                                    |       |  |
| Email Settings                                  |                             |                             |                                    |       |  |
| Subject text                                    | Executive Monthly Package / | Apr-2020 by VP              |                                    |       |  |
| Body text                                       | Executive Monthly Package   | Apr-2020 is attached for re | view                               |       |  |
| Recipient                                       | Approver                    |                             |                                    |       |  |
| Attach file to email                            | Yes                         |                             |                                    |       |  |
| Attach each file separately                     | On                          |                             |                                    |       |  |
|                                                 |                             |                             |                                    |       |  |

## Running the Revenue Usage - Budget report

This reports shows the current-month actual, budget, and year-to-date Revenue and Usage units and gross revenue by CDMCode. Units for specific CDM can be RVU weighted to use for monthly statistics summarization.

| Revenue         | & Usage Report-Budget                |                           |       |       |                          |                 |       |                             |       |       |                           |        |        |                           |                |        |                             |         |         |
|-----------------|--------------------------------------|---------------------------|-------|-------|--------------------------|-----------------|-------|-----------------------------|-------|-------|---------------------------|--------|--------|---------------------------|----------------|--------|-----------------------------|---------|---------|
| For The Period  | Ending February 28, 2017             |                           |       |       | Currer                   | nt Period-Volum | e     |                             |       |       |                           |        |        | Year                      | To Date-Volume |        |                             |         |         |
| 26140 - EMC Eme | rgency Room (CDM)                    | Units Charged -<br>Actual |       | Ur    | nits Charged -<br>Budget |                 | (     | Inits Charged -<br>Variance |       |       | Units Charged -<br>Actual |        | (      | Inits Charged -<br>Budget |                | ,      | Units Charged -<br>Variance |         |         |
| Code            | Description                          | 1P                        | OP    | Total | IP                       | OP              | Total | IP                          | OP    | Total | IP                        | OP     | Total  | IP                        | OP             | Total  | IP                          | OP      | Total   |
| CDM Codes in    | cluded in Dept Statistics            |                           |       |       |                          |                 |       |                             |       |       |                           |        |        |                           |                |        |                             |         |         |
| C2614010150     | ER Level I <2Hr                      | 4                         | 557   | 561   | 6                        | 661             | 667   | (2)                         | (104) | (106) | 41                        | 4.294  | 4,335  | 45                        | 4,756          | 4.804  | Ø                           | (462)   | (469)   |
| C2614010151     | ER Level I > 2Hr                     | 0                         | 3     | 3     | 0                        | 4               | 4     | 0                           | (1)   | (1)   | 0                         | 22     | 22     | 0                         | 24             | 24     | 0                           | 63      | (2)     |
| C2614010152     | ER Level II <2Hr                     | 7                         | 526   | 533   | 11                       | 624             | 635   | (4)                         | (943) | (102) | 68                        | 4,050  | 4,118  | 80                        | 4,455          | 4,566  | (12)                        | (436)   | (445)   |
| C2614010153     | ER Level II > 2Hr                    | 1                         | 11    | 12    | 2                        | 13              | 15    | (7)                         | (2)   | (3)   | 8                         | 84     | 92     | 10                        | 93             | 103    | (2)                         | (9)     | (11)    |
| C2614010154     | ER Level III <2Hr                    | 29                        | 854   | 883   | 46                       | 1,013           | 1,059 | (17)                        | (159) | (176) | 286                       | 6,580  | 6,866  | 337                       | 7,288          | 7,625  | (51)                        | (708)   | (759)   |
| C2614010155     | ER Level III > 2Hr                   | 62                        | 192   | 254   | 99                       | 228             | 327   | (37)                        | (36)  | (73)  | 599                       | 1,483  | 2,082  | 705                       | 1,642          | 2,349  | (107)                       | (159)   | (267)   |
| C2614010156     | ER Level IV <2Hr                     | 50                        | 130   | 180   | 80                       | 154             | 234   | (30)                        | (24)  | (54)  | 488                       | 1,001  | 1,489  | 575                       | 1,109          | 1,684  | (87)                        | (108)   | (195)   |
| C2614010157     | ER Level IV >2Hr                     | 373                       | 443   | 816   | 595                      | 525             | 1,120 | (222)                       | (82)  | (304) | 3,626                     | 3,413  | 7,039  | 4,275                     | 3,780          | 8,055  | (649)                       | (367)   | (1,016) |
| C2614010158     | ER Level V <2Hr                      | 2                         | 0     | 2     | 3                        | 0               | 3     | (1)                         | 0     | (1)   | 18                        | 0      | 18     | 21                        | 0              | 21     | (3)                         | 0       | (3)     |
| C2614010159     | ER Level V >2Hr                      | 23                        | 1     | 24    | 37                       | 1               | 38    | (14)                        | (7)   | (14)  | 218                       | 8      | 226    | 257                       | 9              | 266    | (39)                        | (1)     | (40)    |
| Total - CDM Co  | des included in Dept Statistics      | 551                       | 2,717 | 3,268 | 878                      | 3,223           | 4,101 | (327)                       | (506) | (833) | 5,352                     | 20,935 | 26,287 | 6,311                     | 23,187         | 29,498 | (959)                       | (2,252) | (3,211) |
| CDM Codes No    | at included in Dept Statistics       |                           |       |       |                          |                 |       |                             |       |       |                           |        |        |                           |                |        |                             |         |         |
| 00014010160     | ED Co.44 90                          |                           |       | ,     |                          |                 |       |                             |       | ~     | 0                         |        |        |                           |                |        |                             | (7)     | (T)     |
| C2614010161     | ER Level   Comptrac                  | i i                       | 10    | 10    |                          | 21              | 21    | ě                           | (7)   | (7)   | 0                         | 130    | 139    | ě                         | 164            | 164    | 0                           | (19     | (19)    |
| C2614011000     | 1A Regular Private Room Charge       | 2                         | 0     | 2     | 3                        | 0               |       | m                           | 121   | (1)   | 18                        |        | 18     | 21                        |                | 21     | (3)                         | 0       | (72)    |
| C2614011008     | 1A Observation                       | 1                         | 57    | 58    | 2                        | 65              | 69    | m                           | an    | (11)  |                           | 440    | 445    | 10                        | 487            | 497    | (1)                         | (47)    | (49)    |
| C2614015000     | 1E Regular Private Room              | 2                         | m     | 1     |                          | m               | 2     | m                           | 0     | m     | 18                        | (5)    | 10     | 21                        | (9)            | 12     |                             | 1       | (2)     |
| C2614015008     | 1E Observation                       | m                         | 3     | 2     | (2)                      | 4               | 2     | 1                           | (1)   | 0     | (8)                       | 22     | 14     | (10)                      | 24             | 14     | 2                           | (2)     | 10      |
| C2614020065     | Splint Orthoglass Og3L 3X15Ft        | 0                         | 1     | 1     | 0                        | 1               | 1     | 0                           | (7)   | (7)   | 0                         | 8      | 8      | 0                         | 2              | 9      | 0                           | (1)     | (7)     |
| C2614020151     | Crutch Adult Pair                    | 0                         | 25    | 25    | 0                        | 30              | 30    | 0                           | (5)   | (5)   | 0                         | 195    | 195    | 0                         | 216            | 216    | 0                           | (21)    | (21)    |
| Total - CDM Co  | ides Not included in Dept Statistics | 4                         | 104   | 108   | 6                        | 123             | 130   | (2)                         | (19)  | (22)  | 36                        | 804    | 840    | 43                        | 890            | 933    | (7)                         | (86)    | (93)    |
|                 | Department Total                     | 555                       | 2,821 | 3,376 | 885                      | 3,346           | 4,231 | (330)                       | (525) | (855) | 5,388                     | 21,739 | 27,127 | 6,353                     | 24,077         | 30,431 | (965)                       | (2,338) | (3,304) |

#### Accessing this report

The report is located in \Axiom\Reports Library\Management Reporting\Report Packages\Manager. For instructions, see Browsing the Report Library.

You can also access them from the Bud Admin task pane. In the Financial Reporting section, click Financial Reporting > Report Packages > Manager.

| Financial Reporting       | ^ |
|---------------------------|---|
| 🕶 🌗 Financial Reporting   |   |
| _My Reports               |   |
| 🕨 鷆 Analysis              |   |
| 🕨 鼬 Financial Statements  |   |
| 🕨 🌽 FTE Reports           |   |
| 🕨 🎍 Payroll               |   |
| 🕨 🌽 Provider Analysis     |   |
| 👻 🌽 Report Packages       |   |
| 🕨 🌽 Executive             |   |
| 👻 🕌 Manager               |   |
| AP Distribution Report    |   |
| AR Distribution Report    |   |
| 💐 Budget Variance By Dept |   |
| Cover_Manager             |   |
| 🖾 Dept Monthly Package    |   |
| GL Distribution Report    |   |
| MM Distribution Report    |   |
| Pay By Employee ID        |   |
| Pay By JobCode            |   |
| RU Report                 |   |
| RU Report_Budget          |   |
| Scorecard                 |   |
| Variance Alert            |   |
| Package Utilities         |   |
| Variance Comments         |   |
| Financial Utilities       |   |

# **Financial utilities**

Axiom Budgeting and Performance Reporting 2020.3 comes with a variety of standard financial reports, organized within the following folders and subfolders.

**TIP:** In some reports, you can drill down to specific data to view how the values were calculated. For more information, see Drilling data: Using Drill Down.

Financial Current Year Forecast – Forecast Adjustment utilities

These reports are designed to post calculated values to the database. For examples of these reports, see Current Year Forecast – Forecast Adjustment Utilities.

| Report                             | Description                                                                                                    |
|------------------------------------|----------------------------------------------------------------------------------------------------|
| Dept Specific Forecast Adjustments | This is a save-to-database report used to make<br>adjustments to the current-year forecast at a specific<br>department and account level. |

| Report                       | Description                                                                                                    |
|------------------------------|----------------------------------------------------------------------------------------------------|
| Monthly Forecast Adjustments | This is a save-to-database report used to make<br>adjustments to the current-year forecast at an income-<br>statement level. |

Current Year Forecast – Forecast Processing utilities

This report is designed to post calculated values to the database. For examples of these reports, see Current Year Forecast – Forecast Processing Utilities.

| Report                   | Description                                                                                                    |
|--------------------------|----------------------------------------------------------------------------------------------------|
| Monthly Forecast Utility | Use to calculate and post a monthly forecast for the remaining months of the fiscal year to the database using a variety of forecast methods. |

#### Financial Data Audit

This report is designed to improve the quality of data. For examples of these reports, see Data Audit.

| Report                   | Description                                                                                                    |
|--------------------------|----------------------------------------------------------------------------------------------------|
| Standard Data Assessment | Use to improve the quality of your data, keep you<br>compliant with Kaufman Hall standards, and save time<br>preparing for monthly reporting and annual budgeting. |

#### Financial Data Input utilities

These reports are designed as save-to-database reports for statistics and contract labor hours. For examples of these reports, see Data Input utilities.

| Report                        | Description                                                                                                    |
|-------------------------------|----------------------------------------------------------------------------------------------------|
| Input Biweekly Contract Labor | Use as an input report for biweekly contract labor hours<br>data collection. You enter biweekly hours and then post<br>them to the database from this report. |
| Input Monthly Contract Labor  | Use as an input report for monthly contract labor hours<br>data collection. You enter monthly hours and then post<br>them to the database from this report.   |
| Input Monthly Statistics      | Use to input monthly statistics data collection or calculations. You enter the monthly statistics and then post to the database from this report.             |

#### Financial Data Reconciliation utilities

These reports are designed for designed for month-end close analysis. For examples of these reports, see Data Reconciliation utilities.

| Report                                    | Description                                                                                                    |
|-------------------------------------------|----------------------------------------------------------------------------------------------------|
| Acct Standards Review                     | Use this report to map standardized data for accounts in your organization to KHA Standard Class codes.                                                                                                    |
| BiWeekly Payroll Reconciliation report    | After the payroll file is loaded, run the Biweekly Payroll Reconciliation report.                                                                                                    |
| Consolidations and Eliminations           | This is a save to database report that allows you to input eliminations for your Financial database.                                                                                                    |
| Dept Standards Review                     | Use this report to map standardized data for departments in your organization to KHA Standard Class codes.                                                                                                    |
| Entity Standards Review                   | Use this report to map standardized data for entities in your organization to KHA Standard Class codes.                                                                                                    |
| Jobcode Standards Review                  | Use this report to map standardized data for job codes in your organization to KHA Standard Class codes.                                                                                                    |
| Monthly RevUsage Reconciliation           | After all data is loaded, run the Monthly RevUsage<br>Reconciliation. This report shows the IPVolume,<br>IPRevenue, OPVolume, and OPRvenue by department for<br>each month.                                                                                                    |
| Paytype Standards Review                  | Use this report to map standardized data for pay types in your organization to KHA Standard Class codes.                                                                                                    |
| Reconcile GL to GL Transactions<br>report | If you load subledger detail into Axiom, such as Accounts<br>Payable (AP), Accrued Receipts (AR), Materials<br>Management (MM) and Journal Entries (JE), we have a<br>reconciliation utility that ties the subledger data back to<br>the ledger data (ACT20XX). This report confirms that the<br>data loaded to the GL matches the data loaded to Journal<br>Entry (JE) detail. |
| Reconcile GL to Pay12 to Pay27 report     | Use this report to compare the Current Year Gross<br>Revenue in the Financial tables to the RevUsage tables.                                                                                                    |
| Reconcile GL to Rev Usage report          | Use to reconcile GL revenue data in the Financial tables to the Revenue and Usage data imported into the database on a monthly and year-to-date basis.                                                                                                    |

#### Financial Dimensions System Structure reports

These reports are designed to help you review and confirm that your dimensions coding is complete and correct. For examples of these reports, see Dimensions System Structure reports.

| Report                       | Description                                                     |
|------------------------------|-----------------------------------------------------------------|
| System Structure Accounts    | Use to show the current mapping in the ACCT dimension table.    |
| System Structure Departments | Use to show the current mapping in the DEPT dimension table.    |
| System Structure JobCodes    | Use to show the current mapping in the JOBCODE dimension table. |
| System Structure PayTypes    | Use to show the current mapping in the PAYTYPE dimension table. |

#### Financial Dimensions Flex Budget utilities

These reports are designed to help you review and confirm that your dimensions coding is complete and correct. For examples of these reports, see Flex Budget utilities.

| Report                  | Description                                                                            |
|-------------------------|----------------------------------------------------------------------------------------|
| FlexBudgetSetup         | Use configure options for the Flex Calculator utility.                                 |
| FlexCalculator by Month | Use this save-to-database report to post flexible budget calculations to the database. |

### ► Financial Payroll utilities

These utilities are designed to post calculated values to the database. For examples of these reports, see Payroll utilities.

| Report                      | Description                                                                                                    |
|-----------------------------|----------------------------------------------------------------------------------------------------|
| BiWeekly To Monthly         | Use this utility to accrue for both hours and dollars from<br>your biweekly payroll load (Payroll26) into the monthly<br>data tables (Payroll12).                                                                                |
| BiWeekly to Monthly with LY | Use this utility to post accrued biweekly hours or dollars from the Payroll27 tables to the Payroll12 tables.                                                                                                    |
| Monthly to BiWeekly         | Use this utility to post reverse-accrued budgeted monthly<br>hours from the Payroll12 tables to biweekly amounts and<br>post them to the Payroll27 tables for labor or productivity<br>reporting.                                |
| Monthly to GL               | If payroll hours are not coming through your GL Import,<br>you can move your hours from the Payroll12 data tables<br>created from the previous process to your Financial tables<br>by running the Monthly to GL accrual utility. |

#### Financial Report Batches

These reports are designed to process multiple reports for multiple outputs. For examples of these reports, see Report Batches.

| Report                                          | Description                                                        |
|-------------------------------------------------|--------------------------------------------------------------------|
|                                                 |                                                                    |
| Monthly All in One Executive<br>Reporting Batch | Use to run the Executive Monthly Package report for distribution.  |
| Monthly All in One Manager<br>Reporting Batch   | Use to run the Department Monthly Package report for distribution. |
| Monthly Financial Statements Batch              | Use to run the monthly Financial Statements for distribution.      |
| Monthly Hours Accrual Batch                     | Use to run the monthly the Hours accrual reports.                  |

#### Financial RevUsage utilities

These reports are designed to process multiple reports for multiple outputs. For examples of these reports, see RevUsage utilities.

| Report                                      | Description                                                                                                    |
|---------------------------------------------|----------------------------------------------------------------------------------------------------|
| Summarize CDM Statistics (optional feature) | Use to summarize CDM values to department-level statistics and post them to the Financial database to use as key statistics for monthly reporting as well as budgeting. |

#### Financial Security Setup utilities

These reports are designed to manage user roles and permissions. For examples of these reports, see System Setup utilities.

| Report                                   | Description                |
|------------------------------------------|----------------------------|
| Performance Reporting Security<br>Update | Use to configure security. |

#### Financial Statistic Transfer utilities

These reports are designed as save-to-database reports for statistics. For examples of these reports, see Statistic Transfer utilities.

| Report                              | Description                                                                                                    |
|-------------------------------------|----------------------------------------------------------------------------------------------------|
| Transfer Key Stats from Fin to PR12 | Use this save-to-database report to transfer statistics from the Financial tables to the Payroll12 tables at the end of the budget process. |
| Transfer Key Stats for Fin to PR26  | Use this save-to-database report to transfer statistics from the Financial tables to the Payroll27 tables at the end of the budget process. |

### Financial System Setup utilities

These reports are designed as utility reports to help you set up the system. For examples of these reports, see System Setup utilities.

| Report                 | Description                                                                                                    |
|------------------------|----------------------------------------------------------------------------------------------------|
| Benchmark              | Used as factors in productivity reports.                                                                                                    |
| CalDate Update Utility | Use as a utility to help you fill out the necessary columns in the CALDATE dimensions table. Only needed if licensed for Daily Productivity.                                               |
| FP Payor               | Use to assign the payors for use in the Axiom Financial<br>Planning product.                                                                                                    |
| Names                  | Use this table in reports or FileCollect process to look up email, names, titles, and login information.                                                                                   |
| Payroll_Dates          | Used in reports to look up the pay period end date and pay date for current year and last year. There are two sections if your organization uses two pay cycles.                           |
| VCC_Payroll_Mapping    | Used by Variance Comments and other payroll utilities to map GL accounts to job codes and/or pay types.                                                                                    |
| VCC_Threshold          | Used to set configure how much an account can vary from budget before department managers are required to enter comments explaining the variance                                           |
| YearPeriod             | Used in configure the first year and month of the fiscal<br>year, number of work days in the current, last, and next<br>year, and the standard FTE hours worked by employees in<br>a year. |

## Current Year Forecast – Forecast Adjustment Utilities

These reports are designed to post calculated values to the database.

#### Accessing these reports

The reports listed in this section are located in \Axiom\Reports Library\Management Reporting Utilities\Current Year Forecast\Forecast Adjustments. For instructions, see Browsing the Report Library.

You can also access them from the Bud Admin task pane. In the Financial Reporting section, click Financial Utilities > Current Year Forecast > Forecast Adjustments.

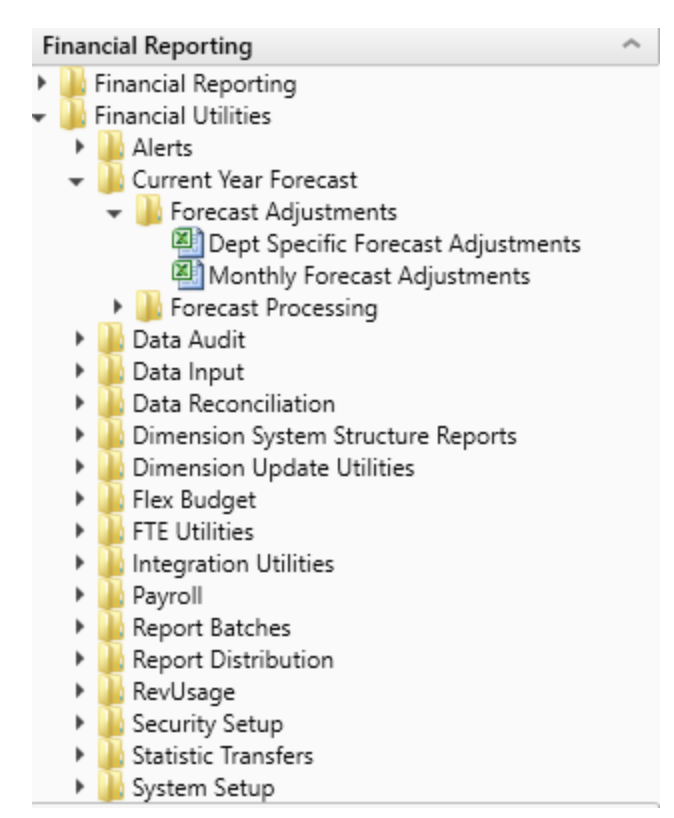

#### Dept Specific Forecast Adjustments

This is a save-to-database report used to make adjustments to the current-year forecast at a specific department and account level.

| Dept Spe<br>KHA Health<br>For The Period En<br>17840-EHS Sports | ecific Forecast Adju<br>Iding February 28, 2017<br>1 Medicine | istments      |          |          |          |          |           |          |          |          |          |          |           | Dept:<br>Manager: | 17840<br>Patrick Herbert |          |           |
|-----------------------------------------------------------------|---------------------------------------------------------------|---------------|----------|----------|----------|----------|-----------|----------|----------|----------|----------|----------|-----------|-------------------|--------------------------|----------|-----------|
|                                                                 |                                                               | 000           | Forecast | Budget   |          |          | C         |          | Name     | December |          |          | 1 to a to | 1.00              |                          |          | Tabal     |
|                                                                 | Expenses                                                      | CtroimGrp     | Method   | type     | July     | August   | September | October  | November | December | January  | rebruary | March     | April             | мау                      | June     | Iotai     |
|                                                                 | Capting                                                       |               |          |          |          |          |           |          |          |          |          |          |           |                   |                          |          |           |
|                                                                 | Salaries                                                      |               |          |          |          |          |           |          |          |          |          |          |           |                   |                          |          |           |
| 60100                                                           | Salaries - Regular                                            | CYFMethod     | Labor    | Salaries | 14,495   | 18,044   | 16,452    | 15,686   | 15,719   | 14,803   | 16,389   | 15,899   | 16,264    | 15,739            | 16,264                   | 15,739   | 191,492   |
| 60110                                                           | Salaries - Overtime                                           | CYFMethod     | Labor    | Salaries | 0        | 0        | 0         | 0        | 0        | 0        | 0        | 0        | 0         | 0                 | 0                        | 0        | 0         |
| 60120                                                           | Salaries - Non-Productive                                     | CYFMethod     | Labor    | Salaries | 4,746    | (1,918)  | 1,124     | 940      | 749      | 0        | 0        | 614      | 798       | 772               | 798                      | 772      | 9,396     |
|                                                                 |                                                               |               |          |          |          |          |           |          |          |          |          |          |           |                   |                          |          |           |
|                                                                 | Total Salaries                                                |               |          |          | 19,241   | 16,126   | 17,576    | 16,626   | 16,468   | 14,803   | 16,389   | 16,513   | 17,062    | 16,511            | 17,062                   | 16,511   | 200,889   |
|                                                                 | Benefits                                                      |               |          |          |          |          |           |          |          |          |          |          |           |                   |                          |          |           |
| 61100                                                           | Employee Annuity                                              | CYFMethod     | PctBud   | Benefits | 337      | 351      | 229       | 229      | 229      | 229      | 229      | 229      | 261       | 251               | 238                      | 239      | 3,049     |
| 61200                                                           | Medical Insurance                                             | CYFMethod     | PctBud   | Benefits | 1,217    | 1,815    | 1,897     | 2,243    | 2,173    | 1,605    | 1,602    | 1,602    | 1,791     | 1,863             | 1,869                    | 1,866    | 21,545    |
| 61220                                                           | Group Term Life                                               | CYFMethod     | PctBud   | Benefits | 24       | 23       | 15        | 20       | 20       | 20       | 23       | 25       | 21        | 21                | 21                       | 22       | 255       |
| 61230                                                           | Disability Insurance                                          | CYFMethod     | PctBud   | Benefits | 96       | 58       | 58        | 58       | 58       | 58       | 57       | 57       | 63        | 59                | 59                       | 59       | 739       |
| 61300                                                           | FICA - Social Security                                        | CYFMethod     | RemBud   | Benefits | 1,409    | 1,216    | 1,285     | 1,216    | 1,197    | 1,099    | 1,207    | 1,218    | 1,246     | 1,225             | 1,226                    | 1,219    | 14,761    |
| 61510                                                           | Employee Benefits - PDO                                       | CYFMethod     | PctBud   | Benefits | (2,694)  | 1,686    | 375       | (191)    | 375      | 1,124    | 1,124    | 1,124    | 370       | 758               | 640                      | 674      | 5,365     |
|                                                                 |                                                               |               |          |          |          |          |           |          |          |          |          |          |           |                   |                          |          |           |
|                                                                 | Total Benefits                                                |               |          |          | 389      | 5,149    | 3,858     | 3,574    | 4,052    | 4,134    | 4,242    | 4,256    | 3,751     | 4,177             | 4,054                    | 4,078    | 45,714    |
|                                                                 |                                                               |               |          |          |          |          |           |          |          |          |          |          |           |                   |                          |          |           |
|                                                                 | Total Expenses                                                |               |          |          | 26,332   | 30,101   | 30,093    | 26,042   | 24,812   | 24,128   | 25,194   | 25,453   | 28,331    | 25,330            | 27,126                   | 26,257   | 319,199   |
|                                                                 | Excess Revenues Over Expenses fr                              | om Operations |          |          | (26,332) | (30,101) | (30,093)  | (26,042) | (24,812) | (24,128) | (25,194) | (25,453) | (28,331)  | (25,330)          | (27,126)                 | (26,257) | (319,199) |
|                                                                 |                                                               |               |          |          |          |          |           |          |          |          |          |          |           |                   |                          |          |           |

### Monthly Forecast Adjustments

This is a save-to-database report used to make adjustments to the current-year forecast at an incomestatement level.

| Summary Forecast Adjustment Utility                           |            |            |            |            |            |            |            |            |                          |                          |                          |                          |                           |
|---------------------------------------------------------------|------------|------------|------------|------------|------------|------------|------------|------------|--------------------------|--------------------------|--------------------------|--------------------------|---------------------------|
| KHA Health                                                    |            |            |            |            |            |            |            |            |                          |                          |                          |                          |                           |
| For The Period Ending February 2017                           | Actual     | Actual     | Actual     | Actual     | Actual     | Actual     | Actual     | Actual     | Forecast                 | Forecast                 | Forecast                 | Forecast                 |                           |
| Consolidated                                                  | July       | August     | September  | October    | November   | December   | January    | February   | March                    | April                    | May                      | June                     | Total                     |
| Revenues                                                      |            |            |            |            |            |            |            |            |                          |                          |                          |                          |                           |
| Inpatient Revenue                                             | 28,782,082 | 29,015,519 | 27,836,999 | 28,239,399 | 29,176,925 | 27,827,002 | 30,982,220 | 29,072,658 | 29,033,049               | 29,064,007               | 29,152,469               | 29,061,385               | 347,243,715               |
| % Adjustment                                                  |            |            |            |            |            |            |            |            | 0.00%                    | 0.00%                    | 0.00%                    | 0.00%                    | 0.00%                     |
| Amount Adjustment                                             | 0          | 0          | 0          | 0          | 0          | 0          | 0          | 0          | 0                        | 0                        | 0                        | 0                        | 0                         |
| Total Inpatient Revenue                                       | 28,782,082 | 29,015,519 | 27,836,999 | 28,239,399 | 29,176,925 | 27,827,002 | 30,982,220 | 29,072,658 | 29,033,049               | 29,064,007               | 29,152,469               | 29,061,385               | 347,243,715               |
| Outpatient Revenue<br>% Adjustment                            | 12,044,958 | 13,898,267 | 12,512,409 | 13,052,113 | 13,037,962 | 12,359,094 | 12,872,459 | 13,566,833 | 13,288,267               | 13,148,303               | 13,240,620               | 13,069,084               | 156,090,430               |
| Amount Adjustment                                             | 0          | 0          | 0          | 0          | 0          | 0          | 0          | 0          | 0                        | 0                        | 0                        | 0                        | 0                         |
| Total Outpatient Revenue                                      | 12,044,958 | 13,898,267 | 12,512,469 | 13,052,113 | 13,037,962 | 12,359,094 | 12,872,459 | 13,566,833 | 13,288,267               | 13,148,303               | 13,240,620               | 13,069,084               | 156,090,430               |
| Other Patient Revenue<br>% Adjustment<br>Amount Adjustment    | 18,149,618 | 17,524,224 | 20,994,558 | 19,002,268 | 19,223,078 | 19,714,568 | 18,876,045 | 19,202,131 | 17,548,236<br>0.00%<br>0 | 17,661,092<br>0.00%<br>0 | 17,463,978<br>0.00%<br>0 | 17,511,897<br>0.00%<br>0 | 222,871,693<br>0.00%<br>0 |
| Total Other Patient Revenue                                   | 18,149,618 | 17,524,224 | 20,994,558 | 19,002,268 | 19,223,078 | 19,714,568 | 18,876,045 | 19,202,131 | 17,548,236               | 17,661,092               | 17,463,978               | 17,511,897               | 222,871,693               |
| Total Patient Revenue Deductions From Revenue                 | 58,976,658 | 60,438,010 | 61,344,027 | 60,293,780 | 61,437,966 | 59,900,665 | 62,730,724 | 61,841,623 | 59,869,552               | 59,873,402               | 59,857,067               | 59,642,365               | 726,205,838               |
| Contractual Allowances                                        | 30,480,455 | 30,875,948 | 31,376,054 | 30,892,785 | 29,871,408 | 30,678,985 | 31,268,463 | 29,928,829 | 29,702,301               | 29,600,629               | 29,679,035               | 29,663,083               | 364,017,975               |
| % of Total Patient Revenue                                    | 51.68%     | 51.09%     | 51.15%     | 51,24%     | 48.62%     | 51.22%     | 49.85%     | 48.40%     | 50.40%                   | 50.40%                   | 50.40%                   | 50.40%                   | 0.00%                     |
| % Adjustment                                                  |            |            |            |            |            |            |            |            | 49.61%                   | 49.44%                   | 49.58%                   | 49.73%                   | 0.00%                     |
| Computed Adjustment                                           | 0          | 0          | 0          | 0          | 0          | 0          | 0          | 0          | 0                        | 0                        | 0                        | 0                        | 0                         |
| Total Contractual Allowances                                  | 30,480,455 | 30,875,948 | 31,376,054 | 30,892,785 | 29,871,408 | 30,678,985 | 31,268,463 | 29,928,829 | 29,702,301               | 29,600,629               | 29,679,035               | 29,663,083               | 364,017,975               |
| Other Discounts<br>% of Total Patient Revenue<br>% Adjustment | 0<br>0.00% | 0<br>0.00% | 0<br>0.00% | 0<br>0.00% | 0.00%      | 0<br>0.00% | 0<br>0.00% | 0<br>0.00% | 0<br>0.00%<br>0.00%      | 0<br>0.00%<br>0.00%      | 0<br>0.00%<br>0.00%      | 0<br>0.00%<br>0.00%      | 0<br>0.00%<br>0.00%       |
| Computed Adjustment                                           | 0          | 0          | 0          | 0          | 0          | 0          | 0          | 0          | 0                        | 0                        | 0                        | 0                        | 0                         |
| Total Other Discounts                                         | 0          | 0          | 0          | 0          | 0          | 0          | 0          | 0          | 0                        | 0                        | 0                        | 0                        | 0                         |

## Current Year Forecast – Forecast Processing Utilities

This report is designed to post calculated values to the database.

#### Accessing these reports

The reports listed in this section are located in \Axiom\Reports Library\Management Reporting Utilities\Current Year Forecast\Forecast Processing. For instructions, see Browsing the Report Library.

You can also access them from the Bud Admin task pane. In the Financial Reporting section, click Financial Utilities > Current Year Forecast > Forecast Processing.

| F | ina | ncial Reporting                      |  |
|---|-----|--------------------------------------|--|
| ۲ |     | Financial Reporting                  |  |
| Ŧ |     | Financial Utilities                  |  |
|   | ►   | 🎍 Alerts                             |  |
|   | -   | 🕌 Current Year Forecast              |  |
|   |     | 🕨 🍌 Forecast Adjustments             |  |
|   |     | 🕶 퉬 Forecast Processing              |  |
|   |     | Monthly Forecast Utility             |  |
|   | ►   | 🌽 Data Audit                         |  |
|   | ►   | 🎍 Data Input                         |  |
|   | ►   | 🎍 Data Reconciliation                |  |
|   | ►   | 🌽 Dimension System Structure Reports |  |
|   | ►   | 🎍 Dimension Update Utilities         |  |
|   | ►   | 🎍 Flex Budget                        |  |
|   | ►   | 🍌 FTE Utilities                      |  |
|   | ►   | 🎍 Integration Utilities              |  |
|   | ►   | 🎍 Payroll                            |  |
|   | ►   | 🎍 Report Batches                     |  |
|   | ►   | 🎍 Report Distribution                |  |
|   | ►   | 鷆 RevUsage                           |  |
|   | ►   | 🌽 Security Setup                     |  |
|   | •   | 🌽 Statistic Transfers                |  |
|   | ►   | 퉬 System Setup                       |  |
|   |     |                                      |  |

#### Monthly Forecast Utility

This is a save-to-database report used to calculate and post a monthly forecast for the remaining months of the fiscal year to the database using a variety of forecast methods.

| Month         | nly Forecast          | Utility        |          |         |         |           |         |          |          |         |          |         |         |         |
|---------------|-----------------------|----------------|----------|---------|---------|-----------|---------|----------|----------|---------|----------|---------|---------|---------|
| KHA Health    |                       |                |          |         |         |           |         |          |          |         |          |         |         |         |
| For The Perio | od Ending February 21 | 2017           |          |         |         |           |         |          |          |         |          |         |         |         |
| 20000-EMC     | Balance Sheet         |                |          |         |         |           |         |          |          |         |          |         |         |         |
| Initiative    |                       | Forecas        | t Budget |         |         |           |         |          |          |         |          |         |         |         |
| ID Acc        | ct Description        | Method         | d Type   | July    | August  | September | October | November | December | January | February | March   | April   | May     |
|               |                       |                |          | L       |         |           |         |          |          |         |          |         |         |         |
|               | Statistics            |                |          |         |         |           |         |          |          |         |          |         |         |         |
| 1             | 110 IP Procedure      | Trend          | KeylP    | 1,026   | 1,145   | 1,111     | 1,112   | 1,111    | 1,167    | 1,235   | 1,239    | 1,115   | 1,148   | 1,123   |
| 1             | 210 OP Procedur       | rs Trend       | KeyOP    | 352     | 363     | 280       | 296     | 317      | 291      | 346     | 337      | 424     | 417     | 408     |
| 1             | 213 OP Cases          | Trend          | KeyOP    | 100     | 133     | 106       | 100     | 151      | 167      | 167     | 221      | 137     | 157     | 134     |
| 1             | 300 Calendar Day      | s Trend        | KeyOth   | 310     | 310     | 300       | 310     | 300      | 310      | 310     | 280      | 304     | 294     | 304     |
| 1             | 308 Items             | Trend          | KeyOth   | 5,815   | 6,608   | 5,870     | 6,141   | 6,323    | 5,709    | 6,097   | 6,263    | 6,017   | 6,022   | 6,008   |
|               | Total Stat            | stics          |          | 7,603   | 8,559   | 7,667     | 7,959   | 8,202    | 7,644    | 8,155   | 8,340    | 7,997   | 8,038   | 7,977   |
|               | Revenues              |                |          |         |         |           |         |          |          |         |          |         |         |         |
|               | Inpatient Re          | venue          |          |         |         |           |         |          |          |         |          |         |         |         |
| 1             | 31100 IP - Medican    | IP_Per_U       | Jnit     | 124,263 | 179,840 | 156,783   | 179,436 | 171,145  | 166,522  | 118,719 | 120,111  | 148,383 | 152,777 | 149,437 |
| 1             | 31200 IP - Medicaio   | IP_Per_U       | Jnit     | 3,615   | 11,658  | 9,973     | 12,030  | 13,638   | 17,309   | 8,537   | 14,954   | 11,184  | 11,515  | 11,263  |
| 1             | 31300 IP - Blue Cro   | s IP_Per_U     | Jnit     | 12,278  | 11,176  | 26,235    | 9,029   | 7,380    | 11,804   | 32,782  | 8,102    | 14,485  | 14,914  | 14,588  |
| 1             | 31400 IP - Comme      | cial IP_Per_U  | Jnit     | 1,562   | 4,193   | 856       | 17,563  | 4,740    | 2,464    | 11,388  | 17,690   | 7,372   | 7,590   | 7,424   |
| 1             | 31500 IP - HMO/PP     | 0 IP_Per_U     | Jnit     | 4,220   | 3,661   | 5,450     | 1,382   | 7,793    | 2,390    | 13,153  | 11,443   | 6,035   | 6,214   | 6,078   |
| 1             | 31600 IP - Self Pay   | IP_Per_U       | Jnit     | 2,880   | 620     | 4,332     | 990     | 422      | 10,232   | 8,261   | 424      | 3,434   | 3,536   | 3,458   |
| 1             | 31900 IP - Other      | IP_Per_U       | Jnit     | 22,528  | 17,896  | 37,529    | 11,519  | 19,302   | 27,719   | 37,605  | 38,966   | 25,982  | 26,751  | 26,166  |
|               | Total Ing             | atient Revenue |          | 171,345 | 229,045 | 241,158   | 231,949 | 224,421  | 238,440  | 230,444 | 211,689  | 216,875 | 223,297 | 218,415 |
|               | Outpatient            | levenue        |          |         |         |           |         |          |          |         |          |         |         |         |
| 1             | 32100 OP - Medica     | e OP_Per_      | Unit     | 5,978   | 5,508   | 374       | 3,316   | 976      | 4,369    | 4,077   | 5,950    | 3,725   | 3,835   | 3,751   |
| 1             | 32200 OP - Medica     | d OP_Per_      | Unit     | 0       | 0       | 0         | 0       | 0        | 136      | 0       | 204      | 41      | 43      | 42      |
| 1             | 32300 OP - Blue Cr    | ss OP_Per_     | Unit     | 306     | 442     | 408       | 1,139   | 160      | 1,020    | 0       | 0        | 424     | 436     | 427     |
| 1             | 32400 OP - Comm       | rcial OP_Per_  | Unit     | 0       | 0       | 0         | 0       | 102      | (102)    | 0       | 0        | 0       | 0       | 0       |
| 1             | 32500 OP - HMO/P      | PO OP_Per_     | Unit     | 272     | 0       | 544       | 408     | 340      | 1,904    | 850     | 1,394    | 697     | 717     | 701     |
| 1             | 32600 OP - Self Pay   | OP_Per_        | Unit     | 0       | 0       | 0         | 0       | 408      | (136)    | 0       | 0        | 33      | 34      | 33      |
| 1             | 32900 OP - Other      | OP_Per_        | Unit     | 82,431  | 51,700  | 72,106    | 42,768  | 65,619   | 48,580   | 48,838  | 46,782   | 55,951  | 57,607  | 56,348  |

## Data Audit

This report is designed to improve the quality of data.

#### Accessing these reports

The reports listed in this section are located in **\Axiom\Reports Library\Management ReportingUtilities\Data Audit**. For instructions, see Browsing the Report Library.

You can also access them from the Bud Admin task pane. In the Financial Reporting section, click Financial Utilities > Data Audit.

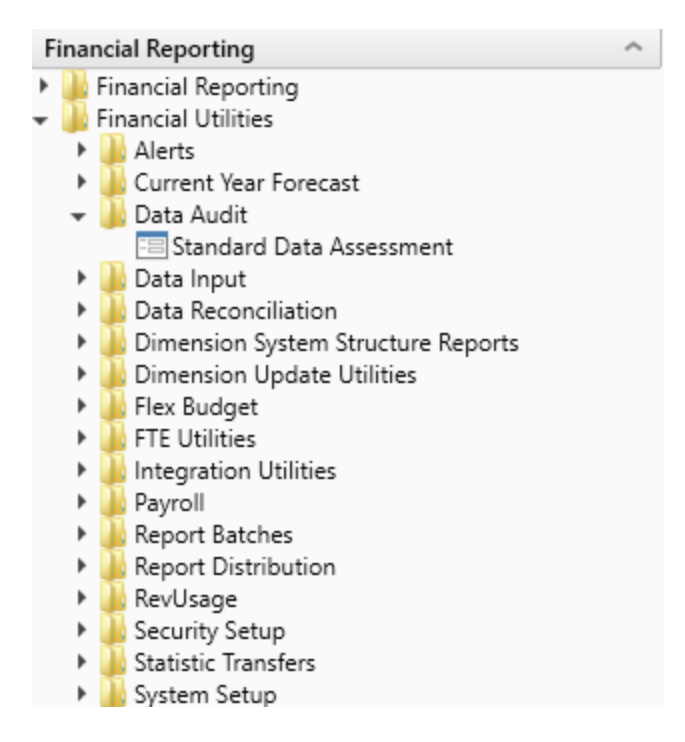

#### Standard Data Assessment

Use to improve the quality of your data, keep you compliant with Kaufman Hall standards, and save time preparing for monthly reporting and annual budgeting. For more information, see Standardizing data.

| Standard Data Assessment Period ending: February 28, 2018 Refresh |                              |                                     |             |           |            |              |                |           |          |           |  |  |  |
|-------------------------------------------------------------------|------------------------------|-------------------------------------|-------------|-----------|------------|--------------|----------------|-----------|----------|-----------|--|--|--|
|                                                                   |                              | Include Net Income in Fund Balance? | Yes         |           |            |              |                |           |          |           |  |  |  |
|                                                                   |                              |                                     |             |           |            |              |                |           |          | View: All |  |  |  |
|                                                                   |                              | Balanced BS                         | Balanced BS | Standard  | Standard   | KHA Standard |                |           |          |           |  |  |  |
| Organi                                                            | zation                       | Actual                              | Budget      | FSDetail  | FSSummary  | Class        |                |           |          |           |  |  |  |
| KHA He                                                            | alth                         | •                                   | •           | •         | ~          | 0            |                |           |          |           |  |  |  |
|                                                                   |                              |                                     |             |           |            |              | Current Period | Feb-2018  | Feb-2018 |           |  |  |  |
|                                                                   |                              | Actual                              | Budget      | Actual    | Budget     | Actual       | Cur Month      | Financial | Payroll  |           |  |  |  |
| Entity                                                            | Description                  | CL                                  | Cl          | Dal Shaat | Pal Shoot  | Pov/Usago    | Volatility     | Current   | Current  |           |  |  |  |
| Entity                                                            | Description                  | GL                                  | GL          | bai oneet | Dai Sileet | Rev/Usage    | volatility     | Guitein   | Guirent  |           |  |  |  |
| 1                                                                 | KH University                | ~                                   | ~           | ~         | *          | ~            | A              | •         | •        |           |  |  |  |
| 2                                                                 | KH Medical Center            | ~                                   | ~           | ~         | ~          | ~            | ~              | 0         | •        |           |  |  |  |
| 3                                                                 | KH Physician Group           | ×                                   | ×           | ~         | <b>A</b>   | ~            | <b>A</b>       | 0         | 0        |           |  |  |  |
| 4                                                                 | Rehabilitation Care Hospital | ×                                   | ×           | ~         | ×          | A            | ~              | •         | 0        |           |  |  |  |
| 5                                                                 | KH Medical Enterprises       | ~                                   | ~           | ~         | ~          | ~            | A              | 0         | •        |           |  |  |  |
| 6                                                                 | KH NeuroSurgery Clinic       | ×                                   | <b>A</b>    | ~         | <b>A</b>   | ~            | <b>A</b>       | 0         | 0        |           |  |  |  |
| 9                                                                 | Eliminating Entries          | ~                                   | <b>A</b>    | ~         | <b>A</b>   | ~            | ~              | 0         | 0        |           |  |  |  |
| 10                                                                | KH Medical Associates        | ×                                   | ~           | ~         | ×          | ~            | ~              | 0         | •        |           |  |  |  |

## Data Input utilities

These reports are designed as save-to-database reports for statistics and contract labor hours.

#### Accessing these reports

The reports listed in this section are located in \Axiom\Reports Library\Management ReportingUtilities\Data Input. For instructions, see Browsing the Report Library.

You can also access them from the Bud Admin task pane. In the Financial Reporting section, click Financial Utilities > Data Input.

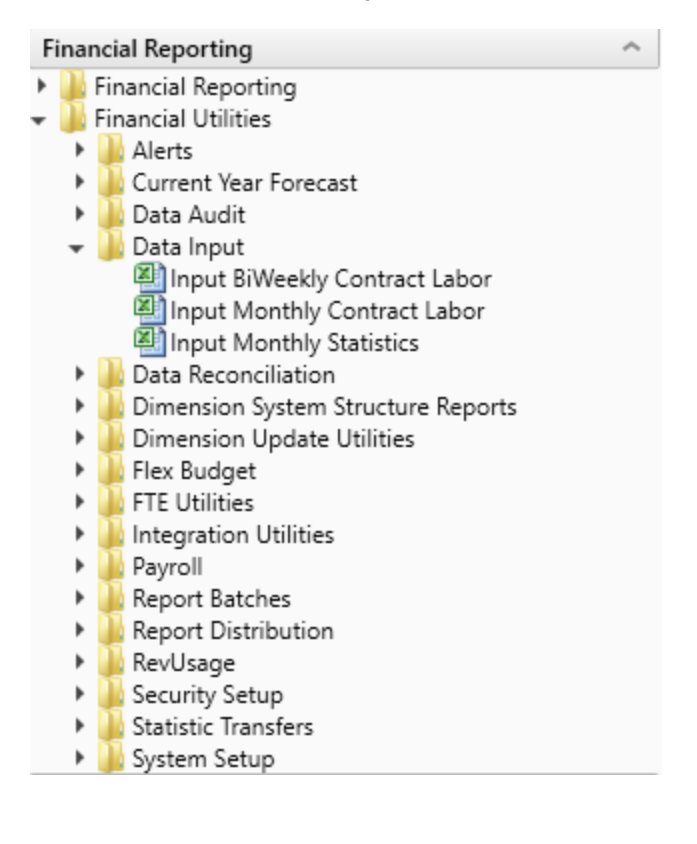

#### Input Biweekly Contract Labor

Use as an input report for biweekly contract labor hours data collection. You enter biweekly hours and then post them to the database from this report.

#### Bi-Weekly Contract Labor Payroll Data Entry

| (HA Health |                                               |                |                   |                   |                |        |        |        |        |        |        |        |        |         |
|------------|-----------------------------------------------|----------------|-------------------|-------------------|----------------|--------|--------|--------|--------|--------|--------|--------|--------|---------|
|            | Click "Save" to save values to database       |                | Changes madel Cli | ick Save to updat | ACT_PAY27_2017 |        |        |        |        |        |        |        |        |         |
|            | Contract Labor - JobCode                      | J09999         |                   |                   |                |        |        |        |        |        |        |        |        |         |
|            | Contract Labor - PayType                      | PAGC           |                   |                   |                |        |        |        |        |        |        |        |        |         |
|            | Columns to Update:                            | Hours          |                   |                   |                |        |        |        |        |        |        |        |        |         |
|            | Refresh from Table                            | ACT PAY27 2017 |                   |                   |                |        |        |        |        |        |        |        |        |         |
|            | Save to table                                 | ACT PAY27 2017 |                   |                   |                |        |        |        |        |        |        |        |        |         |
|            |                                               |                |                   |                   |                |        |        |        |        |        |        |        |        |         |
| Department | Description                                   | JobCode        | PayType           | EMPID             | Hours1         | Hours2 | Hours3 | Hours4 | Hours5 | Hours6 | Hours7 | Hours8 | Hours9 | Hours10 |
| 0          | Default                                       | 109999         | PAGC              | 0                 |                |        |        |        |        |        |        |        |        |         |
| 0          | Default                                       | J09999         | PAGC              | 0                 |                |        |        |        |        |        |        |        |        |         |
| 0          | Default                                       | J09999         | PAGC              | 0                 |                |        |        |        |        |        |        |        |        |         |
| 0          | Default                                       | 109999         | PAGC              | 0                 |                |        |        |        |        |        |        |        |        |         |
| 0          | Default                                       | 109999         | PAGC              | 0                 |                |        |        |        |        |        |        |        |        |         |
| 0          | Default                                       | 109999         | PAGC              | 0                 |                |        |        |        |        |        |        |        |        |         |
|            | < Conv shove rows and insert here if more are | needed>        |                   | -                 |                |        |        |        |        |        |        |        |        |         |
|            | Change Existing Dents                         |                |                   |                   |                |        |        |        |        |        |        |        |        |         |
| 19185      | EHS Comorate Health Services                  | 109999         | PAGC              | 0                 | 27             | 27     | 6      | 0      | 0      | 0      | 0      | 0      | 0      | 0       |
| 26140      | EMC Emergency Room (CDM)                      | 109999         | PAGC              | 0                 | 0              | 0      | 0      | 0      | 0      | 0      | 0      | 0      | 0      | 0       |
| 27060      | EMC Laboratory                                | 109999         | PAGC              | 0                 | 138            | 138    | 92     | 80     | 80     | 79     | 72     | 63     | 60     | 49      |
| 27200      | EMC Radiology - MRI (JobCode)                 | 109999         | PAGC              | 0                 | 7              | 7      | 6      | 6      | 6      | 6      | 6      | 6      | 6      | 7       |
| 27230      | EMC Radiology - Vascular Procedure            | 109999         | PAGC              | 0                 | 119            | 119    | 177    | 193    | 128    | 79     | 70     | 58     | 45     | 0       |
| 27240      | EMC Radiology - Diagnostics                   | 109999         | PAGC              | 0                 | 326            | 326    | 394    | 413    | 517    | 595    | 755    | 969    | 906    | 676     |
| 27250      | EMC Radiation Oncology                        | 109999         | PAGC              | 0                 | 0              | 0      | 0      | 0      | 0      | 0      | 0      | 0      | 0      | 0       |
| 27280      | EMC Radiology - Ultrasound                    | 109999         | PAGC              | 0                 | 230            | 230    | 309    | 330    | 300    | 277    | 312    | 359    | 349    | 313     |
| 27640      | EMC Surgery                                   | 109999         | PAGC              | 0                 | 132            | 132    | 126    | 125    | 134    | 141    | 118    | 88     | 99     | 141     |
|            |                                               |                |                   |                   |                |        |        |        |        |        |        |        |        |         |

#### Input Monthly Contract Labor

Use as an input report for monthly contract labor hours data collection. You enter monthly hours and then post them to the database from this report.

| Monthly Contract Lab                                                                                                    |                                                                                                    |                        |        |        |              |        |           |         |          |          |  |  |
|----------------------------------------------------------------------------------------------------|----------------------------------------------------------------------------------------------------|------------------------|--------|--------|--------------|--------|-----------|---------|----------|----------|--|--|
| KHA Health                                                                                                    |                                                                                                    |                        |        |        |              |        |           |         |          |          |  |  |
| Click "Save" to save values to database                                                                                                    |                                                                                                    |                        |        |        | No changes n | nade   |           |         |          |          |  |  |
| Department                                                                                                    | DEPT                                                                                                    | Description            | Acct   | InitID | July         | August | September | October | November | December |  |  |
| Defa                                                                                                    | ilt 0                                                                                                    | Default ACCT           | 0      | 1      | 0            | 0      | 0         | 0       | 0        | 0        |  |  |
| Defa                                                                                                    | lt 0                                                                                                    | Default ACCT           | 0      | 1      | 0            | 0      | 0         | 0       | 0        | 0        |  |  |
| Defa                                                                                                    | lt 0                                                                                                    | Default ACCT           | 0      | 1      | 0            | 0      | 0         | 0       | 0        | 0        |  |  |
| Defa                                                                                                    | lt 0                                                                                                    | Default ACCT           | 0      | 1      | 0            | 0      | 0         | 0       | 0        | 0        |  |  |
| Defa                                                                                                    | lt 0                                                                                                    | Default ACCT           | 0      | 1      | 0            | 0      | 0         | 0       | 0        | 0        |  |  |
| Defa                                                                                                    | lt 0                                                                                                    | Default ACCT           | 0      | 1      | 0            | 0      | 0         | 0       | 0        | 0        |  |  |
| <copy a<="" above="" and="" here="" if="" insert="" more="" rows="" td=""><td>e needed&gt;</td><td></td><td></td><td></td><td></td><td></td><td></td><td></td><td></td><td></td></copy> | e needed>                                                                                                    |                        |        |        |              |        |           |         |          |          |  |  |
| Change Existing Hours                                                                                                    |                                                                                                    |                        |        |        |              |        |           |         |          |          |  |  |
| EMC Radiology - MRI (JobCode)                                                                                                    | 27200                                                                                                    | Hours - Contract Labor | 960600 | 1      | 33           | 31     | 32        | 31      | 33       | 38       |  |  |
| EMC Radiology - Ultrasound                                                                                                    | 27280                                                                                                    | Hours - Contract Labor | 960600 | 1      | 253          | 359    | 317       | 379     | 335      | 323      |  |  |
| EMA Internal Medicine (Provider Detail)                                                                                                    | 101010                                                                                                    | Hours - Contract Labor | 960600 | 1      | 31           | 31     | 31        | 31      | 30       | 31       |  |  |
| EMA Internal Medicine (Provider Summary)                                                                                                    | 101020                                                                                                    | Hours - Contract Labor | 960600 | 1      | 31           | 31     | 31        | 31      | 30       | 31       |  |  |
| EMA Neurology                                                                                                    | IMA Neurology         101309         Hours - Contract Labor         960600         1         0         0         10         0         0         0         0         0         0         0         0         0         0         0         0         0         0         0         0         0         0         0         0         0         0         0         0         0         0         0         0         0         0         0         0         0         0         0         0         0         0         0         0         0         0         0         0         0         0         0         0         0         0         0         0         0         0         0         0         0         0         0         0         0         0         0         0         0         0         0         0         0         0         0         0         0         0         0         0         0         0         0         0         0         0         0         0         0         0         0         0         0         0         0         0         0         0         0         0         0 </td |                        |        |        |              |        |           |         |          |          |  |  |
| EMA Pathology                                                                                                    | 107090                                                                                                    | Hours - Contract Labor | 960600 | 1      | 292          | 302    | 326       | 334     | 342      | 324      |  |  |

#### Input Monthly Statistics

Use to input monthly statistics data collection or calculations. You enter the monthly statistics and then post to the database from this report. In some cases, there may be an import for statistics that already loads statistics on a monthly basis. You can use this report as a replacement for an import or in addition to the statistics import.

| Monthly Statistics In<br>KHA Health<br>Click "Save" to save values to database                                                                                                    | put Form  | 1                   |       |      | No changes mi | ade    |           |         |          |          |         |          |       |       |     |      |                  |
|----------------------------------------------------------------------------------------------------|-----------|---------------------|-------|------|---------------|--------|-----------|---------|----------|----------|---------|----------|-------|-------|-----|------|------------------|
| Department                                                                                                    | DEPT      | Description         | InitD | Acct | July          | August | September | October | November | December | January | February | March | April | May | June | Total BudgetType |
| Add New Stats                                                                                                    |           |                     |       |      |               |        |           |         |          |          |         |          |       |       |     |      |                  |
| Enter Valid Dept>>>                                                                                                    |           | Enter Valid Acct>>> | 1     |      | 0             | 0      | 0         | 0       | 0        | 0        | 0       | 0        | 0     | 0     | 0   | 0    | 0                |
| Enter Valid Dept>>>                                                                                                    |           | Enter Valid Acct>>> | 1     |      | 0             | 0      | 0         | 0       | 0        | 0        | 0       | 0        | 0     | 0     | 0   | 0    | 0                |
| Enter Valid Dept>>>                                                                                                    |           | Enter Valid Acct>>> | 1     |      | 0             | 0      | 0         | 0       | 0        | 0        | 0       | 0        | 0     | 0     | 0   | 0    | 0                |
| Enter Valid Dept>>>                                                                                                    |           | Enter Valid Acct>>> | 1     |      | 0             | 0      | 0         | 0       | 0        | 0        | 0       | 0        | 0     | 0     | 0   | 0    | 0                |
| Enter Valid Dept>>>                                                                                                    |           | Enter Valid Acct>>> | 1     |      | 0             | 0      | 0         | 0       | 0        | 0        | 0       | 0        | 0     | 0     | 0   | 0    | 0                |
| Enter Valid Dept>>>                                                                                                    |           | Enter Valid Acct>>> | 1     |      | 0             | 0      | 0         | 0       | 0        | 0        | 0       | 0        | 0     | 0     | 0   | 0    | 0                |
| <copy above="" and="" are<="" here="" if="" insert="" more="" rows="" td=""><td>t needed&gt;</td><td></td><td></td><td></td><td></td><td></td><td></td><td></td><td></td><td></td><td></td><td></td><td></td><td></td><td></td><td></td><td></td></copy> | t needed> |                     |       |      |               |        |           |         |          |          |         |          |       |       |     |      |                  |
| Change Existing Stats                                                                                                    |           |                     |       |      |               |        |           |         |          |          |         |          |       |       |     |      |                  |
| EHS Sports Medicine                                                                                                    | 17840     | Calendar Days       | 1     | 300  | 31            | 31     | 30        | 31      | 30       | 31       | 31      | 28       | 31    | 30    | 31  | 30   | 365 KeyOth       |
| EHS *** Bldg-Med Office/East Hplex                                                                                                    | 17870     | Calendar Days       | 1     | 300  | 31            | 31     | 30        | 31      | 30       | 31       | 31      | 28       | 31    | 30    | 31  | 30   | 365 KeyOth       |
| EPG Clinic Administration                                                                                                    | 17879     | Calendar Days       | 1     | 300  | 31            | 31     | 30        | 31      | 30       | 31       | 31      | 28       | 31    | 30    | 31  | 30   | 365 KeyOth       |
| EPG Phys Clinic-North                                                                                                    | 17880     | Calendar Days       | 1     | 300  | 31            | 31     | 30        | 31      | 30       | 31       | 31      | 28       | 31    | 30    | 31  | 30   | 365 KeyOth       |
| EPG Phys Clinic-Occ Hith East                                                                                                    | 17881     | Calendar Days       | 1     | 300  | 31            | 31     | 30        | 31      | 30       | 31       | 31      | 28       | 31    | 30    | 31  | 30   | 365 KeyOth       |
| EPG Phys Clinic-Occ Hith Midtown                                                                                                    | 17883     | Calendar Days       | 1     | 300  | 31            | 31     | 30        | 31      | 30       | 31       | 31      | 28       | 31    | 30    | 31  | 30   | 365 KeyOth       |
| EPG Phys Clinic-East                                                                                                    | 17885     | Calendar Days       | 1     | 300  | 31            | 31     | 30        | 31      | 30       | 31       | 31      | 28       | 31    | 30    | 31  | 30   | 365 KeyOth       |
| EPG Phys Clinic-Occ Hith/West                                                                                                    | 17886     | Calendar Days       | 1     | 300  | 31            | 31     | 30        | 31      | 30       | 31       | 31      | 28       | 31    | 30    | 31  | 30   | 365 KeyOth       |
| EPG Phys Clinic-South                                                                                                    | 17891     | Calendar Days       | 1     | 300  | 31            | 31     | 30        | 31      | 30       | 31       | 31      | 28       | 31    | 30    | 31  | 30   | 365 KeyOth       |
| EPG Phys Clinic-Uptown                                                                                                    | 17894     | Calendar Days       | 1     | 300  | 31            | 31     | 30        | 31      | 30       | 31       | 31      | 28       | 31    | 30    | 31  | 30   | 365 KeyOth       |
| EPG Phys Clinic-West                                                                                                    | 17895     | Calendar Days       | 1     | 300  | 31            | 31     | 30        | 31      | 30       | 31       | 31      | 28       | 31    | 30    | 31  | 30   | 365 KeyOth       |
| EPG Phys Clinic-Peds Afterhour                                                                                                    | 17896     | Calendar Days       | 1     | 300  | 31            | 31     | 30        | 31      | 30       | 31       | 31      | 28       | 31    | 30    | 31  | 30   | 365 KeyOth       |
| EHS Rental                                                                                                    | 18560     | Calendar Days       | 1     | 300  | 31            | 31     | 30        | 31      | 30       | 31       | 31      | 28       | 31    | 30    | 31  | 30   | 365 KeyOth       |
| EHS Parking Lot                                                                                                    | 18900     | Calendar Days       | 1     | 300  | 31            | 31     | 30        | 31      | 30       | 31       | 31      | 28       | 31    | 30    | 31  | 30   | 365 KeyOth       |
| EHS Bldg-North                                                                                                    | 18960     | Calendar Days       | 1     | 300  | 31            | 31     | 30        | 31      | 30       | 31       | 31      | 28       | 31    | 30    | 31  | 30   | 365 KeyOth       |
| EHS Bldg-Midtown                                                                                                    | 18970     | Calendar Days       | 1     | 300  | 31            | 31     | 30        | 31      | 30       | 31       | 31      | 28       | 31    | 30    | 31  | 30   | 365 KeyOth       |
| EHS Bldg-Cancer Center                                                                                                    | 18975     | Calendar Days       | 1     | 300  | 31            | 31     | 30        | 31      | 30       | 31       | 31      | 28       | 31    | 30    | 31  | 30   | 365 KeyOth       |
| EHS Bldg-South                                                                                                    | 18980     | Calendar Days       | 1     | 300  | 31            | 31     | 30        | 31      | 30       | 31       | 31      | 28       | 31    | 30    | 31  | 30   | 365 KeyOth       |

## Data Reconciliation utilities

These reports are designed for designed for month-end close analysis.

#### Accessing these reports

The reports listed in this section are located in **\Axiom\Reports Library\Management Reporting** Utilities**\Data Reconciliation**. For instructions, see Browsing the Report Library.

You can also access them from the Bud Admin task pane. In the Financial Reporting section, click Financial Utilities > Data Reconciliation.

| F | ina | ncial Reporting                      | ^ |
|---|-----|--------------------------------------|---|
| Þ |     | Financial Reporting                  |   |
| Ŧ |     | Financial Utilities                  |   |
|   | ►   | 🕌 Alerts                             |   |
|   | ►   | ] Current Year Forecast              |   |
|   | ►   | 🍌 Data Audit                         |   |
|   | ►   | 🍌 Data Input                         |   |
|   | -   | 🍌 Data Reconciliation                |   |
|   |     | Acct Standards Review                |   |
|   |     | 🔊 BiWeekly Payroll Reconciliation    |   |
|   |     | 🖾 Consolidations and Eliminations    |   |
|   |     | 🖾 Consolidations and Eliminations-IM |   |
|   |     | 🖾 Dept Standards Review              |   |
|   |     | 🖾 Entity Standards Review            |   |
|   |     | 🖾 Jobcode Standards Review           |   |
|   |     | Monthly RevUsage Reconciliation      |   |
|   |     | 🖳 Paytype Standards Review           |   |
|   |     | Reconcile GL to GLTransactions       |   |
|   |     | Reconcile GL to Pay12 to Pay27       |   |
|   |     | Reconcile GL to RevUsage             |   |
|   | •   | Dimension System Structure Reports   |   |
|   | •   | Dimension Update Utilities           |   |
|   | •   | Flex Budget                          |   |
|   | •   | FTE Utilities                        |   |
|   | •   | Integration Utilities                |   |
|   | •   | Payroll                              |   |
|   | •   | Report Batches                       |   |
|   | •   | Report Distribution                  |   |
|   | •   | KevUsage                             |   |
|   |     | Security Setup                       |   |
|   |     | Statistic Iransfers                  |   |
|   | •   | System Setup                         |   |

### Acct Standards Review

Use this report to map standardized data for accounts in your organization to KHA Standard Class codes.

#### Acct Standards Review

| Account | Description                                                 | KHA Standard Classification | 2          | Account Type | FSSummary | FSDetail   |
|---------|-------------------------------------------------------------|-----------------------------|------------|--------------|-----------|------------|
| 0       | Default ACCT                                                | NotMapped                   | $\sim$     | NA           | NA        | NA         |
| 1       | Salary & Hours Analysis                                     | NotMapped                   | $\simeq$   | Scenario     | NA        | NA         |
| 3       | Paid Hours GL-Based Analysis                                | NotMapped                   | $\simeq$   | Scenario     | NA        | NA         |
| 4       | Non Salary Assessment Supplies                              | NotMapped                   | $\sim$     | Scenario     | NA        | M_NonLabor |
| 5       | Non Salary Assessment Drugs                                 | NotMapped                   | $\simeq$   | Scenario     | NA        | M_NonLabor |
| 6       | Non Salary Assessment Purchased Services                    | NotMapped                   | $\simeq$   | Scenario     | NA        | M_NonLabor |
| 7       | Non Salary Assessment Other                                 | NotMapped                   | $\simeq$   | Scenario     | NA        | M_NonLabor |
| 8       | Non Salary Assessment NonUsed                               | NotMapped                   | $\sim$     | Scenario     | NA        | M_NonLabor |
| 20      | Total Labor Expense as % of Net Operating Revenue           | NotMapped                   | $\sim$     | Bmark        | Bmark     | BmarkNOR   |
| 21      | Total Employee Labor Expense as % of Net Operating Revenue  | NotMapped                   | $\simeq$   | Bmark        | Bmark     | BmarkNOR   |
| 22      | Total Employee Salary Expense as % of Net Operating Revenue | NotMapped                   | $\bigcirc$ | Bmark        | Bmark     | BmarkNOR   |
| 23      | Overtime Salary Expense as % of Net Operating Revenue       | NotMapped                   | $\sim$     | Bmark        | Bmark     | BmarkNOR   |
| 24      | Contract Labor Expense as % of Net Operating Revenue        | NotMapped                   | $\bigcirc$ | Bmark        | Bmark     | BmarkNOR   |

#### BiWeekly Payroll Reconciliation report

After the payroll file is loaded, run the Biweekly Payroll Reconciliation report.

Using the loaded import file, total the dollars and hours from the import file, and enter the totals into the BiWeekly Payroll Reconciliation report to see if your check totals from your import file match what was loaded in to Axiom.

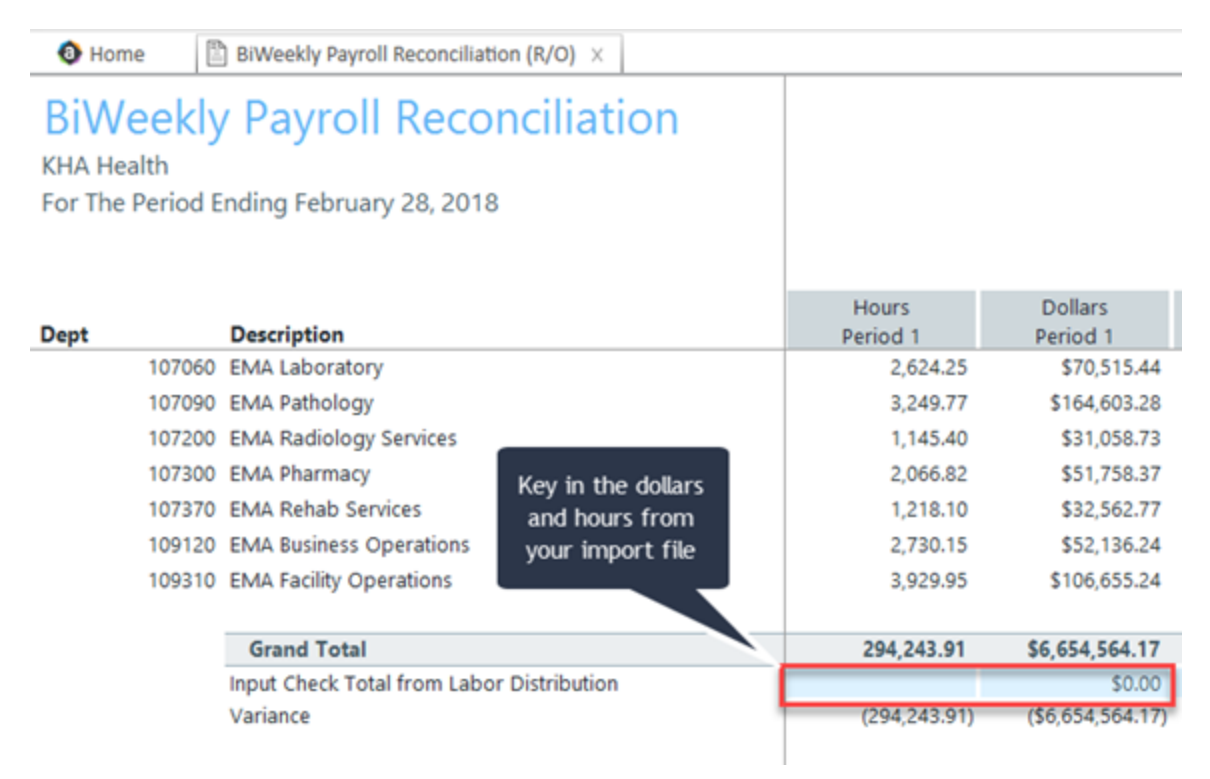

If your dollars and hours for the loaded period matches the Grand Total, the data is reconciled, and you can move on to either loading another payroll for the current month or running the Payroll Accrual utility to accrue your biweekly payroll to a monthly payroll.

#### Consolidations and Eliminations

This is a save to database report that allows you to input eliminations for your Financial database.

| Consolidations<br>KHA Health         | and Eliminations        |                   |                           |      |        |           |         |          |          |         |          |       |       |     |      |       |            |
|--------------------------------------|-------------------------|-------------------|---------------------------|------|--------|-----------|---------|----------|----------|---------|----------|-------|-------|-----|------|-------|------------|
| Actual - 2016                        |                         |                   |                           |      |        |           |         |          |          |         |          |       |       |     |      |       |            |
|                                      |                         |                   |                           |      |        |           |         |          |          |         |          |       |       |     |      |       |            |
| Department                           | Description             | DEPT              | ACCT                      | July | August | September | October | November | December | January | February | March | April | May | June | Total | BudgetType |
| Equity Transfer - [Enter Title Here] |                         |                   |                           |      |        |           |         |          |          |         |          |       |       |     |      |       |            |
| Revenue                              | ENTITY:                 | Select Entity     |                           | 0    | 0      | 0         | 0       | 0        | 0        | 0       | 0        | 0     | 0     | 0   | 0    |       | 0          |
| Deduction                            | ENTITY: Select Entity - |                   | _                         | 0    | 0      | 0         | 0       | 0        | 0        | 0       | 0        | 0     | 0     | 0   | 0    |       | 0          |
| Expense                              |                         |                   |                           | 0    | 0      | 0         | 0       | 0        | 0        | 0       | 0        | 0     | 0     | 0   | 0    |       | 0          |
| EHS Other NonOperating Revenu        | e Insert Account        | Select Department | Select Account            | 0    | 0      | 0         | 0       | 0        | 0        | 0       | 0        | 0     | 0     | 0   | 0    |       | 0          |
| Insert Department                    | Insert Account          | Select Department | Select Account            | 0    | 0      | 0         | 0       | 0        | 0        | 0       | 0        | 0     | 0     | 0   | 0    |       | 0          |
|                                      |                         |                   |                           |      |        |           |         |          |          |         |          |       |       |     |      |       |            |
| Portion Methodology - [Enter Titl    | t Here]                 |                   |                           |      |        |           |         |          |          |         |          |       |       |     |      |       |            |
| Select Department                    | Select Account          | Select Department | Select Account            | 0    | 0      | 0         | 0       | 0        | 0        | 0       | 0        | 0     | 0     | 0   | 0    |       | 0          |
|                                      |                         |                   | Input amount to eliminate | 0    | 0      | 0         | 0       | 0        | 0        | 0       | 0        | 0     | 0     | 0   | 0    |       | 0          |
| Select Department                    | Select Account          | Select Department | Select Account            | 0    | 0      | 0         | 0       | 0        | 0        | 0       | 0        | 0     | 0     | 0   | 0    |       | 0          |
| Select Department                    | Select Account          | Select Department | Select Account            | 0    | 0      | 0         | 0       | 0        | 0        | 0       | 0        | 0     | 0     | 0   | 0    |       | 0          |
|                                      |                         |                   |                           |      |        |           |         |          |          |         |          |       |       |     |      |       |            |
| Standard Methodology - (Enter Ti     | tle Here]               |                   |                           |      |        |           |         |          |          |         |          |       |       |     |      |       |            |
| Select Department                    | Select Account          | Select Department | Select Account            | 0    | 0      | 0         | 0       | 0        | 0        | 0       | 0        | 0     | 0     | 0   | 0    |       | 0          |
| Select Department                    | Select Account          | Select Department | Select Account            | 0    | 0      | 0         | 0       | 0        | 0        | 0       | 0        | 0     | 0     | 0   | 0    |       | 0          |
| Select Department                    | Select Account          | Select Department | Select Account            | 0    | 0      | 0         | 0       | 0        | 0        | 0       | 0        | 0     | 0     | 0   | 0    |       | 0          |
|                                      |                         |                   |                           | 1    |        |           |         |          |          |         |          |       |       |     |      |       |            |

#### Dept Standards Review

Use this report to map standardized data for departments in your organization to KHA Standard Class codes.

| Dept | Stand  | lards | Revi | iew |
|------|--------|-------|------|-----|
| POPC | ocurro | arab  |      |     |

| Dept  | Description                        | KHA Standard Classification | 0        | Entity | Key Stat Description | VP            | Director        | Manager         |
|-------|------------------------------------|-----------------------------|----------|--------|----------------------|---------------|-----------------|-----------------|
| 0     | Default                            | NotMapped                   | $\sim$   | 0      | NA                   | NA            | NA              | NA              |
| 10000 | EHS Balance Sheet                  | NotMapped                   | $\sim$   | 1      |                      | Tom Gilbert   | Tom Gilbert     | Tom Gilbert     |
| 15000 | EHS Deductions from Revenue        | NotMapped                   | $\simeq$ | 1      |                      | Howard Burns  | Charlie Credit  | Charlie Credit  |
| 15300 | EHS Other Revenue                  | NotMapped                   | $\simeq$ | 1      |                      | Howard Burns  | Charlie Credit  | Charlie Credit  |
| 15400 | EHS Other NonOperating Revenue     | NotMapped                   | $\sim$   | 1      |                      | Howard Burns  | Charlie Credit  | Charlie Credit  |
| 17840 | EHS Sports Medicine                | NotMapped                   | $\simeq$ | 1      | Calendar Days        | Steve Jackson | Patrick Herbert | Patrick Herbert |
| 17870 | EHS *** Bldg-Med Office/East Hplex | NotMapped                   | $\sim$   | 1      | Calendar Days        | Howard Burns  | Carl Johnson    | Pete Augusta    |
| 17879 | EPG Clinic Administration          | NotMapped                   | $\simeq$ | 3      | Calendar Days        | Dr Johnson    | Elsie East      | Elsie East      |
| 17880 | EPG Phys Clinic-North              | NotMapped                   | $\sim$   | 3      | Calendar Days        | Dr Johnson    | Elsie East      | Elsie East      |
| 17881 | EPG Phys Clinic-Occ HIth East      | NotMapped                   | $\sim$   | 3      | Calendar Days        | Dr Johnson    | Elsie East      | Elsie East      |
| 17883 | EPG Phys Clinic-Occ HIth Midtown   | NotMapped                   | $\sim$   | 3      | Calendar Days        | Dr Johnson    | Elsie East      | Elsie East      |
| 17885 | EPG Phys Clinic-East               | NotMapped                   | 0        | 3      | Calendar Days        | Dr Johnson    | Elsie East      | Elsie East      |
| 17886 | EPG Phys Clinic-Occ HIth/West      | NotMapped                   | 0        | 3      | Calendar Days        | Dr Johnson    | Elsie East      | Elsie East      |
| 17891 | EPG Phys Clinic-South              | NotMapped                   | 0        | 3      | Calendar Days        | Dr Johnson    | Elsie East      | Elsie East      |

#### Entity Standards Review

Use this report to map standardized data for entities in your organization to KHA Standard Class codes.

#### Entity Standards Review

| Entity | Description                  | KHA Standard Classification |          | Medicare Provider<br>Number | State | Active |
|--------|------------------------------|-----------------------------|----------|-----------------------------|-------|--------|
| 0      | Unassigned/Not Applicable    | NotMapped                   | $\simeq$ | NotMapped                   |       | TRUE   |
| 1      | KH University                | NotMapped                   | $\simeq$ | NotMapped                   |       | TRUE   |
| 2      | KH Medical Center            | NotMapped                   | $\simeq$ | NotMapped                   |       | TRUE   |
| 3      | KH Physician Group           | NotMapped                   | $\simeq$ | NotMapped                   |       | TRUE   |
| 4      | Rehabilitation Care Hospital | NotMapped                   | $\simeq$ | NotMapped                   |       | TRUE   |
| 5      | KH Medical Enterprises       | NotMapped                   | $\simeq$ | NotMapped                   |       | TRUE   |
| 6      | KH NeuroSurgery Clinic       | NotMapped                   | $\simeq$ | NotMapped                   |       | TRUE   |
| 9      | Eliminating Entries          | NotMapped                   | $\simeq$ | NotMapped                   |       | TRUE   |
| 10     | KH Medical Associates        | NotMapped                   | $\simeq$ | NotMapped                   |       | TRUE   |
| 11     | KH Physician Network         | NotMapped                   | $\simeq$ | NotMapped                   |       | TRUE   |
| 99     | KH Corporate Eliminations    | NotMapped                   | $\simeq$ | NotMapped                   |       | TRUE   |
|        |                              | 1                           |          |                             |       |        |

#### Jobcode Standards Review

Use this report to map standardized data for job codes in your organization to KHA Standard Class codes.

#### Jobcode Standards Review

|         |                          |                             | _        |              |          |
|---------|--------------------------|-----------------------------|----------|--------------|----------|
| Jobcode | Description              | KHA Standard Classification |          | Jobclass     | GL Class |
| J00002  | Executive Vice President | NotMapped                   | 0        | Management   | Staff    |
| J00005  | Receptionist-Admin       | NotMapped                   |          | Clerical     | Staff    |
| J00006  | Receptionist             | NotMapped                   | $\simeq$ | Clerical     | Staff    |
| 80000L  | Management Engineer      | NotMapped                   | $\simeq$ | Professional | Staff    |
| J00010  | President For The Trust  | NotMapped                   | $\simeq$ | Management   | Staff    |
| J00012  | Architect                | NotMapped                   | $\simeq$ | Professional | Staff    |
| J00013  | Hospital Services Rep    | NotMapped                   | $\simeq$ | Assistant    | Staff    |
| J00016  | Reimbursement Director   | NotMapped                   | $\simeq$ | Management   | Staff    |
| J00017  | Financial Accountant     | NotMapped                   | $\simeq$ | Assistant    | Staff    |
| J00018  | Staff Accountant         | NotMapped                   |          | Clerical     | Staff    |
| J00019  | Payroll Coordinator      | NotMapped                   | $\simeq$ | Clerical     | Staff    |

#### Monthly RevUsage Reconciliation

After all data is loaded, run the Monthly RevUsage Reconciliation. This report shows the IPVolume, IPRevenue, OPVolume, and OPRvenue by department for each month.

Using the import file that was loaded, total the Volumes and Revenue dollars from the import file, and key the totals into the Monthly RevUsage Reconciliation report to see if your check totals from your import file match what was loaded in to Axiom.

|                                          | 🔕 Home 📄 M                                   | onthly RevUsage Reconciliation (R/O) ×   |              |              |              |              |
|------------------------------------------|----------------------------------------------|------------------------------------------|--------------|--------------|--------------|--------------|
| 14 · · · · · · · · · · · · · · · · · · · | Monthly F<br>KHA Health<br>For The Period En | RevUsage Reconciliation                  |              |              |              |              |
|                                          | Dept                                         | Description                              | IPVol_Month1 | IPRev_Month1 | OPVol_Month1 | OPRev_Month1 |
| 1                                        | 27740                                        | EMC Nutrition Support Service            | 304          | 22,620       | 0            | 50           |
|                                          | 27800                                        | EMC Recovery Services                    | 1,408        | 572,944      | 412          | 59,032       |
|                                          | 27805                                        | EMC Geropsych                            | 335          | 284,750      | 0            | 0            |
|                                          | 27810                                        | EMC Partial Program                      | 0            | 0            | 478          | 71,850       |
|                                          | 28400                                        | EMC Healthplex-North Key in the IPIOP    | 0            | 0            | 712          | 24,267       |
| .                                        | 28420                                        | EMC Nutrition Center Revenue dollars and | 0            | 0            | 1,318        | 28,307       |
|                                          | 28430                                        | EMC EAP Volumes                          | 0            | 0            | 186          | 16,704       |
|                                          | 28510                                        | EMC Food And Nutrition                   | 1,650        | 22,063       | 17           | 232          |
|                                          |                                              | Grand Total                              | 507,355      | 26,855,568   | 115,187      | 11,655,130   |
|                                          |                                              | Check Total from RevUsage                | 0            | 0            | 0            | 0            |
|                                          |                                              | Variance                                 | (507,355)    | (26,855,568) | (115,187)    | (11,655,130) |

If your dollars and volumes for the period loaded matches the Grand Total, the data is reconciled. If you use RevUsage volumes to calculate statistics for productivity, you can move forward to summarize your IP\OP volumes from your RevUsage data table (ACT\_RU\_20XX) to your Financial data table (ACT20XX) using the Summarize CDM Statistics utility.

#### Paytype Standards Review

Use this report to map standardized data for pay types in your organization to KHA Standard Class codes.

| Paytype Standards Review |                      |                             |          |             |            |
|--------------------------|----------------------|-----------------------------|----------|-------------|------------|
| Paytype                  | Description          | KHA Standard Classification | ~        | Pay Summary | Pay Detail |
| P0001                    | Regular              | NotMapped                   | $\simeq$ | Prod        | Regular    |
| P0004                    | Paid Time Off        | NotMapped                   | $\simeq$ | NonProd     | NonProd    |
| P0006                    | Sick Pay             | NotMapped                   | $\simeq$ | NonProd     | NonProd    |
| P0008                    | Jury Duty            | NotMapped                   | $\simeq$ | NonProd     | NonProd    |
| P0009                    | Education            | NotMapped                   | $\simeq$ | Prod        | Regular    |
| P0011                    | Payroll Adjustments  | NotMapped                   | $\simeq$ | Prod        | Regular    |
| P0014                    | Personal Development | NotMapped                   | $\simeq$ | Prod        | Regular    |
| P0015                    | Med Tech Pay         | NotMapped                   | $\simeq$ | Prod        | Regular    |
| P0016                    | Extra Shift          | NotMapped                   | $\simeq$ | Other       | Other      |
| P0019                    | Education            | NotMapped                   | $\simeq$ | Prod        | Regular    |
| P0020                    | Call Pay             | NotMapped                   | $\simeq$ | Other       | Other      |
| P0022                    | Call-Back            | NotMapped                   | $\simeq$ | Prod        | Overtime   |
| P0024                    | Sick Pay             | NotMapped                   | $\simeq$ | NonProd     | NonProd    |

#### Reconcile GL to GLTransactions report

If you load subledger detail into Axiom, such as Accounts Payable (AP), Accrued Receipts (AR), Materials Management (MM) and Journal Entries (JE), we have a reconciliation utility that ties the subledger data back to the ledger data (ACT20XX). This report confirms that the data loaded to the GL matches the data loaded to Journal Entry (JE) detail. It also compares the JE Detail to AP, MM, AR transactions to make sure the data is in balance.

**TIP:** Your Kaufman Hall Implementation Consultant will help you set up this report during implementation.

## Reconciliation of GL to GLDetail, AP, Materials and Accrued Receipts

KHA Health For The Period Ending February 28, 2018

|       |                               |       |                                 |           |          | Fin vs GL  |
|-------|-------------------------------|-------|---------------------------------|-----------|----------|------------|
| Dept  | Dept Description              | Acct  | Acct Description                | Financial | GLDetail | Difference |
| 27200 | EMC Radiology - MRI (JobCode) | 60100 | Salaries - Regular              | 28,838    | 28,838   | 0          |
| 27200 | EMC Radiology - MRI (JobCode) | 60110 | Salaries - Overtime             | 630       | 630      | (0)        |
| 27200 | EMC Radiology - MRI (JobCode) | 60600 | Salaries - Contract Labor       | 865       | 0        | 865        |
| 27200 | EMC Radiology - MRI (JobCode) | 61220 | Group Term Life                 | 50        | 50       | (0)        |
| 27200 | EMC Radiology - MRI (JobCode) | 62130 | Supplies - Med Surg Nonbillable | 845       | 846      | 0          |
| 27200 | EMC Radiology - MRI (JobCode) | 62140 | Supplies - Med Surg Billable    | 9,751     | 9,751    | 0          |
| 27200 | EMC Radiology - MRI (JobCode) | 71100 | Depreciation - Equipment        | 830       | 0        | 830        |
|       | Total                         |       |                                 | 152,342   | 150,647  | 1,695      |

**NOTE:** Use the Reconcile GL to RevUsage report to reconcile your charge master data for Inpatient and Outpatient between the Financial data source (ACT20XX) and the RevUsage data set (ACT\_RU\_ 20XX). Manual adjusting journal entries outside of the source system will cause reconciling variances to the General Ledger RevUsage data so do not use this report regularly. The report is located in the Reports Library in the Management Reporting Utilities > Data Reconciliation folder.

#### Reconcile GL to Pay12 to Pay27 report

Use this report to compare the Current Year Gross Revenue in the Financial tables to the RevUsage tables.

#### Reconciliation of GL Hours to Monthly and Biweekly Payroll Hours

KHA Health For The Period Ending February 29, 2020

|      |                                            | Financial  | Payroll 27-Period 18 | Payroll 27-Period 17 | Payroll 12 | Payroll12 v | Payroll12 v |
|------|--------------------------------------------|------------|----------------------|----------------------|------------|-------------|-------------|
| Dept | Dept Description                           | Paid Hours | Paid Hours           | Paid Hours           | Paid Hours | Payroll27   | Financial   |
|      | 17840 EHS Sports Medicine                  | 1,077.14   | 520.00               | 520.00               | 848.56     | (191.44)    | (228.58)    |
|      | 17880 EPG Phys Clinic-North                | 165.71     | 80.00                | 80.00                | 154.28     | (5.72)      | (11.43)     |
|      | 17881 EPG Phys Clinic-Occ Hlth East        | 165.71     | 80.00                | 80.00                | 154.28     | (5.72)      | (11.43)     |
|      | 17883 EPG Phys Clinic-Occ HIth Midtown     | 848.86     | 416.76               | 416.45               | 803.45     | (29.76)     | (45.40)     |
|      | 17885 EPG Phys Clinic-East                 | 497.14     | 240.00               | 240.00               | 462.85     | (17.15)     | (34.29)     |
|      | 17886 EPG Phys Clinic-Occ Hlth/West        | 165.71     | 80.00                | 80.00                | 154.28     | (5.72)      | (11.43)     |
|      | 17891 EPG Phys Clinic-South                | 497.14     | 240.00               | 240.00               | 462.85     | (17.15)     | (34.29)     |
|      | 17894 EPG Phys Clinic-Uptown               | 331.43     | 160.00               | 160.00               | 308.57     | (11.43)     | (22.86)     |
|      | 17895 EPG Phys Clinic-West                 | 165.71     | 80.00                | 80.00                | 154.28     | (5.72)      | (11.43)     |
|      | 19000 EHS Administration                   | 2,440.83   | 902.89               | 902.00               | 1,740.44   | (64.45)     | (700.39)    |
|      | 19050 EHS Trust                            | 540.58     | 261.65               | 261.43               | 504.40     | (18.68)     | (36.18)     |
|      | 19060 EHS Corporate Communications         | 1,325.71   | 640.29               | 640.00               | 1,234.56   | (45.73)     | (91.15)     |
|      | 19080 EHS Teleservices                     | 1,003.81   | 488.89               | 488.40               | 942.39     | (34.90)     | (61.42)     |
|      | 19100 EHS Accounting Operations (Employee) | 1,462.08   | 724.19               | 731.51               | 1,346.68   | (109.02)    | (115.41)    |
|      | 19105 EHS Payroll                          | 504.13     | 243.74               | 243.45               | 469.80     | (17.39)     | (34.33)     |
|      | 19110 EHS Administrative Finance           | 543.84     | 264.32               | 264.00               | 509.45     | (18.86)     | (34.38)     |
|      | 19150 EHS Information Services             | 2,932.21   | 1,507.82             | 1,506.80             | 2,721.82   | (292.80)    | (210.39)    |
|      | 19160 EHS Audit Services                   | 165.71     | 80.10                | 80.00                | 154.38     | (5.72)      | (11.33)     |
|      | 19170 EHS Medical Information Network      | 3,302.89   | 1,594.24             | 1,592.91             | 3,073.33   | (113.81)    | (229.56)    |
|      | 19185 EHS Corporate Health Services        | 766.00     | 368.67               | 368.35               | 710.70     | (26.32)     | (55.30)     |
|      | 19220 EHS Human Resources                  | 1,712.60   | 802.52               | 801.85               | 1,547.08   | (57.29)     | (165.51)    |
|      | 19250 EHS Performance Improvement          | 331.43     | 160.19               | 160.00               | 308.76     | (11.43)     | (22.67)     |
|      |                                            |            |                      |                      |            |             |             |

#### Reconcile GL to Rev Usage report

Use to reconcile GL revenue data in the Financial tables to the Revenue and Usage data imported into the database on a monthly and year-to-date basis. The desired result for this report is to show a zero variance.

| Reco      | nciliation of GL to RevUsage            |            |            |            |            |            |            |            |
|-----------|-----------------------------------------|------------|------------|------------|------------|------------|------------|------------|
| KHA Healt | th                                      |            |            |            |            |            |            |            |
| For The P | eriod Ending February 28, 2017          |            |            |            |            |            |            |            |
|           |                                         |            |            |            |            |            |            |            |
|           |                                         | Financial  | Financial  | Financial  | RevUsage   | RevUsage   | RevUsage   | Fin vs RU  |
| Dept      | Dept Description                        | IP         | OP         | Total      | IP         | OP         | Total      | Difference |
|           | 17880 EPG Phys Clinic-North             | 0.00       | 24,777.01  | 24,777.01  | 0.00       | 0.00       | 0.00       | 24,777.01  |
|           | 17881 EPG Phys Clinic-Occ Hlth East     | 0.00       | 64,430.89  | 64,430.89  | 0.00       | 0.00       | 0.00       | 64,430.89  |
|           | 17883 EPG Phys Clinic-Occ Hlth Midtown  | 0.00       | 21,173.00  | 21,173.00  | 0.00       | 0.00       | 0.00       | 21,173.00  |
|           | 17885 EPG Phys Clinic-East              | 0.00       | 67,040.21  | 67,040.21  | 0.00       | 0.00       | 0.00       | 67,040.21  |
|           | 17891 EPG Phys Clinic-South             | 0.00       | 169,450.93 | 169,450.93 | 0.00       | 0.00       | 0.00       | 169,450.93 |
|           | 17894 EPG Phys Clinic-Uptown            | 0.00       | 43,512.41  | 43,512.41  | 0.00       | 0.00       | 0.00       | 43,512.41  |
|           | 17895 EPG Phys Clinic-West              | 0.00       | 4,963.00   | 4,963.00   | 0.00       | 0.00       | 0.00       | 4,963.00   |
|           | 17896 EPG Phys Clinic-Peds Afterhour    | 0.00       | 60,094.68  | 60,094.68  | 0.00       | 0.00       | 0.00       | 60,094.68  |
|           | 26140 EMC Emergency Room (CDM)          | 222,634.48 | 552,956.28 | 775,590.76 | 222,634.49 | 554,589.25 | 777,223.74 | (1,632.98) |
|           | 26150 EMC *** Emergency Room-Physicians | 0.00       | 120,840.60 | 120,840.60 | 0.00       | 0.00       | 0.00       | 120,840.60 |
|           | 26230 EMC CVS                           | 66,666.81  | 0.00       | 66,666.81  | 66,666.78  | 0.00       | 66,666.78  | 0.03       |
|           | 26310 EMC 3 East                        | 268,454.74 | 5,579.67   | 274,034.41 | 268,454.75 | 5,579.65   | 274,034.40 | 0.01       |
|           | 26320 EMC 3 West                        | 276,206.00 | 7,704.87   | 283,910.87 | 276,206.01 | 7,704.88   | 283,910.89 | (0.02)     |
|           | 26350 EMC AICU                          | 403,436.12 | 189.00     | 403,625.12 | 403,436.16 | 0.00       | 403,436.16 | 188.96     |
|           | 26430 EMC Well Baby Nursery             | 1,822.14   | 3,689.82   | 5,511.96   | 0.00       | 0.00       | 0.00       | 5,511.96   |
|           | 26440 EMC Mother/Baby                   | 157,337.24 | 7,265.16   | 164,602.40 | 157,337.22 | 7,265.12   | 164,602.34 | 0.06       |
|           | 26450 EMC NICU                          | 566,965.68 | 0.00       | 566,965.68 | 566,965.69 | 0.00       | 566,965.69 | (0.01)     |
|           | 26460 EMC 5 North                       | 222,445.22 | 1,742.74   | 224,187.96 | 222,445.23 | 1,742.75   | 224,187.98 | (0.02)     |
|           | 26480 EMC O/P Oncology                  | 0.00       | 52,440.00  | 52,440.00  | 0.00       | 52,439.98  | 52,439.98  | 0.02       |
|           | 26520 EMC Pediatrics                    | 100,381.87 | 23,762.38  | 124,144.25 | 100,381.84 | 23,762.37  | 124,144.21 | 0.04       |
|           | 26530 EMC 5C                            | 245,387.64 | 6,359.31   | 251,746.95 | 245,387.64 | 6,359.34   | 251,746.98 | (0.03)     |
|           | 26550 EMC PICU                          | 2,000.00   | (164.62)   | 1,835.38   | 0.00       | (164.63)   | (164.63)   | 2,000.01   |
|           |                                         |            |            |            |            |            |            |            |

## **Dimensions System Structure reports**

These reports are designed to help you review and confirm that your dimensions coding is complete and correct.

#### Accessing these reports

The reports listed in this section are located in \Axiom\Reports Library\Management Reporting Utilities\Dimension System Structure Reports. For instructions, see Browsing the Report Library.

You can also access them from the Bud Admin task pane. In the Financial Reporting section, click Financial Utilities > Dimension System Structure Reports.

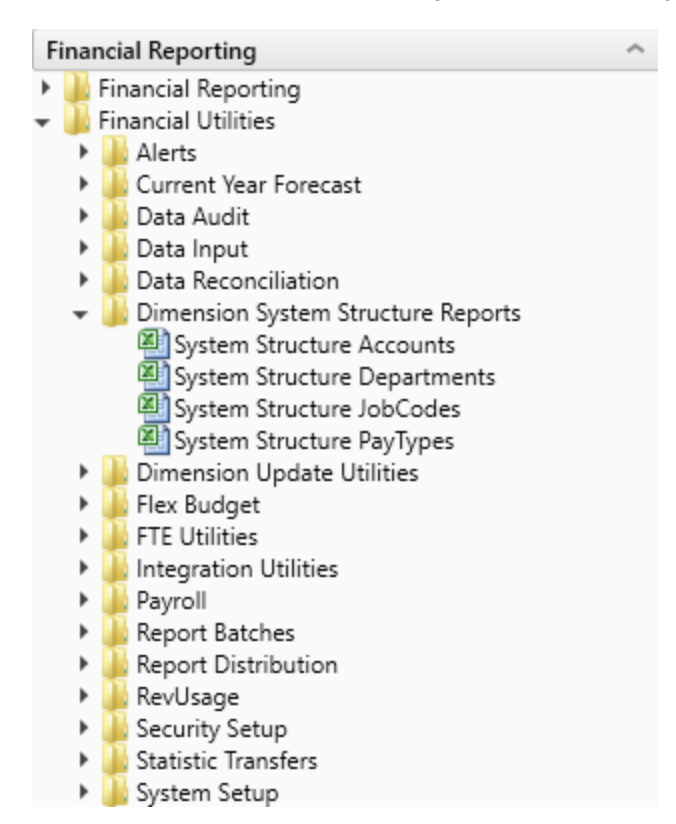

#### System Structure Accounts

Use to show the current mapping in the ACCT dimension table.

| System S           | ystem Structure - Accounts       |             |           |                |                 |          |                |              |             |              |            |             |           |               |               |               |
|--------------------|----------------------------------|-------------|-----------|----------------|-----------------|----------|----------------|--------------|-------------|--------------|------------|-------------|-----------|---------------|---------------|---------------|
| KHA Health         |                                  |             |           |                |                 |          | Denotes Budget | Setup Column |             |              |            |             |           |               |               |               |
| Period Fodina R    | abruary 28, 2017                 |             |           |                |                 |          |                |              |             |              |            |             |           |               |               |               |
| renou chang        |                                  |             |           |                |                 |          |                |              |             |              |            |             |           |               |               |               |
|                    |                                  |             |           |                |                 |          |                |              |             |              |            |             |           | 1000          |               |               |
|                    | Assessed Description             | (Testerney) |           |                | FF Date 2       | PLAN IN  | BudgetTupp     | PLACE IN STR | BLOCKER INA | Kinds Course | CVILLARA   | Collected   | DranDawar | VID           | Total         | Total         |
| Account            | Account Description              | Statement   | type      | Pssummary      | PSDetail        | Kriskint | coogeriype     | KHAGIQUNE    | PHITSIGLINE | Khikagim     | CTPANEGROU | Cirimetriod | bropbowns | Actual - 2017 | Budget - 2017 | Actual - 2010 |
| ASPES              |                                  |             |           |                |                 |          |                |              |             |              |            |             |           |               |               |               |
| 12432              | A/R Unapplied Payments           | 85          | Asset     | A_CurAsset     | A,AR            | NA       | NA.            | NA           | NA          | NA           | NA.        | NA          | NA        | 87,657,118    | 74,322,097    | 73,902,309    |
| 12940              | sad Debt Recoveries              | 83          | Asset     | A_CUPASSEE     | A ARABON        | Pea.     | Pen.           | 100          | Pen .       | Pen.         | Pen.       | P6A.        | P6A       | (41,209,300)  | (34,101,002)  | (33,356,706)  |
| 10010              | CINCA - Bond Issuance Costs - 95 | 10          | Asset     | A_CURASSEE     | A Carb          | PSA.     | Pere la        | P64          | Pen I       | Per la       | Park.      | P6A.        | Pen I     | 4 770 133     | 4 100 144     | 5 200 842     |
| 11205              | Tout                             | 63<br>85    | Asset     | A Curdenet     | A Carbinett     | Park No. | NA             | Para Alla    | NA          | NIA.         | NA         | NA          | N.A.      | 250.457       | 72,420        | 7.551         |
| 11525              | Prof Liab Ins Trust              | RS          | Asset     | A CurAsset     | A Curitdasset   | NA       | NA             | NA           | NA          | NA           | NA         | NA          | NA        | 6 236 423     | 1800236       | 1 583 806     |
| 20909              | Intercompany A/R                 | 85          | Asset     | A CurAsset     | A CurOtherAsset | NA       | NA             | NA           | NA          | NA           | NA         | NA          | NA        | 2 210 383     | 2 108 317     | 2 133 585     |
| 14263              | Inventory Surgery                | 85          | Asset     | A CurAsset     | A inventory     | NA       | NA             | NA           | NA          | NA           | NA         | NA          | NA        | 6.775.635     | 4 328 248     | 6.647.949     |
| 14505              | Prepaid Physician Insurance      | 85          | Asset     | A_CurAsset     | A Prepaid       | NA       | NA.            | NA           | NA          | NA           | NA.        | NA          | NA        | 5,404,405     | 3,674,788     | 4,026,990     |
| 13600              | Due From 3rd Party Payors        | 85          | Asset     | A_CurAsset     | A_ThirdPartyRec | NA.      | NA.            | NA           | NA          | NA           | NA.        | NA.         | NA        | 502,139       | 1,768,022     | 1,405,417     |
| 19995              | A/D-Leasehold Improvements       | 85          | Asset     | A_LTAsset      | A_AccumDepr     | NA.      | NA.            | NA           | NA          | NA           | NA.        | NA          | NA        | (164,083,362) | (138,445,364) | (155,178,046) |
| 15531              | Reciprocal Of America            | 85          | Asset     | A_LTAsset      | A_Boardinvest   | NA.      | NA.            | NA           | NA          | NA           | NA.        | NA          | NA        | 1,656,662     | 2,807,866     | 3,684,396     |
| 18459              | Woman's Clinic                   | 85          | Asset     | A_LTAsset      | A_CIP           | NA.      | NA.            | NA           | NA          | NA           | NA         | NA          | NA        | 4,266,443     | 13,166,928    | 2,964,659     |
| 17000              | Land                             | 85          | Asset     | A_LTAsset      | A_Land          | NA       | NA.            | NA           | NA          | NA           | NA         | NA.         | NA        | 13,706,437    | 11,870,008    | 13,849,658    |
| 13855              | Trust                            | BS          | Asset     | A_LTAsset      | A_LTNotesRec    | NA       | NA.            | NA           | NA          | NA           | NA         | NA          | NA        | 1,784,464     | 3,237,346     | 1,727,188     |
| 15515              | Home Health License              | 85          | Asset     | A_LTAsset      | A_LTOtherAsset  | NA       | NA.            | NA           | NA          | NA           | NA.        | NA          | NA        | 679,239       | 925,848       | 857,883       |
| 17615              | Software                         | 85          | Asset     | A_LTAsset      | A_PPE           | NA.      | NA.            | NA           | NA          | NA           | NA.        | NA          | NA        | 283,679,912   | 239,354,974   | 276,417,456   |
| 15610              | Senior Care Centers LLC          | 85          | Asset     | A_LTAsset      | A_RelatedParty  | NA.      | NA.            | NA           | NA          | NA           | NA.        | NA          | NA        | 14,290,360    | 16,660,023    | 15,233,737    |
| 16063              | Wells Fargo                      | 85          | Asset     | A_LTAsset      | A_Trusteed      | NA       | NA.            | NA           | NA          | NA           | NA.        | NA          | NA        | 113,467,445   | 113,456,885   | 110,203,236   |
|                    |                                  |             |           |                |                 |          |                |              |             |              |            |             |           |               |               |               |
| Total · Assets     |                                  |             |           |                |                 |          |                |              |             |              |            |             |           | 342,594,744   | 323,882,822   | 332,066,249   |
|                    |                                  |             |           |                |                 |          |                |              |             |              |            |             |           |               |               |               |
| Liabilities        |                                  |             |           |                |                 |          |                |              |             |              |            |             |           |               |               |               |
| 26084              | Volunteer Checking               | BS          | Liability | L_CurLiability | L_AccExpense    | NA.      | NA             | NA           | NA          | NA           | NA         | NA          | NA        | 13,642,482    | 6,016,001     | 12,136,578    |
| 23163              | Tax Levy                         | 85          | Liability | L_CurLiability | L_AccPayroll    | NA       | NA.            | NA           | NA          | NA           | NA         | NA          | NA        | 13,862,166    | 10,185,953    | 12,218,940    |
| 26005              | Accounts Payable Trade           | BS          | Liability | L_CurLiability | L_AP            | NA.      | NA.            | NA           | NA          | NA           | NA         | NA          | NA        | 4,304,019     | 6,154,267     | 6,240,043     |
| 20160              | Current Portion Of LTD           | 85          | Liability | L_Curtiability | L_CurLTDebt     | NA       | NA.            | NA           | NA          | NA           | NA.        | NA          | NA        | 14,135,736    | 2,941,824     | 13,731,573    |
| 26000              | HH - Deferred Revenue            | BS          | Liability | L_CurLiability | L_CurOthLiab    | NA.      | NA.            | NA           | NA          | NA           | NA.        | NA.         | NA        | 1,502,787     | 1,249,760     | 1,211,817     |
| 20100              | Due To Third Party Payors        | 85          | Liability | L_Curtiability | L_ThirdPartyPay | NA       | NA.            | NA           | NA          | NA           | NA.        | NA          | NA        | 960,000       | 4,624,523     | 1,905,126     |
| 27999              | N/P Union Bank                   | 85          | Liability | L_LTLability   | L_LTDebt        | NGA.     | NA.            | NA           | NA          | NA           | NA.        | NA          | NA        | 70,711,900    | 77,276,442    | 71,399,357    |
| Total - Liabilitie |                                  |             |           |                |                 |          |                |              |             |              |            |             |           | 119 119 089   | 108 448 770   | 118,843,434   |
|                    |                                  |             |           |                |                 |          |                |              |             |              |            |             |           |               |               |               |

### System Structure Departments

#### Use to show the current mapping in the DEPT dimension table.

| Departm<br>KHA Health<br>Period Ending F | nent Dimension S                   | tructur     | e             |           |         |                    |             |             |                |            |                   |              |                 |                 |               |          |           |
|------------------------------------------|------------------------------------|-------------|---------------|-----------|---------|--------------------|-------------|-------------|----------------|------------|-------------------|--------------|-----------------|-----------------|---------------|----------|-----------|
| Department                               | Deceriotion                        | Last 3 Mths | VarGastDace   | Benchmark | Value   | VULLA Chilling Con | BraiDimGra  | CVED in Cro | VULLENTemplate | TolOptions | KHAR of Code      | KLAP att top | Manager         | Director        | 10            | Ountr    | Daviauras |
| Department                               | 04901p001                          | Polarity    | Regulatoresc  | 1)[24     | * under | Report Particip    | Projonitorp | crrowing    | erongeremplate | rpropoons  | <i>krongicoue</i> | io nagonap   | manager         | Director        |               | Uninti   | PATHENET  |
| 10000                                    | EHS Balance Sheet                  |             |               | Blank     | 0.000   | NoBudget           | CYPMethod   | CYFMethod   | NoBudget       | NoBudget   | 10000             | 10000        | Tom Gilbert     | Tom Gilbert     | Tom Gilbert   | [Skip]   | (Skip)    |
| 15000                                    | EHS Deductions from Revenue        | •           |               | Blank     | 0.000   | NoBudget           | CYPMethod   | CYFMethod   | NoBudget       | NoBudget   | 10000             | 10000        | Charlie Credit  | Charlie Credit  | Howard Burns  | CCredit  | [Skip]    |
| 15300                                    | EHS Other Revenue                  |             |               | Blank     | 0.000   | NoBudget           | CYPMethod   | CYFMethod   | NoBudget       | NoBudget   | 10000             | 10000        | Charlie Credit  | Charlie Credit  | Howard Burns  | CCredit  | [Skip]    |
| 15400                                    | EHS Other NonOperating Revenue     | r           |               | Blank     | 0.000   | NoBudget           | CYPMethod   | CYFMethod   | NoBudget       | NoBudget   | 10000             | 10000        | Charlie Credit  | Charlie Credit  | Howard Burns  | CCredit  | [Skip]    |
| 17840                                    | EHS Sports Medicine                | r           | Calendar Days | Blank     | 0.000   | KHAStdLine         | CYPMethod   | CYFMethod   | Master         | Master     | 17840             | 17840        | Patrick Herbert | Patrick Herbert | Steve Jackson | PHerbert | [Skip]    |
| 17870                                    | EHS *** Bldg-Med Office/East Hplex | r           | Calendar Days | Blank     | 0.000   | NoBudget           | CYPMethod   | CYFMethod   | NoBudget       | NoBudget   | 10000             | 10000        | Pete Augusta    | Carl Johnson    | Howard Burns  | PAugusta | CJohnson  |
| 17879                                    | EPG Clinic Administration          | r           | Calendar Days | Blank     | 0.000   | NoBudget           | CYPMethod   | CYFMethod   | NoBudget       | NoBudget   | 10000             | 10000        | Elsie East      | Elsie East      | Dr Johnson    | EEast    | [Skip]    |
| 17880                                    | EPG Phys Clinic-North              |             | Calendar Days | Blank     | 0.000   | PhyStdLine         | CYPMethod   | CYFMethod   | Master         | Master     | 17880             | 17880        | Elsie East      | Elsie East      | Dr Johnson    | EEast    | [Skip]    |
| 17881                                    | EPG Phys Clinic-Occ Hlth East      | r           | Calendar Days | Blank     | 0.000   | PhyStdLine         | CYPMethod   | CYFMethod   | Master         | Master     | 17880             | 17880        | Elsie East      | Elsie East      | Dr Johnson    | EEast    | [Skip]    |
| 17883                                    | EPG Phys Clinic-Occ Hith Midtown   | [           | Calendar Days | Blank     | 0.000   | PhyStdLine         | CYPMethod   | CYFMethod   | Master         | Master     | 17880             | 17880        | Elsie East      | Elsie East      | Dr Johnson    | EEast    | [Skip]    |
| 17885                                    | EPG Phys Clinic-East               |             | Calendar Days | Blank     | 0.000   | PhyStdLine         | CYPMethod   | CYFMethod   | Master         | Master     | 17885             | 17885        | Elsie East      | Elsie East      | Dr Johnson    | EEast    | [Skip]    |
| 17886                                    | EPG Phys Clinic-Occ Hlth/West      |             | Calendar Days | Blank     | 0.000   | PhyStdLine         | CYPMethod   | CYFMethod   | Master         | Master     | 17885             | 17885        | Elsie East      | Elsie East      | Dr Johnson    | EEast    | [Skip]    |
| 17891                                    | EPG Phys Clinic-South              | [           | Calendar Days | Blank     | 0.000   | PhyStdLine         | CYPMethod   | CYFMethod   | Master         | Master     | 17891             | 17891        | Elsie East      | Elsie East      | Dr Johnson    | EEast    | [Skip]    |
| 17894                                    | EPG Phys Clinic-Uptown             | [           | Calendar Days | Blank     | 0.000   | PhyStdLine         | CYPMethod   | CYFMethod   | Master         | Master     | 17891             | 17891        | Elsie East      | Elsie East      | Dr Johnson    | EEast    | [Skip]    |
| 17895                                    | EPG Phys Clinic-West               | [           | Calendar Days | Blank     | 0.000   | PhyStdLine         | CYPMethod   | CYFMethod   | Master         | Master     | 17895             | 17895        | Elsie East      | Elsie East      | Dr Johnson    | EEast    | [Skip]    |
| 17896                                    | EPG Phys Clinic-Peds Afterhour     | [           | Calendar Days | Blank     | 0.000   | NoBudget           | CYPMethod   | CYFMethod   | NoBudget       | NoBudget   | 10000             | 10000        | Elsie East      | Elsie East      | Dr Johnson    | EEast    | [Skip]    |
| 18560                                    | EHS Rental                         | [           | Calendar Days | Blank     | 0.000   | NoBudget           | CYPMethod   | CYFMethod   | NoBudget       | NoBudget   | 10000             | 10000        | Steve Smith     | Steve Smith     | Steve Smith   | SSmith   | [Skip]    |
| 18900                                    | EHS Parking Lot                    |             | Calendar Days | Blank     | 0.000   | NoBudget           | CYPMethod   | CYFMethod   | NoBudget       | NoBudget   | 10000             | 10000        | Steve Smith     | Steve Smith     | Steve Smith   | SSmith   | [Skip]    |
| 18960                                    | EHS Bldg-North                     |             | Calendar Days | Blank     | 0.000   | NoBudget           | CYPMethod   | CYFMethod   | NoBudget       | NoBudget   | 10000             | 10000        | Pete Augusta    | Carl Johnson    | Steve Smith   | PAugusta | CJohnson  |
| 18970                                    | EHS Bldg-Midtown                   |             | Calendar Days | Blank     | 0.000   | NoBudget           | CYPMethod   | CYFMethod   | NoBudget       | NoBudget   | 10000             | 10000        | Pete Augusta    | Carl Johnson    | Steve Smith   | PAugusta | CJohnson  |
| 18975                                    | EHS Bldg-Cancer Center             |             | Calendar Days | Blank     | 0.000   | NoBudget           | CYPMethod   | CYFMethod   | NoBudget       | NoBudget   | 10000             | 10000        | Pete Augusta    | Carl Johnson    | Steve Smith   | PAugusta | CJohnson  |
| 18980                                    | EHS Bldg-South                     |             | Calendar Days | Blank     | 0.000   | NoBudget           | CYPMethod   | CYFMethod   | NoBudget       | NoBudget   | 10000             | 10000        | Pete Augusta    | Carl Johnson    | Steve Smith   | PAugusta | CJohnson  |
| 18981                                    | EHS Bldg-East                      | L           | Calendar Days | Blank     | 0.000   | NoBudget           | CYPMethod   | CYFMethod   | NoBudget       | NoBudget   | 10000             | 10000        | Pete Augusta    | Carl Johnson    | Steve Smith   | PAugusta | CJohnson  |

### System Structure JobCodes

Use to show the current mapping in the JOBCODE dimension table.

#### System Structure - JobCodes

#### KHA Health Period Ending February 28, 2017

|         |                            |           |           |          |          |              |         |            |         |      |      |      | Fiscal Year - 2016 |           | F       | iscal Year - 201 | 7         |         |
|---------|----------------------------|-----------|-----------|----------|----------|--------------|---------|------------|---------|------|------|------|--------------------|-----------|---------|------------------|-----------|---------|
|         |                            |           |           |          |          |              |         |            |         |      |      |      | Paid               | Paid      | Average | Paid             | Paid      | Average |
| JobCode | JobCode Description        | GLAccount | HRAccount | FicaAcct | Variable | JobClass     | GLClass | KHABgtCode | KHAInt  | Min  | Mid  | Max  | Hours              | Dollars   | Rate    | Hours            | Dollars   | Rate    |
|         |                            |           | 1         |          |          |              |         |            |         |      |      |      |                    |           |         |                  |           |         |
|         |                            |           | •         |          |          |              |         |            |         |      |      |      |                    |           |         |                  |           |         |
| J00002  | Executive Vice President   | 0         | 0         | 61300    | Fixed    | Management   | Staff   | J00002     | JobCode | 70.9 | 83.4 | 95.9 | 24,970             | 5,595,756 | 224.1   | 17,960           | 1,493,282 | 83.1    |
| J00005  | Receptionist-Admin         | 0         | 0         | 61300    | Fixed    | Clerical     | Staff   | J00005     | JobCode | 14.3 | 16.8 | 19.4 | 12,599             | 669,793   | 53.2    | 9,144            | 164,580   | 18.0    |
| J00006  | Receptionist               | 0         | 0         | 61300    | Fixed    | Clerical     | Staff   | 300006     | JobCode | 8.8  | 10.3 | 11.9 | 6,827              | 158,730   | 23.3    | 5,353            | 73,307    | 13.7    |
| 300008  | Management Engineer        | 0         | 0         | 61300    | Fixed    | Professional | Staff   | 300008     | JobCode | 17.5 | 20.6 | 23.7 | 4,147              | 96,933    | 23.4    | 2,947            | 62,636    | 21.3    |
| J00010  | President For The Trust    | 0         | 0         | 61300    | Fixed    | Management   | Staff   | J00010     | JobCode | 0.0  | 0.0  | 0.0  | 2,281              | 121,742   | 53.4    | 1,440            | 61,320    | 42.6    |
| J00012  | Architect                  | 0         | 0         | 61300    | Fixed    | Professional | Staff   | J00012     | JobCode | 33.1 | 38.9 | 44.8 | 2,006              | 245,912   | 122.6   | 1,456            | 61,909    | 42.5    |
| J00016  | Reimbursement Director     | 0         | 0         | 61300    | Fixed    | Management   | Staff   | J00016     | JobCode | 26.4 | 31.0 | 35.7 | 2,068              | 71,462    | 34.6    | 1,440            | 49,249    | 34.2    |
| J00017  | Financial Accountant       | 0         | 0         | 61300    | Fixed    | Assistant    | Staff   | J00017     | JobCode | 20.5 | 24.1 | 27.7 | 2,530              | 71,873    | 28.4    | 1,440            | 36,030    | 25.0    |
| J00018  | Staff Accountant           | 0         | 0         | 61300    | Fixed    | Clerical     | Staff   | J00018     | JobCode | 16.2 | 19.1 | 21.9 | 5,093              | 100,767   | 19.8    | 2,884            | 50,779    | 17.6    |
| J00019  | Payroll Coordinator        | 0         | 0         | 61300    | Fixed    | Clerical     | Staff   | J00019     | JobCode | 14.4 | 17.0 | 19.5 | 674                | 18,859    | 28.0    | 1,485            | 27,015    | 18.2    |
| J00020  | Financial System Database  | 0         | 0         | 61300    | Fixed    | Clerical     | Staff   | J00020     | JobCode | 12.9 | 15.2 | 17.5 | 1,947              | 36,271    | 18.6    | 1,440            | 22,791    | 15.8    |
| J00021  | Director                   | 0         | 0         | 61300    | Fixed    | Management   | Staff   | J00021     | JobCode | 34.6 | 40.7 | 46.8 | 3,095              | 122,814   | 39.7    | 1,464            | 48,331    | 33.0    |
| J00022  | Assistant Staff Accountant | 0         | 0         | 61300    | Fixed    | Clerical     | Staff   | J00022     | JobCode | 13.4 | 15.8 | 18.2 | 5,114              | 118,632   | 23.2    | 2,910            | 46,942    | 16.1    |
| J00023  | Director-Budget            | 0         | 0         | 61300    | Fixed    | Management   | Staff   | J00023     | JobCode | 24.1 | 28.3 | 32.5 | 2,091              | 61,801    | 29.6    | 1,456            | 43,409    | 29.8    |
| J00024  | Director                   | 0         | 0         | 61300    | Fixed    | Management   | Staff   | J00021     | JobCode | 33.1 | 38.9 | 44.7 | 5,012              | 327,159   | 65.3    | 4,323            | 242,724   | 56.1    |
| J00025  | Clinical Dir Anesthesia    | 0         | 0         | 61300    | Fixed    | Management   | Staff   | 100595     | JobCode | 55.9 | 65.7 | 75.6 | 2,499              | 191,463   | 76.6    | 1,585            | 117,166   | 73.9    |
| J00026  | Staff Anesthetist          | 0         | 0         | 61300    | Variable | Technical    | Staff   | J00026     | JobCode | 43.2 | 50.8 | 58.5 | 12,032             | 717,439   | 59.6    | 7,580            | 434,608   | 57.3    |
| J00029  | Technician II              | 0         | 0         | 61300    | Variable | Technical    | Staff   | J00358     | JobCode | 15.6 | 18.3 | 21.1 | 15,228             | 541,704   | 35.6    | 10,884           | 372,129   | 34.2    |
| J00030  | Technician I               | 0         | 0         | 61300    | Variable | Technical    | Staff   | J00358     | JobCode | 11.6 | 13.6 | 15.7 | 19,868             | 810,923   | 40.8    | 14,735           | 588,743   | 40.0    |
| J00031  | Clinical Technician        | 0         | 0         | 61300    | Variable | Technical    | Staff   | J00031     | JobCode | 9.8  | 11.5 | 13.3 | 7,233              | 161,696   | 22.4    | 7,562            | 144,418   | 19.1    |
| J00032  | Ambulatory Serv Develop    | 0         | 0         | 61300    | Fixed    | Management   | Staff   | J00032     | JobCode | 0.0  | 0.0  | 0.0  | 740                | 150,690   | 203.7   | 520              | 34,886    | 67.1    |

### System Structure PayTypes

Use to show the current mapping in the PAYTYPE dimension table.

#### System Structure - PayType

| KHA Heal  | th                     |     | Denotes Budget Setup Column |           |           |         |        |        |         |          |          |          |               |               |        |           |
|-----------|------------------------|-----|-----------------------------|-----------|-----------|---------|--------|--------|---------|----------|----------|----------|---------------|---------------|--------|-----------|
| Period En | ding February 28, 2017 |     |                             |           |           |         |        |        |         |          |          |          |               |               |        |           |
|           |                        |     |                             |           |           |         |        |        |         |          |          |          |               |               |        |           |
|           |                        |     |                             |           |           |         |        |        |         |          |          |          |               |               |        |           |
| PayType   | PayType Description    | FTE | PaySummary                  | PayDetail | LaborDist | KHAInt  | GLAcct | HRAcct | JobCode | Staffing | Employee | Provider | KHAStdLine    | PHYStdLine    | Accrue | Hours     |
| P0001     | Regular                | Yes | Prod                        | Regular   | Regular   | JobCode | 60100  | 960100 | P0001   | P0001    | P0001    | P0001    | JobCode       | JobCode       | Yes    | 4,916,913 |
| P0004     | Paid Time Off          | Yes | NonProd                     | NonProd   | PTO       | JobCode | 60120  | 960120 | P0004   | P0004    | P0004    | P0004    | JobCode       | JobCode       | Yes    | 384,851   |
| P0006     | Sick Pay               | Yes | NonProd                     | NonProd   | PTO       | JobCode | 60120  | 960120 | P0004   | P0004    | P0004    | P0004    | JobCode       | JobCode       | Yes    | 72,719    |
| P0008     | Jury Duty              | Yes | NonProd                     | NonProd   | PTO       | JobCode | 60120  | 960120 | P0004   | P0004    | P0004    | P0004    | JobCode       | JobCode       | Yes    | 1,389     |
| P0009     | Education              | Yes | Prod                        | Regular   | Education | JobCode | 60100  | 960100 | P0009   | P0009    | P0009    | P0001    | JobCode       | JobCode       | Yes    | 17,528    |
| P0011     | Payroll Adjustments    | Yes | Prod                        | Regular   | Regular   | JobCode | 60100  | 960100 | P0001   | P0001    | P0001    | P0001    | JobCode       | JobCode       | No     | 13,317    |
| P0014     | Personal Development   | Yes | Prod                        | Regular   | Education | JobCode | 60100  | 960100 | P0009   | P0009    | P0009    | P0001    | JobCode       | JobCode       | Yes    | 2,281     |
| P0015     | Med Tech Pay           | Yes | Prod                        | Regular   | Regular   | JobCode | 60100  | 960100 | P0001   | P0001    | P0001    | P0001    | JobCode       | JobCode       | Yes    | 777       |
| P0016     | Extra Shift            | No  | Other                       | Other     | Other     | Dollars | 60100  | 0      | P0016   | P0016    | P0016    | P0016    | AvgPerProdHr  | input_Monthly | Yes    | 0         |
| P0019     | Education              | Yes | Prod                        | Regular   | Education | JobCode | 60100  | 960100 | P0009   | P0009    | P0009    | P0001    | JobCode       | JobCode       | Yes    | 12,519    |
| P0020     | Call Pay               | No  | Other                       | Other     | OnCall    | Dollars | 60100  | 0      | P0020   | P0020    | P0020    | P0020    | AvgPerProdHr  | Input_Monthly | Yes    | 1,059     |
| P0022     | Call-Back              | Yes | Prod                        | Overtime  | Overtime  | JobCode | 60110  | 960110 | POVT    | POVT     | POVT     | P0001    | JobCode       | JobCode       | Yes    | 6,777     |
| P0024     | Sick Pay               | Yes | NonProd                     | NonProd   | PTO       | JobCode | 60120  | 960120 | P0004   | P0004    | P0004    | P0004    | JobCode       | JobCode       | Yes    | 63,043    |
| P0028     | PDO Cash-In            | No  | Other                       | Other     | Other     | NA      | 0      | 0      | P0028   | P0028    | P0028    | P0028    | NA            | NA            | No     | 25,741    |
| P0030     | Additional Pay         | No  | Other                       | Other     | Other     | Dollars | 60900  | 0      | P0030   | P0030    | P0030    | P0030    | Input_Monthly | Input_Monthly | No     | 35,011    |
| P0031     | Retroactive Pay        | Yes | Prod                        | Regular   | Regular   | JobCode | 60100  | 960100 | P0001   | P0001    | P0001    | P0001    | JobCode       | JobCode       | No     | 0         |
| P0035     | Hol/Fit Pool Bonus     | No  | Prod                        | Regular   | Other     | Dollars | 60100  | 0      | PHOL    | PHOL     | PHOL     | P0030    | Holiday       | input_Monthly | No     | 15,536    |
| P0037     | Suppl Staff-Hourly     | Yes | Prod                        | Regular   | Regular   | JobCode | 60100  | 960100 | P0001   | P0001    | P0001    | P0001    | JobCode       | JobCode       | Yes    | 1,738     |
| P0039     | Additional Pay         | No  | Other                       | Other     | Other     | Dollars | 60100  | 0      | P0030   | P0030    | P0030    | P0030    | AvgPerPaidHr  | Input_Monthly | No     | 0         |
| P0050     | Recognition Pay        | No  | Other                       | Other     | Other     | Dollars | 60100  | 0      | P0030   | P0030    | P0030    | P0030    | AvgPerPaidHr  | Input_Monthly | No     | 0         |
| P0051     | Sign On Bonus          | No  | Other                       | Other     | Other     | Dollars | 60100  | 0      | P0061   | P0061    | P0061    | P0061    | Input_Monthly | Input_Monthly | No     | 0         |

## **Dimension Update utilities**

These reports are designed to help you update dimension table coding.

#### Accessing these reports

The reports listed in this section are located in **\Axiom\Reports Library\Management Reporting** Utilities**\Dimension Update Utilities**. For instructions, see Browsing the Report Library.

You can also access them from the Bud Admin task pane. In the Financial Reporting section, click Financial Utilities > Dimension Update Utilities.

| Fi | nancial Reporting                      | ^ |
|----|----------------------------------------|---|
| ۲  | 🍌 Financial Reporting                  |   |
| ٣  | inancial Utilities                     |   |
|    | 🕨 🍌 Alerts                             |   |
|    | 🕨 🎍 Current Year Forecast              |   |
|    | 🕨 🍌 Data Audit                         |   |
|    | 🕨 🍌 Data Input                         |   |
|    | 🕨 🍌 Data Reconciliation                |   |
|    | 🕨 🌽 Dimension System Structure Reports |   |
|    | 👻 🌽 Dimension Update Utilities         |   |
|    | 🐏 Update DIM- CALDATE                  |   |
|    | 🖳 Update DIM- GLPERIOD                 |   |
|    | 🔤 🐏 Update DIM- INITIATIVEID           |   |
|    | 🕨 🌽 Flex Budget                        |   |
|    | 🕨 🧶 FTE Utilities                      |   |
|    | 🕨 🌽 Integration Utilities              |   |
|    | 🕨 🏓 Payroll                            |   |
|    | 🕨 🌽 Report Batches                     |   |
|    | 🕨 🌽 Report Distribution                |   |
|    | 🕨 🌽 RevUsage                           |   |
|    | 🕨 🌽 Security Setup                     |   |
|    | 🕨 🕌 Statistic Transfers                |   |
|    | 🕨 퉬 System Setup                       |   |

### Update DIM - CALDATE

Use to update the CDM dimension table.

| CALDATE    | Description                            | CalYear | CalMonth | CalDay | FiscalYear | Holiday | PayPeriod | DayOfWeek | CalYrMth | FiscalMth | FiscalYrMth | SerialDate |    |
|------------|----------------------------------------|---------|----------|--------|------------|---------|-----------|-----------|----------|-----------|-------------|------------|----|
| O NOT SAVE | << ADMINISTRATOR SWITCH TO SAVE TO DAT | TABASE  |          |        |            |         |           |           |          |           |             |            |    |
|            | do not remove this line                |         |          |        |            |         |           |           |          |           |             |            |    |
| 0          | Default                                | 0       | 0        | 0      | 0          |         | 0         |           | 0        | 0         | 0           |            | [5 |
| 20091113   |                                        | 0       | 0        | 13     | 2009       |         | 0         | Tuesday   | 0        | 0         | 0           |            | [5 |
| 20091208   |                                        | 0       | 0        | 8      | 2009       |         | 0         | Wednesday | 0        | 0         | 0           |            | [5 |
| 20091212   |                                        | 0       | 0        | 12     | 2009       |         | 0         | Thursday  | 0        | 0         | 0           |            | [5 |
| 20091214   |                                        | 0       | 0        | 14     | 2009       |         | 0         | Friday    | 0        | 0         | 0           |            | [5 |
| 20091216   |                                        | 0       | 0        | 16     | 2009       |         | 0         | Saturday  | 0        | 0         | 0           |            | [5 |
| 20091220   |                                        | 0       | 0        | 20     | 2009       |         | 0         | Sunday    | 0        | 0         | 0           |            | [5 |
| 20091221   |                                        | 0       | 0        | 21     | 2009       |         | 0         | Monday    | 0        | 0         | 0           |            | [5 |
| 20091222   |                                        | 0       | 0        | 22     | 2009       |         | 0         | Tuesday   | 0        | 0         | 0           |            | [5 |
| 20091223   |                                        | 0       | 0        | 23     | 2009       |         | 0         | Wednesday | 0        | 0         | 0           |            | [S |
| 20091224   |                                        | 0       | 0        | 24     | 2009       |         | 0         | Thursday  | 0        | 0         | 0           |            | [5 |
| 20091225   |                                        | 0       | 0        | 25     | 2009       |         | 0         | Friday    | 0        | 0         | 0           |            | [5 |
| 20091226   |                                        | 0       | 0        | 26     | 2009       |         | 0         | Saturday  | 0        | 0         | 0           |            | [5 |
| 20091227   |                                        | 0       | 0        | 27     | 2009       |         | 0         | Sunday    | 0        | 0         | 0           |            | [5 |
| 20091228   |                                        | 0       | 0        | 28     | 2009       |         | 0         | Monday    | 0        | 0         | 0           |            | [5 |
| 20091229   |                                        | 0       | 0        | 29     | 2009       |         | 0         | Tuesday   | 0        | 0         | 0           |            | [5 |
| 20091230   |                                        | 0       | 0        | 30     | 2009       |         | 0         | Wednesday | 0        | 0         | 0           |            | rs |

### Update DIM - GLPERIOD

Use to update the GLPERIOD dimension table.

#### GLPeriod Update Report

| GLPERIOD    | GLPERIOD.Description                  | GLPERIOD.FiscalYear | GLPERIOD.FiscalMonth | GLPERIOD.GLMonthName | GLPERIOD.CalYear | GLPERIOD.CalQtr | GLPERIOD.DaysInMth | GLPERIOD.LongName | GLPERIOD.ShortName |  |
|-------------|---------------------------------------|---------------------|----------------------|----------------------|------------------|-----------------|--------------------|-------------------|--------------------|--|
|             |                                       |                     |                      |                      |                  |                 |                    |                   |                    |  |
| DO NOT SAVE | << ADMINISTRATOR SWITCH TO SAVE TO DA | TABASE              |                      |                      |                  |                 |                    |                   |                    |  |
|             | do not remove this line               |                     |                      |                      |                  |                 |                    |                   |                    |  |
| 0           | Default - Do not delete               | 0                   | 0                    | Default              | 0                |                 | 0                  | Default           | Default            |  |
| 1000        | Default - Do not delete               | 0                   | 0                    | Default              | 0                |                 | 0                  | Default           | Default            |  |
| 201000      | Summary 2010                          | 2010                | 0                    | Summary              | 2010             | 0               | 0                  | Summary, 2010     | Summary            |  |
| 201001      | Jan-2010                              | 2010                | 1                    | January              | 2010             | 1               | 31                 | January, 2010     | Jan-2010           |  |
| 201002      | Feb-2010                              | 2010                | 2                    | February             | 2010             | 1               | 28                 | February, 2010    | Feb-2010           |  |
| 201003      | Mar-2010                              | 2010                | 3                    | March                | 2010             | 1               | 31                 | March, 2010       | Mar-2010           |  |
| 201004      | Apr-2010                              | 2010                | 4                    | April                | 2010             | 2               | 30                 | April, 2010       | Apr-2010           |  |
| 201005      | May-2010                              | 2010                | 5                    | May                  | 2010             | 2               | 31                 | May, 2010         | May-2010           |  |
| 201006      | Jun-2010                              | 2010                | 6                    | June                 | 2010             | 2               | 30                 | June, 2010        | Jun-2010           |  |
| 201007      | Jul-2010                              | 2010                | 7                    | July                 | 2010             | 3               | 31                 | July, 2010        | Jul-2010           |  |
| 201008      | Aug-2010                              | 2010                | 8                    | August               | 2010             | 3               | 31                 | August, 2010      | Aug-2010           |  |
| 201009      | Sep-2010                              | 2010                | 9                    | September            | 2010             | 3               | 30                 | September, 2010   | Sep-2010           |  |
| 201010      | Oct-2010                              | 2010                | 10                   | October              | 2010             | 4               | 31                 | October, 2010     | Oct-2010           |  |
| 201011      | Nov-2010                              | 2010                | 11                   | November             | 2010             | 4               | 30                 | November, 2010    | Nov-2010           |  |
| 201012      | Dec-2010                              | 2010                | 12                   | December             | 2010             | 4               | 31                 | December, 2010    | Dec-2010           |  |
| 201100      | Summary 2011                          | 2011                | 0                    | Summary              | 2011             | 0               | 0                  | Summary, 2011     | Summary            |  |
| 201101      | Jan-2011                              | 2011                | 1                    | January              | 2011             | 1               | 31                 | January, 2011     | Jan-2011           |  |
|             |                                       |                     |                      |                      |                  |                 |                    |                   |                    |  |

#### Update DIM - INITIATIVEID

Use to update the INITIATIVEID dimension table.

# InitiativeID Update Report

| INITIATIVEID | INITIATIVEID.Description       | INITIATIVEID.InitType | INITIATIVEID.Approve |        |
|--------------|--------------------------------|-----------------------|----------------------|--------|
|              |                                |                       |                      |        |
| SAVE         | << ADMINISTRATOR SWITCH TO SAV | E TO DATABASE         |                      |        |
|              | do not remove this line        |                       |                      |        |
| 1            | Baseline                       | Baseline              | Baseline             | [SAVE] |
| 2            | New MRI Machine                | System                | Approve              | [SAVE] |
| 3            | Supply Reduction               | System                | Approve              | [SAVE] |
| 4            | New IM Physicians              | System                | Approve              | [SAVE] |
| 5            | Overtime Reduction             | System                | Approve              | [SAVE] |
| 6            | FTE Efficiency                 | System                | Exclude              | [SAVE] |
| 7            | New Cath Lab                   | System                | Approve              | [SAVE] |
| 27200101     |                                | Dept                  | Exclude              | [SAVE] |
| 101010101    |                                | Dept                  | Approve              | [SAVE] |
|              |                                |                       |                      |        |

## Flex Budget utilities

These reports are designed to post calculated values to the database.

#### Accessing these reports

The reports listed in this section are located in **\Axiom\Reports Library\Management Reporting** Utilities\Flex Budget. For instructions, see Browsing the Report Library.

You can also access them from the Bud Admin task pane. In the Financial Reporting section, click Financial Utilities > Flex Budget.

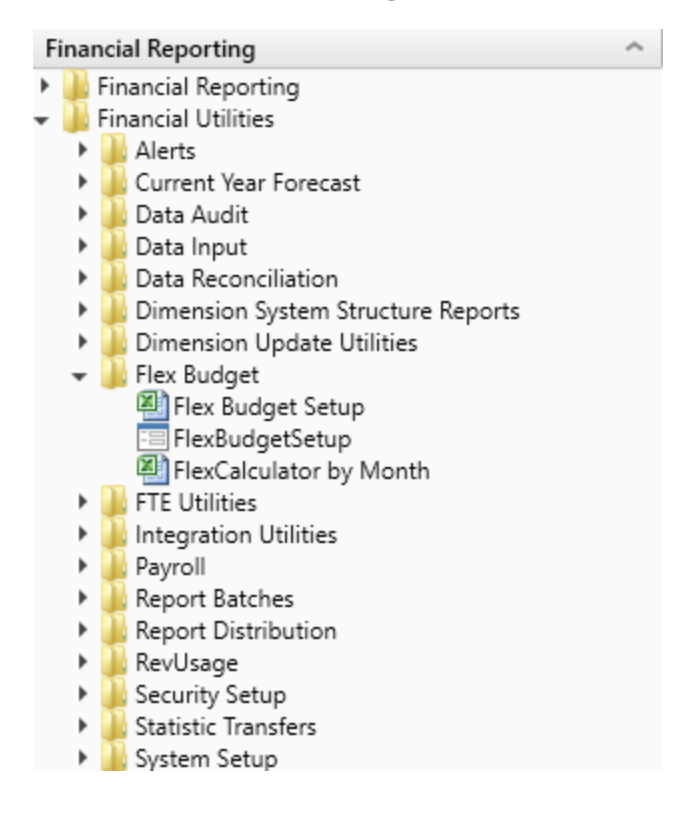

Flex Budget Setup

Use configure options for the Flex Calculator utility.

#### Flexible Budget Setup

| ✓ Show Time Series                                                                     |                                        |           |           |               |             |  |
|----------------------------------------------------------------------------------------|----------------------------------------|-----------|-----------|---------------|-------------|--|
| ✓ Show Flex Parameters                                                                 |                                        |           |           |               |             |  |
| Department Range Exceptions                                                            |                                        |           |           |               |             |  |
| This is an exception table for groups of Depts defined in the dimension for an Account |                                        |           |           |               |             |  |
| 8                                                                                      | Department                             | FlexGroup | Acct      | FlexStatistic | FlexPercent |  |
| + Add Department Range Exception                                                       |                                        |           |           |               |             |  |
| Radiology                                                                              | Radiology-Supplies - General Radiology |           | 62100     | KeyTot        | 50.00%      |  |
| Dept / Account                                                                         | Range Exceptions                       |           |           |               |             |  |
| This is an exception table for Groups of Accounts for a Department                     |                                        |           |           |               |             |  |
| 8                                                                                      | Department                             | Dept      | FlexGroup | FlexStatistic | FlexPercent |  |
| + Add Dept / Account Range Exception                                                   |                                        |           |           |               |             |  |
| EMC Rad                                                                                | ology - MRI (JobCode)-Supplies         | 27200     | Supplies  | KeyTot        | 40.00%      |  |
| Dept / Account Exceptions                                                              |                                        |           |           |               |             |  |
| This is an exception table for a specific Dept / Account                               |                                        |           |           |               |             |  |
| 8                                                                                      | Department                             | Dept      | Acct      | FlexStatistic | FlexPercent |  |
| + Add Dept / Account Exception                                                         |                                        |           |           |               |             |  |
| 27280-Salaries - Regular                                                               |                                        | 27280     | 60100     | KeyTot        | 80.00%      |  |

#### FlexCalculator by Month

FLEXIBLE BUDGET CALCULATOR

Use this save-to-database report to post flexible budget calculations to the database. The calculations are based upon default assignments in the department and account dimensions as well as exceptions that can be defined in custom tables.

|                                        |                             |        | Driver | Init |          | Flex    | Acct      | Default |       | Dept Range<br>Exception |   | Acct Range<br>Exception |   | Dept / Acct<br>Exception |
|----------------------------------------|-----------------------------|--------|--------|------|----------|---------|-----------|---------|-------|-------------------------|---|-------------------------|---|--------------------------|
| 26140 - EMC Emergency Room (CDM) Drive |                             | Driver | Row    | ID   | Type     | Percent | FlexGroup | Driver  | %     | Driver                  | % | Driver                  | % | Driver                   |
|                                        |                             |        |        |      |          |         |           |         |       |                         |   |                         |   |                          |
|                                        | Key Statistics              |        |        |      |          |         |           |         |       |                         |   |                         |   |                          |
|                                        | Vey Inpatient Statistic     | KoulD  |        |      |          |         |           |         |       |                         |   |                         |   |                          |
| KenOB                                  | Key Outpatient Statistic    | Keype  |        |      |          |         |           |         |       |                         |   |                         |   |                          |
| KeyOP                                  | Key Other Statistic         | KeyOth |        |      |          |         |           |         |       |                         |   |                         |   |                          |
|                                        | Rey outer stability         | Rejour |        |      |          |         |           |         |       |                         |   |                         |   |                          |
| KeyTOT                                 | Total Key Statistics        | KeyTOT |        |      |          |         |           |         |       |                         |   |                         |   |                          |
|                                        | ,                           |        |        |      |          |         |           |         |       |                         |   |                         |   |                          |
|                                        | Account Flex Calculations   |        |        |      |          |         |           |         |       |                         |   |                         |   |                          |
|                                        |                             |        |        |      |          |         |           |         |       |                         |   |                         |   |                          |
|                                        | Expenses                    |        |        |      |          |         |           |         |       |                         |   |                         |   |                          |
|                                        |                             |        |        |      |          |         |           |         |       |                         |   |                         |   |                          |
| 6010                                   | 0 Salaries - Regular        | KeyTot | 31     | 1    | Salaries | 75.0%   | NA        | KeyTot  | 75.0% | Not Defined             |   | Not Defined             |   | Not Defined              |
| 6011                                   | 0 Salaries - Overtime       | KeyTot | 31     | 1    | Salaries | 75.0%   | NA        | KeyTot  | 75.0% | Not Defined             |   | Not Defined             |   | Not Defined              |
| 6012                                   | 0 Salaries - Non-Productive | KeyTot | 31     | 1    | Salaries | 75.0%   | NA        | KeyTot  | 75.0% | Not Defined             |   | Not Defined             |   | Not Defined              |
| 6060                                   | 0 Salaries - Contract Labor | KeyTot | 31     | 1    | Salaries | 0.0%    | NA        | KeyTot  | 0.0%  | Not Defined             |   | Not Defined             |   | Not Defined              |
| 6110                                   | 0 Employee Annuity          | KeyTot | 31     | 1    | Benefits | 0.0%    | NA        | KeyTot  | 0.0%  | Not Defined             |   | Not Defined             |   | Not Defined              |
| 6120                                   | 0 Medical Insurance         | KeyTot | 31     | 1    | Benefits | 0.0%    | NA        | KeyTot  | 0.0%  | Not Defined             |   | Not Defined             |   | Not Defined              |
| 6122                                   | 0 Group Term Life           | KeyTot | 31     | 1    | Benefits | 0.0%    | NA        | KeyTot  | 0.0%  | Not Defined             |   | Not Defined             |   | Not Defined              |
| 6123                                   | 0 Disability Insurance      | KeyTot | 31     | 1    | Benefits | 0.0%    | NA        | KeyTot  | 0.0%  | Not Defined             |   | Not Defined             |   | Not Defined              |
| 6130                                   | 0 FICA - Social Security    | KeyTot | 31     | 1    | Benefits | 0.0%    | NA        | KeyTot  | 0.0%  | Not Defined             |   | Not Defined             |   | Not Defined              |

## Payroll utilities

These utilities are designed to post calculated values to the database.

#### Accessing these reports

The reports listed in this section are located in **\Axiom\Reports Library\Management Reporting Utilities\Payroll**. For instructions, see Browsing the Report Library.

You can also access them from the Bud Admin task pane. In the Financial Reporting section, click Financial Utilities > Payroll.

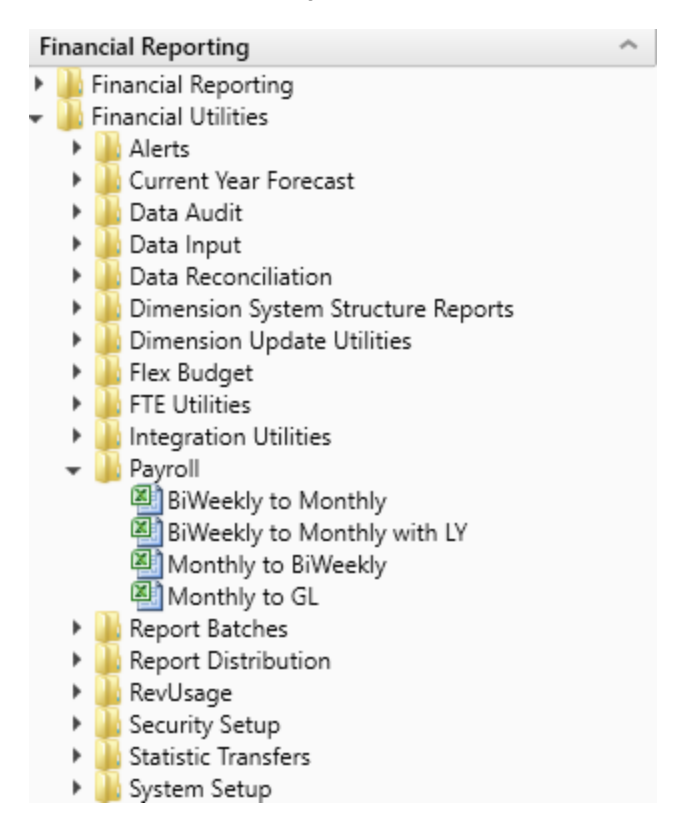

#### BiWeekly to Monthly

Use this utility to accrue for both hours and dollars from your biweekly payroll load (Payroll26) into the monthly data tables (Payroll12).

Depending on how many years of biweekly payroll data are stored in your Axiom system, you have two utility options:

- **Biweekly to Monthly** Your organization is in their first year in Axiom and have no prior year payroll data utilize this utility.
- **Biweekly to Monthly with LY** Your organization has more than one year of historical payroll data to capture the days of the year-end biweekly payroll that may cross over their fiscal year utilize this utility.

In the Refresh Variables dialog, select from the following drop-downs options, and click OK:

| Option                                    | Description                                                                                                    |  |  |  |  |
|-------------------------------------------|----------------------------------------------------------------------------------------------------|--|--|--|--|
| Choose Year (Current Year<br>or Last Year | Depending on what biweekly payrolls you want to accrue, select CYA<br>(Current Year) or LYA (Last Year).                |  |  |  |  |
| Choose Payroll Sequence                   | Select Hours or DIIrs.                                                                                                  |  |  |  |  |
| (Hours, Dllrs, Stats)                     | <b>NOTE:</b> These need to be run individually so once you run one (Hours) you will have to then run the other (Dllrs). |  |  |  |  |
| Post results to the database?             | To post the results to the Axiom database, select <b>Yes</b> ; otherwise, select <b>No</b> .                            |  |  |  |  |

**TIP:** Ensure that the number of FY days in First Pay Period are correct. If they are not, review the pay period dates on the **Custom Tables > Payroll** tab.

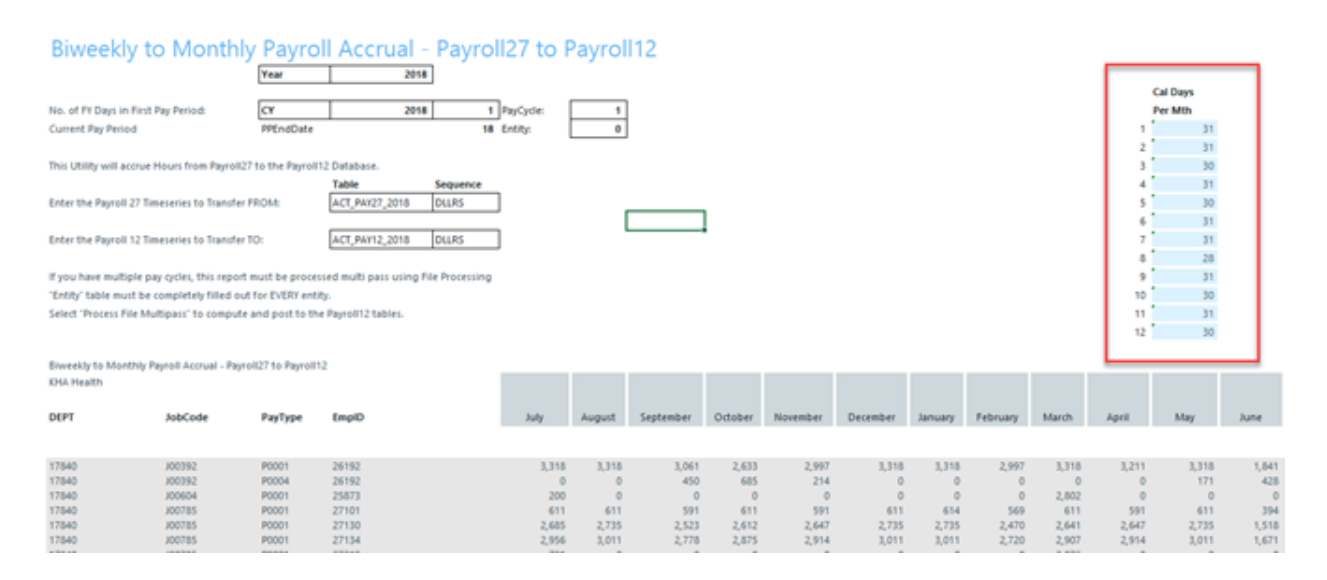

In the **File Processing** task pane, click **Process file multipass** to run the utility by department and post the values to the database. Repeat this step for the Hours by refreshing the report variables, select **Hours** from the refresh variable, and then Process File multipass. If you also load statistics into you biweekly payroll tables, you can also run this utility to move the statistics to your financial data source.
< Axiom Assistant

|                 | File Processing Set                   | tings                       | 0 |  |  |  |  |
|-----------------|---------------------------------------|-----------------------------|---|--|--|--|--|
| Tasks           | Processing Type:                      | Save Data                   | v |  |  |  |  |
| and             | Save Data Mode:                       | Save After Each Pass        | ~ |  |  |  |  |
| Files           | Save Data tag                         | s are static for all passes |   |  |  |  |  |
| nt My I         | MultiPass Settings                    | Hide Advanced View          |   |  |  |  |  |
| star            | <ul> <li>MultiPass Data \$</li> </ul> |                             |   |  |  |  |  |
| ASS             | Source Table:                         | Dept                        |   |  |  |  |  |
| eet             | Source Columns:                       | Dept.Dept                   |   |  |  |  |  |
| ş               | Group By:                             | Dept.Dept                   |   |  |  |  |  |
| ŧ               | Sort By:                              | Dept.Dept                   |   |  |  |  |  |
| star            | Source Filter:                        |                             |   |  |  |  |  |
| ource Ass       | MultiPass Filter:                     | Preview Multipass List      |   |  |  |  |  |
| Data S(         | Actions                               | gs from workbook            |   |  |  |  |  |
| ions            | Process file                          |                             |   |  |  |  |  |
| Notificat       | Process file m                        | ultipass                    |   |  |  |  |  |
| File Processing |                                       |                             |   |  |  |  |  |

#### BiWeekly to Monthly with LY

Use this utility to post accrued biweekly hours or dollars from the Payroll27 tables to the Payroll12 tables. The first period of the year is calculated using the final LY pay period.

| Biweekly to Monthly Payroll Accrual - Pa                                       | yroll27 to     | Payroll | 12     |             |         |          |          |         |          |       |       | CY.      | LY       |               |                 |                       |
|--------------------------------------------------------------------------------|----------------|---------|--------|-------------|---------|----------|----------|---------|----------|-------|-------|----------|----------|---------------|-----------------|-----------------------|
|                                                                                |                |         |        |             |         |          |          |         |          |       |       | Cal Days | Cal Days |               | Conversion to N | ionthly Hours Matrix: |
| No. of FY Days in First Pay Period:                                            |                |         | 2      | PayCycle:   | 1       | 1        |          |         |          |       |       | Per Mth  | Per Mth  |               | Month           | 24                    |
|                                                                                |                |         |        |             |         |          |          |         |          |       |       |          | 30       |               |                 |                       |
| Current Pay Period                                                             |                |         | 18     |             |         |          |          |         |          |       | 1     | 31       |          |               | July            |                       |
|                                                                                |                |         |        |             |         |          |          |         |          |       | 2     | 31       |          |               | August          |                       |
| This Utility will accrue Hours from Payroll27 to the Payroll12 Database.       |                |         |        |             |         |          |          |         |          |       | 3     | 30       |          |               | September       |                       |
|                                                                                |                |         |        |             |         |          | PayCycle | 1       |          |       | 4     | 31       |          |               | October         |                       |
| Payroll 27 Timeseries to Transfer FROM:                                        | ACT_PAY27_2016 | CY      | HOURS  | <= Do NOT d | hange   |          |          |         |          |       | 5     | 30       |          |               | November        |                       |
|                                                                                |                |         |        |             |         |          |          |         |          |       | 6     | 31       |          |               | December        |                       |
| Payroll 12 Timeseries to Transfer TO:                                          | ACT_PAY12_2016 | CY      | HOURS  | <= Do NOT d | hange   |          |          |         |          |       | 7     | 31       |          |               | January         |                       |
|                                                                                |                |         |        |             |         |          |          |         |          |       | 8     | 28       |          |               | February        |                       |
| If you have multiple pay cycles, this report must be processed using Multipass |                |         |        |             |         |          |          |         |          |       | 9     | 31       |          |               | March           |                       |
|                                                                                |                |         |        |             |         |          |          |         |          |       | 10    | 30       |          |               | April           |                       |
| Select "Process file Multipass" to compute and post to the Payrol12 database.  |                |         |        |             |         |          |          |         |          |       | 11    | 31       |          |               | May             |                       |
|                                                                                |                |         |        |             |         |          |          |         |          |       | 12    | 30       |          |               | June            |                       |
|                                                                                |                |         |        |             |         |          |          |         |          |       |       |          |          |               | Total           | 0.00                  |
| Riverable to Mandala Devent Assess Devent 27 to Devent 12                      |                | _       | _      |             |         |          |          | _       | _        |       |       | _        |          |               | _               |                       |
| Dept JobCode PayTon 2 EmpID                                                    | LY June        | July    | August | September   | October | November | December | January | February | March | April | May      | June     | Employee Name |                 | PP25                  |

#### Monthly to BiWeekly

Use this utility to post reverse-accrued budgeted monthly hours from the Payroll12 tables to biweekly amounts and post them to the Payroll27 tables for labor or productivity reporting.

#### Payroll12 to Payroll27 - Reverse Accrual

| This report is a Save-to-Database                       |    |       |                   |                |   |       |        |         |       |       |
|---------------------------------------------------------|----|-------|-------------------|----------------|---|-------|--------|---------|-------|-------|
| report which maps data from the Payroll 12 month tables | I  |       |                   |                |   |       |        |         |       |       |
| to the 27 period Payroll tables                         |    |       |                   | 1              |   |       | PayP   | eriod > |       |       |
|                                                         |    | NOW   | Month             | input Col      | U | uys U | wyschk | 1       | 2     | 3     |
| The manning matrix is set up to                         |    | 13    | hale              | A1.            |   | 31    | 31     | 14      | 14    | 3     |
| the right here - with the control checks                | 2  | 14    | August            | AM             |   | 31    | 31     | 14      | 0     | 11    |
| shaded in areen. Beainning with the                     | 3  | 15    | September         | AN             |   | 30    | 30     |         | +     | 0     |
| first "stub" partial pay period, the pay                | 4  | 16    | October           | AO             |   | 31    | 31     |         |       | 0     |
| period days are assigned to the months.                 | 5  | 17    | November          | AP             |   | 30    | 30     |         |       | 0     |
|                                                         | 6  | 18    | December          | AQ             |   | 31    | 31     |         |       | 0     |
|                                                         | 7  | 19    | January           | AR             |   | 31    | 31     |         |       | 0     |
|                                                         | 8  | 20    | February          | AS             |   | 28    | 28     |         |       | 0     |
|                                                         | 9  | 21    | March             | AT             |   | 31    | 31     |         |       | 0     |
|                                                         | 10 | 22    | April             | AU             |   | 30    | 30     |         |       | 0     |
|                                                         | 11 | 23    | May               | AV             |   | 31    | 31     |         |       | 0     |
|                                                         | 12 | 24    | June              | AW             |   | 30    | 30     |         |       | 0     |
|                                                         | L  |       | Total             |                |   | 365   | 365    | 14      | 14    | 14    |
|                                                         |    |       | Monthly Allocati  |                |   | MAL 1 | *      | 0.452   | 0.452 | 0.097 |
|                                                         |    |       | %' Matrix         |                |   | Mth2  | 5      | 0.000   | 0.000 | 0.355 |
|                                                         |    |       |                   |                |   | Mth3  | %      | 0.000   | 0.000 | 0.000 |
| CFLAG                                                   |    |       | These %'s are app | plied          |   | Mth4  | %      | 0.000   | 0.000 | 0.000 |
|                                                         |    |       | against the mont  | hly data       |   | Mth5  | %      | 0.000   | 0.000 | 0.000 |
|                                                         |    |       | in Columns AK-A   | W              |   | Mthő  | %      | 0.000   | 0.000 | 0.000 |
|                                                         |    |       |                   |                |   | Mth7  | %      | 0.000   | 0.000 | 0.000 |
|                                                         |    |       | Sequence          | Tables         |   | Mth8  | %      | 0.000   | 0.000 | 0.000 |
| Enter Payroll12 Timeseries to Transfer FROM:            | c  | Y ACT | HOURS             | ACT_PAY12_2017 |   | Mth9  | %      | 0.000   | 0.000 | 0.000 |
| Enter Payroll27 Timeseries to Transfer TO:              | c  | Y ACT | HOURS             | ACT_PAY27_2017 |   | Mth10 | 1%     | 0.000   | 0.000 | 0.000 |
|                                                         |    |       |                   |                |   | Mth11 | 1%     | 0.000   | 0.000 | 0.000 |
|                                                         |    |       | HOURS             |                |   | Mth12 | 2 %    | 0.000   | 0.000 | 0.000 |
|                                                         |    |       | Yes               |                |   |       |        |         |       |       |

#### Monthly to GL

If payroll hours are not coming through your GL Import, you can move your hours from the Payroll12 data tables created from the previous process to your Financial tables by running the Monthly to GL accrual utility.

**IMPORTANT:** Only run this utility if you are not loading hours from your GL via the GL12Month or Monthly Statistics imports.

| Note: This routine                               | lote: This routine uses the columns in your lobCode and PayType Dimensions colled "HoACCT" |              |            |                               |                           |            |            |            |            |            |  |  |  |  |
|--------------------------------------------------|--------------------------------------------------------------------------------------------|--------------|------------|-------------------------------|---------------------------|------------|------------|------------|------------|------------|--|--|--|--|
| Payroll                                          | 12 to Financ                                                                               | ial DB Hour  | s Transfer | Year                          | 2017                      |            |            |            |            |            |  |  |  |  |
|                                                  |                                                                                            |              |            | Payroll Table<br>Actual table | ACT_PAY12_2017<br>ACT2017 |            |            |            |            |            |  |  |  |  |
| Payroll12 Ho<br>Financial Tim<br>Running Multipa | urs Timeseries to Tran<br>eseries to Transfer To:<br>ss FALSE                              | isfer:<br>;  |            |                               | HOURS                     |            |            |            |            |            |  |  |  |  |
| DEPT                                             | Acct                                                                                       | InitiativeID | ACT2017.P1 | ACT2017.P2                    | ACT2017.93                | ACT2017.P4 | ACT2017.95 | ACT2017.P6 | ACT2017.97 | ACT2017.P8 |  |  |  |  |
|                                                  |                                                                                            |              |            |                               |                           |            |            |            |            |            |  |  |  |  |
| 17840                                            | 960100                                                                                     | 1            | 177        | 177                           | 168                       | 147        | 140        | 177        | 177        | 160        |  |  |  |  |
| 17840                                            | 960120                                                                                     | 1            | 0          | 0                             | 19                        | 30         | 23         | 0          | 0          | 0          |  |  |  |  |
| 17840                                            | 960100                                                                                     | 1            | 29         | 0                             | 0                         | 0          | 0          | 0          |            | 0          |  |  |  |  |
| 17840                                            | 960100                                                                                     | 1            | 956        | 912                           | 847                       | 848        | 794        | 797        | 797        | 720        |  |  |  |  |
| 17840                                            | 960120                                                                                     | 1            | 0          | 0                             | 78                        | 50         | 0          | 0          | 0          | 0          |  |  |  |  |
| 17840                                            | 960100                                                                                     | 1            | 3          | 151                           | 168                       | 165        | 171        | 177        | 177        | 160        |  |  |  |  |
| 17880                                            | 960100                                                                                     | 1            | 177        | 177                           | 171                       | 177        | 171        | 177        | 177        | 160        |  |  |  |  |
| 17881                                            | 960100                                                                                     | 1            | 0          | 18                            | 36                        | 0          | 0          | 0          | 0          | 0          |  |  |  |  |
| 17881                                            | 960100                                                                                     | 1            | 0          | 0                             | 0                         | 0          | 0          | 0          | 7          | 0          |  |  |  |  |
| 17881                                            | 960110                                                                                     | 1            | 0          | 0                             | 0                         | 0          | 0          | 0          | 1          | 0          |  |  |  |  |
| 17881                                            | 960100                                                                                     | 1            | 0          | 0                             | 0                         | 8          | 0          | 0          | 0          | 0          |  |  |  |  |
| 17881                                            | 960120                                                                                     | 1            | 0          | 0                             | 29                        | 19         | 0          | 0          | 0          | 0          |  |  |  |  |
| 17881                                            | 960100                                                                                     | 1            | 177        | 177                           | 171                       | 177        | 171        | 177        | 177        | 160        |  |  |  |  |
| 17883                                            | 960100                                                                                     | 1            | 146        | 139                           | 158                       | 130        | 140        | 133        | 122        | 160        |  |  |  |  |
| 17883                                            | 960120                                                                                     | 1            | 34         | 34                            | 36                        | 47         | 32         | 44         | 41         | 0          |  |  |  |  |
| 17883                                            | 960110                                                                                     | 1            | 6          | 6                             | 8                         | 1          | 6          | 5          | 8          | 14         |  |  |  |  |
| 17883                                            | 960100                                                                                     | 1            | 3          | 6                             | 168                       | 156        | 159        | 167        | 134        | 160        |  |  |  |  |
| 17883                                            | 960120                                                                                     | 1            | 0          | 0                             | 17                        | 20         | 13         | 9          | 43         | 0          |  |  |  |  |
| 17883                                            | 960110                                                                                     | 1            | 4          | 0                             | 7                         | 4          | 10         | 7          | 10         | 9          |  |  |  |  |
| 17883                                            | 960100                                                                                     | 1            | 4          | 6                             | 175                       | 107        | 112        | 203        | 158        | 160        |  |  |  |  |
| 17883                                            | 960120                                                                                     | 1            | 3          | 0                             | 7                         | 16         | 11         | 13         | 0          | 0          |  |  |  |  |
| 17883                                            | 960110                                                                                     | 1            | 0          | 0                             | 4                         | 1          | 3          | 2          | 4          | 8          |  |  |  |  |

**NOTE:** Use the Monthly to BiWeekly utility to take budgeted Payroll12 data and reverse accrue it to a biweekly data set.

### **Report Batches**

These reports are designed to process multiple reports for multiple outputs.

#### Accessing these reports

The reports listed in this section are located in \Axiom\Reports Library\Management Reporting Utilities\Report Batches. For instructions, see Browsing the Report Library.

You can also access them from the Bud Admin task pane. In the Financial Reporting section, click Financial Utilities > Report Batches.

| F | inancial Reporting                          | • |
|---|---------------------------------------------|---|
| ۲ | 🍌 Financial Reporting                       |   |
| Ŧ | 🍌 Financial Utilities                       |   |
|   | 🕨 🎍 Alerts                                  |   |
|   | 🕨 🌽 Current Year Forecast                   |   |
|   | 🕨 🌽 Data Audit                              |   |
|   | 🕨 🌽 Data Input                              |   |
|   | 🕨 🌽 Data Reconciliation                     |   |
|   | 🕨 🕌 Dimension System Structure Reports      |   |
|   | 🕨 🕌 Dimension Update Utilities              |   |
|   | 🕨 🕌 Flex Budget                             |   |
|   | 🕨 🕌 FTE Utilities                           |   |
|   | 🕨 🕌 Integration Utilities                   |   |
|   | 🕨 🥌 Payroll                                 |   |
|   | 🕶 뷀 Report Batches                          |   |
|   | Monthly Alert Processing Batch              |   |
|   | Monthly All in One Executive Reporting Bate | h |
|   | Monthly All in One Manager Reporting Batc   | h |
|   | Monthly Dept Reporting Batch                |   |
|   | Monthly Executive Reporting Batch           |   |
|   | Monthly Financial Statements Batch          |   |
|   | Monthly Hours Accrual Batch                 |   |
|   | Report Distribution                         |   |
|   | RevUsage                                    |   |
|   | Security Setup                              |   |
|   | Statistic Iransfers                         |   |
| _ | 🕨 🌆 System Setup                            | _ |

Monthly All in One Executive Reporting Batch

Use to run the Executive Monthly Package report for distribution.

| Enabled |                     | Process Multipass         | Multipass Source Column                     | Multipass Data Filter                                               |
|---------|---------------------|---------------------------|---------------------------------------------|---------------------------------------------------------------------|
| On      | On                  |                           |                                             |                                                                     |
| On      | On                  |                           |                                             |                                                                     |
|         | Enabled<br>On<br>On | Enabled<br>On On<br>On On | Enabled Process Multipass<br>On On<br>On On | Enabled Process Multipass Multipass Source Column<br>On On<br>On On |

#### Monthly All in One Manager Reporting Batch

#### Use to run the Department Monthly Package report for distribution.

| Enabled | Process Multipass | Multipass Source Column   | Multipass Data Filter                             |
|---------|-------------------|---------------------------|---------------------------------------------------|
| On 🔻    | On                |                           |                                                   |
|         | Enabled<br>On     | Enabled Process Multipass | Enabled Process Multipass Multipass Source Column |

#### Monthly Financial Statements Batch

#### Use to run the monthly Financial Statements for distribution.

#### BATCH CONTROL SHEET

| File Path                                                                                                    | Enabled | Process Multipass | Multipass Source Column |
|----------------------------------------------------------------------------------------------------|---------|-------------------|-------------------------|
| \Axiom\Reports Library\Management Reporting\Financial Statements\Balance Sheet & Cash Flow\Balance Sheet.xlsx           | On      | Off               |                         |
| \Axiom\Reports Library\Management Reporting\Financial Statements\\ncome Statement\Income Statement Summary.xlsx         | On      | Off               |                         |
| \Axiom\Reports Library\Management Reporting\Financial Statements\Income Statement\Income Statement Summary.xlsx         | On      | On                |                         |
| \Axiom\Reports Library\Management Reporting\Financial Statements\Balance Sheet & Cash Flow\Balance Sheet By Entity.xlsx | On      | Off               |                         |
| \Axiom\Reports Library\Management Reporting\Financial Statements\Income Statement\Income Statement By Entity.xlsx       | On      | Off               |                         |
| \Axiom\Reports Library\Management Reporting\Financial Statements\Income Statement\Income Statement Summary-12Month.xls  | On      | On                |                         |

#### Monthly Hours Accrual Batch

Use to run the monthly the Hours accrual reports.

| BATCH CONTROL SHEET                                                                                                    |         |                   |                         |                       |
|----------------------------------------------------------------------------------------------------|---------|-------------------|-------------------------|-----------------------|
| File Path                                                                                                    | Enabled | Process Multipass | Multipass Source Column | Multipass Data Filter |
| \Axiom\Reports Library\Management Reporting Utilities\Payroll\BiWeekly to Monthly.xlsx                                                                                                    | On      | On                | Dept.Dept               |                       |
| $\label{eq:label} Axiom\eqref{eq:label} where the set of the set of the set $ | On      | On                | Dept.Dept               |                       |

### **RevUsage utilities**

This report is designed to calculate and post values to the database.

#### Accessing these reports

The reports listed in this section are located in \Axiom\Reports Library\Management Reporting Utilities\RevUsage. For instructions, see Browsing the Report Library.

You can also access them from the Bud Admin task pane. In the Financial Reporting section, click Financial Utilities > RevUsage.

#### Financial Reporting

- Financial Reporting
- 🕶 퉬 Financial Utilities
  - 🕨 連 Alerts
  - Current Year Forecast
  - 🕨 鷆 Data Audit
  - 🕨 🎍 Data Input
  - 🕨 퉲 Data Reconciliation
  - Dimension System Structure Reports
  - Dimension Update Utilities
  - Flex Budget
  - FTE Utilities
  - Integration Utilities
  - Payroll
  - Report Batches
  - Report Distribution
  - 🕶 퉬 RevUsage
    - Allocate Budget to CDM Statistics
  - Summarize CDM Statistics
  - Security Setup
  - Statistic Transfers
  - 🕨 🍌 System Setup

#### Summarize CDM Statistics (optional feature)

Use to summarize CDM values to department-level statistics and post them to the Financial database to use as key statistics for monthly reporting as well as budgeting.

~

| Summariza     | tion of CDM Statistics           |       | Current Year |       |      |      |            |         |             |           |
|---------------|----------------------------------|-------|--------------|-------|------|------|------------|---------|-------------|-----------|
| 00140-4       | Description                      | DVII. | C            | Durt  | h de | A    | Contractor | Outstar | Alexandra a | RVU Adj V |
| CDIVICOde     | Description                      | HV0   | StatMoot     | Dept  | 2016 | 2016 | 2016       | 2016    | 2016        | 2016      |
| IP Statistics |                                  |       |              |       |      |      |            |         |             |           |
| C2614010150   | ER Level I < 2Hr                 | 1.00  | 212          | 26140 | 7    | 5    | 5          | 7       | 4           | 4         |
| C2614010152   | ER Level II <2Hr                 | 1.00  | 212          | 26140 | 11   | 9    | 8          | 11      | 7           | 7         |
| C2614010153   | ER Level II > 2Hr                | 1.50  | 212          | 26140 | 2    | 2    | 2          | 2       | 2           | 2         |
| C2614010154   | ER Level III < 2Hr               | 1.00  | 212          | 26140 | 46   | 37   | 32         | 48      | 30          | 30        |
| C2614010155   | ER Level III > 2Hr               | 2.00  | 212          | 26140 | 194  | 156  | 134        | 198     | 124         | 126       |
| C2614010156   | ER Level IV <2Hr                 | 1.50  | 212          | 26140 | 119  | 95   | 81         | 122     | 77          | 78        |
| C2614010157   | ER Level IV > 2Hr                | 2.50  | 212          | 26140 | 1465 | 1175 | 1008       | 1505    | 943         | 960       |
| C2614010158   | ER Level V <2Hr                  | 2.00  | 212          | 26140 | 6    | 4    | 4          | 6       | 4           | 4         |
| C2614010159   | ER Level V>2Hr                   | 2.50  | 212          | 26140 | 88   | 70   | 60         | 90      | 58          | 58        |
| C2623023005   | CVS Intensive Care Room Charge   | 1.00  | 0            | 26230 | 93   | 55   | 58         | 67      | 76          | 73        |
| C2631031000   | 3A Regular Private Room Charge   | 1.00  | 0            | 26310 | 800  | 742  | 744        | 740     | 782         | 683       |
| C2632032000   | 3B Regular Private Room Charge   | 1.00  | 0            | 26320 | 826  | 794  | 803        | 803     | 827         | 783       |
| C2634034005   | Cou Intensive Care Room Charge   | 1.00  | 0            | 26340 | 210  | 145  | 139        | 183     | 173         | 181       |
| C2635033005   | AICU Intensive Care Room Charge  | 1.00  | 0            | 26350 | 425  | 354  | 346        | 452     | 467         | 433       |
| C2644044000   | 4D Mother/Baby Private Room Chg  | 1.00  | 0            | 26440 | 272  | 253  | 271        | 287     | 243         | 271       |
| C2644044002   | 4D Private Executive Room Charge | 1.00  | 0            | 26440 | 141  | 131  | 140        | 149     | 126         | 140       |
| C2645045005   | Nicu Intensive Care Room Charge  | 1.00  | 0            | 26450 | 367  | 438  | 528        | 436     | 543         | 473       |
| C2646041000   | 5G Regular Private Room Charge   | 1.00  | 0            | 26460 | 680  | 722  | 698        | 695     | 716         | 642       |

### Security Setup utilities

These reports are designed to manage user roles and permissions.

#### Accessing these reports

The reports listed in this section are located in **\Axiom\Reports Library\Management Reporting** Utilities\Security Setup. For instructions, see Browsing the Report Library.

You can also access them from the Bud Admin task pane. In the Financial Reporting section, click Financial Utilities > Security Setup.

| Fi | nai | ncial Reporting                       | ^ |
|----|-----|---------------------------------------|---|
| ۲  |     | Financial Reporting                   |   |
| Ŧ  |     | Financial Utilities                   |   |
|    | ►   | 🗼 Alerts                              |   |
|    | ►   | 🕌 Current Year Forecast               |   |
|    | ►   | 🎍 Data Audit                          |   |
|    | ►   | 🎍 Data Input                          |   |
|    | ۲   | 🌽 Data Reconciliation                 |   |
|    | ►   | 🎉 Dimension System Structure Reports  |   |
|    | ►   | 鷆 Dimension Update Utilities          |   |
|    | ►   | 🅌 Flex Budget                         |   |
|    | ►   | 🕌 FTE Utilities                       |   |
|    | ►   | 鷆 Integration Utilities               |   |
|    | ►   | Payroll                               |   |
|    | ►   | 🔒 Report Batches                      |   |
|    | ۲   | 🍌 Report Distribution                 |   |
|    | ۲   | 🍌 RevUsage                            |   |
|    | •   | 퉬 Security Setup                      |   |
|    |     | Performance Reporting Security Update |   |
|    | ۲   | Statistic Transfers                   |   |
|    | ►   | 퉬 System Setup                        |   |

#### Performance Reporting Security Update

#### Use to configure security.

| Performa            | Performance Reporting Security Update v1.3 |               |                   |                                 |                            |                         |                     |                     |             |         |                                   |                        |                            |                    |
|---------------------|--------------------------------------------|---------------|-------------------|---------------------------------|----------------------------|-------------------------|---------------------|---------------------|-------------|---------|-----------------------------------|------------------------|----------------------------|--------------------|
| * Note: This utilit | y only adds                                | users to sys  | stems & roles. If | you need to REMOVE a us         | er from a system or ro     | le, You must use        | the Security I      | Manager. N          | lot this ut | ility   |                                   |                        |                            |                    |
| Input               |                                            | Input         | Input             | Input                           | Select                     | Only Axiom Promp        |                     |                     |             |         | Select                            | Select                 | Select                     | Select             |
| LoginName           | PrincipalID                                | FirstName     | LastName          | EmailAddress                    | AuthenticationType         | Password                | IsSyncEnabled       | UserLicense<br>Type | IsEnabled   | IsAdmin | Management<br>Reporting<br>System | Productivity<br>System | Mgmt Reporting Role        | Productivity Role  |
| Update              | 🔻 Jpdate D                                 | atabase on SA | AVE?              | Select [SAVE] to post update th | e Security -or- [Process F | ile] in the Task Pane ( | (if you are a Syste | m Administra        | tor)        |         |                                   |                        |                            |                    |
| EXISTING EPM USER   | RS                                         |               |                   |                                 |                            |                         |                     |                     |             |         |                                   |                        |                            |                    |
|                     |                                            |               |                   |                                 |                            |                         |                     |                     |             |         |                                   |                        |                            |                    |
| admin               | 1                                          | System        | Administrator     | admin@axiomepm.com              | Aziom Prompt               |                         | TRUE                | Standard            | TRUE        | TRUE    | TRUE                              | TRUE                   | Management Reporting Admin | Productivity Admin |
| AEstey              | 113                                        | Angela        | Estey             | AEstey@kaufmanhall.com          | Asiom Prompt               |                         | FALSE               | Standard            | FALSE       | TRUE    | TRUE                              | TRUE                   | Management Reporting Admin | Productivity Admin |
| AHayman             | 7                                          | Amanda        | Hayman            | AHayman@noreply.com             | Asiom Prompt               |                         | FALSE               | Standard            | FALSE       | FALSE   | FALSE                             | FALSE                  |                            |                    |
| AMcDonald           | 109                                        | Andrew        | McDonald          | AMcDonald@kaufmanhall.c<br>om   | Windows User               |                         | FALSE               | Standard            | FALSE       | FALSE   | TRUE                              | FALSE                  | Management Reporting Admin | •                  |
| AMoore              | 8                                          | Amia          | Moore             | AMoore@noreply.com              | Aziom Prompt               |                         | FALSE               | Standard            | FALSE       | FALSE   | FALSE                             | FALSE                  | ·                          |                    |
| asdadmin            | 145                                        | Test User     | Automation        | mgurnee@kaufmanhall.com         | Asiom Prompt               |                         | FALSE               | Standard            | TRUE        | TRUE    | FALSE                             | FALSE                  | ·                          | •                  |
| ATate               | 9                                          | Angela        | Tate              | ATate@noreply.com               | Asiom Prompt               |                         | FALSE               | Standard            | FALSE       | FALSE   | FALSE                             | FALSE                  |                            |                    |
| badmin              | 138                                        | Bud           | Admin             | badmin@kaufmanhall.com          | Asiom Prompt               |                         | FALSE               | Standard            | FALSE       | FALSE   | TRUE                              | FALSE                  | Management Reporting Admin | •                  |
| BClark.             | 15                                         | Bridget       | Clark             | BClark@noreply.com              | Asiom Prompt               |                         | FALSE               | Standard            | FALSE       | FALSE   | FALSE                             | FALSE                  | ·                          |                    |
| BCrawford           | 12                                         | Beth          | Crawford          | BCrawford@noreply.com           | Axiom Prompt               |                         | FALSE               | Standard            | FALSE       | FALSE   | FALSE                             | FALSE                  |                            |                    |
| BHead               | 14                                         | Betty         | Head              | BHead@noreply.com               | Axiom Prompt               |                         | FALSE               | Standard            | FALSE       | FALSE   | FALSE                             | FALSE                  | ·                          | •                  |
| BNeblett            | 10                                         | Barbara       | Neblett           | BNeblett@noreply.com            | Asiom Prompt               |                         | FALSE               | Standard            | FALSE       | FALSE   | FALSE                             | FALSE                  |                            |                    |
| BNeedham            | 16                                         | Brooke        | Needham           | BNeedham@noreply.com            | Asiom Prompt               |                         | FALSE               | Standard            | FALSE       | FALSE   | FALSE                             | FALSE                  |                            |                    |
| BRoss               | 13                                         | Bettie        | Ross              | BRoss@noreply.com               | Axiom Prompt               |                         | FALSE               | Standard            | FALSE       | FALSE   | FALSE                             | FALSE                  |                            |                    |

### Statistic Transfer utilities

These reports are designed as save-to-database reports for statistics.

#### Accessing these reports

The reports listed in this section are located in **\Axiom\Reports Library\Management Reporting** Utilities**\Statistic Transfers**. For instructions, see Browsing the Report Library.

You can also access them from the Bud Admin task pane. In the Financial Reporting section, click Financial Utilities > Statistic Transfers.

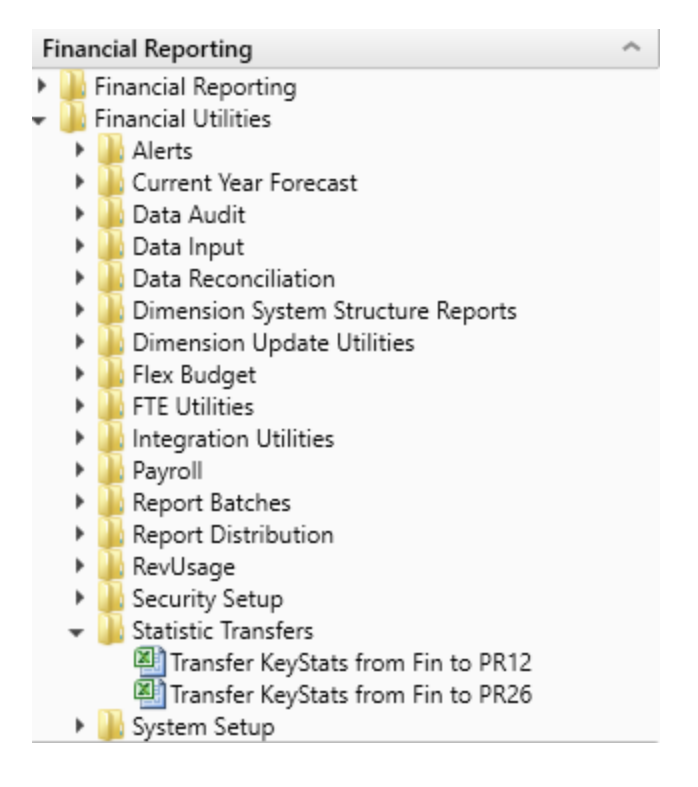

#### Transfer Key Stats from Fin to PR12

Use this save-to-database report to transfer statistics from the Financial tables to the Payroll12 tables at the end of the budget process. The statistics can then be used once they are reverse accrued into biweekly periods for biweekly productivity.

| Enter Einen eint Table to Tampfor Erem               |    |
|------------------------------------------------------|----|
| Enter Financial Table to Transfer From: Account      |    |
| Enter Payrol112 Table to Transfer To: Act_Pay12_2017 |    |
| 17840 Pstat Jstat 0 31 31 30 31 30 31 31 31          | 28 |
| 17870 Pstat Jstat 0 31 31 30 31 30 31 31             | 28 |
| 17879 Pstat Jstat 0 31 31 30 31 30 31 31 31          | 28 |
| 17880 Pstat Jstat 0 31 31 30 31 30 31 31 31          | 28 |
| 17881 Pstat Jstat 0 31 31 30 31 30 31 31 31          | 28 |
| 17883 Pstat Jstat 0 31 31 30 31 30 31 31 31          | 28 |
| 17885 Pstat Jstat 0 31 31 30 31 30 31 31 31          | 28 |
| 17886 Pstat Jstat 0 31 31 30 31 30 31 31 31          | 28 |
| 17891 Pstat Jstat 0 31 31 30 31 30 31 31 31          | 28 |
| 17894 Pstat Jstat 0 31 31 30 31 30 31 31 31          | 28 |
| 17895 Pstat Jstat 0 31 31 30 31 30 31 31 31          | 28 |
| 17896 Pstat Jstat 0 31 31 30 31 30 31 31 31          | 28 |
| 18560 Pstat Jstat 0 31 31 30 31 30 31 31 31          | 28 |
| 18900 Pstat Jstat 0 31 31 30 31 30 31 31 31          | 28 |

#### Transfer Key Stats from Financial Tables to Payroll 12 Tables KHA Health

#### Transfer Key Stats from Fin to PR26

Use this save-to-database report to transfer statistics from the Financial tables to the Payroll27 tables at the end of the budget process. The statistics can then be used once they are reverse accrued into biweekly periods for biweekly productivity.

| Transfer Key Statistics From                                                                                  | n Fin    | ancial to            | Payroll 27 | 7        |          |             |       |         |       |       |       |       |       |       |      |      |
|----------------------------------------------------------------------------------------------------|----------|----------------------|------------|----------|----------|-------------|-------|---------|-------|-------|-------|-------|-------|-------|------|------|
|                                                                                                    |          |                      |            |          |          |             |       |         |       |       |       |       |       |       |      |      |
| This report is a Save-to-Database<br>report which maps data from a 12 month<br>Financial table to a 27 period |          |                      |            |          |          | PayPeriod > |       |         |       |       |       |       |       |       |      |      |
| Payroll table                                                                                                 | Row      | Month                | Input Col  | Days     | DupsChk  | 1           | 2     | 3       | 4     | 5     | 6     | 7     | 8     | 9     | 10   | 11   |
| The mapping matrix is set up to<br>the right here - with the control checks                                   | 28<br>23 | July<br>August       | AX<br>AY   | 31<br>31 | 31<br>31 | 14          | 14    | 3<br>11 | 14    | 6     |       |       |       |       |      |      |
| shaded in green. Beginning with the                                                                           | 30       | September            | AZ         | 30       | 30       |             |       |         |       | 8     | 14    | 8     |       |       |      |      |
| first "stub" partial pay period, the pay                                                                      | 31       | October              | BA         | 31       | 31       |             |       |         |       |       |       | 6     | 14    | 11    |      |      |
| period days are assigned to the months.                                                                       | 32       | November             | BB         | 30       | 30       |             |       |         |       |       |       |       |       | 3     | 14   | 13   |
|                                                                                                    | 33       | December             | BC         | 31       | 31       |             |       |         |       |       |       |       |       |       |      | 1    |
| The days on rows 28-39 are used to derive                                                                     | 34       | January              | BD         | 31       | 31       |             |       |         |       |       |       |       |       |       |      |      |
| the %'s on Rows 43-54.                                                                                        | 35       | February             | BE         | 23       | 29       |             |       |         |       |       |       |       |       |       |      |      |
|                                                                                                    | 36       | March                | BF         | 31       | 31       |             |       |         |       |       |       |       |       |       |      |      |
| These are used in the formulas in cells                                                                       | 37       | April                | BG         | 30       | 30       |             |       |         |       |       |       |       |       |       |      |      |
| H35-AH35, which transform the Input data                                                                      | 38       | May                  | BH         | 31       | 31       |             |       |         |       |       |       |       |       |       |      |      |
| in Columns – AX-BI, to the payperiod<br>data in T35-AT35.                                                     | 39       | June                 | BI         | 30       | 30       |             |       |         |       |       |       |       |       |       |      |      |
|                                                                                                    |          | Total                |            | 366      | 366      | 14          | 14    | 14      | 14    | 14    | 14    | 14    | 14    | 14    | 14   | 14   |
| A control check is located at the bottom of the                                                               |          |                      |            |          |          |             |       |         |       |       |       |       |       |       |      |      |
| Variable length section, and can be found                                                                     |          | Monthly Allocation   |            |          | Mith1%   | 45.2%       | 45.2% | 9.7%    | 0.0%  | 0.0%  | 0.0%  | 0.0%  | 0.0%  | 0.0%  | 0.0% | 0.0% |
| by hitting Control F (Find) and entering                                                                      |          | 2" Matrix            |            |          | Mith2 %  | 0.0%        | 0.0%  | 35.5%   | 45.2% | 13.4% | 0.0%  | 0.0%  | 0.0%  | 0.0%  | 0.0% | 0.0% |
|                                                                                                    |          |                      |            |          | Mith3 %  | 0.0%        | 0.0%  | 0.0%    | 0.0%  | 26.7% | 46.7% | 26.7% | 0.0%  | 0.0%  | 0.0% | 0.0% |
| CFLAG                                                                                                    |          | These %'s are applie | ud .       |          | Mith4 %  | 0.0%        | 0.0%  | 0.0%    | 0.0%  | 0.0%  | 0.0%  | 19.4% | 45.2% | 35.5% | 0.0% | 0.0% |

### System Setup utilities

These reports are designed as utility reports to help you set up the system.

#### Accessing these reports

The reports listed in this section are located in **\Axiom\Reports Library\Management Reporting Utilities\System Setup.** For instructions, see Browsing the Report Library.

You can also access them from the Bud Admin task pane. In the Financial Reporting section, click Financial Utilities > System Setup.

#### Financial Reporting

- Financial Reporting
- 🕶 🍌 Financial Utilities
  - 🕨 🍌 Alerts
  - 🕨 퉬 Current Year Forecast
  - 🕨 🍌 Data Audit
  - 🕨 鷆 Data Input
  - Data Reconciliation
  - Dimension System Structure Reports
  - Dimension Update Utilities
  - 🕨 鷆 Flex Budget
  - 🕨 鷆 FTE Utilities
  - Integration Utilities
  - Payroll
  - 🕨 퉬 Report Batches
  - Report Distribution
  - RevUsage

Ŧ

- 🕨 🎍 Security Setup
- Statistic Transfers
  - System Setup
  - CalDate Update Utility
    - FP Payor
    - FP\_Payor
    - GLPayrollMapping
    - 🔊 Names
    - 🔊 Payroll
    - Payroll\_Dates
    - Period
    - ThresholdLevel
    - VCC\_Payroll\_Mapping
  - VCC\_Threshold
  - 🖉 Year 😑 YearPeriod
- Benchmark

Used as factors in productivity reports.

### **Benchmark Factors**

| Dept  | Department Name                      | Worked Hours<br>per Unit | Paid Hours<br>per Unit | Salaries<br>per Unit | Supplies<br>per Unit | Total Expense<br>per Unit |
|-------|--------------------------------------|--------------------------|------------------------|----------------------|----------------------|---------------------------|
| 17840 | EHS Sports Medicine                  | 37.14                    | 40.86                  | 0.00                 | 0.00                 | 0.00                      |
| 17880 | EPG Phys Clinic-North                | 5.71                     | 6.29                   | 0.00                 | 0.00                 | 0.00                      |
| 17881 | EPG Phys Clinic-Occ Hlth East        | 5.71                     | 6.29                   | 0.00                 | 0.00                 | 0.00                      |
| 17883 | EPG Phys Clinic-Occ Hlth Midtown     | 17.30                    | 19.03                  | 0.00                 | 0.00                 | 0.00                      |
| 17885 | EPG Phys Clinic-East                 | 15.02                    | 16.53                  | 0.00                 | 0.00                 | 0.00                      |
| 17886 | EPG Phys Clinic-Occ Hlth/West        | 0.00                     | 0.00                   | 0.00                 | 0.00                 | 0.00                      |
| 17891 | EPG Phys Clinic-South                | 11.52                    | 12.67                  | 0.00                 | 0.00                 | 0.00                      |
| 17894 | EPG Phys Clinic-Uptown               | 6.18                     | 6.80                   | 0.00                 | 0.00                 | 0.00                      |
| 17895 | EPG Phys Clinic-West                 | 5.71                     | 6.29                   | 0.00                 | 0.00                 | 0.00                      |
| 19000 | EHS Administration                   | 117.25                   | 128.97                 | 0.00                 | 0.00                 | 0.00                      |
| 19050 | EHS Trust                            | 17.21                    | 18.93                  | 0.00                 | 0.00                 | 0.00                      |
| 19060 | EHS Corporate Communications         | 42.82                    | 47.10                  | 0.00                 | 0.00                 | 0.00                      |
| 19080 | EHS Teleservices                     | 30.56                    | 33.62                  | 0.00                 | 0.00                 | 0.00                      |
| 19100 | EHS Accounting Operations (Employee) | 46.65                    | 51.32                  | 0.00                 | 0.00                 | 0.00                      |
| 19105 | EHS Payroll                          | 14.90                    | 16.39                  | 0.00                 | 0.00                 | 0.00                      |
| 19110 | EHS Administrative Finance           | 17.14                    | 18.85                  | 0.00                 | 0.00                 | 0.00                      |
| 19150 | EHS Information Services             | 114.19                   | 125.61                 | 0.00                 | 0.00                 | 0.00                      |
| 19160 | EHS Audit Services                   | 4.75                     | 5.23                   | 0.00                 | 0.00                 | 0.00                      |
| 19170 | EHS Medical Information Network      | 73.92                    | 81.31                  | 0.00                 | 0.00                 | 0.00                      |

#### CalDate Update Utility

Use as a utility to help you fill out the necessary columns in the CALDATE dimensions table. Only needed if licensed for Daily Productivity.

| Calenda    | ar Date (CalDate)               |             |                 |               |               |                |              |          |           |             |            |
|------------|---------------------------------|-------------|-----------------|---------------|---------------|----------------|--------------|----------|-----------|-------------|------------|
|            | Fiscal Year START Month >>      | 7           | 1               |               |               |                |              |          |           |             |            |
|            | Enter the number of days to add | 5           | *The utility ad | dds the new d | ays at the bo | ttom range of  | this utility |          |           |             |            |
|            | Save to Database>>              | Do Not Save | * Review & A    | djust HOLIDAY | & PAYPERIO    | D prior to SA\ | /ING         |          |           |             |            |
|            | Jan                             | Mar         | Apr             | May           | Jun           | Jul            | Aug          | Sep      | Oct       | Nov         | Dec        |
| Month      | 1                               | 3           | 4               | 5             | 6             | 7              | 8            | 9        | 10        | 11          | 12         |
| Fiscal Mth | 7                               | 9           | 10              | 11            | 12            | 1              | 2            | 3        | 4         | 5           | 6          |
|            |                                 |             |                 |               |               | _              |              |          |           |             |            |
| CALDATE    | Description                     | CalMonth    | CalDay          | FiscalYear    | Holiday       | PayPeriod      | DayOfWeek    | CalYrMth | FiscalMth | FiscalYrMth | SerialDate |
|            |                                 |             |                 |               |               |                |              |          |           |             |            |
| 20091113   | 3                               | 0           | 13              | 2009          |               | 0              | Tuesday      | 0        | 0         | 0           |            |
| 20091208   | 3                               | 0           | 8               | 2009          |               | 0              | Wednesday    | 0        | 0         | 0           |            |
| 20091212   | 2                               | 0           | 12              | 2009          |               | 0              | Thursday     | 0        | 0         | 0           |            |
| 20091214   | 1                               | 0           | 14              | 2009          |               | 0              | Friday       | 0        | 0         | 0           |            |
| 20091216   | 5                               | 0           | 16              | 2009          |               | 0              | Saturday     | 0        | 0         | 0           |            |
| 20091220   | )                               | 0           | 20              | 2009          |               | 0              | Sunday       | 0        | 0         | 0           |            |
| 20091221   |                                 | 0           | 21              | 2009          |               | 0              | Monday       | 0        | 0         | 0           |            |
| 20091222   | 2                               | 0           | 22              | 2009          |               | 0              | Tuesday      | 0        | 0         | 0           |            |
| 20091223   | 3                               | 0           | 23              | 2009          |               | 0              | Wednesday    | 0        | 0         | 0           |            |
| 20091224   | 1                               | 0           | 24              | 2009          |               | 0              | Thursday     | 0        | 0         | 0           |            |
| 20091225   | 5                               | 0           | 25              | 2009          |               | 0              | Friday       | 0        | 0         | 0           |            |
| 20091226   | 5                               | 0           | 26              | 2009          |               | 0              | Saturday     | 0        | 0         | 0           |            |
| 20091227   | 7                               | 0           | 27              | 2009          |               | 0              | Sunday       | 0        | 0         | 0           |            |

#### ► FP Payor

Use to assign the payors for use in the Axiom Financial Planning product.

| P Payor                |          | Edit in Spreadsheet 面 | Save |
|------------------------|----------|-----------------------|------|
| Description            | Payor    |                       |      |
| Medicare               | Medicare |                       |      |
| Medicaid               | Medicaid |                       |      |
| Commercial             | Comm     |                       |      |
| Managed Care           | MgdCare  |                       |      |
| Self Pay               | SelfPay  |                       |      |
| Blue Cross/Blue Shield | BCBS     |                       |      |
| Other                  | Other    |                       |      |
| Payor 8                | Fill In  |                       |      |
| Payor 9                | Fill In  |                       |      |
| Payor 10               | Fill In  |                       |      |
| Payor 11               | Fill In  |                       |      |
| Payor 12               | Fill In  |                       |      |
| Payor 13               | Fill In  |                       |      |
| Payor 14               | Fill In  |                       |      |

#### Names

Use this table in reports or FileCollect process to look up email, names, titles, and login information.

| Names           |           |          |                |           |                |
|-----------------|-----------|----------|----------------|-----------|----------------|
| Name            | FirstName | LastName | Title          | NetLogin  | Email          |
| Sample Employee | Sample    | Employee | Budget Manager | Semployee | sample@epm.com |

#### Payroll\_Dates

Used in reports to look up the pay period end date and pay date for current year and last year. There are two sections if your organization uses two pay cycles.

| Payro  | ll Dates     |              |                |                         |                         |                |           |              |              |                  |                         | Save                     |
|--------|--------------|--------------|----------------|-------------------------|-------------------------|----------------|-----------|--------------|--------------|------------------|-------------------------|--------------------------|
|        |              |              |                |                         |                         |                |           |              |              |                  |                         | Hide Cycle 1             |
|        | Cycle1       |              |                |                         |                         |                |           | Cycle 2      |              |                  |                         | Hide Cycle 2             |
|        | 7/1/2019     | <b>≅ ×</b>   | <<< Select the | initial period pay date |                         |                |           | 7/1/2019     | 🛱 ×          | <<< Select the i | initial period pay date |                          |
|        | 6            | •            | <<< Select the | number of days the Pay  | Date is after the Pay F | eriod End Date |           | 6            |              | <<< Select the   | number of days the Pay  | Date is after the Pay Pe |
|        |              |              |                |                         |                         |                |           |              |              |                  |                         |                          |
|        | Current Year |              |                | Last Year               |                         | Next Year      |           | Current Year |              |                  | Last Year               |                          |
| Pay    | Pay Period   | Current Year | Fiscal         | Pay Period              | Last Year               | Pay Period     | Next Year | Pay Period   | Current Year | Fiscal           | Pay Period              | Last Year                |
| Period | End Date     | Pay Date     | Month          | End Date                | Pay Date                | End Date       | Pay Date  | End Date 2   | Pay Date 2   | Month 2          | End Date 2              | Pay Date 2               |
| 1      | 7/1/2019     | 7/7/2019     | 1              | 7/2/2018                | 7/8/2018                | 7/13/2020      | 7/19/2020 | 7/1/2019     | 7/7/2019     | 1                | 7/2/2018                | 7/8/2018 🔶               |
| 2      | 7/15/2019    | 7/21/2019    | 1              | 7/16/2018               | 7/22/2018               | 7/27/2020      | 8/2/2020  | 7/15/2019    | 7/21/2019    | 1                | 7/16/2018               | 7/22/2018                |
| 3      | 7/29/2019    | 8/4/2019     | 1              | 7/30/2018               | 8/5/2018                | 8/10/2020      | 8/16/2020 | 7/29/2019    | 8/4/2019     | 1                | 7/30/2018               | 8/5/2018                 |
| 4      | 8/12/2019    | 8/18/2019    | 2              | 8/13/2018               | 8/19/2018               | 8/24/2020      | 8/30/2020 | 8/12/2019    | 8/18/2019    | 2                | 8/13/2018               | 8/19/2018                |
| 5      | 8/26/2019    | 9/1/2019     | 2              | 8/27/2018               | 9/2/2018                | 9/7/2020       | 9/13/2020 | 8/26/2019    | 9/1/2019     | 2                | 8/27/2018               | 9/2/2018                 |

#### VCC\_Payroll\_Mapping

Used by Variance Comments and other payroll utilities to map GL accounts to job codes and/or pay types.

| VCC Payroll Mapping Rules |                        |                           |           |                        |  |  |  |  |  |  |  |
|---------------------------|------------------------|---------------------------|-----------|------------------------|--|--|--|--|--|--|--|
| 🗸 Sh                      | ow General Information | and Instructions          |           |                        |  |  |  |  |  |  |  |
|                           |                        |                           | GL Acct   |                        |  |  |  |  |  |  |  |
| 盲                         | Account                | Description               | Dimension | Filter                 |  |  |  |  |  |  |  |
| 🔨 Mag                     | pped Accounts          |                           |           |                        |  |  |  |  |  |  |  |
|                           | 60100                  | Salaries - Regular        | РауТуре 🔻 | (PayType.GLAcct=60100) |  |  |  |  |  |  |  |
|                           | 60110                  | Salaries - Overtime       | РауТуре 🔻 | (PayType.GLAcct=60110) |  |  |  |  |  |  |  |
|                           | 60120                  | Salaries - Non-Productive | PayType 🔻 | (PayType.GLAcct=60120) |  |  |  |  |  |  |  |
|                           | 60900                  | Salaries - Emp Incentive  | РауТуре 🔻 | (PayType.GLAcct=60900) |  |  |  |  |  |  |  |
| N Hor                     | nanned Accounts        |                           |           |                        |  |  |  |  |  |  |  |

#### VCC\_Threshold

Used to set configure how much an account can vary from budget before department managers are required to enter comments explaining the variance

| Tole    | erance Level for Alerts                                   |                       |                           |                      |           |                                     |                  | Save |
|---------|-----------------------------------------------------------|-----------------------|---------------------------|----------------------|-----------|-------------------------------------|------------------|------|
| Custor  | n Filter for Alert Processing:                            |                       | (Dept.Manager='Chris Spar | rks' or Dept=101010) |           |                                     |                  |      |
| Compa   | rison Time Series                                         |                       | Three Month Average       | •                    |           |                                     |                  |      |
| Reven   | ae & Usage Comparison                                     |                       | YTD Average               | *                    |           |                                     |                  |      |
| Flag M  | lax Positive Variances as Required                        |                       | Yes                       | *                    |           |                                     |                  |      |
| Use H,  | JCHours for Paid Hours filter                             |                       | No                        | *                    |           |                                     |                  |      |
| Activat | te Variance Comments Collection tab on Month End Review D | ashboard              | Yes                       | *                    |           |                                     |                  |      |
|         | FSSummary                                                 |                       | Min                       | Мах                  | Threshold | Level of                            | Summary          |      |
| 8       | Groups                                                    | Description           | Yellow                    | Red                  | Red       | Comments                            | Account          |      |
|         | ✓ General Threshold Levels                                |                       |                           |                      |           |                                     |                  |      |
|         | ▲ 1 - KH University                                       |                       |                           |                      |           | Error(s) in entity exception. See e | rror message(s). |      |
|         | S_KeyStat                                                 | Key Statistic         | 0.0%                      | 2.0%                 |           | Summary *                           | 700000           |      |
|         | H_Hours                                                   | Paid Hours            | 0.0%                      | 2.0%                 |           | Summary •                           | 700000           |      |
|         | R_PatientRev                                              | Patient Revenue       | 0.5%                      | 5.0%                 | \$0       | Summary •                           | 700000           |      |
|         | R_OtherRev                                                | Other Revenue         | 0.0%                      | 5.0%                 | \$0       | Detail 💌                            |                  |      |
|         | R_NonOpRev                                                | Non-Operating Revenue | 0.0%                      | 5.0%                 | \$0       | Detail 🔻                            |                  |      |
|         | E_Salaries                                                | Salaries              | 0.5%                      | 5.0%                 | \$0       | Detail 👻                            |                  |      |
|         | E_Supplies                                                | Supplies              | 0.5%                      | 2.5%                 | \$0       | Detail 💌                            |                  |      |
|         | E_OtherExp                                                | Other Expense         | 0.5%                      | 2.5%                 | \$0       | Detail 🔻                            |                  |      |

#### YearPeriod

Used in configure the first year and month of the fiscal year, number of work days in the current, last, and next year, and the standard FTE hours worked by employees in a year.

| Primary      | Inputs        |         |              |              | Save         | Year   | Table     |         |         |      |      |             |            |            |               |               |               |              |           |
|--------------|---------------|---------|--------------|--------------|--------------|--------|-----------|---------|---------|------|------|-------------|------------|------------|---------------|---------------|---------------|--------------|-----------|
| Elecci Vers  |               | 0010    | -            |              |              |        |           |         | Fisca   |      |      |             |            |            |               |               |               |              |           |
| Fiscal tear  |               | 2018    | •            |              |              |        | Year      |         | Year    |      |      | Description |            |            |               |               |               |              |           |
| Fiscal Start | Month         | July    |              |              |              |        | 2018      |         | FY18    |      |      | Actual      |            |            |               |               |               |              |           |
|              |               |         |              |              |              |        | 2018      |         | FY18    |      |      | Budget      |            |            |               |               |               |              |           |
| FTE Hours    |               | 2080    | *            |              |              |        | 2018      |         | FY18    |      |      | Projected   |            |            |               |               |               |              |           |
|              |               |         |              |              |              |        | 2018      |         | FY18    |      |      | Flex Budget |            |            |               |               |               |              |           |
| Working      | Days Inp      | outs    |              |              |              |        | 2016      |         | FY16    |      |      | L2 Actual   |            |            |               |               |               |              |           |
|              |               |         |              |              |              |        | 2017      |         | FY17    |      |      | Last Year   |            |            |               |               |               |              |           |
|              |               |         | Current Year | Last Year    | Next Year    |        | 2017      |         | Pr17    |      |      | LY Budget   |            |            |               |               |               |              |           |
|              |               |         | Working Days | Working Days | Working Days |        | 2019      |         | PY19    |      |      | NY Budget   |            |            |               |               |               |              |           |
| Serial       | Month         |         | 2018         | 2017         | 2019         |        | 2018      |         | PY18    |      |      | Forecast    |            |            |               |               |               |              |           |
| 7            | July          |         | 23           | 23           | 23           | Perior | 1 Table   |         |         |      |      |             |            |            |               |               |               |              |           |
| 8            | August        |         | 23           | 23           | 23           |        |           |         |         |      |      |             |            |            |               |               |               |              |           |
| 9            | Septembe      | IT .    | 22           | 22           | 22           |        |           |         | Current | Last | Next | Current     | Last       | Next       | Current       | Last Year     | Next Year     | Current Year | Last Year |
| 10           | October       |         | 23           | 23           | 23           | Serial | Month     | Quarter | Year    | Year | Year | Year Month  | Year Month | Year Month | Calendar Days | Calendar Days | Calendar Days | YTD Days     | YTD Days  |
| 11           | November      |         | 22           | 22           | 22           | 7      | July      | 1       | 2017    | 2016 | 2018 | Jul-2017    | Jul-2016   | Jul-2018   | 31            | 31            | 31            | 31           | 31        |
|              |               |         | -            | -            |              | 8      | August    | 1       | 2017    | 2016 | 2018 | Aug-2017    | Aug-2016   | Aug-2018   | 31            | 31            | 31            | 62           | 02        |
| 12           | December      | r       | 23           | 23           | 23           |        | September | 1       | 2017    | 2016 | 2018 | Sep-2017    | Sep-2016   | Sep-2018   | 30            | 30            | 30            | 9Z           | 92        |
| 1            | January       |         | 23           | 23           | 23           | 10     | Neuropher |         | 2017    | 2010 | 2010 | Dec.2017    | 0012010    | 0002010    | 31            | 31            | 31            | 123          | 120       |
| 2            | February      |         | 20           | 20           | 20           | 12     | December  | 2       | 2017    | 2016 | 2018 | Dec-2017    | Dec-2016   | Dec-2018   | 30            | 30            | 30            | 184          | 184       |
| 3            | March         |         | 23           | 23           | 23           | 1      | January   | 3       | 2018    | 2017 | 2019 | Jac-2018    | Jac-2017   | Jan-2019   | 31            | 31            | 31            | 215          | 215       |
| 4            | April         |         | 22           | 22           | 22           | 2      | February  | 3       | 2018    | 2017 | 2019 | Feb-2018    | Feb-2017   | Feb-2019   | 28            | 28            | 28            | 243          | 243       |
|              | Marc          |         |              |              |              | 3      | March     | 3       | 2018    | 2017 | 2019 | Mar-2018    | Mar-2017   | Mar-2019   | 31            | 31            | 31            | 274          | 274       |
| 9            | May           |         | 23           | 23           | 23           | 4      | April     | 4       | 2018    | 2017 | 2019 | Apr-2018    | Apr-2017   | Apr-2019   | 30            | 30            | 30            | 304          | 304       |
| 6            | June          |         | 22           | 22           | 22           | 5      | May       | 4       | 2018    | 2017 | 2019 | May-2018    | May-2017   | May-2019   | 31            | 31            | 31            | 335          | 335       |
|              |               |         | 269          | 269          | 269          | 6      | June      | 4       | 2018    | 2017 | 2019 | Jun/2018    | Jun/2017   | Jun 2019   | 30            | 30            | 30            | 365          | 365       |
| Check to     | o Hide Year t | table   |              |              |              |        |           |         |         |      |      |             |            |            | 365           | 365           | 365           |              |           |
| Check to     | o Hide Period | d table |              |              |              |        |           |         | <       |      |      |             |            |            |               |               |               |              | >         |

### Browsing the Report Library

In addition to browsing the report folders in the Axiom Budgeting and Performance Reporting task panes, you can search all of the available Axiom reports in the Reports Library.

To browse the Report Library:

1. In the Main ribbon tab, in the Reports group, click Reports > Browse All Reports.

| File                | MAIN H                       | ELP ADMIN Ho    | me              |                  |         |            |                 |                                   |             |         |                |                     |                   |
|---------------------|------------------------------|-----------------|-----------------|------------------|---------|------------|-----------------|-----------------------------------|-------------|---------|----------------|---------------------|-------------------|
| Open App<br>Menus • | <b>?</b><br>Online<br>Help ▼ | Navigation Save | Refresh<br>Data | Change<br>View • | Drill   | Additions  | Quick<br>Filter | Freeze Panes Formula Bar Headings | Publish     | Reports | Report<br>Tips | Security<br>Manager | Close<br>Axiom SW |
| Applications        | Help                         | File Options    |                 |                  | Workboo | ok Options |                 | Display                           | File Output | E Br    | rowse All R    | eports y 🗸          | - Fuite           |
| < Axiom             | Assistant                    |                 |                 |                  | 🖹 Horr  | nePage (R  | /0) ×           |                                   |             | D       | esign Repo     | orts 🕨              |                   |

2. In the **Reports Library** dialog, you can do the following:

| 8 Reports Library                                          |                                                 |      | ?     | ×      |
|------------------------------------------------------------|-------------------------------------------------|------|-------|--------|
| Browse Reports Library                                     |                                                 |      |       |        |
| Folder Path 💌                                              | Document Name                                   | Туре | Locke | d By ^ |
| \Axiom\Reports Library                                     | Report1                                         | xlsx |       |        |
| \Axiom\Reports Library                                     | Drill_Drill_Budget Income Detail                | xlsx |       |        |
| \Axiom\Reports Library                                     | Data Defaults CP DRIVERS - UTILITY - version 11 | xlsx |       |        |
| \Axiom\Reports Library                                     | Update_Plan_File17_post44                       | xlsm |       |        |
| \Axiom\Reports Library                                     | Book2                                           | xlsx |       |        |
| \Axiom\Reports Library                                     | Styles 04.27.2017                               | xlsx |       |        |
| \Axiom\Reports Library\System Files                        | Home                                            | xlsx |       |        |
| \Axiom\Reports Library\System Files\Images\Task Pane Icons | icon                                            | png  |       |        |
| \Axiom\Reports Library\System Files\Images\Task Pane Icons | FileGroups16                                    | png  |       |        |
| \Axiom\Reports Library\System Files\Images\Task Pane Icons | kh_task_blue_16                                 | png  |       |        |
| \Axiom\Reports Library\System Files\Images\Task Pane Icons | kh_task_blue_32                                 | png  |       |        |
| \Axiom\Reports Library\System Files\Images\Task Pane Icons | kh_task_bluechev_16                             | png  |       |        |
| $\ \ \ \ \ \ \ \ \ \ \ \ \ \ \ \ \ \ \ $                   | kh_task_bluechev_32                             | png  |       |        |
| \Axiom\Reports Library\System Files\Images\Task Pane Icons | kh_task_green_16                                | png  |       |        |
| \Axiom\Reports Library\System Files\Images\Task Pane Icons | kh_task_green_32                                | png  |       | ~      |
| <                                                          |                                                 |      |       | >      |
|                                                            |                                                 | ОК   | Ca    | ncel   |

- To sort, group, or search by any of the columns, click the drop-down arrow next to the column label.
- To open a report, select it from the list, and click **OK**.

The system includes many different reports, but you can search through them more easily by using the following search functionality:

1. Click the down arrow beside the **Document Name** column header.

#### Reports Library

Browse Reports Library

| Folder Path                                             | Document Name                    |           | Type     | Incked | Вy |
|---------------------------------------------------------|----------------------------------|-----------|----------|--------|----|
| xiom\Reports Library\Budgeting Reports\Budget Analysis  | Budget Account Analysis          |           | Group By |        |    |
| xiom\Reports Library\Budgeting Reports\Budget Analysis  | Budget FTE Comparison            | -         |          |        |    |
| xiom\Reports Library\Budgeting Reports\Budget Analysis  | Budget Key Statistics By Departm | Contains  |          |        |    |
| xiom\Reports Library\Budgeting Reports\Budget Analysis  | Budget Per Unit Analysis         | Value     |          |        |    |
| xiom\Reports Library\Budgeting Reports\Budget Analysis  | Budget Plan Questions            |           |          | OK     |    |
| xiom\Reports Library\Budgeting Reports\Budget Analysis  | Budget Red Flag Analysis         |           |          |        |    |
| xiom\Reports Library\Budgeting Reports\Budget Analysis  | Budget Salary Comparison         |           | xlsx     |        |    |
| xiom\Reports Library\Budgeting Reports\Budget Analysis  | Budget Salary Rate Analysis      |           | xlsx     |        |    |
| xiom\Reports Library\Budgeting Reports\Budget Analysis  | Budget Summary by Dept           |           | xlsx     |        |    |
| xiom\Reports Library\Budgeting Reports\Budget Analysis  | Budget Threshold Analysis        |           | xlsx     |        |    |
| xiom\Reports Library\Budgeting Reports\Budget Analysis  | Budget Workbook Changes For CY   | B and NYB | xlsx     |        |    |
| xiom\Reports Library\Budgeting Reports\Budget Statement | s Budget Income Detail           |           | xlsx     |        |    |
| xiom\Reports Library\Budgeting Reports\Budget Statement | Budget Income Scenarios          |           | xlsx     |        |    |
| xiom\Reports Library\Budgeting Reports\Budget Statement | s Budget Income Summary          |           | xlsx     |        |    |
| xiom\Reports Library\Budgeting Reports\Budget Statement | s Budget Monthly Dept P&L        |           | xlsx     |        |    |
| T TR. 1.12 TR. 1.17 R. LITTER .                         | D I LETT C                       |           | 10 A     |        | >  |

2. In the Group By box, type a search value, and click OK.

The system will display the reports that include the value you entered in the report name.

### Navigating reports

Apart from each report having an Instructions tab, Axiom Software report files do not have a standard structure. Each report can have any number of sheets, layouts, custom views, drill-downs, GoTo targets, quick filters, and associated task panes—all configured for the specific information that displays.

Although not all of these features are available for every report, here is an overview of common report features:

#### Instruction tab

Each report has an Instructions tab that provides an overview of its specific business purpose, features, and steps for processing the report.

#### Custom views

Custom views allow for different presentations of data within a report. For instance, a report might default to showing monthly data but have custom views defined for displaying data by quarter or year.

NOTE: Not all reports have custom views defined.

?

X

If custom views have been defined within a report, you can access them by doing the following:

1. In the Main ribbon tab, in the Workbook Options group, click Change View.

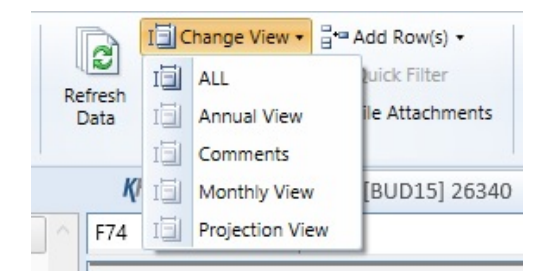

2. From the menu, select the view to use.

#### Quick Filter

A Quick Filter is a temporary report filter. This allows you to quickly view the data at a different level of detail, without needing to alter the report configuration. For more information, see the following:

- Applying a Quick Filter to a report
- Using the Advanced Filter Wizard
- Understanding hierarchy-based Quick Filters

#### Drills

Some reports contain rows (or columns) where the data represents a roll-up of values for multiple database records. For instance, an income summary report might combine patient revenue for all departments into a single total for the year, or a report on payroll by department might roll up both regular and non-productive hours into a combined number of hours for each department. In such cases, you can use drills to view the individual values for each item included in the roll-up.

To drill in a report, do the following:

- 1. In the report spreadsheet, select a cell.
- 2. In the Main ribbon tab, in the Workbook Options group, click Drill.
- 3. From the drop-down, select any of the available drills to view a breakdown by that dimension or value.

A new spreadsheet opens to display data at the specified drill-down level.

**NOTE:** While we have made an effort to deactivate any drill options that do not apply to a particular row/column/cell, there are simply too many possibilities for us to deactivate every invalid drilling method for every cell in every report. As a result, certain drill methods may produce strange results. For the most part, common sense should imply which dimensions or values you can drill for a given roll-up (for example, drilling by Vice President on a single department might result in a report with a single record, as a department typically has one VP assigned to it).

#### GoTo targets

GoTo targets are simply bookmarks that allow you to jump to different sections of a report. Not all reports include GoTo targets. To navigate to a target, do the following:

1. In the Main ribbon tab, in the Workbook Options group, click GoTo.

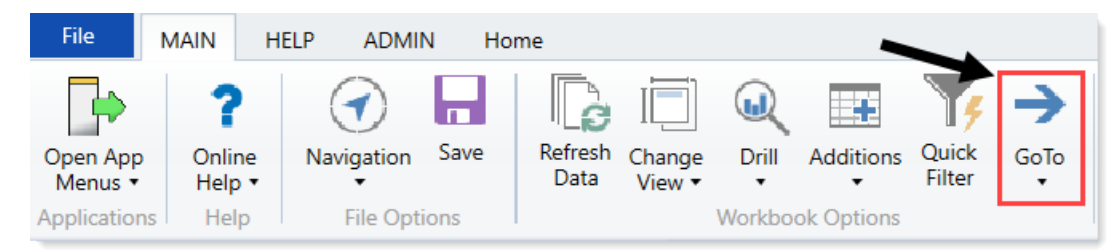

2. From the menu, select the GoTo target.

# Refreshing a report with data

To update a report with the most current data from the database, refresh the file. A refresh does the following:

- Updates active Axiom queries with data, according to the update settings defined for the query.
- Updates Axiom functions with data.
- Performs an Excel calculation.
- Reapplies the currently active views (if applicable).

To refresh a report with data:

Do one of the following:

• On the Main ribbon tab, in the Workbook Options group, click Refresh Data.

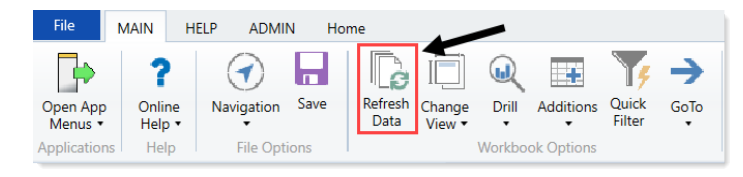

• Press F9.

The system may prompt you to define values before the refresh occurs. If so, the system applies these values to the report to affect the data refresh.

# Saving a report

When you save a report, the report file is updated in the Axiom Budgeting and Performance Reporting file system. If the report is configured to save data to the database, a save-to-database also occurs.

To save a report:

• On the Main ribbon tab, in the File Options group, click Save.

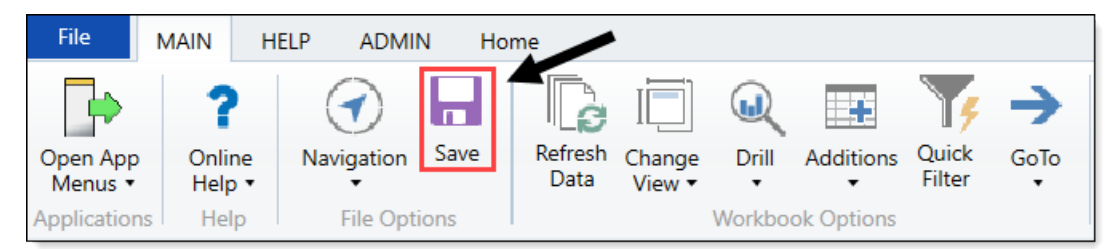

Your file permission settings in Security determine whether you can save a particular report. If a report is open with read/write permissions, then you can save it.

If a report is open with read-only permissions, then clicking **Save** opens the **Save As** dialog. You can save a copy of the report to any Reports Library folder location where you have read/write permissions, or to your My Documents folder (if applicable). A lock icon displays next to folders where you do not have read/write permissions to any folder in that folder tree.

If you do not have read/write permissions to any folder, then when you click **Save** you are informed that you cannot save the file anywhere inside the Axiom file system. Alternatively, you can save a snapshot copy of the file, or save a copy locally using **Save As (Local)**.

Note the following:

- Some files may use a Control Sheet setting that causes the data in Axiom functions to zero when the file is saved. This is a security precaution that is normally enabled in reports only. You can click **Refresh** to restore the data.
- You may have *non-managed* report files that are saved on your local computer or a network file share. The **Save** option also updates these files. However, a save-to-database cannot be performed on non-managed files.

# Applying a Quick Filter to a report

Using the Quick Filter feature, you can apply a temporary filter to a report. This allows you to quickly view the data at a different level of detail, without needing to alter the report configuration.

For example, you may be viewing an Income Statement report for the entire consolidated organization, and you want to view the same report at a different level of detail, such as for just North America or just the South region. You can use the Quick Filter to recalculate the report at the desired level of detail, and then clear the filter when you are done.

The Quick Filter is combined with your table security filters and any filters that are currently defined in the report, such as sheet filters and filters defined for Axiom queries.

**NOTE:** You can also use the Quick Filter feature on file group utilities and drivers.

To apply a Quick Filter to a report:

1. On the Main ribbon tab, in the Workbook Options group, click Quick Filter.

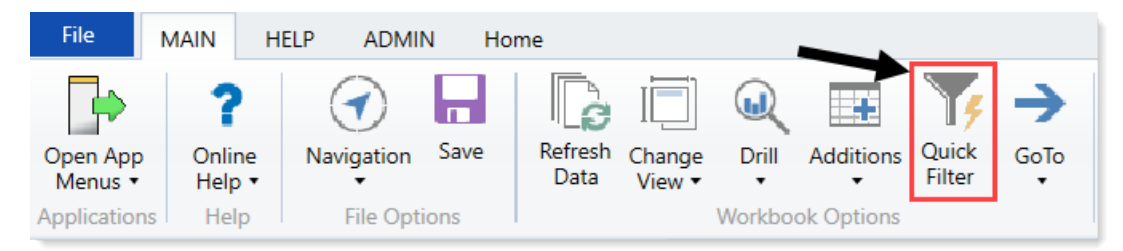

- 2. At the top of the dialog, specify how the filter should be applied:
  - Workbook (default): The Quick Filter is applied to all sheets in the workbook.
  - Active Sheet: The Quick Filter is only applied to the currently active sheet.

| Y       Edit the Quick Filter for the active sheet or workbook.         Apply Filter To: <ul> <li>Workbook</li> <li>Active Sheet</li> </ul> Data Hierarchies       Advanced Filter         ktype here to filter values> <ul> <li>Director</li> <li>B</li> <li>Entity</li> <li>Entity Description</li> <li>B</li> <li>Financial Structure</li> <li>B</li> <li>FP Model Structure</li> <li>FP Model Structure</li> <li>FP Model Structure</li> </ul>                                                                                                    | A Quick Filter                                          | ?         | ×        |
|----------------------------------------------------------------------------------------------------|---------------------------------------------------------|-----------|----------|
| Apply Filter To: <ul> <li>Workbook O Active Sheet</li> </ul> Data Hierarchies           Advanced Filter           Lettype here to filter values>         Image: Comparison of the particular of the particular of the part | Edit the Quick Filter for the active sheet or workbook. |           |          |
| Data Hierarchies       Advanced Filter            Advanced Filter                   Director             Entity             Entity             Financial Structure                                                                                                    | Apply Filter To:      Workbook      Active Sheet        |           |          |
|                                                                                                    | Data Hierarchies                                        | Advanced  | d Filter |
| ▷ 品       Director       ^         ▷ 品       Entity                                                                                                    | <type filter="" here="" to="" values=""></type>         |           | $\times$ |
| <ul> <li>▶ 品 Entity</li> <li>▶ 品 Entity Description</li> <li>▶ 品 Financial Structure</li> <li>▶ 品 FP Model Structure</li> <li>▶ 品 FP Model Structure</li> <li>▶ 品 FP Model Structure</li> <li>▶ 品 FP Model Structure</li> </ul>                                                                                                    | ▶ 品 Director                                            |           | $\sim$   |
| <ul> <li>▶ 品 Entity Description</li> <li>▶ 品 Financial Structure</li> <li>▶ 品 FP Model Structure</li> <li>▶ 品 FP Model Structure</li> <li>▶ 品 FP Model Structure</li> </ul>                                                                                                    | ▶ 品 Entity                                              |           |          |
| <ul> <li>▶ 品 Financial Structure</li> <li>▶ 品 FP Model Structure</li> <li>▶ 品 FP Model Structure</li> <li>▶ 品 FP Model Structure</li> </ul>                                                                                                    | ▶ 器 Entity Description                                  |           |          |
| <ul> <li>▶ 品 FP Model Structure</li> <li>▶ 品 FP Model Structure</li> <li>▶ 品 FP Model Structure</li> </ul>                                                                                                    | > 🔠 Financial Structure                                 |           |          |
| ▷ 品 FP Model Structure ▷ 品 FP Model Structure                                                                                                    | ▷ 器 FP Model Structure                                  |           |          |
| ▷ 品 FP Model Structure                                                                                                    | ▷ 品 FP Model Structure                                  |           |          |
|                                                                                                    | ▷ 品 FP Model Structure                                  |           |          |
| ▷ 品 JobCode Structure                                                                                                    | ▷ 몲 JobCode Structure                                   |           |          |
| ▷ යි Manager                                                                                                    | ▷ 器 Manager                                             |           |          |
| ▶ 器 Model                                                                                                    | ▶ 몲 Model                                               |           |          |
| ▶ 器 Model                                                                                                    | ▷ 옮 Model                                               |           |          |
| P 品 Model                                                                                                    | ▷ 器 Model                                               |           |          |
| ▶ 🔏 PAY Structure                                                                                                    | ▷ 品 PAY Structure                                       |           |          |
| ▷ 폷 PlanOwners                                                                                                    | ▷ 옲 PlanOwners                                          |           |          |
| ▶ 🔏 Responsibility                                                                                                    | ▷ 酱 Responsibility                                      |           |          |
| ▶ 보 DE Decooncibility                                                                                                    | N H DE Pernansihility                                   |           | $\sim$   |
| Filter: Clear Filter X                                                                                                    | Filter:                                                 | Clear Fil | ter X    |
|                                                                                                    |                                                         |           |          |
| OK Cancel                                                                                                    | OK                                                      | Car       | ncel     |

This selection may determine which hierarchies and tables are available in the dialog to build the filter. For more information, see Hierarchy and table availability in the Quick Filter dialog.

- 3. In the Quick Filter dialog, define a filter using one of the following methods:
  - Data Hierarchies: Select the desired hierarchy level(s) from the hierarchies listed in the dialog. As you select items in the hierarchy, the corresponding filter is automatically built in the Filter box.

For example, you might have a hierarchy named Geography, which has local regions rolling up into countries, and countries rolling up into world regions. You can select the desired items that you want to see in the report, such as Europe, Asia, or North America as world regions. For more information and examples, see Understanding hierarchy-based Quick Filters.

- Manual Filter: You can manually type a filter into the Filter box using standard filter criteria statement syntax. Fully qualified Table.Column syntax must be used.
- Advanced Filter: Click Advanced Filter to create a filter using any reference table columns (not just hierarchy columns).

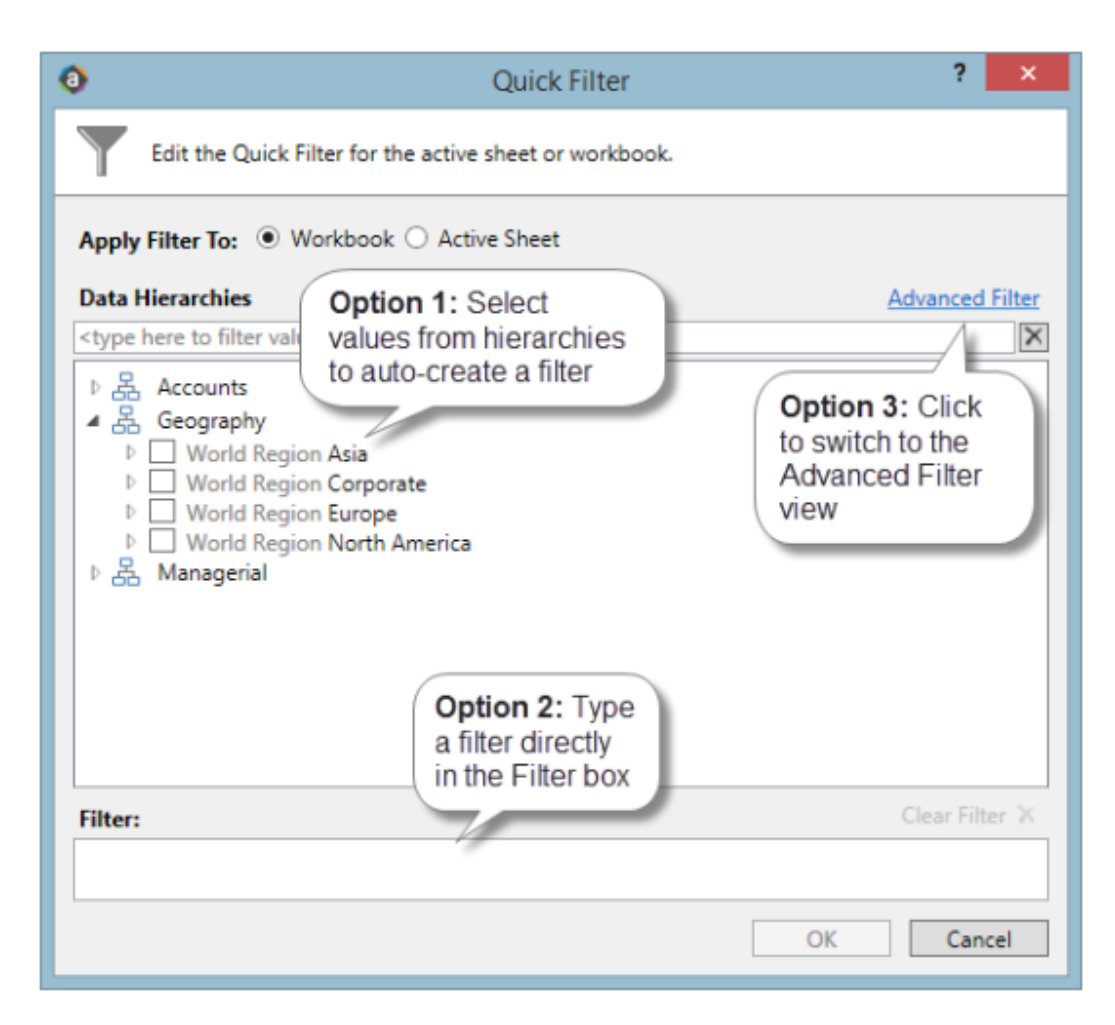

For more information about general filter settings in this dialog, see Using the Filter Wizard.

**NOTE:** If the data in the report comes from tables that use multiple-level hookups, then using a hierarchy to apply a Quick Filter may not result in the intended data. Instead, you should use the Advanced Filter to build up the filter using the appropriate multiple-level syntax.

4. Click OK.

If the Quick Filter is applied to the entire workbook, a warning message informs you that the entire workbook will be refreshed. If you do not want to see this message again in the future, select **Don't show this message again**. Click **OK** to continue.

#### Clearing the Quick Filter

After you have applied a Quick Filter to a report, the filter remains applied until one of the following occurs:

• The file is closed. Quick Filters cannot be saved in the file and are always cleared when the file is closed.

- A new Quick Filter is applied by using the Quick Filter button and selecting a different filter.
- The Quick Filter is manually cleared. To clear the Quick Filter, click the **Quick Filter** button again and then click **Clear Filter**.

#### Hierarchy and table availability in the Quick Filter dialog

The hierarchies and tables shown in the Quick Filter dialog are based on the Axiom queries in the report. Axiom Budgeting and Performance Reporting looks up the primary tables for the queries, and only shows the hierarchies and reference tables that are relevant to those primary tables. This is done to help ensure that the Quick Filter will be applicable to at least one query in the report.

If the filter applies to the entire workbook, then Axiom Budgeting and Performance Reporting looks at the primary tables for all Axiom queries in the workbook. If the filter applies to the active sheet only, then Axiom Budgeting and Performance Reporting looks at only the primary tables for the Axiom queries defined on the active sheet.

**NOTE:** In the Advanced Filter view, only reference tables are shown unless the primary table has potentially ambiguous lookup relationships. In that case, the primary data table is also shown so that the selections can be made directly on these lookup relationships, to avoid any ambiguity. For example, if the primary data table has columns PrimaryPhysician and SecondaryPhysician that both look up to Physician.Physician, then the selection must be made through the primary data table so that the correct path to Physician.Physician is used.

If the report uses GetData functions instead of an Axiom query, then all hierarchies and reference tables are listed in the dialog because Axiom Budgeting and Performance Reporting cannot determine the primary table in this context. In this case, it is possible to define a Quick Filter that does not apply to any GetData functions in the workbook. If this occurs, the filter will simply have no effect.

# Understanding hierarchy-based Quick Filters

When you use hierarchies to create a Quick Filter, Axiom Budgeting and Performance Reporting automatically creates the filter based on your selections. When only one item is selected, the filter is simple—only data that matches the selected item is included. For example, if you select Asia from a Geography hierarchy, you will get a filter something like: Dept.WorldRegion='Asia', as shown in the following example:

| Quick Filter                                                                                                    | ? ×             |
|----------------------------------------------------------------------------------------------------|-----------------|
| Edit the Quick Filter for the active sheet or workbook.                                                                                                    |                 |
| Apply Filter To:   Workbook  Active Sheet                                                                                                    |                 |
| Data Hierarchies                                                                                                    | Advanced Filter |
| <type filter="" here="" to="" values=""></type>                                                                                                    | X               |
| <ul> <li>▷ ♣ Accounts</li> <li>▲ 용 Geography</li> <li>▷ WorldRegion Asia</li> <li>▷ WorldRegion Corporate</li> <li>▷ WorldRegion Europe</li> <li>▷ WorldRegion North America</li> <li>▷ ♣ Managerial</li> </ul> |                 |
| Filter:                                                                                                    | Clear Filter 🗙  |
| DEPT.WorldRegion = 'Asia'                                                                                                    |                 |
| ОК                                                                                                    | Cancel          |

**NOTE:** Sometimes when you select a single child item underneath a parent item, the child and parent are joined with AND. For example: DEPT.VP='Jones' AND DEPT.Manager='Smith'. This means that the DEPT table has other instances of Manager Smith that belong to different VPs, so the compound statement ensures that you only get the data where Manager Smith is under VP Jones. (You can manually edit the filter to remove the Jones portion of the statement to see all of the data for Manager Smith, regardless of VP). If instead Axiom Budgeting and Performance Reporting constructs the filter as just Dept.Manager='Smith', that means all instances of Manager Smith are also under VP Jones.

You can select multiple items in the same hierarchy or from different hierarchies. Items from the same hierarchy are combined using OR, which means data matching any of the selected items is included. Items from different hierarchies are combined using AND, which means only data that matches both selected items is included. In the following example, we selected two items from the same grouping level in a single hierarchy, so a simple filter criteria statement is created using IN. The resulting filter includes all of the data from Asia and Europe.

| Quick Filter                                                                                                    | ? ×             |
|----------------------------------------------------------------------------------------------------|-----------------|
| Edit the Quick Filter for the active sheet or workbook.                                                                                                    |                 |
| Apply Filter To:   Workbook  Active Sheet                                                                                                    |                 |
| Data Hierarchies                                                                                                    | Advanced Filter |
| <type filter="" here="" to="" values=""></type>                                                                                                    | ×               |
| <ul> <li>▷ ♣ Accounts</li> <li>▲ 용 Geography</li> <li>▷ ♥ WorldRegion Asia</li> <li>▷ ■ WorldRegion Corporate</li> <li>▷ ♥ WorldRegion Europe</li> <li>▷ ■ WorldRegion North America</li> <li>▷ ♣ Managerial</li> </ul> |                 |
| Filter:                                                                                                    | Clear Filter 🗙  |
| DEPT.WorldRegion in ('Asia', 'Europe')                                                                                                    |                 |
| ОК                                                                                                    | Cancel          |

Next, we selected two items from different grouping levels, but within the same hierarchy. In this case, a compound filter criteria statement is created using OR. The resulting filter includes all of the data that belongs to Italy or US East.

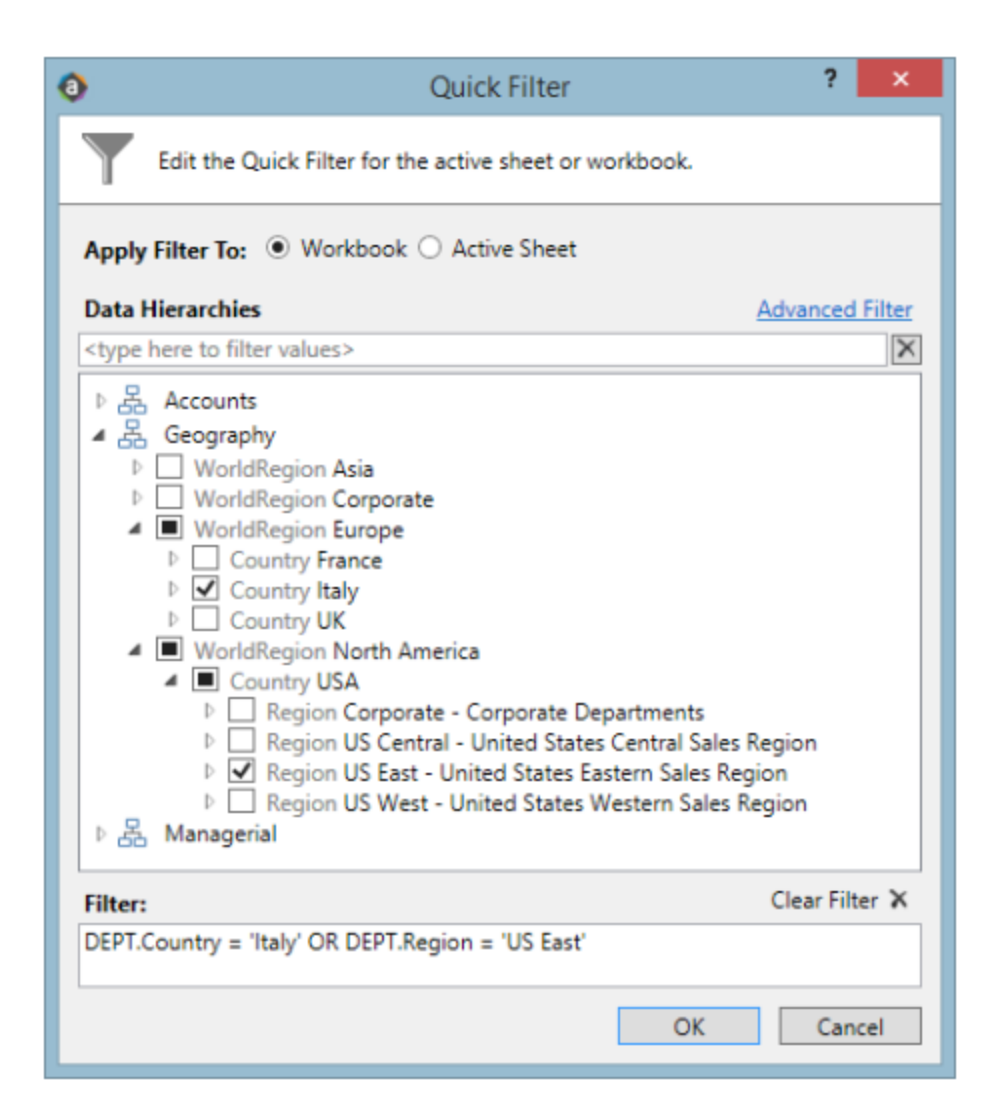

Finally, we selected two items from different hierarchies, so a compound filter criteria statement is created using AND. The resulting filter includes only data that belongs to both US East and VP Jason Guppy.

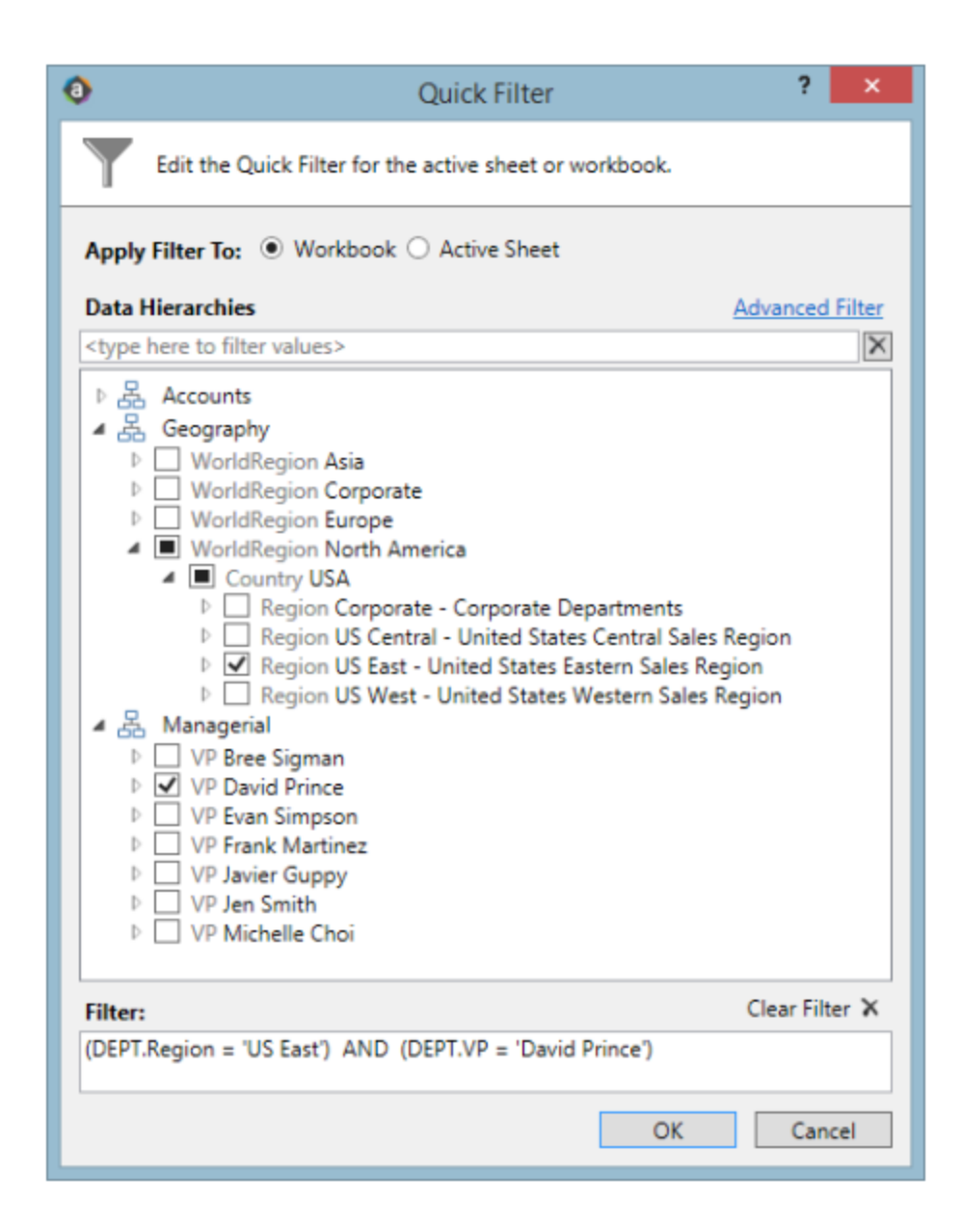

### Creating a new report

You can create a new report if you have read/write access to at least one folder in the Reports Library. You can use any of the methods discussed below to create a new report. If you do not have these permissions, then the associated menu options for creating new reports will not be available to you.

**NOTE:** After saving a new report to the Axiom file system, you may not see that new report displayed in Axiom Explorer or the Reports menu until the file system has been refreshed. You can go to **Reports > Refresh file system** to manually trigger a refresh and cause the new report to display.

#### Creating a new report using the Report Wizard

You can create a new report using the Report Wizard. In the wizard, you make selections regarding the type of report that you want to create and the desired data, and then the wizard creates a report based on your choices. You can then further modify the report as needed. For more information, see *About the Report Wizard* in Help (Main ribbon tab > Help).

To create a new report using the Report Wizard:

• On the Main ribbon tab, in the Reports group, select Reports > Design Reports > Report Wizard.

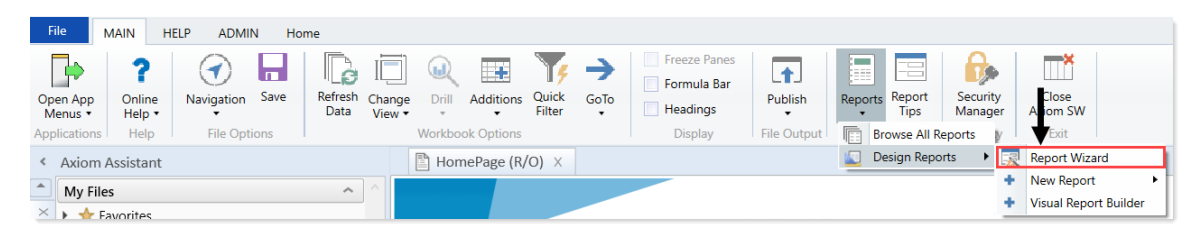

#### Creating a new blank report

You can create a new report from scratch using the default blank report template. This template is entirely free-format.

If your organization has saved additional report templates, you can use those to create a new report as well. Only administrators can create new report templates.

To create a new blank report:

• On the Main ribbon tab, in the Reports group, select Reports > Design Reports > New Report.

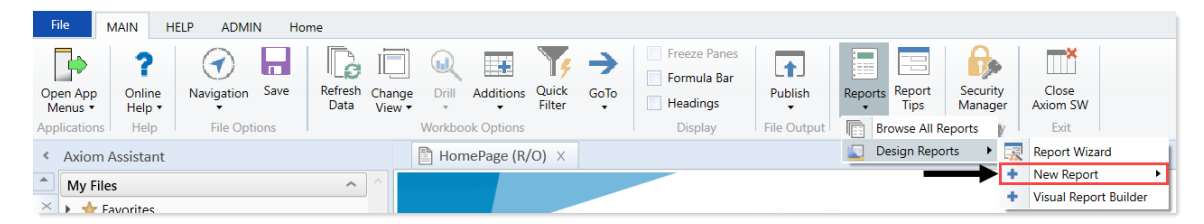

If your system has multiple report templates, you can select the template to use from this menu. Otherwise, the default ReportTemplate is automatically used.

You can now use Axiom file functionality on this sheet, such as using Axiom queries to bring in data. For more details on setting up Axiom files, see *Axiom file setup* in Help (Main ribbon tab > Help).

#### Saving a new report

To save a new report, in the **File Options** group of the **Main** ribbon tab, click **Save**. When you save the new report for the first time, you are prompted to define a file name and select a folder location in the Reports Library. You can also define a description for the report.

| A Save As                                                                                                    |                                                                                                    |          |           |      | ?                                                                                                    | ×       |
|----------------------------------------------------------------------------------------------------|----------------------------------------------------------------------------------------------------|----------|-----------|------|----------------------------------------------------------------------------------------------------|---------|
| 🕝 🌍 ᡠ 🖓 🖓                                                                                                    |                                                                                                    |          |           |      |                                                                                                    | 3       |
| File • View •                                                                                                    |                                                                                                    |          |           |      |                                                                                                    |         |
| My Files                                                                                                    | Name                                                                                                    | Modified | Locked By | Size | Туре                                                                                                    | Modifie |
| <ul> <li>Favorites</li> <li>Recent</li> <li>My Documents</li> <li>Libraries</li> <li>Asset Replacement Planning Reports</li> <li>Asset Replacement Planning Utilities</li> <li>Budgeting Reports</li> <li>Budgeting Utilities</li> <li>Capital Planning Utilities</li> <li>Capital Planning Utilities</li> <li>Capital Planning Utilities</li> <li>Capital Planning Utilities</li> <li>Comparative Analytics Utilities</li> <li>Cost Management Reports</li> <li>Cost Management Reports</li> <li>Financial Planning Utilities</li> <li>Productivity Reporting</li> <li>Productivity Utilities</li> <li>Rolling Forecasting Reports</li> <li>Strategy Management Reports</li> <li>Strategy Management Reports</li> <li>Strategy Management Reports</li> <li>Stratenz Management Reports</li> <li>Stratenz Management Reports</li> <li>Stratenz Management Reports</li> <li>Stratenz Management Reports</li> <li>Stratenz Management Reports</li> <li>Stratenz Management Reports</li> <li>Stratenz Management Reports</li> <li>Stratenz Management Reports</li> <li>Stratenz Management Reports</li> </ul> | Asset Replacement Planning Rep     Asset Replacement Planning Uti     Budgeting Reports     Budgeting Utilities     Capital Planning Utilities     Capital Planning Utilities     Capital Tracking Reports     Comparative Analytics Utilities     Cost Management Reports     Financial Planning Utilities     Management Reporting     Management Reporting     Nouctivity Reporting     Productivity Utilities     Strategy Management Reports     Strategy Management Utilities     System Files |          |           |      | File Folder<br>File Folder<br>File Folder |         |
| System Files  File Group Utilities                                                                                                    | <                                                                                                    |          |           |      |                                                                                                    | >       |
| Budget-2016     Canital Planning-2016                                                                                                    | File name: Report1 Description:                                                                                                    |          |           |      |                                                                                                    |         |
| Reports Library Description: The Reports Libr<br>Axiom System Folder                                                                                                    | rary repository                                                                                                    |          |           | 5    | Save                                                                                                    | Close   |

You must have read/write permissions to a folder to save a report there. A lock icon displays next to folders where you do not have read/write permissions. If you have access to a My Documents folder, you can also save reports there for your own use.

If you later want to change the file name, location, or description, you can use Axiom Explorer. If you do not have rights to access Axiom Explorer, you can edit the description by using **Save As (Repository)** (save the file with the same name and location, but edit the description).

You can also choose to save the report to your local drive or to a network location, by using **Save As** (Local File). In this case the report is not stored in the Axiom Budgeting and Performance Reporting database and is considered to be a *non-managed file*.

**NOTE:** Access to certain task panes (such as the Sheet Assistant) may depend on security permissions defined at a folder level. When a new report file is created, the file location is assumed to be the root of the Reports Library until the file is saved. Therefore access to task panes for brand new reports depends on the user's permissions defined at the Reports Library level. If a user does not have permission to the task panes at the Reports Library level but does have access at a sub-folder level, then the user will not see the task panes until they save the file to that sub-folder.

Creating a new report based on an existing file

You can use **Save As** to create a new report based on a copy of an existing report. You can save the copied file to the Reports Library, or as a local non-managed file.

You can also create a report based on an existing Excel file, by opening the Excel file in Axiom Budgeting and Performance Reporting. To use certain Axiom file features such as Axiom queries, you must add a Control Sheet to the report. For more information, see Control Sheets in Help (Main ribbon tab > Help). Then you can use Save As (Repository) to save the file to the Reports Library.

### Creating a new report using an existing report

Axiom Budgeting and Performance Reporting comes with a wide array of standard reports for a variety of situations, and you should have no immediate need to create your own.

When the time comes that you require a customized report, however, Axiom Budgeting and Performance Reporting offers powerful and flexible options for building your own reports.

When creating custom reports, you can start from scratch, or perform a Save As on a standard report and begin customizing from there.

To create a new report using an existing report:

- To Save As, right click the report name, and select one of the following:
  - To save the new report in Axiom Budgeting and Performance Reporting, select Save As (Repository).
  - To save the new report outside of Axiom Budgeting and Performance Reporting, select Save As (Local File).

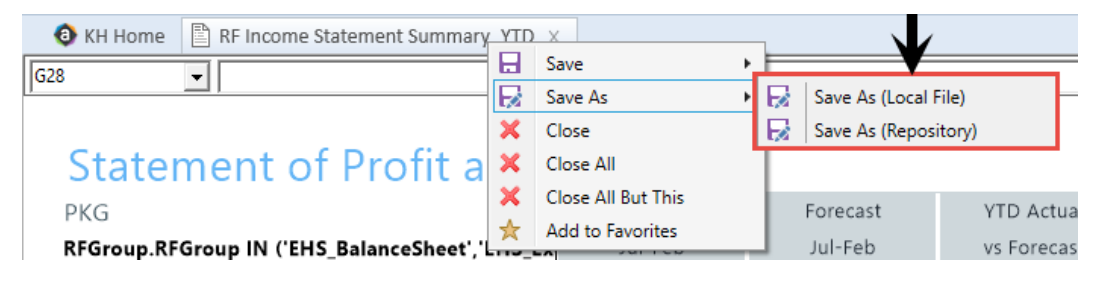

After you create a new report, we recommend saving it in My Files or some other location separate from the Axiom Budgeting and Performance Reporting list of standard reports.

# Working with Report Processing

Some reports support automated processing. If so, the File Processing task pane displays collapsed on the left side of the screen when you open the report.

By using file processing, you can automatically refresh a file, such as a report, and then perform various actions on it. The file can be processed as-is, or you can leverage Multipass processing to cycle through each element of a dimension or grouping, with an appropriate data filter automatically applied to each pass.

You can use processing to perform the following actions:

- Save snapshot of file Create a snapshot copy of the current file, and then save and/or email it.
- Print Print the current file, using one or more print views.
- Export to delimited text file Export data in the current file to a delimited text file, and then save and/or email it.
- Save data Perform a save-to-database from the current file.
- Alerts Process alert conditions defined in the file.
- File collect Combine multiple spreadsheet files into a single file, and then save and/or email it.
- **Batch** Perform file processing on multiple files in a batch process, including the ability to override certain file processing settings for the file.

One common use for file processing is report distribution, which allows you to automatically deliver report files to multiple recipients. This frequently involves using several different features of file processing, for example:

- Multiple reports configured for snapshot file processing and using Multipass processing. For example, an income statement processed by department, region, or VP, and creating a separate snapshot file for each element.
- A report configured for file collect, to collect all of the snapshots into targeted report packages, including adding things like cover sheets and other supporting information. These packages could be saved to designated file locations and/or emailed to the appropriate recipients.
- A report configured for batch processing to run everything at once. For example, the batch would contain an entry for each report configured for snapshot processing, and then finish with the file collect report.

File processing is set up on a per-file basis. File processing can be set up on any Axiom file, but the primary use case is in reports.

**NOTE:** To set up a report for processing, some processing actions require set up before they can be performed. For example, to run a file collect process, the report must have a File Collect sheet defined. For more information, see *File Processing* in Axiom Help (Main ribbon tab > Help).

After the file has been configured to use file processing, you can process it by using **File Output > File Processing**. From this menu, you can choose to **Process File or Process File Multipass**. File processing can also be performed using Scheduler and from a task pane.

# Removing reporting source files

Before running the monthly reports, we recommend that you first delete the reports that were sent out last month. Copies of these reports are stored in the **Explorer** task pane, in the **Financial Mgmt Utilities** > **Report Distribution** > **Sent Files** folder.

To remove reporting source files:

- In Explorer, in the Libraries section, click Reports Library > Management Reporting Utilities > Report Distribution > Source Files, and delete all of the files before running any batches.
- 2. In the Financial Mgmt Utilities > Report Distribution > Sent Files folder, make a copy for each month, and move the reports to a monthly folder for storage.

**TIP:** You may also want to keep these copies off the Axiom application server and in a designated place on your network.

# Working with Variance Reporting

Variance Comments Collection automates the process of managers submitting explanations for variances between monthly budgets and actuals. In addition to collecting manager comments, Variance Comments Collection also prompts managers to submit proposed action plans for bringing their department's actuals in line with targets.

The Variance Comments Collection feature is implemented as an optional tab that you can include in the Month End Review Dashboard. This tab allows the following:

- Collect variance explanations and action plans for correction on a monthly basis.
- Enables one-stop shopping for the department manager by providing drill-downs.
- Provides a way to input variance explanations and actions plans for multiple departments at the same time.

### **Configuring Variance Comments Collection**

Before you can collect variance comments for a new month, you must do the following:

- 1. Set variance thresholds and alert flags.
- 2. Set VCC Payroll mapping.
- 3. Set additional data requirements

Confirm that all necessary monthly data has been loaded, the payroll accrual process has been completed, and that periods have been set properly for the following data sources:

| Datasource | Definition                                                                               |
|------------|------------------------------------------------------------------------------------------|
| Financial  | Monthly GL & Statistics loaded and proper period set                                     |
| Payroll12  | Biweekly payroll (Payroll27) accrued to Payroll12 with EMPLOYEE NAME                     |
|            | <ul> <li>PP26to12_Hours – Act_Pay27_YYYY to Act_Pay12_YYYYHours sequence</li> </ul>      |
|            | <ul> <li>PP26to12_Dollars – Act_Pay27_YYYY to Act_Pay12_YYYY Dollars sequence</li> </ul> |
|            | EmpIDDesc                                                                                |

Use the PP27to12 utility report to filter hours properly as well as transfer employee names from Payroll27 tables to Payroll12 tables.

#### Drilling Down to Detail

The following data is necessary to enable the corresponding drill-downs to detail.

- **GLDetail** Journal entry transaction data imported for current period.
- GLTransactions AP/MM/AR transaction data imported for current period.
- RevUsage Monthly Gross Charges and Volumes by patient type (IP and OP) by CDM Code

### Activating Variance Comments Collection

When activating Variance Comments Collection, you are adding the Variance Comments Collection tab to the Month End Review dashboard. This allows you to easily manage variance comments from one location. After you activate the tab, see Using the Variance Comments Collection tab in the Month End Review dashboard.

**NOTE:** Before you can activate the tab, you must complete the setup steps. For more information, see Configuring Variance Comments Collection.

To activate Variance Comments Collection:

- 1. Navigate to one of the following:
  - a. In the Bud Admin task pane, in the Financial Reporting section, click Financial Utilities > System Setup, and double-click VCC\_Threshold.
  - b. In the Mgmt Admin task pane, in the Dimension & Reference Maintenance section, click System Setup, and double-click VCC\_Threshold.
- 2. Click the Activate Variance Comments Collection tab on Month End Review Dashboard dropdown and click Yes.

#### **Tolerance Level for Alerts**

|   | Custom Filter for Alert Processing:          | DEPT in (10010004, 22          | 8046035,             | 302553000) |           |          |
|---|----------------------------------------------|--------------------------------|----------------------|------------|-----------|----------|
|   | Comparison Time Series                       |                                | Same Month Last Year | •          |           |          |
|   | Revenue & Usage Comparison                   |                                | Budget               | •          |           |          |
|   | Flag Max Positive Variances as Required      |                                | Yes                  | •          |           |          |
|   | Use H_JCHours for Paid Hours filter          |                                | No                   | •          | _         |          |
|   | Activate Variance Comments Collection tab on | Month End Review Dashboard 🗕 🗕 | Yes                  | •          |           |          |
|   | FSSummary                                    |                                | Min M                | ах         | Threshold | Level of |
| Û | Groups                                       | Description                    | Yellow R             | ed         | Red       | Comments |

3. Click Save.

# Using the Variance Comments Collection tab in the Month End Review dashboard

The Variance Comments Collection tab in the Month End Review dashboard allows you to manage variance comments. The tab displays as a sub-tab of the Operational Overview section within the dashboard. For instructions on activating the tab, see Activating Variance Comments Collection.

| ≡ ▼ 9                | 2 <i>f</i> (                                                                                                    |                               |                     |                  |                  |                                        |      |            |            |             |
|----------------------|----------------------------------------------------------------------------------------------------|-------------------------------|---------------------|------------------|------------------|----------------------------------------|------|------------|------------|-------------|
| SUMMARY              | Y EXECUTIVE OVERVIEW                                                                                                    | OPERATION                     | AL OVERVIEW         |                  |                  |                                        |      |            |            |             |
| KPI Pat              | ient Revenue Other Revenue L                                                                                                    | Labor Benefits                | Other Expenses      | Variance Co      | omments Collect  | tion                                   |      |            |            |             |
| Variar<br>Vice Presi | Variance Comments Collection Summary Vice President: Pending   Director: Pending   Manager: Pending   Period ending February 28, 2018 |                               |                     |                  |                  |                                        |      |            |            |             |
| Month-End            | Variance Explanation - Feb-2018                                                                                                    |                               |                     |                  |                  |                                        |      | Rate Volum | e Variance |             |
| Account              | t Description                                                                                                    | Feb-2018 Jan-2<br>Actual Last | 018<br>Mth Variance | La<br>Variance % | ast Mth<br>Alert | Variance Explanation<br>(max char 500) | Rate | Volume     | Efficiency | 12 mo. Aler |
|                      | Volume & Revenue Summary                                                                                                    |                               |                     |                  |                  |                                        |      |            |            |             |
|                      | Paid Hours                                                                                                    | 0                             | 0 0                 | 0.00%            | 0                |                                        | 0    | 0          | 0          | ø           |
|                      | Salary & Benefit Expenses                                                                                                    | 0                             | 0 0                 | 0.00%            | 0                |                                        | 0    | 0          | 0          | ۲           |
|                      | Supply Expense                                                                                                    | 0                             | 0 0                 | 0.00%            | 0                |                                        | 0    | 0          | 0          | 0           |
|                      | Other Operating Expense                                                                                                    | 0                             | 0 0                 | 0.00%            | 0                |                                        | 0    | 0          | 0          | 0           |
|                      | Total Expense                                                                                                    | 0                             | 0 0                 | 0.00%            | 0                |                                        | 0    | 0          | 0          | 0           |

#### Applying filters

You must filter accounts before data will display.

To apply filters:

1. Click the filter icon in the upper-left toolbar.

|                                             | Additions | Quick<br>Filter       | GoTo | Freeze Pane<br>Formula Bai<br>Headings |  |  |
|---------------------------------------------|-----------|-----------------------|------|----------------------------------------|--|--|
| Display     Display     Display     Display |           |                       |      |                                        |  |  |
| SUMMARY EXEC                                |           |                       |      |                                        |  |  |
|                                             | KPI       | KPI Patient Revenue C |      |                                        |  |  |

2. In the drop-down menus that display, click options to set your time period, target, category, filter, and department. For more information on these filters, see Viewing and filtering the Month End Review dashboard.

| 3. | In the Variance | Comments | <b>Collection</b> section, | complete the | following option | ns, as needed: |
|----|-----------------|----------|----------------------------|--------------|------------------|----------------|
|----|-----------------|----------|----------------------------|--------------|------------------|----------------|

| Option                           | Description                                                                                                    |
|----------------------------------|----------------------------------------------------------------------------------------------------|
| Which items do you want          | Click one of the following options:                                                                                                    |
| to see? arop-aown                | All Items: displays all accounts.                                                                                                    |
|                                  | <ul> <li>Show Required Comments Only: displays only the accounts<br/>where variance comments are required based on threshold<br/>settings.</li> </ul>                                                                              |
| Action Plan checkbox             | When checked, the tab displays the Action Plan column. The<br>Action Plan column displays a text box for each account where<br>comments are required. Use this text box to describe your action<br>plan in regard to the variance. |
| Rate Volume Variance<br>checkbox | This box is checked by default. When checked, the tab displays<br>the following columns: Rate, Volume, Efficiency, and 12 mo.<br>Alert. The alerts are based on threshold settings.                                                |
| Year-To-Date checkbox            | When checked, the tab displays the following columns: Current<br>year Actual, Last Year, Variance, Variance %, and Last Year Alert.<br>The alerts are based on threshold settings.                                                 |

| ✓ Variance Comments Collection  |           |     |     |   |  |
|---------------------------------|-----------|-----|-----|---|--|
| Which items do you want to see? |           |     |     |   |  |
| Required Com                    | ×         |     |     |   |  |
| Action Plan                     |           |     |     |   |  |
| ✓ Rate Volume Variance          |           |     |     |   |  |
| Year-To-Date                    |           |     |     | Ŧ |  |
| Apply                           | Clear All | Can | cel |   |  |

- 4. Click Apply.
- 5. In the Variance Explanation column, type a description that explains the variance from the previous year.

**TIP:** You can enter information in this column specific to the period you selected in Step 2.

6. In the Action Plan column, type the actions your organization plans on taking to address the variance.

**NOTE:** This column only displays if you select the Action Plan check box in Step 3.

**TIP:** You can enter information in this column specific to the period you selected in Step 2.

- 7. After you finish making changes, click **Save** in the upper right corner of the page.
- Drilling down to detail

Once you apply the filters, you can drill-down to greater levels of detail. To drill down, click the blue magnifying glass icon to see greater detail regarding the account in that row.

| <b>~</b> | Salary & Benefit Expenses       | 188,359 | 190,084 | 1,725   | 0.91%    | 0 |   | (11,033) | (5,489) | 18,248 | ٢        |
|----------|---------------------------------|---------|---------|---------|----------|---|---|----------|---------|--------|----------|
| Q        | 60100 Salaries - Regular        | 131,231 | 133,688 | 2,457   | 1.84%    | 0 | - | (6,516)  | (3,860) | 12,834 | A        |
| ۹        | 60110 Salaries - Overtime       | 17,330  | 14,330  | (3,000) | (20.93%) | A | - | (3,962)  | (414)   | 1,376  | A        |
| ۹        | 60120 Salaries - Non-Productive | 12,983  | 12,159  | (824)   | (6.77%)  | • | - | (1,640)  | (351)   | 1,167  | 0        |
| ۹        | 61100 Employee Annuity          | 3,013   | 2,873   | (141)   | (4.89%)  | • | - | (333)    | (83)    | 276    | 4        |
| ۹        | 61200 Medical Insurance         | 11,835  | 11,835  | (0)     | (0.00%)  | 0 | - | (794)    | (342)   | 1,136  | 4        |
| Q        | 61220 Group Term Life           | 252     | 234     | (17)    | (7.45%)  | • | - | (33)     | (7)     | 22     | <b>A</b> |
|          |                                 |         |         | (* *)   | ( )      | - |   | 1        | (2.2)   |        |          |

In the example below, we drill-down on Salaries - Overtime > all associated job codes > all associated employees.

**NOTE:** You can only access drill-downs for data that you have loaded already. For example, the JobCode Variance drill-down will not be available if you have not loaded job code data.

| ~      | Salary & Benefit Expenses                                | 188,359           | 190,084                    | 1,725                                                   | 0.91%                                    | 0                     |                                                                                                    |                 | (11             | ,033) (5,4  | 189) 18 | ,248 📀    |          |                 |
|--------|----------------------------------------------------------|-------------------|----------------------------|---------------------------------------------------------|------------------------------------------|-----------------------|----------------------------------------------------------------------------------------------------|-----------------|-----------------|-------------|---------|-----------|----------|-----------------|
| Q      | 60100 Salaries - Regular                                 | 131,231           | 133,688                    | 2,457                                                   | 1.84%                                    | 0                     | -                                                                                                    |                 | (               | 6,516) (3,1 | 360) 12 | .834 🔺    |          |                 |
| Q      | 60110 Salaries - Overtime                                | 17,330            | 14,330                     | (3,000) (                                               | 20.93%)                                  | Δ                     | -                                                                                                    |                 | (3              | (962) (4    | 114) 1  | ,376 🔺    |          |                 |
| a<br>a | 60120 Salaries - Non-Productive<br>61100 Enginee Annuity | Payro<br>Dept: 26 | оII - Job<br>610 - емс 6   | Code Varia                                              | Ince<br>Acct: 60110                      | ) - Salari            | es - Overtime   P                                                                                                    | eriod ending Fe | ebruary 28, 201 | 8           |         |           |          |                 |
| ۹      | 61200 Medical Insurance                                  |                   |                            |                                                         |                                          |                       |                                                                                                    | Hours           |                 |             | Dolla   | 70        |          |                 |
| ۹      | 61220 Group Term Life                                    |                   |                            |                                                         |                                          |                       | Feb-2018                                                                                                    | Feb-2018        |                 | Feb-2018    | Feb-2   | 018       |          |                 |
|        |                                                          | α.                | JobCode                    | Desc                                                    | ription                                  |                       | Actual                                                                                                    | 3 Mth Avg       | Variance        | Actual      | 3 Mth   | Avg Vari  | ance     |                 |
|        |                                                          |                   | J00090<br>J00495<br>J00031 | Unit Clerk I<br>Scheduling Clerk<br>Clinical Technician | Payroll<br>Dept: 26610<br>* Flex Dollars | - Emp<br>- EMC 6/     | ployee Variance<br>SA (JobCode ADC)   Acct: 60110 - Salaries - Overtime   Jobcode: J00772 - Patient Care Associate   I<br>ated and may not the to Jobcode Analysis totals |                 |                 |             |         |           |          | oruary 28, 2018 |
|        |                                                          | Q<br>Q            | 100324                     | I PN_RRHS                                               |                                          |                       |                                                                                                    |                 |                 | Hours       |         |           | Dollars  |                 |
|        |                                                          | Q                 | J00772                     | Patient Care Associat                                   |                                          |                       |                                                                                                    |                 | Feb-2018        | Feb-2018    |         | Feb-2018  | Feb-2018 |                 |
|        |                                                          | Q J00191 Staff RN |                            | Staff RN                                                |                                          | Descriptio            | n                                                                                                    | Actual          | 3 Mth Avg       | variance    | Actual  | 3 Mtn Avg | variance |                 |
|        |                                                          |                   |                            |                                                         | 13857 Arms<br>25233 Doug                 |                       |                                                                                                    |                 | 25              | 17          | (8)     | 619       | 301      | (318)           |
|        |                                                          |                   |                            |                                                         | 25                                       | 934 Malle             | tt, Monty                                                                                                    |                 | 14              | 11          | (2)     | 230       | 132      | (98)            |
|        |                                                          |                   |                            |                                                         | 14                                       | 120 Gates             | s, Nancy                                                                                                    |                 | 3               | 6           | 3       | 67        | 81       | 15              |
|        |                                                          |                   |                            |                                                         | 26                                       | 800 Schu              | ite, Mary                                                                                                    |                 | 2               | 2           | (0)     | 30        | 17       | (12)            |
|        |                                                          |                   |                            |                                                         | 27                                       | 314 Adam<br>540 Sabre | ns, Ella                                                                                                    |                 | 1               | 2           | 1       | 20        | 23       | 3               |
|        |                                                          |                   |                            |                                                         | 24                                       | 912 Willia            | ms, Ossie                                                                                                    |                 | 1               | 7           | 7       | 11        | 81       | 70              |
|        |                                                          |                   |                            |                                                         |                                          | 0                     |                                                                                                    |                 | 0               | 0           | 0       | 0         | 0        | 0               |
|        |                                                          |                   |                            |                                                         | 22                                       | 496 Baile             | y, Addie                                                                                                    |                 | 0               | 1           | 1       | 0         | 11       | 11              |
|        |                                                          |                   |                            |                                                         | 25                                       | 217 Thorr             | nas, Layla                                                                                                    |                 | 0               | 1           | 1       | 0         | 14       | 14              |
|        |                                                          |                   |                            |                                                         | 26                                       | 880 Case,             | Robin                                                                                                    |                 | 0               | 3           | 3       | 0         | 33       | 33              |
|        |                                                          |                   |                            |                                                         | 27                                       | 658 Vanb              | s, nagan<br>uren, Dorothy                                                                                                    |                 | 0               | 3           | 3       | 0         | 22       | 22              |
|        |                                                          |                   |                            |                                                         | Total                                    |                       |                                                                                                    |                 | 66              | 67          | 2       | 1,348     | 887      | (461)           |

Viewing document images

AP and AR transactions may include links to supporting documentation that you can view directly in the Variance Comments Collection tab. To view the document links, drill down to the appropriate transaction, and click and drag the scroll bar until the **Link to Image** column displays. Click the icon to open the document image.

| Transaction Information Dept: 26610 - EMC 6A (JobCode ADC)   Acct: 61200 - Medical Insurance   Period ending February 29, 2020 |                  |        |          |        |        |                  |             |        |      |           |      | Period |               |
|----------------------------------------------------------------------------------------------------|------------------|--------|----------|--------|--------|------------------|-------------|--------|------|-----------|------|--------|---------------|
|                                                                                                    | GL Source Amount |        |          |        |        |                  |             |        |      |           |      |        |               |
| 4                                                                                                    | AP               |        | 2,030.00 |        |        |                  |             |        |      |           |      |        |               |
|                                                                                                    |                  | Period | Amount   |        |        |                  |             |        |      |           |      |        |               |
|                                                                                                    | 4                | 201908 | 2,030.00 |        |        |                  |             |        |      |           |      |        |               |
|                                                                                                    |                  | n      | JE No.   | GL Sou | Vendor | Item Description | Invoice No. | PO No. | Date | Check No. | Qty. | Amount | Link to Image |
|                                                                                                    |                  |        |          |        |        |                  |             |        |      |           | 0    | 496.00 | 2             |
|                                                                                                    |                  |        |          |        |        |                  |             |        |      |           | 0    | 483.00 |               |
|                                                                                                    |                  |        |          |        |        |                  |             |        |      |           | 0    | 241.00 | C.            |
|                                                                                                    |                  |        |          |        |        |                  |             |        |      |           | 0    | 158.00 |               |
|                                                                                                    |                  |        |          |        |        |                  |             |        |      |           | 0    | 496.00 | C.            |
|                                                                                                    |                  |        |          |        |        |                  |             |        |      |           | 0    | 156.00 | C.            |
|                                                                                                    |                  | 4      |          |        |        |                  |             |        |      |           |      |        | Þ             |
| •                                                                                                    | AR               |        | 1,638.00 |        |        |                  |             |        |      |           |      |        |               |
| •                                                                                                    | JE               |        | 4,502.00 |        |        |                  |             |        |      |           |      |        |               |
| •                                                                                                    | MM               |        | 1,666.00 |        |        |                  |             |        |      |           |      |        |               |
# Running the Monthly Reporting Process

Complete the following steps to generate a monthly report for your organization:

- 1. Load GL 12-month data.
- 2. Load Monthly Statistics data.
- 3. Load GL Detail data.
- 4. Load AP Detail data.
- 5. Load MM Detail data.
- 6. Load Accrued Receipts data.
- 7. Reconcile GL to GL Transactions.
- 8. Load Revenue and Usage data.
- 9. Reconcile monthly RevUsage reconciliation.
- 10. Summarize CDM statistics to financial.
- 11. Load Biweekly Payroll data.
- 12. Reconcile Biweekly Payroll.
- 13. Run Biweekly to Monthly Payroll Accrual report.
- 14. Run Monthly to GL Accrual utility.
- 15. Remove reporting source files.
- 16. Configure the Department Monthly Package report.
- 17. Process and distribute the Department Monthly Package report.
- 18. View the Month End Review dashboard.

Complete the following steps to generate a monthly report for your organization:

- 1. Load GL 12-month data.
- 2. Load Monthly Statistics data.
- 3. Load GL Detail data.
- 4. Load AP Detail data.
- 5. Load MM Detail data.
- 6. Load Accrued Receipts data.
- 7. Reconcile GL to GL Transactions.
- 8. Load Revenue and Usage data.

- 9. Reconcile monthly RevUsage reconciliation.
- 10. Summarize CDM statistics to financial.
- 11. Load Biweekly Payroll data.
- 12. Reconcile Biweekly Payroll.
- 13. Run Biweekly to Monthly Payroll Accrual report.
- 14. Run Monthly to GL Accrual utility.
- 15. Remove reporting source files.
- 16. Configure the Department Monthly Package report.
- 17. Process and distribute the Department Monthly Package report.
- 18. View the Month End Review dashboard.

### Loading GL12 Month data

Make sure to create and save the import file to a directory accessible by the Axiom Application server. We recommend naming the file with a GL\_ prefix.

To load GL12 Month data:

1. To change the current period, in the Admin ribbon tab, in the Database group, click Imports & Utilities > System Period/Year.

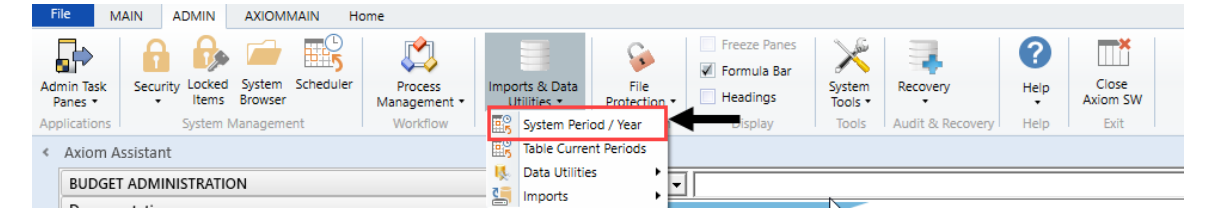

2. In the System Current Period dialog, in the New Value field, type the new month value, and click OK.

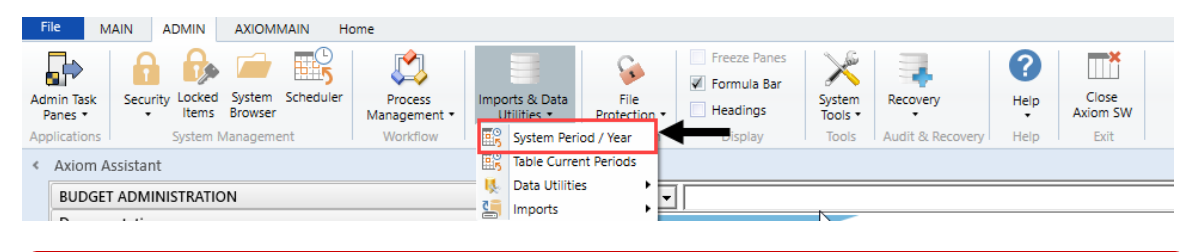

**IMPORTANT:** Do not change the **System Current Year** field unless changing over a new fiscal year. Setting the system period and year could affect other Axiom Healthcare Suite products.

3. In the Admin ribbon tab, in the Database group, click Imports & Data Utilities > Imports, Management Reporting> 01-Load GL 12 Months, and click Execute.

| Impo<br>U   | orts & Data<br>tilities • | File<br>Protection • | Freeze Panes Formula Bar Headings | System<br>Tools ▼ | Recovery           | Help Cla        | Dse<br>m SW   |
|-------------|---------------------------|----------------------|-----------------------------------|-------------------|--------------------|-----------------|---------------|
| <b>#</b> \$ | System Peri               | iod / Year           | Display                           | Tools             | Audit & Recovery   | Help E          | xit           |
| <b>ES</b>   | Table Curre               | nt Periods           |                                   |                   |                    |                 |               |
| Ц.          | Data Utilitie             | es 🔸 🗖               | 1                                 |                   |                    |                 |               |
| 5           | Imports                   | · · · ·              | Create New Impor                  | t  -              |                    |                 |               |
| ~           |                           |                      | Budgeting                         | •                 |                    |                 |               |
|             |                           |                      | 📔 Capital Planning                | •                 |                    |                 |               |
| ^           |                           |                      | 📔 Capital Tracking                | • L               |                    |                 |               |
|             |                           |                      | Contract Managen                  | nent 🕨 🗍          | anna               |                 |               |
|             |                           |                      | Cost Management                   | - • • • •         |                    |                 |               |
|             |                           |                      | Financial Planning                | •                 |                    |                 |               |
|             |                           |                      | Internal Utilities                | •                 |                    |                 |               |
|             |                           |                      | Management Repo                   | orting 🕨 Im       | port Folder Manage | ement Reporting |               |
|             |                           |                      | Productivity                      | <u>ا</u>          | 01-Load GL 12 m    | onths 🕨         | Execute       |
| _           |                           |                      | Rolling Forecast                  | • 🔚               | 02-Load Monthly    | Stats •         | 📝 Edit        |
| ^           |                           |                      | 📔 Strategy Managem                | nent 🔸 🔚          | 03-Load Biweekly   | Payroll •       | 🗙 Delete      |
|             |                           |                      | C-IIIali                          | notine 🧧          | 04-Load Provider   | Detail 🕨        | are available |
|             |                           |                      | <ul> <li>Comm</li> </ul>          | ients a 皆         | 05-Load GL Detai   | •               | outliers      |
|             |                           |                      |                                   | <u> </u>          | 06-Load AP Detai   | •               |               |
|             |                           |                      |                                   | <u> </u>          | 07-Load Materials  | s Issues        |               |
|             |                           |                      |                                   | <u> </u>          | 08-Load Accrued    | Receipts •      |               |
| ^           |                           |                      |                                   | <u> </u>          | 09-Load RevUsag    | e 🕨             |               |
|             |                           |                      |                                   | 4                 | 10-Load Employe    | e Master 🔹 🕨    |               |
|             |                           |                      |                                   | 4                 | 11-Dimension CD    | MCODE Update 🕨  |               |
| ^           |                           |                      |                                   | 2                 | 12-Service_Line_Ir | mport •         |               |
|             |                           |                      |                                   | _                 |                    |                 |               |

4. Click Execute.

| Execute Import: 01-Load GL 12 months                                                                                         |         |  | × |  |
|----------------------------------------------------------------------------------------------------|---------|--|---|--|
| Execute Options Desc<br>☐ Allow pauses<br>☐ Preview only<br>☐ Ignore lookup and key errors<br>✔ Aggregate rows on final save | ription |  |   |  |
| Execute Stop Status: not started                                                                                             |         |  |   |  |

| Field                                | Steps                        |
|--------------------------------------|------------------------------|
| Table: Select Table                  | Select the ACT or BUD table. |
| Year Selection: Input<br>Year (YYYY) | Type the year to load.       |

6. In the Choose the import source file dialog, select the source file to load.-

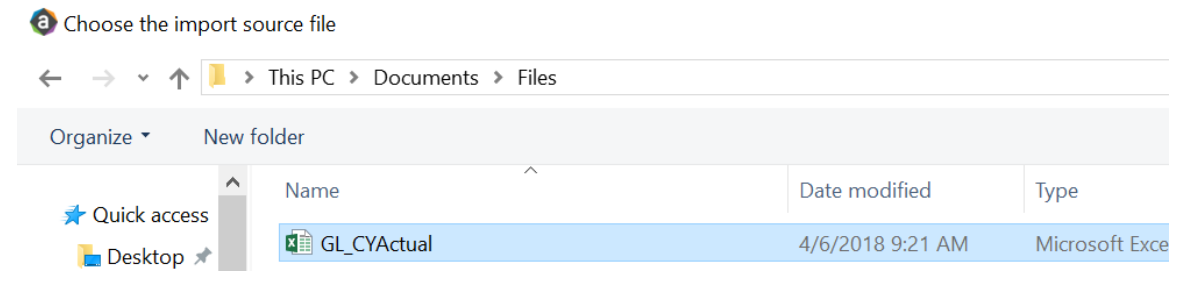

If the import encounters validation errors, see Resolving import validation errors.

After you load the data, run the Income Statement Summary report in Explorer in Reports Library
 Management Reporting > Income Statement > Income Statement Summary to reconcile to your GL income statement.

### Loading Monthly Statistic data

Make sure you create and save the import file to a directory accessible by the Axiom Application server. We recommend naming the file with a ST\_prefix.

To load Monthly Statistic data:

1. In the Admin ribbon tab, in the Database group, click Imports & Data Utilities > Imports > Management Reporting > 02-Load Monthly Stats, and click Execute.

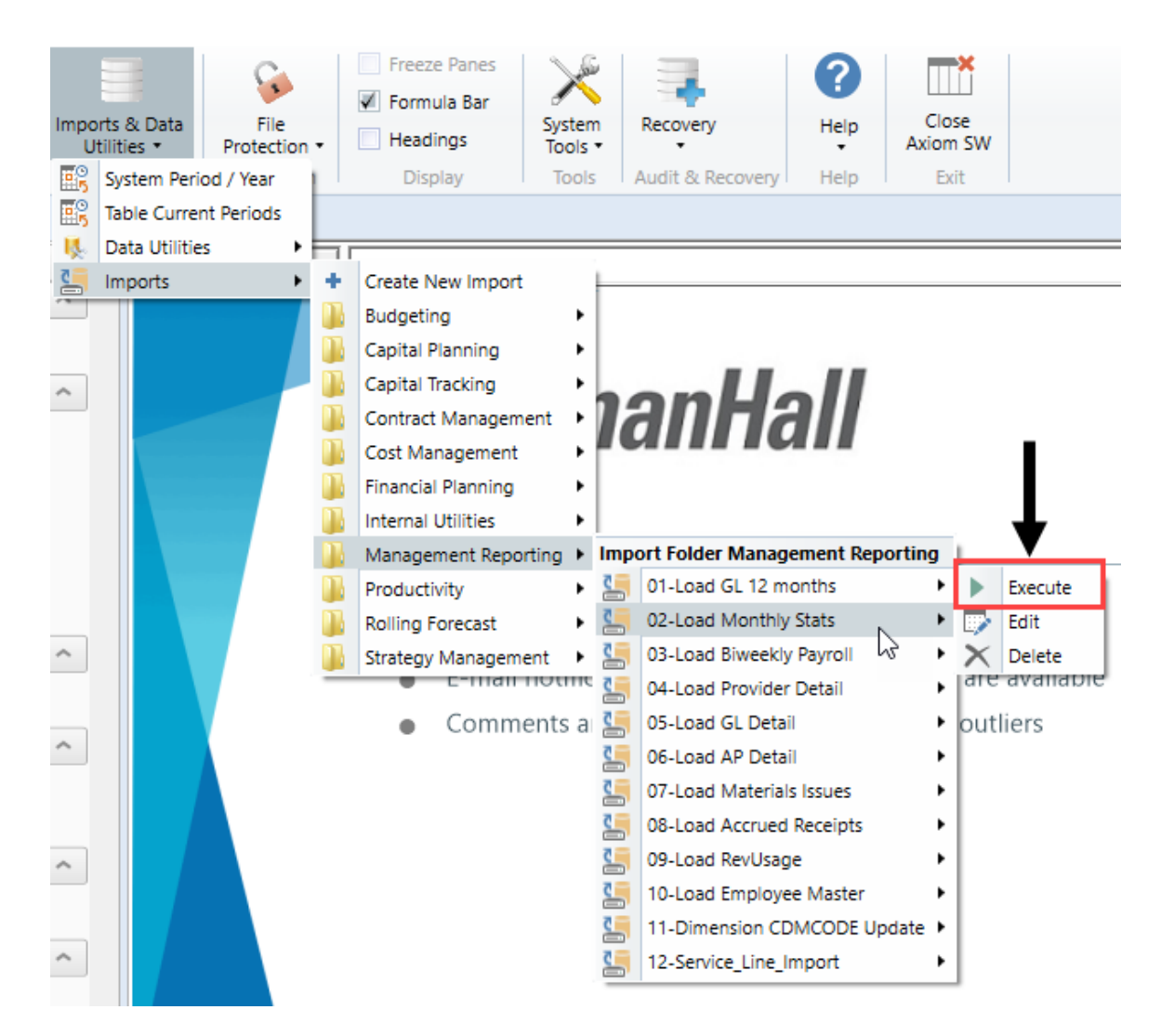

#### 2. Click Execute.

| Execute Import: 02-Load Monthly Stats                                                                                                    |  | × |
|----------------------------------------------------------------------------------------------------|--|---|
| Execute Options       Allow pauses     Description       Preview only     Ignore lookup and key errors       Aggregate row on final save |  |   |
| Execute Stop Status: not started                                                                                                    |  |   |

| Field                                | Steps                        |
|--------------------------------------|------------------------------|
| Table: Select Table                  | Select the ACT or BUD table. |
| Year Selection: Input<br>Year (YYYY) | Type the year to load.       |

4. In the **Chose the import source file** dialog, navigate to the location where you stored the source file, and select it.

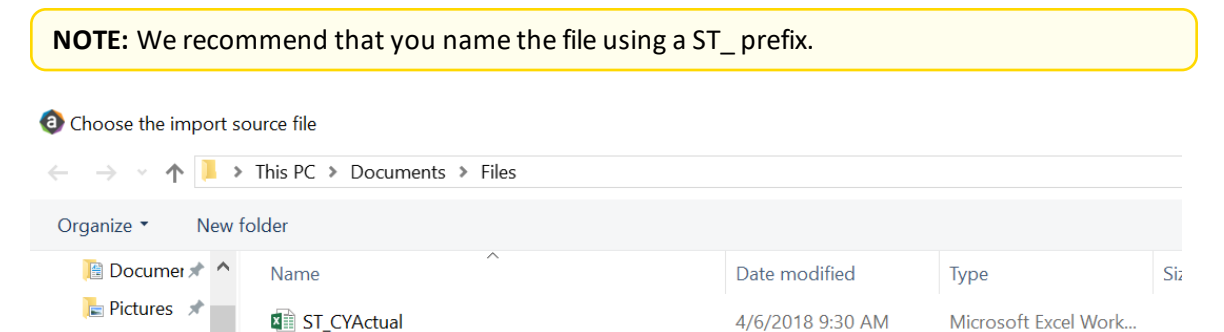

If there are any import exceptions, follow the import exceptions remediation from Resolving import validation errors.

- 5. If you are not loading your statistics through an import set up by your Kaufman Hall Implementation Consultant, then you can also load statistics using a Save to Database report. There are standard reports delivered with your system for this, which you can find in Explorer in Management Reporting Utilities > Data Input > Input Monthly Statistics.
  - 🔻 🅌 Management Reporting Utilities
    - \_My Utilities
    - 🕨 뷀 Alerts
    - Current Year Forecast
    - 🕨 뷀 Custom Utilities
    - 🔻 闄 Data Input
      - Input BiWeekly Contract Labor
      - Input Monthly Contract Labor
      - Input Monthly Statistics
- 6. Use the top section of the report, labeled **Add New Stats**, when entering a new Dept-Acct combination into the database.

If needed, you can copy additional rows by copying the entire row, and then using the **Insert Entire Row** option in Excel. If you Refresh the report, it will bring in all existing statistic combinations from the database, and you can then update any monthly value in the blue cells in the **Change Existing Stats** section.

| Monthly Statistics In                                                                                                    | put Form   | 1                   |        |      |              |        |           |         |
|----------------------------------------------------------------------------------------------------|------------|---------------------|--------|------|--------------|--------|-----------|---------|
| KHA Health                                                                                                    |            |                     |        |      |              |        |           |         |
| Click "Save" to save values to database                                                                                                    |            |                     |        |      | No changes m | ade    |           |         |
|                                                                                                    |            |                     |        |      |              |        |           |         |
| Department                                                                                                    | DEPT       | Description         | InitID | Acct | July         | August | September | October |
| Add New Stats                                                                                                    |            |                     |        |      |              |        |           |         |
| Enter Valid Dept>>>                                                                                                    |            | Enter Valid Acct>>> | 1      |      | 0            | 0      | 0         | 0       |
| Enter Valid Dept>>>                                                                                                    |            | Enter Valid Acct>>> | 1      |      | 0            | 0      | 0         | 0       |
| Enter Valid Dept>>>                                                                                                    |            | Enter Valid Acct>>> | 1      |      | 0            | 0      | 0         | 0       |
| Enter Valid Dept>>>                                                                                                    |            | Enter Valid Acct>>> | 1      |      | 0            | 0      | 0         | 0       |
| Enter Valid Dept>>>                                                                                                    |            | Enter Valid Acct>>> | 1      |      | 0            | 0      | 0         | 0       |
| Enter Valid Dept>>>                                                                                                    |            | Enter Valid Acct>>> | 1      |      | 0            | 0      | 0         | 0       |
| <copy a<="" above="" and="" here="" if="" insert="" more="" rows="" td=""><td>re needed&gt;</td><td></td><td></td><td></td><td></td><td></td><td></td><td></td></copy> | re needed> |                     |        |      |              |        |           |         |
| Change Existing Stats                                                                                                    |            |                     |        |      |              |        |           |         |
| EHS Sports Medicine                                                                                                    | 17840      | Calendar Days       | 1      | 300  | 31           | 31     | 30        | 31      |
| EHS *** Bldg-Med Office/East Hplex                                                                                                    | 17870      | Calendar Days       | 1      | 300  | 31           | 31     | 30        | 31      |
| EPG Clinic Administration                                                                                                    | 17879      | Calendar Days       | 1      | 300  | 31           | 31     | 30        | 31      |
| EPG Phys Clinic-North                                                                                                    | 17880      | Calendar Days       | 1      | 300  | 31           | 31     | 30        | 31      |
| EPG Phys Clinic-Occ Hith East 1                                                                                                    |            | Calendar Days       | 1      | 300  | 31           | 31     | 30        | 31      |
| EPG Phys Clinic-Occ Hith Midtown                                                                                                    | 17883      | Calendar Days       | 1      | 300  | 31           | 31     | 30        | 31      |

7. After you complete your inputs, from the Main ribbon tab, click Save to send the data into the database and save the report.

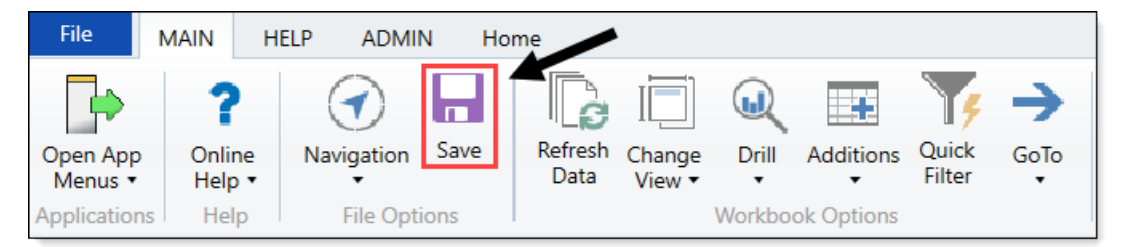

### Loading AP Detail data

Make sure to create and save the import file to a directory accessible by the Axiom Application server. We recommend naming the file with an AP\_prefix.

To load AP Detail data:

 In the Admin ribbon tab, click Imports & Data Utilities > Imports > Management Reporting > 06-Load AP Detail > Execute.

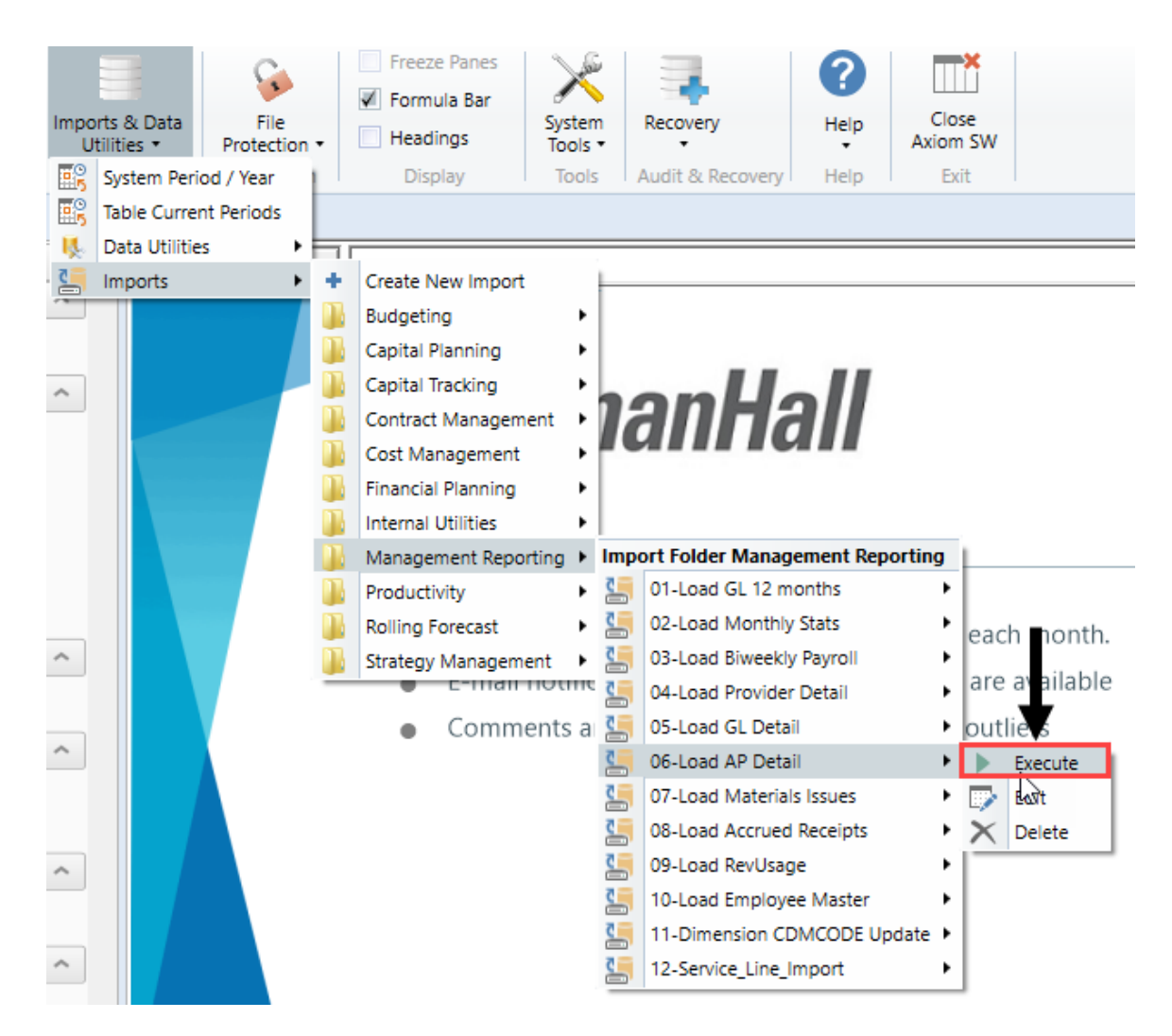

2. In the Execute Import: 06-Load AP Data dialog, click Execute.

| O Execute Import: 06-Load AP Detail                                                                                                    | ? | 2 | × |  |
|----------------------------------------------------------------------------------------------------|---|---|---|--|
| Execute Options     Description       Allow pauses     Preview only       Ignore lookup and key errors     Aggregate rows on final save |   |   |   |  |
| Execute Stop Status: not started                                                                                                    |   |   |   |  |

| Field                         | Steps                                             |
|-------------------------------|---------------------------------------------------|
| YR: Input Year (YYYY)         | Type the year to load.                            |
| YearMonth: Select<br>GLPeriod | In the drop-down, select the GLPeriod to load to. |

4. In the **Choose the import source file** dialog, navigate to the location where you stored the source file, and select it.

| Ochoose the import source file                |                             |                  |                     |  |  |  |
|-----------------------------------------------|-----------------------------|------------------|---------------------|--|--|--|
| $\leftarrow \rightarrow \cdot \cdot \uparrow$ | This PC > Documents > Files |                  |                     |  |  |  |
| Organize • New folder                         |                             |                  |                     |  |  |  |
| 📔 Documer 🖈 🔦                                 | Name                        | Date modified    | Туре                |  |  |  |
| 🔚 Pictures 🖈                                  | 4 AP_201801                 | 4/6/2018 9:30 AM | Microsoft Excel Wor |  |  |  |

5. If there are any import exceptions, follow the import exceptions remediation from Resolving import validation errors.

## Loading GL Detail data

Make sure to create and save the import file to a directory accessible by the Axiom Application server. We recommend naming the file with a JE\_prefix.

To load GL Detail data:

 In the Admin ribbon tab, click Imports & Data Utilities > Imports > Management Reporting > 05-Load GL Detail > Execute.

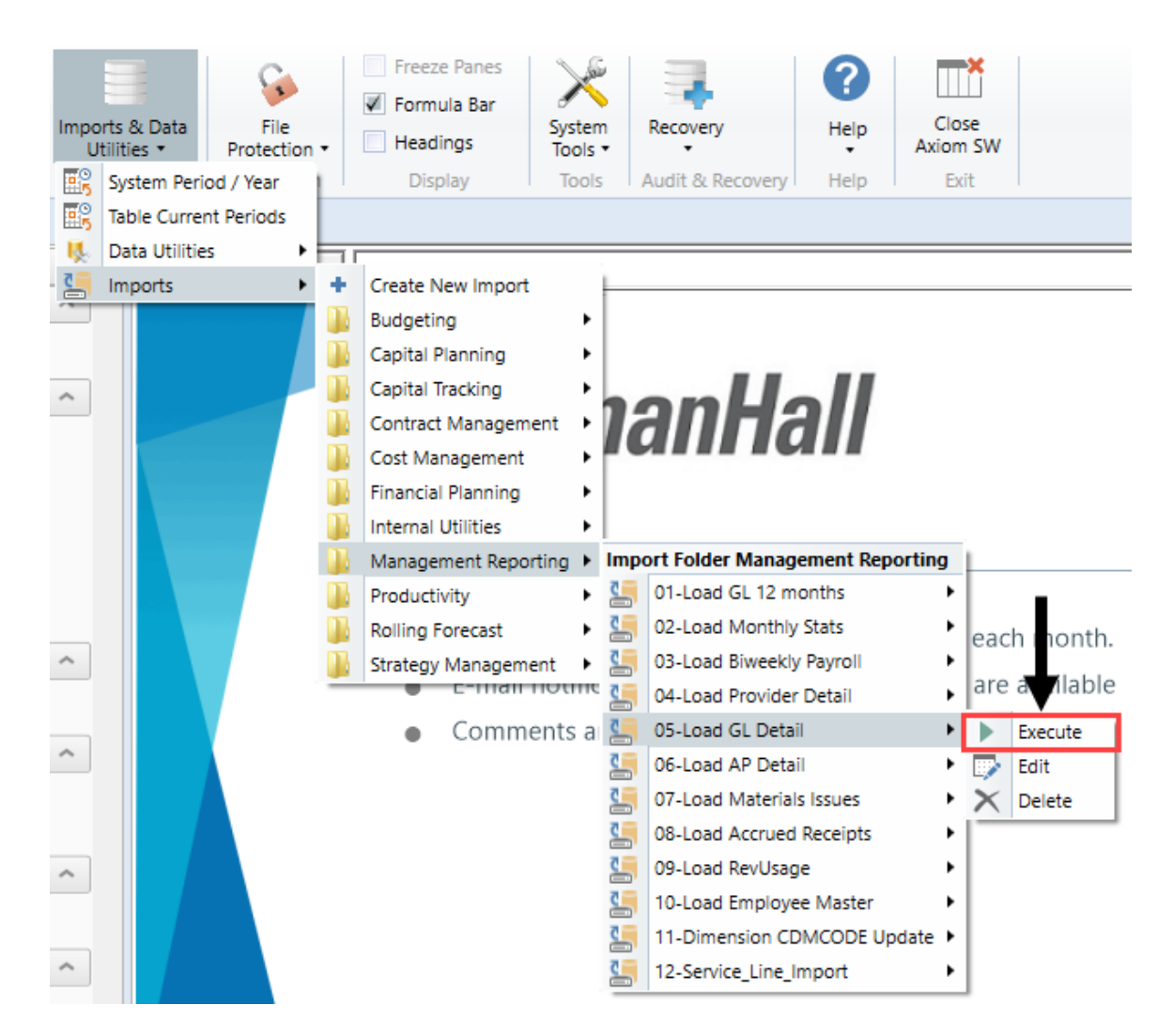

2. In the Execute Import: 05-Load GL Data dialog, click Execute.

| Execute Import: 05-Load GL Detail                                                                                                    |             | ? | $\times$ |  |
|----------------------------------------------------------------------------------------------------|-------------|---|----------|--|
| Execute Options          Allow pauses         Preview only         Ignore lookup and key errors         Aggregate rows on final save | Description |   |          |  |
| Execute Stop Status: not started                                                                                                    |             |   |          |  |

| Field                         | Steps                                             |
|-------------------------------|---------------------------------------------------|
| YR: Input Year (YYYY)         | Type the year to load.                            |
| YearMonth: Select<br>GLPeriod | In the drop-down, select the GLPeriod to load to. |

4. In the **Choose the import source file** dialog, navigate to the location where you stored the source file, and select it.

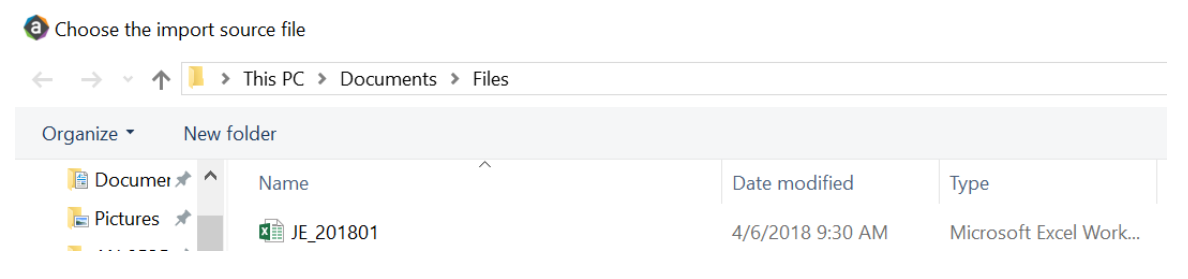

5. If there are any import exceptions, follow the import exceptions remediation from Resolving import validation errors.

## Loading MM Detail data

Make sure to create and save the import file to a directory accessible by the Axiom Application server. We recommend naming the file with an MM\_prefix.

To load MM Detail data:

 In the Admin ribbon tab, click Imports & Data Utilities > Imports > Management Reporting > 07-Load Materials Issues> Execute.

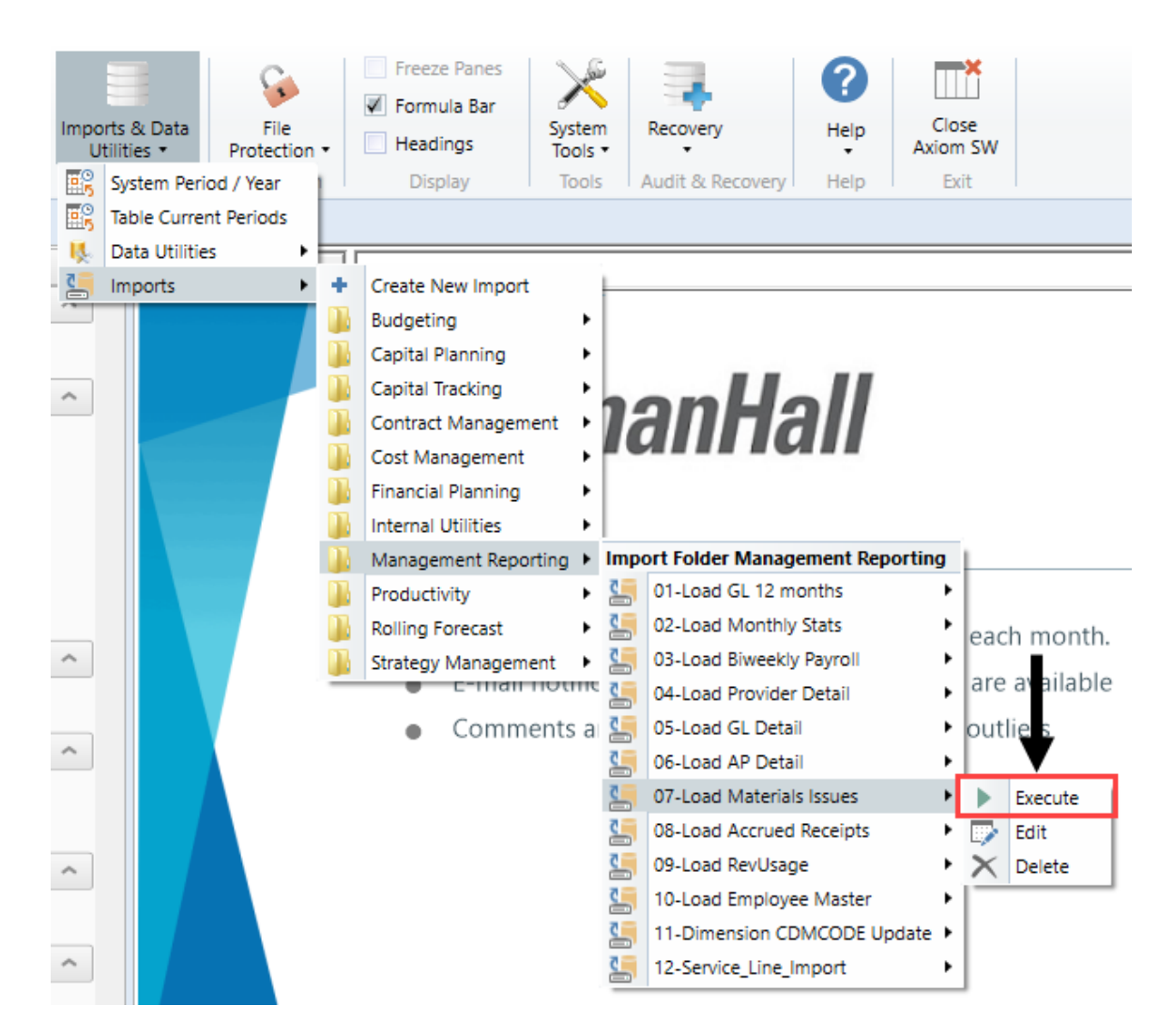

2. In the Execute Import: 07-Load Materials Issues dialog, click Execute.

| Execute Import: 07-Load Materials Issues                                                                                                    |  |  |
|----------------------------------------------------------------------------------------------------|--|--|
| Execute Options       Description         Allow pauses       Preview only         Ignore lookup and key errors       Aggregate rows on final save |  |  |
| Execute Stop Status: not started                                                                                                    |  |  |

| Field                         | Steps                                             |
|-------------------------------|---------------------------------------------------|
| YR: Input Year (YYYY)         | Type the year to load.                            |
| YearMonth: Select<br>GLPeriod | In the drop-down, select the GLPeriod to load to. |

4. In the **Choose the import source file** dialog, navigate to the location where you stored the source file, and select it.

| Ochoose the import source file                |                             |                  |                      |  |  |
|-----------------------------------------------|-----------------------------|------------------|----------------------|--|--|
| $\leftarrow \rightarrow \checkmark \uparrow $ | This PC > Documents > Files |                  |                      |  |  |
| Organize • New folder                         |                             |                  |                      |  |  |
| 🛅 Documer 🖈 🔦                                 | Name                        | Date modified    | Туре                 |  |  |
| 📄 Pictures 🖈                                  | MM_201801                   | 4/6/2018 9:30 AM | Microsoft Excel Work |  |  |

5. If there are any import exceptions, follow the import exceptions remediation from Resolving import validation errors.

# Loading Accrued Receipts data

Make sure the import file is created and saved to a directory accessible by the Axiom Application server. We recommend naming the file with an AR\_prefix.

To load Accrued Receipts data:

1. In the Admin ribbon tab, click Imports & Data Utilities > Imports > Management Reporting > 08-Load Accrued Receipts > Execute.

| Impo<br>Ui  | rts & Data<br>tilities +<br>System Perio | File<br>Protection<br>d / Year | •     | <ul> <li>Freeze Panes</li> <li>Formula Bar</li> <li>Headings</li> <li>Display</li> </ul> | Syste<br>Tools<br>Tool | m<br>s   | Recovery<br>Audit & Recovery | Help<br>Help | Clos<br>Axiom<br>Exit | e<br>SW |             |
|-------------|------------------------------------------|--------------------------------|-------|------------------------------------------------------------------------------------------|------------------------|----------|------------------------------|--------------|-----------------------|---------|-------------|
| <b>60</b> 5 | Table Current                            | t Periods                      | get S | Statistics ×                                                                             |                        |          |                              |              |                       |         |             |
| Ц.          | Data Utilities                           | •                              |       |                                                                                          |                        | 2_"Ev    | on" 1/12 IE/\$AU11           | 22_"CalDa    |                       | V/AV/01 | LAV\$11704  |
| 5           | Imports                                  | +                              | +     | Create New Import                                                                        |                        | = =      | en , 1/ 12, IF(\$AU 1/       |              | ys ,IINDE             | A(AV)   | :AV\$11704, |
| W           | X                                        | Y                              |       | Budgeting                                                                                | •                      | _        |                              |              |                       | AA      |             |
|             | Gl                                       | _OB/                           |       | Capital Planning<br>Capital Tracking<br>Contract Managem                                 | ⊧<br>ent               | S        |                              |              |                       |         |             |
|             | lnsti<br>After                           | ructions:<br>adding a          |       | Cost Management<br>Financial Planning                                                    | •                      | nev      | v Dept & Acct o              | codes for    | the                   |         |             |
|             | Dept                                     | \Acct row                      |       | Management Repo                                                                          | rting 🕨                | Imp      | ort Folder Manag             | ement Rep    | ortina                |         |             |
|             | histo                                    | rical data                     |       | Productivity                                                                             | rung +                 | 2        | 01-Load GL 12 m              | onths        | •                     |         |             |
|             |                                          |                                |       | Rolling Forecast                                                                         |                        | <b>C</b> | 02-Load Monthly              | Stats        | •                     |         |             |
|             |                                          |                                |       | Strategy Managem                                                                         | ent 🕨                  | 2        | 03-Load Biweekly             | Payroll      | •                     |         |             |
|             |                                          |                                | -     |                                                                                          |                        | 2        | 04-Load Provider             | Detail       | •                     |         |             |
|             |                                          |                                |       |                                                                                          |                        | 2        | 05-Load GL Detai             | 1            | •                     |         |             |
|             |                                          |                                |       |                                                                                          |                        | 4        | 06-Load AP Detai             | il           | •                     |         |             |
|             |                                          |                                |       |                                                                                          |                        |          | 07-Load Material             | s Issues     | •                     |         |             |
|             |                                          |                                |       |                                                                                          |                        | 2        | 08-Load Accrued              | Receipts     | •                     | ▶ E     | xecute      |
|             | Adm                                      | its                            |       |                                                                                          |                        | 5        | 09-Load RevUsag              | e            | •                     | Б б     | dit 🗟       |
|             | Disch                                    | narges                         |       |                                                                                          |                        | 5        | 10-Load Employe              | e Master     | •                     | ×D      | elete       |
|             | Patie                                    | ntDavs                         |       |                                                                                          |                        | 5        | 11-Dimension CD              | MCODE Up     | date 🕨                |         |             |
|             | Total                                    | Visits                         |       |                                                                                          |                        | 5        | 12-Service_Line_li           | mport        | •                     |         |             |
|             |                                          |                                |       |                                                                                          |                        | _        |                              |              |                       |         |             |

2. In the Execute Import: 08-Load Accrued Receipts dialog, click Execute.

| Execute Import 28-Load Accrued Receip                                                                              | ots        | ? | $\times$ |  |  |
|----------------------------------------------------------------------------------------------------|------------|---|----------|--|--|
| Execute Options De<br>Allow pauses<br>Preview only<br>Ignore lookup and key errors<br>Aggregate rows on final save | escription |   |          |  |  |
| Execute Stop Status: not started                                                                                   |            |   |          |  |  |

| Field                         | Steps                                             |
|-------------------------------|---------------------------------------------------|
| YR: Input Year (YYYY)         | Type the year to load.                            |
| YearMonth: Select<br>GLPeriod | In the drop-down, select the GLPeriod to load to. |

4. In the **Choose the import source file** dialog, navigate to the location where you stored the source file, and select it.

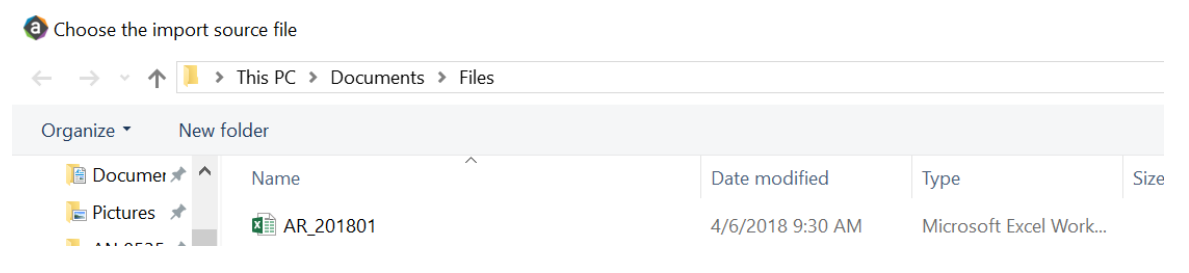

5. If there are any import exceptions, follow the import exceptions remediation from Resolving import validation errors.

### Loading Revenue and Usage data

Make sure to create and save the import file to a directory accessible by the Axiom Application server. We recommend naming the file with a RU\_prefix.

To load Revenue and Usage data:

1. In the Admin ribbon tab, click Imports & Data Utilities > Imports > Management Reporting > 09-Load RevUsage > Execute.

| Impo<br>U | orts & Data<br>tilities * | File<br>Protection |       | <ul> <li>Freeze Panes</li> <li>Formula Bar</li> <li>Headings</li> <li>Display</li> </ul> | Systen<br>Tools |          | Recovery          | Help        | Clos<br>Axiom<br>Exi | se<br>SW |             |
|-----------|---------------------------|--------------------|-------|------------------------------------------------------------------------------------------|-----------------|----------|-------------------|-------------|----------------------|----------|-------------|
|           | Table Currer              | nt Periods         | not i | Statistics V                                                                             |                 |          |                   |             |                      |          |             |
|           | Data Utilitie             | s 🕨                | gett  | statistics x                                                                             |                 |          |                   |             |                      |          |             |
| 2         | Imports                   | •                  | +     | Create New Import                                                                        |                 | ="Ev     | en",1/12,IF(\$AU1 | 23="CalDay  | s",INDE              | X(AV     | \$1:AV\$117 |
| W         | X                         | Y                  |       | Budgeting                                                                                | •               |          |                   |             |                      | AA       |             |
|           |                           |                    | ň.    | Capital Planning                                                                         | •               |          |                   |             |                      |          |             |
|           | G                         | I OBA              | Ĩ.    | Capital Tracking                                                                         | •               | S        |                   |             |                      |          |             |
|           | Ŭ                         | 2007               |       | Contract Managem                                                                         | ent 🕨           | Γ        |                   |             |                      |          |             |
|           |                           |                    |       | Cost Management                                                                          | •               |          |                   |             |                      |          |             |
|           | Inst                      | ructions:          |       | Financial Planning                                                                       | •               |          |                   |             | _                    |          |             |
|           | Afte                      | r adding a         |       | Internal Utilities                                                                       | •               | nev      | / Dept & Acct     | codes for t | :he                  |          |             |
|           | Dep                       | t\Acct row         |       | Management Repo                                                                          | rting 🕨         | Impo     | ort Folder Manag  | gement Repo | rting                | 1        |             |
|           | histo                     | orical data        |       | Productivity                                                                             | •               | <u>.</u> | 01-Load GL 12 m   | nonths      | •                    |          |             |
|           |                           |                    |       | Rolling Forecast                                                                         | •               | ٢.       | 02-Load Monthly   | y Stats     | •                    |          |             |
|           |                           |                    |       | Strategy Managem                                                                         | ent 🔸           | 5        | 03-Load Biweekly  | y Payroll   | •                    |          |             |
|           |                           |                    | _     |                                                                                          |                 | 5        | 04-Load Provide   | r Detail    | •                    |          |             |
|           |                           |                    |       |                                                                                          |                 | ٢.       | 05-Load GL Deta   | il          | •                    |          |             |
|           |                           |                    |       |                                                                                          |                 | 5        | 06-Load AP Deta   | ail         | •                    |          |             |
|           |                           |                    |       |                                                                                          |                 | 5        | 07-Load Materia   | ls Issues   | •                    | _        | ╉           |
|           |                           |                    |       |                                                                                          |                 | 5        | 08-Load Accrued   | d Receipts  | •                    |          |             |
|           | Adm                       | nits               |       |                                                                                          |                 | 5        | 09-Load RevUsag   | ge          | •                    |          | Execute     |
|           | Disc                      | harges             |       |                                                                                          |                 | 5        | 10-Load Employe   | ee Master   | •                    |          | Edit        |
|           | Patie                     | entDays            |       |                                                                                          |                 | 5        | 11-Dimension CI   | DMCODE Upo  | date 🕨               | X        | Delete      |
|           | Tota                      | lVisits            |       |                                                                                          |                 | 5        | 12-Service_Line_  | Import      | •                    |          |             |

2. In the Execute Import: 09-Load RevUsage dialog, click Execute.

| Execute Import: 09-Load RevUsage     Execute Import: 09-Load RevUsage     Exe | ? | $\times$ |
|----------------------------------------------------------------------------------------------------|---|----------|
| Execute Options  Allow pauses  Preview only  Ignore lookup and key errors  Aggregate rows on final save                                                                                                    |   |          |
| 🕨 Execute 🛛 👋 Stop 🛛 Status: not started                                                                                                    |   |          |

| Field                 | Steps                                          |
|-----------------------|------------------------------------------------|
| YR: Input Year (YYYY) | Type the year to load.                         |
| Month: Select         | In the drop-down, select the month to load to. |
| Current Month         |                                                |

4. In the **Choose the import source file** dialog, navigate to the location where you stored the source file, and select it.

| Oboose the import source file                                            |             |                  |                      |    |  |
|--------------------------------------------------------------------------|-------------|------------------|----------------------|----|--|
| $\leftarrow \rightarrow \checkmark \uparrow$ Inis PC > Documents > Files |             |                  |                      |    |  |
| Organize • New f                                                         | older       |                  |                      |    |  |
|                                                                          | Name        | Date modified    | Туре                 | Si |  |
| Desktop 🖈                                                                | 🖬 RU_201801 | 4/6/2018 9:30 AM | Microsoft Excel Work |    |  |

5. If there are any import exceptions, follow the import exceptions remediation from Loading GL12 Month data.

### Summarizing CDM statistics to financial

To use your Charge Master (CDMCODE) to create your statistics, we offer a save-to-database utility that summarizes the Inpatient and Outpatient volumes in the RevUsage database (ACT\_RU\_20XX) into statistic accounts that can be stored in the Financial database (ACT20XX). For this utility to work, your Kaufman Hall consultant will help you design your CDMCODE table during the implementation.

To summarize CDM statistics to financial:

- To run this Save to Database utility, navigate to In the ExplorerExplorer task pane, in the Libraries section, click the Reports Library > Management Reporting Utilities > RevUsage folder, and double-click Summarize CDM Statistics.
- 2. In the drop down box in cell M19, select whether you are running the process for Current Year or Last Year.

| <b>O</b> F                                   | lome 📄 Summarize | CDM Statistics (R/O) ×            |      |          |       |                                         |
|----------------------------------------------|------------------|-----------------------------------|------|----------|-------|-----------------------------------------|
| (                                            | 5 H              | I. I.                             | J    | K        | L     | M                                       |
| 18<br>19<br>20<br>21<br>22                   | Summariza        | tion of CDM Statistics            |      |          |       | Select Year to process:<br>Current Year |
| 23<br>24                                     | CDMCode          | Description                       | RVU  | StatAcct | Dept  | July<br>2017                            |
| 3304                                         | C2842020017      | Group Therapy Weight Control (Nd) | 1.00 | 0        | 28420 | 79                                      |
| 3305                                         | C2842020020      | OI 4 Week Group Program           | 1.00 | 0        | 28420 | 4                                       |
| 3306                                         | C2842020023      | Office Visit - Staff              | 1.00 | 0        | 28420 | 89                                      |
| 3307                                         | C2842050006      | Nutrit Supp Nutrimed Box          | 1.00 | 0        | 28420 | 457                                     |
| 3308                                         | C2842060005      | Comprehensive Metabolic Panel     | 1.00 | 0        | 28420 | 67                                      |
| 3309                                         | C2842060006      | Cpk                               | 1.00 | 0        | 28420 | 68                                      |
| 3310                                         | C2842060020      | Magnesium                         | 1.00 | 0        | 28420 | 68                                      |
| 3311                                         | C2842060031      | Uric Acid                         | 1.00 | 0        | 28420 | 67                                      |
| 3312                                         | C2842060032      | Ekg                               | 1.00 | 0        | 28420 | 11                                      |
| 3313                                         | C2843050004      | Sam-Individual Therapy            | 1.00 | 0        | 28430 | 164                                     |
| 3315                                         | C2851003377      | Nutrit Supp Ultracal 4359-06 Ltr  | 1.00 | 0        | 28510 | 3                                       |
| 3316                                         | C2851010018      | Med Nutr Therapy - Initial        | 1.00 | 0        | 28510 | 6                                       |
| 3317                                         | C2851010020      | Med Nutr Therapy - Group          | 1.00 | 0        | 28510 | 3                                       |
| 3318<br>3319<br>3320<br>3321<br>3322<br>3323 |                  |                                   |      |          |       |                                         |

- 3. Refresh the data by doing one of the following:
  - In the Main ribbon tab, click Refresh Data.

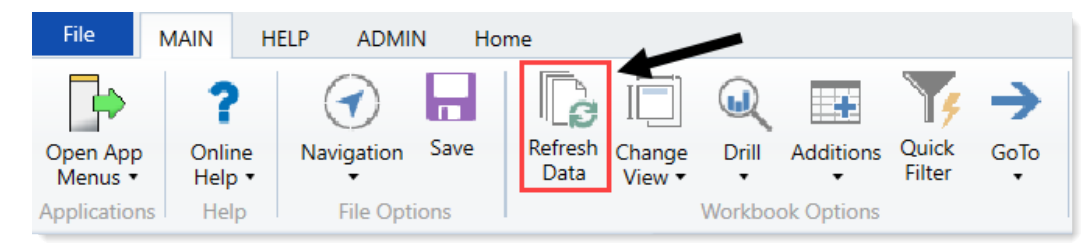

- Press F9.
- 4. In the File Processing task pane, click Process file.

< Axiom Assistent

|           | File Processing Settings             |                           |                        |  |  |  |  |
|-----------|--------------------------------------|---------------------------|------------------------|--|--|--|--|
| Tasks     | Processing Type:                     | Save Data                 | ~                      |  |  |  |  |
| pue       | Save Data Mode:                      | Save Once at the End      | v                      |  |  |  |  |
| Files     | Save Data tag                        | are static for all passes |                        |  |  |  |  |
| t My      | MultiPass Settings                   |                           | Hide Advanced View     |  |  |  |  |
| stan      | <ul> <li>MultiPass Data S</li> </ul> | iettings                  |                        |  |  |  |  |
| Assi      | Source Table:                        | DEPT                      |                        |  |  |  |  |
| Ŧ         | Source Columns:                      | DEPT.DEPT                 |                        |  |  |  |  |
| 5         | Group By:                            | DEPT.DEPT                 |                        |  |  |  |  |
|           | Sort By:                             | DEPT.DEPT                 | <b></b>                |  |  |  |  |
| Ţ.        | Source Filten                        |                           | 7                      |  |  |  |  |
| Assis     | > MultiPass Filter                   | Settings                  |                        |  |  |  |  |
| anno      |                                      |                           | Preview Multipass List |  |  |  |  |
| Data So   | Actions                              |                           |                        |  |  |  |  |
| essing    | Process file                         |                           |                        |  |  |  |  |
| File Proc | rocess file m                        | umpass                    |                        |  |  |  |  |

**NOTE:** You do not need to run this utility using Multipass unless you are a large health system and are noting performance issues when previously running.

### Loading Biweekly Payroll data

Make sure you create and save the import file to a directory accessible by the Axiom Application server. The file should be saved as LD\_MMDDYY\_PP. For example, LD\_100418\_1

To load Biweekly Payroll data:

1. In the Admin ribbon tab, click Imports & Data Utilities > Table Current Periods.

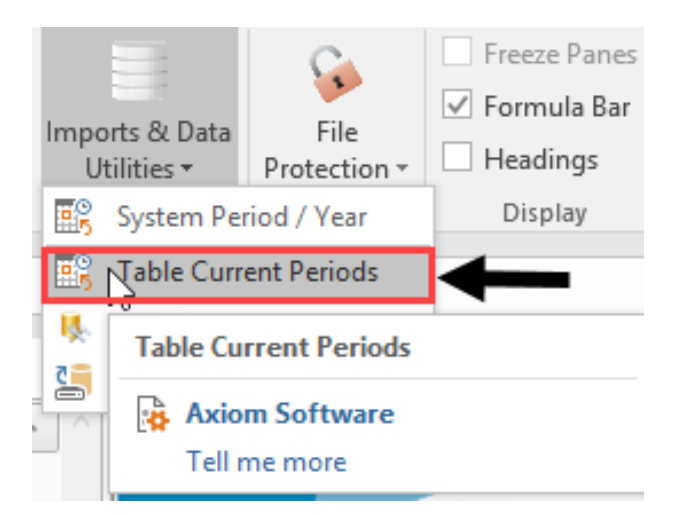

2. Filter using the Table Type, and select **Payroll**.

| Table Current Periods                                                                          | ? ×                                                 |
|------------------------------------------------------------------------------------------------|-----------------------------------------------------|
| For each table in the system you can specify a table should rely on the System Current Period. | specific Curre t Period, or indicate that the table |
| Table Name 💽 Uses System Current Period                                                        | Table Type 📝 Folder Path                            |
| : 26 item(s)                                                                                   | Group By                                            |
|                                                                                                | Contains<br>Value                                   |
|                                                                                                | Equality                                            |
|                                                                                                | Financial                                           |
|                                                                                                | FixedAssetListing                                   |
|                                                                                                | Payroll                                             |
|                                                                                                | RF Custom Data                                      |
|                                                                                                | RF                                                  |
|                                                                                                |                                                     |

3. Change the period for all of the payroll tables where the Uses System checkbox is not selected.

| Table Current Periods                      |                                              |            | ?                                         | ×            |
|--------------------------------------------|----------------------------------------------|------------|-------------------------------------------|--------------|
| For each table in the should rely on the S | system you can spec<br>ystem Current Period. | ify a tabl | e-specific Current Period, or indicate th | at the table |
| Table Name                                 | Uses System                                  | Curre      | ent Period 💌 Table Type 🗐                 | ^            |
| : 26 item(s)                               |                                              |            | Group By                                  |              |
| BUD_PAY12_2016                             | Y                                            | 8          | Clear Elterr                              | VAx          |
| BUD_PAY12_2017                             | 1                                            | 8          | Creat Privers                             | VAx          |
| BUD_PAY12_2018                             | 4                                            | 8          | Contains                                  | VAx          |
| ACT_PAY27_2018                             |                                              | 18         | Value                                     | VAx          |
| BUD_PAY12_2014                             | $\checkmark$                                 | 8          |                                           | VAx          |
| BUD_PAY12_2015                             | 1                                            | 8          | Equality                                  | VAx          |
| BUD_PAY12_2019                             | $\checkmark$                                 | 8          | EncData ^                                 | VAx          |
| BUD_PAY27_2017                             |                                              | 18         | EPM                                       | VAx          |
| BUD_PAY27_2018                             |                                              | 18         | FinancialPlanning                         | VAx          |
| BUD_PAY27_2019                             |                                              | 18         | Financial                                 | VAx          |
| BUD_PAY27_2014                             |                                              | 18         | FixedAssetListing                         | VAx          |
| BUD_PAY27_2015                             |                                              | 18         | Payment                                   | VAx ~        |
| <                                          |                                              |            | 🗹 Payroll                                 | >            |
|                                            |                                              |            | Provider -                                | ancel        |
|                                            |                                              |            | RF Custom Data                            | annel        |

4. In the **Table Current Periods** dialog, double-click the current period for the table, and type the new period.

Table Current Periods

 $\times$ 

?

For each table in the system you can specify a table-specific Current Period, or indicate that the table should rely on the System Current Period.

| Table Name     | • | Uses System  | Current Period | ▼ Table Type | ~      |
|----------------|---|--------------|----------------|--------------|--------|
| : 26 item(s)   |   |              |                |              |        |
| BUD_PAY12_2016 |   | $\checkmark$ | 8              | Payroll      | ∖Ax    |
| BUD_PAY12_2017 |   | $\checkmark$ | 8              | Payroll      | \Ax    |
| BUD_PAY12_2018 |   | $\checkmark$ | 8              | Payroll      | \Ax    |
| ACT_PAY27_2018 |   |              | 18             | Payroll      | \Ax    |
| BUD_PAY12_2014 |   | $\checkmark$ | 8              | Payroll      | \Ax    |
| BUD_PAY12_2015 |   | $\checkmark$ | 8              | Payroll      | \Ax    |
| BUD_PAY12_2019 |   | $\checkmark$ | 8              | Payroll      | \Ax    |
| BUD_PAY27_2017 |   |              | 18             | Payroll      | \Ax    |
| BUD_PAY27_2018 |   |              | 18             | Payroll      | \Ax    |
| BUD_PAY27_2019 |   |              | 18             | Payroll      | \Ax    |
| BUD_PAY27_2014 |   |              | 18             | Payroll      | \Ax    |
| BUD_PAY27_2015 |   |              | 18             | Payroll      | ∖Ax ∨  |
| <              |   |              |                |              | >      |
|                |   |              | Ар             | ply OK       | Cancel |

5. When you have finished all the tables, click **OK**.

6. In the Admin ribbon tab, click Imports & Data Utilities > Imports > Management Reporting > 03-Load Biweekly Payroll > Execute.

| Imports & Data<br>Utilities <del>*</del> | File<br>Protection ▼ | <ul><li>Freeze Panes</li><li>Formula Bar</li><li>Headings</li></ul> | System<br>Tools ▼ | Rec     | overy    | <b>?</b><br>Help | Close<br>Axiom SW |             |    |                |
|------------------------------------------|----------------------|---------------------------------------------------------------------|-------------------|---------|----------|------------------|-------------------|-------------|----|----------------|
| 📑 System Per                             | iod / Year           | Display                                                             | Tools             | Audit & | Recovery | Help             | Exit              |             |    |                |
| 式 Table Curre                            | ent Periods          |                                                                     |                   |         |          |                  |                   |             |    |                |
| 队 Data Utilitie                          | es 🕨                 | <b>•</b> • •                                                        |                   |         |          |                  |                   |             |    |                |
| Imports                                  | •                    | + Create New                                                        | Import            |         |          |                  |                   |             |    |                |
|                                          |                      | 🔋 📗 Budgeting                                                       |                   | Þ       |          |                  |                   |             |    |                |
|                                          |                      | 🔋 Capital Plan                                                      | ning              | Þ       | -        |                  |                   |             |    | 1              |
|                                          |                      | 🐌 Capital Trac                                                      | Capital Tracking  |         |          |                  |                   |             |    |                |
|                                          |                      | 🔋 Cost Manag                                                        | gement            | Þ       | uu       |                  |                   |             |    |                |
|                                          |                      | 📔 Costing                                                           |                   | Þ       |          |                  |                   |             |    |                |
|                                          |                      | 🐌 DSS                                                               |                   | Þ       | IOUNC    |                  | NTS               |             |    |                |
|                                          |                      | 🔋 Financial Pla                                                     | anning            | Þ       |          |                  |                   |             | _  |                |
|                                          |                      | 🔋 Internal Util                                                     | ities             | Þ       | Import   | Folder N         | /lanagemen        | t Reporting |    | 12th of each r |
|                                          |                      | 📙 Manageme                                                          | nt Reporti        | ng ▶    | 鷌 01-l   | oad GL           | 12 months         |             |    | oporti aro av  |
|                                          |                      | Productivity                                                        | ,                 | Þ       | 鷌 02-l   | .oad Mo          | onthly Stats      |             | •  |                |
|                                          |                      | 🐌 Rolling Fore                                                      | ecast             | Þ       | 🥌 03-l   | oad Biw          | eekly Payroll     | I           | ۶. | Execute        |

7. In the Execute Import: 03-Load Biweekly Payroll dialog, click Execute.

| Execute Import: 03-Load Biweekly Payrol                                                                            | ?         | $\times$ |  |  |  |  |  |  |
|----------------------------------------------------------------------------------------------------|-----------|----------|--|--|--|--|--|--|
| Execute Options De<br>Allow pauses<br>Preview only<br>Ignore lookup and key errors<br>Aggregate rows on final save | scription |          |  |  |  |  |  |  |
| Execute Stop Status: not started                                                                                   |           |          |  |  |  |  |  |  |

| Field                                | Steps                                               |
|--------------------------------------|-----------------------------------------------------|
| Year Selection: Input<br>Year (YYYY) | Type the year to load.                              |
| PayPeriod: Input<br>Period (1 – 27)  | In the drop-down, select the pay period to load to. |

9. In the **Choose the import source file** dialog, navigate to the location where you stored the source file, and select it.

| Choose the import source file            |                                                                                |                  |                      |  |  |  |  |  |  |  |  |
|------------------------------------------|--------------------------------------------------------------------------------|------------------|----------------------|--|--|--|--|--|--|--|--|
| $\leftarrow \rightarrow \cdot \uparrow $ | $\leftarrow$ $\rightarrow$ $\checkmark$ $\bigstar$ This PC > Documents > Files |                  |                      |  |  |  |  |  |  |  |  |
| Organize   New folder                    |                                                                                |                  |                      |  |  |  |  |  |  |  |  |
| 🛅 Documer 🖈 🔦                            | Name                                                                           | Date modified    | Туре                 |  |  |  |  |  |  |  |  |
| 📄 Pictures 🖈                             | LD_100418_1                                                                    | 4/6/2018 9:30 AM | Microsoft Excel Work |  |  |  |  |  |  |  |  |

10. If there are any import exceptions, follow the import exceptions remediation from .

### Resolving import validation errors

If the import experiences import validation errors, you can view them in two places in the system: a separate CSV file and the Execution log area of the Execute Import dialog, as shown in Step 8 of Loading GL12 Month data.

The CSV file is located in Explorer in the Imports Library > Management Reporting > Import Errors folder.

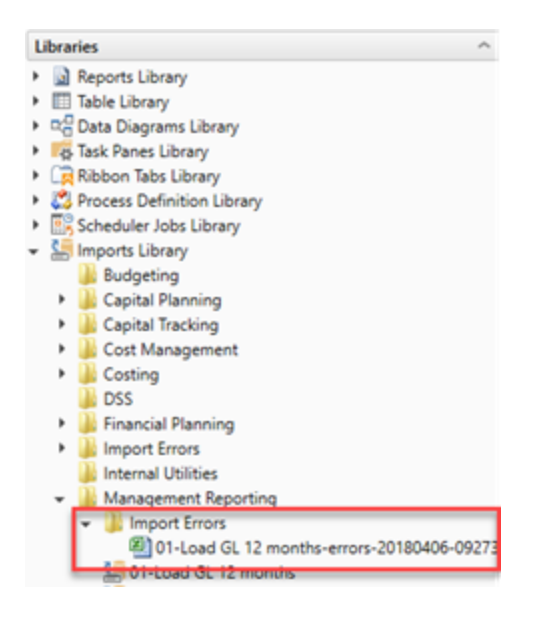

The CSV file shows you which rows of data were invalid within the context of the import data. This error file includes the following:

- Look up validation errors from Kaufman Hall's Software's built-in validation against lookup columns.
- Validation errors from any Custom Data Validation steps in the transforms.
- Key validation errors such as blank keys or duplicate keys.

You can also open the file from the Execute Import dialog by clicking the link the Status area. The status displays either "failed" or "warning," followed by "click here to open errors in a spreadsheet." The status type depends on whether the option to Ignore lookup and key errors is selected.

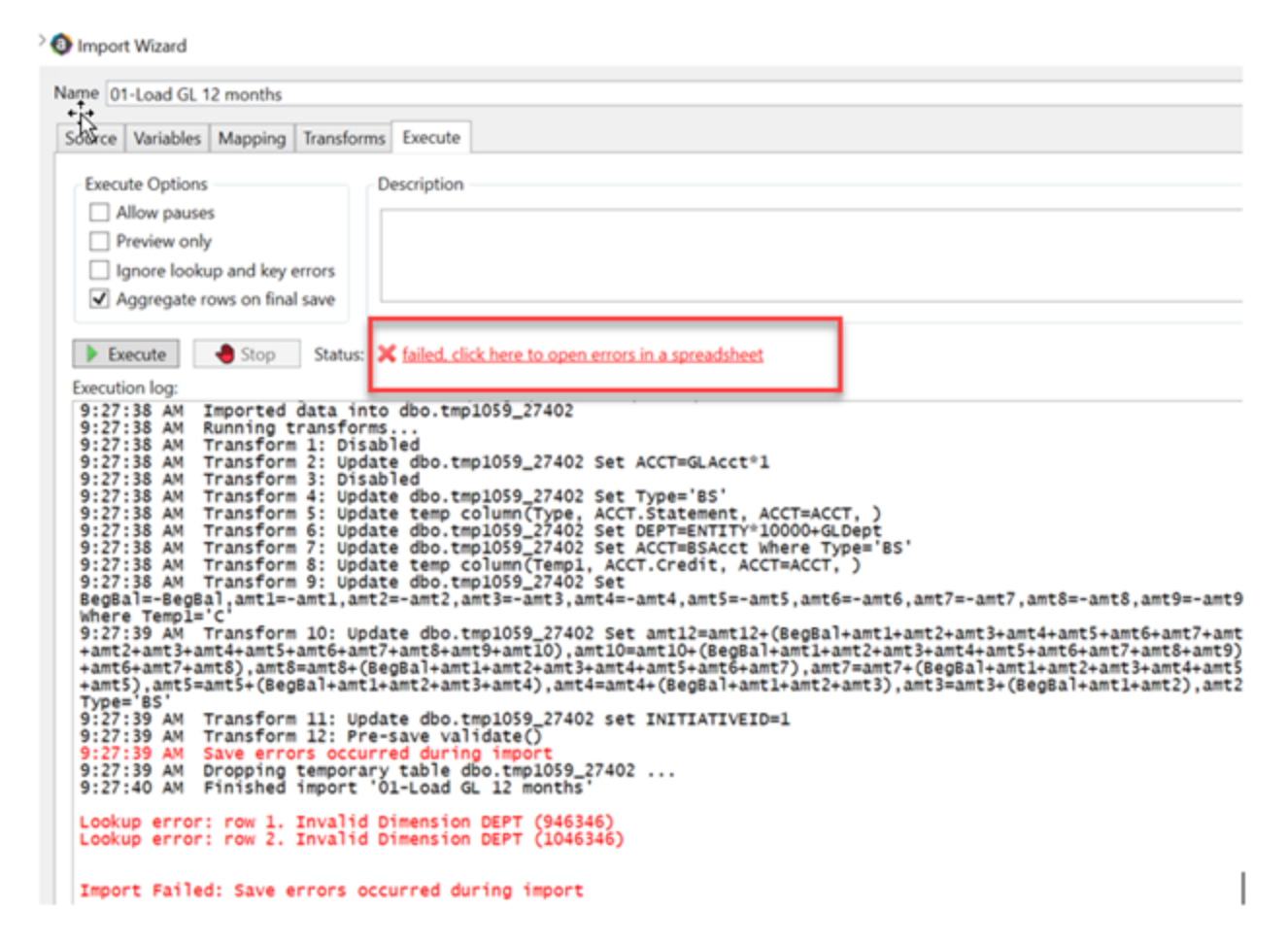

Each execution of an import that results in a lookup error generates a unique error file (differentiated by a date/time stamp). These error files are not automatically deleted; you must manually delete them when you finish investigating the error.

The CSV file contains the import data, followed by one or more validation columns. Validation columns are labeled as follows:

- LookupColumnName Lookup Error column Contains lookup and key validation messages. For example, Acct Lookup Error"\ when looking up against the ACCT column.
- AXTRANSFORM\_StepNumber column Contains Custom Data Validation messages where StepNumber is the number of the associated transformation step. For example, AXTRANSFORM\_5 when the associated transform is step 5 in the list.

If there are errors (most commonly new codes in Dimensions), add those codes to dimensions, and rerun the import.

# Working with the Month End Review dashboard

The Month End Review dashboard allows executives and managers to easily view variances between the month/YTD plan versus actual for all of your organization all the way down to the department level. It provides a visual summary of performance, including trends by month and Key Performance Indicators (KPIs). Use the filter function to specify the information to display in the dashboard.

**TIP:** The rolling 12 month charts actually display 13 months of data so that you can compare the current period with the same period last year.

#### Summary tab

The Summary tab is the first tab that displays in the dashboard. It provides a visual representation of actuals versus target, grouped into Revenue, Labor, and Expense categories. This tab provides KPI visibility into all of your departments for the current period and year.

NOTE: The page will only include those departments in which you have permissions to view.

To view the statistic and per-unit KPI information at the department-level, go to the Operational Overview tab.

To see a chart of rolling 12 months actuals, click the chart icon in the upper left corner of each box.

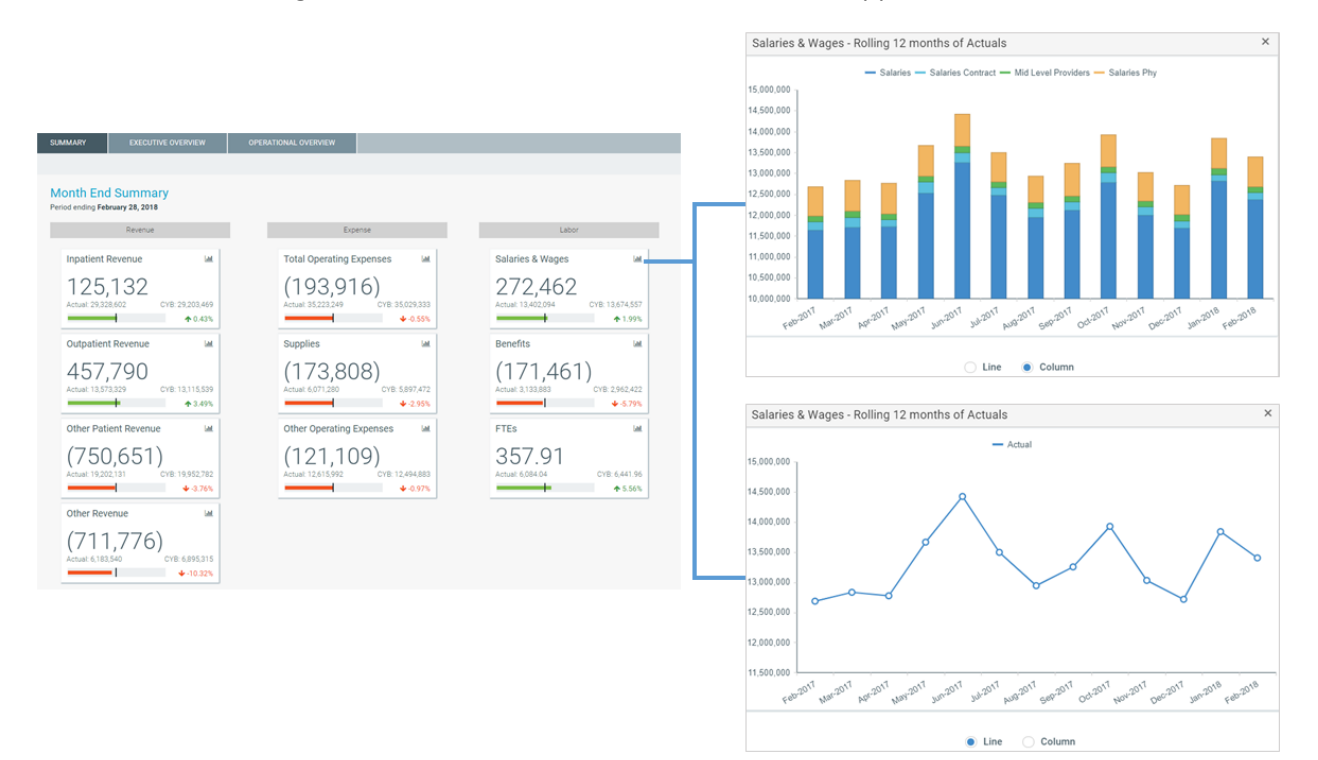

#### Executive Overview

The Executive Overview tab displays summary-level revenue, expense, and statistics information for all the departments in your organization.

To see a chart of rolling 12 months actuals, click the chart icon in the upper left corner of each box.

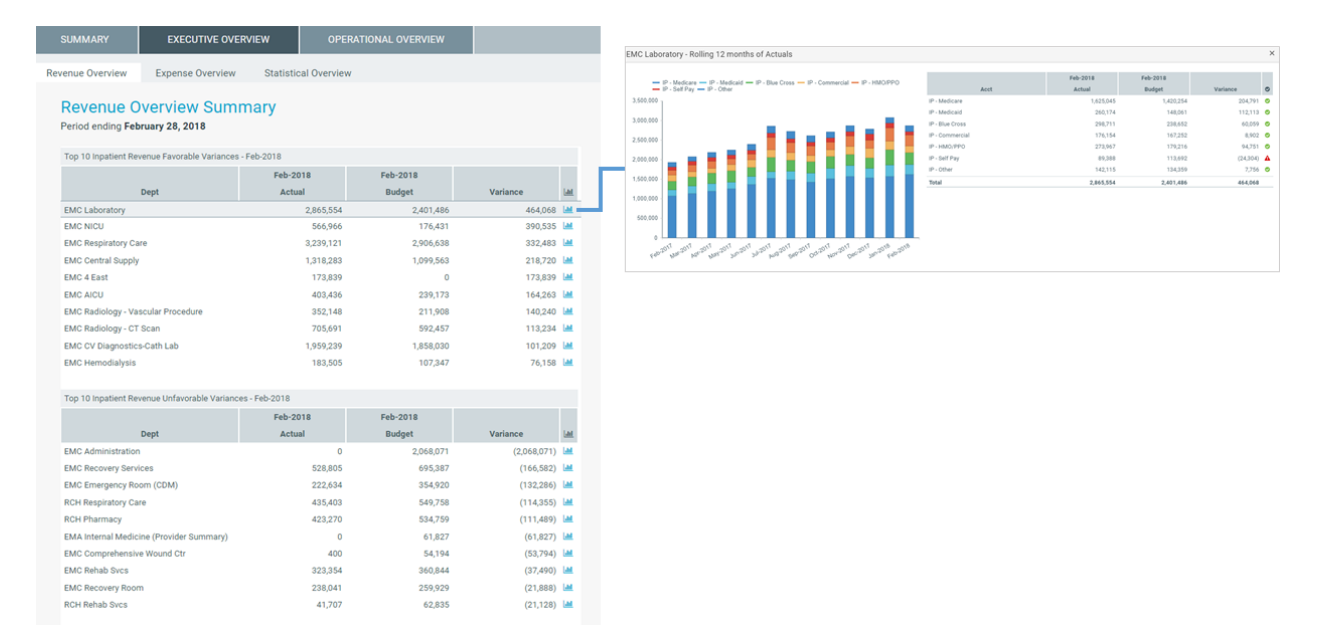

You can also toggle between viewing the data for the period or YTD.

| T O >                                                            |              |                   |                                     |                                        |                        |                        |                        |                    |  |
|------------------------------------------------------------------|--------------|-------------------|-------------------------------------|----------------------------------------|------------------------|------------------------|------------------------|--------------------|--|
| SUMMARY EXECUTIVE OVE                                            | RVIEW OPER   | RATIONAL OVERVIEW |                                     |                                        |                        |                        |                        |                    |  |
|                                                                  |              |                   |                                     |                                        |                        |                        |                        |                    |  |
| terenue Overview Expense Overview Statistical Overview           |              |                   |                                     |                                        |                        |                        |                        |                    |  |
| Revenue Overview Summary For the pariod ending February 28, 2017 |              |                   |                                     |                                        |                        |                        |                        |                    |  |
| op 10 Inpatient Revenue Favorable Variances                      | s - Feb-2017 |                   |                                     | Income Statement Summany, Eck 2017     |                        |                        |                        |                    |  |
| Feb-2017 Feb-2017                                                |              |                   | Income Statement Summary - Feb-2017 | Income Statement Summary - Feb-2017    |                        |                        |                        |                    |  |
| Dept                                                             | Actuals      | Budget            | Variance Last                       | Pevenue                                | Actuals                | Budget                 | Variance               | Variance %         |  |
| AC Laboratory                                                    | 2,865,554    | 2,401,486         | 464,068 🛃                           | Innatiant Payanua                      | 29.072.658             | 28 990 718             | 81.940                 | 0.28%              |  |
| AC NICU                                                          | 566,966      | 176,431           | 390,535 🕍                           | Outpatient Revenue                     | 13 566 833             | 13,159,817             | 407.016                | 3.095              |  |
| C Respiratory Care                                               | 3,239,121    | 2,906,638         | 332,483 🕍                           | Other Patient Revenue                  | 19,202,131             | 19,953,157             | (751.026)              | -3.76%             |  |
| C Central Supply                                                 | 1,318,283    | 1,099,563         | 218,720 🕍                           | Total Patient Revenue                  | 61 941 633             | 63 103 603             | (262.070)              | 0.429              |  |
| IC 4 East                                                        | 173,839      | 0                 | 173,839 🕍                           | Total Patient Revenue                  | 01,041,023             | 62,103,093             | (202,070)              | -0.42.4            |  |
| AC AICU                                                          | 403,436      | 239,173           | 164,263 🕍                           |                                        |                        |                        | ()                     |                    |  |
| IC Radiology - Vascular Procedure                                | 352,148      | 211,908           | 140,240 📶                           | Other Revenue                          | 6,183,540              | 6,895,521              | (711,981)              | -10.33%            |  |
| IC Radiology - CT Scan                                           | 705,691      | 592,457           | 113,234 📶                           | Total Operating Revenue                | 68,025,162             | 68,999,214             | (974,051)              | -1.41%             |  |
|                                                                  | 1 0 50 0 00  | 1.858.030         | 101.209                             |                                        |                        |                        |                        |                    |  |
| IC CV Diagnostics-Cath Lab                                       | 1,959,239    |                   |                                     |                                        |                        |                        |                        |                    |  |
| MC CV Diagnostics-Cath Lab<br>MC Hemodialysis                    | 1,959,239    | 107,347           | 76,158                              | Non Rev                                | 4,698,973              | 1,026,502              | 3,672,471              | 357.77%            |  |
| MC CV Diagnostics-Cath Lab<br>MC Hemodialysis                    | 1,959,259    | 107,347           | 76,158 🕍                            | Non Rev<br>Total Non-Operating Revenue | 4,698,973<br>4,698,973 | 1,026,502<br>1,026,502 | 3,672,471<br>3,672,471 | 357.77%<br>357.77% |  |

Revenue Overview and Expense Overview tabs

The Revenue Overview and Expense Overview tabs work similarly by displaying the following sections for revenue and expenses:

• Income Statement Summary – Shows the actuals, targets, variance, and variance percentage for inpatient revenue, outpatient revenue, other patient revenue, other revenue, and non-revenue categories. As you click each category, the Top 10 Favorable and Unfavorable sections list the departments that make up those values. For example, if you click Inpatient Revenue, the Top 10 Favorable and Unfavorable inpatient departments display.

| ΤΦ۶                                           |                      |                  |             |                                                                                                    |            |                     |                |          |
|-----------------------------------------------|----------------------|------------------|-------------|----------------------------------------------------------------------------------------------------|------------|---------------------|----------------|----------|
| SUMMARY EXECUTIVE OVE                         | RVIEW OPER           | ATIONAL OVERVIEW |             |                                                                                                    |            |                     |                |          |
|                                               |                      |                  |             |                                                                                                    |            |                     |                |          |
| venue Overview Expense Overview               | Statistical Overview |                  |             |                                                                                                    |            |                     |                |          |
|                                               |                      |                  |             |                                                                                                    |            |                     |                |          |
| Revenue Overview Sum                          | mary                 |                  |             |                                                                                                    |            |                     |                |          |
| For the period ending February 28, 2017       |                      |                  |             |                                                                                                    |            |                     |                |          |
| Top 10 Inpatient Revenue Favorable Variance   | s - Feb-2017         |                  |             |                                                                                                    |            |                     |                |          |
|                                               | Feb-2017             | Feb-2017         |             | Income Statement Summary - Feb-2017                                                                                                    |            |                     |                |          |
| Dept                                          | Actuals              | Budget           | Variance    | ad                                                                                                    | Feb-2017   | Feb-2017            |                |          |
| EMC Laboratory                                | 2 865 554            | 2 401 486        | 464.068     | Revenue                                                                                                    | Actuals    | Budget              | Variance       | Variance |
| EMC NICH                                      | 566 966              | 176.431          | 390,535     | Inpatient Revenue                                                                                                    | 29,072,658 | 28,990,718          | 81,940         |          |
| EMC Respiratory Care                          | 3.239.121            | 2.906.638        | 332.483     | Outpatient Revenue                                                                                                    | 13,566,833 | 13,159,817          | 407,016        |          |
| EMC Central Supply                            | 1,318,283            | 1.099.563        | 218.720     | Other Patient Revenue                                                                                                    | 102 131    | 19,953,157          | (751,026)      |          |
| EMC 4 East                                    | 173,839              | 0                | 173.839     | Total Patient Revenue                                                                                                    | 6          |                     | (62,070)       |          |
| EMC AICU                                      | 403,436              | 239,173          | 164,263     |                                                                                                    | Clic       | ck a category to se | ee the         |          |
| EMC Radiology - Vascular Procedure            | 352,148              | 211,908          | 140,240     | Other Revenue                                                                                                    | T          | op 10 Favorable     | and 711,981)   |          |
| EMC Radiology - CT Scan                       | 705,691              | 592,457          | 113,234     | Total Operating Revenue                                                                                                    | 6 Un       | favorable departn   | nents 974,051) |          |
| EMC CV Diagnostics-Cath Lab                   | 1,959,239            | 1,858,030        | 101,209     | 4                                                                                                    |            |                     |                |          |
| EMC Hemodialysis                              | 183,505              | 107,347          | 76,158      | Non Rev                                                                                                    | 4,698,973  | 1,026,502           | 3,672,471      |          |
|                                               |                      |                  |             | Total Non-Operating Revenue                                                                                                    | 4,698,973  | 1,026,502           | 3,672,471      |          |
| Top 10 Inpatient Revenue Unfavorable Variance | ces - Feb-2017       |                  |             |                                                                                                    |            |                     |                |          |
|                                               | Feb-2017             | Feb-2017         |             |                                                                                                    |            |                     |                |          |
| Dept                                          | Actuals              | Budget           | Variance    | ad.                                                                                                    |            |                     |                |          |
| EMC Administration                            | 0                    | 2,068,071        | (2,068,071) | M.                                                                                                    |            |                     |                |          |
| EMC Recovery Services                         | 528,805              | 695,387          | (166,582)   | 4                                                                                                    |            |                     |                |          |
| EMC Emergency Room (CDM)                      | 222,634              | 354,920          | (132,286)   | <b>K</b>                                                                                                    |            |                     |                |          |
| RCH Respiratory Care                          | 435,403              | 549,758          | (114,355)   | <b>4</b>                                                                                                    |            |                     |                |          |
| RCH Pharmacy                                  | 423,270              | 534,759          | (111,489)   | 4                                                                                                    |            |                     |                |          |
| EMA Internal Medicine (Provider Summary)      | 0                    | 61,827           | (61,827)    | M.                                                                                                    |            |                     |                |          |
| EMC Comprehensive Wound Ctr                   | 400                  | 54,194           | (53,794)    | M. Contraction of the second second se |            |                     |                |          |
| EMC Rehab Svcs                                | 323,354              | 360,844          | (37,490)    |                                                                                                    |            |                     |                |          |
| EMC Recovery Room                             | 238,041              | 259,929          | (21,888)    | M.                                                                                                    |            |                     |                |          |
| RCH Rehab Svcs                                | 41,707               | 62,835           | (21,128)    |                                                                                                    |            |                     |                |          |

• **Top 10 Favorable Variances** – Shows the top ten departments with the highest positive variance (actuals minus target) by department, actual, target, and variance.

• **Top 10 Unfavorable Variances** - Shows the top ten departments with highest negative variance (actuals minus target) by department, actual, target, and variance.

For each department in the Top 10 Favorable and Unfavorable sections, click the department chart icon to see a rolling 12 months of actuals as well as the actuals, target, and variance listed by account.

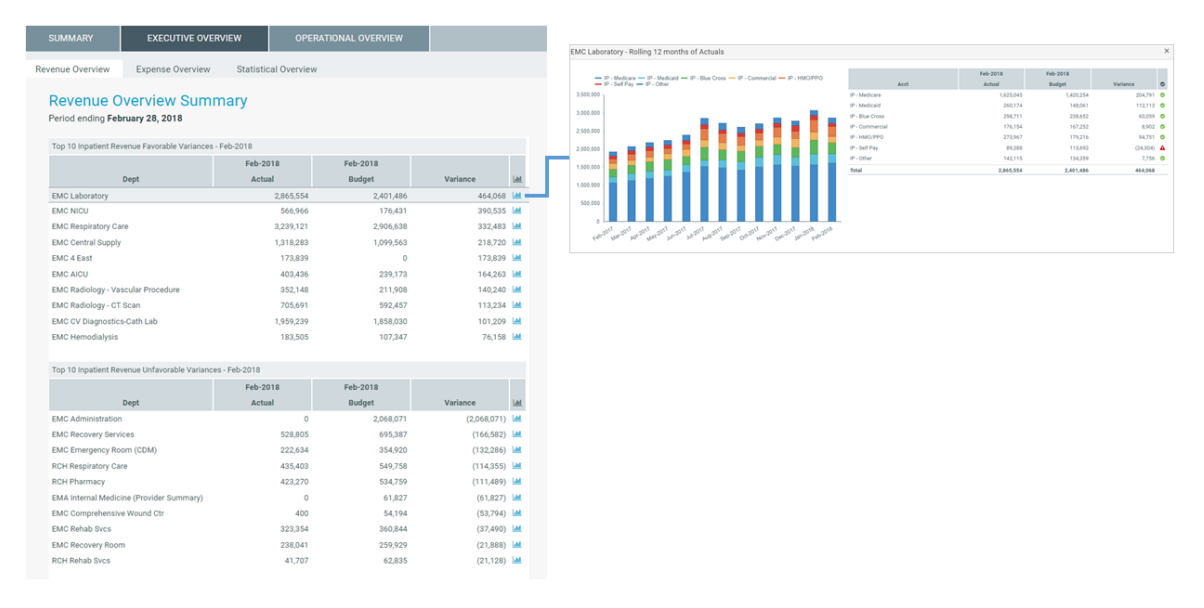

You can also access the Executive Monthly Package from either tab.

| SUMMARY             | EXECUTIVE OVERVIEW                        | OPERATIONAL OVERVIEW |                                     |
|---------------------|-------------------------------------------|----------------------|-------------------------------------|
| Revenue Overview    | Expense Overview Statisti                 | cal Overview         |                                     |
| Revenue C           | Verview Summary<br>ling February 28, 2017 |                      | Period                              |
| Top 10 Favorable Va | ariances - Feb-2017                       |                      | Income Statement Summary - Feb-2017 |
|                     | Feb-2                                     | 017 Feb-2017         | Feb-2017                            |

#### Statistical Overview tab

The Statistical Overview tab shows a list of key statistics by department for the selected month and year. This tab shows:

- Prior month, two month, and three month data
- Four month average
- Variance to the prior month
- Variance to the four month average
- Current target (3 Month Average, Last Month, or Same Month Last Year)
- Variance to target

By using the filter function, you can filter the data by:

- Target Select the target of either Budget, 3 Month Average, Last Month, or Same Month Last Year
- Category Select VP, Director, Manager, Budget Group, Division, Dept (RPTMap).
- Time Period Select a month and year.

You can also sort the data by either the Variance to Prior Month, Variance 4 month Average, or Variance to Target column as well as export the data to Excel.

| SUMMARY                                 | EXECUTIVE OVERVIEW                   | OPERATIONAL OVE | RVIEW       |                                       |                   |           |           |                 |  |  |  |
|-----------------------------------------|--------------------------------------|-----------------|-------------|---------------------------------------|-------------------|-----------|-----------|-----------------|--|--|--|
| Revenue Overview                        | Expense Overview Statistics          | al Overview     |             |                                       |                   |           |           |                 |  |  |  |
| Statistica                              | Statistical Overview Summary         |                 |             |                                       |                   |           |           |                 |  |  |  |
| For the period ending February 28, 2018 |                                      |                 |             |                                       |                   |           |           |                 |  |  |  |
|                                         |                                      |                 |             |                                       |                   |           | YTD       |                 |  |  |  |
| Dept                                    | Description                          | Statistic       | 4 Mth Avg ↓ | Variance 4 Mth Avg                    | Variance Last Mth | Feb-2018  | Budget    | Variance Budget |  |  |  |
| 29310                                   | EMC Facility Operations              | Square Feet     | 1,186,151   | Show items with value that:           |                   | 9,489,208 | 9,363,476 | 125,732         |  |  |  |
| 29300                                   | EMC Environmental Services           | Square Feet     | 1,144,678   | Is equal to                           |                   | 9,157,424 | 9,036,088 | 121,336         |  |  |  |
| 29540                                   | EMC Mailroom                         | Items           | 403,681     | · · · · · · · · · · · · · · · · · · · | 77,253            | 2,887,853 | 3,548,316 | (660,463)       |  |  |  |
| 28530                                   | EMC Linen Services                   | Pounds          | 340,242     | And 🔻                                 | 10,469            | 2,724,130 | 2,612,937 | 111,193         |  |  |  |
| 28510                                   | EMC Food And Nutrition Services      | Calendar Days   | 112,817     | Is equal to                           | (7,488)           | 894,285   | 850,891   | 43,393          |  |  |  |
| 27640                                   | EMC Surgery                          | Minutes         | 90,199      | · · · · ·                             | 8,018             | 724,248   | 733,273   | (9,025)         |  |  |  |
| 27650                                   | EMC Recovery Room                    | Cases           | 56,182      | Filter Clear                          | (3,063)           | 582,138   | 591,850   | (9,712)         |  |  |  |
| 27060                                   | EMC Laboratory                       | Procedures      | 52,335      | (583)                                 | 2,687             | 415,979   | 711,145   | (295,166)       |  |  |  |
| 27070                                   | EMC Pathology Support                | Procedures      | 41,911      | (2,794)                               | (546)             | 342,835   | 696,405   | (353,570)       |  |  |  |
| 29510                                   | EMC Purchasing                       | Orders          | 34,071      | (546)                                 | (1,339)           | 267,689   | 256,463   | 11,226          |  |  |  |
| 29520                                   | EMC Receiving                        | Orders          | 33,971      | 420                                   | (794)             | 273,342   | 275,850   | (2,508)         |  |  |  |
| 101010                                  | EMA Internal Medicine (Provider)     | 0               | 20,083      | (403)                                 | (1,123)           | 158,431   | 84,811    | 73,620          |  |  |  |
| 29330                                   | EMC Patient Transportation           | Orders          | 19,646      | (2)                                   | 1,102             | 158,038   | 151,364   | 6,674           |  |  |  |
| 29210                                   | EMC Health Information<br>Management | Visits          | 18,077      | 307                                   | 262               | 144,364   | 133,389   | 10,975          |  |  |  |
| 27030                                   | EMC Central Supply                   | Units           | 15,560      | 696                                   | 1,338             | 123,309   | 103,196   | 20,113          |  |  |  |
| 107090                                  | EMA Pathology                        | 0               | 14,558      | (5,275)                               | (4,068)           | 126,117   |           | 126,117         |  |  |  |

#### Operational Overview

The Operational Overview tab allows you to view the details regarding how a department is performing by providing data regarding KPIs, patient revenue, expenses, labor, and benefits. This tab includes the following sub-tabs:

#### KPI tab

The KPI tab displays a visual representation of actuals versus target, grouped into Revenue, Labor, and Expense categories. This tab provides KPI visibility into a department for the current period and year. You can also access the Dept Monthly Package from this tab.

| <b>T O</b>                                                      |                                  |                           |                      |
|-----------------------------------------------------------------|----------------------------------|---------------------------|----------------------|
|                                                                 |                                  |                           |                      |
|                                                                 |                                  |                           |                      |
| KPI Patient Revenue Other Revenue Labor Bene                    | fits Other Expenses              |                           |                      |
| EMC Radiology - MRI ( JobCode) - KRI Si                         | ummary                           |                           | Period               |
| Manager: Chris Sparks   For the period ending December 31, 2017 | arrindary                        |                           | Dent Monthly Package |
| Dever                                                           | <b>5</b>                         | Labor                     | ,,,,,                |
| Revenue                                                         | Expense                          | Labor                     |                      |
| Key Statistics                                                  | Total Operating Expense per Unit | Salaries per Unit         |                      |
| (40)                                                            |                                  |                           |                      |
| (40)                                                            | (64.66)                          | (6.06)                    |                      |
| Actuals: 745 CYB: 785                                           | Actuals: 244.07 CYB: 179.40      | Actuals: 47.03 CYB: 40.96 |                      |
| ◆-5.10%                                                         | -36.04%                          | ◆-14.81%                  |                      |
| Inpatient Revenue per Unit                                      | Supplies Expense per Unit        | Average Hourly Rate       |                      |
| 50.70                                                           | E 04                             | 0 52                      |                      |
| 38.79                                                           | 5.24                             | 0.53                      |                      |
| Actuals: 1,307.13 CYB: 1,248.34                                 | Actuals: 12.45 CYB: 17.70        | Actuals: 11.83 CYB: 12.36 |                      |
| T 4.71.0                                                        | 1 29.03 %                        | 1 4.30%                   |                      |
| Outpatient Revenue per Unit                                     | Other Expense per Unit           | Paid Hours per Unit       |                      |
| (20.02)                                                         | (62.77)                          | (6,06)                    |                      |
| (30.03)<br>Atturk 1617.46                                       |                                  |                           |                      |
| Actuals: 1,017.40 CYB: 1,047.49                                 | Actuals: 170.02 CYB: 113.25      | Actuals: 47.05 CYB: 40.90 |                      |
| 102.0                                                           | 00.72.7                          |                           |                      |

Patient Revenue tab

The Revenue tab displays inpatient and outpatient revenue, broken out by rate and volume variance.

To view the 12-month revenue trend and details, click the **Inpatient Revenue** and **Outpatient Revenue** boxes.

To view actuals for the period or Year to Date, click the Period/YTD toggle in the upper right corner of the page.

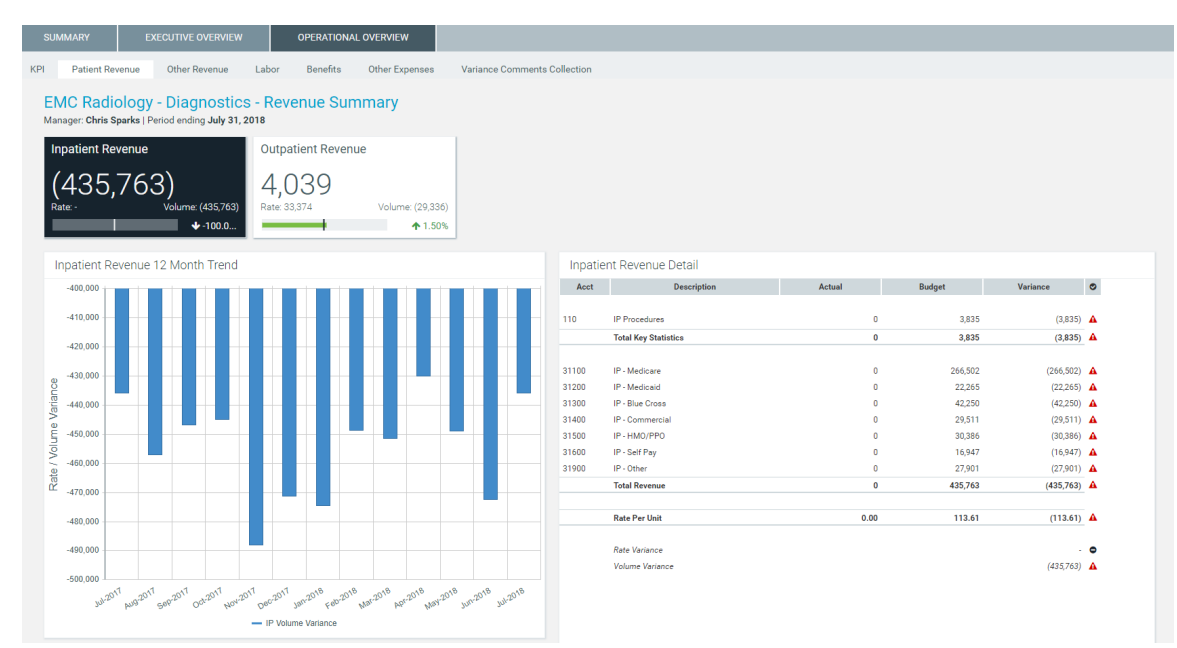

#### Other Revenue

The Other Revenue displays other patient, operating, and non-operating revenue. Click the boxes to view the 12-month revenue trend for the associated revenue category.

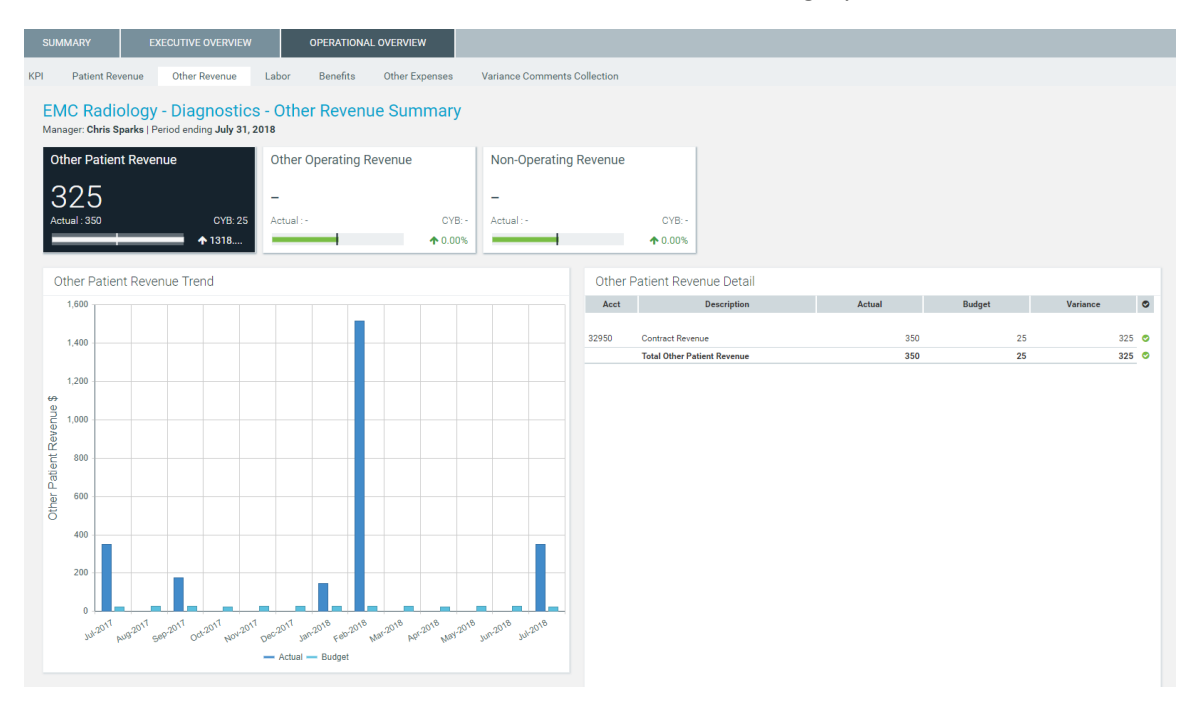

#### Labor tab

The Labor tab displays an overview of labor expenses excluding benefits. This tab shows salaries, the average hourly rate, FTEs, and the paid hours per unit. The tab also shows the salary and hour details as well as KPIs.

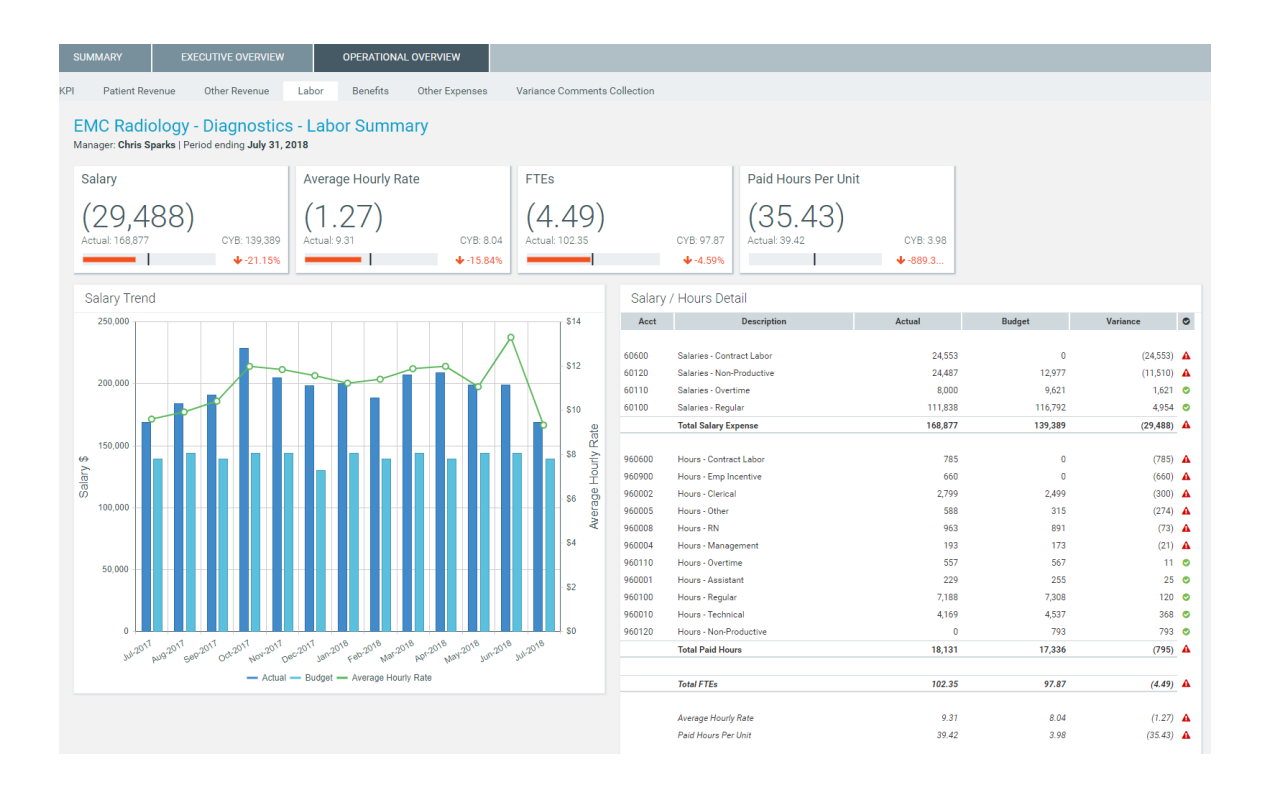

#### Benefits tab

The Benefits tab displays benefit information including benefits, percentage of salaries, rate per FTE, and benefits per unit. The tab also displays details for each benefit type as well as KPIs.

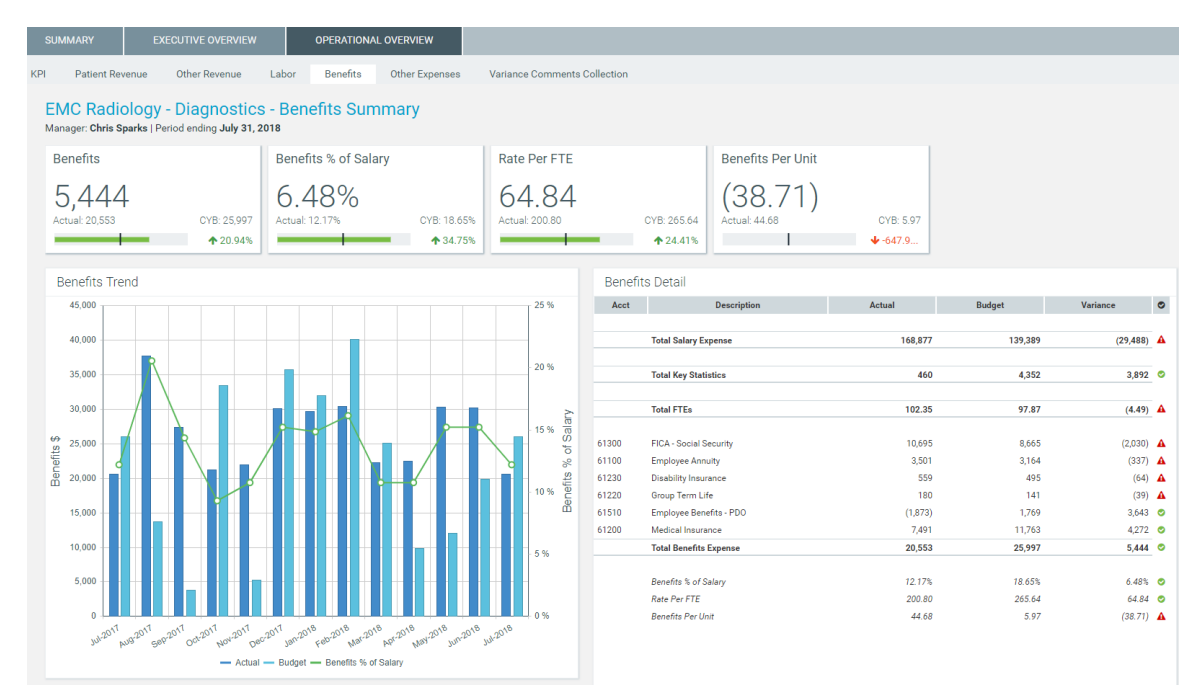

#### Other Expenses tab

#### Supplies view

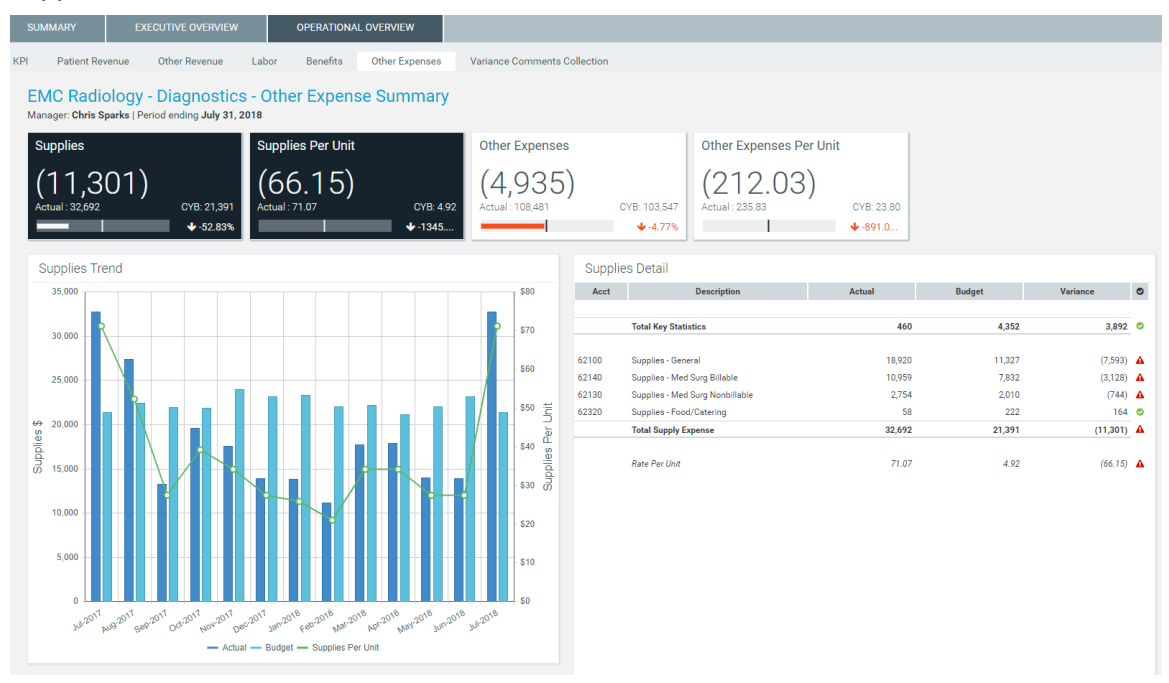

#### Other Expenses view

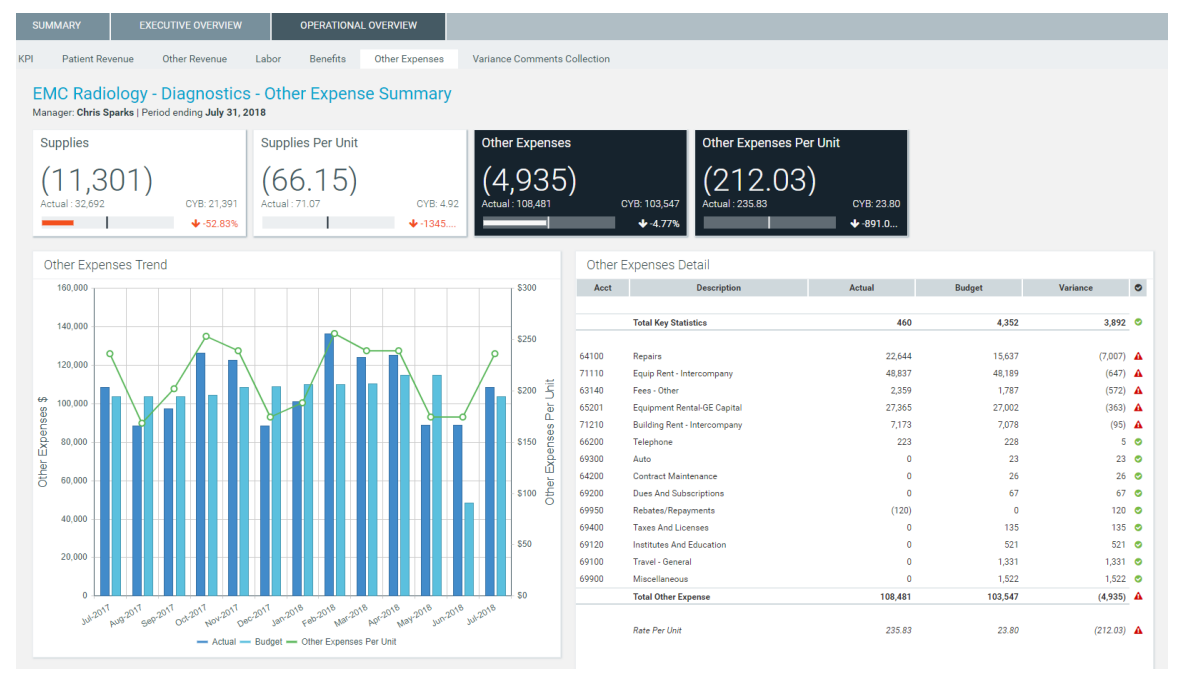

### Variance Comments Collection

| SI                                                             | JMMAR                                                                                                    | Y            | EXECUTIVE OVERVIEW        | OPERATION | AL OVERVIEW |             |              |                 |                      |           |        |            |              |
|----------------------------------------------------------------|----------------------------------------------------------------------------------------------------|--------------|---------------------------|-----------|-------------|-------------|--------------|-----------------|----------------------|-----------|--------|------------|--------------|
| KPI                                                            | Pa                                                                                                    | tient Revenu | e Other Revenue Labor     | Benefits  | Other Expe  | nses V      | ariance Comr | ments Collectio | on                   |           |        |            |              |
| V                                                              | 'ariaı                                                                                                    | nce Cor      | mments Collection Su      | mmarv     |             |             |              |                 |                      |           |        |            |              |
| Vi                                                             | Vice President: Scott Johanson   Director: Dianne Parnell   Manager: Chris Sparks   Period ending July 31, 2018 |              |                           |           |             |             |              |                 |                      |           |        |            |              |
| Month-End Variance Explanation - Jul-2018 Rate Volume Variance |                                                                                                    |              |                           |           |             |             |              |                 |                      |           |        |            |              |
|                                                                |                                                                                                    |              |                           | Jul-2018  | Jul-2017    |             |              | Same Mth LY     | Variance Explanation |           |        |            |              |
|                                                                | Q                                                                                                    | Acct         | Description               | Actual    | Same Mth LY | Variance    | Variance %   | Alert           | (max char 500)       | Rate      | Volume | Efficiency | 12 mo. Alert |
| `                                                              | ·                                                                                                    |              | Volume & Revenue Summary  |           |             |             |              |                 |                      |           |        |            |              |
|                                                                |                                                                                                    |              | Key Volume Statistics     | 460       | 460         | 0           | 0.00%        | 0               |                      | 0         | 0      | 0          | <b>A</b>     |
|                                                                | Q                                                                                                    | 720000       | Patient Revenue           | 274,395   | 793,590     | (519,195)   | (65.42%)     | <b>A</b>        |                      | (519,195) | 0      | 0          | <b>A</b>     |
|                                                                |                                                                                                    | 730000       | Other Operating Revenue   | 0         | 0           | 0           | 0.00%        | ٢               |                      | 0         | 0      | 0          | 0            |
|                                                                |                                                                                                    |              | Non-Operating Revenue     | 0         | 0           | 0           | 0.00%        | 0               |                      | 0         | 0      | 0          | 0            |
|                                                                |                                                                                                    |              |                           |           |             |             |              |                 |                      |           |        |            |              |
| `                                                              | < Q                                                                                                    | 710000       | Paid Hours                | 8,941     | 8,941       | 0           | 0.00%        | 0               |                      | 0         | 0      | 0          | <b>A</b>     |
|                                                                |                                                                                                    |              | FTEs                      | 50.48     | 50.48       | 0.00        | 0.00%        |                 |                      |           |        |            |              |
|                                                                |                                                                                                    |              | Hours Per Unit of Service | 19.44     | 19.44       | 0.00        | 0.00%        |                 |                      |           |        |            |              |
|                                                                |                                                                                                    |              | Revenue Per FTE           | 5,436.19  | 15,722.23   | (10,286.05) | (65.42%)     |                 |                      |           |        |            |              |
|                                                                |                                                                                                    |              | Wages Per Hour            | 18.89     | 18.89       | 0.00        | 0.00%        |                 |                      |           |        |            |              |
|                                                                |                                                                                                    |              |                           |           |             |             |              |                 |                      |           |        |            |              |
| `                                                              | •                                                                                                    | 750000       | Salary & Benefit Expenses | 189,430   | 189,430     | 0           | 0.00%        | 0               |                      | 0         | 0      | 0          | 4            |
|                                                                | Q                                                                                                    | 60100        | Salaries - Regular        | 111,838   | 111,838     | 0           | 0.00%        | 0               |                      | 0         | 0      | 0          | 0            |
|                                                                | Q                                                                                                    | 60110        | Salaries - Overtime       | 8,000     | 8,000       | 0           | 0.00%        | 0               |                      | 0         | 0      | 0          | 0            |

### Drilling data

Some line items display a magnifying glass icon next to them. This indicates that you can drill for more information regarding that line item. Some drills include multiple layer of drills, depending on the types of data available.

| SU  | MMARY                                                                                                    | EXECUTIVE OVERVIEW             | OPERATION      | AL OVERVIEW |             |               |               |                      |             |        |            |              |  |
|-----|----------------------------------------------------------------------------------------------------|--------------------------------|----------------|-------------|-------------|---------------|---------------|----------------------|-------------|--------|------------|--------------|--|
| KPI | Patient Re                                                                                                    | venue Other Revenue            | Labor Benefits | Other Expe  | enses V     | ariance Comm  | ents Collecti | on                   |             |        |            |              |  |
| Vie | Variance Comments Collection Summary Vice President: Sarah Falkner   Director: User_DEV   Manager: Sarah Falkner   Period ending July 31, 2018 |                                |                |             |             |               |               |                      |             |        |            |              |  |
| М   | Month-End Variance Explanation - Jul-2018 Rate Volume Variance                                                                                 |                                |                |             |             |               |               |                      |             |        |            |              |  |
|     | Apat                                                                                                    | Description                    | Jul-2018       | Jul-2018    | Varianae    | Varianae %    | Budget        | Variance Explanation | Pata        | Volumo | Efficiency | 12 mo Alert  |  |
|     | ACCI                                                                                                    | Wages Per Hour                 | 65.84          | 0.00        | (65.83)     | (1546162.64%) | Alen          | (max chai 500)       | Rate        | Volume | Enterency  | 12 mo. Alert |  |
|     |                                                                                                    |                                |                |             |             |               |               |                      |             |        |            |              |  |
| ~   |                                                                                                    | Salary & Benefit Expenses      | 1,749,855      | 43,804      | (1,706,051) | (3894.74%)    | A             |                      | (1,749,755) | 3,347  | 40,357     | A            |  |
|     | Q 60                                                                                                    | 100 Salaries - Regular         | 257,271        | 34,311      | (222,960)   | (649.82%)     | A             | Test 101010          | (257,193)   | 2,622  | 31,611     | ٢            |  |
|     | Q 61                                                                                                    | 0110 Salaries - Overtime       | 7,849          | 0           | (7,849)     | (100.00%)     | •             |                      | (7,849)     | 0      | 0          | 0            |  |
|     | Q 60                                                                                                    | 120 Salaries - Non-Productive  | 14,803         | 0           | (14,803)    | (100.00%)     | A             |                      | (14,803)    | 0      | 0          | 0            |  |
|     | Q 60                                                                                                    | 200 Salaries - Provider        | 350,168        | 0           | (350,168)   | (100.00%)     | A             |                      | (350,168)   | 0      | 0          | 0            |  |
|     | Q 60                                                                                                    | 300 Salaries - MidLevel        | 68,580         | 0           | (68,580)    | (100.00%)     | A             |                      | (68,580)    | 0      | 0          | 0            |  |
|     | Q 61                                                                                                    | 1600 Salaries - Contract Labor | 3,106          | 0           | (3,106)     | (100.00%)     | •             |                      | (3,106)     | 0      | 0          | ٢            |  |
|     | <b>Q</b> 61                                                                                                    | 1900 Salaries - Emp Incentive  | 1,000          | 0           | (1,000)     | (100.00%)     | •             |                      | (1,000)     | 0      | 0          | •            |  |

To open a drill, double-click the magnifying glass icon. The system opens a separate tab with the drill information. Click the X in the tab to close the drill.

| A Hom                                                                       | e 📕 Month En                                                                  | d Review Dashboard | A VCC_KHA_Dril | l10Physician X |          |          |            |  |
|-----------------------------------------------------------------------------|-------------------------------------------------------------------------------|--------------------|----------------|----------------|----------|----------|------------|--|
| ø                                                                           |                                                                               |                    |                |                |          |          |            |  |
|                                                                             |                                                                               |                    |                |                |          |          |            |  |
| Ph                                                                          | Physician Revenue                                                             |                    |                |                |          |          |            |  |
| Dep                                                                         | Dept: 101010 - EMA Internal Medicine (Provider)   Period ending July 31, 2018 |                    |                |                |          |          |            |  |
|                                                                             |                                                                               |                    |                |                |          |          |            |  |
| * Since Flex is not an option for Provider data, it will use Budget instead |                                                                               |                    |                |                |          |          |            |  |
|                                                                             |                                                                               |                    |                | Current Period |          |          |            |  |
|                                                                             |                                                                               |                    |                | Jul-2018       | Jul-2018 |          |            |  |
|                                                                             | ID                                                                            | Physicia           | n              | Actual         | Budget   | Variance | Variance % |  |
| Q                                                                           | D10528 Champion, Richard A. MD                                                |                    |                | 0              | 0        | 0        | 0.0%       |  |

## Viewing and filtering the Month End Review dashboard

To view the Month End Review dashboard:

1. In the Mgmt Reporting or Mgmt Admin task pane, in the Performance Reporting section, double-click Month End Review.

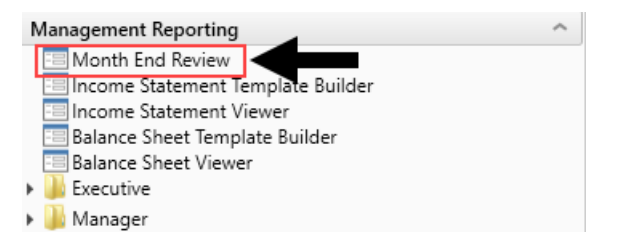

2. To filter the data for the dashboard, in the upper left tool bar, click the funnel icon.

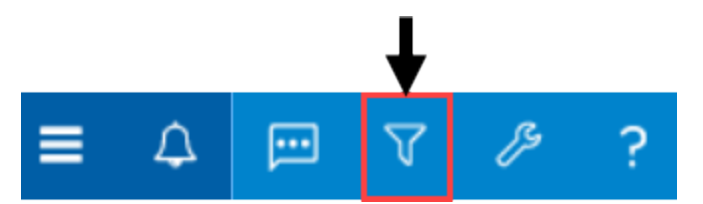

3. Complete the following filter options, as needed:

| Option      | Description                 |
|-------------|-----------------------------|
| Time Period | Select the period and year. |

| Option                                        | Description                                                                                                    |
|-----------------------------------------------|----------------------------------------------------------------------------------------------------|
| Target (All Except<br>Statistical)            | <ul> <li>Select one of the following target types:</li> <li>Budget</li> <li>Flex</li> <li>3 Month Average</li> <li>Last Month</li> <li>Same Month LY</li> <li>NOTE: This filter does not apply to the Executive Overview &gt; Statistical Overview tab.</li> </ul>                                                                                                    |
| Category & Filter<br>(Summary &<br>Executive) | <ul> <li>a. From the Select Category drop-down, select the organization level<br/>in which to view data. For example, to view all of the departments<br/>and accounts at the VP level, select VP.</li> <li>b. From the Select Filter drop-down, select the filter created by your<br/>organization.</li> <li>NOTE: This filter only applies to the Summary and Executive Overview tabs.</li> </ul> |
| Target (Only<br>Statistical)                  | <ul> <li>Select one of the following target types to filter the data in the Executive Overview &gt; Statistical Overview tab:</li> <li>Budget</li> <li>3 Month Average</li> <li>Last Month</li> <li>Same Month LY</li> </ul>                                                                                                    |
| Dept (Only<br>Operational)                    | Select the department to filter the data in the Operational Overview tab.<br><b>NOTE:</b> The drop-down list includes more departments than what the system displays. To include a specific department, we recommend just typing the department number into the field. Also, note that the list only includes those departments assigned to you.                                                   |

4. Click Apply.

# Working with the Budget Assessment Dashboard

The Budget Assessment dashboard allows you to compare a department's proposed budget for next year with internal and external peer groups.

**NOTE:** This feature requires a license for Axiom Comparative Analytics.
### Opening the dashboard

Users must be assigned either the Budget Admin or Budget User role plus the Comparative Analytics - Dept role to use the dashboard.

To open the dashboard:

In the **Budgeting** or **Bud Admin** task pane, in the **Budget Reporting** section, double-click **Budget Assessment**.

| BUDGET PLANNING                                                                        | ^ |
|----------------------------------------------------------------------------------------|---|
| Budgets                                                                                | ^ |
| Open Next Year Budgets<br>Open Current Year Budgets<br>Add New Provider Detail Utility |   |
| Budget Reporting                                                                       | ^ |
| 😑 Budget Assessment                                                                    |   |
| 🕨 📕 Budget Analysis                                                                    |   |
| Variance Comments Collection                                                           | ^ |
| Variance Comments                                                                      |   |
| Performance Reporting                                                                  | ^ |
| 🕨 鼬 Financial Analysis                                                                 |   |
| 🕨 퉬 Financial Statements                                                               |   |
| 🕨 퉬 Payroll Analysis                                                                   |   |
| Executive Summary                                                                      |   |
| 🕨 퉬 Department Manager                                                                 |   |

Location of dashboard in Budgeting task pane

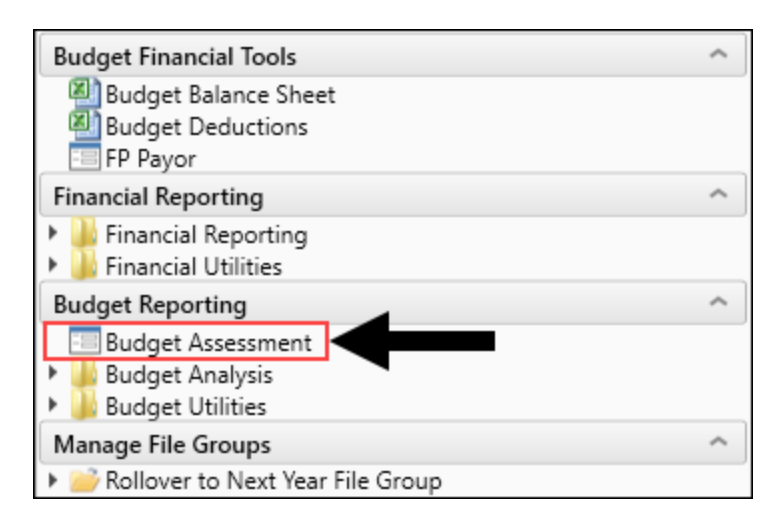

Location of dashboard in Bud Admin task pane

Using the dashboard

The dashboard is comprised of the following areas:

| Tilters A T                    |                                                                                                    |                                                                            |                                     |
|--------------------------------|----------------------------------------------------------------------------------------------------|----------------------------------------------------------------------------|-------------------------------------|
| Entity X                       | Budget Assessment - Labor<br>Entity: EHS   Dept: 16140   Peer Group: Bed Size: 200-299   Volume Stat | iistic: Equivalent Patient Days incl. Psych, Homehealth, Rehab, Newborn: 0 |                                     |
| Standard Department Class      |                                                                                                    | OTHER EXPENSES                                                             |                                     |
| ER w/o Transport 🔹 🕱           |                                                                                                    | officiency choice                                                          |                                     |
| Department                     | C 🕍 🔲 Period: Current                                                                                | ▼ Percentile1: 25th ▼ Percentile2: 50th ▼ Percentile3: 75th ▼              | External Internal                   |
| 16140 - EHS Emergency Room 👻 🕷 | Worked Hrs per Equivalent Patient Day                                                                | Q Overtime Hrs as % of Productive Hrs Q                                    |                                     |
| Peer Group                     |                                                                                                    |                                                                            | Worked Hrs per Equivalent Pati      |
| 4 🗸 🗶                          | - External - Internal - Current - 3-Month Avg - Next Year Budg                                       | et — External — Internal — Current — 3-Month Avg — Next Year Budget        | External Variance - 50th Percentile |
| Volume Statistic               | 160,000.00                                                                                           | /.00 %                                                                     | (\$440,616)                         |
| 26 🗸 🗶                         | 120,000.00                                                                                           | 6.00 %                                                                     | 25th: (\$438,498) 75th: (\$442,094) |
|                                | 100.000.00                                                                                           | 5.00 %                                                                     |                                     |
| Apply Clear All Cancel         | 80,000,00                                                                                            | 4.00 %                                                                     |                                     |
|                                | 60.000.00                                                                                            | 3.00 %                                                                     | External Variance - 50th Percentile |
|                                | 40,000.00                                                                                            | 2.00 %                                                                     |                                     |
|                                | 20,000.00                                                                                            | 1.00 %                                                                     | 20<br>20                            |
|                                | 0.00                                                                                                 | 0.00 %                                                                     | 25th: \$130 75th: (\$0)             |
| G                              | 25th 50th 75th                                                                                       | 25th 50th 75th                                                             |                                     |
|                                | Average Rate per Hour                                                                                | Non-Productive Hrs as % of Paid     Q                                      | Average Rate per Hour               |
|                                |                                                                                                    |                                                                            | External Variance - 50th Percentile |
|                                | <ul> <li>External — Internal — Current — 3-Month Avg — Next Year Budg</li> </ul>                     | et — External — Internal — Current — 3-Month Avg — Next Year Budget        | (\$276)                             |
|                                | \$45.00                                                                                              | 14.00 %                                                                    | (9270)                              |
|                                | \$35.00                                                                                              | 12.00 %                                                                    | 25th: (5527) 75th: (511)            |
|                                | \$30.00                                                                                              | 10.00 %                                                                    |                                     |
|                                | \$25.00                                                                                              | 8.00 %                                                                     | Non-Productive Hrs as % of Paid     |
|                                | \$20.00                                                                                              | 6.00 %                                                                     | External Variance - 50th Percentile |
|                                | \$15.00                                                                                              | 4.00 %                                                                     | \$6,888                             |
|                                | \$5.00                                                                                               | 2.00 %                                                                     | 25% 012 025                         |
|                                | \$0.00                                                                                               | 0.00 %                                                                     | 25th: 517,055 /5th: (\$4,418)       |
|                                | 25th 50th 75th                                                                                       | 25th 50th 75th                                                             |                                     |

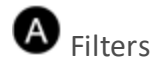

Do any of the following:

- Configure the criteria to include in the dashboard by selecting the filter criteria options in the dropdowns, and click **Apply**.
- To clear a filter criteria option, click the X next to the drop-down.
- To clear all the filter criteria options, click Clear All.

The filter criteria detail you select also display above the tabs.

| Budget Assessment - Labor |                                                                                                    |           |                |  |  |  |  |
|---------------------------|----------------------------------------------------------------------------------------------------|-----------|----------------|--|--|--|--|
| Entity: EHS   Dept: 16140 | Entity: EHS   Dept: 16140   Peer Group: Bed Size: 200-299   Volume Statistic: Equivalent Patient Days incl. Psych, Homehealth, Rehab, Newborn: 0 |           |                |  |  |  |  |
| SUMMARY                   | LABOR                                                                                                    | NON-LABOR | OTHER EXPENSES |  |  |  |  |

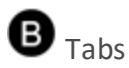

Budget comparison data is segmented into four areas: Summary, Labor, Non-Labor, and Other Expenses. Click any of the tabs to view the data comparison charts and KPIs.

# C Data Controls

The section below the tabs and above the data charts includes controls that allow you to customize the report data.

### Graph and data view

Toggle between viewing graphical and detailed data.

|         | (       |   | (            |      |   |              |        |        | -      |      |   |                   |
|---------|---------|---|--------------|------|---|--------------|--------|--------|--------|------|---|-------------------|
| Period: | Current | • | Percentile1: | 25th | • | Percentile2: | 50th 🔻 | Percen | tile3: | 75th | • | External Internal |

These categories listed are the same for both the graph view and the data view.

| Budget Assessment - La<br>Entity: EHS   Dept: 16140   Peer Group: Bo | abor<br>ed Size: 200 | 0-299   Volume Statisti | C: Equivalent Patient Da | iys incl. Psych, Homeh | nealth, Rehab, Newborr | n: O             |             |                   |
|----------------------------------------------------------------------|----------------------|-------------------------|--------------------------|------------------------|------------------------|------------------|-------------|-------------------|
| SUMMARY LABOR                                                        | Ν                    | ION-LABOR               | OTHER EXPENSES           |                        |                        |                  |             |                   |
| Lill Period: Current                                                 |                      | •                       | Percentile1: 25th        | Percentile2: 5         | 0th 🔻 Percentile       | <b>3:</b> 75th 🔻 |             |                   |
|                                                                      |                      |                         |                          |                        |                        |                  |             | 🛓 Export to Excel |
|                                                                      |                      |                         | External                 |                        |                        | Internal         |             |                   |
|                                                                      |                      | Mar - 2020              | 25th                     | 50th                   | 75th                   | 25th             | 50th        | 75th              |
| Worked Hrs per Equivalent Patient Day                                |                      |                         |                          |                        |                        |                  |             |                   |
| ۹                                                                    | Actuals              | 33,311.28               | 273.91                   | 114.31                 | 2.96                   | 77,838.67        | 0.00        | 0.00              |
|                                                                      | Variance             |                         | (\$438,498)              | (\$440,616)            | (\$442,094)            | \$591,002        | (\$442,133) | (\$442,133)       |
| Overtime Hrs as % of Productive Hrs                                  |                      |                         |                          |                        |                        |                  |             |                   |
| ٩                                                                    | Actuals              | 3.93%                   | 6.30%                    | 4.18%                  | 3.68%                  | 3.91%            | 3.56%       | 2.77%             |
|                                                                      | Variance             |                         | \$130                    | \$6                    | (\$0)                  | (\$193)          | \$0         | \$0               |
| Average Rate per Hour                                                |                      |                         |                          |                        |                        |                  |             |                   |
| ۹                                                                    | Actuals              | \$41.48                 | \$38.06                  | \$34.56                | \$31.04                | \$37.36          | \$36.63     | \$36.13           |
|                                                                      | Variance             |                         | (\$327)                  | (\$276)                | (\$11)                 | (\$111,799)      | \$0         | \$0               |
| Non-Productive Hrs as % of Paid                                      |                      |                         |                          |                        |                        |                  |             |                   |
| ٩                                                                    | Actuals              | 8.36%                   | 11.89%                   | 9.79%                  | 7.44%                  | 9.01%            | 8.38%       | 8.07%             |
|                                                                      | Variance             |                         | \$17,035                 | \$6,888                | (\$4,418)              | \$3,149          | \$85        | (\$1,410)         |
|                                                                      |                      |                         |                          |                        |                        |                  |             |                   |

#### Period

Select the period in which to view data.

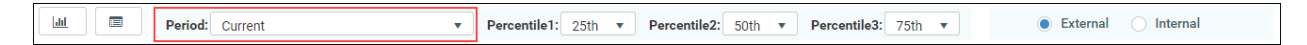

#### Percentiles

Select the percentiles to use to display the dollar variance between each of the percentiles in the KPI section of the dashboard and determine what data displays in the charts.

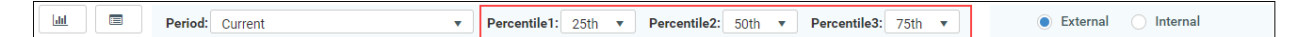

#### External and internal comparison

Select to compare data against peers outside of your organization (External) or your department (Internal). This only applies to the KPI section.

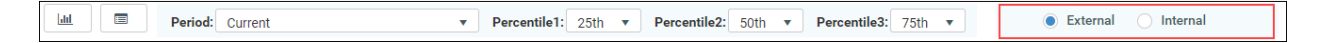

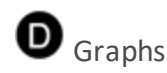

The graph view displays by default and compares the budget areas against performance of peers (external) and your department (internal) across percentiles. The horizontal bars show how the department selected in the filter and the peer data compare to the current, 3-month, and next year

### budget's percentages.

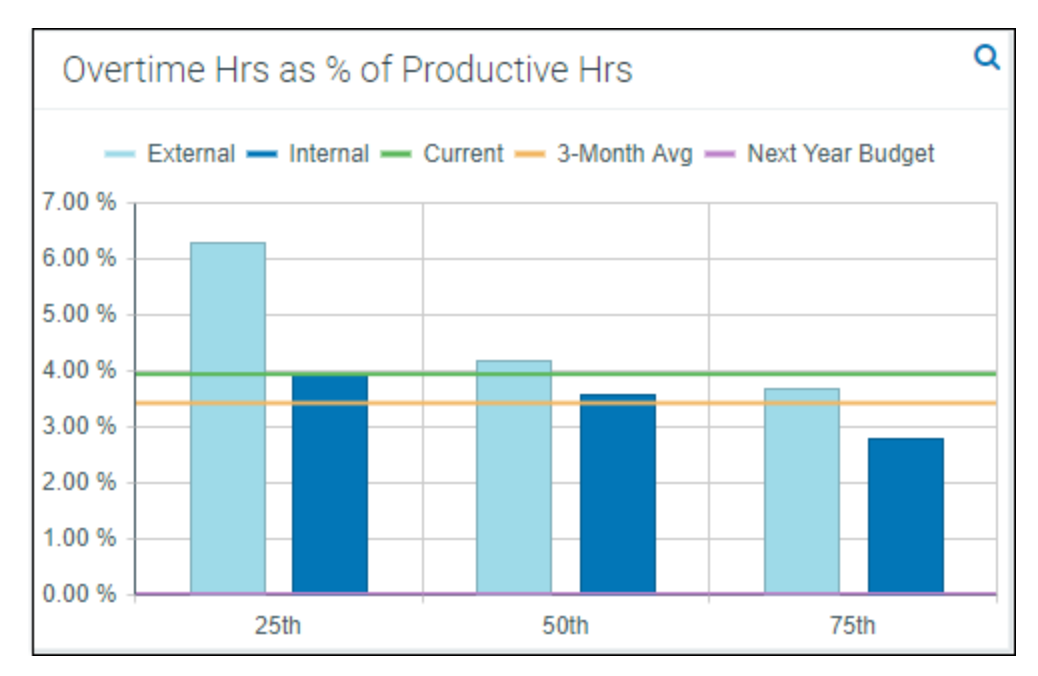

To view the detailed data behind this graph, click the magnifying glass icon in the upper right corner of the screen. This opens the Metric Explorer dashboard. For more information, see Working with the Metric Explorer dashboard.

## E Key Performance Indicators (KPIs)

The KPI boxes, to the right of the graphs, display the dollar variance between each of the percentiles selected at the top of the report. You can customize the percentiles and the time period used for calculations using those drop-down menus.

**NOTE:** The system shows the variance between the actuals (rather than budget) and each of the percentiles.

| Budget Assess<br>Entity: EHS   Dept: 16140          | sment - Othe                            | er Expenses<br>ize: 200-299   Volume Statist           | ii:: Equivalent Patient Days incl. Psych, Homehealth, Rehab, Newborn: 0                                                                                                    |
|-----------------------------------------------------|-----------------------------------------|--------------------------------------------------------|----------------------------------------------------------------------------------------------------|
| SUMMARY                                             | LABOR                                   | NON-LABOR                                              | OTHER EXPENSES                                                                                                    |
| Lill 🔲 Per                                          | riod: Current                           | •                                                      | Percentile1: 25th v Percentile2: 50th v Percentile3: 75th v External Internal                                                                                               |
| Purchased Servic<br>External - Inter<br>\$60,000.00 | es Expense per l<br>nal — Current — 3-h | Equivalent Patient Day<br>Aonth Avg — Next Year Budget | Professional Fee Expense per Equivalent Patient Day     Purchased Services Expense p Im     External — Internal — Current — 3-Month Area — Next Year Budget     S800,000.00 |
| \$50,000.00<br>\$40,000.00                          |                                         |                                                        | \$700,000.00         25th: (\$1,475)           \$500,000.00         75th: (\$1,560)                                                                                         |

Click the graph icon in the upper-right corner of the KPI card to display a detailed graph of the percentiles and actuals over the last year.

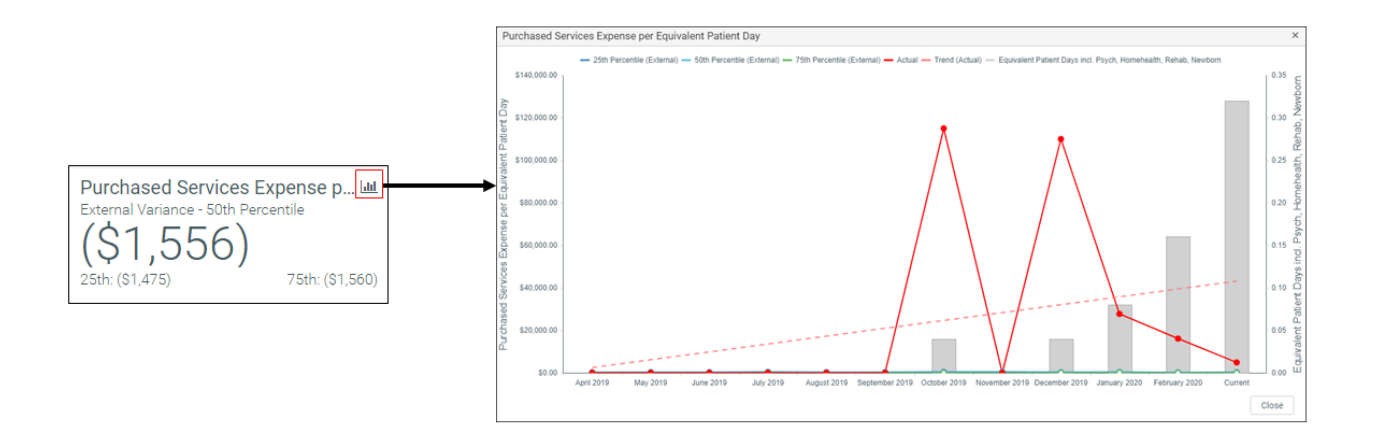

## Working with the Metric Explorer dashboard

The Metric Explorer dashboard allows you to evaluate monthly and annual performance of key metric areas for business segments and provides a deeper analysis of data that displays in the Budget Assessment dashboard.

Using the dashboard

The dashboard is comprised of the following areas:

| <b>T</b> Ø                                                               |                                                                                                    | 습 ? |
|--------------------------------------------------------------------------|----------------------------------------------------------------------------------------------------|-----|
| Filters A F                                                              |                                                                                                    | 0   |
| ✓ Data Filters Focus Level     Dept     ✓ ೫ Entity                       | Metric Explorer - Labor<br>Entity: EHS [ Dept: 16140 ] Peer Group: Bed Size: 200-299   Period: Current<br>B Expense Revenue Volume + Financial + Labor + Wages +                                                                                                    | J   |
| 1     •     ×       Standard Department Class     ER w/o Transport     • | O Paid Hours By Jobcode  Registered Nurses Paid Hrs  O Paid Hours By Jobcode  Registered Nurses Paid Hrs  O Paid Hours By Jobcode  Administrative Assistants Paid Hrs  Administrative Assistants Paid Hrs  O Paid Hours By Jobcode  Administrative Assistants Paid Hrs  O Paid Hours By Jobcode  Administrative Assistants Paid Hrs  O Paid Hours By Jobcode  D D D D D D D D D D D D D D D D D D                                                                                                    |     |
| Department<br>16140 ¥                                                    | Actual 7.2K         Bud Var: 8.7%         Actual 2.7K         Bud Var: 24.2%         Actual 383.94         Bud Var: 0.0%         Actual 348.26         Bud Var: 5.7%           Percentile (Steady): 0%        407.64         Percentile (Steady): 0%        409.84         Percentile (Steady): 0%        123.02         Percentile (Steady): 0%        66.70                                                                                                    |     |
| Peer Group 4 * # Period Selection                                        | O Paid Hours By Jobcode Other Healthcare Support Occupations Paid. O Paid Hours By Jobcode Ocurselors/Social Worker Paid Hrs O Paid Hours By Jobcode Counselors/Social Worker Paid Hrs O Paid Hours By Jobcode Ocurselors/Social Worker Paid Hrs O Paid Hours By Jobcode Ocurselors/Social Worker Paid Hrs Ocurselors/Social Worker Paid Hrs Ocurselors/S |     |
| Current 💌 🛪                                                              |                                                                                                    |     |
| Select Analysis<br>Budget                                                | Actual: 52_U9         bud var: 42_U3         Actual: 22/U1         bud var: 42_U3         Actual: 1/1 / A3         bud var: 1.0%         Actual: 1/2 / D4         bud var: 4.0%           Percentile (Steady): 0%         \$\$\$22.09         Percentile (Steady): 0%         \$\$\$\$428         Percentile (Steady): 0%         \$\$\$\$0.00         \$\$\$\$\$\$\$\$\$\$\$\$\$\$\$\$\$\$\$\$\$\$\$\$\$\$\$\$\$\$\$\$\$\$\$\$                                                                                                    |     |
| Chart Configuration     Apply     Clear All     Cancel                   |                                                                                                    |     |

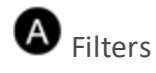

Do any of the following:

- Configure the criteria to include in the dashboard by selecting the filter criteria options in the dropdowns, and click **Apply**.
- To clear a filter criteria option, click the X next to the drop-down.
- To clear all the filter criteria options, click Clear All.

The filter criteria detail you select also display above the tabs.

| Metric Explorer - Labor |                                                                             |          |             |         |         |  |  |
|-------------------------|-----------------------------------------------------------------------------|----------|-------------|---------|---------|--|--|
| Entity: EHS   De        | Entity: EHS   Dept: 16140   Peer Group: Bed Size: 200-299   Period: Current |          |             |         |         |  |  |
| Expense 🕶               | Revenue 🕶                                                                   | Volume 🗸 | Financial 🔫 | Labor 🔻 | Wages 🔻 |  |  |

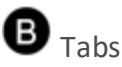

Data metrics are segmented into several categories and sub-categories. Click a drop-down menu category, and click a sub-category to display the data for that element.

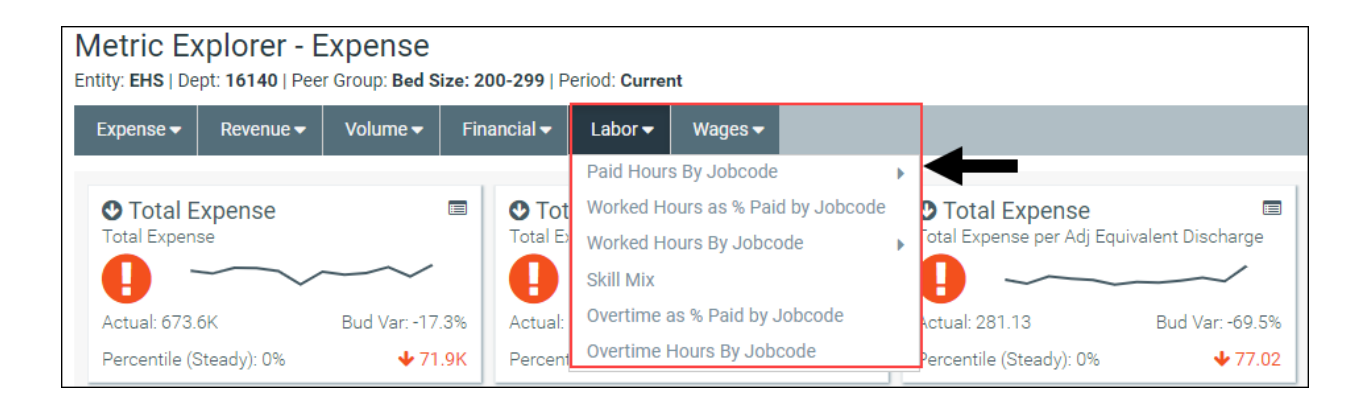

• Key Performance Indicators (KPIs)

The Metric Explorer dashboard displays Key Performance Indicators (KPI) data in the form of cards, which includes the following visual indicators and data points:

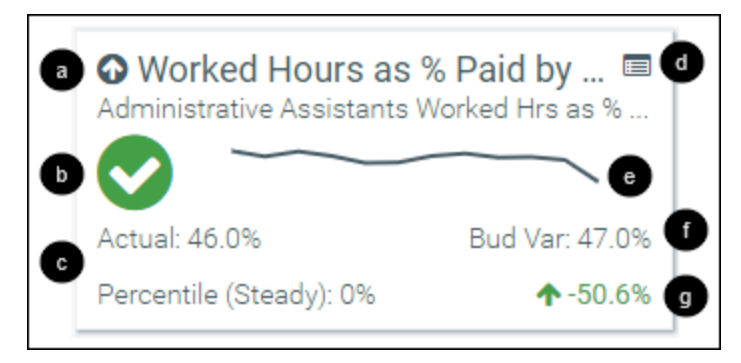

a

An arrow communicates month-over-month change. An up arrow indicates that the current month has improved over the previous month. A down arrow indicates that the current month worsened over the previous month. The large text next to the arrow displays the title of the metric title and the text below displays the metric description.

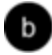

An alert icon indicates a visual representation of budget variance performance.

Favorable variance to budget

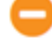

- Within a 0%-5% threshold of budget

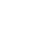

🕛 - Unfavorable variance by >5% to budget

С

The first line in this section details the actuals for the period selected. The second line displays the percentile rank for the selected period. The text indicates if the percentile is rising (higher rank than the previous period), steady, or falling (lower rank than the previous period).

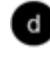

Click the icon to view more information comparing your organization's KPI ranking among your peer group.

A graph displays a 12-month trend from the most recent period of data available.

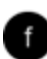

This area displays the budget variance percentage.

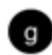

The indicator in the lower-right corner of the KPI provides you with the year-over-year (YoY) percentage change value. An up arrow indicates that the current year has improved over the previous year. A down arrow indicates the current year has worsened over the previous year.

Click the KPI card to view different charts associated with the data. When the chart view is activated, the card displays a black background. Beneath the cards, the dashboard provides three different chart view options in which to view the card data. Hover your cursor over each dot in any of the graphs to view the percentage details. To exit the chart view, click the card again.

| Metric Explorer - Labor                                                                                                    |                                                                       |                                                                         |                                                                          |                                              |
|----------------------------------------------------------------------------------------------------|-----------------------------------------------------------------------|-------------------------------------------------------------------------|--------------------------------------------------------------------------|----------------------------------------------|
| Entity: EHS   Dept: 16140   Peer Group: Bed Size                                                                                                    | : 200-299   Period: Current                                           |                                                                         |                                                                          |                                              |
| Expense - Revenue - Volume -                                                                                                    | Financial ▼ Labor ▼ Wages ▼                                           |                                                                         |                                                                          |                                              |
| Worked Hours as % Paid by      Other Healthcare Support Occupations Wor.                                                                                                    | Worked Hours as % Paid by Im Medical and Health Services Managers Wor | Worked Hours as % Paid by      Health Technologists and Technicians Wor | Worked Hours as % Paid by      Registered Nurses Worked Hrs as % of Paid | Card displays black background in chart view |
| Actual: 100.0% Bud Var: 0.0                                                                                                    | Actual: 95.3% Bud Var: 0.0%                                           | Actual: 93.1% Bud Var: -2.4%                                            | Actual: 92.8% Bud Var: -1.6%                                             |                                              |
| Percentile (Steady): 0%                                                                                                    | Percentile (Steady): 0% 🕹 6.6%                                        | Percentile (Steady): 0% 🔶 -2.4%                                         | Percentile (Steady): 0%                                                  |                                              |
| Worked Hours as % Paid by  Counselors/Social Worker Worked Hrs as %.                                                                                                    | Worked Hours as % Paid by  Worked Hrs as % of Paid                    | Worked Hours as % Paid by<br>Customer Service and Record Clerks Worke   | Worked Hours as % Paid by<br>Financial Specialists Worked Hrs as % of Pa |                                              |
| Actual: 92.3% Bud Var8.2                                                                                                    | Actual: 91.3% Bud Var: -0.5%                                          | Actual: 86.8% Bud Var: 1.4%                                             | Actual: 55.8% Bud Var: 39.2%                                             |                                              |
| Percentile (Steady): 0%                                                                                                    | Percentile (Steady): 0% 🛧 -2.0%                                       | Percentile (Steady): 0% 🕹 2.3%                                          | Percentile (Steady): 0% 🛧 -23.7%                                         |                                              |
| O Worked Hours as % Paid by E         Administrative Assistants Worked Hrs as %         O         Actual: 46.0%         Bud Var. 47.0°         Percentile (Steady): 0%         ◆ 5.0.6°                                                                                                    |                                                                       |                                                                         |                                                                          |                                              |
|                                                                                                    | ick to display<br>rent chart views                                    |                                                                         |                                                                          |                                              |
| 05.91                                                                                                    |                                                                       | - EHS - Bed Size: 200-299 PeerGroup                                     |                                                                          |                                              |
| 50 %<br>50 %<br>50 %<br>51 %<br>50 %<br>50 % | Hover                                                                 | cursor over dots to<br>ew percentage                                    |                                                                          | <br>○<br>○                                   |
| o/ 76 April 2019 May 2019                                                                                                    | June 2019 July 2019 August                                            | 2019 September 2019 October 2019                                        | November 2019 December 2019 January                                      | 2020 February 2020 Current                   |

# Understanding the Executive Monthly Package

To help speed up report processing and distribution, you can generate executive-level reports by using the Executive Monthly Package, which combines all of the individual reports into one file. Each tab in the workbook represents a different report.

| Scorecard<br>KHA Health<br>For The Period End<br>27200 - EMC Radio | - <mark>Detail</mark><br>ing February 29, 2020<br>logy - MRI (JobCode) |            |      |                   |          |          |           |        | VP:<br>Director:<br>Manager:<br>Report Date: | Scott Johanson<br>Dianne Parnell<br>Chris Sparks<br>Dec-2019 |       |          |
|--------------------------------------------------------------------|------------------------------------------------------------------------|------------|------|-------------------|----------|----------|-----------|--------|----------------------------------------------|--------------------------------------------------------------|-------|----------|
|                                                                    |                                                                        |            | For  | the Month of Febr | uary     |          |           | Ra     | te Volume Varian                             | nce                                                          |       |          |
|                                                                    |                                                                        |            |      | Flex              |          | Flex     |           |        |                                              | Flex                                                         | Trend |          |
| Account                                                            | Description                                                            | Actual     | Flex | Variance          | Percent  | Alert    | Rate      | Volume | Efficiency                                   | Variance                                                     | Alert |          |
|                                                                    |                                                                        |            |      |                   |          |          |           |        |                                              |                                                              |       |          |
| 700000                                                             | Key Volume Statistic                                                   | 851        | 0    | 851               | 0.0%     |          | 851       | 0      |                                              | 6,366                                                        |       |          |
| 730000                                                             | Patient Revenue                                                        | 1,257,999  | 0    | 1,257,999         | 0.0%     | <b>A</b> | 1,257,999 | 0      | 0                                            | 9,579,309                                                    | •     |          |
|                                                                    | Other Operating Revenue                                                | 1,419      | 0    | 1,419             | 0.0%     | <b>A</b> | 1,419     | 0      | 0                                            | 10,993                                                       |       |          |
|                                                                    | Non-Operating Revenue                                                  | 1,419      | 0    | 1,419             | 0.0%     | <b>A</b> | 1,419     | 0      | 0                                            | 10,993                                                       |       |          |
|                                                                    |                                                                        |            |      |                   |          |          |           |        |                                              |                                                              |       |          |
| 760000                                                             | Paid Hours                                                             | 1,257      | 0    | (1,257)           | (1)      | •        | (1,257)   | 0      | 0                                            | (10,595)                                                     | •     |          |
|                                                                    | FTEs                                                                   | 7.50       | 0.00 | (7.50)            | (100.0%) |          |           |        |                                              | (7.61)                                                       |       |          |
|                                                                    | FTEs (based on Paid UOS)                                               | 7.50       | 0.00 | (7.50)            | (100.0%) |          |           |        |                                              |                                                              |       |          |
|                                                                    | Hours Per Unit of Service                                              | 1.48       | 0.00 | (1.48)            | (100.0%) |          |           |        |                                              | (1.66)                                                       |       |          |
|                                                                    | Revenue per FTE                                                        | 167,695.20 | 0.00 | 167,695.20        | 100.0%   |          |           |        |                                              | 157,412.03                                                   |       |          |
|                                                                    | Wages per Hour                                                         | 25.46      | 0.00 | (25.46)           | (100.0%) |          |           |        |                                              | (25.37)                                                      |       |          |
|                                                                    | Salary & Benefit Expenses                                              | 38.103     | 0    | (38.103)          | (100.0%) | •        | (38.103)  | 0      | 0                                            | (310.423)                                                    | •     |          |
|                                                                    |                                                                        | ,          |      |                   |          |          |           |        |                                              |                                                              |       |          |
| 60100                                                              | Salaries - Regular                                                     | 28,838     | 0    | (28,838)          | (100.0%) | •        | (28,838)  | 0      | 0                                            | (215,479)                                                    | •     | 1        |
| 60110                                                              | Salaries - Overtime                                                    | 630        | 0    | (630)             | (100.0%) | •        | (630)     | 0      | 0                                            | (11,228)                                                     | •     |          |
| 60120                                                              | Salaries - Non-Productive                                              | 1,675      | 0    | (1,675)           | (100.0%) | ▶        | (1,675)   | 0      | 0                                            | (35,605)                                                     | •     |          |
| 60600                                                              | Salaries - Contract Labor                                              | 865        | 0    | (865)             | (100.0%) | •        | (865)     | 0      | 0                                            | (6,465)                                                      | •     |          |
| 61100                                                              | Employee Annuity                                                       | 675        | 0    | (675)             | (100.0%) | ▶        | (675)     | 0      | 0                                            | (5,445)                                                      | •     | <b>*</b> |
|                                                                    |                                                                        |            | -    |                   |          | -        |           | -      | -                                            |                                                              | _     | <b>r</b> |

You can then process and email the report to the appropriate management personnel and attach the report file or a link to a directory. You can run the report generation process manually or set up a Scheduler job to process the reports automatically at certain times of the month.

For descriptions of each report included in the Executive Monthly Package, see Reports in the Executive Monthly Package.

## Configuring the Executive Monthly Package report

Use this utility to select and combine the multiple executive reports into a single report, which you can then distribute multiple ways - including sending an email with the attached report or a link to the directory where the report is stored. For a description of each report included in this package, see Reports in the Executive Monthly Package.

To configure the Executive Monthly Package report:

- 1. Navigate to one of the following:
  - In the Mgmt Admin task pane, in the Management Reporting section, click Executive, and double-click Executive Monthly Package.
  - In the Mgmt Report task pane, in the Performance Reporting section, click Executive, and double-click Executive Monthly Package.
- 2. Refresh the data by doing one of the following:
  - In the Main ribbon tab, click Refresh Data.

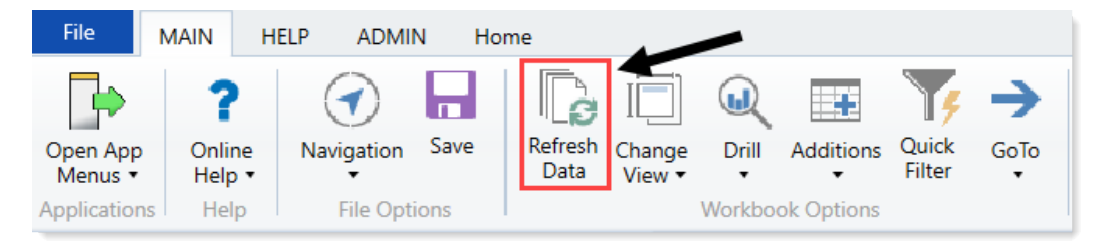

- Press F9.
- 3. Complete the following refresh variables, and click **OK**:

| Option                                                     | Description                                                                                         |
|------------------------------------------------------------|----------------------------------------------------------------------------------------------------|
| Select Time Comparison                                     | Select Budget , Flex, 3 Mth Avg, Last Month, or Last Year.                                          |
| Select Method for<br>Projection Option in<br>Trend Reports | Select to populate the projection months by Budget, Current<br>Year Forecast, or Last Year Actuals. |
| Choose Rollup Level                                        | Select to run the report by VP or Director.                                                         |

| Option                   | Description                                                                                                    |
|--------------------------|----------------------------------------------------------------------------------------------------|
| Pick Director/VP         | Select a Director or VP, depending on the option selected from<br>the Choose Rollup Level drop-down. To return the data for all,<br>leave the field blank. Leave the field blank to view all data. |
| Fiscal Year (optional)   | Select the fiscal year to include in the report.                                                                                                    |
| Fiscal Period (optional) | Select the month to include in the report (based on the year you selected in the Fiscal Year field).                                                                                               |
| Pay Period (optional)    | Select the pay period to include in the report (based on the year you selected in the Fiscal Year field).                                                                                          |

- 4. To specify the reports to output data in this batch report, do the following:
  - To output data for a report when processing, type an X in the cell next to the report name. By default, an X displays next to each report name.
  - To exclude a report from generating data when processing, clear the X from the cell.

**IMPORTANT:** When you run the batch report on your screen, the system processes the data for the reports and displays each report as a tab—even those where you have removed the X. However, when you actually process the batch report, the system will not include any data in those reports where you have removed the X, though the tab still displays.

| Configuration                    |                   |   |
|----------------------------------|-------------------|---|
|                                  |                   |   |
| Operation                        |                   |   |
| Select How To Process the Files: | Save Files        |   |
| Select Report Tabs to Include:   | Cover             | Х |
| Input an 'X' for tabs to include | TopTen            | Х |
|                                  | Cons-Financial    | Х |
|                                  | Variance_Overview | Х |
|                                  | Dept_Variance     | Х |
|                                  | Dept_Trend        | Х |
|                                  | StatSum           | Х |
|                                  | BVRollup          | Х |
|                                  | BVSum             | Х |
|                                  | Pay               | Х |

5. In the **Configuration** section, do the following:

| Configuration                                       |          |                                                |
|-----------------------------------------------------|----------|------------------------------------------------|
| File Prefix:                                        | Mar-2018 | + Executive Level + Executive Name = File Name |
| Dept Variance Threshhold:                           | 25.0%    |                                                |
| Select Hours Code For Dept_Variance and Dept_Trend: | HoursJC  |                                                |
|                                                     |          |                                                |

| Option                                                    | Description                                                                                                    |
|-----------------------------------------------------------|----------------------------------------------------------------------------------------------------|
| File Prefix                                               | Displays the year and month selected in the refresh variables<br>selected in Step 3. You can edit this field, as needed. The prefix<br>name is followed by the executive level and name. For example,<br>Feb-2017VPSallyKlein. |
| Dept Variance Threshold                                   | Type the variance percentage to use in the trend-based reports.                                                                                                    |
| Select Hours Code for<br>Dept_Variance and Dept_<br>Trend | Select the code used for hours accounts.                                                                                                    |

6. There are multiple ways to generate and distribute the report package, depending on your need. For more information and instructions, see Processing and distributing the Executive Monthly Package report.

## Processing and distributing the Executive Monthly Package report

This topic covers the ways in which you can process and distribute the Executive Monthly Package report to executive personnel. To configure the reports to include in the package and the reporting variables, see Configuring the Executive Monthly Package report.

**NOTE:** Before processing this report package, you may consider removing the reports from last month. For instructions, see Removing reporting source files.

File collect

The ExecutiveMonthlyPackage\_FileCollect utility allows you to process and distribute multiple Executive Monthly Package reports to multiple people using one tool. You can configure the file source and output settings and delivery method (email and/or save as a file to a directory location). If sending the report by email, you can configure the email subject line and body text, the recipient type, and file attachment options.

**TIP:** If you use file collect, you can add it to the Monthly All in One Executive Reporting batch control sheet, which allows you to automate the process of

To process and distribute package reports using the file collect:

1. From Axiom Explorer, in the Libraries section, click Reports > Management Reporting > Report Packages > Package Utilities, and double-click ExecutiveMonthlyPackage\_FileCollect.

| Li | ibra | ries |                                      |
|----|------|------|--------------------------------------|
| Ŧ  |      | Rep  | ports Library                        |
|    |      |      | Asset Replacement Planning Reports   |
|    | ►    |      | Asset Replacement Planning Utilities |
|    | ►    |      | Budgeting Reports                    |
|    | ►    |      | Budgeting Utilities                  |
|    | ►    |      | Capital Planning Reports             |
|    | ►    |      | Capital Planning Utilities           |
|    | ►    |      | Capital Tracking Reports             |
|    | ►    |      | Capital Tracking Utilities           |
|    | ►    |      | Comparative Analytics Utilities      |
|    | ►    |      | Cost Management Reports              |
|    | ►    |      | Cost Management Utilities            |
|    | ►    |      | Financial Planning Reports           |
|    | ►    |      | Financial Planning Utilities         |
|    | •    |      | Management Reporting                 |
|    |      |      | 🎍 _My Reports                        |
|    |      |      | 📕 Analysis                           |
|    |      |      | 🕌 Custom Reports                     |
|    |      | •    | Financial Statements                 |
|    |      |      | FTE Reports                          |
|    |      |      | Payroll                              |
|    |      |      | Provider Analysis                    |
|    |      | •    | Report Packages                      |
|    |      |      | Lecutive Executive                   |
|    |      |      | J Manager                            |
|    |      |      | Package Utilities                    |
|    |      | •    | Variance Comments                    |
|    |      |      |                                      |

2. Complete the following options in the Source and Output Settings section:

| Se | etup<br>cutive Monthly Package - File Colle | ct                         |                           |                                          |       |  |
|----|---------------------------------------------|----------------------------|---------------------------|------------------------------------------|-------|--|
|    | Source and Output Settings                  |                            |                           |                                          |       |  |
|    | Source file name prefix                     | Mar-2018                   |                           | VP_{DEPT.VP}.xlsx                        |       |  |
|    | Source file location                        | \Axiom\Reports Library\Mar | -<br>nagement Reporting U | tilities\Report Distribution\SourceFiles |       |  |
|    | Output file name suffix (no extension)      | VP_{DEPT.VP}_              |                           | ExecutiveMonthlyPackage                  | .xlsx |  |
|    | Output file location                        | \Axiom\Reports Library\Mar | nagement Reporting U      | tilities\Report Distribution\SentFiles   |       |  |
|    |                                             |                            |                           |                                          |       |  |
|    | Delivery Method Settings                    |                            |                           |                                          |       |  |
|    | Assemble by                                 | VP                         |                           |                                          |       |  |
|    | Save or email generated files               | Save File                  |                           |                                          |       |  |
|    |                                             |                            |                           |                                          |       |  |

| Option                                    | Description                                                       |
|-------------------------------------------|-------------------------------------------------------------------|
| Source file name prefix                   | Edit the source file name prefix, if needed.                      |
| Output file name suffix<br>(no extension) | Edit the file name for report.                                    |
| Output file location                      | Enter the location in which to save the generated report file(s). |

3. Complete the following options in the Delivery Methods section:

| Setup<br>Executive Monthly Package - File Colle | ect .                      |                                                                                     |                                        |       |
|-------------------------------------------------|----------------------------|-------------------------------------------------------------------------------------|----------------------------------------|-------|
| Source and Output Settings                      |                            |                                                                                     |                                        |       |
| Source file name prefix                         | Mar-2018                   |                                                                                     | VP_{DEPT.VP}.xlsx                      |       |
| Source file location                            | \Axiom\Reports Library\Mar | xiom\Reports Library\Management Reporting Utilities\Report Distribution\SourceFiles |                                        |       |
| Output file name suffix (no extension)          | VP_{DEPT.VP}_              |                                                                                     | ExecutiveMonthlyPackage                | .xlsx |
| Output file location                            | \Axiom\Reports Library\Mar | nagement Reporting U                                                                | tilities\Report Distribution\SentFiles |       |
|                                                 |                            |                                                                                     |                                        |       |
| Delivery Method Settings                        |                            |                                                                                     |                                        |       |
| Assemble by                                     | VP                         |                                                                                     |                                        |       |
| Save or email generated files                   | Save File                  |                                                                                     |                                        |       |

| Option                           | Description                                                                                                    |  |  |
|----------------------------------|----------------------------------------------------------------------------------------------------|--|--|
| Assemble by                      | Select the executive level in which to generate and distribute the report package.                                                                                                    |  |  |
| Save or email generated<br>files | <ul> <li>Select one of the following:</li> <li>To save the report file(s) to a directory, select Save File.</li> <li>To include the report file(s) as attachment(s) or a link to a directory where the files are stored in an email, select Email File.</li> </ul> |  |  |
|                                  | <ul> <li>To save the report file(s) to a directory and send an email,<br/>select Save File and Send Email.</li> </ul>                                                                                                    |  |  |

4. If you select email or save file and send email as the output option, complete the **Email Settings** section:

| Email Settings              |                           |
|-----------------------------|---------------------------|
| Subject text                | Executive Monthly Package |
| Body text                   | Executive Monthly Package |
| Recipient                   | Approver                  |
| Attach file to email        | Yes                       |
| Attach each file separately | On                        |

| Option       | Description                               |
|--------------|-------------------------------------------|
| Subject text | Type the subject line text for the email. |

| Option                         | Description                                                                                                    |
|--------------------------------|----------------------------------------------------------------------------------------------------|
| Body text                      | Type the body text to include in the email.                                                                                                    |
| Recipient                      | Select the recipient type in which to send the reports.                                                                                                    |
| Attach file to email           | <ul> <li>Select one of the following:</li> <li>To attach the report file(s) to the email, select Yes.</li> <li>To include a link to the directory location for the report file instead of attaching a file, click No.</li> </ul> |
| Attach each file<br>separately | <b>NOTE:</b> This option does not display if you select the <b>Save File</b><br><b>and Send Email</b> option in step 3.<br>Select one of the following:                                                                          |
|                                | <ul> <li>To include the packaged reports into a single report file with tabs for each report, click Off.</li> <li>To generate the packaged reports as individual report files, click On.</li> </ul>                              |

5. After making your changes, in the Main ribbon tab, click Save.

**NOTE:** The system will prompt you to save your settings as a new file. This allows you to create multiple setting versions, if needed.

- 6. In the Save As dialog, type a name for the file, and click Save.
- 7. When you are ready to process the report, in the Main ribbon tab, click Publish > File Processing
   > Process File Multipass. For more information, see Running file processing on an Axiom file.

### Executive Monthly Package utility

You can also process and distribute the report package directly from the Executive Monthly Package utility. This option is useful when generating one-off packages to just a few people or for someone wants a variant of the reporting package outside of your normal regularly scheduled process.

To process and distribute package reports using the Executive Monthly Package utility:

- 1. Open the Executive Monthly Package utility, and make any necessary report or variable configuration changes, including selecting the executive-level personnel to receive the report.
- 2. From the Select How To Process the Files drop-down, select one of the following:
  - To save the report, select **Save Files**. By default, the file saves to the following output folder: \Axiom\Reports Library\Management Reporting Utilities
  - To email the files, select **Email Files**. The report outputs to the recipient email addresses listed in the **Email Settings/Groupings** section of this report.

- To save and email the report, select Save and Email files.
- 3. If emailing the files, in the Email Settings/Groupings section, do the following:

| Email Settings:          |          | Smith.Sally@company.com                                               |
|--------------------------|----------|-----------------------------------------------------------------------|
| Email Grouping:          | Approver |                                                                       |
| Recipient Email Address: |          |                                                                       |
| Subject Line:            |          | 0-Feb-2017 Monthend Report Package                                    |
| Body Text:               |          | Attached is the Feb-2017 monthly<br>financial reporting package for 0 |

| Option                  | Description                                                                      |
|-------------------------|----------------------------------------------------------------------------------|
| Recipient Email Address | Displays the email addresses the report will be sent to.                         |
|                         | <b>NOTE:</b> Email addresses are derived from the security profile for the user. |
| Subject Line            | Edit the content for the email subject line, as needed.                          |
| Body Text               | Edit the content for the email body text, as needed.                             |

When you are ready to process the report, in the Main ribbon tab, click Publish > File Processing
 > Process File Multipass. For more information, see Running file processing on an Axiom file.

### Batch processing and Scheduler

Another way to process the report package is to use a report batch control sheet, which allows you to process multiple reports simultaneously. The system comes preloaded with the Monthly All in One Executive Reporting Batch control sheet, which is pre-configured with the settings needed to run the Executive Monthly Package for both the VP-level and Director-level reports, but you can change these settings if needed. After you have set up the batch control sheet, you can then perform a file process.

**TIP:** To make generating the report package even easier, you can configure a Scheduler job to process the batch control sheet for a specific date and time. By default, the Monthly All in One Executive Reporting batch control sheet does not include the ExecutiveMonthlyPackage\_FileCollect utility because not all organizations use file collect. However, you can also automate the process of distributing the report by adding the file collect utility to the batch control sheet.

To process and distribute package reports using batch processing and Scheduler:

- 1. Open the Executive Monthly Package utility, and make any necessary report or variable configuration changes.
- 2. To include the file collect in the batch control sheet, open the file collect utility, and make any necessary changes.

3. In the Mgmt Admin task pane, in the Financial Reporting Batches section, click Report Batches, and double-click Monthly All in One Executive Reporting Batch.

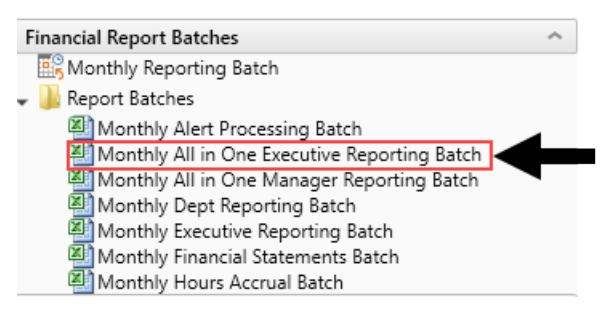

- 4. Update the batch control sheet, as needed, including adding the file collect utility location to generate multiple reports for multiple people. For more information, see the following:
  - For configuring the Batch tab, see Batch Control Sheet.
  - For an overview of file processing and how it works, see File Processing.
- 5. To process the batch, you can do one of the following:
  - In the batch control sheet, click File Processing > Process File.
  - Create a Scheduler job to process the report the package, if desired. For more information, see Batch processing using Scheduler.

# Understanding the Department Monthly Package

To help speed up report processing and distribution, you can generate manager-level reports by using the Department Monthly Package, which combines all of the individual reports into one file. The Department Monthly Package allows management personnel to view department performance against a static or flexible budget and against prior year's performance and Enables one-stop shopping for the department manager by providing the department's overall performance as well as reports with the detail transactions that support the expenses on the Summary reports. Each tab in the workbook represents a different report.

The purpose of the this package is to understand financial performance and find opportunities for improvement where possible. In this section, we describe the financial review process in two steps and, in each section, provide an overview of the reports available in the Department Monthly Package to complete the analysis:

- Analysis of Monthly General Ledger (Account-level) data
- Additional Analysis of Labor (Salary Expenses and FTE amounts)

#### Summary Income Statement

| For The Period Ending April 30, 2020            |           | Current Monti | n - April   |           |             | Year-To-Date - | April         |             |
|-------------------------------------------------|-----------|---------------|-------------|-----------|-------------|----------------|---------------|-------------|
|                                                 | Apr-2020  | Apr-2020      |             | Apr-2019  | Apr-2020    | Apr-2020       |               | Apr-2019    |
|                                                 | Actual    | Budget        | Variance    | Actual    | Actual      | Budget         | Variance      | Actual      |
| Patient Revenue                                 |           |               |             |           |             |                |               |             |
| Inpatient                                       | 426,315   | 1,066,544     | (640,229)   | 426,315   | 151,289,679 | 10,665,443     | 140,624,237   | 151,289,679 |
| Outpatient                                      | 947,595   | 1,363,970     | (416,375)   | 947,595   | 72,229,686  | 13,639,701     | 58,589,985    | 72,229,686  |
| Other Patient Revenue                           | 485       | 1,532         | (1,047)     | 485       | 1,341,326   | 15,316         | 1,326,010     | 1,341,326   |
| Total Patient Revenue                           | 1,374,395 | 2,432,046     | (1,057,651) | 1,374,395 | 224,860,691 | 24,320,459     | 200,540,232   | 224,860,691 |
| Deductions From Revenue                         |           |               |             |           |             |                |               |             |
| Charity Services                                | 0         | 0             | 0           | 0         | 0           | 0              | 0             | 0           |
| Contractual Allowances                          | 0         | 1,010,286     | 1,010,286   | 0         | 169,471,732 | 10,102,857     | (159,368,875) | 169,471,732 |
| Other Discounts                                 | 0         | 0             | 0           | 0         | 56,084      | 0              | (56,084)      | 56,084      |
| Bad Debt                                        | 0         | 0             | 0           | 0         | 0           | 0              | 0             | 0           |
| Total Deductions                                | 0         | 1,010,286     | 1,010,286   | 0         | 169,527,815 | 10,102,857     | (159,424,958) | 169,527,815 |
| Net Patient Revenue                             | 1,374,395 | 1,421,760     | (47,365)    | 1,374,395 | 55,332,876  | 14,217,602     | 41,115,274    | 55,332,876  |
| Other Operating Revenue                         | 1,628     | 1,376         | 252         | 1,628     | 15,981      | 13,760         | 2,221         | 15,981      |
| Total Operating Revenue                         | 1,376,023 | 1,423,136     | (47,113)    | 1,376,023 | 55,348,857  | 14,231,361     | 41,117,495    | 55,348,857  |
| Excess of Revenue Over Expenses from Operations | 1,376,023 | 1,229,612     | 146,411     | 1,376,023 | 6,562,132   | 12,295,282     | (5,733,149)   | 6,562,132   |
| Unrestricted Contributions                      | 0         | 0             | 0           | 0         | 0           | 0              | 0             | 0           |
| Non Operating Revenue                           | 0         | 0             | 0           | 0         | 0           | 0              | 0             | 0           |
| Non Operating Revenue - Other                   | 0         | 0             | 0           | 0         | 0           | 0              | 0             | 0           |
| Investment Income                               | 0         | 0             | 0           | 0         | 0           | 0              | 0             | 0           |
| Interest Income                                 | 0         | 0             | 0           | 0         | 0           | 0              | 0             | . 0         |
| Gain(Loss) on Sale of Assets                    | 1,628     | 1,376         | 252         | 1,628     | 13,911      | 13,760         | 151           | 13,911      |
| Total New Operation                             | 1.629     | 1 276         | 252         | 1 6 2 9   | 13 011      | 13 700         | 171           | 12.011      |

You can then process and email the report to the appropriate management personnel and attach the report file or a link to a directory. You can run the report generation process manually or set up a Scheduler job to process the reports automatically at certain times of the month.

For descriptions of each report included in the Department Monthly Package, see Reports in the Department Monthly Package.

**NOTE:** Before running the report package, you may need to update the imported data used in the reports. For more information, see Preparing data for budget go-live.

## Configuring the Department Monthly Package report

Use this utility to select and combine the multiple management reports into a single report, which you can then distribute multiple ways - including sending an email with the attached report or a link to the directory where the report is stored. For a description of each report included in this package, see Reports in the Department Monthly Package.

Before generating this report package, you may consider removing the reports from last month. For instructions, see Removing reporting source files.

To configure the Department Monthly Package report:

- 1. Navigate to one of the following:
  - In the Mgmt Admin task pane, in the Management Reporting section, click Manager, and double-click Dept Monthly Package.
  - In the Mgmt Report task pane, in the Performance Reporting section, click Manager, and double-click Dept Monthly Package.

- 2. Refresh the data by doing one of the following:
  - In the Main ribbon tab, click Refresh Data.

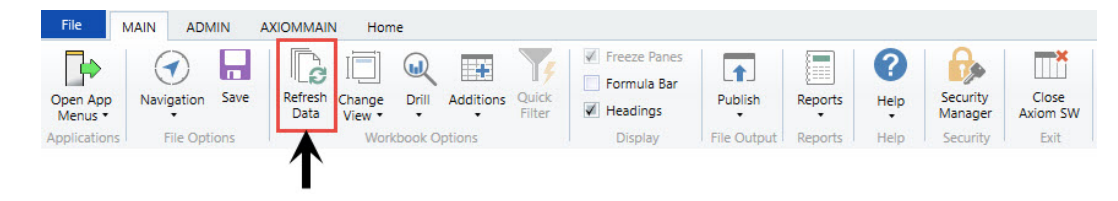

- Press F9.
- 3. Complete the following refresh variables, and click OK:

| Option                                                 | Description                                                                                                    |
|--------------------------------------------------------|----------------------------------------------------------------------------------------------------|
| BudVar Report ONLY - Select Comparison<br>Time Series  | For comparing to actual amounts within the reports, select either <b>Budget</b> (Static Budget) or <b>Flex</b> (Flex Budget).                                      |
| BudVar Report ONLY - Populate Remaining<br>Months with | To populate remaining months in your trend<br>report, select <b>Budget</b> (Static Budget), <b>Current</b><br>Year Forecast, or Last Year Actuals(Flex<br>Budget). |
| Choose Department Rollup                               | Select the department to include in the report.                                                                                                    |
| Fiscal Year (optional)                                 | Select the fiscal year to include in the report.                                                                                                    |
| Fiscal Period (optional)                               | Select the month to include in the report<br>(based on the year you selected in the Fiscal<br>Year field).                                                         |
| Pay Period (optional)                                  | Select the pay period to include in the report<br>(based on the year you selected in the Fiscal<br>Year field).                                                    |

- 4. To specify the reports to output data in this batch report, do the following:
  - To output data for a report when processing, type an X in the cell next to the report name. By default, an X displays next to each report name.
  - To exclude a report from generating data when processing, clear the X from the cell.

**IMPORTANT:** When you run the batch report on your screen, the system processes the data for the reports and displays each report as a tab—even those where you have removed the X. However, when you actually process the batch report, the system will not include any data in those reports where you have removed the X, though the tab still displays.

| Configuration                    |                         |              |                                      |            |
|----------------------------------|-------------------------|--------------|--------------------------------------|------------|
|                                  |                         |              |                                      |            |
| Operation                        |                         |              |                                      |            |
| Select How To Process the Files: |                         |              | Save Files                           |            |
| Select Report Tabs to Include:   | Cover                   | Х            | AP                                   | X          |
| Input an 'X' for tabs to include | Scorecard               | Х            | MM                                   | ×          |
|                                  | SCDetail                | ×            | AR                                   | ×          |
|                                  | VarAlert                | X            | RU                                   | ×          |
|                                  | BudVar                  | ×            | JC                                   | ×          |
|                                  | Charts                  | X            | EmpID                                | ×          |
|                                  | GL                      | X            |                                      |            |
| Sele                             | ection: Cover;Scorecard | ;SCDetail;Va | arAlert;BudVar;Charts;GL;AP;MM;AR;Rl | J;JC;EmpID |

### 5. In the **Configuration** section, do the following:

| Configuration                                  |         |                                                                                     |
|------------------------------------------------|---------|-------------------------------------------------------------------------------------|
|                                                |         |                                                                                     |
| File Prefix:                                   | Apr2020 | + Department Number = File Name                                                     |
| Configured Comparison Period for BudVar Tab:   | CYB     | CYB = Cur Yr Budget FLX=Flex Budget -Multi-Pass Settings                            |
| Select Other Comparison Period for BudVar Tab: | LYA     | LYA = Last Yr Actual CYB = Current Yr Budget -Default Settings from Threshold Table |
| Trend - Remaining Yr Months for BudVar Tab:    | BUD     | CYF=Cur Fcst Bud= Cur Bud LYACT=LY Actual                                           |
|                                                |         |                                                                                     |

| Option                                     | Description                                                                                                    |
|--------------------------------------------|----------------------------------------------------------------------------------------------------|
| File Prefix                                | Displays the year and month selected in the<br>refresh variables selected in Step 3. You can<br>edit this field, as needed. The prefix name is<br>followed by the executive level and name.<br>For example, Feb-2017SallyKlein. |
| Configured Comparison Period for BudVar    | Select one of the following:                                                                                                    |
| Tab                                        | Current Year Budget (CYB)                                                                                                    |
|                                            | • Flex Budget (FLX)                                                                                                    |
| Select Other Comparison Period for BudVar  | Select one of the following:                                                                                                    |
| Tab                                        | Last Year Actuals (LYA)                                                                                                    |
|                                            | <ul> <li>Current Year Budget (CYB)</li> </ul>                                                                                                    |
| Trend - Remaining Yr Months for BudVar Tab | Select one of the following:                                                                                                    |
|                                            | Current Year Forecast (CYF)                                                                                                    |
|                                            | Current Budget (BUD)                                                                                                    |
|                                            | Last Year Actuals (LYACT)                                                                                                    |

6. There are multiple ways to generate and distribute the report package, depending on your need. For more information and instructions, see Processing and distributing the Department Monthly Package report.

## Processing and distributing the Department Monthly Package report

This topic covers the ways in which you can process and distribute the Department Monthly Package report to executive personnel. To configure the reports to include in the package and the reporting variables, see Configuring the Department Monthly Package report. The Department Monthly Package report may also be referred to as the Manager Monthly Report.

**NOTE:** Before processing this report package, you may consider removing the reports from last month. For instructions, see Removing reporting source files.

### File collect

The DeptMonthlyPackage\_FileCollect utility allows you to process and distribute multiple Department Monthly Package reports to multiple people using one tool. You can configure the file source and output settings and delivery method (email and/or save as a file to a directory location). If sending the report by email, you can configure the email subject line and body text, the recipient type, and file attachment options.

**TIP:** If you use file collect, you can add it to the Monthly All in One Manager Reporting batch control sheet, which allows you to automate the process of

To process and distribute package reports using the file collect:

1. From Axiom Explorer, in the Libraries section, click Reports > Management Reporting > Report Packages > Package Utilities, and double-click DeptMonthlyPackage\_FileCollect.

#### Libraries

- 🔻 🗟 Reports Library
  - Asset Replacement Planning Reports
  - Asset Replacement Planning Utilities
  - Budgeting Reports
  - Budgeting Utilities
  - Capital Planning Reports
  - Capital Planning Utilities
  - Capital Tracking Reports
  - Capital Tracking Utilities
  - Comparative Analytics Utilities
  - Cost Management Reports
  - Cost Management Utilities
  - Financial Planning Reports
  - Financial Planning Utilities
  - Management Reporting
    - \_My Reports
    - 🃗 Analysis
    - Custom Reports
    - Financial Statements
      - FTE Reports
      - 퉬 Payroll
    - 퉬 Provider Analysis
    - 🔻 퉬 Report Packages
      - Executive
      - Manager Package Utilities
    - Variance Comments
- 2. Complete the following options in the Source and Output Settings section:

| Se<br>Dept | tup<br>Monthly Package - File Collect  |                            |                      |                                          |       |
|------------|----------------------------------------|----------------------------|----------------------|------------------------------------------|-------|
|            | Source and Output Settings             |                            |                      |                                          |       |
|            | Source file name prefix                | Mar2018                    |                      | .{DEPT.RPTMap}.xlsx                      |       |
|            | Source file location                   | \Axiom\Reports Library\Mar | nagement Reporting U | tilities\Report Distribution\SourceFiles |       |
|            | Output file name suffix (no extension) | RPTMap_{DEPT.RPTMap}_      |                      | DeptMonthlyPackage                       | .xlsx |
|            | Output file location                   | \Axiom\Reports Library\Mar | nagement Reporting U | tilities\Report Distribution\SentFiles   |       |
|            |                                        |                            |                      |                                          |       |
|            | Delivery Method Settings               |                            |                      |                                          |       |
|            | Assemble by                            | RPTMap                     |                      |                                          |       |
|            | Save or email generated files          | Save File                  |                      |                                          |       |

| Option                  | Description                          |
|-------------------------|--------------------------------------|
| Source file name prefix | Edit the source location, if needed. |

| Option                                    | Description                                                       |
|-------------------------------------------|-------------------------------------------------------------------|
| Output file name suffix<br>(no extension) | Edit the file name for report.                                    |
| Output file location                      | Enter the location in which to save the generated report file(s). |

3. Complete the following options in the **Delivery Methods** section:

| Setup<br>Dept Monthly Package - File Collect |                            |                                                                                   |                                          |       |  |
|----------------------------------------------|----------------------------|-----------------------------------------------------------------------------------|------------------------------------------|-------|--|
| Source and Output Settings                   |                            |                                                                                   |                                          |       |  |
| Source file name prefix                      | Mar2018                    |                                                                                   | .{DEPT.RPTMap}.xlsx                      |       |  |
| Source file location                         | \Axiom\Reports Library\Mar | nagement Reporting U                                                              | tilities\Report Distribution\SourceFiles |       |  |
| Output file name suffix (no extension)       | RPTMap_{DEPT.RPTMap}_      |                                                                                   | DeptMonthlyPackage                       | .xlsx |  |
| Output file location                         | \Axiom\Reports Library\Mar | viom\Reports Library\Management Reporting Utilities\Report Distribution\SentFiles |                                          |       |  |
|                                              |                            |                                                                                   |                                          |       |  |
| Delivery Method Settings                     |                            |                                                                                   |                                          |       |  |
| Assemble by                                  | RPTMap                     |                                                                                   |                                          |       |  |
| Save or email generated files                | Save File                  |                                                                                   |                                          |       |  |

| Option                        | Description                                                                                                    |  |
|-------------------------------|----------------------------------------------------------------------------------------------------|--|
| Assemble by                   | Select the management level in which to generate and distribute the report package.                                                                                                    |  |
| Save or email generated files | <ul> <li>Select one of the following:</li> <li>To save the report file(s) to a directory, select Save File.</li> <li>To include the report file(s) as attachment(s) or a link to a directory where the files are stored in an email, select Email File.</li> </ul> |  |
|                               | <ul> <li>To save the report file(s) to a directory and send an email,<br/>select Save File and Send Email.</li> </ul>                                                                                                    |  |

4. If you select email or save file and send email as the output option, complete the **Email Settings** section:

| Setup<br>Dept Monthly Package - File Collect |                                       |                                                    |                                                                    |  |
|----------------------------------------------|---------------------------------------|----------------------------------------------------|--------------------------------------------------------------------|--|
| Source and Output Settings                   |                                       |                                                    |                                                                    |  |
| Source file name prefix                      | Mar2018                               | .{DEPT.RPTMap}.xlsx                                |                                                                    |  |
| Source file location                         | \Axiom\Reports Library\Management R   | eporting Utilities\Report Distribution\SourceFiles | 5                                                                  |  |
| Output file name suffix (no extension)       | RPTMap_{DEPT.RPTMap;DEPT.Approver     | }_ DeptMonthlyPackage                              | .xlsx                                                              |  |
| Output file location                         | \Axiom\Reports Library\Management R   | eporting Utilities\Report Distribution\SentFiles   |                                                                    |  |
|                                              |                                       |                                                    |                                                                    |  |
| Delivery Method Settings                     |                                       |                                                    |                                                                    |  |
| Assemble by                                  | RPTMap                                |                                                    |                                                                    |  |
| Save or email generated files                | Save File and Send Email              |                                                    |                                                                    |  |
|                                              | -                                     |                                                    |                                                                    |  |
| Email Settings                               |                                       |                                                    |                                                                    |  |
| Subject text                                 | Dept Monthly Package Mar2018 by RPT   | Мар                                                |                                                                    |  |
| Body text                                    | Dept Monthly Package Mar2018 is attac | hed and available for review \Axiom\Reports Lib    | orary\Management Reporting Utilities\Report Distribution\SentFiles |  |
| Recipient                                    | Approver                              |                                                    |                                                                    |  |
| Attach file to email                         | Yes                                   |                                                    |                                                                    |  |

| Option                         | Description                                                                                                    |
|--------------------------------|----------------------------------------------------------------------------------------------------|
| Subject text                   | Type the subject line text for the email.                                                                                                    |
| Body text                      | Type the body text to include in the email.                                                                                                    |
| Recipient                      | Select the recipient type in which to send the reports.                                                                                                    |
| Attach file to email           | <ul> <li>Select one of the following:</li> <li>To attach the report file(s) to the email, select Yes.</li> <li>To include a link to the directory location for the report file instead of attaching a file, click No.</li> </ul>                                                                                                    |
| Attach each file<br>separately | <ul> <li>NOTE: This option does not display if you select the Save File and Send Email option in step 3.</li> <li>Select one of the following: <ul> <li>To include the packaged reports into a single report file with tabs for each report, click Off.</li> <li>To generate the packaged reports as individual report files, click On.</li> </ul> </li> </ul> |

5. After making your changes, in the Main ribbon tab, click Save.

**NOTE:** The system will prompt you to save your settings as a new file. This allows you to create multiple setting versions, if needed.

- 6. In the Save As dialog, type a name for the file, and click Save.
- 7. When you are ready to process the report, in the Main ribbon tab, click Publish > File Processing
   > Process File Multipass. For more information, see Running file processing on an Axiom file.
- Dept Monthly Package utility

You can also process and distribute the report package directly from the Dept Monthly Package utility. This option is useful when generating one-off packages to just a few people or for someone wants a variant of the reporting package outside of your normal regularly scheduled process.

To process and distribute package reports using the Dept Monthly Package utility:

- 1. Open the Dept Monthly Package utility, and make any necessary report or variable configuration changes, including selecting the management-level personnel to receive the report.
- 2. From the Select How To Process the Files drop-down, select one of the following:
  - To save the report, select **Save Files**. By default, the file saves to the following output folder: \Axiom\Reports Library\Management Reporting Utilities

- To email the files, select **Email Files**. The report outputs to the recipient email addresses listed in the **Email Settings/Groupings** section of this report.
- To save and email the report, select Save and Email files.
- 3. If emailing the files, in the Email Settings/Groupings section, do the following:

| Email Settings             | Dept: | 0                                                                    |
|----------------------------|-------|----------------------------------------------------------------------|
| Select the Recipient Role: | Owner |                                                                      |
| Recipient Email Address:   |       |                                                                      |
| Subject Line:              |       | 0-Apr2020 Monthend Report Package                                    |
|                            |       |                                                                      |
| Body Text:                 |       | Attached is the Apr2020 monthly<br>financial reporting package for 0 |
|                            |       |                                                                      |

| Option                    | Description                                                                      |
|---------------------------|----------------------------------------------------------------------------------|
| Select the Recipient Role | Select the role type of the email recipient.                                     |
| Recipient Email Address   | Displays the email addresses the report will be sent to.                         |
|                           | <b>NOTE:</b> Email addresses are derived from the security profile for the user. |
| Subject Line              | Edit the content for the email subject line, as needed.                          |
| Body Text                 | Edit the content for the email body text, as needed.                             |

When you are ready to process the report, in the Main ribbon tab, click Publish > File Processing
 > Process File Multipass. For more information, see Running file processing on an Axiom file.

## Batch processing and Scheduler

Another way to process the report package is to use a report batch control sheet, which allows you to process multiple reports simultaneously. The system comes preloaded with the Monthly All in One Manager Reporting Batch control sheet, which is pre-configured with the settings needed to run the Department Monthly Package for multiple management-level reports, but you can change these settings if needed. After you have set up the batch control sheet, you can then perform a file process.

**TIP:** To make generating the report package even easier, you can configure a Scheduler job to process the batch control sheet for a specific date and time. By default, the Monthly All in One Manager Reporting batch control sheet does not include the DeptMonthlyPackage\_FileCollect utility because not all organizations use file collect. However, you can also automate the process of distributing the report by adding the file collect utility to the batch control sheet.

To process and distribute package reports using batch processing and Scheduler:

- 1. Open the Dept Monthly Package utility, and make any necessary report or variable configuration changes.
- 2. To include the file collect in the batch control sheet, open the file collect utility, and make any necessary changes.
- 3. In the Mgmt Admin task pane, in the Financial Reporting Batches section, click Report Batches, and double-click Monthly All in One Executive Reporting Batch.

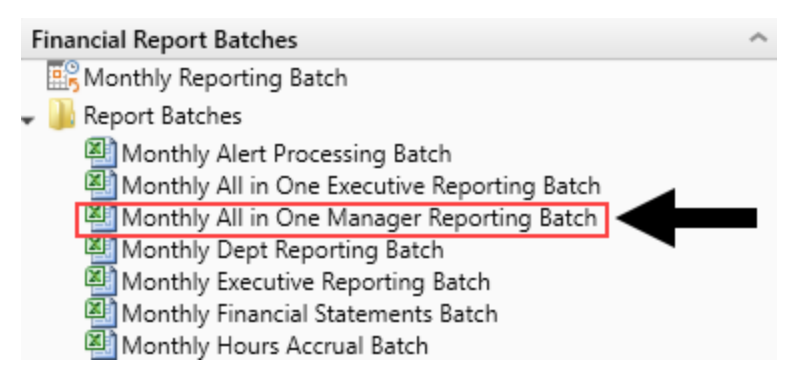

- 4. Update the batch control sheet, as needed, including adding the file collect utility location to generate multiple reports for multiple people. For more information, see the following:
  - For configuring the Batch tab, see Batch Control Sheet.
  - For an overview of file processing and how it works, see File Processing.
- 5. To process the batch, you can do one of the following:
  - In the batch control sheet, click File Processing > Process File.
  - Create a Scheduler job to process the report the package, if desired. For more information, see Batch processing using Scheduler.

## **Opening Manager reports**

To open Manager reports:

- 1. In the Main ribbon tab, click Open App Menus, and click Management Reporting.
- 2. In the Mgmt Report task pane, click Department Manager:
  - Mgmt Report displays on the task bar tab to indicate that the Management Reporting task pane is open.
  - The term Performance Reporting is used synonymously with Management Reporting.
  - The task pane lists all of the reports listed within the Department Management folder.
  - The Dept Monthly Package includes each individual report as a tab for a selected department.
  - To open a report, double-click the report name.

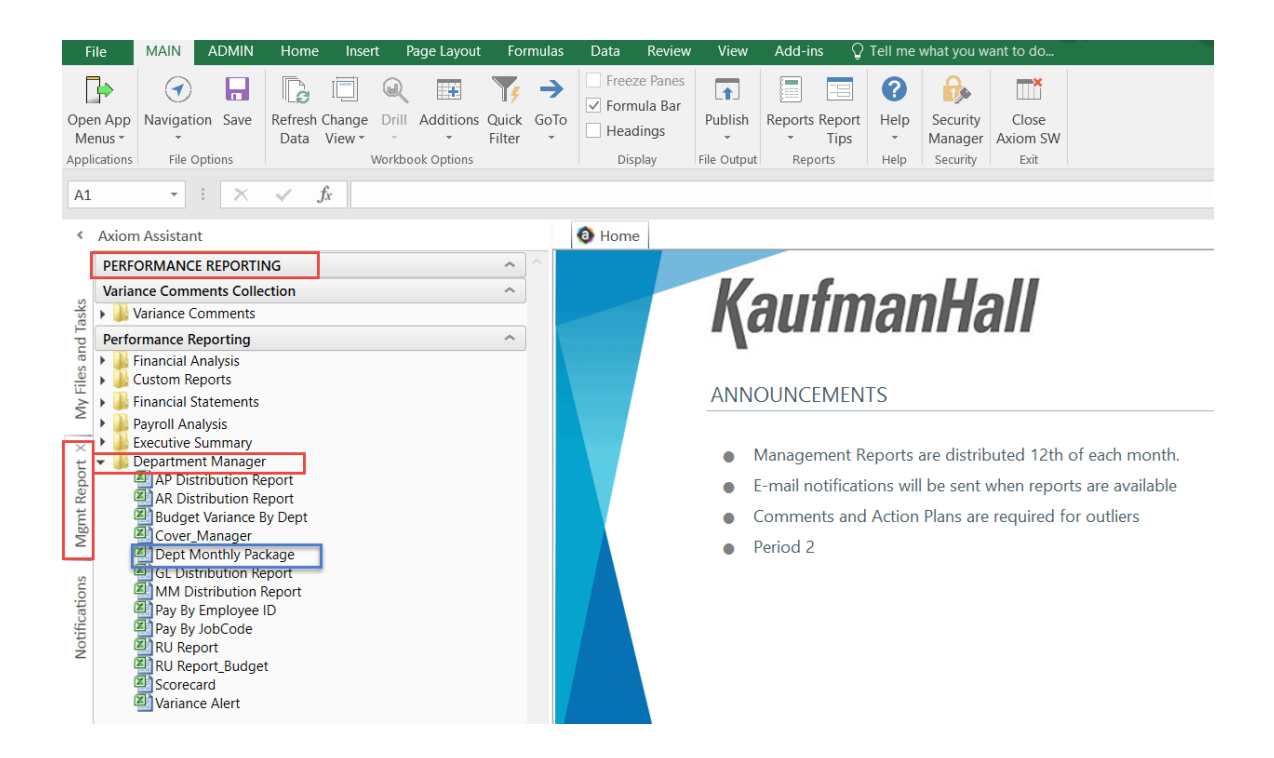

## Understanding financial performance

The purpose of the monthly financial package is to understand financial performance and find opportunities for improvement where possible. In this guide, we describe the financial review process in two steps and, in each section, provide an overview of the reports available in the Manager Monthly Report Package to complete the analysis:

- Analysis of Monthly General Ledger (Account-level) data
- Additional Analysis of Labor (Salary Expenses and FTE amounts)

## **Understanding Monthly Variance Analysis**

Monthly Variance Analysis is focused on departmental volumes and all expenses. While this also includes Salary related expenses and FTEs, further analysis is often completed for these items by reviewing the biweekly the reports in the Labor Analysis section.

Steps and questions for reviewing monthly general ledger data:

- 1. Review monthly financial data for variances and determine cause of variances. Then, analyze whether variances will continue, could have been prevented, or were strategic (such as "bulk buy to reduce total costs").
- 2. Review monthly financial data for positive and negative trends.

A focus on expense per unit (also known as per key statistic) values in volume-sensitive areas is particularly useful to determine if any expense variances are caused by a volume variance, a rate or cost variance, or related to efficiency. For example, if an expense line item is showing a variance and the actual expense per unit equals the budgeted expense per unit, this situation is considered a Volume variance. However, if the line item's actual expense per unit is higher than the budgeted expense per unit, volume cannot be the cause of the variance. In this case, you would determine the following:

- Is the price we are paying for the supply or service higher than budgeted causing a Rate variance? If so are there ways to lower the price? Or was this an unexpected cost increase that will cause a budget variance for the rest of the year?
- Are we using more of the supply or service on a per unit basis than planned causing an Efficiency variance, or
- Is there a combination of the circumstances above causing the variance to be attributed to both Rate and Efficiency?

In each case, why is this occurring and can we get a lower price or use the resource more efficiently?

The following tools in the Manager Monthly Package can be used for this review:

### Cover

The Cover tab is the first sheet that displays within the Dept Monthly Package. It is also included as part of the Manager's month-end distributed package.

This sheet provides general information such as the current reporting period and type of information provided within each report.

| Department                                    | Month-End Report Package                                                                    | e-Dept 27280-EMC Ultrasound Department                       |
|-----------------------------------------------|---------------------------------------------------------------------------------------------|--------------------------------------------------------------|
| This package<br>records. Plea<br>Any accounts | e contains a copy of your cu<br>ase review the contents for<br>s required a variance explai | accuracy and omissions.<br>The indicated on the "Var_" tab.  |
| Need Help?<br>Please call/e                   | mail Finance at 123-456-78                                                                  | 90 Finance Contacts                                          |
| REPORT TY                                     | PES                                                                                         |                                                              |
| Tab Name                                      |                                                                                             | Type of Report                                               |
| SC_Dept Nur                                   | mber                                                                                        | Scorecard                                                    |
| Var_Dept Nu                                   | Imber                                                                                       | Required Variance Explanation Summary                        |
| BV_Dept Nu                                    | mber                                                                                        | Mth/YTD Summary Variance by Natural Class Reports in Package |
| GL_Dept Nur                                   | mber                                                                                        | Journal Entries                                              |
| AP_Dept Nur                                   | mber                                                                                        | Accounts Payable Listing                                     |
| MM_Dept N                                     | umber                                                                                       | Store Issues / Materials Management                          |
| AR_Dept Nu                                    | mber                                                                                        | Accrued Receipts Listing                                     |
| DLL Dopt Nu                                   | mber                                                                                        | Revenue & Usage                                              |
| KO_Dept Nul                                   | - la                                                                                        | Department Summary by Job Code                               |
| JC_Dept Nun                                   | nber                                                                                        |                                                              |

### Scorecard

The Scorecard report shows Key Financial and Ratio Indicators. It provides an overview of departmental performance, and highlights areas requiring further review.

| Scorecard                                                          |                 |         |                                           |              |               |            |            |                                                                        |
|--------------------------------------------------------------------|-----------------|---------|-------------------------------------------|--------------|---------------|------------|------------|------------------------------------------------------------------------|
| Key Financial Indicators                                           | Budget          | Trend   | For the<br>Month of<br>February<br>Actual | Budget       | Var           | %          | Report Inf | Variance Items to Note                                                 |
| Workload Statistic                                                 | •               | •       | 514                                       | 570          | (56)          | (9.8%)     | Dept:      | 1. My Workload Statistics                                              |
| Gross Patient Revenue                                              | •               | •       | 157 847                                   | 173 140      | (15 293)      | (8.8%)     | Period:    | (Volumes) are low; why?                                                |
| Operating Expenses                                                 | •               | -       | 37 770                                    | 25 741       | (12,029)      | (46.7%)    | Manager:   | Probably why Revenue is                                                |
| Salaries & Benefits                                                | •               | •       | 30,494                                    | 20.903       | (9,591)       | (45,9%)    |            | low                                                                    |
| Supplies                                                           | •               | •       | 1,276                                     | 4,838        | 3,562         | 73.6%      |            | 2 What is causing my                                                   |
| Other Expenses                                                     | •               | •       | 6,000                                     | 0            | (6,000)       | (100.0%)   | Legend:    | Operating Expenses to be                                               |
| Paid FTEs                                                          | •               | ٠       | 7.9                                       | 5.9          | (2.0)         | (34.3%)    | •          | so high?                                                               |
| Key Ratio Indicators                                               | Budget          | Trend   | Month of<br>February<br>Actual            | Budget       | Var           | %          | •          | why are my salaries so<br>high - didn't I flex when<br>census was low? |
| Avg Rate Per Hour                                                  | •               | ٠       | 23.4                                      | 0.0          | (23.4)        | 0.0%       | Month-En   | 4. Looks like I had 2 extra                                            |
| Paid Hrs/UOS                                                       | •               | •       | 2.46                                      | 1.65         | (0.81)        | (49.0%)    |            | FTEs - why?                                                            |
| Salaries Per Unit                                                  | •               | •       | 59.3                                      | 36.7         | (22.7)        | (61.8%)    |            |                                                                        |
| Supplies Per Unit                                                  | •               | •       | 2.5                                       | 8.5          | 6.0           | 70.7%      |            | 5. Other Expenses are                                                  |
| Other Expense Per Unit                                             |                 |         | 725                                       | , 45.2       | (11./)        | (62,7%)    |            | 56,000; what did i spend it                                            |
|                                                                    | -               | -       | Droductivo I                              | 4J.2         | (20.3)        | (02.170)   |            |                                                                        |
| 45.0 <b>Overtime Hours</b><br>40.0<br>35.0<br>30.0<br>25.0<br>20.0 | $\triangleleft$ |         | 0.80<br>0.70<br>0.60<br>0.50<br>0.40      | irs per Stat | $\overline{}$ |            |            | 6. The graph shows my<br>Overtime is back in line<br>Sal               |
| Cover_27280                                                        | Scoreca         | rd_2728 | 0 SCDeta                                  | il_27280     | VarianceA     | lert_27280 | BV_27280   | GL_27280 AP_2728                                                       |

## Scorecard Detail report (SCDetail)

The Scorecard Detail report (SCDetail) shows actual versus budget information and flags the areas requiring variance comment input explanations within the Axiom Variance Comments Collection module.

Note that some additional details can be derived from this report, we can now answer some of the questions posed within the **Variance Items to Note** box from the previous **Scorecard section**:

- Salaries are over due to Contract Labor; only benefits were budgeted in this department.
- In Other Expenses, the \$6,000 unfavorable variance was spent on Recruitment.

| Scorecard-Detail<br>KH Health System<br>For The Period Ending February 28, 201 <sup>°</sup><br>27280 - EMC Radiology - Ultrasound | 7             |        |          |                    |        |                    |           |           | Vice President:<br>Director:<br>Manager: | Scott Johanson<br>Dianne Parnell<br>Chris Sparks |       |
|----------------------------------------------------------------------------------------------------|---------------|--------|----------|--------------------|--------|--------------------|-----------|-----------|------------------------------------------|--------------------------------------------------|-------|
|                                                                                                    | Month         |        | + / -    |                    | Budget | Rate Vol<br>Varian | ume<br>ce |           |                                          | YTD                                              | Trend |
| Account Description                                                                                                    | Actual        | Budget | Variance | Percent            | Alert  | Rate               |           | Volume    | Efficiency                               | Variance                                         | Alert |
| 700000 Key Volume Statistic<br>60600 Salaries - Contract Labor                                                                    | 514<br>29,646 | 570    | (56)     | (9.8%)<br>(100.0%) | •      | (29                | 0         | (56)<br>0 | 0                                        | (287)<br>(241,955)                               |       |
| 69230 Recruitment                                                                                                    | 6,000         | 0      | (6,000)  | (100.0%)           | •      | (6                 | .000)     | 0         | 0                                        | (11,730)                                         |       |

### Variance Alert report (VarAlert)

The Variance Alert (VarAlert) report provides the following:

- Variance by individual account lines provide further detail. If your organization uses the Variance Comments Collection (VCC) tool, this report highlights which accounts require a variance explanation entry.
- Displays any Variance Comments and Action Plans previously entered within the VCC tool.

| Month-        | End Variance Alert Noti       | fication     |               |               |            |          |                   |           |                |             |
|---------------|-------------------------------|--------------|---------------|---------------|------------|----------|-------------------|-----------|----------------|-------------|
| KH Health     | System                        |              |               |               |            |          |                   |           |                |             |
| For The Perio | od Ending February 28, 2017   |              |               |               |            |          |                   |           |                |             |
| 27280 - EM    | C Radiology - Ultrasound      |              |               |               |            |          |                   |           |                |             |
|               | The Following Dept   Accounts | require comm | ent responses | for this past | month.     |          |                   |           |                |             |
|               |                               |              | February      |               | +/- Budget |          |                   |           | Current Period |             |
| Account       | Description                   | Department   | Actual        | Budget        | Variance   | Percent  | Alert             | Variance  | Comments       | Action Plan |
|               |                               |              |               |               |            |          |                   |           |                |             |
|               | Salary Expenses               |              |               |               |            |          |                   |           |                |             |
| 60100         | Salaries - Regular            | 27280        | 14,524        | 15,423        | 899        | 5.8%     |                   | 18,506    |                |             |
| 60110         | Salaries - Overtime           | 27280        | 975           | 1,173         | 198        | 16.9%    |                   | 4,083     |                |             |
| 60120         | Salaries - Non-Productive     | 27280        | 1,182         | 1,713         | 531        | 31.0%    |                   | (3,502)   |                |             |
| 60600         | Salaries - Contract Labor     | 27280        | 29,646        | 0             | (29,646)   | (100.0%) | $\mathbf{\nabla}$ | (241,955) |                |             |
| 61300         | FICA - Social Security        | 27280        | 1,252         | 1,513         | 261        | 17.2%    |                   | 524       |                |             |
| 61510         | Employee Benefits - PDO       | 27280        | 848           | 20,903        | 20,055     | 95.9%    |                   | 6,025     |                |             |
|               |                               |              |               |               |            |          |                   |           |                |             |
|               | Other Operating Expense       |              |               |               |            |          |                   |           |                |             |
| 64100         | Repairs                       | 27280        | 0             | 548           | 548        | 100.0%   |                   | (12,423)  |                |             |
| 66200         | Telephone                     | 27280        | 42            | 4             | (38)       | (950.0%) |                   | (48)      |                |             |
| 69230         | Recruitment                   | 27280        | 6,000         | 0             | (6,000)    | (100.0%) |                   | (11,730)  |                |             |
| 69950         | Rebates/Repayments            | 27280        | (120)         | 0             | 120        | 100.0%   |                   | 2,158     |                |             |

### Budget Variance report (BudVar)

The Budget Variance report (BudVar) includes the following information:

- Key and supplemental statistics information
- Operating revenue and expenses
- Key per-unit calculations
- Staffing information

The Budget Variance Report is broken out into four sections:

- Income Statement Summary Current Month and Year-to-Date
- Income Statement Account detail Current Month and Year-to-Date
- Current Year Forecast Summary
- Current Year Forecast Account detail

If opened within the Axiom system, all four sections display on the same tab. If the report is delivered through email or saved on a network drive, the four sections may be presented on a single sheet or separated on four individual tabs.

Review the Summary Level information, then look to the detail for further explanation regarding variances. Determining the account numbers with variances will provide the link to the detailed information on the AP, AR, MM, etc. reports that support the expense. As in our example above, Salaries and Other Expenses resulted in a Red Flag Variance, specifically within accounts 60600 Salaries-Contract Labor and 69230-Recruitment.

The first section of the report contains Current Month and Year to Date information at a Summary level.

| Mor        | Monthly Departmental Budget Variance Report |          |          |               |             |                       |          |                          |          |             |              |           |  |  |
|------------|---------------------------------------------|----------|----------|---------------|-------------|-----------------------|----------|--------------------------|----------|-------------|--------------|-----------|--|--|
| KH H       | ealth System                                |          |          |               |             |                       |          |                          |          |             | Dianne Parn  | ell       |  |  |
| For The    | e Period Ending February 28, 2              | 017      |          |               |             |                       |          |                          |          |             | Chris Sparks |           |  |  |
| 27280      | - EMC Radiology - Ultrasou                  | nd       |          |               |             |                       |          |                          |          |             |              |           |  |  |
|            | Current View: Default                       |          | <        | Current Month |             | Current View: Default | Year     | To Date - Februa         | iry      |             |              |           |  |  |
| Accoun     | t                                           | Feb-2017 | Actual   | Feb-2017      | Flex Budget |                       | Feb-2017 |                          | Feb-2017 | Feb 2017    |              | Annual    |  |  |
| Numb<br>er | Account Description                         | Actual   | Per Unit | Flex Budget   | Per Unit    | Variance              | Budget   | Account Description      | Actual   | Flex Budget | Variance     | Budget    |  |  |
|            | Department Volumes                          |          |          |               |             |                       |          | Department Volumes       |          |             |              |           |  |  |
| 110        | IP Procedures                               | 274      |          | 274           |             | 0                     | 256      | IP Procedures            | 2,100    | 2,100       | 0            | 2,987     |  |  |
| 210        | OP Procedures                               | 240      |          | 240           |             | 0                     | 314      | OP Procedures            | 1,762    | 1,762       | 0            | 3,435     |  |  |
|            | Total Volume                                | 514      |          | 514           |             | 0                     | 570      | Total Volume             | 3,862    | 3,862       | 0            | 6,422     |  |  |
|            | Revenue                                     |          | _        |               | Revenue     |                       | _        |                          |          |             |              |           |  |  |
|            | Inpatient Revenue                           | 70,781   | 258.32   | 80,575        | 294.07      | (9,794)               | 75,282   | Inpatient Revenue        | 558,716  | 587,933     | (29,217)     | 848,164   |  |  |
|            | Other Patient Revenue                       | 0        | 0.00     | 173           | 0.34        | (173)                 | 226      | Other Patient Revenue    | 440      | 1,326       | (886)        | 2,544     |  |  |
|            | Total Revenues                              | 34,176   | 66.49    | 155,371       | 302.28      | (121,195)             | 173,140  | Total Revenues           | 226,631  | 1,162,368   | (935,736)    | 1,950,673 |  |  |
|            | Operating Expenses                          |          | _        |               |             |                       |          | Operating Expenses       | _        |             |              |           |  |  |
|            | Salaries & Wages                            | 16,680   | 32.45    | 16,960        | 33.00       | 280                   | 18,309   | Salaries & Wages         | 128,604  | 140,197     | 11,593       | 222,755   |  |  |
|            | Contract Labor                              | 29,646   | 57.68    | 0             | 0.00        | (29,646)              | 0        | Contract Labor           | 241,955  | 0           | (241,955)    | 0         |  |  |
|            | Employee Benefits                           | 3,389    | 6.59     | 23,374        | 45.47       | 19,985                | 23,374   | Employee Benefits        | 19,170   | 23,111      | 3,941        | 19,643    |  |  |
|            | Medical Supplies                            | 1,440    | 2.80     | 4,485         | 8.73        | 3,045                 | 4,842    | Medical Supplies         | 13,486   | 33,422      | 19,936       | 54,564    |  |  |
|            | Other Supplies                              | 661      | 1.29     | 702           | 1.37        | 41                    | 758      | Other Supplies           | 5,035    | 5,233       | 198          | 8,543     |  |  |
|            | Lease and Rental                            | 7,090    | 13.79    | 7,090         | 13.79       | 0                     | 7,090    | Lease and Rental         | 56,719   | 56,720      | 1            | 85,080    |  |  |
|            | Other Expenses                              | 5,880    | 11.44    | 0             | 0.00        | (5,880)               | 0        | Other Expenses           | 10,578   | 0           | (10,578)     | 0         |  |  |
|            | Total Operating Expenses                    | 65,248   | 126.94   | 53,583        | 104.25      | (11,665)              | 55,345   | Total Operating Expenses | 497,591  | 266,456     | (231,135)    | 401,825   |  |  |

#### Below the first section is Current Month and Year to Date information, detailed by Account Number.

## Monthly Departmental Budget Variance Report

| KH He<br>For The | ealth System<br>e Period Ending February 28, 2 | 017      |          |               |             |          |          |                           |          |                  | Dianne Parne<br>Chris Sparks | ell     |
|------------------|------------------------------------------------|----------|----------|---------------|-------------|----------|----------|---------------------------|----------|------------------|------------------------------|---------|
| 27280            | - EMC Radiology - Ultrasou                     | nd       |          |               |             |          |          |                           |          |                  |                              |         |
|                  | Current View: Default                          |          | <        | Current Month | - February  |          |          | Current View: Default     | Year     | To Date - Februa | ary                          |         |
| Accoun           | t                                              | Feb-2017 | Actual   | Feb-2017      | Flex Budget |          | Feb-2017 |                           | Feb-2017 | Feb-2017         | _                            | Annual  |
| Numb<br>er       | Account Description                            | Actual   | Per Unit | Flex Budget   | Per Unit    | Variance | Budget   | Account Description       | Actual   | Flex Budget      | Variance                     | Budget  |
|                  | DETAIL INFORMATION                             |          |          |               |             |          |          | DETAIL INFORMATION        |          |                  |                              |         |
|                  | *** Expenses ***                               |          |          |               |             |          |          | *** Expenses ***          |          |                  |                              |         |
| 60100            | Salaries - Regular                             | 14,524   | 28.26    | 14,287        | 27.79       | (237)    | 15,423   | Salaries - Regular        | 105,901  | 118,095          | 12,194                       | 187,638 |
| 60110            | Salaries - Overtime                            | 975      | 1.90     | 1,087         | 2.11        | 112      | 1,173    | Salaries - Overtime       | 5,376    | 8,979            | 3,603                        | 14,266  |
| 60120            | Salaries - Non-Productive                      | 1,182    | 2.30     | 1,587         | 3.09        | 405      | 1,713    | Salaries - Non-Productive | 17,326   | 13,123           | (4,204)                      | 20,851  |
|                  | Total Salaries & Wages                         | 16,680   | 32.45    | 16,960        | 33.00       | 280      | 18,309   | Total Salaries & Wages    | 128,604  | 140,197          | 11,593                       | 222,755 |
| 60600            | Salaries - Contract Labor                      | 29,646   | 57.68    | 0             | 0.00        | (29,646) | 0        | Salaries - Contract Labor | 241,955  | 0                | (241,955)                    | 0       |
|                  | Total Contract Labor                           | 29,646   | 57.68    | 0 '           | 0.00        | (29,646) | 0        | Total Contract Labor      | 241,955  | 0                | (241,955)                    | 0       |
| 69100            | Travel - General                               | 0        | 0.00     | 0             | 0.00        | 0        | 0        | Travel - General          | 26       | 0                | (26)                         | 0       |
| 69230            | Recruitment                                    | 6,000    | 11.67    | 0             | 0.00        | (6,000)  | 0        | Recruitment               | 11,730   | 0                | (11,730)                     | 0       |
| 69900            | Miscellaneous                                  | 0        | 0.00     | 0             | 0.00        | 0        | 0        | Miscellaneous             | 980      | 0                | (980)                        | 0       |
| 69950            | Rebates/Repayments                             | (120)    | (0.23)   | 0             | 0.00        | 120      | 0        | Rebates/Repayments        | (2,158)  | 0                | 2,158                        | 0       |
|                  | Total Other Expenses                           | 5,880    | 11.44    | 0 '           | 0.00        | (5,880)  | 0        | Total Other Expenses      | 10,578   | 0                | (10,578)                     | 0       |
|                  | Total Operating Expenses                       | 65,248   | 126.94   | 53,583        | 104.25      | (11,665) | 55,345   | Total Operating Expen     | 497,591  | 266,456          | (231,135)                    | 401,825 |

To the right of the first section is Monthly Trend information at a Summary Level.

#### Monthly Departmental Monthly Departmental Side by Side Report

KH Health System KH Health System

For The Period Ending February 28, For The Period Ending February 28, 2017

27280 - EMC Radiology - Ultrasou 27280 - EMC Radiology - Ultrasound

|            | Current View: Default    |         | Current View: Default    |          |          |          |          | $\frown$ |          | $\frown$ | $\frown$ |
|------------|--------------------------|---------|--------------------------|----------|----------|----------|----------|----------|----------|----------|----------|
| Accoun     | t                        | Account |                          | Jul-2016 | Aug-2016 | Sep-2016 | Oct-2016 | Nov-2016 | Dec-2016 | Jan-2017 | Feb-2017 |
| Numb<br>er | Account Description      | Number  | Account Description      | Actual   | Actual   | Actual   | Actual   | Actual   | Actual   | Actual   | Actual   |
|            | SUMMARY INFORMATION      |         | SUMMARY INFORMATION      |          |          |          |          |          |          |          |          |
|            | Department Volumes       |         | Department Volumes       |          |          |          |          |          |          |          |          |
| 110        | IP Procedures            | 110     | IP Procedures            | 301      | 268      | 208      | 257      | 269      | 247      | 276      | 274      |
| 210        | OP Procedures            | 210     | OP Procedures            | 224      | 248      | 194      | 186      | 225      | 205      | 240      | 240      |
|            | Total Volume             |         | Total Volume             | 525      | 516      | 402      | 443      | 494      | 452      | 516      | 514      |
|            | Operating Expenses       |         | Operating Expenses       |          |          |          |          |          |          |          |          |
|            | Salaries & Wages         |         | Salaries & Wages         | 17,362   | 17,610   | 17,346   | 17,303   | 12,935   | 12,879   | 16,489   | 16,680   |
|            | Contract Labor           |         | Contract Labor           | 24,062   | 34,108   | 30,155   | 35,988   | 31,855   | 30,688   | 25,454   | 29,646   |
|            | Employee Benefits        |         | Employee Benefits        | 1,554    | 3,081    | 3,489    | 1,915    | 1,112    | 1,605    | 3,025    | 3,389    |
|            | Medical Supplies         |         | Medical Supplies         | 2,110    | 1,574    | 1,272    | 1,445    | 2,549    | 718      | 2,379    | 1,440    |
|            | Other Supplies           |         | Other Supplies           | 325      | 603      | 814      | 320      | 1,853    | 0        | 459      | 661      |
|            | Lease and Rental         |         | Lease and Rental         | 7,090    | 7,090    | 7,090    | 7,090    | 7,090    | 7,090    | 7,090    | 7,090    |
|            | Other Expenses           |         | Other Expenses           | 2,000    | (1,678)  | 178      | 2,597    | 1,815    | (120)    | (94)     | 5,880    |
|            | Total Operating Expenses |         | Total Operating Expenses | 54,922   | 63,639   | 62,838   | 68,877   | 64,412   | 53,209   | 64,446   | 65,248   |

### To the right of the Detail for Current and Year to Date is Monthly Trend information by Account Number.

## Monthly Departmental Side by Side Report

#### KH Health System

For The Period Ending February 28, 2017

#### 27280 - EMC Radiology - Ultrasound

|         | Current View: Default     |          |          |          |          |          |                       |          |          |
|---------|---------------------------|----------|----------|----------|----------|----------|-----------------------|----------|----------|
| Account |                           | Jul-2016 | Aug-2016 | Sep-2016 | Oct-2016 | Nov-2016 | Dec-2016              | Jan-2017 | Feb-2017 |
| Number  | Account Description       | Actual   | Actual   | Actual   | Actual   | Actual   | Actual                | Actual   | Actual   |
|         | DETAIL INFORMATION        |          |          |          |          |          |                       |          |          |
|         | *** Expenses ***          |          |          |          |          |          |                       |          |          |
| 60100   | Salaries - Regular        | 12,505   | 14,980   | 16,145   | 12,959   | 10,394   | 9,458                 | 14,937   | 14,524   |
| 60110   | Salaries - Overtime       | 719      | 814      | 459      | 453      | 23       | 752                   | 1,181    | 975      |
| 60120   | Salaries - Non-Productive | 4,137    | 1,816    | 743      | 3,891    | 2,518    | 2,669                 | 370      | 1,182    |
|         | Total Salaries & Wages    | 17,362   | 17,610   | 17,346   | 17,303   | 12,935   | 12,879                | 16,489   | 16,680   |
| 60600   | Salaries - Contract Labor | 24,062   | 34,108   | 30,155   | 35,988   | 31,855   | 30 <mark>,</mark> 688 | 25,454   | 29,646   |
|         | Total Contract Labor      | 24,062   | 34,108   | 30,155   | 35,988   | 31,855   | 30,688                | 25,454   | 29,646   |
| 69100   | Travel - General          | 0        | 0        | 0        | 0        | 0        | 0                     | 26       | 0        |
| 69230   | Recruitment               | 2,000    | 0        | 178      | 1,618    | 1,935    | 0                     | 0        | 6,000    |
| 69900   | Miscellaneous             | 0        | 0        | 0        | 980      | 0        | 0                     | 0        | 0        |
| 69950   | Rebates/Repayments        | 0        | (1,678)  | 0        | 0        | (120)    | (120)                 | (120)    | (120)    |
|         | Total Other Expenses      | 2,000    | (1,678)  | 178      | 2,597    | 1,815    | (120)                 | (94)     | 5,880    |

### Charts

The Charts report provides an overview of comparative trends across periods for Volume, Total Expense per unit, Worked Hours per unit, and Salary Expense per unit.

Similar to the Scorecard, this report can be used to review performance trends that may require further research.

- Volume chart Compares the department's key statistic amounts by month for current year actual, current year budget, and last year actual
- Total Expense Per Unit chart Compares the department's total expense per key statistic amounts by month for current year actual, current year budget, last year actual, and current year flex budget (if used)
- Worked Hours Per Unit chart Compares the department's total worked (productive) hours per key statistic amounts by month for current year actual, current year budget, last year actual, and current year flex budget (if used)
- Salary Expense Per Unit chart Compares the department's total salary expense per key statistic amounts by month for current year actual, current year budget, last year actual, and current year flex budget (if used)

For example, when reviewing the Volume and Total Expense Per Unit charts within the screen shot below, you will notice the following:

- The department's current year actual key statistic volume represented by the red line has been moving in a positive direction since December, and is above the current year budget's blue line and is equal to last year actual's yellow line for the current month of February.
- The department's actual total expenses per unit (key statistic volume) represented by the red line is moving in the right direction with the downward trend since December. For the current month of February the actual is slightly below the current year static budget's blue line, and slightly above the current year flex budget's green line.

These trends provide a couple of positive observations for the current month of February departmental volume is above budget expectations, and total expenses per key stat are below the static budget and in line with the flex budget. The details behind these trends can be explained by reviewing the pertinent reports within this package.

## 27200 - EMC Radiology - MRI (JobCode)

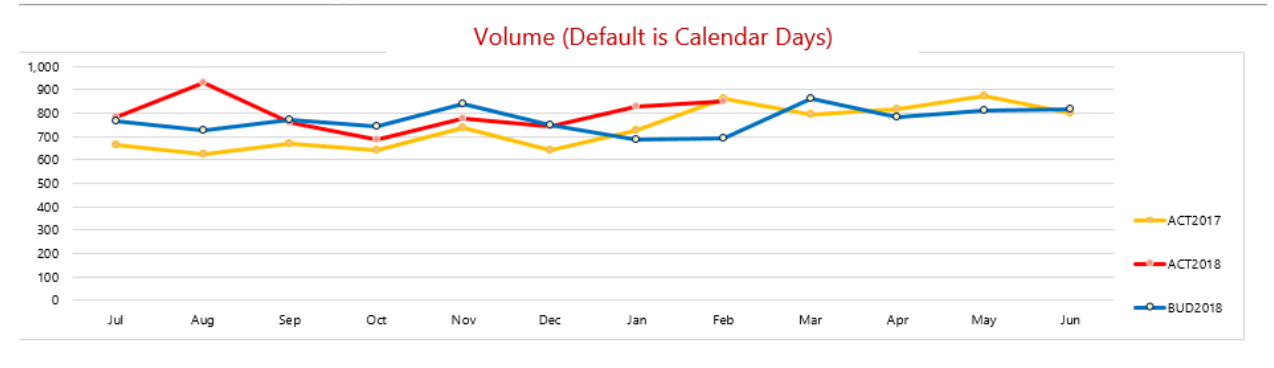

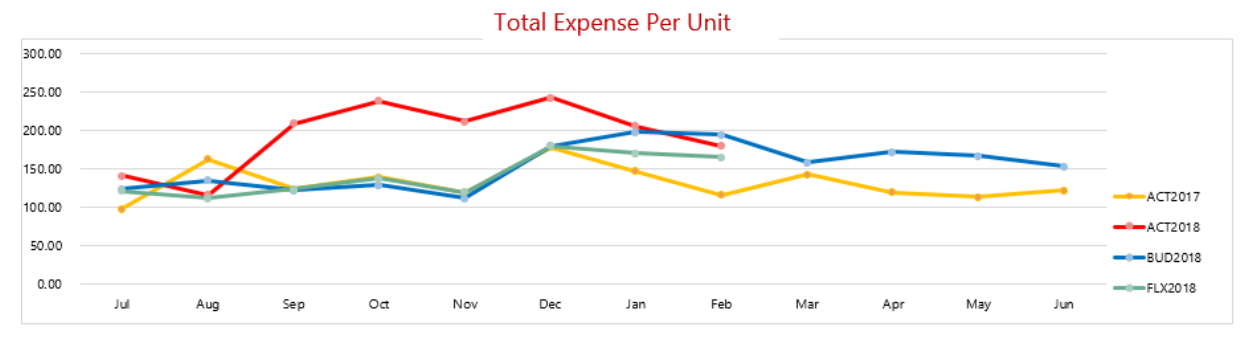

## General Ledger report (GL)

The General Ledger report (GL) contains every transaction that makes up the total dollar amount for each expense account. This report, combined with the AP, MM, and AR reports described below, helps you understand the nature of the expenses. In other words, they help you recall items purchased or services utilized for each account.

The standard JE Source codes of each GL transaction are categorized as follows (individual company source codes may vary slightly):

- Salaries and wages come from the payroll source system and usually have a PR in the JE Source. To ensure the JE Salary dollars are in line with FTE amounts, the JC and EmpID tabs included in the reporting package allow you to review payroll hours by Jobcode and individual Employee.
- Invoices have a JE Source of **AP** or accounts payable if the invoice has already been processed for payment, click the AP tab.
- Invoices have a JE Source of **AR** or accrued receipts for purchase order acquisitions that have been received but have not been invoiced. For further detail of an AR expense, click the AR tab.
- Inventory items coming from supply chain or your materials management department customarily have a MM in the JE Source. For further detail of an MM expense, click the MM tab.

• A journal entry or JE code are expenses processed by the Accounting department. An example of a JE item would be an annual prepaid subscription. Even though the invoice for the subscription was paid in full with a single payment to the vendor, Accounting would hold the total amount and book one month's worth of the expense to your department for each of the 12 months covered under the subscription. For further details related to JE expense transactions, please contact your assigned Finance representative.

## **GL** Detail Listing

KH Health System For The Period Ending February 28, 2017

| Acct                   | JE Source | JE Number | Description          | JE Date  | Amount    |
|------------------------|-----------|-----------|----------------------|----------|-----------|
| Salaries - Regular     |           |           |                      |          |           |
| 60100                  | PR        | 5275      | PPE 2/19/16          | 02/07/17 | 8,590.61  |
| Salaries - Contract La | bor       |           |                      |          |           |
| 60600                  | AP        | 5896      | Accounts Payable     | 02/28/17 | 29,645.96 |
| Supplies - General     |           |           |                      |          |           |
| 62100                  | MM        | 6273      | Materials Management | 02/28/17 | 266.10    |
| 62100                  | AR        | 6875      | Accrued Receipts     | 02/26/17 | 395.36    |
| Recruitment            |           |           |                      |          |           |
| 69230                  | AP        | 5896      | Accounts Payable     | 02/28/17 | 6,000.00  |
| Equip Rent - Intercor  | npany     |           |                      |          |           |
| 71110                  | JE        | 5222      | JE-Interco Rent-Eq   | 02/06/17 | (367.80)  |
| 71110                  | JE        | 6133      | JE-Interco Rent-Eq   | 03/06/17 | 441.36    |
|                        |           | 1         |                      |          |           |

Accounts Payable Distribution report (AP)

The Accounts Payable Distribution report (AP) comes directly from the Accounts Payable Source System and provides individual invoice information for purchases made including Description, Vendor Name, PO Number, and Amount.

### AP Detail Listing

KH Health System For The Period Ending February 28, 2017 27280 - EMC Radiology - Ultrasound

| Acct          | Vendor         | Vendor Name                   | PO Number | Item Description | Invoice #   | Invoice Date | Check # | Check Date | Amount    |
|---------------|----------------|-------------------------------|-----------|------------------|-------------|--------------|---------|------------|-----------|
| 60600         | 10400          | AUREUS RADIOLOGY LLC          | M01701    | Imaging Services | 144781      | 01/10/17     | 35715   | 02/09/17   | 2,285.85  |
| 60600         | 10133          | HEALTH EDUCATION CENTER LTD   | KPrather  | 47468 KPrather   | 47468       | 01/14/17     | 35716   | 02/13/17   | 3,816.12  |
| 60600         | 10133          | HEALTH EDUCATION CENTER LTD   | KPrather  | 47674 KPrather   | 47674       | 01/23/17     | 35718   | 02/22/17   | 3,948.18  |
| 60600         | 10133          | HEALTH EDUCATION CENTER LTD   | KPrather  | 47867 KPrather   | 47867       | 01/28/17     | 35720   | 02/27/17   | 3,525.59  |
| 60600         | 10133          | HEALTH EDUCATION CENTER LTD   | KPrather  | 48063 KPrather   | 48063       | 02/04/17     | 35722   | 03/06/17   | 2,662.61  |
| 60600         | 10133          | HEALTH EDUCATION CENTER LTD   | KPrather  | 48063 KPrather   | 48063       | 02/04/17     | 35723   | 03/06/17   | 848.71    |
| 60600         | 10133          | HEALTH EDUCATION CENTER LTD   | KPrather  | 48063 KPrather   | 48063       | 02/04/17     | 35724   | 03/06/17   | 78.16     |
| 60600         | 10400          | AUREUS RADIOLOGY LLC          | M01701    | Imaging Services | 145608      | 01/14/17     | 35717   | 02/13/17   | 2,832.61  |
| 60600         | 10400          | AUREUS RADIOLOGY LLC          | M01701    | 146357 M01701    | 146357      | 01/23/17     | 35719   | 02/22/17   | 3,086.41  |
| 60600         | 10400          | AUREUS RADIOLOGY LLC          | M01701    | 147312 M01701    | 147312      | 01/28/17     | 35721   | 02/27/17   | 3,403.32  |
| 60600         | 10400          | AUREUS RADIOLOGY LLC          | M01701    | 148263 M01701    | 148263      | 02/04/17     | 35725   | 03/06/17   | 2,949.48  |
| 60600         | 10400          | AUREUS RADIOLOGY LLC          | M01701    | 148263 M01701    | 148263      | 02/04/17     | 35726   | 03/06/17   | 143.99    |
| 60600         | 10400          | AUREUS RADIOLOGY LLC          | M01701    | 148263 M01701    | 148263      | 02/04/17     | 35727   | 03/06/17   | 64.93     |
| Total 60600 S | alaries - Cont | tract Labor                   |           |                  |             |              |         |            | 29,645.96 |
|               |                |                               |           |                  |             |              |         |            |           |
| 69230         | 10266          | AMER EXPRESS                  | -         | 3782921723510    | 37829217235 | 01/23/17     | 35761   | 02/22/17   | 2,898.42  |
| 69230         | 18711          | RITT HAWKINS & ASSOCIATES INC | _         | 127195           | 127195      | 01/17/17     | 35760   | 02/16/17   | 3,101.58  |
| Total 69230 R | ecruitment     |                               |           |                  |             |              |         |            | 6,000.00  |

AP transactions may include links to supporting documentation. In the **Link to Image** column, click the folder to open the document image.

| AP Detail                                          |           |                  |                |              |              |            |                                                          |               |
|----------------------------------------------------|-----------|------------------|----------------|--------------|--------------|------------|----------------------------------------------------------|---------------|
| For The Period Er<br>26610 - EMC 6A                |           |                  |                |              |              |            |                                                          |               |
|                                                    |           |                  |                |              |              |            |                                                          |               |
|                                                    |           |                  |                |              |              |            |                                                          |               |
| Acct                                               | PO Number | Item Description | Invoice Number | Invoice Date | Check Number | Check Date | Amount                                                   | Link to Image |
|                                                    |           |                  |                |              |              |            |                                                          |               |
|                                                    |           |                  |                |              |              |            |                                                          |               |
| 61200                                              |           |                  |                |              |              |            | 496.00                                                   |               |
| 61200<br>61200                                     |           |                  |                |              |              |            | 496.00<br>483.00                                         | Ē             |
| 61200<br>61200<br>61200                            |           |                  |                |              |              |            | 496.00<br>483.00<br>241.00                               |               |
| 61200<br>61200<br>61200<br>61200                   |           |                  |                |              |              |            | 496.00<br>483.00<br>241.00<br>158.00                     | ©<br>©        |
| 61200<br>61200<br>61200<br>61200<br>61200<br>61200 |           |                  |                |              |              |            | 496.00<br>483.00<br>241.00<br>158.00<br>496.00           |               |
| 61200<br>61200<br>61200<br>61200<br>61200<br>61200 |           |                  |                |              |              |            | 496.00<br>483.00<br>241.00<br>158.00<br>496.00<br>156.00 |               |

## Materials Management Distribution report (MM)

The Materials Management Distribution report (MM) comes directly from the inventory system (store room) and provides transaction detail items pulled from inventory including Item Description, Quantity, and Amount.
#### MM Detail Listing

KH Health System For The Period Ending February 28, 2017

#### 27280 - EMC Radiology - Ultrasound

| Acct          | Item Number     | Item Description             | Location | Unit of | Unit Price | Quantity | Amount |
|---------------|-----------------|------------------------------|----------|---------|------------|----------|--------|
|               |                 |                              |          |         |            | $\smile$ |        |
| 62100         | 5728            | Highlighters, Yellow         | Stores   | BX      | 2.57       | 4        | 10.29  |
| 62100         | 5729            | Post-it Notes, Multicolor    | Stores   | BX      | 1.42       | 1        | 1.42   |
| 62100         | 5730            | Paper 8x10                   | Stores   | RM      | 5.00       | 25       | 124.96 |
| 62100         | 5731            | Paper 4x6                    | Stores   | RM      | 4.46       | 1        | 4.46   |
| 62100         | 5732            | Folders, 3 tab               | Stores   | BX      | 4.17       | 30       | 124.96 |
| Total 62100 : | Supplies - Gene | ral                          |          |         |            |          | 266.10 |
|               |                 |                              |          |         |            |          |        |
| 62130         | 5737            | Tray, Plastic                | Stores   | EA      | 2.41       | 10       | 24.12  |
| Total 62130   | Supplies - Med  | Surg Nonbillable             |          |         |            |          | 24.12  |
|               |                 |                              |          |         |            |          |        |
| 62140         | 5740            | Electrode Diaphoretic 3S     | Stores   | ST      | 0.26       | 1        | 0.26   |
| 62140         | 5741            | Cup Medicine 1 oz.           | Stores   | ТВ      | 0.56       | 13       | 7.31   |
| 62140         | 5742            | Syringe 3CC LI               | Stores   | BX      | 3.60       | 22       | 79.20  |
| 62140         | 5743            | Alcohol Prep Pads 2 Ply Med  | Stores   | BX      | 1.37       | 3        | 4.10   |
| 62140         | 5744            | IV Tubing Primary 100 Inch Y | Stores   | EA      | 2.27       | 26       | 58.99  |
|               |                 |                              | ~        |         |            | -        |        |

#### Accounts Receipts Distribution report (AR)

The Accrued Receipts Distribution report (AR) comes directly from the purchasing system and provides purchase order detail. Items on this report have been received in your purchasing system, however, your organization has not received an invoice for the purchases. Information provided on this report includes Vendor Name, PO Number, Item Description, Invoice Number, and Amount.

#### AP Detail Listing

KH Health System For The Period Ending February 28, 2017 27280 - EMC Radiology - Ultrasound

| Acct          | Vendor        | Vendor Name                   | PO Number | Item Description | Invoice #   | Invoice Date | Check # | Check Date | Amount    |
|---------------|---------------|-------------------------------|-----------|------------------|-------------|--------------|---------|------------|-----------|
| 60600         | 10400         | AUREUS RADIOLOGY LLC          | M01701    | Imaging Services | 144781      | 01/10/17     | 35715   | 02/09/17   | 2,285.85  |
| 60600         | 10133         | ) HEALTH EDUCATION CENTER LTD | KPrather  | 47468 KPrather   | 47468       | 01/14/17     | 35716   | 02/13/17   | 3,816.12  |
| 60600         | 10133         | ) HEALTH EDUCATION CENTER LTD | KPrather  | 47674 KPrather   | 47674       | 01/23/17     | 35718   | 02/22/17   | 3,948.18  |
| 60600         | 10133         | ) HEALTH EDUCATION CENTER LTD | KPrather  | 47867 KPrather   | 47867       | 01/28/17     | 35720   | 02/27/17   | 3,525.59  |
| 60600         | 10133         | ) HEALTH EDUCATION CENTER LTD | KPrather  | 48063 KPrather   | 48063       | 02/04/17     | 35722   | 03/06/17   | 2,662.61  |
| 60600         | 10133         | ) HEALTH EDUCATION CENTER LTD | KPrather  | 48063 KPrather   | 48063       | 02/04/17     | 35723   | 03/06/17   | 848.71    |
| 60600         | 10133         | ) HEALTH EDUCATION CENTER LTD | KPrather  | 48063 KPrather   | 48063       | 02/04/17     | 35724   | 03/06/17   | 78.16     |
| 60600         | 10400         | AUREUS RADIOLOGY LLC          | M01701    | Imaging Services | 145608      | 01/14/17     | 35717   | 02/13/17   | 2,832.61  |
| 60600         | 10400         | AUREUS RADIOLOGY LLC          | M01701    | 146357 M01701    | 146357      | 01/23/17     | 35719   | 02/22/17   | 3,086.41  |
| 60600         | 10400         | AUREUS RADIOLOGY LLC          | M01701    | 147312 M01701    | 147312      | 01/28/17     | 35721   | 02/27/17   | 3,403.32  |
| 60600         | 10400         | AUREUS RADIOLOGY LLC          | M01701    | 148263 M01701    | 148263      | 02/04/17     | 35725   | 03/06/17   | 2,949.48  |
| 60600         | 10400         | AUREUS RADIOLOGY LLC          | M01701    | 148263 M01701    | 148263      | 02/04/17     | 35726   | 03/06/17   | 143.99    |
| 60600         | 10400         | AUREUS RADIOLOGY LLC          | M01701    | 148263 M01701    | 148263      | 02/04/17     | 35727   | 03/06/17   | 64.93     |
| Total 60600 S | alaries - Con | tract Labor                   |           |                  |             |              |         |            | 29,645.96 |
|               |               |                               |           |                  |             |              |         |            |           |
| 69230         | 10266         | AMER EXPRESS                  | -         | 3782921723510    | 37829217235 | 01/23/17     | 35761   | 02/22/17   | 2,898.42  |
| 69230         | 18711         | RITT HAWKINS & ASSOCIATES INC | _         | 127195           | 127195      | 01/17/17     | 35760   | 02/16/17   | 3,101.58  |
| Total 69230 R | ecruitment    |                               |           |                  |             |              |         |            | 6,000.00  |

AR transactions may include links to supporting documentation. In the Link to Image column, click the folder to open the document image.

| AR Det        | ail Listing                            |             |           |                  |          |        |               |  |
|---------------|----------------------------------------|-------------|-----------|------------------|----------|--------|---------------|--|
| For The Perio | or The Period Ending February 29, 2020 |             |           |                  |          |        |               |  |
| 26610 - EMC   | 6A (JobCode AD)                        | C)          |           |                  |          |        |               |  |
|               |                                        |             |           |                  |          |        |               |  |
| Acct          | Vendor                                 | Vendor Name | PO Number | Item Description | Quantity | Amount | Link to Image |  |
|               |                                        |             |           |                  |          |        |               |  |
| 61200         |                                        |             |           |                  | 0        | 356.00 |               |  |
| 61200         |                                        |             |           |                  | 0        | 201.00 |               |  |
| 61200         |                                        |             |           |                  | 0        | 486.00 | Ē             |  |
| 61200         |                                        |             |           |                  | 0        | 194.00 |               |  |
| 61200         |                                        |             |           |                  | 0        | 272.00 |               |  |
| 61200         |                                        |             |           |                  | 0        | 129.00 |               |  |

#### Labor Analysis

Labor is typically the largest expense in healthcare organizations and thus a key component to understanding and potentially improving your department's financial performance.

Steps and questions for reviewing labor (salaries and hours) data:

- In the previous section you may have identified variances in salary and/or hours at a general ledger account level. The expense per unit data on those reports would let you know if the variance is related to volume. If not volume, more detail is helpful in determining whether the cause is efficiency (using more labor hours than budgeted) or rate (paying more labor dollars per unit). If the variance is due to paying more labor dollars per unit, the cause could be an issue related to:
  - **Staffing Mix** where higher paid positions are used more than the budgeted profile (an unplanned higher use of RNs instead of LPNs); or
  - Salary Rates where the individuals within the budgeted positions earning more dollars per hour than planned.
- 2. Review payroll data to identify variances, their causes and trend data. Useful questions include:

Overtime:

- Is overtime usage value-added or resulting from undisciplined employee clocking habits?
- Is overtime usage approved?
- Is overtime the most efficient way to leverage departmental staff vs. float employees, or could a different staffing mix be used (are there other staff members available for scheduling who would not incur overtime in given period)?

Productivity:

- Are productive hours per unit consistent with budget? If not, what is cause? Are there opportunities to flex or increase/decrease staffing with an increase/decrease in departmental volumes?
- Are salary rates per productive hour consistent with budget? If not, is staffing mix a factor

#### (using more high cost positions than lower cost)?

Use the following reports in the Manager Monthly Package to complete the Labor Analysis:

#### Pay by Employee ID report (EmpID)

The Pay by Employee ID (EmpID) report contains Hour and FTE information by individual Employee, including recent individual pay periods and year-to-date.

Hours are categorized by Productive, Overtime, and Non Productive categories.

| Dept Payroll Summary - By               |             |                            |          |          |          |          |          |            |          |            |
|-----------------------------------------|-------------|----------------------------|----------|----------|----------|----------|----------|------------|----------|------------|
| KH Health System                        |             |                            |          |          |          |          |          |            |          |            |
| For The Period Ending February 28, 2017 |             |                            |          |          |          |          |          |            |          |            |
| 27280 - EMC Radiology - Ultrasound      |             |                            | $\frown$ | $\frown$ | $\frown$ | $\frown$ | $\frown$ | $\frown$   | $\frown$ | $\frown$   |
|                                         |             | Pay Period Ending:         | 12/03/15 | 12/17/15 | 12/31/15 | 01/14/16 | 01/28/16 | (02/11/16) | 02/25/16 | FY 2017    |
|                                         |             |                            | PP-12    | PP-13    | PP-14    | PP-15    | PP-16    | PP-17      | PP-18    | YTD-Actual |
| Job Code Description                    | Employee ID | Employee Name              | Hours    | Hours    | Hours    | Hours    | Hours    | Hours      | Hours    | Hours      |
| J00688 Diagnostic Medical Sonographe    | 24545       | Sellars, Tanya M.          | 0        | 0        | 0        | 30       | 45       | 44         | 44       | 725        |
| J00498 Record Clerk                     | 25695       | Norwood, Stacey            | 75       | 59       | 70       | 54       | 77       | 68         | 68       | 1,164      |
| J00688 Diagnostic Medical Sonographe    | 25841       | Smith, Tambra              | 78       | 78       | 70       | 70       | 64       | 68         | 68       | 1,249      |
| J00688 Diagnostic Medical Sonographe    | 26515       | Cornelius, Rosa            | 54       | 24       | 47       | 55       | 48       | 56         | 56       | 841        |
| J00688 Diagnostic Medical Sonographe    | 27179       | Waggoner, Aisher           | 65       | 69       | 70       | 80       | 64       | 72         | 72       | 1,171      |
|                                         |             | Total - Productive Hours ( | 272      | 229      | 257      | 288      | 299      | 308        | 308      | 5,150      |
|                                         |             | Total FTEs-Productive      | 3.40     | 2.86     | 3.21     | 3.60     | 3.73     | 3.85       | 3.85     | 3.58       |
| J00688 Diagnostic Medical Sonographe    | 24545       | Sellars, Tanya M.          | 0        | 0        | 0        | 0        | 0        | 0          | 0        | 9          |
| J00498 Record Clerk                     | 25695       | Norwood, Stacey            | 1        | 0        | 0        | 0        | 1        | 0          | 0        | 10         |
| J00688 Diagnostic Medical Sonographe    | 25841       | Smith, Tambra              | 0        | 5        | 22       | 22       | 16       | 25         | 25       | 250        |
| J00688 Diagnostic Medical Sonographe    | 26515       | Cornelius, Rosa            | 6        | 2        | 0        | 0        | 0        | 2          | 2        | 65         |
| J00688 Diagnostic Medical Sonographe    | 27179       | Waggoner, Aisher           | 0        | 10       | 19       | 1        | 16       | 0          | 0        | 118        |
|                                         |             | Total - Overtime Hours     | 7        | 17       | 40       | 22       | 32       | 27         | 27       | 452        |
|                                         |             | Total FTEs-Overtime        | 0.08     | 0.21     | 0.50     | 0.28     | 0.41     | 0.33       | 0.33     | 0.31       |
|                                         |             | Total FTEs-Worked          | 3.49     | 3.08     | 3.71     | 3.88     | 4.14     | 4.18       | 4.19     | 3.89       |
| J00688 Diagnostic Medical Sonographe    | 24545       | Sellars, Tanya M.          | 0        | 0        | 0        | 0        | 0        | 0          | 0        | 173        |

#### Pay by Job Code (JC) report

The Pay by Job Code (JC) report contains Hour and FTE information by individual Jobcode , including recent individual pay periods and year-to-date.

Hours are categorized by Productive, Overtime, and Non Productive categories.

#### Department Payroll Summary - By Job Code

KH Health System

| For The Period Ending February 28, 2017 |          |          |          |          |          |          |          |            |            |
|-----------------------------------------|----------|----------|----------|----------|----------|----------|----------|------------|------------|
| 27280 - EMC Radiology - Ultrasound      | $\frown$ |          |          |          |          |          | $\frown$ | $\frown$   |            |
| Pay Period Ending:                      | 12/03/16 | 12/17/16 | 12/31/16 | 01/14/17 | 01/28/17 | 02/11/17 | 02/25/17 | FY 2017    | FY 2017    |
|                                         | PP-12    | PP-13    | PP-14    | PP-15    | PP-16    | PP-17    | PP-18    | YTD-Actual | YTD-Budget |
| Job Code Description                    | Hours    | Hours    | Hours    | Hours    | Hours    | Hours    | Hours    | Hours      | Hours      |
| J00498 Record Clerk                     | 75       | 59       | 70       | 54       | 77       | 68       | 68       | 1,164      | 1,163      |
| J00688 Diagnostic Medical Sonographer   | 197      | 170      | 187      | 235      | 221      | 240      | 240      | 3,986      | 5,387      |
| Total - Productive Hours (excluding OT) | 272      | 229      | 257      | 288      | 299      | 308      | 308      | 5,150      | 6,550      |
| Total FTEs-Productive (excluding OT     | 3.40     | 2.86     | 3.21     | 3.60     | 3.73     | 3.85     | 3.85     | 3.58       | 4.55       |
| J00498 Record Clerk                     | 1        | 0        | 0        | 0        | 1        | 0        | 0        | 10         | 10         |
| J00688 Diagnostic Medical Sonographer   | 6        | 17       | 40       | 22       | 32       | 27       | 27       | 442        | 580        |
| Total - Overtime Hours                  | 7        | 17       | 40       | 22       | 32       | 27       | 27       | 452        | 590        |
| Total FTEs-Overtime                     | 0.08     | 0.21     | 0.50     | 0.28     | 0.41     | 0.33     | 0.33     | 0.31       | 0.41       |
| Total FTEs-Worked                       | 3.49     | 3.08     | 3.71     | 3.88     | 4.14     | 4.18     | 4.19     | 3.89       | 4.96       |
| J00498 Record Clerk                     | 0        | 19       | 9        | 14       | 3        | 11       | 11       | 180        | 178        |
| J00688 Diagnostic Medical Sonographer   | 6        | 32       | 0        | 0        | 0        | 0        | 0        | 418        | 587        |
| Total - NonProductive Hours             | 6        | 51       | 9        | 14       | 3        | 11       | 11       | 598        | 766        |
| Total FTEs-NonProductive                | 0.08     | 0.64     | 0.11     | 0.17     | 0.03     | 0.14     | 0.14     | 0.42       | 0.53       |
| Grand Total Hours                       | 285.30   | 297.20   | 306.15   | 324.03   | 333.85   | 345.45   | 345.86   | 6,199.76   | 7,905.77   |
| Total FTEs                              | 3.57     | 3.71     | 3.83     | 4.05     | 4.17     | 4.32     | 4.32     | 4.31       | 5.49       |

#### Revenue and Usage report

This report displays actual Volume and Revenue by individual Inpatient/Outpatient CDM code for the appropriate departments.

Please note the detailed lines shown here will sum up to the actual key stat volume totals displayed within the other financial reports of this package. For example, the screen shot below provides the CDM details related to the sample department's current period key stat volume of 514 previously shown within the Scorecard section of this guide.

CDM Codes Included in Department Statistics:

• Included to determine key stat volume totals for driving variable items for Budgeting, also used as the denominator for departmental per unit calculations including Gross Revenue per unit, Salaries per unit, etc.

CDM Codes Not Included in Department Statistics:

• CDM Charges that are billed and included as revenue, but not included in the departmental key stat volume totals. For example, Supply related codes are captured and billed as revenue, but any related volume is not included or counted as a key statistic.

| Revenue &                                     | Usage Report by CDM (              | Code  |       |     |       |           |            |           |         |        |         |       |       |       |          |           |           |         |         |           |
|-----------------------------------------------|------------------------------------|-------|-------|-----|-------|-----------|------------|-----------|---------|--------|---------|-------|-------|-------|----------|-----------|-----------|---------|---------|-----------|
| KH Health Syste                               | em                                 |       |       |     |       |           |            |           |         |        |         |       |       |       |          |           |           |         |         |           |
| For The Period End                            | ding February 28, 2017             |       |       |     |       |           |            |           |         |        |         |       |       |       |          |           |           |         |         |           |
| 27280 - EMC Rad                               | iology - Ultrasound                |       |       |     |       |           |            |           |         |        |         |       |       |       |          |           |           |         |         |           |
|                                               |                                    |       |       |     | Cu    | irrent Pe | riod - Feb | oruary 20 | 16      |        |         |       |       |       | Year-to- | Date - Fe | bruary 20 | 16      |         |           |
| CDM                                           |                                    | RVU   | Units |     |       | RVU       |            |           | Revenue |        |         | Units |       |       | RVU      |           |           | Revenue |         |           |
| Code                                          | Description                        | Value | IP    | OP  | Total | IP        | OP         | Total     | IP      | OP     | Total   | IP    | OP    | Total | IP       | OP        | Total     | IP      | OP      | Total     |
| CDM Codes includ                              | ded in Dept Statistics             |       |       |     |       |           |            |           |         |        |         |       |       |       |          |           |           |         |         |           |
| C2728005001                                   | Us Encephalography                 | 1.00  | 27    | -   | 27    | 27        | -          | 27        | 5,827   | -      | 5,827   | 213   | -     | 213   | 213      | -         | 213       | 45,992  | -       | 45,992    |
| C2728005004                                   | Us Abdominal Survey                | 1.40  | 56    | 15  | 71    | 78        | 21         | 99        | 22,988  | 5,971  | 28,959  | 443   | 107   | 550   | 620      | 150       | 770       | 181,461 | 43,746  | 225,207   |
| C2728005006                                   | Us Renal W/Wo Biopsy               | 1.60  | 42    | 16  | 58    | 67        | 26         | 93        | 14,718  | 5,461  | 20,179  | 331   | 114   | 445   | 530      | 182       | 712       | 116,179 | 40,012  | 156,191   |
| C2728005008                                   | Us Pregnancy Complete              | 0.80  | 4     | 17  | 21    | 3         | 14         | 17        | 1,290   | 5,742  | 7,031   | 31    | 121   | 152   | 25       | 97        | 122       | 10,180  | 42,069  | 52,249    |
| C2728005012                                   | Us Pelvis                          | 1.00  | 16    | 24  | 40    | 16        | 24         | 40        | 5,560   | 8,374  | 13,934  | 125   | 175   | 300   | 125      | 175       | 300       | 43,890  | 61,351  | 105,241   |
| C2728005026                                   | Us Guidance For Thoracentesis      | 0.80  | 7     | 6   | 13    | 6         | 5          | 10        | 1,276   | 1,217  | 2,493   | 52    | 46    | 98    | 42       | 37        | 78        | 10,069  | 8,917   | 18,986    |
| C2728005030                                   | Us Biopsy Procedure                | 1.00  | 5     | 33  | 38    | 5         | 33         | 38        | 1,262   | 8,987  | 10,249  | 36    | 244   | 280   | 36       | 244       | 280       | 9,958   | 65,848  | 75,806    |
| C2728005056                                   | Us-Ruq                             | 1.70  | 37    | 21  | 58    | 63        | 36         | 99        | 8,971   | 4,993  | 13,964  | 295   | 152   | 447   | 502      | 258       | 760       | 70,814  | 36,582  | 107,396   |
| C2728005076                                   | Us-32000 Thoracentesis, Punc PI Ca | 0.90  | 7     | 5   | 12    | 6         | 5          | 11        | 981     | 780    | 1,761   | 52    | 38    | 90    | 47       | 34        | 81        | 7,745   | 5,716   | 13,461    |
| C2728005502                                   | Us-Op Ultrasound Soft Tiss/Thyr    | 0.50  |       | 7   | 7     | -         | 4          | 4         | -       | 1,602  | 1,602   | -     | 54    | 54    |          | 27        | 27        | -       | 11,737  | 11,737    |
| C2728005504                                   | Us-Op Ultrasound Abdominal Survey  | 0.75  | 2     | 25  | 27    | 2         | 19         | 20        | 766     | 10,235 | 11,002  | 15    | 183   | 198   | 11       | 137       | 149       | 6,049   | 74,993  | 81,042    |
| C2728005506                                   | Us-Op Renal W/Wo Biopsy            | 0.70  |       | 16  | 16    | -         | 11         | 11        | -       | 5,461  | 5,461   | -     | 114   | 114   | -        | 80        | 80        | -       | 40,012  | 40,012    |
| C2728005508                                   | Us-Op Pregnancy Complete           | 0.60  | -     | 19  | 19    | -         | 11         | 11        | -       | 5,992  | 5,992   | -     | 137   | 137   | -        | 82        | 82        | -       | 43,899  | 43,899    |
| C2728005512                                   | Us-Op Pelvis Ultrasound            | 0.95  | 1     | 35  | 36    | 1         | 33         | 34        | 327     | 12,378 | 12,705  | 8     | 258   | 266   | 8        | 245       | 253       | 2,582   | 90,693  | 93,275    |
| Total - CDM Codes included in Dept Statistics |                                    |       | 204   | 239 | 443   | 274       | 240        | 514       | 63,966  | 77,192 | 141,158 | 1,601 | 1,743 | 3,344 | 2,157    | 1,749     | 3,906     | 504,919 | 565,575 | 1,070,494 |
| CDM Codes Not in                              | ncluded in Dept Statistics         |       |       |     |       |           |            |           |         |        |         |       |       |       |          |           |           |         |         |           |
| C2728005002                                   | Us Soft Tissue/Thyroid             | -     | 3     | 1   | 4     | -         | -          | -         | 617     | 229    | 846     | 23    | 8     | 31    | -        | -         | -         | 4,868   | 1,677   | 6,545     |
| C2728005003                                   | Lic Rreact                         |       |       | 2   | 2     |           |            |           |         | 458    | 458     |       | 16    | 16    |          |           |           |         | 3 353   | 2 252     |

## Understanding file output options

Axiom Budgeting and Performance Reporting provides a variety of file output options to share data with people throughout your organization. This section explains the file setup to use these features.

- **Print view setup**: You can set up one or more custom print views for each sheet in an Axiom file. You can associate these print views with sheet views to automatically hide and/or format rows and columns in the print copy.
- **Snapshot setup**: Users can take snapshot copies of Axiom files without requiring any advance setup. However, if desired, you can flag certain rows and columns in the sheet to be deleted in the snapshot copy. The primary use for this would be to delete work areas or Axiom query artifacts that are no longer necessary in the snapshot copy.

#### Printing an Axiom file

You can print an Axiom file on a per sheet basis by using the Print command. Each sheet can have one or more defined print views. You can use the print views to print different views of the sheet, and to set certain standard print options such as the print orientation. For example, for a plan file, you might have one print view that prints a summary view of the sheet with certain columns and rows hidden for printing, and another print view that prints a detail view of the sheet with all columns and rows visible.

If a sheet has no predefined print views, then you can print the sheet using the settings defined for the spreadsheet using standard Excel printing features. For more information on defining print settings for a spreadsheet, see the Microsoft Excel Help. In the Windows Client, the spreadsheet print settings are defined in the Workbook Explorer, in the Page Setup section for each sheet.

**NOTE:** You can always print the file using standard spreadsheet print functionality, even if Axiom print views have been defined.

To print an Axiom file:

- 1. On the Main ribbon tab, in the File Output group, click Publish to do one of the following:
  - To select the sheets to print, click **Print > Print This Sheet**.

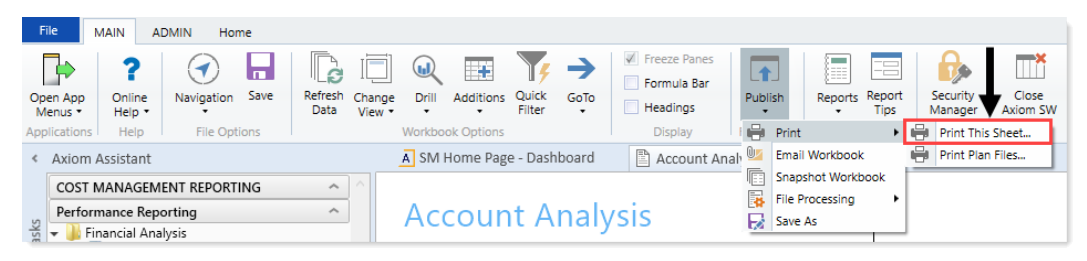

The **Print Sheets** dialog opens. This dialog lists the available print views for the entire workbook or for the current sheet, depending on how you entered the dialog. To sort this list by the **Sheet Name** or **Print View Name**, click the column header.

Note the following:

- If a sheet does not have a defined print view, then it is listed with a print view name of Default, and uses the print settings defined for the spreadsheet.
- Control Sheets cannot be printed using the Axiom Budgeting and Performance Reporting printing feature, whether they are visible or hidden. To print a Control Sheet, use the standard spreadsheet printing features.
- 2. In the **Print Sheets** dialog, select the sheet / print view combinations to print.

| Print Sheet - 'Report'                                      |                 |               | ?                  | ×   |  |  |  |
|-------------------------------------------------------------|-----------------|---------------|--------------------|-----|--|--|--|
| Select the views that you wish to print for sheet 'Report'. |                 |               |                    |     |  |  |  |
| Sheet Name                                                  | Print View Name | Print Details | Print Preview      |     |  |  |  |
| Report                                                      | Dept            | View/Edit     | Print Preview      |     |  |  |  |
| Report                                                      | Detail          | View/Edit     | Print Preview      |     |  |  |  |
| Report                                                      | Summary         | View/Edit     | Print Preview      |     |  |  |  |
|                                                             |                 |               |                    |     |  |  |  |
|                                                             |                 |               |                    |     |  |  |  |
|                                                             |                 |               |                    |     |  |  |  |
|                                                             |                 |               |                    |     |  |  |  |
|                                                             |                 |               |                    |     |  |  |  |
|                                                             |                 |               |                    |     |  |  |  |
|                                                             |                 |               |                    |     |  |  |  |
|                                                             |                 |               |                    |     |  |  |  |
|                                                             |                 |               |                    |     |  |  |  |
|                                                             |                 |               |                    |     |  |  |  |
|                                                             |                 |               |                    |     |  |  |  |
|                                                             |                 |               |                    |     |  |  |  |
| Current Printer: \\POPRDC01\KONC554                         |                 |               |                    |     |  |  |  |
| Choose Printer                                              |                 |               | P <u>r</u> int Can | cel |  |  |  |

To print all print views for all sheets, select the checkbox in the column header to select all.

If you opened this dialog by using **Print This Sheet** and the sheet has only one available print view, then that view is selected by default.

- 3. You can also do any of the following before printing:
  - View and edit the print settings. To view and potentially change the print settings for a selected view, click the View/Edit link. In the Print Options dialog, you can change any of the print settings for the current print job only (the changes are not saved in the file). For more information, see Print Options dialog.
  - **Preview a print view.** To preview a print view, click the **Print Preview** link. The native spreadsheet **Print Preview** feature opens to preview the print job. You can only view one preview at a time.
  - Select a printer. To print to a different printer than your default printer, click Choose Printer at the bottom of the dialog. In the Printer Setup dialog, select the printer to use, and then click OK.

4. Click Print.

The selected items print.

#### **Print Options dialog**

The Print Options dialog displays the print settings for the current print view. If desired, you can edit settings for the current print job only. Any changes you make are not saved in the file.

**NOTE:** Print options are read-only when using the **Print Plan Files** option to print multiple plan files.

This dialog displays all of the settings that will be applied to the print job, whether the setting is defined in the associated Print tag or inherited from the spreadsheet settings. If a setting is blank, then that print option is not defined and is not applied to the print job.

| Item            | Description                                                                                                    |
|-----------------|----------------------------------------------------------------------------------------------------|
| Print View Name | The name of the current print view.                                                                                                    |
| View Name       | The name of the sheet view to be applied when printing. These are the same sheet views that are available from the <b>Change View</b> menu. For example, if the sheet view is configured to hide columns or rows, those columns and rows are hidden in the print copy. Row and column sizing are also applied. |
| Paper Size      | The paper size for the print job, either Letter or Legal.                                                                                                    |
| Orientation     | The print orientation for the print view, either Portrait or Landscape.                                                                                                    |
| Repeat Rows     | The rows to repeat at the top of the page. Rows must be specified as a range; for example: 1:3.                                                                                                    |
| Repeat Columns  | The columns to repeat at the left of the page. Columns must be specified as a range; for example: A:C.                                                                                                    |

#### Print View Options

#### Scaling

| Item              | Description                                                                                                    |
|-------------------|----------------------------------------------------------------------------------------------------|
| Fit To Pages Wide | The number of pages on which to fit the print area. For example, if you want the print area to fit on one page, specify 1.        |
| Percent Zoom      | The percent zoom to apply to the print range. Specify the number without a percent sign. For example, to zoom by 90%, specify 90. |

#### Headers and Footers

| Item          | Description                                                  |
|---------------|--------------------------------------------------------------|
| Left Header   | Header text to display in the left-hand side of the header.  |
| Center Header | Header text to display in the center of the header.          |
| Right Header  | Header text to display in the right-hand side of the header. |
| Left Footer   | Footer text to display in the left-hand side of the footer.  |
| Center Footer | Footer text to display in the center of the footer.          |
| Right Footer  | Footer text to display in the right of the footer.           |

#### Emailing a hyperlink to an Axiom file

You can email a hyperlink to an Axiom Budgeting and Performance Reporting file using the E-mail feature on the Main tab. Axiom Budgeting and Performance Reporting creates a URL hyperlink to the file and includes it in an email. The email recipient can click on the link to launch the system and open the file directly, assuming that the recipient is an Axiom Budgeting and Performance Reporting user who has rights to access the file.

**NOTE:** The email hyperlink feature is not supported for use with the Axiom Budgeting and Performance Reporting shared client.

You can send the email using your default email client (such as Microsoft Outlook), or you can send the file using the Axiom Budgeting and Performance Reporting Scheduler email service. For example, you may be using Axiom Budgeting and Performance Reporting on a shared client server where you do not have access to a local email client, and therefore you would use the system's email service to send the email.

NOTE: The Scheduler email service does not support HTML format for email.

If you use the Scheduler service, the email message is sent the next time the Scheduler SMTP Email Delivery task is run. The frequency of Scheduler email delivery depends on how this task has been configured in your environment, but typically it runs continuously (or close to it).

Note the following:

• Alternatively, you can obtain a URL to an Axiom file using a variety of ways and then paste it into an email that you create manually. For example, you can use GetDocumentHyperlink or right-click a file in Axiom Explorer to obtain a URL. The email hyperlink feature is provided as a convenience to quickly send a hyperlink to the current file.

- The email hyperlink feature cannot be used to send a hyperlink to open a form-enabled file as a form; the source file is always opened as a spreadsheet.
- The hyperlink included in the email uses the same format as hyperlinks generated using GetDocumentHyperlink, including the differing URL format for systems using SAML or OpenID Authentication.

To email a hyperlink to an Axiom file:

- 1. Open the file in Axiom Budgeting and Performance Reporting.
- 2. On the Main ribbon tab, in the File Output group, click Publish > E-mail Workbook.

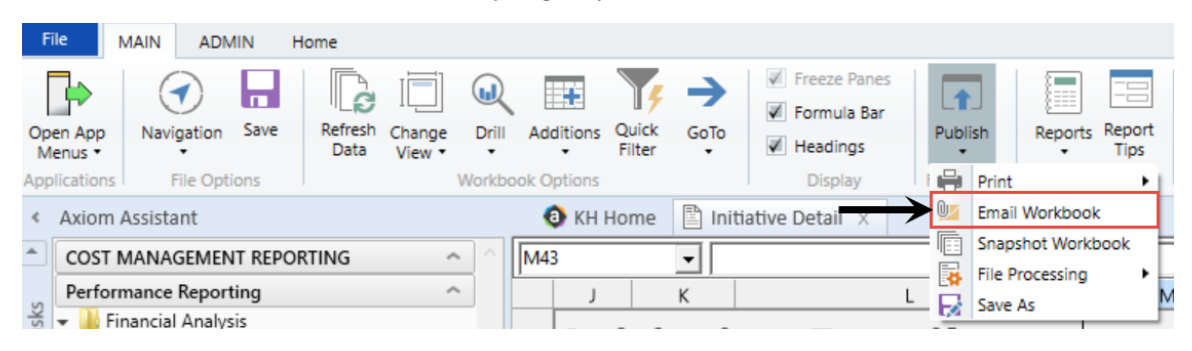

3. In the Email Active Workbook dialog, for Send As, select Document Link.

| E-mail Active  | e-mail Active Workbook                                                         |       |  |  |  |  |  |
|----------------|--------------------------------------------------------------------------------|-------|--|--|--|--|--|
| Send a sr      | napshot of or a document link to Initiative Detail.xlsx.                       |       |  |  |  |  |  |
| Send As: OS    | napshot Send using:  Outlook Ocument Link OAxiom Mail Service                  |       |  |  |  |  |  |
| Snapshot Optic | ons:                                                                           |       |  |  |  |  |  |
| Send file as:  | XLSX - Microsoft Excel Worksheet (.xlsx)                                       |       |  |  |  |  |  |
| Include:       | <ul> <li>Active Worksheet Only</li> <li>Entire Workbook</li> </ul>             |       |  |  |  |  |  |
| Formulas:      | <ul> <li>Convert All Formulas</li> <li>Retain Excel Native Formulas</li> </ul> |       |  |  |  |  |  |
| Document Link  | c Options:                                                                     |       |  |  |  |  |  |
| Sheet Filter:  |                                                                                | 7     |  |  |  |  |  |
| Cell Address:  | ОК Са                                                                          | ancel |  |  |  |  |  |

- 4. For Send using, select one of the following::
  - **Outlook**: Send the email using the default email client on your local machine (for example, Microsoft Outlook). The name of this option may be customized for your organization.

**NOTE:** This option is not available if you use Axiom Budgeting and Performance Reporting on a shared client server.

- Axiom Mail Service: Send the email using the Axiom Budgeting and Performance Reporting Scheduler email service.
- 5. Optional. Complete the following Document Link Options in the dialog:

| Option       | Description                                                                                                    |
|--------------|----------------------------------------------------------------------------------------------------|
| Sheet Filter | If desired, enter a filter to apply to the file when it is opened. You can type the filter statement or use the Filter Wizard.                                                                                                    |
|              | The filter is applied like a Quick Filter and affects any data queries in the file. For example, Dept.Region='West' means that all data queried is limited to the West region.                                                                                                    |
|              | If desired, you can specify a table or table type to apply the filter to, using the same filter syntax that is available for the GetDocumentHyperlink function. In this case you must manually type the filter syntax because the Filter Wizard does not account for this type of syntax.                          |
| Cell Address | If desired, specify the cell to be made active when the document is opened.<br>For example: Sheet1!D22<br>If the specified location would not be in view normally then the file will be scrolled<br>to that location; otherwise the file will open in its default view with the cursor<br>placed at that location. |

#### 6. Click OK.

If you selected to send the hyperlink using your default email client, then a new email message opens, with the hyperlink included in the body text. You can then specify the recipient, subject, and additional body text for the email, and then send it.

If you selected to send the hyperlink using the Axiom email service, then an **E-Mail** dialog opens so that you can specify the recipient, subject, and additional body text for the email. In the Address fields (**To**, **CC**, and **BCC** fields, you can type an email address or click the button to select an Axiom Budgeting and Performance Reporting user. If you select a user, the email will be sent using the user's email address as defined in Axiom security. When you click **OK**, the email settings are saved to the database, to be sent the next time the Scheduler SMTP Email Delivery task is run.

#### Emailing a snapshot of an Axiom file

You can email a snapshot of an Axiom file using the E-mail feature on the Main ribbon tab. Axiom Budgeting and Performance Reporting creates a snapshot copy of the file and attaches it to an email. The copy can then be viewed outside of Axiom Budgeting and Performance Reporting by someone who may have no access to the system. When you use this feature, the system creates a snapshot copy of the file just like it would if you used the Snapshot feature.

You can send the email using your default email client (such as Microsoft Outlook), or you can send the file using the Axiom Budgeting and Performance Reporting Scheduler email service. For example, you may be using the software on a shared client server where you do not have access to a local email client, and therefore you would use the Axiom Budgeting and Performance Reporting email service to send the email.

#### NOTE: The Scheduler email service does not support HTML format for email.

If you use the Scheduler service, the email message is sent the next time the Scheduler SMTP Email Delivery task is run. The frequency of Scheduler email delivery depends on how this task has been configured in your environment, but typically it runs continuously (or close to it).

Note the following:

- The name of the emailed file is **Sheetname\_snapshot** (if the snapshot contains only one sheet) or **FileName\_snapshot** (if the snapshot has multiple sheets). You cannot change the name.
- You can also email snapshot copies using the File Processing feature. File processing is typically used when you want to automate the process and employ Multipass processing to send the same file to different people using different data. The E-mail feature is best used to send one-off snapshots as needed.

To email a snapshot copy of an Axiom file:

- 1. Open the file in Axiom Budgeting and Performance Reporting.
- 2. On the Main ribbon tab, in the File Output group, click Publish > E-mail Workbook.

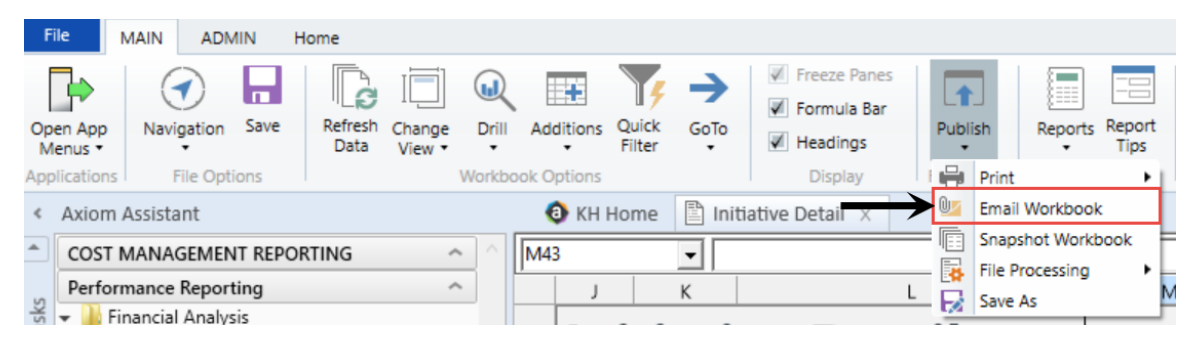

3. In the Email Active Workbook dialog, for Send As, select Snapshot.

| Workbook ?                                                                     | $\times$                                                                                                    |
|--------------------------------------------------------------------------------|----------------------------------------------------------------------------------------------------|
| napshot of or a document link to Initiative Detail.xlsx.                       |                                                                                                    |
| Snapshot Send using: Outlook<br>Document Link O Axiom Mail Service             |                                                                                                    |
| ons:                                                                           |                                                                                                    |
| XLSX - Microsoft Excel Worksheet (.xlsx) ~                                     |                                                                                                    |
| <ul> <li>Active Worksheet Only</li> <li>Entire Workbook</li> </ul>             |                                                                                                    |
| <ul> <li>Convert All Formulas</li> <li>Retain Excel Native Formulas</li> </ul> |                                                                                                    |
| k Options:                                                                     |                                                                                                    |
|                                                                                |                                                                                                    |
| :<br><u>O</u> K C <u>a</u> nce                                                 | I                                                                                                    |
|                                                                                | Workbook ?   napshot of or a document link to Initiative Detail.xlsx.   Sanapshot Send using:   Onapshot Send using:   Occument Link Outlook   Occument Link Axiom Mail Service   ons:   XLSX - Microsoft Excel Worksheet (.xlsx) ~   Image: Image: |

- 4. For Send using, select one of the following:
  - **Outlook**: Send the email using the default email client on your local machine (for example, Microsoft Outlook). The name of this option may be customized for your organization.

**NOTE:** This option is not available if you use Axiom Budgeting and Performance Reporting on a shared client server.

- Axiom Mail Service: Send the email using the Axiom Budgeting and Performance Reporting Scheduler email service.
- 5. Complete the following Snapshot Options in the dialog:

| Option       | Description                                                                                                    |
|--------------|----------------------------------------------------------------------------------------------------|
| Send file as | Select XLS, XLSX, XLSM, or PDF. XLSX is selected by default.                                                                                                    |
|              | <b>NOTE:</b> PDF is not available in the Axiom Budgeting and Performance Reporting Windows Client.                                                                                                    |
| Include      | Select one of the following:                                                                                                    |
|              | • Entire Workbook: All sheets are included in the snapshot (except Control Sheets and hidden sheets, which are always removed).                                                                       |
|              | <ul> <li>Active Worksheet Only (default): Only the active worksheet is included in the<br/>snapshot.</li> </ul>                                                                                       |
| Formulas     | Convert All Formulas (default): All formulas are converted to values.                                                                                                    |
|              | <ul> <li>Retain Excel Native Formulas: Axiom formulas are converted to values, but<br/>Excel formulas are left as is.</li> </ul>                                                                      |
|              | If an Excel formula references a sheet that is not included in the snapshot, that formula will be converted to a value.                                                                               |
|              | <b>NOTE:</b> If the file contains a pivot table, this option must be selected in order for the pivot table to work in the snapshot copy. This option does not apply if PDF is the selected file type. |

#### 6. Click OK.

If you selected to send the file using your default email client, then a new email message opens, with the snapshot file attached. You can then specify the recipient, subject, and body text for the email, and then send it.

If you selected to send the file using the Axiom mail service, then an **E-Mail** dialog opens so that you can specify the recipient, subject, and body text for the email. In the address fields (**To**, **Cc**, and **BCC**), you can type an email address or click the button to select an Axiom Budgeting and Performance Reporting user. If you select a user, the email is sent using the user's email address as defined in Axiom security. When you click **OK**, the email settings are saved to the database, to be sent the next time the Scheduler SMTP Email Delivery task is run.

## Working with Balance Sheets

A balance sheet is a financial statement that reports a company's assets, liabilities and shareholders' equity at a specific point in time, and provides a basis for computing rates of return and evaluating its capital structure. It is a financial statement that provides a snapshot of what a company owns and owes as well as the amount invested by shareholders.

#### Revenues and expenses

In Axiom Performance Reporting, the balance sheets cover the following areas:

- **Current Assets** All of the assets of a company that are expected to be conveniently sold, consumed, utilized or exhausted through the standard business operations, which can lead to their conversion to a cash value over the next one year period.
- Other Assets A group of accounts listed as a separate line item in the assets section of the balance sheet, and contains minor assets that do not naturally fit into any of the main asset categories.
- Current Liabilities A company's debts or obligations that are due within one year or within a normal operating cycle
- **Other Liabilities** A balance sheet entry used by companies to group together current liabilities that are not assigned to common liabilities such as debt obligations or accounts payable.
- **Total Net Assets** The total assets minus total liabilities of a company. Net Income may be included in this section, which is calculated by taking total revenues less deductions and expenses.

#### Creating balance sheets in Axiom Management Reporting

In Axiom Performance Reporting, users with PR Admin and PR Analyst roles can create balance sheet templates for their organization using the Balance Sheet Template Builder. For example, they can create a summary and detailed version of the balance sheet using different accounting groupings for one entity, and create another summary and detailed version for a different set of account groups for another entity in the organization.

Users can select the balance sheets to view using the Balance Sheet Viewer. From the viewer, users can filter the reports by selecting the report to view along with other variables, such as the period, year, and level (summary or detail). You can also view the balance sheet by entity as well as drill down to the line item level to view amounts by department and account.

## Creating or modifying a balance sheet template

The Balance Sheet Template Builder allows anyone with the PR Admin and PR Analyst roles to easily and quickly configure balance sheets for their organization. The templates created using this wizard display to all Axiom Performance Reporting users in the Balance Sheet Viewer.

Template building includes five main steps:

- Step 1: Define the template Use this page to select the ACCT dimension column in which to pull in data to the balance sheet. By default, the template includes FSSummary and FSDetail. The FSSummary template only displays summary data to users, while FSDetail includes the line item details. You can include other columns in the template builder, but you need to configure them in the ACCT dimension before they will display as an option. For more information, see Configuring ACCT dimension columns for the Income Statement and Balance Sheet Template Builders.
- Step 2: Define Sections This step allows you to name the major sections of your balance sheet. By default, pre-loaded names are defined, but you can change them to best meet the needs of your organization. This step also displays the filters used to pull in the data for each section.

| TEMPLATE: COMPANY 2019   GROUP BY: FSDETAIL   TA<br>Step 2: Define Sections | Save<br><pre> <pre> </pre> <pre> </pre> </pre> <pre> </pre> <pre>   <pre>  <pre>   <pre>    <pre>   <pre>   <pre>   <pre>    <pre>    <pre>    <pre>     <pre>     <pre>     <pre>     <pre></pre></pre></pre></pre></pre></pre></pre></pre></pre></pre></pre></pre></pre></pre></pre> |  |
|-----------------------------------------------------------------------------|----------------------------------------------------------------------------------------------------|--|
|                                                                             |                                                                                                    |  |
| Define Sections                                                             |                                                                                                    |  |
| Display Name                                                                | Filter                                                                                                    |  |
| Current Assets Other Assets Current Liabilities                             | ACCT.FSSummary=A_CurAsset'<br>ACCT.FSSummary=A_LTAsset'<br>ACCT.FSSummary=L_CurLiability'                                                                                                    |  |
| Other Liabilities                                                           | ACCT.FSSummary='L_LTLiability'                                                                                                    |  |
| Total Net Assets                                                            | ACCT.FSSummary='Q_Equity'                                                                                                    |  |

**NOTE:** These filters cannot be changed, even if using a column other than FSSummary or FSDetail. These filters are based on best practices related to creating balance sheets.

• Step 3: Determine Subtotal Groups - Within each section, you can organize data that comes in from the filters into subgroups. The system then displays a subtotal amount for the group.

**TIP:** Any line items with the subtotal group **None** automatically display first in balance sheet report, but the system does not subtotal the amounts for those line items.

| APLATE COMPANY 2019   GROUP<br>tep 3: Determin | en <b>esdetai</b> li targ<br>1e Subtota | et: BUDGET DRAFT<br>al Groups |                   |                                                   |                                 |                        |                        |                        |                       |
|------------------------------------------------|-----------------------------------------|-------------------------------|-------------------|---------------------------------------------------|---------------------------------|------------------------|------------------------|------------------------|-----------------------|
| termine Subtotal Groups                        |                                         |                               |                   |                                                   |                                 |                        |                        |                        |                       |
| FSDetail                                       | Subtotal Gro                            | up                            |                   |                                                   |                                 |                        |                        |                        |                       |
| Current Assets                                 |                                         |                               |                   |                                                   |                                 |                        |                        |                        |                       |
| A_AR                                           | None                                    | *                             |                   |                                                   |                                 |                        |                        |                        |                       |
| A_ARAllow                                      | None                                    | •                             |                   |                                                   |                                 |                        |                        |                        |                       |
| A_BondCost                                     | 1                                       | -                             |                   |                                                   |                                 |                        |                        |                        |                       |
| A_Cash                                         | 1                                       | $\overline{}$                 |                   |                                                   | Balan                           | ca Shaat Vie           | war                    |                        |                       |
| A_CashInvest                                   | 2                                       | $\exists$ $\land$ $\land$     |                   |                                                   | Dalali                          | ce sneet vie           |                        |                        |                       |
| A Curl trianet                                 |                                         | $\exists \land \land$         | $\mathbf{i}$      | Company 2019                                      |                                 |                        |                        |                        |                       |
| A. CurOtherdanat                               | 2                                       |                               |                   | Period: 8   Year: 2018   Level: Summary   View: M | TD   Period ending February 28, | 2018                   |                        |                        |                       |
| A laurentens                                   | 2                                       |                               |                   | Balance Sheet as of 05/02/2019                    | Balance as of Jun-2016          | Balance as of Jun-2017 | Balance as of Feb-2018 | Change from Prior Year | Budget as of Jun-2018 |
| Cintentory                                     | 3                                       | $\rightarrow$                 |                   |                                                   |                                 |                        |                        |                        |                       |
| Prepaid                                        | 4                                       | ≝ I\ \                        |                   | Current Assets                                    |                                 |                        |                        |                        |                       |
| A_ThirdPartyRec                                | 4                                       | · / /                         | $\langle \rangle$ |                                                   |                                 |                        |                        |                        |                       |
|                                                |                                         |                               |                   | Q A_AR                                            | \$69,468,176                    | \$73,902,309           | \$87,657,118           | \$13,754,809           | \$74,322,097          |
|                                                |                                         |                               |                   | Q ACATALOW                                        | (531,357,180)                   | (333,356,706)          | (541,209,300)          | (57,910,080)           | (534,101,052)         |
|                                                |                                         |                               |                   | Group 1                                           |                                 |                        |                        |                        |                       |
|                                                |                                         |                               |                   | Q A_BondCost                                      | \$627,305                       | \$667,339              | \$600,848              | (\$66,491)             | \$767,078             |
|                                                |                                         | \                             |                   | Q A_Cash                                          | \$4,974,616                     | \$5,289,842            | \$4,770,122            | (\$519,720)            | \$6,108,146           |
|                                                |                                         | \                             |                   | Subtotal Group 1                                  | \$5,601,922                     | \$5,957,181            | \$5,370,970            | (\$586,211)            | \$6,875,224           |
|                                                |                                         |                               |                   |                                                   |                                 |                        |                        |                        |                       |
|                                                |                                         |                               |                   | Group 2                                           |                                 |                        |                        |                        |                       |
|                                                |                                         |                               |                   | Q A_Cashinvest                                    | \$7,097                         | \$7,551                | \$259,457              | \$251,905              | \$72,438              |
|                                                |                                         |                               |                   | Q A_CurLtdAsset                                   | \$1,488,778                     | \$1,583,806            | \$6,236,423            | \$4,652,617            | \$1,800,236           |
|                                                |                                         |                               |                   | Q A_CurOtherAsset                                 | \$2,005,571                     | \$2,133,585            | \$2,210,383            | \$76,797               | \$2,108,317           |
|                                                |                                         |                               |                   | Subtotal Group 2                                  | \$3,501,445                     | \$3,724,942            | \$8,706,262            | \$4,981,319            | \$3,980,991           |
|                                                |                                         |                               |                   | Group 3                                           |                                 |                        |                        |                        |                       |
|                                                |                                         |                               |                   | Q. A.Inventory                                    | \$6,754,506                     | \$6.647,949            | \$6.775.635            | \$127,686              | \$4,328,248           |
|                                                |                                         |                               | \<br>\            | Subtotal Group 3                                  | \$6,754,506                     | \$6,647,949            | \$6,775,635            | \$127,686              | \$4,328,248           |
|                                                |                                         |                               | $\langle \rangle$ |                                                   |                                 |                        |                        |                        |                       |
|                                                |                                         |                               | \                 | Group 4                                           |                                 |                        |                        |                        |                       |
|                                                |                                         |                               |                   | Q A_Prepaid                                       | \$3,785,382                     | \$4,026,990            | \$5,404,405            | \$1,377,415            | \$3,674,788           |
|                                                |                                         |                               |                   | Q A_ThirdPartyRec                                 | \$1,321,092                     | \$1,405,417            | \$502,139              | (\$903,278)            | \$1,768,022           |
|                                                |                                         |                               |                   | Subtotal Group 4                                  | \$5,106,474                     | \$5,432,407            | \$5,906,544            | \$474,137              | \$5,442,810           |
|                                                |                                         |                               |                   |                                                   |                                 |                        |                        |                        |                       |
|                                                |                                         |                               |                   | Total Current Assets                              | \$59.075.338                    | \$62,306,082           | \$73,147,143           | \$10,841,061           | \$60,848,308          |

#### Balance Sheet Template Builder

- Step 4: Configure Subtotal Groups This page allows you to rename the subtotal group as well as the line item detail names from the filter. You can reorder how you want the line item details to display as well as exclude line items, which the system then excludes from the subgroup totals.
- Step 5: Summary and Preview From this step, you can preview the template based on the selections and configurations you selected. You can return to the wizard to make any necessary changes. When you are ready to make the template available to users, publish the template, and it will display in the Balance Sheet Viewer.

At the top of the template builder, the system displays the details about the template, including its publication status.

| TEMPLATE: COMPANY 2019   GROUP BY:<br>Step 5: Summary a | rsdetail   target: Budget DRAFT | < PREV | Save<br>NEXT > |
|---------------------------------------------------------|---------------------------------|--------|----------------|
| <mark>5</mark>                                          |                                 |        |                |
| 0                                                       |                                 |        |                |
| Summary and Preview                                     |                                 |        |                |
| Field                                                   | Details                         |        |                |
| Display Name                                            | Company 2019                    |        |                |
| Description                                             | Latest edition                  |        |                |
| Group By                                                | FSDetail                        |        |                |
| Target                                                  | Budget                          |        |                |

Templates display as one of the following:

• Pending - The template has not been selected for editing.

**NOTE:** For Pending templates, you must complete and save the configurations for each step in the order they are presented. After you complete and save all of the steps, the template changes to Draft, at which point you can move around the steps freely to make modifications.

- **Draft** Any stage during the creation of the template but before the Publish toggle has been selected.
- **Published** The template has been published to the Balance Sheet Viewer. If the template is unpublished, the status changes back to Draft until it is published again.

**NOTE:** If you make and save changes to a published template, the system automatically changes the template to Draft, at which point you will need to click the Publish toggle to Yes to publish the template again.

To create or modify a balance sheet template:

1. In the Mgmt Admin task pane, in the Management Reporting section, double-click Balance Sheet Template Builder.

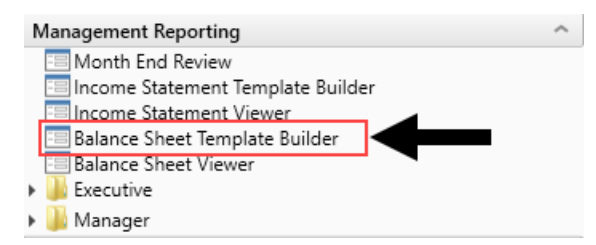

2. Do one of the following:

| То                | Then. |                                                                                                    |                                                                             |                 |  |  |
|-------------------|-------|----------------------------------------------------------------------------------------------------|-----------------------------------------------------------------------------|-----------------|--|--|
| Create a<br>new   | a.    | From the <b>Group By Column</b> drop-down, select the column in the ACCT dimension table based on the amount and type of data to show. |                                                                             |                 |  |  |
| template          | b.    | Click + Create New Template.                                                                                                    |                                                                             |                 |  |  |
| Modify a template | a.    | From the <b>Group By Column</b> drop-down, select the ACCT dimension column in which the template is based.                            |                                                                             |                 |  |  |
|                   | b.    | From the Saved Templates dro<br>modify.                                                                                                | p-down, type or select the template                                         | e to            |  |  |
|                   |       | <b>TIP:</b> After you select the colum Saved Templates title to indicate can select from.                                              | n, the page displays a number next t<br>te the number of available template | to the<br>s you |  |  |
|                   |       | Define Template                                                                                                    |                                                                             |                 |  |  |
|                   |       | Group By Column                                                                                                    | FSDetail                                                                    | •               |  |  |
|                   |       | Saved Templates 1                                                                                                    | Type to search                                                              | •               |  |  |
|                   |       |                                                                                                    | + Create New Template                                                       |                 |  |  |
|                   |       |                                                                                                    | Modify Template Details                                                     |                 |  |  |

- c. Click Modify Template Details.
- 3. In the Create/Modify Template dialog, complete the following fields, and click Save:

| Field        | Description                                                                                                    |
|--------------|----------------------------------------------------------------------------------------------------|
| Display Name | Type a name for the balance sheet.                                                                                               |
|              | <b>TIP:</b> This name displays in filter of the Balance Sheet Viewer as well as the header at the top of the balance sheet page. |
| Description  | Type more information about this template.                                                                                       |
|              | <b>NOTE:</b> This information only displays in the Balance Sheet Viewer.                                                         |
| Target       | Select Budget or None.                                                                                                    |

| Field                                 | Description                                                                                                    |
|---------------------------------------|----------------------------------------------------------------------------------------------------|
| Include Net Income to Fund<br>Balance | Select the check box next to the year totals to include in the Net Income row:                                                                                                    |
|                                       | <b>NOTE:</b> By default, the balance sheet report includes columns for the current year, -1 year, and -2 year amounts, but these options allows you to configure whether or not to include those amounts in the Net Income row at the bottom of the report. |
|                                       | <ul> <li>Current Year - Include in the current year (based on the system year) totals.</li> </ul>                                                                                                    |
|                                       | Ultimate Year - Include the -1 year totals.                                                                                                    |
|                                       | Penultimate Year - Include -2 year totals.                                                                                                    |
|                                       | <ul> <li>Target - Include in Budget if selected as target.</li> </ul>                                                                                                    |

#### 4. Click Next.

| TEMPLATE: COMPANY 2019   GROUP BY:<br>Step 1: Define Ten | <b>fsdetail</b>   target: <b>budget draft</b>      |   |  | NEXT > |
|----------------------------------------------------------|----------------------------------------------------|---|--|--------|
| 1                                                        |                                                    |   |  |        |
|                                                          |                                                    |   |  |        |
| Define Template                                          |                                                    |   |  |        |
| Field                                                    | Options                                            |   |  |        |
| Group By Column                                          | FSDetail                                           | V |  |        |
| Saved Templates 1                                        | Company 2019                                       | • |  |        |
|                                                          | <ul> <li>+ Create New Template</li> <li></li></ul> |   |  |        |

5. In the Step 2 page, in the **Display Name** column, modify the names used as section headers in the balance sheet, as needed, and click **Save**.

| TEMPLATE: COMPANY 2019   GROUP BY: FSDETAIL  <br>Step 2: Define Sections | TEMPLATE: COMPANY 2019   GROUP BY: FSDETAIL   TARGET: BUDGET DRAFT Step 2: Define Sections |  |  |  |  |  |
|--------------------------------------------------------------------------|--------------------------------------------------------------------------------------------|--|--|--|--|--|
| . 2                                                                      |                                                                                            |  |  |  |  |  |
| Define Sections                                                          |                                                                                            |  |  |  |  |  |
| Display Name                                                             | Filter                                                                                     |  |  |  |  |  |
| Current Assets                                                           | ACCT.FSSummary='A_CurAsset'                                                                |  |  |  |  |  |
| Other Assets                                                             | ACCT.FSSummary='A_LTAsset'                                                                 |  |  |  |  |  |
| Current Liabilities                                                      | ACCT.FSSummary='L_CurLiability'                                                            |  |  |  |  |  |
| Other Liabilities                                                        | ACCT.FSSummary='L_LTLiability'                                                             |  |  |  |  |  |
| Total Net Assets                                                         | ACCT.FSSummary='Q_Equity'                                                                  |  |  |  |  |  |

**TIP:** If you build a template based on a column other than FSSummary or FSDetail (especially a customized column), you may want to rename the section headers to best suit the needs of your organization.

- 6. Click Next.
- 7. In the Step 3 page, from the **Subtotal Group** column drop-down, you can group individual line item categories into different subtotal groups by selecting a subgroup number, and click **Save**.

**TIP:** Any line items with the subtotal group **None** automatically display first in the balance sheet report, but the system does not subtotal the amounts for those line items.

| тем<br>St | iplate: <b>company 2019</b>   group by: <b>i</b> | sdetail   target: bu<br>Subtotal C | IDGET DRAFT |
|-----------|--------------------------------------------------|------------------------------------|-------------|
|           | . 3                                              |                                    |             |
| Det       | termine Subtotal Groups                          |                                    |             |
|           | FSDetail                                         | Subtotal Group                     |             |
| ~         | Current Assets                                   |                                    |             |
|           | A_AR                                             | None 🔻                             |             |
|           | A_ARAllow                                        | None 🔻                             |             |
|           | A_BondCost                                       | 1 •                                |             |
|           | A_Cash                                           | 1 •                                |             |
|           | A_CashInvest                                     | 2 🔻                                |             |
|           | A_CurLtdAsset                                    | 2 🔻                                |             |
|           | A_CurOtherAsset                                  | 2 🔻                                |             |
|           | A_Inventory                                      | 3 🔻                                |             |
|           | A_Prepaid                                        | 4 •                                |             |
|           | A_ThirdPartyRec                                  | 4 🔻                                |             |

- 8. Click Next.
- 9. In the Step 4 page, do any of the following, and click Save:
  - To rename a subtotal group, type a new name in the Subtotal Group column field.

**NOTE:** This column field only displays if you assign line items to groups in Step 7.

- To reorder the line item, select the order number from the Order column drop-down.
- To change the name of the line item, edit the name in the **Display Name** column.

• To exclude the line item from displaying in the statement, click the check box in the Exclude column.

| EMPLATE COMPANY 2019   GROUP BY: FSDETAIL   TARGET: BUDGET DRAFT |                 |       |                 |         |  |  |
|------------------------------------------------------------------|-----------------|-------|-----------------|---------|--|--|
| step 4. Configure Sub                                            | lotal Groups    |       |                 |         |  |  |
| 4 1                                                              |                 |       |                 |         |  |  |
| onfigure Subtotal Groups                                         |                 |       |                 |         |  |  |
| Subtotal Group                                                   | FSDetail        | Order | Display Name    | Exclude |  |  |
| Current Assets                                                   |                 |       |                 |         |  |  |
|                                                                  | A_AR            | 1 🔹   | A_AR            |         |  |  |
|                                                                  | A_ARAllow       | 2 💌   | A_ARAllow       |         |  |  |
| Group 1                                                          |                 |       |                 |         |  |  |
|                                                                  | A_BondCost      | 1 🔹   | A_BondCost      |         |  |  |
|                                                                  | A_Cash          | 2 🔻   | A_Cash          |         |  |  |
| Subtotal Group 1                                                 |                 |       |                 |         |  |  |
| Group 2                                                          |                 |       |                 |         |  |  |
|                                                                  | A_CashInvest    | 1 🔻   | A_CashInvest    |         |  |  |
|                                                                  | A_CurLtdAsset   | 2 🔹   | A_CurLtdAsset   |         |  |  |
|                                                                  | A_CurOtherAsset | 3 🔻   | A_CurOtherAsset |         |  |  |
| Subtotal Group 2                                                 |                 |       |                 |         |  |  |
| Group 3                                                          |                 |       |                 |         |  |  |
|                                                                  | A_Inventory     | 1 🔹   | A_Inventory     |         |  |  |
| Subtotal Group 3                                                 |                 |       |                 |         |  |  |
| Group 4                                                          |                 |       |                 |         |  |  |
|                                                                  | A_Prepaid       | 1 🔻   | A_Prepaid       |         |  |  |
|                                                                  | A_ThirdPartyRec | 2 🔻   | A_ThirdPartyRec |         |  |  |
| Subtotal Group 4                                                 |                 |       |                 |         |  |  |

#### 10. Click Next.

- 11. In the Step 5 page, do one of the following:
  - To show a preview of the template, click **Click to Preview Template**. For more information on how to navigate the balance sheet, see Steps 2-3 in Viewing balance sheets.

**TIP:** To fine tune your template, return to the Balance Sheet Template Builder and repeat steps 2-10.

• To publish the template to the Balance Sheet Viewer, click the **Publish** toggle to **Yes**.

| TEMPLATE: COMPANY 2019   GROUP     | BY: FSDETAIL   TARGET: BUDGET DRAFT |        | Save |
|------------------------------------|-------------------------------------|--------|------|
| Step 5: Summary                    | and Preview                         | < PREV |      |
| 5                                  |                                     |        |      |
| Summary and Preview                |                                     |        |      |
| Field                              | Details                             |        |      |
| Display Name                       | Company 2019                        |        |      |
| Description                        | Latest edition                      |        |      |
| Group By                           | FSDetail                            |        |      |
| Target                             | Budget                              |        |      |
| Include Net Income to Fund Balance |                                     |        |      |
| Current Year                       | Yes                                 |        |      |
| Ultimate Year                      | No                                  |        |      |
| Penultimate Year                   | No                                  |        |      |
| Target                             | No                                  |        |      |
| Publish                            | No                                  |        |      |
|                                    | Q Click to Preview Template         |        |      |

## Publishing or unpublishing balance sheet templates

If you unpublish a template, it will no longer display in the Balance Sheet Viewer.

To publish or unpublish balance sheet templates:

1. In the Mgmt Admin task pane, in the Management Reporting section, double-click Balance Sheet Template Builder.

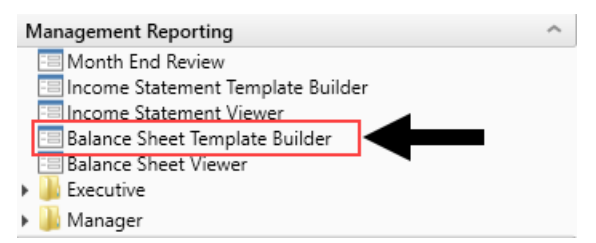

- 2. From the **Group By Column** drop-down, select the ACCT dimension column in which the template is based.
- 3. From the Saved Templates drop-down, type or select the template to modify.

| Define Template   |                         |   |
|-------------------|-------------------------|---|
| Group By Column   | FSDetail                | • |
| Saved Templates 1 | Type to search          | • |
|                   | + Create New Template   |   |
|                   | Modify Template Details |   |

- 4. Click Modify Template Details.
- 5. Click the fifth square for Step 5 in the upper left corner of the page.

**TIP:** You can also navigate through each step by clicking **Next** > in the upper right corner of the page.

| emplate: <b>fssummary-1</b>   group by:<br>Step 1: Define Ter | FSSUMMARY TARGET:BUDGET DRAFT |   | < |
|---------------------------------------------------------------|-------------------------------|---|---|
| , հայ                                                         |                               |   |   |
| Define Template Step 5: Summan                                | y and Preview                 |   |   |
| Field                                                         | Options                       |   |   |
| Group By Column                                               | FSSummary                     | • |   |
|                                                               | F88                           |   |   |

- 6. In the Step 5: Summary and Preview Page, do one of the following:
  - To publish the template, click the Publish toggle to Yes.
  - To unpublish the template, click the Publish toggle to No.
- 7. Click Save.

## Viewing balance sheets

The Balance Sheet Viewer allows you to view multiple balance sheet reports from an easy-to-use utility. From the viewer, you can filter a report by selecting the report to view along with other variables, such as year, period, level (summary or detail).

| fiews                   | Company 2019                                        |                              |                        |                        |                        |                       |  |
|-------------------------|-----------------------------------------------------|------------------------------|------------------------|------------------------|------------------------|-----------------------|--|
| t Balance Sheet Report  | Period: 8   Year: 2018   Level: Summary   View: MTE | Period ending February 28, 2 | 018                    |                        |                        |                       |  |
|                         |                                                     | D. 1                         | 0 1 0017               | D   (5   0040          |                        | D     (1 0010         |  |
| at Period               | Balance Sheet as of 04/29/2019                      | Balance as of Jun-2016       | Balance as of Jun-2017 | Balance as of Feb-2018 | Change from Prior Year | Budget as of Jun-2018 |  |
| • 2                     |                                                     |                              |                        |                        |                        |                       |  |
|                         | Current Assets                                      |                              |                        |                        |                        |                       |  |
| ict Year                |                                                     |                              |                        |                        |                        |                       |  |
| J18 v J                 | Group 1                                             |                              |                        |                        |                        |                       |  |
| ct Level                | Q A_AR                                              | \$69,468,176                 | \$73,902,309           | \$87,657,118           | \$13,754,809           | \$74,322,097          |  |
| ummary 🗸 🗴              | Q A_ARAllow                                         | (\$31,357,186)               | (\$33,358,706)         | (\$41,269,386)         | (\$7,910,680)          | (\$34,101,062)        |  |
|                         | Subtotal Group 1                                    | \$38,110,991                 | \$40,543,603           | \$46,387,732           | \$5,844,129            | \$40,221,035          |  |
| intity View (Max of 20) |                                                     |                              |                        |                        |                        |                       |  |
| ect Entity Filter Type  | Group 2                                             |                              |                        |                        |                        |                       |  |
| lone 🗸 3                | Q A_BondCost                                        | \$627,305                    | \$667,339              | \$600,848              | (\$66,491)             | \$767,078             |  |
|                         | Q A_Cash                                            | \$4,974,616                  | \$5,289,842            | \$4,770,122            | (\$519,720)            | \$6,108,146           |  |
| Apply Clear All Cancel  | Subtotal Group 2                                    | \$5,601,922                  | \$5,957,181            | \$5,370,970            | (\$586,211)            | \$6,875,224           |  |
|                         |                                                     |                              |                        |                        |                        |                       |  |
|                         | Group 3                                             |                              |                        |                        |                        |                       |  |
|                         | Q A_CashInvest                                      | \$7,097                      | \$7,551                | \$259,457              | \$251,905              | \$72,438              |  |
|                         | Q A_CurLtdAsset                                     | \$1,488,778                  | \$1,583,806            | \$6,236,423            | \$4,652,617            | \$1,800,236           |  |
|                         | Q A_CurOtherAsset                                   | \$2,005,571                  | \$2,133,585            | \$2,210,383            | \$76,797               | \$2,108,317           |  |
|                         | Subtotal Group 3                                    | \$3,501,445                  | \$3,724,942            | \$8,706,262            | \$4,981,319            | \$3,980,991           |  |
|                         |                                                     |                              |                        |                        |                        |                       |  |
|                         | Group 4                                             |                              |                        |                        |                        |                       |  |
|                         | Q A_Inventory                                       | \$6,754,506                  | \$6,647,949            | \$6,775,635            | \$127,686              | \$4,328,248           |  |
|                         | Q A_Prepaid                                         | \$3,785,382                  | \$4,026,990            | \$5,404,405            | \$1,377,415            | \$3,674,788           |  |
|                         | Q A_ThirdPartyRec                                   | \$1,321,092                  | \$1,405,417            | \$502,139              | (\$903,278)            | \$1,768,022           |  |
|                         | Subtotal Group 4                                    | \$11,860,980                 | \$12,080,356           | \$12,682,179           | \$601,824              | \$9,771,058           |  |
|                         |                                                     |                              |                        |                        |                        |                       |  |
|                         | Total Current Assets                                | \$59,075,338                 | \$62,306,082           | \$73,147,143           | \$10,841,061           | \$60,848,308          |  |
|                         |                                                     |                              |                        |                        |                        |                       |  |
|                         | Other Assets                                        |                              |                        |                        |                        |                       |  |
|                         | Juliei Assels                                       |                              |                        |                        |                        |                       |  |

By default, the report displays the balance sheet report by budget (e.g. MTD), but you can also view the budget organized by entity by clicking View in the upper right corner of the page.

| 7 9                                                         |                                                     |                                     |                   |                    |                         |                        |                        |                     |                       |                      | ☆ ? |
|-------------------------------------------------------------|-----------------------------------------------------|-------------------------------------|-------------------|--------------------|-------------------------|------------------------|------------------------|---------------------|-----------------------|----------------------|-----|
| Filters #                                                   |                                                     |                                     |                   |                    |                         |                        |                        |                     |                       |                      |     |
| a All Menue                                                 |                                                     |                                     |                   |                    |                         |                        |                        |                     |                       |                      |     |
| Colors Release Chest Depart                                 | Company 2019                                        |                                     |                   |                    |                         |                        |                        |                     |                       |                      |     |
| Select balance sneet Report                                 | Period: 8   Year: 2018   Level: Summary   View: Ent | aty   Period ending February 28, 21 | 318               |                    |                         |                        |                        |                     |                       |                      |     |
|                                                             | Balance Sheet as of 05/02/2019                      | KH University                       | KH Medical Center | KH Physician Group | Rehabilitation Care Hos | KH Medical Enterprises | KH NeuroSurgery Clinic | Eliminating Entries | KH Medical Associates | KH Physician Network | Tot |
| Select Period                                               |                                                     |                                     |                   |                    |                         |                        |                        |                     |                       |                      |     |
| 8                                                           | Current Assets                                      |                                     |                   |                    |                         |                        |                        |                     |                       |                      |     |
| Select Year                                                 |                                                     |                                     |                   |                    |                         |                        |                        |                     |                       |                      |     |
| 2018 🗸 🕺                                                    | 0.4.48                                              | \$924.002                           | 000 450 515       | 00                 | 09 970 611              | 00                     | 60                     | 00                  | 00                    | 00                   |     |
| Select Level                                                | Q & ARAllow                                         | (\$309.000)                         | (\$38,679,691)    | 50                 | (\$2,280,695)           | 50                     | \$0                    | 50                  | 50                    | 50                   |     |
| Summary - X                                                 |                                                     |                                     |                   |                    |                         |                        |                        |                     |                       |                      |     |
| Juninary                                                    |                                                     |                                     |                   |                    |                         |                        |                        |                     |                       |                      |     |
| <ul> <li>For Entity View Only (Select max of 20)</li> </ul> | Group 1                                             | 0000000                             |                   | 60                 | <b>A</b> 0              | 00                     | 60                     | 00                  | 60                    | 10                   |     |
| Select Entity Filter Type                                   | Q A Cosh                                            | 0000,040                            | 00                | 80                 | 00                      | 00                     | 00                     | 00                  | 00 06 156             | 00                   |     |
| None                                                        | Subtotal Group 1                                    | \$5 364 815                         | \$0               | \$0                | \$0                     | \$0                    | \$0                    | \$0                 | \$6 156               | \$0                  |     |
|                                                             | Subour Goup .                                       |                                     |                   |                    |                         |                        |                        |                     |                       |                      |     |
| Analyse Class All Constal                                   |                                                     |                                     |                   |                    |                         |                        |                        |                     |                       |                      |     |
| Apply Clear An Cancer                                       | Group 2                                             | \$250.457                           | 60                | 00                 | 00                      | 00                     | 00                     | 00                  | 00                    | 00                   |     |
|                                                             | Q & Curl triasset                                   | \$6236423                           | 50<br>\$0         | 50                 | S0                      | 50                     | \$0                    | 50                  | 50                    | 50                   |     |
|                                                             | Q A CurOtherAsset                                   | (\$532,432)                         | \$1.594.635       | \$0                | \$1,256,680             | \$0                    | (\$108.500)            | (\$0)               | \$0                   | SO                   |     |
|                                                             | Subtotal Group 2                                    | \$5,963,447                         | \$1,594,635       | \$0                | \$1,256,680             | SO.                    | (\$108,500)            | (\$0)               | \$0                   | SO                   |     |
|                                                             |                                                     |                                     | View              |                    |                         | v                      |                        |                     |                       |                      |     |
|                                                             | Group 3                                             |                                     | Viev              | ·                  |                         | <u>^</u>               |                        |                     |                       |                      |     |
|                                                             | Q A inventory                                       | ŝo                                  | \$4.18: Ve        | W Fatity           | ×                       | ŝo                     | \$0                    | ŝo                  | \$2.592.111           | ŝo                   |     |
|                                                             | Subtotal Group 3                                    | \$0                                 | \$4,183           | MTD                |                         | \$0                    | \$0                    | \$0                 | \$2,592,111           | \$0                  |     |
|                                                             |                                                     |                                     |                   | Entity             |                         |                        |                        |                     |                       |                      |     |
|                                                             | Group 4                                             |                                     |                   |                    |                         |                        |                        |                     |                       |                      |     |
|                                                             | Q A Prepaid                                         | \$5016342                           | \$38              |                    | OK Close                | 80                     | \$5,000                | \$0                 | \$0                   | so                   |     |
|                                                             | Q A_ThirdPartyRec                                   | \$0                                 | \$142,107         | 30 1               | 0000000                 | SO                     | \$0                    | \$0                 | \$0                   | SO                   |     |
|                                                             | Subtotal Group 4                                    | \$5,016,342                         | \$525,202         | \$0                | \$360,000               | \$0.                   | \$5,000                | \$0                 | \$0                   | \$0                  |     |
|                                                             |                                                     |                                     |                   |                    |                         |                        |                        |                     |                       |                      |     |
|                                                             |                                                     |                                     |                   |                    |                         |                        |                        |                     |                       |                      |     |

To view balance sheets:

- 1. Navigate to one of the following:
  - In the Mgmt Report task pane, in the Performance Reporting section, double-click Balance Sheet Viewer.
  - In the Mgmt Admin task pane, in the Management Reporting section, double-click Balance Sheet Viewer.

2. By default, the report displays the budget view (e.g. MTD). To view the report by entity, in the upper right corner of the page, click **View**. From the **View** dialog, click **Entity**, and hen click **OK**.

| Company 2019<br>Period: 8   Year: 2018   Level: Summary   View: Entity | Period ending February 28, 2 | 2018              |                    |                         |                        |                        |                     | View                  |
|------------------------------------------------------------------------|------------------------------|-------------------|--------------------|-------------------------|------------------------|------------------------|---------------------|-----------------------|
| Balance Sheet as of 05/02/2019                                         | KH University                | KH Medical Center | KH Physician Group | Rehabilitation Care Hos | KH Medical Enterprises | KH NeuroSurgery Clinic | Eliminating Entries | KH Medical Associates |
| Current Assets                                                         | \$824,992                    | \$83,452,515      | \$0                | \$3,379,611             | \$0                    | ŝo                     | ŝo                  | \$0                   |
| Q A_ARAllow                                                            | (\$309,000)                  | (\$38,679,691)    | \$0                | (\$2,280,695)           | \$0                    | \$0                    | \$0                 | \$0                   |
| Group 1<br>Q. A_BondCost<br>Q. A_Cash                                  | \$600,848<br>\$4,763,966     | \$0<br>\$0        | \$0<br>\$0         | \$0<br>\$0              | \$0<br>\$0             | \$0<br>\$0             | \$0<br>\$0          | \$0<br>\$6,156        |
| Subtotal Group 1                                                       | \$5,364,815                  | \$0               | \$0                | \$0                     | \$0                    | \$0                    | \$0                 | \$6,156               |

- 3. From the **Filters** panel, do any of the following:
  - a. In the All Views section drop-downs, select the balance sheet report, the period, the year, and the summary or detail level.
  - b. If you are viewing the report by entity (as described in Step 2 above), in the **For Entity View Only** section, do one of the following:

| То                                            | Then. |                                                                                                    |
|-----------------------------------------------|-------|----------------------------------------------------------------------------------------------------|
| Select entities by creating or using a filter | a.    | From the Select Entity Filter Type drop-<br>down, select Filter.                                                                                                    |
|                                               | b.    | From the Select Entity Filter drop-down,<br>select or create a new filter. For instructions,<br>see Using the Filter Wizard.                                                                                                    |
|                                               |       | <b>IMPORTANT:</b> An entity must be active for it<br>to display in the report. Active entities are<br>indicated in the Entity dimension table in<br>the Active column. If the filter you create or<br>use includes more than 20 entities, the<br>system will not display the report until you<br>adjust the filter so that it includes less than<br>20 entities. |
|                                               | c.    | Click Apply.                                                                                                    |

| То                                     | Then                                                                                                    |
|----------------------------------------|----------------------------------------------------------------------------------------------------|
| Select entities by group type and name | <ul> <li>a. From the Select Entity Filter Type drop-<br/>down, select By Group.</li> </ul>                                           |
|                                        | <ul> <li>From the Select Entity Group Type drop-<br/>down, select the group type.</li> </ul>                                         |
|                                        | <ul> <li>Optionally, from the Select Group Name<br/>drop-down, select the name of the entity<br/>group.</li> </ul>                   |
|                                        | <ul> <li>Optionally, from the Select Entity drop-<br/>down, select an individual entity included in<br/>the entity group.</li> </ul> |
|                                        | e. Click Apply.                                                                                                    |

4. In the report, you can drill down to the department level by clicking the magnifying glass icon to the left of the line item to view department details regarding the associated line item. From the department level, you can then drill down to the account level.

# Working with Income Statements

An income statement measures an organization's financial health over a specific accounting period. The income statement reports income through a particular time period and focuses on four key areas:

- Revenue
- Expenses
- Gains
- Losses

#### Revenues and expenses

In Axiom Performance Reporting, the income statements cover the following areas:

- **Patient Revenue** Revenue realized through primary activities is often referred to as operating revenue. For healthcare organizations, the revenue from primary activities usually refers to revenue achieved from offering services to patients. This includes in patient, outpatient, and other patient revenue.
- **Deductions from Revenue** Deductions from Revenue means reductions from gross revenue resulting from inability to collect payment of charges. Such reductions include bad debts, contractual adjustments, uncompensated care, administrative, courtesy and policy discounts and adjustments and other such revenue deductions.
- **Other Revenue** Revenues realized through secondary, non-core business activities are often referred to as Other Revenue.
- **Operating Expenses** An operating expense is an expense a business incurs through its normal business operations. Operating expenses for healthcare organizations usually include benefits, salaries, medical supplies, drugs, rent, utilities, etc.
- Non-Operating Revenue Non-operating revenue is the portion of your organization's income that is derived from activities not related to its core business operations. Non-operating income can include such items as dividend income, gains and losses from investments, asset write-downs, and other non-operating revenues and expenses.

#### Creating income statements in Axiom Management Reporting

While the information covered above provides a basic overview of how income statements work in most healthcare organizations, the way they are created in your organization may vary depending on who is viewing the information and what they want to see. For example, someone at the Board of Directors level my only want to view high-level information while managers may want to see specific details at the line item level.

In Axiom Performance Reporting, users with PR Admin and PR Analyst roles can create income statement templates for their organization using the Income Statement Template Builder. For example, they can create a summary version of the income statement used by director-level personnel and create a detailed version template to meet the needs of those that need to see more details.

Users can select the income statement to view using the Income Statement Viewer. From the viewer, users can filter the reports by selecting the report to view along with other variables, such as the period, year, and level (summary or detail). They can also select the budget view and the target, as well as drill down to the line item detail level to view specific data.

# Configuring ACCT dimension columns for the Income Statement and Balance Sheet Template Builders

By default, both the Income Statement and Balance Sheet Template Builders include the FSSummary and FSDetail columns from the ACCT dimension. You can also include other columns from the ACCT dimension, even custom columns, but you must complete the following steps:

1. In the column description, prefix the column name with "FS". This triggers the system to add the column to the template builder.

**NOTE:** Make sure you add a space between "FS " and the column name.

2. The following dimension columns must be configured as follows:

| Statement Column | Type Column       | FSummary Column   |
|------------------|-------------------|-------------------|
| IS               | Must have entries | Must have entries |
|                  |                   |                   |

**Balance Sheets** 

Income Statements

| Statement Column | Type Column | FSummary Column   |
|------------------|-------------|-------------------|
| BS               | N/A         | Must have entries |

3. Save the changes to the dimension.

## Creating or modifying an income statement template

The Income Statement Template Builder allows anyone with the PR Admin and PR Analyst roles to easily and quickly configure income statements for their organization. The templates created using this wizard display to all Axiom Performance Reporting users in the Income Statement Viewer.

Template building includes five main steps:

- Step 1: Define the template Use this page to select the ACCT dimension column in which to pull in data to the income statement. By default, the template includes FSSummary and FSDetail. The FSSummary template only displays summary data to users, while FSDetail includes the line item details. You can include other columns in the template builder, but you need to configure them in the ACCT dimension before they will display as an option. For more information, see Configuring ACCT dimension columns for the Income Statement and Balance Sheet Template Builders.
- Step 2: Define Sections This step allows you to name the major sections of your income statement. By default, pre-loaded names are defined, but you can change them to best meet the needs of your organization. This step also displays the filters used to pull in the data for each section.

**NOTE:** These filters cannot be changed, even if using a column other than FSSummary or FSDetail. These filters are based on best practices related to creating income statements.

| Step 2: Define Sections |                                                                          |
|-------------------------|--------------------------------------------------------------------------|
| 2                       |                                                                          |
|                         |                                                                          |
| Define Sections         |                                                                          |
| Display Name            | Filter                                                                   |
|                         |                                                                          |
| Patient Revenue         | ACCT.FSSummary='R_PatientRev'                                            |
| Deductions from Revenue | ACCT.Type='Deduction'                                                    |
| Other Revenue           | ACCT.FSSummary='R_OtherRev'                                              |
| Operating Expenses      | ACCT.FSSummary IN ('E_OtherExp', 'E_Salaries', 'E_Supplies','E_BadDebt') |
| Non-Operating Revenue   | ACCT.FSSummary='R_NonOpRev'                                              |

• Step 3: Determine Subtotal Groups - Within each section, you can group the data that comes in from the filters into subgroups. In the following example, the Inpatient and Outpatient revenue are configured to display in subtotal Group 1, and Other Patient Revenue displays in subtotal Group 2.

| TEMPLATE FSDETAIL-1 (GROUP BY FSDETAIL I VIEW MTD-YTD   TARGET: BUDGET<br>Step 3: Determine Subtotal Groups<br>3 |                                                                   |                              |                              |                            |            |                              |
|----------------------------------------------------------------------------------------------------|-------------------------------------------------------------------|------------------------------|------------------------------|----------------------------|------------|------------------------------|
| Determine Subtotal Groups<br>FSDetail Subtotal Group                                                             | Incor                                                             | ne Staten                    | nent Vie                     | wer                        |            |                              |
| ✓ Patient Revenue                                                                                                | FSDetail-3<br>Period: 8   Year: 2018   Level: Summary   View: MTD | •YTD   Target: Budget   Peri | od ending February 28, 2     | 2018                       |            |                              |
| R_IPRev 1 V                                                                                                    |                                                                   |                              |                              | Current Period             |            |                              |
| R_OthPtRev 2 V                                                                                                   | Patient Revenue                                                   | Actual                       | Budget                       | Variance                   | Variance % | Same Month LY                |
|                                                                                                    | Group 1<br>Q. R_IPRev                                             | \$29,328,602                 | \$29,203,469                 | \$125,132                  | 0.4%       | \$22,630,351                 |
|                                                                                                    | Q R_OPRev<br>Subtotal Group 1                                     | \$13,573,329<br>\$42,901,931 | \$13,115,539<br>\$42,319,009 | \$457,790<br>\$582,922     | 3.5%       | \$11,217,692<br>\$33,848,044 |
|                                                                                                    | Group 2<br>Q. R_OthPtRev<br>Subtotal Group 2                      | \$19,202,131<br>\$19,202,131 | \$19,952,782<br>\$19,952,782 | (\$750,651)<br>(\$750,651) | (3.8%)     | \$17,385,036<br>\$17,385,036 |
|                                                                                                    | Total Patient Revenue                                             | \$62,104,062                 | \$62,271,791                 | (\$167,729)                | (0.3%)     | \$51,233,079                 |

- Step 4: Configure Subtotal Groups This page allows you to rename the subtotal group as well as the line item detail names from the filter. You can reorder how you want the line item details to display as well as exclude line items, which the system then excludes from the subgroup totals.
- Step 5: Summary and Preview From this step, you can preview the template based on the selections and configurations you selected. You can return to the wizard to make any necessary changes. When you are ready to make the template available to users, publish the template, and it will display in the Income Statement Viewer.

At the top of the template builder, the system displays the details about the template, including its publication status.

| ø                                                       |                                                     |   |        |              | ? |
|---------------------------------------------------------|-----------------------------------------------------|---|--------|--------------|---|
| TEMPLATE: FSDETAIL-3   GROUP BY: FSI<br>Step 5: Summary | Detail   view: mtd-ytd   target: Budget Draft Draft | • | < PREV | Save<br>NEXT |   |
| <b>.</b> 5                                              |                                                     |   |        |              |   |
|                                                         |                                                     |   |        |              |   |
| Summary and Preview                                     |                                                     |   |        |              |   |
| Field                                                   | Details                                             |   |        |              |   |
| Display Name                                            | FSDetail-3                                          |   |        |              | C |
| Description                                             | FSDetail-3                                          |   |        |              |   |

Templates display as one of the following:

Income Statement Template Builder

• Pending - The template has not been selected for editing.

**NOTE:** For Pending templates, you must complete and save the configurations for each step in the order they are presented. After you complete and save all of the steps, the template changes to Draft, at which point you can move around the steps freely to make modifications.

- **Draft** Any stage during the creation of the template but before the Publish toggle has been selected.
- **Published** The template has been published to the Income Statement Viewer. If the template is unpublished, the status changes back to Draft until it is published again.

**NOTE:** If you make and save changes to a published template, the system automatically changes the template to Draft, at which point you will need to click the Publish toggle to Yes to publish the template again.

To create or modify an income statement template:

1. In the Mgmt Admin task pane, in the Management Reporting section, double-click Income Statement Template Builder.

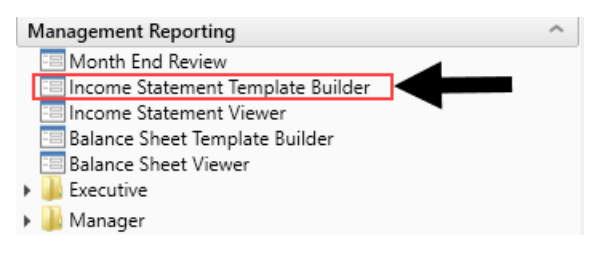

2. Do one of the following:

| То              | Then                                                               |
|-----------------|--------------------------------------------------------------------|
| Create a        | a. From the Group By Column drop-down, select the column in the    |
| new<br>template | ACCT dimension table based on the amount and type of data to show. |
|                 | b. Click + Create New Template.                                    |

| То                   | Then. |                                                                                                    |                         |   |
|----------------------|-------|----------------------------------------------------------------------------------------------------|-------------------------|---|
| Modify a<br>template | a.    | From the <b>Group By Column</b> drop-down, select the ACCT dimension column in which the template is based.                                                              |                         |   |
|                      | b.    | From the <b>Saved Templates</b> drop-down, type or select the template to modify.                                                                                        |                         |   |
|                      |       | <b>TIP:</b> After you select the column, the page displays a number next to the Saved Templates title to indicate the number of available templates you can select from. |                         |   |
|                      |       | Define Template                                                                                                    |                         |   |
|                      |       | Group By Column                                                                                                    | FSDetail                | • |
|                      |       | Saved Templates 🚺                                                                                                    | Type to search          | • |
|                      |       |                                                                                                    | + Create New Template   |   |
|                      |       |                                                                                                    | Modify Template Details |   |

3. In the Create/Modify Template dialog, complete the following fields, and click Save:

c. Click Modify Template Details.

| Field        | Description                                                                                                    |
|--------------|----------------------------------------------------------------------------------------------------|
| Display Name | Type a name for the income statement.                                                                                                    |
|              | <b>TIP:</b> This name displays in filter of the Income Statement<br>Viewer as well as the header at the top of the income<br>statement page.                                                                                                    |
| Description  | Type more information about this template.                                                                                                    |
|              | <b>NOTE:</b> This information only displays in the Income Statement Template Viewer.                                                                                                    |
| View         | Select how to view the income statement date.                                                                                                    |
| 12-Month     | If you select <b>12-Month</b> from the <b>View</b> drop-down, select the type of 12-month view to display.                                                                                                    |
| Target       | Select the budget target.                                                                                                    |
|              | <b>NOTE:</b> This drop-down is not enabled when you select 12-<br>Month or Entity from the View drop-down. We<br>recommend, however, that you set a target - even if it is not<br>the default view - because this information is passed on the<br>to the drills in the income statement. |

#### 4. Click Next.

| TEMPLATE: FSDETAIL-1   GROUP<br>Step 1: Define | by: <b>fsdetail</b>   view: <b>mtd-ytd</b>   target:<br>Template | BUDGET | < PREV NEXT > |
|------------------------------------------------|------------------------------------------------------------------|--------|---------------|
| 1                                              |                                                                  |        |               |
| Define Template                                |                                                                  |        |               |
| Course Du Column                               | <b>F0D-t-1</b>                                                   |        | _             |
|                                                | FSDetail                                                         | ▼      |               |
| Saved Templates 2                              | FSDetail-1                                                       | ▼      |               |
|                                                | + Create New Template                                            |        |               |
|                                                | Modify Template Details                                          |        |               |

5. In the Step 2 page, in the **Display Name** column, modify the names used as section headers in the income statement, as needed, and click **Save**.

**TIP:** If you are building a template based on a column other than FSSummary or FSDetail (especially a customized column), you may want to rename the section headers to best suit the needs of your organization.

- 6. Click Next.
- 7. In the Step 3 page, from the **Subtotal Group** column drop-down, you can group individual line item categories into different subtotal groups by selecting a subgroup number, and click **Save**.
- 8. Click Next.
- 9. In the Step 4 page, do any of the following, and click Save:
  - To change the name of the subtotal group, edit the name in the Subtotal Group column.
  - To reorder the line item, select the order number from the Order column drop-down.
  - To change the name of the line item, edit the name in the **Display Name** column.
  - To exclude the line item from displaying in the statement, click the check box in the Exclude column.
- 10. Click Next.
- 11. In the Step 5 page, do one of the following:
  - To show a preview of the template, click **Click to Preview Template**. For more information on how to navigate the income statement, see Steps 2-3 in Viewing income statements.

**TIP:** To fine tune your template, return to the Income Statement Template Builder and repeat steps 2-10.

• To publish the template to the Income Statement Viewer, click the Publish toggle to Yes.

## Publishing or unpublishing income statement templates

If you unpublish a template, it will no longer display in the Income Statement Viewer.

To publish or unpublish income statement templates:

1. In the Mgmt Admin task pane, in the Management Reporting section, double-click Income Statement Template Builder.

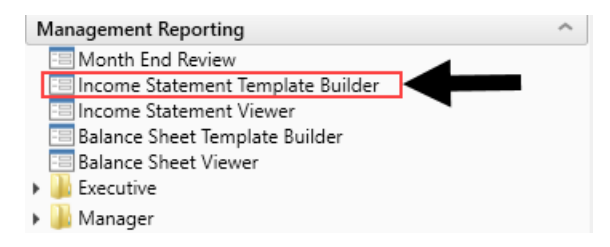

- 2. From the **Group By Column** drop-down, select the ACCT dimension column in which the template is based.
- 3. From the Saved Templates drop-down, type or select the template to modify.

| Define Template   |                         |   |
|-------------------|-------------------------|---|
| Group By Column   | FSDetail                | ▼ |
| Saved Templates 1 | Type to search          | • |
|                   | + Create New Template   |   |
|                   | Modify Template Details |   |

- 4. Click Modify Template Details.
- 5. Click the fifth square for Step 5 in the upper right corner of the page.
| T | remplate: <b>pending</b><br>Step 1: Define Tem | plate          |   |  |
|---|------------------------------------------------|----------------|---|--|
|   |                                                |                |   |  |
| 1 | Step 5: Summary a                              | and Preview    |   |  |
|   | Field                                          | Options        |   |  |
|   | Group By Column                                | Type to search | • |  |
|   | Saved Templates 4                              | Type to search | ▼ |  |
|   |                                                |                |   |  |

- 6. In the Step 5: Summary and Preview Page, do one of the following:
  - To publish the template, click the Publish toggle to Yes.
  - To unpublish the template, click the Publish toggle to No.
- 7. Click Save.

### Viewing income statements

The Income Statement Viewer allows you to view multiple income statement reports from an easy-to-use utility. From the viewer, you can filter the reports by selecting the report to view along with other variables, such as the period, year, and level (summary or detail). You can also select the budget view and the target, as well as drill down to the line item detail level to view specific data.

| 7 👳                            |                                                                    |                                         |                                  |                |            |               | ☆ ?  |
|--------------------------------|--------------------------------------------------------------------|-----------------------------------------|----------------------------------|----------------|------------|---------------|------|
| Filters <b>#</b>               |                                                                    |                                         |                                  |                |            |               |      |
| Select Income Statement Report | FSDetail-3<br>Period: 8   Year: 2018   Level: Summary   View: MTD- | <b>YTD</b>   Target: <b>Budget</b>   Pe | riod ending <b>February 28</b> , | 2018           |            |               | View |
| Select Period                  |                                                                    |                                         |                                  | Current Period |            |               |      |
| •                              | Income Statement as of 02/28/2019                                  | Actual                                  | Budget                           | Variance       | Variance % | Same Month LY | Act  |
| Select Year 2018  Select Level | Patient Revenue                                                    |                                         |                                  |                |            |               | Î    |
| Summary 🗸 🗶                    | Q R_OthPtRev                                                       | \$19,202,131                            | \$19,952,782                     | (\$750,651)    | (3.8%)     | \$17,385,036  | -    |
| Apply Clear All Cancel         | In Patient and Out Patient                                         |                                         |                                  |                |            |               |      |
|                                | Q R_IPRev                                                          | \$29,328,602                            | \$29,203,469                     | \$125,132      | 0.4%       | \$22,630,351  |      |
|                                | Q R_OPRev                                                          | \$13,573,329                            | \$13,115,539                     | \$457,790      | 3.5%       | \$11,217,692  |      |
|                                | Subtotal In Patient and Out Patient                                | \$42,901,931                            | \$42,319,009                     | \$582,922      | 1.4%       | \$33,848,044  | ę    |
|                                | Total Patient Revenue                                              | \$62,104,062                            | \$62,271,791                     | (\$167,729)    | (0.3%)     | \$51,233,079  | Ś    |
|                                | Daduations from Dovanua                                            |                                         |                                  |                |            |               |      |

To view income statements:

- 1. Navigate to one of the following:
  - In the Mgmt Report task pane, in the Performance Reporting section, double-click Income Statement Viewer.
  - In the Mgmt Admin task pane, in the Management Reporting section, double-click Income Statement Viewer.
- 2. From the Filters panel, do any of the following:
  - Select from any of the variables, and click Apply.
  - To remove the variable selections, click Clear All.
- 3. Do any of the following, as needed:
  - View Click View in the upper right corner of the page to change the budget view and/or target.
  - **Drill down** Click the magnifying glass icon to the left of the line item to view details regarding the associated line item. Drill-down options are available for the following levels:
    - Department
    - Account
    - Transaction
    - Job code
    - Revenue usage
    - Physician and Physician detail

## Setting Up Initiatives

In the budget workbook, users can budget new projects in the Initiatives tab by entering the project and its monthly budget values for specified accounts related to the project. These projects are outside of your organization or department's normal operations.

Before users can add projects to a budget plan file, however, you (as the Axiom Budgeting administrator) must first enter the project into the INITIATIVEID dimension table and determine if the initiative is to approved or excluded from the next year budget amounts in the database. The budgets for each new initiative save to unique initiative IDs so that users can analyze the new initiative budget separately from the ongoing operating budget.

There are two types of budgets your organization can create: System and Department. System projects are those projects that include multiple departments. Department projects are those specific to an individual department. Before users can enter initiatives in their budgets, you must first set up the projects in the INITIATIVEID dimension.

When a user enters the project in the Initiatives tab, part of the process includes adding each of the individual accounts to budget for the project. Adding each account can be time consuming—especially for larger projects that include multiple accounts. To save time, you can create initiative profiles, which allow users to copy an account structure from an existing department and use it as the model for system or department initiatives.

## Configuring accounts for initiatives

Before setting up initiatives, you need to ensure that accounts are set up in the ACCT dimension to be included for initiatives in the budget workbook.

To configure accounts for initiatives:

- 1. Open the ACCT dimension using the Dimension Maintenance Utility.
- 2. In the **InitStdLine** column for the account to make available for initiatives, double-click the folder icon to the right of the InitStdLine column.

# Maintenance Dimension : ACCT DataSet filter : (DataSetname IN ('General','BP') OR DataSetName = ") (') the column is duplicate. Only the first instance will be saved back ACCT Description 0 Default ACCT 1 Salary & Hours Analysis

| 0 | Default ACCT                   | 0        | NA | $\simeq$ | NA | 2        |
|---|--------------------------------|----------|----|----------|----|----------|
| 1 | Salary & Hours Analysis        | $\simeq$ | NA | $\simeq$ | NA | $\simeq$ |
| 3 | Paid Hours GL-Based Analysis   | $\simeq$ | NA | $\simeq$ | NA | $\simeq$ |
| 4 | Non Salary Assessment Supplies |          | NA | ~        | NA | 2        |
| 5 | Non Salary Assessment Drugs    | $\simeq$ | NA | $\simeq$ | NA | $\simeq$ |
|   |                                |          |    |          | -  |          |

🗁 InitType

In the **Choose Value** dialog for the InitStdLine, there are five validated values to select from. The following table lists the Initiative Standard Lines that we recommend you assign to each account type:

| Account Type                | Initiative Standard Line  |
|-----------------------------|---------------------------|
| Statistics account          | Detail Line               |
| Patient Revenue accounts    | Patient Revenue           |
| Other Revenue accounts      | Detail Line               |
| Deduction accounts          | Detail Line               |
| Labor accounts              | Detail Line               |
| Benefit accounts            | Detail Benefits w Percent |
| All other expense accounts  | Detail Line               |
| Hours accounts              | Hours Line                |
| For accounts not configured | NA                        |

- 3. In the Choose Value dialog, select the calc method to use for the account, and click OK.
- 4. In the **InitType** column for the same account, double-click the folder icon to the right of the InitType column.

| Maintenance                                          |                                                                                                   |          |             |          |          |          |
|------------------------------------------------------|---------------------------------------------------------------------------------------------------|----------|-------------|----------|----------|----------|
| Dimension : AC                                       | CT                                                                                                |          |             |          |          |          |
| DataSet filter : (DataS<br>(*) the column is duplica | etname IN ('General','BP') OR DataSetName = '')<br>te. Only the first instance will be saved back |          |             |          |          |          |
| ACCT                                                 | Description                                                                                       | Ē        | InitStdLine | þ        | InitType | Ē        |
| 0                                                    | Default ACCT                                                                                      | $\simeq$ | NA          | $\simeq$ | NA       | $\simeq$ |
| 1                                                    | Salary & Hours Analysis                                                                           | $\simeq$ | NA          | $\simeq$ | NA       |          |
| 3                                                    | Paid Hours GL-Based Analysis                                                                      |          | NA          | $\sim$   | NA       |          |
|                                                      |                                                                                                   |          |             |          |          |          |
| 4                                                    | Non Salary Assessment Supplies                                                                    | ~        | NA          | 2        | NA       | ~        |

In the **Choose Value** dialog for the InitType, you can configure up to seventeen possible values. The system selects the sections using the ACCT.InitType column so that when the user refreshes the plan file, the accounts will insert into the appropriate section of the Initiative block. The section types available are noted in the following list. NA is the default value until configured or for any account not configured.

- Benefits
   IPRev
   Salaries
- Contract
   NA
   Statistic
   Labor
- Deduction
   OPRev
   Supplies
- Depreciation
   OtherExp
- Drugs
   OtherRev
- Hours 
   ProFees
- Interest
   PurchSvcs
- 5. In the **Choose Value** dialog, select where you want the account to display in the block by selecting the account type for the initiative, and click **OK**.
- 6. Repeat steps 2-5 for each account to include in the initiatives.
- 7. When you are done making changes, in the Main ribbon tab, click Save.

### Setting up initiative profiles

The Create Initiative Profile Utility is an optional feature that allows you to copy an account and/or calc method structure from an existing department and use it as your model for system or department initiatives. This saves time from having to add multiple accounts for each initiative. You can also create multiple profiles to use with your initiatives.

This utility includes three main sections:

- Initiative Profile Includes the accounts from the department you select to use as a model for your initiatives.
- Add Additional Rows Allows you to add additional accounts not included in the model department you selected.
- **Results of Saved Initiative Profile for Edit** Lists all of the accounts in the Initiative Profile section that you selected as well as any accounts you added in the Add Additional Rows section.

**NOTE:** Ensure that the **InitStdLine** and **InitType** columns have been edited for each account in the ACCT dimension before you begin setting up initiatives. For instructions, see Configuring accounts for initiatives.

To set up initiative profiles:

1. In the Explorer task pane, in the File Group section, click Budget-20xx > Utilities, and double-click Create Initiative Profile Utility.

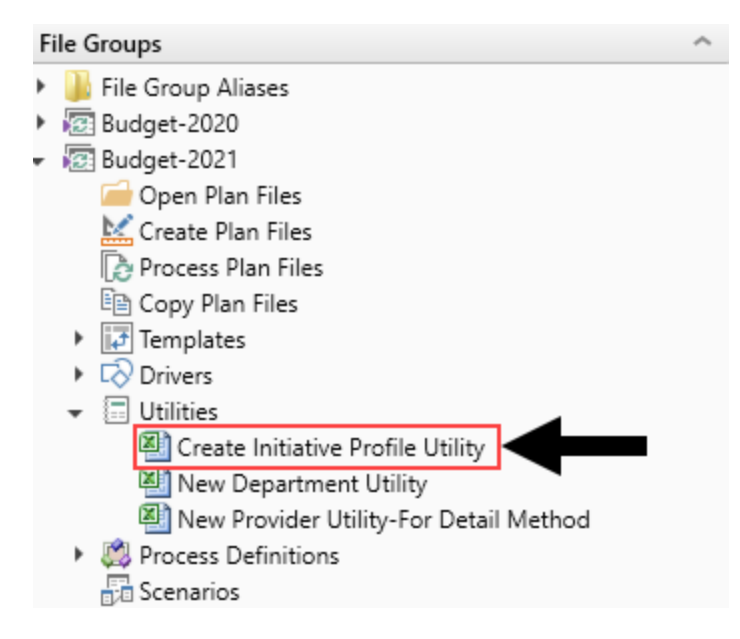

- 2. In the Refresh Variables dialog, next to the Select Existing Department field, click Choose Value.
- 3. In the Choose Value dialog, select the department to use as your model, and click OK.

**NOTE:** The system will only display those departments in which you have permission to access.

4. In the Enter New Initiative Profile Name field, type a descriptive name for the profile (i.e. Nursing Profile), and click OK.

The utility displays a list of all the accounts for the department you selected in Step 3. The account number displays in the **Account #** column.

5. In the **Initiative Profile** section, from the **Include**? column, click the blue cell, and select **No** for any accounts you do not want to include in the initiative.

These are the accounts that were included when you selected the model department in Step 2.

If you select No, the account will not be included in the Results of Saved Initiative Profile for Edit section at the bottom of the page.

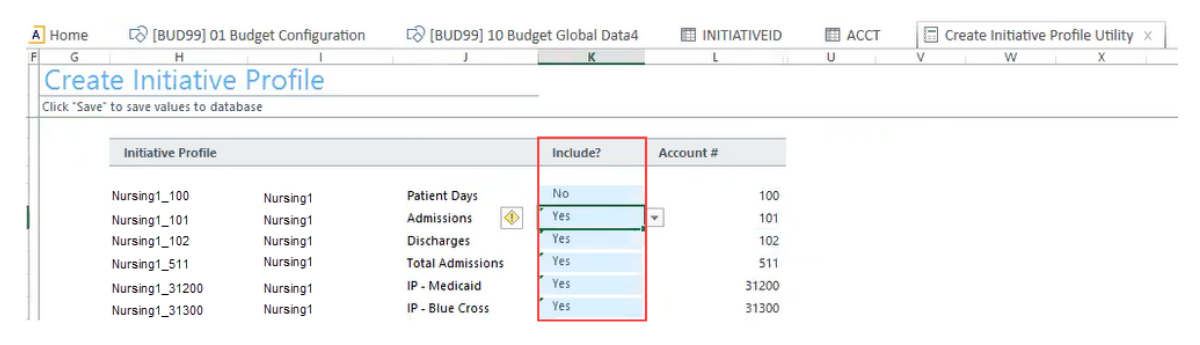

- 6. In the Add Additional Rows section, you can add any additional accounts not originally included in the department you selected in Step 3 (listed in the Initiative Profile section) by doing the following:
  - a. In the Include? column, select Yes or No from the drop-down (if not already selected).
  - b. Double-click the Select Account cell.
  - c. In the Choose Value dialog, select the account to include, and click OK.
  - d. Repeat Steps a-c for each account to add.

| Add Additional Ro       | ws       |       |                |
|-------------------------|----------|-------|----------------|
| Nursing1_Select Account | Nursing1 | Yes 🚸 | Select Account |
| Nursing1_Select Account | Nursing1 | Yes   | Select Account |
| Nursing1_Select Account | Nursing1 | Yes   | Select Account |
| Nursing1_Select Account | Nursing1 | Yes   | Select Account |
| Nursing1_Select Account | Nursing1 | Yes   | Select Account |

- 7. In the Main ribbon tab, click Save.
- 8. In the **Results of Saved Initiative Profile for Edit** section, from the **Include**? column drop-down, select one of the following:
  - To keep the account in the profile, select Keep.
  - To remove the account, select **Delete**.

**IMPORTANT:** If you select Delete and save your changes, the system will remove the account from the Initiative Profile section at the top of the page. As a result, the account will not be included in any future initiatives where you use this profile.

| Results of Saved In | nitiative Profile for Edi | t                |        |       |
|---------------------|---------------------------|------------------|--------|-------|
| Nursing1_101        | Nursing1                  | Admissions       | Delete | 101   |
| Nursing1_102        | Nursing1                  | Discharges       | Кеер   | 102   |
| Nursing1_511        | Nursing1                  | Total Admissions | Кеер   | 511   |
| Nursing1_31200      | Nursing1                  | IP - Medicaid    | Keep   | 31200 |
| Nursing1_31300      | Nursing1                  | IP - Blue Cross  | Keep   | 31300 |
| Nursing1_31400      | Nursing1                  | IP - Commercial  | Кеер   | 31400 |

- 9. In the Main ribbon tab, click Save.
- 10. Repeat Steps 2-9 for each profile to create.

When a user adds a new project in the Initiatives tab in the budget workbook, the system automatically inserts a block of the accounts you configured for the profile you set up in the Create Initiative Profile Utility. The user can still modify the initiative by adding more accounts, as needed, directly in the Initiatives tab, but using a profile gives the user a "running start" to complete entering the account information more quickly and easily. The profile used to populate the initiative also displays in the initiative header block next to the approval state.

| 65201 Equipment   | Rental-GE Capital           |              | 0                | 0         | 0      | 0      | 0      | 0      | 0      | 0      | 0      | 0      | 0      |
|-------------------|-----------------------------|--------------|------------------|-----------|--------|--------|--------|--------|--------|--------|--------|--------|--------|
| 69100 Travel - Ge | neral                       |              | 0                | 0         | 0      | 0      | 0      | 0      | 0      | 0      | 0      | 0      | 0      |
| 71110 Equip Rent  | - Intercompany              |              | 0                | 0         | 0      | 0      | 0      | 0      | 0      | 0      | 0      | 0      | 0      |
| 71210 Building Re | ent - Intercompany          |              | 0                | 0         | 0      | 0      | 0      | 0      | 0      | 0      | 0      | 0      | 0      |
| Double Click      | to Insert New Other Expense |              |                  |           |        |        |        |        |        |        |        |        |        |
| Total Expense     | ses                         |              | \$0              | \$0       | \$0    | \$0    | \$0    | \$0    | \$0    | \$0    | \$0    | \$0    | \$0    |
| Est. Net Res      | ults                        |              | \$0 <sub>0</sub> | \$0       | \$0    | \$0    | \$0    | \$0    | \$0    | \$0    | \$0    | \$0    | \$0    |
| New MRI Ma        | ichine                      |              | Approve Pro      | file: Nur | sina 1 |        |        |        |        |        |        |        |        |
| Statistics        |                             |              |                  |           |        |        |        |        |        |        |        |        |        |
| 511 Total Admi    | ssions                      |              | 0                | 0         | 0      | 0      | 0      | 0      | 0      | 0      | 0      | 0      | 0      |
| Double Click      | to Insert Statistic         |              |                  |           |        |        |        |        |        |        |        |        |        |
| Inpatient Re      | venue                       |              | \$0              | \$0       | \$0    | \$0    | \$0    | \$0    | \$0    | \$0    | \$0    | \$0    | \$0    |
| 0 IP - Medica     | aid                         | No. of Units | 0                | 0         | 0      | 0      | 0      | 0      | 0      | 0      | 0      | 0      | 0      |
|                   |                             | Rate:        | \$0.00           | \$0.00    | \$0.00 | \$0.00 | \$0.00 | \$0.00 | \$0.00 | \$0.00 | \$0.00 | \$0.00 | \$0.00 |
| 31200 0           |                             |              | \$0              | \$0       | \$0    | \$0    | \$0    | \$0    | \$0    | \$0    | \$0    | \$0    | \$0    |
|                   |                             |              |                  |           |        |        |        |        |        |        |        |        |        |
| 0 IP - Blue Cr    | OSS                         | No. of Units | 0                | 0         | 0      | 0      | 0      | 0      | 0      | 0      | 0      | 0      | 0      |
|                   |                             | Rate:        | \$0.00           | \$0.00    | \$0.00 | \$0.00 | \$0.00 | \$0.00 | \$0.00 | \$0.00 | \$0.00 | \$0.00 | \$0.00 |
| 31300 0           |                             |              | \$0              | \$0       | \$0    | \$0    | \$0    | \$0    | \$0    | \$0    | \$0    | \$0    | \$0    |
|                   |                             |              |                  |           |        |        |        |        |        |        |        |        |        |

For more information, see the following:

- Adding or editing initiatives available to budget workbooks
- Configuring accounts for initiatives
- Initiatives tab budget workbook

## Adding or editing initiatives available to budget workbooks

There are two types of projects you can create to add to the Initiatives tab in the budget workbook: System and Department. System projects are those projects that include multiple departments. Department projects are those specific to an individual department.

Before users can add System initiatives in their budget workbooks, you must first set up these project types in the INITIATIVEID dimension. You can also do the same for Department projects, but users have the option to add them directly in the Initiatives tab, and they will automatically display in the INITIATIVEID dimension. This is not the case for System initiatives. They can only be added using the INITIATIVEID dimension.

After you enter and save the initiatives in the dimensions, they will automatically become available to select in the workbook Initiatives tab.

To add or edit an initiative available to budget workbooks:

 In the Explorer task pane, in the Libraries section, click Table Library > !Dimensions, and doubleclick INITIATIVEID.

**IMPORTANT:** At this time, only users with the Bud Admin role profile can edit this dimension.

2. To create a new initiative, in a blank row, complete the following columns:

| Column       | Description                                                                                                    |
|--------------|----------------------------------------------------------------------------------------------------|
| INITIATIVEID | The INITIATIVEID used in Axiom Budgeting. This is used<br>during the budget process to store new initiatives.<br>InitiativeID 1 is used for baseline operations. All other<br>initiative numbering is determined by the system<br>administrator and must be numeric.                               |
| Description  | Enter a description for the initiative to use for budgeting and reporting.                                                                                                    |
| InitType     | Groups initiatives together for reporting and categorization. Double-click the cell, and select one of the following:                                                                                                    |
|              | <ul> <li>System - Initiatives that affect multiple<br/>departments.</li> </ul>                                                                                                    |
|              | <ul> <li>Dept - Initiatives for a single department.</li> </ul>                                                                                                    |
|              | <b>TIP:</b> You can add a Dept initiative directly in the<br>Initiatives tab in the workbook. The system will<br>then also add it to this dimension. You cannot add<br>System initiatives in this way. You must add them<br>directly to this dimension for them to show in the<br>Initiatives tab. |
| Approve      | The coding for Approve/Exclude for new initiatives.<br>Double-click the cell, and select one of the following:                                                                                                    |
|              | <ul> <li>Approve - Initiatives that have been approved.</li> <li>Exclude - Initiatives that are declined or deleted.</li> </ul>                                                                                                    |
| SaveCustom   | Used to save from the Axiom Budgeting plan file to this dimension table.                                                                                                    |
|              | <b>IMPORTANT:</b> Do not alter or recode.                                                                                                    |
| SaveTagDocID | Used to save from the Axiom Budgeting plan file to this dimension table.                                                                                                    |
|              | <b>IMPORTANT:</b> Do not alter or recode.                                                                                                    |
| Profile      | The profile type to apply to the initiative. Double-click<br>the cell, and select a profile to use for the initiative. For<br>more information, see Setting up initiative profiles.                                                                                                    |

#### 3. Click Save.

## Configuring the Provider Module

The following table lists the incremental configurations needed for the areas noted to set up the Provider module:

| Area to Configure    | Configuration Details                                   |
|----------------------|---------------------------------------------------------|
| New provider         | Configuring threshold parameters to limit Provider data |
| Provider dimensions  | • DEPT                                                  |
|                      | • ACCT                                                  |
|                      | • JOBCODE                                               |
|                      | • PAYTYPE                                               |
|                      | PROVIDER                                                |
|                      | • CPT                                                   |
|                      | • DATATYPE                                              |
|                      | LOCATION                                                |
|                      | FINCLASS                                                |
| Driver files         | Budget Provider Configuration                           |
|                      | Budget Provider Driver                                  |
|                      | Budget Provider Global Provider                         |
|                      | Budget Provider Global ClobalVolChg                     |
|                      | Budget Provider List                                    |
|                      | Budget Provider Simple Config                           |
|                      | Budget Provider Simple Dept Config                      |
|                      | Budget Provider Simple Dept Config Basic                |
|                      | Budget Provider Simple Dept Rate                        |
|                      | Budget Provider Vol                                     |
| Budget workbook tabs | • Provider                                              |
|                      | ProviderComp                                            |
|                      | <ul> <li>Comp model explanations</li> </ul>             |
| Calc methods         | Provider sheet                                          |
|                      | Stat_Rev sheet                                          |
|                      | Expense sheet                                           |

## Adding a detail provider

**IMPORTANT:** When adding a new detail provider, it is important that you save any edits on this tab before adding the new provider. This is important because the page can be refreshed after adding the new provider, which results in the system collapsing and then rerunning the summary AQs. If unsaved data exists in a provider block that was previously expanded, the edited data will be lost.

To add a detail provider:

1. Add the new provider in the PROVIDER dimension.

| NOT | E: They r   | nust exist as          | a valid provider with all requ | uired colum | ns completed |
|-----|-------------|------------------------|--------------------------------|-------------|--------------|
| A   | в           | C D                    | E                              | F           | G            |
|     |             | (hing                  | Stellar.                       | (hing       | (hing        |
| 0   | ata Type    | String                 | string                         | string      | String       |
| St  | ring Length | 50                     | 50                             | 50          | 50           |
| D   | escription  | Provider ID or<br>Code | Short Description              | Last Name   | First Name   |
| De  | elete Row   | Provider               | Description                    | Last_Name - | First_Name - |
| 17  |             | DNEW                   | New Provider, MD               | Provider    | New          |
|     |             |                        |                                |             |              |

- 2. Navigate to one of the following:
  - In the Bud Admin task pane, in the Budget Files Administration section, double-click Add New Provider Detail Utility.

| Budget Files Administration     | ^ |
|---------------------------------|---|
| 🧱 Open Next Year Budgets        |   |
| 🛱 Open Current Year Budgets     |   |
| Add New Provider Detail Utility |   |

• In the Budgeting task pane, in the Budgets section, double-click Add New Provider Detail Utility.

| Budgets                         | ^ |
|---------------------------------|---|
| 📴 Open Next Year Budgets        |   |
| Open Current Year Budgets       |   |
| Add New Provider Detail Utility |   |

3. In the Refresh Variables dialog, complete the following:

| Option                      | Description                               |
|-----------------------------|-------------------------------------------|
| Select Existing<br>Provider | Select an existing provider to copy from. |

| Option                   | Description                                                                                                    |
|--------------------------|----------------------------------------------------------------------------------------------------|
| Select Existing          | Select an existing department to copy from.                                                                                                    |
| Department               | <b>NOTE:</b> The provider to copy from can be any existing department because the provider data is coming from the Act_Prov_20XX table, not an existing plan file. |
| Select New Provider      | Select the new provider to copy to.                                                                                                    |
| Select New<br>Department | Select the new department to copy to.                                                                                                    |

4. Review the rows assigned to the new provider, and exclude any that you do not want as part of the new provider profile.

In the following example, we do not want the Allowance rows as part of the actual data of the donor provider, but we may not want these for budgeting purposes so we will set these rows to **No** in the **Include** column.

| New Provid       | er Setup<br>to database |          |                 |            |                 |                 |        |
|------------------|-------------------------|----------|-----------------|------------|-----------------|-----------------|--------|
| ProviderID       | Provider Description    | Include? | DataType        | CPT        | Fincless        | Location        | Dept   |
| DNEW             | New Provider, MD        | No       | Allowance       | ZProvider  | Cap             | ZDefault        | 101301 |
| DNEW             | New Provider, MD        | No       | Allowance       | ZProvider  | HS              | ZDefault        | 101301 |
| DNEW/            | New Provider, MD        | No       | Allowance       | ZProvider  | Hybrid          | ZDefault        | 101301 |
| DNEW             | New Provider, MD        | No       | Allowance       | ZProvider  | ZFrovider       | ZDefault        | 101301 |
| DNEW             | New Provider, MD        | 16.      | Encounter       | ZProvider  | Cap             | ZDefault        | 101301 |
| DNEW/            | New Provider, MD        | Yes      | Encounter       | ZProvider  | FFS             | ZDefault        | 101301 |
| DNEW             | New Provider, MD        | Yes      | Encounter       | ZProvider  | Hybrid          | ZDefault        | 101301 |
| DNEW             | New Provider, MD        | Yes      | Encounter       | ZProvider  | ZProvider       | ZDefault        | 101301 |
| DNEW/            | New Provider, MD        | Yes      | Revenue         | ZProvider  | Cap             | ZDefault        | 101301 |
| DNEW             | New Provider, MD        | Yes      | Revenue         | ZProvider  | FFS             | ZDefault        | 101301 |
| DNEW             | New Provider, MD        | Yes      | Revenue         | ZProvider  | Hybrid          | ZDefault        | 101301 |
| DNEW             | New Provider, MD        | Yes      | Revenue         | ZProvider  | ZFrovider       | ZDefault        | 101301 |
| DNEW             | New Provider, MD        | Yes      | RVU             | ZProvider  | Cap             | ZDefault        | 101301 |
| DNEW             | New Provider, MD        | Yes      | RVU             | ZProvider  | FFS             | ZDefault        | 101301 |
| DNEW             | New Provider, MD        | Yes      | RVU             | ZProvider  | Hybrid          | ZDefault        | 101301 |
| DNEW             | New Provider, MD        | Yes      | RVU             | ZProvider  | ZProvider       | ZDefault        | 101301 |
| DNEW             | New Provider, MD        | Yes      | Volume          | ZProvider  | Cap             | ZDefault        | 101301 |
| DNEW             | New Provider, MD        | Yes      | Volume          | ZProvider  | FFS             | ZDefault        | 101301 |
| DNEW             | New Provider, MD        | Yes      | Volume          | ZProvider  | Hybrid          | ZDefault        | 101301 |
| DNEW             | New Provider, MD        | Yes      | Volume          | ZProvider  | ZProvider       | ZDefault        | 101301 |
| DNEW             | New Provider, MD        | Yes      | WRMU            | ZProvider  | Cap             | ZDefault        | 101301 |
| DNEW             | New Provider, MD        | Yes      | WRMU            | ZProvider  | FFS             | ZDefault        | 101301 |
| DNEW             | New Provider, MD        | Yes      | WRIAU           | ZProvider  | Hybrid          | ZDefault        | 101301 |
| DNEW             | New Provider, MD        | Yes      | WRVU            | ZProvider  | ZProvider       | ZDefault        | 101301 |
| Add Additional R | ows                     |          |                 |            |                 |                 |        |
| DNEW             | New Provider, MD        | Yes      | Select DataType | Select CPT | Select FinClass | Select Location | 101301 |
| DNEW             | New Provider, MD        | Yes      | Select DataType | Select CPT | Select FinClass | Select Location | 101301 |
| DNEW             | New Provider, MD        | Yes      | Select DataType | Select CPT | Select FinClass | Select Location | 101301 |
| DNEW             | New Provider, MD        | Yes      | Select DataType | Select CPT | Select FinClass | Select Location | 101301 |
| DNEW             | New Provider, MD        | Yes      | Select DataType | Select CPT | Select FinClass | Select Location | 101301 |

 To add additional rows, use the Add Additional Rows section. In each of the columns for DataType, CPT, FinClass, and Location, double-click the blue input cell to select from a validated list of entries for that column.

| roviderID       | Provider Description | Include? | DataType        | CPT          | Finde      | Choose Val                                                                            | ~                       |               |  |
|-----------------|----------------------|----------|-----------------|--------------|------------|---------------------------------------------------------------------------------------|-------------------------|---------------|--|
| EW.             | New Provider, MD     | Yes      | Encounter       | ZProvider    | FFS        |                                                                                       |                         |               |  |
| IEW .           | New Provider, MD     | Yes      | Encounter       | ZProvider    | Hybrid     | H Choos                                                                               | e a value for DATATYPE. |               |  |
| ew.             | New Provider, MD     | Yes      | Encounter       | ZProvider    | ZProvid    |                                                                                       |                         |               |  |
| IEW .           | New Provider, MD     | Yes      | Revenue         | ZProvider    | Cap        | <type here="" td="" to<=""><td>filter values&gt;</td><td>XI Includes</td></type>      | filter values>          | XI Includes   |  |
| EW.             | New Provider, MD     | Yes      | Revenue         | ZProvider    | FFS        |                                                                                       |                         | - Constanting |  |
| IEW/            | New Provider, MD     | Yes      | Revenue         | ZProvider    | Hybrid     | Hours (Hours                                                                          | i)<br>a                 |               |  |
| EW.             | New Provider, MD     | Yes      | Revenue         | ZProvider    | ZProvid    | IPStat (IPSta                                                                         | t)                      |               |  |
| EW              | New Provider, MD     | Yes      | RVU             | ZProvider    | Cap        | IPVol (IPVol)                                                                         | 64                      |               |  |
| EW              | New Provider, MD     | Yes      | RVU             | ZProvider    | FFS        | OPSat (OPSat)<br>OPSat (OPSat)<br>OPVol (OPVol)<br>Payment (Payment)<br>Price (Proce) |                         |               |  |
| EW              | New Provider, MD     | Yes      | RVU             | ZProvider    | Hybrid     |                                                                                       |                         |               |  |
| EW              | New Provider, MD     | Yes      | RVU             | ZProvider    | ZProvid    |                                                                                       |                         |               |  |
| EW              | New Provider, MD     | Yes      | Volume          | ZProvider    | Cap        | Research (Re                                                                          | search RVU)             |               |  |
| EW              | New Provider, MD     | Yes      | Volume          | ZProvider    | FFS        | Revenue (Ro<br>PML (RML)                                                              | venue)                  |               |  |
| EW              | New Provider, MD     | Yes      | Volume          | ZProvider    | Hybrid     | Shadow (Sha                                                                           | dow RVU)                |               |  |
| EW              | New Provider, MD     | Yes      | Volume          | ZProvider    | ZProvid    | Statistics (St                                                                        | stistics)               |               |  |
| EW.             | New Provider, MD     | Yes      | WRVU            | ZProvider    | Cap        | Volume (Voli                                                                          | me)                     |               |  |
| EW              | New Provider, MD     | Yes      | WRVU            | ZProvider    | HFS /      | WRVU (WRV                                                                             | U)                      |               |  |
| EW              | New Provider, MD     | Yes      | WRVU            | ZProvider    | Horid      | Showing 22 va                                                                         | lues (1 selected)       |               |  |
| IEM.            | New Provider, MD     | Yes      | WRVU            | ZProvider    | ZProvid    |                                                                                       |                         | OK Cano       |  |
| dd Additional I | lows                 |          |                 |              |            |                                                                                       |                         |               |  |
| EW              | New Provider, MD     | Yes      | Select DataType | PROF_OFC_New | ZProvider  |                                                                                       | ZDefault                | 101301        |  |
| IEW             | New Provider, MD     | Yes      | Select DataType | Select CPT   | Select Fir | Class                                                                                 | Select Location         | 101301        |  |
| EW              | New Provider, MD     | Yes      | Select DataType | Select CPT   | Select Fir | Class                                                                                 | Select Location         | 101301        |  |
| IEW             | New Provider, MD     | Yes      | Select DataType | Select CPT   | Select Fir | Class                                                                                 | Select Location         | 101301        |  |
| EW              | New Provider, MD     | Yes      | Select DataType | Select CPT   | Select Fir | Class                                                                                 | Select Location         | 101301        |  |

6. After updating the new provider's profile for all desired rows, in the Main ribbon tab, click Save.

| File                | MAIN                 | HELP  | ADMIN                 | l Ho | me              |                  |         |            |                 |  |
|---------------------|----------------------|-------|-----------------------|------|-----------------|------------------|---------|------------|-----------------|--|
| Open App<br>Menus • | <b>Onlin</b><br>Help | ne Na | <b>O</b><br>avigation | Save | Refresh<br>Data | Change<br>View • | Drill   | Additions  | Quick<br>Filter |  |
| Application         | s Help               | b     | File Optio            | ons  |                 |                  | Workboo | ok Options |                 |  |

The system posts the values to the Act\_Prov\_20XX table, and uses the database field NYBKHA as the value to post to so no changes to actual imported data are affected.

7. Refresh the utility again to see the final results of the new provider's profile that will be used in the plan file.

To view log of the activity history, view the **Results of added Provider Profile-Information Only** section. For example, in a previous step, we added one additional record, as shown in the example below.

| "Save" to save value | s to database                    |          |                 |              |                 |                 |        |
|----------------------|----------------------------------|----------|-----------------|--------------|-----------------|-----------------|--------|
| ProvidedD            | Provider Description             | Include? | DataType        | CPT          | Finclass        | Location        | Dept   |
| DNEW                 | New Provider, MD                 | Yes      | Select DataType | Select CPT   | Select FinClass | Select Location | 101301 |
| Results of added     | 1 Provider Protile - Information | a Only   |                 |              |                 |                 |        |
| DNEW                 | New Provider, MD                 | Yes      | Encounter       | ZProvider    | Сар             | ZDefault        | 101301 |
| DNEW                 | New Provider, MD                 | Yes      | Encounter       | ZProvider    | FFS             | ZDefault        | 101301 |
| DNEW                 | New Provider, MD                 | Yes      | Encounter       | ZProvider    | Hybrid          | ZDefault        | 10130  |
| DNEW                 | New Provider, MD                 | Yes      | Encounter       | ZProvider    | ZProvider       | ZDefault        | 10130  |
| DNEW                 | New Provider, MD                 | Yes      | Revenue         | ZProvider    | Cap             | ZDefault        | 10130  |
| DNEW                 | New Provider, MD                 | Yes      | Revenue         | ZProvider    | FFS             | ZDefault        | 10130  |
| DNEW                 | New Provider, MD                 | Yes      | Revenue         | ZProvider    | Hybrid          | ZDefault        | 10130  |
| DNEW                 | New Provider, MD                 | Yes      | Revenue         | ZProvider    | ZProvider       | ZDefault        | 10130  |
| DNEW                 | New Provider, MD                 | Yes      | RVU             | ZProvider    | Cap             | ZDefault        | 10130  |
| DNEW                 | New Provider, MD                 | Yes      | RVU             | ZProvider    | FFS             | ZDefault        | 10130  |
| DNEW                 | New Provider, MD                 | Yes      | RVU             | ZProvider    | Hybrid          | ZDefault        | 10130  |
| DINEW                | New Provider, MD                 | Yes      | RVU             | ZProvider    | ZProvider       | ZDefault        | 10130  |
| DNEW                 | New Provider, MD                 | Yes      | Volume          | ZProvider    | Сар             | ZDefault        | 10130  |
| DNEW                 | New Provider, MD                 | Yes      | Volume          | ZProvider    | FFS             | ZDefault        | 10130  |
| DNEW                 | New Provider, MD                 | Yes      | Volume          | ZProvider    | Hybrid          | ZDefault        | 1013   |
| DNEW                 | New Provider, MD                 | Yes      | Volume          | ZProvider    | ZProvider       | ZDefault        | 10130  |
| DNEW                 | New Provider, MD                 | Yes      | WRVU            | ZProvider    | Cap             | ZDefault        | 10130  |
| DNEW                 | New Provider, MD                 | Yes      | WRVU            | ZProvider    | FFS             | ZDefault        | 10130  |
| DNEW                 | New Provider, MD                 | Yes      | WRVU            | ZProvider    | Hybrid          | ZDefault        | 1013   |
| DNEW                 | New Provider, MD                 | Yes      | WRVU            | PROF_OFC_New | ZProvider       | ZDefault        | 1013   |
| DNEW                 | New Provider, MD                 | Yes      | WRVU            | ZProvider    | ZProvider       | ZDefault        | 1013   |
|                      |                                  |          |                 |              |                 |                 |        |

8. Launch the plan file, and navigate to the **Provider** tab.

**TIP:** You can also use the GoTo navigation and note that the new provider will display there as well. Selecting from this location will navigate directly to the new provider.

9. To immediately add the new provider to the budget plan file, open the budget workbook, and navigate to the ProviderDetail tab.

**NOTE:** The system will also automatically add any new providers to the budget plan files overnight during processing.

10. Double-click the **Double click to collapse/refresh Provider summaries** cell to refresh the page.

**NOTE:** This action first collapses the existing list of provider details. Complete the next step to refresh the list of providers.

#### PROVIDER VOLUME DETAIL

101010 - EMA Internal Medicine (Provider Detail)

|   |                                                     | FY 2019 | Jun YTD    | Jul-Dec   | Manager | FY 2020    | FY 2020 | Global | %      | Amt    | FY 2021 | FY 2021 |
|---|-----------------------------------------------------|---------|------------|-----------|---------|------------|---------|--------|--------|--------|---------|---------|
|   |                                                     | Actual  | Actual     | Projected | Input   | Projected  | /Unit   | Adjust | Adjust | Adjust | /Unit   | Budget  |
|   |                                                     |         |            |           |         |            |         |        |        |        |         |         |
|   | Global Provider Driver                              |         |            |           |         |            |         |        |        |        |         |         |
|   | Worked Days                                         | 261     | 173        | 87        |         | 260        |         |        |        |        |         | 0 1     |
|   | Summary Department Totals                           |         |            |           |         |            |         |        |        |        |         |         |
|   | FTE                                                 | 0.00    | 0.00       | 0.00      | 0.00    | 0.00       |         |        |        |        |         | 0.00    |
|   | Net Production Days                                 | 8,874   | 5,882      | 2,958     | 0       | 8,840      |         |        |        |        |         | 0       |
|   | Total WRVU                                          | 0       | 45,382     | 22,814    | 0       | 68,196     |         |        |        |        |         | 0       |
|   | Total Worked RVUs                                   | 0       | 0          | 0         | 0       | 0          |         |        |        |        |         | 0       |
|   | Total RVUs                                          | 0       | 93,044     | 46,766    | 0       | 139,810    |         |        |        |        |         | 0       |
|   | Total Procedure Counts                              | 0       | 34,559     | 17,376    | 0       | 51,935     |         |        |        |        |         | 0       |
|   | Total Gross Charges                                 | 0       | 10,168,348 | 5,111,148 | 0       | 15,279,496 |         |        |        |        |         | 0       |
|   | Total Payments                                      | 0       | 0          | 0         | 0       | 0          |         |        |        |        |         | 0       |
|   | WRVU Per Prod Day                                   | 0.00    | 7.72       | 7.71      | 0.00    | 7.71       |         |        |        |        |         | 0.00    |
|   | RVUs per WRVU                                       | 0.00    | 2.05       | 2.05      | 0.00    | 2.05       |         |        |        |        |         | 0.00    |
|   | Worked RVUs per WRVU                                | 0.00    | 0.00       | 0.00      | 0.00    | 0.00       |         |        |        |        |         | 0.00    |
|   | Double click to collapse/expand Provider detail     |         |            |           |         |            |         |        |        |        |         |         |
|   | Double click to collapse/refresh Provider summaries |         |            |           |         |            |         |        |        |        |         |         |
|   | Champion, Richard A. MD                             |         |            |           |         |            | EmpID:  | 17279  |        |        |         |         |
| Û | Double click to hide detail                         |         |            |           |         |            |         |        |        |        |         |         |
|   | Relative Availability                               | 1.00    | 1.00       | 1.00      |         | 1.00       |         |        |        |        |         | 1.00    |
|   | Production Days                                     | 261     | 173        | 87        |         | 260        |         |        |        |        |         | 0 1     |
|   | Adjustment-Production Days                          |         |            | 0         |         | 0          |         |        |        |        |         | 0       |
|   | Net Production Davs                                 | 261     | 173        | 87        |         | 260        |         |        |        |        |         | 0       |

11. Again, double-click the **Double click to collapse/refresh Provider summaries** cell to refresh the list of providers.

**NOTE:** The providers will display in the collapsed mode.

#### PROVIDER VOLUME DETAIL

101010 - EMA Internal Medicine (Provider Detail)

|                                                     | FY 2019   | Jun YTD    | Jul-Dec   | Manager | FY 2020    | FY 2020 | Global | %      | Amt    | FY 2021 | FY 2021 |
|-----------------------------------------------------|-----------|------------|-----------|---------|------------|---------|--------|--------|--------|---------|---------|
|                                                     | Actual    | Actual     | Projected | Input   | Projected  | /Unit   | Adjust | Adjust | Adjust | /Unit   | Budget  |
|                                                     |           |            |           |         |            |         |        |        |        |         |         |
| Global Provider Driver                              |           |            |           |         |            |         |        |        |        |         |         |
| Worked Days                                         | 261       | 173        | 87        |         | 260        |         |        |        |        |         | 0       |
|                                                     |           |            |           |         |            |         |        |        |        |         |         |
| Summary Department Totals                           |           |            |           |         |            |         |        |        |        |         |         |
| FTE                                                 | 0.00      | 0.00       | 0.00      | 0.00    | 0.00       |         |        |        |        |         | 0.00    |
| Net Production Days                                 | 8,874     | 5,882      | 2,958     | 0       | 8,840      |         |        |        |        |         | 0       |
| Total WRVU                                          | 0         | 45,382     | 22,814    | 0       | 68,196     |         |        |        |        |         | 0       |
| Total Worked RVUs                                   | 0         | 0          | 0         | 0       | 0          |         |        |        |        |         | 0       |
| Total RVUs                                          | 0         | 93,044     | 46,766    | 0       | 139,810    |         |        |        |        |         | 0       |
| Total Procedure Counts                              | 0         | 34,559     | 17,376    | 0       | 51,935     |         |        |        |        |         | 0       |
| Total Gross Charges                                 | 0         | 10,168,348 | 5,111,148 | 0       | 15,279,496 |         |        |        |        |         | 0       |
| Total Payments                                      | 0         | 0          | 0         | 0       | 0          |         |        |        |        |         | 0       |
| WRVU Per Prod Day                                   | 0.00      | 7.72       | 7.71      | 0.00    | 7.71       |         |        |        |        |         | 0.00    |
| RVUs per WRVU                                       | 0.00      | 2.05       | 2.05      | 0.00    | 2.05       |         |        |        |        |         | 0.00    |
| Worked RVUs per WRVU                                | 0.00      | 0.00       | 0.00      | 0.00    | 0.00       |         |        |        |        |         | 0.00    |
| Double click to collapse/expand Provider detail     |           |            |           |         |            |         |        |        |        |         |         |
| Double click to collapse/refresh Provider summaries | $\bullet$ |            |           |         |            |         |        |        |        |         |         |

12. After making any changes, click Save.

## Adding a summary provider

To add a summary provider:

1. Add the new provider in the PROVIDER dimension.

**NOTE:** They must exist as a valid provider with all required columns completed.

|       | в             | C D                    | E                 | F           | G            |
|-------|---------------|------------------------|-------------------|-------------|--------------|
| 3     |               |                        |                   |             |              |
| 4     | Data Type     | String                 | String            | String      | String       |
| 5     | String Length | 50                     | 50                | 50          | 50           |
| 6     | Description   | Provider ID or<br>Code | Short Description | Last Name   | First Name   |
| 8     | Delete Row    | Provider               | Description       | Last_Name 🗸 | First_Name 👻 |
| 11647 |               | DNEW                   | New Provider, MD  | Provider    | New          |

- 2. Open the budget workbook, and navigate to the ProviderSummary tab.
- 3. Double-click the Double Click to Insert New Provider cell.

|                           | 0    | 0    | 0    | 0    | 0    | 0    | 0    | 0    | 0     | Global | %      | Amt    | 0     |
|---------------------------|------|------|------|------|------|------|------|------|-------|--------|--------|--------|-------|
|                           | 0    | 0    | 0    | 0    | 0    | 0    | 0    | 0    | /Unit | Adjust | Adjust | Adjust | /Unit |
| Global Provider Driver    |      |      |      |      |      |      |      |      |       |        |        |        |       |
|                           |      |      |      |      |      |      |      |      |       |        |        |        |       |
| Summary Department Totals |      |      |      |      |      |      |      |      |       |        |        |        |       |
| FTE                       | 0.00 | 0.00 | 0.00 | 0.00 | 0.00 | 0.00 | 0.00 | 0.00 |       |        |        |        |       |
| Net Production Days       | 0    | 0    | 0    | 0    | 0    | 0    | 0    | 0    |       |        |        |        |       |
| Total 0                   | 0    | 0    | 0    | 0    | 0    | 0    | 0    | 0    |       |        |        |        |       |
| Total Worked RVUs         | 0    | 0    | 0    | 0    | 0    | 0    | 0    | 0    |       |        |        |        |       |
| Total RVUs                | 0    | 0    | 0    | 0    | 0    | 0    | 0    | 0    |       |        |        |        |       |
| Total Procedure Counts    | 0    | 0    | 0    | 0    | 0    | 0    | 0    | 0    |       |        |        |        |       |
| Total Gross Charges       | 0    | 0    | 0    | 0    | 0    | 0    | 0    | 0    |       |        |        |        |       |
| Total Payments            | 0    | 0    | 0    | 0    | 0    | 0    | 0    | 0    |       |        |        |        |       |
| 0 Per Prod Day            | 0.00 | 0.00 | 0.00 | 0.00 | 0.00 | 0.00 | 0.00 | 0.00 |       |        |        |        |       |
| RVUs per 0                | 0.00 | 0.00 | 0.00 | 0.00 | 0.00 | 0.00 | 0.00 | 0.00 |       |        |        |        |       |
| Worked RVUs per 0         | 0.00 | 0.00 | 0.00 | 0.00 | 0.00 | 0.00 | 0.00 | 0.00 |       |        |        |        |       |

- 4. In the Calc Method Variables dialog, do the following for each provider to add, and click OK:
  - a. In the **Select Provider** field, type the provider name, or click **Choose Value** to select a provider from the list.
  - b. In the **Select Dept** field, type a department number, or click **Choose Value** to select a department from the list.
- 5. Enter values in the appropriate rows for each provider.
- 6. After making your changes, click Save.

### Configuring dimensions for Providers

Make changes to the following dimension tables to implement the Provider Module:

#### DEPT

Use the following table to make provider-specific changes to the DEPT dimension table:

| Column       | Valid Codes                                                                     |
|--------------|---------------------------------------------------------------------------------|
| TplOptions   | To use the Physician template for any department, type the MasterProvider code. |
| KHACMDimGrp  | Type the PhyStdLine code.                                                       |
| ProviderType | Select Provider Detail or Provider Summary.                                     |

#### ► ACCT

Use the following table to make provider-specific changes to the ACCT dimension table:

| Column     | Valid Codes                                                                                                    |
|------------|----------------------------------------------------------------------------------------------------|
| PhyStdLine | Duplicate the KHAStdLine, and adjust Salaries, Statistics, and Revenue accounts using the following New Std Planning Methods:                                                                                                    |
|            | Stat_Rev Methodologies                                                                                                    |
|            | <ul> <li>ProviderComp - Pulls information from ProviderComp sheet.</li> <li>ProviderRev - Summarizes gross charges from Provider sheet.</li> <li>Provider Stat - Summarizes statistics from Provider sheet.</li> </ul> Expense Methodologies |
|            | <ul> <li>ProviderComp – Summarizes salaries from ProviderComp sheet.</li> </ul>                                                                                                    |
|            | <ul> <li>ProviderCompFICA – Summarizes FICA from ProviderComp sheet.</li> </ul>                                                                                                    |
|            | <ul> <li>ProviderCompHours – Summarizes hours from ProviderComp sheet.</li> </ul>                                                                                                    |
|            | <ul> <li>ProviderCompOther – Summarizes other expenses from ProviderComp sheet.</li> </ul>                                                                                                    |
|            | <ul> <li>ProviderLaborComp – Summarizes salaries from Labor and<br/>ProviderComp sheet.</li> </ul>                                                                                                    |
|            | <ul> <li>ProviderLaborFICA – Summarizes FICA from Labor and ProviderComp sheet.</li> </ul>                                                                                                    |
|            | <ul> <li>ProviderLaborHours – Summarizes hours from Labor and<br/>ProviderComp sheet.</li> </ul>                                                                                                    |
| KHASum     | Additional codes are available for the following:                                                                                                    |
|            | <ul> <li>Physicians and Midlevel Providers</li> <li>SalariesPhy</li> <li>SalariesMid</li> <li>BenefitsPhy</li> <li>BenefitsMid</li> <li>PaidHoursPhy</li> <li>PaidHoursMid</li> </ul>                                                        |

#### ► JOBCODE

Use the following table to make provider-specific changes to the JOBCODE dimension table:

| Column   | Valid Codes                                                                                                    |
|----------|----------------------------------------------------------------------------------------------------|
| KHAInt L | Used to identify which tab an account should be interfaced to during the budget plan file create process. Valid entries include the following:      |
|          | <ul> <li>To assign to all statistics, revenue, and deduction accounts that will be<br/>budgeted in the budget plan files, type Stat_Rev.</li> </ul> |
|          | <ul> <li>To assign to all expense and hours accounts that will be budgeted in the<br/>budget plan files, type Expense.</li> </ul>                   |
|          | <ul> <li>To exclude an account from all budget plan files, type NA.</li> </ul>                                                                      |

#### ► PAYTYPE

Use the following table to make provider-specific changes to the PAYTYPE dimension table:

| Column     | Valid Codes                                                                                                    |
|------------|----------------------------------------------------------------------------------------------------|
| Provider   | Group the PayTypes according to the standard rules we use in the other<br>Labor-type columns. You need to define the PayTypes on the Configuration<br>sheet in Global Assumptions using a BudgetGroup defined for your Physician<br>Group. You only need to assign a PayType to Regular and the first non-<br>productive row. |
| PhyStdLine | Identify the method to use by typing any of the following codes: <ul> <li>JobCode Block</li> <li>Input_Monthly</li> <li>NA</li> </ul>                                                                                                    |

#### ▶ PROVIDER

The PROVIDER dimension table contains all of the providers within the organization and is used for monthly reporting and provider-level budgeting.

| Column      | Description                                                                                                    |
|-------------|----------------------------------------------------------------------------------------------------|
| Provider    | The Provider ID used in Axiom Budgeting and Performance Reporting.<br>Must be an alpha code, so a D is prefixed during the import process. |
| Description | Identifies the provider description to use for budgeting and reporting.                                                                    |
| Last_Name   | The last name of the provider.                                                                                                    |

| Column      | Description                                                                                                    |
|-------------|----------------------------------------------------------------------------------------------------|
| First_Name  | The first name of the provider.                                                                                                    |
| Middle_Name | The middle name of the provider.                                                                                                    |
| NPI         | The National Provider ID assigned to the provider.                                                                                                    |
| Zip         | The zip code where the provider resides.                                                                                                    |
| Entity      | The entity assigned from the ENTITY table.                                                                                                    |
| Туре        | Reporting Use – Used to define the provider type such as MD, NP, PA, and so on.                                                                                                    |
| HomeDeptNo  | Used to define the provider's home department number.                                                                                                    |
| Specialty   | Reporting Use – Used to define the type of specialty.                                                                                                    |
| EmpID       | The employee ID used to match billing data to payroll.                                                                                                    |
| KHABgtCode  | Used to consolidate physicians where desired (such as all terminated providers that you might not want to budget individually). The default is to use the ProviderID from column A.          |
| VolSum      | Used to identify physicians that work in more than one department, yet paid in one, and their compensation package is based on TOTAL VOLUME for all areas worked. Options include Yes or No. |
|             | There is the sheet in the Provider driver file that summarizes individual department volumes by Provider if VolSum=Yes.                                                                      |
| GLRevAcct   | The GL revenue account to transfer provider revenue to the Stat_Rev sheet. This can also be defined by FinClass or, if FinClass or CPT are used, default to 0 (zero). Do not leave blanks.   |
| GLEncAcct   | The GL Statistic Account to transfer Encounters to the Stat_Rev sheet. For non-Encounter codes, the default should be 0. Do not leave blanks.                                                |
| GLVisAcct   | The GL statistic account to transfer visits to the Stat_Rev sheet. For non-<br>visit codes, leave the default at 0 (zero). Do not leave blanks.                                              |
| GLWRVUAcct  | The GL statistic account to transfer provider WRVU to the Stat_Rev sheet.<br>For codes without a WRVU, leave the default at 0 (zero). Do not leave<br>blanks.                                |
| GLRVUAcct   | The GL statistic account to post provider RVUs to the Stat_Rev sheet. For codes without an RVU, leave the default at 0 (zero). Do not leave blanks.                                          |
| GLProAcct   | The GL statistic account to post provider procedures to the Stat_Rev sheet. For codes without a procedure, leave the default at 0 (zero). Do not leave blanks.                               |

| Column              | Description                                                                                                    |
|---------------------|----------------------------------------------------------------------------------------------------|
| GLExpAcct           | The GL statistic account to post provider expenses to the Expense sheet.<br>For codes without a procedure, leave the default at 0 (zero). Do not leave<br>blanks. |
| RFProvider          | Same as Provider ID.                                                                                                    |
| BudgetGroup         | Used for filtering Providers in the Provider List driver file.                                                                                                    |
| CostProvider        | The Provider to use for costing purposes when using the Provider RVU method. This allows providers to be grouped into a generic group for costing purposes.       |
| MedicalGroup        | The primary Medical Group the provider is associated with for grouping and reporting purposes.                                                                    |
| Active              | Used to determine if the provider is active. Valid entries include the following:<br>• Yes<br>• No                                                                |
| City                | The city where the provider resides.                                                                                                    |
| State               | The state where the provider resides.                                                                                                    |
| Secondary Specialty | The secondary specialty offered by the provider.                                                                                                    |

#### CPT

The CPT dimension table contains all of the CPT Codes that have been billed within the organization and is used for monthly reporting and provider-level budgeting.

| Column      | Description                                                                                                    |
|-------------|----------------------------------------------------------------------------------------------------|
| СРТ         | The CPT code used in Axiom Budgeting and Performance Reporting. This must be an alpha code, so a C is prefixed during the import process.      |
| Description | Identifies the CPT description to use for budgeting and reporting.                                                                             |
| KHABgtCode  | The code to equal the preferred budget level. Examples include LAB, RAD, SURG, and so on. All values in this column must be in the CPT column. |
| KHAInt      | Used during the budget creation process. Valid entries include the following:                                                                  |
|             | <ul> <li>To budget the CPT, select <b>ZProvider</b>.</li> <li>To not budget the CPT, select <b>NA</b>.</li> </ul>                              |

| Column        | Description                                                                                                    |
|---------------|----------------------------------------------------------------------------------------------------|
| GLRevAcct     | The GL Revenue Account to transfer Provider Revenue to the Stat_Rev sheet. This can also be defined by FinClass. If FinClass is used, the default should be 0 (zero). Do not leave blanks.                                                                                                    |
| GLEncAcct     | The GL Statistic Account to transfer Encounters to the Stat_Rev sheet. For non-Encounter codes, he default should be <b>0</b> (zero). Do not leave blanks.                                                                                                    |
| GLVisAcct     | The GL Statistic Account to transfer Visits to the Stat_Rev sheet. For non-<br>Visit codes, he default should be <b>0</b> (zero). Do not leave blanks.                                                                                                    |
| GLWRVUAcct    | The GL Statistic Account to transfer Provider WRVUs to the Stat_Rev sheet.<br>For codes without a WRVU, he default should be <b>0</b> (zero). Do not leave<br>blanks.                                                                                                    |
| GLRVUAcct     | The GL Statistic Account to transfer Provider RVUs to the Stat_Rev sheet.<br>For codes without an RVU, he default should be <b>0</b> (zero). Do not leave<br>blanks.                                                                                                    |
| GLProAcct     | The GL Statistic Account to transfer Provider Procedures to the Stat_Rev sheet. For codes without a procedure, he default should be 0 (zero). Do not leave blanks.                                                                                                    |
| KeyStat       | Used via utility to summarize CPT volume and post to the financial data tables. Valid options are <b>Yes</b> or <b>No</b> .                                                                                                    |
|               | To summarize all of the Yes codes as monthly key stats, use the<br>Summarize Provider Statistics to Financial utility. This utility is available in<br>Axiom Budgeting and Performance Reporting in the Bud Admin task pane<br>in <b>Budget Reporting &gt; Budget Utilities &gt; Provider Utilities &gt; Statistics</b> . |
| RVU           | Used via utility to adjust volume during summarization prior to posting to the financial tables. This utility is available in Axiom Budgeting and Performance Reporting in the Bud Admin task pane, in <b>Budget Reporting</b> > <b>Budget Utilities &gt; Provider Utilities &gt; Statistics</b> .                        |
| Туре          | Used during the import process to summarize CPT codes for Visits Counts.<br>Can also be used for reporting on types such as Visits, Lab, Radiology,<br>Surgery, and so on. If summarizing CPT codes for Visit counts, the type<br>must be <b>Visit</b> . The default value is <b>NA</b> .                                 |
| RCPT          |                                                                                                    |
| KHABgtCodeSum | Used to configure the CPT codes for the Provider Summary option. While<br>any existing CPT Code can be used, the intent is to combine all CPT codes<br>to one value such as AllCodes. The value selected will be the value used to<br>build and process the Provider tab in a plan file.                                  |
|               | <b>NOTE:</b> Use only one value in this column since all CPT codes will summarize to one row in the plan file.                                                                                                    |
| GKHABgtCode   |                                                                                                    |

#### DATATYPE

The DATATYPE dimension is used to load provider-level to the data tables. Each record is tagged with a DataType when loaded. Examples of DataTypes include Revenue, Visit, WRVU, and so on.

| Column      | Description                                                                                                    |
|-------------|----------------------------------------------------------------------------------------------------|
| DATATYPE    | The DATATYPE used in Axiom Budgeting and Performance Reporting. This must be an alpha code.                                                      |
| Description | Identifies the description to be use for budgeting and reporting.                                                                                |
| BudgetType  | Used during interface to determine which section each data type should interface to. Valid codes Include the following:                          |
|             | Encounter                                                                                                    |
|             | Revenue                                                                                                    |
|             | • RVU                                                                                                    |
|             | • WRVU                                                                                                    |
|             | Volume                                                                                                    |
|             | • NA                                                                                                    |
| KHAInt      | Used to identify which tab an account should be interfaced to during the budget plan file creation process. Valid entries include the following: |
|             | • Driver                                                                                                    |
|             | Statistic                                                                                                    |
|             | Financial                                                                                                    |

The following table lists all of the options available in this dimension table:

#### LOCATION

The LOCATION dimension contains all of the physical locations that have been billed within the organization and is used for monthly reporting and provider-level budgeting.

| Column      | Description                                                                                                    |
|-------------|----------------------------------------------------------------------------------------------------|
| LOCATION    | The LOCATION used in Axiom Budgeting. This must be an alpha code, so an L is prefixed during the import process. Default should be used as the Location code if this dimension is not being used. |
| Description | Identifies the LOCATION description to be used for budgeting and reporting.                                                                                                    |

| Column     | Description                                                                                                    |
|------------|----------------------------------------------------------------------------------------------------|
| KHABgtCode | Used for combining accounts together during budget plan file creation. If<br>there are historical values for two accounts that you want to budget as<br>one combined account, list the surviving account number on both lines. If<br>not combining accounts, this value should match value in the Account<br>column. The default value is <b>0</b> (zero). |
| KHAInt     | Used to identify which tab an account should be interfaced to during the budget plan file create process. Valid entries include the following:                                                                                                    |
|            | <ul> <li>To assign to all statistics, revenue, and deduction accounts that will be<br/>budgeted in the budget plan files, type Stat_Rev.</li> </ul>                                                                                                    |
|            | <ul> <li>To assign to all expense and hours accounts that will be budgeted in<br/>the budget plan files, type Expense.</li> </ul>                                                                                                    |
|            | <ul> <li>To exclude an account from all budget plan files, type NA.</li> </ul>                                                                                                    |
| GLRevAcct  | The GL revenue account to transfer provider revenue to the Stat_Rev sheet. This can also be defined by FinClass or, if FinClass or CPT are used, default to <b>0</b> (zero). Do not leave blanks.                                                                                                    |
| GLEncAcct  | GL Statistic Account to Transfer Encounters to the Stat_Rev sheet. For non-<br>Encounter codes, leave the default at <b>0</b> (zero). Do not leave blanks.                                                                                                    |
| GLVisAcct  | The GL statistic account to transfer visits to the Stat_Rev sheet. For non-<br>visit codes, leave the default at <b>0</b> (zero). Do not leave blanks.                                                                                                    |
| GLWRVUAcct | The GL statistic account to transfer provider WRVU to the Stat_Rev sheet.<br>For codes without a WRVU, leave the default at 0 (zero). Do not leave<br>blanks.                                                                                                    |
| GLRVUAcct  | The GL statistic account to post provider RVUs to the Stat_Rev sheet. For codes without an RVU, leave the default at <b>0</b> (zero). Do not leave blanks.                                                                                                    |
| GLProAcct  | The GL statistic account to post provider procedures to the Stat_Rev sheet. For codes without a procedure, leave the default at 0 (zero). Do not leave blanks.                                                                                                    |
| GLAIIAcct  | The GL Allowance Account to transfer Provider Allowances to the Stat_Rev sheet.                                                                                                    |
| RFLocation | Not used at this time.                                                                                                    |

#### ► FINCLASS

The FINCLASS dimension contains all of the financial classes that have been billed within the organization and is used for monthly reporting and provider-level budgeting.

| Column      | Description                                                                                                    |
|-------------|----------------------------------------------------------------------------------------------------|
| FinClass    | The FINCLASS used in Axiom Budgeting and Performance Reporting. This must be an alpha code so that an F is prefixed during the import process.                                                                                                    |
| Description | The FINCLASS description to use for budgeting and reporting.                                                                                                    |
| KHABgtCode  | Used for combining accounts together during budget plan file creation. If<br>there are historical values for two accounts that you want to budget as<br>one combined account, list the surviving account number on both lines. If<br>not combining accounts, this value should match value in the Account<br>column. The default value is <b>0</b> (zero). |
| KHAInt      | Used to identify which tab an account should be interfaced to during the budget plan file create process. Valid entries include the following:                                                                                                    |
|             | <ul> <li>To assign to all statistics, revenue, and deduction accounts that will be<br/>budgeted in the budget plan files, type Stat_Rev.</li> </ul>                                                                                                    |
|             | <ul> <li>To assign to all expense and hours accounts that will be budgeted in<br/>the budget plan files, type Expense.</li> </ul>                                                                                                    |
|             | <ul> <li>To exclude an account from all budget plan files, type NA.</li> </ul>                                                                                                    |
| GLRevAcct   | The GL revenue account to transfer provider revenue to the Stat_Rev sheet. This can also be defined by FinClass or, if FinClass or CPT are used, default to <b>0</b> (zero). Do not leave blanks.                                                                                                    |
| GLEncAcct   | GL Statistic Account to Transfer Encounters to the Stat_Rev sheet. For non-<br>Encounter codes, leave the default at <b>0</b> (zero). Do not leave blanks.                                                                                                    |
| GLVisAcct   | The GL statistic account to transfer visits to the Stat_Rev sheet. For non-<br>visit codes, leave the default at <b>0</b> (zero). Do not leave blanks.                                                                                                    |
| GLWRVUAcct  | The GL statistic account to transfer provider WRVU to the Stat_Rev sheet.<br>For codes without a WRVU, leave the default at 0 (zero). Do not leave<br>blanks.                                                                                                    |
| GLRVUAcct   | The GL statistic account to post provider RVUs to the Stat_Rev sheet. For codes without an RVU, leave the default at 0 (zero). Do not leave blanks.                                                                                                    |
| GLProAcct   | The GL statistic account to post provider procedures to the Stat_Rev sheet. For codes without a procedure, leave the default at <b>0</b> (zero). Do not leave blanks.                                                                                                    |
| GLAIIAcct   | The GL Allowance Account to transfer Provider Allowances to the Stat_Rev sheet.                                                                                                    |
| RFFinClass  | The financial Class for Axiom Rolling Forecast.                                                                                                    |
| GLPayAcct   | The GL Payment Account to transfer Provider Allowances to the Stat_Rev sheet.                                                                                                    |

## Configuring threshold parameters to limit Provider data

Use this option to limit the Providers to include in the plan file by defining and configuring Volume and Revenue threshold criteria.

There are two threshold criteria to configure: Volume and Revenue. You define the Volume criteria by selecting a Statistics Datatype in the DATATYPE dimension table. For Revenue, you simply enter the revenue amount the Provider must meet.

The following are the main tasks for setting up the Provider threshold criteria:

- Identify the Statistic Datatype to use as the Volume driver for the criteria in the DATATYPE dimension table.
- Select the Statistic Datatype in the Provider Configuration driver.
- Enter the parameters for the Statistic Datatype and the Revenue amount that the Provider must meet to be included in the plan file. Additionally, populate the Volume threshold (next to the Revenue threshold).

**IMPORTANT:** If Providers do not meet both criteria, they will not be included in the plan file.

To configure threshold parameters to limit Provider data:

- 1. Open the Dimension Maintenance Utility to edit the DATATYPE dimension.
- 2. In the **KHAInt** column, type **Driver** for any one of the Statistic Datatypes to use to test which Providers to include in the plan file.

**NOTE:** You can only identify one Statistic Datatype as a driver.

In the following example, the user identifies worked RVU (WRVU) as the Statistics Datatype. The client could also have used Research, RVU, Shadow, Visit, or Volume. All of these are identified with Statistic in the KHAInt column.

| Data Type String<br>String Length 25 |            | String<br>100 | String<br>25 | String<br>25 |
|--------------------------------------|------------|---------------|--------------|--------------|
| Description                          | Data Type  | Description   |              |              |
| Delete Row                           | DATATYPE - | Description 👻 | BudgetType 🗸 | KHAInt 👻     |
|                                      | OPRev      | OPRev         | NA           | NA           |
|                                      | OPStat     | OPStat        | NA           | NA           |
|                                      | OPVol      | OPVol         | NA           | NA           |
|                                      | Payment    | Payment       | Payment      | NA           |
|                                      | Price      | Price         | NA           | NA           |
|                                      | Research   | Research RVU  | CRVU         | Statistic    |
|                                      | Revenue    | Revenue       | Revenue      | Financial    |
|                                      | RVU        | RVU           | RVU          | Statistic    |
|                                      | Shadow     | Shadow RVU    | CRVU         | Statistic    |
|                                      | Statistics | Statistics    | NA           | NA           |
|                                      | Visit      | Visit         | Visit        | Statistic    |
|                                      | Volume     | Volume        | Volume       | Statistic    |
| $\rightarrow$                        | WRVU       | WRVU          | WRVU         | Driver       |

3. In the Bud Admin task pane, in the Budget Assumptions section, do one of the following:

- To open next year's budget drivers, click Access NY Budget Assumptions.
- To open this year's budget drivers, click Access CY Budget Assumptions.

Budget Assumptions

- Access NY Budget Assumptions
- Access CY Budget Assumptions
- 4. Double-click Budget Provider Configuration.
- 5. In the **Provider Driver Statistic Identification** section, from the **Enter the DATATYPE that houses your Driver Stat** drop-down, select the Statistics Datatype you identified as the driver in the DATATYPE dimension table.

 $\sim$ 

In the following example, the user selects WRVU.

## PROVIDER BUDGET PARAMETERS

| Provider                                           | Dimension |
|----------------------------------------------------|-----------|
| Select Dimension for GL Account for Driver Stat    | FINCLASS  |
| Select Dimension for GL Account for NonDriver Stat | FINCLASS  |
| Select Dimension for GL Account for Gross Charges  | FINCLASS  |
| Select Dimension for GL Account for Secondary Stat | FINCLASS  |
| Show Finl Class/Location Detail On ProviderTab?    | No        |
|                                                    |           |
| Provider Driver Statistic Identification           |           |
| Enter the DATATYPE that houses your Driver Stat:   | WRVU 🔽 🗲  |
| Enter the DATATYPE for other non-driver to budget  | Encounter |
|                                                    |           |

6. Navigate to the **Threshold Options** section at the bottom of the sheet, and complete the following options:

| Option                              | Description                                                                                                    |
|-------------------------------------|----------------------------------------------------------------------------------------------------|
| Turn on<br>Threshol<br>d<br>Option? | Use this option to activate the threshold option and related AQs. By default, the option is set to <b>No</b> so that your provider plan files will process as usual. |

\_

| Option                            | Description                                                                                                    |
|-----------------------------------|----------------------------------------------------------------------------------------------------|
| Apply<br>Threshol                 | Use this option to determine whether to use the values in the current budget (For example, CYB for Bud_Prov_20XX) to evaluate the threshold values.                                                                                 |
| d Limits<br>to<br>Current<br>Year | You may set this to <b>No</b> in cases where you have no budget in this table, but you have actuals in either/ both of the Act_Prov_20XX tables for prior year and YTD current year.                                                |
| Budget?                           | In the following example where the criteria is set to Volume of 100 and Revenue of \$5,000, the system would exclude providers with zero values in Bud_Prov_ 20XX because zero is not greater than either of the criteria settings. |

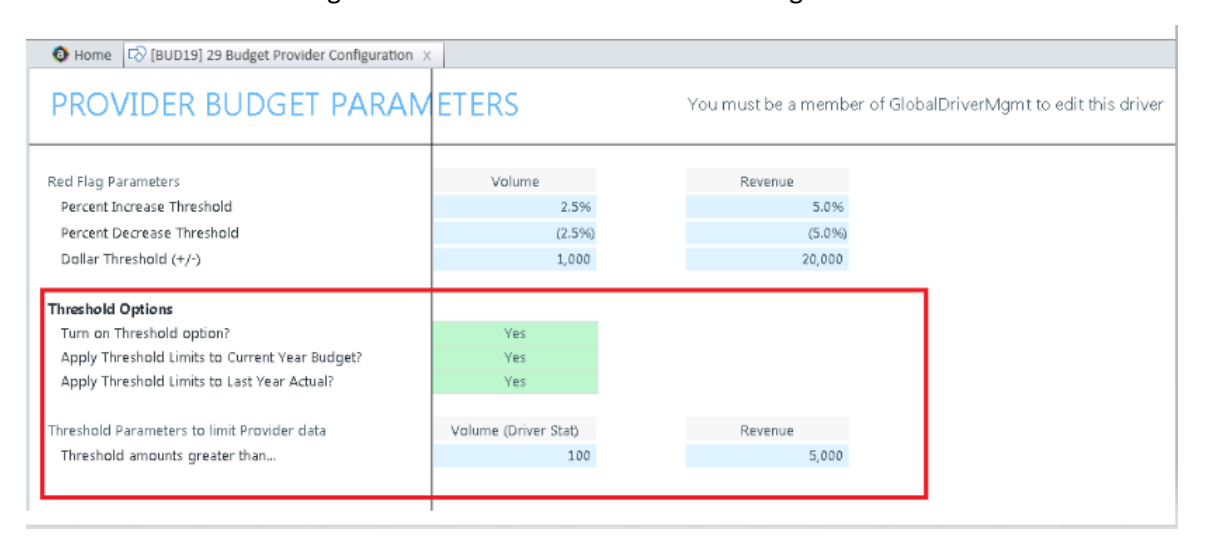

**NOTE:** By default, this option is set to **No** so that all of the providers are included in your plan files.

| Apply<br>Threshol                      | Use this option to determine whether to use the values in the prior year actual (For example, LYA for Act, Prov. 20XX) to evaluate the threshold values.                                               |
|----------------------------------------|----------------------------------------------------------------------------------------------------|
| d Limits<br>to Last<br>Year<br>Actual? | You may set this to <b>No</b> in cases where you have no actual prior year data in this table, but you have actuals in either/both of the Act_Prov_20XX for the current year and Bud_Prov_20XX tables. |

| Option                 | Description                                                                                                    |
|------------------------|----------------------------------------------------------------------------------------------------|
| Threshol               | Do the following:                                                                                                    |
| d<br>Paramet<br>ers to | a. In the Volume (Driver Stat) cell, type the parameter the Provider must meet based on the driver you selected in step 5.                                                                                                    |
| limit                  | b. In the <b>Revenue</b> cell, type the revenue amount the Provider must meet.                                                                                                    |
| Provider<br>data       | In the following example continued from above, a Provider must have more than 100 WRVUs and must have a revenue of more than \$5,000 to be included in the plan file. If the Provider has 100 or less WRVUs or \$5,000 or less in revenue, the system excludes the Provider from the plan file. |

| e Home ☐ [BUD19] 29 Budget Provider Configuration | ĸ                    |                                                 |              |
|---------------------------------------------------|----------------------|-------------------------------------------------|--------------|
| PROVIDER BUDGET PARAN                             | ETERS                | You must be a member of GlobalDriverMgmt to edi | t this drive |
| Red Flag Parameters                               | Volume               | Revenue                                         |              |
| Percent Increase Threshold                        | 2.5%                 | 5.0%                                            |              |
| Percent Decrease Threshold                        | (2.5%)               | (5.0%)                                          |              |
| Dollar Threshold (+/-)                            | 1,000                | 20,000                                          |              |
| Threshold Options                                 |                      |                                                 |              |
| Turn on Threshold option?                         | Yes                  |                                                 |              |
| Apply Threshold Limits to Current Year Budget?    | Yes                  |                                                 |              |
| Apply Threshold Limits to Last Year Actual?       | Yes                  |                                                 |              |
| Threshold Parameters to limit Provider data       | Volume (Driver Stat) | Revenue                                         |              |
| Threshold amounts greater than                    | 100                  | 5,000                                           |              |
|                                                   |                      |                                                 |              |

**NOTE:** The Provider must meet both criteria to be included in the plan file. Provider data must be *greater than* the values to be included.

7. After making your changes, in the Main ribbon tab, click Save.

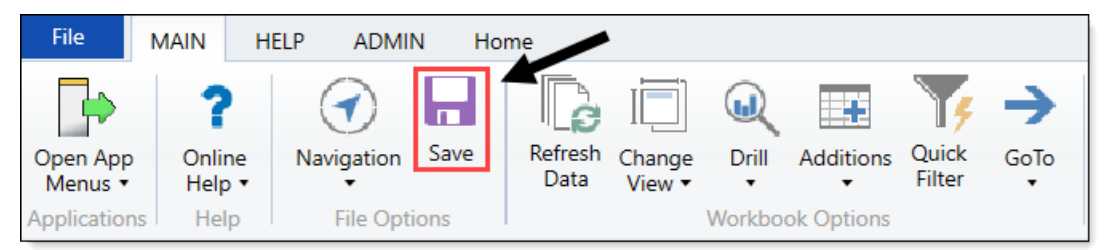

## Setting up filtered Budget driver security

**NOTE:** To grant write access to the driver tables, you must assign the General Budget drivers or the Provider drivers to each Budget Admin user. If you want a Budget Admin user to manage the driver only for a specific budget group, do not assign the GlobalDriverMgmt role to that user.

To set up filtered Budget driver security:

 In the Bud Admin task pane, in the Budget Reporting section, click Budget Utilities > Security, and double-click Budget Driver Security Update.

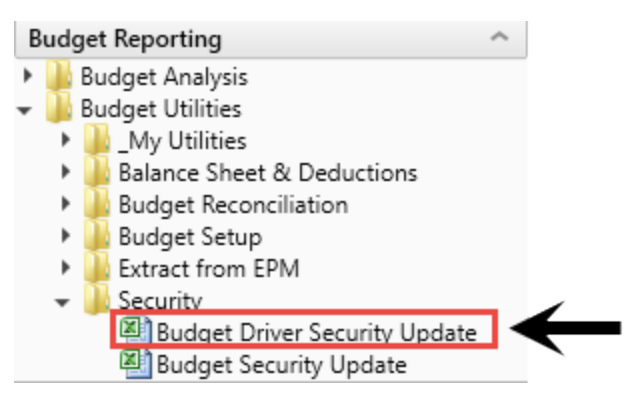

1

2. In the Budget Driver Security Setup utility, for each Budget Admin user, do the following:

|        | Budget              | Driver         | Securi         | ty Setup               |                                |                                       |                              |                     |                               |                               |                               |                               |                               |            |
|--------|---------------------|----------------|----------------|------------------------|--------------------------------|---------------------------------------|------------------------------|---------------------|-------------------------------|-------------------------------|-------------------------------|-------------------------------|-------------------------------|------------|
|        | * Note: This utilit | y configures I | Budget Admin I | Role users to Driver B | udget Groups.                  |                                       |                              |                     |                               |                               |                               |                               |                               |            |
|        |                     |                |                |                        |                                |                                       | Select                       | Select              | Select                        | Select                        | Select                        | Select                        | Select                        |            |
|        | LoginName           | PrincipalID    | FirstName      | LastName               | EmailAddress                   | Member<br>of Global<br>Driver<br>Mgmt | General<br>Budget<br>Drivers | Provider<br>Drivers | Filtered<br>Budget<br>Group 1 | Filtered<br>Budget<br>Group 2 | Filtered<br>Budget<br>Group 3 | Filtered<br>Budget<br>Group 4 | Filtered<br>Budget<br>Group 5 |            |
|        | Update              | << Update      | e Database on  | SAVE?                  | Select [SAVE] to post update t | he Security -                         | or- (Process F               | ile] in the Task    | Pane (if you a                | re a System Ac                | lministrator)                 |                               |                               |            |
|        | BP_NextYear         | << Select B    | udget Filegrou | p to Update            | BUDGET2018                     |                                       |                              |                     |                               |                               |                               |                               |                               | BudgetGrou |
|        |                     |                |                |                        |                                |                                       |                              |                     |                               |                               |                               |                               |                               |            |
| [Save] | admin               | 1              | System         | Administrator          | admin@axiomepm.com             | FALSE                                 | No                           | No                  |                               |                               |                               |                               |                               |            |
| [Save] | AEstey              | 113            | Angela         | Estey                  | AEstey@kaufmanhall.com         | TRUE                                  |                              |                     |                               |                               |                               |                               |                               | All Access |
| [Save] | badmin              | 138            | Bud            | Admin                  | badmin@kaufmanhall.com         | TRUE                                  |                              |                     |                               |                               |                               |                               |                               | All Access |
| [Save] | DCrane              | 114            | Dave           | Crane                  | DCrane@kaufmanhall.com         | FALSE                                 | No                           | No                  |                               |                               |                               |                               |                               |            |
| [Save] | Dmiller             | 115            | Debra          | Miller                 | Dmiller@kaufmanhall.com        | TRUE                                  |                              |                     |                               |                               |                               |                               |                               | All Access |
| [Save] | droberts            | 127            | diane          | roberts                | droberts@kaufmanhall.com       | FALSE                                 | No                           | No                  |                               |                               |                               |                               |                               |            |
| [Save] | GLeis               | 130            | Greg           | Leis                   | GLeis@kaufmanhall.com          | TRUE                                  |                              |                     |                               |                               |                               |                               |                               | All Access |
| [Save] | Jchandler           | 120            | Jonas          | Chandler               | jchandler@kaufmanhall.com      | FALSE                                 | No                           | No                  |                               |                               |                               |                               |                               |            |
| [Save] | JGoldstein          | 112            | Jeff           | Goldstein              | JGoldstein@kaufmanhall.com     | TRUE                                  |                              |                     |                               |                               |                               |                               |                               | All Access |
| [Save] | Jitterly            | 131            | James          | Itterly                | Jitterly@kaufmanhall.com       | TRUE                                  |                              |                     |                               |                               |                               |                               |                               | All Access |
| [Save] | jlandes             | 146            | Jodie          | Landes                 | jlandes@kaufmanhall.com        | TRUE                                  |                              |                     |                               |                               |                               |                               |                               | All Access |
| [Save] | jmorrison           | 128            | Joe            | Morrison               | jmorrison@kaufmanhall.com      | TRUE                                  |                              |                     |                               |                               |                               |                               |                               | All Access |
| [Save] | JRohrbach           | 4              | Jim            | Rohrbach               | JRohrbach@kaufmanhall.com      | TRUE                                  |                              |                     |                               |                               |                               |                               |                               | All Access |
| [Save] | JSpence             | 3              | Jay            | Spence                 | JSpence@axiomepm.com           | TRUE                                  |                              |                     |                               |                               |                               |                               |                               | All Access |
| [Save] | JVanWyck            | 125            | James          | VanWyck                | JVanWyck@kaufmanhall.com       | TRUE                                  |                              |                     |                               |                               |                               |                               |                               | All Access |
| [Save] | KHASupport          | 132            | KHA            | Support                | KHASupport@kaufmanhall.com     | FALSE                                 | No                           | No                  |                               |                               |                               |                               |                               |            |
| [Save] | Ibanta              | 133            | Logan          | Banta                  | lbanta@kaufmanhall.com         | FALSE                                 | No                           | No                  |                               |                               |                               |                               |                               |            |
| [Save] | lholden             | 135            | Linda          | Holden                 | lholden@kaufmanhall.com        | FALSE                                 | No                           | No                  |                               |                               |                               |                               |                               |            |

**NOTE:** The users assigned with the Budget Admin role query into the utility when you open it. If TRUE displays in the **Member of Global Driver Mgmt** cell, then you do not need to make any changes; that user already has full access by virtue of the assigned role.

- To enable access to the General Budget drivers, in the General Budget Drivers drop-down, select Yes.
- To enable access to the Provider Budget drivers, in the Provider Drivers drop-down, select

Yes.

3. To restrict the budget groups a user can view and edit, in each **Filtered Budget Group** drop-down, select the group:

|        | Budget<br>* Note: This utility | Driver                      | Securi<br>Budget Admin F | ty Setup<br>Role users to Driver B                                                                                 | udget Groups.            |                                       |                              |                     |                               |                               |                               |                               |                               |            |
|--------|--------------------------------|-----------------------------|--------------------------|----------------------------------------------------------------------------------------------------|--------------------------|---------------------------------------|------------------------------|---------------------|-------------------------------|-------------------------------|-------------------------------|-------------------------------|-------------------------------|------------|
|        |                                |                             |                          |                                                                                                    |                          |                                       | Select                       | Select              | Select                        | Select                        | Select                        | Select                        | Select                        |            |
|        | LoginName                      | PrincipalID                 | FirstName                | LastName                                                                                                    | EmailAddress             | Member<br>of Global<br>Driver<br>Mgmt | General<br>Budget<br>Drivers | Provider<br>Drivers | Filtered<br>Budget<br>Group 1 | Filtered<br>Budget<br>Group 2 | Filtered<br>Budget<br>Group 3 | Filtered<br>Budget<br>Group 4 | Filtered<br>Budget<br>Group 5 |            |
|        | Update                         | << Update Database on SAVE? |                          | Select [SAVE] to post update the Security -or- [Process File] in the Task Pane (if you are a System Administrator) |                          |                                       |                              |                     |                               |                               |                               |                               |                               |            |
|        | BP_NextYear                    | << Select B                 | udget Filegrou           | p to Update                                                                                                    | BUDGET2018               |                                       |                              |                     |                               |                               |                               |                               |                               | BudgetGro  |
|        |                                |                             |                          |                                                                                                    |                          |                                       |                              |                     |                               |                               |                               |                               |                               |            |
| [Save] | admin                          | 1                           | System                   | Administrator                                                                                                    | admin@axiomepm.com       | FALSE                                 | No                           | No                  |                               | -                             |                               |                               |                               |            |
| [Save] | AEstey                         | 113                         | Angela                   | Estey                                                                                                    | AEstey@kaufmanhall.com   | TRUE                                  |                              |                     | cau                           | ^                             |                               |                               |                               | All Access |
| [Save] | badmin                         | 138                         | Bud                      | Admin                                                                                                    | badmin@kaufmanhall.com   | TRUE                                  |                              |                     | EHH                           |                               |                               |                               |                               | All Access |
| [Save] | DCrane                         | 114                         | Dave                     | Crane                                                                                                    | DCrane@kaufmanhall.com   | FALSE                                 | No                           | No                  | ELM                           |                               |                               |                               |                               |            |
| [Save] | Dmiller                        | 115                         | Debra                    | Miller                                                                                                    | Dmiller@kaufmanhall.com  | TRUE                                  |                              |                     | EMA<br>EMC                    |                               |                               |                               |                               | All Access |
| [Save] | droberts                       | 127                         | diane                    | roberts                                                                                                    | droberts@kaufmanhall.com | FALSE                                 | No                           | No                  | EME                           | ¥                             |                               |                               |                               |            |

4. In the Main ribbon tab, click Save.

| File                | MAIN H                       | IELP ADMIN      | N Ho | me              |                  |         |            |                 |           |
|---------------------|------------------------------|-----------------|------|-----------------|------------------|---------|------------|-----------------|-----------|
| Open App<br>Menus • | <b>?</b><br>Online<br>Help ▼ | (<br>Navigation | Save | Refresh<br>Data | Change<br>View • | Drill   | Additions  | Quick<br>Filter | →<br>GoTo |
| Applications        | Help                         | File Opti       | ons  |                 |                  | Workboo | ok Options |                 |           |

## Configuring Budget Simple Provider Assumptions

Budget Simple Provider Assumptions include the following drivers:

| Driver                                       | Description                                                                                                    |
|----------------------------------------------|----------------------------------------------------------------------------------------------------|
| Budget Provider Simple Config                | The primary configuration driver for the Provider Light edition.                                                                                                   |
| Budget Provider Simple Dept<br>Config Basic  | An alternate driver that provides more of a single-line<br>spreadsheet style input for the same data that loads in the<br>Budget Provider Simple Dept driver file. |
| Budget Provider Simple Dept<br>Config driver | The primary driver that controls all of the inputs used in the<br>Provider tab of the plan file. This driver is both provider and<br>department specific.          |
| Budget Provider Simple Dept<br>Rate          | Use as an override to the default Gross Charge revenue rate calculation.                                                                                           |

| Driver                                       | Description                                                                                                    |
|----------------------------------------------|----------------------------------------------------------------------------------------------------|
| Budget Provider Simple Config                | The primary configuration driver for the Provider Light edition.                                                                                                   |
| Budget Provider Simple Dept<br>Config Basic  | An alternate driver that provides more of a single-line<br>spreadsheet style input for the same data that loads in the<br>Budget Provider Simple Dept driver file. |
| Budget Provider Simple Dept<br>Config driver | The primary driver that controls all of the inputs used in the Provider tab of the plan file. This driver is both provider and department specific.                |
| Budget Provider Simple Dept<br>Rate          | Use as an override to the default Gross Charge revenue rate calculation.                                                                                           |

#### **Budget Provider Simple Config**

#### Overview

This is the primary configuration driver to use for the Provider Simple edition.

**NOTE:** There are no configurable exceptions.

## **PROVIDER SIMPLE BUDGET PARAMETERS**

Provider

Use Provider Simple CM?

Note - This will preclude the use of the Provider CM on the Provider tab of the Budget Workbook.

Show Compensation RVU? (CRVU) Use CRVU for Provider Compensation? Show Shadow and Research RVU?

Default CPT code\*

\*Needs to match CPT summary code used in CPT dimension

SettingsOpen the driver, and complete the following settings:

Drop Down (A) Drop Down (A) Drop Down (A)

Drop Down (A)

Z\_Unknown

| Option                        | Description                                                                                                    |
|-------------------------------|----------------------------------------------------------------------------------------------------|
| Use Provider Simple CM?       | From the drop-down, do the following:                                                                                                    |
|                               | <ul> <li>To use this driver for all provider plan files with<br/>MasterProvider as the template option, select Yes.</li> </ul>                                                                                                 |
|                               | <b>NOTE:</b> There are no configurable exceptions.                                                                                                    |
|                               | <ul> <li>To use the existing standard provider calculation method,<br/>select No.</li> </ul>                                                                                                    |
| Show Compensation RVU?        | Select an alternate Compensation RVU (CRVU).                                                                                                    |
| (CRVU)                        | For example, you can use this option if the WRVU and the CRVU<br>are not the same value and the provider compensation is based<br>on the CRVU value instead. This would also need to be an<br>imported value in your database. |
| Use CRVU for Provider         | From the drop-down, select one of the following:                                                                                                    |
| Compensation?                 | <ul> <li>To use the CRVU as the statistic that the ProviderComp tab will<br/>use for compensation calculations, select Yes.</li> </ul>                                                                                         |
|                               | <ul> <li>To use the driver stat that is configured for ProviderComp<br/>calculations (for example, WRVUs, Visits, etc.), click No.</li> </ul>                                                                                  |
| Show Shadow and Research RVU? | <b>IMPORTANT:</b> Using these datatypes requires special circumstances. Please contact Kaufman Hall Support for additional details.                                                                                            |
|                               | From the drop-down, select one of the following:                                                                                                    |
|                               | <ul> <li>To allow additional rows to display under the CRVU section in<br/>the plan file and allow for additional values to add to the total<br/>CRVU value, select Yes.</li> </ul>                                            |
|                               | <ul> <li>To not allow additional rows to display under the CRVU<br/>section in the plan file and allow for additional values to add to<br/>the total CRVU value, select No.</li> </ul>                                         |
| Default CPT code              | Type the name used in the CPT dimension as the summary CPT code. This allows the system to use a configured CPT.                                                                                                    |
|                               | <b>NOTE:</b> This must match the CPT summary code used in the CPT dimension table.                                                                                                    |

#### Budget Provider Simple Dept Config Basic

#### Overview

This is an alternate driver that provides more of a single-line spreadsheet style input for the same data that loads in the Budget Provider Simple Dept Config driver. We recommend that you use this driver as the standard input method.

| Р    | rovider Dept Co       | nfig       |             |                                      |        |                |                     |      |      |      |      |               |           |           |
|------|-----------------------|------------|-------------|--------------------------------------|--------|----------------|---------------------|------|------|------|------|---------------|-----------|-----------|
|      | Provider              | ProviderID | Туре        | Dept Desc                            | Dept   | Source         | Conversion<br>Ratio | L2A  | LYA  | СҮВ  | YTD  | CY Projection | Total CYP | CYPMetric |
|      | *                     | -          | *           | ¥                                    | *      |                |                     |      |      |      |      |               |           |           |
| Save | Champion Richard A MD | D10528     | AdjDays     | EMA Internal Medicine (Provider Deta | 101010 | New            | 0.00                | 0.00 | 0.00 | 0.00 | 0.00 | 0             | 0         | 0.00      |
| Save | Champion Richard A MD | D10528     | CRVU        | EMA Internal Medicine (Provider Deta | 101010 | New            | 0.00                | 0.00 | 0.00 | 0.00 | 0.00 | 0             | 0         | 0.00      |
| Save | Champion Richard A MD | D10528     | FTEAcademi  | EMA Internal Medicine (Provider Deta | 101010 | New            | 0.00                | 0.00 | 0.00 | 0.00 | 0.00 | 0             | 0         | 0.00      |
| Save | Champion Richard A MD | D10528     | FTEAdmin    | EMA Internal Medicine (Provider Deta | 101010 | New            | 0.00                | 0.00 | 0.00 | 0.00 | 0.00 | 0             | 0         | 0.00      |
| Save | Champion Richard A MD | D10528     | FTEClinical | EMA Internal Medicine (Provider Deta | 101010 | Previous Input | 0.00                | 0.25 | 0.25 | 0.25 | 0.25 | 0             | 0         | 0.00      |
| Save | Champion Richard A MD | D10528     | Research    | EMA Internal Medicine (Provider Deta | 101010 | New            | 0.00                | 0.00 | 0.00 | 0.00 | 0.00 | 0             | 0         | 0.00      |
| Save | Champion Richard A MD | D10528     | Shadow      | EMA Internal Medicine (Provider Deta | 101010 | New            | 0.00                | 0.00 | 0.00 | 0.00 | 0.00 | 0             | 0         | 0.00      |
| Save | Champion Richard A MD | D10528     | WRVU        | EMA Internal Medicine (Provider Deta | 101010 | Previous Input | 0.00                | 0.00 | 0.00 | 0.00 | 0.00 | 0             | 1,241     | 0.00      |
| Save | Boutwell Robert MD    | D1136      | AdjDays     | EMA Internal Medicine (Provider Deta | 101010 | New            | 0.00                | 0.00 | 0.00 | 0.00 | 0.00 | 0             | 0         | 0.00      |
| Save | Boutwell Robert MD    | D1136      | CRVU        | EMA Internal Medicine (Provider Deta | 101010 | New            | 0.00                | 0.00 | 0.00 | 0.00 | 0.00 | 0             | 0         | 0.00      |
| Save | Boutwell Robert MD    | D1136      | FTEAcademi  | EMA Internal Medicine (Provider Deta | 101010 | New            | 0.00                | 0.00 | 0.00 | 0.00 | 0.00 | 0             | 0         | 0.00      |
| Save | Boutwell Robert MD    | D1136      | FTEAdmin    | EMA Internal Medicine (Provider Deta | 101010 | New            | 0.00                | 0.00 | 0.00 | 0.00 | 0.00 | 0             | 0         | 0.00      |
| Save | Boutwell Robert MD    | D1136      | FTEClinical | EMA Internal Medicine (Provider Deta | 101010 | New            | 0.00                | 0.00 | 0.00 | 0.00 | 0.00 | 0             | 0         | 0.00      |
| Save | Boutwell Robert MD    | D1136      | Research    | EMA Internal Medicine (Provider Deta | 101010 | New            | 0.00                | 0.00 | 0.00 | 0.00 | 0.00 | 0             | 0         | 0.00      |
| Save | Boutwell Robert MD    | D1136      | Shadow      | EMA Internal Medicine (Provider Deta | 101010 | New            | 0.00                | 0.00 | 0.00 | 0.00 | 0.00 | 0             | 0         | 0.00      |
| Save | Boutwell Robert MD    | D1136      | WRVU        | EMA Internal Medicine (Provider Deta | 101010 | New            | 0.00                | 0.00 | 0.00 | 0.00 | 0.00 | 0             | 0         | 0.00      |
| Save | O'Donnell Brian D PA  | D1192      | AdjDays     | EMA Internal Medicine (Provider Deta | 101010 | New            | 0.00                | 0.00 | 0.00 | 0.00 | 0.00 | 0             | 0         | 0.00      |
| Save | O'Donnell Brian D PA  | D1192      | CRVU        | EMA Internal Medicine (Provider Deta | 101010 | New            | 0.00                | 0.00 | 0.00 | 0.00 | 0.00 | 0             | 0         | 0.00      |

Settings

Open the driver, and complete the settings.

#### Budget Provider Simple Dept Config driver

This is the primary driver that controls all of the inputs used in the Provider tab of the plan file. This driver is both provider and department specific. This tab uses both the department and the provider as the lookup values. For a description for each column, see Budget Provider Simple Dept Config Basic.

|   | Provider | Dept      | Config       |           |                   |        |                     |      |      |      |      |               |
|---|----------|-----------|--------------|-----------|-------------------|--------|---------------------|------|------|------|------|---------------|
|   | Dept     | ProviderI | О Туре       | Dept Desc | Provider          | Source | Conversion<br>Ratio | L2A  | LYA  | СҮВ  | YTD  | CY Projection |
| _ |          | D5594     | Aaronson Mic | aad       |                   |        |                     |      |      |      |      |               |
| _ | 0        | D5584     | 584          | Default   | Aaronson, Michael |        |                     |      |      |      |      |               |
|   | C        | D5584     | FTEClinical  |           |                   | New    |                     | 0.00 | 0.00 | 0.00 | 0.00 |               |
|   | C        | D5584     | FTEAcademic  |           |                   |        |                     | 0.00 | 0.00 | 0.00 | 0.00 |               |
|   | C        | D5584     | FTEAdmin     |           |                   |        |                     | 0.00 | 0.00 | 0.00 | 0.00 |               |
|   | C        | D5584     | WRVU         |           |                   |        |                     |      |      |      |      |               |
|   | C        | D5584     | CRVU         |           |                   |        | 0.00                |      |      |      |      |               |
|   | C        | D5584     | Shadow       |           |                   |        |                     |      |      |      |      |               |
|   | C        | D5584     | Research     |           |                   |        |                     |      |      |      |      |               |
|   | C        | D5584     | AdjDays      |           |                   |        |                     |      |      |      |      | 0             |
|   |          |           |              | 1         |                   |        |                     |      |      |      |      |               |

Settings in this driver include:

**NOTE:** The criteria used to create the provider block is simply any department and provider combination that contains history in the current year actual Provider table.

| Option      | Description                                                                                                    |
|-------------|----------------------------------------------------------------------------------------------------|
| FTEClinical | Type the value of the FTE to use in the Provider and ProviderComp tabs in the plan file.                                                                                                    |
|             | The FTE you specify here overrides actual payroll FTEs. This allows administrators to lock the FTE value when setting volume targets. This function also overcomes data issues with payroll hours. |
|             | <b>NOTE:</b> The value you enter here will be the FTE value used in the ProviderComp and Provider tabs.                                                                                            |
| FTEAcademic | Type the FTE used to track the provider FTE into common functional categories of clinical, academic, and admin.                                                                                    |
|             | <b>NOTE:</b> The FTE you enter here does not affect the plan file FTE. Only the FTEClinical row affects the plan file, but all three of the FTE rows save to the driver table for reporting.       |
| FTEAdmin    | Type the FTE to use to track the provider FTE into common functional categories of clinical, academic, and admin.                                                                                  |
|             | <b>NOTE:</b> The FTE you enter here does not affect the plan file FTE. Only the FTEClinical row affects the plan file, but all three of the FTE rows save to the driver table for reporting.       |
| WRVU        | Type the WRVU value for this department provider.                                                                                                    |
|             | This gives the administrator total control over the value of the current<br>year projection and next year budget as well as the spread of the<br>WRVUs for each month of the budget.               |
| CRVU        | Type an adjustment to the per unit ratio to apply to CRVU if historical relationship is not desired.                                                                                               |
|             | CRVU is designed in the Provide LE calculation method to be a per<br>unit relationship the driver stat (for example, WRVU) so CRVU will not<br>be entered from this location.                      |
| Shadow      | Type the Shadow WRVU value for this department provider.                                                                                                    |
|             | This gives the administrator total control over the value of the current year projection and next year budget as well as the spread of the Shadow WRVU for each month of the budget.               |
| Research    | Type the Research WRVU value for this department provider.                                                                                                    |
|             | This gives the administrator total control over the value of the current year projection and next year budget as well as the spread of the Research WRVU for each month of the budget.             |
| AdjDays     | Type adjustments to the workdays for each department provider combination.                                                                                                    |

#### Budget Provider Simple Dept Rate

#### Overview

Use this driver as an override to the default Gross Charge revenue rate calculation.

**NOTE:** There are Budget Group and Department exceptions. For example, assume each provider within a plan file contains default revenue rates ranging from \$175/unit to \$182/unit. Now assume that you want to apply a standard budget rate of \$180/unit for all the providers within a plan file. This is the tab where you would enter the standard revenue rate.

|        | Provide      | r Dept Rates                                      |           |
|--------|--------------|---------------------------------------------------|-----------|
|        |              |                                                   | Provider  |
|        |              |                                                   | \$ Amount |
|        | Budget Group |                                                   |           |
|        | Budget Group | Budget Group Exceptions                           |           |
| Save - | CCU          | CCU Budget Group                                  | 0.00      |
| Save   | EHS          | Health System                                     | 52.50     |
| Save   | EMA          | Medical Associates                                | 0.00      |
| Save   | EPG          | Physician Group                                   | 0.00      |
|        |              | Double Click to Insert New Budget Group Exception |           |
|        | DEPT         | Departmental Exceptions                           |           |
| Save   | 101012       | EMA Internal Medicine (Provider Summary)          | 3,000.00  |
| Save   | 101020       | EMA Internal Medicine (Provider Summary)          | 235.00    |
| Save   | 17883        | EPG Phys Clinic-Occ Hlth Midtown                  | 2,860.30  |
| Save   | 19100        | EHS Accounting Operations (Employee)              | 2,700.00  |
|        |              | Double Click to Insert New Dept Exception         |           |

#### Settings

Open the driver, and complete the settings.

## **Configuring Budget Provider assumptions**

Budget Provider Assumptions include the following drivers:

| Driver                          | Description                                                                                  |
|---------------------------------|----------------------------------------------------------------------------------------------|
| Budget Provider Configuration   | Sets the default parameters for the Provider components of the budget workbook.              |
| Budget Provider                 | Drives provider statistics to the Provider tab in the plan files.                            |
| Budget Provider Global Provider | Allows you to input provider compensation to push to the ProviderComp tab in the plan files. |
| Driver                       | Description                                                                                                    |
|------------------------------|----------------------------------------------------------------------------------------------------|
| Budget Provider GlobalVolChg | Provides a central location to budget volume by provider to push into the Provider tab in the plan files.                     |
| Budget Provider List         | Stores the master list of all physicians whose compensation is calculated on the ProviderComp worksheet.                      |
| Budget Provider Vol          | Allows you to identify and provide total volumes for a provider working in many departments, yet paid in a single department. |

### **Budget Provider Configuration**

### Overview

Use this driver to set the default parameters for the Provider components of the Budget workbook.

| PROVIDER BUDGET PARAM                              | METERS       | 1            | 'ou must be a men      | nber of GlobalDr | riverMgmt to e | dit this driver |               |           |          |           |          |           |           |           |
|----------------------------------------------------|--------------|--------------|------------------------|------------------|----------------|-----------------|---------------|-----------|----------|-----------|----------|-----------|-----------|-----------|
| Provider                                           | Dimension    |              |                        |                  |                |                 |               |           |          |           |          |           |           |           |
| Select Dimension for GL Account for Driver Stat    | FINCLASS     |              |                        |                  |                |                 |               |           |          |           |          |           |           |           |
| Select Dimension for GL Account for NonDriver Stat | FINCLASS     |              |                        |                  |                |                 |               |           |          |           |          |           |           |           |
| Select Dimension for GL Account for Gross Charges  | FINCLASS     |              |                        |                  |                |                 |               |           |          |           |          |           |           |           |
| Select Dimension for GL Account for Secondary Stat | FINCLASS     | F            | inClass/Location Label |                  |                |                 |               |           |          |           |          |           |           |           |
| Show Finl Class/Location Detail On ProviderTab?    | No           |              | Financial Class        | FINCLASS         |                |                 |               |           |          | Driver    |          | Spread    |           |           |
|                                                    |              |              |                        |                  |                |                 | Drivers       | KHAInt    |          | Dropdown  |          | Dropdown  |           |           |
| Provider Driver Statistic Identification           |              |              |                        |                  |                |                 | Encounter     | Statistic |          | Encounter |          | Procedure |           |           |
| Enter the DATATYPE that houses your Driver Stat:   | WRVU         |              |                        |                  |                |                 | Visit         | NA        |          |           | 1        | WRVU      |           |           |
| Enter the DATATYPE for other non-driver to budget  | Encounter    |              |                        |                  |                |                 | WRVU          | Driver    | 1        | WRVU      | 2        | RVU       |           |           |
|                                                    |              |              |                        |                  |                |                 | RVU           | Statistic | 2        | RVU       | 3        |           |           |           |
| Provider Payment/Allowance Identification          |              |              |                        |                  |                |                 |               |           |          |           |          |           |           |           |
| Enter the DATATYPE that houses your payments or    | Allowance    |              |                        |                  |                |                 |               |           |          |           |          |           |           |           |
| Allowance for Percent of Net Compensation          |              | 1            |                        |                  |                |                 |               |           |          |           |          |           |           |           |
|                                                    |              | •            |                        |                  |                |                 |               |           |          |           |          |           |           |           |
| Provider Charge Spread                             |              |              |                        |                  |                |                 |               |           |          |           |          |           |           |           |
| Select Default Charge Spread Statistic             | Encounter    |              |                        |                  |                |                 |               |           |          |           |          |           |           |           |
|                                                    |              |              |                        |                  |                |                 |               |           |          |           |          |           |           |           |
| Optional Provider Column Display                   |              |              |                        |                  |                |                 |               |           |          |           |          |           |           |           |
| Two Year Ago Actual                                | Hide         | [HideColumn] |                        |                  |                |                 |               |           |          |           |          |           |           |           |
| Last Year Actual                                   | Show         |              |                        |                  |                |                 |               |           |          |           |          |           |           |           |
| Current Year Budget                                | Hide         | [HideColumn] |                        |                  |                |                 |               |           |          |           |          |           |           |           |
| Preliminary Budget                                 | Hide         | [HideColumn] |                        |                  |                |                 |               |           |          |           |          |           |           |           |
| CY Projection Change                               | Show         |              |                        |                  |                |                 |               |           |          |           |          |           |           |           |
| NYB % Adjustment                                   | Show         |              |                        |                  |                |                 |               |           |          |           |          |           |           |           |
| NYB Amount Adjustment                              | Show         |              |                        |                  |                |                 |               |           |          |           |          |           |           |           |
|                                                    |              |              |                        |                  |                |                 |               |           |          |           |          |           |           |           |
|                                                    | Remaining CY | Total CY     | NYB Mth1               | NYB Mth2         | NYB Mth3       | NYB Mth4        | NYB Mth5      | NYB Mth6  | NYB Mth7 | NYB Mth8  | NYB Mth9 | NYB Mth10 | NYB Mth11 | NYB Mth12 |
| Default Seasonality Index                          | 1.0          |              | 1.                     | 0 1.0            | 1.0            | 1.0             | 1.0           | 1.0       | 1.0      | 1.0       | 1.0      | 1.0       | 1.0       | 1.0       |
| Default FTE if not on ProviderComp tab             | 1            |              |                        |                  |                |                 |               |           |          |           |          |           |           |           |
|                                                    |              |              |                        |                  |                |                 |               |           |          |           |          |           |           |           |
| Monthly FTE Spread for Providers                   | 695          | 2,080        | 17                     | 7 177            | 171            | 177             | 171           | 177       | 177      | 160       | 177      | 171       | 177       | 171       |
|                                                    |              |              |                        |                  |                |                 |               |           |          |           |          |           |           |           |
| New Provider Financial Class Defaults              | FINCLASS     | 9            | 6 Allocation           |                  |                | New Provider L  | ocation Defau | lts       |          |           |          |           |           |           |
| Fee For Service                                    | FFS          |              | 100.09                 | 6                |                | DEFAULT CODE    | NA            |           |          |           |          |           |           |           |

### Settings

Open the driver, and complete the following settings:

### Provider

| Option                                          | Description                                                                                                    |
|-------------------------------------------------|----------------------------------------------------------------------------------------------------|
| Provider                                        | <ol> <li>In the Select Dimension for GL Account for stat/charges cells,<br/>from the drop-down, select the dimension to assign.</li> </ol>                                                                                                    |
|                                                 | <ol><li>In the Show Finl Class / Location Detail On ProviderTab? cell, do<br/>one of the following:</li></ol>                                                                                                    |
|                                                 | <ul> <li>To display the Financial Class allocations sections in the Provider<br/>tab, from the drop-down, select Yes.</li> </ul>                                                                                                    |
|                                                 | <ul> <li>To hide the sections to make the Budget workbook easier to<br/>read for the manager or director, from the drop-down, select<br/>No.</li> </ul>                                                                                                    |
|                                                 | <ol> <li>In the FinClass/Location Label cell, select the label to display in the<br/>workbook.</li> </ol>                                                                                                    |
| Provider Driver<br>Statistic Identification     | <ol> <li>To assign the primary statistic driver in the Providers tab, in the<br/>Enter the DATATYPE that houses your Driver Stat drop-down,<br/>select Encounter, Visit, WRVU, or RVU.</li> </ol>                                                                                                    |
|                                                 | <b>NOTE:</b> This option is used as the Volume criteria used to limit the<br>Providers included in the plan file. To specify the Volume Providers<br>must meet to be included in a plan file, see the Threshold<br>Parameters to limit Provider data section. For more information,<br>see Configuring threshold parameters to limit Provider data. |
|                                                 | <ol> <li>If you select WVRU or RVU in the previous cell, you can still budget<br/>for Encounter or Visit in the Enter the DATATYPE that houses your<br/>other non-driver to budget cell by doing following from the drop-<br/>down:</li> </ol>                                                                                                    |
|                                                 | <ul> <li>To budget for Encounter, select Encounter</li> <li>To budget for Visit, select Visit.</li> </ul>                                                                                                    |
|                                                 | <ul> <li>To hide the additional rows of the Provider block where<br/>Encounter or Visit would display, select None.</li> </ul>                                                                                                    |
| Provider<br>Payment/Allowance<br>Identification | To compute Percent of Net or Percent of Collections Provider compensation, in the Enter the DATATYPE that houses your payments or cell, select one of the following:                                                                                                    |
|                                                 | Allowance                                                                                                    |
|                                                 | Hide                                                                                                    |

| Option                                   | Description                                                                                                    |  |  |  |  |  |  |
|------------------------------------------|----------------------------------------------------------------------------------------------------|--|--|--|--|--|--|
| Provider Charge<br>Spread                | In the Select Default Charge Spread Statistic cell, select one of the following from the drop-down:                                                                                                    |  |  |  |  |  |  |
|                                          | <ul> <li>Procedure</li> <li>WRVU</li> </ul>                                                                                                    |  |  |  |  |  |  |
|                                          | • RVU                                                                                                    |  |  |  |  |  |  |
| Option Provider<br>Column Display        | <ul> <li>For each cell in this section, do the following:</li> <li>To hide the specified column in the Provider worksheet, type Hide.</li> <li>To show the specified column, type Show.</li> </ul>              |  |  |  |  |  |  |
| Default Seasonality<br>Index             | Used as the default for seasonality for Providers without a full 12-month history. For each cell in this row, the total of the 12 monthly values must sum to 12.                                                |  |  |  |  |  |  |
| Default FTE if no on<br>ProviderComp tab | This is used on the Provider tab as the default FTE for each Provider block when there is no Provider block found on the ProviderCompensation tab in the Budget workbooks.                                      |  |  |  |  |  |  |
|                                          | Do on e of the following:                                                                                                    |  |  |  |  |  |  |
|                                          | • Type 0 (zero).                                                                                                    |  |  |  |  |  |  |
|                                          | • Type 1.                                                                                                    |  |  |  |  |  |  |
| Monthly FTE Spread<br>for Providers      | For each month, type the spread amount to use as the default for the FTE divisor factors used in FTE calculations on the ProviderComp tab.                                                                      |  |  |  |  |  |  |
| New Provider                             | 1. In the FINCLASS cell, do the following:                                                                                                    |  |  |  |  |  |  |
| Financial Class<br>Defaults              | <ul> <li>To assign the default Financial Classes to use in the Add New<br/>Provider 85 Lines Calc Method in the Provider worksheet, type<br/>the FINCLASS.</li> </ul>                                           |  |  |  |  |  |  |
|                                          | <ul> <li>If you do not need a row and want to hide it in the worksheet,<br/>type NotUsed.</li> </ul>                                                                                                    |  |  |  |  |  |  |
|                                          | 2. In the <b>%Allocation</b> cell, type the default payor mix.                                                                                                    |  |  |  |  |  |  |
|                                          | <b>NOTE:</b> This feature is limited to five default FinClass assignments. You cannot add additional rows to insert in global assumptions, but you can insert them into the calc method in the Budget workbook. |  |  |  |  |  |  |

### New Provider Default CPT Defaults

| Option                      | Description                                                                                                    |
|-----------------------------|----------------------------------------------------------------------------------------------------|
| Encounters                  | In the assignment cells for Encounters, WRVU/RVU, Procedure Volumes ,<br>do the following:                                                                                  |
| WRVU/RVU                    | do the following.                                                                                                    |
| Procedure Volumes           | <ul> <li>To assign the default CPT category to use in the Add New Provider 85<br/>Lines Calc Method in the Provider worksheet, type the CPT code.</li> </ul>                |
|                             | <ul> <li>If you do not need a row and want to hide it in the worksheet, type<br/>NotUsed.</li> </ul>                                                                        |
| FTE Provider CPT<br>Account | Leave the default as Z_FTE to save the Provider FTE value from the Provider worksheet to the Provider database for reporting purposes.                                      |
| Provider Comp -             | Do the following:                                                                                                    |
| Contract Labor              | <ul> <li>In the cells in this area, type the JobCodes, PayTypes, and Default Rate<br/>to assign to use for Contract Providers on the ProviderComp<br/>worksheet.</li> </ul> |
|                             | <ul> <li>If you do not need to use all three categories, type NotUsed.</li> </ul>                                                                                           |

### ProviderComp

| Option                                                 | Description                                                                                                    |  |  |  |  |  |  |
|--------------------------------------------------------|----------------------------------------------------------------------------------------------------|--|--|--|--|--|--|
| Compensation                                           | Starting with Show Compensation Calculations On Provider Comp? through<br>CompAlt3Tier - Include & Compute Method?, select whether to include (Yes) or<br>exclude (No) the calc method. |  |  |  |  |  |  |
| Default<br>Additional<br>Compensation<br>Pay Type      | Select the Default Additional Compensation pay type.                                                                                                    |  |  |  |  |  |  |
| Compensation<br>Adjustment<br>Budget from<br>Projected | Enter the Compensation Adjustment Budget from Projected.                                                                                                    |  |  |  |  |  |  |
| Red Flag                                               | Do the following:                                                                                                    |  |  |  |  |  |  |
| Parameters                                             | 1. In the Percent Increase Threshold cell, type the percentage.                                                                                                    |  |  |  |  |  |  |
|                                                        | 2. In the Percent Decrease Threshold cell, type the percentage.                                                                                                    |  |  |  |  |  |  |
|                                                        | 3. In the Dollar Threshold (+/-) cell, type the amount.                                                                                                    |  |  |  |  |  |  |

| Option                                       | Description                                                                                                    |
|----------------------------------------------|----------------------------------------------------------------------------------------------------|
| Threshold<br>Parameters to<br>limit Provider | This option checks to see if the Driver Stat Volume and Gross Charges meet a certain level before including a provider when creating a plan file. These checks can occur for CYA, CYB, and LYA (Provider_20XX tables).                                                                                          |
| data                                         | For both the Volume and Revenue threshold criteria, type the threshold<br>parameters that Providers must exceed to be included in the plan file. For<br>example, if the Volume threshold is 3 WRVUs and the Revenue is \$10,000, the<br>Providers must exceed these thresholds to be included in the plan file. |
|                                              | <b>NOTE:</b> The Provider must meet both criteria to be included in the plan file. If no records exist for Driver Stat Volume (i.e., WRVU) or Gross Charges but a secondary stat record exists (i.e., Visits), the system will build a provider block.                                                          |

### **Budget Provider**

### Overview

Use this driver to input provider statistics in the Provider tab in the plan files.

### **Provider Driver:**

Enter the Provider Global Driver for All Depts on the Global Driver Row

The Global Driver Name in the Provider Driver Column Needs to be a valid statistic code found in the Enter any BudgetGroup or Department Exceptions from the Global Driver on the BudgetGroup or Departmental workbook at the Top of the Provider Tab.

|     | Budget Group |                                         |                    |
|-----|--------------|-----------------------------------------|--------------------|
|     | Code         | Department Description                  | Provider Driver    |
|     |              | Global Driver                           | WorkDays           |
|     |              | CCU Budget Group                        |                    |
| ave | CCU          | Global Driver                           | WorkDays           |
|     | Dept         | Departmental Exceptions                 |                    |
| ave | 26340        | EMC CCU (Staffing)                      | test test          |
|     |              | Double Click to Insert New Dept         |                    |
|     |              | Health System                           |                    |
| ave | EHS          | Global Driver                           | WorkDays           |
|     | Dept         | Departmental Exceptions                 |                    |
| ave | 19100        | EHS Accounting Operations (Employee)    | WorkDays           |
| ave | 19105        | EHS Payroll (Alternate Employee)        | Test comment issue |
|     |              | Double Click to Insert New Dept         |                    |
|     |              | Physician Group                         |                    |
| ave | EPG          | Global Driver                           | WorkDays           |
|     | Dept         | Departmental Exceptions                 |                    |
| ave | 17891        | EPG Phys Clinic-South                   | Bill Test          |
|     |              | Double Click to Insert New Dept         |                    |
|     |              | Double Click to Insert New Budget Group |                    |

### Settings

Open the driver, and complete the following settings:

| Option            | Description                                                                                                    |
|-------------------|----------------------------------------------------------------------------------------------------|
| Budget Group Code | Type the budget group code that will use the driver that displays in the <b>Provider Driver</b> cell in the same row. In the example above, the EMA department will use the Visits driver instead of the default WorkDays driver. |
| Dept              | Type the department number that will use the driver that displays in the <b>Provider Driver</b> cell in the same row.                                                                                                    |
| Provider Driver   | Type the driver name to use as the default driver for all departments.                                                                                                    |

### Budget Provider Global Provider

#### Overview

This driver allows you to input provider compensation to push to the ProviderComp tab in the plan files. To add a new provider, double-click **Double Click to Insert New Provider**.

|      | Provider | Data       |                                     |               |           |                |         |          |         |         |           |           |
|------|----------|------------|-------------------------------------|---------------|-----------|----------------|---------|----------|---------|---------|-----------|-----------|
|      | Provider | Department | Description                         | Two Years Ago | Last Year | Current Budget | YTD     | ProjCalc | ProjTTL | Budget  | Budget.P1 | Budget.P2 |
|      | Title3   |            |                                     | FY 2015       | FY 2016   | FY 2017        | FY 2017 | Mar-Jun  | FY 2017 | FY 2018 | Jul-17    | Aug-17    |
|      | Provider | Department |                                     |               |           |                |         |          |         |         |           |           |
| Save | d20729   | 0          | Default_Rosenthal James P MD        | 0             |           | 0 0            | 0       | 0        | 0       | 0       | 0         | 0         |
|      |          |            | Double Click to Insert New Provider | 1             |           |                |         |          |         |         |           |           |
|      |          |            | CHECK TOTALS:                       | 0             | 0         | 0              | 0       | 0        | 0       | 0       | 0         | 0 0       |

#### Settings

Open the driver, and complete the settings.

### Budget Provider GlobalVolChg

#### Overview

Use this driver as a central location to adjust volume by provider that is pushed into the Provider tab in the plan files.

#### **NOTE:** Only edit this driver if you are using the full version of the Provider product.

| Global WRVU Adjustments by Provider                             |                                                                                                    |                                                                                                    |                                                                                                    |                                                                                                    |                                                                                                    |                                                                                                    |                                                                                                    |                                                                                                    |                                                                                                    |                                                                                                    |  |  |
|-----------------------------------------------------------------|----------------------------------------------------------------------------------------------------|----------------------------------------------------------------------------------------------------|----------------------------------------------------------------------------------------------------|----------------------------------------------------------------------------------------------------|----------------------------------------------------------------------------------------------------|----------------------------------------------------------------------------------------------------|----------------------------------------------------------------------------------------------------|----------------------------------------------------------------------------------------------------|----------------------------------------------------------------------------------------------------|----------------------------------------------------------------------------------------------------|--|--|
| nge tab in Global A<br>to the respective<br>select Save to post | Assumptions base<br>Provider in the Bu<br>t to database.                                                                                                    | d on YTD informa<br>dget                                                                                                    | tion                                                                                                    |                                                                                                    |                                                                                                    |                                                                                                    |                                                                                                    |                                                                                                    |                                                                                                    |                                                                                                    |  |  |
|                                                                 |                                                                                                    |                                                                                                    |                                                                                                    |                                                                                                    |                                                                                                    |                                                                                                    | Global Ass                                                                                                    | umption                                                                                                    |                                                                                                    |                                                                                                    |  |  |
|                                                                 |                                                                                                    | YTD                                                                                                    |                                                                                                    | CY                                                                                                    | Annual                                                                                                    | Preliminary                                                                                                    | Unit                                                                                                    | %                                                                                                    | Est. NYB                                                                                                    | %                                                                                                    |  |  |
| LYA YTD                                                         | CYA YTD                                                                                                    | Variance                                                                                                    | LYA Total                                                                                                    | Projection                                                                                                    | Variance                                                                                                    | NYB Total                                                                                                    | Change                                                                                                    | Change                                                                                                    | Total                                                                                                    | Variance                                                                                                    |  |  |
|                                                                 |                                                                                                    |                                                                                                    |                                                                                                    |                                                                                                    |                                                                                                    |                                                                                                    |                                                                                                    |                                                                                                    |                                                                                                    |                                                                                                    |  |  |
| 1,724                                                           | 2,349                                                                                                    | 36.21%                                                                                                    | 2,584                                                                                                    | 3,577                                                                                                    | 38.42%                                                                                                    | 3,770                                                                                                    | 25                                                                                                    | 2.0%                                                                                                    | 3,871                                                                                                    | 8.23%                                                                                                    |  |  |
| 0                                                               | 17                                                                                                    | -100.00%                                                                                                    | 0                                                                                                    | 0                                                                                                    | (100.00%)                                                                                                    | 0                                                                                                    | 32                                                                                                    | 3.0%                                                                                                    | 33                                                                                                    | (100.00%)                                                                                                    |  |  |
| 0                                                               | 4                                                                                                    | -100.00%                                                                                                    | 0                                                                                                    | 0                                                                                                    | (100.00%)                                                                                                    | 0                                                                                                    | 66                                                                                                    | 0.0%                                                                                                    | 66                                                                                                    | (100.00%)                                                                                                    |  |  |
| 0                                                               | 1                                                                                                    | -100.00%                                                                                                    | 0                                                                                                    | 0                                                                                                    | (100.00%)                                                                                                    | 0                                                                                                    | 0                                                                                                    | 0.0%                                                                                                    | 0                                                                                                    | (100.00%)                                                                                                    |  |  |
| 1,334                                                           | 689                                                                                                    | -48.38%                                                                                                    | 1,928                                                                                                    | 0                                                                                                    | (100.00%)                                                                                                    | 0                                                                                                    | 0                                                                                                    | 0.0%                                                                                                    | 0                                                                                                    | (100.00%)                                                                                                    |  |  |
| 0                                                               | 0                                                                                                    | -100.00%                                                                                                    | 3                                                                                                    | 0                                                                                                    | (100.00%)                                                                                                    | 0                                                                                                    | 0                                                                                                    | 0.0%                                                                                                    | 0                                                                                                    | (100.00%)                                                                                                    |  |  |
| 0                                                               | 0                                                                                                    | -100.00%                                                                                                    | 2                                                                                                    | 0                                                                                                    | (100.00%)                                                                                                    | 0                                                                                                    | 0                                                                                                    | 0.0%                                                                                                    | 0                                                                                                    | (100.00%)                                                                                                    |  |  |
| 1,371                                                           | 4,145                                                                                                    | 202.29%                                                                                                    | 2,708                                                                                                    | 6,215                                                                                                    | 129.47%                                                                                                    | 6,388                                                                                                    | 0                                                                                                    | 0.0%                                                                                                    | 6,388                                                                                                    | 2.79%                                                                                                    |  |  |
| 1                                                               | 9                                                                                                    | 914.29%                                                                                                    | 3                                                                                                    | 0                                                                                                    | (100.00%)                                                                                                    | 0                                                                                                    | 0                                                                                                    | 0.0%                                                                                                    | 0                                                                                                    | (100.00%)                                                                                                    |  |  |
| 931                                                             | 0                                                                                                    | -100.00%                                                                                                    | 1,039                                                                                                    | 0                                                                                                    | (100.00%)                                                                                                    | 0                                                                                                    | 0                                                                                                    | 0.0%                                                                                                    | 0                                                                                                    | (100.00%)                                                                                                    |  |  |
| 0                                                               | 0                                                                                                    | -100.00%                                                                                                    | 1                                                                                                    | 0                                                                                                    | (100.00%)                                                                                                    | 0                                                                                                    | 0                                                                                                    | 0.0%                                                                                                    | 0                                                                                                    | (100.00%)                                                                                                    |  |  |
| 0                                                               | 2                                                                                                    | -100.00%                                                                                                    | 1                                                                                                    | 0                                                                                                    | (100.00%)                                                                                                    | 0                                                                                                    | 0                                                                                                    | 0.0%                                                                                                    | 0                                                                                                    | (100.00%)                                                                                                    |  |  |
| 981                                                             | 386                                                                                                    | -60.69%                                                                                                    | 1,307                                                                                                    | 0                                                                                                    | (100.00%)                                                                                                    | 0                                                                                                    | 0                                                                                                    | 0.0%                                                                                                    | 0                                                                                                    | (100.00%)                                                                                                    |  |  |
| 0                                                               | 0                                                                                                    | -100.00%                                                                                                    | 2                                                                                                    | 0                                                                                                    | (100.00%)                                                                                                    | 0                                                                                                    | 0                                                                                                    | 0.0%                                                                                                    | 0                                                                                                    | (100.00%)                                                                                                    |  |  |
| 2                                                               | 4                                                                                                    | 100.00%                                                                                                    | 3                                                                                                    | 0                                                                                                    | (100.00%)                                                                                                    | 0                                                                                                    | 0                                                                                                    | 0.0%                                                                                                    | 0                                                                                                    | (100.00%)                                                                                                    |  |  |
| 6                                                               | 16                                                                                                    | 160.33%                                                                                                    | 8                                                                                                    | 0                                                                                                    | (100.00%)                                                                                                    | 0                                                                                                    | 0                                                                                                    | 0.0%                                                                                                    | 0                                                                                                    | (100.00%)                                                                                                    |  |  |
| 536                                                             | 855                                                                                                    | 59.34%                                                                                                    | 925                                                                                                    | 0                                                                                                    | (100.00%)                                                                                                    | 0                                                                                                    | 0                                                                                                    | 0.0%                                                                                                    | 0                                                                                                    | (100.00%)                                                                                                    |  |  |
| 0                                                               | 79                                                                                                    | -100.00%                                                                                                    | 0                                                                                                    | 0                                                                                                    | (100.00%)                                                                                                    | 0                                                                                                    | 0                                                                                                    | 0.0%                                                                                                    | 0                                                                                                    | (100.00%)                                                                                                    |  |  |
| 71                                                              | 60                                                                                                    | -15.12%                                                                                                    | 119                                                                                                    | 0                                                                                                    | (100.00%)                                                                                                    | 0                                                                                                    | 0                                                                                                    | 0.0%                                                                                                    | 0                                                                                                    | (100.00%)                                                                                                    |  |  |
| 2,435                                                           | 2,934                                                                                                    | 20.46%                                                                                                    | 4,079                                                                                                    | 4,741                                                                                                    | 16.23%                                                                                                    | 4,900                                                                                                    | 0                                                                                                    | 0.0%                                                                                                    | 4,900                                                                                                    | 3.36%                                                                                                    |  |  |
|                                                                 | 1,724<br>1,724<br>1,724<br>1,724<br>1,724<br>1,724<br>0<br>1,724<br>0<br>0<br>1,334<br>0<br>1,334<br>0<br>1,371<br>1<br>931<br>0<br>0<br>981<br>0<br>2<br>6<br>536<br>0<br>71<br>2,435 | LYA YTD         CYA YTD           1,724         2,349           0         17           0         4           0         1           1,334         689           0         0           1,334         689           0         0           1,371         4,145           1         9           931         0           0         2           981         386           0         0           2         4           6         16           536         855           0         77           0         2           981         386           0         0           2         4           6         16           536         855           0         79           71         60           2,435         2,934 | Import         Cyan         YTD           to the respective Provider in the Budget         to the respective Provider in the Budget         to the respective Provider in the Budget           to the respective Provider in the Budget         to the respective Provider in the Budget         to the respective Provider in the Budget           to the respective Provider in the Budget         to the respective Provider in the Budget         to the respective Provider in the Budget           to the respective Provider in the Budget         YTD         YTD           type         CYA YTD         YTD           1,724         2,349         36.21%           0         17         100.00%           0         1         -100.00%           1,334         689         -48.38%           0         0         -100.00%           1,331         4,145         202.29%           1         9         914.29%           931         0         -100.00%           0         2         -100.00%           0         2         -100.00%           0         2         -100.00%           0         0         -100.00%           0         0         -100.00%           0         0         -100.00% | Image tab in Global Assumptions based on YTD information<br>to the respective Provider in the Budget<br>select Save to post to database.           VTD         VTD         LYA Total           1/724         2,349         36,21%         2,584           0         17         -100,00%         0           0         4         -100,00%         0           1,334         689         -48,38%         1,928           0         0         -100,00%         3           0         0         -100,00%         3           0         0         -100,00%         3           0         0         -100,00%         3           0         0         -100,00%         3           0         0         -100,00%         3           0         0         -100,00%         1           931         0         -100,00%         1           931         0         -100,00%         1           981         386         -66,69%         1,307           0         0         -100,00%         3           6         16         160,33%         8           536         855         59,34%         925 <td< td=""><td>Image tab in Global Assumptions based on YTD information<br/>to the respective Provider in the Budget<br/>select Save to post to database.         YTD         CY           Image tab in Global Assumptions based on YTD information<br/>to the respective Provider in the Budget<br/>select Save to post to database.         YTD         CY           Image tab in Global Assumptions based on YTD information<br/>to the respective Provider in the Budget<br/>select Save to post to database.         YTD         CY           Image tab in Global Assumptions based on YTD information         YTD         CY         Projection           1/724         2,349         36.21%         2,584         3,577           0         17         -100.00%         0         0           0         4         -100.00%         0         0           0         1         -100.00%         0         0           1,334         689         -48.38%         1,928         0           0         0         -100.00%         3         0           1,331         4,145         202.29%         2,708         6,215           1         9         914.29%         3         0           0         0         -100.00%         1         0           0         2         -100.00%         1         0</td><td>Image tab in Global Assumptions based on YTD information<br/>to the respective Provider in the Budget<br/>select Save to post to database.           VTD         VTD         CY         Annual<br/>Projection         Annual<br/>Variance           1/724         2,349         36,21%         2,584         3,577         38,42%           0         17         -100,00%         0         0         (100,00%)           0         1         -100,00%         0         (100,00%)           0         1         -100,00%         0         (100,00%)           0         1         -100,00%         0         (100,00%)           0         1         -100,00%         0         (100,00%)           1,334         689         -48,38%         1,928         0         (100,00%)           0         0         -100,00%         2         0         (100,00%)           1,334         689         -48,38%         1,928         0         (100,00%)           1,331         4,145         202,29%         2,708         6,215         129,47%           1         9         914,29%         3         0         (100,00%)           931         0         -100,00%         1         0         (100,00%)</td><td>Image basis         Previous           rge tab in Global Assumptions based on YTD information<br/>to the respective Provider in the Budget<br/>select Save to post to database.         YTD         YTD         &lt;</td><td>Interest by Provider         Filtered for:           age tab in Global Assumptions based on YTD information<br/>to the respective Provider in the Budgets         Softward         Softward         Softward         Softward         Softward         Softward         Softward         Unit         CY         Annual         Preliminary         Unit         Change         Unit         Change         Softward         Unit         Change         NVB Total         Unit         Change         Unit         Change         Unit         &lt;</td><td>Interest by Provider         Filtered for         WRVU           rige tab in Global Assumptions based on YTD information<br/>to the respective Provider in the Budget<br/>select Save to post to database.         Image of the Sumption         Image of the Sumption         Image of the Sumption         Image of the Sumption           LYA YTD         CYA YTD         YTD         LYA Total         Precime         Precime         Image of the Sumption           1,724         2,349         36.21%         2,584         3,577         38.42%         3,770         25         2.0%           0         17         -100.00%         0         0         (100.00%)         0         32         3.0%           0         1         -100.00%         0         0         (100.00%)         0         0         0.0%           1,334         689         -48.38%         1,928         0         (100.00%)         0         0         0.0%           0         0         -100.00%         3         0         (100.00%)         0         0         0.0%           1,334         689         -48.38%         1,928         0         (100.00%)         0         0         0.0%           1         9         914.29%         3         0         (</td><td>Number of Control of Control of</td></td<> | Image tab in Global Assumptions based on YTD information<br>to the respective Provider in the Budget<br>select Save to post to database.         YTD         CY           Image tab in Global Assumptions based on YTD information<br>to the respective Provider in the Budget<br>select Save to post to database.         YTD         CY           Image tab in Global Assumptions based on YTD information<br>to the respective Provider in the Budget<br>select Save to post to database.         YTD         CY           Image tab in Global Assumptions based on YTD information         YTD         CY         Projection           1/724         2,349         36.21%         2,584         3,577           0         17         -100.00%         0         0           0         4         -100.00%         0         0           0         1         -100.00%         0         0           1,334         689         -48.38%         1,928         0           0         0         -100.00%         3         0           1,331         4,145         202.29%         2,708         6,215           1         9         914.29%         3         0           0         0         -100.00%         1         0           0         2         -100.00%         1         0 | Image tab in Global Assumptions based on YTD information<br>to the respective Provider in the Budget<br>select Save to post to database.           VTD         VTD         CY         Annual<br>Projection         Annual<br>Variance           1/724         2,349         36,21%         2,584         3,577         38,42%           0         17         -100,00%         0         0         (100,00%)           0         1         -100,00%         0         (100,00%)           0         1         -100,00%         0         (100,00%)           0         1         -100,00%         0         (100,00%)           0         1         -100,00%         0         (100,00%)           1,334         689         -48,38%         1,928         0         (100,00%)           0         0         -100,00%         2         0         (100,00%)           1,334         689         -48,38%         1,928         0         (100,00%)           1,331         4,145         202,29%         2,708         6,215         129,47%           1         9         914,29%         3         0         (100,00%)           931         0         -100,00%         1         0         (100,00%) | Image basis         Previous           rge tab in Global Assumptions based on YTD information<br>to the respective Provider in the Budget<br>select Save to post to database.         YTD         YTD         < | Interest by Provider         Filtered for:           age tab in Global Assumptions based on YTD information<br>to the respective Provider in the Budgets         Softward         Softward         Softward         Softward         Softward         Softward         Softward         Unit         CY         Annual         Preliminary         Unit         Change         Unit         Change         Softward         Unit         Change         NVB Total         Unit         Change         Unit         Change         Unit         < | Interest by Provider         Filtered for         WRVU           rige tab in Global Assumptions based on YTD information<br>to the respective Provider in the Budget<br>select Save to post to database.         Image of the Sumption         Image of the Sumption         Image of the Sumption         Image of the Sumption           LYA YTD         CYA YTD         YTD         LYA Total         Precime         Precime         Image of the Sumption           1,724         2,349         36.21%         2,584         3,577         38.42%         3,770         25         2.0%           0         17         -100.00%         0         0         (100.00%)         0         32         3.0%           0         1         -100.00%         0         0         (100.00%)         0         0         0.0%           1,334         689         -48.38%         1,928         0         (100.00%)         0         0         0.0%           0         0         -100.00%         3         0         (100.00%)         0         0         0.0%           1,334         689         -48.38%         1,928         0         (100.00%)         0         0         0.0%           1         9         914.29%         3         0         ( | Number of Control of Control of |  |  |

### Settings

Open the driver, and complete the settings.

### **Budget Provider List**

#### Overview

The Budget Provider List driver is the master list of all the physicians whose compensation is calculated on the ProviderComp worksheet.

|      | Provide             | r Comper    | nsation Table                  |                       |                         |                      |        |        |              |              |                              |                              |                            | - |
|------|---------------------|-------------|--------------------------------|-----------------------|-------------------------|----------------------|--------|--------|--------------|--------------|------------------------------|------------------------------|----------------------------|---|
|      | Provider            | Emp ID      | Name                           | Primary<br>Comp Model | Secondary<br>Comp Model | Comp<br>Change Month | CY FTE | NY FTE | CY Guarantee | NY Guarantee | CY Net Rev<br>Collection Pct | NY Net Rev<br>Collection Pct | CY Gross<br>Charge Percent | ¢ |
|      | Global Settings > : | >           |                                |                       |                         |                      |        |        |              |              |                              |                              |                            |   |
| Caus | DP133               |             |                                | Calany                | May                     | 1                    | 1.00   | 1.00   | ¢0.          | 40           | 40.0%                        | 0.0%                         | 0.0%                       | - |
| Save | 100                 | 10174 Feins | , Anita MD                     | Salary                | Salary                  | 1                    | 1.00   | 1.00   | \$0          | \$0          | 40.0%                        | 0.0%                         | 0.0%                       |   |
| Save | D1003               | 123 Rona    | Id Brown                       | Salary                | Salary                  | 1                    | 1.00   | 1.00   | \$0          | \$0          | 0.0%                         | 0.0%                         | 0.0%                       |   |
| Save | D1406               | 15416 Mee   | nan David M DO                 | CompRate              | CompRate                | 1                    | 1.00   | 1.00   | \$0          | \$0          | 0.0%                         | 0.0%                         | 0.0%                       |   |
| Save | D14677              | 16768 Serar | nan, Katherine MD              | Comp3Tier             | Comp3Tier               | 1                    | 1.00   | 1.00   | \$250,000    | \$275,000    | 0.0%                         | 0.0%                         | 0.0%                       |   |
| Save | D10528              | 17279 Cham  | npion, Richard A. MD           | CompStep              | CompStep                | 1                    | 1.00   | 1.00   | \$250,000    | \$275,000    | 0.0%                         | 0.0%                         | 0.0%                       |   |
| Save | D12221              | 19452 Quint | tin, Maria L. MD               | Guarantee             | Guarantee               | 1                    | 1.00   | 1.00   | \$250,000    | \$275,000    | 0.0%                         | 0.0%                         | 0.0%                       |   |
| Save | D14201              | 20532 Race  | mark, Susan M. MD              | Salary                | Salary                  | 1                    | 1.00   | 1.00   | \$0          | \$0          | 0.0%                         | 0.0%                         | 0.0%                       |   |
| Save | 1000                | 234 Bill B  | igcraft                        | Salary                | Salary                  | 1                    | 1.00   | 1.00   | \$0          | \$0          | 40.0%                        | 0.0%                         | 0.0%                       |   |
|      |                     | Do          | uble Click to Insert New Provi | der                   |                         |                      |        |        |              |              |                              |                              |                            |   |
| нары | ProviderList        |             |                                |                       |                         |                      |        | •      |              |              |                              |                              |                            | • |

### Settings

Open the driver, and complete the following settings:

| Option   | Description                                                                                                    |
|----------|----------------------------------------------------------------------------------------------------|
| Provider | The provider whose compensation is calculated on the ProviderComp worksheet in the budget workbooks.                                                         |
| EmpID    | The lookup from dimensions based on the Provider ID. This is used in the Budget workbooks to link the provider billing information with payroll information. |
| Name     | The lookup from dimensions based on the Provider ID.                                                                                                    |

| Option                    | Description                                                                                                    |
|---------------------------|----------------------------------------------------------------------------------------------------|
| Primary Comp Model        | <ul> <li>From the drop-down, do one of the following:</li> <li>Select a comp model for each provider.</li> <li>If the provider's compensation method is not listed, do one of the following: <ul> <li>Select GlobalProvider. You can use GlobalProvider for offline compensation calculations to feed into the Budget workbook.</li> <li>Select a comp model that most closely matches the provider's compensation method, and then in the ProviderComp tab, use the Compensation Adjustments line to make adjustments.</li> </ul> </li> </ul>                                                                     |
| Secondary Comp Model      | <ul> <li>From the drop-down, do one of the following:</li> <li>If a provider's compensation method is changing in the budget year, select a comp model for the provider.</li> <li>If the provider's compensation method is not listed, do one of the following: <ul> <li>Select GlobalProvider. You can use GlobalProvider for off line compensation calculations to feed into the Budget workbook.</li> <li>Select a comp model that most closely matches the provider's compensation method, and then in the ProviderComp tab, use the Compensation Adjustments line to make adjustments.</li> </ul> </li> </ul> |
| Comp Change Month         | Identify the month that the compensation will change to the<br>Secondary Comp Model by typing 1 for the first month of the<br>organization's fiscal year, typing 2 for the second month, and so on.                                                                                                    |
| CY FTE                    | Type the total FTE for the provider in the current year (CY).<br>CY FTE and NY FTE are used for allocating the guarantee if the provider<br>is split amongst multiple departments. They are also used in the FICA<br>calculation when a portion of the salary is grossed up.                                                                                                    |
| NY FTE                    | Type the total FTE for the provider for the next year (NY).                                                                                                    |
| CY Guarantee              | <ul> <li>Do one of the following:</li> <li>If the Comp Model is assigned as Guarantee, enter the amount.</li> <li>If the Comp Model is not assigned as Guarantee, type 0.</li> </ul>                                                                                                    |
| NY Guarantee              | <ul><li>Do one of the following:</li><li>If the Comp Model is assigned as Guarantee, enter the amount.</li><li>If the Comp Model is not assigned as Guarantee, type 0.</li></ul>                                                                                                    |
| CY Net Rev Collection Pct | Type the current year percentage when using the Percent of Net and Percent of Cash Collections calculations.                                                                                                    |

| Option                        | Description                                                                                                    |
|-------------------------------|----------------------------------------------------------------------------------------------------|
| NY Net Rev Collection Pct     | Type the Next Year Budget percentage when using the Percent of Net and Percent of Cash Collections calculations.                                                                                                    |
| CY Gross Charge Percent       | Type the current year percentage when using the Percentage of Gross calculations.                                                                                                    |
| NY Gross Charge Percent       | Type the Next Year Budget percentage when using the Percent of Gross calculations.                                                                                                    |
| Key Statistic                 | From the drop-down, select the key statistic to use on the Provider tab<br>for the Revenue, WRVU, and RVU calculations. The default should be<br>Encounter.                                                                                                    |
| Comp Driver                   | From the drop-down, select the key statistic to use on the<br>ProviderComp tab for the compensation calculations. The default<br>should be WRVU.                                                                                                    |
| CY Level 1-5                  | Type the rate per WRVU and the level threshold for the Current Year Projection.                                                                                                    |
| NY Level 1-5                  | Type the rate per WRVU and the level threshold for Next Year's Budget.                                                                                                    |
| Alt Level 1-5                 | Type the alternate rate per WRVU and the alternate level threshold for<br>Next Year's Budget. This table is designed to allow you to model<br>different rates and level thresholds as you make changes to your<br>compensation model.                                                                                                    |
| Additional Salary<br>Amounts  | Use this section to add components that are physician specific. You can<br>use the first five categories to add on salary components such as<br>directorships, honorariums, and other types of compensation that<br>need to be added to their compensation. These rows are included in<br>the FICA calculation.                                                                                  |
| Additional Benefit<br>Amounts | Use this section to add components that are physician specific. You can<br>use the last five categories to add on provider-specific expenses such as<br>CME (Continuing Medical Education), phone allowance, malpractice,<br>etc.                                                                                                    |
|                               | These rows are excluded from the FICA calculation. You need to assign<br>a pay type for each category you use. You will need to add these codes<br>to your PayType tab in dimensions as they are used to save this<br>additional information to the Payroll12 database for each provider. We<br>recommend that they are prefixed with Z_ so they do not interfere with<br>your normal pay types. |
|                               | If you do not want to use a category, leave the yellow cell blank. Use<br>the blue drop-down cell to identify how to spread the expense in the<br>Budget workbook. Options are: Even, FTE, Salary.                                                                                                    |

| Option                | Description                                                            |
|-----------------------|------------------------------------------------------------------------|
| Provider Hours Spread | From the drop-down, do the following:                                  |
|                       | • To spread the hours on the Provider Comp tab evenly, select Even.    |
|                       | <ul> <li>To spread the hours by FTE allocation, select FTE.</li> </ul> |

### **Budget Provider Vol**

#### Overview

Use this driver to identify and provide total volumes for a provider working in many departments, yet paid in a single department. This information is for display purposes only.

### Provider Exception Volume

Purpose: to identify and provide "Total" volumes for a Provider working in many, yet paid in 1 Dept. "Total" volumes are then pulled from Globals into the Salaried Dept for compensation calculations. Filter : Provider.VolSum='Yes'

|           |        |                         |           | YTD    | Rem    | CY     | NY Total | NYB1   | NYB2   |
|-----------|--------|-------------------------|-----------|--------|--------|--------|----------|--------|--------|
| Provider  | Emp ID | Name                    | DType     | Volume | Volume | Volume | Volume   | Volume | Volume |
|           |        | ENCOUNTERS              |           |        |        |        |          |        |        |
|           |        |                         |           |        |        |        |          |        |        |
| D1406     | 15416  | Meenan David MDO        | Encounter | 2,260  | 582    | 1,346  | 1,392    | 163    | 269    |
| D25986    | 16767  | Tappolo Susan E MD      | Encounter | 1,436  | 0      | 0      | 0        | 156    | 168    |
| D14677    | 16768  | Seraman Katherine MD    | Encounter | 3,702  | 658    | 1,924  | 1,990    | 239    | 353    |
| D10528    | 17279  | Champion Richard A MD   | Encounter | 1,556  | 264    | 810    | 876      | 156    | 134    |
| D20729    | 18067  | Rosenthal James P MD    | Encounter | 1,487  | 667    | 2,154  | 2,229    | 246    | 357    |
| D5752     | 19363  | Garland Jason L MD      | Encounter | 1,639  | 0      | 0      | 0        | 172    | 213    |
| D12221    | 19452  | Quintin Maria L MD      | Encounter | 2,879  | 467    | 1,482  | 1,533    | 244    | 227    |
| D17629    | 20135  | Baumann Robert E MD     | Encounter | 1,446  | 763    | 2,209  | 2,285    | 364    | 297    |
| D14201    | 20532  | Racemark Susan M MD     | Encounter | 2,387  | 298    | 1,113  | 1,151    | 211    | 208    |
| ZNoBudget | 21145  | Tetteh Nii A MD         | Encounter | 4,726  | 0      | 0      | 0        | 0      | 0      |
|           |        |                         |           |        |        |        |          |        |        |
|           |        | WORKED RVU              |           |        |        |        |          |        |        |
| D67983    | 0      | Sloan Sharon Ruth       | WRVU      | 2      | 0      | 0      | 0        | 0      | 0      |
| D72459    | 0      | Ray Mandira MD          | WRVU      | 18     | 0      | 0      | 0        | 0      | 0      |
| D20012    | 0      | Schissel Scott L MD     | WRVU      | 1,035  | 0      | 0      | 0        | 0      | 0      |
| D56953    | 0      | Farmer David Michael MD | WRVU      | (9)    | 0      | 0      | 0        | 0      | 0      |
| D19782    | 0      | Sun Jennifer K MD       | WRVU      | 8      | 0      | 0      | 0        | 0      | 0      |
| D1179     | 0      | Blazar Philip MD        | WRVU      | 1      | 0      | 0      | 0        | 0      | 0      |
| D58663    | 0      | Schopick Emily L MD     | WRVU      | 37     | 0      | 0      | 0        | 0      | 0      |
| D67190    | 0      | Boyd Christopher MD     | WRVU      | 2      | 0      | 0      | 0        | 0      | 0      |
| D20901    | 0      | Sobrin Lucia MD         | WRVU      | 11     | 0      | 0      | 0        | 0      | 0      |
| D5641     | 0      | Gaglia Jason MD         | WRVU      | 58     | 0      | 0      | 0        | 0      | 0      |

### Settings

Open the driver, and complete the settings.

## Provider Detail and Provider Summary sheets

**NOTE:** This tab only displays if your organization purchased the Provider module license.

There are two sheets available that include provider level information: Provider Summary and Provider Detail.

Provider statistics are computed using historical relationships. Provider volumes are computed using today's Encounters per Production Day and adjusted for next year's Available Production Days.

**IMPORTANT:** Because the tab is rebuildable, any changes made in the Provider data tables *after* the plan file is built will be automatically updated in the plan file. These changes are commonly referred to as prior period adjustments, which will be reflected in the YTD columns in the tab.

To view a list of Provider calc methods, click one of the following:

- Expense sheet calc methods
- Provider sheet calc methods
- Stat\_Rev sheet calc methods

### Provider Summary sheets

This sheet provides a summary of the totals at the department and individual provider level.

|          |        | PROVIDER VOLUME SUMM                         | ARY     |         |           |         |           |         |        |        |        |         |         |                         |          |          |      |                        |
|----------|--------|----------------------------------------------|---------|---------|-----------|---------|-----------|---------|--------|--------|--------|---------|---------|-------------------------|----------|----------|------|------------------------|
|          |        | 101100 EMA Rediatrics (BrouiderSumman)       | 1       |         |           |         |           |         |        |        |        |         |         |                         |          |          |      |                        |
|          |        | To Floor - EWA Fediatrics (FloviderSdminary) |         |         |           |         |           |         |        |        |        |         |         |                         |          |          |      |                        |
|          |        |                                              |         |         |           |         |           |         |        |        |        |         |         |                         | Proi-Bud |          |      |                        |
|          |        |                                              | FY 2019 | Jun YID | Jul-Dec   | Manager | FY 2020   | FY 2020 | Global | %      | Amt    | FY 2021 | FY 2021 | Budget                  | Variance |          | Red  |                        |
| Provider | Dept   |                                              | Actual  | Actual  | Projected | Input   | Projected | /Unit   | Adjust | Adjust | Adjust | /Unit   | Budget  | Method                  | Amt      | %        | Flag | Comments               |
|          |        |                                              |         |         |           |         |           |         |        |        |        |         |         |                         |          |          |      |                        |
|          |        | Global Provider Driver                       |         |         |           |         |           |         |        |        |        |         |         |                         |          |          |      |                        |
|          |        | Worked Days                                  | 261     | 173     | 87        |         | 260       |         |        |        |        |         | 0       | Provider Driver         | (260)    | (100.0%) |      | Global Provider Driver |
|          |        |                                              |         |         |           |         |           |         |        |        |        |         |         |                         |          |          |      |                        |
|          |        | Summary Department Totals                    |         |         |           |         |           |         |        |        |        |         |         |                         |          |          |      |                        |
|          |        | FTE                                          | 0.00    | 0.00    | 0.00      | 0.00    | 0.00      |         |        |        |        |         | 0.00    |                         |          |          |      |                        |
|          |        | Net Production Days                          | 0       | 0       | 0         | 0       | 0         |         |        |        |        |         | 0       |                         | 0        | 0.0%     |      |                        |
|          |        | Total WRVU                                   | 0       | 0       | 0         | 0       | 0         |         |        |        |        |         | 0       |                         | 0        | 0.0%     |      |                        |
|          |        | Total Worked RVUs                            | 0       | 0       | 0         | 0       | 0         |         |        |        |        |         | 0       |                         | 0        | 0.0%     |      |                        |
|          |        | Total RVUs                                   | 0       | 0       | 0         | 0       | 0         |         |        |        |        |         | (       |                         | 0        | 0.0%     |      |                        |
|          |        | Total Procedure Counts                       | 0       | 0       | 0         | 0       | 0         |         |        |        |        |         |         |                         | 0        | 0.0%     |      |                        |
|          |        | Total Gross Charges                          | 0       | 0       | 0         | 0       | 0         |         |        |        |        |         | 0       |                         | 0        | 0.0%     |      |                        |
|          |        | Total Payments                               | 0       | 0       | 0         | 0       | 0         |         |        |        |        |         | 0       |                         | 0        | 0.0%     |      |                        |
|          |        | WRVU Per Prod Day                            | 0.00    | 0.00    | 0.00      | 0.00    | 0.00      |         |        |        |        |         | 0.00    |                         | 0        | 0.0%     |      |                        |
|          |        | RVUs per WRVU                                | 0.00    | 0.00    | 0.00      | 0.00    | 0.00      |         |        |        |        |         | 0.00    |                         | 0        | 0.0%     |      |                        |
|          |        | Worked RVUs per WRVU                         | 0.00    | 0.00    | 0.00      | 0.00    | 0.00      |         |        |        |        |         | 0.00    | 1                       | 0        | 0.0%     |      |                        |
|          |        |                                              |         |         |           |         |           |         |        |        |        |         |         |                         |          |          |      |                        |
|          |        |                                              | _       |         |           |         |           |         |        |        |        |         |         |                         |          |          |      |                        |
| D1186    | 101100 | Macaulay, Kelly M. MD                        |         |         |           |         |           | EmpID:  | 14624  |        |        |         |         |                         |          |          |      |                        |
|          |        | Relative Availability                        | 0.00    | 0.00    | 0.00      |         | 0.00      |         |        |        |        |         | 0.00    |                         |          |          |      |                        |
|          |        | WRVU                                         | 0       | 0       | 0         |         | 0         |         |        |        |        |         |         | Per Net Production Days | 0        | 0.0%     |      |                        |
|          |        | Volume                                       | 0       | 0       | 0         | 0       | 0         | 0.000   |        | 0.00%  | 0.00   | 0.000   | 6       | Per WRVU                | 0        | 0.0%     |      |                        |
|          |        | Gross Charges                                | 0       | 0       | 0         | 0       | 0         | 0.000   | 0.0%   | 0.0%   | 0      | 0.000   |         | Per Historic Rate       | 0        | 0.0%     |      |                        |
|          |        | Encounter                                    | 0       | 0       | 0         | 0       | 0         | 0.000   | 0.0%   | 0.0%   | 0.00   | 0.000   | C       | Per WRVU                | 0        | 0.0%     |      |                        |
| D21030   | 101100 | Suarez, Elliot D. MD                         |         |         |           |         |           | EmplD:  | 18132  |        |        |         |         |                         |          |          |      |                        |
|          |        | Relative Availability                        | 0.00    | 0.00    | 0.00      |         | 0.00      |         |        |        |        |         | 0.00    |                         |          |          |      |                        |
|          |        | WRVU                                         | 0       | 0       | 0         |         | 0         |         |        |        |        |         |         | Per Net Production Days | 0        | 0.0%     |      |                        |
|          |        | Volume                                       | 0       | 0       | 0         | 0       | 0         | 0.000   |        | 0.00%  | 0.00   | 0.000   |         | Per WRVU                | 0        | 0.0%     |      |                        |
|          |        | Gross Charges                                | 0       | 0       | 0         | 0       | 0         | 0.000   | 0.0%   | 0.0%   | 0      | 0.000   |         | Per Historic Rate       | 0        | 0.0%     |      |                        |
|          |        | Encounter                                    | 0       | 0       | 0         | 0       | 0         | 0.000   | 0.0%   | 0.0%   | 0.00   | 0.000   | c       | Per WRVU                | 0        | 0.0%     |      |                        |
| D59902   | 101100 | Barr, Michelle M. MD                         |         |         |           |         |           | EmpID:  | 18410  |        |        |         |         |                         |          |          |      |                        |
|          |        | Relative Availability                        | 0.00    | 0.00    | 0.00      |         | 0.00      |         |        |        |        |         | 0.00    |                         |          |          |      |                        |
|          |        | WRVU                                         | 0       | 0       | 0         |         | 0         |         |        |        |        |         | 0       | Per Net Production Days | 0        | 0.0%     |      |                        |
|          |        | Volume                                       | 0       | 0       | 0         | 0       | 0         | 0.000   |        | 0.00%  | 0.00   | 0.000   |         | Per WRVU                | 0        | 0.0%     |      |                        |
|          |        | Gross Charges                                | 0       | 0       | 0         | 0       | 0         | 0.000   | 0.0%   | 0.0%   | 0      | 0.000   | 0       | Per Historic Rate       | 0        | 0.0%     |      |                        |
|          |        | Encounter                                    | 0       | 0       | 0         | 0       | 0         | 0.000   | 0.0%   | 0.0%   | 0.00   | 0.000   | c       | Per WRVU                | 0        | 0.0%     |      |                        |
| D79928   | 101100 | Aprin-Silva Rachel MD                        |         |         |           |         |           |         | 19704  |        |        |         |         |                         |          |          |      |                        |

### Provider Detail sheet

This sheet shows summary subtotal information for each provider, but you can also access the details for each provider by using the Click-to-Expand feature.

|        |                       | PROVIDER VOLUME DETAIL<br>101010 - EMA Internal Medicine (Provider Detail) |         |            |               |         |            |         |        |        |        |         |         |                            |             |            |                   |        |
|--------|-----------------------|----------------------------------------------------------------------------|---------|------------|---------------|---------|------------|---------|--------|--------|--------|---------|---------|----------------------------|-------------|------------|-------------------|--------|
|        |                       |                                                                            | FY 2019 | Jun YTD    | Jul-Dec       | Manager | FY 2020    | FY 2020 | Global | %      | Amt    | FY 2021 | FY 2021 | Budget                     | Varianc     | Summary of | all provider      |        |
| Provi  | der Dept              |                                                                            | Actual  | Actual     | Projected     | Input   | Projected  | /Unit   | Adjust | Adjust | Adjust | /Unit   | Budget  | Method                     | Amt         | inform     | ation             | ents   |
|        |                       |                                                                            |         |            |               |         |            |         |        |        |        |         |         |                            |             | intern     | adon              |        |
|        |                       | Global Provider Driver                                                     |         |            |               |         |            |         |        |        |        |         |         |                            | IN          |            |                   |        |
|        | 101010                | Worked Days                                                                | 261     | 173        | 87            |         | 260        |         |        |        |        |         | 0       | Provider Driver            | (260        | (100.0%)   | Global Provider I | Driver |
|        |                       | Summary Department Totals                                                  |         |            |               |         |            |         |        |        |        |         |         |                            |             |            |                   |        |
|        |                       | FTE                                                                        | 0.00    | 0.00       | 0.00          | 0.00    | 0.00       |         |        |        |        |         | 0.00    |                            |             |            |                   |        |
|        |                       | Net Production Days                                                        | 8,874   | 5,882      | 2,958         | 0       | 8,840      |         |        |        |        |         | 0       |                            | (8,840      | (100.0%)   |                   |        |
|        |                       | Total WRVU                                                                 | 0       | 45,382     | 22,814        | 0       | 68,196     |         |        |        |        |         | 0       |                            | (68,196     | ) (100.0%) |                   |        |
|        |                       | Total Worked RVUs                                                          | 0       | 0          | 0             | 0       | 0          |         |        |        |        |         | 0       |                            | 0           | 0.0%       |                   |        |
|        |                       | Total RVUs                                                                 | 0       | 93,044     | 46,766        | 0       | 139,810    |         |        |        |        |         | 0       |                            | (139,810    | ) (100.0%) |                   |        |
| ſ      | )                     | Total Procedure Counts                                                     | 0       | 34,559     | 17,376        | 0       | 51,935     |         |        |        |        |         | 0       |                            | (51,935     | ) (100.0%) | -                 |        |
|        |                       | Total Gross Charges                                                        | 0       | 10,168,348 | 5,111,148     | 0       | 15,279,496 |         |        |        |        |         | 0       |                            | (15,279,496 | ) (100.0%) | _                 |        |
| Doub   | ie-click to expand or | Total Payments                                                             | 0       | 0          | 0             | 0       | 0          |         |        |        |        |         | 0       |                            | 0           | 0.0%       | -                 |        |
| CO     | llapse all provider   | WRVU Per Prod Day                                                          | 0.00    | 7.72       | 7.71          | 0.00    | 7.71       |         |        |        |        |         | 0.00    |                            | 8)          | ) (100.0%) |                   |        |
|        | detail rows           | RVUS per WRVU                                                              | 0.00    | 2.05       | 2.05          | 0.00    | 2.05       |         |        |        |        |         | 0.00    |                            | (2          | ) (100.0%) | -                 |        |
|        |                       | Worked RV0s per WRV0                                                       | 0.00    | 0.00       | 0.00          | 0.00    | 0.00       |         |        |        |        |         | 0.00    |                            | U           | 0.0%       |                   |        |
|        |                       | Double click to collapse/expand Provider detail                            |         |            |               |         |            |         |        |        |        |         |         |                            |             |            |                   |        |
|        |                       | Double click to collapse/refresh Provider summaries                        |         |            |               |         |            |         |        |        |        |         |         |                            |             |            |                   |        |
| D12221 | 101010                | Quintin, Maria L. MD                                                       |         |            |               |         |            | EmpID:  | 19452  |        |        |         |         |                            |             |            |                   |        |
| D12221 | 101010                | Relative Availability                                                      | 1.00    | 1.00       | 1.00          | 0.00    | 1.00       |         |        |        |        |         | 0.00    |                            |             |            |                   |        |
| D12221 | 101010                | Total - WRVU                                                               | 0       | 1,119      | 562           | 0       | 1,681      |         |        |        |        |         | 0       |                            |             |            |                   |        |
| D12221 | 101010                | Total - Procedure Counts                                                   | 0       | 804        | 403           | 0       | 1,207      |         |        |        |        |         | 0       |                            |             |            |                   |        |
| D12221 | 101010                | Total - Gross Charges                                                      | 0       | 268,793    | 134,781       | 0       | 403,574    |         |        |        |        |         | 0       |                            |             |            |                   |        |
| D12221 | 101010                | Total - RVU                                                                | 0       | 2,300      | 1,156         | 0       | 3,456      |         |        |        |        |         | 0       |                            |             |            |                   |        |
| D12221 | 101010                | Total - Encounter                                                          | 0       | 779        | 391           | 0       | 1,170      |         |        |        |        |         | 0       | Summary information for th | e           |            |                   |        |
|        |                       | Double click to show detail                                                |         | _          |               |         |            |         |        |        |        |         |         | specific provider          |             |            |                   |        |
| D14201 | 101010                | Racemark, Susan M. MD                                                      |         | Daubla     |               |         |            | EmpID:  | 20532  |        |        |         |         |                            |             |            |                   |        |
| D14201 | 101010                | Relative Availability                                                      | 1.0     | Double     | CIICK TO EX   | pano    | 1.00       |         |        |        |        |         | 0.00    |                            |             |            |                   |        |
| D14201 | 101010                | Total - WRVU                                                               |         | provid     | ter detail ro | ows     | 1,306      |         |        |        |        |         | 0       |                            |             |            |                   |        |
| D14201 | 101010                | Total - Procedure Counts                                                   |         |            |               |         | 963        |         |        |        |        |         | 0       |                            |             |            |                   |        |
| D14201 | 101010                | Total - Gross Charges                                                      | 0       | 198,309    | 99,675        | 0       | 297,984    |         |        |        |        |         | 0       |                            |             |            |                   |        |
| D14201 | 101010                | Total - RVU                                                                | 0       | 1,786      | 898           | 0       | 2,684      |         |        |        |        |         | 0       |                            |             |            |                   |        |
| D14201 | 101010                | Total - Encounter                                                          | 0       | 599        | 301           | 0       | 900        |         |        |        |        |         | 0       |                            |             |            |                   |        |
|        |                       | Double click to show detail                                                |         |            |               |         |            |         |        |        |        |         |         |                            |             |            |                   |        |

The Click-to-Expand feature expands the rows and inserts the calc method that includes the provider detail information such as WRVUs, gross charges, RVUs, encounters, and so on. You can simply scan and review the summary information for each provider without having to sort through multiple lines of details to view the information you need, and if necessary, expand the details and manage only those providers that need it.

**TIP:** When you save the file, the system will remember which providers you have expanded the detail rows for that day. Let's say you expanded the detail rows for five providers and saved your changes, when you open the file later, the detail lines will still display for those five providers. When the plan file processes that evening, however, the system will collapse all of the detail rows so that the tab opens faster.

| PROVIDER VOLUME DETAIL                                                                                                |         |         |             |          |           |         |        |              |        |         |         |                                                                                                    |                |               |                        |
|----------------------------------------------------------------------------------------------------|---------|---------|-------------|----------|-----------|---------|--------|--------------|--------|---------|---------|----------------------------------------------------------------------------------------------------|----------------|---------------|------------------------|
| 101010 - EMA Internal Medicine (Provider Detail)                                                                      |         |         |             |          |           |         |        |              |        |         |         |                                                                                                    |                |               |                        |
|                                                                                                    |         |         |             |          | _         |         | _      | _            | _      |         |         |                                                                                                    | Prol-Rud       |               |                        |
|                                                                                                    | FY 2019 | Jun YTD | Jul-Dec     | Manager  | FY 2020   | FY 2020 | Global | %<br>Autours | Amt    | FY 2021 | FY 2021 | Budget                                                                                                    | Variance       | Rei<br>*/ Ela | d Commonts             |
|                                                                                                    | Actual  | Actual  | Projected   | mput     | Projected | /0/110  | Kujust | Aujust       | NUJUSI | 70/110  | buuger  | wentu                                                                                                    | Amr            | /6 F1d        | g comments             |
| Global Provider Driver                                                                                                |         |         |             |          |           |         |        |              |        |         |         |                                                                                                    |                |               |                        |
| Worked Days                                                                                                    | 261     | 173     | 87          |          | 260       |         |        |              |        |         | 0       | Provider Driver                                                                                                    | (260)          | (100.0%)      | Global Provider Driver |
| Summary Department Totals                                                                                             |         |         |             |          |           |         |        |              |        |         |         |                                                                                                    |                |               |                        |
| FTE                                                                                                    | 0.00    | 0.00    | 0.00        | 0.00     | 0.00      |         |        |              |        |         | 0.00    |                                                                                                    |                |               |                        |
| Net Production Days                                                                                                   | 8,874   | 5,882   | 2,958       | 0        | 8,840     |         |        |              |        |         | 0       |                                                                                                    | (8,840)        | (100.0%)      | _                      |
| Total Worked BVLIs                                                                                                    | 0       | 45,382  | 22,814      | 0        | 68,196    |         |        |              |        |         | 0       |                                                                                                    | (68,196)       | (100.0%)      |                        |
| Total RVUs                                                                                                    | 0       | 93,044  | 46,766      | 0        | 139,810   |         |        |              |        |         | 0       |                                                                                                    | (139,810)      | (100.0%)      |                        |
| Total Procedure Counts                                                                                                | 0       | 022.55  | 17.376      | 0        | 51,935    |         |        |              |        |         | 0       |                                                                                                    | (\$1,935)      | (100.0%)      |                        |
| Total Gross Charges                                                                                                   | 0       |         |             |          | :79,496   |         |        |              |        |         | 0       |                                                                                                    | (17.070.105)   | (100.08/1     |                        |
| WRVU Per Prod Day                                                                                                    | 0.00    |         |             |          | 7.71      |         |        |              |        |         | 0.00    |                                                                                                    |                |               |                        |
| RVUs per WRVU                                                                                                    | 0.00    | Dout    | ple-click a | again to | 2.05      |         |        |              |        |         | 0.00    |                                                                                                    | Click to       | Expande       | hows all of the        |
| Worked RVUs per WRVU                                                                                                  | 0.00    | col     | lapse the   | rows     | 0.00      |         |        |              |        |         | 0.00    |                                                                                                    | CIICK-LO-      | LAPallu s     |                        |
| Double click to collapse/expand Provider detail                                                                       |         |         |             |          |           |         |        |              |        |         |         |                                                                                                    |                | provider      | detalls                |
| Double click to collapse/refresh Provider summaries                                                                   |         |         |             |          |           |         |        |              |        |         |         |                                                                                                    |                |               |                        |
| Champion, Richard A. MD                                                                                               |         |         |             |          | E         | mpID:   | 17279  |              |        |         |         |                                                                                                    |                |               |                        |
| 1 Double click to hide detail                                                                                         |         |         |             |          |           |         |        |              |        |         |         |                                                                                                    |                |               |                        |
| Relative Availability                                                                                                 | 1.00    | 1.00    | 1.00        |          | 1.00      |         |        |              |        |         | 1.00    | Clabel Assessments of                                                                                                    |                |               |                        |
| Adjustment-Production Days                                                                                            | 261     | 1/3     | 87          |          | 260       |         |        |              |        |         | 0       | Global Assumptions                                                                                                    |                |               |                        |
| Net Production Days                                                                                                   | 261     | 173     | 87          |          | 260       |         |        |              |        |         | 0       |                                                                                                    |                |               |                        |
| Seasonality Factor                                                                                                    |         |         | 1.00        |          |           |         |        |              |        |         |         |                                                                                                    |                |               |                        |
| WRVU<br>WRVU Dec WRVU                                                                                                 | 0       | 649     | 326         | 0        | 975       |         |        |              |        |         | 0       |                                                                                                    |                |               |                        |
| RVU Per WRVU                                                                                                    | 0.00    | 2.04    | 2.03        | 0.00     | 2.04      |         |        |              |        |         | 0.00    |                                                                                                    |                |               |                        |
| WRVU per Prod Day                                                                                                    | 0.00    | 3.75    | 3.75        | 0.00     | 3.75      |         |        |              |        |         | 0.00    |                                                                                                    |                |               |                        |
| WRVU                                                                                                    |         |         |             |          |           |         |        | 0.01/        | 0.00   |         |         |                                                                                                    | (100)          |               |                        |
| Professional Sycs-Office-Est Patient_Capitation_Office<br>Professional Sycs-Office-Est Patient Fee For Service Office | 0       | 310     | 150         | 0        | 400       | 1.828   | 0.0%   | 0.0%         | 0.00   | 0.000   | 0       | Per Net Production Days Per Net Production Days                                                                               | (400)<br>(475) | (100.0%)      |                        |
| Professional Svcs-Office-New Patient_Capitation_Office                                                                | 0       | 12      | 6           | 0        | 18        | 0.068   | 0.0%   | 0.0%         | 0.00   | 0.000   | 0       | Per Net Production Days                                                                                                    | (18)           | (100.0%)      |                        |
| Professional Svcs-Office-New Patient_Fee For Service_Office                                                           | 0       | 9       | 5           | 0        | 14        | 0.055   | 0.0%   | 0.0%         | 0.00   | 0.000   | 0       | Per Net Production Days                                                                                                    | (14)           | (100.0%)      |                        |
| Surgical Services_Capitation_Office                                                                                   | 0       | 1       | 0           | 0        | 1         | 0.003   | 0.0%   | 0.0%         | 0.00   | 0.000   | 0       | Per Net Production Days                                                                                                    | (1)            | (100.0%)      |                        |
| Surgical services_ree for service_onice                                                                               |         |         | 0           | 0        |           | 0.003   | 0.0%   | 0.076        | 0.00   | 0.000   |         | Per Net Production Days                                                                                                    |                | (100.036)     |                        |
| Double Click to Insert New WRVU                                                                                       |         |         |             |          |           |         |        |              |        |         |         |                                                                                                    |                |               |                        |
| Total - WRVU                                                                                                    | 0       | 649     | 326         | 0        | 975       | 3.751   |        |              |        |         | 0       |                                                                                                    | (975)          | (100.00%)     |                        |
| Procedure Counts                                                                                                    |         |         |             |          |           |         |        |              |        |         |         |                                                                                                    |                |               |                        |
| Lab Testing Services_Capitation_Office                                                                                | 0       | 18      | 9           | 0        | 27        | 0.028   | 0.0%   | 0.0%         | 0.00   | 0.000   | 0       | Per WRVU                                                                                                    | (27)           | (100.0%)      |                        |
| Lab Testing Services_Fee For Service_Office                                                                           | 0       | 15      | 8           | 0        | 23        | 0.024   | 0.0%   | 0.0%         | 0.00   | 0.000   | 0       | Per WRVU                                                                                                    | (23)           | (100.0%)      |                        |
| Professional Sycs-Office-Est Patient_Capitation_Office<br>Professional Sycs-Office-Est Patient Fee For Service Office | 0       | 211 214 | 106         | 0        | 317       | 0.680   | 0.0%   | 0.0%         | 0.00   | 0.000   | 0       | Per Professional Svcs-Office-Est Patient_Capitation_Office<br>Per Professional Svcs-Office-Est Patient Fee For Service Office | (317)<br>(322) | (100.0%)      |                        |
| Professional Svcs-Office-New Patient_Capitation_Office                                                                | 0       | 5       | 3           | 0        | 8         | 0.451   | 0.0%   | 0.0%         | 0.00   | 0.000   | 0       | Per Professional Svcs-Office-New Patient_Capitation_Office                                                                    | (8)            | (100.0%)      |                        |
| Professional Svcs-Office-New Patient_Fee For Service_Office                                                           | 0       | 4       | 2           | 0        | 6         | 0.418   | 0.0%   | 0.0%         | 0.00   | 0.000   | 0       | Per Professional Svcs-Office-New Patient_Fee For Service_Off                                                                  | (6)            | (100.0%)      |                        |
| Surgical Services_Capitation_Office                                                                                   | 0       | 1       | 0           | 0        | 1         | 1.388   | 0.0%   | 0.0%         | 0.00   | 0.000   | 0       | Per Surgical Services_Capitation_Office                                                                                       | (1)            | (100.0%)      |                        |
| suger services_ree for service_onice                                                                                  | U       | 2       | 0           | U        | 2         | 2.472   | 0.076  | 0.0%         | 0.00   | 0.000   | U       | - rei sergise services_ree roi service_onice                                                                                  | (2)            | (100.016)     |                        |
| Double Click to Insert New Procedure                                                                                  |         |         |             |          |           |         |        |              |        |         |         | _                                                                                                    |                |               |                        |
| Total - Procedure Counts                                                                                              | 0       | 470     | 236         | 0        | 706       | 0.724   |        |              |        |         | 0       |                                                                                                    | (705)          | (100.00%)     |                        |
| Gross Charges                                                                                                    |         | WRVU    |             |          |           |         |        |              |        |         |         |                                                                                                    |                |               |                        |
| Lab Testing Services_Fee For Service_Office                                                                           | 0       | 570     | 285         | 0        | 857       | 0.878   | 0.0%   | 0.0%         | 0.00   | 0.000   | 0       | Per Lab Testing Services_Fee For Service_Office                                                                               | (857)          | (100.0%)      |                        |
| Professional Svcs-Office-Est Patient_Hybrid_Office                                                                    | 0       | 141,263 | 70,924      | 0        | 212,187   | 217.559 | 0.0%   | 0.0%         | 0.00   | 0.000   | 0       | Per Professional Svcs-Office-Est Patient_Hybrid_Office                                                                        | (212,187)      | (100.0%) 👂    |                        |
| Professional Svcs-Office-New Patient_Fee For Service_Office<br>Surgical Services Fee For Service Office               | 0       | 4,767   | 2,551       | 0        | 7,317     | 510.162 | 0.0%   | 0.0%         | 0.00   | 0.000   | 0       | Per Professional Svcs-Office-New Patient_Fee For Service_Off Der Surnical Services Fee For Service Office                     | (7,317)        | (100.0%)      |                        |
| suger server, eere serve one                                                                                          |         | 0.14    |             | , i      | 0.14      | 102.112 | 0.070  | 0.070        | 0.00   | 0.000   | , v     | renseignen sernes, rennen sernee, onde                                                                                        | (0.14)         | (100.010)     |                        |
| Double Click to Insert New Revenue                                                                                    |         |         |             |          |           |         |        |              |        |         |         |                                                                                                    |                |               |                        |
| Total - Gross Charges                                                                                                 | 0       | 147,214 | 73,761      | 0        | 220,975   | 226.569 |        |              |        |         | 0       |                                                                                                    | (220,975)      | (100.00%)     |                        |
| RVUs                                                                                                    |         |         |             |          |           |         |        |              |        |         |         |                                                                                                    |                |               |                        |
| Lab Testing Services_Capitation_Office                                                                                | 0       | 3       | 2           | 0        | 5         | 0.007   | 0.0%   | 0.0%         | 0.00   | 0.000   | 0       | Per Total - Procedure Counts                                                                                                  | (5)            | (100.0%)      |                        |
| Lab Testing Services_Fee For Service_Office                                                                           | 0       | 3       | 1           | 0        | 4         | 0.005   | 0.0%   | 0.0%         | 0.00   | 0.000   | 0       | Per Total - Procedure Counts                                                                                                  | (4)            | (100.0%)      |                        |
| Professional Svcs-Office-Est Patient_Capitation_Office<br>Professional Svcs-Office-Est Patient See For Scribe Office  | 0       | 630     | 317         | 0        | 947       | 2.031   | 0.0%   | 0.0%         | 0.00   | 0.000   | 0       | Per Professional Svcs-Office-Est Patient_Capitation_Office                                                                    | (947)          | (100.0%)      |                        |
| Professional Sycs-Office-New Patient_ree For Service_Office<br>Professional Sycs-Office-New Patient_Capitation.Office | 0       | 22      | 322         | 0        | 33        | 1.887   | 0.0%   | 0.0%         | 0.00   | 0.000   | 0       | Per Professional Sycs-Office-Ess Patient_ree For Service_Office<br>Per Professional Sycs-Office-New Patient_Capitation_Office | (33)           | (100.0%)      |                        |
| Professional Svcs-Office-New Patient_Fee For Service_Office                                                           | 0       | 18      | 10          | 0        | 28        | 1.937   | 0.0%   | 0.0%         | 0.00   | 0.000   | 0       | Per Professional Svcs-Office-New Patient_Fee For Service_Off                                                                  | (28)           | (100.0%)      |                        |
| Surgical Services_Capitation_Office                                                                                   | 0       | 3       | 0           | 0        | 3         | 4.684   | 0.0%   | 0.0%         | 0.00   | 0.000   | 0       | Per Surgical Services_Capitation_Office                                                                                       | (3)            | (100.0%)      |                        |
| surgical services_hee hor Service_Office                                                                              | 0       | 2       | 0           | 0        | 2         | 2.908   | 0.0%   | 0.0%         | 0.00   | 0.000   | 0       | Per surgical services_hee hor Service_Office                                                                                  | (2)            | (100.0%)      |                        |

**IMPORTANT:** The Summary Department Totals section at the top of the tab will not update values until you save changes to the workbook.

### Updating detail provider values from the Stat\_Rev tab

Any changes made to the provider's FTE value on the ProviderComp sheet will affect the values for that provider in the Provider Detail sheet. To see that result within your session, double-click the **Double click** to collapse/refresh Provider summaries cell to refresh the data; otherwise, the nightly recalculation process will update it automatically.

#### **PROVIDER VOLUME DETAIL**

101010 - EMA Internal Medicine (Provider Detail)

|                                                     | FY 2019 | Jun YTD    | Jul-Dec   | Manager | FY 2020    | FY 2020 | Global | %      | Amt    | FY 2021 | FY 2021 |
|-----------------------------------------------------|---------|------------|-----------|---------|------------|---------|--------|--------|--------|---------|---------|
|                                                     | Actual  | Actual     | Projected | Input   | Projected  | /Unit   | Adjust | Adjust | Adjust | /Unit   | Budget  |
|                                                     |         |            |           |         |            |         |        |        |        |         |         |
| Global Provider Driver                              |         |            |           |         |            |         |        |        |        |         |         |
| Worked Days                                         | 261     | 173        | 87        |         | 260        |         |        |        |        |         | 0 1     |
| Summary Department Totals                           |         |            |           |         |            |         |        |        |        |         |         |
| FTE                                                 | 0.00    | 0.00       | 0.00      | 0.00    | 0.00       |         |        |        |        |         | 0.00    |
| Net Production Days                                 | 8,874   | 5,882      | 2,958     | 0       | 8,840      |         |        |        |        |         | 0       |
| Total WRVU                                          | 0       | 45,382     | 22,814    | 0       | 68,196     |         |        |        |        |         | 0       |
| Total Worked RVUs                                   | 0       | 0          | 0         | 0       | 0          |         |        |        |        |         | 0       |
| Total RVUs                                          | 0       | 93,044     | 46,766    | 0       | 139,810    |         |        |        |        |         | 0       |
| Total Procedure Counts                              | 0       | 34,559     | 17,376    | 0       | 51,935     |         |        |        |        |         | 0       |
| Total Gross Charges                                 | 0       | 10,168,348 | 5,111,148 | 0       | 15,279,496 |         |        |        |        |         | 0       |
| Total Payments                                      | 0       | 0          | 0         | 0       | 0          |         |        |        |        |         | 0       |
| WRVU Per Prod Day                                   | 0.00    | 7.72       | 7.71      | 0.00    | 7.71       |         |        |        |        |         | 0.00    |
| RVUs per WRVU                                       | 0.00    | 2.05       | 2.05      | 0.00    | 2.05       |         |        |        |        |         | 0.00    |
| Worked RVUs per WRVU                                | 0.00    | 0.00       | 0.00      | 0.00    | 0.00       |         |        |        |        |         | 0.00    |
| Double click to collapse/expand Provider detail     |         |            |           |         |            |         |        |        |        |         |         |
| Double click to collapse/refresh Provider summaries |         | •          |           |         |            |         |        |        |        |         |         |
| Champion, Richard A. MD                             |         |            |           |         |            | EmpID:  | 17279  |        |        |         |         |
| 🖒 Double click to hide detail                       |         |            |           |         |            |         |        |        |        |         |         |
| Relative Availability                               | 1.00    | 1.00       | 1.00      |         | 1.00       |         |        |        |        |         | 1.00    |
| Production Days                                     | 261     | 173        | 87        |         | 260        |         |        |        |        |         | 0 1     |
| Adjustment-Production Days                          |         |            | 0         |         | 0          |         |        |        |        |         | 0       |
| Net Production Davs                                 | 261     | 173        | 87        |         | 260        |         |        |        |        |         | 0       |

### ProviderComp sheet

**NOTE:** This sheet displays only if your organization has purchased the Provider module.

The ProviderComp sheet displays the selected calc methods for provider compensation, which you can change in the Budget Provider Assumptions driver (if you have Administrator role privileges).

NOTE: Provider Volume data carries over from the Provider Summary or Provider Detail sheet.

You can automatically change compensation models at a set point during the budget year. To accomplish this, designate the Primary and Secondary Comp Models for each provider in the Budget Provider Assumptions plan file, along with the Comp Model Change month. To keep the same Comp Model throughout the year, select the same Comp Model for both the primary and secondary options.

### SALARY BUDGET - Physician 101020 - EMA Internal Medicine (Provider Summary)

| Job<br>Code |                                           |      | E<br>Current<br>Rate | Sudget<br>Start<br>Rate | Budget<br>Eff<br>Month | FTE<br>Alloc<br>Rate | FY 2017<br>Budget<br>FTEs | YTD<br>Actual<br>FTEs | Mar-Jun<br>Projected<br>FTEs | FY 2018<br>Budget<br>FTEs | FY 2017<br>Projected<br>Dollars | FY 2018<br>Budget<br>Dollars | Comments | Jul-2018<br>FTEs | Aug-2018<br>FTEs |
|-------------|-------------------------------------------|------|----------------------|-------------------------|------------------------|----------------------|---------------------------|-----------------------|------------------------------|---------------------------|---------------------------------|------------------------------|----------|------------------|------------------|
|             | Department Total Without Benefits         |      | -                    |                         |                        |                      | 0.00                      | 5.00                  | 5.00                         | 5.00                      | \$1,357,450                     | \$1,484,405                  |          | 5.00             | 5.00             |
| J00655      | Physician - Meenan, David M.DO            |      |                      |                         |                        | Dept:                | EMA Interna               | I Medicine (F         | Provider Sumr                | nary)                     |                                 | Employee ID:                 | 15416    |                  |                  |
|             | Provider Volume                           | WRVU |                      |                         |                        | Provider Tab         | 0.00                      | 1,918.82              | 1,081.18                     |                           | 3,000.00                        | 3,100.00                     |          | 258.33           | 258.33           |
|             | Productive - Comp Rate                    |      |                      |                         |                        |                      |                           |                       |                              |                           | \$150,000                       | 156,550                      |          |                  |                  |
|             | Base Compensation                         |      | Primary Comp         | Model:                  | CompRate               | •                    |                           |                       |                              |                           | \$150,000                       | 156,550                      |          |                  |                  |
|             | Base Salary / WRVU                        |      | Secondary Comp       | Model:                  | None                   |                      |                           |                       |                              |                           | \$50.00                         | 50.50                        |          |                  |                  |
|             | Productive Hours Spread=>                 | FTE  | 0                    |                         | 0                      | 100.00%              |                           | 1.00                  | 1.00                         | 1.00                      | \$150,000                       | 156,550                      |          | 1.00             | 1.00             |
|             | Paid Time Off                             |      |                      |                         |                        | 0.00%                |                           | 0.00                  | 0.00                         | 0.00                      | \$0                             | 0                            |          | 0.00             | 0.00             |
|             | Base Salary                               |      | \$16.73              | \$16.73                 |                        |                      |                           | 1.00                  | 1.00                         | 1.00                      | \$150,000                       | 156,550                      |          | 1.00             | 1.00             |
|             | Other Additional Pay                      |      |                      |                         |                        |                      |                           |                       |                              |                           |                                 |                              |          |                  |                  |
|             | Holiday Premium                           |      |                      |                         |                        | Input Monthly        |                           |                       |                              |                           | 6,039                           | 6,039                        |          |                  |                  |
|             | Double Click to Insert New Pay Type       |      |                      |                         |                        |                      |                           |                       |                              |                           |                                 |                              |          |                  |                  |
|             |                                           |      |                      |                         |                        |                      |                           |                       |                              |                           |                                 |                              |          |                  |                  |
|             | Total Benefits                            |      |                      |                         |                        |                      |                           |                       |                              |                           | \$35,333                        | 40,652                       |          |                  |                  |
|             | Total - Physician - Meenan, David M.DO    |      |                      |                         |                        |                      |                           | 1.00                  | 1.00                         | 1.00                      | \$277,158                       | \$306,028                    |          | 1.00             | 1.00             |
|             | Earned Paid Time Off                      |      |                      |                         |                        |                      |                           |                       |                              |                           |                                 |                              |          |                  |                  |
| J00655      | Physician - Seraman, Katherine MD         |      |                      |                         |                        | Dept:                | EMA Interna               | I Medicine (F         | Provider Sumr                | nary)                     |                                 | Employee ID:                 | 16768    |                  |                  |
|             | Provider Volume                           | WRVU |                      |                         |                        | Provider Tab         | 0.00                      | 3,383.72              | 1,716.28                     |                           | 5,100.00                        | 5,200.00                     |          | 433.33           | 433.33           |
|             | Productive - Comp3Tier                    |      |                      |                         |                        |                      |                           |                       |                              |                           | \$225,825                       | 232,600                      |          |                  |                  |
|             | Base Compensation                         |      | Primary Comp         | Model:                  | Comp3Tie               | r                    |                           |                       |                              |                           | \$225,825                       | 232,600                      |          |                  |                  |
|             | Base Salary / WRVU                        |      | Secondary Comp       | Model:                  | None                   |                      |                           |                       |                              |                           | \$44.28                         | 44.73                        |          |                  |                  |
|             | Productive Hours Spread=>                 | FTE  | 0                    |                         | 0                      | 100.00%              |                           | 1.00                  | 1.00                         | 1.00                      | \$225,825                       | 232,600                      |          | 1.00             | 1.00             |
|             | Paid Time Off                             |      |                      |                         |                        | 0.00%                |                           | 0.00                  | 0.00                         | 0.00                      | \$0                             | 0                            |          | 0.00             | 0.00             |
|             | Base Salary                               |      | \$58.56              | \$58.56                 |                        |                      |                           | 1.00                  | 1.00                         | 1.00                      | \$225,825                       | 232,600                      |          | 1.00             | 1.00             |
|             | Other Additional Pay                      |      |                      |                         |                        |                      |                           |                       |                              |                           |                                 |                              |          |                  |                  |
|             | Holiday Premium                           |      |                      |                         |                        | Input Monthly        |                           |                       |                              |                           | 11,749                          | 11,749                       |          |                  |                  |
|             | Double Click to Insert New Pay Type       |      |                      |                         |                        |                      |                           |                       |                              |                           |                                 |                              |          |                  |                  |
|             | Total Benefits                            |      |                      |                         |                        |                      |                           |                       |                              |                           | \$36,515                        | 41,729                       |          |                  |                  |
|             | Total - Physician - Seraman, Katherine MD |      |                      |                         |                        |                      |                           | 1.00                  | 1.00                         | 1.00                      | \$359.875                       | \$388,863                    |          | 1.00             | 1.00             |
|             |                                           |      |                      |                         |                        |                      |                           | 1100                  | 1.00                         | 1.00                      | 2355,015                        | 2300,003                     |          | 1100             | 1100             |

**IMPORTANT:** Any changes made to the provider's FTE value on this tab will affect the values for that provider in the Provider Detail tab. For instructions, see Updating detail provider values from the Stat\_Rev tab.

### Comp model explanations

| Salary A traditional hourly rate calculation (usually used for Clinical Nurse<br>Practitioners and Physician Assistants who are referred to as Midlevel<br>providers). FTEs are input for the provider and hourly rate pulls from<br>payroll data. | Model  | Description                                                                                                    |
|----------------------------------------------------------------------------------------------------|--------|----------------------------------------------------------------------------------------------------|
|                                                                                                    | Salary | A traditional hourly rate calculation (usually used for Clinical Nurse<br>Practitioners and Physician Assistants who are referred to as Midlevel<br>providers). FTEs are input for the provider and hourly rate pulls from<br>payroll data. |

| Model     | Description                                                                                                    |
|-----------|----------------------------------------------------------------------------------------------------|
| Guarantee | <ul> <li>An annual salary guarantee is placed in the ProviderList sheet of the<br/>Budget Provider Assumptions driver file (generally used in the first one to<br/>two years of hire); You can also add an incentive compensation by placing<br/>rates in the tier tables on the same line. For example, Dr. Falk's guarantee<br/>is \$500,000 for next year and his total WRVUs=5,200. In addition to his<br/>guarantee, he will be paid:</li> <li>Level 1 - \$7.00 for WRVUs up to 1,000<br/>1000 x \$ 7= \$ 7,000</li> <li>Level 2 - \$8.00 for WRVUs from 1,001-2,000</li> </ul> |
|           | 1000 x \$ 8= \$ 8,000<br>• Level 3 - \$9.00 for WRVUs from 2,001-3,000                                                                                                    |
|           | 1000 x \$ 9= \$ 9,000                                                                                                    |
|           | <ul> <li>Level 4 - \$10.00 for WRVUs from 3,001-4,000</li> <li>1000 x \$10=\$10,000</li> </ul>                                                                                                    |
|           | <ul> <li>Level 5 - \$11.00 for WRVUs above 4,000 (max 9,999)</li> <li>1200 x \$11=\$13,200</li> </ul>                                                                                                    |
|           | His total compensation will be 5200 \$54,720.                                                                                                    |
| CompRate  | A five-tiered model where volume drives the rate paid. (Highest tier for volume is paid at that tier rate) For example, Dr. Champion has total WRVUs of 2,500.                                                                                                    |
|           | <ul> <li>Level 1 – Threshold=1,000 \$0</li> </ul>                                                                                                    |
|           | <ul> <li>Level 2 – Threshold=2,000 \$0</li> </ul>                                                                                                    |
|           | <ul> <li>Level 3 – Threshold=3,000 2500 x \$ 45 = \$112,500</li> </ul>                                                                                                    |
|           | <ul> <li>Level 4 – Threshold=4,000 \$0</li> </ul>                                                                                                    |
|           | <ul> <li>Level 5 – Threshold=9,999 \$0</li> </ul>                                                                                                    |
|           | His total compensation will be 2500 \$112,500.                                                                                                    |

| Model     | Description                                                                                                    |
|-----------|----------------------------------------------------------------------------------------------------|
| CompStep  | A five-tiered model where an employee is paid a different rate, by tier, over<br>the course of a contract year. For example, Dr. Quintin has total WRVUs of<br>1,800.                                                                                                    |
|           | <ul> <li>Level 1 - \$40.00 for WRVUs up to 750</li> <li>750 x \$40= \$30,000</li> </ul>                                                                                                    |
|           | <ul> <li>Level 2 - \$43.00 for WRVUs from 751-1,000</li> <li>250 x \$43= \$10,750</li> </ul>                                                                                                    |
|           | <ul> <li>Level 3 - \$45.00 for WRVUs from 1,001-1,500</li> <li>500 x \$45= \$22,500</li> </ul>                                                                                                    |
|           | <ul> <li>Level 4 - \$47.00 for WRVUs from 1,501-2,000</li> <li>300 x \$47= \$14,100</li> </ul>                                                                                                    |
|           | <ul> <li>Level 5 - \$50.00 for any Writs above 2,000 (max 9,999)</li> <li>\$0</li> </ul>                                                                                                    |
|           | Her total compensation will be 1800 \$77,350.                                                                                                    |
| Comp3Tier | <ul> <li>A three-tiered model where an employee is paid one rate up to a max and another rate for any volume over the max. There is also a rate if it is below a minimum level of volume. For example, Dr. Brush has total WRVUs of 5,000.</li> <li>Level 1 - \$32.00 if his total WRVUs were below 3,600 \$0</li> </ul> |
|           | <ul> <li>Level 2 - \$36.00 for all WRVUs up to 4,800</li> <li>4800 x \$36= \$172,800</li> </ul>                                                                                                    |
|           | <ul> <li>Level 3 - \$48.00 for WRVUs above 4,800</li> <li>200 x \$48= \$9,600</li> </ul>                                                                                                    |
|           | His total compensation will be 5000 \$182,400.                                                                                                    |
| Max       | The highest value of Salary, Guarantee, CompRate, CompStep, and Comp3Tier calculations.                                                                                                    |
| AltRate   | Uses the same logic as CompRate. A five-tiered model where volume drives the rate paid. (The highest tier for volume is paid at that tier rate.) Use this model to compare an alternate CompRate table.                                                                                                    |
| AltStep   | Uses the same logic as CompStep. A five-tiered model where an employee is paid a different rate, by tier, over the year. Use this model to compare an alternate CompStep table.                                                                                                    |
| Alt3Tier  | Uses the same logic as Comp3Tier. A three-tiered model where an<br>employee is paid one rate up to a max and another rate for any volume<br>over the max. There is also a rate if the volume is below a minimum level.<br>Use this model to compare an alternate CompStep table                                          |

| Model                        | Description                                                                                                    |
|------------------------------|----------------------------------------------------------------------------------------------------|
| Percent of Net<br>Receivable | Calculates a percent of cash collections from the Provider sheet to use for compensation calculations. The percentage to use needs to be entered on the ProviderList sheet of the Budget Provider Assumptions driver file. For example, Dr. Champion takes cash collections and receives 25%. If his budgeted cash collections is \$1,000,000, then his total compensation will be \$250,000. For example, \$1,000,000 * 25% = \$250,000.                                                                                                   |
| Percent of Net<br>Revenue    | Calculates a percent of net revenue by calculating Gross Charges minus<br>Allowances from the Provider sheet to use for compensation calculations.<br>The percentage to use needs to be entered on the ProviderList sheet of the<br>Budget Provider Assumptions driver file. For example, the Gross Charges<br>for Dr. Champion are \$2,000,000 and Deductions are \$1,500,000. He will<br>receive 40% of Net Revenue. As a result, his total compensation will be<br>\$200,000. Example: \$2,000,000-\$1,500,000=\$500,000 * 40%=\$200,000 |
| GlobalProvider               | Allows for a calculation amount that is calculated outside of the budget<br>workbook. This amount is entered into the GlobalProvider sheet in the<br>Budget Provider Assumptions driver file. The amount then pulls into the<br>budget workbook in the ProviderComp sheet.                                                                                                    |

# Rolling Forward to a New Fiscal Year

**IMPORTANT:** Upgrade Axiom to the most current release, and then follow these steps. Also make sure you're not in an active budget cycle.

As part of the implementation process, a Kaufman Hall Implementation Consultant helps you create a budget file group for the current year, as discussed the section Setting Up Budget Plan Files. As part of the implementation process, a Kaufman Hall Implementation Consultant helps you create a budget file group for the current year, as discussed the section "Setting up budget plan files" in the online help.

For the next or subsequent file year, however, there are steps you need to complete to set up next year's file group. These steps include the following:

- 1. Archive the current year plan file. (Optional)
- 2. Prepare for the next fiscal year.
- 3. Review other system areas.

**NOTE:** To populate the Bud\_Pay27 tables with budgeted hours, we recommend that you run the Monthly to Biweekly utility located in the Reports Library > Management Reporting Utilities > Payroll. For more information, see Payroll utilities see "Payroll utilities" in the online help.

# Running the Budget Checklist process

Use this process to walk you through the steps needed to create plan files for the next budgeting season. The Budget Checklist process displays all of the steps to complete on the left side of the window. Those steps that include sub-steps are indicated with an arrow icon, which you can click to expand or contract the list.

To run the Budget Checklist process:

1. In the Bud Admintask pane, in the Prepare Budget Plan Files section, double-click Budget Checklist.

Prepare Budget Plan Files

- 2. In the Process Owner field of the Process Properties tab, do one of the following:
  - To assign a specific user as process owner, click Select User.
  - To assign users with specific roles as process owners, click Select Role.

**NOTE:** You must assign a user or role before you can run this process.

| A Edit Process                                              | ?       | ×      |
|-------------------------------------------------------------|---------|--------|
| Edit the definition of process 'Budget Checklist'.          |         |        |
| This process is currently inactive.                         | Start p | rocess |
| Process Properties Process Steps Notifications              |         |        |
| Process Name Budget Checklist                               |         |        |
| Display Name Budget Checklist                               |         |        |
| Description                                                 |         |        |
| E Process Owner Admin Admin Select User Select Role         |         |        |
| Configuration Properties                                    |         |        |
| Allow step owners to see all steps in the process task pane |         |        |
| Default Process Assignment <pre><rr></rr></pre>             |         |        |

3. Click Start Process in the upper right corner of the dialog.

| A Edit Process                                      | ?       | ×      |
|-----------------------------------------------------|---------|--------|
| Edit the definition of process 'Budget Checklist'.  |         |        |
| This process is currently inactive.                 | Start p | rocess |
| Process Properties Process Steps Notifications      |         |        |
| Process Name Budget Checklist                       |         |        |
| Display Name Budget Checklist                       |         |        |
| Description                                         |         |        |
| E Process Owner Admin Admin Select User Select Role |         |        |

- 4. At the Start process 'Budget Checklist' prompt, click OK.
- 5. As you complete each step, click **Complete step** in the upper right corner of the screen.

**TIP:** An arrow icon displays next to steps that contain sub-steps. Click the icon to expand or contract the list of sub-steps.

**NOTE:** You can skip steps that do not apply to your organization.

| A Process Status                                                   |                                                                                    | ? ×                    |
|--------------------------------------------------------------------|------------------------------------------------------------------------------------|------------------------|
| Process status details for process 'Budg                           | yet Checklist'.                                                                    |                        |
| Process is Active Started on 6/17/2019 by Adm                      | in Admin Ed                                                                        | dit process definition |
| Stop process      Process history                                  | Complete step 😽 Move current step 🛛 🕀 Regenerate tasks                             | Dpen report            |
| ➡ 1 - Change Year and Period<br>No due date                        | 1 - Change Year and Period (Report Step)                                           | Status Active          |
| 2 - Prepare Data for Budget Go-Live      Not yet started           | Step Details Associated Report YearPeriod.xlsx                                     |                        |
| ► 3 - Reconcile Data ♣<br>Not yet started                          | EQ Due Date (no due date)                                                          |                        |
| 4 - Create one plan file for each labor tab ter<br>Not yet started | 6/17/2019 15:45  Step 1 (Change Year and Period) activated Assigned to Admin Admin |                        |
| 5 - Process one plan file for each labor tab te<br>Not yet started |                                                                                    |                        |
| 6 - Create Plan files using the scheduled job<br>Not yet started   |                                                                                    |                        |

6. In the **Process Action** dialog, you can enter any details about the step you performed, and click **OK**.

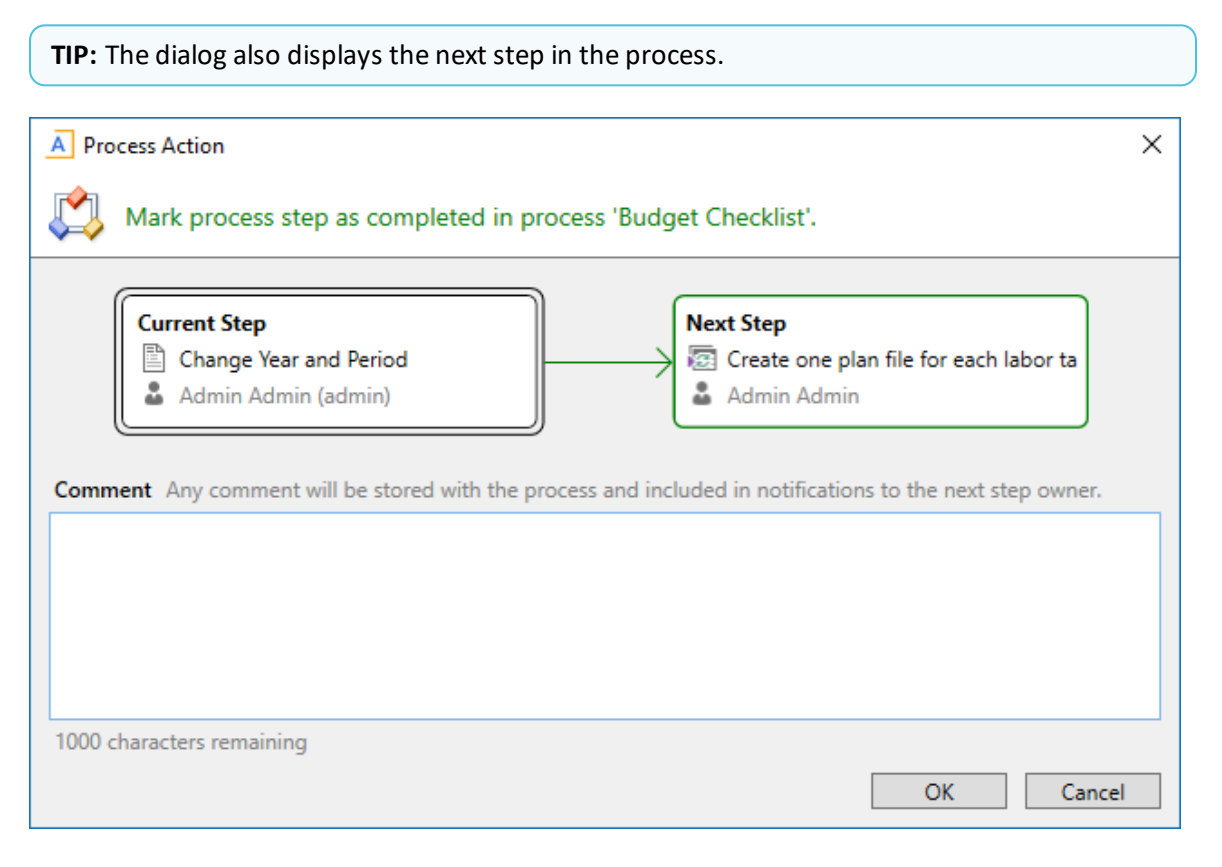

7. If you need to stop the process as you work on the different steps, click **Stop process** in the upper left corner above the list of steps. This places the process in an inactive status until you are ready to start the process again.

**TIP:** To view a report of the process history, click Process history in the upper left corner above the list of steps.

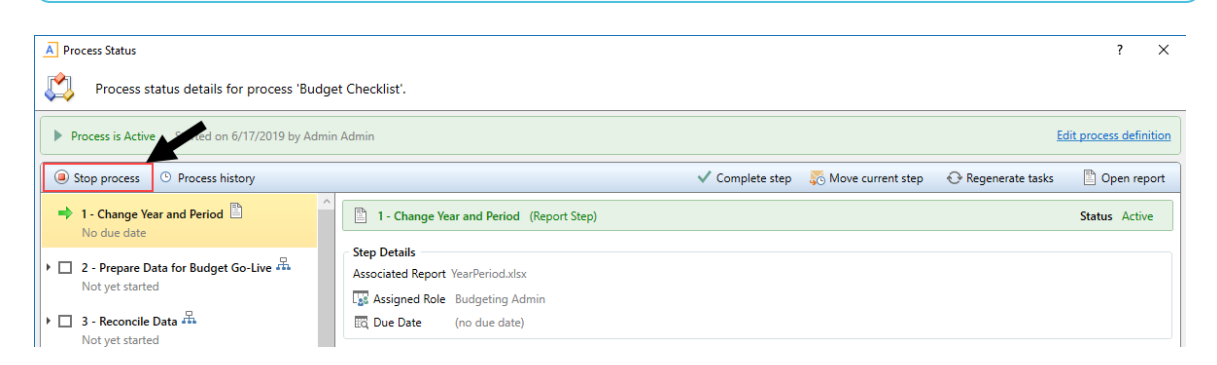

8. At the Are you sure that you want to stop this process? prompt, click OK.

### 1. Archiving current year plan files (optional)

The Archive Current Year Plan Files command allows you to convert the current plan files in a file group to static snapshots of the files, for viewing only. This command is intended to be used in cases where planning is finished for the file group, but you still want the ability to view the finalized plan files. However, you do not want the plan files to be updated with new data or save data to the database.

When you run this command, the system first creates a plan file restore point, so that you can restore the plan file if a user accidentally executes it. Then, the system opens each plan file and normal "open processes" occur, including applying default views, hiding sheets, and executing refresh-on-open Axiom queries and data lookups.

**NOTE:** The plan file starts out in the same state it would be in if the user executing the command opened the file normally.

The system then processes each plan file as follows:

- Converts all formulas in the plan file to values.
- Deletes all control sheets. This disables any process that depends on a control sheet, such as Axiom queries or save-to-database.
- Disables refresh variables, action codes, and data lookups by prefixing the primary tags with an x. For example: [xActionCodes].
- Applies workbook and worksheet protection, as configured on the original default Control Sheet.
- Saves the plan file in this static state.

When a plan file is opened after being archived by the command, data queries will not run because there is no longer any Control Sheet, and no formulas are left to be calculated. Manually refreshing the file will have no effect. Users can still save the file if they have read/write access to it, but save-to-database processes will no longer execute because there is no longer any Control Sheet.

**IMPORTANT:** The system processes all plan files using the permissions of the user who is executing the command. This means that the plan files will be opened, refreshed, and then "frozen" based on the permissions of that user. All users who open the archived files will see the plan files in the same state. For example, if the "live" plan file used formulas to dynamically show and hide sheets based on the current user's permissions, this will no longer apply to the archived file.

After you run this command, you can reverse the archive process by restoring the previous versions of plan files using the restore point created by the command. For more information, see "Restoring archived plan files" in the online help.For more information, see Restoring archived plan files.

**TIP:** As a back up measure, you can also export the plan file to a network folder, import it back into the system, and save over the range valued plan file, if needed.

To archive current year plan files:

1. In the Bud Admin task pane, in the Budget System Maintenance section, double-click Archive Current Year Plan Files.

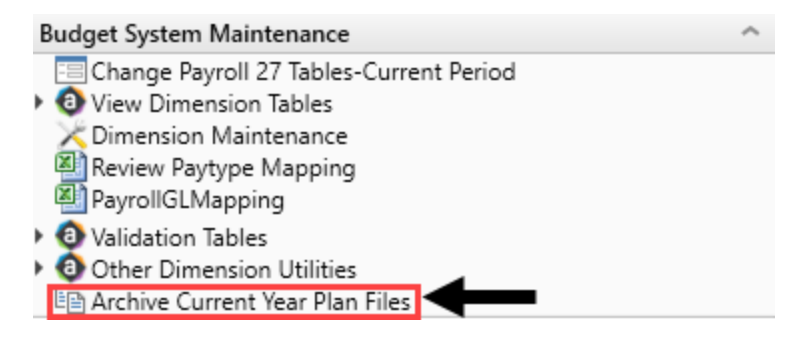

2. At the Are you sure you wish to archive file group 'Budget-year' file group? prompt, to continue, click Yes.

**NOTE:** The system determines the budget file group to archive based on the file group associated with the current year's budget plan.

**IMPORTANT:** Confirm your File Group Alias for **Current Year** is pointed to the file group you intend to archive.

# 2. Preparing for the next fiscal year

If you are applying the update, then it is likely you are ready to prepare your system for the next fiscal year. This section includes some of the common steps, but it may not be an exhaustive list so please contact Kaufman Hall Support with any questions.

- Update system periods
- Update year and period tables
- Update payroll dates tables
- Update the current payroll schedule

The new budget file group is now active, but see 3. Reviewing other systems for the new fiscal year to make sure all systems have been reviewed and updated before you begin working with the new budget file group.

# 3. Reviewing other systems for the new fiscal year

Refer to the budget checklist and all of the topics related to it. Although the budget file group is now active, there remains a few system areas to review and possibly update.

- Bring data current Bring the GL and Statistic data current.
- Verify Budget Control columns in the DEPT dimension table Validate that the DEPT dimension key Budget columns have been reviewed and updated.
- Verify the Budget Control columns in the ACCT, JOBCODE, and PAYTYPE dimension tables
- Load updated employee master data.
- Build 1-5 sample budgets for verification.
- Adjust dimension budget settings and driver information accordingly.

# Managing System Administration

This section includes topics related to system administration tasks for Axiom Budgeting and Performance Reporting.

# Configuring the home page

The Axiom Budgeting and Performance Reporting home page is Excel-based and table-driven, with each section populated from table records. You do not need to modify the file itself, but instead you use a template to make your changes.

**NOTE:** To update the home page tables, users must be assigned the Suite Admin role since the tables may contain content that impacts all Axiom Healthcare Suite products.

The home page is comprised of the following sections:

| Section       | Description                   |
|---------------|-------------------------------|
| Announcements | Post up to 8 announcements    |
| Calendar      | Post up to 8 calendar items   |
| Contacts      | Post up to 8 contacts         |
| Dashboards    | Post up to 8 dashboard links  |
| Key Reports   | Post up to 8 key report links |

To configure the home page:

1. In the Explorer task pane, in the Libraries section, click Table Library > System Tables.

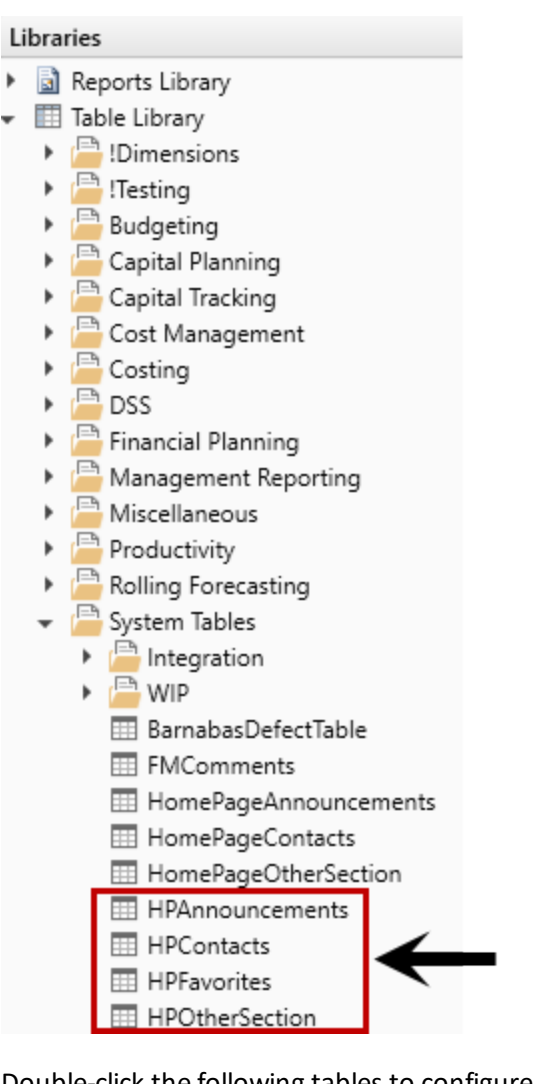

2. Double-click the following tables to configure the corresponding section of the home page. The following tables outline the rules for each data field.

**NOTE:** Only enter information in the fields listed in these tables.

|                  |                  | _                        |            |          | -                                                           |                   |
|------------------|------------------|--------------------------|------------|----------|-------------------------------------------------------------|-------------------|
| Integer          | String           | String                   | String     | String   | String                                                      | DateTime          |
|                  | 50               | 50                       | 50         | 50       | 60                                                          |                   |
|                  |                  |                          |            |          |                                                             |                   |
| nnounceID -      | Product          | Type 🖵                   | Recipien - | Creato - | Description                                                 | CalendarDate 👻    |
| 1                | Global           | Announcement             |            |          | Under Construction. Please Ignore the dust                  |                   |
| 1                | Global           | Calendar                 |            |          | sample calendar                                             | 3/1/2016 12:00 AM |
| 2                | Global           | Announcement             |            |          | Length Test 15 Length Test 15 Length Test 15 Length Test 15 |                   |
| 2                | Global           | Calendar                 |            |          |                                                             |                   |
| 3                | Global           | Announcement             |            |          |                                                             |                   |
|                  | Global           | Calendar                 |            |          |                                                             |                   |
| 3                | Global           | Announcement             |            |          |                                                             |                   |
| 4                |                  |                          |            |          |                                                             |                   |
| 4                | Global           | Calendar                 |            |          |                                                             |                   |
| 3<br>4<br>4<br>5 | Global<br>Global | Calendar<br>Announcement |            |          |                                                             |                   |

| Data Field  | Parameters                                                            |
|-------------|-----------------------------------------------------------------------|
| AnnounceID  | Use number 1 – 8 for the order to display the announcement.           |
| Product     | Use Global.                                                           |
| Туре        | Use Announcement.                                                     |
| Description | Type a description of the announcement. (Max length of 60 characters) |

### ► HPAnnouncements (Calendar)

| Data Type<br>String Length | Integer      | String<br>50      | String<br>50 |              | String<br>50 | String<br>50 | String<br>60                                 |
|----------------------------|--------------|-------------------|--------------|--------------|--------------|--------------|----------------------------------------------|
| <b>Description</b>         | Announcel[ 🔻 | Product           | ▼ Туре       | •            | Recipien 🔻   | Creato 🔻     | Description                                  |
|                            | 1            | Capital Planning  | Calendar     |              |              |              |                                              |
|                            | 1            | Financial Plannin | ng Announcem | nent         |              |              | sample announcement                          |
|                            | 1            | Financial Plannin | ng Calendar  |              |              |              |                                              |
|                            | 1            | Global            | Announcem    | Announcement |              |              | Our offices will be closed July 4th weekend. |
| $\rightarrow$              | 1            | 1 Global          |              | Calendar     |              |              | sample calendar                              |
|                            | 2            | Budgeting         | Announcem    | nent         |              |              |                                              |
|                            | 2            | Budgeting         | Calendar     |              |              |              |                                              |
|                            | 2            | Capital Planning  | Announcem    | nent         |              |              |                                              |
|                            | 2            | Capital Planning  | Calendar     |              |              |              |                                              |
|                            | 2            | Financial Plannir | ng Announcem | nent         |              |              |                                              |
|                            | 2            | Financial Plannir | ng Calendar  |              |              |              |                                              |
|                            | 2            | Global            | Announcem    | nent         |              |              |                                              |
| $\rightarrow$              | 2            | Global            | Calendar     |              |              |              | July 4th - Offices closed!                   |
|                            | 3            | Budgeting         | Announcem    | nent         |              |              |                                              |
| Data Field                 |              | Parameters        |              |              |              |              |                                              |
| Announce                   | ID           | Use numbe         | r 1 – 8 in t | he           | order to di  | isplay tł    | ne calendar item.                            |

| Data Field   | Parameters                                     |
|--------------|------------------------------------------------|
| Product      | Use Global.                                    |
| Туре         | Use Calendar.                                  |
| Description  | Type a description of the calendar item.       |
| CalendarDate | Enter the date and time for the calendar item. |

### HPContacts (Contacts)

| Data Type<br>String Length<br>Description | Integer     | String<br>50                         | String<br>50    | String<br>15 |  |
|-------------------------------------------|-------------|--------------------------------------|-----------------|--------------|--|
| Delete Row                                | ProductI[ 🔻 | ProductDescription <b>•</b>          | Contact 🔻       | ProductRe 🔻  |  |
|                                           | 1           | Capital Planning & Tracking Contact: | Ext 128         | Global       |  |
|                                           | 2           | Financial Planning Contact:          | Ext 176         | Global       |  |
|                                           | 3           | Budget Planning & Reporting Contact: | Ext 301         | Global       |  |
|                                           | 4           | General Questions:                   | Ext 301,302,303 | Global       |  |
|                                           |             |                                      |                 |              |  |
|                                           |             |                                      |                 |              |  |

| Data Field         | Parameters                                                    |
|--------------------|---------------------------------------------------------------|
| ProductID          | Type a number $1-8$ in the order to display the contact item. |
| ProductDescription | Type a contact description (description or name).             |
| Contact            | Type contact information (name or phone number).              |
| ProductRef         | Type Global.                                                  |

### HPOtherSection (Dashboards)

| Data Type<br>String Length | ata Type Integer<br>tring Length |             | String<br>10 | String<br>100                                                                         | String<br>30            |  |
|----------------------------|----------------------------------|-------------|--------------|---------------------------------------------------------------------------------------|-------------------------|--|
| Description                | Other ID                         |             | Туре         | Document Path                                                                         | Friendly Name           |  |
| Delete Row                 | HPOther                          | I( <b>-</b> | Section: 💌   | Section2                                                                              | Section3 💌              |  |
|                            |                                  | 1           | Report       | \Axiom\Reports Library\Management Reporting\Analysis\MultiYear Statistic Review.xlsx  | Variance Comments       |  |
|                            |                                  | 2           | Report       |                                                                                       | Review Past Variances   |  |
|                            |                                  | 11          | Dashboard    | \Axiom\Reports Library\System Files\Home Files\Management Dashboard.xlsx              | Management Dashboard    |  |
|                            | $\rightarrow$                    | 12          | Dashboard    | \Axiom\Reports Library\System Files\Home Files\Financial Metrics.xlsx                 | Financial Metrics       |  |
|                            |                                  | 13          | Dashboard    | \Axiom\Reports Library\System Files\Home Files\Productivity- BiWeekly-SingleDept xlsx | Department Productivity |  |

| Data Field | Parameters                                                                                                    |
|------------|----------------------------------------------------------------------------------------------------|
| HPOtherID  | Type number $1-8$ for the order to display the dashboard item.                                                                                                    |
|            | <b>NOTE:</b> Because this table allows you to include dashboards and reports, the number you assign to a dashboard cannot be the same number used for a report. In the example above, the HPOtherID 1 is assigned to a report, so you cannot assign this number to a dashboard. |
| Section1   | Type Dashboard.                                                                                                    |
| Section2   | Enter the document path by copying it from Explorer and pasting it into this field.                                                                                                    |
| Section3   | Type a name for the dashboard to display on the home page.                                                                                                    |
| ProductRef | Type Global.                                                                                                    |
|            |                                                                                                    |

### HPOtherSection (Key Reports)

| Data Type<br>String Length | Integer  |            | String<br>10     | String<br>100                                                                         | String<br>30            |
|----------------------------|----------|------------|------------------|---------------------------------------------------------------------------------------|-------------------------|
| Description                | Other ID |            | Document<br>Type | Document Path                                                                         | Friendly Name           |
| Delete Row                 | HPOther  | ( <b>-</b> | Section: 💌       | Section2 💌                                                                            | Section3 💌              |
|                            |          | 1          | Report           | \Axiom\Reports Library\Management Reporting\Analysis\MultiYear Statistic Review.xlsx  | Variance Comments       |
|                            |          | 2          | Report           |                                                                                       | Review Past Variances   |
|                            |          | 11         | Dashboard        | \Axiom\Reports Library\System Files\Home Files\Management Dashboard.xlsx              | Management Dashboard    |
|                            |          | 12         | Dashboard        | \Axiom\Reports Library\System Files\Home Files\Financial Metrics.xlsx                 | Financial Metrics       |
|                            |          | 13         | Dashboard        | \Axiom\Reports Library\System Files\Home Files\Productivity- BiWeekly-SingleDept.xlsx | Department Productivity |

#### Data Field Parameters

HPOtherID Type a number 1 – 8 in the order to display the key report.

**NOTE:** Because this table allows you to include both dashboards and reports, the number you assign to a report cannot be the same number used for a dashboard. In the example above, the HPOtherID 11 is assigned to a dashboard, so you cannot assign this number to a report.

| Data Field | Parameters                                                                             |
|------------|----------------------------------------------------------------------------------------|
| Section1   | Type Report.                                                                           |
| Section2   | Enter the report file path by copying it from Explorer and pasting it into this field. |
| Section3   | Type a name for the key report to display on the home page.                            |
| ProductRef | Type Global.                                                                           |

3. After making changes to the appropriate table, in the Main ribbon tab, click Save.

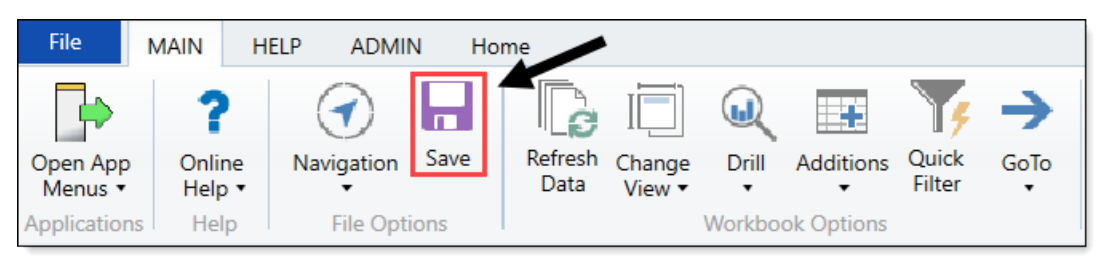

**IMPORTANT:** To see the changes you made to the home page, you must log out and log back into the system.

# Hiding or displaying items in the task panes

Axiom Budgeting includes many different utilities, drivers, files, and other items in the Bud Admin task pane. If your organization does not use some of these items, you can remove them from the task pane to make finding what users need easier.

To hide or display items in the task panes:

1. At the top of the Bud Admin task pane, double-click Configure Budget Admin Task Pane or Configure Budget User Task Pane.

| BUDGET ADMINISTRATION              | ^ |
|------------------------------------|---|
| 🔜 Configure Budget Admin Task Pane |   |
| 🖾 Configure Budget User Task Pane  |   |

- 2. In the Configure Item Visibility dialog, do any of the following:
  - To hide an item, clear the check mark next to the item name.
  - To display an item, click the empty check box next to the item name.

| A Configure Item Visibility                                                                                                    |                                                                                                    |  |  |  |
|----------------------------------------------------------------------------------------------------|----------------------------------------------------------------------------------------------------|--|--|--|
| Und                                                                                                    | check items to hide them                                                                                                    |  |  |  |
| $\begin{array}{c} \land \land \land \land \land \land \land \land \land \land \land \land \land \land \land \land \land \land \land$ | BUDGET ADMINISTRATION<br>Budget System Maintenance<br>Budget Assumptions<br>Prepare Budget Plan Files<br>Budget Files Administration<br>Administer Process Management<br>Budget Financial Tools<br>Financial Reporting<br>Budget Reporting<br>Manage File Groups |  |  |  |

- 3. After you are done making changes, click **OK**.
- 4. Close and reopen the Budgeting or Bud Admin task pane to propagate the changes.

### Importing and Integrating Source Data

To ensure that all statistics and drivers used in calculations are up to date, you will need to periodically import data from other systems such as General Ledger, Accounts Payable, Payroll, and so on. Your Kaufman Hall Implementation Consultant will help configure automated import processes for most of these systems during implementation. From there, it is your responsibility as Administrator to ensure that source data is available in the designated location in the requisite format when needed.

### Importing Data

Imports can be used to import external data into Axiom Budgeting and Performance Reporting tables, so that the data can be included in reports or used in planning models and calculations. Data can be imported from files or by directly reading a database.

Imports are created in the Import Wizard, and stored in the Imports Library. Access to imports is controlled via security.

For Axiom Cloud systems, a remote data connection can be used to access local databases or files for the import data source.

#### About imports

Imports can be used to import external data into Axiom Budgeting and Performance Reporting tables, so that the data can be included in reports or used in planning models and calculations. This topic explains some of the key concepts and requirements for importing data.

### Import sources

You can import data into Axiom Budgeting and Performance Reporting from the following sources:

- From an external database
- From a file (delimited or Excel)
- From special designated sources, such as Ellucian

### Import Wizard

Imports are defined in the Import Wizard dialog. Imports consist of the following:

- Source tab: Specifies the source of the data to be imported.
- Variables tab: Defines variables to be used in the import, in order to dynamically change certain import settings.
- **Mapping** tab: Specifies the destination table for the import, and maps the import data to columns in the destination table.
- **Transforms** tab: Defines transformation statements to be performed on the import data before it is saved to the destination table. Transforms can use SQL or built-in Axiom Budgeting and Performance Reporting functions.

The Import Wizard also contains the **Execute** tab, which can be used to execute the import in preview mode for testing, or to execute the actual data import.

### The import process

When data is queried from the source file or database, it is first placed in a temporary table known as the *temp table*. The import can perform actions on the temp table before the data is saved to the destination table in Axiom Budgeting and Performance Reporting, such as mapping or data transformations. Use the reserved term {temptable} whenever you want to refer to this temporary table in SQL statements.

When an import is executed, the following processes occur:

1. If any import variables are defined on the **Variables** tab, the user is prompted to select values for these variables. The selected variable values are then substituted for the variable names within the import settings.

When running the import using a Scheduler job, you must specify values for the import variables within the Scheduler import task, or use job variables that will populate the import variable values when the job is executed.

- 2. The import creates the temp table by querying data from the source database or by gathering data from the specified file. The settings on the **Mapping** tab are used to determine the structure of the temp table. You can insert additional columns into the temp table (meaning columns that were not in the source file or table) by adding them as work column mappings.
- 3. Any transforms defined on the **Transforms** tab are processed, in the order listed. Transforms can edit the temp table directly, and they can reference information held in other tables in the Axiom Budgeting and Performance Reporting database. Transforms can also set values for transform variables, which can then be used in subsequent transform steps and in certain import settings.
- 4. The temp table data is validated and then saved to the destination table, based on the destination column settings on the **Mapping** tab. If a column in the temp table is not mapped, then that data is not saved.

If the import utility is a multiple-file import, then steps 2-4 are performed for each file to be imported. For more information, see How multiple-file imports work.

### Import save behavior

The save-to-database process for imports is performed as follows:

- If the destination table has any validated columns (columns that have an assigned lookup column), then the temp table data is validated against these lookup columns before saving. If a data row contains an invalid value, that data row is invalid and cannot be saved.
- By default, temp table data is aggregated before the save is performed. This means that duplicate rows (rows with the same key column values) will be treated as follows:
  - Columns holding numeric data will be summed.
  - For all other column types, the duplicate rows must have the same values. For example, if a column contains strings or dates, the duplicate rows must have the same string or the same date.

If instead the optional setting Aggregate rows on final save option is disabled, then no aggregation is performed on the temp table data. In this case, any duplicate rows are invalid and cannot be saved.

**NOTE:** Aggregation only applies when importing data to a data table. If the destination table is a reference table, aggregation is not allowed. If duplicate keys are present in the import data, those rows are invalid and cannot be saved to the reference table.

• Blanks are not allowed in key columns. If a data row in the temp table contains a blank key value, that data row is invalid and cannot be saved.

If any invalid rows are present in the import data, the import behaves as follows:

• By default, if any invalid data rows are present, then the import is aborted and no data is saved to the destination table.

• If instead the optional setting **Ignore lookup and key errors** is enabled, then the save-to-database process ignores the invalid data rows and only valid data rows are saved.

#### Managing imports

Using the **Imports** menu, you can create, edit, and delete imports as needed. Each import can import data from a designated source to a designated destination table.

For information on how to execute an import, see Executing imports.

#### Creating an import

Only administrators and users with the **Administer Imports** security permission can create imports. Nonadmin users must also have read/write access to at least one folder in the Imports Library, in order to have a location to save the newly created import.

1. On the Axiom tab, in the Administration group, click Imports > Create New Import.

**NOTE:** In systems with installed products, this feature may be located on the Admin tab.

**TIP:** You can also create new imports by right-clicking the Imports Library in the Axiom Explorer dialog or the Explorer task pane.

- 2. In the Create New Import dialog, select one of the following and then click OK.
  - Create from scratch (default): Create a new import starting with blank import settings.
  - **Create from existing**: Create a new import by copying an existing import. If you select this option, then select the import that you want to copy from the list in the bottom of the dialog.
- 3. In the **Import Wizard** dialog, complete the settings on each tab as appropriate. For details on specific import settings, see **Import Wizard**.

If you copied an existing import, that import's settings are copied into the Import Wizard, and the import is named "Copy of *ImportName*." Edit these settings as appropriate for the new import.

You can move between tabs in any order, however, before you can save the import, all required settings must be completed and no invalid settings must be present. If errors exist, an error message displays at the bottom of the dialog; you can click the error link to be taken to the tab with the error.

- 4. When you are finished completing the settings and no errors exist, click **OK** to save the import.
- 5. In the **Save As** dialog, navigate to the folder where you want to save the import, then click **Save**. By default, the import will be saved to the root of the Imports Library. You can create a new subfolder from this dialog if desired (and if you have the appropriate permissions).

Once an import has been created, it becomes available on the **Imports** menu (to users with the appropriate permissions). Imports are listed in alphabetical order based on the import name.

### Editing an import

You can edit existing imports as needed, as long as the import was not installed by a product package. Only administrators and users with read/write access to the import file can edit imports.

Product-controlled imports are locked and cannot be edited. Some of these imports may be designed to work as is, without customizations. If customizations are required, you can create a copy of the product-controlled import and make customizations in the copy. If the original import is later updated by the product, you can review the original import to see the changes that need to be made in your copy (or you can create a new copy of the import and re-make your customizations as needed).

To edit an existing import:

1. On the Axiom tab, in the Administration group, click Imports > ImportName > Edit.

**NOTE:** In systems with installed products, this feature may be located on the Admin tab.

**TIP:** You can also edit an import from the Axiom Explorer dialog or the Explorer task pane. You can double-click an import in the Imports Library to open it.

- 2. In the **Import Wizard** dialog, edit any import settings as desired. For details on specific import settings, see Import Wizard.
- 3. Click **OK** to save your changes the import, or click **Save As** to save the edited import as a new import file.

### Deleting an import

You can delete an existing import if it is no longer needed, as long as the import was not installed by a product package. Only administrators and users with read/write access to the file and its folder can delete imports.

Product-controlled imports are locked and cannot be deleted.

To delete an import:

• On the Axiom tab, in the Administration group, click Imports > ImportName > Delete.

NOTE: In systems with installed products, this feature may be located on the Admin tab.

TIP: You can also delete an import from the Axiom Explorer dialog or the Explorer task pane.
#### Using variables in imports

Imports can use variables, so that certain import settings can change dynamically depending on the variable value. You can use two different types of variables in imports:

- Import variables: Import variables are defined on the Variables tab of the Import Wizard. Import variables can be used throughout the import settings (though not in *all* settings—see the documentation for each setting to see if variables are supported there). When the import is executed manually, the user is prompted to define values for the variables. If the import is run using Scheduler, the Scheduler job must define values for the variables.
- **Transform variables:** Transform variables are defined on the **Transforms** tab of the Import Wizard. Transform variables can only be used in transform statements, and as destination columns. Transform variables are associated with a specific SQL statement that results in a single value.

The values for import variables are defined at the start of the import, before any other import steps are processed. Therefore import variables are a good fit for actions such as:

- Selecting the appropriate source file based on user input.
- Selecting the appropriate destination table based on user input.

On the other hand, values for transform variables can only be determined as a result of a SQL statement, and are defined near the end of the import, after the temp table has been created. Transform variables are a good fit for situations where actions need to be driven dynamically based on the contents of the imported data, not by a user selection.

### Variable syntax

To use a variable in the import, enter the variable name into one of the supported areas of the import settings, enclosed in curly brackets {}. For example, if the variable name is "mycolumn", you would enter {mycolumn}.

**NOTE:** If the variable defines the destination table, then you must place the variable in double curly brackets when you use it in a SQL statement, so that the eventual table name value is enclosed in curly brackets as expected. For example, if you have a variable named "destinationtable", you would reference that variable as {{destinationtable}}. That way, when the {destinationtable} value is defined, it will resolve as {GL2020}.

# System variables

In addition to the user-defined variables, you can reference system variables in imports. The following variables are supported:

| System Variable               | Description                                                                                                    | Can Be Used In                                                                                   |
|-------------------------------|----------------------------------------------------------------------------------------------------|--------------------------------------------------------------------------------------------------|
| {CurrentPeriod}               | The current period as<br>defined for the destination<br>table (if not set, then this is<br>the system current period).                                                                                                    | All import locations that support variables, except the destination table.                       |
| {CurrentUserDomain}           | The domain name of the<br>user running the import.<br>Returns blank for users who<br>do not have a defined<br>domain.                                                                                                    | All import locations that support variables.                                                     |
| {CurrentUserEmail}            | The email address of the user running the import.                                                                                                    | All import locations that support variables.                                                     |
| {CurrentUserLogin}            | The login name of the user running the import.                                                                                                    | All import locations that support variables.                                                     |
| {DefaultRemoteDataConnection} | The name of the default<br>remote data connection for<br>your system. If your system<br>has multiple defined<br>connections, then the<br>default is determined<br>alphabetically among the<br>connections that are not<br>enabled for authentication.<br>If all of the connections are<br>enabled for authentication,<br>then the default is simply<br>determined alphabetically. | In the Remote Data<br>Connection field on the<br>Source tab, or as an<br>import variable choice. |
|                               | If the variable is used in a<br>system without any remote<br>data connections, then the<br>variable returns blank and<br>the import will not attempt<br>to use a remote data<br>connection. This allows<br>products to develop<br>standard imports for use in<br>both on-premise and Axiom<br>Cloud systems.                                                                      |                                                                                                  |

| System Variable       | Description                                                                                                    | Can Be Used In                               |
|-----------------------|----------------------------------------------------------------------------------------------------|----------------------------------------------|
| {SourceFileName}      | The name of the source file for the import.                                                                                                    | Import transformation steps only.            |
| {SystemCurrentYear}   | The current year as defined for the system.                                                                                                    | All import locations that support variables. |
| {SystemCurrentPeriod} | The system current period.                                                                                                    | All import locations that support variables. |
| {TempTable}           | The temporary table where<br>imported data is placed<br>before saving to the<br>destination table.                                                       | All import locations that support variables. |
| {TableName}           | Any user-defined table<br>created in the Axiom<br>Budgeting and Performance<br>Reporting system. For<br>example, {ACCT}, {DEPT},<br>{GL2020}, {BGT2020}. | All import locations that support variables. |

#### **Executing imports**

When you execute an import utility, data is queried from the source database or file, import steps are processed, and the resulting data is saved to the destination table. For more information on what occurs when an import is executed, see About imports.

Only administrators and users with **Execute** permission to the import file can execute an import.

NOTE: You can also use Scheduler to execute import utilities, using the Import ETL Package task.

To execute an import:

- 1. Do one of the following to open the import for execution, depending on whether you need to access the full import settings:
  - Open the full Import Wizard: On the Axiom tab, in the Administration group, click Imports > ImportName > Edit. Then in the Import Wizard, go to the Execute tab.

Using the Import Wizard, you can switch between the Execute tab and other tabs to view and edit the import settings as needed, and then run the import again.

 Open in execute-only mode: On the Axiom tab, in the Administration group, click Imports > ImportName > Execute. This opens a special **Execute Import** dialog that only displays the import execution options and controls. Use this mode if you only need to execute the import and you don't need to review or edit any import settings. This is the only mode available to users who have execute-only permissions to the import.

NOTE: In systems with installed products, these features may be located on the Admin tab.

**TIP:** You can also open imports for execution using Axiom Explorer or the Explorer task pane. If you have read/write or read-only access to the import, the full Import Wizard opens. If you have execute-only permission to the import, then the Execute Import dialog automatically opens when you access the import from the Imports Library.

2. Click Execute to start the import.

The option at the top of the dialog, **Execute in development mode**, should only be used if you want to test or troubleshoot the import. When development mode is enabled, the import is executed, but the data is not saved to the destination table. For more information, see Executing imports in development mode.

- 3. If the import uses variables, the **Variables** dialog opens so that you can to define values for the variables. For each variable, you can select a value from the drop-down list. Some variables may also allow you to type in a user-defined value.
- 4. If the import uses a source file, you may be prompted to specify the location of the source file. In the **Open** dialog, navigate to the file that you want to use and then click **Open**.

In this case, a copy of the specified file is uploaded to the application server for processing. Once the import is complete, the temporary copy of the file is deleted.

As the import is processed, status messages display in the **Execution log** box. If an error occurs, the error message displays in the log and the import is stopped. If necessary, you can copy and paste the text in the execution log—for example, to send the error to Axiom Support. To copy the log text, right-click inside the log and choose **Select All**, then select **Copy**.

**TIP:** If an import experiences an error and you need more information on the error, try running the import in development mode. The error messages in development mode may contain more detail.

If you want to stop the import while it is executing, click **Stop**. The import stops after completing the step that is currently in-process. You cannot restart the import at the same spot—when you click **Execute**, the import starts over from the beginning.

### Import validation errors

If the import experiences import validation errors, then those errors are logged to a separate CSV file in addition to being displayed in the **Execution log** within the dialog. You can open this file separately to see exactly which rows of data were invalid within the context of the import data.

The error file includes the following information:

- Lookup validation errors from Axiom Budgeting and Performance Reporting's built-in validation against lookup columns.
- Validation errors from any Custom Data Validation steps in the transforms.
- Key validation errors such as blank keys or duplicate keys.

You can open the file from the **Execute Import** dialog by clicking the link in the Status area. The status will be either "failed" or "warning," followed by the text "click here to open errors in a spreadsheet." The status type depends on whether the option to **Ignore lookup and key errors** is selected.

| A Execute Import: Import GL data                                                                                                    | ?        | ×               |
|----------------------------------------------------------------------------------------------------|----------|-----------------|
| Execute in development mode (data will not be saved to destination table)                                                                                                    |          |                 |
| Execute Stop Status: 🗙 failed, click here to open errors in a spreadsheet                                                                                                    |          |                 |
| Execution log                                                                                                    | Show des | <u>cription</u> |
| <pre>11:41:56 AM Starting import 'Import GL data'<br/>11:42:05 AM Extracting data: C:\Users\whunter\Documents\testGL.xlsx<br/>11:42:05 AM Imported 1 rows of data into temp table 'dbo.tmp762_40227<br/>11:42:05 AM Validating data for save<br/>11:42:06 AM Validating data for save<br/>11:42:06 AM Orecord(s) updated, 0 inserted.<br/>11:42:06 AM Orecord(s) updated, 0 inserted.<br/>11:42:06 AM Dropping temporary table dbo.tmp762_40227<br/>11:42:06 AM Dropping temporary table dbo.tmp762_40227<br/>11:42:06 AM Import GL data'<br/>Lookup error: row 1. Invalid Dimension Dept (1)<br/>Import Failed: Save errors occurred during import</pre> |          |                 |
|                                                                                                    | CI       | ose             |

Example link to open validation errors in a spreadsheet

The CSV file contains the import data, followed by one or more validation columns. Validation columns are labeled as follows:

- Lookup and key validation messages are in a column named *LookupColumnName* Lookup Error. For example: "Acct Lookup Error" when looking up against the ACCT column.
- Custom Data Validation messages are in a column named AXTRANSFORM\_StepNumber, where StepNumber is the number of the associated transformation step. For example: "AXTRANSFORM\_ 5" when the associated transform is step 5 in the list.

The error CSV files are placed in a system-maintained folder in the Imports Library named **Import Errors**. Access to the error files is automatically managed based on access to the import. You can access the error file directly later by using the Explorer task pane or Axiom Explorer. Each execution of an import that results in a lookup error generates a unique error file (differentiated by a date/time stamp). These error files are not automatically deleted; you must manually delete them when you are finished investigating the error.

### Executing imports in development mode

You can execute an import in development mode, in order to test import settings or troubleshoot an import issue. In development mode, all import steps are performed except for the last step that saves the temp table data to the destination table.

When executing in development mode, additional options are available:

- You can pause the import after certain transformation steps are performed, and view the data in the temp table as it exists after performing the step. Reviewing this data can help you determine if a particular transform is working as you expect. If an import doesn't have defined transformation steps, you can view the import data as it exists after the temp table is populated from the source data.
- For delimited file imports, you can limit development mode processing to a certain number of rows, for more efficient testing and troubleshooting.

**IMPORTANT:** When an import is run in development mode, all of the steps in the **Transforms** tab are performed, including any steps that modify tables other than the temp table. If you do not want these steps to occur during testing, then you should disable the step on the **Transforms** tab before executing the import in development mode.

To run an import in development mode:

- 1. Do one of the following to open the import for execution, depending on whether you need to access the full import settings:
  - Open the full Import Wizard: On the Axiom tab, in the Administration group, click Imports > ImportName > Edit. Then in the Import Wizard, go to the Execute tab.

Using the Import Wizard, you can switch between the Execute tab and other tabs to view and edit the import settings as needed, and then run the import again.

 Open in execute-only mode: On the Axiom tab, in the Administration group, click Imports > ImportName > Execute.

This opens a special **Execute Import** dialog that only displays the import execution options and controls. Use this mode if you only need to execute the import and you don't need to review or edit any import settings. This is the only mode available to users who have execute-only permissions to the import.

NOTE: In systems with installed products, these features may be located on the Admin tab.

**TIP:** You can also open imports for execution using Axiom Explorer or the Explorer task pane. If you have read/write or read-only access to the import, the full Import Wizard opens. If you have execute-only permission to the import, then the Execute Import dialog automatically opens when you access the import from the Imports Library.

2. In the Execute Import dialog (or the Execute tab of the Import Wizard), select Execute in development mode.

Once development mode is enabled, the **Development Mode Options** section becomes available.

3. Select the Development Mode Options as needed:

| Option                                                                              | Description                                                                                                    |  |  |  |
|-------------------------------------------------------------------------------------|----------------------------------------------------------------------------------------------------|--|--|--|
| Limit the<br>number of<br>rows imported<br>to                                       | Limits the development mode processing to a specified number of rows.<br>When testing the import, you may only need to process a handful of rows<br>in order to verify that the import is working as expected. Using a smaller<br>number of rows speeds import processing.                                                                                                    |  |  |  |
|                                                                                     | After selecting this option, enter a number of rows from 1 to 1000 into the box. By default, the row limit is 1000.                                                                                                    |  |  |  |
|                                                                                     | <b>NOTE:</b> This option is only available when the import source is a delimited file or Ellucian. If the import source is a database, you can limit the number of rows by setting a temporary WHERE clause in the SQL Select Statement.                                                                                                    |  |  |  |
| Pause after<br>specified<br>transforms and<br>display current<br>temp table<br>data | Specifies whether pauses are honored during development mode                                                                                                    |  |  |  |
|                                                                                     | <ul> <li>If enabled, then Axiom Budgeting and Performance Reporting honors the pause settings on the Transforms tab. If a step has Pause enabled, then the import pauses after performing the step, and displays the temp table in the View Data dialog. When the dialog is closed, the import continues to the next step. See Troubleshooting transforms using pause.</li> <li>If disabled (the default setting), then the import continues without pausing, regardless of whether any steps are flagged with Pause.</li> </ul> |  |  |  |
|                                                                                     | NOTES:                                                                                                    |  |  |  |
|                                                                                     | <ul> <li>This option is only available in the Execute tab of the full Import<br/>Wizard, and only if you have read/write access to the import.</li> </ul>                                                                                                    |  |  |  |
|                                                                                     | <ul> <li>If the import does not have any transforms, this option is renamed to Pause and display temp table data after preview data is fetched. If enabled, the temp table is populated with data from the import source, and then the temp table data is displayed in the View Data dialog.</li> </ul>                                                                                                    |  |  |  |

**NOTE:** Development mode and its options only apply to the current import session—these options are not saved in the import settings.

4. Click Execute to run the import in development mode.

The import is executed and status messages display in the **Execution log** as normal. If pauses are enabled, the import pauses at the designated steps to display the **View Data** dialog. After closing the dialog, click **Continue** to continue processing. Once all transform steps have been executed, the import stops before saving data to the destination table.

### Troubleshooting transforms using pause

When running an import in development mode, you can configure the import to pause after performing certain transform steps, and view the data in the temp table.

To configure an import to pause after a transform:

• On the Transforms tab, select the Pause check box 🖑 for the transform.

| Gen       | eral                            | Source                | Variables      | Mapping     | Transforms     | Execute    |                  |               |            |        |         |   |
|-----------|---------------------------------|-----------------------|----------------|-------------|----------------|------------|------------------|---------------|------------|--------|---------|---|
| Us<br>the | e tran<br>e orde                | sforms to<br>r shown. | o modify th    | e temp tabl | e before it is | loaded int | o the destinatio | n table. Tran | nsforms ar | e exec | uted ir | n |
| Exa       | ample                           | SQL trar              | <u>nsforms</u> |             |                |            |                  |               | +          |        | •       | × |
|           |                                 |                       | Transform      | 1           |                | Descrip    | tion             | Target        | Variable   | 0      | 0       |   |
| 1         | 1 Update {temptable} set M1=Bei |                       |                |             |                | ✓          |                  |               |            |        |         |   |
| 2         | Upo                             | date {tem             | ptable} set    | M1=BegBa    | +              |            |                  |               |            | ✓      |         |   |
| 3         | Pre                             | -save val             | idate()        |             | Performs       | the same v | alidation that o | c             |            |        |         |   |

• On the Execute tab, select Execute in development mode and then select Pause after specified transforms and display current temp table data.

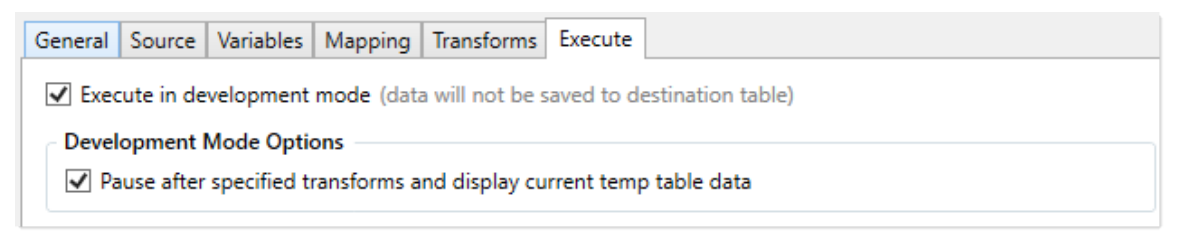

When the import is executed in development mode with pauses enabled, it continues until it reaches a transform step that is configured to pause. After completing that step, the import pauses and shows the current temp table data within the **View Data** dialog.

| 96 rows from | the import te                                               |                                                                                                    |                                                                                                    |                                                                                                    |                                                                                                    |                                                                                                    |
|--------------|-------------------------------------------------------------|----------------------------------------------------------------------------------------------------|----------------------------------------------------------------------------------------------------|----------------------------------------------------------------------------------------------------|----------------------------------------------------------------------------------------------------|----------------------------------------------------------------------------------------------------|
|              |                                                             | mp table                                                                                                    |                                                                                                    |                                                                                                    | Show Filter                                                                                                    |                                                                                                    |
| Dept         | M1                                                          | M2                                                                                                    | M3                                                                                                    | M4                                                                                                    | M5                                                                                                    | ^                                                                                                    |
| 0000         | 5050                                                        | 5050                                                                                                    | 5050                                                                                                    | 5050                                                                                                    | 5050                                                                                                    | 5                                                                                                    |
| 1000         | 3030                                                        | 3030                                                                                                    | 3030                                                                                                    | 3030                                                                                                    | 3030                                                                                                    | 3                                                                                                    |
| 2000         | 4545                                                        | 4545                                                                                                    | 4545                                                                                                    | 4545                                                                                                    | 4545                                                                                                    | 2                                                                                                    |
| 3000         | 5050                                                        | 5050                                                                                                    | 5050                                                                                                    | 5050                                                                                                    | 5050                                                                                                    | 5                                                                                                    |
| 4000         | 3030                                                        | 3030                                                                                                    | 3030                                                                                                    | 3030                                                                                                    | 3030                                                                                                    | 3                                                                                                    |
| 5000         | 4545                                                        | 4545                                                                                                    | 4545                                                                                                    | 4545                                                                                                    | 4545                                                                                                    | 4                                                                                                    |
| 6000         | 5050                                                        | 5050                                                                                                    | 5050                                                                                                    | 5050                                                                                                    | 5050                                                                                                    | 5                                                                                                    |
| 7000         | 3030                                                        | 3030                                                                                                    | 3030                                                                                                    | 3030                                                                                                    | 3030                                                                                                    | 3                                                                                                    |
| 8000         | 4545                                                        | 4545                                                                                                    | 4545                                                                                                    | 4545                                                                                                    | 4545                                                                                                    | 2                                                                                                    |
| 9000         | 5050                                                        | 5050                                                                                                    | 5050                                                                                                    | 5050                                                                                                    | 5050                                                                                                    | 5                                                                                                    |
| 0000         | 3030                                                        | 3030                                                                                                    | 3030                                                                                                    | 3030                                                                                                    | 3030                                                                                                    | 3.0                                                                                                    |
|              |                                                             |                                                                                                    |                                                                                                    |                                                                                                    | 2                                                                                                    | >                                                                                                    |
|              | Dept 0000 1000 2000 3000 4000 5000 6000 7000 8000 9000 0000 | Dept         M1           0000         5050           1000         3030           2000         4545           3000         5050           4000         3030           5000         4545           6000         5050           7000         3030           8000         4545           9000         5050           0000         3030 | Dept         M1         M2           0000         5050         5050           1000         3030         3030           2000         4545         4545           3000         5050         5050           4000         3030         3030           5000         4545         4545           6000         5050         5050           7000         3030         3030           8000         4545         4545           9000         5050         5050           0000         3030         3030 | Dept         M1         M2         M3           0000         5050         5050         5050           1000         3030         3030         3030           2000         4545         4545         4545           3000         5050         5050         5050           4000         3030         3030         3030           5000         4545         4545         4545           6000         5050         5050         5050           7000         3030         3030         3030           8000         4545         4545         4545           9000         5050         5050         5050           0000         3030         3030         3030 | Dept         M1         M2         M3         M4           0000         5050         5050         5050         5050           1000         3030         3030         3030         3030           2000         4545         4545         4545         4545           3000         5050         5050         5050         5050           4000         3030         3030         3030         3030           5000         4545         4545         4545         4545           6000         5050         5050         5050         5050           7000         3030         3030         3030         3030           8000         4545         4545         4545         4545           9000         5050         5050         5050         5050           0000         3030         3030         3030         3030         3030 | Dept         M1         M2         M3         M4         M5           0000         5050         5050         5050         5050         5050           1000         3030         3030         3030         3030         3030         3030           2000         4545         4545         4545         4545         4545           3000         5050         5050         5050         5050         5050           4000         3030         3030         3030         3030         3030           5000         4545         4545         4545         4545           6000         5050         5050         5050         5050           7000         3030         3030         3030         3030         3030           8000         4545         4545         4545         4545         4545           9000         5050         5050         5050         5050         5050           9000         3030         3030         3030         3030         3030           9000         3030         3030         3030         3030         3030 |

Example View Data dialog

Using this dialog, you can view and filter the data to help determine whether the transform is working as expected. When you are done viewing the data, click **Close** to return to the import. At this point the import is still paused. You can click **Continue** to continue the import, or **Stop** to stop it.

By default, the View Data dialog shows the first 500 rows of data in the temp table. This row limit is controlled by the ETLMaxRows system configuration setting. If desired, you can filter the data to make it easier to find specific records you might be looking for. To do this, click Show Filter in the top right corner of the View Data dialog. This enables the following filter options for the dialog:

| Item      | Description                                                                                                    |
|-----------|----------------------------------------------------------------------------------------------------|
| Filter    | Type a filter to limit the data shown in the dialog. The filter must use column-only syntax, using a column name in the temp table. For example:                                 |
|           | Dept=45000                                                                                                    |
|           | Where Dept is a column in the temp table.                                                                                                    |
| Row count | Type a number to limit the data to a certain number of rows. The maximum number of rows that can be shown is 5000.                                                               |
| Columns   | Select or clear columns to limit the temp table columns that display in the dialog.<br>You can use the <b>All</b> or <b>None</b> options to select or clear all columns at once. |
|           | If you clear a column, then that column cannot be used in the filter.                                                                                                    |
|           | <b>NOTE:</b> At least one column must be selected to display. If no columns are selected, then all columns will display.                                                         |

After modifying the filter options, click **Refresh** to filter the data in the dialog using your selections. To clear your filter options and return to the default dialog, click **Hide Filter**.

| ilter:                |             |        | Acct | Dept  | M1         | M2         | M3         | M4         |
|-----------------------|-------------|--------|------|-------|------------|------------|------------|------------|
| dept=29000            |             |        | 1000 | 29000 | 5050       | 5050       | 5050       | 5050       |
|                       |             |        | 4400 | 29000 | 85438.4232 | 85901.4828 | 85901.4828 | 85438.4232 |
|                       |             |        | 4900 | 29000 | 18796.4274 | 18898.2948 | 18898.2948 | 18796.4274 |
| low count (5000 max): | 500         |        | 5100 | 29000 | 0          | 0          | 0          | 0          |
| Columns               |             | lone   | 5300 | 29000 | 143.7078   | 385.0398   | 205.0812   | 143.7078   |
|                       | <u>AU 1</u> |        | 5600 | 29000 | 1706.358   | 1027.089   | 1539.6186  | 1706.358   |
| ✓ Acct<br>✓ Dent      |             | ^      | 5800 | 29000 | 0          | 0          | 0          | 0          |
| ✓ M1                  |             |        | 6000 | 29000 | 212.6496   | 576.81     | 341.139    | 212.6496   |
| ✓ M2                  |             |        | 6100 | 29000 | 578.9316   | -3458.0652 | 3124.4232  | 578.9316   |
| M3                    |             |        | 6200 | 29000 | 38131.5984 | 95510.607  | 69628.005  | 38131.5984 |
| ✓ M4                  |             | $\sim$ | 6300 | 29000 | 1304.937   | 17330.922  | 5511.57    | 1304.937   |
|                       | Defre       | - h    | 6400 | 29000 | 0          | 0          | 0          | 0          |

Example View Data dialog with filter options

#### Import Wizard

Using the Import Wizard, you can create new imports and edit existing imports. Import settings are organized by tab.

| Tab        | Description                                                                                                    |
|------------|----------------------------------------------------------------------------------------------------|
| General    | Defines the name of the import and other general settings.                                                                                                    |
| Source     | Specifies the source of the data to be imported, and how to access it.                                                                                                    |
| Variables  | Defines variables to be used in the import, in order to dynamically change certain import settings.                                                                                                    |
| Mapping    | Specifies the destination table for the import, and maps the import data to columns in the destination table.                                                                                                    |
| Transforms | Defines transformation statements to be performed on the import data before<br>it is saved to the destination table. Transforms can use SQL or built-in Axiom<br>Budgeting and Performance Reporting functions.                                 |
| Execute    | Execute the import. You can run the import normally, or you can run it in development mode for testing and troubleshooting purposes.                                                                                                    |
|            | <b>NOTE:</b> It is possible to configure user permissions so that a user has read/write or read-only access to the import utility file, but the user does not have execute permissions for the import. In this case, the Execute tab is hidden. |

As you complete the import settings, the Import Wizard performs error checking for missing required settings and invalid settings. If an error is detected, an error message displays in the bottom of the dialog. You can click the link to be taken to the tab that contains the error. Only one error is displayed at a time; once you resolve the current error message, a new message may appear.

#### Import Wizard: General tab

On the **General** tab of the Import Wizard, you can define general properties for the import—such as the import name and save options.

| Item        | Description                                                                                                    |
|-------------|----------------------------------------------------------------------------------------------------|
| Import Name | The name of the import. The import name is how you access and execute imports from the <b>Imports</b> menu, and in other areas such as the <b>Import ETL Package</b> task in Scheduler.            |
| Description | Optional. The import description. The description can be used to document the purpose of the import and/or to detail important import instructions. The description is limited to 2000 characters. |
|             | When an import is opened in execute-only mode, the description can be viewed by clicking the <b>Show description</b> link in the <b>Execute Import</b> dialog.                                     |

# Save Options

The save options impact how data is saved to the destination table when the import is executed.

| Item                            | Description                                                                                                    |
|---------------------------------|----------------------------------------------------------------------------------------------------|
| Ignore lookup<br>and key errors | Specifies the import behavior if lookup and key errors exist in the temp table data before saving to the destination table. These errors include invalid lookup data, blank keys, and duplicate keys.                                                                                                    |
|                                 | <ul> <li>If enabled, then any rows with lookup and key errors are ignored, and only<br/>valid rows are saved to the destination table. Once the import is complete,<br/>an error log is provided to detail the invalid rows. For more information, see<br/>Import validation errors.</li> </ul>                                                                           |
|                                 | This option allows you to continue to save valid data even if invalid data is present. You can then investigate the invalid data, make corrections, and reimport.                                                                                                    |
|                                 | <ul> <li>If disabled (the default setting), then the import is aborted if any lookup and<br/>key errors exist in the temp table data. No data is saved to the destination<br/>table.</li> </ul>                                                                                                    |
|                                 | NOTES:                                                                                                    |
|                                 | <ul> <li>If this option is enabled and the import is executed by Scheduler, the execution status of the job is set to Partial Success if any errors are found. This will result in an email notification if the job is set to notify only on error.</li> </ul>                                                                                                    |
|                                 | <ul> <li>This option does not apply if a Pre-Save Validation function is used in the<br/>import's transform steps. If this function is used, then the import is aborted<br/>if any validation errors are found, and no further import steps are<br/>processed.</li> </ul>                                                                                                 |
|                                 | <ul> <li>Duplicate keys count as an error condition when saving to a reference table,<br/>or when Aggregate rows on final save is disabled.</li> </ul>                                                                                                    |
| Aggregate rows<br>on final save | Specifies whether duplicate rows are aggregated during the final save to the destination table. Duplicate rows are rows that have the same key column values.                                                                                                    |
|                                 | <ul> <li>If enabled (the default setting), then duplicate rows are aggregated before<br/>saving data to the destination table. This aggregation process may take<br/>some time for large imports.</li> </ul>                                                                                                    |
|                                 | <ul> <li>If disabled, then the temp table data is not aggregated before saving data to<br/>the destination table. If any duplicate rows exist, the import is aborted and<br/>no data is saved to the destination table. You can optionally use the Ignore<br/>lookup and key errors option to instead exclude the invalid rows and only<br/>import valid rows.</li> </ul> |
|                                 | Disabling this option may improve import performance for large imports where aggregation is not necessary.                                                                                                    |
|                                 | <b>NOTE:</b> This option does not apply when the destination table for the import is a reference table, or any table with an identity key column.                                                                                                    |

| ltem                                                                           | Description                                                                                                    |
|--------------------------------------------------------------------------------|----------------------------------------------------------------------------------------------------|
| Bypass updating<br>existing rows<br>when saving to<br>the destination<br>table | <ul> <li>Specifies whether the import saves both updated data and new data, or just new data.</li> <li>If enabled, then only new records of data are saved to the destination table when the import is run. Updates to existing records are ignored.</li> <li>If disabled (the default setting), then new records and updates to existing records are saved to the destination table when the import is run.</li> </ul> |
|                                                                                | Enabling this option may improve import performance for use cases where the import source is not expected to contain updates to existing data. Keep in mind that if you enable the option and the import source does contain updates to existing data, the updates are simply ignored with no warning.                                                                                                    |
|                                                                                | <b>NOTE:</b> If this option is enabled, existing records in the source data may still cause import errors, even though these records will be ignored for the final save to the destination table.                                                                                                    |

#### Import Wizard: Source tab

The **Source** tab of the Import Wizard specifies the source of the data to be imported. The contents of the tab depend on the **Import type** selection at the top of the tab.

The available import types are as follows. Select the type that corresponds to the source of the data that you want to import:

| Import Type          | Description                                                                                     | More Information                    |
|----------------------|-------------------------------------------------------------------------------------------------|-------------------------------------|
| File                 | Use to import data from a file:                                                                 | Importing from one                  |
|                      | Delimited files or Excel files                                                                  | or more source files                |
|                      | <ul> <li>A single file or multiple files</li> </ul>                                             |                                     |
| External<br>database | Use to import data from an external database. The following database connections are supported: | Importing from an external database |
|                      | SQL Server                                                                                      |                                     |
|                      | Oracle                                                                                          |                                     |
|                      | • OLEDB                                                                                         |                                     |
|                      | • ODBC                                                                                          |                                     |

**NOTE:** The OLEDB source type can also be used to import data from a file. If you want to import from a file that is not one of Axiom Budgeting and Performance Reporting's supported file types, you may be able to use the OLEDB source type. The database connection strings can be configured to pull data from various file types.

The topics in this section detail the requirements and import settings for each import type.

#### Importing from one or more source files

You can import data into Axiom Budgeting and Performance Reporting from a file, using either a delimited file or an Excel file. You can import from a single file, or from multiple files that use the same file structure.

### File requirements

When using a delimited file, the file must meet the following criteria:

- Delimiters can be any character. You specify the delimiting character in the import settings.
- The first row of the file can optionally contain column header names.
- Numeric values cannot be in scientific notation or formatted with extraneous characters such as currency signs or parentheses.

When using an Excel file, the file must meet the following criteria:

- The file format must be XLS or XLSX. XLSM files cannot be imported.
- The first row can optionally contain header names.
- Each column in the Excel file translates to a column in the destination table. Each row in the file translates to a data record in the table. Blank columns and rows are ignored.
- The data in the spreadsheet must match the designated data type for the destination column. For example, if numeric values in the spreadsheet are prefixed with a quotation mark, then Excel considers those values to be strings instead of numbers. This will cause an error if attempting to import these string values into a numeric column.

Import source files can be no larger than 2GB. Additionally, some import features may impose a smaller file size limit. If the source file exceeds the file size limit, it should be split into multiple smaller files.

## Source configuration

To import data from a file, complete the following configuration settings on the **Source** tab of the Import Wizard.

#### General settings

The following settings are always present at the top of the tab.

| ltem        | Description                             |
|-------------|-----------------------------------------|
| Import type | Select File to import data from a file. |

| Item                      | Description                                                                                                    |
|---------------------------|----------------------------------------------------------------------------------------------------|
| Remote Data<br>Connection | If your Axiom Budgeting and Performance Reporting system is hosted on the Axiom Cloud, and you are not using the <b>Prompt for path during execution option</b> to allow the user to select a file, then you must specify a remote data connection so that the Axiom Cloud can read the file located on your network.                                                     |
|                           | You can select any remote data connection defined in your system, or you can enter an import variable name. For example, you can enter the built-in system variable {DefaultRemoteDataConnection} to automatically use the default remote data connection for your system. For information on how the default remote data connection is determined, see System variables. |
|                           | If no remote data connections have been defined in your system, then this setting does not apply and will not display.                                                                                                    |

# File import options

The following settings are present when File is selected as the import type.

| Item      | Description                                                                                                    |
|-----------|----------------------------------------------------------------------------------------------------|
| File type | <ul> <li>Select one of the following to specify the type of file to use as the import source:</li> <li>Delimited file: Import data from a delimited text file, such as CSV or TXT files.</li> <li>Excel file: Import data from an Excel file (XLS or XLSX).</li> </ul> |

| Item        | Description                                                                                                    |
|-------------|----------------------------------------------------------------------------------------------------|
| Source path | <ul> <li>Select one of the following to specify the location of the source file:</li> <li>Use specified path: Use this option if the file path is always known. To specify the file path, use either the File path or Source folder setting, depending on whether you are importing from a single file or multiple files. The specified path must be accessible to the Axiom Application Server (for on-premise installations) or to the Axiom Cloud Integration Service (for Axiom Cloud systems).</li> </ul> |
|             | <ul> <li>Prompt for path during execution: Use this option if you want the user to<br/>be able to specify the file when running the import. You can optionally<br/>complete the Default folder setting to provide a starting point.</li> </ul>                                                                                                    |
|             | When using this option, a copy of the specified file is uploaded to the application server for processing. Once the import is complete, the temporary copy of the file is deleted.                                                                                                    |
|             | <b>NOTE:</b> Files greater than 100 MB cannot be uploaded using the "prompt" option. While it is possible to increase this limit, it is not recommended. Instead, you should use the <b>Use specified path</b> option if you need to import a file larger than 100 MB. Please contact Axiom Support if you need assistance with a large file.                                                                                                    |
|             | For more information, see Design considerations for the source path.                                                                                                    |
| Import from | Select one of the following:                                                                                                    |
|             | <ul> <li>Single file: Use when importing data from a single designated file.</li> </ul>                                                                                                    |
|             | <ul> <li>Multiple files: Use when importing data from multiple files within a<br/>designated folder. All of the files to be imported must use the same file<br/>structure.</li> </ul>                                                                                                    |
|             | When importing from multiple files, additional configuration settings become available on the <b>Source</b> tab, in the Multiple file options section.                                                                                                    |

| ltem            | Description                                                                                                    |
|-----------------|----------------------------------------------------------------------------------------------------|
| File path<br>or | This setting applies when <b>Use specified path</b> is selected for the <b>Source path</b> .<br>Specify one of the following, depending on whether you are importing a single<br>file or multiple files:                                                                                                    |
| Source folder   | • File path: When importing from a single file, specify the path to the file. You can type the file path or click the folder icon to navigate to the file.                                                                                                    |
|                 | • <b>Source folder</b> : When importing from multiple files, specify the path to the folder. All of the files to be imported must reside in this folder. You can type the folder path or click the folder icon to navigate to the folder.                                                                                                    |
|                 | Once the path is specified, Axiom Budgeting and Performance Reporting will validate whether the application server or the cloud integration service can access the file or folder, and will display an error if not.                                                                                                    |
|                 | If the path is to a network location, it must be a UNC path (i.e.<br>\\servername\foldername\filename). If you enter a mapped drive, the entry will<br>automatically be converted to a UNC path.                                                                                                    |
|                 | Import variables can be used in the path. See Using variables in imports.                                                                                                    |
|                 | <b>NOTE:</b> If a remote data connection is specified, then by default the file/folder navigation dialog shows the folder structure of the server where Axiom Cloud Integration Service is installed. If you need to point to a different location, you can either manually type the file or folder path, or you can temporarily set <b>Remote Data Connection</b> to <b><none></none></b> . |
| Default folder  | Optional. This setting applies when <b>Prompt for path during execution</b> is selected for the <b>Source path</b> . Specify a folder path to use as the default location when prompting the user to select a file. You can type the folder path or click the folder icon to navigate to the folder.                                                                                         |
|                 | If a folder is specified, then when the user is prompted to select a file, the file selection dialog will open to this folder by default. The user can still browse to a different location.                                                                                                    |
|                 | Import variables can be used in the path. See Using variables in imports.                                                                                                    |

# File options (Excel)

The following options are present if the File type is Excel file.

| Item                          | Description                                                                                                    |
|-------------------------------|----------------------------------------------------------------------------------------------------|
| First row has<br>column names | Select this option if the first row of the file contains column names. If the first row of the file contains data, leave this option unchecked. |

| Item       | Description                                                                                                    |
|------------|----------------------------------------------------------------------------------------------------|
| Sheet name | The sheet in the Excel file to import. Leave this blank to use the first sheet in the file. Only one sheet can be imported. |
|            | Variables can be used to specify the sheet name. See Using variables in imports.                                            |

# File options (Delimited)

The following options are present if the File type is Delimited file.

| ltem                                 | Description                                                                                                    |
|--------------------------------------|----------------------------------------------------------------------------------------------------|
| First row has column names           | Select this option if the first row of the file contains column names. If the first row of the file contains data, leave this option unchecked.                                                                                                    |
| Import file has<br>multi-line values | Select this option if the import file has data where a field value splits across rows (within the text qualifier). For example:                                                                                                    |
|                                      | DEPT, ACCT, LOCATION, A1, A2, A3<br>100,4000, East Region, 123, 456, 789<br>100,4100,"West<br>Region",111,222,333                                                                                                    |
|                                      | If this option is selected, then the split value will be read as a single import value.                                                                                                    |
| Delimiter                            | In the box to the right of the option, enter the delimiting character used in the source file. For example, if the delimiter is a comma, enter a comma into the box.                                                                                                    |
|                                      | Delimiter ,                                                                                                    |
|                                      | If the delimiting character is a space or a tab, place your cursor in the box and press the space bar or the tab key. The character will be indicated in parentheses to the right of the box (since the character is not visible in this case).                                                                                                    |
|                                      | Delimiter (space)                                                                                                    |
| Text Qualifier                       | By default, the text qualifier is double quotation marks ("). If desired, you can enter a different character as the text qualifier, or you can clear the field if you do not want to use a text qualifier.                                                                                                    |
|                                      | The text qualifier is used when values in the source file may contain the delimiting character. For example, if the delimiting character is a comma, but the source file contains values such as full names that also contain a comma (for example: "Doe, Jane"). In this case, the comma within the quotation marks is considered part of the field value instead of starting a new field. |

# Multiple file options

The following options are present if Import from is set to Multiple files.

| ltem           | Description                                                                                                    |
|----------------|----------------------------------------------------------------------------------------------------|
| Import order   | Select one of the following to specify the order in which multiple files are imported:                                                                                                    |
|                | <ul> <li>Alphabetical: Files in the specified source folder are imported in alphabetical<br/>order.</li> </ul>                                                                                                    |
|                | <ul> <li>Creation date: Files in the specified source folder are imported by creation<br/>date (earliest first).</li> </ul>                                                                                                    |
| File filter    | Optional. Specify a filter to determine the files to import within the specified source folder. If the filter is left blank, then all files in the folder are imported.                                                                                                    |
|                | You can use wildcard characters (* or ?) to include groups of files that share naming conventions. For example: North*.xls to collect all XLS files where the file name starts with "North". Import variables <i>cannot</i> be used in the filter.                                                                                                    |
|                | <b>NOTE:</b> The import attempts to process all files in the folder allowed by the file filter, regardless of whether those files meet the specified file type for the import (delimited or Excel). You should make sure that the folder only contains valid file types, or set the filter appropriately so that invalid file types will not be imported.                                    |
| Archive folder | Specify a target folder in which to archive source files after they have been imported. You can type the folder path or click the folder icon to navigate to the folder.                                                                                                    |
|                | After the data in a file has been imported successfully, the file is <i>moved</i> from the original source folder to the archive folder. Files are not moved when running the import in preview mode.                                                                                                    |
|                | Import variables can be used in the path. See Using variables in imports.                                                                                                    |
|                | <b>NOTE:</b> If a remote data connection is specified, then by default the file/folder navigation dialog shows the folder structure of the server where Axiom Cloud Integration Service is installed. If you need to point to a different location, you can either manually type the file or folder path, or you can temporarily set <b>Remote Data Connection</b> to <b><none></none></b> . |

| Item                                                  | Description                                                                                                    |
|-------------------------------------------------------|----------------------------------------------------------------------------------------------------|
| Add timestamp<br>prefix to file                       | Optional. Select this option if you want to add a timestamp to the file names in the archive folder.                                                                                                    |
| names when<br>archiving<br>successful<br>import files | <ul> <li>If enabled, then when a file is moved to the archive folder after a successful import, the file is renamed so that the name starts with the current date and time. This is intended to make it easier to find and identify files that were imported as part of a particular import execution.</li> <li>If disabled, then file names are left as is when they are moved to the archive folder.</li> </ul> |

# Design considerations for the source path

There are two options to specify how the import obtains the source file: **Prompt for path during execution** and **Use specified path**. When deciding which option to use, you should consider the following to determine which option is most appropriate.

| Prompt for path d | uring execution |
|-------------------|-----------------|
|-------------------|-----------------|

| File permissions               | The file must be accessible by the user's file system permissions.                                                                                                    |
|--------------------------------|----------------------------------------------------------------------------------------------------|
| Data flow                      | <ul> <li>A copy of the file is streamed from the client machine to the application server, then from the application server to the database server.</li> <li>The file copy on the application server is deleted after the import is complete.</li> </ul> |
| Ramifications /<br>Limitations | <ul> <li>Slower performance (file is copied multiple times)</li> <li>Only available when running the import interactively</li> <li>Maximum file size of 100MB</li> </ul>                                                                                 |
| Use specified path             |                                                                                                    |
| File permissions               | <ul> <li>The file must be accessible by the application server or the cloud integration service.</li> <li>The file path must be a UNC path, not a mapped drive (meaning \\servername\foldername, not I:\foldername).</li> </ul>                          |
| Data flow                      | The file is streamed from the file source to the database server for import.                                                                                                    |
| Ramifications /<br>Limitations | <ul> <li>Faster performance</li> <li>Maximum file size of 2GB</li> <li>Can be used in Scheduler</li> </ul>                                                                                                    |

### How multiple-file imports work

When the import is configured to use multiple source files, the import works as follows:

• When the import begins, Axiom Budgeting and Performance Reporting inspects the source folder and compiles a list of all files found in that folder. If a file filter is specified, the list is limited to only those files that match the filter. If any files are added to the folder after this list is compiled, those new files will not be imported during the current import execution.

If no files are found, the import stops. The absence of files to import is not an error condition.

- The files in the list are then imported sequentially, in the configured order (either alphabetical by file name, or by creation date). For each file, the following occurs:
  - Data is copied from the source file into the temp table.
  - Transform statements are run.
  - Data is saved to the destination table.
  - The source file is moved from the source folder to the archive folder.

Each file must complete this import process successfully before moving on to the next file.

**NOTE:** If the import uses import variables, these values are set once, before the file list is created. The import variables will remain the same for each file that is imported. However, transform variables are set by transform statements. Since the transform statements are run per file, it is possible that transform variables could resolve differently per file.

- If any file fails to import successfully, the import stops and the import status is set to Error. No further files are imported. Currently, it is not possible to configure the import to ignore the error and continue processing other files.
- If all files in the list import successfully, the import stops and the import status is set to Success.

Because all of the files are imported sequentially, if multiple files contain data for the same set of key values, the data in the last-processed file will be saved in the database (overwriting any previously saved data for the same keys). It is *not* currently possible to batch and aggregate the data from multiple files before saving.

#### Importing from an external database

You can import data into Axiom Budgeting and Performance Reporting from an external database, such as a SQL Server or Oracle database.

When importing from an external database, you must provide the appropriate information to allow Axiom Budgeting and Performance Reporting to connect to the database, such as the server and/or database name, and the login credentials. You must also create a SQL statement to query the necessary data that you want to import into Axiom Budgeting and Performance Reporting.

**NOTE:** The Connection information is only used to connect to the source and extract the data into the import temp table. If the connection information includes a password, the password must be reentered anytime the connection information is changed.

# Source configuration

To import data from an external database, complete the following configuration settings on the **Source** tab of the Import Wizard.

| Item                      | Description                                                                                                    |
|---------------------------|----------------------------------------------------------------------------------------------------|
| Import type               | Select External Database to import data directly from an external database.                                                                                                    |
| Import source             | Select one of the following database sources:                                                                                                    |
|                           | SQL Server: Use this to import from a SQL Server database.                                                                                                    |
|                           | Oracle: Use this to import from an Oracle database.                                                                                                    |
|                           | <ul> <li>OLEDB: Use this to connect to any database that supports OLEDB.</li> </ul>                                                                                                    |
|                           | <ul> <li>ODBC: Use this to connect to any database that supports Open Database<br/>Connectivity. Generally speaking, this option should only be used if no other<br/>option is available to connect to your desired database.</li> </ul>                                                                                                    |
|                           | NOTES:                                                                                                    |
|                           | <ul> <li>The OLEDB option can also be used to import data from files if necessary.<br/>However, it cannot be used with Excel files. The Excel file option should be<br/>used instead.</li> </ul>                                                                                                    |
|                           | • An ODBC driver is required for use with the ODBC option. See ODBC driver.                                                                                                    |
|                           | <ul> <li>When using the Oracle option, the Oracle Data Access Connection software<br/>(ODAC) must be installed on the Axiom Budgeting and Performance<br/>Reporting application server. If you want to import directly from an Oracle<br/>database without installing this software on the application server, you can<br/>use the OLEDB import source instead.</li> </ul>            |
| Remote Data<br>Connection | If your Axiom Budgeting and Performance Reporting system is hosted on the Axiom Cloud, then you must specify a remote data connection so that your Axiom Cloud system can connect to the database server located on your network.                                                                                                    |
|                           | You can select any remote data connection defined in your system, or you can<br>enter an import variable name. For example, you can enter the built-in system<br>variable {DefaultRemoteDataConnection} to automatically use the default<br>remote data connection for your system. For information on how the default<br>remote data connection is determined, see System variables. |
|                           | If no remote data connections have been defined in your system, then this setting does not apply and will not display.                                                                                                    |

## Connection information for SQL Server

Complete the following connection information when the Import source is SQL Server.

| Item     | Description                                                                                                    |
|----------|----------------------------------------------------------------------------------------------------|
| Server   | The name of the SQL Server.                                                                                                    |
| Database | The name of the database.                                                                                                    |
| User     | The user name to use to connect to the specified server and database. The user credentials must be for a SQL Server account; network domain credentials cannot be used. |
| Password | The password to use to connect to the specified server and database.                                                                                                    |

Once you have completed the connection settings, click the **Test connection** button 🔚 to test the connection. The **Status** updates to show either a success message or an error message.

# Connection information for Oracle

Complete the following connection information when the Import source is Oracle.

| Field    | Description                                                                                                    |
|----------|----------------------------------------------------------------------------------------------------|
| Server   | The connection parameters for the Oracle server. You can obtain this information from the Oracle TNS Names entry. A typical TNS Names entry for Oracle looks like the following: |
|          | <pre>SERVER=(DESCRIPTION=(ADDRESS=(PROTOCOL=TCP) (HOST=MyHOSTNAME)(PORT=MyPORT))(CONNECT_DATA=(SERVICE_ NAME=MyOracleServiceID)))</pre>                                          |
|          | Axiom Budgeting and Performance Reporting requires this information in the following format:                                                                                     |
|          | MyHOSTNAME:MyPORT/MyOracleServiceID                                                                                                    |
|          | Where:                                                                                                    |
|          | MyHostName is the name of the Oracle server machine                                                                                                    |
|          | <ul> <li>MyPort is the port number that the server is listening on, typically<br/>1521</li> </ul>                                                                                |
|          | <ul> <li>MyOracleServiceID is the name of the Oracle service running on the<br/>host machine</li> </ul>                                                                          |
| User     | The user name to use to connect to the database.                                                                                                    |
| Password | The password to use to connect to the database.                                                                                                    |

Once you have completed the connection settings, click the **Test connection** button let to test the connection. The **Status** updates to show either a success message or an error message.

# Connection information for OLEDB

Complete the **Connection string** field when the **Import source** is **OLEDB**. The connection string identifies the name and location of the database or file to connect to, including any necessary validation information. Any valid SQL connection string can be used. The connection string cannot contain spaces.

Once you have completed the connection settings, click the **Test connection** button let to test the connection. The **Status** updates to show either a success message or an error message.

A good resource for connection strings is http://www.connectionstrings.com/ (external link). Some examples of common connection strings are shown below:

| Source                               | Sample string                                                                                                    |
|--------------------------------------|----------------------------------------------------------------------------------------------------|
| CSV                                  | Server=.\SQLExpress;Provider=MSDASQL;Driver={Microsoft Text Driver (*.txt;<br>*.csv)};UID=test;PWD=test!123;Database=AxiomFinancial |
| SQL Server,<br>trusted<br>connection | Data Source=myServerAddress;Initial Catalog=myDataBase;Integrated<br>Security=SSPI;                                                 |
| Oracle with TNS                      | Data Source=TORCL;User Id=myUsername;Password=myPassword;                                                                           |
| SQLOLEDB<br>(standard)               | Provider=sqloledb;Data Source=myServerAddress;Initial<br>Catalog=myDataBase;User Id=myUsername;Password=myPassword;                 |
| SQLOLEDB<br>(trusted)                | Provider=sqloledb;Data Source=myServerAddress;Initial<br>Catalog=myDataBase;Integrated Security=SSPI;                               |
| SQLOLEDB<br>(server instance)        | Provider=sqloledb;Data Source=myServerName\theInstanceName;Initial<br>Catalog=myDataBase;Integrated Security=SSPI;                  |
| AS400                                | Provider=IBMDA400;Data Source=MY_SYSTEM_NAME;User<br>Id=myUsername;Password=myPassword;                                             |

# Connection information for ODBC

Complete the **Connection string** field when the **Import source** is **ODBC**. The connection string identifies the name and location of the database to connect to, including any necessary authentication credentials. The connection string requirements and syntax vary depending on the source database you are attempting to connect to. Consult the documentation from your database vendor to determine an appropriate ODBC connection string for this purpose.

Once you have completed the connection settings, click the **Test connection** button **Setting** to test the connection. The **Status** updates to show either a success message or an error message.

# SQL Select Statement

The SQL SELECT statement defines the data query to the source database, resulting in the set of data to be imported to the *temp table*. You can then perform mapping and transformations on the data before importing into the destination table.

In the **SQL Select Statement** box, enter any valid SQL statement to define the data query. You can click the **SQL editor** button 🖗 to open the **Edit SQL** dialog. This dialog provides a text editor for entering and reviewing large SQL statements, and several tools to check the statement. For more information, see Creating the SQL SELECT statement.

Variables can be used in the SELECT statement. See Using variables in imports.

**NOTE:** The syntax of the SQL statement cannot be validated when using OLEDB or ODBC as the source.

## ODBC driver

Use of ODBC requires an ODBC driver to be installed on the following servers:

- For on-premise systems, the driver must be installed on the Axiom Budgeting and Performance Reporting Application Server.
- For Axiom Cloud systems, the driver must be installed on the local server that is hosting the Axiom Cloud Integration Service.

The ODBC driver is specific to your source database. If you want to use ODBC with a particular database, that database vendor should provide or recommend an ODBC driver for use with that database.

#### Creating the SQL SELECT statement

If the import source is an external database or an internal database, then you must define a SQL SELECT statement to query the source database, resulting in the set of data to be imported to the *temp table*.

You can use the Edit SQL dialog to create and test the SELECT statement. To open the dialog:

• On the Source tab of the Import Wizard, click the browse button (...) to the right of the SQL Select Statement box.

The **Edit SQL** dialog provides a text editor for the statement, and also several tools to help create and test the statement.

## Creating the statement

You can type the statement into the text editor, or copy and paste from another source.

You can use the **Choose Table** tool to automatically generate a SQL statement that selects all columns in a specified table. You can then edit the statement to meet the specific data needs. To do this:

1. Click the Choose source table to create SQL button I.

2. In the **Choose Table** dialog, select the table for which to generate the SQL statement, and then click **OK**.

The **Choose Table** dialog lists all tables in the SQL Server database specified on the **Source** tab, including views.

The generated SELECT statement is placed in the text editor. Any existing text in the editor is overwritten.

# Testing the statement

**NOTE:** If the SQL statement uses variables, then these validation features are not available. Validation features are also not available if the source is OLEDB.

To validate the syntax of the SQL statement, click the **Check SQL syntax** button  $\clubsuit$ . Axiom Budgeting and Performance Reporting sends the statement to your database server to see if the statement can be parsed, resulting in either a success message or an error message.

To view a set of sample records, click the **View data** button Axiom Budgeting and Performance Reporting queries the database and returns the first 100 rows in the **View Data** dialog. You can review this data to help determine if the SELECT statement is returning the desired set of data.

When you are finished reviewing the data, click Close to return to the Edit SQL dialog.

#### Troubleshooting file access

When running an import or performing certain file processing actions, an error may occur when attempting to access the specified file or folder location. The most common reasons for this error are:

- Using a mapped drive instead of a UNC path
- Not having the appropriate permissions to the specified file or folder

## UNC path

When specifying the file or folder location, you must use a UNC path (Universal Naming Convention). A UNC path identifies the location using a server name instead of a mapped drive. For example:

UNC path: \\servername\foldername\filename

### Mapped drive: I:\foldername\filename

Mapped drives cannot be used because they may vary by computer. The mapped drives that you see may be different than the mapped drives your co-workers see, and different from the mapped drives seen by the Axiom servers. The UNC path is the only way to universally identify a location within your organization's network.

# File/Folder Permissions

The Axiom Budgeting and Performance Reporting server that is performing the process must have the proper folder share and security permissions to access the specified file or folder location. The exact configuration depends on what process you are trying to perform.

| Task being performed                                                                 | Where to configure permissions                                                                                  | Account                                      | Required permissions                                                                                                    |
|--------------------------------------------------------------------------------------|----------------------------------------------------------------------------------------------------|----------------------------------------------|----------------------------------------------------------------------------------------------------|
| Import: Source files<br>located on network<br>share local to the<br>Axiom server     | <ul> <li>Cloud: Axiom Cloud<br/>Integration Server</li> <li>On-Premise: Axiom<br/>Application Server</li> </ul> | Network<br>Service<br>Account                | <ul> <li>Folder share: At least<br/>Read permissions</li> <li>Folder security: At<br/>least Read, Read &amp;<br/>Execute, and List<br/>Folder Contents</li> </ul> |
| Import: Source files<br>located on network<br>share not local to the<br>Axiom server | <ul> <li>Cloud: Axiom Cloud<br/>Integration Server</li> <li>On-Premise: Axiom<br/>Application Server</li> </ul> | Application<br>Server<br>Computer<br>Account | <ul> <li>Folder share: At least<br/>Read permissions</li> <li>Folder security: At<br/>least Read, Read &amp;<br/>Execute, and List<br/>Folder Contents</li> </ul> |
| File processing:<br>Running via Scheduler                                            | <ul> <li>Cloud: Axiom Cloud<br/>Integration Server</li> <li>On-Premise: Axiom<br/>Scheduler Server</li> </ul>   | Scheduler<br>Service<br>Computer<br>Account  | <ul> <li>Folder share: Full<br/>Access</li> <li>Folder security:<br/>Modify, Read &amp;<br/>Execute, List Folder<br/>Contents, Read and<br/>Write</li> </ul>      |
| File processing:<br>Running in Desktop<br>Client                                     | Desktop                                                                                                    | User's Domain<br>Account                     | <ul> <li>Folder share: Full<br/>Access</li> <li>Folder security:<br/>Modify, Read &amp;<br/>Execute, List Folder<br/>Contents, Read and<br/>Write</li> </ul>      |

**NOTE:** On-premise installations can use an optional system configuration setting, **ETLAccessibleFolders**, to further control access to folders when running imports. If this setting is used, then any folder location in the import settings must also be listed in the ETLAccessibleFolders. If it is not, then an error occurs when attempting to access files in the folder. Keep in mind that the error message does not differentiate whether the folder is inaccessible due to general network permissions or due to the ETLAccessibleFolders setting.

#### Import Wizard: Variables tab

In the **Variables** tab of the Import Wizard, you can define variables to be used in the import. Import variables can be used in the following import settings:

- Source and destination columns (Mapping tab)
- Destination table (Mapping tab)
- Transform statements or functions (Transforms tab)
- SQL SELECT statement to the source table (Source tab)
- Source file (Source tab)
- Sheet name (Source tab)

When the import is executed, before any import steps are processed, Axiom Budgeting and Performance Reporting checks the **Variables** tab for variables. If variables are defined (regardless of whether they are used in the import), the **Variables** dialog is presented to the user. Once the user has specified a value for each variable, the import begins processing.

For example, you might have database tables that have the year incorporated into the table name. You could define a variable for year, and configure the destination table to use the variable. Data would then be imported into the appropriate table, depending upon the year selected by the user.

To use a variable in the import, enter the variable name into one of the supported areas of the import settings, enclosed in curly brackets {}. For example, if the variable name is "mycolumn", you would enter {mycolumn}.

**NOTE:** If the variable defines the destination table, then you must place the variable in double curly brackets when you use it in a SQL statement, so that the eventual table name value is enclosed in curly brackets as expected. For example, if you have a variable named "destinationtable", you would reference that variable as {{destinationtable}}. That way, when the {destinationtable} value is defined, it will resolve as {GL2020}.

### Managing import variables

This tab has two sections. In the top section, you can create user-defined variables for the import. The bottom section displays the built-in system variables that can be used in the import. This **Built-in Variables** section is for reference only, so that you can see the variables available for use.

- To add a variable, click Add variable <sup>+</sup>. The new variable row is added below the row that is currently selected.
- To edit a variable, type the changes into the grid.

If you change the name of a variable, you must update any references to that variable in the import to use the new name.

• To delete a variable, select the row that you want to delete and then click Remove variable imes.

Make sure the variable is not used in the import before deleting it. If the import references a variable that is not defined, an error will result when executing the import.

The following settings are defined for variables:

| Item                                                                | Description                                                                                                    |
|---------------------------------------------------------------------|----------------------------------------------------------------------------------------------------|
| Prompt for value<br>even if variable<br>only contains<br>one choice | This setting applies to all defined variables for the import, and determines the system behavior when a variable has only one choice.                                                                                                    |
|                                                                     | <ul> <li>If enabled (default), then users will always be prompted to select variable<br/>values, even if a variable has only one defined choice.</li> </ul>                                                                                                    |
|                                                                     | <ul> <li>If disabled, then users will not be prompted to select variable values for<br/>variables that have only one defined choice.</li> </ul>                                                                                                    |
| Name                                                                | The name of the variable.                                                                                                    |
|                                                                     | Import variable names cannot use the same name as transform variable names,<br>and vice versa. Every variable name within the import must be unique.                                                                                                    |
|                                                                     | <b>NOTE:</b> Import variables cannot use the same names as tables defined in your system. This is because the syntax for referencing tables is the same as the syntax for referencing variables. A validation message will display in the Import Wizard if a variable name matches a table name. If a table is later created with the same name as an existing variable, then subsequent executions of the import will fail with an error identifying the table name / variable name duplication.   |
| Choices                                                             | The set of valid choices for the variable, separated by semi-colons.                                                                                                    |
|                                                                     | You can leave the choices blank if there is not a defined set of values for the variable. When the import is executed, the user can type in a value for the variable (if <b>Allow Free Input</b> is enabled).                                                                                                    |
|                                                                     | Variables (user-defined or system variables) can also be used as choices. Note<br>that variables used as choices will not be resolved to values in the Variables<br>dialog that is presented to the user when the import is run interactively.<br>However, the variable will be resolved during the import execution.                                                                                                    |
|                                                                     | You can also specify a column or columns in the database by entering fully<br>qualified Table.Column syntax. The user will be presented with a drop-down list<br>of all values (up to 500) in the specified column. For example, enter DEPT.Region<br>if you want the user to select from the list of regions in the DEPT table. You can<br>specify multiple database columns, separated by semi-colons. For example,<br>DEPT.VP; DEPT.Mgr. The column values will be collected into a single list. |

| Item             | Description                                                                                                    |
|------------------|----------------------------------------------------------------------------------------------------|
| Description      | Optional description text that displays in the <b>Variables</b> dialog. This dialog displays when the import is executed, to prompt the user to specify a value for the variable.                                            |
|                  | Description text displays as follows above the variable selection drop-down list:                                                                                                    |
|                  | VariableName:DescriptionText                                                                                                    |
| Allow Free Input | Specifies whether users can type in their own values for the variable, or if they are restricted to the list of choices.                                                                                                    |
|                  | <ul> <li>If enabled (default), then users can either select from the list of choices, or<br/>type in their own value. Keep in mind that the user-defined value may not be<br/>valid in the context of the import.</li> </ul> |
|                  | <ul> <li>If disabled, then users can only select from the defined list of choices.</li> </ul>                                                                                                    |

#### Import Wizard: Mapping tab

The **Mapping** tab of the Import Wizard maps the import data to the destination table. In this tab, you define:

- The columns to be created in the *temp table*, including any "work columns" to be used for interim calculations only.
- The destination table for the imported data.
- The destination columns for the imported data.

When an import is executed, data is first imported from the source file or table into the temp table. Each entry in the **Temp Table Column** field becomes a column in the temp table. After performing any mappings or calculations on the temp table (as defined in the transforms), data is imported from the temp table to the destination table. The entries in the **Destination Column** field determine whether a column of data is imported to the destination table, and to which column in the destination table.

## Setting the destination table

The **Destination table** field at the top of the tab specifies the table where imported data is to be saved. To specify this table, you can:

- Type the name of an existing table into the field, or use the **Choose table** button III to select an existing table.
- Enter a variable name in curly brackets. When using this approach, the destination table will be determined dynamically based on the variable value. For more information, see Using variables in imports.

If needed, you can use the **create destination table** link to create a new table to hold the imported data. This process opens the **Create Table** wizard and populates the **Columns** screen with the columns defined in the **Mapping** tab, using the temp table names and data types. Before using this option, you should first use **Auto-generate temp table and destination columns** is to generate the list of columns based on the source data. Once the new table is created, the destination table and destination columns are automatically set. Only administrators and users with the **Administer Tables** security permission can see this option and create new tables.

# Populating the import column mappings

The top section of the Mapping tab must contain a row for each column of data in the source. Each column in the source data becomes a column in the import temp table, which is then mapped to a column in the destination table.

The easiest way to generate the list of columns is to use the **Auto-generate temp table and destination columns** is button in the top right of the tab. This process reads the source data and creates a row for each column. If a destination table is already specified, the auto-generate process attempts to map the source columns to the appropriate destination columns, based on column name. After auto-generating, you should review all entries to be sure they are correct.

### NOTES:

- If the import source is set to **Prompt for file during execution**, you will be prompted to select a file to use for the auto-generated mappings.
- If the import source is set to import from multiple files, the mappings are generated based on the first file that is found in the specified folder.
- If the import uses a remote data connection, that connection is used to access the specified source file or database.
- If the import source is Ellucian, the import columns are automatically generated based on the selected data type on the Source tab. In this case, the only purpose of the auto-generate button is to map these columns to the destination columns.
- If the import source or the destination table uses variables, the Variables dialog opens so that you can specify variable values to use when generating the column mappings.

You can also define columns manually, or edit the settings after auto-generating:

- To add a row, click Add imported column mapping +. The new row is added below the row that is currently selected. This option is not available for certain source types that have a fixed set of source columns.
- To edit a row, type changes into the grid.
- To delete a row, select the row that you want to delete and then click **Remove mapping** X. This option is not available for certain source types that have a fixed set of source columns. Keep in mind that all columns in the import source must have a corresponding row in the mapping tab. If you do not need to save the corresponding data to the destination table (either because it is unneeded or because you need to manipulate data using a work column), simply leave the column unmapped.

• To change the order of rows, select the row that you want to move and then click the arrow icons to move it up or down.

**IMPORTANT:** For all import types except Ellucian, the columns must be listed in the order of the columns in the source. For example, the first column of the source data must be row 1 in the mapping grid, the second column must be row 2, and so on. If you perform any action that changes the existing order of rows, this may cause data to be imported incorrectly. After making manual adjustments to the grid, check to make sure that each mapping row in the grid matches up with the appropriate source column.

| Item              | Description                                                                                                    |
|-------------------|----------------------------------------------------------------------------------------------------|
| Source Column     | The number of the corresponding source column in the import source. The first row in the grid corresponds with the first column in the source, and so on.                                                                                                    |
|                   | These numbers cannot be edited. If you auto-generate the mappings, the<br>name of the source column will display next to the number for reference.<br>Names are only displayed when the import source is a database or a file<br>with a header row.                                                                                                    |
|                   | <b>NOTE:</b> For Ellucian imports, this field displays the source column name without a number, because the columns can be listed in any order.                                                                                                    |
| Temp Table Column | The name of the column to create in the temp table to hold the imported data. The column name does not have to match the name of the column in the source. The data is imported in column order, not by name.                                                                                                    |
|                   | Import variables can be used to define temp table column names. For more information, see Using variables in imports.                                                                                                    |
|                   | <b>NOTE:</b> Temp table column names must follow the same rules as normal table columns. See Column naming requirements. Keep in mind that if you auto-generate the column mappings, the temp table column names are based on the headers in the source. These headers may contain spaces or other invalid naming conventions that should be manually corrected. |

Each row in the top section of the Mapping tab has the following properties:

| Item | Description                                                                                                    |
|------|----------------------------------------------------------------------------------------------------|
| Туре | The data type of the column.                                                                                                    |
|      | The data type must match the data type of the destination column. The data type is automatically selected when you use the auto-generate mappings feature, or when you manually select a destination column. You only need to manually select a data type if the column is only for the temp table and does not have a destination column. EXCEPTION: If you are importing into a table with an identity column, and the identity column is mapped, the type should be set to Integer. For more information, see Importing data into tables with identity columns. |
|      | If the data type is <b>String</b> , you must also specify the maximum length of the string field. This entry should match the string length of the destination column so that data is saved appropriately. To specify the string length, select the row and then click the browse button [] to the right of the field. In the <b>Edit String Length</b> dialog, type the string length (from 1 to 4000). The string length displays in parenthesis after the data type. For example: <b>String (200)</b> .                                                         |
|      | NOTES:                                                                                                    |
|      | <ul> <li>To create a string column with unlimited size, leave the string field<br/>blank. You should only do this if you understand the ramifications.</li> </ul>                                                                                                    |
|      | • If a string column has a destination column, the column in the temp table automatically matches the Unicode status of the destination column (True/False). However, if the string column does not have a destination column, Unicode is assumed as True.                                                                                                    |

| Item               | Description                                                                                                    |
|--------------------|----------------------------------------------------------------------------------------------------|
| Nulls              | Determines how blank values in the import source are brought into the temp table column.                                                                                                    |
|                    | <ul> <li>If disabled (the default behavior), then blank values are brought into<br/>the temp table column as the default value for the specified destination<br/>column. If the column is unmapped, then the system default value as<br/>defined for the column type is used.</li> </ul>                                                                                                    |
|                    | <ul> <li>If enabled, then blank values are brought into the temp table column<br/>as null values.</li> </ul>                                                                                                    |
|                    | This setting can impact transform statements that look for "blank" or<br>undefined values in the temp table. You should set this as appropriate<br>depending on whether you want to check for null values or the default<br>value for the affected column.                                                                                                    |
|                    | The presence of null values in the temp table does not necessarily mean<br>that the imported data will contain null values. When the temp table<br>values are imported into the destination table, the default values for the<br>destination columns are always applied to any null values at that point.<br>However, if the default value for a destination column is null, then the null<br>values will be retained. |
| Destination Column | The name of the column in the destination table where you want this data to be saved.                                                                                                    |
|                    | You can type the name of the column directly, or use the drop-down list to<br>select a column name. The data type of each column is displayed in the<br>drop-down list for reference. The data type of the destination column<br>must match the data type specified in the mapping grid.                                                                                                    |
|                    | <b>NOTE:</b> If the destination table uses a variable and you are manually creating column mappings, the selections in the destination column drop-down lists are based on the first choice listed for the variable.                                                                                                    |
|                    | If this column is not intended to be saved to the destination table, select <not mapped="">. "Not mapped" is the default if you do not explicitly select a destination column.</not>                                                                                                    |
|                    | Import variables or transform variables can be used to define destination<br>column names. If you are using a variable for a destination column and<br>you want to set the column to not mapped, the value of the variable must<br>be blank for import variables and empty string (") for transform variables).<br>For more information, see Using variables in imports.                                               |

## Using work columns

You can use work columns in the temp table to perform calculations and data mapping before saving data to the destination table. For example, there may be a column in the source data that you need to manipulate before it can be saved to the destination table. In this case you would do the following:

- In the top mapping section, set the destination column for the source column to <not mapped>.
- In the work columns section, add a row for the work column, and set the destination column to the appropriate column in the destination table.
- On the **Transforms** tab, define a transform that manipulates the data from the original source column and populates the work column with the resulting desired data.

Any column defined in the **Work column mappings** section will be created in the temp table. If a destination column is specified, the data will be saved to the destination table.

- To add a row, click Add work column mapping +.
- To edit a row, type changes into the grid.
- To delete a row, select the row that you want to delete and then click Remove mapping X.
- To change the order of rows, select the row that you want to move and then click the arrow icons to move it up or down.

| ltem              | Description                                                                                                    |
|-------------------|----------------------------------------------------------------------------------------------------|
| Temp Table Column | The name of the work column in the temp table.                                                                           |
|                   | Import variables can be used to define temp table column names. For more information, see Using variables in imports.    |
|                   | <b>NOTE:</b> Temp table column names must follow the same rules as normal table columns. See Column naming requirements. |
| Туре              | The data type of the work column.                                                                                        |
|                   | See the Type entry in the previous table for more information.                                                           |

Each row in the work columns section of the Mapping tab has the following properties:

| Item               | Description                                                                                                    |
|--------------------|----------------------------------------------------------------------------------------------------|
| Null               | Determines the starting values for work columns in the temp table (before transforms are applied).                                                                                                    |
|                    | • If disabled (the default behavior), then the work column starts with the default value for the specified destination column. If the column is unmapped, then the system default value as defined for the column type is used.                                                                                                    |
|                    | <ul> <li>If enabled, then the work column starts with null values.</li> </ul>                                                                                                    |
|                    | This setting can impact transform statements that look for "blank" or<br>undefined values in the temp table. You should set this as appropriate<br>depending on whether you want to check for null values or the default<br>value for the affected column.                                                                                                    |
|                    | The presence of null values in the temp table does not necessarily mean<br>that the imported data will contain null values. When the temp table<br>values are imported into the destination table, the default values for the<br>destination columns are always applied to any null values at that point.<br>However, if the default value for a destination column is null, then the null<br>values will be retained. |
| Destination Column | The name of the column in the destination table where you want this data to be saved. If this column is used only for calculations in the temp table and is not intended to be saved to the destination table, select <not mapped="">.</not>                                                                                                    |
|                    | See the Destination Column entry in the previous table for more information.                                                                                                    |

## Column naming requirements

When naming temp table columns, the following requirements apply:

- Column names can use standard ASCII alphanumeric characters (a-z, 0-9) and the underscore character. No spaces and no other special characters are allowed.
- The first character in a column name cannot be a number or an underscore. For example, you can have a column named Plan 09 but you cannot have a column named 09 Plan.
- Columns cannot be named Col#, where # is a number, such as Col1, Col2, etc. Other column name constructions with text and numbers are allowed—for example, BUD1 is valid.
- Database reserved words should be avoided whenever possible.
- Column names are limited to 50 characters by default.
- Miscellaneous behavior notes
  - When importing numeric values, the number of digits in the import source cannot exceed the number of digits allowed by the data type assigned to the temp table column.
  - If column data is null in the temp table and the destination column is a String column, the null data is converted to an empty string when the data is saved to the destination table (rather than using the column's default value).

#### Import Wizard: Transforms tab

The **Transforms** tab of the Import Wizard contains a set of statements to perform actions on the data in the temp table, in order to transform the data before saving it to the destination table.

When the import is executed, the transforms are processed after import variables have been selected and after the data query has been made to the source table or file. Transforms are processed in the order listed in the tab.

Transforms can use SQL statements or built-in Axiom transform functions.

#### Managing transforms

- To add a transform, click Add transform +. The new transform is added below the row that is currently selected.
- To duplicate a transform, select the row that you want to duplicate and then click **Duplicate** selected transform =.
- To edit a transform, make changes directly in the grid.
- To delete a transform, select the row that you want to delete, and then click Remove transform X.
- To change the order of transforms, select the row that you want to move and then use the arrow icons to move it up or down.

The following settings are defined for each transform:

| Field     | Description                                                                                                    |
|-----------|----------------------------------------------------------------------------------------------------|
| Number    | The ordinal number assigned to each transform, to determine processing order.<br>This setting is managed by Axiom Budgeting and Performance Reporting. When<br>you change the order of rows, Axiom Budgeting and Performance Reporting<br>automatically changes the order number. |
| Transform | A SQL statement, or a built-in Axiom import function.                                                                                                    |
|           | To define the transform, double-click the field or click the browse button () in the field. The Edit Transform dialog opens so that you define the transform. See Defining transform statements.                                                                                  |

| Field           | Description                                                                                                    |
|-----------------|----------------------------------------------------------------------------------------------------|
| Description     | Displays the description of the transform. This is for reference only. You can define this description when defining the transform.                                                                                                    |
| Target Variable | Displays the name of the target variable for the SQL transform.                                                                                                    |
|                 | For SQL statements, target variables are defined when editing the statement.<br>Target variables do not apply to import functions. See Defining transform<br>statements.                                                                                                    |
| - C             | Select the <b>Pause</b> check box if you want the import to pause and display the temp table after processing this transform. This option only applies when executing the import in development mode, using the option <b>Pause after specified transforms and display current temp table data</b> . For more information, see Executing imports in development mode. |
| 0               | Select the <b>Disable</b> check box to disable the transform. When the import is processed, this transform will be skipped.                                                                                                    |

#### Transform notes

If the import contains a transform that zeroes old data before importing the new data, the **Pre-Save Validate** function should be used before the zero step. This allows you to identify any data issues before deleting existing data. If invalid data is found, the import is aborted and the zero step will not be processed.

#### Defining transform statements

For each transform listed on the **Transforms** tab of the **Import Wizard**, you must use the **Edit Transform** dialog to define the associated SQL statement or transform function. To open the dialog, click the ... button in a transform field.

At the top of the Edit Transform dialog, specify whether the transform is a SQL statement, or a Built-in Function. By default, SQL is selected.

#### Defining a SQL statement transform

If the transform is a SQL statement, complete the following:

| Field                    | Description                                                                                                    |
|--------------------------|----------------------------------------------------------------------------------------------------|
| Enter a SQL<br>statement | Type or copy and paste the SQL statement into the text editor. To validate the syntax of the SQL statement, click the <b>Check SQL syntax</b> button 4.                                                                                                    |
|                          | <b>NOTE:</b> When referencing Axiom Budgeting and Performance Reporting tables in a SQL statement, place the table name in curly brackets. For example, to reference the table DEPT, use $\{DEPT\}$ .                                                                                                    |
|                          | The SQL statement can use import variables and/or transform variables (that were defined in a previous transform statement). See Using variables in imports. If the statement includes variables, then the ability to check the SQL syntax is not available.                                                                                                    |
|                          | Variables can be used in calculations in the SQL statement, for example, to calculate the value of a second variable based on the first variable.                                                                                                    |
|                          | NOTE: If the variable defines the destination table, then you must place the variable in double curly brackets when you use it in a SQL statement, so that the eventual table name value is enclosed in curly brackets as expected. For example, if you have a variable named "destinationtable", you would reference that variable as {{destinationtable}}. That way, when the {destinationtable} value is defined, it will resolve as {GL2020}. |
|                          | For some examples of common SQL transforms, see Example SQL statements for transforms.                                                                                                    |
| Target Variable<br>Name  | If you want to define a target variable for the transform, type the name of the variable.                                                                                                    |
|                          | The SQL statement can be any query that results in a single value. If the query returns multiple values, the target variable uses the first value in the return set.                                                                                                    |
|                          | The target variable can be used in subsequent transforms, or as destination columns in the <b>Mapping</b> tab. To use the variable in the import, enter the variable name into one of the supported areas of the import settings, enclosed in curly brackets {}. For example, if the variable name is Column, you would enter {column}.                                                                                                    |
|                          | Transform variable names cannot use the same name as import variable names, and vice versa. Every variable name within the import must be unique.                                                                                                    |
|                          | Transform variables should not use the same name as an Axiom Budgeting and<br>Performance Reporting table that you plan to reference in the import, because<br>the syntax for table names is the same as for variables (both are placed in curly<br>brackets). If a variable name and a table share the same name, any references<br>will be interpreted as the variable, not the table.                                                          |

| Field       | Description                                                                                                    |  |  |  |
|-------------|----------------------------------------------------------------------------------------------------|--|--|--|
| Description | If desired, type a description for the transform.                                                                                |  |  |  |
|             | The description may be useful when viewing the list of transforms on the Transforms tab, to easily identify specific transforms. |  |  |  |

#### Using a transform function

If the transform is a built-in function, select the function that you want to use from the **Function** list, and then complete the parameters for the function.

- Add new dimension elements
- Custom data validation
- Delete rows
- Pre-save validate
- Update temp column

You can edit the description for the transform if desired. By default, the standard description of the function is used.

**NOTE:** If you select a different function, the current description will be overwritten with the standard description of the new function. If you go back to the original function before saving the transform, the original description will be preserved.

#### Add new dimension elements during an import

To add new dimension elements during an import, create a transform step that uses the built-in function **Add new dimension elements**. You can use this function to add new accounts, departments, or other dimensions as part of the import.

This function is intended to be used in cases where the import data may contain new dimension elements that have not yet been added to the relevant reference tables in Axiom Budgeting and Performance Reporting, and the organization wants these records to be added automatically as part of the import. Other organizations may prefer to prevent these records from importing and instead add the new dimension elements manually, in which case this function should not be used.

If new dimension elements are added by this function, then after the import is complete an administrator will most likely need to edit the reference table in order to fill in grouping columns for the new element. This is why the function supports notifying one or more users of the added dimension elements. Keep in mind that it is possible for invalid dimension elements to be added when using this function, if the source data for the import is not correct.

#### Function parameters

This function uses the following parameters:

| Parameter                 | Description                                                                                                    |
|---------------------------|----------------------------------------------------------------------------------------------------|
| Table                     | The name of the dimension table to update. This can only be reference tables that have a single-level lookup relationship with the destination table for the import.                                                                                                    |
|                           | For example, if you are importing data into GL2020, and that table has columns<br>Acct and Dept which have lookup relationships with the Acct and Dept tables,<br>then you can add new dimension elements to the Acct and Dept tables.                                                  |
|                           | When this transform step is performed, the data in the temp table will be<br>validated against this dimension table. If any dimension elements are found<br>that do not match the dimension table, those new dimension elements will be<br>added to the dimension table.                |
| Column defaults           | Optional. Values to use for grouping columns in the target dimension table<br>when new dimension elements are added. You can add as many column=value<br>pairs as needed, separated by commas. See the discussion following this table<br>for more information on the specific syntax.  |
|                           | Any columns in the target dimension table that are not listed here will use the column's default value (as defined in the column properties) when the new record is added.                                                                                                    |
|                           | If the target dimension table contains any validated columns , then you must do one of the following:                                                                                                    |
|                           | <ul> <li>List the validated column in this parameter with a valid value. That valid<br/>value will be used when the new records are added to the table.</li> <li>OR</li> </ul>                                                                                                    |
|                           | <ul> <li>Make sure the validated column has a valid default value in its column<br/>properties. If the validated column is not listed in this parameter, then its<br/>default value from the column properties will be used when the new records<br/>are added to the table.</li> </ul> |
|                           | If the validated column is not assigned a valid value using one of these options,<br>then an error will occur when this transform is processed and the import cannot<br>continue.                                                                                                    |
| Email<br>notification     | Users and or roles to notify via email when new dimension elements are added to the table. Enter a list of one or more user and role names, separated by commas.                                                                                                    |
| Task pane<br>notification | Users and or roles to notify via the Notifications task pane when new dimension elements are added to the table. Enter a list of one or more user and role names, separated by commas.                                                                                                  |

#### Defining column defaults

You can populate a grouping column using a fixed default value, or by using a value from a column in the import temp table.

• To use a fixed default value, use the following syntax:

GroupingColumnName='StringValue',GroupingColumnName=NumericValue, etc.

Where *GroupingColumnName* is the grouping column in the target dimension table. If the grouping column is a string column, then the value must be placed in single quotation marks, just like when writing a filter statement.

• To use a value from a column in the import temp table, use the following syntax:

GroupingColumnName={temptable}.TempTableColumnName, etc.

For example, if the temp table contains a column named Desc that you want to use to populate the Description column in the target dimension table, you would enter: Description= {temptable}.Desc

**NOTE:** If the default values are populated from a column in the import temp table, those values must be the same for all instances of a particular dimension element. If the same dimension element has multiple rows in the temp table with different values in the specified temp table column, then the maximum value will be placed in the grouping column for that dimension element.

#### Example

To add new departments when importing GL actuals data, the function parameters could look as follows:

| Table:                  | Dept                                           |
|-------------------------|------------------------------------------------|
| Column defaults:        | Description={temptable}.Desc, DeptStatus='New' |
| Email notification:     | sysadmins                                      |
| Task pane notification: | jdoe                                           |

When the import is run, any departments that do not already exist in the DEPT table will be added to that table. The Description column in the DEPT table will be populated with the value from the Desc column in the import temp table, and the DeptStatus column in the DEPT table will be populated with the string "New". An email notification of the added departments will be sent to users in the role sysadmins, and a task pane notification of the added departments will display for user jdoe.

All other columns in the DEPT table will use the default value defined for the column in the column properties.

#### Deleting rows of data as part of an import

To delete rows from a target table during an import, create a transform step that uses the built-in function **Delete rows**. For example, you could use this function to clear the existing rows in a table before importing new data.

#### **Function parameters**

| Parameter | Description                                                                                                    |  |  |
|-----------|----------------------------------------------------------------------------------------------------|--|--|
| Table     | The name of the table from which to delete rows.                                                                                     |  |  |
| Filter    | Optional. A filter used to identify rows to delete. If omitted, all rows in the table are deleted.                                   |  |  |
|           | The filter can be against the specified table or against a lookup reference table.<br>Standard Axiom filter criteria syntax applies. |  |  |
|           | <b>NOTE:</b> The temp table cannot be referenced in the filter.                                                                      |  |  |

For example, if the table is GL2020, then the filter could be something like:

```
GL2020.YrMo='{YrMo}'
```

Where the value of YrMo is defined by an import variable.

```
Dept.Region='North'
```

Where the GL2020 table has a column Dept that looks up to the Dept table.

#### NOTES:

- If you are only updating specific columns in the destination table, then you may want to use a SQL step to zero data rather than using the Delete rows function.
- If all rows in the target table are being deleted, Axiom Budgeting and Performance Reporting will perform a truncate instead of a delete, for improved performance. Truncate cannot be used if a filter is defined in the Delete rows function, or if the user performing the import has filtered access to the target table.

#### Updating data in the temp table based on another column

To update data in the temp table based on another column, create a transform step that uses the builtin function **Update temp column**. This function updates a column in the temp table from a specified column in another table, using the given match key. For example, this function would typically be used to look up the credit reversal sign from the Account table.

#### **Function parameters**

| Parameter            | Description                                                                                                    |  |  |  |
|----------------------|----------------------------------------------------------------------------------------------------|--|--|--|
| Temp table<br>column | The name of the column in the temp table to be updated.                                                                                                    |  |  |  |
| Source column        | The name of the column to use to update the temp table. Fully qualified Table.Column syntax must be used.                                                                                                    |  |  |  |
| Match columns        | The columns to use to match data to update, in the format <i>TempColName</i> = SourceColName. Separate multiple match sets with commas.                                                                                                    |  |  |  |
|                      | For example: ACCT = ACCT, DEPT = DEPT                                                                                                    |  |  |  |
| Temp table filter    | Optional. A filter used in the SQL WHERE clause against the temp table, to identify rows to update. If omitted, all matching rows are updated.                                                                                                    |  |  |  |
|                      | Fully qualified Table.Column syntax must be used. The temp table must be represented as a variable.                                                                                                    |  |  |  |
|                      | <pre>For example: {temptable}.ACCT &gt; 20000</pre>                                                                                                    |  |  |  |
|                      | <b>NOTE:</b> If a temp table column uses a database reserved word (such as "Key") then in the filter you must place that column in double quotation marks and use all upper-case letters. Use of database reserved words should be avoided whenever possible. |  |  |  |

Validating data to be imported before the save

To validate data against lookup columns *before* performing the save for the import, create a transform step that uses the built-in function **Pre-save validation**. This function takes no parameters.

This is the same validation process that occurs automatically as part of the actual save for the data import. By performing the validation before the save, you can check for invalid data and abort the process before performing irrevocable data changes in subsequent transform steps (such as deleting old data in the destination table). If instead you want to perform a different custom validation, see Performing custom data validation for an import.

If any destination columns in the import are validated columns, this function validates the data in the temp table against the lookup columns. If exceptions are found, an error message is written to the import log and the import is aborted.

**NOTE:** If this function is used in an import, then the option to **Ignore lookup and key errors** does not apply. If invalid data is found in the pre-save validation step, then the import is automatically aborted and does not proceed to the data save.

#### Performing custom data validation for an import

To exclude rows of data from an import based on a custom criteria, create a transform step that uses the built-in function **Custom data validation**. Any data in the temp table that matches the specified filter will be excluded from the save.

This custom validation is separate from the built-in lookup validation that occurs as part of the data save (or by use of the Pre-Save Validate function).

| Parameter       | Description                                                                                                    |
|-----------------|----------------------------------------------------------------------------------------------------|
| Filter          | A filter used in the SQL WHERE clause against the temp table. Any rows that match this filter are <i>excluded</i> from the save, and will be reported in the import error log with any other validation errors.                   |
| Failure Message | An error message to display next to records that are excluded due to this data validation step.                                                                                                    |
|                 | Errors are logged in a column named <b>AXTRANSFORM_StepNumber</b> , where<br>StepNumber is the number of the associated transformation step. For example:<br>"AXTRANSFORM_5" when the associated transform is step 5 in the list. |

#### Function parameters

For example, you might want to check to make sure that data exists in a particular column of the temp table before importing that record. If the necessary data is missing, then that record will be excluded from the import. In this case the function settings would be something like the following:

Filter: Benchmark=0

Failure Message: The Benchmark data is missing

Where Benchmark is the column in the temp table that must have a value in order to import the record.

#### Example SQL statements for transforms

The following example SQL statements can be used to perform common transforms for imports.

#### Converting data types

#### Convert a number to a string to populate into a string column

UPDATE {temptable} SET RATESTRING = CONVERT(NVARCHAR, RATENUM) WHERE RATENUM IS NOT NULL

If Unicode is disabled for the string column, then convert to varchar instead.

```
Convert a string to a number to populate into a numeric column
UPDATE {temptable} SET RATENUM = CONVERT (BIGINT, RATESTRING) WHERE
RATESTRING IS NOT NULL
```

or

```
UPDATE {temptable} SET ACCT=CAST (tAcct as BigInt)
```

If you are using Integer 32 or Integer 16, then convert to int or smallint instead.

```
Convert a datetime field to a concatenated string (yearmo)
UPDATE {temptable} SET YEARMO = YEAR(DateTimeField) * 100 + MONTH
(DateTimeField)
```

Convert a datetime field to a concatenated string (yearmonthday)

```
UPDATE {temptable} SET YEARMONTHDAY = (YEAR(DateTimeField) * 100 + MONTH
(DateTimeField)) * 100 + DAY(DateTimeField)
```

#### Other conversion statements

CONVERT (STRING (xx), RATENUM)

CONVERT (BIGINT, RATESTRING)

CONVERT (DECIMAL (28, 14), RATESTRING)

#### Math transformations

#### Convert values to a negative number if a credit column exists in the temp table

UPDATE {temptable} SET M1 = - M1, M2 = -M2, M3 = -M3, M4 = -M4, M5 = -M5, M6 = - M6, M7 = -M7, M8 = -M8, M9 = -M9, M10 = -M10, M11 = -M11, M12 = -m12 WHERE Credit = 'C'

#### Perform math on a field if another field in the temp table contains a value

UPDATE {TempTable} SET M1 = M1 \* Rate WHERE Rate <> ''

#### Round a value to 2 decimals and replace the value

UPDATE {temptable} SET RATE = ROUND(RATE, 2)

#### Divide two integer numbers and keep the decimal

Remember that an integer divided by an integer returns only an integer (example: 5/7 = 0). If you want to capture the decimal remainder, you must cast the integer values as decimal:

CAST(INT1 AS DECIMAL(28,14)) / CAST(INT2 AS DECIMAL(28,14))

Pivoting data

#### Pivot incoming data with respect to time

```
UPDATE {temptable} SET
M1 = case when (TheMonth=1) then Amt else 0 end,
M2 = case when (TheMonth=2) then Amt else 0 end,
ETC.
```

Pivot data from columns to rows (using a monthly variable)

```
Update {temptable} set Amt =
  Case
   When ({VarMonth}=1) then M1
   When ({VarMonth}=2) then M2
   ETC.
   Else 0
   End
```

General temp table transformations

**Perform a find and replace in a data column to detect the # character and replace it with nothing** UPDATE {temptable} SET AcctDesc = REPLACE(AcctDesc, '#', '')

Place zeros in a field rather than null values
UPDATE {TempTable} SET Rate = 0 WHERE Rate IS NULL

# Insert new records into the temp table by summarizing transaction detail records INSERT INTO {temptable} (DEPT,ACCT,TRANSID,M1,M2,M3,DELETE) SELECT DEPT,ACCT,'Summarized',SUM(M1),SUM(M2),SUM(M3),'DeleteFlag' FROM {temptable} GROUP BY DEPT,ACCT

Add an identity or row number to each record, using the system column AxReference UPDATE {temptable} SET MYROWNUMBER={temptable}.AxReference

#### Delete records from the temp table with a flag set

DELETE from {temptable} where FLAG = 'DeleteFlag'

# Delete records from the temp table where the dimension combination already exists in the destination table

This example might be used to load only new transactional records and leave existing destination records untouched.

DELETE FROM {temptable} WHERE {temptable}.DEPT IN (Select DEPT from {TRANSACTIONTABLE} group by DEPT) and {temptable}.TRANSID IN (Select TRANSID from {TRANSACTIONTABLE} group by TRANSID)

Concatenate strings together with a hyphen in between

UPDATE {temptable} SET DESCRIPTION = DESC1 + ' - ' + DESC2

Fill an entire column with the same value

UPDATE {temptable} SET RATE = 0

Copy the left 5 characters into a new column UPDATE {temptable} SET ShortDesc = LEFT(LongDesc, 5)

Subtract 1 character from the end of a field and copy the remaining text to a new column UPDATE {temptable} SET ShortDesc = LEFT(LongDesc, (LEN(LongDesc) - 1))

#### Aggregate balance sheet records

| UPDATE | {temptable} | SET | M1=BegBal+M1 |
|--------|-------------|-----|--------------|
| UPDATE | {temptable} | SET | M2=M2+M1     |
| UPDATE | {temptable} | SET | M3=M3+M2     |
| UPDATE | {temptable} | SET | M4=M4+M3     |
| UPDATE | {temptable} | SET | M5=M5+M4     |
| UPDATE | {temptable} | SET | M6=M6+M5     |
| UPDATE | {temptable} | SET | M7=M7+M6     |
| UPDATE | {temptable} | SET | M8=M8+M7     |
| UPDATE | {temptable} | SET | M9=M9+M8     |
| UPDATE | {temptable} | SET | M10=M10+M9   |
| UPDATE | {temptable} | SET | M11=M11+M10  |
| UPDATE | {temptable} | SET | M12=M12+M11  |

#### Import into only the current period using a variable

On the Mapping tab, for each column where you want to use a variable, set the destination column as {M1}...{M12} instead of the normal M1 ... M12.

On the Transforms tab, create 12 statements—one for each data column that you set up with a variable. The SQL for each statement is as follows (each statement will have a different current period value and a matching column name):

```
SELECT RESULT =
  CASE
  WHEN {CurrentPeriod} = 1 THEN 'M1'
  ELSE ''
  END
```

In the **Target Variable Name** section of the transform, type the name of each variable. In the text above, the variable name would be M1. The next statement would be M2, then M3, and so on. This will set the variable value to the result of the SQL statement. Columns that do not match the current period will be set to ", which means they will not be imported to the destination table.

#### Abort the import if no data exists to import

```
IF (SELECT COUNT(*) FROM {temptable}) = 0
```

```
RAISERROR ('Temptable was empty, aborting import', 11, 0)
```

#### Updating a table other than the temp table

Update a reference table with new elements that currently exist in the temp table, but not in the reference table

Whenever possible, the new built-in function Add new dimension elements should be used for this instead of a SQL statement. See Add new dimension elements during an import. If this function cannot be used, then use a SQL statement like the following:

INSERT INTO {ACCT} (ACCT, Description) Select ACCT, 'Exception from Import'
FROM {temptable} WHERE NOT EXISTS (SELECT ACCT FROM {ACCT} WHERE
{temptable}.ACCT = {ACCT}.ACCT GROUP BY ACCT) GROUP BY ACCT

#### Zero out columns in a destination based on a flag in a reference table

```
UPDATE {{destinationtable}} set M1=0,M2=0,M3=0,M4=0,
M5=0,M6=0,M7=0,M8=0,M9=0,M10=0,M11=0,M12=0 FROM {{destinationtable}} INNER
JOIN {ACCT} ON {ACCT}.ACCT={{destinationtable}}.ACCT WHERE
{ACCT}.ZEROME='1'
```

This example assumes that {destinationtable} is an import variable that resolves to a table name.

#### Delete large numbers of records from a table

```
DECLARE @RowsDeleted INTEGER
SET @RowsDeleted = 1
WHILE (@RowsDeleted > 0)
BEGIN
DELETE TOP (10000) FROM MyTable [WHERE ....]
SET @RowsDeleted = @@ROWCOUNT
END
The WHERE clause in the DELETE step is optional.
```

#### Importing data into tables with identity columns

Columns that use the Identity data type contain automatically-generated, unique ID numbers. If you want to import data into a table with an identity column, special considerations apply. The identity column can be mapped as part of the import, or left unmapped. The decision of how to handle this depends on whether you are updating existing data or only creating new records, and whether you want new records to use automatically generated numbers or specific numbers.

#### Updating existing data with an identity key column

If the import is updating existing data and the table contains an identity key column, the identity column must be mapped. In order to update existing data, the import must be able to match the value in the import temp table with an identity key in the destination table.

When mapping a temp table column to an **Identity** column in the destination table, the data type of the temp table column must be set to **Integer**. (If the identity column is **Identity32**, the temp table column should be set to **Integer32**.)

| General Source<br>Map the imported<br>column names ca<br>Destination table | Variables Mapping d columns and extra wo<br>n reference variables us | rk Temp table<br>in column set<br>to Integer | nation table o | olumns. T | ,<br>he destination table a<br>( + ) | nd                                                 |
|----------------------------------------------------------------------------|----------------------------------------------------------------------|----------------------------------------------|----------------|-----------|--------------------------------------|----------------------------------------------------|
| Source Colu                                                                | mn Temp Table Co                                                     | olumn Typ                                    | e              | Nulls     | Destination Column                   | <ul> <li>Destination</li> <li>column is</li> </ul> |
| 1                                                                          | TestID                                                               | Integer                                      | -              |           | TestID                               | Identity                                           |
| 2                                                                          | Description                                                          | String (50)                                  |                |           | <not mapped=""></not>                |                                                    |
| 2                                                                          | Description                                                          | Sung (50)                                    |                |           | 🎖 TestID                             | Identity                                           |
| 3                                                                          | Owner                                                                | String (50)                                  |                |           | Description                          | String (50)(UNICOE                                 |
|                                                                            | Townships                                                            | Ch.in - (EQ)                                 |                |           | Dept                                 | Integer                                            |
| 4                                                                          | lemplate                                                             | String (50)                                  |                |           | Owner                                | String (50)(UNICOE                                 |
| Work column ma                                                             | ppings:                                                              |                                              |                |           | Template                             | String (50)(UNICOE                                 |
| Temp Ta                                                                    | ble Column                                                           | Type                                         | Nulls          | Des       | Extra                                | Numeric                                            |
| - icinp id                                                                 |                                                                      | 1)22                                         |                |           | Date                                 | Date                                               |
| Save As                                                                    |                                                                      |                                              |                | Apply     | ОК                                   | Cancel                                             |

#### Creating new records with an identity key column

If the import is creating new records in the destination table, you can opt to use automatically-generated ID numbers in the identity column or you can specify the ID numbers.

If you want to use automatically-generated ID numbers, there are two ways to accomplish this:

• Leave the identity column unmapped. When the identity column is unmapped, all records in the import data are created as new records with automatically-generated ID values. This configuration is appropriate when the only purpose of the import is to create new records. If the import data contains a mix of new and updated records, then the identity column cannot be left unmapped.

This is also the only use case where it is possible to leave a key column unmapped in an import.

• Map the identity column, but leave the column blank for new records. When the identity column is mapped, but the temp table column is left blank, new records are created for the blank values using automatically-generated ID values. This configuration is appropriate when the import data contains a mix of new and updated records. If the column contains an existing identity value, the existing record is updated.

In some cases, you may have a need to create new records using specific identity values. You can do this by mapping the identity column, and populating the import data with the desired identity values. When new records are created in the table, they will use the specified values instead of using automaticallygenerated values. When using this approach, keep in mind the following:

- In order to create new records, the values in the temp table column must not already exist in the destination table. If a temp table value matches an existing value, then the existing record is updated instead of creating a new record.
- The "seed" value for the identity column will be reset to the largest inserted value, instead of continuing where it left off. For example, if the last auto-generated value was 20, but you import a specific new value of 80, the next auto-generated value will start at 81.
- It is not possible to create new records with a mix of automatically-generated ID values and specific values. If you want to create any new records with specific values, then all new records in the import data must be assigned specific values. The temp table column cannot be left blank when using this configuration.

When mapping a temp table column to an identity column, the data type of the temp table column must be Integer (see previous section).

#### Other considerations

It is also possible for a table to contain a non-key identity column. This column can be mapped or unmapped for an import, and will be treated as follows:

- If the identity column is unmapped, then new records are created using automatically-generated values, and existing values are unchanged. This is the recommended approach unless you need to create new records with specific identity values (an unlikely situation).
- If the identity column is mapped, and new records are created in the table, the value in the temp table column will be used if it is available. If the value already exists in the identity column on another record, then the value is ignored and an automatically-generated value is used. When updating existing records, the temp table value is ignored and the existing values are left as is (in other words, it is not possible to change the identity value on an existing record).

As mentioned previously, if new records are created with specific values, the "seed" value for the identity column is reset to the largest inserted value, instead of continuing where it left off.

### **Exporting Data**

Using an export utility, you can export data from an Axiom table to an external database or to a delimited file.

When you create an export, you specify a client-defined table in Axiom Budgeting and Performance Reporting from which to export data. You can export all of the data in the table, or you can limit the data by selecting columns to export or by defining a data filter. Then, you define the destination properties, such as connection information for the target database and table, or the name and location of the destination file. For Axiom Cloud systems, a remote data connection is used to access the local target for the export.

When an export is executed, Axiom Budgeting and Performance Reporting extracts the data from the source table in the Axiom database, and then creates or updates the destination table in the target database or creates the destination file.

#### Export utility alternatives

The following features can be used as alternatives to export utilities:

- File Processing: The File Processing feature supports the ability to create a delimited export file, using the Export to File processing option. Instead of extracting data directly from a table, the desired data is first populated into an Axiom report, and then extracted from that report. The data can be manipulated within the report as needed before it is extracted.
- OData API: The Axiom Budgeting and Performance Reporting OData API can be used in custom web solutions to access data from the Axiom Budgeting and Performance Reporting database. Standard OData syntax is used to query data from specified tables, then the data is returned in JSON format.

#### Managing exports

Export utilities can be created, edited, or deleted using the Exports Library.

To access the Exports Library:

 On the Axiom tab, in the Administration group, click Manage > Axiom Explorer. The Exports Library is available in the Libraries section.

**NOTE:** In systems with installed products, this feature may be located on the **Admin** tab, as **System Browser**.

You can also use the Explorer task pane to access the Exports Library.

For details on executing an export, see Executing export utilities.

#### Creating an export

Only administrators and users with the Administer Exports security permission can create exports. Nonadmin users must also have read/write access to at least one folder in the Export Library, in order to have a location to save the newly created export.

- 1. Right-click the Exports Library, and then click New > Export Package.
- 2. In the Create New Export dialog, select one of the following and then click OK.
  - Create from scratch (default): Create a new export starting with blank export settings.

• Create from existing: Create a new export by copying an existing export. If you select this option, then select the export that you want to copy from the list in the bottom of the dialog. All settings for the existing export will be copied to the new export as a starting point.

The Export Wizard dialog opens. You can move between tabs in any order, however, before you can save the export, all required settings must be completed and no invalid settings must be present. If errors exist, an error message displays at the bottom of the dialog; you can click the error link to be taken to the tab with the error.

3. In the General tab, enter a Name for the export and an optional Description.

The export name is how users access and execute the export. If this export is a copy of an existing export, the default name is "Copy of *ExportName*".

- 4. In the **Source** tab, specify the source table for the export and then complete the source settings. For more information, see Export Wizard: Source tab.
- 5. In the **Destination** tab, specify the destination type (database or delimited file) and then complete the destination settings. For more information, see Export Wizard: Destination tab.
- 6. When you are finished completing the settings and no errors exist, click **OK** to save the export.

**NOTE:** By default, new exports are saved to the root of the Exports Library. If you want to save an export to a sub-folder instead, click **Save As** to save the export instead of clicking OK. This brings up the Save As dialog, where you can select a folder location to save.

#### Editing an export

You can edit existing exports as needed, as long as the export was not installed by a product package. Only administrators and users with read/write access to the export file can edit exports.

Product-controlled exports are locked and cannot be edited. Some of these exports may be designed to work as is, without customizations. If customizations are required, you can create a copy of the product-controlled export and make customizations in the copy. If the original export is later updated by the product, you can review the original export to see the changes that need to be made in your copy (or you can create a new copy of the export and re-make your customizations as needed).

To edit an existing export:

• Right-click the export in the Exports Library, and then click Edit.

The Export Wizard opens. You can change any export settings as desired.

**NOTE:** When editing an export, you can use the **Save As** button to save the current export as a new export file. If you have read-only rights to the export, then the **Save As** button is the only save option available.

#### Deleting an export

You can delete an existing export if it is no longer needed, as long as the export was not installed by a product package. Only administrators and users with read/write access to the file and its folder can delete exports.

Product-controlled exports are locked and cannot be deleted.

To delete an export:

• Right-click the export in the Exports Library and then click Delete.

#### **Executing export utilities**

When you execute an export utility, data is queried from the source table in Axiom Budgeting and Performance Reporting according to the export configuration settings, and then the resulting data is saved to the destination table or the destination file. If the export destination is a table, the table is either created or updated, depending on the export configuration.

#### NOTES:

- By default, only administrators can execute export utilities. Non-admin users can be granted permission to execute specific exports, as defined on the **Files** tab of Security.
- If the user executing the export has a security filter for the source table, that filter will be honored to determine the available data to export.
- You can also use Scheduler to execute export utilities, using the Export ETL Package task.

To execute an export:

 On the Axiom tab, in the Administration group, click Manage > Axiom Explorer. You can also use the Explorer task pane.

**NOTE:** In systems with installed products, this feature may be located on the Admin tab, as System Browser.

- 2. In the Exports Library, double-click the export that you want to execute.
  - If your security permissions only allow you to execute the export, then the export opens in a special execute-only dialog, which displays the contents of the **Execute** tab.
  - If your security permissions allow you to view or edit the export settings, then the full **Export Wizard** opens.
- 3. On the Execute tab, click the Execute button to start the export.

As the export is processed, status messages display in the **Execution log** at the bottom of the dialog. If an error occurs, the error message displays in the log and the export is stopped. If necessary, you can copy and paste the text in the execution log—for example, to send the error to Axiom Support. To do this, right-click inside the log and choose **Select All**, then select **Copy**.

If you want to stop the export while it is executing, click **Stop**. When the export is complete, click **OK** to close the dialog.

#### **Export Wizard**

Using the Export Wizard, you can create new exports and edit existing exports. Export settings are organized by tab.

| Tab         | Description                                                                                                    |  |  |
|-------------|----------------------------------------------------------------------------------------------------|--|--|
| General     | Defines the name of the export and other general settings.                                                                                                    |  |  |
| Source      | Specifies the table data to be exported.                                                                                                    |  |  |
| Destination | Specifies the destination for the exported data, either a delimited file or an external database.                                                                                                    |  |  |
| Execute     | Execute the export.                                                                                                    |  |  |
|             | <b>NOTE:</b> It is possible to configure user permissions so that a user has read/write or read-only access to the export utility file, but the user does not have execute permissions for the export. In this case, the Execute tab is hidden. |  |  |

As you complete the export settings, the Export Wizard performs error checking for missing required settings and invalid settings. If an error is detected, an error message displays in the bottom of the dialog. You can click the link to be taken to the tab that contains the error. Only one error is displayed at a time; once you resolve the current error message, a new message may appear.

#### Export Wizard: General tab

On the General tab of the Export Wizard, you can define general properties for the export.

| Item        | Description                                                                                                    |
|-------------|----------------------------------------------------------------------------------------------------|
| Export Name | The name of the export. The export name is how you access and execute exports from the Exports Library, and in other areas such as the <b>Export ETL Package</b> task in Scheduler.                      |
| Description | Optional. A description for the export. The description can be used to document the purpose of the export and/or to detail important export instructions. The description is limited to 2000 characters. |
|             | When an export is opened in execute-only mode, the description can be viewed by clicking the <b>Show description</b> link in the <b>Execute Export</b> dialog.                                           |

#### Export Wizard: Source tab

Use the **Source** tab of the Export Wizard to specify the data to be exported. You can export data from any user-defined table in the system.

| ltem                        | Description                                                                                                    |  |  |  |
|-----------------------------|----------------------------------------------------------------------------------------------------|--|--|--|
| Source table                | The Axiom table that contains the data to be exported. You can select any table in the Table Library.                                                                                                    |  |  |  |
|                             | To specify a table, click the table icon III to the right of the entry box. In the <b>Choose Table</b> dialog, select the table to use as the source table and then click <b>OK</b> . You can change the view and filter the list to find the table you are looking for. |  |  |  |
| Filter                      | Optional. A data filter to specify the rows in the table to export. If no filter is applied, then all rows will be available for export.                                                                                                    |  |  |  |
|                             | <b>NOTE:</b> If the user executing the export has a security filter on the source table, that filter will be honored in addition to any filter defined here.                                                                                                    |  |  |  |
|                             | You can type in a filter criteria statement, or you can use the Filter Wizard $\frac{1}{2}$ to create one. Once you have specified a filter, you can click the validate icon $\frac{1}{2}$ to validate the filter and return the current row count for the filter.       |  |  |  |
| Choose columns<br>to export | The columns of the table to export. By default, all columns are selected for export.                                                                                                    |  |  |  |
|                             | If desired, you can clear the check box for specific columns if you do not want to export the data in those columns. Key columns must be included in the export and cannot be changed.                                                                                   |  |  |  |
|                             | The column list includes all regular columns, all calculated fields, and the system information columns for modified by / date.                                                                                                    |  |  |  |

#### Export Wizard: Destination tab

Use the **Destination** tab of the Export Wizard to specify the export destination and configure the necessary destination properties. You can export data to the following destinations:

- External database (SQL Server or Oracle)
- Delimited file

The destination properties differ depending on the selected destination type.

#### Exporting data to an external database

Complete the following settings to export data to a target table in an external database.

| Item                  | Description                         |
|-----------------------|-------------------------------------|
| Remote<br>Destination | Select either SQL Server or Oracle. |

| Item                      | Description                                                                                                    |
|---------------------------|----------------------------------------------------------------------------------------------------|
| Remote Data<br>Connection | If your Axiom Budgeting and Performance Reporting system is hosted on the Axiom Cloud, then you must specify a remote data connection in order to connect with the external database.                                                                                                    |
|                           | You can select any remote data connection that has been set up in Scheduler. If no remote data connections have been defined in your system, then this setting does not apply and will not display.                                                                                                    |
| Server                    | For SQL Server, enter the server name for the external database.                                                                                                    |
|                           | • For Oracle, enter the connection parameters for the external database. You can obtain these parameters from the Oracle TNS Names entry. For more information, see the similar discussion for setting up Oracle as an import source (Connection information for Oracle).                                                                                                    |
| Database                  | Enter the name of the external database. This setting only applies if the database is SQL Server.                                                                                                    |
| User                      | Enter the user name to use to connect to the external database. For SQL Server, the user credentials must be for a SQL Server account; network domain credentials cannot be used.                                                                                                    |
|                           | <b>NOTE:</b> The user credentials must have the appropriate permissions to perform the table actions for the export in that database.                                                                                                    |
| Password                  | Enter the password to use to connect to the external database.                                                                                                    |
|                           | <b>NOTE:</b> The password must be re-entered whenever any of the other connection properties are changed.                                                                                                    |
| Target Table              | Specify the name of the table to create or update in the destination database. If desired, you can use the Choose Table button 🔟 to the right of the box to look up existing table names in the destination database.                                                                                                    |
|                           | You can update an existing table or create a new table. The behavior is<br>determined by the setting <b>Drop and Create Destination Table</b> . Note that if<br>"drop and create" is not enabled for the export, then the table must already<br>exist in the destination database because the export will not create it. You can<br>either manually create the table in the destination database before running the<br>export, or you can run the export once with "drop and create" enabled to<br>initially create the table, then disable the option for future executions to update<br>the existing table. |

| Item                             | Description                                                                                                    |
|----------------------------------|----------------------------------------------------------------------------------------------------|
| Drop and Create                  | Specifies whether the destination table is created or updated.                                                                                                    |
| Destination<br>Table             | <ul> <li>If enabled (default), the destination table will be created as part of the<br/>export. If the destination table already exists in the destination database, it<br/>will first be dropped (deleted), and then re-created with the new data from<br/>the export. Any existing data in the table will be lost.</li> </ul>                                                  |
|                                  | <ul> <li>If disabled, the existing destination table will be updated with the new data<br/>from the export. The destination table must already exist in the destination<br/>database; the export will not create the table. Any existing data in the table<br/>may or may not be retained, depending on whether the option Truncate<br/>Destination Table is enabled.</li> </ul> |
| Truncate<br>Destination<br>Table | Specifies whether the existing rows in the destination table are deleted before<br>updating the table with new data from the export. Only applies if the export is<br>configured to update an existing table ( <b>Drop and Create Destination Table</b> is<br>disabled).                                                                                                    |
|                                  | <ul> <li>If enabled, all existing rows in the destination table will be deleted before the<br/>table is updated with new data.</li> </ul>                                                                                                    |
|                                  | <ul> <li>If disabled (default), then all existing rows in the destination table are<br/>preserved, and new data rows are appended to the table.</li> </ul>                                                                                                    |
|                                  | <b>NOTE:</b> New data rows are added "as is", without validating for duplicate keys or other constraints. This option should only be used if you are confident that new data will not conflict with existing data.                                                                                                    |

Once the connection information is completed, you can click **Test connection** to test the connection information for the external database. The **Status** updates to show either a success message or an error message.

**NOTE:** The test connection requires the user to have the highest level of permissions that could potentially be used by the export (permission to drop and create tables). If the specified user does not have this level of permissions, the test connection will fail. However, if "drop and create" is not enabled for the export, then the export may succeed even though the test connection failed.

#### Exporting data to a delimited file

**NOTE:** The ability to export data to a delimited file using an export utility is only supported for Axiom Cloud systems using a remote data connection. As an alternative, on-premise systems can use the File Processing feature instead.

Complete the following settings to export data to a delimited file.

| Item                       | Description                                                                                                    |  |  |  |  |
|----------------------------|----------------------------------------------------------------------------------------------------|--|--|--|--|
| Remote<br>Destination      | Select Delimited File to export data to a delimited text file.                                                                                                    |  |  |  |  |
| Remote Data<br>Connection  | Select a remote data connection to use for the export. You can use any remote data connection that has been set up in Scheduler.                                                                                                    |  |  |  |  |
| Folder path                | Enter the folder path where you want the destination file to be saved. You can type the path or click the folder icon to navigate to the desired path.                                                                                                    |  |  |  |  |
|                            | The folder path must be a UNC path (i.e. \\servername\foldername). If you enter a mapped drive, it will automatically be converted to a UNC path. The folder path must be accessible to the Axiom Cloud Integration Service.                                                                                                    |  |  |  |  |
| File name                  | Enter the name of the delimited file for the export to create.                                                                                                    |  |  |  |  |
|                            | By default, comma-delimited files are saved as CSV format, and all other delimiters are saved as TXT format. If you want a comma-delimited file to be saved as TXT format, then include the file extension on the file name.                                                                                                    |  |  |  |  |
| First row has column names | Select this option if you want the first row of the delimited file to contain column names.                                                                                                    |  |  |  |  |
| Delimiter                  | In the box to the right of the option, enter the delimiting character to use in the export file. For example, to delimit by a pipe character, enter a pipe character into the box. By default, the delimiter is set to comma.                                                                                                    |  |  |  |  |
|                            | Delimiter ,                                                                                                    |  |  |  |  |
|                            | If you want to use a space or tab as the delimiting character, place your cursor<br>in the box and press the space bar or the tab key. The character will be indicated<br>in parentheses to the right of the box (since the character is not visible in this<br>case).                                                                                                    |  |  |  |  |
|                            | Delimiter (space)                                                                                                    |  |  |  |  |
| Text Qualifier             | By default, the character used as the text qualifier is double quotation marks (").<br>If desired, you can enter a different character as the text qualifier, or you can<br>clear the field if you do not want to use a text qualifier.                                                                                                    |  |  |  |  |
|                            | The text qualifier is used when values in the data may contain the delimiting<br>character. For example, when the delimiting character is a comma, but the data<br>contains values such as full names with a comma (for example: "Doe, Jane").<br>When the delimited file is created by the export, the value with the comma will<br>be wrapped in quotation marks so that the comma is not read as a delimiter. |  |  |  |  |
| Compress                   | Select this option if you want the export file to be compressed. If enabled, the export generates a ZIP file that contains the export file.                                                                                                    |  |  |  |  |

## Managing document image links

Document links are stored in the VendorImageLink column of the GLTRANSACTIONS\_20XX tables. Links can be imported or managed manually.

**NOTE:** To import image URLs, you first need to add a column to your import file named VendorImageLink. For more information, see the accounts payable and accrued receipts/received not invoiced file layout topics.

The document links display in the Variance Comments Collection tab in the Month End Review dashboard as well as the AP and AR tabs in the Department Monthly Package.

Document links can only be added for AP and AR account types.

| Data Type<br>String Length | Integer | Integer | Integer    | String<br>10 | Integer    | String<br>100 | String<br>50 | String<br>10 | String<br>1000    |  |
|----------------------------|---------|---------|------------|--------------|------------|---------------|--------------|--------------|-------------------|--|
| Description                |         |         | _          | _            |            | _             | _            | _            | Vendor Image Link |  |
| Delete Row                 | ACC 👻   | DEPT 👻  | GLPERIOI 🔻 | GLSOURCI 🔻   | RECORDII 🔻 | JEDes 🔻       | JENun 🔻      | JESource 🔻   | VendorImageLink 💌 |  |
|                            | 53210   | 15300   | 201812     | ΔP           | 925        |               |              |              |                   |  |
|                            | 53210   | 15300   | 201912     | ΔP           | 925        |               |              |              |                   |  |
|                            | 58000   | 27450   | 201508     | ΔP           | 6533       |               |              |              |                   |  |
|                            | 58000   | 27450   | 201606     | ΔP           | 6533       |               |              |              |                   |  |
|                            | 58000   | 27450   | 201608     | ΔP           | 6533       |               |              |              |                   |  |
|                            | 58000   | 27450   | 201706     | ΑP           | 6533       |               |              |              |                   |  |
|                            | 58000   | 27450   | 201708     | ΔP           | 1          |               |              |              |                   |  |
|                            | 58000   | 27450   | 201708     | ΔP           | 6533       |               |              |              |                   |  |

Manually add, edit, or remove document links

To manually add, edit, or remove document links:

1. From Explorer, in the Libraries section, click Table Library > Management Reporting > Actuals > Transactions folder.

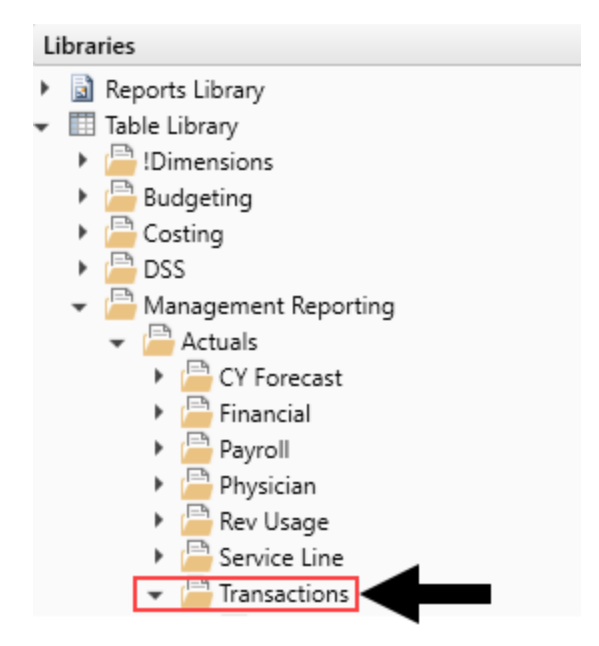

- 2. Open the appropriate GLTRANSACTIONS\_20XX table.
- 3. To add or edit a link, in the VendorImageLink column, enter the URL in the cell for the appropriate AP or AR account using the following format: https://link address
- 4. After making your changes, click Save.

# Transferring capital project data from Axiom Capital Tracking

If your organization is licensed for Axiom Capital Planning and Axiom Budgeting, you can transfer capital project data to Axiom Budgeting using the Transfer Capital Projects to Budget utility.

**NOTE:** You must have both Capital Planning Administrator and Budgeting Administrator privileges to access this utility.

The system transfers the following information with the project:

- Capital request number (CAPREQ) and project ID
- Description of the project
- Total requested for the project
- Entity and department for the project
- Project type
- Project start year
- Project requestor

**NOTE:** If you adjust capital project data or delete a project, you can transfer the project again, and the system will update or remove the data in Axiom Budgeting. However, you will need to save the budget plan file in Axiom Budgeting to propagate the changes. For more information, see Managing transferred projects.

Mapping capital category codes to Axiom Budgeting accounts

The first step in transferring capital projects to Axiom Budgeting is to map the capital category codes to specific accounts.

**TIP:** You only need to map those categories in which you are transferring projects to Axiom Budgeting.

To map capital category codes to Axiom Budgeting accounts:

1. In the Cap Plan Admin task pane, in the Integration section, double-click Transfer Capital Projects to Budget.

| Integration                                | ^       |
|--------------------------------------------|---------|
| Transfer Capital Projects to Budget        |         |
| 🔚 Transfer Capital Projects to Financial P | lanning |

2. In the first page of the utility, click Update Budget Account Mapping Here.

**TIP:** You can also access this same report in the Administration section, click Administrative Utilities, and double-click Dimension Update Reports.

**NOTE:** When you click the link, the mapping worksheet opens in a separate tab.

| Fransfer Capital Projects to Budget                                                                                                    |
|----------------------------------------------------------------------------------------------------|
| Select Capital Planning Year: 2021  Note: It looks like you have missing mapping values. Click on the link below to launch Capital Dimensions. Review BPACCT on the Code tab.            |
| Note: All previously transferred projects will transfer to Budget again. You can mark any of these projects as 'No' to not transfer again. Click to Show Previously Transferred Projects |

#### Click image to view full size

- 3. At the bottom of the worksheet, click the CODE tab (if it not already selected).
- 4. For each category, in the **BPAcct** column, double-click the cell.

## Code Update Utility

| CODE              | Description               | Active | BPAcct<br>(used for BP integration) |
|-------------------|---------------------------|--------|-------------------------------------|
| Capital Categorie | \$                        |        |                                     |
| 132001            | New Construction          | Yes    | Double Click to Select              |
| 132002            | Renovation/Infrastructure | Yes    | Double Click to Select              |
| 132003            | Equipment                 | Yes    | Double Click to Select              |
| 132004            | Moveable Equipment        | Yes    | Double Click to Select              |
| 132005            | A/E, Consulting           | Yes    | Double Click to Select              |
|                   |                           |        |                                     |

#### Click image to view full size

5. In the Choose Value dialog, select the Axiom Budgeting account to map to, and click OK.

| O Choose Value X                                           |
|------------------------------------------------------------|
| Choose a value for ACCT.                                   |
| <type filter="" here="" to="" values=""></type>            |
| 37 (Insurance Expense as % of Net Operating Revenue)       |
| 38 (Equipment Maintenance Expense as % of Net Operating Re |
| 39 (Bad Debt Expense as % of Net Operating Revenue)        |
| 40 (Other Operating Expense as % of Net Operating Revenue) |
| 50 (Total Labor Expense per Adjusted Discharge)            |
| 51 (Total Employee Labor Expense per Adjusted Discharge)   |
| 52 (Total Employee Salary Expense per Adjusted Discharge)  |
| 53 (Overtime Salary Expense per Adjusted Discharge)        |
| 54 (Contract Labor Expense per Adjusted Discharge)         |
| 55 (Benefits Expense per Adjusted Discharge)               |
| < >>                                                       |
| Showing 1415 values                                        |
| OK Cancel                                                  |

Click image to view full size

6. At the bottom of the sheet, map the codes in the Additional Codes for Mapping to BP section.

| Additional Codes | for Mapping to BP               |     |                        |
|------------------|---------------------------------|-----|------------------------|
| 910000           | Inpatient Discharges            | Yes | Double Click to Select |
| 911000           | Inpatient Days                  | Yes | Double Click to Select |
| 912000           | Outpatient Visits               | Yes | Double Click to Select |
| 911500           | Inpatient Procedures            | Yes | Double Click to Select |
|                  |                                 |     |                        |
| 421000           | Inpatient Services              | Yes | Double Click to Select |
| 422000           | Outpatient Services             | Yes | Double Click to Select |
| 422500           | Premium Revenue                 | Yes | Double Click to Select |
|                  |                                 |     |                        |
| 523000           | Contractual Discounts           | Yes | Double Click to Select |
| 526901           | Bad Debt - Group 1              | Yes | Double Click to Select |
| 524001           | Provision for Charity - Group 1 | Yes | Double Click to Select |
|                  |                                 |     |                        |
| 726210           | Benefits Based on Salaries      | Yes | Double Click to Select |
| 726220           | Benefits Based on FTEs          | Yes | Double Click to Select |
| 726230           | Benefits Flat Amount            | Yes | Double Click to Select |
|                  |                                 |     |                        |
| 726600           | Depreciation & Amortization     | Yes | Double Click to Select |
| 726700           | Interest                        | Yes | Double Click to Select |
|                  |                                 |     |                        |

Click image to view full size

7. After you finish mapping the appropriate categories, click **Save**.

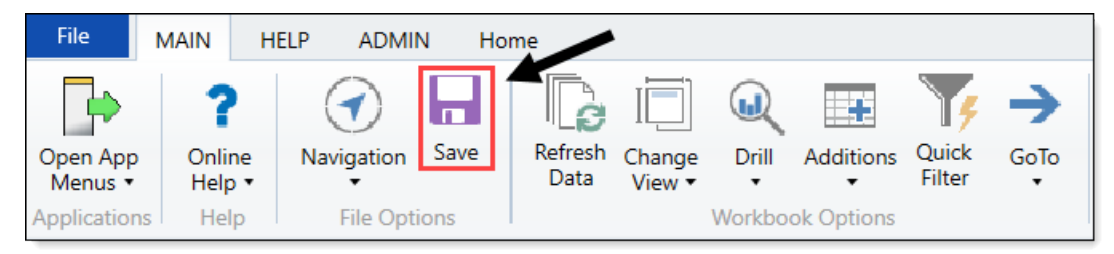

Click image to view full size

- 8. At the Save to Database Status dialog, click OK.
- 9. Return to the Transfer Capital Projects to Budget utility to complete the transfer of projects.

#### Selecting and transferring projects

**NOTE:** By default, any previously transferred projects will transfer again unless you select them not to. For instructions on, see Managing transferred projects.

To select and transfer projects:

1. From the Axiom Capital Planning home page, click Transfer Capital Projects to Budget.

**NOTE:** To access this location from the Cap Plan Admin task pane, in the Integration section, double-click Transfer Capital Projects to Budget.

| Conital Planning                                   |                                                                                                    |
|----------------------------------------------------|----------------------------------------------------------------------------------------------------|
|                                                    |                                                                                                    |
| Create or Open Capital Projects                    | Capital Plan File Management: Create or Open Next Year Capital Project (CP2023)<br>Capital Projects will open in a new window.                                                                                                    |
| Copy or Transfer Capital Projects                  | Capital Plan File Management: Copy or Transfer Capital Projects<br>Copy Capital Projects from one File Group to another.<br>You can also use this utility to transfer Capital Projects from Capital Planning File Groups to Capital Tracking. |
| Launch Capital Dashboard                           | Capital Reports: Launch the Capital Planning Dashboard<br>In this Dashboard, you will see a summary and analysis of your Capital Planning process for each File Group planning year.                                                          |
| Project Scoring & Selection Utility                | Capital Reports: Launch the Capital Project Scoring & Selection Utility<br>In this utility, you will be able to score the Capital Projects and view results.                                                                                  |
| Edit Drivers                                       | Capital System Administration: Adjust Capital Planning Next Year Drivers (CP2023)<br>Adjust the Capital Planning Drivers for your Next Year File Group.                                                                                       |
| Transfer Capital Projects to Budget                | Capital Integration: Transfer to Axiom Budget<br>Use this utility to select which Capital Projects to transfer to Budget.                                                                                                    |
| Transfer Capital Projects to Financial<br>Planning | Capital Integration: Transfer to Axiom Financial Planning<br>Use this utility to select which Capital Projects to transfer to Financial Planning.                                                                                             |

Click image to view full size

2. From the **Select Capital Planning Year** drop-down, select the file group planning year in which to transfer projects to Axiom Budgeting.

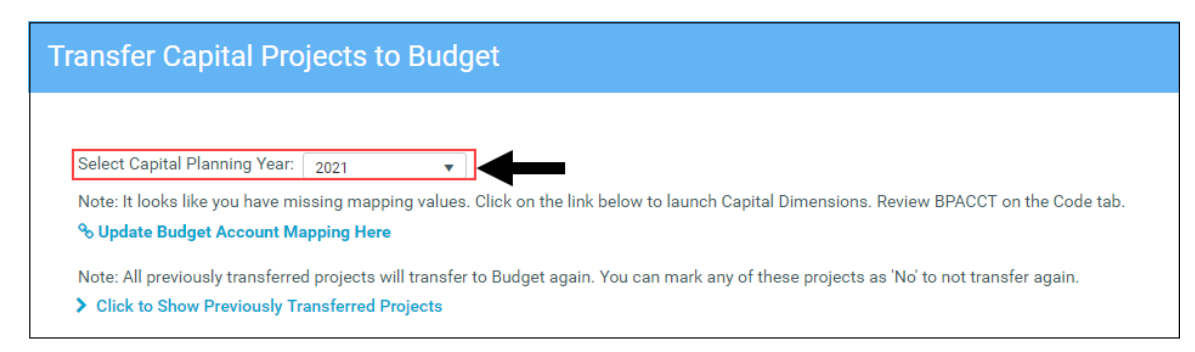

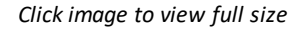

- 3. In the lower right corner of the page, click Next.
- 4. Next to the CAPREQ column, click the check box to select the project(s) to transfer.

**TIP:** To view the plan file for a project, click the folder icon next to the CAPREQ number. The plan file opens in a separate tab. From here, you can make any necessary changes to the project. However, to propagate the changes in the Transfer Capital Projects to Budget utility, you will need to refresh the utility.

| Т  | Transfer Capital Projects to Budget                            |              |                                                        |                 |        |            |              |            |           |
|----|----------------------------------------------------------------|--------------|--------------------------------------------------------|-----------------|--------|------------|--------------|------------|-----------|
| Ca | Capital Planning Year: 2021 Selected Plan Files: None Selected |              |                                                        |                 |        |            |              |            |           |
|    | CAPREQ †                                                       | Project ID   | Description                                            | Total Requested | Entity | Department | Project Type | Start Year | Creator   |
| C  | 2                                                              | CP_Pending_2 | Dialysate Conductivity Meter, New test plan file       | \$29,700        | 0      | 2          | Dialysis     | 2021       | KWilliams |
| C  | D 3                                                            | CP_Pending_3 | Dialysate Conductivity Meter,New test plan file Copy 1 | \$28,590        | 0      | 2          | Dialysis     | 2021       | KWilliams |
| C  | ₽ 4                                                            | CP_Pending_4 | Dialysate Conductivity Meter,New test plan file copy2  | \$27,762        | 0      | 2          | Dialysis     | 2021       | KWilliams |
| C  | ≥ 5                                                            | CP_Pending_5 | Duodenoscope,capreq num 5                              | \$6,450         | 0      | 15000      | GI           | 2021       | KWilliams |
| C  | ₿ 6                                                            | CP_Pending_6 | Contingency,Transfer this to FP                        | \$20,393        | 0      | 17840      | Contingency  | 2021       | KWilliams |

Click image to view full size

- 5. In the lower right corner of the page, click **Next**.
- 6. The Summary page displays a list of all the capital project requests to be transferred to Axiom Budgeting. Do any of the following, as needed:
  - a. If the Axiom Budgeting account is not properly mapped, an exclamation point icon displays in the BP ACCT column.
  - b. Click the **Update Budget Account Mapping Here** link to open the mapping utility to map to the correct account code in the Code tab.
  - c. To filter the list, hover your cursor over a column heading, and click the funnel icon.
  - d. To return to the list of projects, for example, if you incorrectly selected a project or forgot to include a project, click **Previous**.
  - e. To submit the projects to transfer to Axiom Budgeting, click Submit.

| Tra                                                                                                    | Transfer Capital Projects to Budget |             |          |                                                                  |                   |  |  |  |  |
|----------------------------------------------------------------------------------------------------|-------------------------------------|-------------|----------|------------------------------------------------------------------|-------------------|--|--|--|--|
| Capital Planning Year: 2021 Selected Plan Files: 2, 3, 4<br>Note: It looks like you have missing mapping values. Click on the link below to launch Capital Dimensions. Review BPACCT on the Code tab.<br>% Update Budget Account Mapping Here |                                     |             |          |                                                                  |                   |  |  |  |  |
|                                                                                                    | CAPREQ ↑                            | Amount      | Code     | Description                                                      | BP ACCT           |  |  |  |  |
|                                                                                                    | ₽ 4                                 | \$6.00      | 922000   | Outpatient Revenue/Visit                                         | • 0               |  |  |  |  |
|                                                                                                    | 🔁 4                                 | \$385.00    | 955000   | Payor Discharges a                                               | 0                 |  |  |  |  |
|                                                                                                    | 🔁 4                                 | \$20,790.00 | 955100   | Payor Patient Days                                               | 0                 |  |  |  |  |
|                                                                                                    | 🔁 4                                 | \$1.00      | 955120   | Payor Patient Days                                               | 0                 |  |  |  |  |
|                                                                                                    | 🖻 4                                 | (\$121.25)  | 983015   | Unrestricted Cash Balance - Interest Earned on Unrestricted Cash | 0                 |  |  |  |  |
|                                                                                                    | 🖻 4                                 | \$60.00     | 983030   | Days in Accounts Receivables                                     | 0                 |  |  |  |  |
|                                                                                                    | 🖻 4                                 | \$30.00     | 983050   | Days in Inventory                                                | 0                 |  |  |  |  |
|                                                                                                    | 🔁 4                                 | \$15.00     | 983060   | Days in Prepaid and Other Expenses                               | 0                 |  |  |  |  |
|                                                                                                    | ▷ 4                                 | \$45.00     | 983530   | Days in Current Liabilities                                      | 0                 |  |  |  |  |
|                                                                                                    | ▷ 4                                 | \$30.00     | 983536   | Days in Accrued Payroll                                          | 0                 |  |  |  |  |
|                                                                                                    | ▷ 4                                 | \$1.00      | 10105312 | Case Mix Index                                                   | 0                 |  |  |  |  |
|                                                                                                    | ▷ 4                                 | \$1.00      | 10910100 | IP Payor Mix                                                     | 0                 |  |  |  |  |
|                                                                                                    | B⇒ 4                                | \$54.00     | 10910200 | IP ALOS                                                          | 0                 |  |  |  |  |
|                                                                                                    | B⇒ 4                                | \$1.00      | 10910300 | IP Procedures Payor Mix                                          | 0                 |  |  |  |  |
|                                                                                                    | ⊳ 4                                 | \$1.00      | 10912100 | OP Payor Mix                                                     | • • d e           |  |  |  |  |
|                                                                                                    |                                     |             |          |                                                                  | Previous 🥥 Submit |  |  |  |  |

Click image to view full size

7. After clicking the **Submit** button, review the confirmation prompt, and click **OK**.

The summary screen displays the number of plan files transferred.

For information on how to work with transferred projects in Axiom Budgeting, see Working with capital projects in Axiom Budgeting in plan files.

#### Managing transferred projects

By default, projects previously transferred automatically transfer again when you run the utility. However, you can control this action by enabling or disabling these projects from transferring again.

To manage transferred projects:

1. In the Cap Plan Admin task pane, in the Integration section, double-click Transfer Capital Projects to Budget.

| Integration                              | ^        |
|------------------------------------------|----------|
| Transfer Capital Projects to Budget      |          |
| Transfer Capital Projects to Financial I | Planning |

2. Click Click to Show Previously Transferred Projects.

| ransfer Capital Proj                                                                                                    | jects to Budget                                                                                           |
|----------------------------------------------------------------------------------------------------|----------------------------------------------------------------------------------------------------|
| Select Capital Planning Year:                                                                                                | 2021                                                                                                    |
| % Update Budget Account Ma                                                                                                   | pping Here                                                                                                |
| <ul> <li>Opdate Budget Account Ma</li> <li>Note: All previously transferred</li> <li>Click to Show Previously Tra</li> </ul> | projects will transfer to Budget again. You can mark any of these projects as 'No' to not transfer again. |

Click image to view full size

- 3. Do any of the following:
  - a. To transfer all projects in the list, click Yes. To disable the transfer of all projects, click No.
  - b. To search for a specific project, type project information in the Search box such as the CAPREQ number, the project ID, or description.
  - c. To view the plan file for a project, click the folder icon next to the CAPREQ number. The plan file opens in a separate tab. From here, you can make any necessary changes to the project. However, to propagate the changes in the Transfer Capital Projects to Budget utility, you will need to close it and open it again.
  - d. For individual projects, click the toggle to Yes to transfer the project. Click the toggle to No to disable the transfer.

|   | Note: All previously transferred projects will transfer to Budget again, You can mark any of these projects as 'No' to not transfer again. |         |              |                                 |                 |        |            |              |                    |          |                 |
|---|----------------------------------------------------------------------------------------------------|---------|--------------|---------------------------------|-----------------|--------|------------|--------------|--------------------|----------|-----------------|
| a | Yes No                                                                                                    | Search: | Search       |                                 | × Clear         |        |            |              |                    |          |                 |
|   | Transferred?                                                                                                    | CAPREQ  | Project ID   | Description                     | Total Requested | Entity | Department | Project Type | Start Year Creator | Status   | Status Comments |
| d | Yes                                                                                                    | C       | CP_Pending_6 | Contingency,Transfer this to FP | \$20,393        | 0      | 17840      | Contingency  | 2021 KWilliams     | Approved |                 |

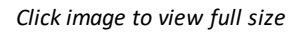

4. Click Next to continue the transfer process as described in step 4 in the Selecting and transferring projects section above.

**NOTE:** The projects you disable from transferring will not display in the list.

#### Working with capital projects in Axiom Budgeting plan files

After you transfer projects into Axiom Budgeting, they display in the Expense and Stats & Revenue tabs as dark gray cells. The system also adds "From CP Integration" in the Comments and Budget Method columns.

From this point, you can enter or update budget data for each month in the blue-shaded cells, just like any other budget item. If a project is updated or deleted, you need to re-transfer the project. The data is then updated in Axiom Budgeting and the inputs are set to 0. The number in the Total Budget column in the Expenses tab always ties out to the amount coming in from Axiom Capital Planning. The system allows you to change the spread, but you cannot change the total value. If you need to transfer a project again and the Total Budget changes, the system automatically self-balances the amounts.

## Standardizing data

Kaufman Hall leverages artificial intelligence to review and categorize your key dimension elements to a pre-defined Kaufman Hall taxonomy system. The artificial intelligence method leverages descriptions and key characteristics to derive suggested classifications. These classifications provide a required level of standardization and structure to enable comparative analysis as well as key integration points.

The purpose of this section is to explain the data integrity compliance features for your Axiom products and the reasons for using them. Standardizing your data includes the following steps:

- 1. Map KHA Standard Class codes To standardize data across accounts, departments, and so on in your organization, you first need to map them to KHA Standard Class codes using a series of reports that allow you to review and modify your data classification taxonomy.
- 2. Review codes for standards compliance To help keep your organization compliant with Kaufman Hall standards, the Standard Data Assessment dashboard uses a series of icons to provide a clear and easy way to see if your accounts, departments, and so on meet the Kaufman Hall standards criteria.
- 3. Assign KHAStandardClass by department and account The Statistic Identification Update utility allows you to map ACCT.KHAStandardClass values by account/department or department/account combinations.
- 4. Review YTD statistics by KHAStandardClass classification The Statistic Classification Review report allows you to review YTD data for the statistic accounts to ensure they correctly tie out from the department summed up to the entity level.

### Mapping KHA Standard Class codes

We suggest you review each assignment and correct where you deem necessary.

If you feel there are missing categories or identifiers to accurately classify our key elements, please e-mail us at: taxonomy@kaufmanhall.com. We will continue to expand and adapt this taxonomy structure to give you quality insights through comparative elements and planning process integration.

We have included five review tools:

- Entity Standards Review
- Dept Standards Review
- Acct Standards Review

- Jobcode Standards Review
- Paytype Standards Review

Each one is similar in structure. Within each, you will review the assignment and, where needed, change the standard assignment in the over-ride column.

As part of the development of future report tools and utilities, data needs to be standardized across accounts, departments, and so on. Part of this process includes mapping these items in your organization to KHA Standard Class codes.

**NOTE:** This process will benefit your organization in the future by providing more detailed data and reporting capabilities. Once complete, you should only need to update these reports when you add new accounts, departments, etc.

#### About Machine Learning classifications

If your organization uses the cloud-based version of Axiom Budgeting and Performance Reporting, the system has access to a back-end machine learning process that analyzes and determines the best suggested classification code for the account. You can use this pre-determined classification or assign your own, depending on how well the machine learned classification meets your needs.

To map KHA Standard Class codes:

1. In the Mgmt Admin task pane, in the Data Maintenance section, click Data Reconciliation, and double click one of the following:

**NOTE:** The results returned depend on the user's write filter on the dimension table as established when using the Dimension Maintenance Security utility.

- Acct Standards Review
- Dept Standards Review
- Entity Standards Review
- Jodcode Standards Review
- Paytype Standards Review

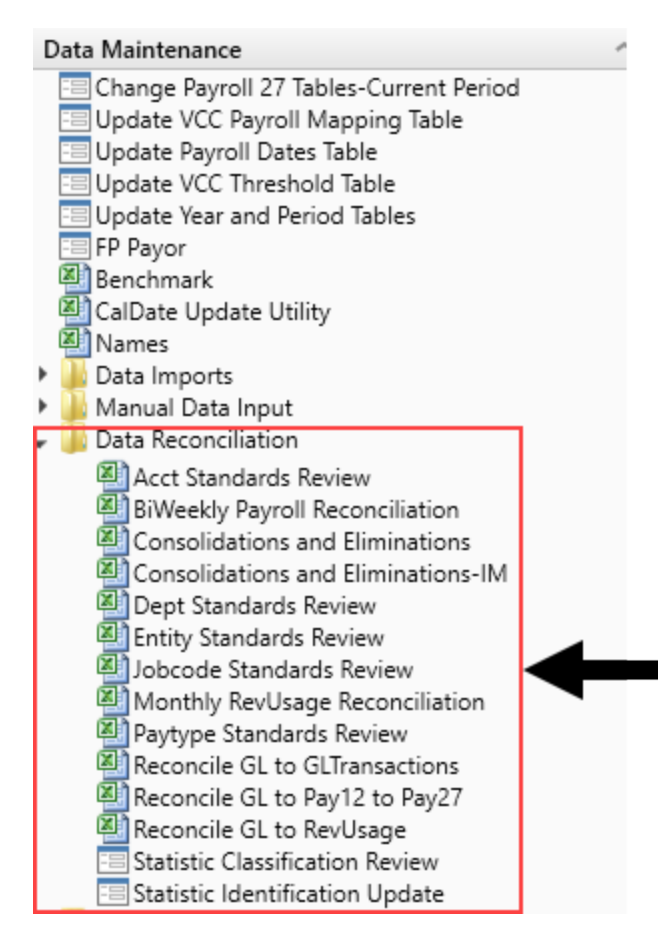

2. In the **Refresh Variables** dialog, you can optionally filter the data in the report by KHA Standard Class and/or State by clicking **Choose Value**, select the values to filter by, and click **OK**.

NOTE: To view all of the items (accounts, departments, etc.) in the report, click OK.

- 3. In the KHA Standard Classification column, do one of the following.
  - a. To use the Machine Learning classification as determined by the system, copy the classification from the ML Classification column, and paste it into the KHA Standard Classification column.

**NOTE:** At this time, the ML Classification is only used if your organization has a cloud-based system. If your system is located on premise, the column will be blank.

- b. To select a different classification, double-click the folder next to the KHA Standard Classification column, select a classification, and click OK.
- 4. In the Entity Standards Review report, do the following:
  - a. In the Medicare Provider Number column, type the MPN number, as needed.
- b. In the Active column, identify which entity is active by doing one of the following:
  - i. In the Medicare Provider Number column, type the MPN number, as needed.
  - ii. In the Active column, identify which entity is active by doing one of the following:
    - To activate the code, click **TRUE**.
    - To deactivate the code, click FALSE.
- 5. After making your changes, in the Main ribbon tab, click Save.

The information you enter saves back to the corresponding dimension table. For example, after mapping your accounts, the system saves your changes to the ACCT dimension table.

## Reviewing codes for standards compliance

The Standard Data Assessment dashboard provides several benefits:

- Helps improve the quality of your data
- Ensures that you use standard Kaufman Hall codes to keep you compliant with Kaufman Hall standards
- Helps save time in preparing for monthly reporting and annual budgeting

**NOTE:** The dashboard includes the KHAStandardClass column in the ACCT, DEPT, ENTITY, JOBCODE, and PAYTYPE dimensions to help standardize reporting across the organization. Currently, the column populates with a default value of NotMapped. These columns will be populated at a later date, but until then they will be out of compliance.

To work with the Standard Data Assessment dashboard:

- To refresh the data in the dashboard, click **Refresh**.
- To include the net income in the fund balance, click the toggle to Yes; otherwise, click the toggle to No.
- From the View drop-down, select to view all of the entities or just warnings and failures.

To navigate to the Standard Data Assessment dashboard, in the Data Maintenance section of the Mgmt Admin task pane, double-click Standard Data Assessment.

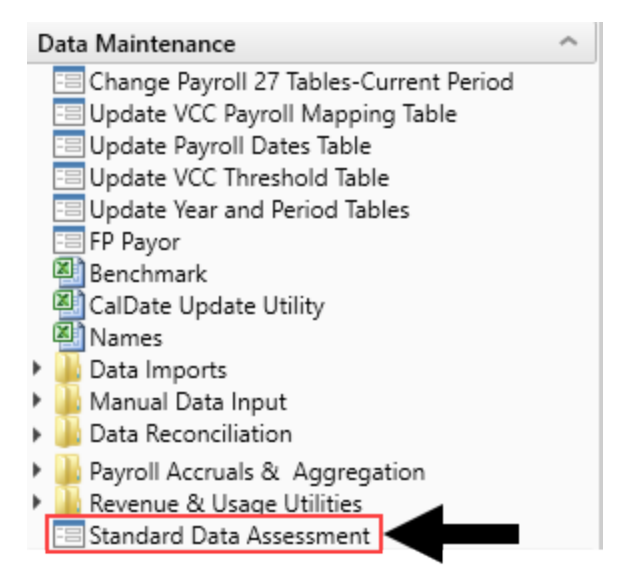

Icon definitions

Balanced BS Actual and Budget

Shows if the balance sheet is in balance for both the actuals and budget. The icons in these columns represent the following:

Balance sheet does not balance. Run a Balance Sheet report, and review it for accuracy. Update the data using the Load GL 12 Months import, and then review the data for accuracy.

Balance sheet balances correctly. No action is required.

#### Standard FSDetail

Shows if the values from the FSDetail column (located in the ACCT dimension table) comply with the standard values established by Kaufman Hall. The icons in this column represent the following:

The codes do not comply with the standard Kaufman Hall values. To view the accounts with FSDetail codes that do not comply, click <sup>3</sup>, and update the ACCT dimension table with the standard Kaufman Hall codes.

✓ The codes comply with the standard Kaufman Hall values. No action is required.

#### Standard FSSummary

Shows if the values from the FSSummary column (located in the ACCT dimension table) comply with the standard values established by Kaufman Hall. The icons in this column represent the following:

The codes do not comply with the standard Kaufman Hall values. To view the accounts with FSSummary codes that do not comply, click 3, and update the ACCT dimension table with the standard Kaufman Hall codes. ✓ The codes comply with the standard Kaufman Hall values. No action is required.

#### **KHA Standard Class**

Shows if the values from the KHA Standard Class column (located in the ENTITY, DEPT, ACCT, JOBCODE, and PAYTYPE dimension tables) are mapped.

The value of Not Mapped exits for any record in the ENTITY, DEPT, ACCT, JOBCODE, and PAYTYPE dimension tables. To view the records that are not mapped, click <sup>20</sup>, and map the record in the dimension table with the standard Kaufman Hall code.

✓ All records have been mapped. No action is required.

#### Actual GL

Shows if the actual GL data has been loaded for the entity. The icons in this column represent the following:

A zero YTD value exists for the entity. If incorrect, update the data using the Load GL 12 Months import, and review the data for accuracy. If you purposely did not import GL data, no action is required.

✓ GL data has been loaded for the entity. No action is required.

## Budget GL

Shows if the budget GL data has been loaded for the entity. The icons in this column represent the following:

A zero YTD value exists for the entity. If incorrect, review the budget GL data for accuracy. If correct, no action is required.

✓ GL data has been loaded for the entity. No action is required.

#### Actual Bal Sheet

Shows if the actual balance sheet data has been loaded for the entity.

**TIP:** If you currently do not import your balance sheet data into Axiom Management Reporting, we recommend you do so to provide better information to use in the system. For help on loading this data, contact Kaufman Hall Support.

The icons in this column represent the following:

A zero value exists in the current month for the entity. If incorrect, import your actual GL and check it for accuracy. If correct, no action is required.

Actual balance sheet data has been loaded for the entity. No action is required.

Budget Bal Sheet

Shows if the budget balance sheet data has been loaded for the entity.

**TIP:** If you do not budget your balance sheet data in Axiom Budgeting, we recommend that you implement a budget for your balance sheet during the next budget cycle. This will provide better information to use in Axiom Budgeting and Performance Reporting going forward.

The icons in this column represent the following:

A zero budget value exists in the current month for the entity. If incorrect, review your budgeted balance sheet for accuracy. If correct, no action is required.

Budget balance sheet data has been loaded for the entity. No action is required.

#### Actual Rev/Usasge

Shows if the actual Revenue Usage data has been loaded for the entity.

**NOTE:** Revenue Usage data is only loaded if patient revenue exists in the GL. If you do not currently load Revenue Usage data, we recommend that you do so to take full advantage of Axiom Management Reporting. For help on loading this data, contact Kaufman Hall Support.

The icons in this column represent the following:

A zero value exists for the entity for the current month. If incorrect, load the data using the Load RevUsage import, and review the data for accuracy. If correct, no action is required.

Revenue Usage data has been loaded for the entity. No action is required.

#### Cur Month Volatility

Shows if the total expense in the current period compared to the percentage change from the mean is more or less than ten percent. The icons in this column represent the following:

A The percentage change of expenses in the current period compared to the mean is greater than ten percent. If correct, no further action is required. If not correct, update the data using the Load GL12 Months import, and review the data for accuracy.

✓ The percentage change is less than ten percent. No action is required.

#### **Financial Current**

Shows if the financial data has been loaded for the most recent closed period in your ACTYYYY table. Kaufman Hall defines the most recent closed period as the month and year 60 days prior to today's date. The icons in this column represent the following: The data loaded is older than 60 days from today. Update the data for the most recently closed period using the Load GL 12 Months import, and then review the data for accuracy.

✓ The data has been loaded for the entity. No action is required.

## Payroll Current

Shows if the payroll data has been loaded for the most recent closed period in your Pay\_12\_YYYY table. Kaufman Hall defines the most recent closed period as the month and year 60 days prior to today's date.

**TIP:** If you do not process the BiWeekly to Monthly utility, we recommend that you include this step monthly going forward to take full advantage of Axiom Management Reporting. For help on processing this data, contact Kaufman Hall Support.

The icons in this column represent the following:

The data loaded is older than 60 days from today. Update the data for the most recently closed period using the Load Biweekly Payroll import and processing the BiWeekly to Monthly utility to accrue the biweekly payroll data to the monthly payroll tables.

✓ The data has been loaded for the entity. No action is required.

## Assigning KHAStandardClass by department and account

The Statistic Identification Update utility allows you to map ACCT.KHAStandardClass values by account/department or department/account combinations. You can use this utility to filter the list of accounts or departments in several different ways so that you can narrow the list down to only those accounts/departments that you need to classify.

After you filter the accounts/departments, the utility then displays the list and populates the column values based on the ACCT.KHAStandardClass column in the ACCT dimension. The system displays unmapped items as NotMapped.

**IMPORTANT:** For updated or new accounts/departments, you will need to reclassify them.

To assign KHAStandardClass by department and account:

1. Update ACCT.KHAStandardClass using the Acct Standard Review utility. For instructions, see Mapping KHA Standard Class codes.

**NOTE:** Depending upon the volume of data that is loaded, the performance may be slow.

2. In the Mgmt Admin task pane, in Data Maintenance > Data Reconciliation, double-click Statistic Identification Update.

## **NOTE:** The utility opens in a separate web browser.

| Data Maintenance                                                                                                    |
|----------------------------------------------------------------------------------------------------|
| <ul> <li>Change Payroll 27 Tables-Current Period</li> <li>Update VCC Payroll Mapping Table</li> <li>Update Payroll Dates Table</li> </ul> |
| 🔚 Update VCC Threshold Table                                                                                                    |
| 😑 Update Year and Period Tables                                                                                                    |
| E FP Payor                                                                                                    |
| Benchmark                                                                                                    |
| CalDate Update Utility                                                                                                    |
| A Names                                                                                                    |
| Data Imports                                                                                                    |
| Manual Data Input                                                                                                    |
| <ul> <li>Jata Reconciliation</li> </ul>                                                                                                   |
| Acct Standards Review                                                                                                    |
| BiWeekly Payroll Reconciliation                                                                                                    |
| Consolidations and Eliminations                                                                                                    |
| Consolidations and Eliminations-IM                                                                                                    |
| Dept Standards Review                                                                                                    |
| Entity Standards Review                                                                                                    |
| Jobcode Standards Keview                                                                                                    |
| Monthly RevUsage Reconciliation                                                                                                    |
| Paytype Standards Review                                                                                                    |
| Reconcile GL to GLiransactions                                                                                                    |
| Reconcile GL to Pay 12 to Pay 27                                                                                                    |
| Reconcile GL to Revusage                                                                                                    |
| Statistic Classification Review                                                                                                    |
|                                                                                                    |

3. From the Filters panel, configure any of the following criteria, and click Apply:

| Option                          | Description                                                                                                    |
|---------------------------------|----------------------------------------------------------------------------------------------------|
| Filter by ACCT.Type             | Select to review KeyStat and/or Statistic accounts, and click OK.                                                                                                    |
| Entity Filter                   | To refine the results even further, you can create or select an advanced Entity filter to select accounts using other grouping columns. For instructions, see Using the Advanced Filter Wizard. |
| Select Entity                   | Select one or more entities, and click <b>OK</b> .                                                                                                    |
| Select Dept.RptMap<br>(ACT20XX) | Select one or more departments, and click <b>OK</b> .<br><b>NOTE:</b> The system refers to the system period to determine the ACT table in which to display the list of departments.            |
| Standard Sort Order             | Select to sort the list by account and department (default) or department and account.                                                                                                    |

| Option                    | Description                                                     |
|---------------------------|-----------------------------------------------------------------|
| Select Additional Display | Select an additional grouping column from the ACCT dimension.   |
| Column(s)                 | <b>NOTE:</b> Only string data type columns display in the list. |

4. Above the table, configure the following options, as needed:

| Option                         | Description                                                                                                    |
|--------------------------------|----------------------------------------------------------------------------------------------------|
| Show YTD Value?                | To view the YTD values for each account/department combination, click the toggle to Yes.                                                                                                    |
| Show<br>ACCT.KHAStandardClass? | To view the ACCT.KHAStandardClass defined in the ACCT dimension, click the toggle to Yes.                                                                                                    |
| Unlock All Records?            | To unlock all the records for editing, click the toggle to Yes. If the<br>list is long and you unlock all the records, you can edit the values<br>in spreadsheet mode by clicking Edit in Spreadsheet in the<br>upper-right corner of the page. Any changes you make in<br>spreadsheet mode will automatically update the values in the list<br>after you save. |
|                                | <b>NOTE:</b> You may encounter performance issues if you unlock all records.                                                                                                    |

5. If not using the Unlock All Records option, to edit individual item, click the lock icon next to the **Department** or **Account** column (depending on how you selected to display the list).

**TIP:** The lock/unlock functionality simply provides a way for the system to update only those items that have changed. This helps maintain better system performance while working with the utility.

| Performa   | ance Reporting    |               |                       |         |            |           |          |         | 🔝 🕫 🗘                             | J          | AXIOM      |
|------------|-------------------|---------------|-----------------------|---------|------------|-----------|----------|---------|-----------------------------------|------------|------------|
| ≡ ₹        | <u>م</u>          |               |                       |         |            |           |          |         |                                   |            | ☆?         |
| Statist    | ic Classificatio  | n - Dept Acct | Assignments           |         |            |           |          |         |                                   | Edit in Sp | eadsheet 🚍 |
| Show YTD \ | /alue?            | No            |                       |         |            |           |          |         |                                   |            | Save 🖺     |
| Show ACCT  | KHAStandardClass? | No            |                       |         |            |           |          |         |                                   |            |            |
| Unlock All | Records?          | No            |                       |         |            |           |          |         |                                   |            |            |
|            |                   |               | Statistic             | Patient |            | KeyStat / | Direct / |         | DEPT/ACCT                         | Conversion |            |
| 8          | Department        | Account       | Туре                  | Туре    | Function   | Statistic | Indirect | Payor   | KHAStandardClass                  | Factor     | <b>A</b>   |
|            | 19100             | 100           | Amission CMI Adjusted | Newborn | Hospice    | KeyStat   | Direct   | Managed | AdmitCMIAdj_NB_Hospice_Key_Dir_Ma | nag 1.00   | <b>A</b>   |
|            | 26230             | 100           | Admission Obervation  | Adult   | Homehealth | KeyStat   | Direct   | Managed | AdmitObs_Adult_HH_Key_Dir_Managed | 1.00       | A          |
|            | 26310             | 100           |                       |         |            | KeyStat   |          |         | NotMapped                         | 1.00       |            |

- 6. Select values in the following columns:
  - Statistic Type
  - Patient Type
  - Function

- Direct/Indirect
- DEPT/ACCT KHAStandardClass
- Conversion Factor

**NOTE:** The exclamation point icon in the last column indicates there is a difference between the default KHAStandardClass code and the assignment selected using this utility.

7. After making your edits, click Save.

After the account/departments are mapped, you can use the Statistic Classification Review report to tie out YTD values by entity based on KHAStandardClass classification.

## Deleting department/account classification assignments

Deleting a department/account does not delete it form the ACCT table. This action simply allows you to "reset" the record by removing it from the classification identification table. After you delete an item, the record will return with the original defaults assigned in ACCT.KHAStandardClass.

To delete department/account classification assignments:

- 1. Open the Statistic Identification Update utility.
- 2. Click the delete check box next to the lock/unlock column.

| Per | form   | ance Reporting     |         |        |                       |         |            |           |          |         | 🗰 🕫 🗘                              | J           | AXIOM      |
|-----|--------|--------------------|---------|--------|-----------------------|---------|------------|-----------|----------|---------|------------------------------------|-------------|------------|
| ≡   | T      | <u>م</u> م         |         |        |                       |         |            |           |          |         |                                    |             | ☆?         |
| St  | atis   | tic Classificatio  | n - Dep | t Acct | Assignments           |         |            |           |          |         |                                    | Edit in Spr | eadsheet 🚍 |
| Sho | w YTD  | Value?             |         | No     |                       |         |            |           |          |         |                                    |             | Save 🖺     |
| She | w ACC  | CKHAStandardClass? |         | No     |                       |         |            |           |          |         |                                    |             |            |
| Un  | ck All | Records?           |         | No     |                       |         |            |           |          |         |                                    |             |            |
|     | /      |                    |         |        | Statistic             | Patient |            | KeyStat / | Direct / |         | DEPT/ACCT                          | Conversion  |            |
| Ê   |        | Department         | Account |        | Туре                  | Туре    | Function   | Statistic | Indirect | Payor   | KHAStandardClass                   | Factor      | <b>A</b>   |
|     | •      | 19100              | 100     |        | Amission CMI Adjusted | Newborn | Hospice    | KeyStat   | Direct   | Managed | AdmitCMIAdj_NB_Hospice_Key_Dir_Man | ag 1.00     | <b>A</b>   |
|     | •      | 26230              | 100     |        | Admission Obervation  | Adult   | Homehealth | KeyStat   | Direct   | Managed | AdmitObs_Adult_HH_Key_Dir_Managed  | 1.00        | A          |
|     |        | 26310              | 100     |        |                       |         |            | KeyStat   |          |         | NotMapped                          | 1.00        |            |

3. Click Save.

# Review YTD statistics by KHAStandardClass classification

After you complete the classification process, you can use the Statistic Classification Review report to review statistics to ensure the correct YTD values tie out from the department summed up to the entity level.

To Review YTD statistics by KHAStandardClass classification:

1. In the Mgmt Admin task pane, in Data Maintenance > Data Reconciliation, double-click Statistic Classification Review.

**NOTE:** The report opens in a separate web browser.

#### Data Maintenance

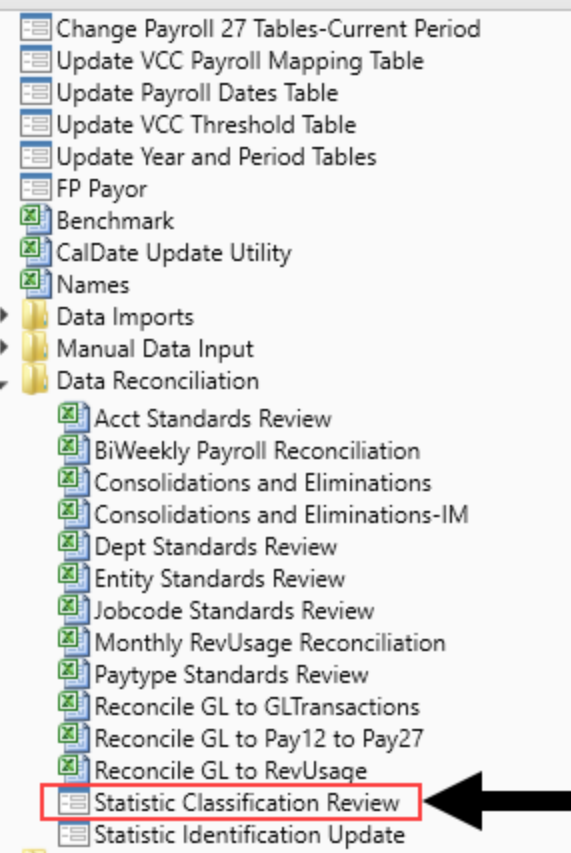

2. From the Filters panel, configure any of the following criteria, and click Apply:

| Option                  | Description                                                                                                    |
|-------------------------|----------------------------------------------------------------------------------------------------|
| Entity Filter           | To refine the results even further, you can create or select an advanced Entity filter to select accounts using other grouping columns. For instructions, see Using the Advanced Filter Wizard. |
| Entity Selection        | Select one or more entities, and click OK.                                                                                                    |
| Limit by Entity.Summary | Select to limit the list to only specified entities, and click OK.                                                                                                    |

3. Review the YTD statistics in the report to determine that they are correctly summing and rolling up from the department to the entity level. If needed, return to the Statistic Identification Update utility to make the appropriate adjustments. You can then return to this report, where the changes are automatically refreshed.

# Performance Reporting

#### Statistic Classification Review

| ENTITY                                 | 1000                          |
|----------------------------------------|-------------------------------|
| Description                            | Baylor University Medical Ctr |
| Admissions - Adult                     | 7,547                         |
| Admissions - by Payor                  | 15,339                        |
| Patient Days - Adult                   | 108,981                       |
| Patient Days - CMI Adjusted            | 3,648                         |
| Patient Days - by Payor                | 1,400                         |
| Patient Days - CMI Adjusted - By Payor | 43,958                        |
| Observation Days                       | 427                           |
| Observation - By Payor                 | 542                           |
| Discharges                             | 1,500                         |
| Discharges - CMI Adjusted              | 240,055                       |
| Discharges - by Payor                  | 258,124                       |
| Discharges - CMI Adjusted - By Payor   | 151,987                       |
| Deliveries                             | 79,097                        |
| Deliveries - By Payor                  | 13,383                        |
| Newborn Days                           | 8,266                         |
| ED Visits                              | 5,741                         |
| OR Minutes                             | 36,505                        |
| OR Cases                               | 71,430                        |
| Visits                                 | 86,112                        |
| Visits - by Payor                      | 101,966                       |

# File Processing

Using file processing, you can automatically refresh a file and then perform various actions on it. The file can be processed "as is," or you can leverage multipass processing to cycle through each element of a dimension or grouping, with an appropriate data filter automatically applied to each pass.

File processing can be used to perform the following actions:

- Save snapshot of file: Create a snapshot copy of a spreadsheet-based file, and then save and/or email it.
- Save snapshot of form: Create a snapshot copy of a form-enabled file, and then save and/or email it.
- Print: Print the current file, using one or more print views.
- Export to delimited text file: Export data in the current file to a delimited text file, and then save and/or email it.
- Save data: Perform a save-to-database from the current file.
- Alerts: Process alert conditions defined in the file.
- File collect: Combine multiple spreadsheet files into a single file, and then save and/or email it.
- Batch: Perform file processing on multiple files in a batch process, including the ability to override certain file processing settings for the file.

Although all of these activities are performed using the file processing feature, the setup and requirements differ for each processing type. In all cases, the file that you want to process must have a File Processing Control Sheet (Control\_FileProcessing) with a selected processing type. Some processing types then require additional file processing settings (such as snapshot and export), while other types require an additional control sheet where the settings specific to that operation are defined (such as file collect and batch).

One common use for file processing is report distribution, to automatically deliver report files out to multiple recipients. This frequently involves using several different features of file processing, for example:

- Multiple reports configured for snapshot file processing, and using multipass processing. For example, an income statement processed by department, region, or VP, and creating a separate snapshot file for each element.
- A report configured for file collect, to collect all of the snapshots into targeted report packages, including adding things like cover sheets and other supporting information. These packages could be saved to designated file locations and/or emailed to the appropriate recipients.
- A report configured for batch processing to run everything at once. For example, the batch would contain an entry for each report configured for snapshot processing, and then finish with the file collect report.

File processing is set up on a per file basis. File processing can be set up on any Axiom file, but the primary use case is in reports.

Once the file has been configured to use file processing, you can process it by using File Output > File Processing. From this menu, you can choose to Process File or Process File Multipass. File processing can also be performed via Scheduler, and from a task pane.

# Enabling file processing for an Axiom file

In order to use file processing on an Axiom file, the file must have a File Processing Control Sheet. Once the control sheet has been added, you can complete the file processing settings by using the File Processing task pane.

To enable file processing for an Axiom file:

1. Open the file for which you want to enable file processing. File processing can be set up for report files, templates/plan files, and driver files.

**IMPORTANT:** Before enabling file processing for a plan file, make sure that the plan file design can accommodate ongoing data refreshes. When file processing is initiated, a full refresh occurs, including all enabled Axiom queries in the file. For more information, see Considerations for using file processing in plan files.

2. On the Axiom tab, in the File Output group, click File Processing > Enable file processing in this workbook.

**NOTE:** In systems with installed products, this feature may be located on the **Main** tab (either directly on the tab, or on the **Publish** menu).

The **File Processing** pane opens, and a sheet named **Control\_FileProcessing** is added to the file. You can now set up file processing using either the task pane or the control sheet. For more information on configuring each type of file processing, see the detailed topics in this section.

#### Setting up file processing: Snapshot

Using file processing, you can set up an Axiom file to take a snapshot copy according to defined settings, and then save that copy to a file location and/or email it. "Snapshot" is a process that converts an Axiom file to a regular Microsoft Excel spreadsheet, so that it can be accessed outside of Axiom Budgeting and Performance Reporting.

Taking snapshot copies via file processing has the following advantages over using the regular snapshot features (Snapshot File and E-Mail Workbook):

- If you have a standard set of snapshot and delivery options that you use with a file, these options are saved in the file processing settings so that you do not need to select them each time you take a snapshot of the file.
- Using the multipass features of file processing, you can process a file multiple times for different dimensions, saving or emailing the snapshot copy after each pass.

**NOTE:** File processing always performs a refresh of the file, in addition to taking the snapshot copy. If you want to take a snapshot copy of the file without performing a refresh first, you must use one of the regular snapshot features.

**TIP:** You can use snapshot file processing in conjunction with batch reporting and file collect. For example, you can automatically process multiple files, save snapshot copies of the various results, and then collect those copies into "report packages" to be emailed to recipients or saved to a designated file location.

Snapshot file processing is intended for spreadsheet Axiom files. If you have a form-enabled file where you want to process the form to create snapshot PDF copies, use the separate option Save Snapshot of Form.

To set up file processing to take and deliver snapshot copies:

 Open the file where you want to set up file processing, and enable it as follows: On the Axiom tab, in the File Output group, click File Processing > Add File Processing control sheet to active workbook.

**NOTE:** In systems with installed products, this feature may be located on the **Main** tab (either directly on the tab, or on the **Publish** menu).

The File Processing pane opens, and a sheet named Control\_FileProcessing is added to the file.

- 2. In the File Processing pane, for Processing Type, select Save Snapshot of File.
- 3. In the **Sheets to Process** box, enter the name(s) of the sheet(s) to process. You can include any sheet except control sheets and hidden sheets. Control sheets and hidden sheets are not included in snapshot copies.

You can click the **Select worksheets** button 🔯 to select sheet names from a list, or you can type the sheet names. Separate multiple sheet names with semicolons.

The sheets to process will be included in the snapshot copy when the file is processed. This setting does not determine which sheets will be refreshed before the snapshot is taken; the refresh always applies to all sheets in the file when using file processing.

| Item                  | Description                                                                                                    |
|-----------------------|----------------------------------------------------------------------------------------------------|
| File Type             | Select one of the following to determine the file type for the snapshot:<br>XLSX (default), XLSM, XLS, or PDF.                                                                                                    |
|                       | <b>NOTE:</b> If you select XLS, and the spreadsheet contains features that are not supported by the XLS format, the compatibility warning is not displayed during file processing. You may want to test saving the file to XLS to ensure that the end result will be as expected. |
| Formula<br>Conversion | Select one of the following to determine how formulas are handled in the snapshot:                                                                                                    |
|                       | Convert All Formulas (default): All formulas are converted to values.                                                                                                    |
|                       | <ul> <li>Retain Excel Native Formulas: Axiom formulas are converted to<br/>values, but Excel formulas are left as is. Note that if an Excel formula<br/>references a sheet that is not included in the snapshot, that formula<br/>will be converted to a value.</li> </ul>        |
|                       | <b>NOTE:</b> If the file contains a pivot table, this option must be selected in order for the pivot table to work in the snapshot copy.                                                                                                    |
|                       | This option does not apply if PDF is the selected file type.                                                                                                    |

4. In the Snapshot Settings section, complete the following settings for the snapshot:

| ltem       | Description                                                                                                    |
|------------|----------------------------------------------------------------------------------------------------|
| Sheet Name | Specify how the sheets to process should be named in the snapshot. You can do one of the following:                                                                                                    |
|            | You can use file processing variables to generate dynamic sheet names.                                                                                                    |
|            | <ul> <li>You can type a "hard-coded" sheet name.</li> </ul>                                                                                                    |
|            | The sheet name setting cannot be left blank. By default the sheet name uses file processing variables, and is set to [Current_Value]_ [Current_SheetName]. If you do not plan to use multipass processing on the file, you should change this to just [Current_SheetName], which means that all sheets in the snapshot will use their current sheet names. |
|            | The sheet name setting takes a single entry that applies to all sheets being processed. Therefore the option to use a "hard-coded" sheet name only applies when processing a single sheet. If you are processing multiple sheets, this setting must use file processing variables.                                                                         |
|            | If you want to use a file processing variable, you can type the variable or you can click the pencil icon 🥒 to open a text editor. From the <b>Insert Variable</b> list, select the variable that you want to use.                                                                                                    |
|            | For more information, see Defining sheet names for file processing.                                                                                                    |

5. In the **Output File Settings** section, complete the following settings to determine the delivery of the output file (or files):

| Item      | Description                                                                                                    |
|-----------|----------------------------------------------------------------------------------------------------|
| Output To | Select one of the following:                                                                                                    |
|           | <ul> <li>Local File System (default): The output location is outside of Axiom, to<br/>either your local computer or a network share. The specific path is<br/>detailed in the Output Folder setting. Access to output files is not<br/>controlled by Axiom Budgeting and Performance Reporting.</li> </ul> |
|           | • Axiom Repository: The output location is the Axiom file system, within the Reports Library. The specific path is detailed in the Output Folder setting. Access to output files is controlled by security access to the designated folder within Axiom.                                                   |

| Item                | Description                                                                                                    |
|---------------------|----------------------------------------------------------------------------------------------------|
| Output file<br>name | Specify how the output file (or files) should be named. You can do one of the following:                                                                                                    |
|                     | <ul> <li>You can use file processing variables to generate dynamic file names.</li> <li>You can type a "hard-coded" file name.</li> </ul>                                                                                                    |
|                     | The file name setting cannot be left blank. By default the file name uses file processing variables, and is set to [Current_Value]_Report. You can change "_Report" to something more specific to the file contents (or omit it to use only the current value). If you do not plan to use multipass processing on the file, then you can delete the current value variable and just type the desired file name.                                                                                                    |
|                     | If you want to use a file processing variable, you can type the variable or you can click the pencil icon 🖋 to open a text editor. From the <b>Insert Variable</b> list, select the variable that you want to use.                                                                                                    |
|                     | For more information, see Defining the file name for file processing.                                                                                                    |
| Output folder       | Specify the folder location for the output file (or files). You can type a folder<br>path, or you can click the folder icon to browse to the folder location. The<br>browse dialog will display either your local file system or the Axiom file<br>system, depending on what you selected for <b>Output To</b> . This setting does<br>not apply if you are <i>only</i> emailing files.                                                                                                    |
|                     | For more information, see Defining the output folder for file processing.                                                                                                    |
| File Generation     | This option only applies when using multipass processing. Select one of the following:                                                                                                    |
|                     | <ul> <li>Create a Single Output File (default): The results of each pass are collected into a single output file. For example, if you specified 1 sheet to process, and the multipass settings result in 10 passes, then one output file is created, containing 10 sheets (one sheet for each pass).</li> <li>Create an Output File for Each Pass: The results of each pass are saved as individual output files. For example, if the multipass settings result in 10 passes, then 10 output files are created (one file for each pass).</li> </ul> |
|                     | For snapshot, standard (non-multipass) processing always produces a single output file.                                                                                                    |

| Item                      | Description                                                                                                    |
|---------------------------|----------------------------------------------------------------------------------------------------|
| Save or Email<br>Files    | Select a delivery option for the output file (or files):                                                                                                    |
|                           | <ul> <li>Save Files: The output files are saved to the specified output folder.</li> <li>Email Files: The output files are emailed to the specified recipients. The output files are not saved anywhere on the file system.</li> <li>Save and Email Files: The output files are both saved and emailed.</li> </ul> |
|                           | If you select an option that includes emailing, then the <b>Email Settings</b> section displays in the <b>File Processing</b> pane.                                                                                                    |
| Purge Setting             | This option only applies when the file output is being saved to the Axiom Repository.                                                                                                    |
|                           | If you want the file output to be automatically deleted after a specified period of time, then click the pencil icon 🥒 to open the <b>Choose Date</b> dialog.                                                                                                    |
|                           | <ul> <li>Static purge date: Select a specific date, after which the output will be<br/>deleted.</li> </ul>                                                                                                    |
|                           | <ul> <li>Relative purge date: Specify a number of days to keep the output after<br/>it has been generated. The output will be deleted after the specified<br/>number of days have passed.</li> </ul>                                                                                                    |
|                           | For more information, see Automatically deleting file output generated by file processing.                                                                                                    |
| Remote Data<br>Connection | This option only applies when the file output is being saved to your local file system, and only for Cloud Service systems that are using remote data connections.                                                                                                    |
|                           | Select the name of the remote data connection to use for the file processing operation. The designated remote data connection will be used to access the local file system and save output file(s) to the designated location.                                                                                     |
|                           | A remote data connection is required to save files locally from a cloud system. For more information, see the section on remote data connections in the <i>Scheduler Guide</i> .                                                                                                    |

**Microsoft Sharepoint support:** You can specify a Sharepoint URL for the folder location, to save the output files to a Sharepoint portal. This feature is only available when running file processing locally via the Excel Client, and when the processing type is snapshot. The user executing the processing must have the appropriate permissions to the target folder in Sharepoint. Note that if the specified folder does not already exist in Sharepoint, this will not be detected by Axiom Budgeting and Performance Reporting during the file processing, but a Microsoft error will report the location as not found. **Opening the file after processing:** If desired, you can opt to automatically open the output file within Axiom Budgeting and Performance Reporting after the processing is complete. This option is only available if the result of the processing is a single file. If you want to use this option, it must be manually configured on the Control Sheet. In the **File Settings** section, set **Open Output File after Processing** to **On**. For more information, see File Processing Control Sheet.

6. If you chose to email the output file (or files), complete the Email Settings:

| ltem         | Description                                                                                                    |
|--------------|----------------------------------------------------------------------------------------------------|
| To           | Enter the email addresses to receive the output file via email. Separate multiple addresses with a semicolon.                                                                                                    |
|              | If the file will be processed using multipass processing, to multiple output<br>files, then you should use formulas to dynamically generate the<br>appropriate email recipients for each pass (otherwise each pass will be sent<br>to the same recipients). See Using dynamic email addresses with file<br>processing.                                                                                                    |
| From         | Select one of the following to specify the From address:                                                                                                    |
|              | <ul> <li>System User: The From address is the default From address specified<br/>for Axiom Budgeting and Performance Reporting in the system<br/>configuration settings.</li> </ul>                                                                                                    |
|              | <ul> <li>Current User: The From address is the email address for the user who<br/>performs the file processing, as defined in Security.</li> </ul>                                                                                                    |
| Subject Line | Enter a subject line for the email.                                                                                                    |
|              | NOTE: If you want to use bracketed text in the subject line, you must<br>escape this text with an additional set of brackets, so that Axiom<br>Budgeting and Performance Reporting does not try to evaluate the<br>bracketed text as a file processing variable. For example, if you want the<br>text "[Axiom Message]" in the subject line of the email, you must enter<br>[[Axiom Message]] in the Subject Line field. The extra set of brackets is<br>removed when the email is generated.                                                                       |
| Body Text    | Enter body text for the email.                                                                                                    |
|              | NOTE: If you want to use bracketed text in the body text, you must escape<br>this text with an additional set of brackets, so that Axiom Budgeting and<br>Performance Reporting does not try to evaluate the bracketed text as a file<br>processing variable. For example, if you want the text "[Sent from Axiom<br>Budgeting and Performance Reporting]" in the body text of the email, you<br>must enter [[Sent from Axiom Budgeting and Performance<br>Reporting]] in the Body Text field. The extra set of brackets is removed<br>when the email is generated. |

For more information, see How email is delivered for file processing.

7. Optional. If you want to use multipass processing on the file, then complete the **MultiPass Settings**.

For **Source Column**, click the column icon 🔝 to select the source column for multipass processing. For example, if you select DEPT.VP as the source column, then the file will be processed once for each VP, and the data in the file will be automatically filtered to show only the data for that VP.

To confirm that the file will be processed using your desired list of items, click **Preview Multipass List**. A dialog opens, displaying the total number of items to process, as well as the list of individual items.

For more information on multipass processing, and for details on advanced settings, see Configuring multipass settings for file processing.

8. When you are finished configuring the file processing settings, click **File Options > Save** to save the settings in the file.

## Results

Users can now use **File Output > File Processing** to process the file. The following actions will occur:

- When using **Process File**, the file will be refreshed "as is," the snapshot copy will be taken, and the snapshot copy will be saved and/or emailed according to the file processing settings.
- When using **Process File Multipass**, the file will be refreshed using a multipass filter to limit the data to the current multipass item (for example, for the current VP if processing by DEPT.VP). This process will occur for each unique multipass item being processed, with a different multipass filter being applied for each pass.

If the file generation is to multiple output files, then a snapshot copy is taken after each pass, and then saved and/or emailed according to the file processing settings.

If the file generation is to a single output file, then the results of each pass are collected into a single file. When all of the passes are complete, the snapshot copy is taken, and then saved and/or emailed according to the file processing settings.

Snapshot settings for deleting rows and columns and for workbook/worksheet protection are honored as normal.

#### Setting up file processing: Snapshot Forms

Using file processing, you can set up a form-enabled file to generate a PDF "snapshot" of the form, and then save that copy to a file location and / or email it. The "snapshot" process converts an Axiom form to a stand-alone PDF file, so that it can be accessed outside of Axiom Budgeting and Performance Reporting. When used with multipass processing, snapshot form provides a production reporting feature for Axiom forms, where the form can be processed multiple times over a specified dimension, saving and/or emailing the PDF generated for each pass.

When you use the snapshot form option, Axiom Budgeting and Performance Reporting processes the form-enabled source file and renders the web form, then generates a PDF copy of it. This PDF generation is the same process that occurs when using **Tools > Generate PDF** on an Axiom form in the Web Client. The Axiom form should be set up as needed for optimal PDF generation.

Special design considerations may apply to certain forms, especially if the target form contains Embedded Form components. For more information, see Design considerations for snapshot form processing.

**IMPORTANT:** Snapshot form processing can only be executed by Scheduler. It cannot be executed locally on the Desktop Client. You must create a Scheduler job, add a File Processing task, and configure that task to process the form-enabled file that has been configured for snapshot form processing.

To set up file processing to create and deliver snapshot PDF copies of an Axiom form:

 Open the file where you want to set up file processing, and enable it as follows: On the Axiom tab, in the File Output group, click File Processing > Add File Processing control sheet to active workbook.

**NOTE:** In systems with installed products, this feature may be located on the **Main** tab (either directly on the tab, or on the **Publish** menu).

The File Processing pane opens, and a sheet named Control\_FileProcessing is added to the file.

- 2. In the File Processing pane, for Processing Type, select Save Snapshot of Forms.
- 3. In the **Output File Settings** section, complete the following settings to determine the delivery of the output file (or files):

| Item      | Description                                                                                                    |
|-----------|----------------------------------------------------------------------------------------------------|
| Output To | Select one of the following:                                                                                                    |
|           | <ul> <li>Local File System (default): The output location is outside of Axiom, to<br/>either your local computer or a network share. The specific path is<br/>detailed in the Output Folder setting. Access to output files is not<br/>controlled by Axiom Budgeting and Performance Reporting.</li> </ul> |
|           | <ul> <li>Axiom Repository: The output location is the Axiom file system, within<br/>the Reports Library. The specific path is detailed in the Output Folder<br/>setting. Access to output files is controlled by security access to the<br/>designated folder within Axiom.</li> </ul>                     |

| ltem                | Description                                                                                                    |
|---------------------|----------------------------------------------------------------------------------------------------|
| Output file<br>name | Specify how the output file (or files) should be named. You can do one of the following:                                                                                                    |
|                     | <ul> <li>You can use file processing variables to generate dynamic file names.</li> <li>You can type a "hard-coded" file name.</li> </ul>                                                                                                    |
|                     | The file name setting cannot be left blank. By default the file name uses file processing variables, and is set to [Current_Value]_Report. You can change "_Report" to something more specific to the file contents (or omit it to use only the current value). If you do not plan to use multipass processing on the file, then you can delete the current value variable and just type the desired file name. |
|                     | If you want to use a file processing variable, you can type the variable or you can click the pencil icon 🖋 to open a text editor. From the <b>Insert Variable</b> list, select the variable that you want to use.                                                                                                    |
|                     | For more information, see Defining the file name for file processing.                                                                                                    |
| Output folder       | Specify the folder location for the output file (or files). You can type a folder<br>path, or you can click the folder icon to browse to the folder location. The<br>browse dialog will display either your local file system or the Axiom file<br>system, depending on what you selected for <b>Output To</b> . This setting does<br>not apply if you are <i>only</i> emailing files.                          |
|                     | For more information, see Defining the output folder for file processing.                                                                                                    |
| File Generation     | This option only applies when using multipass processing. Select one of the following:                                                                                                    |
|                     | • <b>Create a Single Output File</b> (default): The results of each pass are collected into a single output file. For example, if the multipass settings result in 10 passes, then one output file is created, containing the output of all 10 passes.                                                                                                    |
|                     | <ul> <li>Create an Output File for Each Pass: The results of each pass are<br/>saved as individual output files. For example, if the multipass settings<br/>result in 10 passes, then 10 output files are created (one file for each<br/>pass).</li> </ul>                                                                                                    |
|                     | For snapshot, standard (non-multipass) processing always produces a single output file.                                                                                                    |

| Item                      | Description                                                                                                    |
|---------------------------|----------------------------------------------------------------------------------------------------|
| Save or Email<br>Files    | <ul> <li>Select a delivery option for the output file (or files):</li> <li>Save Files: The output files are saved to the specified output folder.</li> <li>Email Files: The output files are emailed to the specified recipients. The output files are not saved anywhere on the file system.</li> <li>Save and Email Files: The output files are both saved and emailed.</li> <li>If you select an option that includes emailing, then the Email Settings section displays in the File Processing pane.</li> </ul>                                                                                                    |
| Purge Setting             | <ul> <li>This option only applies when the file output is being saved to the Axiom Repository.</li> <li>If you want the file output to be automatically deleted after a specified period of time, then click the pencil icon </li> <li>to open the Choose Date dialog.</li> <li>Static purge date: Select a specific date, after which the output will be deleted.</li> <li>Relative purge date: Specify a number of days to keep the output after it has been generated. The output will be deleted after the specified number of days have passed.</li> <li>For more information, see Automatically deleting file output generated by file processing.</li> </ul> |
| Remote Data<br>Connection | This option only applies when the file output is being saved to your local<br>file system, and only for Cloud Service systems that are using remote data<br>connections.<br>Select the name of the remote data connection to use for the file<br>processing operation. The designated remote data connection will be used<br>to access the local file system and save output file(s) to the designated<br>location.<br>A remote data connection is required to save files locally from a cloud<br>system. For more information, see the section on remote data<br>connections in the <i>Scheduler Guide</i> .                                                       |

4. If you chose to email the output file (or files), complete the Email Settings:

| Item         | Description                                                                                                    |
|--------------|----------------------------------------------------------------------------------------------------|
| To<br>Bcc    | Enter the email addresses to receive the output file via email. Separate multiple addresses with a semicolon.                                                                                                    |
|              | If the file will be processed using multipass processing, to multiple output<br>files, then you should use formulas to dynamically generate the<br>appropriate email recipients for each pass (otherwise each pass will be sent<br>to the same recipients). See Using dynamic email addresses with file<br>processing.                                                                                                    |
| From         | Select one of the following to specify the From address:                                                                                                    |
|              | <ul> <li>System User: The From address is the default From address specified<br/>for Axiom Budgeting and Performance Reporting in the system<br/>configuration settings.</li> </ul>                                                                                                    |
|              | • <b>Current User</b> : The From address is the email address for the user who performs the file processing, as defined in Security.                                                                                                    |
| Subject Line | Enter a subject line for the email.                                                                                                    |
|              | <b>NOTE:</b> If you want to use bracketed text in the subject line, you must<br>escape this text with an additional set of brackets, so that Axiom<br>Budgeting and Performance Reporting does not try to evaluate the<br>bracketed text as a file processing variable. For example, if you want the<br>text "[Axiom Message]" in the subject line of the email, you must enter<br>[[Axiom Message]] in the Subject Line field. The extra set of brackets is<br>removed when the email is generated.                                                                |
| Body Text    | Enter body text for the email.                                                                                                    |
|              | NOTE: If you want to use bracketed text in the body text, you must escape<br>this text with an additional set of brackets, so that Axiom Budgeting and<br>Performance Reporting does not try to evaluate the bracketed text as a file<br>processing variable. For example, if you want the text "[Sent from Axiom<br>Budgeting and Performance Reporting]" in the body text of the email, you<br>must enter [[Sent from Axiom Budgeting and Performance<br>Reporting]] in the Body Text field. The extra set of brackets is removed<br>when the email is generated. |

For more information, see How email is delivered for file processing.

5. If you want to use multipass processing on the file, then complete the MultiPass Settings.

For **Source Column**, click the column icon III to select the source column for multipass processing. For example, if you select DEPT.VP as the source column, then the file will be processed once for each VP, and the data in the file will be automatically filtered to show only the data for that VP. To confirm that the file will be processed using your desired list of items, click **Preview Multipass List**. A dialog opens, displaying the total number of items to process, as well as the list of individual items.

For more information on multipass processing, and for details on advanced settings, see Configuring multipass settings for file processing.

6. When you are finished configuring the file processing settings, click **File Options > Save** to save the settings in the file.

## Results

The file can now be scheduled for execution using Scheduler. As noted previously, snapshot form processing can only be executed via Scheduler, using a File Processing task.

| Axiom Scheduler - form_snaps                                                                                                    | hot                                                                                                    | ?           | ×    |
|----------------------------------------------------------------------------------------------------|----------------------------------------------------------------------------------------------------|-------------|------|
| Job Service                                                                                                    |                                                                                                    |             |      |
| New Open Save Close                                                                                                    | Run<br>Once Add Move Move Rem<br>Up Down Selec<br>Tasks Configure the task to<br>run a form that has<br>been set up for                                                                                                    |             |      |
| Scheduled Jobs                                                                                                    | Apshot snapshot form processing                                                                                                    |             |      |
| Variables<br>Scheduling Rules<br>Event Handlers<br>Notification<br>Tasks<br>File Processing<br>Results<br>Add File<br>Processing Task<br>to Scheduler job | <ul> <li>Task Details</li> <li>File to Process: form_snapshot_file_processing.xlsx Browse</li> <li>Process File Multipass</li> <li>Enable iterative calculation while processing</li> <li>Advanced Options</li> </ul> File Processing Settings Processing Type: Save Snapshot of Forms <ul> <li>Output File Settings</li> </ul> | Over        | ride |
|                                                                                                    | MultiPass Settings   MultiPass Data Settings  MultiPass Filter Settings  Previe  Batch Variables:                                                                                                    | w Multipass | List |
|                                                                                                    | This document does not specify any Batch Variables                                                                                                    |             |      |

Example Scheduler job configured to run snapshot form processing

When the Scheduler job is run, the following actions will occur, depending on whether **Process File Multipass** is enabled for the job:

• If Process File Multipass is not enabled, the file will be refreshed "as is," the PDF snapshot copy will be taken, and the PDF will be saved and/or emailed according to the file processing settings.

• If Process File Multipass is enabled, the file will be refreshed using a multipass filter to limit the data to the current multipass item (for example, for the current VP if processing by DEPT.VP). This process will occur for each unique multipass item being processed, with a different multipass filter being applied for each pass.

If the file generation is to multiple output files, then the PDF snapshot copy is taken after each pass, and then saved and/or emailed according to the file processing settings.

If the file generation is to a single output file, then the results of each pass are collected into a single PDF file. When all of the passes are complete, the PDF is saved and / or emailed according to the file processing settings.

#### Design considerations for snapshot form processing

When designing a form to be used with snapshot form processing, keep in mind the following design considerations.

## Executing Axiom queries

Axiom queries in the form document are executed according to the normal file processing requirements. If you are performing multipass processing and you want an Axiom query to be executed for each pass, that query must be active and must be enabled for **Refresh during document processing**. For more information on executing Axiom queries during file processing, see:

- Refreshing Axiom queries during file processing
- Dynamic settings for multipass processing

These Axiom query rules only apply to the target form being processed. If the target form uses Embedded Form components, the child forms displayed as embedded forms are refreshed as normal and are not considered to be part of the document processing. Any Axiom queries that would be run in the Axiom forms environment when the child form is first loaded will be run for each pass of file processing. For more information, see the *Embedded forms* section of this topic.

## PDF settings in the form

During snapshot form processing, the PDF form settings apply as normal to generate the PDF:

- The **Is PDF** property on the Form Control Sheet is set to **On** for each pass. This means that you can dynamically show or hide certain components in the form during the snapshot form processing.
- The **PDF Size** and **PDF Orientation** settings on the Form Control Sheet are honored when generating the PDF.

## Embedded forms

When executing file processing on a form, only the target form is manipulated by the file processing. If the target form contains an Embedded Form component to a display child form, the child form is "unaware" of the file processing and it is rendered and refreshed within the target form as normal. This means:

- The GetCurrentValue and IsRunningMultipass functions only resolve in the target (parent) form. These functions will not return any values in the child form.
- The multipass filter is only applied to the target (parent) form. The child form is not automatically filtered for each pass.
- As noted previously, Axiom queries in the child form are run as normal and do *not* depend on having Refresh during document processing enabled (since the child form is not aware of the document processing context).

If you want to filter the child form by the same dimension element for each pass, you can use shared variables to pass the value to the child form. For example, imagine that you are multipass processing by Dept.Region, and you want the child form to be filtered by the current region value as well. You can:

• In the parent form, use the GetCurrentValue function to return the multipass filter for the current pass. For example:

```
=GetCurrentValue("Filter")
```

When processing for the West region, the multipass filter would be Dept.Region='West'

• In the parent form, use the SetSharedVariable function to set a variable to the current filter value. For example:

```
=SetSharedVariable("FPFilter",GetCurrentValue("Filter"))
```

This sets the shared variable FPFilter to the current pass filter.

• In the child form, use the GetSharedVariable function to return the current filter value. For example:

```
=GetSharedVariable("FPFilter")
```

This will return the value of FPFilter filter as set in the parent form for the current pass.

• In the child form, set up Axiom queries to be filtered as needed based on the value of the FPFilter variable.

This is just an example of how to pass information about the current multipass value to the child form. The GetCurrentValue function has several options that you can use to return different values in the parent form and then use SetSharedVariable to pass those values to the child form.

Additionally, keep in mind that snapshot form processing does not provide support for sequentially processing multiple child forms within a parent form. If the target parent form uses a Menu component to change which child form displays in the Embedded Form component, only the initially visible child form will be included during snapshot form processing.

#### Setting up file processing: Export to file

Using file processing, you can export data from an Axiom file to a delimited text file, and then save that file to a file location and/or email it.

The following file formats / delimiters are supported for data export files:

- CSV: Comma-delimited text file
- TXT: Text file delimited by space, period, pipe, tab, semicolon, or colon

In order to use file processing to export data, two setup steps must occur:

- The file must be set up with export-to-file tags, to specify the data to be exported. For more information, see Placing data export tags in a sheet.
- The file must be enabled for file processing, and configured to export to a file. This process is discussed in this topic.

To set up file processing to export data to a file:

 Open the file where you want to set up file processing, and enable it as follows: On the Axiom tab, in the File Output group, click File Processing > Add File Processing control sheet to active workbook.

**NOTE:** In systems with installed products, this feature may be located on the **Main** tab (either directly on the tab, or on the **Publish** menu).

The File Processing pane opens, and a sheet named Control\_FileProcessing is added to the file.

- 2. In the File Processing pane, for Processing Type, select Export to Delimited Text File.
- 3. In the Sheets to Process box, enter the name(s) of the sheet(s) to process.

You can click the **Select worksheets** button 🔯 to select sheet names from a list, or you can type the sheet names. Separate multiple sheet names with semicolons.

The sheets to process are the sheets from which data will be exported. This setting does not determine which sheets will be refreshed before data is exported; the refresh always applies to all sheets in the file when using file processing.

Any sheet included here must be set up with export-to-file tags, or else no data will be exported from that sheet when the file is processed.

4. From the **Export File Type** list, select the type of file to create for the data export. You can select CSV (comma-delimited), or a variety of different TXT formats using different delimiters.

**NOTE:** If text in a cell contains the delimiter, that text will be qualified using double quotation marks in the export file.

5. By default, the export file will include a header row that uses the tags in the export-to-file control row. If you do not want a header row in the export file, then set **Include Column Headers** to **Off**.

6. In the **Output File Settings** section, complete the following settings to determine the delivery of the output file (or files):

| Item                | Description                                                                                                    |
|---------------------|----------------------------------------------------------------------------------------------------|
| Output To           | <ul> <li>Select one of the following:</li> <li>Local File System (default): The output location is outside of Axiom, to either your local computer or a network share. The specific path is detailed in the Output Folder setting. Access to output files is not controlled by Axiom Budgeting and Performance Reporting.</li> <li>Axiom Repository: The output location is the Axiom file system, within the Reports Library. The specific path is detailed in the Output Folder setting. Access to output files is not designated folder within Axiom.</li> </ul>                                                                                                    |
| Output file<br>name | Specify how the output file (or files) should be named. You can do one of the following:                                                                                                    |
|                     | <ul> <li>You can use file processing variables to generate dynamic file names.</li> <li>You can type a "hard-coded" file name.</li> <li>The file name setting cannot be left blank. By default the file name uses file processing variables, and is set to [Current_Value]_Report. You can change "_Report" to something more specific to the file contents (or omit it to use only the current value). If you do not plan to use multipass processing on the file, then you can delete the current value variable and just type the desired file name.</li> <li>If you want to use a file processing variable, you can type the variable or you can click the pencil icon ? to open a text editor. From the Insert Variable list, select the variable that you want to use.</li> <li>For more information, see Defining the file name for file processing.</li> </ul> |
| Output folder       | Specify the folder location for the output file (or files). You can type a folder<br>path, or you can click the folder icon to browse to the folder location. The<br>browse dialog will display either your local file system or the Axiom file<br>system, depending on what you selected for <b>Output To</b> . This setting does<br>not apply if you are <i>only</i> emailing files.<br>For more information, see Defining the output folder for file processing.                                                                                                    |

| Item            | Description                                                                                                    |
|-----------------|----------------------------------------------------------------------------------------------------|
| File Generation | Select one of the following:                                                                                                    |
|                 | • Create a Single Output File (default): The results of each pass are collected into a single output file. Note that if you selected multiple sheets to process, you will get a single output file for each sheet. In the latter case, the sheet name is automatically appended to the output file name.                                                                                            |
|                 | • Create an Output File for Each Pass: The results of each pass are saved as individual output files. For example, if the multipass settings result in 10 passes, then 10 output files are created (one file for each pass). Note that if you selected multiple sheets to process, you will get an output file for each sheet / pass combination.                                                   |
| Save or Email   | Select a delivery option for the output file (or files):                                                                                                    |
| Files           | <ul> <li>Save Files: The output files are saved to the specified output folder.</li> <li>Email Files: The output files are emailed to the specified recipients. The output files are not saved anywhere on the file system.</li> <li>Save and Email Files: The output files are both saved and emailed.</li> <li>If you select an option that includes emailing, then the Email Settings</li> </ul> |
| Durgo Sotting   | Section displays in the File Processing pane.                                                                                                    |
| Purge Setting   | Repository.                                                                                                    |
|                 | If you want the file output to be automatically deleted after a specified period of time, then click the pencil icon 🥒 to open the <b>Choose Date</b> dialog.                                                                                                    |
|                 | <ul> <li>Static purge date: Select a specific date, after which the output will be<br/>deleted.</li> </ul>                                                                                                    |
|                 | <ul> <li>Relative purge date: Specify a number of days to keep the output after<br/>it has been generated. The output will be deleted after the specified<br/>number of days have passed.</li> </ul>                                                                                                    |
|                 | For more information, see Automatically deleting file output generated by file processing.                                                                                                    |

| Item                      | Description                                                                                                    |
|---------------------------|----------------------------------------------------------------------------------------------------|
| Remote Data<br>Connection | This option only applies when the file output is being saved to your local file system, and only for Cloud Service systems that are using remote data connections.                                                             |
|                           | Select the name of the remote data connection to use for the file processing operation. The designated remote data connection will be used to access the local file system and save output file(s) to the designated location. |
|                           | A remote data connection is required to save files locally from a cloud system. For more information, see the section on remote data connections in the <i>Scheduler Guide</i> .                                               |

**Opening the file after processing:** If desired, you can opt to automatically open the output file within Axiom Budgeting and Performance Reporting after the processing is complete. This option is only available if the result of the processing is a single file. If you want to use this option, it must be manually configured on the Control Sheet. In the **File Settings** section, set **Open Output File after Processing** to **On**. For more information, see File Processing Control Sheet.

7. If you chose to email the output file (or files), complete the Email Settings:

| Item | Description                                                                                                    |
|------|----------------------------------------------------------------------------------------------------|
| То   | Enter the email addresses to receive the output file via email. Separate multiple addresses with a semicolon.                                                                                                    |
| Bcc  | If the file will be processed using multipass processing, to multiple output<br>files, then you should use formulas to dynamically generate the<br>appropriate email recipients for each pass (otherwise each pass will be sent<br>to the same recipients). See Using dynamic email addresses with file<br>processing.                                                            |
| From | <ul> <li>Select one of the following to specify the From address:</li> <li>System User: The From address is the default From address specified for Axiom Budgeting and Performance Reporting in the system configuration settings.</li> <li>Current User: The From address is the email address for the user who performs the file processing, as defined in Security.</li> </ul> |

| Item         | Description                                                                                                    |
|--------------|----------------------------------------------------------------------------------------------------|
| Subject Line | Enter a subject line for the email.                                                                                                    |
|              | NOTE: If you want to use bracketed text in the subject line, you must<br>escape this text with an additional set of brackets, so that Axiom<br>Budgeting and Performance Reporting does not try to evaluate the<br>bracketed text as a file processing variable. For example, if you want the<br>text "[Axiom Message]" in the subject line of the email, you must enter<br>[[Axiom Message]] in the Subject Line field. The extra set of brackets is<br>removed when the email is generated.                                                                       |
| Body Text    | Enter body text for the email.                                                                                                    |
|              | NOTE: If you want to use bracketed text in the body text, you must escape<br>this text with an additional set of brackets, so that Axiom Budgeting and<br>Performance Reporting does not try to evaluate the bracketed text as a file<br>processing variable. For example, if you want the text "[Sent from Axiom<br>Budgeting and Performance Reporting]" in the body text of the email, you<br>must enter [[Sent from Axiom Budgeting and Performance<br>Reporting]] in the Body Text field. The extra set of brackets is removed<br>when the email is generated. |

For more information, see How email is delivered for file processing.

8. If you want to use multipass processing on the file, then complete the MultiPass Settings.

For **Source Column**, click the column icon III to select the source column for multipass processing. For example, if you select DEPT.VP as the source column, then the file will be processed once for each VP, and the data in the file will be automatically filtered to show only the data for that VP.

To confirm that the file will be processed using your desired list of items, click **Preview Multipass List**. A dialog opens, displaying the total number of items to process, as well as the list of individual items.

For more information on multipass processing, and for details on advanced settings, see Configuring multipass settings for file processing.

9. When you are finished configuring the file processing settings, click **File Options > Save** to save the settings in the file.

## Results

Users can now use File Output > File Processing to process the file. The following actions will occur:

• When using **Process File**, the file will be refreshed "as is," the data will be extracted to the specified file format, and the export file will be saved and/or emailed according to the file processing settings.

• When using **Process File Multipass**, the file will be refreshed using a multipass filter to limit the data to the current multipass item (for example, for the current VP if processing by DEPT.VP). This process will occur for each unique multipass item being processed, with a different multipass filter being applied for each pass.

If the file generation is to multiple output files, then the data is extracted to the specified file format after each pass, and then saved and/or emailed according to the file processing settings.

If the file generation is to a single output file, then the data from each pass is extracted and stored in memory until all passes are complete. When all of the passes are complete, the data is placed in the specified file format, and then saved and/or emailed according to the file processing settings.

#### Placing data export tags in a sheet

Using file processing, you can export data from an Axiom file to a CSV or TXT file. You may want to export data to one of these file formats in order to import the data into another application.

In order to export data to a file, you must set up the sheet with ExportToFile tags. These tags work in a similar manner as the Save2DB tags used for Save Type 1, except that instead of flagging data to be saved to the database, they flag data to be exported to a file.

There are three components:

- The primary ExportToFile tag, which enables data export and defines the control row and control column.
- Column tags in the control row, which flag columns of data to be exported and define the contents of the header row in the export file.
- Row tags in the control column, which flag rows of data to be exported.

Once a file has been set up with ExportToFile tags, you can create the export file using the File Processing feature. When setting up file processing for a file, you can choose to export to a specific file format. You can also use multipass processing to generate multiple export files, one for each pass.

| Тад Туре    | Tag Syntax                   |  |  |  |  |  |
|-------------|------------------------------|--|--|--|--|--|
| Primary tag | [ExportToFile; CustomSaveTag |  |  |  |  |  |
| Row tags    | Save]                        |  |  |  |  |  |
|             | [CustomSaveTag]              |  |  |  |  |  |
| Column tags | HeaderName                   |  |  |  |  |  |

Export-to-file tag summary

## Defining the export-to-file control row and control column

To define the location of the export-to-file control row and control column, place the following tag in any cell in the sheet, within the first 500 rows:

```
[ExportToFile; CustomSaveTag]
```

*CustomSaveTag* is optional, and defines a custom save tag to place in the control column, to determine rows to be saved. If you want to use the default save tag, [Save], then this parameter should be omitted. The primary purpose of this optional feature is to allow you to use the same export-to-file control column with multiple export-to-file control rows.

The row containing ExportToFile becomes the export-to-file control row, and the column containing ExportToFile becomes the export-to-file control column.

#### NOTES:

- The primary tag must be placed in the first 500 rows of the sheet.
- Formulas can be used to create the tags, as long as the initial bracket and identifying keyword are whole within the formula.

## Marking columns to export in the control row

Within the export-to-file control row, for each column of data that you want to export, enter a header tag for that column.

The header tags can be anything you like. When the data is exported to a file, the text in the export-to-file control row becomes the first row in the file, and defines the header row.

The header tags do not need to be enclosed in brackets. For example, the header tag can be just ACCT, not [ACCT].

Header tags are required. A column of data is only exported if it is marked with a header tag in the exportto-file control row.

#### NOTES:

- If desired, you can exclude the header row from the export file. When configuring the file processing settings for the export, set Include Column Headers to Off.
- Reserved Axiom tags are ignored by the export process. For example, if the export-to-file control row also contains a [DeleteColumn] tag for the purposes of deleting the column in snapshot copies, that column is ignored when exporting.

Marking rows to export in the control column

Within the export-to-file control column, for each row of data that you want to export, enter the save tag. By default, the save tag is [Save]. If you defined a custom save tag in the ExportToFile tag, use that tag instead.

**NOTE:** If you defined a custom save tag for the export process, that export process *only* recognizes that unique save tag. For example, if you have defined a custom save tag of [SavePayroll], only rows flagged with [SavePayroll] will be exported. You cannot also use the default [Save] tag for that export process.

## Export file example

The following sheet is set up with ExportToFile tags. The entries in row 1 (the control row) mark the columns to be exported, and define the contents of the header row. The [save] tags in column G (the control column) mark the rows to be exported.

|   | Α | В    | С     | D      | E      | F      | G              |
|---|---|------|-------|--------|--------|--------|----------------|
| 1 |   | Acct | Dept  | M1     | M2     | M3     | [ExportToFile] |
| 2 |   |      |       |        |        |        |                |
| 3 |   | 4000 | 42000 | 678450 | 613650 | 615850 | [save]         |
| 4 |   | 4000 | 46000 | 287100 | 342560 | 248350 | [save]         |
| 5 |   | 4000 | 47000 | 184410 | 240950 | 207570 | [save]         |
| 6 |   | 4000 | 49000 | 416050 | 235320 | 412990 | [save]         |
| 7 |   | 4000 | 50000 | 438410 | 442430 | 596680 | [save]         |

When the file is processed, the resulting output file would look like this, if saved as a CSV file:

| export_test.csv - Notepad |       |         |        |        |        |  |  |  |
|---------------------------|-------|---------|--------|--------|--------|--|--|--|
| File                      | Edit  | Format  | View   | Help   |        |  |  |  |
| Acct                      | ,Dep  | t,M1,M  | 2,МЗ   |        |        |  |  |  |
| 4000                      | ),420 | 00,678  | 450,61 | 13650, | 615850 |  |  |  |
| 4000                      | ).470 | 00,287. | 410.24 | 40950. | 246550 |  |  |  |
| 4000                      | ,490  | 00,416  | 050,23 | 35320, | 412990 |  |  |  |
| 4000                      | ,500  | 00,4384 | 410,44 | 42430, | 596680 |  |  |  |

#### Saving data to the database using file processing

You can use file processing to refresh the file and then perform a save-to-database. Multipass processing can be used to iterate this action over many passes, processing different data in each pass.

There are two different file processing types for saving data:

• Save Data: Save data to the database as part of regular or multipass processing. All normal multipass settings and behaviors apply. This is the standard option for saving data using file processing.

• Save Data in Batches: This is a specialized multipass processing option that uses an Axiom query to define the records to process, and then processes those records in batches—meaning, multiple records are included in each pass. Although the processing iterates over many passes, normal multipass settings and behaviors do not apply. This option is intended for specialized use cases where many records are being processed but processing does not depend on filtering each pass for a particular dimension element.

## Save-to-database setup for file processing

The relevant sheets in the file must be enabled for Save Type 1, and set up with save-to-database tags. For more information on setting up save-to-database, see the *Axiom File Setup Guide*.

Only Save Type 1 processes are performed when using file processing. If sheets in the file are enabled for other save-to-database processes, those processes are ignored.

All sheets in the file will be processed. If the file has multiple sheets that are enabled and configured for Save Type 1, all those sheets will save data to the database during this process.

**NOTE:** The [Delete] tag for Save Type 1 is not supported for use with multipass file processing.

#### Setting up file processing: Saving data

Using file processing, you can save data from an Axiom file to the Axiom Budgeting and Performance Reporting database. The most typical use of this feature is to save data via multipass processing.

**NOTE:** This topic discusses the standard option for saving data to the database using file processing. Another specialized option is available to process many records per pass. For more information on this option, see Setting up file processing: Saving data in batches.

To set up file processing to save data to the database:

 Open the file where you want to set up file processing, and enable it as follows: On the Axiom tab, in the File Output group, click File Processing > Add File Processing control sheet to active workbook.

**NOTE:** In systems with installed products, this feature may be located on the **Main** tab (either directly on the tab, or on the **Publish** menu).

The File Processing pane opens, and a sheet named Control\_FileProcessing is added to the file.

- 2. In the File Processing pane, for Processing Type, select Save Data.
- 3. From the Save Data Mode list, specify how data should be saved:
  - Save After Each Pass: A save-to-database occurs after each pass.

• Save Once at the End: The data from each pass is saved in memory until all passes are complete, and then the save-to-database occurs.

You should save at the end if the process could result in multiple rows of data with the same key codes, so that the rows are summed before saving to the database, rather than having the data from one pass overwrite the other.

• Save to Output Sheet: The data from each pass is collected and saved to an "output sheet" within the file being processed. No data is saved to the database. The output sheet is named SaveData\_SheetName, where sheetname is the name of the sheet set up to save to the database.

This option is primarily intended for testing the file setup, so that you can review the data that would be saved without actually saving it.

4. Optional. Select Save data tags are static for all passes if your save-to-database setup is static and will not dynamically adjust for each pass.

This option assumes that your data is brought in using functions or update-only Axiom queries, so that the number of rows and the placement of the save-to-database tags remain static for each pass. Enabling this option allows Axiom Budgeting and Performance Reporting to read the save-to-database tags once at the start of the process. The File Processing Control Sheet settings and the default Control Sheet settings are also cached at the start of the process and will not be refreshed for each pass. Eliminating the need to refresh these settings speeds up processing for each individual pass.

If instead you are using rebuild Axiom queries to bring in your data, or if you are dynamically enabling or disabling save-to-database tags or other settings for each pass, then you should not select this option.

5. Complete the **MultiPass Settings**. Although it is not required to perform save data using multipass processing, this is the most typical use of the feature.

For **Source Column**, click the column icon it to select the source column for multipass processing. For example, if you select DEPT.VP as the source column, then the file will be processed once for each VP, and the data in the file will be automatically filtered to show only the data for that VP.

To confirm that the file will be processed using your desired list of items, click **Preview Multipass List**. A dialog opens, displaying the total number of items to process, as well as the list of individual items.

For more information on multipass processing, and for details on advanced settings, see Configuring multipass settings for file processing.

6. When you are finished configuring the file processing settings, click **File Options > Save** to save the settings in the file.

## Results

Users can now use File Output > File Processing to process the file. The following actions will occur:

- When using **Process File**, the file will be refreshed "as is," and the data will be saved according to the specified save mode.
- When using **Process Multipass**, the file will be refreshed using a multipass filter to limit the data to the current multipass item (for example, for the current VP if processing by DEPT.VP). This process will occur for each unique multipass item being processed, with a different multipass filter being applied for each pass. Data will be saved according to the specified save mode.

#### Setting up file processing: Saving data in batches

Using file processing, you can save data to the database from an Axiom file. The processing type **Save Data in Batches** is intended for specialized use cases where multipass processing is desired but many records can be processed per pass.

The Save Data in Batches processing type works as follows:

- You create an Axiom query to define the list of records to be processed. This query is then specified as the source query for the file processing action. The query should be set up as normal within the sheet, where it will serve as the main driver for processing records.
- When file processing is initiated, Axiom Budgeting and Performance Reporting runs the designated Axiom query in memory first to obtain the full list of records. The number of passes for the process is determined by dividing the total number of records by the specified batch size. For example, if the Axiom query returns 7,000,000 records and the batch size is 7,000, then there will be 1000 passes (each pass processing 7,000 records).
- Multipass processing then begins. For each pass of the process, Axiom refreshes the file but only returns a subset of records (a "batch") to the Axiom query in the sheet. This process continues, iterating over multiple passes, until all of the records that were retrieved in memory have been processed.
- Data is saved to the database according to the save options specified in the file processing setup. You can save data after each pass, or save data once at the end of the process, or save data to an output sheet (for testing).
- Although the process is iterative and therefore considered "multipass processing," none of the normal multipass settings apply and will be ignored if set. No dimension filter is applied to each pass as when using normal multipass processing, because each pass encompasses multiple records.

**NOTE:** When using Save Data in Batches, the only valid use of the GetCurrentValue function is the PassNumber option to return the number of the current pass. All other options are inapplicable in this context. For example, GetCurrentValue() is inapplicable because there is no single current value to return; instead multiple values (records) are being processed in each pass.
To set up file processing to save data in batches:

 Open the file where you want to set up file processing, and enable it as follows: On the Axiom tab, in the File Output group, click File Processing > Add File Processing control sheet to active workbook.

**NOTE:** In systems with installed products, this feature may be located on the **Main** tab (either directly on the tab, or on the **Publish** menu).

The File Processing pane opens, and a sheet named Control\_FileProcessing is added to the file.

- 2. In the File Processing pane, for Processing Type, select Save Data in Batches.
- 3. From the Save Data Mode list, specify how data should be saved:
  - Save After Each Pass: A save-to-database occurs after each pass.
  - Save Once at the End: The data from each pass is saved in memory until all passes are complete, and then the save-to-database occurs.

You should save at the end if the process could result in multiple rows of data with the same key codes, so that the rows are summed before saving to the database, rather than having the data from one pass overwrite the other.

Save to Output Sheet: The data from each pass is collected and saved to an "output sheet" within the file being processed. No data is saved to the database. The output sheet is named SaveData\_SheetName, where sheetname is the name of the sheet set up to save to the database.

This option is primarily intended for testing the file setup, so that you can review the data that would be saved without actually saving it.

- For Source Worksheet, specify the worksheet that contains the Axiom query to use for the process.
- 5. For Source Axiom Query ID, specify the Axiom query to use for the process.

**TIP:** You can use the **Preview Axiom Query Data** button to see the number of records that will be processed and to preview the data to be returned by the query.

 Optional. For Batch Size, specify the number of records to include in each pass. By default this is set to 7,000.

In most cases, you can leave the default batch size. However, you might consider making the batch size smaller if your in-sheet calc method uses many rows.

For example, if your calc method is 1 row and the batch size is 7,000, that means the Axiom query will return and process 7,000 rows of data per pass. However, if the calc method is 20 rows and the batch size is 7,000, that means the Axiom query will return and process 140,000 rows of data per pass. In the latter case, the processing performance may be improved if you lower the batch size to lower the overall rows of data to be processed per pass.

7. When you are finished configuring the file processing settings, click **File Options > Save** to save the settings in the file.

Users can now process the file. Although the traditional multipass settings do not apply, the file must be processed using **Process File Multipass** in order to enable the iterative pass behavior. This can also be initiated using the **Process Save Data in Batches** action in the File Processing task pane.

### Setting up file processing: Printing

Using file processing, you can print the current file. In most cases this would be used with multipass processing, so that you would print the file multiple times, using the data for each pass—for example, to print an income statement once for each region. However, you could also use the print option with non-multipass processing, simply to save your desired print view and preferred printer for convenience.

**NOTE:** File processing always performs a refresh of the file before performing the file processing action (in this case, printing). If you want to print the file without performing a refresh first, you must use regular printing features.

**TIP:** You can use print file processing in conjunction with batch reporting. For example, you can use batch to specify multiple files to process, and print them all at once by processing the batch.

To set up file processing to print the file:

 Open the file where you want to set up file processing, and enable it as follows: On the Axiom tab, in the File Output group, click File Processing > Add File Processing control sheet to active workbook.

**NOTE:** In systems with installed products, this feature may be located on the **Main** tab (either directly on the tab, or on the **Publish** menu).

The File Processing pane opens, and a sheet named Control\_FileProcessing is added to the file.

- 2. In the File Processing pane, for Processing Type, select Print.
- 3. In the **Print Views** box, enter the name(s) of the print views to process. This setting also defines the sheets to process.

Print views are specified using the following syntax: *SheetName*: *ViewName*. You can type the view names, or click the **Select Print Views** button to select print views from a list. Separate multiple view names with semicolons.

You can specify multiple print views for a single sheet if applicable. If a sheet does not have any defined print views, select the Default view, which uses the native spreadsheet print settings. You can print any sheet except control sheets and hidden sheets.

- 4. In the **Printer** box, enter the name of the printer to use, or leave this setting blank to use the default printer. Use the **Select Printer** button **b** to select a printer other than the default printer.
- 5. If you want to use multipass processing on the file, then complete the MultiPass Settings.

For **Source Column**, click the column icon 🔝 to select the source column for multipass processing. For example, if you select DEPT.VP as the source column, then the file will be processed once for each VP, and the data in the file will be automatically filtered to show only the data for that VP.

To confirm that the file will be processed using your desired list of items, click **Preview Multipass List**. A dialog opens, displaying the total number of items to process, as well as the list of individual items.

For more information on multipass processing, and for details on advanced settings, see Configuring multipass settings for file processing.

6. When you are finished configuring the file processing settings, click **Save** to save the settings in the file.

### Results

Users can now use **File Output > File Processing** to process the file. The following actions will occur:

- When using **Process File**, the file will be refreshed "as is" and then printed using the specified print view(s) and printer.
- When using **Process File Multipass**, the file will be refreshed using a multipass filter to limit the data to the current multipass item (for example, for the current VP if processing by DEPT.VP). This process will occur for each unique multipass item being processed, with a different multipass filter being applied for each pass. Each pass will be printed using the specified print view(s) and printer.

### Setting up file processing: Alerts

You can process alerts using file processing. The primary reason to use file processing for alerts is so that you can set up one set of alert conditions, and then leverage multipass processing to evaluate those conditions for all members of a particular grouping level—such as for each department, each region, or each VP.

For example, imagine that you want to alert the department manager if their department exceeds a variance threshold for a particular area. While you could set up a report that brings in each department and calculates the variance, and then define an alert for each individual department value. However, it would be much more streamlined to set up a report that brings in the consolidated value and then define one dynamic alert against that value, and then process the report using multipass processing by department. For each pass, it will automatically apply the department-specific filter for the data and then

process the alert against that data. The alert settings would need to dynamically change for each pass for example you could set up the alert ID, message title, etc., using GetCurrentValue() so that the current department number is reflected for each pass of alerts.

In order to use file processing to process alerts, two setup steps must occur:

- Alerts must be defined in the file, on the Alert Control Sheet (Control\_Alert).
- The file must be enabled for file processing, and configured to process alerts. This process is discussed in this topic.

To set up file processing to process alerts:

 Open the file where you want to set up file processing, and enable it as follows: On the Axiom tab, in the File Output group, click File Processing > Add File Processing control sheet to active workbook.

**NOTE:** In systems with installed products, this feature may be located on the **Main** tab (either directly on the tab, or on the **Publish** menu).

The File Processing pane opens, and a sheet named Control\_FileProcessing is added to the file.

2. In the File Processing pane, for Processing Type, select Alerts.

This is the only setting to complete in the File Processing Settings section of the task pane. No other settings apply. You do not need to specify a sheet to process because it is always Control\_Alert.

3. In the **MultiPass Settings** section, click the column icon III to select the source column for multipass processing.

For example, if you select DEPT.VP as the source column, then the file will be processed once for each VP, and the data in the file will be automatically filtered to show only the data for that VP.

To confirm that the file will be processed using your desired list of items, click **Preview Multipass List**. A dialog opens, displaying the total number of items to process, as well as the list of individual items.

For more information on multipass processing, and for details on advanced settings, see Configuring multipass settings for file processing.

**NOTE:** The only reason to use File Processing to process alerts is to apply multipass settings. If you do not need to use multipass processing, then you can process alerts by using the Process Document List task in Scheduler; you do not need to set up File Processing.

4. When you are finished configuring the file processing settings, click **File Options > Save** to save the settings in the file.

## Results

You can now use **File Output > File Processing > Process File Multipass** to process the alerts, or you can schedule processing using the File Processing Scheduler task. The following actions will occur:

- The file will be refreshed using a multipass filter to limit the data to the current multipass item (for example, for the current VP if processing by DEPT.VP). This process will occur for each unique multipass item being processed, with a different multipass filter being applied for each pass.
- For each pass, alert conditions will be evaluated. If an alert evaluates to True and does not match an existing alert (based on alert ID), then an alert notification will be created for that alert. All the specified recipients will see the alert notification in their Notifications task pane.
- If the alert points to the source document as the supporting file, then when the user clicks on the link to open the file from the Notifications task pane, the multipass filter will automatically be applied to the file. This way the user can see the file using the same context that generated the alert.

### File Processing task pane

The File Processing task pane is provided to assist you in completing file processing settings.

| <               | Axiom Assistant                        |   |
|-----------------|----------------------------------------|---|
| er              | File Processing Settings               |   |
| cplore          | Processing Type: Save Snapshot of File | ~ |
| EX              | Sheets to Process: Report              | ą |
| ant             | Snapshot Settings                      |   |
| Assist          | > Output File Settings                 |   |
| Sheet           | MultiPass Settings Show Advanced View  | N |
| Ħ               | Source Column: DEPT.Region             |   |
| Assista         | Preview Multipass Lis                  | t |
| ource /         | Actions                                |   |
| ita Sc          | Refresh settings from workbook         |   |
| Da              | Process file                           |   |
| File Processing | Recess file multipass                  |   |

Example task pane

**NOTE:** Access to the File Processing pane is controlled by Security for plan files and reports. Administrators always have access to the pane for managed files. The File Processing task pane is not available for non-managed files.

As you select options in the pane, such as the processing type, the pane updates to display only the relevant settings. In most cases, it is easier to use the pane rather than editing the File Processing Control Sheet directly.

The pane displays the file processing settings as currently defined in the control sheet. As you edit the settings in the pane, the control sheet is updated for your changes, and vice versa. Ultimately you must save the file in order to save any changes made within the current session.

You can use cell references and formulas just as you can when defining settings in the control sheet. The pane displays formula results by default, but if you click in a field that contains a formula, you can edit the formula.

You can use file processing variables in the pane. These variables will return values when the file is processed, such as returning the item being processed in the current pass (for multipass processing).

File processing settings are validated as you complete them. If an entry is invalid, a red outline appears around the box of the invalid entry. To get more information about the error, hover your cursor over the box, and the error message will display in a tooltip.

**NOTE:** Certain advanced file processing settings cannot be made in the File Processing pane; they can only be made in the control sheet:

- Enabling or disabling file processing (conditional processing)
- Enabling or disabling screen updating
- Enabling the output file to open in Axiom Budgeting and Performance Reporting after processing
- Defining current value defaults for source columns
- Defining batch variables

Once you have completed the file processing settings, you can initiate file processing directly from the pane. In the Actions section, click Process File or Process File Multipass. These are the same actions available in the Ribbon, in File Output > File Processing.

The pane updates automatically in response to changes in the workbook—for example, changes made to the File Processing Control Sheet directly, or changes made to cells that are referenced by formulas in the pane. However, you can also click **Refresh Settings from Workbook** in the **Actions** section of the pane to manually refresh the pane.

### **File Processing Control Sheet**

The File Processing Control Sheet defines settings for file processing. Using file processing, you can automate certain processes for a file, including file delivery, exporting data, and saving data to the database. Files can be processed "as is," or you can use multipass processing to process the file using a unique filter for each pass.

To add a File Processing Control Sheet to an Axiom file:

 On the Axiom tab, in the File Output group, click File Processing > Enable File Processing in this workbook.

**NOTE:** In systems with installed products, this feature may be located on the **Main** tab (either directly on the tab, or on the **Publish** menu).

The **File Processing** pane opens, and a sheet named **Control\_FileProcessing** is added to the file. In most cases, it is easiest to use the **File Processing** pane instead of the control sheet. The control sheet is updated for changes made in the pane, and vice versa. However, there are certain configuration settings that cannot be made in the pane:

• Enabling or disabling file processing (conditional processing)

- Enabling or disabling screen updating
- Enabling the output file to open in Axiom Budgeting and Performance Reporting after processing
- Defining current value defaults for source columns
- Defining batch variables

The File Processing Control Sheet is only visible to administrators or to users with the **Allow File Processing** permission to the file. Otherwise, it is hidden by default.

# Multipass Columns and Current Value Defaults

The following settings apply when using multipass processing:

| ltem           | Description                                                                                                    |
|----------------|----------------------------------------------------------------------------------------------------|
| Source Columns | The source columns for multipass processing. Each source column must be placed in a separate cell in this row.                                                                                                    |
|                | For more details on source columns, see Configuring advanced multipass settings.                                                                                                    |
| Current Value  | The corresponding current value default for each source column.                                                                                                    |
| Defaults       | Current value defaults are optional. If defined, each current value default must be placed directly underneath its corresponding source column.                                                                                                    |
|                | If a current value default is defined for a source column, then that value will be returned by the GetCurrentValue function (and the [Current_Value] variable) when the file is processed using standard, non-multipass processing (Process File). |
|                | If no current value default is defined for a source column, then the function and the variable will return nothing (blank) when the file is processed using standard, non-multipass processing.                                                    |
|                | For more information, see Defining default values for current value.                                                                                                    |
|                | The only way to edit current value defaults is on the control sheet. Current value defaults cannot be defined in the File Processing pane.                                                                                                    |

# General Settings

The following general settings apply to all configurations of file processing:

| Item               | Description                                                                                                    |
|--------------------|----------------------------------------------------------------------------------------------------|
| Processing Enabled | Determines whether or not the file processing action occurs once the file<br>refresh is complete. If <b>True</b> , the action (snapshot, export, save data)<br>occurs. If <b>False</b> , the action does not occur and the process either ends (if<br>not using multipass processing) or continues to the next pass (if using<br>multipass processing). |
|                    | The purpose of this setting is to allow turning the file processing action on<br>or off based on a condition in the file. For example, if the data in the file is<br>all zeros for a particular pass, you may not want to send that file. You can<br>set up a formula that returns True if the file has data, and False if the file<br>has no data.     |
|                    | The <b>Processing Enabled</b> setting is checked after the file refresh occurs. The file refresh always occurs when you execute file processing, regardless of this setting.                                                                                                    |

| Item            | Description                                                                                                    |
|-----------------|----------------------------------------------------------------------------------------------------|
| Processing Type | Specifies the action to be taken on the file when it is processed. Select from one of the following:                                                                                                    |
|                 | <ul> <li>Snapshot File: Take a snapshot of the file and deliver it. For more<br/>information, see Setting up file processing: Snapshot.</li> </ul>                                                                              |
|                 | <ul> <li>Snapshot Forms: Generate a PDF of an Axiom form and deliver it. For<br/>more information, see Setting up file processing: Snapshot Forms.</li> </ul>                                                                   |
|                 | <ul> <li>Export to Delimited Text File: Export data in the file to a text file and<br/>deliver it. For more information, see Setting up file processing: Export<br/>to file.</li> </ul>                                         |
|                 | <ul> <li>Save Data: Save data in the file to the database using standard<br/>processing features. For more information, see Setting up file<br/>processing: Saving data.</li> </ul>                                             |
|                 | • Save Data in Batches: Save data in the file to the database using a specialized processing style where multiple records are processed in batch. For more information, see Setting up file processing: Saving data in batches. |
|                 | <ul> <li>File Collect: Collect the contents of multiple spreadsheet files into a<br/>single file and deliver it. For more information, see File Collect.</li> </ul>                                                             |
|                 | <ul> <li>Batch: Process multiple files in a batch process, and/or the same file<br/>using different settings. For more information, see Batch Processing.</li> </ul>                                                            |
|                 | <ul> <li>Alerts: Process alerts in the file and generate alert notifications. For<br/>more information, see Setting up file processing: Alerts.</li> </ul>                                                                      |
|                 | • <b>Print</b> : Apply a print view to the file and then print the specified sheets.<br>For more information, see Setting up file processing: Printing.                                                                         |
|                 | <b>NOTE:</b> The file is always refreshed before the action is performed.                                                                                                    |
| Screen Updating | Specifies whether the screen is updated during file processing, or whether all actions take place using background processing.                                                                                                  |
|                 | By default, this is set to <b>Off</b> . Updating the screen can be resource-intensive and slow the process, particularly when performing multipass processing.                                                                  |
|                 | If set to <b>On</b> , then the screen refreshes as if you were performing the process manually. If using multipass processing, the screen updates for each pass of data.                                                        |
|                 | This setting is primarily for demonstration or testing purposes.                                                                                                    |

# Multipass Settings

For more information on these settings, see Configuring advanced multipass settings. For more information on how multipass processing works, see How the multipass list of items is determined and How data is filtered during multipass processing.

These settings do not apply and will be ignored if the processing type is File Collect, Batch, or Save Data in Batches.

| Item                                                                                                    | Description                                                                                                    |
|----------------------------------------------------------------------------------------------------|----------------------------------------------------------------------------------------------------|
| Primary Table                                                                                           | The primary table for the multipass query that determines the list of items to process.                                                                                                    |
| Sum data by these columns                                                                               | The sum level for the multipass query that determines the list of items to process.                                                                                                    |
| Sort results by these database columns                                                                  | The sort for the multipass query that determines the list of items to process. The sort determines the order in which items are processed.                                                                                                    |
| Limit MultiPass iterations by this filter                                                               | A filter criteria statement to filter the list of items to process.                                                                                                    |
| Apply MultiPass Data<br>Filter to these<br>Tabletypes<br>Apply MultiPass Data<br>Filter to these Tables | Specifies the tables and/or table types that you want filtered by the current pass item, when multipass processing occurs.<br><b>IMPORTANT:</b> These settings are optional and are only used if you want to override the default multipass filter behavior. If these settings are used, then only the tables or table types listed here are filtered, and the default multipass filtering behavior no longer applies. |

# Snapshot Settings

These settings only apply if the file processing type is Snapshot File.

| ltem               | Description                                                                                                    |
|--------------------|----------------------------------------------------------------------------------------------------|
| Snapshot file type | The file type for the snapshot: XLSX (default), XLSM, XLS, or PDF.                                                                                                    |
|                    | <b>NOTE:</b> If you select XLS, and the spreadsheet contains features that are not supported by the XLS format, the compatibility warning is not displayed during file processing. You may want to test saving the file to XLS to ensure that the end result will be as expected. |

| ltem               | Description                                                                                                    |
|--------------------|----------------------------------------------------------------------------------------------------|
| Formula Conversion | Specifies how formulas are handled in the snapshot:                                                                                                    |
|                    | Convert All Formulas (default): All formulas are converted to values.                                                                                                    |
|                    | <ul> <li>Convert Axiom Formulas Only: Axiom formulas are converted to<br/>values, but Excel formulas are left as is. Note that if an Excel formula<br/>references a sheet that is not included in the snapshot, that formula<br/>will be converted to a value. This option is shown as Retain Excel<br/>Native Formulas in the File Processing task pane.</li> </ul> |
|                    | <b>NOTE:</b> If the file contains a pivot table, this option must be selected in order for the pivot table to work in the snapshot copy.                                                                                                    |
|                    | This option does not apply if PDF is the selected file type.                                                                                                    |

# Export to Text File Settings

These settings only apply if the file processing type is Export.

| Item                       | Description                                                                                                    |
|----------------------------|----------------------------------------------------------------------------------------------------|
| Delimiter and File<br>Type | The file type and delimiter for the output file. You can select CSV (comma-<br>delimited), or a variety of different TXT formats using different delimiters.    |
| Include Headers            | Specifies whether to include the header row in the export file. By default, this is <b>On</b> . The header row uses the tags in the export-to-file control row. |
|                            | If you do not want a header row in the export file, change this setting to <b>Off</b> .                                                                         |

# File Settings

These settings only apply if the file processing type is Snapshot or Export.

| ltem              | Description                                                                              |
|-------------------|------------------------------------------------------------------------------------------|
| Sheets to Process | The sheets to include in the output file. Separate multiple sheet names with semicolons. |

| ltem                                                  | Description                                                                                                    |
|-------------------------------------------------------|----------------------------------------------------------------------------------------------------|
| Output To Local File<br>System or Axiom<br>Repository | <ul> <li>The location for the output file, either:</li> <li>Local File System (default): The output location is outside of Axiom, to either your local computer or a network share. The specific path is detailed in the Output Folder setting. Access to output files is not controlled by Axiom Budgeting and Performance Reporting.</li> <li>Axiom Repository: The output location is the Axiom file system, within the Reports Library. The specific path is detailed in the Output Folder setting. Access to output files is controlled by security access to the designated folder within Axiom.</li> </ul> |
| Remote Data<br>Connection Name                        | Specifies the name of the remote data connection to use for the file<br>processing operation. This option only applies when snapshot or export<br>file output is being saved to your local file system, and only for Axiom<br>Cloud systems that are using remote data connections.<br>When the output file is created, the designated remote data connection<br>will be used to access the local file system and save the file to the<br>designated location.<br>A remote data connection is required to save files locally from an Axiom                                                                        |
|                                                       | Cloud system. For more information, see the section on remote data connections in the <i>Scheduler Guide</i> .                                                                                                    |
| Purge Files Setting                                   | Specifies whether and when the file output will be automatically purged by Axiom Budgeting and Performance Reporting. This only applies if the file output is saved to the Axiom Repository.                                                                                                    |
|                                                       | If blank, then file output is not purged. Otherwise, specify either of the following:                                                                                                    |
|                                                       | <ul> <li>A date, to delete output after that date. For example, specify<br/>12/10/2014 (or the appropriate date format for your locale) to delete<br/>the output after that date is passed.</li> </ul>                                                                                                    |
|                                                       | <ul> <li>A number representing the number of days to keep the output after it<br/>is generated. For example, specify 20 to keep the output for 20 days<br/>and then delete it.</li> </ul>                                                                                                    |
|                                                       | The deletion is performed by the System Data Purge job in Scheduler.                                                                                                    |

| ltem              | Description                                                                                                    |
|-------------------|----------------------------------------------------------------------------------------------------|
| Output Folder     | The folder location for the output files. For more information, see Defining the output folder for file processing.                                                                                                    |
|                   | Microsoft Sharepoint support                                                                                                    |
|                   | You can specify a Sharepoint URL for the folder location, to save the<br>output files to a Sharepoint portal. This feature is only available when<br>running file processing locally via the Excel Client, and when the processing<br>type is snapshot. The user executing the processing must have the<br>appropriate permissions to the target folder in Sharepoint. Note that if the<br>specified folder does not already exist in Sharepoint, this will not be<br>detected by Axiom Budgeting and Performance Reporting during the file<br>processing, but a Microsoft error will report the location as not found. |
| Output Filename   | The file name for the output file. For more information, see Defining the file name for file processing.                                                                                                    |
| Output Sheet Name | Specifies how the sheets to process will be named in the output file. The sheet name setting takes a single entry that applies to all sheets being processed.                                                                                                    |
|                   | For more information, see Defining sheet names for file processing.                                                                                                    |
| Save or Email     | Specifies a delivery option for the output file (or files):                                                                                                    |
| Generated Files   | <ul> <li>Save Files: The output files are saved to the specified output folder.</li> <li>Email Files: The output files are emailed to the specified recipients. The output files are not saved anywhere on the file system.</li> </ul>                                                                                                    |
|                   | • Save and Email Files: The output files are both saved and emailed.                                                                                                    |
|                   | If you select an option that includes emailing, then the Email Settings section displays in the File Processing pane.                                                                                                    |
| Multipass File    | Select one of the following:                                                                                                    |
| Generation Mode   | <ul> <li>Create a Single Output File (default): The results of each pass are<br/>collected into a single output file.</li> </ul>                                                                                                    |
|                   | <ul> <li>Create an Output File for Each Pass: The results of each pass are saved<br/>as individual output files. For example, if the multipass settings result in<br/>10 passes, then 10 output files are created (one file for each pass).</li> </ul>                                                                                                    |
|                   | Note that if you are exporting data to a file, and you selected multiple sheets to process, then you will get one file per sheet (and also per pass, if you selected to create an output file for each pass).                                                                                                    |

| Item                                 | Description                                                                                                    |
|--------------------------------------|----------------------------------------------------------------------------------------------------|
| Open Output File<br>after Processing | Optional setting to open the output file in Axiom Budgeting and Performance Reporting after processing. By default, this is set to <b>Off</b> .                                                                                                    |
|                                      | If <b>On</b> , and if the processing results in a single file, then the output file is<br>opened after processing. If an output folder is specified, then the file is<br>saved as normal and then opened. If no output folder is specified, then the<br>file is opened as a temporary file and must be manually saved if you want<br>to retain it. |

# Save Data Settings

These settings only apply if the processing type is Save Data or Save Data in Batches.

| Item           | Description                                                                                                    |
|----------------|----------------------------------------------------------------------------------------------------|
| Save Data Mode | Specifies how data is saved:                                                                                                    |
|                | <ul> <li>Save After Each Pass: A save-to-database occurs after each pass.</li> <li>Save Once at the End: The data from each pass is saved in memory until all passes are complete, and then the save-to-database occurs.</li> </ul>                                                                                     |
|                | You should save at the end if the process could result in multiple rows<br>of data with the same key codes, so that the rows are summed before<br>saving to the database, rather than having the data from one pass<br>overwrite the other.                                                                             |
|                | <ul> <li>Save to Output Sheet: The data from each pass is collected and saved<br/>to an "output sheet" within the file being processed. No data is saved<br/>to the database. The output sheet is named SaveData_SheetName,<br/>where sheetname is the name of the sheet set up to save to the<br/>database.</li> </ul> |
|                | This option is primarily intended for testing the file setup, so that you can review the data that would be saved without actually saving it.                                                                                                    |

| ltem                       | Description                                                                                                    |
|----------------------------|----------------------------------------------------------------------------------------------------|
| Use Cached Settings        | Specifies whether save data tags and other settings are read once at the start of the process, or whether they are refreshed and evaluated for each pass. By default this option is not enabled, which means that the tags and settings are refreshed each pass. (This is the same setting as <b>Save data tags are static for all passes</b> on the File Processing task pane.)                                                                                                    |
|                            | This option should only be enabled if you are bringing in data using<br>functions or update-only Axiom queries, so that the number of rows and<br>the placement of the save-to-database tags remain static for each pass.<br>Enabling this option allows Axiom Budgeting and Performance Reporting<br>to read the save-to-database tags once at the start of the process. The File<br>Processing Control Sheet settings and the default Control Sheet settings<br>are also cached at the start of the process and will not be refreshed for<br>each pass. Eliminating the need to refresh these settings speeds up<br>processing for each individual pass. |
|                            | If instead you are using rebuild Axiom queries to bring in your data, or if<br>you are dynamically enabling or disabling save-to-database tags or other<br>settings for each pass, then you should not enable this option.                                                                                                    |
| Batch Mode Batch<br>Size   | The number of records to process in each batch. Only applies when using Save Data in Batches.                                                                                                    |
|                            | By default, this is set to 7,000. In most cases, you can leave the default<br>batch size. However, you might consider making the batch size smaller if<br>your in-sheet calc method uses many rows.                                                                                                    |
|                            | For example, if your calc method is 1 row and the batch size is 7,000, that<br>means the Axiom query will return and process 7,000 rows of data per<br>pass. However, if the calc method is 20 rows and the batch size is 7,000,<br>that means the Axiom query will return and process 140,000 rows of data<br>per pass. In the latter case, the processing performance may be improved<br>if you lower the batch size to lower the overall rows of data to per<br>processed per pass.                                                                                                    |
| Batch Mode Source<br>Sheet | The sheet that contains the source Axiom query for the process.                                                                                                    |
| Batch Mode Source<br>AQ    | The source Axiom query for the process. Only applies when using Save Data in Batches.                                                                                                    |

# Print Settings

These settings only apply if the file processing type is Print.

| Item        | Description                                                                                                    |
|-------------|----------------------------------------------------------------------------------------------------|
| Print views | Specifies the print views (and sheets) to print. Print views are specified using the following syntax: <i>SheetName</i> : <i>ViewName</i> . Separate multiple view names with semicolons.                                                                                   |
|             | You can specify multiple print views for a single sheet if applicable. If a sheet does not have any defined Axiom print views, specify the Default view, which uses the native spreadsheet print settings. You can print any sheet except control sheets and hidden sheets. |
| Printer     | The name of the printer to use. Leave this setting blank to use the default printer.                                                                                                    |

# Email Settings

These settings only apply if an email option is selected for **Save or Email Generated Files**. For more information, see How email is delivered for file processing.

| ltem              | Description                                                                                                    |
|-------------------|----------------------------------------------------------------------------------------------------|
| Distribution List | The email addresses to receive the output file via email. (This corresponds to the "To:" field on the File Processing task pane.) Separate multiple addresses with a semicolon.                                                                                                    |
|                   | If the file will be processed using multipass processing, to multiple output<br>files, then you should use formulas to dynamically generate the<br>appropriate email recipients for each pass (otherwise each pass will be sent<br>to the same recipients). See Using dynamic email addresses with file<br>processing. |
| Всс               | The email addresses to be blind copied on the email. Separate multiple addresses with a semicolon.                                                                                                    |
|                   | If the file will be processed using multipass processing, to multiple output<br>files, then you should use formulas to dynamically generate the<br>appropriate email recipients for each pass (otherwise each pass will be sent<br>to the same recipients). See Using dynamic email addresses with file<br>processing. |

| ltem         | Description                                                                                                    |
|--------------|----------------------------------------------------------------------------------------------------|
| From         | Select one of the following to specify the From address:                                                                                                    |
|              | <ul> <li>System User: The From address is the default From address specified<br/>for Axiom Budgeting and Performance Reporting in the system<br/>configuration settings.</li> </ul>                                                                                                    |
|              | <ul> <li>Current User: The From address is the email address for the user who performs the file processing, as defined in Security.</li> </ul>                                                                                                    |
| Subject Line | Enter a subject line for the email.                                                                                                    |
|              | <b>NOTE:</b> If you want to use bracketed text in the subject line, you must<br>escape this text with an additional set of brackets, so that Axiom Budgeting<br>and Performance Reporting does not try to evaluate the bracketed text as<br>a file processing variable. For example, if you want the text "[Axiom<br>Message]" in the subject line of the email, you must enter [[Axiom<br>Message]] in the Subject Line field. The extra set of brackets is removed<br>when the email is generated.                                                                |
| Body Text    | Enter body text for the email.                                                                                                    |
|              | NOTE: If you want to use bracketed text in the body text, you must escape<br>this text with an additional set of brackets, so that Axiom Budgeting and<br>Performance Reporting does not try to evaluate the bracketed text as a file<br>processing variable. For example, if you want the text "[Sent from Axiom<br>Budgeting and Performance Reporting]" in the body text of the email, you<br>must enter [[Sent from Axiom Budgeting and Performance<br>Reporting]] in the Body Text field. The extra set of brackets is removed<br>when the email is generated. |

# Batch Variables

Batch variables can be used when processing the file using batch processing, or when processing via Scheduler. You can specify variable values in the Batch Control Sheet or in the Scheduler **File Processing** task, and those values will be placed in the corresponding value cells on the File Processing Control Sheet. If the file is set up to reference those cells and use the value in some way, then the file can be processed differently for each batch or File Processing task.

For more information, Using batch variables with file processing.

| ltem            | Description                                                                                                    |  |
|-----------------|----------------------------------------------------------------------------------------------------|--|
| Variable Names  | The names of the batch variables. Each variable must be in a separate cell.                                                                                    |  |
|                 | When the file is processed via batch processing or via Scheduler, the value for the variable will be placed in the cell directly underneath the variable name. |  |
| Variable Values | The cells where the variable values will be placed by Scheduler. Each cell corresponds to the variable name directly above it.                                 |  |
|                 | You can reference these cells in the report, to change the report in some way based on the variable value.                                                     |  |
|                 |                                                                                                    |  |

# Configuring multipass settings for file processing

To set up multipass processing, you specify a "source column" to define the list of items to process. For example, to process by region, the source column would be DEPT.Region. If your organization is divided into four regions (North, South, East, West), then the file would be processed using four different passes, with each pass being filtered for a particular region.

Any file can use multipass processing once the multipass settings have been defined using the **File Processing** task pane (or the File Processing Control Sheet). You do not have to do any special setup in the worksheets, although you will likely want to use the GetCurrentValue function to create dynamic settings such as dynamic titles. For example, if you are processing a report by region, you can use this function to create a title that displays the region for the current pass.

Multipass settings have a basic mode and an advanced mode. The basic mode settings should be sufficient for most multipass use cases. When using basic mode, you can define one setting, the source column, and Axiom Budgeting and Performance Reporting takes care of all supplementary settings automatically. However, the advanced multipass settings are available if your file requires a different multipass configuration.

This topic assumes that you have already set up the file processing settings for the desired process, such as saving snapshot copies for distribution, or saving data to the database.

When you open the **File Processing** pane, the **Multipass Settings** section displays the basic mode by default. If you see more than one setting in this section, then the advanced mode has been opened. To return to basic mode, click **Hide Advanced View**.

To specify a source column for multipass processing:

1. In the File Processing pane, in the Multipass Settings section, click the column icon 💷 to the right of the Source Column box.

The **Column Chooser** dialog opens. By default, this dialog only displays reference tables, which is the most common use case for multipass processing. If you want to use a data table, you must use the advanced mode settings.

2. Select the column that you want to use for multipass processing, and then click OK.

For example, you may want to process by DEPT.DEPT or ACCT.ACCT, or by a grouping column in a reference table, such as DEPT.VP or ACCT.Category.

The selected column is entered into the **Source Column** box. When multipass processing is performed, it will include a pass for every unique item in the selected column. If you want to filter the list of items to a subset, or use only the items that exist in a particular data table, you can use the advanced mode settings.

If the basic multipass settings are not sufficient for this particular file, then you can use the advanced settings. For more information, see Configuring advanced multipass settings.

### Previewing the multipass list

You can check the list of items to be processed by clicking the **Preview Multipass List** button. The **MultiPass Data** dialog opens, displaying the total number of items to be processed, as well as the list of individual items. For example, if the source column is DEPT.WorldRegion and your organization is divided into six regions, then the preview returns six items to be processed, and shows you what those six items are.

| A Mu                                                                                                    | ItiPass Data       | ×  |
|----------------------------------------------------------------------------------------------------|--------------------|----|
|                                                                                                    | 6 items to process |    |
| The table below shows data retrieved using the current Multipass settings. During Multipass processing, one processing pass will be made for each row (6 passes). |                    |    |
|                                                                                                    | Worldregion        |    |
| 1                                                                                                    | Africa             |    |
| 2                                                                                                    | Asia               |    |
| 3                                                                                                    | Corporate          |    |
| 4                                                                                                    | Europe             |    |
| 5                                                                                                    | North America      |    |
| 6                                                                                                    | South America      |    |
|                                                                                                    |                    |    |
|                                                                                                    |                    |    |
|                                                                                                    |                    | ОК |

Example preview

In the case of large multipass lists, this dialog only displays the first 100 items in the list. However, the number displayed at the top of the dialog is always the total number of items.

# Multipass data filtering

When multipass processing is performed, for each pass Axiom Budgeting and Performance Reporting automatically applies a filter to the report. If a data query is made to any data table that links to the reference table, then the filter will be applied. If you want different filter behavior for the multipass processing, you can use the advanced mode settings.

### NOTES:

- The multipass filter is only applied during multipass processing, and is not visible in the file itself. The multipass filter is applied in addition to any filters defined in the file (sheet filters, Axiom query data filters, etc.), and in addition to the current user's security filters.
- The IgnoreSheetFilter parameter for the GetData function can be used to prevent the multipass filter from being applied to a particular GetData function in the file.

For more details, see How data is filtered during multipass processing.

### Configuring advanced multipass settings

When using multipass processing, you can use the basic settings and allow Axiom Budgeting and Performance Reporting to automatically apply all supplementary settings, or you can use the advanced settings to configure advanced properties such as:

- Specify a data table as the source table
- Specify additional source columns to return pass-specific information during the multipass process
- Specify grouping and sorting settings other than the default settings
- Specify a subset of items to be processed instead of processing all items
- Apply different multipass filter settings than the default filter settings, to explicitly control which tables are filtered by the multipass filter in the report

To access the advanced multipass settings on the File Processing pane, click the Show Advanced View link in the Multipass Settings section. (You can also use the File Processing Control Sheet.)

If you show the advanced mode settings after already completing the **Source Column** in basic mode, you will see that some settings have been automatically determined by Axiom Budgeting and Performance Reporting based on your source column selection. You can edit any of these settings as desired in advanced mode, as well as define additional settings.

**NOTE:** If you return to basic mode after making advanced mode changes, and then you change the **Source Column** in basic mode, the advanced mode settings are cleared. Once you have used the advanced mode settings, any future changes should also be made in advanced mode (or on the File Processing Control Sheet).

Multipass settings are validated as you complete them. If an entry is invalid, a red outline appears around the box of the invalid entry. To get more information about the error, hover your cursor over the box, and the error message will display in a tooltip.

# Multipass Data Settings

The multipass data settings determine the list of items to be processed. For more information, see How the multipass list of items is determined. After making any changes to the multipass data settings, click **Preview Multipass List** to make sure that the list of items to process is as you expect.

**IMPORTANT:** If a report uses advanced multipass data settings, and you want to process that report using batch processing, then you cannot set a multipass source column for the report in the batch settings. When a multipass source column is specified in the batch settings, it overwrites the current multipass settings in the target report (as if you had gone back to "basic mode" and selected a new multipass source column). However, the report can be run using batch processing if you use the native multipass settings defined in the report (meaning, leave **Multipass Source Column** blank in the batch settings).

| Item         | Description                                                                                                    |
|--------------|----------------------------------------------------------------------------------------------------|
| Source Table | The source table for the multipass processing. The source table is similar to the primary table for Axiom queries. All other data settings for the multipass process must be valid in the context of the source table.                 |
|              | <ul> <li>If the source table is a reference table, then the data settings can only be<br/>columns in the reference table.</li> </ul>                                                                                                   |
|              | <ul> <li>If the source table is a data table, then the data settings can be columns in<br/>the source table, or columns in a lookup reference table, or columns from<br/>other data tables that share the same key columns.</li> </ul> |
|              | You can type a table name, or click the table icon 🎫 to the right of the box to select a table.                                                                                                    |
|              | If you use basic mode, the source table is automatically set to the table of your specified source column.                                                                                                    |

| Item           | Description                                                                                                    |  |
|----------------|----------------------------------------------------------------------------------------------------|--|
| Source Columns | The source column or columns for the multipass processing. Source columns provide information about the current pass.                                                                                                    |  |
|                | You can type a column name, or you can click on the column icon 🎫 to the right of the box to select a column. Separate multiple columns with semicolons.                                                                                                    |  |
|                | In basic mode, you specify a source column, which also determines the <b>Group</b><br><b>By</b> and <b>Source Table</b> settings, and therefore determines the multipass list of<br>items. In advanced mode, it is not required to specify a source column. You only<br>have to specify source columns in advanced mode if you want to:                                                                                          |  |
|                | <ul> <li>Return the current pass value for a related column, using the<br/>GetCurrentValue function. For example, you may be processing the report<br/>by department, but you also want to dynamically display the name of the<br/>department's VP in the report titles. If you include DEPT.VP as a source<br/>column, then you can use GetCurrentValue("DEPT.VP") to return the<br/>relevant VP name for each pass.</li> </ul> |  |
|                | <ul> <li>Define a current value default for a column, to be returned by the<br/>GetCurrentValue function during non-multipass processing. These current<br/>value defaults can be defined on the File Processing Control Sheet.</li> </ul>                                                                                                    |  |
| Group By       | The column or columns to group by, to determine the multipass list of items.<br>For example, if you want to process by department, the group by column<br>should be DEPT. DEPT.                                                                                                    |  |
|                | You can type a column name, or you can click on the column icon 🄝 to the right of the box to select a column. Separate multiple columns with semicolons.                                                                                                    |  |
|                | Although this setting is not technically required, it should be specified in most cases. If left blank, the multipass list is grouped by the key columns of the source table.                                                                                                    |  |
|                | If you use basic mode, the grouping level is automatically set to your specified source column.                                                                                                    |  |
| Sort By        | The column or columns by which to sort the multipass list of items, to<br>determine the order in which the list of items is processed. Separate multiple<br>columns with a semicolon. The sort is always ascending order.                                                                                                    |  |
|                | You can type a column name, or you can click on the column icon 🄝 to the right of the box to select a column. Separate multiple columns with semicolons.                                                                                                    |  |
|                | If left blank, the multipass list is sorted by the Group By column(s).                                                                                                    |  |

| ltem          | Description                                                                                                    |
|---------------|----------------------------------------------------------------------------------------------------|
| Source Filter | If desired, you can specify a filter criteria statement to limit the multipass list of items to be processed. For example, if you are processing by department, you could specify DEPT>2000 to process the departments greater than 2000, or DEPT.Region='North' to process only the departments that belong to the North region. |
|               | You can type a filter criteria statement, or you can use the Filter Wizard                                                                                                    |
|               | The only purpose of this filter is to limit the multipass list of items to be processed. It does not impact any data queries in the report.                                                                                                    |

**NOTE:** Alias names and column-only syntax can be used in the multipass data settings.

# Multipass Filter Settings

Using this section, you can override the default filter behavior for multipass processing. For more information on how the filter is applied by default, see How data is filtered during multipass processing.

| Item                                | Description                                                                                                    |
|-------------------------------------|----------------------------------------------------------------------------------------------------|
| Override Default<br>Filter Behavior | Select this check box if you want to override the default filter behavior for the multipass process.                                                                                                    |
|                                     | Once this check box is selected, the other settings in this section become<br>available. If you do not select a table type or a table to be affected by the<br>multipass filter, then the default filter behavior continues to apply. The default<br>filter behavior is only overridden once you specify a different filter behavior.                             |
| Affected Table<br>Types             | Click the table icon III to select table types to be affected by the multipass filter.<br>The <b>Select Table Types</b> dialog lists all table types defined in the system. To<br>select a table type, click the folder for the table type and then click <b>Add</b> . You can<br>expand the table type folders to see that tables that belong to the table type. |
|                                     | <b>NOTE:</b> Tables that do not have a table type are listed under a <b>(No Type)</b> folder; that folder cannot be added as an affected table type. If you want to filter tables that do not belong to a table type, use the <b>Affected Tables</b> setting.                                                                                                    |
|                                     | The multipass filter will be applied to any table that belongs to a table type listed in this field.                                                                                                    |
| Affected Tables                     | Click the table icon III to select individual tables to be affected by the multipass filter. The <b>Select Tables</b> dialog lists all data tables defined in the system. To select a table, click the table name and then click <b>Add</b> (or double-click the table name).                                                                                     |
|                                     | The multipass filter will be applied to any table listed in this field.                                                                                                    |

### How the multipass list of items is determined

When you use multipass processing, the file is processed multiple times, using a different item for each pass. This topic explains how the multipass list of items is generated based on the multipass settings.

Behind the scenes, a system-controlled Axiom query is used to generate the multipass list of items. When you click **Preview Multipass List**, you are viewing the rows returned by this Axiom query.

When using the multipass "basic mode" settings, you specify a single source column from a reference table, such as DEPT. DEPT. This setting creates an Axiom query as follows:

| Primary Table:        | DEPT      |
|-----------------------|-----------|
| Sum data by:          | DEPT.DEPT |
| Field definition row: | DEPT.DEPT |

By default this data is sorted by the key column of the primary table, so no sort level is explicitly set. This basic setting would return the full list of departments in the DEPT table, and therefore the multipass process would result in one pass per department.

When using advanced mode, you can define more of the system-controlled Axiom query settings, to explicitly control how the multipass list is generated.

| Advanced Mode<br>Multipass Setting | Corresponding<br>Axiom Query Setting |
|------------------------------------|--------------------------------------|
| Source Table                       | Primary Table                        |
| Source Columns                     | Entries in the Field Definition Row  |
| Group By                           | Sum data by these columns            |
|                                    | Entries in the Field Definition Row  |
| Sort By                            | Sort by database columns             |
|                                    | Entries in the Field Definition Row  |
| Source Filter                      | Data Filter                          |

The multipass advanced mode settings correspond to Axiom query settings as follows:

You can adjust these settings as needed to result in the desired multipass list of items to process. Whatever results would be returned by an equivalent Axiom query will be returned by the multipass query. For example, if you want to process by department, and the source table is DEPT, then you will get one pass for each department defined in the DEPT table. On the other hand, if the source table is GL2020, then you will get one pass for each department that has data in the GL2020 table.

### How data is filtered during multipass processing

When multipass processing is performed, Axiom Budgeting and Performance Reporting automatically applies a filter to the report, to limit the data returned by the item currently being processed. For example, if you are processing by department, then the pass for Dept 1000 has a filter applied to limit the data in the report to Dept 1000.

By default, the multipass filter for each pass works as follows:

• The filter criteria statement for the multipass filter is determined by the **Group by** column(s) defined for the multipass settings.

In basic mode, the group by column is automatically set to the selected source column. In advanced mode, you can manually specify a group by column, including multiple columns if desired. If **Group by** is left blank, then the key columns of the source table are the group by columns.

For example, if the group by column is DEPT.VP, then each pass is filtered by VP (such as DEPT.VP='Jones').

- In the report, the multipass filter is applied as follows:
  - If the source table is a reference table, the filter is applied to any Axiom query or GetData function that queries a data table that links to the reference table (or the reference table itself).
  - If the source table is a data table, the filter is applied to any Axiom query or GetData function that queries a data table that belongs to the same table type as the source table. (If the source table does not have a table type, then only the source table is filtered.)

If desired, you can use the advanced mode settings to define different behavior for the multipass filter. Although the filter criteria statement is always defined by the **Group by** columns, you can override the default filter behavior and explicitly specify which tables or table types the filter should be applied to in the report. See Configuring advanced multipass settings.

#### NOTES:

- The multipass filter is only applied during multipass processing, and is not visible in the file itself. The multipass filter is applied in addition to any filters defined in the file (sheet filters, Axiom query data filters, etc.), and in addition to the current user's security filters.
- The IgnoreSheetFilter parameter for the GetData function can be used to prevent the multipass filter from being applied to a particular GetData function in the file.
- When performing snapshot form processing, if the target form contains an Embedded Form component to display a child form, the multipass filter is not applied to the child form. For more information, see Design considerations for snapshot form processing.

### Using a data table as the source table for multipass processing

When using "basic mode" to define multipass settings, the source table is determined automatically based on your selected source column. Because basic mode only allows selecting columns from reference tables, the source table is always a reference table, such as ACCT or DEPT. However, in some cases you may want to use a data table as the source table.

For example, imagine that you want to perform multipass processing by department. In basic mode you select DEPT.DEPT as the source column, which means that the report will be processed once for each department in the DEPT table. Depending on the data in the data tables that the report queries, this may result in processing the report for departments that have no data.

Imagine that the report queries data in the BGT2020 table. The DEPT table contains department 3200, but this is a newly-added department that was not part of the 2020 planning process, and therefore has no records of data in the BGT2020 table. When department 3200 is processed as part of the multipass process, it will return no data for that report.

This may be the desired result—you may want to process the full list of departments, even if a few departments may not have data in the current context. Reference tables are used by default in basic mode so that you can be certain that every item was included, and because this is the most common use case. However, if you only want to process the items that are relevant to the data being queried, you can specify a data table as the source table instead.

Continuing the example, you could use advanced mode settings to specify BGT2020 as the source table instead of DEPT. Although the source column and grouping level is still DEPT.DEPT, because the multipass list of items is now being generated from the data table, the multipass process will only process departments that are found in the BGT2020 table. While the DEPT table might have 100 departments, the BGT2020 table might have data for only 90 of those departments. When BGT2020 is the source table, the multipass process will result in 90 passes instead of 100 passes.

**TIP:** You can see exactly how many items will be processed based on the current multipass settings by using **Preview Multipass List**.

Now imagine that the report queries two tables, GL2020 and GL2019, and you want to use multipass processing on this report by department. The easiest and most common way to ensure that the report is processed for all relevant items is to use DEPT as the multipass source table. However, if you do not want any no-data passes, but you want to ensure that the report is processed for every department that has data in *either* GL2020 or GL2019, then you can do the following:

- Set the source table to one of the data tables. For example: GL2019.
- Specify two columns for the source columns. For example: DEPT.DEPT and any data column from the GL2020 table.

DEPT.DEPT is evaluated against the source table by default, and includes all of the departments that have data in the GL2019 table. By including any data column from the GL2020 table, the multipass list also includes any departments that have data in the GL2020 table.

**IMPORTANT:** If the source table is a data table, then by default the multipass filter is only applied to Axiom queries and GetData functions that query a data table from same table type as the source table. If your file uses tables from multiple table types, then either the source table should be a reference table instead, or you should override the default filter behavior using the advanced multipass settings. For more information, see How data is filtered during multipass processing and Configuring advanced multipass settings.

### Returning related values for each pass

When performing multipass file processing, you may need to bring in related values for each pass. For example, if you are multipass processing by Dept, you may also want to return the VP associated with each department, or the Region associated with each department.

It is not necessary to use the GetData function to query these values. Instead, you can use the GetCurrentValue function to dynamically bring in the related information for each pass. In order to do this, you must first add the desired columns as source columns in the multipass settings.

### Adding source columns

To add source columns to the multipass settings, click **Show Advanced View** in the File Processing task pane. This exposes the full set of advanced multipass settings.

By default, the **Source Columns** field lists the column that you selected for multipass processing in the simple view. In this example, we are processing by department, so Dept.Dept is listed in the Source Columns.

The Source Columns field determines which values from the source record will be available for each pass. You can list any number of columns in addition to the main multipass column (Dept.Dept), to make those values available as well. In this example, we have added Dept.VP and Dept.Region to the Source Columns list. You can type additional column names manually (separated by semicolons), or you can click the columns icon III to open the **Select Columns** dialog.

| MultiPass Settings Hide Advanced View |                               | iew |
|---------------------------------------|-------------------------------|-----|
| ✓ MultiPass Data S                    | Settings                      |     |
| Source Table:                         | DEPT                          |     |
| Source Columns:                       | DEPT.Dept;DEPT.VP;DEPT.Region |     |
| Group By:                             | DEPT.Dept                     |     |
| Sort By:                              | DEPT.Dept                     |     |
| Source Filter:                        |                               | 7   |

Using multiple source columns does not affect the overall list of values to be processed, as that is determined by the **Group By** field.

If the source table is a reference table, then you can list any column in that table, or any column in a lookup reference table. If the source table is a data table, then you can list any column in that table, any column in a lookup reference table, or any column from another data table that would be eligible to join with the source table. Basically, if you could include the column in the field definition of an Axiom query if the source table were the primary table of the query, then you can list it in the source columns.

Alternatively, you can add source columns directly in the File Processing Control Sheet (Control\_ FileProcessing), in the **Multipass Columns and Current Value Defaults** section at the top of the sheet. Any columns added here will automatically be listed in the advanced multipass settings, and vice versa.

#### FILE PROCESSING CONTROL SHEET

| Multipass Columns and Current Value Defaults |              |                       |  |
|----------------------------------------------|--------------|-----------------------|--|
| Source Columns                               | DEPT.Region  | Dept.Region.Reporting |  |
| Current Value Defaults                       | Consolidated | jdoe                  |  |

**IMPORTANT:** If additional source columns are used in the report, and you want to process that report using batch processing, then you cannot set a multipass source column for the report in the batch settings. When a multipass source column is specified in the batch settings, it overwrites the current multipass settings in the target report, including any additional source columns. However, the report can be run using batch processing if you use the native multipass settings defined in the report (meaning, leave **Multipass Source Column** blank in the batch settings).

### Returning values using GetCurrentValue

Once additional columns have been listed in the Source Columns, you can return those values by using the GetCurrentValue("*ColumnName*") function. For example:

#### =GetCurrentValue("Dept.VP")

During multipass processing, this function returns the VP name associated with the department for the current pass.

The column must be listed in the Source Columns in order for the GetCurrentValue function to return a value. If it is not, then GetCurrentValue returns #ERR during multipass processing.

This is the most efficient way to return related values during multipass processing. Axiom Budgeting and Performance Reporting is already querying the source table to gather the list of values for processing, and can obtain the necessary related values as part of that query. If you instead use GetData functions or data lookups to return related values, that introduces additional data queries which can impact performance.

When multipass processing is *not* occurring, the GetCurrentValue function will return the values defined in the **Current Value Defaults** section of the File Processing Control Sheet. If the cell underneath the column name is blank, then GetCurrentValue("*ColumnName*") will return blank. Otherwise, it will return the value defined here.

| FILE PROCESSING CONTROL SHEET                |           |             |         |
|----------------------------------------------|-----------|-------------|---------|
| Multipass Columns and Current Value Defaults |           |             |         |
| Source Columns                               | Dept.Dept | Dept.Region | Dept.VP |
| Current Value Defaults                       |           |             |         |
|                                              |           |             |         |

### Dynamic settings for multipass processing

As you perform multipass processing on a file, you may want certain settings to change for each pass. A classic example is the email address for file delivery—in most cases you want each pass to be emailed to different email recipients. However, you may also want to dynamically skip certain passes or adjust other settings per pass. This topic explains how multipass file processing executes and which settings can be dynamically adjusted for each pass.

The following diagram indicates the general processing steps that occur during multipass processing. Understanding the process can assist in setting up dynamic file processing.

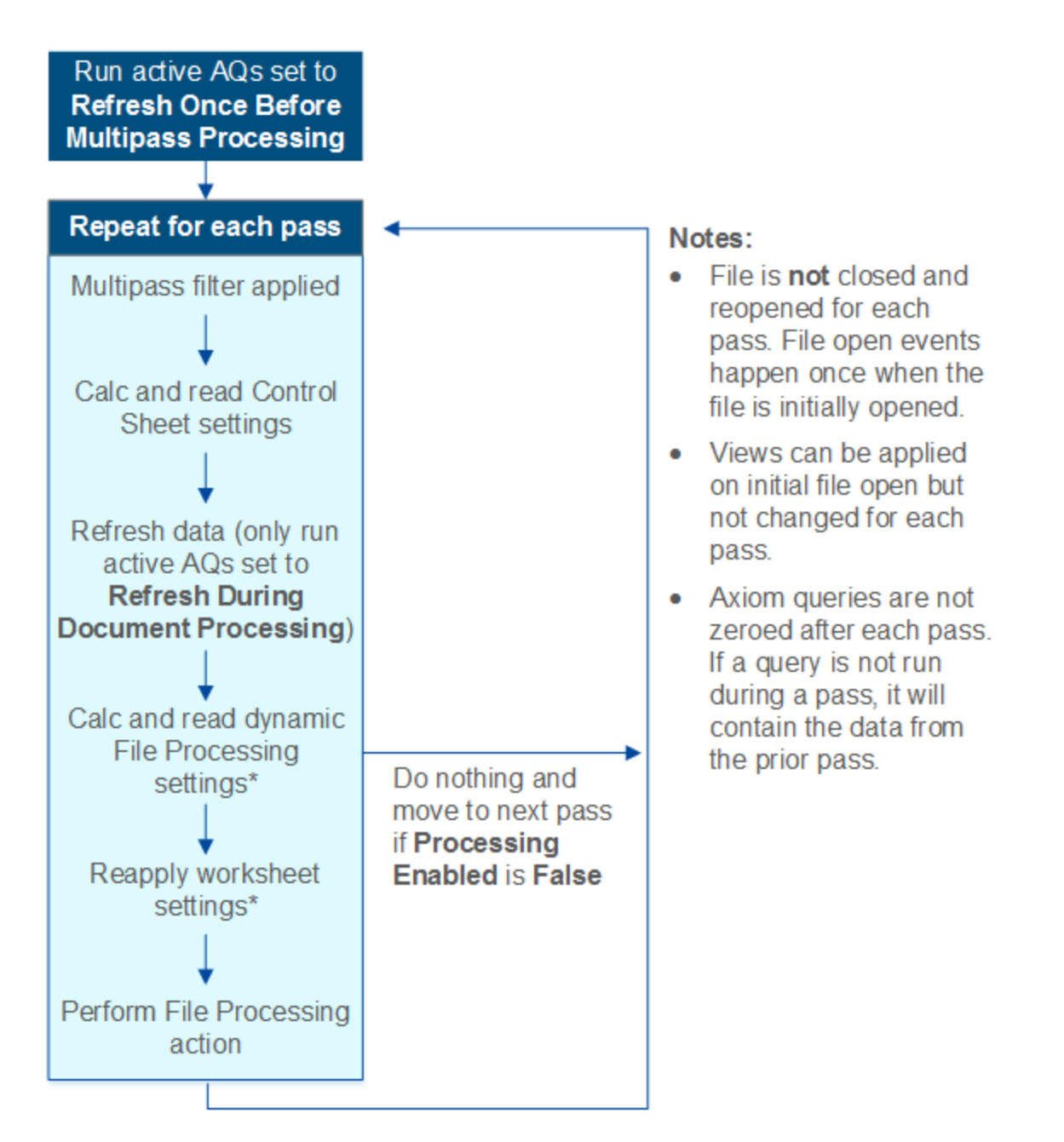

\* Only certain file processing settings are re-read for each pass, and only certain worksheet settings are reapplied for each pass. See the following sections for more information.

It is important to understand that the file is not closed and reopened for each pass. All passes are performed in the same file instance, and the starting point for each pass is the ending point of the prior pass.

Most importantly, data is not zeroed between passes. This means that you should not dynamically enable or disable an Axiom query per pass, because this means that the query will still contain the data from the previous pass. Depending on what you are trying to accomplish, you should do one of the following instead:

- Dynamically use an "empty" filter in the Axiom query, such as 1=2. This will effectively zero the query for the pass, because the filter does not match any data.
- Dynamically disable the pass, using the Processing Enabled setting.

### NOTES:

- If you are performing snapshot form processing, and the form uses an Embedded Form component to display a child form, keep in mind that the child form is rendered normally and is not impacted by the file processing filter or Axiom query requirements. For more information, see Design considerations for snapshot form processing.
- The discussions in this topic generally do not apply to multipass file collect processing, because the purpose of file collect processing is not to refresh data, and the majority of file collect settings are defined on the File Collect Configuration sheet. All of the settings on the File Collect Configuration sheet can be dynamic per pass.

# Dynamic file processing settings

The following file processing settings are refreshed during each pass and therefore can be dynamic. The report worksheets are refreshed with data first, then the file processing settings are refreshed, and then the file processing action occurs. See the diagram in the previous section for more information.

When the file processing action is snapshot or export, the dynamic settings only apply if the file generation option is **Multiple Output Files**. If you are using **Single Output File**, then there is only one file to save and/or email, and therefore only one file name, file folder, list of email recipients, etc. The exception is sheet names—these can be dynamic in all cases (and must be dynamic if using **Single Output File**).

All other file processing settings that are not listed here are evaluated once, at the start of the process. For example, you cannot change settings such as the file processing type or the file type on a per pass basis.

| Setting             | Description                                                                                                    | More Information                              |
|---------------------|----------------------------------------------------------------------------------------------------|-----------------------------------------------|
| Output File<br>Name | The file output name can change to reflect the<br>contents of each pass. For example, if you are<br>multipass processing by region, you may want to<br>include the region name on the file name. You can<br>use the [Current_Value] variable or the<br>GetCurrentValue function to achieve this. | Defining the file name<br>for file processing |

| Setting               | Description                                                                                                    | More Information                                         |
|-----------------------|----------------------------------------------------------------------------------------------------|----------------------------------------------------------|
| Output folder         | The output folder name and/or path can change for<br>each pass. For example, you might have folders on<br>your network that are designated to hold reports for<br>certain regions or managers. You can use the<br>[Current_Value] variable or the GetCurrentValue<br>function to read the current value and save the file to<br>the appropriate location. | N/A                                                      |
|                       | Remember that Axiom Budgeting and Performance<br>Reporting will attempt to create the folder if it does<br>not already exist.                                                                                                    |                                                          |
| Sheet Names           | The sheet name can change to reflect the contents of<br>each pass. For example, if you are multipass<br>processing by region, you may want to include the<br>region name on the sheet name. You can use the<br>[Current_Value] variable or the GetCurrentValue<br>function to achieve this.                                                               | Defining sheet names<br>for file processing              |
| То                    | The list of email recipients can change for each pass.<br>In this case you are likely to use GetData to look up<br>email addresses stored in a table, but you can use<br>any variable or function in a formula to resolve to<br>valid email addresses.                                                                                                    | Using dynamic email<br>addresses with file<br>processing |
| Subject Line          | The subject line of the email can change for each<br>pass. For example, if you are multipass processing by<br>region, you may want to include the region name in<br>the subject line. You can use the [Current_Value]<br>variable or the GetCurrentValue function to achieve<br>this.                                                                     | N/A                                                      |
| Body Text             | The body text of the email can change for each pass.<br>For example, you could set up an IF formula to use<br>different body texts depending on information in the<br>report. If the variance in the report is over a certain<br>amount, you could send one version, otherwise send<br>the other version.                                                 | N/A                                                      |
| Processing<br>Enabled | You can turn the file processing action on and off for<br>each pass. For example, you could set up an IF<br>formula so that if the contents of the report is all<br>zeros, the report is not saved or emailed.                                                                                                    | Setting up conditions for file processing                |

| Setting              | Description                                                                                                    | More Information |
|----------------------|----------------------------------------------------------------------------------------------------|------------------|
| Sheets to<br>Process | The sheets to process can dynamically change for<br>each pass. For example, if you are multipass<br>processing by department, some department types<br>might use 3 sheets to process, while other<br>department types use 2 sheets. You could use a<br>formula to change the list of sheets to process based<br>on the department type of the current pass. | N/A              |
|                      | <b>NOTE:</b> There must be at least one sheet to process for each pass. If a pass has no designated sheets to process, then no action will occur for that pass.                                                                                                    |                  |

### Dynamic Axiom query settings

Axiom query settings are read at the start of each pass and can be dynamic—for example, to dynamically change the data filter applied to a query.

Generally speaking, you should not dynamically enable or disable an Axiom query on a per pass basis. If a query runs for pass A, and then does not run for pass B, then the data for pass A will still be present in the query when pass B is performed. Because the query is inactive for pass B, the query is not rebuilt or updated and therefore the data for pass A remains. Alternatively, you can leave the query active but dynamically set a filter that will result in no data (such as 1=2). This approach will result in the query being rebuilt or updated to reflect no data for that pass.

### Dynamic worksheet settings

The sheet options from the default Control Sheet are also applied for every pass of a multipass process. This means that settings such as freeze panes, sheet visibility, and the active cell can be dynamic for each pass.

**NOTE:** It is not possible to dynamically change the view applied during file processing. Whatever view is applied when the process begins will be used for the duration of the process. If you are manually performing file processing, you can apply the desired view before initiating the process. If processing is performed via Scheduler or Batch processing, then the process will use the Initial Dynamic View if defined (otherwise it will use whichever view was applied when the file was last saved).

This does not apply during snapshot form processing, because the form is not affected by these spreadsheet display settings.

#### GetCurrentValue function

Returns information about the current filter context applied to the file, for either multipass processing or for a temporary sheet filter.

Temporary filters supported by this function include:

- Sheet filters applied by use of the Quick Filter feature.
- Sheet filters applied by use of a GetDocumentHyperlink URL.

This function is most commonly used for report titles and headers, so that the information updates dynamically when different filters are applied to the file.

Syntax

GetCurrentValue("ColumnNameorCode")

The valid entries for *ColumnNameorCode* depends on whether you are using the function in conjunction with multipass processing or with a temporary sheet filter.

| Value      | Description                                                                                                    |
|------------|----------------------------------------------------------------------------------------------------|
| Blank      | If the parameter is left blank (open parentheses), the function returns the item being processed for the current pass. For example, if the multipass process is by department, then the function returns the department code for the current pass.                                                                                                    |
| ColumnName | You can specify any column listed as a <b>Source Column</b> for the multipass<br>process, and the function returns the value in that column, for the current pass.<br>You can also specify columns that are listed only in the <b>Group By</b> and <b>Sort By</b><br>settings for the multipass process, but in this case no values can be returned for<br>standard (non-multipass) processing. See GetCurrentValue behavior during<br>non-multipass processing for more information. |
|            | For example, if the multipass process is by department, and you specify DEPT.VP as the column name, then the function returns the VP of the department for the current pass.                                                                                                    |
|            | You can use fully qualified Table.Column syntax to specify the column, or you can use column-only syntax.                                                                                                    |
| PassNumber | You can enter the keyword PassNumber to return the number of the current pass in the context of the overall multipass operation. For example, if the multipass process has 10 items to process, and the current item is the fifth item to be processed, the function returns 5.                                                                                                    |
| Filter     | You can enter the keyword Filter to return the full filter criteria statement<br>being applied for the current pass. For example, this would return<br>Dept.Region='West' when processing by Dept.Region and the current pass is for<br>the West region.                                                                                                    |

### Multipass processing

| Value  | Description                                                                                                    |
|--------|----------------------------------------------------------------------------------------------------|
| Table  | You can enter the keyword Table to return the table being used for the multipass process. For example, this would return Dept when processing by Dept.Region.                                                                                                    |
| Column | You can enter the keyword Column to return the column being used to determine the list of values for the multipass process. For example, this would return Region when processing by Region.                                                                                                    |
|        | When using the Column keyword, an optional Boolean parameter is available to specify whether to return just the column name or the fully qualified column name. By default, this parameter is False, which means the column name is returned. To return the fully qualified column name, specify True. For example: GetCurrentValue("Column", True) to return Dept.Region instead of just Region. |

### Temporary sheet filter

| Value           | Description                                                                                                    |
|-----------------|----------------------------------------------------------------------------------------------------|
| QuickFilter     | You can enter the keyword QuickFilter to return the filter criteria statement that is being applied by a temporary sheet filter. For example, if the sheet filter uses the filter criteria statement Dept.VP='Jones', that value is returned. If no temporary sheet filter is currently applied to the file, the function returns None. |
|                 | <b>NOTE:</b> The prior version of this keyword is <pre>Temp_Filter_Value.</pre>                                                                                                    |
| Temp_Filter_Key | You can enter the keyword Temp_Filter_Key to return the table or table type that is being used as the "key" for a temporary sheet filter. For example, if the filter uses the table type GL, that table type name is returned. If no temporary sheet filter is currently applied to the file, the function returns None.                |

All non-numeric entries must be placed in double quotation marks, unless you are using cell references to reference the text held in another cell.

### Remarks

- The return values for multipass processing and temporary sheet filters are mutually exclusive. The codes used for multipass processing do not recognize temporary sheet filters, and the codes used for temporary sheet filters do not recognize multipass processing. The function cannot be constructed in a way to return a filter value in both contexts.
- When using the file processing type of Save Data in Batches, the only valid use of GetCurrentValue is to return the pass number. The other options do not apply in this context and will not return data.
- GetCurrentValue is a non-volatile function.
## Multipass examples

#### =GetCurrentValue()

This example returns the value of the current item being processed. For example, "Jones" if processing by DEPT.VP.

=GetCurrentValue("DEPT.VP")

This example returns the value in the DEPT.VP column for the current item being processed.

The difference between this example and the first one is that DEPT.VP does not have to be the column that defines the multipass list of items. For example, you may be processing by departments, but you have included DEPT.VP as an additional source column. As each department is processed, this example returns the name of the VP associated with that department.

Note that you could accomplish the same result by passing the current item value into GetData: =GetData("vp", "dept="&GetCurrentValue()&"", "dept")

=GetCurrentValue("PassNumber")

This example returns the number of the current pass. For example, "5" if the current pass is the fifth pass of the process. If the multipass process has 10 passes, this function will return 1-10 for each successive pass.

=GetCurrentValue("Filter")

This example returns the filter being applied for the current pass. For example, "Dept.Region='West'".

### Temporary sheet filter examples

=GetCurrentValue("QuickFilter")

This example returns the filter criteria statement of the temporary sheet filter applied by the Quick Filter feature or GetDocumentHyperlink. For example: DEPT.Region='West'.

=GetCurrentValue("Temp\_Filter\_Key")

This example returns the table or table type that the temporary sheet filter applies to. For example: DEPT.

# GetCurrentValue behavior during non-multipass processing

Although the primary intent of the GetCurrentValue function is to return information during multipass processing, you can configure the multipass settings so that the function also returns relevant values when using non-multipass processing (**Process File**). This applies when using GetCurrentValue with open parentheses or with a source column name.

The top of the File Processing Control Sheet has a section to define source columns and their current value defaults. For each source column listed in the top row, you can define a corresponding current value default in the bottom row. For example:

| Multipass Columns and Current Value Defaults |         |  |  |  |
|----------------------------------------------|---------|--|--|--|
| Source Columns                               | Dept.VP |  |  |  |
| Current Value Defaults                       | All VPs |  |  |  |

In this example, when using multipass processing, GetCurrentValue ("DEPT.VP") returns the name of the VP currently being processed. When using non-multipass processing, the same function returns the text "All VPs". If the default value was left blank, then the function would return nothing (blank) during non-multipass processing.

You can define a default value for each source column as desired, or leave it blank to return blank.

If you use the GetCurrentValue function with open parentheses—GetCurrentValue()—then a value will only be returned during non-multipass processing if the **Group By** column is also listed as a source column (this happens automatically when using basic mode multipass settings), and the source column has a default value defined on the control sheet. Otherwise, the open parentheses function returns nothing during non-multipass processing.

When no file processing is occurring, using open parentheses or a column name returns the default values if defined; otherwise the function returns blank.

### NOTES:

- You must use the File Processing Control Sheet if you want to define current value defaults for your source columns. The File Processing pane does not have a section to define these values.
- The other options for GetCurrentValue are only intended to return values during multipass processing. This applies to the keywords PassNumber, Filter, Table, and Column. All of these options return blank when multipass processing is not occurring, except for PassNumber. PassNumber returns 0 if no processing is occurring, and 1 when non-multipass processing is occurring.

### IsRunningMultiPass function

Returns True if the file that contains the function is currently being processed using multipass processing. Can be used to create dynamic headers or change file settings based on whether multipass processing is occurring.

Syntax IsRunningMultiPass()

This function does not take any parameters.

Remarks

IsRunningMultiPass is a non-volatile function.

### Examples

### =IsRunningMultiPass()

This example returns "False" when multipass processing is not occurring, and "True" when it is occurring.

#### =IF(IsRunningMultipass()=TRUE,GetCurrentValue(),"Consolidated")

In this example, the IsRunningMultiPass function is used within an IF function to change the result depending on whether multipass processing is occurring. This function returns the current pass item during multipass processing, and returns the text "Consolidated" otherwise. (You can get the same end result by using just the GetCurrentValue function, if you define the current value default as "Consolidated" for the column that defines the multipass list of items.)

# Additional Setup Considerations

This section contains detailed setup information for various aspects of file processing. File processing can be configured to handle many different use cases.

#### File processing variables

File processing variables can be used in file processing settings, to return information such as the current pass value. These variables are valid when entered into one of the following areas:

- File Processing task pane
- File Processing Control Sheet

File processing variables are typically used to generate dynamic values when during multipass processing. For example, if you are using multipass processing to create a snapshot copy of a file, and all of the sheets are being combined into one output file, you can use file processing variables to dynamically generate unique sheet names for each pass.

**NOTE:** File processing variables cannot be used on the special File Collect Configuration Sheet or the Batch Control Sheet. If you need to create dynamic settings for file collect multipass processing, you can use the GetCurrentValue function and other special settings. For more information, see Using multipass processing with file collect.

The following rules apply to file processing variables:

• File processing variables only return values when they are used in file processing settings. They can be entered into the setting field directly, or referenced via a cell reference.

When used anyplace else, file processing variables do not return a value. If you want to return the current value or current pass number for use within a report sheet (for example, to create a dynamic report title), then you can use the GetCurrentValue function instead.

• File processing variables only return values during file processing. When viewing the variables within the file processing settings, they will always display just the variable name.

• File processing variables use the following syntax: [VariableName]. The variables must be placed in brackets in order to be recognized during file processing.

| Variable             | Description                                                                                                    |
|----------------------|----------------------------------------------------------------------------------------------------|
| [Current_PassNumber] | Returns the number of the current pass.                                                                                                    |
|                      | <ul> <li>When multipass processing, the first pass returns 1. Subsequent passes are incremented by 1. If the multipass settings result in 10 passes, then this variable will return 1-10, with the sort order determining which item is the first pass.</li> <li>When non-multipass processing, the variable always returns 1.</li> </ul> |
| [Current_SheetName]  | Returns the name of the current sheet being processed. This variable is for use in generating sheet names for snapshot copies.                                                                                                    |
|                      | For example, you could use [Current_Value] [Current_<br>SheetName] when using multipass processing and combining all<br>results into a single file. If the multipass processing was by VP, the<br>sheets would have names such as Jones_IncomeStmt, Smith_<br>IncomeStmt (where the sheet being processed is named<br>IncomeStmt).        |
|                      | If you are doing standard (non-multipass) processing, or if you are multipass processing to separate files, then you can use just [Current_SheetName] to replicate the original sheet name in the snapshot copies.                                                                                                    |
|                      | This variable is only valid within the Sheet Name setting for file processing. It cannot be used in other settings.                                                                                                    |
| [Current_Value]      | Returns the item being processed in the current pass.                                                                                                    |
|                      | For example, if the multipass process is by VP, this variable would return "Jones" when VP Jones is being processed, "Smith" when VP Smith is being processed, etc.                                                                                                    |
|                      | This variable returns nothing (blank) during standard (non-multipass)<br>processing, unless a default current value is defined for the column<br>that defines the multipass list of elements. Default current values can<br>be defined on the File Processing Control Sheet.                                                              |

File processing variables are not case sensitive.

If you want to use a file processing variable within a formula, the formula must be constructed so that the file processing variable is returned as text within the file processing setting. For example:

| Valid formula:   | =Sheet1!B5&"_IS_[Current_Value]"  |
|------------------|-----------------------------------|
| Invalid formula: | =Sheet1!B5&"_IS_"&[Current_Value] |

### Defining sheet names for file processing

When you use file processing to save a snapshot copy of a file, you must specify how the sheet names are determined in the snapshot. This setting is called **Sheet Names** in the **File Processing** pane, and applies to all snapshot file types except PDF.

The sheet name setting cannot be left blank. You must use file processing variables to dynamically generate sheet names, or type a "hard-coded" sheet name.

**NOTE:** The sheet name setting takes a single entry that applies to all sheets being processed. Therefore if you are processing more than one sheet (as specified in the **Sheets to Process** setting), you must use file processing variables to define the sheet name. "Hard-coded" sheet names can only be used when processing a single sheet.

How you define the sheet name primarily depends on whether you plan to use multipass processing on the file, and whether the multipass output is to a single file or multiple files.

# Sheet names for standard processing

If the file will be primarily processed using standard (non-multipass) processing, you can do one of the following:

- Use the file processing variable [Current\_SheetName]. The sheets in the snapshot copy will use the same names as the original file.
- Type a sheet name. The sheet in the snapshot copy will use this "hard-coded" file name. This option only applies when processing a single sheet (otherwise you will have multiple sheets with the same name). Formulas can also be used to create sheet names.

[Current\_Value] primarily applies to multipass processing and is typically not used in this context. However, if you have a file that you process using both standard and multipass processing, you can define a default current value for the multipass source column on the File Processing Control Sheet, and that value will be returned by [Current Value] during standard processing.

# Sheet names for multipass processing

If the file will be primarily processed using multipass processing, then how you define the sheet name depends on whether you are outputting to a single file or multiple files (the **File Generation** setting).

 If you are outputting to a single file, then the sheet (or sheets) resulting from each pass must have unique sheet names, so that you can tell which sheets are associated with each pass. In this case, you should use the default setting of [Current\_Value]\_[Current\_SheetName]. This will append the current pass value to the original sheet name.

For example, if you are using multipass processing to process by VP, you will get sheet names like the following: "Jones\_IncomeStmt", "Smith\_IncomeStmt", etc. If you are processing multiple sheets, then you will get sheet names like the following: "Jones\_IncomeStmt", "Jones\_Analysis", "Smith\_IncomeStmt", "Smith\_Analysis", etc. (where you are processing two sheets named IncomeStmt and Analysis).

• If you are outputting to multiple files, then you have the option of whether to use the [Current\_Value] variable in the sheet name or not.

In this case, the current value variable is most likely being used in the file name, so you could have a file named "IncomeStatement\_Jones.xlsx", with a sheet name of simply "IncomeStmt". However, you may want to leave the current value variable in the sheet name anyway, so that the sheet name will work regardless of whether you output to a single file or multiple files.

In this case, you also have the option of using a "hard-coded" sheet name instead of using the current sheet variable (as long as you are processing only one sheet).

Formulas can also be used to create sheet names.

### Defining the file name for file processing

When you use file processing to create an output file (either a snapshot or an export file), you must specify how the file name is determined. This setting is called **Output File Name** in the **File Processing** pane.

The file name setting cannot be left blank. You must use file processing variables to dynamically generate file names, or type a "hard-coded" file name.

How you define the file name primarily depends on whether you plan to use multipass processing on the file, and whether the multipass output is to a single file or multiple files.

**NOTE:** This discussion does not apply to file collect processing, because the output file settings for file collect are defined on the special File Collect Configuration sheet. For more information, see File Collect Configuration sheet.

# File names for standard processing

If the file will be primarily processed using standard (non-multipass) processing, then you can type the desired file name, without using any file processing variables. When you process the file, the output file will use the specified file name. Formulas can also be used to create file names.

By default, the file name is set to [Current\_Value]\_Report. If you never plan to process this file using multipass processing, then you can delete the default text and enter the desired file name, such as: Income\_Statement.

If you leave the [Current\_Value] variable in the file name, then it will return nothing during standard processing unless you have: 1) configured multipass settings for the file, and 2) defined a default current value for the source column on the File Processing Control Sheet.

# File names for multipass processing

If the file will be primarily processed using multipass processing, then how you define the file name depends on whether you are outputting to a single file or multiple files (the **File Generation** setting).

• If you are outputting to a single file, you can use the [Current\_Value] variable, or you can type the desired file name, such as Income\_Statement\_by\_VP. Formulas can also be used to create file names.

If you use the [Current\_Value] variable, make sure to define a default current value for the multipass source column on the File Processing Control Sheet. In this context, the [Current\_Value] variable returns the default value. If no default value is defined, the variable will return nothing.

• If you are outputting to multiple files, then the file name for each pass must be unique, so that you can tell which file is associated with each pass. You can use the [Current\_Value] variable, or you can use formulas and the GetCurrentValue function to create a file name.

For example, if the file name is set to Income\_Statement\_[Current\_Value] then each pass will create file names such as Income\_Statement\_Jones.xlsx, Income\_Statement\_Smith.xlsx, etc.

### Defining the output folder for file processing

When you use file processing to create an output file (either a snapshot or an export file), you must specify where the file is to be saved. This setting is called **Output Folder** in the **File Processing** pane. This setting does not apply if you are *only* emailing files.

You can use file processing variables or formulas to generate the output folder name (for example, if you are multipass processing and you want to save the file for each pass to a different location). If the specified folder does not already exist, Axiom Budgeting and Performance Reporting attempts to create it.

The valid entries for the output folder depends on whether **Output To** is set to **Local File System** or **Axiom Repository**:

**NOTE:** This discussion does not apply to file collect processing, because the output folder settings for file collect are defined on the special File Collect Configuration sheet. For more information, see File Collect Configuration sheet.

# Local file system

If you are outputting to your local file system, then the folder location should be entered as a UNC path instead of a mapped drive. If you browse to the folder, it is automatically entered as a UNC path.

You can use a folder on your local drive, but it will only be valid when running file processing interactively from your own computer. If you want to process this file using Scheduler, the output folder should be a shared network drive (or you can override the output folder in the Scheduler task). For Axiom Cloud systems, a remote data connection is required to save a file locally when processing via Scheduler.

The ability to save files to the specified location and to create new folders (if necessary) depends on the network permissions for the user processing the file. Access to the files after they are created is also dependent on your network permissions.

# Axiom repository

The specified location in the Axiom file system must be within the Reports Library, and the location must use the full path (meaning: \Axiom\Reports Library\...). The ability to save files to the specified location and to create new folders (if necessary) depends on the Axiom Budgeting and Performance Reporting security permissions for the user processing the file. Users can only create new folders if they have read/write permissions to the parent folder, and they can only create new files if they have read/write permissions to the target folder.

Once the files are created within the Axiom file system, access to those files is dependent on the user's permissions to the output folder. Typically you should create the output folder in advance (or if you want to create output folders on-the-fly, create a parent folder to hold the output folders), and then set permissions for that folder as appropriate in Axiom Budgeting and Performance Reporting security, so that the appropriate users will be able to access the files after they are created.

### Setting up conditions for file processing

When using file processing, you may want to conditionally determine whether the file processing action occurs, depending on information within the file. This can be especially useful when using multipass processing, and you want the action to occur on some passes but not others.

The **Processing Enabled** setting on the File Processing Control Sheet enables conditional processing. By setting up a formula in this field that conditionally returns either **True** or **False**, you can turn the file processing action on or off for each individual pass.

When file processing is initiated, the file is always refreshed. After the refresh occurs, Axiom Budgeting and Performance Reporting checks the **Processing Enabled** setting to see if the file processing action (snapshot, export, save data) should be performed.

- If **True**, the file processing action is performed as normal.
- If False, the file processing action is not performed.

In both cases, the process moves on to the next pass (if using multipass processing), refreshes the file again, and checks the **Processing Enabled** setting again. This continues until all passes are complete.

For example, you may want to configure file processing so that a snapshot is not sent if a particular pass results in zero data. You can set up a formula in the report sheet that totals all of the data columns. Then you can set up a formula in the **Processing Enabled** setting that checks this total, and returns **False** if the total results in zero, or **True** if it doesn't. Snapshots will be created for passes that have data, and passes without data will be skipped.

The **Processing Enabled** setting is only available on the File Processing Control Sheet. You cannot turn file processing on and off from the File Processing pane.

## Using dynamic email addresses with file processing

When you are emailing the results of multipass file processing, in most cases you will want to dynamically determine the email address for each pass. If instead the email address is hard-coded, then all passes of the process will be sent to the same email address.

**NOTE:** This discussion does not apply to file collect processing, because the email settings for file collect are defined on the special File Collect Configuration sheet. For more information, see File Collect Configuration sheet and Using multipass processing with file collect.

There are a variety of ways to obtain the appropriate email address for each pass. The method you use will depend on how you have stored email addresses within the system and what dimension you are using to perform the multipass processing. This topic details some examples that you may be able to use directly, or the examples may get you started in the right direction for your particular system.

### Example 1: Obtaining email addresses from a reference table

Imagine that you are performing multipass processing by department, and you want to send the output to the "owner" of each department. If the Dept table contains a column that lists the appropriate email address for each department (such as Dept.Email), then you can return this email address using GetCurrentValue.

In this example, you can use GetCurrentValue by itself if you list Dept.Email as an additional source column for the multipass process. In order to do this, you must switch the file processing task pane to Advanced View, and then add Dept.Email as a second source column (assuming the primary source column is Dept.Dept). The multipass settings would look like the following:

| ľ | AultiPass Settings        | Hide Advan           | ced V | iew |  |
|---|---------------------------|----------------------|-------|-----|--|
| , | ✓ MultiPass Data Settings |                      |       |     |  |
|   | Source Table:             | DEPT                 |       |     |  |
|   | Source Columns:           | DEPT.Dept;DEPT.Email |       |     |  |
|   | Group By:                 | DEPT.Dept            |       |     |  |
|   | Sort By:                  | DEPT.Dept            |       |     |  |
|   | Source Filter:            |                      |       | 7   |  |

For the **To** field of the Email Settings, you could then enter the following formula:

```
=GetCurrentValue("Dept.Email")
```

When multipass processing is performed, this function will return the email address associated with the department for the current pass.

Alternatively, you could use GetCurrentValue to return the department code, and then use GetData to return the email address. When using this approach, you do not need to add any additional source columns to the multipass settings.

```
=GetData("Dept.Email", "Dept="&GetCurrentValue())
```

### Example 2: Obtaining email addresses from security

In order to obtain email addresses from security as part of a multipass process, a user login name must be associated with the multipass source column in some way. For example, you may be performing multipass processing by department, and the Dept table contains a column lists the user name of the department "owner" (such as Dept.Owner). You can return the user name using GetCurrentValue, and then return the email address from security using GetSecurityInfo.

As discussed in the first example, you must first add Dept.Owner as an additional source column for the multipass process (again we are assuming that Dept.Dept is the primary source column for the process). Then in the To field of the Email Settings, you could enter the following formula:

=GetUserInfo("UserEmail",GetCurrentValue("Dept.Owner"))

When multipass processing is performed, the GetCurrentValue function will return the user name from the Owner column for the current department, and then GetUserInfo will return the email address for that user name.

Alternatively you could use GetCurrentValue() with GetData to look up the owner name based on the department code, instead of using Dept.Owner as an additional source column.

## Defining default values for current value

Axiom Budgeting and Performance Reporting has two ways to return the current value during multipass processing: the file processing variable [Current\_Value], and the function GetCurrentValue.

During multipass processing, these features return information relating to the current item being processed. For example, if processing by region, they would return "North" when North is the region being processed.

You may want to process the same report using "standard," non-multipass file processing. In this case, you must decide what you want the current value to return when not using multipass processing.

On the File Processing Control Sheet, you can define a default value to use when using non-multipass processing. For example, if your multipass setting is DEPT.VP, you can define a default value that is something like "Consolidated" or "All VPs". When you process the file using multipass processing, the current value will return the VP name. When you process the file using non-multipass processing, the current value will return "All VPs". This way you can use the same settings for both processing contexts.

If you do not define a default value, then the current value will return nothing (blank) during nonmultipass processing. This may be the desired effect. However, if you have set up file names or other settings using constructions such as "[Current\_Value]\_IncomeStatement," then you should define a default value, otherwise you will get the following when non-multipass processing: "\_IncomeStatement". (This may not matter if the file is *only* for use with multipass processing.)

To define a default value for the current value:

1. In the file, go to the File Processing Control Sheet (Control\_FileProcessing).

You must use the control sheet to set default values. The task pane does not contain settings for this feature.

2. At the top of the control sheet, under **Source Columns and their Current Value defaults**, locate the source column for which you want to define a default value.

If you used "basic mode" to set up the multipass settings, this area lists only one column: the column you selected as the source column. If you used advanced mode settings, then this area may list multiple columns. Each column listed here can have a corresponding default value.

3. In the cell directly underneath the source column, type the value that you want to use as the default value.

#### Example

This file has been set up to use "All VPs" as the default value for the DEPT.VP source column:

| Multipass Columns and Current Value Defaults |         |  |  |
|----------------------------------------------|---------|--|--|
| Source Columns                               | Dept.VP |  |  |
| Current Value Defaults                       | All VPs |  |  |
|                                              |         |  |  |

When using **Process File** to process the file, the current value is "All VPs". When using **Process File Multipass** to process the file, the current value is whichever VP is being processed for the current pass (for example, "Jones").

#### Using batch variables with file processing

When you set up file processing for a report, you can define one or more batch variables to be used when processing the report via Scheduler's File Processing task, or via batch processing.

Batch variables can be used to change the report in some way as part of file processing. When you set up a file processing task for Scheduler, or when you list the report in a batch, you can define values for the variables. When the report is processed, the variable values are temporarily placed in designated cell locations in the report. If the report is configured to reference those cells, then the report will change based on the variable values.

The batch variables can be used for virtually anything within the report. You could reference them in report titles, or in data query settings, or within the file processing settings. The usage of the variables is entirely user-definable.

**NOTE:** Batch variables cannot be used to change the Initial Dynamic View of the report for processing. The Initial Dynamic View is already applied by the time the variables are passed in, and it is not applied again. There is no way to dynamically determine the view to be applied for file processing; it will use whatever view is already applied in the file when the processing begins.

# Defining a batch variable

Batch variables are defined on the File Processing Control Sheet. This is an advanced file processing setting that is not available in the File Processing pane.

To define a batch variable, go to the **Batch Variables** section at the bottom of the File Processing Control Sheet, and type a value into any empty cell in the **Variable Names** row. The name can be anything you want, but it should reflect what the variable value is used for.

| 64 | Batch Variables |            |  |
|----|-----------------|------------|--|
| 65 | Variable Names  | MyVariable |  |
| 66 | Variable Values | MyValue    |  |

To use the batch variable in the report, you would reference the cell in the **Variable Values** row directly below the variable name (in this case, cell D66).

You can leave the value blank, or you can type in a value to be used by default. When the file is processed, it will be replaced by whatever value is specified in the Scheduler task settings or the batch settings. (If no value is specified, then the default value in the file is used.)

## Using a batch variable

Batch variables can be used when the file is processed by a batch report, or when it is processed by Scheduler's File Processing task.

• To specify a variable value in a batch report, use the Batch Variables column. Enter each variable/value pair using the following syntax: variablename=variablevalue

If you want to define values for multiple variables, separate each variable/value pair with a semicolon.

| 7 | File Path                             | Batch Variables     |
|---|---------------------------------------|---------------------|
| 8 | \MonthlyReports\Income_statement.xlsm | MyVariable=NewValue |

• To specify a variable value for a Scheduler File Processing task, use the Batch Variables section of the task. Select the **Override** check box and then type the desired value.

| Batch Variables: |          |          |  |  |
|------------------|----------|----------|--|--|
| Name             | Value    | Override |  |  |
| MyVariable       | NewValue |          |  |  |

### Automatically deleting file output generated by file processing

If file processing creates an output file—such as when using snapshot or export file processing—then you can configure the file processing settings so that the output file is automatically deleted after a certain period of time. Using this feature can help prevent a buildup of outdated files from regular executions of

file processing.

**NOTE:** This feature only applies when saving output files to the Axiom repository. Axiom Budgeting and Performance Reporting cannot automatically delete files that are saved to a file share outside of Axiom Budgeting and Performance Reporting.

In the File Processing task pane, you can use the **Purge Setting** to configure output files for automatic deletion. Clicking the pencil icon  $\checkmark$  brings up the **Choose Date** dialog, where you can select either of the following:

- Static purge date: Select the purge date from a calendar. Files will be deleted after the specified date has passed.
- **Relative purge date**: Specify the number of days to keep the output after it has been generated. The output will be deleted after the specified number of days have passed.

| A Choose Date                                            | < |
|----------------------------------------------------------|---|
| Configure automatic purging of generated output files.   |   |
| ○ No purge date ○ Static purge date ● Relative purge dat | e |
| Files will be deleted 20 day(s) after they are created   |   |
|                                                          |   |
|                                                          |   |
| OK Cancel                                                |   |

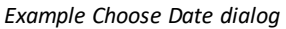

# How the file output is purged

When file processing is executed, the output files are stamped with a purge date according to the configured purge setting. For example, if the purge setting is 20 days and file processing is executed on 12/1/2020, then the stamped purge date is 12/21/2014. Files are eligible to be purged *after* that date, in this case starting on 12/22/2014.

The file deletion is performed by the System Data Purge job in Scheduler. This is a system job that runs periodically to purge old data and files from the Axiom Budgeting and Performance Reporting database. When the job runs, if it finds files that are eligible to be deleted based on the stamped purge date, then it will delete those files.

#### Executing file processing from a custom task pane or ribbon tab

You can perform file processing on a report file directly from a custom task pane or ribbon tab, by linking to the file and then using shortcut parameters to trigger file processing. You can choose to perform either regular file processing or multipass file processing.

| document://\Axiom\Reports Library\Budget Reports\Incon |                                    |                                    |  |  |
|--------------------------------------------------------|------------------------------------|------------------------------------|--|--|
|                                                        |                                    |                                    |  |  |
|                                                        |                                    |                                    |  |  |
|                                                        |                                    |                                    |  |  |
|                                                        |                                    | Y                                  |  |  |
| Process File Multipass 🔻 🔶                             |                                    | _                                  |  |  |
|                                                        | oorts Library\Budget Reports\Incon | ports Library\Budget Reports\Incon |  |  |

If file processing is enabled for the shortcut target, double-clicking the item executes the file processing action. The file itself is opened in the background and is not visible to the user.

When using this option, you may want to configure the file processing report so that the output file opens in Axiom Budgeting and Performance Reporting after processing instead of being saved or emailed (or in addition to that). You can use the **Open Output File after Processing** option on the File Processing Control Sheet . If the output folder is left blank, then the output file will open as a temporary file within Axiom Budgeting and Performance Reporting, and the user will need to manually save it if they want to keep it. (Note that this feature is not supported when using file collect or batch.)

#### NOTES:

- If the file is already open when this command is executed, it will be closed at the end of the process, regardless of whether the file contains any unsaved changes.
- The user does not need to have the **Allow File Processing** permission for the file in order to initiate file processing from a task pane, the user only needs access to the file.

#### File processing using Scheduler

Using the **File Processing** Scheduler task, you can schedule a report for processing. The report must already be configured for file processing in order to process it using Scheduler.

Once you have a Scheduler job set up, you can run it on demand, or you can schedule it for future execution. For example, you may have a set of reports that you want to run every week, every month, or every quarter. For more information on using Scheduler, see the *Scheduler Guide*.

## Requirements and limitations

Note the following requirements when running file processing using Scheduler:

- The **Output Folder** location must be accessible by the Scheduler service user account. If you specify a network folder location using the Browse button, the location is automatically entered as a UNC path. If you specify a C: drive location, that location will be evaluated as the C: drive of the Scheduler server.
- If the file processing type is **Print**, the Scheduler server(s) must be configured to access the specified printer. This may require the assistance of your IT department.

Creating the Scheduler job

In order to create a Scheduler job, you must be an administrator or have the **Scheduled Jobs User** security permission. Non-admin users must also have read/write access to at least one folder in the Scheduler Jobs Library.

Scheduler jobs can only be created in the Desktop Client. Although you can view the status of existing jobs in the Web Client, you cannot create new jobs in that environment.

To create a File Processing job in Scheduler:

1. On the Axiom tab, in the Administration group, click Manage > Scheduler.

| File    | AXIOM                 | Home    |            |        |            |         |
|---------|-----------------------|---------|------------|--------|------------|---------|
| ि Budge | et •<br>Il Requests • | Reports |            | Tables | Imports    | Manage  |
| File    | Groups                | Reports |            | Axiom  | Explorer   |         |
|         |                       |         | 6          | File G | roups      |         |
|         |                       | 1       |            | Proces | ss Manag   | ement 🕨 |
|         |                       |         | Task Panes |        |            |         |
|         |                       | (       | R          | Ribbo  | n Tabs     |         |
|         |                       |         | 8          | Securi | ity        | •       |
|         |                       | 1       | 2          | Locke  | d Items    |         |
|         |                       | [       | ę          | Sched  | luler      |         |
|         |                       | [       | q          | Auditi | ng Histor  | у       |
|         |                       |         | 0          | Softw  | are Updat  | es      |
|         |                       | [       | ą          | Packa  | ge Manag   | er      |
|         |                       | 6       |            | Restor | re Deleteo | d Files |

Scheduler on default Axiom ribbon tab

In systems with installed products, this feature may be located on the Admin tab. In the System Management group, click Scheduler.

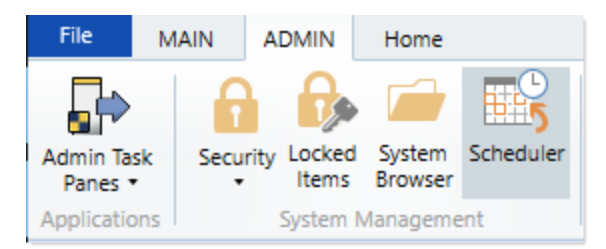

Scheduler on Admin tab (example product ribbon)

2. In the Scheduler dialog, click New.

| Axiom Scheduler - Scheduled Jobs |                                    |                   |         |         |  |
|----------------------------------|------------------------------------|-------------------|---------|---------|--|
| Job                              | Service                            |                   |         |         |  |
| New                              | Open Save                          | Close Run<br>Once |         |         |  |
|                                  | Job                                |                   |         |         |  |
| 🕼 Sched                          | uled Jobs                          |                   |         |         |  |
| ID                               |                                    | Job               | User    | Status  |  |
| 4575512                          | 4575512 System.ProcessNotification |                   | System  | Pending |  |
| 4575500                          | 75500 System.SystemDataPurge       |                   | System  | Pending |  |
| 4575502 System.IndexMaintenance  |                                    | System            | Pending |         |  |

A new job is opened in the dialog, with a tab name of **New Job**.

3. Click Add > File Processing to add the task to the new job.

| A Axio      | Axiom Scheduler - New Job |       |          |             |                    |                                                  |
|-------------|---------------------------|-------|----------|-------------|--------------------|--------------------------------------------------|
| Job         | Service                   |       |          |             |                    |                                                  |
|             |                           |       | 2        |             |                    | F 🗣 🐥 📥 📉                                        |
| New         | Open                      | Save  | Close    | Run<br>Once | Ade                | d Move Move Remove Clear<br>Up Down Selected All |
|             |                           | Job   |          |             | Ē                  | Active Directory Import                          |
| 🕼 Sche      | duled Jol                 | bs [  | ] New Jo | b           | Ē                  | Collect Worksheets                               |
|             |                           |       |          |             |                    | Copy On Demand Plan Files                        |
| Ger<br>Vari | iables                    |       |          |             |                    | Create Plan Files                                |
| Sch         | eduling F                 | lules |          |             |                    | Echo Task                                        |
| Eve         | nt Handle                 | ers   |          |             |                    | Execute Command Adapter                          |
| Tasl        | cs                        |       |          |             |                    | Execute SQL Command                              |
| Results     |                           |       |          |             | Export ETL Package |                                                  |
|             |                           |       |          | Ē           | File Processing    |                                                  |
|             |                           |       |          |             | Import ETL Package |                                                  |
|             |                           |       |          |             |                    | Process Document List                            |

The task is added to the job, and you can now configure the task properties.

4. In the Task Details section, click Browse to select the File to Process.

| A Axiom Sche                                                                                     | duler - Ne               | w Job  |                            |                                                 |            |                       |                    |              |        |  |
|--------------------------------------------------------------------------------------------------|--------------------------|--------|----------------------------|-------------------------------------------------|------------|-----------------------|--------------------|--------------|--------|--|
| Job Service                                                                                      | •                        |        |                            |                                                 |            |                       |                    |              |        |  |
| New Open                                                                                         | Save<br>Job              | Close  | Run<br>Once                | Add<br>•                                        | Move<br>Up | Move<br>Down<br>Tasks | Remove<br>Selected | Clear<br>All |        |  |
| Scheduled Jo                                                                                     | obs 🗋                    | New Jo | b                          |                                                 |            |                       |                    |              |        |  |
| General<br>Variables<br>Scheduling<br>Event Hand<br>Notification<br>Tasks<br>File Pro<br>Results | Rules<br>lers<br>cessing |        | Task     File to I     Ena | Control<br>Details<br>Process: [<br>ible iterat | ive calcu  | lation w              | hile proce         | ssing        | Browse |  |

You can select any file that you have access to in the Reports Library, or in the Utilities folder of a file group. The file must already be enabled for file processing in order to be processed using Scheduler. If you select a file that is not enabled for file processing, the task will display a configuration error.

5. If you want to process the file using multipass processing, make sure that **Process File Multipass** is selected. It is selected by default for most file processing files. However, if you do not want to perform multipass processing, then you should clear this option.

| Axiom Scheduler - New Job     |                                                                          | ? ×                    |
|-------------------------------|--------------------------------------------------------------------------|------------------------|
| Job Service                   |                                                                          |                        |
| New Open Save Close           | Run<br>Once Up Down Selected All<br>Tasks                                |                        |
| Scheduled Jobs 🗋 New Jo       | b                                                                        |                        |
| General                       | > Task Control                                                           |                        |
| Variables<br>Scheduling Rules | ▼ Task Details                                                           |                        |
| Event Handlers                | File to Process: Budget Variance.xlsx Browse                             | <u>^</u>               |
| Notification<br>◢ Tasks       | Process File Multipass     Enable iterative calculation while processing |                        |
| File Processing               | → Advanced Options                                                       |                        |
| Results                       |                                                                          |                        |
|                               | File Processing Settings                                                 |                        |
|                               | Processing Type: Save Snapshot of File                                   |                        |
|                               | Sheets to Process: BudgetVariance                                        | 🔂 🗌 Override           |
|                               | Snapshot Settings                                                        |                        |
|                               | > Output File Settings                                                   |                        |
|                               | MultiPass Settings                                                       |                        |
|                               | MultiPass Data Settings                                                  |                        |
|                               | MultiPass Filter Settings                                                |                        |
|                               |                                                                          | Preview Multipass List |
|                               | Batch Variables:                                                         | ~                      |

6. If needed, you can override certain file processing settings defined in the file (including batch variables), so that the override value is used when the file is processed by Scheduler. In order to override a setting, select the **Override** check box for that setting and then enter the override value into the field.

In the following example, the file type of the output file has been overridden and changed to PDF output for the Scheduler execution.

| General<br>Variables<br>Scheduling Rules<br>Event Handlers<br>Notification<br>Tasks<br>File Processing<br>Results | Task Control                                                                                                    |
|----------------------------------------------------------------------------------------------------|----------------------------------------------------------------------------------------------------|
|                                                                                                    | File Processing Settings         Processing Type:       Save Snapshot of File         Sheets to Process:       BudgetVariance         Shapshot Settings         File Type:       PDF         Vourride         Output File Settings |
|                                                                                                    | MultiPass Settings         > MultiPass Data Settings         > MultiPass Filter Settings         Preview Multipass List                                                                                                    |

When overriding values, Scheduler job variables can be used in fields that accept typed input. The following example shows a Scheduler job variable being used to set the value of a batch variable.

| General                                                                                     | > Task Control                                           |                     |                |       |  |                        |        |
|---------------------------------------------------------------------------------------------|----------------------------------------------------------|---------------------|----------------|-------|--|------------------------|--------|
| Variables<br>Scheduling Rules<br>Event Handlers<br>Notification<br>Tasks<br>File Processing | Task Details     Advanced Optio     File Processing Sett | ns<br>t <b>ings</b> |                |       |  |                        | ^      |
| Results                                                                                     | Processing Type:                                         | Save Snapsh         | not of File    |       |  | V Override             | 2      |
|                                                                                             | Sheets to Process:                                       | BudgetVaria         | nce            |       |  | 🔂 🗌 Override           | :      |
|                                                                                             | > Snapshot Settings                                      |                     |                |       |  |                        |        |
|                                                                                             | Output File Settings                                     |                     |                |       |  |                        |        |
|                                                                                             | MultiPass Settings MultiPass Data S MultiPass Filter S   | ettings<br>ettings  |                |       |  | Preview Multipass List | -<br>t |
|                                                                                             | Batch Variables:                                         |                     |                |       |  |                        |        |
|                                                                                             | Month                                                    |                     | {CurrentMonth} | Value |  | Override<br>V          | -      |

- 7. Complete any other job or task properties as needed. For example, you may want to configure the following:
  - Scheduling Rules: You can create a scheduling rule to execute the job according to a predefined schedule.
  - Notification: You can edit the notification settings to send emails to designated recipients when the job executes successfully and/or when it errors.

For the remaining properties, in most cases the default settings are sufficient.

8. Click **Save**. You can define a name for the job and save it to the desired location in the Scheduler Jobs Library.

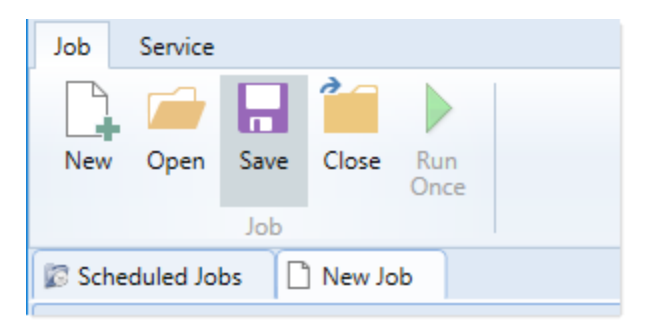

Once the job is saved, you can run it as needed by clicking **Run Once**. If the job has a defined scheduling rule, then it will be automatically placed on the schedule for future execution according to that rule.

# File Processing Behavior Notes

This section details how certain features behave during file processing. It is important to understand this behavior so that you can set up file processing appropriately.

# Refreshing Axiom queries during file processing

When you perform file processing, the file is refreshed before the processing action occurs. If you are using multipass processing, the file is refreshed for each pass of the multipass operation.

Axiom queries have several different refresh options that dictate when they are refreshed. These options are configured in the **Refresh behavior** section for the query on the Control Sheet. The following details which Axiom queries are refreshed as part of file processing.

• When the file is opened, any queries set to **Refresh on file open** are run. This occurs before file processing begins.

**NOTE:** When performing file processing, the file is *not* closed and reopened for each pass. If you open a file and then initiate file processing, the "refresh on open" queries are not run again because the file is not being opened again. For more information on how file processing is executed, see Dynamic settings for multipass processing.

- If multipass processing is being performed, then any queries set to **Refresh once before multipass processing** are run. This occurs before the file processing begins.
- When the file processing begins, any queries set to Refresh during document processing are run.
   If non-multipass processing is performed, then this refresh occurs once, before the file processing action. If multipass processing is performed, then the refresh occurs for each pass, before the file processing action is performed for that pass.

These refresh options are configured independently—multiple options can be enabled for a single query. So if a query is set to refresh on open *and* to refresh during document processing, then it will be refreshed multiple times when the file is processed—once when the file is opened, and then one or more times during file processing (depending on whether you are performing multipass processing or not). If you have a query that is set to refresh on open or to refresh before multipass processing, and you do not want that query to run again during processing, then you should disable refresh during document processing for that query.

**NOTE:** File processing does not support the ability to run Axiom queries in parallel. If a **Batch Number** is specified for an Axiom query, it will be ignored during file processing and the queries will be processed in sequential order as normal.

# How email is delivered for file processing

When you select to email the output file for file processing, the email operation is handled by Axiom Budgeting and Performance Reporting Scheduler. This means:

- Email is processed by the **SMTP Message Delivery** task set up in Scheduler for the current Axiom Budgeting and Performance Reporting system. This task must be configured to point to a valid SMTP server and set up to run at regular intervals, or else email will not be delivered.
- The email resulting from file processing will be delivered the next time the message delivery task is run by Scheduler.

The email client on the local machine is not used and will not open when file processing is initiated.

When you define the email settings for file processing, you specify whether to send the email as the **Current User** (the user initiating the file processing), or as the **System User**. The system user is the user defined as the default "From" address for Scheduler, in the system configuration settings for the database.

You may want to use the system user so that it is clear that the emails are coming from Axiom Budgeting and Performance Reporting, regardless of which user happens to perform the file processing.

If you use the current user, the email address is the address defined for that user in Axiom Budgeting and Performance Reporting security.

# Considerations for using file processing in plan files

File processing can be used in plan files. In the plan file environment, the primary use case is standard (non-multipass) processing, for the purposes of snapshot file delivery.

It is very important to understand that file processing always performs a full refresh of the file, including refreshing all enabled Axiom queries. If plan files are being used for typical financial planning purposes, such as budgeting and forecasting, the files may be designed so that after the plan files are initially

created, the files are not intended to be refreshed again. Or, they may be designed to be refreshed by administrators at specific intervals, such as after a new month of actuals has been imported into the database.

If your plan files are designed this way, then you should *not* set up plan files to use file processing, because the act of file processing will refresh the file and may update data that is intended to remain static, such as a YTD value.

Plan files are extremely flexible and can be used for many different purposes. With other plan file designs, it may be perfectly fine to refresh the file periodically. If your plan files are designed to accommodate ongoing data refreshes, then you can use file processing in those files if desired.

# Considerations for using feature tags with file processing

Axiom Budgeting and Performance Reporting supports several features that are defined using tags in a sheet. You may want to use some of these features in conjunction with file processing, such as:

- Action codes
- Print views
- Sheet views

When file processing is initiated, Axiom Budgeting and Performance Reporting checks the worksheets for any instances of the primary tags for these features (for example, the ActionCodes tag or the View tag). If these tags are not found, Axiom Budgeting and Performance Reporting does not check for them again during the file processing. This is to optimize the performance of file processing.

This means that primary tags cannot be inserted into the sheet by use of Axiom queries, because Axiom Budgeting and Performance Reporting will not check for them again after failing to find them initially. However, once Axiom Budgeting and Performance Reporting has found the primary tags, the system knows to continue to scan the sheet for tags during file processing, so supporting row and column tags such as Copy and HideRow can be brought in by Axiom query.

In most cases, primary tags are "hard-coded" into the sheet and do not need to be brought in by Axiom query. However, if you have a setup where this is required, and you want these features to be applied during file processing, you can set up "dummy" tags in the file, for the sole purpose of forcing Axiom Budgeting and Performance Reporting to continue to scan for the "real" tags during file processing.

# Considerations for using refresh variables with file processing

Refresh variables are ignored during file processing and therefore cannot be used to impact file processing data. However, you may have a report that you want to set up for both end user access ("on-demand reporting") and for use with file processing. If you use refresh variables in a report that is also enabled for file processing, you need to be careful to configure the report to handle both use cases.

For example, imagine that you have a refresh variable that prompts the user to select a region. The Axiom query in the report is then filtered by the user's selected region. If a user runs the report, selects a region, and then saves the report, that region filter is now saved in the Axiom query settings.

This isn't an issue for the "on-demand reporting" use case, because the next time a user opens the file and refreshes it, the refresh dialog will prompt the user to select a region. The previous region will be selected by default, but the user can still select any region they want at this point. However, the file processing use case is broken now. The region filter that got saved in the file from use of the refresh variable will now be applied during file processing. When performing multipass file processing, every pass of the process will now be filtered by that region filter (in addition to the automatically applied filter for the current pass).

To prevent this situation, you can use the function IsRunningMultipass to "toggle" the refresh variable filter on and off depending on whether multipass file processing is being performed. For example, the data filter for the Axiom query could be defined using a formula like the following:

=IF(IsRunningMultipass()=True,"",Variables!C3)

Where Variables!C3 indicates the location in the file where the result of the refresh variable is used to construct a filter.

When the file is refreshed by an end user, IsRunningMultipass will return False, so the value in Variables!C3 will be used to define the Axiom query filter. When multipass file processing is being performed, IsRunningMultipass will return True, which means that the Axiom query filter will be left blank (thereby ensuring that no additional unintended filter will be appended to the automatic multipass filter).

**NOTE:** IsRunningMultipass only returns True for multipass file processing. If you process the file using non-multipass file processing, then IsRunningMultipass will return False, which in this example means the refresh variable filter would still be applied. Currently there is no way to toggle between all three use cases (end user refresh, non-multipass file processing, and multipass file processing).

# File Collect

Using the "file collect" feature, you can combine multiple Microsoft Excel spreadsheets into a single file, and then deliver the file.

For example, you might have several reports that are set up to use multipass file processing to save snapshot copies to various folders. After running all of those reports, you could use file collect to combine the various snapshot copies into a single "report package." You can process these packages with different settings to impact which files are collected and how they are delivered—for example, you could use a file filter to collect all of the "North" reports into one package, and all of the "West" reports into another package, and send them to the appropriate department managers.

File collect allows you to:

- Combine multiple Excel spreadsheets into one output file, and then save that file to a designated file location and/or deliver it via email to one or more recipients.
- Define "common files" to be automatically added to each package, such as a cover page, or a supporting document, or a consolidated top-level report.

- Automatically refresh file lists based on source folder locations, so that the list of files to collect can be determined dynamically. Source files can also be "hard-coded" as needed.
- Define multiple packages for processing and/or use multipass processing to dynamically change package settings such as the output file name, file filter, and target email recipient.

File collect is a special feature of file processing. Unlike other file processing types, where you are refreshing sheets in the file with data and then performing actions on those sheets, file collect uses a special configuration sheet to define the settings of the collect operation. Although the file can contain other sheets, these sheets are essentially ignored for the file collect operation (unless the configuration sheet references the other sheets to determine file collect settings). In most cases, the only purpose of the file is to contain the file collect configuration settings.

When you set up file processing for file collect, you specify the processing type, the sheets to process, and optional multipass settings. All other file processing settings do not apply to file collect. All file collect settings are managed within the special File Collect Configuration sheet.

## Setting up file collect

Using file collect, you can combine multiple Microsoft Excel spreadsheets into a single output file and then save and/or email the file. To set up file collect, you must enable the file for file processing, and then complete one or more special File Collect Configuration sheets.

# Enabling file collect within a file

It is recommended to use a dedicated report file to hold the file collect settings. Using a report file allows the file to be scheduled using Scheduler's File Processing task.

- 1. Open or create a report to contain the file collect settings, and enable the report for file processing:
  - On the Axiom tab, in the File Output group, click File Processing > Enable File Processing in this workbook.

**NOTE:** In systems with installed products, this feature may be located on the **Main** tab (either directly on the tab, or on the **Publish** menu).

The File Processing task pane opens, and a sheet named Control\_FileProcessing is added to the file.

2. In the File Processing task pane, for Processing Type, select File Collect.

| File Processing Settings |                                                       |  |  |  |  |
|--------------------------|-------------------------------------------------------|--|--|--|--|
| Processing Type:         | Save Snapshot of File ~                               |  |  |  |  |
| Sheets to Process:       | Save Data                                             |  |  |  |  |
| ✓ Snapshot Settin        | Save Data in Batches<br>Export to Delimited Text File |  |  |  |  |
| File Type:               | Save Snapshot of File                                 |  |  |  |  |
| Formula Conversi         | Save Snapshot of Forms                                |  |  |  |  |
| Sheet Names:             | File Collect                                          |  |  |  |  |
| > Output File Sett       | Batch<br>Alerts                                       |  |  |  |  |
|                          | Print                                                 |  |  |  |  |
| MultiPass Settings       | Show Advanced View                                    |  |  |  |  |
| Source Column:           |                                                       |  |  |  |  |
|                          | Preview Multipass List                                |  |  |  |  |

3. A message box prompts you to add a file collect sheet to the file. Click **Yes**.

| Confirma | ation                                                                                           | $\times$ |
|----------|-------------------------------------------------------------------------------------------------|----------|
| ?        | The active workbook does not contain any File Collect sheets.<br>Would you like to add one now? |          |
|          | Yes No                                                                                          |          |

A File Collect Configuration sheet, named **FileCollect**, is added to the file. The File Collect Configuration sheet is where you define the configuration settings for the file collect option.

4. By default, the newly added FileCollect sheet is automatically set as the **Sheets to Process**. There is no need to change this unless you want to rename the sheet or add more File Collect Configuration sheets.

| File Processing Sett | tings        | 0                      |
|----------------------|--------------|------------------------|
| Processing Type:     | File Collect | Ŷ                      |
| Sheets to Process:   | FileCollect  | Ŕ                      |
|                      |              |                        |
| MultiPass Settings   |              | Show Advanced View     |
| Source Column:       |              |                        |
|                      |              | Preview Multipass List |

5. Optional. If you want to use multipass processing for the file collect operation, then complete the **MultiPass Settings**.

For **Source Column**, click the column icon III to select the source column for multipass processing. For example, if you select DEPT.VP as the source column, then the file collect operation will be processed once for each VP. You can use the GetCurrentValue function in the File Collect Configuration sheet to dynamically change certain settings per pass, such as the email address or the output file name. Additionally, the file filter can use special syntax to filter the file list based on a column relating to the multipass column.

For more information, see Using multipass processing with file collect.

- 6. Define one or more file collect packages on the File Collect Configuration sheet (FileCollect). Each package column defines a set of files to collect and delivery settings, such as:
  - An optional package name, such as "Monthly Report Package".
  - Whether to save and/or email the collected files
  - A source folder and other related settings to generate a list of files to collect
  - Email settings such as the recipient, subject, and body text
  - Output file settings such as the file name, file type, and target folder location

For more information on setting up a file collect package, see:

- File Collect Configuration sheet
- Creating and refreshing file lists for file collect

| A H   | ome 📳 File Collect Monthly Packages 🛛                                            |                                                                                                    |                                            |
|-------|----------------------------------------------------------------------------------|----------------------------------------------------------------------------------------------------|--------------------------------------------|
|       | FILE COLLECT CONFIGURATION                                                       |                                                                                                    | <u> </u>                                   |
|       | Package name (Optional)                                                          | Common Files                                                                                                    | Monthly Reporting Package                  |
|       | Active                                                                           |                                                                                                    | On                                         |
|       |                                                                                  |                                                                                                    |                                            |
|       | Email Settings                                                                   |                                                                                                    |                                            |
| ·     | Email CO list                                                                    | Common Files are added at the begin                                                                                                    | yolfree@company.com                        |
| · ·   | Email Collist                                                                    | of a package if Include common files                                                                                                    | In<br>Deventrieferenzenu een               |
|       | Subject text                                                                     | package is set to 'On .                                                                                                    | Monthly Reporting Package For Period 7     |
|       | Body text                                                                        | and the second second s | Monuny Reporting Fackage For Feriou 7      |
|       |                                                                                  | sections can be added from                                                                                                    | Attached is your monthly reporting package |
|       |                                                                                  | the task pane.                                                                                                    | from Axiom Software.                       |
|       | Message priority                                                                 |                                                                                                    | Normal                                     |
| · ·   | Attach file to email                                                             | Source folders are used when                                                                                                    | On                                         |
| · ·   | Attach each file separately (don't combine them into one)                        | auto-generating file lists.                                                                                                    | Off <                                      |
|       |                                                                                  |                                                                                                    |                                            |
| ÷     | Source Folder Settings                                                           |                                                                                                    |                                            |
| :     | File source (Axiom or Local)                                                     | Axiom Repository                                                                                                    | Axiom Repository                           |
| ·     | Source folder path                                                               | Axiom/Reports Library/FP/C                                                                                                    | Axiom\Reports Library\FP\MonthlySnapshot   |
| ·     | File filter list                                                                 |                                                                                                    |                                            |
|       | (Multipass only) filter template (e.g. {Dept.Dept}_*.xlsx)                       |                                                                                                    | {Dept.VP}*.xlsx <                          |
| ·     | Source folder path                                                               |                                                                                                    |                                            |
| ·     | File filter list                                                                 |                                                                                                    |                                            |
| II Д. | (Multipass only) filter template (e.g. {Dept.Dept}_*.xlsx)                       |                                                                                                    |                                            |
|       |                                                                                  |                                                                                                    |                                            |
| l r . | Output File Settings<br>Output location (local file or Axiom)                    |                                                                                                    | Aviem Repository                           |
|       | Output file purge setting (Axiom files only) - can be a static purge date or num | per of days                                                                                                    | 7                                          |
|       | Output folder path                                                               |                                                                                                    | Axiom\Reports Library\FP\MonthlyCollect    |
|       | Remote Data Connection Name                                                      |                                                                                                    |                                            |
| ·     | Output file name (no extension)                                                  |                                                                                                    | VP_jdoe_MonthlyReportPackage               |
| ·     | Output file type                                                                 |                                                                                                    | .xlsx                                      |
| IT.   | Save or email generated files                                                    |                                                                                                    | Save File and Send Email                   |
|       |                                                                                  |                                                                                                    |                                            |
| Τ.    | File List Settings                                                               |                                                                                                    |                                            |
| -     | Auto-generate file list                                                          | On                                                                                                    | On                                         |
|       | Lociude common filer in package                                                  | Off                                                                                                    | On On                                      |
|       | include common mes in package                                                    |                                                                                                    |                                            |
|       |                                                                                  | File List                                                                                                    | File List                                  |
|       |                                                                                  |                                                                                                    |                                            |
|       |                                                                                  | Axiom\Reports Library\FP\C                                                                                                    | Axiom\Reports Library\FP\MonthlySnapshot   |
|       |                                                                                  | CoverSheet.xlsx                                                                                                    | Yolanda Free_BudgetVariance.XLSX           |
|       |                                                                                  |                                                                                                    | Yolanda Free_Forecast.XLSX                 |
|       |                                                                                  |                                                                                                    | Yolanda Free_IncomeStatement.XLSX          |
|       | H FileCollect / Control_FileProcessing / Control_Sheet /                         | •                                                                                                    |                                            |

Example File Collect Configuration sheet

**NOTE:** On the File Processing Control Sheet (Control\_FileProcessing), the only settings that apply to file collect are the **Processing Type**, the **Sheets to Process**, and the multipass settings. All information relating to the file collect packages, including the output file and email details, are defined on the File Collect Configuration sheet instead of the File Processing Control Sheet.

Using multiple File Collect Configuration sheets

If desired, you can add multiple File Collect Configuration sheets to the file, and process them in the same operation.

To add more File Collect Configuration sheets to the file: In the Actions section of the File
 Processing task pane, click Add new file collect sheet. If you are using multiple File Collect
 Configuration sheets, it is recommended to rename the sheets to something that indicates the
 purpose of each sheet.

| <                                     | Axion               | n Assistant                                                                                                    |                                                                                       |                            |
|---------------------------------------|---------------------|----------------------------------------------------------------------------------------------------|---------------------------------------------------------------------------------------|----------------------------|
| er                                    | File F              | Processing Set                                                                                                    | tings                                                                                 | 0                          |
| plor                                  | Pro                 | cessing Type:                                                                                                    | File Collect                                                                          | ~                          |
| â                                     | She                 | ets to Process:                                                                                                    | FileCollect                                                                           | <u>ି</u>                   |
| Sheet Assistant                       | <b>Multi</b><br>Sou | Pass Settings                                                                                                    | DEPT.VP                                                                               | Show Advanced View         |
| File Processing Data Source Assistant | Actio               | ns<br><u>Refresh file list</u><br><u>Refresh all file</u><br><u>Add additiona</u><br><u>Add new sour</u><br><u>Add new file c</u><br><u>Process file</u><br><u>Process file m</u> | ts in selected colu<br>lists<br>I package colum<br>ce folder section<br>collect sheet | <u>umn(s)</u><br><u>ns</u> |

To process multiple File Collect Configuration sheets: In the File Processing Settings section of the File Processing task pane, click the Select worksheets icon a to the right of the Sheets to Process box, and then select the desired sheets. Only File Collect Configuration sheets are eligible for processing.

However, since there are many different options to process different file collect packages, it is typically not necessary to use multiple sheets. You can define multiple packages in a single sheet (all using

different settings), and/or you can process the sheet using multipass to dynamically change key settings for each pass. You can also process the same sheet using different multipass settings by use of batch processing and batch variables.

One reason you might add a new File Collect Configuration sheet is if you need to make changes to the existing sheet, or if you need to get an updated copy of the File Collect Configuration sheet. You can add a new sheet to the file, copy and update the existing file collect settings from the old sheet to the new one, and then update the file processing settings to use the new sheet. You can then keep the old sheet as an archive or remove it if you no longer need it.

## File Collect Configuration sheet

The File Collect Configuration sheet defines settings for the File Collect action of file processing.

- The first column of the sheet, titled **Common Files**, can be used to maintain a list of common files to be automatically added to each package when file collect is processed.
- Each subsequent column in the sheet can be used to define a file collect package. By default, the sheet contains one package column. In many cases, you can meet your file collect and delivery needs by defining one package column with dynamic settings and then processing that column using multipass processing. However, if you need more package columns, you can add them by using the Add additional package columns action in the File Processing task pane.

File Collect Configuration sheets can only be added to a file that is enabled for file processing and where **File Collect** has been specified as the processing type. When you initially select the processing type, you will be prompted to add a configuration sheet to the file. You can add more configuration sheets to the file by using the **Add new file collect sheet** action in the **File Processing** pane.

The File Collect Configuration sheet is only visible to administrators or to users with the Allow File **Processing** permission to the file. Otherwise, it is hidden by default.

# General Settings

| Item         | Description                                                                                                    |
|--------------|----------------------------------------------------------------------------------------------------|
| Package name | Optional. The name for the file collect package, such as "Monthly Report<br>Package".                                                                                                    |
| Active       | Specifies whether the package is included when the file is processed. By default, this is set to <b>Off</b> . Change this to <b>On</b> if you want the package to be included in processing.                                                                                                    |
|              | This setting can be used to dynamically enable or disable certain packages<br>based on a condition. For example, you may have certain packages that you run<br>monthly and others that you run quarterly. You could define these packages in<br>different files and run the files at different times, or you could define them in the<br>same file and disable the packages that you do not need to run currently. |

The following general settings are defined for each package:

# Email Settings

These settings only apply if Save or email generated files is set to Email File or Save File and Send Email.

| Item                    | Description                                                                                                    |
|-------------------------|----------------------------------------------------------------------------------------------------|
| Email to list           | The email addresses to include on the To line of the email. Separate multiple addresses with a semicolon.                                                                                                    |
|                         | When performing multipass processing, this setting should be determined<br>dynamically so that the results of each pass are emailed to a different recipient.<br>For example, if the email addresses are stored in a table column, you can use<br>the GetCurrentValue function to return an email address relating to the current<br>pass. |
| Email CC list           | The email addresses to include on the CC line of the email. Separate multiple addresses with a semicolon.                                                                                                    |
| Email from              | The email address to include on the From line of the email.                                                                                                    |
| Subject text            | The subject line of the email.                                                                                                    |
|                         | When performing multipass processing, you can optionally use formulas such as GetCurrentValue to dynamically change the subject text for each pass.                                                                                                    |
| Body text               | The body text of the email.                                                                                                    |
|                         | When performing multipass processing, you can optionally use formulas such as GetCurrentValue to dynamically change the body text for each pass.                                                                                                    |
| Message priority        | The priority of the message, either Normal (default) or Urgent.                                                                                                    |
| Attach file to<br>email | Specifies whether the output file is attached to the email. By default, this option is set to <b>On</b> . You can set this option to <b>Off</b> to exclude the output file from the email.                                                                                                    |
|                         | For example, you might want to save the file to a network location and then send an email to recipients to let them know the file is available for viewing, without attaching the file to the email.                                                                                                    |

| ltem                                                               | Description                                                                                                    |
|--------------------------------------------------------------------|----------------------------------------------------------------------------------------------------|
| Attach each file<br>separately (don't<br>combine them<br>into one) | Specifies whether to attach the individual files from the file list to the email directly. By default, this is set to <b>Off</b> , which means that "normal" file collect processing applies—the files in the file list are collected into a single output file, and that single file is attached to the email.                                                                                                    |
|                                                                    | If this option is set to <b>On</b> , then the files in the file list are attached to the email as<br>individual files instead of being collected into a single output file. This option is<br>useful when there is not a one-to-one correlation between the desired email<br>recipients and the package output.                                                                                                    |
|                                                                    | For example, imagine that you need to generate one report package per region<br>and then deliver those packages to the appropriate VPs. If each region has a<br>unique VP, then this can easily be done in one file collect operation. But if some<br>VPs are responsible for multiple regions, then normal file collect processing will<br>result in the VPs getting multiple emails (one for each region). If instead you<br>want those VPs to get one email with multiple region attachments, then you<br>can perform file collect processing in two phases: |
|                                                                    | <ul> <li>Phase one to collect and create the report packages for each region, and<br/>save them to a file location.</li> </ul>                                                                                                    |
|                                                                    | <ul> <li>Phase two to attach the relevant region packages to an email for each VP. In<br/>this phase, Attach each file separately is enabled, so that all files in the file<br/>list are attached as individual files rather than being collected together.</li> </ul>                                                                                                    |
|                                                                    | For a detailed example of using this feature, see Two-phase file collect example.                                                                                                    |
|                                                                    | <b>NOTE:</b> In order to use this option, <b>Save or email generated files</b> must be set to <b>Email File</b> . This option is ignored otherwise.                                                                                                    |

# Source Folder Settings

In order to automatically generate the file list for a package, you must specify one or more source folders. By default, each package has settings for two source folders. If you need more source folders, use the **Add new source folder section** action in the **File Processing** pane.

Source folders are only used when Refresh file list is set to On.

| Item                  | Description                                                                                                    |
|-----------------------|----------------------------------------------------------------------------------------------------|
| File source           | <ul> <li>Specifies the location of the source folder or folders:</li> <li>Local File System: The source folders are located outside of Axiom<br/>Budgeting and Performance Reporting—on a shared network drive or on<br/>your local machine.</li> </ul> |
|                       | <ul> <li>Axiom Repository: The source folders are located in the Axiom Budgeting<br/>and Performance Reporting file system, within the Reports Library.</li> </ul>                                                                                      |
|                       | This setting applies to all source folders for this package.                                                                                                    |
| Source folder<br>path | The path to the desired source folder. This folder contains the source files that you want to include in the file collect operation. What you enter here depends on the file source.                                                                    |
|                       | Local File System                                                                                                    |
|                       | The path should be entered as a UNC path. For example:<br>\\ServerName\Reports\MonthlyReports                                                                                                    |
|                       | If you use a folder on your local drive, it will only be valid when running file processing interactively from your own computer. If you want to process this file using Scheduler, the output folder should be a shared network drive.                 |
|                       | If your system is a Cloud Service system, then you must also specify a <b>Remote</b><br><b>Data Connection Name</b> in order to collect files from a local location.                                                                                    |
|                       | Axiom Repository                                                                                                    |
|                       | Specify the full path to the folder within the Reports Library. For example:<br>\Axiom\Reports Library\File_Processing                                                                                                    |
|                       | To browse to the desired location, right-click this cell and select Select Reports<br>Library Folder. In the Choose Folder dialog, select the desired folder and then<br>click OK.                                                                      |

| Item                                | Description                                                                                                    |
|-------------------------------------|----------------------------------------------------------------------------------------------------|
| File filter list                    | Optional. File filter(s) to specify which files in the source folder to add to the file list.                                                                                                    |
|                                     | Only Excel files can be collected (XLS, XLSX, or XLSM). If the filter is left blank, then Axiom Budgeting and Performance Reporting will include all valid files in the folder.                                                                                                    |
|                                     | You can use wildcard characters (* or ?) to include groups of files that share<br>naming conventions. For example: North*.xls to collect all XLS files where the<br>file name starts with "North". You can also exclude files using the ! operator—<br>such as !*Branch* to exclude all files that contain the word "Branch". If only<br>exclusion filters are used, then it is assumed that all files are included except<br>those that match the exclusion filters. If inclusion filters are used, then only the<br>files that match the inclusion filters are included (minus any files that also match<br>any exclusion filters). |
|                                     | Separate multiple filters with commas. For example, the following filter would include XLS files and XLSX files, but exclude XLSM files: *.xls, *.xlsx                                                                                                    |
| (Multipass only)<br>Filter template | Optional. A filter template to apply during multipass processing, to specify which files in the source folder to add to the file list.                                                                                                    |
|                                     | The filter template serves the same purpose as the <b>File filter list</b> , but it can change dynamically during multipass processing by using a column value. For example, imagine that the source folder contains files where the file name starts with a department code. If you are multipass processing by Dept.VP, you want to collect all files where the department is assigned to that VP.                                                                                                    |
|                                     | To do this, you can set a filter template such as {Dept.Dept}*.xlsx. When<br>multipass processing is performed, the {Dept.Dept} portion of the filter is<br>resolved using the department codes that belong to the current pass VP. If<br>departments 200, 300, and 600 belong to the current pass VP, then the filter list<br>will be resolved as:                                                                                                    |
|                                     | 200*.xlsx, 300*.xlsx, 600*.xlsx                                                                                                    |
|                                     | The filter template can use any Table.Column that can be resolved in the context of the multipass <b>Source Column</b> . The Table.Column name must be placed in curly brackets, such as {Dept.Dept} or {Dept.VP}.                                                                                                    |
|                                     | If the File filter list and the Filter template are both defined, then the file filter list is combined with the resolved filter template for each pass.                                                                                                    |
|                                     | The filter template only applies when performing multipass processing. When performing non-multipass processing, or when manually refreshing file lists, it is ignored.                                                                                                    |

# Output File Settings

These settings define the output file to be created for the package. The output file is the file that contains the collected results of the source files.

| ltem                         | Description                                                                                                    |
|------------------------------|----------------------------------------------------------------------------------------------------|
| Output location              | The location for the output file, either:                                                                                                    |
|                              | <ul> <li>Local File System (default): The output location is outside of Axiom, to either your local computer or a network share. The specific path is detailed in the Output Folder setting. Access to output files is not controlled by Axiom Budgeting and Performance Reporting.</li> <li>Axiom Repository: The output location is the Axiom file system, within the Reports Library. The specific path is detailed in the Output Folder setting. Access to output files is controlled by security access to the designated folder within Axiom.</li> </ul> |
| Output file purge<br>setting | Specifies whether and when the output file will be automatically purged by<br>Axiom Budgeting and Performance Reporting. This only applies if the output file<br>is saved to the Axiom Repository.                                                                                                    |
|                              | If blank, then the output file is not purged. Otherwise, specify either of the following:                                                                                                    |
|                              | <ul> <li>A date, to delete the output file after that date. For example, specify<br/>12/10/2020 (or the appropriate date format for your locale) to delete the<br/>output file after that date is passed.</li> </ul>                                                                                                    |
|                              | • A number representing the number of days to keep the output file after it is generated. For example, specify 20 to keep the output for 20 days and then delete it.                                                                                                    |
|                              | The file deletion is performed by the System Data Purge job in Scheduler.                                                                                                    |

| ltem                  | Description                                                                                                    |
|-----------------------|----------------------------------------------------------------------------------------------------|
| Output folder<br>path | The folder location in which to save the output file. This setting only applies if Save or Email Generated Files is set to Save File or Save File and Send Email.                                                                                                    |
|                       | Local File System                                                                                                    |
|                       | The path should be entered as a UNC path. For example:<br>\\ServerName\Reports\ReportPackages                                                                                                    |
|                       | If you use a folder on your local drive, it will only be valid when running file processing interactively from your own computer. If you want to process this file using Scheduler, the output folder should be a shared network drive.                                                                                                    |
|                       | The ability to save the output file to the specified location and to create a new folder (if necessary) depends on the network permissions for the user processing file collect. Access to the file after it is created is also dependent your network permissions. If your system is on the Axiom Cloud, then you must also specify a <b>Remote Data Connection Name</b> in order to save the output file to a local location.                                                                                                    |
|                       | Axiom Repository                                                                                                    |
|                       | The specified location in the Axiom file system must be within the Reports<br>Library, and the location must use the full path (meaning: \Axiom\Reports<br>Library\). To browse to the desired location, right-click this cell and select<br>Select Reports Library Folder. In the Choose Folder dialog, select the desired<br>folder and then click OK.                                                                                                    |
|                       | The ability to save the output file to the specified location and to create a new<br>folder (if necessary) depends on the Axiom Budgeting and Performance<br>Reporting security permissions for the user processing file collect. Users can<br>only create a new folder if they have read/write permissions to the parent<br>folder, and they can only create a new file if they have read/write permissions to<br>the target folder.                                                                                                |
|                       | Once the file is created within the Axiom file system, access to the output file is<br>dependent on the user's permissions to the output folder. Typically you should<br>create the output folder in advance (or if you want to create output folders on-<br>the-fly, create a parent folder to hold the output folders), and then set<br>permissions for that folder as appropriate in Axiom Budgeting and Performance<br>Reporting security, so that the appropriate users will be able to access the file<br>after it is created. |
|                       |                                                                                                    |
| Item                              | Description                                                                                                    |
|-----------------------------------|----------------------------------------------------------------------------------------------------|
| Remote Data<br>Connection<br>Name | Specifies the name of the remote data connection to use for the file collect operation. Enter the name of any defined remote data connection in your system. This option only applies to Axiom Cloud systems.                                                                                                    |
|                                   | A remote data connection is required to save files locally from the Axiom Cloud,<br>or to collect files stored on a local file system. For more information, see the<br>section on remote data connections in the <i>Scheduler Guide</i> .                                                                                                    |
|                                   | By default, this setting uses the function GetSystemInfo<br>("DefaultRemoteDataConnection"), so that the field is automatically populated<br>with the name of your default remote data connection. If you do not have any<br>remote data connections, the field is blank. If you want to use a different<br>remote data connection, you can simply delete the function and enter the<br>desired name. |
| Output file name                  | The name of the output file, without a file extension. For example, enter<br>"MonthlyReports" ( <i>not</i> "MonthlyReports.xlsx").                                                                                                    |
|                                   | When performing multipass processing and saving files, this setting should be determined dynamically so that each pass results in a unique output file name (or alternatively, a unique output folder path). For example, if you are multipass processing by VP, you can use the GetCurrentValue function to include the current VP name in the output file name.                                     |
| Output file type                  | The file type of the output file: XLS, XLSX, XLSM, or PDF.                                                                                                    |
| Save or email                     | Specifies the action to take after the output file has been created:                                                                                                    |
| generated files                   | • Save File: The output file is saved to the output folder path.                                                                                                    |
|                                   | • Email File: The output file is emailed to the specified recipients.                                                                                                    |
|                                   | <ul> <li>Save File and Send Email: The output file is saved and emailed.</li> </ul>                                                                                                    |
|                                   | NOTES:                                                                                                    |
|                                   | <ul> <li>If you want to save the file to a folder and then send a notification email to<br/>recipients (without attaching the file to the email), then select Save File and<br/>Send Email. In the email settings, set Attach file to email to Off.</li> </ul>                                                                                                    |
|                                   | <ul> <li>If you want to use the Attach each file separately option, then select Email<br/>File.</li> </ul>                                                                                                    |

# File List Settings

These settings impact the file list for the package.

| Item                               | Description                                                                                                    |
|------------------------------------|----------------------------------------------------------------------------------------------------|
| Auto-generate<br>file list         | <ul> <li>Specifies whether the file list for the package is automatically generated:</li> <li>If On (default), then the file list is automatically generated based on the source folder settings defined for the package. The auto-generation occurs when the file lists are refreshed manually, and whenever file collect is processed. Any existing content in the file list is cleared when the list is autogenerated.</li> <li>If Off, then the file list is not automatically-generated. Only the files that are currently listed in the column will be included when processed.</li> </ul> |
| Continue on<br>error               | <ul> <li>Specifies whether the file collect process will continue or cancel if an error relating to the file list occurs—for example, if a listed file is missing or if the file list is empty.</li> <li>If On, then errors will be ignored and the file collect process will continue. Errors will be listed in the confirmation dialog shown at the end of the process.</li> <li>If Off (default), then any errors will cancel the process.</li> <li>This setting should be set to On if you want packages to be created even if some or all of the source files cannot be found.</li> </ul>   |
| Include common<br>files in package | <ul> <li>Specifies whether common files are included in the package:</li> <li>If On (default), then when file collect is processed, any files listed in the Common Files column will be added to the beginning of the package. If the Common Files column uses auto-generation to create its file list, that auto-generation will occur before any of the packages are processed.</li> <li>If Off, then common files are ignored and will not be added to the package.</li> </ul>                                                                                                    |

### File List

The file list section contains the list of source files to be collected within the output file. This list can be generated automatically (using the source folder settings), or it can be created manually. For more information, see Creating and refreshing file lists for file collect.

When file collect processes the file list and collects the contents of each file into the output file, it takes a snapshot of each file. The result of each snapshot is the same as if you had manually snapshot the file and selected to **Retain Excel Native Formulas** while including **All Sheets in File**. The snapshot version of the file is what gets included in the output file.

**NOTE:** If **Attach each file separately** is enabled, then the files in the file list are not transformed in any way. The files are simply attached to the email as is.

#### Creating and refreshing file lists for file collect

When you create a file collect package, you specify the source files to be combined into the output file. The list of source files for a package can be created in the following ways:

- You can automatically generate the list of files, given a source folder and optional file filter. When you refresh the file list, Axiom Budgeting and Performance Reporting checks the source folder, finds all of the files that match the file filter, and then creates the list of files to collect. Each file collect package can have multiple source folders.
- You can manually type file names and folder paths, to create a fixed list of files.

In addition to the file lists for each defined package, you can specify "common files" that are automatically added to the beginning of each package. For example, if you have a cover sheet or a supporting document that you want added to each package, you can define these as common files. The list of common files can be generated in the same way as for packages—dynamically generated from a source folder, or manually typed.

Setting up source folders to automatically generate file lists

Each package has a **Source Folder Settings** section that can be used to specify source folders to automatically generate file lists. By default, the File Collect Configuration sheet contains settings for two source folders per package. If you need more source folders, click **Add new source folder section** in the **Actions** area of the **File Processing** pane.

Complete the following settings to define a source folder:

| Item        | Description                                                                                                    |
|-------------|----------------------------------------------------------------------------------------------------|
| File source | Specifies the location of the source folder or folders:                                                                                                    |
|             | <ul> <li>Local File System: The source folders are located outside of Axiom<br/>Budgeting and Performance Reporting—on a shared network drive or on<br/>your local machine.</li> </ul> |
|             | <ul> <li>Axiom Repository: The source folders are located in the Axiom Budgeting<br/>and Performance Reporting file system, within the Reports Library.</li> </ul>                     |
|             | This setting applies to all source folders for this package.                                                                                                    |

| Item                  | Description                                                                                                    |
|-----------------------|----------------------------------------------------------------------------------------------------|
| Source folder<br>path | The path to the desired source folder. This folder contains the source files that you want to include in the file collect operation. What you enter here depends on the file source.                                                                                                    |
|                       | Local File System                                                                                                    |
|                       | The path should be entered as a UNC path. For example:<br>\\ServerName\Reports\MonthlyReports                                                                                                    |
|                       | If you use a folder on your local drive, it will only be valid when running file processing interactively from your own computer. If you want to process this file using Scheduler, the output folder should be a shared network drive.                                                                                                    |
|                       | If your system is a Cloud Service system, then you must also specify a <b>Remote</b><br>Data Connection Name in order to collect files from a local location.                                                                                                    |
|                       | Axiom Repository                                                                                                    |
|                       | Specify the full path to the folder within the Reports Library. For example:<br>\Axiom\Reports Library\File_Processing                                                                                                    |
|                       | To browse to the desired location, right-click this cell and select <b>Select Reports</b><br>Library Folder. In the Choose Folder dialog, select the desired folder and then<br>click OK.                                                                                                    |
| File filter list      | Optional. File filter(s) to specify which files in the source folder to add to the file list.                                                                                                    |
|                       | Only Excel files can be collected (XLS, XLSX, or XLSM). If the filter is left blank, then Axiom Budgeting and Performance Reporting will include all valid files in the folder.                                                                                                    |
|                       | You can use wildcard characters (* or ?) to include groups of files that share<br>naming conventions. For example: North*.xls to collect all XLS files where the<br>file name starts with "North". You can also exclude files using the ! operator—<br>such as !*Branch* to exclude all files that contain the word "Branch". If only<br>exclusion filters are used, then it is assumed that all files are included except<br>those that match the exclusion filters. If inclusion filters are used, then only the<br>files that match the inclusion filters are included (minus any files that also match<br>any exclusion filters). |
|                       | Separate multiple filters with commas. For example, the following filter would include XLS files and XLSX files, but exclude XLSM files: *.xls, *.xlsx                                                                                                    |

| Item                                | Description                                                                                                    |
|-------------------------------------|----------------------------------------------------------------------------------------------------|
| (Multipass only)<br>Filter template | Optional. A filter template to apply during multipass processing, to specify which files in the source folder to add to the file list.                                                                                                    |
|                                     | The filter template serves the same purpose as the <b>File filter list</b> , but it can change dynamically during multipass processing by using a column value. For example, imagine that the source folder contains files where the file name starts with a department code. If you are multipass processing by Dept.VP, you want to collect all files where the department is assigned to that VP. |
|                                     | To do this, you can set a filter template such as {Dept.Dept}*.xlsx. When<br>multipass processing is performed, the {Dept.Dept} portion of the filter is<br>resolved using the department codes that belong to the current pass VP. If<br>departments 200, 300, and 600 belong to the current pass VP, then the filter list<br>will be resolved as:                                                  |
|                                     | 200*.xlsx, 300*.xlsx, 600*.xlsx                                                                                                    |
|                                     | The filter template can use any Table.Column that can be resolved in the context of the multipass <b>Source Column</b> . The Table.Column name must be placed in curly brackets, such as {Dept.Dept} or {Dept.VP}.                                                                                                    |
|                                     | If the File filter list and the Filter template are both defined, then the file filter list is combined with the resolved filter template for each pass.                                                                                                    |
|                                     | The filter template only applies when performing multipass processing. When performing non-multipass processing, or when manually refreshing file lists, it is ignored.                                                                                                    |

When the file list is refreshed, Axiom Budgeting and Performance Reporting checks each source folder, finds all of the valid files that match the filter (if defined), and then creates the list of files to collect (overwriting anything that is listed there currently). The files will be listed in alphabetical order per source folder. There is no way to specify an alternate file order when auto-generating the file list.

Manually defining source files

If desired, you can manually define source files for a file collect package. To do this, go to the **File List** section for the package and type in each source file to be collected. If you do this, make sure to set **Auto-generate file list** to **Off**, so that file collect processing will not overwrite your manual list.

If the File Source is Local File System, then you can enter the source files using the full path and file name, or you can enter a folder path followed by one or more file names. For example:

\\server\folder\myfile.xlsx

```
or
```

```
\\server\folder
myfile1.xlsx
myfile2.xlsx
```

However, if the File Source is Axiom Repository, then you must use the second approach of a folder path followed by one or more file names. Full paths and file names on the same line will not be recognized.

Each entry in the list must resolve to a valid path and file name. Wildcard characters cannot be used in this list—if you want to include files by using wildcards, then you must automatically generate the list using source folders. Only Excel files (XLS, XLSX, or XLSM) can be listed here—if other file types are listed, an error will result when file collect is processed.

If a folder path is listed without any subsequent file names, then that folder path will be ignored as long as the package has other valid files to include.

When using a manual list of source files, the order of the files is honored during file collect processing.

#### Using common files

Using the "common files" feature, you can specify one or more files to automatically add to the beginning of each package when file collect is processed.

- The common files are defined in the first column of the File Collect Configuration sheet. If you do not want to use common files, then you can simply ignore this column.
- You can specify the list of common files just like you would for a regular file collect package. You can define one or more source folders to automatically generate the file list, or you can manually type the file list.
- By default, the common files are added to all packages in the sheet when file collect is processed. If you have a package that you do not want to add the common files to, you can disable common files for that package by setting **Include common files in package** to **Off**.
- When file collect is processed, the common file list is refreshed first (if Auto-generate file list is On), before any of the packages are processed.

**NOTE:** If the file list for a package is blank, but common files have been defined, then the package will be created and only the common files will be added. However, if the file list for a package is blank and no common files are defined, then a file collect error occurs and processing stops (unless **Continue On Error** is enabled, in which case the package is skipped).

The following screenshot shows an example File Collect Configuration sheet using common files. When this package is processed, the output file will first collect CoverSheet.xlsx from the Common Files column, then collect the files in the Monthly Reporting Package column.

|    | B C                             | DE        | F                   | G   | Н                                        |
|----|---------------------------------|-----------|---------------------|-----|------------------------------------------|
| 1  | FILE COLLECT CONFIGURATION      |           |                     |     |                                          |
| 8  | Package name (Optional)         | Commo     | n Files             | 1   | Monthly Reporting Package                |
| 9  | Active                          |           |                     | 1   | On                                       |
| 11 |                                 |           |                     |     |                                          |
| 43 | Auto-generate file list         | On        |                     |     | On                                       |
| 44 | Continue On Error               | Off       |                     |     | On                                       |
| 45 | Include common files in package |           |                     |     | On                                       |
| 46 |                                 |           |                     |     |                                          |
| 47 |                                 | File List |                     | I   | File List                                |
| 48 |                                 |           |                     |     |                                          |
| 49 |                                 | \Axiom\F  | Reports Library\FP\ | C   | Axiom\Reports Library\FP\MonthlySnapshot |
| 50 |                                 | CoverSh   | eet.xlsx            |     | Yolanda Free_BudgetVariance.XLSX         |
| 51 |                                 |           |                     |     | Yolanda Free_Forecast.XLSX               |
| 52 |                                 |           |                     |     | Yolanda Free_IncomeStatement.XLSX        |
| 53 |                                 |           |                     |     |                                          |
|    |                                 |           |                     | I [ |                                          |

#### Refreshing file lists

When file collect processing is performed, the file lists are automatically refreshed for any package column (and common files) where **Auto-generate file list** is set to **On**. When a file list is refreshed, the following occurs:

- Any existing content in the list is cleared.
- The file list is updated with files from the designated source folders for the package, limited by any file filter.

You can also refresh file lists manually using the File Processing task pane. Generally speaking, there are two reasons to do this:

- For testing purposes, to help verify that you have set the source folder and file filters correctly.
- To generate an initial list of files that you plan to convert to a manual list. You can refresh the file list, then disable **Auto-generate file list**, then make further manual updates to the file list.

**NOTE:** If you intend to use multipass processing and have defined a multipass filter template, the filter template is not applied when refreshing file lists manually. It cannot be applied because it has no current pass value to resolve any columns referenced in the template.

To manually refresh file lists:

- Click Refresh file lists to refresh all lists in the workbook.
- Click Refresh file lists in selected column(s) to refresh only selected columns. You must select
  one or more package columns in a File Collect Configuration sheet (or place your cursor in a single
  package column) before performing this action. Note that the common files list will be refreshed
  along with the selected columns.

#### **Processing file collect**

When you process file collect, Axiom Budgeting and Performance Reporting creates all active packages in the specified sheets to process. If **Auto-generate file list** is set to **On** for a package, then the file list is refreshed before processing occurs.

This topic discusses how to process file collect within the file itself. You can also process file collect as part of a File Processing Scheduler task. For more information, see Using Scheduler to perform file collect.

To process file collect:

- 1. Open the file that you want to process. The file must already be set up for file collect and at least one package must be active.
- 2. In the **File Processing** task pane, in the **Actions** section, click one of the following options to start processing:
  - **Process File**: File collect processing is performed without multipass settings. All enabled package columns are processed once.
  - **Process File Multipass**: File collect processing is performed multiple times, with a unique value applied to each pass. For example, if the file is set up to process by DEPT.VP, then file collect processing is performed once per VP. The function GetCurrentValue and the multipass filter template are resolved using values relating to the current pass VP. All enabled package columns are processed per pass.

**TIP:** You can also process the file using the **File Processing** menu on the Axiom tab. (In systems with installed products, this feature may be located on the **Main** tab.)

All active packages in the specified sheets to process are created. When the process is complete, a confirmation message displays information about the created output files.

When file collect processes the file list and collects the contents of each file into the output file, it takes a snapshot of each file. The result of each snapshot is the same as if you had manually snapshot the file and selected to **Retain Excel Native Formulas** while including **All Sheets in File**. The snapshot version of the file is what gets included in the output file.

**NOTE:** If **Attach each file separately** is enabled, then the files in the file list are not transformed in any way. The files are simply attached to the email as is.

#### Using multipass processing with file collect

File collect can use multipass processing to iteratively generate report packages over a designated dimension, such as by Facility, Region, or VP. This can streamline the setup and maintenance necessary to perform file collect. Instead of needing to define multiple file collect packages for different recipients, in many cases you can define one file collect package and use multipass processing to dynamically adjust the package settings per pass.

For example, imagine that your organization has six regions and you want to create and deliver a report package for each region. When using non-multipass processing, this requires you to define six different package columns in the File Collect Configuration Sheet—one for each region. Each package column needs to use different settings such as email addresses, output file names and/or locations, and file filters in order to generate a unique report package for each region.

When using multipass processing, you can define just one package column in the File Collect Configuration sheet. If the source column for multipass processing is Region, then this single package column will be evaluated six times, using a different region for each pass. Assuming that the package column uses dynamic settings, then each pass in multipass processing is resolved differently to generate a unique report package for each region. The function GetCurrentValue can be used in the file collect settings to dynamically return information about the current pass, and a special multipass filter template can be used to dynamically generate the list of files to collect.

#### Multipass settings

The easiest way to define multipass settings is to designate a **Source Column**. In this example, the source column is Dept.Region. When multipass processing is performed, the File Collect Configuration sheet will be iteratively processed over the values in the designated column (once per region). All enabled package columns will be processed once per pass.

| File Processing Set | tings              | 0                      |
|---------------------|--------------------|------------------------|
| Processing Type:    | File Collect       | ~                      |
| Sheets to Process:  | FileCollect        | <u>ି</u>               |
| MultiPass Settings  | Show Advanced View |                        |
| Source Column:      | DEPT.Region        |                        |
|                     |                    | Preview Multipass List |

This works in a similar manner as normal multipass processing, but the goal is slightly different. For example, when performing snapshot multipass processing on a report, you are filtering the report data per pass. When performing multipass processing for file collect, the goal is not to filter report data but simply to dynamically change the package settings per pass.

To confirm that the file will be processed using your desired list of items, click **Preview Multipass List**. A dialog opens, displaying the total number of items to process, as well as the list of individual items.

| 4                  | A MultiPass Data                                                                                                    |            |    |  |  |  |  |  |
|--------------------|----------------------------------------------------------------------------------------------------|------------|----|--|--|--|--|--|
| 6 items to process |                                                                                                    |            |    |  |  |  |  |  |
| 1<br>I             | The table below shows data retrieved using the current Multipass settings. During Multipass processing, one processing pass will be made for each row (6 passes). |            |    |  |  |  |  |  |
|                    |                                                                                                    | Region     |    |  |  |  |  |  |
|                    | 1                                                                                                    | Corporate  |    |  |  |  |  |  |
|                    | 2                                                                                                    | France     |    |  |  |  |  |  |
|                    | 3                                                                                                    | UK         |    |  |  |  |  |  |
|                    | 4                                                                                                    | US Central |    |  |  |  |  |  |
|                    | 5                                                                                                    | US East    |    |  |  |  |  |  |
|                    | 6                                                                                                    | US West    |    |  |  |  |  |  |
|                    |                                                                                                    |            |    |  |  |  |  |  |
|                    |                                                                                                    |            | OK |  |  |  |  |  |

If you need to configure advanced multipass settings, you can click **Show Advanced View** to expose the advanced settings. For example, you may want to define a **Source Filter** to limit the list of items. For more information, see Configuring advanced multipass settings.

#### Using GetCurrentValue in file collect settings

You can use the GetCurrentValue function in various file collect settings to dynamically change the settings per pass. The most common use case is in the output file name and/or folder path, and in the email settings to determine the recipient's email address. You might also use the function in the source folder path, if the source files for each path were saved to unique folder locations.

The two most common ways to use the GetCurrentValue function are as follows:

• The syntax GetCurrentValue() returns the name of the current pass value. If you are multipass processing by Dept.Region, and the current pass is for region US West, the function returns "US West".

• The syntax GetCurrentValue ("ColumnName") returns the value in that column for the current pass. For example, the column Dept.Region looks up to the Region table, and the Region table contains a column named Reporting that holds the target user to receive the report package for each region. If the current pass is for region US West, the function GetCurrentValue ("Dept.Region.Reporting") returns the name of the user to receive the report package for that region.

In order for GetCurrentValue to return a value for a particular column, that column must be used in the multipass settings, typically as a secondary source column. To add more source columns, you can use the advanced multipass settings in the File Processing task pane, or you can go to the File Processing Control Sheet (Control\_FileProcessing) and add the additional source columns to the multipass section at the top of the sheet. When editing the File Processing Control Sheet directly, you can also specify default values that the GetCurrentValue function will return when multipass processing is not occurring.

| FILE PROCESSING CONTROL SHEET                |              |                       |
|----------------------------------------------|--------------|-----------------------|
| Multipass Columns and Current Value Defaults |              |                       |
| Source Columns                               | DEPT.Region  | Dept.Region.Reporting |
| Current Value Defaults                       | Consolidated | jdoe                  |

For more information, see GetCurrentValue function and Returning related values for each pass.

**NOTE:** It is *not* possible to use the file processing variables such as [Current\_Value] in the File Collect Configuration Sheet. File processing variables are only valid for use in the File Processing Control Sheet.

#### Output file name and/or folder

The following example shows GetCurrentValue being used to set the output file name, so that the file name changes for each pass. For example, when the pass is performed for region "US West", the name of the file will be resolved as "US West\_MonthlyReportPackage". The function returns "Consolidated" when multipass processing is not occurring, because that is the current value default set on the File Processing Control Sheet (as seen on the previous screenshot).

| H38 |     |    |                                                                  |                        |         |   |                                          |  |  |
|-----|-----|----|------------------------------------------------------------------|------------------------|---------|---|------------------------------------------|--|--|
| 1 2 | 3   |    | BC                                                               | DE                     | F       | 0 | н                                        |  |  |
|     |     | 31 | (Multipass only) filter template (e.g. {Dept.Dept}_*.xlsx)       |                        |         |   |                                          |  |  |
| Ē   | ] [ | 32 |                                                                  |                        |         |   |                                          |  |  |
|     |     | 33 | Output File Settings                                             |                        |         |   |                                          |  |  |
| 11  |     | 34 | Output location (local file or Axiom)                            |                        |         |   | Axiom Repository                         |  |  |
|     | · [ | 35 | Output file purge setting (Axiom files only) - can be a static ( | ourge date or number o | of days |   | 7                                        |  |  |
|     | •   | 36 | Output folder path                                               |                        |         |   | \Axiom\Reports Library\FP\MonthlyCollect |  |  |
|     |     | 37 | Remote Data Connection Name                                      |                        |         |   |                                          |  |  |
|     | · [ | 38 | Output file name (no extension)                                  |                        |         |   | Consolidated_MonthlyReportPackage        |  |  |
|     | •   | 39 | Output file type                                                 |                        |         |   | .xlsx                                    |  |  |
|     |     | 40 | Save or email generated files Save File and Send Email           |                        |         |   |                                          |  |  |
| ЦĊ  | 1   |    |                                                                  |                        |         |   |                                          |  |  |

The same concept could be used to change the output folder path per pass, if desired.

#### Email recipients

The following example shows GetCurrentValue being used to return the name of the user who should receive the report package for each region. In this example, the column Dept.Region looks up to the Region table, and the Region table contains a column named Reporting that holds the target user. If the current pass is for region US West, the function GetCurrentValue("Dept.Region.Reporting") returns the name of the user to receive the report package for that region. The GetUserInfo function is then used to look up the user's email address from security.

| H13   |    |    | getuserinfo("useremail",getcurrentvalue("Dept.Region.Reporting")) |                                       |                                        |
|-------|----|----|-------------------------------------------------------------------|---------------------------------------|----------------------------------------|
| 1 2 3 | -  | В  | С                                                                 | D E F G                               | н                                      |
|       | 8  |    | Package name (Optional)                                           | Common Files                          | Monthly Reporting Package              |
|       | 9  |    | Active                                                            |                                       | On                                     |
|       | 10 | É. |                                                                   |                                       |                                        |
| [·    | 12 | 2  | Email Settings                                                    |                                       |                                        |
| ll [· | 13 | 3  | Email to list                                                     | Common Files are added at the begin   | jdoe@company.com                       |
| •     | 14 | ŧ. | Email CC list                                                     | of a package if 'Include common files | in                                     |
| .     | 15 | 5  | Email from                                                        | package' is set to 'On'.              | noreply@company.com                    |
| .     | 16 | 5  | Subject text                                                      |                                       | Monthly Reporting Package For Period 7 |
|       |    |    | Body text                                                         | package. More source folder           |                                        |

The GetCurrentValue function returns user "jdoe" when multipass processing is not occurring, because that is the current value default set on the File Processing Control Sheet.

If the target email addresses were stored in the table directly (instead of looking them up from security), then GetCurrentValue could be used on its own to return the email address.

#### Using a file filter template

When performing multipass processing with file collect, you can use the **(Multipass only) Filter template** setting to dynamically filter the files to collect per pass. Although you could use GetCurrentValue in the file filter, the multipass filter template is a more flexible option to set the file filter for multipass processing. The multipass filter template can use a table.column name that will be resolved during each pass to dynamically set the file filter.

For example, imagine that you are performing multipass file collect processing by region, and you want to collect all files that contain a department code that belongs to the current region. Using GetCurrentValue doesn't work in this case, because there are multiple departments per region, and GetCurrentValue("Dept.Dept") would only return one of these values (the max department). Instead you can set a file filter template using {Dept.Dept}, and a filter will be created for each department value that belongs to the region. For example:

|    | В                                      | с                   | DE | F                  | 0        | 3                      | н                      |
|----|----------------------------------------|---------------------|----|--------------------|----------|------------------------|------------------------|
| 22 | Source Folder Settings                 |                     |    |                    |          |                        |                        |
| 23 | File source (Axiom or Local)           |                     |    | Axiom Repository   |          | Axiom Repository       |                        |
| 27 |                                        |                     |    |                    |          |                        |                        |
| 25 | Source folder path                     |                     |    | \Axiom\Reports Lib | rary\FPC | c \Axiom\Reports Libra | ary\FP\MonthlySnapshot |
| 26 | File filter list                       |                     |    |                    |          |                        |                        |
| 27 | (Multipass only) filter template (e.g. | {Dept.Dept}_*.xlsx) | [  |                    |          | {Dept.Dept}*.xlsx      |                        |

If departments 200, 300, and 600 all belong to the current pass region, then this file filter template will create the following filter:

```
200*.xlsx, 300*.xlsx, 600*.xlsx
```

All xlsx files that start with these values will be collected into the report package.

#### Using Scheduler to perform file collect

You can use Scheduler to run one or more reports, collect the results into report packages, and then save and/or email the packages.

In the majority of cases, this is accomplished by creating a single batch report, and then running that report using a File Processing task in Scheduler. The batch report lists each report to process, and then the last report in the list would be the file collect report. For more information on setting up a report for batch processing, see Batch Processing.

However, there may be times when you want the file collection to be a separate operation, not included within a batch report. For example, you may have decided to create a "batch" of reports by using multiple File Processing tasks in a Scheduler job, instead of using one batch report. In this case, there are two ways that you can perform file collect using Scheduler:

- You can create another File Processing task in the Scheduler job, and use it to process the file collect report.
- You can use the Collect Worksheets Scheduler task. This is a special task that is only available within Scheduler.

The basic file collect functionality is the same for both options. However, the file processing option has more robust features, and offers some additional setup advantages. For example, when using file processing to perform file collect, you can:

- Use additional features such as multipass processing, common files, email priority, email CC list, and the ability to send a notification email without attaching the file. You can also pull source files from the Axiom file system, and save the output file to the Axiom file system.
- Create settings and file lists using a spreadsheet interface. This allows use of formulas to complete settings, and may be a preferable user experience for some users.

On the other hand, the Scheduler task has fewer settings and therefore may be simpler to set up for smaller, on-the-fly jobs. Additionally, because all of the file collect settings are defined within Scheduler instead of a source file, you can use Scheduler job variables.

**NOTE:** When using file processing to perform file collect, you will *not* be able to override any file collect settings in the Scheduler task because they are defined in the special File Collect Configuration sheet, not in the File Processing Control Sheet. The only setting that you can override is the sheets to process. Alternatively, you may be able to use batch variables to "override" certain settings if necessary.

#### File collect examples

The following examples are intended to show common file collect configurations. These examples use batch processing to generate snapshots and then collect the snapshots into report packages. The second example also uses the "attach files separately" option to email collected files at a different level than the file collect operation.

#### Simple file collect example

This example does the following:

- Snapshot file processing on three different reports, using multipass to generate snapshots per region
- File collect processing to collect the region snapshots into a report package, and email the package to the region owner

|    | С                                                                                     | D       | E                 |  |  |  |  |
|----|---------------------------------------------------------------------------------------|---------|-------------------|--|--|--|--|
| 5  | BATCH CONTROL SHEET                                                                   |         |                   |  |  |  |  |
| 6  |                                                                                       |         |                   |  |  |  |  |
| 7  | File Path                                                                             | Enabled | Process Multipass |  |  |  |  |
| 8  | \Axiom\Reports Library\Monthly Reports\Income Statement.xlsx                          | On      | On                |  |  |  |  |
| 9  | \Axiom\Reports Library\Monthly Reports\Budget Variance.xlsx                           | On      | On                |  |  |  |  |
| 10 | \Axiom\Reports Library\Monthly Reports\Forecast.xlsx                                  | On      | On                |  |  |  |  |
| 11 | \Axiom\Reports Library\Monthly Reports\FileCollect\File Collect Monthly Packages.xlsx | On      | On                |  |  |  |  |

The batch file lists the three snapshot reports, then the file collect report at the end.

Batch file to create snapshots and then collect them into packages

The first three reports are set up using standard snapshot processing, to process each report by VP and then create a snapshot. The snapshot output files are prefixed with the VP name and saved to a designated output folder. The following screenshot shows an example of the snapshot settings.

| File Processing Settin                           | igs                                       | ?    |  |  |
|--------------------------------------------------|-------------------------------------------|------|--|--|
| Processing Type:                                 | Save Snapshot of File                     | ~    |  |  |
| Sheets to Process: Ir                            | IncomeStatement                           |      |  |  |
| ✓ Snapshot Setting:                              | s                                         |      |  |  |
| File Type: XLSX                                  |                                           |      |  |  |
| Formula Conversion                               | Convert All Formulas                      | ~    |  |  |
| Sheet Names: [CURRENT_VALUE]_[Current_SheetName] |                                           |      |  |  |
| ✓ Output File Settin                             | gs                                        |      |  |  |
| Output To:                                       | Axiom Repository                          | ~    |  |  |
| Output File Name:                                | [Current_Value]_IncomeStatement           | 1    |  |  |
| Output Folder:                                   | \Axiom\Reports Library\FP\MonthlySnapshot |      |  |  |
| File Generation:                                 | Multiple Output Files                     | ~    |  |  |
| Save or Email Files:                             | Save Files                                | ~    |  |  |
| Purge Setting:                                   | Delete after 7 days                       | 1    |  |  |
| MultiPass Settings Show Advanced View            |                                           |      |  |  |
|                                                  | Preview Multipass                         | List |  |  |

Snapshot settings to generate reports by VP

After the first three reports in the batch are processed, the folder containing the snapshot output files looks something like the following screenshot. There are three snapshot reports for each VP. The file collect report will collect the three reports into a report package for each VP.

| A Axiom Explorer |                                 |                   |           |       | ?           | ×   |
|------------------|---------------------------------|-------------------|-----------|-------|-------------|-----|
| 🔇 📀 🏂 🗛 🖓        | rary\FP\MonthlySnapshot         |                   |           |       |             | đ   |
| File - View -    |                                 |                   |           |       |             |     |
| My Files ^ ^     | Name                            | Modified          | Locked By | Size  | Туре        | N ^ |
| Favorites        | Bree Sigman_BudgetVariance      | 7/24/2019 4:38 PM |           | 9 KB  | Microsoft E | adm |
| Gerent           | Bree Sigman_Forecast            | 7/24/2019 4:39 PM |           | 19 KB | Microsoft E | adm |
| F Wy Documents   | Bree Sigman_IncomeStatement     | 7/24/2019 4:38 PM |           | 19 KB | Microsoft E | adm |
| File Groups 🗸    | David Prince_BudgetVariance     | 7/24/2019 4:38 PM |           | 6 KB  | Microsoft E | adm |
| Libraries        | David Prince_Forecast           | 7/24/2019 4:39 PM |           | 19 KB | Microsoft E | adm |
| Reports Library  | David Prince_IncomeStatement    | 7/24/2019 4:38 PM |           | 19 KB | Microsoft E | adm |
| Web Reports      | Diana Prince_BudgetVariance     | 7/24/2019 4:38 PM |           | 6 KB  | Microsoft E | adm |
| Archive          | Diana Prince_Forecast           | 7/24/2019 4:39 PM |           | 19 KB | Microsoft E | adm |
| Dashboards       | Diana Prince_IncomeStatement    | 7/24/2019 4:38 PM |           | 19 KB | Microsoft E | adm |
| File Processing  | Evan Simpson_BudgetVariance     | 7/24/2019 4:38 PM |           | 9 KB  | Microsoft E | adm |
| Forms            | Evan Simpson_Forecast           | 7/24/2019 4:39 PM |           | 19 KB | Microsoft E | adm |
| Common           | 🔄 🖾 Evan Simpson_IncomeStatemen | 7/24/2019 4:38 PM |           | 19 KB | Microsoft E | adm |
| MonthlyCollect   | Frank Martinez_BudgetVariance   | 7/24/2019 4:38 PM |           | 7 KB  | Microsoft E | adm |
| MonthlySnapshot  | Frank Martinez_Forecast         | 7/24/2019 4:39 PM |           | 19 KB | Microsoft E | adm |

Output files after running the three snapshot reports using multipass processing

In this example, the file collect setup is fairly straightforward, because the goal is to create one report package for each VP and deliver that package to the VP. In the File Processing task pane, the process is configured for multipass processing by Dept.VP.

| File Processing Set | tings        | 0                      |
|---------------------|--------------|------------------------|
| Processing Type:    | File Collect | v                      |
| Sheets to Process:  | FileCollect  | 2                      |
| MultiPass Settings  |              | Show Advanced View     |
| Source Column: [    | DEPT.VP      |                        |
|                     |              | Preview Multipass List |

Multipass settings for the file collect operation

The File Collect Configuration Sheet is set up as follows:

- The Common Files column is used to start each report package with a cover sheet.
- The GetCurrentValue function is used in the Email to field, to dynamically change the email for each pass. In this example, the target email addresses for each VP are being held in a table column, so we can use GetCurrentValue ("Dept.VP.Email") to return the relevant email address.

- A (Multipass only) Filter template of {Dept.VP}\*.xlsx is used to dynamically filter the file list to only return the snapshots that start with the current VP name. For example, when the current VP is Bree Sigman, the filter template is resolved as Bree Sigman\*.xlsx, which will collect the first three files in the example snapshot folder shown previously.
- The GetCurrentValue function is used in the output file name, to prefix the name of the resulting report package with the VP name.

| H13   |    | <pre>= getcurrentvalue("Dept.VP.Email")</pre>                             |                                  |                                               |
|-------|----|---------------------------------------------------------------------------|----------------------------------|-----------------------------------------------|
| 1 2 3 |    | в с                                                                       | D E F                            | н                                             |
|       | 1  | FILE COLLECT CONFIGURATION                                                |                                  |                                               |
|       | 8  | Package name (Ontional)                                                   | Common Files                     | Monthly Reporting Package                     |
|       | 9  |                                                                           | Common r nes                     | On                                            |
|       |    |                                                                           |                                  | 01                                            |
| [ · ] | 12 | Email Settings                                                            |                                  |                                               |
| [ ·   | 13 | Email to list                                                             | GetCurrentValue used             | n jdoe@mycompany.com                          |
| ·     | 14 | Email CC list                                                             | to dynamically change mmon files | in                                            |
| · · · | 15 | Email from                                                                | email address per pass 'on'.     | noreply@company.com                           |
| ·     | 16 | Subject text                                                              |                                  | Monthly Reporting Package For Period 7        |
|       |    | Body text                                                                 | package. More source folder      |                                               |
| ·     |    |                                                                           | sections can be added from       | Attached is your monthly reporting package    |
|       | 1/ | Message priority                                                          | the task pane.                   | Normal                                        |
|       | 18 | Attach file to email                                                      | Source folders are used when     |                                               |
|       | 20 | Attach each file separately (don't combine them into one)                 | auto-generating file lists       | Off                                           |
|       | 20 |                                                                           | auto-generating mensis.          |                                               |
| · ·   | 22 | Source Folder Settings                                                    |                                  |                                               |
| Ir.   | 23 | File source (Axiom or Local)                                              | Axiom Repository                 | Axiom Repository                              |
|       | 27 | Source folder nath                                                        | Aviem/Reports Librard/ER/        | Aview/Deports Library/ED/Monthly@pepohet      |
|       | 25 | File filter list                                                          | (AxioIII(Reports Library)) F (C  | A AXION (Reports Library): P (Monuny-Shapshot |
|       | 20 | (Multipass only) filter template (e.g. {Dept.Dept} *.xlsx)                |                                  | {Dept VP}* xlsx                               |
| ·     | 20 | Course folder meth                                                        | Multipass filter template        |                                               |
| · · · | 29 | Source tolder path                                                        | used to dynamically              |                                               |
|       | 30 | (Multinass only) filter template (e.g. /Dept Dept), * v(sy)               | change the file list per pass    |                                               |
| 니는    | 31 | (Multipass only) filter template (e.g. {Dept.Dept]xisx)                   | change the life has per pass     |                                               |
| · ·   | 33 | Output File Settings                                                      |                                  |                                               |
| Ir.   | 34 | Output location (local file or Axiom)                                     |                                  | Axiom Repository                              |
| .     | 35 | Output file purge setting (Axiom files only) - can be a static purge date | e or number of days              | 7                                             |
|       | 36 | Output folder path                                                        |                                  | \Axiom\Reports Library\FP\MonthlyCollect      |
| ·     | 37 | Remote Data Connection Name                                               |                                  |                                               |
| ·     | 38 | Output file name (no extension)                                           | GetCurrentValue used to          | VP_jdoe_MonthlyReportPackage                  |
| ·     | 39 | Output file type                                                          | dynamically change               | .xlsx                                         |
| IT.   | 40 | Save or email generated files                                             | output file name per pass        | Save File and Send Email                      |
|       | 41 |                                                                           |                                  |                                               |
| Т.    | 42 | File List Settings                                                        |                                  |                                               |
| -     | 43 | Auto-generate file list                                                   | On                               | On                                            |
|       | 44 | Continue On Error                                                         | Off                              | On                                            |
|       | 45 | Include common files in package                                           |                                  | On                                            |
|       | 46 | Common file                                                               | S Eile Liet                      | Cile 1 ist                                    |
|       | 47 | used to add                                                               | a                                | File List                                     |
|       | 40 | cover sheet t                                                             | 0                                | Aviom\Reports Library\EP\MonthlySnapshot      |
|       | 50 | each packag                                                               | e CoverSheet xlsx                | Bree Sigman BudgetVariance.XLSX               |
|       | 51 |                                                                           |                                  | Bree Sigman_Forecast.XLSX                     |
|       | 52 |                                                                           |                                  | Bree Sigman_IncomeStatement.XLSX              |
|       | 53 |                                                                           |                                  | David Prince_BudgetVariance.XLSX              |
|       | 54 |                                                                           |                                  | David Prince_Forecast.XLSX                    |
|       | 55 |                                                                           |                                  | David Prince_IncomeStatement.XLSX             |

File Collect Configuration sheet to create and deliver the report packages to VPs

Note the following about this example File Collect Configuration Sheet:

- The file list currently shows all files in the source folder path, because the multipass filter template is only applied during multipass processing. If you refresh the list manually as shown here, the filter template is ignored. Unfortunately there is no way to preview the resulting file lists when using the filter template.
- The GetCurrentValue functions currently return information for user jdoe, because that is what is set as the **Current Value Defaults** for the source columns on the File Processing Control Sheet. When multipass processing is performed, the functions will return the values relating to the current pass VP. It can be useful to set current value defaults so that the functions do not return errors when multipass processing is not being performed.

When the file collect report is processed at the end of the batch, it creates the report packages for each VP. The cover page and the three report snapshots for each VP have been placed in the output files.

| Axiom Explorer                                                      |                                        |                   |           | ?     | $\times$ |
|---------------------------------------------------------------------|----------------------------------------|-------------------|-----------|-------|----------|
| 🔇 📀 🏂 🗛 🖓                                                           | ary\FP\MonthlyCollect                  |                   |           |       | 2        |
| File • View •                                                       |                                        |                   |           |       |          |
| My Files ^ ^                                                        | Name                                   | Modified          | Locked By | Size  | 2        |
| Favorites                                                           | VP_Bree Sigman_MonthlyReportPackage    | 7/24/2019 4:39 PM |           | 38 KB |          |
| Recent                                                              | VP_David Prince_MonthlyReportPackage   | 7/24/2019 4:39 PM |           | 35 KB |          |
| P inv Documents                                                     | VP_Diana Prince_MonthlyReportPackage   | 7/24/2019 4:39 PM |           | 35 KB |          |
| File Groups 🗸                                                       | VP_Evan Simpson_MonthlyReportPackage   | 7/24/2019 4:39 PM |           | 38 KB |          |
| Libraries  VP_Frank Martinez_MonthlyReportPackage 7/24/2019 4:39 PM |                                        |                   |           | 36 KB |          |
| Reports Library                                                     | VP_Javier Grant_MonthlyReportPackage   | 7/24/2019 4:39 PM |           | 36 KB |          |
| Web Reports                                                         | VP_Jen Smith_MonthlyReportPackage      | 7/24/2019 4:39 PM |           | 39 KB |          |
| <ul> <li>Archive</li> </ul>                                         | VP_Michelle Choi_MonthlyReportPackage  | 7/24/2019 4:39 PM |           | 36 KB |          |
| Dashboards                                                          | VP_Mike Cook_MonthlyReportPackage      | 7/24/2019 4:39 PM |           | 36 KB |          |
| File Processing                                                     | 🕮 VP_Yolanda Free_MonthlyReportPackage | 7/24/2019 4:39 PM |           | 36 KB |          |
| Forms                                                               |                                        |                   |           |       |          |
| Common                                                              |                                        |                   |           |       |          |
| MonthlyCollect                                                      |                                        |                   |           |       |          |
| MonthlySnapshot                                                     |                                        |                   |           |       |          |

*Output files after running file collect* 

Additionally, each report package has been emailed to the appropriate VP:

|                  | Wed 7/24/2019 4:39 PM<br>noreply@company.com                                       |
|------------------|------------------------------------------------------------------------------------|
|                  | Monthly Reporting Package For Period 7                                             |
| To Sigman, Bre   | ee                                                                                 |
| 1 This item wi   | ill expire in 1 days. To keep this item longer apply a different Retention Policy. |
| VP_Bree<br>39 KB | e Sigman_MonthlyReportPackage.XLSX                                                 |
| Attached is      | your monthly reporting package from Axiom Software.                                |
|                  |                                                                                    |
|                  |                                                                                    |
|                  |                                                                                    |
| Email to VP a    | fter running file collect                                                          |

#### ► Two-phase file collect example

This example is similar to the first example, except that now we want to create the file collect packages at a different level than the email recipients. To do this, we need to use a two-phase file collect operation, where the first file collect phase creates the report packages, and the second file collect phase attaches multiple individual report packages into emails. This example does the following:

- Snapshot file processing on three different reports, using multipass to generate snapshots per department
- File collect processing to collect the department snapshots into a report package by region
- File collect processing to email the region snapshots to the appropriate VPs, where some VPs are responsible for multiple regions

The batch file lists the three snapshot reports, then two file collect reports at the end.

|    | с                                                                                            | D       | E                 |  |  |  |
|----|----------------------------------------------------------------------------------------------|---------|-------------------|--|--|--|
| 5  | BATCH CONTROL SHEET                                                                          |         |                   |  |  |  |
| 6  |                                                                                              |         |                   |  |  |  |
| 7  | File Path                                                                                    | Enabled | Process Multipass |  |  |  |
| 8  | \Axiom\Reports Library\Monthly Reports\Income Statement.xlsx                                 | On      | On                |  |  |  |
| 9  | \Axiom\Reports Library\Monthly Reports\Budget Variance.xlsx                                  |         | On                |  |  |  |
| 10 | \Axiom\Reports Library\Monthly Reports\Forecast.xlsx                                         | On      | On                |  |  |  |
| 11 | \Axiom\Reports Library\Monthly Reports\FileCollect\File Collect Monthly Packages Phase1.xlsx | On      | On                |  |  |  |
| 12 | \Axiom\Reports Library\Monthly Reports\FileCollect\File Collect Monthly Packages Phase2.xlsx | On      | On                |  |  |  |

Batch file to create snapshots, then collect snapshots into region packages, then email the packages to VPs

The first three reports are set up using standard snapshot processing, to process each report by department (Dept) and then create a snapshot. The snapshot output files are prefixed with the department code and saved to a designated output folder. The following screenshot shows an example of the snapshot settings.

| File Processing Settings                        |                                           |  |  |  |  |
|-------------------------------------------------|-------------------------------------------|--|--|--|--|
| Processing Type: Save Snapshot of File          |                                           |  |  |  |  |
| Sheets to Process: IncomeStatement              |                                           |  |  |  |  |
| ✓ Snapshot Settings                             |                                           |  |  |  |  |
| File Type: XLSX                                 |                                           |  |  |  |  |
| Formula Conversion: Convert All Formulas        |                                           |  |  |  |  |
| Sheet Names: [CURRENT_VALUE]_[Current_SheetName |                                           |  |  |  |  |
| ✓ Output File Setting                           | IS                                        |  |  |  |  |
| Output To:                                      | Axiom Repository Y                        |  |  |  |  |
| Output File Name:                               | [Current_Value]_IncomeStatement           |  |  |  |  |
| Output Folder:                                  | \Axiom\Reports Library\FPCollect\MonthlyS |  |  |  |  |
| File Generation:                                | Multiple Output Files Y                   |  |  |  |  |
| Save or Email Files:                            | Save Files Y                              |  |  |  |  |
| Purge Setting:                                  | Delete after 7 days 🥒                     |  |  |  |  |
| MultiPass Settings Show Advanced View           |                                           |  |  |  |  |
| Source Column: DEP                              | T.Dept                                    |  |  |  |  |
|                                                 | Preview Multipass List                    |  |  |  |  |

Snapshot settings to generate reports by department

After the first three reports in the batch are processed, the folder containing the snapshot output files looks something like the following screenshot. There are three snapshot reports for each department.

| Axiom Explorer                    |                       |                   |           |       | ?         | × |
|-----------------------------------|-----------------------|-------------------|-----------|-------|-----------|---|
| 🔇 📀 🏂 \Axiom\Reports Library\FPCo | llect\MonthlySnapshot |                   |           |       |           | C |
| File • View •                     |                       |                   |           |       |           |   |
| My Files ^                        | Name                  | Modified          | Locked By | Size  | Туре      | ^ |
| Favorites                         | 20000_BudgetVariance  | 7/30/2019 4:02 PM |           | 6 KB  | Microsoft | E |
| P 🔚 Recent                        | 20000_Forecast        | 7/30/2019 4:03 PM |           | 19 KB | Microsoft | E |
| <ul> <li>My Documents</li> </ul>  | 20000_IncomeStatement | 7/30/2019 4:02 PM |           | 19 KB | Microsoft | E |
| File Groups ~                     | 21000_BudgetVariance  | 7/30/2019 4:02 PM |           | 6 KB  | Microsoft | E |
| Libraries                         | 21000_Forecast        | 7/30/2019 4:03 PM |           | 19 KB | Microsoft | E |
| ICorrecto                         | 21000_IncomeStatement | 7/30/2019 4:02 PM |           | 19 KB | Microsoft | E |
| Web Reports                       | 22000_BudgetVariance  | 7/30/2019 4:02 PM |           | 6 KB  | Microsoft | E |
| Archive                           | 22000_Forecast        | 7/30/2019 4:03 PM |           | 19 KB | Microsoft | E |
| Jashboards                        | 22000_IncomeStatement | 7/30/2019 4:02 PM |           | 19 KB | Microsoft | E |
| File Processing                   | 23000_BudgetVariance  | 7/30/2019 4:02 PM |           | 6 KB  | Microsoft | E |
| Forms                             | 23000_Forecast        | 7/30/2019 4:03 PM |           | 19 KB | Microsoft | E |
| ✓ I FPCollect                     | 23000_IncomeStatement | 7/30/2019 4:02 PM |           | 19 KB | Microsoft | E |
| Jb Common                         | 24000_BudgetVariance  | 7/30/2019 4:02 PM |           | 6 KB  | Microsoft | E |
| MonthlyCollect                    | 24000_Forecast        | 7/30/2019 4:03 PM |           | 19 KB | Microsoft | E |
| MonthlySnapshot                   | 24000_IncomeStatement | 7/30/2019 4:02 PM |           | 19 KB | Microsoft | E |
| r j images                        |                       |                   |           |       |           |   |

Output files after running the three snapshot reports using multipass processing

The first file collect report (phase 1) will collect the department reports into a report package per region. In the File Processing task pane, the process is configured for multipass processing by Dept.Region.

| File Processing Sett | ings         | 0                      |
|----------------------|--------------|------------------------|
| Processing Type:     | File Collect | v                      |
| Sheets to Process:   | FileCollect  | Ŕ                      |
| MultiPass Settings   |              | Show Advanced View     |
| Source Column:       | EPT.Region   |                        |
|                      |              | Preview Multipass List |

Multipass settings for the phase 1 file collect operation, to create region packages

For phase 1, the File Collect Configuration Sheet is set up as follows:

- The Common Files column is used to start each report package with a cover sheet.
- There are no email settings configured, because phase 1 just creates the report package files. Phase 2 emails them.

- A (Multipass only) Filter template of {Dept.Dept}\*.xlsx is used to dynamically filter the file list to only return the snapshots that start with the department codes for the current region. For example, when the current region is US West, the filter template will be resolved using department codes such as 40000\*.xlsx, 40500\*.xlsx, 44000\*.xlsx (and so on, depending on which department codes belong to the current region).
- The GetCurrentValue function is used in the output file name, to prefix the name of the resulting report package with the region name.

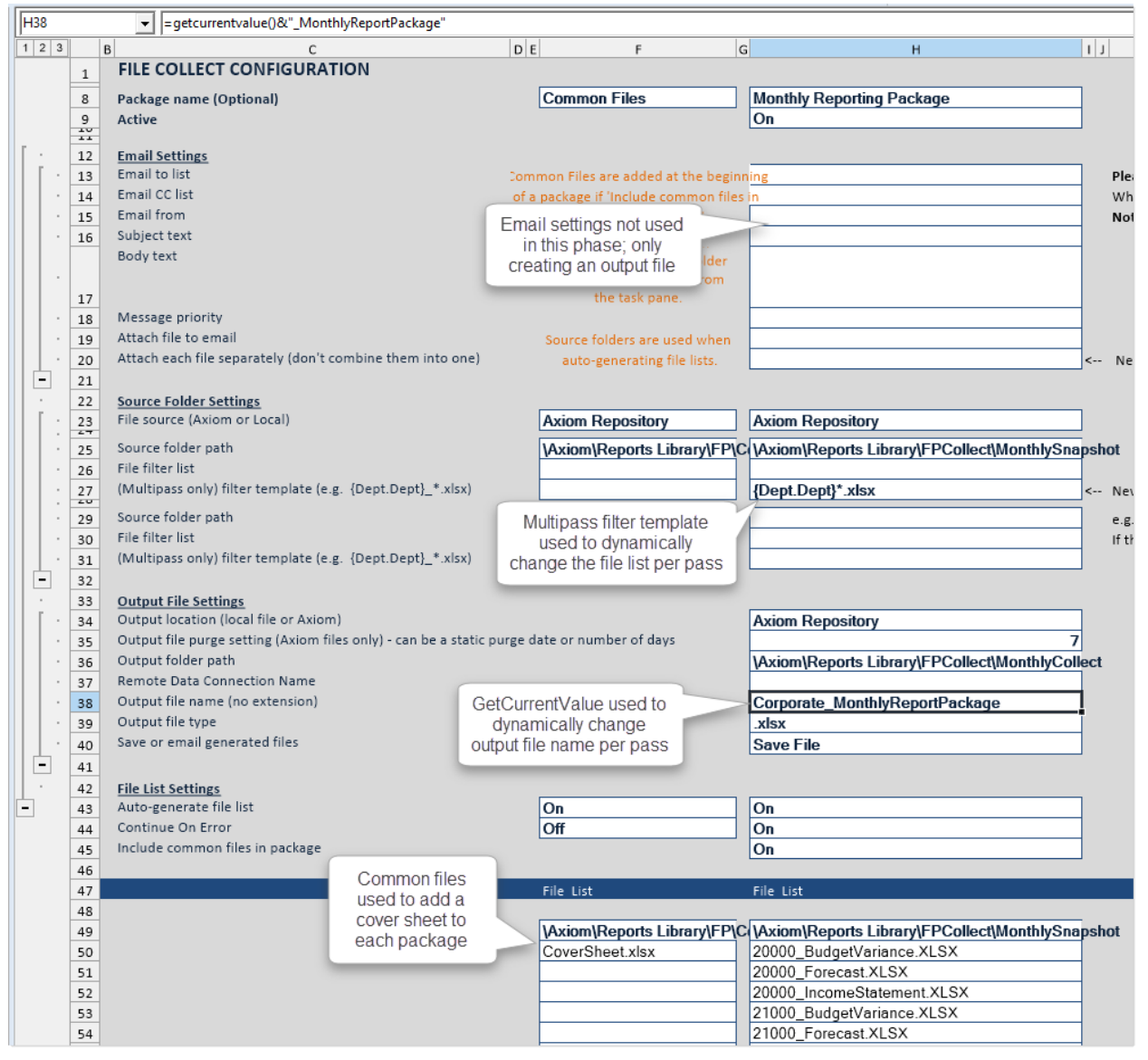

File Collect Configuration sheet to create the region report packages

Note the following about this example File Collect Configuration Sheet:

- The file list currently shows all files in the source folder path, because the multipass filter template is only applied during multipass processing. If you refresh the list manually as shown here, the filter template is ignored. Unfortunately there is no way to preview the resulting file lists when using the filter template.
- The GetCurrentValue functions currently return information for region Corporate, because that is what is set as the **Current Value Defaults** for the source column on the File Processing Control Sheet. When multipass processing is performed, the functions will return the values relating to the current pass region. It can be useful to set current value defaults so that the functions do not return errors when multipass processing is not being performed.

When the phase 1 file collect report is processed at the end of the batch, it creates the report packages for each region. The cover page and the report snapshots for all departments in the region have been placed in the output files.

| A Axiom Explorer                                                                                                    |   |                                   |                   |           | ?    | ×       |
|----------------------------------------------------------------------------------------------------|---|-----------------------------------|-------------------|-----------|------|---------|
| 🚱 📀 🏂 \Axiom\Reports Library\FPCollect\MonthlyCollect                                                                                                 |   |                                   |                   |           |      |         |
| File • View •                                                                                                    |   |                                   |                   |           |      |         |
| My Files                                                                                                    | ^ | Name                              | Modified          | Locked By | Size | Туре    |
| A Favorites                                                                                                    |   | China_MonthlyReportPackage        | 7/30/2019 4:04 PM |           | 4 KB | Microso |
| Gecent                                                                                                    |   | Corporate_MonthlyReportPackage    | 7/30/2019 4:04 PM |           | 4 KB | Microso |
| File Groups       India_MonthlyReportPackage       7/30/2019 4:04 PM       4 KB         India_MonthlyReportPackage       7/30/2019 4:04 PM       4 KB |   |                                   |                   |           | 4 KB | Microso |
|                                                                                                    |   |                                   |                   |           | 4 KB | Microso |
| Libraries                                                                                                    |   | Italy_MonthlyReportPackage        | 7/30/2019 4:04 PM |           | 4 KB | Microso |
| Reports Library                                                                                                    |   | Singapore_MonthlyReportPackage    | 7/30/2019 4:04 PM |           | 4 KB | Microso |
| Web Reports                                                                                                    |   | UK_MonthlyReportPackage           | 7/30/2019 4:04 PM |           | 4 KB | Microso |
| Archive                                                                                                    |   | 🔊 US Central_MonthlyReportPackage | 7/30/2019 4:04 PM |           | 4 KB | Microso |
| Dashboards                                                                                                    |   | IVS East_MonthlyReportPackage     | 7/30/2019 4:04 PM |           | 4 KB | Microso |

Output files after running file collect

The second file collect report (phase 2) will send an email to each VP and attach the appropriate region files to the email, where some VPs are responsible for multiple regions. In the file processing task pane, the process is configured for multipass processing by Dept.VP.

| File Processing Set | 0            |                        |
|---------------------|--------------|------------------------|
| Processing Type:    | File Collect | v                      |
| Sheets to Process:  | FileCollect  | Ŕ                      |
| MultiPass Settings  |              | Show Advanced View     |
| Source Column:      | DEPT.VP      |                        |
|                     |              | Preview Multipass List |

Multipass settings for the phase 2 file collect operation, to email packages to VPs

An email could have been sent as part of the phase 1 file collect, but in that case there would be one email per region, so some VPs would have received multiple emails. If you want to consolidate the emails in cases where there is not a one-to-one correlation between the output files and the email recipients, you can use this two-phase collect approach instead.

For phase 2, the File Collect Configuration Sheet is set up as follows:

- The GetCurrentValue function is used in the Email to field, to dynamically change the email for each pass. In this example, the target email addresses for each VP are being held in a table column, so we can use GetCurrentValue ("Dept.VP.Email") to return the relevant email address.
- The option Attach each file separately is enabled, so that the files in the file list will be attached to the email as individual files, rather than being collected into an output file. This option is only valid when Save or email generated files is set to Email File.
- A (Multipass only) Filter template of {Dept.Region}\*.xlsx is used to dynamically filter the file list to only return the files that start with the region names for the current VP. For example, when the current region is Bree Sigman, the filter template will be resolved using region names such as France\*.xlsx, UK\*.xlsx (and so on, depending on which regions belong to the current VP).
- The output file settings are blank, because no output file is being generated in this phase. The files in the file list are being attached to the email directly.

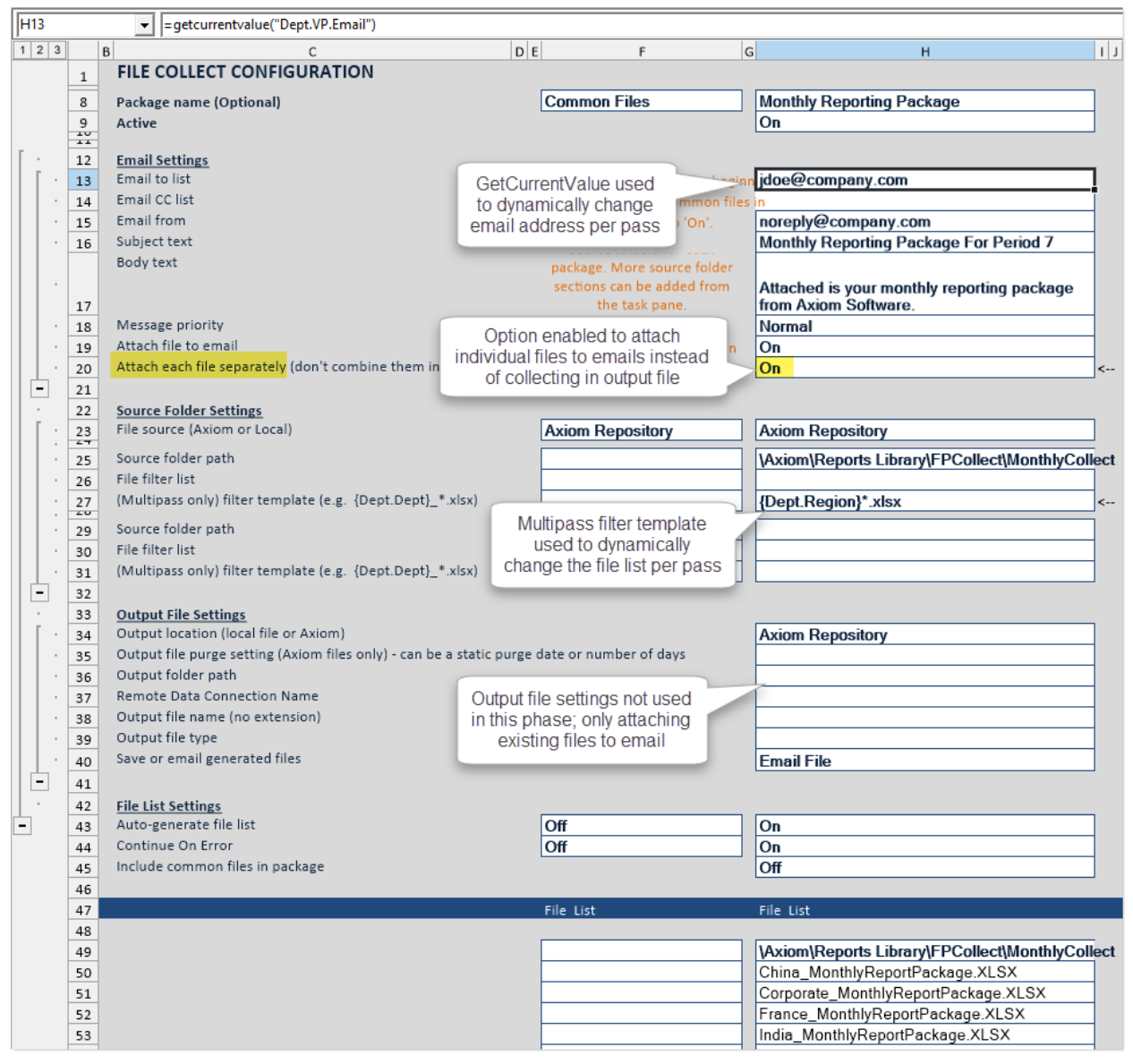

File Collect Configuration sheet to email the region report packages to VPs

Note the following about this example File Collect Configuration Sheet:

- The file list currently shows all files in the source folder path, because the multipass filter template is only applied during multipass processing. If you refresh the list manually as shown here, the filter template is ignored. Unfortunately there is no way to preview the resulting file lists when using the filter template.
- The GetCurrentValue functions currently return information for user jdoe, because that is what is set as the **Current Value Defaults** for the source column on the File Processing Control Sheet. When multipass processing is performed, the functions will return the values relating to the current pass VP. It can be useful to set current value defaults so that the functions do not return errors when multipass processing is not being performed.

When the phase 2 file collect report is processed as the last item in the batch, the relevant region report packages are emailed to the appropriate VPs. In the following example, this VP is responsible for two regions, so two report packages were attached to the email.

|                 | Wed 7/31/2019 9:44 AM                                       |   |
|-----------------|-------------------------------------------------------------|---|
|                 | noreply@company.com                                         |   |
|                 | Monthly Reporting Package For Period 7                      |   |
| To Sigman, Bre  | e e                                                         | ^ |
| France_<br>5 KB | MonthlyReportPackage.XLSX UK_MonthlyReportPackage.XLSX 5 KB | · |
| Attachod is y   | your monthly reporting package from Avien Software          |   |
| Attached is     |                                                             |   |
|                 |                                                             |   |
|                 |                                                             |   |
|                 |                                                             |   |
|                 |                                                             |   |

Email to VP after running file collect (two region packages attached as individual files)

# **Batch Processing**

Using the batch processing feature, you can perform file processing on multiple files in batch. Each file can use its own native file processing settings, or you can override certain settings and use batch variables.

For example, you might have several reports that you want to run at the end of each month. You can set up these reports in a batch, and then run the batch manually or schedule it for execution using Scheduler. Each report can be processed once or multiple times, using different settings—for example, you might have an income statement that you want to run by country, then by region, then by VP.

Batch processing allows you to:

- Create a list of files to be run in a single batch process. Files can be enabled or disabled for each particular execution of the batch. The files must already be set up to use file processing.
- Define alternate file processing settings for each file as desired, or use the native settings defined in the file itself. Batch variables can also be used to impact the file processing.
- Process the same file multiple times, using different file processing settings for each execution.
- Combine multiple file processing types within a batch, for an "end-to-end" process. For example, you can process several files to create various snapshot copies, and then run a file collect report to combine all the snapshots into a single report package.

Batch processing is a special feature of file processing. Unlike other file processing types, where you are refreshing sheets in the file with data and then performing actions on those sheets, batch processing uses special control sheets to define the settings of the batch operation. Although the file can contain

other sheets, they are essentially ignored for the batch operation (unless the control sheets reference those sheets to determine batch settings). In most cases, the only purpose of the file is to contain the batch settings.

When you set up file processing for batch, you specify the processing type and the sheets to process. All other file processing settings, including multipass, do not apply to the batch process itself. All batch settings are managed within the special Batch Control Sheets.

#### Setting up a batch

Using batch processing, you can perform file processing on multiple files in batch. To set up batch processing, you must enable the file for file processing, and then complete one or more special Batch Control Sheets.

#### Enabling batch processing within a file

It is recommended to use a dedicated report file to hold the batch settings. Using a report file allows the file to be scheduled using Scheduler's File Processing task.

- 1. Open or create a report to contain the batch settings. The report must first be enabled for file processing before you can configure the batch settings:
  - On the Axiom tab, in the File Output group, click File Processing > Enable File Processing in this workbook.

The File Processing pane opens, and a sheet named Control\_FileProcessing is added to the file.

- 2. In the File Processing pane, for Processing Type, select Batch.
- 3. A message box is displayed, asking if you want to add a batch sheet to the file. Click Yes.

A Batch Control Sheet, named **Batch**, is added to the file. This sheet will hold the configuration settings for the batch processing.

Only one setting displays in the File Processing pane: **Sheets to Process**. By default, the Batch sheet is listed here. This means that when the file is processed, it will process all of the enabled files listed on the Batch Control Sheet.

If desired, you can add multiple Batch Control Sheets to the file, and process them in the same operation. In the **File Processing** pane:

- To add more Batch Control Sheets to the file: In the Actions section, click Add batch sheet. If you are using multiple Batch Control Sheets, it is recommended to rename the sheets to something that indicates the purpose of each sheet.
- To process multiple Batch Control Sheets: Click the Select worksheets icon at the right of the Sheets to Process box, and then select the desired sheets. Only Batch Control Sheets are eligible for processing.

No other file processing settings apply to batch processing. All information relating to the batch process is defined on the Batch Control Sheet.

#### Setting up the batch file list

Each row in the Batch Control Sheet represents a file that you want to process as part of the batch. For each file, you specify:

- The folder path and name of the file. The Reports Library is assumed as the location unless a full repository path is specified.
- Whether the report is enabled or not within the batch.
- Whether the report is to be processed using multipass processing. If multipass processing applies, you can use the settings defined in the report or specify optional override settings.
- If batch variables are defined in the report, you can specify values for the batch variables, to be used when the report is processed.

For more information on the batch settings, see Batch Control Sheet.

The files in the batch can run any file processing action. For example, the batch could contain several reports to be processed using snapshot, and then the last report in the batch could be a report that is set up for file collect.

| 1  | С                                    | D       | E                 | F                       | G                     |                 |
|----|--------------------------------------|---------|-------------------|-------------------------|-----------------------|-----------------|
| 5  | BATCH CONTROL SHEET                  |         |                   |                         |                       |                 |
| 6  |                                      |         |                   |                         |                       |                 |
| 7  | File Path                            | Enabled | Process Multipass | Multipass Source Column | Multipass Data Filter | Batch Variables |
| 8  | MonthlyReports\Income_statement.xlsx | On      | On                |                         | Dept.Country='USA'    |                 |
| 9  | MonthlyReports\Income_statement.xlsx | On      | On                | Dept.VP                 | Dept.Country='USA'    |                 |
| 10 | MonthlyReports\Income_statement.xlsx | On      | On                | Dept.Region             | Dept.Country='USA'    |                 |
| 11 | MonthlyReports\Income_statement.xlsx | On      | On                | Dept.Manager            | Dept.Country='USA'    |                 |
| 12 | MonthlyReports\CollectMonthly.xlsx   | On      |                   |                         |                       |                 |
| 13 |                                      |         |                   |                         |                       |                 |

Example Batch Control Sheet

Once you have set up the list of batch files, you can validate it using the **Validate batch configuration** action in the **File Processing** pane. The validation process checks for issues such as:

- Invalid file paths or names
- Invalid source column or data filter entries
- Invalid batch variable entries

The validation process reports the first error that it finds in the list. Once you have corrected that error, run the validation again to ensure that no additional errors exist.

The validation process only checks rows where a file is listed and enabled for processing.

#### **Batch Control Sheet**

The Batch Control Sheet defines settings for the batch action of file processing. Each row in the control sheet lists a file to be processed as part of the batch. If desired, you can list the same file multiple times, using different configuration settings.

**NOTE:** All files listed for batch processing must already be set up to use file processing. If a file is not set up to use file processing, an error will occur during processing.

Batch Control Sheets can only be added to a file that is enabled for file processing and where **Batch** has been specified as the processing type. When you initially select the processing type, you will be prompted to add a Batch Control Sheet to the file. You can subsequently add more control sheets to the file by using the **Add batch sheet** action in the **File Processing** pane.

When the batch processing is performed, only the control sheets listed in the file processing **Sheets to Process** will be processed.

To validate entries in the Batch Control Sheet, use the Validate batch configuration action in the File Processing pane.

The Batch Control Sheet is only visible to administrators and to users with the **Allow File Processing** permission to the file. Otherwise, it is hidden by default.

The following settings are defined for each file in the batch:

| Item      | Description                                                                                                    |  |  |  |  |
|-----------|----------------------------------------------------------------------------------------------------|--|--|--|--|
| File Path | The folder location and file name of the file to be processed, including the file extension.                                                                                                    |  |  |  |  |
|           | The Reports Library is assumed as the file location and can be omitted from the file path (however, full paths can be used as well). However, if you want to process a non-report file, you must specify the full repository path. Only files in the Axiom Budgeting and Performance Reporting file system can be processed. |  |  |  |  |
|           | For example:                                                                                                    |  |  |  |  |
|           | <ul> <li>If the report is located in a subfolder of the Reports Library, specify the<br/>subfolder name and the file name. Do not place a slash before the folder<br/>name.</li> </ul>                                                                                                    |  |  |  |  |
|           | MonthlyReports\IncomeStatement.xlsx                                                                                                    |  |  |  |  |
|           | <ul> <li>If the report is located in the root of the Reports Library, specify only the file<br/>name.</li> </ul>                                                                                                    |  |  |  |  |
|           | IncomeStatement.xlsx                                                                                                    |  |  |  |  |
|           | <ul> <li>If you want to process a non-report file, specify the full repository path.</li> <li>\Axiom\File Groups\Budget 2021\Drivers\US_Drivers.xlsx.</li> </ul>                                                                                                    |  |  |  |  |
|           | To look up a report file path, right-click and select <b>Select Report</b> . In the <b>Select</b><br><b>Report to Process</b> dialog, navigate to the desired report and then click OK. The<br>file path and report name is inserted into the cell.                                                                          |  |  |  |  |
| Enabled   | Specifies whether the file will be processed as part of the batch ( <b>On/Off</b> ). If blank, Off is assumed.                                                                                                    |  |  |  |  |
|           | You can use this setting to temporarily exclude files from a batch process, or to conditionally include files based on some other selection in the file (if the cell is set up to use an IF formula to return either On or Off).                                                                                             |  |  |  |  |

| ltem                       | Description                                                                                                    |  |  |  |  |  |
|----------------------------|----------------------------------------------------------------------------------------------------|--|--|--|--|--|
| Process<br>Multipass       | <ul> <li>Optional. Specifies whether the file is processed using multipass processing.</li> <li>If On, then the file is processed using multipass processing. The file must have valid multipass settings defined, and/or you can define multipass settings within the Batch Control Sheet.</li> <li>If the processing type of the target file is Save Data in Batches, then only multipass processing is supported and this setting must be On.</li> <li>If Off or blank, then the file is processed using normal non-multipass processing. Any multipass settings in the file or in the Batch Control Sheet are ignored.</li> <li>If the processing type of the target file is Batch, then multipass processing</li> </ul> |  |  |  |  |  |
| Multipass<br>Source Column | does not apply and this setting must be Off.<br>Optional. Specifies the source column for the multipass processing. For<br>example: DEPT.DEPT to process the file once for each department. This setting                                                                                                    |  |  |  |  |  |
|                            | only applies if Process Multipass is set to On.                                                                                                    |  |  |  |  |  |
|                            | If left blank, then the multipass process will use the source column settings defined in the report.                                                                                                    |  |  |  |  |  |
|                            | <b>IMPORTANT:</b> This override is equivalent to specifying a source column in the multipass "basic" view, meaning that advanced settings such as the source table and the "group by" are automatically configured based on the source column. If the file to be processed uses advanced multipass settings (including additional source columns), then using the override may not return results as expected. For example, if the source report uses a data table as the source table, and you specify a batch override of DEPT.VP, then the source table will be changed to DEPT. If this does not meet your needs, you may be able to use batch variables instead to override specific multipass settings.                |  |  |  |  |  |
| Multipass Data<br>Filter   | Optional. Specifies a filter for the multipass processing, to limit the items to be processed. This setting only applies if <b>Process Multipass</b> is set to <b>On</b>                                                                                                    |  |  |  |  |  |
|                            | For example, you could specify DEPT > 5000 to only process departments greater than 5000, or DEPT.Region='North' to only process departments in the North region.                                                                                                    |  |  |  |  |  |
|                            | If left blank, then the multipass process will use the source filter settings defined in the report.                                                                                                    |  |  |  |  |  |

| Item            | Description                                                                                                    |
|-----------------|----------------------------------------------------------------------------------------------------|
| Batch Variables | Optional. Specifies values for one or more batch variables, to be applied to the file during processing.                                                                                                    |
|                 | Batch variables use the following syntax:                                                                                                    |
|                 | VariableName=VariableValue                                                                                                    |
|                 | The variable name must be defined in the source file, and the file must be set up<br>to use the value in some way. When the batch is processed, the variable value<br>defined in the Batch Control Sheet will be placed into the corresponding<br>Variable Value cell within the source file, and then the file will be processed. |
|                 | You can list multiple variable name/value pairs, separated by semicolons. For example:                                                                                                    |
|                 | VariableName1=Value1;VariableName2=Value2                                                                                                    |

#### Processing a batch

When you process a batch, Axiom Budgeting and Performance Reporting processes each enabled file listed in the Batch Control Sheet. Reports are processed in the order that they are listed.

In order to run the batch, you must have rights to the file that contains the batch settings, as well as all of the files to be run by the batch. If you do not have rights to one of the files in the batch, then an error will occur during processing.

**NOTE:** You can also process a batch using Scheduler, using the File Processing task. For more information, see Batch processing using Scheduler.

To process a batch manually:

- 1. Open the file that contains the batch settings. The file must already be set up for batch processing and at least one file in the batch must be enabled.
- 2. On the Axiom tab, in the File Output group, click File Processing > Process File.

**TIP:** You can also perform batch processing using the **File Processing** pane. In the **Actions** section, click **Process batch**.

When the process is complete, a confirmation message displays information about the files that were processed and the results.

#### Batch processing using Scheduler

You can use Scheduler to perform batch processing of files. There are two options to perform batch processing in Scheduler:

• Run batch report using a File Processing task. You can set up a report file for batch processing, using a Batch Control Sheet. Then in Scheduler, you use a File Processing task to run the single report that is set up for batch. That batch report then processes all the files in the list.

| A Axiom Scheduler - Batch          |                        |                 |                                                                         |       |                        | ? ×            |
|------------------------------------|------------------------|-----------------|-------------------------------------------------------------------------|-------|------------------------|----------------|
| Job Service                        |                        |                 |                                                                         |       |                        |                |
| New Open Save Close                |                        | ve Move         | Remove Clear                                                            |       |                        |                |
| Job                                | Once + U               | p Down<br>Tasks | Configure the task to<br>run a report that has<br>been set up for Batch | -     |                        |                |
| General                            | Task Control           | _               | processing                                                              |       |                        | ]              |
| Variables                          | ✓ Task Details         |                 |                                                                         |       |                        |                |
| Scheduling Rules<br>Event Handlers | File to Process: batch | h_report.xls    | x Browse                                                                |       |                        |                |
| Notification<br>A Tasks            | Enable iterative ca    | alculation w    | /hile processing                                                        |       |                        |                |
| File Processing<br>Results         | File Processing Sett   | ings            |                                                                         |       |                        |                |
| Add File                           | Processing Type:       | Batch           |                                                                         |       |                        | - Override     |
| Processing Task                    | Sheets to Process:     | Batch           |                                                                         |       | If batch variables are | 📄 🔯 📃 Override |
| to Scheduler job                   | Batch Variables:       |                 |                                                                         |       | needed                 |                |
|                                    | Name                   |                 |                                                                         | Value |                        | Override       |
|                                    | Variable1              |                 | Value1                                                                  |       |                        |                |
|                                    | Variable2              |                 | Value2                                                                  |       |                        |                |
|                                    |                        |                 |                                                                         |       |                        |                |
|                                    |                        |                 |                                                                         |       |                        |                |
|                                    |                        |                 |                                                                         |       |                        |                |

OR

• Run multiple File Processing tasks in the same job. You can set up multiple File Processing tasks in a Scheduler job, each one processing a different report (or the same report with different settings). In this scenario, no Batch Control Sheet is used—effectively, the Scheduler job defines the batch.

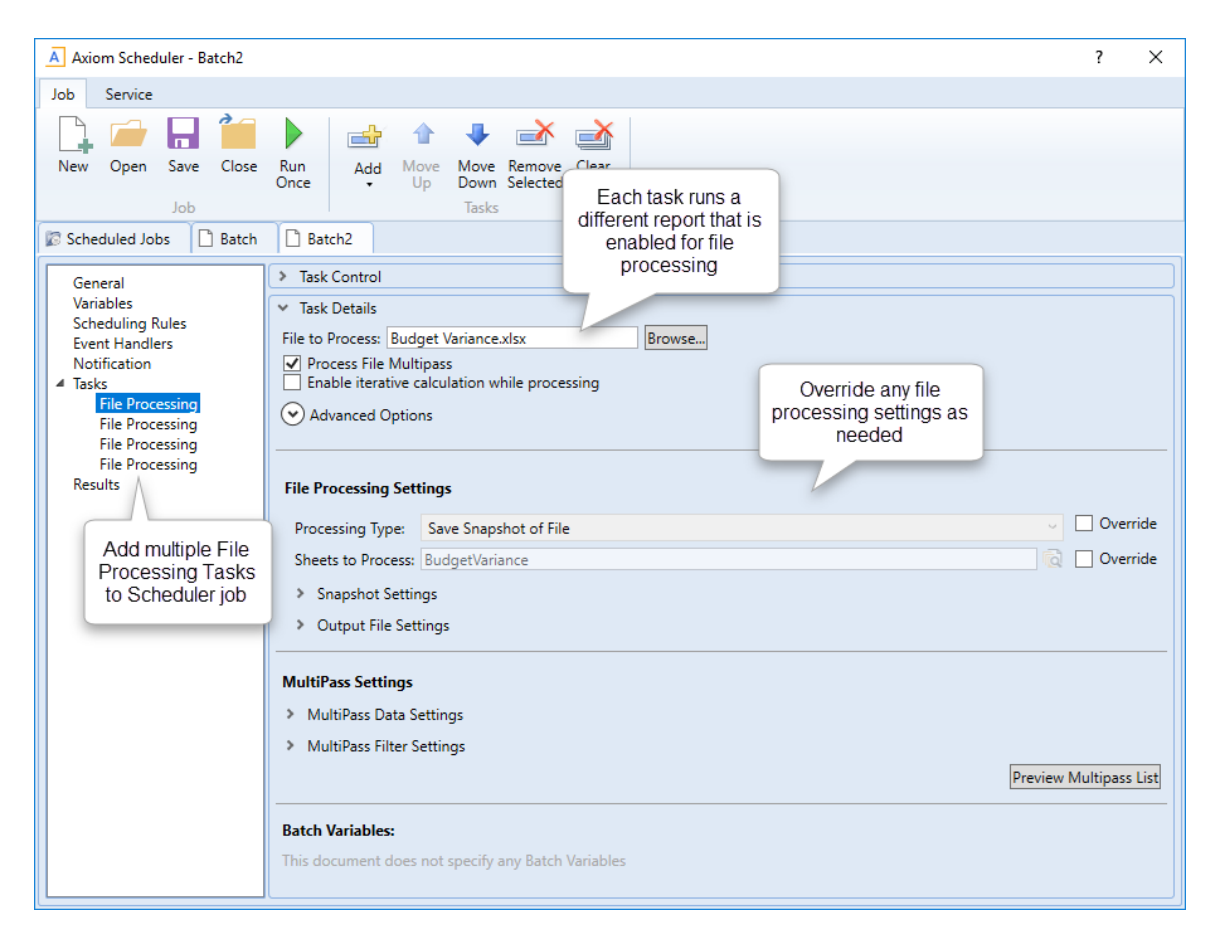

In most cases, it is more intuitive and flexible to set up a file for batch processing, rather than use multiple File Processing tasks. Using the Batch Control Sheet, you can easily see all of the files in the batch and review their settings side-by-side. You can list a file collect report as the last file in the batch, to collect the results of the prior files in the batch. Additionally, you have the option of processing the batch manually, without Scheduler.

Generally, only certain edge cases will gain advantages from using multiple Scheduler tasks to define a batch. For example:

- You can process the reports in parallel instead of consecutively. When using the Batch Control Sheet, reports are processed consecutively, in the order listed. If you instead create a batch by using multiple Scheduler tasks, you can configure the tasks to run as parallel sub-jobs, which may improve the performance of the overall job. This would only be a significant advantage if the batch contained several reports with lengthy processing times.
- You can easily override any file processing setting for any file. When using the Batch Control Sheet, the only "built-in" override settings are for the multipass source column and the source filter. It is possible to override other settings, but you must set up batch variables to do so. If you instead use File Processing Scheduler tasks for each report, you can directly override any file processing setting.

#### Batch processing and file collect

If batch processing is used to generate snapshot copies of various reports, you can use file collect to combine those snapshot copies into report packages and then deliver the packages to the appropriate recipients (and/or save the packages to a file share).

There are a variety of ways that you can incorporate file collect as part of a batch process. The most common method is to create a file collect report (using the file collect option of file processing), and then list that report as the last file in the batch. This way, the entire batch process—from generating snapshots, to creating report packages, to delivering the packages—is contained within a single file that can be processed manually or via Scheduler.

If desired, you can use any of the alternate methods for incorporating file collect. For example:

- If you are using the multiple-Scheduler-task method of creating a "batch," the last task in the job can perform the file collect operation. This task can be either a File Processing task that processes a file collect report, or it can be the Scheduler-specific Collect Worksheets task.
- You could still use a batch report to define the files to process, but maintain file collect separately. When running the batch report via Scheduler, you could use either the Collect Worksheets task or a separate File Processing task to perform the file collect. For example, you might want to separate the file collect operation from the batch list if you wanted to process multiple batch reports and then have only one file collect process at the very end. If your file collect process is set up to dynamically generate file lists, then you could optionally include or exclude reports or entire batches, and still generate file collect packages.

For more information on the differences between using file collect reports and the Scheduler-specific Collect Worksheets task, see Using Scheduler to perform file collect.

# **Using Process Management**

Using the Process Management feature, you can define a set of process steps—including assigning ownership and due dates—and then track the completion of these steps.

Process management provides the following benefits:

- A documented workflow to complete a particular process in Axiom Budgeting and Performance Reporting. You can detail all of the necessary steps in the process, including steps that happen outside of Axiom Budgeting and Performance Reporting. Steps can be dependent on prior steps, or they can be performed in parallel, as appropriate.
- Clear ownership of each process step, including due dates. Users who are assigned a step are notified of this responsibility, and can view and complete the step within their Process task pane.
- Easy access to features necessary to complete process steps. You can associate each step with certain features in Axiom Budgeting and Performance Reporting, so that the user responsible for the step can often launch the necessary feature directly from the Process task pane and perform the assigned task.

• A permanent audit trail for the process, including who completed a step and when. You can view the process status details while the process is active, and also after the process is complete, so that there is always a record of the process.

When using the Process Management feature to manage a planning process, you use a special type of process known as a *plan file process*. These processes are defined at the file-group level using a *plan file process definition*.

Plan file processes are dedicated to editing and reviewing plan files. Each plan file in the file group progresses independently through the process steps. Although the basic process features and setup are the same, plan file processes support additional features that only apply to plan file processes.

**NOTE:** This chapter includes only a portion of the features available when using Process Management. For more information, see the *Axiom Software Process Management Guide*.

## About process management

Process management can be used to manage and track an Axiom-related process from end to end encompassing all aspects of the process, including steps that may need to be completed outside of the system.

#### Defining processes

In order to use process management, you first create a process definition. This file defines the properties of the process, such as:

- Name and description (for example "Annual Rollover")
- Process owner
- Steps in the process
- Owners and due dates for each step
- Associated files and features for each step
- Notifications to be sent during the process

| A Edit Process                                                                                                    |                                                                                                    | ?        | ×     |
|----------------------------------------------------------------------------------------------------|----------------------------------------------------------------------------------------------------|----------|-------|
| Edit the definition of process 'Monthly U                                                                                                    | pdates'. Define general process                                                                                                    |          |       |
| • This process is currently inactive.                                                                                                    | properties, process steps,<br>and notifications                                                                                                    | Start pr | ocess |
| Process Properties Process Steps Notifications                                                                                                    |                                                                                                    |          |       |
| 🕈 Add 👻 🖹 Duplicate 🗙 Delete                                                                                                    | Step Properties Assignments Step Notifications                                                                                                    |          |       |
| Generate import file from GL system                                                                                                    | 🔄 Import Step                                                                                                    |          |       |
| <ul> <li>Import monthly actuals</li> <li>Run tie out report</li> <li>Approve monthly close</li> <li>A Update current periods</li> <li>Run monthly report packages</li> <li>Steps in the process</li> </ul> | Display Text Import monthly actuals Description Description Define step properties, owner assignment and due date, and step-specific notifications Process Step Configuration Selected Import Import GL data.axi |          |       |
|                                                                                                    |                                                                                                    |          |       |
|                                                                                                    | Apply OK                                                                                                    | Can      | cel   |

Example process definition

The process definition is a file that is stored in the Process Definition Library (or for processes that belong to a file group, within the file group's Process Definitions folder). The process definition can be subsequently edited and "activated" as needed, whenever you need to perform and track the process. When a process is activated, a new incarnation of the process is created to track the details of that particular process instance. This ensures that you always have a history of each time the process is performed, including who completed each step in the process and when.

#### Performing a process

When you are ready to perform a process, you "activate" or start it. The first step in the process is made active, and a notification is sent to the assigned step owner (or owners). This default notification gives the user information such as the process name, the step name and description, and the due date. You can optionally customize the notifications for a process, and you can disable them if desired.

When a process is active, the process owner and all administrators can see the process in the Process task pane. Other users only see the process if they are the assigned owner of a step in the process.
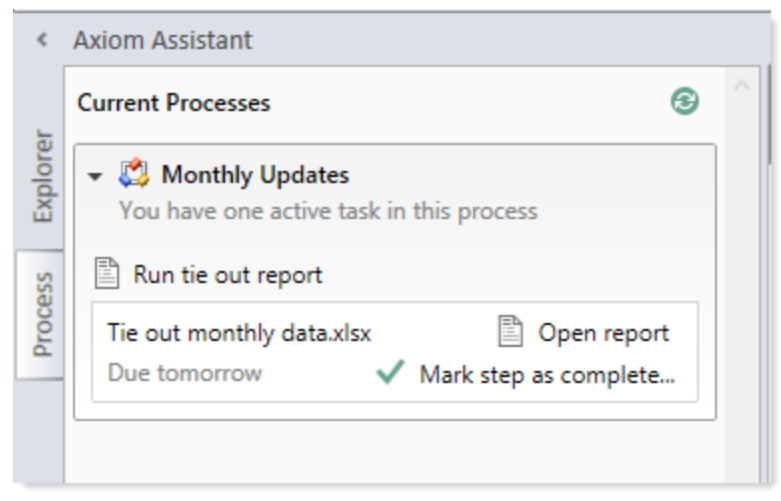

Example process task pane for a step owner (non-admin)

The assigned user must perform the task and then mark the step as complete by the designated due date. For more information, see Step ownership and completing process tasks. If necessary, an administrator or the process owner can override step ownership and complete the step.

Once the currently active step is complete, the process moves to the next step, and so on until all steps are complete. Generally speaking, only one step at a time is active in a process. However, there can be multiple active steps at the same time if a Parallel Subprocess step is used in the process. When the active step is a parallel subprocess, all sub-steps of the subprocess become active simultaneously and can be completed in parallel. The subprocess is not completed until all sub-steps are completed. For more information, see Performing process steps in parallel. The Multiple Approvals Process Step also counts as a parallel subprocess.

When all steps in the process are complete, the process instance is automatically completed.

# Step ownership and completing process tasks

Each step in a process represents a task to be performed, and that step has one or more assigned owners. When a step becomes active in a process, a task is generated for the assigned owner. This user is expected to perform the task for that step, and then mark the step as complete by its assigned due date. This is done using the Process task pane.

If a user is the assigned owner of an active step, the process and the active step display in the Process task pane (or in a custom task pane that has been configured to show the process task control).

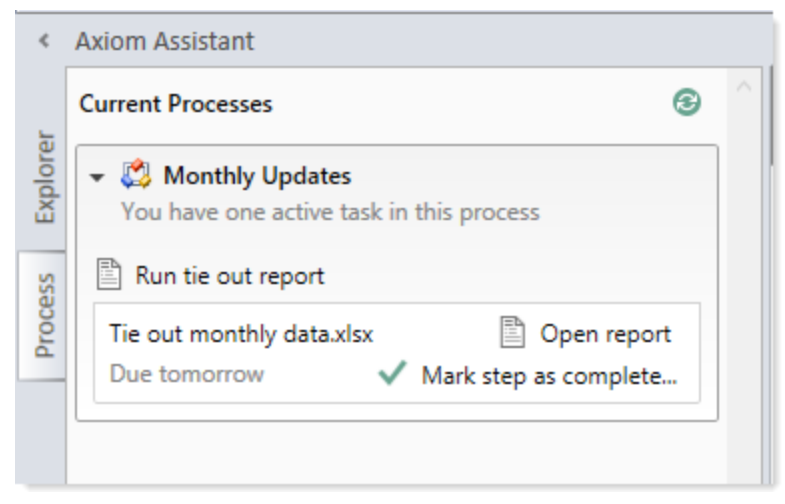

Example active task in task pane

The process task may be an activity that the assigned user performs in Axiom Budgeting and Performance Reporting, such as running an import, or it may be an activity that the user completes externally, such as obtaining the source file for the import from another system and saving it to the designated location. The task may be simply to confirm that the process is ready to continue (an approval step).

The step name and description should be defined so that the assigned user clearly understands what they are expected to do to complete the task. In some cases, the step may have an associated "action", such as the **Open report** button in the example screenshot above. This is provided as a convenience, so that the user can easily access features that are related to the task. However, once the file or feature is open, it is up to the user to decide what to do with that file or feature in order to perform the task. Axiom Budgeting and Performance Reporting does not perform any validation before allowing a step to be completed; it is up to the assigned user to determine that the step is complete.

Once the user has completed the task to their satisfaction, they can mark the step as complete by clicking the button in the task pane. This opens the Process Action dialog, so that the user can confirm that they want to complete the step, as well as enter any step comments.

This dialog displays slightly differently depending on step type. Most steps will display as follows, showing a step progression diagram for context:

| A Process Action                                                                                                    | × |
|----------------------------------------------------------------------------------------------------|---|
| Mark process step as completed in process 'Monthly Updates'.                                                                                                    |   |
| Current Step         Import monthly actuals         Jane Doe (jdoe)         Wendy Hunter    Comment Any comment will be stored with the process and included in notifications to the next step owner. |   |
| 1000 characters remaining OK Cancel                                                                                                    | I |

**NOTE:** If the step is part of a Parallel Subprocess, then the step progression diagram is not displayed, because the process does not continue to the next step until all steps in the subprocess are complete. The user is simply informed that they are completing the current step.

Certain step types have slightly different step completion behavior. For example:

- If the step is an Approval Process Step, then the Mark step as complete button does not display in the task pane. Instead, the user can click either **Approve** or **Reject**. If they click Approve, the step is completed and the process moves to the next step. If they click Reject, the process is moved back to the prior step.
- If the step is a Scheduler Process Step, then the step displays in the Process task pane for information only, because the step will be processed and completed automatically by Axiom Budgeting and Performance Reporting. However, if the Scheduler job experiences errors, then the user has various options to restart the job or to manually mark the step as complete if the job does not need to be re-run.

In most cases, the current, next, and prior step owners show in the completion dialog. Prior steps and their owners only show when the task can be rejected back to the prior step. However in some cases, it is not possible or feasible to show the step owners. For example, if the next step in the process is a subprocess that may resolve to multiple steps with multiple possible owners, then Axiom Budgeting and Performance Reporting does not attempt to show the next steps or their owners. Instead it displays the name of the subprocess and that there will be "(multiple step owners)".

Once the step is completed, the process no longer displays in the user's Process task pane (unless the user is also the step owner of the next step). If the user has no active tasks in any processes, then the Process task pane will be empty for the remainder of the current session, and will not open the next time the user logs in (unless the user has been assigned a new active task in the meantime). Exceptions are as follows:

- Process owners see the process in their Process task pane as long as the process is active.
- The Process task pane is visible to administrators as long as any process in the system is active.

If necessary, an administrator or the process owner can mark a step as complete. For example, imagine that the assigned user already performed the necessary task but then left on vacation before they marked the step as complete. The administrator can mark the step as complete so that the process can continue. In this case the process history will reflect both the original assigned owner, and the fact that the administrator completed the step.

# Performing process steps in parallel

In general, the order of steps in your process definition determines the order in which tasks for the process can be completed.

When the process is started, the individual steps are made active in the order they are listed. By default, each step is dependent on the prior step being completed (sequential steps). So if step 1 is the currently active step, step 2 is not made active and cannot be completed until step 1 is marked as complete. Once step 1 is completed, step 2 becomes active, and so on.

However, you may have some steps in your process that are not dependent on each other and can be completed in any order. These steps are known as parallel steps, meaning they can all be active at the same time.

To configure parallel steps, you must use a **Parallel Subprocess** step, and then define the parallel steps as sub-steps of the subprocess. This tells Axiom Budgeting and Performance Reporting that the sub-steps of the subprocess can be completed in any order.

| Process Properties Process Steps Notifications                                                                                                    |                                                                                                   |  |  |  |
|----------------------------------------------------------------------------------------------------|---------------------------------------------------------------------------------------------------|--|--|--|
| 🕈 Add 🕶 🖹 Duplicate 🗙 Delete                                                                                                    | Step Properties Step Notifications                                                                |  |  |  |
| A Generate import file from GL system                                                                                                    | 🔒 Parallel Subprocess                                                                             |  |  |  |
| Import monthly actual<br>Run tie out report<br>Approve monthly close                                                                                                    | S Step Text Update current periods                                                                |  |  |  |
| <ul> <li>Lupdate current periods</li> <li>Change system current period</li> <li>Change current month in Budget file group</li> <li>Change current month in Forecast file group</li> <li>Run monthly report packages</li> </ul> | The 3 child steps will<br>become active<br>simultaneously and<br>can be completed in<br>any order |  |  |  |

When the Parallel Subprocess step becomes the active step, all sub-steps are also made active. Once all sub-steps in the subprocess are completed, then the Parallel Subprocess step is automatically marked as completed, and the process moves to the next step.

Imagine that step 2 of a process is a Parallel Subprocess step, and the subprocess has 5 sub-steps. Once step 1 is completed, then step 2 becomes active as well as all 5 of its sub-steps. The owners of the sub-steps can work on these steps and complete them in any order. Once all 5 of the sub-steps are completed, step 2 is automatically completed, and then step 3 of the process becomes the active step.

**NOTE:** The Multiple Approvals Process Step is a special type of Parallel Subprocess. It can only contain Approval Process Steps as sub-steps, but otherwise its behavior is the same as the Parallel Subprocess.

#### Tracking process status and history

Administrators and process owners can view process status and history at any time. Using the Process Manager dialog, you can see the status of all active processes or all current processes at-a-glance.

| A Process Manager           |                            |                            | ? ×                         |
|-----------------------------|----------------------------|----------------------------|-----------------------------|
| Manage current proc         | esses and process history. |                            |                             |
| Current Processes           | Show inactive processes    | 📇 View Details 🥒           | Edit Process 🕨 Start 👋 Stop |
| Process Name                | Process State              | Current Step               | Error Details               |
| Budget Process              | Active                     | N/A                        |                             |
| Capital Request Approval    | Active                     | N/A                        |                             |
| Monthly Updates             | Active                     | 2 - Import monthly actuals |                             |
|                             |                            |                            |                             |
| Process History: Monthly Up | odates                     |                            | 🖂 View Details 🗙 Delete     |
| Process State               | Started On:                | Ended On                   | Process Definition ID       |
| Aborted                     | 3/6/2019                   | 3/6/2019                   | 27854                       |
|                             |                            |                            |                             |
|                             |                            |                            |                             |
|                             |                            |                            |                             |
|                             |                            |                            |                             |
|                             |                            |                            | ОК                          |

Example Process Manager dialog

Administrators and process owners can view the details for an active process, to see when each step was completed and by whom, as well as any comments added by users. You can also perform process administration tasks within this dialog, such as overriding step ownership, restarting stalled steps, and stopping the process.

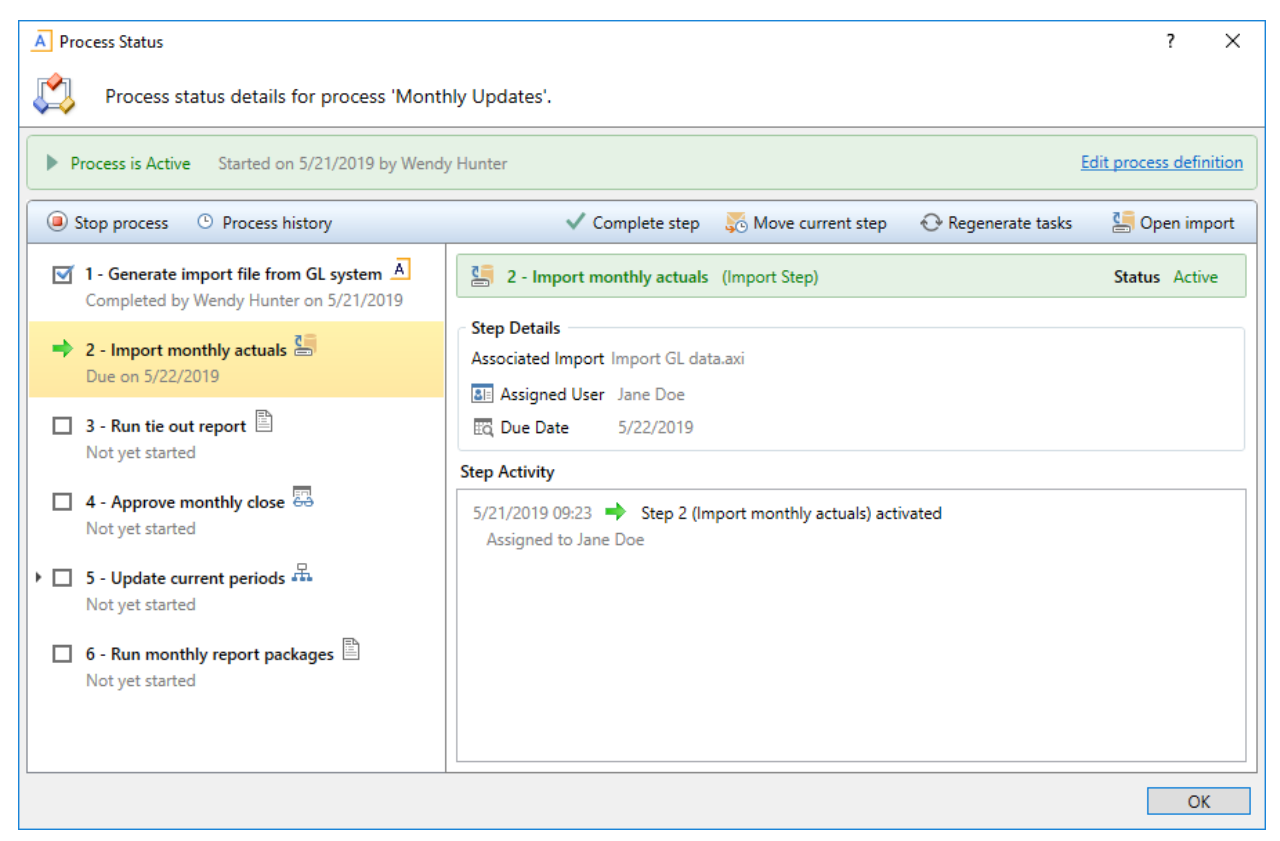

Example process details in the Process Status dialog

Administrators can view the historical details for any process. For example, if you have a process that you run monthly, you can go back and view the prior month's details, or any amount of history that you want to retain.

# **Creating Process Definitions**

Using a process definition, you can define the set of steps to be managed and tracked as part of a process, including step order, ownership, associated actions, and due dates.

Process definitions are stored in the Process Definition Library. Access to the definitions is controlled by the file security settings on the **Files** tab of security. Only users who need to create and modify the process definitions need access to these files. Users who are assigned to perform individual steps in the process do not need access to the definition in order to perform the task or to view the process status.

**NOTE:** This topic discusses how to create a general process definition. If you want to manage plan files in a planning process, then you should use a *plan file process definition* instead. General process definitions and plan file process definitions share certain basic settings, but plan file process definitions are dedicated to plan file process steps, and also support additional features that are unique to plan file processes.

Process definitions are typically created by administrators, or other power users who are responsible for administrating parts of the system. The creator of the process definition needs to understand all steps of the process, who needs to perform each step, and when that step needs to be performed.

Process definitions do not have any impact on the system until they are activated.

To create a new process definition:

1. On the Axiom tab, in the Administration group, click Manage > Processes > Process Definitions.

**NOTE:** In systems with installed products, this feature may be located on the Admin tab. In the Workflow group, click Process Management > Process Definitions.

The Axiom Explorer dialog opens, filtered to show the Process Definition Library. If you have access to the Process Definitions folder for any file groups, those folders also display here.

 Right-click the Process Definition Library (or a subfolder), then click New > Process Definition. If you want to create a process definition for a file group, you can right-click the Process Definitions folder in the file group.

The **Edit Process** dialog opens. As you are working in this dialog, any validation errors for missing or invalid settings will display at the bottom of the dialog. You can save the process definition with configuration errors, however, you will not be able to start the process until all configuration errors are resolved.

- 3. In the **Process Properties** tab, complete the general process settings as desired. For more information, see:
  - Designating the process owner
  - Configuring process visibility to step owners
  - Process Definition Properties
- 4. In the Process Steps tab, define the steps for the process.
  - To add a step, click Add and then select the type of step to add. New steps are added after the step that you currently have selected in the list.

However, if the currently selected step supports sub-steps, then the new step is added as a sub-step. This applies to step types such as Parallel Subprocess. In this case, if you want to add a new top-level step that comes after the subprocess step, you must click **Add After Current Step** and then select the type of step to add.

- To remove a step, select that step and then click **Delete**. If the deleted step has child steps, those steps are removed as well.
- To change the order of steps, you can drag and drop them to different locations in the list.
- To copy a step, select the step and then click **Duplicate**. You can then modify the copied step as needed and move it to the desired location in the list.

Steps are performed in the order listed. By default, steps are dependent and sequential meaning, each step in the list must be completed before the next step can be done. However, it is possible to use a Parallel Subprocess to define parallel steps—meaning multiple steps that are not dependent and can be performed at the same time. The parallel steps are then defined as substeps to the Parallel Subprocess. (Multiple Approvals Process Steps also behave like Parallel Subprocesses.)

Once you have added a step to the process, you can configure the settings for that step in the right-hand pane. This includes the display text for the step, the step ownership and due date, and other properties specific to the step type. You can also configure step-specific notification settings.

For more information on configuring the steps in the process, see the following topics:

- Assigning owners to process steps
- Defining the due date for a process step
- Process step types
- Defining notifications at the step level

**TIP:** In most cases, you should configure the process-level notification settings on the **Notifications** tab before configuring any step-level notification settings. This way the steps will have access to the inherited process-level settings.

- 5. In the **Notifications** tab, complete the notification settings for the process. You can enable or disable notifications for the process, define the default notification delivery method, and define default notifications to apply to the steps in the process. For more information, see Configuring Notifications.
- 6. Click Apply to save, or OK if you are finished editing.

# Copying an existing process definition

You can create a new process definition by copying an existing definition. To do this, use normal Axiom Explorer functionality:

- Right-click the definition file in the Process Definition Library, and then select Copy.
- Right-click a folder, and then select **Paste** to paste a copy of the file. The new file will be named *OriginalFileName* Copy.
- Rename the file, then open the file and change the process definition settings as desired.

# Creating a general process definition for a file group

You can create general process definitions that belong to a file group. For example, you might use a general process definition in a file group to document and manage the rollover procedures for the file group.

General process definitions in file groups have the following special properties:

- The processes are stored in the **Process Definitions** folder of the file group, instead of in the Process Definition Library.
- All step types that require a designated file group are automatically associated with the current file group. There is no option to specify a file group because the current file group is assumed.
- Processes can be copied when the file group is cloned, so that you do not have to create new processes for cloned file groups.
- The ability to create and edit processes for a file group is reserved for administrators and for users with the appropriate file access to the Process Definitions folder of the file group (as granted on the Files tab of the Security Management dialog).

General process definitions cannot be used to manage the plan files in a file group through a defined set of planning steps. To do that, you must use a *plan file process definition*. This is a special type of process definition that can only be created in a file group.

#### Designating the process owner

Each process definition has a designated owner. The process owner receives all administrative notifications for the process, and can also:

- Start and stop the process
- Access the Process Status dialog when the process is active
- Move, complete, and regenerate steps

**NOTE:** Administrators can also perform all of these actions, regardless of whether or not they are the process owner.

The owner of the process is designated by the **Process Owner** setting on the **Process Properties** tab. By default, the process owner is set to the user who created the process definition. If desired, you can change the owner to a different user or to a role by clicking **Select User** or **Select Role**. If the owner is a role, then all users in that role are treated as process owners.

| Process Properti | es Process Steps Notifications                     |
|------------------|----------------------------------------------------|
| Process Name     | Rollover                                           |
| Description      | Use for annual rollover                            |
| Process Ow       | ner Wendy Hunter (whunter) Select User Select Role |

If the designated owner is a non-admin user, then you should make sure that the user has read/write access to the process definition, so that the user can open and edit the definition as needed, and can start the process. Once the process has been started, the process will display in the owner's Process task pane for the duration of the process, and the owner will gain access to the **View status** link so that they can perform any necessary administrative functions for the process. Process owners can also access the Process Manager dialog to perform process management activities for the processes they own.

#### Administrative notifications

Notifications are automatically sent to the designated process owner when the following situations occur:

- The process is started or stopped.
- An error occurs in a process step.

These notifications are system-managed and cannot be disabled or customized. However, you can designate additional users to receive these notifications.

The Admin Notification Recipients are designated on the Notifications tab. By default, the process owner is the only recipient of these notifications. To add or remove recipients, click Edit Recipients.

| Notification Email From Address | noreply@axiomepm.com |                 |
|---------------------------------|----------------------|-----------------|
| Admin Notification Recipients   | Process Owner        | Edit Recipients |

In the Edit Recipients dialog:

- To add a recipient, click Add Recipients>User or Add Recipients> Role to choose a user or role.
- To remove a recipient, select the user or role in the Notification Recipients list and then click **Delete**.

The process owner cannot be removed as a recipient. If the designated process owner is a role, then all users in that role will receive the administrative notifications.

**NOTE:** If the user who stopped or started the process is also an administrative notification recipient, that user will not receive a notification, because that user already knows about the change in process status. The intent of the started/stopped notifications is to inform interested parties that somebody else stopped or started the process.

#### Configuring process visibility to step owners

When you create a process definition, you can specify whether step owners can see all steps in the process in the Process task pane, or only their current step. This is controlled using the following setting on the **Process Properties** tab: Allow step owners to see all steps in the process task pane.

| Process Properti | es Process Steps      | Notifications     |               |   |              |             |
|------------------|-----------------------|-------------------|---------------|---|--------------|-------------|
|                  |                       |                   |               |   |              |             |
| Process Name     | Monthly Updates       |                   |               |   |              |             |
|                  |                       |                   |               |   |              |             |
| Description      |                       |                   |               |   |              |             |
|                  |                       |                   |               |   |              |             |
|                  |                       |                   |               |   |              |             |
| Process Ow       | ner Wendy Hunter      | (whunter)         |               |   | Select User. | Select Role |
|                  | 1                     |                   |               |   |              |             |
| Configuration    | Properties            |                   |               |   |              |             |
|                  | n owners to see all s | tens in the prov  | ess task nane | - |              |             |
|                  | p owners to see an s  | iceps in the prot | cos task pane |   |              |             |
| Bill Default P   | rocess Assignment     | Wendy Hunter      | (whunter)     | 1 | ×            |             |
|                  |                       |                   |               |   |              |             |

This setting is disabled by default, which means that step owners only have access to the Task View in the Process task pane. The Task View displays the currently active step as follows:

- The name and details of the currently active step are displayed without any reference to the step number. However, the user can see the step number in the tooltip.
- The step owner cannot see any other steps in the process, within the Process task pane. When the user completes the step, they can see the next step in the process. If the step can be rejected backwards, the user can also see the prior step.

If desired, you can enable this setting, which gives step owners access to the Process View in the Process task pane. Process View displays the full list of all steps in the process, so that the user can understand the context of the currently active step within the overall process. Process View is for information only—users cannot complete steps or launch files / features from Process View. Users can toggle between Task View and Process View as desired.

The following screenshots show examples of Task View versus Process View, including the toggles to switch back and forth. If a user does not have permission to see Process View, then the **Show process** view toggle does not display.

| Current Processes                                                                                   | Ourrent Processes                                                                                                    | (               |
|----------------------------------------------------------------------------------------------------|----------------------------------------------------------------------------------------------------|-----------------|
| ✓ Ø Monthly Updates<br>You have one active task in this process                                     | ✓ Ø Monthly Updates<br>You have one active task in this process                                                                                                    |                 |
| Run tie out report Show proce<br>Tie out monthly data.xlsx Open r<br>Due tomorrow Mark step as comp | s view<br>port<br>ete<br>ete<br>Process view<br>Show task<br>Completed import file from GL syste<br>Completed by Wendy Hunter on 8/1/2016<br>Some task<br>Completed by Wendy Hunter on 8/2/2016<br>Some task<br>Completed by Admin Admin on 8/2/2016 | <u>vie</u><br>m |
| ask View                                                                                            | <ul> <li>➡ ■ 3 - Run tie out report<br/>Due on 8/3/2016</li> <li>□ ➡ 4 - Approve monthly close</li> <li>▶ □ ➡ 5 - Update current periods</li> <li>□ ➡ 6 - Run monthly report packages</li> </ul>                                                     |                 |

Process View

This setting does not apply to administrators or to process owners. These users always have access to Process View, regardless of whether this setting is enabled. Process View is the only available view for these users when they do not have an active task in the process.

#### Assigning owners to process steps

Each step in a process definition must have a defined owner to perform that step and mark it as complete. The assigned step owner can be a user or a role.

When a step is made active, the assigned owner is notified that they have a task to complete in the process (if notifications are enabled for the process and for the step). The owner can view the active task in the Process task pane, perform actions associated with the task, and then mark the step as complete.

This topic discusses step ownership options for general process definitions. Plan file process definitions have additional options to assign step ownership, so that each plan file can be assigned a different owner for each step.

**NOTE:** When using a Parallel Subprocess or a Multiple Approvals step, ownership assignments are only made on the child steps. The parent step does not have ownership assignments.

# Assigning owners to individual steps

In the process definition, step owners are assigned on the **Process Steps** tab, in the **Assignments** subtab. Select the step for which you want to assign ownership, then use the **Assignment Type** field to select the ownership type.

| Assignment Configuration |                                     |   |   |
|--------------------------|-------------------------------------|---|---|
| Assignment Type          | User 🔹                              |   |   |
| Assigned User            | Wendy Hunter (whunter)              | 1 | × |
| 🔯 Due Date               | 3 days after the process is started | 1 | × |
|                          |                                     |   |   |

For steps in general process definitions, the assigned owner can be a user or a role:

| Assignment Type | Description                                                                                                    |
|-----------------|----------------------------------------------------------------------------------------------------|
| User            | Assign a specific user as the owner of the step. When the step becomes active, a process task will be generated for the user to complete the step.                                                                                                    |
|                 | Click the Edit button 🖋 to the right of the Assigned User box to select a user. You can select any user in the Axiom Budgeting and Performance Reporting system.                                                                                                    |
|                 | <b>NOTE:</b> If most or all of the steps in your process use the same owner, you can choose to set a default owner at the process level. If you do this, then you can leave the Assigned User at the step level blank, and that step will automatically be assigned to the default owner. |
| Role            | Assign a role as the owner of the step. When the step becomes active, a process task will be generated for all users in that role, and any of those users can complete the step.                                                                                                    |
|                 | Click the Edit button 🖋 to the right of the Assigned Role box to select a role. You can select any role in the Axiom Budgeting and Performance Reporting system.                                                                                                    |

Until a process is active, you can edit step ownership settings as desired. Once a process is active, you can edit ownership settings for any step that is not already completed. If you change the ownership settings of an active step, new tasks will be regenerated as needed to reflect the new settings, including sending new Step Activated notifications (if enabled for the process).

# Defining a default user assignment for the process

If desired, you can specify a default user assignment at the process level. This option is useful when you have a process where most or all of the steps are performed by the same user.

The default user assignment can be set on the Process Properties tab, as the Default Process Assignment.

| Configuration Properties                                                               |                                                                                                    |        |     |
|----------------------------------------------------------------------------------------|----------------------------------------------------------------------------------------------------|--------|-----|
| Allow step owners to see<br>Enable this option if you w<br>only see their current step | all steps in the process<br>vant step owners to be able to see all process steps in the Process task pane. By default, step<br>). | owners | can |
| Default Process Assignment                                                             | Wendy Hunter (whunter)                                                                                                    | 1      | ×   |
|                                                                                        |                                                                                                    |        |     |

If an individual step is set to User as the Assignment Type, but no user has been specified, then the step will use the default assignment. This is indicated in the step properties as follows:

| Assigned User | <using assignment="" default="" process=""></using> | 1 | $\times$ |
|---------------|-----------------------------------------------------|---|----------|
| 🔯 Due Date    | 7/12/2013                                           | 1 | $\times$ |

Once a process has been started, the default process assignment cannot be changed. However, you can still change the owner of any individual steps that have not yet been completed.

# Step ownership and security permissions

For steps in a general process definition, step ownership only grants the ability to mark the step as completed in the process. It does not grant the user the necessary security permissions to perform any associated action for the step, and it does not prevent any other user from performing that associated action. When assigning owners to process steps, you should be sure that the owner has the appropriate security permissions to perform the associated task for the step.

For example, imagine that the step is "Import actuals data" and the step has been linked to the GLActuals import utility. If the user has permission to execute that import (as defined in security), then the user can click **Open import** for the task in the Process task pane to execute that import. However, if the user does not have permission to execute the import, then being the step owner does not grant them the permission. Additionally, if other users have security permissions to execute that import, they can still do so.

#### Defining the due date for a process step

Each step in a process definition can have a defined due date. If a step has not been completed by the due date, then the step becomes overdue. If the active step in a process has become overdue, a warning displays in the Process task pane and the due date displays in red.

| Current Processes                           | G                     |
|---------------------------------------------|-----------------------|
| Monthly Updates You have one active task in | n this process        |
| 🥼 You have one overdue                      | task                  |
| Run tie out report                          | Show process view     |
| Tie out monthly data.xlsx                   | Dpen report           |
| 🛕 Due yesterday 🛛 🗸                         | Mark step as complete |

Example display of overdue step

In the process definition, step due dates are defined per step on the **Process Steps** tab, in the **Assignments** sub-tab.

To define the due date for a step:

1. Click the Edit icon 🥒 to the right of the Due Date box.

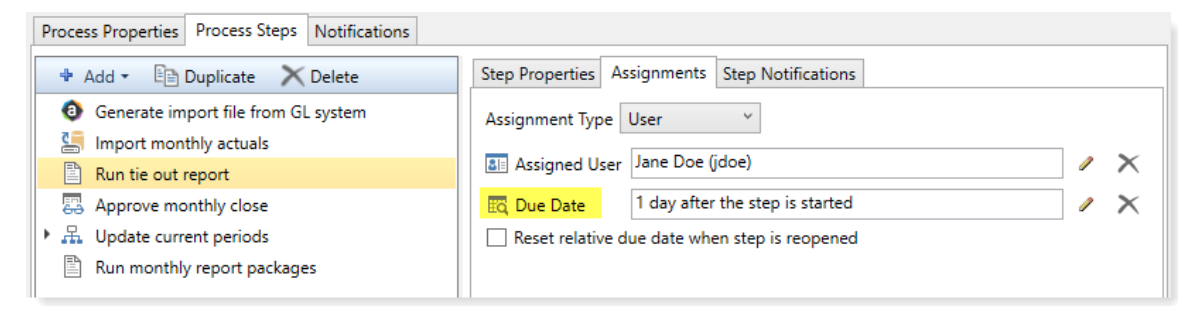

- 2. In the Choose Date dialog, select one of the following options:
  - No Due Date: The step does not have a due date.
  - Static Due Date: Select a specific date for the due date. You can select the date from a calendar.
  - Relative Due Date: Specify a number of days to dynamically determine the due date. The number of days can be relative to the date the process was started (process start date), or to the date this particular step was started (step start date). For example, the step can be due 7 days after the process was started, or 7 days after this step was started. By default, the process start date is used.

| A Choose Date              | ×                                                        |
|----------------------------|----------------------------------------------------------|
| Choose due date for pro    | ocess step                                               |
| ○ No due date ○ Static du  | e date                                                   |
| Due date is 1 day(s) after | step start date<br>process start date<br>step start date |
|                            | OK Cancel                                                |

Example Choose Date dialog

 If you specified a relative due date that is based on the step start date, decide whether or not to enable Reset relative due date when step is reopened. This option displays underneath the Due Date field.

By default this option is disabled, which means that the step due date is calculated when the step is first started, and that due date does not change if the step is later reopened. So if the step due date is 6/1/2020 when the step is first started, and then later the step is reopened on 6/2/2020, the step due date will remain at 6/1/2020 and the reopened task will be 1 day past due.

If instead you want the step due date to be reset (recalculated) based on the date the step is reopened, then you should enable this option. Continuing the above example, if the step is reopened on 6/2/2020 and the due date for the step is configured to be 3 days after the step start date, the due date for the reopened task will be recalculated to 6/5/2020.

#### Changing due dates

You can change the due date of a step at any time if the process is not active. If you have already defined a due date and now you want to clear it (so that the step has no due date), click the **Delete** icon X to the right of the **Due Date** field.

For active processes, you can change the due date of any step that is not already completed. If you change the due date of an active step, new tasks will be regenerated as needed to reflect the new due date, including sending new Step Activated notifications (if enabled for the process).

#### Using the result of a previous step

You can configure a step in a process definition to perform an action on the result of a previous step. This is intended to support processes where an item is created in one step and then you want to perform one or more actions on this newly created item.

Currently, this configuration is only supported for processes that use a File Group Process Step with the Clone File Group action. This is the only step type that officially creates a new item in Axiom Budgeting and Performance Reporting. Although you can use other process steps to direct step owners to create any kind of item, the creation is not an official step action and is not tracked by the process.

The typical use case for this configuration is for a rollover process. For example:

- Step 1 uses the Clone File Group action to create a new file group for the new cycle of planning.
- Step 2 creates the plan files for the new file group that was created in Step 1.
- Step 3 processes the plan files for the new file group that was created in Step 1.

For Step 1, you would point the step to an existing file group such as Budget 2020. When the process is activated, the step owner would perform the cloning process and create a new file group such as Budget 2021. However when setting up the process definition, you can't point Step 2 to the Budget 2021 file group because it isn't created yet. Instead, you would configure Steps 2 and 3 to use the result of Step 1.

Configuring a step to use the result of a previous step

When defining a File Group Process Step, do the following to use the result of a previous step:

- 1. For File Group Source, select Previous Process Step.
- 2. For Selected Process Step, click the Browse button to select the step where the file group is created.

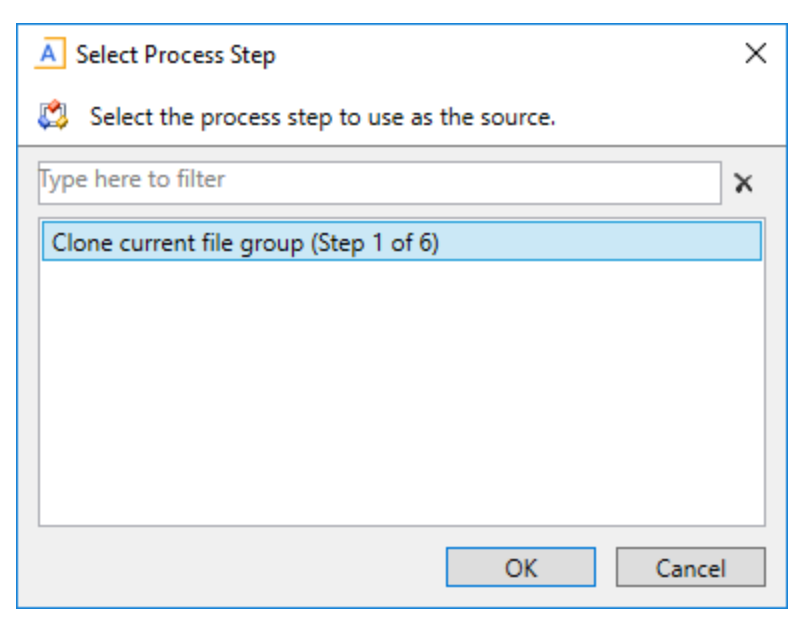

The Select Process Step dialog displays a list of steps that are eligible for selection. If no steps are eligible, a message informs you of this. Only steps that meet the following criteria are eligible for selection:

- Must precede the current step.
- Must create a file group using the Clone File Group action.

To continue the example in the previous section, the configuration for Step 2 will look like the following:

| Process Step Configuration |                         |                 |           |          |
|----------------------------|-------------------------|-----------------|-----------|----------|
| File Group Source          | Selected File Group     | Previous Pro    | cess Step |          |
| Selected Process Step      | Clone current file grou | p (Step 1 of 5) |           | <b>2</b> |
| Selected Action            | Create Plan Files       |                 | •         | )        |
|                            |                         |                 |           |          |
|                            |                         |                 |           |          |

This means that Step 2 will create plan files for the file group that was created in Step 1.

# Tracking the step result in active processes

If a process is configured to use the result of a previous step, then the result of that step must be tracked within the process. To continue the previous example, when Step 1 is completed the process needs to know the name of the file group that was created, so that it can pass the name of that file group to Steps 2 and 3.

When a step owner completes a step where the created file group is used by a subsequent step, then as part of the completion process they must specify the name of the file group that was created.

| A Choose File Group                                                  | Х      |
|----------------------------------------------------------------------|--------|
| Select the cloned file group to associate with the current process s | tep.   |
| ● Show File Groups ○ Show Aliases                                    |        |
| Budget 2017 (Budget2017)                                             | ^      |
| Budget 2018 (Budget 2018)                                            |        |
| Budget 2019 (Budget 2019)                                            |        |
| Capital Requests (Capital Requests)                                  |        |
| Strategic Initiatives (Strategic Initiatives)                        |        |
|                                                                      |        |
|                                                                      |        |
|                                                                      |        |
|                                                                      | $\sim$ |
| OK Cance                                                             | I      |

This selected file group is then associated with the step. In the Process Action dialog, it is displayed as the **Step Result**. If needed, you can change the selected file group here before completing the step, by clicking **Select**. However, once the step has been completed, the step result is then fixed and cannot be changed without reopening the step.

| A Process Action                                                                                                    | Х |
|----------------------------------------------------------------------------------------------------|---|
| Mark process step as completed in process 'Rollover'.                                                                                                    |   |
| Current Step         Image: Clone current file group         Jane Doe (jdoe)                                                                                                    |   |
| Step Result:       Select         Cloned file group       Budget 2020         Comment       Any comment will be stored with the process and included in notifications to the next step owner. |   |
| 1000 characters remaining OK Cancel                                                                                                    |   |

The file group that is specified as the step result will be passed to the subsequent steps that use that result. The step result is also documented in the process details for future reference.

#### Step Activity

| 9/28/2017 10:33                           | ile group) activated                  |
|-------------------------------------------|---------------------------------------|
| 9/28/2017 10:34 🚾 Step resulted in cloned | l file group 'Budget 2019'            |
| 9/28/2017 10:34 🗹 Step 1 (Clone current f | ile group) completed by Ron Sandstone |

#### **Process Definition Properties**

This topic is a reference for all properties that can be configured for general process definitions.

# Process Properties tab

This tab defines the basic properties of the process definition.

| Item          | Description                                                                                                    |
|---------------|----------------------------------------------------------------------------------------------------|
| Process Name  | The name of the process. This name defines:                                                                                                    |
|               | The name of the process definition file.                                                                                                    |
|               | <ul> <li>The process name displayed in process dialogs and web pages, if no separate<br/>display name is defined.</li> </ul>                                                                                                    |
| Display Name  | Optional. The display name of the process. By default, the process name is used as the display name.                                                                                                    |
|               | If a display name is defined, then the process displays in process dialogs using the display name instead of the process name. The process definition file continues to use the process name.                                                       |
| Description   | Optional. The description of the process definition. This description displays in the Process Status dialog.                                                                                                    |
| Process Owner | The owner of the process. By default, this is set to the user who created the process definition, but it can be changed to another user.                                                                                                    |
|               | The process owner receives all administrative notifications for the process and can perform all administrative actions for the process (such as starting and stopping the process, overriding task ownership to mark steps as complete, and so on). |

# **Configuration Properties**

The following configuration properties can be set for the process:

| Item                                                                    | Description                                                                                                    |
|-------------------------------------------------------------------------|----------------------------------------------------------------------------------------------------|
| Allow step<br>owners to see all<br>steps in the<br>process task<br>pane | Specifies whether the assigned step owners can see all steps in the process when they interact with tasks in the Process task pane.                                                                                                    |
|                                                                         | By default, this option is disabled, which means that step owners only have<br>access to the Task View in the Process task pane, which shows the currently<br>active task. If this option is enabled, then step owners gain access to the<br>Process View, which shows all steps in the process. Users can toggle between<br>each view. |
|                                                                         | This setting is only applicable to non-admin step owners. Administrators and process owners can always see all steps of any process.                                                                                                    |
| Default Process<br>Assignment                                           | The user to be used as the default step owner if no specific user assignment is made for a particular step. The default assignment only applies to steps where the <b>Assignment Type</b> is set to <b>User</b> .                                                                                                    |

# Process Steps tab

This tab defines the steps for the process. Steps are managed in the left-hand pane. Step properties are defined in the right-hand pane using the following sub-tabs: **Step Properties, Assignments, and Step Notifications**.

#### Step Properties

This sub-tab defines basic properties for the selected step.

| Item                          | Description                                                                                                    |
|-------------------------------|----------------------------------------------------------------------------------------------------|
| Display Text                  | The display text for the step.                                                                                                    |
|                               | If left blank, the display text is the step type (for example, "Approval Step" or<br>"Generic Process Step"). It is strongly recommended to define display text that<br>clearly identifies the specific purpose of this step.              |
| Description                   | Optional. The description of the step.                                                                                                    |
|                               | You can use this field to further explain the purpose of the step or to provide additional instruction to the step owner. Users can see the step description in a tooltip when hovering the cursor over the step in the Process task pane. |
| Process Step<br>Configuration | Some step types have additional properties that only apply to that particular step type. For more information about each step type and its unique configuration properties, see Process step types.                                        |

# Assignments

This sub-tab defines ownership assignments and due dates for the selected step. This tab does not apply to parent Parallel Subprocess or Multiple Approvals steps.

| Item                                                | Description                                                                                                    |
|-----------------------------------------------------|----------------------------------------------------------------------------------------------------|
| Assignment Type                                     | Specifies the type of ownership assignment. The following assignment types are available:                                                                                                    |
|                                                     | User: A specific user will be assigned to the step.                                                                                                    |
|                                                     | Role: A specific role will be assigned to the step.                                                                                                    |
|                                                     | Additional inputs are required, depending on the selected type. For example, if the type is User, then you must specify the assigned user. For more information, see Designating the process owner.                                                               |
| Due Date                                            | The date when the step must be completed. This can be a specific calendar date,<br>or the due date can be relative based on a number of days after either of the<br>following: the date the process was started, or the date this particular step was<br>started. |
|                                                     | The due date can also be left blank if the step does not have a specific due date.<br>For more information, see Defining the due date for a process step.                                                                                                    |
| Reset relative<br>due date when<br>step is reopened | Specifies whether the due date is reset when the step is reopened. This option is only available if the step uses a relative due date that is based on the step start date.                                                                                       |
|                                                     | By default, the step due date is calculated when the step is started, and that<br>due date persists if the step is reopened. If instead you want the due date to be<br>reset (recalculated) based on the date the step is reopened, select this option.           |

# Step Notifications

This sub-tab defines notification properties for the selected step. The settings on this tab are only used if notifications are enabled at the process level. If notifications have been disabled for the entire process, a note displays across the top of the tab.

This tab has the following sections:

- Inherited Notifications: Use this section to manage the inherited notifications for this step. Inherited notifications are notifications defined at the process level. You can optionally enable or disable the inherited notifications on a per step basis, and you can edit the recipients for this step.
- **Custom Notifications**: Use this section to manage custom notifications for this step. You can add new notification types, or you can add custom versions of the inherited notification types.

For more information on customizing notifications for steps, see Defining notifications at the step level.

# Notifications tab

This tab defines email notification settings for the entire process.

| ltem                                | Description                                                                                                    |
|-------------------------------------|----------------------------------------------------------------------------------------------------|
| Enable Process<br>Notifications     | Specifies whether notifications will be sent for the process. These notifications are typically sent to step owners, but can also be sent to other recipients.                                                                                                    |
|                                     | This option is enabled by default. When this option is enabled, you can also optionally enable or disable notifications for individual steps, using the <b>Step Notifications</b> sub-tab for the steps.                                                                                              |
|                                     | If this option is disabled, then no notifications will be sent for the process. Any step-level notification settings will be ignored.                                                                                                    |
|                                     | This setting does not affect administrative notifications, which are always sent to the process owner (and any other recipients designated in Admin Notification Recipients).                                                                                                    |
| Default<br>Notifications            | Defines the default notifications to apply to each step in the process. Each process starts with two notification types by default: Step Activated and Step Rejected. By default, these notifications are enabled for all eligible steps.                                                             |
|                                     | You can define additional default notification types as desired and customize the existing default notifications. For more information, see Defining default notifications for a process.                                                                                                    |
| Notification<br>Delivery            | Specifies the default delivery setting for all notifications in this process. Select one of the following:                                                                                                    |
|                                     | <ul> <li>Notification task pane: Display the notification in the recipient's<br/>Notifications task pane.</li> </ul>                                                                                                    |
|                                     | <ul> <li>Email notification (default): Send the notification by email, using the<br/>recipient's email address as defined in Axiom Security.</li> </ul>                                                                                                    |
|                                     | <ul> <li>Both notifications: Send the notification by email and display it in the<br/>Notifications task pane.</li> </ul>                                                                                                    |
|                                     | All notifications defined for the process will use the default delivery setting,<br>unless you choose to specify a different delivery setting on a per notification<br>basis. Administrative notifications always use the default delivery setting.                                                   |
| Notification                        | Specifies the "from" email address for all notifications sent for the process.                                                                                                    |
| Email From<br>Address               | By default, the "from" address is the default "from" address defined for<br>Scheduler in the system configuration settings (for example,<br>noreply@axiomepm.com). If desired, you can override this default and type in<br>a different email address to be used for the process.                     |
| Admin<br>Notification<br>Recipients | Specifies the recipients of administrative notifications for the process. By default, the process owner receives all administrative notifications, but you can designate other users or roles to receive these notifications as appropriate. For more information, see Designating the process owner. |

#### Deleting a process definition

You can delete a process definition if it is not active and you no longer need it. Deleting a process definition will also delete all history for that process, so you should make absolutely sure that the definition and its history are not needed before you delete it.

To delete a process definition:

 On the Axiom tab, in the Administration group, go to Manage > Process Management > Process Definitions.

**NOTE:** In systems with installed products, this feature may be located on the Admin tab. In the Workflow group, click Process Management > Process Definitions.

The Axiom Explorer dialog opens, filtered to show the Process Definition Library (as well as any file group Process Definition folders that you have access to, if applicable).

2. Right-click the definition that you want to delete, then click **Delete**.

You will be prompted to confirm that you want to delete the definition, and warned that all associated history will also be deleted.

3. At the confirmation prompt, click **OK**.

The process definition is now deleted.

# Process step types

Process management supports various step types to be used for different purposes. This section details the available step types for general process definitions, and the type-specific settings.

This section does not cover the special step types supported by plan file process definitions.

#### **Approval Process Step**

The Approval Process Step is intended to be used for steps where you need the explicit approval of a user in order to move forward with the process.

#### Process behavior

When the Approval Process Step is the active step, the step owner has the following options:

- Approve the process so that it will move to the next step.
- Reject the process so that it will return to the prior step.

The Approval Process Step is the only step type that supports moving the process either forward or backward; all other steps only have the option to move forward when completed.

# Step-specific settings

Approval Process Steps in general processes do not have any unique step settings. Only the general step settings apply.

# Restrictions

Approval Process Steps cannot be sub-steps of a Parallel Subprocess step. Because the sub-steps of a parallel subprocess can be completed in any order, an approval or a rejection would not make sense in this context. If you want to approve the steps in a parallel subprocess, then the next step after the parallel subprocess should be an approval step. In this case, note that if the assigned user rejects the process to return to the prior step, the entire parallel subprocess will be "reopened" and made active again.

If you want to enable parallel approval steps (approvals that can occur concurrently instead of sequentially), then you can use the special Multiple Approvals Process Step. This step works like a parallel subprocess, however, it is specially designed to handle approval steps only. For more information, see Multiple Approvals Process Step.

#### File Group Process Step

The File Group Process Step is intended to be used for steps where you need the user to perform some kind of action on a file group.

**NOTE:** This step type is for performing actions on a file group as part of a larger process. If instead you want to manage plan files through a planning process, use a plan file process.

# Process behavior

When the File Group Process Step is the active step, the step owner has two actions available in the Process task pane:

- <Action>: The user can click the action link to open a file or perform the action associated with this step. The text of the action and what it does depends on the selected action for the step. For example, if the selected action is Process Plan Files, then the link text is "Process Plan Files" and clicking on it opens the Process Plan Files dialog for the file group.
- Mark step as complete: The user can click on this link to complete the active task.

# Step-specific settings

When configuring a File Group Process Step, complete the following settings in addition to the general step settings:

| Item                     | Description                                                                                                    |
|--------------------------|----------------------------------------------------------------------------------------------------|
| File Group               | Specify the source of the file group for this step:                                                                                                    |
| Source                   | <ul> <li>Selected File Group: You will select an existing file group on which to<br/>perform an action.</li> </ul>                                                                                                    |
|                          | <ul> <li>Previous Process Step: The file group for this action is created in a previous<br/>process step. You will select the step in the process where this file group is<br/>created.</li> </ul>                                                                                                    |
|                          | For example, imagine a process where step 1 clones a file group to create a new file group, and then step 2 creates plan files for the new file group. In step 1, you would use Selected File Group to specify the existing file group that you want to clone. In step 2, you would use Previous Process Step to specify the file group that was created in step 1. |
|                          | This step does not apply if the process definition is associated with a particular file group. In that case, the current file group is assumed.                                                                                                    |
| Selected File<br>Group   | The file group for the step. Click the <b>Select</b> button to select an existing file group.<br>This option is only available if File Group Source is set to Selected File Group.                                                                                                    |
|                          | This step does not apply if the process definition is associated with a particular file group. In that case, the current file group is assumed.                                                                                                    |
| Selected Process<br>Step | The previous step in the process where the file group for this step is created.<br>This option is only available if File Group Source is set to Previous Process Step.<br>For more information, see Using the result of a previous step.                                                                                                    |
|                          | Click the <b>Select</b> button to select the step. Only steps that meet the following criteria are eligible for selection:                                                                                                    |
|                          | Must precede the current step.                                                                                                    |
|                          | <ul> <li>Must create a file group using the Clone File Group action.</li> </ul>                                                                                                    |
|                          | This step does not apply if the process definition is associated with a particular file group. In that case, the current file group is assumed.                                                                                                    |

| Item              | Description                                                                                                    |
|-------------------|----------------------------------------------------------------------------------------------------|
| Selected Action   | The action to perform on the file group:                                                                                                    |
|                   | <ul> <li>Open Plan Files—If the user has one available plan file in the file group, that<br/>plan file will open. Otherwise, the Open Plan Files dialog opens, showing the<br/>user's available plan files.</li> </ul> |
|                   | <ul> <li>Create Plan Files—Opens the Create Plan Files dialog with no special setup;<br/>the user will need to configure it as needed to complete the step.</li> </ul>                                                 |
|                   | <b>NOTE:</b> If the file group is an on-demand file group, then this action behaves like the "Add new file" link in the Open Plan Files dialog. The user can click on the link to create a new on-demand plan file.    |
|                   | <ul> <li>Clone File Group—Opens the Clone File Group dialog with no special setup;<br/>the user will need to configure it as needed to complete the step.</li> </ul>                                                   |
|                   | <ul> <li>Edit File Group—Opens the Edit File Group dialog with no special setup; the<br/>user will need to configure it as needed to complete the step.</li> </ul>                                                     |
|                   | <ul> <li>Process Plan Files—Opens the Process Plan Files dialog with no special<br/>setup; the user will need to configure it as needed to complete the step.</li> </ul>                                               |
|                   | The display text and/or description for the step should make it clear to the user what they are expected to do in order to consider the step complete.                                                                 |
|                   |                                                                                                    |
| NOTE: The assigne | d user for the step must have the appropriate security permissions to access the                                                                                                    |

**NOTE:** The assigned user for the step must have the appropriate security permissions to access the file group and perform the designated action. The File Group Process Step does not grant any permissions or elevate any existing permissions.

#### **Generic Process Step**

The Generic Process Step can be used for any step that is not covered by the other step types. This step type has no special behaviors and is not associated with any particular feature in Axiom Budgeting and Performance Reporting.

You might use this step for:

- A task that a user needs to compete outside of Axiom Budgeting and Performance Reporting.
- A task that uses an Axiom Budgeting and Performance Reporting feature for which there is no specific step type.

# Process behavior

When the Generic Process Step is the active step, the step owner can use **Mark step as complete** in the Process task pane to complete the step.

This step cannot be associated with an action; the assigned user will need to perform the task on their own. It is important to define the display text and description clearly so that the user understands what they need to do in order to consider the step complete.

# Step-specific settings

Generic Process Steps do not have any unique settings. Only the general step settings apply.

#### **Import Process Step**

The Import Process Step is intended to be used for steps where you need a user to access an import utility in Axiom Budgeting and Performance Reporting, whether to edit the import settings and/or execute the import.

# Process behavior

When the Import Process Step is the active step, the step owner has two actions available in the Process task pane:

- **Open import**: The user can click this link to access the import according to their security permissions. The step name and/or description should make it clear to the user what they are expected to do with the import.
- Mark step as complete: The user can click this link to complete the active task.

# Step-specific settings

When configuring an Import Process Step, complete the following setting in addition to the general step settings:

| Item            | Description                                                                                 |
|-----------------|---------------------------------------------------------------------------------------------|
| Selected Import | The import utility to associate with this step. Click the folder icon to select the import. |

**NOTE:** The assigned user for the step must have the appropriate security permissions to access the import and perform the desired action. The Import Process Step does not grant any permissions or elevate any existing permissions.

#### **Multiple Approvals Process Step**

The Multiple Approvals Process Step is intended to be used when you want multiple users to approve a process concurrently instead of sequentially. The difference in approach is as follows:

• For sequential approvals, use several Approval Process Steps in a sequential order. Only one approval step is active at a time, and that step must be completed before the process moves to the next approval step.

• For concurrent approvals, use a Multiple Approvals Process Step with two or more Approval Process Steps as sub-steps. When the parent Multiple Approvals Process Step becomes active, then all approval sub-steps become active concurrently. All of the sub-steps must be completed before the process moves to the next step.

# Process behavior

When the Multiple Approvals Process Step is the active step, then all of its approval sub-steps are also made active. Owners of the approval sub-steps can complete their steps as appropriate without any dependencies on the other sub-steps. When *all* sub-steps are approved by their owners, then the Multiple Approvals Process Step is automatically marked as complete and the process moves on to the next step. However, if *any* of the sub-steps are rejected, then the entire step is rejected and the process is moved back to the step immediately before the Multiple Approvals Process Step.

# Step-specific settings

The only available step settings for Multiple Approvals Process Steps are display text and description. These steps do not have owner assignments or due dates. Owner assignments and due dates are defined individually for each sub-step.

# Restrictions and limitations

- A Multiple Approvals Process Step must have two or more sub-steps. The sub-steps can only be Approval Process Steps.
- When an owner of a sub-step in a Multiple Approvals Process Step completes a step, the previous and next steps shown in the Process Action dialog are the top-level steps before and after the Multiple Approvals Process Step. The other sub-steps do not have an order and therefore are not shown in relation to the step being approved or rejected.

#### **Parallel Subprocess**

The Parallel Subprocess step is intended to be used when you have several steps that are not dependent on each other, and instead can be performed at the same time (in parallel). The only purpose of this step is to define a set of sub-steps that can be performed concurrently.

# Process behavior

When the Parallel Subprocess step is the active step, all sub-steps of that subprocess are also made active. Owners of the sub-steps can complete their steps as appropriate without any dependencies on the other sub-steps. When *all* sub-steps of the subprocess are marked as complete by their owners, then the Parallel Subprocess step is automatically marked as complete. For more information, see Performing process steps in parallel.

# Step-specific settings

The only available step settings for Parallel Subprocesses are display text and description. They do not have owner assignments or due dates. Owner assignments and due dates are defined individually for each sub-step.

# Restrictions and limitations

- A Parallel Subprocess must have two or more sub-steps, to define the steps that can be performed in parallel.
- Approval Process Steps cannot be sub-steps of a Parallel Subprocess. Because the child steps of a Parallel Subprocess can be completed in any order, an approval or a rejection would not make sense in this context.
  - If you want to approve the steps in a Parallel Subprocess, then the next step after the Parallel Subprocess should be an Approval Process Step. In this case, note that if the assigned user rejects the process to return to the prior step, the entire Parallel Subprocess will be "reopened" and made active again.
  - If you want multiple Approval Process Steps to be active simultaneously, then you should use a Multiple Approvals Step. This is a special type of parallel subprocess that only allows for approval steps.
- When an owner of a sub-step in a Parallel Subprocess completes a step, they will not see the previous and next steps in the Process Action dialog. Within the context of the subprocess, all sub-steps are occurring concurrently and there is no "previous" and "next". However, if a user has the ability to view all steps of the process in the Process task pane, they can see the overall step progression there.

#### **Report Process Step**

The Report Process Step is intended to be used for steps where you need a user to run a report in Axiom Budgeting and Performance Reporting. For example, you may want a user to run a report for any of the following reasons:

- Verify data before moving on in the process
- Run a save-to-database report utility
- Distribute report packages using File Processing features
- Process alerts

# Process behavior

When the Report Process Step is the active step, the step owner has two actions available in the Process task pane:

• **Open report**: The user can click this link to access the report according to their security permissions. The step name and/or description should make it clear to the user what they are expected to do with the report.

• Mark step as complete: The user can click this link to complete the active task.

# Step-specific settings

When configuring a Report Process Step, complete the following settings in addition to the general step settings:

| ltem            | Description                                                                                                    |
|-----------------|----------------------------------------------------------------------------------------------------|
| Selected Report | The report to associate with this step. Click the folder icon to select a file in the Reports Library.                                                            |
| Open Form As    | If the report is form-enabled, then you can specify how the file is opened when the user opens it from the Process task pane:                                     |
|                 | Form in the client(default)                                                                                                    |
|                 | Form in web browser                                                                                                    |
|                 | Spreadsheet                                                                                                    |
|                 | This option only displays if the selected report is form-enabled.                                                                                                 |
|                 | <b>NOTE:</b> When using the Axiom Excel Client, Axiom forms will always open in the user's browser instead of within the application, regardless of this setting. |

**NOTE:** The assigned user for the step must have the appropriate security permissions to access the report and perform the desired action (such as Allow Save Data to perform a save-to-database). The Report Process Step does not grant any permissions or elevate any existing permissions.

#### **Scheduler Process Step**

The Scheduler Process Step is intended to be used for steps where you want to run a Scheduler job as part of the process. Unlike other step types, the Scheduler Process Step is an automated step, meaning that no user intervention is required to run the Scheduler job or to complete the step (assuming no errors occur).

# Process behavior

When the Scheduler Process Step is made active, Axiom Budgeting and Performance Reporting will automatically place the job in the Scheduler queue for immediate processing (pending Scheduler thread availability). If the processing completes successfully, then the step is automatically marked as complete and the process continues to the next step. Any notifications defined in the job are honored; no additional notifications are sent.

If the job experiences any errors, or if Axiom Budgeting and Performance Reporting is unable to schedule the job for some reason, then the step is effectively stalled. However, unlike other stalled steps, if this occurs the assigned user has several options available in the Process task pane to attempt to resolve the issue:

- View job results: The user can view the job results to troubleshoot the issue. However, note that the user must have the Scheduled Jobs User permission and at least read-only access to the job in order to view the job results.
- **Restart scheduled job**: This option places the job in the Scheduler queue to be run again. This assumes that the error was the result of some temporary issue which no longer applies, or that the underlying issue has been addressed and the job is now expected to complete without error.
- Mark step as complete: This option can be used to ignore the job error and manually complete the step. This may be appropriate for situations where the job completed with partial success which is sufficient to consider the step complete, or for cases where the step owner or an administrator ran the Scheduler job or related utility manually as part of troubleshooting the original issue, so the job does not need to be run again as part of processing this step.

# Step-specific settings

When configuring a Scheduler Process Step, complete the following settings in addition to the general step settings:

| Item                      | Description                                                                             |
|---------------------------|-----------------------------------------------------------------------------------------|
| Selected<br>Scheduler Job | The Scheduler job to associate with this step. Click the folder icon to select the job. |

Although the step is automated, you must still specify an assigned user for the step. The job will run using the permissions of the assigned user. The assigned user is not required to have any access to Scheduler or to the specified job, although ideally the user will have this level of permissions in order to troubleshoot the job results if any errors occur.

#### Table Process Step

The Table Process Step is intended to be used for steps where you need a user to perform some kind of administrative action on a table.

# Process behavior

When the Table Process Step is the active step, the step owner has two actions available in the Process task pane:

- <Action>: The user can click the action link to open a table or perform the action associated with this step. The text of the action and what it does depends on the Selected Action for the step. For example, if the Selected Action is Clone Table, then the link text is "Clone Table" and clicking on it opens the Create Table dialog for table cloning.
- Mark step as complete: The user can click on this link to complete the active task.

# Step-specific settings

When configuring a Table Process Step, complete the following settings in addition to the general step settings:

| ltem            | Description                                                                                                    |  |
|-----------------|----------------------------------------------------------------------------------------------------|--|
| Selected Table  | The table on which to perform the designated action. Click the folder icon to select a table.                                                                                                    |  |
| Selected Action | <ul> <li>The action to perform on the table:</li> <li>Clone Table</li> <li>Edit Table Data (meaning Open Table in Spreadsheet)</li> <li>Edit Table Structure</li> </ul>                                                                                                    |  |
|                 | In all cases, the assigned user will be able to open the associated dialog from the Process task pane when the step is active. The display text and/or description for the step should make it clear to the user what they are expected to do in order to consider the step complete. |  |
|                 | If Edit Table Data is the selected action, then you can optionally define a Data Filter and/or a Row Limit for the task.                                                                                                    |  |
| Data Filter     | Optional. Define a data filter to limit the data to be displayed in Open Table in Spreadsheet. Use the Filter Wizard 🏷 to create the filter criteria statement. This setting only applies if Edit Table Data is the selected action.                                                  |  |
| Row Limit       | Optional. Enter a number to limit the number of rows to be displayed in Open<br>Table in Spreadsheet.                                                                                                    |  |
|                 | This setting only applies if Edit Table Data is the selected action.                                                                                                    |  |

# **NOTE:** The assigned user for the step must have the appropriate security permissions to access the table and perform the designated action. The Table Process Step does not grant any permissions or elevate any existing permissions.

# **Configuring Notifications**

General processes can send several different types of notifications, all of which can be configured at the process level and at the step level. These notifications are used to inform or remind users about tasks they need to perform, or to inform other interested parties about the current step status.

When setting up notifications for a process, you can determine:

- The types of notifications that are sent for the process and for each step
- The recipients of each notification
- The content of each notification
- The delivery method of each notification (email, Notifications task pane, or both)
- Whether notifications are sent at all, for the entire process or per step
- The frequency and timing of reminder notifications

When defining notifications for a process, you can define default notifications at the process level. These process-level notifications are inherited by the individual steps in the process. At the step level, you can choose to enable or disable the inherited notifications as needed, and you can define custom notifications to be used for that step only.

**NOTE:** The information in this section does not apply to administrative notifications for a process, which are system-managed notifications intended to inform the process owner about the general operation of the process and any errors encountered. For more information about process ownership and administrative notifications, see Designating the process owner.

#### Notification types for general processes

The following types of notifications can be sent for a general process in process management:

| Notification<br>Type | Description                                                                                                    | Available Recipient<br>Types                                                           |
|----------------------|----------------------------------------------------------------------------------------------------|----------------------------------------------------------------------------------------|
| Step Activated       | Notification that is sent when a step is made active.<br>By default, the notification informs the step owner(s)<br>that they have a task to perform in the process. You<br>can customize the default notification as desired. | <ul> <li>Task owners</li> <li>Any named user or role</li> <li>Process owner</li> </ul> |
|                      | <b>NOTE:</b> This notification type is <i>not</i> used when a previously active step is reopened due to an approval step rejection. Instead, the Step Reopened notification type is used.                                     |                                                                                        |

| Notification<br>Type | Description                                                                                                    | Available Recipient<br>Types                                                                            |
|----------------------|----------------------------------------------------------------------------------------------------|----------------------------------------------------------------------------------------------------|
| Step Reopened        | Notification that is sent when a step is reopened, due<br>to a subsequent approval step being rejected. By<br>default, the notification informs the step owner that<br>their task has been reopened. You can customize the<br>default notification as desired. | <ul> <li>Task owners</li> <li>Any named user or role</li> <li>Process owner</li> </ul>                  |
| Step Rejected        | Notification that is sent when an approval step is<br>rejected. This notification type is not configured by<br>default and is entirely user-definable.<br>This notification type only applies to approval steps                                                | <ul> <li>Previous step<br/>owners</li> <li>Any named user or<br/>role</li> <li>Process owner</li> </ul> |
|                      | and multiple approval steps.                                                                                                    |                                                                                                    |
|                      | <b>NOTE:</b> This notification type is about the step that was rejected, not about the prior step that was reopened as a result of the rejection. It is intended to inform the process owner or other interested parties about the rejection.                  |                                                                                                    |
| Step Completed       | Notification that is sent when a step is completed.<br>This notification type is not configured by default and<br>is entirely user-definable.                                                                                                    | <ul> <li>Previous step<br/>owners</li> </ul>                                                            |
|                      |                                                                                                    | <ul> <li>Any named user or<br/>role</li> </ul>                                                          |
|                      |                                                                                                    | Process owner                                                                                           |
| Due Date<br>Reminder | Notification that is sent to remind users of an<br>upcoming step due date. This notification type is not<br>configured by default and is entirely user definable,<br>including the reminder schedule.                                                          | <ul> <li>Task owners</li> <li>Any named user or role</li> <li>Process owner</li> </ul>                  |
| Overdue<br>Reminder  | Notification that is sent to remind users of an<br>overdue step. This notification type is not configured<br>by default and is entirely user definable, including the<br>reminder schedule.                                                                    | <ul> <li>Task owners</li> <li>Any named user or role</li> <li>Process owner</li> </ul>                  |

**NOTE:** For more information on the recipient types, see Customizing recipients for process notifications.

Most of these notification types do not apply to subprocess steps (the parent step of the subprocess). For example, a Step Activated notification is *not* sent when a multiple approvals step is made active; instead the notification is sent for the first sub-step in the subprocess. Similarly, the Due Date Reminder and Overdue Reminder notification types do not apply to subprocess steps, because these steps do not have due dates (only the sub-steps do).

The only notification types that apply to subprocess steps are:

- Step Completed: This can be used with any subprocess. It will be sent when all sub-steps in the subprocess are completed.
- **Step Rejected**: This only applies to multiple approvals steps. It will be sent when the multiple approvals subprocess is rejected due to any of its approval sub-steps being rejected.

You can define multiple instances of the same notification type, at any level of the process. If multiple notifications apply when a particular step activity occurs (such as when a step is activated), then all eligible notifications will be sent. For example, you might do this if you want to define different notification content for different recipients of the notification type.

# Notification design considerations

Keep in mind the following design considerations when defining notifications for a process.

• Step Activated / Step Reopened - Sending to recipients other than step owners

If you want to send the Step Activated or Step Reopened notification to any recipients other than the step owners, you should consider creating a second instance of the notification type with text that is appropriate for the other recipients.

The default text for these notification types assumes that the notification is being read by the step owners. The text includes statements such as "You have a new task..." and "Please login to Axiom Budgeting and Performance Reporting to complete your tasks." It may be confusing for process owners or other recipients to receive this notification because these users do not actually have a new task, they are just being informed of someone else being assigned a new task. The non-owner recipients should have a separate instance of the notification type, with text that better reflects the informational status of the notification, such as: "A new task has been issued for Step 'Import data' in Process 'Rollover'."

Step Activated / Step Reopened - Delivering to the Notifications task pane
Because the default delivery method is email, the default text for these notifications contains the
sentence "Please login to Axiom Budgeting and Performance Reporting to complete your tasks." If
you decide to deliver notifications to the Notifications task pane instead, this sentence does not
apply and should be removed.
• Step Rejected - Using with multiple approvals steps

If you want to use the Step Rejected notification type with a multiple approvals step, you should consider at which level you want the notification to be issued. You can enable Step Rejected for each approval sub-step in the subprocess, which means that the notification will be sent at the level of the individual sub-step that was rejected. Or, you can enable Step Rejected at the subprocess level (the parent multiple approvals step), which means that the notification will be sent for the parent step when any of the sub-steps are rejected.

This choice impacts how the variables are resolved in the notification text and what information is available to the notification. You can also choose to send both levels of notification, but this is probably more notifications than necessary for the same event, unless each notification is for different recipients.

#### Disabling notifications for a process

By default, each process includes "built-in" notifications intended to inform step owners about new and reopened tasks in the process. You can define additional notifications and customize the built-in notifications as needed.

However, if you don't want to send these notifications, then you can disable notifications for the entire process or for specific steps. If notifications are disabled, then the only way users can learn of their active tasks is through the Process task pane, or through other custom reports created by your organization.

### Disabling notifications at the process level

Use the **Enable Process Notifications** option on the Notifications tab to enable or disable notifications for the entire process.

- By default, this check box is selected, which means notifications are enabled for the process. Notifications will be sent according to the notification settings defined for each individual step (which may include using the inherited process-level notifications).
- If you clear this check box, then notifications are disabled for the process. No notifications will be sent. The **Default Notifications** section becomes grayed out and cannot be edited. Additionally, any notification settings made at the individual step level will be ignored.

| Process Properties Process Steps | Notifications                                                                       |
|----------------------------------|-------------------------------------------------------------------------------------|
| Enable Process Notifications     | Unchecking this property will suppress all non-admin notifications for this process |
| Default Notifications            | Edit Notification                                                                   |
| Notification                     | Recipients                                                                          |
| Step Activated                   | Task Owners                                                                         |
| Step Reopened                    | Task Owners                                                                         |

Notifications disabled for a process

Administrative notifications are always sent and cannot be disabled. For more information on these notifications, see Designating the process owner.

Disabling notifications at the step level

If **Enable Process Notifications** is enabled at the process level, then you can enable or disable notifications at the individual step level.

To disable notifications for a particular step, go to the **Process Steps** tab and then select the desired step. In the **Step Notifications** sub-tab, you can enable or disable notifications by type.

• Inherited Notifications: These notifications are inherited from the process-level notifications. To disable the inherited notifications at the step level, clear the Enabled check box for each notification.

| Process Properties Process Steps Notifications |                                    |                                                 |
|------------------------------------------------|------------------------------------|-------------------------------------------------|
| 🕈 Add 👻 🖹 Duplicate 🗙 Delete                   | Step Properties Step Notifications |                                                 |
| Generate import file from GL system            | Inherited Notifications            | 🖧 Edit Recipients                               |
| Import monthly actuals                         | Enabled Notification               | Recipients                                      |
| Run tie out report                             |                                    | Task Quarter                                    |
| Approve monthly close                          | Step Activated                     | a Task Owners                                   |
| H H Update current periods                     | Step Reopened                      | Isk Owners                                      |
| Run monthly report packages                    |                                    |                                                 |
|                                                | Custom Notifications               | 🖉 Edit Notification 🔹 Add Notification 👻 Delete |
|                                                | Enabled Notification               | Recipients                                      |
|                                                |                                    |                                                 |
|                                                |                                    |                                                 |
|                                                |                                    |                                                 |

Inherited notifications disabled for a step

• **Custom Notifications**: These notifications are defined for the current step. To disable a custom notification, clear the **Enabled** check box.

It would be unusual to define a custom notification for a step and then disable it, unless you are disabling it temporarily for testing purposes or for other transient reasons. If you do not need the custom notification for the step, you can delete it instead of disabling it.

Any inherited or custom notifications that are disabled for the step will not be sent for that step.

If **Enable Process Notifications** is *disabled* at the process level, then any step-level notification settings are ignored and no notifications will be sent for the process. However, you can continue to edit the steplevel notification settings so that they are configured as you want them in case you later re-enable notifications at the process level. A warning message displays across the top of the Step Notifications sub-tab to inform you when notifications are disabled at the process level.

Disabling notifications at the subprocess level

It is not possible to disable notifications for all sub-steps of a subprocess. If you want to disable notifications for a subprocess, you must disable them for each individual sub-step in the subprocess, using the methodology described in the previous section.

Inherited and custom notifications can also be disabled for the subprocess (parent) step itself, using the methodology described in the previous section.

### Defining default notifications for a process

You can define default notifications at the process level. These notifications are inherited by all eligible steps in the process, and can be enabled or disabled for those steps.

Default notifications are best for notifications that you want to use for all or most of the steps in the process. If many steps use the same notification, then it is easier to define it at the process level rather than for each individual step. If you don't want a default notification to apply to a particular step, then you can disable it at the individual step level.

The following steps are eligible to inherit the default notifications defined at the process level:

- Any top-level step that is not a subprocess step can inherit all default process-level notifications.
- Subprocess steps (the parent step of the sub-steps) can only inherit certain notification types from the default process-level notifications. Notification types that do not apply to subprocess steps will not be inherited by those steps.
- Sub-steps of parallel subprocesses (including multiple approvals steps) can inherit all default process-level notifications.

## Built-in default notifications for all processes

By default, all process definitions start with two default notifications at the process level: a Step Activated notification and a Step Reopened notification.

| Process Properties Process Steps | Notifications                                                                       |
|----------------------------------|-------------------------------------------------------------------------------------|
| Enable Process Notifications     | Unchecking this property will suppress all non-admin notifications for this process |
| Default Notifications            | 🥒 Edit Notification 🔹 Add Notification 👻 Delete                                     |
| Notification                     | Recipients                                                                          |
| Step Activated                   | 💷 Task Owners                                                                       |
| Step Reopened                    | 💷 Task Owners                                                                       |

Built-in default notifications for a process

These built-in notifications are configured as follows:

- Notification recipients are set to task owners.
- Notification delivery is set to use the process-level setting (which by default is email delivery).
- The messages contain basic details about the process and the current task.

You can use the built-in notifications as is, or you can customize them as desired. All aspects of the notification are customizable. You can also opt to delete the built-in notifications and create your own from scratch.

The following screenshots show example default process notifications for a general process definition.

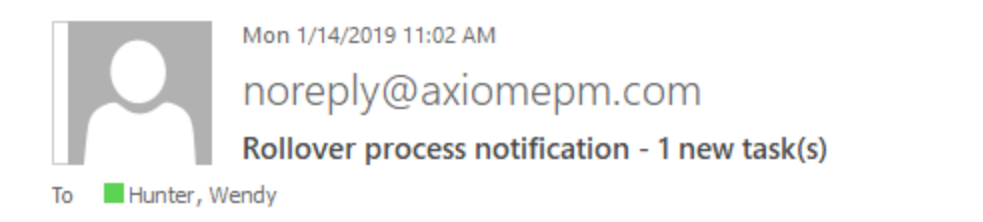

You have 1 new task(s) in process 'Rollover'.

Please login to Axiom Software to complete your tasks.

Process Step Name: Import actuals Description: Import actuals data for last year. Due Date: 1/15/2019 Previous Submitter Name: Jane Doe Process Comment:

#### Step Activated notification

Mon 1/14/2019 11:16 AM noreply@axiomepm.com Rollover process notification - 1 reopened task(s)

1 process task(s) have been reopened in process 'Rollover'.

Please login to Axiom Software to complete your tasks.

Process Step Name: Run tie-out report Description: Run the budget tie-out report to confirm data is flowing into and out of plan files as expected. Due Date: 1/15/2019 Rejecting User Name: Ron Sandstone Process Comment: Please check the report again, I am seeing exceptions in the data.

#### Step Reopened notification

## Adding, editing, and deleting default process notifications

You can add, edit, and delete default process notifications using the **Notifications** tab of the **Edit Process** dialog. Any existing default notifications defined for the process (including the built-in notifications) display in the **Default Notifications** grid.

You can define default process notifications at any time. If the process is already active, any changes made will apply to new notifications delivered after that point.

To add a default notification:

- 1. Click **Add Notification**, then select the notification type that you want to add. For more information on the available notification types, see Notification types for general processes.
- 2. In the Edit Process Notification dialog, define the properties for the new notification. For more information, see Notification properties for process definitions. Note the following:
  - Most newly added notifications do not have any default recipients. You must add the desired recipients before the notification is valid for use. The exception is reminder notification types—these notifications go to task owners by default.
  - Newly added notifications do not have any defined message text. You must define this content before you can save the notification.
- 3. Click **OK** to save the notification.
- 4. You are prompted to choose whether you want the new notification to be enabled in existing steps by default. Click **Yes** or **No** as appropriate.

**NOTE:** It is not possible to globally enable the notification for all steps after it is saved. If you don't enable the notification at this point, you must manually go to each existing step and enable it as needed.

The notification is added to the grid, and is available to be inherited by all eligible steps. Whether the notification is enabled in existing steps depends on your Yes/No selection when saving the notification. Whether the notification is enabled for newly created steps depends on the **Default Enablement** setting for the notification.

To delete a default notification:

• Select the notification in the grid, and then click **Delete**.

The deleted notification is removed from the process. Any steps that were inheriting the notification can no longer use it.

To edit a default notification:

• Double-click the notification in the grid. You can also select the notification in the grid and then click **Edit Notification**.

Within the Edit Process Notification dialog, you can edit notification properties such as:

- The delivery method for the notification (email, Notifications task pane, or both)
- The urgency of the notification
- The recipients of the notification
- The notification message contents
- The notification reminder schedule (for reminder notification types only)

### Defining notifications at the step level

For each step in a process definition, you can configure notifications as follows:

- You can manage inherited notifications for the step. These are notifications that the step inherits from the default process-level notifications. Inherited notifications can be enabled or disabled, and you can optionally add recipients for the current step.
- You can define custom notifications for the step. These notifications only apply to the current step.

| Process Properties Process Steps Notifications |                                   |                                              |                            |
|------------------------------------------------|-----------------------------------|----------------------------------------------|----------------------------|
| 🕈 Add 🗸 📄 Duplicate 🗙 Delete                   | Step Properties Step Notification | ns Enable or disable notifications inherited |                            |
| Clone current file group                       | Inherited Notifications           | from the process                             | Sea Edit Recipients        |
| 刮 Import actuals                               | Enabled Notification              | Parinia                                      | α.t.α. Λ                   |
| 🛱 Run Create Plan Files                        | Enabled Notification              |                                              |                            |
| 🛱 Run Process Plan Files                       | Step Activated                    | Task Owners                                  | Add recipients to an       |
| 🔄 Run tie-out report                           | Step Reopened                     | I Task Owners                                | for this step only         |
| 💭 Approve rollover data                        | ✓ Due Date Reminde                | er 🔲 Task Owners                             | for this step only         |
|                                                | Custom Notifications              | Edit Notification                            | Add Notification  X Delete |
|                                                | Enabled Notification              | Recipier                                     | Step Activated             |
| Create step-specific                           | Step Completed                    | Process Owner                                | Step Reopened              |
| Houncations                                    |                                   |                                              | Due Date Reminder          |
|                                                |                                   |                                              | Overdue Reminder           |
|                                                |                                   |                                              |                            |

**NOTE:** If multiple instances of the same notification type apply to a step, then each instance will be sent when the notification is triggered. For example, if a step has an inherited Step Activated notification as well as a custom Step Activated notification, then both notifications will be sent (unless one of the notifications is disabled).

# Manage inherited notifications for a step

You can manage inherited notifications for the individual steps in a process. All steps inherit the default notifications defined at the process level. You can enable or disable inherited notifications at the step level, and you can add recipients at the step level.

To manage inherited notifications for a step, go to the **Process Steps** tab in the **Edit Process** dialog. Select the step, then go to the **Step Notifications** sub-tab. Any existing inherited notifications for the step display in the **Inherited Notifications** grid.

• Use the **Enabled** check box to enable or disable an inherited notification. If enabled, the notification will be sent for this step; if disabled, the notification will not be sent.

Whether an inherited notification is enabled by default for a step depends on the choices made when the notification was created at the process level or the subprocess level.

• To add recipients to an inherited notification, select the notification in the grid and then click Edit Recipients. For more information, see Adding step-specific recipients to inherited notifications.

The only inherited notification property that can be customized at the step level is the recipients. If you want to customize the text of an inherited notification for use with a specific step only, then you should do one of the following (depending on what you want to accomplish):

• Disable the inherited notification and instead create a custom notification of the same type for the step.

OR

• Leave the inherited notification enabled and create a custom notification of the same type for the step, but send each notification to different recipients.

## Inherited notifications for subprocess steps

Parallel subprocess steps and multiple approvals steps can only inherit certain types of notifications from the process. This only applies to the parent subprocess step itself. The child steps of the subprocess can inherit all notification types as normal.

The only notification types that a subprocess step can inherit are:

- **Step Completed**: When all steps in the subprocess have been completed, the Step Completed notification will be sent.
- **Step Rejected**: This notification type only applies to multiple approvals steps. If any of the approval sub-steps are rejected, the Step Rejected notification will be sent for the parent multiple approvals step. Note that this type of notification should be defined at either the parent level or the child level, but not both (unless you want to send each notification to different recipients).

# Define custom notifications for a step

You can define custom notifications for each step in a process. The custom notifications defined at the step level only apply to that step. If the process is already active, any changes will apply to new notifications delivered after that point.

To define custom notifications for a step, go to the **Process Steps** tab in the **Edit Process** dialog. Select the step, then go to the **Step Notifications** sub-tab. Any existing custom notifications defined for the step display in the **Custom Notifications** grid.

To add a custom notification:

- 1. Click **Add Notification**, then select the notification type that you want to add. For more information on the available notification types, see Notification types for general processes.
- 2. In the Edit Process Notification dialog, define the properties for the new notification. For more information, see Notification properties for process definitions. Note the following:

- Most newly added notifications do not have any default recipients. You must add the desired recipients before the notification is valid for use. The exception is reminder notification types—these notifications go to task owners by default.
- Newly added notifications do not have any defined message content. You must define this content before you can save the notification.
- 3. Click **OK** to save the notification.

The notification is added to the grid, and by default it is enabled for the step. You can disable it if desired, if you want to temporarily turn off the notification for the step.

To delete a custom notification:

• Select the notification in the grid, and then click **Delete**.

The deleted notification is removed from the step.

To edit a custom notification:

• Double-click the notification in the grid. You can also select the notification in the grid and then click **Edit Notification**.

Within the Edit Process Notification dialog, you can edit notification properties such as:

- The delivery method for the notification (email, Notifications task pane, or both)
- The urgency of the notification
- The recipients of the notification
- The notification message contents
- The notification reminder schedule (for reminder notification types only)

### Custom notifications for subprocess steps

You can define custom notifications for parallel subprocess steps and multiple approvals steps. The process is the same as for normal steps. However, only Step Completed and Step Rejected (for multiple approvals steps) notifications can be defined for the parent subprocess step. The child steps of the subprocess can use all notification types as normal.

### Customizing notification content for general process definitions

The default Step Activated and Step Reopened notifications for process definitions have default content that you can use as is, or you can customize it as desired. When defining all other notifications, the content is entirely up to you—there is no default content.

All notification content is defined in the **Notification Message** tab of the **Edit Process Notification** dialog. To access this dialog, go to the **Notifications** tab for the process or the **Step Notifications** tab for a step, and then add or edit a notification.

**NOTE:** If a step has inherited a notification from the process level, the content of that notification cannot be edited at the step level. You must go to the process level to edit the content of the inherited notification.

Process management supports a set of process variables that can be used to return process, step, and task information for use in notification content. For example, you can return the name of the process, the name of the step, and the due date of the step.

## Notification message sections

Each notification message has two sections—the **Notification Subject** and the **Notification Message Body**. Both sections for the notification must have some content in order to be valid.

The subject is rendered as the email subject line and/or as the notification title in the Notifications task pane. The message body is the body text.

| A Edit Process Notification                                                                                                    |                                                                                                    | ?              | ×     |
|----------------------------------------------------------------------------------------------------|----------------------------------------------------------------------------------------------------|----------------|-------|
| Edit a 'Step Activated                                                                                                    | ' process notification                                                                                                    |                |       |
| Step Activated notificat<br>completed or approved                                                                                          | ons are sent for new process tasks when a step is first activated. This can be after a p<br>, or after a Move Step operation has occurred. | prior step has | been  |
| Notification Configuration                                                                                                    | Notification Message                                                                                                    |                |       |
| Notification Subject                                                                                                    |                                                                                                    | Insert varia   | ble 🕶 |
| {ProcessName} process no                                                                                                    | ification - {TaskCount} new task(s)                                                                                                    |                |       |
| Notification Message Bod                                                                                                    | /                                                                                                    | Insert varia   | ble 🕶 |
| You have {TaskCount} new                                                                                                    | task(s) in process '{ProcessName}'.                                                                                                    |                |       |
| Please login to Axiom Soft                                                                                                    | vare to complete your tasks.                                                                                                    |                |       |
| Process Step Name: {Curre<br>Description: {CurrentStepD<br>Due Date: {StepDueDate}<br>Previous Submitter Name:<br>Process Comment: {Previo | ntStepName}<br>escription}<br>{PreviousSubmitterName}<br>isSubmitterComment}                                                               |                |       |
|                                                                                                    | Apply                                                                                                    | K C            | ancel |

#### Example notification for a general process definition

## Process variables

Process variables can be used in all sections of the notification message, although certain variables can only be used in certain sections. The variables use standard variable syntax in Axiom Budgeting and Performance Reporting—for example: {StepDueDate}.

Use the **Insert variable** menu for the current section to insert a variable into the text. The menu displays only the variables that are currently valid for use, based on the current section, the step type, and the process type. Although you can manually type the variables, it is recommended to use the menu to ensure that you only use variables that are valid for the current section. When you choose a variable from the menu, it is displayed in plain text—for example, Due Date for {StepDueDate}.

### General variables

The following variables return general information about the process and its steps.

| Variable                | Description                                                                                                    | Notification<br>Types     |
|-------------------------|----------------------------------------------------------------------------------------------------|---------------------------|
| {CompletingUserComment} | <ul> <li>The comment made by the user who completed the step.</li> <li>This variable resolves to blank if no comment was entered.</li> <li>If the step that was completed was a parallel subprocess or a multiple approvals step, then this variable resolves as a list of sub-steps, completing users, and comments, such as:</li> <li>Sub-step 1 name - user name - comment</li> </ul> | Step Completed            |
|                         | Sub-step 2 name - user name -<br>comment                                                                                                    |                           |
| {CompletingUserName}    | <ul> <li>The name of the user who completed the step.</li> <li>If the step that was completed was a parallel subprocess or a multiple approvals step, then this variable resolves as a list of sub-steps and completing users, such as:</li> <li>Sub-step 1 name - user name Sub-step 2 name - user name</li> </ul>                                                                      | Step Completed            |
| {CurrentStepName}       | Name of the current step.                                                                                                    | All notification<br>types |

| Variable                 | Description                                                                                                    | Notification<br>Types                                                             |
|--------------------------|----------------------------------------------------------------------------------------------------|-----------------------------------------------------------------------------------|
| {CurrentStepDescription} | Description of the current step.                                                                                                    | All notification<br>types                                                         |
| {CurrentStepNumber}      | Number of the current step.                                                                                                    | All notification<br>types                                                         |
| {DaysPastDue}            | Number of days past the due date for the current step.                                                                                                    | Due Date<br>Reminder,<br>Overdue<br>Reminder                                      |
| {DaysTilDueDate}         | Number of days until the due date for the current step.                                                                                                    | Due Date<br>Reminder,<br>Overdue<br>Reminder                                      |
| {OwnerFullName}          | The full name of the current task owner.                                                                                                    | Step Activated,<br>Step Reopened,<br>Due Date<br>Reminder,<br>Overdue<br>Reminder |
| {NextStepDueDate}        | <ul> <li>The due date of the next step in the process.</li> <li>If the next step is a parallel subprocess or a multiple approvals step, then this variable resolves as a list of sub-steps and due dates, such as: <ul> <li>Sub-step 1 name - due date</li> <li>Sub-step 2 name - due date</li> </ul> </li> <li>If the completed step was a sub-step of a parallel subprocess or a multiple approvals step, and the subprocess is still active, then this variable resolves to text such as "N/A - parallel subprocess step is not complete".</li> <li>If the completed step was the last step in the process, then this variable resolves to text such as "N/A - the process is complete".</li> </ul> | Step<br>Completed,<br>Step Rejected                                               |

| Variable        | Description                                                                                                    | Notification Types          |
|-----------------|----------------------------------------------------------------------------------------------------|-----------------------------|
| {NextStepName}  | The name of the next step in the process.                                                                                                    | Step                        |
|                 | <ul> <li>If the next step is a parallel subprocess or a<br/>multiple approvals step, then this variable<br/>resolves as follows:</li> </ul>                                                                                                    | Completed,<br>Step Rejected |
|                 | Parallel Subprocess Step Name<br>(Comma-separated list of sub-step<br>names)                                                                                                    |                             |
|                 | <ul> <li>If the completed step was a sub-step of a<br/>parallel subprocess or a multiple approvals<br/>step, and the subprocess is still active,<br/>then this variable resolves to text such as<br/>"N/A - parallel subprocess step is not<br/>complete".</li> </ul> |                             |
|                 | <ul> <li>If the completed step was the last step in<br/>the process, then this variable resolves to<br/>text such as "N/A - the process is<br/>complete".</li> </ul>                                                                                                  |                             |
| {NextStepOwner} | The owner of the next step in the process.                                                                                                    | Step                        |
|                 | <ul> <li>If the next step is a parallel subprocess or a<br/>multiple approvals step, then this variable<br/>resolves as a list of sub-steps and owners,<br/>such as:</li> </ul>                                                                                       | Completed,<br>Step Rejected |
|                 | Sub-step 1 name - user name<br>Sub-step 2 name - user name                                                                                                    |                             |
|                 | <ul> <li>If the completed step was a sub-step of a<br/>parallel subprocess or a multiple approvals<br/>step, and the subprocess is still active,<br/>then this variable resolves to text such as<br/>"N/A - parallel subprocess step is not<br/>complete".</li> </ul> |                             |
|                 | <ul> <li>If the completed step was the last step in<br/>the process, then this variable resolves to<br/>text such as "N/A - the process is<br/>complete".</li> </ul>                                                                                                  |                             |
|                 | <ul> <li>If the owner is a role, then this variable<br/>resolves as a comma-separated list of all<br/>owners in the role.</li> </ul>                                                                                                    |                             |

| Variable                   | Description                                                                                                    | Notification<br>Types            |
|----------------------------|----------------------------------------------------------------------------------------------------|----------------------------------|
| {PreviousStepName}         | <ul> <li>The name of the previously active step in the process.</li> <li>This resolves to N/A for the first step in the process when used in Step Activated notifications.</li> <li>If the previous step was the last-completed step of a parallel subprocess or a multiple approvals step, then this variable resolves as follows: <ul> <li>Parallel Subprocess Step Name (Comma-separated list of sub-step names)</li> </ul> </li> </ul>                                           | Step Activated,<br>Step Reopened |
| {PreviousSubmitterComment} | <ul> <li>The comment made by the user who completed the previously active step.</li> <li>This resolves to N/A for the first step in the process. For other steps, it resolves to blank if no comment was entered.</li> <li>If the previous step was a parallel subprocess or a multiple approvals step, then this variable resolves as a list of substeps, submitters, and comments, such as: Sub-step 1 name - user name - comment Sub-step 2 name - user name - comment</li> </ul> | Step Activated                   |
| {PreviousSubmitterName}    | <ul> <li>The name of the user who completed the previously active step.</li> <li>This resolves to N/A for the first step in the process.</li> <li>If the previous step was a parallel subprocess or a multiple approvals step, then this variable resolves as a list of substeps and submitters, such as:</li> <li>Sub-step 1 name - user name Sub-step 2 name - user name</li> </ul>                                                                                                | Step Activated                   |

| Variable               | Description                                                                                                    | Notification<br>Types                                                             |
|------------------------|----------------------------------------------------------------------------------------------------|-----------------------------------------------------------------------------------|
| {ProcessName}          | The name of the process (display name if defined, process name if not).                                                                                                    | All notification<br>types                                                         |
| {RecipientFirstName}   | The first name of the notification recipient.                                                                                                    | All notification types                                                            |
| {RecipientFullName}    | The full name of the notification recipient.                                                                                                    | All notification types                                                            |
| {RejectingUserComment} | The comment made by the user who rejected<br>the step (or in the case of On Demand Process<br>Aborted, the user who aborted the plan file in<br>the process).<br>This variable resolves to blank if no comment<br>was entered. | Step Reopened,<br>Step Rejected,<br>On Demand<br>Process<br>Aborted               |
| {RejectingUserName}    | The name of the user who rejected the step<br>(or in the case of On Demand Process<br>Aborted, the user who aborted the plan file in<br>the process).                                                                          | Step Reopened,<br>Step Rejected,<br>On Demand<br>Process<br>Aborted               |
| {StepDueDate}          | The due date for the step.                                                                                                    | Step Activated,<br>Step Reopened,<br>Due Date<br>Reminder,<br>Overdue<br>Reminder |
| {TaskCount}            | The count of tasks covered by this notification.                                                                                                    | Step Activated,<br>Step Reopened,<br>Due Date<br>Reminder,<br>Overdue<br>Reminder |

# Other variables

The following variables can only be used in notifications for Report Process Steps.

| Variable       | Description                                     | Notification<br>Types    |
|----------------|-------------------------------------------------|--------------------------|
| {LinktoReport} | Link to open the specified report for the step. | Any notification<br>type |

Note the following when using the {LinkToReport} variable:

- If the report is form-enabled, then the hyperlink will open the file as a form or as a spreadsheet depending on the step-level setting **Open Form As**. For email notifications, if the step is configured to open the file as a form, then the form will be opened in the Web Client (browser) in all cases. For notifications delivered to the Notifications task pane, the option to open the form in the browser or the desktop client will be honored.
- If the report is not form-enabled, the hyperlink opens the report as a spreadsheet in the user's default desktop client.
- When the report is opened as a spreadsheet and the notification is sent via email, the hyperlink uses the same format as hyperlinks generated using GetDocumentHyperlink, including the differing URL format for systems using SAML or OpenID Authentication.

#### Customizing recipients for process notifications

When defining the notifications for a process definition, you can customize the recipients for each notification. You can choose specific users and roles to receive notifications, and you can select defined classes of recipients such as task owners and the process owner.

### Recipient types

The following recipient types are available for process notifications. Certain recipients are only available for certain notification types.

| Recipient Types         | Description                                                                                                    |
|-------------------------|----------------------------------------------------------------------------------------------------|
| Task Owners             | The notification will be sent to the current task owners for the step.                                                                                                    |
|                         | This recipient type is not available for the Step Completed or Step Rejected notification types, because once the step is completed it has no current owners.                                  |
| User                    | Select any named user defined within Axiom Budgeting and Performance<br>Reporting security to send the notification to that user. This recipient type is<br>available for any notification.    |
| Role                    | Select any named role defined within Axiom Budgeting and Performance<br>Reporting security to send the notification to all users in that role.                                                 |
| Process Owner           | The notification will be sent to the process owner. This recipient type is available for any notification.                                                                                     |
| Previous Step<br>Owners | The notification will be sent to the users who completed all previous steps in the process. This recipient type is only available for the Step Completed and Step Rejected notification types. |
|                         | For more information, see Behavior of Previous Step Owners recipient type.                                                                                                    |

Generally speaking, the Task Owners recipient type is intended to be used when you want to inform a user that they have a task to complete in the process, or to remind the user that they need to complete the task. All other recipient types are intended to inform interested users about what is currently going on with the process. For example, a process owner may want to receive a notification as each step in the process is completed, to help them keep tabs on the process. Similarly, there may be a specific user or role who is also interested in receiving this information, for the entire process or perhaps for a specific step.

When using different types of recipients for the same notification type, in most cases you should define multiple notifications with different text. The text for task owners should be action-oriented (such as "You have a new task to complete for process Rollover"), whereas the text for interested parties is more informational ("User jdoe completed step Import Actuals for process Rollover").

## Defining recipients for a notification

When you create or edit a notification at any level of the process, you can specify the recipients on the **Notification Configuration** tab of the **Edit Process Notification** dialog. The **Add Recipient** list only shows the recipients that are valid for the current notification type and process type.

| A Edit Process Notification                                                                                                    |                                                                                                    | ?         | $\times$ |
|----------------------------------------------------------------------------------------------------|----------------------------------------------------------------------------------------------------|-----------|----------|
| Edit a 'Step Activated' process notification                                                                                                   |                                                                                                    |           |          |
| Step Activated notifications are sent for new process tasks when a step<br>completed or approved, or after a Move Step operation has occurred. | is first activated. This can be after a prior step                                                                                                    | o has bee | en       |
| Notification Configuration Notification Message                                                                                                |                                                                                                    |           |          |
| Display Name Step Activated                                                                                                    | (optional, default is the notification type)                                                                                                    |           |          |
| Notification Delivery     O Use notification-specific setting     Process setting: Email notification                                          | Notification Urgency<br>Normal Importance<br>High Importance                                                                                                    |           |          |
| Default Enablement                                                                                                    |                                                                                                    |           |          |
| Choose whether this notification should be enabled by default in newly<br>Enabled by default      Disabled by default                          | added process steps.                                                                                                    |           |          |
| Notification Recipients                                                                                                    | + Add Recipient -                                                                                                    | × Dele    | te       |
| Isk Owners                                                                                                    | Subser<br>Control Control |           |          |
| L                                                                                                    | Арріу ОК                                                                                                    | Cano      | el.      |

Once the notification has been saved, you can see the list of recipients in the notifications grid:

| A Edit Process                                                                                                    |                                             |                                                           |                    | ?               | ×     |
|----------------------------------------------------------------------------------------------------|---------------------------------------------|-----------------------------------------------------------|--------------------|-----------------|-------|
| Edit the definition of process 'Mon                                                                                                    | thly Updates'.                              |                                                           |                    |                 |       |
| • This process is currently inactive.                                                                                                    |                                             |                                                           |                    | <u>Start pr</u> | ocess |
| Process Properties Process Steps Notifications                                                                                                    | ]                                           |                                                           |                    |                 |       |
| Enable Process Notifications Unchecking to the second second s | his property will suppress all non-admin no | otifications for this proc                                | 255                |                 |       |
| Default Notifications                                                                                                    |                                             |                                                           | _                  |                 |       |
| Default Noulications                                                                                                    |                                             | Edit Notification                                         | Add Notification • | 🗙 Delet         | e     |
| Notification                                                                                                    |                                             | <ul> <li>Edit Notification</li> <li>Recipients</li> </ul> | Add Notification • | ¥ Delet         | e     |
| Notification<br>Step Activated                                                                                                    | ask Owners                                  | <ul> <li>Edit Notification</li> <li>Recipients</li> </ul> | Add Notification • | X Delet         | e     |
| Notification<br>Step Activated<br>Step Reopened                                                                                                    | I Task Owners                               | Edit Notification           Recipients                    | Add Notification • | ⊁ Delet         | e     |

## Adding step-specific recipients to inherited notifications

When a step inherits a notification from the process level, you have the option of adding recipients for that step only.

For example, imagine that you want to notify a specific user when a particular step completes. You can always choose to create a custom notification for that step and send it to that user. However, if an inherited Step Completed notification is already available to the step, then you can just add the user to that notification.

To add the user to the inherited notification, select the step and go to the **Step Notifications** sub-tab. Select the notification in the grid, then click **Edit Recipients**.

| Process Properties Process Steps Notifications |                                                   |                     |
|------------------------------------------------|---------------------------------------------------|---------------------|
| 🕈 Add 👻 📄 Duplicate 🛛 🗙 Delete                 | Step Properties Step Notifications                |                     |
| Generate import file from GL system            | Inherited Notifications                           | 🔶 擧 Edit Recipients |
| Minimport monthly actuals                      | Enabled Notification Recipients                   |                     |
| Approve monthly close                          | Step Activated Step Activated                     |                     |
| ▶ ∰ Update current periods                     | Step Reopened 📧 Task Owners                       |                     |
| Run monthly report packages                    | 🗹 Step Completed 🔤 Process Owner 🥵 Role 'Finance' |                     |
|                                                |                                                   |                     |

In the **Edit Recipients** dialog, you can see the default recipients defined for the inherited notification at the top of the dialog. You cannot remove any of these recipients, but you can add a recipient for this step only. In the following screenshot, the user Jane Doe will be included in the notification when this step is completed.

| A Edit Recipients                                                                                                    | ×                          |  |  |  |
|----------------------------------------------------------------------------------------------------|----------------------------|--|--|--|
| Edit additional recipients for the 'Step Completed' notification                                                                              |                            |  |  |  |
| <b>Default Recipients:</b> IProcess Owner Role 'Finance'<br>The default recipients for this notification are controlled at the process level. |                            |  |  |  |
| Additional Recipients                                                                                                    | + Add Recipient - X Delete |  |  |  |
| 👃 Jane Doe                                                                                                    | 👃 User                     |  |  |  |
| -                                                                                                    | Role Role                  |  |  |  |
|                                                                                                    | Previous Step Owners       |  |  |  |
| Apply                                                                                                    | / OK Cancel                |  |  |  |
| Арріу                                                                                                    | Cancel                     |  |  |  |

- To add a recipient, click Add Recipient and then select the type of recipient to add. Any recipient types that are already included in the default recipients are not listed here.
- To remove an additional recipient, select the recipient and then click **Delete**.

Any recipients listed in the Additional Recipients section will receive the notification for this step only.

## Behavior of Previous Step Owners recipient type

The Previous Step Owners recipient type can be used to notify the previous owners of a process about the status of subsequent process steps. For example, users who completed the previous steps of the process may want to know when a certain milestone step of the process is completed, or when the final step of the process is completed. This notification type has some special behaviors depending on the particular process configuration.

For purposes of determining the users who are considered "previous step owners," only the users who *completed* previous steps qualify. Note the following:

- Assigned step owners who did not complete a step are not included as a recipient. For example, if the owner of a step was a role with three users, only the user who actually completed the step will receive the notification.
- If a previous step was completed by an administrator or the process owner (overriding step ownership), then that completing user will receive the notification instead of the assigned step owner.

• If a previous step was skipped or not completed (due to a **Move current step** operation), then that step will not have a completing user to receive the notification.

If a process definition contains a parallel subprocess (including multiple approvals), the previous step owners are treated as follows:

- When a sub-step of the parallel subprocess is completed, the other sub-steps in the subprocess are ignored for purposes of determining previous step owners. This is because the sub-steps of the parallel subprocess do not have an order, so the concept of "previous" does not apply. However, the previous step owners of steps completed before the subprocess will receive a notification.
- When steps after the parallel subprocess are completed, the previous step owners of all sub-steps of the parallel subprocess will receive a notification.

## Setting up schedules for reminder notifications (standard processes)

When defining a Due Date Reminder or Overdue Reminder notification for a process definition, you must set the schedule for these reminders.

Within the Edit Process Notification dialog, the schedule is defined on the Reminder Configuration tab. This tab is only present for reminder notifications—all other notifications are triggered by step events such as step activation or completion.

| A Edit Process Notification                                                                                                    | ?    | ×  |
|----------------------------------------------------------------------------------------------------|------|----|
| Edit a 'Due Date Reminder' process notification                                                                                                    |      |    |
| Due Date Reminder notifications are sent according to the reminder schedule, up until the tasks are due.     When reminders     start     age Reminder Configure     When reminders     stop                     |      |    |
| Start: 3 day(s) before process step is due  O Until due date                                                                                                    |      |    |
| Until 1 day(s) before process step is due                                                                                                    |      |    |
| Reminder Frequency       Reminder Time         Select the time of day when reminders are evaluated and delivered.         Every weekday       Evaluate reminders at 10:00 AM Y Pacific Daylight Time (GMT-07:00) |      |    |
| How often<br>reminders are sent When to send<br>reminders                                                                                                    |      |    |
| Apply OK                                                                                                    | Canc | el |

Example Reminder Configuration tab

## Due Date Reminder schedules

To decide on the appropriate Due Date Reminder schedule, you should consider the following:

- How many days before the due date do you want the reminders to start? This will impact the start of the schedule.
- How many reminders do you want to send / how frequently should the user be reminded? This will impact the reminder frequency and the end of the schedule.
- Do you want to send a reminder on the due date itself?

If you want to send reminders prior to the due date *and* on the due date itself, keep in mind that you may want to use different text for these notifications. For example, when sending reminders before the due date, you probably want to include text such as: "This is a reminder that your task for Step 'Import Data' is due in 3 days." If you use the same text on the due date, it will resolve as "due in 0 days"—which is technically true, but not as clear as saying "this task is due today." You might also want to use stronger wording in the notification on the due date, and one to be sent only on the due date. Each notification would have different text, and use a different reminder schedule.

To set the reminder schedule for a Due Date Reminder notification, complete the following settings on the **Reminder Configuration** tab:

In the Reminder Schedule section, set the start date for the reminder by editing the setting Start \_ \_ day(s) before process step is due. Enter any number of days before the due date. By default, this is set to 1 day before the due date.

For example, if the step is due on 1/10/2016 and you set the start date to 3 days before the due date, then reminders will start on 1/7/2016.

You can specify 0 days as the start date if you only want to send a reminder on the due date itself.

- 2. In the **Reminder Schedule** section, set the stop date for the reminder by selecting one of the following options:
  - Until due date (default): Reminders will be sent from the start date until the due date (including the due date itself).
  - Until \_\_\_\_ day(s) before process step is due: Reminders will be sent from the start date until the number of days specified before the due date. By default this is set to 1 day before the due date.
  - Single notification only: The reminder will be sent once, on the start date.
- 3. In the Reminder Frequency section, select the frequency of the notifications:
  - Every \_\_\_\_\_ day(s) (default): The reminder notification will be sent according to the specified day interval, from the start date to the end date. By default this is set to send a notification every 1 day, meaning a notification will be sent each day. All days of the week are included when choosing this option, including Saturday and Sunday.
  - Every weekday: A reminder notification will be sent each weekday (Monday-Friday), from the start date to the end date. No notifications will be sent Saturday or Sunday.

**NOTE:** If **Every weekday** is selected and the configured schedule causes a notification to fall on the weekend, that notification is simply not sent—it is not moved to the nearest weekday. This means that some schedule configurations may not send any notifications if the entire schedule happens to fall on the weekend. Specifically, you should not select this option if you are only sending a single notification, in case that single notification falls on the weekend.

4. In the **Reminder Time** section, select the time of day at which this reminder will be evaluated and delivered. You can select any hour from 12:00 AM to 11:00 PM. By default, this is set to 5:00 PM. See How reminder schedules work for more information.

The following table contains some example schedules and the resulting notifications. The frequency is assumed as every 1 day in these examples.

| Example                              | Start Date       | Stop Date                             | Resulting Notifications                                                           |
|--------------------------------------|------------------|---------------------------------------|-----------------------------------------------------------------------------------|
| Reminders before and on the due date | 3 days<br>before | Until due<br>date                     | 4 - one each on the three days before<br>the due date, and one on the due<br>date |
| Reminders only before the due date   | 3 days<br>before | Until 1 days<br>before step is<br>due | 3 - one each on the three days before the due date, none on the due date          |
| Reminder only on the due date        | 0 days<br>before | Single<br>notification                | 1 - one on the due date                                                           |

The frequency impacts how many of these notifications are ultimately sent. If the frequency is set to every 2 days in the first example, then only 2 of the 4 eligible notifications will be sent. Similarly if the frequency is set to weekdays only, then the number of notifications sent depends on how many of those days (if any) fall on a weekend.

# Overdue Reminder schedules

To decide on the appropriate Overdue Reminder schedule, you should consider the following:

- How many days after the due date do you want the reminders to start?
- How many reminders do you want to send / how frequently should the user be reminded?

Of course, at a certain point, if a task is persistently overdue then some other action should be taken. Your organization may run reports that are intended to inform the process owner about tasks that are overdue, so that they can take action accordingly. Another option in this case would be to create an Overdue Reminder notification that goes to the process owner or to other designated users. For example, your organization may have a rule that if a task is 3 days late, the situation should be escalated to the task owner's manager. You could have two Overdue Reminder notifications—one that goes to the task owners when the task becomes overdue, and another that goes to the process owner when the task is 3 days late.

To set the reminder schedule for an Overdue Reminder notification, complete the following settings on the **Reminder Configuration** tab:

In the Reminder Schedule section, set the start date for the reminder by editing the setting Start \_ \_ day(s) after process step is due. Enter any number of days after the due date. By default, this is set to 1 day after the due date.

For example, if the step is due on 1/10/2016 and you set the start date to 1 day after the due date, then reminders will start on 1/11/2016.

- 2. In the **Reminder Schedule** section, set the stop date for the reminder by selecting one of the following options:
  - No end date (default): Reminders will be sent from the start date until the step is completed.
  - Until \_\_\_\_ day(s) after process step is due: Reminders will be sent from the start date until the number of days specified after the due date. By default this is set to 1 day after the due date.
  - Single notification only: The reminder will be sent once, on the start date.
- 3. In the **Reminder Frequency** section, select the frequency of the notifications:
  - Every <u>day(s)</u> (default): The reminder notification will be sent according to the specified day interval, from the start date to the end date. By default this is set to send a notification every 1 day, meaning a notification will be sent each day. All days of the week are included when choosing this option, including Saturday and Sunday.
  - Every weekday: A reminder notification will be sent each weekday (Monday-Friday), from the start date to the end date. No notifications will be sent Saturday or Sunday.

**NOTE:** If **Every weekday** is selected and the configured schedule causes a notification to fall on the weekend, that notification is simply not sent—it is not moved to the nearest weekday. This means that some schedules may not send any notifications if the entire schedule falls on the weekend. Specifically, you should not select this option if you are only sending a single notification, in case that single notification falls on the weekend.

4. In the **Reminder Time** section, select the time of day at which this reminder will be evaluated and delivered. You can select any hour from 12:00 AM to 11:00 PM. By default, this is set to 5:00 PM. See How reminder schedules work for more information.

## How reminder schedules work

Reminder notifications are evaluated once per hour using the system Scheduler job **System.ProcessNotifications**.

This job checks all active steps in all active processes to see if these steps have any configured reminder notifications.

- If a step has reminder notifications, the job checks the due date of that step and the schedule of those notifications to see if any are eligible to be sent.
- If the notification is eligible to be sent, and the configured reminder time of the notification falls within the current hour in which the job is running, the notification will be sent.

Under normal circumstances, this setup results in only one reminder being sent per day, for each eligible step / notification combination. However, a reminder notification could be sent multiple times in a day if either of the following occurs:

• The reminder time is edited for an active process.

• The schedule for the system job is changed so that the job runs multiple times in an hour (or the job is manually run again within an hour).

All times for this process are evaluated on the Axiom Application Server. When you select a time, you select it based on your local time zone (shown next to the selected time for your reference). This selected time is converted to Coordinated Universal Time (UTC) when it is saved to the server, so that the reminders will be evaluated relative to your selected local time.

Reminder schedules are only evaluated while the step is active. If the step is completed, rejected, or aborted, then no reminder notifications will be sent.

### Notification properties for process definitions

The following properties can be set for each notification defined in a general process definition.

## Notification Configuration tab

This tab defines general properties for the notification.

| ltem                     | Description                                                                                                    |
|--------------------------|----------------------------------------------------------------------------------------------------|
| Display Name             | Optional. The name of the notification. This name is for use when configuring notifications for the process; it is not displayed anywhere in the actual notification to users.                                                                                                    |
|                          | If left blank, the notification type is used as the display name (such as "Step<br>Activated"). If you have more than one of a particular notification type, you<br>should define a unique display name for each to avoid confusion.                                                                                                    |
| Notification<br>Delivery | Specifies how the notification will be delivered to recipients.                                                                                                    |
|                          | By default, the option <b>Use current process setting</b> is enabled, which means that<br>the notification will be delivered according to the process-level delivery settings<br>on the <b>Notifications</b> tab. If you want to override the process-level settings for<br>this particular notification, then select <b>Use notification-specific setting</b> instead. |
|                          | If Use notification-specific setting is enabled, then select one of the following:                                                                                                    |
|                          | <ul> <li>Notification task pane: Display the notification in the recipient's<br/>Notifications task pane.</li> </ul>                                                                                                    |
|                          | <ul> <li>Email notification (default): Send the notification by email, using the<br/>recipient's email address as defined in Axiom Security.</li> </ul>                                                                                                    |
|                          | <ul> <li>Both notifications: Send the notification by email and display it in the<br/>Notifications task pane.</li> </ul>                                                                                                    |

| Item                       | Description                                                                                                    |
|----------------------------|----------------------------------------------------------------------------------------------------|
| Notification<br>Urgency    | <ul> <li>Specifies the urgency of the notification. Select one of the following:</li> <li>Normal Importance: The notification will not be called out as having any particular importance.</li> <li>High Importance: The notification will be flagged as important. In the Notifications task pane, the notification will display with an exclamation point. For email notifications, the display depends on the recipient's email client configuration.</li> </ul>                                                                                                    |
| Default<br>Enablement      | <ul> <li>Specifies whether the notification will be enabled by default in newly added process steps that are eligible to inherit the notification. Select one of the following:</li> <li>Enabled by default (default): The notification will be enabled by default in newly added process steps.</li> <li>Disabled by default: The notification will be disabled by default in newly added process steps.</li> <li>This setting is only present when defining default notifications for the process. It does not display for step-specific custom notifications.</li> <li>This setting does not impact whether a notification will be enabled in existing steps. When you create a new default notification, you will be prompted to choose whether you want the new notification enabled in existing steps.</li> </ul> |
| Notification<br>Recipients | <ul> <li>The recipients of the notification. If recipients have already been selected, they will display in the Notification Recipients box.</li> <li>To add recipients, click Add Recipient and then click the type of recipient to add.</li> <li>To delete a recipient, select the recipient in the Notification Recipients box and then click Delete.</li> </ul>                                                                                                    |

## Notification Message tab

This tab defines the message for the notification. All message sections for the notification must have some content in order to be valid. For more information, see Customizing notification content for general process definitions.

| Item                         | Description                                                                                                    |
|------------------------------|----------------------------------------------------------------------------------------------------|
| Notification<br>Subject      | Defines the subject line for the notification.                                                                            |
| Notification<br>Message Body | Defines the message body for the notifications. This text should contain all necessary task details for the notification. |

# Reminder Configuration tab

This tab defines the reminder schedule for the "reminder" notifications. This tab only applies to the following notification types: Due Date Reminder and Overdue Reminder. For more information, see Setting up schedules for reminder notifications (standard processes).

| Item                  | Description                                                                                                    |
|-----------------------|----------------------------------------------------------------------------------------------------|
| Reminder              | Specifies when reminder notifications will start, and how long they will continue.                                                                                                    |
| Schedule              | To specify when reminder notifications will start (the start date):                                                                                                    |
|                       | <ul> <li>For due date reminders, enter the number of days before the due date that<br/>you want reminders to start. By default, reminders start 1 day before the<br/>step is due.</li> </ul>                                                                                                    |
|                       | <ul> <li>For overdue reminders, enter the number of days after the due date that<br/>you want reminders to start. By default, reminders start 1 day after the step<br/>is due.</li> </ul>                                                                                                    |
|                       | To specify how long reminder notifications will continue (the stop date), select one of the following:                                                                                                    |
|                       | <ul> <li>Until due date / No end date (default): For Due Date Reminders,<br/>notifications will continue until the due date is reached. For Overdue<br/>Reminders, notifications will continue until the step is completed.</li> </ul>                                                             |
|                       | <ul> <li>Until day(s) before / after process step is due: Notifications will continue until the specified number of days before the step is due (for Due Date Reminders) or after the step is due (for Overdue Reminders). By default this is set to 1 day.</li> </ul>                             |
|                       | <ul> <li>Single notification only: The notification will only be sent once, on the<br/>specified start date.</li> </ul>                                                                                                    |
| Reminder<br>Frequency | Specifies the frequency of reminder notifications between the start date and the stop date. Select one of the following:                                                                                                    |
|                       | • Every X days: A reminder notification will be sent according to the specified day interval. By default this is set to send a notification every 1 day, meaning a notification will be sent each day. All days of the week are included when choosing this option, including Saturday and Sunday. |
|                       | • Every weekday: A reminder notification will be sent each weekday (Monday-<br>Friday). No notifications will be sent Saturday or Sunday.                                                                                                    |
|                       | This option does not apply if the notification is set to Single notification only.                                                                                                    |
| Reminder Time         | Specifies the time of day when reminders will be evaluated and delivered. Select any hour from 12:00AM to 11:00PM. By default, this is set to 5:00 PM.                                                                                                    |

# Managing Active Processes

Once process definitions have been created, administrators and process owners can perform tasks such as starting or stopping a process, viewing overall process status and process history, and managing step status.

Management tasks can be performed from the following locations:

 On the Axiom tab, in the Administration group, go to Manage > Process Management > Current Processes.

**NOTE:** In systems with installed products, this feature may be located on the **Admin** tab. In the **Workflow** group, click **Process Management > Current Processes**.

• From the Process task pane, click View status. This is only available for active processes.

You can also start processes and access process details from within the process definition itself.

#### Starting or stopping a process

A process is only managed by the system if it has been started. Once a process is started, it will remain active until it is completed or stopped.

**NOTE:** Only administrators or process owners can start or stop a process.

## Starting a process

Once you have completed a process definition and you are ready to work on the process, you can start it. When you start a process, Axiom Budgeting and Performance Reporting does the following:

- Creates a unique process instance to track the process steps and store the process details. Each activation of a particular process definition is stored separately, so that you can always see the historical details.
- Activates the first step in the process and creates one or more tasks as appropriate.
- Displays the activated process in the Process task pane. Administrators can see every activated process; other users will only see the process if they are the process owner or if they have a task for the currently active step.

To start a process:

1. On the Axiom tab, in the Administration group, click Manage > Process Management > Process Definitions.

**NOTE:** In systems with installed products, this feature may be located on the **Admin** tab. In the **Workflow** group, click **Process Management > Process Definitions**.

This opens the Axiom Explorer dialog, showing the Process Definition Library (and any file group Process Definitions folders that you have access to). You can also access these definitions from the Explorer task pane.

2. Open the process definition that you want to start, and then click **Start Process** in the top righthand corner of the dialog.

**NOTE:** The process definition cannot be started if it contains any missing or invalid settings. These validation errors will display at the bottom of the dialog if present. You can click the link to be taken to the tab or step that contains the error. Once all errors are resolved, you will be able to start the process.

3. At the confirmation prompt, click **OK**.

The process is now active. Once a process has been started, you can track its progress using the Process Manager or by clicking the **View status** link in the Process task pane. For more information, see Viewing process status and comments.

You can also start processes from the Process Manager dialog. On the Axiom tab, click Manage > Process Management > Current Processes. In the Process Manager dialog, select Show inactive processes. Select the process that you want to start, then click Start.

**NOTE:** In systems with installed products, this feature may be located on the Admin tab. In the Workflow group, click Process Management > Current Processes.

## Stopping a process

When you stop a process, all current tasks are deleted and the process status changes from Active to Aborted. If the process definition is started again later, a new process instance will be created and the process will start over from the first step. There is no way to restart a particular process instance at the step it was on when it was stopped.

To stop a process:

 On the Axiom tab, in the Administration group, go to Manage > Process Management > Current Processes.

**NOTE:** In systems with installed products, this feature may be located on the Admin tab. In the Workflow group, click Process Management > Current Processes.

- 2. In the **Process Manager** dialog, select the process that you want to stop, and then click **Stop**.
- 3. At the confirmation prompt, click **OK**.

You can also stop processes using the Process Status dialog. From the **Process** task pane (or a custom task pane configured to show the process control), click **View status**. In the **Process Status** dialog, click **Stop process**.

## Completing a process

General processes are automatically completed when all steps in the process are complete. Once a particular process instance is completed, that same instance cannot be restarted. If the process definition is started again, a new process instance will be created and the process will start over from the first step.

Axiom Budgeting and Performance Reporting saves the process details for each activated instance of a process. Administrators and process owners can always go back and view the available history. For more information on viewing process history, see Viewing process history.

## Scheduling a process

You can use the Scheduler task **Start Process** to automatically start a process at a specific point in time. The schedule can be one-time, or recurring.

If the process is already active when the Scheduler job executes, you can decide what to do with the current process. You can leave the current process running, or you can stop the current process and then start a new process.

If you use a recurring schedule to start the process, then the process steps should use relative due dates so that the due dates will adjust dynamically for each execution. If the due dates are specific calendar dates, then you must remember to edit the process definition before each scheduled execution for the new calendar dates.

#### Modifying active processes

If a process is not active, you can edit its definition as desired. When a process is active, then certain edits are not allowed, and other edits have no effect on the active process.

To edit a process definition:

1. On the Axiom tab, in the Administration group, go to Manage > Process Management > Process Definitions.

**NOTE:** In systems with installed products, this feature may be located on the Admin tab. In the Workflow group, click Process Management > Process Definitions.

The Axiom Explorer dialog opens, filtered to only show the Process Definition Library.

- 2. Double-click the process definition that you want to edit.
- 3. In the Edit Process dialog, make any allowed edits as needed.

If the process is currently active, a warning message displays at the top of the **Process Properties** tab.

4. Click Apply to save (or OK if you are finished making edits).

### Disallowed edits for active processes

The following edits cannot be made to the process definition of an active process, because they would invalidate the currently active step or the process history:

- Making any edits to the properties of a completed step
- Moving the currently active step to another level
- Deleting the active step

### Editing considerations

All properties of the currently active step can be edited. Note the following:

- If you change the step name, description, or action of the active step, and the current step owner currently has the Process task pane open, they will need to refresh it in order to see these changes.
- If you change the step owner or due date of the active step, this will cause the task for the step to be regenerated with the new information, including sending a new Step Activated notification to the step owner (if applicable).
- If you add a step to an active parallel subprocess or multiple approvals step, the new step will be automatically activated in the process when you save the change to the process definition.

For the most part, any new, deleted, or moved steps should be after the currently active step, so that they will still be part of the step progression. However, it is possible to add new steps to any point of the process, delete any steps other than the currently active step, and move any steps (except as noted in the previous section). You should carefully consider the effect any of these types of changes will have on the active process before making them. For example:

- If you add a step before the currently active step, then that step will not be part of the progression unless you move the process back to that step, or unless it is possible for the process to be rejected back to that step.
- If you move the currently active step to an earlier point in the process, this may result in reactivating already completed steps as the process moves forward from the currently active step. If you move the currently active step to a later point in the process, this may result in some steps never being started.
- If you delete a completed step, that step will no longer display in the process definition or in the Process Status dialog for the current instance. The only way to view the details of that step would be to query the Axiom.ProcessEvents table, which would still contain the events for the step activation and completion.

### Viewing process status and comments

Administrators can view the status of all processes at any time. They can view a summary of process status, and they can view details for each individual process. Any comments added by users when completing steps are also displayed in these details.

Designated process owners can also view the status of processes that they own.

### Process status summary

The Process Manager dialog shows key information for processes at a glance, such as the current state of the process and the current step of the process. To access this dialog:

 On the Axiom tab, in the Administration group, click Manage > Process Management > Current Processes.

**NOTE:** In systems with installed products, this feature may be located on the Admin tab. In the Workflow group, click Process Management > Current Processes.

By default, the Process Manager dialog shows active processes only. You can click **Show inactive processes** to see all processes. The details displayed are for the most recent instance of the process (the "current" process).

| rrent Processes                                        | Show inactive processes            | 📇 View Details 🥖           | 'Edit Process 🕨 Start 👋 S                         |
|--------------------------------------------------------|------------------------------------|----------------------------|---------------------------------------------------|
| Process Name                                           | Process State                      | Current Step               | Error Details                                     |
| Budget Process                                         | Active                             | N/A                        |                                                   |
| Capital Request Approval                               | Active                             | N/A                        |                                                   |
| Monthly Updates                                        | Active                             | 2 - Import monthly actuals |                                                   |
|                                                        |                                    |                            |                                                   |
| Process History: Monthly U                             | Jpdates<br>Started On:             | Ended On                   | Process Definition ID                             |
| Process History: Monthly U<br>Process State<br>Aborted | Jpdates<br>Started On:<br>3/6/2019 | Ended On<br>3/6/2019       | View Details De<br>Process Definition ID<br>27854 |

Example summary of active processes

From here you can perform actions such as viewing the process details, editing the process definition, and starting and stopping the process. You can also view process history.

For administrators, this dialog shows all processes. For process owners, the dialog only shows processes that the user owns.

# Viewing individual process details

To view the details of a specific process from the Process Manager dialog, select the process in the list and click **View Details**. Alternatively, administrators and process owners can view the details of an active process by clicking the **View status** link in the Process task pane (or in the process definition).

In the Process Status dialog, you can view all of the information about the process, including:

- Status of each individual step, whether it is completed, active, or not yet started
- Properties of each individual step, including step type, assigned owner, due date, and any associated file or feature
- Details of all step activity, such as when it was made active, when it was completed (and by whom), and any comments associated with the activity

| A Process Status                                                                    |                                                                                                    | ? ×                    |
|-------------------------------------------------------------------------------------|----------------------------------------------------------------------------------------------------|------------------------|
| Process status details for process 'Mont                                            | hly Updates'.                                                                                                    |                        |
| Process is Active Started on 5/21/2019 by Wend                                      | ly Hunter E                                                                                                    | dit process definition |
| Stop process      Process history                                                   | 🗸 Complete step 🛛 🌄 Move current step 🛛 🕂 Regenerate tasks                                                         | 🔚 Open import          |
| I - Generate import file from GL system A<br>Completed by Wendy Hunter on 5/21/2019 | 2 - Import monthly actuals (Import Step)                                                                           | Status Active          |
| → 2 - Import monthly actuals<br>Due on 5/22/2019                                    | Step Details Associated Import Import GL data.axi Associated Import Import GL data.axi Assigned User Jane Doe      |                        |
| □ 3 - Run tie out report<br>Not yet started                                         | EQ Due Date 5/22/2019                                                                                              |                        |
| A - Approve monthly close                                                           | Step Activity           5/21/2019 09:23 ➡ Step 2 (Import monthly actuals) activated           Assigned to Jane Doe |                        |
| ► S - Update current periods ♣<br>Not yet started                                   |                                                                                                    |                        |
| ☐ 6 - Run monthly report packages ☐<br>Not yet started                              |                                                                                                    |                        |
| <u></u>                                                                             | 1                                                                                                    | ОК                     |

Example process details

You can also perform administrative activities for the process from this dialog, such as stopping the process, performing step actions, completing steps (overriding step ownership), and reactivating stalled steps.

### Moving processes to different steps

Administrators and process owners can move an active process to a different step. There are two different options for moving a process to a different step. These options are intended to be used for different circumstances as follows:

- **Complete step** should be used when you need to override step ownership, but the step should be completed as normal and the process should move on to the next step. For example, the step owner may have forgotten to complete the step before leaving for vacation, so they have asked an administrator to complete it for them.
- Move current step should be used when you need to make administrative adjustments to the process. When moving a step, the current task is aborted instead of completed, and the target step is activated. Any steps in between the aborted step and the target step are simply not started.

These actions can be performed in the **Process Status** dialog. To open this dialog, click **View status** for the process in the Process task pane (or in a custom task pane configured to show the process control).

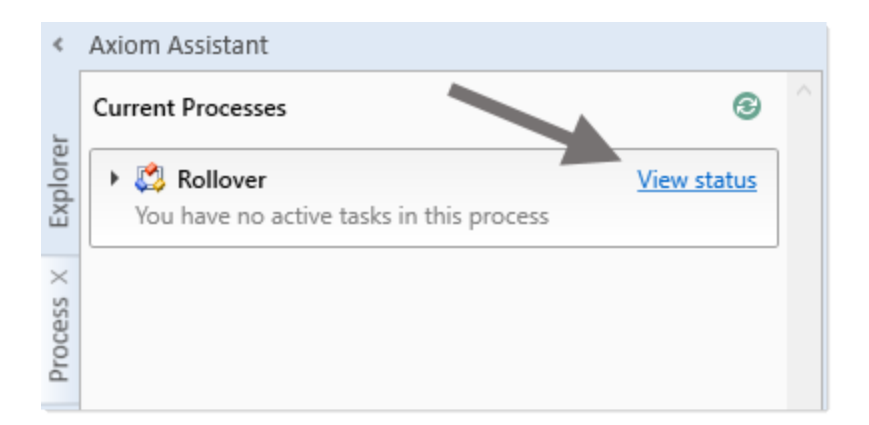

The process definition also contains a **View status details** link to open the Process Status dialog, when the process is active.

## Completing a step (overriding step ownership)

As necessary, you can override step ownership and mark the active step as completed. The process history will track both the original ownership assignment and the user who actually completed the step.

For example, imagine that the assigned user for a step performed the necessary task, but forgot to mark the step as complete before leaving on vacation. In this case, an administrator can mark the step as complete so that the process can continue.

To do this in the Process Status dialog, select the step that you want to complete, then click **Complete step**. If the step is an approval step, then you can click **Approve step** or **Reject step** as appropriate.

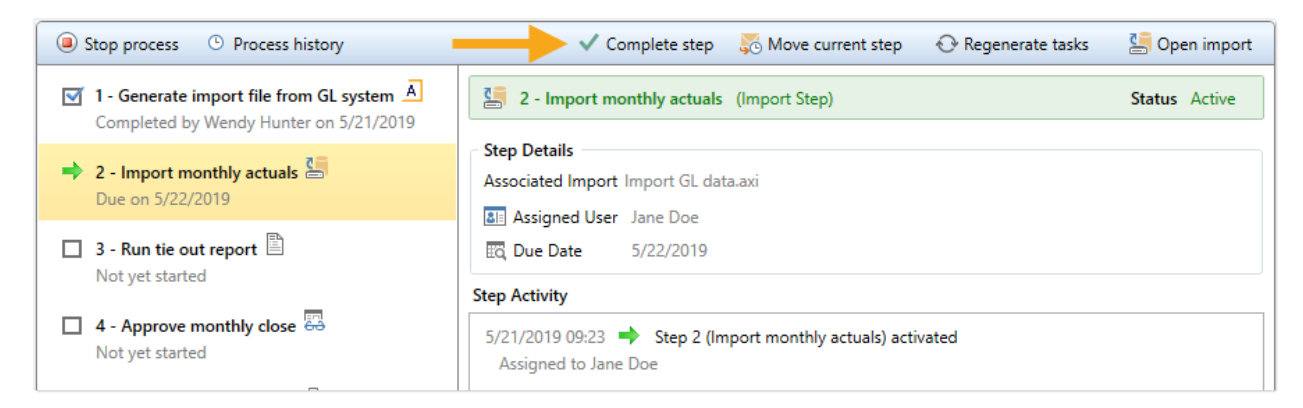

This opens the same **Process Action** dialog that you see when completing a step from the Process task pane, where you can define a comment if desired. When you click **OK**, the step will be completed just as if the owner had completed it (including any resulting notifications), except that you will be recorded as the completing user instead of the owner.

## Moving to a different step

As necessary, you can move a process from the currently active step to a different step. The ability to move the current step depends on which step is currently active and whether it is a top-level step or part of a subprocess:

- If the currently active step is a top-level step, then the process can be moved to any other toplevel step. If the process is a plan file process definition, then any or all plan files can be moved to any other top-level step.
- If the currently active step is a sub-step in a parallel subprocess (including sub-steps of a multiple approvals step), then you can select the parent subprocess step and choose to move the process to any other step at the same level. In this case, all subprocess steps are aborted and the process is moved to the selected step.

To move a step in the Process Status dialog:

- 1. Select a currently active step (or its parent step) and then click Move current step.
- 2. In the **Move Current Step** dialog, select the step that you want to move to. The dialog only displays eligible steps as described previously in this section.
- 3. By default, notifications are *not* sent to new step owners when moving the current step. If you want to send notifications as part of the move, then select Send notifications to users affected by this current step change. If this check box is selected, then you can also optionally enter a comment to be included in the notification and stored with the process.

If enabled, the notification sent when a step is moved will always be the Step Activated notification for the target step. Because the currently active step is aborted instead of completed, no Step Completed notifications will be sent.

4. Click **OK** to move the step.

The current step is aborted, and the target step is made active.

#### Fixing common process issues

While a process is active, administrators and process owners may need to address common process issues such as:

- Regenerating tasks for a stalled step
- Regenerating tasks to reflect changes in the process assignments or security
- Restarting a Scheduler Process Step

These actions can be performed in the **Process Status** dialog. To open this dialog, click **View status** for the process in the Process task pane (or in a custom task pane configured to show the process control).

| <         | Axiom Assistant                          |   |
|-----------|------------------------------------------|---|
| ŗ         | Current Processes                        | ^ |
| Explore   | You have no active tasks in this process |   |
| Process X |                                          |   |

The process definition also contains a **View status details** link to open the Process Status dialog, when the process is active.

## Regenerating tasks for a stalled step

If an issue occurs that prevents a step from becoming active, the step will stall in the process, and the process cannot continue.

For example, imagine that the assigned user for step 2 of a process has been disabled or deleted in security. When step 1 is completed, step 2 cannot be made active because the assigned user is not eligible or the user record does not exist. Step 2 then becomes stalled, which causes the overall process to become stalled.

In this example, if the user was disabled in the system accidentally, you could edit Security to re-enable the user, and then regenerate the tasks for the step. To do this in the Process Status dialog, select the stalled step and then click the link in the error message.

| Stop process <sup>(a)</sup> Process history <sup>(b)</sup> Move current step <sup>(c)</sup> |                                                                                                    |  |  |
|---------------------------------------------------------------------------------------------|----------------------------------------------------------------------------------------------------|--|--|
| ✓ 1. Generate import file from GL system Completed by Wendy Hunter on 4/23/2015             | Run tie out report Report Step                                                                                                    |  |  |
| Completed by Wendy Hunter on 4/23/2015                                                      | Error occurred creating process tasks for this step     Error Details: Error occurred while generating process tasks for step 'Run tie out report'. Details:     Assigned user ID 13 in process step 'Run tie out report' resolves to an inactive user. |  |  |
| 3. Run tie out report     Error occurred creating process tasks for this step               | Click here to re-generate tasks for this step. Step Details                                                                                                    |  |  |
| 4. Approve monthly close     Approve started                                                | Description Associated Report Tie out monthly data.xlsx                                                                                                    |  |  |
| <ul> <li>Dydate current periods And And And And And And And And And And</li></ul>           | Image: Assigned User     Jane Doe (jdoe)       Image: Due Date     1 days after step becomes active                                                                                                    |  |  |
|                                                                                             |                                                                                                    |  |  |

Axiom Budgeting and Performance Reporting will attempt to reactivate the step, which causes any associated tasks to be regenerated. If the task generation is successful, the step will be made active and the process can continue as normal.
**NOTE:** If instead the step needs a different owner, then you can edit the process definition to assign a different user. When you save the change to the process definition, the task for that step will automatically be regenerated for the new owner, and the error state will be removed.

### Regenerating tasks to reflect process or security changes

In certain cases, you may need to regenerate tasks for an active step in order to incorporate changes made to the process assignments or to security. For example:

- If the owner assignment is an assignment column or an assignment workbook, and the assignments in the column or workbook have been changed since the step became active.
- If the owner assignment is a role, and the members of the role have changed since the step became active.
- If security permission changes have been made that would affect the ownership of the active step.

**NOTE:** It is not necessary to manually regenerate tasks if you change the assignment *type* for a step (for example, from user to assignment column), or change the specifically assigned user or role. In these cases, the tasks are regenerated automatically when you save the change to the process definition. In the examples listed above, the process is not aware of the changes made outside of the process definition, so the process does not know to automatically regenerate the tasks.

To regenerate tasks for a step in the Process Status dialog, select the step and then click **Regenerate** tasks.

| Stop process                                                                          | 🗸 Complete step 🛛 🐯 Move current step 🛛 🕀 Regenerate tasks                             | 🔄 Open import |
|---------------------------------------------------------------------------------------|----------------------------------------------------------------------------------------|---------------|
| ✓ 1 - Generate import file from GL system A<br>Completed by Wendy Hunter on 5/21/2019 | 2 - Import monthly actuals (Import Step)                                               | Status Active |
| <ul> <li>2 - Import monthly actuals<br/>Due on 5/22/2019</li> </ul>                   | Step Details Associated Import Import GL data.axi Associated Import Import GL data.axi |               |
| □ 3 - Run tie out report<br>Not yet started                                           | Image: Assigned Oser     State Society       Image: Assigned Oser     State Society    |               |
| A - Approve monthly close                                                             | 5/21/2019 09:23  Step 2 (Import monthly actuals) activated<br>Assigned to Jane Doe     |               |

A message box informs you that all current tasks for the step will be deleted and new tasks will be created. Click **OK** to continue.

### Restarting Scheduler jobs after errors

If a Scheduler Process Step experiences an error when attempting to run a Scheduler job, then you have the option to restart the job. You should restart the job if the error was the result of a temporary condition that no longer applies, or if the underlying condition that caused the error has since been addressed and you no longer expect the job to experience any errors. If you are not certain why the job experienced errors, you can click the **View job results** link to investigate the issue before restarting the job.

To restart the job from the Process Status dialog, select the stalled Scheduler step, and then click the link in the error message. This will remove the error state and place the job in the Scheduler queue again.

| Stop process<br>Process history                                        | ✓ Complete step 🦻 Move current step 🕂 Regenerate tasks 🚟 View job results                                                                                                    |
|------------------------------------------------------------------------|----------------------------------------------------------------------------------------------------|
| Completed by Wendy Hunter on 4/23/2015                                 | Process files Scheduler Job Step                                                                                                    |
| → 2. Process files<br>The scheduled job did not complete successfully. | Click here to run the job again.                                                                                                    |
|                                                                        | Step Details         Description         Associated Scheduler Job         test_processdoclist.axj         Image: Assigned User         Wendy Hunter (whunter)         Image: Due Date       4/28/2015 |
|                                                                        | Step Activity                                                                                                    |
|                                                                        | 4/23/2015 14:32  Step activated                                                                                                    |
|                                                                        | 4/23/2015 14:43 ∰ Scheduled job started<br>Scheduled job (ID 2843609) begin execution at 4/23/2015 14:32.                                                                                             |
|                                                                        | 4/23/2015 14:43 🔞 Scheduled job failed<br>Scheduled job (ID 2843609) completed with status 'Failed' after 00:11:24.                                                                                   |

Alternatively, you can choose to manually mark the step as complete if the job does not need to be run again. For example, the job results may have been Partial Success and in this case that may be enough to consider the step complete. Or, you may have manually run the job or run the associated activity while troubleshooting the error, and therefore the job does not need to be run again.

Unlike other error conditions for active processes, the administrator or process owner is not required to intervene. The step owner also has access to these options within the Process task pane when a Scheduler job experiences errors, and therefore may be able to address the issue without requiring assistance.

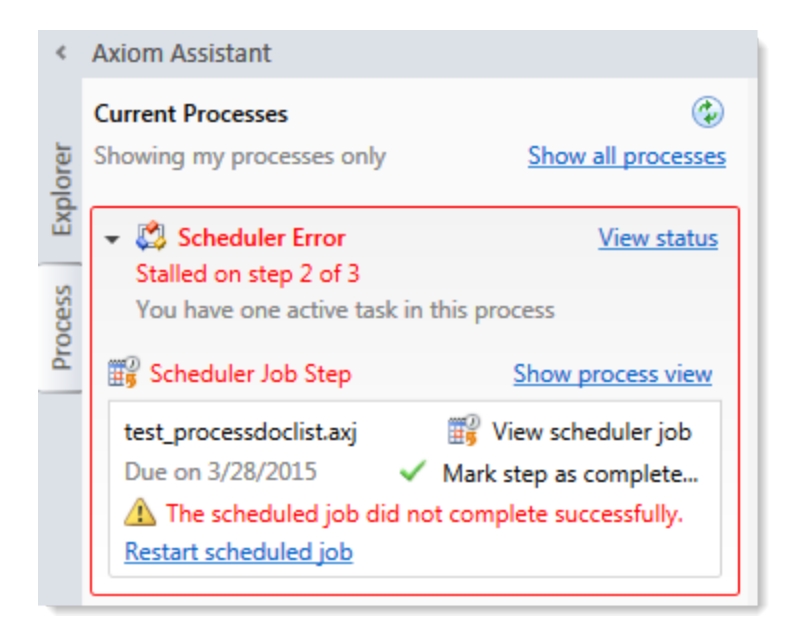

## Viewing process history

Each time a process is started, a new process instance is created to track the details of that particular execution of the process. This ensures that you always have a history of each time the process is performed, including who completed each step in the process and when. You can retain this history as long as needed.

Administrators and process owners can view the history for a process. Administrators can view history for all processes, whereas process owners can only view history for processes they own.

To view the history for a process:

1. On the Axiom tab, in the Administration group, click Manage > Process Management > Current Processes.

**NOTE:** In systems with installed products, this feature may be located on the Admin tab. In the Workflow group, click Process Management > Current Processes.

2. In the **Process Manager** dialog, select the process for which you want to view the history. If necessary, select **Show inactive processes** to display all processes.

When you select a process in the top of the dialog, the bottom of the dialog populates to show the historical instances for that process.

3. In the **Process History** section, select the process instance for which you want to view the history, and then click **View Details**.

Make sure to click the View Details button that is directly over the Process History section, not the button that is above the Current Processes section.

The **Process Status** dialog opens, displaying the details for the historical instance of that process. In addition to reviewing the details, you can perform the following actions from this dialog:

- View process definition: Opens a read-only copy of the process definition as it existed at the time of this historical instance. If desired you can use Save As to "restore" this historical definition as a new definition.
- **Start process**: Starts a new instance of the process, using the current process definition. This option is only available if there is not already an active instance of the process.

If there is already an active instance of the process, a message will display at the top of the dialog to inform you of this. You can click the link in this message to be taken to the currently active instance.

## Deleting process history

If you do not need the history of a particular process instance anymore, you can select that instance in the Process History section and then click **Delete**  $\times$ . Process history is retained until it is manually deleted (it does not get automatically purged by the Purge System Data Scheduler job).

If the process definition is deleted, all history for that process is also automatically deleted.

# **Scheduler Overview**

Using Scheduler, you can schedule certain Axiom Budgeting and Performance Reporting tasks to be processed on a Scheduler server at a specific date and time. For example, you can schedule plan file processing or data imports.

Processing tasks using Scheduler has advantages over manual processing, such as:

- Leverages the server's processing power and frees up your computer's resources.
- Enables recurring scheduling of ongoing tasks.
- Allows tasks to be scheduled during "off hours," during periods of low network and system activity.
- Allows tasks to be performed in batch, including enforcing task dependencies.

Scheduler processes tasks using jobs. Each job is a scheduled unit that can contain one or more tasks. The tasks in a job can be processed sequentially or concurrently as appropriate.

Only system administrators and users with the **Scheduled Jobs User** security permission can access Scheduler.

Most Scheduler setup activities can only be performed in the Desktop Client (Excel or Windows Client). Therefore, the Desktop Client Scheduler is the primary focus of this document. However, some job management activities can be performed in the Web Client, such as monitoring the job schedule, viewing job results, and running jobs manually on demand. For more information, see Web Scheduler.

## About Scheduler

This section contains conceptual information about the Scheduler feature in Axiom Budgeting and Performance Reporting.

## Scheduler jobs and tasks

The primary unit of Scheduler processing is a *job*. Each Scheduler job can contain one or more *tasks* to be performed as part of that job.

Each Scheduler job defines the following basic properties:

- The tasks to perform for the job and the properties of those tasks
- The schedule of the job, including recurrence (if any)
- The priority of the job
- The notification options for the job

The tasks define the actual activities to be performed by the job, such as importing data or processing plan files. Some Scheduler tasks correspond to existing features that can also be processed manually (such as Process Plan Files), while other tasks are Scheduler-specific and can only be processed via Scheduler. Each task has a unique set of options that are specific to that task and to the activity to be performed. For more information on the available task types, see Scheduler Task Reference.

The tasks in a job can be processed sequentially or concurrently as appropriate. Tasks can be dependent on other tasks in the job as needed—for example, you can configure a job so that if a task fails, the job stops and does not process the next task. Tasks can also be processed iteratively, to perform the same task repeatedly over a defined set of values.

The Scheduler jobs in your system fall into the following basic categories:

- Client-created: You can create Scheduler jobs as needed to perform tasks in your system.
- **System jobs**: Axiom Budgeting and Performance Reporting provides a set of system jobs to perform necessary system tasks.
- **Product-controlled**: When a product is installed, it may include one or more Scheduler jobs to support the use of that product. Generally speaking, these jobs should not be changed unless the product documentation says customization is allowed, or as advised by Axiom Support.

## How Scheduler jobs are run

Once a Scheduler job has been created, it can be run using any of the following options:

- The job can be scheduled for execution at a future date and time using a scheduling rule. Scheduling rules can be one-time only, or recurring.
- The job can be run "one time" manually as needed through Scheduler.
- The job can be triggered for execution using an event handler. This allows Scheduler jobs to be triggered in various ways, such as by clicking a button in an Axiom form.

Scheduler jobs are processed by one or more servers running the Scheduler service. For Axiom Cloud systems, the Scheduler service is part of your cloud system and managed by Axiom Support. For onpremise systems, the Scheduler service is installed on one or more servers in your environment. The Scheduler service polls the Axiom Application Server periodically to check for any jobs that are ready to be run. Eligible jobs are then executed on the server, based on their processing priority.

When a job is executed by Scheduler, it is run using a particular user identity. In order for a job to be executed successfully, the user must be an active user defined in Axiom Budgeting and Performance Reporting security, and the user must have the appropriate security permissions to perform the tasks in the job. The user identity for a job is determined as follows:

- If a job is a system job, then it is run as the system-managed identity of **System** instead of a user identity.
- If a job is run by using **Run Now**, then it is run as the user who placed the job on the schedule.
- If a job is run by an active scheduling rule, then it is run as the *job owner*. The job owner is the user who last saved the job.
- If a job is run via an event handler, then the job may be run as either the job owner, or the job requester (the user who raised the event).

## System jobs

System jobs are automatically created by Axiom Budgeting and Performance Reporting to support necessary system functionality. Some system jobs are created as part of the initial installation and are intended to run on an ongoing basis, while other system jobs are created on-demand in response to system events. Only administrators can edit these system jobs.

System jobs have two defining characteristics:

- System jobs are run using the system-managed identity of **System** instead of a user identity. The System identity has full rights to the system as necessary to perform system tasks.
- System jobs are run by the default System Scheduler service. For on-premise systems, this service is created and started automatically on the Axiom Application Server, and does not require a separate installation. This service is exclusively for running system jobs.

Axiom Cloud systems may or may not have a separate System Scheduler service, depending on the system configuration (as determined by Axiom Support). If your cloud system does not have a System Scheduler service, then your system jobs are run using the available Scheduler services for the cloud system.

In the Scheduler dialog (Desktop Client), the System Scheduler service is listed on the **Servers** tab using the following naming convention: *<ServerName>-System*.

If necessary, a product-controlled or client-created job can be flagged as a system job, so that it can be run using the System identity instead of a user identity. To designate a job as a system job, enable **Mark as System Job** in the **General** job properties. The following rules apply to manually-created system jobs:

• Only system administrators can designate a job as a system job.

• The job cannot contain any tasks that are designated as "non-system" tasks. Non-system tasks are any tasks that might involve spreadsheet processing, such as Process Plan Files.

## Processing priority for scheduled jobs

Once a job reaches its start time, it is eligible to be processed by Scheduler and joins the processing queue. For scheduled jobs, the start time is based on the scheduling rule that placed it on the schedule. For other jobs, the start time is the time that the job was placed on the schedule using **Run Once** or triggered by an event handler.

Each Scheduler service has a configured number of *threads* that are used to process jobs. As a Scheduler thread becomes available, it takes the next job in the processing queue. The priority of jobs in the processing queue is determined by the combination of the job's priority category, and its **Priority Elevation** setting.

Each job has a priority category, based on how the job execution was initiated. The priority categories are as follows:

- 1. Manual: The job was executed manually.
- 2. Event Handler: The job was executed by a Scheduler event handler.
- 3. Scheduled Job: The scheduled instance of the job results from an active scheduling rule.
- 4. **Subordinate Job**: The job was generated as a subordinate job, from a currently executing job.

Manual jobs are highest priority and are processed first, and subordinate jobs are lowest priority and are processed last. Within each category, jobs are processed according to their **Priority Elevation** setting.

For example, imagine that Scheduler has 2 available threads and the following jobs are eligible to be processed:

| Job | Priority Category | Priority Elevation |
|-----|-------------------|--------------------|
| А   | Manual            | Default            |
| В   | Event Handler     | Default            |
| С   | Scheduled         | Default            |
| D   | Scheduled         | Elevated           |

- Scheduler will execute jobs A and B first, because those are the highest priority jobs based on their priority category.
- When the next thread becomes available, Scheduler will execute job D. Although job C may have entered the queue first, and the two jobs have the same priority category, job D's priority elevation is set to **Elevated** so it takes precedence within the category. If instead both jobs were set to **Default**, then job C would be executed first if it entered the queue before job D.
- When the next thread becomes available, Scheduler will execute job C.

**NOTE:** If a job's **Priority Elevation** is set to **Interrupt**, then it is run as soon as it is eligible, regardless of its priority category and regardless of whether any Scheduler threads are currently available to process the job. If no Scheduler threads are available, a new one is created to process the job, even if this temporarily exceeds the number of configured threads for the server.

## The Scheduler dialog

The Scheduler dialog is used to create and manage Scheduler jobs.

To access Scheduler:

• On the Axiom tab, in the Administration group, click Manage > Scheduler.

**NOTE:** In systems with installed products, this feature may be located on the Admin tab. In the System Management group, click Scheduler.

The top section of the Scheduler dialog contains a ribbon-style toolbar with two tabs: Job and Service.

- On the Job tab, you can create, run, and edit jobs.
- On the Service tab, you can manage scheduled jobs, view job results, and perform other Scheduler management activities.

As you perform actions on the **Job** and **Service** tabs, additional tabs are opened in the navigation pane of the dialog. For example, clicking the **Scheduled Jobs** button on the **Service** tab opens the **Scheduled Jobs** tab in the navigation pane. You can move between any open tab in the navigation pane, regardless of which tab is selected in the ribbon. The ribbon updates to show the related commands for the selected item.

| Job Service                                                                                                    |  |
|----------------------------------------------------------------------------------------------------|--|
|                                                                                                    |  |
| New Open Save Close Run<br>Once Job Add Move Move Remove Clear<br>+ Up Down Selected All<br>Tasks                                                                                                    |  |
| Scheduled Jobs Process Plan Files                                                                                                    |  |
| General > Task Control                                                                                                    |  |
| Job Variables V Task Details                                                                                                    |  |
| Event Handlers Options Plan Files Axiom Queries Processing Variables                                                                                                    |  |
| Notification  Tasks Process Plan Files Job Results  Process with Utilities Update Persistent Plan Files Update Persistent Plan Files Process with Custom Utility (requires Excel)  Processing Options Select File Group: Current Budget Save document after processing Run Save To Database on plan files after processing Create a plan file restore point before processing |  |

Example Job tab

| Axiom             | Axiom Scheduler - Scheduled Jobs ? X                                                 |                   |        |         |        |               |                 |               |  |
|-------------------|--------------------------------------------------------------------------------------|-------------------|--------|---------|--------|---------------|-----------------|---------------|--|
| Job Se            | ervice                                                                               |                   |        |         |        |               |                 |               |  |
| Scheduled<br>Jobs | Scheduled Event Remote Data Job Servers<br>Jobs Handlers Connections Results Actions |                   |        |         |        |               |                 |               |  |
| 🕼 Schedu          | led Jobs                                                                             |                   |        |         |        |               |                 |               |  |
| ID                |                                                                                      | Job               | User   | Status  | Server | Priority      | Start Time      | Due In        |  |
| 4559790           | System.Pr                                                                            | ocessNotification | System | Pending |        | Scheduled Job | 7/11/2018 17:01 | 44.42 minutes |  |
| 4559766           | System.Sy                                                                            | stemDataPurge     | System | Pending |        | Scheduled Job | 7/12/2018 01:00 | 8.72 hours    |  |
| 4559769           | System.In                                                                            | dexMaintenance    | System | Pending |        | Scheduled Job | 7/12/2018 05:15 | 12.97 hours   |  |
| 4559792           | Process P                                                                            | lan Files         | admin  | Pending |        | Scheduled Job | 7/12/2018 16:05 | 23.81 hours   |  |
|                   |                                                                                      |                   |        |         |        |               |                 |               |  |

Example Service tab

When you right-click a tab in the dialog's navigation pane, you can close or save items as follows:

• For all items, you can Close, Close All, or Close All But This.

• For jobs, you can Save or Save As. Selecting Save As allows you to save a copy of the job to the Scheduler Jobs Library in the Axiom Budgeting and Performance Reporting file system.

The Scheduler Jobs Library is also accessible via Axiom Explorer.

## Scheduler Job Setup

To perform Axiom Budgeting and Performance Reporting tasks using Scheduler, you must create jobs. Each job can execute one or more tasks. This section discusses how to set up jobs, including how to schedule jobs for future execution and how to be notified when a job has been completed.

### Managing Scheduler jobs and tasks

Using the **Axiom Scheduler** dialog, administrators can create and edit Scheduler jobs. To access this dialog:

• On the Axiom tab, in the Administration group, click Manage > Scheduler.

**NOTE:** In systems with installed products, this feature may be located on the **Admin** tab. In the **System Management** group, click **Scheduler**.

This section discusses how to create, edit, and delete jobs and tasks, not how to manage the Scheduler queue once jobs have been placed on the schedule. If you need to stop or reschedule a scheduled job, see Managing scheduled jobs.

Scheduler jobs are saved as XML files and are stored in the Axiom Budgeting and Performance Reporting file system at \Axiom\Scheduler Jobs Library.

## Creating a Scheduler job

You can create a new Scheduler job to perform one or more tasks.

To create a new job:

1. In the Scheduler dialog, on the Job tab, click New.

A new tab appears in the navigation pane, labeled **New Job**. The left-hand side of the job lists sections for which you can define various job settings. When you click a section name, the settings for that section display in the right-hand side of the job.

2. In the General section, define general job settings as desired.

For detailed information on the available settings for a job, see Job properties.

3. In the Scheduling Rules section, specify scheduling details for the job.

You can schedule the job for future execution, for one time or on a recurring basis.

**NOTE:** If you are always going to run the job manually, and do not need to schedule it for future execution, then you do not need to define scheduling rules.

For more information, see Defining scheduling rules for a job.

4. In the Notification section, specify email notification options for the job.

You can send email notifications every time the job completes, or only when the job experiences errors. By default, the job is configured to notify on completion.

For more information, see Setting up email notification for jobs.

- 5. In the Tasks section, add one or more tasks to the job.
  - a. On the **Job** tab of the ribbon, in the **Tasks** group, click **Add**. This brings up a list of available tasks. Select the task that you want to add.

The task is added to the **Tasks** section, and the settings for the task display in the righthand side of the job.

b. Complete the settings for the task as desired.

The **Task Control** section of the task contains standard task settings, and the **Task Details** section contains settings unique to the task type. For more information, see **Task Control** properties.

If a required setting is not completed, the setting is highlighted in red and error text appears in the bottom of the dialog. Make sure to complete all required settings for the task before saving.

Repeat this process until you have added all desired tasks to the job. Tasks are processed in the order listed. If you need to change task order, select a task and then click **Move Up** or **Move Down**.

- 6. In the Job tab of the ribbon, click Save.
- 7. At the bottom of the Save As dialog, in the File name box, type a name for the job, and then click OK.

The job is saved as an XML file in the Scheduler Jobs Library.

If the job was saved with an active scheduling rule, Axiom Budgeting and Performance Reporting determines the next scheduled date of execution and schedules the job. You can view the job in the **Scheduled Jobs** list (on the **Service** tab of the ribbon, click **Scheduled Jobs**).

#### Advanced job settings

This procedure covers the basic steps of creating a job. Jobs also support the following advanced options:

- **Event handlers**: You can create event handlers for the purposes of running the job using the RunEvent function. This allows users to trigger job execution from within an Axiom file.
- Job variables: You can create job variables and then use those variables within certain job settings. You can then dynamically pass in values for those variables when using the RunEvent function to execute the job.

For more information, see Advanced options, Using job variables, and Using RunEvent to execute a Scheduler job.

#### Editing a job

You can edit a job at any time to change job settings, add or remove tasks, change scheduling rules, or change notification options.

This section describes the general process of opening a job for editing. For more details on the impacts of editing scheduling rules, see Defining scheduling rules for a job.

To edit a job:

1. In the Scheduler dialog, in the Job tab, click Open.

The Axiom Explorer dialog opens, showing the Scheduler Jobs Library only.

2. Select the job and then click **Open**.

The job opens in the **Scheduler** dialog. Make sure the job is the active tab in the navigation pane (the most recently opened tab is the active tab by default).

3. Edit the job and task properties as desired.

For detailed information on the available settings for a job, see Job properties. For detailed information on task settings, see Task Control properties.

4. In the Job tab of the ribbon, click Save.

Deleting a job

Deleting a job removes any scheduled executions of the job from the scheduled jobs list.

To delete a job:

1. In the Scheduler dialog, in the Job tab, click Open.

The Axiom Explorer dialog opens, showing the Scheduler Jobs Library only.

2. Navigate to the job that you want to delete, then right-click the job and select **Delete**.

You can also delete Scheduler jobs from Axiom Explorer or the Explorer task pane.

#### Defining scheduling rules for a job

Once a job has been created, you can run it on demand, or you can schedule it for future execution. Jobs can be scheduled to be run one time, or on a recurring basis. To schedule a job, you define scheduling rules for the job.

You can add, edit, and remove the scheduling rules for a job at any time using the **Scheduling Rules** section of the job properties. You can also flag a rule as active or inactive. If a job has no scheduling rules, or if all of its scheduling rules are inactive, then it will not be run unless it is run manually by a user.

If a job is saved with an active scheduling rule, then Axiom Budgeting and Performance Reporting determines the next scheduled instance of the job and places it in the scheduled jobs list. Once that instance has been processed, the next scheduled instance is determined and scheduled, and so on. Each time the job is run using an active scheduling rule, it is run as the current job owner (unless the job is a system job, in which case it is run as the Scheduler Service System identity).

If a job has multiple active scheduling rules, Axiom Budgeting and Performance Reporting evaluates all of the rules and schedules a single instance of the job, for the earliest time allowed by the rules. Multiple scheduling rules do not result in multiple scheduled instances of the job.

**NOTE:** If a time zone is listed on the Scheduling Rules section of the job, then the defined rules will be evaluated in the context of that listed time zone. Otherwise, scheduling rules are evaluated in the context of the local time zone for the Scheduler Server. If necessary, the system configuration setting **SchedulingBehaviorTimezone** can be used to specify a particular time zone for evaluating scheduling rules.

### Adding a Scheduling rule

You can add a scheduling rule to a job to schedule it for future execution, either one time or on a recurring basis.

If you only plan to run the job manually on demand, then you do not need to create a scheduling rule.

To add a scheduling rule to a job:

- 1. In the **Scheduler** dialog, open a job to edit or create a new job.
- 2. In the left-hand side of the job, select Scheduling Rules.

By default, this area is empty. You must add a rule in order to define scheduling for the job.

3. On the Job tab of the Scheduler ribbon, in the Scheduling Rules section, click Add.

A new row appears in the right-hand side of the job. By default, the new row is active, but does not have start / end dates or any specific recurrence settings.

4. Complete the following settings within the row as needed:

| Item                     | Description                                                                                                    |
|--------------------------|----------------------------------------------------------------------------------------------------|
| Active                   | If you want the job to be placed on the schedule as soon as you save the job with the new scheduling rule, then you should leave this option checked.                                                                                                    |
|                          | However, if you just want to save your schedule settings but you are not<br>ready to begin scheduling the job, then you can clear the <b>Active</b> check box<br>for the rule. The job will not be scheduled until it is saved with an active<br>scheduling rule. |
| Starting On<br>Ending On | Optional. These dates specify the time frame for the scheduling rule. The starting date defines the earliest point in time that the job can be scheduled, and the ending date defines the latest point in time that the job can be scheduled.                     |
|                          | If these dates are not defined (left blank), then the job will be perpetually scheduled according to the rule settings, as long as the rule is active.                                                                                                    |
|                          | If you want to schedule a one-time job, then set the starting / ending dates to the same date and time.                                                                                                    |
|                          | <b>NOTE:</b> Your system locale determines the format of dates.                                                                                                    |
| Day of Week              | Specify the day(s) of the week that you want the job to be run:                                                                                                    |
|                          | • * (Default): The job will be run on all days within the start / end range.                                                                                                    |
|                          | <ul> <li>0-6: The job will be run on the specified day or days, where 0 is Sunday<br/>and 6 is Saturday. Use a comma or a hyphen to separate multiple days<br/>(hyphen if the days are contiguous, commas if not).</li> </ul>                                     |
|                          | For example, you can enter 1, 3, 5 for Monday, Wednesday, and Friday, or enter 1–5 for Monday through Friday.                                                                                                    |
| Hours                    | Specify the time of day (hours) that you want the job to be run, in relation to the specified days:                                                                                                    |
|                          | <ul> <li>* (Default): The job will be run on all hours.</li> </ul>                                                                                                    |
|                          | <ul> <li>0-23: The job will be run on the specified hour or hours, where 0 is<br/>midnight and 23 is 11:00 PM. Use a comma or a hyphen to separate<br/>multiple hours (hyphen if the hours are contiguous, commas if not).</li> </ul>                             |
|                          | For example, you can enter 0, 12 to run at midnight and noon, or enter 0–12 to run every hour from midnight to noon.                                                                                                    |

| Item    | Description                                                                                                    |
|---------|----------------------------------------------------------------------------------------------------|
| Minutes | Specify the time of day (minutes) that you want the job to be run, in relation to the specified hours:                                                                                                    |
|         | <ul> <li>* (Default): The job will be run on all minutes (essentially the job is run<br/>continuously, once per minute).</li> </ul>                                                                                                    |
|         | • 0-59: The job will be run on the specified minute or minutes of the hour, where 0 is the first minute of the hour and 59 is the last minute of the hour. Use a comma or a hyphen to separate multiple minutes (hyphen if the hours are contiguous, commas if not).       |
|         | For example, you can enter 0, 30 to run at the top of the hour and the half hour, or enter 0–30 to run every minute from the top of the hour to the half hour.                                                                                                    |
|         | <b>NOTE:</b> If you specify an hour, then in most cases you should also specify a minute (such as 0 to run the job at the top of the specified hour). If you enter an hour but leave the minutes at the default asterisk, then the job will run every minute in that hour. |

If the Active check box for the rule is selected when the job is saved, then Axiom Budgeting and Performance Reporting will calculate the date and time of the first scheduled execution and will place the job on the schedule.

Editing a scheduling rule

You can edit a scheduling rule at any time, to toggle between active and inactive, and to change the start / end dates and recurrence settings.

#### NOTES:

- If a pending instance of this job is currently on the schedule, and you edit the scheduling rule, the pending instance will be updated to match the new schedule.
- If you inactivate a scheduling rule, any currently scheduled instances of the job will be automatically removed from the schedule.

To edit a scheduling rule:

- 1. In the Scheduler dialog, open a job to edit or create a new one.
- 2. In the left-hand pane of the job, select Scheduling Rules.

The defined rules display in the right-hand pane of the job.

3. Make any desired changes directly within the scheduling rules grid.

## Deleting a scheduling rule

You can delete a scheduling rule at any time. If a job has no active scheduling rules, it will not be processed unless it is manually run.

To delete a scheduling rule:

- 1. In the Scheduler dialog, open a job to edit.
- 2. Select the Scheduling Rules section of the job, and then select the rule that you want to delete.
- On the Job tab of the Scheduler ribbon, in the Scheduling Rules group, click Remove Selected.
   Alternatively, if you want to delete all scheduling rules for the job, click Clear All.

Any jobs in the scheduled jobs queue that were related to the deleted rule(s) are also deleted.

#### Scheduling rule examples

The following are some example schedules and the rules used to achieve them:

| Schedule                 | Start/End               | Day of Week | Hours | Minutes    |
|--------------------------|-------------------------|-------------|-------|------------|
| Weekdays at 11:00<br>PM  | <optional></optional>   | 1,2,3,4,5   | 23    | 0          |
| Every 15 minutes         | <optional></optional>   | *           | *     | 0,15,30,45 |
| Mondays at 11:30 PM      | <optional></optional>   | 1           | 23    | 30         |
| One time (6/30/2020)     | Start: 06/30/2020 00:00 | *           | 13    | 30         |
| at 1:30 PM<br>(Option 1) | End: 07/01/2020 00:00   |             |       |            |
| One time (6/30/2020)     | Start: 06/30/2020 13:30 | *           | *     | *          |
| at 1:30 PM<br>(Option 2) | End: 06/30/2020 13:30   |             |       |            |
| Every Wednesday in       | Start: 07/01/2020 00:00 | 3           | 12    | 0          |
| July at noon             | End: 08/01/2020 00:00   |             |       |            |
| Continuous               | <optional></optional>   | *           | *     | *          |

To schedule a job to execute monthly, create twelve active scheduling rules, one for each month. This is necessary because scheduling rules do not have a property for day of month, so it is not possible to use a single scheduling rule to create a monthly schedule. In the following example, the job will be executed on the first day of each month, at 3:30 AM:

| Active | Starting On    | Ending On      | Day Of Week | Hours | Minutes |
|--------|----------------|----------------|-------------|-------|---------|
| <      | 1/1/2021 00:00 | 1/2/2021 00:00 | *           | 3     | 30      |
| -      | 2/1/2021 00:00 | 2/2/2021 00:00 | *           | 3     | 30      |
| -      | 3/1/2021 00:00 | 3/2/2021 00:00 | *           | 3     | 30      |
| -      | 4/1/2021 00:00 | 4/2/2021 00:00 | *           | 3     | 30      |

Example scheduling rules to execute a job monthly

When you save the job, the rules will be evaluated and the first scheduled execution will be placed on the schedule—in this example, the January 1 execution. Once that scheduled execution is complete, the rules will be evaluated again, which will cause the next scheduled execution (Feb 1) to be placed on the schedule, and so on.

#### Setting up email notification for jobs

Scheduler can be configured to send an email notification when a job completes, or when a job has errors. In order for an email to be sent for a particular job, the following must be set up:

- The job must be configured to send a notification on completion or error. The notification settings must include valid To and From email addresses (or use system variables).
- The System.SMTPMessageDelivery system job must be configured with a valid SMTP server for your environment. For more information, see Scheduler setup.

When a job creates an email notification, the notification is first saved to the database. When notifications are detected in the database, the System.SMTPMessageDelivery system job is triggered to deliver the notifications.

**NOTE:** By default, all new Scheduler jobs are configured to send notification on completion, to the user who created the job. You only need to edit these settings if you want to change the default settings.

To configure a job to send email notifications:

- 1. In the Scheduler dialog, open a job to edit or create a new one.
- 2. In the left-hand side of the job, select Notification.
- 3. In the Job Notification Level section, select one of the following:
  - Send all email notifications: (Default) An email notification is always sent when the job is executed, regardless of the job status (success, failure, aborted, etc.).
  - Send email notification only when the job has errors: An email notification is only sent if the job experiences errors. If the job completes successfully with no errors, no email notification is sent.
  - None: No email notifications are sent for this job. The only way to check the status of the job execution is to check the job history.
  - Send email notification to different email addresses when the job has errors or succeeds: This option works the same way as Send all email notifications, except that a separate email address can be specified to receive the error notifications.
- 4. In the Notification Message Content section, complete the following for the notification email:

| Item         | Description                                                                                                    |
|--------------|----------------------------------------------------------------------------------------------------|
| То           | The email address(es) to receive the notification email. Separate multiple addresses with a semicolon. For example:                                                                                                    |
|              | <ul> <li>To send the email to two recipients, enter the addresses such as:<br/>jdoe@company.com;dsmith@company.com</li> </ul>                                                                                                    |
|              | <ul> <li>To use a Scheduler job variable to define a notification recipient, enter<br/>the variable name with curly brackets. You can combine regular email<br/>addresses and variables, such as: {JobOwner.EmailAddress};<br/>jdoe@company.com</li> </ul>                                                                               |
|              | By default, the notification is configured to be sent to the user who executed the job, using the variable {CurrentUser.EmailAddress}.                                                                                                    |
|              | The entries in the To field must be valid email addresses, or Scheduler job<br>variables that will resolve to valid email addresses. Currently, it is not<br>supported to list user or role names, or to look up email addresses from<br>Axiom Security.                                                                                 |
|              | <b>NOTE:</b> When using <b>Send email notification to different email addresses</b><br><b>when the job has errors or succeeds</b> , this user will be notified if the job<br>completes successfully (including partial success), but not if the job fails.<br>Job failure notifications are sent to the <b>To (on error)</b> recipients. |
| From         | The email address that the message is sent from. This can be something like axiomscheduler@company.com, so that the recipient can easily tell that the message has been generated by Scheduler.                                                                                                    |
|              | By default, this is set to the Scheduler "from" email address as defined in the system configuration settings, using the system variable {Scheduler.FromEmailAddress}.                                                                                                    |
|              | NOTE: For installations that are using subsystems, the system variable {Scheduler.FromEmailAddress} may resolve to a subsystem administrator email address instead of the Scheduler "from" email address.                                                                                                    |
| Subject      | The subject of the message. By default, this is set to "Axiom Scheduler Notification."                                                                                                    |
| User Message | Optional body text for the email. This text is included in addition to the Scheduler auto-generated text regarding the job status.                                                                                                    |

If Send email notification to different email addresses when the job has errors or succeeds is enabled, the following additional options are available:

| ltem                  | Description                                                                                                    |
|-----------------------|----------------------------------------------------------------------------------------------------|
| To (on error)         | The email address(es) to receive the notification email when the job result is <b>Failed</b> . Separate multiple addresses with a semicolon.                                                |
|                       | This user only receives a notification if the job fails. If the job result is <b>Success</b> or <b>Partial Success</b> , this user will not receive a notification (only the To user will). |
| Subject (on<br>error) | The subject of the job failure message. By default, this is set to "Axiom Scheduler Notification."                                                                                          |

Job variables can be used in all notification settings.

When this job is executed, it will generate an email notification according to the defined settings, and save that notification to the database to await delivery.

#### Job properties

This topic is a reference for the settings that can be defined for a Scheduler job.

#### General

This section defines general settings for the job.

| ltem                    | Description                                                                                                    |
|-------------------------|----------------------------------------------------------------------------------------------------|
| Description             | Optional. The description of the job.                                                                                                    |
|                         | The job description can also be edited in Axiom Explorer, in the Scheduler Jobs<br>Library.                                                                                                    |
| Job Restart<br>Behavior | Specifies whether and how the job should be restarted if it is interrupted prior to completion. Select one of the following:                                                                                                    |
|                         | <ul> <li>Do not reschedule this job. In this case, you must manually reschedule the<br/>job if it needs to be run before its next scheduled execution.</li> </ul>                                                                                                    |
|                         | <ul> <li>Restart the job from the first task. The entire job is run again, even if some of the tasks were completed successfully before the job was interrupted.</li> </ul>                                                                                                    |
|                         | <ul> <li>Resume the job beginning with the first uncompleted task. (Default) The job resumes and only the uncompleted tasks are run.</li> </ul>                                                                                                    |
|                         | A job would be interrupted if the Scheduler server processing it was restarted,<br>or if the Scheduler service on the server was stopped or restarted, or if the<br>Scheduler server was disabled from the <b>Servers</b> tab ( <b>Service &gt; Servers</b> ) of the<br><b>Scheduler</b> dialog. |

| Item                   | Description                                                                                                    |
|------------------------|----------------------------------------------------------------------------------------------------|
| Job Results<br>Cleanup | Specifies whether historical job results are purged when the job is run.                                                                                                    |
|                        | To purge job results:                                                                                                    |
|                        | 1. Select Purge historical job results whenever this job runs.                                                                                                    |
|                        | <ol> <li>In Number of days to keep results for this job, specify the number of<br/>days to keep when purging results. By default this is set to 0, which<br/>means all job results will be purged except the result for the current job<br/>execution.</li> </ol>                                                                                                    |
|                        | A day is counted as 24 hours from the time the cleanup task is executed. So if<br>you specify 1 day, and the task is run at 11:00 PM on Tuesday, then all results<br>prior to 11:00 PM Monday are purged.                                                                                                    |
|                        | If this option is not selected, then historical job results remain in the database until the system's <b>Purge System Data</b> task is run.                                                                                                    |
| Priority Elevation     | Specifies the priority of the job in the scheduled jobs queue, within the job's priority category. Select one of the following:                                                                                                    |
|                        | <ul> <li>Default: (Default) This job is run on a "first come, first served" basis. The<br/>total number of jobs that can be run at one time is determined by the<br/>configured number of Scheduler threads for the installation.</li> </ul>                                                                                                    |
|                        | <ul> <li>Reduced: The job is designated as a low priority job, and remains at the<br/>bottom of the queue until other jobs with Default and Elevated priority have<br/>been run.</li> </ul>                                                                                                    |
|                        | <ul> <li>Elevated: The job is designated as a high priority job, and is moved to the<br/>top of the queue to be run before Default and Reduced priority jobs.</li> </ul>                                                                                                    |
|                        | <ul> <li>Interrupt: The job is run immediately, regardless of any jobs currently waiting in the scheduled jobs queue, and regardless of whether any Scheduler threads are currently available to run it. If no Scheduler threads are currently available, a new thread is created, even if this exceeds the configured thread limit for the installation.</li> </ul> |
|                        | Job execution order also depends on the priority category of a specific job execution. See Processing priority for scheduled jobs.                                                                                                    |

| Item                                                         | Description                                                                                                    |
|--------------------------------------------------------------|----------------------------------------------------------------------------------------------------|
| Mark as System<br>Job                                        | Specifies whether the job is run as a system job. Only administrators can edit this check box.                                                                                                    |
|                                                              | If this check box is selected, the job is run under the "Scheduler Service" system identity instead of a user identity, and the job is run by the system Scheduler server which operates on the Axiom Application Server.                                                                                                    |
|                                                              | Generally, this check box should only be selected for system "support" tasks<br>that should not depend on individual user rights. This check box is not available<br>if the job contains non-system tasks (generally, spreadsheet-related tasks).                                                                                                    |
|                                                              | For more information, see System jobs.                                                                                                    |
| Put the system<br>in 'admin only'<br>mode during this<br>job | If this option is selected, then the system will be placed into administrator-only<br>mode at the start of the job, and then placed back into full access mode when<br>all tasks are completed (including any sub-jobs). This is the same behavior as<br>going to Manage > Security > System Access and selecting Administrators<br>Only.                                                                                    |
|                                                              | NOTES:                                                                                                    |
|                                                              | • You should make sure that any jobs using admin-only mode do not overlap.<br>For example, imagine that job A starts and places the system in admin-only<br>mode. While job A is still running, job B starts and finishes. If job B also uses<br>admin-only mode, then when job B finishes the system will be placed back<br>into full access mode, meaning the remainder of job A will be processed in<br>full access mode. |
|                                                              | <ul> <li>Any job using admin-only mode must be run by an administrator.</li> </ul>                                                                                                    |
|                                                              | Generally speaking, any job set to run using admin-only mode should be run at<br>a time when no end users will be logged into the system and no other Scheduler<br>jobs will be running.                                                                                                    |

### Job Variables

This tab has two sections for job variables:

• In the Job values section at the top of the tab, you can manage user-defined variables for use in the current job.

To add or remove variables, use the Add, Remove Selected, or Clear All commands in the Job Variables group of the Job tab. This group is only available when you have selected the Job Variables section in the left-hand side of the job.

When creating user-defined variables, do not add curly brackets to the variable name. Curly brackets are only required when you use the variable in a job or task setting.

• In the **System defined values** section at the bottom of the tab, you can view the system variables available for use in the job.

You can right-click any variable in this section (user-defined or system-defined) and select **Copy variable name to clipboard**. You can then navigate to the setting where you want to use the variable, and then paste it. The variable will be pasted with the necessary curly brackets.

For more information, see Using job variables.

## Scheduling Rules

Each row in this section defines a scheduling rule for the job. Jobs will be automatically scheduled according to the settings in this section.

To add or remove scheduling rules, use the Add, Remove Selected, or Clear All commands in the Scheduling Rules group of the Job tab. This group is only available when you have selected the Scheduling Rules section in the left-hand side of the job.

| Item        | Description                                                                                                    |
|-------------|----------------------------------------------------------------------------------------------------|
| Active      | Specifies whether the scheduling rule is active. If this check box is not selected, then the rule is ignored for purposes of scheduling the job.                                                                                      |
| Starting On | Optional. Specifies the earliest date and time for the scheduling rule to take effect.                                                                                                    |
|             | If you want the job to run one time only, set <b>Starting On</b> and <b>Ending On</b> dates to the same date/time.                                                                                                    |
| Ending On   | Optional. Specifies the expiration date and time for the scheduling rule. Once this date is past, no further executions will be scheduled for this rule.                                                                              |
| Day of Week | Specifies the day(s) of the week that you want the job to be run:                                                                                                    |
|             | <ul> <li>* (Default): The job will be run on all days within the start / end range.</li> </ul>                                                                                                    |
|             | <ul> <li>0-6: The job will be run on the specified day or days, where 0 is Sunday and 6<br/>is Saturday. Use a comma or a hyphen to separate multiple days (hyphen if<br/>the days are contiguous, commas if not).</li> </ul>         |
| Hours       | Specifies the time of day (hours) that you want the job to be run, in relation to the specified days:                                                                                                    |
|             | <ul> <li>* (Default): The job will be run on all hours.</li> </ul>                                                                                                    |
|             | <ul> <li>0-23: The job will be run on the specified hour or hours, where 0 is midnight<br/>and 23 is 11:00 PM. Use a comma or a hyphen to separate multiple hours<br/>(hyphen if the hours are contiguous, commas if not).</li> </ul> |

For more information, see Defining scheduling rules for a job.

| Item    | Description                                                                                                    |
|---------|----------------------------------------------------------------------------------------------------|
| Minutes | Specifies the time of day (minutes) that you want the job to be run, in relation to the specified hours:                                                                                                    |
|         | <ul> <li>* (Default): The job will be run on all minutes (essentially the job is run<br/>continuously, once per minute).</li> </ul>                                                                                                    |
|         | <ul> <li>0-59: The job will be run on the specified minute or minutes of the hour,<br/>where 0 is the first minute of the hour and 59 is the last minute of the hour.<br/>Use a comma or a hyphen to separate multiple minutes (hyphen if the hours<br/>are contiguous, commas if not).</li> </ul> |

### Event Handlers

If an event handler is associated with the job, it is listed here. There are two types of event handlers:

- System event handlers, for completing system-triggered tasks. See Managing event handlers.
- User-defined event handlers, for running jobs via RunEvent. See Advanced options.

To add or remove event handlers, use the Add, Remove Selected, or Clear All commands in the Event Handlers group of the Job tab. This group is only available when you have selected the Event Handlers section in the left-hand side of the job.

| Item       | Description                                                                                                    |
|------------|----------------------------------------------------------------------------------------------------|
| Active     | Specifies whether the event handler is active or not within the current job. If inactive, then actions that trigger the event handler will ignore this job.                                      |
| Event Name | The name of the event handler.                                                                                                    |
|            | Multiple jobs can have an event handler with the same name; all those jobs will be affected when the event handler is triggered.                                                                 |
| Execute As | The user identity under which the job will be run when the event handler is triggered.                                                                                                    |
|            | <ul> <li>Owner: For system-managed event handlers, the owner is the system<br/>Scheduler identity. For user-defined event handlers, the owner is the user<br/>who last saved the job.</li> </ul> |
|            | <ul> <li>Requester: For all event handlers, the requester is the user who caused the<br/>event handler to be triggered.</li> </ul>                                                               |

## Notification

This section defines email notification settings for the job. For more information, see Setting up email notification for jobs.

Job variables can be used in this section. For more information, see Using job variables.

| Item                      | Description                                                                                                    |
|---------------------------|----------------------------------------------------------------------------------------------------|
| Job Notification<br>Level | Specifies when email notifications are sent for the job. Select one of the following:                                                                                                    |
|                           | <ul> <li>Send all email notifications (Default)</li> </ul>                                                                                                    |
|                           | <ul> <li>Send email notification only when the job has errors</li> </ul>                                                                                                    |
|                           | None                                                                                                    |
|                           | <ul> <li>Send email notification to different email addresses when the job has<br/>errors or succeeds</li> </ul>                                                                                                    |
|                           | If anything other than <b>None</b> is selected, then you must complete the remaining fields.                                                                                                    |
| То                        | The email address(es) to receive the notification email. Separate multiple addresses with a semicolon.                                                                                                    |
| To (on error)             | The email address(es) to receive the notification email when the job fails.<br>Separate multiple addresses with a semicolon. Only applies when Send email<br>notification to different email addresses when the job has errors or succeeds<br>is enabled. |
| From                      | The email address to use as the "From" address for the notification email.                                                                                                    |
| Subject                   | The subject text for the notification email.                                                                                                    |
| Subject (on<br>error)     | The subject text for the notification email when the job fails. Only applies when Send email notification to different email addresses when the job has errors or succeeds is enabled.                                                                    |
| User Message              | Optional. The body text for the notification email.                                                                                                    |
|                           | Text entered here will be appended to the body text generated by Scheduler.                                                                                                    |

## Tasks

This section defines the tasks in the job. In the ribbon, task commands are available on the **Job** tab, in the **Tasks** group.

- To add a task, click Add.
- To change the order of tasks, select a task and then click Move Up or Move Down.
- To delete a task, select the task and then click Remove Selected.
- To delete all tasks, click Clear All.
- To copy a task, right-click the task and then click Copy. You can copy the task within the same job, or to another open job in the Scheduler window. Right-click any task (or the Tasks section header) and then select Paste. The job is pasted underneath the job you right-clicked (or at the end of the list if you right-clicked the Tasks section header).

• To rename a task, double-click the task name to make it editable, and then type the new name. For example, if you have a job with multiple File Processing tasks, then you may want to edit the name of each task so that you know which file each task relates to at a glance. (You can also rightclick and select **Rename**.)

Tasks are processed in the order they are listed in the job. By default, when you add a new task to a job, it is placed at the bottom of the list. Make sure to move the new job if it should not be processed last.

Tasks can be processed concurrently instead of sequentially if they are configured to be run as a subordinate job within the parent job.

Each task type has its own unique settings in addition to the standard task settings. For more information, see Scheduler Task Reference.

### Job Results

Displays historical results for the job. This section is blank if the job has never been run.

Job results may be purged periodically by using the Job Results Cleanup option for the job, or by the system Purge System Data task.

**NOTE:** Users with the **Scheduled Jobs User** security permission only see results for jobs that they executed. Administrators see results for all executions.

For more information on job results, see Viewing job results.

#### Advanced options

#### Creating event handlers for a job

You can create user-defined event handlers in a job, for the purposes of automatically triggering the job for execution when the event name is called by another feature. Axiom Budgeting and Performance Reporting supports several features that can be used to raise an event:

- The RunEvent function and command
- File Group triggers
- The Raise Event Scheduler task

Event handlers are defined by name. Multiple jobs can have an event handler with the same name. When that event handler is called, it will affect all jobs that contain the event handler with the matching name.

To create an event handler in a job:

- 1. In the Scheduler dialog, open a job to edit or create a new job.
- 2. In the left-hand side of the job, select Event Handlers.
- 3. On the Job tab of the ribbon, in the Event Handlers group, click Add.

A new event handler is added to the job.

4. Double-click the **Event Name** field so that the field becomes editable, and then type the desired event handler name.

For example, if the event handler will be used to trigger Process Plan Files jobs, you might name the event handler ProcessPlanFiles.

This event name is the name that will be used in features such as RunEvent to trigger this job for execution.

- 5. In the **Execute As** field, select one of the following to determine the user identity that will be used to run the job when it is executed via the event handler:
  - Owner: The job will be run under the identity of the job owner.

The job owner is the user who last saved the job. If you are not sure who the current job owner is, you can check the **Job Variables** tab. The current job owner is listed in the **System defined values** section.

• **Requester**: The job will be run under the identity of the user who triggered the event handler.

By default, event handlers are set to run as the **Owner**. You should carefully consider this option as it may affect whether the job can be run and how the job is run.

For example, if the event handler is set to **Requester**, but the user who triggered the job does not have access to the file group specified for a Process Plan Files task, then the task will fail.

This may be the desired outcome—you may want the job to be dependent on the user's rights, and therefore you should specify **Requester**. On the other hand, you may want the job to run in the same way every time, regardless of the user that triggers the job. In that case you should specify **Owner**.

By default, the event handler is set to **Active**, which means it will be found by any process that triggers the event handler. If you want to temporarily exclude this job from event handler processing, you can clear the Active check box.

### Associating an event handler with a file group

If a Scheduler job with an active event handler is stored in a file group Utilities folder, then the event handler is associated with that file group. When using RunEvent to trigger jobs for execution, you can optionally specify a file group context so that only event handlers associated with that file group (or no file group) are considered.

In order to store a Scheduler job within a file group, you must first create and save the job within the Scheduler Jobs Library. Then, you can use Axiom Explorer to move the job from the Scheduler Jobs Library to the file group Utilities folder. If the file group and its utilities are later cloned using any process—such as regular file group cloning, scenario creation, or file group rollover—then the event handler is also cloned and will be associated with the new file group.

## Deleting an event handler

If you no longer need an event handler, you can delete it from the job. Select the event handler and then click **Remove Selected**. You can also **Clear All** to remove all event handlers from the job.

User-defined event handlers display along with the system event handlers in the **Event Handlers** tab (Service > Event Handlers). If you right-click a user-defined event handler in this location and select **Remove event handler**, it does not delete the event handler from any jobs that use it, but it does set the event handler to inactive.

#### Using job variables

You can use job variables within a Scheduler job, to define the value of the variable when the job is run. Job variables are managed in the **Job Variables** section of the job.

There are two types of variables:

- User-defined variables: You can create a variable and then use it within any job or task setting that supports variables, but only within that particular job. The primary use for user-defined variables is to run a job via RunEvent (either the function or the command), and pass in a variable value at that time.
- **System variables:** Axiom Budgeting and Performance Reporting provides a number of system variables that can be used within relevant job and task settings. For example, instead of specifying a "hard-coded" email address for the job notification, you can use a system variable to specify that whoever ran the job should receive the notification.

In all cases, to use a variable within a job or task, enter the variable name into the desired setting, enclosed in curly brackets. For example: {variable}

**TIP:** If you want to use a variable in a job, you can right-click the variable and then select **Copy variable name to clipboard**. Navigate to the setting where you want to use the variable, and then paste it into the setting (the curly brackets are added automatically).

At the job level, variables can be used in any of the **Notification Message Content** settings in the **Notification** tab. At the task level, in general, variables can be used in any task field that accepts typed user input.

When the job is run, the variable values used for the job display in the job results under **Job Values**, and also in the email notification (if applicable).

### User-defined variables

User-defined variables are created in the **Job Variables** tab. You define the name of the variable (without brackets), and if desired, define a default value for the variable.

When the job is run, the user-defined variable will be replaced with a value as follows:

- If the job was scheduled using RunEvent (function or command), and RunEvent sent a name / value pair that matches the name of the job variable, that value is used.
- If the job was scheduled as a result of a file group trigger, and the trigger has a defined variable that matches the name of the job variable, that value is used. Multiple values are returned as a comma-separated list.
- If the job contains a Process Document List task or a Process Plan Files task with a defined postprocessing variable that matches the name of a job variable, that value is used after that task has been processed.
- Otherwise, the default value defined in the Job Variables tab is used.

If the value is blank, then the job or task setting using the variable will be evaluated as blank. If the setting cannot be blank, then an error will result when the job is executed.

#### System variables

The available system variables are listed at the bottom of the **Job Variables** tab. Most of these variables relate to user names and addresses, for use within the job notification settings.

When the job is run, the system variable is replaced with the applicable system value.

The following values are available:

| Variable                               | Description                                                                                                    |
|----------------------------------------|----------------------------------------------------------------------------------------------------|
| {CurrentUser.EmailAddress}             | Returns the current user's email address,                                                                                                    |
| {CurrentUser.LoginName}                | login name, or full name.                                                                                                    |
| {CurrentUser.FullName}                 | The current user is the user identity under<br>which the job is currently being run.<br>Generally, this is the user who executed the<br>job. If the job was executed via an event<br>handler and the event handler is set to<br>owner, then the current user will be the job<br>owner. |
| {JobOwner.EmailAddress}                | Returns the job owner's email address, login                                                                                                    |
| {JobOwner.LoginName}                   | name, or full name.                                                                                                    |
| {JobOwner.FullName}                    | The job owner is the user who last saved the job.                                                                                                    |
| {Scheduler.ConfiguredFromEmailAddress} | Returns the system's default "from" address,<br>as defined in the system configuration<br>settings.                                                                                                    |

| Variable                             | Description                                                                                                    |
|--------------------------------------|----------------------------------------------------------------------------------------------------|
| {Scheduler.FromEmailAddress}         | <ul> <li>This returns a value as follows:</li> <li>If the current user belongs to a subsystem, this returns the subsystem administrator's email address.</li> <li>If the current user does not belong to a subsystem, this returns the default configured "from" address.</li> </ul>                                                                                                    |
| {CurrentSubsystem.AdminEmailAddress} | Returns the email address of the subsystem<br>administrator for the subsystem that the<br>current user belongs to.                                                                                                    |
|                                      | <ul> <li>If the subsystem has multiple<br/>administrators, the email is sent to the<br/>first administrator.</li> <li>If the user belongs to multiple<br/>subsystems, the first returned subsystem<br/>for the user will be used. No specific logic is<br/>applied to determine the "correct"<br/>subsystem for any particular job.</li> <li>If the user does not belong to a</li> </ul> |
|                                      | subsystem, then no email address is returned.                                                                                                    |
| {EventHandler.EventName}             | Returns the name of the event handler that<br>caused the job to be scheduled, if applicable.<br>Otherwise the variable returns blank.                                                                                                    |
| {NotificationAddress}                | Returns the notification address defined for the plan codes that triggered a Scheduler job.                                                                                                    |
|                                      | This variable only applies when the job is<br>executed as a result of a file group trigger, and<br>only if the optional notification address<br>settings are defined for the file group.<br>Otherwise, no email address is returned.                                                                                                    |
| {Task.CurrentIterationValue}         | Returns the current iteration value and the                                                                                                    |
| {Task.IterationNumber}               | current iteration number. These variables<br>only apply when using the I <b>teration</b> feature<br>for a task.                                                                                                    |
|                                      | For more information, see Using iterative task processing.                                                                                                    |

#### Processing tasks in parallel

Each Scheduler job can have multiple tasks. By default, each task in the job is processed sequentially, in the order that the tasks are listed in the job.

If desired, you can configure tasks so that they are processed concurrently (in parallel) instead of sequentially. If appropriate, this may speed up the processing of the job.

## Configuring tasks for parallel processing

In order to process tasks in parallel, the tasks must be configured to run as subordinate jobs (sub-jobs). To do this, edit the following settings in the **Task Control** section for each task:

- Select Create a Subordinate Job for this Task.
- Ensure that the following setting is *not* selected: Wait for all Subordinate Jobs to complete before proceeding to the next Task.

In the following example, if all four tasks are configured to be run as subordinate jobs, then they can be run in parallel (depending on the available Scheduler threads).

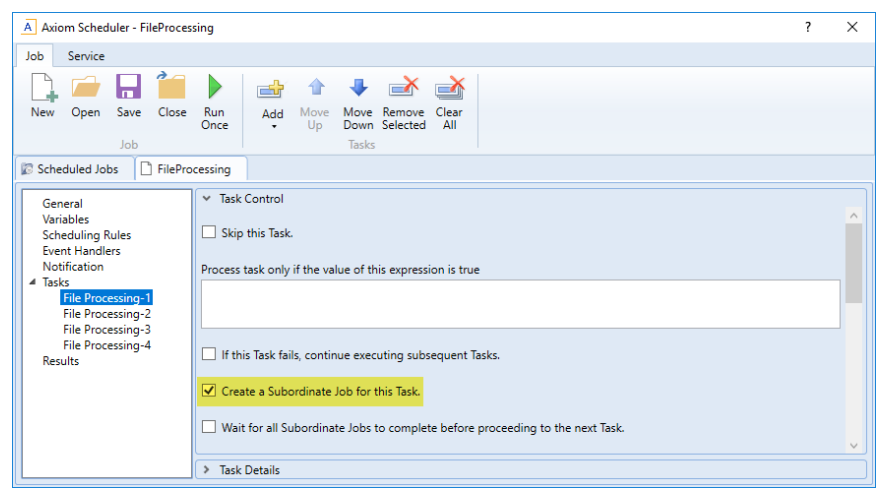

Scheduler task configured to run as a subordinate job to enable parallel processing

#### How parallel processing works

When a task is configured to execute as a subordinate job, then it is not processed within the "parent" job. Instead, a sub-job is created for the task. The sub-job joins the Scheduler queue and is eligible for processing according to the normal Scheduler processing rules. For more information, see Processing priority for scheduled jobs.

For example, imagine that you have a job with four tasks, and these tasks are not dependent on each other. If you use the default settings, Scheduler takes the first task in the list and starts processing. The second task is not started until the first task is complete, and so on.

If instead you configure each task as a sub-job, then when the "parent" job is processed, it will create four sub-jobs. If two Scheduler threads are available for processing, then two of the sub-jobs are processed at the same time. If four Scheduler threads are available, then all four sub-jobs are processed at the same time. Once all of the sub-jobs are complete, the parent job is completed, and its status reflects the overall status of all of the sub-jobs.

If tasks are dependent on each other, then you should not process them as sub-jobs, or you should use the **Wait** setting as appropriate. For example, imagine that the first four tasks in the job can be run in any order, but the fifth task must be processed last. In that case, you can configure the first four tasks to run as sub-jobs, but on the fourth task you must enable **Wait for all Subordinate Jobs to complete before proceeding to the next Task**. This will cause Scheduler to wait for all sub-jobs to finish before it proceeds to the fifth, final task.

In the following example, the file processing tasks are configured as sub-jobs so that they can be run in parallel. The last file processing task is configured to wait, so that all of the file processing tasks will be finished before the file collection task begins.

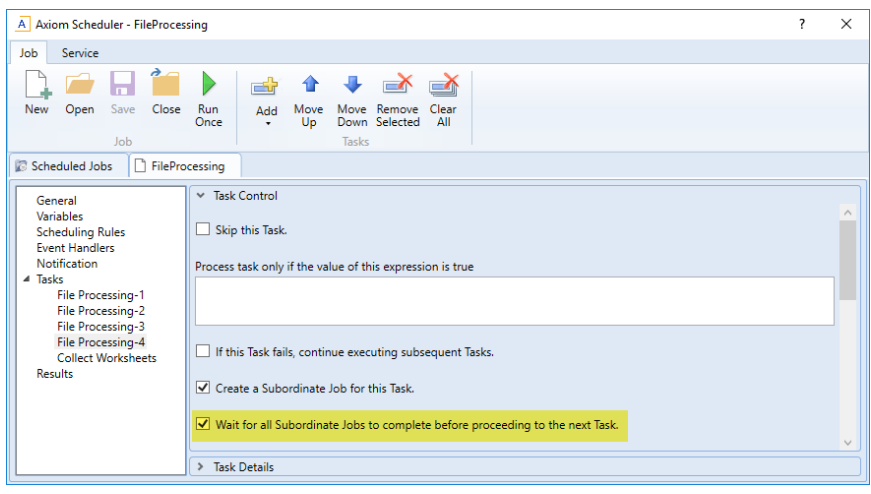

Scheduler task configured to wait for all subordinate jobs to complete

#### Using iterative task processing

You can configure a Scheduler task to use iterative processing, so that the task is repeated multiple times using a designated list of values. Each iteration of the task uses a different item in the list, until all items have been processed.

When you enable iterative processing for a task, you define the list of values by specifying a table column and an optional filter. The task will then be processed for each unique item in the table column. You can reference the column values within the task properties by using a built-in Scheduler job variable. As each iteration of the task is processed, the variable is replaced with the column value for the current iteration. Using this approach, the task can dynamically change for each iteration. For example, you may have an import that you want to perform for four different entities in your organization. The import configuration is exactly the same except that the source file or query is different for each entity. If the import uses entity as a variable, then you can set up a single import task and configure it to iterate over the list of entities. Each iteration uses a different entity name or code, which you can pass into the import variables so that the import uses the correct source file or query for the current entity.

## Enabling iterative processing

Iterative processing is enabled in the Task Control properties of the task. Select the task within the Scheduler job, then click **Task Control** to expand that section. Any task can use iterative processing, though it is more useful for certain task types such as Import ETL Package.

| Item                                           | Description                                                                                                    |
|------------------------------------------------|----------------------------------------------------------------------------------------------------|
| Iterate this Task                              | Specifies whether iterative processing is enabled for the task. If enabled,<br>then the task will be performed N times, where N is the number of unique<br>items in the specified iteration column. Job variables can be used to apply<br>the current iteration value and iteration number to the task. |
| Create a Subordinate<br>Job for each iteration | Specifies whether each iteration is processed as a separate subordinate<br>job. By default, this is disabled, which means that all iterations are<br>processed sequentially within the overall subordinate job created to<br>process the iterations.                                                    |
|                                                | If enabled, then each iteration is processed as a separate subordinate job,<br>enabling concurrent execution of multiple iterations. This option should<br>only be enabled if the order of iteration processing is not important.                                                                       |
| Column                                         | The column that contains the values to iterate over. Use Table.Column syntax to specify the column. Multiple-level lookups can be used.                                                                                                    |
|                                                | For example, if you specify Dept.Region, then the task will be processed once for each unique region value in the column (after applying any filter to limit the list of values).                                                                                                    |
| Group By                                       | Optional. By default, the group by column is the same as the iteration<br>column, so that the task is processed once for each unique value in the<br>iteration column. However, if needed, you can specify a different grouping<br>level.                                                               |
|                                                | You can use any column or columns that would be valid as the "sum by"<br>level for an Axiom query, where the primary table is the table specified for<br>the iteration column.                                                                                                    |

Complete the following properties in the Iteration section of the Task Control properties.

| ltem     | Description                                                                                                    |
|----------|----------------------------------------------------------------------------------------------------|
| Order By | Optional. By default, the values are sorted based on the iteration column,<br>in ascending order. You can specify a different sort column, or use the<br>same sort column but change the order to descending. |
|          | The sort order is ascending unless the keyword <code>desc</code> is used to specify descending order. For example:                                                                                            |
|          | Dept.Dept desc                                                                                                    |
| Filter   | Optional. A filter criteria statement to limit the list of values for the iterative processing. You can use any filter that is valid against the source table (the table of the iteration column).            |

When iterative processing is enabled for a task, the iterations are always processed within a subordinate job. Therefore, enabling the Task Control option of **Create a Subordinate Job for this Task** is unnecessary.

If your job has multiple tasks, and you want the tasks after the iterative task to wait for all iterations to complete before executing, then you must enable the following Task Control option for the iterative task: Wait for all Subordinate Jobs to complete before proceeding to the next Task.

## Configuring the task to change for each iteration

In order for the Scheduler task to apply the current iteration value to each iteration, you must use the built-in iteration variables within the task. These variables are job variables, and can be used like any other job variable. The following variables are available:

| Variable                     | Description                                        |
|------------------------------|----------------------------------------------------|
| {Task.CurrentIterationValue} | Returns the current value from the iteration list. |
| {Task.IterationNumber}       | Returns the number of the current iteration.       |

To continue the previous example, imagine that you are setting up an import for iterative processing by entity. To define the list of entities, you set up the Iteration settings in the Task Control section like the following:

| A Axiom Scheduler - import_iteration                                                                                                    | ? | Х |
|----------------------------------------------------------------------------------------------------|---|---|
| Job Service                                                                                                    |   |   |
| New       Open       Save       Close       Run       Add       Move       Remove       Clear         Job       Job       Tasks                                                                                                    |   |   |
| Scheduled Jobs                                                                                                    |   |   |
| General       Variables         Scheduling Rules       Iteration         Event Handlers       Create a Subordinate Job for each iteration.         Notification       Create a Subordinate Job for each iteration.         Import ETL Package       Column         Entity.Entity       Group By         Order By |   |   |

This example will iterate over the list of entities in the Entities column, limited to only those entities where the Costing column is set to True. If this resolves to 4 entities, then the task will be processed 4 times, once for each entity.

The import is configured with a variable {Entity}, which it uses to process the correct entity source file. In order to pass the current task iteration value to the import variable, you can use the job variable {Task.CurrentIterationValue} in the import task settings. For example:

| Axiom Scheduler - import_iteration                                                                                   |                                                                                                    | ?    | × |
|----------------------------------------------------------------------------------------------------|----------------------------------------------------------------------------------------------------|------|---|
| Job Service                                                                                                    |                                                                                                    |      |   |
| New Open Save Close                                                                                                  | Run<br>Once Add Move Move Remove Clear<br>Up Down Selected All<br>Tasks                                                                                                    |      |   |
| General<br>Variables<br>Scheduling Rules<br>Event Handlers<br>Notification<br>Tasks<br>Import ETL Package<br>Results | <ul> <li>Task Control</li> <li>Task Details</li> <li>Select ETL Import Package         Import GL data ~         Source Filename         \\fileserver\importfiles\GL\GL_{entity}.xlsx         Package Variables         Entity         [Task.CurrentIterationValue]</li></ul> | Brow | v |

When the first iteration is performed, the {Task.CurrentIterationValue} will be resolved as Entity\_1, so the import will be processed using Entity\_1 as the value for the {Entity} import variable. For the second iteration, the value Entity\_2 will be used, and so on. Using this approach, the import will be processed for all entities in the iteration column.

#### Conditionally processing tasks in a job

You can configure a task so that it is only processed if a particular condition is met. This feature is configured in the task settings, in the Task Control section, under Process task only if the value of this expression is true.

To enable conditional processing, you must specify a logical expression that will resolve to either true or false when the job is executed. If true, then the task is processed as normal. If false, then the task is skipped.
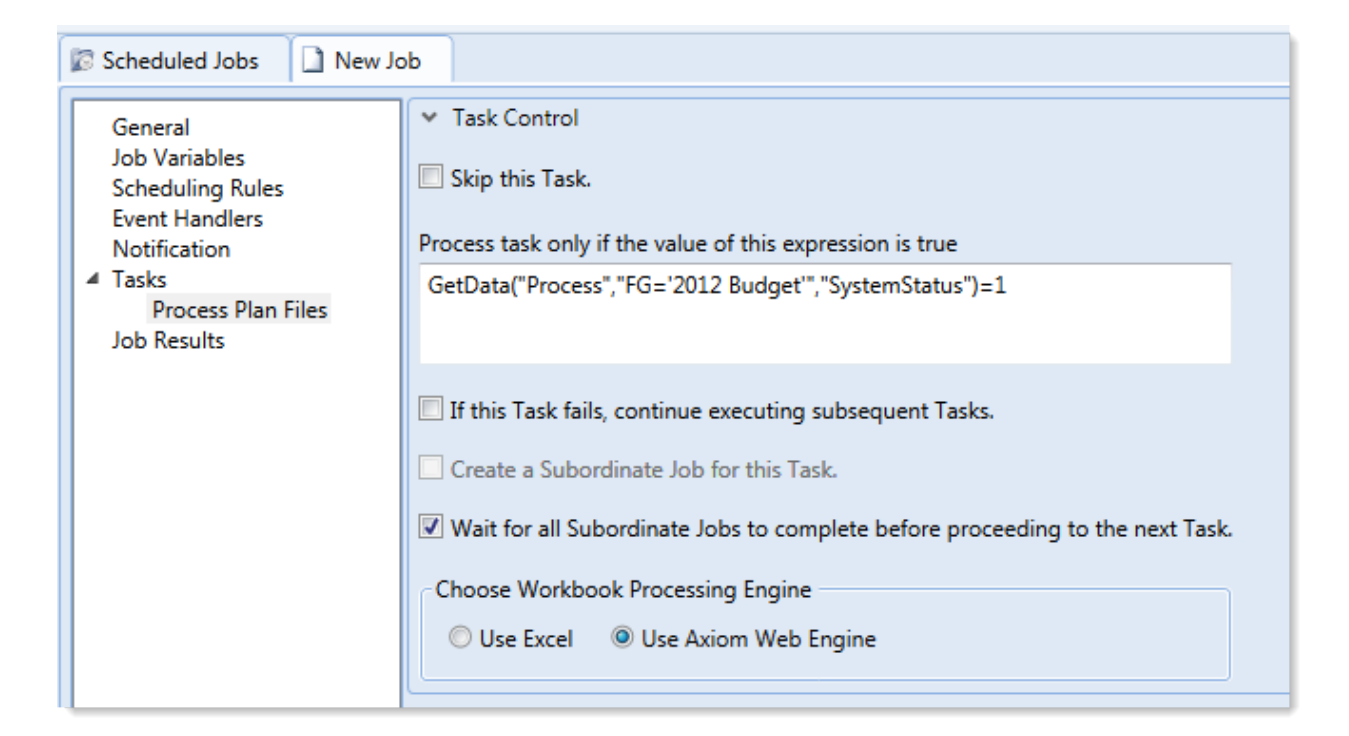

The logical expression is evaluated using an IF function on the Scheduler server as follows:

```
=IF(Expression, 1, 0)
```

You can enter any expression that would be valid in an IF function. You can use Excel functions, Axiom functions, and Scheduler job variables in the expression. If you use a job variable, it must be placed in quotation marks unless you expect the variable value to be resolved and evaluated as a number.

If the task is not processed because the condition resolves to false, this is not considered a failed task. If there are other tasks in the job, they will be processed. If you want an entire job to be conditional, you can do either of the following:

- Repeat the condition in each individual task settings. Keep in mind that the condition will be evaluated for each individual task, which means that if it is possible for the condition to change in between tasks, some tasks might be processed while others aren't.
- Use the condition on a Raise Event task that then triggers another job for processing. For more information, see Raise Event task.

## Examples

The following are some example expressions for conditional processing:

GetData("Process", "FG='2012 Budget'", "SystemStatus")=1

If this GetData function returns 1, the expression resolves to true and the task is processed. If not, it is false and the task is skipped.

#### AND("{EventHandler.EventName}"="ProcessPlanFiles", {Dept}=1000)

If this job was triggered for execution by the ProcessPlanFiles event handler, and if the job variable Dept resolves to 1000, then this expression is true and the task is processed. Note that in the first part of the expression, the event handler variable will return a string value so it must be placed in double quotation marks. In the second part of the expression, the department variable will return a number so it is not placed in quotation marks.

#### AND (Day (Now ()) $\leq =7$ , Weekday (Now ()) =2)

This expression will return true if it is the first Monday of the month, otherwise it will return false.

#### Using RunEvent to execute a Scheduler job

Using RunEvent, you can trigger the execution of a Scheduler job from various contexts, such as within Axiom files, task panes, or Axiom forms. There are two different versions of RunEvent:

- **RunEvent function**: The RunEvent function can be used in Axiom files to trigger the execution of a Scheduler job from a spreadsheet.
- **RunEvent command**: The RunEvent command can be used in task panes or Axiom forms to trigger the execution of a Scheduler job.

Both the function and the command work in the same way and use similar parameters. Some limitations apply depending on the context where RunEvent is being used. It is assumed that an administrator (or a power user with the necessary rights) sets up the desired jobs within Scheduler, and then sets up RunEvent in the appropriate context so that end users can trigger it.

The end user who triggers the job using RunEvent does *not* need to have file permission to the job or any access to Scheduler. The job itself can be configured to execute its tasks using the permissions of the job owner or using the permissions of the end user who triggered the job (the requester). If the job is run as the requester, then the end user must have the appropriate permissions to the files impacted by the job (for example to the target file for File Processing, or to the target file group and plan files for Process Plan Files).

**NOTE:** You can also use the Raise Event Scheduler task to trigger the execution of a Scheduler job from a different Scheduler job. This works in a similar manner as the RunEvent features.

## Setting up a Scheduler job for RunEvent

All uses of RunEvent require the same job setup in Scheduler:

• The job that you want to execute via RunEvent must already be created within Scheduler. When setting up the job, consider items such as the notification settings. Do you want the notifications to go to the user that executed the job, or to the job owner, or both?

• The job must contain an event handler that will be used to trigger the job execution. When creating the event handler, consider whether you want the job to run as the job owner, or as the requester (the user who clicks on the RunEvent function). This may impact email notifications and determines the user rights under which the job will run.

| Scheduled Jobs                                                                                                   |              |            |            |
|----------------------------------------------------------------------------------------------------|--------------|------------|------------|
| General                                                                                                    | Active       | Event Name | Execute As |
| Named Values<br>Scheduling Rules<br>Event Handlers<br>Notification<br>Tasks<br>Process Plan Files<br>Job Results | ✓ ProcessPli | anFiles    | Owner •    |

For more information, see Advanced options.

• Optionally, the job can use variables. Variable values can be defined in the RunEvent function or command and passed to the job. You would do this if aspects of the job need to be dynamic; for example, if you want to use a different filter depending on which user is running the job or based on a user selection in the file. For more information see the *Variable example* section below.

## Setting up RunEvent

RunEvent uses the following properties to trigger Scheduler jobs:

- The event handler name that identifies the Scheduler job(s) to trigger for execution.
- An optional confirmation message to present to the user before proceeding with the event. Not available when using the command within an Axiom form.
- An optional success message to present to the user after the event has been raised.
- An optional file group context to target the job execution to only event handlers that are associated with a particular file group (or no file group). For the RunEvent command, this is an optional parameter. For the RunEvent function, the current file group context is automatically applied if the file with the function belongs to a file group.
- If variables are being used, one or more variable names and values to pass to the Scheduler job. This is available in all contexts, however, task panes do not currently support the ability to determine the variable values dynamically.

The following shows an example RunEvent function for use in an Axiom file:

```
=RunEvent("Click here to process plan files","ProcessPlanFiles","You are
about to process plan files for the "&C3&" region. Do you want to
continue?",,"filter = "&C4)
```

The first parameter defines the display text for the function, while the second parameter specifies the event handler name. In this example we have also defined a custom confirmation message for the user and a variable value to pass a filter to the job. The following screenshot shows the function in the spreadsheet:

| >    |    |                                                                        | 🖺 RunEvent 🛛                     |   |   |   |
|------|----|------------------------------------------------------------------------|----------------------------------|---|---|---|
|      | C7 | =RunEvent("Click here to process plan files", "ProcessPlanFiles", "You |                                  |   |   |   |
| rer  |    | В                                                                      | С                                | D | E | F |
| ploi | 1  |                                                                        |                                  |   |   |   |
| Ex   | 2  |                                                                        |                                  |   |   |   |
|      | 3  |                                                                        | North                            |   |   |   |
| cess | 4  |                                                                        | Dept.Region='North'              |   |   |   |
| Pro  | 5  |                                                                        |                                  |   |   |   |
|      | 6  |                                                                        |                                  |   |   |   |
| int  | 7  |                                                                        | Click here to process plan files |   |   |   |
| sta  | 0  |                                                                        |                                  |   |   |   |

The next screenshot shows a RunEvent command set up on a Button component for an Axiom form. You can see the same event name and the filter variable also being read from a sheet location.

| A Shortcut Proper | ties                                   | ×      |
|-------------------|----------------------------------------|--------|
| Choose Sho        | ortcut                                 |        |
| Shortcut Target   |                                        |        |
| command://RunEv   | ent                                    | ×      |
| Shortcut Paramete | rs                                     |        |
| Event Name        | ProcessPlanFiles                       |        |
| Result Message    | Process Plan Files has been scheduled. |        |
| File Group        |                                        |        |
| Processing Step   | Form - Before Processing Y             |        |
| Event Variables   |                                        | 4      |
| Filter            | [Sheet1!A15]                           | X      |
|                   |                                        |        |
|                   |                                        |        |
|                   |                                        |        |
|                   | ОК                                     | Cancel |

## RunEvent behavior and user experience

The behavior and user experience for RunEvent depends on the context and whether you are using optional custom messages.

- The user starts the process by doing one of the following:
  - Double-clicking the RunEvent function in the spreadsheet.
  - Clicking the Button component that is configured for RunEvent in the Axiom form.
  - Double-clicking the RunEvent item in the task pane.
- A confirmation prompt displays to the user, asking them to confirm that they want to proceed. The user can click **Yes** to proceed, or **No** to cancel. Default text is used if no custom text is defined in the RunEvent properties.

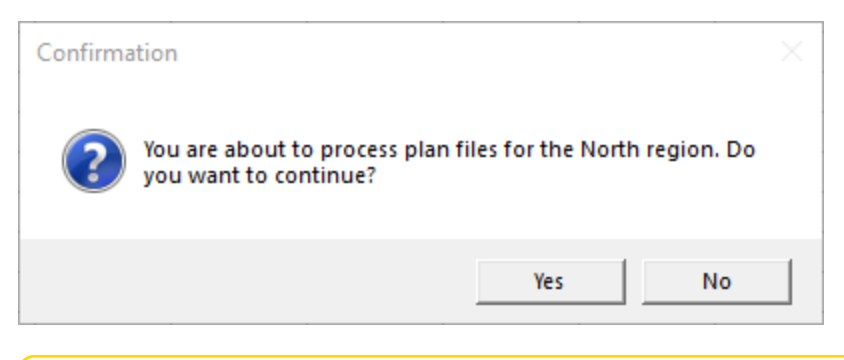

**NOTE:** This step does not apply when executing RunEvent from an Axiom form. The Axiom form context does not support a confirmation message. However, you can configure the Button component to display a confirmation message before executing the RunEvent command.

- Axiom Budgeting and Performance Reporting checks the list of event handlers in Scheduler to see if any match the specified event handler name in RunEvent. This check works as follows:
  - If RunEvent has a file group context, then Axiom Budgeting and Performance Reporting only tries to match with event handlers that are associated with the same file group, or with no file group. Any event handlers associated with a different file group are ignored. The RunEvent command has a file group context if a file group is specified in the shortcut parameters, whereas the RunEvent function automatically has a file group context if the file with the function belongs to a file group.
  - If RunEvent does not have a file group context, then all event handlers are eligible to match.

If any matching event handler names are found, then all Scheduler jobs that reference the event handler are triggered for execution. If multiple jobs reference the matching event handler, then all of those jobs will be executed.

If variable values are defined in the RunEvent properties, those values are passed to the job and are used when the job is executed.

- A confirmation message displays to the user as follows:
  - If no jobs were found that contained the specified event handler, the user is notified that no jobs were found.
  - If jobs were placed on the schedule, the user is notified that the specified event was scheduled. Default text is used if no custom text is defined in the RunEvent properties.

**NOTE:** If executing RunEvent from an Axiom form, this message displays in the bottom left corner of the form, not in a separate message dialog.

When the job is finished processing, email notifications are sent according to the settings in the job.

## Variable example

When using RunEvent to execute a Scheduler job, you can pass a variable value to the job. For example, imagine that you want to execute a Process Plan Files job, and you want to send a filter value to the job.

#### Step 1: Set up the variable in the job

The first step would be to create a job variable in the job, and then use the job variable in the filter setting.

| Scheduled Jobs                                                                                   |                             |               |  |  |
|--------------------------------------------------------------------------------------------------|-----------------------------|---------------|--|--|
| General<br>Job Variables                                                                         | Job values<br>Variable Name | Default Value |  |  |
| Scheduling Rules<br>Event Handlers<br>Notification<br>Tasks<br>Process Plan Files<br>Job Results | filter                      | 1=0           |  |  |

Example job variable

**NOTE:** In this case, we have defined a default value for the filter variable (1=0) that does not result in any plan files. This is because we do not want to process any plan files unless a filter is provided by RunEvent. If we left the default value blank, that would mean all plan files would be processed if no filter was provided by RunEvent.

| 🕼 Scheduled Jobs 🗋 test_ru                                                                                                   | inevent                                                                                                    |                 |
|----------------------------------------------------------------------------------------------------|----------------------------------------------------------------------------------------------------|-----------------|
| General<br>Job Variables<br>Scheduling Rules<br>Event Handlers<br>Notification<br>Tasks<br>Process Plan Files<br>Job Results | <ul> <li>Job Control</li> <li>Task Details</li> <li>Options Plan Files Axiom Queries</li> <li>Specify plan files to process: Choose from list Ouse filter All</li> <li>Plan File Filter:         <ul> <li>(filter)</li> <li>Plan files matching filter: 0</li> <li>DEPT Description Locked By Template</li> </ul> </li> </ul> | Sountry Country |

Example use of variable in job settings

For more information on Scheduler job variables, see Using job variables.

## Step 2: Configure RunEvent to use the Variable

Now that the job is set up to use the filter variable, you must configure RunEvent to pass in a value for that variable. If you are using the RunEvent function in an Axiom file, you use the following syntax within the function parameters:

variablename=variablevalue

These name / value pairs can be placed in the RunEvent function starting in the fifth parameter of the function. If you have two name / value pairs to pass to the job, you can use the fifth and sixth parameters, and so on.

For example, to pass the filter DEPT.Region='North' to the job, the RunEvent function would be constructed as follows:

```
=RunEvent("Double-click to process plan
files","ProcessPlanFiles",,,"filter=dept.region='North'")
```

More likely, you would be reading the variable value from another place in the sheet, so the function would look something like:

```
=RunEvent("Double-click to process plan
files","ProcessPlanFiles",,,"filter="&C4)
```

Where the filter value is read from cell C5.

When the job is executed by use of this RunEvent function, the value DEPT.Region='North' will be placed in the Plan File Filter box of the Process Plan Files task, and the job will be run using that filter.

When using RunEvent in an Axiom form, the variables and their values are defined in the Event Variables section. In this context you place the name of the variable in the left-hand box, and then in the right-hand box you enter the cell reference (in brackets) where the variable value will be read.

| Event Variabl | es          | + |
|---------------|-------------|---|
| filter        | [Sheet1!C4] | × |
|               |             |   |

The Event Variables section is also present when configuring RunEvent for use in a task pane, however in this context the only option is to "hard-code" the values in the RunEvent properties.

#### Run another Scheduler job from within a Scheduler job

Scheduler jobs have two ways to run another Scheduler job:

- Raise Event task: This task uses an event handler name to trigger one or more Scheduler jobs for execution. The jobs triggered by the event handler are run independently from the job containing the Raise Event task.
- Run Scheduler Job task: This task runs a specified Scheduler job as a subordinate job within the current "parent" job. Essentially, the tasks in the target job are run within the parent job, which means that other tasks in the parent job can reference the results of those tasks.

The decision of which task to use depends on several factors, but the most important is whether the Scheduler jobs are independent or dependent. If the first job is dependent on the execution of the second job, then you must use the Run Scheduler Job task. When the Raise Event task is used, the triggered jobs are run independently.

| Comparison                                            | Raise Event | Run Scheduler Job |
|-------------------------------------------------------|-------------|-------------------|
| Can pass variables to target job                      | Yes         | Yes               |
| Can execute target job as requester or owner          | Yes         | No                |
| Can wait for target job to complete before continuing | No          | Yes               |
| Can use results of target job in subsequent tasks     | No          | Yes               |

The following chart details some comparison points between the two tasks:

# Using the Raise Event task

The Scheduler Raise Event task is typically used when you need to trigger another job for execution once the current job is complete. The Scheduler job(s) triggered by the event handler are added to the schedule and then executed independently from the current job. For example, you might place the Raise Event task at the end of the task list, so that all tasks in the current job must complete successfully before the Raise Event task is run. Because the jobs triggered by the event handler are run independently, you cannot perform additional tasks in the current job that depend on the results of the triggered jobs. The current job will not wait for the triggered jobs to be run.

Event handlers can be configured to run a job as either the job owner or as the requester (meaning the user that triggered the event). This allows some additional flexibility in how the triggered jobs are run. For example, you may want to trigger a job that needs to be run using administrator permissions. As long as the event handler is configured to run as job owner (and the owner is an administrator), then that triggered job will always have the necessary permissions, regardless of the user who is running the job with the Raise Event task.

# Using the Run Scheduler Job task

The Run Scheduler Job task is typically used when you need to run another job and then perform additional tasks once that job is complete. Because the target job is run as a subordinate job within the "parent" job, the parent job can wait for the "child" job to complete before it continues processing tasks. Later tasks in the parent job can reference the results of the completed child job, such as querying data saved from the child job, processing plan files created by the child job, and so on.

Keep in mind that it is not possible to stop processing tasks in the parent job based on the general success or failure of the child job. Although Scheduler jobs automatically stop processing if a task fails, the task in this case is just the Run Scheduler Job task. As long as the child job can be successfully added to the Scheduler queue for processing, the Run Scheduler Job task will report success. If needed, you can use the option **Process task only if the value of this expression is true** to detect whether a subsequent task in the parent job should be processed. For example, if you know that the child job saves a particular value to the database, you can check for the existence of that value to determine whether to process a task. For more information on using this option, see Conditionally processing tasks in a job.

The child job is run using the same user permissions as the parent job. The user running the parent job must have the appropriate permissions to complete all tasks in both the parent job and the child job.

# Chaining multiple Scheduler jobs

You can "chain" multiple Scheduler jobs together using either approach. For example, you may have three Scheduler jobs that you want to run, in a particular order.

You can place multiple Run Scheduler Job tasks in a parent job, where each task triggers a separate job. Because these tasks run as subordinate jobs, and the parent job can wait for each child job to complete, it is easy to run the jobs in order. However, if you want to stop processing the jobs if one fails, there is no built-in way to do that (as discussed in the previous section). You would need to set up the Run Scheduler Job tasks to run or not based on a condition, where the condition tests some result from the previous job.

To chain jobs using Raise Event, the last task in each job can be a Raise Event task. Each job will perform its tasks and then trigger the next job in the chain. When using this approach, the chain automatically stops if failure occurs, because if a task in the job fails then the job stops and will not proceed to the

Raise Event task. The disadvantage of this approach is that the jobs cannot also be run separately, unless you manually disable the Raise Event tasks or configure the Raise Event tasks to not run based on a condition.

# Running a job

If a job is saved with an active scheduling rule, then the job is automatically placed on the schedule to be run according to that rule. Each time the job is run according to the rule, it is run as the current job owner (unless it is a system job, in which case it is run as the System identity).

However, you can also choose to run a job manually. If you run a job manually, the job is added to the **Scheduled Jobs** list with a start time of now, to be processed according to its job priority settings. The job will be run using your user identity (again, unless it is a system job).

Running a job manually does not impact any scheduled executions of the job as determined by scheduling rules. For example, if a job is scheduled to be run at 10:00 PM tonight, and you run the job manually at 2:00 PM, the job will still be run as scheduled at 10:00 PM.

To manually run a job:

1. In the Scheduler dialog, in the Job tab, click Open.

The Axiom Explorer dialog opens, showing the Scheduler Jobs Library only.

2. Select the job and then click **Open**.

The job opens in the **Scheduler** dialog. Make sure the job is the active tab in the navigation pane (the most recently opened tab is the active tab by default).

3. In the Job tab of the ribbon, click Run Once.

A confirmation message informs you that the job has been placed on the schedule.

**NOTE:** When you click **Run Once**, any unsaved changes to the job are automatically saved. This save will designate you as the job owner (if you are not already the job owner).

You can also run jobs manually using the Scheduler area of the Web Client. For more information, see Running a job manually in the Web Client.

# Scheduler Task Reference

Each Scheduler task in a job has two sections of task properties:

- Task Control: Common task properties that apply to all task types. For more information, see Task Control properties.
- Task Details: Properties specific to the current task type. For more information, see the topics for each individual task type.

The following task types are available:

| Task                              | Description                                                                                                    |
|-----------------------------------|----------------------------------------------------------------------------------------------------|
| Active Directory<br>Import        | Import users from Active Directory into Axiom Budgeting and Performance<br>Reporting. This task adds new users, and can also disable users that no<br>longer exist in the Active Directory domain. |
| Collect Worksheets                | Collect worksheets from multiple files into a single file.                                                                                                    |
| Copy On Demand<br>Plan Files      | Copy plan files from one on-demand file group to another.                                                                                                    |
| Create Plan Files                 | Create new plan files (same as the Create Plan Files utility for file groups).                                                                                                    |
| Echo Task                         | Test the Scheduler server. This task sends a message to the Scheduler server and asks it to send the message back.                                                                                 |
| Execute Command<br>Adapter        | Execute a command from the Command Library.                                                                                                    |
| Execute SQL<br>Command            | Run a SQL statement on an Axiom database.                                                                                                    |
| Export ETL Package                | Export data to an external database, using an export utility defined in the Exports Library.                                                                                                    |
| File Processing                   | Perform file processing actions on a report. You can use the report's native file processing settings, or override the settings.                                                                   |
| Import ETL Package                | Import data into Axiom Budgeting and Performance Reporting, using an import utility defined in the Imports Library.                                                                                |
| Process Document<br>List          | Process any set of Axiom files—for example, driver files or report utilities.<br>The task calculates and saves the files, and can also refresh Axiom queries<br>and save data to the database.     |
| Process Plan Files                | Process plan files (same as the <b>Process Plan Files</b> utility for file groups).                                                                                                    |
| Process Template List             | Process a template file. The task runs designated Axiom queries, time-<br>stamps the queries, and saves the template.                                                                              |
| Purge System Data                 | Purge old Scheduler results and system temp tables.                                                                                                    |
| Raise Event                       | Trigger another Scheduler job for execution, using a named event handler.                                                                                                    |
| Run Scheduler Job                 | Run another Scheduler job as a subordinate job.                                                                                                    |
| SMTP Message<br>Delivery          | Deliver email notifications resulting from Scheduler jobs.                                                                                                    |
| Start Process                     | Start a process definition for Process Management.                                                                                                    |
| Update Indexes and<br>Constraints | Update the indexes and constraints in your Axiom Budgeting and Performance Reporting database.                                                                                                    |

# **Task Control properties**

The following task properties are available for all Scheduler task types. To edit these properties, select the task in the Scheduler job, then expand the **Task Control** section.

| Item                                                                                     | Description                                                                                                    |
|------------------------------------------------------------------------------------------|----------------------------------------------------------------------------------------------------|
| Skip this Task                                                                           | If selected, the task will not be run when the job is processed.                                                                                                    |
|                                                                                          | By default, this option is not selected, which means this task will be run.                                                                                                    |
| Process task only if<br>the value of this<br>expression is true                          | Optional. Enter a logical expression to conditionally process this task<br>depending on whether the expression resolves to true or false at the time<br>the job is executed. If true, the task is processed as normal. If false, the<br>task is skipped.                                                                                                    |
|                                                                                          | The logical expression is evaluated by the Scheduler server using an IF<br>function. The expression can be any statement that would be valid within<br>an IF function. You can use Excel functions, Axiom functions, and<br>Scheduler job variables in the expression. If you use a job variable in the<br>expression, you must place the variable in double quotation marks unless<br>you expect it to be resolved and evaluated as a number. |
|                                                                                          | For more information, see Conditionally processing tasks in a job.                                                                                                    |
| If this Task fails,                                                                      | If selected, the job will continue processing even if this task fails.                                                                                                    |
| continue executing subsequent Tasks                                                      | By default, this option is not selected. If a task in a job fails, the job is canceled and no further tasks are processed.                                                                                                    |
| Create a Subordinate<br>Job for this Task                                                | If selected, this task will be processed as a subordinate job to the current job.                                                                                                    |
|                                                                                          | Selecting this check box enables concurrent processing of different tasks, if the option to Wait for all Subordinate Jobs to complete before proceeding to the next Task is not selected.                                                                                                    |
|                                                                                          | NOTE: This option is not available for Process Plan File tasks.                                                                                                    |
| Wait for all<br>Subordinate Jobs to<br>complete before<br>proceeding to the<br>next Task | If selected, the job will wait for any subordinate jobs to complete before moving to the next task.                                                                                                    |
|                                                                                          | If this check box is not selected, and the option Create a Subordinate Job<br>for this Task is selected, then tasks can be processed concurrently instead<br>of sequentially.                                                                                                    |
|                                                                                          | This check box is selected by default for <b>Plan File Refresh</b> and <b>File Processing</b> tasks. For other task types, this option is not selected by default.                                                                                                    |

| Item                                | Description                                                                                                    |
|-------------------------------------|----------------------------------------------------------------------------------------------------|
| Override Log Level for<br>this Task | By default, Scheduler jobs perform logging at the same level that is<br>specified for the application. If necessary, you can override the logging<br>level for a particular task, so that it always runs at a specified logging level.<br>You may want to do this if you encounter performance issues for tasks<br>that generate a lot of logged messages. |
|                                     | To do this, select the check box for <b>Override Log Level for this Task</b> , then select the desired logging level from the drop-down list.                                                                                                    |
|                                     | NOTE: This option is only available for File Processing tasks.                                                                                                    |
|                                     |                                                                                                    |

**NOTE:** Older systems may see a setting named **Workbook processing engine to use**. If this option is present, it should always be set to **Axiom Web Engine**. Use of Excel for processing on the Scheduler server is no longer supported. All Scheduler tasks that involve spreadsheet processing are processed using the same spreadsheet emulation engine as the Windows Client.

## Iteration

This section can be used to optionally enable iterative processing for the task. For more information, see Using iterative task processing.

| Item                                           | Description                                                                                                    |
|------------------------------------------------|----------------------------------------------------------------------------------------------------|
| Iterate this Task                              | Specifies whether iterative processing is enabled for the task. If enabled,<br>then the task will be performed N times, where N is the number of unique<br>items in the specified iteration column. Job variables can be used to apply<br>the current iteration value and iteration number to the task. |
| Create a Subordinate<br>Job for each iteration | Specifies whether each iteration is processed as a separate subordinate<br>job. By default, this is disabled, which means that all iterations are<br>processed sequentially within the overall subordinate job created to<br>process the iterations.                                                    |
|                                                | If enabled, then each iteration is processed as a separate subordinate job,<br>enabling concurrent execution of multiple iterations. This option should<br>only be enabled if the order of iteration processing is not important.                                                                       |
| Column                                         | The column that contains the values to iterate over. Use Table.Column syntax to specify the column. Multiple-level lookups can be used.                                                                                                    |
|                                                | For example, if you specify Dept.Region, then the task will be processed once for each unique region value in the column (after applying any filter to limit the list of values).                                                                                                    |

| ltem     | Description                                                                                                    |
|----------|----------------------------------------------------------------------------------------------------|
| Group By | Optional. By default, the group by column is the same as the iteration column, so that the task is processed once for each unique value in the iteration column. However, if needed, you can specify a different grouping level. |
|          | You can use any column or columns that would be valid as the "sum by"<br>level for an Axiom query, where the primary table is the table specified for<br>the iteration column.                                                   |
| Order By | Optional. By default, the values are sorted based on the iteration column,<br>in ascending order. You can specify a different sort column, or use the<br>same sort column but change the order to descending.                    |
|          | The sort order is ascending unless the keyword <code>desc</code> is used to specify descending order. For example:                                                                                                    |
|          | Dept.Dept desc                                                                                                    |
| Filter   | Optional. A filter criteria statement to limit the list of values for the iterative processing. You can use any filter that is valid against the source table (the table of the iteration column).                               |

## **Active Directory Import task**

This task imports users from Active Directory groups into Axiom Budgeting and Performance Reporting security. For more information on using Active Directory integration with Axiom Budgeting and Performance Reporting, see the *Security Guide*.

This task has three tabs of settings: Source Directory, Notification, and Preview Import.

**NOTE:** The user running this task must be an administrator or have the **Administer Security** permission.

For Axiom Cloud systems, the Active Directory Import task can import users from your local Active Directory by use of the Axiom Cloud Integration Service. If you have a remote data connection that is enabled for user authentication, this task will use that connection when the job is executed by Scheduler.

# Source Directory tab

On this tab, you specify the domain to import from and the groups to import.

| ltem                  | Description                                                                                                    |
|-----------------------|----------------------------------------------------------------------------------------------------|
| Domain or<br>Server   | <ul> <li>Select either Domain or Server to specify the source domain for the import.</li> <li>If you select Domain, enter the name of the domain.</li> <li>If you select Server, enter the name of the domain controller server.</li> <li>The server option is available in case you are not currently logged into the source domain, and your current domain does not have access to the source domain. In this case, you must use domain credentials in order to access the source domain.</li> </ul>                                                                                                    |
|                       | Only one domain can be selected per import task. If you want to import users from multiple domains into an Axiom Budgeting and Performance Reporting system, then you must create multiple import tasks.                                                                                                    |
| Credentials           | <ul> <li>Specifies the credentials to use when accessing Active Directory for the import.</li> <li>Select one of the following: <ul> <li>Use process credentials: (Default) Use the credentials of the network service account for Axiom Scheduler Server (on-premise installations) or Axiom Cloud Integration Service (Axiom Cloud systems).</li> <li>Specify domain credentials: Enter the credentials of a specified domain User and Password. This option is required if you identified the source domain using the server name instead of the domain name.</li> </ul> </li> </ul>                                                                                                    |
| Never Enable<br>Users | <ul> <li>Specifies whether the import enables imported users as part of the process:</li> <li>If unchecked (default), then newly imported users are enabled as part of the import. Additionally, any existing imported users who have been changed to disabled are re-enabled.</li> <li>If checked, then newly imported users are not enabled as part of the import. A security administrator must modify the security settings after the import is complete to enable the new users. Existing imported users retain their current enabled status.</li> </ul>                                                                                                    |
| Groups to<br>import   | <ul> <li>The Active Directory groups for which members will be imported into Axiom<br/>Budgeting and Performance Reporting Security.</li> <li>Click Add to select from a list of groups for the specified domain. If the<br/>specified domain name is not valid or if Axiom Budgeting and Performance<br/>Reporting cannot connect to it, then an error will result when attempting to<br/>add groups.</li> <li>If you need to remove a group, select the group and click Remove.</li> <li>Click Role Mapping to define mappings for the selected groups. If a mapping<br/>exists for a group, then when users are imported for that group they are<br/>automatically assigned to the mapped role and subsystem. See the<br/>discussion following this table for more information.</li> </ul> |

## Role mapping

In the **Role Mapping** dialog, click **Add mapping** (the plus icon) to add a role mapping for a group. Then complete the following:

- In the Directory Group column, select the Active Directory group to be mapped.
- In the Axiom Role column, select the role to be assigned to users in that group. If you want to map the group to more than one role, add another mapping row. You can select None if you do not want the users in the group to be assigned to any role.
- In the **Subsystem** column, select the subsystem for users in that group. If you want to map the group to more than one subsystem, add another mapping row. This option only displays if subsystems are enabled for your system.
- In the User Type column, select the license type for the imported users. The default license type is Standard.
- In the Authentication Type column, select the authentication type for the imported users, Windows User or SAML. The default authentication type is Windows User. Note that the selected authentication type will be assigned to users regardless of whether that authentication type is currently enabled for the system.

You can map each group to multiple roles and subsystems. If a group has no defined mappings, then the users will not be assigned to any roles or subsystems. If the import creates new users without mappings, the assigned user type is Standard and the assigned authentication type is Windows User.

To remove a mapping, select the mapping in the grid and then click **Remove mapping** (the X icon). If users have already been imported using this mapping, removing the mapping will not remove the users from the role or subsystem in subsequent imports (unless other group mappings in the import use the same role or subsystem, and the users are not also part of that group).

**NOTE:** If a user belongs to multiple mappings—either multiple mappings for a single group, or multiple mapped groups—then the user will be assigned to the user type and the authentication type for the last-processed mapping.

## Notification tab

On this tab, you specify users to be notified when changes are made in Axiom Budgeting and Performance Reporting Security due to the import.

Type in one or more email addresses to be notified. Separate multiple addresses with a semi-colon. For example:

jdoe@axiomepm.com;jsmith@axiomepm.com

When the import task is run, if any users are created or modified in the Axiom Budgeting and Performance Reporting system, an email notification will be sent to the addresses specified here. The email summarizes the changes made. This email notification is independent of any job-level notification settings (which notify based on overall job completion or failure).

We recommend setting up this task-level notification to send emails to the security administrator(s) responsible for maintaining the security settings in Axiom Budgeting and Performance Reporting, so that he or she can define security settings for newly added users, validate changes made to existing users, and perform any other follow-up tasks.

Scheduler job variables can be used in this setting.

## Preview Import tab

On this tab, you can preview the import results to test that the import is set up as desired.

To preview the results, click **Preview**. Axiom Budgeting and Performance Reporting processes the import task but does not actually make the changes to the system. Instead, the tab displays a summary of the changes that would result.

The preview shows a list of users that would be added, changed, or disabled.

**NOTE:** The preview is always executed locally, even for Axiom Cloud systems. The remote data connection to the Cloud Integration Service is only used when the task is executed by Scheduler.

## **Collect Worksheets task**

This task collects sheets from multiple source workbooks and combines them into a single target workbook. You can then save the target workbook to a specified file location, and/or email the workbook.

**NOTE:** This task is primarily intended for backward-compatibility only. The main method of performing a file collect operation is to use the file processing feature with the File Processing Scheduler task. For more information on setting up a file collect report using file processing, see the *Axiom File Setup Guide*.

Typically, this task would be used at the end of a job with multiple File Processing tasks, to take the results of those tasks and collect them into a single workbook.

| Item                      | Description                                                                                                    |
|---------------------------|----------------------------------------------------------------------------------------------------|
| Save or Email<br>Workbook | Specifies the delivery option for the target workbook. Select one of the following:                                                 |
|                           | <ul> <li>Save Workbook: The target workbook is saved to the specified output folder.</li> </ul>                                     |
|                           | • Email Workbook: The target workbook is emailed to the specified recipients.<br>The file is not saved anywhere on the file system. |
|                           | Save and Email Workbook: The target workbook is both saved and emailed.                                                             |

# Target Workbook

Complete the following settings to define the target workbook:

| Item                | Description                                                                                                    |
|---------------------|----------------------------------------------------------------------------------------------------|
| Output Folder       | The folder location where the target workbook will be saved (if you are saving the workbook). Click the folder icon to select a folder location, or type a folder location. |
|                     | If the specified folder does not already exist, Axiom Budgeting and Performance Reporting attempts to create it.                                                            |
|                     | Job variables can be used in this setting.                                                                                                    |
| Output File<br>Name | The name of the target workbook. Job variables can be used in this setting.                                                                                                 |
| File Type           | The file type of the target workbook. Select XLS, XLSX, or XLSM.                                                                                                    |
|                     | <b>NOTE:</b> PDF displays as an option, but it is not supported in this context.                                                                                            |

# Email Settings

This section only applies if you are emailing the target workbook. The "From" address is always the Scheduler default From address (as defined in the system configuration settings).

| Item         | Description                                                                                                    |
|--------------|----------------------------------------------------------------------------------------------------|
| То           | Enter the email addresses to receive the target workbook via email. Separate multiple addresses with a semicolon. |
| Subject Line | The subject line for the email.                                                                                   |
| Body Text    | The body text for the email.                                                                                      |

## Source Workbooks

In this section, you specify one or more source workbooks from which to collect worksheets. Workbooks are identified by folder location. Within a folder location, you can specify one or more workbooks by name, or by using wildcards, or by using \*.\* to collect all workbooks at the location.

All sheets in each source workbook will be collected. Ideally, you will be collecting from workbooks that only contain relevant sheets (for example, no blank "Sheet2," etc.), and where the sheets have unique names. If multiple workbooks have sheets with the same name, the sheets will be incremented by number in the target workbook.

- To add a workbook, click the Add button. In the Edit Workbooks Source dialog, complete the settings as described below, then click OK to add the workbook to the list.
- X To remove a workbook, select the workbook in the list and then click the Remove button. Only one workbook can be selected at a time.
- To change the order of workbooks, select the workbook in the list and then click the arrow buttons to move the workbook up or down. Source workbooks are processed in the order they are listed in the grid.

| ltem        | Description                                                                                                    |
|-------------|----------------------------------------------------------------------------------------------------|
| Folder Path | The folder location of the source workbook(s). Click the folder icon to select a folder location.                                                                                                    |
|             | <b>NOTE:</b> The <b>Folder Path</b> location must be accessible by the Scheduler service<br>user account. If you specify a network folder location using the Browse button,<br>the location is automatically entered as a UNC path. If you specify a C: drive<br>location, that will be evaluated as the C: drive of the Scheduler server.<br>Job variables can be used in this setting. |
| Workbooks   | The workbooks from which you want to collect worksheets, within the specified folder path.                                                                                                    |
|             | <ul> <li>Specify *.* if you want to collect all files in the folder path.</li> </ul>                                                                                                    |
|             | • Specify individual file names to collect from specific files. Separate multiple file names with semicolons.                                                                                                    |
|             | You can use wildcards (* or ?) to specify groups of files that share naming conventions. For example: North*.xls to collect all XLS files where the file name starts with "North".                                                                                                    |
|             | Only files with the following file types are valid to be collected: XLS, XLSX, XLSM.<br>If you are using wildcards, the matches must be valid file types, or else the task<br>will fail with an error.                                                                                                    |
|             | Job variables can be used in this setting.                                                                                                    |

Once you have saved a source workbook location, you can edit it by double-clicking the row.

#### **Copy On Demand Plan Files task**

This task copies on demand plan files from one file group to another. It performs the same actions as the **Copy On Demand Plan Files** command in the Command Library.

This is an advanced feature and should only be used if it is the only way to achieve the desired population of plan files between two related file groups. It is the responsibility of the solution designer to ensure that the copied plan files will behave as expected in the target file group. For example, the plan file must be designed to dynamically save to the appropriate tables and columns within the context of the new file group.

The Copy On Demand Plan Files task uses two tabs to define the properties of the task.

- **Options**: Defines the options to be used for the copy operation
- Plan Files: Specifies the plan files to copy

## Options tab

The following options are available on the Options tab. Note that all of these options can be changed dynamically by using system variables.

| Item                               | Description                                                                                                    |
|------------------------------------|----------------------------------------------------------------------------------------------------|
| Source File<br>Group               | The file group to copy plan files from. Click the folder icon to select a file group.<br>You can select any on-demand file group, or any file group alias that currently<br>points to an on-demand file group. |
| Destination File<br>Group          | The file group to copy plan files to. Click the folder icon to select a file group. You can select any on-demand file group, or any file group alias that currently points to an on-demand file group.         |
| Keep original<br>plan file creator | Specifies whether the plan file creator for the copied plan files is set to the same creator as the original plan files. By default, this option is enabled.                                                   |
|                                    | If this option is disabled, then the plan file creator for the copied plan files is set to the user identity used by the Scheduler job when it is run.                                                         |

| ltem                          | Description                                                                                                    |
|-------------------------------|----------------------------------------------------------------------------------------------------|
| Use default<br>template       | Specifies whether the copied plan files have the option to adopt the default<br>template of the new file group. This is primarily intended to be used when<br>copying plan files to a file group that uses virtual, form-enabled plan files, so<br>that the copied plan files can be converted to virtual files and use the new<br>template. |
|                               | <ul> <li>If disabled (default), then the target file group must contain copies of the<br/>original templates that were used to create the plan files from the source file<br/>group. If these templates are not present, then the copy process will fail.</li> </ul>                                                                         |
|                               | <ul> <li>If enabled, then the copied plan files will be assigned a template as follows:</li> </ul>                                                                                                    |
|                               | <ul> <li>If the target file group contains copies of the original templates that were<br/>used to create the plan files from the source file group, the copied plan<br/>files use those templates.</li> </ul>                                                                                                    |
|                               | <ul> <li>If the target file group does not contain copies of the original templates,<br/>the copied plan files use the default template specified for the target file<br/>group in the file group properties.</li> </ul>                                                                                                    |
|                               | If the target file group does not contain copies of the original templates and does not have a designated default template, then the copy process will fail.                                                                                                    |
| Copy plan file<br>attachments | Specifies whether plan file attachments are copied to the target file group when a plan file is copied. By default, this option is enabled.                                                                                                    |
|                               | If this option is disabled, then plan file attachments will not be copied to the target file group.                                                                                                    |

| Item                          | Description                                                                                                    |
|-------------------------------|----------------------------------------------------------------------------------------------------|
| Save plan files<br>after copy | Specifies whether the new plan files are processed and saved in the target file group after the copy is performed. This is intended to perform a save-to-database within the context of the new file group. By default, this option is disabled.                                                                                                    |
|                               | If you enable this option, then after the plan files are copied to the new file group, they are opened, refreshed, and saved (including a save-to-database).<br>The refresh includes all active Axiom queries where <b>Refresh during document</b><br><b>processing</b> is enabled.                                                                                                    |
|                               | Regardless of whether this option is enabled, if it is ever intended to save the copied plan files in the target file group, then they must be designed so that they save data to the appropriate tables after being copied.                                                                                                    |
|                               | NOTES:                                                                                                    |
|                               | <ul> <li>If Process with Utilities is enabled for the target file group, then utility processing is performed instead of normal processing. The default data source is used.</li> </ul>                                                                                                    |
|                               | <ul> <li>If you enable this option but also specify a Copy data utility, then the new<br/>plan files are not processed and saved. Instead, the designated utility file is<br/>processed for each new plan file.</li> </ul>                                                                                                    |
| Copy data utility             | Optional. Specifies a utility file to process for each copied plan file. You can select any file in the Utilities folder of the target file group, or a file in the Reports Library.                                                                                                    |
|                               | The primary purpose of this option is to handle copying virtual plan files<br>between file groups. Because the plan files are virtual, no data exists in the file<br>itself and therefore saving the new plan file will not populate data for the new<br>file group. Instead, you should create a utility file that queries in the necessary<br>data for the original plan file, then saves the necessary data for the new plan file<br>to the appropriate tables for the new file group. Reserved document variables<br>are available to return information in the utility file such as the old plan file code<br>and the new plan file code. |
|                               | For more information, see Copy data utility.                                                                                                    |
|                               | <b>NOTE: Save plan files after copy</b> must be enabled in order to specify a copy data utility. If a utility is specified, then the new plan files are not saved and instead the utility file is processed for each new plan file.                                                                                                    |
| Default Values                | Optional. This section can be used to apply default values to any columns in the target plan code table, when the new record is created in the target file group. For more information, see Defining default values.                                                                                                    |

## Plan Files tab

On the **Plan Files** tab, specify the plan files from the source file group that you want to copy to the target file group. There are three different options that you can use to specify the plan files: **Choose from list**, **Use filter**, and **All**.

The most common option when copying plan files using Scheduler is to define a filter. You can dynamically copy a subset of designated plan files using the filter. If the Scheduler task is triggered by using RunEvent, you can pass in the filter from the source of the RunEvent (such as an Axiom form).

## Copy a filtered set of plan files

To use a filter to copy a subset of plan files, select **Use Filter**. When the Scheduler task is executed, Axiom Budgeting and Performance Reporting will process only the plan files that meet the filter. You can specify the filter directly, or use a job variable.

To specify the filter, click the Filter Wizard button. You can also manually type a filter criteria statement into the filter box. The filter must use the plan code table of the source file group, or a lookup table. For example: CapReq2019.Transfer=1, where CapReq is the plan code table.

Once you have entered a filter, you can click **Refresh plan file list** to show the plan files that currently match the filter. The refresh feature is intended to help you determine whether you have defined the filter correctly.

If you want to set the filter dynamically, you can use the Filter system variable to override the filter defined in the task. This is intended for use when running Scheduler jobs via RunEvent. If a variable value is specified when triggering the event, such as the value CapReq2019.CapReq IN (45, 67, 98), then that filter statement is used to determine the plan files to be copied instead of the filter defined in the task.

## Copy all plan files

To copy all plan files, select **All**. When the Scheduler task is executed, Axiom Budgeting and Performance Reporting will copy all plan files in the file group (except for those hidden via the Show on List column). This is not a common use case for the copy feature, but can be used if needed.

## Copy selected plan files

To copy certain plan files, select **Choose from list**, and then select the check boxes for the plan files that you want to copy. When the Scheduler task is executed, Axiom Budgeting and Performance Reporting will copy only the selected plan files. This is not a common use case for the copy feature, but can be used if needed.

**NOTE:** This option is not available when using a file group alias as the source file group for the task. This is because the alias could change to point to any file group, which could result in a different list of plan files.

## Defining default values

When the copy action is performed, the columns for the new record are populated as follows:

- If a value has been defined for a column in the **Default Values** section, that value is used.
- Otherwise, the value from the original record in the source file group is used. This only occurs if the column names match in the source and target tables, and if the column in the target table is a compatible data type to accept the copied value.

If a column exists in the source table but not the target table, that value is ignored and does not cause an error. If a column exists in the target table but not in the source table, then it is only populated during the copy action if a default value has been defined. If the target table contains columns with lookup relationships, those columns must be populated with valid values (either from the original record or by using default values) or else the copy action will fail.

To define default values for the new records:

- Click the plus button + to add a new column/value pair to the **Default Values** section.
- In the left-hand box, type the name of the column in the target plan code table. For example: SourceID. Do not use Table.Column syntax.
- In the right-hand box, type the value to be placed in this column. You can enter a "hard-coded" value, or you can enter the name of a column from the source plan code table in brackets to use the value from that column. For example, [CapID]. The column reference is only necessary if you want the source column value to be placed in a column that has a different name than the source column. If the columns have the same name, the value will be copied automatically as noted previously in this section.

For both the column name and the value, you can use file group variables via a file group alias. Axiom Budgeting and Performance Reporting looks up the current target of the alias, and finds the current value of the designated variable within that file group. Built-in variables and custom variables can both be used. To reference a variable, use the following syntax:

{ FileGroupAliasName.VariableName }

For example: {CP\_CurrentYear.FileGroupYear} returns the file group year for the file group that is currently the target of the CP\_CurrentYear alias.

Scheduler job variables can also be used in the column name and in the value.

Overriding task settings using system variables

All of the settings for the Copy On Demand Plan Files task can be overridden using system variables. This is intended for use when the task is being triggered by RunEvent (such as from within an Axiom form), and you want to pass in variable values to determine how the task is run.

The variable names for this task are as follows:

| Variable                    | Description                                                                                                    |
|-----------------------------|----------------------------------------------------------------------------------------------------|
| CopyDataSourceFileGroupID   | Overrides the <b>Source File Group</b> . Must be set to a valid file group ID.<br>File group names or alias names cannot be used.   |
| CopyDataTargetFileGroupID   | Overrides the <b>Destination File Group</b> . Must be set to a valid file group ID. File group names or alias names cannot be used. |
| CopyDataUtilityPath         | Overrides the <b>Copy data utility</b> . Must be set to a valid document path in Axiom Budgeting and Performance Reporting.         |
| Filter                      | Overrides the <b>Plan File Filter</b> to specify the plan files to copy. Must be set to a valid filter criteria statement.          |
| KeepOriginalPlanFileCreator | Overrides the option Keep original plan file creator. Must be set to a valid Boolean value (True/False).                            |
| UseDefaultTemplate          | Overrides the option <b>Use default template</b> . Must be set to a valid Boolean value (True/False).                               |
| CopyPlanFileAttachments     | Overrides the option <b>Copy plan file attachments</b> . Must be set to a valid Boolean value (True/False).                         |
| SavePlanFilesAfterCopy      | Overrides the option <b>Save plan files after copy</b> . Must be set to a valid Boolean value (True/False).                         |

To override task properties using these variables:

Add the variables that you want to use to the Job Variables tab. For example, if you want to
override the source and target file groups, the copy data utility, and the plan file filter, then add
those variables to the Job Variables tab. You do not need to add a variable name if you do not
plan to override it.

| Scheduled Jobs                                                                        |                           |               |
|---------------------------------------------------------------------------------------|---------------------------|---------------|
| General                                                                               | Job values                |               |
| Job Variables<br>Scheduling Rules                                                     | Variable Name             | Default Value |
| Event Handlers<br>Notification<br>▲ Tasks<br>Copy On Demand Plan Files<br>Job Results | CopyDataSourceFileGroupID |               |
|                                                                                       | CopyDataTargetFileGroupID |               |
|                                                                                       | CopyDataUtilityPath       |               |
|                                                                                       | Filter                    |               |
|                                                                                       |                           |               |

Example Job Variables tab to override certain settings for the copy task

You do not need to define a default value for the variable. If the value is blank, then the setting defined in the task is used. The corresponding task property will only be overridden if the variable has a defined value.

• You do not need to add the variables to the task properties. The variables automatically overwrite the task properties if they have defined values.

• When configuring RunEvent, define values for the variables as needed. For example, you could have a form where you allow the user to select the source and target file group for the copy action. Based on the user's selected file group names, you can use the GetFileGroupID function to determine the IDs for those file groups. You can then pass those IDs as variable values for the variables CopyDataSourceFileGroupID and CopyDataTargetFileGroupID.

| A Shortcut Properties |                                | ×             |
|-----------------------|--------------------------------|---------------|
| Choose Sho            | tcut                           |               |
| Shortcut Target       |                                |               |
| command://RunEve      | nt                             | X             |
| Shortcut Parameter    | 5                              |               |
| Event Name            | СоруРЕ                         |               |
| Result Message        |                                |               |
| Processing Step       | Form - After Updating Values 💙 |               |
| Event Variables       |                                | 4             |
| CopyDataSourceF       | leGroupID [Variables!D20]      | $\rightarrow$ |
| CopyDataTargetFi      | eGroupID [Variables!D21]       | ×             |
| CopyDataUtilityPa     | th [Variables!D22]             | ×             |
| Filter                | [Variables!D23]                | $\rightarrow$ |
|                       |                                |               |
|                       | ОК                             | Cancel        |

Example RunEvent properties to pass certain variable values to the copy task

## Plan file process considerations

If the target file group has an active plan file process, the new plan file is started in that process as part of the plan file creation. The process initiator for the plan file is set as follows:

- If the plan file process has a designated Process Initiator Column, the user listed in that column is the process initiator.
- If the plan file process does not have a Process Initiator Column, or the column value is blank, then:
  - If Keep original plan file creator is enabled for the command, then the original plan file creator is the process initiator.
  - Otherwise, the user performing the copy operation is the process initiator.

# Copy data utility

If a Copy data utility is specified, this processing is performed as follows:

- The selected plan files are first copied to the new file group. If the plan files are virtual, then the placeholder document records are copied instead of physical plan files.
- The utility file is opened once before processing begins. Any data lookups or Axiom queries that are configured to refresh on open are executed at that time.
- The utility file is then iteratively processed for each new plan file as follows:
  - Document variables are set in the utility, and the workbook is calculated.
  - Axiom queries set to Refresh during document processing are refreshed.
  - A save-to-database is executed.

The utility file is *not* closed and reopened for each new plan file. All processing occurs within the same file session, similar to when performing multipass file processing.

The following reserved document variables are available to the utility file, to be returned using GetDocumentInfo. These variables return necessary information about the copied plan files and the source and target file groups.

| Variable          | Description                                                                                                    |
|-------------------|----------------------------------------------------------------------------------------------------|
| SourceFileGroupID | The ID of the source file group. You can use this ID in functions such as<br>GetFileGroupVariable—for example, to return the name of the data table<br>to query from the source file group.       |
| SourcePlanCode    | The plan code of the original plan file from the source file group. You can use this code to filter Axiom queries to return data for the original plan file.                                      |
| TargetFileGroupID | The ID of the target file group. You can use this ID in functions such as<br>GetFileGroupVariable—for example, to return the name of the data table<br>to save data to for the target file group. |
| TargetPlanCode    | The plan code of the new plan file in the target file group. You can use this code to save data for the new plan file.                                                                            |

For example, GetDocumentInfo("Variable", "SourceFileGroupID") returns the ID of the source file group.

#### **Create Plan Files task**

This task creates plan files for a file group. It works the same way as the **Create Plan Files** utility that is available from the file group menu.

This task has two tabs of settings in the Task Details area: General and Plan Files.

**NOTE:** If you are using Create Plan Files to create new on-demand plan files, those plan files will be automatically started in the designated **Plan File Process** for the file group. This only applies when creating a brand new plan file. If an existing plan file is overwritten, its process status will be left as is.

## General tab

The following settings are available on the General tab:

| Item                                 | Description                                                                                                    |
|--------------------------------------|----------------------------------------------------------------------------------------------------|
| Select File Group                    | The file group for which plan files will be created. You can select any file group or file group alias.                                                                                                    |
|                                      | If the Scheduler job is stored in a file group Utilities folder, then you can select<br><b>Use Current File Group</b> to automatically use the file group that the Scheduler<br>job belongs to. This is the recommended approach when the Scheduler job<br>belongs to a file group, so that it will automatically update to point to the<br>current file group when the file group is cloned. |
|                                      | <b>NOTE:</b> If the task uses an alias, then you cannot select individual plan files on the <b>Plan Files</b> tab. Only the <b>Use Filter</b> and <b>All</b> options are available.                                                                                                    |
| Overwrite<br>existing plan<br>files? | By default, this option is not selected, which means that existing plan files will not be overwritten, even if the plan file is selected to be created.                                                                                                    |
|                                      | If selected, existing plan files will be overwritten.                                                                                                    |

## Plan Files tab

On the Plan Files tab, specify the plan files that you want to create. This tab lists all plan codes that you have the right to access. (If a plan code has been set to **False** in the designated **Show On List Column** for the plan code table, then it is not available in this list.)

You can create plan files in any of the following ways:

• Create all plan files: To create all plan files, select All. This will cause all plan files to be created, for all existing and future plan codes.

Alternatively, you can select **Choose from list** and then select the check box in the column header, causing all plan codes to be selected, but then the list of plan codes is fixed and will not adjust for any future changes. For example, if you add a new department in the future, that new department will only be created by this task if you use the **All** option.

• Create selected plan files: To create certain plan files, select Choose from list and then select the check boxes for the desired plan codes.

To find the plan files you are looking for, you can sort, filter, and group the list using standard Axiom grid features. You can show additional columns and hide columns by right-clicking in the column header. If you have filtered the list, you can select the check box in the header to select only the plan codes that currently display in the dialog.

**NOTE:** This option is not available if the file group for the task is an alias. This is because the list of plan files could change when the alias target changes.

• Create a subset of plan files using a filter: To use a filter to create a subset of plan files, select Use filter, and then type a filter into the filter box. You can also use the Filter Wizard to build the filter. The filter must use the plan code table or a reference table that the plan code table links to. For example: DEPT.Region='West'.

Once you have entered a filter, you can click **Refresh plan file list** to show only those plan codes that currently match the filter. This feature is to help you determine whether you have defined the filter as intended. The filter will be applied to the list of plan codes when the Scheduler job is processed, so if changes have been made to the plan code table since then, the actual list of plan files processed will reflect those changes.

You can also use a job variable for the filter. For example, you can define a job variable named "filter" and then place the text {filter} in the filter box. This is intended for use when running Scheduler jobs by using the RunEvent function. If a value is specified in the RunEvent function, such as "Filter=dept.region='west'", then that filter will be used in place of the {filter} variable to determine the list of plan files to be created.

**NOTE:** If you use a variable, and you leave the default value for that variable blank within the **Job Variables** tab, then all plan codes will be created if no value is passed by the RunEvent function (or if the value is invalid). You may want to define a default filter that results in no values (such as 1=0), so that plan files are only created if a valid filter value is passed.

**IMPORTANT:** For all of these options, the **Overwrite existing plan files** option on the General tab determines whether all selected plan files are created, or only the plan files that do not already exist.

## Echo task

This task is used for testing purposes only, to check whether a Scheduler server is running and operational. The task sends a message to the Scheduler server, and asks it to send the message back (an "echo"). If successful, the message displays in the job results. No other action is performed.

| Item            | Description                                                                                                    |
|-----------------|----------------------------------------------------------------------------------------------------|
| Message to Echo | The message to send to the Scheduler server for testing.                                                                                                    |
|                 | Job variables can be used in this setting.                                                                                                    |
| Sleep Time      | The time to pause in between message echoes, in seconds. Scheduler will echo the message once, then wait the specified sleep time, then echo the message again. |

#### **Execute Command Adapter task**

This task executes a selected command from the Command Library.

## Task properties

This task has one property named **Command Name** that specifies the command to execute.

To select a command to execute:

- 1. Click Edit Command.
- 2. In the **Shortcut Properties** dialog, click the browse button [...] to the right of the **Shortcut Target** box.
- 3. In the Axiom Explorer dialog, select the desired command from the Command Library, then click Open.

This returns you to the Shortcut Properties dialog. The selected command is now listed in the Shortcut Target box, and the Shortcut Parameters section displays the parameters for the command.

4. Complete the **Shortcut Parameters** for the command as needed. The available parameters depend on the selected command.

You can later edit the shortcut parameters or select a different command by clicking Edit Command.

## Supported commands

Only certain commands are available for execution in this context. The following commands are available:

- File Group Rollover
- Create File Group Scenario
- File Group Rollover
- Create File Group Scenario

Systems with installed products may have Scheduler jobs that use the following additional commands:

- Create File Group From Prototype
- Upgrade File Group To Prototype Version

These commands can only be configured by product developers. Clients looking for more information on how to use a particular product-delivered Scheduler job should consult their product documentation. Syntellis employees should consult internal resources for more information on this feature as needed.

## Execute SQL Command task

This task runs a SQL statement on an Axiom database. If needed, you can also use this task in a userdefined job to run any valid SQL statement on an Axiom database.

**NOTE:** The SQL statement in this task will be run as the Axiom database user, regardless of which user executes the job.

This task has the following settings:

| Item                     | Description                                                                                                    |
|--------------------------|----------------------------------------------------------------------------------------------------|
| Source Axiom<br>Database | <ul> <li>Select the database on which to run the SQL statement:</li> <li>Current system database: The database for the current system.</li> <li>Current audit database: The corresponding audit database for the current system.</li> </ul>                                                                                                    |
| SQL Command<br>Text      | Enter any valid SQL statement to be run against the specified database.<br>To validate the syntax of the SQL statement, click the <b>Check SQL syntax</b> button<br><b>a</b> . Axiom Budgeting and Performance Reporting sends the statement to your<br>database server to see if the statement can be parsed, resulting in either a<br>success message or an error message.<br>Job variables can be used in the SQL statement. The Check SQL syntax button is<br>not available if the statement uses variables. |

## Export ETL Package task

This task exports data from Axiom Budgeting and Performance Reporting to an external database (same as executing an export from the **Exports Library**).

This task has one setting, **Select ETL Export Package**. This is the name of the export package to process. You can select any export that is defined in the current system.

## File Processing task

This task performs file processing on a specified report file or file group utility. The file must already be enabled for file processing. You can use the file processing settings that are already in the file, or you can override any setting.

The following settings must be completed for the task:

| ltem            | Description                                                                                                    |
|-----------------|----------------------------------------------------------------------------------------------------|
| File to Process | The report to process for the task. Click the <b>Browse</b> button to open the <b>Axiom</b><br><b>Explorer</b> dialog, and then select a report to process. You can select any report<br>that you have access to within the Reports Library or a file group Utilities folder.                                                                                                    |
|                 | Only one report can be selected for each File Processing task. If you want to process multiple reports, you can add multiple File Processing tasks to the Scheduler job.                                                                                                    |
|                 | <b>TIP:</b> Once the file is selected, only the file name displays in the task. If you want to know the folder location of the selected file, hover your cursor over the field. The folder location is listed in the tooltip.                                                                                                    |
|                 | If this Scheduler job is stored in a file group Utilities folder, then you can<br>optionally navigate to the report through the <b>Current File Group</b> node at the<br>top of the file groups list. When you do this, the path to the file is stored relative<br>to the current file group, which means that it will automatically update when                                                                                                    |
|                 | the file group is cloned. This is the recommended method of referencing the report to process when both the Scheduler job and the report belong to the file group.                                                                                                    |
|                 | Axiom Explorer                                                                                                    |
|                 | 🔇 🜍 🤌 [Axiom\File Groups\Budget 2021\Utilities                                                                                                    |
|                 | File • Open •                                                                                                    |
|                 | my rins Name Modified Locked By Size Lype Modified by                                                                                                    |
|                 | Lecent     Construction     Construction     Constructin     Construction     Construction     Construction     Construc      |
|                 | My Documents CreateScenario 4/13/2020.4:43 PM 17 KB Microsoft E admin                                                                                                    |
|                 | Librares and Exposts Library and a second state of the second state of the second stat |
|                 | Tile Group Utilities ^ @ process_metrics 8/9/2019 12:49 PM 14 KB Microsoft E admin                                                                                                    |
|                 | ✓ Current File Group (Budget 2021)     ✓ Current File Group (Budget 2021)     ✓ Current File Requests     ✓ Current File Requests                                                                                                    |
|                 |                                                                                                    |

| Item                               | Description                                                                                                    |
|------------------------------------|----------------------------------------------------------------------------------------------------|
| Override file to<br>process        | Optional. Specifies a Scheduler job variable to override the file to process. The override file will then be used for processing instead of the original file. This feature allows you to pass in an alternate file to process, when using Run Event or Raise Event to trigger the Scheduler job for processing.                                                                                                    |
|                                    | To use a job variable, enter the variable name in curly brackets, such as {MyFile}. When the job is executed, this variable must resolve to a valid file path in the Axiom Budgeting and Performance Reporting file repository. Note that it is not valid to leave the variable value blank (the task will <i>not</i> use the original file to process).                                                                                                    |
|                                    | NOTES:                                                                                                    |
|                                    | <ul> <li>The override feature is only exposed to product developers. It is only visible in client systems if the job is delivered as part of a product package and an override variable is specified in that job.</li> </ul>                                                                                                    |
|                                    | • The File to Process field must point to a valid file for file processing when the override feature is used, even though that file will never actually be processed by the task. If the file to process is missing or invalid, then the task validation will fail.                                                                                                    |
| Process                            | Specifies whether the report will be run using multipass processing.                                                                                                    |
| Multipass                          | <ul> <li>If this option is selected, multipass processing is performed. This is<br/>equivalent to selecting File Output &gt; File Processing &gt; Process File<br/>Multipass.</li> </ul>                                                                                                    |
|                                    | <ul> <li>Otherwise, multipass processing is not performed and multipass settings do<br/>not display in the task. This is equivalent to selecting File Output &gt; File<br/>Processing &gt; Process File.</li> </ul>                                                                                                    |
|                                    | <b>NOTE:</b> If you select <b>Process Multipass</b> , but the file does not have any defined multipass settings, then you must override the blank multipass settings for the file and define them in the equivalent of "advanced mode." If you want to use "basic mode" settings (specify only a source column and Axiom Budgeting and Performance Reporting automatically completes the rest of the settings for you), then you should edit the file to define the basic mode multipass settings so that they can be inherited by the task. |
| Enable iterative calculation while | Specifies whether iterative calculations are enabled for the file during processing. In most cases you will leave this option disabled.                                                                                                    |
| processing                         | If this option is selected, then iterative calculations are enabled for the file during the Axiom query refresh process. The iterative calculation settings are fixed at a maximum of 100 iterations and a maximum change value of .001.                                                                                                    |
|                                    | For more information on iterative calculations, see the Microsoft Excel Help.                                                                                                    |

# Advanced options

This section only displays if multipass processing is enabled for the task, and the task uses settings that are eligible for parallel processing. Click on the down arrow next to the title to expand the section and view the options.

Parallel processing for file processing tasks is performed based on multipass passes. With certain task settings, multiple passes can be separated into sub-jobs, which can then be processed at the same time (in parallel). This can improve the performance of the task.

For example, imagine that you are multipass processing a file by department. If the task is processed sequentially, then the task would process Dept 100 and finish it, then move to Dept 110 and finish it, etc. When parallel processing is used instead, Depts 100-199 can be separated into one sub-job, Depts 200-299 into another sub-job, etc. Because the sub-jobs are processed in parallel, multiple departments are processed at the same time, so the overall task can complete more quickly.

| ltem                     | Description                                                                                                    |
|--------------------------|----------------------------------------------------------------------------------------------------|
| Maximum<br>Parallel Jobs | The maximum number of subordinate jobs to run in parallel. The default<br>number is 4.                                                                                                    |
|                          | This is the total number of sub-jobs that can be run at the same time for this task. Ultimately the number of sub-jobs that are run in parallel depends on the number of Scheduler threads that have been configured for use at your organization, and the number of Scheduler threads that are currently available (threads that are not processing other higher-priority jobs). |
| Processing Batch<br>Size | The number of multipass passes to include in each sub-job at a time. The default number is 10 for eligible snapshot and export processes, and 7000 for eligible save-to-database processes (save once at end).                                                                                                    |
|                          | Passes are determined based on the multipass list of items. For example, if you are processing by department (DEPT.DEPT), then each department is a separate pass. If the batch size is set to 10, then each sub-job would process 10 departments at a time.                                                                                                    |
|                          | In most cases, the default settings are sufficient. If you are experiencing lengthy processing times and want to optimize performance, you can adjust this setting as follows: divide the number of passes by the number of available Scheduler threads. For example, if there will be 100 passes and there are 4 Scheduler threads, set the batch size to 25.                    |

#### NOTES:

- For save processes, only "save once at end" processes are eligible for parallel processing. In this case, the records to be saved to the database are extracted after each pass to a central temporary table. Once all passes are complete, then all records are saved to the database from the temporary table. Save processes where data is saved directly after each pass are not eligible, because these processes may depend on sequential processing.
- There is no way to disable parallel processing if the task is eligible; however, you can adjust the parallel processing settings if desired.

## File processing settings

Once you have selected a file to process, the file processing settings from that file display within the task as read-only. You can leave the settings as they are, or you can override any setting.

- To override a setting, select the **Override** check box to the right of the setting. The setting becomes editable, and you can change it. The change only applies to the file processing task—the setting remains unchanged within the file.
- If you override a setting, make sure that any related settings make sense in the context of the change. For example, if File Generation is set to Multiple Output Files, and you override it to be Single Output File, then you should also check the Sheet Names setting to make sure that you will end up with unique sheet names within the file.

**NOTE:** If the target file for the task uses **File Collect** or **Batch** processing, then it is not possible to override the settings on the File Collect Configuration Sheet or the Batch Control Sheet.

For more details on file processing settings, see the Axiom File Setup Guide.

Note the following requirements when running file processing using Scheduler:

- The **Output Folder** location must be accessible by the Scheduler service user account. If you specify a network folder location using the Browse button, the location is automatically entered as a UNC path. If you specify a C: drive location, that location will be evaluated as the C: drive of the Scheduler server.
- If the file processing type is **Print**, the Scheduler server(s) must be configured to access the specified printer. This may require the assistance of your IT department.

Job variables can be used in any file processing setting that accepts a typed user input.

## Batch variables

If the file has defined batch variables, you can specify variable values to be used for the file processing task. When the task is executed, any specified variable values are temporarily placed within the file, within the designated cell for that variable value. The file can be set up to use the variable value in some way during processing.

| Item            | Description                                                                                                    |
|-----------------|----------------------------------------------------------------------------------------------------|
| Variable Names  | The names of the variables, as defined in the File Processing Control Sheet for the source file. If no names are listed, then no variables are defined in the file. |
| Variable Values | The variable values to be placed within the file when the file processing task is executed.                                                                         |

Job variables can be used in the batch variable settings. For example, a job variable can be used as the value for a batch variable.

#### Import ETL Package task

This task imports data into Axiom Budgeting and Performance Reporting (same as executing an import from the **Imports** menu).

**NOTE:** If the import package is configured to **Ignore lookup and key errors**, then if errors are found the execution status of the job will be Partial Success. This will trigger an email notification if the job is configured to notify only on error.

| Item                         | Description                                                                                                    |
|------------------------------|----------------------------------------------------------------------------------------------------|
| Select ETL<br>Import Package | The import package to process. You can select any import that is defined in the current system.                                                                                      |
| Source Filename              | The path and name of the source file. This option only applies in the following situations:                                                                                          |
|                              | <ul> <li>The import is configured to pull data from a source file (instead of a database<br/>table).</li> </ul>                                                                      |
|                              | <ul> <li>The import is configured to prompt the user for the source file during execution.</li> </ul>                                                                                |
|                              | If the import is configured to always use the same source file, then that file displays for reference in the <b>Source Filename</b> box, but it is grayed out and cannot be changed. |
|                              | Job variables can be used in this setting.                                                                                                    |
| Package<br>Variables         | Specifies values for any variables used in the import package.                                                                                                    |
|                              | Variables are listed in the right-hand side of the grid. Use the drop-down list next to the variable name to select from the defined set of choices, or type in a value.             |
|                              | Job variables can be used in this setting.                                                                                                    |

#### **Process Plan Files task**

This task processes plan files in a file group. It performs the same actions as the **Process Plan Files** utility available from the file group menu.
The Process Plan Files task uses several tabs to define different options. The available tabs and the options on those tabs depend on the selected **Processing Mode** on the **Options** tab.

- Options: Defines the overall processing mode and processing options
- Plan Files: Specifies the plan files to process
- Axiom Queries: Specifies which Axiom queries to run in plan files (only applies to Normal Processing)
- Utilities: Specifies which data source to use for utility processing (only applies to Process with Utilities)
- Processing Variables: Defines variables to pass into plan files from Scheduler, and to Scheduler from plan files

## Options tab

The following options are available on the Options tab:

| Item            | Description                                                                                                    |
|-----------------|----------------------------------------------------------------------------------------------------|
| Processing Mode | Select the type of processing to perform:                                                                                                    |
|                 | <ul> <li>Normal Processing: Plan files are opened, refreshed, and saved. You can configure which actions occur.</li> </ul>                                                                                                    |
|                 | <ul> <li>Process with Utilities: A list of utilities is iteratively processed per plan<br/>file. Utilities are opened, refreshed with data for each plan code, and<br/>saved. This is primarily intended for processing form-enabled plan files<br/>with embedded forms.</li> </ul> |
|                 | <ul> <li>Update Persistent Plan Files: Update existing plan files for text,<br/>formatting, or formula fixes. This is an advanced feature.</li> </ul>                                                                                                    |
|                 | <ul> <li>Process with Custom Utility: Plan files are processed using a custom<br/>utility provided by Axiom Support. This is an advanced feature.</li> </ul>                                                                                                    |
|                 | The default processing mode is Normal Processing. However, if the file group has been configured so that utility processing is the default processing mode for that file group, then Process with Utilities is selected by default.                                                 |

| Item                                   | Description                                                                                                    |
|----------------------------------------|----------------------------------------------------------------------------------------------------|
| Select File Group                      | The file group for which plan files will be processed. You can select any file group or file group alias, including file group scenarios (click <b>Show</b><br><b>Scenarios</b> in the <b>Choose File Group</b> dialog to show scenarios in the file group list).                                                                                                    |
|                                        | If the Scheduler job is stored in a file group Utilities folder, then you can<br>select <b>Use Current File Group</b> to automatically use the file group that the<br>Scheduler job belongs to. This is the recommended approach when the<br>Scheduler job belongs to a file group, so that it will automatically update to<br>point to the current file group when the file group is cloned. |
|                                        | <b>NOTE:</b> If the task uses an alias, then you cannot select individual plan files on the <b>Plan Files</b> tab. Only the <b>Use Filter</b> and <b>All</b> options are available.                                                                                                    |
| Advanced Options:<br>Worker Batch Size | Optional. Specifies the number of plan files to be processed in each batch.<br>The batch size must be a number between 10 and 100.                                                                                                    |
|                                        | By default this is left blank, which means that the batch size is<br>automatically calculated based on the number of plan files to be processed<br>divided by the total number of threads on all enabled Scheduler servers.<br>Generally speaking, you should not customize this setting unless you are<br>advised to by Axiom Budgeting and Performance Reporting Support.                   |
|                                        | <b>NOTE:</b> Each batch of plan files is processed by a subordinate job. These subordinate jobs are automatically created for the Process Plan Files task and are processed in parallel, dependent on the number of Scheduler threads that are available at any one time.                                                                                                    |

Options for Normal Processing mode

If Normal Processing is the selected processing mode, the following additional options are available on the Options tab:

| Option                              | Description                                                                                                    |  |
|-------------------------------------|----------------------------------------------------------------------------------------------------|--|
| Save document after processing      | Specifies whether plan files are saved during processing. This option is selected by default.                                                                                                    |  |
|                                     | This option does <i>not</i> cause a save-to-database to be performed—that option must be selected separately.                                                                                                    |  |
|                                     | NOTES:                                                                                                    |  |
|                                     | <ul> <li>If this option is not selected, then the utility will open the file as read-only and will not attempt to acquire the document lock before processing.</li> </ul>                                                                                                    |  |
|                                     | • If the file group uses virtual plan files, this option does not apply because the plan files cannot be saved. However, if the option is enabled, Axiom Budgeting and Performance Reporting will attempt to acquire the document lock before processing, which is not necessary. This option should not be enabled when processing virtual plan files. |  |
| Run Save To<br>Database on          | Specifies whether a save-to-database is performed in plan files during processing. This option is selected by default.                                                                                                    |  |
| plan files after<br>processing      | This option does <i>not</i> cause the file itself to be saved—that option must be selected separately. It is not required to save the file in order to perform a save-to-database.                                                                                                    |  |
| Create a plan file<br>restore point | If selected, then a plan file restore point will be created before processing begins. This option is not selected by default.                                                                                                    |  |
| before<br>processing                | Restore points can be used to restore plan files to the state they were in before changes were made.                                                                                                    |  |
|                                     | <b>NOTE:</b> If the file group uses virtual plan files, this option does not apply. Plan files are not saved and therefore restore points are irrelevant.                                                                                                    |  |

## Options for Process with Utilities

If **Process with Utilities** is the selected processing mode, there are no additional options on the Options tab.

Plan files are not saved when using Process with Utilities, and plan file restore points are not created. When using this mode, the processing is being performed in the utility files, not in the plan files, so it is not necessary to save the plan files. Additionally, in most cases the plan files used with this mode are virtual form-enabled plan files, so the save and restore options are irrelevant.

## Options for Update Persistent Plan Files

If **Update Persistent Plan Files** is the selected processing mode, the following additional option is available on the Options tab:

| Option      | Description                                                                                                    |
|-------------|----------------------------------------------------------------------------------------------------|
| Report File | Click the Browse button to select the report file that is configured with the PlanFileReconfig_ControlSheet. This file must be saved in the Reports Library. |
|             | This control sheet contains the settings that will be applied to plan files during processing.                                                               |

Plan files are always saved when using this processing option, and plan file restore points are always created before processing. A save-to-database is not performed in this mode, so if you need to save data, you should process plan files using Normal Processing after you have verified the results of the plan file update.

## Options for Process with Custom Utility

If **Process with Custom Utility** is the selected processing mode, the following additional options are available on the Options tab:

| Item         | Description                                                                                                    |
|--------------|----------------------------------------------------------------------------------------------------|
| Report File  | Click the <b>Browse</b> button to select the Microsoft Excel spreadsheet file that contains the VBA custom utility. The file must be saved in the Reports Library. |
| VBA Module   | Select the VBA module to run as part of this utility. The drop-down list shows the VBA modules available in the selected file.                                     |
| VBA Function | Select the VBA function to run as part of this utility. The drop-down list shows the VBA functions available in the selected module.                               |

Plan files are always saved when using this processing option, and plan file restore points are always created before processing. A save-to-database is not performed in this mode, so if you need to save data, you should process plan files using Normal Processing after you have verified the results of the custom utility processing.

## Plan Files tab

On the **Plan Files** tab, specify the plan files that you want to process. There are three different options that you can use to specify the plan files: **Choose from list**, **Use filter**, and **All**. You should use the option that corresponds to how many plan files you want to process—all plan files, or a subset of plan files. If you want to process a subset of plan files, you can select individual files to process or you can use a filter to define the subset.

#### NOTES:

- If a plan file is locked by another user when the task is executed, then processing for that file will fail. Failures are noted in the result history for the job.
- If a plan file has not yet been created for a particular plan code, then that plan code will not display in this list and will be ignored when processing. Scheduler does not support creating plan files as part of the Process Plan Files task (you must use the separate Create Plan Files task for this purpose).
- If the file group uses a **Show on List** column, then any plan code that is set to **False** will not display in the plan file list and will be ignored when processing.

## Process all plan files

To process all plan files, select **All**. The list of all plan files is generated each time the Scheduler task is executed, so that if new plan files have been added then those new plan files will be included in the processing (the reverse is also true if any plan files have been removed).

Alternatively, you can select **Choose from list** and then select the check box in the column header, causing all current plan codes to be selected. However, in this case the list of selected plan codes is fixed and therefore will not automatically adjust for any future changes.

## Process selected plan files

To process certain plan files, select **Choose from list**, and then select the check boxes for the plan files that you want to process. When the Scheduler task is executed, Axiom Budgeting and Performance Reporting will process only the selected plan files.

To find the plan files you are looking for, you can sort, filter, and group the list using standard Axiom grid features. You can show additional columns and hide columns by right-clicking in the column header. If you have filtered the list, you can select the check box in the header to select only the plan files that currently display in the dialog.

**NOTE:** This option is not available if the file group for the task is an alias. This is because the list of plan files could change when the alias target changes.

## Process a filtered set of plan files

To use a filter to process a subset of plan files, select **Use Filter**. When the Scheduler task is executed, Axiom Budgeting and Performance Reporting will process only the plan files that meet the filter.

You can use the Filter Wizard to create the filter, or you can manually type a filter criteria statement into the filter box. The filter must use the plan code table or a lookup table. For example: DEPT.Region='US West' where Dept is the plan code table.

Once you have entered a filter, you can click **Refresh plan file list** to show the plan files that currently match the filter. The refresh feature is intended to help you determine whether you have defined the filter correctly.

You can also use a job variable for the filter. For example, you can define a job variable named "filter" and then place the text {filter} in the filter box. This is intended for use when running Scheduler jobs via RunEvent. If a variable value is specified when the event is triggered, such as the value dept.region='west', then that filter statement will replace the {filter} variable and will be used to determine the list of plan files to be processed.

**NOTE:** If you use a variable, and you leave the default value for that variable blank within the **Job Variables** tab, then all plan codes will be processed if no value is passed by the RunEvent function. You may want to define a default filter that results in no values (such as 1=0), so that plan files are only processed if a valid filter value is passed.

## Axiom Queries

On the **Axiom Queries** tab, select the queries that you want to run in the plan files. By default, all listed queries are selected. This tab only applies when using **Normal Processing** mode.

If you do not want to run a particular query, you can clear the check box. You can select or clear individual check boxes, or you can use the check box in the header to select or clear all queries currently displayed in the list. You can sort, filter, and group the list using standard Axiom grid functionality.

| Option           | s Plan Files            | Axiom Queries              |                                                 |                              |                  |
|------------------|-------------------------|----------------------------|-------------------------------------------------|------------------------------|------------------|
| Active<br>are pr | Axiom Queri<br>ocessed. | es for selected Plan Files | are shown in the list below. Selected Axiom Que | ries will be run when the re | lated Plan Files |
| ✓                | Template                | ▼ Worksheet                | Axiom Query                                     | Refresh On Open              | Dynamic          |
| -                | Master                  | Stat_Rev                   | AQ1: Stat_Rev                                   | False                        | False            |
| ✓                | Master                  | Stat_Rev                   | AQ2: NetRevSection                              | False                        | True             |
| ✓                | Master                  | Stat_Rev                   | AQ3: Forecast                                   | False                        | True             |
| ✓                | Master                  | Stat_Rev                   | AQ4: ColHide On Open                            | True                         | False            |
| ✓                | Master                  | Stat_Rev                   | AQ5: Statistics On Open                         | True                         | False            |
| ✓                | Master                  | JobCode                    | AQ1: Labor Configuration Driver On Open         | True                         | False            |
| ✓                | Master                  | JobCode                    | AQ2: Labor Configuration Driver On Open         | True                         | False            |

Example Axiom Queries tab

The list of Axiom queries is based on the source templates that were used to create the plan files. Only Axiom queries that meet the following criteria are eligible for selection:

- Active is set to On, or the setting uses a formula.
- Refresh during document processing is set to On.

If a query uses a formula for the Active setting, this means the query is dynamic and may or may not be run, depending on how the formula resolves in each plan file to be processed. When a particular plan file is processed, each selected query will be evaluated based on the current settings in that plan file. If both **Active** and **Refresh during document processing** are **On** for that plan file, then the query will be run. If either or both settings are **Off** for that plan file, the query will not be run. You can tell whether a query is dynamic or not by looking at the **Dynamic** column in the query list.

If a query is *not* selected on this tab, then that query will not be run in any plan files during processing, regardless of whether **Active** or **Refresh during document processing** are enabled in the plan file.

The plan file selection on the Plan Files tab affects the Axiom query list as follows:

- If you have selected individual plan files, then only the eligible queries for the source templates of the selected plan files are shown.
- If you have selected All or Use Filter, then all eligible queries for all used templates are shown. If the file group has templates that have not been used to create any plan files, then those templates are not included in the list.

The listed queries are identified by template, worksheet, and query name. The following additional properties are also listed for each query:

- **Refresh On Open**: Indicates whether the Axiom query is configured to refresh automatically when the file is opened. This is for information purposes only, to help you determine whether the query needs to be included in the processing. The Refresh on Open status is ignored by Process Plan Files—if the query is selected it will be run along with the other selected queries, and if it is not selected it will not be run.
- **Dynamic**: Indicates whether the query is dynamically enabled. True means that the query uses a formula for the **Active** setting.

**NOTE:** If a query is listed on this tab but it is grayed out and unavailable for selection, that means that although the query is active (either directly or dynamically), the query is not eligible to be run using Process Plan Files (because the setting **Refresh during document processing** is set to **Off**). This query is listed for your information only, so that you understand the query cannot be run as part of the process.

# Utilities tab

On the **Utilities** tab, select the ProcessPlanFileUtilities data source to use during processing. This data source determines which utility files are processed and the processing order. This tab only applies when using **Process with Utilities** mode.

| Options Plan File  | s Utilities                                                                                   |
|--------------------|-----------------------------------------------------------------------------------------------|
| The list below sho | ws the selected utilities data source for each template in the currently selected plan files. |
| Template Name      | Utilities Data Source                                                                         |
| FormTemplate       | Set1 ~                                                                                        |
|                    |                                                                                               |
|                    |                                                                                               |

Example Utilities tab

For each template listed, use the **Utilities Data Source** field to select the data source to use for plan files created from that template.

- If the template only has one data source, that data source is selected.
- If the template has multiple data sources, then the data source marked as the default data source is selected by default. If desired, you can use the drop-down list to select a different data source.

When plan files are processed, Axiom Budgeting and Performance Reporting reads the specified data source in each plan file to determine the utilities to be processed for that plan file.

The plan file selection on the Plan Files tab affects the Utilities list as follows:

- If you have selected individual plan files, then only the templates used to create the selected plan files are shown.
- If you have selected All or Use Filter, then all used templates are shown. If the file group has templates that have not been used to create any plan files, then those templates are not included in the list.

# Processing Variables

This tab can be used to define variables to pass into plan files before processing begins, and to pass variables back to the Scheduler job after processing has been performed. This tab is optional and is only used in special situations.

## Pre-Processing Document Variables

This section can be used to pass document variables into plan files before processing. This can impact the processing of plan files if the files are configured to use the variable values in some way.

For each pre-processing document variable, you can specify a variable name and a variable value. The plan files must be set up with GetDocumentInfo functions that return the values for the specified variables.

- To add a variable, click the Add button to add a row to the list. Complete the settings for the variable as described below.
- To remove a variable, select the variable in the list and then click the Remove button. Only one variable can be selected at a time.

To edit the variable settings, double-click the applicable cell to make the cell contents editable. When you are finished editing, you can press the Enter key or Tab key to exit the cell, or click outside of the cell.

| Item           | Description                                                                                                    |  |
|----------------|----------------------------------------------------------------------------------------------------|--|
| Variable Name  | The name of the variable. Do not enclose the variable name in curly brackets (you are not <i>using</i> the variable here, you are defining its value). |  |
| Variable Value | The value of the variable. The value can be a "hard-coded" value, or it can be a job variable that will be resolved at time of processing.             |  |
|                | If you use a job variable to define the value, the job variable must be enclosed in curly brackets.                                                    |  |

## Pre-Processing Workbook Variables

This section can be used to pass values into plan files before processing. This can impact the processing of plan files if the files are configured to use the values in some way.

For each pre-processing variable, you can specify a workbook location to place the value, and the value to be placed.

| Item                 | Description                                                                                                    |
|----------------------|----------------------------------------------------------------------------------------------------|
| Workbook<br>Location | The location in the workbook for the value to be placed. Any existing value in this location will be overwritten for the duration of the processing. If the file is saved as part of the processing, then the value will be saved in the file.                                                                                                    |
|                      | The location can be specified using <i>SheetName</i> ! <i>CellRef</i> syntax (for example: Report!A13), or by using a named location in the file.                                                                                                    |
| Formula              | The value to be placed in the specified workbook location. The value can be a<br>"hard-coded" value, or a formula, or a job variable that will be resolved at time<br>of processing.                                                                                                    |
|                      | If the value is a formula, the formula is placed into the target cell and calculated<br>in the plan file. The formula can be any formula that would be valid within a<br>spreadsheet in the Axiom client. This includes using Excel functions and Axiom<br>functions. The formula can also use job variables, which will be resolved before<br>placing the formula in the target cell. |

The specified location and value will apply to all plan files being processed by the task. If you are going to use pre-processing variables, the location should be predefined in the template and therefore available to all plan files built using that template. If the plan files will be built using multiple templates, then all templates should be set up with the same designated location, or you should set up separate processing tasks based on template type.

## Post-Processing Workbook Variables

This section can be used to pass a value from plan files back to the Scheduler job after processing has been performed. This can impact the processing of subsequent tasks in the job if those tasks are configured to use the value in some way.

For each post-processing variable, you can specify the location in the workbook to find the value, and the job variable to use that value.

**NOTE:** If this task processes multiple plan files, the resulting variable value will be from the last file that was processed.

| Item                 | Description                                                                                                    |
|----------------------|----------------------------------------------------------------------------------------------------|
| Workbook<br>Location | The location in the workbook to find the value to be passed to Scheduler. This value will become the value for the assigned job variable for the duration of executing the current job (unless a later process within the same job overwrites the value for the same job variable).          |
|                      | The location can be specified using <i>SheetName</i> ! <i>CellRef</i> syntax (for example: Report!A13), or by using a named location in the file.                                                                                                    |
| Job Variable         | The job variable that you want to use the value in the specified workbook<br>location. Do not enclose the variable name in curly brackets (you are not <i>using</i><br>the variable here, you are simply referencing the variable name).                                                     |
|                      | If the job variable does not already exist in the job (on the <b>Job Variables</b> tab),<br>then it will be created. However, in most cases you will want the variable to be<br>already set up with a default value, so that the job does not have validation<br>errors that prevent saving. |

The specified location and job variable will apply to all plan files being processed by the task. If you are going to use post-processing variables, the location should be predefined in the template and therefore available to all plan files built using that template. If the plan files will be built using multiple templates, then all templates should be set up with the same designated location, or you should set up separate processing tasks based on template type.

Even though the task may process many plan files, only the job variable value from the last-processed plan file will be used. The plan files must be set up so that all plan files result in the same value after processing, or else your results will vary depending on which plan file was the last file to be processed.

#### **Process Document List task**

This task processes a user-defined set of documents. The process operation always calculates the files. In addition, you can opt to run Axiom queries in the files, process alerts in the files, and then perform a save-to-database and/or save the files.

You can process any Axiom-managed Excel files by using this task. The primary intent of the task is to process files such as driver files or report utilities. For example, you may be using Axiom queries and GetData functions in your driver files that need to be updated regularly. Rather than opening, refreshing, and saving each driver file, you can use this task to define the set of files and schedule processing.

#### NOTES:

- Generally speaking, plan files should not be processed using this task. Instead, the Process Plan Files task should be used.
- This task does not perform *file processing* actions on the file. File processing can be set up for report files and driver files, and can be used to perform actions such as file delivery, using standard or multipass processing. If you want to perform file processing using Scheduler, use the File Processing task.

## Documents to process

Specify the documents to be processed when the task is run. Documents are processed sequentially in the order listed.

- To add a document, click the Add button. In the Axiom Explorer dialog, select the file or files that you want to add, and then click Open.
- To remove a document, select the document in the list and then click the Remove button. Only one document can be selected at a time.
- ▲ ▼ To change the order of documents, select the file in the list and then click the arrow buttons to move the file up or down.

Only Axiom-managed Excel files are valid to be processed in the task.

## Selecting a document using a file group alias

You may want to specify the document to process using a file group alias, so that the task does not have to be manually updated after rolling over to a new file group for a new year of planning. When you are selecting a document in the Axiom Explorer dialog, you can expand the file group alias to see all of the files in the current target of the alias.

For example, in the following screenshot, the file group alias Current Budget is expanded. Because the alias currently points to the file group Budget 2018, the folders and files under the alias are from Budget 2018. When you select a file or folder, you can see the real file path in the top of Axiom Explorer.

| A Axiom Explorer                                                  |                                      |                   |           | ? ×   |
|-------------------------------------------------------------------|--------------------------------------|-------------------|-----------|-------|
| Ġ 🌍 🏂 \Axiom\File Groups\ <mark>Budge</mark>                      | <mark>t 2018</mark> \Utilities       |                   |           | đ     |
| File • View • Open •                                              |                                      |                   |           |       |
| My Files ^ ^                                                      | Name                                 | Modified          | Locked By | Size  |
| Favorites                                                         | E Add New Initiative                 | 7/27/2017 8:34 AM |           | 28 KB |
| Recent                                                            | Allocations                          | 7/27/2017 8:34 AM |           | 22 KB |
| My Documents                                                      | 🔊 budget_assignment                  | 7/27/2017 8:34 AM |           | 39 KB |
| File Groups ^                                                     | 🔊 CM                                 | 7/27/2017 8:34 AM |           | 19 KB |
| File Group Aliases                                                | process_metrics                      | 7/27/2017 8:34 AM |           | 14 KB |
| Calc Method Libraries                                             |                                      |                   |           |       |
| <ul> <li>Drivers</li> </ul>                                       |                                      |                   |           |       |
| Plan File Attachments                                             |                                      |                   |           |       |
| Plan Files                                                        |                                      |                   |           |       |
| Process Definitions                                               |                                      |                   |           |       |
| Templates                                                         |                                      |                   |           |       |
| Workflow                                                          |                                      |                   |           |       |
| Scenarios                                                         |                                      |                   |           |       |
| 🕨 🔯 Current Capital 🗸 🗸                                           | <                                    |                   |           | >     |
| Allocations Description:<br>Microsoft Excel Worksheet Size: 22 KB | Date modified: 7/27/2017 8:34 AM Loc | ked by:           | Open      | Close |

Selecting a document to process using a file group alias

When you select a document underneath an alias, the file path is written using alias syntax, so that the Scheduler task will look for the document within the current target of the alias. This path is visible in the tooltip that displays when you hover your cursor over a selected document.

| Documents to process                                                     |  |  |  |
|--------------------------------------------------------------------------|--|--|--|
| Allocationaxlsx                                                          |  |  |  |
| document://{filegroup://Current Budget/alias}\Utilities\Allocations.xlsx |  |  |  |
| Processing Options                                                       |  |  |  |

File path using file group alias syntax

When the file group alias is updated to point to a new file group, the Scheduler task will use the file in the new file group automatically. If the file does not exist in the new file group, the task will fail with an error.

# Processing Options

By default, both options are selected. Axiom queries are refreshed before the save-to-database occurs.

If neither option is selected, then the files are calculated and then saved.

| Item                                                      | Description                                                                                                    |
|-----------------------------------------------------------|----------------------------------------------------------------------------------------------------|
| Perform all enabled<br>Axiom Queries in                   | If this option is selected, then all eligible Axiom queries in all selected files will be refreshed when the task is run. This option is selected by default.                                                                                     |
| selected workbooks                                        | Axiom queries are eligible for processing if they are active and use either of the following refresh behaviors: Refresh on File Open and Refresh During Document Processing.                                                                      |
| Enable iterative calculation while                        | Specifies whether iterative calculations are enabled for the file during processing. In most cases you will leave this option disabled.                                                                                                    |
| processing                                                | If this option is selected, then iterative calculations are enabled for the file<br>during the Axiom query refresh process. The iterative calculation settings<br>are fixed at a maximum of 100 iterations and a maximum change value of<br>.001. |
|                                                           | For more information on iterative calculations, see the Microsoft Excel Help.                                                                                                    |
| Save document after processing                            | If selected, then files will be saved after processing. This option is selected by default. The user executing the task must have Read/Write access to the files.                                                                                 |
|                                                           | This option does <i>not</i> cause a save-to-database to be performed—that option must be selected separately.                                                                                                    |
|                                                           | <b>NOTE:</b> If this option is not selected, then the utility will open the file as read-only and will not attempt to acquire the document lock before processing.                                                                                |
| Run Save To Database<br>on plan files after<br>processing | If selected, then a save-to-database will be performed after processing.<br>This option is selected by default. The user executing the task must have<br>the Allow Save Data permission to the files.                                             |
|                                                           | This option does <i>not</i> cause the file itself to be saved—that option must be selected separately. It is not required to save the file in order to perform a save-to-database.                                                                |
| Process alerts in selected workbooks                      | If selected, then alerts in the file will be processed. The file must contain an Alert Control Sheet and one or more alerts must be defined in the file.                                                                                          |
|                                                           | If Axiom queries are enabled for processing as well, the queries will be run before alerts are processed.                                                                                                    |

# Pre-Processing Document Variables

This section can be used to pass document variables into the target files before processing. This can impact processing if the files are configured to use the variable values in some way, such as to filter an Axiom query.

For each pre-processing document variable, you can specify a variable name and a variable value. The target file must be set up with GetDocumentInfo functions that return the values for the specified variables.

- To add a variable, click the Add button to add a row to the list. Complete the settings for the variable as described below.
- To remove a variable, select the variable in the list and then click the Remove button. Only one variable can be selected at a time.

To edit the variable settings, double-click the applicable cell to make the cell contents editable. When you are finished editing, you can press the Enter key or Tab key to exit the cell, or click outside of the cell.

| Item           | Description                                                                                                    |
|----------------|----------------------------------------------------------------------------------------------------|
| Variable Name  | The name of the variable. Do not enclose the variable name in curly brackets<br>(you are not <i>using</i> the variable here, you are defining its value). |
| Variable Value | The value of the variable. The value can be a "hard-coded" value, or it can be a job variable that will be resolved at time of processing.                |
|                | If you use a job variable to define the value, the job variable must be enclosed in curly brackets.                                                       |

The following example screenshot defines the value for the document variable Dept. The value is defined using the value of a Scheduler job variable {Dept}. A value for Dept can be passed into the Scheduler job when the job is started, and then passed into the target file using the document variable.

| Pre-Processing Document Va | riables        | + | × |
|----------------------------|----------------|---|---|
| Variable Name              | Variable Value |   |   |
| Dept                       | {Dept}         |   |   |

## Pre-Processing Workbook Variables

This section can be used to pass values into the file before processing. This can impact processing if the files are configured to use the values in some way. For each pre-processing variable, you can specify a workbook location to place the value, and the value to be placed.

**NOTE:** The specified value will be placed in all files listed to process. Therefore, unless all files are set up to use the same location and the same way of deriving the value, you will need to create a separate Process Document List task for each file. If you are not using pre-processing variables, then this does not matter.

- To add a variable, click the Add button to add a row to the list. Complete the settings for the variable as described below.
- To remove a variable, select the variable in the list and then click the Remove button. Only one variable can be selected at a time.
- To change the order of variables, select the variable in the list and then click the arrow buttons to move the variable up or down.

To edit the variable settings, double-click the applicable cell to make the cell contents editable. When you are finished editing, you can press the Enter key or Tab key to exit the cell, or click outside of the cell.

| Item                 | Description                                                                                                    |
|----------------------|----------------------------------------------------------------------------------------------------|
| Workbook<br>Location | The location in the workbook for the value to be placed. Any existing value in this location will be overwritten for the duration of the processing. If the file is saved as part of the processing, the value will be saved in the file.                                                                                                    |
|                      | The location can be specified using SheetName! CellRef syntax (for example: Report!A13), or by using a named location in the file.                                                                                                    |
| Formula              | The value to be placed in the specified workbook location. The value can be a<br>"hard-coded" value, or a formula, or a job variable that will be resolved at time<br>of processing.                                                                                                    |
|                      | If the value is a formula, the formula is placed into the target cell and calculated<br>in the target file. The formula can be any formula that would be valid within a<br>spreadsheet in the Axiom client. This includes using Excel functions and Axiom<br>functions. The formula can also use job variables, which will be resolved before<br>placing the formula in the target cell. |

## Post-Processing Workbook Variables

This section can be used to pass a value from the file back to Scheduler after processing has been performed. This can impact the processing of subsequent tasks in the job if those tasks are configured to use the value in some way. For each post-processing variable, you can specify the location in the workbook to find the value, and the job variable to use that value.

## NOTES:

- If this task processes multiple documents, the resulting variable value will be from the last document processed.
- If the task is run as a sub-job, then the post-processing variable is not passed back to the "parent" job. The task must be executed as a regular task within the job in order to pass the variable value back to the job.

- To add a variable, click the Add button to add a row to the list. Complete the settings for the variable as described below.
- To remove a variable, select the variable in the list and then click the Remove button. Only one variable can be selected at a time.
- To change the order of variables, select the variable in the list and then click the arrow buttons to move the variable up or down.

To edit the variable settings, double-click the applicable cell to make the cell contents editable. When you are finished editing, you can press the Enter key or Tab key to exit the cell, or click outside of the cell.

| ltem                 | Description                                                                                                    |
|----------------------|----------------------------------------------------------------------------------------------------|
| Workbook<br>Location | The location in the workbook to find the value to be passed to Scheduler. This value will become the value for the assigned job variable for the duration of executing the current job (unless a later process within the same job overwrites the value for the same job variable).                                   |
|                      | The location can be specified using SheetName! CellRef syntax (for example: Report!A13), or by using a named location in the file.                                                                                                    |
| Job Variable         | The job variable that you want to use the value in the specified workbook<br>location. Do not enclose the variable name in curly brackets (you are not <i>using</i><br>the variable here, you are simply referencing the variable name).                                                                              |
|                      | If the job variable does not already exist in the job (on the <b>Job Variables</b> tab),<br>then it will be created when the job is executed. However, in most cases you will<br>want the variable to be already set up with a default value, so that the job does<br>not have validation errors that prevent saving. |

#### Process Template List task

This task processes a user-defined list of file group templates. During processing, any Axiom queries with **Refresh during template processing** enabled are executed and time-stamped, and then the template files are saved.

The primary purpose of this task is to enable use of *time-stamped Axiom queries* with virtual plan files. Because virtual plan files are re-created from template each time they are accessed, Axiom queries cannot be time-stamped within the plan files. Virtual plan files can use the time stamp from the template, but under normal circumstances, Axiom queries are not time-stamped when they are run in templates. However, when Axiom queries are run during template processing, the Last refresh time for the query is updated, which means that the queries can be configured to only run if the primary table has changed.

To use this task to enable time-stamped Axiom queries for virtual plan files, do the following:

• In the template, enable Refresh only if primary table changed since last refresh and Refresh during template processing for the Axiom queries that you want to be time-stamped.

• In Scheduler, create a job with a **Process Template List** task and add the template to the task. Define a scheduling rule for the job as appropriate. For example, you might want the template to be processed nightly.

When the template is processed, the designated Axiom queries will be run if the primary table has changed, and the time stamps are updated. When a virtual plan file that uses this template is opened, the queries will not be run again if the primary table has not changed.

This task should only be used to process Axiom queries that meet the requirements of time-stamped queries.

## Templates to process

Specify the templates to be processed when the task is run. Templates are processed sequentially in the order listed. If you have multiple templates to process (in the same or different file groups), you can run them all in the same task.

- To add a template, click the Add button. In the Axiom Explorer dialog, select the file or files that you want to add, and then click Open.
- To remove a template, select the file in the list and then click the Remove button. Only one file can be selected at a time.
- To change the order of templates, select the file in the list and then click the arrow buttons to move the file up or down.

Normal template behavior rules apply during processing. For example, save-to-database and action codes are not run in templates. The only exception to normal template behavior during this task is that any executed Axiom queries will be time stamped.

## Selecting a template using a file group alias

You may want to specify the template to process using a file group alias, so that the task does not have to be manually updated after rolling over to a new file group for a new year of planning. When you are selecting a template in the Axiom Explorer dialog, you can expand the file group alias node to see all of the files in the current target of the alias.

For example, in the following screenshot, the file group alias Current Budget is expanded. Because the alias currently points to the file group Budget 2018, the folders and files under the alias are from Budget 2018. When you select a file or folder, you can see the real file path in the top of Axiom Explorer.

| A xiom Explorer                                                              |                                        |                       |           | ? ×   |
|------------------------------------------------------------------------------|----------------------------------------|-----------------------|-----------|-------|
| Ġ 🌍 🏂 \Axiom\File Groups <mark>\Budge</mark>                                 | e <mark>t 2018</mark> \Templates       |                       |           | 8     |
| File 🔹 View 🔹 Open 🔹 🕅                                                       | All Templates                          |                       |           |       |
| My Files                                                                     | Name                                   | Modified              | Locked By | Size  |
| Favorites                                                                    | 🞲 FormTemplate                         | 7/27/2017 8:34 AM     |           | 39 KB |
| Generation     My Documents                                                  | 🗊 Master Budget Template               | 7/27/2017 8:34 AM     |           | 53 KB |
| File Groups                                                                  |                                        |                       |           |       |
| ✓ → File Group Aliases                                                       |                                        |                       |           |       |
| <ul> <li>Current Budget</li> </ul>                                           |                                        |                       |           |       |
| Calc Method Libraries                                                        |                                        |                       |           |       |
| Drivers                                                                      |                                        |                       |           |       |
| Plan File Attachments                                                        |                                        |                       |           |       |
| Plan Files                                                                   |                                        |                       |           |       |
| Process Definitions                                                          |                                        |                       |           |       |
| Templates                                                                    |                                        |                       |           |       |
| Utilities                                                                    |                                        |                       |           |       |
| Workflow                                                                     |                                        |                       |           |       |
| Scenarios                                                                    |                                        |                       |           |       |
| 🕨 🚾 Current Capital 🗸 🗸 🗸                                                    | <                                      |                       |           | >     |
| Master Budget Template Description:<br>Microsoft Excel Macro-Enabled Workshe | eet Size: 53 KB Date modified: 7/27/20 | 17 8:34 AM Locked by: | Open      | Close |

Selecting a template to process using a file group alias

When you select a template underneath an alias, the file path is written using alias syntax, so that the Scheduler task will look for the template within the current target of the alias. This path is visible in the tooltip that displays when you hover your cursor over a selected template.

| • | Templates to process                                                                |  |
|---|-------------------------------------------------------------------------------------|--|
|   | Master Budget Template.xlsx                                                         |  |
|   | document://{filegroup://Current Budget/alias}\Templates\Master Budget Template.xlsx |  |

File path using file group alias syntax

When the file group alias is updated to point to a new file group, the Scheduler task will use the file in the new file group automatically. If the file does not exist in the new file group, the task will fail with an error.

## Purge System Data task

The Purge System Data task is intended to clean up old data in your system, to help keep your system running efficiently.

**NOTE:** Scheduler automatically creates a system job for this task (System.SystemDataPurge), which administrators can edit as needed.

This task purges the following data when it is run:

- Scheduler job result history
- Scheduler and system email notifications
- System temp table data
- Audit history
- Alerts

For each category of data, you can specify a number of days of data to keep when the task is run. All results older than the specified number of days will be deleted. Note that 0 days means that no data is purged for that category.

| Section              | Item                                                                | Description                                                                                                    |
|----------------------|---------------------------------------------------------------------|----------------------------------------------------------------------------------------------------|
| Scheduler<br>Results | Number of days to keep<br>result history                            | The number of days of job result history to keep<br>when the task is run. By default, this is set to 15<br>days.                    |
| SMTP Messages        | Number of days to keep<br>delivered messages and<br>attachment data | The number of days of delivered message data<br>to keep when the task is run. By default, this is<br>set to 15 days.                |
| Temporary<br>Tables  | Number of days to keep<br>temp table data                           | The number of days of temp table data to keep<br>when the task is run. By default, this is set to 15<br>days.                       |
| Audit History        | Number of days to keep system history                               | The number of days of system audit history to<br>keep when the task is run. By default, this is set<br>to 15 days.                  |
|                      |                                                                     | "System history" encompasses all audit data—<br>including prior document versions and deleted<br>documents—except table audit data. |
| Table History        | Number of days to keep<br>table history                             | The number of days of table audit history to<br>keep when the task is run. By default, this is set<br>to 15 days.                   |
|                      |                                                                     | Table audit data is tracked for tables where <b>Audited</b> is set to <b>True</b> .                                                 |
| Alerts               | Number of days to keep<br>alerts                                    | The number of days of alerts to keep when the task is run. By default, this is set to 60 days.                                      |

Job variables can be used in all of these settings.

Each purge routine in the task is limited to purging a specific number of rows at a time (50000). If the number of rows to be purged exceeds this limit, then the excess data is retained until the next time the task is run. If you notice data in the database that you expected to be purged, most likely the amount of data to be purged exceeded the limit, and the data will be purged next time the task is run.

# Other purged data

This task also cleans up the following items in your system:

- Deleted columns. When a column is deleted from a table in Axiom Budgeting and Performance Reporting, the column is immediately deleted from the associated view (which prevents it from being accessed in the system), but it remains in the base table. This task finishes the process of removing obsolete columns from the base tables.
- Orphaned user folders. If the system contains any user folders that do not match up with existing users, these folders are deleted. Although user folders are deleted when a user is deleted from security, orphaned user folders can result from other processes, such as migrating a system between different management databases.

These items are not associated with any specific task settings; the delete process is performed whenever the task is executed.

## **Raise Event task**

The Raise Event task can be used to trigger other Scheduler jobs for execution, using a named event handler. This task has one required setting:

| ltem       | Description                                                                                                    |
|------------|----------------------------------------------------------------------------------------------------|
| Event Name | Enter the name of the event that you want to raise for execution. This name must match a defined event handler name in one or more other Scheduler jobs.                                                                                                    |
|            | When this task is run, it looks for any jobs that contain the specified event<br>handler name. These jobs are added to the schedule and are eligible to be<br>processed immediately, depending on Scheduler thread availability and any<br>other higher-priority jobs already in the queue.       |
|            | <b>NOTE:</b> It is not possible to specify a file group context for the event handler when using Raise Event. Axiom Budgeting and Performance Reporting will run all jobs that contain the specified event handler name, regardless of whether the event handler is associated with a file group. |

## Event Variables

This section can be used to pass variables into the jobs triggered by the event handler. If the jobs are configured to use the variables, these values can impact how the jobs are processed.

- To add a variable, click the Add button to add a row to the list. Complete the settings for the variable as described below.
- To remove a variable, select the variable in the list and then click the Remove button. Only one variable can be selected at a time.

For each variable, you can specify a variable name and a variable value. To edit the variable settings, double-click the applicable cell to make the cell contents editable. When you are finished editing, you can press the Enter key or Tab key to exit the cell, or click outside of the cell.

| Item           | Description                                                                                                    |
|----------------|----------------------------------------------------------------------------------------------------|
| Variable Name  | The name of the variable. Do not enclose the variable name in curly brackets<br>(you are not <i>using</i> the variable here, you are defining its value). |
| Variable Value | The value of the variable. The value can be a "hard-coded" value, or it can be a job variable that will be resolved at time of processing.                |
|                | If you use a job variable to define the value, the job variable must be enclosed in curly brackets.                                                       |

#### Run Excel Macro task

This task runs an Excel macro on an Axiom file.

**NOTE:** This task is no longer supported because it requires Excel processing on the Scheduler server. It is still available on the task list, but cannot be executed.

Please contact Axiom Budgeting and Performance Reporting support if you need assistance with this task.

| Item          | Description                                                                                                    |
|---------------|----------------------------------------------------------------------------------------------------|
| Workbook Path | The path and name of the file to run the macro on.                                                                   |
|               | You can click the <b>Browse</b> button to navigate to the file.                                                      |
| Macro Name    | The name of the macro to run.                                                                                        |
| Macro         | If the macro takes arguments, you can enter the argument values here.                                                |
| Arguments     | Click Add to add an argument, <b>Remove</b> to delete the selected argument, or <b>Clear</b> to clear all arguments. |

Job variables can be used in all of these settings.

#### Run Scheduler Job task

This task runs a specified Scheduler job as a subordinate job within the current job. The job containing the Run Scheduler job task is the parent job, and the target job for the task is the child job.

By default, the parent job waits until the child job is complete before continuing to the next task in the parent job. This means that tasks after the Run Scheduler Job task can be reference the results of the child job. For example, the child job may perform a save-to-database. The subsequent tasks in the parent job can access the data saved by the child job.

# Task Control options

When you create the Run Scheduler Job task, the options in the **Task Control** section are pre-set as follows:

- The option **Create a Subordinate Job for this Task** is grayed out. This is because the target job is always run as a subordinate job.
- The option Wait for all Subordinate Jobs to complete before proceeding to the next Task is enabled by default. This means that tasks after the Run Scheduler Job task can be dependent on the target job and reference the results of that job. If you disable this option, then the parent job will continue to the next task in the job immediately after creating the subordinate job—it will not wait for the subordinate job to complete.

Keep in mind that it is not possible to stop processing tasks in the parent job based on the success or failure of the child job. Although Scheduler jobs automatically stop processing if a task fails, the task in this case is just the Run Scheduler Job task. As long as the child job can be successfully added to the Scheduler queue for processing, the Run Scheduler Job task will report success. The ultimate success or failure of that child job is not reported back to the parent job—the parent job only knows when the child job is started and then stopped.

If needed, you can use the option **Process task only if the value of this expression is true** to detect whether a subsequent task in the parent job should be processed. For example, if you know that the child job saves a particular value to the database, you can check for the existence of that value to determine whether to process the task. For more information on using this option, see Conditionally processing tasks in a job.

# Target Scheduler job

In the **Task Details** section, use the Browse button to select the target **Scheduler Job**. You can select any job that you have access to in the Scheduled Jobs Library.

When the Run Scheduler Job task is executed, it creates one or more subordinate jobs as needed to execute the tasks in the target Scheduler job. As long as **Wait for all Subordinate Jobs to complete before proceeding to the next Task** remains enabled in the Task Control options, the parent job waits for all subordinate jobs to be completed before moving on to the next task in the parent job.

**NOTE:** The user executing the job does not need to have security access to the target Scheduler job for Run Scheduler Job. It is assumed that if the user can execute the parent job, the user should be able to execute the target job.

# Child Job Values

If the target job for the Run Scheduler Job task has defined job variables, those variables and their default values are listed in this section. The default values are determined as follows:

- If the parent job and the child job have a variable with the same name, the default value is the value defined in the parent job. This value will be passed to the child job and used when the child job is run.
- Otherwise, the default value is the value defined in the child job.

To override a variable value, select the **Override** check box and then click inside the **Override Value** field to enter a value. You can enter a hard-coded value or use a job variable from the parent job. Enter the variable name in curly brackets to use that variable's value as the override value.

For example, imagine that both the parent job and the child job have a variable of  $\{Dept\}$ . In the parent job, the value of  $\{Dept\}$  is set to 20000, and in the child job the value is set to 40000. The Run Scheduler Job task will display the parent value of 20000 as the default value, and that value will be used when the child job is executed.

Now imagine that the parent job has a variable of {StartDept} set to 20000, and the child job has a variable of {Dept} set to 40000. In this case, the Run Scheduler Job task will display the value of {Dept} as defined in the child job (40000). If you want to use the parent job value for {StartDept} instead, then you must select the Override check box and enter {StartDept} as the Override Value. Now the value of {Dept} in the child job will be overridden and set to 20000.

## SMTP Message Delivery task

This task delivers email notifications for Scheduler jobs.

**NOTE:** Scheduler automatically creates a system job for this task (System.SMTPMessageDelivery), which administrators can edit as needed.

| ltem            | Description                                                                                                    |
|-----------------|----------------------------------------------------------------------------------------------------|
| Server name     | The server name of the SMTP email server.                                                                                      |
| Port number     | The port number for the SMTP email server. By default, the port is 587, but you can specify a different port number if needed. |
| Server requires | Select this check box if the SMTP email server requires authentication.                                                        |
| authentication  | If selected, type a Username and Password.                                                                                     |

| Item      | Description                                                                                                    |
|-----------|----------------------------------------------------------------------------------------------------|
| Test Mode | Specifies whether the task is run in test mode. If this check box is selected, the task verifies that it can successfully connect to the SMTP server to send email notifications, but no emails are actually sent.                                |
|           | For the System.SMTPMessageDelivery job, new systems are automatically set<br>to test mode. If you restore a database, the restore process also sets the<br>system job to test mode. You must disable test mode before any emails will be<br>sent. |

## Start Process task

This task starts a process for Process Management. You can use this task to automatically start a process at a specific point in time, including recurring schedules (such as to automatically start a monthly process).

This task can be used to start a generic process definition or a plan file process definition.

| Item             | Description                                                                                                    |                                                                                                    |                                                                                       |                                                                  |                                                             |                                                                                        |                                               |  |  |
|------------------|----------------------------------------------------------------------------------------------------|----------------------------------------------------------------------------------------------------|---------------------------------------------------------------------------------------|------------------------------------------------------------------|-------------------------------------------------------------|----------------------------------------------------------------------------------------|-----------------------------------------------|--|--|
| Process to start | The process definition to start. Click the <b>Browse</b> button to select the process definition file. You can select any process definition that you have access to within the Process Definition Library or within a file group Process Definitions folder. |                                                                                                    |                                                                                       |                                                                  |                                                             |                                                                                        |                                               |  |  |
|                  | If the Scheduler job is a<br>optionally navigate to<br>node at the top of the<br>stored relative to the c<br>update when the file g<br>referencing the proces<br>group.                                                                                       | stored in a file<br>the process d<br>file groups lis<br>current file gro<br>roup is cloned<br>s definition fil | group Util<br>efinition fil<br>t. When yo<br>up, which<br>I. This is th<br>e when the | ities fol<br>e throu<br>ou do th<br>means<br>e recom<br>e Schedu | der, th<br>gh the<br>is, the<br>that it<br>nmend<br>uler jo | en you can<br>Current File<br>path to the<br>will automa<br>led method<br>b belongs to | e Group<br>file is<br>tically<br>of<br>a file |  |  |
|                  | Autom Explorer. File Groups\Budget 2021\Process                                                                                                    | Definitions                                                                                                    |                                                                                       |                                                                  |                                                             |                                                                                        |                                               |  |  |
|                  | File • View •                                                                                                    |                                                                                                    |                                                                                       |                                                                  |                                                             |                                                                                        |                                               |  |  |
|                  | My Files                                                                                                    | Name                                                                                                    | Modified                                                                              | Locked By                                                        | Size Ty                                                     | pe Modified By                                                                         |                                               |  |  |
|                  | ★ Favorites                                                                                                    | 🎇 Budget Many                                                                                                  | 3/12/2020 12:09 PM                                                                    | 1                                                                | 1 KB AXP                                                    | File admin                                                                             |                                               |  |  |
|                  | My Documents                                                                                                    | 👸 Budget Process                                                                                               | 4/8/2020 3:22 PM                                                                      | 6                                                                | 9 KB AXP                                                    | File admin                                                                             |                                               |  |  |
|                  | File Groups                                                                                                    | 👸 Process Groups                                                                                               | 4/1/2020 2:25 PM                                                                      | 1.                                                               | 2 KB AXP                                                    | File admin                                                                             |                                               |  |  |
|                  | Hie Group Allases     Current File Group (Budget 2021)     Budget 2020     Budget 2020     Budget 2020     Budget 2021     Budget 2021     Budget 2021                                                                                                    | -                                                                                                    |                                                                                       |                                                                  |                                                             |                                                                                        |                                               |  |  |

| ltem                                | Description                                                                                                    |
|-------------------------------------|----------------------------------------------------------------------------------------------------|
| Restart process if<br>it is already | Specifies whether the Scheduler task will restart the process if it is already running, or if the process will be left as is.                                                                                                    |
| running                             | <ul> <li>Select this option if you want to start the target process regardless of<br/>whether it is already running. The current process instance will be aborted<br/>and a new process instance will start over at step 1. This option is selected by<br/>default.</li> </ul> |
|                                     | <ul> <li>Clear this option if you want to leave the existing process instance running.<br/>In this case, the Scheduler task will take no action if the target process is<br/>already running.</li> </ul>                                                                       |

## Scheduler tasks for database maintenance

Scheduler provides several built-in tasks that are intended for database maintenance. By default, these tasks are included in the System.IndexMaintenance job, which runs regularly to maintain your database. However, these tasks can also be added manually to jobs as needed to perform additional database maintenance.

The following database maintenance tasks are available:

- Rebuild Database Indexes task
- Update Database Statistics task
- Update Indexes and Constraints task

All of these tasks are predefined versions of the **Execute SQL Command** task. You can use the **Source Axiom Database** field to specify whether the task is executed against the system database or the audit database.

For the **SQL Command Text**, the actual SQL code used by each task is generated automatically by Axiom Budgeting and Performance Reporting when the task is executed. This ensures that the tasks always use the most current SQL code for each task as defined by Axiom Budgeting and Performance Reporting.

# Web Scheduler

Although most Scheduler setup activities can only be performed in the Desktop Client, some job management can be performed in the Web Client. Using the "Web Scheduler", you can monitor and manage the job schedule, review job results, and process existing jobs on demand.

To access Scheduler in the Web Client:

1. In the Web Client, click the menu icon **in the Global Navigation Bar.** From the Area menu, select **System Administration**.

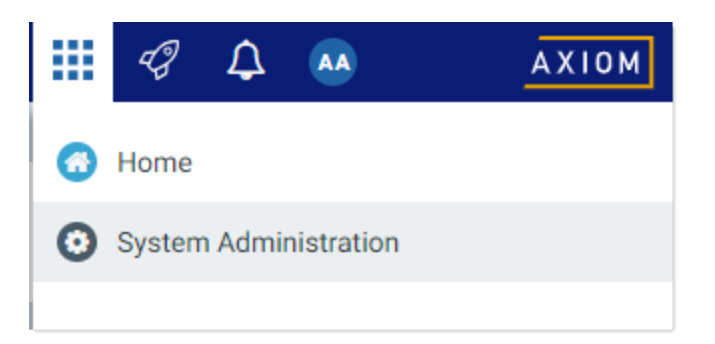

2. From the Navigation panel, select **Tools > Scheduler**.

| System Administration    |   |  |  |  |  |  |
|--------------------------|---|--|--|--|--|--|
| =                        |   |  |  |  |  |  |
| Navigation               | # |  |  |  |  |  |
| Home                     |   |  |  |  |  |  |
| Dashboard                |   |  |  |  |  |  |
| ➤ Tools                  |   |  |  |  |  |  |
| Table Manager            |   |  |  |  |  |  |
| Forms Explorer           |   |  |  |  |  |  |
| Custom Help Admin        |   |  |  |  |  |  |
| Save Lock Administration |   |  |  |  |  |  |
| Scheduler                |   |  |  |  |  |  |

Alternatively, you can go directly to the Scheduler page as follows:

| Example Cloud | https://ClientName.axiom.cloud/Jobs                                                                                          |  |  |  |  |  |  |  |
|---------------|----------------------------------------------------------------------------------------------------|--|--|--|--|--|--|--|
| URL           | Where <i>ClientName</i> is the name of your Axiom Cloud system.                                                              |  |  |  |  |  |  |  |
| Example On-   | http://ServerName/Axiom/Jobs                                                                                                 |  |  |  |  |  |  |  |
| Premise URL   | Where <i>ServerName</i> is the name of the Axiom Application Server, and Axiom is the default name of the virtual directory. |  |  |  |  |  |  |  |

When you access the Scheduler area, a Scheduler panel becomes available in the left side of the Task Bar. You can use this panel to change the current Scheduler view.

| System Administration |                            |         |        |                                |               | 🖬 🕫 🗘               | <b>AA</b>     | AXIOM      |
|-----------------------|----------------------------|---------|--------|--------------------------------|---------------|---------------------|---------------|------------|
|                       |                            |         |        |                                |               |                     | 0             | ☆ <b>?</b> |
| Scheduler 🖡           | Scheduled Jobs             |         |        |                                |               |                     |               |            |
| Scheduled Jobs        |                            |         |        |                                |               |                     |               |            |
| Job Explorer          | Job                        | Status  | User   | Server                         | Priority      | Start Time          | Due In        | Α          |
| Job Results           | System.ProcessNotification | Pending | System | ystem Scheduled Job 02/15/2019 |               |                     | a month ago   | <u>^</u>   |
| Event Handlers        | Process Plan Files         | Pending | admin  |                                | Scheduled Job | Today at 4:05 PM    | in 29 minutes |            |
|                       | System.SystemDataPurge     | Pending | System |                                | Scheduled Job | Tomorrow at 1:00 AM | in 9 hours    |            |
|                       | System.IndexMaintenance    | Pending | System |                                | Scheduled Job | Tomorrow at 5:15 AM | in 14 hours   |            |
|                       |                            |         |        |                                |               |                     |               |            |
|                       |                            |         |        |                                |               |                     |               |            |

Example Scheduler area in Web Client

#### Managing the job schedule in the Web Client

In the Scheduler area of the Web Client, you can view the status of all jobs that are currently on the schedule. If necessary, you can view the job details, remove the job from the schedule, or run the job now.

To view the current job schedule:

• On the Scheduler page, from the Scheduler panel, select Scheduled Jobs.

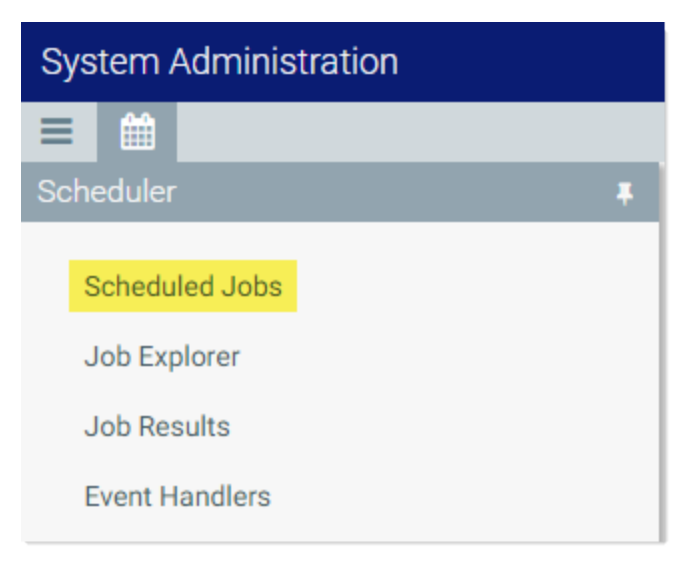

The **Scheduled Jobs** grid displays all jobs that are scheduled to be processed, or are currently in process. This includes scheduled jobs, jobs executed manually via **Run Now**, and jobs that were triggered for execution via an event handler.

| System Administration      |         |        |        |               |                     |         | Ð      | ¢ | AA    |    | AX | (10M    |
|----------------------------|---------|--------|--------|---------------|---------------------|---------|--------|---|-------|----|----|---------|
| ≡ ₩                        |         |        |        |               |                     |         |        |   |       | C  | ☆  | ?       |
| Scheduled Jobs             |         |        |        |               |                     |         |        |   |       |    |    |         |
| Job                        | Status  | User   | Server | Priority      | Start Time          | Due In  |        |   | Actio | ns |    |         |
| File Processing            | Working | admin  |        | Manual        | Today at 3:37 PM    | a minu  | te ago |   |       |    |    | <b></b> |
| System.ProcessNotification | Pending | System |        | Scheduled Job | 02/15/2019          | a mont  | h ago  |   |       |    |    |         |
| Process Plan Files         | Pending | admin  |        | Scheduled Job | Today at 4:05 PM    | in 27 m | inutes |   | ۲     | ×  |    |         |
| System.SystemDataPurge     | Pending | System |        | Scheduled Job | Tomorrow at 1:00 AM | in 9 ho | urs    |   |       |    |    |         |
| System.IndexMaintenance    | Pending | System |        | Scheduled Job | Tomorrow at 5:15 AM | in 14 h | ours   |   |       |    |    |         |
|                            |         |        |        |               |                     |         |        |   |       |    |    |         |
|                            |         |        |        |               |                     |         |        |   |       |    |    |         |

Example Scheduled Jobs grid

You can use the **Actions** column in the right side of the grid to perform any of the following actions on a job:

- View the job properties and results.
- Remove the job from the schedule.

**IMPORTANT:** If the job is on the schedule due to a scheduling rule, this action disables the scheduling rule and removes all future executions from the schedule as well. If you want future scheduled instances of the job to proceed, you must edit the job to re-enable the scheduling rule.

Run the job now.

This action places the job on the schedule for immediate execution (if another manual instance of the job is not already pending). The future scheduled instance of the job remains on the schedule.

To refresh the list, click the Refresh icon  $\Im$  in the Task Bar.

For each job on the schedule, you can view the following information:

| ltem | Description                                                                                                    |
|------|----------------------------------------------------------------------------------------------------|
| Job  | The name of the job.                                                                                                    |
| User | The user identity that the job will be run as. If the job is a system job, the user is <b>System</b> .                                                                                                    |
|      | This is typically the name of the user who placed the job on the schedule, but not<br>always (for example, when using an event handler that is set to run as the job owner<br>instead of as the requester). |

| Item       | Description                                                                                                    |  |  |  |  |  |  |
|------------|----------------------------------------------------------------------------------------------------|--|--|--|--|--|--|
| Status     | Job status is either <b>Pending</b> (waiting to be executed) or <b>Working</b> (currently being executed).                                                                                                    |  |  |  |  |  |  |
| Server     | If a job is currently <b>Working</b> , then the server executing the job is listed here.<br>Otherwise, this column is blank.                                                                                                    |  |  |  |  |  |  |
| Priority   | The priority category for the job:                                                                                                    |  |  |  |  |  |  |
|            | 1. Manual: The job was executed manually.                                                                                                    |  |  |  |  |  |  |
|            | 2. Event Handler: The job was executed by a Scheduler event handler.                                                                                                    |  |  |  |  |  |  |
|            | <ol> <li>Scheduled Job: The scheduled instance of the job results from an active<br/>scheduling rule.</li> </ol>                                                                                                    |  |  |  |  |  |  |
|            | <ol> <li>Subordinate Job: The job was generated as a subordinate job, from a<br/>currently executing job.</li> </ol>                                                                                                    |  |  |  |  |  |  |
|            | The priority category determines how jobs are evaluated for processing order, in conjunction with the job's <b>Priority Elevation</b> setting. Manual jobs are highest priority, and subordinate jobs are lowest priority. For more information, see <b>Processing priority for scheduled jobs</b> . |  |  |  |  |  |  |
| Start Time | The start time of the job. The job is eligible for immediate execution if the start time is<br>now or passed. Jobs may not be executed right at the start time if no Scheduler<br>threads are currently available to execute the job, or if other eligible jobs have higher<br>priority.             |  |  |  |  |  |  |
|            | If the job is on the schedule due to a scheduling rule, the start time is based on the scheduling rule. If the job was manually executed via <b>Run Now</b> or triggered by an event handler, the start time is the time the execution was initiated.                                                |  |  |  |  |  |  |
| Due In     | The length of time until the job is due to be processed. For example, if the job is scheduled to run at noon and it is currently 11:50 AM, then the job is due to be run in 10 minutes.                                                                                                    |  |  |  |  |  |  |
|            | This column is intended to make it easy to see when a job will be run, without needing to calculate it based on the start time.                                                                                                    |  |  |  |  |  |  |

**NOTE:** If a job has a scheduling rule with a recurring schedule, only the first scheduled execution appears in the **Scheduled Jobs** list. For example, if you have a job that is scheduled to run once a month for a year, you will not see all twelve scheduled executions in the list—you will only see the first scheduled execution. Once that instance has been run, the scheduling rule is re-evaluated and the next scheduled execution appears in the list.

#### Viewing job results in the Web Client

In the Scheduler area of the Web Client, you can view the results of jobs that have been executed. For each job, you can see when it was run, and whether it completed successfully or had errors.

To view job results:

• On the Scheduler page, from the Scheduler panel, select Job Results.

| System Administration          |  |  |  |  |  |  |  |
|--------------------------------|--|--|--|--|--|--|--|
|                                |  |  |  |  |  |  |  |
| Scheduler                      |  |  |  |  |  |  |  |
| Scheduled Jobs<br>Job Explorer |  |  |  |  |  |  |  |
| Job Results                    |  |  |  |  |  |  |  |
| Event Handlers                 |  |  |  |  |  |  |  |

The **Job Results** grid shows a list of jobs that have been recently executed. The grid shows the following summary information:

- The name of the job, and the ID of the particular execution of that job
- The user identity the job was run as
- The status of the job, such as Success or Failure
- The Scheduler server that ran the job
- The start time and duration of the job

To refresh the list, click the Refresh icon  $\mathcal{Z}$  in the Task Bar.

| System Ac  | dministration                      |       |             |        | <b>11</b>        | ¢ | AA       |         | AX      | пом |
|------------|------------------------------------|-------|-------------|--------|------------------|---|----------|---------|---------|-----|
|            |                                    |       |             |        |                  |   |          | C       | ☆       | ?   |
| Job Resu   | lts                                |       |             |        |                  |   |          |         |         |     |
| 🗸 Hide s   | ystem jobs                         |       |             |        |                  |   |          |         |         |     |
| ID         | Job                                | User  | Status      | Server | Start Time       |   | Duration | 1       |         |     |
| 4585946    | File Processing                    | admin | In Progress | WHQA1  | Today at 3:25 PM |   | a few se | conds   | ٢       |     |
| 4585937    | Process Plan Files                 | admin | Success     | WHQA1  | Today at 3:17 PM |   | a few se | conds   |         |     |
| 4585944    | Process Plan Files(4586885)[01][7] | admin | Success     | WHQA1  | Today at 3:14 PM |   | a minute | 9       |         |     |
| 4585943    | Process Plan Files(4586885)[01][6] | admin | Success     | WHQA1  | Today at 3:14 PM |   | 3 minute | s       |         |     |
| 4585942    | Process Plan Files(4586885)[01][5] | admin | Success     | WHQA1  | Today at 3:14 PM |   | 3 minute | es      |         |     |
| 4585941    | Process Plan Files(4586885)[01][4] | admin | Success     | WHQA1  | Today at 3:11 PM |   | 3 minute | es      |         |     |
| 4585940    | Process Plan Files(4586885)[01][3] | admin | Success     | WHQA1  | Today at 3:11 PM |   | 3 minute | es      |         |     |
| 4585939    | Process Plan Files(4586885)[01][2] | admin | Success     | WHQA1  | Today at 3:11 PM |   | 3 minute | es      |         |     |
| 4585938    | Process Plan Files(4586885)[01][1] | admin | Success     | WHQA1  | Today at 3:11 PM |   | 3 minute | es      |         | •   |
| <b>H 4</b> | 1 2 3 🕨 🖬                          |       |             |        |                  |   | 1        | - 20 of | 55 iter | ms  |

Example Job Results grid

To view detailed results for a particular job execution, hover your cursor over the job and then click the View icon ④ in the far right column. This opens the job properties to the **Job Results** section, with the corresponding execution ID expanded. You can further expand the job results to see the specific tasks that were executed.

| Syst | tem /     | Administration           |               |         |                  | <br>- | ¢     |         |     | ΑX  | 10 M |
|------|-----------|--------------------------|---------------|---------|------------------|-------|-------|---------|-----|-----|------|
| ≡    |           |                          |               |         |                  |       |       |         | C   | ☆   | ?    |
| File | Pro       | cessing   <b>Results</b> |               |         |                  |       |       |         |     |     |      |
|      | ID        |                          |               | Result  | Start Time       |       | Durat | tion    | Us  | er  |      |
| ~    | ✔ 4585946 |                          |               | Success | Today at 3:25 PM |       | a few | seconds | adı | min | -    |
|      | ~         | Job: File Processing     | Server: WHQA1 | Success | Today at 3:25 PM |       | a few | seconds |     |     |      |
|      |           | Task: File Processing    |               | Success | Today at 3:25 PM |       | a few | seconds |     | D   |      |
| >    | 4585      | 5928                     |               | Success | Today at 3:02 PM |       | a few | seconds | adı | min |      |

Example Job Results detail showing tasks executed

To view the detailed task results, hover your cursor over the task and then click the View icon ④ in the far right column. This opens a dialog to display the results for that task. For example, for a file processing task, the detailed results would contain information such as the processing type and the number of passes, and the output that was created at the end of the process.

Once you are viewing the Job Results section of the job properties, you can review all of the available job history as needed. Expand any execution ID to view the details for that particular execution.

**TIP:** You can also view job results by opening a job and viewing the job properties, which include the job results. In some cases it may be easier to open the job and review all of its results rather than trying to find the job within the overall job results. For more information, see Viewing jobs and event handlers in the Web Client.

**NOTE:** Users with the **Scheduled Jobs User** security permission can only see job results for jobs that they executed. Administrators can see job results for all jobs.

# System job results

By default, system job results are hidden in the **Job Results** grid. System jobs such as the SMTP message delivery job may run frequently, and can easily fill up the result history, making it difficult to find results for user-initiated jobs.

If you want to view results for system jobs, you can do one of the following:

- Clear the **Hide system jobs** check box above the **Job Results** grid. The list immediately updates to include system jobs.
- Open the system job directly, and view its job results within the job. For example, you can go to the Scheduled Jobs page and double-click the System.SystemDataPurge job to view all results for that job.

# Job result availability

Job results are purged periodically to help optimize system performance. The availability of job results in your system depends on the configuration of the system job **System.PurgeSystemData**. This system job runs periodically to purge old data in your system, including old job results. By default, when this job is run, it purges job history older than 15 days.

The configuration of this system job can only be viewed and edited in the Desktop Client, and only by administrators. For more information, see Configuring Scheduler system jobs.

Additionally, individual jobs can be configured to purge old results when the job is run. In the Web Client, you can view the job properties to see if this option is enabled, but you cannot edit the job properties. The option is displayed in the **General** section of the job, under **Job Results Cleanup**. For more information on viewing job properties, see Viewing jobs and event handlers in the Web Client.

## Running a job manually in the Web Client

In the Scheduler area of the Web Client, you can run a job manually as needed.

When using this approach, the job is run now. It is not possible to run a job manually and specify a future execution time. If you want to schedule a job for future execution, you must define a scheduling rule on the job, which can only be done in the Desktop Client. For more information, see Defining scheduling rules for a job.

To run a Scheduler job manually:

1. On the Scheduler page, from the Scheduler panel, select Job Explorer.

| System Administration |  |
|-----------------------|--|
|                       |  |
| Scheduler             |  |
| Scheduled Jobs        |  |
| Job Explorer          |  |
| Job Results           |  |
| Event Handlers        |  |

- 2. In the Job Explorer page, locate the job that you want to run. This page lists all jobs in the Scheduler Jobs Library that you have permission to access.
- 3. Hover your cursor over the job, then click the **Run Once** icon **b** in the far right column.

The job is added to the schedule with a start time of now, and is eligible for immediate execution (pending available Scheduler threads and any higher-priority jobs already in the queue). You are automatically taken to the **Scheduled Jobs** area of Scheduler, so that you can see the job on the schedule.

Running a job manually does not impact any scheduled executions of the job as determined by scheduling rules. For example, if a job is scheduled to be run at 10:00 PM tonight, and you run the job manually at 2:00 PM, the job will still be run as scheduled at 10:00 PM.

## Viewing jobs and event handlers in the Web Client

In the Scheduler area of the Web Client, you can view Scheduler jobs and event handlers.

Viewing jobs

You can view any job in the Scheduler Jobs Library that you have permission to access.

Scheduler jobs are read-only in the Web Client. You can view the job properties to better understand the purpose of a particular job and the tasks that it performs. The Web Client does not support creating new jobs, editing existing jobs, or deleting jobs. If you need to perform any of those actions, you must use the Desktop Client. For more information, see Scheduler Overview.

To view a Scheduler job:

1. On the Scheduler page, from the Scheduler panel, select Job Explorer.

| System Administration |  |
|-----------------------|--|
|                       |  |
| Scheduler             |  |
| Scheduled Jobs        |  |
| Job Explorer          |  |
| Job Results           |  |
| Event Handlers        |  |

- 2. In the Job Explorer page, locate the job that you want to view. This page lists all jobs in the Scheduler Jobs Library that you have permission to access.
- 3. Hover your cursor over the job, then click the View icon ④ in the far right column.

The job opens, and the Scheduler panel updates to show the viewable sections of the job. You can switch between sections by selecting section names in the Scheduler panel. By default, the **General** section is shown.

| System Administration                                                               |                                                                                                    |                  | G.       | ¢        | AA       |         | АX   | 10 M |
|-------------------------------------------------------------------------------------|----------------------------------------------------------------------------------------------------|------------------|----------|----------|----------|---------|------|------|
|                                                                                     |                                                                                                    |                  |          |          |          | S       | ☆    | ?    |
| Scheduler <b>#</b><br>Scheduled Jobs                                                | Process Plan Files   General Displays the job<br>name and the current<br>section name                        |                  |          |          |          |         |      |      |
| Job Explorer                                                                        | Description                                                                                                  |                  |          |          |          |         |      |      |
| Event Handlers                                                                      | Job Restart Behavior Resume the job beginning with the first un                                              | ncomplete        | ed task. |          |          |         |      |      |
| Job<br>General Select the section of<br>the job properties<br>that you want to view | Job Results Cleanup Purge historical job results whenever this<br>Number of days to keep results for this jo | job runs<br>b: 2 |          |          |          |         |      |      |
| Variables<br>Scheduling Rules                                                       | Priority Elevation Default - jobs run on first come, first serve<br>scheduler threads that are available     | ed basis, li     | mited b  | by the c | onfigure | d numbe | r of |      |
| Event Handlers Notifications                                                        | Additional Settings None                                                                                     |                  |          |          |          |         |      |      |
| Tasks<br>Results                                                                    |                                                                                                    |                  |          |          |          |         |      |      |

Example job properties

All job properties are defined in the Desktop Client. The following is a brief overview of the job properties shown in the Web Client.

| Section   | Description                                                                                                    | More Information    |
|-----------|----------------------------------------------------------------------------------------------------|---------------------|
| General   | General job properties that impact the job's processing priority and processing behavior.                                                                                                    | Job properties      |
| Variables | <ul> <li>Variables used by the job.</li> <li>If the job has defined variables, those variables display in the Job Variables section at the top of the page. Most likely, the tasks in the job are configured to use these variables. This typically means that the job is designed to be run using an event handler, and the necessary variable values will be passed to the job when it is triggered.</li> </ul> | Using job variables |
|           | <ul> <li>The System Variables section displays the job's<br/>values for various system-defined variables. This<br/>section can help you understand who the owner<br/>of the job is, and how other system variables will<br/>resolve for the job.</li> </ul>                                                                                                    |                     |

| Section          | Description                                                                                                    | More Information                       |
|------------------|----------------------------------------------------------------------------------------------------|----------------------------------------|
| Scheduling Rules | <ul> <li>Scheduling rules to schedule jobs for future execution. If the job has an active scheduling rule, the job will be executed according to the rule (one time or recurring, depending on how the rule is configured).</li> <li>Day of Week, Hours, and Minutes specify when the job will be executed within the start / end range of the rule. An asterisk in any of these fields means "all"—for example, if Hours is set to * then the job is run every hour.</li> <li>Starting On and Ending On determine the start / end range of the rule. If they are blank, then the rule has no start or end date.</li> </ul> | Defining scheduling<br>rules for a job |
| Event Handlers   | If the job is designed to be run using an event<br>handler, the event handler name is listed here. The<br><b>Execute As</b> property determines whether the job is<br>run as the requester or the job owner when it is<br>triggered for execution.                                                                                                    | Viewing event<br>handlers              |
| Notifications    | Notification settings for the job. The job can be<br>configured to send email notifications when the job<br>completes, or only when the job has errors. Variables<br>can be used to determine the notification recipients.                                                                                                    | Setting up email notification for jobs |
| Tasks            | Tasks to be executed by the job, listed by name and<br>task type. No other task properties are available in<br>the Web Client. If you want to see more information<br>about the task, you must view the job in the Desktop<br>Client.                                                                                                    | Scheduler Task<br>Reference            |
| Results          | Detailed results of the previous job executions.<br>Results are organized by execution ID and displayed<br>in execution order (the most recent listed first).                                                                                                    | Viewing job results in the Web Client  |

# Viewing event handlers

You can view the event handlers that are defined in the system. Event handlers are used to trigger Scheduler jobs based on an event.

For example, an Axiom form can have a Button component that is configured with the RunEvent command. When a user clicks the button, the specified event name is passed to Scheduler, and any jobs associated with that event are triggered to run. Variable values can also be passed from the form to the Scheduler job as part of this process.
Event handlers are read-only in the Web Client. If you need to create, edit, or delete an event handler, this can only be done in the Desktop Client. For more information, see Managing event handlers.

To view Scheduler event handlers:

• On the Scheduler page, from the Scheduler panel, select Event Handlers.

| System Administration |   |
|-----------------------|---|
|                       |   |
| Scheduler             | * |
| Scheduled Jobs        |   |
| Job Explorer          |   |
| Job Results           |   |
| Event Handlers        |   |

The Event Handlers grid lists all of the event handlers as follows:

- Event Name: Name of the event handler. This is the name used in features such as RunEvent to trigger execution of a Scheduler job.
- Job: Name of the job where the event name is used. When the event is raised by a feature such as RunEvent, this job will be executed.
- User: The user identity that will be used to execute jobs triggered by the event handler. If the event handler is configured to run as the requester, then **Requester** is listed here. If the event handler is configured to run as the owner, then the owner name is listed here (either a specific user name, or **System**).

# Security

All users of Axiom Budgeting and Performance Reporting must be defined within Security. Within Security, you can:

- Manage users and roles
- Control user access by file group
- Control user access to data in the database
- Control user access to specific features
- Control user access to data imports
- Control user access to files and folders

• Specify files to open on system startup

## Security Overview

Using Axiom Budgeting and Performance Reporting Security, you can create users and roles, and assign access rights. This section explains how security is applied in Axiom Budgeting and Performance Reporting.

Users can be created manually within Axiom Budgeting and Performance Reporting, or you can import them from Active Directory. Once a user account is created, you must define the permissions for that user, at the user level or at the role level (or both). The security permissions determine which files, features, and data that the user can access within the Axiom Budgeting and Performance Reporting system.

The following users can access and manage security:

- Users designated as a system Administrator. Administrator users have full rights to all areas of the system, including security.
- Users who are granted the Administer Security permission. Administer Security users have full rights to security, except for a few features which are limited to administrators-only.
- Users who are assigned as a **Subsystem Admin** for a subsystem. Subsystem administrators can manage users and roles within the subsystem.

## Users and roles

To streamline security settings, you can define a number of roles, and then assign users to those roles. Users inherit the security settings defined for their assigned roles. Additionally, Axiom Budgeting and Performance Reporting provides a built-in Everyone role, for security settings that apply to all users.

Systems with installed products may also have roles that are designed for use with the product. These roles are product-controlled and delivered with the product. For example, a system with the Capital Planning product may have roles for Capital Planning Admin and Capital Planning User. You can assign users to these roles based on the level of permissions they need to the product.

The specific way that security settings are inherited depends on the type of setting. Generally, roles grant permissions, they do not deny permissions. For more information, see How role settings are applied to users.

## Authentication behavior

There are several options to authenticate users into Axiom Budgeting and Performance Reporting. The basic authentication type is Axiom Prompt authentication, which means that users will be prompted for an Axiom user name and password each time they want to access Axiom Budgeting and Performance Reporting.

If desired you can use an integrated authentication option instead, which means that users are authenticated based on certain supported external credentials—such as the user's Windows domain credentials or LDAP credentials. These options are typically enabled and configured during the installation of Axiom Budgeting and Performance Reporting. For more information, see Axiom Budgeting and Performance Reporting can integrate with your organization's existing network security. You can:.

## Security subsystems

If desired, you can create security subsystems and assign users to subsystems. Subsystems allow you to:

- Define a maximum level of permissions for a subset of users. Any user that is assigned to the subsystem cannot be granted rights that exceed the subsystem rights.
- Assign a user as a subsystem administrator, so that the user can manage security permissions for the users and roles that belong to the subsystem.

In systems with installed products, subsystems are used to control access to specific products. These subsystems are product-controlled and delivered with the product. For example, you may have subsystems for Capital Planning and Budget Planning. You can assign users to subsystems based on the specific products they should be able to access.

For more information, see Security Subsystems.

# The Security Management dialog

All security settings for Axiom Budgeting and Performance Reporting are controlled in the Security Management dialog. To access this dialog:

• On the Axiom tab, in the Administration group, click Manage > Security > Security Manager.

**NOTE:** In systems with installed products, this feature may be located on the Admin tab. In the System Management group, click Security > Security Manager.

Only users with the following permissions can access the Security Management dialog:

- System administrators
- Users with the Administer Security permission
- Users assigned as a subsystem administrator

## Viewing users, roles, and subsystems

Users, roles, and subsystems are listed in the left-hand side of the dialog. To switch between items, select one of the radio buttons at the top of the dialog. By default, users are displayed.

| A Security Management for Training                                                                                                    | Video                                        |                                      |                   |        |       |             |             | ?         | )      | ×   |
|----------------------------------------------------------------------------------------------------|----------------------------------------------|--------------------------------------|-------------------|--------|-------|-------------|-------------|-----------|--------|-----|
| ● Users ○ Roles ○ Subsystems                                                                                                    | User: Doe,                                   | Jane (jdoe)                          |                   |        |       |             | 16 u        | ser(s), 2 | admin  | (s) |
| Sort By: Last Name   Show: C Enabled C Disabled  (type here to filter list>                                                                      | General P<br>Edit genera                     | Permissions<br>al informatio<br>ails | File Groups<br>n. | Tables | Files | Startup     | oles        |           |        |     |
| Admin, Admin (admin)<br>Deer, Mary (mdeer)<br>Doe, Jane (jdoe)                                                                                   | First Nam<br>Last Nam<br>Email               | ie Jane<br>e Doe<br>jdoe             | @axiomepm.c       | om     |       | Capital Pla | anning User |           | 4      |     |
| Green, Esther (egreen)<br>Greyer, Pam (pgreyer)<br>Hunter, Wendy (whunter)<br>Joe, Bob (bjoe)<br>Lee, Steve (slee)<br>Orleans, Juliet (jorleans) | License Ty<br>Authentic<br>Login<br>Password | ype Stan<br>ation Axio<br>jdoe       | dard<br>m Prompt  | ×<br>× |       |             |             |           |        |     |
| Runner, JJ (jrunner)<br>Sandstone, Ron (rstandstone)<br>Slaer, Martin (mslaer)<br>User, New (nuser)<br>Xavier Sasparilla, Rufus (rxavier)        | Admi                                         | nistrator                            |                   |        |       | Assigned St | ubsystems   |           | +      |     |
| Log in as selected user                                                                                                    |                                              |                                      |                   |        |       | Apply       | OK          |           | Cancel |     |

- You can sort the user list by last name, first name, and login name. To change the sort, select the desired option from the **Sort By** list. By default, the list is sorted by last name.
- To search for a particular user, role, or subsystem, type the name into the search box at the top of the list. To clear the search, click the Clear filter icon X to the right of the search box. Note that this will search the user's login name as well as first and last name.
- To show or hide users by their enabled status, use the **Enabled** and **Disabled** check boxes. By default, both check boxes are selected which means that all users are shown (enabled and disabled).

When a user, role, or subsystem is selected in the list, the settings for that item display in the right-hand side of the dialog, organized by tabs.

**TIP:** You can double-click on any user, role, or subsystem name listed in the Assigned Users / Assigned Roles / Assigned Subsystems sections to open that record.

**NOTE:** Subsystems are optional in systems without installed products. Subsystem features are only available if you have enabled them using the system configuration settings.

## Editing security

Changes made in the Security Management dialog are reflected in "real-time" within the dialog. If a required setting is missing, a validation message appears in the bottom left of the dialog. You can click on the message to be taken to the applicable setting. This issue must be resolved before you can save any changes.

At any time you can save changes by clicking **Apply** (to leave the dialog open) or **OK** (to close the dialog). In most cases, changed security permissions will be effective within seconds of being saved; the user does not need to log out and log back in before changes are applied.

## Effective permissions

Several tabs of the Security Management dialog, such as the **File Groups** tab and the **Tables** tab, display the effective permissions for the user. This is the permission that the user has after applying all of the relevant security settings, including inherited role permissions, subsystem restrictions, and administrator permissions. This allows you to understand exactly what permission the user has.

For example, if you select a table type or a table in the Tables tab, the **Configured Permissions** section displays what permissions have been granted at the user level, and the **Effective Permissions** section displays the actual access rights of the user. In the following example screenshot, although the user herself has no configured access to the table type, her effective permission is full access. This means that either the user is assigned to a role with full access to the table type, or the user has been granted administrator rights. You can see exactly which rights contribute to the effective permissions by clicking the **Show Details** link.

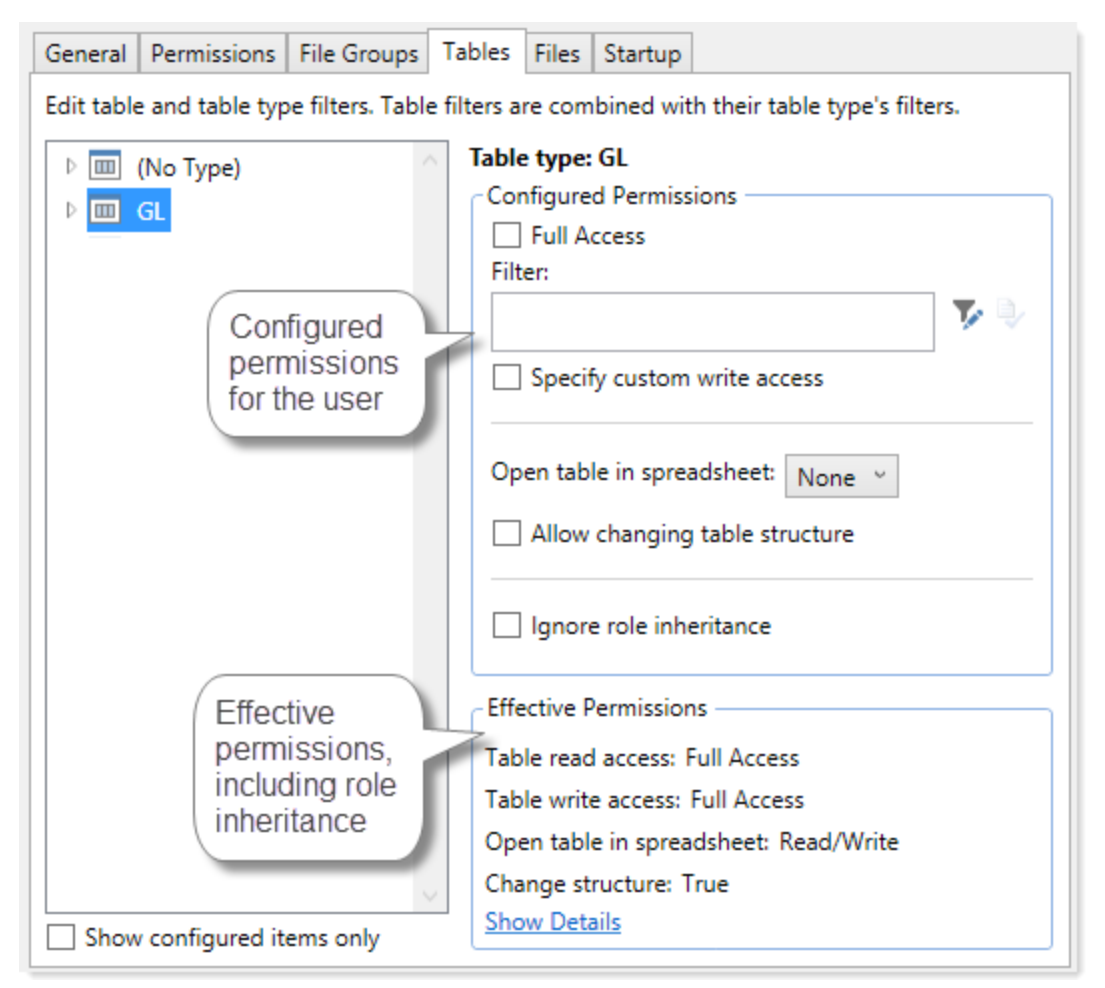

Example effective permissions

As edits are made in the dialog, those changes are reflected in the effective permissions immediately. For example, if you grant a user permission to **Administer Imports**, and then switch to the **Files** tab, the effective permissions for the Imports Library will reflect that the user has full permissions to all imports, even though the change has not yet been saved.

# Managing Users and Roles

All users of Axiom Budgeting and Performance Reporting must be defined within security. Users can be assigned access rights on an individual basis, and/or they can be assigned to specific roles and inherit the rights of the role.

The total number of active users that can be defined for your implementation depends on your license agreement with Syntellis. If you have any questions, please contact Axiom Support for assistance.

The total number of available licenses and currently active users are displayed in the upper right-hand corner of the **Security Management** dialog. This area also displays the total number of users who have been granted administrator rights. For example: **20 of 25 licenses in use, 3 admins**.

**NOTE:** In addition to the Security Management dialog, you can also manage users and roles in bulk via a spreadsheet interface. For more information, see <u>Bulk edit of security</u>.

#### Managing users

Using the **Security Management** dialog, you can create new users, edit existing users, and delete users. To access this dialog:

• On the Axiom tab, in the Administration group, click Manage > Security > Security Manager.

**NOTE:** In systems with installed products, this feature may be located on the Admin tab. In the System Management group, click Security > Security Manager.

To work with users, make sure that **Users** is selected in the top left-hand corner of the dialog. To save changes, click **Apply** (or **OK** if you are finished editing security settings).

**NOTE:** Subsystem administrators can only work with users that belong to their assigned subsystem. The user list is filtered to only show these users.

### Creating users

You can create a new blank user, or you can clone the settings of an existing user. If you clone a user, all of that user's settings are copied to the new user, except for unique personal information (name, email, login, password).

To create a user, click one of the following buttons located underneath the user list:

- To create a new blank user, click Create user +.
- To clone an existing user, select that user in the list and then click Clone user 🐝.

The new user is added to the list. You can define the security settings for the new user as desired, including assigning the user to one or more roles.

If you are a subsystem administrator, then all users that you create must belong to a subsystem. If you are an administrator for only one subsystem, then any new users are automatically added to that subsystem. If you are an administrator for multiple subsystems, then the user is automatically assigned to one of the subsystems—you can later change the assignment as needed.

## Editing user properties

To edit user properties, select a user from the Users list, then make any changes to that user. Changes to user settings are applied to that user when the changes are saved.

## Deleting users

**IMPORTANT:** If a user has made any changes to the system or data, deleting the user will have implications on auditing. In order to comply with SOX, HIPAA, and other protocols for standard security practices, it is strongly recommended to *disable* existing user records instead of deleting them. Generally speaking, a user record should only be deleted if it is newly created and has not been used.

To delete a user, select a user from the Users list, then click Delete user  $\times$ . You are prompted to confirm that you want to delete the user.

If you delete a user, that user is removed from Axiom Budgeting and Performance Reporting security entirely. Alternatively, you can disable a user if you want to keep the user record, but prevent the user from accessing Axiom Budgeting and Performance Reporting. On the **General** tab, clear the **Enabled** check box.

When a user is deleted, the user's associated user folders in \Axiom\Axiom System\User Folders are also deleted (such as My Favorites and My Documents).

**NOTE:** Only Axiom Support users can delete other Axiom Support users.

#### Managing roles

Using the **Security Management** dialog, you can create new roles, edit existing roles, and delete roles. To access this dialog:

• On the Axiom tab, in the Administration group, click Manage > Security > Security Manager.

**NOTE:** In systems with installed products, this feature may be located on the Admin tab. In the System Management group, click Security > Security Manager.

To work with roles, select **Roles** in the top left-hand corner of the dialog. To save changes, click **Apply** (or **OK** if you are finished editing security settings).

**NOTE:** Subsystem administrators can only work with roles that belong to their assigned subsystem. The role list is filtered to only show those roles.

## Creating roles

You can create a new blank role, or you can clone the settings of an existing role. If you clone a role, all of that role's settings are copied to the new role, including assigned users.

To create a role, click one of the following buttons located underneath the role list:

- To create a new blank role, click Create role +.
- To clone an existing role, select that role in the list and then click Clone role 4.

The new role is added to the list. You can define the security settings for the new role as desired, and you can assign users to the role.

If you are a subsystem administrator, then all roles that you create must belong to a subsystem. If you are an administrator for only one subsystem, then any new roles are automatically added to that subsystem. If you are an administrator for multiple subsystems, then the role is automatically assigned to one of the subsystems—you can later change the assignment as needed.

## Editing roles

To edit a role, select a role from the **Roles** list, then make any changes to that role. Changes to role settings are applied to users who are assigned to that role when the changes are saved.

#### Deleting roles

To delete a role, select a role from the Roles list, then click Delete role  $\times$ . You are prompted to confirm that you want to delete the role.

A role cannot be deleted if users are assigned to it.

**TIP:** If you have a role that you want to delete and many users are assigned to it, you can delete it using the Open Security in Spreadsheet feature. The users will be automatically updated to remove the role assignment. For more information, see Bulk edit of security.

#### Assigning users to roles

Each user in security can be assigned to one or more roles to define the user's security permissions. Generally speaking, the permissions of each assigned role are combined with any user permissions to result in the most permissive set of rights available to the user. There are some exceptions; for more information see How role settings are applied to users.

Users can be assigned to roles from the user record or from the role record. Users have an **Assigned Roles** section that lists their assigned roles. Roles have an **Assigned Users** section that list their assigned users.

**NOTE:** Alternatively, you can use the Security Manager page in the Web Client to assign users to roles. For more information, see Web Security Manager.

To assign roles to a user from the user record:

- 1. In the Security Management dialog, select the user.
- 2. On the General tab, in the Assigned Roles section, click the Add button +.
- 3. Use the Assign Roles dialog to assign one or more roles to the user:

- Use the Add and Remove buttons to move role names between Available Roles and Assigned Roles. All roles listed in the Assigned Roles box will be assigned to the user.
- You can also double-click role names to move them between the boxes.
- 4. When you have finished assigning roles, click **OK** to close the Assign Roles dialog, and then **Apply** or **OK** to save the changes to the user record.

To assign users to a role from the role record:

- 1. In the Security Management dialog, select the role.
- 2. On the General tab, in the Assigned Users section, click the Add button +.
- 3. Use the Assign Users dialog to assign one or more users to the role:
  - Use the Add and Remove buttons to move user names between Available Users and Assigned Users. All users listed in the Assigned Users box will be assigned to the role.
  - You can also double-click user names to move them between the boxes.
- 4. When you have finished assigning users, click **OK** to close the Assign Users dialog, and then **Apply** or **OK** to save the changes to the role record.

#### How role settings are applied to users

Axiom Budgeting and Performance Reporting supports role-based security. Each user can be assigned to one or more roles, and that user inherits the security settings defined for those roles. This topic explains how role-level rights are inherited by individual users.

In general, role rights are additive. Users are granted the most permissive set of rights among their own personal security settings and any roles that they are assigned to. Roles are intended to grant permissions, not deny permissions.

Role inheritance works slightly differently for different areas of security, as detailed in the following sections. When configuring security settings for a user, be sure to review the **Effective Permissions** section that is available in most areas of the dialog. This section displays the user's effective permissions after taking into account all applicable factors, including role inheritance, subsystem restrictions, and administrator status.

**NOTE:** If subsystems are being used, then role inheritance works in the same way, but users' effective permissions are limited by the subsystem's maximum permissions. For more information, see Security Subsystems.

## Permissions

The **Permissions** tab of security defines access rights for specific Axiom Budgeting and Performance Reporting features. By default, users inherit security permissions from any roles that they are assigned to. However, you can override role inheritance for a user on a per permission basis. If a permission is set to inherited, then the user is granted the most permissive set of rights among any roles the user is assigned to. For example, imagine the following settings for the **Browse Audit History** permission:

- User Inherited
- Role1 Unchecked
- Role2 Checked

If the user is assigned to both Role1 and Role2, then the user inherits the permission and can access the audit history for the system.

If instead you select to **Override** a permission for a user, then that permission is no longer inherited from roles. The user is granted or denied the permission based on whether the **Permission** box is checked for the user.

The following screenshot shows what the Permissions tab looks like in all possible states:

| General      | Permissions File Groups Tables             | Files Startup                             |
|--------------|--------------------------------------------|-------------------------------------------|
| Select per   | rmissions to be granted.                   |                                           |
| Ove          | erride Permission                          |                                           |
|              | Administer Announcem                       | ents inherited from role 'Budget Process' |
|              | Administer Axiom Explo                     | rer inherited from role                   |
| $\checkmark$ | Administer Exports                         |                                           |
| ✓            | <ul> <li>Administer File Groups</li> </ul> |                                           |

Example Permissions tab

In this screenshot, the example permissions are treated as follows:

- Administer Announcements: Inherited from role. The Budget Process role grants this permission to the user, so the Permission check box shows as checked, and the role name is listed in the details to the right.
- Administer Axiom Explorer: Inherited from role. None of the roles that the user belongs to currently grant this permission, so the Permissions check box shows as unchecked.
- Administer Exports: The Override check box is checked, so the user does not inherit this permission from any roles. The Permission check box is not checked, so the user does not have this permission.
- Administer File Groups: The Override check box is checked, so the user does not inherit this permission from any roles. The Permission check box is also checked, so the user has this permission.

## Startup documents

The **Startup** tab of security specifies files to open when a user starts Axiom Budgeting and Performance Reporting, such as the home page, task panes, and ribbon tabs. Users inherit startup files from roles in addition to their own individually assigned startup files.

Each user can have only one home page. If a user has an individually assigned home page, that file will be used and any role settings are ignored. Otherwise, the user will inherit the home page from a role. If no home page is assigned, the default home page is used.

For more information about startup file inheritance, see Assigning startup files (Startup tab), and review the section for the applicable type of startup file.

## File groups

The **File Groups** tab of security defines access rights for plan files in file groups. For file groups, you can configure role inheritance to be handled in a variety of ways. You can specify that role settings are combined with user settings, or that role settings are inherited independently from user settings, or that role settings are ignored entirely and not inherited.

For more information and examples of how role file group permissions apply to users, see Understanding role inheritance options for file group permissions.

## All other areas

For all other areas of Security, the user inherits the most permissive set of rights among their own personal security settings and any roles that they are assigned to. This applies to the **Tables** tab and the **Files** tab.

For example, imagine the following access level settings for a report folder:

User Read-Only Role1 None Role2 Read/Write

If the user is assigned to both Role1 and Role2, then the user has Read/Write access to that report folder, because that is the most permissive set of rights available to the user.

Each tab has an **Effective Permissions** section where you can view the rights that the user will be granted after taking into account role inheritance, administrator status, and folder inheritance (where applicable).

#### NOTES:

• For table access, if both the user and a role have filtered access, the filters are concatenated using OR. So if a user has a table filter of DEPT.Region='North' and a role the user is assigned to has a table filter of DEPT.Region='South', then that user's full filter is:

DEPT.Region='North' OR DEPT.Region='South'

That user has access to data for either the North or South regions.

• For table access, you can choose to ignore role inheritance. If this option is enabled for a user, then any applicable role access settings for the table are not inherited (including the Full Access setting) and the only filter applied is the user's filter.

#### Granting administrator-level permissions

In Security, users can be designated as a system administrator, by enabling the Administrator option on the General tab.

System administrators have full rights to all features and all data for the system. Although you can configure security settings for administrators, such as to define file access or table filters, these settings will be overridden as long as the Administrator check box is enabled for the user. The Effective Permissions will reflect the user's full access.

### Administrator-only features

Administrators have access to all features and files in the current Axiom Budgeting and Performance Reporting system. While non-admin users can be granted access to many features and files, some features are only available to administrators:

- The ability to make another user a system administrator
- The ability to lock non-admin users out of the system, and the ability to log into a locked system
- The ability to restore a deleted file
- The ability to modify system configuration settings using Save Type 4, or using the System Configuration page in the Axiom Web Client
- Access to Scheduler administration features in the Scheduler dialog (such as viewing all job history, managing system jobs and event handlers, managing Scheduler servers, and managing remote data connections)
- Access to system folders in Axiom Explorer (therefore, any file management for system files that cannot be done using system utilities can only be done by administrators)
- Access to certain underlying file group folders such as the Plan Files folder, Plan File Attachments folder, and the Calc Method Libraries folder
- Access to the **Developer > Tools** menu on the Axiom Designer ribbon (though some of the features on this menu are available elsewhere without the administrator restriction)
- Access to the technical administration features in the Axiom Web Client, such as: Reset Services, Rebuild Table Views, System Logs, and Update License

• Ability to create and edit imports that use the current Axiom database as the source data

## Security access for non-administrators

If you want a user to be able to access and edit security settings, but you do not want to make the user an administrator, there are two options:

- You can give the user the Administer Security permission. Users with this permission can add, edit, and delete users, roles, and subsystems, and can access security tools such as System Access and Logged in Users.
- If you are using subsystems, you can assign a user as a subsystem administrator. Users with this permission can edit the security settings for users that belong to the subsystem, and can also create and delete users within the subsystem. For more information, see About subsystems.

These users do not have access to the **Administrator** check box in Security. They cannot make themselves or any other user an administrator.

#### The Everyone role

The Everyone role is a built-in role for each Axiom Budgeting and Performance Reporting system. The purpose of this role is to define security settings that apply to every user in the system. All users automatically belong to the Everyone role.

The Everyone role has the following default settings:

- **Document reference tables.** When a new document reference table is created, the Everyone role is automatically granted full read access to that table. This permission grants all users the right to query the data in document reference tables. In most cases, this is the desired level of rights. If you have some particular document reference tables that you do not want every user to have access to, then you can do one of the following:
  - Modify the Everyone role to remove access to those tables, and instead grant access directly to specific users and roles.

OR

- Leave the Everyone role at the default of full access, and instead modify certain users to ignore role inheritance for that table.
- On-demand file groups. When a new on-demand file group is created, the Everyone role is automatically granted the Create New Records permission for that file group. Effectively, this means that any user who also has access to plan files in the file group will also have permission to create new plan files. If you do not want this behavior—meaning that you want some users to be able to access plan files in the file group without being able to create new plan files—then you can remove the permission from the Everyone role and instead grant it to individual users and roles as needed.

• Startup task panes. By default, the Everyone role is configured to open the Explorer and Process task panes on startup, as non-closeable task panes. You can modify the Everyone role to remove any of these task panes, and instead grant access directly to specific users and roles (or do not grant access to anybody, if you do not want to use these task panes at all). Only the Explorer task pane will open automatically for all users; the Process task pane only displays when it is relevant to the user.

**NOTE:** In systems with installed products, your Everyone role may have been modified to not open these task panes on startup, and instead open different task panes.

- **Startup ribbon tabs**. By default, the Everyone role is configured to open the Axiom and Axiom Designer ribbon tabs on startup.
  - The Axiom ribbon tab shows for all users and provides the default menu for the Desktop Client. You should not remove this tab from the Everyone role unless you have created one or more custom ribbon tabs that you plan to assign to the necessary users and/or roles instead.
  - The Axiom Designer ribbon tab is limited to administrators only. You can modify the configuration of the startup file so that it displays to other users, or you can remove it from the Everyone role and instead grant access directly to specific users and roles (or do not grant access to anybody, if you do not want to use the ribbon tab at all).

**NOTE:** In systems with installed products, your Everyone role may have been modified to not open these task panes on startup, and instead open different task panes.

If desired, you can modify the Everyone role to grant additional rights to every user. Any right granted at the Everyone level will be inherited by every user, except for rights that have been overridden at the user level. Subsystem restrictions, if applicable to the user, still apply.

Note the following about the Everyone role:

- The Everyone role cannot be renamed or deleted. The security settings for the role can be modified in either the Security Management dialog or by using Open Security in Spreadsheet.
- Users cannot be explicitly assigned to the role, nor can they be removed from the role. All users permanently belong to this role.
- The Everyone role is not recognized by GetSecurityInfo("InRole") or when querying security tables via Axiom query. It is assumed that all users belong to the role; therefore it is not listed as a role assignment.

# **Configuring Security Settings**

Security settings for users, roles, and subsystems are organized by tabs in the Security Management dialog. The following tabs are available:

| Tab         | Description                                                                                                    |
|-------------|----------------------------------------------------------------------------------------------------|
| General     | Define general settings such as name and email, as well as role assignments and system access.                                                            |
| Permissions | Set permissions for individual features.                                                                                                    |
| File Groups | Set access rights for file groups.                                                                                                    |
| Tables      | Set access rights for tables.                                                                                                    |
| Files       | Set access rights for files in the Axiom Budgeting and Performance Reporting file system. This includes reports, imports, task panes, and Scheduler jobs. |
| Startup     | Specify certain files to open automatically on system startup.                                                                                            |

## Defining user properties (General tab)

The following settings are available for users on the General tab.

## User Details

Each user has the following general properties:

| ltem       | Description                                                                                                |
|------------|----------------------------------------------------------------------------------------------------|
| First Name | The user's first and last name.                                                                            |
| Last Name  | This information can be referenced by using the function GetUserInfo.                                      |
| Email      | The user's email address. This address is used to send user notifications, such as for process management. |
|            | This information can be referenced by using the function GetUserInfo.                                      |

| Item         | Description                                                                                                    |
|--------------|----------------------------------------------------------------------------------------------------|
| License Type | The user's license type. By default, users are <b>Standard</b> users unless a different<br>user type is selected. Standard users have the potential to access any feature or<br>file in Axiom Budgeting and Performance Reporting, limited by their security<br>permissions.                                                                                                    |
|              | In addition to standard users, the following user types are available:                                                                                                    |
|              | • Axiom Support users are intended to allow Axiom Budgeting and<br>Performance Reporting support representatives to log into your system as<br>part of requested support activities. Any user accounts assigned to this<br>license type must acknowledge that they are Axiom representatives when<br>they log into the system.                                                                    |
|              | Once a user has been assigned an Axiom Support license, that license can<br>only be removed by another Axiom Support user. Support users must use<br>either Axiom Prompt authentication or Internal AD authentication (Axiom<br>Cloud systems only).                                                                                                    |
|              | <b>NOTE:</b> The Axiom Support license type is primarily intended for use in on-<br>premise systems. For Axiom Cloud systems, active Axiom support<br>representatives can access your system to troubleshoot reported issues<br>without requiring a support user to be created in the system.                                                                                                    |
|              | • <b>Consultant</b> users are intended to allow Axiom Budgeting and Performance<br>Reporting consultants to log into your system as part of contracted<br>consulting engagements. Any user accounts assigned to this license type<br>must acknowledge that they are Axiom representatives when they log into<br>the system.                                                                       |
|              | Only Axiom support users can create a consultant user. Consultant users must use Internal AD authentication for Axiom Cloud systems, and Axiom Prompt authentication for on-premise systems.                                                                                                    |
|              | <ul> <li>Viewer users allow for view-only access to Axiom Budgeting and<br/>Performance Reporting. Viewer users can access files as read-only, but they<br/>cannot save files or data, and they cannot otherwise perform "change<br/>actions" on the files (such as submitting a plan file for process management).<br/>Viewer users also cannot perform any administration functions.</li> </ul> |
|              | Security permissions for viewer users can be set as normal, but any settings<br>above read-only access to files will be ignored. The Effective Permissions will<br>note that the user is being limited due to the Viewer license. However, if you<br>switch the user to a Standard license, the settings will be honored.                                                                         |
|              | The number of users that can be created and assigned to each license type depends on your Axiom Budgeting and Performance Reporting license.                                                                                                    |

| ltem           | Description                                                                                                    |
|----------------|----------------------------------------------------------------------------------------------------|
| Authentication | The method used to authenticate the user for access to Axiom Budgeting and<br>Performance Reporting. By default, new users will be assigned to your<br>installation's configured authentication mode; however, this can be changed on<br>a per user basis as needed.                                                                                                    |
|                | <ul> <li>Axiom Prompt: Select this option if you want the user to be authenticated by using their Axiom Budgeting and Performance Reporting user name and password. You would use this option if your installation is not configured to enable an external authentication method, or if you are using an external authentication method but you want to create a user who can log in directly.</li> <li>Windows User: Select this option if you want the user to be authenticated based on their Windows credentials. This option is only valid if your installation is configured to enable Windows Authentication. For more information, see Using Windows Authentication.</li> </ul> |
|                | • LDAP Prompt: Select this option if you want the user to be authenticated via your LDAP directory. This option is only valid if your installation is configured to enable LDAP Authentication. For more information, see Using LDAP Authentication.                                                                                                    |
|                | • <b>OpenID</b> : Select this option if you want the user to be authenticated using an OpenID provider. This option is only valid if your installation is configured to enable OpenID Authentication. For more information, see Using OpenID Authentication.                                                                                                    |
|                | • <b>SAML</b> : Select this option if you want the user to be authenticated using a SAML identity provider. This option is only valid if your installation is configured to enable SAML Authentication. For more information, see Using SAML Authentication.                                                                                                    |
|                | <ul> <li>Internal AD: This option can only be used with Consultant and Support<br/>license types, and only for Axiom Cloud systems. It allows the consultant or<br/>support user to be authenticated using Syntellis' internal Active Directory.<br/>The login name must match the email address for the user within Active<br/>Directory. For example, if the user's email address is jdoe@syntellis.com,<br/>then the user's Axiom login name must be jdoe@syntellis.com.</li> </ul>                                                                                                    |
|                | In order to log in using Internal AD authentication, the user must go to the following page for the system: <pre>https://ClientName.axiom.cloud/internal.</pre>                                                                                                    |
|                | An additional option of <b>Unspecified</b> exists to support backwards-compatibility<br>for systems upgraded from older versions. Upgraded users may be assigned to<br>it, but it cannot be selected otherwise. If you have users assigned to this option,<br>we recommend changing their assignment to the appropriate authentication<br>type.                                                                                                    |

| Item     | Description                                                                                                    |
|----------|----------------------------------------------------------------------------------------------------|
| Login    | The user's login name.                                                                                                    |
|          | If the user's authentication type is anything other than Axiom Prompt, then the<br>user's login name must match the user's login name for the designated<br>authentication source (for example, it must match the user's Windows login<br>name when using Windows Authentication). See the information on the<br>appropriate authentication type for login name requirements.                            |
|          | For Windows Authentication only, you can validate that the login name matches a user name in one of the allowed domains by clicking the <b>Validate</b> icon to the right of the box. A message box will let you know whether the name was found or not. This feature is only available if Windows Authentication is enabled and at least one valid domain name has been specified as an allowed domain. |
|          | This information can be referenced by using the function GetUserInfo.                                                                                                    |
| Password | The user's Axiom Budgeting and Performance Reporting password. Click the<br>button to the right of the box to set or change the user's password. All users<br>must have a non-blank password.                                                                                                    |
|          | Users can change their own password later from within the application.                                                                                                    |
|          | NOTES:                                                                                                    |
|          | <ul> <li>By default, Axiom Budgeting and Performance Reporting enforces a basic set<br/>password rules. If desired, you can disable these rules and allow any<br/>password. See Enabling password rules.</li> </ul>                                                                                                    |
|          | <ul> <li>The Password setting only displays for Axiom Prompt users. For all other<br/>authentication types, a randomly generated password will be created for the<br/>user and cannot be changed. Users cannot log in with this randomly<br/>generated password; they can only log in using their specified authentication<br/>type.</li> </ul>                                                          |
|          | If you are an administrator and you need to log into Axiom Budgeting and<br>Performance Reporting as another user in order to test that user's security<br>settings, you do not need to know that user's password. For more information,<br>see Testing user security.                                                                                                    |
| Enabled  | Specifies whether the user can access Axiom Budgeting and Performance<br>Reporting. If this check box is <i>not</i> selected, the user cannot log into any Axiom<br>Budgeting and Performance Reporting system.                                                                                                    |
|          | <b>NOTE:</b> System administrators cannot disable other system administrators. The <b>Administrator</b> permission must be removed before the user can be disabled.                                                                                                    |

| Item                      | Description                                                                                                    |
|---------------------------|----------------------------------------------------------------------------------------------------|
| Locked Out                | If a user has become locked out of the system due to exceeding the configured number of failed login attempts, then the system will automatically select this check box. You can clear the lockout by clearing this check box.                                     |
|                           | This setting only displays if you have manually configured a lockout threshold.<br>For more information, please contact Axiom Support.                                                                                                    |
|                           | If an administrator becomes locked out, and no other administrator accounts are available to clear the lockout, the Axiom Software Manager can be used to reset the administrator's password and clear the lockout.                                                |
| Administrator             | Specifies whether the user has administrator-level permissions. If this check box is selected, then the user has access to all features and data in the current system. For more information, see Granting administrator-level permissions.                        |
|                           | <b>NOTE:</b> This check box only displays to users who have the <b>Administrator</b> permission. In other words, a user cannot make themselves an administrator, they have to be granted the right by a user who is already an administrator.                      |
| Directory Sync<br>Enabled | Specifies whether the user will be synched with Active Directory the next time an Active Directory import is performed. This is enabled by default.                                                                                                    |
|                           | • If enabled, then the user will be synchronized with Active Directory according to the settings in the Scheduler task for the import. For more information about how this import and synchronization occurs, see How Active Directory user synchronization works. |
|                           | <ul> <li>If disabled, then the user will not be affected by the Active Directory import,<br/>even if the user name matches a user name in the import.</li> </ul>                                                                                                   |
|                           | <b>NOTE:</b> This check box only displays if Active Directory import has been enabled for your system.                                                                                                    |

## Assigned Roles

Users can be assigned to one or more roles. If the user is already assigned to roles, those roles are listed here.

- To add a user to a role, click Add +. In the Assign Roles dialog, you can select roles for the user.
- To remove a user from a role, select the role in the list and then click Remove X.

Role assignments can be made when editing either the user or the role. Any changes made in one area are automatically applied to the other area.

**NOTE:** The Everyone role is not listed in the **Assigned Roles** box. All users belong to the Everyone role and cannot be removed; therefore it is not listed as a role assignment.

For more information, see How role settings are applied to users.

## Assigned Subsystems

This section only displays if subsystems are enabled for your system. See Security Subsystems.

If you are using subsystems, you can optionally assign the user to one or more subsystems. If the user is already assigned to subsystems, those subsystems are listed here.

- To add a user to a subsystem, click Add \*. In the Assign Subsystems dialog, you can select subsystems for the user.
- To remove a user from a subsystem, select the subsystem in the list and then click Remove imes .

**IMPORTANT:** If you remove a user from a subsystem, that subsystem's maximum permission limit will no longer apply to that user.

Subsystem assignments can be made when editing either the user or the subsystem. Any changes made in one area are automatically applied to the other area.

**NOTE:** If you are a subsystem administrator, then all users that you have access to must belong to a subsystem. If you are an administrator for only one subsystem, then any new users you create are automatically added to that subsystem. If you are an administrator for multiple subsystems, then the user is automatically assigned to one of the subsystems; you can change the assignment as needed.

#### Configuring role properties (General tab)

The following settings are available for roles on the General tab.

#### Role Details

Each role has the following general properties:

| Field       | Description                                                                                                    |
|-------------|----------------------------------------------------------------------------------------------------|
| Name        | The name of the role.                                                                                                    |
|             | <b>NOTE:</b> The name of the built-in Everyone role cannot be changed.                                                   |
| Description | A description of the role. The description is for the administrator's use only, to help explain the purpose of the role. |

#### Assigned Users

Multiple users can be assigned to a role. If the role already has assigned users, those users are displayed here.

- To add a user to the role, click Add +. In the Assign Users dialog, you can select users to add to the role.
- To remove a user from the role, select the user in the list and then click Remove imes .

Role assignments can be made when editing either the user or the role. Any changes made in one area are automatically applied to the other area.

**NOTE:** This section is not available when editing the built-in Everyone role. All users belong to the Everyone role and cannot be removed.

For more information, see How role settings are applied to users.

#### Configuring feature permissions (Permissions tab)

On the **Permissions** tab of the **Security Management** dialog, you can specify which features a user or role has access to. The **Permissions** tab works slightly differently depending on whether you are defining rights for a user or a role.

**NOTE:** If you are defining permissions for a subsystem, see Defining maximum permissions for subsystems.

Setting permissions for users

For users, each permission has three available settings:

• Inherited: The permission is not set for the user. The permission is grayed out and the text "inherited from role" appears to the right of the permission name. If the user is assigned to a role, this permission can be inherited from the role.

| Override | Permission         |                     |
|----------|--------------------|---------------------|
|          | Administer Imports | inherited from role |

• **Denied**: If the **Override** check box is selected, but the **Permission** check box is not selected, this means that the user explicitly does not have access to the feature. The user will not inherit the permission from any roles.

| Override | Permission         |
|----------|--------------------|
|          | Administer Imports |

• Allowed: If the Override check box and the Permission check box are selected, this means that the user explicitly has access to the feature, regardless of any role settings.

| Override | Permission         |  |
|----------|--------------------|--|
| ✓        | Administer Imports |  |

By default, all user permissions are left unset and are inherited from any role assignments. If you want to override role inheritance and explicitly set a permission for the user, then you must select the **Override** check box and then leave the permission unchecked (to deny the permission) or checked (to allow the permission).

| NOTES:                                                                                                    |                                                                                                    |                                                                                                    |
|----------------------------------------------------------------------------------------------------|----------------------------------------------------------------------------------------------------|----------------------------------------------------------------------------------------------------|
| <ul> <li>When a perm<br/>For example,<br/>that permissi<br/>grayed out an<br/>listed. For example.</li> </ul> | ission is inherited from a role, it<br>if a user is assigned to a role that<br>on is eligible for inheritance, ther<br>nd selected. The name of the role<br>ample: | displays the effective permission for the user.<br>t has the <b>Administer Imports</b> permission, and<br>n the check box for that permission displays as<br>e from which the permission is inherited is also |
| Override                                                                                                    | Permission                                                                                                    |                                                                                                    |
|                                                                                                    | Administer Imports                                                                                                    | inherited from role 'Finance'                                                                                                    |
| Override                                                                                                    | Permission     Administer Imports                                                                                                    | user is an admin                                                                                                    |
| <ul> <li>If the user be<br/>permission to<br/>cannot be ed<br/>displays next</li> </ul>                       | longs to a subsystem, and the subsystem, and the subsystem and the subsystem. The subsystem ited. The text "disallowed by sub to the permission name.              | ubsystem settings do not allow a particular<br>ystem, then the permission is grayed out and<br>system" (including the subsystem name)                                                                         |
| Override                                                                                                    | Permission                                                                                                    |                                                                                                    |
|                                                                                                    | Administer Imports                                                                                                    | disallowed by subsystem 'Facility5'                                                                                                    |
|                                                                                                    |                                                                                                    |                                                                                                    |

## Setting permissions for roles

For roles, the **Permission** box for each permission is either checked or unchecked. If a permission is checked for a role, then users who have that permission set to "inherited" will inherit rights to that permission when they are assigned to that role.

#### Permissions

The following permissions are available:

| Permission                  | Description                                                                                                    |
|-----------------------------|----------------------------------------------------------------------------------------------------|
| Administer<br>Announcements | The user can create, edit, and delete announcements and announcement categories. The user must have access to a form-enabled file with an Announcements component in order to use this permission. |

| Permission                   | Description                                                                                                    |
|------------------------------|----------------------------------------------------------------------------------------------------|
| Administer<br>Axiom Explorer | The user can access the Axiom Explorer dialog. The user's other security permissions determine what folders they can view within this dialog and what actions they can perform on them.                                                                                                    |
|                              | <b>NOTE:</b> This permission has no impact on the availability of the Explorer task pane. Any user can use the Explorer task pane.                                                                                                    |
| Administer                   | The user can create exports in the Exports Library.                                                                                                    |
| Exports                      | The user must also have read/write permissions to at least one folder within the Exports Library (as configured on the <b>Files</b> tab), or else they will have no place to save their created exports. Execute permissions are also managed on the Files tab.                                                                                                    |
| Administer File              | The user has general administrative permissions to <i>all</i> file groups. The user can:                                                                                                    |
| Groups                       | Create and delete file groups                                                                                                    |
|                              | Edit file group settings                                                                                                    |
|                              | Clone file groups                                                                                                    |
|                              | Manage scenarios for file groups                                                                                                    |
|                              | Manage restore points for file groups                                                                                                    |
|                              | Manage categories for file groups                                                                                                    |
|                              | Manage file group aliases                                                                                                    |
|                              | <ul> <li>Use the Delete Plan Files command to delete any plan file from an on-<br/>demand file group</li> </ul>                                                                                                    |
|                              | <b>NOTE:</b> Generally speaking, this permission does not grant access to any files within the file groups, such as plan files, templates, and drivers. The user must be granted access to these files separately if the user is expected to manage or use these files. There are two exceptions: the user can delete any on-demand plan file using Delete Plan Files, and the user can restore any plan file when using restore points. |
| Administer                   | The user can create import utilities.                                                                                                    |
| Imports                      | The user must also have read/write permissions to at least one folder within the Imports Library (as configured on the Files tab), or else they will have no place to save their created imports. Execute permissions are also managed on the Files tab.                                                                                                    |
| Administer<br>Locked Items   | The user can remove file locks on documents and tables, and can remove save locks on Axiom forms.                                                                                                    |
|                              | The list of locked items is limited to the files and tables that the user has some level of access to. The user cannot see or unlock items that the user does not have access to.                                                                                                    |

| Permission               | Description                                                                                                    |
|--------------------------|----------------------------------------------------------------------------------------------------|
| Administer<br>Picklists  | The user can administer picklist tables using the Web Client Table Manager. The<br>user can create new picklist tables. For existing picklist tables, the user can edit<br>table properties and delete tables (as long as the user has at least read-only<br>permission to the table, otherwise the table does not display in the table<br>manager).  |
|                          | Administer Picklist users do not gain access to the table administration features in the Desktop Client.                                                                                                    |
| Administer<br>Security   | The user can access and edit security settings for the current system. The user can also access security-related tools such as System Access and Logged in Users.                                                                                                    |
|                          | The Administrator check box is not available to users with this permission.                                                                                                    |
| Administer<br>Tables     | <ul> <li>The user has general table administration permissions. The user can:</li> <li>Create and delete tables</li> <li>Edit table structure</li> <li>Open tables using Open Table in Spreadsheet</li> <li>Use other table utilities available on the table administration menu<br/>(Administration &gt; Tables &gt; Table Administration</li> </ul> |
|                          | The user's read and write filters (as set on the <b>Tables</b> tab) are honored for purposes of viewing and saving table data.                                                                                                    |
| Administer Task<br>Panes | The user can create and edit task panes and ribbon tabs, as allowed by the user's folder / file access rights defined for the Task Panes Library and the Ribbon Tabs Library (as set on the <b>Files</b> tab).                                                                                                    |
| Administer<br>Updates    | The user can apply product updates to the Axiom Budgeting and Performance Reporting installation.                                                                                                    |
| Browse Audit             | The user can view audit history for the system.                                                                                                    |
| History                  | <b>NOTE:</b> Users with this permission can see audit records for all changes, including changes made to tables that the user does not otherwise have access to. Use caution in granting this permission.                                                                                                    |
| Remove<br>Protection     | The user can remove workbook and worksheet protections, for any Axiom file that the user can access.                                                                                                    |
|                          | <b>NOTE:</b> Alternatively, you can grant unprotect rights for individual report files and folders on the <b>Files</b> tab, or for plan files on the <b>File Groups</b> tab.                                                                                                    |

| Permission             | Description                                                                                                    |
|------------------------|----------------------------------------------------------------------------------------------------|
| Scheduled Jobs<br>User | The user can access the Scheduler dialog for the purposes of working with scheduled jobs.                                                                                                    |
|                        | The user can create jobs, edit jobs, run jobs, and delete jobs, as allowed by the user's folder and file access rights defined for the Scheduled Jobs Library (as configured on the <b>Files</b> tab of Security). For example, you might create a subfolder for each user and only grant the user rights to that folder.                                                                                                    |
|                        | The user can view the results of jobs that the user has executed. Other job history is not available to the user.                                                                                                    |
|                        | The user cannot manage Scheduler servers, edit system jobs, or use other Scheduler administration features.                                                                                                    |
|                        | <b>NOTE:</b> Generally speaking, task-level security is not applied to users with this permission, within the context of Scheduler. However, file-level rights are enforced. For example, the user can create and/or run a Process Plan Files task within a Scheduler job, even if the user does not have the Process Plan Files permission. But within that task, the user can only process file groups and plan files that the user otherwise has access to. |
| User Documents         | The user can access a My Documents folder in their My Files section.                                                                                                    |
| Folder Access          | The user can save files to My Documents. The user has read/write access over<br>any file saved to this area. Typically this permission is only granted to power<br>users who may need a place to save their own "personal" reports or an area to<br>temporarily save "in progress" files.                                                                                                    |
|                        | Administrators can access any user's My Documents folder. Other users cannot access it.                                                                                                    |
|                        | NOTE: If a user has this permission and then later it is removed, the user's existing My Documents folder is not deleted; it is simply hidden from the user in Explorer dialogs. If desired, an administrator can delete the folder in<br>\Axiom\Axiom System\User Folders.                                                                                                    |

**NOTE:** Generally speaking, if a user does not have rights to a feature, the menu item associated with that feature does not show on that user's ribbon tabs or other applicable areas.

#### Configuring file group permissions (File Groups tab)

On the **File Groups** tab of the **Security Management** dialog, you can manage user access to plan files and to file group features. On this tab, you can specify the following:

- Which plan files a user can access
- The level of access to those plan files (read-only or read/write)

- What features are available in those plan files (such as saving data or inserting calc methods)
- Which file group administration features the user can access (such as Create Plan Files or Process Plan Files)

#### NOTES:

- The settings on this tab do not apply to administrators. Administrators have access to all plan files and all file group features.
- If you are defining permissions for a subsystem, see Defining maximum permissions for subsystems.

**IMPORTANT:** This tab does not control access to other files in a file group, such as templates, drivers and utilities. To give users access to these files, use the **Files** tab.

#### File group permissions

The settings on the **File Group** tab define permissions for each file group. The left-hand side lists the available file groups for the system. When you select a file group in the list, you can define the security settings for the user or role using the two sub-tabs on the right-hand side.

- File Group: Manage access to file group administration features such as Create Plan Files and Process Plan Files. This tab can be ignored for most end users.
- **Plan Files**: Manage access to plan files. It is necessary to configure access on this tab if you want the user to have any access to plan files in the file group.

| Budget    |          |                            |                  |       | Budget      |                           |                 |                 |          |
|-----------|----------|----------------------------|------------------|-------|-------------|---------------------------|-----------------|-----------------|----------|
| Capital   | Requests |                            |                  |       | File Gr     | oup Plan Files            |                 |                 |          |
| Initiativ | es       |                            |                  |       | Confi       | oured Permissio           | ns              |                 |          |
|           |          |                            |                  |       | Select      | a permission to           | edit:           |                 | (ASC) 🕂  |
|           |          |                            |                  |       | <b>→</b>    | lan file access:          |                 | DEPT.Region =   | 'US West |
|           |          |                            |                  |       | 4           | Access Level:             |                 | Read Only       |          |
|           |          |                            |                  |       | 5           | ave Data:                 |                 | Not allowed     |          |
|           |          |                            |                  |       | Unprotect:  |                           |                 | Not allowed     |          |
|           |          |                            | Sheet Assistant: |       |             | Not allowed               |                 |                 |          |
|           |          | File Processing Assistant: |                  |       | Not allowed |                           |                 |                 |          |
|           |          | (                          | Calc Method Ac   | cess: | Insert      |                           |                 |                 |          |
|           |          |                            |                  |       |             | oles:<br>nteracts with Pr | ocess Managemer | t: True         | endently |
|           |          |                            |                  |       | Effect      | ive Permissions           |                 |                 |          |
|           |          |                            |                  |       | →PI         | an file access:           |                 | DEPT.Region = ' | JS West' |
|           |          |                            |                  |       | A           | cess Level:               |                 | Read Only       |          |
|           |          |                            |                  |       | Sa          | ive Data:                 |                 | Not allowed     |          |
|           |          |                            |                  |       | U           | nprotect:                 |                 | Not allowed     |          |
|           |          |                            |                  |       | Sł          | neet Assistant:           |                 | Not allowed     |          |
|           |          |                            |                  |       | Fi          | le Processing As          | sistant:        | Not allowed     |          |
|           |          |                            |                  |       | Ca          | alc Method Acce           | ess:            | Insert          |          |
|           |          |                            |                  |       | In          | teracts with Pro          | cess Management | True            |          |
|           |          |                            |                  |       |             |                           |                 |                 |          |
|           |          |                            |                  |       | C1          | B 4 1                     |                 |                 |          |

Example File Groups tab, configuring permissions to plan files

File groups are listed by display name, followed by the file group code in parentheses. If the name of the file group is different than the display name, that name is also displayed in the parentheses.

The **Effective Permissions** section displays the full permissions of the user, taking into account any inherited role rights and other settings such as administrator rights.

**NOTE:** If a non-admin user has no effective permissions for a file group (either on the **File Groups** tab or on the **Files** tab), then that user cannot see the file group in Axiom Explorer, the Axiom ribbon tab, and other lists of file groups.

## File Group tab

Use the **File Group** tab to configure user access to administration features for the file group. This tab is optional and can be ignored for most end users.

To grant a user access to one of these features, select the check box. By default, all check boxes on this tab are not selected, which means the user does not have access to any of these features.

| Item                 | Description                                                                                                    |  |
|----------------------|----------------------------------------------------------------------------------------------------|--|
| Modify File<br>Group | This permission grants general administrative rights to the file group. The user can:                                                                                                    |  |
|                      | Clone the file group                                                                                                    |  |
|                      | <ul> <li>Manage scenarios for the file group</li> <li>Manage restore points for the file group</li> </ul>                                                                                                    |  |
|                      | Manage restore points for the file group                                                                                                    |  |
| Create Plan Files    | The user can create plan files for the file group, using the <b>Create Plan Files</b> feature. This permission is limited to those plan files where the user has read/write access, as defined in the <b>File Groups</b> tab of Security.                                                                                         |  |
|                      | This permission also grants access to the <b>Copy Plan Files</b> feature for standard file groups, which can be used in certain specialized configurations to copy plan files from one file group to another. In this case the user must have read/write access and <b>Create Plan Files</b> permission to the target file group. |  |
|                      | <b>NOTE:</b> If the file group is an on-demand file group, then users do <i>not</i> need this permission in order to create new plan files "on demand." Instead, users need the <b>Create New Records</b> permission.                                                                                                    |  |

| ltem                   | Description                                                                                                    |
|------------------------|----------------------------------------------------------------------------------------------------|
| Create New<br>Records  | The user can create new plan files for the on-demand file group. This process<br>includes creating a new identity record in the plan code table and then creating<br>a plan file for that record using either its assigned template or by copying an<br>existing plan file (when using the <b>Clone selected item</b> feature). This permission<br>only applies to on-demand file groups.                                                                                                    |
|                        | By default, this permission is automatically enabled on the Everyone role when<br>a new on-demand file group is created. This means that any user with at least<br><b>Read-Only</b> access to plan files in this file group will also have the ability to create<br>new plan files. (This includes plan file permission sets with the potential to be<br>elevated to read-only access or higher, due to the <b>Interacts with Process</b><br><b>Management</b> permission.) If you do not want all users with access to the file<br>group to be able to create new plan files, then you can remove the permission<br>from the Everyone role and instead grant it to individual users and roles. |
| Process Plan<br>Files  | The user can process plan files for the file group, using the <b>Process Plan Files</b> feature. This permission is limited to plan files where the user has at least read-<br>only access, as defined in the <b>File Groups</b> tab of Security.                                                                                                    |
|                        | The user can run Axiom queries and save data as part of the process, but the user can only save the file if they have read/write access to it.                                                                                                    |
| Run Axiom<br>Queries   | The user can refresh Axiom queries in plan files, using the <b>Refresh</b> feature.                                                                                                    |
|                        | By default, non-admin users cannot use the <b>Refresh</b> feature in plan files. If you have a plan file design where users should be able to refresh the queries in the file as needed, then you should enable this permission.                                                                                                    |
|                        | NOTES:                                                                                                    |
|                        | <ul> <li>This permission does not apply to "refresh on open" Axiom queries, or to<br/>queries run using the RunAxiomQueryBlock function. These queries will<br/>always run, regardless of whether the user has this permission.</li> </ul>                                                                                                    |
|                        | <ul> <li>This permission does not apply to form-enabled plan files (when viewed as<br/>an Axiom form). Axiom queries in form-enabled plan files will refresh<br/>according to the standard form refresh behavior, regardless of whether the<br/>user has this permission.</li> </ul>                                                                                                    |
| Manage Calc<br>Methods | The user can perform all management activities for calc method libraries in the file group, including adding new calc methods, editing calc methods, deleting calc methods, as well as use any other calc method features available on the CM Library menu. The user can also insert or change calc methods in any file group files that the user has access to, and can override any calc method controls.                                                                                                    |

## Plan Files tab

Use the **Plan Files** tab to configure user access to plan files for the file group. Each plan file *permission set* defines the following:

- The plan files that the permission set applies to (all plan files or a filtered subset)
- The permissions to be applied to those plan files (such as: access level, ability to save data, and calc method permissions)
- The role inheritance to be applied to the permission set (none, combine, or independent)

Users can have multiple permission sets per file group—for example, to define read/write access to one set of plan files and read-only access to another set of plan files. These permission sets can be configured for the user directly or inherited from one or more roles. Roles can only have one defined permission set per file group.

You can add, edit, and delete permission sets as follows:

- To add the first permission set for a user or a role, click Add a Permission.
- To add an additional permission set for a user, click the plus icon + .
- To edit a permission set, double-click it. You can also select it and then click the edit icon 🚮.
- To delete a permission set, select it and then click the delete icon imes.

#### NOTES:

- If a user has no configured permission sets, the user will inherit role permissions using independent inheritance. Each role's permissions will be inherited as a separate unit. For more information on role inheritance behavior for file groups, see Understanding role inheritance options for file group permissions.
- If a user has multiple configured permission sets, only the first permission set displays in **Open** Security in Spreadsheet.

When creating or editing a permission set, the **Plan File Permission** dialog opens. Within this dialog, you can configure all permissions relating to this permission set.

| Item              | Description                                                                                                    |
|-------------------|----------------------------------------------------------------------------------------------------|
| File access level | The level of access that the user or role has to the plan files covered by this permission set. Select from one of the following:                                                                                                    |
|                   | No Access: The user or role has no access to plan files.                                                                                                    |
|                   | The No Access option is intended to be used in conjunction with Interacts<br>with Process Management and/or with Combine role inheritance. You can<br>define other permissions for the plan files, and those permissions will apply<br>when the user's access level is elevated due to a plan file process, or<br>combined with another permission set to result in a higher level of access. |
|                   | <ul> <li>Read Only: The user or role has read-only access to plan files.</li> </ul>                                                                                                    |
|                   | Read/Write: The user or role has read/write access to plan files in the file                                                                                                    |
|                   | group.                                                                                                    |
|                   | NOTES:                                                                                                    |
|                   | <ul> <li>The ability to save data to the database from within a file is controlled<br/>separately, using the Allow Save Data permission.</li> </ul>                                                                                                    |
|                   | • If you are using a plan file process with this file group, select the level of access that you want the user to have when they are NOT the current step owner. For example, you may want the user to have no access if they are not the step owner, or read-only access.                                                                                                    |
|                   | <ul> <li>If the file group uses virtual spreadsheet plan files, and you want file locking<br/>behavior to apply to the plan files, then users must have Read/Write access<br/>to the files instead of Read-Only access (even though the virtual files cannot<br/>be saved).</li> </ul>                                                                                                    |
|                   | <ul> <li>If the file group uses virtual spreadsheet plan files, and you want file locking behavior to apply to the plan files, then users must have Read/Write access to the files instead of Read-Only access (even though the virtual files cannot be saved).</li> </ul>                                                                                                    |

| Item                        | Description                                                                                                    |
|-----------------------------|----------------------------------------------------------------------------------------------------|
| Allow Save Data             | Select this check box if you want the user or role to be able to save data to the database from the plan files covered by this permission set.                                                                                                    |
|                             | NOTES:                                                                                                    |
|                             | <ul> <li>If you are using a plan file process to manage access to plan files, you do not<br/>need to select this option. When the user is a step owner of a plan file, the<br/>user's permissions will be "elevated" as needed, including the ability to save<br/>data to the database. Generally you would only enable Allow Save Data for<br/>a user if you want the user to be able to save the data at all times, regardless<br/>of process step ownership.</li> </ul> |
|                             | • If a user has <b>Read Only</b> access and <b>Allow Save Data</b> , then the user will be able to save data to the database but not save changes to the file. Generally this configuration would only be used with form-enabled plan files. Users with this combination of rights can save data from the file at any time, regardless of whether the file is locked to another user.                                                                                      |
|                             | <ul> <li>In most cases, this option is only selected if the user also has Read/Write<br/>access to the file group, so that file changes and data changes can be saved<br/>in sync.</li> </ul>                                                                                                    |
| Allow Calc<br>Method Insert | Select this check box if you want the user or role to be able to insert calc methods into plan files.                                                                                                    |
|                             | This option enables or disables the user's overall ability to insert calc methods.<br>Within individual templates/plan files, calc method controls can be used to<br>further control which calc methods can be inserted and where they can be<br>inserted.                                                                                                    |
|                             | It is valid to select this option even if the user has <b>No Access</b> or <b>Read Only</b> access to plan files, if the user's access will be elevated by a plan file process or combined with another permission set. It is also valid to insert calc methods in read-only plan files when using form-enabled plan files.                                                                                                    |
|                             | <b>NOTE:</b> This setting does not apply if the user has been granted the <b>Manage Calc</b><br><b>Methods</b> permission. Users with this permission can perform any calc method<br>action in any plan file that they have access to within the file group.                                                                                                    |

| ltem                        | Description                                                                                                    |
|-----------------------------|----------------------------------------------------------------------------------------------------|
| Allow Calc<br>Method Change | Select this check box if you want the user or role to be able to change methodologies in the plan file by overwriting one calc method with another.                                                                                                    |
|                             | This option enables or disables the user's overall ability to change calc methods.<br>Within individual templates/plan files, calc method controls can be used to<br>further control which calc methods can be used to overwrite and where<br>overwrite is allowed. |
|                             | It is valid to select this option even if the user has <b>No Access</b> or <b>Read Only</b> access to plan files, if the user's access will be elevated by a plan file process or combined with another permission set.                                             |
|                             | <b>NOTE:</b> This setting does not apply if the user has been granted the <b>Manage Calc</b><br><b>Methods</b> permission. Users with this permission can perform any calc method<br>action in any plan file that they have access to within the file group.        |
| Allow Unprotect             | Select this check box if you want the user or role to be able to unprotect the worksheet and workbook within plan files. If enabled, the user will have access to the <b>Protect</b> toggles in the <b>Advanced</b> group on the Axiom ribbon.                      |
|                             | This option should only be granted in special situations. Normally, end users are not allowed to unprotect plan files.                                                                                                    |
| Allow Sheet<br>Assistant    | Select this check box if you want the user or role to see the Sheet Assistant.<br>Generally, you should only expose the Sheet Assistant if the user is expected to<br>edit file settings, including Axiom query settings.                                           |
|                             | Enabling this permission also has the following impacts:                                                                                                    |
|                             | <ul> <li>The user has access to the Control Sheet. The Control Sheet is hidden by<br/>default in plan files but the user can unhide it via the Sheet Assistant.</li> </ul>                                                                                          |
|                             | <ul> <li>The Drilling Control Sheet will not be hidden if the user has the Sheet<br/>Assistant permission.</li> </ul>                                                                                                    |
|                             | <ul> <li>If the user has read/write permission and the Sheet Assistant permission,<br/>then the user can enable forms for the file and can see the Form Assistant<br/>and Form Control Sheet.</li> </ul>                                                            |
|                             | • The Data Source Assistant is also available if the Sheet Assistant is available.                                                                                                    |
|                             | If this check box is not selected, then the user cannot see the Sheet Assistant or the other related items as described above.                                                                                                    |
|                             | This option should only be granted in special situations. Normally, end users are not allowed to edit settings in plan files.                                                                                                    |

| Item                                    | Description                                                                                                    |
|-----------------------------------------|----------------------------------------------------------------------------------------------------|
| Allow File<br>Processing                | Select this check box if you want the user or role to be able to perform file<br>processing on the file. If selected, then the user has access to file processing<br>features, including the File Processing button on the menu and the File<br>Processing task pane. The related control sheets will also be visible to the user.                    |
|                                         | If this check box is not selected, then the user cannot perform file processing actions and cannot see the related menu items, task panes, or control sheets.                                                                                                    |
|                                         | This option should only be granted in special situations. Normally, end users do not perform file processing in plan files.                                                                                                    |
| Apply settings to                       | Select one of the following to determine the plan files that this permission set applies to:                                                                                                    |
|                                         | <ul> <li>All Plan Files: The configured permissions apply to all plan files in the file<br/>group.</li> </ul>                                                                                                    |
|                                         | <ul> <li>Filtered Plan Files: The configured permissions apply to a subset of plan files<br/>in the file group, as defined using a filter. For more information on defining a<br/>plan file filter, see Defining plan file filters.</li> </ul>                                                                                                    |
| Interacts with<br>Process<br>Management | This option specifies whether this permission set interacts with plan file processes. It is enabled by default for users, and disabled by default for roles.                                                                                                    |
|                                         | Enabling this option has the following effects, for plan files covered by this permission set:                                                                                                    |
|                                         | <ul> <li>If the access level of the permission set is No Access, the permission set will<br/>still be considered for step ownership when the user is directly assigned as<br/>the step owner. If "interacts" is disabled, then the permission set is only<br/>considered if the access level is at least Read Only.</li> </ul>                        |
|                                         | <ul> <li>If the ownership assignment is through a role, enabling this option tells the<br/>process to consider this permission set when evaluating which role members<br/>should be step owners. If this option is not enabled, then this permission set<br/>will be ignored by the plan file process when evaluating the role permission.</li> </ul> |

## Settings for users only

The following settings apply only to users, not to roles. These settings specify how the user will inherit file group rights from any roles that the user is assigned to. For more information, see Understanding role inheritance options for file group permissions.

| Item             | Description                                                                                                    |
|------------------|----------------------------------------------------------------------------------------------------|
| Role Inheritance | Specify how the user will inherit file group permissions from roles:                                                                                                    |
|                  | <ul> <li>None: The user will not inherit file group permissions from roles. Only the<br/>user's configured permissions will be applied. Role permissions will be<br/>ignored.</li> </ul>                                                                                                    |
|                  | <ul> <li>Combine: The user's permissions and any role permissions will be combined, so that the user will be granted the most permissive set of rights among all the plan file access settings. Using the Role(s) setting, you can specify whether this applies to all roles that the user belongs to, or only a specific role.</li> <li>Independent (default): The user will inherit permissions from roles, but the user's configured permissions and the role's inherited permissions will be</li> </ul> |
|                  | applied separately. Using the <b>Role(s)</b> setting, you can specify whether this applies to all roles that the user belongs to, or only a specific role.                                                                                                    |
| Role(s)          | Select which roles the role inheritance settings apply to. This setting only applies if the role inheritance is set to <b>Combine</b> or <b>Independent</b> .                                                                                                    |
|                  | <ul> <li>If you select (all roles), then the specified inheritance settings apply to all roles that the user belongs to. This is the default setting.</li> </ul>                                                                                                    |
|                  | <ul> <li>If you select a particular role, then the specified inheritance settings apply to<br/>only that particular role. If the user belongs to other roles, and those other<br/>roles are not selected in additional file group permission sets for the user,<br/>then those role permissions are ignored.</li> </ul>                                                                                                    |

## Defining plan file filters

To define a filter to control access to plan files, select the **Filtered Plan Files** option and then use the Filter Wizard  $\sqrt[7]{}$  to construct the filter. (You can also type a filter directly into the filter box.) The filter must be based on the plan code table for the file group, or on a reference table that the plan code table links to. When using the Filter Wizard, the wizard only displays the eligible tables.

After defining a filter, you can validate it by clicking the **Validate filter** button **P**. This check is to ensure that the filter syntax is valid. You can test to make sure that a file group filter is operating as you expect by logging in as the user (or as a user assigned to the role) and checking to see which plan files display in the **Open Plan Files** dialog for the file group.

Filter variables can be used in plan file filters, to set a filter that is based on a user's login name (see example below) or on another related user property. This is useful to be able to set a filter at the role level, yet resolve the filter dynamically for each user in the role. For more information, see Filter variables.

**NOTE:** You can leave the filter blank only if you are using **Combine** role inheritance. This assumes that either the user or the role has a filter that will apply after the permissions are combined. If the filter remains blank after inheritance, then the user will have no access to plan files.

#### **Example filters**

DEPT.Dept IN (200,400)

This example limits the user to accessing plan files for departments 200 and 400.

#### DEPT.Region='North'

This example limits the user to accessing plan files for departments assigned to the North region.

#### DEPT.Owner='{CurrentUser.LoginName}'

This example limits the user to accessing plan files for departments that are assigned to that user (by the presence of the user's login name in the Owner column). This type of filter would most likely be set on a role, so that the filter could be set once yet resolve dynamically for each user in the role. For example, for user JDoe, this filter would resolve as DEPT.Owner='JDoe'.

#### Configuring plan file security for use with plan file processes

This section provides basic guidelines for setting user permissions when you intend to use a plan file process with the file group. There are many nuances to file group security settings and how they can interact with plan file processes, especially if you are using advanced security configurations such as multiple permission sets for plan files or the combine option for role inheritance.

Generally speaking, you should configure security permissions for plan files to reflect the "baseline" permissions that you want the users to have when they are *not* process step owners. When the users are step owners, their permissions will be temporarily "elevated" as needed so that they can complete the process task. For example, a user may have Read-Only access to a plan file configured in security, so this is their baseline permission. But when the user is the step owner of an edit step, their permission will be elevated to Read/Write and Allow Save Data so that they can edit and save the plan file.

Additionally, the Interacts with Process Management setting for plan file permissions can be used as follows:

- If you want a user to only have access to the plan file when they are the step owner, you can configure a permission set to the plan file with No Access and Interacts with Process
   Management enabled. This causes the permission set to be considered for step ownership of a plan file even though the access level is No Access. The user must still have a plan file filter that includes the plan file.
- If the ownership assignment is through a role, enabling Interacts with Process Management tells the process to consider this permission set when evaluating which role members should be step owners. If "interacts" is not enabled when using a role assignment, then this permission set will be ignored by the process.
# Example user permissions for use with a plan file process

The first step in configuring plan file permissions for use with a plan file process is deciding what level of permissions that you want the user to have when the user is *not* a process step owner. This is the user's baseline level of security permissions that they will always have.

**NOTE:** All of the example permission sets below assume that the user's plan file filter includes the plan file where the user is assigned as a step owner. The user must have a configured or inherited permission set that includes this plan file. The plan file process cannot not grant permissions to plan files, they can only elevate existing permissions to those files.

| No Access        | If you want a user to have no access to the plan file when the user is not a process step owner, then set the permissions as follows: <ul> <li>File Access Level: No Access</li> <li>Allow Save Data: Unchecked</li> <li>Interacts with Process Management: Checked</li> </ul> When the user is a step owner, the process will elevate the user's permissions as appropriate.                                                                                                    |
|------------------|----------------------------------------------------------------------------------------------------|
| Read-Only Access | <ul> <li>If you want a user to have read-only access to the plan file when the user is not a process step owner, then set the permissions as follows:</li> <li>File Access Level: Read-Only</li> <li>Allow Save Data: Unchecked</li> <li>Interacts with Process Management: Checked if the ownership assignment comes through a role (can be left unchecked if the user will be assigned directly)</li> <li>When the user is a step owner, the process will elevate the user's permissions as appropriate.</li> </ul> |
| Full Access      | <ul> <li>If you want a user to have full edit rights to the plan file when the user is not a process step owner, then set the permissions as follows:</li> <li>File Access Level: Read/Write</li> <li>Allow Save Data: Checked</li> <li>Interacts with Process Management: Checked if the ownership assignment comes through a role (can be left unchecked if the user will be assigned directly)</li> </ul>                                                                                                    |

These permissions can be set at the user level, or at a role level, or at some combination of the two (if using **Combine** role inheritance). All other plan file permissions can be enabled or not as appropriate for the user. In some cases, the other permissions will only be relevant when the user's access level has been

elevated by the process. For example, if the user has **No Access** plus **Allow Calc Method Insert**, then the ability to insert calc methods is only relevant when the user is a step owner (because otherwise they will be unable to see or open the plan file).

# Enabling Interacts with Process Management

When creating new permission sets for users, **Interacts with Process Management** is enabled by default. You can disable this permission for the user if:

• The permission set grants Read-Only access or higher.

AND

• The permission set does not need to be considered when using role ownership assignments.

When creating new permission sets for roles, **Interacts with Process Management** is disabled by default. You should consider whether to enable the option or leave it disabled, based on how you are granting permissions to users and how you are assigning step owners. Keep in mind the following:

- If ownership assignments are made through a role, then users who belong to the role must have permission to the plan file *and* Interacts with Process Management enabled in order to be a step owner.
- If the role assignment is configured to consider All permissions, then it is not necessary to enable Interacts with Process Management on the role that will be used as the assignment. In this case, the role simply defines the pool of eligible users. If a user has any permission set with access to the plan file and "interacts" enabled, then they will be a step owner.
- If the role assignment is configured to consider **Only permissions associated with the assigned role**, then either **Interacts with Process Management** must be enabled on the role so that users in the role inherit it, or the users must have an individual permission set with the "interacts" permission that is also configured to combine with the role.

#### Understanding role inheritance options for file group permissions

Role inheritance for file group permissions is handled differently than in other areas of Security. For each set of permissions defined for a user on the **File Groups** tab, you can specify whether role permissions are inherited and how they are inherited.

File group permissions have three different role inheritance options:

- None
- Combine
- Independent

By default, if no file group permissions are configured for a user, the role inheritance is set to independent. This means that users will inherit file group settings from all roles that they are assigned to, but those inherited settings will be applied independently instead of merged.

The following sections explain how each role inheritance option works.

## No inheritance

The **None** option means that no role inheritance applies. Role settings are ignored for this particular permission set. If the user only has one permission set, then role settings are ignored entirely (for settings on the **File Groups** tab).

The following is an example of how file group settings are treated with no inheritance, assuming that the user belongs to the role:

| File Group Settings      | User Configured<br>Settings | Role Configured<br>Settings | User Effective<br>Permissions |
|--------------------------|-----------------------------|-----------------------------|-------------------------------|
| File Access Level        | Read Only                   | Read/Write                  | Read Only                     |
| Allow Save Data          | Unchecked                   | Checked                     | Unchecked                     |
| Allow Calc Method Insert | Checked                     | Checked                     | Checked                       |
| Allow Calc Method Change | Unchecked                   | Checked                     | Unchecked                     |
| Apply settings to        | Filtered Plan Files:        | Filtered Plan Files:        | Filtered Plan Files:          |
|                          | DEPT.Region='North'         | DEPT.Region='South'         | DEPT.Region='North'           |

In this example, the role settings are ignored, and the user has only his or her configured permissions.

#### Combine inheritance

The **Combine** option means that the user's permissions are combined with role permissions. The user is granted the most permissive rights as defined for either the user or the role, on a per permission basis.

The following is an example of how file group settings are treated with combine inheritance, assuming that the user belongs to the role:

| File Group Settings      | User Configured<br>Settings | Role Configured<br>Settings | User Effective<br>Permissions                        |
|--------------------------|-----------------------------|-----------------------------|------------------------------------------------------|
| File Access Level        | Read Only                   | Read/Write                  | Read/Write                                           |
| Allow Save Data          | Unchecked                   | Checked                     | Checked                                              |
| Allow Calc Method Insert | Checked                     | Checked                     | Checked                                              |
| Allow Calc Method Change | Unchecked                   | Checked                     | Checked                                              |
| Apply settings to        | Filtered Plan Files:        | Filtered Plan Files:        | Filtered Plan Files:                                 |
|                          | DEPT.Region='North'         | DEPT.Region='South'         | (DEPT.Region='North')<br>OR<br>(DEPT.Region='South') |

In this example, the user and role permissions are combined, and the user is granted the most permissive set of rights available for each individual setting.

When you select combine inheritance, you can choose to combine with all roles that the user is assigned to, or to combine with a specific role. For example, imagine that the user belongs to role A and role B, and the permissions are as follows:

| File Group Settings      | User Configured<br>Settings | Role A Configured<br>Settings | Role B Configured<br>Settings |
|--------------------------|-----------------------------|-------------------------------|-------------------------------|
| File Access Level        | Read Only                   | Read/Write                    | Read Only                     |
| Allow Save Data          | Unchecked                   | Checked                       | Unchecked                     |
| Allow Calc Method Insert | Checked                     | Checked                       | Unchecked                     |
| Allow Calc Method Change | Unchecked                   | Checked                       | Unchecked                     |
| Apply settings to        | Filtered Plan Files:        | Filtered Plan Files:          | Filtered Plan Files:          |
|                          | DEPT.Region='North'         | DEPT.Region='South'           | DEPT.Country='France'         |

In this case, the effective permissions of the user depend on whether the combine inheritance is set to all roles, or to a specific role:

| File Group<br>Settings      | Combine: All Roles                                                                                         | Combine: Role A                                                              | Combine: Role B                                                             |
|-----------------------------|----------------------------------------------------------------------------------------------------|------------------------------------------------------------------------------|-----------------------------------------------------------------------------|
| File Access Level           | Read/Write                                                                                                 | Read/Write                                                                   | Read Only                                                                   |
| Allow Save Data             | Checked                                                                                                    | Checked                                                                      | Unchecked                                                                   |
| Allow Calc Method<br>Insert | Checked                                                                                                    | Checked                                                                      | Checked                                                                     |
| Allow Calc Method<br>Change | Checked                                                                                                    | Checked                                                                      | Unchecked                                                                   |
| Apply settings to           | Filtered Plan Files:<br>(DEPT.Region='North') OR<br>(DEPT.Region='South')<br>OR<br>(DEPT.Country='France') | Filtered Plan Files:<br>(DEPT.Region='North')<br>OR<br>(DEPT.Region='South') | Filtered Plan Files:<br>(DEPT.Region='North') OR<br>(DEPT.Country='France') |

When combined with all roles, the user is granted the most permissive set of rights across all of the roles. When combined with only one of the roles, the second role is effectively ignored. Unless the user has another set of permissions that allows inheritance from the second role, the user will not inherit any file group settings from the second role.

# Independent inheritance

The **Independent** option means that the user inherits permissions from roles, but the role permissions are applied independently from the user's configured permissions. The user and role permissions are not merged, as they are when using the combine option. The user effectively has two sets of permissions: one set based on the user's configured permissions, and one set based on the role's inherited permission. Additionally, if the user belongs to multiple roles, each role's permissions are inherited independently from each other (assuming that the independent inheritance is set to apply to "all roles").

The following is an example of how file group settings are treated with independent inheritance, assuming that the user belongs to the role:

| File Group Settings      | User Configured<br>Settings | Role Configured<br>Settings |
|--------------------------|-----------------------------|-----------------------------|
| File Access Level        | Read Only                   | Read/Write                  |
| Allow Save Data          | Unchecked                   | Checked                     |
| Allow Calc Method Insert | Checked                     | Checked                     |
| Allow Calc Method Change | Unchecked                   | Checked                     |
| Apply settings to        | Filtered Plan Files:        | Filtered Plan Files:        |
|                          | DEPT.Region='North'         | DEPT.Region='South'         |

In this example, the user's effective permissions are the same as the user configured permissions and the role configured permission, except applied separately. When the user accesses a plan file that belongs to the North region, it will be read only, and the user will not be able to change calc methods. When the user accesses a plan file that belongs to the South region, it will be read/write, and the user has all of the other plan file permissions as defined for the role.

If there is any overlap between the two independent permissions, then the user will be granted the most permissive set of rights for the area of overlap only. In the above example the filters cannot overlap, but imagine that the user and role filters were instead something like the following:

User Filter: DEPT >= 5000 and DEPT < 6000 Role Filters: DEPT >= 4000 and DEPT < 6000

In this case, the role permissions alone would apply to any departments from 4000 up to 4999. Where the permissions overlap, for departments 5000 to 5999, the user and role permissions would be combined.

**NOTE:** If you use independent inheritance with a specific role instead of all roles, that configuration blocks inheritance from all other roles unless the user has another permission set that allows the inheritance from the other roles.

# Multiple permission sets

For each file group, a user can have multiple sets of permissions that apply to the plan files in that file group. This allows you to define different permissions for different subsets of files. For example, you might want to give a user full read/write access to plan files belonging to the North region, but only read access to plan files belonging to the South region. In this case, you can create two sets of permissions for the user.

If a user has multiple permission sets, each permission set has its own role inheritance settings. For example, you may want to define filters at the user level, but define other access rights at the role level, as shown in the following example:

| File Group Settings      | User Configured<br>Settings (Set 1) | Role A Configured<br>Settings | User Effective<br>Permissions<br>(Combine: Role A) |
|--------------------------|-------------------------------------|-------------------------------|----------------------------------------------------|
| File Access Level        | None                                | Read/Write                    | Read/Write                                         |
| Allow Save Data          | Unchecked                           | Checked                       | Checked                                            |
| Allow Calc Method Insert | Unchecked                           | Checked                       | Checked                                            |
| Allow Calc Method Change | Unchecked                           | Checked                       | Checked                                            |
| Apply settings to        | Filtered Plan Files:                | Filtered Plan Files:          | Filtered Plan Files:                               |
|                          | DEPT.Region='North'                 | <blank filter=""></blank>     | DEPT.Region='North'                                |

User Permission Set 1, Combine: Role A

#### User Permission Set 2, Combine: Role B

| File Group Settings      | User Configured<br>Settings (Set 2) | Role B Configured<br>Settings | User Effective<br>Permissions<br>(Combine: Role B) |
|--------------------------|-------------------------------------|-------------------------------|----------------------------------------------------|
| File Access Level        | None                                | Read Only                     | Read Only                                          |
| Allow Save Data          | Unchecked                           | Unchecked                     | Unchecked                                          |
| Allow Calc Method Insert | Unchecked                           | Checked                       | Checked                                            |
| Allow Calc Method Change | Unchecked                           | Unchecked                     | Unchecked                                          |
| Apply settings to        | Filtered Plan Files:                | Filtered Plan Files:          | Filtered Plan Files:                               |
|                          | DEPT.Region='South'                 | <blank filter=""></blank>     | DEPT.Region='South'                                |

The ability to define multiple permission sets with separate inheritance settings is a very flexible feature, able to meet a wide variety of security needs. When using multiple permission sets, keep in mind that it is possible to configure settings that cancel out or contradict the settings of another set.

For example, if you configure one permission set with no role inheritance, and then you configure a second permission set with independent inheritance, then the no inheritance setting on the first set is pointless (since you are already independently inheriting all role settings from the second set). On the other hand, it can be meaningful to have no inheritance on the first permission set, and then combine inheritance on the second permission set (for either all roles or a specific role). Make sure that you understand the purpose of each permission set, and check the effective permissions section for the user to ensure that permissions are being inherited as intended.

#### Configuring table permissions (Tables tab)

On the Tables tab of the Security Management dialog, you can manage user access to tables. You can control what data a user can query from a table (read access), and what data a user can save to a table (write access).

Table access can be managed at the table level and at the table type level. By default, users have the following permissions:

- All table types, and stand-alone data tables and reference tables, start at "no access" for both read and write. You must configure access to these table types and tables on a per user or role basis. If access is defined for a table type, then any tables added to the table type will automatically inherit that access.
- All document reference tables are automatically set to full read access, via the Everyone role.

#### NOTES:

- If a user is an administrator, the settings on this tab are ignored. Administrators can access data in all tables.
- If you are defining permissions for a subsystem, see Defining maximum permissions for subsystems.

#### Understanding table permissions

This section explains how the table access settings in Security work.

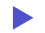

Read access and write access

Each table and table type can have read access permissions and write access permissions.

• *Read access* defines what data a user can query from a table—for example, via a GetData function or by running an Axiom query. For each table or table type, a user can have no read access, full read access, or filtered read access.

• Write access defines what data a user can save to a table. For most users this means via a Save Type 1 process set up in a plan file or a report, but it also applies to Open Table in Spreadsheet (if the user has access to it). For each table or table type, a user can have no write access, full write access, or filtered write access.

**NOTE:** Table write access does not apply to document reference tables (Save Type 3). Document reference tables can only be created and edited via a source document; therefore the ability to write data to the table is controlled by the user's access rights to the source document. Also, write access is ignored for import packages—if the user has execute rights to an import, then they can save the imported data to the specified destination table, regardless of their write access to that table.

By default, the write access for a table or table type is set to the same level as the read access. If that is the desired level of access, then you only need to configure the read access; the write access will be automatically set. You can see this inheritance for the write access in the **Effective Permissions** box after you set the read access.

However, if you want differing levels of read and write access for a table or table type, then you must select the **Specify custom write access** check box, and then configure the specific write access.

| If the read access is set to | And the write access is set to    | The user's permission is   |
|------------------------------|-----------------------------------|----------------------------|
| Full Access                  | (Default)                         | Read: Full Access          |
|                              |                                   | Write: Full Access         |
| Filter: DEPT.Region='North'  | (Default)                         | Read: DEPT.Region='North'  |
|                              |                                   | Write: DEPT.Region='North' |
| Full Access                  | Specify custom write access:      | Read: Full Access          |
|                              | Filter: DEPT.Region='North'       | Write: DEPT.Region='North' |
| Full Access                  | Specify custom write access:      | Read: Full Access          |
|                              | Filter: <blank filter=""></blank> | Write: No Access           |
| No Access                    | Specify custom write access:      | Read: No Access            |
|                              | Full Access                       | Write: Full Access         |

For example, imagine the following settings for the table GL2020:

#### NOTES:

For reference tables, the read access settings are only applied when the reference table is queried directly—for example, when viewing the reference table using **Open Table in Spreadsheet**, or when the reference table is the *primary* table of an Axiom query. The read access settings defined on a reference table are not applied when queries are made against a data table that joins to the reference table.

Therefore if you want to restrict access to *data*, the filter must be defined on the data table or its table type. For example, if you want to restrict a user to only viewing planning data for the North region, then you must define that filter on the data table or the table type, not on the DEPT reference table.

- Read filters are not applied to data that already exists in a spreadsheet. For example, when the administrator runs the **Process Plan Files** utility to process Axiom queries in plan files, the plan files are populated with data according to the administrator's data rights. When individual users open these plan files, they see all of the data that was populated into the spreadsheet. The read filters of the individual users would only be applied if the users processed Axiom queries by using the Refresh feature. If you would like to limit data access in plan files, you can consider dynamically hiding sheets that you do not want particular users to access.
- Keep in mind that just because a user has write access to a table, it does not mean that the user actually has the means to save any data. For example, in order for a user to save data to a table from a plan file, the user must have access rights to the plan file, and the permission to save data from the file, and the file must be configured to save data to the table. If a user does not have access to files and/or features that facilitate saving data to the database, then the user cannot save any data, regardless of his or her write access permissions.

## How table type access and table access combine

Tables inherit any rights set at the table type level, and then combine that access with any rights set at the table level, resulting in the most permissive set of rights for the table.

- If a table type is set to full or filtered access, then all tables in that table type inherit the full or filtered access. You cannot "override" the table type setting at the table level to deny access to a specific table in the table type. You can set individual tables to have more permissive access than the table type, but not less permissive.
- If desired, you can leave the table type access unset, and instead configure access at the table level. The user will be granted whatever access is set at the table level.
- If access filters are set at both the table type level and the table level, the filters are concatenated using OR (meaning the filters are combined to result in the most permissive set of rights for the table).

For example, imagine a table type of GL, which contains a table named GL2020:

| If the table type GL is set to    | And the table GL2020 is set to    | The user's permission is                          |
|-----------------------------------|-----------------------------------|---------------------------------------------------|
| Full Access                       | No Access (nothing is configured) | Full Access                                       |
| Full Access                       | DEPT.Region='North'               | Full Access                                       |
| No Access (nothing is configured) | DEPT.Region='North'               | DEPT.Region='North'                               |
| DEPT.Region='South'               | Full Access                       | Full Access                                       |
| DEPT.Region='South'               | DEPT.Region='North'               | (DEPT.Region='South') OR<br>(DEPT.Region='North') |

Tables that do not belong to a table type only have their individual table access rights.

# Table visibility to users

If a user does not have any read access to a table, then that table will not display in lists of tables throughout the system, such as in the Sheet Assistant, or the Filter Wizard. Table Library folders and table types will only display if the user has read access to at least one table within the folder or the table type. (Exception: if the user has the Administer Tables permission, then that user will see all Table Library folders and table types for the purposes of creating new tables.)

#### Table permissions

The settings on the **Tables** tab define access for each table or table type. The left-hand side of the tab lists the available tables in the system, organized by table type. Tables that do not belong to a table type are listed under **(No Type)**. When you select a table or a table type in the list, you can configure the security settings for the user or role within the **Configured Permissions** section in the right-hand side of the tab.

| 🛛 🥅 (No Type)                                                                                                    | $\sim$ | Table type: GL                                                                                                    |
|----------------------------------------------------------------------------------------------------|--------|----------------------------------------------------------------------------------------------------|
| <ul> <li>GL</li> <li>BGT2014</li> <li>BGT2015</li> <li>BGT2016</li> <li>BGT2017</li> <li>BGT2017_V1</li> <li>BGT2018</li> <li>GL2013</li> <li>GL2014</li> <li>GL2015</li> <li>GL2016</li> <li>GL2017</li> </ul> |        | Configured Permissions<br>Full Access<br>Filter:<br>DEPT.WorldRegion = 'Europe'<br>Specify custom write access<br>Open table in spreadsheet: None ×<br>Allow changing table structure<br>Ignore role inheritance |
|                                                                                                    | <      | Effective Permissions<br>Read filter:<br>DEPT.WorldRegion = 'Europe'<br>Write filter:<br>DEPT.WorldRegion = 'Europe'<br>Open table in spreadsheet: None<br>Change structure: False<br>Show Details               |

Example Tables tab

The **Effective Permissions** section displays the full permissions of the user for the selected item, taking into account any rights inherited from the table type or a role, and other settings such as administrator rights or subsystem restrictions. Make sure to check this section to ensure that users are being granted rights as you expect.

Because table permissions can be set at any point in the treeview, it can be difficult to later tell which items have been configured. To change the view to only show items with configured permissions, select the check box for **Show configured items only**. If the treeview is blank after selecting this check box, this means that the user or role has no configured permissions.

**NOTE:** By default, the Everyone role grants all users full read access to document reference tables. Any changes made to document reference tables in the **Tables** tab will not apply to users unless you modify the Everyone role to remove full access (or unless you configure the user to ignore role inheritance for that table).

# Read access settings

The following settings apply to all tables and table types, to define read access to data. By default, the write access is automatically set to the same level as the read access. If that is the desired level of access, then you do not need to do anything further to configure write access for a table or table type.

| ltem                              | Description                                                                                                    |
|-----------------------------------|----------------------------------------------------------------------------------------------------|
| Full access<br>(Full read access) | Select this check box if you want the user or role to have full access to the table or table type.                                                                                                    |
|                                   | By default, this check box grants full read and write access. If you want to configure write access separately, then you must enable the separate option to <b>Specify custom write access</b> . Selecting that option exposes additional settings for write access, and renames this check box to <b>Full read access</b> .                                                                                                    |
|                                   | <b>NOTE:</b> If you are defining access for a table that belongs to a table type, and full access has already been granted at the table type level, then this check box is effectively ignored. However, the setting will be stored at the table level and could apply in the future if the table type access is ever changed, or if the table is removed from the table type. Be sure to check the <b>Effective Permissions</b> section of the dialog to see what level of access is being granted due to inheritance.                                                               |
| Filter                            | If you want the user or role to have filtered access to the table or table type,                                                                                                    |
| (Read filter)                     | <ul> <li>ACCT.Acct&gt;10000 restricts the user to only accessing data for accounts<br/>over 10000.</li> </ul>                                                                                                    |
|                                   | • DEPT.Dept=100 restricts the user to only accessing data for department 100.                                                                                                    |
|                                   | <ul> <li>DEPT.Region='North' restricts the user to only accessing data for<br/>departments assigned to the North region.</li> </ul>                                                                                                    |
|                                   | By default, the filter applies to both read and write access. If you want to configure write access separately, then you must enable the separate option to <b>Specify custom write access</b> . Selecting that option exposes additional settings for write access, and renames this option to <b>Read filter</b> .                                                                                                    |
|                                   | <b>NOTE:</b> If you are defining a filter for a table that belongs to a table type, the filter will be concatenated to the table type filter using OR. If full access has been granted at the table type level, then the table level filter is effectively ignored. However, the filter will be stored for the table and could apply in the future if the table type access is ever changed, or if the table is removed from the table type. Be sure to check the <b>Effective Permissions</b> section of the dialog to see what level of access is being granted due to inheritance. |

To define a filter for a table or table type, type the filter into the **Filter** box, or use the Filter Wizard **V**. Note the following:

- If the filter is for a table type, the filter should be based on key columns that are common to all tables in the table type (using either the key column itself, or a column in the lookup table that the key column links to). For example, if the GL table type has two required key columns, ACCT and DEPT, then you can create a table type filter that uses one or both of these columns, or one that uses grouping columns in the associated reference tables. Filters using any other columns may be invalid.
- If the table type has required columns, then any filter defined must be based on those required columns. If the required columns do not have lookups, then no valid filters can be defined.
- When selecting key columns in the Filter Wizard, the Filter Wizard automatically uses the lookup column in the reference table instead of the column in the data table. For example, if you select the column Acct in the GL2020 data table, the filter wizard automatically uses ACCT.ACCT in the filter (instead of GL2020.ACCT).

After defining a filter, you can validate the filter syntax by clicking the Validate filter button 🦆.

**IMPORTANT:** If you define a write filter on a reference table, then any columns used in the filter must also be included in the save definition when saving to that table using Save Type 1. For example, if the table is DEPT and the filter uses DEPT.Region, then the Region column must be included in the save definition in order for the user to save data.

## Write access settings

The following settings only apply if you want to configure write access at a different level than the read access.

**NOTE:** Write access settings do not apply to document reference tables. Document reference tables are only created and edited via a source document; therefore the ability to write data to the table is controlled by the user's access rights to the document.

| ltem                        | Description                                                                                                    |
|-----------------------------|----------------------------------------------------------------------------------------------------|
| Specify custom write access | Select this check box if you want to configure write access at a different level than the read access.                                                                                                    |
|                             | When this check box is selected, two additional settings become available in the dialog to set the write access: Full write access and Write filter.                                                                                                  |
|                             | If you want the user to have no write access to the table, then select this check<br>box and ignore the other write access settings. If <b>Full write access</b> is unchecked<br>and <b>Write filter</b> is blank, then the user has no write access. |

| Item              | Description                                                                                                    |
|-------------------|----------------------------------------------------------------------------------------------------|
| Full write access | Select this check box if you want the user or role to have full write access to the table or table type.                                                                                                    |
|                   | <b>NOTE:</b> If you are defining access for a table that belongs to a table type, and full access has already been granted at the table type level, then this check box is effectively ignored. However, the setting will be stored at the table level and could apply in the future if the table type access is ever changed, or if the table is removed from the table type. Be sure to check the <b>Effective Permissions</b> section of the dialog to see what level of access is being granted due to inheritance.                                                               |
| Write filter      | If you want the user or role to have filtered write access to the table or table type, specify the filter. For example:                                                                                                    |
|                   | • ACCT.Acct>10000 restricts the user to only saving data for accounts over 10000.                                                                                                    |
|                   | • DEPT.Dept=100 restricts the user to only saving data for department 100.                                                                                                    |
|                   | <ul> <li>DEPT.Region='North' restricts the user to only saving data for<br/>departments assigned to the North region.</li> </ul>                                                                                                    |
|                   | <b>NOTE:</b> If you are defining a filter for a table that belongs to a table type, the filter will be concatenated to the table type filter using OR. If full access has been granted at the table type level, then the table level filter is effectively ignored. However, the filter will be stored for the table and could apply in the future if the table type access is ever changed, or if the table is removed from the table type. Be sure to check the <b>Effective Permissions</b> section of the dialog to see what level of access is being granted due to inheritance. |

To define a filter for a table or table type, type the filter into the **Filter** box, or use the Filter Wizard **V**. Note the following:

- If the filter is for a table type, the filter should be based on key columns that are common to all tables in the table type (using either the key column itself, or a column in the lookup table that the key column links to). For example, if the GL table type has two required key columns, ACCT and DEPT, then you can create a table type filter that uses one or both of these columns, or one that uses grouping columns in the associated reference tables. Filters using any other columns may be invalid.
- If the table type has required columns, then any filter defined must be based on those required columns. If the required columns do not have lookups, then no valid filters can be defined.
- When selecting key columns in the Filter Wizard, the Filter Wizard automatically uses the lookup column in the reference table instead of the column in the data table. For example, if you select the column Acct in the GL2020 data table, the filter wizard automatically uses ACCT.ACCT in the filter (instead of GL2020.ACCT).

After defining a filter, you can validate the filter syntax by clicking the Validate filter button 🦆.

**IMPORTANT:** If you define a write filter on a reference table, then any columns used in the filter must also be included in the save definition when saving to that table using Save Type 1. For example, if the table is DEPT and the filter uses DEPT.Region, then the Region column must be included in the save definition in order for the user to save data.

# Other table permissions

The following permissions can also be defined for tables and table types:

| Item                         | Description                                                                                                    |
|------------------------------|----------------------------------------------------------------------------------------------------|
| Open Table in<br>Spreadsheet | This option specifies whether the user can view the table in Open Table in Spreadsheet, and at what level of access. Select one of the following:                                                                                                    |
|                              | • None (default): The user cannot view the table in Open Table in Spreadsheet.                                                                                                    |
|                              | <ul> <li>Read-Only: The user can view the table as read-only in Open Table in<br/>Spreadsheet.</li> </ul>                                                                                                    |
|                              | <ul> <li>Read/Write: The user can view the table as read/write in Open Table in<br/>Spreadsheet.</li> </ul>                                                                                                    |
|                              | Granting this permission gives the user access to the Table Library, so that the user can launch Open Table in Spreadsheet for the table.                                                                                                    |
|                              | This permission does not apply to document reference tables. Document reference tables cannot be opened via Open Table in Spreadsheet.                                                                                                    |
|                              | This permission can only be assigned if the user has read or read/write<br>permission to the table data (either configured on the user or inherited from a<br>role). If the user inherits Open Table in Spreadsheet permission from a role but<br>does not have any corresponding access to table data, then the permission will<br>be ignored. If the user is granted read/write access to Open Table in<br>Spreadsheet but only has read access to the table, then the spreadsheet access<br>will be limited to read-only. |

| Item                           | Description                                                                                                    |
|--------------------------------|----------------------------------------------------------------------------------------------------|
| Allow changing table structure | Select this check box if you want the user to be able to edit the table structure<br>and table properties. If selected, then the user can open the <b>Edit Table</b> dialog<br>for the table. The user can add, modify, and delete table columns, as well as<br>modify other table properties.                |
|                                | Granting this permission gives the user access to the Table Library, so that the user can launch <b>Edit table structure</b> for the table.                                                                                                    |
|                                | By default this option is not selected, which means the user cannot edit the table structure or table properties.                                                                                                    |
|                                | This permission does not apply to document reference tables. The table structure of document reference tables is controlled via the source file.                                                                                                    |
|                                | This permission can be granted regardless of whether the user has access to the table data.                                                                                                    |
| Ignore role<br>inheritance     | Select this check box if you do not want the user to inherit table access settings from a role (including the Everyone role).                                                                                                    |
|                                | <ul> <li>If selected, then only the user's individual settings will be used to determine<br/>access to data in the table or table type.</li> </ul>                                                                                                    |
|                                | <ul> <li>If this check box is not selected, then the user will be granted the most<br/>permissive set of rights among the user's configured settings and any roles<br/>that the user belongs to. If both the user and a role have filtered access,<br/>then the filters are concatenated using OR.</li> </ul> |

# Restricting access to document reference tables

By default, all users have full read access to document reference tables, via the Everyone role. In most cases this is the desirable level of access. However, in some cases you may need to restrict access to a subset of users. To restrict access to a document reference table, you must do the following:

- In the Everyone role, clear the Full Access check box for the table. Now no non-admin users have access to the table.
- For each individual user or role that you want to grant full or filtered access to the table, modify the table access settings as desired.

**TIP:** Alternatively, you could leave the Everyone role at full access, and then modify specific users to **Ignore role inheritance** for the table. Those users would then have no access to the table.

Write access settings do not apply to document reference tables. Document reference tables are only created and edited via a source document; therefore the ability to write data to the table is controlled by the user's access rights to the document.

**NOTE:** If you have restricted access to a document reference table created by a driver file, keep in mind that your security changes will not be cloned when the file group is cloned. This is because the table itself is not cloned; the driver file is. If you want to apply the same changes to the new table created by the new driver file, then you will need to manually configure access to this table after processing the drivers for the new file group.

### Configuring file access (Files tab)

On the **Files** tab of the **Security Management** dialog, you can control access to files in the Axiom Budgeting and Performance Reporting file system. The following areas can be controlled:

- The Reports Library
- The Data Diagrams Library
- The Filter Library
- The Imports Library and the Exports Library
- The Process Definitions Library
- The Scheduler Jobs Library
- The Task Panes Library
- The Ribbon Tabs Library
- Certain supporting files for file groups: Templates, Drivers, Utilities, and Process Definitions

#### NOTES:

- File permissions do not apply to users with administrator rights. Administrators always have full access to all files.
- File permissions must be defined within the Security Management dialog. The bulk editing tool Open Security in Spreadsheet does not support configuring file and folder permissions.
- If you are defining file permissions for a subsystem, see Defining maximum permissions for subsystems.

## Configuring file permissions

The left-hand side of the **Files** tab displays the available folders and files. When you select a folder or a file in the list, you can define the security settings for the user or role within the **Configured Permissions** section in the right-hand side of the tab.

| General Permissions Fi<br>Edit Axiom file system per                                                                                                    | ile Groups                                              | Tables | Files | Startup |                                                                                                    |                                                                                  |
|----------------------------------------------------------------------------------------------------|---------------------------------------------------------|--------|-------|---------|----------------------------------------------------------------------------------------------------|----------------------------------------------------------------------------------|
| <ul> <li>Reports Library</li> <li>Budget Report</li> <li>Data Explorers</li> <li>File Processing</li> <li>File Processing</li> <li>Forms</li> <li>Forms</li> <li>Forms</li> <li>Forms</li> <li>Samples</li> <li>Startup</li> <li>Startup</li> <li>Scheduler Jobs Li</li> <li>Exports Library</li> <li>Task Panes Library</li> <li>Ribbon Tabs Libra</li> <li>Process Definition</li> <li>File Groups</li> </ul> | rts<br>g<br>ocuments<br>ibrary<br>Y<br>ary<br>n Library |        | *     | Repor   | ts Library<br>configured Permis<br>configured Permis<br>configured Permis<br>configured Permis<br>Allow Save Data<br>Allow Save Data<br>Allow Unprotect<br>Allow Sheet Assis<br>Allow File Proces<br>tive Permissions<br>configured<br>Data:<br>rotect:<br>et Assistant:<br>Processing Assist<br>v Details | Read Only<br>Allowed<br>Not allowed<br>Not allowed<br>Not allowed<br>Not allowed |
| Show configured items                                                                                                    | s only                                                  |        |       | _       |                                                                                                    |                                                                                  |

Example Files tab

File permissions can be set at the folder level and at the file level. By default, all sub-folders and files underneath a parent folder inherit the rights of the parent folder, unless rights are explicitly set for the sub-folder or file.

You can set permissions at the library level and then override those permissions for specific sub-folders and files as needed, or you can set permissions for specific sub-folders and files only.

By default, each user or role has no access to any files or folders on this tab. You must define file permissions for each user or role.

To configure permissions to a file or folder:

1. Select the file or folder in the treeview, and then select **Configured Permissions**.

If this check box is selected for a sub-folder or a specific file, the sub-folder or file will no longer inherit any permissions set for the parent folder. You can clear the check box, and the sub-folder or file will once again inherit permissions from the parent folder.

2. Select the applicable permission options as desired.

Each type of file (reports, import, etc.) has slightly different security settings that can be defined on this tab. For more information on the file-specific options, see the detailed sections.

If a new folder or file is added to any library, a user will have access to it if the folder or file is placed underneath an existing parent folder that the user has rights to. For example, if a user has rights to the entire Reports Library, that user will have access to any new folders and files added to the Reports Library. If a user only has rights to a specific sub-folder in the Reports Library, that user will have access to new folders and files added to that sub-folder.

The **Effective Permissions** section displays the full permissions of the user, taking into account any inherited role rights, and other settings such as administrator rights. This section also takes into account rights that are inherited from a parent folder.

**NOTE:** Because file permissions can be set at any point in the treeview, it can be difficult to later tell which items have been configured. To change the view to only show items with configured permissions, select the check box for **Show configured items only**. If the treeview is blank after selecting this check box, this means that the user or role has no configured permissions.

## Reports Library

The following permissions can be set for files in the Reports Library:

| Option | Description                                                                                                    |
|--------|----------------------------------------------------------------------------------------------------|
| Access | Select one of the following:                                                                                                    |
|        | No Access: The user or role cannot access the folder or file.                                                                                                    |
|        | Read Only: The user or role has read-only access to the folder or file.                                                                                                    |
|        | Users with read-only access to reports can open and refresh reports, but cannot save changes. If read access is set at the folder level, users cannot save new reports to that folder.                    |
|        | Read/Write: The user or role has read/write access to the folder or file.                                                                                                    |
|        | If the item is a file, the user can save changes to the file. If the item is a folder,<br>the user can also save new files to the folder, create sub-folders, and delete<br>and rename files and folders. |

| Option           | Description                                                                                                    |
|------------------|----------------------------------------------------------------------------------------------------|
| Show in Explorer | Select this check box if you want the file to display in the Explorer task pane and<br>other "Explorer views" of the file library (such as Axiom Explorer, libraries<br>displayed on the ribbon menu, and libraries displayed when saving files). This<br>check box becomes selected by default when you assign an access level of Read<br>Only or higher.                                                                                                    |
|                  | If this check box is cleared, and the user has Read Only access or higher, then<br>the file does not display in Explorer views but the user can still open the file if the<br>user has access to a feature that indirectly opens the file. This includes features<br>such as custom drilling, GetDocument functions, and file shortcuts in task panes<br>and ribbon tabs. The idea is that the user never needs to directly open the file<br>from a folder structure, but the user needs access to the file in order to use<br>these other features. |
|                  | If the user's access level is No Access, then this setting is ignored.                                                                                                    |
|                  | For example, you might clear this check box for the target report of a custom<br>drill. The user only needs to be able to access this report when performing a<br>custom drill on the source file. Displaying the file in the Reports Library would<br>just clutter the list of files because the user never needs to open the file from<br>that location.                                                                                                    |
|                  | <b>NOTE:</b> The <b>Reports Library</b> dialog (accessible from <b>Reports &gt; All Reports</b> ) does not honor this permission. If a user has at least read-only access to a report, it will show in this dialog, regardless of the Show in Explorer permission.                                                                                                    |
| Allow Save Data  | Select this check box if you want the user or role to be able to save data to the database for the folder or file. If a report is set up to use Save Type 1, 3, or 4, the user will be able to save data to the database.                                                                                                    |
|                  | If this check box is not selected, then the user cannot save data to the database from the report.                                                                                                    |
|                  | <b>NOTE:</b> If a user has <b>Read Only</b> access and <b>Allow Save Data</b> , then the user will be able to save data to the database but not save changes to the file. Note that users with this combination of rights can save data from the file at any time, regardless of whether the file is locked to another user.                                                                                                    |

| Option                   | Description                                                                                                    |
|--------------------------|----------------------------------------------------------------------------------------------------|
| Allow Unprotect          | Select this check box if you want the user or role to be able to remove workbook and/or worksheet protection for this folder or file.                                                                                                    |
|                          | Users with this permission can use the <b>Advanced &gt; Protect</b> options on the ribbon to remove workbook or worksheet protection from Axiom files.                                                                                                    |
|                          | <b>IMPORTANT:</b> If you enable this permission at the folder level, then the user will be able to unprotect any file that they save to the folder (assuming that the user has read/write access to the folder).                                                                                                    |
|                          | <b>NOTE:</b> This setting is ignored for users with the <b>Remove Protection</b> permission on the <b>Permissions</b> tab; those users can remove protection for any file.                                                                                                    |
| Allow Sheet<br>Assistant | Select this check box if you want the user or role to see the Sheet Assistant.<br>Generally, you should only expose the Sheet Assistant if the user is expected to<br>edit file settings, including Axiom query settings.                                                                                                    |
|                          | Enabling this permission also has the following impacts:                                                                                                    |
|                          | <ul> <li>The user has access to the Control Sheet. If the Control Sheet is hidden in<br/>the document, the user can make it visible by double-clicking any field name<br/>in the Sheet Assistant.</li> </ul>                                                                                                    |
|                          | <ul> <li>If the user has read / write permission and the Sheet Assistant permission,<br/>then the user can enable forms for the file and can see the Form Assistant<br/>and Form Control Sheet.</li> </ul>                                                                                                    |
|                          | <ul> <li>The Drilling Control Sheet, if present in the file, is not hidden if the user has<br/>the Sheet Assistant permission.</li> </ul>                                                                                                    |
|                          | • The Data Source Assistant is also available if the Sheet Assistant is available.                                                                                                    |
|                          | If this check box is not selected, then the user cannot see the Sheet Assistant or the other related items as described above.                                                                                                    |
| Allow File<br>Processing | Select this check box if you want the user or role to be able to perform file<br>processing on the file. If selected, then the user has access to file processing<br>features, including the File Processing button on the menu and the File<br>Processing task pane. The related control sheets will also be visible to the user. |
|                          | If this check box is not selected, then the user cannot perform file processing actions and cannot see the related menu items, task panes, or control sheets.                                                                                                    |

**NOTE:** If a user does not have access to any report files or folders, then the Reports menu item does not display on the menu, and the user cannot create reports.

# Filter Library

The following permissions can be set for files in the Filter Library:

| Option           | Description                                                                                                    |
|------------------|----------------------------------------------------------------------------------------------------|
| Access           | Select one of the following:                                                                                                    |
|                  | No Access: The user or role cannot access the folder or filter.                                                                                                    |
|                  | • Read Only: The user or role has read-only access to the folder or filter.                                                                                                    |
|                  | Users with read-only access to saved filters can load those filters into the Filter Wizard for use. If read access is set at the folder level, users cannot save new filters to that folder.                                                                                                    |
|                  | Read/Write: The user or role has read/write access to the folder or filter.                                                                                                    |
|                  | If the item is a filter, the user can save changes to the filter. If the item is a folder, the user can also save new filters to the folder, create sub-folders, and delete and rename filters and folders.                                                                                                    |
| Show in Explorer | Select this check box if you want the file to display in the Explorer task pane and<br>other "Explorer views" of the file library (such as Axiom Explorer, libraries<br>displayed on the ribbon menu, and libraries displayed when saving files). This<br>check box becomes selected by default when you assign an access level of Read<br>Only or higher.                                                                                                    |
|                  | If this check box is cleared, and the user has Read Only access or higher, then<br>the file does not display in Explorer views but the user can still open the file if the<br>user has access to a feature that indirectly opens the file. This includes features<br>such as custom drilling, GetDocument functions, and file shortcuts in task panes<br>and ribbon tabs. The idea is that the user never needs to directly open the file<br>from a folder structure, but the user needs access to the file in order to use<br>these other features. |
|                  | If the user's access level is No Access, then this setting is ignored.                                                                                                    |

# Scheduler Jobs Library

**NOTE:** Users must also have the **Scheduled Jobs User** permission (on the **Permissions** tab) in order to access any files in the Scheduler Jobs Library.

**IMPORTANT:** Users do not have to have any file permissions to a Scheduler job in order to execute that job via an event handler (such as when using Run Event or Raise Event).

The following permissions can be set for files in the Scheduler Jobs Library:

| Option           | Description                                                                                                    |
|------------------|----------------------------------------------------------------------------------------------------|
| Access           | <ul> <li>Select one of the following:</li> <li>No Access: The user or role cannot access the folder or file.</li> <li>Read Only: The user or role has read-only access to the folder or file.<br/>Users with read-only access to Scheduler jobs can open jobs and can<br/>manually execute jobs, but cannot save changes. If read access is set at the<br/>folder level, users cannot save new jobs to that folder.</li> <li>Read/Write: The user or role has read/write access to the folder or file.<br/>If the item is a file, the user can save changes to the file. If the item is a folder,<br/>the user can also save new files to the folder, create sub-folders, and delete<br/>and rename files and folders.</li> </ul> |
| Show in Explorer | Select this check box if you want the file to display in the Explorer task pane and<br>other "Explorer views" of the file library (such as Axiom Explorer, libraries<br>displayed on the ribbon menu, and libraries displayed when saving files). This<br>check box becomes selected by default when you assign an access level of Read<br>Only or higher.                                                                                                    |
|                  | If this check box is cleared, and the user has Read Only access or higher, then<br>the file does not display in Explorer views but the user can still open the file if the<br>user has access to a feature that indirectly opens the file. This includes features<br>such as custom drilling, GetDocument functions, and file shortcuts in task panes<br>and ribbon tabs. The idea is that the user never needs to directly open the file<br>from a folder structure, but the user needs access to the file in order to use<br>these other features.                                                                                                    |
|                  | If the user's access level is No Access, then this setting is ignored.                                                                                                    |
|                  | For example, you might clear this check box if a user needs to be able to open a Scheduler job from a shortcut in a task pane, but otherwise the user does not need to be able to browse to it in the Scheduler Jobs Library.                                                                                                    |

# Exports Library

The following permissions can be set for files in the Exports Library:

| Option  | Description                                                                                                    |
|---------|----------------------------------------------------------------------------------------------------|
| Access  | Select one of the following:                                                                                                    |
|         | • No Access: The user or role cannot open the folder or file (however, they can execute the export, if they have the separate Execute permission).                                                                                                    |
|         | • Read Only: The user or role has read-only access to the folder or file.                                                                                                    |
|         | Users with read-only access to exports can open export files to view the settings, but they cannot edit the settings.                                                                                                    |
|         | • Read/Write: The user or role has read/write access to the folder or file.                                                                                                    |
|         | If the item is a file, the user can save changes to the file. If the item is a folder,<br>the user can also save new files to the folder, create sub-folders, and delete<br>and rename files and folders.                                                                   |
|         | <b>NOTE:</b> Read/write access to the Exports Library does not allow the user to create exports. Export creation is controlled by the <b>Administer Exports</b> permission on the <b>Permissions</b> tab.                                                                   |
| Execute | Select this check box to give the user execute permissions to the folder or file.<br>Users with execute permissions can run the export.                                                                                                    |
|         | <b>NOTE:</b> Table read permissions are honored for export packages. When the user executes the export, the user's permission to the table will determine the eligible data to export. If the user does not have access to the table at all, then no data will be exported. |

| Option           | Description                                                                                                    |
|------------------|----------------------------------------------------------------------------------------------------|
| Show in Explorer | Select this check box if you want the file to display in the Explorer task pane and<br>other "Explorer views" of the file library (such as Axiom Explorer, libraries<br>displayed on the ribbon menu, and libraries displayed when saving files). This<br>check box becomes selected by default when you assign an access level of Read<br>Only or higher.                                                                                                    |
|                  | If this check box is cleared, and the user has Read Only access or higher, then<br>the file does not display in Explorer views but the user can still open the file if the<br>user has access to a feature that indirectly opens the file. This includes features<br>such as custom drilling, GetDocument functions, and file shortcuts in task panes<br>and ribbon tabs. The idea is that the user never needs to directly open the file<br>from a folder structure, but the user needs access to the file in order to use<br>these other features. |
|                  | For example, you might clear this check box if a user needs to be able to execute<br>an export from a shortcut in a task pane, but otherwise the user does not need<br>to be able to browse to it in the Exports Library.                                                                                                    |
|                  | <b>NOTE:</b> If a user has Execute permissions but No Access to the export file, then you should select this check box if you want the export to display in the Export Library. When using this configuration, the user can double-click the file to open the Execute dialog only. If, however, the user will only execute the export from links in a task pane or other predefined links, then you can leave this option cleared.                                                                                                    |
|                  |                                                                                                    |

**NOTE:** The export access permission and the execute permission are independent. A user can have no access to an export file but still be given execute permissions. Similarly, a user can have read/write access to the export settings, but not be able to execute it.

# Imports Library

The following permissions can be set for files in the Imports Library:

| Option           | Description                                                                                                    |
|------------------|----------------------------------------------------------------------------------------------------|
| Access           | <ul> <li>Select one of the following:</li> <li>No Access: The user or role cannot access the folder or file (however, they can execute the import, if they have the separate Execute permission).</li> <li>Read Only: The user or role has read-only access to the folder or file. Users with read-only access to imports can open import files to view the settings, but they cannot edit the settings.</li> <li>Read/Write: The user or role has read/write access to the folder or file. If the item is a file, the user can save changes to the file. If the item is a folder, the user can also save new files to the folder, create sub-folders, and delete and rename files and folders.</li> <li>NOTE: Read/write access to the Imports Library alone does not allow the user to create new imports. The user must also have the Administer Imports permission on the Permissions tab.</li> </ul> |
| Execute          | Select this check box to give the user execute permissions to the folder or file.<br>Users with execute permissions can run the import.<br><b>NOTE:</b> Table write permissions are ignored for import packages. If a user has<br>execute rights to an import, then the imported data will be saved to the<br>configured destination table. regardless of the user's write access to that table.                                                                                                    |
| Show in Explorer | Select this check box if you want the file to display in the Explorer task pane and<br>other "Explorer views" of the file library (such as Axiom Explorer, libraries<br>displayed on the ribbon menu, and libraries displayed when saving files). This<br>check box becomes selected by default when you assign an access level of Read<br>Only or higher.                                                                                                    |
|                  | If this check box is cleared, and the user has Read Only access or higher, then<br>the file does not display in Explorer views but the user can still open the file if the<br>user has access to a feature that indirectly opens the file. This includes features<br>such as custom drilling, GetDocument functions, and file shortcuts in task panes<br>and ribbon tabs. The idea is that the user never needs to directly open the file<br>from a folder structure, but the user needs access to the file in order to use<br>these other features.                                                                                                    |
|                  | If the user's access level is No Access, then this setting is ignored.                                                                                                    |
|                  | <b>NOTE:</b> If a user has Execute permissions but No Access to the import file, then you should select this check box if you want the import to display in the Import Library. When using this configuration, the user can double-click the file to open the Execute dialog only. If, however, the user will only execute the import from links in a task pane or other predefined links, then you can leave this option cleared.                                                                                                    |

#### NOTES:

- The import access permission and the execute permission are independent. A user can have no access to an import file but still be given execute permissions. Similarly, a user can have read/write access to the import settings, but not be able to execute it.
- The Import Errors folder is system-maintained and therefore does not display in this dialog. You cannot manually grant or deny access to this folder or the error files within it; access is automatically granted based on access to the import that generated the error.
- If an import uses an Axiom database as its source, then non-administrators cannot view or edit that import regardless of their access rights granted here. However, non-administrators can execute the import if they have that permission.

## Task Panes Library

The following permissions can be set for files in the Task Panes Library:

| Option | Description                                                                                                    |
|--------|----------------------------------------------------------------------------------------------------|
| Access | Select one of the following:                                                                                                    |
|        | <ul> <li>No Access: The user or role cannot access the folder or file.</li> </ul>                                                                                                    |
|        | Read Only: The user or role has read-only access to the folder or file.                                                                                                    |
|        | Users with read-only access to task panes can view and use task panes but cannot save changes. If read access is set at the folder level, users cannot save new task panes to that folder.                |
|        | Read/Write: The user or role has read/write access to the folder or file.                                                                                                    |
|        | If the item is a file, the user can save changes to the file. If the item is a folder,<br>the user can also save new files to the folder, create sub-folders, and delete<br>and rename files and folders. |
|        | <b>NOTE:</b> Users must also have the <b>Administer Task Panes</b> permission (on the <b>Permissions</b> tab) in order to create or edit task panes.                                                      |

| Option                                                                                                    | Description                                                                                                    |  |
|----------------------------------------------------------------------------------------------------|----------------------------------------------------------------------------------------------------|--|
| Show in Explorer                                                                                                    | Select this check box if you want the file to display in the Explorer task pane and<br>other "Explorer views" of the file library (such as Axiom Explorer, libraries<br>displayed on the ribbon menu, and libraries displayed when saving files). This<br>check box becomes selected by default when you assign an access level of Read<br>Only or higher.                                                                                                    |  |
|                                                                                                    | If this check box is cleared, and the user has Read Only access or higher, then<br>the file does not display in Explorer views but the user can still open the file if the<br>user has access to a feature that indirectly opens the file. This includes features<br>such as custom drilling, GetDocument functions, and file shortcuts in task panes<br>and ribbon tabs. The idea is that the user never needs to directly open the file<br>from a folder structure, but the user needs access to the file in order to use<br>these other features. |  |
|                                                                                                    | If the user's access level is No Access, then this setting is ignored.                                                                                                    |  |
|                                                                                                    | For example, you might clear this check box if a user needs to be able to open<br>an associated task pane for a file, but otherwise the user does not need to be<br>able to open the task pane from the Task Panes Library.                                                                                                    |  |
|                                                                                                    |                                                                                                    |  |
| <ul> <li>NOTES:</li> <li>Task panes of open a file of feature.</li> <li>Users do no user is assig startup, reg.</li> </ul> | can contain shortcuts to various files and system features. The ability of a user to<br>r use a feature from the task pane depends on the user's permission for that file or<br>t need to have access permission to a task pane in order to open it at startup. If a<br>ned a task pane on the Startup tab of security, it will always open as read-only at<br>ardless of the user's access permission.                                                                                                    |  |

By default, the Axiom ribbon tab does not contain any command to open task panes. If a user has rights to a file in the Task Panes Library, then in order to see and open this file manually the user must have access to either the Explorer task pane or the Axiom Explorer dialog, or you must include access to the task pane within another custom task pane or ribbon tab file that is assigned as a startup file to the user. For example, you might create a custom task pane that includes a link to the Task Panes Library, and if a user has file access rights to any task panes they could be launched from this location. Users only gain access to the Manage > Task Panes menu item if they have the Administer Task Panes security permission.

## Ribbon Tabs Library

The following permissions can be set for files in the Ribbon Tabs Library:

| Option           | Description                                                                                                    |  |
|------------------|----------------------------------------------------------------------------------------------------|--|
| Access           | Select one of the following:                                                                                                    |  |
|                  | <ul> <li>No Access: The user or role cannot access the folder or file.</li> </ul>                                                                                                    |  |
|                  | Read Only: The user or role has read-only access to the folder or file.                                                                                                    |  |
|                  | Users with read-only access to task panes can view ribbon tab files but cannot save changes. If read access is set at the folder level, users cannot save new ribbon tab files to that folder.                                                                                                    |  |
|                  | Read/Write: The user or role has read/write access to the folder or file.                                                                                                    |  |
|                  | If the item is a file, the user can save changes to the file. If the item is a folder,<br>the user can also save new files to the folder, create sub-folders, and delete<br>and rename files and folders.                                                                                                    |  |
|                  | <b>NOTE:</b> Users must also have the <b>Administer Task Panes</b> permission (on the <b>Permissions</b> tab) in order to create or edit task panes.                                                                                                    |  |
| Show in Explorer | Select this check box if you want the file to display in the Explorer task pane and<br>other "Explorer views" of the file library (such as Axiom Explorer, libraries<br>displayed on the ribbon menu, and libraries displayed when saving files). This<br>check box becomes selected by default when you assign an access level of Read<br>Only or higher.                                                                                                    |  |
|                  | If this check box is cleared, and the user has Read Only access or higher, then<br>the file does not display in Explorer views but the user can still open the file if the<br>user has access to a feature that indirectly opens the file. This includes features<br>such as custom drilling, GetDocument functions, and file shortcuts in task panes<br>and ribbon tabs. The idea is that the user never needs to directly open the file<br>from a folder structure, but the user needs access to the file in order to use<br>these other features. |  |
|                  | If the user's access level is No Access, then this setting is ignored.                                                                                                    |  |
|                  | This setting does not have much use for ribbon tab files because ribbon tabs are typically configured as startup files for end users, and end users do not need access permission to be able to open the file at startup.                                                                                                    |  |

#### NOTES:

- Users do *not* need to have access permission to a ribbon tab in order to open it at startup. If a user is assigned a ribbon tab on the Startup tab of security, it will always open as read-only at startup, regardless of the user's access permission.
- In general, there is no need to grant end users access to the Ribbon Tabs Library unless the user needs to be able to create and edit ribbon tabs. If a user opens a ribbon tab file directly from the Ribbon Tabs Library, it will always open in the editor, not in the application ribbon. There is no way to open a ribbon tab file on demand and have it display in the application ribbon.

# Process Definition Library

The following permissions can be set for files in the Process Definition Library:

| Option | Description                                                                                                    |
|--------|----------------------------------------------------------------------------------------------------|
| Access | Select one of the following:                                                                                                    |
|        | No Access: The user or role cannot access the folder or file.                                                                                                    |
|        | • Read Only: The user or role has read-only access to the folder or file.                                                                                                    |
|        | Users with read-only access to the file can open the process definition from the Explorer task pane and view the settings.                                                                                |
|        | Read/Write: The user or role has read/write access to the folder or file.                                                                                                    |
|        | If the item is a file, the user can save changes to the file. If the item is a folder,<br>the user can also save new files to the folder, create sub-folders, and delete<br>and rename files and folders. |
|        | Users with read/write access cannot start or stop the process, they can only edit the process definition settings.                                                                                        |

| Option           | Description                                                                                                    |
|------------------|----------------------------------------------------------------------------------------------------|
| Show in Explorer | Select this check box if you want the file to display in the Explorer task pane and<br>other "Explorer views" of the file library (such as Axiom Explorer, libraries<br>displayed on the ribbon menu, and libraries displayed when saving files). This<br>check box becomes selected by default when you assign an access level of Read<br>Only or higher.                                                                                                    |
|                  | If this check box is cleared, and the user has Read Only access or higher, then<br>the file does not display in Explorer views but the user can still open the file if the<br>user has access to a feature that indirectly opens the file. This includes features<br>such as custom drilling, GetDocument functions, and file shortcuts in task panes<br>and ribbon tabs. The idea is that the user never needs to directly open the file<br>from a folder structure, but the user needs access to the file in order to use<br>these other features. |
|                  | If the user's access level is No Access, then this setting is ignored.                                                                                                    |
|                  | For example, you might clear this check box if a user needs to be able to open a process definition from a shortcut in a task pane, but otherwise the user does not need to be able to browse to it in the Process Definition Library.                                                                                                    |

# Data Diagrams Library

The following permissions can be set for files in the Data Diagrams Library:

| Option | Description                                                                                                    |
|--------|----------------------------------------------------------------------------------------------------|
| Access | Select one of the following:                                                                                                    |
|        | <ul> <li>No Access: The user or role cannot access the folder or file.</li> </ul>                                                                                                    |
|        | Read Only: The user or role has read-only access to the folder or file.                                                                                                    |
|        | <ul> <li>Read/Write: The user or role has read/write access to the folder or file.</li> </ul>                                                                                                    |
|        | If the item is a file, the user can save changes to the file. If the item is a folder,<br>the user can also save new files to the folder, create sub-folders, and delete<br>and rename files and folders. |

| Option           | Description                                                                                                    |
|------------------|----------------------------------------------------------------------------------------------------|
| Show in Explorer | Select this check box if you want the file to display in the Explorer task pane and<br>other "Explorer views" of the file library (such as Axiom Explorer, libraries<br>displayed on the ribbon menu, and libraries displayed when saving files). This<br>check box becomes selected by default when you assign an access level of Read<br>Only or higher.                                                                                                    |
|                  | If this check box is cleared, and the user has Read Only access or higher, then<br>the file does not display in Explorer views but the user can still open the file if the<br>user has access to a feature that indirectly opens the file. This includes features<br>such as custom drilling, GetDocument functions, and file shortcuts in task panes<br>and ribbon tabs. The idea is that the user never needs to directly open the file<br>from a folder structure, but the user needs access to the file in order to use<br>these other features. |
|                  | If the user's access level is No Access, then this setting is ignored.                                                                                                    |
|                  | For example, you might clear this check box if a user needs to be able to open a<br>data diagram from a shortcut in a task pane, but otherwise the user does not<br>need to be able to browse to it in the Data Diagrams Library.                                                                                                    |

# ► File Groups

The following permissions can be set for certain files and folders in file groups. Each file group is listed separately in this section, with sub-folders for Templates, Drivers, Utilities, and Process Definitions.

**NOTE:** Permissions cannot be set at the file group level and inherited by the folders. Each folder must be configured separately.

| Option | Description                                                                                                    |  |
|--------|----------------------------------------------------------------------------------------------------|--|
| Access | Select one of the following:                                                                                                    |  |
|        | Hidden: The user or role cannot access the folder or file.                                                                                                    |  |
|        | Read Only: The user or role has read-only access to the folder or file.                                                                                                    |  |
|        | Users with read-only access to files can open and refresh those files, but cannot save changes. If read access is set at the folder level, users cannot save new files to that folder.                    |  |
|        | Read/Write: The user or role has read/write access to the folder or file.                                                                                                    |  |
|        | If the item is a file, the user can save changes to the file. If the item is a folder,<br>the user can also save new files to the folder, create sub-folders, and delete<br>and rename files and folders. |  |

| Option           | Description                                                                                                    |  |
|------------------|----------------------------------------------------------------------------------------------------|--|
| Show in Explorer | Select this check box if you want the file to display in the Explorer task pane and<br>other "Explorer views" of the file library (such as Axiom Explorer, libraries<br>displayed on the ribbon menu, and libraries displayed when saving files). This<br>check box becomes selected by default when you assign an access level of Read<br>Only or higher.                                                                                                    |  |
|                  | If this check box is cleared, and the user has Read Only access or higher, then<br>the file does not display in Explorer views but the user can still open the file if the<br>user has access to a feature that indirectly opens the file. This includes features<br>such as custom drilling, GetDocument functions, and file shortcuts in task panes<br>and ribbon tabs. The idea is that the user never needs to directly open the file<br>from a folder structure, but the user needs access to the file in order to use<br>these other features. |  |
|                  | If the user's access level is No Access, then this setting is ignored.                                                                                                    |  |
|                  | For example, you might clear this check box if a user needs to be able to open the file from a shortcut in a task pane, but otherwise the user does not need to be able to browse to it in the Explorer task pane.                                                                                                    |  |
| Allow Save Data  | Select this check box if you want the user or role to be able to save data to the database for the folder or file. If a file is set up to use Save Type 1, 3, or 4, the user will be able to save data to the database.                                                                                                    |  |
|                  | If this check box is not selected, then the user cannot save data to the database from the report.                                                                                                    |  |
|                  | NOTES:                                                                                                    |  |
|                  | <ul> <li>If a user has Read Only access and Allow Save Data, then the user will be able to save data to the database but not save changes to the file. Note that users with this combination of rights can save data from the file at any time, regardless of whether the file is locked to another user.</li> <li>This permission is ignored for template files and does not apply to process definitions. Save-to-database processes do not run within file group templates.</li> </ul>                                                            |  |
|                  |                                                                                                    |  |

| Option                   | Description                                                                                                    |
|--------------------------|----------------------------------------------------------------------------------------------------|
| Allow Unprotect          | Select this check box if you want the user or role to be able to remove workbook and/or worksheet protection for this folder or file.                                                                                                    |
|                          | Users with this permission can use the <b>Advanced &gt; Protect</b> options on the ribbon to remove workbook or worksheet protection from Axiom files.                                                                                                    |
|                          | <b>IMPORTANT:</b> If you enable this permission at the folder level, then the user will be able to unprotect any file that they save to the folder (assuming that the user has read/write access to the folder).                                                                                                    |
|                          | NOTES:                                                                                                    |
|                          | <ul> <li>This setting is ignored for users with the Remove Protection permission on<br/>the Permissions tab; those users can remove protection for any file.</li> </ul>                                                                                                    |
|                          | <ul> <li>This setting does not apply to process definitions.</li> </ul>                                                                                                    |
| Allow Sheet<br>Assistant | Select this check box if you want the user or role to see the Sheet Assistant.<br>Generally, you should only expose the Sheet Assistant if the user is expected to<br>edit file settings, including Axiom query settings.                                                                                                    |
|                          | Enabling this permission also has the following impacts:                                                                                                    |
|                          | <ul> <li>The user has access to the Control Sheet. If the Control Sheet is hidden in<br/>the document, the user can make it visible by double-clicking any field name<br/>in the Sheet Assistant.</li> </ul>                                                                                                    |
|                          | <ul> <li>If the user has read / write permission and the Sheet Assistant permission,<br/>then the user can enable forms for the file and can see the Form Assistant<br/>and Form Control Sheet.</li> </ul>                                                                                                    |
|                          | <ul> <li>The Drilling Control Sheet, if present in the file, is not hidden if the user has<br/>the Sheet Assistant permission.</li> </ul>                                                                                                    |
|                          | • The Data Source Assistant is also available if the Sheet Assistant is available.                                                                                                    |
|                          | If this check box is not selected, then the user cannot see the Sheet Assistant or the other related items as described above.                                                                                                    |
|                          | <b>NOTE:</b> This setting does not apply to process definitions. Also, control sheets are not hidden in template files.                                                                                                    |
| Allow File<br>Processing | Select this check box if you want the user or role to be able to perform file<br>processing on the file. If selected, then the user has access to file processing<br>features, including the File Processing button on the menu and the File<br>Processing task pane. The related control sheets will also be visible to the user. |
|                          | If this check box is not selected, then the user cannot perform file processing actions and cannot see the related menu items, task panes, or control sheets.                                                                                                    |
|                          | <b>NOTE:</b> This setting does not apply to process definitions.                                                                                                    |

## File permission examples

The following examples use the Reports Library, but the concept of folder inheritance applies to all files on the Files tab.

If a user has read/write access to the Reports Library, that user can access and save files anywhere in the library, unless a different level of access is explicitly set for a sub-folder or a file. For example:

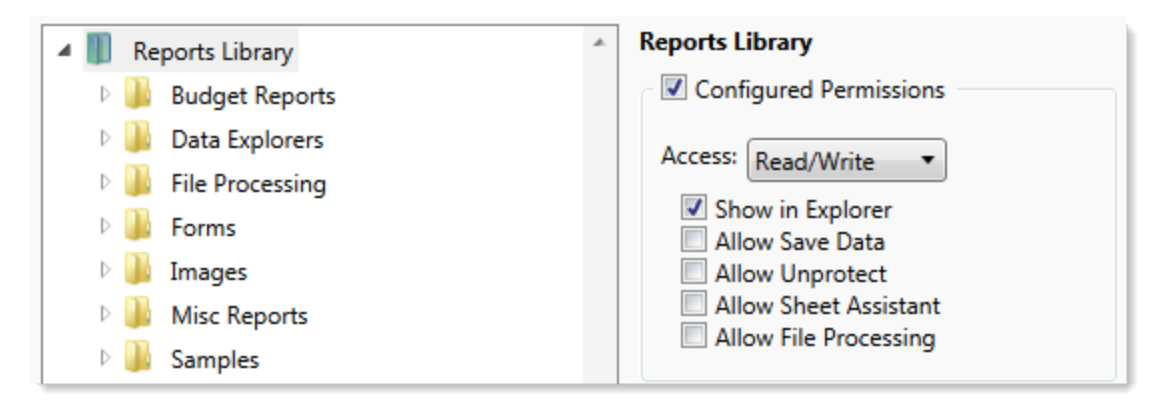

Sub-folders and files inherit the rights defined for the parent folder, unless permissions are explicitly set for the sub-folder or file. When you select a sub-folder or file in the folder tree, you can tell if it is inheriting permissions by whether the **Configured permission** check box is selected. If this check box is not selected, then the folder or file is inheriting permissions, and you can view the inherited permissions in the **Effective Permissions** section.

| General Permissions File Groups Table | s Files Startup                        |  |
|---------------------------------------|----------------------------------------|--|
| Edit Axiom file system permissions.   |                                        |  |
| 🔺 🏢 Reports Library                   | Budget Reports                         |  |
| 🖻 👪 Budget Reports                    | Configured Permissions                 |  |
| 🖻 🌽 Data Explorers                    | Access: No Access                      |  |
| File Processing                       | Chausia Fuelana                        |  |
| Forms                                 | Allow Save Data                        |  |
| 🛛 🕪 Images 🔅 🗌 Allow Unprotect        |                                        |  |
| Misc Reports                          | Allow Sheet Assistant                  |  |
| b 🏭 Samples                           | Allow File Processing                  |  |
| 🖻 퉲 Startup                           | Effective Permissions                  |  |
| Supporting Documents                  | Access: Read Only                      |  |
| 🛛 🐌 Temp                              | Show in Explorer Allowed               |  |
| 🛛 🕒 Test                              | Save Data: Not allowed                 |  |
| Utilities                             | Unprotect: Not allowed                 |  |
| 🛛 📗 Video                             | File Processing Assistant: Not allowed |  |
| Scheduler Jobs Library                | Show Details                           |  |
| Exports Library                       |                                        |  |

**NOTE:** The effective permissions also take into account role inheritance and administrator rights (if applicable). Therefore, the sub-folder or file might show a different level of permissions than its parent folder, if it is inheriting from a role.

If rights are set at the library level, but you want to set a different level of rights for a specific folder or file, select **Configured permission** for that folder or file and define the desired level of rights. In the following example, the user has read/write access to the Reports Library, but no access to the **Utilities** sub-folder.
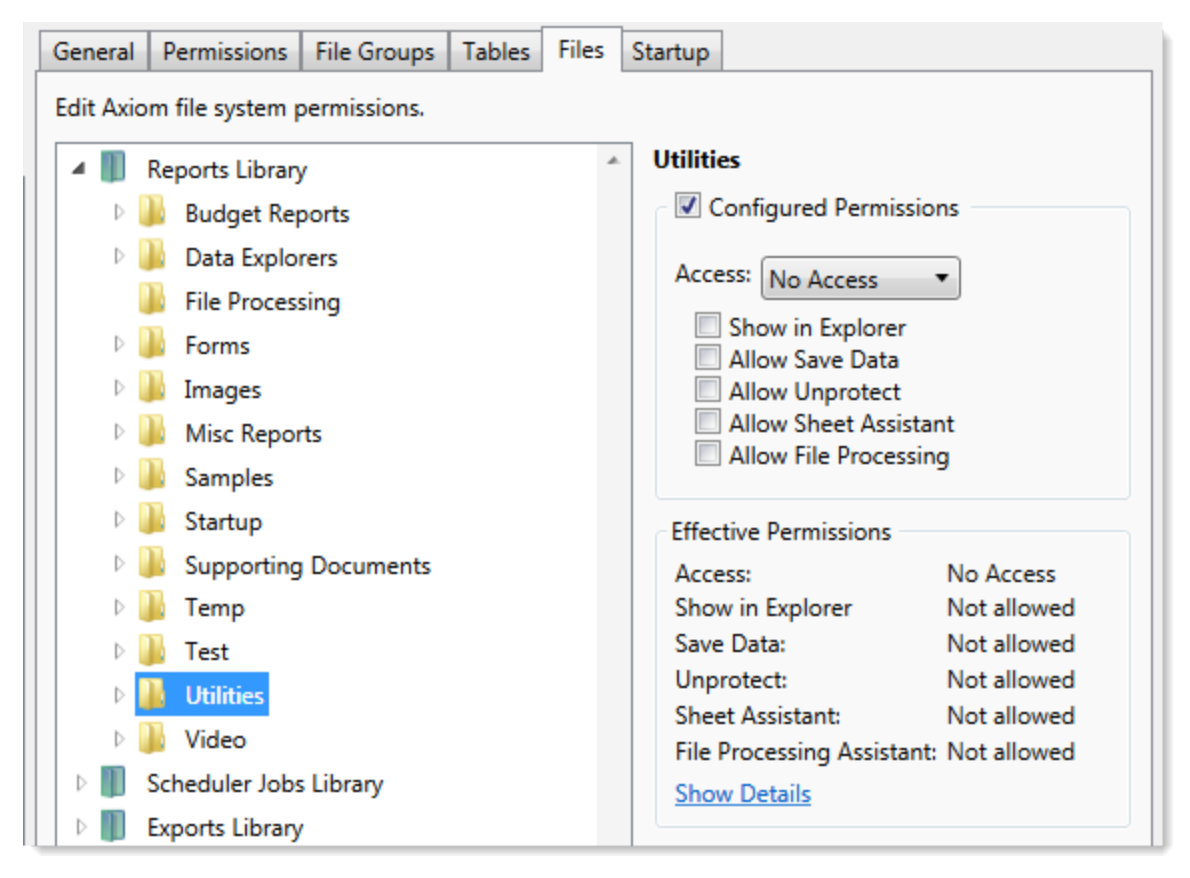

Note that if the user was assigned to a role that had access to the Utilities folder, then the user would be granted that level of access even though the folder is explicitly hidden for the user. Users are granted the highest level of file permissions allowed by their user rights and assigned roles. You cannot override role inheritance for report file access.

It is also possible to grant a user access to a file or folder, but hide that file/folder in the user's Explorer task pane and other "Explorer views." In the following example, the **Drilling** sub-folder contains drill target files. The user needs read-only access to the files in order to perform the drill, but otherwise the user never needs to open the files directly or see the files in their Reports Library. By clearing the **Show in Explorer** option, this folder and its files will not display to the user.

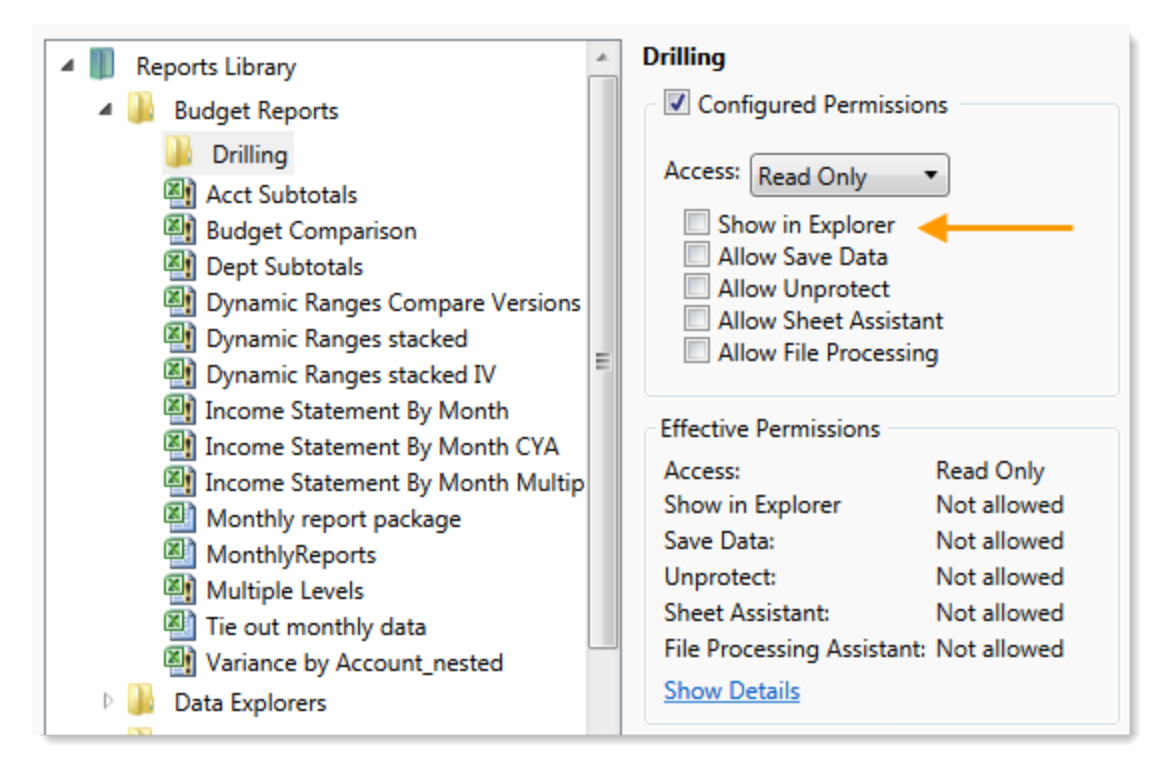

### Assigning startup files (Startup tab)

On the **Startup** tab of the **Security Management** dialog, you can specify which files to open automatically when a user logs into the system. You can also configure certain startup options.

Startup files are assigned using the following categories:

- Home Page: You can assign an alternate home page for a user or role.
- Task Panes: You can assign custom task panes to open on startup.
- Ribbon Tabs: You can assign custom ribbon tabs to open on startup.
- Other Documents: You can assign additional reports (regular or form-enabled) to open on startup.

**NOTE:** Startup files are stored by document ID. If you subsequently change the name of a startup file or move it to a different location, the startup configuration will still work. If the file is deleted, the startup item will simply be ignored; it will not cause an error on startup.

Startup files only apply when using the Excel Client or the Windows Client, with one exception: if the assigned home page is an Axiom form, that page will also display as the user's home page when accessing forms in the Web Client.

|                                              | missions   F         | ile Groups     | Tables   File | s Startup    |         |     |   |   |          |            |
|----------------------------------------------|----------------------|----------------|---------------|--------------|---------|-----|---|---|----------|------------|
| Configure doo                                | cuments and          | l task panes   | to open on lo | ogin.        |         |     |   |   |          |            |
| Home Page:                                   |                      |                |               |              |         |     |   |   |          |            |
| document://\                                 | Axiom\Rep            | orts Library\S | Startup\Corp  | orate Financ | e Homes | dsx |   |   |          | ×          |
| ask Panes:                                   |                      |                |               |              |         |     | + |   | •        | ×          |
| document://\                                 | Axiom\Task           | Panes Libra    | ry\Report To  | ols.axl      |         |     |   |   |          |            |
|                                              |                      |                |               |              |         |     |   |   |          |            |
|                                              |                      |                |               |              |         |     |   |   |          |            |
|                                              |                      |                |               |              |         |     |   |   |          |            |
| ibbon Tabs:                                  |                      |                |               |              |         |     | 4 |   | 1        | $\times$   |
| libbon Tabs:                                 | Axiom\Ribb           | on Tabs Libr   | arv\OA Diag   | nostics Ribb | on.axl  |     | + | 4 | Ŷ        | ×          |
| ibbon Tabs:<br>document://\                  | \Axiom\Ribb          | on Tabs Libr   | rary∖QA Diag  | nostics Ribb | on.axl  |     | + | * | 1        | ~          |
| libbon Tabs:<br>document://\                 | \Axiom\Ribb          | on Tabs Libr   | rary∖QA Diag  | nostics Ribb | on.axl  |     | + |   | 1        |            |
| tibbon Tabs:<br>document://                  | Axiom\Ribb           | on Tabs Libr   | ary\QA Diag   | nostics Ribb | oon.axl |     | 4 | * | 1        | ~          |
| ibbon Tabs:<br>Jocument://\<br>Ither Docume  | \Axiom\Ribb<br>ents: | on Tabs Libr   | ary∖QA Diag   | nostics Ribb | oon.axl |     | + | • | •        | ~          |
| ibbon Tabs:<br>document://\<br>)ther Docum   | \Axiom\Ribb<br>ents: | on Tabs Libr   | rary∖QA Diag  | nostics Ribb | oon.axl |     | • | • | 1<br>1   | ×<br><br>× |
| ibbon Tabs:<br>document://\<br>)ther Docum   | \Axiom\Ribb<br>ents: | ion Tabs Libr  | rary\QA Diag  | nostics Ribb | oon.axl |     | + | * | •        | ×<br><br>× |
| ibbon Tabs:<br>document://<br>)ther Docum    | \Axiom\Ribb<br>ents: | on Tabs Libr   | ary∖QA Diag   | nostics Ribb | oon.axl |     | + | 4 | 1        | ×<br><br>× |
| ibbon Tabs:<br>document://<br>Other Document | Axiom\Ribb<br>ents:  | on Tabs Libr   | rary\QA Diag  | nostics Ribb | oon.axl |     | + | * | \$<br>\$ | ×<br><br>× |

Example Startup tab

#### Assigning home pages

You can optionally assign home pages on a user or role basis. If a home page is specified in Security, this file will be used instead of the default files in the Startup folders. You can use any Axiom report (including web reports and Axiom forms), or any normal Excel file stored in the Reports Library.

You can assign each user or role a "global" home page to be used in all clients. You can also override this assignment to show a different home page in the Desktop Client (Excel Client or Windows Client).

The home page is always opened as read-only. The user does not need to be granted permissions to the file in order to open it on startup.

To assign a home page to a user or role:

1. On the **Startup** tab of the **Security Management** dialog, click the [...] button to the right of either of the following fields:

| Item                        | Description                                                                                                    |
|-----------------------------|----------------------------------------------------------------------------------------------------|
| Home Page                   | This "global" home page is used in all clients, unless a Desktop Client Home<br>Page is also specified.                                                                                                    |
|                             | If you want this home page to display in the Web Client, the selected file<br>must be web-enabled (either an Axiom form or a web report). If the file is<br>not web-enabled, then the assignment will be ignored for purposes of the<br>Web Client. |
| Desktop Client<br>Home Page | This home page is used in the Desktop Client only (Windows Client or Excel Client), overriding the Home Page assignment.                                                                                                    |

The Shortcut Properties dialog opens so that you can select a file.

- 2. To specify the file, click the [...] button to the right of the **Shortcut Target** box. In the **Choose Document** dialog, select the desired file from the Reports Library, then click **OK**.
- 3. Once the file has been selected, specify any of the following optional Shortcut Parameters:

| ltem              | Description                                                                                                    |
|-------------------|----------------------------------------------------------------------------------------------------|
| Axiom Tab<br>Name | An alternate name to display on the file tab. By default, the tab name is<br>"Home".                                                                                                    |
| Quick Filter      | A Quick Filter to apply to the file. The Quick Filter must be a valid filter criteria statement. Once the file is opened, users can clear the filter using the Quick Filter option on the ribbon.                                            |
|                   | <b>NOTE:</b> Queries in the target file must be configured to refresh on open, in order for the filter to be applied to the data when the file is opened.                                                                                    |
|                   | This option does not apply to web reports.                                                                                                    |
| Non-closeable     | Specifies whether the user can close the file once it has been opened.                                                                                                    |
|                   | By default, this is not enabled, which means the file is closeable. If a user closes the home page, they can reopen it using the <b>Show Home</b> button on the default Axiom ribbon tab.                                                    |
|                   | You might enable this option if you have defined a custom ribbon tab for<br>end users that does not contain the Show Home button. This ensures that<br>users will always have access to the home page by preventing them from<br>closing it. |
| View As Form      | Select this option to open the report as an Axiom form. This option only applies if the report is form-enabled.                                                                                                    |
|                   |                                                                                                    |

### 4. Click OK.

The selected file displays in the **Home Page** box.

You can change the home page assignment at any time, or remove the assignment by clicking the delete X button.

### Home page priority order

When a user logs into an Axiom Budgeting and Performance Reporting client, their home page is determined using the following priority order. If the first item on the list is defined, then that file is used, otherwise the next item on the list is used, and so on.

Desktop Client (Excel and Windows)

- 1. Security-assigned home page at the user level
- 2. Security-assigned home page for a role the user belongs to (excluding the Everyone role)

**NOTE:** If a user belongs to multiple roles, and more than one role has an assigned home page, the home page of the "first" role is used (determined alphabetically by role name).

3. Security-assigned home page for the Everyone role

Axiom Budgeting and Performance Reporting first cycles through items 1-3 looking for a **Desktop Client Home Page** assignment. If no assignment is found, Axiom Budgeting and Performance Reporting cycles through items 1-3 again, this time looking for a **Home Page** assignment. If no security home page is found, Axiom Budgeting and Performance Reporting continues to the next item.

- 4. Default home page in the Axiom System directory
  - In the Windows Client, Axiom Budgeting and Performance Reporting checks \Startup\Home\Windows Client first, then moves on to \Startup\Home.
  - In the Desktop Client, Axiom Budgeting and Performance Reporting checks \Startup\Home\Excel Client first, then moves on to \Startup\Home.

If no valid home pages are found for the Desktop Client, a blank spreadsheet is used.

#### Web Client

1. Product-assigned home page

This item only applies in systems with installed products. If a product area in the Web Client has a designated home page, that home page takes precedence over all other home page assignments. When the user logs into the Web Client, they see the home page for their default product area.

- 2. Security-assigned home page at the user level
- 3. Security-assigned home page for a role the user belongs to (excluding the Everyone role)

**NOTE:** If a user belongs to multiple roles, and more than one role has an assigned home page, the home page of the "first" role is used (determined alphabetically by role name).

4. Security-assigned home page for the Everyone role

For the Web Client, only the **Home Page** assignment is considered for items 1-3. The **Desktop Client Home Page** is ignored. The Home Page assignment must be a web-enabled file in order to be used as the Web Client home page. If no valid assignment is present in Security, Axiom Budgeting and Performance Reporting continues to the next item.

5. Default home page in the Axiom System directory

In the Web Client, Axiom Budgeting and Performance Reporting checks \Startup\Home\Web Client for a web-enabled file, and uses that file as the home page if present. The \Startup\Home directory is ignored in this case, even if the file in that directory is web-enabled. If no valid home page is present in the Axiom System directory, Axiom Budgeting and Performance Reporting continues to the next item.

6. Default Web Client home page provided by Axiom Budgeting and Performance Reporting

This page displays the user's notifications and web favorites. This built-in page is only used as the home page if no other home page assignment is found.

#### Assigning startup task panes

You can assign one or more custom task panes to display automatically when a user logs into the system. Typically, these settings are defined at the role level rather than at the user level—either on the Everyone role to display for all users, or on your organization's defined roles.

Users do not need to have file permissions to access the task panes that are designated to open on startup. Because of this, in most cases you should use the **Non-Closeable** option to specify that the task pane cannot be closed. This will ensure that the task pane is always available to the user. Otherwise, the user could close the task pane and then have no way to open it again, because they do not have access to the file itself.

Users inherit any task panes defined for roles that they are assigned to, in addition to their own assigned task panes. Task panes are opened in the following order:

- Task panes defined for the Everyone role, in the order specified on the Everyone role
- Task panes defined for roles (multiple roles sorted in alphabetical order), in the order specified for the role
- Task panes defined for the user, in the order specified for the user

If a single task pane is listed in more than one place, it is only opened once, the first time it is listed.

#### NOTES:

- The startup task pane settings do not control the display of system-controlled task panes such as the Sheet Assistant or File Processing. These task panes display dynamically when they are relevant to the current context, if the user has the appropriate rights.
- By default, the Everyone role is configured to open the following built-in task panes on startup: Explorer and Process. These task panes are not system-controlled; if desired you can change their security settings or remove the task panes entirely.

To assign startup task panes to a user or role:

 On the Startup tab of the Security Management dialog, click the plus + button at the top of the Task Panes box.

The Shortcut Properties dialog opens.

- 2. To specify the task pane, click the ... button to the right of the **Shortcut Target** box. In the **Choose Document** dialog, select the desired task pane from the Task Panes Library and then click **OK**.
- 3. Once the task pane has been selected, specify any of the following optional Shortcut Parameters:

| Item              | Description                                                                                                    |
|-------------------|----------------------------------------------------------------------------------------------------|
| Axiom Tab<br>Name | Define an alternate tab name for the task pane (by default, the tab name is the file name).                                                                                                    |
| Non-closeable     | Select this option to prevent the user from closing the task pane.                                                                                                    |
|                   | This option should be selected for startup task panes if users do not<br>otherwise have access to the task pane. Most end users are not granted<br>access to the Task Panes Library and therefore they only see task panes<br>that are configured to open on startup. In this case, if the user closes the<br>task pane, they will have no way to reopen it (other than to exit the<br>system and then log in again). Preventing users from closing the task pane<br>ensures that it will always be available. |

4. Click OK. The selected file displays in the Task Panes box.

You can repeat this process for as many custom task panes that you want to assign to the user or role.

Once one or more task panes have been assigned, you can modify the assignments as follows:

- To adjust the order of multiple assigned task panes, select the task pane that you want to move and then use the arrow buttons to move it up or down.
- To delete an assigned task pane, select the task pane in the list and then click the Delete X button.
- To edit the shortcut parameters of an assigned task pane, double-click the task pane in the list to reopen the **Shortcut Properties** dialog.

#### Assigning startup ribbon tabs

You can assign one or more custom ribbon tabs to display automatically when a user logs into the system. Typically, these settings are defined at the role level rather than at the user level—either on the Everyone role to display for all users, or on your organization's defined roles.

Keep in mind that just because a ribbon tab is opened at startup does not necessarily mean it will display to the user. You can configure certain ribbon tab options that further control the display. For example, you can specify that a particular ribbon tab only displays if the user is an administrator, or if the current file is a plan file. These options make it easier to configure a ribbon tab for the Everyone role, yet still dynamically control the display so that only the users who need the ribbon tab can see it.

Users do not need to have file permissions to access the ribbon tabs that are designated to open on startup. Startup is the only time that ribbon tabs can be opened in the ribbon, so in general there is no reason to give end users file permissions to these files except for the small handful of users who need to create and edit the ribbon tabs.

Users inherit any ribbon tabs defined for roles that they are assigned to, in addition to their own assigned ribbon tabs. Ribbon tabs are opened in the following order:

- Ribbon tabs defined for the Everyone role, in the order specified on the Everyone role
- Ribbon tabs defined for roles (multiple roles sorted in alphabetical order), in the order specified for the role
- Ribbon tabs defined for the user, in the order specified for the user

Custom ribbon tabs display before (to the left of) any Excel ribbon tabs. In the case of the Windows Client, custom ribbon tabs display before the Home tab.

If a single ribbon tab is listed multiple times, it is only opened once, the first time it is listed.

**NOTE:** By default, the Everyone role is configured to display two built-in ribbon tabs: Axiom and Axiom Designer. These ribbon tabs are not system-controlled; if desired you can change the security settings for these tabs, customize the tab contents, or remove the tabs entirely.

To assign startup ribbon tabs to a user or role:

 On the Startup tab of the Security Management dialog, click the plus + button at the top of the Ribbon Tabs box.

The Shortcut Properties dialog opens.

- 2. To specify the ribbon tab, click the ... button to the right of the **Shortcut Target** box. In the **Choose Document** dialog, select the desired ribbon tab from the Ribbon Tabs Library and then click **OK**.
- 3. Once the ribbon tab has been selected, specify any of the following optional Shortcut Parameters:

| Item                        | Description                                                                                                    |
|-----------------------------|----------------------------------------------------------------------------------------------------|
| Axiom Tab<br>Name           | Optional. Define an alternate tab name for the ribbon tab (by default, the tab name is the file name).                                                                                                    |
| Requires Admin              | Select this check box if the ribbon tab should only be visible if the user is an administrator.                                                                                                    |
|                             | In general, this option is only used if you are assigning a ribbon tab for the Everyone role, but you want to limit the display to administrators.                                                                                                    |
| Requires Sheet<br>Assistant | Select this check box if the ribbon tab should only be visible if the user has Sheet Assistant permission to the current file.                                                                                                    |
|                             | This option can be used to dynamically display a ribbon tab that contains<br>tools appropriate for file designers. Keep in mind that the ribbon tab will<br>dynamically show and hide as the user changes the current file (assuming<br>the user only has Sheet Assistant permission to certain files).                                                              |
| Visible for doc<br>type     | Optional. Select a document type if the ribbon tab should only be visible<br>when the current file is a certain type of file. You can specify <b>Plan File</b> ,<br><b>Template</b> , or <b>Report</b> . By default, this option is set to <b>All</b> , which means the<br>ribbon tab displays for all file types (assuming it is otherwise eligible to<br>display). |
|                             | If you specify a document type, keep in mind that the ribbon tab will<br>dynamically show and hide as the user switches between different<br>documents. This may be confusing to the user if the ribbon tab is not very<br>obviously designed for a particular document type.                                                                                        |

4. Click OK. The selected file displays in the Ribbon Tabs box.

You can repeat this process for as many custom ribbon tabs that you want to assign to the user or role.

Once one or more ribbon tabs have been assigned, you can modify the assignments as follows:

- To adjust the order of multiple assigned ribbon tabs, select the ribbon tab that you want to move and then use the arrow buttons to move it up or down.
- To delete an assigned ribbon tab, select the ribbon tab in the list and then click the Delete X button.
- To edit the shortcut parameters of an assigned ribbon tab, double-click the ribbon tab in the list to reopen the **Shortcut Properties** dialog.

#### Assigning other startup documents

You can assign other documents to open automatically when a user logs into the Axiom Budgeting and Performance Reporting Desktop Client. These documents are opened in addition to the home file. You can select any Axiom report (including web reports and Axiom forms) or any normal Excel file stored in the Reports Library.

There is no limit on the number of files that can be opened at startup, however, many files or large files may slow performance and cause delays starting Axiom Budgeting and Performance Reporting.

If a document is assigned to open on startup, then it will always open on startup as read-only, regardless of the user's file permissions for that document. The user does not need to have permission to access the file otherwise.

Users inherit any documents defined for roles that they are assigned to, in addition to their own assigned documents. Documents are opened in the following order:

- Documents defined for the Everyone role, in the order specified on the Everyone role
- Documents defined for roles (multiple roles sorted in alphabetical order), in the order specified for the role
- Documents defined for the user, in the order specified for the user

If a single document is listed in more than one place, it is only opened once, the first time it is listed. Note that the home page is always the first document opened.

To assign other startup documents to a user or role:

1. On the Startup tab of the Security Management dialog, click the plus + button at the top of the Other Documents box.

The Shortcut Properties dialog opens.

- 2. To specify the document, click the ... button to the right of the **Shortcut Target** box. In the **Choose Document** dialog, select the desired file from the Task Panes Library and then click **OK**.
- 3. Once the document has been selected, specify any of the following optional Shortcut Parameters:

| Item              | Description                                                                                                    |
|-------------------|----------------------------------------------------------------------------------------------------|
| Axiom Tab<br>Name | An alternate name to display on the file tab. By default, the tab name is the file name.                                                                                                    |
|                   | If the file is an Axiom form or a web report, then this tab name is only used<br>when launching the Windows Client, and causes the file to open within the<br>application instead of the browser. |

| ltem          | Description                                                                                                    |
|---------------|----------------------------------------------------------------------------------------------------|
| Quick Filter  | A Quick Filter to apply to the file. The Quick Filter must be a valid filter criteria statement. Once the file is opened, users can clear the filter using the Quick Filter option on the ribbon.                                                                                                    |
|               | <b>NOTE:</b> The target file must be refreshed in order for the filter to be applied to the data. One or both of the following settings should be enabled in the file:                                                                                                    |
|               | <ul> <li>Refresh all Axiom functions on open (if the file uses functions to<br/>return data instead of an Axiom query)</li> </ul>                                                                                                    |
|               | Refresh data on file open (for the applicable Axiom queries)                                                                                                    |
|               | This option only applies to Axiom spreadsheet reports and Axiom forms.                                                                                                    |
| Non-closeable | Specifies whether the user can close the file once it has been opened.                                                                                                    |
|               | By default, this is not enabled, which means the file is closeable. You may<br>want to enable this option if users do not otherwise have access to the file.<br>In this case, if the user closes the file, they will have no way to reopen it<br>(other than to exit the system and then log in again). Preventing users<br>from closing the file ensures that it will always be available. |
|               | You would only do this if the file is something that users need to see<br>throughout their session. If the file is simply informational and users don't<br>need to see it again once they have viewed it, then you probably want to<br>let users close the file.                                                                                                    |
| View As Form  | Select this option to open the report as an Axiom form. This option only applies if the report is form-enabled.                                                                                                    |

4. Click OK. The selected file displays in the Other Documents box.

You can repeat this process for as many additional documents that you want to assign to the user or role.

Once one or more documents have been assigned, you can modify the assignments as follows:

- To adjust the order of multiple assigned documents, select the document that you want to move and then use the arrow buttons to move it up or down.
- To delete an assigned document, select the document in the list and then click the Delete X button.
- To edit the shortcut parameters of an assigned document, double-click the document in the list to reopen the **Shortcut Properties** dialog.

**NOTE:** When a user launches the Excel Client, any web-enabled startup documents other than the Home file will be opened in the browser instead of within the Excel Client. In the Windows Client, if you define an **Axiom Tab Name** for the web-enabled document, it will open within the application instead within the browser.

#### Assigning startup options

You can configure startup options that impact how Axiom Budgeting and Performance Reporting displays when a user logs in. These options are listed at the bottom of the **Startup** tab of the **Security Management** dialog, underneath the assigned startup files. You can set these startup options at the user level or at the role level.

Currently there is only one startup option that can be set:

• Show Formula Bar At Start

If this option is enabled, then the formula bar automatically shows when a user logs into the Axiom Budgeting and Performance Reporting Excel Client or the Windows Client. If this option is disabled, then the formula bar is hidden.

Users can still toggle the formula bar shown or hidden using the **Formula Bar** check box on the **Axiom** ribbon tab. This startup option simply determines the initial state of the formula bar when the user logs in; it does not prevent the user from changing that state later.

By default, all users are set to show the formula bar at start, via the Everyone role. If you want to change this behavior, you have several options:

- You can override the behavior for specific users by clicking the **Override** check box and then clearing the check box for **Show Formula Bar At Start**. This means that the formula bar will be hidden at start for this user.
- You can clear the **Show Formula Bar At Start** check box for the Everyone role, and then set the option as desired for specific users and roles.

**NOTE:** It is not possible to leave the option enabled for the Everyone role and then override it by role. If you want some roles to show the formula bar and others to hide it, then you must disable the option on the Everyone role and then enable or disable it as appropriate for your other roles.

This setting is always enabled for admin users and cannot be disabled. However, for admin users only, Axiom Budgeting and Performance Reporting will remember the last state of the formula bar and apply that on startup, disregarding this setting.

# Security Subsystems

Security subsystems allow you to define groups of users to be managed as a distinct "subset" of users within the system. Using subsystems, you can:

- Define a group of users to belong to the subsystem and be limited to a certain maximum level of permissions. When you create a subsystem, you are essentially drawing a permissions boundary that users who belong to the subsystem cannot cross.
- Assign one or more subsystem administrators who can manage security for the users that belong to the subsystem. This allows you to give certain users the right to manage other users' permissions, without needing to grant them full administrator rights or even full security administration rights.

Subsystems are *not* an alternative to roles. Roles grant permissions as a group; roles cannot be used to deny permissions or to grant user management rights. Subsystems are intended for situations where you need to create independently-managed user groups that work within the same system but only need access to specific defined areas of that system. Roles can then be used to grant permissions within the limits of the subsystem.

**NOTE:** Subsystems are optional in systems without installed products. Subsystem features are only available if you have enabled them using the system configuration settings.

### About subsystems

Subsystems are used to create distinct groups of users who need to be restricted to a certain maximum level of access. When you create a subsystem, you define:

- The maximum permissions for the subsystem. Using the standard security permission settings, you specify the maximum level of permissions that any user who belongs to this subsystem can have.
- The users who belong to the subsystem. The permissions for these users cannot exceed the subsystem maximum permissions. Roles can also optionally belong to a subsystem, and will be limited to the subsystem maximum permissions.
- The subsystem administrators. Subsystem administrators can access Axiom Budgeting and Performance Reporting security for purposes of managing users and roles that belong to the subsystem.

For example, imagine that your organization has three different facilities, and you budget for all of these facilities within the same Axiom Budgeting and Performance Reporting system. Each facility has a set of users, and you want to limit those users to a specific set of plan files and reports. You also want to allow the finance manager of each facility to control the user rights for their facility, but you do not want to make them full system administrators.

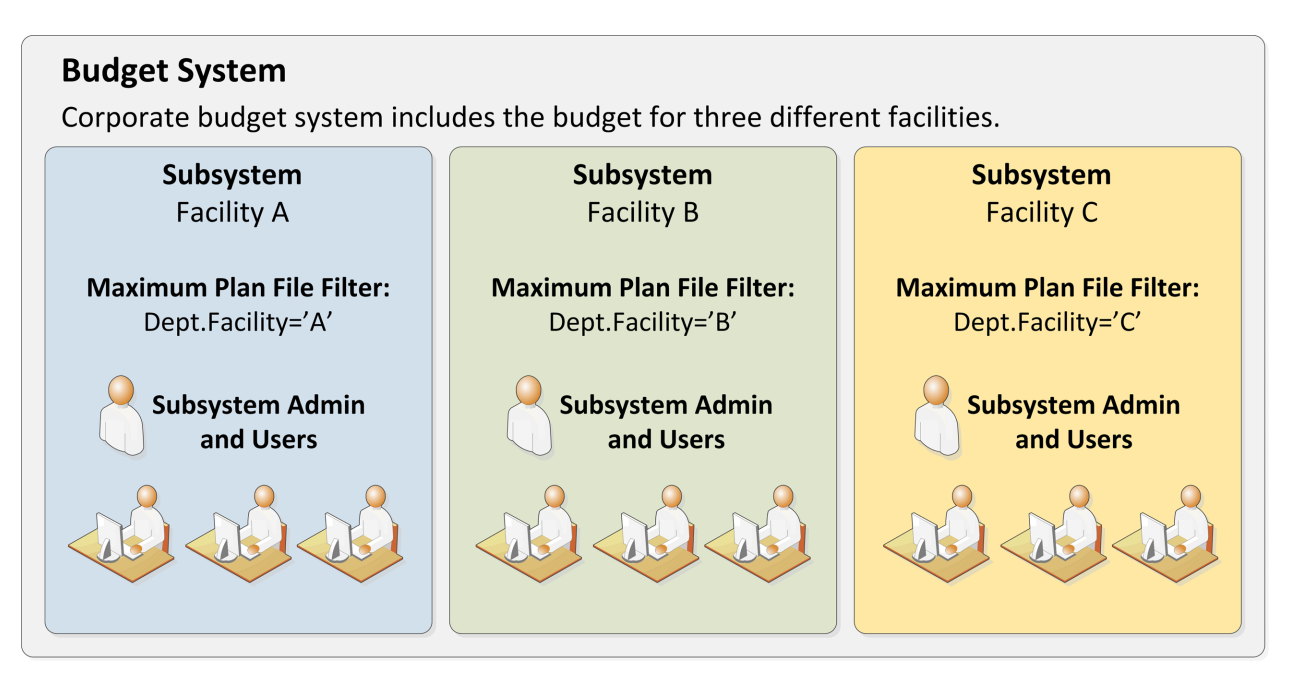

Example system with subsystems

You could use subsystems for this configuration as follows:

- Create a subsystem for each of the facilities. You can assign existing users to the subsystem, and/or the subsystem administrator can create users for the subsystem.
- Within each subsystem, specify the maximum level of user rights for that facility. This would include plan file access filters to restrict the set of plan files in a file group, and folder permissions for the Reports Library (for example, each facility might have their own folder in the Reports Library, and you would grant each subsystem permission to only the appropriate folder).
- Within each subsystem, assign the facility's finance manager as the subsystem administrator. That user could then manage the rights for each user in the subsystem, including granting the users rights to the necessary plan files and reports (either individually or by using roles). The users can have a lower level of rights than what is allowed by the subsystem, but they cannot have a higher level.

Each user can belong to one or more subsystems. If a user belongs to multiple subsystems, the limits for each subsystem will be applied independently (in other words, using OR to concatenate the restrictions where applicable instead of AND).

In systems with installed products, subsystems are used to control access to specific products. These subsystems are product-controlled and delivered with the product. For example, you may have subsystems for Capital Planning and Budget Planning. You can assign users to subsystems based on the specific products they should be able to access.

#### About subsystem administrators

When a user is assigned as a subsystem administrator, that user can access security for the purposes of managing users and roles that belong to the subsystem.

Subsystem administrators are not administrator-level users. The behavior is similar to being granted the **Administer Security** permission, except that the subsystem administrator can only work with users and roles within the subsystem.

Subsystem administrators can do the following:

- Create, edit, and delete users and roles within the subsystem.
- Assign roles to users in the subsystem. The users can be assigned to subsystem-specific roles or to "global" roles (roles that do not belong to any subsystem).
- Remove locks held by users in the subsystem. This applies to document and table locks, and save data locks, where the subsystem administrator has some level of access to the locked item.
- Use Log in as selected user to test the permissions of any user in the subsystem by logging in as that user. (Note that if a system administrator is assigned to the subsystem, the subsystem administrator cannot log in as that user.)

Subsystem administrators cannot edit the subsystem settings, except to assign users and roles to the subsystem. It is assumed that the subsystem is created by a system administrator (or delivered as part of an installed product), and then the subsystem administrator simply manages the users and roles within that predefined framework.

The subsystem administrator can be any user. The subsystem administrator may belong to the subsystem as a user if desired, but that is not a requirement. If the subsystem administrator is also a member of the subsystem, then the subsystem administrator can edit his or her own user permissions, but overall those permissions are restricted by the limits of the subsystem.

| A Security Management for Training                                                                                                    | Video                                                                                                    | ? ×                   |
|----------------------------------------------------------------------------------------------------|----------------------------------------------------------------------------------------------------|-----------------------|
| ● Users ○ Roles ○ Subsystems<br>Sort By: Last Name<br>Show: ✓ Enabled ✓ Subsy<br><type filter="" here="" list="" to=""> assign e</type> | User: Xavier Sasparilla, Rufus (rxavier)<br>ystem admin can only<br>s subsystem record to<br>xisting users: subsystem                                                                                                    | 4 user(s), 0 admin(s) |
| Deer, Mary (mdeer)<br>Eubanks, Fred (feubanks,                                                                                          | cannot edit subsystem<br>properties<br>Budget Manager                                                                                                    | <b>4</b><br>5         |
| Xavier Sasparilla, Rufus (rxavier)<br>Subsystem admin<br>can only see and edit<br>users who belong to<br>the subsystem                  | Email       rxavier@mycompany.com         License Type       Standard         Authentication       Axiom Prompt         Login       rxavier         Password       **********         Image: Company Company.com          Authentication       Axiom Prompt         Login       rxavier         Password       *********         Image: Company.com          Authentication       Assigned Subsystem | ems                   |
| <ul> <li>♣ ♣ X</li> <li>Log in as selected user</li> </ul>                                                                              | Budget Planning Apply                                                                                                    | OK Cancel             |

Example Security dialog for a subsystem administrator

#### About subsystems and roles

Subsystems can be used in conjunction with roles. You can assign a user to a subsystem, and then assign the user to one or more roles to grant security permissions. These permissions are then limited by the subsystem boundaries.

There are two ways that you can use roles with subsystems:

- You can assign subsystem users to "global" roles, meaning standard roles that don't belong to a subsystem. These roles can contain users that belong to any subsystem. The role permissions are inherited "as is" by the user and then the user's effective permissions are restricted by their assigned subsystem.
- You can assign a role to a subsystem, and then assign users in the subsystem to the role. In this case, only users who also belong to the subsystem can belong to the role. Also, the role permissions are restricted by the assigned subsystem before the user inherits the permissions.

Subsystem-specific roles are recommended if users may belong to multiple subsystems, due to the small but crucial difference in how role inheritance and subsystem restrictions interact. Also, subsystem administrators can create and edit subsystem-specific roles, which provides the subsystem administrator with greater control over the use of roles with their subsystem users. When using global roles, subsystem administrators can only assign users to the role, they cannot edit the role or see the role's permissions.

# Role inheritance and subsystems

If each user only belongs to one subsystem, then there is no difference in the effective permissions when users inherit permissions from global roles or from subsystem-specific roles. However, if a user can belong to multiple subsystems, then the effective permissions can vary depending on which type of role is used.

To illustrate this difference, consider the following plan file filter settings for a file group:

| User configured permission:   | No Access       |
|-------------------------------|-----------------|
| Role configured permission:   | All Plan Files  |
| Subsystem maximum permission: | DEPT.Facility=5 |

In this configuration, it doesn't matter whether the role is global or whether it belongs to the subsystem. In both cases, the user will ultimately be restricted to plan files that are assigned to Facility 5. If the role is global, then the subsystem restriction of Facility 5 will be applied to the user after the role inheritance. If the role belongs to a subsystem, then the Facility 5 restriction will be applied to the role before the permissions are inherited. Either way, the end result of the effective permission is the same.

Now consider what can happen if the role is global and the user belongs to two subsystems instead of just one:

| User configured permission:     | No Access       |
|---------------------------------|-----------------|
| Role configured permission:     | All Plan Files  |
| Subsystem 1 maximum permission: | DEPT.Facility=5 |
| Subsystem 2 maximum permission: | All Plan Files  |

In this configuration, the user inherits the permission from the global role before the subsystem restrictions are applied to the user. So the user's starting permission is All Plan Files. Because the user's multiple subsystem restrictions are combined using OR, the ultimate subsystem restriction is Dept.Facility=5 OR All Plan Files (which effectively means no restriction—the combined subsystem maximum permission allows access to all plan files). Together with the inherited role permission, this means the user has access to all plan files.

The organization may have intended the user to have access to all plan files. The user belongs to Subsystem 2 and that subsystem allows access to all plan files, so it is a valid result if the user is assigned to a role that grants access to all plan files. However, a potential issue may arise if the role assignment was made by the Subsystem 1 administrator. This subsystem administrator may not know that the user also belongs to Subsystem 2 and/or may not know that Subsystem 2 has a maximum permission of All Plan Files. The Subsystem 1 administrator can only consider the impact of his or her subsystem's restrictions, which would limit the user to plan files from Facility 5. The granting of all plan files via the Subsystem 2 maximum permission may be unintentional.

So if subsystem administrators are managing role assignments and users can belong to multiple subsystems, the only way to ensure that permissions are limited by each respective subsystem is to use subsystem-specific roles instead of global roles. For example, consider the following configuration where the user belongs to multiple subsystems and is assigned to subsystem-specific roles:

| User configured permission:               | No Access       |
|-------------------------------------------|-----------------|
| Role configured permission (Subsystem 1): | All Plan Files  |
| Role configured permission (Subsystem 2): | No Access       |
| Subsystem 1 maximum permission:           | DEPT.Facility=5 |
| Subsystem 2 maximum permission:           | All Plan Files  |

Now the role filters are limited by the subsystem restrictions *before* the user inherits permissions from the roles. This gets resolved as follows:

- Subsystem 1 role permission of All Plan Files is restricted by the Subsystem 1 maximum permission of Dept.Facility=5. The user can access only those plan files that belong to Facility 5.
- Subsystem 2 role permission of No Access needs no further resolution—the user is not granted access to any plan files via this subsystem.
- So even though the user's combined subsystem restriction is the same as in the previous example, this is no longer an issue because the role permissions are restricted by their respective subsystems before being inherited by the user. In this case this means the user is only granted the plan file access from the Subsystem 1 role, meaning the user only has access to plan files for Facility 5.

Now imagine the same permissions except that the role configured permission for Subsystem 2 is Dept.VP='Smith' instead of No Access. Now the user's effective permission is as follows:

(DEPT.VP='Smith') OR (DEPT.Facility=5)

This means the user can access any plan files from Facility 5, and any plan files where the assigned VP is Smith.

#### Managing subsystems

Using the **Security Management** dialog, you can create new subsystems, edit existing subsystems, and delete subsystems. To access this dialog:

• On the Axiom tab, in the Administration group, click Manage > Security > Security Manager.

**NOTE:** In systems with installed products, this feature may be located on the Admin tab. In the System Management group, click Security > Security Manager.

To work with subsystems, select Subsystems in the top left-hand corner of the dialog.

**NOTE:** Only administrators and users with the **Administer Security** permission can create, edit, and delete subsystems. Subsystem administrators are limited to viewing the **General** tab of the subsystem only, for purposes of assigning existing users to the subsystem.

| A Security Management for Training                                                       | Video                                                                                                    | ? ×    |
|------------------------------------------------------------------------------------------|----------------------------------------------------------------------------------------------------|--------|
| ○ Users ○ Roles ● Subsystems<br>Subsystem settings do n∕grant                            | Subsystem: Budget Planning         Define maximum           General         Permissions         Files                                                      |        |
| right<br>maxi<br>assig<br>user<br>the user or role level.                                | Edit general information. Subsystem Details Name Budget Planning Subsystem Details                                                                         | •      |
| <type filter="" here="" list="" to=""> X<br/>Budget Planning<br/>Capital Planning</type> | Description:<br>Add users to<br>the subsystem<br>Deer, Mary (mdeer)<br>Eubanks, Fred (feubanks)<br>Lee, Steve (slee)<br>Xavier Sasparilla, Rufus (rxavier) |        |
|                                                                                          | Subsystem-Specific Roles:<br>Budget Managers                                                                                                    |        |
| Add and delete<br>subsystems                                                             | Assign a subsystem<br>administrator                                                                                                    | • ×    |
|                                                                                          | Арріу ОК                                                                                                    | Cancel |

Security dialog with subsystems enabled

To save changes, click Apply (or OK if you are finished editing security settings).

## Creating subsystems

You can create a new blank subsystem, or you can clone the settings of an existing subsystem. If you clone a subsystem, all of that subsystem's settings are copied to the new subsystem, *except* for assigned users.

To create a subsystem, click one of the following buttons located underneath the subsystem list:

- To create a new blank subsystem, click Create subsystem +.
- To clone an existing subsystem, select that subsystem in the list and then click Clone subsystem
   44.

The new subsystem is added to the list. You can define the settings for the new subsystem as desired, and you can assign users and roles to the subsystem. You can also assign a user as a subsystem administrator, to manage the users within the subsystem.

For more information on completing subsystem settings, see:

- Defining subsystem properties (General tab)
- Defining maximum permissions for subsystems

### Editing subsystems

To edit a subsystem, select a subsystem from the **Subsystems** list, then make any changes to that subsystem. Changes to subsystem settings take effect when the changes are saved.

### Deleting subsystems

To delete a subsystem, select a subsystem from the **Subsystems** list, then click **Delete subsystem**  $\times$ . You are prompted to confirm that you want to delete the subsystem.

A subsystem cannot be deleted if users are assigned to it.

#### Defining subsystem properties (General tab)

The following settings are available for subsystems on the General tab.

### Subsystem Details

Each subsystem has the following general properties:

| Item        | Description                     |
|-------------|---------------------------------|
| Name        | The name of the subsystem.      |
| Description | A description of the subsystem. |

### Subsystem-Specific Roles

Multiple roles can be assigned to a subsystem. If the subsystem already has assigned roles, those roles are displayed here.

It is not possible to assign roles from the subsystem record. Roles can be assigned to subsystems from the role record, using the **Subsystem** box. See Managing subsystem roles.

# Assigned Users

Multiple users can be assigned to a subsystem. If the subsystem already has assigned users, those users are displayed here.

Subsystem assignments can be made when editing either the user or the subsystem. See Managing subsystem users.

### Subsystem Admins

One or more users can be assigned as a subsystem administrator. Only administrators and users with the **Administer Security** permission can assign or remove a subsystem administrator. Subsystem administrators do not see this section when they view the subsystem record.

 To assign a user as a subsystem administrator, click Add +. In the Assign Users dialog, you can select one or more users to add as a subsystem administrator.

Assigning a user as a subsystem administrator does not automatically add the user to the subsystem. Subsystem administrators are not required to belong to the subsystem. However, if you want the user to also belong to the subsystem, then you must separately assign the user to the subsystem.

To remove a user as a subsystem administrator, select the user in the list and then click Remove
 Xou can select and remove multiple users at once.

Subsystem administrators can access the **Security Management** dialog for the purposes of managing users for the subsystem. Subsystem administrators do not otherwise have administrator-level permissions. For more information on subsystem administration rights, see About subsystem administrators.

### Defining maximum permissions for subsystems

When defining security settings for a subsystem, you are defining the maximum permission that any user who belongs to the subsystem can have. Users are not granted these permissions by the subsystem; they are restricted to having this level of permission or less. Generally this means that you must define the maximum desired settings on each tab of the dialog, or else no users in the subsystem can have access to the features controlled by that tab.

You can imagine the subsystem permissions as defining an outer boundary of user rights. Users that belong to the subsystem can be assigned to roles and can be granted individual permissions as normal. Any user permissions that fall within the subsystem boundary will be given to the user. Any user permissions that fall outside of the subsystem boundary will be ignored.

At minimum, you must define settings on the following tabs:

- File Groups tab, to specify which file groups the subsystem can access and the maximum allowed access.
- Tables tab, to specify which tables the subsystem can access and the maximum allowed access.
- Files tab, to specify which folders and files the subsystem can access and the maximum allowed access. In most cases this will include defining access permissions to reports. Optionally, you can grant access to scheduler jobs, task panes, and imports.

If users in the subsystem will not need any special permissions, then you can ignore the **Permissions** tab. Otherwise, you must define the maximum allowed access on that tab.

#### NOTES:

- If a user belongs to more than one subsystem, then the allowed permissions in one subsystem may exceed the permissions allowed in another subsystem. In this case the permissions "boundary" is the combination of the subsystems, where the user is granted the more permissive boundary (not restricted to the less permissive boundary). In this circumstance, you may find it useful to use subsystem-specific roles to grant permissions to users instead of "global" roles.
- If a system administrator is assigned to a subsystem, the administrator permission takes precedence over the subsystem limitation. Subsystem limitations do not apply to system administrators.

### Permissions tab

Select the check boxes for the permissions that you want to be available to users in the subsystem.

For example, if you know that some users in the subsystem need to have access to Scheduler, then you must select the **Scheduled Jobs User** permission for the subsystem. The users' individual permissions and role inheritance will determine which users in the subsystem actually have the **Scheduled Jobs User** permission.

If no users in the subsystem need to have any of these permissions, then you can leave the entire tab unchecked.

**NOTE:** In most cases, you should *not* select the **Administer Security** permission for a subsystem. If a subsystem user is granted this permission, they will be able to manage all users and roles in the system, not just the subsystem users and roles. Subsystem administrators do not need to be granted this separate permission in order to manage the users in the subsystem.

### File Groups tab

For subsystems, you can define a single permission set for each file group. This maximum permission set will be applied against all permission sets defined for the user and inherited from the user's roles. If no permission set is defined for a file group, then the subsystem does not allow access to that file group.

If you want the users in the subsystem to be able to access plan files in a particular file group, then you must create a permission set and configure it as follows:

Set the file access level to the highest level that you need to make available to users in the subsystem. Typically this means setting the access to at least Read-Only. You must also specify whether the subsystem has access to Allow Save Data, Allow Calc Method Insert, and Allow Calc Method Change. Remember that if you are using process management to manage access to plan files, then you do not need to select Allow Save Data because the plan file process will automatically elevate user permissions as necessary.

**NOTE:** The setting **Interacts with Process Management** is not available to subsystem permissions. There is no way to disable process interaction at the subsystem level.

• Apply the permission settings to the maximum group of plan files that you need to make available to users in the subsystem.

You must either select All plan files or specify a plan file filter. For example, if you specify a filter such as DEPT.Facility=5, then users in this subsystem can only access plan files for facility 5. Any user or role permission that falls outside of that filter is ignored.

If the subsystem has a plan file filter, and a user in the subsystem is assigned a plan file filter (either individually or via a role), then the subsystem filter and the user filter are concatenated using AND. This restricts the user to only accessing files that match both the user filter and the subsystem filter. For example, if the subsystem filter is DEPT.Facility=5 and the user filter is DEPT.VP='Jones', then the user can only access plan files that are assigned to VP Jones AND which belong to facility 5.

**NOTE:** The **Create New Records** maximum permission is enabled by default for on-demand file groups. This is set automatically on the subsystem whenever a new on-demand file group is created. Also, when you create a new subsystem, this permission is automatically set for any existing on-demand file groups. This behavior is to enable the default permissions for on-demand file groups, which are automatically set to allow creating new records via the Everyone role.

# Tables tab

If you want the users in the subsystem to be able to access data in particular tables, then you must define access for the table (at either the table or table type level).

When granting access, you must define the maximum level of access needed for the subsystem. For example, if some users in the subsystem need full access to the GL table type, but other users need filtered access, then you must set the GL table type to full access. The users' individual rights and role inheritance will determine their actual level of rights within this boundary.

If a subsystem has a table filter, and a user in the subsystem is assigned a table filter (either individually or via a role), then the subsystem filter and the user filter are concatenated using AND. This restricts the user to only accessing data that matches both the user filter and the subsystem filter. For example, if the subsystem filter is DEPT.Facility=5 and the user filter is DEPT.VP='Jones', then the user can only access data for VP Jones within facility 5.

**NOTE:** The default maximum permission for document reference tables is full access. This is set automatically in the subsystem whenever a new document reference table is created. Also, when you create a new subsystem, the maximum permission is automatically set for any existing document reference tables. This behavior is to enable the default permissions for document reference tables, which are automatically set to full access via the Everyone role.

### Files tab

If you want users in the subsystem to be able to access a particular folder or file, then you must define access to those folders / files.

**NOTE:** Remember that users do not need to be granted access to files that are configured as startup files. If the user or role is assigned a file to open on startup, that file will be opened as a startup file, regardless of whether the subsystem allows access to that file.

Remember that subfolders and files will inherit any permission set at a "parent" folder level (unless permission is explicitly set for the lower level). For this reason, the effective permissions section displays for the subsystem, so that you can select a folder or file and see any inherited permissions for that item.

Where applicable, you should attempt to specify permissions at a level that accommodates ongoing folder and file additions. For example, if each subsystem will have its own reports folder and that is the maximum access required, then you can define access for just that folder. If the subsystem needs access throughout the Reports Library, then you most likely want to define the maximum access at the Reports Library level (perhaps also explicitly blocking access to certain subfolders and files). The users' individual rights and role inheritance will determine their actual level of rights within this boundary.

# Example

This example illustrates how subsystem maximum permissions limit users who are assigned to the subsystem.

The following screenshot shows file group maximum permissions for a subsystem named Facility 5. For file group Budget 2020, the subsystem is limited by the following filter: DEPT.Facility=5. Users who belong to this subsystem can only access plan files that are assigned to Facility 5.

| General Permission    | s File Groups | Tables | Files                                                 |                                                                                                 |                                                                                                    |       |
|-----------------------|---------------|--------|-------------------------------------------------------|-------------------------------------------------------------------------------------------------|----------------------------------------------------------------------------------------------------|-------|
| Edit file group permi | ssions.       |        |                                                       |                                                                                                 |                                                                                                    |       |
| Budget 2018           |               | В      | udget 202                                             | 20                                                                                              |                                                                                                    |       |
| Budget 2019           |               |        | File Group                                            | Plan Files                                                                                      |                                                                                                    |       |
| Budget 2020           |               |        | -Maximun<br>Select a p                                | Permissions<br>ermission to                                                                     | edit:                                                                                                    | asc 🗙 |
|                       |               |        | → Plan<br>Acce<br>Save<br>Unp<br>Shee<br>File<br>Calc | file access:<br>ess Level:<br>Data:<br>rotect:<br>et Assistant:<br>Processing As<br>Method Acce | Dept.Facility=5<br>Read/Write<br>Allowed<br>Allowed<br>Allowed<br>ssistant: Allowed<br>ess: Insert/Change |       |

Subsystem maximum permissions

Subsystem settings do not grant any permissions; they only define a maximum boundary of permissions. Therefore users assigned to the subsystem must also be assigned to roles or be granted their own individual security permissions. Imagine that some users belonging to the Facility 5 subsystem are also assigned to the Facility 5 Managers role. This role grants access to all plan files within file group Budget 2020.

| General Permissions File Groups | Tables | Files | Startup               |                            |               |                       |
|---------------------------------|--------|-------|-----------------------|----------------------------|---------------|-----------------------|
| Edit file group permissions.    |        |       |                       |                            |               |                       |
| Budget 2018                     |        | Budg  | jet 2020              |                            |               |                       |
| Budget 2019                     |        | File  | Group Pl              | an Files                   |               |                       |
| Budget 2020                     |        | Co    | nfigured Pe           | rmissions –                |               |                       |
|                                 |        | Sel   | ect a permi           | ssion to edi               | t             | [ASC] 🚿               |
|                                 |        |       | →Plan file            | access:                    |               | All plan files        |
|                                 |        |       | Access Le             | evel:                      |               | Read Only             |
|                                 |        |       | Save Dat              | a:                         |               | Not allowed           |
|                                 |        |       | Unprotec              | t:                         |               | Not allowed           |
|                                 |        |       | Sheet As              | sistant:                   |               | Not allowed           |
|                                 |        |       | File Proc             | essing Assist              | tant:         | Not allowed           |
|                                 |        |       | Calc Met<br>Interacts | hod Access:<br>with Proces | s Management: | Insert/Change<br>True |
|                                 |        |       |                       |                            | -             |                       |

Role permissions

Although the role grants access to all plan files, the subsystem is limited to DEPT.Facility=5. The users in the subsystem cannot have greater permission than what is allowed by the subsystem (assuming the users only belong to one subsystem). Therefore the effective permission for this user is DEPT.Facility=5.

| General Permissions File (                                                                                                    | Groups Tables                                                                                                    | Files                                                                                                    | Startup                                                                                                    |                                                                                |                                                                           |                     |                                                                                                    |
|----------------------------------------------------------------------------------------------------|----------------------------------------------------------------------------------------------------|----------------------------------------------------------------------------------------------------|----------------------------------------------------------------------------------------------------|--------------------------------------------------------------------------------|---------------------------------------------------------------------------|---------------------|----------------------------------------------------------------------------------------------------|
| Edit file group permissions.                                                                                                    |                                                                                                    |                                                                                                    |                                                                                                    |                                                                                |                                                                           |                     |                                                                                                    |
| Budget 2018                                                                                                    |                                                                                                    | Budg                                                                                                    | et 2020                                                                                                    |                                                                                |                                                                           |                     |                                                                                                    |
| Budget 2019                                                                                                    |                                                                                                    | File                                                                                                    | Group P                                                                                                    | lan Files                                                                      |                                                                           |                     |                                                                                                    |
| Budget 2020                                                                                                    |                                                                                                    | CO                                                                                                    | nfigured P                                                                                                    | ermission                                                                      | c                                                                         |                     |                                                                                                    |
| A Axiom Software                                                                                                    |                                                                                                    |                                                                                                    |                                                                                                    | _                                                                              |                                                                           | ×                   | (mai) 🔶 🗙                                                                                          |
| Effective permiss<br>1: User configure<br>No Access, Calc<br>2: Subsystem-sp<br>subsystem 'Facili<br>Only, Calc Metho<br>Management: Tr<br>3: Role 'Facility 5<br>level: Read Only,<br>Management: Tr<br>4: Subsystem Fac<br>Plan files: Dep<br>Insert/Change | sion details:<br>ed permission o<br>Methods: None<br>ecific role 'Facili<br>ity 5' to Plan file<br>ods: Insert/Char<br>ue<br>Managers' allo<br>Calc Methods:<br>ue'<br>cility 5 restricts<br>ot.Facility=5, Acc<br>Subsyste<br>ultimate a<br>Dept.Fa | f 'Plan f<br>ty 5 Ma<br>s: Dept<br>ge, Inte<br>ws 'Plar<br>Insert/C<br>permiss<br>cess leve<br>em lim<br>ccess<br>cility= | iles: No pl<br>magers' pe<br>Facility=5;<br>eracts with<br>files: Dep<br>Change, In<br>ions to:<br>el: Read Or<br>its<br>s to<br>5 | an files, A<br>ermission<br>Access le<br>Process<br>t.Facility=<br>teracts wit | ccess leve<br>reduced<br>evel: Read<br>5, Access<br>th Proces<br>Methods: | el:<br>by<br>s<br>s | Dept.Facility=5<br>Read Only<br>Not allowed<br>Not allowed<br>Not allowed<br>Insert/Change<br>True |

User effective permissions once roles and subsystems are applied

#### Managing subsystem roles

You can create new roles for a subsystem, and you can assign existing roles to a subsystem. When a role belongs to a subsystem, the role permissions are restricted by the subsystem boundaries, and all users in the role must also belong to the subsystem.

When assigning subsystem users to roles, you can use the subsystem roles or you can use "global" roles (that do not belong to the subsystem). For more information on the difference in behavior, see About subsystems and roles.

The subsystem settings should be completed before assigning any roles (unless the roles do not contain any users yet), to ensure that all desired subsystem restrictions are in place before any subsystem users log in.

### Assigning a role to a subsystem

When you create or edit a role, you can assign it to a particular subsystem. Use the **Subsystem** dropdown list on the **General** tab to assign the role to a subsystem.

| General   | Permissions      | File Groups | Tables | File |
|-----------|------------------|-------------|--------|------|
| Edit gene | eral information | n.          |        |      |
| Role De   | etails           |             |        | _    |
| Name      | Finance          |             |        |      |
| Subsyst   | tem Facility B   |             | •      | ×    |

- This assignment can only be made on the role record. The **Subsystem-Specific Roles** section on the subsystem record is for information only; assignment changes cannot be made there.
- Only administrators and users with the **Administer Security** permission can assign an existing role to a subsystem. If the role already has assigned users who do not belong to the subsystem when the role is assigned to the subsystem, then a validation error displays in the Security Management dialog. All users in the role must belong to the subsystem in order to assign the role to the subsystem.
- Subsystem administrators can create new roles for the subsystem. When a subsystem
  administrator creates a new role, it is automatically assigned to the subsystem when it is created.
  If the subsystem administrator manages multiple subsystems, then the role's subsystem
  assignment can be changed to any of those subsystems.
- Only administrators and users with the Administer Security permission can remove a role from a subsystem. Click the Remove button × to clear the assigned subsystem.

#### Managing subsystem users

You can create new users for a subsystem, and you can assign existing users to a subsystem. When a user belongs to a subsystem, the user's permissions are limited according to the subsystem boundaries. Users can belong to multiple subsystems.

The subsystem settings should be completed before assigning any users, to ensure that all desired subsystem restrictions are in place before any subsystem users log in.

If the subsystem feature is enabled, then all non-administrator users must be assigned to a subsystem. If a user does not belong to a subsystem, then that user will be blocked from logging in (unless the user is an administrator, a subsystem administrator, or a user with the **Manage Security** permission). This requirement is intended to help ensure that all non-administrator users have a subsystem limit applied to their security permissions.

**NOTE:** Alternatively, you can use the Security Manager page in the Web Client to assign users to subsystems. For more information, see Web Security Manager.

### Assigning existing users to a subsystem

Administrators and users with the **Administer Security** permission can assign existing users to a subsystem from either the user record or the subsystem record. Any changes made in one area are automatically applied to the other area.

- From the subsystem record, on the General tab, click the Add + button in the Assigned Users section to add a user to the subsystem.
- From the user record, on the General tab, click the Add + button in the Assigned Subsystems section to assign the user to a subsystem.

Subsystem administrators cannot assign existing users to a subsystem, because subsystem administrators can only see user records for users that are already in the subsystem. It is assumed that a general security administrator will add existing users to the subsystem as needed. (The exception is if a user is the subsystem administrator for multiple subsystems. In that case, if an existing user belongs to one of the subsystems but not the other, the subsystem administrator can assign that user to the other subsystem.)

# Creating new users for a subsystem

Subsystem administrators can create new users for use in a subsystem. When the new user is created, the user is automatically assigned to the subsystem.

If the subsystem administrator manages multiple subsystems then one of those subsystems will be assigned at random when the user is created. Once the user has been saved, the subsystem administrator can edit the user to change the subsystem assignment as needed.

When creating a new user, administrators and users with the **Administer Security** permission must save the new user before they are able to assign the user to a subsystem. The **Assigned Subsystems** box is not editable until the user has been saved.

### Removing a user from a subsystem

Administrators, users with the **Administer Security** permission, and subsystem administrators can remove a user from a subsystem. This can be done from either the user record or the subsystem record.

- From the subsystem record, on the General tab, select one or more users in the Assigned Users section and then click the Remove × button.
- From the user record, on the General tab, select one or more subsystems in the Assigned Subsystems section and then click the Remove X button.

If a non-admin user is removed from all subsystems, then that user will no longer be able to log into Axiom Budgeting and Performance Reporting. The user must be assigned to a subsystem or granted administrator-level permissions before they are able to log in again.

# Bulk edit of security

You can manage users, roles, and subsystems in bulk by using the **Open Security in Spreadsheet** feature. You can edit, add, and delete multiple users, roles, and subsystems simultaneously within a spreadsheet interface.

Only users with access to security can use this feature: administrators, users with the **Administer Security** permission, and subsystem administrators. The spreadsheet is limited as appropriate depending on the user's rights.

The following items *cannot* be edited in the spreadsheet interface; you must use the Security Management dialog for these items:

- File and folder access to any Axiom library (settings defined in the Files tab)
- Startup documents (settings defined in the Startup tab)

### Opening security in a spreadsheet

To manage security in a spreadsheet:

1. On the Axiom tab, in the Administration group, click Security > Open in Spreadsheet.

**NOTE:** In systems with installed products, this feature may be located on the Admin tab. In the System Management group, click Security > Open in Spreadsheet.

The Open Security in Spreadsheet dialog opens.

- 2. At the top of the dialog, specify how you want users and roles presented in the spreadsheet:
  - Horizontally (default): Users, roles, and subsystems are displayed horizontally across columns. The security settings are displayed in rows.
  - Vertically: Users, roles, and subsystems are displayed vertically down rows. The security settings are displayed in columns.

3. Optional. If you want to limit the security settings that display in the spreadsheet, modify the check boxes in the **Select items to include** section.

For example, you might only want to work with a particular file group or table type. General user and role properties (such as name, email, etc.) are always included in the spreadsheet.

Clear the check boxes for any items that you do not want to display in the spreadsheet. You can select or clear items by major category (File Groups, Tables, etc.), or you can expand the major categories to select or clear the individual items (such as individual file groups).

4. Optional. If you want to filter the users that display in the spreadsheet, select the **Filter users** check box. By default, the spreadsheet displays all users, roles, and subsystems for the current system.

| Include users<br>who areSelect the following options to include those users in the spreadsheet:<br>• Enabled users<br>• Disabled users<br>By default, both options are selected, which means that both enabled and<br>disabled users will be included in the spreadsheet.If both options are cleared, then only roles (and subsystems, if applicable)<br>will be included in the spreadsheet.Include users in<br>these rolesIf you want to only view users that belong to specific roles, select the check<br>boxes for those roles. You can also choose to view users who do not<br>belong to any roles. You can use the Select AII and Clear AII links to select<br>or clear all roles.Include users<br>from these<br>subsystemsIf you want to only view users that belong to specific subsystems, select<br>the check boxes for those subsystems. You can also choose to view users<br>who do not belong to any subsystems. You can also choose to view users<br>who do not belong to any subsystems. You can use the Select AII and<br>Clear AII links to select or clear all roles.Include users<br>from these<br>subsystemsIf you want to only view users that belong to specific subsystems, select<br>the check boxes for those subsystems. You can use the Select AII and<br>Clear AII links to select or clear all roles.Include users<br>from these<br>subsystemsThis also limits the subsystem records that will be included in the<br>spreadsheet. | Item                                      | Description                                                                                                    |
|----------------------------------------------------------------------------------------------------|-------------------------------------------|----------------------------------------------------------------------------------------------------|
| who are• Enabled users• Disabled usersBy default, both options are selected, which means that both enabled and<br>disabled users will be included in the spreadsheet.If both options are cleared, then only roles (and subsystems, if applicable)<br>will be included in the spreadsheet.Include users in<br>these rolesIf you want to only view users that belong to specific roles, select the check<br>boxes for those roles. You can also choose to view users who do not<br>belong to any roles. You can use the Select All and Clear All links to select<br>or clear all roles.Include users<br>from theseIf you want to only view users that belong to specific subsystems, select<br>the check boxes for those subsystems. You can also choose to view users<br>who do not belong to any subsystems. You can use the Select All and<br>Clear All links to select or clear all roles.Include users<br>from these<br>subsystemsIf you want to only view users that belong to specific subsystems, select<br>the check boxes for those subsystems. You can also choose to view users<br>who do not belong to any subsystems. You can use the Select All and<br>Clear All links to select or clear all roles.<br>This also limits the subsystem records that will be included in the                                                                                                    | Include users                             | Select the following options to include those users in the spreadsheet:                                                                                                    |
| <ul> <li>Disabled users</li> <li>By default, both options are selected, which means that both enabled and disabled users will be included in the spreadsheet.</li> <li>If both options are cleared, then only roles (and subsystems, if applicable) will be included in the spreadsheet.</li> <li>Include users in these roles</li> <li>If you want to only view users that belong to specific roles, select the check boxes for those roles. You can also choose to view users who do not belong to any roles. You can use the Select All and Clear All links to select or clear all roles.</li> <li>Include users</li> <li>Include users</li> <li>Include users</li> <li>If you want to only view users that belong to specific subsystems, select the check boxes for those subsystems. You can also choose to view users who do not belong to any subsystems. You can also choose to view users who do not belong to any subsystems. You can use the Select All and Clear All links to select or clear all roles.</li> </ul>                                                                                                    | who are                                   | Enabled users                                                                                                    |
| By default, both options are selected, which means that both enabled and<br>disabled users will be included in the spreadsheet.If both options are cleared, then only roles (and subsystems, if applicable)<br>will be included in the spreadsheet.Include users in<br>these rolesIf you want to only view users that belong to specific roles, select the check<br>boxes for those roles. You can also choose to view users who do not<br>belong to any roles. You can use the Select AII and Clear AII links to select<br>or clear all roles.Include users<br>from theseIf you want to only view users that belong to specific subsystems, select<br>the check boxes for those subsystems. You can also choose to view users<br>who do not belong to any subsystems. You can also choose to view users<br>who do not belong to any subsystems. You can use the Select AII and<br>Clear AII links to select or clear all roles.Include users<br>from these<br>subsystemsIf you want to only view users that belong to specific subsystems, select<br>the check boxes for those subsystems. You can also choose to view users<br>who do not belong to any subsystems. You can use the Select AII and<br>Clear AII links to select or clear all roles.<br>This also limits the subsystem records that will be included in the                                                                                                    |                                           | Disabled users                                                                                                    |
| If both options are cleared, then only roles (and subsystems, if applicable)<br>will be included in the spreadsheet.Include users in<br>these rolesIf you want to only view users that belong to specific roles, select the check<br>boxes for those roles. You can also choose to view users who do not<br>belong to any roles. You can use the Select AII and Clear AII links to select<br>or clear all roles.Include users<br>from these<br>subsystemsIf you want to only view users that belong to specific subsystems, select<br>the check boxes for those subsystems. You can also choose to view users<br>who do not belong to any subsystems. You can also choose to view users<br>who do not belong to any subsystems. You can use the Select AII and<br>Clear AII links to select or clear all roles.Include users<br>from these<br>subsystemsIf you want to only view users that belong to specific subsystems, select<br>the check boxes for those subsystems. You can also choose to view users<br>who do not belong to any subsystems. You can use the Select AII and<br>Clear AII links to select or clear all roles.<br>This also limits the subsystem records that will be included in the                                                                                                    |                                           | By default, both options are selected, which means that both enabled and disabled users will be included in the spreadsheet.                                                                                                    |
| Include users in<br>these rolesIf you want to only view users that belong to specific roles, select the check<br>boxes for those roles. You can also choose to view users who do not<br>belong to any roles. You can use the Select All and Clear All links to select<br>or clear all roles.This selection also limits the role records that will be included in the<br>spreadsheet.Include users<br>from these<br>subsystemsInclude users<br>from these<br>subsystemsInclude users<br>from these<br>subsystemsInclude users<br>from these<br>subsystemsInclude users<br>from these<br>subsystemsThis also limits the subsystem records that will be included in the<br>Select All and<br>Clear All links to select or clear all roles.This also limits the subsystem records that will be included in the                                                                                                    |                                           | If both options are cleared, then only roles (and subsystems, if applicable) will be included in the spreadsheet.                                                                                                    |
| This selection also limits the role records that will be included in the<br>spreadsheet.Include users<br>from these<br>subsystemsIf you want to only view users that belong to specific subsystems, select<br>the check boxes for those subsystems. You can also choose to view users<br>who do not belong to any subsystems. You can use the Select All and<br>Clear All links to select or clear all roles.<br>This also limits the subsystem records that will be included in the                                                                                                    | Include users in these roles              | If you want to only view users that belong to specific roles, select the check<br>boxes for those roles. You can also choose to view users who do not<br>belong to any roles. You can use the <b>Select All</b> and <b>Clear All</b> links to select<br>or clear all roles.                |
| Include usersIf you want to only view users that belong to specific subsystems, select<br>the check boxes for those subsystems. You can also choose to view users<br>who do not belong to any subsystems. You can use the Select All and<br>Clear All links to select or clear all roles.This also limits the subsystem records that will be included in the                                                                                                    |                                           | This selection also limits the role records that will be included in the spreadsheet.                                                                                                    |
| This also limits the subsystem records that will be included in the                                                                                                    | Include users<br>from these<br>subsystems | If you want to only view users that belong to specific subsystems, select<br>the check boxes for those subsystems. You can also choose to view users<br>who do not belong to any subsystems. You can use the <b>Select All</b> and<br><b>Clear All</b> links to select or clear all roles. |
| spreadsheet.                                                                                                    |                                           | This also limits the subsystem records that will be included in the spreadsheet.                                                                                                    |
| This option only displays if subsystems are enabled for your system.                                                                                                    |                                           | This option only displays if subsystems are enabled for your system.                                                                                                    |

If Filter users is checked, you can specify the following options to filter users:

Selections from multiple categories will be combined. For example, if you select role Finance and subsystem 5, then the spreadsheet will contain all users that are in *either* the Finance role or subsystem 5 (*not* users who only belong to subsystem 5 and the Finance role).

5. Click OK.

The spreadsheet opens with the selected security options.

Example security spreadsheet (horizontal orientation)

### Editing existing records

To edit the settings for a user, role, or subsystem, make changes directly in the spreadsheet. See the following section *Security settings in the spreadsheet interface* for more information on editing settings within the spreadsheet interface.

**NOTE:** You cannot edit user login names or role and subsystem names within the spreadsheet interface. If the name is changed, it will be saved as a new record, and the existing record will be unchanged.

For subsystem administrators, only users and roles that belong to their assigned subsystems are brought into the spreadsheet. Subsystem settings are not brought into the spreadsheet.

### Adding new records

You can add new users, roles, and subsystems within the spreadsheet interface.

To add a new user, type the new user's login name in an empty cell in row 1 or column A (depending on the spreadsheet orientation), and then complete the desired security settings for that user. Note the following:

- Last name, first name, and email address are required for new users. If these items are blank, a save error will result. Other user properties such as license type and authentication type will use the same default values as when adding a new user in the Security Management dialog.
- You can type a password or leave the password blank. If left blank, the user will be assigned a randomly generated password.

To add a new role, type the role name in an empty cell in row 1 or column A (depending on the spreadsheet orientation), prefixed by "role:". For example, type role:MyRole. If the name is not prefixed by "role:", then it will be interpreted as a user login name. Note the following:

- No other settings are required to save a role.
- To assign users to the new role within the spreadsheet interface, you must add the role name to each individual user. There is no option to add users directly to the role record, like you can within the Security Management dialog.

**NOTE:** Adding subsystems works the same way as adding roles, except the subsystem name must be prefixed by "subsystem:". For example, subsystem: MySubsystem.

When adding new users, roles, or subsystems to the spreadsheet, all settings must be typed (or copied and pasted from other records). Drop-down lists are only available when editing existing records. For more information on the valid inputs for the settings, see the following section *Security settings in the spreadsheet interface*.

Users who are subsystem administrators can only create new users and roles. The new users and roles must be assigned to their subsystem.

### Deleting records

You can delete users, roles, and subsystems within the spreadsheet interface. To delete a user or role, set **Delete** to **Yes**.

**NOTE:** When editing security in a spreadsheet, you can delete a role or a subsystem regardless of whether any users are assigned to it. The users will be updated to remove the assignment.

Users who are subsystem administrators can only delete users and roles that belong to their subsystem.

### Saving changes

To save changes made in the spreadsheet:

• On the Axiom tab, in the File Options group, click Save.

A confirmation prompt lists the number of users, roles, and subsystems that you are about to update, create, or delete.

Settings are validated before the save occurs. If errors are found, they are displayed in the **Save Errors** pane. Any errors must be resolved before the save can occur.

After a successful save, you will be prompted to refresh the spreadsheet to bring in the most recent data.

Security settings in the spreadsheet interface

The following is a reference for completing or editing security settings via the spreadsheet interface.

### NOTES:

- If an item is not explicitly discussed here, its input is the same as in the Security Management dialog. This section only discusses items that are completed differently than in the Security Management dialog.
- Most check boxes in the Security Management dialog correspond to TRUE (checked) and FALSE (unchecked) in the spreadsheet interface. Any deviations are noted in the following table.

For more information on the purpose of each security setting, see Security settings for users, roles, and subsystems are organized by tabs in the Security Management dialog. The following tabs are available:.

| Item            | Description                                                                                                    |
|-----------------|----------------------------------------------------------------------------------------------------|
| Login, role,    | The user's login name, the role's name, or the subsystem's name.                                                                                                    |
| or<br>subsystem | Role names must be prefixed by role:. Subsystem names must be prefixed by subsystem:. For example, to create a role named Finance, type role:Finance.                                                                                                    |
|                 | If users have been imported from Active Directory, those user names are prefixed with the Active Directory domain. For example: Corporate\JDoe.                                                                                                    |
|                 | <b>NOTE:</b> You cannot rename existing records using the spreadsheet interface. If a name is changed, it is interpreted as a new record.                                                                                                    |
| Delete          | Select Yes if you want to delete the record. Otherwise, leave the default of No.                                                                                                    |
| General         | This section works the same way as the Security Management dialog, with the following exceptions:                                                                                                    |
|                 | <ul> <li>Role assignments: For users, you can view and edit the list of roles that the user<br/>is assigned to. Each role name is separated by a semicolon. (The same thing<br/>applies to subsystem assignments if subsystems are enabled.)</li> </ul>                              |
|                 | <ul> <li>User assignments: For roles, you cannot view or edit the list of assigned users in<br/>this interface. If you want to view all users assigned to a role or edit this list from<br/>the role perspective, then you must use the Security Management dialog.</li> </ul>       |
|                 | <b>NOTE:</b> The password display is always blank. You can change a user's password by entering a new password. When you save and then refresh the spreadsheet, the password field will return to blank.                                                                             |
| Permissions     | For users, specify one of the following:                                                                                                    |
|                 | <ul> <li>Inherit: The user will inherit the permission from any role assignments.</li> <li>True: The user is explicitly granted this permission; role inheritance is ignored.</li> <li>False: The user is explicitly denied this permission; role inheritance is ignored.</li> </ul> |
|                 | For roles and subsystems, specify either True or False.                                                                                                    |
| File Groups     | This section works the same way as the Security Management dialog, with the following exceptions:                                                                                                    |
|                 | <ul> <li>FGName [calc method permission]: This item combines the Allow Calc Method<br/>Insert and Allow Calc Method Change options from the Security Management<br/>dialog. Valid entries are Insert, Change, or Insert/Change.</li> </ul>                                           |
|                 | <ul> <li>FGName [create new records]: This item is listed for all file groups, but only applies to on-demand file groups. A save error will result if this item is set to TRUE for a standard file group.</li> </ul>                                                                 |
|                 | <ul> <li>If a user has multiple permission sets, only the first set can be edited within the<br/>spreadsheet interface.</li> </ul>                                                                                                    |

| Item                      | Description                                                                                                    | cription          |  |  |  |  |
|---------------------------|----------------------------------------------------------------------------------------------------|-------------------|--|--|--|--|
| Tables and<br>Table Types | All table types are listed first, followed by all individual tables.                                                                                                    |                   |  |  |  |  |
|                           | If <b>[write filter enabled]</b> is <b>False</b> for a table or table type, this means that the user or role's write access permissions are the same as their read permissions. In this case, the other write access permissions in the spreadsheet can be ignored, because they do not apply. |                   |  |  |  |  |
|                           | For example, the following user has full read and write access to the GL table type, because [full read access] is True and [write filter enabled] is False. Even though [full write access] displays False, it does not matter because the setting does not apply.                            |                   |  |  |  |  |
|                           | 35 GL [ignore roles] FA                                                                                                    | ALSE              |  |  |  |  |
|                           | 36 GL [full read access] TF                                                                                                    | RUE               |  |  |  |  |
|                           | 37 GL [write filter enabled] FA                                                                                                    | ALSE              |  |  |  |  |
|                           | 38 GL [full write access] FA                                                                                                    | ALSE              |  |  |  |  |
|                           | If [write filter enabled] is True, then the [full write access] p                                                                                                    | ermission and the |  |  |  |  |

Security tools

Axiom Budgeting and Performance Reporting provides security tools to control and monitor user access to Axiom Budgeting and Performance Reporting.

[write filter] permission determine the user's level of write permissions.

### Viewing the list of logged in users

Administrators can view a list of users who are currently logged into the system. For example, you may want to check to make sure that nobody is logged into the system before performing actions such as system upgrades.

For each user that is currently logged in, the list displays information such as:

- Full name and user name (login name)
- Email address
- Computer where the user is logged in
- Date and time the user logged in
- Date and time of the user's last activity during the session

The list of logged in users is for information purposes only—you can see whether any users are logged in, but you cannot manually log them off and end their sessions.

**NOTE:** Axiom Budgeting and Performance Reporting maintains a log of all login attempts, including failed logins. Currently there is no user interface to view this information, but it can be accessed directly in the system database in the SystemAccess table. For assistance, please contact Axiom Budgeting and Performance Reporting Support.

To view the list of logged in users:

• On the Axiom tab, in the Administration group, click Manage > Security > Logged in Users.

**NOTE:** In systems with installed products, this feature may be located on the Admin tab. In the System Management group, click Security > Logged in Users.

The **Currently Logged In Users** dialog opens, listing the users who are logged into this system. You can sort and filter the list using standard Axiom grid functionality.

### Orphaned session records

When a user logs off normally, their session record is removed from the **Logged in Users** list. If a user's session ends unexpectedly—for example, due to a software crash or shutting down the computer without logging off—then the session record will be removed from the list after a few minutes, once the session no longer "reports back" to the Axiom Application Server.

**NOTE:** For Web Client sessions, closing the browser window does not automatically log out the user. In this case, the orphaned Web Client sessions will be automatically removed from the list in a few minutes as described above.

Axiom Budgeting and Performance Reporting does not automatically remove any session records based solely on time logged in. As long as the session remains connected and continues to report back to the application server, the session will continue to be listed indefinitely.

### Removing session records

If desired, you can manually remove any logged in records by selecting the record in the list and clicking **Remove**. This simply removes the record from the list; it has no impact on any user's session. If a user is actually logged on and you remove their session record, the user will remain logged on.

In most cases this action should not be necessary, because sessions that are truly invalid will be automatically removed from the list in a few minutes as described above.

#### **Enabling password rules**

By default, Axiom Budgeting and Performance Reporting enforces a basic set of password rules. These rules apply to users assigned to Axiom Prompt authentication.

The built-in password rules are as follows:

• Must be at least 8 characters long

- Must contain at least 1 upper-case letter and at least 1 lower-case letter
- Must contain at least 1 non-alphabetic character (a number or a symbol)

The password rules are only enforced when creating new passwords. If any existing passwords do not meet these rules, those passwords will continue to be valid.

When the password rules are enabled, a **Generate Password** link is available on the **Set Password** dialog so that you can generate a random password that meets these rules. (This feature is not available if the password rules are changed from the built-in rules; see the note below.)

Password rules are enabled or disabled by using the system configuration property EnablePasswordPolicy. This setting is True by default. If you do not want to apply these rules, you can disable the setting by changing it to False, which means that any password is considered valid. You can do this by using the Software Manager, or by using a Save Type 4 report that has been set up to modify the system configuration table. Only administrators can modify system configuration settings.

**NOTE:** The system configuration settings contain two additional options related to EnablePasswordPolicy. **PasswordRegularExpression** defines the password rules, and **InvalidPasswordMessage** defines the error message displayed if a new password does not meet the rules. Axiom Budgeting and Performance Reporting does not currently provide a methodology for clients to change the password rules from the built-in rules, therefore, these two options should not be changed from their default settings. If you have a need to use different password rules, please contact Axiom Budgeting and Performance Reporting support for assistance.

### **Testing user security**

Administrators and other users who manage security may need to log into Axiom Budgeting and Performance Reporting as other users, in order to test security permissions. For example, you may define a table access filter for a particular security role. In order to test that the filter is providing access to table data as expected, you can log in as a non-admin user who belongs to that role.

Using the Security Management dialog, you can "log in as" another user, for the purposes of testing their security settings.

To log in as a different user:

1. On the Axiom tab, in the Administration group, click Manage > Security > Security Manager.

**NOTE:** In systems with installed products, this feature may be located on the Admin tab. In the System Management group, click Security > Security Manager.

- 2. In the **Security Management** dialog, select the user whom you want to log in as. The following limitations apply:
  - Subsystem administrators can only log in as users who belong to their subsystem.
  - If a user is an administrator, subsystem administrators and users with the Administer
Security permission cannot log in as that user.

- The "log in as" feature cannot be used with users who are Axiom Support users.
- 3. In the lower left-hand corner, click Log in as selected user.

A new instance of Axiom Budgeting and Performance Reporting is launched, and you are automatically logged in as the selected user—you do not need to input a user name and password. The client version for the instance is whichever client version you are currently using (Excel Client or Windows Client).

#### Creating a permission report

You can create a report that details the effective security permissions for each user, for a particular file group or for all tables. This report may be useful for auditing purposes and for reviewing permissions to make sure they are set as intended.

The report is created as an Excel file. Once it is created, you can print it, or save it locally or within the Axiom file system as needed.

Only administrators and users with the **Administer Security** permission can create a permission report. Subsystem administrators do not have access to this feature.

#### File group permission report

The file group permission report is created on a per file group basis. When you create the report, you specify which file group you want to report on.

Each user defined in the system has at least one row in the report:

- If the user is an administrator, then the user has one row with a notation of: (Admin-Full Access).
- If the user has no access to the file group, then the user has one row with a notation of: (No Access).
- If the user has access to all plan files in the file group via a single permission, then the user has one row with a notation of: All Plan Files.
- In all other cases, the user has multiple rows in the report—one row for each individual plan file that they have access to. Each row details the user's permissions to that particular plan code, including the access level, calc method permissions, ability to save data, etc.

For example, if a non-admin user with access to the file group has permission to 3 plan files, then there will be 3 rows in the report for that user, one for each plan file.

The permissions displayed in the report are the full effective permissions of the user, taking into account all factors such as admin status, role inheritance, multiple file group permission sets, and subsystem restrictions.

**NOTE:** Permissions granted by process ownership are not reflected in this report. Users may be temporarily "elevated" to read/write and save data status when they are the assigned owner of an active process task for a particular plan file.

To create a file group permission report:

1. On the Axiom tab, in the Administration group, click Manage > Security > File Group Permission Report.

**NOTE:** In systems with installed products, this feature may be located on the Admin tab. In the System Management group, click Security > File Group Permission Report.

2. In the **Permission Report** dialog, select the file group for which you want to create the report, and then click **OK**.

The report opens as an Excel spreadsheet file. The file group it was generated for and the current date/time are noted at the top of the report. Excel's auto-filtering is automatically applied to the columns to make it easier to sort and filter the data.

#### Table permission report

The table permission report details user permissions per table. All tables are included in the report; it is not possible to filter by a particular table or table type.

Each user defined in the system has at least one row in the report:

- If the user has full access to all tables, then the user has one row with a notation of: (Full access to all tables).
- If the user has no access to any tables, then the user has one row with a notation of: (No access to any tables).

**NOTE:** It would be a rare situation for a user to have no access to any tables, because by default all users are granted access to document reference tables using the Everyone role.

• In all other cases, the user has multiple rows in the report—one row for each table that they have access to. Each row details the user's read and write permissions to that particular table. If a table is not listed, then the user does not have access to that table.

For example, if a user has access to 5 tables, then there will be 5 rows in the report for that user, one for each table.

The permissions displayed in the report are the full effective permissions of the user, taking into account all factors such as admin status, role inheritance, table type inheritance, and subsystem restrictions.

To create a table permission report:

 On the Axiom tab, in the Administration group, click Manage > Security > Table Permission Report.

**NOTE:** In systems with installed products, this feature may be located on the Admin tab. In the System Management group, click Security > File Group Permission Report.

The report opens as an Excel spreadsheet file. The current date/time are noted at the top of the report. Excel's auto-filtering is automatically applied to the columns to make it easier to sort and filter the data.

#### Web Security Manager

Using the Security Manager in the Web Client, you can assign users to subsystems and roles. This feature provides a browser-based, easy-to-use interface for managing role and subsystem assignments.

| System Administration   |                        |                       |                           | III 🕫 🗘 🚥              | AXIOM   |
|-------------------------|------------------------|-----------------------|---------------------------|------------------------|---------|
| ≡                       |                        |                       |                           |                        | * ?     |
| Security Manager        |                        | Save                  | 🖲 Adams, Clark            |                        |         |
| Show Enabled Users Only | Subsystem Show All     | G                     | GLOBAL ROLE ASSIGNMENTS   |                        |         |
| User                    | Email                  |                       | Administrators            |                        | ŵ       |
| Adams, Clark            | cadams@company.com     |                       | + Add User To Global Role |                        |         |
| Banion, Brock           | bbanion@company.com    | s                     | SUBSYSTEM ASSIGNMENTS     | ROLES                  |         |
| Doe, Jane               | jdoe@company.com       |                       | Dedection                 |                        |         |
| Doh, John               | jdoh@company.com       |                       | Budgeting                 | Budget Admin           | <i></i> |
| Eubanks, Bill           | beubanks@company.com   |                       | Capital Planning          | Capital Planning Admin | e û     |
| Frank, Olga             | ofrank@company.com     |                       | + Add User to Subsystem   |                        |         |
| Hunter, Wendy           | whunter@company.com    |                       |                           |                        |         |
| Lloyd, Jodie            | jlloyd@company.com     |                       |                           |                        |         |
| Sandstone, Ron          | rsandstone@company.com |                       |                           |                        |         |
| Summers, Brie           | bsummers@company.com   |                       |                           |                        |         |
| ⊌ ∢ 1 2 3 4 5 6         | 7 8 9 10 <b>&gt;</b> M | 1 - 100 of 2490 items |                           |                        |         |

Example Security Manager in the Web Client

In Axiom Budgeting and Performance Reporting security, subsystems and roles are used as follows:

- **Subsystems** are used to organize a system into certain "areas" of access. Axiom Budgeting and Performance Reporting product suites use subsystems to define security boundaries by product, such as Capital Planning and Budgeting.
- **Roles** are used to assign permissions to users. You can define permissions on a role, and then all users assigned to that role inherit the permissions. Roles can be associated with a particular subsystem, or they can be "global" roles.

**NOTE:** The functionality of this page is limited to assigning users to subsystems and roles. This page does not support creating or deleting users, roles, or subsystems, nor does it support editing security permissions. For full security functionality, you must use the security features of the Desktop Client.

To access the web Security Manager:

1. In the Web Client, click the menu icon **iii** in the Global Navigation Bar. From the Area menu, select **System Administration**.

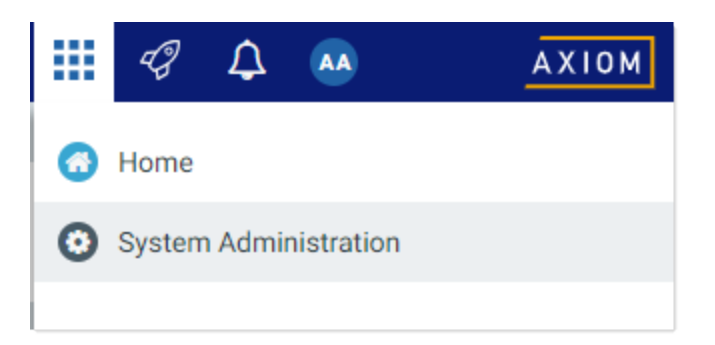

2. From the Navigation panel, select **Tools > Security Manager**.

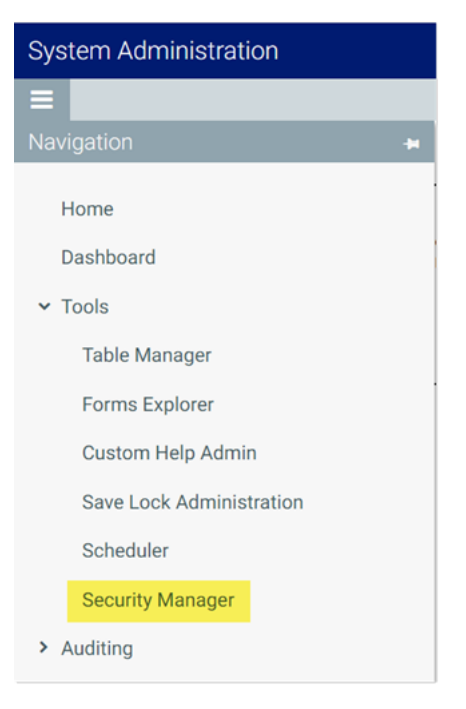

Alternatively, you can go directly to the Security Manager page as follows:

| Example Cloud<br>URL             | <pre>https://ClientName.axiom.cloud/ax/SecurityManager Where ClientName is the name of your Axiom Cloud system.</pre>                                                       |
|----------------------------------|----------------------------------------------------------------------------------------------------|
| Example On-<br>Premise URL       | <pre>http://ServerName/Axiom/ax/SecurityManager Where ServerName is the name of the Axiom Application Server, and Axiom is the default name of the virtual directory.</pre> |
| NOTE: The Secu<br>and users with | rity Manager is only available to administrators, subsystem administrators,<br>the <b>Administer Security</b> permission.                                                   |

## Security Manager overview

The left-hand pane of the Security Manager displays the users in your system. Once you have selected a user, that user's subsystem and role assignments display in the right-hand pane. You can use the right-hand pane to add, edit, or remove assignments.

To find users for which you want to manage assignments, you can do the following:

• View only enabled users: Select Show Enabled Users Only to hide disabled user accounts. To view all users again, clear this check box.

| Security Manager        |                    | Save |
|-------------------------|--------------------|------|
| Show Enabled Users Only | Subsystem Show All |      |
| User                    | Email              |      |
| Adams, Clark            | cadams@company.com |      |
| Bird, Jason             | jbird@company.com  |      |
| Doe, Jane               | jdoe@company.com   |      |

• View users in a specific subsystem: To filter the user list by subsystem, select a subsystem from the Subsystem drop-down list. The page updates to only show users that are assigned to the selected subsystem. To show all users again, select Show All from the Subsystem drop-down list.

| Security Manager        |           |                      | Save |
|-------------------------|-----------|----------------------|------|
| Show Enabled Users Only | Subsystem | Budgeting            | ۹    |
| User                    |           | Email                |      |
| Doh, John               |           | jdoh@company.com     |      |
| Eubanks, Bill           |           | beubanks@company.com |      |

**NOTE:** If your system does not use the subsystem feature, then this option is not present.

• Find a specific user: Type into the search box and then press the Enter key to find a specific user. The user's first name, last name, and email address are considered for the search. To show all users again, clear the search text and press the Enter key.

| Security Manager        |                       | Save    |
|-------------------------|-----------------------|---------|
| Show Enabled Users Only | Subsystem Budgeting • | Q frank |
| User                    | Email                 |         |
| Frank, Olga             | ofrank@company.com    |         |
|                         |                       |         |

The user list shows 100 users per page. You can use the page controls at the bottom of the list to move to specific pages in the list.

**IMPORTANT:** If you make any changes in the Security Manager, you must click the **Save** button at the top of the page in order to commit those changes. Any changes that are not explicitly saved will be lost when you navigate away from the page or close the browser tab. Note that the page does *not* prompt you about unsaved changes when you attempt to leave the page.

Managing subsystem assignments for a user

Use the Subsystem Assignments section in the right-hand pane to assign the selected user to one or more subsystems, or to remove a subsystem assignment. Once a user is assigned to a subsystem, you can edit that assignment to add or remove roles in the subsystem.

**NOTE:** If your system does not use subsystems, then this section does not apply and is not present on the page.

To assign a user to one or more subsystems and subsystem roles:

1. In the left-hand pane of the Security Manager, select the user. You can use the features described in the previous section to find the user that you want to work with.

Once a user has been selected, that user's current role and subsystem assignments display in the right-hand pane. In the following example, the user does not yet belong to any subsystems.

| System Administration   |                    |                                        |
|-------------------------|--------------------|----------------------------------------|
| =                       |                    | ☆ <b>?</b>                             |
| Security Manager        |                    | Save (2) Doe, Jane                     |
| Show Enabled Users Only | Subsystem Show All | GLOBAL ROLE ASSIGNMENTS                |
| User                    | Email              | User doesn't belong to any roles.      |
| Doe, Jane               | jdoe@company.com   | + Add User To Global Role              |
|                         |                    | SUBSYSTEM ASSIGNMENTS ROLES            |
|                         |                    | User doesn't belong to any subsystems. |
|                         |                    | + Add User to Subsystem                |
|                         |                    |                                        |

- 2. In the Subsystem Assignments section, click Add User to Subsystems.
- 3. In the Add To Subsystem dialog, select the toggle switch next to the subsystems that you want the user to be assigned to, then click OK. If the toggle switch shows green, the user will be assigned to that subsystem.

| Add To Subsytem  | ×     |
|------------------|-------|
| Budgeting        |       |
| Capital Planning |       |
| Forecasting      |       |
| Reporting        |       |
|                  |       |
|                  |       |
|                  |       |
|                  |       |
|                  |       |
| OK               | Close |

If the user already belongs to one or more subsystems, those subsystems show with a gray check mark next to the subsystem name. You can only add the user to subsystems that they do not already belong to. This dialog cannot be used to remove subsystem assignments.

After you click OK, the selected subsystems now display in the Subsystem Assignments section. You can now edit these assignments as needed to add subsystem roles.

| System Administration   |               |                  |       |      |                            |          | G 🗘      | CA            | AX  | юм |
|-------------------------|---------------|------------------|-------|------|----------------------------|----------|----------|---------------|-----|----|
| =                       |               |                  |       |      |                            |          |          |               | ☆   | ?  |
| Security Manager        |               |                  |       | Save | Doe, Jane                  |          |          |               |     |    |
| Show Enabled Users Only | Subsystem Sho | v All            | Q doe |      | GLOBAL ROLE ASSIGNMENTS    |          |          |               |     |    |
| User                    |               | Email            |       |      | User doesn't belong to any | y roles. |          |               |     |    |
| Doe, Jane               |               | jdoe@company.com |       |      | + Add User To Global Role  |          |          |               |     |    |
|                         |               |                  |       | _    | SUBSYSTEM ASSIGNMENTS      | ROLES    |          |               |     |    |
|                         |               |                  |       |      | Budgeting                  | No role  | s have b | een assigned. | Ø 1 | Û  |
|                         |               |                  |       |      | Capital Planning           | No role  | s have b | een assigned. | Ø 1 | ũ  |
|                         |               |                  |       |      | + Add User to Subsystem    |          |          |               |     |    |
|                         |               |                  |       |      |                            |          |          |               |     |    |

- 4. Click the pencil icon for the subsystem where you want to add role assignments.
- 5. In the Manage Subsystem Roles dialog, select the toggle switches next to the roles that you want the user to be assigned to, then click OK. If the toggle switch shows green, the user will be assigned to that subsystem.

This dialog displays all roles that are associated with the selected subsystem.

| Manage Subsystem Roles |       |  |  |  |
|------------------------|-------|--|--|--|
| Budget Admin           |       |  |  |  |
| Budget Managers        |       |  |  |  |
| Budget Process         |       |  |  |  |
| Budget Viewer          |       |  |  |  |
|                        |       |  |  |  |
|                        |       |  |  |  |
|                        |       |  |  |  |
|                        |       |  |  |  |
| -                      |       |  |  |  |
| ок                     | Close |  |  |  |

After you click OK, the subsystem assignment updates to show the assigned subsystem roles for the user.

| System Administration   |                    |      |                           | 🗰 🕫 🗘 💽                      | AXIOM |
|-------------------------|--------------------|------|---------------------------|------------------------------|-------|
| ≡                       |                    |      |                           |                              | ☆ ?   |
| Security Manager        |                    | Save | Doe, Jane                 |                              |       |
| Show Enabled Users Only | Subsystem Show All | De   | GLOBAL ROLE ASSIGNMENTS   |                              |       |
| User                    | Email              |      | User doesn't belong to an | y roles.                     |       |
| Doe, Jane               | jdoe@company.com   |      | + Add User To Global Role |                              |       |
|                         |                    |      | SUBSYSTEM ASSIGNMENTS     | ROLES                        |       |
|                         |                    |      | Budgeting                 | Budget Managers              | 1     |
|                         |                    |      | Capital Planning          | No roles have been assigned. | 1     |
|                         |                    |      | + Add User to Subsystem   |                              |       |

6. Click **Save** to commit the subsystem and role assignments. Changes to this page are not committed until they are saved.

Once a user has been assigned to a subsystem and subsystem roles, you can later modify the role assignments, or you can remove the user from the subsystem as needed.

- To modify subsystem role assignments: Click the pencil icon on the subsystem to open the Manage Subsystem Roles dialog, then use the toggle switches to add or remove role assignments as needed.
- To remove a user from a subsystem: Click the trash can icon on the subsystem to remove the user from the subsystem. The user will also be automatically removed from all of the subsystem's roles.

Remember to click the **Save** button after making any modifications to subsystem and subsystem role assignments.

|                            |              | 3     | ¢    | CA                  | AXIOM                      |
|----------------------------|--------------|-------|------|---------------------|----------------------------|
|                            |              |       |      |                     | ☆?                         |
| Ooe, Jane                  |              |       |      |                     |                            |
| GLOBAL ROLE ASSIGNMENTS    |              |       |      |                     |                            |
| User doesn't belong to any | roles.       |       |      |                     |                            |
| + Add User To Global Role  |              |       |      | Edit su<br>role ass | ubsystem<br>signments      |
| SUBSYSTEM ASSIGNMENTS      | ROLES        |       |      | for th              | he user                    |
| Budgeting                  | Budget Ma    | nager | s    |                     | <i>i</i> 1                 |
| Capital Planning           | Capital Plan | nning | User |                     | 1                          |
| + Add User to Subsystem    |              |       |      | R<br>fro            | Remove user<br>m subsystem |

Managing global role assignments for a user

Use the Global Role Assignments section in the right-hand pane to assign the selected user to one or more global roles, or to remove a role assignment. Global roles are roles that are not associated with a subsystem.

**NOTE:** If your system does not use subsystems, then the word "global" does not display on this section, because there is no need to differentiate between global roles and subsystem roles.

To assign a user to one or more global roles:

1. In the left-hand pane of the Security Manager, select the user. You can use the features described previously to find the user that you want to work with.

Once a user has been selected, that user's current role and subsystem assignments display in the right-hand pane. In the following example, the user does not belong to any global roles.

| System Administration   |                    |       |                                 | III 🕫 🗘 🗔             | AXIOM |
|-------------------------|--------------------|-------|---------------------------------|-----------------------|-------|
| ≡                       |                    |       |                                 |                       | ☆ ?   |
| Security Manager        |                    | Save  | Doe, Jane                       |                       |       |
| Show Enabled Users Only | Subsystem Show All | Q doe | GLOBAL ROLE ASSIGNMENTS         |                       |       |
| User                    | Email              |       | User doesn't belong to any role | es.                   |       |
| Doe, Jane               | jdoe@company.com   |       | + Add User To Global Role       |                       |       |
|                         |                    |       | SUBSYSTEM ASSIGNMENTS           | ROLES                 |       |
|                         |                    |       | Budgeting                       | Budget Managers       | 1     |
|                         |                    |       | Capital Planning                | Capital Planning User | 1     |
|                         |                    |       | + Add User to Subsystem         |                       |       |
|                         |                    |       |                                 |                       |       |
|                         |                    |       |                                 |                       |       |

2. In the Global Role Assignments section, click Add User to Global Role.

If your system does not use subsystems, then the section is titled **Role Assignments** and the action is **Add User to Role**.

3. In the Add Global Role dialog, select the toggle switch next to the roles that you want the user to be assigned to, then click OK. If the toggle switch shows green, the user will be assigned to that role.

If your system does not use subsystems, then this dialog is titled Add Role.

| Add Global Role | ×     |
|-----------------|-------|
| Administrators  |       |
| Finance         |       |
| Process Owner   |       |
| Test Role       |       |
| WorldWide       |       |
|                 |       |
|                 |       |
|                 |       |
| ОК              | Close |

If the user already belongs to one or more roles, those roles show with a gray check mark next to the role name. You can only add the user to roles that they do not already belong to. This dialog cannot be used to remove role assignments.

After you click OK, the selected roles now display in the Global Role Assignments section.

| System Administration   |                        |      |                           | III 🕫 🗘 🚥             | AXIOM |
|-------------------------|------------------------|------|---------------------------|-----------------------|-------|
| =                       |                        |      |                           |                       | ☆ ?   |
| Security Manager        |                        | Save | Doe, Jane                 |                       |       |
| Show Enabled Users Only | Subsystem Show All 🔻 Q | jdoe | GLOBAL ROLE ASSIGNMENTS   |                       |       |
| User                    | Email                  |      | Finance                   |                       | Û     |
| Doe, Jane               | jdoe@company.com       |      | Process Owner             |                       | Û     |
|                         |                        |      | + Add User To Global Role |                       |       |
|                         |                        |      | SUBSYSTEM ASSIGNMENTS     | ROLES                 |       |
|                         |                        |      | Budgeting                 | Budget Managers       | 1     |
|                         |                        |      | Capital Planning          | Capital Planning User | 1     |
|                         |                        |      | + Add User to Subsystem   |                       |       |
|                         |                        |      |                           |                       |       |

4. Click **Save** to commit the role assignments. Changes to this page are not committed until they are saved.

To remove a user from a global role:

• Click the trash can icon on the role assignment. Remember to click Save after making any changes.

#### Limitations for subsystem administrators

If you are a subsystem administrator, the Security Manager page has some limitations. These limitations are consistent with the behavior of the Security Management dialog in the Desktop Client.

- The user list is limited to only showing users that belong to one of the subsystems that you administer.
- The subsystem list is limited to only showing subsystems that you administer. This applies to the Subsystem filter and the Add To Subsystem dialog.

This means that as a subsystem administrator, you are limited to managing users that already belong to one of the subsystems that you administer. If a user does not belong to any subsystems, or if a user belongs to a subsystem that you do not administer, then that user will not display in the web Security Manager. In this case, if the user needs to be assigned to your subsystem, a system administrator or a user with the Administer Security permission must make this assignment.

# Security Integration

Axiom Budgeting and Performance Reporting can integrate with your organization's existing network security. You can:

- Enable Windows Authentication for user authentication against your Windows domain, including the option to import users from Active Directory.
- Enable LDAP Authentication for user authentication against your LDAP server.
- Enable SAML Authentication for user authentication against a SAML identity provider.
- Enable OpenID Authentication for user authentication against an OpenID provider.

**NOTE:** This guide discusses how to set up and use security integration features once they have been enabled for your system. For information on enabling the associated system configuration settings, see the *System Administration Guide*.

#### **Using Windows Authentication**

You can enable Windows Authentication for a system, to authenticate users based on their Windows domain credentials.

# Windows Authentication behavior

When the Axiom Budgeting and Performance Reporting login screen displays, users must enter their Windows user name, domain, and password. If the domain is an allowed domain and the Windows user name matches a user name in Axiom Budgeting and Performance Reporting, then the credentials are passed to Windows for authentication into Axiom Budgeting and Performance Reporting.

If the Windows Authentication configuration for Axiom Budgeting and Performance Reporting only allows one domain, then that domain is assumed for authentication and users do not need to specify it when logging in. If multiple domains are allowed, then the domain must be specified in one of the following ways:

- The user must include the domain with their user name, such as: *DomainName\UserName*.
- The user must specify the appropriate domain using the **Domain** selection list on the login screen. This is an optional setting that can be enabled for your installation. For more information, see Domain selection list.

Users must enter their credentials each time they log in, unless they select **Remember me** to store their credentials for future use. For more information, see Remember me.

### Setting up Windows Authentication

The following summarizes the setup process for Windows Authentication.

1. Windows Authentication must be enabled for the system.

For on-premise systems, Windows Authentication can be enabled during the Axiom Application Server installation. If it was not enabled during the installation, you can configure it later using either of the following options:

- Use the **Configure Authentication Methods** page of the Axiom Software Manager. For more information, see the *Installation Guide*.
- Use a Save Type 4 report to modify the applicable system configuration settings (WindowsAuthEnabled and WindowsAuthAllowedDomains).

When you enable Windows Authentication, you must specify the valid domains for authentication. You can specify multiple domains, separated by commas. You can also choose to enable Active Directory Synchronization if you want to import and synchronize users from Active Directory (for more information, see Synchronizing users with Active Directory).

For Axiom Cloud systems, Axiom Support will enable Windows Authentication for you as part of the system setup, if that is your chosen authentication method.

- 2. In security, Axiom Budgeting and Performance Reporting users must be set up as follows to support Windows Authentication:
  - The user's Axiom Budgeting and Performance Reporting login name must match their Windows login name.
  - The user's **Authentication** method must be set to **Windows User**. This is the default setting for new users if Windows Authentication is enabled for your installation.

If users are imported from Active Directory, then they will automatically be created with the appropriate login name and authentication type.

- 3. Axiom Cloud systems have the following additional requirements:
  - Installation of the Cloud Integration Service is required to enable the Axiom Cloud system to communicate with your local Windows domain, to validate user credentials. For information on installing the Cloud Integration Service, see the Axiom Cloud Technical Guide and contact Axiom Support as needed.
  - A remote data connection must be created in Scheduler, with the option Use for authentication service enabled.

All users who are assigned to the Windows Authentication method will be authenticated based on their Windows credentials. This is the only way that these users can log in—they cannot log in using an internal Axiom Budgeting and Performance Reporting password.

If you need to test the security settings of a Windows Authentication user, you can use the **Log in as selected user** feature to log in to Axiom Budgeting and Performance Reporting as that user. For more information, see Testing user security.

# Adding or removing domains for Windows Authentication

If the Windows domain names used by your organization for authentication have changed, you must update the list of allowed domains in Axiom Budgeting and Performance Reporting. Users can only log into Axiom Budgeting and Performance Reporting using Windows Authentication if their domain name matches one of the allowed domain names in this list. The list of allowed domains is stored in the system configuration settings (WindowsAuthAllowedDomains).

For example, when Windows Authentication was originally configured, you may have been using a domain named CompanyA. After a merger or reorganization, some or all of your users may now be using a domain named CompanyB. If those users need to log in to Axiom Budgeting and Performance Reporting, you must add CompanyB to the list of allowed domains. You might leave CompanyA on the domain list if your organization is actively using both domains, or you might remove it if your organization has completely switched to using the CompanyB domain.

The list of allowed domain names for Windows Authentication can be managed in the Axiom Web Client, on the **System Configuration** page.

To add or remove a domain name for Windows Authentication:

1. In the Web Client, click the menu icon **in the Global Navigation Bar.** From the Area menu, select **System Administration**.

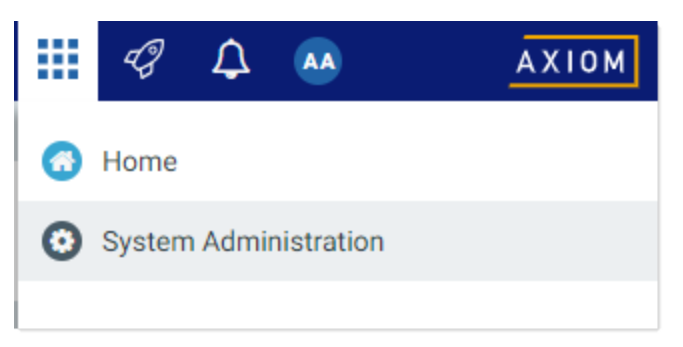

2. From the Navigation panel, select System Status > System Configuration.

| System Administration             |   |  |  |
|-----------------------------------|---|--|--|
| =                                 |   |  |  |
| Navigation -                      | - |  |  |
| Home                              |   |  |  |
| Dashboard                         |   |  |  |
| > Tools                           |   |  |  |
| > Auditing                        |   |  |  |
| <ul> <li>System Status</li> </ul> |   |  |  |
| Infrastructure Section            |   |  |  |
| ✓ Software Configuration          |   |  |  |
| Software Updates                  |   |  |  |
| Update License                    |   |  |  |
| System Configuration              |   |  |  |

Alternatively, you can go directly to the System Configuration page as follows:

Example Cloudhttps://ClientName.axiom.cloud/Admin/SystemConfigurationURLWhere ClientName is the name of your Axiom Cloud system.

- Example On http://ServerName/Axiom/Admin/SystemConfiguration

   Premise URL
   Where ServerName is the name of the Axiom Application Server, and Axiom is the default name of the virtual directory.
- 3. On the System Configuration page, locate the row for WINDOWSAUTHALLOWEDDOMAINS, and then click Edit.

| System Configuration            |                            |                  |  |  |  |
|---------------------------------|----------------------------|------------------|--|--|--|
| ID                              | Value                      |                  |  |  |  |
| ALLOWSHOWEXCEL                  | True                       | / Edit           |  |  |  |
| ALLOWSHOWPOWERPOINT             | True                       | / Edit           |  |  |  |
| ALLOWSHOWWORD                   | True                       | / Edit           |  |  |  |
| SCHEDULER_CONTAINERIDLELINGER   | 120                        | / Edit           |  |  |  |
| SCHEDULER_MAXCONTAINERINSTANCES | 0                          | / Edit           |  |  |  |
| SCHEDULER_SERVICECLUSTERNAME    |                            | / Edit           |  |  |  |
| SHOWREMEMBERME                  | True                       | / Edit           |  |  |  |
| SYSTEMNAME                      | Axiom Software Test System | / Edit           |  |  |  |
| WINDOWSAUTHALLOWEDDOMAINS       | CompanyA                   | Contraction Edit |  |  |  |
|                                 |                            |                  |  |  |  |

When you click the Edit button, the Value field on the row becomes editable.

4. Modify the list of domains as needed to add or remove domain names. Multiple domain names must be separated with commas.

For example, if the list is currently CompanyA, and you need to keep CompanyA but add new CompanyB, edit the domain names as follows:

| WINDOWSAUTHALLOWEDDOMAINS |                   | ✓ Update |
|---------------------------|-------------------|----------|
|                           | CompanyA,CompanyB |          |
|                           |                   | 0.000    |

5. Click **Update** to save and apply your changes. The Value field now shows your edited list.

The changed list of domain names takes effect immediately after saving. If you removed a domain name, users in that domain can no longer log in using Windows Authentication. If you added a domain name, users in that domain can now log in using Windows Authentication.

#### Synchronizing users with Active Directory

You can import users from Active Directory, to automatically create users within Axiom Budgeting and Performance Reporting and assign them to the appropriate roles. Subsequent imports can be used to create new users and synchronize previously imported users.

Active Directory synchronization can only be used in conjunction with Windows Authentication. For more information, see Using Windows Authentication.

To set up Active Directory synchronization:

1. Enable Active Directory synchronization for your system.

For on-premise systems, Active Directory synchronization can be enabled during the Axiom Application Server installation. If it was not enabled during the installation, you can configure it later using either of the following options:

- Use the **Configure Authentication Methods** page of the Axiom Software Manager. For more information, see the *Installation Guide*.
- Use a Save Type 4 report to modify the applicable system configuration setting (WindowsAuthUserSyncEnabled).

For Axiom Cloud systems, Axiom Support can enable Active Directory synchronization for your system.

2. Create a job in Scheduler with an **Active Directory Import** task, and schedule the job to run periodically as needed for your environment.

Each import task can import users from a single Active Directory domain into the current Axiom Budgeting and Performance Reporting system. The import task specifies the Active Directory domain and groups to import, role mappings, and notification settings. If you need to import from multiple Active Directory domains, then you must create an import task for each domain.

For more information, see Creating a Scheduler job to import users from Active Directory.

When the Scheduler job is run, new users are created as needed and existing users are synchronized with Active Directory. For more information, see How Active Directory user synchronization works.

#### Creating a Scheduler job to import users from Active Directory

Once Active Directory synchronization has been enabled for your system, you must create a Scheduler job in order to import users from Active Directory into Axiom Budgeting and Performance Reporting.

The Scheduler job must contain an Active Directory Import task. Each import task can import users from a single Active Directory domain into the current Axiom Budgeting and Performance Reporting system. The import task specifies the Active Directory domain and groups to import, and role mappings for those groups. When setting up the job, you can configure a scheduling rule so that it runs nightly, weekly, or whatever frequency is appropriate for your organization.

If you need to import users from multiple Active Directory domains, then you must create an import task for each domain. You can create a single Scheduler job with multiple import tasks, or you can separate the import tasks into multiple Scheduler jobs. If all of the import tasks can use the same schedule, then it is easiest to create a single job with multiple tasks.

For Axiom Cloud systems, the Active Directory Import task can import users from your local Active Directory by use of the Axiom Cloud Integration Service. If you have a remote data connection that is enabled for user authentication, this task will use that connection when the job is executed by Scheduler.

## Before you begin

Before creating the job, you should make sure you are prepared with the following information:

- The name of your Active Directory domain, or the server name that hosts Active Directory. You will need to specify one of these to identify the source domain for the import.
- The user credentials to use to access Active Directory. You can specify a user name and password, or you can use the credentials of the Axiom service that is performing the process.
- The groups to import from Active Directory. You must know the names of the groups that you want to import from Active Directory. All users in the selected groups will be imported into Axiom Budgeting and Performance Reporting. If you do not have groups that exactly correspond with the users that you want to create in Axiom Budgeting and Performance Reporting, you may need to work with your Information Technology department to create new groups or refine existing groups.
- The Axiom Budgeting and Performance Reporting roles, subsystems, user license types, and authentication types for each imported group. When users are imported, they can be automatically assigned to one or more roles and subsystems in Axiom Budgeting and Performance Reporting, and assigned a user license type and an authentication type. Make sure you know which options to use.

## Creating the job

In order to create a Scheduler job, you must be an administrator or have the **Scheduled Jobs User** security permission. Non-admin users must also have read/write access to at least one folder in the Scheduler Jobs Library.

Scheduler jobs can only be created in the Desktop Client. Although you can view the status of existing jobs in the Web Client, you cannot create new jobs in that environment.

**IMPORTANT:** The Active Directory Import task can only be executed by a user who has permission to create users in security—an administrator, a subsystem administrator, or a user with the **Administer Security** permission. If you plan to schedule the job for automated execution, the job owner must have the required permissions to execute the task. The job owner is the user who last saved the job. Effectively, this means that the job must be created by a user with the required permissions. If the job is created by a user who does not have the required permissions, then the job must be saved by a user with the required permissions in order to re-set the job owner. You can see the current job owner for the job in the **Job Variables** section of the job properties.

To create an Active Directory Import job in Scheduler:

1. On the Axiom tab, in the Administration group, click Manage > Scheduler.

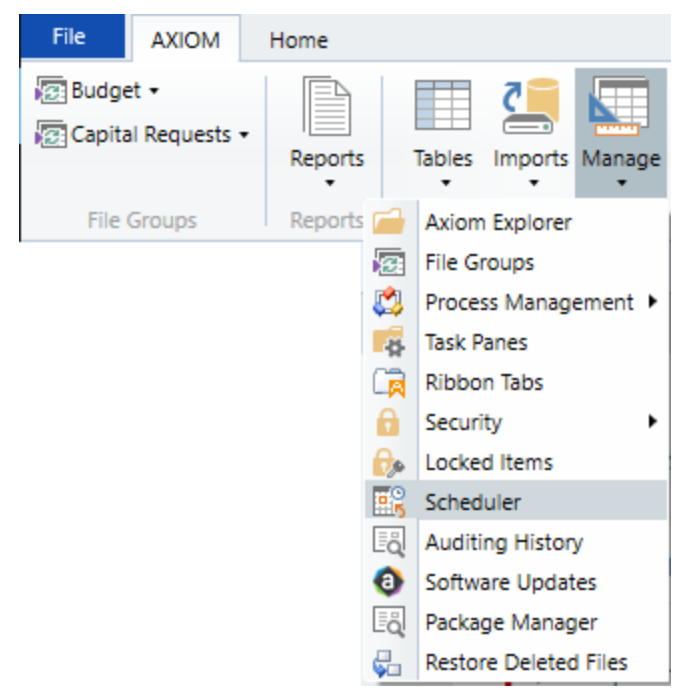

Scheduler on default Axiom ribbon tab

In systems with installed products, this feature may be located on the Admin tab. In the System Management group, click Scheduler.

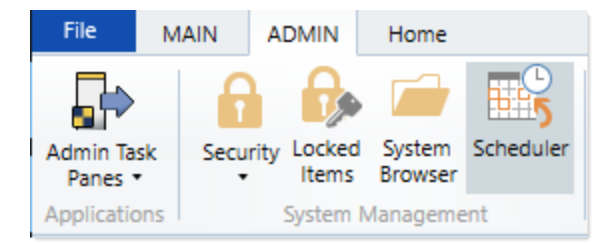

Scheduler on Admin tab (example product ribbon)

2. In the Scheduler dialog, click New.

| Axiom Scheduler - Scheduled Jobs |                             |        |         |  |  |  |
|----------------------------------|-----------------------------|--------|---------|--|--|--|
| Job                              | Service                     |        |         |  |  |  |
|                                  | 🗀 🔒 🎽 🕨 📔                   |        |         |  |  |  |
| New                              | Open Save Close Run<br>Once |        |         |  |  |  |
|                                  | Job                         |        |         |  |  |  |
| 🕼 Schedi                         | uled Jobs                   |        |         |  |  |  |
| ID                               | Job                         | User   | Status  |  |  |  |
| 4575512                          | System.ProcessNotification  | System | Pending |  |  |  |
| 4575500                          | System.SystemDataPurge      | System | Pending |  |  |  |
| 4575502                          | System.IndexMaintenance     | System | Pending |  |  |  |

A new job is opened in the dialog, with a tab name of **New Job**.

3. Click Add > Active Directory Import to add the task to the new job.

| A Axiom Scheduler - New Job |       |          |            |             |          |            |              |                    |              |
|-----------------------------|-------|----------|------------|-------------|----------|------------|--------------|--------------------|--------------|
| Job Se                      | rvice |          |            |             |          |            |              |                    |              |
|                             |       |          |            |             | _        | 1          |              |                    |              |
| New O                       | pen)  | Save     | Close      | Run<br>Once | Add<br>• | Move<br>Up | Move<br>Down | Remove<br>Selected | Clear<br>All |
|                             |       | Active [ | Directory  | Import      |          |            | Tasks        |                    |              |
| 🕼 Schedul                   |       | Admini   | ster Worl  | dlow        |          |            |              |                    |              |
|                             |       | Collect  | Workshe    | ets         |          |            |              |                    |              |
| Genera<br>Job Va            |       | Copy O   | n Demar    | nd Plan Fil | es       |            |              |                    |              |
| Schedu                      |       | Create   | Plan Files | ;           |          |            |              |                    |              |
| Event H                     |       | Echo Ta  | sk         |             |          |            |              |                    |              |
| Tasks                       |       | Execute  | Comma      | nd Adapt    | er       |            |              |                    |              |
| Job Re                      |       | Execute  | SQL Cor    | mmand       |          |            |              |                    |              |
|                             |       | Export   | ETL Packa  | age         |          |            |              |                    |              |
|                             |       | File Pro | cessing    |             |          |            |              |                    |              |

The task is added to the job, and you can now configure the task properties. In the **Task Details** section, the task has three tabs: **Source Directory**, **Notification**, and **Preview Import**.

- 4. On the **Source Directory** tab of the Task Details, select either **Domain** or **Server** to specify the source domain for the import.
  - If you select Domain, enter the name of the domain.
  - If you select Server, enter the name of the domain controller server.

The server option is available in case you are not currently logged into the source domain, and your current domain does not have access to the source domain. In this case, you must use domain credentials in order to access the source domain.

Only one domain can be selected per import task. If you want to import users from multiple domains into an Axiom Budgeting and Performance Reporting system, then you must create multiple import tasks.

| Scheduled Jobs 🗋 New Jo                                                                                                    | b                                                                                                    |
|----------------------------------------------------------------------------------------------------|----------------------------------------------------------------------------------------------------|
| <ul> <li>Scheduled Jobs</li> <li>New Jo</li> <li>General<br/>Job Variables<br/>Scheduling Rules<br/>Event Handlers<br/>Notification</li> <li>Tasks<br/>Active Directory Import<br/>Job Results</li> </ul> | > Task Control   > Task Details   Source Directory            • Domain Or O Server: MyDomain         Oredentials:         • Use process credentials         O Specify domain credentials         User:         Password: |
| < >                                                                                                    |                                                                                                    |

- 5. For **Credentials**, specify the user credentials to use when accessing Active Directory for the import. Select one of the following:
  - Use process credentials: (Default) Use the credentials of the network service account for Axiom Scheduler Server (on-premise installations) or Axiom Cloud Integration Service (Axiom Cloud systems).
  - Specify domain credentials: Enter the credentials of a specified domain User and Password. This option is required if you identified the source domain using the server name instead of the domain name.

| General<br>Job Variables               | > Task Control                               |
|----------------------------------------|----------------------------------------------|
|                                        | ✓ Task Details                               |
| Event Handlers                         | Source Directory Notification Preview Import |
| Notification                           | Source Directory                             |
| Active Directory Import<br>Job Results | Import                                       |
|                                        | Credentials:                                 |
|                                        | O Specify domain credentials                 |
|                                        | User:                                        |
|                                        | Password:                                    |

- 6. If you do not want new and synchronized users to be automatically enabled by the import, select **Never Enable Users**. This option works as follows:
  - If unchecked (default), then newly imported users are enabled as part of the import. Additionally, any existing imported users who have been changed to disabled are reenabled.
  - If checked, then newly imported users are not enabled as part of the import. A security administrator must modify the security settings after the import is complete to enable the new users. Existing imported users retain their current enabled status.

We recommend enabling this option because in most cases it is necessary for a security administrator to make further changes to security settings before the user account is fully ready for use. Additionally, if your system uses subsystems, any newly imported users will not be able to log in anyway, since the import does not assign users to a subsystem.

| General                                                                                                    | > Task Control                                                                                                    |
|----------------------------------------------------------------------------------------------------|----------------------------------------------------------------------------------------------------|
| General<br>Job Variables<br>Scheduling Rules<br>Event Handlers<br>Notification<br>4 Tasks<br>Active Directory Import<br>Job Results | Task Control Task Control Task Details Source Directory Notification Preview Import Source Directory © Domain Or O Server: MyDomain Credentials: © Use process credentials O Specify domain credentials User: Password: |
|                                                                                                    | Never Enable Users                                                                                                    |

7. In the Groups to import section, click Add to select one or more groups to import.

| General                          | Task Control                                 |
|----------------------------------|----------------------------------------------|
| Job Variables                    | Task Details                                 |
| Event Handlers                   | Source Directory Notification Preview Import |
| Notification                     | Source Directory                             |
| Tasks<br>Active Directory Import | Domain Or O Server: MyDomain                 |
| Job Results                      | Credentials:                                 |
|                                  | Use process credentials                      |
|                                  | O Specify domain credentials                 |
|                                  | User:                                        |
|                                  | Password:                                    |
|                                  | ✓ Never Enable Users                         |
|                                  | Groups to import:                            |
|                                  | Add                                          |
|                                  | Remove                                       |
|                                  | Role Mapping                                 |
|                                  |                                              |
|                                  |                                              |
| < >                              |                                              |

The **Select Groups** dialog opens, displaying a list of groups from the source domain.

• Select the group or groups that you want to add, and then click **OK**. You can use the search box at the top of the dialog to find a group by name. You can use the SHIFT or CTRL keys to select multiple groups in the list.

| A Select one or more groups                   | - 0                                       | ×      |
|-----------------------------------------------|-------------------------------------------|--------|
| <type filter="" here="" list="" to=""></type> |                                           | ×      |
| Directory Group                               | Path                                      | ^      |
| Group A                                       | UN/Nadvariation/Outrites level            |        |
| Group B                                       | (34) (automatical Olivitation land        |        |
| Group C                                       | (347/hadranial.net/Outrites 80)           |        |
| Group D                                       | (DAP) Real-method and Chu-Printers In B   |        |
| Group E                                       | (347/hauhranhal.net/Olu-hinten Kate)      |        |
| Group F                                       | (347) Naufmanhall net (21) Printers Kathy |        |
| Group G                                       | (24P) Rechterhalt net Olichisters Ken.)   |        |
| Group H                                       | (347/hadmanhall-net/Chulhinten KUD        |        |
| Group I                                       | (347) hadranial ret/Outrites 606          |        |
| Group J                                       | (34) (head-out-of-Chadrone (4.5)          | $\sim$ |
|                                               | OK Can                                    | cel    |

• The selected group(s) display in the **Groups to import** box. If you have added a group by mistake, you can select it and click **Remove**.

| Groups to import: |              |
|-------------------|--------------|
| Group D           | Add          |
|                   | Remove       |
|                   | Role Mapping |
|                   |              |
|                   |              |
|                   |              |

8. In the **Groups to import** section, click **Role Mapping** to define the role mappings for each selected group:

| General                 | > Task Control                                                                                                    |  |  |  |  |  |
|-------------------------|----------------------------------------------------------------------------------------------------|--|--|--|--|--|
| Job Variables           | ✓ Task Details                                                                                                    |  |  |  |  |  |
| Event Handlers          | Source Directory Notification Preview Import                                                                                                    |  |  |  |  |  |
| Notification            | Source Directory                                                                                                    |  |  |  |  |  |
| Active Directory Import | Domain Or O Server: MyDomain                                                                                                    |  |  |  |  |  |
| Job Results             | Credentials:         Output         Output |  |  |  |  |  |
|                         | O Specify domain credentials                                                                                                    |  |  |  |  |  |
|                         | User:                                                                                                    |  |  |  |  |  |
|                         | Password:                                                                                                    |  |  |  |  |  |
|                         | ✓ Never Enable Users                                                                                                    |  |  |  |  |  |
|                         | Groups to import:                                                                                                    |  |  |  |  |  |
|                         | Group D Add                                                                                                    |  |  |  |  |  |
|                         | Remove                                                                                                    |  |  |  |  |  |
|                         | Role Mapping                                                                                                    |  |  |  |  |  |
|                         |                                                                                                    |  |  |  |  |  |
|                         |                                                                                                    |  |  |  |  |  |
|                         |                                                                                                    |  |  |  |  |  |
| < >>                    |                                                                                                    |  |  |  |  |  |

• In the **Role Mapping** dialog, click the **Add mapping** icon + in the top right to add a mapping row to the dialog.

| A Role Mapping                               |                     |                     |                   | ? ×                          |  |
|----------------------------------------------|---------------------|---------------------|-------------------|------------------------------|--|
| Map directory group:<br>Axiom Software role. | s to Axiom Software | roles. Users in the | directory group w | vill be given the associated |  |
|                                              |                     |                     | -                 |                              |  |
| Directory Group                              | Axiom Role          | Subsystem           | User Type         | Authentication Type          |  |
|                                              |                     |                     |                   |                              |  |
|                                              |                     |                     |                   |                              |  |
|                                              |                     |                     |                   |                              |  |
|                                              |                     |                     |                   |                              |  |
|                                              |                     |                     |                   |                              |  |
|                                              |                     |                     |                   |                              |  |
|                                              |                     |                     |                   |                              |  |
|                                              |                     |                     |                   |                              |  |
|                                              |                     |                     |                   | OK Cancel                    |  |

- In the mapping row, select a **Directory Group** to map, then select the following:
  - The Axiom Role that you want the users to belong to. You can select None if you do not want the users to be assigned to a role.
  - The **Subsystem** that you want the users to belong to. This option is only present if subsystems are enabled for your system.
  - The User Type for the users. This means license type, such as a Standard license or a Viewer license.
  - The Authentication Type for the users, Windows User or SAML. If you want to use a different authentication type, then you must update the users after importing to assign them to the desired authentication type. You may be able to create a Save Type 4 report to Axiom.Principals to update the users, and process that report within the same Scheduler job, after the Active Directory import task is performed.

| A Role Mapping                         |                     |                         |                      | ?                    | ×       |
|----------------------------------------|---------------------|-------------------------|----------------------|----------------------|---------|
| Map directory groups<br>Software role. | to Axiom Software n | oles. Users in the dire | ectory group will be | given the associated | d Axiom |
| Directory Group                        | Axiom Role          | Subsystem               | User Type            | Authentication Typ   | be      |
| Group D 🛛 🗸                            | Finance ~           | TestSubsyster 🗠         | Standard ~           | SAML ~               |         |
|                                        |                     |                         |                      |                      |         |
|                                        |                     |                         |                      |                      |         |
|                                        |                     |                         |                      |                      |         |
|                                        |                     |                         |                      |                      |         |
|                                        |                     |                         |                      |                      |         |
|                                        |                     |                         |                      | ОК                   | Cancel  |

- Repeat these steps for each group to be imported. If you want the users in a group to belong to more than one role and/or subsystem, you can create multiple mapping rows for that group. If you need to remove a mapping row, select it and then click the Remove mapping icon X in the top right of the dialog.
- When you are finished defining mappings, click **OK** to return to the Scheduler task properties.

The defined role mappings do not display in the **Groups to import** box. If you want to review or edit the role mappings, click **Role Mapping**.

#### NOTES:

- If a group has multiple mapping rows to assign the users to multiple roles and/or subsystems, then the specified user type and authentication type should be the same on each row. If the user type or authentication type is different, then the entry on the last processed mapping will be used.
- If a group has no defined role mappings, then the users will not be assigned to any roles or subsystems. If the import creates new users without role mappings, the assigned user type is Standard and the assigned authentication type is Windows User.
- 9. On the **Notification** tab of the Task Details, enter one or more email addresses to send a notification when users have been added or synchronized due to running the Active Directory Import task. Separate multiple addresses with a semi-colon.

| Scheduled Jobs 🗋 New Jo                                                                                                    | de                                                                                                    |
|----------------------------------------------------------------------------------------------------|----------------------------------------------------------------------------------------------------|
| General<br>Job Variables<br>Scheduling Rules<br>Event Handlers<br>Notification<br>Tasks<br>Active Directory Import<br>Job Results | <ul> <li>Task Control</li> <li>Task Details         Source Directory Notification Preview Import         List email addresses to be notified when there are changes made to the Axiom Software system.         jdoe@mycompany.com; rxavier@mycompany.com     </li> </ul> |

When the import task is run, if any users are created or modified in the Axiom Budgeting and Performance Reporting system, an email notification will be sent to the addresses specified here. The email summarizes the changes made. This email notification is independent of any job-level notification settings (which notify based on overall job completion or failure).

We recommend setting up this task-level notification to send emails to the security administrator (s) responsible for maintaining the security settings in Axiom Budgeting and Performance Reporting, so that he or she can define security settings for newly added users, validate changes made to existing users, and perform any other follow-up tasks.

10. On the **Preview Import** tab of the Task Details, click **Preview** to see the changes that will be made to Axiom Budgeting and Performance Reporting Security when the Active Directory Import task is run.

The preview feature is intended to help you verify that you have set up the task correctly. If the reported changes are not as you expect, then you can review and adjust the task settings as needed. No changes are made to security when preview is run.

| 🕼 Scheduled Jobs 📋 New Job                                                                                                    |                                                                                                    |
|----------------------------------------------------------------------------------------------------|----------------------------------------------------------------------------------------------------|
| General<br>Job Variables<br>Scheduling Rules<br>Event Handlers<br>Notification<br>4 Tasks<br>Active Directory Import<br>Job Results | Task Control      Task Details      Source Directory Notification Preview Import      Preview shows the changes that would be made to Axiom Software, without making them.      Preview Cancel      Directory Cancel      Directory Cancel |
|                                                                                                    | Disabled Axiom Software user' FAlfed'<br>Imported 'TKetchu'<br>Imported 'MGurne'<br>Updated 'JSmit'<br>Imported rschlein'<br>Updated 'NCross'<br>Import summary: 3 imported, 2 updated, 1 disabled, 0 failed                                                                                                    |

This completes the settings for the Active Directory Import task. However, there are a few general job properties that should also be reviewed and completed as needed.

11. In the left-hand pane, click **Scheduling Rules**. Using this section, you can define a scheduling rule so that the job runs automatically as needed. Typically, organizations want the Active Directory Import task to run regularly so that users are kept in sync.

Click **Add** to add a scheduling rule to the job, and then complete the rule as needed based on your desired schedule. In the following example, this job will run Monday through Friday at 11:00PM.

| Job Service                                                                                                    |                 |                              |           |                    |             |              |
|----------------------------------------------------------------------------------------------------|-----------------|------------------------------|-----------|--------------------|-------------|--------------|
| New Open Save Close                                                                                                | Run<br>Once Add | Remove Clear<br>Selected All |           |                    |             |              |
| Scheduled Jobs                                                                                                    | b               | including rates              |           |                    |             |              |
|                                                                                                    |                 |                              |           | 1                  |             |              |
| General                                                                                                    | Active          | Starting On                  | Ending On | Day Of Week        | Hours       | Minutes      |
| General<br>Job Variables                                                                                           | Active          | Starting On                  | Ending On | Day Of Week<br>1-5 | Hours<br>23 | 0 Minutes    |
| General<br>Job Variables<br>Scheduling Rules<br>Event Handlerr                                                     | Active          | Starting On                  | Ending On | Day Of Week        | Hours<br>23 | 0 Minutes    |
| General<br>Job Variables<br>Scheduling Rules<br>Event Handlers<br>Notification                                     | Active          | Starting On                  | Ending On | Day Of Week        | Hours<br>23 | 0<br>0       |
| General<br>Job Variables<br>Scheduling Rules<br>Event Handlers<br>Notification<br>I Tasks                          | Active          | Starting On                  | Ending On | Day Of Week        | Hours<br>23 | 0            |
| General<br>Job Variables<br>Scheduling Rules<br>Event Handlers<br>Notification<br>Tasks<br>Active Directory Import | Active          | Starting On                  | Ending On | Day Of Week        | 23          | Minutes<br>0 |

12. In the left-hand pane, click **Notification**. Using this section, you can configure the notification settings for the overall Scheduler job. The job-level notifications are intended to inform interested parties when the job completes successfully or has errors. These notifications do not contain any information about user changes to Axiom Budgeting and Performance Reporting Security—to inform someone about specific user changes, you must use the task-level notification settings as described in step 9.

By default, jobs are configured to send a notification whenever the job is run (Send all email notifications). You can change the Job Notification Level as needed, and you can modify the recipients, subject, and message. In the following example, a notification is only sent when the job has errors.

| 🕼 Scheduled Jobs 📋 New Jo                                                                                                    | b                                                                                                    |  |
|----------------------------------------------------------------------------------------------------|----------------------------------------------------------------------------------------------------|--|
| General<br>Job Variables<br>Scheduling Rules<br>Event Handlers<br>Notification<br>Tasks<br>Active Directory Import<br>Job Results | Job Notification Level<br>Send all email notifications<br>Send email notification only when the job has errors<br>None<br>Send email notification to different email addresses when the job has errors or succeeds<br>Notification Message Content<br>To<br>[CurrentUser.EmailAddress]<br>From<br>[Scheduler.FromEmailAddress]<br>Subject<br>Axiom Scheduler Notification<br>User Message |  |

- 13. Complete any other job or task properties as needed. In most cases, the default settings are sufficient.
- 14. Click **Save**. You can define a name for the job and save it to the desired location in the Scheduler Jobs Library.

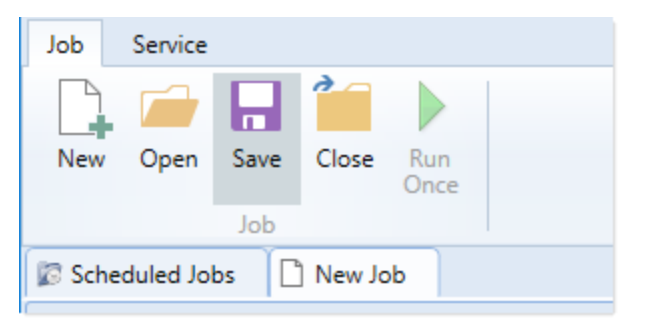

Once you save the job with an active scheduling rule, the job is immediately added to the schedule to await the first scheduled execution time. You can see this scheduled instance on the **Scheduled Jobs** tab.

You can also run the job manually as needed by opening the job and clicking **Run Once**. Note that when using Run Once, the job runs as the current user instead of the job owner, so you must have the required permissions to perform the import.

For more information on what happens when the Active Directory Import task is run, see How Active Directory user synchronization works.

#### How Active Directory user synchronization works

This topic describes how new users are created and how existing users are updated when an Active Directory Import job runs in Scheduler.

**NOTE:** The Active Directory domain name is always used to determine matching users for purposes of the Active Directory import. If a user name matches but the domain does not, that user is not considered to be a matching user.

## Creating new users via Active Directory import

For each unique user name in the import, Axiom Budgeting and Performance Reporting looks for a matching user name in Axiom Budgeting and Performance Reporting Security. If no match is found, then a new user is created. If a match is found, then the user synchronization behavior applies as detailed in the following section.

New users are created with the following user properties:

- Login (from Active Directory)
- Domain (from Active Directory)
- First name (from Active Directory)
- Last name (from Active Directory)
- Email address (from Active Directory)
- License Type (from Scheduler task settings)
- Authentication (from Scheduler task settings)
- Enabled (from Scheduler task settings)
- Assigned Roles (from Scheduler task settings)
- Assigned Subsystems (from Scheduler task settings)
- Directory Sync Enabled (assumed as enabled)

**NOTE:** The imported user's domain does not display in the Security dialog, but it is stored in the database and can be reported upon by use of an Axiom query to the Axiom.Principals table. The relevant domain also displays before each user name when using Open Security in Spreadsheet. The domain is stored in case of a situation where two users with the same user name are imported from different domains.

# Synchronizing users via Active Directory import

If a user name in the Active Directory import matches an existing user name in Axiom Budgeting and Performance Reporting security, then that user will be updated ONLY if the **Directory Sync Enabled** check box remains selected for the matching user. Matching users are updated as follows:

- User Properties: If the first name, last name, or email address has changed in Active Directory, it is updated in Axiom Budgeting and Performance Reporting.
- User License Type: If the assigned user license type for the Active Directory group has changed, then the license type is updated in Axiom Budgeting and Performance Reporting.

- Authentication Type: If the assigned authentication type for the Active Directory group has changed, then the authentication type is updated in Axiom Budgeting and Performance Reporting.
- Role and Subsystem Assignments: The user's role and subsystem assignments are updated as follows:
  - If a role or subsystem assignment has been added for the Active Directory group, the user is assigned to that role or subsystem.
  - If a role or subsystem assignment has been removed from the Active Directory group, the user is only removed from the role or subsystem if another group is mapped to that same role or subsystem (and the user does not also belong to that other group). If the previously assigned role or subsystem is not present in the mappings at all, then the user is not removed from the role or subsystem.
  - If the user no longer belongs to the Active Directory group, and that group's role or subsystem mappings still exist, then the user is removed from those roles and subsystems (unless the user belongs to another Active Directory group in the import that is mapped to the same roles and subsystems).
- **Disabled Users**: If the user is disabled in Active Directory, then the user is disabled in Axiom Budgeting and Performance Reporting. If the user is disabled in Axiom Budgeting and Performance Reporting but enabled in Active Directory, then the user will either be re-enabled or left as disabled depending on whether **Never Enable Users** is checked in the Scheduler task settings.

If the **Directory Sync Enabled** check box is cleared for the matching user, then that user will be ignored by the Active Directory synchronization process and left as is.

If the **Directory Sync Enabled** check box is selected for a user and that user does NOT match a user name in the Active Directory import, then the user is disabled. If you still need the user account, you can reenable the user and clear the Directory Sync Enabled check box so that the user will be ignored by future imports.

#### NOTES:

- Role mappings are processed in role ID order. If a group has multiple mappings, and the user license type or authentication type does not match on all of the mappings, then users in the group will be assigned to the license type and authentication type associated with the last-processed role.
- If a role mapping uses a subsystem-specific role, users will be assigned to that role regardless of whether they also belong to the associated subsystem. This creates an invalid security configuration that must be corrected after the import.

Editing imported users

Once an imported user has been created in Axiom Budgeting and Performance Reporting, you can edit the user's permissions in Security as appropriate.

You can assign the user to additional roles and/or subsystems, and those additional assignments will persist through subsequent imports. However, if the user is part of an import that contains a mapping with those roles or subsystems, and the user is not in the group affected by that mapping, then the user will be removed from those roles or subsystems.

You can edit user properties such as name, email, and authentication type, however, these changes will be overwritten the next time the Active Directory import task is run, assuming that **Directory Sync Enabled** is still checked for the user.

If you do not want the user to be synchronized with Active Directory anymore, but you still want the user to be active in Axiom Budgeting and Performance Reporting, then you should clear the **Directory Sync Enabled** check box for the user. Once this option is disabled, the user will be ignored by the import and will be treated like a manually created user.

# Treatment of manually created users

If Active Directory Import is enabled for your system, you can still manually create users and exclude them from the Active Directory import and synchronization process by clearing the **Directory Sync Enabled** check box for the user. The user will be ignored by any future Active Directory Import jobs.

If you manually create a user and leave the **Directory Sync Enabled** check box selected, then the user will be treated as follows the next time an Active Directory Import job is run:

- If the user matches a user name in the Active Directory import, then the user will remain active and will be synchronized with Active Directory.
- If the user does not match a user name in the Active Directory import, then the user will be disabled.

#### **Using LDAP Authentication**

You can enable LDAP Authentication for Axiom Budgeting and Performance Reporting, so that users are authenticated against your LDAP server when launching Axiom Budgeting and Performance Reporting.

**NOTE:** LDAP Authentication is not supported for use with Axiom Cloud systems.

### LDAP Authentication behavior

When the Axiom Budgeting and Performance Reporting login screen displays, users must enter their LDAP user name (with or without the suffix) and their LDAP password. If the LDAP user name matches a user name in Axiom Budgeting and Performance Reporting, then the credentials are passed to LDAP for authentication into Axiom Budgeting and Performance Reporting.

If the LDAP Authentication configuration for Axiom Budgeting and Performance Reporting only allows one LDAP suffix, then that suffix will be used for all LDAP authentication. The user can include the suffix or not when logging in, and the Axiom user name can contain the suffix or not. Axiom will automatically append the suffix as needed when sending the credentials to LDAP for authentication. However, if multiple suffixes are allowed, then the suffix must be specified using any of the following approaches:

- The user must specify the appropriate suffix using the **Domain** selection list. This is an optional login setting that can be enabled for your installation. For more information, see Domain selection list.
- The user must include the suffix as part of their user name when logging in.
- The user names in Axiom Budgeting and Performance Reporting must include the appropriate suffix for each user.

Users must enter their credentials each time they log in, unless they select **Remember me** to store their credentials for future use. For more information, see Remember me.

## Setting up LDAP Authentication

The following summarizes the setup process for LDAP Authentication.

To set up LDAP Authentication:

1. LDAP Authentication must be enabled for the system.

LDAP Authentication can be enabled during the Axiom Application Server installation. If it was not enabled during the installation, you can configure it later using the **Configure Authentication Methods** page of the Axiom Software Manager. For more information, see the *Installation Guide*.

When you enable LDAP Authentication, you must specify the connection string to the LDAP server, as well as a user name and password for the connection. You must also specify the allowed suffix(es) for user names.

- 2. In security, Axiom Budgeting and Performance Reporting users must be set up as follows to support LDAP Authentication:
  - The user's Axiom Budgeting and Performance Reporting login name must match their LDAP login name.

The user name can contain the LDAP suffix or not as desired. Note that the user name must include the suffix if there is a naming conflict with another user who is configured with a different authentication type (or with a different LDAP suffix). For example, if you have an Axiom Prompt user jdoe, and you have an LDAP user jdoe, then the LDAP user must include the suffix on their user name to differentiate the two users.

• The user's **Authentication** method must be set to **LDAP Prompt**. This is the default setting for new users if your installation is enabled for LDAP Authentication.

All users who are assigned to the LDAP authentication type will be authenticated by your designated LDAP directory. This is the only way that these users can log in—they cannot log in using an internal Axiom Budgeting and Performance Reporting password.

If you need to test the security settings of an LDAP authentication user, you can use the **Log in as** selected user feature to log in to Axiom Budgeting and Performance Reporting as that user. For more information, see Testing user security.

#### **Using SAML Authentication**

You can enable SAML Authentication for Axiom Budgeting and Performance Reporting, so that users are authenticated based on a designated identity provider (such as Shibboleth or Windows Active Directory Federation Services). This option is only supported for use with Axiom Cloud systems.

# SAML Authentication behavior

SAML Authentication (Security Assertion Markup Language) is a web-based authentication method. Users access Axiom Budgeting and Performance Reporting by going to the Axiom Web Client in a browser. Users must enter their user name and password for their identity provider. Once they are authenticated, if the user name matches a user name in Axiom Budgeting and Performance Reporting, then the user can access the Axiom Web Client or install / launch the Axiom Excel Client or Windows Client from the web page.

Users assigned to SAML Authentication can only access Axiom Budgeting and Performance Reporting from the web. The Excel Client and Windows Client cannot subsequently be launched using a shortcut on the user's computer; the user must continue to log into the Axiom Web Client in order to start the Desktop Client. When using SAML Authentication, you may want to configure the Axiom Application Server installation so that no shortcuts are placed on user computers during the client installation, since users will not be able to use these shortcuts.

# Setting up SAML Authentication

The following summarizes the setup process for SAML Authentication.

1. SAML Authentication must be enabled for the system.

For Axiom Cloud systems, Axiom Support will enable SAML Authentication for you as part of the system setup, if that is your chosen authentication method.

2. Complete any additional configuration requirements to enable SAML Authentication.

SAML Authentication requires additional setup steps. These steps differ depending on the designated identity provider. Please contact Axiom Support for assistance in completing the SAML Authentication setup.

- 3. In security, Axiom Budgeting and Performance Reporting users must be set up as follows to support SAML Authentication:
  - The user's Axiom Budgeting and Performance Reporting login name must match their login name for the SAML identity provider (with or without an @suffix as appropriate).
  - The user's Authentication method must be set to SAML.

If you need to test the security settings of a SAML Authentication user, you can use the **Log in as** selected user feature to log in to Axiom Budgeting and Performance Reporting as that user. For more information, see Testing user security.

## Logging in as an Axiom Prompt user when SAML Authentication is enabled

You can also set up **Axiom Prompt** users when SAML Authentication is enabled, such as to allow Axiom Support to access the system without giving them credentials for the SAML identity provider. These users must go a special area of the web site in order to log in:

#### https://ServerName/Axiom/Home/Login

Where *ServerName* is the name of your Axiom Application Server and Axiom is the name of the virtual directory.

#### **Using OpenID Authentication**

You can enable OpenID Authentication for Axiom Budgeting and Performance Reporting, so that users are authenticated based on a designated OpenID provider (such as Google OpenID Connect).

# OpenID Authentication behavior

OpenID Authentication is a web-based authentication method. Users access Axiom Budgeting and Performance Reporting by going to the Axiom Web Client in a browser. Users must enter their user name and password for their OpenID provider. Once they are authenticated, if the user name matches a user name in Axiom Budgeting and Performance Reporting, then the user can access the Axiom Web Client or install / launch the Axiom Excel Client or Windows Client from the web page.

Users assigned to OpenID Authentication can only access Axiom Budgeting and Performance Reporting from the web. The Excel Client and Windows Client cannot subsequently be launched using a shortcut on the user's computer; the user must continue to log into the Axiom Web Client in order to start the Desktop Client. When using OpenID Authentication, you may want to configure the Axiom Application Server installation so that no shortcuts are placed on user computers during the client installation, since users will not be able to use these shortcuts.

# Setting up OpenID Authentication

The following summarizes the setup process for OpenID Authentication.

1. OpenID Authentication must be enabled for the system.

For on-premise systems, OpenID Authentication can be enabled during the Axiom Application Server installation. If you did not enable it during the original installation, you can use Repair to change the installation to enable it. For more information, see the *Installation Guide*.

When you enable OpenID Authentication for Axiom Budgeting and Performance Reporting, you must specify the Client ID and Client Secret for your OpenID provider.

For Axiom Cloud systems, Axiom Support will enable OpenID Authentication for you as part of the system setup, if that is your chosen authentication method.

2. Complete any additional configuration requirements to enable OpenID Authentication.

At minimum, you must configure the OpenID provider with the redirect URI to the Axiom Budgeting and Performance Reporting login page (such as *<URLtoAxiom>/openid/login*). Other setup steps may be necessary, depending on your particular configuration. Please contact Axiom Support as needed for assistance in completing the OpenID Authentication setup.

- 3. In security, Axiom Budgeting and Performance Reporting users must be set up as follows to support OpenID Authentication:
  - The user's Axiom Budgeting and Performance Reporting login name must match their login name for the OpenID provider, including the @suffix.
  - The user's Authentication method must be set to OpenID.

If you are an administrator and you need to test the security settings of an OpenID Authentication user, you can use the **Log in as selected user** feature to log in to Axiom Budgeting and Performance Reporting as that user. For more information, see Testing user security.

Logging in as an Axiom Prompt user when OpenID Authentication is enabled

You can also set up **Axiom Prompt** users when OpenID Authentication is enabled, such as to allow Axiom Support to access the system without giving them credentials for the OpenID identity provider. These users must go a special area of the web site in order to log in:

#### https://ServerName/Axiom/Home/Login

Where *ServerName* is the name of your Axiom Application Server and Axiom is the name of the virtual directory.

#### Login behavior options

The following options apply to all authentication types except SAML and OpenID Authentication.

### Domain selection list

When a user logs in, Axiom Budgeting and Performance Reporting looks for a matching user name within Axiom security and applies the specified authentication type for that user. For LDAP Authentication and Windows Authentication, if only one allowed domain or suffix is specified, that information can be assumed and the user does not need to include it when logging in. If multiple domains or suffixes are specified, then the user must include that information as part of their user name. For example: *DomainName\UserName* for Windows Authentication.

Alternatively, you can configure your system so that all users must specify their authentication type / domain when logging into Axiom Budgeting and Performance Reporting, using the **Domain** selection list. The Domain selection list displays the following:

• Axiom Named User (for Axiom Prompt login)
- Each allowed Windows Authentication domain (if Windows Authentication is enabled for the installation)
- Each allowed LDAP suffix (if LDAP Authentication is enabled for the installation)

When the Domain selection list is enabled, the user must make the appropriate selection in order to log in. For example, a Windows Authentication user must select their Windows domain name. Because it is specified separately, the domain or suffix does not need to be added to the user name, even when there are multiple allowed domains or suffixes.

The following screenshot shows an example of the Domain selection list. In this example, the installation has enabled Windows Authentication with two allowed domains. The two domain names display on the selection list as well as the choice to log in as an Axiom Named User.

|                                          |                              | KaufmanHa<br>AX | IOM                 |  |
|------------------------------------------|------------------------------|-----------------|---------------------|--|
| Domain                                   | Kaufmanhall                  |                 | v                   |  |
| Username                                 | Kaufmanhall<br>AxiomSoftware |                 |                     |  |
| Password                                 | Axiom Named User             |                 |                     |  |
|                                          | Remember me                  |                 |                     |  |
|                                          | Login                        |                 | Cancel              |  |
|                                          |                              |                 |                     |  |
| Copyright © 2019 Kaufman Hall™. All Righ | ts Reserved.                 | Ve              | rsion 2019.1.14.199 |  |

The Domain selection list can be enabled or disabled using the

AuthenticationDomainSelectionListRequired system configuration setting. By default this is set to False, which means the Domain selection list only displays if your system contains duplicate user names that require the domain to be specified to differentiate those users. If you set this to True, then the Domain selection list displays at all times.

If the Domain selection list is enabled, and if Windows Authentication is enabled for the installation, then by default the user's current domain will be selected in the list (if that domain is one of the allowed domains). Otherwise, the first option in the list is selected by default. Options are ordered as follows: LDAP suffixes, Windows domains, Axiom Named User.

#### Remember me

Users can optionally select **Remember me** at the login screen to store their Axiom Budgeting and Performance Reporting authentication for future use. This information is encrypted and only applies to the current user for the current machine. The next time the user starts Axiom Budgeting and Performance Reporting on the current machine, they will not be prompted to log in.

Although all Axiom Budgeting and Performance Reporting clients have a Remember Me check box on the login screen, note that the remembered status is stored separately for access to the Web Client versus the Desktop Client. For example, a user can choose Remember Me when logging into the Excel Client, and then that user will not be prompted when subsequently accessing either the Excel Client or the Windows Client. However, if the user attempts to access the Web Client, they will be prompted for credentials (and can then choose to be separately remembered for the Web Client).

**NOTE:** Logging out of a client will clear the remembered status for that client type. Although the Excel Client and Windows Client do not have an explicit log out feature, logging out of the Word or PowerPoint add-in will clear the remembered status for the Desktop Client (but only if you are not also currently logged into another instance of the Desktop Client).

If you do not want users to have access to the Remember Me option, so that they must log in each time, then you can disable the feature by setting the system configuration setting **ShowRememberMe** to **False**. This will hide the option from the various login screens. Keep in mind that if a user has already used the Remember Me option, hiding the setting will not clear the user's stored credentials. The user will continue to be remembered until they log out and cause their credentials to be cleared.

# **Filters**

This section contains reference information for creating filter criteria statements. Security settings for file groups and tables can use filters to determine access.

#### Filter criteria syntax

Several areas of Axiom Budgeting and Performance Reporting use criteria statements to define a set of data. The syntax for these criteria statement is as follows:

Table.Column='Value'

- *Table* is the name of the database table.
- Column is the name of the column in the database table.
- *Value* is the value in the column.

If the column is String, Date, or DateTime, the value must be placed in single quotation marks as shown above. If the column is Numeric, Integer (all types), Identity, or Boolean, then the quotation marks are omitted.

For example:

- To filter data by regions, the filter criteria statement might be: DEPT.Region='North'. This would limit data to only those departments that are assigned to region North in the Region column.
- To filter data by a single department, the filter criteria statement might be: DEPT.Dept=100. This would limit data to only department 100.

If the table portion of the syntax is omitted, then the table is assumed based on the current context. For example, if the filter is used in an Axiom query, then the primary table for the Axiom query is assumed. If the current context supports *column-only syntax*, and the specified column is a validated key column, then the lookup table is assumed.

#### Operators

The criteria statement operator can be one of the following: =, >,<,<>,<=,>=. Greater than or less than statements can only be used with numeric values. For example:

ACCT.Acct>1000

SQL IN and LIKE syntax can also be used. For example:

```
DEPT.Region IN ('North','South')
```

#### Compound criteria statements

You can use AND and OR to combine multiple criteria statements. If you are creating long compound criteria statements with multiple ANDs or ORs, you can use parentheses to group statements and eliminate ambiguity. For example:

```
(DEPT.Region='North' OR DEPT.Region='South') AND (ACCT.Acct=100 OR ACCT.Acct=200)
```

#### NOTES:

- When filtering on multiple values in the same column, you must use OR to join the statements, not AND. In the example above, if the statement was instead DEPT.Region='North' AND DEPT.Region='South', that statement would return no data because no single department belongs to both the North and South regions. When you use OR, the statement will return departments that belong to either the North or the South regions.
- Alternatively, you can use the SQL IN syntax to create a compound statement for values in the same column. For example, the statement DEPT.Region='North' OR
   DEPT.Region='South' can also be written as DEPT.Region IN ('North', 'South').
   The Filter Wizard uses IN syntax by default.

#### Using criteria statements in functions

If you are using a criteria statement in a function, such as GetData, you must place the entire criteria statement in double quotation marks. For example:

=GetData("Bud1", "DEPT.Region='North'", "GL1")

You can also place the criteria statement in a cell and then use a cell reference in the function. In this case, you do not need to use double quotation marks in the function, unless you are concatenating text and cell reference contents within the function.

#### Referencing blank values in filters

If a string column contains a blank value, you may want to create a filter that includes or excludes records with these blank values. For SQL Server, the blank value is stored as an empty string. This empty string is indicated with empty quotation marks in the filter. For example: ACCT.CMAssign='' or ACCT.CMAssign<>''

If you use the Filter Wizard to construct the filter, it will automatically use the appropriate syntax.

#### Referencing values with apostrophes in filters

If a string column contains a value with an apostrophe (such as O'Connor), then that apostrophe must be escaped with another apostrophe so that it is not read as the closing apostrophe for the filter criteria statement. For example:

Dept.VP='O'Connor'

Invalid. This construction does not work because Axiom Budgeting and Performance Reporting reads it as Dept.VP='O' and then does not know what to do with the rest of the text.

Dept.VP='0''Connor'

Valid. The extra apostrophe tells Axiom Budgeting and Performance Reporting that the apostrophe is part of the string value and is not the closing apostrophe.

**NOTE:** This syntax must use two apostrophe characters in sequence and *not* a double quotation mark. If you create the filter using the Filter Wizard, Axiom Budgeting and Performance Reporting will construct the appropriate syntax for you.

#### Referencing Date or DateTime values in filters

If your locale uses a date format where the first value is the day, filters using that date or date-time value will not process correctly. Instead, the date or date-time value must be in standard format. Standard format is YYYY-MM-DDTHH:MM:SS for DateTime and YYYY-MM-DD for Date.

If you use the Filter Wizard to construct the filter, it will automatically convert the date or date-time value to the appropriate syntax.

#### **Filter variables**

Axiom Budgeting and Performance Reporting provides a set of filter variables that can be used in filter criteria statements throughout the software. Currently, these variables allow filtering based on the current user.

For example, you may have a column on a plan code table such as Dept.Owner, which contains user login names. When setting up plan file filters in security, you want each user to have a filter such as Dept.Owner='UserName'. Without using variables, you would need to set up each user with a user-level filter such as Dept.Owner='Bloe', Dept.Owner='RSandstone', and so on. With variables, you can instead set up a single role-level filter such as Dept.Owner='{CurrentUser.LoginName}'. For each user in the role, this filter will be resolved using that user's login name.

Filter variables can be used in any place that takes a filter criteria statement. For example, you can use the variables to impact data queries in places such as Sheet Filters, Axiom query filters, Web Report data source filters, Quick Filter, and GetData functions. You can also use the variables in utilities such as Process Plan Files and Create Plan Files.

To use a filter variable, place the variable in curly brackets within the filter criteria statement. All other filter rules still apply—for example, if the variable will resolve to a string value such as a user name, the variable must be placed in single quotation marks. The filter must result in a valid filter criteria statement once the variable is resolved to its current value.

| Variable                         | Resolved Value                                                                                                    |
|----------------------------------|----------------------------------------------------------------------------------------------------|
| {CurrentUser.EmailAddress}       | The email address of the current user.                                                                                                    |
| {CurrentUser.FirstName}          | The first name of the current user.                                                                                                    |
| {CurrentUser.LastName}           | The last name of the current user.                                                                                                    |
| {CurrentUser.LoginName}          | The login name of the current user.                                                                                                    |
| {CurrentUser.PrincipalID}        | The database ID of the current user.                                                                                                    |
| {CurrentUser.QualifiedLoginName} | The qualified login name of the current user<br>(domain\username). If the user does not have a defined<br>domain, the regular login name is used. |

# File Management

This section contains information about file management features in Axiom Budgeting and Performance Reporting. All files are stored in the Axiom Budgeting and Performance Reporting database.

# Managing files using Axiom Explorer

Using Axiom Explorer, administrators can view and manage the files in the Axiom Budgeting and Performance Reporting file system. You can access files, import and export files, delete files, view file history, and manage folder structures for various Axiom libraries. All Axiom files are stored in the Axiom Budgeting and Performance Reporting database.

In addition to basic file management, other administration features such as file group administration and table administration are performed in Axiom Explorer. For more information on performing these activities, see the documentation for each particular feature. This topic discusses general file management features only.

To open Axiom Explorer:

• On the Axiom tab, in the Administration group, click Manage > Axiom Explorer.

**NOTE:** In systems with installed products, this feature may be located on the Admin tab. In the System Management group, click System Browser.

#### Access to Axiom Explorer

By default, only administrators have access to Axiom Explorer. Non-administrators can be granted access by enabling the **Administer Axiom Explorer** permission.

If a non-administrator has access to Axiom Explorer, what they can see in the dialog and what actions they can perform are controlled by their other relevant security permissions. For example, if a user does not have any access to imports, then they will not see the Imports Library. If a user has read-only access to a folder in the Reports Library, then they will see that folder and can open reports, but they will not have access to commands such as creating new folders and deleting files.

**NOTE:** The **Axiom System** section of Axiom Explorer contains system files for Axiom Budgeting and Performance Reporting. Only administrators can access this section.

The Explorer task pane is a streamlined version of the Axiom Explorer dialog. Essentially, the Explorer task pane displays the treeview from the left-hand pane of Axiom Explorer, which allows users to open files and perform actions available on the right-click menu. The same rules apply to the Explorer task pane in determining what files and features a user has rights to access within the treeview. However, the **Administer Axiom Explorer** permission is *not* required for non-administrator users to see the Explorer task pane—any user can view the task pane.

By default, the built-in Explorer task pane is available to all users, via Startup settings defined on the Everyone role. This default access can be changed if desired. If your system has installed products, those products may have modified the default access to provide a different way for users to access the task pane.

#### Axiom Explorer overview

In the Axiom Explorer dialog, the virtual folder directory is displayed in the left-hand pane, and the subfolders and files within a selected folder are listed in the right-hand pane.

| A Axiom Explorer                                                                                                    |                                                                                                    |                                                                                                    |           |                                                   |                                                                                                    | ?                                                 | ×       |
|----------------------------------------------------------------------------------------------------|----------------------------------------------------------------------------------------------------|----------------------------------------------------------------------------------------------------|-----------|---------------------------------------------------|----------------------------------------------------------------------------------------------------|---------------------------------------------------|---------|
| 🔇 🌍 🏂 \Axiom\Reports Library\Bu                                                                                                    | dget Reports                                                                                                    |                                                                                                    |           |                                                   |                                                                                                    |                                                   | 8       |
| File • View •                                                                                                    |                                                                                                    |                                                                                                    |           |                                                   |                                                                                                    |                                                   |         |
| My Files ^                                                                                                    | Name                                                                                                    | Modified                                                                                                    | Locked By | Size                                              | Туре                                                                                                    | Mo                                                | dified  |
| <ul> <li>Favorites</li> <li>Recent</li> <li>My Documents</li> <li>File Groups</li> <li>File Group Aliases</li> <li>Capital Requests</li> <li>Capital Requests</li> <li>Capital Requests</li> <li>Capital Requests</li> <li>Capital Requests</li> <li>Capital Requests</li> <li>Capital Requests</li> <li>Capital Requests</li> <li>Capital Requests</li> <li>Capital Requests</li> <li>Capital Requests</li> <li>Capital Requests</li> <li>File Processing</li> <li>Forms</li> <li>Forms</li> </ul> | <ul> <li>Acct Subtotals</li> <li>Budget Comparison</li> <li>Dept Subtotals</li> <li>Income Statement By Month</li> <li>Monthly report package</li> <li>Tie out monthly data</li> <li>Variance by Acct</li> </ul> | 1/3/2019 8:50 AM<br>1/3/2019 8:50 AM<br>1/3/2019 8:50 AM<br>11/15/2017 1:46 PM<br>11/15/2017 1:46 PM<br>11/15/2017 1:46 PM<br>1/3/2019 8:50 AM |           | 30 KB<br>30 KB<br>30 KB<br>7 KB<br>22 KB<br>30 KB | Microsoft Excel<br>Microsoft Excel<br>Microsoft Excel<br>Microsoft Excel<br>Microsoft Excel<br>Microsoft Excel<br>Microsoft Excel | admin<br>admin<br>admin<br>jdoe<br>admin<br>admin | 1       |
| Images     Startup     Supporting Documents     Utilities     Table Library     Gata Diagrams Library     Filter Library     Budget Reports Description:     File Folder                                                                                                    | <                                                                                                    |                                                                                                    |           |                                                   | Open                                                                                                    | Clos                                              | ><br>se |

Example Axiom Explorer

When you select a folder or file, information about that item displays in the bottom of the dialog, such as the file type and size, the date the file was last modified, and the file or folder description. If the file is currently in use, the user who has locked the file is also listed.

As you navigate through the directory, the current location is displayed in a box at the top of the window. You can also type a location into the box to jump directly to that location.

To refresh the file list, click the **Refresh** button 💈 in the toolbar.

#### Managed and non-managed files

By default, all files used by Axiom Budgeting and Performance Reporting are stored in the Axiom Budgeting and Performance Reporting database and accessible via Axiom Explorer. These files are also known as *managed files*, because access to the files is managed by Axiom Budgeting and Performance Reporting.

It is also possible to save an Axiom file outside of the Axiom Budgeting and Performance Reporting database, such as by using **Save As > Local** or **Export**. Axiom files saved locally are known as *non-managed files*. Axiom Budgeting and Performance Reporting does not control access to non-managed

files. Although some features—such as basic Axiom queries and some Axiom functions—still work in nonmanaged files when they are opened within Axiom Budgeting and Performance Reporting, most functionality is not available. It is not recommended to use non-managed files, except as a method to move a file from one Axiom Budgeting and Performance Reporting system to another.

#### File groups and Axiom Explorer

File groups have special treatment in Axiom Explorer. Only administrators can access all of the underlying folders and files for a file group.

If a non-administrator has access to Axiom Explorer, that user will not see the Plan Files folder or any plan files, even if the user otherwise has access to the plan files. Non-administrators must use Open Plan Files (or similar related software features) to open their plan files. The Plan File Attachments folder is also hidden.

Non-administrator users can see the following folders only if they have been granted access to the folders (or files within them) on the **Files** tab of the **Security Management** dialog: Drivers, Templates, Utilities, Process Definitions.

File group folders are not listed in the Explorer task pane for any user. Instead, the Explorer task pane displays a version of the file group menu, so that users can open plan files and perform other file group tasks using the task pane (dependent on their file group permissions).

#### Managing folders

You can perform the following actions in Axiom Explorer by right-clicking a folder. You must have read/write permissions to the folder (as defined in Security) in order to perform any of these actions.

| Folder Action | Description                                                                                                    |
|---------------|----------------------------------------------------------------------------------------------------|
| New > Folder  | Create a new sub-folder in the selected folder. Once the folder has been created, use <b>Rename</b> to name it. You can also define a description for the folder.                                                                                              |
|               | You must have read/write access to the parent folder in order to create a sub-<br>folder.                                                                                                    |
|               | NOTES:                                                                                                    |
|               | <ul> <li>The Reports Library on the Reports menu only displays folder structures up<br/>to four levels deep. Folder structures greater than four levels can only be<br/>accessed using Reports &gt; All Reports (or Axiom Explorer).</li> </ul>                |
|               | <ul> <li>Not all folders in the Axiom file system support creating sub-folders.<br/>Generally speaking, if access to the folder is controlled using the Files tab in<br/>Security, then users with read/write access can create a sub-folder there.</li> </ul> |

| Folder Action | Description                                                                                                    |
|---------------|----------------------------------------------------------------------------------------------------|
| Rename        | Rename the selected folder. You can also press the F2 key to rename a selected folder.                                                                                                    |
|               | You must have read/write access to the folder in order to rename it.                                                                                                    |
|               | <b>NOTE:</b> Not all folders in the Axiom file system support being renamed. If the folder is system-controlled, then this option will not be available.                                                   |
| Import Files  | Import files into the selected folder. The imported files will be saved in the Axiom Budgeting and Performance Reporting database. You must have read/write access to the folder in order to import files. |
|               | <b>NOTE:</b> If you import a file with the same name as an existing file in the folder, that file will replace the existing file and retain its document ID.                                               |
|               | Certain folders have additional file type and user permission requirements. For example:                                                                                                    |
|               | <ul> <li>Folders that are dedicated to specialty Axiom file types (such as AXL for task<br/>pane files) can only accept imported files of that type.</li> </ul>                                            |
|               | <ul> <li>Report folders can accept imported files of virtually any file type.</li> </ul>                                                                                                    |
|               | <ul> <li>Plan file folders can only accept imported XLSX or XLSM files that have the<br/>same name as an existing plan file in the folder.</li> </ul>                                                      |
| Delete        | Delete the selected folder. This option is only available for user-created folders.                                                                                                    |
|               | A folder cannot be deleted if it contains any files or sub-folders. You must first delete or move the files within the folder before the <b>Delete</b> command becomes available on the menu.              |
|               | You must have read/write access to the folder in order to delete it.                                                                                                    |

You can move user-created folders by dragging and dropping. Only one folder can be moved at a time drag and drop does not support multiple selections. System-controlled folders cannot be moved.

### Managing files

You can perform the following actions by right-clicking a file:

| File Action    | Description                                                                         |
|----------------|-------------------------------------------------------------------------------------|
| Open           | Open the selected file. You can select multiple files and open them simultaneously. |
| Open Read Only | Open the selected file as read-only.                                                |

| File Action                        | Description                                                                                                    |
|------------------------------------|----------------------------------------------------------------------------------------------------|
| Open Without<br>Refresh            | Open the selected file without running any Axiom queries that are set to refresh<br>on open. This option also ignores the <b>Downgrade to read-only on open</b> setting.<br>This option is only available to administrators.                                                                       |
| Open in Browser                    | Open the selected file in a browser. This is only available for form-enabled files.                                                                                                    |
| Open in Browser<br>(as other user) | Open the selected file in a browser, using the security permissions of a different<br>user. This option is only available to administrators and only for form-enabled<br>files, so that administrators can test the file setup. A dialog box allows you to<br>select the user to view the file as. |
| Break Selected<br>Locks            | Break the file lock for the selected file or files, if the file is locked by another user.<br>For more information, see Managing locked items.                                                                                                    |
| Document<br>history                | View the history for the selected document. For more information, see Viewing document history.                                                                                                    |
| Cut<br>Copy                        | Cut or copy the selected file, to be pasted to another location in Axiom Explorer.<br>After cutting or copying, navigate to the location where you want to paste the<br>file. Right-click in the blank area of the file list (the right-hand pane) and then<br>click <b>Paste</b> .                |
|                                    | You can select multiple files and copy them simultaneously.                                                                                                    |
|                                    | You must have read/write access to the file's folder in order to use cut.                                                                                                    |
| Rename                             | Rename the selected file. You must have read/write access to the file's folder in order to rename a file.                                                                                                    |
| Delete                             | Delete the selected file. You must have read/write access to the file's folder in order to delete a file.                                                                                                    |
| Export                             | Exports a copy of the selected file to your local computer or a network file location. You can select multiple files and export them simultaneously.                                                                                                    |
|                                    | When the export copy is created, workbook and worksheet protections are applied and "refresh on open" Axiom queries are run. The behavior is as if you had opened the document in Axiom Budgeting and Performance Reporting and then used <b>Save As (Local)</b> .                                 |
|                                    | If you are an administrator and you want to save a local copy of a file without these protections and data, then you must use <b>Export Without Refresh</b> .                                                                                                    |
| Export Without<br>Refresh          | Exports a copy of the document as it exists in the database. This option is only available to administrators.                                                                                                    |
|                                    | When using this option, Axiom Budgeting and Performance Reporting exports the file without performing the various "open document" protocols such as applying protection and running "refresh on open" Axiom queries.                                                                               |

| File Action                           | Description                                                                                                    |
|---------------------------------------|----------------------------------------------------------------------------------------------------|
| Copy shortcut to clipboard            | Creates a hyperlink to the selected file and copies it to the clipboard. You can then paste the hyperlink into a file or an email (or otherwise provide it to a user).                                               |
| Copy document<br>path to<br>clipboard | Copies the full path of the document to the clipboard. You can then paste the path somewhere—for example, for use with alert setup, or within certain Axiom functions that use a document path.                      |
| Add to Favorites                      | Add the selected file to your favorites list.                                                                                                    |
| Package Details                       | View the product package details for the file, including the feature the file belongs to, the package version, and the date the feature was installed.                                                               |
|                                       | This action is only available in the Axiom Explorer dialog, and only applies if the file belongs to an installed product. If the file was not installed by a product package, then no package details will be found. |

You can move files by dragging and dropping. Only one file can be moved at a time—drag and drop does not support multiple selections.

#### Defining file and folder descriptions

Each file and folder can have a description. Descriptions are displayed in the bottom of the Axiom Explorer window when a file or folder is selected. In some cases the description displays elsewhere in the system, such as when selecting a report to open.

To create or edit a file or folder description:

- 1. Select the file or folder in Axiom Explorer.
- 2. At the bottom of the dialog, in the file/folder properties section, click on the space to the right of the **Description** label. (When you hover your cursor over this area, the description box becomes outlined.)
- 3. Type the description into the box. If you want to clear a description, highlight the existing text and then press the Delete key.

# Importing and exporting files

You can import external files into the Axiom Budgeting and Performance Reporting file system, and you can export Axiom files from the file system to a local folder or network share. This can be done using the Axiom Explorer dialog or the Explorer task pane.

#### Importing files

To import an external file into a folder in the Axiom Budgeting and Performance Reporting file system, you must be an administrator or have read/write access to the folder. This is the same level of permissions required to save a new file within a folder.

Most folders in Axiom Budgeting and Performance Reporting are limited to holding files of a certain type. For example, the Scheduler Jobs Library can only hold Scheduler Jobs, and the Imports Library can only hold import utilities. If you attempt to import a file into a folder and that file type is not allowed in that folder, the import will be prevented.

A few folders do not have file type restrictions. For example, the Reports Library can contain files such as Word files, PowerPoint files, and image files in addition to Axiom reports. These files can be referenced throughout the system—such as a logo file that is referenced by various reports and forms.

#### NOTES:

• If you import a file that has the same name as a file that is already in the folder, then the imported file will replace the current file and retain the current document ID. This is important for cases where you want the imported file to be recognized as the "same" file, so that shortcuts and other references to the file remain intact.

If you have read/write access to a particular Axiom file but not its folder, then you cannot use import to overwrite the file. Instead, you can open the external file within Axiom Budgeting and Performance Reporting, and then use **Save As (Repository)** to overwrite the existing file.

 When you import a spreadsheet file into the Axiom Budgeting and Performance Reporting file system, any passwords relating to workbook/worksheet protection will be removed from the file. This is to put the imported file in a state where it can be opened by Axiom Budgeting and Performance Reporting. If the file is an Axiom file with protection enabled on the Control Sheet, that protection will be reapplied when the file is opened (using the system-applied password as appropriate).

If Axiom Budgeting and Performance Reporting is unable to remove the protection-related passwords from the file (for example, if there is a file-level password on the file), then the file cannot be imported.

To import a file into the Axiom Budgeting and Performance Reporting file system:

1. On the Axiom tab, in the Administration group, click Manage > Axiom Explorer.

**NOTE:** In systems with installed products, this feature may be located on the Admin tab. In the System Management group, click System Browser.

You can also import files using the Explorer task pane.

- 2. Navigate to the folder where you want to import the file, then right-click and select Import Files.
- 3. In the Select File to Import dialog, select the file to import from your local drive or a network file

share, and then click **Open**. You can also select multiple files to import.

4. If a file with the same name already exists in the folder, you are prompted to confirm that you want to overwrite the existing file. Click **Yes** if you want to overwrite the existing file, retaining the same document ID.

**NOTE:** When overwriting an existing file, you must also have read/write access to that file.

The selected file is imported to the folder.

#### Exporting files

If a file is visible to you in Axiom Explorer or the Explorer task pane, you can export it. The most common reason to export an Axiom file is to import it into another Axiom Budgeting and Performance Reporting system.

Any file in the Axiom Budgeting and Performance Reporting file system can be exported using the **Export** command. For Axiom spreadsheet files (such as reports), there are two export options:

- Non-administrator users can use Export, which exports the file in the same state that it would appear to the user in Axiom Budgeting and Performance Reporting. This means that workbook/worksheet protection is applied to the exported file (if enabled on the Control Sheet), and "refresh on open" Axiom queries are run. Effectively, this is the same behavior as if the user had opened the file in Axiom Budgeting and Performance Reporting, then used Save As (Local) to save a copy of the file outside of Axiom Budgeting and Performance Reporting.
- Administrator users have access to a second option called **Export Without Refresh**. This can be used to export the file as it exists in the database—without applying protection, and without running "refresh on open" queries.

To export a file from the Axiom Budgeting and Performance Reporting file system:

1. On the Axiom tab, in the Administration group, click Manage > Axiom Explorer.

**NOTE:** In systems with installed products, this feature may be located on the Admin tab. In the System Management group, click System Browser.

You can also export files using the Explorer task pane.

2. Navigate to the file that you want to export, then right-click and select Export or Export Without Refresh.

In the Axiom Explorer dialog only, you can select multiple items to export. Multiple selection is not available in the Explorer task pane.

3. In the **Export Repository File** dialog, navigate to the local folder or network file share where you want to save the exported copy, and then click **Save**.

The exported copy is saved to the designated location.

# Viewing document history

Axiom Budgeting and Performance Reporting automatically creates document versions when a file is modified, and stores those versions in the database for a configured amount of time. These historical versions can be viewed using Axiom Explorer, and can be restored as the current version if needed.

New document versions are automatically created when a document is modified within a user's lockout session, once per lockout. For example, if a user opens a plan file as read/write and then saves that document, the new version becomes the current version of the document, and the prior version is "archived" in the audit database. Whether the user saves the document once or multiple times within the lockout session, only one version is created. However, if the user closes the document and then reopens it, creating a new lockout session, another version will be created if the user saves the document.

Administrators have access to an additional means of creating and restoring document versions of Axiom spreadsheet files, using the Axiom Designer tab. Using this feature saves the file and creates a new document version, within the same lockout session.

The available document history at any particular time depends on how your **System.SystemDataPurge** job is configured in Scheduler. This task purges audit history as of a specified number of days. For example, if the task is configured to purge audit data older than 15 days (the default value), then you cannot view or restore any document versions older than 15 days. Only administrators can see and edit system jobs in Scheduler.

**NOTE:** If you need to restore plan files, you can use the Restore Plan Files feature instead. This feature can be used to restore any number of plan files as of a specified point in time.

#### Viewing available document versions

You can view the list of available document versions using Axiom Explorer, and export older versions as needed. Once the older version is exported, you can import it into Axiom Budgeting and Performance Reporting as a new copy of the document, or you can overwrite the current version of the document. For spreadsheet-based files, you can also open the older versions directly.

To view the history for a document:

1. On the Axiom tab, in the Administration group, click Manage > Axiom Explorer.

**NOTE:** In systems with installed products, this feature may be located on the **Admin** tab. In the **System Management** group, click **System Browser**.

You can also view document history using the Explorer task pane.

2. Navigate to the desired document, then right-click it and select **Document History**.

The **Document History** dialog opens, listing all of the available versions of the selected document (including the current version). The version numbering starts at 1 and increments by +1 for each subsequent version, so that the version with the greatest number is the most recent version.

| A Document His | tory               |                          | ×   |
|----------------|--------------------|--------------------------|-----|
| Version H      | nistory for docume | nt 'Acct Subtotals.xlsx' |     |
| Version 💌      | Modified 💌         | Modified By              |     |
| 3              | 1/3/2019 11:31 AM  | jdoe                     |     |
| 2              | 1/3/2019 11:30 AM  | admin                    |     |
| 1              | 1/3/2019 8:49 AM   | admin                    |     |
|                |                    |                          |     |
|                |                    |                          |     |
|                |                    |                          |     |
|                |                    | Open Can                 | cel |

Example Document History dialog

If you want to view a prior document version, select the version and then do either of the following:

• Click **Open** to open the version in Axiom Budgeting and Performance Reporting. This option is only available for spreadsheet Axiom files, and opens the selected version as an non-managed copy of the document. The name of the non-managed file is *Filename* - version #.

**NOTE:** If you open the current version of the document from the Document History dialog, then the document opens normally, just as if you had opened it from Axiom Budgeting and Performance Reporting menus. The version behavior only applies when opening a historical version.

If you want to save a copy of this version, you must use **Save As** to save the file. You can save it locally, or you can save it to the Axiom Budgeting and Performance Reporting file system as a new name. If you just click **Save**, then the file is saved within the Axiom temporary folder and will not be retained.

• Click **Export** to export a copy of the selected version. This option is available to administrators for all documents, and to users with read/write permission for non-spreadsheet-based documents. The exported copy can be saved to your local computer or to a network file share.

If the document is a spreadsheet Axiom file, then export performs the same action as **Export Without Refresh**—meaning, protection will not be applied, and "refresh on open" Axiom queries will not be run.

#### Restoring document versions

The easiest way to restore a document version is by using the **Restore Prior Version** button on the Axiom Designer tab. By default this feature is only available to administrators, but it can be used by any user with read/write access to the document, if the feature is included on a custom ribbon tab that the

user has access to. This feature is only available to Axiom spreadsheet files.

To restore a prior document version (spreadsheet Axiom files):

- 1. Open the document, then go to the Axiom Designer tab.
- 2. Click **Restore Prior Version** to view a drop-down list of available versions, then click the prior version that you want to restore.
- 3. Axiom Budgeting and Performance Reporting prompts you to confirm that you want to open the selected prior version in place of the current version. Click **Yes** to continue.
- If the currently open version of the file has unsaved changes, then Axiom Budgeting and Performance Reporting prompts you to save those changes before the prior version is opened. Click Yes or No depending on whether those changes need to be saved.

The current document is closed and the prior version of the document is opened as the current file.

5. To save this prior version as the current version, click **Save**.

To restore a prior document version (any file type):

If it is not possible to use Restore Prior Version, then you can do either of the following:

• Open the prior version using the Document History dialog, then use **Save As** to save the file over the current version.

OR

• Export the prior version using the Document History dialog, then use **Import Files** in Axiom Explorer (or the Explorer task pane) to import the file over the current version. The exported file must have the same name as the file in the Axiom Budgeting and Performance Reporting file system in order to overwrite the current version.

See the previous section for more information on how to open or export a prior document version.

# Managing locked items

When users open files and tables in Axiom Budgeting and Performance Reporting with read/write permissions, the item becomes "locked" to that user. Administrators can use **Manage Locked Items** to view a list of locked files and tables, and to remove locks if necessary.

#### How items become locked

When a user opens a file with read/write permissions, the file in the database is locked to prevent other users from making changes to the file. If a different, non-admin user attempts to open the file with read/write permissions, that user is informed that the file is locked and can open the file as read-only. The lock is removed when the locking user closes the file.

Tables become locked when a user opens the table with read/write permissions using **Open Table in Spreadsheet**. The table remains locked until the user closes the spreadsheet. All other operations that modify tables lock the table immediately prior to the save, and release the lock immediately afterward, so the tables do not become listed as locked items.

Situations may occur where a file or a table remains locked to a user unintentionally. For example, the user may have exited Axiom Budgeting and Performance Reporting improperly or experienced a system crash, therefore preventing the lock from being removed as part of the normal application closing processes. In these situations, administrators can remove the lock so that the file or table can be edited again by other users.

#### NOTES:

- If a file remains locked to a user who is not currently accessing the document, that user can reacquire the lock by opening the file again. If the user exits the file normally, the lock is then released. It is only necessary for an administrator to break a lock if a different user needs to gain access to the file.
- Files and tables are not locked if a user opens them as read-only. This includes Axiom forms, which are always opened as read-only. Alternatively, Axiom forms can use the data context feature in order to lock the ability to save data from the read-only file. These "save locks" are managed separately from regular locked items and do not display in the Manage Locked Items dialog. If you need to view or break a save lock, use the **Save Lock Administration** page in the **System Administration** section of the Web Client.

#### Viewing locked items and removing locks

Only administrators, subsystem administrators, and users with the **Administer Locked Items** security permission can remove locks on items. Users with the Administer Locked Items security permission are limited to managing locks on items that they have some level of access to. Subsystem administrators also have this limitation, plus they are limited to managing locks held by users in their subsystem.

To view locked items:

• On the Axiom tab, in the Administration group, click Manage > Locked Items.

**NOTE:** In systems with installed products, this feature may be located on the Admin tab. In the System Management group, click Locked Items.

The **Axiom Explorer: Locked Items** dialog opens. This dialog lists all currently locked files and tables. The following information is provided:

- The name of the item
- Whether the item is a document or a table
- The user who locked the item
- The date the item was locked

If necessary, you can remove the lock on a file or table. To do so:

• Select one or more items in the list, and then click Break Selected Locks.

| A Axiom Explorer: Locked Items              |          |                        |                         |           | ?   | ×   |
|---------------------------------------------|----------|------------------------|-------------------------|-----------|-----|-----|
| 🔇 🜔 🍺 Axiom\Manage\Lo                       | ocks     |                        |                         |           |     | S   |
| File 🔹                                      |          |                        |                         |           |     |     |
| 🕞 Locks                                     | Туре     | Name                   | Locked By               | Locked    |     |     |
|                                             | Document | Budget 2020_25000.xlsx | Rufus Xavier Sasparilla | 3/22/2019 |     |     |
|                                             | Document | Budget Dashboard.xlsx  | Jane Doe                | 3/22/2019 |     |     |
|                                             | ~        |                        |                         |           |     |     |
| Locks Description: Locked I<br>Locked Items | tems     |                        |                         |           | Clo | ose |

You are prompted to confirm that you want to remove the lock. If you click Yes, the lock is removed from the item, and any user with the appropriate rights can open the item as read/write.

**IMPORTANT:** If the user is actually in the document when you break the lock, then that user may not be able to save their changes. If the document does not become locked to any other user in the meantime, then when the original user clicks **Save** they will re-acquire the lock and can save their changes. However, if another user has locked the file, then the original user will be unable to save.

**TIP:** You can also break locks as you are browsing in Axiom Explorer, by using the right-click context menu on a locked item.

## Administering save data locks for Axiom forms

Using the Save Lock Administration page in the Web Client, you can view all active sessions relating to data contexts in Axiom forms, and break save locks if necessary.

Save locking is an optional feature for Axiom forms, so that you can prevent concurrent data saves within the form. By default, multiple users can access an Axiom form concurrently and save data. If you want to prevent concurrent saves, you can define a data context for the form. Once a data context is defined, only one user at a time can have the "save lock" for that data context and save data from the form. If necessary, a user's save lock can be broken so that a different user can acquire the lock.

Only administrators, subsystem administrators, and users with the **Administer Locked Items** security permission can access this dialog and remove save data locks. Users with the Administer Locked Items security permission are limited to managing locks relating to documents that they have some level of access to. Subsystem administrators also have this limitation, plus they are limited to managing locks held by users in their subsystem.

To access the Save Lock Administration page:

1. In the Web Client, click the menu icon **in the Global Navigation Bar.** From the Area menu, select **System Administration**.

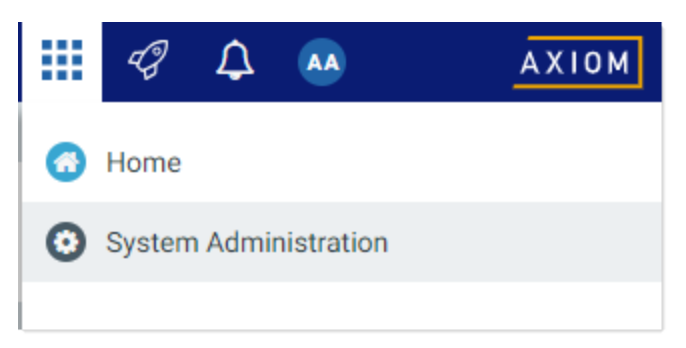

2. From the Navigation panel, select **Tools > Save Lock Administration**.

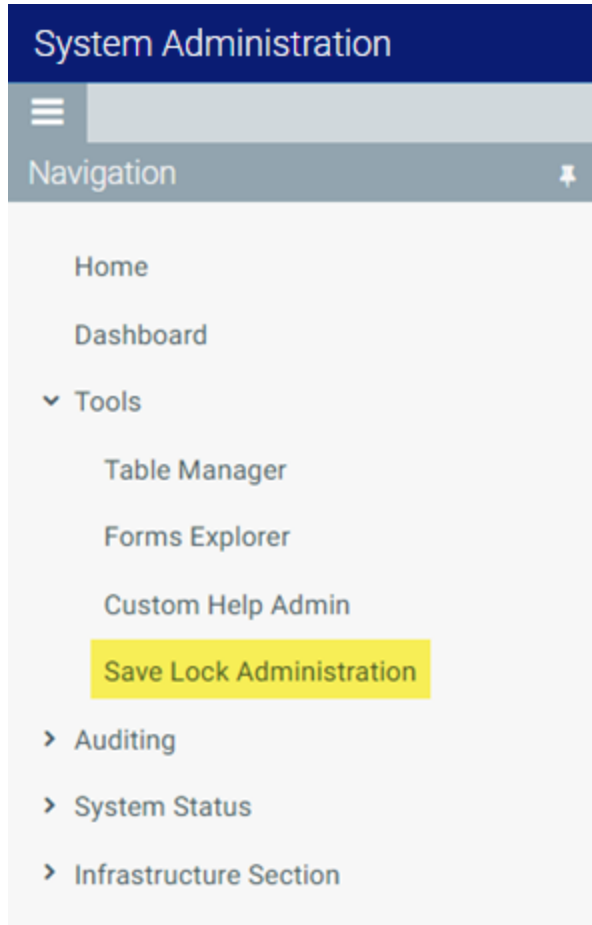

> Software Configuration

Alternatively, you can go to directly to the Save Lock Administration page as follows:

default name of the virtual directory.

| Example Cloud | https://ClientName.axiom.cloud/SaveLocks                                       |
|---------------|--------------------------------------------------------------------------------|
| URL           | Where <i>ClientName</i> is the name of your Axiom Cloud system.                |
| Example On-   | http://ServerName/Axiom/SaveLocks                                              |
| Premise URL   | Where ServerName is the name of the Axiom Application Server, and Axiom is the |

The Save Lock Administration page displays a list of all data contexts that are currently active in at least one session.

| System Administration    |                          |                 | ď,   | 7      | ¢     | AA | AXIOM     |
|--------------------------|--------------------------|-----------------|------|--------|-------|----|-----------|
| ≡                        |                          |                 |      |        |       |    | ☆?        |
| Save Lock Administration | 1                        |                 |      |        |       |    | € Refresh |
| Data Contexts            | Data Context Description | Active Sessions | Acti | on     |       |    |           |
| 131_24000                | 24000                    | 2               | V    | iew Se | essio | ns | ^         |
| 131_41500                | 41500                    | 1               | V    | iew Se | essio | ns |           |

#### Example active data contexts

To view the active sessions for a data context and see the users, click **View Sessions**. Then, if you need to break a save lock, click **Break Lock**.

| Data Context: 24 | 000       |                             |               |         |            |
|------------------|-----------|-----------------------------|---------------|---------|------------|
|                  |           |                             |               |         | C Refresh  |
| First Name 👃     | Last Name | Document Name               | Start         | Туре    | Action     |
| Jane             | Doe       | Virtual Embedded_24000.xlsx | 3 minutes ago | <b></b> | Break Lock |
| Admin            | Admin     | Virtual Embedded_24000.xlsx | 6 minutes ago | ۲       | Clear      |

Example active sessions for a data context

**IMPORTANT:** If the user is actually in the form when you break the lock, then that user may not be able to save their changes. If the form does not become locked to any other user in the meantime, then the user can reacquire the lock. However, if another user has acquired the save lock, then the original user will be unable to save.

If a lock is broken, the user's form session is immediately converted to a view-only session, and the Break Lock button is converted to a Clear button. It is not necessary to clear the view-only session if the user is still viewing the form—the view-only session will be cleared automatically when the user stops viewing the form.

#### Clearing orphaned view sessions

When a user without a save lock is viewing the form, that user's session shows in the Save Lock Administration page with an eye icon instead of a lock. "View-only" sessions are tracked for information only, and do not affect the availability of the save lock. An example view-only session is shown in the previous screenshot. Occasionally, a view-only session may be "orphaned"—meaning, the user is no longer viewing the form, but the save lock dialog and administration page still show the user's view-only session. If this occurs, you can clear the view-only session using the Save Lock Administration page, by clicking the **Clear** button on the session record. The sole purpose of the "clear" action is to remove orphaned records—the action has no effect on the availability of the save lock or on any user's ability to view the form.

# Refreshing the file system

The Axiom Budgeting and Performance Reporting file system is the virtual folder directory that is used to enable easy navigation of files stored in the Axiom Budgeting and Performance Reporting database.

If files are added by a user, other users who are currently logged into the software may not immediately see these files in Axiom Budgeting and Performance Reporting menus. You can manually refresh the file system for your current session to update any stale lists of files.

To refresh the file system:

• On the Axiom tab, in the Reports group, click Reports > Refresh File System.

**NOTE:** In systems with installed products, this feature may be located on the **Main** tab. In the **Help** group, click **Help** > **Support Tools** > **Refresh File System**.

This action is for rare cases when the file system was not refreshed naturally. Most areas that list files from the file system include a built-in refresh to get the latest information, such as when opening Axiom Explorer.

## User access to My Documents

Axiom Budgeting and Performance Reporting provides a My Documents folder which administrators can use to store their own personal reports, or as a temporary holding area for reports that are "in progress." This folder displays in the My Files area of Axiom Explorer, along with favorites and recent items.

By default, only administrators have access to this folder. In most cases, end users do not need an area like this because they are not creating new files, and exposing the folder to them may cause confusion.

However, if you want to give certain power users access to this folder, you can grant them the **User Documents Folder Access** permission in Security. If a user has this permission, then a My Documents folder is created for them, within their user folder. These user folders are located in the Axiom Budgeting and Performance Reporting file system at: \Axiom\Axiom System\User Folders. Each user has a folder that contains their favorites, recent items, and My Documents (if applicable). The folders are named using the user's database ID, but they display in Axiom Explorer with the user name as follows: ~*username*. These folders are what display to each individual user as their My Files area. If a user has access to a My Documents folder, and then later the permission is removed, the existing folder will be hidden from the user in Explorer screens but the folder will remain in the file system. You can delete this folder in Axiom Explorer if desired.

**NOTE:** Non-administrator users will not be able to access the Sheet Assistant or use other file-level permissions (such as the ability to unprotect) on files saved to My Documents. Currently there is no way to grant file-level permissions to this area, so only administrators have full access to file features.

# Axiom Budgeting and Performance Reporting file system

The Axiom Budgeting and Performance Reporting file system is a virtual folder directory that is provided to logically organize the documents in the Axiom Budgeting and Performance Reporting database, and make it easier to locate and manage these documents.

### Axiom folders

The following table details each folder in the file system (using the folder display names in Axiom Explorer), with a brief description of its contents and how it is used. The system folder name is an internal name that should be used when referencing Axiom file paths in non-English systems (such when listing file paths in the GetDocument function).

Folders are listed in the order they are displayed in Axiom Explorer. Subfolders are indicated with "\" in front of the folder name.

| Folder Name                | Description                                                                                                    | System Folder Name                       |
|----------------------------|----------------------------------------------------------------------------------------------------|------------------------------------------|
| File Groups                | Contains all of the files in your file groups. This folder contains a sub-folder for each file group.                 | SystemFolderName_<br>FileGroups          |
| \FileGroupName             | Contains the files for a specific, user-defined file group. Each file group defined in the system has its own folder. | N/A                                      |
| \\Calc Method<br>Libraries | Contains the calc method libraries for the file group.                                                                | SystemFolderName_<br>CalcMethodLibraries |
| \\Drivers                  | Contains the driver files for a file group.                                                                           | SystemFolderName_<br>Drivers             |
| \\Plan File<br>Attachments | Contains the supporting file attachments for plan files in a file group.                                              | SystemFolderName_<br>PlanFileAttachments |
| \\Plan Files               | Contains the individual plan files for a file group.                                                                  | SystemFolderName_<br>Plans               |
| \\Process<br>Definitions   | Contains the process definitions for a file group                                                                     | SystemFolderName_<br>Process             |
| \\Templates                | Contains the plan file templates for a file group.                                                                    | SystemFolderName_                        |

| Folder Name              | Description                                                                                                    | System Folder Name                                                                                  |
|--------------------------|----------------------------------------------------------------------------------------------------|----------------------------------------------------------------------------------------------------|
|                          |                                                                                                    | Templates                                                                                           |
| \\Utilities              | Contains the utilities for a file group.                                                                                                    | SystemFolderName_<br>Utilities                                                                      |
| Libraries                | Contains the file libraries for Axiom Budgeting and Performance Reporting.                                                                                                    | N/A                                                                                                 |
|                          | This is not a literal folder; it displays for organizational purposes in Axiom Explorer.                                                                                                    |                                                                                                    |
| Reports Library          | Contains the reports created in your system. You can create multiple sub-folders as needed to                                                                                                    | SystemFolderName_<br>ReportsLibrary                                                                 |
|                          | organize your reports, and control access to these files and folders in Security.                                                                                                    | Any user-defined subfolders<br>can be referenced by the<br>name as it appears in Axiom<br>Explorer. |
| Table Library            | Contains the user-defined tables created in your system. You can create multiple sub-folders as needed to organize your tables.                                                                              | SystemFolderName_<br>AxiomTables                                                                    |
|                          |                                                                                                    | Tables cannot be opened using GetDocument.                                                          |
| Data Diagrams<br>Library | Contains the data diagrams created in your system.<br>You can create multiple sub-folders as needed to<br>organize your diagrams, and control access to<br>these files and folders in Security.              | SystemFolderName_<br>DiagramsLibrary                                                                |
|                          |                                                                                                    | Any user-defined subfolders<br>can be referenced by the<br>name as it appears in Axiom<br>Explorer. |
| Filter Library           | Contains the filter criteria statements created in<br>your system. You can create multiple sub-folders as<br>needed to organize your diagrams, and control<br>access to these files and folders in Security. | SystemFolderName_<br>FilterLibrary                                                                  |
|                          |                                                                                                    | Any user-defined subfolders<br>can be referenced by the<br>name as it appears in Axiom<br>Explorer. |
| Task Panes Library       | Contains the task panes created in your system.<br>You can create multiple sub-folders as needed to<br>organize your task panes, and control access to<br>these files and folders in Security.               | SystemFolderName_<br>ShortcutListLibrary                                                            |
|                          |                                                                                                    | Any user-defined subfolders<br>can be referenced by the<br>name as it appears in Axiom<br>Explorer. |
| Ribbon Tabs              | Contains the ribbon tabs created in your system.                                                                                                    | SystemFolderName_                                                                                   |

| Folder Name                      | Description                                                                                                    | System Folder Name                                                                                  |
|----------------------------------|----------------------------------------------------------------------------------------------------|----------------------------------------------------------------------------------------------------|
| Library                          | You can create multiple sub-folders as needed to                                                                                                    | RibbonListLibrary                                                                                   |
|                                  | organize your ribbon tabs, and control access to these files and folders in Security.                                                                                                    |                                                                                                    |
| Process Definition<br>Library    | Contains process definitions created in your system. You can create multiple sub-folders as                                                                                              | SystemFolderName_<br>ProcessDefinitionLibrary                                                       |
|                                  | needed to organize your definitions, and control access to these files and folders in Security.                                                                                          | Any user-defined subfolders<br>can be referenced by the<br>name as it appears in Axiom<br>Explorer. |
| Scheduler Jobs<br>Library        | Contains the scheduler jobs created in your system. You can create multiple sub-folders as                                                                                               | SystemFolderName_<br>JobsLibraryFolder                                                              |
| n<br>t                           | needed to organize your jobs, and control access to these files and folders in Security.                                                                                                 | Any user-defined subfolders<br>can be referenced by the<br>name as it appears in Axiom<br>Explorer. |
| Imports Library                  | Contains the imports created in your system. You can create multiple sub-folders as needed to                                                                                            | SystemFolderName_<br>ImportsLibrary                                                                 |
|                                  | organize your imports, and control access to these files and folders in Security.                                                                                                    | Any user-defined subfolders<br>can be referenced by the<br>name as it appears in Axiom<br>Explorer. |
| Exports Library                  | Contains the exports created in your system. You<br>can create multiple sub-folders as needed to<br>organize your exports, and control access to these<br>files and folders in Security. | SystemFolderName_<br>ExportsLibrary                                                                 |
| o<br>fil                         |                                                                                                    | Any user-defined subfolders<br>can be referenced by the<br>name as it appears in Axiom<br>Explorer. |
| Axiom System                     | Contains system files for Axiom Budgeting and<br>Performance Reporting. Only administrators can<br>see and access this area.                                                             | SystemFolderName_<br>AxiomSystem                                                                    |
| \Axiom<br>Intelligence<br>Models | Contains supporting files for Axiom Intelligence<br>reporting. This folder is only present if your system<br>has licensed this feature.                                                  | SystemFolderName_<br>AxiomIntelligenceModels                                                        |
| \Diagnostics                     | Can be used to hold supporting files for custom diagnostics tests.                                                                                                    | SystemFolderName_<br>Diagnostics                                                                    |

| Folder Name               | Description                                                                                                    | System Folder Name                              |
|---------------------------|----------------------------------------------------------------------------------------------------|-------------------------------------------------|
| \Document<br>Templates    | Contains default files used throughout the system.<br>When a new file is created in Axiom Budgeting and<br>Performance Reporting, the appropriate document<br>template is used to create the new file.                                                                                                    | SystemFolderName_<br>DocumentTemplates          |
| \\Calc Method<br>Library  | Contains the default file for calc method libraries.                                                                                                    | SystemFolderName_<br>CalcMethodLibraryTemplate  |
| \\Control<br>Sheet        | Contains the default Control Sheets.                                                                                                    | SystemFolderName_<br>ControlSheetTemplate       |
| \\\Alert                  | Contains the default Alert Control Sheet.                                                                                                    | SystemFolderName_<br>AlertControlSheet          |
| \\\Batch                  | Contains the default Batch Control Sheet.                                                                                                    | SystemFolderName_<br>BatchControlSheet          |
| \\\Default                | Contains the default Control Sheet. This is the base<br>Control Sheet that defines a spreadsheet file as an<br>Axiom file.                                                                                                    | SystemFolderName_<br>DefaultControlSheet        |
| \\\Drilling               | Contains the default Drilling Control Sheet.                                                                                                    | SystemFolderName_<br>DrillingControlSheet       |
| \\\File Collect           | Contains the default File Collect Control Sheet.                                                                                                    | SystemFolderName_<br>FileCollectControlSheet    |
| \\\File<br>Processing     | Contains the default File Processing Control Sheet.                                                                                                    | SystemFolderName_<br>FileProcessingControlSheet |
| \\Drivers                 | Contains the default file for driver files.<br>This folder can contain multiple files.<br>Administrators can save additional driver templates<br>to this folder, and users will be able to select which<br>template to use when they create a new driver.                                                          | SystemFolderName_<br>DriversTemplate            |
| \\Empty<br>Workbooks      | Contains blank workbooks used by Axiom<br>Budgeting and Performance Reporting processes<br>that create spreadsheet files.                                                                                                    | SystemFolderName_<br>EmptyWorkbooks             |
| \\Forms                   | Administrators can optionally save form-enabled<br>report templates to this folder. If one file exists in<br>this folder, it is used as the default form template. If<br>multiple files exist in this folder, users will be able to<br>select which template to use when they create a<br>new form-enabled report. | SystemFolderName_<br>FormsTemplate              |
| \\File Group<br>Templates | Contains the default file for plan file templates.                                                                                                    | SystemFolderName_<br>TemplatesTemplate          |

| Folder Name             | Description                                                                                                    | System Folder Name                     |
|-------------------------|----------------------------------------------------------------------------------------------------|----------------------------------------|
| \\Report<br>Designer    | Contains templates for use in the Web Client<br>Report Designer.                                                                                                    | SystemFolderName_<br>WebReportTemplate |
| \\Reports               | Contains the default file for report files.                                                                                                    | SystemFolderName_                      |
|                         | This folder can contain multiple files.<br>Administrators can save additional report<br>templates to this folder, and users will be able to<br>select which template to use when they create a<br>new report.                   | ReportsTemplate                        |
| \\Sample<br>Ribbon Tabs | Contains the built-in ribbon tabs delivered with Axiom Budgeting and Performance Reporting.                                                                                                    | SystemFolderName_<br>RibbonListSamples |
|                         | If you want to use one of these ribbon tabs, copy it<br>over to your Ribbon Tabs Library and then modify<br>it as needed. The ribbon tabs in this folder are<br>system controlled and may be overwritten on<br>future upgrades. |                                        |
| \\Sample Task<br>Panes  | Contains the built-in task panes delivered with Axiom Budgeting and Performance Reporting.                                                                                                    | SystemFolderName_<br>SampleLists       |
|                         | If you want to use one of these task panes, copy it<br>over to your Task Panes Library and then modify it<br>as needed. The task panes in this folder are system<br>controlled and may be overwritten on future<br>upgrades.    |                                        |
| \\Support<br>Utilities  | Contains templates for support utilities, such as a<br>Save Type 4 report to change the system<br>configuration settings.                                                                                                    | SystemFolderName_<br>SupportUtilities  |
| \\Utilities             | Contains the default file for file group utilities.                                                                                                    | SystemFolderName_                      |
|                         | This folder can contain multiple files.<br>Administrators can save additional utility templates<br>to this folder, and users will be able to select which<br>template to use when they create a new utility.                    | UtilitiesTemplate                      |
| \Forms Runtime          | Contains files to support display of Axiom forms.                                                                                                    | SystemFolderName_<br>FormsRuntime      |
| \GEO Feature<br>Files   | Contains example GeoJSON files that can be used with Map View components in Axiom forms.                                                                                                    | System Folder Name_<br>Geo Json Data   |
| \Package<br>Manager     | Contains supporting files relating to licensed product packages.                                                                                                    | SystemFolderName_<br>PackageManager    |

| Folder Name                  | Description                                                                                                    | System Folder Name                          |
|------------------------------|----------------------------------------------------------------------------------------------------|---------------------------------------------|
| \\Post Package<br>Processing | Contains any files to be used after installing a product package. Only applies to installations with licensed product packages.                                                                                                    | SystemFolderName_<br>PostPackageProcessing  |
| \Process History             | Contains historical process definitions to support<br>viewing process history. These files are system-<br>managed. They are automatically created when a<br>process instance is aborted or completed, and they<br>are automatically deleted when the corresponding<br>process history instance is deleted. | SystemFolderName_<br>ProcessHistory         |
| \Scheduler<br>Working Folder | Contains system files used by Scheduler, such as system event handlers and system-managed jobs.                                                                                                    | SystemFolderName_<br>SchedulerWorkingFolder |
| \Startup                     | Contains files that are launched at system startup.<br>Separate folders are maintained for the Excel Client<br>and the Windows Client.                                                                                                    | SystemFolderName_<br>Startup                |
| \\Excel Startup              | Any files placed in this folder are opened when the Excel Client is started.                                                                                                    | SystemFolderName_<br>ExcelStartup           |
| \\Hidden                     | Any files placed in this folder are opened and<br>hidden at system startup. Separate sub-folders are<br>maintained for the Excel Client and the Windows<br>Client.                                                                                                    | SystemFolderName_<br>Hidden                 |
|                              | The Hidden folder is primarily used to support<br>custom solutions. Please contact Axiom Budgeting<br>and Performance Reporting support if you have<br>any questions about files in this folder.                                                                                                    |                                             |
| \\\Excel<br>Client           | Any files placed in this folder are opened and hidden when the Excel Client is started.                                                                                                    | SystemFolderName_<br>ExcelHidden            |
| \\\Windows<br>Client         | Any files placed in this folder are opened and hidden when the Windows Client is started.                                                                                                    | SystemFolderName_<br>SpreadsheetGearHidden  |
| \\Home                       | Contains the default Home file. This file can be customized for a system.                                                                                                    | SystemFolderName_<br>Home                   |
|                              | You can also create separate versions for the various Axiom Clients by copying the Home file (or a different report file) into the sub-folders.                                                                                                    |                                             |
| \\\Web<br>Client             | If a form-enabled file is placed here, this file will be<br>used as the default Home Page file for the Web<br>Client.                                                                                                    | SystemFolderName_<br>WebClient              |
| \\\Excel                     | If a file is placed here, this file will be used as the                                                                                                    | SystemFolderName_                           |

| Folder Name          | Description                                                                                                    | System Folder Name                                                           |
|----------------------|----------------------------------------------------------------------------------------------------|------------------------------------------------------------------------------|
| Client               | default Home Page file for the Excel Client.                                                                         | ExcelClient                                                                  |
| \\\Windows<br>Client | If a file is placed here, this file will be used as the default Home Page file for the Windows Client.               | SystemFolderName_<br>SpreadsheetGearHome                                     |
| \\Windows<br>Startup | Any files placed in this folder are opened when the Windows Client is started.                                       | SystemFolderName_<br>SpreadsheetGearStartup                                  |
| \User Folders        | Contains the Favorites and My Documents for each user in the system.                                                 | SystemFolderName_<br>UserFoldersRoot                                         |
|                      | This folder only displays when using the Axiom<br>Explorer dialog; it does not display in the Explorer<br>task pane. | The folder name of each<br>subfolder is the user ID of<br>the relevant user. |

### Updating document templates

The following document templates are always updated when a database is upgraded: control sheets, sample task panes and ribbon tabs, and support utilities. All other document templates are not updated by a database upgrade, however, they may be updated by a product installation.

If you want to update a document template to the latest version provided by Axiom Budgeting and Performance Reporting, you can use the Software Manager to do so. Using the **Reload System Documents** utility, you can specify which templates you want to update. The latest templates in the selected template categories will be placed in your Axiom Budgeting and Performance Reporting database, overwriting the current templates.

The Software Manager is the tool used to install and configure your Axiom Budgeting and Performance Reporting database and server components. For more information, see the *Installation Guide*.

#### Using system folder names

When using folder paths in Axiom features such as the GetDocument function, you can use the folder path as you see it in your system, or you can use the underlying system folder name as defined in the software code. You should use the system folder name if your system is deployed in an environment where users are working in different system languages.

For example, imagine that some of your users work in English, while others work in French. In English systems, the path to a particular folder looks like the following:

#### \Axiom\Reports Library\Budget Reports\Acct Subtotals.xlsm

If this folder path is used in a GetDocument function, it will not work in French systems because the French system does not have a folder named "Reports Library." Instead, users in French systems see a French language version of this folder name.

To work around this issue, you can use the system folder name instead of the localized folder name. For example, the following path would work in both English and French systems:

```
\Axiom\SystemFolderName ReportsLibrary\Budget Reports\Acct Subtotals.xlsm
```

Only system-controlled folders such as "Reports Library" are localized and require the system folder name syntax. The parent folder "Axiom" is the same in all system languages. Any subfolders and file names created by the client—such as the "Budget Reports" subfolder in the example above—are always displayed as they were defined, regardless of the system language.

# Axiom file format specifications

This section outlines the file format requirements for importing data for the following products:

- Budgeting
- Performance Reporting
- Productivity
- Provider
- Rolling Forecasting

Data imports are built based on the provided file type and structure (i.e. column layout).

**IMPORTANT:** Neither the file type nor the file structure should change after they are provided to your implementation team unless requested by the implementation team.

### Delimited Files

Delimited files are an acceptable format with the following parameters:

- Pipe-delimited preferred, comma delimited acceptable.
- If comma delimited, denote text fields by beginning with a quotation mark (") and ending with a quotation mark.
- Row 1 may include headers (optional).

#### Excel Files

Excel files are acceptable following the parameters below. Please be aware of file size. For very large files such as Revenue and Usage, a delimited file is the recommended format.

- Row 1 may include headers.
- Only row 1 may include headers. Data records should begin on row 1 (no headers) or row 2 (if using headers).
- The file should not include subtotals or totals.

#### Numeric Data Format

The values (e.g., dollar amounts, statistic amounts) in numeric (value) fields should NOT include commas or dollar signs (\$). These fields may include decimals to the second or third place if desired. If values are negative (e.g., credits), we would prefer the negative sign be just in front of the value with no spaces between the negative sign and the first character (number) of the value.

#### Additional Columns

The file layouts on the proceeding pages define required and optional columns. If your standard extract contains additional columns, then you do not need to remove them because they are ignored during the Axiom import process.

# Requested dimension (key field) data

Provide Excel files with the following data:

| Table                              | Data to Provide                                                                                                    |
|------------------------------------|----------------------------------------------------------------------------------------------------|
| Department                         | <ul> <li>Department code</li> <li>Department descriptions by cost center</li> <li>Entity/Company code assignment</li> </ul>                                                                    |
| Account                            | <ul> <li>GL account number</li> <li>Account description by account number</li> <li>Primary financial statement category (e.g. salaries, medical supplies, purchased services, etc.)</li> </ul> |
| Job Code                           | <ul> <li>Job code</li> <li>Job code description</li> <li>Job class (if available)</li> </ul>                                                                                                   |
| Рау Туре                           | <ul> <li>Pay type code (also referred to as earnings code in some payroll systems)</li> <li>Pay type descriptions by pay code</li> <li>Identifier for FTE-related hours</li> </ul>             |
| Charge Description Master<br>(CDM) | <ul> <li>Charge code</li> <li>Charge descriptions</li> <li>UBRev code</li> <li>CPT_HCPCS</li> </ul>                                                                                            |

Provide module data

If licensed for the Provider module, provide Excel files with the following data:

| Table           | Data to Provide                                                                                                    |
|-----------------|----------------------------------------------------------------------------------------------------|
| Provider        | <ul> <li>Provider number (billing database ID)</li> <li>Provider name</li> <li>Employee payroll ID</li> </ul>                 |
| CPT code        | <ul> <li>CPT code (only those used in your billing history)</li> <li>CPT descriptions</li> </ul>                              |
| Financial class | <ul> <li>Financial class codes (e.g. codes for<br/>Medicare, Medicaid, etc.)</li> <li>Financial class descriptions</li> </ul> |
| Location        | <ul><li>Location codes</li><li>Location descriptions</li></ul>                                                                |

# **Requested data files**

To implement the Budget system in the most expeditious manner, as well as to familiarize ourselves with your specific needs and processes, we request that you send us the requested information and files within two weeks of receipt of this packet.

**IMPORTANT:** A delay in receiving these materials may lead to a delay in the implementation of the software.

To view file layouts for the following requested files, click the provided links.

### Data file extracts

| Туре                                                                                                    | File Layout             |
|----------------------------------------------------------------------------------------------------|-------------------------|
| <ul> <li>Current Fiscal Year Actual General<br/>Ledger (monthly)</li> <li>Current Fiscal Year Budget General<br/>Ledger (monthly)</li> <li>Prior Fiscal Year Actual General Ledger<br/>(monthly)</li> </ul> | General Ledger          |
| Employee Master (monthly or annually)                                                                                                    | Employee master         |
| Labor Distribution                                                                                                    | Labor distribution      |
| Accounts Payable                                                                                                    | Accounts payable        |
| Materials Management                                                                                                    | Materials/stores issues |

| Туре                                     | File Layout                                                                                                    |
|------------------------------------------|----------------------------------------------------------------------------------------------------|
| Accrued Receipts                         | Accrued receipts/received not invoiced                                                                                           |
| Revenue and Usage                        | Revenue and usage                                                                                                    |
| Provider Billing Data (if licensed)      | Provider billing data                                                                                                    |
| Bi-weekly Productivity (if implementing) | <ul> <li>Biweekly productivity –<br/>CDM volumes</li> <li>Biweekly Productivity –<br/>Input Statistics<br/>(Optional)</li> </ul> |

#### Statistical data

If not included in the General Ledger extract and if not to be calculated from Rev Usage data, please supply a file with the following statistical data:

- Monthly Departmental Statistics (volumes) Inpatient and Outpatient for current fiscal year-todate (YTD), see Statistics
- Report examples
  - Income Statement Representing the Same Period of Data Supplied
  - Balance Sheet Statement Representing the Same Period of Data Supplied

**NOTE:** With the requested data extract files, please send your organization's financial reports for the period(s) included in the extract file. This will allow us to reconcile the data and ensure accuracy. Please send related financial statements for all files sent.

# Standard database file layouts

The following section includes the layout descriptions for the Standard Database Files.

#### **General Ledger**

- File layout
  - Recommend the file name begin with "GL\_"
    - Examples: GL\_CYActual, GL\_CYBudget, GL\_LYActual, GL\_L2Actual
  - Same file name can be used each month

This file will load your general ledger data into the Budget system. This ensures that data can reconcile to the General Ledger System. The GL file should have the following layout:

#### Balance sheet accounts

We prefer that each period value contain the monthly activity. It is required that you include a period 0 within this file layout to contain the beginning FY balance.

#### Audit adjustments

Depending on your accounting practice, you may include year-end audit adjustments in period 12 or add them as period 13 to the extract file. If you add them as a period 13 to the extract file, these will be summed with month 12 and loaded to month 12 during import into Axiom.

#### Statistic and hour accounts

Please include statistical and/or manhour values in your file extract if tracked within your GL on a monthly basis. This data can also be extracted in a separate file (see Statistics or calculated from Revenue and Usage data).

| Field          | Description                                                           | Field Type | Length |
|----------------|-----------------------------------------------------------------------|------------|--------|
| Entity         | Entity or Hospital Code                                               | Numeric    | 5      |
| GL Department  | Department or Cost Center<br>Number                                   | Numeric    | 50     |
| GL Account     | GL Account\SubAccount<br>Number                                       | Numeric    | 50     |
| Туре           | Asset, Liability, Revenue,<br>Deduction, Expense, Statistic,<br>Hours | Text       | 50     |
| Period 0 Value | Beginning Balance                                                     | Decimal    | 11.3   |
| Period 1 Value | Fiscal month amount                                                   | Decimal    | 11.3   |
| Period 2 Value | Fiscal month amount                                                   | Decimal    | 11.3   |
| Period 3 Value | Fiscal month amount                                                   | Decimal    | 11.3   |
| Period 4 Value | Fiscal month amount                                                   | Decimal    | 11.3   |
| Period 5 Value | Fiscal month amount                                                   | Decimal    | 11.3   |
| Period 6 Value | Fiscal month amount                                                   | Decimal    | 11.3   |
| Period 7 Value | Fiscal month amount                                                   | Decimal    | 11.3   |
| Period 8 Value | Fiscal month amount                                                   | Decimal    | 11.3   |
| Period 9 Value | Fiscal month amount                                                   | Decimal    | 11.3   |

This file will load your general ledger data into the Axiom system. The GL file should have the following layout:

| Field           | Description         | Field Type | Length |
|-----------------|---------------------|------------|--------|
| Period 10 Value | Fiscal month amount | Decimal    | 11.3   |
| Period 11 Value | Fiscal month amount | Decimal    | 11.3   |
| Period 12 Value | Fiscal month amount | Decimal    | 11.3   |

#### Sample file layout

| Entity | GL<br>Department | GL<br>Account | Туре    | Period 0<br>(Beg Bal) | Period 1 | Period 2 | Period 3 | Period 4 | Period 5 | Period 6 | Period 7 | Period 8 | Period 9 | Period 10 | Period 11 | Period 12 |
|--------|------------------|---------------|---------|-----------------------|----------|----------|----------|----------|----------|----------|----------|----------|----------|-----------|-----------|-----------|
| 100    | 100000           | 100100        | Asset   | 14507845              | 130584   | 108399   | 150780   | 118401   | 99505    | 90816    | 86472    | 84910    | 47026    | 135962    | 120252    | 125214    |
| 100    | 100478           | 40235         | Revenue | 0                     | -418352  | -623156  | -603509  | -415885  | -384790  | -568159  | -631491  | -350308  | -609488  | -501568   | -617094   | -942604   |
| 100    | 100500           | 602.00        | Expense | 0                     | 21453    | 21847    | 20926    | 20177    | 22312    | 21108    | 22764    | 21321    | 20735    | 20022     | 22320     | 20069     |

#### Statistics

**NOTE:** You organization must provide statistics if volume statistics are not included in GL and are not calculated by Revenue and Usage data.

#### File layout

- Recommended file name to begin with "ST\_"
  - Examples: ST\_CYActual, ST\_CYBudget, ST\_LYActual, ST\_L2Actual
- You can use the same file name each month.

The following are the preferred methods of loading statistics into the Axiom system.

- Via the General Ledger import file as defined previously.
- A file in the following requested layout.
- Statistic data entry worksheet. If some of your statistics are unavailable from a database and a current statistic Excel worksheet exists, please e-mail a current copy of this. We will enable this worksheet to post entries to your database.
- Calculated from the Revenue and Usage data.

| Field          | Description                            | Field Type | Length |
|----------------|----------------------------------------|------------|--------|
| Entity         | Entity or Hospital Identification Code | Numeric    | 5      |
| GL Dept        | Department Number                      | Numeric    | 10     |
| GL Acct        | Statistic Account Number               | Numeric    | 10     |
| Acct Desc      | Statistic Description                  | Text       | 50     |
| Period 1 Value | Fiscal month amount                    | Decimal    | 11.3   |
| Period 2 Value | Fiscal month amount                    | Decimal    | 11.3   |

| Field           | Description         | Field Type | Length |
|-----------------|---------------------|------------|--------|
| Period 3 Value  | Fiscal month amount | Decimal    | 11.3   |
| Period 4 Value  | Fiscal month amount | Decimal    | 11.3   |
| Period 5 Value  | Fiscal month amount | Decimal    | 11.3   |
| Period 6 Value  | Fiscal month amount | Decimal    | 11.3   |
| Period 7 Value  | Fiscal month amount | Decimal    | 11.3   |
| Period 8 Value  | Fiscal month amount | Decimal    | 11.3   |
| Period 9 Value  | Fiscal month amount | Decimal    | 11.3   |
| Period 10 Value | Fiscal month amount | Decimal    | 11.3   |
| Period 11 Value | Fiscal month amount | Decimal    | 11.3   |
| Period 12 Value | Fiscal month amount | Decimal    | 11.3   |

### Sample file layout

| Entity | GL Dept | GL Acct | Acct Desc | Period 1 | Period 2 | Period 3 | Period 4 | Period 5 | Period 6 | Period 7 | Period 8 | Period 9 | Period 10 | Period 11 | Period 12 |
|--------|---------|---------|-----------|----------|----------|----------|----------|----------|----------|----------|----------|----------|-----------|-----------|-----------|
| 100    | 100500  | 900100  | Pt Days   | 272      | 225      | 248      | 258      | 267      | 294      | 240      | 278      | 254      | 246       | 245       | 241       |
| 100    | 100800  | 900200  | Surg Min  | 14742    | 14228    | 10194    | 10830    | 13188    | 13573    | 13599    | 14054    | 12899    | 14502     | 14817     | 12288     |
| 100    | 100920  | 900300  | Proc      | 346      | 370      | 438      | 384      | 336      | 363      | 342      | 430      | 417      | 348       | 403       | 361       |

#### Labor distribution

#### File layout

- Recommend file name to begin with "LD\_"
  - Example: LD\_MMDDYY\_PP where PP is the pay period number and MMDDYY is the pay period end date.
- Each file should have a unique filename.

Note the following:

- When loading historical data, provide a file with all pay periods for the current fiscal year-to-date.
- For ongoing Axiom system maintenance, a file per pay period (in the same layout, the Pay Period Number column will only reflect one Pay Period).

| Field  | Description                               | Opt/Required | Field<br>Type | Length |
|--------|-------------------------------------------|--------------|---------------|--------|
| Entity | Entity or Hospital Identification<br>Code | R            | Numeric       | 5      |
| Field              | Description                                   | Opt/Required | Field<br>Type | Length |
|--------------------|-----------------------------------------------|--------------|---------------|--------|
| Dept               | Department or Cost Center<br>Number           | R            | Numeric       | 10     |
| JobCode            | Job Position Code                             | R            | Text          | 25     |
| РауТуре            | Pay Category Code                             | R            | Text          | 25     |
| EmpID              | Unique to Each Employee                       | R            | Numeric       | 10     |
| IMPORTANT: Not SSN |                                               |              |               |        |
| Employee Name      | Employee Last Name, First Name                | R            | Text          | 100    |
| Hours              | Number of Hours Worked for this<br>Pay Type   | R            | Decimal       | 9.3    |
| Dollars            | Total Gross Dollars Paid for this<br>Pay Type | R            | Decimal       | 9.3    |
| PayPeriod#         | Number of Pay Period or Pay Cycle             | R            | Numeric       | 2      |

**Off Cycle Payrolls** - Many payroll systems have the ability to run off-cycle payrolls for adjustments, bonuses, and manual checks. Please make sure to include off-cycle payroll information with the next payroll period data.

# Sample file layout

|        |        |         |          |        | Employee    |       |         |             |
|--------|--------|---------|----------|--------|-------------|-------|---------|-------------|
| Entity | Dept   | JobCode | PayType  | EmpID  | Name        | Hours | Dollars | PayPeriod # |
| 10     | 100915 | 103     | Reg      | 123754 | Jones, Mary | 72    | 5400.00 | 7           |
| 10     | 100915 | 103     | Vac      | 123754 | Jones, Mary | 8     | 600.00  | 7           |
| 10     | 100662 | 772     | Reg      | 678910 | Smith, Joe  | 80    | 3200.00 | 7           |
| 10     | 100662 | 772     | OT       | 678910 | Smith, Joe  | 4     | 240.00  | 7           |
| 10     | 100662 | 772     | Shift1   | 678910 | Smith, Joe  | 7     | 91.00   | 7           |
| 10     | 100662 | 772     | CallBack | 678910 | Smith, Joe  | 1.5   | 6.75    | 7           |

#### **Employee master**

- File layout
  - Recommend the file name begin with "EM\_"
    - Example: EM\_CYActual
  - You can use the same file name each pay period.

The Employee Master file is used for salary modeling purposes during the budget process. Normally this file is provided either annually prior to the start of the budget process or biweekly along with the labor distribution file.

The source system for this data is usually the HR information system.

- **Employee Status** This term means different things to different organizations. It can define whether the employee is exempt or non-exempt from overtime pay, full time or part time, etc. You may have several fields of this nature.
- Scheduled Hours This field is often provided as "number of hours worked per 80 hour pay period."
- **Hire Date** The hire date is often used for vacation and other benefit computations based on longevity. Many times, there is a separate field in your HR\payroll system for adjusted hire date which accounts for gaps in employment that need to be considered for benefit calculations.
- Next Review The date should correspond to the next salary increase date for the current "job / position" of a particular employee. Include this field for all employees to represent the date of the next review or anniversary date of an employee used for merit increases.

Each line (record) of the file should represent one employee. Include only records for active employees.

| The Employee Master file is used for salary modeling purposes during the budget process. Normally this     |
|----------------------------------------------------------------------------------------------------|
| file is provided either annually prior to the start of the budget process or biweekly along with the labor |
| distribution file.                                                                                         |
|                                                                                                    |

| Field                                             | Description                                 | Opt/Required | Field Type | Length |
|---------------------------------------------------|---------------------------------------------|--------------|------------|--------|
| Entity                                            | Entity or Hospital<br>Code                  | R            | Numeric    | 5      |
| Dept                                              | Home Department<br>or Cost Center<br>Number | R            | Numeric    | 10     |
| JobCode                                           | Job Position Code                           | R            | Text       | 25     |
| EmpID                                             | Unique to Each                              | R            | Numeric    | 10     |
| IMPORTANT: Not<br>SSN. See Caution<br>note below. | Employee                                    |              |            |        |
| Employee Name                                     | Employee Name                               | R            | Text       | 100    |
| Status                                            | Employee Status                             | R            | Text       | 5      |
| Sch Hours                                         | Number of Hours<br>Scheduled                | R            | Decimal    | 10.5   |
| Hourly Rate                                       | Current Hourly<br>Rate                      | R            | Decimal    | 9.3    |
|                                                   |                                             |              |            |        |

| Field       | Description                                     | Opt/Required | Field Type | Length |
|-------------|-------------------------------------------------|--------------|------------|--------|
| Hire Date   | Employee's Date of<br>Hire                      | R            | MM/DD/YYYY | 25     |
| Next Review | Employee's Next<br>Increase Date                | R            | MM/DD/YYYY | 25     |
| PTO Balance | Paid Time Off or<br>Vacation Accrual<br>Balance | R            | Decimal    | 11.2   |
| PTO Rate    | Paid Time Off or<br>Vacation Accrual<br>Rate    | R            | Decimal    | 11.2   |
| Grade       | Labor Category                                  | R            | Text       | 5      |

|        |        |         |        |                |        | Sch   | Hourly |           | Next      | PTO  |       |
|--------|--------|---------|--------|----------------|--------|-------|--------|-----------|-----------|------|-------|
| Entity | Dept   | JobCode | EmpID  | Employee Name  | Status | Hours | Rate   | Hire Date | Review    | Rate | Grade |
| 10     | 100915 | 103     | 123754 | Jones, Mary    | FT     | 80    | 75.00  | 2/16/2010 | 2/1/2019  | 8.00 | SG    |
| 10     | 100915 | 772     | 678910 | Smith, Joe     | FT     | 80    | 40.00  | 10/2/2009 | 10/1/2019 | 6.15 | SG    |
| 10     | 100662 | 772     | 678910 | Quinn, Betty   | PT     | 60    | 21.00  | 5/1/2015  | 5/1/2019  | 3.46 | BF    |
| 10     | 100662 | 772     | 678910 | Henry, William | FT     | 80    | 29.00  | 7/1/2017  | 7/1/2019  | 4.62 | CE    |

**NOTE:** Kaufman Hall will not accept any file that includes a Social Security Number ("SSN"). Please mask any SSN data.

# Add-on database file layouts

The addition of these optional databases to your Budget system must be specified in your contract or can be added at a later date. Please contact your sales executive or project manager for details. The following section includes the layout descriptions for the optional add-on database files.

### GL transaction detail /journal entry detail

- File layout
  - Recommend the file name begin with "JE\_"
    - Example: JE\_Actual2020\_JAN
  - Each month should have a file, and each file should have a unique file name.

| Field  | Description                            | Field Type | Length |
|--------|----------------------------------------|------------|--------|
| Entity | Entity or Hospital Identification Code | Numeric    | 5      |

| Field    | Description                            | Field Type | Length |
|----------|----------------------------------------|------------|--------|
| Dept     | Department or Cost Center Number       | Numeric    | 10     |
| Acct     | GL Account Number                      | Numeric    | 10     |
| JENum    | Journal Entry Number                   | Text       | 50     |
| JESource | Journal Entry Source                   | Text       | 10     |
|          | (AP, MM, PO, Payroll, Reversing, etc.) |            |        |
| JEDate   | Date of Journal Entry (MM/DD/YYYY)     | Text       | 10     |
| JEDesc   | Description of Journal Entry           | Text       | 50     |
| Amount   | Dollar Amount of Journal Entry         | Decimal    | 12.2   |

| Entity | Dept    | Acct  | JENum    | JESource | JEDate    | JEDesc                 | Amount   |
|--------|---------|-------|----------|----------|-----------|------------------------|----------|
| 10     | 1000502 | 60100 | 56783945 | JEntry   | 2/6/2019  | Reverse Jan 19 Accrual | -9401.70 |
| 10     | 1000502 | 60145 | 56784057 | AP       | 2/28/2019 | From AP                | 43896.11 |
| 10     | 1000502 | 60160 | 56784057 | MM       | 2/28/2019 | From Material Mgmt     | 4871.66  |
| 10     | 1000502 | 60200 | 56784057 | Payroll  | 2/14/2019 | Biweekly Payroll       | 9848.24  |

#### Accounts payable

### File layout

- Recommend the file name begin with "AP\_"
  - Example: AP\_Actual2020\_JAN
- Each month should have a file, and each file should have a unique file name.

| Field         | Description                               | Field Type | Length |
|---------------|-------------------------------------------|------------|--------|
| Entity        | Entity or Hospital<br>Identification Code | Numeric    | 5      |
| Dept          | Department or Cost<br>Center Number       | Numeric    | 10     |
| Acct          | GL Account Number                         | Numeric    | 10     |
| Vendor Number | Vendor Number                             | Text       | 25     |
| Vendor Name   | Vendor Name                               | Text       | 50     |
| PONum         | Purchase Order<br>Number                  | Text       | 25     |
| ItemNoDesc    | Item\Line Number<br>Description           | Text       | 100    |

| Field           | Description                  | Field Type | Length |
|-----------------|------------------------------|------------|--------|
| InvoiceNum      | Invoice Number               | Text       | 50     |
| Amount          | Dollar Amount                | Decimal    | 11.2   |
| CheckNo         | Check Number                 | Text       | 25     |
| VendorImageLink | URL to vendor image location | Text       | 1000   |

|        |         |       | Vendor  |                    |                |               |         |        |
|--------|---------|-------|---------|--------------------|----------------|---------------|---------|--------|
| Entity | Dept    | Acct  | Number  | Vendor Name        | Item No Desc   | InvoiceNum    | Amount  | PONum  |
| 10     | 1000502 | 60100 | C008965 | Staples            | Paper          | 481102        | 432.11  | P89765 |
| 10     | 1000502 | 60100 | C000085 | CDW                | Power Cords    | 06-113-675    | 102.98  | P89780 |
| 10     | 1000700 | 60145 | C005673 | Allied Medical     | IV Tubes       | AM876Y        | 347.88  | P89800 |
| 10     | 1000900 | 60150 | C001063 | Jones & Smith, LLC | Legal Services | Jan11768_2019 | 2339.33 | P89813 |

#### Materials/stores issues

- File layout
  - Recommend the file name begin with "MM\_"
    - Example: MM\_Actual2020\_JAN
  - Each month should have a file, and each file should have a unique file name.

| Field        | Description                               | Field Type | Length |
|--------------|-------------------------------------------|------------|--------|
| Entity       | Entity or Hospital<br>Identification Code | Numeric    | 5      |
| Dept         | Department or Cost<br>Center Number       | Numeric    | 50     |
| Acct         | GL Account Number                         | Numeric    | 50     |
| ItemNum      | Item or Stock Number                      | Text       | 25     |
| ItemNumDescr | Item or Stock<br>Description              | Text       | 100    |
| Qty          | Net Quantity Issued in<br>Month           | Decimal    | 11.2   |
| Amount       | Net Amount Charged in<br>Month            | Decimal    | 11.2   |
| Location     | Location Issued From                      | Text       | 25     |

| Field      | Description                                 | Field Type | Length |
|------------|---------------------------------------------|------------|--------|
| Unit Price | Can be Calculated from<br>Cost and Quantity | Decimal    | 11.2   |
| UOM        | Unit of Issue (Boxes,<br>Cases, Each, etc.) | Text       | 25     |

| Entity | Dept    | Acct  | ItemNum | ItemNumDesc           | Qty | Amt    |
|--------|---------|-------|---------|-----------------------|-----|--------|
| 10     | 1000700 | 60145 | C008965 | Paper, Exam Table     | 6   | 121.00 |
| 10     | 1000700 | 60145 | C000085 | Dressing, 4x4 Excilon | 12  | 54.38  |
| 10     | 1000700 | 60146 | C005673 | Gloves, Exam, M       | 18  | 303.84 |
| 10     | 1000700 | 60146 | C001063 | Gloves, Exam, L       | 18  | 303.84 |

### Accrued receipts/received not invoiced

- File layout
  - Recommend the file name begin with "AR\_"
    - Example: AR\_Actual2020\_JAN
  - Each month should have a file, and each file should have a unique file name.

| Field           | Description                               | Field Type | Length |
|-----------------|-------------------------------------------|------------|--------|
| Entity          | Entity or Hospital<br>Identification Code | Numeric    | 5      |
| Dept            | Department or Cost<br>Center Number       | Numeric    | 50     |
| Acct            | GL Account Number                         | Numeric    | 50     |
| VendorNum       | Vendor Number                             | Text       | 25     |
| Vendor Name     | Vendor Name                               | Text       | 50     |
| PO Number       | PO Number                                 | Text       | 25     |
| PO Description  | Item\Line Number<br>Description           | Text       | 50     |
| Qty             | Quantity Received                         | Numeric    | 11     |
| Amt             | Dollar Amount                             | Decimal    | 11.2   |
| VendorImageLink | URL to vendor image location              | Text       | 1000   |

| Entity | Dept    | Acct  | VendorNum | Vendor Name           | PONum  | Qty   | Amt     |
|--------|---------|-------|-----------|-----------------------|--------|-------|---------|
| 10     | 1000710 | 60146 | C005673   | Allied Medical        | P89742 | 20.00 | 930.00  |
| 10     | 1000710 | 60146 | C005680   | Sterile Supplies Inc. | P89769 | 4.00  | 1467.00 |

#### Revenue and usage

- File layout
  - Recommend the file name begin with "RU\_"
    - Example: RU\_MMMYYYY
  - Each month should have a file, and each file should have a unique file name.

| Field                   | Description                                                                    | Opt/Req | Field<br>Type | Length |
|-------------------------|--------------------------------------------------------------------------------|---------|---------------|--------|
| Entity                  | Entity or Hospital Identification Code                                         | R       | Numeric       | 5      |
| Dept                    | Department or Cost Center Number                                               | R       | Numeric       | 10     |
| CDM Code                | Charge Code Number                                                             | R       | Text          | 25     |
| CDM Code Desc           | Description of CDM Code                                                        | 0       | Text          | 100    |
| Current Month IP<br>Vol | Inpatient Volume for Current Month                                             | R       | Decimal       | 11.2   |
| Current Month IP<br>Rev | Inpatient Gross Revenue for Current<br>Month                                   | R       | Decimal       | 11.2   |
| Current Month OP<br>Vol | Outpatient Volume for Current Month                                            | R       | Decimal       | 11.2   |
| Current Month OP<br>Rev | Outpatient Gross Revenue for Current<br>Month                                  | R       | Decimal       | 11.2   |
| UBRev                   | Universal Billing Code                                                         | R       | Text          | 25     |
| CPT_HCPCS               | Health Care Procedure Coding<br>System/Current Procedural Terminology<br>Codes | R       | Text          | 25     |

CDM Code description can be provided in a separate file.

|   |        |         |          |                                | Current      | Current Month | Current      | Current Month |
|---|--------|---------|----------|--------------------------------|--------------|---------------|--------------|---------------|
|   | Entity | Dept    | CDM Code | CDM Code Desc                  | Month IP Vol | IP Rev        | Month IP Vol | IP Rev        |
|   | 10     | 1000710 | 4010150  | ER Level III                   | 56           | 693360.00     | 2160         | 26743886.00   |
|   | 10     | 1000710 | 4010151  | ER Level IV                    | 32           | 457920.00     | 1728         | 24727680.00   |
|   | 10     | 1000710 | 4010160  | MRI Upper Ext Non Joint W/Wo   | 14           | 10350.00      | 18           | 13307.00      |
| Г | 10     | 1000710 | 4010163  | MRI Low Ext Not Joint W/Wo Con | 11           | 8050.00       | 14           | 10245.00      |

#### Provider billing data

**NOTE:** There are two file layout options presented below. One provides one row per unique combination of Dimension elements (Entity, Dept, CPTCode, Provider, FinClass, Location) with multiple value columns (RVU, WRVU, Gross Charges, etc.) The other provides a row per unique combination of Dimension elements and DataType (separate row for Gross Charges vs. WRVUs, etc.). Please select which one best fits the extract capabilities of the billing system your organization uses.

### File layout

- Recommend the file name begin with "PB\_"
  - Example: PB\_MMMYYYY
- Each month should have a file, and each file should have a unique file name.

| Field                       | Description                                                   | Opt/Req | Field<br>Type | Length |
|-----------------------------|---------------------------------------------------------------|---------|---------------|--------|
| Entity                      | Entity or Hospital Identification Code                        | R       | Numeric       | 5      |
| GL Dept                     | Department or Cost Center Number                              | R       | Numeric       | 10     |
| CPT Code                    | CPT Summary Code or CPT Code Without<br>Modifier <sup>1</sup> | R       | Text          | 25     |
| Provider                    | Provider Number                                               | R       | Text          | 50     |
| FinClass                    | Summary Financial Class <sup>2</sup>                          | R       | Text          | 50     |
| Location                    | Location of Encounter                                         | 0       | Text          | 25     |
| Current Month<br>CPT Volume | Volume for Current Month                                      | R       | Decimal       | 11.2   |
| Current Month<br>WRVU       | Worked RVU (Relative Value Unit) for<br>Current Month         | R       | Decimal       | 11.2   |
| Current Month<br>RVU        | Gross Revenue for Current Month                               | R       | Decimal       | 11.2   |
| Month Revenue               | Total RVU (Relative Value Unit) for Current<br>Month          | 0       | Decimal       | 11.2   |

| Field                                      | Description                         | Opt/Req | Field<br>Type | Length |
|--------------------------------------------|-------------------------------------|---------|---------------|--------|
| Current Month<br>Visits (or<br>Encounters) | Visits/Encounters for Current Month | R       | Decimal       | 11.2   |
| Current Month<br>Payment                   | Payment for Current Month           | 0       | Decimal       | 11.2   |
| Current Month<br>Allowance                 | Allowance for Current Month         | 0       | Decimal       | 11.2   |

- Financial Class Examples: Medicare, Medicaid, FFS, and Cap (Capitation). Examples include Medicare, Medicaid, BCBS, etc.
- Data Type Valid codes for Data Type are Encounter, Visit, Volume, WRVU, RVU and Revenue.
- Visits or Encounters
  - If this data is not available from your billing system, the visit count can be summarized during the import process by flagging the Visit CPT codes in the CPT dimension, Type column.
  - Alternatively, you can provide visits in a separate file using the file layout below.
- You may also provide data for Payments or Allowances. This data may be needed to calculate Percent of Net and Percent of Cash Collections Provider Compensation in the budget workbooks.

|        |         |          |            |          |          | Current   | Current | Current | Month  | Current Month |
|--------|---------|----------|------------|----------|----------|-----------|---------|---------|--------|---------------|
|        |         |          |            |          |          | Month CPT | Month   | Month   | Revenu | Visits (or    |
| Entity | GL Dept | CPT Code | Provider   | FinClass | Location | Volume    | WRVU    | RVU     | e      | Encounters    |
| 100    | 200500  | 99213    | 1972698175 | BCBS     | 115      | 22        | 26.4    | 35.2    | 3850   | 22            |
| 100    | 200785  | 93000    | 1954387112 | Mcare    | 133      | 5         | 8.5     | 8.5     | 1175   | 10509         |
| 100    | 200915  | 71010    | 2004356781 | Mcaid    | 211      | 3         | 2.25    | 3       | 630    | 3             |

#### **Biweekly productivity – CDM volumes**

**NOTE:** Use if implementing Axiom Productivity Management.

The two options for capturing Biweekly volumes in the Axiom system are:

- Calculating the volumes from the Rev Usage (CDM Volume) data (the following first option).
- Loading already calculated volumes by department (the following second option).

#### **Option 1 - CDM volumes**

### File layout

- Recommend the file name begin with "LV\_"
  - Example: LV\_MMMYYYY
- Each month should have a file, and each file should have a unique file name.

| Field                   | Description                            | Opt/Req | Field<br>Type | Length |
|-------------------------|----------------------------------------|---------|---------------|--------|
| Entity                  | Entity or Hospital Identification Code | R       | Numeric       | 5      |
| Dept                    | Department or Cost Center Number       | R       | Numeric       | 10     |
| CDM Code                | Charge Code Number                     | R       | Text          | 25     |
| Current Month IP        | Inpatient Volume                       | R       | Decimal       | 11.2   |
| Current Month<br>IP Vol | Outpatient Volume                      | R       | Decimal       | 11.2   |

### Sample file layout

|        |         |          | Current  | Current      |
|--------|---------|----------|----------|--------------|
| Entity | Dept    | CDM Code | Month IP | Month IP Vol |
| 10     | 1000710 | 4010150  | 56       | 2160         |
| 10     | 1000710 | 4010151  | 32       | 1728         |
| 10     | 1000710 | 4010160  | 14       | 18           |
| 10     | 1000710 | 4010163  | 11       | 14           |

#### Option 2

File layout

- Recommend the file name begin with "LS\_"
  - Example: LS\_MMMYYYY
- Each month should have a file, and each file should have a unique file name.

File for each month should have a unique file. This file will load your biweekly statistics into the Budget system. Normally this file is provided on a biweekly basis.

| Field  | Description                            | Opt/Req | Field<br>Type | Length |
|--------|----------------------------------------|---------|---------------|--------|
| Entity | Entity or Hospital Identification Code | R       | Numeric       | 5      |

| Field  | Description                      | Opt/Req | Field<br>Type | Length |
|--------|----------------------------------|---------|---------------|--------|
| Dept   | Department or Cost Center Number | R       | Numeric       | 10     |
| Volume | Biweekly Statistic               | R       | Decimal       | 11.2   |

CDM Code description is usually provided in a separate file.

# Sample file layout

| Entity | Dept    | Volume |
|--------|---------|--------|
| 10     | 1000710 | 2216   |
| 10     | 1000710 | 1760   |
| 10     | 1000710 | 32     |
| 10     | 1000710 | 25     |

#### **Daily productivity**

#### Worked hours

- File layout
  - Recommend file name begin with "DP\_"
    - Example DP\_MMDDYY
  - Each month should have a file, and each file should have a unique file name.

The data source for this file is the Time and Attendance system. Typically this file is provided on a daily basis.

| Field              | Description                               | Opt/Reqd | Field<br>Type | Length |
|--------------------|-------------------------------------------|----------|---------------|--------|
| Entity             | Entity or Hospital Identification<br>Code | R        | Numeric       | 5      |
| GLDept             | Department or Cost Center<br>Number       | R        | Numeric       | 10     |
| JobCode            | Job Position Code                         | R        | Text          | 25     |
| РауТуре            | Pay Category Code                         | R        | Text          | 25     |
| EmpID              | Unique to Each Employee                   | R        | Numeric       | 10     |
| IMPORTANT: Not SSN |                                           |          |               |        |

| Field    | Description                                 | Opt/Reqd | Field<br>Type | Length |
|----------|---------------------------------------------|----------|---------------|--------|
| Hours    | Number of Hours Worked for this<br>Pay Type | R        | Decimal       | 9.3    |
| EmpName  | Employee Last Name, First Name              | R        | Text          | 50     |
| WorkDate | Date Worked                                 | 0        | Text          | 10     |

| Entity | GLDept | JobCode | РауТуре | EmpID | Hours | EmpName         | WorkDate   |
|--------|--------|---------|---------|-------|-------|-----------------|------------|
| 1      | 6100   | 100     | Reg     | 54879 | 8.00  | Smith, Jane     | 11/30/2018 |
| 1      | 6100   | 100     | РТО     | 38742 | 8.00  | Williams, Emily | 11/30/2018 |
| 1      | 6100   | 112     | Reg     | 63947 | 8.00  | Jones, William  | 11/30/2018 |
| 1      | 6100   | 112     | от      | 63947 | 1.85  | Jones, William  | 11/30/2018 |

#### **CDM volumes**

- File Layout
  - Recommend the file name begin with "DV\_"
    - Example: DV\_MMMYYYY
  - Each month should have a file, and each file should have a unique file name.

The recommended date parameter for this data is Date of Service. As such a time lag of a specified amount of days is recommended to capture the bulk of the volume data. The finance and IT resource(s) should discuss to determine the appropriate date criteria.

| Field        | Description                               | Opt/Reqd | Field<br>Type | Length |
|--------------|-------------------------------------------|----------|---------------|--------|
| Entity       | Entity or Hospital Identification<br>Code | R        | Numeric       | 5      |
| Dept         | Department or Cost Center<br>Number       | R        | Numeric       | 10     |
| CDMCode      | Charge Code Number                        | R        | Text          | 25     |
| IP Volume    | Inpatient Volume                          | R        | Decimal       | 11.2   |
| OP Volume    | Outpatient Volume                         | R        | Decimal       | 11.2   |
| Service Date | Date of Service                           | R        | Text          | 10     |

| Entity |   | Dept | CDMCode   | IP Volume | OP Volume | Service Date |
|--------|---|------|-----------|-----------|-----------|--------------|
|        | 2 | 6140 | 614010150 | 250       | 307       | 20130915     |
|        | 2 | 6140 | 614030150 | 840       | 600       | 20130915     |
|        | 2 | 6140 | 614050150 | 175       | 200       | 20130915     |
|        | 2 | 6140 | 614070150 | 150       | 0         | 20130915     |
|        | 2 | 6140 | 614090150 | 78        | 0         | 20130915     |
|        | 2 | 6140 | 614110150 | 45        | 50        | 20130915     |
|        | 2 | 6230 | 614130150 | 10        | 18        | 20130915     |

#### Input statistics

# File layout

- Recommend the file name begin with "DS\_"
  - Example: DS\_MMMYYYY
- Each month should have a file, and each file should have a unique file name.

| Field        | Description                            | Opt/Reqd | Field Type | Length |
|--------------|----------------------------------------|----------|------------|--------|
| Entity Code  | Entity or Hospital Identification Code | R        | Numeric    | 5      |
| GLDepartment | Department or Cost Center Number       | R        | Numeric    | 10     |
| Statistics   | Daily Statistic                        | R        | Decimal    | 11.2   |

# Sample file layout

| Entity | Dept    | Volume |
|--------|---------|--------|
| 10     | 1000710 | 63     |
| 10     | 1000710 | 39     |
| 10     | 1000710 | 1      |
| 10     | 1000710 | 5      |